# HITACHI Inspire the Next

# **INSTRUCTION MANUAL**

HASZNÁLATI ÚTMUTATÓ HANDLEIDING BRUKSANVISNING INSTRUKTIONSMANUAL PRIRUČNIK ΕΓΧΕΙΡΊΔΙΟ ΟΔΗΓΙΏΝ KASUTUSJUHEND

# FLAT DIGITAL TV

SÍKKÉPERNYŐS DIGITÁLIS TV FLATSCREEN DIGITALE TV FLAT DIGITAL TV PLATT DIGITAL-TV ZARAVAN DIGITALNI TELEVISOR ΕΠΙΠΕΔΗ ΨΗΦΙΑΚΗ ΤΗΛΕΟΡΑΣΗ LAMEEKRAAN DIGITAALNE TV

# HITACHI

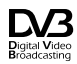

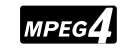

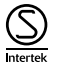

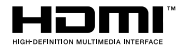

A használati útmutatóban említett néhány funkció egyes modellek esetében más lehet, vagy hiányozhat.

| Tartalomjegyzék                               | Vezeték nélküli kapcsolat                        |
|-----------------------------------------------|--------------------------------------------------|
| Biztonsági információ                         | Wake ON                                          |
| Jelzések a Terméken4                          | Vezeték nélküli képernyő35                       |
| Környezetvédelemmel kapcsolatos információk 5 | Bluetooth-eszközök csatlakoztatása               |
| Jellemzők5                                    | Csatlakozási hibaelhárítás                       |
| Ultra HD (UHD)5                               | Az Audio és Video megosztás hálózat szolgáltatás |
| Dolby Vision5                                 | nasznalata                                       |
| Mellékelt tartozékok6                         | Alkalmazasok                                     |
| OLED TV műveletek6                            | Internet böngésző                                |
| Készenléti jelzések6                          | HBB1V rendszer                                   |
| TV vezérlése és működtetés7                   | Smart Center                                     |
| TV vezérlőgombok és működtetés7               | Alexa Ready tunkcio                              |
| A TV fő menüjének használata8                 | DVB működési információ 41                       |
| Helyezze az elemeket a távirányítóba9         |                                                  |
| Csatlakozás az áramforráshoz9                 |                                                  |
| Az antenna csatlakoztatása10                  |                                                  |
| Szerzői jogi adatok 10                        |                                                  |
| Tájékoztatás az ártalmatlanításról 11         |                                                  |
| Távvezérlő12                                  |                                                  |
| Csatlakozások                                 |                                                  |
| Be-ki kapcsolás 15                            |                                                  |
| Első telepítés 15                             |                                                  |
| Műholdas csatornák funkcióinak használata 17  |                                                  |
| Média lejátszás az USB bemeneten keresztül 17 |                                                  |
| USB feljátszás 17                             |                                                  |
| Médiaböngésző 18                              |                                                  |
| FollowMe TV 19                                |                                                  |
| CEC                                           |                                                  |
| Beállítások menü tartalom 20                  |                                                  |
| A TV általános működtetése26                  |                                                  |
| A csatornalista használata26                  |                                                  |
| Szülői felügyelet beállítása                  |                                                  |
| Elektronikus programfüzet26                   |                                                  |
| Teletext szolgáltatások 27                    |                                                  |
| Szoftverfrissítés                             |                                                  |
| Hibaelhárítás és tippek                       |                                                  |
| PC bemenet tipikus képernyőmódjai 29          |                                                  |
| AV és HDMI jel kompatibilitás                 |                                                  |
| Támogatott fájlformátumok az USB módhoz 30    |                                                  |
| Videofájlok formátuma                         |                                                  |
| Képi fájlok formátuma30                       |                                                  |
| Audiofájl-formátumok                          |                                                  |
| Feliratfájlok formátuma31                     |                                                  |
| Támogatott DVI felbontások                    |                                                  |
| Csatlakozási lehetőségek                      |                                                  |
| Vezetékes kapcsolat                           |                                                  |
| M                                             |                                                  |

#### Biztonsági információ

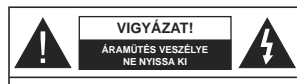

VIGYÁZAT: AZ ÁRAMÜTÉS VESZÉLYÉNEK ELKERÜLÉSE ÉRDEKÉBEN NE TÁVOLÍTSA ELA FEDELET (VAGY HÁTLAPOT). A KÉSZÜLÉK BELSEJÉBEN NEM TALÁLHATÓK A FELHASZNÁLÓ ÁLTAL JAVÍTHATÓ ALKATRÉSZEK. A JAVÍTÁST VÉGEZTESSE SZAKEMBERREL.

Szélsőséges időjárási viszonyok esetén (vihar, villámlás) vagy ha hosszú ideig nem használja (nyaralás alatt), húzza ki a TV-készüléket a hálózatból.

A hálózati kábel arra szolgál, hogy lekösse a TV-készüléket a hálózatról, ezért mindig tökéletesen kell működnie. Ha a TV-készülék nincs lecsatlakoztatva az elektromos hálózatról, akkor a berendezés készenléti vagy kikapcsolt állapotban is feszültség alatt van.

Megjegyzés: A kapcsolódó funkciók működtetéséhez kövesse a képernyőn megjelenő utasításokat.

FONTOS – Kérjük olvassa el figyelmesen ezeket az utasításokat a telepítés és a üzemeltetés megkezdése előtt.

▲ FIGYELEM: Ezt a berendezés azoknak a személyeknek (beleértve a gyermekeket is) a számára készült, akik képesek/elegendő tapasztalattal rendelkeznek ilyen berendezés felügyelet néküli kezelésére, ha nincsenek felügyelet alatt, vagy nem részesüttek megfelelő instrukciókban a biztonságukért felelős személy részéről.

- A TV-készüléket csak 2000 méternél alacsonyabb területeken, száraz helységekben és mérsékelt vagy trópusi éghajlatú helyen használja.
- A TV-készüléket háztartási és hasonló általános használatra tervezték, de használható nyilvános helyeken is.
- A szellőzés érdekében a TV-készülék körül hagyjon legalább 5 cm szabad helyet.
- Ne akadályozza a készülék szellőzését, a szellőzőnyílást ne takarja le vagy ne zárja el semmilyen tárggyal, pl. újságpapírral, asztalterítővel, függönnyel, stb.
- Az elektromos vezeték dugaszának könnyen megközelítketőnek kell lemi. Ne helyezze a TVkészüléket, bútort stb. a hálózati kábelre és ne szortísa be a kábelt. A sérült hálózati kábel tűzet vagy áraműtést ökozhat. Mindig a dugasznál fogva hasznája a vezetéket, ne húzza ki a TV-t a konnektorból a vezetéket (poya. Soha ne nyújjon a tápvezetékhez nedves kézzel, mert rövidzárlatot és áraműtést okozhat. Soha ne csomózza össze a kábelt, és ne fűzze össze más kábelekkel. A megfelelő szakember végzehtet el.

- Ne tegye ki a TV-készüléket csöpögő és fröccsenő folyadékoknak és ne helyezzen folyadékkal föltött tárgyat, például vázát, csészéket stb. a TVkészülékre vagy a TV-készülék fölé (pl. a készülék felett lévő polcokra).
- Ne tegye ki a készüléket közvetlen napsugárzásnak, és ne helyezze nyílt lángot, pl. gyertyákat a TVkészülék tetejére vagy közelébe.
- Ne tegyen semmilyen hőforrást, pl. elektromos fűtőtesteket, radiátorokat stb. a TV-készülék közelébe.
- Ne helyezze a TV-készüléket a padlóra vagy lejtős felületre.
- A fulladásveszély elkerülése érdekében tartsa a műanyag zacskókat csecsemőktől, gyermekektől és háziállatoktól elzárva.
- Az állványt gondosan rögzítse a TV-készülékhez.
   Ha az állvány csavarokkal rendelkezik, húzza meg alaposan a csavarokat, hogy elkerülje a TV-készülék eldőlését. Ne húzza túl a csavarokat és az állvány gumijait megfelelően helyezze fel.
- Ne dobja az akkumulátorokat tűzbe és ne dobja ki ezeket veszélyes vagy gyúlékony anyagokkal együtt.
   FIGYELMEZTETÉS – Az elemeket nem szabad kitenni túlzott hőhatásanak, pl. napfény, tűz vagy hasonló hőforrás hatásának.

FIGYELMEZTETÉS – Halláskárosodást okozhat, ha a fülhallgatót vagy a fejhallgatót túlságosan nagy hangerővel használja!

MINDENEKELŐTT- SOHA senkinek ne engedje, legfőképpen pedig a gyerekeknek ne, hogy meglőkjék vagy ütőgessék a képernyőt vagy a burkolat hátulját, tárgyakat helyezzenek a nyílásokba, résekbe vagy a burkolat bármilyen más nyílásába.

| Vigyázat          | Olyan veszély, mely halált,<br>vagy súlyos sérülést okozhat |
|-------------------|-------------------------------------------------------------|
| Áramütés veszélye | Veszélyes feszültségből<br>eredő kockázat                   |
| A Karbantartás    | Fontos karbantartási<br>alkatrész                           |

#### Jelzések a Terméken

 $|\Lambda|$ 

CLASS 1

LASER PRODUCT

A következő korlátozásokra, óvintézkedésekre és biztonsági utasításokra vonatkozó szimbólumok tálhatók a terméken. A magyarázatokat csak akkor kell figyelembe venni, ha a terméken látható az annak megfelelő jelzés. Figyeljen ezekre az információkra biztonsági okokhól.

II. osztályú berendezés: Ez a készülék úgy lett tervezve, hogy ne legyen szükség elektromos földeléshez való biztonsági csatlakozásra.

> Veszélyes élő terminál: A jelzett terminál(ok) normál működési feltételek mellett veszélyesen aktív(ak).

Vigyázat, lásd a Használati utasításokat: A jelzett terület(ek) a felhasználó által cserélhető gombelemeket tartalmaz(nak).

> 1. osztályú lézertermék : Ez a termék tartalmaz 1. osztályú lézerforrást, mely az ésszerűen előrelátható működési feltételek mellett biztonságos.

#### A FALI RÖGZÍTÉSRE VONATKOZÓ UTASÍTÁSOK

- A TV-készülék falra szerelése előtt olvassa el az utasításokat.
- A fali szerelőkészlet opcionális. Ha nincs mellékelve a TV-készülékhez, akkor forduljon a helyi forgalmazóhoz.
- Ne szerelje a TV-készüléket mennyezetre vagy dőlt falra.
- Használja a megfelelő fali csavarokat és egyéb kiegészítőket.
- Húzza meg alaposan a fali csavarokat, hogy elkerülje a TV-készülék leesését a falról. Ne húzza túl a csavarokat.

#### FIGYELEM

Ne nyelje le az elemet, vegyi égési sérülés veszélye áll fenn.

Ez a termékhez mellékelt termék vagy kiegészítő tartalmazhat egy gombelemet. A gombelem lenyelése súlyos belső égési sérüléseket kokazhat mindössze 2 óra alatt, és akár halálhoz is vezethet. Tartsa távol az új és használt elemeket a overmekektől.

Ha az elemtartó rekesz nem záródik biztonságosan, ne használja a terméket, és tartsa távol a gyerekektől. Ha úgy gondolja, hogy lenyelt egy elemet vagy bármely testrészébe elem került, azonnal forduljon orvoshoz.

\_\_\_\_\_

Soha ne helyezze a TV-készüléket instabil vagy lejtős helyre. A TV-készülék leeshet és súlyos személyi sérülést vagy halált okozhat. Sok sérülést, külőnösen gyermekek esetében, meg lehetne előzni olyan óvintézkedésekkel mint:

- Ólyan állványok vagy talpak használata, amelyet a TV-készülék gyártója javasol.
- Csak olyan bútor alkalmazása, amelyen a tv biztonságosan elhelyezhető.
- Meg kell bizonyosodni arról, hogy a TV-készülék nem nyúlik túl a felállításra szolgáló bútoron.
- A TV-készüléket nem szabad magas bútorra helyezni (például szekrényre vagy könyvespolcra), anélkül hogy mindkettőt, a bútort és a TVkészüléket is megfelelően rögzítették volna.
- A TV-készülék és az felállításra szolgáló bútor között nem lehet semmilyen textília, vagy más anyag.
- A gyermekek felvilágosítása arról, hogy milyen veszélyekkel jár, ha felmásznak a bútorra, hogy elérjék a TV-készüléket vagy annak vezérléseit. Ha a létező TV-készüléket át kell helyezni, ugyanezek az utasítások vonatkoznak rá.

-----

A készülék az épület védőfőldeléséhez csatlakozik a KONNEKTORON vagy más készüléken keresztül a védőfőldeléssel ellátott csatlakozóval – a műsorszóró rendszer koaxiális kábelt használ, amely néhány esethen títzet kozánat. Ezért a KTV elosztó rendszer csatakozásának rendelkeznie kell egy bizonyos frekvencia alatit elektromos szigeteléssel (galvanikus leválasztás)

#### Környezetvédelemmel kapcsolatos információk

Ez a TV-készülék környezetbarát. Az energiafelhasználás csökkentéséhez kövesse a következő lépéseket:

Ha az Energiamegtakarítást a Minimumra vagy Közepesre állítja, akkor a tévékészülék energiafogyasztása ennek megfelelően csökkenni fog. Ha az OLED Fényerőt egy Egyéniként beállíto ti ki értékre kivánja állítani, (és az OLED Fényerőt manuálisan be szeretné állítani (az Energiamegtakarítás beállításók alatt), használja a távirányító Bal vagy a Jobb gombját. Állítsa be Off-ra e beállítás kikapscolásához.

Megjegyzés: A rendelkezésre álló Energy Saving opciók különbözőek lehetnek attól függően, hogy a Settings>Picture menüben mi a kiválasztott Mode.

Az Energy Saving beállítások a Settings>Picture menüben találhatóak. Vegye figyelembe, hogy egyes képbeállítások így nem elérhetők.

Ha felváltva megnyomja a Jobb vagy a Bal gombot, a képernyőn megjleaink, Aképernyő 16 másodpercre kikapcsol." üzenet Válassza ki a Proceed (Folytatás) opciót és nyomja meg az OK gombot a képernyő azonnali kikapcsolásához. Ha nem nyom le egy gombot sem, a képernyő 15 másodpercen belül kikapcsol. A képernyő tismételt bekapcsolásához nyomjon le egy gombot a távírányítón vagy a TVkészüléken.

Megjegyzés: A Képernyő ki opció nem áll rendelkezésre, ha a Mód Játékra van állítva.

Ha a TV-készülék használaton kívül van, kérjük, kapcsolja ki vagy húzza ki a hálózati csatlakozót. Ez csökkenti az energiafelhasználást.

#### Jellemzők

- · Távirányítóval vezérelt színes televízió
- Teljesen kompakt digitális földi/kábel/műhold TV (DVB-T-T2/C/S-S2)
- · Fransat telepítési opció
- HDMI bemenetek egyéb HDMI kimenettel rendelkező készülékek csatlakoztatásához
- USB bemenet
- OSD menürendszer
- Sztereó hangrendszer
- Teletext
- Fejhallgató csatlakozás
- Automatikus programozó rendszer
- Kézi hangolás
- Automatikus kikapcsolás nyolc üzemóra után.
- Kikapcsolási időzítő
- Gyerekzár
- · Automatikus hangnémítás, ha nincs adás.

- NTSC megjelenítés
- AVL (Automatikus hangerőkorlátozás)
- PLL (Frequency Search/Frekvencia keresés)
  PC bemenet
- Játék üzemmód (opcionális)
- Kép kikapcsolás funkció
- Műsor rögzítése
- Időzített műsor
- Pixellence
- Ethernet (LAN) az internet kapcsolathoz és a szolgáltatáshoz
- 802.11 a/b/g/n beépített WLAN-funkció
- · Audio-video megosztás
- HbbTV

#### Ultra HD (UHD)

A TV-készülék támogatja az Ultra HD (Ultra High Definition - vagy 4K-kén Ismer) felbontást, amely 3840x2160 (4K-2K) felbontást biztosít. Ez a Full HD TV felbontásának a négyszerese, mivel megkétszerezi a Full HD TV vizszíntes és függídeges pixelszámát Az Ultra HD tartalmakat a HDMI USB bemenetek, illetve a DVB-72 és DVB-S2 műsszórás támogatja.

#### High Dynamic Range (HDR) / Hybrid Log-Gamma (HLG)

Ennek a funkciónak a használata segítségével a TV szélesebb dinamikus fényskála tartományt képes megjeleníteni, néhány különböző expozíció megragadásával és kölcsönös kombinációjával. A fénvesebb és reálisabb kiemeléseknek, a valósághű színeknek és más újításoknak köszönhetően a HDR/ HLG jobb képminőséget ígér. Olyan ábrázolást tesz lehetővé, melvet a filmkészítők szerettek volna elérni. megmutatia a sőtét árnyékokban reilő elreitett részeket és a teljes tisztaságában, színeiben és részleteiben pompázó napfényt. A HDR/HLG tartalmakat saját és piaci alkalmazások, HDMI és USB-bemenetek, valamint DVB-S adások támogatják. Ha a HDR/HLG tartalom a HDMI-bemeneten keresztül érkezik, a HDR/ HLG tartalom megtekintéséhez állítsa a megfelelő HDMI-bemenetet a Settings>System menü Sources opciójában Enhanced állásra. Ebben az esetben a forrás berendezés elegendő, ha legalább HDMI 2.0a kompatibilis.

#### Dolby Vision

A Dolby Vision™ dramai erejű vizuális élményt nyújt, megdóbbentő fényerővel, páratlan kontraszttal és élénk szinekkel szinte élétre kelli a programokat. Ezt a lenyűgöző képminőséget a HDR és a színes képalkotó technológiák széles választékának kombinálásával éri el. Az eredeti jel fényerejének növelésével és dinamikusabb szín- és kontraszttartomány használatával a Dolby Vision lenyűgöző, valósághű képeket jelent meg elképesztő mennyiségű részlettel, és ezt más tévékészűlékek utófeldolgozási technológiái nem képesek előliltani. A Dolby Visiont a saját és a piaci alkalmazások, valamint a HDMI és USB-bemenetek támogatják. Ha Dolby Vision tartalom észlelhető, a Settings>Picture>Mode menüben két előre meghatározott képi mód érhető el: Dolby Vision Bright és Dolby Vision Dark. Mindkettő lehetővé teszl, hogy a felhasználó az alkotó eredeti szándéka szerinti tartalmat élvezhessek két külohózó megvilágltásban.

#### Mellékelt tartozékok

- Távvezérlő
- Elemek: 2 db AAA
- Használati utasítás

#### OLED TV műveletek

Az OLED panelek több folyamattal is rendelkeznek a panel élettartamának megnövelésére és a kép kiégés előli védelemre.

#### OLED Gyors panel tisztítás

- Minden 4 óra használatot követően, amikor a készüléket legközelébb készenléti módba kapcsolják, a tévé automatikusan végrehajtja a OLED Fast Panel Clean művéletet. Ha a tévé üzleti módban van, akkor minden alkalommal, amikor a tévé készenléti üzemmódra vált, ezt a műveletet hajtja végre.
- Körülbelül 6 percig tart majd. Annak érdekében, hogy a művelet ne szakadjon félbe, javasoljuk, hogy várják meg, amíg a művelet befejeződik.
- · A művelet során a LED villogni fog.
- Amikor a művelet befejeződött, a TV készenléti módba kapcsol.
- A műveletet megszakíthatja a TV elektromos táp megszakításával vagy a TV bekapcsolásával. Ebben az esetben, amikor a tévé készenléti üzemmódra vált, a készülék az OLED Fast Panel Clean műveletet hajtja végre.
- Ezt a műveletet manuálisan is el lehet végezni a Settings-Picture>Advanced Settings menüben az OLED Fast Panel Clean opcióval. Ebben az esetben. A művelet kb. 10 percet vesz igénybe, és utána a tévé automatikusan kikapcsol. Ez alatt azi alatt ne húzza ki a hálózati csatlakozót.

#### ON-RF

- Minden alkalommal, amikor a tévét bekapcsolják, ez a művelet végrehajtódik.
- Ne tegyen semmit a rendszerbetöltési folyamat közben. Ne szakítsa félbe a folyamatot.
- Körülbelül 6 másodperc elteltével az első kép megjelenik a képernyőn.
- Az üdvözlő logó később jelenik majd meg, és kevesebb ideig marad majd a képernyőn.

#### OLED Panel zajtisztítás

 Ez a művelet minden 1500 óra használatot követően a nap bármely szakában automatikusan végrehajtódik, amikor a tévét készenléti üzemmódba kapcsolják.

Amikor a tévé készenléti üzemmódra vált, a készülék először az **OLED Fast Panel Clean** műveletet hajtja végre.

 Ezt köveően a TV 1 órán keresztül készenléti állapotban marad, a panel lehűtése érdekében.

 Egy óra készenléti állapotban eltöltött idő után a TV űres képernyővel bekapcsol, és ha a panel hőmérséklete megfelelő, végrehajtja az OLED Panel Noise Clean funkciót.

 Ez kb. 1 percet vesz igénybe; a művelet során a LED villogni fog és egy vízszintes vonal jelenik meg a képernyőn, amely a képernyő tetejétől az alja felé halad.

 Az OLED Panel Noise Clean művelet elvégzését követően a tévé készenléti módba kapcsol.

 Az OLED Panel Noise Clean művelet bármikor megszakadhat, ha a tévé áramellátása megszakad, vagy ha a tévét bekapcsolják.

 Ha az OLED Panel Noise Clean művelet megszakad, átvékészülék legközelebői bekapscolásakor egy üzenet jelenik meg a képernyőn, miszerint OLED Panel Noise Clean művelet megszakadt. Ebben az sestben, amikor a tévk készenlét üzermedírá valt, a készülék az OLED Fast Panel Clean műveletet elvégzi.

 Ezt a műveletet manuálisan is el lehet végezni a Settings>Picture>Advanced Settings menüben az OLED Fast Panel Clean opcióval. A művelet körülbelül 1 órát vesz igénybe, és utána a tévé automatikusan kikapcsol. Ez alatt az idő alatt ne húzza ki a hálózati csatlakozót. Ezt a műveletet nem ajálnött évente egynél többször elvégezni, kívéve, ha szakszervízve van szükség.

#### Pixel-eltolás

 A képek három percenként automatikusan elmozdulnak egy pixellel a képek beégésének elkerülése érdekében.

#### Készenléti jelzések

Ha a tévékészülék3percig nem fogad semmilyen bemenő jelet (pl. antennából vagy HDMI-fordsból), a tévékészülék készenléti üzemmódra vált. Amikor ismét bekapcsolja, az alábbi üzenet jelenik meg: "A tévékészülék automatikusan készenléti módba váltott, mert sokáig nem volt jel." Nyomja meg az OK gombot a folytatáshoz.

Az Auto TV OFF opció (a Settings>System >More menüben) alapértelmezésben 1 és 8 óra közé van állítva. Ha ez a beállítás nincs Kikapcsolva, és a

#### TV-t bekapcsolva marad és a beállított idő alatt nincs működtetve, miután a beállított idő leiárt, át kapcsol készenléti üzemmódba. Amikor ismét bekapcsolja a tévékészüléket, az alábbi üzenet jelenik meg: "A TVkészülék automatikusan készenléti módba váltott. mert sokáig semmilyen műveletet sem végzett." Nyomja meg az OK gombot a folytatáshoz. Mielőtt a TV készenléti üzemmódra vált, megielenik egy párbeszédablak. Ha nem nyom meg egyetlen gombot sem, akkor mintegy 5 perchyi várakozás után a tévé készenléti üzemmódra vált. A tévé azonnal készenléti üzemmódra vált, ha a Yes opciót választia, és megnyomja az OK gombot. Ha a Nem opciót választja, és megnyomja az OK gombot, a tévé bekapcsolt állapotban marad. Ebben a párbeszédablakban választhatja az Auto TV OFF funkció törlését is. Ha a Letilt opciót választja, és megnyomja az OK gombot, a TV bekapcsolt állapotban marad, és a funkció törlődik. Ezt a funkciót újra engedélyezheti a Settings>System>More menüben az Auto TV OFF beállítás módosításával.

#### TV vezérlése és működtetés

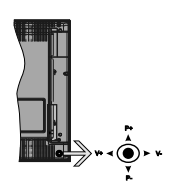

A botkormány lehetővé teszi a TV Hangerő/Program/ Forrás és a Készenlét-Be funkcióinak beállítását. Megjegyzés: A botkormány helyzete típusonként eltérhet.

A hangerő megváltoztatása: Növelie a hangerőt a botkormány felfelé nyomásával. Csökkentse a hangerőt a botkormány lefelé nyomásával.

Csatornák váltása: Görgessen a tárolt csatornák között a botkormány felfelé vagy lefelé nyomásával.

A forrás váltása: Nyomja le a botkormány közepét és a képernyőn megjelenik a forráslista. Görgessen az elérhető források között a botkormány felfelé vagy lefelé nyomásával.

A TV kikapcsolása: Nyomja le a botkormány közepét és tartsa lenyomva néhány másodpercig, a TV készenléti módra vált

A TV bekapcsolása Nyomja le a botkormány közepét és a TV bekapcsol.

Megiegyzés: A főmenü OSD nem ieleníthető meg az ellenőrző gombokkal.

#### Vezérlés a táviránvítóval

A főmenü megjelenéséhez nyomja mega távirányító Menu gombiát. A navigáláshoz és a beállításhoz használja az iránygombokat és az OK gombot. A menü képernyőből való kilépéshez nyomia le egymást követően a Return/Back vagy a Menu gombot.

#### Bemenet kiválasztása

Ha csatlakoztatta a külső rendszereket a TVkészülékhez, akkor átválthat a különböző bemeneti forrásokra. Más források kiválasztásához nyomia meg egymás után többször a távirányító Forrás gombját.

#### Csatorna- és hangerő váltás

A csatornaváltáshoz és a hangerő-beállításához használja a Program +/-és a Hangerő +/- gombokat a távirányítón.

TV vezérlőgombok és működtetés

1 Felfelé

Lefelé

3. Hangerő / Info / Forráslista kiválasztás és Készenlét-Be választókapcsoló

A Control gomb lehetővé teszi a TV Hangerő/Program/ Forrás és a Készenlét-Be funkcióinak beállítását

A hangerő megyáltoztatása: Növelie a hangerőt a gomb felfelé nyomásával. Csökkentse a hangerőt a gomb lefelé nyomásával.

Csatornák váltása: Nyomia le a gomb közepét és a képernyőn megjelenik az információs sáv. Görgessen a tárolt csatornák között a gomb felfelé vagy lefelé nyomásával.

A forrás váltása: Nyomia le (másodszor is) kétszer a gomb közepét és a képernyőn megjelenik a forráslista. Görgessen az elérhető források között a gomb felfelé vagy lefelé nyomásával.

A TV kikapcsolása: Nvomia be a gomb közepét és tartsa lenvomva néhány másodpercig, a TV készenléti módra vált.

A TV bekapcsolása Nyomia le a oldalsó funkciókapcsoló közepét és a TV bekapcsol. Megjegyzések:

Ha kikapcsolia a TV-készüléket, ez a ciklus ismét elkezdődik a hangerő beállításával.

A fömenü OSD nem jeleníthető meg az ellenőrző gombokkal.

#### Vezérlés a táviránvítóval

A főmenü megielenéséhez nyomia mega távirányító Menu gombját. A navigáláshoz és a beállításhoz használia az iránygombokat és az OK gombot. A menü képernyőből való kilépéshez nyomja le egymást követően a Return/Back vagy a Menu gombot.

#### Bemenet kiválasztása

Ha csatlakoztatta a külső rendszereket a TVkészülékhez, akkor átválthat a különböző bemeneti forrásokra. Más források kiválasztásához nyomja meg egymás után többször a távirányító Forrás gombiát.

#### Csatorna- és hangerő váltás

A csatornaváltáshoz és a hangerő-beállításához használja a Program +/-és a Hangerő +/- gombokat a táviránvítón.

#### A TV fő menüjének használata

Amikor a Menu gombot lenyomja, a képernyőalján megjelenik a tévé főmenüje. A távirányító iránygombjai segítségével lehet a menüben navigálni. Egy elem kiválasztásához vagy az almenü opcióinak a megtekintéséhez nyomja meg az OK gombot. Amikor megielől egy menüopciót, akkor ebben menüben az almenü egyes elemei, a gyors elérés érdekében, megjelenhetnek a menüsáv felső részén. Ha egy ovorselérésű elemmel akar műveleteket végezni. jelölje azt ki, nyomja meg az OK gombot, majd a Bal/Jobb iránygombok segítségével állítsa be, mint kedvenc elemet. Amikor befeiezte a műveletet, az OK vagy a Back/Return gomb megnyomásával tud kilépni.

A főmenü bezárásához nvomia meg az Kilépés aombot.

#### 1. Nyitólap

A főmenü megnyitásakor a Nyitólap menüsáv jelenik meg. A Nyitólap menü tartalma más menüopciók hozzáadásával igény szerint módosítható. Csak válasszon egy opciót, és nyomia meg a Lefelé iránygombot a távirányítón. Ha látja az Hozzáadás a nvitólaphoz opciót, akkor hozzáadhatia a Nvitólap menühöz. Hasonlóképp törölheti vagy megváltoztathatja a Nyitólap menü bármelyik pontjának a pozícióját. Nyomja meg a Lefele mutató iránygombot, és válassza a Törlés vagy az Áthelyezés opciót, és nyomja meg az OK gombot. A menüelemek mozgatásához használja a Jobb és a Bal iránygombokat, és miután ilv módon kiválasztotta azt a pozíciót ahova a kiválasztott elemet helvezni akaria. nyomja meg az OK gombot.

#### 2. TV 2.1. Útmutató

Ennek az opciónak a segítségével lehet az elektronikus műsorúiságot megtekinteni. További információkat talál az Elektronikus programfüzet feiezetben.

#### 2.2. Csatornák

Ennek az opciónak a segítségével meg lehet tekinteni a Csatornák menüt. További információkat talál a Csatornalista használata fejezetben.

#### 2.3. Időzítők

Ebben a menüben az opcióik segítségével időzítőt állíthat a jövőbeli programokra. A korábban beállított időzítőket is ebben a menüben lehet ellenőrizni.

Új időpont beállításához a Bal/Jobb iránygombok segítségével válassza az Add Timer opciót, maid nvomia meg az OK gombot. Állítsa be a menü alpontjait az igénye szerint, és amikor kész, nyomja meg az OK gombot. Új időzítőt hoznak létre.

Egy korábban beállított felvétel időpontiának a szerkesztéséhez jelölje meg az adott időzítőt, válassza az Edit Selected Timer opciót, és nyomja meg az OK gombot. Változtassa meg a menü alpontiait a kívánt módon, majd a beállítás elmentéséhez nyomja meg az OK gombot.

Egy korábban beállított felvétel időpontiának a törléséhez ielőlie meg az adott időzítőt, válassza a Delete Selected Timer opciót, és nyomja meg az OK gombot. Egy visszaigazoló üzenet jelenik meg a képernyőn. Válassza a Yes opciót, és a folytatáshoz nyomja meg az OK gombot. A időzítő törlésre kerül.

Az időzítőt nem lehet beállítani kettő vagy több olyan programra, amelyeket különböző csatornákon adnak. de ugyanabban az idősávban. Ebben az esetben Önnek egy időzítőt kell választania, és a többit törölnie kell. Válassza ki a törlendő időzítőt, és nyomia meg az OK gombot, ezzel megielenik az Options menű. Az időzítő törléséhez válassza a Set/Cancel opciót, és nyomia meg az OK gombot. Ezt követően el kell mentenie a változtatásokat. Ennek a műveletnek az elvégzéséhez nyomja meg az OK gombot, válassza a Változások elmentése parancsot, és nyomja meg ismét az OK gombot.

#### 2.4. Felvételek

Ebben a menüben lehet a felvételekkel műveleteket végezni. A korábban felvett műsorokat vissza lehet iátszani, lehet szerkeszteni, törölni és rendezni, A lehetséges opciók megtekintéséhez jelölje meg az oldalt a Bal vagy a Jobb iránygombok segítségével. és nyomia meg az OK gombot.

#### Felvétel beállításai

A felvételek beállítása is igény szerint módosítható a Felvétel menü Beállítások lapián. Válassza ki a Settings menüt a Bal vagy a Jobb gomb segítségével, és nyomja meg az OK gombot. Majd

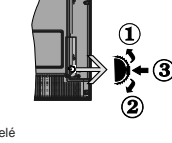

válassza ki a kívánt elemet almenüből, és a Bal vagy a Jobb gomb segítségével állítsa be.

Korai kezdés: Ezzel a beállítással korábbi időpontra is be lehet állítani a felvétel kezdését.

Későbbi befejezés: Ezzel a beállítással a felvétel végső időpontját később is be lehet állítani.

Idözitett felvétel legnagyóbb időintervallum: Ennek a beállításnak a segítségével a felvételt időben el tudja tolni, és annak tartamát a maximurna tudja állítlani. A rendelkezésre álló opciók hozzávetőlegesek, a felvétel tényleges idéje az adástól függően változhat. Ennek a beállításnak a függvényében a szabad és a foglalt tárolókapacitás mértéke változik. Ellenőrizze, hogy van-e elegendő szabad tárhely, ellenkező esetben az azonnali felvételt nem lehet készíteni.

Automatikus elvetős: A selejtezést beállíthatja a következők szerint: egyik sem, legrégebbi, leghosszabb vagy legrövidebb. Ha ez nincs a None opcióra állítva, akkor beállíthatja az Unplayed opciór agy az Included vagy az Excluded opcióra. Ezeknek az opcioknak a segítségével meg tudja határozin a felvételek törlésére voratkozó preferenciált, annak érdekében, hogy helyet biztoslíson a folvánetban kövő felvételeknek.

Merevlemez információ: Itt megtekintheti a TVkészülékhez csatlakoztatott USB eszközre vonatkozó részletes információkat. A megtekintéshez válassza és nyomja meg a **Back/Return** gombot.

A lemez formázása: Ha Ön a csatlakoztatott USB háttértáron található összes fájlt törölni kívánja és a háttértárat FAT32-re kívánja konvertálni, akkor használja ezt az opciót. Nyomja le az OK gombot, amíg a Lemez formatálása opció van megjelőlve. A képernyőn egy menü jelenik meg, és Öntől egy PIN kódo tkér(). A PIN-kód belrása után egy jóváhagyó üzenet jelenik meg a képernyőn. Az USB memóriakárya formázásának elindításához válassza a Yes opciót, és nyomja meg az OK gombot. A tölféshez válassza ki a Nem opciót, majd nyomja meg az OK gombot.

(\*) A PIN kód alapártelmezett beállítása 0000 vagy 1234. Ha a PIN kódot az Első telepítés alkalmával beállította (a rendszer a kiválasztott országtól függően kéri), akkor használja az Ön által meghatározott PIN kódot.

#### 3. Beállítások

ATV-készülék beállításait ebben a menüben az opciók segítségével tudja kezelni. További információkat talál a Menü tartalmának a beállítása feiezetben.

#### 4. Alkalmazások

Amikor a tévé kapcsolódik az internethez, a kapcsolódó tartalmak, többek között az Alkalmazásokhoz kapcsolódó tartalmak is elérhetőek lesznek. Az Apps menűben elérhetí és kezelheti alkalmazásokat. Piacról hozzáférhető, új alkalmazásokat lehet hozzáadni és a jelenlegieket törölni. További információkat talál az Alkalmazások fejezetben.

#### 5. Források

A bemeneti forráshivatkozásokat ebben a menüben az opciók segítségével lehet kezelni. A jelenlegi forrás megváltoztatásához, jelőljön meg egy opciót, és nyomia meg az **OK** gombot.

#### 5.1. Források beállítása

Módositisa a nevekeki, engedélyezze vagy tiltsa le a kiválasztott forrásopciókat. A HDMI forrásokhoz endelkezésre állnak Normál, Bővített és Kikapcsolt opciók. ASzabványos és Bővített opciók hatással Ha a kapcsolt eszköz kompatibilis a HDMI 2.0 vagy az az tkövető verziókkal, a HDMI-scatlakozáson keresztül érkező 4K vagy HDR/HLG képek megtekintéséhez az adott forrást a Bővített opcióra kell állítani. Állítsa Szabványosra, ha a kapcsolódó berendezés HDMI 1.4 kompatibilis. Állítsa be ennek megfelelően, vagy a Disabled opciór állítva últsa be az adott HDMI-forrást.

#### Helyezze az elemeket a távirányítóba

Távolítsa el a hátsó fedőlapot, hogy láthatóvá váljon az elemitatór keksz. Helyezze be a két AAA elemet. Győződjön meg róla, hogy az elemeket a megfelelő polaritással helyezte be. Ne keverje a használt és új elemeket. Csak ugyanolyan, vagy az eredetivel egyenettékű típusú elemmel helyettesítse a régiekett Helyezze vissza a tedelet.

Amikor az elemek töltöttsége alacsony, és ki kell cserélni őket, egy üzenet jelenik meg a képernyőn. Ne feledje, a távirányító működését hátrányosan befolyásolja, ha az elemek töltöttsége alacsony.

Az elemeket ne tegye ki magas hőmérsékletnek, például napsütésnek, tűznek, vagy ehhez hasonlónak.

#### Csatlakozás az áramforráshoz

FONTOS: A tévékészüléket 220–240 V AC, 50 Hz-es működésre tervezték. A kicsomagolás után hagyja, hogy a TV-készülék a szoba hőmérsékletét elérje, mielőtt csatlakoztatná az elektromos hálózathoz. Csatlakoztassa a hálózati kábelt a konnektorhoz.

#### Az antenna csatlakoztatása

Csatlakoztassa az antenna vagy a kábeltévé villásdugóját a TV hátsó részén található ANTENNA BEMENETHEZ (ANT-TV) vagy a műhold csatlakozóját a MŰHOLD BEMENETHEZ (ANT SAT).

#### A TV hátulja

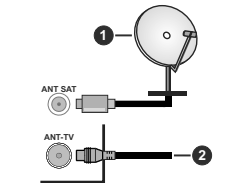

1. Mühold

2. Antenna vagy kábel

Ha a TV-készülékhez eszközt kíván csatlakoztatni, akkor előbb bizonyosodjon meg arról, hogy a TV és az eszköz is ki van kapcsolva. A kapcsolat létrehozása után be lehet kapcsolni és használatba lehet venni a készülékeket.

#### Az antenna csatlakoztatása

Csatlakoztassa az antenna vagy a kábeltévé csatlakozóját a TV hátsó részén található ANTENNA BEMENETHEZ (ANT-TV) vagy a műhold csatlakozóját a MŰHOLD BEMENETHEZ (ANT SAT).

#### A TV-készülék hátsó alsó része

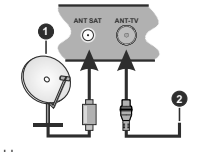

Műhold

#### 2. Antenna vagy kábel

Ha a TV-készülékhez eszközi kíván csattakoztativ, akkor előbb bizonyosodjon meg arról, hogy a TV és az eszköz is ki van kapcsolat létrehozása után be lehet kapcsolni és használatba lehet venni a készülékeket.

#### Szerzői jogi adatok

A HDMI és a High Definiton Multi Media Interface, valamint aHDMI logoa HDMI LicensingLLC védjegye ill.regisztrált védjegyei az Egyesült Államokban és más országokban.

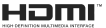

A Dolby, Dolby Audio, Dolby Vision és a kettős D-jel a Dolby Laboratories védiegye. A Dolby Laboratories licence alapján készült. Bizalmas, nem publikált munkák. Copyright © 2013-2015 Dolby Laboratories. Minden jog fenntartva.

A YouTube és a YouTube logó a Google Inc. bejegyzett védjegyei.

A szabadalmakat a http://patents.dts.com oldalon találja. Gyártva a DTS Licensing Limited licence alapján. ADTS, a Szimbólum, & DTS és a Szimbólum együtt bejegyzett védjegyek és a DTS TruSurround a DTS, Inc védjegye.<sup>6</sup> DTS, Inc. Minden jog fenntartva.

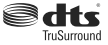

A szabadalmakat a http://patents.dts.com oldalon találja. Gyártva a DTS Licensing Limited licence alapján. A DTS, DTS-HD, a szimbólum, és DTS vagy DTS-HD és a szimbólum egyűtt a DTS, Inc.<sup>®</sup> DTS, Inc. bejegyzett védjegyei. Minden jog fenntartva.

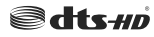

A Bluetooth® védjegy és logó, a Bluetooth SIG, Inc. tulajdonában lévő bejegyzett védjegy, amelynek a használatára a Vestel Elektronik Sanayi ve Ticaret A.S. engedéllyel rendelkezik. Minden egyéb védjegy, illetve kereskedelmi név az adott tulajdonosok birtokában van.

Ez a termék a Microsoft társaság szellemi termékjogai alá tartozó technológiákat tartalmaz. Ennek a technológiának a használata vagy terjesztése ezen terméken kívül a Microsoft társaságtól származó megfelelő licenc nélkül tilos.

A tartalomtulajdonosok szellemi termékeik védelmére a Microsoft PlayReady™ tartalomhozzátérési technológiát alkalmazzák, beleértve a szerzői joggal védett tartalmat. Ez az eszköz PlayReady technológiát alkalmaz PlayReady védett tartalom vagy a WMDRM védett-tartalom eléréséhez. Ha az eszköz nem képes megfelelően kotálozni a tartalomfelhasználást, alkora tulajdonosok arra kötelezhetik a Microsoft társaságot, hogy szüntesse meg az eszköz képességét a PlayReady védett tartalom használatára. Ez a megszüntelés nem érinti a nem védett tartalmakat, illetve a másfele tartalomhozzáférési technológiával védett tartalmakat. A tartalomtulajdonosok kérhetik öntől a PlayReady frissítését a tartalmuk eléréséhez. Ha elmulasztja a frissítést, nem tud majd hozzáférni a frissítést igénylő tartalmakhoz.

A CI Plus logó a CI Plus LLP védjegye.

Ez a termék a Microsoft Corporation szellemi tulajdona, és mint ilyen szerzői jog védelme alatt áll. A technológia felhasználása vagy terjesztése ezen a terméken kívül a Microsoft vagy meghatalmazott leányvállalatainak az engedélye nélkül tílos.

#### Tájékoztatás az ártalmatlanításról

#### [Európai Unió számára]

Ezek a jelőlések elektromos és elektronikus készülékeke jelől és az ezzel a jelöléssel ellátott elemek üzemídejük lejártával nem kezelendők általános háztatási hulladékként. Az elektromos és az elektronikus termékeket újrahasznosítás céljából , az elemeket megfelelő kezelés és újrahasznosítás céljából a megfelelő yújfópontórar kell vinni a hazai törvények és a 2012/19/EU és a 2013/56/EU irányelvek értelmében.

A termékek szabályos elhelyezése által a fogyasztók segítenek megőrizni a természeti erőforrásokat, valamint megelőzni a lehetséges, kömyezetre és az emberi egészségre gyakorolt káros hatásokat, amelyeket egyébként a nem megfelelő hulladékkezelés okozhat.

A termék újrahasznosításával kapcsolatos további részletes információért vegye fel a kapcsolatot a helyi városi hivatallal, az Ön háztartási hulladétkezető szolgáltatójával vagy az üzlettel, ahol a terméket vásárolta.

A hulladékok szabálytalan elhelyezése a hazai jogszabályok értelmében büntetést vonhat maga után.

#### [Üzleti felhasználók]

Ha Ön hulladékként el kívánja helyezni ezt a terméket, lépjen kapcsolatba a kereskedővel és tanulmányozza vásárlási szerződésben található az Általános Szerződési Feltéteket

#### [Európai Unión kívüli országok számára]

Ezek a jelzések csak az Európai Unióban érvényesek.

A begyűjtésre és az újrahasznosításra vonatkozó részletekért keresse fel a helyi hatóságokat.

Az újrahasznosítás érdekében a terméket és a csomagolást vigye el a helyi gyűjtőhelyre.

Néhány gyűjtőpont a termékeket ingyenesen veszi át.

Megjegyzés: Az alábbi Pb jel azt jelöli, hogy az elem ólmot tartalmaz.

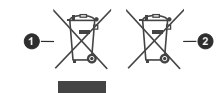

Termékek
 Elem

# Távvezérlő

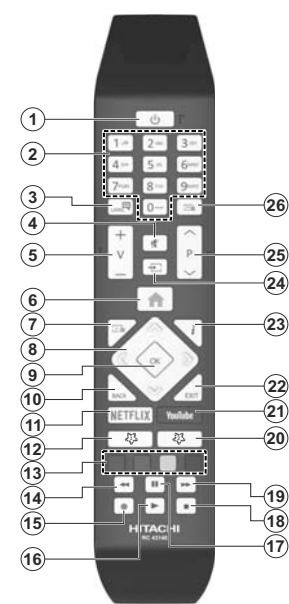

#### (\*) SAJÁT GOMB 1 & SAJÁT GOMB 2:

E gombok alapértelmezett funkció a modellitő függnek. Ugyanakkor beállíthat specialis funkciókat ezekhez a gombokhoz, ha a kívánt forráson vagy csatornán álliva a gombokat öt másodpercig lenyomva tarija. Egy jováhagyű Dzenet fog meglelenni a képernyön. Most a kiválasztott Saját gomb a kiválasztott funkcióval van összekapcsolva.

Ügyeljen arra, hogy ha az Első telepítést végzi el, az 1 és 2 saját gomb visszatér az alapértelmezett funkciójához.

#### 1. Készenlét: A TVbe-/kikapcsolása

- Számgombok: Csatornát vált, szám vagy betű írható be a képernyőn levő szövegmezőbe.
- Nyelv: Vált a hangmódok között (analóg TV), megjeleníti és módosítja a hang/felirat nyelvét, és ki-, ill. bekapcsolja a feliratozást (digitális TV, ha van)
- 4. Némítás: Teljesen kikapcsolja a TV hangerejét
- 5. Hangerő +/-
- 6. Menü: Megjeleníti a TV menüt
- Műsorújság: Megjeleníti az elektromos műsorújságot
- Iránygombok: A menükben, tartalmakban stb. való navigációt segíti, és Teletext üzemmódban a Jobb vagy Bal gomb megnyomásakor megjeleníti az aloldalakat
- OK: Megerősíti a felhasználó választásait, megtartja az oldalt (teletext módban) és megnézi a Channels menüt (DTV-mód)
- Vissza/Visszatérés: Visszatérés az előző képernyőre, az előző menühőz, indexoldal indítása (Teletext módban)
- 11. Netflix: Elindítja a Netflix alkalmazást.
- 12. Saját gomb 1 (\*)
- Színgombok: A színgombok funkcióira vonatkozóan kövesse a képernyőn megjelenő utasításokat
- 14. Visszatekerés: A médiában, pl. filmek esetén visszajátssza a filmkockákat
- 15. Felvétel: Műsorokat vesz fel
- 16. Lejátszás: Elkezdi a kiválasztott média lejátszását
- Szünet: Szünetelteti megjelenített médiát, elkezdi az időzített felvételt
- 18. Leállítás: Leállítja a lejátszott médiát
- Gyors előre: A médiában, pl. filmek esetén előre tekeri a filmkockákat
- 20. Saját gomb 2 (\*)
- 21. Youtube: Elindítja a YouTube alkalmazást
- Kilépés: Bezárja és kilép a megjelenített menükből vagy visszatér az előző oldalra
- Infó: Megjeleníti a képernyőn levő tartalmakra vonatkozó információkat (reveal - a Teletext módban)
- 24. Forrás: Megjeleníti a rendelkezésre álló műsorokat és tartalmakat
- 25. Program +/-
- 26. Szöveg: Megjeleníti a teletext opciót (ha van), nyomja meg ismét, ha a képernyőn egyszerre kívánja látni a tévéműsor képét és a teletext szövegoldalt (mix)

#### Csatlakozások

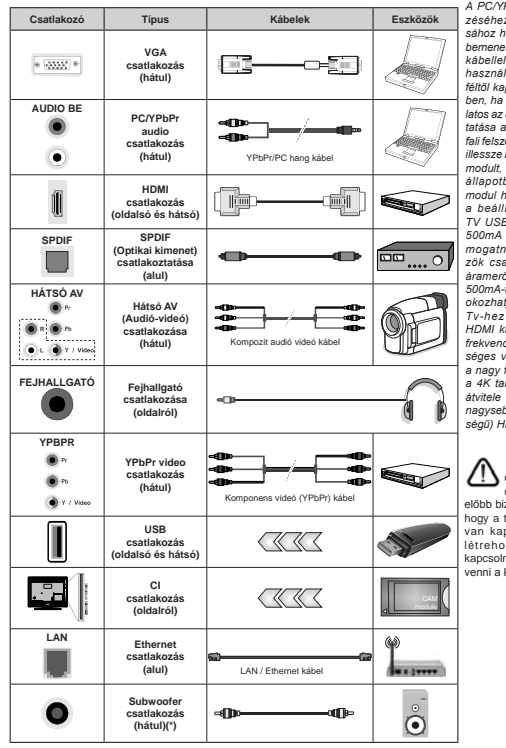

(\*) Külső mélynyomó csatlakoztatásához

A PC/YPbPr audio engedélvezéséhez, a hang csatlakozásához használja a hátsó audio bemenetet egy YPbPr/PC hangkábellel. A fali rögzítőkészlet használata esetén (harmadik féltől kapható a kereskedelemben, ha nincs mellékelve) aiánlatos az összes kábel csatlakoztatása a TV hátoldalára még a fali felszerelés előtt. Csak akkor illessze be vagy távolítsa el a CI modult, ha a TV KIKAPCSOLT állapotban van. Forduljon a modul használati utasításához a beállítások részleteiért. A TV USB-bemenetei leafeliebb 500mA típusú eszközöket támogatnak Az olvan eszközök csatlakoztatása, melvek áramerőssége meghaladia az 500mA-t a TV meghibásodását okozhatiák. Ha a készülékek Tv-hez csatlakoztatásához HDMI kábelt használ, a káros frekvenciasugárzás elleni elégséges védelem biztosítása és a nagy felbontású ielek mint pl a 4K tartalom zökkenőmentes átvitele érdekében, használjon nagysebességű (magas minőségű) HDMI kábelt.

Ha a tévékészűlékhez egy eszközt kíván csatlakoztatni, akkor előbb bizonyosodjon meg arok), hogy a tévé és az eszköz is ki van kapcsolva. A kapcsolat létrehozása után be lehet kapcsolni és használatba lehet venni a készűlékeket.

#### Csatlakozások

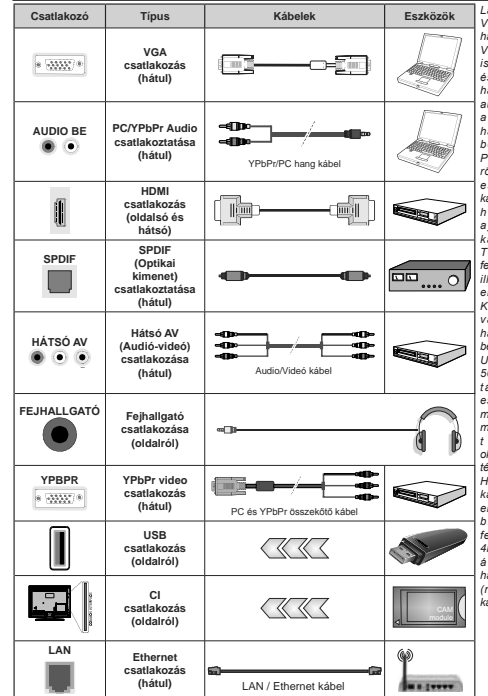

Lásd a bal oldali ábrát. A VGA kábelt YPbPr-rel is használhatja ahhoz, hogy a VGA bemenet YPbPr ieleket is tudjon fogadni. A VGA és YPbPr egyszerre nem használható. A PC/YPbPr audio engedélvezéséhez. a hang csatlakozásához használia a hátsó audio bemenetet eav YPbPr/ PC hangkábellel. A fali rögzítőkészlet használata esetén (harmadik féltől kapható a kereskedelemben. ha nincs mellékelve) ajánlatos az összes , kábel csatlakoztatása a TV hátoldalára még a fali felszerelés előtt. Csak akkor illessze be vagy távolítsa el a CI modult, ha a TV KIKAPCSOLT állapotban van. Forduljon a modul használati utasításához a beállítások részleteiért. A TV USB-bemenetei leafeliebb 500mA típusú eszközöket támogatnak. Az olyan eszközök csatlakoztatása. melvek áramerőssége meghaladja az 500mAt a TV meghibásodását okozhatiák. Ha a készülékek tévéhez csatlakoztatásához HDMI kábelt használ a káros frekvenciasugárzás elleni eléaséaes védelem biztosítása és a nagy felbontású jelek mint pl a 4K tartalom zökkenömentes átvitele érdekében. használjon nagysebességű (magas minőségű) HDMI kábelt.

Ha a tévékészülékhez egy eszközt kíván csatlakoztatni, akkor előbb bizonyosodjon meg arról, hogy a tévé és az eszköz is ki van kapcsolva. A kapcsolat létrehozása után be lehet kapcsolni és használatba lehet venni a készülékeket.

#### Be-ki kapcsolás

#### A TV-készülék bekapcsolása

Csatlakoztassa a tápkábelt egy áramforráshoz, pl. egy fali konnektorhoz (220-240V AC, 50 Hz).

- A TV bekapcsolása a készenléti üzemmódból is:
- Nyomja meg a Standby gombot, a Program +/- vagy egy számgombot a távirányítón.
- Nyomja meg a TV-n lévő joystick közepét, vagy nyomja lefelé/lefelé.

#### A TV-készülék kikapcsolása

A tévékészülék készenléti üzemmódba állításához nyomja le a Készenlét gombot a távirányítón, vagy nyomja le és néhány másodpercig tartsa lenyomva a készüléken lévő kormánybot közepét.

# A TV-készülék teljes kikapcsolásához húzza ki a hálózati kábelt a konnektorból.

Megjegyzés: A TV készenléti üzemmódjában a készenléti LED villoghat, jelezve, hogy bizonyos funkciók, például a Készenléti keresés, a Letöltés vagy az Időzitő, aktivak. A LED villoghat, amikor Ön a TV-t a készenléti módból bekapcsolja.

#### Be-ki kapcsolás

#### A TV-készülék bekapcsolása

Csatlakoztassa a tápkábelt egy áramforráshoz, pl. egy fali konnektorhoz (220-240V AC, 50 Hz).

A TV bekapcsolása a készenléti üzemmódból is:

- Nyomja meg a Standby gombot, a Program +/- vagy egy számgombot a távirányítón.
- Nyomja be a TV készüléken az oldalsó funkciókapcsoló közepét.

#### A TV-készülék kikapcsolása

Nyomja le a Készenlét gombot a távirányítón, vagy nyomja le és néhány másodpercig tartsa lenyomva a tévékészüléken lévő oldalsó funkciókapcsoló közepét, a készülék készenléti módra vált.

# A TV-készülék teljes kikapcsolásához húzza ki a hálózati kábelt a konnektorból.

Megjegyzés: A TV készenléti üzemmódjában a készenléti LED villoghat, jelezve, hogy bizonyos funkciók, például a Készenléti keresés, a Letöltős vagy az lódzító, aktivak. A LED villoghat, amikor Ön a TV-t a készenléti módból bekapcsolja.

#### Első telepítés

Megjegyzés: Ha a FRANSAT telepítésére készül, a TV bekapcsolása előtt a FRANSAT kártyát (opcionális) behelyezze a Tv-n található Feltételes Hozzáférés terminálba.

Az első bekapcsoláskor a nyelv kiválasztása ablak jelenik meg. Válassza ki a nyelvet, és nyomja meg az OK gombot. A telepítési útmutató következő lépése az iránygombok és az OK gomb segítségével az Ön preferenciáinak a beállítása.

A második képernyőn állítsa be a választott országot. A kiválasztott **Ország** függvényében ezen a ponton kérhetnek Öntől egy PIN kódot, és annak megerősítését. A kiválasztott PIN kód nem lehet 0000. Amennyiben a rendszer keri a PIN kódot a menük későbbi használatához, akkor meg kell adnia ezt.

Megjegyzés: Az M7(\*) szolgáltató az Első üzembe helyezés alkalmával beállított Nyelv és Ország opcióktól függ.

(\*) Az M7 egy digitális műholdas szolgáltató.

A következő lépésben aktiválhatja az Üzleti mód opciót. Ezzel az opcióval a tévét üzleti bemutatásra lehet beállítani, és a modelítól függően a támogatott funkciók információs sávként megjelenhetnek a képennyő oldalán. Ez az opció cask a bolti használathoz tartozik. Az otthoni használathoz válassza ki az Otthoni módot. Ez az opció a Beállítások-Rendszer>Tovább menüben érhető el, és kesőbb ki, illetve be lehet kapcsolni. Válasszon, és a folytatáshoz nyonja meg az OK gombot.

Ettől a ponttól kezdve a TV-készülék típusától és az ország kiválasztástól függően megjelenik az Adatvédelmi beállítások menü. Ennek a menünek a beállításával beállíthatja az adatvédelmi jogosultságokat. Jelöljön ki egy funkciót, és a bal és a jobb iránygombokkal engedélyezze vagy tiltsa le. A módosítások elvégzése előtt olvassa el a képernyőn megjelenő magyarázatokat minden kiemelt funkció esetében. A Program +/- gombokkal felfelé és lefelé görgetheti és elolvashatia a telies szöveget. A Beállítások>Rendszer>Magánbeállítások menüben bármikor megyáltoztathatja a preferenciáit. Ha az Internetkapcsolat lehetőség le van tiltva, a Hálózat / Internet beállítások képernyő kihagyásra kerül, és nem jelenik meg. Amennyiben bármilyen kérdése. panasza vagy megiegyzése merül fel a ielen adatvédelmi szabályzatot vagy annak végrehajtását illetően, kérjük, vegye fel velünk a kapcsolatot e-mailben a következő címen: smarttysecurity@ vosshub.com.

A folytatáshoz válassza a Következő gombot, majd a távirányítón nyomja meg az OK gombot, és a Hálózat/ Internet-beállítások meni megjelenik. A vezetékes vagy vezeték nélküli csatlakozás konfiguralásához lásd a Csatlakozási lehetőségek részl. Ha az Iszeretné, hogy a televízió készenléti üzemmódban kevesebb energiát fogyasszon, akkor kikaposolhatja a Wake On opciót. A beállítások befejezése után a folytatáshoz válassza a Következő gombot, majd nyomja meg az OK gombot.

A következő képernyőn (a kiválasztott ország függvényében) beállíthatja a keresendő műsorok típusát, a kódolt csatornák keresését és az időzónát. Ezenkívűl, beállíthatja a kedvenc műsortípusát is. A keresési folyamat során a kiválasztott közveítítési mód előnyt élvez, és a csatornái a Csatornalista tetején jelennek meg. Ha befejezte, a folytatáshoz válassza a Következő gombot, majd nyongi meg az OK gombot.

#### A műsortípusok kiválasztásáról

Adástípus kereséséhez jelölje meg az keresett adás típusát, majd nyomja meg az OK gombot. A kiválasztott opció a mellette lévő jelölőnégyzet szerint lesz ellenőrizve. Miutian a fókuszt a kivánt adástípusra vitte, a keresőopció kikapcsolásához az OK gomegnyomásával törölje a jelölőnégyzetet.

Digitális Antenna: Ha a digitális antenna segítségével történő műsorkeresés-opció be van kapcsolva, akkor a tévékészülék a kezdeti beállítások befejezése után a digitális földi műsorokat fogja keresni.

Digitális kábel: Ha a digitális kábel segítségével történő műsorkeresés-opció be van kapcsolva, akkor a tévékészülék a kezdéti beállítások befejezése után a digitális kábelen közvetített műsorokat fogja keresni. A keresés megkeződése előtt egy Uzenet jelenik meg, hogy kíván-e kábelhálózatot is keresni. Ha az Igen gombot választia t Hálózatot vagy beállíthat értékeket, pl. a Gyakoriság, Hálózat ID és Keresés menüpontobkan a következő képernyőn. Haa Nem gombot választia, és megnyomja az OK gombot, akkor a következő képernyőn heallíthatja a következőket: Start Gyakoriság, Stop Gyakoriság és Keresés . Ha befejezte, a tolytatáshoz válassza a Next gombot, majd nyomja meg az OK gombot.

Megjegyzés: A keresés ideje kiválasztott Keresési lépéstől függ.

Mühold: Ha a müholdas müsorkrensés opció be van kapcsolva, akkor a TV-keszülék dijdilál földi müsorokat fog keresni, a többi kezdeti beállítás befejezése után. A müholdas keresés elvégzése előtt el kell végezni néhány beállítást. Megielenik egy menu, ahol kiválaszthatja az M7 vagy a Fransat operátor telepítését vagy egy hagyományos telepítést.

Az M7 telepítés indításához állítsa a Telepítés típusát Szolgáltatóra és a Műholdas szolgáltatást a megfelelő M7 szolgáltatóra. Majd jelölje ki a Preferált keresés optiót és állítisa be Automatikus csatornakeresésre, majd az automatikus keresés elindításához nyomja meg az OK gombot. Ezeket az opciókat előre ki lehet választani attól függően, hogy az első telepítés első lépései során milyen Nyelvet és Országot választott. Az M7 szolgáltatólól függően a rendszer kérheli a HD/SD csatomalista kiválasztásáki. Válasszon ki egyet és a folytatáshoz nyomja meg az OK gombot.

Várja meg a keresés végét. Ezután a lista már telepítve van.

Ha az M7 szolgáltató telepítése során a műholdas telepítésnek nem az alapértemezett beállításai takarja használni, akkor állítsa a **Preferált keresés** opciót **Kézi csatornakeresésre**, majd a folytatáshoz nyomja meg az **OK** gombol. Majd megjelenik az Arternantípus menú. Ja ponijaliban meg akarja változtatni, akkor a következő lépésben válassza ki az antenna típusát és a megfelelő műholdat, majd nyomja meg az **OK** gombot.

A Fransat telepítésének a megkezdéséhez állítsa az Install Type menüpontol Operator opcióra, majd állítsa be a Fransat operator Satellite Operator ként. Majd nyomja le az OK gombot a Fransat telepítéséhez. Automatikus és kéti telepítés közül választhat.

A folytatáshoz nyomja meg az **OK** gombot. Elkezdődik a Fransat telepítése és a csatomák mentésrre kerülnek (ha rendelkezésre állnak).

Ha a **Telepítés típusa Normál** pozícióra van állítva, akkor lehet folytatni a normál műholdas telepítést, és lehet nézni a műholdas csatomákat.

A Fransat telepítését a későbbiekben bármikor elkezdheti a **Beállítások>Telepítés>Automatikus** csatornakeresés> Műhold menüben.

Az M7 vagy Fransat csatornáktól ettérő műholdas csatornák kereséséhez indítsa el a hagyományos telepítést. A Telepítés típust állítsa Standard-ra és a folytatáshoz nyomja meg az OK gombot. Majd megjelenik az Antennatípus menű.

Az antenna kiválasztására három lehetőség kinálkozik. A Jobb és a Bal gomb segítségével kiválaszthatja az Antennatípust, amely lehet Közvetlen, Egyetlen műholdas kábel vagy DISEqC-kapcsoló. Az antenna típusának a kiválasztása után a további opciók megtekintéséhez nyomja meg az OK gombot. Folytassa, és ekkor a Transponder-lista, valamint a LNB konfigurálása opciók fognak megjelenni. A kapcsolódó menüopciók segítségével megválloztathatja a transzponder és a műholdvevő beállításait.

 Direkt: Ha Ön egyetlen beltéri egységgel és egy közvetlen műholdantennával rendekkezik, válassza ezt az antenna fúpust. Nyonnja meg az OK gombot a folytatáshoz. Válasszon ki egy elérhető műholdat a következő ablakban és nyomja le az OK gombot a szolgáltások kereséséhez.

Egykábeles terjesztés: Ha több vevőegységgel és Egykábeles terjesztési műholdas rendszerrel rendelkezik, válassza ezt antenna típust. A folytatáshoz nyomja meg az OK gombol. Konfigurálja a beállításokat a következő k akövetkező képemyőn látható utasítások szerint. Az OK lenyomásával kereshet szoljállatásokat.

 DISEqC kapcsoló: Ha Ôn több műholdantennával és egy DISEqC kapcsolóval rendelkezik, válassza ezt az antenna típust. A folytatáshoz nyomja meg az OK gombot. Négy DISEqC opció (ha van) állítható be a következő képernyőn. Nyomja meg az OK gombot a listán lévő első műhold kereséséhez.

Analóg: Ha az Analóg műsorkeresés opció be van kapcsolva, akkor a TV-készülék digitális földi műsorokat fog keresni, a többi kezdeti beállítás befejezése után.

Egy dialóg ablak fog megjelenni a Szülői felúgyelet aktiválása felvínással. Nyomja meg az Jgen gombot a szülői felügyelet beállítások megjelenítéséhez. Álítísa be a kivánságának megfelelően, majd nyomja meg az OK gombot. Ha a gyerekzárat nem kivánja aktiválni, válassza a Nem gombot, majd nyomja meg az OK gombot.

A kezdeti beállítások befejezését követően a TV elkezdi keresni az elérhető műsorokat a kiválasztott műsortípusokban.

Keresés közben a képernyő alján megjelennek a keresési eredmények. Miután minden eléhtető állomást eltárolt, a **Csatornák** menü megjelenik a képernyőn. Az Edit lap opciólnak a segítségével igényeinek megfelelően szerkesztheti a csatornalistát, vagy a **Menü** gomb megnyomásával lépjen ki, és vissza a tévéhez.

Amig a keresés folyamatban van, megjelenik egy üzenet. A rendszer megkérdezi, hogy meg akarja-e jeleníteni a csatornákat az LCN(<sup>7</sup>)-nek megfelelően. Válassza ki az **Igen** opciót, és a jóváhagyáshoz nyomja meg az **OK** gombot.

(\*) Az LCN logikus csatornaszámozási rendszer, amely a rendelkezésre álló adásokat az ismert csatornák sorszáma (ha van sorszámuk) szerint rendezi.

#### Megjegyzések:

Az Első telepítés után az M7 csatomák kereséséhez ismét el kell végezni az első telepítést. Vagy nyonja meg a **Merü** gombol, és lépjen be a **Beállítások> Telepítés-Automatikus** csatomakeresésben megadott lépéseket.

Az első telepítés közben ne kapcsolja ki a TV-készüléket. Előfordulhat, hogy a kiválasztott országban bizonyos opciók nem állnak rendelkezésre.

#### Műholdas csatornák funkcióinak használata

Ezeket a műveleteket a Beállítások>Telepítés>Műholdas beállítások>Műholdas csatornák táblázata menüben végezheti el. Ehhez a funkcióhoz két opció tartozik.

Letölthet vagy feltölthet műholdas csatornákra vonatkozó táblázatokat. Ezen funkciók végrehajtásához a TV-készülékhez egy USB eszközt kell csatlakoztatni.

Az aktuális szolgáltatásokat és a vonatkozó műholdakat és transpondereket feltöltheti a TV-készülékről egy USB eszközre.

Ezenkívül a TV-készülékre letöltheti az USB-eszközön tárolt műholdas csatornák fájljait.

Amikor kiválasztja ezen fájlok egyikét, a kiválasztott fájlban lévő összes szolgáltatás és vonalkozó műhold és transponder tárolásra kerül a TV-készülékben. Ha földi, kábel és/vagy analóg szolgáltatások is vannak telepítve, ezek megmaradnak, csak a műholdas szolgáltatások kerülnek eltávoltásra. Ezután ellenőrizze az antenna beállításait, és szükség esetén módosítsa ezeket. Amennyiben az antenna beállításai nem megfelelőek, egy "Nincs jel" hibaüzenet jelenik meg.

#### Média lejátszás az USB bemeneten keresztül

A tévéhez 2,5" és 3,5" (külső tápfeszültséggel rendelkező merevlemez) külső merevlemezeket vagy USB memóriakártyát is lehet csatlakoztatni a tévé USB-bemeneteinek segítségével.

FONTOSI Mentse el a memória eszközökön lévő fajlokat, mielőtt ezeket a TV-készülékhez csatlakoztatná. Megjegyzés: A gyártó nem vállal felelősséget a fajlok bárminemű károsodásáért vagy az adatvesztésért. Bizonyos típusú USB-eszközök (MP3-lejátszók) vagy USB merevlemezekháttértárak nem kompatiblisek ezeal a TV-vel. A TV a FAT32 és az NTFS lemezformázást támogatja, de a felvétel nem lesz eléhrtéb NTFS formázásu lemezekkel.

Az 1TB (Tera Byte) memóriát meghaladó USB merevlemezek formázása során a formázási folyamat során nehézségekbe ütközhet.

Várjon egy kicsit, mielőtt csatlakoztatná és eltávolítani, mivel a lejátszó még olvashatja a fájlokat. Ez fizikai sérülést okozhat az USB-lejátszóban, és különösen magában az USB-eszközben. Fájl lejátszása közben ne húzza ki az eszközt.

A TV-készülékhez egy USB eszköz csatlakoztatható az USB bemenethez. Ebben az esetben egy külső tápellátású USB hub használata javasolt.

Ha egy USB merevlemezt csatlakoztat, javasoljuk a TV-készülék USB bemenet(ek) közvetlen használatát.

Megjegyzés: Képfájlok megtekintése során a Média tallózó menü csak 1000 képfájlt tud megmutatni a csatlakoztatott USB-eszközön tárolt fájlok közül.

## USB feljátszás

#### Műsor felvétele

FONTOS: Új USB merevlemez-meghajtó használata esetén javasoljuk, hogy először formázza meg a lemezt a tévé TV>Recordings>Settings menüjében a Format Disk opció sedítségével.

A műsorok rögzítéséhez Önnek még a készülék kikapcsolt állapotában csatlakoztatnia kell az USB háttértárat. A felvétel funkció aktiválásához be kell kapcsolnia készüléket.

A felvétel használatához az USB meghajtón 2 GB szabad helynek kell lennie, és a meghajtónak USB 2.0 kompatibilisnek kell lennie. Ha az USB meghajtó nem kompatibilis, megjelenik egy hibaŭzenet.

Hosszú műsorok, pl. filmek felvételéhez használjon USB merevlemez meghajtót (HDD).

A felvett programok a csaltakoztatótt USB háttértáron kerülnek tárolásra. Szükség esetén tárolhat/másolhat felvételek a számítógépre, de ezeket a fájlokat nem lehet lejátszani a számítógépen. A felvételeket csak a TV-n keresztűl lehet megtekinteni. A beszédszinkronban késé léphet fel az időzített felvétel során. A rádió adások felvétele nem támogatott. A TV legfeljebb tízórányi műsort képes rögzíteni.

A felvett műsorok 4 GB-os partíciókban kerülnek tárolásra.

Ha a csatlakoztatott USB eszköz írási sebessége nem megfelelő, akkor felvétel sikertelen lesz és az időzített felvétel funkció sem alkalmazható.

Ez okból ajánlott a merevlemezes USB háttértár alkalmazása a HD műsorok rögzítéséhez.éhez. Ne húzza ki az USB/HDD a felvétel közben. Ez megrongálhatia a csatlakoztatott USB/HDD-t.

Amennyiben az AC kábel ki van húzva, miközben naktív USB felvételi időzítő beállítás működűi, az törlődik. A több partíciós támogatás is választható. Legfeljebb két különböző partíció támogatott. Az USB háttértár első partícióját az USB feljátszás funkciók használják. Ezért ezt elsődleges particióként kell formázni az USB feljátszás funkciók számára.

Néhány adat csomag nem kerülhet felvételre a jellel kapcsolatos problémák miatt, ezért a videó a lejátszás közben lefagyhat.

Felvétel, Lejátszás, Szünet, Megmutat (a lejátszás) lista dialógus esetén) a kulcsok nem használhatók, ha teletext be van kapcsolva. Ha egy felvétel akkor indul el, amikor a teletext be van kapcsolva, a teletext automatikus kikapcsol. Teletext használata a lejátszás és a felvétel közben sem lehetséges.

#### Időzített felvétel

Az időzített felvétel mód aktiválásához nyomja le a **Pause/szünet** gombot egy műsor megtekintése közben. Az időzített felvétel módban a műsor szüneteltetve van és egyidejűleg felvéteire kerül a csatlakoztatott USB háltérárra.

Nyomja le újra a Lejátszás gombot a megállított műsomak megállítás pontjától történő megtekintéshez. Nyomja le a Stop gombot a késleltetett felvétel leállításához és az élő adáshoz történő visszatéréshez.

A rádió módban a késleltett felvétel nem használható

A késleltetett visszatekerés funkciót akkor használhatja miután visszatért a normális lejátszás vagy a gyors előretekerés opcióhoz.

#### Azonnali felvétel

Nyomja le a Record (Felvétel) gombot a felvétel azonali elindífásához egy műsor meglekintése közben. Miután az elektronikus programfűzetből kiválasztoltta a következő programot, a távirányllón a Felvétel gomb megnyomásával rögzíthet a következő programot. Nyomja meg a Stop/Leállítás gombot az azonnai felvétel megszakításához.

A Médiebőngésző megtekintése és a műsorok közöti váltás a felvétel módban nem lehetséges. Az időzített felvétel alatti műsorok rögzítése közben egy figyelmeztető üzenet jelenik meg a képernyőn, ha az USB háttértár sebessége nem megfelelő.

#### A felvett műsorok megtekintése

A tévé menüjéből válassza a Recordings opciót. Válasszon ki egy címet a listáról (ha az már felvételre került). Az Opciók menü megtekintéséhez nyomja meg az OK gombot. Válasszon ki egy opciót az OK gombbal.

Megjegyzés: A főmenű megtekintése és a menüben található címek a lejátszás alatt nem elérhetők.

A visszajátszás leállításához nyomja le a Stop gombot, és térjen vissza a Felvételek könyvtárhoz.

#### Lassított előre lejátszás

Ha a felvett műsor lejátszása közben megnyomja a Szünet gomot, a lassított lejátszás funkció működésbe lép. A Fast Forward gombot használhatja lassitásra. A Fast Forward gomb ismételt lenyomásával a lejátszás sebessége lassúra vált.

#### Felvétel beállítások

A felvételek beállításához válassza a **TV>Recordings** menüben a **Settings** lapot, és nyomja meg az **OK** gombot.

A lemez formázása: A csatlakoztatott USB-lemez formázásához használhatja Format Disk opciót. A Format Disk funkció használatához szükség van az Ón PIN kódjára.

Megjegyzés: A PIN alapértelmezett beállítása 0000 vagy 1234. Ha beállította a Pin kódot (a rendszer a kiválasztott országtól függően kérheti) az Első telepítés alkalmával, akkor az On által beállított PIN kódot használja.

FONTOS: Az USB meghajtó formázása törli a rajta lévő ÖSSZES adatot, és a fájlrendszere FAT32 formátumúvá alakul. A legtöbb esetben a működési híbák megszűnnek a formázás után, de elveszti az ÖSSZES adatot.

Ha a felvétel elindításakor az "USB lemez írási sobessége a felvétehez túl lassú" üzenet jelenik meg a képernyőn, indítsa újra a felvételt. Ha még mindig híbát tapasztal, lehetséges, hogy az On USB háttértára nem felel meg az átviteli sebsséggel szemben támasztott követelményeknek. Használjon másik USB háttértárat.

#### Médiaböngésző

A tévén lejátszhatja az USB memóriakártyán tárolt zenei és mozi fájlokat, megnézheti a fényképeket, ha az eszközi csatlakoztatja a tévéhez. Csatlakoztassa az USB memóriakártyát a tévé oldalán lévő egyik USB-bemenethez.

Az USB memóriakátya a TV-hez való csatlakoztatása után a képernyőn megjelenik a Media Browser menü. A csatlakoztatott USB-eszköz tartalmát bármikor megtekintheti a Sources menüben. Válassza ki a megfelelő USB-bemenetet ebből a menüből, és nyomja meg az OK gombot. Majd válasszon egy tetszés szerinti fájlt a megjelenítéshez vagy.

#### CEC

A Média böngészőt beállíthatja a Beállítás menü használatával. Amikor az Info gombot egy videofáil lejátszásakor vagy egy képfájl megnézésekor megnyomia, a Settings menü elérhető lesz a képernyő alián megielenő információs sávon keresztül. Nyomja meg az Info gombot, válassza fogaskerék szimbólumot az információs sávon, majd nyomja meg az OK gombot, Rendelkezésre áll a Képbeállítás, a Hangbeállítás, a Médiaböngésző beállítás és az Opciók menü. A menük tartalma az aktuálisan nyitott médiafáil típusától függően változhat. Audiofáilok lejátszásakor csak a Hang beállítás menü áll rendelkezésre.

| Ismétlés/Keverés Mód működtetése      |                                                                                                    |  |
|---------------------------------------|----------------------------------------------------------------------------------------------------|--|
| Indítsa el a lejátszást, és aktiválja | A listán lévő összes fájl<br>az eredeti sorrendben<br>kerül folyamatos<br>lejátszásra.                         |  |
| Indítsa el a lejátszást, és aktiválja | Ugyanaz a fájl kerül<br>folyamatos lejátszásra<br>(ismétlés)                                                   |  |
| Inditsa el a lejátszást, és aktiválja | A listán lévő fájlokat<br>egyszer, véletlenszerű<br>sorrendben játssza le a<br>készülék.                       |  |
| Indítsa el a lejátszást, és aktiválja | A listán lévő összes<br>fájl folyamatosan<br>ugyanabban a<br>véletlenszerű<br>sorrendben kerül<br>lejátszásra. |  |

Ha az információs sávon lévő funkciókat akarja használni, jelölje meg a megfelelő funkció jelét, és nyomia meg az OK gombot. A funkció státuszának a megváltoztatásához jelölje meg a funkció jelét, majd nyomja az OK gombot addig, amíg az szükséges. Ha a szimbólum át van húzva egy piros kereszttel, ez azt jelenti, hogy a funkció le van bénítva.

#### FollowMe TV

A mobil eszköz segítségével megtekintheti az aktuális műsort a smart TV-ről a FollowMe TV opció alkalmazásával. Telepítse a megfelelő Smart Center alkalmazást a mobil eszközre. Indítsa el az alkalmazást

E funkció alkalmazására vonatkozó további információkért olvassa el az alkalmazás használati utasítását.

Megiegyzés: Ez a funkció nem található meg minden modellel. ezért lehet, hogy az Ön tévékészüléke nem támogatja ezt a funkciót. Ez az alkalmazás nem kompatibilis mindegyik mobileszközzel. Mindkét eszközt ugvanahhoz a hálózathoz kell csatlakoztatni.

Ez a funkció lehetővé teszi az HDMI bemeneteken keresztül csatlakoztatott CEC kompatibilis eszközök vezérlését a TV-készülék táviránvítójával.

Először a Beállítások>Rendszer>Egyéb menüben állítsa a CEC opciót az Engedélvezve parancsra. Nyomja le a Forrás gombot és válassza ki a csatlakoztatott CEC eszköz HDMI bemenetét a Forráslista menüből. Amikor egy új CEC forráseszköz kerül csatlakoztatásra, akkor ez a forrás menüben kerül megjelenítésre a saját nevével a csatlakoztatott HDMI bemenetek neve helvett (DVD lejátszó, Felvevő 1 stb.).

A TV-készülék táviránvítóia automatikusan el tudia végezni a főbb funkciókat, miután a csatlakoztatott HDMI forrás ki lett választva. E funkció befejezéséhez és a TV-készülék ismételten távirányítóval történő vezérléséhez nyomia meg és tartsa lenvomya a távirányítón lévő "0-Zero" gombot 3 másodpercig.

A CEC funkciót letilthatja a Settings>System>More menü megfelelő opciójával.

A TV-készülék támogatja az ARC (Audio Return Channel) funkciót. Ez a funkció egy audio kapcsolat, melv a TV-készülék és az audiorendszer (A/V vevő vagy hangszóró-rendszer) közötti többi kábelt helyettesíti.

Amikor az ARC aktív, a TV-készülék nem némulia el automatikusan a többi audio kimeneteket. Ezért a TV-készülék hangereiét manuálisan kell lenulláznia. ha csak a csatlakoztatott ARC audio eszközből érkező audiot szeretné hallani (ugyanez vonatkozik a többi optikaj vagy koaxiális digitális audio kimenetekre). Ha módosítani kívánia a csatlakoztatott eszköz hangerő-szintjét, akkor ki kell választania ezt az eszközt a forráslistából. Ebben az esetben a hangerőt szabálvozó gombok a csatlakoztatott audio eszközt vezérlik.

Megiegyzés: Az ARC csak a HDMI2/HDMI3 bemenet által támogatott.

#### Összehangolt hangbeállítás

Lehetővé teszi, hogy egy erősítőt/vevő egységet használhasson a TV-készülékkel. A hangerőt a TVkészülék távirányítójával lehet beállítani. A funkció aktiválásához állítsa be a Hangfalak opciót mint Erősítőt a Rendszer>Beállítások>Egyéb menüben. A TV-készülék hangszórói elnémulnak és a nézett forrás hangiát a csatlakoztatott hangrendszer fogia hiztosítani

Megiegyzés: Az audioeszköznek támogatnia kell a rendszer hangellenőrzés funkcióját, és a CEC opciót Engedélvezettre kell állítani

#### Beállítások menü tartalom

| Ké                                                                                                    | Képmenü tartalom |                           |                                                                                                    |  |  |
|----------------------------------------------------------------------------------------------------|------------------|---------------------------|----------------------------------------------------------------------------------------------------|--|--|
| Mód                                                                                                    |                  |                           | A képmőd megváltoztatható kívánság, vagy igény szerint. A kép mód az alábbi opciók<br>egyikkere állítható be: Mozi, Játék(opcionális), Sportok, Dinamikus és Természetes.<br>Dolby Vision módok: Ha Dolby Vision tartalom észlelhető, a Cinema és Natural módok helyett a Dolby<br>Vision Dark és a Dolby Vision Engít képernyő üzemmödök állnak rendekizéze.                                                                                                    |  |  |
|                                                                                                    | Ko               | ntraszt                   | Beállítja a kép világosságának és sötétségének értékeit.                                                                                                    |  |  |
|                                                                                                    | Fé               | nyerő                     | Beállítja a kijelző fényességének értékeit.                                                                                                    |  |  |
|                                                                                                    | Éle              | esség                     | Beállítja az képernyőn lévő objektumok élességének értékét.                                                                                                    |  |  |
|                                                                                                    | Szi              | ín                        | Beállítja az színértékét, a színek igazításával együtt.                                                                                                    |  |  |
| En                                                                                                    | ergi             | amegtakarítás             | Az Energiamegtakarítást Egyénre szabottra, Minimumra, Közepesre állíthatja a<br>Képernyő ki vagy a Ki gomb megnyomásával.<br>Megjegyets: Előkordulhat, hogy a kiválasztót üzemmódban e nendelkezésre álló opciók eltérnek.                                                                                                    |  |  |
|                                                                                                    | OL               | ED Fényerő                | Ez a beállítás az OLED Fényerő szintet szabályozza. Ez a funkció ki van kapcsolva, ha az Energy Saving nem a Custom opcióra van állítva.                                                                                                    |  |  |
| На                                                                                                    | lado             | ó beállítások             |                                                                                                    |  |  |
|                                                                                                    | Dir<br>ko        | namikus<br>ntraszt        | A Dinamikus kontraszt arány kívánság szerint beállítható.                                                                                                    |  |  |
|                                                                                                    | Zaj              | jcsökkentés               | Ha a műsorszóró jele gyenge és a kép zajos, használja a <b>Zajcsökkentés</b> beállítást a<br>zaj mennyiségének csökkentéséhez.                                                                                                    |  |  |
| Színhömérséklet<br>Fehér pont<br>OLED Gyors<br>panel tisztítás<br>OLED Panel<br>zajtisztítás<br>Kép zoom<br>Kép váltása |                  | inhőmérséklet             | Beállítja a kívánt színhőmérséklet értéket. A Hideg, Normál, Meleg és Egyénre szabott<br>opciók állnak rendelkezésre.                                                                                                    |  |  |
|                                                                                                    |                  | Fehér pont                | Ha a Színhőmérséklet Egyénre szabottra van állítva, akkor ez a beállítás<br>rendelkezésre áll. Növelje a kép "melegségét" vagy a "hidegségét" a Bal vagy a Jobb<br>gomb megnyomásával.                                                                                                    |  |  |
|                                                                                                    |                  | ED Gyors<br>nel tisztítás | Az OLED-panel védelmét és élettartamának meghosszabbítását szolgáló panel-<br>karbantartási művelet manuálisan is elvégezhető. A művelet kb. 10 percet vesz igénybe,<br>és utána a tévé automatikusan kikapcsol. Ez alatt az idő alatt ne húzza ki a halózati<br>csatlakozót. Mielőtt ezt a művelette lvégezné, olvassa el a bővebb információkat<br>tartalmazó Miveletok az OLED TV-vel fejszetet.                                                                                                    |  |  |
|                                                                                                    |                  | ED Panel<br>tisztítás     | Az OLED-panel védelmét és élettartamának meghosszabbítását szolgáló panel-<br>karbantartási művelet manuálisan is elvégezhető. A művelet körülbelül 1 órát vesz<br>igénybe, és utána a tévé automatikusan kikapcsol. Ez alatt az idő alatt ne húrza ki a<br>hálózati csatlákozót. Ezt a műveletet nem ajánlott évente egynél többször elvégezni,<br>kivéve, ha szakszervizre van szükség. Mielőlt ezt a műveletet elvégezné, olvasa el a<br>bővebb információkkat tartalmazó <b>Műveletek az OLED tévével</b> fejezetet. |  |  |
|                                                                                                    |                  | p zoom                    | Állítsa be a kívánt képméret formátumot.                                                                                                    |  |  |
|                                                                                                    |                  | Kép váltása               | Ez az opció a Kép nagyítása beállítástól függően áll rendelkezésre. A kép felfele és<br>lefele történő mozgatásához válassza és nyomja meg az OK gombot, majd használja<br>az íránygombokat.                                                                                                    |  |  |
|                                                                                                    |                  | mérzékelés                | Nyomja le a bal/jobb gombokat, hogy a Filmérzékelést Alacsonyra, Közepesre,<br>Magasra állítsa vagy Kikapcsolja. Amíg a Filmérzékelés aktiv állapotban van,<br>optimalizálja a TV-készülék vildé-beállításait, hogy a mozgóképek jobb minőségben<br>és olvashatóságban jelenjenek meg.                                                                                                    |  |  |
|                                                                                                    | Fili<br>bei      | m érzékelés<br>mutató     | Amikor Movie Sense opció beálitikas Low, Medium vagy High, ez az opció áll<br>rendelkezésre. A demómód aktiválásához nyomja meg az OK gombot. Amig a demo<br>Dzemmód aktiv állapotban van, a képernyő két részre van osztva: az egyik mutalja a<br>filmérzékelés aktivítását, a másik pedig a TV-képernyő hagyományos beáliltásait. A<br>töréshez nyomja meg ismét az OK gombot.                                                                                                    |  |  |

| Film üzemmód Afilmek a norm<br>készülnek. Ka<br>tisztán lássa.                                                                                                    |                                                                                                    | A filmek a normál televiziós műsorokhoz képest más másodperoenkénti képkookaszámmal<br>készülnek. Kapcsolja be ezt a beállítást, ha filmet néz, hogy a gyorsan mozgó jeleneteket<br>tisztán lássa.                                                                                                    |  |
|----------------------------------------------------------------------------------------------------|----------------------------------------------------------------------------------------------------|----------------------------------------------------------------------------------------------------|--|
|                                                                                                    | Bőrtónus                                                                                                    | Felülettónus -5 és 5 között állítható.                                                                                                    |  |
|                                                                                                    | Színeltolás                                                                                                    | Beállítja a kívánt színtónust.                                                                                                    |  |
|                                                                                                    | HDMI Full Range                                                                                                    | Amikor egy HDMI-forrásból érkező adást néz, ez a funkció látható. Ezzel a funkcióval<br>a fekete szín megjelenítése javítható.                                                                                                    |  |
| Dolby Vision         A Dolby Vision tartalom megjelenítés jelzése állítható be. Amikor On jelre van állítva, é amikor a készülék Dolby Vision tartalmat észlel, a Dolby Vision szimbólum megjelení a képernyő jobb alos ós arkában.                                                                       |                                                                                                    |                                                                                                    |  |
| PC                                                                                                    | pozíciója                                                                                                    | Csak akkor jelenik meg, ha a bemeneti forrás VGA/PC-re van állítva.                                                                                                    |  |
|                                                                                                    | Automatikus<br>pozíció                                                                                                    | Automatikusan optimalizálja a kijelzést. Az optimalizásáshoz nyomja meg az OK gombot.                                                                                                    |  |
|                                                                                                    | H pozíció                                                                                                    | Ez a menüpont pozíció beigazítja a képet vízszintesen a képernyő jobb vagy bal oldalára.                                                                                                    |  |
| V pozíció                                                                                                    |                                                                                                    | Ez a funkció a képet függőlegesen mozgatja a képernyő teteje vagy alja felé.                                                                                                    |  |
| Képpont óra A Képpont<br>a pontinte<br>betűs ször                                                                                                    |                                                                                                    | A Képpont óra beállítija a helyes interferenciát, amely mint függőleges sáv jelenik meg<br>a pontintenzív prezentációknál, mint a táblázalkezelők vagy paragrafusok vagy kis<br>betűs szövegek.                                                                                                    |  |
| Fázis         A bemeneti forrástól (számítógép, stb.) függően a kép homályos vagy zajo<br>tisztább kép érdekében használhatja a fázist.                                                                                                    |                                                                                                    | A bemeneti forrástól (számítógép, stb.) függően a kép homályos vagy zajos lehet. Egy<br>tisztább kép érdekében használhatja a fázist.                                                                                                    |  |
| A Pixcellence funkció segit a TV-készülék videó beállításainak optimalizá<br>segiti a jobb képminőség elérését. Nyomja le az OK gombot a Pixcellence<br>elindításához, és a Pixellence minőség megtekintéséhez. A törtéshez m<br>ismét az OK gombot. Ha a Mód opció Játékra van alilliva, ez az opció nem |                                                                                                    | A Pixcellence funkció segít a TV-készülék videó beállításainak optimalizálásában és<br>segíti a jobb képminőség elérését. Nyomja le az OK gombot a Pixecellence demő mód<br>elindításához, és a Pixellence minőség megtekintéséhez. A törtéshez nyomja meg<br>ismét az OK gombot. Ha a <b>Mód</b> opció <b>Játékra</b> van állítiva, ez az opció nem elérthető. |  |
| Gyári beállítások<br>visszaállítása Visszaállítja a képbeállításokat az alapbeállításra (kivéve a Játék módot).                                                                                                    |                                                                                                    | Visszaállítja a képbeállításokat az alapbeállításra (kivéve a <b>Játék</b> módot).                                                                                                    |  |
| A V                                                                                                    | A VGA (PC) módban a Kép menű egyes elemei nem elérhetők. Ehelyett PC-űzemmódban a VGA-mód beállításai hozzáadódnak a Picture<br>menűhőz |                                                                                                    |  |

| Hang menü tartalom                                                                                                    |                                                                                                    |  |  |  |
|----------------------------------------------------------------------------------------------------|----------------------------------------------------------------------------------------------------|--|--|--|
| Hangerő                                                                                                    | Beállítja a hangszintet.                                                                                                    |  |  |  |
| Ekvalizátor                                                                                                    | Kiválasztja a hangkeverő módot. A saját beállítások csak a Felhasználói módbar alkalmazhatók.                                                                                                    |  |  |  |
| Balansz                                                                                                    | Beállítja, hogy a hang a bal vagy a jobb oldali hangszóróból jön-e.                                                                                                    |  |  |  |
| Fejhallgató                                                                                                    | Beállítja a fejhallgató hangerejét.<br>A fejhallgató használata előtt győződjön meg arról, hogy a fejhallgató hangereje egy<br>alacsony szintre legyen állítva, hogy elkerülje a hallás károsodását.                                                                                                    |  |  |  |
| Hangmód                                                                                                    | A hangmód kiválasztható (ha a kiválasztott csatorna támogatja).                                                                                                    |  |  |  |
| Bluetooth                                                                                                    | Nyomja meg az OK gombot a Bluetooth-menü ablakának a megnyitásához. Ebben<br>az ablakban megtalálja, és a Bluetooth vezeték nélküli technológiát használó<br>hangeszközekt esatlakoztalhatija a tévékészülékhez.                                                                                                    |  |  |  |
| AVL (Automatikus<br>hangerőkorlátozás)                                                                                                    | Beállítja a műsorok közötti rögzített hang kimeneti szintjét.                                                                                                    |  |  |  |
| Fejhallgató/Line<br>kimenet:                                                                                                    | Ha a tévékészülékhez a fejhallgató-csatlakozón keresztül egy külső hangkeverő<br>csatlakozik, akkor ezt az opciót Lineout kimenetiként választhatja. Ha a TV-hez<br>fejhallgató satlakozik, a kimenet opcót Fejhallgató-ra kell állitani.<br>A fejhallgató használata előtt győződjón meg arról, hogy ez a menü Fejhallgatóra<br>van állitva. Ha Kimenet pozicióra van állítva, a fejhallgató kimenete maximumra lesz<br>állitva, és ez károsíthatja a hallását. |  |  |  |
| DTS TruSurround<br>HD                                                                                                    | Engedélyezi vagy zárolja az DTS TruEurround HD-t.                                                                                                    |  |  |  |
| Digitális kimenet                                                                                                    | Beállítja a digitális kimenet hangtípusát.                                                                                                    |  |  |  |
| Basszus nyerés                                                                                                    | Vezérli a basszus nyerés szintet. Használja a Bal vagy Jobb gombot a beállításhoz.                                                                                                    |  |  |  |
| Hálózati menü tartalma                                                                                                    |                                                                                                    |  |  |  |
| Hálózattípus                                                                                                    | Tiltsa le a hálózati kapcsolatot, vagy módosítsa a kapcsolat típusát.                                                                                                    |  |  |  |
| Vezeték nélküli Indítson el egy keresést a vezeték nélküli hálózatokra vonatkozóan. Ez az o<br>Network Type menűben érhető el, és vezeték nélküli eszközként, Wireless D<br>nobeállitva.                                                                                                    |                                                                                                    |  |  |  |
| Nyomja meg a WPS-t         Ha a modem/router rendelkezik WPS-sel, akkor ennek az opcionak a sz           a WIFI-routeren         azközvetlenül rákapcsolhatja. Válassza ezt az opció, és nyomja meg az O mejne a modemhez/routerhez, és a kapcsolat létrehozásához nyomja m gombot. Ez az opció a Network Type menüben érhető el, és vezeték nélküli el Wireless Device, van beállítva. |                                                                                                    |  |  |  |
| Internet sebesség teszt                                                                                                    | A sávszélesség ellenőrzésére indítson el egy sebességtesztet. A befejezés után az<br>eredmény megjelenik a képernyőn.                                                                                                    |  |  |  |

Változtassa meg a tévékészülék IP és DNS konfigurációját.

gombra állítva.

Megjegyzés: A menüben kinált opciókról részletes információt talál a Csatlakozási lehetőségek fejezetben.

A beállításnak ezt a funkcióját bekapcsolhatja vagy kikapcsolhatja az On vagy az Off

Haladó beállítások

Wake ON

| Те                                                                                                    | elepítési menü tartalma            |                                                                                                    |  |
|----------------------------------------------------------------------------------------------------|------------------------------------|----------------------------------------------------------------------------------------------------|--|
| Automatikus         Az automatikus hangolás opciók megjelenítése. Digitális antenna: Keresi és t<br>az antennán fogható DVB csatornákat. Digitális kábel: Keresi és tárolja a ká<br>fogható DVB csatornákat. Analóg: Analóg állomásokat keres és tárol el. Mű<br>Műhold állomásokat keres és tárol el.                                                                                                    |                                    | Az automatikus hangolás opciók megjelenítése. Digitális antenna: Keresi és tárolja<br>az antennán fogható DVB csatomákat. Digitális kábel: Keresi és tárolja a kábelen<br>fogható DVB csatomákat. Analóg: Analóg állomásokat keres és tárol el. Mühold:<br>Műhold állomásokat keres és tárol el.                                                                                                    |  |
| Kézi csatornakeresés Ez a funkció közvetlen műsor beírásához használható.                                                                                                    |                                    | Ez a funkció közvetlen műsor beírásához használható.                                                                                                    |  |
| Hálózati<br>csatornakeresés Műholdszár csatornák keresi a távközlési rendszerben. Digitális antenna: Hál<br>csatornakeresés Műh<br>Műholdsa hálózati csatornák keresése.                                                                                                    |                                    | A linkelt csatornák keresi a távközlési rendszerben. Digitális antenna: Hálózati<br>csatornakeresés. Digitális kábel: Kábelhálózati csatornakeresés. Műhold:<br>Műholdas hálózati csatornák keresése.                                                                                                    |  |
| Analóg finomhangolás Ez a beállítás lehetővé teszi az analóg csatornák hangolását. Ez a funkce<br>elérhető, ha analógcsatorna nincs tárolva, vagy ha a jelenleg nézett csator<br>analóg.                                                                                                    |                                    | Ez a beállítás lehetővé teszi az analóg csatornák hangolását. Ez a funkció nem<br>elérhető, ha analógcsatorna nincs tárolva, vagy ha a jelenleg nézett csatorna nem<br>analóg.                                                                                                    |  |
| Kijelző beállítások. Műhold lista: Megjeleníti a rendelkezésre álló műholda<br>Műholdbeállítások<br>béállításoka: Szerkesztheti is alisán-Attenna telepítás: Kidódsithatiga a műhol<br>beállításota: Szerkesztheti is alisán-Attenna telepítás: Kidódsithatiga a műhol<br>antenna beállításati és/vagy kezdeményezheti egy új műhold keresését. Táblá<br>Műholdas csatornák A megfelelő opciók segítségével feltöltheti vagy letölthe<br>műholdas csatornák A megfelelő opciók segítségével feltöltheti vagy letölthe |                                    | Kijelző beállítások. Műhold lista: Megjeleníti a rendelkezésre álló műholdakat.<br>Műholdakat Hozzáadhat a listához vagy Törölhet a listáról, és a műholdas<br>beállításokat Szerkesztheti is a listán. Antenna telepítése: Módosithatja a műholdas<br>antenna beállításait és/vagy kezdeményezheti egy új műhold keresését. Táblázat:<br>Műholdas csatornák A megfelelő opciók segítségével feltöltheti vagy letöltheti a<br>műholdas csatornák adalat. |  |
| Megjeleníti a telepítési beállítások menút. Készenléti keresés (*): Készenl<br>állapotban a TV-készülék új vagy hiányzó csatomákat fog keresin Az összes<br>műsorszórás megjelenítése kerül. Dynamic Channel Update(*): Ha az op<br>beállítása Engedélyezett, az adás változásai, mint. pl. a frekvencia, csatoma nev<br>felirat nyelve, stb., a nézés alatt automatikusan beállításra kerülnek.<br>Rendelkezésr állás modellít függén.                                                                               |                                    |                                                                                                    |  |
| Otthoni transzponder<br>beállítása (*)                                                                                                    |                                    | E menů seglitségévek be lehet állítani a fő és a backup home transponder<br>paraméterekt, beleérte a megfelelő MT szolgálató Přid/t, melyak a szatomalista<br>letöltésére használatosak. Állítsa be a kedvenceit és nyomja meg a Zöld gombot<br>a beállítások elmentéséhez. Maj indítison el egy MT szolgáltató telepítést az<br>Automatikus csatornakeresés-Műhold meñ seglitségével.                                                                   |  |
| <u> </u>                                                                                                    |                                    | (*) Ez a menü opció csak akkor áll rendelkezésre, ha el van végezve egy M7 szolgáltató telepítése.                                                                                                    |  |
| Szolgáltatáslista törlése Használja ezt a látható, ha az 0                                                                                                    |                                    | Hasznalja ezt a beallitast a tarolando csatornak toriesenez. Ez a beallitas csak akkor<br>látható, ha az <b>Ország</b> beállítás Dánia, Svédország, Norvégia vagy Finnország.                                                                                                    |  |
| Az aktív hálózat<br>kiválasztása<br>Norvégiában érhető el.                                                                                                    |                                    | Ez a beállítás lehetővé teszi csak azoknak az adásoknak a kiválasztását a kiválasztott<br>hálózaton belül, melyek megjelenjenek a csatornalistában. Ez a funkció csak<br>Norvégiában érhető el.                                                                                                    |  |
| Jel                                                                                                    | információ                         | Ennek a menüelemnek a segítségéve figyelheti a rendelkezésre álló frekvenciák<br>jelinformációit, például jelszint / jelminőség, hálózat neve stb.                                                                                                    |  |
| Els                                                                                                    | ő Telepítés                        | Törli az összes tárolt csatornát és beállítást, visszaállítja a TV-t a gyári beállításokra.                                                                                                    |  |
| Fra                                                                                                    | ansat opciók                       | Megjeleníti a Fransat opciókat.                                                                                                    |  |
|                                                                                                    | Szülői felügyelet                  | Megjeleníti a Szülői felügyelet opciókat. Adja meg a kezdeti telepítés során megadott<br>PIN számot az aktuális beállítások megjelenítéséhez.                                                                                                    |  |
|                                                                                                    | Rendszerinformáció                 | A rendszerinformáció megjelenítése.                                                                                                    |  |
|                                                                                                    | Vétel információk<br>megjelenítése | Megjeleníti az aktuális műhold vétel információkat.                                                                                                    |  |
|                                                                                                    | CAS-modul                          | Megjeleníti az aktuális CAS-modul információkat.                                                                                                    |  |
|                                                                                                    | Frissítés                          | Megjeleníti a szoftver frissítés információkat.                                                                                                    |  |

| Be                                                                                                    | Beállítások Menü Tartalom                                                     |                                                                                                    |  |
|----------------------------------------------------------------------------------------------------|-------------------------------------------------------------------------------|----------------------------------------------------------------------------------------------------|--|
| Feltételes         Szabályozza a feltételes hozzáférési modulokat, ha elérhetők.                                                                                                    |                                                                               |                                                                                                    |  |
| Ny                                                                                                    | lyelv A műsorszórástól és az országtól függően beállíthat egy eltérő nyelvet. |                                                                                                    |  |
| Adatvédelmi<br>beállítások (*) Az intelligens televízióval kapcsolatos alkalmazások adatvédelmi jogosultságai<br>kezelése. Nyomja meg az OK gombot a menübe való belépéshez és állítsa be a ki<br>igényeinek megfelelően.                                                                                                    |                                                                               | Az intelligens televízióval kapcsolatos alkalmazások adatvédelmi jogosultságainak<br>kezelése. Nyomja meg az <b>OK</b> gombot a menübe való belépéshez és állítsa be a kívánt<br>igényeinek megfelelően.                                                                                                    |  |
| Felnőtt         A szüdi beállítások megyváltoztatásához meg kell adni a jelszdt. Könnyen beá a Meni zár. Konhatár-zár, gyerekzár vagy az Útmutató opciló ebben a me A kapcsolódó opciók használatával beállíthat új PIN kódot, vagy módosíth Alapértelmezett CICAM PIN kódot.           Megygzás: Előtorduhat, hogy az Elős telepítés során a kiválasztott országába bizonyos menűog álmak rendelkezésre. A PIN kód alapértelmezett beállítása 0000 vagy 1234. Ha beállatta a Pin rendzar a kiválasztott országáb filógotta körel a királaszt kikára z ő határ a kiválasztott országáb filógotta a királasztott országáb nel körel kellétes a kilámásu kikára z ő határ a királasztott a királaszt a királasztott alakára z ő határ a királasztótt a királasztott a királasztott a kir |                                                                               | A szülői beállítások megváltoztatásához meg kell adnia jelszót. Könnyen beállíthatja<br>a Menü zár, Korhatár-zár, Gyerekzár vagy az Útmutató opciót ebben a menüben.<br>A kapcsolódo opciók használtával beállíthat új PIN kódot, vagy módosíthatja az<br>Alapértelmezett CICAM PIN kódot.<br>Megjegyzés: Előtorduhat, hogy az Első telepítés során a kiválasztott országban bizonyos menüopciók nem<br>ámak rendelizerse. A PIN kód aleptelmizett beállátta s000 vagy 724. Ho beállíttat a Pin kódo (a<br>rendszer a kiválasztott oszáglót) függően kérheti) az Első telepítés alkalmával, akkor az Ón által beállíttott<br>PIN kódot nasralja.                                                                                                    |  |
| Dá                                                                                                    | tum/Idő                                                                       | Dátum és idő beállítása.                                                                                                    |  |
| Módosítsa a neveket, engedélyezze vagy tiltsa le a kiválasztott forrásopció<br>A HDMI forrásokhoz rendelkezésre állnak Szabványos, Bövített és Kikapc<br>opciók. ASzabványos és Bövített opciók hatással vannak a kiválasztott H<br>forrás színbeállításaira. Ha a kapcsolt eszköz kompatibilis a HDMI 20 vagy az<br>követő verzlókkal, a HDMI-csatlakozáson keresztül érkező 4K vagy HDR/HLG ké<br>megtekintéséhez az adott forrást a Bővített opciór a kell állitani. Állitsa Szabványo<br>ha a kapcsolódó berendezés HDMI 1.4 kompatibilis. Állítsa be ennek megfelelően,<br>a Disabled opciórá állítva últsa le az adott HDMI-forrást.                                                                                                    |                                                                               | Módosítsa a neveket, engedélyezze vagy tiltsa le a kiválasztott forrásopciókat.<br>A HDMI forrásokhoz rendelkezésre állnak Szabványos, Bövített és Kikapcsolt<br>opciók. ASzabványos és Bövített opciók hatással vannak a kiválasztott HDMI<br>forrás szinbeállításaira. Ha a kapcsolt eszköz kompatibilis a HDMI 2.0 vagy az azt<br>követő verzíókkai, a HDMI-csatlakozáson kersztűl érkező V4 vagy HDR/HLG képek<br>megtekintéséhez az adott forrást a Bővített opcióra kal állítani. Állítsa Szabványosra,<br>ha a kapcsoldó berendezés HDMI 1.4 kompatibilis. Állítsa be ennek megfelelően, vagy<br>a Disabled opcióra állítva tilta le az adott HDMI-forrást.                                                                                                    |  |
| Hozzáférhetőség A TV-készülék hozzáférési opcióit jeleníti meg.                                                                                                    |                                                                               | A TV-készülék hozzáférési opcióit jeleníti meg.                                                                                                    |  |
|                                                                                                    | Nagyothallók                                                                  | Engedélyezi a műsorszolgáltató által nyújtott funkciókat.                                                                                                    |  |
|                                                                                                    | Hangalámondás                                                                 | Az elbeszélés megjelenik a vak vagy gyengénlátó közönség számára. A Hangalámondás<br>opciók megjelenitéséhez nyomja meg az OK gombot. Ez funkció csak akkor áll<br>rendelkezésre, ha a műsörszölgállató támogatja.                                                                                                    |  |
| A TV-je által támogatott funkcióban megtekintheti az ESN (*) számát és k                                                                                                    |                                                                               | A TV-ie által támogatott funkcióban megtekintheti az ESN (*) számát és kikapcsolhatia                                                                                                    |  |
| Netflix                                                                                                    |                                                                               | a Nettin-et.<br>Nettin-et.<br>2014 Auftri-et.<br>2014 Auftri-et |  |
|                                                                                                    |                                                                               | elemzásm kerül és eliforduhat, hogy a teljes HD vagy 4K-s minőség biztositásához róvid idő szükséges<br>vagy lássú csalákozás esetén ez nem lehetséges. Ha kétségei vannak, akkor ellenőriztesse az internetes<br>kapacitását az internetes szolgáltatóval.                                                                                                    |  |
| Több                                                                                                    |                                                                               | A TV készülék egyéb beállítási opcióit jeleníti meg.                                                                                                    |  |
|                                                                                                    | Kijelzési időhatár                                                            | Megváltoztatja a menüképernyő kijelzési időhatárát.                                                                                                    |  |
| Készenléti LED Ha a TV készenléti üzemmódban van, a készenléti LED nem világít, ha Ki van állítva.                                                                                                    |                                                                               | Ha a TV készenléti üzemmódban van, a készenléti LED nem világít, ha Ki pozícióra van állítva.                                                                                                    |  |
| HBBTV (*) Ezt a funkciót a Be vagy a Ki gomb segítségével be- vagy kikapcsolha                                                                                                    |                                                                               | Ezt a funkciót a Be vagy a Ki gomb segítségével be- vagy kikapcsolhatja.                                                                                                    |  |
| Szoftverfrissítés         Győződjön meg róla, hogy a TV-készülék a legújabb firmware-rel rendelke<br>opciók megjelenítéséhez nyornja meg az OK gombot.           Alkalmazásverzió         Megjeleníti az aktuális szoftver verziót.                                                                                                    |                                                                               | Győződjön meg róla, hogy a TV-készülék a legújabb firmware-rel rendelkezik-e. A menü<br>opciók megjelenítéséhez nyomja meg az <b>OK</b> gombot.                                                                                                    |  |
|                                                                                                    |                                                                               | Megjeleníti az aktuális szoftver verziót.                                                                                                    |  |
|                                                                                                    | Felirat mód                                                                   | Ezzel az opcióval kiválaszthatja a képernyőn megjelenő felirat módját (DVB felirat /<br>Teletext felirat), ha mind a kettő rendelkezésre áll. Az alapértelmezett beállítás a DVB<br>felirat. Ez a funkció csak Norvégiában érhető el.                                                                                                    |  |

| Auto TV Ki<br>Seálítja azt a kivánt időpontot, amikor a TV-készülék automatikusan készenléti állapott<br>vált, ha nincs használva. Ez az opció 1–8 órás időintervallumban, 1 órás időközökbe<br>állítható. Ezt az opciót a Ki állásra állítva ki s kapcsohatja.                      |                                                                                                    |
|----------------------------------------------------------------------------------------------------|----------------------------------------------------------------------------------------------------|
| A Biss egy műholdjel kódoló rendszer, amelyet egyes adások esetén alkalmazn<br>egy adás megtekintéséhez a Biss jelszó megadása szükséges, használja ezt a be<br>A választott adásokhoz tartozó kulcsok beviteléhez jelölje meg a Biss kulcs<br>nyomja meg az OK gombot.              |                                                                                                    |
| Bolti Mód                                                                                                    | Válassza ezt a módot bolti célokra. Amikor az Üzleti mód engedélyezve van, a tévé<br>menüjének egyes elemei nem elérhetőek. |
| Az AVS funkció lehetővé teszi, hogy az okostelefonján vagy a táblagépén tárolt fájlok<br>AVS (audio-video<br>megossztás)<br>telepítve van, fényképeket a tévékészüléken is megoszthal/megnézhet. A továb<br>információkét taulmányozza a mecosztásai szortker használati utasítását. |                                                                                                    |
| Bekapcsolás         Ez a beállítás konfigurálja az indítás módjának beállításait. Utolsó állapot és Készenlét<br>üzemmód opciók rendelkezésre állnak.                                                                                                    |                                                                                                    |
| Virtuális<br>távirányító Be-/kikapcsolja a virtuális távirányító funkciót.                                                                                                    |                                                                                                    |
| CEC Ezzel a beállítással engedélyezheti vagy letilthatja teljesen a CEC funkciót. A fr<br>engedélyezéséhez vagy letiltásához nyomja meg a Bal vagy a Jobb gombot.                                                                                                    |                                                                                                    |
| CEC Automatikus<br>Bekapcsolás<br>A funkció engedéyezéséhez avg) elititásához nyomja meg a Bekapcs                                                                                                    |                                                                                                    |
| Ahhoz, hogy a TV-készülék hangját a csatlakoztatott kompatibilis audioesz<br>hallnassa, válassza az Erősítő opciót. Az audio eszköz hangerejét a TV-ké<br>távirányítójaval allitnátaj be.                                                                                            |                                                                                                    |
| Smart Remote         Nyomja meg az OK gombol a Smart Remote menü ablak megnyitásához.           képernyőn megtalálja és csatlakoztathatája a Bluetocht vezték nélküli technológ a tévékészülékhoz engedélyezett kivárányítókat.                                                      |                                                                                                    |
| Az összes cookie<br>megjelenítése (*) Megjeleníti az összes mentett cookie-t.                                                                                                    |                                                                                                    |
| Az összes cookie<br>törlése (*) Törli az összes mentett cookie-t.                                                                                                    |                                                                                                    |
| toriese (")                                                                                                    |                                                                                                    |

## A TV általános működtetése

#### A csatornalista használata

A TV kiválogatja az eltárolt állomásokat a Csatornalistába. A Csatornák menüben található opciók segliségével lehet a csatornalistát szerkeszteni, és listára kerűlő aktív csatornákat és kedvenceket beállitani. A csatornalista megtekintéséhez nyomja meg az OK gombot. A Szűrés és az Szerkesztés lapokon lehet a felsorolt csatornákat szűrni vagy a jelenlegi listán a csatornákat megváltoztatni. A lehetséges opciók megtekintéséhez válassza ki a keresett ablakot, majd nyomi meg az OK gombot.

Megjegyzés: A TV>Csatornák>Szerkesztés menüben az Áthelyezés Törlés, és Név szerkesztése parancsok nem állnak rendelkezésre az M7 operátor által sugárzott csatornák esetében.

#### A Kedvencek listák kezelése

A kedvenc csatornák négy különböző listáiát hozhatia létre. A Channels menü megnvitásához lépien be a TV>Channels menübe, vagy nyomja meg az OK gombot. Válassza a Szerkesztés lapot, és a szerkesztési opciók megtekintéséhez nyomia meg az OK gombot, majd válassza az Összes csatorna kijelölése/Semelyik csatorna kijelölése opciót. Az OK gomb megnyomásával válassza ki a kívánt csatornát a listából, míg a csatorna meg van jelölve. Több választási lehetőséget is megadhat. A kijelölés összes/Kijelölés semelvik opcióval kiválaszthatja a listán lévő valamennyi csatornát. A Szerkesztés menübe való visszatéréshez nyomja meg a Back/ Return combot. Válassza a Kedvencek hozzáadása/ törlése opciót, és ismét nyomia le az OK gombot, Megjelenik a kedvenc csatornákat tartalmazó listára vonatkozó opció. Állítsa On-ra a kívánt listaopciót. A kiválasztott csatorna/csatornák a listához adódik/ adódnak. Ha a kedvencek listáról törölni kíván egy vagy több csatornát, akkor kövesse ugyanezeket a lépéseket és állítsa Off-ra a kívánt listaopciót.

Használhatja a szűrő funkciót a Csatornák menüben, ha csatornalistában lévő csatornákat a preferenciál szerint állandóra akarja beállítani. Például, a Filter lap opcióti használva beállíthatja, hogy amikor a csatornalista megnyllik, a négy kedvenc listája közül melyik jelenjen meg minden alkalommal.

#### Szülői felügyelet beállítása

A Gyerekzár menűopcióban lehet megtiltani bizonyos programok, csatornák nézését és bizonyos menűk használatát. Ezek a beállítások a Beállítások> Rendszer>Szülői menűben találhatók.

A szülői felügyelet menüopcióinak a megjelenítéséhez egy PIN kódra van szükség. A megfelelő PIN kód megadása után a **Gyerekzár** menü jelenik meg.

Menüzár: Ez a beállítás engedélyezi vagy megtiltja a hozzáférést az összes menühöz vagy a TV-készülék telepítési menüihez. Korhatár-zár: Ha ez az opció van beállítva, akkor a műsorhól a tévé lekérdezi a korhatár-információt, és ha az adott korhatár nem engedélyezett, akkor a műsorhoz való hozzáférést megitilija.

Megjegyzés: Ha az ország opció az Első telepítéskor Franciaország, Olaszország vagy Ausztria, akkor a Korhatárzárértéke alapértelmezetten 18-ra lesz állítva.

Gyerekzár: Ha ez az opció Be állásra van állítva, a tévékészülék kizárólag a távirányítóval irányítható. Ebben az esetben a TV-készüléken található vezérlőgombok nem működnek.

Internet zár: Ha ez az opció Be állásra van kapcsolva, az internetalapú alkalmazások ki vannak kapcsolva. Állítsa Ki állásra, ha ezeket az alkalmazásokat ismét el akarja indítani.

PIN kód beállítása: Új PIN kód határozható meg.

Alapértelmezett CICAM PIN kód: Ez az opció szürkén jelenik meg, ha nincs behelyezve CI-modul a TV-készülék CI bemenetébe. Ezen opció segítségével módosíthatja a CI CAM alapértelmezett PIN-kódját.

TV PIN(?): Ezen opció ki- és bekapcsolása lehetővé teszi vagy korlátozza néhány M7 szolgáltató számára a PIN kérését. Ezek a PIN kérések egy hozzáférést szabályozó mechanizmust biztosítanak a megfelelő scatornáhtoz. H es za opció BE állásra van állítva, akkor a PIN kérést küldő csatomákhoz a megfelelő PIN megadása nékül me het hozzáferni.

(\*) Ez a menü opció csak akkor áll rendelkezésre, ha el van végezve egy M7 szolgáltató telepítése.

Megjegyzés: A PIN alapértelmezett beállítása 0000 vagy 1234. Ha a PIN kódot az Első telepítés alkalmával beállította (a rendszer a kiválasztott országtól függően kéri), akkor használja az Ön által meghatározott PIN kódot.

Előfordulhat, hogy a kiválasztott modell és/vagy ország függvényében az **Első telepítéskor** bizonyos opciók nem állnak rendelkezésre.

#### Elektronikus programfüzet

A tévékészülék elektronikus műsorújság funkciójának a segítségével böngészhet a csatornákon, az aktuálisan telepített csatornákon sugárzott események között. Az adástól függ, hogy ez a funkció működik vagy sem.

A műsorújság eléréséhez nyomja meg a távirányító Guide gombját. Használhatja a TV menüben található Guide opciót is.

A műsorterv kétfajta elrendezésben áll rendelkezésre, Időrendben és Most/Következő. Ha az elrendezések között akar váltani, jelőije ki az alternatív elrendezés nevét tartalmazó lapot a képernyő felső oldalán, és nyomja meg az OK gombot.

A műsorújságban történő navigáláshoz használja az iránygombokat. Ha a képernyő felső részén lévő lapokat akarja használni, használja a Vissza/ Visszatérés gombot.

#### Időzítő ütmezés

Ebben az elrendezési opcióban a felsorolt csatomák valamennyi programja idörendben jelenik meg. Az iránygombok segítségével görgetheti a programok listáját. Az programopciók menüjének a megjelenítéséhez válasszon egy programot, majd nyomja meg az OK gombot.

Ha a rendelkezésre álló lapokat akarja használni, nyomja meg a Back/Return gombol. Válassza a Szűrés fület, és a szűrési opciók meglekintéséhez nyomja meg az OK gombot. Az elfendezés megváltoztatásához válassza a Now/Next menűpontot, és nyomja meg az OK gombot. Az előző napi és a következő napi események megjelenítéséhez használhatja az Előző nap és a Következő nap opciókat.

Válassza az Extras lapot, és az alábbi opciók eléréséhez nyomja meg az OK gombot.

Kiemelt műfaj: Megjeleníti a Műfaj kiválasztása menüt. Válasszon műfajt, majd nyomja meg az **OK** gombot. A kiválasztott műfajhoz tartozó programok kiemelten jelennek meg a műsorújságban.

Keresés a műsorújságban: Megjeleníti a keresett opciókat. Ezen opciók segítségével a kiválasztott kritériumok szerint kutathat műsorújság adatbázisában. A találati eredmények egy listán jelennek meg.

Most: Megjeleníti a kijelölt csatorna aktuális eseményét.

Zoom: Az események hosszabb időintervallumban történő megtekintéséhez válassza és nyomja meg az OK gombot.

#### Most/következő ütemezés

Ebben az elrendezési opcióban a felsorolt csatomáknak csak a jelenlegi és a következő programjai jelennek meg. Az iránygombok segítségével görgetheti a programok listáját.

Ha a rendelkazésre álló lapokat akarja használni, nyomja meg a Back/Return gombol. Válassza a Szűrés fület, és a szűrési opciók megtekintéséhez nyomja meg az OK gombot. Az elrendezés megváltoztatásához válassza a Timeline Schedule menüpontot, és nyomja meg az OK gombot.

#### Esemény beállítások

Az iránygombok segítségével jelöljön ki egy programot, és az **OK** gomb megnyomásával megjelenik az **Opciók** menü. A következő opciók állnak rendelkezésre.

A csatorna kiválasztása: Ha a kiválasztott csatornát akarja nézni, ennek az opciónak a segítségével átkapcsolhat oda. A műsorújság bezárul.

További információk: A kiválasztott programról részletes információ jelenik meg. A lefele és a felfele mutató iránygombok segítségével görgetheti a szöveget.

Időzítő egy eseményen/Időzítő törlése egy eseményről: Válassza a Set Timer on Event opciót, és nyomja meg az OK gombot. A jövőbeli programokhoz időzílőt állíthat be. Egy már beállított emlékeztető törléséhez jelölje ki az eseményt és nyomja le az OK gombot. Aztán válassza ki az Programidőzítő törlése opciót. A időzítő törlésre kerül.

Record / Delete Rec /felvétel/felv. törtése. Időzítő: Válassza ki a Felvétel opciói, és nyomja meg az OK gombot. Ha a műsor később kerül sugárzásra, akkor az Időzítők menűben a felveendő műsorok listájára kerűl. Ha a kiválasztött eseményt éppen sugározzák, a felvétel azonnal elindul.

Egy már beállított felvétel törléséhez jelölje ki a programot, nyomja le az OK gombot, majd válassza a Felvétel törlése opciót. Időzítő. A felvétel időzítése ezzel törölve lesz.

FONTOS: Csatlakoztassa az USB háttétárat, amíg a TV ki van kapcsolva. A felvétel funkció aktiválásához be kell kapcsolnia készüléket.

Megjegyzés: Nem válthat át más csatornára vagy forrásra, amig az aktuális csatornán aktív felvétel vagy időzítő fut.

Az időzítő vagy a felvételi időzítő beállítása nem lehetséges két vagy több különálló eseményhez egyazon időszakon belül.

#### Teletext szolgáltatások

A belépéshez nyomja le a Text gombot. A vegyes mód aktiválásához nyonja meg ismét, igy egyszerre láthatja a teletext oldalt és a műsort. A kilépéshez nyomja le újra a gombot. Ha elérhető, akkor a teletext oldalak szekkiői színkódólást kapnak, és az egyik színes gombbal kiválaszthatók. Kővesse a képernyőn meglelenő utasításokat.

#### Digitális Teletext

A digitälis szöveginformáció megtekintéséhez nyomja le a Szöveg gombot újra. Használja a színes gombokat, a kurzorokat és az OK gombot. A működtelés eltérő lehet a digitális teletext tartarlamától függően. Kövesse a digitális teletext képenyrőn megjelenő utasításokat. Amikor a Text gombot megnyomja, a televízió visszatér a sudárzott temborra.

#### Szoftverfrissítés

A TV alkalmas arra, hogy automatikusan megkeresse és frissítse a firmware-t a műsorszóró jelen vagy az interneten keresztül.

# Szoftverfrissítés keresése felhasználói profilon keresztül

A főmenüben válassza a Beállítások>Rendszer opciót, majd a Tovább lehetőséget. Navigáljon a Szottverfriszités opcióhoz, majd nyonja meg az OK gombot. Majd az új szottverfriszítések ellenőrzéséhez válassza a Frissítések keresése opciót, és nyomja meg az OK gombot.

Ha egy új frissítés jelenik meg, a készülék megkezdi a letöltést. A letöltés befejezését követően egy figyelmeztetés jelenik meg, nyomja meg az **OK** gombot a szoftver frissítés befejezéséhez és indítsa újra a TV-t.

#### 3 AM keresés és frissítés üzemmód

A tévékészülék 3:00 órakor új frissítésekket fog keresni, ha az Automatikus keresés opció az Engedélyezve pozícióra van állítva, és a tévékészülék egy antennajelhez vagy az internethez van csatlakoztatva. Ha egy új szoftver kerül találásra és sikeres letöltésre, akkor ez a következő bekapcsolásnál telepítésre kerül.

Megjegyzés: Ne húzza ki a tápcsatlakozót, amig az újraindítást jelző led villog. Ha a tévékészülék a frissítés után nem indul újra, húzza ki a villásdugót két percre, majd dugja be újra.

Az összes frissítést automatikusan ellenőrzik. Ha a keresés manuálisan történik, és szoftvert nem találnak, akkor ez az aktuális verzió.

#### Hibaelhárítás és tippek

#### A TV-készülék nem kapcsol be

Ellenőrizze, hogy a tápkábel szorosan be van dugva a fali aljzatba. Nyomja meg a Bekapcsolás gombot a TV-készüléken.

#### Gyenge képminőség

- · Ellenőrizze, hogy helyesen hangolta-e a TV-t
- Az alacsony jelszint zavaros képet okozhat. Ellenőrizze az antennacsatlakozásokat.
- Ellenőrizze, hogy a megfelelő csatorna frekvenciát adta meg a kézi hangolás során.

#### Nincs kép

- A TV nem kap semmilyen jelet. Ellenőrizze azt is, hogy a megfelelő bemeneti forrást választotta-e ki.
- · Helyesen van-e az antenna csatlakoztatva?
- · Nincs-e megsérülve az antenna kábel?
- Megfelelő csatlakozót használt az antenna csatlakoztatására?
- Ha nem biztos ebben, kérdezze meg a készülék eladóját.

#### Nincs hang

- Ellenőrizze, hogy a TV hang nincs-e elnémítva. Az ellenőrzéshez nyomja meg a Némítás gombot vagy növelje a hangerőt.
- A hang csak az egyik hangszóróból jön. A Hang menüben ellenőrizze a balansz beállításokat

#### Távirányító - nem működik

- · Az elemek lemerültek. Cserélje ki az elemeket.
- Lehet hogy helytelenül helyezte be az elemeket. Ellenőrizze a "Helyezze az elemeket a távirányítóba" fejezetet.

#### Nincs jel a beviteli forráson

- · Lehetséges, hogy nincs csatlakoztatva berendezés.
- Ellenőrizze a berendezés AV kábeleit és csatlakozását.
- · Ellenőrizze, hogy a berendezés be van-e kapcsolva.

#### A felvétel nem lehetséges

A műsorok rógzítéséhez Önnek még a készülék kikapcsolt állapotában rendesen csatlakoztatina kell az USB hátériárat. A felvétel funkció aktiválásához be kell kapcsolnia készüléket. Ha nem lehetséges a feljátszás, ellenőrizze, hogy a háttértárat helyesen formátozta- é és van-e rajta elegendő hely.

#### Az USB túl lassú

Ha a felvétel elindításakor az "USB lemez írási sebessége a felvételhez túll lassú" úzenet jelenik meg a képernyön, indítsa újra a felvételt. Ha még mindig hibát tapasztal, léhetséges, hogy az Ón USB háttértára nem felel meg az álvíteli sebességel szemben támasztott követelményeknek. Próbáljon meg egy másik USB háttértárat használni.

#### PC bemenet tipikus képernyőmódjai

A következő táblázat néhány tipikus videokijelző adatait tartalmazza. Lehet, hogy a TV nem támogatja az eltérő felbontást.

| 1         640x350         85Hz           2         640x480         60Hz           3         640x480         72Hz           4         640x480         72Hz           5         800x600         56Hz           6         800x600         56Hz           7         800x600         72Hz           8         800x600         72Hz           9         1024x768         76Hz           9         1024x768         70Hz           10         1024x768         70Hz           11         1024x768         75Hz           12         1024x768         85Hz           13         1152x864         75Hz           14         1280x768         60Hz           15         1280x768         60Hz           16         1280x960         60Hz           19         1280x1024         60Hz           20         1360x768         60Hz           21         1366x768         60Hz           22         1400x1050         5Hz           23         1400x1050         5Hz           24         1400x1050         5Hz           25         1440x900                                                  | Tartalomjegyzék | Felbontás | Frekvencia |
|----------------------------------------------------------------------------------------------------|-----------------|-----------|------------|
| 2         640x480         60Hz           3         640x480         72Hz           4         640x480         72Hz           5         800x600         56Hz           6         800x600         56Hz           6         800x600         60Hz           7         800x600         77Hz           9         1024x768         60Hz           10         1024x768         75Hz           9         1024x768         75Hz           10         1024x768         75Hz           11         1024x768         75Hz           12         1024x768         60Hz           13         1152x864         75Hz           16         1280x768         60Hz           17         1280x1024         75Hz           18         1280x1024         75Hz           20         1360x768         60Hz           19         1280x1024         75Hz           20         1360x768         60Hz           21         1366x768         60Hz           22         1400x1050         60Hz           23         1400x1050         60Hz           24         1400x1050 <th>1</th> <td>640x350</td> <td>85Hz</td> | 1               | 640x350   | 85Hz       |
| 3         640x480         72Hz           4         640x480         75Hz           5         800x600         56Hz           6         800x600         56Hz           7         800x600         72Hz           8         800x600         72Hz           9         1024x768         76Hz           10         1024x768         70Hz           11         1024x768         76Hz           12         1024x768         75Hz           13         1152x864         75Hz           14         1260x768         60Hz           15         1260x768         60Hz           16         1280x960         60Hz           17         1280x900         60Hz           18         1280x1024         60Hz           19         1280x1024         60Hz           20         1360x768         60Hz           21         1366x768         60Hz           22         1400x1050         5Hz           23         1400x1050         6Hz           24         1400x1050         6Hz           25         14440x900         6Hz           26         14400x900 <th>2</th> <td>640x480</td> <td>60Hz</td> | 2               | 640x480   | 60Hz       |
| 4         640x480         75Hz           5         800x600         56Hz           6         800x600         56Hz           7         800x600         75Hz           8         800x600         75Hz           9         1024x768         76Hz           10         1024x768         76Hz           12         1024x768         76Hz           13         1152x864         75Hz           14         1280x768         60Hz           15         1280x768         76Hz           16         1280x960         60Hz           17         1280x768         60Hz           18         1280x7024         60Hz           19         1280x1024         60Hz           20         1360x768         60Hz           21         136kx768         60Hz           22         1400x1050         50Hz           23         1400x1050         60Hz           24         1400x1050         60Hz           25         1440x300         60Hz           26         1440x90         60Hz           26         1440x90         60Hz           26         1400x1050<                                       | 3               | 640x480   | 72Hz       |
| 6         800x600         56Hz           6         800x600         72Hz           8         800x600         72Hz           9         1024x768         76Hz           10         1024x768         60Hz           11         1024x768         76Hz           12         1024x768         75Hz           13         1152x864         75Hz           14         1280x768         60Hz           15         1280x768         60Hz           16         1280x768         60Hz           17         1280x960         60Hz           18         1280x1024         60Hz           19         1280x1024         60Hz           20         1360x768         60Hz           21         1369x768         60Hz           21         1369x768         60Hz           22         1400x1050         59Hz           23         1400x1050         60Hz           24         1400x1050         60Hz           25         1440x900         6Hz           26         1440x90         6Hz           26         1440x90         6Hz           26         1400x1020                                       | 4               | 640x480   | 75Hz       |
| 6         80/0x600         60Hz           7         80/0x600         72Hz           8         80/0x600         72Hz           9         10/24/768         60Hz           10         10/24/768         60Hz           11         10/24/768         70Hz           12         10/24/768         76Hz           13         115/2x864         75Hz           14         1280/768         60Hz           15         1280/768         60Hz           16         1280/x980         60Hz           18         1280/1024         60Hz           19         1280/1024         60Hz           20         1360/768         60Hz           21         136k/768         60Hz           22         1400x1050         60Hz           23         1400x1050         50Hz           24         1400x1050         75Hz           24         1400x1050         75Hz           26         1440x900         60Hz           26         1440x900         60Hz           26         1440x900         60Hz                                                                                                  | 5               | 800x600   | 56Hz       |
| 7         800x600         72Hz           8         800x600         75Hz           9         1024x768         60Hz           10         1024x768         75Hz           11         1024x768         75Hz           12         1024x768         85Hz           13         1152x864         75Hz           14         1280x768         60Hz           15         1280x768         60Hz           16         1280x960         60Hz           17         1260x960         60Hz           18         1280x1024         60Hz           19         1280x1024         60Hz           20         1360x768         60Hz           21         1365x768         60Hz           21         1360x1024         75Hz           23         1400x1050         60Hz           24         1400x1050         60Hz           23         1400x1050         60Hz           24         1400x1050         60Hz           25         1440x300         6Hz           26         1440x90         6Hz           26         1400x1020         6Hz                                                                | 6               | 800x600   | 60Hz       |
| 8         800x600         75Hz           9         1024x768         50Hz           10         1024x768         50Hz           11         1024x768         75Hz           12         1024x768         58Hz           13         1152x664         75Hz           14         1280x768         75Hz           15         1280x768         60Hz           16         1280x960         60Hz           17         1280x1024         50Hz           18         1280x1024         50Hz           20         1380x768         60Hz           21         1366x768         60Hz           22         1400x1050         59Hz           23         1400x1050         59Hz           24         1400x1050         60Hz           25         1440x900         60Hz           26         1440x900         75Hz           7         160x1200         60Hz                                                                                                    | 7               | 800x600   | 72Hz       |
| 9         1024x768         60Hz           10         1024x768         70Hz           11         1024x768         75Hz           12         1024x768         75Hz           13         1152x86         75Hz           14         1280x768         60Hz           15         1280x768         75Hz           16         1280x960         60Hz           17         1280x960         75Hz           18         1280x1024         60Hz           19         1280x1024         60Hz           20         1360x768         60Hz           21         1366x768         60Hz           23         1400x1050         60Hz           24         1400x1050         60Hz           25         1440x300         60Hz           26         1440x900         60Hz           26         1440x900         60Hz           26         1440x900         60Hz                                                                                                    | 8               | 800x600   | 75Hz       |
| 10         1024x768         70Hz           11         1024x768         75Hz           12         1024x768         85Hz           13         1152x864         75Hz           14         1260x768         60Hz           15         1280x768         75Hz           16         1280x960         60Hz           17         1280x960         60Hz           18         1280x1024         60Hz           19         1280x1024         60Hz           20         1360x768         60Hz           21         1366x768         60Hz           23         1400x1050         59Hz           24         1400x1050         60Hz           25         1440x900         60Hz           26         1440x900         50Hz           26         1440x900         60Hz           26         1460x1020         60Hz                                                                                                    | 9               | 1024x768  | 60Hz       |
| 11         1024x768         75Hz           12         1024x768         85Hz           13         1152x864         75Hz           14         1280x768         60Hz           15         1280x768         75Hz           16         1280x768         75Hz           16         1280x768         75Hz           17         1280x980         75Hz           18         1280x1024         60Hz           19         1280x1024         60Hz           20         1360x768         60Hz           21         1366x768         60Hz           23         1400x1050         5Hz           24         1400x1050         60Hz           25         1440x300         60Hz           26         1440x900         75Hz           26         1440x900         60Hz           26         1440x900         60Hz           26         140x1050         75Hz           26         140x900         60Hz           26         1400x1000         60Hz                                                                                                    | 10              | 1024x768  | 70Hz       |
| 12         1024x768         85Hz           13         1152x684         75Hz           14         1280x768         60Hz           15         1260x768         75Hz           16         1280x768         60Hz           17         1280x960         60Hz           18         1280x1024         60Hz           19         1280x1024         60Hz           20         1360x768         60Hz           21         1396x768         60Hz           23         1400x1050         59Hz           23         1400x1050         60Hz           24         1400x1050         60Hz           25         1440x900         60Hz           26         1440x900         75Hz           26         1440x900         60Hz                                                                                                    | 11              | 1024x768  | 75Hz       |
| 13         1152x864         75Hz           14         1280x768         60Hz           15         1280x768         75Hz           16         1280x960         60Hz           17         1280x960         60Hz           18         1280x1024         75Hz           19         1280x1024         75Hz           20         1360x768         60Hz           21         1366x768         60Hz           22         1400x1050         50Hz           23         1400x1050         50Hz           24         1400x1050         60Hz           25         1440x900         60Hz           26         1440x900         75Hz           26         1440x900         60Hz                                                                                                    | 12              | 1024x768  | 85Hz       |
| 14         1280x768         60Hz           15         1280x768         75Hz           16         1280x960         60Hz           17         1280x960         75Hz           18         1280x1024         60Hz           19         1280x1024         60Hz           20         1360x768         60Hz           21         1366x768         60Hz           22         1400x1050         50Hz           23         1400x1050         60Hz           24         1400x1050         60Hz           25         1440x300         60Hz           26         1440x900         75Hz           26         1440x900         60Hz           26         1400x1020         60Hz                                                                                                    | 13              | 1152x864  | 75Hz       |
| 15         1280x768         75Hz           16         1280x980         60Hz           17         1280x980         60Hz           18         1280x1024         60Hz           19         1280x1024         75Hz           20         1360x768         60Hz           21         1366x768         60Hz           23         1400x1050         59Hz           24         1400x1050         75Hz           25         1440x300         60Hz           26         1440x900         75Hz           26         1440x900         60Hz           26         1400x1050         75Hz           26         1400x900         60Hz                                                                                                    | 14              | 1280x768  | 60Hz       |
| 16         1280x980         60Hz           17         1280x960         75Hz           18         1280x1024         60Hz           19         1280x1024         60Hz           20         1360x768         60Hz           21         1366x768         60Hz           22         1400x1050         59Hz           23         1400x1050         59Hz           24         1400x1050         75Hz           25         1440x300         60Hz           26         1440x900         60Hz           26         1440x900         60Hz           26         140x9100         60Hz                                                                                                    | 15              | 1280x768  | 75Hz       |
| 17         1280x960         75Hz           18         1280x1024         60Hz           19         1280x1024         75Hz           20         1360x768         60Hz           21         1366x768         60Hz           23         1400x1050         59Hz           24         1400x1050         59Hz           25         1440x300         60Hz           26         1440x900         75Hz           26         1440x900         60Hz                                                                                                    | 16              | 1280x960  | 60Hz       |
| 18         1280x1024         60Hz           19         1280x1024         75Hz           20         1360x768         60Hz           21         1366x768         60Hz           22         1400x1050         59Hz           23         1400x1050         69Hz           24         1400x1050         75Hz           25         1440x900         60Hz           26         1440x900         60Hz           26         1440x900         60Hz           26         1460x1020         75Hz           27         1600x1200         60Hz                                                                                                    | 17              | 1280x960  | 75Hz       |
| 19         1280x1024         75Hz           20         1360x768         60Hz           21         1366x768         60Hz           22         1400x1050         59Hz           23         1400x1050         60Hz           24         1400x1050         60Hz           25         1440x300         60Hz           26         1440x900         75Hz           26         1400x1020         60Hz                                                                                                    | 18              | 1280x1024 | 60Hz       |
| 20         1360x768         60Hz           21         1366x768         60Hz           22         1400x1050         59Hz           23         1400x1050         60Hz           24         1400x1050         60Hz           25         1440x900         60Hz           26         1440x900         75Hz           27         1600x1200         60Hz                                                                                                    | 19              | 1280x1024 | 75Hz       |
| 21         1366x768         60Hz           22         1400x1050         59Hz           23         1400x1050         60Hz           24         1400x1050         60Hz           25         1440x100         75Hz           26         1440x900         75Hz           27         1600x1200         60Hz                                                                                                    | 20              | 1360x768  | 60Hz       |
| 22         1400x1050         59Hz           23         1400x1050         60Hz           24         1400x1050         75Hz           25         1440x900         60Hz           26         1440x900         75Hz           27         1600x1200         60Hz                                                                                                    | 21              | 1366x768  | 60Hz       |
| 23         1400x1050         60Hz           24         1400x1050         75Hz           25         1440x900         60Hz           26         1440x900         75Hz           27         1600x1200         60Hz                                                                                                    | 22              | 1400x1050 | 59Hz       |
| 24         1400x1050         75Hz           25         1440x900         60Hz           26         1440x900         75Hz           27         1600x1200         60Hz                                                                                                    | 23              | 1400x1050 | 60Hz       |
| 25         1440x900         60Hz           26         1440x900         75Hz           27         1600x1200         60Hz                                                                                                    | 24              | 1400x1050 | 75Hz       |
| 26 1440x900 75Hz<br>27 1600x1200 60Hz                                                                                                    | 25              | 1440x900  | 60Hz       |
| 27 1600x1200 60Hz                                                                                                    | 26              | 1440x900  | 75Hz       |
|                                                                                                    | 27              | 1600x1200 | 60Hz       |
| 28 1680x1050 59Hz                                                                                                    | 28              | 1680x1050 | 59Hz       |
| 29 1680x1050 60Hz                                                                                                    | 29              | 1680x1050 | 60Hz       |
| 30 1920x1080 60Hz                                                                                                    | 30              | 1920x1080 | 60Hz       |

| AV és HDMI jel kompatibilitás |              |                                          |   |  |
|-------------------------------|--------------|------------------------------------------|---|--|
| Forrás                        | Támogatott j | Elérhető                                 |   |  |
|                               | PAL          |                                          | 0 |  |
| 1154-5 414                    | SECAM        |                                          | 0 |  |
| Hatso AV                      | NTSC4.43     |                                          | 0 |  |
|                               | NTSC3.58     |                                          | 0 |  |
|                               | 480i, 480p   | 60Hz                                     | 0 |  |
| VDbDr                         | 576i, 576p   | 50Hz                                     | 0 |  |
| TFDFI                         | 720p         | 50Hz,60Hz                                | 0 |  |
|                               | 1080i        | 50Hz,60Hz                                | 0 |  |
|                               | 480i         | 60Hz                                     | 0 |  |
|                               | 480p         | 60Hz                                     | 0 |  |
|                               | 576i, 576p   | 50Hz                                     | 0 |  |
|                               | 720p         | 50Hz,60Hz                                | 0 |  |
|                               | 1080i        | 50Hz,60Hz                                | 0 |  |
| HDMI                          | 1080p        | 24Hz,<br>25Hz,<br>30Hz,<br>50Hz,<br>60Hz | o |  |
|                               | 3840x2160p   | 24Hz,<br>25Hz,<br>30Hz,<br>50Hz,<br>60Hz | 0 |  |
|                               | 4096x2160p   | 24Hz,<br>25Hz,<br>30Hz,<br>50Hz,<br>60Hz | o |  |

#### (X: Nem elérhető, O: Elérhető)

Néhány esetben a TV-készüléken a jel nem jelenik meg megfelelően. A problémát az okozhatja, hogy a szabványok eltérnek a forrás berendezéstől (DVD, Settop box stb.). Ha ilyen hibát észlel, lépjen kapcsolatba a viszonteladóval és a forrás berendezés gyártójával is.

### Támogatott fájlformátumok az USB módhoz

#### Videofáilok formátuma

| Videó kodek    | Felbontás                       | Bit<br>arány | Tároló                                                                                                    |
|----------------|---------------------------------|--------------|----------------------------------------------------------------------------------------------------|
| MPEG1, 2       |                                 |              | MPEG programfolyam (.DAT, .VOB, .MPEG, .MPEG), MPEG<br>átviteli folyam (.ts, .trp, .tp), MP4 (.mp4, .mov), 3GPP (.3gpp,<br>.3gp), AVI (.avi), MKV (.mkv), ASF (.asf) |
| MPEG4          | 1080Px2@30fps,<br>1080P@60fps   | 40Mbps       | MPEG programfolyam (.MPG, .MPEG), MP4 (.mp4, .mov), 3GPP (.3gpp, .3gp), AVI (.avi), MKV (.mkv), ASF (.asf)                                                           |
| XviD           |                                 |              | MP4 (.mp4, .mov), AVI (.avi), MKV (.mkv), ASF (.asf)                                                                                                    |
| Sorenson H.263 | 1                               |              | FLV (.flv), AVI (.avi), SWF(.swf)                                                                                                    |
| H.263          |                                 |              | MP4 (.mp4, .mov), 3GPP (.3gpp, .3gp), AVI (.avi), MKV (.mkv)                                                                                                    |
| H.264          | 3840x2160@30fps,<br>1080P@60fps | 135Mbps      | FLV (.flv), MP4 (.mp4, .mov), 3GPP (.3gpp, .3gp), MPEG átviteli<br>folyam (.ts, .trp, .tp), ASF (.asf), AVI (.avi), MKV (.mkv)                                       |
| Motion JPEG    | 720P@30fps                      | 10Mbps       | AVI (.avi), 3GPP (.3gpp, .3gp), MP4 (.mp4, .mov), MKV (.mkv),<br>ASF (.asf)                                                                                          |
| VP8            | 1080P@30fps                     | 20Mbps       | MKV (.mkv), WebM (.webm)                                                                                                    |
|                | 4K2K@60fps                      | 100Mbps      | MP4 (.mp4, .mov), MKV (.mkv), MPEG átviteli folyam (.ts, .trp, .tp)                                                                                                  |
| ne v 6/nl.205  | 1080P@60fps                     | 50Mbps       | MP4 (.mp4, .mov), MKV (.mkv), MPEG átvitel (.ts, .trp, .tp), 3GPP (.3gpp, .3gp)                                                                                      |
| VP9            | 4K2K@30fps                      | 100Mbps      | MKV (.mkv), WebM (.webm)                                                                                                    |

#### Képi fájlok formátuma

|  | Kép  | Fénykép         | Felbontás (szélesség x magasság) |  |
|--|------|-----------------|----------------------------------|--|
|  | JPEG | Normál          | 15360x8640                       |  |
|  |      | Progresszív     | 1024x768                         |  |
|  | PNG  | Nem összefűzött | 9600x6400                        |  |
|  |      | összefűzött     | 1200x800                         |  |
|  | BMP  |                 | 9600x6400                        |  |

| Audiofájl-formátumok |                          |                     |                                                                                                    |  |
|----------------------|--------------------------|---------------------|----------------------------------------------------------------------------------------------------|--|
| Audió kodek          | Mintasűrűség             | Bit arány           | Tároló                                                                                                    |  |
| MPEG1/2 Layer1       | 16KHz ~ 48KHz            | 32Kbps ~<br>448Kbps | MP3 (.mp3), AVI (.avi), ASF (.asf), Matroska (.mkv, .mka),<br>MPEG átviteli folyam (.ts, .trp, .tp), MPEG programfolyam<br>(.DAT, .VOB, .MPG, .MPEG), WAV (.wav)                                                                                     |  |
| MPEG1/2 Layer2       | 16KHz ~ 48KHz            | 8Kbps ~<br>384Kbps  | MP3 (.mp3), AVI (.avi), ASF (.asf), Matroska (.mkv, .mka),<br>MPEG átviteli folyam (.ts, .trp, .tp), MPEG programfolyam<br>(.DAT, .VOB, .MPG, .MPEG), WAV (.wav)                                                                                     |  |
| MPEG1/2 Layer3       | 16KHz ~ 48KHz            | 8Kbps ~<br>320Kbps  | MP3 (.mp3), AVI (.avi), ASF (.asf), DivX (.divx), Matroska (.mkv,<br>.mka), 3GPP (.3gpp, .3gp), MP4 (.mp4, .mov, m4a), MPEG<br>àtviteli folyam (.ts., trp, .tp), MPEG programfolyam (.DAT, .VOB,<br>.MPG, .MPEG), FLV (.flv), WAV (.vav), SWF (.swf) |  |
| AC3                  | 32KHz, 44,1KHz,<br>48KHz | 32Kbps ~<br>640Kbps | AC3 (ac3), AVI (avi), Matroska (.mkvmka), 3GPP (.3gpp,<br>.3gp), MP4 (.mp4, .mov, m4a), MPEG átviteli folyam (.ts, .trp,<br>.tp), MPEG programfolyam (.DAT, .VOB, .MPG, .MPEG)                                                                       |  |
| EAC3                 | 32KHz, 44,1KHz,<br>48KHz | 32Kbps ~ 6<br>Mbps  | EAC3 (.ec3), 3GPP (.3gpp, .3gp), MP4 (.mp4, .mov, m4a),<br>MPEG átviteli folyam (.ts, .trp, .tp), MPEG programfolyam (.DAT,<br>.VOB, .MPG, .MPEG)                                                                                                    |  |

| Audió kodek                    | Mintasűrűség                          | Bit arány           | Tároló                                                                                                    |
|--------------------------------|---------------------------------------|---------------------|----------------------------------------------------------------------------------------------------|
| AAC, HEAAC                     | 8KHz ~ 48KHz                          |                     | AAC (.aac), AVI (.avi), Matroska (.mkv, .mka), DivX (.divx),<br>3GPP (.3gpp, .3gp), MP4 (.mp4, .mov, m4a), MPEG átvíteli<br>folyam (ts, trp, .tp), MPEG programfolyam (.DAT, .VOB, .MPG,<br>.MPEG), FLV (.ftv), RM (.rm, .rmvb, .ra) |
| WMA                            | 8KHz ~ 48KHz                          | 128bps ~<br>320Kbps |                                                                                                    |
| WMA 10 Pro M0<br>WMA 10 Pro M1 | 48KHz                                 | < 192kbps           | ASF (.wma, .wmv, .asf), AVI (.avi), Matroska (.mkv, .mka)                                                                                                    |
|                                | 48KHz                                 | < 384kbps           |                                                                                                    |
| WMA 10 Pro M2                  | 96KHz                                 | < 768kbps           |                                                                                                    |
| G711 A/mu-law                  | 8KHz                                  | 64Kbps ~<br>128Kbps | WAV (.wav), AVI (.avi), Matroska (.mkv, .mka), 3GPP (.3gpp, .3gp), MP4 (.mp4, .mov, m4a)                                                                                                    |
| LBR (cook)                     | 8KHz, 11.025KHz,<br>22.05KHz, 44.1KHz | 6Kbps ~<br>128Kbps  | RM (.ra)                                                                                                    |
| FLAC                           | 8KHz~96KHz                            | < 1.6Mbps           | Matroska (.mkv, .mka)                                                                                                    |

#### Feliratfájlok formátuma

| Belső feliratok     |                              |                                                          |  |  |
|---------------------|------------------------------|----------------------------------------------------------|--|--|
| Fájlkiterjesztés    | Tároló                       | Felirat kód                                              |  |  |
| dat, mpg, mpeg, vob | MPG, MPEG                    | DVD felirat                                              |  |  |
| ts, trp, tp         | TS                           | DVB felirat                                              |  |  |
| mp4                 | MP4                          | DVD felirat<br>UTF-8 egyszerű szöveg                     |  |  |
| mkv                 | MKV                          | ASS<br>SSA<br>UTF-8 Plain Text<br>VobSub<br>DVD Subtitle |  |  |
| avi                 | AVI (1.0, 2.0),<br>DMF0,1, 2 | XSUB<br>XSUB+                                            |  |  |

| Külső feliratok  |                                                                |                          |  |  |  |
|------------------|----------------------------------------------------------------|--------------------------|--|--|--|
| Fájlkiterjesztés | Feliratértelmező                                               | Megjegyzés               |  |  |  |
| .srt             | Subrip                                                         |                          |  |  |  |
| .ssa/ .ass       | a/.ass SubStation Alpha                                        |                          |  |  |  |
| .smi             | SAMI                                                           |                          |  |  |  |
| .sub             | SubViewer<br>MicroDVD<br>DVDSusbtitleSystem<br>SubIdx (VobSub) | SubViewer csak 1.0 & 2.0 |  |  |  |
| .txt             | TMPlayer                                                       |                          |  |  |  |

#### Támogatott DVI felbontások

Ha a tévékészülék csatlakozójáhozDVI átalakítók (DVI, HDMI-kábel - nincs mellékelve) használatával eszközöket csatlakoztat, tanulmányozza az alábbi, felbontásról szóló információkat.

|           | 56Hz | 60Hz | 66Hz | 70Hz | 72Hz | 75Hz |
|-----------|------|------|------|------|------|------|
| 640x480   |      | x    |      |      |      | х    |
| 800x600   | x    | x    |      |      |      | х    |
| 1024x768  |      | х    |      | х    |      | х    |
| 1280x768  |      | х    |      |      |      | х    |
| 1280x960  |      | х    |      |      |      |      |
| 1360x768  |      | х    |      |      |      |      |
| 1366x768  |      | x    |      |      |      |      |
| 1280x1024 |      | x    |      | x    |      | x    |
| 1400x1050 |      | х    |      |      |      |      |
| 1600x900  |      | x    |      |      |      |      |
| 1920x1080 |      | х    |      |      |      |      |

#### Csatlakozási lehetőségek

#### Vezetékes kapcsolat

#### Csatlakoztatás a vezetékes hálózathoz

- Az aktív szélessávú kapcsolathoz egy csatlakoztatott modemre/routerre van szüksége.
- Csatlakoztassa a tévékészüléket a modemhez/ routerhez egy Ethernet-kábel segítségével. A TVkészülék hátulján () egy LAN port található.

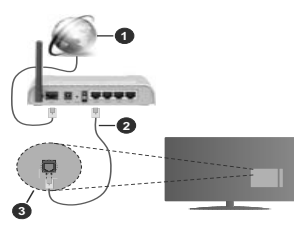

- 1. Szélessávú ISP csatlakozás
- 2. LAN (Ethernet)-kábel
- 3. LAN bemenet a TV hátulján

#### A vezetékes beállítások konfigurálásához olvassa el a Beállítások menüben lévő Hálózati beállítások részt.

 A TV-készülék csatlakoztatása a LAN hálózathoz a hálózat konfigurációjától függően lehetséges.
 Ebben az esetben a tévékészüléket egy Ethernetkábel segítségével csatlakoztassa közvetlenül a fali alizatba.

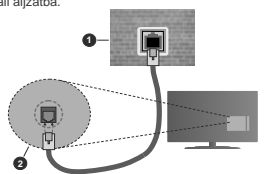

- Fali hálózati csatlakozó
- 2. LAN bemenet a TV hátulján

Hálózati eszköz beállításainak konfigurálása Hálózattípus

A Hálózat típusa Vezetékes eszköz, Vezeték nélküli eszköz vagy Inaktív módon állítható be, a TV-készülékkel való aktív kapcsolatnak megfelelően. Ha Ethernet-kábelen keresztül csatlakozik, válassza a Vezetékes eszköz opciót.

#### Internet sebesség teszt

Jelölje ki az Internet sebesség tesztet, majd nyomja meg az OK gombot. A TV ellenőrizni fogja az internetcsatlakozás sávszélességét, majd megjeleníti az eredményt.

#### Haladó beállítások

Jelölje ki a Haladó beállítások opciót, majd nyomja meg az OK gombot. A következő képernyőn módosíthatja a TV IP és DNS beállításai. Ha váltani akar Automatikus beállításról Manuális beállításra, jelölje ki a kívánt opciót, majd nyomja meg a Bal vagy Jobb gombot. Most megadhatja a Manuális IP és / vagy Manuális DNS értékeket. Válassza ki a vonatkozó elemet a legőrdűlő meniből, majd adja meg az új értékeket a távirányító numerikus gombjaival. A beállítások elmentéséhez válassza a Mentés opciót, majd nyomja meg az OK gombot.

#### Vezeték nélküli kapcsolat

#### Csatlakoztatás a vezeték nélküli hálózathoz

A TV nem csatlakozhat a hálózatra, ha az SSID nem látható. Ahhoz, hogy a modem SSID-ja látható legyen, meg kell változtatni az SSID beállításokat a modem szoftverén keresztül.

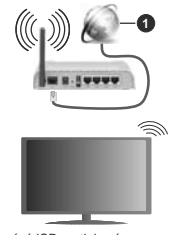

1. Szélessávú ISP csatlakozás

A vezeték nélküli-N router (IEEE 802.11a/bg/n) szimultán 2.4 és 5 GHz sávval a sávszélesség növelését célozza meg. A gyorsabb és zökkenőmentesebb HD videó lejátszásra, fájlátvitelre és vezeték nélküli játékra optimalizálták.

- · A frekvencia és a csatorna területenként változhat.
- Az átviteli sebesség függ az eszközök távolságától és közben lévő akadályoktól, az eszközök konfigurációjától, a rádió sugárzási feltételektől, a vonalon zajló forgalomtól és a használt eszközök tulajdonságától. A rádió sugárzási feltételetitől, DECT telefonoktól vagy bármilyen más WLAN 11b alkalmazástól függően az étvitel megszakadhat vagy

szétkapcsolódhat. Az átviteli sebesség általános értékei elméletileg megfelelnek a legmagasabb vezeték nélküli standardnak. Ez azonos az aktuális adatátviteli sebességgel.

- Az a hely, ahol az átvitel a leghatékonyabb függ a használat helyétől és környezetétől.
- A TV-készülék vezeték nélküli funkciója a 802.11 a,b,g & n típusú modemeket támogatja. Erősen ajánlott az IEEE 802.11n kommunikációs protokoll alkalmazása, hogy elkerülje a problémákat a videók lejátszása során.
- Ha a közelben bármilyen más modem ugvanazzal a SSID-val rendelkezik, akkor meg kell változtatni a modem SSID-ját. Különben csatlakoztatási problémákkal kell számolni. Ha a vezeték nélküli csatlakozásban hiba lép fel, használjon vezetékes csatlakozást.

#### A vezeték nélküli eszköz beállításainak konfigurálása

A csatlakozási művelet elindításához nyissa meg a Hálózat menüt, válassza ki a Hálózat típusa opciót, és állítsa be Vezeték nélküli eszközként.

Vezeték nélküli hálózatok kereséséhez válassza a Vezeték nélküli hálózatok keresése opciót, majd nyomja meg az OK gombot. A meglatált hálózatok listára kerülnek. Válassza ki a kívánt hálózatot a listárói, és a kapcsoláshoz nyomja meg az OK gombot.

Megjegyzés: Ha a modem támogatja az N módot, a beállításokban válassza az N módot.

Ha a kiválasztott hálózat jelszóval védett, a virtuális billentyűzet segítségével adja meg a megfelelő jelszót. Ez a billentyűzet a távirányító navigációs gombjainak segítségével és az OK gombbal használható.

Várjon amíg az IP cím megjelenik a képernyőn.

Ez azt jelenti, hogy létrejött a kapcsolat. A vezeték nélküli hálózatról való lecsatlakozáshoz jelölje ki a Hálózat típusa opciót, majd nyomja meg a Bal vagy Jobb gombot, és állítsa Kikapcsolt állapotra.

Ha az Ön routere rendelkezik WPS-sel, akkor jelszó vagy hálózat megadása nélkül közvetlenül kapcsolódhat a modemhez/routerhez. Jelőlje meg a. **Press WPS on your wifi router'** opciót (Nyomja meg a WPS 4 WIF routerhol, és nyomja meg az **OK** gombot. Menjen a modemhez/routerhez, és nyomja meg a WPS gombot a kapcsolat létrehozásához. A készülék párosításákor a TV-készüléken meglelenik a kapcsolat megerősítése. A továbblépéshez nyomja meg az **OK** gombot. További konfigurálásra nincs szükség.

Jelölje ki az Internet sebesség teszt opciót, majd nyomja meg az OK gombot az internet csatlakozási sebességének ellenőrzéséhez. Jelölje ki a Haladó beállításokat, majd nyomja meg az OK gombot a haladó beállítások menű megnyításához. Használja az irány és a numerikus gombokat a beállításhoz. A beállítások elmentéséhez válassza a **Mentés** opciót, majd nyomja meg az **OK** gombot.

#### Egyéb információk

Ha a csatlakozás megfelelő, megjelenik a kapcsolat típusa Csatlakozva vagy Nem csatlakoztatva és az aktuális IP cím.

#### Mobileszköz csatlakoztatása WLAN-on keresztül

 Ha az Ön mobil eszköze rendelkezik WLANfunkcióval, akkor ez a router segítségével csatlakoztatható a TV-készülékhez, és így az eszköz tartalma is hozzáférhetővé válik. Ehhez a mobil eszköznek rendelkeznie kell a megfelelő megosztási szoftverrel.

Az előbbi részben ismertetett lépéseket követve csatlakoztassa a tévékészüléket a routerhez.

Ezután csatlakoztassa a mobileszközt a routerhez, majd aktiválja a megosztási szoftvert a mobileszközön. Ezután válassza ki azokat a fájlokat, amelyeket meg kíván osztani a TV-készülékkel.

Ha a csatlakozás megfelelő, akkor a mobil eszközre telepített megosztott fájlók az AVS (audio-video megosztás) segítségével a TV-készüléken is megtekinthetőek lesznek.

A hálózatban rendelkezésre álló médiaszerverek megjelenítéséhez válassza az AVS opciót a Források menüben, és nyomja meg az OK gombot. Válassza ki a mobil eszközt, és a folytatáshoz nyomja le az OK gombot.

 Ha rendelkezésre áll, akkor letölthet egy virtuális távirányító alkalmazást a mobil eszköz alkalmazás szolgáltatójának a szerveréről.

Megjegyzés: Ezt a funkciót néhány mobil eszköz nem támogatja.

#### Wake ON

A Wake-on-LAN (WoL) és a Wake-on-Wireless LAN (WoWLAN) opin szabváryok, amelyek kherövé teszik, hogy egy eszköz hálózati üzenettel bekapcsolódjon vagy feléledjen. Az üzenetet egy ugyanazon helyi hálózathoz, például egy okostelelonhoz csattakoztatott távoli eszközön végrehajtott program küldi az eszközre.

Az ón TV-je WOL és WoWLAN kompatibilis. Ez a funkció az Első telepítés során kikapcsolható. E funkció engedélyezséshez a **Hálózat** menüben állítsa a **Felébresztés** opciót a **Be** gombra. Szükséges, hogy mind a készülék, ahonran a hálózati üzenet a tv-készülékre kerül, és a TV is ugyanazon a hálózaton szallakozzanak. A Waké On szolgáltatást csak az Android OS eszközők támogatják és csak a YouTube és a Nettik aklamazásokon keresztúl haszmálható.

A funkció használatához a TV-t és a távoli eszközt legalább egyszer csatlakoztatni kell a TV bekapcsolt állapotában. Ha a tévékészülék ki van kapcsolva, a kapcsolatot helyre kell állítani, a következő alkalommal már be van kapcsolva. Ellenkező esetben ez a funkció nem lesz elérhető. Ez nem érvényes, amikor a tvkészülék készenléti üzemmódba kapcsol

Ha azt szeretné, hogy a tévékészüléke készenléti üzemmódban kevesebb energiát fogyasszon, akkor a Felébresztés vagy a Ki opcióra állítva ezt a funkciót ki is kapcsolhatja.

#### Vezeték nélküli képernyő

A vezeték nélküli kijelző megfelelő szabvány video- és hangtartalmak lejátszásához. Ez a funkció lehetővé teszi, hogy a TV-készüléket vezeték nélküli kijelző eszközkén használja.

#### Használat mobil eszközökkel

Különböző szabványok léteznek, melyek lehetővé teszik képernyők megosztását, beleértve a grafikus, videó és hangtartalmat a mobil eszköz és a TV készülék között.

Ha a tévékészülék nem rendelkezik belső WLANfunkcióval, akkor először csatlakoztassa a vezeték nélküli USB-hardverkulcsot a tévékészülékhez.

Majd nyomja meg a távirányítón lévő **Source** gombot és váltson át a **Vezeték nélküli kijelző** forrásra.

A kijelzőn megjelenik egy üzenet, hogy a TV-készülék készen áll a csatlakozásra.

Nyissa meg a megosztó alkalmazást a mobil eszközön. Ezen alkalmazások elnevezései márkánként eltérőek, részletes információt a mobil eszköz használati utasításában talál.

Keresse meg az eszközöket. A TV-készülék kiválasztása és csatlakoztatása után az eszköz kijelzője megjelenik a TV-készüléken.

Megjegyzés: Ez a funkció csak akkor használható, ha a mobil eszköz támogatje ezt a funkciót. Ha problemát tapasztal a kapcsolattal, ellenőrizze, hogy az Ön által használt operációs rendszer verzi támogatja-e ezt a funkciót. Inkompatbilitási problemák állhatnak fen olyan operációs rendszer verziókkal, amelyeket a TV gyártása után adtak k. A keresési és csatlakozási folyamatok az alkalmazott program függvényében vátlozhatnak.

#### Bluetooth-eszközök csatlakoztatása

Az Ön tévékészüléke támogatja a Bluetoth vezeték nélküli csatlakozási technológiát is. Mielőtt a Bluetotheszközöket a TV-készülékkel használná, el kell végeznie a párosítást. A készülék TV-készülékkel való párosításához végezze el az alábbiakat:

Állítsa az eszközt párosító módba

Indítsa el az eszközt a TV-készüléken

Megjegyzés: A készülék párosítási módba állításához olvassa el a Bluetooth eszköz használati utasítását.

A Bluetooth vezeték nélküli technológia segítségével audioeszközöket vagy távirányítókat csatlakoztathat a tévékészülékhez. Húzzon ki vagy kapcsoljon ki minden egyéb csatlakoztatott audioeszközt, hogy a vezeték nélküli kapcsolat megfelelően működhessen. Audió-berendezések esetében használia a Bluetooth opciót a Beállítások>Hang menüben, a távirányítók esetében pedig az Intelligens távirányító opciót a Beállítások>Rendszer>Tovább menüben. Válassza ki a menü opciót és nyomja meg az OK gombot a megfelelő menü megnyitásához. Ennek a menünek a segítségével megismerheti, csatlakoztathatia és használhatia a vezeték nélküli Bluetooth-technológiát használó készülékeket. Kövesse a képernyőn lévő utasításokat. Indítsa el az eszköz keresést. A képernyőn megjelenik a rendelkezésre álló Bluetooth eszközök listája. Válassza ki a csatlakoztatni kívánt eszközt a listából, és a csatlakoztatáshoz nyomia meg az OK gombot. Ha megjelenik az "Eszköz csatlakoztatva" üzenet, a csatlakozás sikeresen létrejött. Ha a csatlakozás nem sikerült, próbálja meg ismét.

#### Kép továbbítás és hang átvitel

A Bluetooth-kapcsolatot felhasználhatja arra is, hogy a mobiljáról képeket vagy hangfelvételeket vigyen át a TV-re.

Párosítsa a vezeték nélküli eszközt és a TV, ahogy az fönt leírásra került. A vezeték nélküli eszközén hajtsa végre a berendezések keresését. Válassza ki a Tv-jét a felsorott berendezések közül. A TV képernyőén hagyja jóvá a csatlakozási kérelmet és tegye ugyanezt a mobil eszközén is. Ha nem jön létre a párosítás, nem lesz lehetséges a képek és a hang álvitele a TV-re.

Ha a képek megfelelők, a vezeték nélkül berendezésről elküldőtt képek megjelennek a Tv-n, jováhagyási kérelem nélkül. A kép fájlt szintén lementheti a csatlakoztatótt USB memőriakártyára vagy választhatja indítási logóként is, ha ez a runkció támogatott és a fájl is megfelelő. A kép megjelenlítésének befejezéséhez nyomja le az **Kilépés** gombot.

A jóváhagvás után a hang a TV hangfalain keresztül szólal majd meg. A hang átvitelhez csatlakoztassa szél a berendezését a Tv-ről, ha az korábban a Tvvel párosításra került. A párosítás befejeztével egy jóváhagyő Uzenet jelenik meg, mely megkérdezi, szeretné-e elindítani a hang átvitelt az Ön mobil berendezéséről. Válassza az Igent, és nyomja le az OK gombot a TV távirányítóján. Ha a kapcsolat létrejött, az összes hang a TV hangszóróin keresztűl lesz sugározva. Amig a hang átvítel atkív, a TV felső részén egy szimbólum jelenik meg. A hangátvítel megszakításához kapcsolja ki a mobilján a Bluetoothkapcsolatot.

A gondtalan álvitelhez zárja be az összes aplikációt és a TV összes menüjét. Csak az 5 MB-nál kisebb képfáljók alkalmasak, a következő formátumokban: .jpg, .jpeg, .png, bmp, Ha a vezeték nélküli berendezés által küldött fáj nem felel meg ezeknek a követelményeknek, nem jelenik meg a TV-n. Megjegyzős: A vezeték nélkül eszközök ugyanabban a rádlófrekvencia tartományban működnek, és zavarhatják egymást. A vezeték nélkül eszköz teljesitményének javílása érdekében helyezze azt legalább 1 méter távolságra a többi vezeték nélkül eszköztól.

#### Csatlakozási hibaelhárítás

#### A vezeték nélküli hálózat nem elérhető

- Bizonyosodjon meg arról, hogy a hálózat tűzfal beállításai lehetővé teszik, hogy a TV vezeték nélküli csatlakozatatását.
- A képernyőn a Hálózat menü segítségével keresse meg újra a vezeték nélküli hálózatokat.

Ha vezeték nélküli hálózat nem működik megfelelően, akkor kisérelje meg a vezetékes hálózat használatát. Az eljárással kapcsolatos további információkért olvassa el a **Vezetékes csatlakoztatás** fejezetet.

Ha a TV-készülék nem működik a vezetékes csattakozással, ellenőrizze a modemet (routert). Ha router nem mutat meghibásodást, ellenőrizze a modem internet csattakozását.

#### A kapcsolat lassú

Olvassa el a vezeték nélküli modem kézikönyvében a további információkért a szolgáltatási terület, csatlakozási sebesség, jelerősség és további beállítások fejezeteket. Önnek gyorsabb kapcsolatra van szüksége a modemen keresztűl.

#### Megszakítások a lejátszás során, vagy lassú reakciók

Ebben az esetben megkísérelheti következőket:

Tartson legalább három méter távolságot a mikrohullámú sütötől, mobiltelefonoktól, Bluetootheszközöktől és más WLAN-kompatibilis eszköztől. Kísérelje meg WLAN router aktív csatornájának a megváltoztatását.

#### Internet csatlakozás nem elérhető / Audio és Video megosztás Nem működik

Ha aszámítógépének vagy a modemének a MAC-cime (egyedi azonosító szám) tartósan regisztrálva van, előfordulhat, hogy a TV-készüléke nem csatlakozik az internethez. Ebben az esetben a MAC cím azonosításra kerül valahányszor csatlakozik az Internethez. Ez egy óvintézkedés a jogosulatlan hozzátérések megakadályozása ellen. Mivel a TV-készüléke saját MAC címmel rendelkezik, az Internetes szoljátlatója nem tudja évrényesíteni a TV-készüléke MAC címét. Ezért a TV-készüléke nem csatlakozik az Internethez. Léjen kapcsolatba az Internete szoljátlatója nem keszűléke, Internetes csatlakoztákáról.

Az is előfordulhat, hogy a csatlakozás nem érhető el a tűzfallal kapcsolatos problémák miatt. Ha azt gondolja, hogy ez okozza a problémát, lépjen kapcsolatba az Internet szolgáltatójával. A tűzfal okozhat csatlakoztatási és felfedezési problémákat,

amikor a TV készülék Audio és Video megosztás módban van, vagy amikor a funkción keresztül böngészik.

#### Érvénytelen tartomány

Győződjön meg róla, hogy már bejelentkezett a számítógépén keresztül egy érvényes felhasználói névvel/jelszóval, és mielött bármilyen fált megosztana a számítógépre telepített szerver programon keresztül, győződjön meg arról is, hogy a tartománya aktív. Amennyiben a tartomány érvénytelen, ez problémákat okozhat az Audio és Vídeo megosztás módban történő fáli böndészés során.

#### Az Audio és Video megosztás hálózat szolgáltatás használata

Az Audio Video Sharing funkció egy olyan szabványt használ, melynek célja a megtekintési folyamatok megkönnyítése a digitális elektronikában, valamint az eszközök otthoni hálózatban történő alkalmazásának kényelmesebbé tétele.

A szabvány lehetővé teszi az otthoni hálózathoz csatlakozó média szerveren tárolt fényképek, zene és videók megtekintését és lejátszását.

#### 1. Szerver szoftver telepítése

Az Audio-video megosztás funkció nem használható, ha a szerverprogram nincs telepítve a számítógépen, vagy ha a szükséges médiaszerver-szoftver nincs telepítve a kapcsolódó eszközön. Készítse elő a számítógépét a megfelelő szerverprogrammal.

#### 2. Csatlakoztatás a vezetékes vagy vezeték nélküli hálózathoz

Részletes konfigurálási információkért olvassa el a Vezetékes / vezeték nélküli kapcsolat fejezeteket.

#### 3. Audio-video megosztás engedélyezése

Lépjen be a Beállítások>Rendszer>Tovább menübe, és engedélyezze az AVS opciót.

#### 4. Megosztott média fájlok lejátszása Média böngészővel

Az íránygombok segítségével válassza az AVS opciót a Források menüben, és nyomja meg az OK gombot. A hálózatban rendelkezézer álló médiaszerverek listára kerülnek. Válasszon ki egyet, és a folytatáshoz nyomja meg az OK gombot. A Médiaböngésző megjelenik a képernyőn.

A fájlok lejátszásával kapcsolatos további információért olvassa el a menü Média-tallózó fejezetet.

Ha hálózati probléma lép fel, húzza ki a tévékészüléket a konnektorból, majd csatlakoztassa ismét. Az Audiovideo megosztás funkció esetében az un. trikkmódszer (gyors előre-hátra tekerés) és az ugrás nem támogatot.

PC/HDD/Media Player vagy bámely más olyan eszközhöz, amely kompatibilis, a vezetékes csatlakozás használata ajánlott a lejátszás jobb minőségének biztosítása érdekében. A LAN csatlakozással meggyorsítható a fájlok megosztása más eszközök, mint pl. a számítógép között.

Megjegyzés: Egyes számítógépeken az Audio és Video megosztás funkció esetleg nem működik, az adminisztrátor általi vagy a biztonsági beállítások miatt (mint pl. munkahelyi számítógépek).

#### Alkalmazások

A tévére telepített alkalmazások az Alkalmazások menüből érhetők el. Jelöljön ki egy alkalmazást, és az indításhoz nyomja meg az OK gombot.

A tévékészülékre telepített alkalmazásokhoz adjon úi, piacról beszerezhető alkalmazásokat, vagy nézze meg a hozzáférhető alkalmazásokat a teljes képernyő módban, jelölje meg az Add More opciót, és nyomja meg az OK gombot. Ezzel a menüopcióval a Home menühöz hozzáadhat, ott elindíthat, vagy onnan törölhet egy telepített alkalmazást. Az eltávolított alkalmazásoka Alkalmazások menüből többé nem lesznek elérhetőek. Piacról hozzáférhető. új alkalmazásokat is feltölthet. A piacra történő belépéshez ielőlie meg a képernyő bal felső sarkában lévő kosár logóiát, és nyomia meg az OK gombot, A piacról beszerezhető alkalmazások megjelennek a képernyőn. Az alkalmazás kijelöléséhez használia az iránygombokat, maid nyomia meg az OK gombot. Jelölje meg az Add to Apps opciót, és ha a kiválasztott alkalmazást hozzá akaria adni az Apps menühöz. nyomja meg újra az OK gombot.

Az Add More menü gyors eléréséhez nyomja meg a távirányító Internet gombját – ha van ilyen gomb a távirányítón.

#### Megjegyzések:

Egyes, alkalmazás függő hibákért a tartalom szolgáltató a felelős.

A harmadik felek internet szolgáltatásai bármikor megváltozhatnak, félbeszakadhatnak vagy korlátozódhatnak.

#### Internet böngésző

Az internetböngésző használatához először lépjen be az Apps menübe. Majd indítsa el az internetböngésző alkalmazást, amelynek narancssárga logója Földet szímbolízál.

A böngésző kezdő ablaka és az elérhető weboldalak előre meghatározott linkjeinek (ha vannak ilyenek) miniatűrjel Gyorshívó opciókként jelennek meg a Gyorshívó szerkesztésével és a Hozzáadás a gyorshívóba opciókkal.

A webböngészőben való navigációhoz használja a távirányitón lévő iránygombokat vagy a csatlakoztatott egeret. A böngésző opciók sáv megtekintéséhez húzza a kurzort az oldal telejére, vagy nyomja meg a Vissza/Visszaférés gombok. Rendelkezésre állnak a History, a Tabs és a Bookmarks opciók, valamint a tallózó sáv az előző/következő és a frissítés gombbal, a cím/kereső sáv, a Speed, a Dial és a Vewd gombok. Egy kívánt weboldal Gvorshavó listához való hozzáadásához húzza a kurzort az oldal tetejére, vagy nyomja meg a Back/Return gombot. A böngészősáv megjelenik. Jelölje ki a Gyorshívó - .... gombot, majd nyomja meg az OK gombot. Ezt követően jelölje ki a Hozzásadás a gyorshívóhoz opciót, maid nyomia meg az OK gombot. Töltse ki a Name és az Address mezőket, válassza OK gombot, majd nyomja meg az OK gombot. Előfordulhat, hogy miközben az oldalon navigál, szeretné kiegészíteni a Speed Dial listát, ehhez válassza a Vewd gombot és nyomja meg az OK gombot. Ezt követően jelölje ki a Hozzáadás a qvorshívóhoz opciót az almenüben, maid nyomia meg újra az OK gombot. ANév és Cím mező automatikusan kitöltésre kerül, a látogatott oldal szerint. Jelölie ki az OK-t és nyomia meg az OK gombot a hozzáadáshoz.

A böngésző kezeléséhez használhatja a Vewd menü opcióit is. Ha meg akarja nézni a rendelkezésre álló oldalspecífikus és általános opciókat, válassza a Vewd gombot, majd nyomja meg az OK gombot.

A böngésző használatával többféle módon kereshet és látogathat weboldalakat.

Adja meg a weboldal (URL) címét a keresés/cím sávban, majd jelölje ki az **Elküld** gombot a virtuális billentyűzeten, és nyomja meg az **OK** gombot az oldalra lépéshez.

Adja meg a kulcsszavakat a keresés/cím sávban, majd jelőlje ki az Elküld gombot a virtuális billentyűzeten, és nyomja meg az OK gombot a kapcsolódó weboldalak kereséséhez.

Válassza a Gyorshívó miniatűr képét, majd a kapcsolódó weboldal megtekintéséhez nyomja meg az **OK** gombot.

A TV-készülék USB-s egerekkel kompatibilis. Dugja be az egeret vagy a vezeték nélküli egér adaptert a TV-készülék USB bemenetébe az egyszerűbb és gyorsabb navigációhoz.

Néhány internetes oldal flash tartalmat tartalmaz. Ezeket a böngésző nem támogatja.

A TV-készülék nem támogat semmilyen letöltési folyamatot az internetről a webböngészőn keresztül.

Előfordulhat, hogy az Interneten lévő oldalak közül nem mindegyik támogatott. A weboldaltól függően előfordulhatnak tartalommal kapcsolatos problémák. Bizonyos körülmények között előfordulhat, hogy a videó tartalmakat nem lehet lejátszani.

#### HBBTV rendszer

HbbTV (Hybrid Broadcast Broadband – Kevert szélessávú sugárzású TV) egy olybní ji jnaiť szabvány, amely egyesíti a sugárzott TV szolgáltatásokat a széles sávon ľovábbított szolgáltatásokkat és lehetővé tesz a felhasználó számára a kizárólagosan internetes szolgáltatások igénybe vételét, a csatlakoztatott TV-n és bettéri egységen keresztúl. A HbbTV szolgáltatásai közé tartoznak a hagyományos tévécsatornák, catchup szolgáltatások, video-on-demand, elektronikus programfüzet, interaktív hirdetések, személyre szabás, szavazás, játékok, közösségi hálózatok és más multimédia alkalmazások.

A Hbb TV alkalmazások olvan csatornákon érhetők el, amelyeken a szolgáltató ezt a jelet továbbítja (jelenleg az Astra számos csatornája sugároz Hbb TV alkalmazásokat). A szolgáltató ezeket az alkalmazásokat "autostart"-ként jeleníti meg, mivel ezek a platformról automatikusan elindulnak. Az autostart alkalmazások általában egy kis piros gombbal ielennek meg, amely ielzi a felhasználó számára, hogy ezén a csatornán egy HbbTV alkalmazás található. Az alkalmazás oldala a piros gomb lenvomásával nvitható meg. Miután az oldal megnvílott, a felhasználó a piros gomb újból lenyomásával térhet vissza. A felhasználó válthat a piros gomb ikon mód és az alkalmazás telies UI módia között, a piros gomb lenvomásával. Megjegyzendő, hogy a piros gomb kapcsolási módjait az alkalmazás biztosítja, és néhány alkalmazás eltérő lehet.

Ha a felhasználó egy másik csatornára kapcsol, miközben egy HbbTV alkalmazás aktív (vagy a piros gomb mód vagy a teljes UI mód), a következőesemény következhet be.

- · Az alkalmazás folyamatosan fut tovább.
- Az alkalmazás leállítható.
- Az alkalmazás leállhat, és más piros gombos autostart alkalmazás indulhat el.

A HbbTV alkalmazás egyaránt vehető a széles sávról és a földi sugárzásból. A szolgáltató lehetővé teheti mindkettőt vagy egyet a közülük. Ha a platform nem rendelkezik működő szélessávú kapcsolattal, a platform az alkalmazásokat a földi sugárzáson keresztűl is terjesztheti.

A piros gombos autostart alkalmazások általában más alkalmazásokra vannak belinkelve. Egy lenti példa mutatja. A felhasználó válthat más alkalmazásokra a csatoti linkek segítségével. Az alkalmazások esetében biztosítani kell a kilépést. Erre általában az **Kilépés** gomb használható.

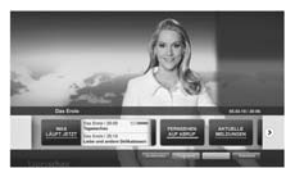

A ábra: Alkalmazás menüsáv

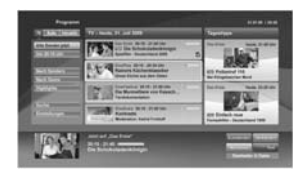

B ábra: Az elektronikus műsorújság alkalmazás, a sugárzott videó a bal alsó sarokban látható, és a 0 megnyomásával bezárható.

A HbbTV alkalmazásokat a távkapcsoló gombjaival lehet vezérelni. Ha a HbbTV alkalmazás fut, a távkapcsoló gombjai az alkalmazásokhoz vannak rendelve. Például a számozott csatornaválasztás nem működik az olyan teletext alkalmazáson, amelyen számok jelzik a teletext iddalakat.

HbbTV a platformról AV átviteli képességet igényel. Számos alkalmazás nyújt VOD (video on demand) és catch-up TV szolgáltatásokat. A felhasználó a lejátszás, szünet, állíj, előre- és visszacsévélés gombokkal vezérelheti az AV tartalmakat.

Megjegyzés: Ezt a funkciót bekapcsolhatja vagy kikapcsolhatja a Settings-System menüben a More menüböl. A TV modelljétől és a kiválasztott országtól függően ezek a funkciók az első telepítés során nem a Beállítások-Rendszer-Tvozbb menüben találhatók, hanem a Beállítások-Rendszer-Adatvédelmi beállítások menüben.

#### Smart Center

A Smart Center egy mobil alkalmazás, mely iOS és Android platformokon fut. A táblagéppel vagy a telefonnal könnyen megtekintheti a kedvenc élő műsorait a smart TV-ről. Továbbá, elindíthatja a saját alkalmazásait, használhatja a saját táblagépét távirányítóketna TV-hez és megoszhat médiafállókat.

Megjegyzés: Az, hogy tudja-e használni ezen alkalmazás összes funkcióját, az a TV-készülék tulajdonságaitól függ.

#### Első lépések

Az internet alapú funkció használatához a modemet/ routert csatlakoztatni kell az internetre.

FONTOS: Ellenőrizze, hogy a TV-készülék és a mobil eszköz ugyanahhoz a hálózathoz csatlakozzon.

A Média megosztás funkcióhoz az Audio és Video megosztás opciót engedélyezni kell (ha van). Nyomja meg a Menü gombot a távirányítón, válassza a Beállítások-Rendszer-Tovább menüt, és nyomja meg az OK gombot. Jelőije meg az AVS-t, és módosítsa a beállítást Engedélyezve opcióra. A TVkészülék most készen áll a csatlakoztatásra a mobil eszközzel.

Telepítse a Smart Center alkalmazást a mobil eszközre.

Indítsa el a smart center alkalmazást. Ha az összes csatlakozás megfelelően van konfigurálva, akkor a TV-készülék neve megjelenik a mobil eszközón. Ha a tévékészülék neve nem jelenik meg a listában, várjon egy kicsit, majd érintse meg a **Frissítés** widgetet. Válassza ki a TV-készüléket a listáról.

#### Mobil eszközök kijelzője

A főablakban találja a különböző funkciókhoz tartozó füleket.

Indítás után az alkalmazás letölti az aktuális csatornalistát a TV-készülékről.

A CSATORNÁIM: Az első négy csatorna műsorai letöltésre és megjelenltésre kerülnek a TV-készülék csatornalistájáról. A felsorolt csatornákat módosítani lehet. Nyomja le és tartsa lenyomva a csatorna miniatúrát. Megjelenik egy csatornalista és Ön kíválaszthatja a cserélni kívánt csatornát.

TV: Megtekintheti a tartalmat a TV-ablakon keresztül. Ebben a módban navigálhat a TV-ről letöltött csatornalistában. Az indexképekre kattintva megtekintheti a részleteket tartalmazó oldalakat.

FELVÉTELEK: Ebben az ablakban megtekintheti az aktív felvételeit (ha van) és emlékeztetőit. Egy elem törléséhez egyszerűen csak nyomja le a megfelelő sorban lévő törlés szimbólumot.

EPG (Elektronikus műsorújság): Ebben az ablakban megtekintheti a kiválasztott csatornalisták tervezett adásait. Az EPG rácsban kiválasztott csatornára kattintva navigálhat is a csatornák között. Az EPG információk frissítése a hálózattól és a webszolgáltatás minősépetől függően időbe telhet.

Megjegyzés: A WEB-alapú EPGinformációkhoz szükség van internetkapcsolatra.

BEÁLLÍTÁSOK: Konfigurálja az alkalmazást az igényeinek megfelelően. Módosíthatja;

Auto-lock (csak IOS-ban): Egy bizonyos idő eltette után az eszköz kijelzője automatikusan kikapcsol. Az alapértelmezett beállítás kikapcsolt, mely azt jelenti, hogy a kijelző mindig be van kapcsolva.

Auto-engedélyezze FollowMeTV: A FollowMeTV funkció (ha van) automatikusan elindul, amikor ez a beállítás be van kapcsolva. Az alapértelmezett beállítás kikapcsolt.

Automatikus TV csatlakozás: Ha be van kapcsolva, a mobil eszköz automatikusan csatlakozik az utoljára csatlakoztatott TV-készülékhez és átugorja a TV-kereső ablakot.

A TV- módosítása (csak IOS-ban): Megjeleníti az aktuálisan csatlakoztatott TV-készüléket. Lenyomhatja ezt ebben a beállításban a "TVkeresés" kijelző eléréséhez, ha egy másik TVkészüléket kíván megadni.

Egyéni csatorna lista szerkesztése: Ezen beállítás segítségével megjelenítheti a csatornalistáját. Válasza ki a csatorna lista forrását Kíválaszthatja az alkalmazásban használatos csatornalista forrást. Az opciók a "TV List" és a "Custom List". Ezenkívül aktiválhatja a "Remember my choice" (Emlékezz a választásomra) opciót a kiválasztott csatornalista forrás folyamatos beállításához. Ebben az esetben, ha a kiválasztott forrás rendelkezésre áll, akkor ez kerül használtar az alkalmazásban.

Verziószám: Megjeleníti az alkalmazás aktuális verzióiát.

#### Részletek oldal

A részletek oldal megnyitásához érintsen meg egy műsort. A részletek oldalon részletes információkhoz juthat a kiválasztott műsorral kapcsolatban. Ezen az oldalon a "Részletek", "Cast&Crew" és "Videók" ablakok találhatók.

RÉSZLETEK: Ez az ablak összefoglalja és információt nyújt a kiválasztott műsorról. Itt a kiválasztott műsorok facebook és twitter oldalaira való hivatkozások is találhatók.

ALKOTÓK: Megjeleníti az aktuális műsort létrehozó összes személyt.

VIDEÓK: A kiválasztott műsorral kapcsolatos Youtube videókat tartalmaz.

Megjegyzés: Bizonyos funkciók működéséhez szükség van internetkapcsolatra.

#### FollowMe TV funkció (ha van)

Nyomja meg a kijelző bal alsó sarkában lévő FOLLOW ME TV widget-et a FollowMe funkció megjelenítésének módosításához.

Nyomja meg a lejátszás ikont a TV tartalmának a mobil eszközön való megjelenítésének elindításához. Akkor áll rendelkezésre, ha az eszköz a router hatókörében található.

#### Tükör mód

A FollowMe TV-nek ez a funkciója alapértelmezetten engedélyezve van, és lehetővé teszi egy bármilyen más kiválasztott tévéforrásból vagy médiaböngészőből származó tartalom lejátszását.

#### Megjegyzések:

Csak a digitális (DVB-T/C/S) SD és HD csatornák támogatottak.

A többnyelvű audio hang támogatás és a feliratozás be/ki funkció nem funkcionális.

A lejátszási teljesítmény a csatlakozás minőségétől függően változhat.

#### Media Share Page

A Médiamegosztás widgethez való hozzáféréshez nyomja meg a Felfele nyilat a kijelző bal alsó sarkában.

Ha lenyomta a Media Share widget-et, megjelenik egy ablak, melyben kiválaszthatja a TV-készülékkel megosztandó médiafájl típust. Megjegyzés: Nincs minden képfájl formátum támogatva. Ez a funkció nem működik, ha az audio-video megosztás funkció nem támogatott.

#### Intelligens távirányító funkció

Használhatja a mobil eszközt a TV-készülék távirányítójaként, ha ezt csatlakoztatta a TVkészülékhez. Használja a smart remote összes funkcióját tartalmazó ablakot a Fel nyilat megnyomva a kijelző bal alsó sarkában.

#### Voice Recognation (Hangfelismerés)

Nyomja meg a **Mikrofont** (()), és használja az alkalmazást, adjon a hangra vonatkozóan parancsokat, például "Hangerő fel/le!", "Program előre/vissza!".

Megjegyzés: Ez a funkció csak android alapú eszközökhöz áll rendelkezésre.

#### Billentyűzet oldal

A billentyűzet oldalt kétféle módon nyithatja meg: a Billentyűzet() widget lenyomásával az alkalmazás ablakban vagy automatikusan a TV-készüléktől érkező paranccsal.

#### Követelmények

- Smart TV
- 2. Hálózati kapcsolat
- Android vagy iOS platform alapú mobil eszköz (Android OS 4.0 vagy későbbi; IOS 6 vagy későbbi verzió)
- Smart Center app. (Android és iOS platformon alapuló online alkalmazásokat árusító boltokban)
- Router modem
- FAT32 formátumú USB tárolóeszköz (szükséges az USB felvétel funkcióhoz, ha van)

#### Megjegyzések:

Android eszközökhöz normális (mdpi), nagy (hdpi) és nagyon nagy (xhdpi) kijelzőméretek tárnogatottak. A 3"vagy ennél kisebb kijelzővel rendelkező eszközök nem tárnogatottak.

iOS eszközök esetén az összes kijelzőméret támogatott.

A Smart Center alkalmazás felhasználói interfésze módosulhat az eszközre telepített verziótól függően.

#### Alexa Ready funkció

Az Alexa az Amazon felhőalapú hangszolgáltatása, amely nagyon sok hangvezérelt segédeszközön elérhető. Az Ón tévekészüléke Alexa-kompatibilis, és Alexa-eszközökkel használható. Ez a funkció lehetővé teszi, hogy Őn a hangia segítségével vezérelig a tévékészüléket, például bekapcsolhatja vagy kikapcsolhatja azt, csatomát válthat vagy bemeneti forrást módosíthat, szabályozhatja a hangerőt stb.

#### Követelmények

A következő követelményeknek kell teljesülniük:

- Alexa Ready okostévé
- Amazon Alexa eszköz

 Egy mobil eszköz, például telefon vagy táblagép, amelyen a Smart Center és az Amazon Alexa alkalmazások telepítve vannak

· Otthoni hálózat WLAN-funkciókkal

Amazon-fiók

#### Hogyan lehet a tévét egy Amazon Alexa eszközzel irányítani

 Csatlakoztassa a tévét és a mobil eszközt az internetkapcsolattal ugyanahhoz a hálózathoz, mint az Alexa-eszközt.

Párostisa a Smart Center alkalmazást a tévével. Ezután érintse meg az Amazon logóját a Smart Center alkalmazás főképernyőjén. Ön egy regisztrációs oldalra lesz irányítva. Kövesse a képernyőn lévő utasításokat, és fejezze be a tévé és a kapcsolódó folyamatok regisztrációját.

Nevet kell adnia a tévének, un. Barátságos neveť (Friendly Name, FN). A Barátságos név" a tévéjére emlékezteti Önt, ez lehet például "Nappali TV", "Konyhai TV", Ebédlői TV" stb. Válasszon könnyen kiejthető nevet. Ezt a nevet fogja az Alexának megadni, az Alexa ezt a tévét fogja irányítáni.

 A mobiltelefonján párosítsa össze az Alexaalkalmazástaz Alexa-eszközzel, a márkanév alapján keresse meg a tévé funkcióját, és engedélyezze azt az Alexa-alkalmazáson. További információt talál az Alexa-eszköz használati útmutatójában.

 Kérje meg az Alexát, hogy fedezze fel az Ön eszközeit. Mondja a következőt: "Discover my devices" ("Fedezd fel az eszközeimet"), vagy válassza az Eszközök felfedezése opciót az Alexaalkalmazáson.

A "felfedezési" folyamat befejeztével a tévét a hangjával fogja tudni irányítani.

#### Megjegyzés:

Ellenőrizze, hogy az eszközök ugyanahhoz a hálózathoz vannak-e csatlakoztatva. Amikor a párosítás és az összekapcsolás megtörtént, az Alexa-eszköznek és a tévének már nem kell ugyanahhoz a hálózathoz kapcsolódnia.

Amikor az első telepítést a tévkészülkénen befejezte, indítsa el a Smart Center applikációt, és párosítsa azi tsmét össze a TV-készülékkel. Majd érintse meg az Amazon-logót a fő képennyón, és ellenőrizze, hogy be van-e jelentkezve az Amazon-főibba, ha nem, akkor ahhoz, hogy a TV-t az Alexa eszközzet lutgi atovábbra is irányítani, újra be kel jelentkezine a fiokba, és ismét meg kell adnia a TV-hez a Barátságos nevet (FN).

#### Példa a parancsokra

Íme néhány, az Alexa által működtetett tévékészüléknek adható parancs:

| Parancs                   | Funkció           |  |
|---------------------------|-------------------|--|
| Alexa, kapcsold be azFN-t | Tévé bekapcsolása |  |
| Alexa, kapcsold ki azFN-t | Tévé kikapcsolása |  |

| Parancs                                                            | Funkció                                                                        |  |  |
|--------------------------------------------------------------------|--------------------------------------------------------------------------------|--|--|
| Alexa, játszd azFN-t                                               | Elindítja a lejátszást                                                         |  |  |
| Alexa, szakítsd meg<br>az <b>FN-t</b>                              | Megszakítja a lejátszást                                                       |  |  |
| Alexa, térj vissza azFN-<br>hez                                    | A lejátszás folytatódik                                                        |  |  |
| Alexa, állítsd meg azFN-t                                          | Megállítja a lejátszást                                                        |  |  |
| Alexa, gyorsan tekerd<br>elöre azFN-t                              | Az eszközt gyors előteke-<br>rés-módba teszi                                   |  |  |
| Alexa, forgasd vissza<br>az <b>FN-t</b>                            | Visszaforgatja a médiát                                                        |  |  |
| Alexa, állítsd az <b>FN</b> hange-<br>rejét 50-re                  | A hangerőt a meghatáro-<br>zott szintre állítja                                |  |  |
| Alexa, hangosítsd fel<br>az <b>FN-t</b>                            | A hangerőt 10 egységgel<br>emeli                                               |  |  |
| Alexa, halkítsd le azFN-t                                          | A hangerőt 10 egységgel<br>csökkenti                                           |  |  |
| Alexa, némítsd el azFN-t                                           | Hang elnémítva                                                                 |  |  |
| Alexa, kapcsold ki a némí-<br>tást az <b>FN-en</b>                 | Hang visszaállítva                                                             |  |  |
| Alexa, változtasd meg az<br>"bemenet_neve" bemene-<br>tet azFN-en  | A tévé egy másik,<br>megadott nevű bemeneti<br>forrásra vált (pl. HDM1)        |  |  |
| Alexa, válts a "csator-<br>na_száma" csatornára<br>az <b>FN-en</b> | A tévé egy másik, mega-<br>dott számú csatornára vált<br>(pl. 200-as csatorna) |  |  |
| Alexa, válts a "csator-<br>na_száma" csatornára<br>az <b>FN-en</b> | A tévé egy másik, mega-<br>dott nevű csatornára vált                           |  |  |
| Alexa, lépj eggyel előre<br>az <b>FN</b> csatornákon               | Ha van ilyen, a tévé az<br>eggyel nagyobb számú<br>csatornára vált             |  |  |
| Alexa, lépj eggyel vissza<br>az <b>FN</b> -csatornákon             | Ha van ilyen, a tévé az<br>eggyel kisebb számú<br>csatornára vált              |  |  |
| Alexa, következő csatorna<br>az <b>FN-en</b>                       | A tévé a csatornalista<br>következő csatornájára<br>kapcsol                    |  |  |

#### Az "FN" a "Friendly Name" (Barátságos név) rövidítése.

#### DVB működési információ

Ez a DVB vevő csak azokban az országokban alkalmas a használatra, amelyekre tervezve lett.

Annak ellenére, hogy a gyártás pillanatában ez a DVB vevő megfelel a legújabb DVB specifikációknak, nem garantáljuk a kompatibilitást a jövőbeni DVB adásokkal az adásjeleket és technológiákat érintő esetleges módosítások miatt.

Előfordulhat, hogy néhány országban bizonyos digitális TV funkciók nem állnak rendelkezésre.

Mi folyamatosan fejlesztjük a termékeinket, ezért a specifikációk előzetes értesítés nélkül változhatnak.

A kiegészítő alkatrészek vásárlásával kapcsolatos információkért, kérjük, keresse fel azt az üzletet, ahol a készüléket vásárolta.

> Sommige functies of functies die in deze gebruikershandleiding worden genoemd, kunnen verschillen of zijn mogelijk niet beschikbaar, afhankelijk van het model dat u hebt gekocht.

| Inhoudsopgave                                       |      |
|-----------------------------------------------------|------|
| Veiligheidsinformatie                               | 3    |
| Markeringen op het product                          | 4    |
| Milieu-informatie                                   | 5    |
| Functies                                            | 5    |
| Ultra HD (UHD)                                      | 5    |
| Dolby Vision                                        | 5    |
| Accessoires inbegrepen                              | 6    |
| OLED TV bewerkingen                                 | 6    |
| Stand-by meldingen                                  | 6    |
| TV-bediening & Operation                            | 7    |
| TV bedieningsknoppen & bewerking                    | 7    |
| Het gebruik van het hoofdmenu van de televisie      | 8    |
| De batterijen in de afstandsbediening plaatsen      | 9    |
| Stroomaansluiting                                   | 9    |
| Antenne aansluitingen                               | . 10 |
| Licentiemededeling                                  | . 10 |
| Verwijderingsinformatie                             | . 11 |
| Afstandsbediening                                   | . 12 |
| Aansluitingen                                       | . 13 |
| Aan/Uitschakelen                                    | . 15 |
| Eerste Installatie                                  | . 15 |
| Het gebruik van de Satellietzender tabel functie    | . 17 |
| Media afspelen via USB-ingang                       | . 17 |
| USB-opname                                          | . 17 |
| Mediabrowser                                        | . 18 |
| FollowMe TV                                         | . 19 |
| CEC                                                 | . 19 |
| Instellingen Menu Inhoud                            | . 20 |
| Algemene tv-bediening                               | . 26 |
| Het gebruik van de zenderlijst                      | . 26 |
| Ouderlijk toezicht instellingen configureren        | . 26 |
| Elektronische programmagids                         | . 26 |
| Teletekst diensten                                  | . 27 |
| Software upgrade                                    | . 27 |
| Probleemoplossen & tips                             | . 28 |
| PC-invoer normale weergavemodi                      | . 29 |
| AV en HDMI- signaal compatibiliteit                 | . 29 |
| Ondersteunde bestandsformaten voor de USB-<br>modus | . 30 |
| VIdeobestandsformaten                               | . 30 |
| Beeldbestandsformaten                               | . 30 |
| Geluidsbestandsformaten                             | . 30 |
| Ondertiteling bestandsformaten                      | . 31 |
| Ondersteunde DVI-resoluties                         | . 32 |
| Verbindingen                                        | . 33 |

| Bedrade connectiviteit               |  |
|--------------------------------------|--|
| Draadloze connectiviteit             |  |
| Wake ON                              |  |
| Wireless Display                     |  |
| Bluetooth apparaten verbinden 35     |  |
| Verbindingen Probleemoplossing       |  |
| Het gebruik van de Audio Video Delen |  |
| Netwerkservice                       |  |
| Apps                                 |  |
| Internetbrowser                      |  |
| HBBTV-systeem                        |  |
| Smart Center                         |  |
| Klaar voor Alexa functie 40          |  |
| DVB-functionaliteitsinformatie       |  |

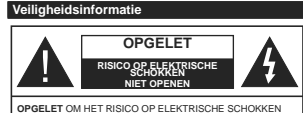

SELET OM HET RISICO OP ELEKTRISCHE SCHOKKEN TE BEPERKEN, MAG U HET DEKSEL NIET VERWIJDEREN (OF HET ACHTERPANEEL), HET TOESTE. BEVAT GEEN ONDERDELEN DIE DOOR DE GEBRUIKER MOETEN WORDEN ONDERHOUDEN. LAAT ONDERHOUD EN REPARATIES OVER AAN BEVOEGD ONDERHOUDSPERSOWEEL

In extreme weersomstandigheden (storm, bliksem) en tijdens lange perioden van inactiviteit (vertrek op vakantie) moet u de tv loskoppelen van het netwerk.

De stekker dient om het tv-toestel los te koppelen van het elektriciteitsnet en moet daarom gemakkelijk te bedienen zijn. Als het ledvisietoestel niet ledkrisch wordt losgekoppeld van het elektrisch net zal het apparaat stroom verbruiken voor alle situaties, zelfs als de televisie in stand-by staat of uitgeschakeld is.

Opmerking: Volg de instructies op het scherm om de verwante functie te bewerken.

BELANGRIJK – Lees deze instructies volledig voor u de televisie installeert en in gebruik neemt

MAARSCHUWING: Dit apparaat is bestemd voor gebruik door personen (inclusief kinderen) die in staat / evaren zijn met de werking van een dergelijk apparaat, zonder toezicht, tenzij zij onder toezicht staan van of instructies hebben ontvangen met betrekking tot het gebruik van het apparaat door een persoon die instaat voor hun veiligheid.

- Gebruik dit televisietoestel op een hoogte van minder dan 2000 meter boven de zeespiegel, in droge locaties en in regio's met een gematigd of tropisch klimaat.
- Het televisietoestel is bedoeld voor huishoudelijk en gelijkaardig algemeen gebruik maar het mag ook in openbare ruimten worden gebruikt.
- Voor ventilatiedoeleinden moet u minimum 5cm vrije ruimte laten rond de televisie.
- De ventilatie mag niet worden belemmerd door de ventilatieopeningen te bedekken of te blokkeren met items zoals een krant, tafelkleedjes, gordijnen, etc.
- De stekker van het netsnoer moet gemakkelijk bereikbaar zijn. Plaats het toestel, een meubelstuk of andere objecten niet op het netsnoer. Een beschadigd snoer/stekker kan brand veroorzaken of een elektrische schok veroorzaken. Neem het netsnoer beet bij de stekker en verwijder de stekker niet uit het stopcontact door aan het snoer te trekken. Raak het netsnoer/de stekker nooit aan met natte handen want dit kan kortsultingen of elektrische

schokken veroorzaken. Leg geen knopen in het snoer of bind het niet samen met andere snoeren. Indien beschadigd, moet u hem vervangen. Dit mag uitsluitend worden uitgevoerd door gekwalificeerd personeel.

Stel de televisie niet bloot aan spatten of druppels en plaats geen voorwerpen die gevuld zijn met een vloeistof zoals vazen, kopjes, etc. op of boven de televisie (bijv. op een rek boven het toestel).

Stel de televisie niet bloot aan direct zonlicht of plaats geen open vlammen zoals brandende kaarsen op of in de buurt van de televisie.

Plaats geen warmtebronnen zoals een elektrische verwarming, radiator, etc. in de buurt van het televisietoestel.

 Plaats de televisie niet op de vloer en hellende oppervlakken.

 Om verstikkingsgevaar te voorkomen, moet u plastic zakken uit de buurt van baby's, kinderen en huisdieren houden.

 Bevestig de stand zorgvuldig op de televisie. Als de stand voorzien is van schroeven, moet u deze stevig aandraaien om te vermijden dat de televisie zou kantelen. U mag de schroeven niet te hard aandraaien en u moet de rubberen afdichtingen correct aanbrengen.

 U mag de batterijen niet weggooien in het vuur of met gevaarlijk en brandbaar materiaal.

Batterijen mogen niet blootgesteld worden aan warmtebronnen zoals zonlicht, vuur of andere.

WAARSCHUWING- Overdadig geluid van koptelefoons kan gehoorschade veroorzaken.

BOVEN ALLES - NOOIT iemand, zeker geen kinderen, toelaten iets in te brengen de gaten, sleuven of andere openingen van de behuizing.

|                                   | Risico op ernstige letsels of<br>fatale gevolgen |  |
|-----------------------------------|--------------------------------------------------|--|
| Risico op<br>elektrische schokken | Risico op gevaarlijke<br>spanningen              |  |
|                                   | Belangrijk<br>onderhoudscomponent                |  |

#### Markeringen op het product

De volgende symbolen worden gebruikt op het product als markeerpunt voor restricties en voorzorgsmaatregelen en veligheidsinstructies. Elke verklaring wordt beschouwd waar het product enkel relevante markeringen draagt. Merk op dat dergelijke informatie belangrijk is om veligheidsredenen.

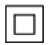

Δ

Klasse II apparatuur: Dit apparaat is zodanig ontworpen dat het geen veilige aansluiting vereist op een elektrische aarding.

Spanning voerende terminal: De gemarkeerde terminal(s) is/zijn spanningvoerend onder normale operationele voorwaarden.

Opgelet, ze de operationele instructies: De gemarkeerde zone(s) bevat(ten) door de gebruiker vervangbare knoop/celbatterijen.

CLASS 1 LASER PRODUCT KLASSE 1 LASER PRODUCT: Dit product bevat Klasse 1 laserbron die veilig is onder redelijk voorzienbare operationele voorwaarden.

#### MUURBEVESTIGINGSSET

- Lees de instructies voor u uw televisie op de muur bevestigt.
- De muurbevestigingskit is optioneel. Hij is verkrijgbaar bij uw lokale verdeler, indien niet geleverd met uw televisie.
- U mag de televisie niet monteren aan het plafond of aan een hellende muur.
- Gebruik de specifieke muurbevestigingsschroeven en overige accessoires.
- Draai de muurbevestigingsschroeven stevig aan om te voorkomen dat de televisie zou vallen. U mag de schroeven niet te hard aandraaien.

#### WAARSCHUWING

U mag de batterij niet inslikken want dit houdt een risico in op chemische brandwonden

Dit product of de accessoires die worden geleverd met het product kunnen een knoop/celbatterij bevatten. Als deze knoop/celbatterij wordt ingeslikt, kan dit al na 2 uur ernstige interne brandwonden veroorzaken en fataal alfopen.

Bewaar nieuwe en oude batterijen uit de buurt van kinderen.

Als het batterijcompartiment niet veilig afsluit, mag u het product niet blijven gebruiken en moet u het uit de buurt van kinderen bewaren.

Als u denkt dat batterijen mogelijk werden ingeslikt of in een lichaamsdeel werd gestoken, moet u onmiddellijk medische zorg inroepen.

\_\_\_\_\_

Plasts de monitor nooit in een onstabiele of hellende locatie. Een monitor toestel kan vallen, ernstige letsels veroorzaken of fataal aflopen. Tahrijke letsels, in het bijzonder bij kinderen, kunnen worden vermeden door eenvoudige voorzorgsmaatregelen te nemen. zoals:

 Het gebruik van kasten of voetstukken wordt aanbevolen door de fabrikant van de monitor.
 Enkel meubelstukken gebruiken die de monitor veilig kunnen ondersteunen.

 Ervoor zorgen dat de monitor niet over de rand van het meubelstuk uitsteekt.

 Het monitor toestel niet op meubelstukken plaatsen (bijvoorbeeld, kasten of boekrekken) zonder zowel het meubelstuk als de monitor te verankeren aan een geschikte steun.

Het monitor toestel niet op stof of ander materiaal plaatsen dat wordt aangebracht tussen de monitor en het meubelstuk.

Kinderen op de hoogte brengen van de gevaren van het klimmen op meubelstukken om bij de monitor of de bedieningstoetsen te raken. Als uw bestaande monitor toestel bewaard en verplaatst wordt, moeten dezelfde overwegingen als hierboven worden gerespecteerd.

Toestellen die aangesloten zijn via de HOOFDVERBINDING of via andere toestellen met een aardingverbinding met de aarding van de gebouwinstallatie – en met een monitor distributiesysteem dat ooaxiale kabel gebruikt, kunnen in sommige omstandigheden brandgevaar veroorzaken. De verbinding met een monitor distributiesysteem moet daarom worden voorzien via een toestel met elektrische isolatie onder een bepaald frequentibeberki (galvanische isolator)

#### Milieu-informatie

Deze televisie is milieuvriendelijk ontworpen. Om het energieverbruik te verlagen, kunt u de volgende stappen uitvoeren:

Als u de energiebesparing op minimaal of medium instelt, verlaagt de tv het energieverbruik dienovereenkomstig. Als u de **OLED verlichting** wilt instellen op een vaste waarde, stel in als **Aangepast** en pas de **OLED verlichting** manueel aan (onder **Energiebesparing** instelling) met de links- of rechtsknoppen op de atstandsbediering. Stel in als **Uit** om deze instelling uit e schakelen.

Opmerking: Beschikbare Energiebesparing opties kunnen variëren naargelang de geselecteerde Modus in het Instellingen>Beeldmenu.

De Energiebesparing instellingen staan in het Instellingen>Beeldmenu. Merk op dat bepaalde beeldinstellingen niet kunnen worden gewijzigd.

Als de Rechtse knop wordt ingedrukt, verschijnt het bericht, "Scherm schakelt uit in 15 seconden\* og het scherm. Selecter **Doorgaan** en druk op **OK** om het scherm uit te schakelen. Als u geen knop indrukt, schakelt het schakelen. Als u geen knop indrukt, schakelt het schakelen uit, an 15 seconden. Druk op een knop op de afstandsbediening of op de tv om het scherm opnieuw in te schakelen.

Opmerking: Scherm uit optie is niet beschikbaar als de Modus ingesteld is op Spel.

Als de TV niet in gebruik is, moet u de tv uitschakelen of verwijderen uit het stopcontact. Dit vermindert het energieverbruik.

#### Functies

- · Kleuren-LED-tv met afstandsbediening
- Volledig geïntegreerde digitale/kabel/satelliet TV (DVB-T-T2/C/S-S2)
- · Fransat installatieoptie
- HDMI-ingangen om andere apparaten aan te sluiten met HDMI-aansluitingen
- USB-ingang
- Instelmenu op scherm (On-screen Display)
- Stereo geluidssysteem
- Teletekst
- Hoofdtelefoon aansluiting
- · Automatisch programmeersysteem
- · Manuele afstemming
- · Automatische uitschakeling na acht uur.
- Slaap timer
- Kinderslot
- Automatische geluidsdemping indien geen uitzending.
- NTSC-weergave

- · AVL (Automatische volumebeperking)
- · PLL (Frequentie zoeken)
- Pc-ingang
- · Spelmodus (optioneel)
- · Beeld uit functie
- Programma opname
- · Programma timeshifting
- Pixellence
- · Ethernet (LAN) voor Internetverbinding en diensten
- · 802.11 a/b/g/n ingebouwde WLAN ondersteuning
- · Audio Video Delen

HbbTV

#### Ultra HD (UHD)

De TV ondersteunt Ultra HD (Ultra High Definition - ook wel 4K genoemd) die een resolutie biedt van 3840 x 2160 (4K-2K). Het is gelijk aan 4 maal de resolutie van Full HD TV door het aantal pixels te verdubbelen van de Full HD TV, zowel horizontaal als verticaal. Ultra HD inhoud wordt ondersteund via HDMI USB ingangen en DVB-T2 een DVB-S2 uitzendingen.

#### Hoog dynamische bereik (HDR) / Hybride Log-Gamma (HLG):

Met deze functie kan de televisie een hoger dynamisch bereik van lichtsterkte reproduceren door meerdere uiteenlopende blootstellingen vast te leggen en daarna te combineren. HDR/HLG belooft een betere beeldkwaliteit dankzij meer heldere, meer realistische highlights, meer realistische kleur en andere verbeteringen. Het levert de look die filmmakers wensen te bereiken, waarbij verborgen zones van donkere schaduwen en zonlicht met volledige helderheid, kleur en detail worden weergegeven. HDR/ HLG inhoud wordt ondersteund via native en markt toepassingen, HDMI, USB ingangen en via DVB-S uitzendingen. Stel de verwante HDMI broningang in als Verbeterd in de optie Bronnen in het menu Instellingen>Systeem om HDR/HLG-inhoud te bekijken, als de HDR/HLG-inhoud wordt ontvangen via een HDMI-ingang. De bron moet minimum compatibel ziin met HDMI 2.0a.

#### Dolby Vision

Dotby Vision<sup>TW</sup> levert een dramatische visuele ervaring, ongelotelijke helderheid, ongeëvenaard contrast en fascinerende kleuren die entertainment tot leven brengen. Het bereikt de schitterende beeldkwaliteit door de HDR en brede kleurvariatie beeldtechnologieën te combineren. Door de helderheid te verhogen van het originele signaal en met een hoger dynamisch kleuren- en contrastbereik biedt Dolby Vision schitterende, realistische beelden met ongelofelijk veel detail die andree post-processing technologieën in de televisie niet kunnen produceren. Dolby Vision wordt ondersteund via native en markt toepassingen, HDMI- en USB-ingangen. In het menu Instellingen>-Beeld-Modus zijn twee voorgedefinieerde beeldmodi beschikbaar als Dolby Vision gedetecteerd is: Dolby Vision Bright en Dolby Vision Dark, Beide bieden de gebruiker de mogelijkheid de inhoud te ervaren op de wijze die de maker oorspronkelijk bedoeld heeft met verschillende omgevingsverlichting.

#### Accessoires inbegrepen

- Afstandsbediening
- Batterijen: 2 x AAA

#### · Gebruikshandleiding

#### OLED TV bewerkingen

OLED panelen hebben een aantal procedures om de levensduur van het paneel te verlengen en bescherming te bieden tegen het bevriezen van het beeld.

#### OLED-paneel opschonen procedure

- Na elke 4 uur gebruik zal de televisie de OLED Fast Panel Clean bewerking automatisch uitvoeren wanneer de televisie de volgende inschakelt vanuit de stand-bymodus. Als de TV in de Winkelmodus staat, wordt deze bewerking uitgevoerd de volgende maal de TV wordt ingeschakeld in stand-bymodus.
- Het duurt ca. 6 minuten. Om de bewerking niet te onderbreken, is het aanbevolen te wachten tot de bewerking voltooid is.
- · De LED knippert tijdens de bewerking.
- Aan het einde van de bewerking schakelt de televisie over in stand-bymodus.
- Deze bewerking kan worden onderbroken door de voeding af te sluiten naar de TV of door de TV in te schakelen. In dat geval wordt de OLED Fast Panel Clean bewerking uitgevoerd de volgende maal de TV wordt ingeschakeld in stand-bwmodus.
- Deze bewerking kan handmatig worden uitgevoerd met de OLED Fast Panel Clean optie in het menu Instellingen>Beeld>Geavanceerde instellingen. In dat geval. Deze bewerking duur ca. 10 minuten en daarna schakelt de TV automatisch uit. Verwijder de stekker niet uit het stopcontact tijdens deze periode.

#### ON-RF

- Deze bewerking wordt automatisch uitgevoerd elke maal de TV wordt ingeschakeld.
- U mag niets doen tijdens de opstartprocedure. Onderbreek het proces niet.
- Het duurt ca. 6 seconden wanneer het beeld de eerste maal op het scherm verschijnt.
- Het opstartlogo verschijnt later en blijft gedurende een kortere periode op het scherm.

#### OLED paneel ruis opschonen

- Deze bewerking wordt automatisch uitgevoerd op elk moment van dag wanneer de televisie inschakelt vanuit de stand-bymodus na elke 1500 uur gebruik.
- In dat geval wordt de OLED Fast Panel Clean bewerking uitgevoerd de volgende maal de TV wordt ingeschakeld in stand-bymodus.
- Daarna blijft de TV in de stand-bymodus gedurende 1 uur om het paneel te laten afkoelen.
- Na een periode van 1 uur in de stand-bymodus schakelt de TV in met een leeg scherm en de OLED Paneel ruis opschonen functie wordt uitgevoerd als het paneel de correcte temperatuur heeft bereikt.
- Dit duur ongeveer 1 minuut en tijdens de bewerking knippert de LED en een horizontale lijn verschijnt op het scherm die van bovenaan het scherm naar beneden beweegt.
- Aan het einde van de OLED Paneel ruis opschonen bewerking schakelt de TV over op de standbymodus.
- De OLED Paneel ruis opschonen bewerking kan worden onderbroken door de voeding af te sluiten naar de TV of door de TV in te schakelen.
- Als de OLED Paneel ruis opschonen bewerking wordt onderbroken verschijnt een bericht op het scherm met de vermelding dat de OLED Paneel ruis opschonen bewerking onderbroken werd de volgende maal de TV wordt ingeschakeld. In dat geval wordt de OLED Paneel ruis opschonen bewerking uitgevoerd de volgende maal de TV wordt ingeschakeld in stand-bymodus.
- Deze bewerking kan handmatig worden uitgevoerd met de **OLED Paneel ruis opschonen** optie in het menu **Instellingen>Beeld>Geavanceerde instellingen**. Deze bewerking duur ca. 1 uur daama schakelt de TV automatisch uit. Verwijder de stekker niet uit het stopcontact tijdens deze periode. Het wordt afgeraden deze bewerking meer dan één maal per jaar uit te voeren of tenzij aangevraagd door oeautoriseerd onderhoudspersoneel.

#### **Pixel verschuiving**

 De beelden worden automatisch verschoven met één pixel elke drie minuten om het bevriezen van het beeld te voorkomen

#### Stand-by meldingen

Als tv geen ingangssignaal ontvangt (bijv. van een antenne of HDMI-bron) gedurende 3 minuten schakelt de tv op stand-by. Wanneer u de volgende maal inschakelt, verschijnt het volgende bericht. "Tv automatisch overgeschakeld op de stand-by modus omdat er gedurende een lange periode geen signaal was." Druk op OK om door te gaan. De Automatische TV UIT optie (in het menu Instellingen>Systeem>Instellingen>Meer) kan standaard worden ingesteld op een waarde tussen 1 en 8. Als deze instelling ingesteld is op UIT en de televisie ingeschakeld is gelaten en niet werd bediend gedurende de ingestelde tijdsduur schakelt het apparaat over op de stand-bymodus nadat de ingestelde tijdsduur verstreken is. Wanneer u de tv de volgende maal inschakelt, verschiint het volgende bericht. "Tv automatisch overgeschakeld op de stand-by modus omdat er gedurende een lange periode geen bewerking werd uitgevoerd." Druk op OK om door te gaan. Voor de TV overschakelt naar de Stand-by modus verschijnt een dialoogvenster. Als u geen knop indrukt, schakelt de TV over naar de stand-by modus na een wachttijd van ca. 5 minuten. U kunt Ja markeren en drukken op OK om de TV onmiddellijk over te schakelen naar de stand-by modus. Als u Nee selecteert en drukt op OK blijft de TV ingeschakeld. U kunt ook verkiezen de Automatische TV UIT functie selecteren via dit dialoogvenster. Selecteer Uitschakelen en druk op OK, de TV bliift ingeschakeld en de functie wordt geannuleerd. U kunt deze functie opnieuw inschakelen door de instelling van de optie Automatisch TV UIT te wijzigein in het menu Instellingen>Systeem>Meer

#### TV-bediening & Operation

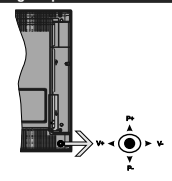

De joystick biedt u de mogelijkheid het Volume/ Programma/Bron en de Stand-by aan functies te bedienen van de tv.

**Opmerking:** De positie van de joystick kan verschillen naargelang het model.

Volume wijzigen: Verhoog het volume door de joystick in te drukken. Verlaag het volume door de joystick omlaag te drukken.

Zenders wijzigen: Blader doorheen de opgeslagen zenders door de joystick omhoog of omlaag te drukken.

De bron wijzigen: Druk twee maal in het midden van de joystick en de bronlijst verschijnt op het scherm. Blader doorheen de beschikbare bronnen door de joystick omhoog of omlaag te duwen.

Om de TV uit te schakelen: Druk in het midden van de joystick en houd hem ingedrukt gedurende een aantal seconden. De TV schakelt over op de stand-by modus.

De televisie inschakelen: Druk in het midden van de joystick en de televisie schakelt in.

**Opmerking:** Het hoofdscherm OSD kan niet weergegeven worden met de bedieningsknop.

#### Bediening via de afstandsbediening

Druk op de **Menu** toets van de afstandsbediening om het hoofdmenu weer te geven. Gebruik de richtingtoetsen en de **OK** knop met navigeren en in te stellen. Druk op de knop **Return/Back** of **Menu** om een menuscherm af te sluiten.

#### Selecteren van de ingang

Van zodra u externe systemen hebt aangesloten op uw tv, kunt u overschakelen naar verschillende ingangsbronnen. Druk op de **Bron** knop van uw afstandsbediening om rechtsreeks de ingangen te veranderen.

#### Zenders en volume wijzigen

U kunt de zender wijzigen en het volume aanpassen met de Volume +/- en Programma +/- knoppen op de afstandsbediening.

#### TV bedieningsknoppen & bewerking

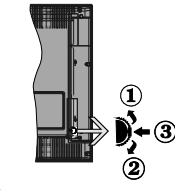

1. Omhoog

Omlaag

3. Volume / Informatie / Bronnenlijst selectie en Stand-by-Aan selectieschakelaar

De bedieningstoets biedt u de mogelijkheid het Volume/Programma/Bron en de Stand-by aan functies te bedienen van de tv.

Volume wijzigen: Verhoog het volume door de knop omhoog te drukken. Verlaag het volume door de knop omlaag te drukken.

Zenders wijzigen: Druk in het midden van de knop en, het informatievaandel verschijnt op het scherm. Blader doorheen de opgeslagen zenders door de knop omhoog of omlaag te drukken.

De bron wijzigen: Druk twee maal in het midden van de knop en de bronlijst verschijnt Blader doorheen de beschikbare bronnen door de knop omhoog of omlaag te drukken. Om de TV uit te schakelen: Druk de middelste knop in en houd hem ingedrukt gedurende een aantal seconden. De TV schakelt over op de stand-by modus.

De televisie inschakelen: Druk in het midden van de knop en de televisie schakelt in.

#### Opmerkingen:

Als u de TV uitschakelt, begint deze cyclus opnieuw met de volume-instelling.

Het hoofdscherm OSD kan niet weergegeven worden met de bedieningsknop.

#### Bediening via de afstandsbediening

Druk op de **Menu** toets van de afstandsbediening om het hoofdmenu weer te geven. Gebruik de richtingtoetsen en de **OK** knop om te navigeren en in te stellen. Druk op de knop **Return/Back** of **Menu** om een menuscherm af te sluiten.

#### Selecteren van de ingang

Van zodra u externe systemen hebt aangesloten op uw tv, kunt u overschakelen naar verschillende ingangsbronnen. Druk op de **Bron** knop van uw afstandsbediening om rechtsreeks de ingangen te veranderen.

#### Zenders en volume wijzigen

U kunt de zender wijzigen en het volume aanpassen met de Volume +/- en Programma +/- knoppen op de afstandsbediening.

#### Het gebruik van het hoofdmenu van de televisie

Wanneer de knop **Menu** is ingedrukt, verschijnt het hoofdmenu van de televisie onderaan het scherm. U kunt navigeren doorheen de menu items met de richting toetsen op de afstandsbediening. Om een item te selecteren of de submenu opties weer te geven van het gemarkeerde menu drukt u op de knop OK. Wanneer u een menu-optie markeert, kunnen een aantal submenu items van dit menu verschijnen bovenaan in de menubalk voor een snelle toegang. Om gebruik te maken van een **snelle** toegang. Om gebruik te maken van een **snelle** toegang. De uinde de Links/Recht richtingtoetsen. Aan het einde drukt u op OK of de Terug toets om aft esluitne. Druk op de knop **Afsluiten** om het hoofdmenu te verlaten.

#### 1. Startpagina

Wanneer het hoddmenu geopend is, wordt de Start menubalk gemarkeerd. De inhoud van het Startmenu kan worden aangepast door opties van andere menu's toe te voegen. Markeer een optie en druk op de Omlaag richtingtoets op de afstandsbedeining. Als de u optie Toevoegen aan start ziet, kunt u ze toevoegen aan het Startmenu. Zo kunt u de positie van een item ook verwijderen of wijzigen in het Startmenu. Druk op de Omlaag knop en selecteer het verwijderen of verplaatsen pictogram en druk op OK. Om een menu-item te verplaatsen met de Rechts en Links richtingtoetsen om de positie te selecteren waar u het item wilt verplaatsen en druk op **OK**.

## 2. <u>TV:</u>

2.1. GIDS

U krijgt toegang tot het elektronische zendergids met deze optie. Raadpleeg de sectie **Elektronische Programmagids (EPG)** voor meer informatie.

#### 2.2. Zenders

U krijgt toegang tot de Zenders met deze optie. Raadpleeg de sectie Het gebruik van de zendergids voor meer informatie.

#### 2.3. Timers

U kunt timers instellen voor gebeurtenissen in de toekomst met de opties in dit menu. U kunt ook de vooraf aangemaakte timers controleren in dit menu.

Om een nieuwe timer toe te voegen, selecteert u de tab **Timer toevoegen** met de Links/rechts knoppen en drukt u op OK. Stel de submenu opties in naar wens en druk daarna op OK. Er wordt een nieuwe timer aangemaakt.

Om een eerder aangemaakte timer te bewerken, selecteert u deze timer, daarna selecteert u de tab Geselecteerde timer bewerken en drukt u op OK. Wijzig de submenu opties naar wens en druk op OK om uw instellingen op te slaan.

Om een reeds ingestelde timer te annuleren, selecteert u deze timer, daarna selecteert u de tab Geselecteerde timer verwijderen en drukt u op OK. Een bevestiging verschijnt. Selecteer JA en druk op OK om door te gaan. De timer wordt geannuleerd.

Het is niet mogelijk timers in te stellen voor twee of meerdere individuele gebeurtenissen die worden uitgezonden op verschillende zenders in dezelfde tijdsinterval. In dat geval wordt u gevraagd een keuze te maken uit één van deze timers en de andere te annuleren. Selecteer de timer die u wilt annuleren en druk op OK. Het menu Opties verschijnt. Selecteer dama Instellen/Annuleren en druk op OK om die timer te annuleren. U moet daarna de wijzigingen opslaan. Druk hiervoor op OK, selecteer Wijzigingen opslaan en druk opnieuw op OK.

#### 2.4. Opnames

U kunt uw opnames beheren met de opties in dit menu. U kunt eerder opgenomen gebeurtenissen afspelen, bewerken of sorteren. Selecteer een tab met de Links of Rechts richtingtoetsen en druk op **OK** om de beschikbare opties weer te geven.

#### Opname instellingen

U kunt uw opname voorkeuren ook configureren in de tab Instellingen in het menu Opnames. Selecteer de tab Instellingen in het menu met de Links of Rechts knop en druk op OK. Selecteer daarna het gewenste item in het submenu en stel het in met de Links of Rechts knop.

Vroeg beginnen: Met deze instelling kunt u de begintijd van de opnametimer instellen om vroeger te beginnen.

Laat eindigen: Met deze optie kunt u de eindtijd van de opnametimer instellen om later te starten.

Max Timeshift: Met deze instelling kunt u de maximum tijdsduur voor de timeshifting opnami instellen. Beschikbare opties zijn een benadering en de effectieve opnameduur kan wizigen in de praktijk alhankelijk van de uitzending. De voorbehouden en vrije opslagruimtewaarden zullen veranderen naargelang deze instelling. Zorg ervoor dat u voldoende vrije ruimte hebt, zo niet is de onmiddellijke opname niet mogelijk.

Automatisch negeren: U kunt het Negeren type instellen als Geen, Oudste, Langste of Kortste. Als het niet ingesteld is op Geen kunt u de optie Niet-afgespeeld instellen als Inclusief of Exclusief. Deze opties bepalen de voorkeuren om de opnames te verwijderen om meer opslagruimte te krijgen voor lopende opnames.

Informatie harde schijf: U kunt gedetailleerde informatie weergeven over het USB-opslagapparaat dat verbonden is met uw tv. Selecteer en druk op OK om weer te geven en druk op Terug om af te sluiten.

Schiff formatteren: Als u alle bestanden wilt verwijderen op het verbonden USB-opslagapparei en het schifformaat converteren in FAT32 kunt u deze optie gebruiken. Druk op de **OK**-toets terwijt de optie Schijff formatteren wordt gemarkeerd. Een menu verschijnt op het scherm waarin u een pinnummer moet invoeren (\*). Nadat u het PIN-nummer hebt ingevoerd, verschijnt een bevestiging. Selecteer JA en druk op **OK** om de formattering van het USBopslagapparaat te starten. Markeer Nee en druk op OK om te annuleren.

(\*) Het standeard PIN-nummer werd mogelijk ingesteld op 0000 of 1234. Als u het PIN-nummer hebt gedelinieerd (gevraagd naargelang de landselectie) tijdens de Eerste Installatie kunt u het PIN-nummer gebruiken dat u gedelinieerd hebt.

#### 3. Instellingen

U kunt de instellingen van uw televisie beheren met de opties in dit menu. Raadpleeg de sectie Inhoud instellingenmenu voor meer informatie.

#### 4. <u>Apps</u>

Als uw televisie verbonden is met het internet zal de verwante inhoud och beschikbaar zijn, inclusief Apps verwante inhoud. Via het Apps menu kriigt u toegang tot uw apps en kunt u ze beheren. U kunt nieuwe apps van de markt toevoegen of de bestaande apps verwijderen. Raadpleeg de Apps sectie voor meer informatie.

#### 5. Bronnen

U kunt uw invoerbron referenties beheren met de opties in dit menu. Om de huidige bron te wijzigen, selecteert u één van de opties en drukt u op **OK**.

#### 5.1. Broninstellingen

Bewerk de namen, schakel de bronopties in of uit. Erzijn ook Regelmatige. Verbeterde en Uitgeschakelde opties beschikbaar voor HDMI bronnen. De Regelmatige en Verbeterde opties beinvloeden HDMI-bron. Om 4K- of HDR-beelden te bekijken van een HDMIbron moet de betrokken broninstellingen ingesteld worden als Verbeterd als het verbonden apparaat HDMI 2.0 compatibel. Stel in als Regelmatige als die verbonden apparaat HDMI 1.4 compatibel is. Stel dienovereenkomstig in of schakel de betrokken HDMIbron uit door in te stellen als Uitgeschakeld.

#### De batterijen in de afstandsbediening plaatsen

Verwijder het deksel achteraan om het batterijcompartiment te operen. Installeer twee AAA batterijen. Zorg ervoor dat de (+) en (-) tekens overeenstemmen (let op de correcte polaritei). Gebruik geen combinatie van oude en nieuwe batterijen. Uitsluitend met hetzelfde of gelijkwaardig type vervangen. Breng het deksel opnieuw aan.

Er verschijnt een bericht op het scherm wanneer de batterijen bijna leeg zijn en vervangen moeten worden. Merk op dat als de batterijen bijna leeg zijn, de prestatie van de afstandsbediening kan worden beïnvloed.

Batterijen mogen niet worden blootgesteld aan warmtebronnen zoals zonlicht, vuur of andere.

#### Stroomaansluiting

BELANGRIJK: Het TV-toestel is ontworpen voor een vermogen van 220-240V AC, 50 Hz. Laat na het uitpakken het tv- toestel op kamertemperatuur komen voor u het op de netstroom schakelt. Voer de stekker in het stopcontact.

#### Antenne aansluitingen

Sluit de "antenne" of de "kabel TV" stekker aan op de ANTENNE INGANG (ANT) of satellietstekker op SATELLIET INGANG (LNB) aan de achterzijde van de TV.

#### Achterzijde van de TV

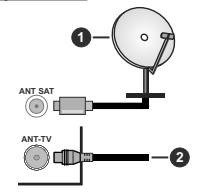

#### 1. Satelliet

2. Antenne of kabel

Als u een apparaat wit verbinden met de tv moet u ervoor zorgen dat zowel de tv als het apparaat uitgeschakeld zijn voor u een verbinding legt. Als de verbinding tot stand is gebracht, kunt u de apparaten inschakelen en ze gebruiken.

#### Antenne aansluitingen

Sluit de "antenne" of de "kabel TV" stekker aan op de ANTENNE INGANG (ANT) of satellietstekker op SATELLIET INGANG (LNB) aan de achterzijde van de TV.

#### Achterzijde onderaan van de TV:

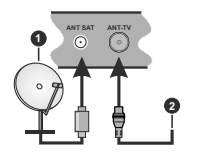

Satelliet

#### 2. Antenne of kabel

Als u een apparaat wit verbinden met de tv moet u ervoor zorgen dat zowel de tv als het apparaat uitgeschakeld zijn voor u een verbinding legt. Als de verbinding tot stand is gebracht, kunt u de apparaten inschakelen en ze gebruiken.

#### Licentiemededeling

De termen HDMI en HDMI High-Definition Multimedia Interface, en het HDMI Logo zijn handelsmerken of geregistreerde handelsmerken van HDMI Licensing LLC Administrator, Inc. in de Verenigde Staten en andere landen.

# 

Dolby, Dolby Vision en het dubbele D-symbool zijn handelsmerken van Dolby Laboratories. Geproduceerd onder licentie door Dolby Laboratories. Vertrouwelijk niet gepubliceerd materiaal. Copyright © 2013-2015 Dolby Laboratories. Alle rechten voorbehouden.

YouTube en het YouTube logo zijn handelsmerken van Google Inc.

Voor DTS-patenten verwijzen wij u naar http:// patents.dts.com. Gefabriceerd onder licentie van DTS Licensing Limited. DTS, het symbool & DTS en het symbool samen zijn geregistreerde handelsmerken en DTS TruSurround is een handelsmerk van DTS, In.c<sup>®</sup> DTS, Inc. Alle rechten voorbehouden.

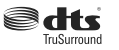

Voor DTS-patenten verwijzen wij u naar http:// patents.dts.com. Gefabriceerd onder licentie van DTS Licensing Limited. DTS, DTS-HD, het symbool, & DTS of DTS-HD en het symbool samen zijn geregistreerde handelsmerken van DTS, Inc.© DTS, Inc. Alle rechten voorbehouden.

# €dts-#Ď

Het Bluetouth® merk en logo's zijn de eigendom van Bluetooth SIG, Inc. en ieder gebruik van dergelijke merken door Vestel Elektronik Sanayi ve Ticaret A.S. gebeurt onder licentie. Alle handelsmerken en handelsnamen zijn het eigendom van hun respectievelijke houders.

Dit product bevat technologie die onderhevig is aan bepaalde intellectuele eigendomsrechten van Microsoft. Het gebruik of de distributie van deze technologie buiten dit product is verboden zonder de correcte licentie(s) van Microsoft.

De eigenaars van de inhoud gebruiken de Microsoft PlayReady\*\* inhoud toegangstechnologie om hun intellectuele eigendom, inclusief auteursrechtelijk beschermde inhoud, te beschermen. Dit apparaat gebruikt de PlayReady technologie om zich toegang te verlenen tot door PlayReady beschermde inhoud en/of door WMDRM beschermde inhoud. Als het apparaat de beperkingen van het gebruik van de inhoud onvoldende aldwingt. kunnen de eienaars van de inhoud eisen dat Microsoft het vermogen door PlayReady beschermde inhoud te gebruiken intrekt. Een dergelijke intrekking heeft normaal gezien geen impact op onbeschermde inhoud of inhoud beschermd door andere inhoud toegangstechnologieën. Eigenaars van inhoud kunnen eisen dat u PlayReady bijwerkt om toegang te krijgen tot hun inhoud. Als u een upgrade weigert, hebt u geen toegang meer tot inhoud waarvoor de upgrade verieris is.

Het "CI Plus" Logo is een handelsmerk van CI Plus LLP.

Dit product wordt beschermd door bepaalde intellectuele eigendomsrechten van Microsoft Corporation. Het gebruik of de distribuite van deze technologie buiten dit product is verboden zonder een licentie van Microsoft of een geautoriseerde Microsoft dochtermaatschappij.

#### Verwijderingsinformatie

#### [Europese Unie]

Deze symbolen duiden aan dat elektrische en elektronische uitrusting en de batterij met dit symbool niet met het gewone huisvuil mogen vergamelpunt gebracht le worden waar de recyclage, correcte behandeling, verzameling van elektrisch en elektronisch apparatuur en batterijen plaatsvindt in navolging van uw nationale wetgeving en richtlijn 2012/19/EU a. 2013/36/EU.

Door de correcte afvalverwerking van deze producten draagt u bij tot het behoud van het milieu en helpt u de voorkoming van potentiële negatieve gevolgen voor het milieu en de menselijke gezondheid, die wel zouden kunnen ontstaan door foutieve afvalverwerking van dit product.

Voor meer informatie over de verzamelpunten en recyclage van deze producten, gelieve contact op te nemen met uw stadhuis, uw afvalverwerkingsbedrijf of de winkel waar u dit product kocht.

Boetes kunnen van toepassing zijn voor het onjuist verwijderen van dit afval, in navolging met de nationale wetgeving.

#### (Zakelijke gebruikers)

Als u dit product wilt weggooien, moet u contact opnemen met uw leverancier en de algemene voorwaarden van het aankoopcontract verifiëren.

#### [Andere landen buiten de Europese Unie]

Deze symbolen zijn uitsluitend geldig in de Europese Unie.

Meer inlichtingen over afvalverwerking en recycling vindt u bij uw gemeente.

Het product en de verpakking moeten naar het plaatselijke recyclepunt worden gebracht.

Sommige recyclepunten aanvaarden deze producten gratis. Opmerking: Het Pb-symbool onder het symbool voor de batterijen geeft aan dat deze batterij lood bevat.

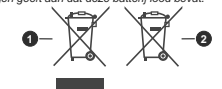

1. Producten

Batterij

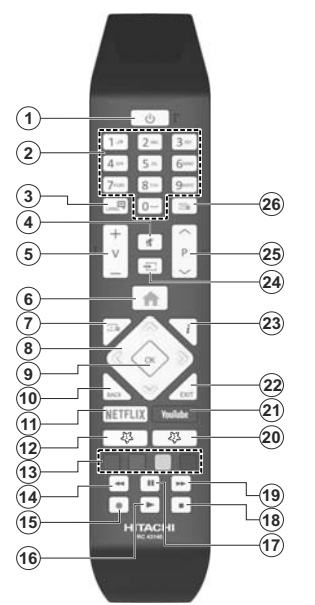

#### (\*) MIJN KNOP 1 & MIJN KNOP 2:

Deze knoppen kunnen standaardfuncties hebben naargelang het model. Hoewel, u kunt een speciale functie instellen voor deze knoppen door ze 5 seconden in te drukken op een gewenste bron of kanaal. Een bevestiging zal op het scherm worden weergegeven. Nu is de geselecteerde MIJN KNOP geassocieerd met de geselecteerde functie.

Merk op dat MIJN KNOP 1&2 tijdens de Eerste Installatie, zal terugkeren naar de standaardfunctie.

- 1. Stand-by: Schakelt de ty Aan/Uit
- 2. Numerieke toetsen: Schakelt tussen zenders, voert een nummer of een letter in het tekst vak on het scherm
- 3. Taal: Schakelt tussen de geluidsmodi (analoge TV), scherm en wijzig de geluid/ondertiteling taal en schakel de ondertiteling in of uit (digitale TV. waar beschikbaar)
- Λ Geluid dempen: Schakelt het volume van de televisie volledia uit
- Volume +/-5
- 6. Menu: Geeft het televisiemenu weer
- Gids: Geeft de elektronische programmagids weer 7.
- 8. Navigatietoetsen: Helpt te navigeren in menu's. inhoud, etc. en geeft de subpagina's weer in TXTmodus indien links of rechts ingedrukt
- 9. OK: Bevestigt gebruikerselecties, houdt de pagina (in TXT-modus). Geeft de Zenderliist weer (DTVmodus)
- 10. Terug /Terugkeren: Keert terug naar het vorige scherm, vorig menu, opent de inhoudstafel (in TXT modus)
- 11. Netflix: Start de Netflix toepassing
- 12. MIJN TOETS 1(\*)
- 13. Gekleurde toetsen: Volg de instructies op het scherm voor de functies van de gekleurde knop
- 14. Terugspoelen: Beweegt terug in media zoals films
- 15. Opnemen: Neemt programma's op
- 16. Afspelen: Begint de geselecteerde media af te spelen
- 17. Pauze: Pauzeert de afgespeelde media, start de timeshift opname
- 18. Stoppen: Stopt de afgespeelde media
- 19. Snel vooruitspoelen: Beweegt voorwaarts in media zoals films
- 20. MIJN TOETS 2(\*)
- 21. YouTube: Start de YouTube toepassing
- 22. Afsluiten: Sluit en verlaat de weergegeven menu's of keert terug naar het vorige scherm
- 23. Informatie: Geeft informatie weer over de inhoud op het scherm, geeft verborgen informatie weer (openbaar maken - in TXT modus)
- 24. Bron: Geeft de beschikbare uitzendingen en inhoudsbronnen weer
- 25. Programma +/-
- 26. Tekst: Geeft de teletekst weer (indien beschikbaar). Druk opnieuw om de teletekst over een normale uitzending te plaatsen (mix)

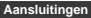

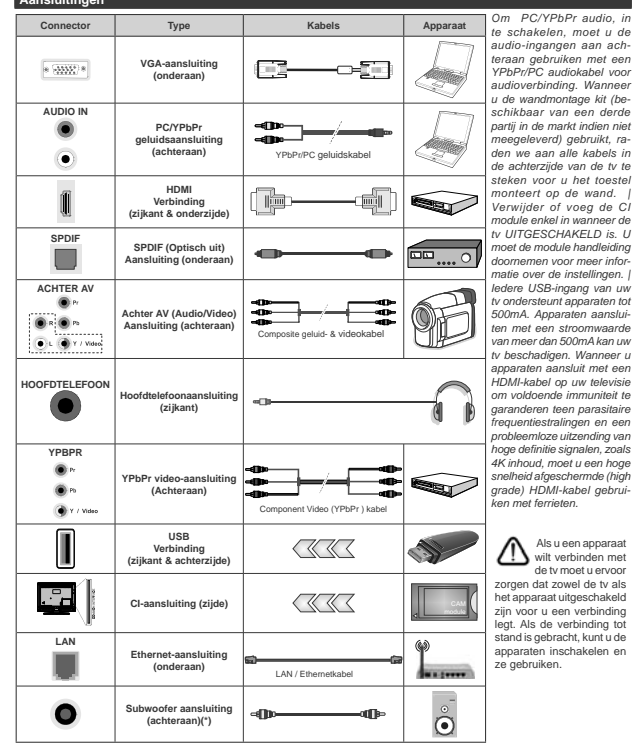

te schakelen, moet u de audio-ingangen aan achteraan gebruiken met een YPbPr/PC audiokabel voor audioverbinding. Wanneer u de wandmontage kit (beschikbaar van een derde partii in de markt indien niet meegeleverd) gebruikt, raden we aan alle kabels in de achterziide van de tv te steken voor u het toestel monteert op de wand. | Verwijder of voeg de Cl module enkel in wanneer de tv UITGESCHAKELD is. U moet de module handleiding doornemen voor meer informatie over de instellingen. I ledere USB-ingang van uw tv ondersteunt apparaten tot 500mA. Apparaten aansluiten met een stroomwaarde van meer dan 500mA kan uw tv beschadigen. Wanneer u apparaten aansluit met een HDMI-kabel op uw televisie om voldoende immuniteit te garanderen teen parasitaire frequentiestralingen en een probleemloze uitzending van hoge definitie signalen, zoals 4K inhoud, moet u een hoge snelheid afgeschermde (high grade) HDMI-kabel gebruiken met ferrieten.

Als u een apparaat wilt verbinden met de ty moet u ervoor zorgen dat zowel de tv als het apparaat uitgeschakeld zijn voor u een verbinding leat. Als de verbindina tot stand is gebracht, kunt u de apparaten inschakelen en ze gebruiken.

(\*) Voor externe subwoofer aansluiting

#### Aansluitingen

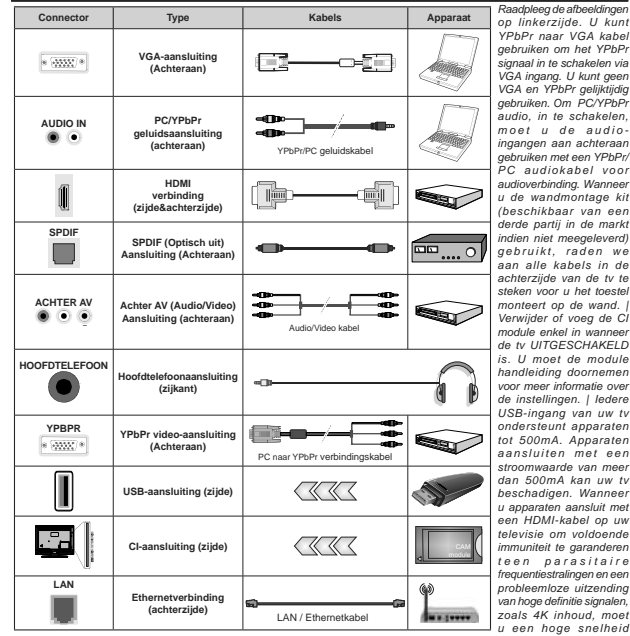

YPbPr naar VGA kabel aebruiken om het YPbPr signaal in te schakelen via VGA ingang. U kunt geen VGA en YPbPr geliiktiidig aebruiken. Om PC/YPbPr audio, in te schakelen, moet u de audioingangen aan achteraan aebruiken met een YPbPr/ PC audiokabel voor audioverbinding. Wanneer u de wandmontage kit (beschikbaar van een derde partij in de markt indien niet meegeleverd) gebruikt, raden we aan alle kabels in de achterziide van de tv te steken voor u het toestel monteert op de wand. I Verwijder of voeg de CI module enkel in wanneer de tv UITGESCHAKELD is. U moet de module handleiding doornemen voor meer informatie over de instellingen. | ledere USB-ingang van uw tv ondersteunt apparaten tot 500mA. Apparaten aansluiten met een stroomwaarde van meer dan 500mA kan uw tv beschadigen, Wanneer u apparaten aansluit met een HDMI-kabel op uw televisie om voldoende immuniteit te garanderen teen parasitaire frequentiestralingen en een probleemloze uitzendina van hoge definitie signalen. zoals 4K inhoud, moet u een hoge snelheid afgeschermde (high grade) HDMI-kabel gebruiken met ferrieten.

Als u een apparaat wilt verbinden met de tv moet u ervoor zorgen dat zowel de tv als het apparaat uitgeschakeld zijn voor u een verbinding legt. Als de verbinding tot stand is gebracht, kunt u de apparaten inschakelen en ze gebruiken.

#### Aan/Uitschakelen

#### De ty inschakelen

Verbind het netsnoer met een stroombron zoals een stopcontact (220-240V AC, 50 Hz).

Om de tv in te schakelen vanuit de stand-bymodus kunt u:

- Druk op de knop Stand-by, Programma +/- of op één van de numerieke knoppen op de afstandsbediening.
- · Druk het midden van de joystick op de televisie in of druk hem omhoog/omlaag.

#### De ty uitschakelen

Druk op de Stand-by toets van de afstandsbediening of druk in het midden van de bedieningstoets op de TV en houd hem een aantal seconden ingedrukt om de TV in te schakelen vanuit stand-by modus.

#### Om de tv volledig uit te schakelen, trekt u de stekker van de ty uit het stopcontact.

Opmerking: Wanneer de tv in stand-bymodus staat, knippert het stand-by indicatorlampie om aan te geven dat functies zoals 'Stand-by zoeken', 'Downloaden over de ether' of 'Timer' actief ziin. De LED-indicator kan ook knipperen wanneer u de TV overschakelt van de stand-by modus.

#### Aan/Uitschakelen

#### De ty inschakelen

Verbind het netsnoer met een stroombron zoals een stopcontact (220-240V AC, 50 Hz).

Om de tv in te schakelen vanuit de stand-bymodus kunt u:

- Druk op de knop Stand-by, Programma +/- of op één van de numerieke knoppen op de afstandsbediening.
- · Druk in het midden van de functieschakelaar aan de ziikant van de televisie.

#### De ty uitschakelen

Druk op de Stand-by toets van de afstandsbediening of druk in het midden van de functietoets op de zijkant van de TV en houd hem een aantal seconden ingedrukt om de TV in te schakelen vanuit stand-by modus.

Om de tv volledig uit te schakelen, trekt u de stekker van de tv uit het stopcontact.

Opmerking: Wanneer de tv in stand-bymodus staat, knippert het stand-by indicatorlampje om aan te geven dat functies zoals 'Stand-by zoeken'. 'Downloaden over de ether' of 'Timer' actief ziin. De LED-indicator kan ook knipperen wanneer u de TV overschakelt van de stand-by modus.

#### Eerste Installatie

Opmerking: Als u de FRANSAT-installatie wilt uitvoeren, moet u de FRANSAT-kaart invoegen (optioneel) in de Conditional Access Terminal van uw tv voor u de televisie inschakelt.

Indien ingeschakeld voor de eerste maal verschiint het taalselectie scherm. Selecteer de gewenste taal en druk op OK. In de volgende stappen van de

installatiegids kunt u uw voorkeuren instellen met de richtingtoetsen en de knop OK.

In het tweede scherm kunt u het land van uw voorkeur instellen. Afhankelijk van de Land selectje kunt u op dit moment worden gevraagd een PIN-nummer in te stellen. Het geselecteerde PIN-nummer mag niet 0000 ziin. U moet het invoeren als u gevraagd wordt een PIN-nummer in te voeren voor een menubewerking later

Opmerking: M7(\*) operatortype wordt gedefinieerd op basis van de Taal en Land selecties die u hebt gemaakt tiidens de Eerste installatie.

(\*) M7 is een digitale satelliet service provider.

U kunt de Winkelmodus optie activeren in de volgende stap. Deze optie configureert de instellingen van uw tv voor een optimale beeldkwaliteit en de ondersteunde functies van de tv wordt weergegeven bovenaan het scherm als een informatievaandel. Deze optie is enkel bedoeld voor gebruik in de winkel. Het wordt aanbevolen de Thuismodus te selecteren voor thuisgebruik. Deze optie is beschikbaar in het menu Instellingen>Systeem>Meer en kan later in/ uitgeschakeld worden. Maak uw selectie en druk op JA om door te gaan.

Naargelang het model van uw TV en de landselect kan het Privacy-menu hier verschijnen. In dit menu kunt u privacy-privileges instellen. Markeer een functie en druk op Links of Rechts om in of uit te schakelen. Lees de relevante verklaringen op het scherm voor elke gemarkeerde functie voor u wijzigingen uitvoert. U kunt de knoppen Programma +/- gebruiken om omhoog en omlaag te bladeren om de volledige tekst te lezen. U kunt uw voorkeuren op elk moment wijzigen in het menu Instellingen>Systeem>Privacy instellingen. Als de optie Internetverbinding uitgeschakeld is, wordt het scherm Netwerk/Internetinstellingen overgeslagen en niet weergegeven. Als u vragen. klachten of opmerkingen hebt met betrekking tot dit privacybeleid of de afdwinging kunt u contact opnemen via e-mail op smarttysecurity@vosshub.com.

Markeer Volgende en druk op de OK knop op de afstandsbediening om door te gaan en het menu Netwerk/Internetinstellingen verschijnt. Raadpleeg de sectie Connectiviteit om een bedrade of draadloze verbinding te configureren. Als u wilt dat uw televisie minder stroom verbruikt in de stand-bymodus kunt u de optie Ontwaken uitschakelen door ze uit te schakelen. Wanneer de instellingen voltooid zijn, markeert u Volgende en drukt u op de OK knop om door te gaan.

In het volgende scherm kunt u de types uitzending instellen die u wilt zoeken, uw gecodeerde kanaal zoekopdracht instellen en de tijdzone voorkeuren (naargelang het land dat u geselecteerd hebt), U kunt ook een uitzendingstype instellen als uw favoriet. De prioriteit wordt gegeven aan het geselecteerde type uitzending tijdens het zoekproces en de zenders

worden gerangschikt bovenin de zenderlijst. Aan het einde markeert u **Volgende** en drukt u op **OK** om door te gaan.

#### Selectie van uitzendingstypes

Om een zoekoptie voor een uitzendingstype in te schakelen, moet u het marken en drukken op **OK**. Het vakje naast de geselecteerde optie wordt geselecteerd. Om de zoekoptie uit te schakelen, wist u het vakje door de drukken op **OK** nadat u de focus op de gewenste uitzendingstype optie hebt verplaatst.

Digitaal Antenne: Als de zoekoptie D. Antenneuitzending ingeschakeld is, zal de tv op zoek gaan naar digitale aardse uitzendingen nadat andere initiële instellingen zijn uitgevoerd.

Digitaal kabel: Als de zoekoptie Kabel-uitzending ingeschakeld is, zal de tv op zoek gaan naar digitale kabeluitzendingen nadat andere initiële instellingen zijn uitgevoerd. Een bericht verschijnt voor u de zoekopdracht start met de vraag of u de kabelentewerk zoekopdracht wilt uitvoeren. Als u Ja selecteert en op OK drukt, kunt u Netwerk selecteren of waarden instellen zoals Frequentie, Netwerk-ID en Zoekstap in het volgende scherm. Als u Nee selecteert en drukt op OK kunt u de Startfrequentie, Stop frequentie en de Zoekstap instellen in het volgende scherm. Aan het einde markeert u Volgende en drukt u op OK om door te gaan.

Opmerking: De duur van de zoekopdracht hangt af van de geselecteerde Zoekstap.

Satelliet: Als de zoekoptie Satelliet-uitzending is ingeschakeld, zal de tv op zoek gaan naar digitale satellietuitzendingen nadat andere initiële instellingen zijn uitgevoerd. Voor de satellietzoekopdracht wordt uitgevoerd, moeten een aantal instellingen worden uitgevoerd. Een menu verschijnt waar u kunt selecteren een MT of Fransat operator installatie of een standaard installatie te starten.

Om een M7 operator installatie te starten, moet het Installatietype worden ingesteld als Operator en de Satelliet Operator als de gerelateerde M7-operator. Markeer daarna de optie Voorkeur Scan en stel deze in als Automatische kanaalscan en druk op OK om de automatische kanaalscan en druk op OK om de automatische zoekopdracht te starten. Deze opties kunnen vooral worden geselecteerd naargelang de Taal en Land selecties die u hebt uitgevoerd in de eerdere stappen van de eerste installatie. Het is mogelijk dat u wordt gevraagd de HD/SD of landspecifieke zenderlijst te selecteren in overeenstemming met uw M7 operatortype. Maak uw selectie en dtuk op OK om door te gaan.

Wacht tot het einde van de scan. De lijst is nu geïnstalleerd.

Tijdens de uitvoering van een M7 operator installatie, als u satelliet installatieparameters wilt gebruiken die verschillen van de standaardinstellingen, selecteert u de optie Voorkeur scan als de Manuele Kanaalscan en drukt u op OK om door te gaan. Daarna verschijnt het menu **Type Antenne**. Na selectie van het type antenne en de gewenste satelliet in de volgende stappen drukt u op **OK** om de satelliet installatieparameters te wijzigen in het submenu.

Om een Fransat-installatie te starten, moet u het Installatietype instellen als Operator en daarna de Satelliet Operator als de verwante Fransat operator. Druk op "OK" om de Fransat installatie te starten U kunt selecteren een manuele of automatische installatie starten.

Druk op **OK** om door te gaan. De Fransat-installatie wordt uitgevoerd en uitzendingen worden opgeslagen (indien beschikbaar).

Als u het **Installatietype** instelt als **Standaard** kunt u doorgaan met de normale satellietinstallatie en satellietzenders bekijken.

U kunt op elk moment een Fransat installatie starten in het menu Instellingen>Installatie>Automatische zenderscan > Satelliet.

Om een zoekopdracht te starten naar andere satellietzenders dan M7-zenders of Fransatmoet u een standaardinstallatie starten. Selecteer het **Type** Installatie als **Standaard** en druk op OK om door te gaan. Daarna verschijnt het menu **Type Antenne**.

Er zijn drie opties voor de selectie van de antenne. U kunt het type Antenne selecteren als Direct, Enkelvoudige satelliektabel of DISEqC schakelaar met de links of rechts toetsen. Nadat u uw type antenne hebt gekozen, drukt u op OK om de opties weer te geven om door te gaan. Doorgaan, Transponderfijst en LNB configureren opties zijn beschikbaar. U kunt de transponder en LNB instellingen wijzigen met de gerelateerde menuopties.

- Direct: Als u een enkele ontvanger hebt en een directe satellietschotel selecteert u dit type antenne.
   Druk op OK om door te gaan. Selecteer een beschikbare satelliet op het volgende scherm en druk op OK om te scannen naar diensten.
- Enkele satellietkabel: Als u meerdere ontvangers hebt met een enkelvoudig satelliet kabelsysteem moet u dit antennetype selecteren. Druk op OK om door te gaan. Configureer de instellingen door de instructies te volgen op het scherm. Druk op OK om naar diensten te scannen.
- DiSEqC-schakelaar: Als u meerdere satellietschotels hebt en en DiSEqC-schakelaar selecteert u dit type antenne. Druk op OK om door te gaan. U kunt vier DiSEqC-opties instellen (indien beschikbaar) op het volgende scherm. Druk op de OK toets om de eerste satelliet in de lijst te scannen.

Analoog: Als de zoekoptie analoge uitzending ingeschakeld is, zal de tv op zoek gaan naar analoge kabeluitzendingen nadat andere initiële instellingen zijn uitgevoerd. Een dialoogvenster verschijnt waarin u gevraagd wordt het ouderlijk toezicht te activeren. Als u Ja selecteert, verschijnen de ouderlijk restrictie opties. Configureer naar wens en druk op OK wanneer u klaar bent. Selecteer Nee en druk op OK om door te gaan als u de ouderlijk toezicht restricties niet witl inschakelen.

Nadat de initiële instellingen werden uitgevoerd, zal de tv op zoek gaan naar beschikbare uitzendingen van de geselecteerde uitzendingstypes.

Terwijl de zoekopdracht doortoopt, worden de huidige soamseultaten weergegeven onderaan op het scherm. Nadat alle kanalen zijn opgeslagen, verschijnt het menu Kanalen op het scherm. U kunt de zenderlijst aanpassen aan uw voorkevern met de Bewerken tab opties of druk op de Menu toets om de lijst te verlaten en tv te kijken.

Terwijl de zoekopdracht wordt uitgevoerd kan een bericht verschijnen met de vraag of u zenders wilt sorteren in overeenstemming met de LCN(\*). Selecteer JA en druk op OK om door te gaan.

(\*) LCN is het Logical Channel Number systeem dat de beschikbare uitzendingen organiseert in overeenstemming met een herkenbare zendersequentie (indien beschikbaar).

#### Opmerkingen:

Om M7-zenders te zeeken na de Eerste installatie moet u de eerste installatie opnieuw uitvoeren. Of druk op de nop Menu en ge naar het menu instellingens-Installatie-Automatische kanaalscan-Satellitet. Volg daarna dezelfde hierboven vermelde stappon in de satelliet sectie.

Schakel de Tv niet uit zonder de Eerste installatie gestart te hebben. (\*) Sommige opties zijn mogelijk niet beschikbaar afhankelijk van de landselectie.

#### Het gebruik van de Satellietzender tabel functie

U kunt deze bewerkingen uitvoeren met het menu Instellingen>Installatie>Satelliet instellingen>Satellietzender tabel. Er zijn twee opties met betrekking tot deze functie.

U kunt satellietzender tabelgegevens downloaden of uploaden. Om deze functies uit te voeren, moet een usb-apparaat worden aangesloten op de tv.

U kunt huidige diensten en verwanten satellieten & transponders uploaden naar de TV, naar een USB toestel.

U kunt bovendien een van de satellietzender tabelbestanden downloaden die opgeslagen zijn op het usb-apparaat naar de televisie.

Als u een van deze bestanden selecteert, worden alle diensten en verwante satellieten en transponders in het geselecterede bestand orgeslagen op de TV. Als er geïnstalleerde aardse, kabel en/of analoge diensten zijn, worden ze bewaard en enkel de satelilietdiensten worden verwijderd.

Daarna controleert u uw antenne-instellingen en kunt u wijzigingen uitvoeren indien noodzakelijk. Het is mogelijk dat een foutbericht 'Geen signaal' verschijnt

als de antenne-instellingen incorrect geconfigureerd zijn.

#### Media afspelen via USB-ingang

U kunt een 2.5" en 3.5" inch (HDD met externe voeding) externe harde schijven of USB geheugensticks aansluiten op uw tv via de USB ingangen van de tv.

BELANGRIJK: Maak een back-up van de bestanden op uw opslagapparaten voor u ze aansluit op de tv. De fabrikant is niet aansprakelijk is voor eventuele schade aan bestanden of gegevensverlies. Sommige types USB-apparaten (tv. MP3-spellers) of USB-harde schijvengeheugensticks zijn mogelijk niet compatibel met deze tv. De TV ondersteunt FAT32 en NTFS schijfindeling maar de opname is niet beschikbaar met NTFS geformatteerde schijven.

Wanneer u usb harde schijven formatteert van meer dan 1TB (Tera Byte) opslagruimte is het mogelijk dat u problemen ondervindt met de formattering.

Wacht even voor u ze als de speler aansluit of loskoppelt want de speler kan nog steeds bestanden lezen. Dit kan materiële schade veroorzaken aan de USB-speler en in het bijzonder aan het USBapparaat zelf. Verwijder de USB-module niet tijdens de weergave van een bestand.

U kunt usb-hubs gebruiken met de usb-ingangen van uw tv. De externe voeding usb-hubs worden in een dergelijk geval aanbevolen.

Het wordt aanbevolen de USB-ingang(en) van de tv rechtstreeks te gebruiken als u een usb-harde schijf wilt aansluiten.

**Opmerking:** Wanneer u fotobestanden weergeeft kan het menu **Media browser** enkel 1000 fotobestanden weergeven die werden opgeslagen op het verbonden USB-apparaat.

#### USB-opname

#### Een programma opnemen

BELANGRIJK: Als u een nieuwe USB harde schijf gebruikt, is het aanbevolen de schijf eerst te formatteren met de "Schijf formatteren" optie in het TV>Opnames>Instellingen menu.

Om een programma op te nemen, moet u eerst een USB-schijf aansluiten op uw TV terwijl de TV is uitgeschakeld. Daarna moet u de TV inschakelen en de opnamefunctie inschakelen.

Om de opname te gebruiken, moet uw usb station 2 GB vrije ruimte hebben en compatibel zijn met USB 2.0. Als het USB-station niet compatibel is, verschijnt een foutbericht.

Om lange programma's zoals films op te nemen is het aanbevolen USB harde schijven (HDD) te gebruiken. Opgenomen programma's worden opgeslagen op de aangesloten USB-schijf. Indien gewenst, kunt u opnames opslaan/kopiëren op een computer. Deze bestanden kunnen echter niet worden afgespeeld op een computer. U kunt de opnames enkel op uw TV afspelen. Lip Sync vertraging kan optreden tijdens de timeshifting. Radio opname wordt niet ondersteund. De TV kan tot tien uur programma's opnemen.

Opgenomen programma's worden opgesplitst in partities van 4GB.

Als de schrijfsnelheid van de aangesloten USB-schijf onvoldoende is, kan de opname mislukken en het is mogelijk dat de timeshifting functie niet beschikbaar is. Om die reden is het aanbevolen om USB harde schijven te gebruiken voor de opnames van HDprogramma's.

U mag de USB/HDD niet verwijderen tijdens de opname. Dit kan de aangesloten USB/HDD beschadigen.

Als de stekker niet in het stopcontact zit terwijl er een actieve usb-opname timer instelling wordt deze geannuleerd.

Multipartitie ondersteuning is beschikbaar. Er worden maximaal twee verschillende partities ondersteund. De erste partitie van de usb-schift wordt gebruikt voor USB-opname compatibele functies. Ze moet ook worden geformatteerd als primaire partitie voor gebruik met USB-opname compatibele functies.

Het is mogelijk dat bepaalde stroompakketten niet worden opgenomen omwille van signaalproblemen. Het is dus mogelijk dat de videobeelden soms bevriezen tijdens het afspelen.

De opnemen, afspelen, pauzeren, weergeven (voor playlist dialogue) toetsen kunnen niet worden gebruikt als de teletekst is ingeschakeld. Als een opname staat via een timer als de teletekst ingeschakeld is, wordt teletekst automatisch uitgeschakeld. Het gebruik van teletekst is ook uitgeschakeld als er een doorlopende ooname of weergave actief is.

#### Timeshift opname

Druk op de Pauze toets tijdens de weergave van een uitzending om te schakelen naar de timeshifting modus. In de timeshifting modus wordt het programma gepauzeerd en gelijktijdig opgenomen op de aangestoetn USB-schift.

Druk opnieuw op de Play toets om het gepauzeerde programma te hervatten vanaf het gestopte moment. Druk op de STOP knop om de timeshift opname te stoppen en terug te keren naar de live uitzending.

De Timeshift kan niet worden gebruikt als u zich in de radiomodus bevindt.

U kunt de timeshift snel terugspoelen functie gebruiken nadat u het normale afspelen of de vooruitspoelen optie hebt hervat.

#### Onmiddellijke opname

Druk op detoets om de opname van een gebeurtenis onmiddellijk te starten tijdens het bekijken van een programma. U kunt de Record toets op de afstandsbediening opnieuw indrukken om de volgende gebeurtenis op te nemen nadat u het volgende programma hebt geselecteerd in de EPG. Druk op deStop toets om de onmiddellijke opname te annuleren.

U kunt niet omschakelen tussen uitzendingen of de media browser weergeven in de opnamemodus. Tijdens de opname van een programma of tijdens timeshifting verschijnt een bericht op het scherm als uw USB-snelheid onvoldoende is.

#### Opgenomen programma's bekijken

Selecteer Opnames in het menu TV. Selecteer een opgeslagen item uit de lijst (indien voordien opgeslagen). Druk op de OK toets om het menu Opties weer te geven. Selecteer een optie en druk daarna op de OK knop.

**Opmerking:** U kunt het hoofdmenu en menu items niet weergeven tijdens het afspelen.

Druk op de STOP toets om een weergave te stoppen en terug te keren naar de Opnamebibliotheek.

#### Langzaam voorwaarts

Als u de Pauze toets indrukt tijdens het bekijken van de opgenomen programma's is de langzaam voorwaate functie beschikkaar. U kunt de Snel vooruitspoelen toets gebruiken voor langzaam voorwaarts. Als u de Snel vooruitspoelen toets achtereenvolgens indrukt, kunt u de langzaam voorwaarts snelheid wijzigen.

#### Opnameconfiguratie

Selecteer de tab Instellingen tab in het menu TV>-Opnames om de opname-instellingen te configureren en druk op OK.

Schijf formatteren: U kunt de Schijf formatteren functie gebruiken om de verbonden USB-schijf te formatteren. Uw pincode is vereist om de Schijf formatteren functie te gebruiken.

Opmerking: (\*) Het standaard PIN-nummer werd mogelijk ingesteld op 0000 of 1234. Als u het PIN-nummer hebt gedefinieerd (gevraagd naargelang de landselectie) lijdens de Eerste Installatie kunt u het PIN-nummer gebruiken dat u gedefinieerd hebt.

BELANGRIJK: Het formatteren van uw usbstation wist ALLE gegevens van het station en het bestandssysteem wordt geconverteerd in FAT32. In de meeste gevallen worden operationele fouten gerepareerd na een formattering maar u verliest AL uw gegevens.

Als "Usb schijf schrijfsnelheid te langzaam voor opname" op het scherm verschijnt wanneer u een opname stark, kunt ud eopname proberen herstarten. Als dezelfde fout zich herhaalt, is het mogelijk dat uw USB-schijf niet conform is met de snelheidsvereisten. Probeer een andere USB-schijf.

#### Mediabrowser

U kunt fmuziek en filmbestanden afspelen en foto's weergeven die opgeslagen zijn op een USB-schijf door ze aan te sluiten op uw TV. Sluit een USB-schijf aan op een van de USB-ingangen op de zijkant van de tv. Nadat u een USB-opslagapparaat hebt aangesloten op uw TV verschijnt Mediahorwser op het scherm. U hebt toegang tot de inhoud van het verbonden USB-apparaat via het menu Bronnen. Selecteer de verwante USB-invoeroptie van dit menu en druk op OK. Selecteer daarna het gewenste bestand en druk op OK on het weer te geven of het afspelen.

U kunt uw Mediabrowser voorkeuren instellen met het Instellingen menu. Het menu Instellingen is toegankelijk via de informatiebalk die wordt wergegeven onderaan op het scherm vanneer de knog Info ingedinkt wordt lighen shet afspelen van een videobestand of om een fotobestand weer te geven. Druk op de knog Info, selecter het tandwielsymbool rechts van de informatiebalk en druk op OK. Foto instellingen, Geluidsinstellingen, Mediabrowser instellingen en Opties menu's zijn beschikbaar. De inhoud van deze menu's kan variëren naargelang het type van het momenteel geopende mediabestand. Enkel het menu Geluidsinstellingen is beschikbaar.

| Lus/Willekeurige weergave bediening |                                                                                                    |  |  |  |
|-------------------------------------|----------------------------------------------------------------------------------------------------|--|--|--|
| De weergave starten en inschakelen  | Alle bestanden in de<br>lijst worden doorlopend<br>afgespeeld in de<br>originele volgorde          |  |  |  |
| De weergave starten en inschakelen  | Hetzelfde bestand wordt<br>doorlopend afgespeeld<br>(herhalen)                                     |  |  |  |
| De weergave starten en inschakelen  | Alle bestanden in<br>de lijst worden een<br>maal afgespeeld in<br>willekeurige volgorde            |  |  |  |
| De weergave starten en inschakelen  | Alle bestanden in de<br>lijst worden doorlopend<br>afgespeeld in dezelfde<br>willekeurige volgorde |  |  |  |

Om de functies in de informatiebalik te gebruiken, selectert u het symbol van de functie en drukt u op OK. Om de status van een functie en drukt u op OK zoveel als nodig. Als het symbol gemarkeerd is met een rood kruis betekent dit dat het gedeactiveerd is.

#### FollowMe TV

Met uw mobiel apparaat kunt u de huidige uitzending stromen van uw smart TV met de **FollowMe TV** functie. Installeer de geschikte Smart Center toepassing op uw mobiel apparaat. Start de applicatie.

Voor bijkomende informatie over het gebruik van deze functie verwijzen wij u naar de instructies van uw toepassing.

Opmerking: Naargelang het model ondersteunt uw TV deze optie mogelijk niet. De toepassing is mogelijk niet compatibel met alle mobiele apparaten. Beide apparaten moeten aangesloten zijn op hetzelfde netwerk.

#### CEC

Deze functie biedt de mogelijkheid de CECingeschakelde apparaten die verbonden zijn via HDMI-poorten te bedienen met de afstandsbediening van de tv.

De CEC-optieinhet menu Instellingen-Systeem-Nikeer moet eerst worden ingesteld als Ingeschakeld. Druk op de knop Bron en selecteer de HDMI-inggang van het verbonden CEC-apparaat in het menu Bronnentijst. Wanneer een nieuw CEC-bronapparaat wordt aangesloten, verschijnt het in de lijst in het bronmenu met haar eigen naam in de plaats van de naam van de aangesloten HDMI-poorten (Dvd-speler, Recorder 1 etc.).

De afstandsbediening van de tv kan automatisch de hoofdruncties uitvoeren nadat de aangesloten HDM-bron werd geselecteerd. Om deze bewerking te beëindigen en de tv opnieuw te bedienen via de afstandsbediening drukt u gedurende 3 seconden og de knop "O-nul" van de afstandsbediening.

U kunt de CEC functie uitschakelen door de gerelateerde optie in te stellen in het menu Instellingen>Systeem>Meer.

De tv ondersteunt de ARC (Audio Return Channel) functie. Deze functie is een audio-link met als doel andere kabels tussen de tv en het geluidsysteem te vervangen (A/V ontvanger of luidsprekersysteem).

Wanneer ARC actief is, dempt de tv haar andere geluidsuitgangen niet automatisch. U moet het volume van de televisie handmatig verlagen tot nul als u enkel geluid wenst te horen via ARC (net als andere optische of coaxiale digitale geluidsuitgangen). Als u volumeniveau van het aangesloten apparaat wilt wijzgen, moet u dat apparaat selecteren in de bronlijst. In dat geval worden de volume bedieningstoetsen naar het aangesloten eeluidsapparaat gericht.

**Opmerking:** ARC wordt alleen ondersteund via de HDMl2/ HDMl3 -ingang.

#### Systeem geluidscontrole

Biedt de mogelijkheid een Geluidsversterker/Ontvanger te gebruiken met de tv. Het volume kan worden aangepast met de afstandsbediening van de tv. Om deze functie int eschakelen, stelt ud e optie Luidsprekers in in het menu Instellingens-Systeem-Meer als Versterker. De geluid van de tv-luidsprekers wordt gedempt en het geluid van de weergegeven bron wordt geleverd via het aangesloten epluidsysteem.

Opmerking: Het geluidsapparaat moet de System Audio Control functie ondersteunen en de CEC optie moet ingesteld worden als Ingeschakeld.

#### Instellingen Menu Inhoud

| Be                | Beeldmenu inhoud                   |                                                                                                    |  |
|-------------------|------------------------------------|----------------------------------------------------------------------------------------------------|--|
| Modus             |                                    | U kunt de beeldmodus wijzigen naargelang uw voorkeuren of vereisten. De<br>beeldmodus kan worden ingesteld op een van deze opties: Bioscoop, Spel<br>(optionele), Sport, Dynamisch en Natuurijk wordt, zulien de Doby Vision Brither<br>Doby Vision Brithebeelmod opties beschikbaarg in de plaats van de Bioscoop en Natuurijk modi.                                                                                                    |  |
|                   | Contrast                           | Om het contrast tussen donker en licht van het scherm in te stellen.                                                                                                    |  |
|                   | Helderheid                         | Om de helderheid van het scherm in te stellen.                                                                                                    |  |
|                   | Scherpte                           | Om de scherpte van de objecten op het scherm in te stellen.                                                                                                    |  |
|                   | Kleur                              | Stelt de kleurwaarde in, de kleuren worden aangepast.                                                                                                    |  |
| Energiebesparing  |                                    | Om Energiebesparing in te stellen op Aangepast, Minimum, Medium, Scherm<br>uit of Uit.<br>Opmerking: Somnige opties kunnen variëren naargelang het model.                                                                                                    |  |
|                   | OLED verlichting                   | Deze instelling bestuurt het OLED verlichtingsniveau. Deze functie zal inactief zijn<br>wanneer <b>Energiebesparing</b> is ingesteld op een andere optie dan <b>Aangepast</b> .                                                                                                    |  |
| Ge                | eavanceerde instellingen           |                                                                                                    |  |
|                   | Dynamisch contrast                 | U kunt de Dynamische contrastverhouding instellen op de gewenste waarde.                                                                                                    |  |
|                   | Ruisonderdrukking                  | Indien het signaal zwak is en het beeld ruis bevat, kunt u de <b>Ruisreductie</b> instelling gebruiken om de hoeveelheid ruis te onderdrukken.                                                                                                    |  |
|                   | Kleurtemp                          | Om de gewenste kleurtemperatuurwaarde te stellen. Koel, Normaal, Warm en Aangepast opties zijn beschikbaar.                                                                                                    |  |
| Witpunt           |                                    | Als de <b>Kleurtemp</b> optie ingesteld is al <b>Aangepast</b> , is deze instelling beschikbaar.<br>Laat de 'warmte' of 'koelheid' van het beeld toenemen door op de links- of<br>rechtsknoppen te drukken.                                                                                                    |  |
|                   | OLED-paneel<br>opschonen procedure | U kunt deze paneel onderhoudsbewerking handmatig uitvoeren om het OLED<br>paneel te beschermen en de levensduur te verlengen. Deze bewerking duur ca.<br>10 minuten en daarna schakelt de TV automatisch uit. Verwijder de stekker niet<br>uit het stopcontact tijdens deze periode. Raadpleeg het hodfstuk OLED TV<br>Bewerkingen voor meer informatie voor u deze bewerking uitvoert.                                                                                                    |  |
|                   | OLED paneel ruis<br>opschonen      | U kunt deze paneel onderhoudsbewerking handmatig uitvoeren om het OLED<br>paneel te beschermen en de levensduut te verlengen. Deze bewerking duur ca.<br>1 uur en daarna schakelt de TV automatisch uit. Verwijder de stekker niet uit het<br>stopcontact tijdens deze periode. Het wordt afgeraden deze bewerking meer<br>dan één mate per jaar uit te voeren of tenzij aangevraagd door geautoriseerd<br>onderhoudspersoneel. Raadpleeg het hooldstuk OLED TV Bewerkingen voor<br>meer informatie voor u deze bewerking uitvoert. |  |
|                   | Beeld scherpstellen                | Stel het gewenste beeldformaat in.                                                                                                    |  |
| Beeldverschuiving |                                    | Deze optie kan beschikbaar zijn afhankelijk van de <b>Beeld zoom</b> instelling.<br>Selecteer en druk op <b>OK</b> . Gebruik daarna de richtingtoetsen om het beeld omhoog<br>of omlaag te verschuiven.                                                                                                    |  |
|                   | Movie Sense                        | Druk op de links/rechts knoppen om <b>Movie Sense in te stellen op</b> Laag,<br>Medium, Hoog of Ult. Wanneer Movie Sense actief is, optimaliseert het de<br>video-instellingen van de televisie voor bewegende beelden voor een optimale<br>kwaliteit en leesbaarheid.                                                                                                    |  |
| Filmopsporingdemo |                                    | Als de Movie Sense-optie ingesteld is op Laag, Gemiddeld of Hoog, is de<br>demonstratie optie beschikbaar. Druk op de OK toets om de demomodus af te<br>suiten. Wannere de demonstratiemodus actief is, wordt het scherm onderverdeeld<br>in twee secties: een met de activiteit van Movie Sense, en de andere met de<br>normale instellingen van het televisiescherm. Druk op OK of de . toets om te<br>annuleren.                                                                                                    |  |

| Filmmodus                                                                              |                      | Films worden aan een ander aantal frames per seconde opgenomen dan normale<br>televisieprogramma's. Schakel deze functie aan wanneer u films bekijkt om de snel<br>bewegende scènes duidelijk weer te geven.                                                                                                    |  |  |
|----------------------------------------------------------------------------------------|----------------------|----------------------------------------------------------------------------------------------------|--|--|
| Huidtoon                                                                               |                      | De huidtoon kan worden gewijzigd tussen -5 en 5.                                                                                                    |  |  |
|                                                                                        | Kleurverschuiving    | De gewenste kleurtoon aanpassen.                                                                                                    |  |  |
|                                                                                        | HDMI Volledig bereik | Terwijl u een HDMI-bron bekijkt, is deze functie zichtbaar. U kunt deze functie gebruiken om de zwarte tinten van het beeld te verbeteren.                                                                                                    |  |  |
| Dolby Vision melding                                                                   |                      | Stelt de voorkeur in voor het uiterlijk van de meldingen voor Dolby Vision inhoud.<br>Indien <b>Ingeschakeld</b> , wordt het Dolby Vision logo weergegeven in de rechter<br>bovenhoek van het scherm als Dolby Vision inhoud wordt gedetecteerd.                                                                                                    |  |  |
| PC                                                                                     | Positie              | Verschijnt alleen als de invoerbron ingesteld is op VGA/PC.                                                                                                    |  |  |
|                                                                                        | Autopositie          | Optimaliseert het scherm automatisch. Druk op OK om te selecteren.                                                                                                    |  |  |
|                                                                                        | H-Positie            | Dit item verschuift het beeld horizontaal naar de rechter of linkerzijde van het scherm.                                                                                                    |  |  |
|                                                                                        | V-Positie            | Dit item verschuift het beeld verticaal naar de boven of onderzijde van het scherm.                                                                                                    |  |  |
|                                                                                        | Dotclock             | Dit corrigeert de storingen die zich voordoen als verticale banden in presentaties<br>met een hoog aantal pixels zoals rekenbladen, paragrafen of tekst in kleinere<br>lettertypen.                                                                                                    |  |  |
|                                                                                        | Fase                 | Afhankelijk van de invoerbron (computer etc.) ziet u mogelijk een onduidelijke<br>foto op het scherm. U kunt fase gebruiken om een duidelijkere foto te krijgen door<br>meerdere malen te proberen.                                                                                                    |  |  |
| Pixellence II Demo:                                                                    |                      | De Prevellence functie optimaliseert de video-instellingen van de TV en helpt een<br>betere beeldkwaliteit te krijgen. <b>Druk op</b> OK om de Pixellence demonstratiemodus<br>te starten om te genieten van de Pixellence kwaliteit. Druk op OK of de . toets<br>om te annuleren. Als de optie Modus is ingesteid op Game, is deze optie niet<br>beschikbaar. is deze optie niet beschikbaar. |  |  |
| Reset                                                                                  |                      | Om het beeldformaat terug op de fabrieksmatige standaardinstelling te zetten (Behalve Spelmodus).                                                                                                    |  |  |
| In VGA (pc)-modus, zijn sommige opties in het menu Beeld<br>toegevoegd aan menu Beeld. |                      | s in het menu Beeld niet beschikbaar. In plaats daarvan worden in pc-modus de VGA-modusinstellingen                                                                                                    |  |  |

| Geluidsmenu inhoud                                                                                            |                                                                                                    |  |  |
|----------------------------------------------------------------------------------------------------|----------------------------------------------------------------------------------------------------|--|--|
| Volume                                                                                                    | Past het volumeniveau aan.                                                                                                    |  |  |
| Equalizer                                                                                                    | Selecteert de equalizer modus. Aangepaste instellingen kunnen enkel in de gebruiker<br>modus worden uitgevoerd.                                                                                                    |  |  |
| Balans                                                                                                    | Regelt of het geluid uit de rechtse of linkse luidspreker komt.                                                                                                    |  |  |
| Koptelefoon                                                                                                   | Stelt het geluidsvolume van de hoofdtelefoon in.<br>Zorg er ook voor dat het volume van de hoofdtelefoon op een laag niveau is geschakeld<br>voor u uw hoofdtelefoon begint te gebruiken om gehoorschade te voorkomen.                                                                                                    |  |  |
| Geluidsmodus                                                                                                  | U kunt een geluidsmodus selecteren (als dit wordt ondersteund door de geselecteerde<br>zender).                                                                                                    |  |  |
| Bluetooth                                                                                                    | Druk op <b>OK</b> om het Smart Remote menuscherm te openen. In dit scherm kunt u de me<br>Bluetooth draadloze technologie ingeschakelde afstandsbediening apparaten detecterer<br>en verbinden met uw televisie.                                                                                                    |  |  |
| AVL (Automatische<br>volumebeperking)                                                                         | Deze functie stelt het geluid in om een vast uitvoerniveau te bereiken tussen<br>programma's.                                                                                                    |  |  |
| Hoofdtelefoon/<br>lijn-uit                                                                                    | Als u een externe versterker aansluit op uw tv via de hoofdtelefoon aansluiting kunt u<br>deze optie selecteren als lijn-uit. Als u een hoofdtelefoon hebt aangesloten op de tv<br>stelt u deze optie in als hoofdtelefoon.<br>Zorg ervoor dat dit menu-item ingesteld is op Hoofdtelefoon voor u uw hoofdtelefoon<br>begint te gebruiken. Als dit ingesteld is op Lijn Uitgang. De Uitgang van de<br>hoofdtelefoonaansluiting wordt ingesteld op maximum en dit kan uw gehoor<br>beschadigen. |  |  |
| DTS TruSurround<br>HD                                                                                         | Schakelt DTS TruSurround HD in of uit.                                                                                                    |  |  |
| Digitale uitgang Om het type van digitale audio uitgang in te stellen.                                        |                                                                                                    |  |  |
| Lage tonen WINST                                                                                              | Beheert het lage tonen winstniveau. Gebruik de Links of Rechts toets om in te stellen.                                                                                                    |  |  |
| Netwerkmenu inhoud                                                                                            |                                                                                                    |  |  |
| Netwerk type Schakel de netwerkverbinding uit of wijzig het verbindingstype                                   |                                                                                                    |  |  |
| Draadloze netwerken<br>Scannen<br>Netwerktype ingestield is on Draadloge netwerken. Deze optie is beschikbaar |                                                                                                    |  |  |

| Netwerk type                                                                                                    | Schakel de netwerkverbinding uit of wijzig het verbindingstype                                                                                                    |  |
|----------------------------------------------------------------------------------------------------|----------------------------------------------------------------------------------------------------|--|
| Draadloze netwerken scannen                                                                                          | Start een zoekopdracht naar draadloze netwerken. Deze optie is beschikbaar als het<br>Netwerktype ingesteld is op Draadloos apparaat.                                                                                                    |  |
| Druk op WPS op uw<br>wifi-router                                                                                     | Als uw modem/router voorzien is van de WPS functie kunt u er rechtstreeks een<br>verbinding mee maken met deze optie. Selecteer deze optie en druk op OK. Ga naar<br>uw modem/router en druk op de WPS-knop om de verbinding te maken. Deze optie is<br>beschikbaar als het Netwerktype ingesteld is op Draadloos apparaat. |  |
| Internet<br>snelheidstest                                                                                            | Start een snelheidstest om de bandbreedte van uw verbinding te controleren. Het<br>resultaat wordt aan het einde weergegeven op het scherm.                                                                                                    |  |
| Geavanceerde<br>instellingen                                                                                         | Wijzig de IP en DNS configuraties van uw televisie.                                                                                                    |  |
| Ontwaken<br>ingeschakeld                                                                                             | U kunt deze functie in- of uitschakelen door ze in te stellen als Aan of Uit.                                                                                                    |  |
| Opmerking: Voor gedetailleerde informatie over de opties van dit menu verwijzen wij u naar de sectie Connectiviteit. |                                                                                                    |  |

| Instellingenmenu Inhoud                        |                      |                                                                                                    |  |
|------------------------------------------------|----------------------|----------------------------------------------------------------------------------------------------|--|
| Automatische zenderscan<br>(Opnieuw afstemmen) |                      | Geeft automatisch afstemmingsopties weer. D. Antenne: Zoekt antenne DVB-<br>zenders en slaat ze op. D. Kabel: Zoekt kabel DVB-zenders en slaat ze op.<br>Analoog: Zoekt analoge stations en slaagt ze op. Satelliet: Zoekt satellietzenders<br>en slaat ze op.                                                                                                    |  |
| Handmatige kanaalscan                          |                      | Deze functie kan worden gebruikt voor het opslagen van rechtstreekse uitzendingen.                                                                                                    |  |
| Netwerk zenderscan                             |                      | Zoekt de gekoppelde zenders in het uitzendsysteem. D. Antenne: Zoekopdrachter<br>naar netwerkzenders verkrijgbaar via antenne. D. Kabel: Zoekopdrachten naai<br>netwerkzenders verkrijgbaar via kabel. Satelliet: Zoekt satelliet netwerkzenders                                                                                                    |  |
| An                                             | aloge fijnafstemmen  | U kunt deze instelling gebruiken om analoge zenders fijn af te stemmen. Deze<br>functie is niet beschikbaar als er geen analoge zenders opgeslagen zijn en als<br>de momenteel bekeken zender geen analoge zender is.                                                                                                    |  |
| Satellietinstellingen                          |                      | Configureert de satellitetinstellingen. Satellitetilijst: Beschikbare satelliteten<br>weergeven. U kunt satelliteten Toevoegen, Verwijderen of satellitet instellingen<br>op de lijst Bewerken. Antenne installatie: U kunt de satellitetantene-instellingen<br>wijzigen en een nieuwe satellitetscant e starten. Satellitet zendertabel: U kunt<br>satellitet zendertabel uploaden of downloaden via de verwante opties.                           |  |
| Installatie-instellingen<br>(optioneel)        |                      | Geeft installatie-instellingenmenu weer. Stand-by Zoeken(*): Uw televisie zoekt<br>nieuwe of ontbrekende zenders in stand-by. Alle nieuw gevonden uitzendingen<br>worden weergegeven. Dynamische zender update(*): Als deze optie<br>ingeschakeld is, worden de wijzigingen op de uitzendingen zoals de frequentie,<br>zendernaam, ondertiteling taal, etc. automatisch toegepast tijdens het bekijken.<br>(*) Beschlabarheid naargeleng het model. |  |
| Home Transponder<br>Installatie (*)            |                      | In dit menu kunt u de hoofd en back-up home transponder parameters bewerken,<br>inclusief de Pid van de gerelateerde M7 operator, die worden gebruikt om de<br>zenderlijst te downloaden. Stel uw voorkeuren in en druk op de Groene knop<br>om de instellingen op te slaan. Start daarna een M7 operator installatie in het<br>Automatische kanaalscan-Satellitet menu.                                                                            |  |
| Servicelijst wissen                            |                      | Gebruik deze instelling om de opgeslagen kanalen te wissen. Deze instelling is<br>enkel zichtbaar wanneer de Landoptie is ingesteld op Denemarken, Zweden,<br>Noorwegen of Finland.                                                                                                    |  |
| Actief netwerk selecteren                      |                      | Met deze instelling kunt u alleen de uitzendingen selecteren binnen he<br>geselecteerde netwerk om weergeven te worden in de zenderlijst. Deze functie<br>is alleen beschikbaar voor de landoptie Noorwegen.                                                                                                    |  |
| Sig                                            | gnaalinformatie      | U kunt dit menu-item gebruiken om informatie te controleren over het signaal<br>zoals het signaalniveau, de kwaliteit, de naam van het netwerk, etc. voor de<br>beschikbare frequenties.                                                                                                    |  |
| Eerste installatie                             |                      | Verwijdert alle opgeslagen zenders en instellingen, voert een reset uit van de tv<br>naar de fabrieksinstellingen.                                                                                                    |  |
| Fransat opties                                 |                      | Geeft Fransat opties weer.                                                                                                    |  |
|                                                | Ouderlijk toezicht   | Geeft de ouderlijk toezicht opties weer. Voer het Pin-nummer in dat u gedefinieerd<br>hebt in de eerste installatie om de huidige instellingen weer te geven.                                                                                                    |  |
|                                                | Systeeminformatie    | Geeft systeeminformatie weer.                                                                                                    |  |
|                                                | Ontvangst informatie | Geeft de huidige satelliet ontvangstinformatie weer.                                                                                                    |  |
|                                                | CAS-Module           | Geeft de CAS module informatie weer.                                                                                                    |  |
|                                                | Upgrade              | Geeft de software upgrade opties weer.                                                                                                    |  |

| In                        | Instellingen Menu Inhoud |                                                                                                    |  |  |
|---------------------------|--------------------------|----------------------------------------------------------------------------------------------------|--|--|
| Voorwaardelijke Toegang   |                          | Bestuurt modules met voorwaardelijke toegang indien aanwezig.                                                                                                    |  |  |
| Taal                      |                          | U kunt een andere taal instellen afhankelijk van de uitzender en het land.                                                                                                    |  |  |
| Privacy-instellingen (*)  |                          | Beheer uw privacy-privileges voor smart TV verwante toepassingen. Druk op OK om naar het menu te gaan en in te stellen op basis van uw voorkeuren.                                                                                                    |  |  |
| Ouderlijk                 |                          | Voer het correcte wachtwoord in om de ouderlijke instellingen te wijzigen. U kunt<br>de Menuvergrendeling, Kladerdeling, Kladerstot Of Begeleiding<br>eenvoudig wijzigen in dit menu. U kunt ook een nieuw PIN-code instellen of de<br>Standaard CICAM PIN wijzigen met de relevante opties.<br>Opmerking: Sommige opties zijn mogelijk niet beschibbaar aftankelijk van de landselectie in de                                                                                                    |  |  |
|                           |                          | Lerste instalaate. (j ) net standaard PIN-hummer werd mögelijk rigesteid op 0000 of 1234. Als u het<br>PIN-hummer hebt gedefiniered (gevraagd) naargelang de landselectie) tijdens de <b>Eerste Installatie</b><br>kunt u het PIN-hummer gebruiken dat u gedefinieerd hebt.                                                                                                    |  |  |
| Da                        | tum/uur                  | Stelt datum en tijd in.                                                                                                    |  |  |
| Bronnen                   |                          | Beverk de namen, schakel de bronopties in of uit. Er zijn ook Regelmatige,<br>Verbeterde en Uitgeschakelde opties beschikbaar voor HDMI bronnen. De<br>Regelmatige en Verbeterde opties beinvloeden de kleuninstellingen van de<br>geselecteerde HDMI-bron. Om 4K- of HDR-beelden te beklijken van een HDMI-<br>bron moet de betrokken broninstellingen ingesteld worden als Verbeterd als<br>het verbonden apparaat HDMI 2.0 compatibel. Stel in als Regelmatige als het<br>verbonden apparaat HDMI 1.4 compatibel is. Stel dienovereenkomstig in of schakel<br>de betrokken HDMI-bron uit door in te stellen als Uitgeschakeld. |  |  |
| То                        | egankelijkheid           | Geeft de andere toegankelijkheidsopties voor het tv-toestel weer.                                                                                                    |  |  |
|                           | Hardhorenden             | Schakelt iedere speciale functie in die wordt verzonden door de uitzender.                                                                                                    |  |  |
| Geluid Beschrijving       |                          | Een verhaalspoor wordt afgespeeld voor blinden of slechtzienden. Druk op OK<br>om alle beschikbare Geluid Beschrijving menu-opties te bekijken. Deze functie<br>is enkel beschikbaar als de uitzender ze ondersteunt.                                                                                                    |  |  |
|                           |                          | of time shifting modus.                                                                                                    |  |  |
|                           |                          | Als deze functie ondersteund wordt door uw televisie kunt u uw ESN(*) nummer<br>weergeven en Netflix uitschakelen.                                                                                                    |  |  |
| Netflix                   |                          | (1) Het ESN-nummer is een ninke Un-nummer voor Nettik, speciaal aargemaak om un tvi dentificenen<br>Opmerking: voor Av video straaming is een ninimum internetenseheid van 25Mos vereiste. Voor een<br>voorbeeld van de straaming 4K ninuud vindt umee informalie op de Nettik veebate ( <u>https://tabu.nettik<br/>sumtaritaticaticaticaticaticaticaticaticaticat</u>                                                                                                    |  |  |
| Me                        | er                       | Geeft de andere Instellingsopties voor het TV toestel weer.                                                                                                    |  |  |
|                           | Menu Time Out            | Om de time-out voor menuschermen te wijzigen.                                                                                                    |  |  |
| Stand-by led<br>HBBTV (*) |                          | Indien ingesteld op Off zal het stand-by LED-lampje niet inschakelen als de televisie in stand-by staat.                                                                                                    |  |  |
|                           |                          | U kunt deze functie in- of uitschakelen door deze in te stellen op Aan of Uit.                                                                                                    |  |  |
|                           | Software upgrade         | Zorgt ervoor dat uw tv voorzien is van de meest recente firmware. Druk op OK om de menuopties weer te geven.                                                                                                    |  |  |
| Toepassing Versie         |                          | Geeft de huidige softwareversie weer.                                                                                                    |  |  |
|                           | Ondertitelingmodus       | Deze optie wordt gebruikt om een selectie te maken welke ondertitelingmod<br>op het scherm verschint (DVB ondertiteling / Tatekst ondertiteling) als beic<br>beschikbaar zijn. De standaardwaarde is de DVB-ondertiteling. Deze functie<br>alleen beschikbaar voor de landoptie Noorwegen.                                                                                                    |  |  |

| Auto TV UIT                                                      | Stelt de gewenste tijdsduur in voor de tv om automatisch over te schakelen op de stand-<br>by modus indien het toestel niet wordt bediend. Deze waarde kan worden ingesteld van<br>1 tot 8 ms in stappen van 1 ms. U kunt deze functie uitschakelen door ze in te stellen<br>als Uitgeschakeld.                               |  |
|------------------------------------------------------------------|----------------------------------------------------------------------------------------------------|--|
| Biss toets                                                       | Biss is een satellietsignaal codeersysteem dat wordt gebruikt voor sommigg<br>uitzendingen. Als u Biss Toets moet ingeven op een uitzending, kunt u deze instelling<br>gebruiken. Markeer Biss Sleutel en druk op OK om toetsen in te voeren op de<br>gewenste uitzending.                                                    |  |
| Opslagmodus                                                      | Selecteer deze modus om weergavedoeleinden op te slaan. Met de Opslagmodus<br>ingeschakeld is het mogelijk dat sommige items in het TV-menu niet beschikbaar zijn                                                                                                    |  |
| AVS (Audio<br>Video Delen)                                       | De AVS functie biedt u de mogelijkheid bestanden te delen die opgeslagen zijn op uw<br>smartphone of tablet pc. Als u een compatibele smartphone of tablet pc hebt en de<br>correcte software is geinstalleerd, kunt u ford/s afspelen/delen op uw TV. Raadpleeg<br>de instructies van uw dele software voor meer informatie. |  |
| Inschakelmodus                                                   | Deze instelling configureert de inschakelmodus voorkeur. Laatste status en Stand-by<br>opties zijn beschikbaar.                                                                                                    |  |
| Virtual Remote                                                   | Schakelt de virtuele remote functie in of uit.                                                                                                    |  |
| CEC                                                              | Met deze instelling kunt u de CEC-functionaliteit volledig in of uitschakelen. Druk op de<br>knop Links of Rechts om de functie in of uit te schakelen.                                                                                                    |  |
| CEC Automatisch<br>Inschakelen                                   | Deze functie biedt de mogelijkheid de tv in te schakkelen met het aangesloten HDMI-CEC<br>compatibele apparaat en automatisch over te schakkelen naar de invoerbron. Druk o<br>de knop Links of Rechts om de functie in of uit te schakkelen.                                                                                 |  |
| Luidsprekers                                                     | Om het tv-geluid te horen uit de verbonden compatibele geluidstoestellen ingesteld al<br>Versterker. U kunt de afstandsbediening van de tv gebruiken om het volume van he<br>geluidstoestel te beheren.                                                                                                    |  |
| Smart Remote<br>functie                                          | Druk op <b>OK</b> om het Smart Remote menuscherm te openen. In dit scherm kunt u de me<br>Bluetooth draadloze technologie ingeschakelde afstandsbediening apparaten detecterer<br>en verbinden met uw televisie.                                                                                                    |  |
| Alle cookies<br>weergeven(*)                                     | Geeft alle opgeslagen cookies weer.                                                                                                    |  |
| Alle cookies<br>weergeven(*) Verwijdert alle opgeslagen cookies. |                                                                                                    |  |
| OSS                                                              | Geeft de Open Source Software licentie informatie weer.                                                                                                    |  |
| leze opties zijn mogelijk nie                                    | t beschikbaar afhankelijk van de landselectie in de eerste installatie.                                                                                                    |  |
|                                                                  |                                                                                                    |  |

#### Algemene tv-bediening

#### Het gebruik van de zenderlijst

Het tv-toestel sorteert alle opgeslagen zenders in een zenderlijst. Ukund deze zenderlijst bewerken, favoriete zenders instellen of actieve zenders selecteren met de Zenders menu-opties. Druk op OK om de zenderlijst te openen. U kunt de zenders in de lijst filteren of geavanceerde wijzigingen uitvoeren in de huidige lijst met de opties Filter en Bewerken. Selecteer de gewenste tab en druk op OK om de beschikbare opties weer te geven.

Opmerking: De opdrachten Verplaatsen, Verwijderen en Naam bewerken in het Zenderlijst bewerken menu zijn niet beschikbaar voor zenders die worden uitgezonden via een M7 operator.

#### De favorietenlijsten beheren

U kunt vier verschillende lijsten aanmaken voor uw favoriete zenders. Ga naar het menu TV>Zenders of druk op OK om het menu Zenders te openen. Selecteer de tab Bewerken en druk op OK om de bewerkingopties weer te geven en de optie Tag/ Tags verwijderen zender te selecteren. Selecteer de gewenste zender in de lijst door te drukken op OK terwijl de zender gemarkeerd is. U kunt meerdere keuzes maken. U kunt ook de optie Tag/Alle tags verwijderen gebruiken om alle zenders in de lijst te selecteren. Druk daarna op de knop Terug om terug te keren naar de Bewerken menu-opties. Selecteer Favorieten toevoegen/verwijderen en druk opnieuw op OK. De opties voor de favoriete zenderlijst worden weergegeven. Stel de gewenste lijstoptie op Aan. De geselecteerde zender(s) wordt(en) toegevoegd aan de lijst. Om een zender of zenders te verwijderen uit een favorietenlijst kunt u dezelfde stappen uitvoeren en de gewenste lijstoptie instellen op Uit.

U kunt de filter functie gebruiken in het menu Zenders om de zenders permanent te filteren in de Zenderlijst in overeenstemmig met uw voorkeuren. Bijvoorbeeld, met de opties van de tab Filter kunt u een van uw favoritetenlijsten weergeven elke maal de Zenderlijst wordt geopend.

#### Ouderlijk toezicht instellingen configureren

De opties in het menu Ouderlijk toezicht kunnen gebruikt worden om gebruikters te verbieden bepaalde programma's of kanalen te bekijken en menu's te gebruiken. Deze instellingen bevinden zich in het menu Instellingen-Systeem-Ouderlijk.

Om de menuopties voor ouderlijk toezicht weer te geven, dient u een pin-nummer in te voeren. Als u het correcte pin-nummer invoert, verschijnt het menu ouderlijk toezicht.

Menuvergrendeling: Deze instelling schakelt toegang tot alle menu's of installatie van tv-menu's in of uit.

Volwassenvergrendeling: Als deze optie ingesteld is, ontvangt de tv de maturiteitisnformatie van de uitzending en als deze maturiteitsvergrendeling uitgeschakeld is, wordt de toegang tot de uitzending uitgeschakeld.

**Opmerking:** Als de landoptie bij de **eerste installatie** ingesteld is als Frankrijk, Italië of Oostenrijk, dan is de **Volwassenvergrendeling** automatisch ingesteld op 18.

Kinderslot: Als het kinderslot is ingesteld op AAN, kan de tv enkel worden bediend met de afstandsbediening. In dat geval werken de bedieningstoetsen op de tv niet.

Internetvergrendeling: Als deze optie is ingeschakeld is, wordt het internet dat apps gebruikt uitgeschakeld. Schakel de optie uit om deze apps opnieuw in te schakelen.

PIN instellen: Om een nieuw pin-nummer vast te leggen.

Standaard CICAM-pin: Deze optie wordt grijs weergegeven als geen CI-module ingebracht is in de CI-kaartsleuf van de tv. U kunt de standaard pin van de CICAM wijzigen met deze optie.

TV PIN(\*): Door deze optie in of uit te schakelen, kunt u een aantal M7 operator zenders toelaten of beperken om PIN-zoekopdrachten te verzenden. Deze PIN-zoekopdrachten bieden een toegangscontolemechanisme voor de gerelateerde zenders. Als deze optie **Ingeschakeld** is, zijn de zenders die PIN-zoekopdrachten verzenden niet toegankelijk zonder eerst de correcte PIN in te voeren.

(\*) Deze menuoptie is enkel beschikbaar als een M7 operator installatie werd uitgevoerd.

Opmerking: (\*) Het standaard PIN-nummer werd mogelijk ingesteld op 0000 of 1234. Als u het PIN-nummer hebt gedefinieerd (gevraagd naargelang de landselectie) lijdens de Eerste Installatie kunt u het PIN-nummer gebruiken dat u gedefinieerd hebt.

Sommige opties zijn mogelijk niet beschikbaar afhankelijk van de landselectie in de eerste installatie.

#### Elektronische programmagids

U kunt bladeren in het gebeurtenissen schema van de momenteel geïnstalleerde zenders op uw zenderlijst met de elektronische programmagids functie van uw TV. Het hangt af van de gerelateerde uitzending of deze functie al of niet wordt ondersteund.

Voor toegang tot de programamgids drukt u op de kno Gids op uw afstandsbediening. U kunt ook de Gids optie gebruiken in het menu TV.

Er zijn 2 verschillende lay-outschema's beschikbaar, Tijdlijn schema en Nu/Volgende. Om te schakelen tussen deze lay-outs selecteert u de tab met de naam van de alternatieve lay-out bovenaan in het scherm en drukt u op OK.

Gebruik de richtingtoetsen om te navigeren in de programmagids. Gebruik de knop **Terug** om de tab opties te gebruiken bovenaan in het scherm

#### Tijdlijn schema

In deze lay-out opties worden alle gebeurtenissen van de zenders ind e lijst weergegeven volgens de tijdlijn. U kunt de richtingtoetsen gebruiken om te bladeren in de lijst van gebeurtenissen. Selecteer een gebeurtenis en druk op **OK** om het gebeurtenissen optiemenu weer te geven.

Druk op Terug om de beschikbare opties in de tab te gebruiken. Selecter de Filter tab en druk op OK om de filteropties weer te geven. Om de lay-out te wijzigen, selecteert u Nu/Volgende en druk op OK. U kunt de Vorige dag en Volgende dag opties om de gebeurtenissen weer te geven van de vorige en de volgende dag.

Selecteer de tab Extra en druk op OK om naar de onderstaande opties te gaan.

Selecteer Genre: Geeft het menu Genre markeren weer. Selecteer een genre en druk op OK. De gebeurtenissen in de programmagids die overeenstemmen met het geselecteerde genre worden gemarkeerd.

Gids zoekopdracht: Geeft de zoekopties weer. Met deze opties kunt u zoeken in de programmagids databank op basis van de geselecteerde criteria. De overeenstemmende resultaten worden weergegeven.

Nu: Geeft de huidige gebeurtenis weer van het gemarkeerde kanaal.

Zoom: Selecteer en druk op OK om gebeurtenissen weer te geven in een bredere tijdinterval.

#### Nu/Volgende schema

In deze lay-out optie worden enkel de huidige en volgende gebeurtenissen van de gemarkeerde zenders weergegeven. U kunt de richtingtoetsen gebruiken om te bladeren in de lijst van gebeurtenissen.

Druk op Terug om de beschikbare opties in de tab te gebruiken. Selecteer de Filter tab en druk op OK om de filteropties weer te geven. Om de lay-out te wijzigen, selecteert u Tijdlijn schema en drukt op OK.

#### Gebeurtenisopties

Gebruik de navigatieknoppen om een zender te markeren en druk op **OK** om het menu **Opties** weer te geven. De volgende opties zijn beschikbaar.

Kanaal selecteren: Met deze optie kunt u overschakelen haar de geselecteerde zender om deze te bekijken. De programmagids wordt gesloten. Meer Informatie: Geelt gedetailleerde informatie weer over de geslecteerde gebeurtenis. Gebruik de omhoog en omlaag richtingtoetsen om door de tekst te bladeren.

Timer ingeschakeld gebeurtenis / Timer op gebeurtenis verwijderen: Selecteer Timer instellen og gebeurtenis optie en druk og de OK toeks. U kunt timers instellen voor gebeurtenissen in de toekomst. Om een reeds ingestelde timer te annuleren, markeert u die gebeurtenis en u drukt op de OK toets. Selecteer daarna Timer op gebeurtenis verwijderen optie. De timer wordt geannuleerd.

Opname / Opn. verwijderen Timer: Selecteer de "Record" optie en druk op de OK toets Als de gebeurtenis in de toekomst zal worden uitgezonden, wordt het toegevoegd aan de Timers lijst om te worden opgenomen. Als de geselecterede gebeurtenis nu wordt afgespeeld, start de opname ommiddellik.

Om een reeds ingestelde opname timer te annuleren, markeert u die gebeurtenis en drukt u op Oktoets en selecteert u de optie "Opn. Timer verwijderen. De opnametimer wordt geannuleerd.

BELANGRIJK: Sluit een USB-schijf aan op uw tv terwijl de tv ingeschakeld is. Daarna moet u de TV inschakelen en de opnamefunctie inschakelen.

**Opmerkingen:** U kunt niet overschakelen naar een andere zender tijdens een actieve opname of timer op de huidige zender.

Het is niet mogelijk een timer of opname timer in te stellen voor twee of meerdere individuele gebeurtenissen voor dezelfde tijdsinterval.

#### Teletekst diensten

Druk op de TXT toets voor toegang. Druk opnieuw om de mix-modus te activeren die u de mogeliijkheid bied de teletekstpagina en de tv-uitzending gelijktijdig weer te geven. Druk opnieuw om af te sluiten. Wanneer FASTEXT system beschikbaar is, worden delen in een teletekstpagina kleurgecodeerd en kunnen, door op de gekleurde toetsen te drukken, geselecteerd worden. Volg de instructies op het scherm.

#### **Digitale Teletekst**

Druk op de Text toets om de digitale teletekstinformatie weer te geven. Gebruik de gekleurde toetsen, de cursortoetsen en de OK toets om dit menu te bedienen. De bedieningsmethode kan verschillen afhankelijk van de inhoud van de digitale teletekst. Volg de instructies op het digitale teletekstocherm. Wanneer de TXT toets ingedrukt wordt, keert de TV terug naar de televisie uitzending.

#### Software upgrade

Uw tv kan firmware automatisch zoeken en bijwerken via het uitzendingssignaal of via het internet.

#### Software upgrade zoeken via gebruikersinterface

In het hoofdmenu, selecteer Instellingen>Systeem en dan Meer. Navigeer naar Software Upgrade en druk op de OK knop. Selecteer daarna Scannen voor upgrade en druk op OK om te controleren of er een nieuwe software upgrade beschikbaar is.

Indien een nieuwe upgrade wordt gevonden, wordt deze gedownload. Aan het einde van de download verschlijnt een waarschuwing. Druk op **OK** om de software upgrade te voltooien en de televisie opnieuw in te schakelen.

#### 3) AM zoeken en upgrade modus

Uw TV zoekt nieuwe upgrades om 3:00 uur als de Automatisch scannen optie in het Upgrade opties menu ingeschakeld is en als de tv aangesloten is met een antennesignaal of het internet. Als nieuwe software succesvol werd gedownload, wordt die geinstalleerd wanneer de tv de volgende maal wordt aangeschakeld.

Opmerking: Verwijder het netsnoer niet wanneer de led-lamp knippert tijdens het herstarten van de computer. Als de tv niet inschakelt na de upgrade, verwijdert u de stekker, wacht u twee minuten en daarna voert u het apparaat opnieuw in.

Alle updates worden automatische bestuurd. Als er na een handmatige zoekopdracht geen software kan worden gevonden, betekent dit dat dit de huidige versie is.

#### Probleemoplossen & tips

#### De tv schakelt niet in

Zorg ervoor dat het netsnoer stevig in het stopcontact is gevoerd. Druk op de powerknop van de Tv.

#### Zwakke beeldkwaliteit

- · Controleer of u de televisie correct afgestemd hebt.
- Een laag signaalniveau kan een beeldvervorming veroorzaken. Controleer de antenne verbindingen.
- Controleer of u de correcte kanaalfrequentie hebt ingevoerd als u een handmatige afstemming hebt uitgevoerd.

#### Geen beeld

- De televisie ontvangt geen signaal. Zorg er ook voor dat de correcte invoerbron geselecteerd werd.
- Is de antenne correct aangesloten?
- · Is de antennekabel beschadigd?
- Werden de correcte stekkers gebruikt voor de aansluiting van de antenne?
- · Indien u twijfelt, neemt u contact op met de verdeler.

#### Geen geluid

- Controleer of het geluid van de tv gedempt is. Druk op de knop Dempen of verhoog het volume om te controleren.
- Het geluid komt slechts uit een van de luidsprekers. Controleer de balansinstellingen in het **Geluid** menu.

#### Afstandsbediening - geen werking

- Het is mogelijk dat de batterijen leeg zijn. Batterijen vervangen.
- De batterijen zijn mogelijk incorrect ingevoerd. Raadpleeg de sectie "De batterijen in de afstandsbediening voeren".

#### Geen signaal op een ingangsbron

- · Het apparaat is mogelijk niet verbonden.
- Controleer de AV-kabels en verbindingen van uw apparaat.
- · Controleer of het apparaat ingeschakeld is.

#### Opname niet beschikbaar

Om een programma op te nemen, moet u eerst een USB-geheugenschijf correct aansluiten op uw TV terwijl de TV is uitgeschakeld. Daarna moet u de TV inschakelen en de opnamefunctie inschakelen. Als u niet kunt opnemen, moet u controleren of het opslagapparaat correct geformatteerd is en of er voldoende vrije ruimte is.

#### USB te langzaam

Als het bericht 'USB-schriftsnelheid te traag om op te nemen' op het scherm wordt weergegeven tijdens het starten van een opname, probeert u de opname opnieuw te starten. Als dezelfde fout zich herhaalt, is het mogelijk dat uw USB-schijt niet conform is met de snelheidsvereisten. Probeer aan ander USBooslaaazoaraat.

#### PC-invoer normale weergavemodi

Onderstaande tabel is een illustratie van een aantal van de normale video schermmodi. Het is mogelijk dat uw TV niet alle resoluties ondersteunt.

| Inhoudsopgave | Resolutie | Interval |
|---------------|-----------|----------|
| 1             | 640x350   | 85Hz     |
| 2             | 640x480   | 60Hz     |
| 3             | 640x480   | 72Hz     |
| 4             | 640x480   | 75Hz     |
| 5             | 800x600   | 56Hz     |
| 6             | 800x600   | 60Hz     |
| 7             | 800x600   | 72Hz     |
| 8             | 800x600   | 75Hz     |
| 9             | 1024x768  | 60Hz     |
| 10            | 1024x768  | 70Hz     |
| 11            | 1024x768  | 75Hz     |
| 12            | 1024x768  | 85Hz     |
| 13            | 1152x864  | 75Hz     |
| 14            | 1280x768  | 60Hz     |
| 15            | 1280x768  | 75Hz     |
| 16            | 1280x960  | 60Hz     |
| 17            | 1280x960  | 75Hz     |
| 18            | 1280x1024 | 60Hz     |
| 19            | 1280x1024 | 75Hz     |
| 20            | 1360x768  | 60Hz     |
| 21            | 1366x768  | 60Hz     |
| 22            | 1400x1050 | 59Hz     |
| 23            | 1400x1050 | 60Hz     |
| 24            | 1400x1050 | 75Hz     |
| 25            | 1440x900  | 60Hz     |
| 26            | 1440x900  | 75Hz     |
| 27            | 1600x1200 | 60Hz     |
| 28            | 1680x1050 | 59Hz     |
| 29            | 1680x1050 | 60Hz     |
| 30            | 1920x1080 | 60Hz     |

#### AV en HDMI- signaal compatibiliteit

| Bron   | Ondersteund | Beschikbaar                              |   |
|--------|-------------|------------------------------------------|---|
|        | PAL         |                                          | 0 |
| Achter | SECAM       |                                          | 0 |
| AV     | NTSC4.43    |                                          | 0 |
|        | NTSC3.58    |                                          | 0 |
|        | 480i, 480p  | 60Hz                                     | 0 |
| VPhPr  | 576i, 576p  | 50Hz                                     | 0 |
| TEDEL  | 720p        | 50Hz,60Hz                                | 0 |
|        | 1080i       | 50Hz,60Hz                                | 0 |
|        | 480i        | 60Hz                                     | 0 |
|        | 480p        | 60Hz                                     | 0 |
|        | 576i, 576p  | 50Hz                                     | 0 |
|        | 720p        | 50Hz,60Hz                                | 0 |
|        | 1080i       | 50Hz,60Hz                                | 0 |
| HDMI   | 1080p       | 24Hz,<br>25Hz,<br>30Hz,<br>50Hz,<br>60Hz | o |
|        | 3840x2160p  | 24Hz,<br>25Hz,<br>30Hz,<br>50Hz,<br>60Hz | 0 |
|        | 4096x2160p  | 24Hz,<br>25Hz,<br>30Hz,<br>50Hz,<br>60Hz | o |

#### (X: Niet beschikbaar, O: Beschikbaar)

In bepaalde gevallen kan een signaal op de tv incorrect worden weergegeven. Het probleem kan een onverenigbaarheid zijn met de standaarden van het brontoestel (DVD, set-top-box, etc...) Indien een dergelijk probleem zich voordoet, neemt u contact op met uw verdeler en de fabrikant van het bronmateriaal.
| Ondersteunde bestandsformaten voor de USB-modus |                                         |             |                                                                                                    |  |
|-------------------------------------------------|-----------------------------------------|-------------|----------------------------------------------------------------------------------------------------|--|
| Videobestandsformaten                           |                                         |             |                                                                                                    |  |
| Video Codec                                     | Resolutie                               | Bitsnelheid | Container                                                                                                    |  |
| MPEG1/2                                         |                                         |             | MPEG programmastroom (.DAT, .VOB, .MPG, .MPEG),<br>MPEG transportstroom (.ts, .trp, .tp), MP4 (.mp4, .mov),<br>3GPP (.3gpp, .3gp), AVI (.avi), MKV (.mkv), ASF (.asf) |  |
| MPEG4                                           | 1080Px2@30fps,<br>1080P@60fps           | 40Mbps      | MPEG programmastroom (.MPG, .MPEG), MP4 (.mp4, .mov), 3GPP (.3gpp, .3gp), AVI (.avi), MKV (.mkv), ASF (.asf)                                                          |  |
| XviD                                            |                                         |             | MP4 (.mp4, .mov), AVI (.avi), MKV (.mkv), ASF (.asf)                                                                                                    |  |
| Sorenson H.263                                  |                                         |             | FLV (.flv), AVI (.avi), SWF(.swf)                                                                                                    |  |
| H.263                                           | 7                                       |             | MP4 (.mp4, .mov), 3GPP (.3gpp, .3gp), AVI (.avi), MKV (.mkv)                                                                                                    |  |
| H.264                                           | 3840x2160@30fps,<br>1080P@60fps 135Mbps |             | FLV (.fiv), MP4 (.mp4, .mov), 3GPP (.3gpp, .3gp), MPEG<br>transportstroom (.ts, .trp, .tp), ASF (.asf), AVI (.avi), MKV<br>(.mkv)                                     |  |
| Motion JPEG                                     | 720P@30fps 10Mbps                       |             | AVI (.avi), 3GPP (.3gpp, .3gp), MP4 (.mp4, .mov), MKV (.mkv), ASF (.asf)                                                                                              |  |
| VP8                                             | 1080P@30fps                             | 20Mbps      | MKV (.mkv), WebM (.webm)                                                                                                    |  |
| HEVC/H.265                                      | 4K2K@60fps                              | 100Mbps     | MP4 (.mp4, .mov), MKV (.mkv), MPEG transportstroom (.ts,<br>.trp, .tp)                                                                                                |  |
|                                                 | 1080P@60fps                             | 50Mbps      | MP4 (.mp4, .mov), MKV (.mkv), MPEG transportstroom (.ts,<br>.trp, .tp), 3GPP (.3gpp, .3gp)                                                                            |  |
| VP9                                             | 4K2K@30fps                              | 100Mbps     | MKV (mky) WebM (webm)                                                                                                    |  |

# Beeldbestandsformaten

| Afbeelding | Foto          | Resolutie (breedte x hoogte) |  |  |
|------------|---------------|------------------------------|--|--|
| IREC       | Basislijn     | 15360x8640                   |  |  |
| JPEG       | Progressief   | 1024x768                     |  |  |
| DNC        | non-interlace | 9600x6400                    |  |  |
| PNG        | interlaced    | 1200x800                     |  |  |
| BMP        |               | 9600x6400                    |  |  |

| Geluidsbestandsformaten             |                                            |                     |                                                                                                    |  |
|-------------------------------------|--------------------------------------------|---------------------|----------------------------------------------------------------------------------------------------|--|
| Audio codec Sample rate Bitsnelheid |                                            | Bitsnelheid         | Container                                                                                                    |  |
| MPEG1/2 Layer1                      | 16KHz ~ 48KHz                              | 32Kbps ~<br>448Kbps | MP3 (.mp3), AVI (.avi), ASF (.asf), Matroska (.mkv,<br>.mka), MPEG transportstroom (.ts, .trp, .tp), MPEG<br>programmastroom (.DAT, .VOB, .MPG, .MPEG), WAV (.wav)                                                          |  |
| MPEG1/2 Layer2                      | EG1/2 Layer2 16KHz ~ 48KHz 8Kbps ~ 384Kbps |                     | MP3 (.mp3), AVI (.avi), ASF (.asf), Matroska (.mkv,<br>.mka), MPEG transportstroom (.ts, .trp, .tp), MPEG<br>programmastroom (.DAT, .VOB, .MPG, .MPEG), WAV (.wav)                                                          |  |
| MPEG1/2 Layer3                      | 16KHz ~ 48KHz                              | 8Kbps ~<br>320Kbps  | MP3 (mp3), AVI (av), ASF (asf), Matroska (mkv, mka),<br>3GPP (.3gpp, 3gp), MP4 (mp4, mov, m4a), MPEG-<br>transportstream (ts, tpt, tp), MPEG-programmastream<br>(DAT, VOB, MPG, MPEG), FLV (.flv), WAV (.wav), SWF<br>(swf) |  |
| AC3                                 | 32KHz, 44,1KHz,<br>48KHz                   | 32Kbps ~<br>640Kbps | AC3 (.ac3), AVI (.avi), Matroska (.mkv, .mka), 3GPP (.3gpp,<br>.3gp), MP4 (.mp4, .mov, m4a), MPEG transportstroom (.ts,<br>.trp, .tp), MPEG programma stroom (.DAT, .VOB, .MPG,<br>.MPEG)                                   |  |
| EAC3                                | 32KHz, 44,1KHz,<br>48KHz                   | 32Kbps, 6<br>bytes  | EAC3 (.ec3), 3GPP (.3gpp, .3gp), MP4 (.mp4, .mov, m4a),<br>MPEG transportstroom (.ts, .trp, .tp), MPEG programma<br>stroom (.DAT, .VOB, .MPG, .MPEG)                                                                        |  |

| Audio codec   | Sample rate                           | Bitsnelheid         | Container                                                                                                    |
|---------------|---------------------------------------|---------------------|----------------------------------------------------------------------------------------------------|
| AAC, HEAAC    | 8KHz ~ 48KHz                          |                     | AAC (.aac), AVI (.avi), Matroska (.mkv, .mka), 3GPP (.3gpp,<br>.3gp), MP4 (.mp4, .mov, m4a), MPEG transportstroom (.ts, .trp,<br>.tp), MPEG programma stroom (.DAT, .VOB, .MPG, .MPEG),<br>FLV (.thv), RM (.ra) |
| WMA:          | 8KHz ~ 48KHz                          | 128bps ~<br>320Kbps |                                                                                                    |
| WMA 10 Pro M0 | 48KHz                                 | < 192kbps           | ASF (.wma, .asf), AVI (.avi), Matroska (.mkv, .mka)                                                                                                    |
| WMA 10 Pro M1 | 48KHz                                 | < 384kbps           |                                                                                                    |
| WMA 10 Pro M2 | 96KHz                                 | < 768kbps           |                                                                                                    |
| G711 A/mu-law | 8KHz                                  | 64Kbps ~<br>128Kbps | WAV (.wav), AVI (.avi), Matroska (.mkv, .mka), 3GPP (.3gpp,<br>.3gp), MP4 (.mp4, .mov, m4a)                                                                                                    |
| LBR (cook)    | 8KHz, 11,025KHz,<br>22,05KHz, 44,1KHz | 6Kbps ~<br>128Kbps  | RM (.ra)                                                                                                    |
| FLAC          | 8KHz ~ 96KHz                          | < 1.6Mbps           | Matroska (.mkv, .mka)                                                                                                    |

# Ondertiteling bestandsformaten

| Interne ondertiteling |                              |                                                               |  |  |
|-----------------------|------------------------------|---------------------------------------------------------------|--|--|
| Extensie              | Container                    | Ondertitelingscode                                            |  |  |
| dat, mpg, mpeg, vob   | MPG, MPEG                    | Dvd ondertiteling                                             |  |  |
| ts, trp, tp           | TS                           | DVB ondertiteling                                             |  |  |
| mp4                   | MP4                          | Dvd ondertiteling<br>UTF-8 Plain Text                         |  |  |
| mkv                   | MKV                          | ASS<br>SSA<br>UTF-8 Plain Text<br>VobSub<br>Dvd ondertiteling |  |  |
| avi                   | AVI (1.0, 2.0),<br>DMF0,1, 2 | XSUB<br>XSUB+                                                 |  |  |

| Externe ondertiteling |                                                                |                           |  |  |  |
|-----------------------|----------------------------------------------------------------|---------------------------|--|--|--|
| Extensie              | Ondertiteling parser                                           | Opmerkingen               |  |  |  |
| .srt                  | Subrip                                                         |                           |  |  |  |
| .ssa/ .ass            | SubStation Alpha                                               |                           |  |  |  |
| .smi                  | SAMI                                                           |                           |  |  |  |
| .sub                  | SubViewer<br>MicroDVD<br>DVDSusbtitleSystem<br>Subldx (VobSub) | Enkel SubViewer 1.0 & 2.0 |  |  |  |
| .txt                  | TMPlayer                                                       |                           |  |  |  |

## Ondersteunde DVI-resoluties

Als u apparaten wilt aansluiten op de connectoren van uw televisie met DVI naar HDMI convertorkabels (niet geleverd) kunt u de onderstaande resolutie-informatie raadplegen.

|           | 56Hz | 60Hz | 66Hz | 70Hz | 72Hz | 75Hz |
|-----------|------|------|------|------|------|------|
| 640x480   |      | х    |      |      |      | х    |
| 800x600   | х    | х    |      |      |      | x    |
| 1024x768  |      | х    |      | х    |      | х    |
| 1280x768  |      | х    |      |      |      | х    |
| 1280x960  |      | х    |      |      |      |      |
| 1360x768  |      | х    |      |      |      |      |
| 1366x768  |      | х    |      |      |      |      |
| 1280x1024 |      | х    |      | х    |      | х    |
| 1400x1050 |      | х    |      |      |      |      |
| 1600x900  |      | х    |      |      |      |      |
| 1920x1080 |      | х    |      |      |      |      |

# Verbindingen

## Bedrade connectiviteit

## Aansluiten op een bedraad netwerk

- U moet een modem/router aangesloten hebben op een actieve breedbandverbinding.
- Sluit uw tv aan op uw modem/router via een ethernetkabel. Er is een LAN-poort achteraan op uw tv.

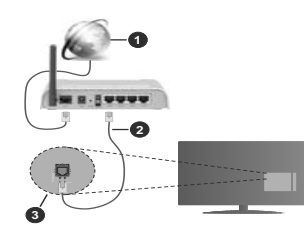

- 1. Breedband ISP-verbinding
- 2. LAN (Ethernet) kabel
- 3. LAN-ingang op de achterzijde van de tv

Om de bedrade instellingen te configureren, verwijzen wij u naar het hoofdstuk Netwerk in het menu Instellingen.

 Het is mogelijk dat u uw TV kunt aansluiten op uw LAN-netwerk afhankelijk van uw netwerkconfiguratie.
In een dergelijk geval gebruikt u een ethernetkabel om uw TV rechtstreeks aan te sluiten op de netwerk stopcontact.

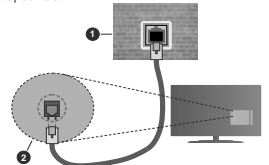

1. Netwerk stopcontact

2. LAN-ingang op de achterzijde van de tv

De instellingen van een bedraad apparaat configureren

# Netwerk type

Het netwerktype kan worden geselecteerd als bedraad apparaat, draadloos apparaat of Uitgeschakeld in overeenstemming met de actieve

verbinding op het televisietoestel. Selecteer dit als Bedraad apparaat als u een verbinding maakt via een ethernetkabel.

## Internet snelheidstest

Markeer Internet Speed Test en druk op OK. De televisie controleert de bandbreedte van uw internetverbinding en geeft het resultaat weer.

#### Geavanceerde instellingen

Markeer Geavanceerde instellingen en druk daarna op OK. In het volgende scherm kunt u de IP- en DS-instellingen van de televisie wijzigen. Markeer de gewenste optie en druk op de Links of Rechts knop om de instelling te wijzigen van Automatisch op Manueel. Nu kunt u de Manual IP en/of Manual DNS waarden invoern. Selectere het betrokken item in de vervolgkeuzelijst en voer de nieuwe waarden in met de numerieke toetsen van de afstandsbediening. Markeer Opslaan en druk op OK om de instellingen op te slaan.

## Draadloze connectiviteit

#### Aansluiten op een draadloos netwerk

De TV kan geen verbinding maken met de netwerken met een verborgen SSID. Om de SSID van uw modem zichtbaar te maken, moet u de SSID-instellingen wijzigen via de software van de modem.

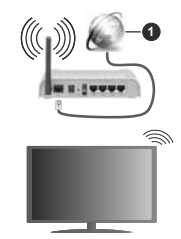

1. Breedband ISP-verbinding

Een Draadloze-N router (IEEE 802.11a/b/g/n) met gelijktijdig 2.4 en 5 GHz banden ontworpen om de bandbreedte te verhogen. Deze werden geoptimaliseerd voor een vlottere en snellere HD video streaming, bestandsoverdrachten en draadloze spelletjes.

 De frequentie en het kanaal verschillen naargelang de regio.

 De overdrachtssnelheid verschilt naargelang de afstand en het aantal obstructies tussen de overdrachtsproducten, de configuratie van deze producten, de radiogolf condities, het verkeer op de lijn en de producten die u gebruikt. verbroken afhankelijk va de radiogolf condities DECT-telefoons, of ieder anderr WLAN 11b apparaat. De standaardwaarden van de overdrachtsnelheid zijn de theoretische maximumwaarden voor de draadloze standaarden. Dit zijn niet de reële snelheden van gegevensoverdracht.

- De locatie waar de overdracht het meest efficiënt is, verschilt naargelang de gebruiksomgeving.
- De draadloze functie van de televisie ondersteunt 802.11 a.b,g & n type modems. Het wordt sterk aanbevolen het IEEE 802.11n communicatieprotocol te gebruiken om mogelijke problemen te vermijden wanneer u video's beklijkt.
- U moet de SSID van uw modem wijzigen als er andere modems in de buurt zijn met dezelfde SSID. Zo niet kunt u verbindingsproblemen ervaren. Gebruik de bedrade verbinding als u problemen ondervindt met de draadloze verbinding.

#### De instellingen van een draadloos apparaat configureren

Open het menu Netwerk en selecteer Netwerktype als Draadloos apparaat om de verbinding te starten.

Markeer de optie **Draadloze netwerken scannen** en druk op **OK** om een zoekopdracht te starten voor beschikbare draadloze netwerken. Alle gevonden netwerken worden hier vermeld. Markeer uw gewenste netwerk in de lijst en druk op **OK** om de verbinding te maken.

**Opmerking:** Als de modern de N-modus ondersteunt, moet u de N-modusinstellingen instellen.

Als het geselecteerde netwerk wordt beschermd met een wachtwoord moet u het correcte wachtwoord invoeren via het virtuele toetsenbord. U kunt dit toetsenbord gebruiken de navigatietoetsen (links/ rechts/omhoog/omlaag) en de **OK** toets op de afstandsbediening.

Wacht tot het IP-adres verschijnt op het scherm.

Dit betekent dat de aansluiting nu tot stand is gebracht. Om de verbinding met een draadloos netwerk te verbreken, markeert u Netwerktype en druk op de Links en Rechts knoppen om in te stellen als Uitgeschakeld.

Als uw router voorzien is van een WPS kunt u rechtstreeks verbinden met de modern/outer zonder een wachtwoord te moeten invoeren of het netwerk eerst toe te voegen. Selecteer de optie Druk op WPS op uw wifi-router en druk op de knop OK. Ga naar uw modern/router en druk op de WPS-knop om de verbinding te maken. Een bevestiging van de verbinding verschijnt op uw televisie zodra de apparaten gekoppeld zijn. Druk op OK om door te gaan. Er is geen bijkomende configuratie vereist.

Markeer Internet Speed Test en druk op OK om uw internetsnelheid te controleren. Markeer Geavanceerde instellingen en druk op OK om het geavanceerde instellingenmenu te openen. Gebruik de navigatie- en numerieke toetsen om in te stellen. Markeer Opslaan en druk op OK om de instellingen op te slaan.

# Overige informatie

De status van de verbinding wordt weergegeven als verbonden of Niet verbonden en het huidige IPadres, als een verbinding tot stand is gebracht.

## Uw mobiele apparaat verbinden via WLAN

 Als uw mobiel apparaat een WLAN-functie heeft, kunt u het aansluiten op uw tv via een router om toegang te krijgen tot de inhoud op uw apparaat. Hiervoor moet uw mobiele apparaat uitgerust zijn met de geschikte delen software.

Verbind uw televisie met uw router volgens de stappen vermeld in de onderstaande paragraaf.

Daarna kunt u uw mobiele apparaat verbinden met de router en u de delen software inschakelen op uw mobiele apparaat. Daarna selecteert u de bestanden die u wilt delen met uw TV.

Als de verbinding correct tot stand is gebracht, hebt u nu toegang tot de gedeelde bestanden op uw mobiele apparaat via de AVS (audio-video sharing) functie van uw televisie.

Markeer de optie AVS in het menu Bronnen en druk op OK. De beschikbare mediaserver apparaten in het netwerk worden weergegeven. Selecteer uw mobiele apparat en druk op de OK knop om door te gaan.

Indien beschikbaar kunt u een virtuele remote controller toepassing downloaden van de server van uw mobiele apparaat toepassing provider.

Opmerking: Het is mogelijk dat deze functie niet wordt ondersteund op alle mobiele apparaten.

#### Wake ON

Wake-on-LAN (WoL) en Wake-on-Wireless LAN (WoWLAN) zijn normen die het mogelijk maken een apparaat in te schakelen of uit de slaapstand te halen via een netwerkbericht. Het bericht wordt verzonden naar een programma uitgevoerd op een extern apparaat verbonden met hetzelfde lokale netwerk zoals een smarthone.

Uw TV is WoL en WoWLAN compatibel. Deze functie kan worden uitgeschakeld tijdens de eerste installatie. Om deze functie in te schakelen, stelt u de Wake On optie in het menu Netwerk in als Ingeschakeld. Zowel het apparaat van waar het netwerkkericht wordt verzonden naar de televisie en de televisie verbonden zijn op hetzelfde netwerk. De ontwaakfunctie wordt enkel ondersteund op Android OS apparaten en kan enkel worden gebruikt via de YouTube en Netflix toepassingen.

Om deze functie te gebruiken moeten de TV en de afstandsbediening ten minste één maal verbonden zijn als de televisie ingeschakeld is. Als de TV uitgeschakeld is, moet de verbinding opnieuw tot stand worden gebracht, de volgende maal hij wordt ingeschakeld. Zo niet is deze functie niet beschikbaar. Dit is niet van toepassing als de TV ingeschakeld is in de stand-bymodus.

ALs u wilt dat uw televisie minder stroom verbruikt in de stand-bymodus kunt u deze functie uitschakelen door de **Ontwaken** optie **uit** te schakelen.

# Wireless Display

Wireless Display is een standaard voor het streamen van video en geluidsinhoud. Deze functies biedt de mogelijkheid uw televisie als draadloos beeldscherm te gebruiken.

# Het gebruik met mobiele apparaten

Er bestaan verschillende standaarden die de mogelijkheid bieden schermen te delen, inclusief grafische, video en geluidsinhoud tussen uw mobiel apparaat en uw televisie.

Voer de draadloze USB-dongle eerst in uw televisie als de televisie niet voorzien is van een interne WLAN-functie

Druk daarna op de knop **Source** op de afstandsbediening en schakel over naar de **Wireless Display** bron.

Er verschijnt een scherm met vermelding dat de televisie klaar is voor de verbinding.

Open de delen-toepassing op uw mobiel apparaat. Deze toepassingen hebben een verschillende naam voor elk merk. Raadpleeg de handleiding van uw mobiel apparaat voor gedetailleerde informatie.

Scannen voor apparaten. Nadat u uw televisie geselecteerd hebt en de verbinding gemaakt hebt, verschijnt het scherm van uw apparaat op uw televisie.

Opmerking: Deze functie kan enkel worden gebruikt als het mobied apprand deze functie ondersteunt. Als u problemen ondervindt met de verbinding, moet u controleren of de versie van het bestufrigssysteem dat u gebruikt deze functie ondersteunt. Er kunnen compabibilieisproblemen optreden met de bestufrigssysteem versies die vorden aanskultingsprocedures verschillen naargelang het programma dat u gebruikt

## Bluetooth apparaten verbinden

Uw televisie ondersteunt ook Bluetooth draadloze verbindingstechnologie. Uw televisie moet gekoppeld worden voor u Bluetooth apparaten kunt gebruiken met het televisietoestel. U moet de volgende stappen uitvoeren om uw apparaat te koppelen met de televisie:

- · Schakelt het apparaat in de koppelingsmodus
- · Start de apparaat detectie op de televisie

**Opmerking:** Raadpleeg de handleiding van Bluetoothapparaat om te leren hoe u het apparaat in de koppelingsmodus moet schakelen.

U kunt geluidsapparaten of afstandsbedieningen verbinden met uw televisie via de Bluetooth draadloze technologie. Ontkoppel alle andere verbonden geluidsapparaten of schakel ze uit om de draadloze verbinding correct te laten werken. Voor geluidsapparaat moet u de optie Bluetooth gebruiken in het menu Instellingen>Geluid gebruiken, voor afstandsbedieningen de optie Smart Remote in het menu Instellingen>Systeem>Meer. Selecteer de menuoptie en druk op de knop OK om het verwante menu te openen. In dit menu kunt u de apparaten ontdekken en verbinden die de Bluetooth draadloze technologie gebruiken en u kunt ze beginnen gebruiken. Volg de instructies op het scherm. Start de apparaat detectie. Er verschijnt een lijst van beschikbare Bluetooth apparaten. Selecteer het apparaat dat u wilt verbinden in de lijst en druk op de knop OK om de verbinding te maken. Als het bericht "Apparaat verbonden" verschijnt, wijst dit er op dat de verbinding tot stad is gebracht. Als de verbinding mislukt, kunt u het opnieuw proberen.

#### Afbeelding overdracht en audio streaming

U kunt de Bluetooth verbinding ook gebruiken om afbeeldingen over te dragen of audio te stromen van uw mobiel apparaat naar uw televisie.

Koppel het mobiele apparaat en de televisie zoals hierboven beschreven. Start een zoekopdracht in uw draagbare apparaat. Selecteer uw tv in de lijst van apparaten. Bevestig de aanvraag voor een verbinding op uw televisiescherm en doe dit ook op uw draagbare apparaat. Als er geen koppeling tot stand wordt gebracht, is het niet mogelijk afbeeldingen over te draaen of audio te stromen naar uw televisie.

De afbeeldingen verzonden door het mobiele apparaat worden weergegeven op de televisie zonder aanvraag van bevestiging als het afbeeldingsbestand geschikt is. U kunt het afbeeldingsbestand ook opslaan op een aangestolen usb-geheugenstick of instellen als boot logo als deze functie ondersteund wordt en het bestand geschikt is. Druk op de knop **Afsluiten** om de weergave van de afbeelding te beëindigen.

De audio wordt doorheen de luidsprekers van de televisie geleid nadat de bevestiging gegeven is. Om de audio te beginnen stromen, moet u het apparaat loskoppelen van uw televisie als het voordien gekoppeld was met uw televisie. Nadat de koppeling voltooid is, verschijnt een bevestiging met de vraag of u de audio wit beginnen stromen van uw mobiele apparaat. Selecteer Ja en druk op de knop OK op de afstandsbediening van de televisie. Als de verbinding tot stand is gekomen, wordt alle audio door de luidsprekers van de televisie geleid. Er verschijnt een symbool bovenin het televisieschem wanneer de audio streaming verbinding actief is. Om de audio streaming te beëindigen, moet u de Bluetooth verbinding uitschakelen van uw mobiele apparaat. Sluit alle actieve toepassingen en alle menu's op de televisie voor een probleemloze overdracht. Enkel afbeeldingsbestanden die kleiner zijn dan 5 MB en in de volgende formaten komen in aanmerking: *jpg. jpg. jpg. Jpp.* Alls een bestand verzonden door het mobiele apparaat niet overeenstemt met deze vereisten wordt het niet weergegeven op de televisie.

Opmerking: Draadloze apparaten kunnen werken binnen hetzelide radiofrequentiebereik en elkaar storen. Om de prestatie van uw draadloze apparaat te verbeteren, moet u het minimum 1 meter van alle andere draadloze apparaten verwiderd houden.

#### Verbindingen Probleemoplossing

#### Draadloos netwerk niet beschikbaar

- Zorg ervoor dat de firewalls van uw netwerk de tv draadloze verbinding toelaat.
- Probeer opnieuw draadloze netwerken te zoeken in het menuscherm Netwerk.

Als het draadloos netwerk niet correct werkt, kunt u het bedrade netwerk bij u thuis gebruiken. Raadpleeg de **Bedrade verbinding** sectie voor meer informatie over deze procedure.

Als de tv niet werkt met de bedrade verbinding moet u de modem (router) controleren. Als de router geen probleem heeft, moet u de Internetverbinding van uw modem controleren.

#### De verbinding is langzaam

Raadpleeg de instructies in het handboek van uw draadloze modem voor informatie over de interne onderhoudszone, verbindingssnelheid, signaalkwaliteit en overige instellingen. U moet een hoge snelheid verbinding te hebben voor uw modem.

# Storingen tijdens de weergave of langzame reacties

In dit geval kunt u het volgende proberen:

Houd minimum drie meter afstand van magnetrons, mobiele telefoons, bluetooth apparaten of andere WLAN compatibele apparaten. Probeer het actieve kanaal te wiizigen op de WLAN-router.

#### Internetverbinding niet beschikbaar / Audio Video delen werkt niet

Als het MAC-adres (een uniek identificatienummer) van uw PC of modem permanent werd geregistreerd, is het mogelijk dat uw TV niet kan worden aangesloten op het Internet. In een dergelijke situatie wordt het MAC-adres gecertificeerd iedere maal u een verbinding maakt met het internet. Dit is een voorzorgsmaatregelen tegen ongeoorloofde toegang. Aangezien uw TV zijn eigen MAC-adres heeft, kan uw internet service provider het MAC-adres van uw TV niet valideren. Om die reden kan uw TV gen verbinding maken met het internet. Neem contact op met uw internet jervice ne vraag informatie hoe u een ander toestel, zoals uw TV, kunt verbinden met het internet. Het is ook mogelijk dat de verbinding niet beschikbaar is ornwille van een firewall probleem. Als u denkt dat dit de oorzaak is van uw probleem kunt u contact opnemen met uw internet service provider. Een firewall kan de reden zijn van een connectiviteit en ontdekking probleem tijdens het gebruik van de TV in de Audio Video delen modus of tijdens het bladeren via Audio Video delen.

#### Ongeldig domein

Zorg ervoor dat u reeds aangemeld bent op uw PC met een bevoegde gebruikersnaam/wachtwoord en zorg er ook voor dat uw domein actief is voor u bestanden deelt in uw mediaserver programma op uw PC. Als het domein ongeldig is, kan dit problemen veroorzaken tijdens het bladeren in bestanden in de Audio Video delen modus.

#### Het gebruik van de Audio Video Delen Netwerkservice

De Audio Video delen functie gebruikt een standaard die de weergave van digitale elektronica vereenvoudigt en ze gebruiksvriendelijker maakt op een thuisnetwerk. Deze standaard biedt u de mogelijkheid foto's, muziek en video's weer te geven en af te spelen die werden opgeslagen op de mediaserver verbonden met uw thuisnetwerk.

### 1. Server Software installatie

De Audio Video delen functie kan niet worden gebruikt als het serverprogramma niet geïnstalleerd is op uw PC of als de vereiste mediaserver software niet geïnstalleerd is op het begeleidende apparaat. Bereid uw PC voor met een correct serverprogramma.

#### 2. Aansluiten op een bedraad of draadloos netwerk

Raadpleeg de **Bedrade/draadloze connectiviteit** hoofdstukken voor gedetailleerde configuratieinformatie.

3. Audio Video Delen inschakelen

Ga naar het menu Instellingen>Systeem>Meer en schakel de optie AVS in.

#### 4. Gedeelde bestanden afspelen via mediabrowser

Markeer de optie AVS in het menu Bronnen met de richtingtoetsen en druk op OK. Een lijst verschijnt met de beschikbare mediaserver apparaten in het netwerk. Selecteer een apparaat en druk op OK om door te qaan. De Mediabrowser verschijnt.

Raadpleeg de **Mediabrowser menu** sectie voor bijkomende informatie over de weergave van bestanden.

Als er een probleem optreedt met het netwerk moet u uw televisie uitschakelen en opnieuw inschakelen. Trickmodus en verspringen worden niet ondersteund door de Audio Video delen functie. PC/HDD/Media Player of alle andere apparaten die compatibel zijn, moeten worden gebruikt met bedrade verbinding voor een hogere afspeelkwaliteit.

Gebruik de LAN-aansluiting om sneller bestanden te kunnen delen met andere apparaten zoals computers.

**Opmerking:** Het is mogelijk dat er Pc's bestaan die de Audio Video delen functie niet kunnen gebruiken omwille van de beheerder en veiligheidsinstellingen (zoals bedrijf pc's).

## Apps

U krijgt toegang tot de toepassingen die op uw TV geïnstalleerd zijn via het menu **Apps**. Selecteer een app en druk op **OK** om te annuleren.

Om de apps te beheren die op uw TV geïnstalleerd ziin, nieuwe apps van de winkel toe te voegen of om alle beschikbare apps weer te geven in de volledig scherm modus selecteert u de optie Meer toevoegen en drukt u op OK. Met deze menu-optie kunt u een geïnstalleerde app aan het Startmenu, toevoegen, lanceren of verwijderen. Verwijderde apps zijn niet meer toegankelijk via het Apps menu. U kunt ook nieuwe apps van de winkel toevoegen. Om naar de winkel te gaan, selecteert u het winkelmand logo bovenaan links van het scherm en drukt u op OK. De beschikbare apps in de winkel worden weergegeven. Gebruik de richtingtoetsen om een app te selecteren en druk op OK. Selecteer de optie Toevoegen aan apps en druk opnieuw op OK om de geselecteerde app toe te voegen aan het menu Apps.

Voor een snelle toegang tot het menu Meer toevoegen drukt u eenvoudig op de knop Internet op de afstandsbediening, als deze knop beschikbaar is.

# Opmerkingen:

Mogelijke applicatie-afhankelijke problemen kunnen worden veroorzaakt door de leverancier van de inhoud.

Derde partij internetdiensten kunnen veranderen, worden onderbroken of beperkt op ieder moment.

#### Internetbrowser

Als u de internet browser wilt gebruiken, gaat u eerst naar het Apps menu. Start daarna de internetbrowser app met een oranje gekleurd logo met een aardingsymbool.

In het initiële scherm van de browser worden de miniaturen van de vooraf gedefinieerde (indien aanwezig) links naar websites weergegeven als Speed Dial opties samen met de opties Speed dial bewerken en Toevoegen aan speed dial.

Gebruik de piljtoetsen op de afstandsbediening of een verbonden muis om te navigeren in de webbrowser. Om de browser opties balk weer te geven, verplaatst u de cursor naar boven of drukt u op de knop Terug. Geschiedenis, Tabs en Bladwijzers opties en de browser balk die de vorige/volgende knoppen, de vernieuwen knop, de adres/zoeken balk, de Speed dial en de Opera knoppen zijn beschikbaar. Om een gewenste website toe te voegen aan de Speed Dial lijst voor een snelle toegang, verplaatst u de cursor naar boven of drukt u op de knop **Ferug**. De browserbalk verschijnt. Markeer de **Speed Dial** - iii knop en druk op OK. Selecteer daarna de optie **Toevoegen aan Speed Dial** en druk op OK. Vul de velden **Naam en Adres** in, markeer OK en druk op OK om toe te voegen. Terwijl u zich op de site bevindt, wilt u toevoegen aan de **Speed Dial** lijn, markeer de **Opera**- knop en druk op OK. Markeer daarna de optie **Toevoegen aan Speed Dial** in het submenu en druk opnieuw op OK. Naam en Adres worden automatisch ingevuld op de site die u bezoekt. Markeer OK en druk op OK om te te voegen.

U kunt de Vewd menuopties ook gebruiken om de browser te beheren. Markeer de Vewd knop en druk op de knop OK om de paginaspeficieke en algemene opties weer te geven.

Er zijn uiteenlopende methoden om websites te zoeken of te bezoeken met de webbrowser.

Voer het adres van een website(URL) in de zoek/ adresbalk en markeer de knop **Indienen** op het virtuele toetsenbord en druk op **OK** om de site te bezoeken.

Voer het (de) trefwoord(en) in de zoek/adresbalk en markeer de knop Indienen op het virtuele toetsenbord en druk op OK om een zoekopdracht te starten voor de gerelateerde websites.

Markeer een Speed Dial miniatuur en druk op **OK** om de gerelateerde website te bezoeken.

Uw tv is compatibel met een usb-muis. Voer uw muis of draadloze muisadapter in de usb-ingang van uw tv voor een eenvoudigere en snellere navigatie.

Sommige internetpagina's bevatten flash-inhoud. Deze worden niet ondersteund door de browser.

Uw tv ondersteunt geen downloadprocessen van het internet via de browser.

Het is mogelijk dat niet alle sites op het internet ondersteund worden. Afhankelijk van de site kunnen content-problemen optreden. In sommige situaties is het mogelijk dat de video-inhoud niet kan worden weergegeven.

#### HBBTV-systeem

HbbTV (Hybrid Broadcast Broadband TV) is een nieuwe industriële standaard die de TV-diensten via uitzendingen naadloos combineert met diensten geleverd via breedband en ook de exclusieve toegang tot de Internet diensten inschakelt voor consumenten met verbonden tv's en set-top boxen. De diensten die worden geleverd via HbbTV omvatten traditionele tv-zenders, herhaaldiensten, video-ondemand, elektronische programmagids, interactieve reclame, personalisering, stemmen, spelletjes, sociale netwerken en andere multimedia toepassingen.

HbbTV toepassingen zijn beschikbaar op zenders waar ze worden gesignaleerd door de uitzender (momenteel verschillende zenders op Astra HbbTV toepassingen). De uitzender markeert een toepassing als "autostart" en ze wordt automatisch gestart door het platform. De toepassingen worden gewoonlijk gestart met een kleine rode knop om de gebruiker in te lichten dat er een HbbTV toepassing is op dat kanaal. Druk op de rode toets om de toepassing pagina te openen. Wanneer de pagina wordt weergegeven, kan de gebruiker terugkeren naar de initiële rode toets status door opnieuw op de rode toets te drukken. De gebruiker kan schakelen tussen de rode toets modus en volle UI-modus van de toepassingen door de rode toets in te drukken. Dient opgemerkt dat de rode toets omschakeling wordt geleverd door de toepassing en bepaalde toepassingen kunnen zich anders gedragen. Als de gebruiker schakelt naar een andere zender terwijl de HbbTV toepassing actief is (in rode toets modus of volle UI-modus) kunnen de volgende scenario's zich voordoen.

- · De toepassing kan blijven doorgaan.
- · De toepassing kan worden beëindigd.
- De toepassing kan worden beëindigd en een andere autostart rode toets toepassing kan worden gestart.

HbbTV biedt de mogelijkheid de toepassingen op te halen via breedband en uitzendingen. De zender kan beide methoden of een van beide inschakelen. Als het platform geen operationele breedbandverbinding heeft; het platform kan nog steeds toepassingen starten die worden uitgezonden bij uitzending.

De autostart rode toets toepassingen bieden gewoonlijk koppelingen naar andere toepassingen. Een voorbeeld vindt u hieronder. De gebruiker kan dan schakelen naar andere toepassingen met de aanwezige koppelingen. De toepassingen met ne en methode bieden zich zelf te beëindigen, gewoonlijk wordt hiervoor de Exit knop gebruikt.

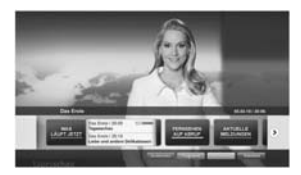

Afbeeld a: Start de bartoepassing

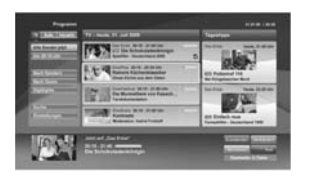

Afbeelding b: Elektronische programmagids toepassing, video uitzending wordt weergegeven onderin links, kan worden beëindigd door 0 in te drukken.

HbbTV toepassingen gebruiken toetsen op de afstandsbediening voor de interactie met de gebruiker. Wanneer een HbbTV toepassing wordt gestart, wordt de controle van een aantal toetsen overgenomen door de toepassing. Bijvoorbeeld, het is mogelijk dat de numerieke zenderselectie niet werkt op een teletekstapplicatie waar de cijfers verwijzen naar de teletekstapplina's.

HbbTV vereist AV streaming vermogen voor het platform. Er zijn talrijke toepassingen met VOD (videoop-aanvraag) en catch-up tv-diensten. De gebruiker kan afspelen, pauzeren, stoppen, vooruitspoelen en terugspoelen met de toetsen op de afstandsbediening voor de interactie met AV-inhoud.

Opmerking: U kunt deze functie in- of uitschakelen in het menu Meer in het menu Instellingen-Systeem. Afhankelijk van het model van un TV en de geselcetereft androptie tijdens de eerste installatie is deze functie mogelijk niet beschikbaar in het menu Instellingen-Systeem-Strucy-instellingen in de plaats van het menu Instellingen-Systeem-Meer.

# Smart Center

Smart Center is mobilele toepassingen in het IOS en Android platform. Met uw tablet of telefoon kuru uw favorite live shows en programma's eenvoudig stromen van uw smart TV. U kunt ook uw toepassingen starten, uw tablet als afstandsbediening gebruiken voor uw t ven mediabestanden delen.

**Opmerking:** Het gebruik van alle functies hangt af van de functies van uw tv.

# STARTEN

Om de internetgebaseerde functies te gebruiken, moet uw modem/router verbonden zijn met het internet.

BELANGRIJK: Zorg ervoor dat de tv en het mobiel apparaat verbonden zijn met hetzelfde netwerk.

Voor de Media delen functie moet de Audio Video delen optie ingeschakeld zijn (indien beschikbaar). Druk op de knop Menu op de afstandsbediening, selecteer Instellingen-System>Instellingen>Meer en druk op OK. Selecteer AVS en wijzig als Ingeschakeld. Uw tv kan nu worden aangesloten op uw mobiel aparaat. Installeer de Smart Center toepassing op uw mobiel apparaat.

Start de smart center toepassing. Als de verbinding correct geconfigureerd is, verschijnt de naam van uw tv op uw mobiel apparaat. Als de naam van uv tv niet verschijnt in de lijst moet u even wachten en de **Vernieuwen** widget aantikken. Selecteer uw tv in de lijst.

## Mobiel apparaat scherm

Het hoofdscherm bevat tabs voor toegang tot uiteenlopende functies.

De toepassing haalt eerst de recente zenderlijst op van de tv wanneer deze wordt ingeschakeld.

MJJN ZENDERS: De programma's van de eerste vier zenders die werden opgehaald van de zenderlijst verschijnen op de tv. U kunt de naam van de zenders wijzigen. Druk op het miniatuur van de zender en houd ingedrukt. Een lijst van zenders verschijnt en u kunt wu gewenste zender selecteren die u wilt vervangen.

TV: U kunt de inhoud weergeven via de tv tab. In deze modus kunt u navigeren in de zenderlijst opgehaald van uw tv en op de miniaturen klikken om de detailpagina's weer te geven.

OPNAMES: U kunt uw actieve opnames en herinneringen (indien beschikbaar) weergeven via deze tab. Om een item te verwijderen, drukt u eenvoudig op het verwijderen pictogram in iedere rij.

EPG (Elektronische Programmagids): U kunt de uitzendingsschemats weregven van de geselecteerde zenderligt in deze tab. U kunt ook navigeren in de zenders door te drukken op de geselecteerde zender in het EP2-rooster. Merk op dat de EP2-informatie bijwerken / vernieuwen even kan duren afhankelijk van de kwalitet van uv netwerk en internet service.

**Opmerking:** Er is een internetverbinding vereist voor de INTERNET gebaseerde EPG informatie.

INSTELLINGEN: Configureer de gewenste toepassing. U kunt de volgende elementen wijzigen;

Auto-vergrendeling (Enkel in IOS): Het scherm van het apparaat schakelt automatisch uit na een bepaalde tijdsduur. De standaardinstelling is uitgeschakeld. Dit betekent dat het scherm steeds ingeschakeld blijft.

FollowMeTV automatisch inschakelen: De FollowMeTV functie (indien beschikbaar) start automatisch wanneer deze instelling ingeschakeld wordt. De standaardwaarde is uitgeschakeld.

Automatische verbinding met de TV: Indien ingeschakeld wordt uw mobiel apparaat automatisch verbonden met de laatst verbonden tv en slaat het tv zoekscherm over.

TV wijzigen (Enkel in IOS): Geeft de momenteel verbonden tv weer. U kunt drukken op deze instelling om naar het "Tv zoeken" scherm te gaan en over te schakelen naar een andere tv.

De aangepaste zenderlijst bewerken: U kunt uw aangepaste zenderlijst bewerken via deze instelling.

Zenderlijst bron zoeken: U kunt de zenderlijst bron kiezen die u wilt gebruiken in de toepassing. De opties zijn "Tv-lijst" en 'Aangepaste lijst". U kunt ook de optie "Mijn keuze herinneren" inschakelen als een permanente keuze. In dit geval, als de geselecteerde zenderlijst bron in te stellen als de permanente keuze. In dit geval, als de geselecteerde bron beschikbaar is, wordt ze in de toepassing gebruikt.

Versienr.: Geeft de huidige versie weer van de toepassing.

# Detailpagina

Om de detailpagina te openen tilt u op een programma. In het detailpagina scherm kunt u gedetailleerde informatie ophalen van de programma's die u selecteert. Er zijn "Details", "Cast&Crew" en "Video's" tabs om deze pagina te zoeken.

DETAILS: Deze tab biedt een samenvatting en informatie over het geselecteerde programma. Er zijn ook links naar Facebook en Twitter pagina's van het geselecteerde programma.

CAST&CREW: Geeft alle personen weer die hebben deelgenomen in het huidige programma.

VIDEO'S: Biedt video's op Youtube met betrekking tot het geselecteerde programma.

Opmerking: Voor sommige functies kan een internetverbinding vereist zijn.

#### FollowMe TV Functie (indien beschikbaar)

Tik op het FOLLOW ME TV widget links onderin het scherm van uw mobiel apparaat om de lay-out te wijzigen van de FollowMe functie.

Tik op het afspelen pictogram om de inhoud te beginnen stromen van de tv naar uw mobiel apparaat. Beschikbaar als uw apparaat binnen het operationele bereik valt van uw router.

#### Spiegelmodus

Deze modus van de FollowMe TV functie is standaard ingeschakeld en biedt de mogelijkheid de inhoud te stromen van andere geselecteerde TV-bronnen en Media Browser.

#### Opmerkingen:

Let er op dat enkel digitale (DVB-T/C/S) SD en HD zenders worden ondersteund.

Meertalige audio-ondersteuning en ondertiteling aan/uitfunctie werkt niet.

De stroomprestaties kunnen variëren naargelang de kwaliteit van uw verbinding.

## Media delen pagina

Voor toegang tot de **Media delen widget tikt u op de** Pijl omhoog links onderin het scherm.

Als de Media delen widget wordt ingedrukt, verschijnt een scherm waar u het media bestandstype kunt selecteren om te delen met uw tv.

**Opmerking:** Niet alle formaten van afbeeldingsbestanden worden ondersteund. Deze functie werkt niet als Audio Video delen niet ondersteund wordt.

#### Smart Remote functie

U kunt u mobiel apparaat gebruiken als afstandsbediening voor uw tv zodra het verbonden is met de tv. Om alle functies van de smart remote tikt u op de **Pijl omhoog** links onderin scherm.

#### Stem herkenning

U kunt tikken op de Microfoon () widget en uw toepassing beheren en spraakcommando's geven als "Volume Up/Down!"(Volume omhoog/omlaagi), "Programme Up/Down!"(Programma omhoog/ omlaagi).

Opmerking: Deze functie is enkel beschikbaar voor android apparaten.

## Toetsenbordpagina

De toetsenbordpagina kan op twee manieren worden geopend; door te drukken op de Toetsenbord() widget in het toepassing scherm of automatisch door een commando te ontvangen van de tv.

#### Vereisten

- 1. Smart TV
- 2. Netwerkverbinding
- 3. Mobiel apparaat gebaseerd op het Android of iOS platform (Android OS 4.0 of hoger; IOS 6 of hoger)
- Smart Center app.(beschikbaar in online winkels van toepassingen op basis van de Android en iOS platforms)
- 5. Router modem
- USB opslagapparaat in FAT32-formaat (vereist voor de PVR-functie, indien van toepassing)

#### Opmerkingen:

Voor Android apparaten worden de Normal(mdpi), Large(hdpi) en Extra Large(xhdpi) schermafmetingen ondersteund. Apparaten met 3" of kleinere schermafmetingen worden niet ondersteund.

Voor iOS apparaten worden alle schermafmetingen ondersteund.

De gebruikersinterface van de Smart Center toepassing is onderhevig aan wijzigingen in overeenstemming met de versie die geïnstalleerd is op uw apparaat.

#### Klaar voor Alexa functie

Alexa is de cloud-gebaseerde spraakdienst van Amazon die beschikbaar is op tal van spraakbestuurde assistent apparaten. Uw TV is compatibel met en klaar voor gebruik met Alexa apparaten Met deze functie kunt u uw stem gebruiken om functies te besturen van uw TV, zoals het in- of uitschakelen, overschakelen naar een andere zender of invoerbron, het volume reoelen en veel meer.

# Vereisten

U moet voldoen aan de volgende vereisten:

- Alexa Ready Smart TV
- Amazon Alexa apparaat
- Een mobiel apparaat, zoals uw telefoon of tablet, met Smart Center en Amazona Alexa apps geïnstalleerd.
- · Thuisnetwerk met WLAN capaciteit
- Amazon account

#### Hoe kunt u uw TV bedienen met een Amazon Alexa apparaat

- Verbind uw TV en mobiel apparaat met hetzelfde netwerk met internettoegang als uw Alexa apparaat.
- Koppel de Smart Center app met uw TV. Tik daarna op het Amazon logo in het hoofdscherm van de Smart Center app. Uw wordt doorgestuurd naar een registratiepagina. Volg de instructies op het scherm om de registratie van uw televisie en de koppeling te voltooien.
- U wordt gevraagd een naam te bepalen voor uw TV, een Vriendelijke naam' (VN) genoemd. Een "Vriendelijke naam' is een naam die u herinnert aan uw TV, zoals "Salon TV", "Keuken TV", "Eelkamer TV", etc. Kies een naam die u gemakkelijk kunt uitspreken. U zuit deze naam uitspreken om Alexa te melden welke TV ze moot bedienen.
- Koppel de Alexa app op uw mobiele apparaat met het Alexa apparaat, zoek de vaardigheid van uw TV via de merknaam en schakel hem in in de Alexa app. Voor meer informatie kunt u de handleiding van het Alexa apparaat raadplegen.
- Vraag Alexa uw apparaten te detecteren. Zeg "detecteer mijn apparaten" of selecteer Apparaten detecteren in de verwante sectie van de Alexa app.

Aan het einde van dit detectieproces, kunt u uw televisie bedienen met uw stem.

#### Opmerking:

Zorg ervoor dat de apparaten verbonden zijn met hetzelfde netwerk. Maar zodra deze koppeling voltooid is, moeten het Alexa apparaat en uw TV niet meer verbonden zijn met hetzelfde netwerk.

Nadat u de eerste installatie hebt uitgevoerd op uw TV start u de Smart Center app en koppelt u hem opnieuw met uw TV. Tik daarna op het Amazon logo in het hoofdscherm en controleer of u aangemeld bent op uw Amazon account. Zo niet moet u zich mogelijk opnieuw aanmelden en opnieuw een Vriendelijke naam instellen voor uw TV om uw TV te kunnen bedienen met het Alexa apparaat.

# Voorbeelden van de opdrachten

Hier volgt een aantal opdrachten die u kunt geven aan uw Alexa-ingeschakelde TV:

| Opdracht                                                       | Functie                                                                                         |  |
|----------------------------------------------------------------|-------------------------------------------------------------------------------------------------|--|
| Alexa, schakel 'VN' in                                         | Schakelt de TV in                                                                               |  |
| Alexa, schakel 'VN' uit                                        | Schakelt de TV uit                                                                              |  |
| Alexa, speel 'VN'                                              | Begint de media af te<br>spelen                                                                 |  |
| Alexa, pauzeer 'VN'                                            | Pauzeert de media                                                                               |  |
| Alexa, hervat 'VN'                                             | Hervat het afspelen van<br>de media                                                             |  |
| Alexa, stop 'VN'                                               | Stopt het afspelen van de<br>media                                                              |  |
| Alexa, spoel vooruit op<br>'VN'                                | Schakelt de media over op<br>snel vooruitspoelen                                                |  |
| Alexa, spoel terug op 'VN'                                     | Spoelt de media terug                                                                           |  |
| Alexa, stel het volume van<br>'VN' in op 50                    | Regelt het volume op het<br>gespecificeerde niveau                                              |  |
| Alexa, verhoog het volume op 'VN'                              | Verhoogt het volume met<br>10 eenheden                                                          |  |
| Alexa, verlaag het volume op 'VN'                              | Verlaagt het volume met<br>10 eenheden                                                          |  |
| Alexa, demp het geluid van 'VN'                                | Dempt het geluid                                                                                |  |
| Alexa, schakel het geluid van 'VN' opnieuw in                  | Schakelt het geluid<br>opnieuw in                                                               |  |
| Alexa, wijzig de invoer in<br>"invoer_naam" op ' <b>VN</b> '   | De TV schakelt over naar<br>de invoerbron met de<br>gespecificeerde naam<br>(bijv. HDMI 1)      |  |
| Alexa, schakel over op<br>zender "zender_nummer"<br>op 'VN'    | De TV schakelt over naar<br>de zender met het gespe-<br>cificeerde nummer (bijv.<br>zender 200) |  |
| Alexa, schakel de zender<br>over op "zender_nummer"<br>op 'VN' | De TV schakelt over naar<br>de zender met de gespeci-<br>ficeerde naam                          |  |
| Alexa, zender omhoog<br>op 'VN'                                | De TV schakelt over naar<br>de volgende hogere zen-<br>der indien beschikbaar                   |  |
| Alexa, zender omlaag<br>op 'VN'                                | De TV schakelt over naar<br>de volgende lagere zender<br>indien beschikbaar                     |  |
| Alexa, volgende zender<br>op 'VN'                              | De TV schakelt over naar<br>de volgende zender in de                                            |  |

VN is de afkorting voor 'Vriendelijke naam'.

# DVB-functionaliteitsinformatie

Deze DVB-ontvanger is enkel geschikt voor gebruik in het land waarvoor het werd ontworpen.

Hoewel deze DVB-ontvanger conform is met de meest recente DVB-specificaties op het moment van de fabricage kunnen we de compatibiliteit niet garanderen met DVB-uitzendingen in de toekomst omwille van de wijzigingen die geimplementered kunnen worden in uitzendingssignalen en technologieën.

Bepaalde digitale televisie functies zijn mogelijk niet beschikbaar in alle landen.

We streven er continu naar onze producten te verbeteren; om die reden kunnen specificaties wijzigen zonder voorafgaande kennisgeving.

Voor advies met betrekking tot waar u accessoires kunt kopen, kunt u contact opnemen met de winkel waar u uw apparatuur hebt gekocht. Noen av funksjonene som er nevnt i denne brukerhåndboken kan variere eller ikke være tilgjengelig avhengig av modellen du kjøpte.

| Innholdsfortegnelse                   |      | Trådløs Tilkobling                      |    |
|---------------------------------------|------|-----------------------------------------|----|
| Sikkerhetsinformasjon                 | 3    | Wake ON                                 | 33 |
| Markeringer på produktet              |      | Trådløs display                         | 33 |
| Miljøinformasjon                      | 4    | Koble til Bluetooth-enheter             |    |
| Funksjoner                            | 4    | Feilsøking For Tilkobling               |    |
| Ultra HD (UHD)                        | 5    | Bruke Lyd-/videodeling-nettverksservice | 35 |
| Dolby Vision                          | 5    | Apper                                   | 35 |
| Tilbehør som følger med               | 5    | Nettleser                               | 35 |
| OLED-TV Betjening                     | 5    | HBBTV System                            |    |
| Ventemodusvarsler                     | 6    | Smart Senter                            | 37 |
| TV-kontroll og betjening              | 6    | Alexa Ready-funksjon                    |    |
| TV-kontrollknapper og betjening       | 7    | Informasjon om DVB -funksjonalitet      | 39 |
| Bruk av TV-ens hovedmeny              | 7    |                                         |    |
| Sette inn batterier i fjernkontrollen | 8    |                                         |    |
| Strømtilkobling                       | 9    |                                         |    |
| Antennetilkobling                     | 9    |                                         |    |
| Lisensinformasjon                     | 9    |                                         |    |
| Avhendingsinformasjon                 | 10   |                                         |    |
| Fjernkontroll                         | 11   |                                         |    |
| Tilkoblinger                          | 12   |                                         |    |
| Slå på/av                             | 14   |                                         |    |
| Førstegangsinstallasjon               | 14   |                                         |    |
| Bruk tabelfunksjoenn Satellittkanal   | 16   |                                         |    |
| Medieavspilling via USB-inngang       | 16   |                                         |    |
| USB-opptak                            | 16   |                                         |    |
| Medieleser                            | 17   |                                         |    |
| FollowMe TV                           | 17   |                                         |    |
| CEC                                   |      |                                         |    |
| Innstillinger bildemenyinnhold        | 19   |                                         |    |
| Generell TV Betjening                 |      |                                         |    |
| Bruk kanal listen                     | 25   |                                         |    |
| Konfigurerer foreldre innstillinger   |      |                                         |    |
| Elektronisk programguide              |      |                                         |    |
| Tekst-TV-tjenester                    |      |                                         |    |
| Programvareoppdatering                |      |                                         |    |
| Feilsøkingstips                       |      |                                         |    |
| Typiske visningsmodi for PC-inngang   | 27   |                                         |    |
| AV og HDMI signal Kompatibilitet      |      |                                         |    |
| Støttede filformater for USB-modus    |      |                                         |    |
| Videofilformater                      |      |                                         |    |
| Bildefilformater                      |      |                                         |    |
| Lydfilformater                        | 29   |                                         |    |
| Undertekstfilformater                 |      |                                         |    |
| Støttede DVI-oppløsninger             |      |                                         |    |
| Kompatibilitet                        |      |                                         |    |
| Kablet tilkobling                     |      |                                         |    |
|                                       | N    |                                         |    |
|                                       | NOTS | - 2 -                                   |    |

#### Sikkerhetsinformasion

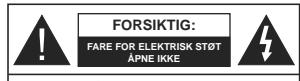

FORSIKTIG: FOR & REDUSERE FAREN FOR ELEKTRISK STØT MÅ ALDRI DEKSELET (ELLER BACK) **EJERNES** INGEN DELER SOM KAN REPARERES INNVENDIG OVERI AT VEDI IKEHOLD TIL KVALIEISERT SERVICEPERSONELL

I ekstremvær (stormer, lyn) og lange perioder uten aktivitet (ferie), må du koble apparatet fra strømnettet.

Støpselet brukes til å koble apparatet fra strømnettet, og derfor må det være lett tilgjengelig. Hvis TV-apparatet er ikke koblet galvanisk fra nettet, vil enheten fortsatt trekke strøm for alle situasjoner, selv om TV-en er i standbymodus eller slått av. Merk: Følg instruksionene på skiermen for å betiene de relaterte funksioner

VIKTIG - Vennligst les disse instruksionene helt før du installerer eller bruker

ADVARSEL: Denne enheten er beregnet på å brukes av personer (inkludert barn) som har evnen til / erfaring med å bruke en slik enhet uten tilsyn, med mindre de har fått tilsyn eller instruksioner om bruk av apparatet av en person som er ansvarlig for deres sikkerhet.

- Bruk dette TV-apparatet på en høvde på mindre enn 2000 meter over havet, på tørre steder og i områder med moderate eller tropiske klima.
- TV-apparatet er beregnet for hiemmebruk og lignende generell bruk, men kan også brukes på offentlige steder.
- · La det være 5 cm med fri plass rundt TV-en.
- · Ventilasionen må ikke hindres ved å dekke til eller blokkere ventilasjonsåpningene med gjenstander som aviser, duker, gardiner osv.
- Støpselet må være lett tilgiengelig. Ikke plasser TV, møbler etc, på strømledningen. En skadet strømkabel/støpsel kan forårsake brann eller gi deg elektrisk støt. Håndter kabelen med støpselet. ikke dra ut støpselet ved å dra i kabelen. Rør aldri strømledningen når du er våt på hendene, da dette kan føre til kortslutning eller elektrisk sjokk. Lag aldri knute på ledningen, og bind den aldri sammen med andre ledninger. Når kabelen er skadet, må den skiftes ut. Dette må utføres av kvalifiserte fagfolk.
- Ikke utsett TV for drypp og sprut av væsker og ikke plasser gienstander fylt med væske, for eksempel vaser, kopper, osv. på eller over TV (f.eks. på hyller over enheten).
- · Ikke utsett TV-en for direkte sollys eller ikke plasser åpne flammer som f.eks, tente lvs på toppen av eller i nærheten av TV-en.

- Ikke plasser varmekilder som panelovner , radiatorer, osy, i nærheten av TV-apparatet.
- Ikke plasser TV-en på gulvet og skrå flater.
- For å unngå fare for kvelning, hold plastposer. utilgiengelige for babyer, barn og husdyr,
- Fest stativet til TV-en forsiktig. Hvis stativet er utstyrt med skruer, skru til skruene godt for å hindre at TV-en vipper. Ikke stram skruene og monter gummifestene riktia.
- Ikke kast batteriene i ild eller sammen med farlige eller brennbare materialer

ADVARSEL - Batteriene må ikke utsettes for stor varme, som f. eks. sollys, ild o.l.

ADVARSEL - For høy lyd fra hodetelefonene kan føre til hørselstap.

VIKTIGST AV ALT - ALDRI la noen, spesielt ikke barn, dytte eller slå skjermen, dytte noe inn i hullene, sporene eller andre åpninger i boksen.

| Forsiktig          | Alvorlig skade eller død risiko |
|--------------------|---------------------------------|
| Fare for elektrisk | Farlig spenning risiko          |
|                    | Viktig<br>vedlikeholdskomponent |

#### Markeringer på produktet

Følgende symboler brukes på produktet som en markør for restriksioner og advarsler og sikkerhetsinstruksioner . Hver forklaring skal bare vurderes dersom har et relatert merke. Noter slik informasion av sikkerhetsmessige grunner.

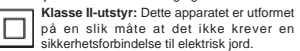

Farlig strømledende terminal: De(n) markerte terminalen(e) er farlig strømledende under normale driftsforhold.

Forsiktig, se bruksanvisningen: Det/de Ai markerte området(-ene) inneholder mynt eller knappecellebatterier som kan skiftes av brukeren.

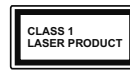

Dette produktet inneholder et Klasse 1-laserprodukt som er trvat under rimelia forutsigbare driftsforhold.

# ADVARSEL

Batteriet må ikke svelges, etsefare

Dette produktet eller tilbehøret som følger med produktet kan inneholde et mynt-/knappecellebatteri. Hvis mynt-knappecellebatteriet svelges, kan den forårsake alvorlige brannskader på bare 2 timer og føre til død.

Hold nye og brukte batterier vekk fra barn.

Hvis batterirommet ikke lukkes ordentlig, må du slutte å bruke produtet og holde det vekk fra barn. Hvis du tror du kan ha svelget eller fått en del inn i kroppen, må du be om umiddelbar medisinsk hielp.

# \_\_\_\_\_

Plasser aldri et fjernsynsapparat på et ustabilt eller skrått sted. Fiernsvnsapparatet kan falle og forårsake alvorlig personskade eller død. Mange skader, spesielt til barn, kan unngås ved å ta enkle forholdsrealer som for eksempel:

- Bruk av kabinetter eller stativer anbefalt av produsenten av fjernsynsapparatet.
- · Bare bruk møbler som sikkert klarer å gi støtte til fiernsvnsapparatet.
- Påse at fiernsvnsapparatet ikke henger over kanten til støttende møbler
- Ikke plasser fiernsvnsapparatet på høve møbler (for eksempel skap, eller bokhvller) uten å forankre både møbel og fjernsynsapparatet til en støtte.
- Ikke la fijernsvnsapparatet stå på stoff eller la andre materialer ligge mellom TV-en og støttende møhler
- Informer barn om faren ved å klatre på møbler for å nå fiernsvnsapparatet eller dets kontroller. Hvis ditt eksisterende fiernsvnsapparat blir beholdt og flyttes, skal du uansette følge instruksjonene ovenfor \_\_\_\_\_

Et apparat som er koblet til byggets jordingssystem via strømnettet (eller koblet til et annet apparat som igjen er koblet til jording) og som er koblet til et TV-apparat med en koaksialkabel, kan utgiøre en brannfare, Tilkobling til et TV-fordelingssystem må derfor gjøres gjennom en enhet som tilbyr elektrisk isolasion under et visst frekvensområde (galvanisk isolator).

# Advarsler om veggmontasie

· Les instruksjonene før du monterer TV-en på veagen.

- Veggmonteringssett er valgfritt. Du kan hente settet fra din lokale forhandler, hvis det ikke følger med TV-en.
- Ikke monter TV-en på et tak eller en skrå vegg.
- Bruk spesifiserte veggmonteringsskruer og annet tilhehør
- Trekk til veggfesteskruene fast for å hindre at TVen faller. Ikke trekk til skruene for mye.

# Miljøinformasjon

Denne TV-en er utformet for å være miliøvennlig. For å redusere energiforbruket, kan du gjøre følgende:

Hvis du setter Energisparing til Minimum eller Medium, vil TV-en redusere energiforbruket følgelig. Hvis du vil sette OLED-luminans til en fast verdi, kan du sette den som Egendefinert og justere OLEDluminans (under Energisparingen-innstillingen) manuelt ved bruk av venstre- eller høvreknappene på fiernkontroll. Instillingen deaktiveres når du velger Av.

Merk: Tilgiengelige Energsparing-alternativer kan variere avhengig av valgt Modus i Innstillinger>Bilde-menven.

Du finner innstillingene for Energisparing i Innstillinger>Bilde-menven. Vær oppmerksom på at enkelte bildeinnstillingene vil være utilgjengelige til å endres.

Hvis høvreknappen eller venstreknappen trykkes gjentatte ganger, vil meldingen , "Skjermen vil være av i 15 sekunder." vises på skiermen. Velg Gå videre og trykk på OK for å slå av skiermen umiddelbart. Hvis du ikke trykker på en knapp, vil skjermen slå seg av om 15 sekunder. Trykk på en knapp på fjernkontrollen eller på TV-en for å slå på skiermen igien.

Merk: Skjerm av-alternativet ikke er tilgjengelig hvis Modus er satt til Spill.

Når TV-en ikke er i bruk, kan du slå av eller koble den fra støpselet. Dette vil også redusere strømforbruket.

# Funksioner

Fiernstyrt farge-TV

· Fullt integrert digital bakkesendt/kabel/satellitt TV (DVB-T-T2/C/S-S2)

- · Alternativet Fransat-installasjon
- · HDMI-innganger til å koble til andre enheter med HDMI-kontakter
- USB-inngang
- · OSD menvsvstem
- Stereolvdsvstem
- Tekst-TV
- · Tilkobling for hodetelefoner

Norsk - 4 -

Laserprodukt klasse 1:

- · Automatisk programmering system
- · Manuell innstilling
- · Automatisk slukking etter åtte timer.
- Dvaletimer
- Barnelås
- · Automatisk lyd demping når der ikke er sending.
- NTSC-avspilling
- AVL (Automatisk volumbegrensning)
- PLL (Frekvenssøk)
- PC-inngang
- Spillmodus (valgfritt)
- Bilde av-funksjon
- Programmere opptak
- Programtidsskifte
- Pixellence
- · Ethernet (LAN) for Internett-tilkobling og service
- 802.11 a/b/g/n innebygget WLAN-støtte
- · Lyd-/Videodeling
- HbbTV

## Ultra HD (UHD)

TV-en statter Ultra HD (Ultrahay opplasning – også kjent som 4K) som gir en opplasning på 3840 x 2160 (4K: 2K). Den tilsvarer 4 ganger opplasningen til Full HD-TV vad å doble antall piksler for Full HD-TV både horisontalt og vertikalt. Ultra HD-innhold stattes av HDM IUSB-innganger og over DVB-T2 og DVB-S2sendinger.

# High Dynamic Range (HDR) / Hybrid Log-Gamma (HLG)

Med denne funksionen kan TV-en gienskape et større dynamisk område av lysstyrken ved å fange og deretter kombinere flere forskjellige eksponeringer. HDR/HLG lover bedre bildekvalitet takket være lysere. mer realistiske høydepunkter, mer realistisk farge og andre forbedringer. Det gir utseendet som filmskapere har til hensikt å oppnå, og viser de skiulte områdene av mørke skygger og sollvs med full klarhet, farge og detaljer. HDR/HLG-innhold støttes via innebygde programmer og markedsprogrammer, HDMI-, USBinnganger og over DVB-S-kringkastinger. Angi den tilhørende HDMI-kildeinngangen som Forbedret fra alternativet Kilder i Innstillinger>System -menven for a se HDR/HLG-bilder, hvis HDR/HLG-innholdet mottas via en HDMI-inngang Kildeenheten bør i det minste være kompatibel med HDMI 2.0a i dette tilfellet.

# **Dolby Vision**

Dolby Vision<sup>™</sup> gir en dramatisk visuell opplevelse, forbløffende lysstyrke, fantastisk kontrast og levende farge, og bringer underholdning til live. Den oppnår denne fantastiske bildekvaliteten ved å kombinere HDR og bildebehandlingsteknologier med et bredt fargespekter. Ved å øke lysstyrken til det opprinnelige signalet og bruke et høyere dynamisk farge- og kontrastområde, presenterer Dolby Vision fantastiske, virkelige bilder med fantastiske detaljer som andre et terbehandlingsteknologier i TV-en ikke klarer å produsere. Dolby Vision støttes vir innebygde applikasjoner og markedsapplikasjoner, HDMI og USB-innganger. I menyren **Instillinger-Bildes-Modus** vil to forhåndsdefinerte bildermoduser være tilgjengelig hvis Dolby Vision-innholdet er oppdaget: Dolby Vision Bright og Dolby Vision Dark. Begge tillater brukeren å oppleve innholdet på den måten skaperen opprinnelig tiltenkte med forskjellige omgivelseslysforhold.

# Tilbehør som følger med

- Fjernkontroll
- · Batterier: 2 x AAA
- Instruksjonsmanual

# **OLED-TV Betjening**

OLED-paneler har visse prosedyrer for å forlenge panelets levetid og gi beskyttelse mot bildeproblemer.

# OLED rask panelrensing

- Etter hver 4. time med bruk vil TV-en utføre OLED rask panelrensing med en gang TV-en settes i standbymodus. Hvis TV- en er i Butikkmodus, vil denne operasjonen bli utført hver gang TV-en slås på i standby-modus.
- Det vil ta omtrent 6 minutter. For å ikke avbryte operasjonen, anbefales det å vente til operasjonen er ferdig.
- LED-lampen vil blinke under operasjonen.
- Når operasjonen er ferdig, vil TV-en gå inn i standbymodus.
- Denne operasjonen kan avbrytes ved å koble strømforsyningen til TV-en eller slå på TV-en. I dette tilfellet vil OLED rask panelrensing bli utført neste gang TV-en slås på i standby-modus.
- JB-operasjonen kan utføres manuelt ved bruk av alternativet OLED rask panelrensing i menyen System-Bildes-Avanserte innstillinger. I dette tilfelle Denne operasjonen vil a omtrent 10 minutter, og TV-en vil deretter slå seg av. Ikke koble fra stramledningen under denne prosessen.

# ON-RF

- Denne operasjonen vil bli utført neste gang TV-en slås på automatisk.
- Ikke gjør noe under oppstartsprosessen. Ikke avbryt prosessen.
- Det vil ta omtrent 6 sekunder før det første bildet vises på skjermen.
- Oppstartslogoen vil dermed vises senere, og vil forbli på skjermen i mindre tid.

# Støyreduksjon OLED-panel

- Denne operasjonen vil bli utført automatisk når som helst på dgen når TV-en er satt i standbymodus etter hver 1500 timer med bruk.
- Først vil operasjonen OLED rask panelrensing utføres når TV-en er satt i standbymodus.
- Deretter vil TV-en forbli i standby-modus i en periode på 1 time for å avkjøle panelet.
- Etter en periode på 1 time i standbymodus vil TV.en slås på med blank skjerm, og OLEDpanelstøyrensing utføres hvis panelet har riktig temperatur.
- Det vil ta omtrent 1 minutt og under operasjonen vil LED-en blinke og en horisontal linje vises på skjermen, og flytte seg fra toppen til bunnen av skjermen.
- Etter at OLED-panelstøyrensing er fullført, vil TV-en skifte til standbymodus.
- OLED-panelstøyrensing kan avbrytes når som helst ved å koble strømforsyningen til TV-en eller slå på TV-en.
- OLED-panelstøyrensing avbrytes, vil en melding vil bli vist på skjermen som sier at OLEDpanelstøyrensing ble avbrutt neste gang TV-en slås på. I dette tilfellet vil OLED-panelstøyrensing bli utført neste gang TV-en slås på i standby-modus.
- JB-operasjonen kan utføres manuelt ved bruk av alternativet OLED-panelstøyrensing i menyen System-Bilde-Avanserte innstillinger. Denne operasjonen vil ta omtrent 1 time, og TV-en vil deretter slå seg av. Ikke koble fra strømledningen under denne prosessen. Det anbefales ikke å utføre denne operasjonen mer enn én gang i året eller med mindre autorisert servicepersonell krever det.

# Pikselforskyvning

 Bildene vil bli forskyvd med én piksel om gangen hvert tredje minutt for å hindre bildeinnbrenning.

## Ventemodusvarsler

Hvis TVen ikke mottar inntakssignal (for eksempel fra en antenne- eller HDMI-kilde) i 3 minutter, vil den gå inn i ventemodus. Neste gang du slår den på, vil følgende melding vises: "TVen byttet til ventemodus automatisk på grunn av en lang periode uten signal"TVen byttet til ventemodus automatisk på grunn av en lang periode uten signal." Trykk OK for å fortsete.

Alternativet Auto TV AV (i menyen System-Jnneillinger-Mey kan settes til en verdi mellom 1 og 8 timer som standard. Hvis denne innstillingen ikke settes til Av og TV-en har vært på, men ikke bilt befjent i løpt av den innstille tiden, vi den gå inn i standbymoeuw etter at den innstille tiden er utbørt Neste gang så fra å TV-en, bir følgende melding vist."TVen byttet til ventemodus automatisk på grunn av en lang periode at noe ble giort"TVen byttet til ventemodus automatisk på grunn av en lang periode at noe ble gjort". Trykk OK for å fortsette, Før TV-en går inn i standbymodus, blir et dialogvindu vist. Hvis du ikke trykker på en knapp, går TV-en inn i standbymodus etter en venteperiode på omtrent 5 minutter. Du kan utheve Ja og trykke på OK for å sette TV-en in standbymodus umiddelbart. Hvis du uthever Nei og trykk på OK, vil TV-en forbli på. Du kan også velge å avbryte Auto TV AV-funksionen fra dette dialogvinduet. Uthev Deaktiver og trykk på OK. TV-en vil forbli på og funksjonene vil bli avbrutt. Du kan aktivere denne funksionen igien ved å endre innstillingen av Auto TV OFF-alternativet fra menven Innstillinger>System>Mer.

# TV-kontroll og betjening

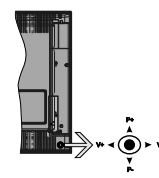

Med bruk av styrespaken kan du kontrollere TVfunksjonene Program/Volum/Kilde og Ventemodus på.

Merk: Plasseringen av styrespaken kan variere avhengig av modell.

For å endre volum: Øk volumet ved å skyve styrespaken til høyre. Reduser volumet ved å skyve styrespaken til venstre.

For å endre kanal: Bla gjennom de lagrede kanalene ved å skyve styrespaken opp eller ned.

For å endre kilde: Trykk inn midt på styrespaken; kildelisten vises på skjermen. Bla gjennom de tilgjengelige kildene ved å skyve styrespaken opp eller ned.

For å slå av TV-en: Trykk inn midt på styrespaken og hold den nede i noen sekunder, vil TV slå inn hvilemodus.

For å slå på TV-en: Trykk inn midt på styrespaken, TV-en vil slå seg på.

Merk: Hovedmeny OSD kan ikke vises ved hjelp av kontrollknappen.

## Betjening av fjernkontrollen

Trykk på Menu-knappen på fjernkontrollen for å vise hovedmenyen. Bruk retningsknappene og OKknappen for å navigere og angi. Trykk Return/Back eller Menu for å gå ut av menyskjermen.

#### Inngangsvalg

Når du har koblet det eksterne systemet til TV-en din, kan du velge andre inngangskilder. Trykk på Kilde-knappen på fjernkontrollen gjentatte ganger for å endre kilde.

#### Endre kanaler og volum

Du kan endre kanal og justere volumet ved hjelp av knappene Program +/- og Volum +/- på fjernkontrollen.

## TV-kontrollknapper og betjening

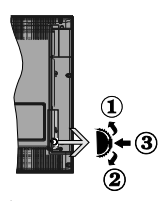

- Opp-retning
- 2. Ned-retning
- Valg av Volum / Info / Kildeliste og Standby-On-bryter

Med bruk av Kontroll-knappen kan du kontrollere TVfunksjonene Program/Volum/Source (Kilde) / Standby On (Ventemodus på).

For å endre volum: Øk volumet ved å skyve knappen opp. Reduser volumet ved å skyve knappen ned.

For å endre kanal: Trykk midten av knappen inn, informasjonsbanneret vises på skjermen. Bla gjennom de lagrede kanalene ved å trykke skyve knappen opp eller ned.

For å endre kilde: Trykk midten av knappen inn to ganger (for andre gang totalt). Kildelisten vises på skjermen. Bla gjennom de tilgjengelige kildene ved å trykke knappen opp eller ned.

For å slå av TV-en: Trykk midt på knappen og hold den nede i noen sekunder. TV-en går inn i standbymodus. For å slå på TV-en: Trykk midt på knappen. TV-en vil slå seg på.

# Merknader:

Hvis du slår av TV-en, starter denne syklusen igjen og begynner med lydstyrkeinnstillingen.

Hovedmeny OSD kan ikke vises ved hjelp av kontrollknappen.

# Betjening av fjernkontrollen

Trykk på Menu-knappen på fjernkontrollen for å vise hovedmenyen. Bruk retningsknappene og OKknappen for å navigere og angi. Trykk Return/Back eller Menu for å gå ut av menyskjermen.

# Inngangsvalg

Når du har koblet det eksterne systemet til TV-en din, kan du velge andre inngangskilder. Trykk på Kilde-knappen på fjernkontrollen gjentatte ganger for å endre kilde.

#### Endre kanaler og volum

Du kan endre kanal og justere volumet ved hjelp av knappene Program +/- og Volum +/- på fjernkontrollen.

#### Bruk av TV-ens hovedmeny

Når Menu-knappen er trykkett, vil hovedmenyen til Tv-en visse nederst på skjermen. Du kan navigere blant menyelementer ved bruk av retningsknappene på fjernkontrollen. For å velge et element eller se undermenyalternativene for den uthevede menyen, trykk på OK-knappen. Når du uthever et menyalternativ, vil neen av undermenyelemetene i denne menyen visse på øvre side av menylinjen for rask tilgang-For å bruke hurtigtilgangselementet, uthev det, trykk på OK og angi det som ensket ved bruk av venstre/ hayre retningsknapper. Når du er ferdig, trykk OK Ølefe.

Trykk Exit-knappen for å gå inn i hovedmenyen.

# 1. Hjem:

Når hovedmenyen er åpen, vil Hjem-menylinjen være uthevet. Innholdet Hjem-menyen kan tilpasses ved å legge til alternativer fra andre menyer. Bare uthev et alternative grupk til som som kan som som som af igrinkontollen. Hvis du ser Legg til hjemalternativet, kan du legge det til Hjem-menyen. Du kan på samme måte slette eller endre plasseringen av hvilket som helst element i Hjem-menyen. Trykk på ned-retningsknappen og velg Stett- eller Flyttalternativet og trykk på OK. For å flytte et menyelement bruker du høyre og venstre retningsknappr og velger plasseringen du vil flytte elementet til og trykker OK.

# 2. <u>TV</u>

# 2.1. Guide

Du kan få tilgang til den elektroniske programguidemenyen ved å bruke dette alternativet.. Se avsnittet Elektroniske programguiden for mer informasjon.

# 2.2. Kanaler

Du kan få tilgang Kanaler-menyen ved å bruke dette alternativet.. Se avsnittet Bruk av kanallisten for mer informasjon.

# 2.3. Tidsur

Du kan angi tidsur for fremtidige hendelser ved bruk av alternativene i denne menyen. Du kan også gjennomgå tidligere opprettede tidsur i denne menyen.

For å legge til et nytt tidsur velger du Legg til tidsurfanen med venstre/høyre-knappene og trykker OK. Angi undermenyelementene som ønsket og trykk OK når du er ferdig. Et nytt tidsur vil bli opprettet. For å redigere et tidligere opprettet tidsur, uthev tidsuret, velg **Rediger valgt tidsur**-fanen og trykk på **OK**. Endre undermenyalternativene som du vil og trykk på **OK** for å lagre innstillingene.

For å avbryte et allerede angitt tidsur, uthev tidsuret, velg Slett valgt tidsur-fanen og trykk på OK. En bekreftelsesmelding vil bli vist. Velg JA og trykk OK for å fortsette. Timeren vil bli avbrutt.

Det er ikke mulig å sette tidsur for to eller flere individuelle hendelser i ulike kanaler på samme tidsintervall. I dette tilfelle vil du bli bedt om å velge ett av disse tidsurene og avbryte andre. Uthev tidsuret du vil avbryte og trykk på OK. Menyen Alternativer vil bli vist. Uthev deretter Angl/Avbryt og trykk på OK for å avbryte tidsure. Etter det må du lagre endringene. For å gjøre det trykker du på OK, uthever Lagre endringer og trykker ØK igjen.

# 2.4. Opptak

Du kan administrere opptakene dine ved bruk av alternativene i denne menyen. Du kan spille av, redigere eller sortere hendelser du har tatt opp. Uthev en fane ved bruk av venstre eller høyre retningsknapp og trykk på **OK** for å se tilgjengelige alternativer.

# Opptaksinnstillinger

Du kan konfigurere opptakspreferansene dine ved bruk av Innstillinger-fanen i Opptak-menyen. Uthev Innstillinger-menyen ved å bruke venstre eller høyreknappen og trykk OK. Velg deretter ønsket element i undermeneyn ved bruk av venstre- eller høyreknappen.

Start tidlig: Du kan stille inn opptakstimeren til å starte tidligere ved å bruke denne innstillingen.

Avslutt sent: Du kan stille inn opptakstimeren til å slutte senere ved å bruke denne innstillingen.

Maks tidsskifte: Denne innstillingen lar deg stile inn maksimum varighet for et tidsskifteopptak. Tilgjengelige alternativer er omtrentlige og den faktiske opptakstiden kan endres i praksis avhengig av kringkastingen. Verdien for reservert og ledig plass vil endre i henhold til denne innstillingen. Sørg for at du har nok ledig plass, eller vil ikke umiddelbart opptak være mulig.

Autosletting: Du kan angi Sletting-type som Ingen, Eldst, Lengst eller kortest. Hvis den ikke er satt til Ingen, kan du sette Uspil-alternativet til Inkludert eller Ekskludert. Disse alternativene avgjør preferansene for sletting av opptak for å frigjøre mer lagringsplass for pågående opptak.

Hardiskinformasjon: Du kan se detaljert informasjon for USB-lagringsenheten tilknyttet TV-en din. Uthev og trykk på OK for å se, og trykk på Tilbake/Returner for å lukke.

Formater Disk: Hvis du vil slette alle filer på den tilkoblede USB-lagringsenheten og konvertere diskformatetiti FAT32, kan du bruke dette alternativet. Tyrkk OK knappen mens Formater disk-valget er merket. En meny vil vises på skjermen og be deg om å oppgi PIN-koden(<sup>1</sup>). En bekreftelsesmelding vil bi vist etter at du har engitt PIN-koden. Velg Ja og trykk på OK for å formatere USB-lagringsenheten. Uhev NEI og kilk OK for å avbryte.

(\*) Standard PIN kan settes til 0000 eller 1234. Hvis du har definert PIN (blir forespurt avhengig av valg av land) i løpet av Første installering, bruker du PIN-koden du har definert.

# 3. Innstillinger

Du kan administrere innstillingene til TV-en din ved bruk av alternativene i denne menyen. Se avsnittet Innhold i innstillingsmenv for mer informasion.

# 4. Apper

Når TV-en din er koblet til Internett, vil også relatert innhold være tilgjengelig, inkludert innhold relatert til Apper. Ved bruk av Apper-menyen kan du få tilgjang til og administere programmene dine. Du kan legge til nye apper fra markedet eller slette eksisterende apper. Se avsnittet Apper for ytterligere informasjon.

# 5. Kilder

Du kan administrere inngangskildepreferansene dine ved bruk av alternativene i denne menyen. For å endre gjeldende kilde, uthev den og trykk på  $\mathbf{OK}$ .

# 5.1. Kildeinnstillinger

Rediger navnene, aktiver eller deaktiver valgte kildealtenativer. Det finnes også **Vanlig. Forsterket** og **Deaktivert**-alternativer tilgjengelige for HDMIkilder. **Vanlig** og **Forsterket**-alternativer påvirker fargeinnstillingene på valgte HDMI-kilderelatert, må du angi kildeninstillingen på valgte HDMI-kilderelatert, må du angi kildeninstillingen på valgte MDMI-kilderelatert, må du angi kildeninstillingen på valgte MDMI-kilderelatert, må du angi kildenistillingen på valgte MDMI-kilderelatert, må du angi kilde enheten er kompatibel med HDMI 2.0 og nyere versjoner. Sett som **Vanlig** hvis den tikkblede enheten er kompatibel med HDMI-kildene ved å stille inn til **Deaktiver**t.

# Sette inn batterier i fjernkontrollen

Fjern det bakre dekselet for å avsløre batterirommet Sett inn to batterier med størrelsen AAA. Kontroller at tegnene (+) og (-) matcher (observer riktig polaritet). Ikke kombiner gamle og nye batterier. Bytt ut kun med samme eller tilsvarende type. Sett dekselet tilbake på plass.

En melding vil bli vist på skjermen når batteriene er lave og må erstattes. Vær oppmerksom på at fjernkontrollens funksjonalitet kan bli svekket når det er lite batteri.

Batteriene må ikke utsettes for sterk varme, f.eks. sollys, ild og lignende.

# Strømtilkobling

VIKTIG: TV-apparatet er designet for å operere på 220-240V AC, 50 Hz strømforsyning. Etter utpakking av fiernsvnet: la det få romtemperatur før du kobler det til. Koble strømkabelen til en stikkontakt.

#### Antennetilkobling

Koble antenne- eller kabel-TV-pluggen til ANTENNEINNGANG (ANT-TV) eller satellittledningen til SATELLITTINNGANG (ANT-SAT)-kontakten på baksiden av TV-en.

# Baksiden av TV-en

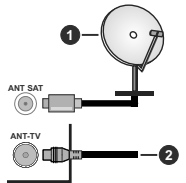

1 Satellitt

#### 2 Antenne eller kabel

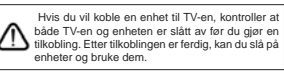

#### Antennetilkobling

Koble antenne- eller kabel-TV-pluggen til ANTENNEINNGANG (ANT-TV) eller satellittledningen til SATELLITTINNGANG (ANT-SAT)-kontakten på den nedre baksiden av TV-en.

#### Den nedre baksiden av TV-en

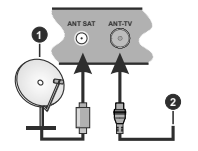

1. Satellitt

### 2. Antenne eller kabel

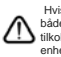

Hvis du vil koble en enhet til TV-en, kontroller at både TV-en og enheten er slått av før du gjør en tilkobling. Etter tilkoblingen er ferdig, kan du slå på enheter og bruke dem.

#### Lisensinformasjon

Termene HDMI og HDMI High-Definition Multimedia Interface og HDMI-logoen er varemerker eller registrerte varemerker for HDMI Licensing Aministrator. Inc. i USA og andre land.s.

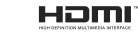

Dolby, Dolby Vision og double-D-symbolet er varemerker for Dolby Laboratories. Produsert på lisens fra Dolby Laboratories. Konfidensielle ikkepubliserte dokumenter. Copyright © 2013-2015 Dolby Laboratories. Alle rettigheter forbeholdt.

YouTube og YouTube-logoen er varemerker for Google Inc.

For DTS-patenter, se http://patents.dts.com. Produsert under lisens fra DTS Licensing Limited, DTS. symbolet og DTS og symbolet sammen er registrerte varemerker, og DTS TruSurround er et varemerke for DTS Inc ®DTS Inc Med enerett

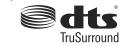

For DTS-patenter, se http://patents.dts.com. Produsert under lisens fra DTS Licensing Limited. DTS, DTS-HD, symbolet, og DTS eller DTS-HD og symbolet sammen er registrerte varemerker for DTS, Inc. <sup>®</sup> DTS, Inc. Med enerett.

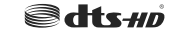

Bluetooth®-ordmerke og -logoer er registrerte varemerker eid av Bluetooth SIG, Inc. og enhver bruk av slike merker av Vestel Elektronik Sanavi ve Ticaret A.S. er under lisens. Andre varemerker og varenavn tilhører sine respektive eiere.

Dette produktet inneholder teknologi som er underlagt visse immaterielle rettigheter av Microsoft, Bruk eller distribusjon av denne teknologien utover dette produktet er forbudt uten riktig(e) lisens(er) fra Microsoft.

Innholdseiere bruker Microsoft Plavreadv™-teknologi for innholdstilgang for å beskytte sine immaterielle rettigheter, herunder opphavsrettslig beskyttet innhold, Denne enheten bruker Plavready-teknologi for å få tilgang til Playready-beskyttet innhold og/ eller WMDRM-beskyttet innhold. Hvis enheten ikke håndhever begrensninger av innholdsbruk, kan innholdseiere be Microsoft om å oppheve enhetens evne til å bruke Plavready-beskyttet innhold. Oppheving skal ikke påvirke ubeskyttet innhold eller innhold som er beskyttet av andre innholdstilgangsteknologier. Innholdseiere kan kreve at du oppgraderer Playready for å få tilgang til innholdet deres. Hvis du avslår en oppgradering, vil du ikke kunne få tilgang til innhold som krever oppgraderingen.

"CI Plus"-logoen er et varemerke for CI Plus LLP.

Dette produktet er beskyttet av visse immaterielle rettigheter til Microsoft Corporation, Bruk eller distribusjon av slik teknologi utover dette produktet er forbudt uten en lisens fra Microsoft eller et datterselskap godkient av Microsoft.

# Avhendingsinformasjon

# [Kun EU]

Disse symbolene indikerer at det elektriske og elektroniske utstyret, samt batteriet, ikke skal kastes som generelt husholdningsavfall ved slutten av sin levetid. Produktet skal isteden leveres til gjeldende oppsamlingspunkt for resirkulering av elektrisk og elektronisk utstyr, så vel som batterier, for passende behandling, gienvinning og resirkulerig i henhold til dine nasjonale lover og Direktiv 2012/19/EU og 2013/56/EU

Ved å kaste dette produktet på korrekt måte, bidrar du til å ta vare på naturressursene og hindre potensielle negative effekter på miliøet og menneskers helse som ellers kan forårsakes ved upassende avfallshåndtering av dette produktet.

For mer informasjon om oppsamlingspunkt og resirkulering av dette produktet, kontakt ditt lokale bykontor, din husholdningsavfallstieneste eller forretningen der du kjøpte produktet.

Du kan bli bøtelagt for ukorrekt avfallshåndtering av produktet, i henhold til nasjonale lover.

#### (Forretningsbrukere)

Hvis du ønsker å avhende produktet, kan du kontakte leverandøren din og sjekke vilkårene og betingelsene for kjøpskontrakten.

#### [Andre land utenfor Den europeiske union]

Disse symbolene gielder kun i EU.

Kontakt din lokale myndighet for å lære om avhending oa resirkulerina.

Produktet og emballasien bør tas til ditt lokale innsamlingspunkt for resirkulering.

Noen innsamlingspunkter godtar produkter gratis.

Merk: Skiltet Pb under symbolet for batterier indikerer at dette batteriet inneholder blv.

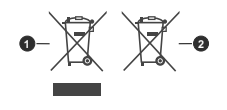

1. Produkter 2 Batteri

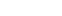

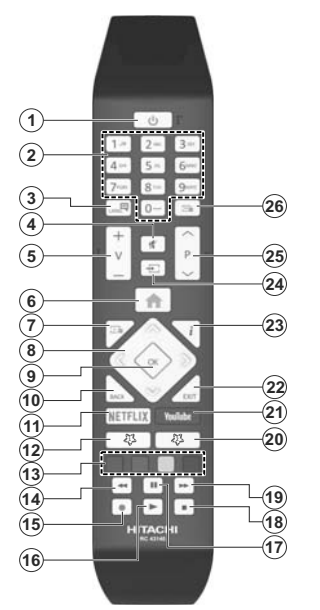

#### (\*) MIN KNAPP 1 & MIN KNAPP 2:

Disse knappene kan ha standardfunksjoner avhengig av modellen. Du kan imidlertid stille inn en spesiell tunksjon for disse knappene ved å trykke på dem i fem sekunder når du er på en ønsket kilde, kanal eller link. En bekreftelsesmelding vil vises på skjermen. Nå er den valgte Min knapp tilknyttet det valgte funksjonen.

Merk at hvis du utfører Førstegangs Installasjon, vil Min knapp 1 og 2 gå tilbake til standard funksjon.

- 1. Hvilemodus: Slår TV-en på/av
- Nummertaster: Bytter kanal, legger inn et nummer eller en bokstav i tekstboksen på skjermen.
- Språk: Bytte mellom lydmodi (analog TV), viser og endrer lyd/undertekstspråk og tslår undertekster på eller av (digital TV, hvor tilgjengelig)
- 4. Stille: Slår lyden på TV-en helt av
- 5. Volum +/-
- 6. Meny: Viser TV menyen
- 7. Guide: Viser den elektroniske programguiden
- Pilknapper: Hjelper å navigere i menyer, innhold osv. og viser undersidene i TXT-modus når den trykkes til høyre eller venstre
- OK: Bekrefter brukervalg, holder siden (i TXTmodus), viser Kanaler-menyen (DTV-modus)
- Tilbake/Returner: Går tilbake til forrige skjermbilde, forrige meny, åpner indekssiden (i TXT-modus)
- 11. Netflix: Starter Netflix-applikasjonen
- 12. Min knapp 1 (\*)
- Fargede Knapper: Følg instruksjonene på skjermen for funksjonene til fargede knapper
- 14. Spol tilbake: Flytter bilder bakover i media slik som filmer
- 15. Opptak: Tar opp programmer
- 16. Spill: Begynner avspilling av valgt media
- Pause: Setter media som spilles av på pause, og starter tidsskift-opptak
- 18. Stopp: Stopper media som spilles
- Spol forover: Flytter bilder forover i media slik som filmer
- 20. Min knapp 2 (\*)
- 21. YouTube: Starter YouTube-applikasjonen
- Avslutt: Lukker og går ut av åpne menyer eller går tilbake til forrige skjerm
- Info: Viser informasjon om skjerminnhold, viser skjult informasjon (avslør – in TXT-modus)
- 24. Kilde: Viser tilgjengelige kringkastinger og innholdskilder
- 25. Program +/-
- Tekst: Viser tekst-TV, trykk gjen for å vise tekst-TV over et vanlig kringkastingsbilde (miks)

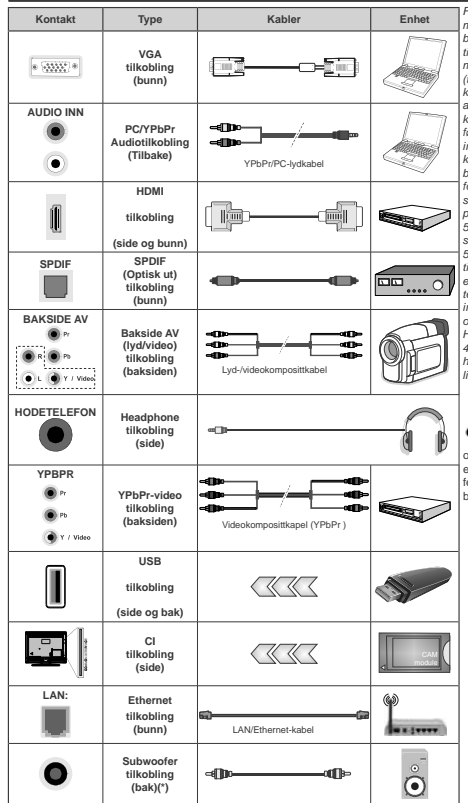

For a aktivere PC/ YPbPr-lvd. må du bruke lvdinngangene bak med en YPbPr/PC lydkabel til lydtilkobling. Når du bruker monteringspakken for vegger (tilgiengelig fra trediepart i markedet, hvis den ikke følger med), anbefaler vi at du plugger alle kablene inn i baksiden av TV-en før du monterer veggen. Sett inn eller fjern en CI-modulen kun når TV-en er SLÅTT AV. Du har henvise til hruksanvisningen for moduler for detailer om innstillingene. Hver USB-inngang på TV-en støtter enheter opptil 500mA. Tilkobling av enheter som har en nåværende verdi på 500mA kan skade TV-en. Ved tilkobling av utstvr ved hielp av en HDMI-kabel til TV-apparatet, for å garantere tilstrekkelig immunitet mot parasittbølger og problemfri overføring av HD-signaler, som for eksempel 4K-innhold, må man bruke en høvhastighetsskiermet (hø kvalitets) HDMI-kabel med ferritter .

Hvis du vil koble en en het til TV-en, kontroller at både TV-en og enheten er slått av før du gjør en tilkobling. Etter tilkoblingen er ferdig, kan du slå på enheter og bruke dem.

Tilkoblinger

<sup>(\*)</sup> For ekstern subwoofer-tilkobling

#### Tilkoblinger

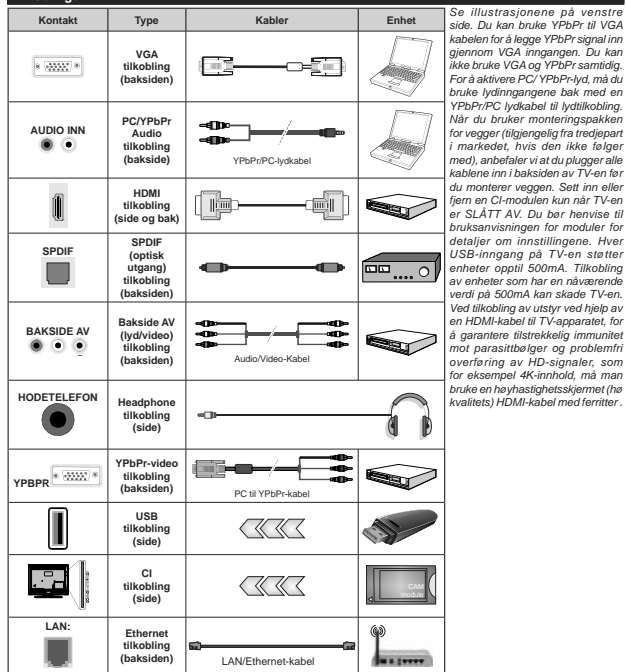

Hvis du vil koble en enhet til TV-en, kontroller at både TV-en og enheten er slått av før du gjør en tilkobling. Etter tilkoblingen er ferdig, kan du slå på enheter og bruke dem.

# Slå på/av

# Å slå TV-en på

Koble strømledningen til en strømkilde som f.eks. en stikkontakt (220-240V AC, 50 Hz).

For å slå TV på fra standbymodus, enten:

- Trykk på Standby-knappen, Program +/- eller en siffertast på fjernkontrollen.
- Plasser midten av styrespaken på TV-en eller skyv den opp/ned.

# Slå av TV-en

Trykk på **Standby**-knappen på fjernkontrollen eller trykk på midten av styrespaken på TV-en og hold den inne et par sekunder, så vil TV-en gå over i ventemodus.

#### For å slå strømmen helt av, trekk ut strømledningen fra stikkontakten.

Merk: Når TVen går i ventemodus så kan LED standby blinke for å indikere at funksjoner som Ventemodussek, Over Air Download eller Timer er aktive. LED lyset kan også blinke når du skrur Tven på fra standby modus..

# Slå på/av

# Å slå TV-en på

Koble strømledningen til en strømkilde som f.eks. en stikkontakt (220-240V AC, 50 Hz).

- For å slå TV på fra standbymodus, enten:
- Trykk på Standby-knappen, Program +/- eller en siffertast på fjernkontrollen.
- Trykk midt på funksjonsbryteren på siden på TV-en.

## Slå av TV-en

Trykk på **Standby**-knappen på fjernkontrollen eller trykk på midten av sidefunksjonsbryten på TV-en og hold den inne et par sekunder, så vil TV-en gå over i hvilemodus.

#### For å slå strømmen helt av, trekk ut strømledningen fra stikkontakten.

Merk: Når TVen går i ventemodus så kan LED standby blinke for å indikere at funksjoner som Ventemodussøk, Over Air Download eller Timer er aktive. LED lyset kan også blinke når du skrur Tven på fra standby modus..

#### Førstegangsinstallasjon

Merk: Hvis du skal utføre FRANSAT-installasjon, må du sette FRANSAT-kortet (valgfritt) inn i Conditional Access-kontakten på TV-en før du slår på TV-en.

Når den er slått på for første gang, er skjermbildet for språkvalg tilgjengelig. Velg ønsket språk og trykk OK. I de følgende trinnene i installasjonsveiledningen må du angi preferansene dine ved bruk av retningsknappene og OK-knappen.

Angi ønsket land på den andre skjermen. Avhengig av valg av Land kan du bli bedt om å angi og bekrefte PIN på dette tidspunktet. Valgt PIN kan ikke være 0000. Du

må angi det hvis du blir bedt om å angi en PIN-kode for en menyoperasjon på et senere tidspunkt.

Merk: Operatørtypen M7(\*) vil bli definert i henhold til Språk og Land-valgene du gjorde underførstegangs installasjon.

(\*) M7 er en digital satelitt serviceleverandør.

Du kan på dette tidspunktet aktivere alternativet Butikkmodus i neste trinn. Dette alternativet vil konfigurere TV-ens innstillinger for butikkmiljøer og de støttede funksjonene kan vises på siden av skjermen som et infobaner, avhengig av TV-modellen. Dette alternativet er kun ment for butikkbruk. Det abefales å bruke Hjemmemodus for hjemmebruk. Dette alternativet vil være tilgjengelig i menyen Innstillinger-System-Mør og kan slås av/på serere. Foreta et valg og trykk OK for å fortsette.

Avhengig av TV-modellen din og landsvalg, kan menyen Personvern vises på dette tidspunktet. Ved å bruke denne menyen kan du angi dine personvernrettigheter. Fremhev en funksion og bruk venstre og høyre retningsknapp for å aktivere eller deaktivere. Les de relaterte forklaringene som vises på skiermen for hver uthevet funksion før du foretar endringer. Du kan bruke Program +/- knappene til å rulle opp og ned for å lese hele teksten. Du vil når som helst kunne endre innstillingene dine senere fra menven Innstillinger>System>Personverninnstillinger. Hvis alternativet Internet-forbindelse er deaktiver, så vil skiermbildet Nettverks-/Internett-innstillinger bli hoppet over og ikke vist. Hvis du har spørsmål, klager etler kommentarer angående disse personvernreglene eller håndhevelsen av dem, kontakt oss via e-post på smarttysecurity@vosshub.com.

Uthev Neste og trykk på fjernkontrollen for å fortsette. Menyen Nettverks-/Internett-innstillinger vil da bli vist. Vennligst referer til Tilkobling-delen for å konfigurere en stasjonær eller trådløs tilkobling. Hvis du vil at TV-en skal fobruke mindre strøm i standbymodus, kan du deaktivere Wake On-alternativet ved å sette det til Av. Uthev Neste og trykk på OK-knappen for å fortistete etter at innstillingene er gjott.

På neste skjermbilde kan du angi kringskastingstypene det skal søkes på angi kryptert kanalsøk og tidssome (avhengig av landvalg). Du kan også velge en kringskastingstype som favoritt. Utvalgte sendetyper vil bil piroittett under søkeprosessen, og disse kanalene vil bil listet opp øverst på kanallisten. Når du er ferdig, uthev Neste tryk kpå OK for å fortsette.

#### Om valg av kringskastingstype

For å aktivere et søkealternativ for en kringkastingstype, uthev det og trykk på OK. Avmerkingsboksen ved siden av det valgte alternativet vil bli merket av. For å slå søkealternativet av, fjerner du haken i avmerkingsboksen ved å trykke på OK etter at du flytter fokuset på ønsket kringkastingstype. Digital Antenne:: Hvis søkealternativet D. Antenne er valgt, vil TV-en søke etter digitale antennesendinger etter at de andre første innstillingene er gjort.

Digital Kabel: Hvis søkealternativet D. Kabel er valgt, vil TV-en søke etter digitale kabelsendinger etter at de andre første innstillingene er gjort. En melding vil bli vist før søket starter for å spørre om du vil utføre kabelnettverksøk. Hvis du velger. Ja og trykker på OK, kan du velg Nettverk eller angi verdier som Frekvens, Nettverks-ID og Søketrinn på neste skjermbilde. Hvis du velger Nei og trykker på OK, kan du angi Startfrekvens, Stoppfrekvens og Søketrinn på neste skjermbilde. Når du er ferdig, uthev Neste trykk på OK for å forsette.

Merk: Sakevarápheten vill variere avhengig av valgt seketrinn. Satellitt: Hvis søkealternativet Satellitt er valgt, vil TV-en søke etter digitale kabelsendinger etter at de andre første innstillingene er gjort. Du må gjøre noen instillinger før du foretar et satellittsøk. En meny åpnes der du kan velge å starte en MT-eller Fransatoperatørinstallsajon eller standard installasjon.

For å starte en M7-operatør, angi Installasjonstype som Operatør og Satellittoperatør som relatert M7-operatør. Uthev deretter alternativet Foretrukket skanning, velg Automatisk kanalskanning og trykk på OK for å starte det automatiske søket. Disse alternativene kan velges på forhånd avhengig av hvilket Språk og Land du har valgt tidligere i installasjonsprosessen. Du blir bedt om å velge en HD/ SD-kanalliste i henhold til M7-operatørtypen. Velg én og trykk DK for å fortsette.

Vent til søket er ferdig. Nå har listen blitt installert.

Mens du utfører en M7-operatørinstallasjon, kan du velge alternativet Forertukket skanning som Manuell kanalskanning og trykke på OK knappen for å gå videre. Menyen Antennetype vil så bli vist. Etter at du har valgt antennetype og sosket satellitt i de følgende trinnene, trykk på OK for å endre parameterne for satellittinstalsjon i undermenyen.

Angi Installeringsype som Operatør og angi deretter Satellittoperatør som relatert Fransat-operatør for å starte en Fransat-installasjon. Trykk deretter på OK for å starte Fransat-installasjonen. Du kan velge å starte en automatisk eller manuell installasjon.

Trykk på **OK** for å fortsette. Fransat-innstallasjonen vil bli utføret og kringkastinger vil bli lagret (hvis de er tilgjengelige).

Hvis du angir **Installeringstype** som **Standard**, kan du fortsette med vanlig satellittinstallasjon og se satellittkanaler.

Du kan starte Fransat-installasjon på hvilket som helst senere tidspunkt fra menyen Innstillinger>Installasjon>Automatisk kanalsøk> Satellitt nu. For å søke etter andre satellittkanaler enn M7- eller Fransat-kanaler bør du starte en standard installasjon. Velg Installasjonstype som Standard og trykk på OK-knappen for å gå videre. Menyen Antennetype vil så bli vist.

Det er tre alternativer for antennevalg Du kan velge Antennetype som Direkte, Enkel satellittkabel eller DiSEqC-veksler ved å bruke venstre -eller høyreknappene. Etter at du har valgt antennetype, kan du trykke på OK for å se alternativene for å fortsette. Fortsett. Transponderliste- og Konfigurer LNBalternativene vil være tilgjengelige. Du kan endre transponder- og LNB-innstillingene med de relaterte menyalternativene.

- Direkte: Hvis du har en enkel mottaker og en direkte satellittplate, velg så denne antennetypen. Trykk OK for å fortsette. Velg en tilgjengelig satellitt på den neste skjermen og trykk OK for å søke etter tjenester.
- Enkel satellittkabel: Hvis du har flere mottakere og et enkel satellittkabel-system, velg så denne antennetypen. Trykk OK for å fortsette. Konfigurer innstillinger ved å følge anvisningene på den neste skjermen. Trykk på OK for å søke etter tjenester.
- DiSEqC-bryter: Hvis du har flere parabolantenner og en DISEqC-bryter, velg demen antennetypen. Trykk OK for å fortsette. Du kan velge fire forskjellige DISEqC-alternativer (hvis tilgjengelig) på den neste skjernen. Trykk "OK" for å søke etter den første satellitten i listen.

Analog: Hvis søkealternativet Analog er valgt, vil TV-en søke etter analoge sendinger etter at de andre første innstillingene er gjort.

En dialogskjerm vil vises der du kan aktivere sperefunksjonen. Hvis du velger Ja, vil alternativene for sperefunksjonen bli vist. Konfigurer som du ønsker og trykk OK når du er ferdig. Velg Nei og trykk på OK for å gå videre, hvis du ikke vil aktivere sperefunksjonen.

Etter at de første innstillingene er ferdige, vil TV-en vil begynne å søke etter tilgjengelige sendinger i kringskastingstypene du har valgt.

Mens søket pågår, vil nåværende søkeresultater bli vist nederst på skjermen. Etter alle tilgjengelige stasjoner lagret, vil Kanaler-menyen bli vist. Du kan redigere kanallisten i henhold til preferansene dine ved å bruke **Rediger**-fanealternativene eller trykke på Menu-knappen for å avsilutte og se på TV.

Mens søket fortsetter, kan en melding vise seg som spør om du ønsker å sortere kanalene i henhold til LCN(\*). Velg Ja og trykk OK for å bekrefte.

(\*) LCN er det logiske nummersystemet som organiserer tilgjengelige kringkastninger i samsvar med en gjenkjennelig kanalnummersekvens (om tilgjengelig).

## Merknader:

For å søke etter M7-kanaler etter Første gangs installasjon, ber ut utføre førstegangs installasjon på nytt. Du kan også trykke på Menu-knappen og åpne menyen Innstillinger-Installasjon-Automatisk kanalsøk-Satelilit. Fold deretter de samme trinnere nevnt overfor i satellitidelen.

lkke slå av TV-en mens du begynner første gangs installasjon. Merk at noen alternativer er kanskje ikke tilgjengelige, avhengig av valg av land.

# Bruk tabelfunksjoenn Satellittkanal

Du kan utføre SatcoDX-operasjoner ved hjelp av menyen Innstillinger-Installasjon-Satellitt Innstillinger-Satellittkanaltabell Det er to alternativer hva denne funksjonen angår.

Du kan laste ned eller laste opp data knyttet til satellittkanaltabellen. For å utføre disse funksjonene, må en USB-enhet kobles til TV-en.

Du kan laste opp aktuelle tjenester og relaterte satellitter og transpondere på TV, til USB-enhet.

I tillegg kan du laste ned en av satellittkanaltabell-filene som er lagret på USB-enheten til TV-en.

Når du velger en av disse filene, alle tjenester og relaterte satellitter og transpondere i den valgte filen vil bli lagret i TVen. Hvis det er noen jordbaserte, kabel- og/eller analoge tjenester, vil de bli bevart og bare satellitttjenester vil bli fjernet.

Etterpå kan du sjekke antenneinnstillingene og foreta endringer dersom det er nødvendig. En feilmelding som sier "Ingen Signal" kan vises hvis antenneinnstillingene ikke er riktig konfigurert.

#### Medieavspilling via USB-inngang

Du kan koble til en 2.5" og 3.5" (HDD med ekstern stræmforsyning) eksterne harddisker eller USB-minnepenner til Tven ved å bruke USB-inngangene på Tven.

VIKTGE Sikkerhetskopier filer på lagringsenheter før du kobler dem til TV-en. Vær oppmerksom på at produsenten ikke kan være ansvarlig for skader på filen eller tap av data. Visse typer USB-enheter (f.eks MP3-spillere) eller USB-hardidisker/minneprinner kan ikke være kompatible med denne TV-en. TV-en støtter FAT32- og NTFS-diskformatering, men opptak vill ikke være tilgjengelige med NTFS-formatere plater.

Mens du formaterer USB-harddisker som har mer enn 1 TB (Tera Byte) med lagringsplass, kan du oppleve noen problemer under formateringsprosessen.

Vent en liten stund før hver tilkobling og frakobling da det kan hende at spilleren fortsatt leser filer. Hvis du ikke gjøre dette, kan det føre til fysiske skader på USB-spilleren og spesielt USB-enheten. Trekk ikke stasjonen ut mens du spiller av en fil.

Du kan bruke USB-huber med TV-ens USB-innganger. USB-huber med ekstern strømforsyning anbefales i et slikt tilfelle.

Det anbefales å bruke TV-ens USB-inngang(er) direkte hvis du har tenkt å koble til en USB-harddisk. Merk: Når du viser bildefiler i Medialeser-menyen, kan bare vise 1000 bildefiler som er lagret på den tilkoblede enheten.

# USB-opptak

#### Opptak av programmer

VIKTIG: Når du bruker en ny USB-harddiskstasjon anbefales det at du først formaterer disken ved hjelp av din TVs Formater disk-alternativet i TV>Optak>Innstillinger-menven.

For å ta opp et program må du først koble en USB-disk til din TV mens den er slått av. Du bør da slå på TVen for å aktivere opptaksfunksjonen.

For å bruke opptak, bør USB-stasjonen ha 2 GB ledig plass og være USB 2.0-kompatibel. Hvis USBstasjonen ikke er kompatibel, vises en feilmelding.

For å ta opp programmer av lang varighet som f.eks. filmer, er det anbefalt å bruke USB harddisk-stasjoner (HDD-er).

Programopptakk lagres i den tilkoblede USB enheten. Om ønsket, kan du lagre / kopiere opptakene til en datamaskin, men vil disse filene ikke være tilgjengelig for å bi spilt på en datamaskin. Du kan spille opp innspillingene kun via TV-en din.

Lip sync forsinkelser kan forekomme i tidsskifter. Radio registrering støttes. TV-en kan ta opp programmer i inntil ti timer.

Innspilte programmer er delt opp i deler på 4GB. Hvis skrivehastigheten til den tilkoblede USB-disk er ikke tilstrekkelig, kan opptaket mislykkes og timeshifting funksjonen er kanskje ikke tilgjengelig. Det er anbefalt å bruke USB-harddisker for opptak av H0-programmer.

Ikke koble ut USB/HDD under en innspilling. Dette kan skade den tilkoblede USB/harddisken.

Hvis AC-ledninger ikke er satt i når det er en aktiv instilling for USB-opptaksikustur, vil det bli kansellert. Multipartisjon støtte er tilgjengelig. Maksimalt to ulike partisjoner støttes. Den første partisjonen på USB disken brukes for USB-opptaksklare funksjoner. Det må også være formater som den primære partisjonen som skal brukes for USB-optaksklare funksjoner.

Noen stream-pakker kan ikke bli tatt opp på grunn av signalproblemer. Derfor kan video noen ganger fryses under avspilling.

Ta opp, Spill, Pause, Skjerm (for spillelistedialog)tastene kan ikke brukes når tekst-TV er på, Hvis et opptak starter fra tidsur når tekst-TV er PÅ, vil tekst-TV automatisk skrues av. Også teletekst-bruk er deaktivert når det er en pågående opptak eller avspilling.

## Tidsskift-opptak

TrykkPause-knappen mens du ser på en sending for å aktivere tidsskiftemodus. I tidsskiftmodus settes programmet på pause samtidig som det blir tatt opp på den tilkoblede USB-disken.

Trykk **Play**-knappen igjen for å fortsette den midlertidig stansede programmet fra der du stoppet. Trykk **Stop**- knappen for å stoppe tidsskift opptak og gå tilbake til direktesending.

Tidsskift kan ikke brukes i radiomodus.

Du kan bruke tilbakespoling-funksjonen for tidsskiffte etter at du gjenopptar normal avspilling eller fremoverspoling.

## Øyeblikkelig opptak

Trykk **Opptak**-knappen for å starte opptak av et program mens du ser på. Du kan trykke **Record**knappen på fjernkontrollen igjen for å ta opp det neste hendelse etter at du har valgt neste program fra EPG. Trykk **Stop**-knappen for å avbryte opptaket.

Du kan ikke bytte sendinger eller vise medialeseren under opptaksmodus. Mens du tar opp et program eller under timeshifting, vises en advarsel på skjermen om USB- enhetens hastighet ikke er tilstrekkelig.

## Se opptak av programmer

Velg **Opptak** fra **TV**-menyen. Velg et innspilt element fra listen (hvis tidligere innspilt). Trykk **OK** for å vise menyen **Innstillinger**. Velg et alternativ og trykk på **OK**-knappen.

Merk: Visning av hovedmeny og menyelementer vill ikke være tilgjengelig under avspillingen.

Trykk Stop-knappen for å stoppe en avspilling og gå tilbake til Opptak.

#### Avta Fremover

Hvis du trykker Pause-knappen mens du ser innspilte programmer, vil sakte frem- funksjonen være tigjengelig. Du kan bruke Fremoverspoling-knappen for å gå sakte fremover. Å trykke på Fremoverspolingknappen gjentatte ganger vil endre farten på saktefrem.

#### Opptakskonfigurasjon

Velg Innstillinger-fanen i menyen TV>Opptak for å konfigurere opptaksinnstillingene og trykk på OK.

Formater Disk: Du kan bruke Formater Diskalternativet for å formattere den tilkoblede USB enheten. Din PIN kreves for å bruke Formater diskfunksjonen.

Merk: Standard PIN kan settes til 0000 eller 1234. Hvis du har definert PIN (blir forespurt avhengig av valg av land) i løpet av Første Installering, bruker du PIN-koden du har definert.

VIKTIG: Formatering av USB-stasjonen vil slette ALLE data på stasjonen og filsystemet vil bli konvertert til FAT32. I de fleste tilfeller vil drittsfeil bli løst etter et format, men du vil miste ALLE data.

Hvis meldingen "Skrivehastighet for USB-disk er for treg" vises på skjermen ved starten av et opptak, prøv å starte opptaket på nytt. Hvis du forsatt får samme feil er det mulig at USB enheten ikke oppfyller nødvendige fartskrav. Prøv å koble til en annen USB-disk. Du kan spille av musikk- og filmfiler lagret på en USBlagringsenhet ved å koble den til din TV. Koble en USB-lagringsenhet til en av USB-inngangene plassert på siden av TV-en.

Etter at du har koblet en USB-lagringsenhet til TV-en din, vil Medieleser-menyen bli vist på skjermen. Du kan å tilgang til innhold på den tilkoblede USB-enheten senere fra Kilder-menyen. Velg det relaterte USBinngangsalternativet og trykk på OK. Velg deretter ensket fil og trykk på OK for å vise eller avspille den.

Du kan angi dine Media Browser preferanser ved hiejo av Innstillinger-menyen. Innstillinger-menyen er tilgjengelig via informasjonslinjen nederst på skjermen når du trykker på Info-knappen mens du spiller av en videofi eller visser en bildeli. Trykk på Info-knappen, uthev gitnjulsymbolet til høyre på informasjonslinjen og trykk på OK. Menyene Bildeinnstillinger, Lydinnstillinger, Medieleserinnstillinger Alternativer vil være tilgjengelige. Innholdet i dig Alternativer vil være tilgjengelige. Innholdet i dig som er åpen. Bare Lydinnstillinger vare vil være tilgjengelig mes lydfiler spilles av.

| Loop/Shuffle Modus Operasjon |                                                                                       |  |  |  |
|------------------------------|---------------------------------------------------------------------------------------|--|--|--|
| Startavspilling og aktiver   | Alle filene i listen vil<br>bli vist kontinuerlig i<br>opprinnelig rekkefølge         |  |  |  |
| Startavspilling og aktiver   | Den samme filen vil<br>bli spilt av kontinuerlig<br>(repetert)                        |  |  |  |
| Startavspilling og aktiver   | Alle filene i listen vil bli<br>vist én gang i tilfeldig<br>rekkefølge                |  |  |  |
| Startavspilling og aktiver   | Alle filene i listen vil<br>bli vist kontinuerlig<br>i samme tilfeldige<br>rekkefølge |  |  |  |

For å bruke funksjonene på informasjonslinjen, uthev symbolet for funksjonen og trykk på OK. For å endre statusen for en funksjon, uthev symbolet for funksjonen og trykk på **OK** så ofte som trengs.. Hvis symbolet er merket med et trødt kors, belyr det at den er deaktivert.

Med den mobile enheten kan du streame den aktuelle sendingen fra smart-TV-en din ved hjelp av funksjonen FollowMe TV. Installer egnet Smart Center-program til den mobile enheten din. Start programmet.

For mer informasjon om hvordan du bruker denne funksjonen, kan du se bruksanvisningene for programmet du bruker.

Merk: Avhengig av modellen din, kan det hende at TV-en ikke støtter denne funksjonen.. Dette programmet vil kanskje ikke være kinoblet med alle mobile enheter. Begge enheter må være ilikoblet samme nettverk. Denne funksjonen gjør det mulig å kontollere CECaktiverte enheter, som er koblet til ved bruk av HDMIporter, men fjernkontrollen til TV-en.

CEC-alternativet i menyen Innstillinger-System-Mer skal settes som Aktivert først. Trykk på Sourceknappen og velg HDMI-ingangen for den tilkoblede CEC-enheten fra Kildeliste-menyen. Når den nye CEC-kildelisten er tilkoblet, vil den være oppført i kildemenyen med eget navn istedenfor navnet til den tilkoblede HDMI-porten (for eksempel DVD-spiller, Opptaker 1 osv).

Fjernkontrollen til TV-en er istand til å utføre hovedfunksjonene automatisk etter at HDMI-kilden er blitt valgt. For å avslutte denne operasjonen og kontrollere TV-en via fjernkontrollen igjen, må du trykk og holde nede "0-Nullknappen" på fjernkontrollen i 3 sekunder.

Du kan aktivere CEC-funksjonalitet ved stille inn det relaterte alternativet under menyen Settings>System>More.

TV-en støtter ARC (Audio Return Channel). Denne funksjonen er en lydkobling som er ment å erstatte andre kabler mellom TV-en og lydanlegget (A/Vmottaker eller høyttalersystem).

Når ARC er aktiv, vil ikke TV-en dempe andre lydutganger automatisk. Du må redusere TV-volumet til null manuelt, hvis du ønsker å høre ACR-lyd utelukkende (i likhet med andre optiske eller koaksiale digitale lydutganger). Hvis du vil endre volumnivået for den tilkoblede enheten, må du velge enheten fra kildelisten. Dersom volumnappene er knyttet opp mot den tilkoblede lydenheten.

Merk: ARC støttes bare via HDMI2/ HDMI3-inngangen.

#### Systemlydkontroll

Gjør det mulig å bruke en lydforsterker/-mottaker med TV-en. Du kan styre volumet med fjernkontrollen til TVen. For å aktivere denne tunksjonen, angi alternativet Høyttalere i menyen Innstillinger-System-Mer som Forsterker. TV-høyttalerne dempes og lyden til kilden du ser på som vil bil gilt fra det likoblede hydsystemet.

Merk: Lydenheten skal støtte Systemlydkontroll-funksjonen og alternativet skal være satt til CEC aktivert.

# Innstillinger bildemenyinnhold

| Bil   | de                                             | menyinnhold        |                                                                                                    |
|-------|------------------------------------------------|--------------------|----------------------------------------------------------------------------------------------------|
| Modus |                                                | 5                  | Du kan endre bildemodusen slik at den passer dine preferanser eller behov.<br>Bildemodus kan stilles inn til et av følgende valg: Kino, Spill (valgfritt), Sport,<br>Dynamisk og Naturlig.<br>Dolby Vision-modus: I Dolby Vision inhold oppdages, ub bildemodusalterativere Dolby Vision Dark<br>og Dolby Vision fight være ligengelige istederfor modusene Kino og Naturlig.                                                                                                    |
|       | Kontrast                                       |                    | Justerer verdier for lyshet og mørke på skjermen.                                                                                                    |
|       | Ly                                             | sstyrke            | Justerer verdier for lyshet på skjermen.                                                                                                    |
|       | Sk                                             | arphet             | Stiller inn verdiene for skarphet for objektene vist på skjermen.                                                                                                    |
|       | Fa                                             | rge                | Stiller inn fargeverdien, og justerer fargene.                                                                                                    |
| En    | erg                                            | isparing           | For å sette Energisparing til Egendefinert, Minimum, Medium, Skjerm av eller Av.<br>Merk: Tilgjengelige alternativer kan variere avhengig av valgt modus.                                                                                                    |
|       | OL                                             | ED-luminans        | Denne innstillingen styrer OLED-luminansnivået. Denne funksjonen vil være inaktiv<br>hvis <b>Energsparing</b> er satt til et annet alternativ enn <b>Egendefinert</b> .                                                                                                    |
| Av    | ans                                            | erte Innstillinger |                                                                                                    |
|       | Dy                                             | namisk kontrast:   | Du kan endre det dynamisk kontrast-forholdet til ønsket verdi.                                                                                                    |
|       | Ste                                            | øyreduksjon        | Hvis signalet er svakt og bildet er støyende, bruk <b>Støyreduksjon</b> -innstillingen for<br>å redusere mengden av støy.                                                                                                    |
|       | Fa                                             | rgetemperatur      | Angir ønsket fargetemperaturverdi. Alternativene Kjølig, Normal, Varm og Egendefinert er tilgjengelige.                                                                                                    |
|       | Hvitt punkt                                    |                    | Hvis Fargetemp-alternativet er satt til Egendefinert, vil denne innstillingen være<br>tilgjengelig. Øk "varmen" eller kjøligheten til bildet ved å trykke på venstre- eller<br>høyreknappen.                                                                                                    |
|       | OLED rask<br>panelrensing                      |                    | Utfor vedlikeholdsoperasjoner på panelet manuelt for å beskytte OLED-panelet<br>og forlenge panelets levetid. Denne operasjonen vil ta omtrent 10 minutter, og TV-<br>en vil deretter slå seg av. Ikke koble fra strømledningen under denne prosessen.<br>Se avsnittet <b>OLED TV-operasjoner</b> for mer informasjon før du utfører denne<br>operasjonen.                                                                                                    |
|       | Støyreduksjon<br>OLED-panel                    |                    | Utfør vedlikeholdsoperasjoner på panelet manuelt for å beskytte OLED-panelet<br>og forlenge panelets levetid. Denne operasjonen vil ta omtrent 1 time , og TV-en<br>vil deretter slå seg av. Ikke koble fra strømledningen under denne prosessen. Det<br>anbefales ikke å utføre denne operasjonen mer enn én gang i året eller med mindre<br>autorisert servicepersonell krever det. Se avsnittet <b>OLED TV-operasjoner</b> for mer<br>informasjon for du utfører denne operasjonen. |
|       | Bil                                            | Idezoom            | Angir ønsket størrelsesformat for bilde.                                                                                                    |
|       |                                                | Bildeforskyvning   | Dette alternativet kan være tilgjenglig avhengig av Bildezoom-innstilling. Uthev og trykk på OK og bruk deretter retningsknappene for å forskyve bildet oppover eller nedover.                                                                                                    |
|       | Filmfølelse<br>Demonstrasjon av<br>filmfølelse |                    | Trykk left/right-knappene for å sette Filmfølelse til lav, Medium, Høy eller Av. Når<br>Filmfølelse er aktiv, vil den optimalisere videoinnstillingene på TVen for bilder med<br>bevegelse, slik at man får bedre kvalitet og lesbarhet.                                                                                                    |
|       |                                                |                    | Når Filmfølelse -alternativet er satt til Lav, Medium eller Høy, vil dette alternativet<br>være tilgjengelig. Trykk OK for å aktivere demomodus. Når demonstrasjonen foregår,<br>vil skjermen være delt i to. En del viser Filmfølelse-aktiviteten og den andre viser<br>filmen med vanlige innstillinger for TV-skjermen. Trykk OK igjen for å avbryte.                                                                                                    |
|       | Filmmodus                                      |                    | Filmer blir tatt opp med en annet antall bilder per sekund enn normale TV-programmer.<br>Slå på denne funksjonen når du ser filmer for å se høyhastighetsscenene klart.                                                                                                    |
|       | Hud toner                                      |                    | Hudtone kan endres mellom -5 og 5.                                                                                                    |
|       | Fargeinnstillinger                             |                    | Justerer ønsker fargetone.                                                                                                    |

|                                                   | HDMI Full<br>rekkevidde | Mens du ser fra en HDMI-kilde, vil denne funksjonen være synlig. Du kan benytte denne<br>funksjonen til å forsterke sorthet i bildet.                                                                                                    |  |
|---------------------------------------------------|-------------------------|----------------------------------------------------------------------------------------------------|--|
| Dolby Vision-<br>varsling                         |                         | Angir hvordn varsler vises for Dolby Vision-innholdet. Når den er satt til På, vil Dolby<br>Vision-logo bli vist nederst til høyre på skjermen når Dolby Vision-innhold oppdages.                                                                                                    |  |
| PC-posisjon                                       |                         | Vises bare når inngangskilden er satt til VGA/PC.                                                                                                    |  |
|                                                   | Autoposisjon            | Optimaliserer automatisk skjermen. Trykk OK for å optimalisere.                                                                                                    |  |
|                                                   | H-posisjon              | Dette elementet dytter bildet horisontalt til høyre eller venstre side av skjermen.                                                                                                    |  |
|                                                   | V-posisjon              | Dette elementet dytter bildet vertikalt mot toppen eller bunnen av skjermen.                                                                                                    |  |
|                                                   | Punktklokke             | Punktklokkefrekvensen retter opp forstyrrelser som vises som vertikale bånd i<br>presentasjoner med mange prikker, som regneark eller paragrafer, eller tekst i mindre<br>skrifttype.                                                                                                    |  |
|                                                   | Fase                    | Avhengig av inngangskilden (datamaskin osv.), vil du kanskje se et uskarpt eller støyete<br>bilde på skjermen. Du kan bruke fase for å få et klarere bilde gjennom prøving og feiling.                                                                                                    |  |
| Pixellence II Demo                                |                         | Pixellence funksjonen optimaliserer TV-ens videoinnstillinger og bidrar til å få en bedre<br>bildekvalitet. Trykk OK for å aktivere Pixellence demo-modus for å oppleve Pixellence<br>kvalitet. Trykk OK løjen for å avbryte. Hvis Modus-alternativet er satt til Spill, vil ikke<br>dette alternativet være tiligjengelig. |  |
| Tilbakestill                                      |                         | Tilbakestiller bildeinnstillinger til fabrikkinnstillingene (unntatt Spill-modus).                                                                                                    |  |
| Mens vil VGA (PC)-modus vil n<br>mens i PC-modus. |                         | oen elementer i Bilde-menyen være utilgjengelige Isteden vil VGA-modusinnstillinger bli lagt til Bilde-meny                                                                                                    |  |

| Lydmenyinnhold                                                                                                  |                                                                                                    |  |  |  |
|----------------------------------------------------------------------------------------------------|----------------------------------------------------------------------------------------------------|--|--|--|
| Volum                                                                                                    | Justerer volumnivået.                                                                                                    |  |  |  |
| Equalizer                                                                                                    | Velger equalizermodus. Egendefinerte innstillinger kan gjøres bare når du er i Bruker-<br>modus.                                                                                                    |  |  |  |
| Balanse                                                                                                    | Justerer hvorvidt lyden kommer fra venstre eller høyre høyttaler.                                                                                                    |  |  |  |
| Hodetelefon                                                                                                    | Stiller inn hodetelefonvolum.<br>Sørg for at hodetelefonvolumet er satt til et lavt nivå før du bruker hodetelefonene, slik<br>at du unngår skade på hørselen.                                                                                                    |  |  |  |
| Lydmodus                                                                                                    | Du kan velge en lydmodus (hvis dette støttes av den valgte kanalen).                                                                                                    |  |  |  |
| Bluetooth                                                                                                    | Trykk OK for å åpne menyskjermen Bluetooth. Med denne skjermen kan du oppdage<br>og koble lydenheter med trådløs Bluetooth-teknologi til TV-en din.                                                                                                    |  |  |  |
| AVL (Automatisk volumbegrensning)                                                                               | Setter lyden å opprettholde et fast nivå mellom programmer.                                                                                                    |  |  |  |
| Hodetelefon/Linje Ut                                                                                            | Når du kobler en ekstern forsterker til TV-en ved hjelp av hodetelefonkontakten, kan du<br>velge dette mulighet som Linjeutgang. Hvis du har koblet hodetelefoner til TV, sette<br>dette mulighet som Hodetelefoner.<br>Sørg for at dette menypunktet er satt til Hodetelefoner før du bruker hodetelefoner.<br>Hvis det er satt til Linjeutgang, vil utgangen fra hodetelefonkontakten settes til<br>til til bruker som som som som som som som som som som |  |  |  |
| DTC Truchand                                                                                                    | maksimum, noe som kan skade nørselen din.                                                                                                    |  |  |  |
| HD                                                                                                    | Aktiverer eller deaktiverer DTS TruSurround HD.                                                                                                    |  |  |  |
| Digital Utgang Stiller inn digital lydtype ut.                                                                  |                                                                                                    |  |  |  |
| Bassøkning                                                                                                    | Kontrollerer økning av bassnivået. Bruk Left- eller Right-knappen for å stille inn.                                                                                                    |  |  |  |
| lander at dit in a the analysis of the second second second second second second second second second second se |                                                                                                    |  |  |  |
| Innnold I nettverksmeny                                                                                         |                                                                                                    |  |  |  |

| Innhold I nettverksmeny                                                                                 |                                                                                                    |  |  |  |
|----------------------------------------------------------------------------------------------------|----------------------------------------------------------------------------------------------------|--|--|--|
| Nettverkstype Deaktiver nettverksforbindelsen eller endre tilkoblingstypen.                             |                                                                                                    |  |  |  |
| Søk etter trådløse<br>nettverk                                                                          | Start et søk etter trådløse nettverk. Dette alternativet er bare tilgjengelig hvis<br>Nettverkstype er satt til Trådløst nettverk. |  |  |  |
| Trykk på WPS på<br>wifi-ruteren din<br>wifi-ruteren din<br>Nettverkstype er satt til Trådløst nettverk. |                                                                                                    |  |  |  |
| Internett<br>hurtighetstes                                                                              | Start en hastighetstest for å sjekke tilkoblingens båndbredde. Resultatet blir vist på<br>skjermen når den er ferdig.              |  |  |  |
| Avanserte<br>Innstillinger                                                                              | Endre konfigurasjoner av IP og DNS for TV-en din.                                                                                  |  |  |  |
| Wake ON Aktiver denne funksjonen som På eller Av.                                                       |                                                                                                    |  |  |  |
| Merk: For detaljert informasjon om alternativene i denne menyen, se Tilkobling-avsnittet.               |                                                                                                    |  |  |  |

| Inn                                       | nhold i Installere-menyen |                                                                                                    |  |  |
|-------------------------------------------|---------------------------|----------------------------------------------------------------------------------------------------|--|--|
| Automatisk kanalsøk (still<br>om)         |                           | Viser automatiske omstillingalternativer. D. Antenne: Søker etter og lagrer<br>antennebaserte DVB-stasjoner. D. Kabel: Søker etter og lagrer kabel DVB<br>stasjoner. Analog: Søker etter og lagrer analoge stasjoner. Satellitt: Søker<br>etter og lagrer satellittsasjoner.                                                                                                    |  |  |
| Mai                                       | nuelt kanalsøk            | Denne funksjonen kan brukes for innlegging av direktesendinger.                                                                                                    |  |  |
| Kar                                       | nalsøk nettverk           | Søker lenkede kanaler i sendingsystemet. <b>D. Antenne:</b> Søker etter kanaler i<br>antennenettverk. <b>D. Kabel:</b> Søker etter kanaler i kabelnettverk. <b>Satellitt:</b> Søker<br>etter kanaler i satellittnettverk.                                                                                                    |  |  |
| Ana                                       | alog finjustering         | Du kan bruke denne innstillingen for å finjustere analoge kanaler. Denne<br>funksjonen er utilgjengelig hvis ingen analoge kanaler er lagret og hvis kanalen<br>som vises ikke er en analog kanal                                                                                                    |  |  |
| Sat                                       | elittinnstillinger        | Viser satellitt innstillinger. Satellittliste: Viser tilgjengelige satellitter. Du kan<br>Legge til og Slette satellitter eller Redigere satellittinnstillilinger på listen.<br>Antenneinstallasjon: Du kan endre innstillinger for satellittinantene og starte<br>et helt nytt satellittsøk. Satellittkanatlabell: Du kan laste opp eller laste ned<br>satellittinantabell ved huk av de relaterte alternativene.                                        |  |  |
| Installasjonsinnstillinger<br>(valgfritt) |                           | Viser menyen for installasjonsinnstillinger. Ventemodussa(*): TV-en vil sake<br>etter nye eller manglende kanaler når den er i vetmendus. Alle nye sendinger<br>vil bli vist. Dynamisk kanalooppdatering(*): Hvis dette alternativet er satt til<br>Aktivert, vil endringene i sendingene slik som frekvens, kanalnavn, tekstspråk<br>osv. bli brukt automatisk mens du ser på.<br>(*) Tigjengelighet er avhengig av modell.                              |  |  |
| Sett opp<br>hjemmetransponder (*)         |                           | Med denne menyen kan du redigere de viktigste hjemmetransponderparameterne,<br>inkludert Pid av den relaterte MT-operatøren, som brukes til å laste ned<br>kanallisten. Angi preferansene dine og trykk på den grønne knappen igjen for å<br>lagre innstillingene - Start deretter MT-operatørinstallasjonen ved bruk av menyen<br>Automatisk kanalsøk-Satellitt.<br>7) Dete menvelmentør vid bæv even biolendia hvis en MT-operatørinstallasjon utderes. |  |  |
| Kla                                       | r Listevisning            | Bruk denne innstillingen for å fjerne kanalene som er lagret. Denne innstillinger<br>er synlig når Land-alternativet er satt til Danmark, Sverig, Norge eller Finland.                                                                                                    |  |  |
| Velg aktivt nettverk                      |                           | Med denne innstillingen kan bare velge hvilke sendinger innenfor det valgte<br>nettverket som skal være oppført i kanallisten. Denne funksjonen er bare<br>tilgjengelig for landsalternativet Norge.                                                                                                    |  |  |
| Sig                                       | nalinformasjon            | Du kan bruke dette menyelementet til å overvåke signalrelaterte opplysninger<br>som signalnivå/-kvalitet, nettverksnavn osv. for tilgjengelige frekvenser                                                                                                    |  |  |
| Før                                       | stegangsinstallasjon      | Sletter alle lagrede kanaler og innstillinger, nullstiller TVen til fabrikkinnstillingene.                                                                                                    |  |  |
| Fra                                       | nsat-alternativer         | Viser Fransat-alternativer.                                                                                                    |  |  |
|                                           | Foreldrekontroll          | Viser alternativer for sperrefunksjon. Tast inn PIN-nummeret du har definert i<br>første gangs installasjon for å se gjeldende innstillinger.                                                                                                    |  |  |
|                                           | Systeminformasjon         | Viser systeminformasjon.                                                                                                    |  |  |
|                                           | Mottaksinformasjon        | Viser gjeldende oppdatert om satellittmottak.                                                                                                    |  |  |
|                                           | CAS-modul                 | Viser gjeldende oppdatert om CAS-modul.                                                                                                    |  |  |
|                                           | Oppgradering              | Viser alternativer for programvareoppdatering.                                                                                                    |  |  |

| Innhold i TV-menyen                          |                     |                                                                                                    |  |  |
|----------------------------------------------|---------------------|----------------------------------------------------------------------------------------------------|--|--|
| Til                                          | gangssystem         | Kontrollerer betingede tilgangsmoduler når tilgjengelig.                                                                                                    |  |  |
| Språk                                        |                     | Du vil kanskje kunne angi et annet språk avhengig av kringkasteren og landet.                                                                                                    |  |  |
| Innstillinger for personvern<br>(*)          |                     | Administrer dine innstillinger for personvern for smart-TV-relaterte programmer.<br>Trykk på <b>OK</b> for å åpne menyen og still inn etter dine preferanser.                                                                                                    |  |  |
| ForeIdrekontroll                             |                     | Tast inn riktig passord for å endre foreldreinnstillingen. Du kan enkelt justere<br>Menylås, Alderslås, Barnesikring eller Veiledning i denne menyen. Du kan<br>også stille inn en y PIN eller endre den Automatiske CICAM PIN-en ved å<br>bruke de relaterte alternativene.<br>Merk: Noan menyaternativer er kanskje ikke tilgjengelg, avhengig av valg av land i Første<br>Installering. Stander PIN kan sette sti 000 eller 1234. Hvås du har definert PIN (blir forespurt                                                                                                    |  |  |
| Da                                           | to/Klokkeslett      | Stiller inn dato og tid.                                                                                                    |  |  |
| Kilder                                       |                     | Samer min dato big luiz.<br>Rediger navnene, aktiver eller deaktiver valgte kildealternativer. Det finnes<br>også Vanlig, Forsterket og Deaktivert-alternativer tilgjengelige for HDMI-<br>kilder. Vanlig og Forsterket-alternativer påvirker fargeinnstillingene på valgte<br>HDMI-kilde. For å kunne se 4 K- eller HDR-hilder fra en HDMI-kilderelatert, må<br>du angi kildeinnstillingen bør settes som Forsterket hvis den tilkoblede enheten<br>er kompatibe med HDMI 2.0 og nyrere versjoner. Sett som Vanlig hvis den<br>tilkoblede enheten er kompatibel med HDMI 1.4. Innstill deretter , eller deaktiver<br>tile obtevide hUDMI kilderenativel entitter en til Drachtmart                                                                                              |  |  |
| Til                                          | gjengelighet        | Viser tilgjengelighetsalternativer på TV-en.                                                                                                    |  |  |
|                                              | Tunghørt            | Aktiverer spesielle funksjoner som er sendt fra kringkasteren.                                                                                                    |  |  |
|                                              | Lydbeskrivelse      | Et fortellerspor vil bli spilt for blinde eller svaksynte. Trykk OK for å se alle<br>tilgjengelige alternativer i Lydbeskrivelse. Denne funksjonen er tilgjengelig<br>bare hvis kringkasteren støtter det.                                                                                                    |  |  |
|                                              |                     | Merk: Lydbeskrivelse funksjonen er ikke tilgjengelig i opptak eller tid skiftende modus.                                                                                                    |  |  |
| Netflix                                      |                     | Hvis denne tunksjonen støttes av din TV, kan du se ditt ESN(*)-nummer og<br>deaktivere Netflik.<br>(*) ESN-nummerat er et unikt nummer for Netflik, laget spesielt for å identifisere TV-en din.<br>Mørk: For steaming av 4K-video det nødvendig med en Internett-torbindelse med en hastighet<br>på minst 25MB: - For et eksempel på kravene for stræming av 4K-innhold kan du finne mer<br>informasjon på Netflik-iperumssiden ( <u>https://heatn.netflic.com/ennode/13444</u> ). Når du begymer<br>stræmen védioennold vi a Internett, vil kvalieten på fordindelsen på Baysen og tul IPO-eller<br>4K-kvalitet kan bi vist om kort tid, eller ikke være mulig hvis forbindelsen er treg. Du ber sjekke<br>Internett-genskapene med Internet-leverandbren dn hvis du eusikker. |  |  |
| Me                                           | r                   | Viser andre instillingsalternativer på TV-en.                                                                                                    |  |  |
|                                              | Menutidsavbrudd     | Endrer tidsavbrudd for menyskjermer.                                                                                                    |  |  |
|                                              | Standby-lysdiode    | Hvis den er satt til Av, vil standby-LED-en ikke lyse opp når TV-en er i standbyrnodus                                                                                                    |  |  |
|                                              | HBBTV(*)            | Du kan aktivere eller deaktivere denne funksjonen som På eller Av.                                                                                                    |  |  |
| Programvareoppdatering<br>Programvareversjon |                     | Sikrer at TV-en har den siste fastvaren. Trykk OK for å se menyalternativer.                                                                                                    |  |  |
|                                              |                     | Viser gjeldende programvareversjon.                                                                                                    |  |  |
|                                              | Undertitler         | Dette valget brukes til å velge hvilket undertekstalternativ som vises på<br>skjermen (DVB undertekst/Undertekst for tekst-TV) hvis begge er tilgjengelig.<br>Standard verd er <b>DVB</b> undertekst. Denne funksjonen er bare tilgjengelig for<br>landsalternativet Norge.                                                                                                    |  |  |
|                                              | Automatisk Avslåing | Stiller inn ønsket tid for når TV-en vil automatisk gå inn i ventemodus når den<br>ikke er i bruk. Dette alternativet kan settes fra 1 til 8 time i trinn på 1 time. Du<br>kan også deaktivere dette alternativet ved å sette det til <b>Av</b> .                                                                                                    |  |  |
|                                              | Biss-Knapp          | Biss er et signalforvengingssystem som brukes av enkelte kringkastinger. Hvis<br>du å angi Bissnøkkel for en sending, kan du bruke denne innstillingen. Uthev<br>Biss-Knapp, og trykk OK for å taste inn koden på ønsket kringkasting.                                                                                                    |  |  |

| Butikkmodus                                                 | Vala denne meducen for hutildationing. Når denne Dutildamedue er oktivert util                                                                                                    |  |
|-------------------------------------------------------------|----------------------------------------------------------------------------------------------------|--|
| Dutikkiiouus                                                | enkelte elementer i TV-menyen kanskje ikke være tilgjengelige.                                                                                                    |  |
| VS (Lyd-/Videodeling)                                       | AVS lar deg dele filer som er lagret på smarttelefonen din eller nettbrettet. Hvis du<br>har DLNA-kompatibel smarttelefon eller nettbrett, og egnet programvare er installert,<br>kan du dele/spille av bilder på TV-en. Se instruksjoner om delingsproramvare for<br>mer informasjon. |  |
| Strømsparingsmodus                                          | Denne innstillingen konfigurerer moduspreferanser for oppstart. Alternativene Siste tilstand og Ventemodus er tilgjengelige.                                                                                                    |  |
| Virtual Fjern                                               | Aktivere eller deaktiverer virtuell fjernkontroll.                                                                                                    |  |
| CEC                                                         | Med denne funksjonen kan du aktivere og deaktivere CEC-funksjonaliteten<br>fullstendig. Trykk Venstre eller Høyreknappen for å aktivere eller deaktivere<br>funksjonen.                                                                                                    |  |
| CEC Automatisk<br>Strømstyring                              | Med denne funksjonen kan den tilkoblede HDMI-CEC-kompatible enheten slå på<br>TV-en og bytt til inngangskilden automatisk. Trykk Venstre- eller Høyreknappen<br>for å aktivere eller deaktivere funksjonen.                                                                            |  |
| Høyttalere                                                  | For å høre TV-lyd fra den tilkoblede lydenheten, må du sette dette som Forsterker.<br>Du kan bruke fjernkontrollen til TV-en til å styre volumet på lydenheten.                                                                                                    |  |
| Smart Remote                                                | Trykk OK for å åpne menyskjermen smarte fjernkontrollen. Med denne skjermen<br>kan du oppdage og koble fjernkontroller med trådløs Bluetooth-teknologi til<br>TVen trådløst.                                                                                                    |  |
| Vis alle informasjons-<br>kapsler (*)                       | Vis alle lagrede informasjonskapsler.                                                                                                    |  |
| Slett alle infor-<br>masjonskapsler (*)                     | Sletter alle lagrede informasjonskapsler.                                                                                                    |  |
| OSS Viser lisensinformasjon for programvare med åpen kilde. |                                                                                                    |  |

# Generell TV Betjening

#### Bruk kanal listen

TV-en sortere alle lagrede stasioner i kanallisten. Du kan redigere denne kanallisten, stille inn favoritter eller stille inn aktive stasioner som skal lsitet opp ved bruk av alternativene i Kanaler-menyen. Trykk på OKknappen for å vise Kanalliste. Du kan filtrere kanallister eller foreta avansert endringer i den gjeldende listen ved bruk av alternativene ifanen Filter og Rediger. Uthev fanen du ønsker og trykk på OK for å se tilgjengelige alternativer

Merk: Kommandoene Flytt, Slett og Rediger navn i menven TV>Kanaler>Rediger er ikke tilgjengelige for kanaler som kringkastes fra en M7-operatør..

#### Administrere favorittlister

Du kan opprette fire forskiellige lister med favorittkanaler. Gå inn i TV>Kanaler-menven eller trykk på OK-knappen for å åpne Kanaler-menven. Uthey Rediger-fanen og trykk på OK for å se redigeringsalternativene og velg alternativ Merk / Avmerk kanal. Velg ønsket kanal fra listen ved å trykke på OK-knappen mens kanalen er uthevet. Du kan foreta flere valg. Du kan også bruke alternativet Merk/Avmerk alle for å velge alle kanalene på listen. Trykk på Tilbake/Returner-for å gå tilbake til alternativene i Rediger-menyen. Velg Legg til / Fjern favoritter-alternativet og trykk på OK-knappen igjen. Alternativer i listen med favorittkanaler vises. Sett ønsket listealternativ til På. De(n) valgte kanalen(e) blir lagt til listen. For å fjerne én eller flere kanaler fra en favorittliste, må du følge de samme trinnene og sette ønsket listealternativ til Av.

Du kan bruke filtreringsfunksionen i Kanaler-menven for å filtrere kanalene i kanallisten permanent i henhold til dine preferanser. Med alternativene i Filter-fanen. kan du for eksempel velg én av favorittlistene dine som skal vises hver gang kanallisten er åpen.

#### Konfigurerer foreldre innstillinger

Med alternativene i Foreldre-menyen kan du hindre at brukere ser bestemte programmer og kanaler eller bruker menyer. Disse innstillingene er plassert i menyen Innstillinger> System>Foreldre.

For å vise menyvalg for foreldrelås, må PIN-nummer legges inn. Etter du har trykt riktig PIN-kode så vil ForeIdre-menven bli vist.

Menylås: Denne innstillingen aktiverer og deaktiverer alle menyer og installasjonsmenyene til TV-en.

Voksenlås: Hvis dette alternativet er angitt, vil den hente aldersgrenseinformasion fra kringkastingen. og hvis denne aldersgrensen er deaktivert, vil den forhindre tilgangen til kringkastingen.

Merk: Hvis landsalternativet i Første installering er satt til Frankrike, Italia eller Frankrike, vil verdien for Voksenlås være satt til 18 år som standard.

Barnelås: Når dette alternativet er Pa vil det kun være mulig å betiene TV-apparatet ved hielp av fiernkontroll. Da vil ikke kontrollknappene på TV-en fungere.

Internett-las: Med dette alternativet satt til På, vil programmene som bruker Internett bli deaktivert. Sett til Av for å frigjøre disse programmene igjen.

Still inn PIN: Definerer en ny PIN.

Standard CICAM PIN: Dette alternativet vil være nedtonet hvis ingen CI-moduler er satt inn i CI-sporet på TV-en. Med dette alternativet kan du endre standard PIN for CI CAM.

TV PIN(\*): Ved å aktivere eller deaktivere dette alternativet, kan du tillate eller begrense evnen til enkelte M7-operatørkanaler til å sende PINforespørsler. Disse PIN-forespørslene gir en tilgangskontrollmekanisme for relaterte kanaler. Hvis dette alternativet er satt til På, kan du ikke få tilgang til kanalene som sender PIN-forespørsler uten å legge inn den riktige PIN-koden først.

(\*) Dette menvalternativet vil bare være tilgienglig hvis en M7-operatørinstallasion utføres.

Merk: Standard PIN kan settes til 0000 eller 1234. Hvis du har definert PIN (blir forespurt avhengig av valg av land) i løpet av Første installering, bruker du PIN-koden du har definert.

Noan alternativer kan være utilgiengelige avhengig av modellen og/eller landet som ble valgt i første gangs installering.

#### Elektronisk programguide.

Ved hjelp av den elektroniske programguiden til TV-en, kan du bla giennom hendelsesplanen for installerte kanaler på kanallisten din. Hvorvidt denne funksionen støttes eller ikke, er avhengig av den relaterte kringkastingen.

For å få tilgang til programguiden, trykk på Guideknappen på fiernkontrollen. Du kan også bruke Guidealternativet under TV-menv

Det er 2 ulike typer oppsett for planlegging, Tidsplan og Nå/Neste. For å veksle mellom disse layoutene, uthey fanen med navnet til det alternative lavoutet øverst på skiemen og trykk på OK.

Trykk "" eller ""-knappene for å navigere gjennom programlisten, Bruk Tilbake/Returner-knappen og bruk fanealternativene på øvre del av skjermen.

## Tidsplan

I dette lavoutalternativet vil alle hendelser for de oppførte kanalene bli vist etter tidslinje. Du kan bruke retningsknappene til å bla gjennom listen med hendelser Uthev en hendelse og trykk på OK for å vise menyen for hendelsesalternativer.

Trykk på Tilbake/Returner for å bruke tilgiengelige fanealternativer. Uthev Marked-appen og trykk på OK for å se alle tilgjengelige programmer. Trykk på OK for å endre lavoututhevelsen Nå/Neste. Du kan bruke alternativene Forrige dag og Neste dag for å vise hendelser for forrige og neste dag.

Uthev Ekstra-fanen og trykk på OK for å få tilgang til alternativene nedenfor

Uthey Sianger: Viser Uthey sianger-meny, Velg et program og trykk OK. Hendelsene i programguiden som matcher den valgte sjangeren vil bli uthevet. Guidesøk: Viser Fransat-alternativer. Ved hielp av denne funksjonen kan du søke i databasen til programguiden i overensstemmelse med sjangeren som du har valgt. Matchende resultater vil bli oppført. (NÅ) Viser aktuell sending på uthevet kanal.

Zoom Uthev og trykk på OK for å se hendelser i et bredere tidsintervall

# Nå/Neste plan

(\*) I dette oppsettsalternativet, vises bare hendelsene for den uthevede kanalen. Du kan bruke retningsknappene til å bla gjennom listen med hendelser

Trykk på Tilbake/Returner for å bruke tilgjengelige fanealternativer. Uthev Marked-appen og trykk på OK for å se alle tilgjengelige programmer. Trykk på OK for å endre layoututhevelsen Tidsplan.

## Hendelsesalternativer

Bruk pilknappene for å utheve en hendelse og trykk på OK-knappen for Hendelsesalternativer-menven. Følgende alternativer er tilgiengelige.

Velg kanal: Ved å bruke dette valget kan du bytte til valgte kanal. Programguiden vil bli lukket.

Mer info: Viser detaljert informasjon om valgte hendelser. Bruk retningsknappene opp og ned for å bla gjennom teksten.

Still inn tidsur ved hendelse / Slett tidsur på hendelse: Vela Still inn tidsur på hendelse og trykk OK. Du kan sette tidsur for fremtidige hendelser. For å avbryte et allerede innstilt tidsur, må du merke hendelsen og trykke på OK-knappen. Velg deretter Slett tidsur på hendelse-alternativet. Timeren vil bli avbrutt.

Record / Delete Rec. Opptakstimer: Velg Opptakalternativet og trykk på OK-knappen. Hvis hendelsen skal sendes i fremtiden vil det bli lagt til i tidsurlisten for å bli tatt opp. Hvis den valgte hendelsen blir sendt for øyeblikket, vil opptaket startes øyeblikkelig.

For å avbryte et allerede innstilt tidsur merker du hendelsen og trykker OK-knappen, og velger Slett opptak, Tidsur., Opptakstimeren vil bli avbrutt.

VIKTIG: Koble en USB-disk til TV-en når TVen er slått av. Du bør da slå på TVen for å aktivere opptaksfunksjonen. Merknader: Du kan ikke bytte til en annen kanal eller kilde

mens det er et aktivt oppfak eller tidsur på den gjeldende kanalen.

Det er ikke mulig å sette tidsur eller opptaksinnstilling for to eller flere individuelle hendelser på samme tidsintervall.

# Tekst-TV-tjenester

Trykk Text-knappen for å gå inn. Trykk igjen for å aktivere mix-modus, som lar deg se tekst-TV-siden og TV-sending på samme tid. Trykk en gang til for å gå ut. Hvis det er tilgjengelig, vil deler av tekst-TV-sidene fargekodes, og kan velges ved å trykke på de fargede knappene. Følg instruksene som vises på skiermen.

#### DIGITAL TEKST-TV

Trykk Text-knappen for å vise digital tekst-TVinformasion. Betien den med de fargede knappene. markørknappene og OK-knappen. Bruken kan variere noe, avhengig av innholdet av digital tekst-TV. Følg instruksene som vises på den digitale tekst-TVskiermen. Når Text-knappen trykkes på nytt, går TV-en til TV-sendingen.

## Programvareoppdatering

TV-en er i stand til å finne og oppdatere fastvaren automatisk via kringkastingssignalet eller via internett.

#### Programvareoppgradering søk via brukergrensesnittet

På hovedmenven velger du Innstillinger>System og deretter Mer. Gå til Programvareoppdatering og trykk på OK-knappen. Velg Søk etter oppgradering i menven og trykk OK-knappen for å se etter en ny programvareoppdatering.

Hvis nye oppdateringer blir funnet vil nedlastingen av programvaren ta til. Når nedlastingen er fullført, vil en advarsel vises. Trykk på OK-knappen for å fullføre programvareoppgraderingsprosessen og start TV-en.

#### 3 AM søk og oppgradering modus

TV-en vil søke etter nye oppgraderinger kl 03:00 hvis Automatisk søk er satt til Aktivert, og TV-en er koblet til et antennesignal eller til internett. Hvis en ny programvare blir funnet og lastet ned, vil det bli installert neste gang du slår på TV-en.

Merk: Ikke koble fra strømledningen mens lysdioden blinker under omstart. Hvis TV-en ikke vil slå seg på etter oppgraderingen, trekker du ut støpselet, venter i to minutter oa kobler det til iaien.

Alle oppdateringer kontrolleres automatisk. Hvis et manuelt søk utføres og ingen programvare blir funnet, vil dette være den gjeldende versjonen..

# Feilsøkingstips

# TVen vil ikke slå seg på

Kontroller at strømledningen er koblet sikkert til stikkontakten. Trykk på Power-knappen på TV-en.

# Dårlig bilde

· Sjekk om du har stilt inn TV-en korrekt.

· Lavt signal nivå kan gi bildeforstyrrelser. Ssjekk antenneforbindelsene.

· Sjekk om du har valgt riktig kanalfrekvens hvis du har giort manuell tuning.

## Manglende bilde

- TV-et mottar ingen signaler. Sørg for at du har valgt korrekt kilde.
- Er antennen tilkoblet på riktig måte?
- · Er antennekabelen skadet?
- Er riktige plugger brukt for å koble antennen?
- · Er du i tvil, ta kontakt med leverandøren.

# Manglende lyd

- Sjekk om TV-en er dempet. Trykk knappen Lydløs eller øk volumet for å sjekke.
- Lyd kommer kanskje fra bare én høyttaler. Sjekk balanseinnstillingene i lydmenyen.

#### Fjernkontroll – ingen drift

- Batteriene kan være oppbrukt. Bytt batteriene.
- Batteriene kan ha blitt satt inn feil. Se avsnittet "Sette batterier inn i fjernkontrollen".

#### Ingen signaler på en inngangskilde

- · Det er mulig at ingen enhet er koblet til.
- · Sjekk AV-kabler og forbindelser fra enheten din.
- Sjekk om enheten din er slått.

## Opptak utilgjengelig

For à ta opp et program mà du først koble en USB-lagrings til din TV korrekt mens den er slått av. Du skal deretter skru på TV-en for å aktivere opptaksfunksjonen. Hvis du ikke kan spille inn, kontroller at lagringsenheten er riktig formatert, og at det er nok plass.

## USB er for treg

Hvis meldingen "Skrivehastighet for USB-disk er for treg til å ta opp<sup>7</sup> vises på skjermen ved starten av et optiak, prøv å starte opptaket på vitt. Hvis du fortsatt får samme feil er det mulig at USB-lagringsenheten ikke opptyller nadvendige fartskrav. Prøv å bruke en annen USB-lagringsenhet.

## Typiske visningsmodi for PC-inngang

Følgende tabell er en illustrasjon av noen typiske videovisningsmoduser. TV-en støtter kanskje ikke alle oppløsningene.

| Index Oppløsning |           | Frekvens |
|------------------|-----------|----------|
| 1                | 640x350   | 85Hz     |
| 2                | 640x480   | 60Hz     |
| 3                | 640x480   | 72Hz     |
| 4                | 640x480   | 75Hz     |
| 5                | 800x600   | 56Hz     |
| 6                | 800x600   | 60Hz     |
| 7                | 800x600   | 72Hz     |
| 8                | 800x600   | 75Hz     |
| 9                | 1024x768  | 60Hz     |
| 10               | 1024x768  | 70Hz     |
| 11               | 1024x768  | 75Hz     |
| 12               | 1024x768  | 85Hz     |
| 13               | 1152x864  | 75Hz     |
| 14               | 1280x768  | 60Hz     |
| 15               | 1280x768  | 75Hz     |
| 16               | 1280x960  | 60Hz     |
| 17               | 1280x960  | 75Hz     |
| 18               | 1280x1024 | 60Hz     |
| 19               | 1280x1024 | 75Hz     |
| 20               | 1360x768  | 60Hz     |
| 21               | 1366x768  | 60Hz     |
| 22               | 1400x1050 | 59Hz     |
| 23               | 1400x1050 | 60Hz     |
| 24               | 1400x1050 | 75Hz     |
| 25               | 1440x900  | 60Hz     |
| 26               | 1440x900  | 75Hz     |
| 27               | 1600x1200 | 60Hz     |
| 28               | 1680x1050 | 59Hz     |
| 29               | 1680x1050 | 60Hz     |
| 30               | 1920x1080 | 60Hz     |

| AV og HDMI signal Kompatibilitet |              |                                          |   |  |
|----------------------------------|--------------|------------------------------------------|---|--|
| Kilde                            | Støttede sig | Tilgjengelig                             |   |  |
|                                  | PAL          |                                          | 0 |  |
| Bakside                          | SECAM        |                                          | 0 |  |
| AV                               | NTSC4.43     |                                          | 0 |  |
|                                  | NTSC3.58     |                                          | 0 |  |
|                                  | 480i, 480p   | 60Hz                                     | 0 |  |
|                                  | 576i, 576p   | 50Hz                                     | 0 |  |
| YPbPr                            | 720p         | 50Hz,<br>60Hz                            | 0 |  |
|                                  | 1080i        | 50Hz,<br>60Hz                            | 0 |  |
|                                  | 480i         | 60Hz                                     | 0 |  |
|                                  | 480p         | 60Hz                                     | 0 |  |
|                                  | 576i, 576p   | 50Hz                                     | 0 |  |
|                                  | 720p         | 50Hz,<br>60Hz                            | 0 |  |
|                                  | 1080i        | 50Hz,<br>60Hz                            | 0 |  |
| ндмі                             | 1080p        | 24Hz,<br>25Hz,<br>30Hz,<br>50Hz,<br>60Hz | o |  |
|                                  | 3840x2160p   | 24Hz,<br>25Hz,<br>30Hz,<br>50Hz,<br>60Hz | 0 |  |
|                                  | 4096x2160p   | 24Hz,<br>25Hz,<br>30Hz,<br>50Hz,<br>60Hz | o |  |

## (X: Ikke tilgjengelig, O: Tilgjengelig)

I noen tilfeller kan et signal på TV-en ikke vises skikkelig. Problemet kan være en uforenlighet med standarder fra kildeutstyret (DVD, digitalboks osv). Dersom du opplever et slikt problem, kontakt forhandleren og produsenten av kildeutstyret.

#### Støttede filformater for USB-modus Videofilformater Videokodek Oppløsning Bitforhold Container MPEG programstrøm (.DAT, .VOB, .MPG, .MPEG), MPEG MPEG1/2 transportstrøm (.ts, .trp, .tp), MP4 (.mp4, .mov), 3GPP (.3gpp, .3gp), AVI (.avi), MKV (.mkv), ASF (.asf) MPEG programstrøm (MPG, .MPEG), MP4 (.mp4, .mov), 3GPP 1080Px2@30fps, MPEG4 40Mbps 1080P@60fps (.3qpp, .3qp), AVI (.avi), MKV (.mkv), ASF (.asf) XviD MP4 (.mp4, .mov), AVI (.avi), MKV (.mkv), ASF (.asf) Sorenson H.263 FLV (.flv), AVI (.avi), SWF(.swf) H.263 MP4 (.mp4, .mov), 3GPP (.3gpp, .3gp), AVI (.avi), MKV (.mkv) 3840x2160@30fps. FLV (.flv), MP4 (.mp4, .mov), 3GPP (.3gpp, .3gp), MPEG H.264 135Mbps 1080P@60fps transportstrøm (.ts, .trp, .tp), ASF (.asf), AVI (.avi), MKV (.mkv) AVI (.avi), 3GPP (.3gpp, .3gp), MP4 (.mp4, .mov), MKV (.mkv), Motion JPEG 720P@30fps 10Mbps ASF (.asf) VP8 1080P@30fps 20Mbps MKV (.mkv), WebM (.webm) MP4 (.mp4, .mov), MKV (.mkv), MPEG transportstrøm (.ts, 4K2K@60fps 100Mbps .trp, .tp) HEVC/H.265 MP4 (.mp4, .mov), MKV (.mkv), MPEG transportstrøm (.ts, .trp. 1080P@60fps 50Mbps .tp), 3GPP (.3gpp, .3gp) VP9 4K2K@30fps MKV (.mkv), WebM (.webm) 100Mbps

# Bildefilformater

| Bilde | Foto           | Oppløsning (bredde x høyde) |
|-------|----------------|-----------------------------|
| IDEC  | Basislinje     | 15360x8640                  |
| JPEG  | Progressiv     | 1024x768                    |
| DNC   | ikke-interlace | 9600x6400                   |
| PNG   | sammenflettet  | 1200x800                    |
| BMP   |                | 9600x6400                   |

| Lydfilformater |                          |                     |                                                                                                    |  |  |
|----------------|--------------------------|---------------------|----------------------------------------------------------------------------------------------------|--|--|
| Audiokodek     | Prøveforhold             | Bitforhold          | Container                                                                                                    |  |  |
| MPEG1/2 Layer1 | 16KHz ~ 48KHz            | 32Kbps ~<br>448Kbps | MP3 (.mp3), AVI (.avi), ASF (.asf), Matroska (.mkv, .mka),<br>MPEG transportstrøm (.ts, .trp, .tp), MPEG programstrøm (.DAT,<br>.VOB, .MPG, .MPEG), WAV (.wav)                                                                       |  |  |
| MPEG1/2 Layer2 | 16KHz ~ 48KHz            | 8Kbps ~<br>384Kbps  | MP3 (.mp3), AVI (.avi), ASF (.asf), Matroska (.mkv, .mka),<br>MPEG transportstrøm (.ts, .trp, .tp), MPEG programstrøm (.DAT,<br>.VOB, .MPG, .MPEG), WAV (.wav)                                                                       |  |  |
| MPEG1/2 Layer3 | 16KHz ~ 48KHz            | 8Kbps ~<br>320Kbps  | MP3 (.mp3), AVI (.avi), ASF (.asf), Matroska (.mkv, .mka), 3GPP<br>(.3gpp, .3gp), MP4 (.mp4, .mov, m4a), MPEG transportstram<br>(.ts, .trp, .tp), MPEG programstram (.DAT, .VOB, .MPG,<br>.MPEG), FLV (.ftv), WAV (.wav), SWF (.swf) |  |  |
| AC3            | 32KHz, 44,1KHz,<br>48KHz | 32Kbps ~<br>640Kbps | AC3 (.ac3), AVI (.avi), Matroska (.mkv, .mka), 3GPP (.3gpp,<br>.3gp), MP4 (.mp4, .mov, m4a), MPEG transportstrøm (.ts, .trp,<br>.tp), MPEG programstrøm(.DAT, .VOB, .MPEG, .MPEG)                                                    |  |  |
| EAC3           | 32KHz, 44,1KHz,<br>48KHz | 32Kbps ~ 6<br>Mbps  | EAC3 (.ec3), 3GPP (.3gpp, .3gp), MP4 (.mp4, .mov, m4a),<br>MPEG transportstrøm (.ts, .trp, .tp), MPEG programstrøm (.DAT,<br>.VOB, .MPG, .MPEG)                                                                                      |  |  |

| Audiokodek    | Prøveforhold                          | Bitforhold          | Container                                                                                                    |  |
|---------------|---------------------------------------|---------------------|----------------------------------------------------------------------------------------------------|--|
| AAC, HEAAC    | 8KHz ~ 48KHz                          |                     | AAC (.aac), AVI (.avi), Matroska (.mkv, .mka), 3GPP (.3gpp,<br>.3gp), MP4 (.mp4, .mov, m4a), MPEG transportstrøm (.ts, .trp,<br>.tp), MPEG programstrøm (.DAT, .VOB, .MPG, .MPEG), FLV<br>(.fhv), RM (.rm, .rmvb, ra) |  |
| WMA           | 8KHz ~ 48KHz                          | 128bps ~<br>320Kbps | ASF (.wma, .wmv, .asf), AVI (.avi), Matroska (.mkv, .mka)                                                                                                    |  |
| WMA 10 Pro M0 | 48KHz                                 | < 192kbps           |                                                                                                    |  |
| WMA 10 Pro M1 | 48KHz                                 | < 384kbps           |                                                                                                    |  |
| WMA 10 Pro M2 | 96KHz                                 | < 768kbps           |                                                                                                    |  |
| G711 A/mu-law | 8KHz                                  | 64Kbps ~<br>128Kbps | WAV (.wav), AVI (.avi), Matroska (.mkv, .mka), 3GPP (.3gpp,<br>.3gp), MP4 (.mp4, .mov, m4a)                                                                                                    |  |
| LBR (cook)    | 8KHz, 11,025KHz,<br>22,05KHz, 44,1KHz | 6Kbps ~<br>128Kbps  | RM (.ra)                                                                                                    |  |
| FLAC          | 8KHz~96KHz                            | < 1.6Mbps           | Matroska (.mkv, .mka)                                                                                                    |  |

# Undertekstfilformater

| Interne undertekster |                              |                                                             |  |  |
|----------------------|------------------------------|-------------------------------------------------------------|--|--|
| Filendelse           | Container                    | Undertekstkode                                              |  |  |
| dat, mpg, mpeg, vob  | MPG, MPEG                    | DVD-undertekst                                              |  |  |
| ts, trp, tp          | TS                           | DVB-undertekst                                              |  |  |
| mp4                  | MP4                          | DVD-undertekst<br>UTF-8 enkel tekst                         |  |  |
| mkv                  | MKV                          | ASS<br>SSA<br>UTF-8 enkel tekst<br>VobSub<br>DVD-undertekst |  |  |
| avi                  | AVI (1.0, 2.0),<br>DMF0,1, 2 | XSUB<br>XSUB+                                               |  |  |

| Eksterne Undertekster |                                                                |                                    |
|-----------------------|----------------------------------------------------------------|------------------------------------|
| Filendelse            | Undertekstparser                                               | Merknad                            |
| .srt                  | Subrip                                                         |                                    |
| .ssa/ .ass            | SubStation Alpha                                               |                                    |
| .smi                  | SAMI                                                           |                                    |
| .sub                  | SubViewer<br>MicroDVD<br>DVDSusbtitleSystem<br>SubIdx (VobSub) | SubViewer 1.0 & 2.0<br>utelukkende |
| .txt                  | TMPlayer                                                       |                                    |

## Støttede DVI-oppløsninger

Når du kobler enheter til TV-konnektorene dine ved å bruke DVI-konversjonskabel (DVI til HDMI-kabler – følger ikke med), kan du bruke følgende resolusjonsinformasjon.

|           | 56Hz | 60Hz | 66Hz | 70Hz | 72Hz | 75Hz |
|-----------|------|------|------|------|------|------|
| 640x480   |      | х    |      |      |      | x    |
| 800x600   | х    | х    |      |      |      | x    |
| 1024x768  |      | х    |      | х    |      | х    |
| 1280x768  |      | х    |      |      |      | х    |
| 1280x960  |      | х    |      |      |      |      |
| 1360x768  |      | х    |      |      |      |      |
| 1366x768  |      | х    |      |      |      |      |
| 1280x1024 |      | x    |      | x    |      | x    |
| 1400x1050 |      | х    |      |      |      |      |
| 1600x900  |      | х    |      |      |      |      |
| 1920x1080 |      | х    |      |      |      |      |

# Kompatibilitet

# Kablet tilkobling

## For Å Koble Til Et Kablet Nettverk

- Du må ha et(en) modem/ruter koblet til en aktiv bredbåndsforbindelse.
- Koble TV-en til modem/ruter via en ethernetkabel. Det er en LAN-port på baksiden av TV-en.

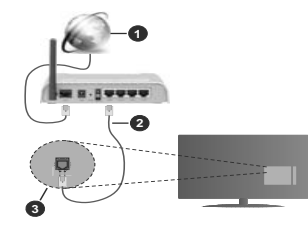

- 1. Bredbånd ISP-forbindelse
- 2. LAN (ethernet)-kabel
- 3. LAN-inngang på baksiden av TV-en

For å konfigurere innstillinger for kabeltilkobling, se Nettverk i Innstillinger-menyen.

 Du kan kanskje koble TV-en til lokalnettet avhengig av nettverkets konfigurasjon. I et slikt tilfelle, bruk en Ethernet-kabel for å koble TV-en direkte til nettverksstikkontakten.

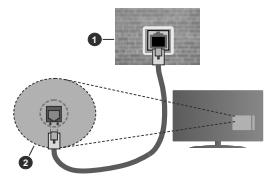

1. Veggkontakt for nettverk

2. LAN-inngang på baksiden av TV-en Konfigurering Av Instillinger For Kablede Enheter

## Nettverkstype

Nettverkstype kan velges som Kablet enhet, Trådløs enhet eller Deaktivert, i samsvar med TV-ens gjeldende tilkobling. Velg alternativet Kablet enhet hvis du kobler til via ethernet.

# Internett hurtighetstes

Marker Internet Speed Test-knappen og trykk på OK-knappen. TV-en vil kontrollere båndbredden for internettforbindelsen og vise resultatet når fullført.

# Avanserte Innstillinger

Marker Avanserte Innstillinger og trykk deretter OK-knappen, På neste skjørmen kan du endre TVens innstillinger for IP og DNS. Marker ønsket valg og trykk Venstre eller Hayre-knappen for å endre instillingen fra Automatisk til Manuell. Nå kan du skrive inn verdiene for Manuell IP og / eller Manuell DNS. Velg aktuelt element i rullegardinsmenyen og skriv inn verdiene ved å bruke nummerknappene på fjernkontrollen. Trykk OK-knappen for å endre instillingen en år fullført.

# Trådløs Tilkobling

#### For Å Koble Til Et Trådløst Nettverk

TV-en kan ikke koble til nettverkene med en skjult SSID. For å gjøre modemets SSID synlig, bør du endre SSID-innstillinger via modemets programvare.

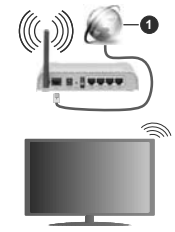

1. Bredbånd ISP-forbindelse

En Trådløs-N-ruter (IEEE 802.11a/b/g/n) med samtidige 2.4 og 5 GHz bånd er utviklet for å øke båndbredden. Disse er optimalisert for jevnere og raskere HD video streaming, filoverføringer og trådløs spilling.

 Frekvensen og kanalen varierer avhengig av området.

 Overføringshastigheten varierer avhengig av avstand og antall hindringer mellom overføring produkter, konfigurering av disse produktene, radio bølgeforhold, linjen trafikk, og produktene du bruker. Overføringen kan også bli avbrutt eller frakoblet avhengig av radiobølgeforholdene DECT-telefoner, eller andre WLAN 11b-apparater. Standardverdiene for overføringshastigheten er de teoretiske maksimale verdiene for trådløse standarder. De er likke de faktiske hastigheter på dataoverføring.

- Stedet der overføringen er mest effektiv varierer avhengig av bruksmiljøet.
- Den trådløse TV-funksjonen støtter 802,11 a, b, g og n-type modemer. Det anbefales sterkt å bruke kommunikasjonsprotokollen IEEE 802,11n for å unngå eventuelle problemer mens du ser på videoer.
- Du må endre modemets SSID når det er noen andre modemer i nærheten med samme SSID.
  Ellers kan du få problemer med tilkoblingen. Bruk kablet tilkobling hvis du opplever problemer med trådløs tilkobling.

#### Konfigurering Av Instillinger For Trådløse Enheter

Åpne menyen Nettverksinnstillinger og velg Nettverkstype som Trådløs Enhet for å starte tilkoblingsprosessen.

Uthev alternativet Søk etter trådløse nettverk og trykk på OK for å søke etter tilgjengelig trådløse nettverk. Alle nettverk som oppdages vil bli oppført. Velg nettverket ditt fra listen og trykk OK.

Merk: Hvis modemet støtter N-modus, bør du stille inn innstillinger for N-modus.

Dersom det valgte nettverket er beskyttet med et passord, vennligst skriv riktig nøkkel ved å bruke det virtuelle tastaturet. Du kan bruke dette tastaturet via pilknappene og **OK**-knappen på fjernkontrollen.

Vent til IP adressen vises på skjermen.

Dette betyr at tilkoblingen er nå etablert. For å koble fra et trådløst nettverk, marker **Nettverkstype** og trykk på Venstre- eller Høyre-knappene for å sette som **Deaktivert.** 

Hvis ruteren din har WPS, kan du koble til ruteren direkte uten å skrive inn et passord eller legge til nettverket først. Velg "Trykk WPS på wifi-ruter" og trykk OK. Gå til ruterenheten din og trykk på WPSknappen på den for å få tilkoblingen Du vil se en tilkoblingsbekreftelse på TV.en din når enhetene er paret. Velg YES (JÅ) for å fortsette. Ingen ytterligere bekreftelse kreves.

Marker Internett hurtighetstest og trykk på OKknappen for å kontrollere din internetthastighet. Marker Avanserte Innstillinger og trykk på OK-knappen for å åpne den avanserte innstillingsmenyen. Bruk pil-og nummerknapper for å stille inn. Tykk OK-knappen for å endre innstillingene når fullført.

#### Annen Informasjon

Statusen til tilkoblingen vil bli vist som **Tilkoblet** eller **Ikke Tilkoblet** ogden gjeldende IP-adressen, hvis en forbindelse er opprettet.

#### Koble til din mobile enhet via WLAN

 Hvis den mobile enheten din har WLAN -funksjonalitet, kan du koble den til TV-en via en ruter for å få tilgang til innholdet i enheten. For dette, må den mobile enheten ha en egnet delingsprogramvare.

Koble TV-en din til ruteren ved å følge trinnene nevnt i avsnittet ovenfor.

Etterpå må du koble mobiltelefonen opp mot ruteren, og deretter aktivere delingsprogramvare på mobiltelefonen. Deretter velger du filer du vil dele med TV-en.

Hvis tilkoblingen etableres ordentlig, vil du være i stand til å åpne delte filer fra den mobile enheten via Medieleseren på TV-en din.

Uthev alternativet AVS i Kilder-menyen og trykk på OK. Tilgjengelige medieserverenheter i nettverket vil bli vist. Velg den mobile enheten og trykk på OKknappen for å fortsette.

 Hvis det er tilgjengelig, kan du laste ned et virtuelt fjernkontrollsprogram fra serveren til den mobile enhetens programleverandør.

Merk: Denne funksjonen støttes kanskje ikke av enkelte mobile enheter.

# Wake ON

Wake-on-LAN (WoL) og Wake-on-Wireless LAN (WoWLAN) er standarder som gjør at en enhet kan slås på eller våkno opp av en nettverksmelding. Meldingen sendes til enheten ved hjelp av et program som utføres på en ekstern enhet som er koblet til det samme lokale nettverket, for eksempel en smarttelefon.

TV-en din er kompatibel med WoL og WoWLAN. Denne funksjonen kan bli deaktivert under Første gangs installasjon. For å aktivere dene funksjonen, må Wake On-alternativet i menyen Nettverks-/Internettinstillinger være valgt som På. Det er nødvendig at både enheten, hvorfra nettverksmeldingen skal sendes til TV-en og TV-en er koblet til samme nettverk. Wake On-funksjonen støttes kun for Android OS-enheter og kan bare brukes via VouTube og Netfik-applikasjoner.

For å kunne bruke denne funksjonen, må TV-apparatet og den eksterne enheten være tilkoblet minst én gang mens TV-en er på. Hvis TV-en er slått av, må forbindelsen gjenopprettes neste gang den er slått på. Ellers vil denne funksjonen ikke være tilgjengelig. Dette gjelder ikke nå TV-en slås på i standbøv-modus.

Hvis du vil at TV-apparatet skal forbruke mindre strøm i standby-modus, kan du deaktivere denne funksjonen ved å sette **Wake On**-alternativet til **Av**.

#### Trådløs display

Trådløs display er en standard for streaming av videoog lydinnhold. Denne funksjonen gir evnen til å bruke TV-en som en enhet med trådløs display.

# Bruk med mobile enheter

Det er ulike standarder som muliggjør deling av skjermen. Dette inkluderer grafisk, video- og lydinnhold mellom den mobile enheten og TV-en. Sett inn den trådløse USB-donglen i TV-en først, hvis TV-en ikke har intern WLAN-funksjonaliet.

Trykk deretter på Source-knappen på fjernkontrollen og bytt til TrådløsT display-kilde.

En skjerm vises som sier at TV-en er klar for tilkobling.

Åpne deleprogram på den mobile enheten. Disse programmene har et eget navn for hvert merke. Se i bruksanvisningen for den mobile enheten din for mer informasjon.

Søk etter enheter. Etter at du har valgt TV-en din og kobler til, vises skjermen til enheten på TV-en.

Merk: Denne funksjonen kan bare brukes hvis den mobile enheten støtter denne funksjonen. Hvis du oppløver problemer med tilkoblingen, kontroller om opertivsystemet du bruker støtter denne funksjonen. Det kan være kompatibilitetsproblemer med operativsystemer som ble lanser tetter at denner Tven ble produser. Søkeog tilkoblingsprosesser varierer i henhold til programmet du bruker.

#### Koble til Bluetooth-enheter

TV-en støtter også trådløs Bluetooth-teknologi. Paring må utføres før du bruker Bluetooth-enheter med TV-en. Gjør følgende for å pare enheten med TV-en:

- Sett enheten i paremodus
- Start enhetsoppdagelse på TV-en

Merk: Se bruksanvisningen for Bluetooth-enheten for å lære hvordan du setter enheten i paremodus.

Du kan koble lydenheter eller fiernkontroller til TV-en din ved bruk av trådløs Bluetooth-teknologi. Koble fra eller slå av tilkoblede lydenheter for at den trådløse funksionen skal fungere ordentlig. For lydenheter bør du bruke Bluetooth-alternativet i menven Innstillinger>Lvd-menven, for fiernkontroller Smart Remote-alternativet i Innstillinger>System>Mermenven. Velg menvalternativet og trykk OK-knappen for å åpne den relaterte menyen. Med denne menyen kan du oppdage og koble enheter som bruke den samme trådløse Bluetooth-teknologien og begynne å bruke dem. Følg instruksjonene på skjermen. Start enhetsoppdagelse. En liste over Bluetooth-enheter vil vises. Velg enheten du vil koble til fra listen og trykk OK-knappen for å koble til. Hvis meldingen "Enhet tilkoblet" vises, er tilkoblingen vellykket. Hvis tilkoblingen mislykkes, prøv igjen.

#### Bildeoverføring og lydstreaming

Du kan også bruke denne typen Bluetooth-tilkobling til å overføre bilder eller streame lyd fra mobilenheten til TV-en din.

Sammenkoble mobilenheten og TV-en som beskrevet ovenfor. Start et enhetssek i din hadholdte enhet. Velg TV-en din fra de oppførte enhetene. Bekreft forespørselen om tilkobling til TV-skjørmen din og gjør det samme på skjørmen til den hådholdte enheten. Hvis ingen sammenkobling blir uført, vil det ikke være mulig å overføre bilder eller stræme lyd til TV-en. Bildene som sendes av mobilenheten vises på TV-en uten bereftelsøsforespørsel, hvis bildefilen er passende. Du kan også lagre bildefilen til en tilkoblet USB-minnestasjon eller bruke den som oppstartslogen, hvisdenne funksjonen støttes og bildefilen passer. Trykk på Exit-knapPen for å slutte å vise bildet.

Lyden vil bli rutet gjennom høyttalerne gjennom TV-en, etter at bekreftelsen er gitt. For å starte lydstreaming, må du oppheve sammenkoblingen fra TV-en din hvis den er blitt sammenkoblet med TV-en tidligere. Etter at sammenkoblingen er ferdig, vil en bekreftelsesmelding bli vist og spørre om du vil starte lydstreaming fra mobilenheten. Velg Ja og trykk på OK-knappen på fjernkontrollen til TV-en. Hvis tilkoblingen er ferdig, vill all lyden bli rutet gjennom høyttalerne til TV-en. Et symbol vib li vist øverst på TV-skijermen så lenge lydstreamingen, må du slå av den trådløse Bluetoothtilkoblingen til mobilenheten din.

Lukk alle aktive programmer og alle menyene på TVen for en problemfri overløring. Bare bildefiler med størrelser mindre enn 5 MB og følgende filformater er passende; .jpg, .jpeg, .png, bmp. Hvis en fil som sendes av mobilenheten ikke utiltredsstiller disse kravene, vil den ikke bli vist på TV-en.

Merk: Trådløse enheter kan operere innenfor det samme radiofrekvensområdet, og kan forstyrre hverandre. For å forbedre ytelsen til den trådløse enheten din, kan du sette den minst 1 meter fra andre trådløse nheter.

# Feilsøking For Tilkobling

## Trådløst Nettverk Ikke Tilgjengelig

 Sørg for at brannmurene i nettverket tillater trådløs tilkobling for TV-en.

 Prøv å søke etter trådløse nettverker på nytt, ved hjelp av Nettverksinnstillingsmenyen.

Hvis det trådløse nettverket ikke fungerer skikkelig, prøv å bruke det kablede nettverket i hjemmet ditt. Referer til **Trådløs Tilkobling**-delen for mer informasjon om prosessen.

Hvis TV-en ikke fungerer når du bruker trådløs tilkobling, sjekk modemet (ruteren). Hvis ruteren ikke har et problem, sjekk internett-tilkoblingen til modemet.

# Tilkobling er Treg

Se instruksjonsboken for din trådløse modem for å få informasjon om den interne serviceområdet, tilkobling hastighet, signalkvaliteten og andre innstillinger. Du må ha en høyhastighetslikkobling for modemet.

#### Forstyrrelse under avspilling eller sakte reaksjoner

Du kan prøve følgende i et slikt tilfelle:

Hold minst tre meter avstand fra mikrobølgeovner, mobiltelefoner, bluetooth enheter eller andre WLANkompatible enheter. Prøv å endre den aktive kanalen på WLAN-ruter.

## Internett-Tikobling Ikke Tilgjengelig / Lyd-/ videodeling Virker Ikke

Hvis MAC adressen (en unik identifikator nummer) på din PC eller modemet har blitt permanent registrert, er det mulig at TV ikke kan koble til Internett. I et slikt tiffelle blir MAC-adressen autentisert hver gang du kobler til Internett. Dette er et vernetiltak mot uautorisert tilgang. Fordi TV-en har sin egen MACadresse, kan ikke Internett-leverandøren validere MAC-adressen til TV-en. På grun av dette kan ikke TV-en koble til Internett. Kontakt Internett-leverandøren og be om informasjon om hvordan du kobler en annen enhet, for eksempel TV-en, til Internett.

Det er også mulig at forbindelsen ikke kan være tilgjengelig på grunn av en brannwur problem. Hvis du tror dette er årsaken til problemet, må du kontakten Internett-leverandøren din. En brannmur kan være årsaken til et likobling- og opdagelsesproblem när du bruker TV-en i Lyd-/videdeling-modus eller mens du søker via Lyd-/videdeling-funksjonen.

#### Ugyldig Domene

Sørg for at du allerede har logget på din PC med en autorisert brukernavn / passord, og også sørge for at ditt domene er aktivt, før deling av noen filler på ditt DLNA server program på din PC. Hvis domenet er ugyldig, kan dette skape problemer mens du surfer filer i Lyd-/videodeling-modus.

#### Bruke Lyd-/videodeling-nettverksservice

Lyd-/videodelingbruker en standard som gjør det enklere å vise prosessen med digital elektronikk, og gjør dem mer praktiske å bruke på et hjemmenttverk. Denne standarden tillater deg å se og spille bilder, musikk og video lagret i mediaserveren koblet til ditt hjemmenettverk.

#### 1. Installasjon av serverprogramvare

Funksjonen Lyd-videodeling kan ikke brukes hvis serverprogrammet ikke er installert på PC-en din eller hvis den nødvendige medieserverprogramvaren ikke er installert på den medlølgende enheten . Forbered PC-en med det et aktuelt serverprogram.

#### 2. Koble Til Et Kablet eller Trådløst Nettverk

Se Kablet/Trådløs Tilkobling-kapitlene for detaljertk onfigurasjonsinformasjon.

# 3. VS (Lyd-/Videodeling)

Gå inn i menyen Innstillinger>System>Mer for å aktivere AVS-alternaivet.

#### 4. Spill Delte Filer via Media Browser

Uthev AVS-alternativet i Kilder-menyen ved bruk av retningsknappene og trykk på OK.. Tilgjengelige medieserverenheter i nettverket vil bli oppført. Velg én, og trykk OK for å fortsette. Medieleseren vil deretter vises.

Referer til avsnittet om **Medialeser** for mer informasjon om filavspilling.

Hvis det oppstår et problem med nettverket, slå av TV-en ved å dra ut støpselet fra veggkontakten og plugge det inn igjen. "Trick"-modus og hopp støttes ikke med Lyd-/videodeling-funksjonen.

PC/HDD/Mediaspiller eller andre enheter bør brukes med en kablet tilkobling for høyere avspillingskvalitet.

Bruk LAN-tilkobling for raskere fildeling mellom andre enheter som datamaskiner.

Merk: Det kan være noen PC-er som ikke kan være i stand til å bruke Lyd-/videodeling-funksjonen på grunn av administrator og sikkerhetsinnstillinger (som f.eks. kontor PC-er).

# Apper

Du kan få tilgang til programmene installert på TV-en din fra **Apper**-menyen Uthev en app og trykk **OK** for å starte.

For å administrere appene som er installert på TV-en din, legg til nye apper fra markedet eller", for å se alle tilgjengelige apper i fullskjermmodus, uthev alternativet Legg til fløre og trykk på OK. Med dette alternativet kan du legge til en installer tap i Hjørn-menyen, starte eller fjerne den. Fjernede apper vil ikke lenger være tilgjengelige i Apper-menyen. Du kan også legge til nye apper fra markedet. For åg å inn i markedet, uthev handlekurven øverst til venstre på skjørmen og trykk på OK. Tilgjengelige apper i markedet vil bil vist. Bruk retningsknapper for å utheve en app og trykk på OK. Uthev alternativet Legg til apper og trykk på OK. tilgjen for å legge til den valgte appen i Apper-menyen.

For å få rask tilgang til menyen Legg til mer trykker du ganske enkelt på Internett-knappen på fjernkontrollen (hvis tilgjengelig).

# Merknader:

Mulig anvendelse avhengige problemer kan være forårsaket av innhold tjeneste leverandøren.

Tredjeparts Internett-tjenester kan endres, bli avbrutt eller begrenset når som helst.

#### Nettleser

For å bruke nettleseren, gå inn i **Apper**-menyen først. Start nettleserprogrammet som har en oransje logo med jordsymbol.

I det opprinnelige vinduet i nettleseren vil ikonet for den eventuelle forhåndsdefinerte linken til tilgjengelige nettsider vises som Hurtigtast-alternativer, sammen med Rediger Hurtigtast og Legg til i Hurtigtastalternativene.

For å navigere i nettleseren, bruk piltastene på fjernkontrollen eller tilkoblet mus. For å se alternativfanen på nettleseren, beveg pekeren til øverst på siden og trykk på Back/Return-knappen. Historikk, Faner og Bokmerker-alternativer og nettleserfanen som inneholder forrige/nesteknappene, oppdateringsknappen, adresse/søkefanen, er Hurtigtast oQ/ewd-knappene tiligenelelje. For å legge en ensket nettside til i **Hurtigtast-**listen for raks tilgang, beveg pekeren til øverst på siden og trykk på **BackReturn**-knappen. Nettleserfaren vil vises. Marker **Hurtigtast – ﷺ** knappen og trykk på ØK-knappen. Velig så **Leggt til Hurtigtast-**listermativet og trykk på ØK-knappen. Fyll ut feltene for nævn og adresse, marker ØK og trykk på ØK-knappen for å legge til **Hurtigtast-**liste, markere **Vævd**-knappen og trykke på ØK-knappen. Marker så **Legg til i Hurtigtast-**listernativet I undermenyen og trykke på ØK-knappen igjen. Navn og Adresse vil fylles inn automatisk i henhold til nettsiden du besøker. Marker

Du kan også bruke Vewd-menyalternativene for å administrere nettleseren. Marker Vewd-knappen og trykk på OK-knappen for å se spesifikke og generelle alternativer for tilgjengelig side.

Det er ulike måter å søke eller besøke nettsider ved å bruke nettleseren.

Skriv inn adressen til en nettside (URL) i søke/ adressfanen og marker **Submit**-knappen på det virtuelle tastaturet, og trykk på **OK**-knappen for å besøke nettsiden.

Skriv inn nøkkelord i søke/adressfanen og marker Submit-knappen på det virtuelle tastaturet, og trykk på OK-knappen for søke etter de relaterte nettsidene.

Marker et Hurtigtast-ikon og trykk på OK-knappen for å vise de relaterte nettsidene.

TV-en er kompatibel med USB mus. Plugg musen eller den trådløs musadapteren til USB-inngangen på TV-en din for lettere og raskere navigering.

Noen internett-sider inneholder Flash-innhold. Disse støttes ikke av nettleseren.

Din TV støtter ikke nedlastingsprosesser fra internett via nettleseren.

Enkelte nettsteder på Internett støttes kanskje ikke. Innholdsproblemer kan oppstå avhengig av nettstedet. Videoinnhold vil kanskje ikke spilles av i enkelte tilfeller.

# HBBTV System

HbbTV (Hybrid Broadcast Broadband TV) er en ny bransjestandard som somløst kombinerer TVtjenester levert via kringkasting med tjenester levert via bredbånd og gir tilgang til utelukkende nettbaserte tjenester for forbrukere som allerede bruker tilkoblede TV-er og digitalbokser. Tjenester som leveres via HbbTV inkluderer tradisjonelle TV-kanaler, opdateringstjenester, VOD (Videc-on-demand), elektronisk programguide, interaktiv markedsføring, tilpassing, stemming, spill, sosiale nettverk og andre multimediaprogrammer.

HbbTV-programmer er tilgjengelig på kanaler der de signaliseres av kringkasteren (på gjeldende tidspunkt diverse kanaler på HbbTV-programmer som sendes via Astra) – Kringkastere markerer et program som "autostart", som startes automatisk av platformen. Autostart-programmene startes generelt lansert med envit lite rædt knappikon for å varsle brukeren om at det er en Hbbr-program på den kanalen. Trykk på den ræde knappen for å åpne programsiden. Etter at en side er vist, kan du gå tilbake til opprinnelig rødt knappikon-modus ved å trykke på den ræde knappen igjen. Du kan bytte mellom rædt knappikon-modus og itt Ul-modus for programmet ved å trykke på den ræde knappen. Merk at den røde knappen svne til å bytte moduser er gitt av programmet og noen programmer kan fungere annerledes.

Hvis du bytter til en annen kanal mens en HbbTV program er aktivt (enten i rød knapp ikonet modus eller full UI-modus), kan følgende scenarier oppstå. • Søknaden kan fortsette å kjøre.

· Søknaden kan avsluttes.

 Søknaden kan sies opp og en annen autostart rød knapp programmet kan bli lansert.

HbbTV gjør programmene skal hentes både fra bredbånd eller kringkasting. Kringkasteren kan muligjøre en eller begge av dem. Hvis plattformen ikke har en fungerende bredbåndsforbindelse, kan plattformen likevel starte programmer som overføres via sendingen.

Programmene med rød autostart-knapp har som regel lenker til andre programmer. Et eksempel på dette er vist nedenfor. Brukren kan bytte til andre programmer ved å bruke de tilgjengelige lenkene. Programmene bør gi en måte å avslutte seg selv, vanligvis brukes Exit-knappen til dette.

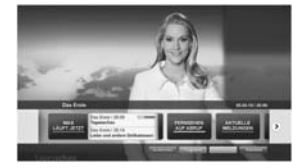

Diagram a: Startfaneprogram

| -                     | Manual Statements            |                   |
|-----------------------|------------------------------|-------------------|
| and the second second |                              | Constitute of     |
| and because prod.     | The statement of             | LINT              |
| Bellinker.            | A Contract of the local data | all Federated Int |
| -                     | the formation of the state   | Inter State       |
| -                     | Table Local Distance         | an Interior and   |

Figur b: Den elektronise programguide, kringkasting video vises nederst til venstre, kan sies opp ved å trykke på 0.

HbbTV-applikasjoner bruker taster på fjernkontrollen for å samhandle med brukeren. Når du starter et HbbTV-program, vil kontrollen enkelte taster være underlagt programmet. For eksempel, numerisk kanalvalg vil kanskje ikke fungere på et tekst TVprogram der numrene indikerer tekst TV-sider.

HbbTV vaatii AV-virtauksen alustalle. Det er flere programmer som tilbyr VOD (video on demand) og oppdateringstijenester for TV. Brukeren kan bruke spill, pause, stopp, forover og bakover tastene på fjernkontrollen for å samhandle med AV innhold.

Merk: Du kan aktivere eller deaktivere denne funksjonen fra Mer-menyen i Innstillinger-System-menyen. Avhengig av TVmodelen din og dei vägle landsaltemativet i Første gangs installasjon, kan denne funksjonen være tilgjengelig i Innst illinger-System-Personverninnstillinger-menyen i stedet for Innstillinger-System-Merenenven.

#### Smart Senter

Smart Center er et mobilprogram som kjører på iOS- og Android-plattformer. Med nettbrettet eller telefonen din, kan du enkelt streame liveforestillinger og programmer fra smart-TV-en din. Du kan også starte programmer, bruke nettbrettet ditt som fjernkontroll for TV-en og dele mediefiler.

Merk: Muligheten til å bruke alle funksjonene til dette programmet er avhengig av funksjkonene på TV-en din.

#### KOMME I GANG

For å kunne bruke Internett-baserte funksjoner, må modemet/ruteren kobles til Internett.

VIKTIG: Sørg for at TV--en og mobilenheten er koblet til samme nettverk.

For mediedelingsfunksjonen skal alternativet Lyd-/ videodeling være aktivert (hvis det er tilgjengelig). Trykk på Menu-knappen på fjernkontrollen, velg menyen Innstillinger>System>Mer og trykk på OK. Uthev AVS og endre til Aktivert. Tven er klar til å koble den mobile enheten nå.

Installer Smart Center-programmet til den mobile enheten din.

Start Smart Center-programmet. Hvis alle tilkoblingen er konfigurert riktig, vil du se TV-ens navn på den mobile enheten. Hvis navnet til TV-en ikke vises på listen, vent litt og trykk på **Oppdater**-widgeten. Velg TV-en din fra listen.

## Skjermbildet Mobil enhet

På skjermbildet kan du finne kategorier som gir tilgang til ulike funksjoner.

Dette programmet henter den faktiske kanallisten fra TV-en først når den starter.

MINE KANALER: Programmene i de fire første kanalene fra kanallisten som ble hentet fra TV-en vises. Du kan endre de oppførte kanalene. Klikk på og hold nede miniatyrbildet for kanalen. En liste med kanaler vises og du kan velge kanalen du vil erstatte.

TV: Du kan se på innhold i TV-fanen. I denne modusen kan du navigere gjennom kanallisten som ble hentet fra TV-en og klikk på miniatyrbildet for å se detaljsidene.

**OPPTAK:** Du kan se aktive oppdatene (hvis de er tilgjengelige) og påminnelser i denne fanen. Trykk ganske enkelt på sletteikonet på hver rad for å slette et element.

EPG (Elektronisk programguide): Du kan se sendeplanene forvalgte kanaler i denne fanen. Du kan også bla gjennom kanaler ved å trykke på den valgte kanalen på EOPG-rutenettet. Vær oppmærksom på at oppdatering av EPG-informasjon kan ta litt avhengig av nettværket og webservicekvaliteten.

Merk: Internett-tilkobling kreves for WEB-basert EPGinformasjon.

Innstillinger: Konfigurer programmet slik du vil. Du kan endre;

Autolås (bare i IOS): Denne skjermen i enheten slås av automatisk etter en bestemt tid. Innstillingen er av som standard, som betyr at skjermen alltid vil være på.

Aktivere FollowMeTV automatisk: FollowMeTVfunksjonen (hvis tilgjengelig) vil starte automatisk hvis denne innstillingen er aktivert. Innstillingen er deaktivert som standard.

Automatisk tilkobling til TV-en: Når den er aktivert, vil den mobile enheten automatisk koble til TV-en den ble koblet til sist og hoppe over TVsøkeskjermen.

Endre TV (bare i IOS): Viser gjeldende tilkoblet TV. Du kan trykke på denne innstillingen for å gå til "TV-søk"-skjermen og bytte til en annen TV.

Rediger egendefinert kanalliste: Du kan redigere din egendefinerte kanalliste ved bruk av denne innstillingen.

Velg kanallistekilde: Du kan velge kanallistekilden som skal brukes i programmet. Alternativene er TVliste' og 'Egendefinert liste'. Du kan også aktivere alternativet 'Husk valget mitt' forå angi den valgte kanallistekilden som et konstant valg. I dette tilfellet vil den valgte kilden bli brukt i programmet hvis den er tilgjengelig.

Versjonnr .: Viser gjeldende programversjon.

## Detaljside

Trykk på et program for å åpne detaljsiden. På detaljsideskjermen kan du få detaljert informasjon om programmene du velger. På denne siden finner du fanene "Detaljer", "Skuespillere og besetning" og "videoer". DETALJER: Denne fanen gir sammendrag og informasjon om det valgte programmet. Det er også koblinger til Facebook- og Twitter-sidene for det valgte programmet.

SKUESPILLERE OG BESETNING: Viser som alle har bidratt til det gjeldende programmet.

VIDEOER: Gir videoer på Youtube relatert til det valgte programmet.

Merk: For enkelte funksjoner kan det være nødvendig med en Internett-tilkobling.

## FollowMe TV-funksjon (hvis tilgjengelig)

Trykk på FOLLOW ME TV-widgeten nederst til venstre på skjermen på den mobile enheten for å endre oppsettet for FollowMe TV-funksjonen.

Trykk på avspillingsikonet for å starte streaming av innhold fra TV-en til den mobile enheten din. Tilgjengelig hvis enheten din er innenfor ruterens driftsrekkevidde.

#### Speilmodus

Denne modusen til FollowMe TV-funksjonen er aktivert som standard og mulliggjør streaming av innhold fra andre valgte TV-kilder og Medialeser.

#### Merknader:

Merk at bare digitale (DVB-T/C/S) SD og HD-kanaler støttes.

Flerspråklig lydstøtte og teksting på/av-funksjon ikke fungerer. Ytelsen til streamingen kan variere avhengig av kvaliteten på forbindelsen.

#### Mediedeling-side

For å få tilgang til widgeten Mediedeling trykker du på opp-pilen nederst på venstre side av skjermen.

Hvis du trykker på Media Share-widgeten, vises en skjerm der du kan velge mediefiltypen for å dele med TV-en.

Merk: Ikke axlle bildefilformater støttes. Denne funksjonen vil ikke fungere hvis Lyd-/videodeling-funksjonen ikke støttes.

# Smart Remote-funksjon

Du kan bruke den mobile enheten din som en fjernkontroll for TV-en din når den er tilkoblet TV-en. For å bruke funksjonene i smart remote (smartkontrollen) trykker du på **opp-pilen** nederst på venstre side av skjermen.

# Stemmegjenkjenning

Du kan trykke på widgeten Mikrofon() og administrere programmet ved å gi talekommandoer slik som "Volume Up/Down!" ("Volum opp/ned"!"), "Programme Up/Down!" (Program opp/ned).

Merk: Denne funksjonen er bare for tilgjengelige androidbaserte enheter.

#### Tastaturside

Tastaturtasten kan åpnes på to måter; ved å trykke på widgeten **Tastatur(**) på programskjermen eller automatisk ved å motta en kommando fra TV-en.

# Krav

- 1. Smart TV
- 2. Nettverkstilkobling
- Mobil enhet basert på Android- eller iOS-plattform (Android OS 4.0 eller høyere; IOS 6 eller høyere)
- Smart Center-app.(tilgjengelig i nettbaserte programbutikker basert på Android- og iOSplattformer)
- 5. Router modem
- 6. USB-lagringsenhet i FAT32-format (kreves for USB-opptaksfunksjon, hvis tilgjengelig)

#### Merknader:

For Android-enheter støttes skjermstørrelsene Normal(mdpi), Stor(hdpi) og Ekstra stor(xhdpi). Enheter med 3" eller større skjermstørrelser støttes ikke.

For iOS-enheter støttes alle skjermstørrelser.

Brukergrensesnittet og Smart Center-programmet kan endres avhengig av versjonen som er installert på enheten din.

#### Alexa Ready-funksjon

Alexa er Amazons cskybaserte taleservice som er tilgjengelig på mange talestyrte assistentenheter. TVen din er kompatibel med og klar til og brukes med Alexa-enheter. Med denne funksjonen kan du brke stemmen din til å kontrollere funksjoner på TV-en ringangskilde, kontrollere volum, og mer.

#### Krav

- Følgende krav må være oppfylt::
- · Alexa Ready Smart TV
- Amazon Alexa-enhet
- En mobilenhet, slik som telefon eller nettbrett, med Smart Center- og Amazon Alexa-apper installert
- · Hjemmenettverk med WLAN-egenskaper
- · Amazon-konto

#### Hvordan å styre TV-en din med en Amazon Alexa-enhet

 Koble TV-en og mobilenheten til samme nettverk med nettilgang som Alexa-enheten din.

 Pare Smart Center-appen med TV-en. Trykk deretter på Amazon-logoen på hoveskjermen til Smart Center-appen. Du bir omdirigert til en registreringsside. Følg instruksjonene på skjermen for å fullføre registreringen av TV-en din og og sammenkoblingsprosessen.

Du vil bil bedt om å velge et navn for TV-en din, kalt 'Friendly Name' (FN). Et 'Friendly Name' er et navn som minner deg om TV-en din, som f-eks: 'Stue-TV, "Kjakken-TV.osv. Velg et navn som er lett å huske. Du vil si dette navnet for å be Alexa om hvilken TV den skal kontrollere.

- Par Alexa-appen på mobilappen din med Alexaenheten, søk etter egenskapen til TV-en din etter merkenavn og aktiver den i Alexa-appen. For mer informasjon kan du se bruksanvisningen til Alexaappen.
- Be Alexa om å oppdage tjenestene dine Si "oppdag tjenestene mine" eller velg Oppdag enheter i den relaterte delen i Alexa-appen.

Når oppdagelsesprosessen er ferdig, kan du styre TV-en din med stemmen.

#### Merk:

Sørg for at enhetene er koblet til samme nettverk. Når disse parings- og koblingsprosessene er ferldig, vil imidlertid Alexaenheten og TV-en ikke lenger være på samme nettverk.

Når du har utført forste gangs installasjon på TV-en din, starter du Smart Center-programmet og parer den med TV-en igjen. Trykk så på Amazon-logoen på hovedskjermen, og kontroller om du er logget inn på Amazon-kontoen din. Hvis ikke må du kanskje logge på og finne et Friendly Name igjen for TV-en din for å kunne fortsette å kontrollere TV-en med Alexa-enheten.

#### Eksempelkommandoer

Her er noen av kommandoene du kan gi ditt Alexaaktiverte TV:

| Kommando                                                 | Funksjon                                                                 |
|----------------------------------------------------------|--------------------------------------------------------------------------|
| Alexa, slå på 'FN'                                       | Slår på TV-en                                                            |
| Alexa, slå av'FN'                                        | Slår av TV-en                                                            |
| Alexa, spill 'FN'                                        | Starter medieavspilling                                                  |
| Alexa, pause 'FN'                                        | Setter medieavspilling på<br>pause                                       |
| Alexa, gjenoppta 'FN'                                    | Gjenopptar medieav-<br>spilling                                          |
| Alexa, stopp 'FN'                                        | Stopper medieavspilling                                                  |
| Alexa, spol fremover på<br>'FN'                          | Spoler mediene fremover                                                  |
| Alexa, spol tilbake på 'FN'                              | Spoler medier tilbake                                                    |
| Alexa, sett volumet til 'FN'<br>til 50                   | Setter volumet til angitt<br>Iydnivå                                     |
| Alexa, øk volumet til 'FN'                               | Øker volumet med 10<br>enheter                                           |
| Alexa, reduser volumet til 'FN'                          | Reduserer volumet med<br>10 enheter                                      |
| Alexa, demp 'FN'                                         | Demper lyden                                                             |
| Alexa, opphev demping av 'FN'                            | Opplever lyddempingen                                                    |
| Alexa, endre inngangen til<br>"input_name" på 'FN'       | TV-en bytter til inn-<br>gangskilden med angitt<br>navn (f.eks., HDMI 1) |
| Alexa, endre kanal til<br>"kananummerr" på ' <b>FN</b> ' | TV-en bytter til kanelen<br>med angitt nummer (f.eks<br>kanal 200)       |

| Kommando                                      | Funksjon                                             |
|-----------------------------------------------|------------------------------------------------------|
| Alexa, endre kanal til<br>"kanannavn" på 'FN' | TV-en bytter til kanelen<br>med angitt navn          |
| Alexa, kanal opp på 'FN'                      | TV-en går én kanal opp,<br>hvis det er tilgjengelig. |
| Alexa, kanal ned på 'FN'                      | TV-en går én kanal ned,<br>hvis det er tilgjengelig. |
| Alexa, neste kanal på 'FN'                    | TV-en bytter til neste kanal<br>på kanallisten.      |

FN er forkortelsen for 'Friendly Name'.

# Informasjon om DVB -funksjonalitet

Denne DVB-mottakeren er bare egnet for bruk i landet det ble designet for.

Selv om denne DVB-mottakeren oppfyller de nyeste DVB-spesifikasjonene på produksjonstidspunktet, kan vi ikke garantere kompatibilitet med fremtidige DVB-sendinger på grunn av endringer som kan bli implementert i kringkastingssignaler og teknologier.

Enkelte digitale TV-funksjoner vil kanskje ikke være tilgjengelig i alle land.

Vi arbeider kontinuerlig for å forbedre våre produkter, derfor kan spesifikasjoner endes uten forvarsel.

For informasjon om hvor tilbehør kan kjøpes ber vi deg kontakte butikken hvor du kjøpte utstvret ditt. Vissa funktioner eller funktioner som nämns i den här användarmanualen kan variera eller kanske inte är tillgängliga beroende på vilken modell du köpte.

| Innehåll                                 |    |
|------------------------------------------|----|
| Säkerhetsinformation                     | 3  |
| Märkning på produkten                    | 3  |
| Miljöinformation                         | 4  |
| Funktioner                               | 4  |
| Ultra HD (UHD)                           | 5  |
| Dolby Vision                             | 5  |
| Inkluderade tillbehör                    | 5  |
| OLED-TV-verksamhet                       | 5  |
| Standby-meddelanden                      | 6  |
| TV:ns kontroll & drift                   | 6  |
| TV:ns kontrollknappar och drift          | 7  |
| Använda TV-huvudmenyn                    | 7  |
| Sätt i batterierna i fjärrkontrollen     | 8  |
| Strömanslutning                          | 9  |
| Antennanslutning                         | 9  |
| Licensmeddelande                         | 9  |
| Kasseringsinformation                    | 10 |
| Fjärrkontroll                            | 11 |
| Anslutningar                             | 13 |
| Sätta på/stänga av                       | 14 |
| Förstagångsinstallation                  | 14 |
| Använda tabellfunktion för satellitkanal | 16 |
| Media-Spela upp via USB-ingång           | 16 |
| USB-inspelning                           | 16 |
| Mediabläddrare                           | 17 |
| FollowMe TV                              | 18 |
| CEC                                      | 18 |
| Inställningar menyinnehåll               | 19 |
| Allmän TV-drift                          | 25 |
| Att använda kanallistan                  | 25 |
| Konfigurering av föräldrainställningar   | 25 |
| Elektronisk programguide                 | 25 |
| Telefontjänster                          | 26 |
| Programvaruppgradering                   | 26 |
| Felsökning och tips                      | 26 |
| Typiska visningslägen via PC-ingång      | 27 |
| AV- och HDMI-signalkompabilitet          | 28 |
| Filformat som stöds i USB-läget          | 29 |
| Videofilformat                           | 29 |
| Bildfilformat                            | 29 |
| Ljudfilformat                            | 29 |
| Undertextfilformat                       | 30 |
| DVI-upplösningar som stöds               | 31 |
| Konnektivitet                            | 32 |
| Trådbunden anslutning                    | 32 |

| Frådlös Anslutning                          | . 32 |
|---------------------------------------------|------|
| Vake ON                                     | . 33 |
| Frådlös Skärm                               | . 34 |
| Ansluta Bluetooth-enheter                   | . 34 |
| Anslutning Felsökning                       | . 34 |
| Använda ljud-/videodelning-nätverkstjänsten | . 35 |
| Appar                                       | . 35 |
| nternetläsare                               | . 36 |
| IBBTV System                                | . 36 |
| Smart Center                                | . 37 |
| Alexa-klar funktion                         | . 38 |
|                                             |      |

Information om funktionalitet för marksänd DVB... 39

# Säkerhetsinformation

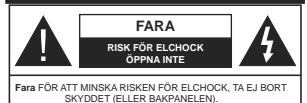

SKYDDE I (ELLER BARPANELEN). SERVICEDELAR SOM ANVÄNDAREN INTE KAN SERVA FINNS INUTI. LÅT KVALIFICERAD PERSONAL UTFÖRA SERVICEARBETE.

l extrema väder (storm, åska) och långa perioder av inaktivitet (semester), koppla ur TV-setet från huvudströmmen.

För att koppla ur tvn helt används nätkontakten, och den ska därför alltid vara lätt åtkomlig. Om TV-apparaten inte kopplas ur elektriskt från elnätet kommer enheten fortfarande att dra ström i alla situationer även om TV:n är i vänteläge eller avständ.

Observera: Följ instruktionerna på skärmen för driftsrelaterade funktioner.

VIKTIGT – Innan du använder TV:n bör du läsa instruktionerna noga

A VARNING: Denna enhet är avsedd att kapabla/erfarna av att använda sådan enhet oövervakade, såvida de inte har fått tillsyn eller instruktioner angående användning av enheten av en person som är ansvarig för deras säkerhet.

- Använd denna TV lägre än 2000 meter över havet, på torra platser och i områden med måttliga eller tropiska klimat.
- TV:n är avsedd för hushållsbruk och liknande allmänt bruk, men kan även användas på offentliga platser.
- För ventilationsändamål, lämna minst 5 cm fritt utrymme runt TV:n.
- Ventilationen får inte blockeras genom att täcka över eller blockera ventilationsöppningarna med föremål såsom tidningar, dukar, gardiner etc.
- Strömkabelns kontakt ska vara lätt att komma åt. Placera inte TV:n eller möbler och dylikt på strömkabeln. En skadad nätsladd/kontakt kan orsaka brand eller en elektrisk stöt. Dra alltid ur kontakten vid fästet, drå niet ur genom att dra i sladden. Ta aldrig tag i nätsladden/kontakten med våta händer eftersom det kan leda till kortslutning eller elstötar. Slå aldrig knut på strömkabeln och knyt inte samman den med andra sladdar. Om nätsladden eller kontakten är skadad måste den bytas ut. Detta får endast göras av utbildad personal.
- Utsätt inte TV:n för droppande eller stänk av vätskor och placera inte föremål fyllda med vätska, såsom vaser, koppar, etc. på eller ovanför TV:n (t.ex. på hyllor ovanför enheten).
- Utsätt aldrig TV:n för direkt solljus och placera inte öppen eld som tända ljus på eller nära TV:n.
- Placera inte värmekällor som elektriska värmeelement, radiatorer, etc. nära TV-apparaten.
- Placera inte TV:n på golvet eller på lutande ytor.

- För att undvika fara för kvävning, håll plastpåsarna borta från spädbarn, barn och husdjur.
- Fäst stativet noggrant på TV:n. Om stativet har medföljande skruvar, dra åt skruvarna ordentligt för att förhindra att TV:n lutar. Dra inte åt skruvarna för hårt och montera stativgummit ordentligt.
- Släng inte batterier i eld eller tillsammans med farliga eller brandfarligt material.

VARNING - Batterier får inte utsättas för extrem värme som solljus, eld eller liknande.

VARNING – för stort ljudtryck från hörlurarna kan skada hörseln.

FRAMFÖR ALLT – Låt ALDRIG någon, särskilt barn, trycka på eller slå på skärmen, sätta in föremål i hål, skårorna eller andra öppningar på höljet.

| <b>A</b> Fara    | Allvarlig skada eller dödsfara |  |
|------------------|--------------------------------|--|
| Risk för elchock | Farlig spänningsrisk           |  |
| Lunderhâll       | Viktig underhållskomponent     |  |

## Märkning på produkten

Följande symboler används på produkten som markering för begränsningar, försiktighetsåtgärder och säkerhetsinstruktioner. Varje förklaring ska endast tas i beaktande där produkten har motsvarande märkning. Anteckna sådan information för säkerheten.

Klass II-utrustning: Den här utrustningen är utformad på ett sådant sätt att den inte kräver en säkerhets anslutning till elektrisk iordning.

Farlig strömförande terminal: De markerade terminalerna är farligt strömförande under normala driftsvillkor.

**Varning, se Driftsinstruktioner:** De markerade områdena innehåller, av användaren, utbytbara cellknappsbatterier.

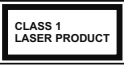

 $\wedge$ 

Klass 1 laserprodukt: Den här produkten innehåller Klass 1-laserkälla som är säker under rimligen förutsägbar drift.

# Varning

Svälj inte batterier, fara för kemiska brännskador. Denna produkt eller tillbehören som medföljer produkten kan innehåla ett vmyrtknappellsbatteri. Om knappcellsbatteriet sväljs kan det orsaka allvarliga inte brännskador på bara 2 timmar och kan leda till döden.

Hảll nya och använda batterier oátkomliga för barn. Om batteriluckan inte går att stänga helt, sluta använda produkten och håll den borta ifrån barn. Om du tror att batterierna har svalts eller placerats på något sätt inne i kroppen ska du omgående söka läkarvård.

\_\_\_\_\_

Placera aldrig en TV-apparat på instabila eller lutande platser. TV-setet kan falla och orsaka allvarlig personskada eller dödsfall. Många skador, speciellt på barn, kan undvikas genom att vidta enkla försiktighetsåtgärder, såsom;

- Att använda skåp eller stativ som tillverkaren av TV-setet rekommenderar.
- Att endast använda möbler som kan stödja TVsetet tillräckligt.
- Att säkerställa att TV-setet inte skjuter ut över kanten på den möbel den står på.
- Att inte placera TV:n på höga möbler (t.ex. skåp eller bokhyllor) utan att fästa både möbeln och TV:n på lämpligt stöd.
- Att inte ställa TV:n på tyg eller annat material som placerats mellan TV:n och den stödjande möbeln.
- Att berätta för barnen om de faror det innebär att klättra på möbler för att nå TV-setet och dess kontroller. Om ditt befintliga TV-set ska behållas och placeras på annan plats, bör samma hänsynstagande göras enligt ovan.

Enheter som är kopplade till byggnadens skyddsjordning genom nätanslutning till skyddande jordning, och till ett TV-distributionssystem med koaxialkabel, kan under vissa omständigheter utgöra en brandrisk. Anslutning till ett televisionsöttributionssystem måste därför ske genom en apparat som erbjuder elektrisk isolator) under ett visst frekvensområde (aalvanisk isolator)

# VÄGGMONTERINGSVARNINGAR

 Läs instruktionerna innan du monterar TV:n på väggen.

- Väggmonteringskitet är valfritt. Du kan få det från din lokala återförsäljare, om det inte medföljer din TV.
- Installera inte TV:n på ett tak eller på en lutande vägg.
- Använd de specificerade väggmonteringsskruvarna och andra tillbehören.
- Dra åt väggmonteringsskruvarna ordentligt för att förhindra att TV:n faller ner. Dra inte åt skruvarna för hårt.

## Miljöinformation

Den här televisionen är utformad att vara miljövänlig. För att minska på energikonsumtionen kan du göra följande:

Om du ställer in energibesparingen till minimum eller medium kommer TV:n att minska energikonsumtionen däretter. Om du vill ställa in OLED-Ijusstyrka till ett fast värde, ställ in som Anpassad och justera OLEDljusstyrka (som finns i energisparinställningen) manuellt med vänster eller höger knapp på fjärrkontrollen. Ställ in som Av för att stänga av inställningen.

Observera: Tillgängliga alternativ för energibesparingen kan variera beroende på det vada läget i menyn inställningar>bild.

Energibesparingsinställningarna finner du under menyn instälningar>bild. Lägg märke till att vissa bildinställningar inte kan förändras.

Om höger- eller vänsterknappen trycks in visas "Skärmen kommer vara avstängd i 15 sekunder." som meddelande på skärmen. Välj Fortsätt och tryck på OK för att stänga av skärmen direkt. Om u inet trycker på någon knapp kommer skärmen stängas av inom 15 sekunder. Tryck på valfri knapp på fjärknotrillen för att starta skärmen igen.

Observera: Alternativet Skärm av är inte tillgängligt om läget är inställt på Spel.

När Tv:n inte används, stäng av den eller dra ur nätsladden från vägguttaget. Detta kommer även att minska energiförbrukningen.

# Funktioner

- · Färg-TV med fjärrkontroll.
- Fullt integrerad digital mark/kabel-/satellit-TV (DVB-T-T2/C/S-S2)
- Fransat installationsalternativ
- HDMI-ingångar för att ansluta andra enheter med HDMI-uttag
- USB-ingång
- · OSD-menysystem.

- · Stereoljudsystem.
- Text-TV
- · Anslutning for hörlurar
- · Automatiskt programmeringssystem (APS).
- Manuell inställning
- · Automatiskt strömbesparing efter åtta timmar.
- Insomningstimer
- Barnspärr:
- · Automatisk ljudavstängning vid ingen sändning.
- · NTSC-Spela upp.
- AVL (automatisk ljudnivåanpassning)
- PLL (frekvenssökning).
- · PC-ingång.
- · Spelläge (Game Mode; tillval).
- · Funktionen bild av.
- · Inspelning av program
- · Time shifting av program
- Pixellence
- Ethernet (LAN) för anslutningsbarhet till Internet och Internettjänster.
- · 802.11 a/b/g/n inbyggt WLAN -stöd
- · Ljud-/Video-delning
- HbbTV

#### Ultra HD (UHD)

Tvn stöder Ultra-HD (Ultra High Definition - även känt som 4K) vilket ger upplösning 3840x 2160 (4K-2K). Det är samma som 4 gånger upplösningen av full-hd-tv, genom att dubbiera pixelantalet på den fulla HD-tvn. både horisontell toch vertikat. Ultra HD-innehåll stöds från HDMI, USB-ingångar och över DVB-T2 och DVB-S2-sändningar.

#### High Dynamic Range (HDR) / Hybrid Log-Gamma (HLG)

Med den här funktionen kan TV:n reproducera större dynamiskt omfång av liusstyrka genom att fånga och sedan kombinera flera olika exponeringar. HDR/ HLG lovar bättre bildkvalitet tack vare ljusare, mer realistiska liuspunkter, mer realistisk färg och andra förbättringar. Det ger den look som filmskapare syftade till att uppnå, och visar de dolda områdena av mörka skuggor och sollius med full klarhet, färg och detalirikedom, HDR/HLG-innehåll stöds via inbyggda och butiksapplikationer, HDMI, USB-ingångar och över DVB-S-sändningar. Ställ in den relaterade HDMIkällingången som Förbättrad från alternativet Källor i menyn Inställningar>System för att titta på HDR/ HLG-innehåll om HDR/HLG-innehållet mottas via en HDMI-ingång, Källenheten bör också vara minst HDMI 2.0a-kompatibel i detta fall.

# **Dolby Vision**

Dolby Vision<sup>™</sup> levererar en dramatisk visuell upplevelse, enastående liusstvrka, exceptionell kontrast och intensiv färg, vilket ger liv i underhållningen. Den uppnår den här fantastiska bildkvaliteten genom att kombinera HDR och bred färgskala. Genom att öka liusstvrkan hos den ursprungliga signalen och använda ett högre dynamiskt färg- och kontrastområde presenterar Dolby Vision fantastiska, verkliga bilder med häpnadsväckande detaljer som andra efterbehandlingsteknologier i TV:n inte kan producera. Dolby Vision stöds via inbyggda och butiksapplikationer, HDMI och USB-ingångar. I menyn Inställningar>Bild>Läge visas två fördefinierade bildlägen om Dolby Vision-innehållet detekteras: Dolby Vision Bright och Dolby Vision Dark. Båda tillåter användaren att uppleva innehållet på det sätt som skaparen ursprungligen tänkte, med olika omgivande liusförhållanden.

#### Inkluderade tillbehör

- Fiärrkontroll
- · Batterier: 2 x AAA
- Instruktionsbok

#### OLED-TV-verksamhet

OLED-paneler har vissa procedurer för att utöka panellivslängden och ge skydd mot problem med inbrända bilder.

## OLED Panel snabbrensing

 Efter var 4 timmes användning kommer TV:n automatiskt att utföra funktionen OLED Fast Panel Clean nästa gång TV:n sätts i standby-läge. Om TV:n är i Buttiskläge, utförs denna funktion varje gång TV:n sätts i standby-läge.

 Det tar ca 6 minuter. För att inte avbryta operationen rekommenderas att vänta tills operationen är klar.

- · Lysdioden blinkar under tiden.
- När operationen är klar kommer TV:n att växla till standby-läge.
- Denna procedur kan avbrytas genom att stänga strömförsörjningen till TV:n eller slå på TV:n. I detta fall kommer OLED Fast Panel Clean att utföras nästa gång TV:n sätts i standby-läge.
- Den här funktionen kan utföras manuellt med alternativet OLED Fast Panel Clean i menyn inställningar-bild>avancerade inställningar. I detta fall. Denna operation tar cirka 10 minuter och sedan stängs TV:n av automatiskt. Koppla inte ur nätsladden under denna period.

# ON-RF

- Denna operation utförs automatiskt varje gång TV:n sätts på.
- Gör inte något under uppstartsproceduren. Avbryt inte processen.

- Det tar ungefär 6 sekunder för den första bilden att visas på skärmen..
- Uppstartsbild visas således senare och kommer att förbli under en mindre tidsperiod på skärmen.

#### **OLED Panel Noise Clean**

- Denna funktion utförs automatiskt när som helst på dagen när TV:n sätts i standby-läge efter var 1500 timmes användning.
- Först kommer OLED Fast Panel Clean-funktionen utföras när TV:n sätts i standby-läge.
- Sedan förblir TV:n i standby-läge i 1 timme för att kyla ner panelen.
- Efter en period på 1 timme i standby-läge slås TV:n på med tom skärm och OLED Panel Noise Cleanfunktion utförs om panelen är vid rätt temperatur.
- Det tar ungefär 1 minut och under operationen blinkar lysdioden och en horisontell linje visas på skärmen, från övre till nedre delen av skärmen.
- Efter OLED Panel Noise Clean-åtgärden slutförts växlar TV:n till standby-läge.
- OLED Panel Noise Clean-funktionen kan avbrytas när som helst genom att bryta strömförsörjningen till TV:n eller sätta på TV:n.
- Om OLED Panel Noise Clean-funktionen avbryts visas ett meddelande på skärmen som anger att OLED Panel Noise Clean-funktionen avbröts nästa gång TV:n slås på. I detta fall sätts OLED Panel Noise Clean igång nästa gång TV:n sätts i standby-läge.
- Den här funktionen kan utföras manuellt med alternativet OLED Panel Noise Clean i menyn inställningar-bild>avancerade inställningar.
  Denna operation tar cirka 1 timme och sedan stängs TV:n av automatiskt. Kopplainte ur nätsladden under denna peration mer än en gång per år eller om inte det begårts av auktoriserad servicepersonal.

#### **Pixel Shifting**

 Bilderna kommer automatiskt att flyttas en pixel var tredje minut för att förhindra bildstickning.

#### Standby-meddelanden

Om TV: ninte får någon insignal (t.ex. från en antenn eller HDMI-källa) i 3 minuter, kommer den försättas i viloläga. Nästa gång du startar Tv:n, kommer följande meddelande att visas: "TV:n bytte till standby-läge automatiskt eftersom det inte fanns någon signal under en längre tid." Tryck på OK för att forsätta.

Alternativet Auto TVOFF (inställningar-system-mermenyn) kan ha angetts till ett värde mellan 1 och 8 timmar som standard. Om den här inställningen inte anges som **av** och TV:n är på och inte körts under inställd tid, kommer den att växla till standby-läge efter att den inställda tiden har gått ut. Nästa gång du startar TV:n kommer följande meddelande att visas."TV växlade till standby-läge automatiskt eftersom ingen drift gjordes under en lång tid." Tryck på OK för att fortsätta. Innan TV:n växlar till vänleläge visas ett dialogfönster. Om du inte trycker på någon knapp växlar TV: n till vänleläge efter en vänletid på cirka 5 minuter. Du kan markera Ja och trycka OK för att omedelbart sätta TV:n i viloläge. Om du markerar Nej och trycker på OK, förblir TV:n på. Du kan också välja att avbryta funktionen Auto TV OFF från den här dialogen. Markera Inaktivera och tryck OK, TV:n förblir på och funktionen avbryts. Du kan aktivera den här funktionen igen genom att ändra inställningen för alternativet Auto TV AV från menyn Inställningen-Svstem-Mer.

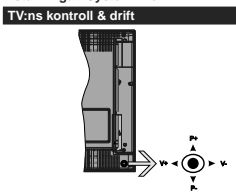

Kontrollspaken låter dig styra volym/program/källa och tv:ns funktioner för väntläge.

Observera: Placeringen på kontrollspaken kan skilja sig beroende på modell.

För att ändra volymen: Öka volymen genom att trycka the spaken åt höger. Minska volymen genom att trycka spaken åt vänster.

Byta kanal: Bläddra igenom de lagrade kanalerna genom att trycka på spaken uppåt eller nedåt.

För att ändra källa: Tryck på mitten av spaken så visas källistan på skärmen. Bläddra igenom de tillgängliga källorna genom att trycka på spaken upp eller ner.

För att stänga av TV: n: Tryck på mitten av spaken och håll den intryckt i några sekunder, TV:n försätts i viloläge.

För att stänga av TV:n: Tryck på mitten av spaken så sätts TV:n på.

Observera: Huvudmenyn OSD kan inte visas via kontrollknappen.

#### Att sköta TV:n med fjärrkontrollen

Tryck på Menu-knappen på fjärrkontrollen för att se huvudmenyn. Använd riktningsknapparna och OK för att navigera och ställa in. Tryck på retur/tillbaka eller Menu-knappen för att lämna en meny.

## Ingångsval

När du väl har anslutit externa enheter till din TV kan du växla mellan olika insignalkällor. Tryck på knappen Källa på fjärrkontrollen upprepade gånger för att välja de olika källorna.

## Byta kanal och ändra volym

Du kan byta kanal och anpassa volymen genom att använda knapparna Program +/- och Program +/- på fjärrkontrollen.

#### TV:ns kontrollknappar och drift.

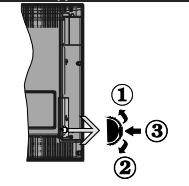

1. Riktning upp

- 2. Riktning ner
- 3. Volym- / Info / käll-listval och standby-spak

Kontrollknappen låter dig kontrollera volyme/program/ källa och väntlägets funktioner på tv:n.

För att ändra volymen: Öka volymen genom att trycka upp på knappen. Minska volymen genom att trycka ner på knappen.

Byta kanal: Tryck på mitten av knappen för att visa kanalinformationen på skärmen. Bläddra igenom de lagrade kanalerna genom att trycka på knappen uppåt eller nedåt.

För att ändra källa: Tryck på mitten av knappen, två gånger (andra gången totalt), källistan kommer visas på skärmen. Bläddra igenom de tillgängliga källorna genom att trycka på knappen upp eller ner.

För att stänga av TV: n: Tryck på mitten av och håll den intryckt i några sekunder; TV:n försätts i viloläge.

För att stänga av TV:n: Tryck på mitten på knappen; TV:n kommer att slås på.

# Noteringar:

Om du stänger av TV:n kommer cykeln att starta igen med volyminställningen.

Huvudmenyn OSD kan inte visas via kontrollknappen.

## Att sköta TV:n med fjärrkontrollen

Tryck på Menu-knappen på fjärrkontrollen för att se huvudmenyn. Använd riktningsknapparna och OK för att navigera och ställa in. Tryck på retur/tillbaka eller Menu-knappen för att lämna en meny.

# Ingångsval

När du väl har anslutit externa enheter till din TV kan du växla mellan olika insignalkällor. Tryck på knappen Källa på fjärrkontrollen upprepade gånger för att välja de olika källorna.

# Byta kanal och ändra volym

Du kan byta kanal och anpassa volymen genom att använda knapparna Program +/- och Program +/- på fjärrkontrollen.

# Använda TV-huvudmenyn

När knappen Meny trycks på visas TV-huvudmenyn vid nedre delen av skärmen. Du kan navigera genom menyalternativen med riktningsknapparna på fjärrkontrollen. För att välja ett objekt eller se undermenyalternativen i den markerade menyn, tryck kan några av undermenyalternativen i den här menyn visas på översta sidan av menyfältet för enabb åtkomst. För att använda ett snabb åtkomst-objekt, markera den, tryck OK och ställ in som önskat med vänster/ höger riktningsknappar. När du är klar, tryck på OK left tillbakarveturk-happen för att avsluta.

Tryck på Exit-knappen för att stänga huvudmenyn.

# 1. <u>Hem</u>

När huvudmenyn öppnas kommer menyn Hem att markeras. Innehlältin menyn Hem kan anpassas genom att lägga till alternativ från andra menyer. Markera bara ett alternativ och tryck på nedätriktningsknappen på fjärrkontrollen. Om du ser alternativet Lägg till hem kan du lägga till det i menyn Hem. På samma sätt kan du radera eller ändra positionen för objekt i menyn Hem. Press the Down direction button and select the delete or move alternativ använder du höger och vänster riktningknappar för att välja den position som du vill att objektet skä fytist all i och tryck OK.

# 2. <u>TV</u>

# 2.1. Guide

Du kan komma åt den elektroniska programguidesmenyn med det här alternativet. Se avsnittet **Elektroniska programguiden** för mer information.

# 2.2. Kanaler

Du kan komma åt den kanalmenyn med det här alternativet. Se avsnittet Använda kanallistan för mer information.

# 2.3. Timers

Du kan ange klockslag för kommande händelser med alternativen i den här menyn. Du kan även granska de tidigare skapade tiderna under den här menyn.

För att lägga till en ny timer väljer du fliken Lägg till timer med vänster/höger knappar och trycker på OK. Ställ in undermenyalternativen efter önskemål och när du är klar trycker du på **OK**. En ny timer kommer att skapas.

Om du vill ändra en tidigare skapad timer markerar du timern, väljer fliken Ändra vald timer och trycker på OK. Ändra undermenyalternativen efter önskemål och tryck OK för att spara inställningarna.

Om du vill avbryta en tidigare skapad timer markerar du timem, väljer fliken Radera vald timer och trycker på OK. En bekräftelseskärn kommer att visas. Markera Ja och tryck OK för att fortsätta. Timer-inställningen tas då bort.

Du kan inte ange timer för två eller fler händelser som sånds på ölikk kanaler inom samma tidsintervall. I det här fallet kommer du att bli ombedd att välja en av dessa timers och avbryta andra. Markera timern som du vill avbryta och tryck på OK, Alternativ-menyn visas. Markera sedan Ställ in/Avbryt och tryck OK för att avbryta den timern. Du måste spara ändringarna efter det. För att göra det trycker du på OK, markera Spara ändringar och tryck ØK igen.

#### 2.4. Inspelningar

Du kan hantera dina inspelningar med alternativen i den här menyn. Du kan spela upp, ändra, ta bott eller sortera tidigare inspelade händelser. Markera en flik med hjälp av vänster eller höger riktningsknapp och tryck på ØK för att se tillgångliga alternativ.

# Inspelningsinställningar

Du kan även konfigurera dina inspelningsinställningar i filken Inställningar i menyn Inspelningar. Markera liken Inställningar genom att använda vänster- eiler högerknappen och tryck på OK. Välj sedan önskat objekt i undermenyn och ställ in med Vänster- eller Högerknappen.

Starta tidigt: Du kan ange en tidig starttid med den här inställningen.

Sluta sent: Du ställer in tidräknarens sluttid senare med hjälp av den här inställningen.

Max. time shift: Med den här inställningen anger du max. tillåten tid för timeshift-inspelningen Tillgångliga alternativ är ungefärliga och den faktiska inspelningstiden kan ändras i praktiken bereende på sändningen. De reserverade och fria lagringsutrymmena ändras enligt denna inställning. Se till att du har tillräckligt med ledigt utrymme, annars kan det hända att omedelbar inspelning inte är möjlig.

Auto-ignorering: Du kan ställa in Ignoreringstypen som Ingen, äkät, längst eller kortast. Om den inte är inställd på Ingen, kan du ställa in alternativet ospelade som inkluderad eller exkluderad. Dessa alternativ bestämmer inställningana för att radera inspelingarna för att få mer lagringsutrymme för pågående inspelningar.

Hårddiskinfo: Du kan se detaljerad information om USB-minnet som är anslutet till din TV. Markera och

tryck på OK för att se och tryck på Tillbaka/Retur för att stänga.

Formatera hárddisk: Om du vill radera alla filer på det anslutna USB-minnet och konvertera diskformatet till FAT32, då kan du använda det här alternativet. Tryck på OK när alternativet Formatera disk är markerat. En menyn visas och du uppmanas ange PIN-kod. (\*). Efter att du angivit pin-koden kommer bekräftelsemeddelandet visas. Välj Ja och tryck på OK för att starta formateringen av USB-enheten. Välj "NEJ" och tryck på OK om du vill avbruk.

(\*) Standardpinkoden kan ha ställts in till 0000 eller 1234. Om du har definierat PIN (såsom krävs beroende på landsval) under förstagångsinstallationen använd den pinkod du angivit.

# 3. Inställningar

Du kan hantera dina TV-inställningar med alternativen i den här menyn. Se avsnittet Inställningsmenyinnehåll för mer information.

# 4. Appar

När din TV är ansluten till Internet kommer relaterat innehåll också att vara tillgångligt, inklusive Apprelaterat innehåll. Med meyn Appar kan du komma åt och hantera dina applikationer. Du kan lägga till nya appar från butiken eller radera de befintliga. Se avsnittet Appar för mer information.

# 5. <u>Källor</u>

Du kan hantera dina ingångskällsreferenser med alternativen i den här menyn. För att ändra aktuell källa markera en av alternativen och tryck på **OK** 

# 5.1. Inställningar för källa

Ändra namnen, aktivera eller avaktivera valda altemativ för källa. Altemativen **Vani**g. Utökad och Avaktiverad finns också tillgängliga för HDMI-källor. **Atterntativen Vanilg och Utökad p**åverkat färginställingingen av de valda HDMI-källorna. För att kunna se 4K-bilder ifrån HDMI-källa mäste de tillhörande källinställinnigarma vara inställad på Utökad, om den anslutna enheten är HDMI 2.0-kompatibel. Ställ in som **Vanilg** om den anslutna enheten är HDMI -1.4-kompatibel. Ställ in motsvarande eller avaktiverad.

#### Sätt i batterierna i fjärrkontrollen

Ta bort det bakre locket för att nå batterihållaren. Sätt i två AA-batterier Kontrollera att (+) och (-) matchar (kontrollera polariteten). Blanda inte gamla och nya batterier. Ersätt endast med samma eller motsvarande typ. Placera tillbaka locket.

Ett meddelande kommer att visas på skärmen när batterierna snart är slut och måste bytas ut. Observera att när batterierna är snart är slut kan fjärrkontrollens prestanda försämras. Batterier bör inte utsättas för extrem värme som solljus, eld eller liknande.

#### Strömanslutning

VIKTIGT: TV:n är konstruerad för att fungera vid 220-240V AC, 50 Hz. Efter att TV:n uppackats, låt den nå den omgivande temperaturen innan du ansluter den till huvudströmmen. Anslut strömkabeln till elnätet.

#### Antennanslutning

Anslut antennen eller kabel-TV-kontakten till ANTENNINGÅNG (ANT-TV) uttag eller satellitikontakten till SATELITINGÅNGEN (ANT SAT) uttag på den bakre undersidan av TV: n.

## Baksidan av TV:n

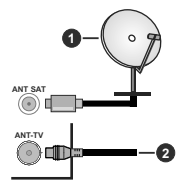

## Satellit

2. Antenn eller kabel

Om du vill ansluta en enhet till tv:n kontrollera att både tv:n och enheten är avstängda innan du ansluter. After anslutningen genomförts kan du starta enheterna och använda dem.

## Antennanslutning

Anslut antennen eller kabel-TV-kontakten till ANTENNINGÅNG (ANT-TV) uttag eller satellitikontakten till SATELITINGÅNGEN (ANT SAT) uttag på den bakre undersidan av TV: n.

## Bakre undersidan av TV:n

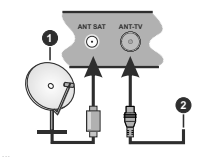

# Satellit

# 2. Antenn eller kabel

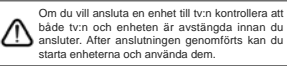

# Licensmeddelande

Termerna HDMI och HDMI High-Definition Multimedia Interface, och HDMI-logotypen, är varumärken eller registrerade varumärken som tillhör HDMI Licensing Administratör, Inc. i USA och andra länder.

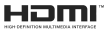

Dolby, Dolby Vision, Dolby Audio och dubbel-D-symbolen är varumärken som tillhör Dolby Laboratories. Tillverkad under licens från Dolby Laboratories. Konfidentiella opublicerade arbeten. Copyright © 2015 Dolby Laboratories. Alla rättigheter föbehåls.

Youtube och Youtubes logotyp är varumärken, tillhörande Google Inc.

För DTS-patenter, se http://patents.dts.com. Tillverkade under licens ifrån DTS Licensing Limited. DTS, symbolen illsammans är registrerade varumärken, samt DTS TruSurround är ett varumärke ifrån DTS, Inc.<sup>®</sup> DTS, Inc. Alla rättigheter reserverade.

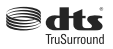

För DTS-patenter, se http://patents.dts.com. Tillverkade under licens ifrån DTS Licensing Limited. DTS, DTS-HD, Symbolen, & DTS eller DTS-HD och Symbolen tillsammans är registrerade varumärken som ägs av DTS, Inc.@ DTS, Inc. alla rättigheter reserverade.

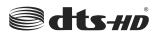

Bluetooth<sup>®</sup> -märket och loggor är ett registrerat varumärke som ägs av Bluetoothh SIG Inc, all användning av varumärket av Vestel Elektronik Sanayi ve Ticaret AS är licensierat. Andra varu märken och handelsnamn ägs av respektive ägare.

Denna produkt innehåller teknologi med förbehåll för vissa av Microsofts immateriella rättigheter. Användning eller distribution av denna teknologi förutom denna produkt är förbjuden utan behöriga licenser från Microsoft.

Innehållsägare använder innehållsätkomststeknologi från Microsoft PlayReady<sup>Tw</sup> för att skydda inmateriella egendom, inklusive upphovsättsskyddat innehåll. Denna enhet använder PlayReady-teknik för att komma åt PlayReady-skyddat innehåll och/ eller WMDRM-skyddat innehåll. Om enheten inte korrekt tillämpar begränsningar för användning av innehåll kan innehållsägma kräva att Microsoft återkallar enhetens förmåga att använda PlayReadyskyddat innehåll eller innehåll som skyddas av andra innehållsåtkomststeknologier. Innehållsägare kan kräva att du uppgraderar PlayReady för att komma åt deras innehåll. Om du nekar en uppgradering kommer du inte att kunna få tillgång till innehåll som kräver uppgraderingen.

"CI Plus"-logotypen är ett varumärke som tillhör CI Plus LLP.

Denna produkt är skyddad av vissa immateriella rättigheter för Microsoft Corporation. Användning eller distribution av sådan teknologi förutom denna produkt är förbjuden utan licens från Microsoft eller ett auktoriserat Microsoft-dotterbolag.

# Kasseringsinformation

#### [Europeiska unionen]

Dessa symboler anger att den elektriska, elektroniska utrustnigen och batteriet med denna symbol inte får kastas som vanligt hushållsavfall vid skrotning, Istället ska produkterna överlämst sill tillämpliga insamlingsställen för återvinning av elektrisk och elektronisk utrustning liksom batterier, för lämplig hantering och återvinnig in enlighet med ditt lands inhemska lagstiftning, och direktiven 2012/19/EU och 2013/56/EU.

Genom att kasta dessa produkter på rätt sätt hjälper du till med att bevara natureseurser och förhindra möjliga negativa effekter på miljön och hälsan, vilket annars skulle kunna orsakas av olämplig avfallshantering av dessa produkter.

För mer information om insamlingsställen och återvinning av dessa produkter, var god kontakta ditt kommunala kontor, ditt sophanteringsbolag eller affären där du handlade produkten.

I enlighet med inhemsk lagstiftning kan böter bli följden vid oriktigt bortskaffande av detta avfall.

#### [Företagsanvändning]

Om du vill kassera denna produkt, kontakta din leverantör och kontrollera villkoren i köpekontraktet.

#### [Andra länder utanför EU]

Dessa symboler är enbart giltiga inom EU.

Kontakta din lokala myndighet för att lära dig om bortskaffande och återvinning.

Produkten och förpackningen ska tas till ditt lokala uppsamlingsställe för återvinning.

Vissa uppsamlingsställen tar emot produkter utan kostnad.

Observera: Tecknet Pb nedanför symbolen för batterier indikerar att detta batteri innehåller bly.

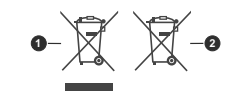

Produkter
Batteri

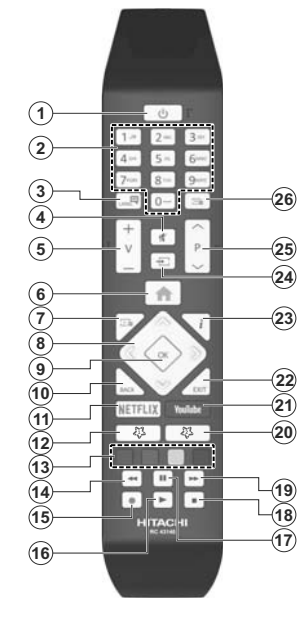

Fiärrkontroll

#### (\*) MIN KNAPP 1 & MIN KNAPP 2:

Dessa knappar kan ha standardfunktioner, bercende på modell. Du kan dock ställa in en specialfunktion för dessa knappar genom att trycka på dem under 5 sekunder när du är i en önskad källa, kanal. Ett berkräftelsemeddelande kommer visas på skärmen. Nu är den valda MIN KNAPP länkad med den önskade funktionen.

Observera att om du utför förstagångsinstallationen kommer MIN KNAPP 1&2 återgå till sina standardfunktioner.

#### 1. Standby: Slå På/Av Tv:n

- Numeriska knappar: Växlar kanalerna, anger ett nummer eller en bokstav i rutan på skärmen.
- Språk: Bläddrar mellan ljudlägen (analog-tv), visar och ändrar språk för ljud/undertexter och sätter på/ av undertexter (digital-tv, där det finns)
- 4. Tyst: Stänger av ljudet på TV:n helt
- 5. Volym +/-
- 6. Meny: Visar TV-menyn
- 7. Guide: Visar den elektroniska programguiden
- Pilknappar: Hjälper till att navigera i menyerna, innehåll m.m. och visar undersidorna i TXT-läget när du höger- eller vänsterklickar
- OK: Bekräftar användarens val, håller sidan (i TXTläge), visar kanalmenyn (DTV-läge)
- Tillbaka / Återgå: Återgår till tidigare skärm, tidigare meny, öppnar indexsida (i TXT-läge)
- 11. Netflix: Startar Nexflix-applikationen.
- 12. Min Knapp 1 (\*)
- 13. Färgknappar: Följ instruktionerna för färgade knappfunktioner på skärmen
- 14. Spola tillbaka: Spolar bakåt i media såsom filmer
- 15. Spela in: Spelar in program
- 16. Spela: Börjar spela utvald media
- 17. Paus: Pausar median som spelas, startar en tidsförskjutande inspelning
- 18. Stopp: Stoppar median från att spelas
- 19. Snabbspolning framåt: Spolar framåt i media så som filmer
- 20. Min Knapp 2 (\*)
- 21. Youtube: Startar Youtube-applikationen
- Stäng: Stänger av och avslutar de visade menyerna eller återgår till föregående skärm
- Info: Bekräftar användarval, rymmer sidan (i TXTläge), visningar kanallista (DTV-läge)
- Källa: Visar tillgängliga sändningar och innehållskällor
- 25. Program +/-
- Text: Visar text-TV (där det finns), tryck igen för att placera texten på en normal sändningsbild (blandad)

#### Anslutningar

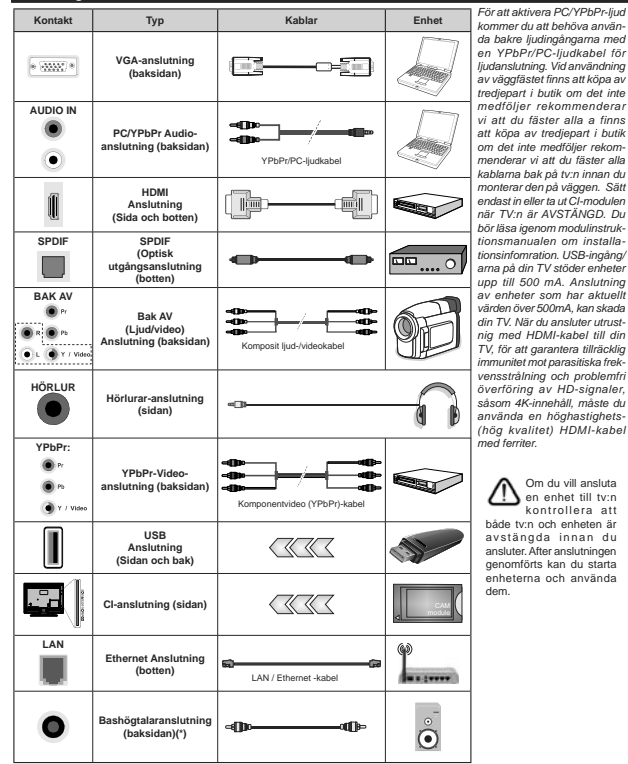

(\*) För extern subwoofer-anslutning

Anslutningar

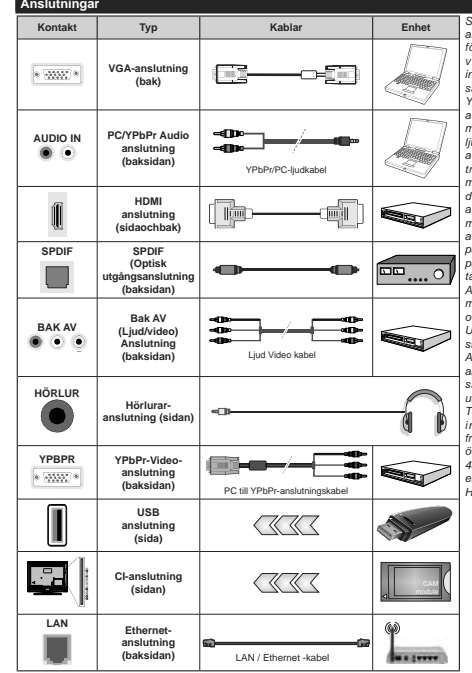

Se bilden till vänster. Du kan använda YPbPR till VGA-kabel för att aktivera YPbPr-signal via VGA-ingången. Du kan inte använda VGA och YPbPT samtidigt. För att aktivera PC/ YPbPr-liud kommer du att behöva använda bakre liudingångarna med en YPbPr/PC-ljudkabel för ljudanslutning. Vid användning av väggfästet finns att köpa av trediepart i butik om det inte medfölier rekommenderar vi att du fäster alla a finns att köpa av trediepart i butik om det inte medfölier rekommenderar vi att du fäster alla kablarna bak på tv:n innan du monterar den på väggen. Sätt endast in eller ta ut CI-modulen när TV:n är AVSTÄNGD. Du bör läsa igenom modulinstruktionsmanualen om installationsinfomration. USB-ingång/arna på din TV stöder enheter upp till 500 mA. Anslutning av enheter som har aktuellt värden över 500mA kan skada din TV. När du ansluter utrustnig med HDMI-kabel till din TV. för att garantera tillräcklig immunitet mot parasitiska frekvensstrålning och problemfri överföring av HD-signaler, såsom 4K-innehåll, måste du använda en höghastighets- (hög kvalitet) HDMI-kabel med ferriter.

Om du vill ansluta en enhet till tv:n kontrollera att både tv:n och enheten är avstängda innan du ansluter. After anslutningen genomförts kan du starta enheterna och använda dem.

# Sätta på/stänga av

#### För att sätta på TV:n

Anslut strömkabeln till uttaget eller till ett vägguttag (220-240V AC, 50 Hz).

- För att sätta på TV:n från vänteläget kan du antingen:
- Tryck på standby-knappen, program +/- eller en sifferknapp på fjärrkontrollen.
- Tryck på mitten på joysticken på TV:n eller tryck uppåt/nedåt.

# För att stänga av TV:n

Tryck på **Standby**-knappen på fjärrkontrollen eller tryck in mitten på spaken på TV:n och håll den nedtryckt i några sekunder; TV: n växlar till viloläge.

# För att stänga av tv:n helt drar du ur strömsladden från eluttaget.

Observera: När TV n är i viloläge blinkar lampan för viloläge och indikerar att funktioner som Sökning i vänteläge, nedladdning eller Timer är aktiva. LED-lampan kan blinka när TV:n slås på från viloläge.

## Sätta på/stänga av

#### För att sätta på TV:n

Anslut strömkabeln till uttaget eller till ett vägguttag (220-240V AC, 50 Hz).

För att sätta på TV:n från vänteläget kan du antingen:

- Tryck på standby-knappen, program +/- eller en sifferknapp på fjärrkontrollen.
- Tryck på mitten av sidofunktionsväljaren på TV:n.

# För att stänga av TV:n

Tryck på **Standby**-knappen på fjärrkontrollen eller tryck på mitten av sidofunktionsväljaren på TV:n och håll den nedtryckt i några sekunder, TV: n växlar då till standby-läge.

# För att stänga av TV:n helt drar du ur strömsladden från eluttaget.

Observera: När TV n är i viloläge blinkar lampan för viloläge och indikerar att funktioner som Sökning i vänteläge, nedladdning eller Timer är aktiva. LED-lampan kan blinka när TV:n slås på från viloläge.

#### Förstagångsinstallation

Observera: Om du ska utföra FRANSAT-installation, sätt i FRANSAT-kortet (tillval) i villkorade tillgångsterminalen på din TV innan du slår på TV:n.

När den slås på för första gången visas skärmen för språkval. Välj önskat språk och tryck på **OK**. I följande steg i installationsguiden ställer du in dina inställningar med riktningsknapparna och OK-knappen.

På den andra skärmen ställer du in ditt land. Beroende på val av Land kan du tillfrågas att ställa in och bekräfta en PIN-kod nu. Valda PIN-koden får inte vara 0000. Du måste ange en PIN-kod m du tillfrågas om detta i någon meny senare. Observera: M7(\*) operatörstyp kommer att fastställas i enlighet med det språk och land du valde när du gjorde grundinställningarna.

(\*) M7 är en digital satellittjänstleverantör.

Du kan aktivera Butiksläget i nästa steg. Detta altenativ kommer att konfigurera TV-inställningarna för butiksmiljö och beroende på TV-modell som används kan de funktioner som stöds visas på na sidan på skärmen som en info-banner. Alternativet är endast avsett för användning i butik. Det rekommenderas att välja Hemläge för hemmabruk. Detta alternativ kommer att finnas tillgängligt i menyn Inställningar>System>Mer och kan stängas av/på senare. Gör ditt val och tryck på ÖK för att fortsätta.

Beroende på modellen på din TV och landsvalet kan Sekretessinställningar-menvn visas vid denna punkt. Med den här menyn kan du ställa in dina sekretessrättigheter. Markera en funktion och använd vänster och höger riktningsknappar för att aktivera eller inaktivera. Läs de relaterade förklaringarna som visas på skärmen för varie markerad funktion innan du gör några ändringar. Du kan använda Program +/- knapparna för att bläddra upp och ner för att läsa hela texten. Du kommer att kunna ändra dina inställningar när som helst senare från Inställ ningar>System>Sekretessinställningar-menyn. Om alternativet Internet-anslutning är inaktiverat kommer skärmen Nätverk/Internetinställningar skippas och visas inte. Om du har några frågor, klagomål eller kommentarer angående denna sekretesspolicy eller dess verkställighet, vänligen kontakta via e-post på smarttysecurity@vosshub.com.

Markera Nästa och tryck OK på fjärrkontrollen för att fortsätta och menyn Nätverk/Internetinställningar visas. Vänligen hänvisa till kapitlet om Anstutning för att konfigurera en fast eller trädiös anslutning. Om du vill att din TV ska förbruka mindre ström i standbyläge kan du inaktivera Wake On-alternativet genom att ställa in det som Av. Efter installationen är genomförd, markera Nästa tryck på OK-knappen för att fortsätta.

På nästa skärm kan du ställa in sändningstyper som ska sökas, ställa in krypterad kanalisökning och tidszon (beroende på landsval). Du kan även ställa in sändningstyp som favorit. Prioriteringen kommer att ges til valda sändningstyper under sökprocessen, och kanalenra i den kommer listas överst i kanallistan. När du är klar,markera Nästa och tryck OK för att fortsätta.

# Om att välja sändningstyp

För att ändra ett sökalternativ för en sändningstyp markerar du det och trycker på OK. Kryssrutan bredvid det valda alternativet kommer att kontrolleras. Om du vill stänga sökalternativet avmarkerar du kryssrutan genom att trycka på OK efter att du har flyttat fokusen til önskat sändningstypalternativ.

Digitalantenn: Om alternativet sökning med Antenn, visas på tv:n kommer sökning efter markbundna sändningar efter andra signaler ske efter att de andra övriga inställningarna genomförts.

Observera: Sökningstiden kommer att ändras beroende på det valda söksteget.

Satellit: Om alternativet sökning med satellit visas på tvn kommer sökning efter digitala satellitskändningar efter andra signaler ske efter att de andra övriga inställningarna genomförts. Innan satellitsökningen utförs bör vissa inställningar göras. En meny kommer att visas där du kan välja att starta en M7 eller Fransatoperatörsinstallation eller en standardinstallation.

För att starta en M7-operatörsinstallation, ställ in installationstyp som operatör och satellitoperatören som tillhörande M7-operatör. Markera sedan alternativet Föredragen scan och ställ in som Automatisk kanalsökning och tryck på OK för att starta den automatiska sökningen. Dessa altemativkan väljas i förväg beroende på de språk och land som du har valt i de tidigare stegen i förstagångeinstallationsprocessen. Du kan bi i ombedd att välja HD/SD eller landsspecifik kanallista enligt din M7-operatörstyp. Välj en och tryck OK för att förtsättavänta tills säknningen är klar. Nu har listan installerats.

När du utför en M7-operatörsinstallation, om du vill använda installationssatellitparametrar som skiljer sig från standardinställningarna, väljer du alternativet Föredragen Scan som manuell kanalsökningsskanning och tryck på OK för att visas härnäst. När du har valt antenntyp och önskad satellit följande steg trycker du på OK för att ändra satellitinstallationsparametrarna i undermenyn.

För att starta en Fransat-operatör sinstallation, ställ in Installationstyp som Operatör och ställ sedan in Satellitoperatör som tillhörande Fransat-operatör. Tryck sedan på OK-knappen för starta Fransatinstallationen. Du kan välja att starta en automatisk eller manuell installation.

Tryck OK för att fortsätta. Fransat-installationen kommer att utföras och sändningar sparas (om sådana finns).

Om du ställer in installationstypen Standard, kan du fortsätta med den vanliga satellitinstallationen och titta på satellitkanaler. Du kan starta en Fransat-installation när som helst senare från Inställningar>Installation>Automatisk kanalsökning>Satellitmeny.

För att söka efter andra satellitkanaler än M7- eller Fransat-kanaler bör du börja en standardinstallation. Välj installationstypen som Standard och tryck på OK för att fortsätta. Menyn Antenntyp kommer att visas hämäst.

Det finns tre alternativ för antennval. Du kan välja Antenntyp som Direkt Enkel satellitkabel eller DISEqC-switch genom att använda vänster- eller högerknapparna. När du har valt din antenntyp trycker du på OK för att se alternativen för att fortsätta. Fortsätt, alternativen Transponderlista och Konfigurera LNB kommer att finnas tillgängliga. Du kan ändra transponder- och LNB-inställningar med de relaterade menvalternativen.

 Direkt: Om du har en enda mottagare och en direkt parabolantenn, välj denna antenntyp. Tryck på OK för att fortsätta. Välj en tillgänglig satellit på nästa skärm och tryck på OK för att söka efter tjänster.

 Enkel satellitkabel: Om du har flera mottagare och ett enkelt satellitkabelsystem, välj den här antennsorten. Tryck på OK för att fortsätta. Konfigurera inställningarna genom att följa instruktionerna på nästa skärm. Tryck på OK för att söka efter tjänster.

DISEqC-switch: Om du harf flera parabolantenner och en DISEqC-switch, välj denna antenntyp. Tryck på OK för att fortsätta. Du kan ställa in fyra alternativ för DISEqC (om det finns) på nästa skärm. Tryck på OK-knappen för att skanna den första satelliten i listan.

Analog: Om alternativet sökning med Analog, visas på tv:n kommer sökning efter analoga sändningar efter andra signaler ske efter att de andra övriga inställningarna genomförts.

En dialogskärm som ber dig att aktivera föräldraberkontroll visas. Om du väljer Ja, kommer föräldrabergränsningsalternativ visas. Konfigurera som önskat och tryck på OK när du är klar. Välj Nej och tryck på OK för att gå vidare, om du inte vill aktivera föräldrabergränsningar.

Efter de första inställningarna genomförts kommer TV:n att starta sökningen efter tillgängliga sändningar av den valda sändningstypen.

Medan sökningen fortsätter kommer nuvarande skanningsresultaten att vissa längst ned på skärmen. När alla tillgängliga stationer är lagrade kommer kanalmenyn att visas. Du kan ändra kanallistan i enlighet med dina preferenser, med alternativen Ändra flik eller trycka på knappen Menu för att avsluta och se på tv. Medan sökningen fortsätter kan ett meddelande visas som frågar om du vill ordna kanalerna enligt LCN(\*). Välj Ja och tryck på OK för att fortsätta.

(\*) LCN är det logiska kanalnummersystemet som organiserar tillgängliga sändningar i enlighet med en igenkännbar kanalnummersekvens (i förekommande fall).

#### Noteringar:

För att söka efter M7-kanaler efter förstagångsinstallationen, bör du utföra förstagångsinstallationen igen. Eller tryck på menyknappen och gå in i Inställningar-Installation-Automatisk kanalsökning-Satellilt-menyn. Följ sedan samma steg som anges ovan i satellitavsnittet.

Stäng inte av TV:n medan förstagångsinstallationen initieras. Notera att vissa alternativ kanske inte är tillgängliga, beroende på valet av land.

#### Använda tabellfunktion för satellitkanal

Du kan utföra dessa operationer i menyn Inställningar>Installation>Satellitinställningar>Satellitkanalbord. Det finns två val i den här funktionen.

Du kan ladda ner eller ladda upp tabelldata för satellitkanal. För att utföra dessa funktioner måste en USB-enhet anslutas till TV:n.

Du kan ladda upp aktuella tjänster och relaterade satelliter och transpondrar i TV:n, till en USB-enhet.

Utöver det kan du ladda ner en av tabellfilerna för satellitkanal som lagras i USB-enheten till TV:n.

När du väljer en av dessa filer, kommer alla tjänster och relaterade satelliter samt transpondrar i den valda filen att lagras i TV:n. Om det finns installerade mark, kabel och/eller analoga tjänster, kommer de sparas och endast satellittjänster kommer att tas bort.

Efteråt, kontrollera dina antenn-inställningar och gör ändringar om det behövs. Ett felmeddelande som säger "Ingen signal" kan visas om antenninställningarna inte har konfigurerats korrekt.

## Media-Spela upp via USB-ingång

Du kan ansluta en 2,5 tum och 3,5 tum (hdd med extern strömtillförsel) externa hårddiskar eller USB-stickor till din tv genom att använda USB-ingångar på TV:n.

VIKTIGTI Spara filema på din lagringsenhet innan du ansluter den till en N. Tillverkiaren är inte ansvarig för skadade filer eller förlorade data. Vissa typer av USD-enheter (tex. MP3-spelare) eller USD-härddiskar/ minnen kanske inte är kompatibla med denna tv. Tvrn stöder disklormatering med FAT32 och NTFS, men det går inte att spela in på diskar formaterade med NTFS.

Medan du formaterar USB-hårddiskar, som har mer än en 1 TB (Tera Byte) i lagringsutrymme, kan du få problem i formatteringsprocessen.

Vänta lite innan varje i och urkoppling eftersom spelaren kanske fortfarande läser filer. Underfätelse att göra så kan orsaka fysisk skada på USB-spelaren och USB-enheten. Dra inte ut din enhet medan du spelar en fil.

Du kan använda USB-hubbar med din TV:s USBingångar. USB-hubbar med extern strömkälla rekommenderas då.

Det kommenderas att använda TV:ns USB-ingång(ar) direkt, om du ska ansluta en USB-hårddisk.

Observera: Medan du ser på bildfiler kan Media-bläddrarens meny endast visa 1000 bilder som lagras på den anslutna USB-enheten.

# USB-inspelning

# Spela in ett program

VIKTIGT: Om du använder en ny USB-hårdidsk bör du först formatera den med TV:ns alternativ för diskformatering i menyn TV>Inspelningar-Inställningar. För att spela in ett program måste du först ansluta ett USB-minne till din TV medan TV:n är avstångd. Du ska därefter slå på TV:n för att aktivera inspelningsfunktionen.

För att använda inspelning bör din USB ha minst 2 GB fritt utrymme och vara USB 2.0-kompatibel. Om USBenheten inte är kompatibel kommer ett felmeddelande att visas.

För att spela in långvariga program så som filmer rekommenderas att använda USB - HDD:s.

Inspelade program sparas på det anslutna USBminnet. Om du vill kan du lagra/kopiera inspelningar på en dator. Dessa filer kommer dock inte att kunna spelas på en dator. Du kan bara spela upp inspelningarna via din tv.

Fördröjning i läppsynkronisering kan ske under tidförskjutning. Radioinspelning stöds inte. Tv:n kan spela in program i upp till tio timmar.

Inspelade program delas upp i 4 GB partitioner. Om skrivhastigheten för den anslutna USB-disken inte räcker till, kan inspelningen misslyckas och tidsförskjutnings-funktionen finns eventuellt inte.

Av detta skäl bör en USB-hårddisk användas för att spela in högupplösta program.

Ta inte bort USB:n/hårddisken under inspelning. Detta kan skada den anslutna USB:n/hårddisken.

Om AC-kabeln inte är isatt medan det finns en aktiv USB-inspelningstimerinställning, kommer den att avbrytas.

Stöd för flera partitioner finns. Högst två olika partitioner stöds. Den första partitionen på USB-minnet används för USB-inspelningsfunktioner. Den måste även formateras som en primär partition och användas för USB-inspelningsfunktioner.

Vissa strömpaket spelas eventuellt inte in på grund av signalproblem. I en del fall kan därför videon frysa under uppspelning.

Tangenterna för Inspelning, Spela, Paus, Visa (för PlayList Dialog) kan inte användas när text-V är på. Om en inspelning startar vis timer när text-V är på, stängs text-tv automatiskt av Användning av text-TV avaktiveras även när det pågår en inspelning eller spela upp.

# Fördröjd-inspelning

Tryck på knappen **Paus** när du ser ett tv-program och vill växla till förskjutnings-läge. I förskjutningsläget pausas programmet och spelas samtidigt in på USB-disken.

Tryck på knappen **Spela** gen när du vill återgå till det pausade tv-programmet där du avbröt det. Tryck på knappen stopp för att avslutat idsinspelning och återgå till direktsändningen.

Tidsförändringen kan inte utföras när apparaten är i läget Radio.

Du kan använda funktionen timeshift bakåt efter normal uppspelning eller snabbspolning framåt.

# Omedelbar inspelning

Tryck på knappen Spela in för att starta inspelningen direkt medan du tittar på ett program. Du kan trycka på Spela in-knappen på fjärrkontrollen i gjen för att spela in nästa händelse efter val av nästa program i elektronisk programguiden. Tryck på knappen Stopp för att avbryta direkt inspelning.

Du kan inte sända eller se Medialäsaren i inspelningsläget. Vid inspelning av program eller vid tidsförskjutning visas ett varningsmeddelande på skärmen om din USB-enheten inte är tillfräcklig.

# Titta på inspelade program

Välj Inspelningar ifrån TV-menyn. Välj en inspelning från listan (om någon redan finns inspelad). Tryck på knappen OK för att se Alternativmenyn. Välj ett alternativ och tryck sedan på knappen OK.

Observera: Du kan inte visa huvudmenyn och dess alternativ under uppspelningen.

Tryck på knappen Stopp för att stoppa en uppspelning och återgå till inspelningsbiblioteket.

# Långsam framåtspolning

Om du trycker på **Paus** medan du tittar på ett inspelat program kan du spola långsamt framåt. Du kan använda Snabbspolning för att gå sakta framåt. Genom att trycka flera gånger på knappen Snabbspolning framåt ändrar du hastigheten.

#### Inspelningskonfiguration

Välj fliken Inställningar i menyn TV-Inspelningar för att konfigurera inspelningsinställningarna och tryck på OK.

Formatera hårddisk: Du kan använda alternativet formatera hårddisk för att formatera den anslutna USB-enheten. Din pinkod kommer att krävas för att använda funktionen Formatera Disk.

Observera: Standardpinkoden kan ha ställts in till 0000 eller 1234. Om du har definierat PIN (såsom krävs beroende på landsval) under förstagångsinstallationen, använd den pinkod du angivit.

VIKTIGT: Om du formaterar din USB kommer det att radera ALLA data på den och dess filsystem kan inte konverteras till FAT32. I de flesta fall kan drifts fel fixas efter en formatering men du förlorar ALLA din data.

Om ett meddelande anger att "USB-enheten har för långsam skrivhastighet" når du startar en inspelning testar du först med att startar om inspelningen. Om detta inte hjälper kanske den externa enheten inte uppfyller hastighetskraven. Du bör då ansluta en anna USB-disk.

# Mediabläddrare

Du kan spela upp musik- och filmfiler och visa fotofiler lagrade på en USB-enhet genom att ansluta den till din TV. Anslut en USB-enhet till en av USB-ingångarna på sidan av Tv:n.

När du har anslutti en USB-enhet till din TV visas Medialäsarmenyn på skärmen. Du kan komma åt innehållet i den anslutna USB-enheten närsomhelst från menyn Källor. Välj relevant USB-ingång i från den här menyn och tryck på OK. Välj sedan den önskade filen och tryck på OK för att visa eller spela upp den.

Du kan ställa in dina preferenser för mediabläddraren genom att använda menyn Inställningar. Inställningsmenyn kan nås via informationsfältet som visas längst ned på skämnen när du trycker på knappen Info när du spelar uppe nvideofil eller visare nbilditt. Tryck på knappen Info, markera kugghjulsymbolen i på höger sida om informationsfältet och tryck på OK. Bildinställningar, Ljudinställningar, Inställningar för Medialäsaren och Options kommer att finnas tillgångliga. Innehållet i dessa menyer kan ändras enligt typen på den nuvarande öppna medlefilen. Endast Ljudinställningar-menyn kommer att finnas tillgånglin du spelar upo ljudfiler.

| Lägesalternativen Loopa/blanda  |                                                                                    |  |  |
|---------------------------------|------------------------------------------------------------------------------------|--|--|
| Starta uppspelning och aktivera | Alla filer i listan kommer<br>spelas hela tiden i<br>originalordning               |  |  |
| Starta uppspelning och aktivera | Samma fil kommer<br>spelas hela tiden i<br>slinga (upprepning)                     |  |  |
| Starta uppspelning och aktivera | Alla filer i listan kommer<br>spelas en gång i<br>slumpmässig ordning              |  |  |
| Starta uppspelning och aktivera | Alla filer i listan kommer<br>spelas hela tiden i<br>samma slumpmässiga<br>ordning |  |  |

För att använda funktionerna på informationsfältet markera symbolen för funktionen och tryck på OK. För att ändra status för en funktion, markera symbolen för funktionen och tryck OK så mycket som behövs. Om symbolen är markerad med ett rött kors betyder det att den är avaktiverad.

# FollowMe TV

Med din mobila enhet kan du strömma den nuvarande sändningen från din smart-TV med hjälp av funktionen. FollowMe TV. Installera lämpligt Smart Centerprogram på din mobila enhet. Starta programmet.

För mer information om hur den här funktionen används, följ instruktionerna i programmet du använder.

Observera: Beroende på modell kanske din TV inte stödjer den här funktionen. Programmet är kanske inte kompatibelt med alla mobila enheter.. HD-kanaler stöds inte och båda enheterna måste vara anslutna till samma nätverk.

# CEC

Den här funktionen låter dig styra CEC-aktiverade enheter som är ansluta via HDMI-portar, genom att använda fjärrkontrollen på Tv:n.

Alternativet CEC i menyn Inställningar-System-Mer bör vari niställi som Ativerad först. Tryck på knappen Käll och välj sedan HDMI-ingången för den anslutna CEC-enheten ifrån menyn Käll-lista. När en ny CECkällenhet ansluts kommer den listas i källmenyn med eget namn istället för den anslutna HDMI-portens namn (DVD-spelare, Spelare 1, m.m.).

Tv:ns fjärkontroll är automatiskt aktiverad att kunna utföra vissa funktioner efter att den anslutna HDMIkällan har valts. För att avsluta det här läget och styra Tv:n via fjärkontrollen igen, tryck in knappen "0-Noll" på fjärkontrollen i 3 sekunder.

Du kan inaktivera CEC-funktionaliteten genom att ställa in det relaterade alternativet under menyn Inställningar>System>Mer.

TV:n stöder ARC (Audio Return Channel). Den här funktionen är en ljudlänk som är tänkt att ersätta andra kablar mellan TV:n och ljudsystemet (A/V-mottagare eller högtalarsystem).-/cf>

När ARC är aktivt tystar inte displayen ner sina andra ljudvolymer automatiskt. Du kommer att behöva minska TV-volymen till noll manuellt om du vill höra enbart ARC-ljudet (samma som optiska eller koaxiala digitala audio-utgångar). Om du vill förändra den anslutna enhetens volymnivå ska du välja den enheten ifrån käll-listan. Då används volymknapparna för den anslutna judenheten.

Observera: ARC stöds endast via HDMI2/HDMI3-ingången.

#### Systemljudkontroll

Låter Ljudförstärkare/mottagare att användas med Tv:n. Volymen kan kontrolleras med tv:ns fjärkontroll. För att aktivera funktionen, ställ in Högtalaralternativen i menyn Inställningar>System>Mer som Högtalare. TV-högtalarna måste tystas och ljudet i den aktuella källan kommer fördelas via det anslutna judsystemet.

Observera: Ljudenheten ska stöda systemaudiokontrollfunktionen och CEC-alternativet ska ställas in som aktiverad.

| Inställningar meny          |                          | vinnehåll                                                                                                    |
|-----------------------------|--------------------------|----------------------------------------------------------------------------------------------------|
| Bildmenyinnehåll            |                          |                                                                                                    |
| Läge                        |                          | Du kan ändra bildläget för att passa dina önskernål eller krav. Bildläget kan ställas in till<br>ett av fäljande alternativ. Bio, Spel (valfritt), Sport, Dynamisk och Naturlig.<br>Dolby Vision-lägen: Om Dolby Vision-nnehålet detektara är bildlägesalternativen Dolby Vision Dark och<br>Doby Vision Light tillgängiga stället för Cinema och Natural-lägena. |
| K                           | ontrast                  | Ställer in ljus- och mörkervärden för skärmen.                                                                                                    |
| Lj                          | jusstyrka                | Ställer in värden för ljusstyrka på skärmen.                                                                                                    |
| SI                          | kärpa                    | Ställer in värdet på skärpan för detaljer som visas på skärmen.                                                                                                    |
| Fä                          | ärg                      | Ställer in färgvärdet, justerar färgerna.                                                                                                    |
| Energibesparing             |                          | För inställning av energibesparingsfunktionen till Anpassad, Minimum, Medium, Skärmen<br>av eller Av.<br>Observera: Tillgängiga alternativ kan variera beroende på det valda läget.                                                                                                    |
| 0                           | LED-ljusstyrka           | Inställningen styr nivån för OLED-ljusstyrka. Denna funktion kommer inaktiveras om<br>energibesparingen är inställd på ett annat alternativ än Anpassad.                                                                                                    |
| Avancerade<br>inställningar |                          |                                                                                                    |
| D:<br>ko                    | ynamisk<br>ontrast       | Du kan förändra dynamisk kontrast till önskade värden.                                                                                                    |
| в                           | rusreduktion             | Om sändningssignalen inte är stark och bilden störs, använd Brusreduktion för att<br>minska störningen.                                                                                                    |
| Fá                          | ärgtemperatur            | Ställer in önskade färgtemperatursvärden. Alternativen kall, normal, varm och<br>anpassad finns.                                                                                                    |
|                             | Vit punkt                | Om Färgtemperatur är inställt på Anpassad kommer den här möjligheten att finnas.<br>Öka "värmen" eller "kylan" på bilden genom att trycka på vänster eller höger knapp.                                                                                                    |
| O<br>sr                     | LED Panel<br>nabbrensing | Du kan utföra det här panelunderhållet manuellt för att skydda OLED-panelen och<br>förlänga dess livslängd. Denna operation tar cirka 10 minuter och sedan stängs TV:n<br>av automatiskt. Koppla inte ur nätsladden under denna period. Se avsnittet <b>OLED TV-</b><br><b>funktioner</b> för mer information innan du utför den här åtgärden.                    |
| ON                          | LED Panel<br>oise Clean  | Du kan utföra det här panelunderhållet manuellt för att skydda OLED-panelen och<br>förlänga dess livslängd. Denna operation tar cirka 1 timme och sedan stängs TV:n av<br>automatiskt. Koppla inte ur nätsladden under denna period. Det rekommenderas inte att<br>utföra denna operation mer än en gång per år eller om inte det begärts av auktoriserad         |

den här åtgärden.

Ställer in önskade bildstorleksformat.

en hättre kvalitet och läsbarhet

Hudton kan ändras mellan -5 och 5.

Ställer in önskad färgton.

Bildzoom

Bildskift

Movie Sense

Movie Sense

Demo

Filmläge

Hudton

Färgförändring:

normala inställningar. Tryck på OK-knappen för att avbryta.

denna funktion när du ser på film och vill se snabba scener tvdligare.

servicepersonal. Se avsnittet OLED TV-funktioner för mer information innan du utför

Det här alternativet kan finnas tillgängligt beroende på inställningen bildzoom. Markera

och tryck OK, använd sedan riktningsknapparna för att flytta bilden uppåt eller nedåt.

Använd Vänster eller Höger knapp för att ställa in Låg, Medium, Hög eller Av När Movie

Sense är aktivt, förbättrar det TV:ns videoinställningar för rörliga bilder så att man får

När Movie Sense är ställt till Låg. Medel eller Hög, är den här funktionen tillgänglig.

Aktivera demo-läge genom att trycka på OK. När demoläget är aktivt är skärmen delad

i två delar, en som visar Movie Sense-aktiviteten och en annan som visar TV-skärmens

Filmerna spelas in med olika antal bilder per sekund för vanliga tv-program. Aktivera

|                                                                                                    | HDMI Full Range        | Det här alternativet finns tillgängligt medan du ser på enHDMI-källa. Du kan använda<br>den här funktionen för att öka svärtan i bilden.                                                                                                    |
|----------------------------------------------------------------------------------------------------|------------------------|----------------------------------------------------------------------------------------------------|
| Dolby Vision-<br>notifiering                                                                                                    |                        | Ställer in preferens för notifieringsutseende för Dolby Vision-innehåll. När den är inställd<br>som På visas Dolby Vision-logotypen i skärmens nedre högra hörn när Dolby Vision-<br>innehållet detekteras.                                                                                                    |
| PC                                                                                                    | -position              | Visas endast när en ingångskälla är inställd på VGA/PC.                                                                                                    |
|                                                                                                    | Autoposition           | Optimerar automatiskt skärmbilden. Tryck på OK för att optimera.                                                                                                    |
|                                                                                                    | Horisontal<br>position | Detta alternativ flyttar bilden horisontellt antingen till höger eller vänster på skärmen.                                                                                                    |
|                                                                                                    | Vertikal position      | Detta alternativ flyttar bilden vertikalt upp eller ned på skärmen.                                                                                                    |
|                                                                                                    | Pixelfrekvens          | Pixelfrekvensinställningarna korrigerar störningar som uppstår i form av vertikala band<br>i pixelintensiva presentationer som kalkylprogram eller text med litet typsnitt.                                                                                                    |
|                                                                                                    | Fas                    | Beror på ingångskällan (datorn m.m.) du kan se suddig eller störd bild på skärmen. Du<br>kan använda fas för att skapa en klarare bild genom att testa dig fram.                                                                                                    |
| Pixellencedemo:                                                                                                    |                        | Pixellence-funktionen optimerar tv:ns videoinställningar och hjälper till att få fram en<br>båttre bildkvalitet. Tryck på OK för att starta Pixellence demolåge för att uppleva<br>Pixellence-kvalitet. Tryck på OK-knappen för att avbryta. Om alternativet <b>Mode</b> är inställt<br>på <b>spel</b> kommer det här alternativet inte att vara tillgångligt. |
| Åte                                                                                                    | erställning            | Återställ bildinställningarna till fabriksinställningar (utom i spelläge).                                                                                                    |
| När man är i VGA (PC)-läge kommer vissa objekt i bildmenyn att vara avaktiverade. I stället kommer VGA-lägets inställningar läggas i |                        |                                                                                                    |

När man är i VGA (PC)-läge kommer vissa objekt i bildmenyn att vara avaktiverade. I stället kommer VGA-lägets inställningar läggas till bildmenyn när man är i PC-läget.

| Ljudmenyinnehåll                        |                                                                                                    |  |
|-----------------------------------------|----------------------------------------------------------------------------------------------------|--|
| Volym                                   | Justerar volymen.                                                                                                    |  |
| Ljudutjämnare                           | Väljer ljudutjämnare. Anpassade inställningar kan endast göras i Användarläge.                                                                                                    |  |
| Balans                                  | Justera om ljudet kommer ifrån vänster eller höger högtalare.                                                                                                    |  |
| Hörlurar                                | Ställer in volym i hörlurar.<br>Vänligen kontrollera, innan du använder hörluren att volymen är inställd på en låg nivå<br>för att förhindra hörselskador.                                                                                                    |  |
| Ljudläge                                | Du kan välja ett musikläge (om det valda kanalen stöds).                                                                                                    |  |
| Bluetooth                               | Tryck på <b>OK</b> för att öppna Bluetooth-skärmen. Med den här skärmen kan du upptäcka<br>och ansluta de trådlåsa Bluetooth-teknikaktiverade ljudenheterna till din TV.                                                                                                    |  |
| AVL ( automatisk<br>Ijudnivåanpassning) | Ställer in ljudet för att få en fast utgångsnivå mellan programmen.                                                                                                    |  |
| Hörlurar/linje ut:                      | När du ansluter externa förstärkare till din TV med hijälp av hörtursuttaget kan du välja<br>alternatilvet Linje ut. Om du har anslutna Hörlurar till kr.n ställ in alternativet som hörlurar.<br>Kontrollera också att Hörlurarna är inställida som tillval i menyn. Om det är inställt på<br>linje ut, kommer utsignalen från hörlursuttaget vara inställt på max vilket kan skada<br>din hörsel. |  |
| DTS TruSurround<br>HD                   | Aktiverar eller avaktiverar DTS-TruSurround-HD.                                                                                                    |  |
| Digital Utgång                          | Ställer in ljudtyp för digital ut.                                                                                                    |  |
| Basstyrka                               | Kontrollerar basstyrkans nivå. Använd vänster eller höger knapp för att ställa in.                                                                                                    |  |

| Nätverksmenyinnehåll                                                                           |                                                                                                    |
|------------------------------------------------------------------------------------------------|----------------------------------------------------------------------------------------------------|
| Nätverkstyp                                                                                    | Inaktivera nätverksanslutningen eller ändra anslutningstypen.                                                                                                    |
| Skanna trådlösa<br>nätverk                                                                     | Starta en sökning efter trådlösa nätverk. Det här alternativet kommer att vara<br>tillgängligt om Nätverkstypen är inställd som Trådlös enhet.                                                                                                    |
| Välj WPS på wifi-<br>routern.                                                                  | Om modemet/routern har WPS kan du direkt ansluta till den med det här alternativet.<br>Markera detta alternativ och tryck på OK. Gå till ditt modern/router-enhet och tryck<br>på WPS-knappen på den för att göra anslutningen. Det här alternativet kommer att<br>vara tillgängligt om Nätverkstypen är inställd som Trådlös enhet. |
| Internethastighetstestet                                                                       | Starta ett hastighetstest för att kontrollera anslutningsbandbredden. Resultatet visas<br>på skärmen när det är klart.                                                                                                    |
| Avancerade<br>inställningar                                                                    | Ändra IP- och DNS-konfigurationer för din TV.                                                                                                    |
| Wake On                                                                                        | Aktivera eller avaktivera den här funktionen genom att ställa in den som På eller Av.                                                                                                    |
| Observera: För detaljerad information om alternativen i denna meny, se avsnittet Anslutningar. |                                                                                                    |
| nstallationsmenyinnehåll                      |                                                                                                    |  |  |  |
|-----------------------------------------------|----------------------------------------------------------------------------------------------------|--|--|--|
| Automatisk kanalsökning<br>(Ställ in på nytt) | Visar automatiska sökalternativ. D. Antenn: Söker och lagrar antennbaserade<br>DVB-stationer. Digitalkabel: Söker och lagrar kabelbaserade DVB-stationer.<br>Analog: Söker och lagrar analoga stationer. Satellit: Söker och lagrar<br>satellitstationer.                                                                                                    |  |  |  |
| Manuell kanalsökning                          | Denna funktion kan användas för att ställa in sändande station direkt.                                                                                                    |  |  |  |
| Nätverkskanalsökning                          | Söker efter länkade kanaler i sändningssystemet. D. Antenn: Sökningar efter<br>antennnätverkskanaler. Digitalkabel: Sökningar efter kabelnätverkskanaler.<br>Satellit: Sökningar efter satellitnätverkskanaler.                                                                                                    |  |  |  |
| Analog fininställning                         | Du kan använda denna inställning för att finjustera analoga kanaler. Den<br>här funktionen är inte tillgänglig om inga analoga kanaler är lagrade och om<br>nuvarande kanal inte är en analog kanal.                                                                                                    |  |  |  |
| Satellitinställningar                         | Visar satellitinställningar. Satellittista: Visar tillgängliga satelliter. Du kan Lägga<br>till, radera satellitinställningar ä listan. Antenninstallation:<br>Du kan byta satellitantenninställningar och /eller starta en satellitsökning.<br>Satellitkanaltabell: Du kan ladda upp eller hämta satellitkanaltabell med de<br>relaterade alternativen.                                                                                                    |  |  |  |
| Installationsinställningar<br>(Valfritt)      | Visar installaitionsinställningsmeryn, <b>Standby-sökning(†)</b> Din TV kommer at<br>söka efter nya eller saknade kanaler när den är i viloläge. Nyfunna sändninga<br>kommer att visas. <b>Dynamic kanaluppdatering(†)</b> : Om detta alternativ ä<br>aktiverat kommer förändringarna på sändningarna som frekvens, kanalnamn<br>undertextspråk etc. att tillämpas automatiskt medan du tittar.<br>(†) Tilgiargidget børor på modellen.                       |  |  |  |
| Ställ in hemtransponder (*)                   | Med den här menyn kan du redigera huvud- och backup-hemtransponderparametrar,<br>inklusive Pid av tillhörande M7- (**) operatör, som används för att ladda ner<br>kanallistan. Ange inställningar och tryck på den gröna knappen för att spara<br>inställningarna. Starta sedan en M7-operatörinstallation med menyn automatisk<br>kanalsökning>satellit.<br>(1) beta menyelmarki kommer endast att vara tilgängligt om en M7-operatörsinstallationen utförs. |  |  |  |
| Rensa servicelista                            | Använd inställningen för att radera lagrade kanaler. Den här inställningen sym<br>endast när Landsalternativet är inställt på Danmark, Sverige, Norge elle<br>Finalnd.                                                                                                    |  |  |  |
| Välj aktivt nätverk                           | Den här inställningen låter dig välja endast sändningar inom valda nätver<br>som listas i kanallistan. Den här funktionen finns endast för landsvalen i Norge                                                                                                    |  |  |  |
| Signalinformation                             | Du kan använda det här menyalternativet för att övervaka signalrelaterad<br>uppgifter som signalnivå/kvalitet, nätverksnamn etc. för tillgängliga frekvense                                                                                                    |  |  |  |
| Första Installation                           | Raderar alla lagrade kanaler och inställningar, återställer TV:n till<br>fabriksinställningar.                                                                                                    |  |  |  |
| Fransat-alternativ                            | Visar Fransat-alternativ.                                                                                                    |  |  |  |
| Föräldralås                                   | Visar alternativ för föräldralås. Ange PIN-koden som du har definierat i den första<br>installationen för att visa aktuella inställningar.                                                                                                    |  |  |  |
| Systeminformation                             | Visar systeminformation.                                                                                                    |  |  |  |
| Mottagningsinformation                        | Visar aktuell satellitmottagningsinformation.                                                                                                    |  |  |  |
| CAS-modul                                     | Visar aktuell CAS-modulinformation.                                                                                                    |  |  |  |
| Uppgradera                                    | Visar mjukvaruuppgraderingsalternativ.                                                                                                    |  |  |  |

| Sy                         | stem - Innehåll För    |                                                                                                    |  |  |
|----------------------------|------------------------|----------------------------------------------------------------------------------------------------|--|--|
| Villkorlig Åtkomst         |                        | Kontrollerar moduler för villkorlig åtkomst om tillgängligt.                                                                                                    |  |  |
| Språk                      |                        | Du kan ställa in olika språk, beroende på sändningen och landet.                                                                                                    |  |  |
| Sekretessinställningar (*) |                        | Hantera din sekretessrättigheter för smart TV-relaterade applikationer. Tryck<br>OK för att gå in i menyn och ställa in enligt dina önskemål.                                                                                                    |  |  |
| Föräldrainställning        |                        | Ange rätt lösenord för att ändra Föräldrainställning. Du kan enkelt justera Menylås,<br>Föräldralås, Barnspärren eller Guldining iden här meryn. Du kan också ange ett nytt<br>PII/föratt ändera Standard CICAM PIN-koden med hjälp av de relaterade alternativen.<br>Observera: Vissa menyalternativ kanske inte är tillgängliga beroende på vilket landsval som är<br>giord vid Första Installation. Standardpinkoden kan ha ställts in til 0000 eller 134.0 mm du här<br>diminera FIN (säsm krivs beroende på landsval) under förstaglansstallationen, använd                                                                                          |  |  |
| Da                         | tum/Tid                | den pinkod du angivit.<br>Ställer in datum och tid                                                                                                    |  |  |
| Källor                     |                        | Staller in datum och tid.<br>Ändra namnen, aktivera eller avaktivera valda alternativ för källa. Alternativen Vanlig,<br>Utökad och Avaktiverad finns också tillgångliga för HDMI-källor. Alterntativen<br>Vanlig och Utökad påverkar färginställningen av de valda HDMI-källona. För att<br>kunna se 4K-bilder i från HDMI-källa måste de tillhörande källinställningana var<br>inställda på Utökad, om den anslutna enheten är HDMI 2.0-kompatibel. Ställ in<br>som Vanlig om den anslutna enheten är HDMI 1.4-kompatibel. Ställ in<br>tostsvande<br>eller avaktivera HDMI-källome oppmatt fill in som Avaktiverad                                      |  |  |
| Åt                         | komst                  | Visar åtkomstalternativ för TV:n.                                                                                                    |  |  |
|                            | Hörselproblem          | Aktiverar specialfunktioner som skickas från sändaren.                                                                                                    |  |  |
|                            | Ljudbeskrivning        | Ett blindteckenband kommer att spelas för blinda eller de med synnedsättning.<br>Tryck på OK för att se alla tillgängliga menyalternativ i Ljudbeskrivning.<br>Funktionen är endast tillgänglig om sändaren stöder det.                                                                                                    |  |  |
| Netflix                    |                        | Om funktionen stods av din I V kan du se ditt E-SN()-hummer och avaktivera Nettik.<br>V ESN-numer ett unkt ID-numer för Nettik, skapat sänkkt för att lännfärar din TV.<br>Observers: För 4K-vidsosträming kriss ett minimum på 25 MB/s intenne-anstutingshastjabet<br>- För ett esnenge på kraven för att sörmar 4K-innehål kan du hittar en information på Nettik:<br>webbplats (https://heign.ettik.com/en/odd/13444). När du börjar strämma videnionnahå viden<br>internet kommer kvalteten på din anstinning att analysissa och full Ab gi eff «K-kvalte kan ta en<br>kontolla att internetaspaciert tere din internet/evenantion och nut in ösäker. |  |  |
| Me                         | er                     | Visar andra inställningsval för TV:n.                                                                                                    |  |  |
|                            | Meny-timeout           | Ändrar tidsutlösningens varaktighet för menyskärmar.                                                                                                    |  |  |
|                            | Standby-indikator      | Om inställd som Av kommer standby-lampan inte tändas när TV:n är i viloläge.                                                                                                    |  |  |
|                            | HBBTV (*)              | Du kan aktivera eller avaktivera den här funktionen genom att ställa in den som $\mathbf{P} \dot{\mathbf{a}}$ eller $\mathbf{Av}.$                                                                                                    |  |  |
|                            | Programvaruppgradering | Säkerställer att din TV har den senaste programvaran. Tryck på <b>OK</b> för att se menyalternativen.                                                                                                    |  |  |
|                            | Programversion         | Visar den aktuellt mjukvaruversion                                                                                                    |  |  |
|                            | Undertext-läge         | Det här alternativet används för att välja vilket undertext-läge som ska vara på skärmen<br>(DVB-textning/ TTX-textning) om båda finns som tillval. Standardinställningen är<br>DVB-textning. Den här funktionen finns endast för landsvalen i Norge.                                                                                                    |  |  |
|                            | Autoavstängning        | Ställer in önskad tid för TV:n för att automatiskt gå in i viloläge när den inte<br>används. Detta alternativ kan ställas in från 1 till 8 timmar i steg om 1 timme.<br>Du kan också inaktivera det här alternativet genom att ställa in som av.                                                                                                    |  |  |
|                            | Biss-Nyckel            | Biss är ett satellitsignals-krypteringssystem som används för vissa sändningar.<br>Om du behöver ange en Biss-Nyckel vid sändning kan du använda den här<br>inställningen. Markera <b>Biss-Nyckel</b> och tryck på OK för att ange Nyckel i<br>önskad sändning.                                                                                                    |  |  |

| Butiksläge                    | iksläge Välj det här läget i visningssyfte. Medan Butiksläget är aktiverat kan kanske vissa<br>objekt i TV-menyn kanske inte visas.                                                                                                    |  |  |  |
|-------------------------------|----------------------------------------------------------------------------------------------------|--|--|--|
| AVS (ljud-/video-<br>delning) | AVS-funktionen låter dig alltid dela filer som lagrats på din smarttelefon eller platta. Om<br>du har kompatibel smarttelefon eller platta och passande programvara är installerad, du<br>kan dela/spela foton på din tv. Se anvisningarna för din programvara för mer information<br>om delning. |  |  |  |
| Uppstartsläge                 | Denna inställning konfigurerar önskernålen för uppstartsläget. Alternativen Senaste Tillstånd och Viloläge finns tillgängliga.                                                                                                    |  |  |  |
| Virtuell<br>Fjärrkontroll     | Aktiverar eller inaktiverar funktionen för den virtuella fjärrkontrollen.                                                                                                    |  |  |  |
| CEC                           | Med den här inställningen kan du aktivera och avaktivera CEC-funktionen helt. Tryck<br>på Vänster eller Höger knapp för att aktivera eller avaktivera funktionen.                                                                                                    |  |  |  |
| CEC- Automatisk<br>påslagning | Den här funktionen låter den anslutna HDMI-CEC-kompatibla enheten att starta TV:n<br>och växla till dess ingångskälla automatiskt. Tryck på Vänster eller Höger knapp för<br>att aktivera eller avaktivera funktionen.                                                                            |  |  |  |
| Högtalare                     | För att höra ljud ifrån TV:n genom anslutna kompatibla ljudenheter, ställ in ljudet på<br>Förstärkare. Du kan använda fjärrkontrollen till tv:n för att kontrollera volymen på<br>ljudenheten.                                                                                                    |  |  |  |
| Smart fjärrfunk-<br>tion      | Tryck på <b>OK</b> för att öppna skärmen för Smart-fjärrmenyn. Med den här skärmen kan du<br>upptäcka och ansluta de trådlåsa Bluetooth-teknikaktiverade fjärrkontrollerna till din TV.                                                                                                    |  |  |  |
| Visa alla Cookies<br>(*)      | Visar alla sparade cookies.                                                                                                    |  |  |  |
| Ta bort samtliga              | Tar bort alla sparade cookies.                                                                                                    |  |  |  |
| Kakul ()                      |                                                                                                    |  |  |  |

Allmän TV-drift

### Att använda kanallistan

Tv:n sorterar alla lagrade stationer i kanallistan. Du kan ändra den här kanallistan, ställa in favoriter eller aktiva stationer som ska listas med hjälp av kanalmenyalternativen. Och tryck på OK-knappen för att öppna kanallistan. Du kan filtrera de listade kanalerna eller göra avancerade ändringar i den aktuella listan med alternativen Fitter och Kanra. Markera den filk du vill och tryck på OK för att se tilgångliga alternativ.

Observera: Kommandona flytta, ta bort och ändra namn i menyn TV>Kanaler>Ändra är inte tillgängliga för kanaler som håller på att sänds från en M7-operatör.

#### Hantera Favoritlistorna

Du kan skapa fyra olika listor med dina favoritkanaler. Gå in i menvn TV>Kanaler eller tryck på OK för att öppna kanalmenvn. Markera fliken Ändra och tryck på OK för att se redigeringsalternativen och välj alternativet Tagga/Ta bort tag. Välj önskad kanal i listan genom att trycka på OK medan kanalen är markerad. Du kan göra flera val. Du kan också använda alternativet Tagga ta bort alla taggar för att välja alla kanaler på listan. Tryck sedan på Tillbaka/ Retur-knappen för att återgå till menvn Ändra. Väli Lägg till/ta bort favoriter och tryck på OK-knappen igen. Alternativ för favoritkanaler visas. Ställ in önskat listalternativ på På. Den valda kanalen/kanalerna kommer att läggas till på listan. För att ta bort en kanal eller kanaler från en favoritlista följer du samma steg och ställer in önskad lista på Av.

Du kan använda filtreringsfunktionen i menyn Kanalmeyn för att filtrera kanaler i kanallistan permanent enligt dina preferenser. Om du till exempel använder alternativen filterfliken kan du ställa in en av dina fyra favoritlistor att visas varje gång kanallistan öppnas.

### Konfigurering av föräldrainställningar

Alternativen i menyn Föräldrar kan användas för att förhindra användare ifrån att se vissa progran, kanaler och använda menyer. Dessa inställningar finns i menyn Inställningar-System>-Föräldrar.

För att visa menyalternativ för föräldralås ska en PINkod anges. Efter att ha angivit rätt PIN-kod kommer menyn för Föräldrar att visas.

Menylås: Den här inställningen aktiverar eller avaktiverar åtkomst till alla menyer och installationsmenyer för tv:n

Nivålås: Om inställningen är på hämtar funktionen nivåinformationen om sändningen och om denna nivå har avaktiverats avaktiveras åtkomst till sändningen.

Observera: Om landsaltnerativet i Förstagångsinstallationen är Frankrike, Italien, Österrike, då ställs Nivålåset in på 18 år som standard. Barnspärr: Om alternativet är inställt PÅ kan tv:n endast kontrolleras med fjärrkontroll. Då fungerar inte kontrollknapparna på tv:n.

Internetlås: Om det här alternativet är inställt på På, inaktiveras internetapplikationerna Ställ in på Av för att släppa dessa applikationer igen. Ställ in PIN: Anger ett nytt PIN-nummer.

Standard-PIN för CICAM: Det här alternativet kommer visas i grått om ingen CI-modul har satts i CI-uttaget på tv:n. Du kan förändra standard PIN till CICAM med hjälp av det här alternativet.

TV PIN-kod (\*): Genom att aktivera eller inaktivera det här altemativet kan du tillåta eller begränsa vissa M7-operatörskanaler att skicka PIN-frågor. Dessa PINfrågor ger en älkomstkontrollsmekanism för relaterade kanaler. Om detta alternativ är inställt som På kan de kanaler som sänder PIN-frågor inte nås utan att ange rätt PIN-kod först.

(\*) Detta menyalternativ kommer endast att vara tillgängligt om en M7-operatörsinstallationen utförs.

Observera: Standardpinkoden kan ha ställts in till 0000 eller 1234. Om du har definierat PIN (såsom krävs beroende på landsval) under förstagångsinstallationen använd den pinkod du angivit.

Vissa alternativ kanske inte är tillgängliga beroende på modell och/eller på landsval i grundinställningarna.

### Elektronisk programguide

Med hjälp av elektroniska programguide-funktionen på din TV kan du bläddra i händelseschemat i de installerade kanalerna på din kanallista. Det beror på relaterade sändningen om denna funktion stöds eller inte.

För att komma åt programguiden, tryck på Guideknappen på fjärrkontrollen. Du kan också använda alternativet **Guide** under **TV**-menyn.

Det finns 2 olika typer av schemalayouter tillgångliga, Tidslinjeskalender och Nu/Nästa. För att växla mellan dessa layouter markerar du fliken med namnet på alternativlayouten på skärmens övre sida och trycker på **OK**.

Använd riktningsknapparna för att navigera genom programguiden. Använd knappen Tillbaka/Retur för att använda flikalternativen på skärmens övre sida.

### Tidschema

I det här alternativet listas alla händelserna efter tidslinje. Du kan använda riktningsknapparna för att bläddra igenom listan över händelserna. Markera en händelse, och tryck på OK-knappen för att visa alternativmenyn för händelser.

Tryck på Tillbaka/Retur-knappen för att använda tillgångliga flikalternativ. Markera Filterfliken och tryck OK för att se filtreringsalternativen. För att ändra layouten, markera Nu/Nästa och tryck OK. Du kan använda alternativen Föregående dag och Nästa dag för att visa händelserna från föregående och nästa dag. Markera Extrafliken och tryck OK för att gå till alternativen nedan.

Markera genre: Visar menyn Markera genre. Välj en genre och tryck på OK. Händelserna i programguiden som matchar den valda genren kommer att vara markerad.

Guide-sökning Visar sökalternativ. Med dessa funktioner kan du söka efter program i databasen enligt markerade kriterier. Matchande resultat kommer listas.

Nu: Visar aktuella händelser för den markerade kanalen.

Zoom: Markera och tryck OKför att se händelser i ett bredare tidsintervall.

#### Nu/Nästa-schema

I det här alternativet visas bara nuvarande och nästa händelser i de listade kanalerna. Du kan använda riktningsknapparna för att bläddra igenom listan över händelserna.

Tryck på Tillbaka/Retur-knappen för att använda tillgängliga flikalternativ. Markera Fitterfliken och tryck OK för att se fitterringsalternativen. För att ändra layouten, markera tidslinjeskalender och tryck OK.

### Händelsealternativ

Använd navigeringsknapparna för att markera en händelse, och tryck på OK-knappen för att visa alternativmenyn. Du kan använda dig av följande alternativ.

Kanalval: Med hjälp av detta alternativ kan du växla över till den valda kanalen för att titta. Programguiden kommer att stängas.

Mer info: Visar detaljerad information om vald händelse. Använd Upp och Ned riktningsknappar för att bläddra igenom texten.

Ställ in Timer/Radera timer för Händelser: Välj alternativet "Set Timer om Event" (Spela in) och tryck på OK. Du kan ställa in timer för kommande händelser. För att avbryta en redan inställd timer, markera händelsem och tryck på OK-knappen. Välj sedan Radera timer i händelsealternativen. Timerinställningen tas då bort.

Spela in/Radera inspeln. Timer: Välj alternativet Spela in och tryck på OK. Om programmet ska sändas i framtiden, kommer det läggas till timerlistan för att spelas in. Om det valda programmet sänds för närvarande kommer inspelningen att starta omgående. Om du ångrar dig kan du ta bort händelsen genom att markera det, trycka på knappen OK och välja "Delete Rec". Timer. Timer-inställningen tas da bort.

VIKTIGT: För att spela in ett program måste du först ansluta ett USB-minne till din TV medan TV:n är avstängd. Du ska därefter slå på TV:n för att aktivera inspelningsfunktionen.

Noteringar: Du kan inte växla till en annan kanal medan en aktiv inspelning eller timer finns i den aktuella kanalen.

Du kan inte ange timer eller inspelningstimer för två eller flera individuella händelser inom samma intervall.

### Telefontjänster

Välja text-knappen för att komma in. Tryck igen för aktivera mix-läget, vilket låter dig se teletextsidan och TV-sändningen samtidigt. Tryck en gång till för att avsluta. Om tillgängligt, färgas avsnitten på textsidan och kan väljas med färgknapparna. Följ instruktionerna som visas på skärmen.

### Digital text-TV

Tryck på text-knappen för att se digital teletextinformation. Använd den med de färgade knapparna, pilknapparna och ok-knapparna. Användningsmetoden varierar beroende på innehållet i den digitala text-TVrn. Följ instruktionerna som visas på det digitala text-t fönstret. När text-knappen trycks in igen återgår tv:n til sändning.

#### Programvaruppgradering

Din TV kan hitta och uppdatera automatiskt med sändningssignalen eller via internet.

#### Sökning av programuppdateringar via användargränssnitt

I huvudmenyn, välj Inställningar>System och sedan Mer. Navigera till programvaruuppdateringar och tryck på OK-knappen. Välj sedan Sök efter uppgradering och tryck på OK-knappen för att söka efter en ny mjukvaruuppgradering.

Om en ny uppdatering hittas börjar nedladdning av denna. När hämtningen är slutförd visas en varning, tryck OK för att slutföra programvaruuppgraderingen och starta om TV:n.

#### 3) AM-sökning och uppgraderingsläge

Din TV kommer att söka efter nya uppgraderingar klockan 03:00 om alternativet Automatisk skanning är aktiverat och om Tv:n är ansluten till en antennsignal eller till internet. Om en ny programvara är funnen och nedladdats kommer den installeras vid nästa uppstatt.

Observera: Ta inte ur strömkabeln medan LED-lampan blinkar under omstartsprocessen. Om Tv:n inte fungerar efter uppgraderingen, koppla ur Tv:n i 2 minuter och anslut den igen.

Alla uppdateringar styrs automatiskt. Om manuell sökning utförs och ingen mjukvara hittas är detta den nuvarande versionen.

### Felsökning och tips

### TV:n startar inte

Kontrollera att strömkabeln är helt ansluten till vägguttaget. Tryck på knappen eller på tv:n.

### Dålig bild

- · Kontrollera om du har justerat TV:n korrekt.
- Låg signalnivå kan orsaka att bilden störs. Kontrollera antennanslutningar.
- Kontrollera att du har angivit rätt kanalfrekvens om du har gjort en manuell finjustering.

### Ingen bild

- TV tar inte emot någon signal. Kontrollera också att rätt bildkälla är vald.
- Är antennkabeln rätt inkopplad?
- Är antennkabeln skadad?
- · Används rätt kontakter för att koppla antennkabeln?
- · Om du är osäker, rådgör med din återförsäljare.

### Inget ljud

- Kontrollera om TV-ljudet är avstängt. För att avbryta tyst läge trycker du på "Mute"-knappen eller höjer volymen.
- Ljudet kommer från endast en högtalare. Kontrollera balansinställningar i menyn Ljud.

### Fjärrkontroll - ingen funktion

- · Batterierna kan vara slut. Byt ut batterierna.
- Batterierna kanske är felaktigt isatta. Se avsnittet "Sätta batterier i fjärrkontrollen".

#### Ingen signal på en ingångskälla

- Det är möjligt att ingen enhet är ansluten.
- · Kontrollera AV-kablar och anslutningar från enheten.
- · Kontrollera att enheten är påslagen.

#### Inspelning ej tillgänglig

För att spela in ett program måste du först ansluta ett USB-minne korrekt till din TV medan TV:n är avstängd. Du ska därefter slå på TV:n för att aktivera inspelningsfunktionen. Om du inte kan spela in, kontrollera att lagringsenheten formaterats korrekt och att det finns tillräcklidt uttvmme.

#### USB-enheten är för långsam

Om ett meddelande anger att USB-enheten har för långsam skrivhastighet när du startar en inspelning testar du först med att startar om inspelningen. Om detta inte hjälper kanske den externa enheten inte uppfyller hastighetskraven. Prova att använda en annan USB-lagringsenhet.

### Typiska visningslägen via PC-ingång

Följande tabell r en illustration av vanliga videovisningslägen. Din TV kanske inte stöder alla upplösningar.

| Index | Upplösning | Frekvens |  |  |
|-------|------------|----------|--|--|
| 1     | 640x350    | 85Hz     |  |  |
| 2     | 640x480    | 60Hz     |  |  |
| 3     | 640x480    | 72Hz     |  |  |
| 4     | 640x480    | 75Hz     |  |  |
| 5     | 800x600    | 56Hz     |  |  |
| 6     | 800x600    | 60Hz     |  |  |
| 7     | 800x600    | 72Hz     |  |  |
| 8     | 800x600    | 75Hz     |  |  |
| 9     | 1024x768   | 60Hz     |  |  |
| 10    | 1024x768   | 70Hz     |  |  |
| 11    | 1024x768   | 75Hz     |  |  |
| 12    | 1024x768   | 85Hz     |  |  |
| 13    | 1152x864   | 75Hz     |  |  |
| 14    | 1280x768   | 60Hz     |  |  |
| 15    | 1280x768   | 75Hz     |  |  |
| 16    | 1280x960   | 60Hz     |  |  |
| 17    | 1280x960   | 75Hz     |  |  |
| 18    | 1280x1024  | 60Hz     |  |  |
| 19    | 1280x1024  | 75Hz     |  |  |
| 20    | 1360x768   | 60Hz     |  |  |
| 21    | 1366x768   | 60Hz     |  |  |
| 22    | 1400x1050  | 59Hz     |  |  |
| 23    | 1400x1050  | 60Hz     |  |  |
| 24    | 1400x1050  | 75Hz     |  |  |
| 25    | 1440x900   | 60Hz     |  |  |
| 26    | 1440x900   | 75Hz     |  |  |
| 27    | 1600x1200  | 60Hz     |  |  |
| 28    | 1680x1050  | 59Hz     |  |  |
| 29    | 1680x1050  | 60Hz     |  |  |
| 30    | 1920x1080  | 60Hz     |  |  |

| AV- och HDMI-signalkompabilitet |                 |                                          |   |  |
|---------------------------------|-----------------|------------------------------------------|---|--|
| Källa                           | Signaler son    | Tillgänglig                              |   |  |
|                                 | PAL             | 0                                        |   |  |
| Balt AV                         | SECAM           |                                          | 0 |  |
| Ddk-AV                          | NTSC4.43        |                                          | 0 |  |
|                                 | NTSC3.58        |                                          | 0 |  |
|                                 | 480i, 480p      | 60Hz                                     | 0 |  |
| VDbDr                           | 576i, 576p      | 50Hz                                     | 0 |  |
| TFDFI                           | 720p            | 50Hz,60Hz                                | 0 |  |
|                                 | 1080i           | 50Hz,60Hz                                | 0 |  |
|                                 | 480i            | 60Hz                                     | 0 |  |
|                                 | 480p            | 60Hz                                     | 0 |  |
|                                 | 576i, 576p      | 50Hz                                     | 0 |  |
|                                 | 720p            | 50Hz,60Hz                                | 0 |  |
|                                 | 1080i 50Hz,60Hz |                                          | 0 |  |
| HDMI                            | 1080p           | 24Hz,<br>25Hz,<br>30Hz,<br>50Hz,<br>60Hz | 0 |  |
|                                 | 3840x2160p      | 24Hz,<br>25Hz,<br>30Hz,<br>50Hz,<br>60Hz | 0 |  |
|                                 | 4096x2160p      | 24Hz,<br>25Hz,<br>30Hz,<br>50Hz,<br>60Hz | 0 |  |

### (X: Inte tillgänglig, O: Tillgänglig)

I vissa fall kanske inte en korrekt signal visas på tv:n. Problemet kan vara att det inte är samma som standarderna i källutrustningen (DVD, digitalbox, m.m.). Om du upplever detta problem, ta kontakt med din återförsäljare och tillverkaren av den sändande utrustningen.

### Filformat som stöds i USB-läget

### Videofilformat

| Videocodex     | Upplösning                      | Bit-<br>hastighet | Behållare                                                                                                    |
|----------------|---------------------------------|-------------------|----------------------------------------------------------------------------------------------------|
| MPEG1/2        |                                 |                   | MPEG program stream (.DAT, .VOB, .MPG, .MPEG), MPEG<br>transport stream (.ts, .trp, .tp), MP4 (.mp4, .mov), 3GPP (.3gpp,<br>.3gp), AVI (.avi), MKV (.mkv), ASF (.asf) |
| MPEG4          | 1080Px2@30fps,<br>1080P@60fps   | 40Mbps            | MPEG program stream (.MPG, .MPEG), MP4 (.mp4, .mov),<br>3GPP (.3gpp, .3gp), AVI (.avi), MKV (.mkv), ASF (.asf)                                                        |
| XviD           |                                 |                   | MP4 (.mp4, .mov), AVI (.avi), MKV (.mkv), ASF (.asf)                                                                                                    |
| Sorenson H.263 |                                 |                   | FLV (.flv), AVI (.avi), SWF(.swf)                                                                                                    |
| H.263          | 7                               |                   | MP4 (.mp4, .mov), 3GPP (.3gpp, .3gp), AVI (.avi), MKV (.mkv)                                                                                                    |
| H.264          | 3840x2160@30fps,<br>1080P@60fps | 135Mbps           | FLV (.flv), MP4 (.mp4, .mov), 3GPP (.3gpp, .3gp), MPEG<br>transport stream (.ts, .trp, .tp), ASF (.asf), AVI (.avi), MKV (.mkv)                                       |
| Motion JPEG    | 720P@30fps                      | 10Mbps            | AVI (.avi), 3GPP (.3gpp, .3gp), MP4 (.mp4, .mov), MKV (.mkv),<br>ASF (.asf)                                                                                           |
| VP8            | 1080P@30fps                     | 20Mbps            | MKV (.mkv), WebM (.webm)                                                                                                    |
| 1151/041.005   | 4K2K@60fps                      | 100Mbps           | MP4 (.mp4, .mov), MKV (.mkv), MPEG transport stream (.ts, .trp, .tp)                                                                                                  |
| HEVG/H.205     | 1080P@60fps                     | 50Mbps            | MP4 (.mp4, .mov), MKV (.mkv), MPEG transport stream (.ts,<br>.trp, .tp), 3GPP (.3gpp, .3gp)                                                                           |
| VP9            | 4K2K@30fps                      | 100Mbps           | MKV (.mkv), WebM (.webm)                                                                                                    |

### Bildfilformat

| Bild | Foto          | Upplösning (bredd x höjd) |
|------|---------------|---------------------------|
| IDEC | Baslinje      | 15360x8640                |
| JPEG | Progressiv    | 1024x768                  |
|      | ej-gränssnitt | 9600x6400                 |
| PNG  | interlace     | 1200x800                  |
| BMP  |               | 9600x6400                 |

### Ljudfilformat

| Ljudcodex      | Sample Rate              | Bit-<br>hastighet   | Behållare                                                                                                    |  |
|----------------|--------------------------|---------------------|----------------------------------------------------------------------------------------------------|--|
| MPEG1/2 Layer1 | 16KHz ~ 48KHz            | 32Kbps ~<br>448Kbps | MP3 (.mp3), AVI (.avi), ASF (.asf), Matroska (.mkv, .mka),<br>MPEG transport stream (.ts, .trp, .tp), MPEG program stream<br>(.DAT, .VOB, .MPG, .MPEG), WAV (.wav)                                                                       |  |
| MPEG1/2 Layer2 | 16KHz ~ 48KHz            | 8Kbps ~<br>384Kbps  | MP3 (.mp3), AVI (.avi), ASF (.asf), Matroska (.mkv, .mka),<br>MPEG transport stream (.ts, .trp, .tp), MPEG program stream<br>(.DAT, .VOB, .MPG, .MPEG), WAV (.wav)                                                                       |  |
| MPEG1/2 Layer3 | 16KHz ~ 48KHz            | 8Kbps ~<br>320Kbps  | MP3 (.mp3), AVI (.avi), ASF (.asf), Matroska (.mkv, .mka), 3GPP<br>(.3gpp, .3gp), MP4 (.mp4, .mov, m4a), MPEG transport stream<br>(.ts, .trp, .tp), MPEG program stream (.DAT, .VOB, .MPG,<br>.MPEG), FLV (.ftv), WAV (.wav), SWF (.swf) |  |
| AC3            | 32KHz, 44,1KHz,<br>48KHz | 32Kbps ~<br>640Kbps | AC3 (.ac3), AVI (.avi), Matroska (.mkv, .mka), 3GPP (.3gpp,<br>.3gp), MP4 (.mp4, .mov, m4a), MPEG transport stream (.ts, .trp,<br>.tp), MPEG program stream (.DAT, .VOB, .MPG, .MPEG)                                                    |  |
| EAC3           | 32KHz, 44,1KHz,<br>48KHz | 32Kbps ~ 6<br>Mbps  | EAC3 (.ec3), 3GPP (.3gpp, .3gp), MP4 (.mp4, .mov, m4a),<br>MPEG transport stream (.ts, .trp, .tp), MPEG program stream<br>(.DAT, .VOB, .MPG, .MPEG)                                                                                      |  |

| Ljudcodex     | Sample Rate                           | Bit-<br>hastighet   | Behållare                                                                                                    |
|---------------|---------------------------------------|---------------------|----------------------------------------------------------------------------------------------------|
| AAC, HEAAC    | 8KHz ~ 48KHz                          |                     | AAC (.aac), AVI (.avi), Matroska (.mkv, .mka), 3GPP (.3gpp,<br>.3gp), MP4 (.mp4, .mov, m4a), MPEG transport stream (.ts, .trp,<br>.tp), MPEG program stream (.DAT, .VOB, .MPG, .MPEG), FLV<br>(.tfv), RM (.ra) |
| .WMA          | 8KHz ~ 48KHz                          | 128bps ~<br>320Kbps |                                                                                                    |
| WMA 10 Pro M0 | 48KHz                                 | < 192kbps           | ASF (.wma, .asf), AVI (.avi), Matroska (.mkv, .mka)                                                                                                    |
| WMA 10 Pro M1 | 48KHz                                 | < 384kbps           |                                                                                                    |
| WMA 10 Pro M2 | 96KHz                                 | < 768kbps           |                                                                                                    |
| G711 A/mu-law | 8KHz                                  | 64Kbps ~<br>128Kbps | WAV (.wav), AVI (.avi), Matroska (.mkv, .mka), 3GPP (.3gpp,<br>.3gp), MP4 (.mp4, .mov, m4a)                                                                                                    |
| LBR (utgång)  | 8KHz, 11,025KHz,<br>22,05KHz, 44,1KHz | 6Kbps ~<br>128Kbps  | RM (.ra)                                                                                                    |
| FLAC          | 8KHz~96KHz                            | < 1.6Mbps           | Matroska (.mkv, .mka)                                                                                                    |

### Undertextfilformat

| Intern textning     |                              |                                                          |  |  |
|---------------------|------------------------------|----------------------------------------------------------|--|--|
| Förlängning         | Behållare                    | Kod för undertext                                        |  |  |
| dat, mpg, mpeg, vob | MPG, MPEG                    | DVD Subtitle                                             |  |  |
| ts, trp, tp         | TS                           | DVB Subtitle                                             |  |  |
| mp4                 | MP4                          | DVD Subtitle<br>UTF-8 Plain Text                         |  |  |
| mkv                 | MKV                          | ASS<br>SSA<br>UTF-8 Plain Text<br>VobSub<br>DVD Subtitle |  |  |
| avi                 | AVI (1.0, 2.0),<br>DMF0,1, 2 | XSUB<br>XSUB+                                            |  |  |

| Extern textning |                                                                |                            |  |  |  |
|-----------------|----------------------------------------------------------------|----------------------------|--|--|--|
| Förlängning     | Subtitle Parser                                                | OBS                        |  |  |  |
| .srt            | Subrip                                                         |                            |  |  |  |
| .ssa/ .ass      | SubStation Alpha                                               |                            |  |  |  |
| .smi            | SAMI                                                           |                            |  |  |  |
| .sub            | SubViewer<br>MicroDVD<br>DVDSusbtitleSystem<br>SubIdx (VobSub) | Endast SubViewer 1.0 & 2.0 |  |  |  |
| .txt            | TMPlayer                                                       |                            |  |  |  |

### DVI-upplösningar som stöds

När du ansluter enheter till din TV:s kontakter genom att använda DVI konverteringskablar (medföljer ej) kan du använda följande information.

|           | 56Hz | 60Hz | 66Hz | 70Hz | 72Hz | 75Hz |
|-----------|------|------|------|------|------|------|
| 640x480   |      | х    |      |      |      | х    |
| 800x600   | х    | x    |      |      |      | x    |
| 1024x768  |      | x    |      | х    |      | х    |
| 1280x768  |      | х    |      |      |      | х    |
| 1280x960  |      | х    |      |      |      |      |
| 1360x768  |      | х    |      |      |      |      |
| 1366x768  |      | х    |      |      |      |      |
| 1280x1024 |      | х    |      | х    |      | х    |
| 1400x1050 |      | х    |      |      |      |      |
| 1600x900  |      | х    |      |      |      |      |
| 1920x1080 |      | х    |      |      |      |      |

### Konnektivitet

### Trådbunden anslutning

### Att ansluta till ett trådbundet nätverk

- Du måste ha ett modem/router ansluten till en aktiv bredbandsanslutning.
- Anslut din TV till modemet/routern via ethernetkabel. Det finns en LAN-port på baksidan (bak) på TV:n.

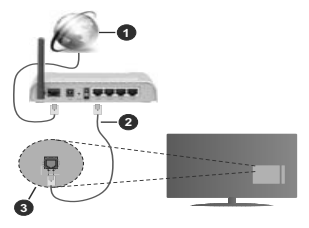

- 1. Bredband ISP-anslutning
- 2. LAN (ethernet)-kabel
- 3. LAN-ingång på baksidan av TV:n

#### För att konfigurera de trådbundna inställningarna, se delen för nätverksinställningar i Inställningsmenyn.

 Eventuellt kan du ansluta din TV till ditt LAN-nätverk beroende på nätverkets konfigurering. I ett sådant fall använder du en ethernetkabel för att ansluta din TV direkt till nätverksuttaget i väggen.

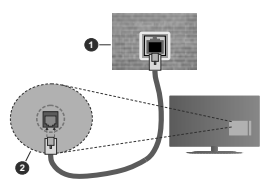

- 1. nätverksuttag
- 2. LAN-ingång på baksidan på TV:n

### Konfigurering Av Inställningar För Trådbunden Enhet

#### Nätverkstyp

Nätverkstypen kan väljas som Trådbunden eller Trådlös enhet eller Avaktiverad i överensstämmelse med den aktiva anslutningen till TV:n. Välj den här som Trådbunden om du ansluter via en ethernetkabel.

#### Internethastighetstestet

Markera Internethastighetstestet och tryck sedan på OK-knappen. Tv:n kommer kontrollera internetanslutningens bandbredd och visa resultatet när det är klart.

#### Avancerade inställningar

Markera Avancerade Inställningar och tryck på OKknappen. På nästa skärn kan du förändra IP och DNS-inställningar på tv:n. Markera den önskade och tryck på vänster eller höger knapp för att ändra inställningen från automatisk till manuell. Nu kan du ange Manuell IP- och/eller Manuella DSN-värden. Välj tillhörande objekt i rullgardinsmenyn och ange de nya värdena med hjälp av de numeriska knapperna på din fjärrkontroll. Markera Spara och tryck på OK-knappen för att spara inställningarn an är du är klar.

### Trådlös Anslutning

### Ansluta till ett trådlöst nätverk

TV:n kan inte ansluta till nätverk med dold SSID. För att göra ditt modem SSID synligt bör du ändra dina SSID inställningarna via modem-programvaran.

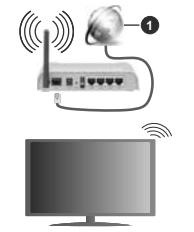

1. Bredband ISP-anslutning

En Wireless-N-router (IEEE 802.11a/b/g/n) med samtidiga 2,4 och 5 GHz-band utformade för att öka bandbredden. Dessa är optimerade för jämnare och snabbare videoströmning i HD, filöverföringar och trådlöst spelande.

 Frekvensen och kanalen skiljer sig beroende på området.

 Överföringshastigheten är olika beroende på avständet och antalet hinder mellan transmissionsprodukterna, konfigureringen av dessa produkter, radiovågsförhållandena, linjetrafiken och på vilka produkter du använder. Överföringarna kan också stängas av eller avbrytas beroende på radiovågsförhållandena för DECTtelefoner eller någon annan WLAN 11b-apparat. Standardvärdena för överföringshastigheten är de teoretiska maxvärdena för de trådlösa standarderna. De är inte dataöverföringens aktuella hastigheter.

- Den mest effektiva platsen för överföringen skiljer sig beroende på användningsmiljön.
- Trådlösa funktionen på tv:n stöder 802,11 a, b, g och n-modemtyp. Det rekommenderas starkt att du bör använda IEEE 802.11n kommunikationsprotokoll för att undvika eventuella problem när du tittar på video.
- Du måste ändra modemets SSID när det finns andra modem runt med samma SSID. Du kan annars stöta på problem med anslutningen. Använd i stället trädbunden anslutning om du upplever problem med trädlös anslutnin.

#### Konfigurering av inställningar för trådlös enhet

Öppna menyn för Nätverksinställningar och välj Nätverkstyp som Trådlös enhet för att påbörja anslutningsprocessen.

Markera alternativet**Skanna trådlösa nätverk** och tryck **OK** för att starta en sökning efter tillgångliga trådlösa nätverk. Alla funna nätverk kommer att listas. Markera ditt önskade Wi-Fi-nätverk i listan och tryck på OK för att ansluta.

Observera: Om modemet stöder N-läge ska du välja N-lägesinställningar.

Om det valda nätverket är lösenordsskyddat, ange rätt nyckel med det virtuella tangentbordet. Du kan använda detta tangentbord via navigeringsknapparna och OK-knappen på fjärrkontrollen.

Vänta tills IP-adressen visas på skärmen.

Detta betyder att anslutningen nu har upprättats. För att koppla ifrån ett trådlöst nätverk, markera Nätverkstyp och tryck på vänster eller höger knapp för att ange som Avaktiverad.

Om routern har WPS, kan du ansluta direkt till modemet/routern utan att ange ett lösenord eller lägga till nätverket först. Markera alternativet Tryck på WPS på wifi router' och tryck på VPS-knappen på den för att göra anslutningen. Du ser en anslutningsbekräftelse på din TV när enheterna har parkopplats. Välj OK för att förstätt. Ingen ytterligare konfiguration krävs.

Markera internethastighetstest och tryck på OKknappen för att kontrollera din internethastighet. Markerat Avancerade Inställningar och tryck på OK-knappen för att öppna den avancerade inställningsmenyn. Använd eller knappen och silferknappar för att ställa in ett värde. Markera Spara och tryck på OK-knappen för att spara inställningarna när du är klar.

#### Övrig information

Statusen för anslutningen kommer att visas som Ansluten eller Inte Ansluten och den aktuellt IPadressen, om en anslutning etableras.

### Ansluta till din mobiltelefon via WLAN

 Om din mobila enhet har en WLAN-funktion kan du ansluta den till din TV via en router, för att komma åt innehållet på din enhet. För detta behöver din mobilenhet ett lämpligt delningsprogram.

Anslut TV:n till din router enligt de steg som nämns i avsnitten ovan.

Efter det, anslut din mobiltelefon med routern och aktivera delningsprogrammet på din mobiltelefon. Välj sedan filerna som du vill dela med din TV.

Om anslutningen har upprättats korrekt ska du nu komma åt de delade filerna installerade på din mobiltelefon via AVS (audio video sharing).

Markera alternativet AVS i Källmenyn och tryck på OK, tillgängliga mediaserver-enheter i nätverket visas. Välj din mobilenhet och tryck på **OK**-knappen för att fortsätta.

Om tillgängligt kan du ladda ner en virtuell fjärrkontroll-app ifrån servern på din mobila enhets appleverantör.

Observera: Denna funktion kanske inte stöds på alla mobila enheter.

### Wake ON

Wake-on-LAN (WoL) och Wake-on-Wireless LAN (WoWLAN) är en standarder som gör att en enhet kan slås på eller väckas av ett nätverksmeddelande. Meddelandet skickas till enheten av ett program som körs på en fjärrenhet ansluten till samma lokala nätverk, till exempel en smartphone.

Din TV är WoL- och WoWLAN-kompatibel. Den här funktionen kan vara inaktiverad under förstagångsinstallationen. För att aktivera funktionen, ställ in Wake On-alternativet i menyn Nätverk som På. Det är nödvändigt att både enheten, från vilken nätverksmeddelandet skickas till TV:n, och TV:n är anslutna till samma nätverk Wake On-funktionen stöds endast för Android OS-enheter och kan bara användas via VouTube och Netflix-applikationer.

För att kunna använda den här funktionen ska TV:n och fjärrkontrollen vara ansluten minst en gång medan TV:n är på. Om TV:n är avstängd bör anslutningen återupprättas nästa gång den slås på. Annars är denna funktion otillgänglig. Detta gäller inte när TV-apparaten kopplas in i standby-läge.

Denna funktion kanske inte stöds på alla mobila enheter.

### Trådlös Skärm

Trådlös skärm är standard för att streama videor och ljudinnehåll. Den här funktionen tillhandahåller möjligheten att använda din TV som en trådlös skärmenhet.

### Användning med mobil trådlös

Det fins olika standarder som aktiverar delning av skärmar, inklusive grafik, video och ljudinnehåll mellan din mobila enhet och din TV.

Anslut den trådlösa USB-dongeln till Tv:n först, om Tv:n inte har intern WLAN-funktion.

Tryck sedan på knappen Källa på fjärrkontrollen och växla till Trådlös skärm-källa.

En skärm visas som talar om att TV:n är redo att anslutas.

Öppna delningsprogrammet på din mobila enhet. Dessa program heter olika saker, beroende på vilket märke du har, läs i manualen till din mobila enhet för mer detaljerad information.

Skanna efter enheter. Efter att du valt din TV och anslutit, kommer skärmen visas på din TV.

Observera: Den här funktionen kan endast användas om den mobila enheten stöder den här funktionen. Om du upplever problem med anslutningen, kontrollera om operativsystemversionen du använder stöder den här funktionen. Det kan finnas inkompatibilitetsproblem med operativsystemversionen as om släpps eller produktionen av denna TV. Skannings- och anslutningsprocessema skiljer sig ät beroende ab eroorammet du använder.

#### Ansluta Bluetooth-enheter

Din TV stöder även Trådlös Bluetooth-teknik. Ett sammanlänkande krävs innan du kan använda Bluetooth-enheten med TV-setet. Du bör göra följande för att länka samman din enhet med Tv:n:

· Ställ in enheten i läget sammanlänkning

· Starta upptäck enhet på din TV

Observera: Se användarmanualen för Bluetooth-enheten för information om hur man försätter enheten i sammanlänkat läge.

Du kan ansluta ljudenheter eller fjärrkontroller till din TV med trådiös Bluetooth-teknik. Koppla bort alla andra anslutna ljudenheter för att den trådiösa anslutningen ska fungera ordentligt. För ljudenheterna ska du använda alternativet Bluetooth i menyn Inställningar-Ljud för fjärrkontrollerna gäller alternativet Smart Remote i meny Inställningar-System-Mer. Välj menyalternativet och tryck på OK-knappen för att öppna den relaterade menyn. Med hjälp av den här menyn kan du upptäcka och ansluta enheter som använder Bluetooth-trådiös teknik och använda dem. Följ instruktionerna på skärmen. Starta enhetens "upptäck-funktion. En lista över tillgängliga Bluetoothenheter kommer att visas. Välj enheten du vill ansluta till ifrån listan oh tryck på OK-knappen för att ansluta Om meddelandet "Enheten ansluten" visas har anslutningen lyckats. Om anslutningen inte lyckas, försök igen.

### Bildöverföring och ljudströmning

Du kan också använda bluetooth-anslutning för att överföra bilder eller strömma ljud från din mobila enhet till din TV.

Para ihop den mobila enheten och TV:n som beskrivet tidigare. Starta en enhetssökning i din handhållna enhet. Välj din TV från enhetslistan. Bekräfta begåran om anslutning på TV-skärmen och göra samma sak på den handhållna enhetens skärn. Om ingen hopkoppling sker kommer bildöverföring eller störmmande jud til TV:n inte vara möjlig.

Bildema som skickas från den mobila enheten kommer att visas på TV:n utan bekräftelsebegåran, om bildfilen är lämplig. Du kan också spara bildfilen till ett anslutet USB-minne eller ställa in som uppstartsbild, om denna funktion stöds och filen är lämplig. Tryck på knappen Stång för att avbryta visning av bilden.

Ljudet kommer att ledas genom högtalarna på TV-n efter bekräftelse ges. För att starta ljudsfröming, ta bort parkopplingen mellan enheten och TV:n om dessa tidigare var ihopkopplade. Efter ihopkopplingen är sjutförd kommer ett bekräftelsemeddelande visas som frågar om du vill starta ljudströmning från din mobila enhet. Välj Jao och tryck på OK på fjärrknortollen för TV:n. Om anslutningen lyckades kommer allt ljud gå via TV-skämen så länge ljudströmningsanslutningen är aktiv. För att avsluta ljudströmningsanslutningen är aktiv. För att avsluta ljudströmningen bör du stänga av

Stäng alla öppna program och alla menyer på TV:n för en problemfri överföring. Endast bildfiler med storlekar mindre än 5 MB och i följande filformat är lämpliga; jpg, .jpeg, .png, bmp. Om en fil som skickas av den mobila enheten inte passar dessa krav kommer den inte att visas på TV:n.

Observera: Trådlösa enheter kan köras inom samma radiofrekvensintervall och kan därför störas av varandra. Placera din trådlösa enhet minst 1 meter ifrån andra trådlösa enheter, för att förbättra prestandan på din trådlösa enhet.

### Anslutning Felsökning

### Trådlöst nätverk är inte tillgängligt

- Se till att brandväggarna i ditt nätverk tillåter trådlös anslutning till TV:n.
- Försök att söka efter trådlösa nätverk igen med hjälp av menyskärmen för Nätverkinställningar.

Om det trådlösa nätverket inte fungerar som det ska, försök använda det trådbundna nätverket hemma. Se avsnittet Trådbundet Nätverk för mer information om processen.

Om TV:n inte fungerar med den trådbundna anslutningen, kontrollera modemet (routern). Om

det inte är något problem med routern, kontrollera modemets internetanslutning.

### Anslutningen är Långsam

Se instruktionsboken för ditt trådlösa modem för att få information om det interna serviceområdet, anslutningshastigheten, signalkvaliteten och andra inställningar. Ditt modem måste ha en höghastighetsanslutning.

#### Avbrott under uppspelning eller långsamma reaktioner

Du kan försöka med följande i ett sådant fall:

Låt det åtminstone vara tre meter till mikrovågsugnar, mobiltelefoner, Bluetooth-enheter eller andra WLANkompatibla enheter. Försök med att ändra den aktiva kanalen på WLAN-routern.

### Internetanslutning inte tillgänglig / Ljud-/ videodelning fungerar inte

Om MAC-adressen (ett unikt identifierarnummer) på im PC eller modem har permanent-registretas, är det möjligt att din TV inte kan ansluta till Internet. I så fall, bekräftas MAC-adressen varje gång du ansluter till internet. Det här är en säkerhet moto behörigt akkomst. Ettersom tv:n har sin egen MAC-adresse, han inte din internetieverantör bekräfta MAC-adressen på din TV. Därför kan din TV inte ansluta till internet. Kontakta din Internetieverantör och be om information om hur du ansluter en annan enhet, t.ex. din TV, till Internet.

Det är också möjligt att anslutningen inte är tillgänglig på grund av en brandvägsproblem. Om du tror att detta är orsaken till ditt problem, kontakta din internettjänsteleverantör. En brandvägg kan vara grunden till uppkopplingsproblem när du använder TV:n i jud-/videdelning-läge eller när du surfar via jud-/videdelning.

### Ogiltig Domän

Se till att du redan har loggat in på datorn med ett auktoriserat användarnarnn / lösenord och kontrollera även att din domån är aktiv, före att dela filer i ditt media-serverprogram på din dator. Om domänen är oglitig, kan detta orsaka problem när du bläddrar bland filer i ljud-/videodelningsläget.

### Använda ljud-/videodelning-nätverkstjänsten

Audio-videodelning är en standard som förenklar visning från digital elektronik och gör den digitala elektroniken smidigare att använda på ett hemnätverk. Den här standarden gör det möjligt för dig att visa och spela upp foton, musik och videor som lagrats på mediaservern som är ansluten till ditt hemnätverk.

### 1. Installation av Server-programvara

Ljud-/videodelningsfunktionen kan inte användas om serverprogrammet inte är installerat på din PC eller om inte ett mediaserverprogram installerats på kompanjonenheten. Se till att din dator har ett korrekt serverprogram.  Anslut till ett trådbundet eller trådlöst nätverk Se kapitlen Trådbunden/trådlös konnektivitet för mer information om konfiguration.

#### 3. Aktivera ljud-/video-delning

Gå in i menyn Inställningar>System>Mer och aktivera alternativet AVS

### 4. Spela delade filer via mediabläddraren

Markera alternativet AVS i Källmenyn genom att använda riktningsknapparna och tryck OK. Tillgänglig mediaserverenheter i nätverket kommer att listas. Välj en och tryck på OK för att forstätta. Medialäsaren visas nu.

Se avsnittet om medialäsarens USB-uppspelning för ytterligare information om uppspelning från fil.

Om det uppstår ett problem med nätverket, stäng då av din TV vid vägguttaget och starta om den igen. Trickoch hoppläget stöds inte med Ljud-/videodelningsfunktionen.

PC/HDD/Mediaspelare eller andra enheter som är kompatibla ska användas med trådbunden anslutning för bättre kvalitet på uppspelningen.

Använd LAN-anslutning för snabbare fildelning med andra enheter som datorer.

Observera: Det kan finnas vissa datorer som inte kommer att kunna använda Ljud-/videodelningsfunktionen på grund av administratörs- och säkerhetsinställningar (så som företagsdatorer).

#### Appar

Du kan komma åt de appar som är installerade på din TV från App-menyn. Markera en app och tryck på OK för att starta.

För att hantera appar installerade på din TV. lägg till nya appar i helskärmsläge, markera alternativet Lägg till mer och tryck på OK. Med det här menyalternativet kan du lägga till en installerad app till Hem-menyn, starta eller ta bort den. Borttagna appar kommer inte längre finnas tillgängliga från App-menyn. Du kan också lägga till nya appar från butiken. För att komma in i butiken, markera varukorgen längst upp till vänster på skärmen och tryck på OK. Tillgängliga appar i butiken kommer att visas. Använd riktningsknappama för att markera en app och tryck OK. Markera alternativet Lägg till i appar och tryck OK igen för att lägga till den valda appen till App-menyn.

För snabbåtkomst till menyn Lägg till mer, tryck bara på internetknappen på fjärrkontrollen, om knappen finns. *Noteringar:* 

Eventuella programberoende problem kan orsakas av innehållsleverantören.

Tredjeparts internettjänster kan förändras, kan avslutas eller begränsas när som helst.

### Internetläsare

För att använda internetläsaren går du in i **appmenyn** först. Starta sedan webbläsarappen som har en orangefärgad logotyp med jordsymbol på den.

I den första skärmen i webbläsaren, miniatyrer av de fördefinierade (om någon) länkar till webbplatser tillgängliga visas som kortnummer alternativ tillsammans med **ändra kortnummer** och lägg till **kortnummer** alternativ.

För att navigera i webbäsaren, använd pilknapparna på fjärrkontrollen. eller en ansluten mus. Att se browser options bar, flytta markören till överst på sidan eller tryck på Back/Return-knappen. Historia, flikar och bokmärkesalternativ och webbläsarfältet som innehåller föregående/nästa knappar, uppdatera, adress/sökfält, kortnummer och Vewd-knappar är tilgångliga.

Förattlägga tille nönskad webbplats i Kortnummerilstan för anabb åtkomst, flytta markören till början av sidan eller tryck på Tillbaka/Retur-knappen. Webbläsarfältet visas. Markera kortnummer knappen och tryck på OK-knappen. Välj sedan Lägg till i kortnummeralternativet och tryck på OK-knappen. Fyll i luckorna med Namn och Adress, markera OK och tryck på OK för att lägga till. Medan du är på webbplatsen som du vill lägga till. Mortnummerlistan, markera Vewd-knappen och tryck på OK-knappen. Markera sedan Lägg till kortnummer alternativet i undermenyn och tryck på OK-knappen igen. Namn och adress kommer att fyllas i automatiskt enligt webbplatsen to add.

Du kan också använda Vewd-menyalternativen för att hantera webbläsaren. Markera Vewd-knappen och tryck på OK-knappen för att se tillgängliga sidspecifika och allmänna alternativ.

De olika sätten att säka eller besöka hemsidor på med hjälp av webbläsaren.

Ange adressen till en webbsida (URL) i sökrutan/ adressfältet och markera **Skicka**-knappen på det virtuella tangentbordet och tryck på **OK** för att besöka webbplatsen.

Ange sökord i sökrutan/adressfältet och markera Skicka-knappen på det virtuella tangentbordet och tryck på OK-knappen för att starta en sökning efter de relaterade webbplatserna.

Markera en kortnummerminiatyrbild och tryck på OK för att besöka tillhörande hemsida.

Din tv är kompatibel med USB-mus. Anslut din mus eller trådlösa musadapter till USB-ingången på din TV för enklare och snabbare navigering.

Vissa internetsidor har flash-innehåll. Dessa stöds inte av läsaren.

Din TV stöder inte någon nedladdningsprocess från internetläsaren.

Alla webbplatser på internet kanske inte stöds. Enligt sajten; innehållsproblem kan uppstå. Inom vissa omständigheter kan videoinnehåll kanske inte kunna spelas.

### **HBBTV System**

HbbTV (Hybrid Broadcast Broadband TV) är en ny industristandard som på ett sömlöst sätt kombinerar TV-jänster som levereas med sändningar med tjänster som levereras med bredband och också möjliggör åtkomst till internettjänster för konsumenter som använder anslutna tv-apparater och boxar. Tjänsterna som levereras via HbbTV inkluderar traditionella tv-kanaler, fördröjningstifanster, video-on-demand, elekronisk programguide, interaktiv reklam, personlig anpassning, valomröstningar, spel, sociala nätverk och andra multimediaprogram.

HbbTV-program finns tillgångliga på tv-apprater som har sändningsmottagare (just nu i olika kanaler på Astras HbbTV-sändningsprogram). Sändaren markerar ett program som "autostart" och den startas automatiskt på plattformen. Autostartprogrammen startas generellt med en liten röd knappikon för att visa användaren att ett HbbTV-program finns på den kanalen. Trycka på den röda knappen för att öppna programsidan. Efter att sidan visas kan du gå till baka kanapen igen. Du kan växla mellan den röda knappikonen och läget för UI i programmet, genom att trycka på den röda knappen. Det ska noteras att den röda knappen har växelfunktionen medan andra inte har den och kan därör bet sia annortunda.

Om du växlar till en annan kanal medan ett HbbTVprogram är aktivt (antingen i låget för den röda knappikonen eller i UI-läge), kan följande scenarion utspelas.

- · Programmet kan fortsätta att köras.
- Programmet kan stängas av.
- Programmet kan avslutas och en annan autostart knapp kan startas.

HbbTv tillåter att programmet hämtats från både bredband eller sändning. Sändningen kan aktiveras på båda håll, eller på ett av hållen. Om plattformen inte har en fungerade bredbandsanslutning, kan plattformen fortfarande starta program som sänds i en sändning.

Den röda programknappen ger generellt länkar till andra program. Ett exempel visas nedan. Användaren kan växla till andra applikationer genom att använda länkarna som anges. Applikationerna ska gå att stänga av sig **gjälva**, oftast är knappen Avsluta använd för detta ändamål.

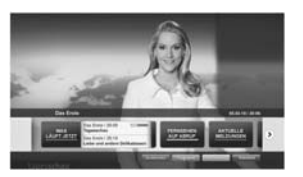

Bild a: Startmeny för programmet

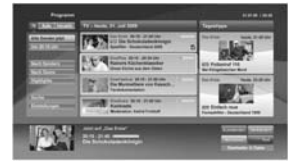

**Bild b:** Elektronisk programguide-appen, sändningsvideo visas längst ner till vänster kan avslutas genom att trycka på 0.

HbbTV använder knapparna på fjärrkontrollen för att kommunicera med användaren. När ett HbbTVprogram startas tas en del funktioner av fjärkontrollen över av programmet. Till exempel, den numeriska kanalväjaren kanske inte fungerar i ett texttv-program där siffroma anger sidoma.

HbbTv kräver att plattformen har AVströmningskapacitet. Ett flertal program erbjuder VOD (Video on demand) fördröjningstijänster av TV-tjänster. Användaren kan använda knapparna spela, pausa, stoppa, spola fram och spola tillbaka på fjärrkontrollen för att interagera med AV-innehållet.

Observera: Du kan aktivera eller avaktivera den här funktionen från Mer-menyn i menyn Inställiningar-System Meny. Beroende på modellen på din TV och det valda landet i förstagångsinstallationen kan den här funktionen finnas tillgånglig i menyn Inställningar-System-Mer. Sekretessinställningar istället för Inställiningar-System-Mer.

### Smart Center

Smart Center är en mobil app, som körs på iOS- och Android-plattformar. Med din platta eller telefon kan du enkelt streama dina favoritive-shower eller program, i från din smart-tv. Du kan också lansera dina appar, använda din platta som en fjärrkontroll för din tv och dela media-filer.

Observera: Om du kan använda alla funktionerna på den här appen beror på funktionerna på din tv.

### Komma Igång

För att använda internetbaserade funktioner måste ditt modem/din router vara ansluten till internet. VIKTIGT: Kontrollera att Tv:n och mobilenheten är anslutna till samma nätverk.

För mediadelningsfunktioner ska alternativet Ljudvideodelning vara aktiverat (om det finns). Tryck på Meny- knappen på fjärrkontrollen och välj Inställningar>System>Mer och tryck sedan OK. Markera AVS och ange den som Aktiverad. Din TV är redo att ansluta till din handenhet nu.

Installera lämpligt Smart Center-program på din mobila enhet.

Starta Smart Center-appen. Om alla anslutningar konfigurerats ordentligt kommer du se din TV:s namn på din handenhet. Om din TV inte visas i listan, vänta en stund och tryck sedan på wigeten **Uppdatera**. Välj din TV från listan.

### Mobilenhetsskärm

På huvudskärmen kan du hitta flikar som ger åtkomst till olika funktioner.

Programmet hämtar en faktiskt kanallista ifrån Tv:n först när det startas.

MINA KANALER: Programmen i de första fyra kanalerna på listan hämtas ifrån tv:n och visas. Du kan ändra de listade kanalerna. Tryck på kanalminiatyrbilden och håll. En lista av kanaler kan visas och du kan välja din önskade kanal som ska bylas ut.

TV Du kan se innehåll igenom TV-fliken. I det här läget kan du kontrollera kanallistan som hämtats ifrån din TV och klicka på miniatyrbilder för att se detaljerade sidor.

INSPELNINGAR: Du kan visa dina aktiva inspelningar (om några finns) och påminnelser via den här fliken. För att radera ett objekt, tryck helt enkelt på ikonen radera som hittas på varje rad.

EPG (Elektronisk programguide): Du kan se siandningscheman för de valda kanalerna i listan, via den här fliken. Du kan också navigera i kanalerna genom att tycka på den valda kanalern i EPG-mönstret. Vänigen notera att uppdatering av EPG-informationen kan ta en stund beroende på ditt nätverk och kvalitén på dina internettiänster.

Observera: Internetanslutning krävs för WEB-baserad EPGinformation.

INSTÄLLNINGAR: Konfigurera programmet efter önskemål. Du kan använda;

Automatiskt lås (Endast i IOS): Skärmen på enheten stängs automatiskt av efter en viss tid. Standarden för funktionen är av, dvs. skärmen är alltid på.

Autoaktivera FollowMeTV: Funktionen FollowMeTV (om den finns) kommer automatiskt att starta när inställningen är aktiverad. Standarden är avaktiverad.

Automatiskt anslutning till TV: I aktiverat läge, din mobilenhet kommer automatiskt ansluta till den senast anslutna Tv:n och hoppar över TVsökningsskärmen.

Byt TV (Endast i IOS): Visar den för närvarande anslutna Tv:n. Du kan trycka på den här inställingen för att gå till "TV-söksskärmen" samt förändra till en annan TV.

Redigera anpassningen av kanallista: Du kan redigera din anpassade kanallista med hjälp av den här inställningen.

Väij kanallistans källa: Du kan väija kanallistans källa som ska användasi appolikaionen Alternativen är "Tv-lista" och "Anpassad lista". Du kan också aktivera "Kom ihåg mitt val" alternativet som kan ställas in den valda kanallistan och som ett konstant val. I det här fallet, om den valda källan bitr tillgånglig kommer den att användas i applikationen.

Versions-nr: Visar den aktuella versionen av applikationen.

#### Detaljsida

För att öppna detaljsidan, tryck på ett program. På detaljsidans skärm kan du få detaljerad information om programmet som du väljer. Flikarna som finns är "Detaljer", "Cast&Crew" och "Videor".

DETALJER: Den här fliken ger en sammanfattning om information om det valda programmet. Det finns också länkar till Facebook- och Twittersidor i det valda programmet.

CAST&CREW: Visar alla personer som deltar i det aktuella programmet.

VIDEOR: Visar videor på Youtube som relaterar till det valda programmet.

Observera: För vissa funktioner kan en internetanslutning krävas.

### FollowMe-TV-Funktion (om den finns)

Tryck på widgeten för FOLLOWME-TV som är placerad vänstra hörnet på skärmen för din mobila enhet för att ändra layouten på FollowMe-TVfunktionen.

Tryck på spela-ikonen och börja streama innehållet i Tv:n till din mobilenhet. Finns om din enhet är inom din routers driftomfång.

### Spegelläge

Det här läget i FollowMe-tvfunktionen aktiveras automatiskt som standard och låter innehållet flöda ifrån någon annan vald tv-källa och Media-bläddrare.

### Noteringar:

Notera att endast digitala (DVB-T/C/S) SD-kanaler stöds.

På/av funktionen för ljudstöd av flera språk och undertexter är inte i funktion.

Prestandan på streamingen kan skilja sig beroende på kvalitén för din anslutning.

#### Medadelningssida

För åtkomst till widgeten för Mediadelningen tryck på Uppåt-pilen längst ner till vänster på skärmen.

Om widgeten för mediadelning trycks in kommer en skärm att visas där du kan välja media-fil som ska delas med tv:n.

Observera: Inte alla bilformat stöds. Den här funktionen kommer inte fungera om Ljudvideodelningsfunktionen inte stöds.

#### Smart fjärrfunktion

Du kan använda din mobilenhet som en fjärrkontroll till din tv, när den är ansluten till tv:n. För att använda smart fjärr, tryck på **Uppåt-pilen** längst ner till vänster på skärmen.

### Röstigenkänning

Du kan trycka på widgeten för Mikrofon() och hantera dina applikationer genom att ge röstkommandon så som "Volvm upp/ner!". "Program upp/ner!".

**Observera:** Den här funktionen är endast till för Androidbaserade enheter.

### Tangentbordssida

Tangentbordssidan kan öppnas på två sätt; genom att trycka på wigeten för **Tangentbord** på applikationsskärmen eller genom att automatiskt få ett kommando via tv:n.

### Krav

- 1. Smart-tv
- 2. Nätverksanslutning
- Mobilenheter baserade på Android eller iOSplattformer (Android, OS 4.0 eller senare, iOS 6 eller senare)
- Smart Center-app. ( återfinns i internetbutiker som säljer Android och iOS-plattformsprodukter)
- 5. Routermodem
- USB-lagringsenhet i FAT32-format (krävs för USBinspelningsfunktion, om det finns)

### Noteringar:

Stöds för Androidenheter, Normal(mdpi), Stora(hdpi) och Extra Stora(xhdpi) skärmstorlekar. Enheter med 3\* eller mindre skärmar stöds inte.

För iOS-enheter stöds alla skärmstorlekar.

Användargränssnittet för Smart Center-appen kan förändras enligt versionen som är installerad på din enhet.

#### Alexa-klar funktion

Alexa är Amazons molhbaserade röstijänst tillgänglig i många röststyrda assistentanordningan. Din TV är kompatibel med och redo att användas med Alexaenheter. Med den här funktionen kan du använda din röst till att kontrollera funktioner på TV:n, som till exempel att slå på eller av, ändra kanal eller ingångskälla, styra volymen och mycket mer.

### Krav

Följande krav bör uppfyllas:

- Alexa Ready Smart TV
- Amazons Alexa-enhet
- En mobil enhet, som din telefon eller surfplatta, med Smart Center och Amazons Alexa-appar installerade på den
- · Hemnätverk med WLAN-funktioner
- Amazon-konto

### Så här kontrollerar du din TV med en Amazon Alexa-enhet

- Anslut din TV och mobilenhet till samma nätverk med internetåtkomst som din Alexa-enhet.
- Koppla ihop Smart Center-appen med din TV. Tryck sedan på Amazon-logotypen på huvudskärmen i Smart Center-appen. Du kommer att ledas till en registreringssida. Följ instruktionerna på skärmen för att slutföra din TV:s registrerings- och länkningsprocess.
- Du kommer att bli ombedd att bestämma ett namn på din TV, kallad "Friendly Name" (FN). Ett "Friendly Name" är ett namn som påminner dig om din TV, som "Vardagsrums-TV", "Köks-TV", "Matrums-TV" etc. Välj ett enkelt namn. Du kommer att såga detta namn för att berätta för Alexa vilken TV som ska styras.
- Koppla ihop Alexa-appen på din mobilenhet med Alexa-enheten, leta efter din TV:s skicklighet genom varumärket och aktivera det i Alexa-appen.
   För mer information, se användarhandboken för Alexa-enheten.
- Fråga Alexa att upptäcka dina enheter. Säg "upptäck mina enheter" eller välj Upptäck enheter i den relaterade delen av Alexa-appen.

När upptäcktsprocessen är klar kommer du att kunna styra din TV med rösten.

#### Observera:

Kontrollera att enheterna är anslutna till samma nätverk. Men när dessa parnings- och länkningsprocesser är slutförda kommer Alexa-enheten och din TV inte längre att vara på samma nätverk.

När du har utfört första installationen på din TV, Tryck sedan på Amazon-logotypen på huvudskärmen och kontrollera om du är inloggad på ditt Amazon-konto, om inte kanske du måste logga in på nytt och bestämma ett Friendly Name igen för din TV för att kunna fortsätta att styra den med Alexa-enheten.

#### Exempelkommandon

Här är några av de kommandon som du kan ge till din Alexa-aktiverade TV:

| Kommando             | Funktion        |
|----------------------|-----------------|
| Alexa, sätt på 'FN'  | Sätter på TV:n  |
| Alexa, stäng av 'FN' | Stänger av TV:n |

| Kommando                                              | Funktion                                                                     |  |
|-------------------------------------------------------|------------------------------------------------------------------------------|--|
| Alexa, spela 'FN'                                     | Startar medieuppspelning                                                     |  |
| Alexa, pausa 'FN'                                     | Pausar uppspelning av<br>media                                               |  |
| Alexa, fortsätt 'FN'                                  | Återupptar mediauppspel-<br>ningen.                                          |  |
| Alexa, stoppa 'FN'                                    | Stoppar medieuppspelning                                                     |  |
| Alexa, snabbspola på 'FN'                             | Spelar upp media i snabb-<br>spolningsläge                                   |  |
| Alexa, spola tillbaka på<br>'FN'                      | Spolar tillbaka                                                              |  |
| Alexa, sätt volymen på<br>'FN' till 50                | Ställer in volymen till den<br>angivna nivån                                 |  |
| Alexa, skruva upp volymen<br>på 'FN'                  | Ökar volymen med 10<br>enheter                                               |  |
| Alexa, skruva ner volymen<br>på 'FN'                  | Minskar volymen med 10<br>enheter                                            |  |
| Alexa, ljud av 'FN'                                   | Ljud av                                                                      |  |
| Alexa, ljud på 'FN'                                   | Ljud på                                                                      |  |
| Alexa, ändra inmatningen<br>till "input_name" på 'FN' | TV:n växlar till ingångs-<br>källan med det angivna<br>namnet (t.ex. HDMI 1) |  |
| Alexa, ändra kanal till<br>"kanal_nummer" på 'FN'     | TV:n växlar till kanalen<br>med det angivna numret<br>(t.ex kanal 200)       |  |
| Alexa, byt kanal till "kanal_<br>namn" på 'FN'        | TV:n växlar till kanalen<br>med det angivna namnet                           |  |
| Alexa, kanal upp på 'FN'                              | TV:n växlar till nästa kanal<br>om tillgänglig                               |  |
| Alexa, kanal ner på 'FN'                              | TV:n växlar till lägre kanal-<br>en, om tillgänglig                          |  |
| Alexa, nästa kanal på 'FN'                            | TV:n växlar till nästa kanal<br>på kanallistan                               |  |

FN är förkortning för "Friendly Name" (kompisnamn).

#### Information om funktionalitet för marksänd DVB

Denna DVB-mottagare är endast lämplig att använda i det land den konstruerats för att användas i.

Fastán DVB-mottagaren följde de senaste DVBspecifikationerna vid tiden för tillverkning, kan vi inte garantera kompatibilitet med framtida DVB-sändningar på grund av de förändringar som eventuellt kan komma att genomföras på sändningssignaler och teknologier.

Några digital-TV-funktioner är eventuellt inte tillgängliga i alla länder.

Vi strävar kontinuerligt efter att förbättra våra produkter, därför kan det hända att specifikationer ändras utan föregående meddelande.

För råd om var du kan inhandla tillbehör, kontakta den butik där du köpte din utrustning. Neke osobine ili funkcije pomenute u ovom korisničkom priručniku se mogu razlikovati ili možda neće biti dostupne u zavisnosti od modela koji ste kupili.

| Sadrzaj                                       |        |                                                 |    |
|-----------------------------------------------|--------|-------------------------------------------------|----|
| Informacija o bezbjednosti                    | 3      | Wake ON                                         | 33 |
| Oznake na proizvodu                           | 3      | Bežični displej                                 | 33 |
| Podaci o okolini                              | 4      | Povezivanje Bluetooth uređaja                   | 34 |
| Funkcije                                      | 4      | Rešavanje problema povezivanja                  | 34 |
| Ultra HD (UHD)                                | 5      | Korišćenje mrežne usluge audio-video dijeljenja | 35 |
| Dolby Vision                                  | 5      | Aplikacije                                      | 35 |
| Uključeni dodaci                              | 5      | Internet prelistač                              | 35 |
| OLED TV operacije                             | 5      | HBBTV Sistem                                    | 36 |
| Notifikacije u mirovanju                      | 6      | Smart Center                                    | 37 |
| Kontrolni televizora i upravljanje            | 6      | Funkcija Alexa Ready                            | 38 |
| Kontrolni ključevi TV-a i upravljanje         | 7      | Informacija o fukcionalnosti DVB -a             | 39 |
| Korištenje glavnog menija televizora          | 7      |                                                 |    |
| Stavljanje baterija u daljinski upravljač     | 9      |                                                 |    |
| Priključak za napajanje                       | 9      |                                                 |    |
| Povezivanje antene                            | 9      |                                                 |    |
| Obaveštenje o licenciranju                    | 9      |                                                 |    |
| Informacija o odstranjivanju                  | 10     |                                                 |    |
| Daljinski upravljač                           | 11     |                                                 |    |
| Povezivanja                                   | 12     |                                                 |    |
| Uključivanje/isključivanje                    | 14     |                                                 |    |
| Prva Instalacija                              | 14     |                                                 |    |
| Korišćenje funkcija tabele satelitskih kanala | 16     |                                                 |    |
| Reprodukcija preko USB ulaza                  | 16     |                                                 |    |
| USB snimanje                                  | 16     |                                                 |    |
| Pretraživač medija                            | 17     |                                                 |    |
| FollowMe TV                                   | 18     |                                                 |    |
| CEC                                           | 18     |                                                 |    |
| Sadržaj menija podešavanja                    | 19     |                                                 |    |
| Općenito o korištenju televizora              | 25     |                                                 |    |
| Korištenje Liste kanala                       | 25     |                                                 |    |
| Konfigurisanje roditeljskih postavki          | 25     |                                                 |    |
| Elektronski vodič kroz programe               | 25     |                                                 |    |
| Teletekst usluga                              |        |                                                 |    |
| Ažuriranje softvera                           |        |                                                 |    |
| Rješavanje problema i savjeti                 | 27     |                                                 |    |
| PC-ulaz Tipični režimi prikazivanja           | 27     |                                                 |    |
| Kompatibilnost AV i HDMI signala              |        |                                                 |    |
| Podržani formati fajlova u USB režimu         | 29     |                                                 |    |
| Formati video fajlova                         | 29     |                                                 |    |
| Formati fajlova slike                         | 29     |                                                 |    |
| Formati audio fajlova                         | 29     |                                                 |    |
| Formati datoteka titlova                      | 30     |                                                 |    |
| Podržane DVI rezolucije                       | 31     |                                                 |    |
| Povezivanje                                   | 32     |                                                 |    |
| Zicana veza                                   | 32     |                                                 |    |
|                                               | Bosans | ki - 2 -                                        |    |

S

Režična veza

.. 32

### Informacija o bezbje<u>dnosti</u>

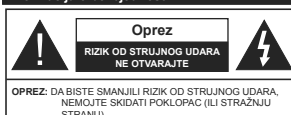

STRANU) UNUTRA NEMA DIJELOVA KOJI KORISNIK MOŽE SAM POPRAVITI. VRŠITI SERVISIRANJE KOD STRUČNOG OSOBLJA

U ekstremnim meteorološkim uvjetima (oluje, munje) i tokom dugog nekorišćenia (kad idete na odmor) iskliučite TV iz struje.

Mrežni utikač koristi se za odspajanie TV prijemnika s mreže i stoga mora ostati nadohvat ruke. Ako televizor nije električno isključen sa električne mreže, uređaj će i dalje crpeti energiju u svim situacijama, čak i kada je televizor u režimu pripravnosti ili ie iskliučen.

Napomena: Slijedite upute na ekranu za funkcije povezane sa radom

### VAŽNO - Molimo pročitaite u potpunosti ove upute prije instaliranja ili upravljanja

UPOZORENJE: Ovaj uređaj je namijenjen da 🗛 ga koriste osobe (uključujući djecu) koje imaiu dovolino sposobnosti / iskustva za upravljanje takvim uređajem bez nadzora, osim ako su pod nadzorom ili su dobili upute za korištenje uređaja od osobe odgovorne za njihovu bezbjednost.

- · Koristite ovaj televizor na nadmorskoj visini manjoj od 2000 metara iznad nivoa mora, na suhim lokacijama i u regionima sa umierenom ili tropskom klimom.
- Ovai televizor ie namijenien za kućnu ili sličnu opću upotrebu, ali se može koristiti i na javnim mjestima.
- · Za potrebe ventilacije, ostavite naimanje 5 cm slobodnog prostora oko televizora.
- · Ventilaciju ne treba ometati pokrivanjem ili blokiraniem ventilacijskih otvora predmetima, poput novina, stolniaka, zaviesa itd.
- Utikač kabela za napajanje treba biti lako dostupan. Nemojte postavljati TV, namještaj, itd. na kabel za napajanie. Oštećeni kabel za napajanje/utikač može da izazove požar ili električni udar. Kabel za napajanje držite za utikač, nemojte isključivati televizor iz struje tako što ćete vući za kabel za napajanje. Nikada ne dirajte kabl/utikač mokrim rukama, to može dovesti do kratkog spoja ili električnog udara. Nikada nemojte vezivati kabl u čvor ili vezivati ga s drugim kablovima. Kada je oštećen, kabel se mora zamijeniti i to treba obaviti stručno osoblie.
- Nemojte izlagati televizor tekućinama koje kaplju ili prskaju i ne stavljajte predmete napunjene tekućinom, kao što su vaze, čaše, itd. na ili preko televizora (npr. na police iznad uređaja).

- Nemojte izlagati televizor direktnoj sunčevoj svjetlosti i ne stavliaite otvorene plamenove, kao što su upaljene svijeće na ili pored televizora.
- Ne stavljajte bilo kakve izvore topline, kao što su električne grijalice, radijatori itd. pored televizora,
- · Ne stavljajte televizor na pod ili površine pod nagibom.
- Da biste izbiegli opasnost od gušenia, plastične kese držite van domašaja beba, diece ili kućnih liubimaca.
- Pažlijvo pričvrstite stalak za televizor. Ako stalak posieduje zavrtnieve, čvrsto zategnite zavrtnieve kako biste spriječili naginjanje televizora. Nemojte previše zategnuti zavrtnjeve i pravilno postavite gumene nožice stalka.
- Ne bacaite baterije u vatru ili sa opasnim i zapalijvim materijalima
- UPOZORENJE Baterije se ne smeju izlagati velikoj toploti, kao što je sunce, vatra ili slično,
- UPOZORENJE Prekomjerni zvučni tlak iz slušalica ili naglavnih slušalica može oštetiti sluh. PRIJE SVEGA - NIKADA ne dopustite da bilo ko.

naročito dieca, guraju ili udaraju ekran, guraju bilo šta u otvore, proreze ili bilo koje druge otvore u kućištu.

| A Oprez                    | Opasna ozljeda ili smrtonosni<br>rizik |
|----------------------------|----------------------------------------|
| Rizik od električnog udara | Rizik od visokog napona                |
| A Održavanje               | Važna komponenta za<br>održavanje      |

#### Oznake na proizvodu

Sliedeći simboli se koriste na proizvodu kao oznake za ograničenia, miere predostrožnosti i sigurnosne upute. Svako objašnjenje se uzima u obzir samo kada je na proizvodu navedena odgovarajuća oznaka. Imajte na umu takvu informaciju iz sigurnosnih razloga.

Oprema klase II: Ovai uređaj je dizajniran tako da ne zahtijeva sigurnosnu vezu sa električnim uzemlieniem

Opasni terminal pod naponom: Označeni terminal(i) ie/su opasni u normalnim uvietima funkcionirania.

Oprez, vidjeti upute za upotrebu: Označeni dio/dijelovi sadrž ćelijske baterije. dio/dijelovi sadrži/e zamjenjive dugmaste ili

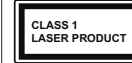

Laserski proizvod klase 1: Ovaj proizvod sadrži laserski izvor Klase 1 koji je siguran u razumno predvidliivim uvietima funkcionirania.

### UPOZORENJE

Nemojte gutati bateriju, opasnot od hemijskih opekotina

Ovai proizvod ili dodatna oprema isporučena uz ovaj proizvod mogu da sadrže dugmastu bateriju Ukoliko se baterija proguta, može dovesti do teške unutrašnie opekotine u samo 2 sata i može dovesti do smrti

Držite stare i nove baterije dalje od dece. Ako odeliak baterije se dobro ne zatvara, prekinuti upotrebu proizvoda i držati ga dalie od diece. Ukoliko mislite da su baterije bile progutane ili postavljene unutar nekog djela tjela, smesta tražite medicinsku pomoć.

Nikada ne postavliaite televizor na nestabilnu lokaciju ili lokaciju pod nagibom. Televizor može pasti i time uzrokovati teške povrede ili smrt. Mnoge ozljede naročito kod djece, se mogu izbjeći preduzianjem iednostavnih miera opreza, poput:

- · Upotrebe ormarića ili postolja koje preporučuje proizvođač televizora.
- Koristite samo namieštai koji sigurno podupire televizor.
- Osiguravania da televizor ne visi preko ivice namještaja koji ga podupire.
- Ne postavliaite televizor na visoki namieštai (npr. viseće ormariće ili stalaže za knjige) bez pričvršćivanja namještaja i televizora na odgovarajuću podršku.
- Ne postavljajte televizor na tkanine ili druge materijale postavljene između televizora i potpornog namještaja.
- Edukuite diecu o opasnostima peniania na namještaj kako bi se dohvatio televizor ili njegove kontrole. Ako postojeći televizor premještate, trebate u obzir uzeti sve gore navedeno.

Uređaj koji je povezan na zaštitno uzemljenje u

instalaciji objekta preko MREŽNOG napajanja ili preko nekog drugog uređaja koji je povezan na zaštitno uzemlienie - i na televiziiski distributivni sistem putem koaksijalnog kabla, u nekim uslovima može predstavljati opasnost od izbijanja požara. U tom slučaju, povezivanje na kablovski distributivni sistem mora biti preko uređaja koji dostavlja električnu izolaciju ispod određenog raspona frekfencije (galvanski izolator)

### UPOZORENJA ZA MONTAŽU NA ZID

- Pročitajte upute prije montiranja televizora na zid.
- Komplet za zidnu montažu je opcionalna oprema Možete ga dobiti kod lokalnog prodavca ako nije isporučen uz vaš televizor.
- Nemojte postavljati televizor na plafon ili zid pod nagibom.
- Koristite navedene zavrtnjeve za montažu na zid i drugu dodatnu opremu.
- Čvrsto zategnite zavrtnieve za montažu na zid da biste spriječili da televizor padne. Nemoite previše zatezati zavrtnieve.

### Podaci o okolini

Ovaj TV je napravljen da bude prijateljski ka okolini. Za smanjenje potrošnje energije, preduzmite sljedeče korake:

Ukoliko Uštedu energije postavite na minimum ili srednje, TV će u skladu s tim smanjiti potrošnju energije. Ukoliko želite postaviti OLED osvjetljenje na određenu vrijednost, postavite kao Uobičajeno i prilagodite OLED osvietlienie (nalazi se ispod postavke za Uštedu energije) ručno, koristeći tipku za lijevo ili desno na dalijnskom upravljaču. Da ovu postavku iskliučite, postavite na Iskliučeno.

Napomena: Dostupne opcije za Uštedu energije se mogu razlikovati u zavisnosti od izabranog Režima u meniju Podešavania>Slika.

Podešavanja za Uštedu energije se mogu pronaći u meniju Podešavania>Slika. Primietite da neke postavke slike neće biti moguće promeniti

Ako se pritisne tipka za desno ili lijevo, na ekranu će se pojaviti poruka "Ekran će biti isključen nakon 15 sekundi." Izaberite PRODUŽI i pritisnite OK da biste smiesta iskliučili ekran. Ako ništa ne pritisnite, ekran će se isključiti kroz 15 sekundi. Pritisnite bilo koji taster na daliinskim ili na TV-u da biste opet ukliučili ekran.

Napomena: Opcija Ekran isključen nije dostupna ako je Režim postavlien na lara.

Kada TV se ne koristi, molimo vas da ga ugasite ili iskliučite ga od dovoda struje. Tako se takođe smanjuje potrošnia energije.

### Funkciie

- · TV u boji s dalijnskim upravljanjem
- Potpuno integrisani digitalni zemaljski/kablovska/ satelitski TV (DVB-T-T2/C/S-S2)
- Opcija Fransat Instalacija
- · HDMI ulazi za povezivanje drugih uređaja koji imaju HDMI utičnice
- USB ulaz
- · Sistem ekranskog menija
- Stereo zvučni sistem

Bosanski - 4 -

\_\_\_\_\_

- Teletekst
- Priključak za slušalice
- · Sistem automatskog programiranja
- Ručno štelovanje
- Automatsko isključivanje nakon i do osam sati.
- Tajmer za spavanje
- Blokada za djecu
- Automatsko utišavanje zvuka kada nema prijenosa
- NTSC reprodukcija
- · AVL (AOG Automatsko Ograničavanje Glasnoće)
- PLL (traženje frekvencije)
- PC ulaz
- · Režim Igre (po izboru).
- Funkcija Isključi sliku
- Snimanje programa
- Snimanje Tajmšifting.
- Pixellence
- · Ethernet (LAN) za povezivanje na internet i usluge.
- · 802.11 a/b/g/n ugrađena WLAN podrška
- · Audio video dijeljenje
- HbbTV

### Ultra HD (UHD)

Televizor podržava Ultra HD (Ultra visoku definiciju takođe poznaku kao HK) koju oruža rezoluciju od 3400 x 2160 (4K:2K). To je jednako 4 puta većoj rezoluciji Full HD televizora jer udvostručava broj piksela Full HD televizora i horužondano i vertikalno. Ultra HD sadržaj se podržava sa HDMI, USB ulaza i preko DVB-T2 i DVB-S2 signala.

### Raspon visoke dinamike (HDR) / hibridna logaritamska gama (HLG)

Korištenjem ove opcije televizor će reproducirati veći dinamički opseg osvjetljenja pri snimanju i potom kombinirati više različitih ekspozicija. HDR/HLG obećava bolji kvalitet slike zahvaljujući vijetlijim, realištičnijim delilima, realištičnijo boji i poboljsanjima. On pruža izgled koji žele postignuti oni koji prave filmove, prikazujući skrivena područja tamnih sjenki i sunčevu svjetlost u punoj čistoći, boji detalju. HDR/HLG sadržaji su podržan j preko izvornih i tržisnih aplikacija, HDMI. USB ulaza IDVB-S emisija. Podesite povezani HDMI ulaz kao Poboljšan u opciji izvori u meniju **Podešavanja**>Sistem da biste gledali HDR/ HLG sadržaj, ako se HDR/HLG sadržaj prima putem HDMI ulaza. U tom slučaju, izvorni uređaj također treba bli kompatibila na sa njamaje HDMI 2.0a.

### **Dolby Vision**

Dolby Vision™ pruža dramatično vizualno iskustvo, zadivljujuću osvijetljenost, izuzetan kontrast i živopisnu boju koja donosi zabavu u život. On ostvaruje ovu zadivljujuću kvalitetu slike kombiniranjem HDR i tehnologije obrade slika sa širokim opsegom boja. Povećanjem osvijetijenosti prvobitnog signala i korištenjem većeg dinamičkog opsega boja i kontrasta, Dolby Vision predstavlja nevijenjatno realisične slike sa zadivljujućim detaljima koje druge tehnologije za naknadnu obradu u tlevizoru nisu u mogućnosti i tržišnih aplikacija, HDMI i USB ulaza. U izbomiku Podešavanja-Slika-PREžim, biće dostupna dva unaprijed definirana režima slike ako se otkrije Dolby Vision sadržaj: Dolby Vision Bright i Dolby Vision Dark. Oba omogućavaju korisniku da doživi sadržaj na način na koji je kreator prvobitno namijenjen sa različitim uvjetima osvjetljenja okoline.

### Uključeni dodaci

- Daljinski upravljač
- Baterije: 2 X AAA

## Uputstva

### OLED TV operacije

Kod OLED panela postoje izvesni postupci za produživanje vijeka trajanja panela i obezbjeđivanje zaštite od problema zamrzavanja slike.

### Brzo čišćenje OLED panela

- Nakon svaka 4 sata upotrebe, televizor će automatski obaviti brzo čišćenje OLED panela kada se sljedeći put televizor prebaci u režim mirovanja. Ako je televizor u režimu prodavnice, ovu operaciju će obavljati svaki put kada se prebaci u režim mirovanja.
- To će trajati oko 6 minuta. För att inte avbryta operationen rekommenderas att vänta tills operationen är klar.
- · Lysdioden blinkar under tiden.
- Po zavšetku operacije, televizor se prebacuje u režim mirovanja.
- Ova operacija se može prekinuti isključivanjem televizora iz struje ili uključivanjem televizora. U tom slučaju će se operacija brzog čišćenja OLED panela obaviti kada se televizor sljedeći put prebaci u režim mirovanja.
- Ova operacija se moiže obaviti ručno pomoću opcije Brzo čišćenje OLED panela u meniju Podešavanja>Slika>Napredna podešavanja. U tom slučaju. Ova operacija će trajati oko 10 minuta i televizor će se autoraški isključiti. Nemojte odvajati kabi za napajanje tokom tog perioda.

### ON-RF

- Ova operacija će biti izvršena automatski svaki put kada se televizor uključi.
- Ne pokušavajte ništa u toku procedure inicijalizacije. Nemojte prekidati ovaj proces.
- Potrebno je oko 6 sekundi da se prva slika pojavi na ekranu.

 Početni logotip se stoga pojavljuje kasnije i ostaje kraće vrijeme na ekranu.

### Slika za čišćenje OLED panela

- Ova operacija se izvršava automatski u bilo kom trenutku tokom dana kada se televizor prebaci u režim mirovanja nakon svakih 1500 sati rada.
- Prvo će biti obavljena operacija brzog čišćenja OLED panela kada se televizor prebaci u režim mirovanja.
- Potom televizor ostaje u režimu pripravnosti tijekom 1 sata kako bi se panel ohladio.
- Nakon perioda od 1 sata u režimu mirovanja, televizor se uključuje s praznim ekranom i izvršava se funkcija Uklanjanja šuma OLED panela ako je panel na odgovarajućoj temperaturi.
- Ovo će potrajati oko 1 minut i tokom ove operacije LED dioda će treperiti, a na ekranu će se pojaviti horizontalna linija koja će se kretati od vrha do dna ekrana.
- Kada se operacija Uklanjanja šuma OLED panela završi, televizor se prebacuje u režim mirovanja.
- Operacija Uklanjanja šuma OLED panela se može prekinuti u bilo kom trenutku odvajanjem kabla za napajanje ili uključivanjem televizora.
- Ako se operacija Uklanjanja šuma OLED panela prekine, na ekranu će se opjaviti poruka koja obavještava da je operacija Uklanjanja šuma OLED panela prekinula kada se sljedeći pu uključi tletvizor. U tom slučaju će se operacija Uklanjanja šuma OLED panela obaviti kada se televizor sljedeći put prebaci u režim mirovanja.
- Ta operacija se može obaviti ručno pomoću opcije Uklanjanje šuma OLED panela u meniju Podešavanje-Silka-Napredna podešavanja. Ova operacija će trajati oko 1 sat i televizor će se automatski isključiti. Nemojte odvajati kabi za napajanje tokom tog perioda. Ne preporučuje se obavljanje ove operacije više od jednom godišnje ili odk od vas to ne zatraže ovlaščeni serviseri.

### Pomjeranje piksela

 Slike se automatski pomjeraju za jedan piksel na svaka tri minuta kako bi se sprečilo zamrzavanje slike.

### Notifikacije u mirovanju

Ako televizor ne prima nikakav ulazni signal (npr. sa antenskogili HDM izvora)3 minuta, on će preći u režim pripravnosti. Kada sijedeći put uključite TV, pojavit će se sijedeća poruka. "TV je automatski prešao u mirovanje jer nije bilo signala duže vrijeme." Prisnite OK za nastavak.

Opcija Automatsko isključivanje televizora (u meniju Podešavanja>Sistem>Više) može da se postavi podrazumjevano na vrijednost između 1 i 8 sati. Ukoliko ova postavka nije podešena kao Isključeno i ostavite televizor ukliučen i ne radite sa niime u toku postavljenog vremena, on će da pređe u stanje mirovania nakon isteka zadanog vremena. Kada nakon toga ukliučite televizor, prikazaće se sledeća poruka.,,Televizor je automatski prešao u stanje mirovanja jer nije bilo rada duže vrijeme." Prisnite OK za nastavak. Prije nego što televizor pređe u režim mirovania, prikazaće se prozor za dijalog. Ako ne pritisnete nijedan taster, televizor će prijeći u režim mirovania nakon 5 minuta. Možete označiti Da i pritisnuti OK da biste odmah prebacili televizor u režim mirovanja. Ako označite Ne i pritisnete OK, televizor će ostati ukliučen. Takođe možete izabrati da otkažete funkciju Automatsko isključivanje televizora u ovom dijalogu. Označite Onemogući i pritisnite OK, televizor će ostati uključen a funkcija će biti otkazana. Možete omogućiti ovu funkciju ponovo promjenom podešavanja opcije Automatsko isključivanje televizora u meniju Podešavanja>Sistem>Više.

#### Kontrolni televizora i upravljanje

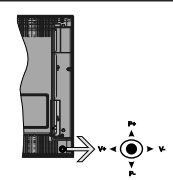

Komandna palica vam omogućuje da kontrolišete funkcije Jačina zvuka / Program / Uključivanje režima pripravnosti na televizoru.

Napomena: Položaj komandne palice se može razlikovati u zavisnosti od modela.

Da biste promijenili zvuk: Povećajte jačinu zvuka guranjem komandne palice u desno. Smanjite jačinu zvuka guranjem komandne palice u lijevo.

Da promijenite kanal: Krećite se kroz sačuvane kanale pritiskanjem komandne palice na gore ili na dolje.

Da biste promenili izvora: Pritisnite središnji dio komandne palice, na ekranu će se pojaviti lista izvora. Pomičite se kroz dostupne izvore guranjem komandne palice prema gore ili dolje.

Da biste isključili TV: Pritisnite središnji dio komandne palice i zadržite nekoliko sekundi, televizor će preći u režim pripravnosti.

Za uključivanje televizora: Pritisnite središnji dio komandne palice, televizor će se uključiti.

Napomena: Pomoću kontrolne dugmadi nije moguće prikazati OSD glavnog menija.

### Upravljanje pomoću daljinskog upravljača

Pritisnite taster **Meni** na daljinskom upravljaču kako bi se prikazao ekran glavnog menija. Koristite tastere za usmjeravanje i taster OK za upravljanje i podešavanje. Pritisnite dugme **Return/Back** lii **Menu** da izadjete iz ekrana menija.

#### Odabir ulaza

Nakon priključivanja vanjskih sistema na vaš televizor, možete prebaciti na različite izvore unosa. Pritisnite tipku **Izvor** na daljinskom upravljaču da izaberete različite izvore.

### Mijenjanje kanala i jačine zvuka

Možete promijeniti kanal i podesiti zvuk dugmićima Programme +/- i Volume +/- na daljinskom upravljaču.

### Kontrolni ključevi TV-a i upravljanje

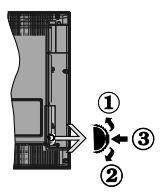

- 1. Smjer gore
- 2. Smjer dolje
- Tipka Jačina zvuka/Info/Odabir liste izvora i Mirovanje-Uključeno

Kontrolni prekidač daje vam mogućnost da kontrolišete funkcije Jačinu zvuka/ Program/ Izvor i Mirovanjeuključeno.

Da biste promijenili zvuk: Povećati zvuk pritiskanjem tipke ka gore. Smanjiti zvuk pritiskanjem tipke ka dolje.

Da promijenite kanal: Pritisnite sredinu tipke i na ekranu će se pojaviti baner informacija o kanalu. Pomičite se kroz snimljene kanale guranjem tipke prema gore ili dolje.

Da biste promenili izvora: Dvaput pritisnite sredinu tastera (ukupno dva puta), lista izvora će se pojaviti na ekranu. Pomičite se kroz dostupne izvore guranjem tipke prema gore ili dolje.

Da biste isključili TV: Pritisnite središnji dio tipke i zadržite nekoliko sekundi, televizor će preći u režim pripravnosti.

Za uključivanje televizora: Pritisnite središnji dio tipke, televizor će se uključiti.

### Napomene:

U slučaju da isključite TV, ovaj se krug ponavlja iz postavke jačine zvuka. Pomoću kontrolne dugmadi nije moguće prikazati OSD glavnog menija.

### Upravljanje pomoću daljinskog upravljača

Pritisnite taster **Meni** na daljinskom upravljaču kako bi se prikazao ekran glavnog menija. Koristite tastere za usmjeravanje i taster OK za upravljanje i podešavanje. Pritisnite dugme **Return/Back** ili **Menu** da izadjete iz ekrana menija.

### Odabir ulaza

Nakon priključivanja vanjskih sistema na vaš televizor, možete prebaciti na različite izvore unosa. Pritisnite tipku **Izvor** na daljinskom upravljaču da izaberete različite izvore.

#### Mijenjanje kanala i jačine zvuka

Možete promijeniti kanal i podesiti zvuk dugmićima Programme +/- i Volume +/- na daljinskom upravljaču.

### Korištenje glavnog menija televizora

Kada pritisnete taster **Meni**. glavni meni televizora će se pojaviti u dnu ekrana. Možete se kretati kroz meni pomoću navigacijskih tipki na daljinskom upravljaču. Da biste izabrali stavku ili vidjeli opcije podmenija označenog menija, pritisnite **OK**. Kada označite opcjiu menija, neke stavke podmenija tog menija se mogu pojaviti u gomjem dijelu trake menija radi brzog pristupa. Da biste koristili brz pristup stavci, označite je, pritisnite **OK** i podesite po želji pomoću navigacijskih tipki za lijevo/desno. Kada završite, pritisnite **OK** ili taster **Nazad/Povratak** za Izlaz.

Pritisnite Izlaz da zatvorite glavni meni.

### 1. <u>Početak</u>

Kada je glavni meni otvoren, biće označena traka Početnog menija. Sadržaj Početnog menija se može prilagoditi dodavanjem opcija iz drugih menija. Samo označite opciju i pritisnite navigacijsku tipku za dolje na daljinskom upravljaču. Ako ugledate opciju Dodaj na početak, možete je dodati u Početni meni. Na isti način možete obrisati ili promijeniti polčaj svake stavke u Početnom meniju. Pritisnite navigacijsku tipku za dolje, izaberite opciju brisanje ili premještanje primisnite OK. Za premještanje stavke menija koristite navigacijske tipke za desno i lijevo da biste izabrali polčaj na koji želite premjestti stavku i pritisnite OK.

### 2. <u>TV:</u>

### 2.1. <u>Vodič</u>

Elektronskom vodiču kroz programe možete pristupiti pomoću ove opcije. Za više informacija pogledajte odjeljak **Elektronski vodič kroz programe**.

### 2.2. <u>Kanali</u>

Možete pristupiti meniju Kanali pomoću ove opcije. Za više informacija pogledajte odjeljak Korištenje liste kanala.

### 2.3. <u>Tajmeri</u>

Možete podesiti tajmere za buduće događaje pomoću opcija ovog menija. Takođe možete pregledati prethodno kreirane tajmere u ovom meniju.

Da biste dodali novi tajmer izaberite karticu **Dodaj** tajmer pomoću tastera Lijevo/Desno i pritisnite **OK**. Podesite opcije podmenija po želji i kada završite, pritisnite **OK**. Novi tajmer će biti kreiran.

Da biste uredili prethodno kreiran tajmer, označite taj tajmer, izaberite karticu **Uredi odabran tajmer** i pritisnite **OK**. Promijenite opcije podmenija po želji i pritisnite **OK** da biste sačuvali podešavanja.

Da biste otkazali već podešen tajmer, označite tajmer, izaberite karticu **Obriši odabran tajme**r i pritisnite **OK**. Prikazaće se poruka za potvrdu. Označite **Da** i pritisnite **OK** za nastavak. Tajmer će biti otkazan.

Nije moguće podesiti tajmere za dva ili više događaja koji će se emitovati na različitim kanalima u isto vrijeme. U tom slučaju ćele biti upitani da izaberete jedan od ovih tajmera i da otkažete ostale. Označite lajmer koji želite da otkažete i pritisnite OK, prikazaće se meni Opcije. Zatim označite Podesi/Otkaži i pritisnite OK da biste otkazali taj tajmer. Nakon toga ćete morati da sačuvate izmene. Da biste to uradili, pritisnite OK, označite Sačuvaj izmene i ponovo pritisnite OK.

### 2.4. <u>Snimci</u>

Možete upravljati svojim snimcima pomoću opcija ovog menija. Možete reprodukovati, urediti, obrisati ili sortirati prethodno snimljene događaje. Označite karticu pomoću navigacijske tipke za lijevo ili desno i pritisnite **OK** da biste vidjeli dostupne opcije.

### Podešavanja snimaka

Takođe možete konfigurirati preference svojih snimaka pomoću kartice **Podešavanja** u meniju **Snimci**. Označite karticu **Podešavanja** pomoću tipke za Lijevo ili Desno i pritisnite OK. Zatim izaberite željenu stavku u podmeniju i podesite je pomoću tastera za Lijevo ili Desno.

Rani početak: Možete postaviti tajmer snimanja tako da počinje ranije pomoću ovog podešavanja.

Kasni završetak: Možete postaviti tajmer snimanja da završi kasnije pomoću ovog **podešavanja**.

Maksimalno snimanje sa vremenskim pomakom: Ovo podešavanje van omogućuje da postavite maksimalno dozvoljeno vrijeme snimanja sa vremenskim pomakom. Dostupne opcije su približne i stvarno vrijeme snimanja se u praksi može promijeniti u zavisnosti od emitovanja. Rezervisane vrijednosti i vrijednosti slobodnog prostora za skladištenje će se promijeniti u skladu sa ovim podešavanjem. Uvjerile se da imate dovoljno slobodnog prostora jer u protivnom trenuturo snimanje možda neće biti moguće. Automatsko odbacivanje: Možete podesiti tipi odbacivanja kao Ništa. Najtatrije. Najtatreji i Najtatre ili Najkraće. Ako nije podešeno na Ništa, opciju Nereprodukovano možete podesiti kao Uključeno ili Isključeno. Ove opcje određuju preference za brisanje snimaka radi dobijanja više prostora za skladištenje za buduće snimke.

Informacije o hard disku: Možete vidjeti detaljne informacije o USB memorijskom uređaju koji je povezan sa vašim televizorom. Označite i pritisnite OK za pregled, a za zatvaranje pritisnite Nazad/ Povratak.

Formatiranje diska: Ako želite da obrišete sve datoteke na povezanom USB memorijskom uređaju i konvertujete format diska u FAT32, možete koristil ovu opcju. Pritisnite taster OK dok je opcja Formatiranje diska cznačena. Pojaviće se meni na ekranu koji će vam zatražiti da unesete PIN(<sup>1</sup>). Nakon što unesete PIN, prikazdće se poruka potvrde. Izaberite Da i pritisnite OK za početak formatiranja USB memorijskog uređaja. Izaberite Ne i pritisnite OK za otkazivanje.

(\*) Podrazumijevani PIN može biti podešen na 0000 ili 1234. Ako ste postavili PIN (traži se u zavisnosti od izabrane zemlje) tokom prve instalacije, unesite PIN koji ste izabrali.

### 3. Postavke

Možete upravljati podešavanjima vašeg televizora pomoću opcija ovog menija. Za više informacija pogledajte odjeljak Sadržaj menija Podešavanja.

### 4. Aplikacije

Kada je vaš televizor povezan na internet, biće dostupni i povezani sadržaji, uključujući sadržaje vezane za **aplikacije**. Pomoću menija **Aplikacije** možete pristupiti i upravljati svojim aplikacijama. Možete dodati nove aplikacije zprodavnice ili izbrisati postojeće. Za više informacija pogledajte odjeljak **Aplikacije**.

### 5. Izvori

Možete upravljati referencama ulaznog izvora pomoću opcija ovog menija. Za promjenu trenutnog izvora označite jednu od opcija i pritisnite **OK**.

#### 5.1. Podešavanja izvora

Uredite nazive, omogućite ili onemogućite odabrane opcije izvora. Dostupne su i opcije Redovan, Poboljšan i Onemogućen za HDMI izvore. Opcije Redovan i Poboljšan utiču na postavke boje izabranog HDMI izvora. Da bi se omogućilo gledanje 4K ili HDR slika sa HDMI izvora, odgovarajuću postavku treba podesiti na Poboljšano ako je povezani uređaj kompatibilan sa HDMI 2.0 i narednim verzijama. Podesite kao Redovan ako je povezani uređaj kompatibilan sa HDMI 1.4. Podesite na odgovarajući način ili onemogućeno.

### Stavljanje baterija u daljinski upravljač

Skinite stražnji poklopac kako biste otkrili odjeljak za baterije. Umetnite dvije AAA baterije. Provjerite da li se slažu oznake (+) i (-) (obratite pažniu na odgovarajući polaritet). Nemojte miješati stare i nove baterije. Zamijenite samo istim ili ekvivalentnim tipom. Vratite poklopac.

Prikazaće se poruka na ekranu kada su baterije prazne i moraiu se zamijeniti. Imaite da umu da, kada su baterije slabe, rad daljinskog upravljača može biti oslabljen.

Baterije se ne smeju izlagati velikoj toploti, kao što je sunce, vatra ili slično,

#### Priključak za napajanje

VAŽNO: Televizor je dizajniran je za rad na napajanju od 220-240V AC, 50 Hz. Kad ga raspakujete, pričekajte da se TV prijemnik prilagodi na temperaturu okoline prije nego ga uključite u izvor napajanja. Uključite kabl napajanja u utičnicu mrežnog napajanja.

### Povezivanje antene

Umetnite utikač antene ili kablovske televizije u utičnicu AERIAL INPUT (ANT) ili satelitski utikač u utičnicu SATELLITE INPUT (LNB)(\*) smeštene na stražnjem diielu TV priiemnika..

### Stražnia strana televizora

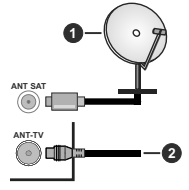

1. Satelit

2. Antena ili kabl

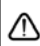

Ako želite da povežete uređaj sa televizorom, uvjerite se da su i televizor i urežaj isključeni prije bilo kakvog povezivanja. Nakon povezivanja, možete ukliučiti uređaje i koristiti ih.

#### Povezivanje antene

Umetnite utikač antene ili kabelske TV u utičnicu ULAZ ZA ANTENU ili satelitski kabel u utičnicu I NB INPUT (ANT SAT) koji se nalazi na stražnjem dijelu TV prijemnika.

#### Stražnja donja strana TV-a

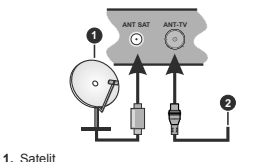

### Antena ili kahl

Ako želite da povežete uređaj sa televizorom, uvierite se da su i televizor i urežai iskliučeni prije bilo kakvog povezivania. Nakon povezivania. možete uključiti uređaje i koristiti ih.

### Obaveštenje o licenciranju

Termini HDMI i HDMI Multimedijalni Interfeis visoke definicije i HDMI logotip su zaštitni znaci ili registrovani zaštitni znaci kompanije HDMI Licensing Administrator, Inc. u Siedinienim Američkim Državama i drugim državama

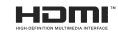

Dolby, Dolby Vision, Dolby Audio, i dvostruki D simbol su zaštitni znaci kompanije Dolby Laboratories. Proizvedeno pod licencom Dolby Laboratories. Povierliivi neobiavlieni radovi. Autorsko pravo © 2013-2015 Dolby Laboratories. Sva prava zadržana.

YouTube i YouTube logotip su zaštitni znaci kompanije Google Inc.

Za DTS patente, vidi http://patents.dts.com. Proizvedeno pod licencom DTS Licensing Limited. DTS, simbol, i DTS i simbol zaiedno su registrovani zaštitni znaci, i DTS TruSurround ie zaštitni znak kompanije DTS, Inc.º DTS, Inc. Sva prava zadržana.

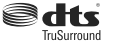

Za DTS patente, vidi http://patents.dts.com. Proizvedeno pod licencom DTS Licensing Limited. DTS, DTS-HD, simbol, & DTS ili DTS-HD, i zajedno sa simbolom, su registrirane robne marke kompanije DTS. Inc.© DTS. Inc. Sva prava zadržana.

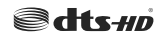

Riječ, znak i logotip Bluetooth® su registrirani zaštitni znaci u vlasništvu kompanije Bluetooth SIG. Inc. i korišćenje tih znakova od strane Vestel Elektronik Sanayi ve Ticaret A.S. je pod licencom. Ostali trgovački znaci i trgovačka imena su vlasništvo niihovih vlasnika.

Ovaj proizvod sadrži tehnologiju koja je podložna određenim pravima intelektualne svojine kompanije Microsoft. Upotreba ili distribucija ove tehnologije izvan ovog proizvoda je zabranjena bez odgovarajuće(ih) licence(i) kompanije Microsoft.

Vlasnici sadržaja koriste Microsoft PlayReady™ tehnologiju pristupa sadržaju kako bi zaštitili svoju intelektualnu svojinu, uključujući sadržaj zaštićen autorskim pravima. Ovaj uređaj koristi PlavReadv tehnologiju za pristup PlayReady zaštićenom sadržaju i/ili WMDRM zaštićenom sadržaju. Ako uređaj ne uspije pravilno primijeniti ograničenja na upotrebu sadržaja, vlasnici sadržaja mogu zahtijevati od kompanije Microsoft opoziv mogućnosti uređaja da koristi PlavReady zaštićeni sadržaj. Opoziv ne bi trebalo da utiče na nezaštićeni sadržaj ili sadržaj zaštićen drugim tehnologijama za pristup sadržaju. Vlasnici sadržaja mogu zahtijevati da nadogradite PlayReady za pristup njihovom sadržaju. Ako odbijete nadogradnju, nećete moći da pristupite sadržaju koji zahtijeva nadogradnju.

Logotip "CI Plus" je zaštitni znak kompanije CI Plus ПP

Ovai proizvod je zaštićen određenim pravima intelektualne svojine korporacije Microsoft, Upotreba ili distribucija takve tehnologije izvan ovog proizvoda ie zabraniena bez dozvole od strane Microsoft-a ili ovlašćene podružnice Microsoft-a.

#### Informacija o odstranijvanju

#### [Europska Unija]

Ovi simboli označavaju da se električna i elektronička oprema, kao i baterija s ovim simbolom ne smiju odlagati kao obični kućanski otpad kada završe svoj radni vijek. Umesto toga, proizvode i baterije treba predati odgovarajućim sabirnim centrima za reciklažu električne i elektronske opreme radi pravilne obrade. oporavka i reciklaže u skladu sa vašim nacionalnim propisima i Direktivom 2012/19/EU i 2013/56/EU.

Pravilnim odlaganiem ovih proizvoda pomažete očuvanju prirodnih resursa i spriječavanju potecijalnih negativnih posljedica po okolinu i ljudsko zdravlje. koje bi u suprotnom bile prouzrokovane neprikladnim rukovanjem otpadom od ovih proizvoda.

Za više informacija o sabirnim mjestima i recikliranju ovih proizvoda, molimo kontaktirajte svoju lokalnu opštinsku kancelariju, svoju službu za odlaganje kućnog otpada ili prodavnicu u kojoj ste kupili proizvod.

Kazne se mogu primienijvati za neprikladno odlaganje ovog otpada, u skladu sa nacionalnim zakonima.

### [Poslovni korisnici]

Ako želite odložiti ovaj proizvod na otpad, molimo kontaktiraite vašeg dobavljača i provjerite uslove i odredbe kupoprodainog ugovora.

#### [Druge zemlie van Europske uniie]

Ovi simboli važe samo u Europskoj Uniji.

Obratite se svojoj lokalnoj upravi kako biste se informirali o odlaganju i reciklaži.

Proizvod i pakiranje treba odnijeti u vaše lokalno sabirno miesto za recikliranie.

Neka sabirna mjesta besplatno primaju proizvode. Napomena: Znak Pb ispod simbola baterija označava da baterija sadrži olovo

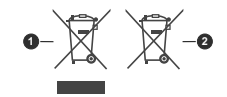

1. Proizvod

2. Baterija

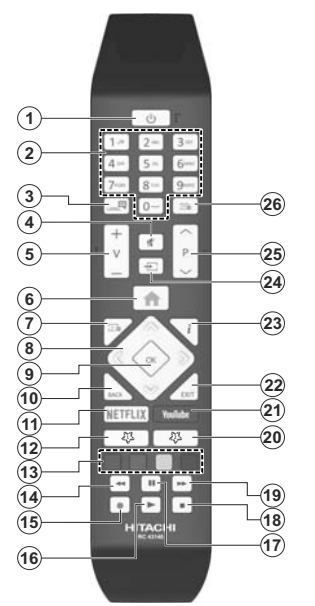

#### (\*) MOJ TASTER 1 I MOJ TASTER 2:

Ovi tasteri mogu imati podrazumijevane funkcije ovisno o modelu. Ipak, možele postavili spocijalnu funkciju za ove tastere tako što ćete ih pritisnuti i zadržati na pet sekundi kada se nalazite na željenom izvoru ili kanalu. Na ekranu će se prikazati poruka potvrđe. Sada je izabrani MOJ TASTER povezan sa izabranom funkcijom.

Imajte na umu da, ukoliko obavite prvu instalaciju, Moj taster će se vratiti na zadanu funkciju.

- 1. Pripravnost: Uključivanje/isključivanje televizora
- Numerički taster: Prebacuje kanal, unosi broj ili slovo u okvir za tekst na ekranu.
- Jezik: Menja režime zvuka (analogni TV), prikazuje i menja jezik zvuka/titlova i uključuje i isključuje titl (digitalna televizija, gdje je moguće)
- 4. Utišavanje zvuka: Isključuje zvuka do kraja
- 5. Glasnoća +/-
- 6. Izbornik: Prikazuje meni televizora
- 7. Vodič: Prikazuje elektronski vodič kroz programe
- Navigacijske tipke: Služe za kretanje kroz menije, sadržaje itd. i prikazivanje podstranica u režimu teleteksta kada se pritisne tipka za desno ili lijevo
- U redu: Potvrđuje izbore korisnika, zadržava stranicu (u režimu teleteksta), prikazuje meni Kanali (DTV režim)
- Nazad/Povratak: Vraća na prethodni ekran, prethodni meni, otvara indeksnu stranicu (u režimu teleteksta)
- 11. Netflix: Aktivira aplikaciju Netflix.
- 12. Moj taster 1 (\*)
- Obojana Dugmad: Pratite uputstva na ekranu za funkcije tipki u boji
- 14. Premotavanje: Vraća slike natrag u medijima kao što su filmovi
- 15. Snimak: Snima programe
- 16. Izvedi: Pokreće reprodukciju izabranog medijuma
- 17. Pauza: Pauzira reprodukovani medij, počinje snimanje sa vremenskim pomakom
- 18. Zaustavi: Zaustavlja medijum koji se reprodukuje
- Brzo premotavanje unaprijed: Pomjera slike naprijed u medijima kao što su filmovi
- 20. Moj taster 2 (\*)
- 21. YouTube: Aktivira YouTube aplikaciju
- Izlaz: Zatvara i izlazi iz prikazanih menija ili vraća na prethodni ekran
- Info: Prikazuje informacije u vezi sa sadržajem na ekranu, prikazuje skrivene informacije (otkriva - u modu teleteksta).
- 24. Izvor: Prikazuje sve dostupne signale i izvore sadržaja
- 25. Program +/-
- Tekst: Prikazuje teletekst (gdje je dostupan), ponovo pritisnite da postavite teletekst preko normalne televizijske slike (miks)

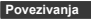

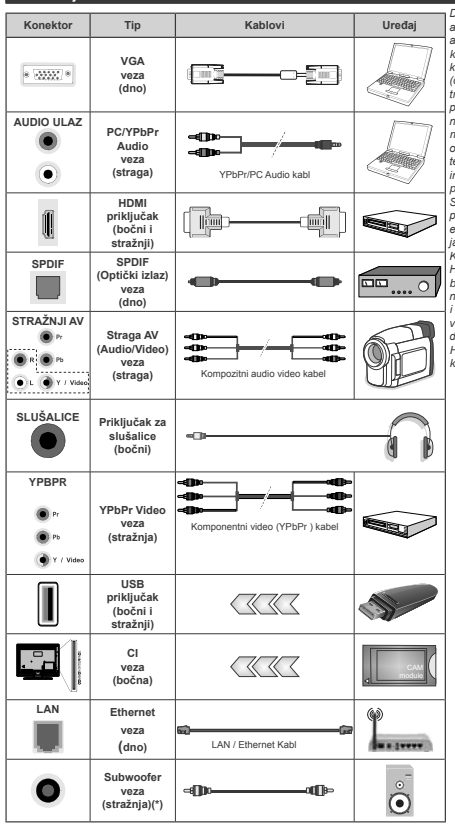

(\*) Za povezivanje spoljašnog sabvufera

Da biste omogućili PC / YPbPr audio, morat čete koristiti straga audio ulaze sa PC / YPbPr audio kablom (nije dostavljen). Kada se koristi sistem za zidnu montažu (dostupan sistem trećih strana na tržištu, ako nije isporučen), preporučuje se prvo utaknuti sve kable

na zadnioi strani TV-a pre niegovog montiranja na zid. Umetajte ili odvajajte CI modul samo kada je televizor ISKLJUČEN. Za detaline informacije o postavljanju modula. pogledajte uputstvo za upotrebu. Svaki USB ulaz vašeg televizora podržava uređaje do 500 mA. Povezivanie uređaja koji imaju struju iačiju od 500mA može oštetiti TV Kada povezujete opremu koristeći HDMI kabl sa svoiim televizorom. da bi se garantovala dovolina imunost na parazitna frekventna zračenja i besprijekorna transmisija signala visoke definicije, kao što je 4K sadržaj, morat ćete koristiti oklopljeni HDMI kabel za velike brzine (visoke kvalitete) i sa feritima.

Ako želite da povežete uređaj sa televizorom, uvjerite se da su i televizor i uređaj isključeni prije bilo kakvog povezivanja. Nakon povezivanja, možete uključiti uređaje i koristiti ih.

### Povezivanja

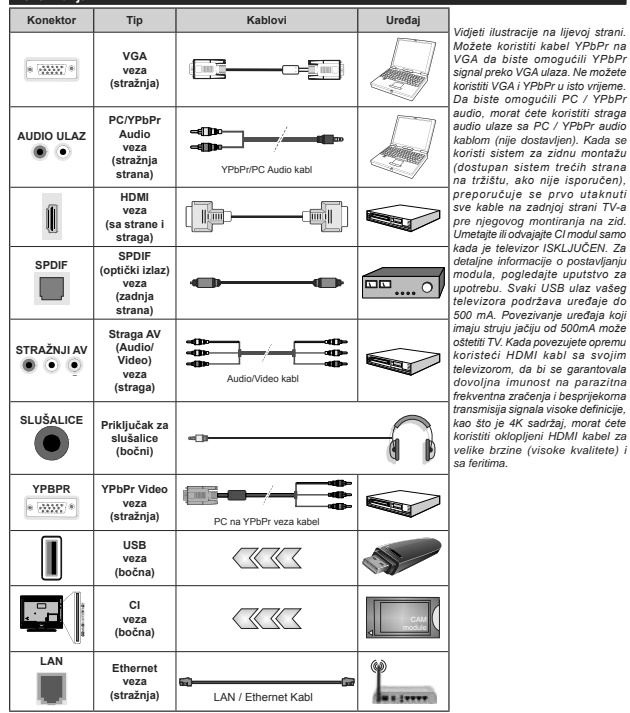

Ako želite da povežete uređaj sa televizorom, uvjerite se da su i televizor i uređaj isključeni prije bilo kakvog povezivanja. Nakon povezivanja, možete uključiti uređaje i koristiti ih.

### Uključivanje/isključivanje

#### Uključivanje televizora

Povežite kabl sa izvorom napajanja, kao naprimjer zidnom utičnicom (220-240V AC, 50 Hz).

Da biste uključili TV iz režima pripravnosti, uradite sljedeće:

- Pritisnite tipku Standby, Programme +/- ili numeričku tipku na daljinskom upravljaču.
- Pritisnite središte džojstika na televizoru ili ga pomjerite prema gore/dolje.

### Kako isključiti televizor

Pritisnite tipku **Pripravnost** na daljinskom upravljaču ili pritisnite središnji dio komandne palice na televizoru i zadržite ga nekoliko sekundi, televizor će preći u režim pripravnosti.

## Da biste potpuno isključili televizor, izvucite strujni kabel iz utičnice.

Napomena: Ako je televizor u režimu mirovanja, LED indikator mirovanja može treptati označavajući da su aktivne funkcije poput pretraživanja u mirovanju, preuzimanja putem etera i tajmera. LED indikator takođe može da trepti kada televizor udjućujete iz režima pripravnosti.

### Uključivanje/isključivanje

#### Uključivanje televizora

Povežite kabl sa izvorom napajanja, kao naprimjer zidnom utičnicom (220-240V AC, 50 Hz).

Da biste uključili TV iz režima pripravnosti, uradite sljedeće:

- Pritisnite tipku Standby, Programme +/- ili numeričku tipku na daljinskom upravljaču.
- Pritisnite središnji dio funkcionalnog prekidača na televizoru.

#### Kako isključiti televizor

Pritisnite tipku Standby na daljinskom upravljaču ili pritisnite središnji dio bočnog funkcionalnog prekidača na televizoru i zadržite ga nekoliko sekundi, televizor će preći u režim pripravnosti.

Da biste potpuno isključili televizor, izvucite strujni kabel iz utičnice.

Napomena: Ako je televizor u režimu mirovanja, LED indikator mirovanja može treptati označavajući da su aktivne funkcije poput pretraživanja u mirovanju, preuzimanja putem etera i tajmera. LED indikator takođe može da trepti kada televizor udjućujeta iz režima pripravnosti.

### Prva Instalacija

Napomena: Ako želite da obavite FRANSAT instalaciju, umetnite FRANSAT karticu (opciono) u terminal sa uslovnim pristupom vašeg televizora prije uključivanja televizora.

Tokom prvog uključenja, pojavljuje se meni "Izbor jezika". Odaberite željeni jezik i pritisnite **OK**. U sljedećim koracima vodiča za instalaciju, preference pomoću tastera za usmjeravanje i tastera **OK**:

Na drugom ekranu podesite svoju državu. Ovisno od izabrane zemlje, moguće je da vam se zatraži da postavite i potvrdite PIN. Izabrani PIN ne može biti 0000. Morate uneti PIN kada se to dd vama zatraži kasnite kod neke operacije sa menijama.

Napomena: M7(\*) tip operatora će biti definisan prema izborima Jezik i Zemlja koje ste napravili tokom Prve instalacije.

(\*) M7 je dostavljač digitalnih satlitskih servisa.

Možete aktivirati opcjiu **Režim prodavnice** u sljedećem koraku. Ova opcija će konfigurisati podešavanja vašeg TV-a te u zavisnosti od modela TV-a koji koristite, podržane osobine se mogu prikazati u bočnom uglu ekrana u indo baneru. Ova opcija je namijenjena jedino za upotrebu u radnjama. Preporučuje se da za kućnu upotrebu u izadnete **Kućni režim**. Ova opcija će biti dostupna u meniju **Podešavanja>Sistem>Više** i može se kasnije uključiti/sključiti. Izaberite i pritisnite OK da biste nastavili.

Ovisno o modelu TV-a i odabiru zemlje, meni postavki privatnosti može se pojaviti u ovom trenutku. Korišteniem tog menija možete postaviti privilegije privatnosti. Označite neku funkciju te koristite lijevo i desno dugme smjera za osposobljavanje ili onesposobliavanie. Pročitaite odgovarajuća obiašnienia prikazana na ekranu za svaku označenu funkciju prije no što napravite bilo kakve promiene. Možete koristiti dugmad +/- za programe da se pomičete gore i dolie da pročitate cijeli tekst. Kasnije ćete moći da promenite preference u meniju Podešavania>Sistem>Podešavanja privatnosti. Ako je opcija internet veze onesposobljena. ekran postavki mreže/interneta bit će preskočen i neće biti prikazan. Ako imate pitania, pritužbe ili komentare vezane za politiku privatnosti ili nienu primienu, kontaktiraite nas putem e-pošte na adresu smarttvsecurity@vosshub.com.

Označite Sijedeće i pritisnite taster OK na dalijnskom upravljaču da biste nastavili, a meni Mreža/ podešavanja interneta će se prikazati. Pogledajle dio Povezivanje da biste konfigurirali žičanu ili bežičnu konekciju. Ako želite da vaš televizor troši manje struje u režimu mirovanja, možete onemogučiti opciju Budenje na "postavljajući je na "Iskujčenci". Nakon što završite sa podešavanjem, označite Sijedeće i pritinite taster OK da biste nastavili.

Na sijedećem ekranu možete podesiti titpove emitovanja za pretragu, podesiti pertagu kodiranih kanala i preference vremenske zone (u zavisnosti od izbora države). Pored toga možete postaviti neki ti pemitovanja kao svoj omiljeni. Prioritet će se dati odabranoj vrsti signala u toku procesa pretrage, a njegovi kanali će biti navedeni na vrhu liste kanala. Kada zavšite, označite Sljedeće i pritisnite OK za nastavak.

### O biranju tipa emitovanja

Da biste uključili opciju pretrage za tip emisije, označite i pritisnite **OK**. Okvir za potvrdu pored izabrane opcije će biti označen. Da biste isključili opciju pretrage izbrište potvrdu iz okvira pritiskom na taster **OK** nakon što pomerite fokus na opciju željenog tipa emisije.

Digitalna antena: Ukoliko je opcija pretrage Digitalne antene uključena, televizor će tražiti zemaljski signal nakon što se završe ostala početna podešavanja.

Digitalna kablovska: Ako je uključena opcija za pretraživanje Digitalne Kablovske televizije, televizor će tražiti digitalnu kablovsku televiziju nakon što završi sa ostalim početnim podešavanjima. Prije početka pretrage će se prikazati poruka koja će vas upitati da li želite da obavite pretragu kablovske mreže. Ako izaberete Da i pritisnete OK, možete izabrati Mrežu ili podesiti vrijednosti kao što su Frekvencija, ID mreže i Korak pretrage na sljedećem ekranu. Ako izaberete Ne i pritisnete OK možete podesiti Početnu frekvenciju, Krajnju frekvenciju i Korak pretrage na sljedećem ekranu. Kada završite, označite Sljedeće i pritisnite OK za nastavak.

Napomena: Trajanje pretrage će se promjeniti u zavisnosti od izabranog Koraka pretrage.

Satelit: Ukoliko je opcija pretrage satelitskog signala uključena, televizor će tračiti digitalni satelitički signal nakon što se finaliziraju ostale početne postavke. Prije no što pretraga satelita bude izvršena, neke postavke treba napravih. Prikazaće se meni u kom možete izabrati pokretanje instalacije operatera **M7** ili Fransat ili obične instalacije.

Za pokretanje instalacije M7 operatora podesite Tip instalacije kao Operator i Satelitski operator kao povezan M7 operator. Zatim označite opciju Željeno skeniranje, podesite kao Automatsko skeniranje kanala i pritisnite OK za pokretanje automatske pretrage. Ove opcije se mogu unapred izabratil ovisno o izborima Jezika i Zemlje koje ste napravili u prethodnim koracima procesa prve instalacije. Ovisno o tipu M7 operatora, možda će se od vas zatražiti da izaberite HD/SD lil istu kanala specifičnu za zemlju. Izaberite jednu i pritisnite OK za nastavak.

Sačekajte dok sken ne završi. Sada je lista instalirana.

Dok obavijate instalaciju M7 operatora, ako želite koristiti parametre za instalaciju satelita koji se razlikuju od podrazumevanih podešavanja, odaberite opciju Željeno skeniranje kao Ručno skeniranje kanala i pritisnite tipku OK za nastavak. Potom će se pojaviti meni Tip antene. Nakon odabira tipa antene i željenog satelita u narednim koracima, pritisnite OK za promenu parametara instalacije satelita u podmeniju.

Za početak instalacije Fransat-a, podesite Tip instalacije kao Rukovalac a zatim podesite Rukovalac satelita kao povezani Fransat rukovalac. Zatim pritisnite tipku OK da pokrenete Fransat instalaciju. Možete odabrati pokretanje automatske ili ručne instalacije.

Pritisnite **OK** za nastavak. Obaviće se Fransat instalacija i signali će se sačuvati (ako je dostupno).

Ako **Tip instalacije** podesite kao **Standardni**, možete nastaviti sa regularnom satelitskom instalacijom i gledati satelitske kanale.

#### Možete izabrati instalaciju Fransat-a bilo kada iz menija Podešavanja>Instalacija>Automatska pretraga kanala> Satelit.

Kako bi se pretražili satelitski kanali koji nisu M7 kanali ili Fransat treba da pokrenete standardnu instalaciju. Odaberite **Tip instalacije** kao **Standardni** i pritisnite tipku **OK** za nastavak. Potom će se pojaviti meni **Tip antene**.

Postoje tri opcije za odabir antene. Možete izabrati Tip Antene kao Direktan, Pojedinačni satelitski kabi ili DISEQC prekidač pomoću tastera za lijevo ili desno. Nakon odabira tipa antene, pritisnite OK za prikaz opcija i nastavak. Opcije Mastavi, Lista transpondera i Konfiguriši LNB će biti dostupne. Možete promjeniti podešavanja transpondera i LNB-a pomoću povezanih opcija nenja.

- Direktan: U slučaju da imate jedan prijemnik i direktni satelitski tanjir, izaberite ovaj tip antene.
   Prisnite OK za nastavak. Odaberite dostupni satelit na sljedećem ekranu i pritisnite OK da skenirate za usluge.
- Satelitski kabl Ukoliko imate više resivera i jedan satelitski kablovski sistem, odaberite ovaj tip antene. Prisnite OK za nastavak. Postavite postavke slijedeći instrukcije na narednom ekranu. Pritisnite OK za skeniranje za usluge.
- DISEqC skretnica: U slučaju da imate višestruke prijemnike i DISEqC skretnicu, izaberite ovaj tip antene. Prisnite OK za nastavak. Na sijedećem ekranu možete podesiti četiri DISEqC opcije (ukoliko su dostupne). Prilisnite taster OK da biste skenirali prvi satelit na spisku.

Analogan: Ukoliko je opcija pretrage analognog signala uključena, TV će tražiti analogni signal nakon što se finaliziraju ostale početne postavke.

Prikazaće se ekran dijaloga koji traži aktiviranje roditeljske kontrole. Ako odaberete **Da**, prikazaće se opcije roditeljskog ograničenja. Konfigurišite po želji i pritisnite **OK** kada završite. Odaberite **Ne** i pritisnite **OK** za nastavak, ako ne želite da aktivirate roditeljska ograničenja.

Nakon što su početne postavke završene, TV će poćeti tražiti dostupna emitovanja u izabranim tipovima emitovanja.

Dok traje pretraga, trenutni rezultati će biti prikazani na dnu ekrana. Nakon što se sve dostupne stanice uskladište, meni **Kanali** će se prikazati. Možete urediti listu kanala u skladu sa svojim željama pomoću opcija kartice Uredi ili pritiskom na tater Meni za prekid i gledanje televizije.

Dok se pretraga nastavlja, može se prikazati poruka koja pita da li želite sortirati kanale po LCN-u(\*). Izaberite **Da** i pritisnite **OK** za nastavak.

(\*) LCN je sistem Logičkog broja kanala koji organizuje dostupne signale u skladu sa prepoznatljivim sekvencama kanala (ako je dostupan).

#### Napomene:

Za pretragu M7 kanala nakon Prve instalacije, treba da ponovo obavite prvu instalaciju. Ili pritisnite taster Meni i udite u meni Podešavanja?Instalacija?Automatska pretraga kanala?Satelit. Potom pratite iste već pomenute korake u izboru satelite.

Nemojte isključivati televizor za vrijeme pokretanje prve instalacije. Neke opcije nisu dostupne ovisno od izabrane zemlje.

### Korišćenje funkcija tabele satelitskih kanala

Možete izvršavati ove operacije koristeći meni Podešavanja>Instalacija>Satelitska podešavanja>Tabela satelitskih kanala Postoje dve opcije vezane za tu funkciju.

Možete preuzeti ili postaviti podatke iz tabele satelitskog kanala. Da bi uradili koju od ove dve, morate povezati USB na TV.

Možete preneti trenutne usluge i odnosne satelite i transpondere u TV-u na USB-u.

Osim toga, možete preuzeti jednu od datoteka tabele satelitskih kanala sa USB-a na TV.

Kad izaberete jedan od tih satcodx datoteka, sve usluge i srodni sateliti i transponderi u izabranoj datoteci biće uskladišteni na TV-u. Ako su instalirane zemljane, kablovske i/ili analogne usluge, one će biti zadržane i samo će satelitske usluge biti uklonjene.

Zatim proverite postavke za antenu i promenite ih ako treba. Možda će se pojaviti poruka za grešku "Nema signala" ako postavke za antenu nisu konfigurisane pravilno.

#### Reprodukcija preko USB ulaza

Možete povezati spoljni čvrsti disk od 2,5" i 3,5" inča (HDD sa spoljašnim napajanjem) ili USB memorijski uređaj sa vašim televizorom putem USB ulaza na televizoru.

VAŽNOI Napraviti rezervnu kopiju datoteka na disku pre povezivanja na TV-u. Proizvodač neće biti odgovoran ni za kakvo oštećivanje datoteka ili gubitak podataka. Moguće je da izvesni tipovi USB uređaja (MP3 plejen) ili USB hard diskovi/memorijski stikovi možda nisu kompatibilni sa ovim TV aparatom. TV podržava FAT32 i NTFS formatiranje diska, ali snimanje je jedino moguće sa diskovima u NTFS formatu.

Tokom formatiranja može doći do nekih problema kad formatirate USB drajvove koji imaju više od 1 TB (terabajta) mijesta. Sačekajte malo između svakog uključenja i isključenja jer plejer možda još čita fajlove. To može fizički oštetiti USB plejera, pa i samog USB uređaja. Nemojte izvući USB modul za vrijeme izvođenja datoteke.

Možete koristiti USB habove sa vašeg TVa USB ulaza. Nadvorešni USB preporučuju se u takvim situacijama.

Može se koristiti USB sa vašeg TVA ukoliko hoćete da povežete USB hard disk.

Napomena: Kada gledate datoteke sa slikama, meni Pretraživača medija može prikazati samo 1000 datoteka sa slikama sačuvanim na povezanom USB uređaju.

### USB snimanje

### Snimanje programa

VAŽNO! Kada koristite novi USB disk, preporučuje se da prvo formatirate disk pomoću opcije "Formatiraj disk" na svom TV-u koji se nalazi u meniju TV-Snimanja-Postavke.

Da biste snimili program, morate prvo povezati USB disk na vašem TV-u dok je TV isključen. Zatim trebali bi uključiti TV da biste omogućili odliku snimanja.

Da biste snimali vaš drajv mora imati 2 GB slobodnog mijesta i biti kompatibilan sa USB 2.0. Pojavljuje se poruka o grešci ako USB drajv nije kompatibilan.

Da bi snimali programe dugog trajanja kao filmovi, preporučuje se koriščenje USB Kvrstih diskova (HDD). Snimljene programne su sačuvane na povezanim USB disku. Po želji, možete sačuvati/kopirati snimke na kompiuter, ipak, ove datoteke se ne mogu puštati na kompiuter. Možete ih puštati samo preko TV-a.

Po vreme tajmšiftinga se može pojaviti zadržavanje sinhronizacije usana. Snimanje radija je podržano. TV može snimati programe do deset časova.

Snimljeni programi su podijeljeni na dijelove od 4GB. Ukoliko je brzina snimanja povezanog USB diska nedovoljna, snimanje može propasti i odlika tajmšifting može biti nedostupna.

Zato se preporučuje koristiti USB diskove za snimanje HD programa.

Nemojte izvlačiti USB/HDD disk tokom snimanja. To može oštetiti disk.

Ukoliko ste isključili napojni kabi dok je neki tajmer za USB snimaje aktivan, onda će taj tajmer bitu lotkazani. Podravaju se višestruke particije. Najviše dve različite particije su podržane. Prva particija USB diska koristi se za funkcije USB snimanja. Takođe, mora biti formatirana kao primama particija da bi se koristila za funkcije USB snimanja.

Neki paketi striminga mogu da ne budu snimljeni radi problema signala, pa nekad video se zaledi u toku prikaza.

Dugmad za snimanje, reprodukciju, pauzu, prikaz (za dijalog plej-liste) se ne mogu korisili kada je teletekst uključen. Ukoliko snimanje počinje od tajmera dok je teletekst uključan, teletekst se automatski isključuje. Korišćenje teleteksta je takođe onemogućeno kad je u toku snimanje ili reprodukcija.

### Snimanje Tajmšifting

Pritisnite tipku **Pauza** dok gledate neku emisiju da biste aktivirali režim vremenskog pomaka. U režimu tajmšifting, program je pauziran i u isto vrijeme sniman na povezani USB disk.

Pritisnite **Reprodukcija** još jednom da biste gledali pauzirani program od trenutka zaustavljanja. Pritisnite taster **STOP** da biste zaustavili tajmšifting i vratili na prenos.

Tajmšift se ne može koristiti u radiju.

Ne možete koristiti brzo premotavanje unazad tajmšiftinga nakon vraćanja na normalnu reprodukciju ili opciju brzog premotavanja unaprijed.

### Instant snimanje

Pritisnite Snimanje da biste počeli snimati događaj instantno dok gledate program. Možete ponovo pritisnuti tipku Snimanje na daljinskom upravljaču da biste snimali sljedeći događaj nakon biranja sljedećeg programa iz elektronskog vodiča kroz program. Pritisnite SDog da biste otkazali instant snimanje.

Ne možete prebaciti se na stanice ili gledati Pretraživača medija tokom snimanja. Tokom snimanja programa ili tokom tajmšiftinga, pojaviće se poruka upozorenja ukoliko brzina vašeg USB uređaja nije dovoljna.

### Gledanje snimljenih programa

Izaberite **Snimci** iz **TV** menija. Odaberite snimku sa liste (ukoliko je neka ranije snimljena). Pritisnite tipku **OK** kako biste vidjeli meni **Opcije.** Izaberite opciju i pritisnite OK.

Napomena: Gledanje glavnog menija i stavke menija nisu dostupne tokom prikazivanja.

Pritisnite tipku Stop da biste zaustavili reprodukciju i vratili se na Snimci.

#### Sporo unapred.

Ukoliko pritisnete tipku **Pauza** dok gledate snimljene programe, odlika sporo unaprijed će biti dostupna. Možete koristiti taster **Brzo premotavanje naprijed** za usporavanje premotavanja. Uzastopno pritiskanje dugmeta **Brzo premotavanje naprijed** mijenja brzino sporod napredovania.

#### Konfiguracija snimanja

Izaberite karticu Podešavanja u meniju TV>Snimci za konfiguraciju podešavanja snimanja i pritisnite OK.

Formatiranje diska: Možete korisiti opciju Formatiraj disk da biste formatirali povezani USB disk. Da biste korisitii opciju Formatiraj disk, potreban vam je PIN. Napomena: Podrazumjevani PIN može biti podešen na 0000 ili 1234. Ako ste postavili PIN (traži se ovisno o izabranoj zemlji) tijekom Prve instalaciju, unestie PIN korij ste izabrali.

VAŽNO! Formatiranje USB drajva će obrisati SVE podatke na njemu i njegov sistem fajlova postat će FAT32. U najviše slučaja greške rada biće popravljene nakon formatiranja, ali vi gubite SVE podatke. Ukoliko se na ekranu prikaže "učitavanje USB diska je presporo" dok počinjete snimanje, pokušajte restartovati snimanje. Ukoliko još dobijate istu grešku, moguće je da vaš USB disk ne zadovoljava zahtjeve brzine. Povežite drugi USB disk.

### Pretraživač medija

Možete reprodukovati muziku i filmove i prikazati fotografije uskladištene na USB memorijskom uređaju tako što ćete ga povezati na vaš televizor. Povežite USB uređaj na jedan od USB ulaza sa bočne strane vašeg televizora.

Nakon povezivanja USB uređaja na vaš televizor, meni Pretraživač medija će se prikazati na ekranu. Kasnije možete pristupili sadržaju povezang USB uređaja bilo kada iz menija Izvori. Izaberite povezanu opciju USB ulaza iz tog menija i pritisnite OK. Zatim izaberite datoteku i pritisnite OK za prikaz ili reprodukciju.

Željene postavke Pretraživača medija možete podesiti pomoću menija Postavke. Nemiju Podešavanaj može da se pristupi putem trake sa informacijama koja se prikazuje u donjem uglu ekrana kada pritisnete taster Informacija tokom reprodukcje video zapisa ili prikaza fotografije. Pritisnite taster Informacije, označite simbol točkića koji se nalazi na desnoj strani trake sa informacijama i pritisnite OK. Podešavanja slike, Podešavanja zvuka, Podešavanja pretraživaća medija i meniji Opcija će biti dostupni. Sadržaji tih menija se mogu promljeniti u skladu sa tipom trenutno otvoreme multimedijalne datoteke. Samo će meni Podešavanja zvuka biti dostupan tokom reprodukcije audio datoteka.

| Rad režima Petlja/l                  | Niješano                                                                               |
|--------------------------------------|----------------------------------------------------------------------------------------|
| Započnite reprodukciju i aktivirajte | Svi fajlovi sa liste<br>će biti reproducirani<br>neprekidno u<br>originalnom poretku.  |
| Započnite reprodukciju i aktivirajte | Isti fajl će biti<br>neprekidno reproduciran<br>(ponovno).                             |
| Započnite reprodukciju i aktivirajte | Svi fajlovi sa liste će biti<br>reproducirani prema<br>slučajnom redoslijedu.          |
| Započnite reprodukciju i aktivirajte | Svi fajlovi sa liste<br>će biti reproducirani<br>prema istom slučajnom<br>redoslijedu. |

Da biste koristili funkcije, na traci sa informacijama označite simbol funkcije i pritisnite **OK**. Da biste promijenili status funkcije, označite simbol funkcije i pritiskajte **OK** koliko god je potrebno. Ako je simbol označen crvenim krstom, to znači da je deaktiviran.

### FollowMe TV

Korištenjem odlike FollowMe TV možete gledati trenutni TV program na vašem mobilnom uređaju. Instalirati prikladnu aplikaciju Smart centar na vaš mobilni uređaj. Otvorite aplikaciju.

Za više informacija idite do instrukcije aplikacije.

Napomena: U zavisnosti od modela, vaš televizor možda ne podržava ovu funkciju. Ova aplikacija možda nije kompatibilna sa svim mobilnim uređajima. Oba uređaja moraju biti povezana na istu mrežu.

### CEC

Ova funkcija omogućava kontrolu preko daljinskog vašeg TV-a iznad CEC-omogućenih uređaja koji su povezani na vaš TV preko HDMI ulaze.

Opcija CEC u meniju Podešavanja>Sistem>Više u početku treba da bude podešena na Omogućeno. Pritisnite dugme Izvor i izaberite HDMI ulaz povezanog CEC uređaja iz menija Lista Izvora. Nakon povezivanja CEC izvorog uređaja, on će biti prikazan u meniju izvora svojim imenom umesto ime povezanog HDMI porta (na pr.DVD plejer, Recorder 1 itd.).

Daljinski TV-a automatski može izvršavati glavne funkcije nakon izbora povezanog HDMI izvora. Da bi okončali ovu operaciju i opet kontrolirali TV preko daljinskog, pritisnite i yadržite taster "0" na daljinskom u toku 3 sek.

Možete onemogućiti funkcionalnost opcije CEC podešavanjem povezane opcije u meniju Podešavanja>Sistem>Više.

TV takođe podržava funkciju ARC (Audio Return Channel). Ovo je zvučna veza namjenjena da zamjeni ostale kablove među TV-a i audio sistema (A/V prijemnik ili sistem zvučnika).

Tokom aktivnog ARC-a, TV ne utišava automatski ostale audio izlaze. Zbog loga morate ručno smanjiti zvuk TV-a do nule ako želite slušati zvuk jedino sa ARC izvora (isto kao ostali optički ili ko-aksijalni digitali audio izlazi). Ako želite promijeniti jačinu zvuka povezanog uređaja, trebate izabrati taj uređaj iz liste izvora. U tom slučaju, tasteri zvuka su usmjereni na povezani audio uređaj.

Napomena: ARC je podržan jedino putem HDMI2/HDMI3 ulaza.

### kontrola zvučnog sistema

Omogućava koriščenje zvučnog pojačala/prijemnika sa TV-om. Jačina zvuka se može kontrolisati preko daljinskog TV-a. Da biste aktivirali ovu funkciju, u meniju Podešavanja>Sistem>Vlše podesite opciju Zvučnici Kao Pojačalo. Zvučnici TV-a ci biti usutkani i zvuk gledanog izvora biće dostavljen sa strane povezanog zvučnog vistema.

Napomena: Audio uređaj treba podržavati odliku "kontrola audio sistema" i opcija CECtreba biti postavljena na Omogućena.

### Sadržaj menija podešavanja

| Sa | Sadržaj menija slike |                             |                                                                                                    |
|----|----------------------|-----------------------------|----------------------------------------------------------------------------------------------------|
| Re | žim                  |                             | Možete promeniti mod slike prema vašim željama ili zahljevima. Režim slike se može<br>podestiti na neku od sledećih opcija: Kino, Igre (opciono), Sport, Dinamičkii Prirodni.<br>Dobly Vision Moës: Ako modovi sile Dobly Vision Daki Dobly Vision Bright otkriju Dotby Vision sadržaj.<br>opcije de biti dostupne umjesto modova Kino i Prirodni.                                                                                                    |
|    | Ko                   | ntrast                      | Prilagođuje svijetle i tamne vrijednosti ekrana.                                                                                                    |
|    | Sv                   | jetlost                     | Prilagođuje vrijednosti svjetlosti ekrana.                                                                                                    |
|    | Oš                   | trina                       | Podešava vrijednost oštrine za objekte prikazane na ekranu.                                                                                                    |
|    | Bo                   | ja                          | Podešava vrijednost boje, prilagođavajući boje.                                                                                                    |
| Uš | ted                  | a energije                  | Za postavljanje Uštede energije na Uobičajeno, Minimalno, Srednje, Isključenje<br>ekrana ili Isključeno.<br>Napomena: ostupne opcije se mogu razlikovati u odnosu na izabrani Režim.                                                                                                    |
|    | OL<br>os             | .ED<br>vjetljenje           | Ova postavka služi za upravljanje razinom OLED osvjetljenja. Ova funkcija neće biti<br>aktivna ako je <b>Ušteda energije</b> postavljena na bilo koju drugu opciju osim <b>Uobičajeno</b> .                                                                                                    |
| Na | pre                  | dne postavke                |                                                                                                    |
|    | Dii<br>ko            | namični<br>ntrast:          | Možete promjeniti razmjer Dinamičkog kontrasta po želji.                                                                                                    |
|    | Sn                   | nanjenje šuma               | Ako je signal slab i ako slika ima šumove, koristite <b>opciju Redukcija šuma</b> da biste<br>redukovali iznos šuma.                                                                                                    |
|    | Te                   | mperatura boje              | Postavlja vrijednost željene temperature boje. Dostupne opcije su: hladni, normalni, topli i uobičajeni.                                                                                                    |
|    |                      | Bijela tačka                | Ukoliko je Ton boje postavljen na Uobičajeni, ova postavka će biti dostupna. Pojačajte<br>"toplotu" ili "hladnoću" slike upotrebom desne ili lijeve tipke.                                                                                                    |
|    | Br.<br>OL            | zo čišćenje<br>.ED panela   | Ručno obavite održavanje panela kako bi zaštitili OLED panel i produžili njegov vijek<br>trajanja. Ova operacija će trajati oko 10 minuta i televizor će se automatski isključiti.<br>Nemojte odvajati kabl za napajanje tokom tog perioda. Pogledajte odeljak <b>OLED TV</b><br><b>operacije za</b> više informacija prije obavljanja ove operacije.                                                                                                    |
|    | Sli<br>OL            | ka za čišćenje<br>ED panela | Ručno obavite doržavanje panela kako bi zaštitili OLED panel i produžili njegov vijek<br>trajanja. Ova operacija će trajati oko 1 sati televizor će se automatski isključili. Nemojte<br>odvajati kabi za napajanje tokom tog perioda. Ne preporučuje se obavljanje ove operacije<br>više od jednom godišnje ili dok od vas to ne zatraže ovlaščem i seviseri. Pogledajte<br>odejak o <b>LED TV operacije</b> za više informacija prije obavljanja ove operacije. |
|    | Zu                   | miranje slike               | Postavite željeni formati veličine slike.                                                                                                    |
|    |                      | Pomjeranje<br>slike         | Ova opcija može biti dostupna u zavisnosti od podešavanja <b>Zumiranja slike</b> . Označite<br>i pritisnite <b>OK</b> , zatim pomoću tastera za usmjeravanje pomjerite sliku nagore ili nadole.                                                                                                    |
|    | Os                   | ećaj film                   | Pomoći "lijev/desno" postavite "Osećaj Film" na nisko, srednje, visoko ili isključano.<br>Dok je "Osećaj film" aktivan, optimizuje video postavke TV-a da bi podvižne slike<br>dobile bolji kvalitet.                                                                                                    |
|    | Mc<br>de             | ovie Sense<br>mo            | Kada je opcija <b>Movie Sense</b> podešena na <b>Nisko, Srednje ili Visoko</b> , ova opcija će biti<br>dostupna. Pritisnite dugme OK za aktivaciju demo režima. Dok je demo aktivan, ekran<br>je podeljen a dve sekcije, jedna prikazuje aktivnost Osećaj film, a druga normalne slike<br>TV-a. Ponovno pritisnite tipku OK da biste otkazali.                                                                                                    |
|    | Re                   | žim filma                   | Filmovi se snimaju s različitom brzinom izmjene slika nego televizijski programi. Uključite<br>ovu opciju na "automatski" kada gledate filmove, da biste jasno vidjeli scene sa brzim<br>kretanjem.                                                                                                    |
|    | То                   | n kože                      | Nijansa kože se može mijenjati između -5 i 5.                                                                                                    |
|    | Nij                  | ansa boje                   | Podesite željeni ton boje.                                                                                                    |
|    |                      |                             |                                                                                                    |

|                         | HDMI puni<br>raspon                                                                                                    | Ako gledate iz HDMI izvora, ova osobina će biti vidljiva. Možete ga koristiti da povećate<br>crnoću slike.                                                                                                    |
|-------------------------|----------------------------------------------------------------------------------------------------|----------------------------------------------------------------------------------------------------|
| Dolby Vision<br>modovi: |                                                                                                    | Podešava željeni izgled obavještenja za Dolby Vision sadržaje. Kada je podešen kao<br>Uključen, Dolby Vision logo će bili prikazan sa donje desne strane ekrana kada se<br>otkrije Dolby Vision sadržaj.                                                                                                    |
| Po                      | zicija PC-a                                                                                                    | Pojavljuje se jedino kada je izvor postavljeni na VGA/PC.                                                                                                    |
|                         | Auto namještanje                                                                                                    | Automatski optimizuje prikaz. Pritisnite OK za optimizaciju.                                                                                                    |
|                         | H pozicija:                                                                                                    | Ova stavka služi za pomicanje slike horizontalno udesno ili ulijevo na ekranu.                                                                                                    |
|                         | V pozicija:                                                                                                    | Ova stavka služi za pomicanje slike vertikalno prema vrhu ili prema dnu ekrana.                                                                                                    |
|                         | Takt tačaka                                                                                                    | Podešavanjem takta točaka ispravljaju se smetnje koje se pojavljuju u vertikalnim<br>prugama u intenzivnim prikazima točaka kao u proračunskim tablicama, odlomcima ili<br>u tekstu s manjim fontovima.                                                                                                    |
|                         | Faza                                                                                                    | U zavisnosti od izvora (kompjuter i td), možete imati nejasnu ili šumnu sliku na ekranu.<br>Možete koristiti fazu da bi dobili bolju sliki preko probe.                                                                                                    |
| Pixellence Demo         |                                                                                                    | FullPIX Demo funkcija optimiše vido postavke televizora i pomae vam da dobijete bolji<br>kvalitet slike. Pritisnite <b>OK</b> za aktiviranje Pixellence demo moda kako biste iskusili<br>Pixellence kvalitet. Ponovno pritisnite tipku <b>OK</b> da biste otkazali. Ako je opcija <b>Mod</b><br>podešena kao <b>tgra</b> , ova opcija će takođe biti dostupna. |
| Re                      | setovanje                                                                                                    | Resetuje postavke slike na fabrički podešene vrijednosti. (Osim u režimu Igre)                                                                                                    |
| υv                      | U VGA režimu (PC) neki predmeti menija Slike neću bili dostupni. Umjesto toga, postavke VGA režima će bili dodate meniju Slika u PC režimu. |                                                                                                    |

| Sadraj menija zvuka                                    |                                                                                                    |  |
|--------------------------------------------------------|----------------------------------------------------------------------------------------------------|--|
| Glasnoća                                               | Podešava jačinu zvuka.                                                                                                    |  |
| Ekvalizator                                            | Postavlja mod ekvilajzera. Postavke po izboru se mogu postaviti jedino u režimu<br>Korisnik.                                                                                                    |  |
| Balans                                                 | Prilagođuje sa kog zvučnika dolazi zvuk.                                                                                                    |  |
| Slušalice                                              | Podešava jačinu zvuka u slušalicama.<br>Pobrinite se da je zvuk slušalica prije njihove upotrebe potavljen na nisku glasnoću<br>kako biste spriječili oštećenje sluha.                                                                                                    |  |
| Režim zvuka                                            | Možete izabrati režim zvuka (ako izabrani kanal to podržava).                                                                                                    |  |
| Bluetooth                                              | Pritisnite <b>OK</b> da otvorite ekran Bluetooth menija. Pomoću tog ekrana možete pronaći i<br>povezati zvučne uređaje sa omogućenom Bluetooth bežičnom tehnologijom na vaš TV.                                                                                                    |  |
| AVL (AOG -<br>Automatsko<br>Ograničavanje<br>Glasnoće) | Postavlja zvuk da bi se dobila fiksna razina izlaza između programa.                                                                                                    |  |
| Slušalice/Izlaz linije                                 | Pri povezivanjem spoljašneg pojačala na vaš TV pomoću džeka slušalica, možete<br>postaviti ovu opciju na <b>Izlaz</b> linije. Ako ste povezali slušalice na vaš TV, postavite<br>opciju na <b>Slušalice</b> .<br>Pobrinite se da je ova stavka prije korištenja slišalica postavljena na <b>Slušalica</b> . Ako<br>je postavljena na Liniju izlaza, izlaz slušalica će biti namješten na maksimum te bi to<br>moglo uzrokovati oštećenje sluha. |  |
| DTS TruSurround<br>HD                                  | Uklučuje ili isključuje DTS TruSurround HD.                                                                                                    |  |
| Digitalni Izlaz                                        | Podešava tip zvuka audio izlaza.                                                                                                    |  |
| Povišavanje basa:                                      | Kontroliše nivo povišavanja basa. Koristite tastere za Lijevo i Desno da biste podesili.                                                                                                    |  |
| Sadržaji menija Mre                                    | ža                                                                                                    |  |
| Tip mreže                                              | Onemogućite mrežnu vezu ili promijenite tip povezivanja.                                                                                                    |  |
| Protraga božičnih                                      | Zene šelte postanov božišnih posta. Oso poslik to biti dostupno plus is The posta                                                                                                    |  |

| Tip mreze                                                                             | Onemogucite mreznu vezu ili promijenite tip povezivanja.                                                                                                    |
|---------------------------------------------------------------------------------------|----------------------------------------------------------------------------------------------------|
| Pretraga bežičnih<br>mreža                                                            | Započnite pretragu bežičnih mreža. Ova opcija će biti dostupna ako je Tip mreže<br>podešen kao Bežični uređaj.                                                                                                    |
| Pritisnite WPS na<br>vašem wifi ruteru                                                | Ako vaš modem/ruter ima WPS, direktno se možete povezati na njega pomoću ove<br>opcije. Označile ovu opciju i pritisnite OK. Idite do modema/rutera i pritisnite taster WPS<br>na njemu da biste obavili povezivanje. Ova opcija će biti dostupna ako je Tip mreže<br>podešen kao Bežićni uređaj. |
| Test brzine interneta                                                                 | Započnite testiranje brzine da biste provjerili propusnost veze. Rezultat će se prikazati<br>na ekranu nakon završetka.                                                                                                    |
| Napredne postavke                                                                     | Promenite IP i DNS konfiguracije na vašem televizoru.                                                                                                    |
| Buđenje                                                                               | Omogućite ili onemogućite ovu funkciju tako što ćete je podesiti na Uključeno ili Isključeno.                                                                                                    |
| Napomena: Za više informacija o opcijama ovog menija pogledajte odjeljak Povezivanje. |                                                                                                    |

| Sadraj menija instalacije              |                                                                                                    |
|----------------------------------------|----------------------------------------------------------------------------------------------------|
| Automatsko<br>skeniranje kanala        | Prikazuje opcije automatskog štelovanja. <b>Digitalna antena:</b> Pretražuje i čuva antenske<br>DVB stanice. <b>Digitalna kabiovska televizija:</b> Pretražuje i čuva kabiovkse DVB stanice.<br><b>Analogan:</b> Pretražuje i čuva analogne stanice. <b>Satelit:</b> Pretražuje i memoriše satelitske<br>stanice.                                                                                                    |
| Ručno pretraživanje kanala             | Ova funkcija se može koristiti za direktan unos emitera programa.                                                                                                    |
| Skeniranje mrežnih<br>kanala           | Traži povezane kanale u sistemu emitovanja. Digitalna antena: Traženje antenskih<br>kanala. Digitalna kablovska televizija: Pretražuje kanale kablovske mreže. Satelit:<br>Pretražuje kanale satelitske mreže.                                                                                                    |
| Analogno fino<br>podešavanje           | Možete koristiti ove postavke za fino podešivanje analognih kanala. Ova funkcija nije<br>dostupna ako nema uskladištenih analognih kanala i ako kanal koji trenutno gledate<br>nije analogni kanal.                                                                                                    |
| Postavke satelita                      | Prikazuje postavke. Lista satelita: Prikazuje dostupne satelite Možete dodati, izbrisati<br>ili urediti postavke satelita na listi. Instalacija antene: Možete izmijeniti podešavanja<br>satelitike antene ilivi izapočeti satelitisku pretragu. Tabela satelitiskog kanala: Možete<br>postaviti ili preuzeti podatke tabele satelitiskog kanala upotrebom povezanih opcija.                                                                      |
| Podešavanja<br>instalacije (opciono)   | Prikazuje se meni postavki instalacije Pretraživanje u stanju mirovanja (*): TV će<br>tražiti nove ili nestale kanale dok je u mirovanju. Sve novonađene kanale biću pokazane.<br>Dinamičko aziurranje kanala(*): Ako je ova opcija podešena kao Omogućeno,<br>promjene na kanalima, kao što su frekvencija, naziv kanala, jezik titlova itd. će se<br>automatski primeniti tokom gledanja.<br>(*) Dostupnost zavisi od modelu.                   |
| Podešavanje kućnog<br>transpondera (*) | Koristeći ovaj meni, možete urediti parametre glavnog i rezervnog kućnog transpondera,<br>uključujući Pid povezanog M7 operatora, koji se koristi za preuzimanje liste kanala.<br>Podesite svoje preference i prilisnite Zelenu tijku da sačuvate postavke. Podom pokrenite<br>instalaciju M7 operatora koristeći meni Automatsko skenitranje kanala>Satelit.<br>(7) ova opeji menije de bil dotspusa sama oba ce obavi instalacija M7 operatora. |
| Brisanje liste usluga                  | Ova postavka služi za brisanje pohranjenih kanala. Ova postavka vidljiva je samo<br>ako je za državu odabrana Danska, Švedska, Norveška ili Finska.                                                                                                    |
| Izaberite aktivnu<br>mrežu             | Ova postavka vam omogućava da odaberete kanale u okviru odabrane mreže koji će<br>se navesti u listi kanala. Ova funkcija je dostupna samo za Norvešku.                                                                                                    |
| Informacioni signali                   | Ovu stavku menija možete da koristite za praćenje signala povezanih informacija, kao što su nivo/kvalitet signala, naziv mreže itd. za dostupne frekvencije.                                                                                                    |
| Prva instalacija                       | Briše sve sačuvane kanale i postavke, vraća TV na fabričke postavke.                                                                                                    |
| Fransat opcije                         | Prikazuje Fransat opcije.                                                                                                    |
| Roditeljski<br>nadzor                  | Prikazuje opcije roditeljskog nadzora. Unesite PIN broj koji ste izabrali prilikom prve<br>instalacije za prikazivanje trenutnih postavki.                                                                                                    |
| Informacije o<br>sistemu               | Prikazuje informacije o sistemu.                                                                                                    |
| Informacije o<br>prijemu               | Prikazuje informacije o trenutnom prijemu satelitskog signala.                                                                                                    |
| CAS modul                              | Prikazuje informacije o trenutnom CAS modulu.                                                                                                    |
| Nadogradnja                            | Prikazuje opcije nadogradnje softvera.                                                                                                    |

| Sa                                                                | Sadržaj menija sistema                    |                                                                                                    |
|-------------------------------------------------------------------|-------------------------------------------|----------------------------------------------------------------------------------------------------|
| Uslovni pristup Kontroliše uslovne pristupne module kada postoje. |                                           | Kontroliše uslovne pristupne module kada postoje.                                                                                                    |
| Jez                                                               | zik                                       | Možete postaviti različiti jezik u zavisnosti od emitera i zemlje.                                                                                                    |
| Po<br>(*)                                                         | stavke privatnosti                        | Upravljajte privilegijama privatnosti za aplikacije povezane sa pametnim TV-om Pritisnite<br>OK za ulazak u meni i postavite ih prema svojim preferencama.                                                                                                    |
| Roditeljski                                                       |                                           | Unesite tačnu lozinku da biste promijenili roditeljske postavke. U ovom meniju možete<br>jednostavno podesiti Zaključavanje menija, Biokada prema uzrastu, Biokada za<br>decu ili Navođenje. Takođe možete podesiti novi PIN ili promijeniti Podrazumevani<br>CICAM PIN koristeći povezane opcije.                                                                                                    |
|                                                                   |                                           | Napomena: Neke opcije menija nisu dostupne ovisno o izabranoj zemlji tijekom Prve instalacije.<br>Podrazunjevani PIN može bili podešen na 0000 ili 1234. Ako ste postavili PIN (traži se ovisno o izabranoj<br>zemlji) tijekom Prve instalacije, unesite PIN koji ste izabrali.                                                                                                    |
| Da                                                                | tum/Vrijeme                               | Podešava datum i vrijeme.                                                                                                    |
| lzv                                                               | ori                                       | Uredite nazive, omogućite ili onemogućite otdobrane opcije izvora. Dostupne su i opcije<br>Redovan, Poboljšan i Onemogućen za HDMI izvore. Ocije Redovan i Poboljšan<br>utiću na postavke boje izabranog HDMI izvora. Da bi se omogućilo gledanje 4K ili HDR<br>slika sa HDMI izvora, odgovarajuću postavku treba podesiti na <b>Poboljšano</b> ako je<br>povezani uređaj kompatbilan sa HDMI 2.0 i narednim verzijama. Podesile kao Redovan<br>ako je povezani uređaj kompatbilan sa HDMI 2.0 i narednim verzijama. Podesile kao Redovan<br>ako je povezani uređaj kompatbilan sa HDMI 2.0 i narednim komengućina odgovarajući način ili<br>onemogućite povezani HDMI izvor postavljajući ga na Onemogućeno. |
| Pri                                                               | stupačnost                                | Prikaz opcija pristupačnosti televizora.                                                                                                    |
|                                                                   | Za osobe sa<br>oštećenim<br>sluhom        | Omogućuje bilo koju specijalnu funkciju koju je poslao emiter.                                                                                                    |
|                                                                   | Audio opis                                | Za osobe oštećenog vida i za slijepe bit će puštena narativna traka. Pritisnite OK da<br>biste vidjeli sve dostupne opcije menija Audio opis. Ovo je moguće jedino ako emiter<br>to podržava.                                                                                                    |
|                                                                   |                                           | Napomena: Funkcija audio opisa neće biti dostupna tijekom moda snimanja ili vrjemenskog pomaka.                                                                                                    |
|                                                                   |                                           | Ako vaš televizor podržava ovu odliku, možete vidjeti svoj ESN(*) broj i deaktivirati Netflix.                                                                                                    |
| Netflix                                                           |                                           | () Pesnikovje uminami i Divij za remimi, sezulani specijami da obeminse tvas i r.v.<br>Napomena: Za rkivlos druljenja, portebna je interneti veza brzine minimum 25 Mb/s - više informacija o<br>primjeru zahtjeva za strujenje 4K sadržaja možete naci na Nettiki web lokaciji ( <u>fitos//heb.nettik:com/kn/<br/>code/12441</u> ), Kada počnete da strujenjem prenostiv dko sadržaj preko internata, kvalite vaš veze če se<br>analizini i može prod neko vnjeme da se realizuje kvalitet pum HD II 4K, sto neko bili moguće u slučaju<br>spore veze. Ako imate sumi, i treba da provertim emogucosti vaše pinterneta kod svoj dostavljeća internata.                                                       |
| Više                                                              |                                           | Prikazuje druge opcije postavljanja televizora.                                                                                                    |
|                                                                   | lstjek menija                             | Menja vreme prikazivanja ekrana menija.                                                                                                    |
|                                                                   | LED lampica<br>režima mirovanja           | Ako je režim mirovanja podešen na Isključeno, LED lampica za režim mirovanja se neće<br>upaliti kada televizor bude u režimu mirovanja                                                                                                    |
|                                                                   | HBBTV (*)                                 | Možete isklučiti ili uključiti ovu odliku tako što ćete ih postaviti na Uključeno ili Isključeno.                                                                                                    |
|                                                                   | Ažuriranje<br>softvera                    | Obezbjeđuje da TV ima najnoviji firmver. Pritisnite <b>OK</b> da vidite opcije menija.                                                                                                    |
|                                                                   | Verzija aplikacije                        | Prikazuje trenutnu verziju softvera.                                                                                                    |
|                                                                   | Režim titlova                             | Ova se opcija koristi za odabir titlova koji se pojavljuju na ekranu (DVB titl/ Teletekst<br>titl) ako su oba dostupna. Osnovna vrijednost je DVB titl. Ova funkcija je dostupna<br>samo za opciju zemlje Norveška.                                                                                                    |
|                                                                   | Automatsko<br>isključivanje<br>Televizora | Postavlja željeno vrijeme nakon kojeg televizor prelazi u stanje pripravnosti kada se<br>ne koristi. Ova opcija može da se podesi od 1 do 8 sati u koracima od 1 sata. Takođe<br>možete onemogući to vu opciju tako što ćete podesiti kao <b>iskijučeno</b> .                                                                                                    |

| Biss kod                         | Biss je sistem za kodiranje koji se koristi kod nekih tipova emitovanja. Ako treba da<br>upišete BISS kod, možete koristili ovu postavku. Označite Biss taster pritisnite OK da<br>biste unijeli kod za željeno emitovanje.                                                                                                    |
|----------------------------------|----------------------------------------------------------------------------------------------------|
| Režim Radnja                     | Odaberite ovaj režim za svrhe prikazivanja u prodavnici. Kada je režim <b>Radnja</b> aktiviran, moguće je da neke stavke u meniju TV-a ne budu dostupne.                                                                                                    |
| AVS (Audio video<br>dijeljenje)  | Funkcija AVS vam omogućava da dijelite datoteke sa svog pametnog telefona ili tableta.<br>Ukoliko imate kompatibilan pametni itelefon ili tablet te instaliran odgovarajući softver,<br>možete dijeliti/reprodukovati fotografije na svoj televizor. Videti instrukcije vašeg softvera<br>za podijelivanje za više informacija. |
| Režim<br>startovanje             | Ova postavka konfiguriše preference režima startovanja. Dostupne su opcije Posljednje<br>stanje i Pripravnost.                                                                                                    |
| Virtualni daljinski<br>upravljač | Aktivira ili dekativira opciju virtuelnog daljinskog upravljača.                                                                                                    |
| CEC                              | Preko ove postavke možete u cijelosti omogućiti ili onemogućiti CEC funkciju. Pritisnite<br>tipku za lijevo ili desno da omogućite ili onemogućite ovu odliku.                                                                                                    |
| CEC Automatsko<br>uključivanje   | Ova funkcija omogućava da se konektovani HDMI-CEC kompatibilni uređaj ukljući na<br>TV-u i automatski prebaci na svoj izvor ulaza. Pritisnite tipku za lijevo ili desno da<br>omogućite lin onemogućite ovu odliku.                                                                                                    |
| Zvučnici                         | Da bi mogli čuti zvuk TV-a sa povezanog kompatibilnog audio uređaja, postavite na<br>Pojačalo. Možete koristiti daljinski upravljač TV- a da bi upravljavali jačinom zvuka<br>audio uređaja.                                                                                                    |
| Pametni daljinski                | Pritisnite OK da otvorite ekran menija Pametnog daljinskog. Pomoću tog ekrana<br>možete pronaći i povezati daljinske upravljače sa omogućenom Bluetooth wbežićnom<br>tehnologijom na va šTV.                                                                                                    |
| Prikaži sve ko-<br>lačiće (*)(*) | Prikazuje sve sačuvane kolačiće.                                                                                                    |
| Izbriči evo ko                   | Briče sve sačuvane kolačiće                                                                                                    |
| lačiće (*)(*)                    |                                                                                                    |

### Općenito o korištenju televizora

### Korištenje Liste kanala

Televizor sortira sve memorisane stanice u listi kanala. U ovoj listi kanala možete da vršite izmjene, da podešavate omljene kanale ili da aktivirate stanice koje treba da se prikažu korištenjem opcije menija Kanali. Pritisnite tipku OK da otvorite listu kanala. Možete filtrirati navedene kanale ili obaviti napredne izmjene na trenutnoj listi pomoću opcija karica Filtriraj i Uredi. Označite željenu karticu i pritisnite OK da biste vidjeli dostupne opcije.

Napomena: Komande Premesti, Izbriši i Uredi naziv u meniju TV>Kanali>Uredi nisu dostupne za kanale koji se emituju sa M7 operatora.

#### Upravljanje omiljenim listama

Možete kreirati četiri različite liste svojih omiljenih kanala. Uđite u meni TV>Kanali ili pritisnite taster OK da biste otvorili meni Kanali. Označite karticu Uredi i pritisnite OK da biste vidieli opcije uređivanja i izaberite opciju Označi/Poništi oznaku kanala. Izaberite želieni kanal sa liste pritiskom na taster OK dok je kanal označen. Možete napraviti više izbora. Takođe možete koristiti opciju Označi sve/Poništi oznaku svih za odabir svih kanala sa liste. Pritisnite taster Nazad/Povratak za povratak na opcije menija Uređivanje. Izaberite opciju Dodaj/Ukloni omiljene i ponovo pritisnite taster OK. Prikazaće se opcije liste omilienih kanala. Postavite želienu opciju liste na Ukliučeno. Odabrani kanal(i) će biti dodan(i) na listu. Da uklonite kanal ili kanale sa liste omilienih kanala. pratite iste korake i podesite želienu opciju liste na lsključeno.

Možete koristiti funkciju filtriranja u meniju Kanali da trajno filtrirate kanale u iisti kanala u skladu sa svojim preferencijama. Na primjer, upotrebom opcija kartice Filtriranje možete podesiti da se jedna od vaših omiljenih lista prikazuje svaki put kada otvorite listu kanala.

#### Konfigurisanje roditeljskih postavki

Opcije menija Roditeljska kontrola se mogu koristiti da se korisnicima zabrani gleđanje određenih programa, kanala i upotreba menija. Ova podešavanja se nalaze u meniju Podešavanja Sistem> Roditeljska kontrola.

Za prikazivanje opcija menija roditeljske blokade, neophodno je uneti PIN broj. Nakon upisivanja ispravnog PIN-a, meni **Roditeljska kontrola** će biti prikazan.

Zaključavanje menija: Ove postavke omogućavaju ili onemogućavaju pristup svim menijima ili instalacijskim menijima TV-a.

Blokada po uzrastu: Kada se ova opcija podesi, televizor uzima informacije o uzrastu iz emisija i ako je nivo uzrasta onemogućen, onemogućava pristup emisijama. Napomena: Ako je zemlja tokom Prve instalacije postavljena na Francuska, Italija ili Austrija, Blokada po uzrastima će biti automatski postavljena na 18.

Blokada za djecu: Kada je Blokada za djecu UKLJUČENA, televizorom može da se upravlja samo putem daljinskog upravljača. Dugmad kontrolne ploče ne radi u ovom režimu.

Zaključavanje interneta: Ukoliko je ova opcija podešena na UKLJUČENO, aplikacije koje koriste internet će biti onemogućene.. Podesite na ISKLJUČENO da biste ponovo ospobodili ove aplikacije.

Podešavanje PIN-a: Definiše novi PIN broj:

Default CICAM PIN: Ova opcija će se pojaviti kao posivjela ako nijedan CI modul nije ubačen u CI slot TV-a. Možete promijeniti fabrički PIN CI CAM-a koristeći ovu opciju.

TV PIN(\*): Omogućavanjem ili onemogućavanjem ove opcije možete dozvotiti uli ograničiti nekrim kanalima M7 operatora da šalju upite o PIN-u. Ovi upiti o PIN-u pružaju mehanizam kontrole pristupa za povezane kanale. Ako se opcija podesi na Uključeno, kanalima koji salju upite o PIN-u se ne može pristupiti ako se prvo ne unese taćan PIN.

(\*) Ova opcija menija će biti dostupna samo ako se obavi instalacija M7 operatora.

Napomena: Podrazumjevani PIN može biti podešen na 0000 ili 1234. Ako ste postavili PIN (traži se u zavisnosti od izabrane zemlje) tokom prve instalacije, unesite PIN koji ste izabrali.

Neke opcije možda nisu dostupne u zavisnosti od modela i/ili izabrane zemlje tokom prve instalacije.

### Elektronski vodič kroz programe

Pomoću funkcije elektronskog vodiča kroz programe vašeg televizora možete pretražiti raspored emitovanja trenutno instaliranih kanala sa vaše liste kanala. Od povezanog emitovanja zavisi da li je ova mogućnost podržana li ne.

Za pristup vodiču kroz programe, pritisnite taster Vodič na daljinskom upravljaču. Takođe možete koristiti opciju Vodič iz menija televizora.

Postoje 2 različite vrste rasporeda koje su dostupne, Raspored vremenske linije i Sada/Sljedeće. Za prebacivanje između ovih rasporeda, označite karticu sa nazivom alternativnog rasporeda na gornjoj strani ekrana i pritisnite OK.

Koristite navigacijske tipke za kretanje kroz vodič programa. Koristite tipku **Nazad/Povratak** da biste koristili opcije kartice sa gornje strane ekrana.

### Raspored vremenske linije

U ovoj opciji rasporeda, svi događaji navedenih kanala će biti prikazani po vremenskoj liniji. Možete koristiti navigacijske tipke za kretanje kroz listu događaja. Označite događaj i pritisnite OK za prikaz menija opcija događaja. Koristite taster Nazad/Povratak da biste koristili dostupne opcije kartice. Označite prozor Filter i pritisnite OK da biste vidjeli opcije filtriranja. Za promjenu okvira označite Sada/Sijgdeće i pritisnite OK. Možete koristiti opcije Prethodnoj sijedeći dan za prikaz događaja prethodnog i sijedećig dana.

Označite prozor **Dodaci** i pritisnite **OK** da biste pristupili sljedećim opcijama.

Označavanje žanra: Prikazuje izbornik Označavanje žanra. Izaberite žanr i pritisnite OK. Događaji u vodiču kroz programe koji se podudaraju sa izabranim žanrom će biti označeni.

Pretraživanje vodiča: Prikazuje opcije pretrage. Koristeći ove opcije, možete pretražiti bazu podataka vodiča kroz programe u skladu sa odabranim kriterijumom. Rezultati koji se podudaraju će biti navedeni.

Sada: Prikazuje trenutnog događaja na označenom kanalu

Zumirano: Označite i pritisnite OK da biste vidjeli događaje u širem vrijemenskom intervalu.

### Sada/slijedeći raspored

U ovoj opciji okvira će biti prikazani samo trenutni i budući događaji navedenih kanala. Možete koristiti navigacijske tipke za kretanje kroz listu događaja.

Koristite taster Nazad/Povratak da biste koristili dostupne opcije kartice. Označite prozor Filter i pritisnite OK da biste vidjeli opcije filtriranja. Za promjenu okvira označite Raspored vremenske linije i pritisnite OK.

### Opcije događaja

Koristite navigacijske tipkeda označite događaj i pritisnite taster **OK** za prikaz menija **Opcije.** Dostupne su sljedeće opcije.

Odabir kanala: Koristeći ovu opciju, možete prebaciti na označeni kanal da biste ga gledali. Programski vodič će se zatvoriti.

Više informacija: Prikaz detaljnih informacija o izabranom događaju. Koristite navigacijske tipke za nagore i nadole za kretanje kroz tekst.

Podesi tajmer za događaj / Izbriši tajmer za događaj: Izberite opciju Podesi tajmer za događaj i pritisnite OK. Možete podesiti tajmere za buduće događaje: Za otkazivanje već postavljenog tajmera, označite taj događaj i pritisnite OK. Nakon toga izaberite opciju Izbriši tajmer za događaj. Tajmer će biti otkazan.

Snima/i/zbriši snim. Tajmer: Izaberite opcjiu Snimanje i pritisnite dugme OK. Ako će se događaj prenositi u budućnosti, bit će dodad na listu tajmera koji će se snimiti. Ako se izabrani događaj enituje u tom trenutus, snimanje će odmah početi. Da biste otkazali postavljeno snimanje, označite taj događaj i pritisnite taster OK i odaberite opciju Izbriši snimak. Tajmer. Tajmer snimanja će biti dkazan. VAŽNOI Povezati USB disk na TV jedino kada je TV isključan. Zatim trebali bi uključiti TV da biste omogućili odliku snimanja. Napomene: Ne možete prebaciti na bilo koji drugi kanal ili izvor dok je u toku aktivno snimanje ili tajmer na tekućem kanalu.

Nije moguće postaviti tajmer ili tajmer snimanja za dva ili više pojedinačnih događaja u istom vremenskom intervalu.

### Teletekst usluga

Pritisnite tipku Text za ulaz. Pritisnite još jednom za aktivaciju mješanog moda, šta omogućava u isti mah vidjeti teletekst stranicu i TV emisiju. Pritisnite još jednom za izlaz. Ako je dostupno, odjeljci u stranici teleteksta postaju označeni različitim bojama i mogu se birati pritiskanjem obojenih tipki. Slijedite uputstva se ekrana.

### Digitalni Teletekst

Pritisnite Text da biste vidjeli informacije digitalnog teleteksta. Koristite tipke u boji, tipke kursora i tipku OK. Način rukovanja razlikuje se ovisno o sadržaju digitalnog teleteksta. Slijedite uputstva sa ekrana digitalnog teleteksta. Kada se ponovno pritisne tipka Text, TV se vrača na televizijski prenos.

#### Ažuriranje softvera

Vaš TV može automatski tražiti i ažurirati softver preko Antenskog/Kablovskog signala ili preko interneta.

#### Traženje novijih verzija softvera preko korisničkog interfejsa

U glavnom meniju izaberite Podešavanja>Sistem a zatim Više. Idite do Nadogradnja softvera i pritisnite tipku OK. Zatim izaberite Skeniranje za nadogradnju i pritisnite taster OK za pretragu nove nadogradnje softvera.

Ako se pronađe novija verzija, on započinje njeno preuzimanje. Kada se preuzimanje završi, prikazaće se upozorenje, pritisnite dugme **OK** da završite proces ažuriranja softvera i ponovo pokrenete TV.

### Pretraživanje u 3:00 ujutro i režim ažuriranja

Ako je televizor povezan na antenski signal ili na internet i ako je opcija Automatsko skeniranje podešena na Omogućeno, vaš će TV tražili nove nadogradnje u 3:00 sati. Ukoliko novi softver je pronađen i uspješno preuzet, on će biti instalirani tokom slijedeceg uključivanja.

Napomena: Ne isključujte napojni kabl kada LED trepće tokom procesa restartiranja. Kad se TV ne upali nakon ažuriranja, isključiti ga iz struje, sačekati dva minuta i onda ga opet uključiti.

Sva ažuriranja su automatski kontrolisana. Ako se obavi ručna pretraga i ne pronađe se softver, onda je ovo trenutna verzija.

### Rješavanje problema i savjeti

### TV se ne upaljuje

Provjerite da li je kabel za napajanje sigurno priključen na zidnu utičnicu. Pritisnite taster Napajanje na TV-u.

### Loša slika

- · Provjerite da li ste pravilno podesili TV.
- Nizak nivo signala može izazvati iskrivljenje slike. Provjerite priključke antene.
- Proverite jeste li unijeli tačnu frekvenciju kanala ako ste obavili ručno podešavanje.

### Nema slike

- Televizor ne prima signal. Također, provjerite je li odabran ispravan izvor.
- · Je li antena ispravno priključena?
- · Je li kabel antene oštećen?
- Koriste li se odgovarajući utikači za priključivanje antene?
- · Ako niste sigurni, potražite savjet na mjestu kupnje.

### Nema zvuka

- Provjerite da li je zvuk TV-a utišan. Pritisnite taster Mute ili pojačajte zvuk za provjeru.
- Zvuk dolazi samo iz jednog zvučnika. Provjerite postavke balansa u meniju zvuka.

### Daljinski upravljač - ne radi.

- · Baterije možda su prazne. Zamijenite baterije.
- Baterije su možda pogrešno umetnute. Pogledajte dio "Stavljanje baterija u daljinski upravljač".

#### Nema signala na ulaznom izvoru

- · Možda uređaj nije povezan.
- · Provjerite AV kabele i priključke kod vašeg uređaja.
- · Provjerite da li je uređaj uključen.

### Snimanje nije moguće

Da biste snimili program, morate prvo ispravno povezati USB memorijski uređaj na vašem TV-u dok je TV isključen. Zatim trebali bi uključti TV da biste omogućili odliku snimanja. Ako ne možete snimati, provjerite da li je memorijski uređaj pravilno formatiran i da li ima dovoljno prostora.

#### USB je suviše spor

Ukoliko se na ekranu prikaže "učitavanje USB diska je presporo" dok počinjete snimanje, pokušajte restartovati snimanje. Ukoliko još dobijate istu grešku, moguće je da vaš USB memorijski uređaj ne zadovoljava zahtjeve brzine. Pokušajte sa drugim USB memorijskim uređajem.

| PC-ulaz | Tipični | režimi | prikaz | ivanja |
|---------|---------|--------|--------|--------|
|---------|---------|--------|--------|--------|

Sljedeća tabela je ilustracija nekih tipičnih režima video prikaza. Moguće je da Vaš TV ne podržava sve rezolucije.

| Indeks | Rezolucija | Frekvencija |
|--------|------------|-------------|
| 1      | 640x350    | 85Hz        |
| 2      | 640x480    | 60Hz        |
| 3      | 640x480    | 72Hz        |
| 4      | 640x480    | 75Hz        |
| 5      | 800x600    | 56Hz        |
| 6      | 800x600    | 60Hz        |
| 7      | 800x600    | 72Hz        |
| 8      | 800x600    | 75Hz        |
| 9      | 1024x768   | 60Hz        |
| 10     | 1024x768   | 70Hz        |
| 11     | 1024x768   | 75Hz        |
| 12     | 1024x768   | 85Hz        |
| 13     | 1152x864   | 75Hz        |
| 14     | 1280x768   | 60Hz        |
| 15     | 1280x768   | 75Hz        |
| 16     | 1280x960   | 60Hz        |
| 17     | 1280x960   | 75Hz        |
| 18     | 1280x1024  | 60Hz        |
| 19     | 1280x1024  | 75Hz        |
| 20     | 1360x768   | 60Hz        |
| 21     | 1366x768   | 60Hz        |
| 22     | 1400x1050  | 59Hz        |
| 23     | 1400x1050  | 60Hz        |
| 24     | 1400x1050  | 75Hz        |
| 25     | 1440x900   | 60Hz        |
| 26     | 1440x900   | 75Hz        |
| 27     | 1600x1200  | 60Hz        |
| 28     | 1680x1050  | 59Hz        |
| 29     | 1680x1050  | 60Hz        |
| 30     | 1920x1080  | 60Hz        |

| Kompatibilnost AV i HDMI signala |              |                                          |          |  |
|----------------------------------|--------------|------------------------------------------|----------|--|
| Izvor                            | Podržani sig | nali                                     | Dostupno |  |
|                                  | PAL          |                                          | 0        |  |
| Zadnji                           | SECAM        | 0                                        |          |  |
| AV                               | NTSC4.43     |                                          | 0        |  |
|                                  | NTSC3.58     |                                          | 0        |  |
|                                  | 480i, 480p   | 60Hz                                     | 0        |  |
| VDbDr                            | 576i, 576p   | 50Hz                                     | 0        |  |
| IFDEI                            | 720p         | 50Hz,60Hz                                | 0        |  |
|                                  | 1080i        | 50Hz,60Hz                                | 0        |  |
|                                  | 480i         | 60Hz                                     | 0        |  |
|                                  | 480p         | 60Hz                                     | 0        |  |
|                                  | 576i, 576p   | 50Hz                                     | 0        |  |
| HDMI                             | 720p         | 50Hz,60Hz                                | 0        |  |
|                                  | 1080i        | 50Hz,60Hz                                | 0        |  |
|                                  | 1080p        | 24Hz,<br>25Hz,<br>30Hz,<br>50Hz,<br>60Hz | ο        |  |
|                                  | 3840x2160p   | 24Hz,<br>25Hz,<br>30Hz,<br>50Hz,<br>60Hz | 0        |  |
|                                  | 4096x2160p   | 24Hz,<br>25Hz,<br>30Hz,<br>50Hz,<br>60Hz | 0        |  |

### (X: Nije dostupno, O: Dostupno)

U nekim slučajevima signal kod LCD TV aparata možda neće biti pravilno prikazan. Uzrok tome može biti nekonzistentnost sa standardima opreme (DVD, STB prijemnik, itd.). Iskusite li takav problem, kontaktirajte predstavnika i proizvođača opreme.

# Podržani formati fajlova u USB režimu

| Formati video fajiova |                                 |                     |                                                                                                    |
|-----------------------|---------------------------------|---------------------|----------------------------------------------------------------------------------------------------|
| Video-kodek           | Rezolucija                      | Brzina<br>prijenosa | Spremnik                                                                                                    |
| MPEG1/2               |                                 |                     | Strimovanje MPEG programa (.DAT, .VOB, .MPG, .MPEG),<br>strimovanje MPEG prijenosa (.ts, .trp, .tp), MP4 (.mp4, .mov),<br>3GPP (.3gpp, .3gp), AVI (.avi), MKV (.mkv), ASF (.asf) |
| MPEG4                 | 1080Px2@30fps,<br>1080P@60fps   | 40Mbps              | Strimovanje MPEG programa (.MPG, .MPEG), MP4 (.mp4,<br>.mov), 3GPP (.3gpp, .3gp), AVI (.avi), MKV (.mkv), ASF (.asf)                                                             |
| XviD                  | 1 .                             |                     | MP4 (.mp4, .mov), AVI (.avi), MKV (.mkv), ASF (.asf)                                                                                                    |
| Sorenson H.263        | 7                               |                     | FLV (.flv), AVI (.avi), SWF(.swf)                                                                                                    |
| H.263                 | 1                               |                     | MP4 (.mp4, .mov), 3GPP (.3gpp, .3gp), AVI (.avi), MKV (.mkv)                                                                                                    |
| H.264                 | 3840x2160@30fps,<br>1080P@60fps | 135Mbps             | FLV (.flv), MP4 (.mp4, .mov), 3GPP (.3gpp, .3gp), strimovanje<br>MPEG prijenosa (.ts, .trp, .tp), ASF (.asf), AVI (.avi), MKV (.mkv)                                             |
| Pokretni JPEG         | 720P@30fps                      | 10Mbps              | AVI (.avi), 3GPP (.3gpp, .3gp), MP4 (.mp4, .mov), MKV (.mkv),<br>ASF (.asf)                                                                                                    |
| VP8                   | 1080P@30fps                     | 20Mbps              | MKV (.mkv), WebM (.webm)                                                                                                    |
|                       | 4K2K@60fps                      | 100Mbps             | MP4 (.mp4, .mov), MKV (.mkv), strimovanje MPEG prijenosa (.ts, .trp, .tp)                                                                                                    |
| nevun.265             | 1080P@60fps                     | 50Mbps              | MP4 (.mp4, .mov), MKV (.mkv), strimovanje MPEG prijenosa<br>(.ts, .trp, .tp), 3GPP (.3gpp, .3gp)                                                                                 |
| VP9                   | 4K2K@30fns                      | 100Mbps             | MKV (mkv) WebM (webm)                                                                                                    |

### Formati fajlova slike

| Slika | Foto           | Rezolucija (širina x visina) |
|-------|----------------|------------------------------|
| IDEO  | Osnovna linija | 15360x8640                   |
| JPEG  | Progresivna    | 1024x768                     |
| DNC   | neprepletena   | 9600x6400                    |
| PNG   | prepletena     | 1200x800                     |
| BMP   |                | 9600x6400                    |

| Formati audio fajlova |                          |                     |                                                                                                    |
|-----------------------|--------------------------|---------------------|----------------------------------------------------------------------------------------------------|
| Audio kodek           | Brzina<br>uzorkovanja    | Brzina<br>prijenosa | Spremnik                                                                                                    |
| MPEG1/2 Sloj1         | 16KHz ~ 48KHz            | 32Kb/s ~<br>448Kb/s | MP3 (.mp3), AVI (.avi), ASF (.asf), Matroska (.mkv, .mka),<br>strimovanje MPEG prijenosa (.ts, .trp, .tp), strimovanje MPEG<br>programa (.DAT, .VOB, .MPG, .MPEG), WAV (.wav)                                                                      |
| MPEG1/2 Sloj2         | 16KHz ~ 48KHz            | 8Kb/s ~<br>384Kb/s  | MP3 (.mp3), AVI (.avi), ASF (.asf), Matroska (.mkv, .mka),<br>strimovanje MPEG prijenosa (.ts, .trp, .tp), strimovanje MPEG<br>programa (.DAT, .VOB, .MPG, .MPEG), WAV (.wav)                                                                      |
| MPEG1/2 Sloj3         | 16KHz ~ 48KHz            | 8Kb/s ~<br>320Kb/s  | MP3 (.mp3), AVI (.avi), ASF (.asf), Matroska (.mkv, .mka), 3GPP<br>(.3gpp, .3gp), MP4 (.mp4, .mov, m4a), strimovanje MPEG<br>prijenosa (.ts, .trp., tp), strimovanje MPEG programa (.DAT,<br>.VOB, .MPG, .MPEG), FLV (.fw), WAV (.wav), SWF (.swf) |
| AC3                   | 32KHz, 44.1KHz,<br>48KHz | 32Kb/s ~<br>640Kb/s | AC3 (.ac3), AVI (.avi), Matroska (.mkv, .mka), 3GPP (.3gpp,<br>.3gp), MP4 (.mp4, .mov, m4a), strimovanje MPEG prijenosa<br>(.ts, .trp, .tp), strimovanje MPEG programa (.DAT, .VOB, .MPG,<br>.MPEG)                                                |
| EAC3                  | 32KHz, 44.1KHz,<br>48KHz | 32Kbps ~ 6<br>Mbps  | EAC3 (.ec3), 3GPP (.3gpp, .3gp), MP4 (.mp4, .mov, m4a),<br>strimovanje MPEG prijenosa (.ts, .trp, .tp), strimovanje MPEG<br>programa (.DAT, .VOB, .MPG, .MPEG)                                                                                     |

| Audio kodek   | Brzina<br>uzorkovanja                 | Brzina<br>prijenosa | Spremnik                                                                                                    |
|---------------|---------------------------------------|---------------------|----------------------------------------------------------------------------------------------------|
| AAC, HEAAC    | 8KHz ~ 48KHz                          |                     | AAC (.aac), AVI (.avi), Matroska (.mkv, .mka), 3GPP (.3gpp,<br>.3gp), MP4 (.mp4, .mov, m4a), strimovanje MPEG prijenosa<br>(.ts, .trp, .tp), strimovanje MPEG programa (.DAT, .VOB, .MPG,<br>.MPEG), FLV (.flv), RM (.ra) |
| WMA           | 8KHz ~ 48KHz                          | 128b/s ~<br>320Kb/s |                                                                                                    |
| WMA 10 Pro M0 | 48KHz                                 | < 192kb/s           | ASF (.wma, .asf), AVI (.avi), Matroska (.mkv, .mka)                                                                                                    |
| WMA 10 Pro M1 | 48KHz                                 | < 384kb/s           |                                                                                                    |
| WMA 10 Pro M2 | 96KHz                                 | < 768kb/s           |                                                                                                    |
| G711 A/mu-law | 8KHz                                  | 64Kb/s ~<br>128Kb/s | WAV (.wav), AVI (.avi), Matroska (.mkv, .mka), 3GPP (.3gpp,<br>.3gp), MP4 (.mp4, .mov, m4a)                                                                                                    |
| LBR (kuhanje) | 8KHz, 11.025KHz,<br>22.05KHz, 44.1KHz | 6Kb/s ~<br>128Kb/s  | RM (.ra)                                                                                                    |
| FLAC          | 8KHz~96KHz                            | < 1.6Mb/s           | Matroska (.mkv, .mka)                                                                                                    |

### Formati datoteka titlova

| Unutrašnji titlovi  |                              |                                                        |  |
|---------------------|------------------------------|--------------------------------------------------------|--|
| Nastavak            | Spremnik                     | Kod za titlove                                         |  |
| dat, mpg, mpeg, vob | MPG, MPEG                    | DVD titl                                               |  |
| ts, trp, tp         | TS                           | DVB titl                                               |  |
| mp4                 | MP4                          | DVD titl<br>UTF-8 obični tekst                         |  |
| mkv                 | MKV                          | ASS<br>SSA<br>UTF-8 obični tekst<br>VobSub<br>DVD titl |  |
| avi                 | AVI (1.0, 2.0),<br>DMF0,1, 2 | XSUB<br>XSUB+                                          |  |

| Spojlašni titlovi |                                                                |                                      |
|-------------------|----------------------------------------------------------------|--------------------------------------|
| Nastavak          | Analizator titlova                                             | Napomena                             |
| .srt              | Subrip                                                         |                                      |
| .ssa/ .ass        | SubStation Alpha                                               |                                      |
| .smi              | SAMI                                                           |                                      |
| .sub              | SubViewer<br>MicroDVD<br>DVDSusbtitleSystem<br>SubIdx (VobSub) | SubViewer, samo verzije<br>1.0 i 2.0 |
| .txt              | TMPlayer                                                       |                                      |

### Podržane DVI rezolucije

Kod priključivanja uređaja napriključke vašeg TV-a koristeći kablove DVI ka HDMI (nisu isporučeni), vodite se sljedećim podacima o rezoluciji.

|           | 56Hz | 60Hz | 66Hz | 70Hz | 72Hz | 75Hz |
|-----------|------|------|------|------|------|------|
| 640x480   |      | х    |      |      |      | x    |
| 800x600   | х    | х    |      |      |      | х    |
| 1024x768  |      | х    |      | х    |      | х    |
| 1280x768  |      | х    |      |      |      | x    |
| 1280x960  |      | х    |      |      |      |      |
| 1360x768  |      | х    |      |      |      |      |
| 1366x768  |      | х    |      |      |      |      |
| 1280x1024 |      | х    |      | х    |      | х    |
| 1400x1050 |      | х    |      |      |      |      |
| 1600x900  |      | х    |      |      |      |      |
| 1920x1080 |      | х    |      |      |      |      |

### Povezivanje

### Žičana veza

### Povezivanje na mrežu preko kabla

- Morate imati modem/ruter povezanog na ektivnoj širokopojasnoj mreži.
- Povežite vaš televizor na modem/ruter preko ethernet kabla. Na zadnjoj strani TV-a ima LAN ulaz.

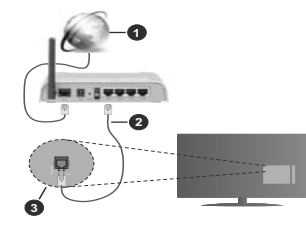

- 1. Širokopojasna ISP konekcija
- 2. LAN (Ethernet) kabl
- 3. LAN ulaz sa stražnje strane TV aparata

Kako biste konfigurirali žičane postavke, pogledajte odjeljak Mreža u meniju podešavanja.

 Možda biste mogli povjezati vaš TV na LAN ovisno o konfiguraciju vaše mreže. U tom slučaju, koristite ethernet kabel da biste povezali vaš TV na zidnu utičnicu mreže.

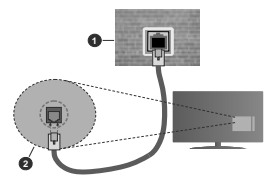

1. Mrežna zidna utičnica

 LAN ulaz sa stražnje strane TV-a Konfiguracija postavke Žičanog uređaja.

### Tip mreže

Kao tip mreže može se izabrati žičani uređaj, bežični uređaj ili onemogućeno, u zavisnosti od aktivne konekcije TV seta. Ukoliko se povezujete putem Ethernet kabla, izaberite žičani uređaj.

### Test brzine interneta

Označite **Test brzine interneta** i pritisnite taster **OK**. TV će provjeriti propusnost internetske veze i po završetku provjere će prikazati rezultat.

### Napredne postavke

Označile Napredne postavke i pritisnite OK. Na sljedećem zaslonu možete promijeniti PF i DNS postavke TV-a. Označite željenu postavku i pritisnite lijevo ili desno dugme kako biste promijenili postavke sa Automatskog na Ručno. Sada možete uneti Ručne IP i/ili Ručne DNS vrijednosti. Označite povezanu stavku u padajućem meniju i upišite nove vrijednosti koristeći tipke sa bojevima na daljinskom upravljaču. Kada završite označite Sačuvaj i pritisnite taster OK da biste sačuvalj podešavanja.

### Bežična veza

#### Povezivanje na bežičnu mrežu

TV se ne može povezati na mreže sa skrivenim SSID-om. Da biste napravili SSID vašeg modema vidljivim, trebate promijeniti postavke SSID preko softvera modema.

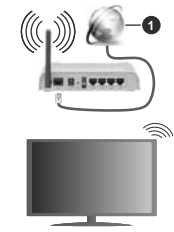

1. Širokopojasna ISP konekcija

Bežični-N ruter (Wireless-N) (IEEE 802.11a/b/g/n) sa istovrijemenim 2,4 i 5 GHz pojasima, da bi se povećala širina pojasa. Optimizirano za glatko i brzije HD video strimovanje, transfer datoteka i bežičnog igranja.

- · Frekvencija i kanal su različite ovisno o oblasti.
- Brzina prenosa oviso o rastojanja i broja preprijeka među prenosnih uređaja, konfiguracija ovih uređaja, stanje radio talasa, saobraćaj linije kao i od proizvoda kojih koristite. Prijenos se takođe može prekinuti ili isključiti ovisno o stanju radio talasa, DECT telefona, ili ostalih WLAN 11b uređaja. Standardne vrijednosti brzine prenosa su teoretski maksimumi za bežične standarde. To nisu stvarne brzine prenosa podtaka.
- Mijesto gde prenos je najefektivniji ovisi od okoline korišćenja.

- Bežična osobina TV-a podržava 802.11 a,b,g i n tip modema. Veoma je preporučljivo da koristite IEEE 802.11n protokol komunikacije da biste izbjegli moguće probleme tokom gledanja videja.
- Morate promeniti SSID vašeg modema kada u blizini ima drugih modela sa istim SSID-om. U suprotnom, moglo bi doći do problema povezivanja. Ukoliko imate problema sa bežičnim povezivanjem, koristite vezu preko kabela.

#### Konfiguracija postavki bežičnog uređaja

Otvorite meni **Mreža** i za **Tip mreže** izaberite **Bežični uređaj** da biste započeli proces povezivanja.

Označite opciju Pretraži bežične mreže i pritisnite taster OK da biste započeli pretragu dostupnih bežičnih mreža. Biće navedene sve pronađene mreže. Označite željenu mrežu sa liste i pritisnite OK za povezivanje.

Napomena: Ako modem podržava N režim, postavite postavke N režima.

Ako je izabrana mreža zaštićena lozinkom, unesite tačnu lozinku pomoću virtuelne tastature. Možete koristiti ovu tastaturu preko tipke za navigaciju i **OK** na dalijnskom upravljaču.

Sačekajte dok se IP adresa ne pojavi na ekranu.

To znači da je veza uspostavljena. Da isključite bežičnu mrežu, istaknite **Tip Mreže** i pritisnite taster za lijevo ili desno da biste postavili na **Onemogućeno**.

Ako ruter ima WPS možete se direktno povezati na modem/ruter bez unosa lozinke ili dodavanja mreže. Označite opciju Pritisnite WPA na vašem vili ruteru i pritisnite OK. Idite do modema/rutera i pritisnite taster WPS na njemu da biste obavili povezivanje. Videćete potvrdu povezivanja na televizoru kada se uređaji jednom upare. Izaberite OK za nastavak. Nije potrebna dodatna konfiguracija.

Označite Test brzine interneta i pritisnite OK kako biste provjerili brzinu internetske veze. Označite Napredna podešavanja i pritisnite taster OK da biste otvorili meni naprednog podešavanja. Koristite usmjeravajuće tipke i tipke sa brojevima za odabir. Kada završite označite Sačuvaj i pritisnite taster OK da biste sačuvali podešavanja.

#### Ostala informacija

Status veze će se prikazati kao **Povezan** ili **Nije povezan** i trenutna IP adresa, ukoliko je veza uspostavljena.

## Povezivanje na vaš mobilni urešaj putem WLAN-a

 Ako vaš mobilni ima WLAN funkciju, možete ga povezati na TV preko rutera kako biste pristupili sadržajima na uređaju. Za to vaš telefon mora imati prikladni softver za dijeljenje.

Povežite svoj televizor na svoj ruter prateći korake iz prethodnih odeljaka. Nakon toga, povežite svoj mobilni uređaj sa ruterom, a zatim aktivirajte softver za deljenje sadržaja na vašem telefonu. Tada, izaberite datoteke koje želite spodijeliti na TV.

Ukoliko je veza pravilno uspostavljena, moći ćete da pristupite podeljenim datotekama sa vašeg mobilnog uređaja putem funkcije AVS(deljenje audio video datoteka) vašeg televizora.

Označite opciju AVS u meniju Izvora i pritisnite OK, i prikazaće se raspoloživi uređaji medija servera na mreži. Izaberite svoj mobilni uređaj i pritisnite OK za nastavak.

 Ako je dostupan, možete preuzeti aplikacija za virtuelni daljinski upravljač preko servera dostavljača svog mobilnog uređaja.

Napomena: Ova odlika može ne biti podržana sa strane nekih mobitela.

### Wake ON

Wake-on-LAN (WoL) i Wake-on bežični LAN (WoWLAN) su standardi koji omogućuju da se uređaj uvljući ili probudi internet porukom. Poruka se šalje uređaju pomoću programa sa daljinskog upravljača koji je povijezan na istu lokalnu mređu kao što je pametni telefon.

Vaš WoLi WOWLAN televizora su kompatibilni. Ova timkcija može bili onenogućena tokom procesa prve instalacije. Da biste omogućili ovu opciju uključite opciju **Budenje** u meniju **Mreža**. Neophodno je da oba uređaja, i uređaj sa kog će bili poslata poruka preko interneta tečevizoru i televizor budu povezani na istu mrežu. Funkčaj budenja je podržana samo za Android OS uređaje i može se koristiti samo preko YouTube i Netfitix aplikacija.

Da bi se koristila ova opcija, televizor i daljinski upravljač trebaju se povezati barem jedanput dok je televizor uključen. Ako je televizor isključen, vezu treba ponovno uspostaviti kada se sljedeći put uključi. U suprotnom, ova opcija neće biti dostupna. Ovo ne vrijedi ako je televizor uključen u režimu mirovanja.

Ako želite da vaš televizor troši manje energije u režimu pripravnosti, možete onemogućiti ovu funkciju podešavanjem opcije **Buđenje** na **Isključeno**.

### Bežični displej

Bežični displej je standard za strimovanje audio l video sadržaja. Ova odlika daje vam mogućnost da koristite vaš TV kao uređaj za bežični prikaz.

### Korišćenje sa mobilnim uređajima

Postoje različitai standardi koji omogućavaju spodeljivanje ekrana među vašeg TV-a i mobilnog uređaja, uključujući grafičkog, video I audio sadržaja.

Umetnite najprije bežični USB dongl u TV, ukoliko vaš TV nema ugrađenu WLAN funkciju.

Zatim pritisnite tipku Izvor na daljinskom upravljaču I prebacite se na izvor Bežični uređaj.

Pojavljuje se ekran koji pokazuje da je TV sprijeman za vezu.

Otvorite aplikaciju za spodeljivanje na vašem mobilnom uređaju. Te aplikacije imaju različita imena za svaki brend, za više informacija pročitajte uputstvo za upotrenu vašeg mobilnog uređaja.

Skenirati za uređaje. Nakon izbora vašeg TV I povezivanja, na TV će se prikazati ekran vašeg uređaja.

Napomena: Ova odlika se može jedino koristiti ukoliko mobilni uređaji to podržuje. Ako imate probleme sa vezom, provjenite da li verzija operativnog sistema koju koristite podržava ovu funkciju. Problemi nekompabiblinosti se mogu javili s verzijama operativnog sistema koje su oblevjene nakon proizvodnje ovog televizora. Skeniranje i povezivanje su različiti ovisno od koriščenog programa.

### Povezivanje Bluetooth uređaja

Vaš TV podržava i tehnologiju bežičnog Bluetooth povezivanja. Uparivanje je neophodno prije korišćenja Bluetooth uređaja sa televizorom. Treba da uradite sjedeće da biste sparili vaš uređaj sa TV-om:

- · Postavite uređaj u režim sparivanja
- Pokrenite otkrivanje uređaja na TV-u

Napomena: Pogledajte korisnički priručnik Bluetooth uređaja da biste saznali kako da postavite uređaj u režim sparivanja.

Možete povezati audio uređaje ili daljinske upravljače na svoj televizor pomoću Bluetooth bežične tehnologije. Odspojite ili isključite bilo koji drugi povezani audio uređai, kako bi funkcije bežične veze pravilno radile. Za audio uređaje treba da koristite opciju Bluetooth u meniju Podešavanja>Zvuk. za dalijnske upravljače opciju Pametan dalijnski u meniju Podešavanja>Sistem>Više. Izaberite opciju menija i pritisnite dugme OK da otvorite odgovarajući meni. Korišćeniem ovog menija možete otkriti i povezati uređaje koji koriste istu bežičnu Bluetooth tehnologiju i početi da ih koristite. Slijedite uputstva na ekranu. Pokrenite otkrivanie uređaja. Prikazaće se lista dostupnih Bluetooth uređaja. Sa liste izaberite uređaj koji želite povezati i pritisnite dugme OK da ga povežete. Ako se prikaže poruka "Device connected" (Uređaj je povezan), veza je uspješno uspostavljena, Ako povezivanje ne uspije, pokušajte ponovo.

#### Prijenos slika i strimovanje zvuka

Takođe možete koristiti Bluetooth vezu za prenos slika ili strimovanje zvuka sa mobilnog uređaja na televizor.

Uparite mobilni uređaj i televizor kao što je opisano ranje. Pokrenite petragu uređaja u ručnom uređaju. Izaberite vaš televizor iz liste uređaja. Potvrdite zahtjev za povezivanje na ekranu televizora i uradite isto na ekranu určnog uređaja. Ukoli ko se uparivanje ne obavi, prijenos slike ili striming zvuka na televizor neće biti mogući.

Ako je datoteka sa slikama prikladna, slike koje šalje mobilni uređaj će se prikazati na televizoru

bez zahljeva za potvrdom. Također možete sačuvati datoteku sa slikama na povezanu USB memoriju ili postaviti kao logotip za pokretanje sistema ukoliko je ova odlika podržana i datoteka je prikladna. Pritisnite tipku Lizlaz da biste okončali prikazivanje slike.

Nakon što se da potvrda, zvukće se preusmjeriti preko zvučnika televizora. Da biste pokrenuli strimovanje zvuka, opozovite uparivanje uređaja sa televizorom ako je prethodno bio uparen sa njim. Nakon što se uparivanje završi, poruka potvrde će se prikazati i upitati da li želite da pokrenete strimovanje zvuka sa vašeg mobilnog uređaja. Odaberite Da i pritisnite tipku OK na daljinskom upravljaču vašeg televizora. Ako je povezivanje uspjelo, sav zvuk će se usmjeriti preko zvučnika televizora. Simbol će se pojaviti na gornijoj zvučna ktivna. Za okončanje strimovanja zvuka, treba da isključite luetooth vezu vašeg nebinog uređaja.

Zatvorite sve pokrenute aplikacije i sve menije na televizoru za prijenos bez problema. Pogodne su samo datoteke sa slikama manje od 5 MB i u sljedećim formatima; *jpg, jpeg, png, bmp*. Ako datoteka koju je poslao mobilni uređaj ne odgovara ovim zahtjevima, ona se neće prikazati na televizoru.

Napomena: Bežični uređaji rađe u istom opsegu radiofrekvencija i mogu ometali jedan drugog. Da biste poboljšali performanse svog bežičnog uređaja, postavite ga na udajenosti od najmanje 1 metra od bilo kojeg drugog bežičnog uređaja.

#### Rešavanje problema povezivanja

#### Bežična mreža nije dostupna

 Osigurite se da fajrvol vaše mreže dopušta bežičnu mrežu TV-a.

 Ponovo pokušajte da pronađete bežične mreže pomoću menija Mreža.

Ako bežična mreža ne funkcioniše kako treba, probajte koristiti mrežu preko kabela. Konsultujte dio Žičana mreža preko kabla za više informacija o procesu.

AKo TV ne radi preko žičane veze, provjerite modem. Ako je ruter u redu, proverite internet vezu vašeg modema.

### Veza je bavna

Videti knjižicu instrukcije vašeg bežičnog modema oko više informacija za unutrasnju servisnu obast, brzine veze, kvalitet signala i ostale postavke. Trebate imati vezu velike brzine za vaš modem.

#### Prekid tokom reprodukcije ili spore reakcije

U tom slučaju možete probati sledeće:

Držati udaljenost od najmanje tri metara od mikrobranovih peći, mobilnih uređaja, Bluetooth uređaja ili drugih uređaja kompatibilnih sa WLAN om. Pokušajte promeniti aktivni kanal WLAN rutera.

## Internet konekcija nije dostupna / audio-video dijeljenje ne funkcionira

Ukoliko je MAC adresa (unikatniidentifikaciski broj) vašeg PC-a ili modema trajno registrirana, moguće je da se vaš TV ne može povezali na internet. U fom slučaju, MAC adresa je potvrđena svaki put kada se povezivate na internet. To je mjera predostoržonsti protiv neutorizovanog pristupa. Jer vaš TV ima svoju MAC adresu, vaš dostavljać internet usluga ne može potvrditi MAC adresu vašeg TV-a. Zbog toga, vašem internet provajderu I zatražite informacije oko povezivanja drugačijeg uređaja, kao na primjer vaš TV, na internetu.

Takođe, moguće je da nema konekcije zbog problema sa firevall-om. Ukoloko mislite da je to uzok vaših problema, obratite se vašem internet provajderu. Firevall može biti razlog konekcije i otkrivanja problema pri koršteruji TV-a u režimu Audio-video dijeljenje išobine.

#### Nevažeći domen

Prije nego podijelite bilo koje datoteke u programu medijskog servera na svom PC-u, pobrinite se da ste se prijavili na svoj PC sa ispravnim korisničkim imenom i lozinkom te se također pobrinite da je vaša domena aktivna. Ukoliko je domena neispravna, može doći do problema prilikom pretraživanja datoteka u režimu Audio-video dijeljenje.

#### Korišćenje mrežne usluge audio-video dijeljenja

Funkcija Audio video dijeljenja koristi standard koji olakšava proces gledanja digitalne elektronike i čini ih praktičnijim za upotrebu na kućnoj mreži.

Ovaj standard vam omogućava da gledate i reprodukujete fotografije, muziku i video pohranjene na medijskom serveru povezanom na vašu kućnu mrežu.

#### 1. Instalacija softvera servera

Funkcija Audio Video deljenje ne može da se koristi ako serverski program nije instaliran na vašem računaru il ako neophodan softver servera multimedija nije instaliran na pratećem uređaju. Pripremite računar odgovarajućim serverskim programom.

#### 2. Povezivanje na žičanu ili bežičnu mrežu

Pogledajte poglavlja Žičano/Bežično povezivanje za detaljne informacije o konfiguraciji.

### 3. Omogućavanje audio video dijeljenja

Uđite u meni Podešavanja>Sistem>Više i omogućite opciju AVS.

#### 4. Reprodukcija podijeljenih datoteka preko Pretraživača medija

Označite opciju **AVS** u meniju **Izvora** pomoću tastera za usmjeravanje i pritisnite **OK**. Dostupni medija server uređaji na mreži će biti navedeni. Izaberite jedan i pritisnite OK za nastavak. Zatim će se prikazati preglednik medija.

Pogledajte odeljak meni **Pretraživanje medija** za više informacija o reprodukciji datoteka.

Ako se pojavi problem sa mrežom, isključite vaš televizor iz zidne utičnice, pa ga ponovo uključite. Režim Trik i skok nisu podržani tokom Audio-video dielienja.

Kako bi se dobio veći kvalitet reprodukcije, sa žičanom konekcijom treba koristiti PC/HDD/ reproduktor medija ili bilo koji drugi kompatibilan uređaj.

Koristite LAN vezu za bržije spodjeljivanje datoteka među druge uređaje kao na pr kompjutere.

Napomena: Postoje određeni PC-jevi na kojim se ne može koristiti Audio-video dijeljenje zbogadministratorskih i sigurnosnih postavki (poput poslonih Pc-jeva).

### Aplikacije

Možete da pristupite aplikacijama koje su instalirane na vašem televizoru iz menija **Aplikacije**. Označite aplikaciju i pritisnite **OK** za pokretanje.

Kako biste upravliali aplikacijama instaliranim na vašem televizoru, dodaite nove aplikacije iz prodavnice ili , da biste vidjeli sve dostupne aplikacije u režimu cijelog ekrana, označite opciju Dodaj još i pritisnite OK. Pomoću ove opcije menija možete da dodate i instalirate aplikacije na Početni meni, da ih pokrenete ili uklonite. Uklonjene aplikacije više neće biti dostupne u meniju Aplikacije. Takođe možete dodati nove aplikacije iz prodavnice. Da biste pristupili prodavnici, označite logotip korpe za kupovinu koji se nalazi u gornjem lijevom uglu ekrana i pritisnite OK. Biće prikazane dostupne aplikacije iz prodavnice. Koristite navigacijske tipke da biste označili aplikaciju i pritisnite OK. Označite opciju Dodaj aplikacijama i ponovo pritisnite OK da biste dodali odabranu aplikaciju u meni Aplikacije.

Za brz pristup meniju **Dodaj još** možete pritisnuti taster **Internet** na daljinskom upravljaču, ako je taster dostupan.

### Napomene:

Moguće probleme vezane za aplikaciju može izazvati dobavljač sadržaja.

Internet usluge trećih strana mogu se promijeniti, obustaviti ili ograničiti u bilo koje vrijeme.

#### Internet prelistač

Da biste koristili internet pretraživač, prvo udite u meni **Aplikacije**. Zatim pokrenite aplikaciju internet pretraživača sa narandžastim logotipom sa simbolom Zemlje.

Na početnom ekranu pretraživača, sličice unapred definiranih (ako postoje) veza do dostupnih web lokacija će se prikazati kao opcije **Brzog biranja** zajedno sa opcijama **Uredi brzo biranje** i **Dodaj na brzo biranje**. Da biste upravljavali web pretraživačem, možete koristiti navigacijske tipke na daljinskom upravljaču ili povezanom mišu. Da biste videli traku pretraživača sa opcijama, kursor pomerite na vrh stranice ili pritisnile tipku Back/Return. Opcije Istorija, Kartice i Obeleživači i traka pretraživača koja sadrži talstere prethodno/sljedeće, taster za osvježavanje, traku za adresu/pretragu, Brzo biranje i Vewd tastere su dostupne.

Da biste dodali željeni web sajt na listu Brzo biranje radi bržeg pristupa, pomaknite kursor na vrh stranice il pritisnite tipku Nazad/Povratak. Pojaviće se traka preglednika. Označite tipku Brzo biranje - III pritisnite tipku OK. Potom odaberite opoji: Dodaj u brzo biranje i pritisnite tipku OK. Popunite prazna polja za Ime i Adresu, označite OK i pritisnite tipku OK da biste dodali. Dok ste na sajtu koji želite dodati na listu Brzo biranje, označite tipku Opera- i pritisnite tipku OK. Potom označite topku OK. Ime i Adresa će se automatski popunit u skladu sa sajtom koji ste posjetili. Označite OK i pritisnite tipku OK.

Također možete koristiti opcije menija Vewd da upravljate pregledačem. Označite tipku Vewd i pritisnite tipku OK da biste vidjeli dostupne specifične i opće opcije za stranicu.

Postoje različiti načini da pretražujete ili posjetite web stranice koristeći web pretraživač.

Unesite adresu web stranice (URL) u polje za pretragu/adresu i označite tipku **Pošalji** na virtualnoj tipkovnici i pritisnite tipku **OK** da posjetite stranicu.

Unesite ključne riječi u polje za pretragu/adresu i označite tipku **Pošalji** na virtualnoj tipkovnici i pritisnite tipku **OK** da započnete pretragu povezanih web stranica.

Označite ikonicu za Brzo biranje i pritisnite tipku **OK** da posjetite povezane web stranice.

Vaš TV je kompatibilan sa USB mišem. Uključite miš ili bežični adapter za miš u USB ulaz televizora radi lakše i brže navigacije.

Neke internet stranice imaju fleš sadržaj. One nisu podržane sa strane prelistača.

Njih pretraživač ne podržava.

Ne podržavaju se svi sajtovi na internetu. Kod nekih sajtova se mogu javiti problemi sa sadržajem. Pod nekim uvjetima, video sadržaji se možda neće moći reproducirati.

#### HBBTV Sistem

HbbTV (hibridna širokopojasna TV) je novi industrijski standard koji besprekorno kombinuje televizijske usluge dostavljene preko signala sa uslugama preko širokopojasne veze i takođe omogućava pristup uslugama koje su vezane samo za Internet potrošače koji koriste povezane televizore i dekođere. Usluge preko HbbTV-a uključuju tradicionalne TV kanale, dopunjske servise, video na zahtev, elektronski programski vodič, interaktivne reklame, personalizaciju, glasanje, igre, socijalne mreže i ostale multimedijalne aplikacije.

HbbTV aplikacije su dostupne na kanalima ode su označene sa strane emitera (trenutno različite kanale na Astra). Emiter označava jednu aplikaciju kao autostart i niu automatski pokreće platforma. Autostart aplikacije se uglavnom pokreću pomoću male ikone crvene tipke da bi obaviestile korisnika da na kanalu postoji HbbTV aplikacija. Pritisnite crvenu tipku da biste otvorili stranicu aplikacije. Nakon prikazivanja stranice, možete se vratiti natrag do stanja početne ikone crvene tipke ponovnim pritiskom na crvenu tipku. Možete prebacivati između režima ikone crvene tipke i punog režima korisničkog interfejsa aplikacije pritiskom na crvenu tipku. Imajte na umu da sposobnost prebacivania putem crvenog tastera obezbeđuje aplikacija i neke aplikacije mogu da se ponašaju različito.

Ako se prebacite na drugi kanal tokom aktivnog stanja HbDTV aplikacije (lii u režimu ikone crvene tipke ili u režimu punog korisničkog interfejsa), može se desiti slijedeće.

· Aplikacija može nastaviti sa radom.

- · Aplikacija može da se zaustavi.
- Aplikacija može da se zaustavi i pokreće se nova autostart aplikacija crvene tipke.

HbbTV omogućuje preuzimanje aplikacije i preko širokopojasne veze i preko signala. Emiter može omogućili oba načina ili samo jedan. Ako platforma nema funkcionalnu širokopojasnu vezu, ona i dalje može pokretati aplikacije koje se prenose preko signala.

Autostart aplikacije crvene tipke obično daju veze do drugih aplikacija. Primjer je prikazan u nastavku. Korisnik zatim može da se prebaci na druge aplikacije preko datih veza. Aplikacije normalno daju opciju za kraj. obično se za to koristi taster Exit.

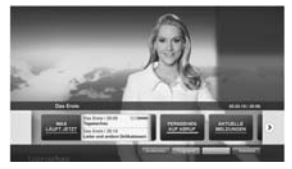

Slika a: Aplikacija početnog menija

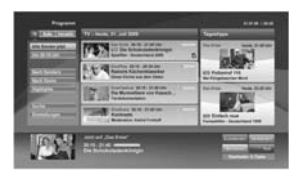

Figura b: Aplikacija Elektronski programski vodič, video preko interneta je prikazano levo dole, može se prekinuti preko 0.

HbbTV aplikacije koriste ključeve na daljinskim da bi stupili u kontakt sa korisnikom. Kada se pokrene HbbTV aplikacija, kontrola nekih tastera prelazi na tu aplikaciju. Na primjer, numerički odabir kanala možda neće raditi u aplikaciji teletekst gde brojevi označavaju stranice teleteksta.

HbbTV zahtijeva mogućnost AV strujanja za platformu.. Postoje brojne aplikacije koje dostavljaju video na zahtjev (VOD, video on demand) i dopunske TV usluge. Korisnik može koristiti tastere na daljinskom upravljaču reprodukcija, pauza, stop, naprijed i natrag, da bi stupio u kontakt sa AV sadržajem.

Napomena: Možete omogućiti ili onemogućiti ovu funkciju iz meniju Više u meniju Podešavanja>Sistem. U zavisnosti od modela vsäg televizori i odabrane države, tokom prve instalacije ova opcija može biti dostupna u meniju Podešavanja>Sistem>Podešavanja privatnosti umjesto u meniju Podešavanja>Sistem>Više.

### Smart Center

Smart Center je mobilna aplikacija koja radi na iOS i Android platformama. Preko vašeg tableta ili telefona, možete lako strujanjem prenositi omiljene emisije i programe uživo sa vašeg smart televizora. Također, možete pokretati aplikacije portala, koristiti tablet kao daljinski upravljač za televizor i dijeliti medijske datoteke.

Napomena: Mogućnost koriščenja svih funkcija ove aplikacije ovisi o odlikama vašeg televizora.

### Početak

Da biste mogli da koristite funkcije zasnovane na internetu, vaš modem/ruter mora biti povezan sa internetom.

VAŽNO! Proverite da li su televizor i mobilni uređaj povezani na istu mrežu.

Za diejlenje medija, treba omogućiti opciju Audiovideo dijeljenje (ako je dostupna). Pritisnite Meni na daljinskom upravljaču, odaberite Podešavanja>Sistem>Više ipritisnite OK. Odaberite AVS i promijenite u Omogućeno. Sada je vaš TV spreman za povezivanje sa mobilnim uređajem. Instalirajte aplikaciju Smart Center na vaš mobilni uređaj. Pokrenite aplikaciju Smart center. Ako su sve veze praviljno konfigurirane, na vašem mobilnom uređaju ćete videti ime vašeg televizora. Ako se ime vašeg TV-a ne pokazuje na listi, sačekajte, a zatim dodirnite vidžet Osvježi. Izaberite vaš televizor iz liste.

#### Ekran mobilnog uređaja

Na glavnom ekranu možete naći kartice za pristup različitim odlikama.

Aplikacija preuzima trenutnu listu kanala sa televizora tokom prvog pokretanja.

MOJI KANALI: Prikazuju se programi prva četiri kanala sa liste kanala televizora. Možete promijeniti navedene kanale. Pritisnite sličicu kanala i držite je. Prikazat će se lista kanala i možete izabrati kanal koji želite zamijeniti.

TV: Možete gledati sadržaj preko kartice TV. U ovom režimu se možete kretati kroz listu kanala koja je preuzeta sa vašeg televizora, i kliktati na sličice za pregled detalja stranica.

SNIMCI: Preko ove kartice možete vidjeti aktivne snimke(ako su dostupni) i podsjetnike. Za brisanje neke stavke, jednostavno pritisnite ikonu za brisanje koja se nalazi u svakom redu.

EPG(Elektronski programski vodič): Na ovoj kartici možete vidjeti raspored emisija izabrane liste kanala. Takođe se možete kretati kroz kanale pritiskom na željeni kanal u EPG mreži. Imajte na umu da ažuriranje/ osvježivanje EPG informacija može potrajati ovisno od vaše mreže i kvaliteta internet usluge.

Napomena: Internet veza je potrebna za EPG informacije na bazi mreže.

PODEŠAVANJA: Konfigurirajte aplikaciju po želji. Možete promijeniti:

Automatsko zaključavanje (jedino u IOS-u): Ekran uređaja se automatski isključuje nakon nekog vremena. Fabrička postavka je isključena, što znači da će ekran biti uvijek upaljen.

Automatsko omogućavanje odlike FollowMeTV:

Odlika FollowMeTV (ako je dostupna) će se automatski pokrenuti ako je ova postavka omogućena. Fabrička postavka je onemogućena.

Automatsko povezivanje na televizor: Ako je omogućeno, vaš mobilni uređaj će se automatski povezati na televizor koji je povezan posljednji i preskočiti ekran za pretragu televizora.

Promjena televozira (jedino u IOS-u): Prikazuje trenutno povezani televizor. Možete pritisnuti ovu postavku da biste otišli do ekrana "Pretraga televizora" i da biste promjenili u drugi televizor.

Uređivanje prilagođene liste kanala: Možete urediti prilagođenu listu kanala preko ove postavke.

Izbor izvora liste kanala: Možete izabrati izvor liste kanala koja će se koristiti u aplikaciji. Opcije su "TV lista" i "Prilagođena lista". Takođe, možete aktivirati "Upamtiti moji izbor" da biste postavili izabranu listu kanala kao trajni izbor. U tom slučaju, ako je izabrani izvor dostupan, bit će korišten u aplikaciji.

Broj verzije: Prikazuje trenutnu verziju aplikacije.

#### Stranica sa detaljima

Da biste otvorili stranicu sa detaljima, dodirnite program. Na stranici sa detaljima možete vidjeti detaljnije informacije o izabranim programima. Na ovoj stranici se nalaze kartice "Detalji", "Ekipa" i "Video zapisi".

DETALJI: Ova kartica daje sažetak i informacije o izabranom programu. Takođe sadrži veze do Facebook i Twitter stranica odabranog programa.

EKIPA: Prikazuje sve ljude koji su doprineli trenutnom programu.

VIDEO ZAPISI: Omogućava video zapise na Youtube koji su povezani sa izabranim programom.

Napomena: Za neke funkcije je potrebna veza sa Internetom.

Osobina FollowMe TV (ako je dostupno) Kliknite element FOLLOW ME TV koji se nalazi dolje

### lijevo na ekranu da biste promenili plan odlike FollowMe TV.

Dodirnite ikonu za reprodukciju da biste pokrenuli strujanje sadržaja sa vašeg televizora na mobilni uređaj. Dostupno je ako je uređaj u dometu rutera.

#### Režim preslikavanja

Ovaj režim odlike FollowMe TV je omogućen kao podrazumevani i omogućava strujanje sadržaja sa bilo kojeg od izabranih TV izvora i pregledača multimedija.

#### Napomene:

Imajte na umu da su podržani jedino digitalni (DVB-T/C/S) SD i HD kanali..

Višejezična audio podrška i funkcije uključivanja/isključivanja titlova nisu funkcionalne.

Performanse strujanja se mogu promijeniti ovisno o kvalitetu vaše veze.

#### Stranica deljenja medija

Za pristup vidžetu **Deljenje medija**, dodirnite **Strelicu** nagore u donjem lijevom dijelu ekrana.

Ako se dodime vidžet Deljenje medija, prikazuje se ekran gde možete izabrati tip datoteke medija koji želite da podelite na vaš televizor.

Napomena: Nisu podržani svi formati slike. Ova funkcija neće raditi ako funkcija Deljenje audio-video sadržaja nije podržana.

#### FunkcijaPametni daljinski upravljač

Možete koristiti vaš mobilni uređaj kao daljinski upravljač vašeg televizora nakon što ga povežete na televizor. Za korištenje svih odlika pametnog daljinskog upravljača, dodirnite **Strelicu nagore** u donjem lijevom dijelu ekrana.

#### Prepoznavanje glasa

Možete dodirnuti vidžet **Mikrofona(**) i upravljati vašom aplikacijom, zadajući glasovne komande kao što su "Portali", "Volume Up/Down!" (Povećanje/ smanjenje jačine zvuka), "Programme Up/Down!" (Prethodni/sledeći program).

Napomena: Ova funkcija je moguća jedino na uređajima sa Android platformom.

### Stranica tastature

Stranica tastature se može otvoriti na dva načina: pritiskom na vidžet **Tastatura**() na ekranu aplikacije ili automatski, primanjem komande sa televizora.

### Zahtjevi 1. Smart TV

- Mrežna veza
- Mobilnu uređaj na Android ili iOS platformi (Android OS 4.0 ili novija, iOS 6 ili novija).
- Aplikacija Smart Center (može se naći u prodavnicama aplikacija na mreži zasnovane na platformama Android i iOS).
- 5. Ruterski modem
- 6. USB memorijski uređaj u FAT32 formatu (potreban za USB snimanje, ako je dostupno)

#### Napomene:

Za Android uređaje, podržane su sljedeće veličine ekrana: normalna (mdpi), velika (hdpi) i veoma velika (xhdpi). Uređaji sa ekranom od 3" ili manjim nisu podržani.

Za iOS uređaje, podržane su sve veličine ekrana.

Korisnički interfejs aplikacije Smart Center se može promjeniti ovisno o verziji instaliranoj na vašem uređaju.

#### Funkcija Alexa Ready

Alexa je glasovna usluga Amazona zasnovana na oblaku dostupna na mnogim pomoćnim uređajima sa glasovnom Kontrolom. Vaš televizor je kompatibilan i spreman za korištenje sa Alexa uređajima. Pomoću ove funkcije možete da koristite svoj glas da biste upravljali funkcijama na svom televizoru, kao što su uključivanje ili isključivanje, promjena kanala ili ulaznog tovari, upravljanje jačinom zvuka, i još mnogo toga.

### Zahtjevi

Treba ispuniti sljedeće zahtjeve:

- · Alexa Ready pametan TV
- Amazon Alexa uređaj
- Mobilni uređaj, kao što je telefon ili tablet, sa instaliranim aplikacijama Smart Center i Amazon Alexa.
- Kućna mreža sa WLAN mogućnostima
- Nalog na Amazonu

### Kako da upravljate svojim televizorom pomoću Amazon Alexa uređaja

- Povežite svoj televizor i mobilni uređaj na istu mrežu sa pristupom internetu kao i vaš Alexa uređaj.
- Uparite aplikaciju Smart Center sa svojim televizorom. Zatim dodirnite Amazon logotip na glavnom ekranu aplikacije Smart Center. Bičete preusmjereni na stranicu za registraciju. Pratite uputstva na ekranu da biste završlili registraciju svog televizora i proces povezivanja.
- Od vas će se zatražiti da odredite naziv svog televizora, takozvani, "Prijateljski naziv" (FN) "Prijateljski naziv" je naziv koji vas podsjeća na vas televizor kao što je "TV u dnevnoj sob", "TV u kuhinj", "TV u trpezanj", itd. Izaberite naziv koji se lako izgovara. Izgovorićete taj naziv da biste rekli aplikaciji Alexa kojim će televizorom upravljati.
- Uparite aplikaciju Alexa na vašem mobilnom uređaju sa Alexa uređajem, pretražite mogućnost svog televizora prema nazivu robne marke i omogućite je u aplikaciji Alexa. Za više informacija, pogledajte korisnički priručnik Alexa uređaja.
- Upitajte aplikaciju Alexa da otkrije vaše uređaje. Izgovorite "Otkrij moje uređaje" ili odaberite Otkrij uređaje u povezanom odjeljku aplikacije Alexa.

Kada se jednom završi proces otkrivanja, svojim televizorom ćete moći da upravljate glasom.

#### Napomena:

Provjerite da li su uređaji povezani na istu mrežu. Međutim, kada se završe procesi uparivanja i povezivanja, Alexa uređaj i vaš televizor više neće morati da budu na istoj mreži.

Nakon što obavile prvu instalaciju svog televizora, pokrenile aplikaciju Smart Center i porovo je uparte sa svojim televizorom. Zatim dodimite Amazon logotip na glavnom ekranu i provjenice da i iste privjeljen in Amazon nago, ako niste. možda ćete morati ponovo da se prijevitej ponovo odredle prijetleski naziv vaše plevizorad ba biste mogli da nastavite da upravljate svojim televizorom pomoću Alexa uređaja.

#### Primjer komandi

Evo nekih od komandi koje ćete moći da zadate svom televizoru sa omogućenom aplikacijom Alexa:

| Komanda                                   | Funkcija                                            |
|-------------------------------------------|-----------------------------------------------------|
| Alexa, uključi "FN"                       | Uključuje televizor                                 |
| Alexa, isključi "FN"                      | Isključuje televizor                                |
| Alexa, reprodukuj "FN"                    | Pokreće reprodukciju<br>multimedijalnog sadržaja    |
| Alexa, pauziraj "FN"                      | Pauzira reprodukciju<br>multimedijalnog sadržaja    |
| Alexa, nastavi sa<br>reprodukcijom "FN"-a | Nastavlja reprodukciju<br>multimedijalnog sadržaja  |
| Alexa, zaustavi "FN"                      | Zaustavlja reprodukciju<br>multimedijalnog sadržaja |

| tomanua                                             | Fulikcija                                                                        |  |  |
|-----------------------------------------------------|----------------------------------------------------------------------------------|--|--|
| Alexa, brzo premotaj<br>inaprijed "FN"              | Premotava multimedijalni<br>sadržaj unaprijed u brzom<br>režimu                  |  |  |
| Alexa, premotaj unazad<br>FN"                       | Premotava multimedijalni<br>sadržaj unazad                                       |  |  |
| Alexa, podesi jačinu zvuka<br>FN"-a na 50           | Podešava jačinu zvuka na<br>određen nivo                                         |  |  |
| Alexa, povećaj jačinu<br>zvuka "FN"-a               | Povećava jačinu zvuka<br>za 10                                                   |  |  |
| Alexa, smanji jačinu zvuka<br>FN"-a                 | Smanjuje jačinu zvuka<br>za 10                                                   |  |  |
| Alexa, utišaj "FN"                                  | lsključuje zvuk                                                                  |  |  |
| Alexa, pojačaj "FN"                                 | Uključuje zvuk                                                                   |  |  |
| Alexa, promjeni unos<br>FN"-a na "naziv_unos"       | Televizor se prebacuje na<br>izvor unosa sa specifičnim<br>nazivom (npr. HDMI 1) |  |  |
| Alexa, promjeni kanal na<br>broj_kanala" na "FN"-u  | Televizor se prebacuje<br>na kanal sa specifičnim<br>brojem (npr. kanal 200)     |  |  |
| Alexa, promjeni kanal na<br>naziv_kanala" na "FN"-u | Televizor se prebacuje<br>na kanal sa specifičnim<br>nazivom                     |  |  |
| Alexa, prebaci "FN" na<br>sljedeći kanal            | Televizor se prebacuje<br>na sljedeći kanal, ako je<br>dostupan                  |  |  |
| Alexa, prebaci "FN" na<br>prethodni kanal           | Televizor se prebacuje na<br>prethodni kanal, ako je<br>dostupan                 |  |  |
| Alexa, sljedeći kanal na<br>FN"-u                   | Televizor se prebacuje<br>na sljedeći kanal sa liste<br>kanala                   |  |  |

Eunkoiio

Komonda

### FN je skraćenica za "Prijateljski naziv".

### Informacija o fukcionalnosti DVB -a

Ovaj je DVB prijemnik pogodan za korišćenje samo u namjenjenim zemljama.

Mada je ovaj DVB prijemnik u skladu sa najnovijim DVB specifikacijama po vreme proizvodnje, ne možemo garantisati usklađenost sa budućim DVB transmisijama usled promjene koje mogu biti implementisani u signale emisija i tehonologije.

Neke funkcije digitalne televiyije mogu biti nedostupni u nekim zemljima.

Mi neprekidno težimo poboljšanju naših proizvoda, zbog toga specifikacije se mogu promeniti bez najave.

O savjetu gde kupiti dodatnu opremu, kontaktirajte prodavnicu u kojoj ste kupili vašu opremu.

Ορισμένα χαρακτηριστική ή λειτουργίες που αναφέρονται στο παρόν εγχειρίδιο χρήσης μπορεί να διαφέρουν ή να μην είναι διαθέσιμα ανάλογα με το μοντέλο που έχετε προμηθευτεί.

| Περιεχόμενα                                          |      |
|------------------------------------------------------|------|
| Πληροφορίες ασφαλείας                                | 3    |
| Σημάνσεις πάνω στο προϊόν                            | 4    |
| Πληροφορίες για το περιβάλλον                        | 5    |
| Χαρακτηριστικά                                       | 5    |
| Ultra HD (UHD)                                       | 5    |
| Dolby Vision                                         | 6    |
| Αξεσουάρ που περιλαμβάνονται                         | 6    |
| Διαδικασίες των τηλεοράσεων OLED                     | 6    |
| Ειδοποιήσεις σχετικά με την αναμονή                  | 7    |
| Χειρισμός και λειτουργία της τηλεόρασης              | 7    |
| Διακόπτης χειρισμού & λειτουργία της τηλεόραση       | ς.8  |
| Χρήση του Κύριου μενού τηλεόρασης                    | 8    |
| Τοποθέτηση των μπαταριών στο τηλεχειριστήριο         | 10   |
| Σύνδεση ρεύματος                                     | 10   |
| Σύνδεση Κεραίας                                      | 10   |
| Γνωστοποίηση σχετικά με τις άδειες                   | . 11 |
| Πληροφορίες σχετικά με την τελική διάθεση            | . 11 |
| Τηλεχειριστήριο                                      | 13   |
| Συνδέσεις                                            | 14   |
| Ενεργοποίηση / απενεργοποίηση                        | 16   |
| Πρώτη Εγκατάσταση                                    | 16   |
| Χρήση της δυνατότητα Πίνακας δορυφορικών             | 10   |
| καναλιών                                             | 10   |
| Ευγοσφή μέσω LISP                                    | 10   |
| Εγγραφή μέσω 035                                     | 20   |
| EnlowMe TV                                           | 20   |
| CEC                                                  | 21   |
| Πεοιεχόμενα του Μενού Ρυθυίσεις                      | 22   |
| Γενικός γειοισμός της τηλεόρασης                     | 28   |
| Χοήση της Λίστας καναλιών                            | 28   |
| Διαμόρφωση ομθμίσεων Γονικού ελέγχου                 | 28   |
| Ηλεκτοονικός Οδονός ποονοσιμιάτων                    | 28   |
| Υπηρεσίες Τελετέξτ                                   | 20   |
| Αναβάθμιση λογισμικού                                | 30   |
| Αντιμετώπιση προβλημάτων & Πρακτικές                 |      |
| Συμβουλες                                            | . 30 |
| Ιυπικοί τρόποι εμφάνισης εισόδου PC                  | . 31 |
| Συμβατότητα - Σήμα ΑV και HDMI                       | 31   |
| Υποστηριζόμενες μορφές αρχείων για λειτουργία<br>USB | 32   |
| Μορφές αρχείων βίντεο                                | 32   |
| Μορφές αρχείων εικόνας                               | 32   |
| Μορφές αρχείων ήχου                                  | 32   |
| Μορφές αρχείων υποτίτλων                             | 33   |
| Υποστηριζόμενες αναλύσεις DVI                        | 34   |

| Συνδεσιμότητα35                                        |  |
|--------------------------------------------------------|--|
| Ενσύρματη συνδεσιμότητα35                              |  |
| Ασύρματη συνδεσιμότητα35                               |  |
| Wake ON (Αφύπνιση)36                                   |  |
| Ασύρματη οθόνη (Wireless Display)37                    |  |
| Σύνδεση συσκευών Bluetooth                             |  |
| Αντιμετώπιση προβλημάτων συνδεσιμότητας38              |  |
| Χρήση υπηρεσίας δικτύου Κοινή Χρήση Ήχου και<br>Βίντεο |  |
| Εφαρμογές                                              |  |
| Πρόγραμμα περιήγησης στο Internet                      |  |
| Σύστημα HBBTV40                                        |  |
| Smart Center 41                                        |  |
| Λειτουργία Alexa Ready 43                              |  |
| Πληροφορίες λειτουργικότητας DVB44                     |  |
|                                                        |  |

### Πληροφορίες ασφαλείας

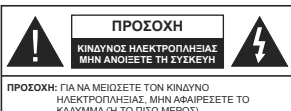

ΗΛΕΚΤΡΟΠΛΗΞΙΑΣ, ΜΗΝ ΑΦΑΙΡΕΣΕΤΕ ΤΟ ΚΑΛΥΜΜΑ (Η ΤΟ ΠΙΣΩ ΜΕΡΟΣ). ΔΕΝ ΥΠΑΡΧΟΥΝ ΣΤΟ ΕΣΩΤΕΡΙΚΟ ΜΕΡΗ ΕΠΙΣΚΕΥΑΣΙΜΑ ΑΠΟ ΤΟ ΧΡΗΣΤΗ, ΑΝΑΘΕΤΕΤΕ ΤΟ ΣΕΡΒΙΣ ΣΕ ΕΞΟΥΣΙΟΔΟΤΗΜΕΝΟ ΠΡΟΣΩΠΙΚΟ ΣΕΡΒΙΣ.

Σε περίπτωση ακραίων καιρικών συνθηκών (καταιγίδων, αστραπών) και σε μεγάλες περιόδους μη χρήσης (στις διακοπές σας), αποσυνδέετε την τηλεόραση από το δίκτυο ρεύματος.

Το φις ρευματοληψίας χρησιμοποιείται για αποσύνδεση της πλεόρασης από το δίκτου παραγόζης ρεύματος και γι' αυτό πρέπει να παραμένει πάντα σε ετοιμότητα χρήσης. Αν η αυσκεινή της πιλεόρασης δεν αποσυνδέθει ήλεκτρικά από το δίκτου ρεύματος, θια έξακολυθεί να κατανσλιίνανε ρεύμα σε κάθε περίπτωση, ακόμα και αν η πιλεόραση είναι σε κατάσταση αναγμογής ή απενεγρατοποιμένη.

Σημείωση: Ακολουθήστε τις οδηγίες στην οθόνη για το χειρισμό των σχετικών λειτουργιών.

ΣΗΜΑΝΤΙΚΟ - Διαβάστε πλήρως τις παρούσες οδηγίες πριν την εγκατάσταση ή τη χρήση της συσκευής

ΠΡΟΕΙΔΟΠΟΙΗΣΗ: Αυτή η συσκευή προορίζεται για χρήση από άτομα (συμπερλαμβανομένων παιδιών) το οποία έχουν την ικανότητα / εμπειρία για χρήση μιας τέτοιας συσκευής χωρίς επιτήρηση, εκτός αν έχουν λάβει επιτήρηση ή καθοδήγηση σχετικά με τη χρήση της συσκευής από άτομο υπεύθυνο για την ασφάλειά τους.

- Χρησιμοποιείτε αυτή την τηλεόραση σε υψόμετρο μικρότερο των 2000 μέτρων από τη στάθμη της θάλασσας, σε ξηρές θέσεις και σε περιοχές με εύκρατο ή τροπικό κλίμα.
- Η τηλεοπτική συσκευή προορίζεται για οικιακή και παρόμοια γενική χρήση αλλά μπορεί να χρησιμοποιηθεί και σε δημόσιους χώρους.
- Για λόγους αερισμού αφήνετε ελεύθερο χώρο τουλ.
  5 cm γύρω από την τηλεόραση.
- Ο αερισμός δεν θα πρέπει να εμποδίζεται με το να καλύπτονται ή να φράζονται τα ανοίγματα αερισμού με είδη, όπως εφημερίδες, τραπεζομάντιλα, κουρτίνες κλπ.
- Το φις του καλωδίου ρεύματος τρέπει να είναι εύκολα προστελάσμο. Μην τοποθετείτε την τηλεόραση, έπιπλα κλπ. πάνω στο καλώδιο ρεύματος. Ένα φθαρμένο καλώδιο ρεύματος/φις μπορεί να ψίνει αιπά πυρκαγιάς ή να σας προκαλέσει ηλεκτροπληξία. Να χειρίζεστε το καλώδιο ρεύματος από το φις, μην αποσυνδέετε πιν τηλεόραση από

την πρίζε τραβώντας το καλώδιο ρεύψατος. Σε καμία περίπτωση μην αγγίζετε το καλώδιο ρεύψατος/το φις με υγρά χέρια, γιατί θα μπορούσε να προκληθεί βραχικύκλωμα ή ηλεκτροπληζία. Μην κάντε τοτέ κόμπο στο καλώδιο ρεύματος και μην το δέντετε με άλλα καλώδια. Όταν έχει υποστεί ζημιά, χρειάζεται να αντικατασταθεί. Αυτό θα πρέπει να γίνει από εξείσικευμένο προσωπικό.

Μην εκθέτετε την τηλεόραση σε υγρό από στάξιμο ή πιτσίλισμα και μην τοποθετείτε πάνω στην πλεόραση, ή πάνω από αυτήν (π.χ. σε ράφια πάνω από τη μονάδα), αντικείμενα που περιέχουν υγρά, όπως βάζα, φλιτζάνια κλπ.

 Μην εκθέτετε την τηλεόραση σε άμεση ηλιακή ακτινοβολία και μην τοποθετείτε πάνω ή κοντά στην τηλεόραση γυμνές φλόγες. όπως π.χ. αναμμένα κεριά.

 Μην τοποθετείτε κοντά στην τηλεόραση πηγές θερμότητας, όπως ηλεκτρικές σόμπες, σώματα θέρμανσης κλπ.

 Μην τοποθετείτε την τηλεόραση πάνω στο δάπεδο ή σε επιφάνειες με κλίση.

 Για να αποφύγετε κίνδυνο πρόκλησης ασφυξίας, κρατάτε τις πλαστικές σακούλες μακριά από μωρά, παιδιά και κατοικίδια.

 Συνδέστε προσεκτικά τη βάση στην τηλεόραση. Αν η βάση συνοδεύεται από βίδες, σφίξτε καλά τις βίδες για να αποφύγετε ανατροπή της τηλεόρασης. Μη σφίξετε υπερβολικά τις βίδες και τοποθετήστε σωστά τα ελαστικά εξαρτήματα της βάσης.

 Μην πετάξετε μπαταρίες σε φωτιά ή μαζί με επικίνδυνα ή εύφλεκτα υλικά.

**ΠΡΟΕΙΔΟΠΟΙΗΣΗ** - Οι μπαταρίες δεν πρέπει να εκτίθενται σε υπερβολική θερμότητα, όπως άμεσο ηλιακό φως, φωτιά ή παρόμοια.

ΠΡΟΕΙΔΟΠΟΙΗΣΗ - Η υπερβολικά υψηλή πίεση ήχου από ακουστικά κάθε τύπου μπορεί να προκαλέσει απώλεια ακοής.

ΠΑΝΩΑΠ' ΟΛΆ - ΠΟΤΕ μην αφήσετε οποιονδήποτε, και ιδίως τα παιδιά, να σπρώχνουν ή να κτυπούν την οθόνη ή να περνούν οποιοδήποτε αντικείμενο μέσα από τις οπές, τις σχισμές ή από οποιοδήποτε άλλο άνοιγμα του περιβλήματος.

| 🛕 Προσοχή                    | Κίνδυνος σοβαρού<br>τραυματισμού ή θανάτου |
|------------------------------|--------------------------------------------|
| Α Κίνδυνος<br>ηλεκτροπληξίας | Κίνδυνος από επικίνδυνη<br>ηλεκτρική τάση  |
| Δ Συντήρηση                  | Σημαντικό εξάρτημα για τη<br>συντήρηση     |

### Σημάνσεις πάνω στο προϊόν

Τα σύμβολα που ακολουθούν χρησιμοποιούνται πάνω στο προϊόν για να επισημαίνουν περιορισμούς και προφυλάξεις καθώς και οδηγίες ασφαλείας. Κάθε εξήνηση θα πρέπει να λαμβάνεται υπόψη μόνον όπου το προϊόν φέρει τη σχετική σήμανση. Λαμβάνετε υπ' όψη σας αυτές τις πληροφορίες για λόγους ασφαλείας.

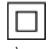

Εξοπλισμός Κατηγορίας ΙΙ: Η συσκευή αυτή έχει σχεδιαστεί με τέτοιο τρόπο ώστε να μη χρειάζεται σύνδεση ασφαλείας προς την ηλεκτρική γη.

Επικίνδυνος ακροδέκτης υπό τάση: Ο ακροδέκτης (Οι ακροδέκτες) που επισημαίνεται(ονται) είναι υπό επικίνδυνη τάση σε κανονικές συνθήκες λειτουργίας.

🏹 Προσοχή, δείτε τις οδηγίες χρήσης: Η περιοχή (Οι περιοχές) που επισημαίνεται(-💐 ονται) περιέχει(-ουν) μπαταρίες τύπου κέρματος ή κουμπιού.

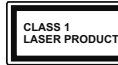

Προϊόν λέιζερ Κατηγορίας Αυτό το προϊόν περιέχει πηνή λέιζεο κατηνορίας 1 η οποία είναι ασφαλής υπό εύλονα προβλέψιμες

συνθήκες λειτουργίας.

### ΟΛΗΓΙΕΣ ΤΟΠΟΘΕΤΗΣΗΣ ΣΤΟΝ τοιχο

- Διαβάστε τις οδηγίες πριν τοποθετήσετε την τηλεόραση στον τοίχο.
- Το κιτ επιτοίχιας τοποθέτησης είναι προαιρετικός εξοπλισμός. Μπορείτε να το προμηθευτείτε από το τοπικό σας κατάστημα, αν δεν παρέχεται μαζί με την τηλεόραση.
- Μην εγκαταστήσετε την τηλεόραση σε οροφή ή σε τοίχο με κλίση.
- Χρησιμοποιήστε τις προβλεπόμενες βίδες και τα άλλα αξεσουάρ τοποθέτησης σε τοίχο.
- Σφίξτε καλά τις βίδες τοποθέτησης σε τοίχο, για να αποτρέψετε την πτώση της τηλεόρασης. Μην σφίξετε υπερβολικά τις βίδες.

### ΠΡΟΕΙΛΟΠΟΙΗΣΗ

Προσέχετε να μην καταποθεί η μπαταρία. Κίνδυνος Χημικών Εγκαυμάτων

Αυτό το προϊόν ή τα αξεσουάρ που συνοδεύουν υσπύτ ρίορτρπυ γυοχέισεπ αν ίεσοπυ νόϊσοπ στ κέρματος/κουμπιού. Αν καταποθεί η μπαταρία τύπου κέρματος/κουμπιού, μπορεί να προκαλέσει σοβαρά εσωτερικά ενκαύματα σε μόλις 2 ώρες και μπορεί να επιφέρει το θάνατο.

Κρατάτε καινούργιες και χρησιμοποιημένες μπαταρίες μακριά από παιδιά.

Αν το διαμέρισμα μπαταρίας δεν κλείνει με ασφάλεια. σταματήστε τη χρήση του προϊόντος και κρατήστε το μακοιά από παιδιά.

Αν πιστεύετε ότι μπαταρίες μπορεί να έχουν καταποθεί ή τοποθετηθεί μέσα σε οποιοδήποτε μέρος του σώματος, ζητήστε άμεση ιατρική προσοχή.

Σε καμία περίπτωση μην τοποθετήσετε την τηλεόραση σε θέση που δεν προσφέρει ευστάθεια ή παρουσιάζει κλίση. Μια τηλεόραση μπορεί να πέσει, προκαλώντας σοβαρό τραυματισμό ή θάνατο. Πολλοί τραυματισμοί, ειδικά σε παιδιά, μπορούν να αποφευχθούν με τη λήψη απλών προφυλάξεων όπως:

- Χρήση ντουλαπιών ή βάσεων που συνιστά ο κατασκευαστής της τηλεόρασης.
- Χρήση μόνο επίπλων που μπορούν να στηρίξουν με ασφάλεια την τηλεόραση.

Διασφάλιση ότι η τηλεόραση δεν προεξέχει από την άκρη του επίπλου όπου στηρίζεται.

Μη τοποθέτηση της τηλεόρασης σε ψηλό έπιπλο (π.χ. σε ντουλάπια ή βιβλιοθήκες), χωρίς αγκύρωση και του επίπλου και της τηλεόρασης σε κατάλληλο στήριγμα.

 Μη τοποθέτηση της τηλεόρασης πάνω σε ύφασμα ή σε άλλα υλικά ανάμεσα στην τηλεόραση και το

Εκπαίδευση των παιδιών σχετικά με τους κινδύνους από την αναρρίχηση σε έπιπλα για να φθάσουν την τηλεόραση ή τα χειριστήριά της. Σε περίπτωση διατήρησης και αλλαγής θέσης της ήδη υπάρχουσας τηλεόρασής σας, θα πρέπει να εφαρμόζονται επίσης οι παραπάνω προφυλάξεις.

της εγκατάστασης του κτιρίου μέσω της σύνδεσης ΡΕΥΜΑΤΟΣ ΔΙΚΤΥΟΥ ή μέσω άλλης συσκευής που διαθέτει σύνδεση σε προστατευτική γείωση - και σε σύστημα διανομής τηλεοπτικού σήματος με χρήση ομοαξονικού καλωδίου, μπορεί υπό ορισμένες συνθήκες να δημιουργήσει κίνδυνο πυρκαγιάς. Η σύνδεση σε σύστημα κατανομής τηλεοπτικού σήματος πρέπει επομένως να είναι εξοπλισμένη με διάταξη που παρέχει ηλεκτρική απομόνωση κάτω από μια ορισμένη περιοχή

#### Πληροφορίες για το περιβάλλον

Αυτή η τηλεόραση έχει σχεδιαστεί ώστε να είναι φιλική προς το περιβάλλον. Για να μειώσετε την κατανάλωση ενέργειας, μπορείτε να ακολουθήσετε τα εξής βήματα;

Αν ορίσετε την Εξοικονόμηση ενέργειας σε Ελάχιστη ή Μεσαία, η τηλεόραση θα μειώσει αντίστοιχα την κατανάλωση ενέργειας. Αν θα θέλατε να ορίσετε την επιλογή Φωτεινότητα OLED σε μια σταθερή τιμή, θέστε την σε Χρήστη και ρυθμίστε χειροκίνητα τη Φωτεινότητα OLED (που βρίσκεται υπό τη ρύθμιση Εξοικονόμηση ενέργειας), χρησιμοποιώντας τα πλήκτρα του τηλεχειριστηρίου Αριστερά ή Δεξιά. Για να απενερνοποιήσετε αυτή τη ρύθμιση. θέστε την τιμή σε Κλειστό.

Σημείωση: Οι διαθέσιμες επιλογές στην Εξοικονόμηση ενέργειας μπορεί να διαφέρουν, ανάλογα με την επιλεγμένη Λειτουργία στο μενού Ρυθμίσεις>Εικόνα.

Τις ρυθμίσεις για Εξοικονόμηση ενέργειαςμπορείτε να τις βρείτε στο μενού Ρυθμίσεις>Εικόνα. Έχετε υπόψη σας ότι ορισμένες ρυθμίσεις εικόνας δεν θα είναι διαθέσιμες για αλλαγή.

Αν πιέσετε επανειλημμένα το πλήκτρο Δεξιά ή Αριστερά, στην οθόνη θα εμφανιστεί το μήνυμα "Η οθόνη θα απενερνοποιηθεί σε 15 δευτερόλεπτα.". Επιλέξτε Συνέχεια και πιέστε ΟΚ αν θέλετε να απενεργοποιήσετε άμεσα την οθόνη. Αν δεν πιέσετε κανένα πλήκτος, η οθόνη θα απεγεργοποιηθεί σε 15 δευτερόλεπτα. Για να ενερνοποιήσετε πάλι την οθόνη. πιέστε οποιοδήποτε πλήκτρο στο τηλεχειριστήριο ή κουμπί της τηλεόρασης.

Σημείωση: Η επιλογή Απενεργοποίηση οθόνης δεν είναι διαθέσιμη αν η Λειτουργία έχει τεθεί σε Παιχνίδι.

Όταν η τηλεόραση δεν χρησιμοποιείται, απενεργοποιείτε την ή αποσυνδέετέ την από την πρίζα. Έτσι θα μειωθεί και η κατανάλωση ενέρνειας.

### Χαρακτηριστικά

- Έγχρωμη τηλεόραση με τηλεχειρισμό
- Πλήρως ενσωματωμένη ψηφιακή/καλωδιακή/ δορυφορική τηλεόραση (DVB-T-T2/C/S-S2)
- Επιλογή Εγκατάσταση Fransat
- Είσοδοι HDMI για σύνδεση με άλλες συσκευές που διαθέτουν υποδοχές HDMI
- Είσοδος USB
- Σύστημα μενού επί της οθόνης
- Στερεοφωνικό σύστημα ήχου
- Τελετέξτ
- Σύνδεση ακουστικών
- Σύστημα αυτόματου προγραμματισμού
- Χειροκίνητος συντονισμός
- Αυτόματη απενερνοποίηση μετά από έως οκτώ ώρες.

- Χρονοδιακόπτης λειτουργίας ύπνου
- Κλείδωμα προστασίας
- Αυτόματη σίγαση ήχου όταν δεν υπάρχει σήμα.
- Αναπαραγωνή NTSC
- Σύστημα AVL (Αυτόματος Περιορισμός Έντασης) Hxou)
- Σύστημα PLL (Αναζήτηση συχνοτήτων)
- Είσοδος Η/Υ (PC)
- Λειτουργία Παιχνιδιού (προαιρ.)
- Λειτουργία Απενεργοποίησης εικόνας
- Εννραφή προγραμμάτων
- Χρονική μετατόπιση προγράμματος
- · Pixellence
- Ethernet (LAN) για συνδεσιμότητα και υπηρεσίες Ίντεργετ
- Ενσωματωμένη υποστήριξη WLAN 802.11 a/b/g/n
- Κοινή Χρήση Ήχου και Βίντεο
- HbbTV

### Ultra HD (UHD)

Η τηλεόραση υποστηρίζει τεχνολογία Ultra HD (Πολύ υψηλή ανάλυση - ννωστή και ως 4Κ) που παρέχει ανάλυση 3840 x 2160 (4K:2K). Αντιστοιχεί σε 4-πλάσια ανάλυση σε σύγκοιση με την τηλεόραση Full HD. που επιτυγχάγεται με διπλασιασμό του αριθμού των πίξελ της Full HD τηλεόρασης τόσο σε οριζόντια όσο και σε κάθετη διεύθυνση. Τα περιεχόμενα Ultra ΗD υποστηρίζονται από εισόδους HDMI. USB και εκπομπές DVB-T2 και DVB-S2.

### Υψηλή δυναμική περιοχή (HDR) / Υβριδική λογαριθμική-γάμμα καμπύλη (HLG)

Με αυτή τη δυνατότητα η τηλεόραση μπορεί να αναπαράνει μεναλύτερη δυναμική περιοχή φωτεινότητας με την αποτύπωση και κατόπιν το συνδυασμό πολλών διαφορετικών τιμών έκθεσης. Η δυνατότητα HDR/HLG επιτρέπει καλύτερη ποιότητα εικόνας χάρη σε πιο φωτεινές, πιο ρεαλιστικές λεπτομέρειες, πιο ρεαλιστικό χρώμα και άλλες βελτιώσεις. Παρέχει την εικόνα που σκόπευαν να επιτύχουν οι δημιουργοί των ταινιών, παρουσιάζοντας με πλήρη σαφήνεια, χρώμα και λεπτομέρεια τις κρυμμένες περιοχές των σκούρων σκιών και των ηλιόλουστων περιοχών. Τα περιεχόμενα HDR/ HLG υποστηρίζονται από εγγενείς εφαρμογές και εφαρμονές διαδικτυακής πύλης, από εισόδους HDMI και USB και μέσω εκπομπών DVB-S. Θέστε τη σχετική είσοδο πηγής HDMI ως Βελτιωμένη από την επιλογή Πηγές στο μενού Ρυθμίσεις>Σύστημα νια να παρακολουθήσετε εικόνες HDR/HLG, αν το περιεχόμενο HDR/HLG λαμβάνεται μέσω μιας εισόδου ΗDMI. Σε αυτή την περίπτωση, η συσκευή πορέλευσης θα πρέπει επίσης να είναι συμβατή με τουλάχιστον HDMI 2.0a.

έπιπλο όπου στηρίζεται

\_\_\_\_\_

Συσκευή συνδεδεμένη στην προστατευτική γείωση συχνοτήτων (ναλβανική απομόνωση)

### **Dolby Vision**

Η τεχνολογία Dolby Vision™ παρέχει μια δραματική οπτική εμπειρία, καταπληκτική φωτεινότητα, εξαιρετική αντίθεση και ζωηρά χρώματα, που ζωντανεύουν την ψυχαγωγία. Επιτυγχάνει αυτή την καταπληκτική ποιότητα εικόνας συνδυάζοντας τεχνολογίες HDR και εικόνας ευρείας γκάμας χρωμάτων. Αυξάνοντας τη φωτεινότητα του αρχικού σήματος και χρησιμοποιώντας ένα υψηλότερο δυναμικό εύρος χρωμάτων και αντίθεσης, η τεχνολογία Dolby Vision παρουσιάζει εκπληκτικές, ρεαλιστικές εικόνες, με καταπληκτικές λεπτομέρειες που άλλες τεχνολογίες μετεπεξεργασίας στην τηλεόραση δεν μπορούν να παράγουν. Το Dolby Vision υποστηρίζεται μέσω εννενών εφαρμονών και εφαρμογών από τη διαδικτυακή πύλη, καθώς και από τις εισόδους HDMI και USB. Στο μενού Ρυθμίσεις>Εικόνα>Λειτουργία. θα είναι διαθέσιμες δύο προκαθορισμένες λειτουργίες εικόνας αν ανιχνευτεί περιεχόμενο Dolby Vision: Dolby Vision Φωτεινό και Dolby Vision Σκοτεινό. Και οι δύο επιτρέπουν στο χρήστη να έχουν την εμπειρία του περιεχομένου όπως ακριβώς ήθελε αρχικά ο δημιουργός του με διαφορετικές συνθήκες φωτισμού περιβάλλοντος.

#### Αξεσουάρ που περιλαμβάνονται

- Τηλεχειριστήριο
- Μπαταρίες: 2 τεμ. ΑΑΑ
- Εγχειρίδιο Οδηγιών

#### Διαδικασίες των τηλεοράσεων OLED

Οι οθόνες OLED διαθέτουν ορισμένες διαδικασίες για να αυξάνεται η διάρκεια ζωής της οθόνης και να παρέχεται προστασία από το πρόβλημα παραμονής της εικόνας.

### Ταχύς καθαρισμός πάνελ OLED

- Μετά από 4 ώρες χρήσης, η τηλεόραση θα πραγματοποιήσει αυτύρωται τη διαδικασία Ταχύς καθαρισμός πάνελ OLED την επόμενη φορά που θα τεθεί σε λεπουργία αναμονής. Αν η τηλεόραση είναι σε λεπουργία κάταστήματος, αυτή ηδιαδικασία θα λαμβάνει χώρα κάθε φορά που η τηλεόραση πίθεται σε λειτουργία αναμονής.
- Η διαδικασία θα διαρκέσει περίπου 6 λεπτά. Για να μη διακοπεί η διαδικασία, συνιστούμε να περιμένετε έως ότου ολοκληρωθεί η διαδικασία.
- Η λυχνία LED θα αναβοσβήνει στη διάρκεια αυτής της διαδικασίας.
- Αφού ολοκληρωθεί η διαδικασία, η τηλεόραση θα τεθεί σε λειτουργία αναμονής.
- Αυτή η διαδικασία μπορεί να διακοπεί με διακοπή της παροχής ρεύματος προς την τηλεόραση, ξε με ενεργοποίηση της τηλεόρασης. Σε αυτή την περίπτωση, η διαδικασία Ταχύς καθαρισμός πάνελ OLED θα πραγματοποιηθεί την επόμενη φορά που η πλεόραση θα τεθεί σε λειτουργία αναμονής.

 Αυτή η διαδικασία μπορεί να πραγματοποιηθεί και μη αυτόματα με χρήση της επιλογής Ταχύς καθαρισμός πάνελ OLED στο μενού Puθμισεις>Εικόνα>Προηγμένες puθμίσεις. Σε αυτή ηνι περίπτωση. Αυτή η διαδικατία θα διαρκέσει περίπου 10 λεπτά και κατόπιν η τηλεόραση θα απενεργοποιηθεί αυτόματα. Μην αποσυνδέσετε το καλώδιο ρεύματος σε αυτό το χρονικδ διάστημα.

### ON-RF

- Αυτή η διαδικασία θα πραγματοποιείται αυτόματα κάθε φορά που ενεργοποιείται η τηλεόραση.
- Μην κάνετε τίποτα κατά τη διάρκεια της διαδικασίας εκκίνησης. Μη διακόψετε τη διαδικασία.
- Θα χρειάζονται περίπου 6 δευτερόλεπτα για να εμφανιστεί η πρώτη εικόνα στην οθόνη.
- Έτσι το λογότυπο εκκίνησης θα εμφανίζεται αργότερα και θα παραμένει για λιγότερο χρόνο στην οθόνη.

### Καθαρισμός θορύβου πάνελ OLED

- Αυτή η διαδικασία θα πραγματοποιείται αυτόματα σποιαδήποτε στιγμή της ημέρας όταν η τηλεόραση τεθεί σε λειτουργία αναμονής μετά από περίπου 1500 ώρες χρήσης.
- Πρώτα θα εκτελεστεί η διαδικασία Ταχύς καθαρισμός πάνελ OLED όταν η τηλεόραση τεθεί σε λειτουργία αναμονής.
- Κατόπιν η τηλεόραση θα παραμένει σε λειτουργία αναμονής για περίοδο 1 ώρας, για να κρυώσει η οθόνη.
- Μετά από διάστημα 1 ώρας σε λειτουργία αναμονής, η τηλεόραση θα ενεργοποιηθεί πάλι με κενή οθόνη και θα εκτελεστεί η διαδικασία Καθαρισμός θορύβου πάνελ OLED αν η οθόνη είναι σε κατάλληλη θερμοκρασία.
- Αυτή η διαδικασία θα διαρκεί περίπου 1 λεπτό και στη διάρκειά της η λυχνία LED θα αναβοσβήνει και θα εμφανίζεται στην οθόνη μια οριζόντια γραμμή η οποία θα κινείται από το πάνω μέρος τη οθόνης προς το κάτω.
- Αφού ολοκληρωθεί η διαδικασία Καθαρισμός θορύβου πάνελ OLED, η τηλεόραση θα μεταβεί σε λειτουργία αναμονής.
- Η διαδικασία Καθαρισμός θορύβου πάνελ OLED μπορεί να διακοπεί οποιαδήποτε στιγμή με διακοπή της παροχής ρεύματος προς την τηλεόραση ή με ενεργοποίηση της πηλεόρασης.
- Αν διακοπεί η διαδικασία Καθαρισμός θορύβου πάνελ ΟLED, την επόμενη φορά που θα ενεργοποιηθεί η τηλεόραση, θα εμφανιστεί στην οθόνη ένα μήνυμα ότι η διαδικασία Καθαρισμός θορύβου πάνελ OLED διακότηκε. Σε αυτή την περίπτωση, η διαδικασία Καθαρισμός θορύβου πάνελ OLED θα πραγματοποιηθεί την επόμενη

φορά που η τηλεόραση θα τεθεί σε λειτουργία αναμονής.

 Αυτή η διαδικασία μπορεί να πραγματοποιηθεί και μη αυτόματα με χρήση της επιλογής Καθαρισμός θορύβου πάνελ OLED στο μενού Ρυθμίσεις>Εικόνα>Προηγμένες ρυθμίσεις.
 Αυτή η διαδικασία θα διαρκέσει περίπου 1 ώρα και κατόπιν η τηλεόραση θα απενεργοποιηθεί αυτόματα. Μην αποσυνδέσετε το καλώδιο ρεύματος σε αυτό το χρονικό διάστημα. Δεν συνιστάται να πραγματοποιείτε αυτή τη διαδικασία συχνότερα από μία φορά το χρόνο, εκτός αν σας ζητηθεί από έρουσιόστημένο προσωπικό σέρβις.

#### Μετατόπιση Pixel

 Οι εικόνες θα μετατοπίζονται αυτόματα κατά ένα pixel (πίξελ, εικονοστοιχείο) κάθε τρία λεπτά, για να αποτραπεί το φαινόμενο της παραμονής εικόνας.

### Ειδοποιήσεις σχετικά με την αναμονή

Αν η πηλεόραση δεν λαμβάνει κανένα σήμα εισόδου (τιχ, από κεραία ή από τημή ΗΟΜ) για 3 λεπτά, τότε θα μεταβεί σε κατάσταση αναμονής. Την επόμενη φορά που θα την εκεργοποιήσετε, θα εμφανιστεί το ακόλουθο μήνμα: "Η πηλεόραση τέθηκε αυτόματα σε κατάσταση αναμονής επειδή δεν υπήρχε σήμα για πολλή ώρω." Πότετο δΚ για να συνεχίσετε.

Η επιλογή Αυτόμ. απενεργοποίηση TV (στο μενού Ρυθμίσεις>Σύστημα>Περισσότερα) θα μπορούσε να έχει τεθεί σε μια τιμή από 1 έως 8 ώρες από προεπιλογή. Αν αυτή τη ρύθμιση δεν έχει τεθεί σε Κλειστό και η τηλεόραση έχει παραμείνει αναμμένη και δεν έχει γίνει κανένας χειρισμός για το προκαθορισμένο διάστημα. θα μεταβεί σε κατάσταση αναμονής αφού περάσει το διάστημα αυτό. Την επόμενη φορά που θα ενεργοποιήσετε την τηλεόραση, θα εμφανιστεί το παρακάτω μήνυμα. "Η τηλεόραση τέθηκε αυτόματα σε κατάσταση αναμονής επειδή δεν έγινε κανένας χειρισμός για πολλή ώρα." Πιέστε ΟΚ νια να συνεχίσετε. Πριν η τηλεόραση μεταβεί σε λειτουργία αναμονής, θα εμφανιστεί ένα παράθυρο διαλόνου. Αν δεν πατήσετε κανένα πλήκτρο, η τηλεόραση θα μεταβεί στη λειτουργία αναμογής μετά από χρονικό διάστημα 5 δευτερολέπτων. Μπορείτε να επισημάνετε το Ναι και να πιέσετε ΟΚ για να θέσετε την τηλεόραση άμεσα σε λειτουργία αναμονής. Αν επισημάνετε το Όχι και πιέσετε ΟΚ. η τηλεόραση θα παραμείνει ενεργοποιημένη. Από αυτό το διάλογο μπορείτε επίσης να επιλέξετε να ακυρώσετε τη λειτουργία Αυτόμ, απενερνοποίηση ΤΥ. Επισημάνετε την επιλονή Απενερνοποίηση και πιέστε ΟΚ, οπότε η τηλεόραση θα παραμείνει ενεργοποιημένη και η λειτουργία θα ακυρωθεί. Μπορείτε να ενερνοποιήσετε πάλι αυτή τη λειτουργία αλλάζοντας τη ρύθμιση της επιλογής Αυτόμ. απενεργοποίηση TV από το μενού Ρυθμίσεις>Σύστημα>Περισσότερα.

#### Χειρισμός και λειτουργία της τηλεόρασης

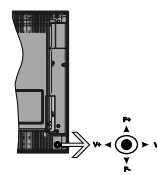

Το χειριστήριο joystick σας επιτρέπει να χειρίζεστε τις λειτουργίες της τηλεόρασης Ένταση ήχου / Πρόγραμμα / Πηγή και Αναμονή-Ενεργοποίηση.

**Σημείωση:** Η θέση του χειριστηρίου joystick μπορεί να διαφέρει, ανάλογα με το μοντέλο.

Για αλλαγή έντασης ήχου: Αυξήστε την ένταση ήχου σπρώχνοντας το χειριστήριο joystick προς τα δεξιά. Μειώστε την ένταση ήχου σπρώχνοντας το χειριστήριο joystick προς τα αριστερά.

Για να αλλάξετε κανάλι: Μετακινηθείτε μέσα στα αποθηκευμένα κανάλια σπρώχνοντας το χειριστήριο joystick προς τα πάνω ή προς τα κάτω.

Για αλλαγή πηγής: Πιέστε το κέντρο του χειριστηρίου joystick προς τα μέσα και στην οθόνη θα εμφανιστεί η λότα των πηγών. Μετακινηθείτε μέσα στις διαθέσιμες πηγές σπρώχνοντας το χειριστήριο joystick προς τα πάνω ή προς τα κάτω.

Για να απενεργοποιήσετε την τηλεόραση: Πιέστε το κέντρο του χειριστηρίου joystick προς τα μέσα και κρατήσετε το πατημένο για λίγα δευτερόλεπτα - η τηλεόραση θα μεταβεί σε κατάσταση αναμονής.

Για να ενεργοποιήστε την τηλεόραση: Πιέστε το κέντρο του χειριστηρίου joystick προς τα μέσα και η τηλεόραση θα ενεργοποιηθεί.

**Σημείωση:** Δεν μπορείτε να εμφανίσετε το Βασικό μενού OSD με το κουμπί χειρισμού.

#### Χειρισμός με το τηλεχειριστήριο

Για να εμφανίσετε το κύριο μενού, πιέστε το πλήκτρο Menu στο τηλεχειριστήριο. Χρησιμοποιήστε τα πλήκτρα κατεύθυνσης και το πλήκτρο OK για να πλογηψθείε και να ρυθμίσετε. Για έξοδο από μια οθόνη μενού, πιέστε το πλήκτρο Return/Back ή Menu.

### Επιλογή εισόδου

Οταν έχετε συνδέσει εξωτερικά συστήματα στην τηλέδρασή σας, μπορείτε να επιλέξετε διαφορετικές πηγές εισόδου. Πατήστε επανειλημμένα το πλήκτρο Πηγή στο τηλεχειριστήριο για να επιλέξετε τις διάφορες πηγές σήματος.

### Αλλαγή καναλιών και έντασης ήχου

Μπορείτε να αλλάξετε το κανάλι και να ρυθμίσετε την ένταση του ήχου με χρήση των πλήκτρων Πρόγραμμα +/- και Ένταση ήχου +/- του τηλεχειριστηρίου.

Διακόπτης χειρισμού & λειτουργία της τηλεόρασης

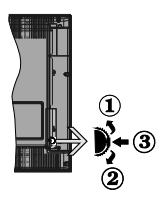

- 1. Κατεύθυνση Πάνω
- 2. Κατεύθυνση Κάτω
- Διακόπτης για επιλογή Έντασης ήχου / Πληροφοριών / Λίστας πηγών και για Αναμονή-Ενεργοποίηση

Το κουμπί χειρισμού σας επιτρέπει να χειρίζεστε τις λειτουργίες της τηλεόρασης Ένταση ήχου / Πρόγραμμα / Πηγή και Αναμονή-Ενεργοποίηση.

Για αλλαγή έντασης ήχου: Αυξήστε την ένταση ήχου πιέζοντας το κουμπί πάνω. Μειώστε την ένταση ήχου πιέζοντας το πλήκτρο προς τα κάτω.

Για να αλλάξετε κανάλι: Πιέστε μέσα το κέντρο του κουμπιού και θα εμφανιστεί στην οθόνη το πλαίσιο πληροφοριών. Μετακινηθείτε στα αποθηκευμένα κανάλια πιέζοντας το πλήκτρο προς τα πάνω ή προς τα κάτω.

Για αλλαγή πηγής: Πιέστε μέσα το κέντρο του κουμπιού δύο φορές (για δεύτερη φορά συνολικά) και στην οθόνη θα εμφανιστεί η λίστα των πηγών. Μετακινηθείτε στις διαθέσιμες πηγές πιέζοντας το πλήκτρο προς ται πάνω ή προς ται κάτω.

Για να απενεργοποιήσετε την τηλεόραση: Πιέστε μέσα το κέντρο του κουμπιού και κρατήσετε το πατημένο για λίγα δευτερόλεπτα. Η τηλεόραση θα μεταβεί σε κατάσταση αναμονής.

Για να ενεργοποιήστε την τηλεόραση: Πιέστε μέσα το κέντρο του κουμπιού και η τηλεόραση θα ενεργοποιηθεί.

### Σημειώσεις:

Αν απενεργοποιήσετε την τηλεόραση, αυτός ο κύκλος ξεκινά πάλι με τη ρύθμιση έντασης ήχου.

Δεν μπορείτε να εμφανίσετε το Βασικό μενού OSD με το κουμπί χειρισμού.

### Χειρισμός με το τηλεχειριστήριο

Για να εμφανίσετε το κύριο μενού, πιέστε το πλήκτρο Menu στο τηλεχειριστήριο. Χρησιμοποιήστε τα πλήκτρα κατεύθυνσης και το πλήκτρο OK για να πλοηγηθείτε και να ρυθμίσετε. Για έξοδο από μια οθόνη μενού, πιέστε το πλήκτρο Return/Back ή Menu.

### Επιλογή εισόδου

Όταν έχετε συνδέσει εξωτερικά συστήματα στην τηλεόρασή σας, μπορείτε να επιλέξετε διαφορετικές πηγές εισόδου. Πατήστε επανειλημμένα το πλήκτρο Πηγή στο τηλεχειριστήριο για να επιλέξετε τις διάφορες πινές σήματος.

### Αλλαγή καναλιών και έντασης ήχου

Μπορείτε να αλλάξετε το κανάλι και να ρυθμίσετε την ένταση του ήχου με χρήση των πλήκτρων Πρόγραμμα +/- και Ένταση ήχου +/- του τηλεχειριστηρίου.

### Χρήση του Κύριου μενού τηλεόρασης

Όταν πιεστεί το πλήκτρο MENU, θα εψφανιστεί το κύριο μενού της τηλεόρασης στο κάτω μέρος της οδόνης. Μπορείτε να πλοηγηθείτε στα στοιχεία του μενού χρησιμοποιώντας τα πλήκτρα κατεύθυνσης στο τηλεχειριστήριο. Για να επιλέξετε ένα στοιχεία ή του δείτε τις επιλογές υπομενού του επισημασμένου μενού, πιέστε το πλήκτρο OK. Όταν επισημασμένου μενού, στο μενού, ορισμένα από τα στοιχεία υπομενού αυτού του μενού, ορισμένα από τα στοιχεία υπομενού αυτού του μενού, ορισμένα από τα στοιχεία υπομενού αυτού του μενού, μοισμένα από τα στοιχεία μοτομένα στοι χρησιμοποιήσετε ένα στοιχείο γρήγορη πρόσβαση. Για να χρησιμοποιήσετε ένα στοιχείο γρήγορης πρόσβασης, επισημάνετέ το, πιέστε OK και ορίστε το ως επιθυμητό χρησιμοποιήσετας πικήκτρα κατεύθυνσης Αριστερό/ Δεξιά. Όταν τελειώσετε, πιέστε το πλήκτρο OK ή Back/

Για να κλείσετε το κύριο μενού, πιέστε το πλήκτρο **ΕΧΙΤ**.

### 1. <u>Αρχική</u>

Όταν ανοίξει το κύριο μενού, θα έχει επισημανθεί η γραμμή μενού **Αρχική**. Μπορείτε να εξατομικεύσετε το περιεχόμενο του μενού **Αρχική** προσθέτοντας επιλογκές από άλλα μενού. Απλά επισημάνετε μια επιλογκές από άλλα μενού. Απλά επισημάνετε μια επιλογκάς πιπάστε το πάλιτρα κατεύθυνσης Κάτω στο πλεχειριστήριο. Αν δείτε την επιλογή Προσθήκη στην **Αρχική**, μπορείτε να την προσθέτετε στο μενού **Αρχική**. Με τον ίδιο τρόπο μπορείτε να διαγράψετε ή να αλλάξετε οποιοδήποτε στοιχείο στο μενού **Αρχική**. Πίτόττε το πλήκτριο κατεύθυνσης Κάτω και επιλέξετε τοποιοδήποτε στοιχείο στο μενού **Αρχική**. Πάστα το πλήκτριο κατεύθυνσης Κάτω και επιλέξετε το στοιχείο **Διαγραφή** ή **Μετακίνηση** και και στιλέτε το στοιχείο μα να επιλέχετε τη θέση όπου θέλετε να μετακινήσετε το στοιχοίε και πέτατε ΟΚ.

## 2. <u>TV</u>

### 2.1. <u>Οδηγός</u>

Χρησιμοποιώντας αυτό το στοιχείο, μπορείτε να αποκτήσετε πρόσβαση στον ηλεκτρονικό οδηγό προγραμμάτων. Για περισσότερες πληροφορίες, ανατρέξτε στην ενότητα Ηλεκτρονικός Οδηγός Προγραμμάτων.

### 2.2. <u>Κανάλια</u>

Χρησιμοποιώντας αυτό το στοιχείο, μπορείτε να αποκτήσετε πρόσβαση στο μενού Κανάλια. Για περισσότερες πληροφορίες, ανατρέξτε στην ενότητα Χρήση της Λίστας καναλιών.

### 2.3. <u>Χρονοδιακόπτες</u>

Χρησιμοποιώντας τα στοιχεία αυτού του μενού μπορείτε να ρυθμίσετε χρονοδιακόπτες για μελλοντικά συμβάντα. Στο μενού αυτό μπορείτε και να δείτε τους χρονοδιακόπτες που έχετε ήδη δημιουργήσει.

Για να προσθέσετε ένα νέο χρονοδιακόπτη, επιλέξτε την καρτέλα Προσθήκη χρονοδιακόπτη, χρησιμοποιώντας τα πλήκτρα Αριστερά/Δεξιά και κατάπν πιέστε ΟΚ. Ρυθμίστε τα στοιχεία του υπομενού όπως απαπείται και όταν τελειώσετε πιότε ΟΚ. Θα δημιουργήθεί ένας νέος χρονοδιακόπτης.

Για να επεξεργαστείτε ένα χρονοδιακόπτη που έχετε ήδη δημιουργήσει, επισημάνετε αυτόν το χρονοδιακόπη, επιλέξτε την καρτέλα **Επεξεργασία επιλεγμένου χρονοδιακόπτη** και πέστε ΟΚ. Αλλάξτε τα στοιχεία του υπομενού όπως απαιπείται και πέστε ΟΚ για να αποθηκεύσετε πε ρυθμίσεις σας.

Για να ακυρώσετε έναν ήδη ρυθμισμένο χρονοδιακόπτη, επισημάνετε αυτόν το χρονοδιακόπτη, επιλέζτε την καρτέλα **Largoragή επιλεγμένου χρονοδιακόπτη** και πιέστε **ΟΚ**. Θα εμφανιστεί ένα μήνυμα επιβεβαίωσης. Επιλέξτε **Να**ι και πέστε **ΟΚ** για να προχωρήσετε. Ο χρονοδιακόπτης θα ακυρωθεί.

Δεν είναι δυνατή η ρύθμιση χρονοδιακοπτών για δύο ή περισσότερα συμβάντα που θα εκπέμπονται σε διαφορετικά κανάλια στο ίδιο χρονικό διάστημα. Σε αυτή την περίπτωση θα σας ζητηθεί να επιλέξετε έναν από αυτούς τους χρονοδιακόπτες και να ακυρώσετε τους άλλους. Επισημάνετε το χρονοδιακόπτη που θέλετε να ακυρώσετε και πίεστε **ΟΚ**, στότε θα αφιφανιστί το μενού **Επιλογές**. Κατόπν εποιρώνετε το στοιχείο **Ρύθμιση/Ακύρωση** και πέστε **ΟΚ** για να ακυρώσετε αυτόν το χρονοδιακόπτη. Κατόπ θα τηρέτει να αποθηκεύσετε τις εγγραφές. Για να το κάνετε αυτό, πίέστε **ΟΚ**, επισημάνετε το στοιχείο **Αποθήκευση** αλλαγών και πάστε πάλ **ΟΚ**.

### 2.4. <u>Εγγραφές</u>

Χρησιμοποιώντας τα στοιχεία αυτού του μενού μπορείτε να διαχειρίζεστε τις εγγραφές σας. Μπορείτε να αναπαράγετε, να επεξεργάζεστε, να διαγράφετε ή να ταξινομείτε ήδη εγγεγραμμένα συμβάντα. Επισημάνετε μια καρτέλα χρησιμοποιώντας το πλήκτρο κατεύθυνσης Αριστερά ή Δεξιά και πιέστε **ΟΚ** για να δείτε τις διαθέσιμες επιλογές.

### Ρυθμίσεις εγγραφής

Μπορείτε επίσης να διομορφώσετε της προτιμήσεις σας για τις εγγραφές, χρησιμοποιώντας την καρτέλα Ρυθμίσεις στο μενού Εγγραφές. Επιλέξτε την καρτέλα Ρυθμίσεις χρησιμοποιώντας το πλήκτρο Αριστερά ή Δεξιά και κατόπιν πέστε ΟΚ. Κατόπιν επιλέξιε το επιθυμητό στοιχείο στο υπομενού και ρυθμίστε το με χρήση του πλήκτρου Αριστερά ή Δεξιά.

Πρόωρη έναρξη: Με τη ρύθμιση αυτή καθορίζετε να αρχίσει νωρίτερα ο χρόνος έναρξης του χρονοδιακόπτη εγγραφής.

Καθυστερημένη λήξη: Με τη ρύθμιση αυτή καθορίζετε να λήξει αργότερα ο χρόνος λήξης του χρονοδιακόπτη εγγραφής.

Μέγ. χρονική μετατόπιση: Αυτή η ρύθμιση σας επιτρέπει να ορίσετε τη μέγιστη διάρκεια για την εγγραφή χρονικής μετατόπισης. Οι διαθέσιμες επιλογές είναι προσεγγιστικές και ο πραγματικός χρόνος εγγραφής μιτροεί να αλλάξαι στην πράξη, ανάλογα με την εκπομπή. Οι πμές του δεσμευμένου και ελεύθερου αποθηκευπικού χώρου θα αλλάξουν σύμφωνα με αυτή τη ρύθμιση. Βεβαιωθείτε άτι έχετε αρκετό ελεύθερο χώρο, διαφορετικά ίσως να μην είναι ειρκιτή σμέση εγγραφή.

Αυτ. απόρριψη: Μπορείτε να ορίσετε τον τύπο για την Απόρριψη σε Καμία, Παλιότερη, Μεγαλύτερη ή Μικρότερη. Αν δεν τεθεί σε Καμία, μπορείτε να ορίσετε την επιλογή Μη αναπαραχθέντα σε Περιλαμβάνονται ή Εξαροφύνται. Αυτά τα στοιχεία καθορίζουν τις προτιμήσεις για διαγραφή των εγγραφών ώστε να εξοικονομηθεί περισσότερος αποθηκευπκός χώρος για μελλονικές εγγραφές.

Πληροφορίες σκληρού δίσκου: Μπορείτε να δείτε λεπτομερείς πληροφορίες σχετικά με τη συσκευή αποθήκευσης δεδομένων USB που έχει συνδεθεί στην τηλεόρασή σας. Επισημάνετε και πιέστε **ΟΚ** για να δείτε και πιέστε **Back/Return** για να κλείστε.

Μορφατοίηση δίσκου: Αν θέλετε να διαγράψετε όλα τα αρχεία στη αντοδεξιμένη υστακεύη αποθήκευσης USB και μετατρέψετε τη μορφή δίσκου σε FAT32, μπορείτε να χρησιμοποιήσετε αυτή την επιλογή. Πίστε το πλήκτρο OK ενώ έχει επισημανθεί το στοιχείο Μορφοποίηση δίσκου. Στην οθόνη θα εψανατεί ένα μενού το οποία σαζ ζήτά την αιασιαχή ενός αριθμού PIN(\*). Αφού καταχωρίσετε τον PIN, θα εμφανατεί ένα μήνυμα επιβεβαίωσης. Επιλέξτε Naι και πιέστε OK για να αρχίσετε τη μορφοποίηση της συσκειής αποθήκευσης USB. Για ακύρωση επιλέξτε Όχι και πέστε OK.

(\*) Ο προεπιλεγμένος PIN θα μπορούσε να έχει τεθεί σε 0000 ή 1234. Αν έχετε ορίσει τον κωδικό PIN (σας ζητάται ανάλογα με την επιλογή χώρας) κατά την Πρώτη Εγκατάσταση, τότε χρησιμοποιήστε τον PIN που έχετε ορίσει.

### 3. <u>Ρυθμίσεις</u>

Χρησιμοποιώντας τα στοιχεία αυτού του μενού μπορείτε να διαχειρίζεστε τις ρυθμίσεις της πηλεόρασής σας. Για περισσότερες πληροφορίες, ανατρέξτε στην ενότητα Περιεχόμενα του Μενού Ρυθμίσεις.

### 4. <u>Εφαρμογές</u>

Όταν η τηλεόρασή σας είναι συνδεδεμένη στο Internet,θα είναι διαθέσιμες και σχετικά περιεχόμενα, περιλαμβανομένων περιεχομένων σχετικά με Εφαρμογές. Χρησιμοποιώντας το μενού Εφαρμογές μπορείτε να αποκτάτε πρόσβαση στις εφαρμογές σας και να τις διαχειρίζεστε. Μπορείτε να προσθέστε νέες εφαρμογές από τα διαδικτυακά καταστήματα ή να διαγράψετε τις ήδη υπάρχουσες. Για περισσότερες πληροφορίες, ανατρέζτε στην ενότητα Εφαρμογές

### 5. <u>Πηγές</u>

Χρησιμοποιώντας τα στοιχεία αυτού του μενού μπορείτε να διαχειρίζεστε τις αναφορές πηγής εισόδου σας. Για να αλλάξετε την τρέχουσα πηγή, επισημάνετε ένα από τα στοιχεία και πέστε **ΟΚ**.

### 5.1. <u>Ρυθμίσεις Πηγής</u>

Μπορείτε να τροποποιήσετε τα ονόματα, να ενεργοποιήσετε ή να απενεργοποιήσετε τις επιλεγμένες πηγές. Για τις πηγές HDMI υπάρχουν επίσης οι επιλογές Κανονική, Βελτιωμένη και Απενεργοποιημένη. Οι επιλογές Κανονική και Βελτιωμένη επηρεάζουν τις ρυθμίσεις χρώματος της επιλεγμένης πηγής HDMI. Για να μπορείτε να παρακολουθείτε εκκίνες 4K από πηγή HDMI, η οχειτική ρύθμιση πηγής πρέπει να τεθεί ως Βελτιωμένη αν η ανολεδεμένη συσκευή είναι συμβατή με HDMI 2.0. Θέστε την ως Κανονική αν η συνδεδεμένη συσκευή είναι συμβατή με HDMI 14. Ρυθμίστα ευτίστοχα ή απενεργοποιήστε τη σχετική πηγή HDMI θέτοντάς την ως Απενερονοποιμένη.

#### Τοποθέτηση των μπαταριών στο τηλεχειριστήριο

Αφαρέστε το πίσω κάλυμμα για να αποκαλύψετε το διαμέρισμα μητατοίρια; Τοποθετήστε δίο μητατορίες μεγέθους **ΑΛΑ**. Βεβαιωθείτε ότι οι ενδείξεις (+) και (-) συμφωνούν (προσέζτε τη σωστή πολικότητο). Μην χρησιρισποίετε μαζί παλές και νέες μπατορίες. Να αντικαθίστανται μόνο ίδιες ή ισοδύναμου τύπου. Τοποθετήστε πόλι το κάλυμμα.

Θα εμφανιστεί ένα μήνυμα στην οθόνη όταν οι μπαταρίες είναι σε χαμηλά επίπεδα και πρέπει να αντικατασταθούν. Σημειώστε ότι όταν είναι χαμηλές οι μπαταρίες, θα είναι μειωμένη η απόδοση του τηλεχειριστηρίου.

Οι μπαταρίες δεν πρέπει να εκτίθενται σε υπερβολική θερμότητα, όπως άμεσο ηλιακό φως, φωτιά ή παρόμοια.

#### Σύνδεση ρεύματος

ΣΗΜΑΝΤΙΚΟ: Η πλεαπτική συσκευή έναι σχεδιασμένη να λειτουργεί με τροφοδοσία ρεύματος 220-240 V AC, 50 Hz. Μετά την αποσυσκευασία, αφήστε την τηλεόραση να αποκτήσει τη θερμοκρασία του χώρου, πριν τη συνδέστε στο ηλεκτρικό δίκτυο. Συνδέστε το καλωδίο ρεύματος στην πρίζα ρεύματος δικτύου.

### Σύνδεση Κεραίας

Συνδέστε το βύσμα κεραίας ή καλωδιακής τηλεόρασης στην υποδοχή ΕΙΣΟΔΟΥ ΚΕΡΑΙΑΣ (ΑΝΤ-ΤV) ή το βύσμα δορυφορικής λήψης στην υποδοχή ΕΙΣΟΔΟΥ ΔΟΡΥΦΟΡΙΚΗΣ (ΑΝΤ SAT) που βρίσκεται στην πίσω κάτω πλευρά της τηλεόρασης.

### Πίσω πλευρά της τηλεόρασης

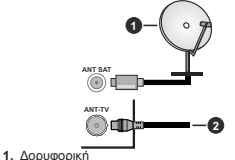

### 2. Κεραία ή καλωδιακή

Αν θέλετε να συνδέσετε μια συσκευή στην τηλεόραση, βεβαιωθείτε όπιτάσο η πηλεόραση όσο και η σισσκευή έχουν απενεργοποιηθεί πριν πραγματοποιήσετε οποιαδήποτε σύνδεση. Αφού έχει γίνει η σύνδεση, μπορείτε να ενεργοποιήσετε τις μονάδες και να τις χρησιμοποιήστετ.

### Σύνδεση Κεραίας

Συνδέστε το βύσμα κεραίας ή καλωδιακής τηλεόρασης στην υποδοχή ΕΙΣΟΔΟΥ ΚΕΡΑΙΑΣ (ΑΝΤ-ΤV) ή το βύσμα δορυφορικής λήψης στην υποδοχή ΕΙΣΟΔΟΥ ΔΟΡΨΦΟΡΙΚΗΣ (ΑΝΤ SAT) που βρίσκεται στην πίσω κάτω πλευρά της τηλεόρασης.

### Πίσω κάτω πλευρά της τηλεόρασης

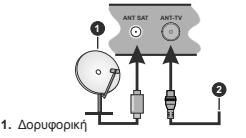

2. Κεραία ή καλωδιακή

Αν θέλετε να συνδέσετε μια συσκευή στην τηλεόραση, βεβαιωθείτε όπι τόσο η πηλεόραση όσο και η συσκευή έχουν απετεγροποιηθεί πριν πραγματοποιήσετε οποιαδήποτε σύνδεση. Αφού έχει γίνει η σύνδεση, μπορείτε να ενεργοποιήσετε τις μονάδες και να τις χρησιμοποιήσετε.

### Γνωστοποίηση σχετικά με τις άδειες

Οι όροι HDMI και HDMI High-Definition Multimedia Interface, καθώς και το λογότυτο HDMI είναι εμπορικά σήματα ή κατατεθέντα εμπορικά σήματα της HDMI Licensing Administrator, Inc. στις Ηνωμένες Πολιτείες Αμερικής και σε άλλες χώρες.

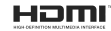

Tα Dolby, Dolby Vision, Dolby Audio, και το σύμβολο διπλού Dείναι εμπορικά σήματα της Dolby Laboratories. Παράγεται με την άδεια της Dolby Laboratories. Εμπιστευτικά αδημοσίευτα έργα. Copyright © 2013-2015 Dolby Laboratories. Με την επιφύλαξη κάθε δικαιώματος.

Το YouTube και το λογότυπο YouTube είναι εμπορικά σήματα της Google Inc.

Σχετικά με τα διπλώματα ευρεσιτεχνίας της DTS, βάλτει http://heaths.dts.com. Κατασκευάζεται με άδεια από την DTS Licensing Limited. Το DTS, το σύμβολο και το DTS και το σύμβολο μαζί, είναι καταχωρημένα εμπορικά σήματα, και το DTS TruSurround είναι εμπορικά σήμα της DTS, Inc.<sup>6</sup> DTS, Inc. Με την επιφύλαξη κάθε δικαιώματος.

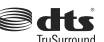

Σχετικά με τα διπλώματα ευρεσιτεχνίας της DTS, βλέτε http://patents.dts.com. Κατασκευάζεται με άδεια από την DTS Licensing Linited. Τα DTS, DTS-HD, το σύμβαλο, & DTS ή DTS-HD και το σύμβαλο μαζί είναι καταχωρημένα εμπορικά σήματα της DTS, Inc.<sup>®</sup> DTS, Inc. Με την επιφύλαξη κάθε δικαιώματος.

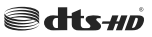

Η λέξη, το σήμα και τα λογότυπα Bluelooth® είναι καταχωρημένα εμπορικά σηματα Ιδιοκτησίας της Bluetooth SIG, Inc. και οποιαδήποτε χρήση αυτών των σημάτων από την Vestel Elektronik Sanayi νε Τιcaret A.S. είναι βάσει αδίας. Αλλα εμπορικά σήματα και εμπορικές ονομασίες ανήκουν στους αντίστοιχους Ιδιοκτήτες τους.

Το παρόν προϊόν περιέχει τεχνολογία η οποία υπόκειται σε ορισμένα δικαιώματα πνευματικής ιδιοκτησίας της Microsoft. Απαγορεύεται η χρήση ή διανομή αυτής της τεχνολογίας εκτός του παρόντος προϊόντος χωρίς την κατάλληλη άδεια (ή άδειες) από τη Microsoft.

Οι ιδιοκτήτες περιεχομένου χρησιμοποιούν την τεχνολογία πρόσβασης σε περιεχόμενα PlayReady™ της Microsoft για προστασία της πνευματικής τους ιδιοκτησίας, η οποία περιλαμβάνει περιεχόμενο με προστατεινόμενα πνευματικά δικαιώματα (copyright).

Η παρούσα συσκευή χρησιμοποιεί την τεχνολογία PlavReady για γα αποκτήσει πρόσβαση σε περιεχόμενο με προστασία PlayReady και/ή περιεχόμενο με προστασία WMDRM. Αν η συσκευή αποτύγει να επιβάλει κατάλληλα τους περιορισμούς στη χρήση του περιεχομένου, οι ιδιοκτήτες του περιεχομένου ενδέχεται να απαιτήσουν από τη Microsoft να ανακαλέσει τη δυνατότητα της συσκευής να χρησιμοποιεί περιεχόμενο με προστασία PlavReady. Η ανάκληση δεν θα πρέπει να επηρεάσει μη προστατευόμενο περιεχόμενο ή περιεχόμενο προστατευόμενο από άλλες τεγγολογίες πρόσβασης σε περιεγόμενο. Οι ιδιοκτήτες του περιεχομένου μπορεί να σας ζητήσουν να αναβαθμίσετε την εφαρμογή PlayReady για να αποκτήσετε πρόσβαση στο περιεχόμενό τους. Αν αρνηθείτε μια αναβάθμιση, δεν θα μπορείτε να έχετε πρόσβαση σε περιεχόμενο για το οποίο απαιτείται η αναβάθμιση.

Το λογότυπο "CI Plus" αποτελεί εμπορικό σήμα της CI Plus LLP.

Αυτό το προϊόν προστατεύεται από ορισμένα δικαιώματα πνευματικής ιδιοκτησίας της Microsoft Corporation. Απαγορεύεται η χρήση ή διανομή αυτής της τεχνολογίας εκτός του παρόντος προϊόντος χωρίς άδεια από τη Microsoft ή από ξείουσιοδοτημένη θυγατρική εταιρεία της Microsoft.

### Πληροφορίες σχετικά με την τελική διάθεση

### [Ευρωπαϊκή Ένωση]

Τα σύμβολα αυτά δέιχνουν ότι ο ηλεκτρικός και ο ηλεκτρονικός εξαπλισμός και οι μπαταρίες με αυτό το σύμβολο δεν θα πρέπει στο τέλος της ωφέλμης ζωής τους να απορρίηπονται μαζί με τα συνηθισμένα οικακά απορρίμματα. Αντί αυτού, τα προίδντα θα πρέπει να απαραδίδονται στα αρμόδια σημεία συλλογής για την ανακύκλωση ηλεκτρικού και ηλεκτρονικού εξοπλιομού καθώς και μπαταριών, να κατάλληλη επέξεργασία, ανάκτηση υλικών και ανακύκλωση σύμφωνα με την εθνική σας νυριθεσία και την Οδηγία 2012/19/ΕΕ and 2013/56/ΕΕ.

Με τη σωστή απόρριψη αυτών των προϊώντων, θα συμβάλλετε στη διατήρηση των εθνικών πόρων και στην πρόληψη ενδεχομένων αρνητικών επιπτώσεων στο περιβάλλον και την ανθρώπινη υγεία που θα μπορούσε αλλιώς να προκληθεί από ακατάλληλη μεταχείριση του προϊόντος αυτού ως απόβλητου.

Για περισσότερες πληροφορίες σχετικά με τα σημεία συλλογής και την ανακύκλωση αυτών των προίόντων, παρακαλούμε να επικοινωνήσετε με το τοπικό γραφείο του δήμου σας, την τοπική υπηρεσία συλλογής οικακών αποβλήτων ή το κατάστημα όπου προμηθειτήκατε το προίο.

Ενδέχεται να έχουν εφαρμογή ποινές για ακατάλληλη απόρριψη αυτού του τύπου αποβλήτων, σύμφωνα με την εθνική νομοθεσία.

### [Επαγγελματίες χρήστες]

Αν θέλετε να απορρίψετε αυτό το προϊόν, επικοινωνήστε με τον προμηθευτή σας και ελέγξτε τους όρους και τις προϋποθέσεις του συμβολαίου αγοράς σας.

### [Άλλες χώρες εκτός της Ευρωπαϊκής Ένωσης]

Αυτά τα σύμβολα έχουν ισχύ στην Ευρωπαϊκή Ένωση.

Απευθυνθείτε στις τοπικές σας αρχές για να πληροφορηθείτε σχετικά με την απόρριψη και την ανακύκλωση.

Το προϊόν και η συσκευασία θα πρέπει να παραδοθούν στο τοπικό σας σημείο συλλογής για ανακύκλωση.

Ορισμένα σημεία συλλογής δέχονται προϊόντα χωρίς χρέωση.

Σημείωση: Το σήμα Pb κάτω από το σύμβολο των μπαταριών υποδηλώνει ότι η μπαταρία περιέχει μόλυβδο.

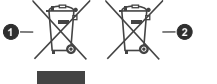

1. Προϊόντα

2. Μπαταρία

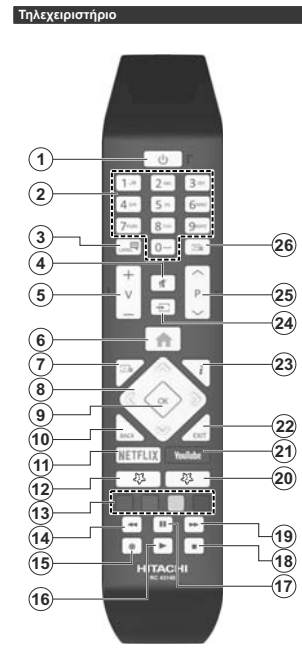

#### (\*) TO ΠΛΗΚΤΡΟ MOY 1 & TO ΠΛΗΚΤΡΟ MOY 2:

Αυτά τα πλήκτρα έχουν προεπιλεγμένες λειτουργίες ανάλογα με το μοντέλο. Οστόσο, μπορείτε σε αυτά τα πλήκτρα να αντιστοιχίσετε μια ειδική λειτουργία, πατώντας ένα από αυτά για πέντε δευτερόλειτια, όταν είστε σε μια εισιθυμητή πηγή ή κανάλι. Στην οθόνη θα εμφανιστεί ένα μήνυμα επιβεβαίωσης. Τώρα το επιλεγμένο Το Πλήκτρο μου έχει συσχετιστεί με την επιλεγμένο Το Πλήκτρο μου έχει συσχετιστεί με την επιλεγμένο Το Πλήκτρο μου έχει συσχετιστεί με την επιλεγμένο το Πλήκτρο μου έχει συσχετιστεί με την επιλεγμένη λειτουργία.

Αν εκτελέσετε την Πρώτη Εγκατάσταση, τα πλήκτρα Το Πλήκτρο μου 1&2 θα επανέλθουν στην προεπιλεγμένη λειτουργία τους.

- Αναμονή: Ενεργοποιεί / απενεργοποιεί την τηλεόραση
- Αριθμητικά πλήκτρα: Αλλάζει κανάλι, εισάγει έναν αριθμό ή ένα γράμμα στο πλαίσιο κειμένου στην οθόνη.
- Γλώσσα (Language): Πραγματοποιεί αλλαγή μεταξύ λειτουργιών ήχου (αναλογική τηλεόραση), εμφανίζει και αλλάζει γλώσσα ήχου/υποτίτλων και ενεργοποιεί ή απενεργοποιεί τους υπότιτλους (ψηφιακή τηλεόραση, όπου διατίθεται)
- Σίγαση ήχου: Απενεργοποιεί τελείως την ένταση ήχου της τηλεόρασης
- Ένταση ήχου +/-
- 6. Μενού (MENU): Εμφανίζει το μενού της τηλεόρασης
- Οδηγός (GUIDE): Εμφανίζει τον Ηλεκτρονικό Οδηγό Προγραμμάτων
- Πλήκτρα κατεύθυνσης: Βοηθούν στην πλοήγηση σε μενού, περιεχόμενο κλπ. και εμφανίζουν τις υποσελίδες σε λειτουργία Τελετέξτ όταν πατηθεί το Δεξίά ή Αριστερά
- OK: Επιβεβαιώνει τις επιλογές του χρήστη, διατηρεί τη σελίδα (σε λειτουργία Τελετέξτ), προβάλλει το μενού Κανάλια (λειτουργία DTV)
- Πίσω/Επιστροφή (Back/Return): Επαναφέρει στην προηγούμενη οθόνη, στο προηγούμενο μενού, ανοίγει τη σελίδα ευρετηρίου (σε λειτουργία Τελετέξτ)
- 11. Netflix: Ξεκινά την εφαρμογή Netflix
- 12. Το πλήκτρο μου 1 (\*)
- Έγχρωμα πλήκτρα: Για τις λειτουργίες των έγχρωμων πλήκτρων ακολουθήστε τις οδηγίες στην οθόνη
- Επαναφορά: Κινεί τα καρέ προς τα πίσω σε πολυμέσα όπως ταινίες
- 15. Εγγραφή: Για εγγραφή προγραμμάτων
- Αναπαραγωγή: Αρχίζει την αναπαραγωγή του επιλεγμένου μέσου
- Παύση: Προκαλεί παύση του μέσου που αναπαράγεται, αρχίζει εγγραφή χρονικής μετατόπισης
- 18. Διακοπή: Σταματά το μέσον που αναπαράγεται
- Ταχεία προώθηση: Κινεί τα καρέ προς τα εμπρός σε πολυμέσα όπως ταινίες
- Το πλήκτρο μου 2 (\*)
- 21. YouTube: Εκκίνηση της εφαρμογής YouTube
- Έξοδος (EXIT): Κλείσιμο και έξοδος από τα εμφανιζόμενα μενού ή επιστροφή στην προηγούμενη οθόνη
- 23. Πληροφορίες: Εμφανίζει στην πληροφορίες σχετικά με το περιεχόμενο επί της οθόνης, προβάλλει κρυμμένες πληροφορίες (αποκάλυψη - σε λειτουργία Τελετέξτ)
- Πηγή: Εμφανίζει τις διαθέσιμες πηγές εκπομπών και περιεχομένου
- Πρόγραμμα +/-
- 26. Κείμενο (TEXT): Εμφανίζει το κείμενο Τελετέζτ (όταν είναι διαθέσιμο). Πιέστε το πάλι για να εμφανίσετε το Τελετέξτ πάνω από μια κανονική εικόνα εκπομπής (μείξη)

Ελληνικά - 13 -

### Συνδέσεις

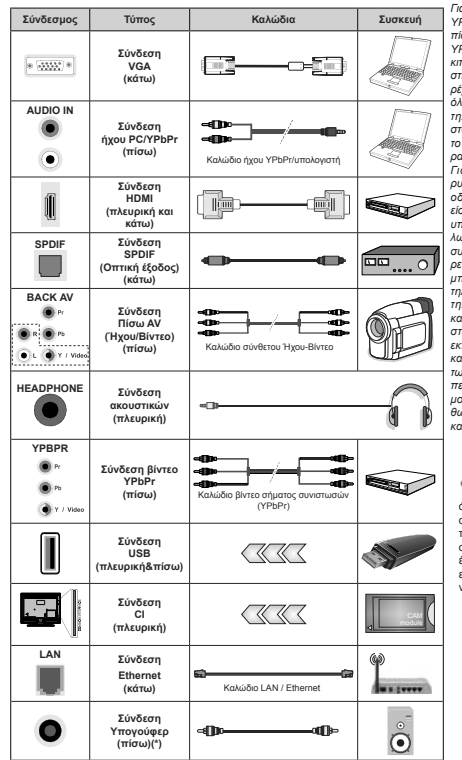

Για να ενερνοποιήσετε τον ήχο PC/ YPbPr. θα πρέπει να συνδέσετε τις πίσω εισόδους ήχου με ένα καλώδιο YPbPr/PC. Όταν χρησιμοποιείτε το κιτ στερέωσης στον τοίνο (διαθέσιμο στην αγορά από τρίτους, αν δεν παρέχεται), συνιστούμε να συνδέσετε όλα τα καλώδια στο πίσω μέρος της τηλεόρασης πριν τη στερεώσετε στον τοίχο. Τοποθετείτε ή αφαιρείτε το άρθρωμα CI μόνο όταν η τηλεόραση είναι ΑΠΕΝΕΡΓΟΠΟΙΗΜΕΝΗ. Για λεπτομέρειες σχετικά με τις ρυθμίσεις ανατρέξτε στο εγχειρίδιο οδηγιών του αρθρώματος. Κάθε είσοδος USB της τηλεόρασής σας υποστηρίζει συσκευές με κατανάλωση ρεύματος έως 500 mA. Av συνδέσετε συσκευές με κατανάλωση ρεύματος μεναλύτερης των 500 mA. μπορεί να προκληθεί ζημιά στην τηλεόρασή σας. Όταν συνδέετε στην τηλεόραση εξοπλισμό με χρήση καλωδίου HDMI, νια να εξασφαλιστεί επαρκής ατρωσία έναντι της εκπομπής παρασιτικών συχνοτήτων και η απρόσκοπτη μετάδοση σημάτων υψηλής ευκρίνειας, όπως του περιεχομένου 4Κ, πρέπει να χρησιμοποιήσετε ένα υψηλής ταχύτητας θωρακισμένο (υψηλής ποιότητας) καλώδιο HDMI με φερρίτες.

Αν θέλετε να συνδέστε πρεόραση, βεβαιωθείτε ότι τόσο η πλεόραση, βεβαιωθείτε ότι τόσο η πλεόραση άσο και η συσκευή ξουνα απενεργοποιήθει πριν τη ραγματοποιήσετε τοικοιάηποτε σύνδεση, μπορείτε να ενεργοποιήσετε τις μονάδες και να τις χρησιμοποιήσετε.

### Συνδέσεις

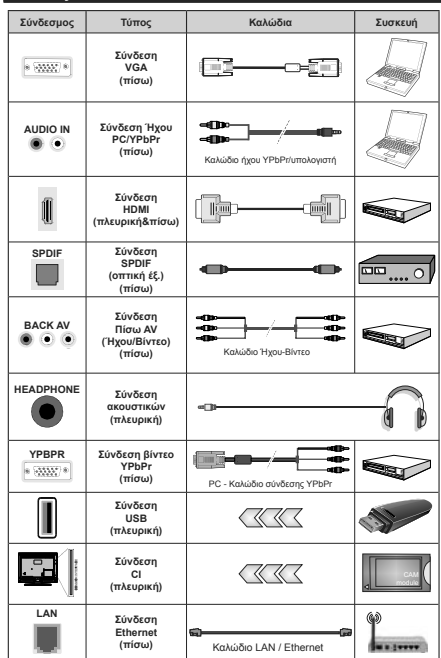

Δείτε τις εικόνες στην αριστερή πλεμοά Μπορείτε να χρησιμοποιήσετε καλώδιο YPbPr προς VGA για να επιτρέψετε μετάδοση σήματος YPbPr μέσω εισόδου VGA. Δεν μπορείτε να χρησιμοποιήσετε συγχρόνως VGA και YPbPr. Για να ενερνοποιήσετε τον ήχο PC/YPbPr, θα πρέπει να συνδέσετε τις πίσω εισόδους ήχου με ένα καλώδιο YPbPr/PC. Όταν χρησιμοποιείτε το κιτ στερέωσης στον τοίχο (διαθέσιμο στην αγορά από τρίτους, αν δεν παρέχεται), συνιστούμε να συνδέσετε όλα τα καλώδια στο πίσω μέρος της τηλεόρασης πριν τη στερεώσετε στον τοίχο. Τοποθετείτε ή αφαιρείτε το άρθρωμα CI μόνο όταν η τηλεόραση είναι ΑΠΕΝΕΡΓΟΠΟΙΗΜΕΝΗ. Για λεπτομέρειες σχετικά με τις ρυθμίσεις ανατρέξτε στο ενχειρίδιο οδηνιών του αρθρώματος. Κάθε είσοδος USB της τηλεόρασής σας υποστηρίζει συσκευές με κατανάλωση ρεύματος έως 500 mA. Αν συνδέσετε συσκευές με κατανάλωση ρεύματος μεγαλύτερης των 500 mA, μπορεί να προκληθεί ζημιά στην τηλεόρασή σας. Όταν συνδέετε στην τηλεόραση εξοπλισμό με χρήση καλωδίου HDMI, για να εξασφαλιστεί επαρκής ατρωσία έναντι της εκπομπής παρασιτικών συχνοτήτων και η απρόσκοπτη μετάδοση σημάτων υψηλής ευκρίνειας, όπως του περιεχομένου 4Κ, πρέπει να χρησιμοποιήσετε ένα υψηλής ταχύτητας θωρακισμένο (υψηλής ποιότητας) καλώδιο HDMI με φερρίτες.

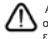

Αν θέλετε να συνδέσετε μια συσκευή στην τηλεόραση, βεβαιωθείτε ότι τόσο η τηλεόραση όσο και η συσκευή έχουν απενεργοποιηθεί πριν πραγματοποιήσετε οποιαδήποτε σύνδεση. Αφού έχει γίνει η σύνδεση, μπορείτε να ενεγροποιήσετε τις ρυνόδες και να τις χρησμουποιήσετε.

(\*) Για σύνδεση εξωτερικού υπογούφερ
#### Ενεργοποίηση / απενεργοποίηση

#### Για να ενεργοποιήσετε την τηλεόραση

Συνδέστε το καλώδιο ρεύματος σε μια πηγή ρεύματος όπως μια πρίζα τοίχου (220-240V AC, 50 Hz).

Για να ενεργοποιήσετε την τηλεόραση από την κατάσταση αναμονής, είτε:

- Πιέστε το πλήκτρο Αναμονή, Πρόγραμμα +/- ή ένα αριθμητικό πλήκτρο στο τηλεχειριστήριο.
- Πιέστε το κέντρο του χειριστηρίου joystick στην τηλεόραση ή μετακινήστε το χειριστήριο πάνω/κάτω.

#### Για την απενεργοποίηση της τηλεόρασης

Πιέστε το πλήκτρο **Αναμονή** στο τηλεχειριστήριο ή πιέστε μέσα το κέντρο του χειριστηρίου joystick στην τηλεόραση και κρατήστε το πατημένο για λίγα δευτερόλεπτα, ώστε η τηλεόραση να τεθεί σε κατάσταση αναμονής.

#### Για να αποσυνδέσετε πλήρως την τηλεόραση από το ηλεκτρικό ρεύμα, αποσυνδέστε το καλώδιο ρεύματος από την πρίζα ρεύματος δικτύου.

Σημείωση: Όταν η τηλεόραση έχει τεθεί σε κατάσταση αναμονής, η λυχνία LED ένδείξης αναμονής μπορεί να αναβοσβήνει για να δείξει ότι είναι ενεργές τη στημή αυτή δυνατότητες όπως Αναζήπιση σε Αναμονή, Μεταφόρτωση μέσω εναξαρας λήψης ή Χρονοδιακότητς: Η Αυχάν LED μπορεί επίσης να αναβοσβήνει όταν ενεργοποιήσετε την πλέόραση από την κατάσταση αναμονής.

#### Ενεργοποίηση / απενεργοποίηση

#### Για να ενεργοποιήσετε την τηλεόραση

Συνδέστε το καλώδιο ρεύματος σε μια πηγή ρεύματος όπως μια πρίζα τοίχου (220-240V AC, 50 Hz).

Για να ενεργοποιήσετε την τηλεόραση από την κατάσταση αναμονής, είτε:

- Πιέστε το πλήκτρο Αναμονή, Πρόγραμμα +/- ή ένα αριθμητικό πλήκτρο στο τηλεχειριστήριο.
- Πιέστε μέσα το κέντρο του πλευρικού διακόπτη στην τηλεόραση.

Για την απενεργοποίηση της τηλεόρασης

Πιέστε το πλήκτρο Αναμονή στο τηλεχειριστήριο ή πιέστε μέσα το κέντρο του πλευρικού διακόπτη λειτουργιών στην τηλεόραση και κρατήστε το πατημένο για λίγα δευτερόλεττα, ώστε η τηλεόραση να τεθεί σε κατάσταση αναμογής.

#### Για να αποσυνδέσετε πλήρως την τηλεόραση από το ηλεκτρικό ρεύμα, αποσυνδέστε το καλώδιο ρεύματος από την πρίζα ρεύματος δικτύου.

Σημείωση: Όταν η τηλεόραση έχει τεθεί σε κατάσταση αναμονής, η λυχνία LED ένδεξης αναμονοκής μπορεί να αναβοσβήνει για να δείξει όπ είναι ενεργές τη στιγμή αυτή δυνατότητες όπως γλαγζήτηση σε Αναμονή, Μεταφόρτωση μέσω εναξαρας λήψης ή Χρονοβακότης: Η λυχνία LED μπορεί επίσης να αναβοσβήνει όταν ενεργοποιήσετε την πλέόραση από την κατάσταση αναμονής.

#### Πρώτη Εγκατάσταση

Σημείωση: Αν πρόκειται να πραγματοποιήσετε εγκατάσταση FRANSAT, εισαγάγετε την κάρτα FRANSAT (προαιρετική) μέσα στην υποδοχή Conditional Access (Πρόσβασης υπό συνθήκες) της τηλεδρασής σας πριν ενεργοποιήσετε την τηλεόρασή σας.

Όταν ενεργοποιηθεί για πρώτη φορά η συσκευή, θα εμφανιστεί το μενού επιλογής γλώσσας. Επιλέξτε την επιθυμητή γλώσσα και πέστε **ΟΚ**. Στα ακόλουθα βήματα του οδηγού εγκατάσταση, ρυθμίστε τις προτιμήσεις σας χρησιμοποιώντας τα πλήκτρα κατεύθυνσης και το πλήκτρο **ΟΚ**.

Στη δεύτερη οθόνη ρυψμίστε την προτίμηση χώρας. Ανάλογα με την επιλογή Χώρα μπορεί σε αυτό το σημείο να σας ζητηθεί να ορίσετε και να επιβεβαιώσετε έναν κωδικό PIN. Ο κωδικός PIN που θα επιλέξετε δεν μπορεί να είναι 0000. Αυτόν τον κωδικό πρέπει να τον καταχωρίσετε αν σας ζητηθεί να εισάγετε κωδικό PIN να σποιοδήποτε χείρισμό σε μενού αργότερα.

Σημείωση: Μ7(\*): αυτός ο τύπος παρόχου θα οριστεί σύμφωνα με τις επιλογές για Γλώσσα και Χώρα που κάνατε στην Πρώτη εγκατάσταση.

(\*) Μ7 είναι ένας πάροχος ψηφιακών δορυφορικών υπηρεσιών.

Στο επόμενο βήμα μπορείτε να ενεργοποιήσετε την επιλογή **Λειτουργία καταστήματος**. Αυτό το στοιχείο δα διαμορφώσει της publiciers της πηλεόρασής σας για περιβάλλον καταστήματος και ανάλογα με το μοντέλο πλεόρασης που χροημοποιείται, ο υποστηριζόμενες λειπουργίες της τηλεόρασης μπορεί να εμφανίζονται στο πλάι της οθόνης ως πλαίστο πληροφοριών. Αυτό το στοιχείο προορίζεται να κριτήση μόνο σε κατάστημα. Για χρήση στο σπίπ συνιστάται να επιλέξετε **Οικιακή λειτουργία**. Αυτό το στοιχείο θα είναι διαθέσιμο στο μενού **Ρυφίσιες-Σύστημα-Περισσότερα** και μπορείτε να την απενεργοποιήσετε / ενεργοποιήσετε αφνότερα. Επιλέξετι και πιστο ΕΟΚ για να συνεχίριστε.

Ανάλονα με το μοντέλο της τηλεόρασής σας και τη χώρα που θα επιλέξετε, μπορεί στο σημείο αυτό να εμφανιστεί το μενού Ρυθμίσεις Απορρήτου. Χρησιμοποιώντας αυτό το μενού μπορείτε να ρυθμίσετε τα δικαιώματα απορρήτου σας. Επισημάνετε ένα στοιχείο και χρησιμοποιήστε τα πλήκτρα κατεύθυνσης Αριστερά και Δεξιά για ενεργοποίηση ή απενεργοποίηση του στοιχείου. Διαβάστε τις σχετικές εξηγήσεις που εμφανίζονται στην οθόνη για κάθε στοιχείο που επισημαίνετε, πριγ πραγματοποιήσετε οποιεσδήποτε αλλαγές. Μπορείτε να χρησιμοποιήσετε τα κουμπιά Πρόγραμμα +/- για κύλιση της οθόνης προς τα πάνω και κάτω ώστε να διαβάσετε όλο το κείμενο. Θα μπορείτε να αλλάξετε τις προτιμήσεις σας αργότερα οποιαδήποτε στινιμή από το μενού Ρυθμίσεις>Σύστημα>Ρυθμίσεις Απορρήτου. Αν η επιλογή Σύνδεση Internet είναι απενεργοποιημένη, τότε η οθόνη Ρυθμίσεις Δικτύου/ Internet θα παραληφθεί και δεν θα εμφανιστεί. Αν έχετε οποιεσδήποτε ερωτήσεις, παράπονα ή σχόλια σχετικά με αυτή την πολιτική απορρήτου ή την εφαρμογή της, παρακαλούμε επικοινωνήστε μέσω e-mail στη διεύθυνση smarttvsecurity@vosshub.com.

Επισημάνετε την επιλογή Επόμενο και πέστε το πλήκτρο ΟΚ στο τηλεχειριστήριο για να συνεχίσετε και θα εμφανιστεί το μενού Ρυθμίσεις Δικτύου/ Internet. Ανατρέξτε στην ενότητα Συνδεσιμότητα ηνα να διαμορφώσετε μια ενσύρματη ή ασύρματη αίνδεση. Αν θέλετε η τηλεόρασή σας να καταναλιώνει μικρότερη ισχύ σε λεπουργία αναμονής, μπορείτε να απενεργοποιήσετε το στοιχείο Wake On θέτοντάς το σε Κλειστό. Αφού έχουν ολοκληρωθεί οι ρυθμίσεις, επισημάνετε την επιλογή Επόμενο και πίέστε το πλήκτρο ΟΚ για να συνεχίσετε.

Στην επόμενη οθόνη μπορείτε να ρυθμίσετε τύπους καναλιών προς ανάζητηση, να ρυθμίσετε τη σποιμήσεις σας για την αναζήτηση κρυπτογραφημένων καναλιών και τη ζώνη ώρας (ανάλογα με την επιλογή χώρας). Επιπλέον, μπορείτε να ορίσετε έναν τύπο εκπομπής ως αγαπημένο. Κατά τη διαδικασία αναζήτησης, προτεραίσητα θα δίνεται στον επιλεγιένο τώπο εκπομπής και τα κανάλια του θα αναφέρονται πρώτα στη λίτστα καναλιών. Όταν τελειώσετε, επισημάνετε την επιλογί Επιζωτένο και πίσετ ΟΚ για να συνεχίσετε.

#### Σχετικά με την επιλογή Τύπου εκπομπής

Για να ενεργοποιήσετε μια επιλογή αναζήτησης, για ένα τύπο καναλιού, επισημάνετέ την και πέστε ΟΚ. Θα εμφανιστιεί ένα τσεκάρισμα στο πλαίσιο τσεκαρίσματος δίπλα στο επιλεγμένο στοιχείο. Για να απενεργοποιήσετε την επιλογή αναχάζητησης, απομακρύνετε το τσεκάρισμα από το πλαίσιο τσεκαρίσματος πατώντας ΟΚ αφού μετακινήσετε την εστίσαη στην επιθυμητή επιλογή τώπου καναλιού.

Ψηφιακά κεραίας: Αν είναι ενεργοποιημένη η επιλογή αναζήτησης Ψ. κεραίας, η τηλεόραση θα πραγματοποιήσει αναζήτηση για ψηφιακές επίγειες εκπομπές αφού ολοκληρωθούν οι άλλες αρχικές ρυθμίσεις.

Ψηφιακά καλωδιακής: Αν είναι ενερνοποιημένη η επιλογή αναζήτησης Ψ. Καλωδιακής, η τηλεόραση θα πραγματοποιήσει αναζήτηση για ψηφιακές εκπομπές καλωδιακής τηλεόρασης, αφού ολοκληρωθούν οι άλλες αρχικές ρυθμίσεις. Θα εμφανιστεί ένα μήνυμα πριν την έναρξη της αναζήτησης, το οποία θα σας ρωτά αν θέλετε να πραγματοποιήσετε την αναζήτηση δικτύου καλωδιακής. Αν επιλέξετε Ναι και πιέσετε ΟΚ μπορείτε να επιλέξετε Δίκτυο ή να ρυθμίσετε τιμές όπως Συχνότητα, ID Δικτύου και Bήμα Αναζήτησης στην οθόνη που ακολουθεί. Αν επιλέξετε Όχι και πιέσετε ΟΚ τότε μπορείτε να ρυθμίσετε Συχνότητα Έναρξης. Συχνότητα Λήξης και Βήμα αναζήτησης στην οθόνη που ακολουθεί. Όταν τελειώσετε, επισημάνετε την επιλογή Επόμενο και πιέστε το πλήκτρο ΟΚ για να συνεγίσετε.

Σημείωση: Η διάρκεια της αναζήτησης θα διαφέρει, ανάλογα με το επιλεγμένο Βήμα αναζήτησης.

Δορυφορικά: Αν είναι ενεργοποιημένη η επιλογή αναζήτησης εκπυμπών Δορυφορική, η τηλεόραη θα προγματοποίησαι αναζήτηση για ψηφισκές εκπομπές δορυφορικής τηλεόρασης, αφού ολοκληρωθούν οι άλλες αρχικές ρυθμίσεις. Πριν πραγματοποιηθεί η αναζήτηση δορυφορικών εκποψπών θα πρέπει να γίνουν ορισμένες ρυθμίσεις. Θα εμφανιστεί ένα μενού όπου μπορέτιε να επιλέξετε να ξεκινήσετε μια εγκατάσταση.

Για να ξεκινήσετε μια εγκατάσταση παρόχου Μ7 ρυθμίστε το στοιχείο Τύπος εγκατάστασης σε Πάροχος και το στοιχείο Πάροχος δορυφορικής στον επιθυμητό πάροχο Μ7. Κατόπιν επισημάνετε την επιλογή Προτιμώμενη σάρωση και ρυθμίστε τη σε Αυτόματη σάρωση καναλιών και πιέστε ΟΚ για να ξεκινήσετε την αυτόματη αναζήτηση. Αυτές οι επιλογές μπορούν να είναι προεπιλεγμένες, ανάλογα με τις επιλογές στα στοιχεία ιΓλώσσα και Χώρα που κάνατε σε προηγούμενα βήματα της διαδικασίας πρώτης εγκατάστασης. Μπορεί να σας ζητηθεί να επιλέξετε λίστα καναλιών HD (υψηλής ευκρίνειας) / SD (κανονικής ευκρίνειας) ή λίστα καναλιών ειδική για τη χώρα σας, ανάλογα με τον τύπο του παρόχου Μ7 που επιλέξατε. Επιλέξτε μία και πιέστε ΟΚ για γα προχωρήσετε.

Περιμένετε να ολοκληρωθεί η σάρωση. Τώρα η λίστα έχει εγκατασταθεί.

Ενώ πραγματοποιέτε μια εγκατάσταση παρόχου Μ7, αν θέλετε να χρησιμοποιήσετε παραμέτρους εγκατόστασης δορυφορικής λήψης που διαφέρουν από τις προεπιλεγμένες ρυθμίσεις, επιλέξτε το στοχείο Πορτιμώμενη σάφωση ως Μη αυτόματη σάρωση καναλιών και πέστε το πλήκτρο ΟΚ για να προχωρήσετε. Στη συνέχεια θα εμφανιστεί το μενού Τύπος κεραίας. Αφού επιλέξτε το ντύπο κεραίας και τον επιθυμητό δορυφόριο στα βήματα που ακολουθούν, πίδατε ΟΚ για να αλλάξετε στο υπομενού πις παραμέτρους εγκατάστασης δορυφορικών καναλιών.

Για να ξεκινήσετε μια εγκατάσταση Fransat, θέστε την επιλογή Τύπος εγκατάστασης σε Πάροχος και κατόπιν θέστε την επιλογή Πάροχος δορυφορικής ως το σχετικό πάροχο Fransat. Κατόπιν πιέστε το πλήκτρο OK για να ξεκινήσετε μια αυτόματη ή χειροκίνητη εγκατάσταση.

Πιέστε **ΟΚ** για να συνεχίσετε. Η εγκατάσταση Fransat θα πραγματοποιηθεί και θα αποθηκευτούν οι σταθμοί (αν διατίθενται).

Αν ρυθμίσετε την επιλογή Τύπος εγκατάστασης σε Στάνταρ, μπορείτε να συνεχίσετε με την κανονική εγκατάσταση και να παρακολουθήσετε δορυφορικά κανάλια.

Μπορείτε να ξεκινήσετε μια εγκατάσταση Fransat οποιαδήποτε στιγμή αργότερα από το μενού

## Ρυθμίσεις>Εγκατάσταση>Αυτόματη σάρωση για κανάλια> Δορυφορική.

Για να πραγματοποιήσετε αναζήτηση για άλλα κανάλια πέραν των καναλιών Μ7 ή Fransat θα πρέπει να ξεκινήσετε μια τυπική εγκατάσταση. Ρυθμίστε την επιλογή **Τύπος εγκατάσταση σε Τυπική** και πιέστε το πλήκτρο **ΟΚ** για να προχωρήσετε. Στη συνέχεια θα εψφανιστέ το μενού **Τύπος κεραίας**.

Υπάρχουν τρεις επιλογές για την κεραία Μπορείτε να επιλέξετε Τύπο κεραίας ως Απ' ευθείας. Ένα καλώδιο δορυφορικής ή Διακόπτης DISEq χρησιμοποιώντας τα πλήκτρα Αριστερά ή Δεξία. Αφού επιλέξετε τον τύπο κεραίας σας, πίστε ΟΚ για να δείτε τις επιλογές και να προχωρήσετε. Θα είναι διαθέσμιες οι επιλογές Συνέχεια, Λίστα αναμεταδοτών και Διαμόρφωση LNB. Μπορείτε να αλλάξετε τις ρυθμίσεις αναμεταδοτών και LNB χρησιμοποιώντας τις σχεπικές επιλογές του μενού.

- Απ' ευθείας: Αν κατέχετε ένα μόνο δέκτη και απ' ευθείας συνδεδεμένο δορυφορικό κάτοιπτρο, επιλέξτε αυτόν τον τύπο κεραίας. Πέστε ΟΚ για να συνεχίσετε. Στην επόμενη οθόνη, επιλέξτε ένα διαθέσιμο δορυφόρο και πιέστε ΟΚ για αναζήτηση υπηρεσιών.
- Ένα καλώδιο δορυφορικής: Αν έχετε πολλούς δέκτες και σύστημα Ένα καλώδιο δορυφορικής, επιλέξτε αυτόν τον τύπο κεραίας. Πίστε ΟΚ για να συνεχίσετε. Διαμορφώστε τις ρυθμίσεις ακολουθώντας τις οδηγίες στην οθόνη. Πιέστε ΟΚ για να γίνει άφωση για υπηρεσίες.
- Διακάντης DISEqC: Αν έχετε πολλά δορυφορικά κάτοπτρα και διακάντη DISEQC: επιλέτε αυτάν τον τώπο κεραίας. Πιέστε ΟΚ για να συνεχίσετε. Στην οθόνη που ακολουθεί μπορείτε να ρυθμίσετε τέσσερις επιλογές DISEqC (σα κίανα διαθέσμιες). Πιέστε το πλήκτρο ΟΚ για να πραγματοποιήσετε σάρωση στον πρώτο δορυφόρο στη λίστα.

Αναλογικά: Αν είναι ενεργοποιημένη η επιλογή αναζήτησης Αναλογικά, η τηλεόραση θα πραγματοποιήσει αναζήτηση για αναλογικές εκπομπές, αφού ολοκληρωθούν οι άλλες αρχικές ρυθμίσεις.

Οα εμφανιστεί μια οθόνη διαλόγου που σας ζητά να ενεργοτοιήσετε το γουκό δεγχο. Αν επιλέξετε Ναι, θα εμφανιστούν οι επιλογές γονικών περιορισμών. Διαμορφώστε τις όπως επιθυμείτε και πέστε ΟΚ γα όταν τελειώστε. Επιλέζετε Όχι και πάστε ΟΚ γα να προχωρήσετε, αν δεν θέλετε να ενεργοποιήσετε γονικούς περιορισμούς.

Αφού ολοκληρωθούν οι αρχικές ρυθμίσεις, η τηλεόραση θα αρχίσει την αναζήτηση για διαθέσιμες εκπομπές των επιλεγμένων τύπων εκπομπών.

Οσο διαρκεί η αναζήτηση, τα τρέχοντα αποτελέσματα σάρωσης θα εμφανίζονται στο κάτω μέρος της οθόνης. Αφού αποθηκευτούν όλοι οι διαθέσιμοι σταθμοί, θα εμφανιστεί το μενού Κανάλια. Μπορείτε να επεξεργαστείτε τη λίστα καναλιών σύμφωνα με τις προτιμήσεις σας χρησιμοποιώντας τις επιλογές της καρτέλας **Επεξεργασία**, ή να πιέστε το πλήκτρο **ΜΕΝU** για να βγείτε από το μενού και να παρακολουθήσετε τηλεόραση.

Ενώ συνεχίζεται η αναζήτηση, μπορεί να εμφανιστεί ένα μήνυμα που ρωτά αν θέλετε να ταξινομήσετε τα κανάλια σύμφωνα με τον αριθμό LCN(\*). Επιλέξτε Ναι και πιέστε ΟΚ για να επιβεβαιώσετε.

(\*) LCN είναι το σύστημα Λογικού αριθμού καναλιού που οργανώνει τους διαθέσιμους σταθμούς σύμφωνα με μια αναγνωρισμένη σειρά καναλιών (αν διατίθεται).

#### Σημειώσεις:

Αν θέλετε να πραγματοποιήσετε αναζήτηση για κανάλια Μ΄ αφού έχει ολοκληρωθεί η Πρώπ εγκατάσταση, θα απρέπει να πραγματοποιήσετε πόλι την πρώτη εγκατάσταση. Εναλλακτικά πύσετ το πλήκτρο ΜΕΝU και στέλθετε στο μενού Ρυθμίσεις-Σεγκατάσταση-Αυτόματη σάρωση καναλιών-Δοριφορική. Κατόπτιν ακολουθήστε τα ίδια βήματα που αναφέρονται παραπάνω στην ενότητα για τα δορυφορικά κανάλα.

Μην απενεργοποιήσετε την τηλεόραση κατά την αρχικοποίηση της πρώτης εγκατάστασης. Σημειώστε ότι, ανάλογα με την επιλογή χώρας, ορισμένες επιλογές ίσως να μην είναι διαθέσιμες.

#### Χρήση της δυνατότητα Πίνακας δορυφορικών καναλιών

Μπορείτε να πραγματοποιήσετε αυτές τις εργασίες χρησιμοποιώντας το μενού Ρυθμίσεις>Έγκατάσταση>Ρυθμίσεις δορυφορικής>Πίνατας καναλιών δορυφορικής. Έχετε δύο επιλογές σχετικά με αυτή τη δυνατότητα.

Μπορείτε να "κατεβάσετε" ή να "ανεβάσετε" δεδομένα πίνακα δορυφορικών καναλιών. Για να εκτελέσετε αυτές τις λειτουργίες, πρέπει να έχει συνδεθεί στην τηλεόραση μια συσκευή USB.

Μπορείτε να "ανεβάσετε" τρέχουσες υπηρεσίες και σχετικούς δορυφόρους & αναμεταδότες από την τηλεόραση σε συσκευή USB.

Επιπλέον μπορείτε να φορτώσετε ("κατεβάσετε") στην τηλεόραση ένα από τα αρχεία πίνακα δορυφορικών καναλιών που είναι αποθηκευμένα στη συσκευή USB.

Όταν επιλέξετε ένα από αυτά τα αρχεία, όλες οι υπηρεσίες και οι σχετικοίδουφόροι και αναμεταδότες από το επιλεγμένο αρχείο θα αποθηκευτούν στην τηλεόραση. Αν υπάρχουν εγκατεστημένες υπηρεσίες επίγειας, καλωδιακής καιή σιαλογικής πλεόρασης, αυτές θα διατηρηθούν και θα αφαιρεθούν μόνο δορυφορικές υπηρεσίες.

Κατόπιν, ελέγξτε τις ρυθμίσεις κεραίας σας και κάνετε αλλαγές αν χρειάζεται. Αν δεν έχουν διαμορφωθεί σωστά οι ρυθμίσεις κεραίας, μπορεί να εμφανιστεί το μήνυμα "**Χωρίς σήμα**".

#### Αναπαραγωγή μέσων μέσω εισόδου USB

Μέσω των εισόδων USB, μπορείτε να συνδέσετε στην τηλεόρασή σας μονάδες εξωτερικού δίσκου 2,5" και 3,5" (σκληρός δίσκος με εξωτερική τροφοδοσία) ή στικ μνήμης USB.

ΣΗΜΑΝΤΙΚΟΙ Δημιουργήστε αντίγραφα ασφαλείας των αρχείων σας στις συνακεύες αποθάγκευσης δεδομένων σας, πριν τις συνδέσετε στην τηλεόραση. Ο κατασκευαστής δεν θα είναι υπεύθυνος για οποιαδήστο ζημιά αρχείων ή απώλεια δέοδμένων. Ορισμένοι τύποι συσκευών USB (m.x. συσκευές αναπαραγωγής MP3) ή σκληροί δίσκοιστικ μνήμης USB ενδέχεται να μην είναι συμβατοί με αυτήν την πλεόραση. Η πλεόραση υποστηρίζει διαμόρφωση δίσκου FAT32 και NTFS αλλά δεν θα είναι διαθέσιμη η λετουργία εγγραφής για δίσκους με διαμόρφωση NTFS.

Κατά τη μορφοποίηση (φορμάρισμα) σκληρών δίσκων USB χωρητικότητας μεγαλύτερη του 1 ΤΒ (Tera Byte), ενδέχεται να αντιμετωπίσετε ορισμένα προβλήματα με τη διαδικασία μορφοποίησης.

Περιμένετε λίγο πριν από κάθε σύνδεση ή αποσύνδεση, επειδή η συσκεύη άναταραγωγής μπορεί ακόμη να διαβάζει αρχεία. Σε αντίθετη περίπτωση μπορεί να προκληθεί βλάβη του υλικού της συσκευής αναπαραγωγής USB και πς δίσας της μονάδας USB. Μη τραβήξετε έξω τη μονάδα δίσκου σας κατά την αναπαραγωγή ενός αρχείου.

Μπορείτε να χρησιμοποιήσετε συσκευές κατανεμητή (hub) USB με τις εισόδους USB της τηλεόρασής σας. Στην περίπτωση αυτή συνιστώνται συσκευές κατανεμητών (hub) που διαθέτουν εξωτερική τροφοδοία ρεύματος.

Συνιστάται να χρησιμοποιείτε την είσοδο (τις εισόδους) USB της τηλεόρασής σας απευθείας, αν πρόκειται να συνδέσετε ένα σκληρό δίσκο USB.

Σημείωση: Όταν προβάλλετε αρχεία εικόνων, το μενού Επισκόπηση μέσων μπορεί να προβάλει μόνο 1000 αρχεία εικόνων που είναι αποθηκευμένα στη συνδεδεμένη συσκευή USB.

#### Εγγραφή μέσω USB

#### Εγγραφή προγράμματος

ΣΗΜΑΝΤΙΚΟ: Όταν χρησιμοποιείτε μια νέα μονάδα σκληρού δίσκου USB, συνιστάται να μορφοποιήσετε (φορμάρετε) πρώτα το δίσκο χρησιμοποιώντας τη δυνατότητα της τηλεόρασής σας Μορφοποίηση δίσκου στη θέση TV>Εγγραφές>Ρυθμίσεις.

Για να εγγράψετε ένα πρόγραμμα, πρέπει πρώτα να συνδέσετε ένα δίσκο USB στην τηλεόρασή σας ενώ η τηλεόραση είναι απενεργοποιημένη. Κατόπιν θα πρέπει να ενεργοποιήσετε την τηλεόραση για να ενεργοποιηθεί η δυνατότητα εγγραφής.

Για να χρησιμοποιήσετε τη δυνατότητα εγγραφής, η μονάδα σας USB θα πρέπει να έχει ελεύθερο χώρο 2 GB και να είναι συμβατή με USB 2.0. Αν δεν είναι συμβατή η μονάδα USB, θα εμφανιστεί μήνυμα σφάλματος.

Για την εγγραφή προγραμμάτων μεγάλης διάρκειας όπως ταινιών, συνιστάται να χρησιμοποιείτε μονάδες σκληρού δίσκου USB (μονάδες HDD).

Τα προγράμματα που εγγράφονται αποθηκεύονται στο αυνοδεφιένο δίσκο USB. Αν το επιθυμετίε, μπορείτε να αποθηκεύσετε/ αντιγράψετε τα αρχεία εγγραφών σε υπολογιστή. Ωστόσο, αυτά τα αρχεία δέν θα είναι διαθείσμα για αναπαραγωγή στον υπολογιστή. Μπορείτε να αναπαράγετε τα αρχεία μόνο μέσω της τηλεόρασής σας.

Κατά τη χρονική μετατόπιση, μπορεί να προκύψει καθυστέρηση στο συγχρονισμό ομιλίας. Η εγγραφή ραδιοφώνου υποστηρίζεται. Η τηλεόραση μπορεί να εγγράψει προγράμματα έως δέκα ωρών.

Τα εγγεγραμμένα προγράμματα χωρίζονται σε διαμερίσματα του 4GB.

Αν η ταχύτητα εγγραφής του συνδεδεμένου δίσκου USB δεν είναι επαρκής, η εγγραφή μπορεί να αποτύχει και να μη διατίθεται η δυνατότητα χρονικής μετατόπισης.

Για το λόγο αυτό συνιστάται να χρησιμοποιείτε μονάδες σκληρού δίσκου USB για την εγγραφή προγραμμάτων HD.

Μην τραβήξετε έξω τη μονάδα USB/HDD κατά τη διάρκεια μιας εγγραφής. Αυτό μπορεί να προξενήσει βλάβη στη μονάδα USB/HDD.

Αν το καλώδιο AC αποσυνδεθεί ενώ υπάρχει ενεργή ρύθμιση χρονοδιακόπτη εγγραφής USB, αυτή θα ακυρωθεί.

Διατίθεται υποστήριξη πολλαπλών διαμερισμάτων δίσκου. Υποστηρίζονται το πολά σδι διαφορετικά διαφορετικά διαμερίσματα. Το πρώτο διαμέρισμα του δίσκου USB χρησιμοποιείται ψι λειτουργίες εγγραφής USB (USB Recording ready). Επίσης πρέπει να έχει διαμορφωθεί ως πρωτεύον διαμέρισμα για να χρησιμοποιηθεί για τις λειτουργίες USB Recording ready.

Ορισμένα πακέτα ροής δεδομένων ίσως να μην εγγράφονται λόγω προβλημάτων σήματος, γι' αυτό ορισμένες φορές το βίντεο μπορεί να "παγώνει" κατά την αναπαραγωγή.

Τα πλήκτρα Εγγραφή Αναπαραγωγή, Παύση, Πορθολιί (για διάλογο λίστας αναπαραγωγής) δεν μπορούν να χρησιμοποιηθούν όταν είναι ενεργοποιημένο το Τελετέζτ. Αν μια εγγραφή αρχίσει από χρονοδιακόπτη ναύ έναι ενεργοποιημένο το Τελετέξτ, πότε το Τελετέξ απενεργοποιείται αυτόματα. Επίσης η δυνατότητα χρήσης Τελετέζτ είναι απενεργοποιημένη όταν υπάρχει σε εξέλξις εγγραφή ή αναπαραγωγή.

#### Εγγραφή Χρονικής μετατόπισης

Πιέστε το πλήκτρο Παύση ενώ παρακολουθείτε μια εκπομπή για να ενεργοποιήσετε τη χρονική μετατόπιση. Στη λειπουρία χρονικής μετατόπισης το πρόγραμμα σταματά προσωρνά και συγχρόνως εγγράφεται στο συνδεδεμένο δίσκο USB. Πιέστε το πλήκτρο **Αναπαραγωγή** ξανά για να παρακολουθήσετε πάλι το πρόγραμμα από το σημείο που σταμάτησε. Πιέστε το πλήκτρο **Διακοπή** για να διακόψετε τη χρονική μετατόπιση και να επιστρέψετε στη ζωντανή εκπομπή.

Η Χρονική μετατόπιση δεν μπορεί να χρησιμοποιηθεί σε λειτουργία ραδιοφώνου.

Μπορείτε να χρησιμοποιήσετε τη δυνατότητα επαναφοράς στη χρονική μετατόπιση αφού συνεχίσετε την κανονική αναπαραγωγή ή την επιλογή ταχείας προώθησης.

#### Άμεση εγγραφή

Για να αρχίσει η άμεση εγγραφή μιας εκπομπής, πιόστε το πλήκτρο Εγγραφή ενώ παρακολουθείτε ένα πρόγραμμα. Μπορείτε να πέσετε πάλι το πλήκτρο Εγγραφή στο τηλεχειριστήριο για να εγγράψετε το επόμενο συμβάν αφού επιλέξετε το επόμενο πρόγραμμα μέσα από τον ηλεκτρονικό οδηγό προγραμμάτων. Πιέστε το πλήκτρο Στοπ για ακύρωση της άμεσης εγγραφής.

Κατά τη λειτουργία εγγραφής δεν είναι δυνατή η αλλαγή εκτουρτής και η προβολή της Επισκότησης μέσων. Κατά την εγγραφή προγράμματος ή όταν χρησιμοποιείτε χρονική μετατόπιση, εμφανίζεται ένα προείδοποιητικό μήνυμα στην οθόνη σε περίπτωση που δεν είναι επαρκής η ταχύτητα της συσκευής σας USB.

#### Παρακολούθηση εγγεγραμμένων προγραμμάτων

Επιλέξτε Εγγραφές από το μενού TV. Επιλέξτε μια εγγραφή από τη λίστα (αν προηγουμένως είχαν εγγραφεί εκπομπές). Πιέστε το πλήκτρο OK για να δείτε το μενού Επιλόγές. Επιλέξτε μία και πιέστε το πλήκτρο OK.

**Σημείωση:** Κατά την αναπαραγωγή δεν θα είναι δυνατή η προβολή του κύριου μενού και των στοιχείων μενού.

Πιέστε το πλήκτρο **Διακοπή** για να σταματήσετε μια αναπαραγωγή και να επιστρέψετε στις **Εγγραφές**.

#### Αργή προώθηση

Αν πίσετε το πλήκτρο **Παύση** ενώ παρακολουθείτε εγγεγραμμένα ποργόφιματα, τότε θα είναι διαθέσιμη η δυνατότητα αργής προώθησης. Μπορείτε να χρησιμοποιήσετε το πλήκτρο **Ταχεία Προώθηση** για να επιτύχετε αργή προώθηση. Αν πίσετε επανειλημμένα το πλήκτρο **Ταχεία προώθηση** θα αλλάξει η παγώτητα αργής προώθησης.

#### Διαμόρφωση εγγραφών

Επιλέξτε την καρτέλα Ρυθμίσεις στο μενού TV>Εγγραφές για να διαμορφώσετε τις ρυθμίσεις εγγραφής, και κατόπιν πιέστε OK.

Μορφοποίηση δίσκου: Μπορείτε να χρησιμοποιήσετε τη δυνατότητα Μορφοποίηση δίσκου για μορφοποίηση (φορμάρισμα) του συνδεδεμένου δίσκου USB. Για χρήση της δυνατότητας Μορφοποίηση δίσκου θα απαιτηθεί ο κωδικός σας PIN. Σημείωση: Ο προεπιλεγμένος PIN θα μπορούσε να έχει τεθεί σε 0000 ή 1234. Αν έχετε ορίσει τον κωδικό PIN (σας ζητάται ανάλογα με την επιλογή χώρας) κατά την Πρώτη Εγκατάσταση, τότε χρησιμοποιήστε τον PIN που έχετε ορίσει.

ΣΗΜΑΝΤΙΚΟ: Αν μορφοποιήσετε τη μονάδα δίσκου USB, θα διαγραφούν ΟΛΑ τα δεδομένα που υπάρχουν σε αυτή και το σύστημα αρχείων της θα μετατραπεί σε FAT32. Στις περισσότερες περιπτώσεις, τα σφάλματα λειπουργίας θα διορθωθούν μετά από μια μορφοποίηση, όμως θα χάθούν ΟΛΑ τα δεδομένα σας.

Αν κατά την έναρξη μιας εγγραφής εψφανιστεί στην οθόνη το μήνυμα "Ταχύτητα εγγραφής δίσκου USB πολύ αργή για εγγραφή", προσπαθήστε να ξεκινήστει πάλι την εγγραφή. Αν συνεχίσειε να Αυμβάνετε το ίδιο αφάλμα, ενδεχομένως ο δίσκος σας USB δεν πληροί τις απατήσεις ταχύτητας. Δοκιμάστε να αυνόξοτει έναν άλλον δίσκο USB.

#### Επισκόπηση μέσων

Μπορείτε να αναπαράγετε αρχεία μουσικής και ταινιών και να εμφανίζετε αρχεία φωτογραφιών, που είναι αποθηκευμένα σε συσκευή αποθήκευσης USB συνδέοντάς την στην τηλεόρασή σας. Συνδέστε μια συσκευή αποθήκευσης USB σε μία από τις θύρες USB που βοίσκονται στο πλάι της τηλεόρασης.

Αφού συνδέσετε στην τηλεόρασή σας τη συσκευή αποθήκευσης USB, θα εμφανιστεί στην οθόνη της τηλεόρασης το μενού Επισκόπηση μέσων. Μπορείτε να αποκτήσετε πρόσβαση στο περιεχόμενο της συνδεδεμένης συσκευτής USB οποιαδήποτε στιγμή αργότερα από το μενού Πηγές. Επιλέξτε το σχετικό στοιχείο είσόδου USB από αυτό το μενού και πέστε ΟΚ. Κατόπιν επιλέξτε το αρχείο της επιλογής σας και πιέστε ΟΚ για να το εμφανίσετε ή να το αναπαραγάνετε.

Μπορείτε να ορίσετε τις προτιμήσεις σας για την Επισκόπηση μέσων χρησιμοποιώντας το μενού Ρυθμίσεις. Μπορείτε να αποκτήσετε πρόσβαση στο μενού Ρυθμίσεις μέσω της γραμμής πληροφοριών που εμφανίζεται στο κάτω μέρος της οθόνης όταν πατάτε το πλήκτρο Info (Πληροφορίες) κατά την αναπαραγωγή ενός αρχείου βίντεο ή κατά τη εμφάνιση ενός αρχείου εικόνας. Πιέστε το πλήκτοο Info (Πληροφορίες). επισημάνετε το σύμβολο γραναζιού που βρίσκεται στη δεξιά πλευρά της γραμμής πληροφοριών και πιέστε ΟΚ. Θα είναι διαθέσιμα τα μενού Ρυθμίσεις Εικόνας, Ρυθμίσεις Ήχου, Ρυθμίσεις Επισκόπησης μέσων και Επιλονές. Τα περιεχόμενα αυτών των μενού μπορεί να διαφέρουν ανάλονα με τον τύπο του εκάστοτε ανοιγμένου αρχείου πολυμέσων. Μόνο το μενού Ρυθμίσεις Ήχου θα είναι διαθέσιμο κατά την αναπαραγωγή αρχείων ήχου.

| Χειρισμός λειτουργίας Βρόχος/Τυχαία<br>αναπαραγωγή |                                                                                    |  |
|----------------------------------------------------|------------------------------------------------------------------------------------|--|
| Ξεκινήστε την αναπαραγωγή και<br>ενεργοποιήστε     | Όλα τα αρχεία στη λίστα<br>θα αναπαράγονται<br>συνεχώς με την αρχική<br>τους σειρά |  |
| Ξεκινήστε την αναπαραγωγή και<br>ενεργοποιήστε     | Θα αναπαράγεται το<br>ίδιο αρχείο συνεχώς<br>(επανάληψη)                           |  |
| Ξεκινήστε την αναπαραγωγή και<br>ενεργοποιήστε     | Όλα τα αρχεία στη λίστα<br>θα αναπαραχθούν μία<br>φορά με τυχαία σειρά             |  |
| Ξεκινήστε την αναπαραγωγή και<br>ενεργοποιήστε     | Όλα τα αρχεία στη λίστα<br>θα αναπαράγονται<br>συνεχώς με την ίδια<br>τυχαία σειρά |  |

Για να χρησιμοποιήσετε τις λειτουργίες στη γραμμή πληροφοριών επισημάνετε το σύμβολο της λειτουργίας και πιέστε **ΟΚ**. Για να αλλάξετε την κατάσταση μιας λειτουργίας, επισημάνετε το σύμβολο της λειτουργίας και πιέστε **ΟΚ** δασς φορές χρειαστεί. Αν το σύμβολο επισημαίνεται με μια κόκκινη διαγραφή, αυτό σημαίνει ότι είναι απενεργοποιημένο.

#### FollowMe TV

Με την συσκευή σας κινητής τηλεφωνίας μπορείτε να μεταδώσετε την τρέχουσα εκπομπή από την "έξυπνη" τηλέορασή σας, χρησιμοποιώντας τη λειτουργία FollowMe TV. Εγκαταστήστε την κατάλληλη έφαρμογή Smart Center στη συσκευή σας κινητής τηλεφωνίας. Ξεκινήστε την εφαρμογή.

Για περισσότερες πληροφορίες σχετικά με τη λειτουργία αυτή, ανατρέξτε στις οδηγίες της εφαρμογής που χρησιμοποιείτε.

Σημείωση: Ανάλογα με το μοντέλο, η τηλεόρασή σας ενδέχεται να μην υποστηρίζει αυτή τη λεπουργία. Η εφαρμογή ενδέχεται να μην είναι συμβατή με όλος της κινητές συσκευές. Κανάλια ΗD δεν υποστηρίζονται, και πρέπει και οι δύο συσκευές να είναι ανύδεδεμένες στο ίδιο δίτινο.

#### CEC

Αυτή η λειτουργία επιτρέπει να χειρίζεστε με το τηλεχειριστήριο της τηλεόρασης τις συνδεδεμένες συμβατές με CEC συσκευές οι οποίες έχουν συνδεθεί στην τηλεόραση μέσω θυρών HDMI.

Η επιλογή CEC στο μενού Puθμίσεις> Σύστημα-Περισστερα θα πρέπει προηγουμένως να έχει τεθεί σε Evepyoronσμένα. Πιέστε το πλήκτρο Πηγής και επιλέζει την είσοδο HDMI της συνδεδιμένης σωσκευής CEC από το μενού Alora πηγών. Ότον έχει συνδεθεί μια νέα συσκευή-πηγή CEC, αυτή θα εμφανιστεί στη λίστα του μενού πηγής με το δικό της όγομα αντί του ανόματος των συνδεδιμένων θυρών HDMI (συσκευή αναπαραγωγής DVD, συσκευή εγγραφής 1 κπ.).

Το τηλεχειριστήριο της τηλεόρασης αποκτά αυτόματα τη δυνατότητα να εκτελεί τις κύριες λειτουργίες αφού επιλεγεί η συνδεδεμένη πηγή HDMI. Για να απενεργοποιήσετε αυτή τη λειτουργία και να ελέγχετε πάλι την τηλεόραση μέσω του τηλεχειριστηρίου, πιέστε και κρατήστε πατημένο για 3 δευτερόλεπτα το κουμπί "0-Μηδέν" στο τηλεχειριστήριο.

Μπορείτε να απενεργοποιήσετε τη λειτουργικότητα CEC ρυθμίζοντας αντίστοιχα τη σχετική επιλογή στο μενού Ρυθμίσεις>Σύστημα>Περισσότερα.

Η τηλεόραση υποστηρίζει τη λειτουργία ARC (Audio Return Channel, κανάλι επιστροφής ήχου). Αυτή η λειτουργία είναι μια σύνδεση ήχου που σκοπό έχει να αντικαταστήσει άλλα καλώδια ανάμεσα στην τηλεόραση και ένα ηχοσύστημα (σύστημα δέκτη Α/V ή σύστημα γκείων).

Οταν είναι ενεργή η λειτουργία ARC, η τηλεόραση δεν πραγματοποιεί αυτόματη σίγαση όλων των άλλων εξόδων ήχου της. Έτσι χρειάζεται να μειώσετε χειροκίνητα την ένταση της τηλεόρασης στο μηδέν, αν θέλετε να ακούσετε μόνο ήχο ARC (όπως συμβαίνει και με τις οπτικές ή ομοαζονικές ψηφιακές εξόδους ήχου). Αν θέλετε να αλλάξετε το επίπεδο έντασης ήχου της συνδεδεμένης συσκευτής, θα τηρέπει να επιλέξετε αυτή τη συσκευή από τη λίστα πηγών. Σε αυτή την περίπτωση, τα πλήκερα ελέγχου ήχου κατευθύνονται στη συνδεδεμένη συσκευή ήχου.

**Σημείωση:** Η λειτουργία ARC υποστηρίζεται μόνο από την είσοδο HDMI2/HDMI3.

#### Έλεγχος ήχου συστήματος

Επιτρέπει τη χρήση με την τηλεόραση ενός ενισχυτή ήγου/δέκτι. Η ένταση του ήχου μπορεί να ρυθμιστεί μέσω του τηλεχειριστηρίου της τηλεόρασης. Για να ενεργοποιήσετε αυτή τη λεπουργία, ρυθμίστε το στοιχείο **Ηχεία** στο μενού **Ρυθμίσεις Σύστημα-Τεριοσότερα** σε **Ευισχυτής**. Θα απενεργοποιηθεί ο ήχος στα ηχεία της τηλεόρασης και ο ήχος της πηγής που παρακολουθείτε θα παρέχεται από το συνδεδεμένο ηχοσύστημα.

**Σημείωση:** Η συσκευή ήχου θα πρέπει να υποστηρίζει τη λειτουργία Έλεγχος ήχου συστήματος (System Audio Control) και το στοχείο **CEC** θα πρέπει να έχει τεθεί σε **Evεργοποιημένο**.

### Περιεχόμενα του Μενού Ρυθμίσεις

| Пε                                  | Περιεχόμενα στο Μενού Εικόνα      |                                                                                                    |  |
|-------------------------------------|-----------------------------------|----------------------------------------------------------------------------------------------------|--|
| Μα<br>Τύπος<br>Α                    |                                   | Μπορείτε να αλλάξετε τις ρυθμίσεις του Τύπου Εικόνας ανάλογα με τις προτιμήσεις ή τις<br>απαιτήσεις ασις. Ο Τύπος εικόνας μπορεί να τεθεί σε μία από τις εξής επιλογές <b>Σινεμά</b> ,<br>Π <b>αιχνίδι (π</b> ροοιρ.), <b>Σπορ, Δυναμικά και Φυσικά).</b><br>Απουργίες Daby Vision: Αν ανχετισί περιχόμενο Daby Vision, θα είναι διαθέσιμες οι επιλογές λεπουργίος<br>εικόνας Daby Vision: Σκαταν και αυθού Vision Φαιστικά στι τω λεπορισμών Σίνεμά και Φυσικά.                                                                                                    |  |
|                                     | Αντίθεση                          | Ρυθμίζει τις τιμές φωτισμού για τις φωτεινές και σκοτεινές περιοχές της οθόνης.                                                                                                    |  |
|                                     | Φωτεινότητα                       | Ρυθμίζει τις τιμές φωτεινότητας στην οθόνη.                                                                                                    |  |
|                                     | Οξύτητα                           | Ρυθμίζει την τιμή οξύτητας (ευκρίνειας) της εικόνας για τα αντικείμενα που εμφανίζονται<br>στην οθόνη.                                                                                                    |  |
|                                     | Χρώμα                             | Ρυθμίζει την τιμή χρωματισμού, ώστε να προσαρμοστούν τα χρώματα.                                                                                                    |  |
| Εξα<br>ενέ                          | οικονόμηση<br>έργειας             | Για να ρυθμίζετε την Εξοικονόμηση ενέργειας σε Χρήστη, Ελάχιστη, Μεσαία,<br>Απενεργοποίηση οθόνης ή Κλειστό.<br>Σημείωση Χνάλγα με τον επικυμένο Τύπο, οι διαθέσιμες επιλογές ίσως διαφέρουν.                                                                                                    |  |
|                                     | Φωτεινότητα<br>OLED               | Αυτή η ρύθμιση ελέγχει το επίπεδο φωτεινότητας OLED. Αυτή η λειτουργία θα είναι<br>ανενεργή αν η <b>Εξοικονόμηση ενέργειας</b> τεθεί σε επιλογή άλλη από την επιλογή <b>Χρήστη</b> .                                                                                                    |  |
| Πρ<br>ρυ                            | οηγμένες<br>θμίσεις               |                                                                                                    |  |
|                                     | Δυναμική<br>αντίθεση              | Μπορείτε να αλλάξετε το βαθμό δυναμικής αντίθεσης σε μια επιθυμητή τιμή.                                                                                                    |  |
|                                     | Ελάττωση<br>Θορύβου               | Αν το σήμα είναι αδύναμο και η εικόνα παρουσιάζει "θόρυβο", χρησιμοποιήστε τη ρύθμιση<br>Ελάττωση Θορύβου για να μειώσετε το θόρυβο.                                                                                                    |  |
| Θερμοκρασία<br>Χρώματος             |                                   | Ρυθμίζει την επιθυμητή τιμή θερμοκρασίας χρώματος. Είναι διαθέσιμες οι επιλογές<br>Ψυχρό, Κανονικό, Θερμό και Χρήστης.                                                                                                    |  |
| Λευκό σημείο                        |                                   | Αυτή η ρύθμιση θα είναι διαθέσιμη, αν το στοιχείο <b>Θερμοκρασία Χρώματος</b> έχει τεθεί<br>σε <b>Χρήστης</b> . Μπορείτε να κάνετε την εικόνα τιο "θερμή" ή τιιο "ψυχρή" πιέζοντας τα<br>πλήκτρα Αριστερά ή Δεξίά.                                                                                                    |  |
|                                     | Ταχύς<br>καθαρισμός<br>πάνελ OLED | Μπορείτε να εκτελέσετε αυτή τη διαδικασία συντήρησης της οθόνης χειροκίνητα, με<br>ακοπό την προστασία της οθόνης ΟLED και την παράταση της διάρκειας ζωής της. Αυτή η<br>διαδικασία θα διαρκέσει τετρίπου 10 λετπά και κατόπνη τη πλεόραση θα απενεργοποιηθεί<br>αυτόματα. Μην αποσυνδέσετε το καλιδίο ρεύματος σε αυτό το χρονικό διάστημα. Πριν<br>εκτελέσετε αυτή τη διαδικοσία, ανατρέξτε στην ενότητα Διαδικασίες των τηλεοράσεων<br>OLED για περισσότερες πληροφορίες.                                                                                                    |  |
| Καθαρισμός<br>θορύβου πάνελ<br>OLED |                                   | Μπορείτε να εκτελέσετε αυτή τη διαδικασία συντήρησης της οθόνης χειροκίνητα, με<br>ακοπό την προστασία της οθόνης OLED και την παράταση της διάρκειας ζωής της. Αυτή<br>η διαδικασία θα διαρκέσει περίπου 1 ώρα και κατάτην η πρικόροση θα απεγεργοποιηθεί<br>αυτόματα. Μην αποσυνδέσετε το καλιδίο ρεύματος σε αυτό το χρονικό διάστημα. Δεν<br>συναιστάτα να πραγματοποιείτει αυτή τη διαδικασία συχνότερα από μία φορά το χρόνο,<br>εκτός αν σας ζητηθεί από εξουσιοδοτημένο προσκαιτικό σέρβις. Πριν εκτελέσετε αυτή<br>τη διαδικασία, ανατρέξτε στην ενότητα Διαδικασίες των τηλεοράσεων OLED για<br>περισσότερες πληροφορίες. |  |
|                                     | Ζουμ σε Εικόνα                    | Ρυθμίζει την επιθυμητή μορφή μεγέθους εικόνας.                                                                                                    |  |
|                                     | Μετατόπιση<br>εικόνας             | Αυτή η επιλογή μπορεί να είναι διαθέσιμη ανάλογα με τη ρύθμιση <b>Ζουμ σε Εικόνα</b> .<br>Επισημάνετε και πιέστε <b>ΟΚ</b> , και κατόπιν χρησιμοποιήστε το πλήκτρα κατεύθυνσης για<br>να μεταποιίστε την εικόνα προς τα πάνω ή προς τα κάτω.                                                                                                    |  |
| Αίσθηση<br>Κινηματογράφου           |                                   | Πιέστε τα πλήκτρα Αριστερά/Δεξιά για να θέσετε την Αίσθηση Κινηματογράφου σε<br>Χαμηλό, Μεσαίο, Υψηλό ή Κλειστό. Όταν είναι ενεγγή η Αίσθηση Κινηματογράφου,<br>η λειτουργία θα βελιτιστοποιεί τις ρυθμίσεις βίντεο της τηλεόρασης για εικόνες με κίνηση,<br>ώστε να επιτυχγάνεται καλύτερη ποιότητα και αναγνωσιμότητα.                                                                                                    |  |

|                                        | Επίδειξη<br>Αίσθησης<br>Κινηματογράφου<br>(Movie Sense<br>Demo)                                                                                                    | Όταν το στοιχείο <b>Αίσθηση Κινηματογράφου</b> έχει τεθεί σε <b>Χαμηλό, Μεσαίο ή Υψηλό</b> .<br>τότε θα είναι διαθέσιμη αυτή η επιλογή. Πιέστε το πλήκτρο OK για έξοδο από τη<br>λειτουργία επίδειςη. Οταν είναι σκεγρή η επίδειξη, η σθόνη θα είναι χωρισμένη σε δύο<br>τμήματα. Το ένα θα δείχνει τη δραστηριότητα με αίσθηση κινηματογράφου, ενώ το άλλο<br>θα εμφανίζει εικόνα με τις κανονικές ρυθμίσεις της τηλεοπτικής οθόνης. Για ακύρωση<br>πέστε πάλι το πλήκτρο OK. |  |
|----------------------------------------|----------------------------------------------------------------------------------------------------|----------------------------------------------------------------------------------------------------|--|
|                                        | Λειτουργία<br>Ταινίας                                                                                                    | Οι ταινίες εγγράφονται σε διαφορετικό αριθμό καρέ ανά δευτερόλεπτο σε σχέση με<br>τα κανονικά τηλεοπτικά προγράμματα. Ενεργοποιήστε αυτή τη δυνατότητα όταν<br>παρακολουθείτε ταινίες για να δείτε ποι καθαφά τις σκηνές με γρήγορη κίνηση.                                                                                                    |  |
|                                        | Απόχρωση<br>δέρματος                                                                                                    | Η στάθμη της απόχρωσης δέρματος μπορεί να ρυθμιστεί μεταξύ των τιμών -5 και 5.                                                                                                    |  |
|                                        | Μετατόπιση<br>χρώματος                                                                                                    | Ρυθμίζει τον επιθυμητό τόνο των χρωμάτων.                                                                                                    |  |
|                                        | ΗDMI Πλήρης<br>περιοχή                                                                                                    | Αυτή η δυνατότητα θα είναι ορατή όταν παρακολουθείτε από πηγή HDMI. Μπορείτε να<br>χρησιμοποιήσετε αυτή τη δυνατότητα για να βελτιώσετε τη σκοτεινότητα στην εικόνα.                                                                                                    |  |
| Ειδοποίηση Dolby<br>Vision             |                                                                                                    | Ρυθμίζει την προτίμηση εμφάνισης της ειδοτιοίησης για περιεχόμενα Dolby Vision. Όταν<br>τεθεί σε <b>Ανοικτ</b> ό, θα ευρανήζεται το λογότυπο Dolby Vision στην κάτω δεξιά πλευρά της<br>οθόνης, όταν ανιχνεύεται περιεχόμενο Dolby Vision.                                                                                                    |  |
| Θέ                                     | ση ΡC                                                                                                    | Εμφανίζεται μόνον όταν η πηγή εισόδου έχει τεθεί σε VGA/PC.                                                                                                    |  |
|                                        | Αυτόματη Θέση                                                                                                    | Βελτιστοποιεί αυτόματα την εικόνα. Πιέστε ΟΚ για βελτιστοποίηση.                                                                                                    |  |
|                                        | Οριζ Θέση                                                                                                    | Αυτό το στοιχείο μετατοπίζει την εικόνα οριζόντια προς τη δεξιά ή την αριστερή πλευρά<br>της οθόνης.                                                                                                    |  |
|                                        | Κατ Θέση                                                                                                    | Αυτό το στοιχείο μετατοπίζει την εικόνα κατακόρυφα προς το πάνω ή το κάτω μέρος<br>της οθόνης.                                                                                                    |  |
|                                        | Συχνότ. εικον                                                                                                    | Οι ρυθμίσεις Συχνότ. εικον διορθώνουν την παρεμβολή η οποία εμφανίζεται σαν<br>κατακόρυφες ταινίες σε παρουσιάσεις με πολλές κουκκίδες όπως τα λογιστικά φύλλα ή<br>παφάγοραφι ή κέιμενα με μικρότερα μεγέθη γραμματοσειρών.                                                                                                    |  |
|                                        | Φάση                                                                                                    | Ανάλογα με την πηγή εισόδου (υπολογιστής sknr), μπορεί να δείτε στην οθόνη εικόνα<br>ασαφή ή με θόρυβο. Μπορείτε να χρησιμοποιήσετε τη φάση για να επιτύχετε καθαρή<br>εικόνα με τη μέθοδο της δοκιμής και αφάλματος.                                                                                                    |  |
| Επίδειξη Pixellence                    |                                                                                                    | Η δυανατότητα Pixellence βελιτιστοποίε τις ρυθμίσεις βίντεο της τηλεόρασης και βοηθά<br>να επτινόχετε καλύτερη ποιότητα εικόνας. Πατήστε <b>ΟΚ</b> για να ξεκινήσετε τη Λειτουργία<br>επίδειξης Pixellence και να γνωρίσετε την ποιότητα Pixellence. Για ακύρωση πέστε<br>πάλι το πλήκτρο <b>ΟΚ</b> . Αν το στοιχείο <b>Λειτουργία</b> έχει τεθεί σε <b>Παιχνίδι</b> αυτό το στοιχείο<br>δεν θα είναι διαθέσιμο.                                                               |  |
| <b>Επαναφορά</b> Επαναφέ<br>λειτουργία |                                                                                                    | Επαναφέρει τις ρυθμίσεις εικόνας στις προεπιλεγμένες εργοστασιακές (εκτός από τη<br>λειτουργία Παιχνίδι).                                                                                                    |  |
| Στη<br>της                             | Ση λειτουργία VGA (PC) δεν θα διατίθενται ορισμένα στοιχεία στο μενού <b>Εικόνα</b> . Αντί αυτών, στη λειτουργία PC, θα προστίθενται οι ρυθμίσεις<br>της λειτουργίας VGA στο μενού <b>Εικόνα</b> . |                                                                                                    |  |

| Περιεχόμενα του Μενού Ήχος                                |                                                                                                    |  |  |
|-----------------------------------------------------------|----------------------------------------------------------------------------------------------------|--|--|
| Ένταση ήχου                                               | Ρύθμιση της στάθμης της έντασης ήχου.                                                                                                    |  |  |
| Ισοσταθμιστής                                             | Επιλέγει τύπο λειτουργίας ισοσταθμιστή. Εξατομικευμένες ρυθμίσεις από το χρήστη<br>μπορούν να γίνουν μόνο στη λειτουργία <b>Χρήστης</b> .                                                                                                    |  |  |
| Ισορροπία                                                 | Ρυθμίζει αν ο ήχος έρχεται από το αριστερό ή το δεξιό ηχείο.                                                                                                    |  |  |
| Ακουστικά                                                 | Ρυθμίζει την ένταση ήχου των ακουστικών.<br>Πριν χρησιμοποιήσετε τα ακουστικά, βεβαιωθείτε ότι η ένταση ήχου των ακουστικών<br>έχει ρυθμιστεί σε χωμηλά επίττεδο, για την αποτροπή βλάβης στην ακοή σας.                                                                                                    |  |  |
| Τύπος Ήχου                                                | Μπορείτε να επιλέξετε έναν τύπο ήχου (αν υποστηρίζεται από το επιλεγμένο κανάλι).                                                                                                    |  |  |
| Bluetooth                                                 | Πιέστε <b>ΟΚ</b> για να ανοίξετε την οθόνη του μενού Bluetooth. Χρησιμοποιώντας αυτή την<br>οθόνη μπορείτε να ανακαλώψετε και να συνδέσετε στην πλεόρασή σας με ασόμρατη<br>τεχνολογία Bluetooth συσκεύς ήχου που υποστηρίζουν αυτήν την τεννολονία.                                                                                                    |  |  |
| Σύστημα AVL<br>(Αυτόματος<br>Περιορισμός<br>Έντασης Ήχου) | Ρυθμίζει τον ήχο ώστε να επιτυγχάνεται σταθερή στάθμη εξόδου μεταξύ προγραμμάτων.                                                                                                    |  |  |
| Ακουστικά/Γραμμή<br>εξόδου                                | Αν στην τηλεόρασή σας συνδέετε εξωτερικό ενισχυτή με χρήση της υποδοχής<br>ακουστικών, μπορείτε να κάνετε το στοιχείο Γραμμή εξόδου. Αν έχετε συνδέσει<br>ακουστικά στην τηλεόραση, ορίστε αυτή το στοιχείο ως Ακουστικά.<br>Πριν χρησιμοποιήστε τα ακουστικά, βεβαιωθείτε ότι αυτό το στοιχείο μενού έχει<br>οριστεί σε Ακουστικά. Αν έχει οριστεί σε Γραμμή εξόδου, η έξοδος από την υποδοχή<br>ακουστικών θα έχει ρυθμιστεί στη μέγιστη ένταση, που μπορεί να προκαλέσει ζημιά<br>στην ακαίς σας. |  |  |
| DTS TruSurround<br>HD                                     | Ενεργοποιεί ή απενεργοποιεί τη λειτουργία DTS TruSurround HD.                                                                                                    |  |  |
| Ψηφιακή Έξοδος                                            | Ρυθμίζει τον τύπο ήχου της ψηφιακής εξόδου.                                                                                                    |  |  |
| Ενίσχυση μπάσων                                           | Ελέγχει το επίπεδο ενίσχυσης των μπάσων. Πιέστε το πλήκτρο Αριστερά ή Δεξιά για<br>να ρυθμίσετε.                                                                                                    |  |  |
| Περιεχόμενα μενού                                         | Δίκτυο                                                                                                    |  |  |
| Τύπος δικτύου                                             | Απενεργοποίηση της σύνδεσης δικτύου ή αλλαγή του τύπου σύνδεσης.                                                                                                    |  |  |
| Σάρωση ασύρματων<br>δικτύων                               | Έναρξη αναζήτησης για ασύρματα δίκτυα. Αυτή η επιλογή διατίθεται μόνον αν ο Τύπος<br>Δικτύου έχει τεθεί σε Ασύρματη συσκευή.                                                                                                    |  |  |
| Πιέστε WPS<br>στον ασύρματο<br>δρομολογητή σας            | Αν το μόντεμ/ο δρομολογητής σας έχει WPS, μπορείτε να συνδεθείτε απευθείας σε<br>αυτόν με χρήση αυτής της επιλογής. Επισημάνετε αυτή την επιλογή και πιέστε ΟΚ. Στη<br>αυσκευή του μόντεμβοριολογητή σας πατήστε το κουμπί WPS της συσκευής για να<br>πραγματοποιηθεί η σύνδεση. Αυτή η επιλογή διατίθεται μόνον αν ο Τύπος Δικτύου έχει<br>τεθεί σε Ασύρματη συσκευή.                                                                                                    |  |  |
| Έλεγχος ταχύτητας<br>Internet                             | Έναρξη μια δοκιμής ταχύτητα για να ελέγξετε το εύρος ζώνης της σύνδεσής σας. Το<br>αποτέλεσμα θα εμφανιστεί στην οθόνη όταν ολοκληρωθεί η διαδικασία.                                                                                                    |  |  |
| Προηγμένες<br>ρυθμίσεις                                   | Αλλαγή των διαμορφώσεων IP και DNS στην τηλεόρασή σας.                                                                                                    |  |  |
| Αφύπνιση                                                  | Ενεργοποιήστε ή απενεργοποιήστε αυτή τη λειτουργία ρυθμίζοντάς την σε Ανοικτό ή Κλειστό.                                                                                                    |  |  |
| Σημείωση: Για λεπτομερείς πλ                              | <br>ποσφορίες σχετικά με τις επιλονές αυτού του μενού, ανατρέξτε στην ενότητα <b>Συνδεσιμότητα</b> .                                                                                                    |  |  |

| Mε                                                                                                    | <i>Ι</i> ενού Εγκατάσταση |                                                                                                    |  |
|----------------------------------------------------------------------------------------------------|---------------------------|----------------------------------------------------------------------------------------------------|--|
| Αυτόματη<br>σάρωση καναλιών<br>(Επανασυντονισμό)<br>δυροφορικοί ταθμοί DVB που λαμβάνονται μέσω κεραίας. Ψ. Κεραίας Αναζητούσια και αποθη<br>σταθμοί DVB που λαμβάνονται μέσω κεραίας. Ψ. Καλωδιακής: Αναζητού<br>αποθηκείονται αναλογικοί σταθμοί. Δορυφορικά: Αναζητούνται και αποθη<br>δουφορικοί σταθμοί.                                                                                                    |                           | Εμφανίζει της επιλογές συτόματου συνσινουμού. Ψ. Κεραίας: Αναζητούνται και αποθηκεύονται<br>σταθμοί DVB που λαμβάνονται μέσω κεραίας. Ψ. Καλωδιακής: Αναζητούνται και<br>αποθηκεύονται σταθμοί DVB μέσω καλωδιακής Λίμιτης. Αναλογικά: Αναζητούνται και<br>αποθηκεύονται αναλογικοί σταθμοί. Δορυφορικά: Αναζητούνται και αποθηκεύονται<br>δορυφορικό σταθμοί.                                                                                                    |  |
| Μη<br>καν                                                                                                    | αυτόματη σάρωση<br>αλιών  | Αυτή η δυνατότητα μπορεί να χρησιμοποιηθεί για απ' ευθείας εισαγωγή των σταθμών εκπομπής.                                                                                                    |  |
| Σάρ<br>δικ                                                                                                    | οωση καναλιών<br>τύου     | Αναζητά συνδεόμενα κανάλια στο σύστημα εκτισμτής. Ψ. Κεραίας: Αναζητά κανάλια δικτύου<br>λαμβανόμενα μέσω κεραίας. Ψ. Καλωδιακής: Αναζητά κανάλια δικτύου λαμβανόμενα μέσω<br>καλωδιακής λήψης. <b>Δορυφορικ</b> ά: Αναζητά κανάλια δομυφορικού δικτύου.                                                                                                    |  |
| Ανα<br>μικ                                                                                                    | αλογικός<br>ροσυντονισμός | Μπορείτε να χρησιμοποιήσετε αυτή τη ρύθμιση για συντονισμό ακριβείας των αναλογικών<br>καναλιών. Αυτή η δυνατότητα δεν είναι διαθέσιμη αν δεν έχουν αποθηκευτεί αναλογικά κανάλια<br>και αν το τρέχον κανάλι που παρακολουθείτε δεν είναι αναλογικό κανάλι.                                                                                                    |  |
| Εμφανίζει τις ρυθμίσεις δορυφορικής λήψης. Λίστα δορυφόρων: Εμφανίζει τους<br>δορυφόρους, Μπορείτε στη λίστα να πραγματαποήσετε Προσθήκη, Διαγοραφή<br>ή Επεξεργασία ρυθμίσεων δορυφόρων: Εγκατάσταση κεραίας: Μπορείτε<br>ή φισις δορυφορικής κεραίας καιή να ξεκινήσετε μια σάρωση δορυφορικών<br>Πίνακα Δορυφορικών Καναλιών: Μπορείτε να πραγματοποίησετε λήψη ή<br>διαδιμένων μίνηκαι δορυφορικών καναλιών: Μπορείτε να πραγματοποίησετε λήψη ή<br>διαδιμένων μίνηκαι δορυφορικόν ματαγλώμαν ματιστικής στις διαδιμάτης<br>διαδιμένων μίνηκαι δορυφορικόν καναλιών: Μπορείτε να πραγματοποίησετε λήψη ή<br>διαδιμένων μίνηκαι δορυφορικόν καναλιών το διασιμάτης<br>διαδιμάτης δορυφορικόν καναλιών: Μπορείτε να πραγματοποίησετε λήψη ή<br>διαδιμένων μίνηκαι δομισμομάν καναλιών το διασιμάτης<br>διαδιμάτης δορυφορικόν και διαδιμάνης διαγικάνης<br>διαδιμάτης διαδιμάτης διαδιμάτης διαδιμάτης<br>διαδιμάτης διαδιμάτης δομισμότης διαδιμάτης<br>διαδιμάτης διαδιμάτης διαδιμάτης<br>διαδιμάτης διαγικής<br>διαδιμάτης διαδιμάτης<br>διαδιμάτης διαδιμάτης<br>διαδιμάτης διαδιμάτης<br>διαδιμάτης<br>διαδιματης<br>διαδιματης<br>διαδιμάτης<br>διαδιματης<br>διαδιματης<br>δ |                           | Εμφανίζει τις ρυθμίσεις δορυφορικής λήψης. <b>Λίστα δορυφόρων</b> : Εμφανίζει τους διαθέσιμους<br>δορυφόρους. Μπορείτε στη λίστα να πραγματοποιήσετε Π <b>ροσθήκη, Διαγραφή</b> δορυφόρων<br><b>ή Επτέξεργασί</b> α ουβύίσεων δορυφόρων. <b>Έγκατόσταση κερείοι</b> ς: Μπορείτε να αλλάξετε<br>ρυθμίσεις δορυφορικάς κεραίας καιή να ξεκινήσετε μια σάρωση δορυφορικών καναλών.<br><b>Πίνακα Δορυφορικών Καναλιών</b> : Μπορείτε να πραγματοποιήσετε λήψη ή αποστολή<br>δεδομένων τίνακα δορυφορικών καναλών χρησιμοποιώντας τη σχετικές επλογές. |  |
| Ρυθμίσεις<br>εγκατάστασης<br>(προαιρ.)                                                                                                    |                           | Εμφανίζει το μενού ρυθμίσεων εγκατάστασης. Αναζήτηση σε Αναμονή (*): Η τηλεόρασή<br>σας θα αναζήτήσει όταν είναι σε κατάσταση αναμονής, καινούργια κανάλα ή κανάλαι το<br>λάπουν. Θα εμφανοτοίν ότοιαν έε επιτεμπόμενα κανάλια βρεθοίνου. Αναγικής ενημέρωση<br>καναλιών(*): Αν αυτή το στοιχείο οριστεί ως Ενεργοποιημένη, οι αλλαγές στις εκπομπές,<br>όπως συχνότητα, όνομα καναλιού, γλώσσα υποτίτλων κλπ., θα εφαρμόζονται αυτόματα<br>ενώ παρακολουθείτε τηλεόραση.                                                                         |  |
|                                                                                                    |                           | (*) Διαθεσιμότητα ανάλογα με το μοντέλο.                                                                                                    |  |
| Εγκατάσταση βασικού<br>αναμεταδότη (*)                                                                                                    |                           | Με τη χρήση αυτού του μενού μπορείτε να επεξεργαστείτε τις παραμέτρους του κύριου και<br>του εφεδρικού βοακιοώ αναμεταδότη, περιλαβάρουζίνου του Ρίθ του σχετικού παράχου<br>Μ7, που χρησιμοποιείται για τη λήψη της λίστας καναλιών. Ρυθμίστε τις προτιμήσεις σας<br>και πιέστε το Πράσινο πλήκτρο για να αποθηκεύσετε τις ρυθμίσεις. Κατάπιν ξεκινήστε μια<br>εγκατόταση Μτ χρησιμοποιώνησε το μονολ στιλοματή σάρωση καναλιών-λογουφορική.                                                                                                    |  |
|                                                                                                    |                           | (*) Αυτό το στοιχείο μενού θα είναι διαθέσιμη μόνον αν έχει πραγματοποιηθεί εγκατάσταση<br>παρόχου Μ7.                                                                                                    |  |
| Εκκαθάριση λίστας<br>υπηρεσιών<br>ή Φηλαγόία.<br>Αραγματικά το στοιχείο Χώρα έχει οριστεί σε Δανία<br>ή Φηλαγόία.                                                                                                    |                           | Χρησιμοποιήστε αυτή τη ρύθμιση για να διαγράψετε τα αποθηκευμένα κανάλια. Αυτή η<br>ρύθμιση είναι ορατή μόνον αν το στοιχείο <b>Χώρα</b> έχει οριστεί σε Δανία, Σουηδία, Νορβηγία<br>ή Φινλανδία.                                                                                                    |  |
| Επιλέξτε ενεργό δίκτυο                                                                                                    |                           | Αυτή η ρύθμιση σας επιτρέπει να επιλέξετε για εμφάνιση στη λίστα καναλιών μόνο τις<br>εκπομπές εντός του επιλεγμένου δικτύου. Αυτή η λειτουργία είναι διαθέσιμη μόνο για την<br>επιλογή χώρας Νορβηγίο.                                                                                                    |  |
| Πλι                                                                                                    | ιροφορίες σήματος         | Μπορείτε να χρησιμοποιήσετε αυτό το μενού για να παρακολουθήσετε πληροφορίες σχετικά με<br>το σήμα, όπως επίπεδο/ποιότητα σήματος, όνομα δικτύου κλπ., για τις διαθέσιμες συχνότητες.                                                                                                    |  |
| Πρώτη εγκατάσταση                                                                                                    |                           | Διαγράφει όλα τα κανάλια και τις ρυθμίσεις που έχουν αποθηκευτεί, επαναφέρει την τηλεόραση<br>στις εργοστασιακές ρυθμίσεις.                                                                                                    |  |
| Επιλογές Fransat                                                                                                    |                           | Εμφάνιση επιλογών Fransat.                                                                                                    |  |
|                                                                                                    | Γονικός έλεγχος           | Εμφανίζει τις επιλογές γονικού ελέγχου. Εισάγετε τον αριθμό ΡΙΝ που είχατε ορίσει στην<br>αρχική εγκατάσταση, για να προβάλετε τις τρέχουσες ρυθμίσεις.                                                                                                    |  |
| Πληροφορίες<br>συστήματος                                                                                                    |                           | Εμφάνιση πληροφοριών συστήματος.                                                                                                    |  |
|                                                                                                    | Πληροφορίες<br>λήψης      | Εμφανίζει τις πληροφορίες της τρέχουσας δορυφορικής λήψης.                                                                                                    |  |
| Άρθρωμα CAS                                                                                                    |                           | Εμφανίζει τις πληροφορίες του τρέχοντος αρθρώματος CAS.                                                                                                    |  |
| Αναβάθμιση                                                                                                    |                           | Εμφανίζει επιλογές αναβάθμισης λογισμικού.                                                                                                    |  |

| Πε                       | Περιεχόμενα του μενού Σύστημα |                                                                                                    |  |  |
|--------------------------|-------------------------------|----------------------------------------------------------------------------------------------------|--|--|
| Πρόσβαση υπό<br>συνθήκες |                               | Ελέγχει τα αρθρώματα πρόσβασης υπό συνθήκες, αν υπάρχουν.                                                                                                    |  |  |
| Γλώσσα                   |                               | Μπορείτε να επιλέξετε διαφορετική γλώσσα ανάλογα με το σταθμό εκπομπής και τη<br>χώρα.                                                                                                    |  |  |
| Pυ<br>Ατ                 | θμίσεις<br>ιορρήτου (*)       | Διαχειριστείτε τα διακαιώματα απορρήτου σας για εφαριμογές που σχετίζονται με τις<br>λειτουργίες έξυπνης τηλεόρασης (smart TV). Πιέστε <b>ΟΚ</b> για αισέλθετε στο μενού και<br>να ρυθμίστε τα στοιχιεία ανάλογα με τις προτιμήσεις σας.                                                                                                    |  |  |
| Γονικός έλεγχος          |                               | Καταχωρίστε το σωστό κωδικό πρόσβασης για να αλλάξετε ρυθμίσεις γονικού ελέγχου.<br>Σε αυτό το μενού μπορείτε να ρυθμίσετε εύκολα Κλείδωμα μενού. Κλείδωμα<br>καταλληλότητας, Προστασία παιδιών ή Καθοδήγηση. Μπορείτε ετίποιης να ορίστε<br>ένα νέο κωδικό PIN η να αλλάξετε τον Προεπτιλεγμένο CICAM PIN χρησιμοποιώντας<br>τις σχετικές επιδογές.<br>Εημείωση: Ορομένα στοιχεία μενού ίπως να μην είναι διαθέσμα συλόιση με την επιδοή χώρος στην Πρώτη<br>Εγκατάσταση. Ο προεπιδογές.                                                                                                    |  |  |
| Ημ                       | ερομηνία/Ωρα                  | Ρυθμίζει την ημερομηνία και την ώρα.                                                                                                    |  |  |
| Πηγές                    |                               | Μπορείτε να τροποποιήσετε τα ονόματα, να ενεργοποιήσετε ή να απενεργοποιήσετε<br>τις επιλεγμένες πηγές. Για τις πηγές HDMI υπάρχουν επίσης οι επιλογές <b>Κανονική</b> .<br><b>Βελιτωμένη</b> και <b>Απενεργοποτημένη</b> . Οι επιλογές <b>Κανονική</b> , και <b>Βελιτωμένη</b><br>επιρεάξουν τις ρυθμίσεις χρώματος της επιλεγμένης πιγής HDMI. Για να μπορείτε να<br>παρακολουθείτε εικόνες 4K από πηγή HDMI, η σχετική ρύθμιση πηγής πρέπει να τεθεί<br>ας <b>Βελιτωμένη</b> αν η συνδεδεμένη συσκευή είναι συμβατή με HDMI 1.4. Ρυθμίστε αινίστοιχα<br><b>Κανονική</b> αν η συνδεδεμένη συσκευή είναι συμβατή με HDMI 1.4. Ρυθμίστε αινίστοιχα<br>ή απενεργοποιήστε τη σχεική τηγή HDMI Βίτοντάς τη να ς <b>Απενεργοποιημένη</b> .                                                                                                    |  |  |
| Пρ                       | οσβασιμότητα                  | Εμφανίζει τις επιλογές προσβασιμότητας της τηλεόρασης.                                                                                                    |  |  |
|                          | Προβλήματα<br>ακοής           | Ενεργοποιεί τυχόν ειδικές δυνατότητες που εκπέμπονται από το σταθμό εκπομπής.                                                                                                    |  |  |
|                          | Ηχητική<br>Περιγραφή          | Θα αναπαράγεται ένα κανάλι αφήγησης για το κοινό που είναι τυφλό ή έχει προβλήματα<br>όρασης. Πιέστε ΟΚ για να δείτε όλες τις διαθέσιμες επιλογές του μενού Ηχητική<br>Περιγραφή. Αυτή η δυνατότητα είναι διαθέσιμη μόνον αν την υποστηρίζει ο σταθμός<br>εκπομπής.<br><i>Εμμείαση: Η δυνατάτητα άχου Ηχητική περιγραφή δεν είναι διαθέσιμη σε λειτουργία εγγραφής ή χρονικής</i><br>ματατάπαρς.                                                                                                    |  |  |
|                          |                               | Αν η τηλεόρασή σας υποστηρίζει αυτή τη λειτουργία, μπορείτε να δείτε τον αριθμό σας<br>ESN(*) και να απενεργοποιήσετε το Netflix.                                                                                                    |  |  |
|                          |                               | (*) Ο αριθμός ESN είναι ένας μοναδικός αριθμός (ID) αναγνώρισης για την υπηρεσία Netflix, ο οποίος<br>δημιομογείται ειδικά για την ταυτοποίηση της τηλεδρασής σας.                                                                                                    |  |  |
| Netflix                  |                               | Σημείωση: Για ροή δεδομένων βίντεο 4K, απαπείται ελάγιση ταχύτητα σύνδεσης Internet 25 Mb/s – Για ένα<br>παράδειγμα απαιήτεων για ροή δεδομένων πρικεγομένου 4K μπορείτε να βρείτε παρασότερς πληροφορίες<br>στον ιστόποι Νατίτις ( <u>thes</u> :/help.antific.com/en/ndet/444). Οταν αγράτετε προί ηδεδομένων περικομένουν<br>βίντε μέσω του Internet θα αναλιθεί η ποιάτητα της σύνδεσής σας πει ενδέχεται να χρειστεί ένα μικόρ χροικό<br>διάστημα για να επιτεχθεί η παιότητα γπί Πο ή 4K, ο τα περίπτωση ανότης σύνδεσης ίσαις αυτή να μην είναι<br>εφική. Αν δεν είστε ξέξαιοι, θα τηρέται να ελέγξετει τις δυνατάτητες της σύνδεσης σας στο Internet έξητώντας<br>πληροφορίες από τον πόροχοι Πατιτα να ελέγξετει της δυνατάτητες της σύνδεσης σας στο Internet έξητώντας<br>πληροφορίες από τον πόροχοι Πατιτα για Ελέγξετει της δυνατάτητες της σύνδεσης σας στο Internet έξητώντας<br>πληροφορίες από τον πόροχοι Πατιτα για Ελέγξετει της δυνατάτητες της σύνδεσης σας στο Internet έξητώντας<br>πληροφορίες από τον πόροχοι Πατιτα για Ελέγξετει της δυνατάτητες της σύνδεσης σας στο Internet έξητώντας<br>πληροφορίες από τον πόροχοι Πατιτα για Ελέγξετει της δυνατάτητες της σύνδεσης σας στο Internet έξητώντας<br>πληροφορίες από τη πόροχοι Πατιτα το Ελάγχεται για δυναγράζεται. |  |  |
| Περισσότερα              |                               | Εμφανίζει άλλες επιλογές ρυθμίσεων της τηλεόρασης.                                                                                                    |  |  |
|                          | Διάρκεια Μενού                | Αλλάζει τη διάρκεια εμφάνισης των οθονών μενού.                                                                                                    |  |  |
|                          | LED Αναμονής                  | Αν έχει τεθεί σε Κλειστό, η LED αναμονής δεν θα ανάβει όταν η τηλεόραση είναι σε<br>κατάσταση αναμονής.                                                                                                    |  |  |
|                          | HBBTV (*)                     | Μπορείτε να ενεργοποιήσετε ή να απενεργοποιήσετε αυτή τη λειτουργία ρυθμίζοντάς<br>την σε Ανοικτό ή Κλειστό.                                                                                                    |  |  |
|                          | Αναβάθμιση<br>λογισμικού      | Διασφαλίζει ότι η τηλεόρασή σας διαθέτει το πιο πρόσφατο υλικολογισμικό. Πιέστε <b>ΟΚ</b><br>για να δείτε τις επιλογές μενού.                                                                                                    |  |  |

| Έκδοση<br>εφαρμογής                                  | Εμφανίζει την τρέχουσα έκδοση λογισμικού.                                                                                                    |  |
|------------------------------------------------------|----------------------------------------------------------------------------------------------------|--|
| Τύπος υποτίτλων                                      | Αυτό το στοιχείο χρησιμοποιείται για να επιλεγεί ποιος τύπος υποτίτλων θα υπάρχει<br>στην αθόνη (υπόπτλοι DVB / υπόπτλοι Teλeτέξτ), αν διατίθενται και οι δύο. Η<br>προεπιλεγμένη μιή είναι Υπόπτλοι DVB. Αυτή η λειτουργία είναι διαθέσιμη μόνο για<br>την επιλογή χώρας Νορβηγία.                                                                                                    |  |
| Αυτόμ.<br>απενεργοποίηση<br>TV                       | Ρυθμίζει τον επιθυμητό χρόνο για αυτόματη μετάβαση της τηλεόρασης σε λειτουργία<br>αναμονής όταν δεν γίνεται κανένας χειρισμός σε αυτή. Αυτό το στοιχείο μπορεί<br>να ρυθμιστεί από 1 έως 8 ώρες σε βήματα της 1 ώρας. Μπορείτε επίσης να<br>απεγεωροποίρατε αυτό το στοιχοίο θέτοντός το σε Κλειστό.                                                                                      |  |
| Κλειδί Biss                                          | To Biss είναι ένα σύστημα κρυπτογράφησης δορυφορικού σήματος που χρησιμοποιείται<br>για ορισμένες εκπομπές. Αν χρειάζεται να καταχωρίσετε ένα κλειδί BISS σε μια εκπομπή,<br>μπορείτε να χρησιμοποιήσετε αυτή τη ρύθμιση. Επισημάνετε το στοιχείο <b>Κλειδί Biss</b><br>και πιάστε <b>ΟΚ</b> για να καταχωράσετε κλοιδί αυτιν επίθωμπή εκπομπή                                             |  |
| Λειτουργία<br>καταστήματος                           | Επιλέξτε αυτή τη λειτουργία για χρήσεις βιτρίνας καταστήματος. Όταν είναι<br>ενεργοποιημένη η <b>Λειτουργία καταστήματος</b> , ίσως να μην είναι διαθέσιμα ορισμένα<br>στοιχεία στο μενού της τηλεόρασης.                                                                                                    |  |
| AVS (Κοινή<br>Χρήση Ήχου και<br>Βίντεο)              | Η δυνατότητα AVS σας επιτρέπει την κοινή χρήση αρχείων που είναι αποθηκευμένα<br>τοι πλέφωνό σας smatphone ή σε tablet. Αν έχετε συμβατό τηλέφωνο smatphone<br>η υπολογιστή πύπου tablet και αντίστοιχο εγκατεστημένα λοφυριακή, ότει μπορείτε να<br>εχετε κοινή χρήση/φωτογραφιών στην πλέορασή σας. Για περισσότερες πληροφορίες<br>δείτε τις δόηγίες για το λογοφικά σας κοινής χρήσης. |  |
| Λειτουργία<br>Ενεργοποίησης                          | Αυτή η ρύθμιση διαμορφώνει την προτίμηση λειτουργίας ενεργοποίησης. Είναι διαθέσιμες<br>οι επιλογές <b>Τελευταία κατάσταση</b> και <b>Αναμονή</b> .                                                                                                    |  |
| Εικονικό<br>τηλεχειριστήριο                          | Ενεργοποιεί ή απενεργοποιεί τη δυνατότητα εικονικού τηλεχειριστηρίου.                                                                                                    |  |
| CEC                                                  | Με αυτή τη ρύθμιση μπορείτε να ενεργοποιήσετε και να απενεργοποιήστε πλήρως τη<br>λεπουργικότητα CEC. Πιέστε το πλήκτρο Αριστερά ή Δεξιά για να ενεργοποιήσετε ή<br>απενεργοποιήσετε τη λεπουργία.                                                                                                    |  |
| Αυτόματη<br>Ενεργοποίηση<br>CEC                      | Αυτή η λειτουργία επιτρέπει στη συνδεδεμένη συμβατή με HDMI-CEC συσκευή να<br>ενεργοποιεί την τηλεόραση και να αλλάζει αυτόματα στη δική της πηγή εισόδου. Πέστε<br>το πλήκτρο Αρ <b>ιστερά ή Δεξιά</b> για να ενεγογοποίησετε ή απουργία.                                                                                                    |  |
| Ηχεία                                                | Για να ακούσετε τον ήχο της τηλεόρασης από τη συνδεδεμένη συμβατή συσκευή ήχου,<br>θέστε αε <b>Ενισχυτής</b> . Μπορείτε να χρησιμοποιήσετε το τηλεχειριστήριο της τηλεόρασης<br>για να ελέγζετε την έντασα της συσκευής ήχου.                                                                                                    |  |
| Έξυπνο<br>τηλεχειριστήριο                            | Πιέστε <b>ΟΚ</b> για να ανοίξετε την οθόνη του μενού Έξυπνο τηλεχειριστήριο.<br>Χρησιμοποιώντας αυτή την οθόνη μπορείτε να ανακαλύψετε και να συνδέσετε στην<br>τηλεόρασή σας με ασύρματη τεχνολογία Bluetooth συσκευές τηλεχειριστηρίων που<br>υποστηρίζουν αυτήν την τεχνολογία.                                                                                                    |  |
| Εμφάνιση όλων<br>των Cookies (*)                     | Εμφανίζει όλα τα αποθηκευμένα cookies.                                                                                                    |  |
| Διαγραφή όλων<br>των Cookies (*)                     | ν Διαγράφει όλα τα αποθηκευμένα cookies.                                                                                                    |  |
| OSS                                                  | Εμφανίζει τις πληροφορίες άδεις χρήσης Λογισμικού ανοικτού πηγαίου κώδικα.                                                                                                    |  |
| ) Αυτές οι λειτουργίες ενδέχετι<br>ρώτη Εγκατάσταση. | αι να μην είναι διαθέσιμες, ανάλογα με το μοντέλο της τηλεόρασής σας και τη χώρα που επιλέξατε κατά την                                                                                                    |  |

#### Γενικός χειρισμός της τηλεόρασης

#### Χρήση της Λίστας καναλιών

Η τηλεόραση ταξιγομεί όλους τους αποθηκευμένους σταθμούς στη Λίστα καναλιών. Χρησιμοποιώντας τις επιλογές στο μενού **Κανάλια**, μπορείτε να εγισματίε αυτή τη λίστα καναλιών, να ορίσετε αγατημένα ή να ορίστετε ενεγρινός σταθμούς που θα εμφανίζονται στη λίστα. Πίεστε το πλήκτρο **ΟΚ** για να ανοίξετε η Λίστα καναλιών. Μπορείτε να φιλτρόφετε τα κανάλια της λίστα καναλιών. Μπορείτε να φιλτρόφετ ετα κανάλια της λίστα καναλιών. Μπορείτε να φιλτρόφετ ετα επιλογές στης καρτέλες **Φίλτρο και Επεξεργασία**. Επιλογμάνετ την καρτέλα που θέλετε και πίστε **ΟΚ** για να δείτε πό διάθεσμιες επιλογές.

Σημείωση: Οιεντολές Μετακίνηση, Διαγραφή και Επεξεργασία ονόματος στο μενού TV>Κανάλια>Επεξεργασία δεν είναι διαθέσιμες για κανάλια που εκπέμπονται από πάροχο M7.

#### Διαχείριση των Αγαπημένων

Μπορείτε να δημιουργήσετε τέσσερις διαφορετικές λίστες αγαπημένων καναλιών σας. Εισέλθετε στο μενού ΤV>Κανάλια ή πιέστε το πλήκτρο ΟΚ για να ανοίξετε το μενού Κανάλια. Επισημάνετε την καρτέλα Επεξεργασία και πιέστε ΟΚ για να δείτε τις επιλογές επεξεργασίας και επιλέξτε το στοιχείο Επισήμανση/ Κατάρνηση επισήμανσης καναλιού. Επιλέξτε από τη λίστα το κανάλι που επιθυμείτε πιέζοντας το πλήκτοο ΟΚ ενώ είναι επισημασμένο το κανάλι. Μπορείτε να έχετε πολλαπλές επιλογές. Μπορείτε επίσης να χρησιμοποιήσετε την επιλογή Επισήμανση/ Κατάργηση επισήμανσης όλων για να επιλέξετε όλα τα κανάλια της λίστας. Κατόπιν πιέστε το πλήκτρο Back/Return για να επιστρέψετε στις επιλογές του μενού Επεξεργασία. Επιλέξτε το στοιχείο Προσθήκη/ Κατάργηση αγαπημένων και πιέστε πάλι το πλήκτρο ΟΚ. Θα εμφανιστούν οι επιλονές για τη λίστα Αγαπημένων καναλιών. Θέστε την επιθυμητή επιλογή λίστας σε Ανοικτό. Το επιλεγμένο κανάλι (κανάλια) θα προστεθεί(-ούν) στη λίστα. Για να αφαιρέσετε κανάλι ή κανάλια από μια λίστα αναπημένων, ακολουθήστε τα ίδια βήματα και θέστε την επιθυμητή επιλογή λίστας σε Κλειστό

Μπορείτε να χρησιμοποιήσετε τη λειτουργία φιλησραίσματος στο μενού **Κανάλια** για να φιλτάραεί μόνιμα τα κανάλια στη Λίστα καναλιών σύμφωνα με τις προτιμήσεις σας. Γία παράδειγμα, χρησιμοποιώντας της επιλογές στην καρτέλα Φίλτρο, μπορείτε να ορίσετε μία από τις λίστες αγαπημένων σας να εμφανίζεται κάθε φορά που ανοίγετε τη λίστα καναλιών.

#### Διαμόρφωση ρυθμίσεων Γονικού ελέγχου

Οι επιλογές του μενού Γονικός έλεγχος μπορούν να χρησιμοποιθούν για να εμποδίζονται οι χρήστες να βλέπουν ορισμένα προγράμματα, κανάλια και τη χρήση των μενού (Ροικός έλεγχος). Αυτές οι ρυθμίσεις βρίσκονται στο μενού Ρυθμίσεις>Σύστημα>Γονικός έλεγχος. Για να εμφανίσετε τις επιλογές του μενού γονικού κλειδώματος, θα πρέπει να καταχωρίσετε ένα ΡΙΝ. Μετά την πληκτρολόγηση του σωστού ΡΙΝ, θα εμφανιστέ το μενού **Γονικός έλεγχος**.

Κλείδωμα μενού: Αυτή η ρύθμιση ενεργοποιεί ή απενεργοποιεί την πρόσβαση σε όλα τα μενού ή στα μενού εγκατάστασης της τηλεόρασης.

Κλείδωμα καταλληλότητας: Όταν έχει οριστεί η επιλογή αυτή, η τηλεόραση λαμβάνει πληροφορίες καταλληλότητας από την εκπομπή και εάν αυτό το επίπεδο καταλληλότητας είναι απενεργοποιημένο, εμποδίζει την πρόσβαση στην εκπομπή.

Σημείωση: Αν το στοιχείο χώρας στην Πρώτη εγκατάσταση έχει τεθεί σε Γαλλία, Ιταλία ή Αυστρία, η τιμή για το Κλείδωμα καταλληλότητας θα τεθεί σε 18 από προεπιλογή.

Γονικό Κλείδωμα: Αν αυτή η επιλογή έχει τεθεί σε Ανοικτό, ο χειρισμός της τηλεόρασης μπορεί να γίνεται μόνο από το τηλεχειριστήριο. Στην περίπτωση αυτή δεν θα λειτουργούν τα κουμπιά χειρισμού στην τηλεόραση.

Κλείδωμα Internet: Αν αυτή η επιλογή τεθεί σε Ανοικτό, οι εφαρμογές που χρησιμοποιούν Internet θα απενεργοποιηθούν. Θέστε το σε Κλειστό για να αποδεσμεύσετε αυτές τις εφαρμογές πάλι.

Ορισμός PIN: Ορίζει ένα νέο αριθμό PIN.

Προεπτλεγμένο PIN CICAM: Αυτό το στοιχείο θα εμφανίζεται σε γκρίζο χρώμα και δεν θα είναι διαθέσιμη αν δεν έχει εισαχθεί άρθρωμα CI στην υποδοχή CI της τηλεόρασης. Με αυτή το στοιχείο μπορείτε να αλλάξετε τον προεπτλεγμένο κωδικό PIN του CI CAM.

PIN TV(\*): Ενεργοποιώντας ή απενεργοποιώντας αυτή την επιλογή μπορείτε να επιτρέψετε ή να εμποδίσετε ορισμένα κανάλια παρόχου M7 να αποστάλλουν ερωτήματα για PIN. Αυτά τα ερωτήματα για PIN παρέχουν ένα μηχανομό ελέγχου πρόσβασης για τα σχετικά κανάλια. Av αυτή το στοχείο τέθεί σε Ανοικτό, τότε στα κανάλια που αποστέλλουν ερωτήματα για PIN δεν επιτρέπεται η πρόσβαση χωρίς την καταχώριση του σωστού PIN.

(\*) Αυτό το στοιχείο μενού θα είναι διαθέσιμη μόνον αν έχει πραγματοποιηθεί εγκατάσταση παρόχου Μ7.

Σημείωση: Ο προεπιλεγμένος ΡΙΝ θα μπορούσε να έχει τεθεί σε 0000 ή 1234. Αν έχετε ορίσει τον κωδικό ΡΙΝ (σας ζητάται ανάλογα με την επιλογή χώρας) κατά την Πρώτη Εγκατάσταση, τότε χρησιμοποιήστε τον ΡΙΝ που έχετε ορίσει.

Ορισμένα στοιχεία ίσως να μην είναι διαθέσιμα ανάλογα με το μοντέλο και/ή την επιλογή χώρας στην Πρώτη Εγκατάσταση.

#### Ηλεκτρονικός Οδηγός προγραμμάτων

Με τη λειτουργία Ηλεκτρονικός Οδηγός προγραμμάτων της τηλεόρασής σας μπορείτε να βλέπετε το πρόγραμμα συμβάντων των καναλιών σπο είναι εγκατεστημένα στη λίστα καναλιών σας. Εξαρτάται από τον εκάστοτε σταθμό εκπομπής αν αυτή η δυνατότητα υποστηρίζεται ή όχι.

Για να αποκτήσετε πρόσβαση στον οδηγό προγραμμάτων, πιέστε το κουμπί Guide στο τηλεχειριστήριό σας. Μπορείτε επίσης να χρησιμοποιήσετε την επιλογή **Οδηγός** στο μενού **TV**. Δαπίθενται 2 διαφορετικοί τύποι διαρρυθμίσεων του προγράμματος. **Πρόγραμμα Γραμηής χρόνου**, και Το**μοα/Επόμενο**. Για εναλλαγή μεταξύ αυτών των διαρρυθμίσεων, επισημάνετε την καρτέλα με το όνομα της εναλλακτικής διάταξης στην πάνω πλευρά της οθόνης και πέστε **OK**.

Χρησιμοποιήστε τα πλήκτρα κατεύθυνσης για να πλοηγηθείτε στον οδηγό προγραμμάτων. Χρησιμοποιήστε το πλήκτρο **Back/Return** για να χρησιμοποιήστετ τις επιλογές καρτελών στην πάνω πλευρά της οθόνης.

#### Πρόγραμμα Γραμμής χρόνου

Σε αυτή την επιλογή διαρρύθμισης, όλα τα συμβάντα των καναλιών της λίστας θα εμφανίζονται με χρονική αειρά. Μπορείτε να χρησιμοποίησετε τα πλήκτρα κατεύθωνσης για μετακίνηση στη λίστα των συμβάντων. Επισημάνετε ένα συμβάν και πιέστε **ΟΚ** για να εφφανίσετε το μενού επιλογιών για τα συμβάντα.

Πέστε ο πλήκτρο Back/Retum για να χρησιμοποιήσετε τις διαθέσιμες επιλογές καρτελών. Επισημαίνατε την καρτέλα Φίλτρο και πιέστε ΟΚ για να δείτε όλις διαρμόθματι, επισημάνετε το **Τώρα/Επόμενο** και πιέστε ΟΚ. Μπορέιτε να χρησιμοποιήσετε τα στοιχεία **Προηγούμενη ημέρα** και Επόμενη ημέρα για να εψφανίσετε τα συμβάντα της προηγούμενης και επόμενης ημέρας.

Επισημάνετε την καρτέλα Πρόσθετα και πιέστε ΟΚ για να δείτε όλες τις επιλογές φιλτραρίσματος.

Επιλογή είδους: Εμφανίζει το μενού Επιλογή είδους. Επιλέξτε ένα είδος και πιέστε ΟΚ. Θα επισημανθούν τα συμβάντα στον οδηγό προγραμμάτων που αντιστοιχούν στο επιλεγμένο είδος.

Αναζήτηση στον οδηγό: Εμφονίζει τις επιλογές αναζήτησης. Χρησιμοποιώντας αυτές τις επιλογές μπορείτε να πραγμαστοποίρτε αναζήτηση στη βάση δεδομένων του οδηγού προγραμμάτων σύμφωνα με τα επιλεγμένα κριτήρια. Θα εμφανιστούν σε λίστα τα σχετικά αποτελέσματα.

Τώρα: Εμφανίζει το τρέχον συμβάν του επισημασμένου καναλιού.

**Ζουμ (Zoom):** Επισημάνετε και πιέστε **ΟΚ** για να δείτε συμβάντα σε ευρύτερο χρονικό διάστημα.

#### Πρόγραμμα Τώρα/Επόμενο

Σε αυτή την επιλογή διαρρύθμισης, θα εμφανίζονται μόνο τα τρέχοντα και τα επόμενα συμβάντα των καναλιών της λίστας. Μπορείτε να χρησιμοποιήσετε τα πλήκτρα κατεύθυνσης για μετακίνηση στη λίστα των συμβάντων.

Πιέστε το πλήκτρο Back/Return για να χρησιμοποιήσετε τις διαθέσιμες επιλογές καρτελών. Επισημάνετε την καρτέλα Φίλτρο και πιέστε ΟΚ για να δείτε όλες τις επιλογές φιλτραρίσματος. Για να αλλάξετε τη διαρρύθμιση, επισημάνετε το Πρόγραμμα Γραμμής χρόνου και πιέστε ΟΚ.

#### Επιλογές συμβάντος

Χρησιμοποιήστε τα πλήκτρα κατεύθυνσης για να επισημάνετε ένα συμβάν και κατόπιν πιέστε το πλήκτρο ΟΚ για να εμφανίσετε το μενού Επιλογές. Διατίθενται οι ακόλουθες επιλογές.

Επιλογή καναλιού: Χρησιμοποιώντας αυτή τη δυνατότητα, μπορείτε να μεταβείτε στο επιλεγμένο κανάλι για να το παρακολουθήσετε. Ο οδηγός προγραμμάτων θα κλείσει.

Περισσότερες πληροφορίες: Εμφανίζει λεπτομερείς πληροφορίες σχετικά με το επιλεγμένο συμβάν. Χρησιμοποιήστε τα πλήκτρα κατεύθυνσης πάνω και κάτω για να μετακινηθείτε στο κέμενο.

Χρονοδιακόπτης σε συμβάν / Διαγραφή χρονοδιακόπτη σε συμβάν: Επιλέξτε το στοιχείο Ρόθμιση Χρονοδιακόπτη σε συμβάν και πέστε ΟΚ. Μπορείτε να ρυθμίστει χρονοδιακόπτες για μελλοντικά συμβάντα. Για να ακυρώσσει έναν ήδη ρυθμισμένο χρονοδιακόπτη, επισημάνετε αυτό το πρόγραμμα και πέστε το πλήκτρο ΟΚ. Κατάντικ επιλέξτε Αμαγραφή Χρονοδιακόπτη σε Συμβάν. Ο χρονοδιακόπτης θα αυρωθέι.

Εγγραφή / Διαγραφή Εγγρ. Χρονοδιακόπτης: Επιλέξει σο ποχιείο Εγγραφή και πέσει το πλήκτρο ΟΚ. Αν το πρόγραμμα πρόκειται να εκπεμφθεί μελλοντικά, θα προστεθεί στη λίστα Χρονοδιακόπτες για να εγγραφεί. Αν το επιλεγμένο πρόγραμμα εκπέμπεται τη δεδομένη στιγμή, η εγγραφή θα αρχίσει άμεσα.

Για να ακυρώσετε μια ήδη ρυθμισμένη εγγραφή, επισημάνετε αυτό το πρόγραμμα, πιέστε το πλήκτρο ΟΚ και επιλέξτε Διαγρ. χρονοδ. εγγραφής. Ο χρονοδιακόπτης εγγραφής θα ακυρωθεί.

ΣΗΜΑΝΤΙΚΟ: Σύνδέστε ένα δίσκο USB στην τηλεόρασή σας όταν η πλεόραση είναι απενεργοποιημένη. Κατόπιν θα πρέπει να ενεργοποιήσετε την τηλεόραση για να ενεργοποιηθεί η δυνατότητα εγγραφής.

Σημειώσεις: Δεν είναι δυνατή η αλλαγή καναλιού όσο υπάρχει ενεργή εγγραφή ή χρονοδιακόπτης στο τρέχον κανάλι.

Δεν είναι δυνατή η ρύθμιση χρονοδιακόπτη ή χρονοδιακόπτη εγγραφής για δύο ή περισσότερα διαφορετικά συμβάντα (εκπομπές) στο ίδιο χρονικό διάστημα.

#### Υπηρεσίες Τελετέξτ

Πιέστε το πλήκτρο **Τελετέξτ** για είσοδο. Πιέστε πάλι για να ενεργοποιήσετε τη λεπουργία μείξης που σας επτρέπει να δείτε τη σελίδα Τελετέξτ και την τηλεοπτική εκπομπή ταυτόχρονα. Πατήστε άλλη μία φορά για έξοδο. Αν διατίθεται, ορισμένα τημήματα στας σελίδες Τελετέξτ θα κωδικοποιούνται χρωματικά και μπορούν να επιλέγονται πιέζοντας τα έγχρωμα πλήκτρα. Ακολουθήστε τις σόζηιές που ειμφανίζονται στην οθόνη.

#### Ψηφιακό Τελετέξτ

Πιέστε το πλήκτρο Τελετέξτ για να προβάλετε ψηφιακές πληροφορίες Τελετέξτ. Για το χειρισμό του χρησιμοποιήστε τα έγχρωμα πλήκτρα, τα πλήκτρα του δρομάει και το πλήκτρο ΟΚ. Η μέθοδος χρήσης μπορεί να διαφέρει, ανάλογα με τα περιεχόμενα του ψηφιακού Τέλετξέτ. Ακολουθήστε τις οδηγίες που εμφανίζονται στην όθόνη του ψηφιακού Τέλετξέτ. Τοταν πατηθεί πάλι το πλήκτρο Teλετξήτ, η τηλεόραση επιστρέφει στην τηλεοπτική εκπομπή.

#### Αναβάθμιση λογισμικού

Η τηλεόρασή σας έχει τη δυνατότητα εύρεσης και ενημέρωσης του υλικολογισμικού αυτόματα μέσω του λαμβανόμενου σήματος ή μέσω του Internet.

#### Αναζήτηση αναβάθμισης λογισμικού μέσω διασύνδεσης χρήστη

Στο κύριο μενού επιλέξτε **Ρυθμίσεις>Σύστημα** και κατόπιν **Περισσότερα**. Πλοηγηθείτε στην **Αναβάθμιση Λογισμικού** και κατόπιν πιέστε το πλήκτρο **ΟΚ**. Κατόπιν επιλέξτε **Αναζήτηση αναβάθμιση**ς και πιέστε **ΟΚ** για να ελέγξετε για νέα αναβάθμιση λογισμικού.

Αν βρεθεί νέα αναβάθμιση, αρχίζει η λήψη της. Αφού ολοκληρωθεί η λήψη, θα εμφανιστεί μια προειδοποίηση. Πιέστε το πλήκτρο **ΟΚ** για να ολοκληρώσετε τη διαδικασία αναβάθμισης λογισμικού και να επανεκκινήσετε τη υτηλεόραση.

#### Αναζήτηση 3 Π.Μ. και λειτουργία αναβάθμισης

Η τηλεόρασή σας θα αναζητήσει νέες αναβαθμίσεις στις 3:00 αν η επιλογή **Αυτόματη σάρωση** στο μενού έχει τέθεί σε ε**νεργοτοποιμένη** και η πλεόραση έίναι αναδεδεμένη με σήμα κεραίας ή στο Internet. Αν βρεθεί νέο λογισμικό και ληφθεί με επιτυχία, θα εγκατασταθεί στην επόμενη ενεργοποίηση της συσκευής.

Επμείωση: Μην αποσυνδέστε το καλώδιο ρεύματος όσο αναβοσβήνει η λυχνία LED κατά τη διαδικασία ετανεκκίνησης. Αν η πηλεόρασή σας δεν μπορεί να ενεργοποιηθεί μετά την αναβάθμιση, αποσυνδέστε το φις από την πρίζα, περιμένετε δύο λεπτά και μετά συνδέστε το πάλι.

Όλες οι ενημερώσεις ελέγχονται αυτόματα. Αν πραγματοποιηθεί χειροκίνητη αναζήτηση και δεν βρεθεί λογισμικό, σημαίνει ότι αυτή είναι η πιο πρόσφατη έκδοση.

#### Αντιμετώπιση προβλημάτων & Πρακτικές Συμβουλές

#### Η τηλεόραση δεν ενεργοποιείται

Βεβαιωθείτε ότι το καλώδιο ρεύματος έχει συνδεθεί σταθερά στην πρίζα. Πιέστε το Διακόπτη λειτουργίας στην τηλεόραση.

#### Κακή ποιότητα εικόνας

- Ελέγξτε αν έχετε συντονίσει σωστά την τηλεόραση.
- Η χαμηλή στάθμη σήματος μπορεί να προκαλέσει παραμόρφωση της εικόνας. Ελέγξτε τις συνδέσεις της κεραίας.
- Αν πραγματοποιήσατε μη αυτόματο συντονισμό, ελέγξτε αν καταχωρίσατε τη σωστή συχνότητα καναλιού.

#### Δεν υπάρχει εικόνα

- Η τηλεόραση δεν λαμβάνει κανένα σήμα. Βεβαιωθείτε ότι έχει επιλεγεί η σωστή πηγή.
- Είναι συνδεδεμένη σωστά η κεραία;
- Μήπως έχει υποστεί ζημιά το καλώδιο της κεραίας;
- Έχουν χρησιμοποιηθεί κατάλληλα βύσματα για τη σύνδεση της κεραίας;
- Εάν έχετε αμφιβολίες, συμβουλευτείτε το κατάστημα αγοράς.

#### Δεν υπάρχει ήχος

- Ελέγξτε αν έχει επιλεγεί σίγαση ήχου στην τηλεόραση.
   Για να ελέγξετε πατήστε το πλήκτρο Σίγαση ή αυξήστε την ένταση του ήχου.
- Ο ήχος μπορεί να έρχεται μόνο από ένα ηχείο.
   Ελέγξτε τις ρυθμίσεις Ισορροπίας στο μενού Ήχος.

#### Τηλεχειριστήριο - καμία λειτουργία

- Οι μπαταρίες μπορεί να έχουν εξαντληθεί.
   Αντικαταστήστε τις μπαταρίες.
- Ίσως έχουν εισαχθεί λανθασμένα οι μπαταρίες.
   Ανατρέξτε στην ενότητα "Τοποθέτηση των μπαταριών στο τηλεχειριστήριο".

#### Δεν υπάρχει σήμα σε μια πηγή εισόδου

- Ενδεχομένως δεν έχει συνδεθεί συσκευή.
- Ελέγξτε τα καλώδια ΑV και τις συνδέσεις από τη συσκευή σας.
- Ελέγξτε ότι η συσκευή είναι ενεργοποιημένη.

#### Εγγραφή μη διαθέσιμη

Για να εγγράψετε ένα πρόγραμμα, πρέπει πρώπα να συνδέστε μια συσκευτι USB αποθηκευσης δεδομένων στην πλέορασή σας ενώ η πλεόραση είναι απενεργοποιημένη. Κατόπιν θα πρέπει να ενεγροποιήσετ την πλέοραση για να ενεγροποιήθει η δυνατόπτια εγγραφής. Αν δεν είναι εφικτή η εγγραφή, ελέγέτε αν η συσκευή αποθήκειωπος δεδομένων είναι σωστά διαμορφωμένη και αν υπάρχει επαρκής χώρος.

#### USB πολύ αργό

Αν κατά την έναρξη μιας εγγραφής εμφανιστεί στην οθόνη το μήνυμα "Ταχύτητα εγγραφής δίσκου USB πολύ αργή για εγγραφή, προσπαθήστε να ξεκινήσετε πάλι την εγγραφή. Αν συνεχίσετε να λαμβάνετε το ίδιο σφάλμα, ενόξοχμένως η συσκενά ποσθήκευσης USB δεν πληροί τις απαιτήσεις ταχύτητας. Δοκιμάστε να χρησιμοποιήσετε μια διαφορετική συσκευή αποθήκευσης USB.

| Γυπικοί | τρόποι εμφάνισης εισόδου PC |  |
|---------|-----------------------------|--|
|---------|-----------------------------|--|

Ο ακόλουθος πίνακας παρουσιάζει ορισμένους από τους τυπικούς τρόπους εμφάνισης βίντεο. Η τηλεόρασή σας ενδέχεται να μην υποστηρίζει όλες τις αναλύσεις.

| Ευρετήριο | Ανάλυση   | Συχνότητα |
|-----------|-----------|-----------|
| 1         | 640x350   | 85Hz      |
| 2         | 640x480   | 60Hz      |
| 3         | 640x480   | 72Hz      |
| 4         | 640x480   | 75Hz      |
| 5         | 800x600   | 56Hz      |
| 6         | 800x600   | 60Hz      |
| 7         | 800x600   | 72Hz      |
| 8         | 800x600   | 75Hz      |
| 9         | 1024x768  | 60Hz      |
| 10        | 1024x768  | 70Hz      |
| 11        | 1024x768  | 75Hz      |
| 12        | 1024x768  | 85Hz      |
| 13        | 1152x864  | 75Hz      |
| 14        | 1280x768  | 60Hz      |
| 15        | 1280x768  | 75Hz      |
| 16        | 1280x960  | 60Hz      |
| 17        | 1280x960  | 75Hz      |
| 18        | 1280x1024 | 60Hz      |
| 19        | 1280x1024 | 75Hz      |
| 20        | 1360x768  | 60Hz      |
| 21        | 1366x768  | 60Hz      |
| 22        | 1400x1050 | 59Hz      |
| 23        | 1400x1050 | 60Hz      |
| 24        | 1400x1050 | 75Hz      |
| 25        | 1440x900  | 60Hz      |
| 26        | 1440x900  | 75Hz      |
| 27        | 1600x1200 | 60Hz      |
| 28        | 1680x1050 | 59Hz      |
| 29        | 1680x1050 | 60Hz      |
| 30        | 1920x1080 | 60Hz      |

#### Συμβατότητα - Σήμα ΑV και HDM

| Πηγή     | Υποστηριζ. σήματα |                                          | Διατίθεται |
|----------|-------------------|------------------------------------------|------------|
|          | PAL               |                                          | 0          |
| SECAM    |                   |                                          | 0          |
| πισω Αν  | NTSC4.43          |                                          | 0          |
| NTSC3.58 |                   |                                          | 0          |
|          | 480i, 480p        | 60Hz                                     | 0          |
|          | 576i, 576p        | 50Hz                                     | 0          |
| YPbPr    | 720p              | 50 Hz, 60<br>Hz                          | 0          |
|          | 1080i             | 50 Hz, 60<br>Hz                          | 0          |
|          | 480i              | 60Hz                                     | 0          |
|          | 480p              | 60Hz                                     | 0          |
|          | 576i, 576p        | 50Hz                                     | 0          |
|          | 720p              | 50 Hz, 60<br>Hz                          | 0          |
|          | 1080i             | 50 Hz, 60<br>Hz                          | 0          |
| HDMI     | 1080p             | 24Hz,<br>25Hz,<br>30Hz,<br>50Hz,<br>60Hz | 0          |
|          | 3840x2160p        | 24Hz,<br>25Hz,<br>30Hz,<br>50Hz,<br>60Hz | 0          |
|          | 4096x2160p        | 24Hz,<br>25Hz,<br>30Hz,<br>50Hz,<br>60Hz | 0          |

#### (Χ: Δεν διατίθεται, Ο: Διατίθεται)

Σε ορισμένες περιπτώσεις ένα σήμα ίσως να μην εφανίζεται αυσιά στην τηλεόραςη. Το πορβλημα μπορεί να είναι ασυμβατότητα με τα πρότυπα από την πλευρά του εξοπλισμού προέλευσης του σήματος (DVD, αποκωδικοποιητής κλπ.). Εάν όντως αντιμετωπίσετε ένα τέτοιο πρόβλημα, παρακαλούμε απευθυνθέτε στο συνεραγοζομενο κατάστημα αγοράς και επίσης στον κατασκευαστή της συσκευής απ' όπου πρόερχεται το σήμα.

#### Υποστηριζόμενες μορφές αρχείων για λειτουργία USB

#### Μορφές αρχείων βίντεο

| Codec βίντεο   | Ανάλυση                           | Ρυθμός<br>Bit | Περιέκτης                                                                                                    |
|----------------|-----------------------------------|---------------|----------------------------------------------------------------------------------------------------|
| MPEG1/2        |                                   |               | Poή προγράμματος MPEG (.DAT, .VOB, .MPG, .MPEG), poή<br>μεταφοράς MPEG (.ts, .trp, .tp), MP4 (.mp4, .mov), 3GPP (.3gpp,<br>.3gp), AVI (.avi), MKV (.mkv), ASF (.asf) |
| MPEG4          | 1080Px2@30 fps,<br>1080P@60 fps   | 40 Mbps       | Poή προγράμματος MPEG (.MPG, .MPEG), MP4 (.mp4, .mov),<br>3GPP (.3gpp, .3gp), AVI (.avi), MKV (.mkv), ASF (.asf)                                                     |
| XviD           |                                   |               | MP4 (.mp4, .mov), AVI (.avi), MKV (.mkv), ASF (.asf)                                                                                                    |
| Sorenson H.263 | 1                                 |               | FLV (.flv), AVI (.avi), SWF(.swf)                                                                                                    |
| H.263          | 1                                 |               | MP4 (.mp4, .mov), 3GPP (.3gpp, .3gp), AVI (.avi), MKV (.mkv)                                                                                                    |
| H.264          | 3840x2160@30 fps,<br>1080P@60 fps | 135 Mbps      | FLV (.flv), MP4 (.mp4, .mov), 3GPP (.3gpp, .3gp), MPEG ροή<br>μεταφοράς (.ts, .trp, .tp), ASF (.asf), AVI (.avi), MKV (.mkv)                                         |
| Motion JPEG    | 720P@30 fps                       | 10 Mbps       | AVI (.avi), 3GPP (.3gpp, .3gp), MP4 (.mp4, .mov), MKV (.mkv),<br>ASF (.asf)                                                                                          |
| VP8            | 1080P@30 fps                      | 20 Mbps       | MKV (.mkv), WebM (.webm)                                                                                                    |
| 1151/041 005   | 4K2K@60 fps                       | 100Mbps       | MP4 (.mp4, .mov), MKV (.mkv), ροή μεταφοράς MPEG (.ts, .trp, .tp)                                                                                                    |
| nevc/n.205     | 1080P@60fps                       | 50Mbps        | MP4 (.mp4, .mov), MKV (.mkv), ροή μεταφοράς MPEG (.ts, .trp,<br>.tp), 3GPP (.3gpp, .3gp)                                                                             |
| VP9            | 4K2K@30 fps                       | 100Mbps       | MKV (mky) WebM (webm)                                                                                                    |

#### Μορφές αρχείων εικόνας

| Εικόνα | Φωτογρ.          | Ανάλυση (πλάτος x ύψος) |
|--------|------------------|-------------------------|
| IDEO   | Γραμμή βάσης     | 15360x8640              |
| JPEG   | Προοδευτική      | 1024x768                |
| DNC    | μη διεμπλεκόμενη | 9600x6400               |
| PNG    | διεμπλεκόμενη    | 1200x800                |
| BMP    |                  | 9600x6400               |

#### Μορφές αρχείων ήχου Codec ήχου Ρυθμός Ρυθμός Περιέκτης δειγματοληψίας Bit MP3 (.mp3), AVI (.avi), ASF (.asf), Matroska (.mkv, .mka), 32 kbps ~ MPEG1/2 Laver1 16KHz ~ 48KHz ΜΡΕĠ ροή προγράμματος (.ts, .trp, .tp), MPEG ροή δεδομένων προγράμματος (.DAT, .VOB, .MPG, .MPEG), WAV (.wav) 448 kbps MP3 (.mp3), AVI (.avi), ASF (.asf), Matroska (.mkv, .mka), 8 kbps ~ MPEG1/2 Layer2 16KHz ~ 48KHz MPEG ροή προγράμματος (.ts, .trp, .tp), MPEG ροή δεδομένων 384 kbps προγράμματος (.DAT. .VOB. .MPG. .MPEG), WAV (.wav) MP3 (.mp3), AVI (.avi), ASF (.asf), Matroska (.mkv, .mka), 8 kbps ~ 3GPP (.3gpp, .3gp), MP4 (.mp4, .mov, m4a), MPEG poń MPEG1/2 Layer3 16KHz ~ 48KHz 320 kbps προγράμματος (.ts, .trp, .tp), MPEG ροή προγράμματος (.DAT, .VOB, .MPG, .MPEG), FLV (.flv), WAV (.wav), SWF (.swf) AC3 (.ac3), AVI (.avi), Matroska (.mkv, .mka), 3GPP (.3gpp, 32KHz, 44,1KHz, 32 kbps ~ .3gp), MP4 (.mp4, .mov, m4a), MPEG ροή μεταφοράς (.ts, .trp, AC3 48KHz 640 kbps .tp), MPEG ροή προγράμματος (.DAT, .VOB, .MPG, .MPEG) EAC3 (.ec3), 3GPP (.3gpp, .3gp), MP4 (.mp4, .mov, m4a), poń 32KHz, 44,1KHz, 32 kbps ~ 6 EAC3 μεταφοράς MPEG (.ts. .trp. .tp), ροή προγράμματος MPEG 48KHz Mbps (.DAT, .VOB, .MPG, .MPEG)

| Codec ήχου    | Ρυθμός<br>δειγματοληψίας              | Ρυθμός<br>Bit         | Περιέκτης                                                                                                    |  |
|---------------|---------------------------------------|-----------------------|----------------------------------------------------------------------------------------------------|--|
| AAC, HEAAC    | 8KHz ~ 48KHz                          |                       | AAC (.aac), AVI (.avi), Matroska (.mkv, .mka), 3GPP (.3gpp,<br>.3gp), MP4 (.mp4, .mov, m4a), MPEG poή μεταφοράς (.ts, .trp,<br>.tp), MPEG poή προγράμματος (.DAT, .VOB, .MPG, .MPEG),<br>FLV (.ftv), RM (.ra) |  |
| WMA           | 8KHz ~ 48KHz                          | 128 bps ~<br>320 kbps |                                                                                                    |  |
| WMA 10 Pro M0 | 48KHz                                 | < 192 kbps            | ASF (.wma, .asf), AVI (.avi), Matroska (.mkv, .mka)                                                                                                    |  |
| WMA 10 Pro M1 | 48KHz                                 | < 384 kbps            |                                                                                                    |  |
| WMA 10 Pro M2 | 96KHz                                 | < 768 kbps            |                                                                                                    |  |
| G711 A/mu-law | 8KHz                                  | 64 kbps ~<br>128 kbps | WAV (.wav), AVI (.avi), Matroska (.mkv, .mka), 3GPP (.3gpp,<br>.3gp), MP4 (.mp4, .mov, m4a)                                                                                                    |  |
| LBR (cook)    | 8KHz, 11,025KHz,<br>22,05KHz, 44,1KHz | 6 kbps ~<br>128 kbps  | RM (.ra)                                                                                                    |  |
| FLAC          | 8KHz~96KHz                            | < 1,6 Mbps            | Matroska (.mkv, .mka)                                                                                                    |  |

#### Μορφές αρχείων υποτίτλων

| Εσωτερικοί υπότιτλοι |                              |                                                             |  |
|----------------------|------------------------------|-------------------------------------------------------------|--|
| Επέκταση             | Περιέκτης                    | Κωδικός υποτίτλων                                           |  |
| dat, mpg, mpeg, vob  | MPG, MPEG                    | Υπότιτλοι DVD                                               |  |
| ts, trp, tp          | TS                           | Υπότιτλοι DVB                                               |  |
| mp4                  | MP4                          | Υπότιτλοι DVD<br>Απλό κείμενο UTF-8                         |  |
| mkv                  | MKV                          | ASS<br>SSA<br>Απλό κείμενο UTF-8<br>VobSub<br>Υπότιτλοι DVD |  |
| avi                  | AVI (1.0, 2.0),<br>DMF0,1, 2 | XSUB<br>XSUB+                                               |  |

| Εξωτερικοί υπότιτλοι |                                                                   |                          |  |  |
|----------------------|-------------------------------------------------------------------|--------------------------|--|--|
| Επέκταση             | Αναλυτής υποτίτλων                                                | Παρατήρηση               |  |  |
| .srt                 | Subrip                                                            | 1                        |  |  |
| .ssa/ .ass           | SubStation Alpha                                                  |                          |  |  |
| .smi                 | SAMI                                                              |                          |  |  |
| .sub                 | SubViewer<br>MicroDVD<br>Σύστημα υποτίτλων DVD<br>Subldx (VobSub) | SubViewer 1.0 & 2.0 Móvo |  |  |
| .txt                 | TMPlayer                                                          |                          |  |  |

#### Υποστηριζόμενες αναλύσεις DVI

Όταν συνδέετε συσκευές στους συνδέσμους της τηλεόρασής σας με χρήση καλωδίου μετατροπής DVI (καλώδιο DVI προς HDMI - δεν παρέχεται), μπορείτε να ανατρέξετε στις πληροφορίες ανάλυσης που ακολουθούν.

|           | 56Hz | 60Hz | 66Hz | 70Hz | 72Hz | 75Hz |
|-----------|------|------|------|------|------|------|
| 640x480   |      | х    |      |      |      | х    |
| 800x600   | х    | х    |      |      |      | х    |
| 1024x768  |      | х    |      | х    |      | х    |
| 1280x768  |      | х    |      |      |      | x    |
| 1280x960  |      | х    |      |      |      |      |
| 1360x768  |      | х    |      |      |      |      |
| 1366x768  |      | х    |      |      |      |      |
| 1280x1024 |      | х    |      | х    |      | х    |
| 1400x1050 |      | х    |      |      |      |      |
| 1600x900  |      | х    |      |      |      |      |
| 1920x1080 |      | х    |      |      |      |      |

#### Συνδεσιμότητα

#### Ενσύρματη συνδεσιμότητα

#### Για σύνδεση σε ενσύρματο δίκτυο

- Πρέπει να έχετε μόντεμ/δρομολογητή συνδεδεμένο σε ενεργή ευρυζωνική σύνδεση.
- Συνδέστε την τηλεόρασή σας στο μόντεμ/ δρομολογητή χρησιμοποιώντας ένα καλώδιο Ethernet. Υπάρχει μια θύρα LAN στο πίσω μέρος (πλάτη) της τηλεόρασής σας.

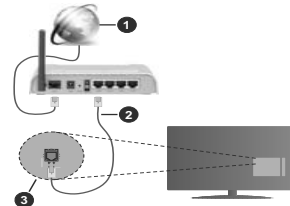

- 1. Ευρυζωνική σύνδεση ISP
- 2. Καλώδιο LAN (Ethernet)
- Είσοδος LAN στην πίσω πλευρά της τηλεόρασης

Για να διαμορφώσετε τις ενσύρματες ρυθμίσεις ανατρέξτε στην ενότητα Ρυθμίσεις Δικτύου στο μενού Ρυθμίσεις.

 Μπορεί να έχετε τη δυνατότητα να συνδέσετε την τηλεόρασή σας απευθείας στο δικτυό σας LAN ανάλογα με τη διαμόρφωση του δικτύου σας. Στην περίπτωση αυτή, χρησιμοποιήστε ένα καλώδιο Ethemet για να συνδέσετε την τηλεόρασή σας απ' ευθείας στην πρίζα δικτύου στον τοίχο.

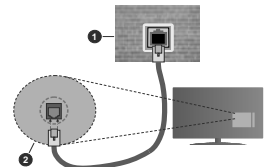

1. Πρίζα δικτύου στον τοίχο

 Είσοδος LAN στην πίσω πλευρά της τηλεόρασης Διαμόρφωση ρυθμίσεων ενσύρματης συσκευής Τύπος δικτύου

Ο Τύπος δικτύου μπορεί να επιλεγεί ως Ενσύρματη συσκευή, Ασύρματη συσκευή ή Απενεργοποιημένο, σύμφωνα με την ενεργή σύνδεση προς την τηλεόραση.

Επιλέξτε Ενσύρματη Συσκευή αν συνδέεστε μέσω καλωδίου Ethernet.

#### Έλεγχος ταχύτητας Internet

Επισημάνετε Έλεγχος ταχύτητας Internet και πιέστε το πλήκτρο ΟΚ. Η πλεόραση θα ελέγξει το εύρος ζώνης της σύνδεσης Internet και όταν τελειώσει θα ευρανίσει το αποτέλεσμα.

#### Προηγμένες ρυθμίσεις

Επισημάνετε Προηγμένες Ρυθμίσεις και πέστε το πλήκτρο OK. Στην εποίμενη οθόνη μπορέπε να αλλάξετε πες ρυθμίσεις IP και DNS της τηλεόρασης. Επισημάνετε την επιθυμητή και πέστε το πλήκτρο Αριστερά ή Δεξία για να αλλάξετε τη ρυθμίση από **Αυτόματα** σε **Χειροκίνητα**. Τώρα μπορέπε να καταχωρίσετε τις πμές Χειροκίνητα (Π και / ή Χειροκίνητο DNS. Επιλέξτε το σχετικό στοιχείο στο πτισσόμενο μενού και εισάγετε της νέες πμές χρησιμοποιώντας τα αριθμητικά πλήκτρα του τηλεχειριστηρίου. Όταν τελειώσετε, επισημόνετε **Αποθήκευση** πιέστε το πλήκτρο OK για να αποθηκεύοστε τις ρυθμίσεις.

#### Ασύρματη συνδεσιμότητα

#### Για σύνδεση σε ασύρματο δίκτυο

Η τηλεόραση δεν μπορεί να συνδεθεί στα δίκτυα με κρυφή SSID. Για να κάνετε ορατή την SSID του μόντεμ σας, θα πρέπει να αλλάξετε τις ρυθμίσεις σας SSID μέσω του λογισμικού του μόντεμ.

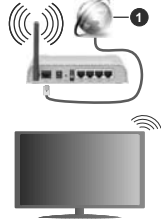

1. Ευρυζωνική σύνδεση ISP

Ένα ασύρματος δρομολογητής Ν (IEEE 802.11a/b/g/n), με ταυτόχρονες ζώνες συχνοτήτων 2.4 και 5 GHz είναι σχεδιασμένο για αύξηση του εύρους ζώνης. Αυτά είναι βελιτατοποιημένα για ομαλότερη και ταχύτερη ροή δεδομένων βίντεο ΗD, μεταφορές αρχείων και ασύρματη λειτουργία παχινδιών.

 Η συχνότητα και το κανάλι διαφέρουν ανάλογα με την περιοχή.

 Η ταχύτητα μετάδοσης διαφέρει ανάλογα με την απόσταση και τον αριθμό των εμποδίων ανάμεσα στα προϊόνται μετάδοσης, τη διαμόρφωση αυτών των προϊόντων, τις συνθήκες των ραδιοκυμάτων, την διακίνηση δεδομένων στη γραμμή και τα προίδνα που χρησιμοποιέπε. Η μετάδοση μπορεί επίσης να διακοπεί ή να αποσυνδεθεί ανάλογα με τις συνθήκες ραδιοκυμάτων, σε τηλέφωνα DECT ή σε οποιεσδήποτε άλλες συσκευές WLAN 11b. Οι στάνταρ τιμές ταχύπτας μετάδοσης είναι οι θεωρητικά μέγιστες τιμές για τα ασύρματα πρότυπα. Δεν είναι οι πραγματικές ταχύτητες μετάδοσης δεδομένων.

- Η θέση όπου είναι πιο αποτελεσματική η μετάδοση διαφέρει ανάλογα με το περιβάλλον χρήσης.
- Η Ασύρματη λειτουργία της τηλεόρασης υποστηρίζει μόντεμ τύπου 802.11 a, b, g & n. Συνιστάται θερμά να χρησιμοποιήσετε πρωτόκολλο επικοινωνίας ΙΕΕΕ 802.11n για να αποφύγετε ενδεχόμενα προβλήματα ενώ παρακολουθείτε βίντεο.
- Πρέπει να αλλάξετε την SSID του μόντεμ σας αν υπάρχουν γύρω οποιαδήποτε άλλα μόντεμ με την ίδια SSID. Διαφορετικά μπορεί να αντιμετωπίσετε προβλήματα σύνδεσης. Αν αντιμετωπίστετ προβλήματα με την ασύρματη σύνδεση, χρησιμοποίηστε ενσύμρατη σύνδεση.

#### Διαμόρφωση ρυθμίσεων ασύρματης συσκευής

Ανοίξτε το μενού Δίκτυο και επιλέξτε τον Τύπο δικτύου ως Ασύρματη συσκευή για να αρχίσει η διαδικασία σύνδεσης.

Επισημάνετε το στοιχείο Σάρωση ασύρματων δικτύων και πιέστε ΟΚ για να αρχίσει μια αναζήτηση για διαθέσιμα ασύρματα δίκτυα. Θα εμφανιστούν σε λίστα όσα δίκτυα βρεθούν. Επισημάνετε το δίκτυο που επιθυμείτε από τη λίστα και πιέστε ΟΚ για να συνδεθείτε.

**Σημείωση:** Αν το μόντεμ υποστηρίζει τη λειτουργία Ν, θα πρέπει να ρυθμίσετε τις ρυθμίσεις της λειτουργίας Ν.

Αν το επιλεγμένο δίκτυο προστατεύεται με κωδικό, καταχωρίστε το σωστό κωδικό με χρήση του εικονικού πληκτρολογίου. Μπορείτε να χρησιμοποιήρετε αυτό το πληκτρολόγιο με τα πλήκτρα κατεύθυνσης και το πλήκτρο ΔΚ του τηλεχειριστηρίου.

Περιμένετε έως ότου εμφανιστεί στην οθόνη η διεύθυνση IP.

Αυτό σημαίνει ότι τώρα έχει γίνει η σύνδεση. Για να αποσυνδεθείτε από ένα ασύρματο δίκτυο, επισημάνετε το στοιχείο **Τύπος δικτύου** και πέστε τα πλήκτρα Αριστερά ή Δεξιά για να το ορίσετε ως **Απενεργοποιημένο**.

Αν ο δρομολογητής σας έχει WPS, μπορείτε να συνδεθείτε απευθείας στο μόντεμ/δρομολογητή χωρίς να καταγωρίστετ έναν κωδικά πρόσβασης ή να προσθέσετε πρώτα το δίκτυο. Επισημάνετε πρώτα το στοιχείο Πιέστε WPS στο δρομολογητή WI-Fi και πέστε OK. Στη συσκευή του μόντεμ/δρομολογητή ασς πατήστε το κουμπί WPS της συσκευής για να πραγματοποιηθεί η σύνδεση. Όταν έχουν συζευχθεί οι συσκευές, θα δείτει μια επιβεβαίωση σύνδεσης στην τηλεόρασή σας. Επιλέξτε **ΟΚ** για να προχωρήσετε. Δεν απαιτείται περαιτέρω διαμόρφωση.

Επισημάνετε Έλεγχος ταχύτητας Internet και πάστε το πλήκτρο ΟΚ για να ελέγξετε πην ταχύτητα σύνδεσής σας στο Internet. Επισημάνετε Προηγμένες Ρυθμίσεις και πέστε το πλήκτρο ΟΚ για να ανοίξετε το μενού προηγμένων ρυθμίσετε χρησιμοποιήστε τα πλήκτρα κατεύθυνσης και τα αριθμητικά πλήκτρα. Όταν τελειώσετε, επισημάνετε Αποθήκευση πέστε το πλήκτρο ΟΚ για να αποθηκεύσετε τις ρυθμίσετε.

#### Άλλες πληροφορίες

Η κατάσταση της σύνδεσης θα εμφανίζεται ω Συνδέθηκε ή Δεν Συνδέθηκε και θα εμφανίζεται η τρέχουσα διεύθυνση IP, αν δημιουργηθεί σύνδεση.

#### Σύνδεση στην κινητή σας συσκευή μέσω WLAN

 Ανη κινητή σας συσκευή διαθέτει δυναπότητα WLAN, μπορείτε ναι η συνδέστετ στινη τηλεόρασή σας μέσω ενός δρομολογητή, για να ατιοκτήσετε πρόσβαση στο περιεχόμενο που υπάρχει στη συσκευή σας-Για το οκοτά συτό, η κινητή σας συσκευή τρέπει να διαθέτει κατάλληλο λογισμικό κοινής χρήσης αρχείων.

Συνδέστε την τηλεόρασή σας στο δρομολογητή ακολουθώντας τα βήματα που αναφέρθηκαν στις παραπάνω ενότητες.

Κατόπιν συνδέστε την κινητή σας συσκευή με το δρομολογητή και ενεργοποιήστε το λογισμικό κοινής χρήσης στην κινητή συσκευή σας. Στη συνέχεια, επιλέξτε αρχεία που επιθυμείτε για κοινή χρήση με την τηλεδρασή σας.

Αν η σύνδεση έχει γίνει σωστά, θα πρέπει τώρα να έχετε πρόσβαση στα αρχεία κοινής χρήσης από την κινητή σας συσκευή μέσω της λειτουργίας AVS (Κοινή Χρήση Ήχου Βίντεο) της τηλεόρασής σας.

Επισημάνετε το στοιχείο AVS στο μενού Πηγές και πατήστε ΟΚ. Τότε θα εμφανιστούν διαθέσιμες συσκευές διακομιστή πολυμέσων στο δίκτυο. Επιλέξτε την κινητή σας συσκευή και πιέστε το πλήκτρο ΟΚ για να συνεχίσετε.

 Αν υπάρχει διαθέσιμη, μπορείτε να πραγματοποιήσετε λήψη μιας εφαρμογής εικονικού τηλεχειριστηρίου από το διακομιστή του παρόχου υπηρεσιών της κνητής σας συσκευής.

**Σημείωση:** Αυτή η δυνατότητα μπορεί να μην υποστηρίζεται σε όλες τις κινητές συσκευές.

#### Wake ON (Αφύπνιση)

Τα Wake-on-LAN (WoL) και Wake-on-Wireless LAN (WoWLAN) είναι πρότιπα που επιτρέπουν σε μια αυσκευή να ενεργοποιείται ή να αφυπνίζεται από ένα μήνυμα δικτίου. Το μήνυμα αποστέλλεται στη αυσκευή πό ένα πρόγραμμα που εκτέλείται σε μια απομακρυσμένη συσκευή, όπως ένα smartphone, η οποία είναι συνδεδεμένη στο ίδιο τοπικό δίκτυο. Η τηλεόρασή σας είναι συμβατή με τα πρότυτα WoL και WoWLAN. Αυτή η δυνατότητα μπορεί να είναι απενεργοποιημένη κατά την Πρώτη Εγκατάσταση. Για να ενεργοποιήρετε αυτή τη λειτουργία, θέστε το στοιχείο **Wake** Οπ στο μενού **Δίκτυο** σε **Ανοικτό**. Είναι αποφαίτητο, η συσκευή, από την οποία θα αποσταλεί το μήνυμα δικτύου στην τηλεόραση να είναι συνδεδείχει στο Ιδιο δίκτυο με την τηλεόραση να κείναι συνδεδείχει στο Ιδιο δίκτιου με την τηλεόραση. Αισια συνδεδείχει στο Ιδιο δίκτιου με την τηλεόραση. Αισια συνδεδείχει στο Ιδιο δίκτιου με την τηλεόραση. Αισια συνδεδείχει στο Ιδιο δίκτιου με την τηλεόραση. Αισια σύνδει στο μήνυμα δικτύου στην τηλεύραση να των αυχαρισμούν του του και αυτοποιρίζεται μόνο σε συσκειές Απάσιά ΟS και μπορεί να χρησιμοποιηθεί μόνο μέσω των εφαρμογών You Tube και Nettlix.

Για να χρησιμοποιήσετε αυτή τη δυνατότητα, πρέπει η τηλεόραση και το τηλεχειριστήριο να συνδεθούν τουλάγιστον μία φορά όσο είναι ενεργοποιημένη η πλεόραση. Αν απενεργοποιηθεί η τηλεόραση, η σύνδεση θα πρέπει να γίνει εκ νέου την επόμενη φορά που θα ενεργοποιηθεί. Διαφορετικά, δεν θα είναι διαθέσμη στη δυνατότητα. Αυτό δεν έχει εκφριργή στη μετάβαση της τηλεόρασης σε κατάσταση αναμονής.

Αν θέλετε η τηλεόρασή σας να καταναλώνει μικρότερη ισχύ σε λειτουργία αναμονής, μπορείτε να απενεργοποιήσετε αυτή τη δυνατότητα ρυθμίζοντας το στοιχείο Wake On σε Κλειστό.

#### Ασύρματη οθόνη (Wireless Display)

Η Ασύρματη οθόνη (Wireless Display) είναι ένα πρότυπο από τη Wi-Fi Alliance για ασύρματη μετάδοση περιεχομένων βίντεο και ήχου. Η Αιτουργία αυτή ασε απητρέπει να χρησιμοποιήσετε την τηλεόρασή σας ως συσκευή ασύρματης οθόνης.

#### Χρήση με κινητές συσκευές

Υπάρχουν διάφορα πρότυπα που επιτρέπουν την κοινή χρήση οθονών περιλαμβανομένων των περιεχομένων γραφικών, βίντεο και ήχου, μεταξύ της κινητής σας συσκευής και της πλεόρασης.

Συνδέστε πρώτα στην τηλεόραση τον προσαρμογέα USB ασύρματης σύνδεσης, αν η τηλεόραση δεν διαθέτει λειτουργία WLAN ενσωματωμένη.

Κατόπιν πιέστε το πλήκτρο Πηγή στο τηλεχειριστήριο και μεταβείτε στην πηγή Ασύρματη οθόνη.

Εμφανίζεται μια οθόνη όπου αναφέρεται ότι η τηλεόραση είναι έτοιμη για σύνδεση.

Ανοίξτε την εφαρμογή κοινής χρήσης στην κινητή σας συσκευή. Αυτές οι εφαρμογές έχουν διαφορετική ονομασία για κάθε μάρκα. Για λεπτομερείς πληροφορίες, ανατρέξτε στο εγχειρίδιο οδηγιών της κινητής σας συσκευής.

Πραγματοποιήστε σάρωση για υπηρεσίες. Αφού επιλέξετε την τηλεόρασή σας και συνδεθείτε, στην τηλεόραση θα εμφανίζεται η οθόνη της συσκευής σας.

Σημείωση: Αυτή η Αεπουργία μπορεί να χρησιμοποιηθεί μόνου αν η κινητή σας συσκευή υποστηρίζει αυτή τη Λειπουργία. Αν αντιμετωπίσετε προβλήματα με τη σύνδεση, ελέγξτε αν η έκδοση λειπουργικού συστήματος που έχετε υποστηρίζει αυτή τη δυνατότητε. Τους υπάρχουν προβλήματα ασυμβατότητα

με τις εκδόσεις λειτουργικών συστημάτων που κυκλοφορούν μετά την παραγωγή αυτής της τηλεόρασης. Οι διαδικασίες σάρωσης και σύνδεσης διαφέρουν, ανάλογα με το πρόγραμμα που χρησιμοποιείτε.

#### Σύνδεση συσκευών Bluetooth

Η τηλεόρασή σας υποστηρίζει και τεχνολογία ασύρματης σύνδεσης Bluetooth. Απαιτείται σύζευξη πριν τη χρήση των συσκευών Bluetooth με την τηλεόραση. Για να επιτύχετε τη σύζευξη της συσκευής σας με την τηλεόραση πρέπει να κάνετε τα εξής:

\*Θέστε τη συσκευή σε λειτουργία σύζευξης

 \*Ξεκινήστε τον εντοπισμό συσκευών από την τηλεόραση

**Σημείωση:** Ανατρέξτε στις οδηγίες χρήσης της συσκευής Bluetooth για να μάθετε πώς να θέσετε τη συσκευή σε λειτουργία σύζευξης.

Μπορείτε να συνδέσετε στην τηλεόρασή σας συσκευές ήχου ή τηλεχειριστήρια χρησιμοποιώντας την ασύρματη τεχνολογία Bluetooth. Αποσυνδέστε από την πρίζα ή απενεργοποιήστε οποιαδήποτε άλλη συνδεδεμένη συσκευή ήχου, για να λειτουργεί σωστά η δυνατότητα ασύρματης σύνδεσης. Για συσκευές ήχου θα πρέπει να χρησιμοποιήσετε το στοιχείο Bluetooth στο μενού Ρυθμίσεις>Ήχος, για τηλεχειριστήρια την επιλογή Έξυπνο Τηλεχειριστήριο στο μενού Ρυθυίσεις>Σύστημα>Περισσότερα. Επιλέξτε το στοιχείο μενού και πιέστε το πλήκτρο ΟΚ για να ανοίξετε το αντίστοιχο μενού. Με αυτό το μενού μπορείτε να εντοπίσετε και να συνδέσετε τις συσκευές που χρησιμοποιούν την ασύρματη τεχνολογία Bluetooth και να αρχίσετε να τις χρησιμοποιείτε. Ακολουθείτε τις οδηγίες στην οθόνη. Ξεκινήστε τον εντοπισμό συσκευών. Θα εμφανιστεί μια λίστα διαθέσιμων συσκευών Bluetooth. Επιλέξτε από τη λίστα τη συσκευή που θέλετε να συνδέσετε και πιέστε το πλήκτοο ΟΚ για να γίνει η σύνδεση. Αν ευφανιστεί το μήνυμα "Συσκευή συνδέθηκε", σημαίνει ότι η σύνδεση έγινε με επιτυχία. Αν η σύνδεση αποτύχει, ποοσπαθήστε πάλι

#### Μεταφορά εικόνων και ροή δεδομένων ήχου

Επίσης, μπορείτε να χρησιμοποιήσετε τη σύνδεση Bluetooth για να μεταφέρετε εικόνες ή ροή δεδομένων ήχου από την κινητή σας συσκευή στην τηλεόραση.

Πραγματοποιήστε τη σύζευξη της κινητής συσκευής και της τηλεόρασης ότως περιγράφηκε το πο τριν. Στη συσκευή χειρός ξεκινήστε μια αναζήτηση για άλλες συσκευές Από τη λίστα των συσκευών που θα βρεθούν επιλέζτει ην τηλεόρασή σας. Στην σθόνη της τηλεόρασης, επιβεβαιώστε το αίτημα σύνδεσης και «κάντε το ίδο και στην οθόνη της συσκευάς χειρός. Αν δεν ψίνει η σύζευξη. δεν θα είναι εφική η μεταφορά εκόνων ή η ροήδεδομένων ήλου προς την πλεόραση.

Αν το αρχείο εικόνας είναι κατάλληλο, οι εικόνες που αποστέλλονται από την κινητή συσκευή θα εμφανίζονται στην τηλεόραση χωρίς αίτημα επιβεβαίωσης. Μπορείτε επίσης να αποθηκεύσετε το αρχείο εικόνας σε συνδεδεμένη μονάδα μνήμης USB ή να το αποθηκεύσετε ως λογότυπο εκκίνησης, αν αυτή η λεπουργία υποστηρίζεται και το αρχείο είναι κατάλληλο. Για να τερματίσετε την εμφάνιση της εικόνας, πατήστε το πλήκτρο **ExIT**.

Ο ήχος θα μεταδίδεται μέσω των ηχείων της τηλεόρασης αφού δώσετε την επιβεβαίωση. Για να αρχίσετε τη ροή δεδομένων ήχου καταργήστε τη σύζευξη της συσκευής με την τηλεόραση, αν προηγουμένως είχε γίνει σύζευξη. Αφού ολοκληρωθεί η σύζευξη, θα εμφανιστεί ένα μήνυμα επιβεβαίωσης που θα σας ρωτά αν θέλετε να ξεκινήσετε τη ροή δεδομένων ήχου από την κινητή σας συσκευή. Επιλέξτε Ναι και πατήστε το πλήκτρο ΟΚ στο τηλεχειριστήριο της τηλεόρασης. Αν η σύνδεση είναι επιτυχής, ο ήχος θα μεταδίδεται μόνιμα μέσω των ηχείων της τηλεόρασης. Στην πάνω πλευρά της οθόνης της τηλεόρασης θα εμφαγίζεται ένα σύμβολο, για όσο διάστημα είναι ενεργή η σύνδεση ροής δεδομένων ήχου. Για να τερματίσετε τη ροή δεδομένων ήχου, πρέπει να απενερνοποιήσετε τη σύνδεση Bluetooth της κινητής σας συσκευής.

Για την απρόσκοπτη μεταφορά, κλείστε όλες τις εκτελούμενες εφαρμογές και όλα τα μενού στην πρέόραση. Κατάλληλα για μεταφορά είναι μόνο αρχεία εικόνας μεγέθους μικρότερου τανυ 5 MB και των εξής μορφών: *Ιρα, Ιραg., μαg. μαρ. Αν.* ένα αρχείο που στέλνετε από την κινητή συσκευή δεν πληροί αυτές τις απαιτήσεις, δεν θα εμφαινατίει στην τηλεόραση.

Σημείωση: Οι σσύρματες συσκευές μπορεί Αετουργούν στην ίδια περιοχή ραδιοσυχνοτήτων και να υπάρξουν παρεμβολές μετάξύ τους. Για να βελπώσετε την απόδοση της ασύρματης συσκευής σας τοποθετήστε την τουλάχιστον 1 μέτρο μακριά από οποιαδήποτε άλλη ασύρματη συσκευή.

#### Αντιμετώπιση προβλημάτων συνδεσιμότητας

#### Ασύρματο δίκτυο μη διαθέσιμο

- Βεβαιωθείτε ότι τα τείχη προστασίας του δικτύου σας επιτρέπουν την ασύρματη σύνδεση της τηλεόρασης.
- Δοκιμάστε πάλι αναζήτηση για ασύρματα δίκτυα, χρησιμοποιώντας την οθόνη μενού Δίκτυο.

Αν δεν λειτουργεί σωστά το ασύρματο δίκτυο, δοκιμάστε να χρησιμοποιήσετε το οικιακό σας ενσύρματο δίκτυο. Για περισσότερες πληροφορίες σχετικά με τη διαδικασία δείτε την ενότητα **Ενσύρματη** σ**νυτδεσμάτητα**.

Αν δεν λειτουργείη τηλεόραση με χρήση της ενσύρματης σύνδεσης, ελέγξτε το μόντεμ (δρομολογητή). Αν δεν υπάρχει πρόβλημα στο δρομολογητή, ελέγξτε τη σύνδεση του μόντεμ σας στο Internet.

#### Η σύνδεση είναι αργή

Δείτε το εγχειρίδιο οδηγιών του ασύρματου μόντεμ σας για να αποκτήσετε πληροφορίες σχετικά με την εσωτερική περιοχή σέρβις, ταχύτητα σύνδεσης, ποιότητα σήματος και άλλες ρυθμίσεις. Για το μόντεμ σας χρειάζεται να έχετε σύνδεση υψηλής ταχύτητας.

#### Διακοπή κατά την αναπαραγωγή ή αργές αντιδράσεις

Σε μια τέτοια περίπτωση δοκιμάστε τα εξής:

Διατηρείτε τουλάχιστον τρία μέτρα ατόσταση από φούρνους μικροκυμάτων, κινητά τηλέφωνα, συσκευές Bluetooth ή οποιεσδήποτε άλλες συσκευές συμβατές με WLAN. Δοκιμάστε αλλαγή του ενεργού καναλιού στο δρομολογιτή WLAN.

#### Σύνδεση Internet μη διαθέσιμη / Κοινή χρήση Ήχου και Βίντεο δεν λειτουργεί

Αν έχει καταγραφεί μόνιμα η διεύθυνση ΜΑC (ένας μοναδικός αναννωριστικός αριθμός) του υπολονιστή ή του μόντεμ σας, ενδέχεται η τηλεόρασή σας να μην μπορεί να συνδεθεί στο Internet. Σε μια τέτοια περίπτωση η διεύθυνση ΜΑC ελέγχεται και επικυρώνεται κάθε φορά που συνδέεστε στο Internet. Αυτό είναι ένα μέτρο προφύλαξης από μη εξουσιοδοτημένη πρόσβαση. Επειδή η τηλεόρασή σας έχει τη δική της διεύθυνση MAC. ο πάροχός σας υπηρεσιών Internet δεν μπορεί να επικυρώσει τη διεύθυνση ΜΑC της τηλεόρασής σας. Για το λόγο αυτό, η τηλεόρασή σας δεν μπορεί να συνδεθεί στο Internet. Απευθυνθείτε στον πάροχό σας υπηρεσιών Internet και ζητήστε πληροφορίες για το πώς θα συνδέσετε στο Internet μια διαφορετική συσκευή, όπως η τηλεόρασή σας.

Επίσης ενιδέχεται η σύνδεση να μην είναι διαθέσιμη όλου τέχους προστασίας (firewalt), Αν νομίζετε ότι αυτό προκαλεί το πρόβλημά σας, απευθυνθείτε στον πάροχά σας υπηρεσιων Internet. Ένα τείχος προστασίας μπορεί να είναι η απία προβλήματος αυνδεσιμότητας και ανεύρεσης ενώ χρησιμοποιείτε την πλεόραση σε λειτουρίγκί Κουνή Χρήση Ήχου Βίντεο ή κατά την επισκότηση αρχείων μέσω της λειτουργίας Κουνή Χρήση Ήχου και Βίντεο.

#### Μη έγκυρος τομέας

Βεβαιωθείτε ότι έχετε ήδη συνδεθεί στον υπολογιστή σας με εξουσιοδοτημένο όνομα χρήστη/κωδικό πρόσβασης και επίσης βεβαιωθείτε ότι ο τομέας σας είναι ενεργός, πριν την κοινή χρήση οποιωνδήποτε αρχείων στο πρόγραμμά σας διακομιστή μέσων του υπολογιστή σας. Αν ο τομέας (domain) δεν είναι έγκυρος, αυτό μπορεί να προκαλέσι προβλήματα κατά την επισκόπηση αρχείων σε λειτουργία Κοινή Χρήση Ήχου και Βίντο.

#### Χρήση υπηρεσίας δικτύου Κοινή Χρήση Ήχου και Βίντεο

Η λειτουργία Κοινή Χρήση Ήχου και Βίντεο χρησιμοποιεί ένα πρότυπο που διευκολύνει τη διαδικασία θέασης ψηφιακών ηλεκτρονικών μέσων και τα κάνει πιο εύχρηστα σε οικιακό δίκτυο.

Αυτό το πρότυπο σας επιτρέπει την προβολή και αναπαραγωγή φωτογραφιών, μουσικής και βίντεο αποθηκευμένων στο διακομιστή μέσων που είναι συνδεδεμένος στο οικιακό σας δίκτυο.

#### 1. Εγκατάσταση Λογισμικού διακομιστή

Η λειτουργία Κοινή χρήση Ήχου και Βίντεο δεν μπορεί να χρησιμοποιηθεί αν δεν έχει εγκατασταθεί το πρόγραμμα διακομιστή στον υπολογιστή ασός ή αν το απαιπούμενο λογισμικό διακομιστή πολυμέσων δεν έχει εγκατασταθεί στη συνοδευτική συσκειυή. Προετοιμάστε το PC σας με ένα κατάλληλο πρόγραμμα διακομιστή.

#### 2. Σύνδεση σε ενσύρματο ή ασύρματο δίκτυο

Δείτε τα κεφάλαια Ενσύρματη/Ασύρματη συνδεσιμότητα για λεπτομερείς πληροφορίες διαμόρφωσης.

 Ενεργοποίηση Κοινής Χρήσης Ήχου και Βίντεο

Εισέλθετε στο μενού

**Ρυθμίσεις>Σύστημα>Περισσότερα** και ενεργοποιήστε την επιλογή AVS.

#### 4. Αναπαραγωγή κοινών αρχείων με την Επισκόπηση μέσων

Επισημάνετε το στοιχείο AVS στο μενού Πηγάς χρησιμοποιώντας τα πλήκτρα κατεύθυνσης και πατήστε ΟΚ. Τότε θα εμφανιστούν οι διαθέσιμες συσκειές διακομιστή πολυμέσων στο δίκτιο. Επιλέξτε μία και πέστε ΟΚ για να συνεχίσετε. Τότε θα εμφανιστεί η Επισκόπηση μέσων.

Για περισσότερες πληροφορίες σχετικά με την αναπαραγωγή αρχείων ανατρέξτε στην ενότητα του μενού Επισκόπηση μέσων.

Αν προκύψει ένα πρόβλημα με το δίκτυο, απενεργοποιήστε την τηλεόραση βγάζοντας την πρίζα και ενεργοποιήστε την τπάλι. Οι δυνατότητες γρήγορης προώθησης/επιστροφής και μεταπήδησης δεν υποστηρίζονται από τη λειτουργία Κοινή Χρήση Ήχου και Βίντεο.

Συσκευές PC/Σκληρού δίσκου/ Αναπαραγωγής μέσων ή οποιεσδήποτε άλλες συσκευές που είναι συμβατές θα πρέπει να χρησιμοποιούνται με ενσύρματη σύνδεση για υψηλότερη ποιότητα αναπαραγωγής.

Χρησιμοποιήστε τη σύνδεση LAN για πιο γρήγορη διακίνηση αρχείων μεταξύ άλλων συσκευών όπως υπολογιστών.

Σημείωση: Ενδεχομένως ορισμένοι προσωπικοί υπολογιστές (όπως τα PC σε επιχειρήσεις) δεν μπορούν να χρησιμοποιήσουν τη λειπουργία Κοινή Χρήση Ήχου και Βίντεο λόγω ρυθμίσεων διαχειριστή και ρυθμίσεων ασφαλείας.

#### Εφαρμογές

Μπορείτε να αποκτήσετε πρόσβαση στις εφαρμογές που είναι εγκατεστημένες στην τηλεόρασή σας από το μενού Εφαρμογές. Επισημάνετε μια εφαρμογή και πιέστε ΟΚ για να την ξεκινήσετε.

Για να διαχειριστείτε τις εφαρμογές που είναι εγκατεστημένες στην τηλεόρασή σας, να προσθέσετε νέες εφαρμογές από την αγορά ή για να δείτε όλες τις διαθέσιμες εφαρμογές σε λειπουργία πλήρους οθόνης, επισημάνετε την επιλογή Προσθήκη περισσότερων και πάστε ΟΚ. Χρησιμοποιώντας αυτή την επιλογή μενού, μπορείτε να προσθέσετε μια εγκατεστημένη εφαρμογή στο μενού Αρχική, να την ξεκινήστε ή να την καταργήστε. Οι εφαρμογές που έχετε καταργήσει, δεν θα είναι πάδον προσπελάσιμες από το μενού Εφαρμογές. Μπορείτε επίσης να προσθέσετε νέες εφαρμογές Από την αγορά. Για να εισέλθετε στην αγορά, επισημάνετε το λογότυπο καλαθού αγορών που βρίσκεται στην πάνω αριστερή γωνία της εφαρμογές από την αγορά. Χρησιμοποιήστε τα πλήκτρα κατεύθυνσης για να επισημάνετε μια εφαρμογή και πέστε ΟΚ. Επισημάνετε μαι εφαρμογή και πέστε ΟΚ. Επισημάνετε μαι εφαρμογή και πέστε ΟΚ. Επισημάνετε μαι εφαρμογή και πέστε ΟΚ. Επισημάνετε μαι εφαρμογή και πέστε ΟΚ. Επισημάνετε μαι εφαρμογή τος μεγον επιδομύνης και πέστε πάλι ΟΚ για να προσθέσετε πγι

Για γρήγορη πρόσβαση στο μενού Προσθήκη περισσότερων μπορείτε να πιέσετε το πλήκτρο Internet στο πηλεχειριστήριο, αν διατίθεται αυτό το πλήκτρο.

#### Σημειώσεις:

Ενδεχόμενα προβλήματα που εξαρτώνται από τις εφαρμογές μπορεί να προκαλούνται από τον πάροχο υπηρεσιών περιεχομένου.

Οι υπηρεσίες Internet από τρίτους μπορεί να αλλάξουν, να καταργηθούν ή να περιοριστούν οποιαδήποτε στιγμή.

#### Πρόγραμμα περιήγησης στο Internet

Για να χρησιμοποιήσετε το τρόγραμμα περιήγησης στο Internet, πρώτα εισέλθετε στο μενού Εφαρμογές. Κατόπιν ξεκινήστε την εφαρμογή προγράμματος περιήγησης η οποία έχει ένα πορτοκαλί λογότυπο με το σύμβολο της γης πάνω του.

Στην αρχική οθόνη του προγράμματος περιήγησης, οι μικρογραφίες των προκαθορισμένων συνδέσμων (αν υπάρχουν) προς τους διαθεσιμιους ιστόποτους θα εμφανίζεται ως επιλογές για Ταχεία κλήση μαζί με τις επιλογές για Επεξεργασία ταχείας κλήσης και Προσθήκη στις ταχείες κλήσεις.

Για να πλοηγηθείτε με το πρόγραμμα περιήγησης, χρησιμοποιήστε τα πλήκτρα κατεύθυνσης στο τηλεχειρατήριο ή ένα συνδεδεμένο ποντίκι. Για να δείτε τη γραμμή επιλογών προγράμματος περιήγησης, μετακινήστε το δορυέα στο πάνω μέρος της σελίδας ή πίστε το πλήκτρο Back/Return (Πίσω/Επιστροφή). Διατίθενται οι επιλογές Ιστορικό, Καρτέλες και Σελλοδοξικτες και η γραμμή προγράμματος περιήγησης η οποία περιέχει τα κουμπιά προηγούμενο/επόμενο, το κουμπί ανανέωσης, τη γραμμή διευθύνσεων/ αναζήτησης, την Ταχεία κλήση και τα κουμπιά θευθύνσεων/

Για να προσθέσετε ένα επιθυμητό ιστότοπο στη λίστα Ταχεία κλήση για γρήγορη πρόσβαση, μετακινήστε το δρομέα στι σάνω μέρος της σελίδας ή πιέστε το πλήκτρο Back/Return. Θα εμφανιστεί η γραμμή προγράμματος περιήγησης. Επισημάνετε το κουμπί Ταχεία κλήση παι και πιέστε το πλήκτρο ΟΚ. Κατόπιν επιλέξε Προσθήκη σε Ταχεία κλήση και πιέστε το πλήκτρο ΟΚ. Συμπληρώστε τα κετά για Όνομα και Διεύθυνση, επισημάνετε το ΟΚ και πέστε το πλήκτρο ΟΚ για προσθήκη. Όταν είστε στον ιστότοπο που θέλετε να προσθέσετε στη λίστα για **Τοχεία κλήση**, επισημάνετε το κουμπί Vewd και πέστε το πλήκτρο ΟΚ. Κατόπιν επισημάνετε το στοιχείο Προσθήκη σε **Τοχεία κλήση** στο υπομενού και πέστε πάλι το πλήκτρο ΟΚ. Το Όνομα και η Διεύθυνση θα συμπληρωθούν αυτόματα σύμφωνα με τον ιστότοπο που επισκέπτεστε. Επισημάνετε το ΟΚ και πέστε το πλήκτρο ΟΚ για να γίνει η προσθήκη.

Επίσης μπορείτε να χρησιμοποιήσετε τις επιλογές του μενού **Vewd** για να διαχειριστείτε το πρόγραμμα περιήγησης. Επισημάνετε το κουμπί **Vewd** και πέστε το πλήκτρο **OK** για να δείτε διαθέσιμες επιλογές για στη συγκεκριμένη σελίδα και γενικές.

Υπάρχουν διάφοροι τρόποι αναζήτησης ή επίσκεψης ιστοτόπων με χρήση του προγράμματος περιήγησης.

Εισάγετε τη διεύθυνση ενός ιστότοπου (URL) στη γραμμή αναζήτησης/διευθύνσεων, επισημάνετε το κουμπί Υποβολή στο εικονικό πληκτρολόγιο και πιέστε το πλήκτρο ΟΚ για να επισκεφθείτε τον ιστότοπο.

Εισάγετε λέξη-κλειδί (ή λέξεις-κλειδιά) στη γραμμή αναζήτησης/διευθύνσεων, επισημάνετε το κουμπί Υποβολή στο εικονικό πληκτρολόγιο και πιέστε το πλήκτρο OK για να αρχίσετε μια αναζήτηση για τους σχετικούς ιστότοπους.

Επισημάνετε μια μικρογραφία Ταχείας κλήσης και πιέστε το πλήκτρο **ΟΚ** για να επισκεφθείτε το σχετικό ιστότοπο.

Η τηλεόρασή σας είναι συμβατή με συσκευές ποντικιού USB. Συνδέστε το ποντίκι ή τον ασύρματο προσαρμογέα ποντικιού στην είσοδο USB της τηλεόρασης, για ευκολότερη και γρηγορότερη πλοήγηση.

Ορισμένες ιστοσελίδες περιλαμβάνουν περιεχόμενο τύπου Flash. Αυτές δεν υποστηρίζονται από το πρόγραμμα περιήγησης.

Η τηλεόρασή σας δεν υποστηρίζει οποιεσδήποτε διαδικασίες λήψης αρχείων από το Internet μέσω του προγράμματος περιήγησης.

Ενδέχεται να μην υποστηρίζονται όλοι οι ιστότοποι στο Internet. Ανάλογα με τον ιστότοπο, ενδέχεται να προκύψουν προβλήματα περιεχομένου. Σε ορισμένες περιπτώσεις ενδέχεται να μην είναι εφικτή η αναπαραγιωγή περιεχομένων βίντεο.

#### Σύστημα ΗΒΒΤV

To HbbTV (Hybrid Broadcast Broadband TV) είναι ένα νέο βιομηχανικό πρότυπο το οποίο συνδυάζει χωρίς προβλήματα υπηρεσίες πλεόρασης μέσω εκπομπής με υπηρεσίες μέσω ευρυζωνικής σύνδεσης και επίσης επιτρέτει πρόσβαση σε υπηρεσίες μόνο Internet για καταναλωτές που χρησιμοποιούν τηλεοράσεις ή αποκωδικοποιητές. Οι υπηρεσίες που παρξονιστιμ μέσω του προτύπου HbbTV περιλαμβάνουν παραδοσιακά κανάλια εκπομπής τηλεόρασης, υπηρεσίες catch-up (παρακολούθησης περοσμένων επεισοδίων σειρών κλπ.), βίντεο σε πρώτη ζήτηση, ηλεκτρονικό οδηγό προγραμμάνων, διαδραστική διαφήμιση, ξάτομικευση ρυθμίσεων, δυνατόπτα μήφου, παιχνίδια, δυνατόπτις κοινωνικής δικτίωσης και άλλας εφορμογές μέσων.

Οι εφαρμογές HbbTV είναι διαθέσιμες σε κανάλια όπου παρέχεται αντίστοιχο σήμα από το φορέα εκπομπής (προς το παρόν διάφορα κανάλια σε εφαρμογές εκπομπών HbbTV στον Astra). Ο φορέας εκπομπής επισημαίνει μια εκπομπή ως "αυτόματης εκκίνησης" και αυτή η εφαρμονή ξεκινά αυτόματα από την πλατφόρμα. Η εκκίνηση των εφαρμογών αυτόματης εκκίνησης νενικά επιτυνχάνεται με ένα μικρό κόκκινο εικονίδιο κουμπιού για να ειδοποιείται ο χρήστης ότι υπάρχει εφαρμογή HbbTV στο κανάλι αυτό. Πιέστε το κόκκινο κουμπί για να ανοίξετε τη σελίδα της εφαρμογής. Αφού εμφανιστεί η σελίδα, μπορείτε να επιστρέψετε στην αρχική κατάσταση του εικονιδίου κόκκινου πλήκτρου πατώντας πάλι το κόκκινο πλήκτρο. Μπορείτε να επιτύχετε εναλλανή ανάμεσα στη λειτουργία εικονιδίου κόκκινου πλήκτρου και την πλήρη λειτουργία διασύνδεσης χρήστη (UI) της εφαρμογής μόνο με την πίεση του κόκκινου πλήκτρου. Θα πρέπει να σημειωθεί ότι η δυνατότητα μετανωνής του κόκκινου πλήκτρου παρέχεται από την εφαρμογή και ορισμένες εφαρμογές ίσως συμπεριφέρονται διαφορετικά.

Αν μεταβείτε σε άλλο κανάλι ενώ είναι ενεργή μια εφαρμογή HbbTV (είτε σε λειτουργία εικονίδιου κόκκινου πλήκτρου είτε σε πλήρη λειτουργία UI), μπορεί να συμβούν τα παρακάτω σενάρια.

- Η εφαρμογή μπορεί να συνεχίσει να εκτελείται.
- Η εφαρμογή μπορεί να τερματιστεί.
- Η εφαρμογή μπορεί να τερματιστεί και να τεθεί σε λειτουργία άλλη εφαρμογή αυτόματης έναρξης κόκκινου πλήκτρου.

Το HbDTV επητρέπει από, εφαρμογές να λαμβάνονται και από ευρυζωνική και εναέρια μετάδοση. Ο φορέας επομπής μπορεί να έχει ενοφροποίησα και τους δύο τρόπους ή μόνο έναν από αυτούς. Αν η πλατφόρμα δεν ίταθέτει λειτουργική ευρυζαιου, μπορεί και πάλι να θέσει σε λειτουργία ευρούχωνις άνύδετη, μπορεί ενπάμπνοται φάω εναέραισε εκπομπής.

Οι εφαριμονές κόκκινου πλήκτρου αυτόγιατης έναρξης, γενικά παρέχουν συνδέσμους προς άλλες εφαριμογές. Ένα σχεικό παράδειγμα παρουσιάζεται πιο κάτω. Ο χρήστης μπορεί τότε να μεταβεί σε άλλες εφαριμογές χρησιμοποιώντας τους παρεχόμενους συνδέσμους. Οι εφαριμογές θα πρέπει να παρέχουν οι ίδιες έναν τρόπο τερματισμού. Συνήθως για το σκοπό αυτό χρησιμοτισιέντια το πλήκτρο Έ**ξοδο**ς.

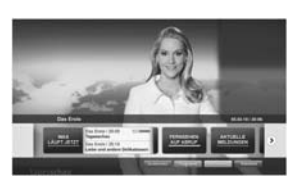

Εικόνα α: Εφαρμογή γραμμής έναρξης

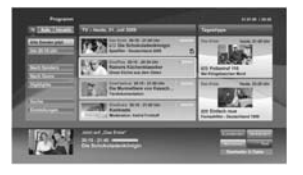

Εικόνα b: Εφαρμογή ηλεκτρονικού οδηγού προγραμμάτων, το εκπεμπόμενο βίντεο εμφανίζεται κάτω αριστερά, μπορεί να τερματιστεί πιέζοντας 0.

Οι εφαρμογές HbbTV χρησιμοποιούν πλήκτρα του πηλεχειριατηρίου για αλληλετιπόβαση με το χρήστη. Όταν τεθεί σε λεπουργία μια εφαρμογή HbbTV, ο έλεγχος ορισμένων πλήκτρων ανήκει στην εφαρμογή. Για παράδειγμα, η αριθμητική επιλογή καναλού ίσως δεν λεπουργεί σε εφαρμογή Τελετέξ όπου οι αριθμοί δηλώνουν σελίδες Τελετέξτ.

Το πρότυπο HbbTV απαιτεί δυγατότητες ροής δεδομέγων ΑV για την πλατσφόμα. Υπάρχουν πολλές εφαρμογές που παρέχουν βίντεο σε πρώτη ζήτηση (VOD) και υπηρεσίες τηλεόρσαης catch-up (παρακολούθησης παλαιών επισοδίων). Ο χρήστης μπορεί να χρησιμοποιεί τα πλήκτρα αναπαραγωγής, παύσης, διακοπής, ταχείας προώθησης και ταχείας επιστροφής του τηλεχειριστηρίου για αλληλεπίδραση με το περιεχόμενο Αλ.

Σημείωση: Μπορείτε να εκργοποιήσετε ή να απιχεργοποιήσετε αυτή η λεπουργία από το μενού Περισσότερα στο μενού Ρυθμίατες-Σύστημα. Ανάλογα με το μοντίλο της πηλεόρασης σας και την επιλεγμένη χώρα στην Πρώτη εγκατάσταση, αυτή η δυνατότημα Ρυθμίσεις ιδίωπκότητας αντή για το μενού Ρυθμίσεις-Σύστημα-Ρυθμίσεις ιδίωπκότητας αντή για το μενού Ρυθμίσεις-Σύστημα-Ρυθμίσεις

#### Smart Center

To Smart Center είναι μια εφαρμογή για ανιητά με Ακοιουργικά συστήμαται Οδ και Λαλσίοιά. Με το tablet ή το τηλέφωνό σας, μπορείτε εύκολα να μεταδώσετε ροή δεδομένων των αγατημένων σας ζωντανών εκποριτών και προγραμμάτων από την τηλεόρασή σας τύπου smart TV. Enrionς μπορείτε να τρέξετε τις εφαρμογές σας, να χρησιμοποιήστει το tablet σας ως τηλεχειριστήριο για την τηλεόραση και να μοιραστείτε αρχεία πολυμέσων και ήχου.

**Σημείωση:** Η δυνατότητα χρήσης όλων των λειτουργιών αυτής της εφαρμογής εξαρτάται από τις δυνατότητες της τηλεόρασής σας.

#### Πώς να ξεκινήσετε

Για να μπορείτε να χρησιμοποιήσετε λειτουργίες που βασίζονται στο Internet, το μόντεμ/ο δρομολογητής σας πρέπει να είναι συνδεδεμένο στο Internet.

ΣΗΜΑΝΤΙΚΟ: Βεβαιωθείτε ότι η τηλεόραση και η κινητή συσκευή έχουν συνδεθεί στο ίδιο δίκτυο.

Για λειτουργίες κοινής χρήσης πολυμέσων, θα πρέτει να είναι ενεροποιμένη η επιλογή **Κοινή** χρήση <sup>1</sup>Ηχου Βίντεο (αν είναι διαθέσιμη). Πιέστε το πλήκτρο **ΜΕΝU** στο τηλεχειριστήριο, επιλέξτε Ρυθμίσεις>Σύστημα-Περισσότερα και πιέστε ΟΚ. Επισημάνετε την επιλογή AVS και αλλάζτε την κατάσταση σε **Ενερογοποιμένη**. Η πιλεόρασή σας είναι τώρα έτοιμη να συνδεθεί με την κινητή συσκευή σας.

Εγκαταστήστε την εφαρμογή Smart Center στην κινητή σας συσκευή.

Ξεκινήστε την εφορμογή Smart Center. Αν όλες οι συνδέσεις έχουν διαμορφωθεί σωστά, θα δείτε το όνομαι της τηλεόρασής σας στην κινητή σας συσκευή. Αν το όνομα της τηλεόρασής σας δεν εμφανίζεται στη λίστα, περιμένετε λίγο και αγγίξε το γραφικό στοιχείο **Ανανέωση**. Επιλέξει την τηλεόρασή σας από τη λίστα.

#### Οθόνη κινητής συσκευή

Στην κύρια οθόνη μπορείτε να βρείτε καρτέλες για να αποκτήσετε πρόσβαση σε διάφορες λειτουργίες.

Η εφαρμογή λαμβάνει την τρέχουσα λίστα καναλιών από την τηλεόραση κατά την εκκίνησή της.

ΤΑ ΚΑΝΑΛΙΑ ΜΟΥ: Εμφανίζονται το προγράμματα των τεστάρων πρώτων καναλιών από τη λίστα καναλών που λήφθηκε από την τηλεόραση. Μπορείτε να αλλάξετε τα κανάλια που αναφέρονται στη λίστα. Πατήστε και κρατήστε πατημένη τη μικογραφία του καναλιού. Θα εμφανιστεί μια λίστα καναλιών και μπορείτε να επιλέξετε το επιθυμητό σας κανάλι προς ανικαιτάσταη.

ΤV: Μέσω της καρτέλας ΤV μπορείτε να παρακολουθήσετε περιεχόμενο. Σε αυτό τον τρόπο λειτουργίας μπορείτε να πλοηγηθείτε στη λίστα καναλιών που λήφθηκε από τη τηλεόραση και να κάνετε κλικ σε μικρογραφίες για να δείτε όλες τις σκλίδες που περιέχουν λειτουέρεμες.

ΕΓΓΡΑΦΕΣ: Από αυτή την καρτέλα μπορείτε να δείτε τις ενεργές εγγραφές (αν υπάρχουν) και υπενθυμίσεις σας. Για να διαγράψετε ένα στοιχείο, απλά πιέστε το εικονίδιο διαγραφής που θα βρείτε σε κάθε γραμμή.

EPG (Ηλεκτρονικός Οδηγός Προγραμμάτων): Μέσω αυτής της καρτέλας μπορείτε να δείτε τα εκπεμπόμενα προγράμματα καναλιών. Μπορείτε επίσης να

πηνή είναι διαθέσιμη. θα χρησιμοποιηθεί στην Αριθμός Έκδοσης: Εμφανίζει την τρέχουσα έκδοση της εφαρμογής.

πλοηνηθείτε στα κανάλια πατώντας το επιλενμένο

κανάλι στο πλένμα EPG. Να έχετε υπόψη σας ότι

χρειάζεται λίγος χρόνος για την ενημέρωση / ανανέωση

των πληροφοριών EPG, σε συνάρτηση με την ποιότητα

Σημείωση: Απαιτείται σύνδεση στο Internet για εφαρμογές του

ΡΥΘΜΙΣΕΙΣ: Διαμόρφωση της εφαρμονής σύμφωνα

με τις προτιμήσεις σας. Μπορείτε να αλλάξετε τα εξής:

Αυτ. κλείδωμα (Móvo σε IOS): Η οθόνη της

συσκευής απενεργοποιείται αυτόματα μετά από

ορισμένο χρονικό διάστημα. Η προεπιλογή είναι

απενερνοποιημένο, που σημαίνει ότι η οθόνη θα

Aut. ενεργοποίηση FollowMeTV: Όταν είναι

ενερνοποιημένη αυτή η ρύθμιση, η λειτουργία

FollowMeTV (αν διατίθεται) θα ξεκινά αυτόματα. Η

προεπιλογή είναι η απεγεργοποιημένη λειτουργία.

Αυτ. σύνδεση στην ΤV: Όταν είναι επιλεγμένη η

δυνατότητα, η κινητή συσκευή σας θα συνδέεται

αυτόματα στην τελευταία συνδεδεμένη τηλεόραση

παραλείποντας την οθόνη αναζήτησης τηλεόρασης.

Αλλαγή TV (Móvo IOS): Δείχνει την τρέχουσα

συνδεδεμένη τηλεόραση. Μπορείτε να πιέσετε αυτή

τη ρύθμιση για να μεταβείτε στην οθόνη "Αναζήτηση

Επεξερνασία προσαρμοσμένης λίστας

καναλιών: Με αυτή τη ρύθμιση μπορείτε να

επεξεργαστείτε την προσαρμοσμένη λίστα καναλιών

Επιλογή πηγής λίστας καναλιών: Μπορείτε

να επιλέξετε την πηνή λίστα καναλιών που θα

χρησιμοποιηθεί στην εφαρμονή. Οι επιλογές

είναι "Λίστα ΤV" και "Προσαρμοσμένη λίστα"

Επιπλέον, μπορείτε να ενερνοποιήσετε την επιλογή

"Απομνημόνευση της επιλογής μου" για να ορίσετε

την επιλεγμένη πηγή λίστας καναλιών ως μόνιμη

επιλογή. Σε αυτή την περίπτωση, αν η επιλεγμένη

Τ/ν" και να αλλάξετε τηλεόραση.

του δικτύου σας και της υπηρεσίας διαδικτύου.

ΕΡG που βασίζονται στο διαδίκτυο.

είναι πάντα ενεργή.

#### Σελίδα Λεπτομέρειες

εφαρμογή.

σας.

Για να ανοίξετε τη σελίδα λεπτομερειών πατήστε σε ένα πρόγραμμα. Στην οθόνη Σελίδα λεπτομερειών μπορείτε να λάβετε λεπτομερείς πληροφορίες σχετικά με τα προγράμματα που επιλέγετε. Στη σελίδα αυτή μπορείτε να βρείτε τις καρτέλες "Λεπτομέρειες". "Διανομή&Πλήρωμα" και "Βίντεο".

ΛΕΠΤΟΜΕΡΕΙΕΣ: Αυτή η καρτέλα παρέχει μια περίληψη και πληροφορίες σχετικά με το επιλεγμένο πρόβλημα. Επίσης υπάρχουν σύνδεσμοι προς τις σελίδες Facebook και Twitter του επιλεγμένου προγράμματος.

ΔΙΑΝΟΜΗ&ΠΛΗΡΩΜΑ: Δείχνει όλα τα άτομα που είχαν συνεισφορά στο τρέχον πρόγραμμα.

BINTEO: Παρέχει βίντεο στο Youtube που είναι σχετικά με το επιλεγμένο πρόγραμμα.

Σημείωση: Για ορισμένες λειτουργίες μπορεί να απαιτείται σύνδεση στο Internet.

#### Λειτουργία FollowMe TV (αν είναι διαθέσιμη)

Αννίξτε το γραφικό στοιχείο FOLLOW ME TV που βρίσκεται στο κάτω αριστερό μέρος της οθόνης για να αλλάξετε τη διάταξη για τη λειτουργία FollowMe TV.

Αγγίξτε το εικονίδιο αναπαραγωγής για να αρχίσει η ροή δεδομένων του περιεχομένου από την τηλεόραση στην κινητή συσκευή σας. Διατίθεται αν η συσκευή σας είναι εντός της εμβέλειας λειτουργίας του δρομολογητή σας.

#### Λειτ. κατοπτρισμού

Αυτός ο τρόπος λειτουργίας της λειτουργίας FollowMe ΤΥ είναι ενεργοποιημένος από προεπιλογή και επιτρέπει τη μετάδοση του περιεχομένου από οποιεσδήποτε άλλες επιλεγμένες πηγές τηλεόρασης και την Επισκόπηση μέσων.

#### Σημειώσεις:

Σημειώστε ότι υποστηρίζονται μόνο ψηφιακά κανάλια (DVB-T/C/S) SD каι HD.

Η υποστήριξη πολύγλωσσου ήχου και ενεργοποίησης/ απενεργοποίησης υποτίτλων δεν λειτουργούν.

Οι επιδόσεις ροής δεδομένων μπορεί να διαφέρουν ανάλονα με την ποιότητα της σύνδεσής σας.

#### Σελίδα Κοινή χρήση μέσων

Για να αποκτήσετε το γραφικό στοιχείο Κοινή χρήση μέσων, αγγίξτε το Βέλος Πάνω στην κάτω αριστερή πλευρά της οθόνης.

Αν πιέσετε το γραφικό στοιχείο Κοινή χρήση μέσων, εμφανίζεται μια οθόνη όπου μπορείτε να επιλέξετε τον τύπο αρχείου πολυμέσων για κοινή χρήση με την τηλεόρασή σας.

**Σημείωση:** Δεν υποστηρίζεται όλες οι μορφές αρχείων εικόνων. Αυτή η λειτουργία δεν θα είναι εφικτή αν δεν υποστηρίζεται η δυνατότητα Κοινή χρήση Ήχου και Βίντεο.

#### Λειτουργία Έξυπνο τηλεχειριστήριο

Μπορείτε να χρησιμοποιήσετε την κινητή σας συσκευή ως τηλεχειριστήριο για την τηλεόρασή σας αφού έχει συνδεθεί με την τηλεόραση. Για να χρησιμοποιήσετε όλες της δυνατότητες του έξυπνου τηλεχειριστηρίου αννίξτε το Βέλος Πάνω στην κάτω αριστερή πλευρά της οθόνης.

#### Αναγνώριση φωνής

Μπορείτε να αγγίξετε το γραφικό στοιχείο Μικρόφωνο (
) και να διαχειριστείτε την εφαρμογή σας δίνοντας φωνητικές εντολές όπως "Volume Up/Down!" (Αύξηση έντασης/Μείωση έντασης), "Programme Up/Down!" (Επόμενο πρόγραμμα/Προηγούμενο πρόγραμμα).

**Σημείωση:** Αυτή η δυνατότητα διατίθεται μόνο για συσκευές με λειτουργικό Android.

#### Σελίδα Πληκτρολόνιο

Η σελίδα πληκτρολογίου μπορεί να ανοίξει με δύο τρόπους: πιέζοντας το γραφικό στοιχείο Πληκτρολόγιο (IP) στην οθόνη εφαρμονών ή αυτόματα, με τη λήψη εντολής από την τηλεόραση.

#### Απαιτήσεις

- 1. Smart TV
- Σύνδεση δικτύου
- Κινητή συσκευή με λειτουργικό Android ή iOS (Android OS 4.0 ń ανώτερο, IOS 6 ń ανώτερη έκδοση)
- Εφαρμογή Smart Center (μπορείτε να τη βρείτε στα online καταστήματα εφαρμονών για τα λειτουργικά Android και iOS)
- Μόντευ-δρουολονητής
- Συσκευή αποθήκευσης USB σε μορφή FAT32 (απαιτείται για τη λειτουργία Εγγραφή USB, αν είναι διαθέσιμη)

#### Σημειώσεις:

Για συσκευές Android, υποστηρίζονται μενέθη οθόνης Κανονικό (mdpi), Μεγάλο (hdpi) και Πολύ Μεγάλο (xhdpi). Δεν υποστηρίζονται συσκευές με οθόνες μενέθους 3" ή μικρότερο.

Για συσκευές iOS, υποστηρίζονται όλα τα μεγέθη οθόνης.

Η διεπαφή χρήστη στην εφαρμογή Smart Center μπορεί να διαφέρει ανάλογα με την έκδοση που είναι εγκατεστημένη στη συσκευή σας.

#### Λειτουργία Alexa Ready

Alexa είναι η φωνητική υπηρεσία της Amazon που βασίζεται στο διαδικτυακό νέφος (cloud) και είναι διαθέσιμη σε πολλές συσκευές με βοηθό φωνητικού ελέγχου. Η τηλεόρασή σας είναι συμβατή με και έτοιμη να χρησιμοποιηθεί με συσκευές Alexa. Με αυτή τη δυνατότητα μπορείτε να χρησιμοποιήσετε τη φωνή σας για να ελένξετε λειτουργίες στην τηλεόραση όπως ενεργοποίηση ή απενεργοποίηση, αλλαγή καναλιού ή πηγής εισόδου, έλεγχο της έντασης και άλλες.

#### Απαιτήσεις

Θα πρέπει να εκπληρώνονται οι παρακάτω απαιτήσεις:

- · Alexa Ready Smart TV
- Συσκευή Amazon Alexa
- Μια κινητή συσκευή, όπως το τηλέφωνο ή το tablet σας με εγκατεστημένες σε αυτή τις εφαρμογές Smart Center και Amazon Alexa
- Οικιακό δίκτυο με WLAN δυνατότητες
- Λογαριασμός Amazon

#### Πώς να ελένχετε την τηλεόρασή σας με μια συσκευή Amazon Alexa

 Συνδέστε την τηλεόραση και την κινητή συσκευή σας στο ίδιο δίκτυο με πρόσβαση στο Internet όπως τη συσκευή Alexa.

Πραγματοποιήστε σύζευξη της εφαρμογής Smart Center με την τηλεόρασή σας. Κατόπιν αγγίξτε το λονότυπο Amazon στην κύρια οθόνη της εφαρμονής Smart Center. Θα κατευθυνθείτε τότε σε μια σελίδα εγγραφής. Ακολουθήστε τις οδηγίες στην οθόνη για να ολοκληρώσετε την εγγραφή της τηλεόρασής σας και τη διαδικασία σύνδεσης.

 Θα σας ζητηθεί να καθορίσετε ένα όνομα νια την τηλεόρασή σας, που λένεται "φιλικό όνομα" (FN). Ένα "Φιλικό όνομα" είναι ένα όνομα που χαρακτηρίζει την τηλεόρασή σας. π.χ. "Τηλεόραση σαλονιού", "Τηλεόραση κουζίνας", "Τηλεόραση τραπεζαρίας" κλπ. Επιλέξτε ένα όνομα που είναι εύκολο να το εκφέρετε. Θα πείτε αυτό το όνομα νια να πληροφορήσετε την εφαρμονή Alexa ποια τηλεόραση θα ελέγξει.

 Πραγματοποιήστε τη σύζευξη της εφαρμογής Alexa στην κινητή σας συσκευή με τη συσκευή Alexa, αναζητήστε το μοντέλο της τηλεόρασής σας βάσει ονόματος μάρκας και ενερνοποιήστε τη στην εφαρμογή Alexa. Για περισσότερες πληροφορίες, μπορείτε να ανατρέξετε στο εγχειρίδιο χρήσης της συσκευής Alexa.

Ζητήστε από την Alexa να ανακαλύψει τις συσκευές σας. Πείτε "discover my devices" (ανακάλυψε τις συσκευές μου" ή επιλέξτε Ανακάλυψη συσκευών στη σχετική ενότητα στην εφαρμογή Alexa.

Αφού ολοκληρωθεί η διαδικασία ανακάλυψης, θα μπορείτε να ελέγχετε την τηλεόρασή σας με τη φωνή. Σημείωση:

Βεβαιωθείτε ότι οι συσκευές έχουν συνδεθεί στο ίδιο δίκτυο. Ωστόσο, όταν ολοκληρωθούν αυτές οι διαδικασίες σύζευξης και σύνδεσης, η συσκευή Alexa και η τηλεόραση δεν θα χρειάζεται πλέον να είναι στο ίδιο δίκτυο.

Αφού έχετε πραγματοποιήσει την Πρώτη εγκατάσταση στην τηλεόρασή σας, ξεκινήστε την εφαρμογή Smart Center και πραγματοποιήστε πάλι τη σύζευξη με την τηλεόρασή σας. Κατόπιν αγγίξτε το λογότυπο Amazon στην κύρια οθόνη και ελέγξτε αν έχετε συνδεθεί στο λογαριασμό σας στην Amazon, αν όχι τότε ίσως χρειαστεί να συνδεθείτε πάλι ως χρήστης και να καθορίσετε πάλι ένα Φιλικό Όνομα για να ελέγχετε την τηλεόρασή σας με την συσκευή Alexa.

#### Παραδείγματα εντολών

Δείτε παρακάτω μερικές από τις εντολές που θα μπορείτε να δίνετε στην τηλεόρασή σας που υποστηρίζει Alexa:

| Εντολή                                                                                                    | Λειτουργία                                                                               |
|----------------------------------------------------------------------------------------------------|------------------------------------------------------------------------------------------|
| Alexa, turn on ' <b>FN</b> ' (Alexa,                                                                                           | Ενεργοποιεί την τηλεό-                                                                   |
| άναψε την "FN")                                                                                                    | ραση.                                                                                    |
| Alexa, turn off ' <b>FN</b> ' (Alexa,                                                                                          | Απενεργοποιεί την τηλε-                                                                  |
| σβήσε την "FN")                                                                                                    | όραση                                                                                    |
| Alexa, play ' <b>FN</b> ' (Alexa,                                                                                              | Αρχίζει την αναπαραγωγή                                                                  |
| παίξε στην "FN")                                                                                                    | πολυμέσων.                                                                               |
| Alexa, pause ' <b>FN</b> ' (Alexa,                                                                                             | Σταματά προσωρινά την                                                                    |
| παύση στην "FN")                                                                                                    | αναπαραγωγή πολυμέσων                                                                    |
| Alexa, resume 'FN' (Alexa,                                                                                                    | Συνεχίζει την αναπαραγω-                                                                 |
| συνέχισε στην "FN")                                                                                                    | γή πολυμέσων                                                                             |
| Alexa, stop ' <b>FN</b> ' (Alexa,                                                                                              | Σταματά την αναπαραγω-                                                                   |
| σταμάτα την "FN")                                                                                                    | γή πολυμέσων                                                                             |
| Alexa, fast forward on 'FN'                                                                                                    | Προωθεί τα πολυμέσα                                                                      |
| (Alexa, ταχεία προώθηση                                                                                                    | σε λειτουργία ταχείας                                                                    |
| σε "FN")                                                                                                    | προώθησης                                                                                |
| Alexa, rewind on ' <b>FN</b> '                                                                                                 | Πραγματοποιεί επανα-                                                                     |
| (Alexa, επαναφορά στην                                                                                                    | φορά προς την αρχή του                                                                   |
| "FN")                                                                                                    | αρχείου πολυμέσων                                                                        |
| Alexa, set the volume of<br>'FN' to 50 (Alexa, ρύθμισε<br>την ένταση στη "FN"<br>σε 50)                                        | Ρυθμίζει την ένταση στο<br>καθοριζόμενο επίπεδο                                          |
| Alexa, turn the volume up<br>on ' <b>FN</b> ' (Alexa, αύξησε την<br>ένταση στην "FN")                                          | Αυξάνει την ένταση κατά<br>10 μονάδες                                                    |
| Alexa, turn the volume<br>down on 'FN' (Alexa, μείω-<br>σε την ένταση στην "FN")                                               | Μειώνει την ένταση κατά<br>10 μονάδες                                                    |
| Alexa, mute ' <b>FN</b> ' (Alexa,                                                                                              | Απενεργοποιεί την αναπα-                                                                 |
| σίγαση στην "FN")                                                                                                    | ραγωγή ήχου                                                                              |
| Alexa, unmute 'FN' (Alexa,                                                                                                    | Ενεργοποιεί πάλι την                                                                     |
| τέλος σίγασης στην "FN")                                                                                                    | αναπαραγωγή ήχου                                                                         |
| Alexa, change the input<br>to "input_name" on ' <b>FN</b> '<br>(Alexa, άλλαξε είσοδο σε<br>"όνομα_εισόδου" στην<br>"FN")       | Η τηλεόραση αλλάζει πηγή<br>εισόδου σε αυτή με το<br>καθοριζόμενο όνομα (π.χ.<br>HDMI 1) |
| Alexa, change channel to<br>"channel_number" on ' <b>FN</b> '<br>(Alexa, άλλαξε κανάλι στο<br>"αριθμός_καναλιού" στην<br>"FN") | Η τηλεόραση αλλάζει<br>κανάλι σε αυτό με τον<br>καθοριζόμενο αριθμό (π.χ.<br>κανάλι 200) |
| Alexa, change channel to<br>"channel_name" on 'FN'<br>(Alexa, άλλαξε κανάλι σε<br>"όνομα_καναλιού" στην<br>"FN")               | Η τηλεόραση αλλάζει<br>κανάλι σε αυτό με το<br>καθοριζόμενο όνομα                        |

| Εντολή                            | Λειτουργία             |
|-----------------------------------|------------------------|
| Alexa, channel up on 'FN'         | Η τηλεόραση μεταβαίνει |
| (Alexa, κανάλι πάνω στην          | στο επόμενο υψηλότερο  |
| "FN")                             | κανάλι, αν υπάρχει     |
| Alexa, channel down on            | Η τηλεόραση μεταβαίνει |
| ' <b>FN</b> ' (Alexa, κανάλι κάτω | στο επόμενο χαμηλότερο |
| στην "FN")                        | κανάλι, αν υπάρχει     |
| Alexa, next channel on            | Η τηλεόραση αλλάζει    |
| 'FN' (Alexa, επόμενο              | κανάλι στο επόμενο της |
| κανάλι στην "FN")                 | λίστα καναλιών         |

FN είναι η συντομογραφία για το "Φιλικό όνομα".

#### Πληροφορίες λειτουργικότητας DVB

Αυτός ο δέκτης DVB είναι κατάλληλος για χρήση μόνο στη χώρα αυτή για την οποία σχεδιάστηκε να χρησιμοποιείται.

Παρόλο που αυτός ο δέκτης DVB συμμορφώνεται με τις πιο πρόσφατες προδιαγραφές που ίσχυαν κατά το χρόνο της κατασκεύης του, δεν μπορούμε να εγγυηθούμε τη συμβατότητα με μελλοντικές εκπομπές, DVB λόγω αλλαγών που μπορεί να εφαρμοστούν σε σήματα και τεγνολογίες εκτιτομπής.

Ορισμένες λειτουργίες ψηφιακής τηλεόρασης ενδέχεται να μη είναι διαθέσιμες σε όλες τις χώρες.

Μοχθούμε συνεχώς να βελτιώνουμε τα προϊόντα μας. Ως αποτέλεσμα, οι προδιαγραφές μπορεί να τροποποιηθούν χωρίς προηγούμενη ειδοποίηση.

Για συμβουλές σχετικά με τις πηγές προμήθειας αξεσουάρ, απευθυνθείτε στο κατάστημα όπου προμηθευτήκατε τον εξοπλισμό σας. Mõne käesolevas kasutusjuhendis mainitud funktsiooni kättesaadavus võib oleneda teie poolt ostetud mudelist.

| Sisukord                                        |      |
|-------------------------------------------------|------|
| Ohutusteave                                     | 3    |
| Märgised tootel                                 | 3    |
| Keskkonnaalane informatsioon                    | 4    |
| Funktsioonid                                    | 4    |
| Ultra HD (UHD)                                  | 5    |
| Dolby Vision:                                   | 5    |
| Kaasasolevad Tarvikud                           | 5    |
| OLED TV üldine kasutamine                       | 5    |
| Ooterežiimi hoiatus                             | 6    |
| TV juhtimine ja töötamine                       | 6    |
| TV Kontrollnupp & Kasutamine                    | 7    |
| Peamenüü (Main menu) kasutamine                 | 7    |
| Patareide sisestamine patareide hoidikusse      | 8    |
| Toiteühendus                                    | g    |
| Antenniühendused                                | g    |
| Litsentsi Teave                                 | 9    |
| Jäätmete töötlemise teave                       | . 10 |
| Kaugjuhtimispuldil                              | . 11 |
| Ühendused                                       | . 12 |
| Sisse/välja lülitamine                          | . 14 |
| Esmakordsel paigaldamisel                       | . 14 |
| Satelliitkanalite tabeli funktsiooni kasutamine | . 16 |
| Meedia taasesitamine läbi USB-sisendi           | . 16 |
| USB salvestamine                                | . 16 |
| Meedialehitseja                                 | . 17 |
| FollowMe TV                                     | . 17 |
| CEC                                             | . 18 |
| Seadete menüü sisukord                          | . 19 |
| TV üldine kasutamine                            | . 25 |
| Kanalite Nimekirja kasutamine                   | . 25 |
| Vanemakontrolli seadete seadistamine            | . 25 |
| Elektrooniline programmijuht                    | . 25 |
| Teleteksti teenus                               | . 26 |
| Tarkvara uuendused                              | . 26 |
| Vead & Vihjed                                   | . 26 |
| Arvuti sisend tüüpiliste dipsplei moodustega    | . 27 |
| AV ja HDMI signaalide kokkusobivus              | . 28 |
| USB-režiimi jaoks toetatud failiformaadid       | . 29 |
| Videofaili Formaadid                            | . 29 |
| Pildifaili Formaadid                            | . 29 |
| Helifaili Formaadid                             | . 29 |
| Subtiitrifaili Formaadid                        | . 30 |
| Toetatud DVI resolutsioonid                     | . 31 |
| Ühenduvus                                       | . 32 |
| Juhtmega ühendus                                | . 32 |

| Juhtmevaba Ühenduvus                            |
|-------------------------------------------------|
| Ärkamine                                        |
| JUHTMEVABA EKRAAN                               |
| Bluetooth seadmete ühendamine                   |
| Ühilduvus Probleemid                            |
| Audio Video Jagamise Võrguteenuse Kasutamine 35 |
| Rakendused                                      |
| Interneti brauser                               |
| HBBTV süsteem                                   |
| Smart Center                                    |
| Alexa Ready funktsioon                          |
| DVB funktsionaalsuse informatsioon              |

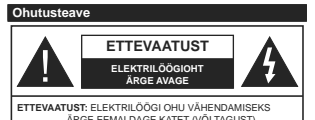

ÁRGE EEMALDAGE KATET (VÕI TAGUST) SELLE SEES POLE ÜHTEGI KASUTAJA POOLT HOOLDATAVAT OSA. HOOLDAMISEKS VIIA KVALIFITSEERITUD TEENINDAJA JUURDE.

Äärmusliku ilma (torm, äike) ja pikaajalise mittekasutamise korral (puhkuse ajal), eemaldage teler vooluvõrgust.

Toitejuhe on mõeldud teleri vooluvõrgust eemaldamiseks. Seetõttu tuleb tagada, et see oleks alati kasutusvalmis. Kui teler ei ole vooluvõrgust eemaldatud, kasutab seade elektrit isegi ootereziimile või välja lülitatuna. Märkus: Funktisoonide kasutamiseks järge ekraanijuhiseid.

TÄHTIS – Enne paigaldamist või kasutamist lugege hoolikalt toodud juhiseid.

HOIATUS: Seade on ette nähtud kasutamiseks isikutele (kaasa arvatud lapsed), kes suudavad/oskavad sellist seadet ilma järelevalveta kasutada, kui nende ohutuse eest vastutav isik on neid luhendanud seadet kasutama.

- Kasutage seda telerit madalamatel kõrgustel kui 2000 m üle merepinna, kuivades kohtades ja mõõduka või troopilise kliimaga asukohtades.
- Teler on ette nähtud kodumajapidamises või muus sarnases kohas kasutamiseks, kuid seda võib kasutada ka avalikes kohtades.
- Ventilatsiooni tagamiseks jätke teleri ümber vähemalt 5 cm vaba ruumi.
- Ventilatsiooniavasid ei tohi mingil moel katta ega blokeerida nt ajalehe, laudlina, kardina või muu sellisega.
- Tagaę toilepistikule lihtne juurdepääs. Ärge asetage toilejuhtnele telerit, möbilti ega muid esemeid.
   Vigane toitejuherjeitik vöib tekitada tulekahju vöi anda elektrilöögi. Ärge ühendage telerit pistikust. Ärge puudutage toitejuhetyistikut märgade kätega - see vöib põhjustada lühise või anda elektrilöögi. Ärge tehke toitejuhtmesse sõlme ega siduge seda kokku teiste juhtmetega. Kahjustuste korral tuleb see asendada ja seda tohib teha ainult kvalifitseeritud töötaja.
- Årge jätke telerit tilkuvate või pritsivate vedelike ja muude vedelikega täidetud esemete, näiteks vaaside, kruuside jne alla ja ärge asetage selliseid esemeid teleri peale ega selle kohale, sealhulgas teleri kohal asuvatele riiulitele.
- Ärge jätke telerit otsese päikesevalguse kätte ja lahtise leegi lähedusse, nt. põlevad küünlad jms.
- Ärge pange teleri lähedusse küttekehasid, nt. elektriradiaatoreid, radiaatoreid jne.

- Lämbumischu vältimiseks hoidke plastkotid imikute, laste ja loomade käeulatusest väljaspool.
- Ühendage alus hoolikalt teleriga. Kui alusega on kaasas kruvid, pingutage kruvid tugevalt, et välida teleri kaldumist. Ärge pingutage kruve üle ja paigaldage aluse tihendid õigesti.
- Ärge visake patareisid tulle ega hävitage neid koos ohtlike või tuleohtlike materjalidega.

HOIATUS - Patareisid ei tohi jätta ülemäärase kuuma kätte, näiteks päikese, tule vms paistele.

HOIATUS - liigne helirõhk kuularites või kõrvaklappides võib põhjustada kuulmiskadu.

KÕIGE TÄHTSAM - ÄRGE KUNAGI laske kellelgi, eriti lastel, vajutada või lüüa ekraanile, lükata midagi pesadesse või muudesse korpuse avadesse.

| L Ettevaatust      | Tõsiste vigastuste või surma<br>oht |
|--------------------|-------------------------------------|
| A Elektrilöögi oht | Körgepinge oht                      |
| A Hooldus          | Olulised hoolduse<br>komponendid    |

#### Märgised tootel

Järgnevaid sümboleid kasutatakse tootel piirangute, ettevaatusabinõude ja ohutusjuhiste märgistamiseks. Iga selgitust tuleb kaaluda, kui toode sisaldab seotud märgitust. Järgige antud sümboleid ohutuse eesmärgil.

II klassi seade: See seade on valmistatud selliselt, et see ei vaja ohutusühenduseks maandust.

Ohtlik pingestatud kontakt: Märgitud terminal(id) on normaalsetes töötingimustes ohtlikult voolu all.

Ettevaatust, vt kasutusjuhiseid: Märgistatud ala(d) sisaldab(sisaldavad) kasutaja vahetavat plaat- või nööppatareid.

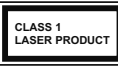

I klassi lasertoode: Toode, mis sisaldab / klassi laserallikaid, mis on mõistlikulja eesmärgipärasel kasutamisel ohutud.

#### HOIATUS

Ärge neelake patareid alla, keemilise söövituse oht Toode või tootega kaasas olevad tarvikud võivad sisaldada nööppatareid. Kui plaatpatarei neelatakse alla, võib see põhjustada tõsiseid sisemisi põletusi 2 tunni jooksul ja viia isegi surmani.

Hoidke uusi ja kasutatud patareisid lastele kättesaamatus kohas.

Kui patareipesa ei sulgu korrektselt, katkestage toote kasutamine ja hoidke seda lastele kättesaamatus kohas.

Kui te kahtlustate, et patarei võib olla alla neelatud või sisestatud mistahes kehaosasse, pöörduge koheselt arsti poole.

\_\_\_\_\_

Ärge kunagi asetage telerit ebastabiilsesse kohta ega kaldpinnale. Teler võib kukkuda, põhjustades tõsiseid kehavigastusi või surma. Paljusid vigastusi, eriti laste puhul, on võimalik järgmisi lihtsaid ohutusjuhiseid rakendades ennetada:

- Kasutage kappe või aluseid, mida soovitab teleri tootja.
- Kasutage ainult sellist mööblit, mis telerit ohutult toetab.
- · Veenduge, et teler ei oleks üle toetava pinna ääre.
- Ärge asetage telerit kõrgele mööblile (nt kapid või riiulid), ilma et teler ja mööbel oleks sobiliku toe külge kinnitatud.
- Ärge asetage telerit riidele ega muudele materjalidele, mis jäävad teleri ja aluse vahele.
- Õpetage lastele ohte, mis kaasnevad mööblil ronimisel, et pääseda teleri ja selle juhtnuppude juurde. Kui kasutatav teler oteatase oma kohalt ära ja paigutatakse ringi, tuleb arvestada samade ülaltoodud meetmetega.

\_\_\_\_\_

Maja juhtmestiku kaitsemaandusega TOITEühenduse või muu kaitsemaandusega seadme kaudu ja telelevisisteemiga koaksiaalkaabil kaudu ühendatud seade võib teatud tingimustel põhjustada tulekahjuohtu. Seetõttu tuleb seade telelevisüsteemiga ühendada seadmega, mis allpool teatavat sagedusvahemikku on elektriliselt isoleeritud (avaaniline isolaator)

#### JUHISED SEINALE PAIGALDAMISEKS

Enne teleri seinale paigaldamist lugege juhiseid.

 Seinale kinnitamise komplekt on lisatarvik. Saate selle kohalikult edasimüüjalt, kui need pole teleriga kaasas.

- Ärge paigaldage telerit lakke ega kaldus seinale.
- Kasutage spetsiaalseid seinale kinnitamise kruvisid ja muid tarvikuid.
- Teleri kukkumise vältimiseks pingutage kruvid korralikult. Ärge pingutage kruvisid üle.

#### Keskkonnaalane informatsioon

Telekas on valmistatud olema keskkonnasõbralik. Energiatarbe vähendamiseks, järgige alltoodud meetmeid:

Kui seate Energiasäästu olekusse Miinimum või Meedium, vähenda TV energiatavet sellee vastavalt. Kui soovite seadistada OLED valgustuse fikseeritud väärtusele, seadistada QLED valgustuse fikseeritud välgustust (asukohas Energiasäästu seaded) käsitsi, kasutades vasakut või paremat nuppu puldil. Selle seade väja lüliamiseks valge seadets Välja.

Märkus: Saadaolevad Energia säästu valikud võivad erineda sõltuvalt valitud Režiimist menüüs Seaded>Pilt.

Energia säästu seaded leiate menüüs Seaded>Pilt. Märkus: Mõned pildi-seaded ei ole muutmiseks saadaval.

Kui vajutada järjest nuppe Paremale ja Vasakule, ilmub ekraanile teade "Ekraan lülitub 15 sekundi pärast välja". Valige JÅTKA ja vajutage OK, et lülitada ekraan kohesett välja. Kui ühtegi nuppu ei vajutata, lülitub ekraan 15 sekundi pärast välja. Vajutage puldil või teleril mistahes nuppu, et ekraan uuesti sisse lülitada.

Märkus: Ekraan väljas valik ei ole saadaval Mängu režiimis.

Kui telerit ei kasutata, siis lülitada seade välja või tõmmata pistik vooluvõrgust välja. Ka see vähendab energia tarvet.

#### Funktsioonid

- Kaugjuhtimispuldiga värviteleviisor
- Täielikult integreeritud digitaalne maapealne / kaabel / satelliit-TV (DVB-T-T2/C/S-S2)
- · Fransat installimise valikud
- HDMI sisendid teiste HDMI pistikutega seadmetega ühendamiseks
- USB sisend
- OSD menüüsüsteem
- Stereo helisüsteem
- Teletekst

- · Kõrvaklappide ühendus
- · Automaatne programmeerimissüsteem
- Käsitsihäälestus
- Automaatne väljalülitus kuni kaheksa tunni möödumisel.
- Unetaimer
- Lapselukk
- · Signaali puudumisel automaatne helivaigistus.
- NTSC-taasesitus
- · AVL (Automaatne Helitugevuse Piiramine)
- PLL (Sageduste otsing)
- Arvutisisend
- Mängurežiim (Valikuline)
- · Pilt väljas funktsioon
- · Programmi salvestus
- · Programmi ajaline nihe
- Pixellence
- · Ethernet (LAN) internetiühenduseks ja -teenusteks
- · 802.11 a/b/g/n sisseehitatud WLAN oetus
- · Audio Video Jagamine
- HbbTV

#### Ultra HD (UHD)

Teie TV toetab Ultra HD-d (Ultra High Definition – tuntud ka kui 4X), mis pakub resolutsioni vahemikus 3840 x 2160 (4K-2K). See on võrdne 4-kordse Full HD TV resolutsiooniga, korrutades Full HD TV nii horisontaalsete kui vertikaalsete piksilta arvu kahega. Ultra HD sisu toetavad HDMI, USB sisendid ja DVB-T2 ja DVB-S2 ülekanded.

#### High Dynamic Range (HDR) / Hybrid Log-Gamma (HLG):

Selle funktsiooni abil suudab teler dünaamilisemalt erinevaid heleduse vorme esitada, haarates ja kombineerides mitmeid erinevaid valgusnurki . HDR/ HLG võimaldab tänu eredamatele ja tõepärasematele heledatele toonidele, realistlikematele värvidele ja muudele täiustustele saavutada paremat pildikvaliteeti. See funktsioon toob teieni pildi, mida filmitegijad on soovinud saavutada, kuvades ka tumedate toonide peidus olevad värvingud ning päikesevalguse täiuslikult selgesti, värviliselt ja detailiderohkelt, HDR / HLG-i sisu toetatakse kohalike ja poe rakenduste. HDMI, USB-sisendite ja DVB-S ülekannete kaudu. Seadistage HDMI sisend menüü Seaded>Süsteem valikust Allikad olekusse Laiendatud olekusse, et vaadata HDR/HLG sisu, kui HDR/HLG sisu võetakse vastu HDMI sisendi kaudu. Sel juhul peaks see allikas olema ühilduv vähemalt HDMI 2.0a-ga.

#### Dolby Vision:

Dolby Vision<sup>™</sup> pakub teile dramaatilist visuaalset kodemust. hämmastavat eredust, võrreldamatut kontrasti ja lummavaid värve, mis elustavad meelelahutust. Selle hämmastava pildikvaliteedi saavutamiseks ühendab see murrangulise HDR ja WCG pilditehnoloogiad. Algse signaali ereduse suurendamise ning dünaamilisema värvi- ja kontrastiulatuse abil edastab Dolby Vision jahmatavalt elutruud pildikvaliteeti - sellist detailsust ei suuda pakkuda ükski teine telesaadete järeltöötluse tehnoloogia. Dolby Visionil on nii seadmesiseste kui poe kaudu kasutatavate rakenduste, HDMI ja USB sisendite tugi. Dolby Vision sisu leidmisel on menüüs Seaded>Pilt>Režiim saadaval kaks eelseadistatud pildirežiimi: Dolby Vision Bright (hele) ja Dolby Vision Dark (tume). Mõlemad võimaldavad kasutajal kogeda sisu nii, nagu selle looja seda soovis, kuid seda ka erinevates ümbritsevates valgustingimustes.

#### Kaasasolevad Tarvikud

- Kaugjuhtimispult
- · Patareid: 2 x AAA
- Kasutusjuhend

#### OLED TV üldine kasutamine

OLED-paneelidel puhul saab mõne toiminguga pikendada paneeli tööiga ja kaitsta seda pildi kahjustumise eest.

#### OLED kiire paneeli puhastus

 Pärast igat 4 kasutustundi teostab teler OLED kiire paneeli puhastuse protsessi automatselt järgmisel korral, kui teler ooterežiimile lülitatakse. Juhul kui teler on Esitlusrežiimis, teostatakse toiming iga kord, kui teler ooterežiimile lülitatakse.

See võtab umbes 6 minutit. Protsessi katkestamise vältimiseks on soovituslik oodata, kuni protsess on lõpetatud.

- Protsessi käigus vilgub LED märgutuli.
- Protsessi lõppemisel lülitub teler ooterežiimile.

 Selle toimingu võib katkestada teleri vooluvõrgust eemaldamine või teleri sisselülitamine. Sel juhul teostatakse OLED kiire paneeli puhastuse toiming järgmine kord, kui teler ooterežiimile lülitatakse.

Seda toimingut saab käsitsi teostada, kasutades OLED kiire paneeli puhastuse valikut menüüst Seaded-Pilto-Täpsemad seaded. Sellisel juhul. See võtab aega umbes 10 minutit ja seejärel lülitub teler automaatselt välja. Ärge eemaldage toitejuhet sel ajal vooluvõrgust.

#### ON-RF

- Seda toimingut teostatakse automaatselt iga kord, kui teler on sisse lülitatud.
- Ärge andke telerile käsklusi alglaadimise protsessi käigus. Ärge katkestage protsessi.

- · Esimese pildi ekraanile ilmumiseks kulub umbes 6 sekundit.
- · Seega ilmub käivituslogo hiliem ja jääb ekraanile lühemaks aiaks.

#### OLED-paneeli mürapuhastus

- · Seda protsessi teostatakse automaatselt mistahes kellaaial siis, kui teler pärast 1500 kasutustundi ooterežiimile lülitatakse.
- · Esmalt teostatakse OLED kiire paneeli puhastuse toiming sijs, kui teler ooterežijmile lülitatakse.
- Seeiärel jääb teler 1 tunniks ooterežiimile, et paneel saaks jahtuda.
- Pärast 1 tundi ooterežiimil olemist lülitub teler. sisse, näidates tühia ekraani ning kui paneel on õige temperatuuriga, teostatakse OLED-paneeli mürapuhastuse toiming.
- See võtab aega umbes 1 minuti ja protsessi ajal vilgub LED märgutuli ning ekraanile kuvatakse horisontaalne joon, mis liigub ekraani ülaosast ekraani alaosasse
- · Pärast OLED-paneeli mürapuhastuse toimingu teostamist lülitub teler ooterežiimile.
- OLED-paneeli mürapuhastuse toimingu võib iga hetk katkestada teleri vooluvõrgust eemaldamine või teleri sisselülitamine.
- Kui OLED-paneeli mürapuhastuse toiming katkestatakse, ilmub järgmine kord, kui teler sisse lülitatakse, ekraanile teade OLED-paneeli mürapuhastuse toimingu katkestamise kohta. Sel juhul teostatakse OLED-paneeli mürapuhastuse toiming järgmine kord, kui teler ooterežiimile lülitatakse
- Seda toimingut saab käsitsi teostada, kasutades OLED-paneeli mürapuhastuse valikut menüüst Seaded>Pilt>Täpsemad seaded. See võtab aega umbes 1 tunni ja seejärel lülitub teler automaatselt välja. Ärge eemaldage toitejuhet sel ajal vooluvõrgust. Seda protseduuri ei soovitata teostada rohkem kui kord aastas või kui seda nõuab volitatud teeninduspersonal.

#### Pikselite liigutamine

· Pilti liigutatakse automaatselt ühe piksli võrra iga kolme minuti tagant, mis takistab pildi hangumist.

#### Ooterežiimi hoiatus

Kui teler ei võta vastu ühtegi sisendsignaali (nt. antenni või HDMI allika oma) 3 minuti jooksul, läheb teler ooterežiimile. Kui te iärgmisel korral teleri sisse lülitate ilmub ekraanile järgnev teade: "TV on lülitatud automaatselt ooterežiimile, kuna pikema aja jooksul puudus signaal." Jätkamiseks vajutage OK.

TV automaatse väljalülitamisevalik (menüüs Seaded>Süsteem>Lisa) võib olla vaikimisi seatud väärtusele vahemikus 1 kuni 8 tundi. Kui seda seadet muudetakse ja TV on sisse jäetud ja seda pole määratud aia jooksul kasutatud, lülitub teler ooterežiimile peale määratud aja möödumist. Kui te järgmisel korral teleri sisse lülitate ilmub ekraanile järgnev teade:"TV on lülitatud automaatselt ooterežiimile, kuna pikema aja jooksul ei teostatud ühtegi toimingut." Jätkamiseks vajutage OK. Enne teleri ooterežiimile lülitumist kuvatakse dialoogiaken. Kui te ei vajuta ühtegi nuppu, lülitub teler pärast umbes 5-minutilist ooteperioodi ooterežiimile. Teleri kohe ooterežiimile lülitamiseks helendage Jah ia vajutage OK. Kuj helendate Ei ja vajutate OK. siis jääb teler sisse. Sellest dialoogist saab valida ka funktsiooni Automaatne TV Välialülitamine tühistamise. Helendage Keela ja vajutage OK. teler jääb sisse ja funktsioon tühistatakse. Selle funktsiooni uuesti sisselülitamiseks muutke funktsiooni Automaatne TV Välialülitamine seadeid menüüst Seaded>Süsteem>Lisa.

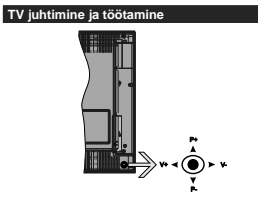

Joystick abil saate reguleerida teleri Helitaset/ Programme/ Allikat ja Ooterežijmi funktsjooni.

Märkus: Jovsticki asukoht võin sõltuvalt mudelist olla erinev.

Helitaseme muutmiseks: Tõstke helitaset vajutades iovsticki paremale. Vähendage helitaset vajutades iovsticki vasakule.

Kanalite muutmiseks: Kerige läbi salvestatud kanalite vajutades joysticki üles või alla.

Allika muutmiseks: Vaiutage teleri jovsticki keskosa sisse, ekraanile ilmub allikate nimekiri. Kerige läbi saadaolevate allikate vajutades joysticki üles või alla.

Teleri väljalülitamine: Vajutage teleri joysticki keskosa sisse alla ja hoidke paar sekundit all, teler lülitub ooterežiimile.

Teleri sisse lülitamiseks: Vajutage teleri joysticki keskosa sisse, teler lülitub sisse.

Märkus: Põhimenüü OSD ekraani ei saa kuvada kontrollnuppude abil.

#### Kaugiuhtimispuldi kasutamine

Vajutage kaugjuhtimispuldil nuppu Menüü, et kuvada põhimenüü. Navigeerimiseks ja seadistamiseks kasutage suunanuppe ja nuppu OK. Vajutage Return/ Back või Menu nuppe, et menüüekraan sulgeda.

#### Sisendi valimine

Kui olete välised süsteemid oma teleriga ühendanud, võite valida erinevate sisendallikate vahel. Vajutage kaugjuhtimispuldil korduvalt nuppu Allikas, et valida erinevaid allikaid

#### Kanalite ia helitugevuse muutmine

Kanaleid vahetada ja helitugevust muuta saate kaugiuhtimispuldi Programm +/- ja Helitase +/nuppude abil.

TV Kontrollnupp & Kasutamine

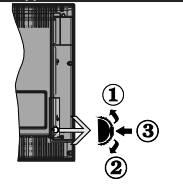

1. Üles 2. Alla

3. Heli / Info/ Kanalite nimekirja valik ja Ooterežiimi nupp

Kontrollnupp lubab teil muuta Helitaset/Programmi/ Allika ja Ooterežiimi funktsioone.

Helitaseme muutmiseks: Helitaseme tõstmiseks vajutage nuppu ülesse. Helitaseme vähendamiseks vajutage nuppu alla.

Kanalite muutmiseks: Vajutage nupu keskosale, ekraanile ilmub informatsiooni riba. Kerige läbi salvestatud kanalite vajutades nuppu kas ülesse või alla.

Allika muutmiseks: Vajutage nupu kaks korda (teistkordselt) nupu keskosale ja ekraanile kuvatakse allikate nimekiri. Kerige läbi saadaolevate allikate vajutades nuppu kas ülesse või alla.

Teleri välialülitamine: Vajutage nupu keskosa alla ja hoidke paar sekundit, teler lülitub ooterežiimile.

Teleri sisse lülitamiseks: Vajutage nupu keskelt sisse, teler lülitub sisse.

#### Märkused:

Kui lülitate TV välja, algab tsükkel uuesti, alates helitaseme sätetega.

Põhimenüü OSD ekraani ei saa kuvada kontrollnuppude abil.

#### Kaugiuhtimispuldi kasutamine

Vajutage kaugiuhtimispuldil nuppu Menüü, et kuvada põhimenüü. Navigeerimiseks ja seadistamiseks kasutage suunanuppe ja nuppu OK. Vajutage Return/ Back või Menu nuppe, et menüüekraan sulgeda.

#### Sisendi valimine

Kui olete välised süsteemid oma teleriga ühendanud, võite valida erinevate sisendallikate vahel. Vajutage kaugjuhtimispuldil korduvalt nuppu Allikas, et valida erinevaid allikaid

#### Kanalite ia helitugevuse muutmine

Kanaleid vahetada ja helitugevust muuta saate kaugiuhtimispuldi Programm +/- ja Helitase +/nuppude abil.

#### Peamenüü (Main menu) kasutamine

Nupu Menüü vajutamisel kuvatakse ekraani alaosasse teleri peamenüü. Menüükiriete vahel navigeerimiseks kasutage kaugjuhtimispuldi suunanuppe. Kirje valimiseks või helendatud menüü alammenüü valikute nägemiseks vajutage nuppu OK. Menüü valiku helendamisel võidakse kuvada mõned selle menüü alammenüü kirjed kiireks ligipääsuks menüüriba ülemisele osale. Kiire ligipääsu kirje kasutamiseks helendage see, vajutage OK ja seadke soovitud valikud vasaku ja parema suunanupu abil. Lõpetamisel vajutage väljumiseks nuppu OK või nuppu Tagasi/ Naase

Vajutage nuppu Välju, et sulgeda peamenüü.

#### 1. Kodu

Peamenüü avamisel helendatakse menüü Kodu riba. Menüü Kodu sisu saab kohandada, lisades sinna teiste menüüde valikuid. Lihtsalt helendage valik ia vajutage kaugjuhtimispuldil suunanuppu Alla. Kui näete valikut Lisa Kodusse, siis saate lisada selle menüüsse Kodu. Samamoodi saate menüü Kodu kirjeid kustutada või nende asukohta muuta. Vajutage nuppu Alla ja valige suvand Kustuta või Teisalda ja vajutage OK. Menüükirie teisaldamiseks kasutage suunanuppe Parem ja Vasak, et valida asukoht, kuhu soovite kirje teisaldada, ning seejärel vajutage OK.

## 2. TV

2.1. Juhis

Selle valiku abil pääsete ligi elektroonilise programmijuhi menüüle. Lisainformatsiooni vaadake peatükist Elektrooniline Programmijuht (EPG).

#### 2.2. Kanalid

Selle valiku abil pääsete ligi menüüle Kanalid. Lisainformatsiooni vaadake peatükist Kanalite Nimekirja kasutamine.

#### 2.3. Taimerid

Selle menüü valikute abil saate seadistada taimereid tulevastele sündmustele. Selle menüü alt saate ka eelnevalt seadistatud taimereid üle vaadata

Uue taimeri seadistamiseks valige kaart Lisa Taimer. kasutades suunanuppe Vasak/Parem ning vajutage OK. Seadistage alammenüü valikud vastavalt soovile ja kui olete lõpetanud, vajutage OK. Luuakse uus , taimer.

Eelnevalt seadistatud taimeri muutmiseks helendage see taimer, valige kaart **Muuda valitud taimer** ja vajutage **OK**. Muutke alammenüü valikuid vastavalt soovile ja vajutage **OK**, et seadistused salvestada.

Eelnevalt seadistatud taimeri tühistamiseks helendage see taimer, valige kaart Kustuta valitud taimer ja vajutage OK. Kuvatakse kinnitusekraan. Helendage Jah ja vajutage OK, et jätkata. Taimer kustutatakse.

Samale ajavahemikule ei saa seada taimereid kahele või enamale programmile, mida kantakse üle erinevatel kanalitel. Sellisel juhul palutakse teil valida üks taimeritest ja kustutada teine. Helendage taimer, mida soovite kustutada ja vajutage OK, kuvatakse menüü Valikud. Seejärel helendage Seadistad Kustuta ja vajutage OK, et tühistada see taimer. Pärast seda tuleb muudatused salvestada. Selleks vajutage OK, helendage Salvesta muudatused ja vajutage uteit OK.

#### 2.4. Salvestised

Selle menüü valikute abil saate hallata oma salvestisi. Te saate eelnevalt salvestatud programme esitada, muuta, kustutada või sorteerida. Helendage kaart vasaku või parema suunanupu abil ja vajutage **OK**, et näha võimalikke valikuid.

#### Salvestiste seaded

Menüü Salvestised kaardi Seaded abil saate seadistada ka oma salvestiste eelistused. Helendage Seadete kaart, kasutades Vasakut või Paremat nuppu ja vajutage OK. Seejärel valige alammenüüst soovitud kirje ning seadistage see Vasaku või Parema nupu abil.

Alusta varem: Selle seadega saate seada salvestustaimeri algusaja varasemaks.

Lõpeta hiljem: Selle seadega saate seada salvestustaimeri lõpuaja hilisemaks.

Maksimaalne ajaline nihe: Selle seadega saate valida ajalise nihkega salvestamise maksimaalse kestuse. Saadavalolevad valikud on umbkaudsed ja tegelik salvestusaeg võib praktikas ülekandest sõltuvat erineda. Reserveentrud ja vaba salvestusmahu väärtused muutuvad selle seadistuse põhiselt. Veenduge, et teil on piisavalt vaba mahtu, seatsel juhui ei pruugi salvestamine võimalik olla.

Automaatne kustutamine: Kustutamise tüübiks saab valida kas Mitte midagi, Kõige vanemad, Kõige pikemad või Kõige lühemad. Kui seadistuseks on Mitte midagi, saab seadistada Esitamata valiku kas Kaasa arvatud või Välja arvatud. Need valikud määravad eelistused salvesiste kustutamisele, eesmärgiga järgnevate aslvesiste jaoks salvestusmahtu suurendada.

Kõvaketta info: Saate vaadata teleriga ühendatud USB mäluseadme infot. Info nägemiseks helendage valik ja vajutage OK ning sulgemiseks vajutage Tagasi/Naase. Ketta vormindamine: Kui soovite kustutada köik ühendatud USB mäluseadmel olevad faliid ja konverteerida ketas FAT32 formaati, saate kasutada seda valikut. Vajutage nuppu OK, kui funktsioon Ketta Vormindamine on helendatud. Ekraanile ilmub aken, mis palub teil sisestada PIN koodi(\*). Pärast PIN koodi sisestamist kuvatakse kinnitusekraan. Valige Jah ja vajutage nuppu OK, et alustada USB ketta vormindamist. Tühistamiseks valige Ei ja vajutage nuppu OK.

(\*) Vaikimisi PIN koodiks võib olla 0000 või 1234. Kui olete PIN-koodi määratlenud (nõutav sõltuvalt teie riigi valikust), siis Esmakordse paigaldamise käigus kasutage oma määratud PIN-koodi.

#### 3. Seaded

Selle menüü valikute abil saate hallata oma teleri seadeid. Lisainformatsiooni vaadake peatükist Seadete menüü sisukord.

#### 4. Rakendused

Kui teie telerii on internetiühendus, siis on saadaval ka asjakohane sisu, seehulgas **Rakendustega** seotud sisu. Menüü **Rakendused** kasutamisel pääsete liigi ja saate hallata oma rakendusi. Te saate liisada poest uusi rakendusi või kustutada olemasolevaid. Lisainformatsiooni vaadake peatükisi **Rakendused**.

#### 5. Allikad

Selle menüü valikute abil saate hallata oma sisendallikaid. Käesoleva allika muutmiseks helendage üks valikutest ja vajutage **OK**.

#### 5.1. Allika sätted

Saate muuta nimesid, lubada ja keelata valitud alikavalkiuki. Saadaval on ka Tavaline, Laiendatud ja Keelatud valikud HDMI aliikate jaoks. Tavaline ja Laiendatud valiku mõjutab valitud HDMI aliika värviseadeid. Selleks, et vaadata 4K või HDR pilte HDMI aliikast, peab seotud aliika seadistus olema seatud Laiendatud olekuse, kui ühendatud seade on HDMI 1.0-e ja järgmiste versioonidega ühilduv. Seadistage olekusse Tavaline kui ühendatud seade on HDMI 4.10 ihilduvusega. Seadistage vastuvalt või keelatud seadistud HDMI aliikas seadistades valikuks Keelatud.

#### Patareide sisestamine patareide hoidikusse

Eemaldage tagumine kate, et avada patareide hoidik. Paigaldage kaks AAA patareid. Veenduge, et (+) ja (-) märgid oleks õigesti asetatud (järgige polaarsust). Ärge kasutage korraga uusi ja vanu patareisid. Asendage patareid ainult sama või samast tüüpi patareidega. Pange kate tagasi.

Kui patareid on tühjaks saamas ja tuleb välja vahetada, kuvatakse ekraanile vastav teade. Pange tähele, et kui patareid on tühjenemas, siis võib kaugjuhtimispuldi töö häiritud olla.

Patareisid ei tohi jätta ülemäärase kuuma kätte, näiteks päikese, tule vms paistele.

#### Toiteühendus

TÄHTIS: Teler on mõeldud töötama vahelduvvooluga 220–240V AC, 50 Hz. Peale lahtipakkimist, laske teleril, enne selle vooluvõrku ühendamist, toatemperatuuriga ühtlustuda. Ühendage toitekaabel seinakontakti.

#### Antenniühendused

Ühendage antenni- või kaabeltelevisiooni pistik pistikupessa ANTENNISISEND (ANT-TV) või satelliittelevisioon pistik pistikupessa SATELLIDISISEND (ANT SAT), mis asuvad teleri tagaküljel.

Teleri tagumine pool

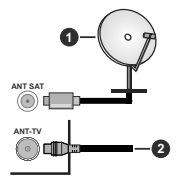

Satelliit

2. Antenn või Kaabel

Kui soovite telerit mõne seadmega ühendada, siis wenduge, et nii saade kui teler oleks enne ühenduse loomist välja lülitatud. Peale ühenduse loomist, võite seadmed sisse lülitada ning neid kasutada.

#### Antenniühendused

Ühendage antenn või kaabel teleri pistikusse ANTENNI SISEND (ANT-TV) või satelliidi pistikusse SATELLIDI SISEND (ANT SAT), mis asuvad all teleri tagaküljel. Teleri tagumine alumine pool

#### Satelliit

#### 2. Antenn või Kaabel

Kui soovite telerit mõne seadmega ühendada, siis veenduge, et nii seade kui teler oleks enne ühenduse loomist välja lülitatud. Peale ühenduse loomist, võite seadmed sisse lülitada ning neid kasutada.

#### Litsentsi Teave

HDMI ja High-Definition Multimedia Interface ja HDMI Logo on HDMI Licensing LLC kaubamärgid või registreeritud tootemärgid USAs ja teistes riikides.

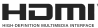

Dolby, Dolby Audio, Dolby Vision ja topelt-D sümbol on Dolby Laboratories kaubamärgid. Valmistatud Dolby Laboratories litsentsiga. Konfidentsiaalsed avaldamata materjalid. Autoriõigused © 2013-2015 Dolby Laboratories. Kõik õigused kaitstud.

YouTube ja YouTube logo Google Inc. kaubamärgid.

DTS patentide vaatamiseks, külastage http://patents. dts.com. Toodetud DTS Licensing Limited litsentsi alusel. DTS, Sümbol ja & DTS koos Sümboliga on registreeritud kaubamärgid. DTS TruSurround on DTS Inc. kaubamärk.<sup>®</sup> DTS Inc. Kõik õigused reserveeritud.

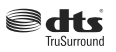

DTS patentide vaatamiseks, külastage http://patents. dts.com. Toodetud DTS Licensing Limited litsentsi alusel. DTS, DTS-HD, selle sümboli, & DTS või DTS-HD ja need sümbolid koos on DTS, Inc. <sup>©</sup> DTS, Inc.<sup>1</sup> registreeritud kaubamärgid. Kõik õigused reserveeritud.

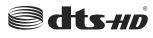

Bluetooth<sup>®</sup> sõna, märk ja logod on registreeritud kaubamärgid, mille omanikuks on Bluetooth SIG, Inc. ja selliste märkide mistahes kasutamine Vestel Elektronik Sanayi ve Ticaret A.S. poolt on kaetud litsentsiga. Muud kaubamärgid ja kaubanimed kuuluvad vastavalt nende omanikele.

See toode sisaldab tehnoloogiat, millele kehtivad ettevõtte Microsoft teatud intellektuaalse omandi õigused. Selle tehnoloogia kasutamine või levitamine väljaspool seda toodet on ilma ettevõtte Microsoft vastava(te) litsentsi(de)ta keelatud.

Sisuomanikud kasutavad Microsoft PlayReady™-i sisu juurdepääsu tehnoloogiat intellektuaalomandi, sh autoriõigustega kalistud sisu kaitsmiseks. See seade kasutab tehnoloogiat PlayReady, et juurde pääseda PlayReady javõi WMDR-iga kaitstud sisule. Kui seade ei suuda sisu kasutamisel piiranguid korrallkult jõustada, võivad sisu omanikud Microsoftiit taotleda, et seade ei suudaks PlayReadyga kaitstud sisu esitada. See ei tohiks mõjutada kaitsmata sisu või sisu, mida kaitsevad muud sisu juurdepääsu tehnoloogiad. Sisu omanikud võivad teilt nende sisule juurdepääseniseks nõuda PlayReady uuendamist. Kui sellest keeldute, ei pääse te uuendust nõudvade sisule juurde.

#### "CI Plus" logo on CI Plus LLP kaubamärk.

See toode on kaitstud kindlate ettevõtte Microsoft Corporation intellektuaalse omandi öigustega. Sellise tehnoloogia kasutamine või levitamine väljaspool seda toodet on ilma ettevõtte Microsoft või Microsofti volitatud türarettevõtte liisentsita keelatud.

#### Jäätmete töötlemise teave

#### [Euroopa Liidus]

See sümbol tähendab, et elektriised ja elektroonika seadmed ja patareid, mis antud sümbolit kannavad tuleb hävitada eraldi muust majapidamisprügist. Seadmed tuleb anda üle vastavasse elektri- ja elektroonikaseadmet taaskasulamise kogumispunkti, kus need taaskasuatatkse vastavalt kohalike seadustele ja direktiividele 2017/91/SC ja 2013/65/EC.

Nende seadmete korrektsel hävitamisel aitate säästa loodusressursse ja vähendate nende seadmete keskkonnaohtliku mõju, mis vale käitlemisel võiks tekkida.

Rohkem infot kogumispuntide ja toodete taaskasutuse kohta saate oma kohalikust omavalitsusest, olmeprügi vedamisfirmalt või kauplusest, kust toode on ostetud.

Vale hävitamine võib vastavalt kehtivatele riiklikele seadustele tuua kaasa trahvid.

#### [Ettevõtjatest kasutajad]

Kui soovite selle toote hävitada, võtke ühendust oma varustajaga ja lugege ostulepingu tingimusi.

#### [Euroopa Liidu välised riigid]

Need sümbolid on kehtivad ainult Euroopa Liidus.

Võtke ühendust kohaliku omavalitsusega et saada infot hävitamise ja taaskasutamise kohta.

Toode ja pakendid tuleb viia kohalikku kogumispunkti. Mõned kogumispunktid võtavad tooteid vastu tasuta. Märkus: Märk Pb aku sümboli all viitab, et see aku sisaldab pliid.

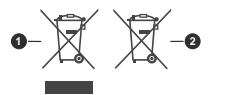

1. Toode 2. Aku

#### Kaugjuhtimispuldil

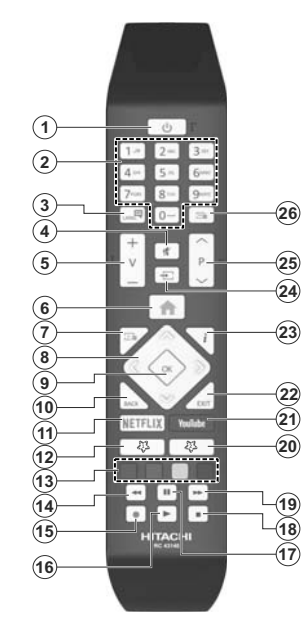

#### (\*) MINU NUPP 1 & MINU NUPP 2:

Söltuvalt mudelist, võivad nendele nuppudele olla määratud vaikefunktsioonid. Nendele nuppudele saab määrata ka soovitud funktisoonid: hoidke neid all 5 sekundit, olles soovitud kanalili, allikal või lingil. Ekraanil näidatakse kinnitusteadet. Nüüd on valitud MINU NUPP seotud valitud funktsioonia.

Pidage meeles, et kui teostate esmakordse paigalduse, siis lähevad MINU NUPP 1&2 tagasi algfunktsioonile.

#### 1. Ooterežiim: Lülitab teleri sisse ja välja

- Numbrinupud: Lülitab kanali sisse, sisestab numbri või tähe ekraanil olevasse tekstikasti.
- Keel: Lülitub erinevate helirežiimide vahel (analoog-TV), kuvab ja muudab heli/subtiitrite keelt ja lülitab subtiitreid sisse või välja (digitaal-TV, kui see on saadaval)
- 4. Vaigista: Lülitab teleri heli täielikult välja
- 5. Helitugevus +/-
- 6. Menüü: Näitab teleri-menüüd
- 7. Juhis: Näitab elektroonilist programmijuhti
- Suunanupud: Aitavad liikuda menüüdes, sisudes jne. Näitavad TXT režiimil, paremale või vasakule vajutades, alamlehekülgi
- OK: Kinnitab kasutaja valikut, hoiab lehekülge (TXT-režiimil) ja näitab menüüd Kanalid (DTVrežiimil)
- Tagasi/Naase: Naaseb eelmisele kuvale, eelmise menüü juurde, avab indeksite lehekülje (TXTrežiimil)
- 11. Netflix: Käivitab Netflix rakenduse
- 12. Minu nupp 1 (\*)
- Värvilised nupud: Värviliste nuppude funktsioonide osas, järgige ekraanijuhiseid
- Keri tagasi: Kerib, näiteks filmide vaatamise korral, kaadrite kaupa tagasi
- 15. Salvesta: Salvestab programme
- 16. Mängi: Alustab valitud meedia esitamist
- 17. Paus: Peatab esitatava meedia, alustab salvestamist ajalise nihkega
- 18. Stopp: Peatab esitatava meedia
- Keri edasi: Kerib, näiteks filmide vaatamise korral, kaadrite kaupa edasi
- 20. Minu nupp 2 (\*)
- 21. YouTube: Käivitab YouTube rakenduse
- Välju: Sulgeb ja väljub näidatavast menüüst või naaseb eelmisele ekraanile
- Info: Näitab teavet ekraani sisu ja varjatud teabe kohta (ilmub - TXT-režiimil)
- 24. Allikas: Näitab saadaolevad ülekanded ja allikad

#### 25. Programm +/-

 Tekst: Näitab teleteksti (kus võimalik). Vajutage uuesti, et käivitada teletekst üle tavalise ülekandepildi (segu)

#### Ühendused

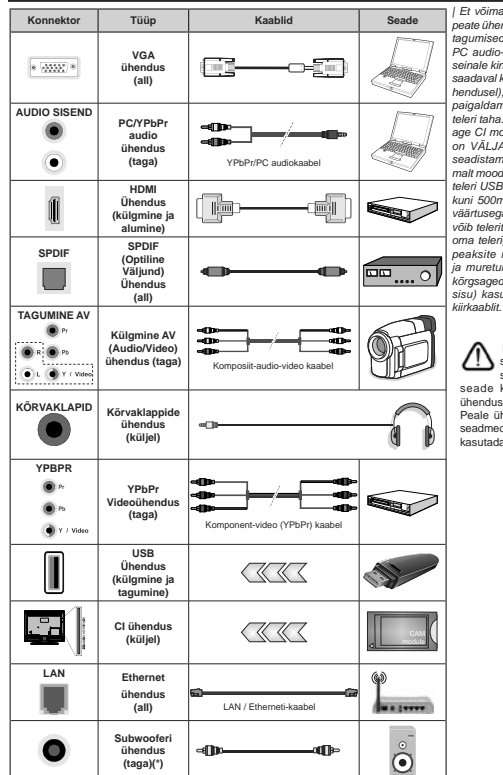

(\*) Välise subwoofer ühenduse jaoks

l Et võimaldada PC/YPbPr audiot. peate ühendama audio ühenduseks tagumised audio sisendid YPbPr/ PC audio-kaablitega. | Kasutades seinale kinnitamise komplekti (turul saadaval kolmandate osapoolte vahendusel), soovitame enne seinale paigaldamist, panna kõik kaablid teleri taha. I Sisestage või eemaldage CI moodul vaid juhul, kui teler on VALIA I ÜLITATUD. Vaadake seadistamise kohta üksikasialikumalt mooduli kasutusiuhendist. Ilga teleri USB sisend toetab seadmeid kuni 500mA. Suurema kui 500mA väärtusega seadmete ühendamine võib telerit kahiustada. Ühendades oma teleriga HDMI abil seadmeid. neaksite radiatsiooni vältimiseks , ja muretuks andmete ülekandeks kõrasagedusliku signaali abil (nt 4k sisu) kasutama ferriitidega HDMI

Kui soovite telerit mõne seadmega ühendada, siis veenduge, et nii seade kui teler oleks enne ühenduse loomist välja lülitatud. Peale ühenduse loomist, võite seadmed sisse lülitada ning neid kasutada.

| Ühendused                  |                                                     |                        |                                        |
|----------------------------|-----------------------------------------------------|------------------------|----------------------------------------|
| Konnektor                  | Tüüp                                                | Kaablid                | Seade                                  |
| *                          | VGA-ühendus<br>(taga)                               |                        |                                        |
| AUDIO SISEND               | PC/YPbPr audio<br>ühendus<br>(taga)                 | YPbPr/PC audiokaabel   |                                        |
|                            | HDMI<br>ühendus<br>(taga ja küljel)                 |                        |                                        |
| SPDIF                      | SPDIF<br>(Optiline<br>väljund)<br>Ühendus<br>(taga) |                        | •••••••••••••••••••••••••••••••••••••• |
| TAGUMINE AV                | Külgmine AV<br>(Audio/Video)<br>ühendus (taga)      | Audio Video kaabel     |                                        |
| KÕRVAKLAPID                | Kõrvaklappide<br>ühendus (küljel)                   | «()                    |                                        |
| <b>YPBPR</b><br>* (33337)* | YPbPr<br>Videoühendus<br>(taga)                     | PC YPbPr ühendusjuhe   |                                        |
|                            | USB ühendus<br>(küljel)                             |                        |                                        |
|                            | Cl ühendus<br>(küljel)                              |                        | CAM<br>module                          |
| LAN                        | Etherneti<br>ühendus (taga)                         | LAN / Etherneti-kaabel | ())                                    |

Vaata joonist vasakul. | Võite kasutada kaablit YPbPr VGAsse, et võimaldada YPbPr signaali läbi VGA sisendi. I VGA ja YPbPr ei saa samaaegselt kasutada. | Et võimaldada PC/ YPbPr audiot, peate ühendama audio ühenduseks tagumised audio sisendid YPbPr/PC audiokaablitega. | Kasutades seinale kinnitamise komplekti (turul saadaval kolmandate osapoolte vahendusel), soovitame enne seinale paigaldamist, panna kõik kaablid teleri taha. I Sisestage või eemaldage CI moodul vaid juhul, kui teler on VÄLJA LÜLITATUD. Vaadake seadistamise kohta üksikasialikumalt mooduli kasutusjuhendist. |Iga teleri USB sisend toetab seadmeid kuni 500mA. Suurema kui 500mA väärtusega seadmete ühendamine võib telerit kahjustada. Ühendades oma teleriga HDMI abil seadmeid, peaksite radiatsiooni vältimiseks , ja muretuks andmete ülekandeks kõrgsagedusliku signaali abil (nt 4k sisu) kasutama ferriitidega HDMI kiirkaablit.

 $\triangle$ 

Kui soovite telerit mõne seadmega ühendada, siis veenduge, et nii seade kui teler oleks enne ühenduse loomist välja lülitatud. Peale ühenduse loomist, võite seadmed sisse lülitada ning neid kasutada.

#### Sisse/välja lülitamine

#### Teleri sisselülitamine

Ühendage voolujuhe voolupistikusse (näiteks seina) (220-240V AC, 50 Hz).

Teleri sisselülitamiseks ooterežiimist, kas:

- Vajutage kaugjuhtimispuldil Ooterežiimi nuppu, Programm +/- või numbrinuppe.
- Vajutage teleri juhtkangi keskosa sissepoole või suruge seda üles-/allapoole.

#### Teleri väljalülitamine

Vajutage puldil **Ooterežiimi** nuppu või vajutage joysticki keskosa teleril sisse ja hoidke seda mõni sekund all, TV lülitub ooterežiimile.

#### Teleri täielikuks väljalülitamiseks, võtke toitekaabel seinakontaktist välja.

Märkus: Ootereziimile lülitatud teleril hakkab vilkuma ootereziimi LED-tuli, viidates, et funktsioonid, nagu näiteks Otsing ootereziimil, Over Air alalaadimine või Täimer on aktiivsed. LED-tuli võib plinkida ka siis, kui lülitada teler ootereziimil sisse.

#### Sisse/välja lülitamine

#### Teleri sisselülitamine

Ühendage voolujuhe voolupistikusse (näiteks seina) (220-240V AC, 50 Hz).

Teleri sisselülitamiseks ooterežiimist, kas:

- Vajutage kaugjuhtimispuldil Ooterežiimi nuppu, Programm +/- või numbrinuppe.
- Vajutage teleri kõrvalfunktsioonide lüliti keskele.

#### Teleri väljalülitamine

Vajutage Ooterežiimi nuppu puldil või vajutage TV asuva juhtnupu keskele ja hoidke seda all mõned sekundid, seejärel lülitub TV ooterežiimile.

## Teleri täielikuks väljalülitamiseks, võtke toitekaabel seinakontaktist välja.

Märkus: Ootereziimile lülitatud teleril hakkab vilkuma ootereziimi LED-tuli, viidates, et funktsioonid, nagu näiteks Otsing ootereziimil, Over Air allalaadimine või Täimer on aktiivsed. LED-tuli võib plinkida ka siis, kui lülitada teler ootereziimil sisse.

#### Esmakordsel paigaldamisel

Märkus: Kui te teostate FRANSAT installimist, sisestage enne teleri sisse lülitamist FRANSAT kaart (valikuline) oma teleri Tingimusliku juurdepääsu terminali.

Teleri esmakordsel sisselülitamisel ilmub ekraanile keele valiku menüü. Valige soovitud keel ja vajutage OK. Järgnevates paigalduse etappides seadistage oma eelistusi suunanuppude ja nupu OK abil.

Teisel kuval seadistage oma riigi eelistus. Siinkohal, sõltuvalt Riigi valikust, võidakse teil paluda sisestada ja kinnitada PIN kood. Valitud PIN ei saa olla 0000. PIN kood tuleb sisestada, kui teil seda hiljem, erinevate menüütoimingute korral, teha palutakse. Märkus: M7(\*) operaatori tüüp määratakse vastavalt valitud Keelele ja Riigile, mille sisestate Esmakordsel paigaldamisel.

(\*) M7 on digitaalse satelliitteenuse pakkuja.

Järgmises etapis saate aktiveerida Esittusrežiimi valiku. See seade konfigureerib teie TV seaded looduse säästmiseks ja sõltuvalt kasutatavast TV mudelist võidakse toetatud funktsioonid kuvada ekraani küljee intobänerina. See valiko entet nähtud kasutamiseks ainult kauplustes. Kodus kasutamiseks soovitare valida Kodurežimi. See valiko na saadaval Seaded> Süsteem>Veel menüü alt ja seda saab ka hiljem sisse / välja lülitada. Tehke oma valik ja jätkamiseks vajutage OK.

Sõltuvalt teie teleri mudelist ja riigi valikust võidakse sellel hetkel kuvada Privaatsuse seaded. Selle menüü abil saate seadistada oma privaatsuse õigusi. Helendage funktsioon ja õiguse lubamiseks või keelamiseks kasutage Vasakut või Paremat suunanuppu. Enne muudatuste tegemist lugege iga helendatud funktsiooni kohta ekraanile kuvatavaid selgitusi. Kogu teksti lugemiseks kerige lehekülge üles/alla, kasutades Programm +/nuppu. Oma eelistusi võite muuta igal ajal menüüs Seaded>Süsteem>Privaatsuse seaded. Kui Internetiühenduse valik on välja lülitatud, siis jäetakse Võrgu/interneti seadete kuva vahele ja seda ei kuvata. Kui teil on selle privaatsuspoliitika või selle rakendamise osas küsimusi, kaebusi või kommentaare, palun võtke ühendust aadressil smarttysecurity@vosshub.com.

Helendage Järgmine ja jätkamiseks vajutage kaugiuhtimispuldii nupule OK ja teile kuvatakse Arvutivõrgu/Interneti Seadete menüü. Palun lugege jaotist Ühendus, et juhtmega või juhtmeta ühendust üles seada. Kui soovite, et teie teler tarbiks ooterežimis vähem elektrit, saate Ärkamise funktisooni väja lülitada, seadistades seelle asendisse Väjas (Otf). Peale seadistamise lõpetamist helendage Järgmine ja vajutage jätkamiseks nupup UK.

Järgmisel kuval saate seadistada otsitavate ülekandetüüpide, oma krüpitud kanaliotsingu ja ajavööndi (sõltuvalt riigi valikust) eelistused. Lisaks saate seadistada ülekandetüübi oma lemmikuna. Otsingu protesesi ajal antakse prioriteet valitud ülekandetüübile ja selle kanalid järjekorrastatakse kanalite nimekirja alguses. Lõpetamisel helendage Järgmine ja jätkamiseks vajudage OK.

#### Ülekandetüübi valimisest

Otsinguvaliku ülekandetüübiks määramiseks helendage see ja vajutage OK. Valiku kõrval olevasse kasti ilmub märge. Otsinguvaliku väljalültamiseks tühjendage kast, vajutades OK pärast seda, kui liigutate fookuse soovitud ülekandetüübi valikule. Digitaalantenn: Kui sisse on lülitatud D. Antenni ülekandetüüp, otsib TV digitaalseid maapealseid ülekandeid, kui muud lähteseaded on lõpetatud.

Digitaalkaabel: Kui sisse on lülitatud D. Kaabel ülekandetüüp, otsib TV digitaalseid kaabelülekandeid, kui muud lähteseaded on lõpetatud. Kui soovite teostada kaabelvõrgu otsingut, kuvatakse enne otsingu alustamist vastat vadae. Kui vallet Jah ja vajutate OK, siis saate järgmisel kuval teha valiku Võrk või määratud väärused nagu Sagedus, Võrgu ID ja Otsingu samm. Kui valite El ja vajutate OK, siis saate järgmisel kuval seadistada valikuid Algsagedus, Lõppsagedus ja Otsingu samm. Lõpetamisel helendage Järgmine ja jätkamiseks vajutage nuppu OK.

Märkus: Otsingu kestus sõltub valitud Otsingusammust.

Satelliit: Kui sisse on lültatud Satelliitidi ülekandetüüp, siis otsib TV digitaalseid satelliitidekandeid, kui muud lähteseaded on lõpetatud. Enne satelliititotsingu teostamist tuleb teha mõned seadistused. Kuvatakse menüü, kust saate valida M7 või Fransat operaatori installimise alustamise või standardse installimise.

M7 operaatori installimise alustamiseks valige Installi tüübiks Operaator ja Satelliidi operaatoriks seotud M7 operaator. Seejärel helendage valik Eelistatud skaneerimine ja seadistage see Automaatne kanalite skaneerimine ja automaatse otsingu käivitamiseks vajutage OK . Need valikud saba eekvalida sõituval valitud Keelest ja Riigist, valikutest mille olete eelnevalt teinud esmakordse paigaldamise käigus. Tell võidakse paluda valida HOSD või riigibõhse kanalite nimekiri vasavalt tele M7 operaatori tüübile. Valige üks ja vajutage OK jätkamiseks.

Oodake kuni skaneerimine lõppeb. Nüüd on nimkiri paigaldatud.

M7 operaatori installimise käigus kui soovite kasutada sätteid, mis erinevad vaikimis sätetest mis on valitud Eelistatud skaneerimine valikuites nagu näiteks Manuaalne kanalite skaneerimine ja vajutage jälkamiseks OK nuppu. Järgmiseks kuvatakse menüü Antenni tüüp. Pärast antenni tüübi ja soovitud satelliidi valimist järgmises etapis, vajutage OK, et muuta satelliidi paigaldamise parameetreid vastavas alammenüüs.

Fransat operaatori installiimise alustamiseks seadistage Installi tüübiks Operaator ja seejärel seadke Satelliidi operaatoriks seotud Fransat operaator. Vajutage OK nuppu, et käivitada Fransat installiimine. Saate valida kas automaatse või manuaalse installimise alustamine.

Jätkamiseks vajutage **OK**. Teostatakse Fransat operatoori installimine ja kanalid salvestatakse (kui on saadaval).

Kui valite Installimise tüübiks Standard, jätkate tavalise satelliidi installimisega ja saate vaadata satelliit kanaleid.

Saate Fransat installimise käivitada ka hiljem menüüs Seaded>Installimine >Automaatne kanalite otsing> Satelliit.

Selleks et otsida muid satelliit kanaleid kui M7 kanalid peate käivitama standard installimise. Valige Installimise tüüp Standard ja jätkamiseks vajutage OK nuppu. Järgmiseks kuvatakse menüü Antenni tüüp.

Valida on kolme antenni valiku vahel. Antenni tüüblika võite valida Össene. Üks satelliidikaabel või DISEqC lüliti, kasutades nuppe Vasak või Parem. Pärast antenni tüübi valimist vajutage OK, et näha jätkamise valikuid. Saadaval on valiku Jätka, Transponderite nimekiri ja Seadista LNB. Transponderi ja LNB seadete muutmiseks kasutage vastavaid menükinied.

 Otsene: Kui teil on üks vastuvõtja ja otsene satelilidiantenni, siis valige see antenni tüüp. Jätkamiseks vajutage OK. Valige järgmisel kuval kasutatav sateliliit ja vajutage teenuste otsimiseks OK.

Üks satelliidikaable Kui teil on mitu vastuvõtjat ja üks satelliidikaablisüsteem, valige see antenni tüüp. Jätkamiseks vajutage OK. Konfigureerige seaded, järgides järgmisel ekraanil kuvatavaid juhiseid. Teenuste otsimiseks vajutage OK.

 DISEqC-lüliti: Kui teil on mitu satelliidiantenni ja DISEqC-lüliti, siis valige see antenni tüüp. Jätkamiseks vajutage OK. Järgmisel ekraanil saate seada neli DISEqC seadet (võimalusel). Loendis esimese satelliidi otsinguks vajutage OK.

Analoog: Kui sisse on lülitatud Analoog ülekandetüübi otsing, siis otsib TV analoogülekandeid, kui muud lähteseaded on lõpetatud.

Kuvatakse Dialoogiaken mis küsib, kas aktiveerida vanemlik kontroll. Kui valite JAH, kuvatakse ekraanile vanemlike piirangute valikud: Konfigureerige vastavalt soovile ja lõpetades vajutage OK. Valige Ei ja vajutage jätkamiseks OK, kui te vanemlikke piiranguid aktiveerida ei soovi.

Pärast oluliste seadete tegemist, hakkab TV vastavalt valitud ülekandetüübile otsima saadaolevaid ülekandeid.

Otsingu ajal kuvatakse jooksvad otsingutulemused ekraan alloasa. Piraat kõikde saadaolevat kanalite salvestamist kuvatakse ekraanil menüü **Kanalid.** Kanalite nimekirja saate muuta vastavalt oma eelistustele, kasutades kaadi **Muuda** valikuidi või vajutades lõpetamiseks ja teleri vaatamiseks nuppu **Menüü.** 

Otsingu jooksul võidakse kuvada teade, mis küsib, kas soovite kanaleid loogilise järjestuse (LCN) alusel sorteerida.(\*). Valige JAH ja vajutage OK kinnitamiseks. (\*) LCN on loogiline kanalite numbri-süsteem, mis reastab saadaolevad ülekanded vastavalt kanalite sagedusele (kui on saadaval).

#### Märkused:

M7 kanalite otsimiseks peale Esmakordset installimist peate uuesti teostama esmakordse installimise. Või vajutage Menüü nuppu ja sisenege menüüsse Seaded-Paigaldamine>Automaatne kanaliotsing>Satelliidi. Seejärel teostage samad sammud, mis on kirjeldud satelliidip eeatükis.

Esmakordset paigaldust teostades, ärge telerit välja lülitage. Pange tähele, et olenevalt asukohariigist ei pruugi mõned suvandid olla kasutatavad.

#### Satelliitkanalite tabeli funktsiooni kasutamine

Neid toiminguid saate teostada, kasutades menüüd Seaded>Paigaldamine>Satelliidi seaded>Satelliitkanalite tabel. Sellel funktsioonil on kaks valikut.

Saate alla või üles laadida satelliitkanalite tabeli andmeid. Selleks, et neid toiminguid teostada peab teleriga olema ühendatud USB seade.

Saate USB seadmele üles laadida käesolevaid teenuseid ja seotud satelliite & transpondereid.

Lisaks saate telerisse alla laadida ühe satelliitkanalite tabeli faili, mis on USB seadmele salvestatud.

Kui valite ühe nendest failidest, salvestatakse kõik valitud failis leiduvad teenused ja seotud satelilidid ja transponderid telerisse. Kui paigaldatud on mingeid maapealseid, kaabel ja/või analoog teenuseid, hoitakse need alles ia eemaldatakse ainult satelilitteenused.

Seejärel kontrollige oma antenniseadeid ja vajadusel tehke muudatused. Veteade "Signaal puudub" võib ilmuda, kui antenniseaded ei ole õigesti tehtud.

#### Meedia taasesitamine läbi USB-sisendi

Kasutades teleri USB-sisendeid, saate ühendada oma teleriga 2.5" ja 3.5" tollise (välise elektritoitega HDD) välised kõvakettad või USB mälupulga.

TÄHTISI Enne teleriga ühendamist, varundage oma seadmel oleval failid. Tootja ei ole vastutav mis tahes faili kahju või andmete kaotuse eest. Teatud tüüpi USB-seadmed (MP3-mängijad) või USB kõvakettad/mälupulgad võiivad selle teleriga mitte sobida. TV toetab FAT32 ja NTFS-ketta formaate, kuid salvestamine NTFS-formaadige ei ole võimalik.

Üle 1 TB (tera bait) mälumahuga USB-kõvaketta vormindamisel, võib esineda probleeme.

Oodake ühendamise ja lahtiühendamisega, kuna mängimise seade võib alles faile lugeda. See võib USB-mängijat ja USB-seadet kahjustada. Faili mängimise ajal, ei tohi seadet välja tõmmata.

Teleri USB-sisendiga saate kasutada USB-jaoturit. Sellisel juhul soovitame iseseisva voolutoitega USBjaoturit.

USB sisendit on soovitav kasutada otse, kui ühendate USB kõvakettaga.

Märkus: Pildifailide vaatamise ajal, suudab Meedia Lehitseja menüü kuvada ühendatud USB-seadmelt kuni 1000 salvestatud faili.

#### USB salvestamine

#### Programmi salvestamine

TÄHTIS! Kasutades uut USB-kõvaketast, on soovitatav see esmalt vormindada, kasutades selleks teleri Vorminda ketas funktsiooni, mis asub TV-Salvestised-Seaded menüüs.

Programmi salvestamiseks peate esmalt, enne teleri sisselülitamist, USB-seadme teleriga ühendama. Salvestusrežiimi aktiveerimiseks tuleb teler sisse lülitada.

Salvestamiseks on vaja vähemalt 2 GB vaba mälumahuga USB-seadet ja see peab olema USB 2.0 ühilduvusega. Kui USB ei ühildu, siis ilmub veateade. Salvestades pikalt kestvaid programme, nagu filmid, on soovitatav kasutada USB-kõvakettad (HDD-d).

Programmid salvestatakse ühendatud USB-kettale. Soovi korral saate salvestisi hoiustada/kopeerida ka arvutisse, kuigi neid faile ei saa arvutis mängida. Salvestisi saab mängida ainult läbi TV.

Ajalise nihke ajal võib heli olla sünkroonist väljas. Teler toetab raadio salvestamist. TV võib salvestada programme kuni 10 tunni jooksul.

Salvestatud programmid jagatakse 4GB osadeks. Kui ühendatud USB seadme kirjutamiskiirus pole piisav, võib salvestamine ebaõnnestuda ja ajalise nihke režiim ei pruugi olla kättesaadav.

HD programmide salvestamiseks on soovitav kasutada USB-kõvaketast.

Ärge tõmmake salvestamise ajal USB/HDD seadet välja. See võib ühendatud USB/HDD seadet kahjustada.

Kui AC juhe ühendatakse lahti aktiivse USB-salvestuse taimeri seadistuse ajal, siis salvestus tühistatakse.

Saadaval on multijagamise toetus. Toetatakse maksimaalselt kahte erinevat jagamist. USB ketta jagamist kasuttatakse USB salvestusvalmidusega funktsioonide jaoks. See tuleb vormindada ka esimeseks jagamiseks USB salvestusvalmidusega funktsioonide jaoks.

Mõned striimid võivad tulenevalt signaali probleemidest jääda salvestamata ja seetõttu võib video vahel taasesitamise käigus hanguda.

Salvesta, Mängi, Paus, Kuva (Esitusnimekirja aken) nuppe ei saa teleteksti kuvamise ajal kasutada. Kui salvestamine algab taimeriga, ajal mil teletekston sisse lülitatud, siis lülitatakse teletekst automaatselt välja. Teleteksti kasutamine on keelatud ka salvestamise taasesituse ajal.

#### Salvestamine ajalise nihkega

Ajalise nihke režiimi aktiveerimiseks vajutage programmi vaatamise ajal nupule **Paus.** Ajalise nihke režiimil lülitub programm pausile. Samal ajal salvestatakse programm ühendatud USB-kettale. Vajuta nuppu **Mängi**, et vaadata peatatud programmi stopp-momendist alates. Vajutage nuppu **Stopp**, et ajalise nihke režiim katkestada.

Ajalist nihet ei saa kasutada raadiorežiimil.

Te ei saa kasutada ajalise nihke tagasikerimise funktsiooni enne, kui olete jätkanud taasesitust või edasikerimise funktsiooni.

#### Kiirsalvestamine

Vajutage nuppu Salvesta, et alusta programmi vaatamise käigus kohest salvestamist. Võite vajutada uuesti kaugiohtimispuldil nuppu Salvesta, et salvestada järgmine saade pärast elektroonilisest programmijuhist programmi valimist. Kiirsalvestamiseks, vajutage nuppu Stopp.

Salvestamise ajal ei saa lülituda teisele programmile ega vaadata Meedia Lehitsejat. Programmi salvestamise ajal või ajalise nihke korral, kui ühendatud USB-seadme kiirus pole piisav, võib ilmuda hoiatusteade.

#### Salvestatud programmide vaatamine

Valige Salvestised TV menüüst. Valige nimekirjast salvestatud saade (kui on eelnevaid salvestusi). Vajutage nuppu OK, et vaadata menüüd Valikud. Tehke valik ja vajutage nuppu OK.

Märkus: Mahamängimise ajal ei saa vaadata Põhimenüüd ega teisi menüü seadeid.

Vajutage nupule **Stopp**, et mahamängimine peatada ja naasta **Salvestiste** nimekirja.

#### Aeglane Edasikerimine

Kui vajutada salvestatud programmide vaatamise ajal nupule Paus, siis käivitub aeglase edasikerimise tunktsioon. Aeglaseks edasikerimiseks saate kasutada Kiire edasikerimise nuppu. Nupu Kiire edasikerimine kiirus.

#### Salvestusseaded

Valige kaart Seaded menüüst TV>Salvestised, et seadistada salvestusseaded ja vajutage OK.

Ketta vormindamine: Ketta vormindamise valikut saate kasutada ühendatud USB ketta vormindamiseks. Ketta vormindamise funktsiooni kasutamiseks tuleb kasutada PIN koodi.

Märkus: Vaikimisi PIN koodiks võib olla 0000 või 1234. Kui olete PIN koodi määratlenud (nõutav sõltuvalt teie riigi valikust), siis Esmakordse paigaldamise käigus kasutage oma määratud PIN koodi.

TÄHTIS! USB seadme vormindamine kustutab sellelt KOGU teabe ja faili-süsteem muudetakse FAT32. Üldjuhul parandatakse sellega kõik töötörked, kuid kaotate KOGU olemas oleva teabe.

Kui salvestamise alguses kuvatakse ekraanile teade "USB ketta kirjutamiskiirus on salvestamiseks liiga aeglane", siis proovige salvestamist uuesti alustada. Kui sama veateade kuvatakse uuesti, on võimalik, et teie USB-seade ei vasta nõutud kiiruse nõuetele. Proovige ühendada teine USB-seade.

#### Meedialehitseja

Saate esitada muusika- ja filmifaile ning fotosid, mis on salvestatud USB mäluseadmele ja ühendatud selle teleriga. Ühendage USB mäluseade ühte teleri küljel asuvatest USB-sisenditest.

Pärast USB mäluseadme teleriga ühendamist kuvatakse ekraanile menüü Meedialehitseja. Hilisem ligpääs ühendatud USB seadme sisule on võimalik igal ajal menüü Allikad kaudu. Valige sellest menüüst sobiv USB sisend ja vajutage OK. Seejärel valige sobiv fail ja selle kuvamiseks või esitamiseks vajutage OK.

Saate muuta Meedia Lehitseja eelistusi, kasutades Seadete menüüle on paida seadete menüüle on võimalik ekraani alaosas kuvatava inforiba kaudu, kui vajutatakse nupule Info samal ajal, kui esitatakse video- või fotdralii. Vajutage nuppu Info, helendage inforiba paremal poolel asuv hammasrata sümbol a vajutage OK. Saadaval on menüüd Pilli seaded, Heli seaded, Meedialehitseja seaded ja Valikud. Nende menüüde sisu võib muutuda vastavat hetkel avatud meediafalii tüübile. Helifalide taasesitamisel on saadaval ainut menüü Heliseaded.

| Ahela/Juhuesitusrežiimi valikud     |                                                                                     |  |
|-------------------------------------|-------------------------------------------------------------------------------------|--|
| Alustage taasesitust ja aktiveerige | Kõiki nimekirjas<br>olevaid faile<br>mängitakse pidevalt<br>originaaljärjestuses.   |  |
| Alustage taasesitust ja aktiveerige | Sama faili mängitakse<br>pidevalt (korrates).                                       |  |
| Alustage taasesitust ja aktiveerige | Kõiki nimekirjas olevaid<br>faile mängitakse<br>üks kord juhuslikus<br>järjekorras. |  |
| Alustage taasesitust ja aktiveerige | Kõiki nimekirjas olevaid<br>faile mängitakse samas<br>juhuslikus järjekorras        |  |

Inforiba funktsioonide kasutamiseks helendage vastava funktsiooni sümbol ja vajutage **OK**. Funktsiooni oleku muutmiseks helendage vastava funktsiooni sümbol ja vajutage **OK** nii mitu korda, kui vaja. Kui sümbolil on punane rist, siis on see deaktiveeritud.

#### FollowMe TV

Tahvelarvutiga saate vaadata oma smart TV hetkel käivat ülekannet kasutades**FollowMe TV** funktsiooni. Paigaldage asjakohane Smart Center rakendus oma mobiilseadmesse. Käivitage rakendus.

Lisainformatsiooni selle funktsiooni kasutamise kohta vaadake kasutatava seadme kasutusjuhendist.

Märkus: Söltuvalt mudelist ei pruugi teie teler seda funktsiooni toetada. Rakendus ei ühildu kõikide mobiilseadmetega. Mõlemad seadmed peavad olema lülitatud samasse võrku.

#### CEC

See funktsioon võimaldab kontrollida CEC-toega seadmeid, mis on ühendatud läbi HDMI porti, kasutades teleri kaugjuhtimispulti.

Esmait tuleb seada CEC valik menüüs Seaded-Süstems-Veel olekusse Lubatud Vajutage nupule Allikas ja valige HDMI sisendiga ühendatud CEC-seade menüüst Allikate nimekiri. Kui uus CEC seade on ühendatud, siis ilmub Allikate loetelu menüüsse selle seade nimi ja mitte enam HDMI porti nimi (näiteks DVD-mängija, salvesti 1 jne).

TV pult täidab, pärast ühendatud HDMI allika valimist, oma põhiülesandeid automaatselt. Töö lõpetamiseks ja teleri taasjuhtimiseks puldiga, hoidke puldil "0-Null" nuppu all 3 sekundit.

CEC funktsionaalsuse keelamiseks seadistage vastav valik menüüst Seaded>Süsteem>Veel.

TV toetab ka ARC (Audio Return Channel) funktsiooni. See funktsioon on audio link, mis on mõeldud asendama teleri ja teiste audio-süsteemide (A/V vastuvõtja või kõlari süsteem) vahelisi kaableid.

Kui ARC on aktiivne, siis TV teisi audio-väljundeid automaatselt ei vaigista. Teil tuleb vähendada TV helitugevust nulli käsitsi, kui soovite kuulda heli vaid ühendatud heliseadest (samuti nagu teiste optiliste ja koaksiaat-digitaalsete audio-väljunditega). Ühendatud seadme helitugevuse muutmiseks, siis tuleb valida see seade allikate lotetlust. Sellise juhul suunatakse helitugevuse kalvid ühendatud heliseadele.

Märkus: ARC on toetatud läbi HDMI2/HDMI3 sisendi.

#### Süsteemi heli juhtimine

Võimaldab Audio võimendit/Vastuvõijat teleriga kasutada. Helitugevust saab kontrollida teleri kaugjuhtimispuldiga. Selle funktsiooni aktiveerimiseks seadke Kõlarl valik menüüs Seaded>Süsteem>Veel olekusse Võimendi. TV kõlarid vaigistatakse ja heli tagatakse vaadatavas allikas ühendatud helisüsteemiaa.

Märkus: Audio seade peaks toetama Süsteemi heli juhtimise funktsiooni ja CEC peaks olema seatud Lubatud.

#### Seadete menüü sisukord

| Pil    | ldimenüü sisukor                                        | d                                                                                                    |  |
|--------|---------------------------------------------------------|----------------------------------------------------------------------------------------------------|--|
| Režiim |                                                         | Saate muuta pildirežiimi, et see sobiks teie eelistuste või nõudmistega. Pildirežiimi võib<br>seada üheks järgnevatest: Kino, Mängu (valikuline), Sport, Dünaamilline ja Naturaalne.<br>Dotly Vision režiimid: Dobly Vision sisu laidmisel on menüb Kino ja Loomuliku režimi asemet saadaval<br>režiimid Daby Vision Dark (jume) ja Dobly Vision fägit (hele).                                                                        |  |
|        | Kontrast                                                | Seadistab kuva heleduse ja tumeduse väärtused.                                                                                                    |  |
|        | Eredus                                                  | Seab ekraani eredusväärtused.                                                                                                    |  |
|        | Teravus                                                 | Seab ekraanil kuvatavate objektide teravusväärtused.                                                                                                    |  |
|        | Värv                                                    | Seab värviväärtused, kohandab värve.                                                                                                    |  |
| En     | ergia säästmine                                         | Energia säästu seadistamiseks olekusse Kasutaja, Miinimum, Meedium, Ekraan<br>väljas või Väljas.<br>Märkus: Saadokvad valikud võivad erineda sõltuvalt valitud Režiimist.                                                                                                    |  |
|        | OLED valgustus                                          | See säte kontrollib OLED valgustuse taset. See funktsioon ei ole aktiivne, kui<br>Energiasäästu režiim on seadistatud muule valikule kui Kasutaja.                                                                                                    |  |
| Tä     | psemad seaded                                           |                                                                                                    |  |
|        | Dünaamiline<br>kontrast                                 | Saate muuta dünaamilise kontrasti väärtuse soovitud tasemele.                                                                                                    |  |
|        | Müra<br>vähendamine                                     | Kui ülekantav signaal on nõrk ja pildil on müra, kasutage Müra vähendamise sätet, et müra vähendada.                                                                                                    |  |
|        | Värvi<br>temperatuur                                    | Seab soovitud värvitemperatuuri väärtuse. Jahe, Normaalne, Soe ja Kasutaja valikud on saadaval.                                                                                                    |  |
|        | Valgepunkt                                              | Kui Värvi temperatuuri valik on seadistatud Kasutajale, ei ole see seade võimalik.<br>Suurendage pildi soojust või jahedust vajutades vasakut või paremat nuppu.                                                                                                    |  |
|        | OLED kiire<br>paneeli puhastus                          | Paneeli võite puhastada käsitsi, et OLED-paneeli kaitsta ja selle tööiga pikendada. See<br>võtab aega umbes 10 minutit ja seejärel lülitub teler automaatselt välja. Ärge eemaldage<br>toitejuhet sel ajal vooluvõrgust. Enne selle toimingu teostamist lugege täiendavat teavet<br>jaotisest OLED TV üldine kasutamine.                                                                                                    |  |
|        | OLED-paneeli<br>mürapuhastus                            | Paneeli võite puhastada käsitsi, et OLED-paneeli kaitsta ja selle töölga pikendada. See<br>võtab aega umbes 1 tunni ja seejärel lülitub teler automaatselt välja. Ärge eemaldage<br>totejuhet sel ajal vooluvõrgust. Seda protseduuri ei soovitata teostada rohkem kui kord<br>aastas või kui seda nõuda volitaute teeninduspersonal. Enne selle toimingu teostamist<br>lugege täindavat teavet jaotisest OLED TV ülidine kasutamine. |  |
|        | Pildi suumimine                                         | Seadistab pildi suuruse formaadi.                                                                                                    |  |
|        | Pildi<br>liigutamine                                    | See valik võib olla saadaval vastavalt Pildi suurenduse seadistustele. Helendage see<br>ja vajutage OK, seejärel kasutage suunanuppe pildi üles- või allapoole liigutamiseks.                                                                                                    |  |
|        | Filmi mõte (Movie<br>Sense).                            | Vajutage nuppu vasak/parem, et seadistada Filmi mõte kui Madal, Keskmine, Kõrge<br>või Valjas. Samal ajal kui filmi mõtet aktiveeritakse, optimeeritakse teleri videosätted<br>liikuvateks kujutisteks, et saavutada parem kvaliteet ja loetavus.                                                                                                    |  |
|        | Filmimõtte<br>Esitlussalvestus<br>(Movie Sense<br>Demo) | Kui valik Filmi mõte on seatud kui Madal, Keskmine või Kõrge, on saadaval see<br>režiim. Vajutage nuppu OK, et aktiveeruks demorežim. Samal ajal kui esitlussalvestuse<br>režiim aktiveeritakse, jaotub erkara kaheks osaks, üks mängib filmimõte legevustikku,<br>teine mängib normaalsed teleriekraani sätteid. Tühistamiseks vajutage uuesti nuppu OK.                                                                             |  |
|        | Filmirežiim                                             | Filmid on lindistatud erineval hulgal kaadritega sekundites tavatelevisioonis. Lülitage<br>see valik sisse, et näha filme vaadates kiireid stseene puhtalt.                                                                                                    |  |
|        | Nahatoon                                                | Nahatooni saab muuta vahemikus -5 ja 5.                                                                                                    |  |
|        | Värvi<br>kohandamine                                    | Kohandab soovitud värvitooni.                                                                                                    |  |
|        |                                                         |                                                                                                    |  |

|                       | HDMI täisulatus                                                                                                    | Kui vaatate HDMI allikat, on see funktsioon nähtav. Seda funktsiooni võite kasutada<br>pildi mustavärvi tugevdamiseks.                                                                                                    |  |
|-----------------------|----------------------------------------------------------------------------------------------------|----------------------------------------------------------------------------------------------------|--|
| Dolby Vision teavitus |                                                                                                    | Seadistab teate kuvamise eelised Dolby Vision sisu puhul. Kui seadistuseks on Sees,<br>siis kuvatakse Dolby Vision sisu leidmisel ekraani paremasse alumisse nurka Dolby<br>Vision logo.                                                                                                    |  |
| PC                    | asetus                                                                                                    | Ilmub ainult siis, kui sisend allikaks on seatud VGA/PC.                                                                                                    |  |
|                       | Autopositsioon                                                                                                    | Optimeerib automaatselt ekraani. Optimeerimiseks vajutage OK.                                                                                                    |  |
|                       | H Positsioon                                                                                                    | See funktsioon tõstab pildi horisontaalselt ekraani paremale või vasakule poolele.                                                                                                    |  |
|                       | V Positsioon                                                                                                    | See funktsioon liigutab pilti vertikaalselt ekraani üla- või alaserva suunas.                                                                                                    |  |
|                       | Punktkell                                                                                                    | Punktkella (Dot Clock) muudatused korrigeerivad interferentsi, mis ilmneb vertikaalse<br>punktina intensiivselel presentatsioonidel nagu näiteks arvutustabelitel või paragrahvidel või teksit väiksemates fontides.                                                                                                 |  |
|                       | Faas                                                                                                    | Sõltuvalt sisend allikast (arvuti vms.) võite näha ekraanil virvendavat või müraga pilti.<br>Parema pildi tagamiseks võite kasutada erinevaid faase.                                                                                                    |  |
| Pixellence Demo       |                                                                                                    | Pixellence funktsioon optimeerib TV videoseadeid ja aitab saavutada parema<br>pildikvaliteedi. Vajutage nuppu OK Pixellence'i demorežilmi aktiveerimiseks, et kogeda<br>Pixellence'i kvaliteeti. Tuhistamiseks vajutage uuesti nuppu OK. Kui suvandi Režiim<br>väärtuseks on seatud Mängu, pole see suvand saadaval. |  |
| Lähtestamine          |                                                                                                    | Lähtestab pildi seaded tehase vaikeseadeteks (välja arvatud Mängu režiimil).                                                                                                    |  |
| VG                    | VGA (PC) režiimis on mõned Pildi menüü valikud kättesaamatud. Selle eest lisatakse VGA režiimi seaded Pildi menüüsse. olles PC režiimil. |                                                                                                    |  |

| Helimenüü sisukord                                         |                                                                                                    |  |  |  |  |
|------------------------------------------------------------|----------------------------------------------------------------------------------------------------|--|--|--|--|
| Helitugevus reguleerimine.                                 |                                                                                                    |  |  |  |  |
| Ekvalaiser                                                 | Valib ekvalaiseri režiimi. Kasutaja seadeid saab teha ainult Kasutaja režiimis.                                                                                                    |  |  |  |  |
| Balanss                                                    | Saab reguleerida, et kas heli tuleb paremast või vasakust kõlarist.                                                                                                    |  |  |  |  |
| Kõrvaklapid                                                | Kõrvaklappide helitugevuse reguleerimine.<br>Kuulmiskahjustuste vältimiseks kontrollige enne kõrvaklappide kasutamist, et nende<br>helitase oleks seatud madalaks.                                                                                                    |  |  |  |  |
| Heli režiim                                                | Saate valida helirežiimi (kui valitud kanal seda toetab).                                                                                                    |  |  |  |  |
| Bluetooth                                                  | Vajutage OK, et avada Bluetoothi menüü. Selle ekraani kasutamisel saate avastada<br>ja ühendada oma teleriga Bluetooth juhtmevaba tehnoloogia kasutamist võimaldavaid<br>heliseadmeid.                                                                                                    |  |  |  |  |
| AVL (Automaatne<br>Helitugevuse<br>Piiramine)              | Seadistab helitaseme, et see oleks erinevate programmide vahel erinev.                                                                                                    |  |  |  |  |
| Kõrvaklapid/Lineout                                        | Kui ühendate välise võimendi oma teleriga kasutades kõrvaklappide pistikut võite<br>valida funktsiooniks Lineout. Kui olete TV-ga ühendanud kõrvaklapid, seadke valik<br>Kõrvaklappidele. Kui seadistuseks on valitud Lineout, seadistateke kõrvaklappide<br>peas helitase maksimumile ja see võik kahjustada teie kuulmist. |  |  |  |  |
| DTS TruSurround<br>HD Lubab või keelab DTS TruSurround HD. |                                                                                                    |  |  |  |  |
| Digitaalne Väljund                                         | Seab digitaalse audioväljundi.                                                                                                    |  |  |  |  |
| Bassi heli                                                 | Juhib bassi helitaset. Seadistamiseks kasutage Vasak või Parem nuppu.                                                                                                    |  |  |  |  |
| Võrgu monüü sisukord                                       |                                                                                                    |  |  |  |  |

| Võrgu menüü sisukord                                                                                                    |                                                                                                    |  |  |
|----------------------------------------------------------------------------------------------------|----------------------------------------------------------------------------------------------------|--|--|
| Võrgu tüüp Võrguühenduse keelamine või ühenduse tüübi muutmine.                                                                          |                                                                                                    |  |  |
| Juhtmevabade Alustage juhtmevabade võrkude otsinguga. See valik on saadaval, kui Võr<br>võrkude otsing seadistatud kui Juhtmevaba seade. |                                                                                                    |  |  |
| Vajutage wifi-ruuteril<br>nuppu WPS                                                                                                    | Kui teie modemil/ruuterii on WPS, siis saate seadme selle valiku abil otse ühendada.<br>Helendage see valik ja vajutage OK. Minge oma modemi/ruuteri juurde ja vajutage sellel<br>WPS-nupule, et luua ühendus. See valik on saadaval, kui Võrgu tüüp on seadistatud<br>kui Juhtmevaba seade. |  |  |
| Interneti Kiiruse Test                                                                                                    | Alustage kiiruse testiga, et kontrollida ühenduse ribalaiust. Testi lõppemisel kuvatakse<br>tulemused ekraanile.                                                                                                    |  |  |
| Täpsemad seaded                                                                                                    | Muutke oma teleri IP ja DNS seadeid.                                                                                                    |  |  |
| Wake On (Ärkamine)                                                                                                    | Selle funktsiooni lubamiseks või keelamiseks seadke valik Sees või Väljas.                                                                                                    |  |  |
| Märkus: Selle menüü valikute üksikasjalikku teavet lugege jaotisest Ühenduvus.                                                           |                                                                                                    |  |  |

| Paigaldamise menüü sisukord                        |                                                                                                    |  |  |  |
|----------------------------------------------------|----------------------------------------------------------------------------------------------------|--|--|--|
| Automaatne<br>kanaliteotsing<br>(Taashäälestamine) | Kuvab auotmaatsed häälestusfunksiooid. D. Antenn: Otsib ja salvestab õhukaudsed<br>DVB jaamad. D. Kaabel: Otsib ja salvestab kaabel DVB kanalid. Analoog: Otsib ja<br>salvestab analoogkanalid. Satelliit: Otsib ja salvestab satelliitkanalid.                                                                                                    |  |  |  |
| Manuaalne kanalite skaneerimine                    | Seda seadet saate kasutada ülekandesageduse otsesisestamiseks.                                                                                                    |  |  |  |
| Võrgukaudne<br>kanaliotsing                        | Otsib ülekandesüsteeni seotud kanaleid. D. Antenn: Otsib antenni kaudu edastatavaud<br>kanaleid. D. Kaabel: Otsib kaabii kaudu edastatavaud kanaleid. Satelliit: Otsib<br>satelliirVõrgu kaudu edastatavaud kanaleid.                                                                                                    |  |  |  |
| Analoogkanalite<br>peenhäälestus                   | Seda funktsiooni saate kasutada analoogkanalite peenhäälestuseks. See funktsioon<br>ei ole saadaval, kui analoogkanaleid ei ole salvestatud ja kui hetkel vaadatav kanal ei<br>ole analoogkanal.                                                                                                    |  |  |  |
| Satelliidi seaded                                  | Sateliidi seadete konfigureerimine. Sateliitiide nimekiri: Kuvab saadaolevad<br>sateliidi Saate nimekirjas Lisada, Kustutada sateliiti voi Muuta sateliidi seadeid.<br>Antenni Installeerimine: Saate muuta sateliitanterni seadeid jaVõi alustada sateliiti<br>skaneeringu. Sateliitikanalite tabel: Seotud seadete abil saate laadida alla või üles<br>sateliitikanalite tabeli andmeid.    |  |  |  |
| Paigaldamise<br>seaded (valikuline)                | Kuvab paigaldamise seadete menüü. <b>Ooteražimi otsing</b> (*): Ooteražimi otsib teie<br>teler uusi või puuduvaid kanaleid. Kõik leitud uued telekanalid kuvatakse. <b>Dünaamiline<br/>kanalivärskendamine</b> (*) Kui see valik on aktiveeritud, rakendatakse vaatamise ajal<br>automaatselt ülekande muutusi, nagu sagedus, kanalinimi, subtiitrite keel jne.<br>(*) Otemasuk sübu mudeikt. |  |  |  |
| Kodu transponderi<br>seadistamine (*)              | Kasutades seda menüüd saate redigeerida põhi ja varundus kodutransponderite<br>parameetreid, kaasa arvatud seotud M7 operaatori Pid, mida kasutatakse kanalite<br>inmekriga allaaladimiseks. Valige oma eelistused ja sätete salvestamiseks vajutage<br>Rohelist nuppu. Seejärel alustage M7 operaatori installimist kasutades Automaatset<br>kanalite skaneerimist Satelliitide menüüd.      |  |  |  |
| Teenuseloendi<br>tühjendamine                      | Kasutage seda sätet, et kustutada salvestatud kanalid. Seda sätet näeb ainult juhul, kui <b>Riigi</b> valikuks on seatud Taani, Rootsi, Norra või Soome.                                                                                                    |  |  |  |
| Valige aktiivne võrk                               | See seade lubab teil valida ainult need ülekanded, mis on toodud kanalite nimekirjkas.<br>See funktsioon on saadaval ainult riikliku valikuna Norras.                                                                                                    |  |  |  |
| Signaali info                                      | Seda menüü kirjet saab kasutada selleks, et vaadata signaaliga seotud informatsiooni,<br>nt. saadavalolevate sageduste signaali tugevust/kvaliteeti, võrgu nime jne.                                                                                                    |  |  |  |
| Esmakordsel<br>paigaldamisel                       | Kustutab kõik salvestatud kanalid ja seaded, lähtestab TV tehaseseaded.                                                                                                    |  |  |  |
| Fransati suvandid                                  | Kuvab Fransati suvandid.                                                                                                    |  |  |  |
| Vanemlikud<br>piirangud                            | Kuvab vanemlike piirangute suvandid. Hetkeseadete vaatamiseks sisestage<br>esmakordsel seadistusel määratud PIN-kood.                                                                                                    |  |  |  |
| Süsteemiteave                                      | Kuvab süsteemiteabe.                                                                                                    |  |  |  |
| Vastuvõtuteave                                     | Kuvab hetkel kehtiva teabe satelliitvastuvõtu kohta.                                                                                                    |  |  |  |
| CAS-moodul                                         | Kuvab hetkel kehtiva teabe CAS-mooduli kohta.                                                                                                    |  |  |  |
| Uuendamine                                         | Kuvab tarkvara uuendamise suvandid.                                                                                                    |  |  |  |

| Installimise menüü sisukord |                                  |                                                                                                    |  |  |
|-----------------------------|----------------------------------|----------------------------------------------------------------------------------------------------|--|--|
| Tinglik Juurdepääs          |                                  | Kontrollib võimalusel tingliku juurdepääsu mooduleid.                                                                                                    |  |  |
| Keel                        |                                  | Võite sõltuvalt ülekandjast a riigist valida teise keele.                                                                                                    |  |  |
| Privaatsuse seaded<br>(*)   |                                  | Hallake oma privaatsuse õigusi nutiteleriga seotud rakendustes. Menüüsse sisenemiseks<br>vajutage <b>OK</b> ja seadistage oma õigused/eelistused.                                                                                                    |  |  |
| Vanemlik                    |                                  | Vanemlike seadete muutmiseks sisestage korrektne salasõna. Saate selles menüüs<br>mugavalt kohandada Menüü luku, Vanuselise luku, Laste luku või Juhiste seadeid.<br>Saate seadistada ka uue PIN koodi või muuta Vaikimisi CICAM PIN koodi, kasutades<br>vastavaid seadeid.<br>Märkus: Kõned menüü valkud ei pruvgi Esmakordse Paigaldamise käigus sõttuvalt riigist saadaval ole.<br>Märkus: Kõned menüü valkud ei pruvgi Esmakordse Paigaldamise käigus sõttuvalt riigist saadaval ole.                                                                                          |  |  |
| Ku                          | upäev/Kellaaeg                   | valikusti, siis esmakorase paigaidamise kalgus kasutage oma maaratud Pirv koodi.<br>Seab kuupäeva ja kellaaja.                                                                                                    |  |  |
| Allikad                     |                                  | Saate muuta nimesid, lubada ja keelata valitud allikavalikuid. Saadaval on ka Tavaline,<br>Laiendatud ja Keelatud valikud HDM allikate jaoks. Tavaline ja Laiendatud valik<br>mõjutab valitud HDMI allika värisesäeid. Selleks, et vaadata 4K või HDR pilte HDMI<br>allikast, peab seotud allika seadistus olema seatud Laiendatud olekuse, ku ühendatud<br>seade on HDMI 2.0-e ja järgimste versioonidegu hühdu. Seadistage olekuses Tavaline<br>kui ühendatud seade on HDMI 1.4 ühidurusega. Seadistage valsuvat või keelake<br>seotud HDMI allikas seadistate valikuks Keelatud |  |  |
| Ju                          | urdepääs                         | Kuvab TV juurdepääsu seaded.                                                                                                    |  |  |
|                             | Kuulmisvaegus                    | Võimaldab ülekande poolt pakutavad spetsiaalsed funktsioonid.                                                                                                    |  |  |
|                             | Heli Kirjeldus                   | Pimedate või vaegnägijate jaoks esitatakse narratiiv. Vajutage <b>OK</b> et vaadata kõiki<br><b>Helikirjelduse</b> menüü valikuid. See funktsioon on saadaval ainult siis, kui ülekandja<br>seda toetab.<br><i>Märkus:</i> Helikirjelduse funktsioon ei ole saadaval salvestamise või ajalise nihke režiimis.                                                                                                    |  |  |
|                             |                                  | Kui seda funktsiooni toetab teie TV, saate vaadata oma ESN(*) numbrit ja deaktiveerida<br>Netflix.<br>(*) ESN number on unikaalne Netflix ID, loodud spetsiaalselt identifitserima teie telerit.                                                                                                    |  |  |
| Netflix                     |                                  | Märkus: 4K video striimimiseks on vajalik minimaalselt 25Mb/s kiirusega interneti ühendus – Näiteks leiate<br>rohkem infol 4K sisu striimimise kohta Nettiis veebilähell (https://hep.nettikc.com/en/ode/13444), Kui alustate<br>interneti kaudu video sisu striimimisega, analüläsites tele in internetiknous konlatelle taisi EH Voi 44K<br>kvaliteed tuvastamine võib võtta pisut eega või aeglase ühenduse puhul ei pruugi see olla saadaval. Kui te<br>pole kindel, paeke kontorillina oma interneti kinust tenuse pakkuja kõest.                                             |  |  |
| Ro                          | hkem                             | Kuvab TV teised võimalikud seaded.                                                                                                    |  |  |
|                             | Menüü Ajalõpp                    | Muutke menüüakende kuvamise aega.                                                                                                    |  |  |
|                             | Ooterežiimi LED                  | Kui see on seadistuses Väljas, siis ootel LED tuli ei põle, kui teler on ooterežiimis.                                                                                                    |  |  |
|                             | HBBTV(*)                         | Saate lubada või keelata selle funktsiooni, seades valiku Sees või Väljas.                                                                                                    |  |  |
|                             | Tarkvara<br>uuendused            | Veenduge, et teie teleris oleks uusim püsivara. Menüü valikute vaatamiseks vajutage OK.                                                                                                    |  |  |
|                             | Rakenduse<br>Versioon            | Kuvab praeguse tarkvaraversiooni.                                                                                                    |  |  |
|                             | Subtiitriterežiim                | Seda valikut kasutatakse selleks, et valida milline subtiitriterežiim on ekraanil (DVB<br>subtiiter/Teleteksti subtiiter), kui mõlemad variandid on saadaval. Vaikimisi väärtuseks<br>on DVB subtiiter. See funktsioon on saadaval ainult riikliku valikuna Norras.                                                                                                    |  |  |
|                             | Automaatne TV<br>Väljalülitamine | Seab soovitud aja, et teler läheks automaatselt ooterežiimile, kui seda pole teatud aja<br>kasutatud. Seda suvandit saab seada 1 kuni 8 tunniks 1-tunniste sammudega. Te võite<br>selle suvandi ka keelata, seades väärtuseks Väljas.                                                                                                    |  |  |
|                             | Biss Võti                        | Biss on satelliidi signaali skrambleerimissüsteem mida mõned teleilekanded kasutavad.<br>Kui peate ülekandele sisestama BISS võitne, saate kasutada seda seadet. Helendage<br>Biss võit ja vajutage OK et sisestada soovitud ülekandele võit.                                                                                                    |  |  |

| Esitlusrežiim See režiim valige esitlusrežiimi jaoks. Kui Esitlusrežiim on aktiivne, ei pruugi menüükirjed olla saadaval.                                                                      |                                                                                                    |
|----------------------------------------------------------------------------------------------------|----------------------------------------------------------------------------------------------------|
| AVS (Audio<br>Video jagamine)                                                                                                    | AVS funktsioon lubab teil jagada faile, mis on salvestatud teie nutitelefoni või tahvlisse.<br>Kui teil on ühilduv nutitelefon või tahvel ja installitud vajalik tarkvara, saate jagada/esitada<br>pille oma TV-s. Lisainformatsiooni vaadake oma jagamistarkvara juhistest. |
| Power Up Režiim                                                                                                    | Selle sättega saate seadistada power up režiimi eelistused. Viimase Oleku ja<br>Ooterežiimi valikud on saadaval.                                                                                                    |
| Virtuaalne<br>kaugjuhtimine Lubab või keelab virtuaalse kaugjuhtimise funktsiooni.                                                                                                    |                                                                                                    |
| CEC Selle seadega saate lubada või keelata täielikult CEC funktsionaalsuse. Funktsi<br>lubamiseks või keelamiseks vajutage Vasakut või Paremat nuppu.                                          |                                                                                                    |
| CEC Automaatne<br>Sisse Lülitamine                                                                                                    | See funktsioon võimaldab ühendatud HDMI-CEC ühildavusega seadmel lülitada sisse<br>TV ja lülitada oma sisend allikale automaatselt. Funktsiooni lubamiseks või keelamiseks<br>vajutage Vasakut või Paremat nuppu.                                                            |
| Kõlarid Selleks, et kuulda TV heli ühendatud sobivatest kõlaritest, valige seade Võ<br>kasutada TV kaughjuhtimispulti, et kontrollida audioseadme helitaset.                                   |                                                                                                    |
| Nutipuldi menüüekraani avamiseks vajutage OK. Selle ekraani kasutamisel<br>avastada ja ühendada orma teleriga Bluetooth juhtmevaba tehnoloogia rakenu<br>võimaldavaid kaugilnitavaid seadmeid. |                                                                                                    |
| Näita kõiki küpsi-<br>seid (*) Kuvab kõik salvestatud küpsised.                                                                                                    |                                                                                                    |
| Kustuta kõik<br>küpsised (*) Kustutab kõik salvestatud küpsised.                                                                                                    |                                                                                                    |
| 000                                                                                                    | Kuyah ayatud lähtakaadiga tarkyara liteantsiinfa                                                                                                    |

#### TV üldine kasutamine

#### Kanalite Nimekirja kasutamine

TV paigutab köik salvestatud kanalid kanalit nimektirja. Kanalite nemüv valikuid kasutades saab muuta kanalite nimektirja, seada lemmikuid või aktiivseid kanaleid. Vajutage nuppu OK, et avada kanalite nimektiri. Nimekrijas olevate kanalite filtreerimiseks või käesoleva nimektirja muudatuste tegemiseks kasutage Filtreeri ja **Muuda** kaartide valikuid. Helendage soovitud kaart ja vajutage OK, et näha saadavalolevaid valikuid.

Märkus: Käsklused Teisalda, Kustuta ja Muuda nime menüüs TV>Kanalid>Muuda ei ole saadaval kanalite jaoks, mis ei ole M7 operaatori poolt ülekantud.

#### Lemmikute nimekirja haldamine

Saate luua oma lemmikkanalitest neli erinevat nimekiria. Sisenege menüüsse TV>Kanalid või vajutage nuppu OK, et avada menüü Kanalid. Helendage kaart Muuda ja vajutage OK, et näha muutmise valikuid ja valida Märgista kanal/vabasta kanal märgistusest valik. Valige nimekiriast soovitud kanal, vajutades nuppu OK samal ajal, kuj kanal on helendatud. Te saate teha mitmeid valikuid. Samuti saate kasutada valikut Märgista kanal/vabasta kanal märgistusest, et valida kõik nimekirias olevad kanalid. Seejärel vajutage nuppu Tagasi/Naase, et naasta menüü Muuda valikute juurde. Valige Lisa/eemalda lemmikud ja vajutage uuesti nuppu OK. Kuvatakse lemmikkanalite nimekiri. Seadistage soovitud nimekiria valik valikule Sees. Valitud kanal/id lisatakse nimekiria. Selleks, et eemaldada kanal või kanalid lemmikute nimekiriast järgige samu samme ning valige soovitud nimekirja valikuks Väljas.

Saate kasutada filtreerimise funktsiooni menüüs Kanalid, et filtreerida kanaleid kanalite nimekirjas pöisvalt vastavalt teie eelistustele. Näiteks kasutades Filtreeri kaardi valikuid, saate seadistada ühe oma neljast lemmikute nimekirjast, et seda kuvataks alati kui kanalite nimekiri avatakse.

#### Vanemakontrolli seadete seadistamine

Vanemakontrolli menüü valikuid saab kasutada, et keelata kasutajatel teatud programmide ja kanalite vaalamine ja menüüde kasutamine. Need seaded on asukohas Seaded>Süsteem>Vanemakontrolli menüü.

Vanemakontrolli menüü kuvamiseks tuleb sisestada PIN kood. Peale korrektse PIN koodi sisestamist, kuvatakse Vanemakontrolli menüü.

Menüü Lukk: See seade lubab või keelab juurdepääsu kõikidele menüüdele või TV paigaldusmenüüdele.

Vanusepiirangu Lukk: Selle seadistamisel, saab teler telekanalitelt teavet vanusepiirangute kohta ja kui saate vaatamine on keelatud, siis ülekanne katkestatakse. Märkus: Kui riigi valik Esmakordsel Paigaldamisel on määratud kui Prantsusmaa, Itaalia või Austria, siis Vanusepiirangu Luku väärtus seatakse vaikimisi 18.

Lapselukk: Kui see valik on Sisse lülitatud, saab telerit juhtida ainult kaugjuhtimispuldist. Sel juhul TV juhtnupud nupud ei tööta.

Interneti lukk: Kui see valik on Sisse lülitatud, siis on internetti kasutavad rakendused keelatud. Lülitage valik Välja, et need rakendused jälle avada.

PIN Koodi Seadistamine: Seadistab uue PIN koodi.

Vaikimisi CICAM PIN: See valik ilmub hallina, kui CI moodul on sisestatud TV CI pessa. Saate muuta vaikimisi CI CAM PIN koodi kasutades seda valikutt.

TV PIN(\*): Selle funktsiooni lubamise ja keelamisega saad lubada või keelata mõnede M7 operaatorkanalite PIN päringud. Sellised PIN päringud pakuvad juurdepääsu mehhanismi seotud kanalitele. Kui see valik on SEES, ei saa ilma PIN koodi sisestamata juurdepääsu kanalitele, mis saadavad PIN päringuid.

(\*) See menüü valik on saadaval ainult siis, kui M7 operaatori installimised on teostatud.

Märkus: Vaikimisi PIN koodiks võib olla 0000 või 1234. Kui olete PIN-koodi määratlenud (nõutav sõltuvalt teie riigi valikust), siis Esmakordse paigaldamise käigus kasutage oma määratud PIN-koodi.

Mõned valikud ei pruugi Esmakordse paigaldamise käigus sõltuvalt mudelist ja/või riigist saadaval olla.

#### Elektrooniline programmijuht

Teie teleri elektroonilise programmijuhi funktsiooni abil saate sirvida kanalite nimekirja paigaldatud kanalite sündmuste nimekirja. Selle funktsiooni tugi sõltub vastavast ülekandest.

Programmijuhile ligipääsuks vajutage kaugjuhtimispuldil nuppu **Juht**. Valikut **Juht** saate kasutada ka menüü **TV** alt.

Valida on 2 erineva ajakava kujundustüübi vahel **Ajajoone ajakava** ja **Nüüd/Järgmine**. Nende kujundustüüpide vahel valimiseks helendage alternatiivse kujundustüübi nimega kaart ekraani ülaosas ja vajutage **OK**.

Programmijuhis navigeerimiseks vajutage suunanuppe. Ekraani ülaosa kaartide valikute kasutamiseks kasutage nuppu **Tagasi/Naase.** 

#### Ajajoone ajakava

Selles kujundustüübis on kõik nimekirjas olevate kanalite sündmused paigutatud ajajoonele. Sündmuste nimekirja sirvimiseks saate kasutada suunanuppe. Helendage sündmus ja vajutage **OK**, et kuvada sündmuse valikute menü.

Saadavalolevate kaartide valikute kasutamiseks vajutage nuppu Tagasi/Naase. Helendage kaart Filtreeri ja vajutage OK, et näha filtreerimise valikuid. Kujundustüübi muutmiseks helendage Nüüd/ Järgmine ja vajutage OK. Eelmise ja järgmise päeva sündmuste kuvamiseks saate kasutada valikuid Eelmine päev ja Järgmine päev.

Helendage kaart Lisad ja vajutage OK, et pääseda ligi alltoodud valikutele.

Vali žanr: Kuvab menüü Vali žanr. Valige žanr ja vajutage nuppu OK. Programmijuhis sisalduvad sündmused, mis vastavad valitud žanrile, esitatakse nimekirjana.

Programmijuhi otsing: Kuvab otsingu valikud. Kasutades neid valikuid võite otsida programmijuhi andmestikus vastavalt valitud kriteeriumitele. Sobivad tulemused esitatakse nimekirjana.

Nüüd: Kuvab esiletõstetud kanali praegused sündmused.

Suum: Helendage ja vajutage OK, et näha suurema ajalise intervalliga sündmusi.

#### Nüüd/Järgmine ajakava

Selle kujundusvalikuga kuvatakse ainult käimasolevad ja järgmised sündmused nimekirjas sisalduvate kanalite kohta. Sündmuste nimekirja sirvimiseks saate kasutada suunanuppe.

Saadavalolevate kaariide valikute kasutamiseks vajutage nuppu **Tagasi/Naase**. Helendage kaart Filtreeri ja vajutage OK, et näha filtreerimise valikuid. Kujundustüübi muutmiseks helendage **Ajajoone** ajakava ja vajutage OK.

#### Sündmuste valikud

Kasutage suunanuppe, et helendada sündmus ja vajutage nuppu **OK** et kuvada menüü **Valikud**. Saadaval on järgnevad valikud.

Kanali valimine: Seda funktsiooni kasutades saate lülituda valitud kanalile ja seda vaadata. Programmijuht suletakse.

Rohkem infot: Kuvab valitud sündmuse kohta detailse info. Teksti sirvimiseks kasutage suunanuppe Üles ja Alla.

Sea sündmusele taimer / Kustuta sündmuse taimer: Vailge Sündmuse valikutest Sea sündmusele taimer ja vajutage OK. Taimereid saab seada ka tulevastele sündmustele. Juba kehtiva taimeri tühistamiseks, helendage vastav sündmus ja vajutage nupu OK . Seejärel valige Sündmuse valikutest Kustuta taimer Taimer kustutatakse.

Salvesta / Kustuta salvest. Taimer: Valige Salvesta ja vajutage nuppu OK . Kui sündmus kantakse üle tulevikus oleval ajal, lisatakse see Taimeri nimekirja. Kui valitud sündmus kantakse üle hetkel, algab salvestamine koheselt.

Kehtiva salvestamise taimeri tühistamiseks, helendage vastav sündmus, vajutage nuppu OK ja valige Kustuta Salvestus. Täimer. Salvestamise taimer kustutatakse. TÄHTISI Ühendage USB-ketas teleriga, kui teler on välja lülitatud. Salvestusrežiimi aktiveerimiseks tuleb teler sisse lülitada.

Märkused: Kui käesoleval kanalil on aktiivne salvestamine või taimer siis ei saa te lülituda sel ajal teisele kanalile. Samale ajavahemikule ei saa seada taimerit või salvestustaimerit kahele või enamale iseseisvale programmile.

#### Teleteksti teenus

Sisenemiseks vajutage Text nuppu. Mix režimi aktiverimiseks vajutage ueseti, saate korraga vadata nii tekstitelevisiooni lehte, kui ka TV ülekannet. Väljumiseks vajutage veel üks kord. Kui on olemas siis on teleteksi liehekülgedel väivikoodig in eid saab valida, kui vajutada värvilisi nuppe. Järgige juhiseid, mis kuvatakse ekraanile.

#### Digitaalne Teletekst

Vajutage Text nuppu, et vaadata digitaalset teleteksti infot. Opereerige siinkohal värviliste nuppudega, kursori ja OK nupga. Opererimisvija võib erineda sõltuvalt digitaalse teleteksti sisust. Järgige juhiseid, mis kuvatakse digitaalse teleteksti ekraanile. Kui nupp Tekst on vajutatud, naaseb teleter tagasi televisiooni

#### Tarkvara uuendused

Teie teler on suuteline leidma ja uuendama püsivara automaatselt läbi ülekandesignaali.

#### Tarkvara uuenduste otsing läbi kasutajaliidese

Peamenüüst valige Seaded>Süsteem ja seejärel Veel. Liikuge Tarkvara uuendustele ja vajutage OK nuppu. Seejärel valige Otsi uuendusi ja vajutage OK nuppu, et leida tarkvarauuendusi.

Kui uuendus leitakse, siis alustab teler uuenduse allalaadimist. Pärast allalaadimist kuvatakse hoiatus. Teleri taaskäivitamiseks ja tarkvara uuendusprotsessi lõpule viimiseks vajutage OK.

#### 3 AM otsingud ja uuenduste režiim

Teler otsib uuendusi kell 3:00 öösel, kui Automaatotsing on Lubatud ja kui TV on antenni signaali / Internetiga ühendatud. Kui uus tarkvara on leitud ja edukalt alla laetud, siis paigaldatakse see järgmise sisselülitamisega.

Märkus: Ärge eemaldage toitejuhet, kui LED-tuli taaskäivituse ajal vilgub. Kui TV peale uuendust ei käivitu, siis tõmmake pistik seinast välja, oodake kaks minutit ja ühendage pistik uuesti.

Kõiki uuendusi kontrollitakse automaatselt. Kui teostatakse käsitsi otsing ja tarkvara ei leita, siis on paigaldatud kõige uuem versioon.

#### Vead & Vihjed

#### TV ei lülitu sisse

Veenduge, et voolujuhe on korralikult seinapistikus. Vajutage teleril asuvat Toitenuppu.

#### Halb pilt

- · Veenduge, et olete teleri õigesti häälestanud.
- Kehv signaal võib põhjustada häireid pildis. Kontrollige ühendust antenniga.
- Kontrollige, kas olete sisestanud käsitsihäälestusel õige sageduse.

#### Pilt puudub

- Teler ei võta ühtegi signaali vastu. Kontrollige, et valitud on õige sisendi-allikas.
- Kas antenn on õigesti ühendatud?
- Kas antennikaabel on vigastatud?
- Kas antenni ühendamiseks on kasutatud sobivaid pistikuid?
- · Kui tekib kahtlus, kontakteeruge edasimüüjaga.

#### Heli puudub

- Kontrollige, et teler ei oleks vaigistatud (helitu).
   Vajutage nuppu Helitu või tõstke kontrollimiseks helitaset.
- Heli on kuulda vaid ühest kõlarist. Kontrollige helimenüüst tasakaalu-seadeid.

#### Kaugjuhtimispult ei tööta

- · Patareid võivad olla vanad. Vahetage patareid.
- Patareid võivad olla valesti sisestatud. Vaadake lõigust "Juhtimispulti patareide sisestamine".

#### Ühendatud allikas ei loe signaali

- · On võimalik, et ühtegi seadet ei ole ühendatud.
- · Kontrollige oma seadme AV kaableid ja ühendusi.
- · Veenduge, et seade on sisse lülitatud.

#### Salvestamine ei ole võimalik

Programmi salvestamiseks peate esmalt, enne teleri sisse lülitamist, USB mälupulga teleriga ühendama. Salvesturse?imi aktiveerimiseks, tuleb teler sisse lülitada. Kui te ei saa salvestada, kontrollige, et mäluseade on õigesti vormindatud ja et sellel on piisavalt vaba mäluruumi.

#### USB on liiga aeglane

Kui salvestamise alguses kuvatakse ekraanile teade "USB ketta kirjutarniskirus on salvestarniseks liiga aeglane", püldke salvestarmist taasalustada. Kui sama veateade kuvatakse uuesti, on võimalik, et teie USB-seade ei vasta nõutud kiiruse nõuetele. Proovige kasutada mõnda muud USB mäluseadet.

#### Arvuti sisend tüüpiliste dipsplei moodustega

Järgnev tabel illustreerib mõningaid tüüpilisi videorežiime. Teie teler ei pruugi kõiki resolutsioone toetada.

| Sisukord | Resolutsioon | Sagedus |
|----------|--------------|---------|
| 1        | 640x350      | 85Hz    |
| 2        | 640x480      | 60Hz    |
| 3        | 640x480      | 72Hz    |
| 4        | 640x480      | 75Hz    |
| 5        | 800x600      | 56Hz    |
| 6        | 800x600      | 60Hz    |
| 7        | 800x600      | 72Hz    |
| 8        | 800x600      | 75Hz    |
| 9        | 1024x768     | 60Hz    |
| 10       | 1024x768     | 70Hz    |
| 11       | 1024x768     | 75Hz    |
| 12       | 1024x768     | 85Hz    |
| 13       | 1152x864     | 75Hz    |
| 14       | 1280x768     | 60Hz    |
| 15       | 1280x768     | 75Hz    |
| 16       | 1280x960     | 60Hz    |
| 17       | 1280x960     | 75Hz    |
| 18       | 1280x1024    | 60Hz    |
| 19       | 1280x1024    | 75Hz    |
| 20       | 1360x768     | 60Hz    |
| 21       | 1366x768     | 60Hz    |
| 22       | 1400x1050    | 59Hz    |
| 23       | 1400x1050    | 60Hz    |
| 24       | 1400x1050    | 75Hz    |
| 25       | 1440x900     | 60Hz    |
| 26       | 1440x900     | 75Hz    |
| 27       | 1600x1200    | 60Hz    |
| 28       | 1680x1050    | 59Hz    |
| 29       | 1680x1050    | 60Hz    |
| 30       | 1920x1080    | 60Hz    |

| AV ja HDMI signaalide kokkusobivus |              |                                          |   |  |
|------------------------------------|--------------|------------------------------------------|---|--|
| Allikas                            | Toetatud sig | Saadaval                                 |   |  |
|                                    | PAL          | 0                                        |   |  |
| Tagumine                           | SECAM        | 0                                        |   |  |
| AV                                 | NTSC4.43     | 0                                        |   |  |
|                                    | NTSC3.58     |                                          | 0 |  |
|                                    | 480i, 480p   | 60Hz                                     | 0 |  |
| VPhPr                              | 576i, 576p   | 50Hz                                     | 0 |  |
|                                    | 720p         | 50Hz,60Hz                                | 0 |  |
|                                    | 1080i        | 50Hz,60Hz                                | 0 |  |
|                                    | 480i         | 60Hz                                     | 0 |  |
|                                    | 480p         | 60Hz                                     | 0 |  |
|                                    | 576i, 576p   | 50Hz                                     | 0 |  |
|                                    | 720p         | 50Hz,60Hz                                | 0 |  |
|                                    | 1080i        | 50Hz,60Hz                                | 0 |  |
| ндмі                               | 1080p        | 24Hz,<br>25Hz,<br>30Hz,<br>50Hz,<br>60Hz | 0 |  |
|                                    | 3840x2160p   | 24Hz,<br>25Hz,<br>30Hz,<br>50Hz,<br>60Hz | 0 |  |
|                                    | 4096x2160p   | 24Hz,<br>25Hz,<br>30Hz,<br>50Hz,<br>60Hz | 0 |  |

#### (X: Pole saadaval, O: Saadaval)

Mõnel juhul ei näidata teleri signaali õigesti. Probleem võib olla tingitud kokkusobimatusest allikaseadme standarditega (DVD, Set-top box jne). Sellise probleemi tekkimisel, võtke ühendust seadme edasimüüjaga.

#### USB-režiimi jaoks toetatud failiformaadid

#### Videofaili Formaadid

| Videorali i Formaadiu |                                 |            |                                                                                                    |  |
|-----------------------|---------------------------------|------------|----------------------------------------------------------------------------------------------------|--|
| Video koodek          | Resolutsioon                    | Bitikiirus | Konteiner                                                                                                    |  |
| MPEG1/2               |                                 |            | MPEG programmi striim (.DAT, .VOB, .MPG, .MPEG), MPEG<br>transport striim (.ts, .trp, .tp), MP4 (.mp4, .mov), 3GPP (.3gpp,<br>.3gp), AVI (.avi), MKV (.mkv), ASF (.asf) |  |
| MPEG4                 | 1080Px2@30fps,<br>1080P@60fps   | 40Mbps     | MPEG programmi striim (.MPG, .MPEG), MP4 (.mp4, .mov),<br>3GPP (.3gpp, .3gp), AVI (.avi), MKV (.mkv), ASF (.asf)                                                        |  |
| Xvid                  | 7                               |            | MP4 (.mp4, .mov), AVI (.avi), MKV (.mkv), ASF (.asf)                                                                                                    |  |
| Sorenson H.263        | 7                               |            | FLV (.flv), AVI (.avi), SWF(.swf)                                                                                                    |  |
| H.263                 |                                 |            | MP4 (.mp4, .mov), 3GPP (.3gpp, .3gp), AVI (.avi), MKV (.mkv)                                                                                                    |  |
| H.264                 | 3840x2160@30fps,<br>1080P@60fps | 135Mbps    | FLV (.flv), MP4 (.mp4, .mov), 3GPP (.3gpp, .3gp), MPEG transport striim (.ts, .trp, .tp), ASF (.asf), AVI (.avi), MKV (.mkv)                                            |  |
| Motion JPEG           | 720P@30fps                      | 10Mbps     | AVI (.avi), 3GPP (.3gpp, .3gp), MP4 (.mp4, .mov), MKV (.mkv),<br>ASF (.asf)                                                                                             |  |
| VP8                   | 1080P@30fps                     | 20Mbps     | MKV (.mkv), WebM (.webm)                                                                                                    |  |
|                       | 4K2K@60fps                      | 100Mbps    | MP4 (.mp4, .mov), MKV (.mkv), MPEG transport striim (.ts, .trp, .tp)                                                                                                    |  |
| HEVC/H.205            | 1080P@60fps                     | 50Mbps     | MP4 (.mp4, .mov), MKV (.mkv), MPEG transport striim (.ts, .trp,<br>.tp), 3GPP (.3gpp, .3gp)                                                                             |  |
| VP9                   | 4K2K@30fps                      | 100Mbps    | MKV (.mkv), WebM (.webm)                                                                                                    |  |

#### Pildifaili Formaadid

| Foto | Pilt          | Resolutsioon (laius x kõrgus) |
|------|---------------|-------------------------------|
| IDEC | Baasliin      | 15360x8640                    |
| JPEG | Progressiivne | 1024x768                      |
| DNC  | mitte-kihiti  | 9600x6400                     |
| PNG  | kihiti        | 1200x800                      |
| BMP  |               | 9600x6400                     |

#### Helifaili Formaadid

| Audio koodek   | Diskreetimissagedus      | Bitikiirus          | Konteiner                                                                                                    |
|----------------|--------------------------|---------------------|----------------------------------------------------------------------------------------------------|
| MPEG1/2 Layer1 | 16KHz ~ 48KHz            | 32Kbps ~<br>448Kbps | MP3 (.mp3), AVI (.avi), ASF (.asf), Matroska (.mkv, .mka),<br>MPEG transport striim (.ts, .trp, .tp), MPEG programi striim<br>(.DAT, .VOB, .MPG, .MPEG), WAV (.wav)                                                                       |
| MPEG1/2 Layer2 | 16KHz ~ 48KHz            | 8Kbps ~<br>384Kbps  | MP3 (.mp3), AVI (.avi), ASF (.asf), Matroska (.mkv, .mka),<br>MPEG transport striim (.ts, .trp, .tp), MPEG programi striim<br>(.DAT, .VOB, .MPG, .MPEG), WAV (.wav)                                                                       |
| MPEG1/2 Layer3 | 16KHz ~ 48KHz            | 8Kbps ~<br>320Kbps  | MP3 (.mp3), AVI (.avi), ASF (.asf), Matroska (.mkv, .mka),<br>3GPP (.3gpp, .3gp), MP4 (.mp4, .mov, m4a), MPEG transport<br>striim (.ts, .trp, .tp), MPEG programi striim (.DAT, .VOB, .MPG,<br>.MPEG), FLV (.ftv), WAV (.wav), SWF (.swf) |
| AC3            | 32KHz, 44,1KHz,<br>48KHz | 32Kbps ~<br>640Kbps | AC3 (.ac3), AVI (.avi), Matroska (.mkv, .mka), 3GPP (.3gpp,<br>.3gp), MP4 (.mp4, .mov, m4a), MPEG transport striim (.ts, .trp,<br>.tp), MPEG programi striim (.DAT, .VOB, .MPG, .MPEG)                                                    |
| EAC3           | 32KHz, 44,1KHz,<br>48KHz | 32Kbps ~ 6<br>Mbps  | EAC3 (.ec3), 3GPP (.3gpp, .3gp), MP4 (.mp4, .mov, m4a),<br>MPEG transport striim (.ts, .trp, .tp), MPEG programmi striim<br>(.DAT, .VOB, .MPG, .MPEG)                                                                                     |

| Audio koodek    | Diskreetimissagedus                   | Bitikiirus          | Konteiner                                                                                                    |
|-----------------|---------------------------------------|---------------------|----------------------------------------------------------------------------------------------------|
| AAC, HEAAC      | 8KHz ~ 48KHz                          |                     | AAC (.aac), AVI (.avi), Matroska (.mkv, .mka), 3GPP (.3gpp,<br>.3gp), MP4 (.mp4, .mov, mov, M4a), MPEG transport striim (.ts,<br>.trp, .tp), MPEG programi striim (.DAT, .VOB, .MPEG),<br>FLV (.ftv), RM (.ra) |
| WMA             | 8KHz ~ 48KHz                          | 128bps ~<br>320Kbps |                                                                                                    |
| WMA 10 Pro M0   | 48KHz                                 | < 192kbps           | ASF (.wma, .asf), AVI (.avi), Matroska (.mkv, .mka)                                                                                                    |
| WMA 10 Pro M1   | 48KHz                                 | < 384kbps           |                                                                                                    |
| WMA 10 Pro M2   | 96KHz                                 | < 768kbps           |                                                                                                    |
| G711 A/mu-law   | 8KHz                                  | 64Kbps ~<br>128Kbps | WAV (.wav), AVI (.avi), Matroska (.mkv, .mka), 3GPP (.3gpp, .3gp), MP4 (.mp4, .mov, m4a)                                                                                                    |
| LBR (valmistus) | 8KHz, 11.025KHz,<br>22.05KHz, 44.1KHz | 6Kbps ~<br>128Kbps  | RM (.ra)                                                                                                    |
| FLAC            | 8KHz~96KHz                            | < 1.6Mbps           | Matroska (.mkv, .mka)                                                                                                    |

#### Subtiitrifaili Formaadid

| Sisemised subtiitrid |                              |                                                           |
|----------------------|------------------------------|-----------------------------------------------------------|
| Laiendused           | Konteiner                    | Subtiitritekood                                           |
| dat, mpg, mpeg, vob  | MPG, MPEG                    | DVD Subtiiter                                             |
| ts, trp, tp          | TS                           | DVB Subtiter                                              |
| mp4                  | MP4                          | DVD Subtiiter<br>UTF-8 Plain Text                         |
| mkv                  | MKV                          | ASS<br>SSA<br>UTF-8 Plain Text<br>VobSub<br>DVD Subtiiter |
| avi                  | AVI (1.0, 2.0),<br>DMF0,1, 2 | XSUB<br>XSUB+                                             |

| Lisa- subtiitrid |                                                                    |                            |
|------------------|--------------------------------------------------------------------|----------------------------|
| Laiendused       | Subtiitrite parser                                                 | Vahemärkus                 |
| .srt             | Subrip                                                             |                            |
| .ssa/ .ass       | SubStation Alpha                                                   |                            |
| .smi             | SAMI                                                               |                            |
| .sub             | SubViewer<br>MicroDVD<br>DVDSubtiitrite süsteem<br>SubIdx (VobSub) | SubViewer 1.0 & 2.0 Ainult |
| .txt             | TMPlayer                                                           |                            |

#### Toetatud DVI resolutsioonid

Kui ühendate seadmedoma teleri pistikutega, kasutades DVI konvertereid (DVI HDMI'ks juhe ei ole komplektis), siis saate lugeda järgnevat informatsiooni resolutsiooni kohta.

|           | 56Hz | 60Hz | 66Hz | 70Hz | 72Hz | 75Hz |
|-----------|------|------|------|------|------|------|
| 640x480   |      | x    |      |      |      | x    |
| 800x600   | x    | x    |      |      |      | x    |
| 1024x768  |      | х    |      | х    |      | х    |
| 1280x768  |      | х    |      |      |      | х    |
| 1280x960  |      | х    |      |      |      |      |
| 1360x768  |      | х    |      |      |      |      |
| 1366x768  |      | x    |      |      |      |      |
| 1280x1024 |      | x    |      | x    |      | x    |
| 1400x1050 |      | х    |      |      |      |      |
| 1600x900  |      | x    |      |      |      |      |
| 1920x1080 |      | х    |      |      |      |      |

#### Ühenduvus

#### Juhtmega ühendus

#### Ühendamine Juhtmega Võrguga

- Teil peab olema modem/ruuter ühendus, et võimaldada lairiba ühendus.
- Ühendage oma teler modemi/ruuteriga l\u00e4bi Etherneti kaabli. Teleri taga k\u00fcljel asub LAN port.

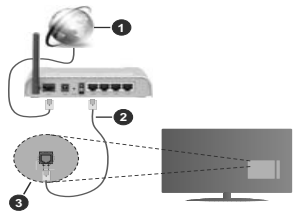

- 1. Lairiba ISP ühendus
- 2. LAN (Etherneti) juhe
- 3. LAN sisend TV tagumisel küljel

#### Juhtmega seadete konfigureerimiseks vaadake Võrgu peatükki Seadete menüüs.

 TV ühendamine LAN võrguga võib olla võimalik, sõltuvalt võrgu konfiguratsioonist. Sellisel juhul kasutage Etherneti kaablit, et ühendada TV otse võrguühenduse seinapistikusse.

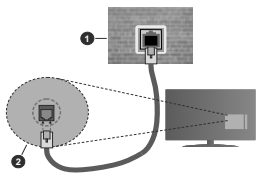

- 1. Võrguühenduse seinapistik
- 2. LAN sisend TV tagumisel küljel

#### Juhtmega seadme konfigureerimine

#### Võrgu tüüp

Võrgutüübiks saate valida Juhtmega Seade, Juhtmevaba Seade või Keelatud, vastavalt TV komplekti aktiivsele ühendusele. Valige selleks Juhtmega Seade, kui olete ühendatud Etherneti kaabil abil.

#### Interneti Kiiruse Test

Helendage Interneti Kiiruse Test ja vajutage nuppu OK. TV kontrollib interneti ühenduse ribalaiust ja kuvab lõpetamisel tulemused.

#### Täpsemad seaded

Helendage Täpsemad Seaded ja vajutage nuppu OK. Järgmisel ekraani saate muuta TV IP ja DNS seadeid. Helendage soovitu ja vajutage Vasakut või Paremat nuppu, et muuta seade Automaatsest Manuaalseeks. Nüüd saate sisestada Manuaalse IP ja / või Manuaalse DNS väärtuse. Valige seotud kirje rippmenüüst ja sisestage uued väärtused kasutades puldi numbrinuppe. Helendage Salvesta ja vajutage nuopu OK, et salvestada lõosetamisel seaded.

#### Juhtmevaba Ühenduvus

#### Ühendamine Juhtmevaba Võrguga

Teler ei saa ühendust võrguga kui SSID on varjatud. Selleks, et teha oma modemi SSID nähtavaks, peate muutma oma SSID seadeid kasutades modemi tarkvara.

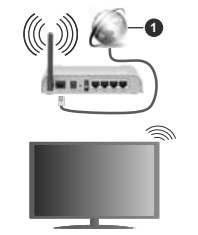

#### 1. Lairiba ISP ühendus

Juhtmevaba N ruuter (IEEE 802.11 a/b/g/n) järjestikuste 2,4 ja 5 GHz ribadega disainitud suureneva ribalaiusega. Need on optimeeritud sujuvama ja kiirema HD video striiminguks, faili ülekandeks ja juhtmevabaks mänguks.

- · Sagedus ja kanalite erisus sõltub piirkonnast.
- Ülekande kiirus sõitub ülekande toodete teel olevate takistuste kaugusest ja hulgast aga ka nende toodete konfiguratsioonist, raadiolainete konditsioonist, liinide liiklusest ja kasutatavatest toodetest. Ülekanne võib ka katkeda või ühendus võib kaduda sõituvatt raadiolainete konditsioonist DECT telefonis või mis iganes muus WLAN 11b seadmes. Ülekande kiiruste standard väärtused on teoreetilised maksimaalsed väärtused juhtmevabadele standarditele. Need ei ole tegelikud andmesidekiirused.
- Asukoht kus ülekanne on kõige efektiivsem sõltub kasutuskoha keskkonnast.

- TV juhtmevaba seade toetab 802.11 a,b,g & n tüüpi modemeid. On tungivalt soovituslik kasutada IEEE 802.11n kommunikatsiooni protokolli, et vältida võimalikke probleeme videote vaatamisel.
- Peate muutma oma modemi SSID, kui läheduses on teisi sama SSID-iga modemeid. Muidu võib tekkida ühenduse probleeme. Kui juhtmevaba ühendusega tekib probleeme, kasutage pigem juhtmega ühendust.

#### Juhtmevaba Seadme Konfigureerimine

Avage Võrgu menüü ja valige Võrgutüübiks Juhtmevaba Seade, et alustada ühendamise toiminguid.

Helendage valik **Juhtmevabade võrkude otsing** ja olemasolevate juhtmevabade võrkude otsingu alustamiseks vajutage **OK**. Kõik leitud võrgud esitatakse nimekirjana. Helendage soovitud võrk ja ühendamiseks vajutage **OK**.

Märkus: Kui modem toetab N režiimi, peate seadme N režiimi seaded.

Kui valitud võrk on salasõnaga kaitstud, sisestage virtuaalse klaviatuuri abi salasõna. Klaviatuuri saate kasutada läbi suunanuppude ja **OK** nupu kaugjuhtimispuldil.

Oodake kuni ekraanil näidatakse IP aadressi.

See tähendab, et ühendus on nüüd loodud. Selleks, et juhtmeta ühendusest lahti ühendada, helendage Võrgu tüüp ja kasutades nuppe Vasakule ja Paremale sätestage ühendus olekule Väljas.

Kui teie ruuterii on WPS, saate modemiga/ruuteriga ühenduse luua parooli sisestamata või lisades Kõigepeal võrgu. Helendage valik Vajutage oma WI-FI ruuterii Jurde ja vajutage OK. Minge oma modemi/ ruuteri jurde ja vajutage sellel WPS-nupule, et luua ühendus. Seadmete paaritamise lõppemisel näete teleri ekraanii Ühenduse kinniluse teadet. Jätkamiseks valige OK. Rohkem seadistusi ei ole vaja teha.

Helendage Interneti Kiiruse Test ja vajutage OK nuppu, et kontollida oma internetitihenduse kiirust. Helendage Täpsemad Seaded ja vajutage nuppu OK et avada täpsemate seadete menius. Seadistamiseks kasutage suuna- või numbrinuppe. Helendage Salvesta ja vajutage nuppu OK, et salvestada löpetamisel seaded.

#### Muu Info

Ühendus oleks kuvatakse kui Ühendatud või Mitte ühendatud ja praegune IP aadress , kui ühendus on loodud.

#### Ühendamine mobiiltelefoniga läbi WLANi

 Kui teie mobiilseadmel on WLAN funktsioon, saate selle teleriga ühendada ruuteri abil, et tagada juurdepääs oma seadmes asuvatele materjalidele. Selleks peab teie mobiilseadmel olema sobiv jagamise tarkvara. Ühendage oma teler ruuteriga ülaltoodud jaotistes esitatud etappide järgi.

Seejärel ühendage oma mobiilne seade ruuteriga ja seejärel aktiveerige mobiilse seadme jagamistarkvara. Siis valige failid, mida soovite oma teleriga jagada.

Kui ühendus on loodud õigesti, siis pääsete nüüd läbi teleri ligi mobiilses seadmes AVS (Audio Video jagamise) kaudu jagatavatele failidele.

Helendage valik AVS menüüs Allikad ning vajutage OK, seejärel kuvatakse võrgus olevate meediaserveri seadete nimekiri. Valige oma mobiilseade ja vajutage OK nuppu, et jätkata.

- Võimaluse korral, saate serverist alla laadida virtuaalse kaugjuhtimispuldi rakenduse, mida pakub teie mobiiltelefoni teenusepakkuja.
- Märkus: Mõned seadmed ei pruugi seda funktsiooni toetada.

#### Ärkamine

Wake-on-LAN (WoL) ja Wake-on-Wireless LAN (WoWLAN) on standardid, mis lasevad võrgusõnumi abil seadet sisse lülitada või üles äratada. Sõnum saadetakse seadmele sama kohtvõrguga ühendatud muu seadme, näiteks nutitelefoni, programmi poolt.

Teie teler on WoL-i ja WoWLAN-iga ühilduv. See funktsioon ei pruugi olla Esmakordsel paigaldamisel saadaval. Aktiveerimiseks seadke valik **Wake On** menüüst **Võrk** olekusse **Sees**. See seade, millelt telerile võrgusõnum saadetakse, ja teler peavad olema ühendatud sama võrguga. Ärkamise funktsioonil on ainult Android OS tugi ja seda saab kasutada ainult YouTube ja Nettlix rakendustea.

Selle funktsiooni kasutamiseks teleri ja kauginhimiseadmega tube bleri khendada vähemalt üks kord siis, kui teler on sisse lüiltatud. Kui teler on välja lüiltatud, tuleb ühendus taastada järgmisel sisselüiltamise korral. Vastasel juhul pole see funktsioon saadaval. See ei kehti juhul, kui teler lüiltub ooterežimile.

Kui soovite, et teie teler tarbiks ooterežiimis vähem energiat, lülitage see funktsioon välja, seadistades Wake On (Ärkamine) asendisse Off (Väljas).

#### JUHTMEVABA EKRAAN

Juhtmevaba ekraan on standard video ja helisisu striimimiseks. See funktsioon annab teile võimaluse kasutada oma telerit juhtmevaba ekraaniseadmena.

#### Kasutades koos mobiilseadmega

On olemas erinevad standardid, mis lubavad ekraanide, kaasaarvatud graafika, video ja audio sisu, jagamist mobiilseadme ja TV vahel.

Esmalt ühendage juhtmevaba USB pordilukk teleriga, kui teleril puudub sisene WLAN funktsioon.

Seejärel vajutage nuppu Allikas kaugjuhtimispuldil ja lülitage allikale Juhtmevaba ekraan.

llmub ekraan, mis kinnitab, et teler on ühendamiseks valmis.

Avage oma mobiilseadmes sobiv jagamise rakendus. Iga kaubamärk nimetab neid rakendusi erinevalt, täpsema info leidmiseks vaadake oma mobiilseadme kasutusjuhendit.

Otsige seadmed. Kui olete valinud oma TV ja ühenduse, kuvatakse teie seadme ekraan telerisse.

Märkus: Seda funktsioon saab kasutada ainult juhut, kui mobiliseade toelab seda funktsiooni. Ühenduse probleemide esinemisel kontrollige, kas kasutusel olev operatsioonisüsteemi versioon toetab seda funktsiooni. Parast selile teleri tootmist välja lastud operatsioonisüsteemi versioonide puhul võib esineda ühilduvuse probleeme. Skaneerimine ja ühendamine erineb vastavak kasutatavast programmist.

#### Bluetooth seadmete ühendamine

Teie TV toetab ka Bluetooth juhtmevaba ühendusega tehnoloogiaid. Bluetooth seadmete kasutamiseks teleris on eelnevalt vajalik teostada sidumine. Seadme ja teleri sidumiseks, tuleb teil teha järgmist:

- Seadke seade sidumisrežiimile
- · Alustage teleris seadme avastamisega

Märkus: Selleks, et saada teada, kuidas seada Bluetooth seade sidumis režiimile, lugege infot kasutusjuhendist.

Bluetooth juhtmevaba tehnoloogia abil on võimalik ühendada teleriga nii audio- kui kaugjuhtimisseadmeid. Katkestage ühendus või lülitage teised ühendatud audio seadmed välia, et juhtmevaba ühenduse funktsioon toimiks korrektselt. Audioseadmete jaoks peate kasutama Bluetooth valikut mis asub menüüs Seaded>Heli, kaugiuhtseadmete jaoks peate kasutama Smart Remote valikut mis asub Seaded>Süsteem>Veel. Valige menüüvalik ja vajutage nuppu OK, et avada seotud menüü, Seda menüüd kasutades saate avastada ja ühendada seadmeid, mis kasutavad Bluetooth juhtmevaba tehnoloogiat ja alustada nende kasutamist. Järgige ekraanijuhiseid. Alustage seadme leidmisega. Kuvatakse nimekiri saadaolevatest Bluetooth seadmetest. Valige nimekirjast seade, mida soovite ühendada, ja vajutage ühendamiseks nuppu OK. Kui kuvatakse sõnum "Seade ühendatud", siis oli ühendus edukas. Kui ühendus ebaõnnestub, siis proovige uuesti.

#### Pildi ülekanne ja audio striimimine

Bluetooth ühendust saate kasutada ka pildi ülekandeks ja audio striimimiseks oma mobiilseadmest telerisse.

Siduge oma seade ja telekas nagu eelpool kirjeldatud. Alustage seadme otsingut oma käsiseadmest. Valige nimeikirjast olevate seadmete hulgast oma teler. Kinnitage ühenduse loomiseks tellimus oma teler ekraani ja tehke sama ka käsiseadme ekraanil. Kui sidumist ei tehta, ei saa telerisse kanda pilte ja striimida heli.

Kui pildi fail on sobilik, saadetakse pilt mobiilseadmest telerisse ilma vastavat kinnitust küsimata. Saate salvestatud pildifaili salvestada ühendatud USB mäluseadmele või seadistada buutimislogo, kui selline funktsioon on toetatud ja fail on sobilik. Pildi kuvamise katkestamiseks vajutage nuppu VÄLJU.

Audio edastatakse läbi teleri kölarite, kui selleks on luba antud. Audio striimimis alustamiseks lõpetage oma seadme sidumine teleriga, kui sidumine on eelnevalt tehtud. Kui sidumine on lõpule viidud, kuvatakse kinnitussõnum, mis küsib, kas soovite alustada audiostriimimisega oma mobiliseadmest. Valige JAH ja seejärel vajutage OK nuppu TV kaugluhtimispuldil. Kui ühendus õnnestus, suunatakse kogu heli läbi TV kölarite. TV ekraani ülaserva ilmub sümbol, mis jäbb sinna kuni audio striimimise lõpuni. Audio striimimise peatamiseks, peate lülitama välja oma mobiliseadme Bluetooth ühenduse.

Sulgege kõik töötavad rakendused ja kõik TV ühendused, et ülekanne kulgeks tõrgeteta. Sobilikud on ainult väiksemad kui 5 MB piidifailiid alijärgnevates formaatides: *jpg. jpgg. png, bmp.* Kui mobiili kaudu saadetav fail ei vasta nendele nõuetele, siis seda teleri ei kuvata.

Märkus: Juhtmevabad seadmed võivad töötada samadel raadiosagedustel ja üksteise tööd häirida. Oma juhtmevaba seadme soorituse parandamiseks asetage see vähemalt 1 meetri kaugusele teistest juhtmeta seadmetest.

#### Ühilduvus Probleemid

#### Juhtmevaba võrk pole saadaval

- Veenduge, et tulemüürid lubavad teleri juhtmevaba ühendust.
- Proovige uuesti otsida juhtmevaba võrku, kasutades Võrgu menüüd.

Kui juhtmevaba võrk ei toimi korrektselt, proovige kasutada kodust juhtmega ühendust. Lisainformatsiooni protsessi kohta leiate **Juhtmega Ühenduse** peatükist.

Kui teler ei toimi juhtmega ühendusega, kontrollige modemit (ruuterit). Kui ruuteriga probleeme pole, kontrollige oma modemi interneti ühendust.

#### Ühendus on Aeglane

Vaadake juhtmevaba modemi kasutusjuhendit, et saada lisainformatsiooni teenuse, ühenduskiiruse, signaali kvaliteedi ja muude seadete kohta. Teil peab olema modemi jaoks kiire ühendus.

## Probleemid taasesituse ajal ja aeglased reaktsioonid

Sellisel juhul võite proovida järgmist:

Tekitage vähemalt kolme meetrine vahe mikrolaineahjude, mobiliide, Bluetooth seadmete ja muude WLAN ühilduvusega seadmetega. Proovige muuta WLAN ruuteri aktiivkanalit.

#### Interneti Ühendus Pole Saadaval / Audio Video Jagamine Ei Tööta

Kui teie PC MAC aadress (unikaalne identifitseerimisnumber) või modem on püsivalt registreeritud, on võimalik et teie TV ei saa ühendust internetiga. Sellisel juhul, autenditakse MAC aadress igal interneti sisenmise korral. See on ettevaatusabinõu autoriseerimata ühenduste vastu. Kuna teite teleril on oma enda MAC aadress, ei saa teie interneti teeruse pakkuja kinnitada teie TV MAC aadressi. Selle joõhjusel ei saa teie TV ühendust internetiga. Võike ühendust teenuse pakkujaga ja uurige kuidas ühendada erinevaid seadmeid, nagu nt TV, internetia.

Võimalik, et ühendus ei ole võimalik ka tulenevalt tulenüüri seadetest. Kui arvate, et see on võimalik, võike ühendust teenuse pakkujaga. Tulemüür võib olla ühenduse ja teenuse leidmise probleemide põhjuseks, kui kasutate TV-d Audio Video jagamise režiimil või kui lehitsete läib Audio Video jagamise funktsiooni.

#### Vigane Domeen

Veenduge, et olete juba oma arvutisse sisseloginud autoriseeritud kasutajanime/salasõnaga ja veenduge, et domeen oleka aktiivne, et saaksite DLNA serveris jagada kõiki faile. Kui domeen on vigane, võib see põhjustada probleeme kui lehitsete faile Audio Video jagamise režiimil.

#### Audio Video Jagamise Võrguteenuse Kasutamine

Audio Video jagamise funktsioon kasutab standardit, mis hölbustab digitaalse elektroonika vaatamise protsessi ja teeb nende kasutamise mugavamaks koduvõrkudele.

Standard lubab teil vaadata ja esitada fotosid, muusikat ja videoid, mis on salvestatud meedia jagamise serverisse, mis on teie koduvõrguga ühendatud.

#### 1. Serveri tarkvara paigaldamine

Audio-video jagamise funktsiooni ei saa kasutada, kui teie arvutisse ei ole paigaldatud serveriprogrammi või kui partner-seadmesse ei ole installitud meediaserveri tarkvara. Paigaldage oma arvutisse sobiv serveriprogramm.

2. Ühendamine juhtmega või juhtmevaba võrguühendusega

Vaata Juhtmega/Juhtmeta Ühenduse peatükke täpsema konfigureerimisinfo saamiseks.

3. Audio Video jagamise lubamine

Sisenege menüüsseSeaded>Süsteem>Veel ja lubage valik AVS.

#### 4. Mängi jagatud Faile Läbi Meedialehitseja

Helendage valik AVS menüüs Allikad suunanuppude abil ja vajutage OK. Esitatakse meediaserveris saadavalolevate seadmete nimekiri. Valige üks ja vajutage **OK** jätkamiseks. Teile kuvatakse Meedialehitseja.

Taasesituse kohta lisainformatsiooni vaadake Meedia Lehitseja menüü peatükist.

Kui võrguga esineb probleem, siis tõmmake teler pistikust välja ja pange tagasi sisse. Trikirežiim ja hüpe ei ole lubatud Audio Video Jagamise funktsiooniga.

PC/HDD/Meedia mängija või iga muu seade, mis ühildub, tuleb kasutada juhtmega ühendusega, et saavutada parem esituskvaliteet.

Kiiremaks faili jagamiseks teiste seadmetega näiteks arvutitega, kasutage LAN ühendust.

Märkus: Mõned arvutid ei ole suutelised Audio Video Jagamise funktsiooni lõpetama, seda tulenevalt administraatori ja turvalisuse seadetest (näiteks äri-arvuti korral).

#### Rakendused

Teie telerisse paigaldatud rakendustele pääsete ligi menüüst **Rakendused.** Helendage rakendus ja käivitamiseks vajutage **OK**.

Teie telerisse paigaldatud rakenduste haldamiseks lisage uusi rakendusi poest või kõigi saadavalolevate rakenduste nägemiseks helendage täisekraani režiimis valik Lisa veel ja vajutage OK. Selle menüüvaliku kasutamisega saate lisada paigaldatud rakenduse menüüsse Kodu, samuti seda käivitada või eemaldada. Eemaldatud rakendused ei ole enam menüüst Rakendused juurdepääsetavad. Rakendusi võib lisada ka poest. Poodi sisenemiseks helendage ekraani vasakus ülaosa asuv ostukorvi logo ja vajutage OK. Kuvatakse poes saadavalolevad rakendused. Rakendused OK. Helendage valik Lisa Rakendustesse ja vajutage OK. Helendage valik Lisa Rakendustesse ja vajutage OK. Helendage valik utas Rakendustesse ja vajutage OK. Helendage valik Lisa Rakendustesse ja vajutage OK. Helendage valik Lisa Rakendustesse ja vajutage Akendustesse ja vajutage Akendustesse ja vajutage Akendustesse ja vajutage Akendustesse ja vajutage Akendustesse ja vajutage Akendustesse ja vajutage Akendustesse ja vajutage Akendustesse ja vajutage Akendustesse ja vajutage Akendustesse ja vajutage Akendustesse ja vajutage A

Kiireks juurdepääsuks Lisa veel menüüle vajutage kaugjuhtimispuldil nuppu Internet (kui on saadaval). Märkused:

Saadaoleva rakendusega seotud probleemid võivad olla seotud teenuse pakkujaga.

Kolmanda osapoole internetiteenus võib mistahes ajal muutuda, katkeda või olla keelatud.

#### Interneti brauser

Internet brauseri kasutamiseks, sisenege esmalt Rakenduste menüüsse. Seejärel käivitage interneti brauseri rakendus, mille oranžil logol on maakera sümbol.

Brauseri esmasel ekraanil kuvatakse saadaolevate eelseadistatud (kui neid leidub) veebilehtede lingid näiteks Kiirvalimise valikud koos Redigeeri Kiirvalimist ja Lisa Kiirvalimisse valikutega.

Veebibrauseris liikumiseks kasutage suunanuppe kaugjuhtimispuldil või ühendatud hiirt. Brauseri valikute riba nägemiseks, liigutage kursor lehekülije ülaserva või vajutage nuppu Back/Return. Ajalugu, Kaardid ja Järjehoidjate valikud ja brauseri riba, mis koosneb eelmine/järgmine ja värskenda nuppudest, aadressi/ otsingu ribast ning saadaval on ka Kiirvalimine ja Vewd nupud.

Selleks, et lisada soovitud veebileht kiireks juurdepääsuks Kiirvaliku minekirja, jiugudage kursovit lehekülje ülemisse ossa või vajutage Tagasi/Naase nuppu. Ilmub brauserihiba. Helendage Kiirvalimise - išnupp ja vajutage OK nuppu. Segiarel valige Lisa Kiirvalimise valik ja vajutage nuppuOK. Sisesta lünkadesse Nimi ja aadress, helenda OK ja lisamiseks vajuta OK nuppu. Kui olete lehel, mida soovite lisada Kiirvalimise nimekirja, helendage Vewd nupp ja vajutage nuppu OK. Seejärel helendage Lisa Kiirvalimise valik ja vajutage uuesti nuppu OK. Nimi ja Aadress täidetakse automaatselt vastavalt lehele mida te külastate. Helendage OK ja lisamiseks vaiutaeo OK nuppu.

Saate kasutada ka Vewd menüü valikut, et brauserit hallata. Helendage Vewd nupp ja vajutage nuppu OK et vaadata saadaoleva lehe spetsifikatsioone ja üldandmeid.

Olemas on erinevaid viise veebibrauseri abil veebilehti otsida või vaadata.

Sisestage veebilehe (URL) aadress otsingu/aadressi ribale ja helendage nupp **Sisesta** virtuaalsel klaviatuuril ja veebilehe külastamiseks vajutage **OK**.

Sisestage otsisõna otsingu/aadressi ribale ja helendage nupp **Sisesta** virtuaalsel klaviatuuril ja seotud veebilehe otsimiseks vajutage **OK**.

Helendage Kiirvalimise otsetee ja vajutage nuppu **OK** et külastada seotud veebilehte.

Teie TV ühildub USB hiirega. Kiiremaks ja mugavamaks navigeerimiseks ühendage oma hiir või juhtmevaba hiire adapter TV USB sisendisse.

Mõned interneti lehed sisaldavad välksisu. Need ei ole brauseri poolt toetatud.

Teie TV ei toeta allalaadimist internetis läbi veebibrauseri.

Kõiki interneti saidid ei pruugi olla toetatud. Vastavalt saidile võivad esineda sisu probleemid. Mõnel juhul ei pruugi olla võimalik esitada video sisu.

#### HBBTV süsteem

HbbTV (Hybrid Broadcast Broadband TV) on uus tööstusharustandard, mis läbi telenja digiboksi ühendab endas ülekannete kaudu edastatavad teleteenused, lairibateenused ja võimaldab ka juurdepääsu jälgitavale TVle, videote tellimisele, elektroonilisele programmijuhile, interaktiivsele rekkaamile, iskustamisele, hääletustele, mängudele, sotsiaalsetele suhtlusvõrkudele ja teistele mulimeedia lahendustele. HbbTV rakendused on saadavad kanalitel kus saatja neid võimaldab (hetkel erinevad kanalid Matra ülekannetes HbbTV rakendused). Ülekandja märgib ühe aplikatsiooni kui "autostart" ja platvormi käivitamisel alustab see automaatselt. Rakendused käivitatakse harilikult pisikese punase nupu ikooniga, et meenutada kasutajale, et kanalil on olemas HbbTV rakendus. Vajutage punast nuppu, et avada rakenduse lehekülg Peale lehekülje vaatamist saab kasutaja minna tagasi algasendisse vajutades uuesti punast nuppu. Lähi punase nupu saab liikuda punase ikooni seadete vahel ja Ul režiimi sätete vahe. Punase nupu lülitusvõimekus sõltub rakenduses ja mõnede rakenduste puhul võib see olla erinev.

Kui kasutaja lülitub aktiivse HbbTV rakenduse ajal teisele kanalile (kas siis punase ikooni režiimil või täis UI režiimil), võib käivituda järgnev stsenaarium.

- · Rakendus jätkab töötamist.
- · Rakendus katkestatakse.
- Rakendus katkestatakse ja käivitatakse uus rakendus.

HbbTV võimaldab vastu võtta rakendusi lairibaühenduselt või tavaliselt ülekandelt. Ülekandija võib võimaldada mõlemad võimalused või ühe neist. Kui platvorm ei toeta lairiba ühendust võib siiski olla käitesaadav ülekande rakendus.

Autostart punase nupu rakendus võimaldab juurdepääsu tavaliselt teistele rakendustele. Näide sellest on toodud allpool. Kasutaja saab üliituda teistele rakendustele kasutades toodud linke. Rakendusel on olemas moodus töö katkestamiseks, enamasti on sellesk kasutatav nupo **Väliu.** 

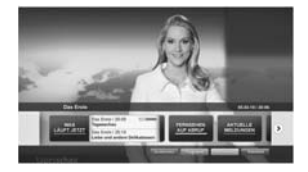

#### Joonis a: Käivitage riba rakendus

| and because goal | TAN IN A STATE OF A STATE   | Elar"              |
|------------------|-----------------------------|--------------------|
| Set Select       | L C Martin Brit Aller       | All Production and |
| Notion           | The Residence of Longian    | Inter State        |
|                  | Transfer Lands and American | an finite has      |

Joonis b: Elektroonilise programmijuhi rakendus, all vasakul näidatakse ülekande videot, katkestada saab nupuga 0.

HbbTV rakendusi saab kasutada kaugjuhtimispuldi numbriliste nuppude abil. Kui HbbTV rakendus on käivitatud saab mõningaid nuppe ainult nende rakenduste tarvis kasutada. Näiteks numbreid ei saa kasutada kanalite vahetamiseks teleteksti režiimii olles.

HbbTV platvormi jaoks on vajalik AV striimi võimekus. Hulk rakendusi võimaldab teenuseid nagu VOD (renditavad videod) jälgitava TV teenused. Kasutaja saab kasutada kaugjuhtimispuldilt funktsioone esita, paus, stopp, edasi ja tagasi.

Märkus: Saate selle funktsiooni lubada või keelata menüüs Rohkem mille menüüs Seaded>Süsteem. Sõltuval teie teleri mudelist ja riigi valikust Esmakordse paigaldamisel võib see funktsioon olla saadaval menüüs Seaded>Süsteem>Privaatsuse seaded, mitte menüüs Seaded>Süsteem>Veel.

#### Smart Center

Smart Center on mobiilirakendus, mis töötab iOS ja Android platvormidel. Oma tahvelarvuti või telefoniga saate mugavli liigi oma nuti teleri lemmik liiva-showdele ja programmidele. Samuti saate käivitada rakendusi, kasutades oma tahvelarvuti kaugjuhtimispuldina, ja jagada meediat või audio faile.

Märkus: Selle rakenduse kõikide funktsioonide kasutamise võimalus sõltub telerist.

#### Alustamine

Selleks, et kasutada sisseehitatud funktsioone, peab teie modem/ruuter olema internetiga ühendatud.

**TÄHTIS!** Kontrollige, et TV ja tahvelarvuti oleks ühendatud sama võrguga.

Meedia jagamise funktsiooni kasutamiseks peab olema Audio Video Jagamise funktsioon lubatud(kui on saadaval). Vajutage puldil nuppu Menütii, valige Seaded>Süsteem>Veel menüü ja vajutage OK. Helendage AVS ja muutke see Lubatuks. Teler on tahvelarvuliga ühendamiseks valmis.

Paigaldage oma mobiilseadmesse Smart Center rakendus.

Käivitage smart center rakendus. Kui kõik ühendused on õigesti seadistatud, näete oma teleri nime mobiilseadmes. Kui teie teleri nime ei ilmu nimekirja, oodake natuke ja toksake Värskenda vidinat. Valige nimekirjast oma teler.

#### Mobiilseadme ekraan

Põhierkraanil näete erinevaid kaarte juurdepääsuks mitmetele funktsioonidele.

Käivitamisel võtab rakendus telerist vastu tegeliku kanalite nimekirja.

MINU KANALID: Näidatakse esimese nelja kanali programme, mis on kanalitenimekirja võetud vastu telerist. Saate muuta nimekirjas olevaid kanaleid. Vajutage kanali pisipildile ja hoidke. Kuvatakse kanalite nimekiri ja saate valida kanalid, mida soovite asendada.

Teler: Saate vaadata sisu läbi TV kaardi. Selles režiimis saate navigeerida läbi kanalite, mis on TV-st vastu võetud ja klikkida pisipiltidel, et näha detailsemaid lehekülgi.

SALVESTISED: Sellel kaardil saate vaadata aktiivseid salvestisi(kui neidon) ja meeldetuletusi. Mistahes kirjete kustutamiseks vajutage lihtsalt ikoonil kustuta, mis asub iga rea lõpus.

EPG (Elektrooniline Programmi juht): Selle kaardil saate vaadata ülekannete ajakavasid valitud kanalite kohta. Samuti saate navigeerida läbi kanalite vajuatdes EPJ aknas valitud kanalile. Pidage meeles, et EPJ info uuendamine/värskendamine võib võita pisut aega ja sõltub teie võrgu ja veebiteenuste kvaliteedist.

Märkus: WEBi põhise EPJ informatsiooni jaoks on vajalik interneti ühendus.

SEADED: Seadistage rakendus vastavalt oma eelistustele. Saate muuta;

Auto-lukk (Ainult IOS): Seadme ekraan lülitub automaatselt välja teatud konkreetse aja pärast. Vaikimisi on see väljas, mis tähendab, et ekraan on püsivalt sees.

Automaatselt lubatud FollowMeTV: FollowMeTV (kui on saadaval) funktsioon käivitub automaatselt, kui see seade on lubatud. Vaikimisi väärtuseks on keelatud.

Auto-ühendamine TV-ga: Kui see on lubatud, ühendusb teie mobiilseade automaatselt viimati ühendatud TV-ga ja jätab vahele TV otsingu ekraani.

Muuda TV (Ainult IOS): Näitab hetkel ühendatud telerit. Saate lülitada selle seade sisse, et minna TV otsingu ekraanile ja muuta valitud telerit.

Muuda kohandatud kanalite nimekirja: Saate muuta oma kohdantud kanalite nimekirja selle seade abil.

Valige kanalite nimekirja allikas: Saate valida kanalite nimekirja allika, mida rakenduses kasutatakse. Valikuteks on TV nimekiri ja Kohandatud nimekiri. Lisaks saate aktiveerida Mäleta minu valikut, et seada valitud kanalite nimekiri alatiseks eelistuseks. Sellisel juhul, kui valitud allikas on saadaval, kasutatakse seda rakenduses.

Versiooni nr.: Kuvab käesoleva rakenduse versiooni.

#### Detailide lehekülg

Detailse lehekülje avamiseks toksake programmil. Detailide lehekülje aknas saata valitud programmide kohat detailsemat informatsiooni. Seal on "Detailid", "Näitlejad ja meeskond" ja "Video" kaardid. DETAILID: Selles kaardis leiate kokkuvõtted ja informatsiooni valitud kanali kohta. Samuti on seal lingid valitud kanalite facebook ja twitter lehtedele.

NÄITLEJAD JA MEESKOND: Näitab kõiki inimesi, kes antud programmi oma panuse on andnud.

VIDEOD: Pakub Youtube videosid seotud programmile.

Märkus: Moned funktsioonid voivad vaiada interneti ühendust.

#### FollowMe TV Funktsioon (kui on saadaval) Toksake FOLLOW ME TV vidinat, mis asub teie mohiilseadme ekraani yasakul alaosas, et muuta FollowMe funktsiooni välimust.

Toksake ikooni esita, et alustada TV materjalide striimimisega oma mobiilseadmes. See on saadaval. kui tele seade on ruuteri tööraadiuses.

#### Peegeldusrežiim

Režiim FollowMe TV funktsioon on lubatud vaikimisi ia see lubab striimida mistahes muu valitud TV allika sisu ja Media brauserit.

#### Märkused

Pidage meeles, et ainult digitaalsed (DVB-T/C/S) SD ja HD kanalid on toetatud.

Mitmekeelne audio toetus ia subtiitrite sisse/välia lülitamine ei ole funktsionaalsed.

Striimingu esitamine võib sõltuvalt ühenduse kvaliteedistmuutuda.

#### Meedia jagamise leht

Juurdepääsuks Meedia jagajavidinale toksake Nool üles erkaani vasakus alaosas.

Kui olete vajutanud Meedia jagamise vidinat, kuvatakse ekraans kus saate valida meedia faili tüübi. mid aoma teleriga jagada soovite.

Märkus: Kõiki pildifaili formaate ei toetata. See funktsioon ei tööta, kui Audio Video jagamise funktsioon ei ole toetatud.

#### Nutipuldi funktsioon

Saate kasutada oma mobiilseadet kaugiuhtimispuldina kui see on teleriga ühendatud. Nutipuldi kõikide funktsioonide kasutamiseks vajutage Nool üles ekraani yasakul alaosas

#### Hääletuvastus

Saate toksata Mikrofoni (
) vidinal ja hallata oma rakendust, anda häälkäsklusi nagu nt. "Volume Up/ Down!"(Heli valjemaks/vaiksemaks!), "Programme Up/ Down!!"(Programm üles/alla!),

Märkus: Funktsioon on saadaval ainult android põhistele seadmetele.

#### Klaviatuuri lehekülg

Klaviatuuri lehekülge saab avada kahel moel vajutadesKlaviatuuri( ) vidinat rakenduse ekraanil või automaatselt andes käskluse telerist

#### Nõuded

1. Smart TV

- 2. Võrguühendus
- 3. Mobiilseade mis on Android või iOS platvormiga (Android OS 4.0 või kõrgem: IOS 6 või kõrgem versioon)
- 4. Smart Center rakendus. (leitav online rakenduste poodidest Android ia iOS platvormidele)
- 5. Ruuter modem
- 6. USB mäluseade FAT32 formaadis (nõutud PVR funktsiooni jaoks, kui on saadaval)

#### Märkused:

Android seadmete jaoks, Normaalsed(mdpi), Suured (hdpi) ja Ekstra suured(xhdpi) ekraani suurused on toetatud. Seadmed 3" või väiksema ekraaniga ei ole toetatud.

iOS seadmed, mis tahes ekraanisuurused on toeatatud.

Vestel Smart Center kasutajaliides võib muutuda vastavalt rakenduste versioonile, mis on teie seadmesse paigaldatud.

#### Alexa Ready funktsioon

Alexa on Amazoni pilvepõhine häälteenus, mis on saadaval mitmetes hääliuhtimisega abiseadmetes. Teie teler ühildub ja on valmis kasutamiseks koos Alexa seadmetega, Selle funktsiooniga saate kasutada oma häält, et juhtida teleri funktsioone, nt. telerit sisse või välia lülitada, kanalit või sisendallikat vahetada. helitugevust reguleerida ja palju muud.

#### Nõuded

Järgnevad nõuded peavad olema täidetud:

- · Alexa Ready nutiteler
- · Amazon Alexa seade
- Mobiilne seade, nt, mobiiltelefon või tahvelarvuti. millele on paigaldatud Smart Center ja Amazon Alexa rakendused
- Koduvőrk WLAN vőimalusega
- Amazoni konto

#### Kuidas telerit Amazon Alexa seadme abil juhtida

- Ühendage oma teler ja mobijilne seade samasse internetiühendusega võrku, kus on teie Alexa seade.
- Paaritage Smart Center rakendus teleriga, Seeiärel toksake Smart Center rakenduse põhikuval Amazoni logole. Teid suunatakse registreerimislehele. Järgige juhiseid ekraanil, et oma teler registreerida ia ühendada.
- Teil palutakse määrata oma telerile nimi. nn. "Sõbralik nimi" (Friendly name, FN). "Sõbralik nimi" on selline nimi, mis meenutab teile teie telerit, nt. "Elutoa TV", "Köögi TV", "Söögitoa TV" vms, Valige lihtsasti hääldatav nimi. Te ütlete seda nime, et anda Alexale juhised, millist telerit juhtida.
- · Paaritage mobiilses seadmes olev Alexa rakendus Alexa seadmega, otsige oma teleri oskusi kaubamärgi nime järgi ja lubage see Alexa

rakendusse. Täiendavat teavet leiate Alexa seadme kasutusiuhendist.

 Paluge Alexal oma seadmed üles leida, Öelge, "leia mu seadmed" või valige Alexa rakenduse vastavast iaotisest valik Leia seadmed.

Pärast leidmise protsessi lõppu saate oma telerit hääle abil juhtida.

#### Märkus:

Kontrollige, et seadmed oleks ühendatud sama võrguga, Kuid pärast paaritamise ja ühendamise protsesse ei pea Alexa seade ja teie teler enam samas võrgus olema.

Pärast teleri Esmakordset paigaldamist käivitage Smart Center rakendus ja paaritage see oma uuesti oma teleriga. Seejärel toksake põhikuval asuvale Amazoni logole ja kontrollige, et olete Amazoni kontole sisse logitud: kui ei ole, siis tuleb ilmselt uuesti sisse logida ja uuesti oma telerile Sõbralik nimi määrata, et jätkata teleri juhtimist Alexa seadme abil.

#### Näidiskäsud

Järgnevalt on toodud mõned käsud, mida saab Alexavõimekusega telerile anda:

| Käsk                                     | Funktsioon                                                                      |
|------------------------------------------|---------------------------------------------------------------------------------|
| Alexa, lülita FN sisse                   | Lülitab teleri sisse                                                            |
| Alexa, lülita FN välja                   | Lülitab teleri välja                                                            |
| Alexa, esita FN                          | Alustab meedia taasesitust                                                      |
| Alexa, pane FN pausile                   | Paneb meedia taasesituse<br>pausile                                             |
| Alexa, jätka FN                          | Jätkab meedia taasesitust                                                       |
| Alexa, peata FN                          | Peatab meedia taase-<br>situse                                                  |
| Alexa, keri FN edasi                     | Kerib meediat kiirrežiimil<br>edasi                                             |
| Alexa, keri FN tagasi                    | Kerib meediat tagasi                                                            |
| Alexa, sea FN helitugevus<br>tasemele 50 | Seab helitugevuse määra-<br>tud tasemele                                        |
| Alexa, suurenda FN<br>helitugevust       | Suurendab helitugevust 10<br>ühiku võrra                                        |
| Alexa, vähenda FN heli-<br>tugevust      | Vähendab helitugevust 10<br>ühiku võrra                                         |
| Alexa, pane FN helituks                  | Keerab heli ära                                                                 |
| Alexa, pane FN heli tagasi               | Keerab heli tagasi                                                              |
| Alexa, määra FN sisend<br>"sisendi_nimi" | Teler lülitab vastava<br>nimega sisendallikale (nt.<br>HDMI 1)                  |
| Alexa, määra FN kanal<br>"kanali_number" | Teler lülitab vastava<br>numbriga kanalile (nt.<br>kanal 200)                   |
| Alexa, määra FN kanal<br>"kanali_nimi"   | Teler lülitab vastava nime-<br>ga kanalile                                      |
| Alexa, liiguta FN üks kanal<br>edasi     | Teler lülitab järgmisele<br>suurema numbriga kanali-<br>le, kui see on saadaval |

| Käsk                                       | Funktsioon                                                                       |
|--------------------------------------------|----------------------------------------------------------------------------------|
| Alexa, liiguta FN üks kanal<br>tagasi      | Teler lülitab järgmisele<br>väiksema numbriga kanali-<br>le, kui see on saadaval |
| Alexa, liiguta FN järgmise-<br>le kanalile | Teler lülitab kanalinimekirja<br>järgmisele kanalile                             |

FN on "Söbraliku nime" lühend.

#### DVB funktsionaalsuse informatsioon

See DVB ressilver on sobilik kasutamiseks ainult riikides kuhu see seade on valmistatud.

Kuigi see DVB ressiiver vastab kõikidele uusimatele tootmises olevatele DVB spetsifikatsioonidele, ei saa me garanteerida ühilduvust tuleviku DVB ülekannetele. mida võidakse edaspidi ülekandesignaalides ja tehnoloogiates kasutada.

Mõned digi televisiooni funktsioonid ei pruugi kõikides riikides olla kätte saadavad.

Me püüame pidevalt oma tooteid täiustada, seega võivad spetsifikatsioonid ilma ette teatamata muutuda.

Infot lisaseadmete ostmiseks saate kauplusest kust te oma seadme ostsite

## HITACHI Inspire the Next

# **INSTRUCTION MANUAL**

BEDIENUNGSANLEITUNG MANUAL INSTRCUTIUNI РЪКОВОДСТВО ЗА ЕКСПЛОАТАЦИЯ UPUTE ZA UPORABU UPUTSTVO ZA UPOTREBU

FLAT DIGITAL TV DIGITALER FLACHBILDFERNSEHER TELEVIZOR DIGITAL CU ECRAN PLAT LCD / LED TEЛEBИЗОР FLAT DIGITALNI TV PRIJAMNIK FLAT DIGITALNI TV

# HITACHI

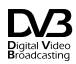

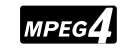

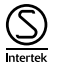

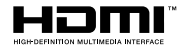

Some features or functions mentioned in this user manual may vary or may not be available depending on the model you purchased.

| Environmental Information4                         |
|----------------------------------------------------|
| Ultra HD (UHD)5                                    |
| High Dynamic Range (HDR) / Hybrid Log-Gamma (HLG)5 |
| Dolby Vision5                                      |
| OLED TV Operations5                                |
| Standby Notifications                              |
| TV Control & Operation                             |
| TV Control Switch & Operation7                     |
| Using Main TV Menu7                                |
| Inserting the Batteries into the Remote9           |
| Power Connection                                   |
| Antenna Connection9                                |
| Disposal Information                               |
| Remote Control 11                                  |
| Connections12                                      |
| Switching On/Off14                                 |
| First Time Installation14                          |
| Media Playback via USB Input 16                    |
| USB Recording16                                    |
| Media Browser17                                    |
| FollowMe TV 18                                     |
| CEC                                                |
| Using the Channel List24                           |
| Configuring Parental Settings24                    |
| Electronic Programme Guide24                       |
| Teletext Services                                  |
| Software Upgrade25                                 |
| Troubleshooting & Tips25                           |
| PC Input Typical Display Modes26                   |
| AV and HDMI Signal Compatibility27                 |
| Supported DVI Resolutions                          |
| Connectivity                                       |
| Apps                                               |
| Internet Browser                                   |
| HBBTV System                                       |
| Smart Center                                       |
|                                                    |
| Alexa Ready Feature                                |
| Alexa Ready Feature                                |
| Alexa Ready Feature                                |
# Safety Information

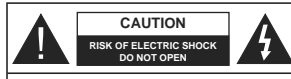

CAUTION: TO REDUCE THE RISK OF ELECTRIC SHOCK DO NOT REMOVE COVER (OR BACK). NO USER-SERVICEABLE PARTS INSIDE REFER SERVICING TO QUALIFIED SERVICE PERSONNEL.

In extreme weather (storms, lightning) and long inactivity periods (going on holiday) disconnect the TV set from the mains

The mains plug is used to disconnect TV set from the mains and therefore it must remain readily operable. If the TV set is not disconnected electrically from the mains, the device will still draw power for all situations even if the TV is in standby mode or switched off

Note: Follow the on screen instructions for operating the related features

# IMPORTANT - Please read these instructions fully before installing or operating

WARNING: This device is intended to be used by persons (including children) who are capable / experienced of operating such a device unsupervised, unless they have been given supervision or instruction concerning the use of the device by a person responsible for their safety.

- Use this TV set at an altitude of less than 2000 meters above the sea level, in dry locations and in regions with moderate or tropical climates.
- The TV set is intended for household and similar general use but may also be used in public places.
- · For ventilation purposes, leave at least 5cm of free space around the TV.
- · The ventilation should not be impeded by covering or blocking the ventilation openings with items, such as newspapers, table-cloths, curtains, etc.
- · The power cord plug should be easily accessible. Do not place the TV, furniture, etc, on the power cord, A damaged power cord/plug can cause fire or give you an electric shock. Handle the power cord by the plug, do not unplug the TV by pulling the power cord. Never touch the power cord/plug with wet hands as this could cause a short circuit or electric shock. Never make a knot in the power cord or tie it with other cords. When damaged it must be replaced, this should only be done by gualified personnel.
- · Do not expose the TV to dripping or splashing of liquids and do not place objects filled with liquids. such as vases, cups, etc. on or over the TV (e.g., on shelves above the unit).
- · Do not expose the TV to direct sunlight or do not place open flames such as lit candles on the top of or near the TV

- Do not place any heat sources such as electric heaters, radiators, etc. near the TV set.
- · Do not place the TV on the floor and inclined surfaces.
- To avoid danger of suffocation, keep plastic bags out of the reach of the babies, children and domestic animals.
- · Carefully attach the stand to the TV. If the stand is provided with screws, tighten the screws firmly to prevent the TV from tilting. Do not over-tighten the screws and mount the stand rubbers properly.
- · Do not dispose of the batteries in fire or with hazardous or flammable materials.

WARNING - Batteries must not be exposed to excessive heat such as sunshine, fire or the like, WARNING - Excessive sound pressure from earphones

or headphones can cause hearing loss.

ABOVE ALL - NEVER let anvone, especially children, push or hit the screen, push anything into holes, slots or any other openings in the case.

| Caution                | Serious injury or death risk       |
|------------------------|------------------------------------|
| Risk of electric shock | Dangerous voltage risk             |
| Maintenance            | Important maintenance<br>component |
|                        |                                    |

# Markings on the Product

The following symbols are used on the product as a marker for restrictions and precautions and safety instructions. Each explanation shall be considered where the product bears related marking only. Note such information for security reasons.

Class II Equipment: This appliance is designed in such a way that it does not require a safety connection to electrical earth.

Hazardous Live Terminal: The marked terminal(s) is/are hazardous live under normal operating conditions.

ctions: The Aĭ n replaceable

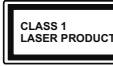

ins Class 1 is safe under reasonably foreseeable conditions of operation.

#### WARNING

Do not ingest the battery, Chemical Burn Hazard This product or the accessories supplied with the product may contain a coin/button cell battery. If the coin/button cell battery is swallowed, it can cause severe internal burns in just 2 hours and can lead to death.

Keep new and used batteries away from children. If the battery compartment does not close securely, stop using the product and keep it away from children

If you think batteries might have been swallowed or placed inside any part of the body, seek immediate medical attention

- Never place a television set in unstable or inclined locations. A television set may fall, causing serious personal injury or death. Many injuries, particularly to children, can be avoided by taking simple precautions such as:
- · Using cabinets or stands recommended by the manufacturer of the television set
- Only using furniture that can safely support the television set.
- Ensuring the television set is not overhanging the edge of the supporting furniture.
- Not placing the television set on tall furniture (for example, cupboards or bookcases) without anchoring both the furniture and the television set to a suitable support.
- Not standing the television set on cloth or other materials placed between the television and supporting furniture.
- Educating children about the dangers of climbing on furniture to reach the television set or its controls. If your existing television set is being retained and relocated, the same considerations as above should be applied.

# \_\_\_\_\_

Apparatus connected to the protective earthing of the building installation through the MAINS connection or through other apparatus with a connection to protective earthing - and to a television distribution system using coaxial cable, may in some circumstances create a fire hazard. Connection to a television distribution system has therefore to be provided through a device providing electrical isolation below a certain frequency range (galvanic isolator)

# WALL MOUNTING WARNINGS

· Read the instructions before mounting your TV on the wall.

- The wall mount kit is optional. You can obtain from your local dealer, if not supplied with your TV.
- Do not install the TV on a ceiling or on an inclined wall
- Use the specified wall mounting screws and other accessories.
- Tighten the wall mounting screws firmly to prevent the TV from fall. Do not over-tighten the screws.

# Environmental Information

This television is designed to be environment friendly. To reduce energy consumption, you can follow these steps:

If you set the Energy Saving to Minimum or Medium the TV will reduce the energy consumption accordingly. If you like to set the OLED Luminance to a fixed value set as Custom and adjust the OLED Luminance (located under the Energy Saving setting) manually using Left or Right buttons on the remote. Set as Off to turn this setting off.

Note: Available Energy Saving options may differ depending on the selected Mode in the Settings>Picture menu.

The Energy Saving settings can be found in the Settings>Picture menu. Note that some picture settings will be unavailable to be changed.

If pressed Right button or Left button consecutively, "Screen will be off in 15 seconds." message will be displayed on the screen. Select Proceed and press OK to turn the screen off immediately. If you don't press any button, the screen will be off in 15 seconds. Press any button on the remote or on the TV to turn the screen on again.

Note: Screen Off option is not available if the Mode is set to Game

When the TV is not in use, please switch off or disconnect the TV from the mains plug. This will also reduce energy consumption.

# Features

· Remote controlled colour TV

- · Fully integrated digital terrestrial/cable/satellite TV (DVB-T-T2/C/S-S2)
- · Fransat Installation Option
- HDMI inputs to connect other devices with HDMI sockets
- · USB input
- · OSD menu system
- · Stereo sound system

English - 4 -

| raang oonanono.               |                |  |
|-------------------------------|----------------|--|
| aution, See Operating Instru  |                |  |
| arked area(s) contain(s) user |                |  |
| oin or button cell batteries. |                |  |
| Class 1 Laser P               |                |  |
| 4                             | product contai |  |
| PRODUCT laser source th       |                |  |

roduct. This

- Teletext
- · Headphone connection
- · Automatic programming system
- Manual tuning
- Automatic power down after up to eight hours.
- Sleep timer
- Child lock
- · Automatic sound mute when no transmission.
- · NTSC playback
- AVL (Automatic Volume Limiting)
- · PLL (Frequency Search)
- PC input
- · Game Mode (Optional)
- · Picture off function
- Programme recording
- Programme timeshifting
- Pixellence
- · Ethernet (LAN) for Internet connectivity and service
- · 802.11 a/b/g/n built in WLAN Support
- · Audio Video Sharing
- HbbTV

# Ultra HD (UHD)

TV supports Ultra HD (Ultra High Definition - also known as 4K) which provides resolution of 3840 x 2160 (4K:2K). It equals 4 times the resolution of Full HD TV by doubling the pixel count of the Full HD TV both horizontally and vertically. Ultra HD contents are supported from HDMI, USB inputs and over DVB-T2 and DVB-S2 broadcasts.

# High Dynamic Range (HDR) / Hybrid Log-Gamma (HLG)

Using this feature the TV can reproduce greater dynamic range of luminosity by capturing and then combining several different exposures. HDR/HLG promises better picture quality thanks to brighter, more realistic highlights, more realistic colour and other improvements. It delivers the look that filmmakers intended to achieve, showing the hidden areas of dark shadows and sunlight with full clarity, colour and detail. HDR/HLG contents are supported via native and market applications, HDMI, USB inputs and over DVB-S broadcasts. Set the related HDMI source input as Enhanced from the Sources option in the Settings>System menu in order to watch HDR/HLG content, if the HDR/HLG content is received through an HDMI input. The source device should also be at least HDMI 2.0a compatible in this case.

# Dolby Vision

Dolby Vision<sup>™</sup> delivers a dramatic visual experience. astonishing brightness, exceptional contrast, and vivid colour, that brings entertainment to life. It achieves this stunning image quality by combining HDR and wide colour gamut imaging technologies. By increasing the brightness of the original signal and using a higher dynamic colour and contrast range, Dolby Vision presents amazing true-to-life images with stunning detail that other post-processing technologies in the TV aren't able to produce. Dolby Vision is supported via native and market applications, HDMI and USB inputs. In the Settings>Picture>Mode menu two predefined picture modes will be available if Dolby Vision content is detected: Dolby Vision Bright and Dolby Vision Dark. Both allow the user to experience the content in the way the creator originally intended with different ambient lighting conditions.

# Accessories Included

- Remote Control
- Batteries: 2 x AAA
- Instruction Book

# **OLED TV Operations**

OLED panels have some procedures in order to extend the panel lifetime and provide protection from image sticking problem.

# OLED Fast Panel Clean

- After every 4 hours of use, the TV will perform OLED Fast Panel Clean operation automatically when next time the TV is switched into standby mode. If the TV is in Store Mode this operation will be performed every time the TV is switched into the standby mode.
- It will take about 6 minutes. In order not to interrupt the operation it is recommended to wait until the operation is completed.
- · The LED will be blinking during the operation.
- When the operation is complete, the TV will switch into standby mode.
- This operation can be interrupted by cutting the power supply to the TV or switching the TV on. In this case OLED Fast Panel Clean operation will performed when next time the TV is switched into standby mode.
- This operation can be performed manually using the OLED Fast Panel Clean option in the Settings-Picture-Advanced Settings menu. In this case. This operation will take about 10 minutes and then the TV will be switched off automatically. Do not unplug the mains lead during this period.

# ON-RF

 This operation will be performed automatically every time the TV is switched on.

- Do not do anything during boot-up procedure. Do not interrupt the process.
- It will take about 6 seconds for the first picture to appear on the screen.
- The boot logo will thus appear later and will remain for a lesser period of time on the screen.

# **OLED Panel Noise Clean**

- This operation will be performed automatically at any time of the day when the TV is switched into standby mode after every 1500 hours of use.
- First, OLED Fast Panel Clean operation will be performed when the TV is switched into standby mode.
- Then the TV will remain in standby mode for a period of 1 hour in order to cool down the panel.
- After a period of 1 hour in standby mode the TV will switch on with blank screen and OLED Panel Noise Clean function will be performed if the panel is at proper temperature.
- This will take about 1 minute and during the operation the LED will blink and a horizontal line will appear on the screen, moving from the top to the bottom of the screen.
- After OLED Panel Noise Clean operation is completed the TV will switch into standby mode.
- OLED Panel Noise Clean operation can be interrupted at any time by cutting the power supply to the TV or switching the TV on.
- If OLED Panel Noise Clean operation is interrupted a massage will appear on the screen stating that the OLED Panel Noise Clean operation was interrupted when next time the TV is switched on. In this case OLED Panel Noise Clean operation will be performed when next time the TV is switched into standby mode.
- This operation can be performed manually using the OLED Panel Noise Clean option in the Settings-Picture-Advanced Settings menu. This operation will take about 1 hour and then the TV will be switched off automatically. Do not unplug the mains lead during this period. It is not recommended to perform this operation more than once a year or unless requested by authorised service personnel.

# Pixel Shifting

 The images will be automatically shifted one pixel every three minutes to prevent image sticking.

# Standby Notifications

If the TV does not receive any input signal (e.g. from an aerial or HDMI source) for 3 minutes, it will go into standby. When you next switch-on, the following message will be displayed: "TV switched to stand-by mode automatically because there was no signal for a long time." Press OK to continue.

The Auto TV OFF option(in the Settings>System >More menu) could have been set to a value between 1 and 8 hours by default. If this setting is not set as Off and the TV has been left on and not been operated during the set time, it will switch into standby mode after the set time has expired. When you next switch-on the TV, the following message will be displayed, "TV switched to stand-by mode automatically because no operation was made for a long time." Press OK to continue. Before the TV switches into standby mode a dialogue window will be displayed. If you do not press any button the TV will switch into the standby mode after a waiting period of about 5 minutes. You can highlight Yes and press OK to switch the TV into standby mode immediately. If you highlight No and press OK, the TV will remain on. You can also choose to cancel the Auto TV OFF function from this dialogue. Highlight Disable and press OK, the TV will remain on and the function will be cancelled. You can enable this function again by changing the setting of the Auto TV OFF option from the Settings>System>More menu.

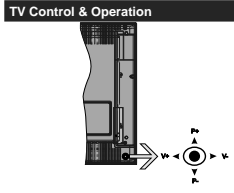

The joystick allows you to control the Volume / Programme / Source and Standby-On functions of the TV.

Note: The position of the joystick may differ depending on the model.

To change volume: Increase the volume by pushing the joystick right. Decrease the volume by pushing the joystick left.

To change channel: Scroll through the stored channels by pushing the joystick up or down.

To change source: Press the centre of the joystick in, the sources list will appear on the screen. Scroll through the available sources by pushing the joystick up or down. To turn the TV off: Press the centre of the joystick in and hold it down for a few seconds, the TV will turn into standby mode.

To turn on the TV: Press the centre of the joystick in, the TV will turn on.

Note: Main menu OSD cannot be displayed via control button.

# Operation with the Remote Control

Press the Menu button on your remote control to display main menu. Use the directional buttons and OK button to navigate and set. Press Return/Back or Menu button to quit a menu screen.

#### Input Selection

Once you have connected external systems to your TV, you can switch to different input sources. Press the **Source** button on your remote control consecutively to select the different sources.

# **Changing Channels and Volume**

You can change the channel and adjust the volume by using the **Programme +/-** and **Volume +/-** buttons on the remote.

#### TV Control Switch & Operation

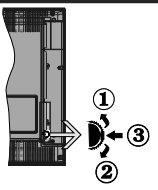

- 1. Up direction
- 2. Down direction
- 3. Volume / Info / Sources List selection and Standby-On switch

The Control button allows you to control the Volume / Programme / Source and Standby-On functions of the TV.

To change volume: Increase the volume by pushing the button up. Decrease the volume by pushing the button down.

To change channel: Press the middle of the button in, the information banner will appear on the screen. Scroll through the stored channels by pushing the button up or down.

To change source: Press the middle of the button in twice(for the second time in total), the source list will appear on the screen. Scroll through the available sources by pushing the button up or down. To turn the TV off: Press the middle of the button in and hold it down for a few seconds, the TV will turn into standby mode.

To turn on the TV: Press the middle of the button in, the TV will turn on.

# n. Notes:

If you turn the TV off, this cycle starts again beginning with the volume setting.

Main menu OSD cannot be displayed via control button.

## Operation with the Remote Control

Press the Menu button on your remote control to display main menu. Use the directional buttons and OK button to navigate and set. Press Return/Back or Menu button to quit a menu screen.

# Input Selection

Once you have connected external systems to your TV, you can switch to different input sources. Press the **Source** button on your remote control consecutively to select the different sources.

#### **Changing Channels and Volume**

You can change the channel and adjust the volume by using the **Programme +/-** and **Volume +/-** buttons on the remote.

## Using Main TV Menu

When the **Menu** button is pressed, the main TV menu will appear at the bottom of the screen. You can navigate through the menu items using the directional buttons on the remote. To select an item or see the sub-menu options of the highlighted menu press **OK** button. When you highlight a menu option some of the sub-menu items of this menu may appear on the upper side of the menu bar for quick access. To use a quick access item highlight it, press **OK** and set as desired using the Left/Right directional buttons. When finished press **OK** or **Back/Return** button to exit.

Press Exit button to close the main menu.

# 1. <u>Home</u>

When main menu is opened Home menu bar will be highlighted. The content of the Home menu can be customised by adding options from other menus. Just highlight an option and press the Down direction button on the remote. If you see Add to Home option you can add it to the Home menu. Same way you can delete or change the position of any item in the Home menu. Press the Down direction button and select Delete or Move option and press OK. In order to move a menu item use the Right and Left direction buttons to select the position that you want the item to move to and press OK.

# 2. <u>TV</u>

# 2.1. <u>Guide</u>

You can access the electronic programme guide menu using this option. Refer to **Electronic Programme Guide** section for more information.

# 2.2. Channels

You can access the **Channels** menu using this option. Refer to **Using the Channel List** section for more information.

# 2.3. Timers

You can set timers for future events using the options of this menu. You can also review the previously created timers under this menu.

To add a new timer select the **Add Timer** tab using the Left/Right buttons and press **OK**. Set the sub-menu options as desired and when finished press **OK**. A new timer will be created.

To edit a previously created timer, highlight that timer, select the **Edit Selected Timer** tab and press **OK**. Change the sub-menu options as desired and press **OK** to save your settings.

To cancel an already set timer, highlight that timer, select Delete Selected Timer tab and press OK. A confirmation message will be displayed. Highlight Yes and press OK to proceed. The timer will be cancelled.

It is not possible to set timers for two or more events that will broadcasted in different channels at the same time interval. In this case you will be asked to choose one of these timers and cancel others. Highlight the timer you want to cancel and press **OK**, **Options** menu will be displayed. Then highlight **Set/Cancel** and press **OK** to cancel that timer. You will have to save changes after that. In order to do that press **OK**, highlight **Save Changes** and press **OK** again.

# 2.4. Recordings

You can manage your recordings using the options of this menu. You can playback, edit, delete or sort previously recorded events. Highlight a tab by using the Left or Right direction button and press **OK** to see available options.

# **Recording Settings**

You can also configure your recording preferences using the Settings tab in the Recordings menu. Highlight Settings tab by using Left or Right button and press OK. Then select the desired item in the sub-menu and set by using Left or Right button.

Start early: You can set recording timer's starting time to start earlier by using this setting.

End late: You can set recording timer's end time to end later by using this setting.

Max Timeshift: This setting allows you to set the maximum duration for the timeshift recording. Available options are approximate and the actual recording time may change in practice depending on the broadcast. The reserved and free storage space values will change according to this setting. Make sure that you have enough free space otherwise instant recording may not be possible.

Auto discard: You can set the Discard type as None, Oldest, Longest or Shortest. If it is not set to None, you can set the Unplayed option as Included or Excluded. These options determine the preferences for deleting the recordings in order to obtain more storage space for ongoing records.

Hard disk information: You can view detailed information about the USB storage device connected to your TV. Highlight and press **OK** to see and press **Back/Return** to close.

Format Disk: If you want to delete all files on the connected USB storage device and convert the disk format to FAT32, you can use this option. Press **OK** button while the Format Disk option is highlighted. A menu will appear on the screen, requiring you to enter the PIN(<sup>1</sup>). After you enter the PIN, a confirmation message will be displayed. Select **Yes** and press **OK** to start formatting the USB storage device. Select **No** and press **OK** to cancel.

(\*) Default PIN could have been set to 0000 or 1234. If you have defined the PIN(is requested depending on the country selection) during the First Time Installation use the PIN that you have defined.

# 3. Settings

You can manage the settings of your TV using the options of this menu. Refer to **Settings Menu Contents** section for more information.

# 4. Apps

When your TV is connected to the Internet related contents will also be available, including Apps related contents. Using the Apps menu you can access and manage your applications. You can add new apps from the market or delete the existing ones. Refer to Apps section for more information.

# 5. Sources

You can manage your input source references using the options of this menu. To change the current source highlight one of the options and press **OK**.

# 5.1. Source Settings

Edit the names, enable or disable selected source options. There are also **Regular**, **Enhanced** and **Disabled** options available for HDMI sources. **Regular** and **Enhanced** options are affecting the colour settings of the selected HDMI source. To be able to watch 4K or HDR/HLG images from an HDMI source related source setting should be set as **Enhanced** if the connected device is compatible with HDMI 2.0 and subsequent versions. Set as **Regular** if the connected device is HDMI 1.4 compatible. Set accordingly or disable the related HDMI source by setting as **Disabled**.

# Inserting the Batteries into the Remote

Remove the back cover to reveal the battery compartment. Insert two size AAA batteries. Make sure the (+) and (-) signs match (observe correct polarity). Do not mix old and new batteries. Replace only with same or equivalent type. Place the cover back on.

A message will be displayed on the screen when the batteries are low and must be replaced. Note that when the batteries are low, the performance of the remote control may be impaired.

Batteries should not be exposed to excessive heat such as sunshine, fire or the like,

#### Power Connection

IMPORTANT: The TV set is designed to operate on a 220-240V AC, 50 Hz supply. After unpacking, allow the TV set to reach the ambient room temperature before you connect the set to the mains. Plug the power cable to the mains socket outlet.

#### Antenna Connection

Connect the aerial or cable TV plug to the AERIAL INPUT (ANT-TV) socket or satellite plug to the SATELLITE INPUT (ANT SAT) socket located on the rear side of the TV.

#### Rear side of the TV

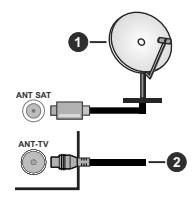

1. Satellite

2. Aerial or cable

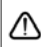

If you want to connect a device to the TV, make sure that both the TV and the device are turned off before making any connection. After the connection is done, you can turn on the units and use them.

#### Antenna Connection

Connect the aerial or cable TV plug to the AERIAL INPUT (ANT-TV) socket or satellite plug to the SATELLITE INPUT (ANT SAT) socket located on the rear bottom side of the TV.

Rear bottom side of the TV

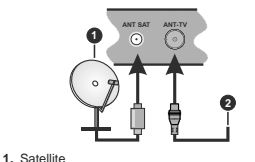

# 2. Aerial or cable

If you want to connect a device to the TV, make sure that both the TV and the device are turned off before making any connection. After the connection is done, you can turn on the units and use them.

#### License Notification

The terms HDMI and HDMI High-Definition Multimedia Interface, and the HDMI Logo are trademarks or registered trademarks of HDMI Licensing Administrator, Inc. in the United States and other countries.

# Hami

Dolby, Dolby Vision, Dolby Audio, and the double-D symbol are trademarks of Dolby Laboratories. Manufactured under license from Dolby Laboratories. Confidential unpublished works. Copyright © 2013-2015 Dolby Laboratories, All rights reserved.

YouTube and the YouTube logo are trademarks of Google Inc.

For DTS patents, see http://patents.dts.com. Manufactured under license from DTS Licensing Limited. DTS, the Symbol, & DTS and the Symbol together are registered trademarks, and DTS TruSurround is a trademark of DTS. Inc.® DTS. Inc. All Rights Reserved.

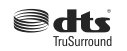

For DTS patents, see http://patents.dts.com, Manufactured under license from DTS Licensing Limited. DTS, DTS-HD, the Symbol, & DTS or DTS-HD and the Symbol together are registered trademarks of DTS, Inc.<sup>®</sup> DTS, Inc. All Rights Reserved.

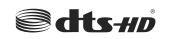

The Bluetooth® word mark and logos are registered trademarks owned by the Bluetooth SIG. Inc. and any use of such marks by Vestel Elektronik Sanayi ve Ticaret A.S. is under license. Other trademarks and trade names are those of their respective owners.

This product contains technology subject to certain intellectual property rights of Microsoft, Use or distribution of this technology outside of this product is prohibited without the appropriate license(s) from Microsoft.

Content owners use Microsoft PlavReady™ content access technology to protect their intellectual property. including copyrighted content. This device uses PlayReady technology to access PlayReady-protected content and/or WMDRM-protected content. If the device fails to properly enforce restrictions on content usage, content owners may require Microsoft to revoke the device's ability to consume PlayReady-protected content, Revocation should not affect unprotected content or content protected by other content access technologies. Content owners may require you to upgrade PlayReady to access their content. If you decline an upgrade, you will not be able to access content that requires the upgrade.

The "CI Plus" Logo is a trademark of CI Plus LLP.

This product is protected by certain intellectual property rights of Microsoft Corporation. Use or distribution of such technology outside of this product is prohibited without a license from Microsoft or an authorized Microsoft subsidiary.

# Disposal Information

#### [European Union]

These symbols indicate that the electrical and electronic equipment and the battery with this symbol should not be disposed of as general household waste at its end-of-life. Instead, the products should be handed over to the applicable collection points for the recycling of electrical and electronic equipment as well as batteries for proper treatment, recovery and recycling in accordance with your national legislation and the Directive 2012/19/EU and 2013/56/EU.

By disposing of these products correctly, you will help to conserve natural resources and will help to prevent potential negative effects on the environment and human health which could otherwise be caused by inappropriate waste handling of these products.

For more information about collection points and recycling of these products, please contact your local municipal office, your household waste disposal service or the shop where you purchased the product.

Penalties may be applicable for incorrect disposal of this waste, in accordance with national legislation.

# [Business users]

If you wish to dispose of this product, please contact your supplier and check the terms and conditions of the purchase contract.

## [Other Countries outside the European Union]

These symbols are only valid in the European Union.

Contact your local authority to learn about disposal and recycling.

The product and packaging should be taken to your local collection point for recycling.

Some collection points accept products free of charge. Note: The sign Pb below the symbol for batteries indicates that this battery contains lead.

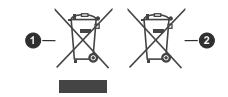

1. Products 2. Battery

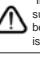

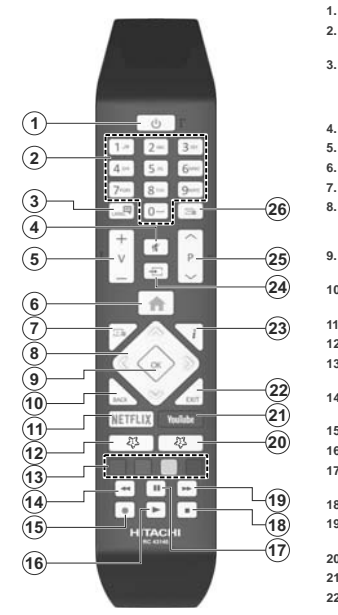

#### (\*) MY BUTTON 1 & MY BUTTON 2:

These buttons may have default functions depending on the model. However you can set a special function to these buttons by pressing on them for five seconds when on a desired source or channel. A confirmation message will be displayed on the screen. Now the selected My Button is associated with the selected function.

Note that if you perform **First Time Installation**, My Button 1&2 will return to their default function.

- 1. Standby: Switches On / Off the TV
- Numeric buttons: Switches the channel, enters a number or a letter in the text box on the screen.
- Language: Switches among sound modes (analogue TV), displays and changes audio/subtitle language and turns subtitles on or off (digital TV, where available)
- 4. Mute: Completely turns off the volume of the TV
- 5. Volume +/-
  - Menu: Displays TV menu
- 7. Guide: Displays the electronic programme guide
- Directional buttons: Helps navigate menus, content etc. and displays the subpages in TXT mode when pressed Right or Left
- OK: Confirms user selections, holds the page (in TXT mode), views Channels menu (DTV mode)
- 10. Back/Return: Returns to previous screen, previous menu, opens index page (in TXT mode)
- 11. Netflix: Launches the Netflix application
- 12. My Button 1 (\*)
- Coloured Buttons: Follow the on-screen instructions for coloured button functions
- 14. Rewind: Moves frames backwards in media such as movies
- 15. Record: Records programmes
- 16. Play: Starts to play selected media
- 17. Pause: Pauses the media being played, starts timeshift recording
- 18. Stop: Stops the media being played
- Fast Forward: Moves frames forward in media such as movies
- 20. My Button 2 (\*)
- 21. YouTube: Launches the YouTube application
- Exit: Closes and exits from displayed menus or returns to previous screen
- Info: Displays information about on-screen content, shows hidden information (reveal - in TXT mode)
- 24. Source: Shows available broadcast and content sources
- 25. Programme +/-
- Text: Displays teletext (where available), press again to superimpose the teletext over a normal broadcast picture (mix)

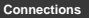

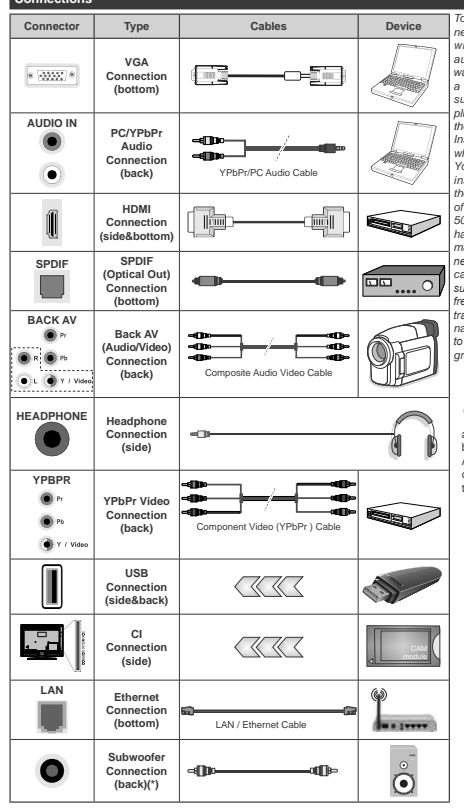

<sup>(\*)</sup> For external subwoofer connection

To enable PC/YPbPr audio, you will need to use the back audio inputs with a YPbPr/PC audio cable for audio connection. When using the wall mounting kit (available from a third party in the market, if not supplied), we recommend that you plug all your cables into the back of the TV before mounting on the wall. Insert or remove the CI module only when the TV is SWITCHED OFF You should refer to the module instruction manual for details of the settings. The/Each USB input of your TV supports devices up to 500mA. Connecting devices that have current value above 500mA may damage your TV. When connecting equipment using a HDMI cable to your TV, to guarantee sufficient immunity against parasitic frequency radiation and trouble-free transmission of high definition signals, such as 4K content, you have to use a high speed shielded (high grade) HDMI cable with ferrites.

If you want to connect a device to the TV, make sure that both the TV and the device are turned off before making any connection. After the connection is done, you can turn on the units and use them.

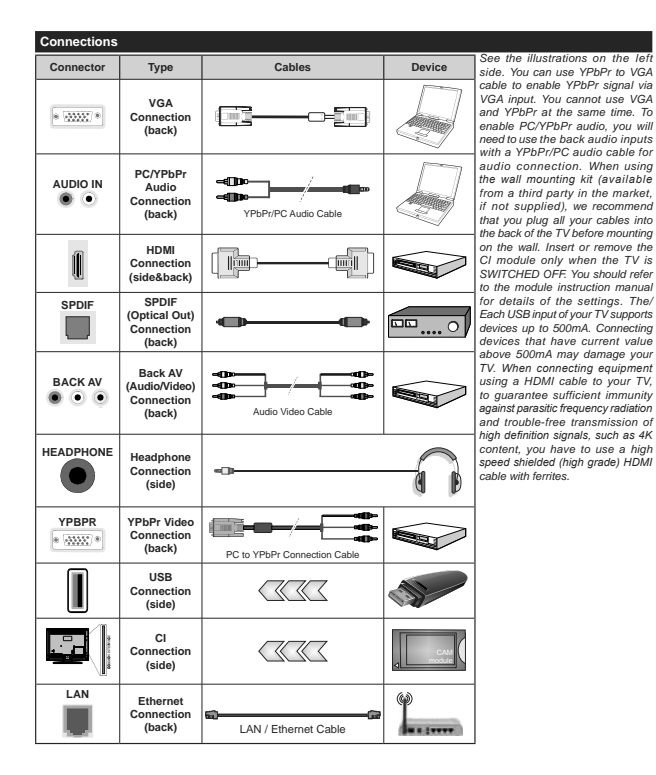

If you want to connect a device to the TV, make sure that both the TV and the device are turned off before making any connection. After the connection is done, you can turn on the units and use them.

# Switching On/Off

#### To Switch the TV On

Connect the power cord to a power source such as a wall socket (220-240V AC, 50 Hz).

To switch on the TV from standby mode either:

- Press the Standby button, Programme +/- or a numeric button on the remote control.
- Press the centre of the joystick on the TV in or push it up/down.

#### To Switch the TV Off

Press the **Standby** button on the remote control or press the centre of the joystick on the TV in and hold it down for a few seconds, the TV will switch into standby mode.

# To power down the TV completely, unplug the power cord from the mains socket.

Note: When the TV is switched into standby mode, the standby LED can blink to indicate that features such as Standby Search, Over Air Download or Timer is active. The LED can also blink when you switch on the TV from standby mode.

## Switching On/Off

#### To Switch the TV On

Connect the power cord to a power source such as a wall socket (220-240V AC, 50 Hz).

To switch on the TV from standby mode either:

- Press the Standby button, Programme +/- or a numeric button on the remote control.
- Press the middle of the side function switch on the  $\ensuremath{\mathsf{TV}}$  in.

## To Switch the TV Off

Press the **Standby** button on the remote control or press the middle of the side function switch on the TV in and hold it down for a few seconds, the TV will switch into standby mode.

# To power down the TV completely, unplug the power cord from the mains socket.

Note: When the TV is switched into standby mode, the standby LED can blink to indicate that features such as Standby Search, Over Air Download or Timer is active. The LED can also blink when you switch on the TV from standby mode.

## First Time Installation

Note: If you are going to perform FRANSAT installation, insert the FRANSAT card (optional) into the Conditional Access terminal of your TV before switching on your TV.

When turned on for the first time, the language selection screen is displayed. Select the desired language and press **OK**. In the following steps of the installation guide, set your preferences using the directional buttons and **OK** button.

On the second screen set your country preference. Depending on the **Country** selection you may be asked

to set and confirm a PIN at this point. The selected PIN cannot be 0000. You have to enter it if you are asked to enter a PIN for any menu operation later.

Note: M7(\*) operator type will be defined according to the Language and Country selections that you made in the First Time Installation.

(\*) M7 is a digital satellite service provider.

You can activate **Store Mode** option in the next step. This option will configure your TV's settings for store environment and depending on the TV model being used, the supported features of it may be displayed on the side of the screen as an info banner. This option is intended only for store use. It is recommended to select **Home Mode** for home use. This option will be available in **Settings-System-More** menu and can be turned off/on later. Make your selection and press **OK** to continue.

Depending on the model of your TV and the country selection Privacy Settings menu may appear at this point. Using this menu you can set your privacy privileges. Highlight a feature and use Left and Right directional buttons to enable or disable. Read the related explanations displayed on the screen for each highlighted feature before making any changes. You can use Programme +/- buttons to scroll up and down to read the entire text. You will be able to change your preferences at any time later from the Settings>System>Privacy Settings menu. If the Internet Connection option is disabled Network/Internet Settings screen will be skipped and not displayed. If you have any questions, complaints or comments regarding this privacy policy or its enforcement, please contact by email at smarttysecurity@yosshub.com.

Highlight Next and press OK button on the remote control to continue and the Network/Internet Settings menu will be displayed. Please refer to Connectivity section to configure a wired or a wireless connection. If you want your TV to consume less power in standby mode, you can disable the Wake On option by setting it as Off. After the settings are completed highlight Next and press OK button to continue.

On next screen you can set broadcast types to be searched, set your encrypted channel searching and time zone (depending on the country selection) preferences. Additionally you can set a broadcast type as your favourite one. Priority will be given to the selected broadcast type during the search process and the channels of it will be listed on the top of the channel list. When finished, highlight Next and press OK to continue.

# About Selecting Broadcast Type

To turn a search option for a broadcast type highlight it and press **OK**. The checkbox next to the selected option will be checked. To turn the search option off clear the checkbox by pressing **OK** after moving the focus on the desired broadcast type option.

Digital Aerial: If D. Aerial broadcast search option is turned on, the TV will search for digital terrestrial broadcasts after other initial settings are completed.

Digital Cable: If D. Cable broadcast search option is turned on, the TV will search for digital cable broadcasts after other initial settings are completed. A message will be displayed before starting to search asking if you want to perform cable network search. If you select Yes and press OK you can select Network or set values such as Frequency, Network ID and Search Step on the next screen. If you select No and press OK you can set Start Frequency, Stop Frequency and Search Step on the next screen. When finished, highlight Next and press OK button to continue.

Note: Searching duration will change depending on the selected Search Step.

Satellite: If Satellite broadcast search option is turned on, the TV will search for digital satellite broadcasts after other initial settings are completed. Before satellite search is performed some settings should be made. A menu will be displayed where you can select to start **M7 or Fransat** operator installation or a standard installation.

To start an M7 operator installation set the Install Type as Operator and the Satellite Operator as the related M7 operator. Then highlight Preferred Scan option and set as Automatic channel scan and press OK to start the automatic search. These options can be preselected depending on the Language and Country selections that you made in the earlier steps of the first time installation process. You may be asked to select HD/SD or country specific channel list according to your M7 operator type. Select one and press OK to proceed.

Wait till the scan is finished. Now the list has been installed.

While performing an M7 operator installation, if you want to use the satellite installation parameters that differ from the default settings select the **Preferred Scan** option as **Manual channel scan** and press the OK button to proceed. **Antenna Type** menu will be displayed next. After selecting the antenna type and the desired satellite in the following steps press OK in order to change the satellite installation parameters in the sub-menu.

To start a Fransat installation set the Install Type as Operator and than set the Satellite Operator as the related Fransat operator. Then press the OK button to start Fransat installation. You can select to start an automatic or manual installation.

Press **OK** to proceed. Fransat Installation will be performed and broadcasts will be stored (if available).

If you set the **Install Type** as **Standard**, you can continue with regular satellite installation and watch satellite channels.

You can start a Fransat installation at any time later from the Settings>Installation>Automatic channel scan> Satellite menu.

In order to search for satellite channels other than M7 or Fransat channels you should start a standard installation. Select the **Install Type** as **Standard** and press the **OK** button to proceed. **Antenna Type** menu will be displayed next.

There are three options for antenna selection. You can select Antenna Type as Direct, Single Satellite Cable or DISEqC switch by using Left or Right buttons. After selecting your antenna type press OK to see the options to proceed. Continue, Transponder list and Configure LNB options will be available. You can change the transponder and LNB settings using the related menu options.

- Direct: If you have a single receiver and a direct satellite dish, select this antenna type. Press OK to continue. Select an available satellite on the next screen and press OK to scan for services.
- Single Satellite Cable: If you have multiple receivers and a single satellite cable system, select this antenna type. Press OK to continue. Configure settings by following instructions on the next screen. Press OK to scan for services.
- DiSEqC switch: If you have multiple satellite dishes and a DiSEqC switch, select this antenna type. Press OK to continue. You can set four DiSEqC options (if available) on the next screen. Press OK button to scan the first satellite in the list.

Analogue: If Analogue broadcast search option is turned on, the TV will search for analogue broadcasts after other initial settings are completed.

A dialogue screen asking to activate parental control will be displayed. If you select Yes, parental restriction options will be displayed. Configure as desired and press **OK** when finished. Select **No** and press **OK** to advance, if you don't want to activate parental restrictions.

After the initial settings are completed TV will start to search for available broadcasts of the selected broadcast types.

While the search continues current scan results will be displayed at the bottom of the screen. After all the available stations are stored, **Channels** menu will be displayed. You can edit the channel list according to your preferences using the **Edit** tab options or press the **Menu** button to quit and watch TV.

While the search continues a message may appear, asking whether you want to sort channels according to the LCN(\*). Select Yes and press OK to confirm. (\*) LCN is the Logical Channel Number system that organizes available broadcasts in accordance with a recognizable channel number sequence (if available).

Notes:

To search for M7 channels after the First Time Installation, you should perform the first time installation again. Or press the Menu button and enter the Settings-Installation-Automatic channel scan-Satellite menu. Then follow the same steps mentioned abow in the satellite section.

Do not turn off the TV while initializing first time installation. Note that, some options may not be available depending on the country selection.

# Using Satellite Channel Table Feature

You can perform these operations using the Settings>Installation>Satellite Settings>Satellite Channel Table menu. There are two options regarding to this feature.

You can download or upload satellite channel table data. In order to perform these functions a USB device must be connected to the TV.

You can upload current services and related satellites & transponders in TV, to a USB device.

Additionally you can download one of the satellite channel table files stored in USB device, to the TV.

When you select one of these files, all services and related satellites and transponders in the selected file will be stored in the TV. If there are any installed terrestrial, cable and/or analogue services, they will be kept and only satellite services will be removed.

Afterwards, check your antenna settings and make changes if necessary. An error message stating "No Signal" may be displayed if the antenna settings are not configured properly.

## Media Playback via USB Input

You can connect 2.5" and 3.5" inch (HDD with external power supply) external hard disk drives or USB memory stick to your TV by using the USB inputs of the TV.

IMPORTANTI Back up the files on your storage devices before connecting them to the TV. Manufacturer will not be responsible for any file damage or data loss. Certain types of USB devices (e.g. MP3 Players) or USB hard disk drives/memory sticks may not be compatible with this TV. The TV supports FAT32 and NTF5 disk formating but recording will not be available with NTF5 formatted disks.

While formatting USB hard drives which have more than 1TB (Tera Byte) storage space you may experience some problems in the formatting process.

Wait a little while before each plugging and unplugging as the player may still be reading files. Failure to do so may cause physical damage to the USB player and the USB device itself. Do not pull out your drive while playing a file. You can use USB hubs with your TV's USB inputs. External power supplied USB hubs are recommended in such a case.

It is recommended to use the TV's USB input(s) directly, if you are going to connect a USB hard disk.

Note: When viewing image files the Media Browser menu can only display 1000 image files stored on the connected USB device.

# USB Recording

#### Recording a Programme

IMPORTANT: When using a new USB hard disk drive, it is recommended that you first format the disk using your TV's Format Disk option in the TV-Recordings-Settings menu.

To record a programme, you should first connect a USB disk to your TV while the TV is switched off. You should then switch on the TV to enable the recording feature. To use recording your USB drive should have 2 GB free space and be USB 2.0 compatible. If the USB drive is not compatible an error message will be displayed. To record long duration programmes such as movies, if is recommended to use USB Hard disk drives (HDD's). Recorded programmes are saved into the connected USB disk. If desired, you can store/copy recordings onto a computer; however, these files will not be available to be played on a computer. You can play the recordings only via your TV.

Lip Sync delay may occur during the timeshifting. Radio record is supported. The TV can record programmes up to ten hours.

Recorded programmes are split into 4GB partitions. If the writing speed of the connected USB disk is not sufficient, the recording may fail and the timeshifting feature may not be available.

It is recommended to use USB hard disk drives for recording HD programmes.

Do not pull out the USB/HDD during a recording. This may harm the connected USB/HDD.

If the AC cord is unplugged while there is an active USB-recording timer setting, it will be cancelled.

Multipartition support is available. A maximum of two different partitions are supported. The first partition of the USB kis is used for USB Recording ready features. It also must be formatted as the primary partition to be used for the USB Recording ready features.

Some stream packets may not be recorded because of signal problems, as a result sometimes videos may freeze during playback.

Record, Play, Pause, Display (for playlist dialogue) keys can not be used when teletext is on. If a recording starts from timer when teletext is on, teletext is automatically turned off. Also teletext usage is disabled when there is an ongoing recording or playback.

# Timeshift Recording

Press **Pause** button while watching a broadcast to activate timeshifting mode. In timeshifting mode, the programme is paused and simultaneously recorded to the connected USB disk.

Press **Play** button again to resume the paused programme from where you stopped. Press the **Stop** button to stop timeshift recording and return to the live broadcast.

Timeshift cannot be used while in radio mode.

You can use the timeshift rewind feature after resuming normal playback or fast forward option.

#### Instant Recording

Press Record button to start recording an event instantly while watching a programme. You can press Record button on the remote control again to record the next event after selecting the next programme from within the electronic programme guide. Press Stop button to cancel instant recording.

You can not switch broadcasts or view the media browser during the recording mode. While recording a programme or during the timeshifting, a warning message appears on the screen if your USB device speed is not sufficient.

#### Watching Recorded Programmes

Select Recordings from the TV menu. Select a recorded item from the list (if previously recorded). Press the OK button to view the Options menu. Select an option then press OK button.

Note: Viewing main menu and menu items will not be available during the playback.

Press the **Stop** button to stop a playback and return to the **Recordings**.

#### Slow Forward

If you press Pause button while watching recorded programmes, the slow forward feature will be available. You can use Fast Forward button to slow forward. Pressing Fast Forward button consecutively will change slow forwarding speed.

# **Recording Configuration**

Select the **Settings** tab in the **TV**>**Recordings** menu to configure the recording settings and press **OK**.

Format Disk: You can use the Format Disk option for formatting the connected USB disk. Your PIN will be required to use the Format Disk feature.

Note: Default PIN could have been set to 0000 or 1234. If you have defined the PIN(is requested depending on the country selection) during the First Time Installation use the PIN that you have defined.

IMPORTANT: Formatting your USB drive will erase ALL the data on it and it's file system will be converted to FAT32. In most cases operation errors will be fixed after a format but you will lose ALL your data.

If "USB disk writing speed too slow to record" message is displayed on the screen while starting a recording, try restarting the recording. If you still get the same error, it is possible that your USB disk does not meet the speed requirements. Try connecting another USB disk.

#### Media Browser

You can play back music and movie files and display photo files stored on a USB storage device by connecting it to your TV. Connect a USB storage device to one of the USB inputs located on the side of the TV.

After connecting a USB storage device to your TV Media Browser menu will be displayed on the screen. You can access the content of the connected USB device any time later from the Sources menu. Select the related USB input option from this menu and press OK. Then select the file of your choice and press OK to display or play it back.

You can set your Media Browser preferences by using the Settings menu. Settings menu can be accessed via the information bar which is displayed on the bottom of the screen when pressed the Info button while playing back a video file or displaying a picture file. Press the Info button, highlight the gear wheel symbol positioned on the right side of the information bar and press OK. Picture Settings, Sound Settings, Media Browser Settings and Options menus will be available. The contents of these menus may change according to the type of the currently open media file. Only Sound Settings menu will be available while playing back audio files.

| Loop/Shuffle Mode Operation |                                                                                  |  |
|-----------------------------|----------------------------------------------------------------------------------|--|
| Start playback and activate | All files in the list will be<br>continuously played in<br>original order        |  |
| Start playback and activate | The same file will be<br>played continuously<br>(repeat)                         |  |
| Start playback and activate | All files in the list will be<br>played once in random<br>order                  |  |
| Start playback and activate | All files in the list will be<br>continuously played in<br>the same random order |  |

To use the functions on the information bar highlight the symbol of the function and press OK. To change the status of a function highlight the symbol of the function and press OK as much as needed. If the symbol is marked with a red cross, that means it is deactivated.

# FollowMe TV

With your mobile device you can stream the current broadcast from your smart TV using the FollowMe TV feature. Install the appropriate Smart Center application to your mobile device. Start the application

For further information on using this feature refer to the instructions of the application you use.

Note: Depending on model, your TV may not support this function. The application may not be compatible with all mobile devices. Both of the devices must be connected to the same network.

# CEC

This function allows to control the CEC-enabled devices, that are connected through HDMI ports by using the remote control of the TV.

The CEC option in the Settings-System-More menu should be set as Enabled at first. Press the Source button and select the HDMI input of the connected CEC device from the Sources List menu. When new CEC source device is connected, it will be listed in source menu with its own name instead of the connected HDMI ports name(such as DVD Player, Recorder 1 etc.).

The TV remote is automatically able to perform the main functions after the connected HDMI source has been selected. To terminate this operation and control the TV via the remote again, press and hold the "0-Zero" button on the remote control for 3 seconds.

You can disable the CEC functionality by setting the related option under the **Settings>System>More** menu accordingly.

The TV supports ARC (Audio Return Channel). This feature is an audio link meant to replace other cables between the TV and an audio system (A/V receiver or speaker system).

When ARC is active, the TV does not mute its other audio outputs automatically. You will need to decrease TV volume to zero manually if you wish to hear the ARC audio only (same as optical or co-axial digital audio outputs). If you want to change connected device's volume level, you should select that device from the source list. In that case volume control keys are directed to connected audio device.

Note: ARC is supported only via the HDMI2 or HDMI3 input.

#### System Audio Control

Allows an Audio Amplifier/Receiver to be used with the TV. The volume can be controlled using the remote control of the TV. To activate this feature set the Speakers option in the Settings>System>More menu as Amplifier. The TV speakers will be muted and the sound of the watched source will be provided from the connected sound system.

Note: The audio device should support System Audio Control feature and CEC option should be set as Enabled.

# Settings Menu Contents

| Pie                       | Picture Menu Contents    |                                                                                                    |
|---------------------------|--------------------------|----------------------------------------------------------------------------------------------------|
| Mo                        | ode                      | You can change the picture mode to suit your preference or requirements. Picture mode can<br>be set to one of these options: Cinema, Game(optional), Sports, Dynamic and Natural.<br>Dobby Vision Modes: I/ Doby Vision content is detected Dobby Vision Dark and Dobby Vision Bright picture<br>mode options will be available instead of Cinema and Natural modes.                                                                                                    |
|                           | Contrast                 | Adjusts the light and dark values on the screen.                                                                                                    |
|                           | Brightness               | Adjusts the brightness values on the screen.                                                                                                    |
|                           | Sharpness                | Sets the sharpness value for the objects displayed on the screen.                                                                                                    |
|                           | Colour                   | Sets the colour value, adjusting the colours.                                                                                                    |
| En                        | ergy Saving              | For setting the Energy Saving to Custom, Minimum, Medium, Screen Off or Off.<br>Note: Available options may differ depending on the selected Mode.                                                                                                    |
|                           | OLED Luminance           | This setting controls the OLED luminance level. This function will be inactive if the<br>Energy Saving is set to an option other than Custom.                                                                                                    |
| Ad                        | vanced Settings          |                                                                                                    |
|                           | Dynamic<br>Contrast      | You can change the dynamic contrast ratio to desired value.                                                                                                    |
|                           | Noise Reduction          | If the signal is weak and the picture is noisy, use the <b>Noise Reduction</b> setting to reduce the amount of noise.                                                                                                    |
|                           | Colour Temp              | Sets the desired colour temperature value. Cool, Normal, Warm and Custom options are available.                                                                                                    |
|                           | White Point              | If the <b>Colour Temp</b> option is set as <b>Custom</b> , this setting will be available. Increase the<br>'warmth' or 'coolness' of the picture by pressing Left or Right buttons.                                                                                                    |
|                           | OLED Fast Panel<br>Clean | You can perform this panel maintenance operation manually to protect the OLED panel<br>and extend its life time. This operation will take about 10 minutes and then the TV will be<br>switched off automatically. Do not unplug the mains lead during this period. Refer to the<br>OLED TV Operations section for more information before you perform this operation.                                                                                                    |
| OLED Panel<br>Noise Clean |                          | You can perform this panel maintenance operation manually to protect the OLED panel<br>and extend its life time. This operation will take about 1 hour and then the TV will be<br>switched off automatically. Do not unpulge the mains lead during this period. It is not<br>recommended to perform this operation more than once a year or unless requested<br>by authorised service personnel. Refer to the <b>OLED TV Operations</b> section for more<br>information before you perform this operation. |
|                           | Picture Zoom             | Sets the desired image size format.                                                                                                    |
|                           | Picture Shift            | This option may be available depending on the <b>Picture Zoom</b> setting. Highlight and press <b>OK</b> , then use directional buttons to shift the picture upwards or downwards.                                                                                                    |
| Movie Sense               |                          | Press left/right buttons to set Movie Sense to Low, Medium, High or Off. While Movie<br>Sense is active, it will optimize the TV's video settings for motional images to acquire<br>a better quality and readability.                                                                                                    |
|                           | Movie Sense<br>Demo      | When Movie Sense option is set to Low, Medium or High, this option will be available.<br>Press OK button to activate the demo mode. While demo mode is active, the screen will<br>be divided into wo sections, one displaying the movie sense activity, the other displaying<br>the normal settings for TV screen. Press OK button again to cancel.                                                                                                    |
|                           | Film Mode                | Films are recorded at a different number of frames per second to normal television programmes.<br>Turn this feature on when you are watching films to see the fast motion scenes clearly.                                                                                                    |
|                           | Skin Tone                | Skin tone can be changed between -5 and 5.                                                                                                    |
|                           | Colour Shift             | Adjust the desired colour tone.                                                                                                    |
|                           | HDMI Full Range          | While watching from a HDMI source, this feature will be visible. You can use this feature<br>to enhance blackness in the picture.                                                                                                    |

| Dolby Vision<br>Notification                                                                                                    |              | Sets the notification appearance preference for Dolby Vision contents. When set as <b>On</b> ,<br>Dolby Vision logo will be displayed on the lower right side of the screen when Dolby<br>Vision content is detected.                                                                                                    |
|----------------------------------------------------------------------------------------------------|--------------|----------------------------------------------------------------------------------------------------|
| PC Position                                                                                                    |              | Appears only when the input source is set to VGA/PC.                                                                                                    |
| _                                                                                                    | Autoposition | Automatically optimizes the display. Press OK to optimize.                                                                                                    |
|                                                                                                    | H Position   | This item shifts the image horizontally to the right hand side or left hand side of the screen.                                                                                                    |
| V Position This item shifts the image vertically towards the top or bottom of                                                                           |              | This item shifts the image vertically towards the top or bottom of the screen.                                                                                                    |
|                                                                                                    | Dot Clock    | Dot Clock adjustments correct the interference that appear as vertical banding in dot<br>intensive presentations like spreadsheets or paragraphs or text in smaller fonts.                                                                                                    |
|                                                                                                    | Phase        | Depending on the input source(computer etc.) you may see a hazy or noisy picture on the screen. You can use phase to get a clearer picture by trial and error.                                                                                                    |
| Pixellence Demo                                                                                                    |              | Pixellence function optimizes the TV's video settings and helps to acquire a better<br>image quality. Press <b>OK</b> to activate Pixellence demo mode to experience Pixellence<br>quality. Press <b>OK</b> button again to cancel. If the <b>Mode</b> option is set to <b>Game</b> this option<br>will not be available. |
| Reset                                                                                                    |              | Resets the picture settings to factory default settings (except Game mode).                                                                                                    |
| While in VGA (PC) mode, some items in Picture menu will be unavailable. Instead, VGA mode settings will be added to the Picture menu wihile in PC mode. |              |                                                                                                    |

| Sound Menu Contents                                                                                                    |                                                                                                    |  |
|----------------------------------------------------------------------------------------------------|----------------------------------------------------------------------------------------------------|--|
| Volume                                                                                                    | Adjusts the volume level.                                                                                                    |  |
| Equalizer                                                                                                    | Selects the equalizer mode. Custom settings can be made only when in User mode.                                                                                                    |  |
| Balance                                                                                                    | Adjusts whether the sound comes from the left or right speaker.                                                                                                    |  |
| Headphone                                                                                                    | Sets headphone volume.<br>Please ensure before using headphones that the headphone volume is set to a low<br>level, to prevent damage to your hearing.                                                                                                    |  |
| Sound Mode                                                                                                    | You can select a sound mode (If the viewed channel supports).                                                                                                    |  |
| Bluetooth                                                                                                    | Press <b>OK</b> to open the Bluetooth menu screen. Using this screen you can discover and<br>connect the Bluetooth wireless technology enabled sound devices to your TV.                                                                                                    |  |
| AVL (Automatic<br>Volume Limiting)                                                                                                    | (Automatic<br>ume Limiting) Sets the sound to obtain fixed output level between programmes.                                                                                                    |  |
| Headphone/Lineout When you connect an external amplifier to select this option as Lineout. If you have option as Headphone. Please ensure before using headphones t is set to Lineout, the output from the head could damage your beaging | When you connect an external amplifier to your TV using the headphone jack, you can<br>select this option as Lineout. If you have connected headphones to the TV, set this<br>option as Headphone.<br>Please ensure before using headphones that this menu item is set to Headphone. If it<br>is set to Lineout, the output from the headphone socket will be set to maximum which<br>could damage your hearing. |  |
| DTS TruSurround HD                                                                                                    | Enables or disables the DTS TruSurround HD.                                                                                                    |  |
| Digital Out                                                                                                    | Sets digital out audio type.                                                                                                    |  |
| Bass Gain                                                                                                    | Controls the bass gain level. Use Left or Right button to set.                                                                                                    |  |

| Network Menu Contents                                                                                                    |                                                                                                    |  |
|----------------------------------------------------------------------------------------------------|----------------------------------------------------------------------------------------------------|--|
| Network Type                                                                                                    | Disable the network connection or change the connection type.                                                                                                    |  |
| Scan Wireless<br>Networks                                                                                                    | Start a search for wireless networks. This option will be available if the <b>Network Type</b> is set as <b>Wireless Device</b> .                                                                                                    |  |
| Press WPS on your<br>wifi router                                                                                                | If your modem/router device has WPS, you can directly connect to it using this option.<br><b>ur</b> Highlight this option and press <b>OK</b> . Go to your modem/router device and press the<br>WPS button on it to make the connection. This option will be available if the <b>Network</b><br><b>Type</b> is set as <b>Wireless Device</b> . |  |
| Internet Speed Test Start a speed test to check your connection bandwidth. The result will be display the screen when finished. |                                                                                                    |  |
| Advanced Settings Change the IP and DNS configurations of your TV.                                                              |                                                                                                    |  |
| Wake On                                                                                                    | Enable or disable this feature by setting it as On or Off.                                                                                                    |  |
| Note: For detailed information on the options of this menu refer to the Connectivity section                                    |                                                                                                    |  |

| Installation Menu Contents          |                                                                                                    |
|-------------------------------------|----------------------------------------------------------------------------------------------------|
| Automatic channel scan (Retune)     | Displays automatic tuning options. D. Aerial: Searches and stores aerial DVB stations.<br>D. Cable: Searches and stores cable DVB stations. Analogue: Searches and stores<br>analogue stations. Satellite: Searches and stores satellite stations.                                                                                                    |
| Manual channel<br>scan              | This feature can be used for direct broadcast entry.                                                                                                    |
| Network channel scan                | Searches for the linked channels in the broadcast system. D. Aerial: Searches for aerial<br>network channels. D. Cable: Searches for cable network channels. Satellite: Searches<br>for satelline network channels.                                                                                                    |
| Analogue fine tune                  | You can use this setting for fine tuning analogue channels. This feature is not available<br>if no analogue channels are stored and if currently watched channel is not an analogue<br>channel.                                                                                                    |
| Satellite Settings                  | Displays satellite settings. Satellite list: Displays available satellites. You can Add,<br>Delete satellites or Edit satellite settings on the list. Antenna installation: You can<br>change satellite antenna settings and/or start a satellite can. Satellite Channel Table:<br>You can upload or download satellite channel table data using the related options.                                                                                             |
| Installation Settings<br>(optional) | Displays installation settings menu. Standby Search (*): Your TV will search for new or<br>missing channels while in standby. Any new found broadcasts will be shown. Dynamic<br>Channel Update(*): If it its option is set as Enabled, the changes on the broadcasts<br>such as frequency, channel name, subtitle language etc., will be applied automatically<br>while watching.                                                                                |
| Setup Home<br>Transponder (*)       | Using this menu, you can edit the main and backup home transponder parameters,<br>including the <b>Pid</b> of the related M7 operator, which are used to download the channel<br>list. Set your preferences and press the <b>Green</b> button to save the settings. Then start<br>an M7 operator installation using the <b>Automatic channel scan-Satellite</b> menu.<br>(7) This menu option will only be available if an M7 operator installation is performed. |
| Clear Service List                  | Use this setting to clear channels stored. This setting is visible only when the <b>Country</b> option is set to Denmark, Sweden, Norway or Finland.                                                                                                    |
| Select Active<br>Network            | This setting allows you to select only the broadcasts within the selected network to be<br>listed in the channel list. This feature is available only for the country option of Norway.                                                                                                    |
| Signal Information                  | You can use this menu item to monitor signal related information such as signal level/<br>quality, network name etc for available frequencies.                                                                                                    |
| First time installation             | Deletes all stored channels and settings, resets TV to factory settings.                                                                                                    |
| Fransat Options                     | Displays Fransat options.                                                                                                    |

| Parental Control<br>System<br>Information |                          | Displays parental control options. Enter the PIN number you have defined in the initial installation to view current settings.                                                                                                    |  |
|-------------------------------------------|--------------------------|----------------------------------------------------------------------------------------------------|--|
|                                           |                          | Displays system information.                                                                                                    |  |
|                                           | Reception<br>Information | Displays current satellite reception information.                                                                                                    |  |
|                                           | CAS-Module               | Displays current CAS module information.                                                                                                    |  |
|                                           | Upgrade                  | Displays software upgrade options.                                                                                                    |  |
| Sy                                        | stem Menu Conte          | ents                                                                                                    |  |
| Co                                        | nditional Access         | Controls conditional access modules when available.                                                                                                    |  |
| La                                        | nguage                   | You may set a different language depending on the broadcaster and the country.                                                                                                    |  |
| Privacy Settings (*)                      |                          | Manage your privacy privileges for smart TV related applications. Press <b>OK</b> to enter the menu and set according to your preferences.                                                                                                    |  |
| Parental                                  |                          | Enter correct password to change parental settings. You can easily adjust Menu Lock,<br>Maturity Lock, Child Lock or Guidance in this menu. You can also set a new PIN<br>or change the Default (ICAM PIN using the related options.<br>Note: Some menu options may not be available depending on the county selection in the First Time                                                                                                    |  |
|                                           |                          | depending on the country selection) during the First Time Installation use the PIN that you have defined.                                                                                                    |  |
| Da                                        | te/Time                  | Sets date and time.                                                                                                    |  |
| Sources                                   |                          | Edit the names, enable or disable selected source options. There are also Regular,<br>Enhanced and Disabled options available for HDMI sources. Regular and Enhanced<br>options are affecting the colour settings of the selected HDMI source. To be able to<br>watch 4K or HDR/HLG images from an HDMI source related source setting should be<br>set as Enhanced if the connected device is compatible with HDMI 2.0 and subsequent<br>versions. Set as Regular if the connected device is HDMI 1.4 compatible. Set accordingly<br>or disable the related HDMI source by setting as Disabled. |  |
| Ac                                        | cessibility              | Displays accessibility options of the TV.                                                                                                    |  |
|                                           | Hard of Hearing          | Enables any special feature sent from the broadcaster.                                                                                                    |  |
| Audio                                     |                          | A narration track will be played for the blind or visually impaired audience. Press <b>OK</b> to see all available <b>Audio Description</b> menu options. This feature is available only if the broadcaster supports it.                                                                                                    |  |

|                     | Note: Audio description sound feature is not available in recording or time shifting mode.                                                                                                    |
|---------------------|----------------------------------------------------------------------------------------------------|
|                     | If this feature is supported by your TV, you can view your ESN(*) number and deactivate Netflix.                                                                                                    |
|                     | (*) ESN number is an unique ID number for Netflix, created especially to identify your TV.                                                                                                    |
| tflix               | Note: For 4K video streaming, a minimum 25Mb/s internet connection speed is required – For an<br>example of the requirements for streaming 4K content you may find more information on the Vettike<br>website ( <u>https://help.nettik.com/en/odd/51444</u> ). When you start to stream video content via the<br>internet the quality of your connection will be analyzed and the full HO or 4K quality may take a<br>short time to be realised, or in the event of a slow connection not be possible. You should check<br>your internet capabilities with your internet provider if you are all unsure. |
| re                  | Displays other setting options of the TV.                                                                                                    |
| Menu Timeout        | Changes timeout duration for menu screens.                                                                                                    |
| Standby LED         | If set as Off the standby LED will not light up when the TV is in standby mode.                                                                                                    |
| HBBTV (*)           | You can enable or disable this feature by setting it as On or Off.                                                                                                    |
| Software<br>Upgrade | Ensures that your TV has the latest firmware. Press <b>OK</b> to see the menu options.                                                                                                    |
|                     | tflix<br>Menu Timeout<br>Standby LED<br>HBBTV (*)<br>Software<br>Upgrade                                                                                                    |

| Application<br>Version       | Displays current software version.                                                                                                    |
|------------------------------|----------------------------------------------------------------------------------------------------|
| Subtitle Mode                | This option is used to select which subtile mode will be on the screen (DVB subtile /<br>Teletext subtile) if both is available. Default value is DVB subtile. This feature is available<br>only for the country option of Norway.                                                    |
| Auto TV OFF                  | Sets the desired time for the TV to automatically go into standby mode when not being operated. This option can be set from 1 to 8 hours in steps of 1 hour. You can also disable this option by setting as <b>Off</b> .                                                              |
| Biss Key                     | Biss is a satellite signal scrambling system that is used for some broadcasts. If you need to enter Biss key on a broadcast, you can use this setting. Highlight <b>Biss Key</b> and press <b>OK</b> to enter keys on the desired broadcast.                                          |
| Store Mode                   | Select this mode for store display purposes. Whilst <b>Store Mode</b> is enabled, some items in the TV menu may not be available.                                                                                                    |
| AVS (Audio<br>Video Sharing) | AVS feature allows you to share files stored on your smartphone or tablet pc. If you have<br>a compatible smartphone or tablet pc and the appropriate software is installed, you can<br>share/play photos on your TV. See instructions of your sharing software for more information. |
| Power Up Mode                | This setting configures the power up mode preference. Last State and Standby options are available.                                                                                                    |
| Virtual Remote               | Enable or disable the virtual remote feature.                                                                                                    |
| CEC                          | With this setting you can enable and disable CEC functionality completely. Press Left<br>or Right button to enable or disable the feature.                                                                                                    |
| CEC Auto Power<br>On         | This function allows the connected HDMI-CEC compatible device to turn on the TV and switch to its input source automatically. Press Left or Right button to enable or disable the feature.                                                                                            |
| Speakers                     | To hear the TV audio from the connected compatible audio device set as <b>Amplifier</b> . You can use the remote control of the TV to control the volume of the audio device.                                                                                                    |
| Smart Remote                 | Press $\mathbf{OK}$ to open the Smart Remote menu screen. Using this screen you can discover and connect the Bluetooth wireless technology enabled remote controller devices to your TV.                                                                                              |
| Show All Cookies<br>(*)      | Displays all saved cookies.                                                                                                    |
| Delete All Coo-<br>kies (*)  | Deletes all saved cookies.                                                                                                    |
| OSS                          | Displays Open Source Software license information.                                                                                                    |

(\*) These features may not be available depending on the model of your TV and the selected country in the First Time Installation.

# General TV Operation

### Using the Channel List

The TV sorts all stored stations in the channel list. You can edit this channel list, set favourites or set active stations to be listed by using the **Channels** menu options. Press the **OK** button to open the channel list. You can filter the listed channels or make advanced changes in the current list using the **Filter** and **Edit** tab options. Highlight the tab you want and press **OK** to see available options.

Note: The commands Move, Delete and Edit name in the TV>Channels>Edit menu are not available for channels that are being broadcasted from an M7 operator.

#### Managing the Favourite Lists

You can create four different lists of your favourite channels. Enter the TV>Channels menu or press the OK button in order to open the Channels menu. Highlight the Edit tab and press OK to see the editing options and select the Tag/Untag channel option. Select the desired channel on the list by pressing the OK button while the channel is highlighted. You can make multiple choices. You can also use the Tag/ Untag all option to select all channels on the list. Then press Back/Return button to return to the Edit menu options. Select Add/Remove Favourites option and press the OK button again. Favourite channel list options will be displayed. Set the desired list option to On. The selected channel/s will be added to the list. In order to remove a channel or channels from a favourite list follow the same steps and set the desired list option to Off.

You can use the filtering function in the **Channels** menu to filter the channels in the channel list permanently according to your preferences. For instance, using the options of the **Filter** tab, you can set one of your four favourite lists to be displayed every time the channel list is opened.

## **Configuring Parental Settings**

The **Parental** menu options can be used to prohibit users from viewing of certain programmes, channels and using of menus. These settings are located in the **Settings-System-Parental** menu.

To display parental lock menu options, a PIN should be entered. After coding the correct PIN, **Parental** menu will be displayed.

Menu Lock: This setting enables or disables access to all menus or installation menus of the TV.

Maturity Lock: If this option is set, TV gets the maturity information from the broadcast and if this maturity level is disabled, prohibits access to the broadcast.

Note: If the country option in the First Time Installation is set as France, Italy or Austria, Maturity Lock's value will be set to 18 as default.

Child Lock: If this option is set to On, the TV can only be controlled by the remote control. In this case the control buttons on the TV will not work.

Internet Lock: If this option is set to ON, the internet using applications will be disabled. Set to OFF to release these applications again.

Set PIN: Defines a new PIN number.

Default CICAM PIN: This option will appear as greyed out if no CI module is inserted into the CI slot of the TV. You can change the default PIN of the CI CAM using this option.

TV PIN(\*): By enabling or disabling this option you can allow or restrict some M7 operator channels to send PIN queries. These PIN queries provide an access control mechanism for related channels. If this option is set as **On**, the channels which send PIN queries can not be accessed without entering the right PIN first.

(\*) This menu option will only be available if an M7 operator installation is performed.

Note: Default PIN could have been set to 0000 or 1234. If you have defined the PIN(is requested depending on the country selection) during the First Time Installation use the PIN that you have defined.

Some options may not be available depending on the model and/or on the country selection in the First Time Installation.

#### Electronic Programme Guide

By means of electronic programme guide function of your TV you can browse the event schedule of the currently installed channels on your channel list. It depends on the related broadcast whether this feature is supported or not.

To access the programme guide, press the **Guide** button on your remote. You can also use the **Guide** option under **TV** menu.

There are 2 different types of schedule layouts available, **Timeline Schedule** and **Now/Next**. To switch between these layouts highlight the tab with the name of the alternative layout on the upper side of the screen and press **OK**.

Use the directional buttons to navigate through the programme guide. Use the **Back/Return** button to use the tab options on the upper side of the screen.

# Timeline Schedule

In this layout option, all events of the listed channels will be displayed by timeline. You can use the directional buttons to scroll through the list of the events. Highlight an event and press **OK** to display event options menu.

Press Back/Return button to use available tab options. Highlight Filter tab and press OK to see the filtering options. To change the layout highlight Now/Next and press OK. You can use the Previous Day and Next Day options to display the events of the previous and next day. Highlight  $\ensuremath{\mathsf{Extras}}$  tab and press  $\ensuremath{\mathsf{OK}}$  to access below options.

Highlight Genre: Displays Highlight Genre menu. Select a genre and press OK. The events in the programme guide matching the selected genre will be highlighted.

Guide Search: Displays searching options. Using these options, you can search the programme guide database in accordance with the selected criteria. Matching results will be listed.

Now: Displays current event of the highlighted channel.

 $\ensuremath{\textbf{Zoom:}}$  Highlight and press  $\ensuremath{\textbf{OK}}$  to see events in a wider time interval.

#### Now/Next Schedule

In this layout option, only the current and next events of the listed channels will be displayed. You can use the directional buttons to scroll through the list of the events.

Press Back/Return button to use available tab options. Highlight Filter tab and press OK to see the filtering options. To change the layout highlight Timeline Schedule and press OK.

# **Event Options**

Use the directional buttons to highlight an event and press **OK** button to display **Options** menu. The following options are available.

Select Channel: Using this option, you can switch to the selected channel in order to watch it. The programme guide will be closed.

More Info: Display detailed information on the selected event. Use up and down directional buttons to scroll through the text.

Set Timer on Event / Delete Timer on Event: Select Set Timer on Event option and press OK. You can set timers for future events. To cancel an already set timer, highlight that event and press the OK button. Then select Delete Timer on Event option. The timer will be cancelled.

Record / Delete Rec. Timer: Select the Record option and press the OK button. If the event is going to be broadcasted at a future time, it will be added to Timers list to be recorded. If the selected event is being broadcasted at the moment, recording will start immediately.

To cancel an already set record timer, highlight that event and press the OK button and select the option Delete Rec. Timer. The record timer will be cancelled. IMPORTANT: Connect a USB disk to your TV while the TV is switched off. You should then switch on the TV to enable the recording feature.

Notes: You cannot switch to any other channel while there is an active recording or timer on the current channel.

It is not possible to set timer or record timer for two or more individual events at the same time interval.

#### Teletext Services

Press the **Text** button to enter. Press again to activate mix mode, which allows you to see the teletext page and the TV broadcast at the same time. Press once more to exit. If available, sections in the teletext pages will become colour-coded and can be selected by pressing the coloured buttons. Follow the instructions displayed on the screen.

# Digital Teletext

Press the Text button to view digital teletext information. Operate it with the coloured buttons, cursor buttons and the OK button. The operation method may differ depending on the contents of the digital teletext. Follow the instructions displayed on the digital teletext screen. When the Text button is pressed again, the TV returns to television broadcast.

#### Software Upgrade

Your TV is capable of finding and updating the firmware automatically via the broadcast signal or via Internet.

Software upgrade search via user interface

On the main menu select Settings>System and then More. Navigate to Software upgrade and press the OK button. Then select Scan for upgrade and press OK button to check for a new software upgrade.

If a new upgrade is found, it starts to download the upgrade. After the download is completed, a warning will be displayed, press **OK** button to complete software upgrade process and restart TV.

#### 3 AM search and upgrade mode

Your TV will search for new upgrades at 3:00 o'clock if Automatic scanning option is set to Enabled and if the TV is connected to an aerial signal or to Internet. If a new software is found and downloaded successfully, it will be installed at the next power on.

Note: Do not unplug the power cord while led is blinking during the reboot process. If the TV fails to come on after the upgrade, unplug, wait for two minutes then plug it back in.

All updates are automatically controlled. If a manual search is carried out and no software is found then this is the current version.

# **Troubleshooting & Tips**

# TV will not turn on

Make sure the power cord is plugged in securely to a wall outlet. Press the Power button on the TV.

## Poor picture

- · Check if you have correctly tuned the TV.
- Low signal level can cause picture distortion. Please check antenna connections.
- Check if you have entered the correct channel frequency if you have performed manual tuning.

# No picture

- TV is not receiving any signal. Make sure the correct source has been selected.
- Is the antenna connected properly?
- Is the antenna cable damaged?
- · Are suitable plugs used to connect the antenna?
- · If you are in doubt, consult your dealer.

# No sound

- Check if the TV sound is muted. Press the Mute button or increase the volume to check.
- Sound may be coming from only one speaker. Check the balance settings from Sound menu.

#### Remote control - no operation

- The batteries may be exhausted. Replace the batteries.
- The batteries maybe inserted incorrectly. Refer to the section "Inserting the Batteries into the Remote".

#### No signal on an input source

- · It is possible that no device is connected.
- Check the AV cables and connections from your device.
- · Check the device is switched on.

# Recording unavailable

To record a programme, you should first correctly connect a USB storage device to your TV, while the TV is switched off. You should then switch on the TV to enable recording feature. If you cannot record, check the storage device is correctly formatted and there is sufficient space.

# USB is too slow

If a "USB disk writing speed too slow to record" message is displayed on the screen while starting a recording, try restarting the recording. If you still get the same error, it is possible that your USB storage device does not meet the speed requirements. Try using a different USB storage device.

## PC Input Typical Display Modes

The following table is an illustration of some of the typical video display modes. Your TV may not support all resolutions.

| Index | Resolution | Frequency |
|-------|------------|-----------|
| 1     | 640x350    | 85Hz      |
| 2     | 640x480    | 60Hz      |
| 3     | 640x480    | 72Hz      |
| 4     | 640x480    | 75Hz      |
| 5     | 800x600    | 56Hz      |
| 6     | 800x600    | 60Hz      |
| 7     | 800x600    | 72Hz      |
| 8     | 800x600    | 75Hz      |
| 9     | 1024x768   | 60Hz      |
| 10    | 1024x768   | 70Hz      |
| 11    | 1024x768   | 75Hz      |
| 12    | 1024x768   | 85Hz      |
| 13    | 1152x864   | 75Hz      |
| 14    | 1280x768   | 60Hz      |
| 15    | 1280x768   | 75Hz      |
| 16    | 1280x960   | 60Hz      |
| 17    | 1280x960   | 75Hz      |
| 18    | 1280x1024  | 60Hz      |
| 19    | 1280x1024  | 75Hz      |
| 20    | 1360x768   | 60Hz      |
| 21    | 1366x768   | 60Hz      |
| 22    | 1400x1050  | 59Hz      |
| 23    | 1400x1050  | 60Hz      |
| 24    | 1400x1050  | 75Hz      |
| 25    | 1440x900   | 60Hz      |
| 26    | 1440x900   | 75Hz      |
| 27    | 1600x1200  | 60Hz      |
| 28    | 1680x1050  | 59Hz      |
| 29    | 1680x1050  | 60Hz      |
| 30    | 1920x1080  | 60Hz      |

| AV and HDMI Signal Compatibility |             |                                          |           |  |
|----------------------------------|-------------|------------------------------------------|-----------|--|
| Source                           | Supported S | ignals                                   | Available |  |
|                                  | PAL         | 0                                        |           |  |
| Back AV                          | SECAM       | 0                                        |           |  |
| Dack Av                          | NTSC4.43    |                                          | 0         |  |
|                                  | NTSC3.58    |                                          | 0         |  |
|                                  | 480i, 480p  | 60Hz                                     | 0         |  |
| VPhPr                            | 576i, 576p  | 50Hz                                     | 0         |  |
| TPDFI                            | 720p        | 50Hz,60Hz                                | 0         |  |
|                                  | 1080i       | 50Hz,60Hz                                | 0         |  |
|                                  | 480i        | 60Hz                                     | 0         |  |
|                                  | 480p        | 60Hz                                     | 0         |  |
|                                  | 576i, 576p  | 50Hz                                     | 0         |  |
|                                  | 720p        | 50Hz,60Hz                                | 0         |  |
|                                  | 1080i       |                                          | 0         |  |
| HDMI                             | 1080p       | 24Hz,<br>25Hz,<br>30Hz,<br>50Hz,<br>60Hz | о         |  |
|                                  | 3840x2160p  | 24Hz,<br>25Hz,<br>30Hz,<br>50Hz,<br>60Hz | o         |  |
|                                  | 4096x2160p  | 24Hz,<br>25Hz,<br>30Hz,<br>50Hz,<br>60Hz | 0         |  |

# (X: Not Available, O: Available)

In some cases a signal on the TV may not be displayed properly. The problem may be an inconsistency with standards from the source equipment (DVD, Set-top box, etc. ). If you do experience such a problem please contact your dealer and also the manufacturer of the source equipment.

# Supported File Formats for USB Mode

# Video File Formats

| Video Codec    | Resolution                      | Bit Rate | Container                                                                                                    |
|----------------|---------------------------------|----------|----------------------------------------------------------------------------------------------------|
| MPEG1/2        |                                 |          | MPEG program stream (.DAT, .VOB, .MPG, .MPEG), MPEG<br>transport stream (.ts, .trp, .tp), MP4 (.mp4, .mov), 3GPP (.3gpp,<br>.3gp), AVI (.avi), MKV (.mkv), ASF (.asf) |
| MPEG4          | 1080Px2@30fps,<br>1080P@60fps   | 40Mbps   | MPEG program stream (.MPG, .MPEG), MP4 (.mp4, .mov),<br>3GPP (.3gpp, .3gp), AVI (.avi), MKV (.mkv), ASF (.asf)                                                        |
| XviD           |                                 |          | MP4 (.mp4, .mov), AVI (.avi), MKV (.mkv), ASF (.asf)                                                                                                    |
| Sorenson H.263 | 263                             |          | FLV (.flv), AVI (.avi), SWF(.swf)                                                                                                    |
| H.263          |                                 |          | MP4 (.mp4, .mov), 3GPP (.3gpp, .3gp), AVI (.avi), MKV (.mkv)                                                                                                    |
| H.264          | 3840x2160@30fps,<br>1080P@60fps | 135Mbps  | FLV (.flv), MP4 (.mp4, .mov), 3GPP (.3gpp, .3gp), MPEG transport stream (.ts, .trp, .tp), ASF (.asf), AVI (.avi), MKV (.mkv)                                          |
| Motion JPEG    | 720P@30fps                      | 10Mbps   | AVI (.avi), 3GPP (.3gpp, .3gp), MP4 (.mp4, .mov), MKV (.mkv),<br>ASF (.asf)                                                                                           |
| VP8            | 1080P@30fps                     | 20Mbps   | MKV (.mkv), WebM (.webm)                                                                                                    |
|                | 4K2K@60fps                      | 100Mbps  | MP4 (.mp4, .mov), MKV (.mkv), MPEG transport stream (.ts, .trp, .tp)                                                                                                  |
| nevC/n.205     | 1080P@60fps                     | 50Mbps   | MP4 (.mp4, .mov), MKV (.mkv), MPEG transport stream (.ts, .trp,<br>.tp), 3GPP (.3gpp, .3gp)                                                                           |
| VP9            | 4K2K@30fps                      | 100Mbps  | MKV (.mkv), WebM (.webm)                                                                                                    |

# Picture File Formats

| Image | Photo         | Resolution (width x height) |
|-------|---------------|-----------------------------|
| IDEC  | Base-line     | 15360x8640                  |
| JPEG  | Progressive   | 1024x768                    |
| DNC   | non-interlace | 9600x6400                   |
| PNG   | interlace     | 1200x800                    |
| BMP   |               | 9600x6400                   |

| Audio File Formats |                          |                     |                                                                                                    |
|--------------------|--------------------------|---------------------|----------------------------------------------------------------------------------------------------|
| Audio Codec        | Sample rate              | Bit Rate            | Container                                                                                                    |
| MPEG1/2 Layer1     | 16KHz ~ 48KHz            | 32Kbps ~<br>448Kbps | MP3 (.mp3), AVI (.avi), ASF (.asf), Matroska (.mkv, .mka),<br>MPEG transport stream (.ts, .trp, .tp), MPEG program stream<br>(.DAT, .VOB, .MPG, .MPEG), WAV (.wav)                                                                       |
| MPEG1/2 Layer2     | 16KHz ~ 48KHz            | 8Kbps ~<br>384Kbps  | MP3 (.mp3), AVI (.avi), ASF (.asf), Matroska (.mkv, .mka),<br>MPEG transport stream (.ts, .trp, .tp), MPEG program stream<br>(.DAT, .VOB, .MPG, .MPEG), WAV (.wav)                                                                       |
| MPEG1/2 Layer3     | 16KHz ~ 48KHz            | 8Kbps ~<br>320Kbps  | MP3 (.mp3), AVI (.avi), ASF (.asf), Matroska (.mkv, .mka), 3GPP<br>(.3gpp, .3gp), MP4 (.mp4, .mov, m4a), MPEG transport stream<br>(.ts, .trp, .tp), MPEG program stream (.DAT, .VOB, .MPG,<br>.MPEG), FLV (.ftv), WAV (.wav), SWF (.swf) |
| AC3                | 32KHz, 44.1KHz,<br>48KHz | 32Kbps ~<br>640Kbps | AC3 (.ac3), AVI (.avi), Matroska (.mkv, .mka), 3GPP (.3gpp,<br>.3gp), MP4 (.mp4, .mov, m4a), MPEG transport stream (.ts, .trp,<br>.tp), MPEG program stream (.DAT, .VOB, .MPG, .MPEG)                                                    |
| EAC3               | 32KHz, 44.1KHz,<br>48KHz | 32Kbps ~ 6<br>Mbps  | EAC3 (.ec3), 3GPP (.3gpp, .3gp), MP4 (.mp4, .mov, m4a),<br>MPEG transport stream (.ts, .trp, .tp), MPEG program stream<br>(.DAT, .VOB, .MPG, .MPEG)                                                                                      |

| Audio Codec   | Sample rate                           | Bit Rate            | Container                                                                                                    |
|---------------|---------------------------------------|---------------------|----------------------------------------------------------------------------------------------------|
| AAC, HEAAC    | 8KHz ~ 48KHz                          |                     | AAC (.aac), AVI (.avi), Matroska (.mkv, .mka), 3GPP (.3gpp,<br>.3gp), MP4 (.mp4, .mov, m4a), MPEG transport stream (.ts, .trp,<br>.tp), MPEG program stream (.DAT, .VOB, .MPG, .MPEG), FLV<br>(.ftv), RM (.ra) |
| WMA           | 8KHz ~ 48KHz                          | 128bps ~<br>320Kbps |                                                                                                    |
| WMA 10 Pro M0 | 48KHz                                 | < 192kbps           | ASF (.wma, .asf), AVI (.avi), Matroska (.mkv, .mka)                                                                                                    |
| WMA 10 Pro M1 | 48KHz                                 | < 384kbps           |                                                                                                    |
| WMA 10 Pro M2 | 96KHz                                 | < 768kbps           |                                                                                                    |
| G711 A/mu-law | 8KHz                                  | 64Kbps ~<br>128Kbps | WAV (.wav), AVI (.avi), Matroska (.mkv, .mka), 3GPP (.3gpp, .3gp), MP4 (.mp4, .mov, m4a)                                                                                                    |
| LBR (cook)    | 8KHz, 11.025KHz,<br>22.05KHz, 44.1KHz | 6Kbps ~<br>128Kbps  | RM (.ra)                                                                                                    |
| FLAC          | 8KHz~96KHz                            | < 1.6Mbps           | Matroska (.mkv, .mka)                                                                                                    |

# Subtitle File Formats

| Internal Subtitles  |                              |                                                          |  |  |
|---------------------|------------------------------|----------------------------------------------------------|--|--|
| Extension           | Container                    | Subtitle Code                                            |  |  |
| dat, mpg, mpeg, vob | MPG, MPEG                    | DVD Subtitle                                             |  |  |
| ts, trp, tp         | TS                           | DVB Subtitle                                             |  |  |
| mp4                 | MP4                          | DVD Subtitle<br>UTF-8 Plain Text                         |  |  |
| mkv                 | MKV                          | ASS<br>SSA<br>UTF-8 Plain Text<br>VobSub<br>DVD Subtitle |  |  |
| avi                 | AVI (1.0, 2.0),<br>DMF0,1, 2 | XSUB<br>XSUB+                                            |  |  |

| External Subtitles |                                                                |                          |  |  |
|--------------------|----------------------------------------------------------------|--------------------------|--|--|
| Extension          | Subtitle Parser                                                | Remark                   |  |  |
| .srt               | Subrip                                                         |                          |  |  |
| .ssa/ .ass         | SubStation Alpha                                               |                          |  |  |
| .smi               | SAMI                                                           |                          |  |  |
| .sub               | SubViewer<br>MicroDVD<br>DVDSusbtitleSystem<br>SubIdx (VobSub) | SubViewer 1.0 & 2.0 Only |  |  |
| .txt               | TMPlayer                                                       |                          |  |  |

# Supported DVI Resolutions

When connecting devices to your TV's connectors by using DVI converter cable(DVI to HDMI cable - not supplied), you can refer to the following resolution information.

|           | 56Hz | 60Hz | 66Hz | 70Hz | 72Hz | 75Hz |
|-----------|------|------|------|------|------|------|
| 640x480   |      | x    |      |      |      | х    |
| 800x600   | х    | x    |      |      |      | х    |
| 1024x768  |      | х    |      | х    |      | x    |
| 1280x768  |      | х    |      |      |      | х    |
| 1280x960  |      | x    |      |      |      |      |
| 1360x768  |      | х    |      |      |      |      |
| 1366x768  |      | х    |      |      |      |      |
| 1280x1024 |      | x    |      | х    |      | x    |
| 1400x1050 |      | х    |      |      |      |      |
| 1600x900  |      | x    |      |      |      |      |
| 1920x1080 |      | х    |      |      |      |      |

# Connectivity

# Wired Connectivity

# To Connect to a Wired Network

- You must have a modem/router connected to an active broadband connection.
- Connect your TV to your modem/router via an Ethernet cable. There is a LAN port at the rear (back) of your TV.

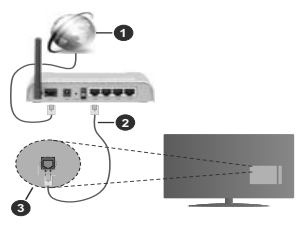

- 1. Broadband ISP connection
- 2. LAN (Ethernet) cable
- 3. LAN input on the rear side of the TV

# To configure wired settings refer to the Network section in the Settings menu.

 You might be able to connect your TV to your LAN depending on your network's configuration. In such a case, use an Ethernet cable to connect your TV directly to the network wall outlet.

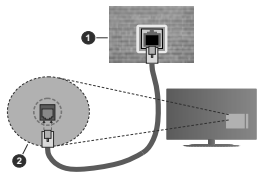

- 1. Network wall socket
- 2. LAN input on the rear side of the TV

# Configuring Wired Device Settings Network Type

The Network Type can be selected as Wired Device, Wireless Device or Disabled, in accordance with the active connection to the TV set. Select this as Wired Device if you are connecting via an Ethernet cable.

# Internet Speed Test

Highlight Internet Speed Test and press the OK button. TV will check the internet connection bandwidth and display the result when complete.

# Advanced Settings

Highlight Advanced Settings and press the OK button. On the next screen you can change the IP and DNS settings of the TV. Highlight the desired one and press Left or Right button to change the setting from Automatic to Manual. Now you can enter the Manual IP and / or Manual DNS values. Select the related tiem in the drop down menu and enter the new values using the numeric buttons of the remote. Highlight Save and press the OK button to save settings when complete

# Wireless Connectivity

## To Connect to a Wireless Network

The TV cannot connect to the networks with a hidden SSID. To make your modem's SSID visible, you should change your SSID settings via the modem's software.

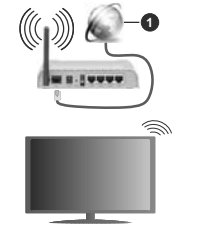

1. Broadband ISP connection

A Wireless-N router (IEEE 802.11a/b/g/n) with simultaneous 2.4 and 5 GHz bands is designed to increase bandwidth. These are optimized for smoother and faster HD video streaming, file transfers and wireless gaming.

- The frequency and channel differ depending on the area.
- The transmission speed differs depending on the distance and number of obstructions between the transmission products, the configuration of these products, the radio wave conditions, the line traffic and the products that you use. The transmission may also be cut off or may get disconnected depending on the radio wave conditions, DECT phones or any other WLAN 11b appliances. The standard values of the transmission speed are the theoretical maximum values for the wireless standards. They are not the actual speeds of data transmission.

- The location where the transmission is most effective differs depending on the usage environment.
- The Wireless feature of the TV supports 802.11 a,b,g & n type modems. It is highly recommended that you should use the IEEE 802.11n communication protocol in order to avoid any possible problems while watching videos.
- You must change your modem's SSID when there are any other modems around with the same SSID. You can encounter connection problems otherwise. Use a wired connection if you experience problems with a wireless connection.

# **Configuring Wireless Device Settings**

Open the Network menu and select Network Type as Wireless Device to start connection process.

Highlight Scan Wireless Networks option and press OK to start a search for available wireless networks. All found networks will be listed. Highlight your desired network from the list and press OK to connect.

Note: If the modem supports N mode, you should set N mode settings.

If the selected network is password-protected, enter the correct key by using the virtual keyboard. You can use this keyboard via the directional buttons and the OK button on the remote control.

Wait until the IP address is shown on the screen.

This means that the connection is now established. To disconnect from a wireless network, highlight Network Type and press Left or Right buttons to set as Disabled.

If your router has WPS, you can directly connect to the modern/router without entering a password or adding the network first. Highlight **Press WPS on your wifit router** option and press **OK**. Go to your modern/router device and press the WPS button on it to make the connection. You will see a connection confirmation on your TV once the devices have paired. Select **OK** proceed. No further configuration is required.

Highlight Internet Speed Test and press the OK button to check your internet connection speed. Highlight Advanced Settings and press the OK button to open the advanced setting menu. Use directional and numeric buttons to set. Highlight Save and press the OK button to save settings when complete.

# Other Information

The status of the connection will be displayed as **Connected** or **Not Connected** and the current IP address, if a connection is established.

#### Connecting to your mobile device via WLAN

 If your mobile device has WLAN feature, you can connect it to your TV via a router, in order to access the content in your device. For this, your mobile device must have an appropriate sharing software. Connect your TV to your router following the steps mentioned in the sections above.

Afterwards, connect your mobile device to the router and then activate the sharing software on your mobile device. Then, select files that you want to share with your TV.

If the connection is established correctly, you will be able to access the shared files installed on your mobile device via the AVS(audio video sharing) feature of your TV.

Highlight the AVS option in the Sources menu and press OK, available media server devices in the network will be displayed. Select your mobile device and press the OK button to continue.

 If available, you can download a virtual remote controller application from the server of your mobile device application provider.

Note: This feature may not be supported on all mobile devices.

# Wake ON

Wake-on-LAN (WoL) and Wake-on-Wireless LAN (WoWLAN) are standards that allow a device to be turned on or woken up by a network message. The message is sent to the device by a program executed on a remote device connected to the same local area network, such as a smartphone.

Your TV is Vol. and WoWLAN compatible. This feature might be disabled during the First Time Installation process. To enable this feature set the **Wake On** option in the **Network** menu as **On**. It is necessary that both the device, from which the network message will be sent to the TV, and the TV are connected to the same network. Wake On feature is only supported for Android OS devices and can only be used via YouTube and Netflix applications.

In order to use this feature the TV and the remote device should be connected at least once while the TV is on. If the TV is powered off, the connection should be re-established, the next time it is switched on. Otherwise this feature will be unavailable. This does not apply, when the TV is switched into the standby mode.

If you want your TV to consume less power in standby mode, you can disable this feature by setting the Wake On option as Off.

# Wireless Display

Wireless Display is a standard for streaming video and sound content. This feature provides the ability to use your TV as wireless display device.

# Using with mobile devices

There are different standards which enable sharing of screens including graphical, video and audio content between your mobile device and TV. Plug the wireless USB dongle to TV first, if the TV doesn't have internal WLAN feature.

Then press the **Source** button on the remote and switch to **Wireless Display** source.

A screen appears stating that the  $\mathsf{TV}$  is ready for connection.

Open the sharing application on your mobile device. These applications are named differently for each brand, refer to the instruction manual of your mobile device for detailed information.

Scan for devices. After you select your TV and connect, the screen of your device will be displayed on your TV.

Note: This feature can be used only if the mobile device supports this feature. If you experience problems with the connection check if the operating system version you use supports this feature. There may be incompatibility problems with the operating system versions which are released after the production of this TV. Scanning and connecting processes differ according to the programme you use.

#### **Connecting Bluetooth Devices**

Your TV supports Bluetooth wireless connection technology too. A pairing is required before using Bluetooth devices with the TV set. You should do the following to pair your device with the TV:

- · Set the device to pairing mode
- · Start device discovery on the TV

Note: Refer to the user manual of the Bluetooth device to learn how to set the device to pairing mode.

You can connect audio devices or remote controllers to your TV using the Bluetooth wireless technology. Unplug or switch off any other connected audio device in order for wireless connection feature to work correctly. For audio devices you should use the Bluetooth option in the Settings>Sound menu. for remote controllers the Smart Remote option in the Settings>System>More menu. Select the menu option and press the OK button to open the related menu. Using this menu you can discover and connect the devices that use the Bluetooth wireless technology and start to use them. Follow the onscreen instructions. Start the device discovery. A list of available Bluetooth devices will be displayed. Select the device you want to connect from the list and press. the OK button to connect. If "Device connected" message is displayed, the connection is successfully established. If the connection fails try it again.

## Image transfer and audio streaming

You can also use Bluetooth connection to transfer images or stream audio from your mobile device to your TV.

Pair the mobile device and the TV as described before. Start a device search in your hand-held device. Select your TV from listed devices. Confirm the request for connection on your TV screen and do the same on your hand held device screen. If no pairing is done, image transfer or audio streaming to the TV will not be possible.

The images sent by mobile device will be displayed on the TV without confirmation request, if the image file is suitable. You can also save the image file to a connected USB memory drive or set as boot logo, if this feature is supported and the file is suitable. Press the **Exit** button to terminate displaying the image.

The audio will be routed through the speakers of the TV, after confirmation is given. To start audio streaming unpair the device from your TV if it is paired with your TV previously. After pairing is completed, a confirmation message will be displayed asking whether you want to start audio streaming from your mobile device. Select Yes and press the OK button on the remote of the TV. If the connection is succeeded, all audio will be routed through the speakers of the TV. A symbol will appear on the upper side of the TV screen as long as the audio streaming, you should turn off the Bluetooth connection of your mobile device.

Close all running applications and all the menus on the TV for a trouble-free transfer. Only image files with sizes smaller than 5 MB and in the following file formats are suitable: *jpg, jpeg, .png, bmp*. If a file sent by the mobile device does not suit these requirements, it will not be displayed on the TV.

Note: Wireless devices may operate within the same radio frequency range and may interfere with one another. To improve the performance of your wireless device place it at least 1 meter away from any other wireless devices.

# **Connectivity Troubleshooting**

#### Wireless Network Not Available

 Ensure that any firewalls of your network allow the TV wireless connection.

 Try searching for wireless networks again, using the Network menu screen.

If the wireless network does not function properly, try using the wired network in your home. Refer to the **Wired Connectivity** section for more information on the process.

If the TV does not function using the wired connection, check the modem (router). If the router does not have a problem, check the internet connection of your modem.

# Connection is Slow

See the instruction book of your wireless modem to get information on the internal service area, connection speed, signal quality and other settings. You need to have a high speed connection for your modem.

# Disruption during playback or slow reactions

You could try the following in such a case:

Keep at least three meters distance from microwave ovens, mobile telephones, Bluetooth devices or any other WLAN compatible devices. Try changing the active channel on the WLAN router.

#### Internet Connection Not Available / Audio Video Sharing Not Working

If the MAC address (a unique identifier number) of your PC or modem has been permanently registered, it is possible that your TV might not connect to the internet. In such a case, the MAC address is authenticated each time when you connect to the internet. This is a precaution against unauthorized access. Since your TV has its own MAC address, your internet service provider cannot validate the MAC address of your TV. For this reason, your TV cannot connect to the internet. Conlact your internet service provider and request information on how to connect a different device, such as your TV, to the internet.

It is also possible that the connection may not be available due to a firewall problem. If you think this causes your problem, contact your internet service provider. A firewall might be the reason of a connectivity and discovery problem while using the TV in Audio Video Sharing mode or while browsing via Audio Video Sharing feature.

# Invalid Domain

Ensure that you have already logged on to your PC with an authorized username/password and also ensure that your domain is active, prior to sharing any files in your media server program on your PC. If the domain is invalid, this might cause problems while browsing files in Audio Video Sharing mode.

# Using Audio Video Sharing Network Service

Audio Video Sharing feature uses a standard that eases the viewing process of digital electronics and makes them more convenient to use on a home network.

This standard allows you to view and play photos, music and videos stored in the media server connected to your home network.

# 1. Server Software Installation

The Audio Video Sharing feature cannot be used if the server programme is not installed onto your PC or if the required media server software is not installed onto the companion device. Prepare your PC with a proper server programme.

#### 2. Connect to a Wired or Wireless Network

See the Wired/Wireless Connectivity chapters for detailed configuration information.

# 3. Enable Audio Video Sharing

Enter the Settings>System>More menu and enable the AVS option.

#### 4. Play Shared Files via Media Browser

Highlight the AVS option in the Sources menu by using the directional buttons and press OK. Available media server devices in the network will be listed. Select one and press **OK** to continue. The media browser will then be displayed.

Refer to the **Media Browser** menu section for further information on file playback.

If a problem occurs with the network, switch your television off at the wall socket and back on again. Trick mode and jump are not supported with the Audio Video Sharing feature.

PC/HDD/Media Player or any other devices that are compatible should be used with a wired connection for higher playback quality.

Use a LAN connection for quicker file sharing between other devices like computers.

Note: There may be some PC's which may not be able to utilize the Audio Video Sharing feature due to administrator and security settings (such as business PC's).

## Apps

You can access the applications installed on your TV from Apps menu. Highlight an app and press OK to launch.

In order to manage the apps installed on your TV, add new apps from the market or to see all available apps in full screen mode highlight the Add More option and press OK. Using this menu option you can add an installed app to Home menu, launch or remove it. Removed apps will no longer be accessible from Apps menu. You can also add new apps from the market. In order to enter the market highlight the shopping basket logo located on the upper left side of the screen and press OK. Available apps in the market will be displayed. Use directional buttons to highlight an app and press OK. Highlight Add to Apps option and press OK again to add the selected app to Apps menu.

For quick access to Add More menu you can press the Internet button on the remote, if this button is available. *Notes:* 

Possible application dependent problems may be caused by the content service provider.

Third party internet services may change, be discontinued or restricted at any time.

## Internet Browser

To use the internet browser, enter the **Apps** menu first. Then launch the internet browser application which has an orange coloured logo with earth symbol on it.

In the initial screen of the browser, the thumbnails of the predefined (if any) links to web sites available will be displayed as **Speed Dial** options along with the **Edit Speed Dial** and the **Add to Speed Dial** options.

To navigate the web browser, use the directional buttons on the remote or a connected mouse. To see the browser options bar, move the cursor to the top of the page or press the **Back/Return** button. **History**, **Tabs and Bookmarks** options and the browser bar which contains previous/next buttons, the refresh button, the address/search bar, the **Speed Dial** and the **Vewd** buttons are available.

To add a desired website to the Speed Dial list for quick access, move the cursor to the top of the page or press the Back/Return button. The browser bar will appear. Highlight the Speed Dial - iii button and press the OK button. Then select Add to Speed Dial option and press the OK button. Fill in the blanks for Name and Address, highlight OK and press the OK button to add. Whilst you are on the site you wish to add to the Speed Dial is, highlight the Vewd button and press the OK button. Then highlight Add to Speed Dial option in the submenu and press the OK button again. Name and Address will be filled automatically according to the site you are visiting. Highlight OK and press the OK button to add.

You can also use the **Vewd** menu options to manage the browser. Highlight the **Vewd** button and press the **OK** button to see available page specific and general options.

There are various ways to search or visit websites using the web browser.

Enter the address of a website(URL) into the search/ address bar and highlight the **Submit** button on the virtual keyboard and press the **OK** button to visit the site.

Enter keyword/s into the search/address bar and highlight the **Submit** button on the virtual keyboard and press the **OK** button to start a search for the related websites.

Highlight a Speed Dial thumbnail and press the **OK** button to visit the related website.

Your TV is compatible with USB mice. Plug your mouse or wireless mouse adaptor into the USB input of your TV for easier and guicker navigation.

Some web pages include flash content. These are not supported by the browser.

Your TV does not support any download processes from the internet via the browser.

All sites on the internet might not be supported. According to the site; content problems may occur. In some circumstances video contents might not be able to be played.

### **HBBTV System**

HbbTV (Hybrid Broadcast Broadband TV) is a new industry standard that seamlessly combines TV services delivered via broadcast with services delivered via broadband and also enables access to Internet only services for consumers using connected TVs and settop boxes. Services delivered through HbbTV include traditional broadcast TV channels, catch-up services. video-on-demand, electronic programme guide, interactive advertising, personalisation, voting, games, social networking and other multimedia applications. HbbTV applications are available on channels where they are signalled by the broadcaster (currently various channels on Astra broadcast HbbTV applications). The broadcaster marks one application as "autostart" and this one is started by the platform automatically. The autostart applications are generally launched with a small red button icon to notify the user that there is an HbbTV application on that channel. Press the red button to open the application page. After the page is displayed you can go back to the initial red button icon state by pressing the red button again. You can toggle between the red button icon mode and full UI mode of the application via pressing red button. It should be noted that the red button switching capability is provided by the application and some application may behave differently.

If you switch to another channel while an HbbTV application is active (either in red button icon mode or full UI mode), the following scenarios can occur.

- The application can continue running.
- The application can be terminated.
- The application can be terminated and another autostart red button application can be launched.

HbbTV allows the applications to be retrieved both from broadband or broadcast. The broadcaster may enable both ways or one of them. If the platform does not have an operational broadband connection, the platform can still launch applications transmitted on broadcast.

The autostart red button applications generally provide links to other applications. An example of this is shown below. The user then can switch to other applications by using the links provided. The applications should provide a way to terminate themselves, usually **Exit** button is used for this.

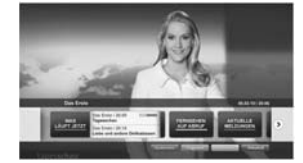

Figure a: Start bar application

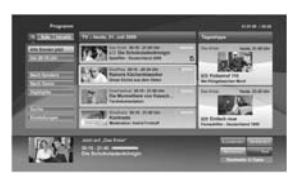

Figure b: Electronic programme guide application, broadcast video is shown on the left bottom, can be terminated by pressing 0.

HbbTV applications use keys on the remote control to interact with the user. When an HbbTV application is launched, the control of some keys are owned by the application. For example, numeric channel selection may not work on a teletext application where the numbers indicate teletext pages.

HbbTV requires AV streaming capability for the platform. There are numerous applications providing VOD (video on demand) and catch-up TV services. The user can use play, pause, stop, forward, and rewind keys on the remote control to interact with the AV content.

Note: You can enable or disable this feature from the More meru in Settings-System menu. Depending on the model of your TV and the selected country option in the First Time Installation this feature might be available in the Settings-System>Privacy Settings menu instead of the Settings-System>More menu.

## Smart Center

Smart Center is a mobile application running on iOS and Android platforms. With your tablet or phone, you can easily stream your favourite live shows and programmes from your smart TV. Also; you can launch your applications, use your tablet as a remote control for your TV and share media files.

Note: Being able to use all functions of this application depends on the features of your TV.

# Getting Started

To be able to use internet based features, your modem/ router must be connected to the internet.

IMPORTANT: Make sure the TV and mobile device are connected to the same network.

For media sharing feature Audio Video Sharing option should be enabled(ff available). Press the Memu button on the remote, select Settings>System>More menu and press OK. Highlight AVS and change as Enabled. Your TV is ready to connect to your mobile device now. Install the Smart Center application onto your mobile device.

Start the smart center application. If all connections are configured properly, you will see your TV's name on your mobile device. If your TV's name doesn't appear on the list, wait a while and tap on the **Refresh** widget. Select your TV from the list.

#### Mobile Device screen

On the main screen you can find tabs to access various features.

The application retrieves actual channel list from TV first when it starts.

MY CHANNELS: The programmes of first four channels from the channel list retrieved from the TV are shown. You can change the listed channels. Press on the channel thumbnail and hold. A list of channels will be displayed and you can choose your desired channel to be replaced.

TV: You can watch content through the TV tab. In this mode you can navigate through the channel list retrieved from your TV and click on thumbnails to view the detail pages.

RECORDINGS: You can view your active recordings(if available) and reminders through this tab. To delete any item, simply press on the delete icon found on each row.

EPG(Electronic programme guide): You can view the broadcast schedules of selected channel lists through this tab. You can also navigate through channels by pressing on the selected channel on the EPG gird. Please note that updating / refreshing the EPG information may take a while depending on your network and web service quality.

Note: Internet connection is required for WEB based EPG informations.

**SETTINGS:** Configure the application to your liking. You can change;

Auto-lock (Only in IOS): The screen of the device automatically turns off after a certain amount of time. Default is off, which means the screen will always stay on.

Auto-enable FollowMeTV: FollowMeTV function (if available) will start automatically when this setting is enabled. Default is disabled.

Auto-connection to TV: When enabled, your mobile device will automatically connect to last connected TV and skips the TV search screen.

Change TV (Only in IOS): Shows the currently connected TV. You can press on this setting to go to the "TV search" screen and change to a different TV.

Edit custom channel list: You can edit your custom channel list using this setting.

Choose channel list source: You can choose the channel list source to be used in the application. The options are "TV List" and "Custom List". Additionally you can activate "Remember my choice" option to set the selected channel list source as a constant choice. In this case if the selected source is available it will be used in the application.

Version No: Displays the current version of the application.

# Detail Page

To open detail page tap on a programme. On the detail page screen you can get detailed information of the programmes you select. There are "Details", "Cast&Crew" and "Videos" tabs to find on this page.

DETAILS: This tab provides summary and information about the selected programme. Also there are links to facebook and twitter pages of the programme selected.

CAST&CREW: Shows all the people contributed to the current programme.

VIDEOS: Provides videos on Youtube related to the selected programme.

Note: For some functions an internet connection may be required.

# FollowMe TV Feature (if available)

Tap on the FOLLOW ME TV widget located at the bottom left of the screen of your mobile device to change the layout for FollowMe TV feature.

Tap the play icon to start streaming of the content from the TV to your mobile device. Available if your device is in your routers operation range.

# Mirror Mode

This mode of FollowMe TV feature is enabled by default and allows streaming the content from any other selected TV sources and Media Browser.

## Notes:

Note that only digital(DVB-T/C/S) SD and HD channels are supported.

Multilanguage audio support and subtitle on/off features are not functional.

The streaming performance may change depending on the quality of your connection.

#### Media Share Page

To access the Media Share widget tap on the Uparrow on the bottom left side of the screen.

If the Media Share widget is pressed, a screen is displayed where you can select the media file type to share with your TV.

Note: Not all image file formats are supported. This function will not work if Audio Video Sharing feature is not supported.

## Smart Remote Feature

You can use your mobile device as a remote control for your TV once it has connected to the TV. To use smart remote's full features tap on the **Up-arrow** on the bottom left side of the screen.

# Voice Recognition

You can tap on the **Microphone(**) widget and manage your application, giving voice commands such as "Volume Up/Down!", "Programme Up/Down!".

Note: This feature is only for android based devices available.

# Keyboard Page

The keyboard page can be opened in two ways; by pressing the **Keyboard** (**\*\***) widget on the application screen or automatically by receiving a command from the TV.

# Requirements

- Smart TV
- Network connection
- Mobile Device based on Android or iOS platform (Android OS 4.0 or higher; IOS 6 or higher version)
- Smart Center app.(to be found on online application stores based on Android and iOS platforms)
- 5. Router modem
- USB storage device in FAT32 format (required for USB Recording feature, if available)

# Notes:

For Android devices, Normal(mdpi), Large(hdpi) and Extra Large(xhdpi) screen sizes are supported. Devices with 3" or smaller screen sizes are not supported.

For iOS devices, all screen sizes are supported.

User interface of the Smart Center application is subject to change according to version installed on your device.

# Alexa Ready Feature

Alexa is Amazon's cloud-based voice service available on many voice controlled assistant devices. Your TV is compatible with and ready to be utilized with Alexa devices. With this feature you can use your voice to control functions on your TV, such as turning on or off, changing channel or input source, controlling volume, and more.

# Requirements

The following requirements should be fulfilled:

- Alexa Ready Smart TV
- · Amazon Alexa device
- A mobile device, such as your phone or tablet, with Smart Center and Amazon Alexa apps installed on it
- Home network with WLAN capabilities
- Amazon account

# How to control your TV with an Amazon Alexa Device

 Connect your TV and mobile device to the same network with internet access as your Alexa device.

- Pair the Smart Center app with your TV. Then tap on the Amazon logo on the main screen of the Smart Center app. You will be directed to a registration page. Follow the on-screen instructions to complete your TV's registration and linking process.
- You will be asked to determine a name for your TV, called 'Friendly Name' (FN). A 'Friendly Name' is a name that reminds you of your TV, such as 'Living Room TV', 'Kitchen TV', 'Dining Room TV', etc. Choose an easy-to-say name. You will say this name to tell Alexa which TV to control.
- Pair the Alexa app on your mobile device with the Alexa device, search for the skill of your TV by the brand name and enable it in the Alexa app. For more information, you can refer to the user manual of the Alexa device.
- Ask Alexa to discover your devices. Say, "discover my devices," or select **Discover Devices** in the related section of the Alexa app.

Once the discovery process is complete, you will be able to control your TV by voice.

# Note:

Make sure that the devices are connected to the same network. But once these pairing and linking processes are completed the Alexa device and your TV will no longer have to be on the same network.

After you have performed First Time Installation on your TV, launch the Smart Center application and pair with your TV again. Then tap on the Amazon logo on the main screen and check if you are logged in to your Amazon account; if not you mght need to re-login and determine a Friendly Name again for your TV in order to be able to continue to control your TV with Alexa device.

# Example Commands

Here are some of the commands that you'll be able give to your Alexa-enabled TV:

| Command                                | Function                                  |
|----------------------------------------|-------------------------------------------|
| Alexa, turn on 'FN'                    | Powers on the TV                          |
| Alexa, turn off 'FN'                   | Powers off the TV                         |
| Alexa, play 'FN'                       | Starts media playback                     |
| Alexa, pause 'FN'                      | Pauses media playback                     |
| Alexa, resume 'FN'                     | Resumes media playback                    |
| Alexa, stop 'FN'                       | Stops media playback                      |
| Alexa, fast forward on 'FN'            | Advances media in fast<br>forward mode    |
| Alexa, rewind on 'FN'                  | Rewinds media                             |
| Alexa, set the volume of<br>'FN' to 50 | Sets the volume to the<br>specified level |
| Alexa, turn the volume up on 'FN'      | Increases volume by 10<br>units           |
| Alexa, turn the volume<br>down on 'FN' | Decreases volume by<br>10 units           |

| Command                                              | Function                                                                              |  |
|------------------------------------------------------|---------------------------------------------------------------------------------------|--|
| Alexa, mute 'FN'                                     | Mutes sound                                                                           |  |
| Alexa, unmute 'FN'                                   | Unmutes sound                                                                         |  |
| Alexa, change the input to<br>"input_name" on 'FN'   | The TV switches to the<br>input source with the spec-<br>ified name (e.g., HDMI 1)    |  |
| Alexa, change channel to<br>"channel_number" on 'FN' | The TV switches to the<br>channel with the specified<br>number (e.g., channel<br>200) |  |
| Alexa, change channel to<br>"channel_name" on 'FN'   | The TV switches to the<br>channel with the specified<br>name                          |  |
| Alexa, channel up on 'FN'                            | The TV switches to the<br>next higher channel, if any<br>available                    |  |
| Alexa, channel down<br>on ' <b>FN</b> '              | The TV switches to the<br>next lower channel, if any<br>available                     |  |
| Alexa, next channel on<br>'FN'                       | The TV switches to the<br>next channel on the<br>channel list                         |  |

FN is the abbreviation for 'Friendly Name'.

# **DVB** functionality information

This DVB receiver is only suitable for use in the country which it was designed to be used in.

Although this DVB receiver conforms to the latest DVB specifications at the time of manufacture, we cannot guarantee compatibility with future DVB transmissions due to changes that may be implemented in broadcast signals and technologies.

Some digital television functions may not be available in all countries.

We continually strive to improve our products; therefore, specifications may change without prior notice.

For advice on where to purchase accessories, please contact the store where you purchased your equipment. Einige Funktionen oder Funktionen, die in diesem Benutzerhandbuch erwähnt werden, können je nach Modell variieren oder nicht verfügbar sein.

| initialt                                      |       |                                       |    |
|-----------------------------------------------|-------|---------------------------------------|----|
| Sicherheitsinformationen                      | 3     | Aufwachen                             | 35 |
| Kennzeichnungen auf dem Gerät                 | 4     | Drahtlosanzeige                       | 36 |
| Umweltinformationen                           | 5     | Bluetooth-Geräte anschließen          | 36 |
| Funktionen                                    | 5     | Fehlerbehebung - Konnektivität        | 37 |
| Ultra HD (UHD)                                | 5     | Verwendung des Audio-Video-Sharing-   | 07 |
| Dolby Vision                                  | 6     | A                                     | 37 |
| Zubehör im Lieferumfang                       | 6     | Apps                                  | 30 |
| OLED-TV-Bedienung                             | 6     | Internet-Browser                      | 38 |
| Standby-Meldungen                             | 7     | HBBTV-System                          | 39 |
| TV-Steuerung & Betrieb                        | 7     | Smart Center                          | 40 |
| TV-Bedientasten & Betrieb                     | 8     | Alexa-Ready-Funktion                  | 42 |
| Verwenden des Haupt-TV-Menüs                  | 8     | Informationen zur DVB -Funktionalitat | 43 |
| Einlegen der Batterien in die Fernbedienung   | 10    |                                       |    |
| Netzanschluss                                 | 10    |                                       |    |
| Anschluss der Antenne                         | 10    |                                       |    |
| Lizenzinformationen                           | 11    |                                       |    |
| Informationen zur Entsorgung                  | 11    |                                       |    |
| Fernbedienung                                 | 12    |                                       |    |
| Anschlüsse                                    | 13    |                                       |    |
| Ein-/Ausschalten                              | 15    |                                       |    |
| Erste Installation                            | 15    |                                       |    |
| Verwenden der Satellitenkanaltabellenfunktion | 17    |                                       |    |
| Medien Abspielen über USB-Eingang             | 17    |                                       |    |
| USB-Aufzeichnung                              | 18    |                                       |    |
| Medienbrowser                                 | 19    |                                       |    |
| FollowMe TV                                   | 19    |                                       |    |
| CEC                                           | 20    |                                       |    |
| Inhalt des Einstellungsmenüs                  | 21    |                                       |    |
| Allgemeine Bedienung                          | 27    |                                       |    |
| Verwendung der Programmliste                  | 27    |                                       |    |
| Einstellung der Kindersicherungseinstellungen | 27    |                                       |    |
| Elektronischer Programmführer                 | 27    |                                       |    |
| Teletext-Dienste                              | 28    |                                       |    |
| Softwareaktualisierung                        | 29    |                                       |    |
| Fehlerbehebung & Tipps                        | 29    |                                       |    |
| Typische Anzeigemodi für den PC-Eingang       | 30    |                                       |    |
| AV- und HDMI-Signalkompatibilität             | 30    |                                       |    |
| Beim USB Modus unterstützte Dateiformate      | 31    |                                       |    |
| Videodateiformate                             | 31    |                                       |    |
| Bilddateiformate                              | 31    |                                       |    |
| Audiodateiformate                             | 31    |                                       |    |
| Untertitel-Dateiformate                       | 32    |                                       |    |
| Unterstützte DVI-Auflösungen                  | 33    |                                       |    |
| Konnektivität                                 | 34    |                                       |    |
| Drahtgebundene Konnektivität                  | 34    |                                       |    |
| -                                             |       |                                       |    |
| 0                                             | eutso | n - 2 -                               |    |

Drahtlose Verbindung......

34

#### Sicherheitsinformationen

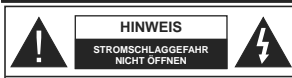

HINWEIS: UM DAS RISIKO AUF EINEN ELEKTRISCHEN SCHOCK ZU REDUZIEREN, DEN DECKEL (ODER DAS RÜCKTEIL) NICHT ENTFERNEN IN DIESEM GERÄT BEFINDEN SICH KEINE TEILE, DIE VOM BENUTZER GEWARTET WERDEN KÖNNEN. WENDEN SIE SICH AN QUALIFIZIERTES SERVICEPERSONAL.

In extremen Wetterbedingungen (Stürme, Blitzschlag) und wenn das TV-Gerät über einen langen Zeitraum nicht benutzt wird (im Urlaub) trennen Sie den das Gerät vom Netz

Der Netzstecker wird verwendet, um das TV-Gerät vom Netz zu trennen und muss daher stets gut zugänglich sein. Wenn das Gerät nicht vollständig vom Netz getrennt wird, wird es auch im Standby-Modus oder sogar im ausgeschalteten Zustand weiter Strom ziehen.

Hinweis: Für die entsprechenden Eigenschaften befolgen Sie bitte die Instruktionen auf dem Bildschirm.

Bitte lesen Sie diese Anleitung vollständig vor der Installation oder Inbetriebnahme durch.

MARNUNG: Dieses Gerät ist nur zur Benutzung von Personen (einschl. Kindern) gedacht, die in der Lage (körperlich oder geistig) bzw. erfahren genug sind, mit dem Gerät unbeaufsichtigt umzugehen. Andernfalls sind solche Personen unter Aufsicht eines für ihre Sicherheit verantwortlichen Erwachsenen zu stellen.

- Dieses TV-Gerät ist für den Einsatz in einer Höhe von weniger als 2000 Metern über dem Meeresspiegel, an einem trockenen Standort und in Regionen mit gemäßigtem oder tropischem Klima vorgesehen.
- Das Gerät ist f
  ür den Einsatz im Haushalt und vergleichbare Nutzung vorgesehen, jedoch ist der Einsatz an öffentlichen Orten zul
  ässig.
- Lassen Sie f
  ür L
  üftungszwecke mindestens 5 cm Abstand um das TV-Ger
  ät herum.
- Die Ventilation darf nicht durch Abdecken oder Verstellen der Ventilationsöffnungen durch Gegenstände wie Zeitungen, Tischdecken, Gardinen o.ä. behindert werden.
- Der Stecker des Stromkabels sollte leicht zugänglich sein. Stellen Sie keine Gegenstände auf das Netzkabel (weder das Gerät selbst, noch Möbel usw.), und klemmen Sie das Kabel nicht ein. Beschädigungen am Netzkabel/Netzstecker können zu Bränden oder Stromschlägen führen. Handhaben Sie das Netzkabel immer am Stecker, trennen Sie das TV-Gerät nicht durch Ziehen des Netzkabels vom Netz. Berühren Sie niemals das Netzkabel / den Stecker mit nassen Händen, da dies einen Kurzschluss oder elektrischen Schlag verursachen

kann. Machen Sie niemals Knoten in das Netzkabel, und binden Sie es nie mit anderen Kabeln zusammen. Wenn es beschädigt ist, muss das Kabel ersetzt werden. Diese Arbeit darf ausschließlich durch eine qualifizierte Fachkraft ausgeführt werden.

Setzen Sie das TV-Gerät möglichst keinen tropfenden oder spritzenden Flüssigkeiten aus, und stellen Sie keine mit Flüssigkeiten gefüllte Objekte, wie z. B. Vasen, Tassen usw. auf dem bzw. oberhalb (z. B. in Regalfächern darüber) des TV-Geräts ab.

- Setzen Sie das TV-Gerät nicht direkter Sonneneinstrahlung aus, und stellen Sie keine offenen Flammen (wie z. B. erleuchtete Kerzen) auf oder neben das TV-Gerät.
- Stellen Sie keine Hitzequellen, wie z. B. Elektroheizer, Radiatoren usw. in die unmittelbare N\u00e4he des Ger\u00e4ts.
- Stellen Sie das TV-Gerät nicht auf dem Fußboden oder geneigte Unterlagen.
- Um Erstickungsgefahr zu vermeiden, müssen Sie Kunststofftüten aus der Reichweite von Säuglingen, Kindern und Hautieren halten.
- Befestigen Sie den Ständer sorgfältig am TV-Gerät Sollten der Ständer mit Schrauben geliefert worden sein, müssen Sie die Schrauben fest nachziehen, um das TV-Gerät vor dem Kippen zu bewahren. Ziehen Sie die Schrauben nicht zu fest und montieren Sie die Gummistofen vorschriftsmäßig.
- Entsorgen Sie die Batterien niemals im offenen Feuer oder zusammen mit gefährlichen bzw. entflammbaren Stoffen.

WARNUNG - Batterien dürfen nicht zu großer Hitze, wie direkter Sonneneinstrahlung, Feuer oder Vergleichbarem, ausgesetzt werden.

WARNUNG - Zu hoher Schalldruck oder zu hohe Lautstärken von Kopf- oder Ohrhörern können zu Gehörschäden führen.

VOR ALLEM ABER lassen Sie NIEMALS zu, dass jemand, insbesondere Kinder, gegen den Bildschirm drückt oder dagegen schlägt oder irgendwelche Gegenstände in Löcher, Schlitze oder andere Öffnungen in der Abdeckung steckt.

| Vorsicht                     | Schweres oder tödliches<br>Verletzungsrisiko |
|------------------------------|----------------------------------------------|
| Gefahr eines<br>Stromschlags | Gefährliches<br>Spannungsrisiko              |
| Martung                      | Wichtige<br>Wartungskomponente               |

# Kennzeichnungen auf dem Gerät

Die folgenden Symbole werden auf dem Gerät als Kenzeichnungen für Einschränkungen und Vorsichtsmaßnahmen sowie Sicherheitshinweise verwendet. Jede Kennzeichnung ist dann zu beachten, wen diese auf dem Gerät angebracht worden ist. Beachten Sie diese Informationen aus Sicherheitsgründen.

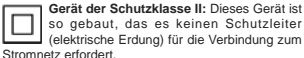

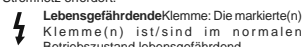

Klemme(n) ist/sind im normalen Betriebszustand lebensgefährdend. Vorsicht. Bitte beachten Sie die Bedienungsanleitung: Der markierte

Bedienungsanleitung: Der markierte Bereich bzw. die markierten Bereiche enthalten durch den Benutzer auszutauschende Knopfzellenbatterien.

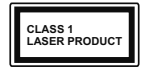

Gerät der Laserklasse 1: Dieses Gerät enthält eine Laserquelle der Klasse 1, die unter vernünftigerweise vorhersehbaren

Betriebsbedingungen ungefährlich ist.

# WARNUNG!

Batterien dürfen nicht verschluckt werden, es besteht chemische Verätzungsgefahr.

Dieses Gerätbzw. das zum Gerät mitgelieferte Zubehör enthält möglicherweise eine Knopfzellbatterie. Wenn die Knopfzellenbatterie verschluckt wird, führt dies innerhalb 2 Stunden zu schweren internen Verätzungen mit möglicher Todesfolge.

Halten Sie gebrauchte und neue Batterien von Kindern fern.

Wenn das Batteriefach nicht sicher geschlossen. stoppen Sie die Verwendung des Geräts und halten Sie Kinder fern.

Falls Sie den Verdacht haben, dass Batterien verschluckt wurden oder in irgendeinen Körperteil platziert wurde, suchen Sie sofort medizinische Hilfe auf.

Stellen Sie das TV-Gerät niemals auf eine instabile oder geneigte Unterlage. Andernfalls könnte das TV-Gerät umfallen und dabei ernste Verletzungen mit möglicher Todesfolge verursachen. Viele Verletzungen, insbesondere bei Kindern, können vermieden werden, wenn die folgenden einfachen Vorsichtsmaßnahmen getröffen werden;

- Verwenden Sie nur vom Hersteller des TV-Geräts empfohlene TV-Möbel oder Standfüße.
- Verwenden Sie nur Möbelstücke, die das Gewicht des TV-Geräts sicher tragen können.
- Stellen Sie sicher, dass das TV-Gerät nicht über die Ränder des Möbelstücks hinausragt.
- Stellen Sie das TV-Gerät nicht auf hohe Möbelstücke (z. B. Regale oder Bücherregale), ohne das Möbelstück selbst und das TV-Gerät an einem sicheren Halt abzustützen.
- Stellen Sie das TV-Gerät nicht auf Textilien oder andere Materialien zwischen dem TV-Gerät und dem Möbelstück.
- Klären Sie Ihre Kinder darüber auf, dass es gefährlich ist, auf hohe Möbelstücke zu klettern, um das TV-Gerät oder die Fernbedierung zu erreichen.
   Wenn Sie Ihr vorhandenes TV-Gerät weiterhin nutzen und an einen neuen Platz stellen, sind die gleichen Vorsichtsmäßnahmen zu beachten.

-----

DerAnschluss von Geräten, die über die Netzverhindung oder andere Geräte an die Schutzerdung des Gebäudes angeschlossen sind, über Koaxialkabel an ein TV-Verteilersystem kann unter Umständen eine mögliche Feuergefahr darstellen. Eine Verbindung über einen Kabelverteilersystem ist nur dann zulässig, wenn die Vorrichtung eine Isolierung unterhalb eines gewissen Frequenzbereichs liefert (Galvanische Isolation)

## WARNHINWEISE ZUR WANDMONTAGE

- Lesen Sie sich die Bedienungsanleitung durch, bevor Sie das Gerät an der Wand befestigen.
- Das Set f
  ür Wandbefestigung ist optional. Sie k
  önnen es bei Ihrem lokalen H
  ändler kaufen, falls es nicht dem Ger
  ät gekauft wurde.
- Installieren Sie das TV-Gerät nicht an der Decke oder einer geneigten Wand.
- Verwenden Sie für die Wandmontage nur die dazu vorgesehenen Schrauben und Zubehörteile
- Ziehen Sie die Schrauben zu Wandmontage fest nach, um das TV-Gerät vor dem Herabfallen zu bewahren. Ziehen Sie die Schrauben nicht zu stark an.

#### Umweltinformationen

Bei der Entwicklung dieses Fernsehgeräts wurde auf eine umweltfreundliche Funktionsweise Wert gelegt. Um den Energieverbrauch zu senken, gehen Sie wie folgt vor:

Wenn Sie die Energiespar-Option auf Minimum oder Medium einstellen, wird das TV-Gerät seinen Energieverbrauch unverzüglich entsprechend anpassen. Wenn Sie das OLED-Luminanz auf einen festen Wert wie Benutzerdefiniert stellen und das OLED-Luminanz (angesiedeit unter den Energiespar-Einstellungen) mit Hilfe der Links. oder Rechts-Taste der Fernbedeinung manuellanpassen möchten. Stellen Sie diese Einstellung zum Abschaften auf Aus.

Hinweis: Die verfügbaren Energiespar-Optionen können abhängig vom gewählten Modus im System>Bild-Menü variieren.

Die Energiespar-Einstellungen finden sich im System>Bild-Menü. Ist dies nicht der Fall, können die Einstellungen nicht geändert werden.

Wenn die rechte Taste und linke Taste nacheinander gedrückt wird, wird die, Der Bildschirm wird sich in 15 Sekunden ausschaften." Meldung auf dem Bildschirm angezeigt. Wählen Sie Fortfahren und drücken Sie OK, um den Bildschirm umgehend auszuschaften. Wenn Sie keine Taste drücken, wird der Bildschirm nach 15 Sekunden ausgeschaftet. Drücken Sie eine beliebige Taste auf der Fernbedienung oder auf dem TV-Gerät, um den Bildschirm wieder einzuschaften.

Hinweis: Die Bildschirm Aus-Option is nicht verfügbar, wenn der Modus auf Spielen gestellt ist.

Schalten Sie das Gerät aus oder ziehen Sie den Netzstecker, wenn das TV-Gerät nicht verwendet wird. Dies wird auch den Energieverbrauch reduzieren.

#### Funktionen

- · Fernbedienbares Farbfernsehgerät
- Vollintegriertes digitales terrestrisches/Kabel-/ Satelliten-TV (DVB-T-T2/C/S-S2)
- · Fransat-Installationsoption

- HDMI Eingänge, um andere Geräte mit HDMI-Anschlüssen zu verbinden
- USB-Eingang\*
- OSD-Menüsystem
- Stereo-Audiosystem
- Teletext
- Kopfhöreranschluss
- Automatische Programmierung
- Manuelle Sendereinstellung
- Automatische Abschaltung nach bis zu acht Stunden.
- Ausschalttimer
- Kindersicherung
- Automatische Stummschaltung, wenn keine Übertragung stattfindet.
- NTSC-Wiedergabe
- AVL (Automatische Lautstärkebegrenzung)
- · PLL (Frequenzsuche)
- PC-Eingang
- Spielemodus (Optional)
- · Bild-Aus-Funktion
- Aufnahme von Sendungen
- · Programm-Timeshift-Aufnahme
- Pixellence
- Ethernet (LAN) für Internetverbindungen und -Dienste
- · Integriertes 802.11 a/b/g/n WLAN-Modul
- · Audio-Video-Teilen

# HbbTV

# Ultra HD (UHD)

Das TV-Gerät unterstützt Ultra HD (Ultra High Definition - auch als 4K bezeichnet), das eine Auflösung von 3840 x 2160 (4K:2K) bietet. Dies entspricht 4 der vierfachen Full HD TV-Auflösung, indem die Pixelzahl sowohl horizontal als verlikal verdoppett wird. Ultra HD-Inhalte werden durch HDMI, USB-Anschlüsse sowie über DVB-T2- und DVB-S2-Sender unterstützt.

#### High Dynamic Range (HDR) / Hybrid Log-Gamma (HLG)

Mit dieser Funktion kann das TV-Gerät im größeren Umfang die Heiligkeitsunterschiede des Bilds wiedergeben, indem verschiedene Belichtungsreihen aufgenommen und dann kombiniert werden. HDR/ HLG bietet eine bessere Bildqualität dank hellerer, und realistischerer Kontraste, realistischeren Farben und weiteren Verbesserungen. Es ernöglicht die Wiedergabe genau in der durch die Filmemacher beabsichtigten Anmutung, zeit die verborgenen Bereiche dunkler Schatten und das Sonnenlicht in all seiner Klanchti, Enreb und dem Detail. HDR / HLG-Inhalte werden über native und marktfähige Anwendungen, HDMI-, USB-Eingänge und über DVB-S-Übertägungen unterstützt. Nehmen Sie für die HDMI-Eingabequelle die Einstellung Verbessert in den Quellenoptionen im Menü Einstellungen-System vor, um HDR/HLG-Inhalt anzuzeigen, wenn der HDR/ HLG-Inhalt durch einen HDMI-Eingang empfangen wird. Das Quellgerät muss zudem in diesem Fall mindestens mit HDMI 2.0a kompatibel sein.

# Dolby Vision

Dolby Vision ™ liefert ein dramatisches visuelles Erlebnis, erstaunliche Helligkeit, außergewöhnlichen Kontrast und stark leuchtende Farbe, die Unterhaltung zum Leben bringen. Es erreicht diese beeindruckende Bildqualität durch die Kombination von HDR- und Farbskala-Bildgebungstechnologien. Durch die Erhöhung der Helligkeit des Originalsignals und die Verwendung eines höheren dynamischen Farb- und Kontrastbereichs bietet Dolby Vision erstaunliche. naturgetreue Bilder mit atemberaubenden Detailtiefen, die andere Nachbearbeitungstechnologien im Fernseher nicht erzeugen können. Dolby Vision wird über native und marktfähige Anwendungen, HDMI- und USB-Eingänge unterstützt. Im Menü Einstellungen> Bild> Modus stehen zwei vordefinierte Bildmodi zur Verfügung, wenn Dolby Vision-Inhalte erkannt werden: Dolby Vision Bright und Dolby Vision Dark. Beide ermöglichen dem Benutzer den Inhalt so zu erleben. was der Content-Autor mit unterschiedlichen Umgebungsbeleuchtungen beabsichtigt hatte.

# Zubehör im Lieferumfang

- Fernbedienung
- Batterien: 2 x AAA
- Handbuch

# OLED-TV-Bedienung

Für OLED-Module existieren bestimmte Verfahren, um dessen Lebensdauer zu verlängern und Schutz gegen Einbrenneffekte (Image-Sticking) zu bieten.

## **OLED Fast Panel Clean**

- Nach jeder 4-stündigen Nutzung führt das Fernsehgerät beim nächsten Einschalten des Fernsehgeräts in den Standby-Modus eine automatische OLED Fast Panel Clean durch. Befindet sich das Fernsehgerät im Store-Modus, wird dieser Vorgang jedes Mal ausgeführt, wenn das Fernsehgerät in den Standby-Modus geschaltet wird.
- Dieser Vorgang dauert etwa 6 Minuten. Um den Vorgang nicht zu unterbrechen, wird empfohlen, zu warten, bis der Vorgang abgeschlossen ist.
- · Die LED blinkt während des Vorgangs.
- Wenn der Vorgang abgeschlossen ist, schaltet das Fernsehgerät in den Bereitschaftsmodus..
- Der Vorgang kann durch die Unterbrechung der Stromzufuhr f
  ür das TV-Ger
  ät oder durch ein

erneutes Einschalten des Geräts unterbrochen werden. In diesem Fall wird das Gerät ein **OLED Fast Panel Clean** durchführen, sobald das TV-Gerät das nächste Mal in den Standby-Modus geschaltet wird.

Dieser Vorgang kann manuell unter Verwendung der Option OLED Fast Panel Clean im Menü Einstellungen> Bild> Erweiterte Einstellungen durchgeführt werden. In diesem Fall. Dieser Vorgang dauert etwa 10 Minuten und dann wird der Fernseher automatisch ausgeschaltet. Ziehen Sie während dieser Zeit nicht das Netzkabel ab.

# ON-RF

 Dieser Vorgang wird jedes Mal automatisch durchgeführt, sobald das TV-Gerät eingeschaltet wurde.

- Es dauert etwa 6 Sekunden, bis das erste Bild auf dem Bildschirm erscheint.
- Das Hochfahr-Logo wird daher später sichtbar und erscheint für einen kürzeren Zeitraum auf dem Bildschirm.

# **OLED Panel Noise Clean**

 Dieser Vorgang wird zu jeder Tageszeit automatisch ausgeführt, wenn das Fernsehgerät nach jeweils 1500 Betriebsstunden in den Bereitschaftsmodus geschaltet wird.

 Zuerst wird eine OLED Fast Panel Clean durchgeführt, wenn das Fernsehgerät in den Standby-Modus geschaltet wird.

 Anschließend verbleibt das TV-Gerät für die Dauer von 1 Stunde im Standby-Modus, sodass sich das Panel abkühlen kann.

Nach einer Wartezeit von 1 Stunde im Standby-Modus schaltet sich das Fernsehgerät mit einem leeren Bildschirm ein und die OLED Panel Noise Clean wird ausgeführt, wenn das Bedienfeld die richtige Temperatur aufweist.

Dies dauert etwa 1 Minute und während des Betriebs blinkt die LED und eine horizontale Linie erscheint auf dem Bildschirm, die sich von oben nach unten bewegt.

• Nach Abschluss des OLED Panel Noise Clean-Vorgangs schaltet das Fernsehgerät in den Standby-Modus.

 Der OLED Panel Noise Clean-Vorgang kann jederzeit unterbrochen werden, indem Sie die Stromversorgung zum Fernsehgerät unterbrechen oder das Fernsehgerät einschalten.

 Wenn der OLED Panel Noise Clean-Vorgang unterbrochen wird, erscheint beim nächsten Einschalten des TV-Geräts auf dem Bildschirm eine Meldung, dass der OLED Panel Noise CleanVorgang unterbrochen wurde. In diesem Fall wird das Gerät ein **OLED Panel Noise Clean** durchführen, sobald das TV-Gerät das nächste Mal in den Standby-Modus geschaltet wird.

 Dieser Vorgang kann manuell unter Verwendung der Option OLED Panel Notse Clean im Menü Einstellungen> Bild> Erweiterte Einstellungen durchgeführt werden. Dieser Vorgang dauert etwa 1 Minuten und dann wird der Fernseher automatisch ausgeschaltet. Ziehen Sie während dieser Zeit nicht das Netzkabel ab. Es wird nicht empfohlen, diesen Vorgang mehr als einmal pro Jahr durchzuführen, oder es sei denn es wird von autorisiertem Servicepersonal verlangt.

# Pixelverschiebung

 Die Bilder werden alle drei Minuten automatisch um ein Pixel verschoben, um ein Hängenbleiben des Bildes zu verhindern.

#### Standby-Meldungen

Wenn das Fernsehgerät für 3 Minuten kein Eingangssignal (z.B. von einer Antenne oder HDMI-Quelle) empfangt, geht das TV-Gerät auf Standby. Wenn Sie als nächstes das Fernsehgerät einschalten, wird die folgende Meldung angezeigt "Das TV-Gerät hat sich automatisch in den Standby-Modus geschaltet, weil für längere Zeit kein Signal vorhanden war." Drücken Sie OK, um fortzufahren.

Die automatische TV-Auschaltoption (im MenüEinstellungen>System>Mehr) kann als Standard auf einen Wert zwischen 1 und 8 Stunden eingestellt werden. Wenn diese Einstellung nicht auf Aus gesetzt wurde und das TV-Gerät während der festgelegten Zeitspanne weiterhin eingeschaltet und zugleich nicht weiter bedient wird, schaltet das Gerät sich nach Ablauf dieser Frist in den Standby-Modus. Wenn Sie als nächstes das Fernsehgerät einschalten, wird die folgende Meldung angezeigt...DasTV-Gerät schaltet automatisch in den Standby-Modus, weil für längere Zeit keine Bedienung erfolgte." Drücken Sie OK, um fortzufahren. Bevor das Fernsehgerät in den Standby-Modus wechselt, wird ein Dialogfenster angezeigt. Wenn Sie keine Taste drücken, schaltet das Fernsehgerät nach einer Wartezeit von ca. 5 Minuten in den Standby-Modus. Sie können Ja markieren und OK drücken, um das Fernsehgerät sofort in den Standby-Modus zu schalten. Wenn Sie Nein markieren und OK drücken, bleibt das Fernsehgerät eingeschaltet. In diesem Dialogfeld können Sie auch die automatische TV-AUS-Funktion deaktivieren. Markieren Sie Deaktivieren und drücken Sie OK. Das Fernsehgerät bleibt eingeschaltet und die Funktion wird abgebrochen. Sie können diese Funktion erneut aktivieren, indem Sie im Menü Einstellungen>System>Mehr die Einstellung der Option Auto TV OFF ändern.

TV-Steuerung & Betrieb

Der Joystick ermöglicht es Ihnen, die Lautstärke / Programme / Quellen und Standby-Ein-Funktionen des Fernsehers zu steuern.

Hinweis: Abhängig vom jeweiligen Modell kann sich der Joystick an einer anderen Stelle befinden.

Um die Lautstärke zu ändern: Erhöhen Sie die Lautstärke, indem Sie den Joystick nach rechts drücken. Verringern Sie die Lautstärke, indem Sie den Joystick nach links drücken.

Um den Kanal zu wechseln: Sie können durch die gespeicherten Kanäle scrollen, indem Sie den Joystick nach oben bzw. nach unten drücken.

Um die Signalquelle zu ändern: Drücken Sie zweimal auf die Mitte des Joysticks, um die Quellenliste wird auf den Bildschirm aufzurufen. Sie können durch die verfügbaren Quellen scrollen, indem Sie den Joystick nach oben bzw. nach unten drücken.

Das TV-Gerät ausschalten: Halten Sie die Mitte des Joysticks für ein paar Sekunden nach unten gedrückt, bis das TV-Gerät sich in den Standby-Modus schaltet.

Das TV-Gerät einschalten: Drücken Sie die Mitte des Joysticks und das TV-Gerät schaltet sich ein.

Hinweis: Hauptmenü-OSD kann nicht über die Steuertaste aufgerufen werden.

#### Steuerung über die Fernbedienung

Drücken Sie die Menu-Taste auf der Fernbedienung, um den Hauptmenüblidschirm aufzurufen. Verwenden Sie die Navigationstasten und die OK-Taste zum Navigieren und Einstellen. Drücken Sie die Return/ Back-Taste bzw. die Menu-Taste, um einen Menü-Bildschirm zu verlassen.

## Eingangsauswahl

Sobald Sie ein externes System an Ihr Gerät angeschlossen haben, können Sie zwischen den verschiedenen Eingangsquellen schalten. Drücken Sie auf Ihrer Fernbedienung hintereinander die Quelle-Taste, um die verschiedenen Signalquellen auszuwählen.

# Kanäle wechseln und Lautstärke ändern

Mit den Tasten Programm +/-und Volumen +/- der Fernbedienung können Sie die Programme wechseln und die Lautstärke anpassen.

#### TV-Bedientasten & Betrieb

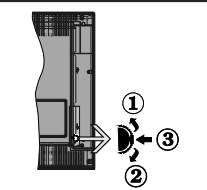

- 1. Nach oben
- 2. Nach unten
- Lautstärke / Info / Quellenliste-Auswahl und Standby-Betrieb-Ein-Schalter

Der Kontrol-Schalter ermöglicht Ihnen die Lautstärke / Programme / Quellen und Standby-Ein-Funktionen des Fernsehers zu steuern.

Um die Lautstärke zu ändern: Zum Erhöhen der Lautstärke schieben Sie den Knopf nach oben. Senken Sie die Lautstärke durch Drücken der Taste nach unten.

Um den Kanal zu wechseln: Drücken Sie die Mitte der Taste, das Informationen- Banner wird dann auf dem Bildschirm erscheinen. Sie können jetzt durch die gespeicherten Kanäle scrollen, indem Sie den Scrollknopf nach oben oder nach drücken.

Um die Signalquelle zu ändern: Drücken Sie zwei Mal auf die Mitte (insgesamt zum zweiten Mal) des Knopfs und der Signalquellen-Bildschirm erscheint. Durch das rauf- und runterdrehen des Rades können Sie nun die Quelle ändern.

Das TV-Gerät ausschalten: Drücken Sie die Mitte des Rädchens für ein paar Sekunden, bis der Fernseher in den Standby-Modus versetzt wird.

Das TV-Gerät einschalten: Drücken Sie die Mitte der Taste, und das TV-Gerät schaltet sich ein.

# Hinweise:

Wenn Sie das Fernsehgerät ausschalten, beginnt der Zyklus anschließend wieder mit der Einstellung der Lautstärke. Hauptmenü-OSD kann nicht über die Steuertaste aufgerufen

werden.

### Steuerung über die Fernbedienung

Drücken Sie die Menu-Taste auf der Fernbedienung, um den Hauptmenübildschirm aufzurufen. Verwenden Sie die Navigationstasten und die OK-Taste zum Navigieren und Einstellen. Drücken Sie die Return/ Back-Taste bzw. die Menu-Taste, um einen Menü-Bildschirm zu verlassen.

## Eingangsauswahl

Sobald Sie ein externes System an Ihr Gerät angeschlossen haben, können Sie zwischen den verschiedenen Eingangsquellen schalten. Drücken Sie auf Ihrer Fernbedienung hintereinander die Quelle-Taste, um die verschiedenen Signalquellen auszuwähen.

## Kanäle wechseln und Lautstärke ändern

Mit den Tasten **Programm +/-**und **Volumen +/-** der Fernbedienung können Sie die Programme wechseln und die Lautstärke anpassen.

#### Verwenden des Haupt-TV-Menüs

Wenn die Menü-Taste gedrückt wird, erscheint das Haupt-TV-Menü unten auf dem Bildschirm. Sie können mit den Navigationstasten auf der Fernbedienung durch die Menüpunkte navigieren. Um ein Punkt auszuwählen oder die Untermenüpptinen des markierten Menüs anzuzeigen, drücken Sie die Taste OK. Wenn Sie eine Menüoption markieren, werden möglicherweise einige der Untermenüpunkte dieses Menüs auf der oberen Seite der Menüleiste für einen schnellen Zugriff angezeigt. Um ein Element mit Schneltzugriff zu verwenden, markieren Sie es, drücken Sie OK und stellen Sie es wie gewünscht mit den Navigationstasten Links / Rechts ein. Wenn Sie fertig sind, drücken Sie OK oder Back/Return, um fortzusetzen:

Drücken Sie die Exit-Taste, um das Hauptmenü zu schließen.

# 1. <u>Home</u>

Wenn das Hauptmenü geöffnet ist, wird die Home-Menüleiste hervorgehoben. Der Inhalt des Home-Menüs kann durch Hinzufügen von Optionen aus anderen Menüs angepasst werden. Markieren Sie eine Option und drücken Sie die Abwärtsatte auf der Fernbedienung. Wenn Sie die Option Zur Startseite-Menü hinzufügen sehen, können Sie die Position eines Elements im Startseite-Menü löschen oder ändern. Drücken Sie die Abwärtsatte und wählen Sie das Löschen- oder Verschieben-Symbol und drücken Sie OK. Um einen Menüeintrag zu verschieben, benutzen Sie die Navigationstasten Rechts und Links, um die Position auszuwählen, zu der der Gegenstand verschoben werden soll, und drücken Sie OK.

# 2. Fernseher

# 2.1. <u>Guide</u>

Mit dieser Option können Sie auf das elektronische Programmführermenü zugreifen. Lesen Sie den Abschnitt **Elektronischer Programmführer (EPG)**, um weitere Informationen zu erhalten.

# 2.2. Kanälen

Mit dieser Option können Sie auf das Menü Kanäle zugreifen. Weitere Informationen finden Sie im Abschnitt Verwenden der Kanalliste.

## 2.3. Timer

Mit den Optionen dieses Menüs können Sie Timer für zukünftige Ereignisse einstellen. Sie können auch die zuvor erstellten Timer in diesem Menü überprüfen.

Um einen neuen Timer hinzuzufügen, wählen Sie mit den Links- / Rechtstasten die Registerkarte Timer hinzufügen und drücken Sie OK. Stellen Sie die Untermenüöptionen wie gewünscht ein und drücken Sie OK, wenn Sie fertig sind. Ein neuer Timer wird erstellt.

Um einen zuvor erstellten Timer zu bearbeiten, markieren Sie diesen Timer, wählen Sie die Registerkarte Ausgewählte Timer bearbeiten und drücken Sie OK. Ändem Sie die Untermenüoptionen wie gewünscht und drücken Sie OK, um Ihre Einstellungen zu speichern.

Um einen bereits eingestellten Timer abzubrechen, markieren Sie diesen Timer, wählen Sie die Registerkarte ausgewählten Timer löschen und drücken Sie OK. Zur Bestätigung wird eine Meldung angezeigt: Markieren Sie JA und drücken Sie OK, um forzudahren. Der Timer wird gelöscht.

Es ist nicht möglich, Timer für zwei oder mehr Ereignisse zu setzen, die in verschiedenen Kanälen im selben Zeitintervall gesendet werden. In diesem Fall werden Sie aufgefordert, einen dieser Timer auszuwählen und andere zu löschen. Markieren Sie den Timer, den Sie abbrechen möchten, und drücken Sie OK. Das Optionsmenü wird angezeigt. Markieren Sie dann Einstellen/Abbrechen und drücken Sie OK, um den Timer abzubrechen. Sie müssen die Änderungen danach speichern. Um dies zu tun, drücken Sie OK, markieren Sie Änderungen speichern und drücken Sie erneut OK.

# 2.4. Aufnahmen

Sie können Ihre Aufnahmen mit den Optionen dieses Menüs verwalten. Sie können zuvor aufgezeichnete Ereignisse wiedergeben, bearbeiten, löschen oder sortieren. Markieren Sie eine Registerkarte mit den linken oder rechten Richtungstasten und drücken Sie OK, um die verfügbaren Optionen anzuzeigen.

#### Aufnahmeeinstellungen

Sie können Ihre Aufnahmeeinstellungen auch über die Registerkarte Einstellungen im Menü Aufnahmen konfigurieren. Markieren Sie die Registerkarte Einstellungen mit den linken oder rechten Richtungstasten und drücken Sie OK Wählen Sie dann das gewünschte Element im Untermenü und stellen Sie es mit den linken oder rechten Richtungstasten ein. Früh starten: Hier können Sie festlegen, dass die Aufnahme bereits vor der eingestellten Startzeit beginnen soll.

Später stoppen: Hier können Sie festlegen, dass die Aufnahme nach der eingestellten Endzeit gestoppt werden soll.

Max. Timeshift-Zeit: Mit dieser Einstellung können Sie die maximale Dauer für die Timeshift-Aufnahme festlegen. Die verfügbaren Optionen sind Näherungswerte und die tatsächliche Aufnahmezeit kann sich je nach Sendung in der Praxis ändern. Die reservierten und freien Speicherplatzwerte ändern sich entsprechend dieser Einstellung. Stellen Sie sicher, dass Sie genügend freien Speicherplatz haben, andernfalls ist eine sofortige Aufnahme möglicherweise nicht möglich.

Automatisches Löschen: Sie können die Lösch-Art als Keine, Älteste, Längste oder Kürzeste einstellen. Wenn die Lösch-Art nicht auf Keine gesetzt ist, können Sie die Nicht Abgespielt-Option als Ein- oder Auzgeschlossen setzen. Diese Optionen bestimmen die Voreinstellungen für das Löschen der Aufzeichnungen, um mehr Speicherplatz für laufende Aufzeichnungen zu erhalten.

Informationen zum Festplattenspeicher: Sie können detaillierte Informationen über dass an das Fernsehgerät angeschlossene USB-Speichergerät anzeigen. Markieren und drücken Sie OK, um zu sehen, und Zurück/Zurückkehren zum Schließen.

Festplatte formatieren: Wenn Sie alle Dateien auf dem angeschlossenen USB-Speichergerät löschen möchten und das Laufwerklormat auf FAT32 konvertieren möchten, können Sie diese Option verwenden. Drücken Sie dei Taste OK, während die Option Festplatte formatieren markiert ist. Ein Menü wird eingeblendet und forder die Eingabe einer PIN (\*). Nachdem Sie die PIN eingegeben haben, wird zur Bestätigung eine Meldung angezeigt: Wählen Sie Ja und drücken Sie OK, um mit der Formatierung des USB-Speichergeräts zu beginnen. Wählen Sie Nein und drücken Sie OK, um abzuhrechen.

(\*) Der Standard-PIN kann auf 0000 oder 1234 eingestellt worden sein. Wenn Sie während der **Erstinstallation** die PIN definiert haben (dies wird je nach Ländereinstellung gefordert), benutzen Sie die PIN, die Sie definiert haben.

# 3. Einstellungen

Mit den Optionen dieses Menüs können Sie die Einstellungen Ihres Fernsehgeräts verwalten. Weitere Informationen finden Sie im Abschnitt Inhalt des Einstellungsmenüs.

# 4. <u>Apps</u>

Wenn Ihr Fernsehgerät mit dem Internet verbunden ist, sind auch zugehörige Inhalte verfügbar, einschließlich Apps, die sich auf Inhalte beziehen. Über das Menü Apps können Sie auf Ihre Anwendungen zugreifen und diese verwalten. Sie können neue Apps vom Markt hinzufügen oder bestehende löschen. Weitere Informationen finden Sie im Abschnitt **Apps**.

# 5. <u>Quellen</u>

Sie können Ihre Eingabequellenreferenzen mithilfe der Optionen dieses Menüs verwalten. Um die aktuelle Quelle zu ändern, markieren Sie eine der Optionen und drücken Sie **OK**.

#### 5.1. Quelleinstellungen

Bearbeiten Sie die Namen, aktivieren oder deaktivieren Sie ausgewählte Quellenoptionen. Für HDMI-Quellen sind die Optionen Regulär, Verbessert und Deaktiviert verfügbar. Die Optionen Regulär und Verbessert haben Auswirkungen auf die Farbeinstellungen der ausgewählten HDMI-Quelle. Um 4K-Bilder von HDMI-Quelle anzeigen zu können, müssen die entsprechenden Einstellungen für Quellen auf Verbessert gestellt, wenn die angeschlossene HDMI 2.0-kompatibei ist. Wählen Sie Regulär, wenn die angeschlossene HDMI 1.4-kompatibei ist. Wählen Sie die entsprechende Einstellung bzw. deaktivieren Sie die jeweilige HDMI-Quelle inden Sie Deaktiviert wählen.

#### Einlegen der Batterien in die Fernbedienung

Entfernen Sie die hintere Abdeckung Ihrer Fernbedienung, um das Batteriefach zu öffnen. Legen Sie zwei AAA-Batterien ein. Vergewissem Sie sich, dass die (+) und (-) Zeichen sich einander entsprechen (korrekte Polarität). Verwenden Sie niemals alte und neue Batterien zusammen. Ersetzen Sie diese ausschließlich durch solche des gleichen oder eines gleichwertigen Typs. Setzen Sie die Abdeckung wieder auf.

Eine Meldung auf dem Bildschirm wird angezeigt, wenn die Batterien fast leer sind und müssen ersetzt werden. Beachten Sie, dass die Leistung der Fernbedienung beeinträchtigt sein kann, wenn die Batterien schwach sind.

Batterien dürfen niemals zu großer Hitze wie direkter Sonneneinstrahlung, Feuer od. dgl. ausgesetzt werden.

# Netzanschluss

WICHTIG: Das TV-Gerät ist nur für den Betrieb mit 220-2400 Wechselstromquelle mit 50 Hz ausgelegt. Geben Sie Ihrem Gerät nach dem Auspacken genug Zeit, sich der Raumtemperatur der Umgebung anzupassen, bevor Sie es einstecken. Stecken Sie das Netzkabel in eine Netzsteckdose.

# Anschluss der Antenne

Schließen Sie die Antenne oder den Kabel-TV-Stecker an die ANTENNENEINGANG (ANT-TV)-Buchse oder den Satellitenstecker an die SATELLITENEINGANG (ANT-SAT)-Buchse auf der Rückseite des TV-Gerätes. Rückseite TV-Gerät

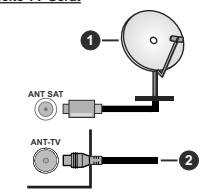

1. Satellit

2. Antenne oder Kabel

Wenn Sie ein externes Gerät an das Fernsehgerät anschließen wollen, vergewissern Sie sich, dass sowohl der Fernseher als auch das externe Gerät ausgeschaltet sind. Nachdem Sie alle Geräte angeschlossen haben können Sie die Geräte wieder anschalten.

# Anschluss der Antenne

Schließen Sie die Antenne oder den Kabel-TV-Stecker an die ANTENNENEINGANG (ANT-TV)-Buchse oder den Satellitenstecker an die SATELLITENEINGANG (ANT-SAT)-Buchse auf der Rückseite des TV-Gerätes. Rückseite des TV-Gerätes

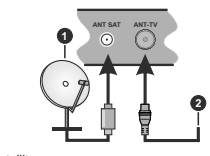

Satellit
 Antenne oder Kabel

Wenn Sie ein externes Gerät an das Fernsehgerät anschließen wollen, vergewissem Sie sich, dass sowohl der Fernseher als auch das externe Gerät ausgeschaltet sind. Nachdem Sie alle Geräte angeschlossen haben können Sie die Geräte wieder anschalten.

#### Lizenzinformationen

Die Begriffe HDMI und HDMI High Definition Multimedia Interface und das HDMI-Logo sind Warenzeichen oder eingetragene Warenzeichen von HDMI Licensing LLC in den Vereinigten Staaten und anderen Ländern.

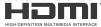

Dolby, Dolby Audio, Dolby Vision und das Doppel-D-Symbol sind Warenzeichen der Dolby Laboratories. Hergestellt unter der Lizenz der Dolby Laboratories. Vertrauliches, nicht veröffentliches Material. Copyright © 2013-2015 Dolby Laboratories. Alle Rechte vorbehalten.

"YouTube und das YouTube-Logo sind Marken von Google Inc."

Für DTS-patente, siehe http://patents.dts.com. Hergestellt mit Lizenz der DTS Licensing Limited. DTS, das Symbol sowie DTS und das Symbol zusammen sind registrierte Markenzeichen, und DTS TruSurround ist ein Markenzeichen der DTS, Inc.<sup>®</sup> DTS, Inc. Alle Rechte vorbehalten.

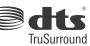

Für DTS-patente, siehe http://patents.dts.com. Hergestellt mit Lizenz der DTS Licensing Limited. DTS, DTS-HD, das Symbol, & DTS oder DTS-HD sowie die Symbole zusammen sind eingetragene Markenzeichen der DTS, Inc.<sup>o</sup> DTS, Inc. Alle Rechte vorbehalten.

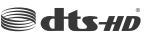

Die Marke und Logos vom Wort Bluetooth® sind eingetragene Warenzeichen der Bluetooth SIG, Inc. und jegliche Verwendung dieser Marken durch Vestel Elektronik Sanayi ve Ticaret A.S.erfolgt unter Lizenz. Andere Marken und Markennamen sind Eigentum der jeweiligen Inhaber.

Dieses Produkt enthält Technologien, die durch bestimmte geistige Eigentumsrechte von Microsoft geschützt sind. Die Verwendung oder Distribution dieser Technologie außerhalb dieses Produktes ohne entsprechende Lizenz(en) von Microsoft ist untersagt.

Inhaltseigentümer verwenden die Inhaltszugriffstechnologie Microsoft PlavReady™. um ihre geistigen Eigentumsrechte, einschließlich des urheberrechtlich geschützten Inhalts, zu wahren. Dieses Gerät nutzt die PlayReady-Technologie, um auf PlayReady-geschützte Inhalte und/oder WMDRM-geschützte Inhalte zuzugreifen. Falls das Gerät die Beschränkungen bezüglich der Verwendung von Inhalten nicht ordnungsgemäß durchsetzen kann, können die Inhaltseigentümer von Microsoft fordern, die Fähigkeit des Geräts zur Wiedergabe von PlayReady-geschützten Inhalten zurückzunehmen. Diese Rücknahme sollte sich nicht auf ungeschützte Inhalte oder durch andere Inhaltszugriffstechnologien geschützte Inhalte auswirken. Inhaltseigentümer können eventuell von Ihnen fordern, ein Upgrade von PlavReadv durchzuführen, um auf ihre Inhalte zuzugreifen. Wenn Sie ein Upgrade ablehnen, können Sie nicht auf Inhalte zugreifen, für die ein Upgrade erforderlich ist.

Das "CI Plus" -Logo ist eine Marke von CI Plus LLP.

Dieses Produkt ist durch bestimmte Rechte des geistigen Eigentums der Microsoft Corporation geschützt. Die Nutzung oder der Vertrieb dieser Technologie ist ohne eine Lizenz von Microsoft oder einer autorisierten Microsoft-Tochterenseellschaft untersant.

# Informationen zur Entsorgung

#### [Europäische Union]

Dieses Symbol zeigt an, dass damit markierte elektrische oder elektronische Geräte bzw. Batterien am Ende ihrer Nutzungsdauer nicht als normaler Haushaltsmüll entsorgt werden dürfen. Stattdessen müssen diese Produkt an einer geeigneten Sammelstellte für die Wiederverwertung von elektrischen und elektronischen Geräten zur richtigen Behandlung, Wiedergewinnung und Wiederverwertung in Übereinstimmung mit den gesstzlichen Regelungen und den EU-Richtilnien 2012/19/EU und 2013/56/EU abegeeben werden.

Indem Sie diese Produkte richtig entsorgen, helfen Sie dabei, natürliche Ressourcen zu schonen und mögliche negative Auswirkungen auf die Umwelt und Gesundheit zu vermeiden, die andernfalls durch unsachgemäße Entsorgung dieser Produkte entstehen könnten.

Für detailliertere Informationen über die Wiederverwertung dieser Produkte kontaktieren Sie bitte die lokalen Behörden, die Abfallentsorgungsstelle oder das Geschäft, in dem Sie das Produkt gekauft haben.

Je nach den bei Ihnen gültigen gesetzlichen Regelungen kann es sein, dass unsachgemäße Entsorgung dieses Produkts unter Strafe steht.

#### (Gewerbliche Nutzer)

Wenn Sie dieses Produkt entsorgen möchten, wenden Sie sich bitte an Ihren Lieferanten und prüfen Sie die Geschäftsbedingungen des Kaufvertrags.

[Andere Länder außerhalb der Europäischen Union]

Diese Symbole gelten nur innerhalb der Europäischen Union.

Für Informationen zu Entsorgung und Wiederverwertung wenden Sie sich bitte an die lokalen Behörden.

Bitte bringen Sie das Gerät und die Verpackung zur Entsorgung bzw. Wiederverwertung in die lokale Sammelstelle.

An einigen Sammelstellen können Sie Altgeräte kostenlos abgeben.

Hinweis: Das unten abgebildete Pb-Symbol für Akkus zeigt an, dass dieser Akku Blei enthält.

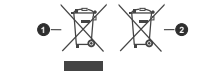

1. Produkte

2. Batterie

# 1 2 3 26 4 25) 5 64 6 23 8 9 (22) 10 21 IFTER IN (11) 20 23 23 -(12) vv (13) 44 11-240 (14 0 EF . 18 (15) HITACHI (16)

#### (\*) MEINE TASTE 1 & MEINE TASTE 2:

Je nach Modell habe diese Knöpte Standardfunktionen. Allerdings können Sie diesen Tasten besondere Funktionen zuweisen, indem Sie eine dieser, während Sie sich auf der gewünschten Quelle oder auf dem gewünschten Knala befinden, fühf Sekunden lang gedrückt halten. Auf dem Bildschirm erscheint dann eine Bestätigungsmeldung, Jetzt ist die ausgewählte MEINE TASTE mit der gewählten Funktion beleat.

Beachten Sie, dass bei der Erstinstallation MEINE TASTE 1 & 2 auf die Standardfunktionen zurückgesetzt werden.

#### 1. Standby: Schaltet des Fernsehgerät Ein / Aus

- Nummerntasten: Wechselt den Kanal, gibt eine Nummer oder einen Buchstaben in das Textfeld auf dem Bildschirm ein.
- Sprache: Schaltet zwischen den Tonmodi (analoges Fernsehen) um, zeigt und ändert die Audio-/ Untertitelsprache und schaltet die Untertitel ein oder aus (digitales Fernsehen, wo verfügbar)
- 4. Stummschaltung: Schaltet die Lautstärke des Fernsehgeräts ganz aus
- 5. Lautstärke +/-
- 6. Menü: Zeigt das TV-Menü
- 7. Guide: Zeigt den Elektronischer Programmführer
- Navigationstasten: Hilft beim Navigieren durch Menüs, Inhalt usw. und zeigt die Unterseiten im TXT-Modus an, wenn sie nach rechts oder links gedrückt werden
- OK: Bestätigt Benutzerauswahl, hält die Seite (im TXT-Modus), zeigt das Menü Kanäle an (DTV-Modus)
- Zurückkehren/Rücklauf: Kehrt zum vorherigen Bildschirm zurück, öffnet die Index-Seite (im TXT-Modus)
- 11. Netflix: Startet die Netflix-App.
- 12. Meine Taste 1(\*)
- Farbtasten: Folgen Sie der Anleitung zu den Farbtasten auf dem Bildschirm
- 14. Zurückspulen: Bewegt Einzelbilder rückwärts in Medien wie Filme
- 15. Aufnahme: Nimmt Programme auf
- 16. Wiedergeben: Beginnt das Abspielen von ausgewählten Media
- 17. Pause: Hält die Mediawiedergabe an (Pause), startet Timeshift-Aufnahme
- 18. Stopp: Stoppt die gespielten Medien
- Schneller Vorlauf Bewegt Einzelbilder vorwärts in Medien wie Filme
- 20. Meine Taste 2(\*)
- 21. YouTube: Startet dieYouTube -App
- Verlassen: Schließt sich und verlässt angezeigte Menüs oder kehrt zum vorherigen Bildschirm zurück
- Info: Zeigt Informationen über auf dem Bildschirm gezeigte Inhalte, zeigt versteckte Informationen (reveal- im TXT-Modus)
- 24. Quelle: Zeigt alle verfügbaren Sender-und Inhalt-Quellen
- 25. Programm +/-
- Text: Zeigt Teletext an (sofern verfügbar), erneut drücken, um den Videotext über das normale Fernsehbild (Mix) zu überlagern

#### Anschlüsse

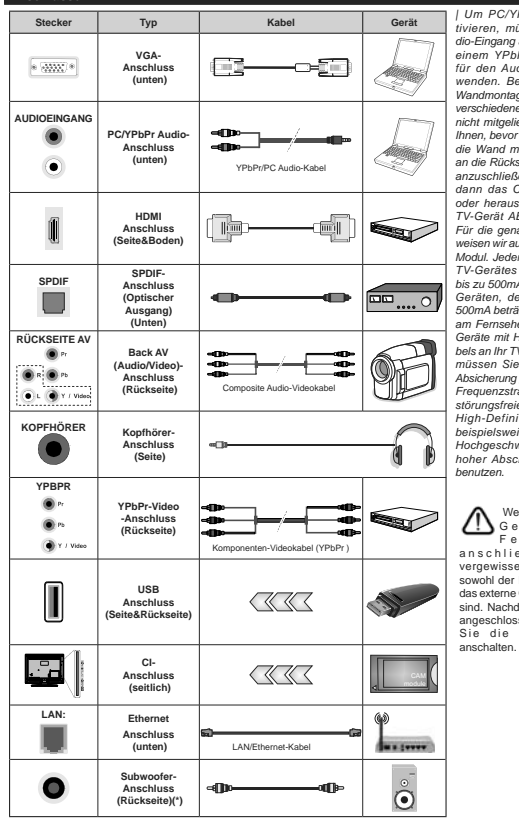

Um PC/YPbPr-Audio zu aktivieren, müssen Sie den Audio-Eingang an der Rückseite mit einem YPbPr/PC-Audio-Kabel für den Audio-Anschluss verwenden. Bei Verwendung des Wandmontage-Kits (erhältlich bei verschiedenen Drittanbietern. falls nicht mitgeliefert), empfehlen wir Ihnen, bevor Sie das TV-Gerät an die Wand montieren, alle Kabel an die Rückseite des TV-Gerätes anzuschließen Sie dürfen nur dann das CI-Modul einsetzen oder herausnehmen, wenn das TV-Gerät ABGESCHALTET ist. Für die genaue Einstellung verweisen wir auf das Handbuch zum Modul, Jeder USB-Findand Ihres TV-Gerätes unterstützt Geräte bis zu 500mA. Ein Anschluss von Geräten, deren Wert mehr als 500mA beträgt, kann zu Schäden am Fernseher führen. Wenn Sie Geräte mit Hilfe eines HDMI-Kabels an Ihr TV-Gerät anschließen, müssen Sie. um ausreichende Absicherung gegen überlagernder Frequenzstrahlung und für eine störungsfreie Überlagerung von High-Definition-Signalen, wie beispielsweise 4K-Inhalte, eine Hochgeschwindigkeitskabel mit hoher Abschirmung aus Ferrit

Wenn Sie ein externes Fernseh gerät anschließen wollen, vergewissern Sie sich, dass sowohl der Fernseher als auch das externe Gerät ausgeschaltet sind. Nachdem Sie alle Geräte angeschlossen haben können Sie die Geräte wieder anschalten.

## Anschlüsse

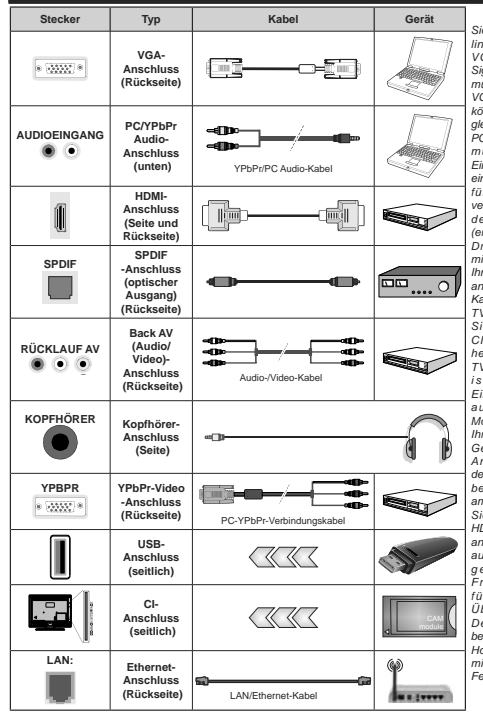

Siehe die Abbildung auf der linken Seite. Um über den VGA-Eingang ein YPbPr Signal empfangen zu können, müssen Sie ein YPbPr-zu-VGA-Kabel verwenden. Sie können VGA und YPbPr nicht gleichzeitig verwenden. | Um PC/YPbPr-Audio zu aktivieren, müssen Sie den Audio-Eingang an der Rückseite mit einem YPbPr/PC-Audio-Kabel für den Audio-Anschluss verwenden. Bei Verwendung des Wandmontage-Kits (erhältlich bei verschiedenen . Drittanbietern, falls nicht mitgeliefert), empfehlen wir Ihnen, bevor Sie das TV-Gerät an die Wand montieren, alle Kabel an die Rückseite des TV-Gerätes anzuschließen. Sie dürfen nur dann das CI-Modul einsetzen oder herausnehmen, wenn das TV-Gerät ABGESCHALTET ist. Für die genaue Einstellung verweisen wir auf das Handbuch zum Modul. Jeder USB-Eingang Ihres TV-Gerätes unterstützt Geräte bis zu 500mA. Ein Anschluss von Geräten deren Wert mehr als 500mA beträgt, kann zu Schäden am Fernseher führen. Wenn Sie Geräte mit Hilfe eines HDMI-Kabels an Ihr TV-Gerät anschließen, müssen Sie, um ausreichende Absicherung aeaen überlaaernder Frequenzstrahlung und für eine störungsfreie Überlagerung von High-Definition-Signalen, wie beispielsweise 4K-Inhalte, eine Hochgeschwindigkeitskabel mit hoher Abschirmung aus Ferrit benutzen.

 $\triangle$ 

Wenn Sie ein externes Gerät an das Fernsehgerät anschließen wollen, vergewissern Sie sich, dass sowohl der Fernseher als auch das externe Gerät ausgeschaltet sind. Nachdem Sie alle Geräte angeschlossen haben können Sie die Geräte wieder anschalten.

(\*) Für externen Subwoofer-Anschluss

# Ein-/Ausschalten

#### Um das TV-Gerät einzuschalten

Verbinden Sie das Netzkabel mit einer Stromquelle wie z.B. einer Wandsteckdose (220-240V Wechselstrom, 50 Hz).

- Um das TV-Gerät aus dem Standby einzuschalten:
- Drücken Sie entweder die Standby-Taste, Programme +/- oder eine Zifferntaste auf der Fernbedienung.
- Drücken Sie die Mitte des Joysticks am TV-Gerät ein oder nach oben/unten.

## Um das TV-Gerät auszuschalten

Um das Fernsehgerät in den Standby-Modus zu schalten, drücken Sie entweder auf die **Standby-**Taste der Fembedienung oder halten Sie die Mitte des Joysticks am TV-Gerät für einige Sekunden gedrückt.

# Ziehen Sie den Netzstecker, um das TV-Gerät ganz auszuschalten.

Hinweis: Wenn das TV-Gerät im Standby-Modus ist, kann die Standby-LED blinken um anzuzeigen, dass Funktionen wie Standby-Suche, Over-Air-Softwareaktualisierung oder Timer eingeschaltet sind. Die LED kann auch blinken, wenn Sie das TV-Gerät aus dem Standby-Modus einschalten.

#### Ein-/Ausschalten

#### Um das TV-Gerät einzuschalten

Verbinden Sie das Netzkabel mit einer Stromquelle wie z.B. einer Wandsteckdose (220-240V Wechselstrom, 50 Hz).

Um das TV-Gerät aus dem Standby einzuschalten:

- Drücken Sie entweder die Standby-Taste, Programme +/- oder eine Zifferntaste auf der Fernbedienung.
- Drücken Sie die Mitte der seitlichen Funktionstaste, und das TV-Gerät schaltet sich ein.

#### Um das TV-Gerät auszuschalten

Um das Fernsehgerät in den Standby-Modus zu schalten, drücken Sie entweder auf die **Standby-**Taste der Fernbedienung oder halten Sie die seitliche Funktionstaste am Fernsehgerät für einige Sekunden gedrückt.

# Ziehen Sie den Netzstecker, um das TV-Gerät ganz auszuschalten.

Hinweis: Wenn das TV-Gerät im Standby-Modus ist, kann die Standby-LED blinken um anzuzeigen, dass Funktionen wie Standby-Suche, Over-Air-Softwareaktualisierung oder Timer eingeschaltet sind. Die LED kann auch blinken, wenn Sie das TV-Gerät aus dem Standby-Modus einschalten.

#### Erste Installation

Hinweis: Wenn Sie vorhaben, eine FRANSAT Installation durchzuführen, legen Sie die FRANSAT-Karte (optional) in den Conditional Access-Eingang Ihres TV-Gerätes, bevor Sie Ihren Fernseher einschalten.

Nach dem Einschalten zum ersten Mal, erscheint das "Sprachauswahl-"Menü. Wählen Sie die gewünschte Sprache und drücken Sie OK. Stellen Sie in den folgenden Schritten der Installationsanleitung Ihre Einstellungen mit den Richtungstasten und der OK-Taste ein.

Auf dem zweiten Bildschirm legen Sie Ihre Ländereinstellung fest. Je nach eingestellter Ländereinstellung fest. Je nach eingestellter Jubestäigen. Die ausgewählte PIN-Nummer dar nicht 0000 lauten. Wenn Sie aufgefordert werden, müssen Sie später eine PIN für jede Menübedienung eingeben.

Hinweis: M7(\*)Betreibertyp wird je nach Sprach- und Landauswahl, die Sie bei der Erstinstallation gewählt haben definiert.

(\*) M7 ist ein digitaler Satelliten-Service-Provider.

Sie können die Option Ladenmodus im nächsten Schrittaktivieren. Diese Option wird die Einstellungen Ihres TV-Gerätes für die Aufstellung in Geschäften konfigurieren, und in Abhängigkeit von jeweiligen V-Modells werden die unterstützten Funktionen des TV-Gerätes am oberen Bildschirmrand als Banner-Information angezeigt. Diese Option ist nur zur Verwendung in Geschäften gedacht. Es wird empfohlen für die Verwendung zu Hause den Home Modus auszuwählen. Diese Option ist in Einstellungen-System-Sonstige verfügbar und kann später ein- bzw. ausgeschaltet werden. Treffen Sie Ihre Auswahl und drücken Sie OK, um forturdahren.

Je nach entsprechendem TV-Modell und der Landesauswahl wird nun gof, das Menü mit den Datenschutzeinstellungen angezeigt. Mithilfe dieses Menüs können Sie die Zugriffsrechte auf Ihre Daten einstellen. Markieren Sie eine Funktion und nutzen Sie die Links- and Rechts-Navigationstasten, um diese zu aktivieren bzw. deaktivieren. Lesen Sie die angezeigten Erläuterungen auf dem Bildschirm für iede markierte Funktion, bevor Sie eine Änderung vornehmen. Sie können die Programm +/--Tasten zum Scrollen nutzen, um den gesamten Text zu lesen. Sie können Ihre Einstellungen später jederzeit im Menü Einstellungen>System> Datenschutzeinstellungen ändern. Wenn die Internetverbindung-Option deaktiviert wurde, werden die Netzwerk-/ Interneteinstellungen des Bildschirms übersprungen und nicht angezeigt. Wenn Sie Fragen, Beschwerden oder Kommentare zu dieser Datenschutzrichtlinie oder deren Durchsetzung haben, wenden Sie sich bitte per E-Mail an smarttysecurity@vosshub.com.

Markieren Sie Next und drücken Sie die OK-Taste auf Ihrer Fernbedienung, und das Men-Netzwerk-Internet-Einstellungen wird angezeigt. Lesen Sie dazu die Abschnitte Konnektivität, um eine kabelgebundene oder kabellose Verbindung zu konfigurieren. Wenn Sie möchten, dass Ihr Fernsehgerät im Standby-Modus weniger Strom verbraucht, können Sie die Option "Aufwachen" deaktivieren, indem Sie "Aus" wählen. Nach dem Abschluss der Einstellungen markieren Sie Next drücken Sie OK, um fortzuharhen.

Auf dem nächsten Bildschirm können Sie die zu durchsuchenden Übertragungsarten einstellen, die Einstellungen für die verschlüsselte Sendersuche und die Zeitzone (abhängig von der Länderauswahl) festlegen. Zusätzlich können Sie einen Sendertyp als Ihren Favoriten einstellen. Dem ausgewählten Sendertyp wird für den Suchvorgang Priorität gegeben und die entsprechenden Sender werden am Anfang der Senderliste aufgeführt. Drücken Sie nach dem Abschluss des Vorgangs markieren Sie Next drücken Sie OK, um fortzufahren.

# Über die Auswahl der Übertragungsart

Um eine Suchoption für den Übertragungsart zu aktivieren, markteren Sie ihn und drücken Sie **OK**. Das Kontrollkästchen neben der ausgewählten Option wird aktiviert. Um die Suchoption auszuschalten, deaktivieren Sie das Kontrollkästchen, indem Sie OK drücken, nachdem Sie den Fokus auf die gewünschte Broadcast-Option gesetzt haben.

Digitalantenne: Wenn die Suchoption Antenne eingestellt wurde, sucht das TV-Gerät nach digitalen terrestrischen Sendern, sobald die Ersteinstellungen vorgenommen worden sind.

Digitalkabel: Wenn die Suchoption Kabel eingestellt wurde, sucht das TV-Gerät nach digitalen Kabelsendern, sobald die Ersteinstellungen vorgenommen worden sind. Bevor Sie mit der Suche beginnen, wird eine Meldung angezeigt, in der Sie gefragt werden, ob Sie eine Kabelnetzwerksuche durchführen möchten. Wenn Sie Ja auswählen und OK drücken, können Sie Netzwerk auswählen oder auf dem nächsten Bildschirm Werte wie Frequenz Netzwerk-ID und Suchschrift einstellen. Wenn Sie Nein wählen und OK drücken, können Sie Frequenz starten, Frequenz stoppenund Suchschrift auf dem nächsten Bildschirm einstellen. Wenn Sie freig sind,markieren Sie Next und drücken Sie OK, um fortzufahren.

Hinweis: Die Suchdauer ändert sich entsprechend den jeweils ausgewählten Suchschritten.

Satellit: Wenn die Suchoption Satellit eingestellt wurde, sucht das TV-Gerät nach digitalen Satellitensendern, sobald die Ersteinstellungen vorgenommen worden sind. Vor dem Ausführen der Satellitensuche müssen einige Einstellungen vorgenommen werden. Ein Menü wird angezeigt, in dem Sie eine **M7 oder Fransat**-Betreiberinstallation oder eine Standardinstallation auswählen und diese starten können.

Um eine M7-Betreiberinstallation zu starten, stellen Sie den Installationsty auf Betreiber und für Satellitenbetreiber den jeweiligen M7-Betreiber ein. Markieren Sie dann Bevorzugter Suchlauf, stellen Sie diesen als Automatischer Sendersuchlauf ein, und drücken Sie OK, um die automatische Suche zu starten. Diese Optionen können je nach Sprach-Landauswahl, die Sie bei vorherigen Schrifte und Erstinstallation gewählt haben, voreinstellt werden. Sie können aufgefordert werden, HD/SD- oder länderspezifische Kanallisten entsprechend Ihrem M7-Betreiber-Typ auszuwählen. Wählen Sie eine und drücken Sie OK um fortzularhen.

Warten Sie bis die Suche beendet ist. Nun ist die Liste installiert.

Wenn Sie eine M7-Betreiberinstallation ausführen und dabei andere Parameter zur Satelliteninstallation als die Standardeinstellungen verwenden möchten, wählen Sie für die Option Bevorzugter Suchlauf Manueller Sendersuchlauf, und drücken Sie OK um fortzufahren. Das Menü Antennen-Typ wird eingeblendet. Nachdem Sie in den folgenden Schritten die Antennentyp und den gewünschten Satelliten ausgewählt haben, drücken Sie OK, um die Satelliteninstallationsparameter im Untermenü zu ändern.

Um eine Fransat-Installation zu starten, legen Sie den Installationstyp als Betreiber und dann den Statllithenbereiber als zugehörigen Fransatebetreiber fest. Drücken Sie dann die Taste OK, um die Fransat-Installation zu starten. Sie können zwischen der automatischen bzw. manuellen Installation wählen.

Drücken Sie **OK**, um fortzufahren. Die Fransat-Installation wird ausgeführt und Sendungen werden gespeichert (falls vorhanden).

Wenn Sie die Installationsart auf Standard einstellen, können Sie mit der regulären Satelliteninstallation fortfahren und Satellitenkanäle ansehen.

Sie können eine Fransat-Installation auch zu einem späteren Zeitpunkt über das Menü Einstellungen>Installation>Automatischer Sendersuchlauf>Satellit starten.

Um nach anderen Satellitenkanälen als M7- oder Fransat-Kanälen zu suchen, müssen Sie eine Standardinstallation durchführen. Wählen Sie für den Installationstyp Standard, und drücken Sie die OK-Taste um fortzufahren. Das Menü Antennen-Typ wird eingeblendet.

Die folgenden drei Möglichkeiten stehen zur Auswahl. Sie können als Antennentyp Direkt, Einkabellösung oder DiSEqC-Schalter mit den linken oder rechten Tasten auswählen. Nachdem Sie Ihren Antennentyp ausgewählt haben, drücken Sie OK, um die Optionen zum Fortfahren anzuzeigen. Weiter, Transponderliste und LNB konfigurieren Optionen sind verfügbar. Sie können die Transponder- und LNB-Einstellungen über die entsprechenden Memüootionen ändern.

- Direkt: Wenn Sie einen einzelnen Receiver und eine direkte Satellitenschüssel haben, wählen Sie diesen Antennentyp. Drücken Sie auf OK, um fortzufahren.
   Wählen Sie einen verfügbaren Satelliten und drücken Sie OK um den Scan, d.h. die Suche, zu starten.
- Einzelsatellitkabei: Wählen Sie diesen Antennentyp, wenn Sie mehrere Receiver und ein Einzelkabel Satellit-System verwenden. Drücken Sie auf OK, um fortzufahren. Konfigurieren Sie die Einstellungen, indem Sie den Anweisungen auf dem Bildschirm folgen. Drücken Sie OK um den Scan, d.h. die Suche, zu starten.
- DISEqC-Schalter: Wenn Sie mehrere Satelitenschüssehu und einen DISEqC-Schalter haben, wählen Sie diesen Antennentyp. Drücken Sie OK, um fortzufahren. Auf dem nächsten Bildschirm können Sie ver DISEqC Optionen (sofern verfügbar) einstellen. Drücken Sie die OK-Taste, um den ersten Satelliten auf der Liste zu scannen.

Analog: Wenn die Suchoption Analog eingestellt wurde, sucht das TV-Gerät nach analogen Sendern, sobald die Ersteinstellungen vorgenommen worden sind.

Ein Dialog-Bildschirm mit der Frage ob Sie die elterliche Aufsicht aktivieren möchten wird angezeigt. Wenn Sie Ja wählen, werden die elterlichen Einschränkungsoptionen angezeigt. Konfigurieren Sie, wie gewünscht, und drücken Sie OK, wenn Sie fertig sind. Wählen Sie Nein, und drücken Sie OK um fortzufahren, wenn Sie keine elterliche Einschränkungen vornehmen wollen.

Nachdem die Ersteinstellungen vorgenommen wurden, startet Ihr TV-Gerät die Suche nach verfügbaren Sendern unter den ausgewählten Sendertvreen.

Während die Suche fortgesetzt wird, werden die aktuellen Scanergebnisse unten auf dem Bildschirm angezeigt. Nachdem alle verfügbaren Sender gespeichert sind, wird das Menü Kanäle angezeigt. Sie können die Kanalitise gemäß Ihren Wünschen bearbeiten durch Nutzen der Registerkarte oder drücken Sie die Menü-Taste zum Verlassen und fernsehen.

Während die Suche andauert, erscheint eine Meldung mit der Nachfrage, ob Sie Kanäle gemäß der LKN(\*) sortieren möchten. Wählen Sie Ja und drücken Sie OK zum Bestätigen.

(\*) LCN das Logische Kanalnummernsystem (Logical Channel Number system), dass verfügbar Übertragungskanäle in Übereinstimmung mit einer erkennbaren Kanalnummernsequenz organisiert (wenn verfügbar).

#### Hinweise:

Um nach der Erstinstallation nach M7-Kanälen zu suchen, müssen Sie die Erstinstallation erneut durchführen. Oder Sie drücken die Menu-Taste und gehen zum Menü Einstellungen>Installation>Automatischer Sendersuchlauf-Satellit: Führen Sie die gleichen Schritte, wie oben im Abschnitt Satellit beschrieben, aus.

Schalten Sie das Gerät während der Erstinstallation nicht ab. Bitte beachten Sie, dass einige Funktionen unter Umständen nicht in allen Ländern verfügbar sind.

#### Verwenden der Satellitenkanaltabellenfunktion

Sie können das Menü Installation>Satelliten Einstellungen>Satelliten-Kanaltabelle verwenden, um die diese Operationen durchzuführen. Es gibt zwei Optionen in Bezug auf diese Funktion.

Sie können Satelliten-Kanaltabellendaten hoch-oder runterladen. Um diese Funktionen nutzen zu können, muss ein USB-Gerät an den Fernseher angeschlossen werden.

Sie können die aktuellen Dienste und damit verbundene Satelliten & Transponder vom TV-Gerät auf ein USB-Gerät laden.

Des Weiteren können Sie eine auf dem USB-Gerät gespeicherte Satelliten-Kanaltabellen auf das TV-Gerät übertragen.

Wenn Sie eine Liste auf den Fernseher übertragen, werden alle Dienste und die damit verbundenen Satelliten- und Transponder-Einstellungen übertragen und gespeichert. Jegliche schon vorhandenen terrestrischen, Digital Kabel oder analoge Dienste werden gespeichert und lediglich Satellitendienste werden entfert.

Anschließend überprüfen Sie Ihre Antennen-Einstellungen und nehmen Sie ggf. Änderungen vor. Sollte die Antenneneinstellungen nicht korrekt konfiguriert sein wird die Fehlermeldung "Kein Signal" erscheinen.

#### Medien Abspielen über USB-Eingang

Über die USB-Eingänge am TV-Gerät können Sie 2,5 "und 3,5" Zoll (HDD mit externer Stromversorgung), externe Festplatten oder einenUSB-Speicherstick an das TV-Gerät anschließen.

WICHTIG1 Sichern Sie die Dateien Ihres Speichergerätes, bevor Sie es mit dem Gerät verbinden. Der Hersteller übernimmt keinerlei Haftung für beschädigte Dateien oder Datenverluste. Unter Umständen sind bestimmte Arten von USB-Geräten (z. B. MP3-Player) oder USB-Festplattenlaufwerke/-Speichersticks mit diesem TV-Gerät nicht kompatibel. Das Fernsehgerät unterstützt FAT32 und NTFS Formatierung der Festplatte, aber die Aufnahme wird mit NTFS formatierenden Festplatten nicht verfügbar sein.

Bei der Formatierung einer USB-Festplatte mit mehr als 1TB (Terra Byte) Speicherplatz können möglicherweise Probleme beim Formatierungsprozess auftreten. Warten Sie jeweils etwas vor dem Anschließen bzw. Trennen, da der Player eventuell noch Daten ausliest. Andernfalls können Schäden am USB-Player und USB-Gerät verursacht werden. Ziehen Sie niemals während des Aufnehmens oder Abspielens Ihr Gerät heraus.

Sie können USB-Hubs mit den USB-Eingängen Ihres TV-Gerätes benutzen. In einem solchen Fall sind USB-Hubs mit externer Stromversorgung zu empfehlen.

Es wird empfohlen, den USB-Eingang/die USB-Eingänge direkt zu verwenden, wenn Sie eine USB-Festplatte anschließen werden.

Hinweis: Für die Anzeige von Bilddateien können im Medien-Browser-Menü nur 1000 der auf dem angeschlossenen USB-Gerät gespeicherten Bilddateien angezeigt werden.

#### USB-Aufzeichnung

#### Aufzeichnung einer Sendung

WICHTIG: Wenn Sie eine USB Festplatte verwenden, wird empfohlen, dass Sie die Festplatte zunächst mit Hilfe der Option Festplatte formatieren im Menü TV> Aufnahmen> Einstellungen des TV-Geräts formatieren.

Um ein Programm aufzunehmen, sollten Sie zuerst eine USB-Festplatte an das TV-Gerät anschließen, wenn dieses ausgeschaltet ist. Schalten Sie dann das TV-Gerät ein, um die Aufnahmefunktion zu aktivieren. Ein für Speicherung von Aufnahmen verwendetes USB Laufwerk sollte über mindestens 2 GB freien Speicherplatz verfügen und USB 2.0 kompatibel sein. Wenn das USB Laufwerk nicht kompatibel sit, wird eine Fehlermeldung angezeigt.

Aus diesem Grund empfehlen wir, für die Aufnahme von längeren Sendungen wie z.B. Filmen stets USB-Festplattenlaufwerke (HDD) zu verwenden.

Aufgezeichnete Sendungen werden auf der angeschlossenn USB-Festplatte abgespeichert. Falls gewünscht können Sie diese gespeicherten Aufnahmen mit einem PC kopieren oder sichern. Sie können Sie aber nicht auf einem Computer abspielen. Sie können sich die Aufnahmen nur über Ihr Fernschgerät ansehen.

Aufgrund der Zeitversetzung können Verzögerung bei der Lippensynchronisation auftreten. Die Aufnahme von Radioprogrammen wird nicht unterstützt. Das TV-Gerät kann Sendungen mit einer Länge von bis zu zehn Stunden aufzeichnen.

Die aufgezeichneten Sendungen werden in 4 GB Partitionen aufgeteilt.

Wenn die Schreibgeschwindigkeit der angeschlossenen USB-Festplatte nicht ausreicht, funktioniert die Aufnahme u. U. nicht bzw. steht die Timeshifting-Funktion nicht zur Verfügung.

Aus diesem Grund empfehlen wir, für die Aufnahme von HD-Programmen stets USB-Festplattenlaufwerke zu verwenden. Trennen Sie während der Aufnahme die USB-HDD nicht vom Gerät ab. Dies kann Schäden am TV-Gerät und der USB-HDD verursachen.

Wenn der Netzstecker bei eingestelltem Timer für eine USB-Aufnahme gezogen wird, wird dieser Vorgang abgebrochen.

Die Multipartitionsunterstützung ist verfügbar. Maximal zwei Partitionen werden unterstützt. Für die USB Recording Ready-Funktionen wird die erste Partition der USB-Festplatte verwendet. Sie muss als primäre Partition formatiert werden, damit die USB Recording Ready-Funktionen verwendet werden können.

Manchmal werden wegen Signalproblemen Streampakete nicht aufgezeichnet, was dazu führen kann, dass das Video während des Abspielens einfriert.

Bei eingeschaltetem Teletext können die Tasten Aufnahme, Wiedergabe, Pause, Anzeigen (für den Wiedergabelistendialog) nicht verwendet werden. Wenn die Aufzeichnung über einen Timer gestantet wird, während der Teletext eingeschaltet ist, wird dieser automatisch ausgeschaltet. Ebenso wird bei einer laufenden Aufnahme oder Wiedergabe die Teletextfunktion deaktiviert.

#### Timeshift-Aufnahme

Um den Timeshifting-Modus zu aktivieren, drücken Sie die **Pause**-Taste, während Sie eine Sendung ansehen. Im Timeshifting-Modus wird das Programm angehalten und gleichzeitig auf dem angeschlossenen USB-Laufwerk gespeichert.

Drücken Sie die Wiedergabe-Taste, um das angehaltene Programm vom Zeitpunkt der Pause an anzusehen. Drücken Sie die Stopp-Taste, um die Timeshift-Aufnahme zu beenden und zur Live-Sendung zu wechseln.

Timeshift kann nicht im Radio-Modus verwendet werden.

Sie können die Timeshift-Rücklauf-Funktion benutzen nachdem Sie entweder zur normalen Wiedergabe oder schnellen Vorlauf-Option zurückgekehrt sind.

# Instant Recording

Drücken Sie die Aufnahme-Taste, um die Aufnahme einer Sendung beim Ansehen sofort zu starten. Sie können die Aufnahme-Taste auf der Fernbedienung nochmals drücken, um die nächste Sendung aufzuzeichnen, nachdem Sie das nächste Programm im Programmführer (EPG) ausgewählt haben. Drücken Sie Stopp-Taste, um die Aufnahme sofort abzubrechen.

Sie können keine Sendungen umschalten oder im Aufnahme-Modus den Medienbrowser ansehen. Während der Aufzeichnung eines Programms oder während Timeshifting, erscheint eine Warnmeldung auf dem Bildschirm, wenn die Geschwindigkeit Ihres USB-Gerätes nicht ausreichend ist.

#### Aufgenommene Sendungen ansehen

Wählen Sie Aufnahmen im TV-Menü. Wählen Sie eine Aufnahme aus der Liste (sofern Sie schon eine Aufnahme durchgeführt haben). Drücken Sie die Taste OK, um das Menü Wiedergabe-Optionen anzuzeigen. Wählen Sie eine Option und drücken Sie die OK-Taste. Hinweis: Während der Wiedergabe ist das Aufrufen des Hauptmenis und der Menöuwiken nicht mödich.

Drücken Sie die **Stopp-Taste**, um die Timeshift-Aufnahme zu beenden und auf **Aufnahmen** wechseln.

# Langsamer Vorlauf

Wenn Sie die Pause-Taste drücken, während Sie die aufgezeichneten Programmen ansehen, ist die langsame Vorwärts-Funktion verfügbar. Sie können die Schnellvorlauf-Taste für ein langsames Vorlaufen nutzen. Durch wiederholtes Drücken der Schnellvorlauf-Taste können Sie die langsame Vorlaufgeschwindigkeit ändern.

#### Aufnahmekonfiguration

Wählen Sie die Registerkarte Einstellungen im Menü TV> Aufnahmen, um die Aufnahmeeinstellungen zu konfigurieren, und drücken Sie OK.

Festplatte formatieren: Sie können die Option Festplatte formatieren zur Formatierung einer angeschlossenen USB-Festplatte verwenden. Ihre PIN wird benötigt, um die Funktion Festplatte formatieren zu verwenden.

Hinweis: Der Standard-PIN kann auf 0000 oder 1234 eingestellt worden sein. Wenn Sie während der Erstinstallation die PIN definiert haben (dies wird je nach Ländereinstellung gefordert), benutzen Sie die PIN, die Sie definiert haben.

WICHTIG: Das Formatieren Ihres USB-Laufwerks löscht ALLE darauf befindlichen Daten und das Dateisystem wird zu FAT32 umgewandetl. In den meisten Fällen können so Laufwerksfehler repariert werden, aber nach der Formatierung sind ALLE Ihre Daten gelöscht.

Wenn beim Starten der Aufzeichnung die Meldung "Die Schreibgeschwindigkeit des USB-Festplatte zum Aufnehmen zu langsam" auf dem Bildschim erscheint, versuchen Sie den Vorgang erneut zu starten. Wenn diese Fehlermeldung weiterhin angezeigt wird, ist Ihre USB-Festplatte möglicherweise nicht schneil genug. Versuchen Sie ein anderes USB-Laufwerk anzuschließen.

# Medienbrowser

Sie können Musik- und Filmdateien wiedergeben und Fotodateien anzeigen, die auf einem USB-Speichergerät gespeichert sind, indem Sie sie an Ihr Fernsehgerät anschließen. Schließen Sie ein USB-Speichergerät an einen der USB-Eingänge an der Seite des Fernsehers an.

Nachdem Sie ein USB-Speichergerät an Ihr Fernsehgerät angeschlossen haben, wird das Medienbrowser-Menü auf dem Bildschirm angezeigt. Sie können jederzeit über das Menü Quellen auf den Inhalt des angeschlossenen USB-Geräts zugreifen. Wählen Sie die entsprechende USB-Eingabeoption aus diesem Menü und drücken Sie OK. Wählen Sie dann die Datei Ihrer Wahl und drücken Sie OK, um sie anzuzeigen oder abzuspielen.

Sie können Ihre Medlenbrowser-Einstellungen über das Menü Einstellungen festlegen. Das Einstellungsmenü kann über die Informationsleiste aufgerufen werden, die am unteren Rand des Bildschirms angezeigt wird, wenn die Ihro-Taste während der Wiedergabe einer Videodatei oder der Anzeige einer Bilddatei gedrückt wird. Drücken Sie die Info-Taste, markieren Sie das Zahrnadsymbol auf der rechten Seite der Informationsleiste und drücken Sie OK. Bildeinstellungen, Toneinstellungen, Medlenbrowsereinstellungen und Optionen sind verfügbar. Der Inhalt dieser Menüs kann sich je nach dem Typ der aktuell geöffneten Mediendatei ändern. Während der Wiedergabe von Audiodateien ist nur das Menü Toneinstellungen verfügbar.

| Endlos/Zufallswiedergabe                      |                                                                                                    |  |  |
|-----------------------------------------------|----------------------------------------------------------------------------------------------------|--|--|
| Starten Sie die Wiedergabe und aktivieren Sie | Alle Dateien dieser<br>Liste gemäß der<br>dortigen Reihenfolge<br>in einer Endlosschleife<br>abgespielt. |  |  |
| Starten Sie die Wiedergabe und aktivieren Sie | Die gleiche Datei wird<br>in einer Endlosschleife<br>(Wiederholung)<br>wiedergegeben.                    |  |  |
| Starten Sie die Wiedergabe und aktivieren Sie | Alle Dateien auf der<br>Liste werden einmal in<br>zufälliger Reihenfolge<br>wiedergegeben                |  |  |
| Starten Sie die Wiedergabe und aktivieren Sie | Alle Dateien dieser Liste<br>in zufälliger Reihenfolge<br>in einer Endlosschleife<br>abgespielt.         |  |  |

Um die Funktionen in der Informationsleiste zu verwenden, markieren Sie das Symbol der Funktion und drücken Sie OK. Um den Status einer Funktion zu ändern, markieren Sie das Symbol der Funktion und drücken Sie so dt wie nötig OK. Wenn das Symbol mit einem roten Kreuz markiert ist, bedeutet dies, dass es deaktiviert ist.

#### FollowMe TV

Mit Ihrem Mobilgerät können Sie die aktuelle Sendung von Ihren Smart TV durch die Funktion FollowMe streamen. Installieren Sie die geeignete Smart Center-Anwendung auf Ihrem Mobilgerät. Starten Sie die Anwendung.

Für weitere Informationen zur Verwendung dieser Funktion wenden Sie sich an die Anweisungen der Anwendung, die Sie verwenden.

Hinweis: Je nach Modell unterstützt Ihr Fernsehgerät diese Funktion möglicherweise nicht. Diese Anwendung ist möglicherweise nicht mit allen Mobilgeräten kompatibel. Beide Geräte müssen mit dem gleichen Netzwerk verbunden sein.

### CEC

Mit dieser Funktion lassen sich CEC-fähige Geräte, die über einen HDMI-Anschluss angeschlossen sind, über die Fernbedienung des Fernseher steuern.

Die CEC-Option im Menü Einstellung>System>Mehr muss vohrer aktiviert werden. Drücken Sie die Taste Quelle und wählen Sie den HDMI-Eingang des angeschlossenen CEC-Geräts im Menü Quellenliste. Wenn eine neue CEC-Quelle angeschlossen wurde, wird es im Menü Quelle mit dem eigenen Namen anstatt mit dem HDMI-Portnamen (DVD Player, Recorder 1, usw.), an den es angeschlossen ist, aufgeführt.

Die Fernbedienung des TV-Geräts kann automatisch die wichtigsten Funktionen ausführen, nachdem die HDMI-Quelle ausgewählt wurde. Um diesen Vorgang zu beenden und den Fernseher wieder über die Fernbedienung zu stueum, drücken Sie die "0-Taste"auf der Fernbedienung und halten Sie diese für 3 Sekunden gedrückt.

Sie können die CEC-Funktionalität deaktivieren, indem Sie die entsprechende Option im Menü Einstellungen> System>Mehr einstellen.

Das TV-Geräte unterstützt ARC (Audiorückkanal). Diese Funktion ist ein Audio-Link, um andere Kabel zwischen dem Fernseher und einer Audioanlage (A / V-Receiver oder einem Lautsprecher-System) zu ersetzen.

Bei aktivierten ARC schaltet das TV-Gerät seine anderen Audio-Ausgänge nicht automatisch stumm. Das heißt, dass Sie die TV-Lautstärke manuell auf Null reduzieren müssen, wenn Sie den Ton des angeschlossenen ARC-Audiogeräts (bzw. andere optische oder koaxiale Digital-Audio-Ausgänge) hören wollen. Wenn Sie die Lautstärke des angeschlossenen Geräts ändere möchten, soltten Sie dieses Gerät aus der Quellenliste wählen. In diesem Fall sind die Lautstärke-Steuertasten auf das angeschlossenen Audio-Gerät gerichtet.

Hinweis: ARC wird nur über den HDMl2/HDMl3-Eingang unterstützt.

# Systemeigene Audiosteuerung

Ermöglicht die Verwendung eines Audioverstärkers bzw. Audioreceivers zusammen mit dem Fernseher. Die Lautstärke kann mit Hilfe der Fernbedienung des Fernsehers geregelt werden. Um diese Funktion zu aktivieren stellen Sie die Option Lautsprecher im Menü Einstellungens System-Mehr auf Verstärker. Die Fernsehertautsprecher werden auf stumm gestellt und Ton des empfangenen Programms wird durch das angeschlossene Soundsystem geliefett. Hinweis: Das Audiogerät sollte die System Audio Control-Funktion unterstützen und die CEC-Option sollte auf Aktiviert gesetzt werden.

# Inhalt des Einstellungsmenüs

| Bi                        | ilder Menü Inhalt      |                                                                                                    |  |  |
|---------------------------|------------------------|----------------------------------------------------------------------------------------------------|--|--|
| Modus                     |                        | Sie können den Bildmodus ändern um es nach Ihren Wünschen oder<br>Anforderungen anzupassen. Der Bildmodus kann auf eine dieser Optionen<br>eingestellt werden: Kino , Spielen (optional), Sport , Dynamisch und<br>Natürlich .<br>Dolby Vision-Modi: Wenn Dolby Vision-Ihnalte erkannt werden, stehen anstatt Cinema und<br>Natural die Doby Vision Dark und Dolby Vision-Mod zur Verfügung.                                                                                                    |  |  |
|                           | Kontrast               | Verändert auf dem Bildschirm die Werte für Dunkel und Hell.                                                                                                    |  |  |
|                           | Helligkeit             | Stellt die Helligkeit des Bildschirms ein.                                                                                                    |  |  |
|                           | Schärfe                | Stellt die Schärfe der am Bildschirm dargestellten Objekte ein.                                                                                                    |  |  |
|                           | Farbe                  | Stellt die Farbwerte und damit die Farbe ein.                                                                                                    |  |  |
| En                        | nergiesparen           | Wählen Sie für die Einstellung der Energiespar-Optionen entweder<br>Benutzerdefiniert, Minimum, Medium, Bildschirm Aus oder Aus.<br>Hinweis: Die verligbaren Optionen können abhängt vom gewählten Modus varieren.                                                                                                    |  |  |
|                           | OLED-Helligkeit        | Mit dieser Einstellung wird die OLED-Helligkeitsstufe geregelt. Diese Funktion<br>ist deaktiviert, wenn die <b>Energiespar</b> -Option nicht auf <b>Benutzerdefiniert</b><br>eingestellt ist.                                                                                                    |  |  |
| Er                        | weiterte Einstellungen |                                                                                                    |  |  |
|                           | Dynamik Kontrast       | Sie können das dynamische Kontrastverhältnis auf den gewünschten Wert ändern.                                                                                                    |  |  |
|                           | Rauschunterdrückung    | Wenn das Sendersignal schwach oder verrauscht ist, können Sie mit der Option<br>Rauschreduktion das Bildrauschen verringern.                                                                                                    |  |  |
| Farbtemperatur            |                        | Stellt den gewünschten Farbtemperaturwert ein. Die Optionen Kalt, Normal, Warm und Benutzerdefiniert sind verfügbar.                                                                                                    |  |  |
| Weißpunkt                 |                        | Wenn die Farbtemperatur-Option auf Benutzerdefiniert eingestellt ist, steht<br>diese Einstellung zur Verfügung. Verändern Sie den "Wärme"- oder "Kälte"-Grad<br>des Bildes durch das Drücken der Links- bzw. Rechts-Taste                                                                                                    |  |  |
|                           | OLED Fast Panel Clean  | Sie können diesen Panet-Wartungsvorgang manueil durchführen, um das OLED-<br>Panel zu schützen und seine Lebensdauer zu verlängern. Dieser Vorgang dauert<br>etwa 10 Minuten und dann wird der Fernseher auformatisch ausgeschatlet. Ziehen<br>Sie während dieser Zeit nicht das Netzkabei ab. Weitere Informationen finden Sie<br>im Abschnitt zu den OLED-TV-Vorgängen, bevor Sie diesen Vorgang ausführen.                                                                                                    |  |  |
| OLED Panel Noise<br>Clean |                        | Sie können diesen Panet-Wartungsvorgang manueil durchführen, um das OLED-<br>Panel zu schützen und seine Lebensdauer zu verlängern. Dieser Vorgang dauert<br>etwa 1 Minuten und dann wird der Fernscher automatisch ausgeschaltet. Ziehen<br>Sie während dieser Zeit nicht das Netzkabel ab. Es wird nicht empfohlen, diesen<br>Vorgang mehr als einmal pro Jahr durchzuführen, oder es sei denn es wird von<br>autorisiertem Servicepersonal verdangt. Weitere Informationen finden Sie im<br>Abschnitt zu den OLED-TV-Vorgängen, bevor Sie diesen Vorgang ausführen. |  |  |
|                           | Bildzoom               | Stellt das gewünschte Bildgrößenformat ein.                                                                                                    |  |  |
|                           | Bildverschiebung       | Diese Option ist möglicherweise abhängig von der Einstellung für den <b>Bildzoom</b> verfügbar. Markieren Sie und drücken Sie OK. Verwenden Sie dann die Richtungstasten, um das Bild nach oben oder unten zu verschieben.                                                                                                    |  |  |
| Movie Sense               |                        | Drücken Sie die linke bzw. rechte Taste, um die Movie Sense-Funktion auf<br>Niedrig, Mittel, Hoch oder Aus zu setzen. Durch die aktivierte Funktion Movie<br>Sense werden die Videoeinstellungen des TV-Geräts für die Filmwiedergabe in<br>Hinblick auf Qualität und Auslesbarkeit optimiert.                                                                                                    |  |  |

|                                   | Filmmodus-Demo<br>(Movie Sense Demo) | Ist die Option Filmmodus (Movie Sense) auf Niedrig, Mittel oder Hoch<br>eingestellt, steht die Option Filmmodus-Demo zur Verfügung. Drücken Sie die<br>Taste OK, um den Demo-Modus zu verlassen. Bei aktivierten Demomodus wird<br>der Bildschirm in zwei Hälften geteilt. In der einen Hälfte erfolgt die Wiedergabe<br>mit der Movie Sense-Funktion, in der anderen den normalen TV-Einstellungen.<br>Drücken Sie nochmals OK, um ihn wieder zu entfernen. |
|-----------------------------------|--------------------------------------|----------------------------------------------------------------------------------------------------|
|                                   | Filmmodus                            | Filme werden mit einer unterschiedlichen Anzahl von Bildern je Sekunde bis zu<br>normalen Fernsehprogrammen aufgezeichnet. Schalten Sie diese Funktion ein,<br>wenn Sie sich schnell bewegende Szenen eines Films klarer sehen möchten.                                                                                                    |
|                                   | Hauttöne                             | Die Balance kann zwischen -5 und 5 eingestellt werden.                                                                                                    |
|                                   | Farbtonverschiebung                  | Stellt den gewünschten Farbton ein.                                                                                                    |
|                                   | HDMI Full Range                      | Wenn der Fernsehempfang von einer HDMI-Quelle erfolgt, wird diese Funktion<br>sichtbar. Sie können mit Hilfe dieser Funktion die Schwärze des Bildschirms<br>verbessern.                                                                                                    |
| Dolby Vision<br>Benachrichtigung: |                                      | Legt die bevorzugte Darstellung für Dolby Vision-Inhalte fest. Bei der Einstellung<br>"Ein" wird das Dolby Vision-Logo in der oberen rechten Seite des Bildschirms<br>angezeigt, wenn Dolby Vision-Inhalte erkannt werden.                                                                                                    |
| PC-Stellung                       |                                      | Erscheint nur, wenn die Eingangsquelle auf VGA/PC gesetzt ist.                                                                                                    |
|                                   | Auto-Position                        | Passt den Bildschirm automatisch an. Zur Optimierung müssen Sie OK drücken.                                                                                                    |
|                                   | H-Stellung                           | Mit dieser Option können Sie das Bild auf die rechte oder linke Seite des Bildschirms<br>verschieben.                                                                                                    |
|                                   | V-Stellung                           | Diese Einstellung verschiebt das Bild vertikal auf dem Bildschirm nach Oben<br>oder Unten.                                                                                                    |
|                                   | Dot Uhr                              | Die Pixelfrequenz Einstellung korrigiert die als vertikale Streifen in Pixel-intensiven<br>Darstellungen wie Tabellen oder Absätzen oder Text in kleinen Schriften auftauchen.                                                                                                    |
|                                   | Phase                                | Abhängig von der Eingangsquelle (Computer etc.) ist es möglich, dass Sie ein<br>verschwommenes oder rauschendes Bild auf dem Bildschirm sehen. Sie können<br>mit der Phase versuchen, ein klareres Bild zu bekommen.                                                                                                    |
| Pixellence-Demo:                  |                                      | Die Pixellence-Funktion optimiert die TV-Video-Einstellungen und hilt, eine bessere<br>Bildqualität zu erreichen. Drücken Sie auf OK, um den Pixellence Demo-Modus<br>zu starten und die Pixellence-Qualität zu erleben. Drücken Sie nochmals OK, um<br>ihn wieder zu entfernen. Wenn die Option Modus auf Game gesetzt ist, Option<br>nicht verfügbar.                                                                                                    |
| Reset                             |                                      | Setzt die Bildeinstellungen auf die Werksteinstellungen zurück (mit Ausnahme des Spiele-Modus).                                                                                                    |
| Im e                              | des VGA (PC)-Modus stehen einig      | e der Optionen im <b>Bild</b> -Menü nicht zur Verfügung. Stattdessen werden die VGA-Moduseinstellungen                                                                                                    |

im PC-Modus zum Bildmenü hinzugefügt.

| Inhalt des Tonmenüs                        |                                                                                                    |                                                                                                    |  |
|--------------------------------------------|----------------------------------------------------------------------------------------------------|----------------------------------------------------------------------------------------------------|--|
| Lautstärke                                 | Stellt die Lautstärke ein.                                                                                                    |                                                                                                    |  |
| Equalizer                                  | Wählt den Equalizer-Modus. Die Einstellungen können nur im <b>Benutzer</b> -Modus vorgenommen werden.                                                                                                    |                                                                                                    |  |
| Balance                                    | Stellt ein, ob der Ton entweder aus dem linken oder rechten Lautsprecher kommt.                                                                                                    |                                                                                                    |  |
| Kopfhörer                                  | Stellt die Lautstärke für den Kopfhörer ein.<br>Bevor Sie den Kopfhörer benutzen, vergewissern Sie sich bitte, ob die<br>Kopfhörerlautstärke auf ein niedriges Niveau gesetzt ist, um Gehörschäden zu<br>vermeiden.                                                                                                    |                                                                                                    |  |
| Sound-Modus                                | Sie kö                                                                                                    | önnen einen Sound-Modus auswählen (falls der gewählte Kanal es unterstützt).                                                                                                    |  |
| Bluetooth                                  | Drück<br>Bildse<br>Ferns                                                                                                    | ken Sie OK, um den Bildschirm des Bluetooth-Menüs zu öffnen. Über diesen<br>chirm können Sie Bluetooth-f\u00e4hige Audioger\u00e4te erkennen und mit Ihrem<br>seher verbinden.                                                                                                    |  |
| AVL (Automatische<br>Lautstärkebegrenzung) | Diese Funktion stellt den Ton so ein, dass zwischen den Programmen ein konstanter<br>Ausgangspegel erhalten bleibt.                                                                                                    |                                                                                                    |  |
| Kopfhörer / Lineout                        | Wenn Sie einen externen Verstärker an Ihren Fernseher anschließen, durch Benutzen<br>des Kopfhöreranschlusses, können Sie diese Option als Lineout (restlegen. Wenn<br>Sie einen Kopfhörer an den Fernseher angeschlossen haben, legen Sie diese<br>Option als Kopfhörer fest.<br>Bevor Sie einen Kopfhörer benutzen, vergewissern Sie sich, dass dieser Menüpunkt<br>auf Kopfhörer eingestellt ist. Wenn Lineout eingestellt ist, wird die Ausgabe der<br>Konfhörerhunches auf Maximum gestellt was das Gehör schädigen könnte. |                                                                                                    |  |
| DTS TruSurround HD                         | Aktiviert oder deaktiviert DTS TruSurround HD.                                                                                                    |                                                                                                    |  |
| Digitaler Ausgang                          | Stellt den Audiotyp für den Digitalausgang ein.                                                                                                    |                                                                                                    |  |
| Bassverstärkung                            | Kontrolliert den Bassverstärkungspegel. Zum Einstellen verwenden Sie die Links-<br>oder Rechts-Taste.                                                                                                    |                                                                                                    |  |
| Netzwerkmenü Inhalt                        |                                                                                                    |                                                                                                    |  |
| Netzwerktyp                                |                                                                                                    | Deaktivieren Sie die Netzwerkverbindung oder ändern Sie den Verbindungstyp.                                                                                                    |  |
| Scannen Sie drahtlose<br>Netzwerke         |                                                                                                    | Starten Sie eine Suche nach drahtlosen Netzwerken. Diese Option ist verfügbar, wenn der Netzwerktyp als Drahtloses Gerät eingestellt ist.                                                                                                    |  |
| Drücken Sie WPS auf Ihrem<br>WLAN-Router   |                                                                                                    | Wenn Ihr Modem / Router-Gerät über WPS verfügt, können Sie mit dieser<br>option eine direkte Verbindung zu ihn herstellen. Markireen Sie diese Option<br>und drücken Sie OK. Gehen Sie zu Ihrem Modern/Router und drücken Sie die<br>dortige WPS-Taste, um die Verbindung herzustellen. Diese Option ist verfügbar,<br>wenn der Netzwerktyp als Drahtloses Gerät eingestellt ist. |  |
| Internetgeschwindigkeitstest               |                                                                                                    | Starten Sie einen Geschwindigkeitstest, um die Verbindungsbandbreite<br>zu überprüfen. Das Ergebnis wird nach Fertigstellung auf dem Bildschirm<br>angezeigt.                                                                                                    |  |
| Erweiterte Einstellungen                   |                                                                                                    | Ändern Sie die IP- und DNS-Konfigurationen Ihres Fernsehgeräts.                                                                                                    |  |
| Aufwachen                                  |                                                                                                    | Aktivieren oder deaktivieren Sie diese Funktion, indem Sie sie auf Ein oder Aus setzen.                                                                                                    |  |
| Hinweis: Ausführliche Informatione         | n zu den                                                                                                    | Optionen dieses Menüs finden Sie im Abschnitt Konnektivität.                                                                                                    |  |

| Inhalte des Installationsmenüs                  |                                                                                                    |  |  |
|-------------------------------------------------|----------------------------------------------------------------------------------------------------|--|--|
| Automatischer<br>Sendersuchlauf<br>(Umschalten) | Zeigt die Optionen für den automatischen Sendersuchlauf an. DAntenne:<br>Sucht und speichert DVB-Sender. DKabel: Sucht und speichert DVB-<br>Kabelsender. Analog: Sucht und speichert analoge Sender. Satellit: Sucht<br>und speichert Satellitensender.                                                                                                    |  |  |
| Manuelle Kanalsuche                             | Diese Funktion kann zur unmittelbaren Eingabe der Senderdaten verwendet werden.                                                                                                    |  |  |
| Netzwerkkanalsuche                              | Sucht nach den verknüpften Kanälen des Rundfunksystems. DAntenne:<br>Sucht nach Sendern des Antennennetzwerks. DKabel: Sucht nach Sendern<br>des Kabelnetzwerks. Satellit: Sucht nach Satellitennetzwerk-Kanälen.                                                                                                    |  |  |
| Analoge Feinabstimmung                          | Sie können diese Funktion zur Feinabstimmung von analogen Kanälen verwenden.<br>Diese Funktion ist nicht verfügbar, wenn keine analogen Kanäle gespeichert sind<br>und wenn der aktuell überwachte Kanal kein analoger Kanal ist.                                                                                                    |  |  |
| Satelliten Einstellungen                        | Legt die Satelliteneinstellungen fest. Satellitenliste: Zeigt die verfügbaren Satelliten<br>an. Sie können Satelliten Hinzufügen, köschen oder Satelliteneinstellungen<br>auf der Liste Bearbeiten. Antennennisstallation: Sie können die<br>Satellitenantenneneinstellungen ändern und/oder eine neue Satellitensuche<br>starten. Satelliten-Kanaltabelle: Sie können Satelliten-Kanaltabellendaten mit<br>den entsprechenden Optionen hochladen oder herunterladen.                                                                                                    |  |  |
| Installationseinstellungen<br>(Optional)        | Zeigt das Menü Installationseinstellungen an. Standby-Suche (*): Ihr<br>Fernsehgerätsucht im Standby nach neuen oder fehlenden Sendern. Gefundene<br>neue Sender werden angezeigt. Dynamische Senderaktualisierung(?): Wenn<br>diese Option als aktiviert eingestellt ist, werden die Änderungen für den<br>Sender, wie beispielsweise Frequenz Kanalname, Untertitel, Sprache usw<br>bei laufendem TV-Gerät automatich angewandt.<br>(?) Verügbarehig nach Model.                                                                                                    |  |  |
| Installation des Home<br>Transponders (*)       | Mit Hilfe des Menüs können Sie den Haupt- und Sicherungsparameter für den<br>Home Transponder sitsellen, einschließlich der PID des jeweiligen M7-Betrebers,<br>weiche für das Heruntertaden der Kanalitise verwendet werden. Nehmen Sie die<br>Einstellungen anach Ihren Wünschen vor, und drücken Sie die Grüne Taste, um die<br>Einstellungen zu speichern. Statten Sie anschließen deine M7-Betreiberinstallation<br>mit Hilfe des Menüs Automatischer Sendersuchlauf-Satellit ein.<br>21 Berse Menü inz weindirbert wenn dem KZBerteberinstallend und betreheften werd<br>20 Berse Menü inz werdinbert wenn dem KZBerteberinstallend und betreheften werd. |  |  |
| Programmliste löschen                           | Verwenden Sie diese Einstellung, um die gespeicherten Kanäle zu löschen.<br>Diese Einstellung ist nur sichtbar, wenn in der Länder-Option Dänemark,<br>Schweden, Norwegen oder Finnland eingestellt ist.                                                                                                    |  |  |
| Wählen Sie die aktive<br>Sendergruppe           | Diese Einstellung erlaubt es Ihnen, nur die Sendungen der ausgewählten<br>Netzwerke in der Programmliste anzeigen zu lassen. Diese Funktion ist nur<br>verfügbar, wenn als Länderoption Norwegen festgelegt wurde.                                                                                                    |  |  |
| Signalinformation                               | Sie können dieses Menüelement nutzen, um die Informationen im<br>Zusammenhang mit Signalen, wie beispielsweise Signalstärke/Qualität,<br>Netzwerkname usw. für die verfügbaren Frequenzen zu überwachen.                                                                                                    |  |  |
| Erste Installation                              | Löscht alle gespeicherten Kanäle und Einstellungen, setzt das TV-Gerät auf<br>die Werkseinstellungen zurück und beginnt die Erstinstallation.                                                                                                    |  |  |
| Fransat-Optionen                                | Zeigt Fransat-Optionen an.                                                                                                    |  |  |
| Kindersicherung                                 | Zeigt Kindersicherungsoptionen an. Geben Sie die bei der Erstinstallation von<br>Ihnen definierte PIN-Nummer ein, um die aktuellen Einstellungen anzuzeigen.                                                                                                    |  |  |
| Systeminformationen                             | Zeigt Systeminformationen an                                                                                                    |  |  |
| Empfangsinformationen                           | Zeigt Informationen zum aktuellen Satellitenempfang an.                                                                                                    |  |  |
| CAS-Modul                                       | Zeigt die aktuellen CAS-Modul-Informationen an.                                                                                                    |  |  |
|                                                 | Zeist Ceftuere Ungrade Optionen en                                                                                                    |  |  |

| System Menü Inhalt                                        |                                                                                                    |  |
|-----------------------------------------------------------|----------------------------------------------------------------------------------------------------|--|
| Bedingter Zugriff                                         | Hier nehmen Sie Einstellungen für die Module des bedingten Zugriffs, sofern vorhanden, vor.                                                                                                    |  |
| Sprache                                                   | Abhängig von der Fernsehanstalt und dem Land können Sie hier verschiedene<br>Sprachen einstellen.                                                                                                    |  |
| Datenschutzeinstellungen<br>(*)                           | Verwalten Sie Ihre Datenschutzeinstellungen der Apps für Smart TV. Drücken<br>Sie OK, um das Menü aufzurufen und die Einstellungen gemäß Ihren Wünschen<br>vorzunehmen.                                                                                                    |  |
| Kindersicherung                                           | Geben Sie das richtige Passwort ein, um die Einstellungen für die Kindersichenung<br>zu ändern. In diesem Menöi Können Sie die Menüsperre, die Altersfreigabe,<br>die Kindersicherungbzw. Programmempfehlung ganz einfach einstellen. Sie<br>können außerdem eine neue PIN einstellen oder die standardmäßige CICAM-<br>PIN mit Hille der entsprechenden Optionen ändern.                                                                                                    |  |
|                                                           | Hinweis: Einige Funktionen sind je nach bei der Erstinstallation festgelegten Länderauswahl<br>möglicherweise nicht verfügbar. Der Standard-PIN kann auf 0000 oder 1234 eingestellt worden sein.<br>Wenn Sie während der Erstinstalleiton die PIM definiert haben (dies wird je nach Ländereinstellung<br>gefordert), benutzen Sie die PIM, die Sie definiert haben.                                                                                                    |  |
| Datum und Zeit                                            | Stellt das Datum und die Uhrzeit ein.                                                                                                    |  |
| Quellen                                                   | Bearbeiten Sie die Namen, aktivieren oder deaktivieren Sie ausgewählte<br>Quellenoptionen. Für HDM-Quellen sind die Optionen Regulär, Verbessert und<br>Deaktiviert verlügbar. Die Optionen Regulär und Verbessert haben Auswirkungen<br>auf die Facheinstellungen der ausgewählten HDMI-Quelle. Um 4K-Bilder von<br>HDMI-Duelle anzeigen zu können, müssen die entsprechenden Einstellungen für<br>Quellen auf Verbessert gestellt, wenn die angeschlossene HDMI 2.0-kompatibel<br>ist. Wählen Sie Regulär, wenn die angeschlossene HDMI 1.4-kompatibel<br>ist. Wählen Sie Regulär, wenn die angeschlossene HDMI 1.4-kompatibel<br>ist. Wählen Sie die entsprechende Einstellung bzw. deaktivieren Sie die Jeweilige<br>HDMI-Quelle indem Sie Deaktiviert wählen. |  |
| Zugänglichkeit                                            | Zeigt die Zugänglichkeitsoptionen des TV-Gerätes an.                                                                                                    |  |
| Schwerhörig                                               | Aktiviert eine spezielle Funktion, die vom Sender gesendet wird.                                                                                                    |  |
| Audio Beschreibung                                        | Für Blinde oder Sehbehinderte wird eine Nacherzählung der gezeigten<br>Handlung abgespielt. Drücken Sie OK um alle verfügbaren Menüoptionen der<br>Auclo Beschreibung anzuzeigen. Diese Funktion ist nur verfügbar, wenn der<br>Kanalbetreiber sie anbietet.                                                                                                    |  |
|                                                           | Hinweis: Die Audiobeschreibung Ton Funktion ist im Aufnahme- oder Time-Shifting-Modus nicht<br>verfügbar.                                                                                                    |  |
|                                                           | Falls diese Funktion von Ihrem TV-Gerät unterstützt wird, können Sie Ihre ESN-<br>Nummer (*) anzeigen und Netflix deaktivieren.                                                                                                    |  |
|                                                           | (*) Die ESN-Nummer ist eine eindeutige Identifikationsnummer, die speziell zur Identifizierung Ihres<br>Fernsehgeräts generiert wurde.                                                                                                    |  |
| Netflix                                                   | Hinneis: Für 4K-Videostreaming ist mindestens eine Verbindungsgeschwindigkeit zum Internet von<br>25Mbs erfordnethen Besippie un weitere Informationar zu den Anforderungen für das Streamen<br>von 4K-Inhalten finden Sie auf dieser Verlik-Webseite ( <u>https://kebn.netlik.com/enrode/13444</u> ).<br>Wern Sie mit dem Streamen des Videoinhats über das Internet beginnen, wird de Qualität Ihrer<br>Verbindung analysiert. Es kann dahre einem Moment dauern, bis Wedergabe in voller HD- oder<br>H-G-Qualität erfolgt, bzu: ist diese beischerter Verbindungsqualität Interh röglich. Sie sallten Ihre<br>Möglichkeiten hinsichtlich der Internetverbindung mit Ihrem Internetprovider überprüfen, wenn Sie<br>sich hier unsichter sind.                    |  |
| Mehr                                                      | Zeigt weitere Einstellungsoptionen für das TV-Gerät an.                                                                                                    |  |
| Menü Zeitlimit                                            | Verändert die Timeout-Zeit zwischen den Menübildschirmen.                                                                                                    |  |
| Standby-LED                                               | If set as Off the standby LED will not light up when the TV is in standby mode.                                                                                                    |  |
| HBBTV (*)                                                 | Sie können diese Funktion aktivieren bzw. deaktivieren, indem Sie diese auf Ein bzw. Aus stellen.                                                                                                    |  |
| Softwareaktualisierung                                    | Stellt sicher, dass die Firmware des TV-Geräts stets auf dem neusten Stand ist.<br>Drücken Sie OK um die Menüoptionen anzuzeigen.                                                                                                    |  |
| Anwendungsversion Zeigt die aktuelle Software-Version an. |                                                                                                    |  |

| Untertitel-Modus                                                                                                    | Diese Option wird verwendet, um den auf dem Bildschirm angezeigten Untertitel-<br>Modus (DVB-Untertitel/ Teletext-Untertitel) auszuwählen, wenn beide verfügbar sind.<br>Als Standard ist die Option DVB-Untertitel eingestellt. Diese Funktion ist nur verfügbar,<br>wenn als Länderoption Norwegen festgelegt wurde.                                                                                                    |
|----------------------------------------------------------------------------------------------------|----------------------------------------------------------------------------------------------------|
| Auto TV-Aus                                                                                                    | Einstellung der gewünschten Zeit, wann das Gerät automatisch auf Standby geht, wenn<br>es nicht bedient wird. Der Wert kann zwischen 1 und 8 Stunden in Schritten von jeweils<br>1 Stunde liegen. Sie können diese Option deaktivieren, indem Sie diese auf Off stellen.                                                                                                    |
| Biss Schlüssel                                                                                                    | Biss ist ein Satelliten Signal Verschlüsselungssystem, das für einige Sendungen<br>verwendet wird. Wenn Sie bei einer Sendung einen BISS-Schlüssel eingeben müssen,<br>können Sie diese Einstellung verwenden. Markieren Sie Biss-Schlüssel und drücken<br>Sie die OK-Taste, um den Schlüssel für die gewünschte Sendung einzugeben.                                                                                                    |
| Ladenmodus                                                                                                    | Wählen Sie diesen Modus, wenn der Bildschirm in einem Laden aufgestellt werden<br>soll. Bei aktivierten Ladenmodus sind einige Elemente im TV-Menü möglicherweise<br>nicht verfügbar.                                                                                                    |
| AVS (Audio-<br>Video-Teilen)                                                                                               | Die AVS-Funktion gestattet Ihnen das Tellen von auf Ihrem Smartphone oder Tablet-PC<br>gespeichetten Dateien. Sofern Sie ein kompatibles Smartphone bzw. einen Tablet-<br>PC besitzen und die geeignete Software installiert ist, können Sie dort gespeicherte<br>Bilder auf dem TV-Gerät teilen/anzeigen. Für weitere Informationen, beachten Sie die<br>Anweisungen Ihrer Sharing-Software.                                                                                                    |
| Einschalt Modus                                                                                                    | Diese Einstellung konfiguriert die Einschalt Modus. Die Optionen Letzter Zustand und<br>Standby sind verfügbar.                                                                                                    |
| Virtuelle<br>Fernbedienung                                                                                                 | Aktivieren oder Deaktivieren der virtuellen Fernbedienung.                                                                                                    |
| CEC                                                                                                    | Mit dieser Einstellung können Sie die CEC-Funktion aktivieren oder vollständig<br>deaktivieren. Drücken Sie die Links oder Rechts-Taste, um die Funktion zu aktivieren<br>oder deaktivieren.                                                                                                    |
| CEC                                                                                                    | Diese Funktion ermöglichtigs, mit dem angeschlossenen, HDMI-CEC-kompatiblen Gerät                                                                                                    |
| Automatisches<br>Einschalten                                                                                               | Drücken Sie die Links oder Rechts-Taste, um die Funktion zu aktivieren oder<br>deaktivieren.                                                                                                    |
| Automatisches<br>Einschalten<br>Lautsprecher                                                                               | Deck romator enimiserio en individual de la construcción de la construcción de la constru |
| Automatisches<br>Einschalten<br>Lautsprecher<br>Smart Remote                                                               | Deck for Namer Emplorites, in the data in algebra to sense and the Employment of the manual schalar<br>den Fernseher einzuschalten und automatisch auf die Eingangsquelle umzurschalten.<br>Drücken Sie die Links oder Rechts-Taste, um die Funktion zu aktivieren oder<br>deaktivieren.<br>Um den TV-Ton über eine angeschlossene, kompatible Lautsprecheranlage zu hören,<br>stellen Sie Verstärker ein. Die Lautstärke der externen Lautsprecheranlage kann mit<br>Hilfe der Fernbedienung des TV Geräts gregelt werden.<br>Drücken Sie OK, um den Bildschirm des Smart Remote-Menüs zu öffnen. Über diesen<br>Bildschirm können Sie die Bluetooth-Technologie-fähigen Fernbedienungsgeräte<br>erkennen und mit Ihrem Fernsehgreit verbinden.                                                                                                    |
| Automatisches<br>Einschalten<br>Lautsprecher<br>Smart Remote<br>Alle Cookies<br>anzeigen(*)                                | Less transber einzuschalten und automätisch auf die Eingangsqueile umzuschalten.     Drücken Sie die Links oder Rechts-Taste, um die Funktion zu aktivieren oder     deaktivieren.     Um den TV-Ton über eine angeschlossene, kompatible Lautsprecheranlage zu hören,     Um den TV-Tson über eine angeschlossene, kompatible Lautsprecheranlage zu hören,     Um den TV-Tson über eine angeschlossene, kompatible Lautsprecheranlage zu hören,     Um den TV-Tson über eine angeschlossene, kompatible Lautsprecheranlage kann mit     Hilfe der Fernbedienung des TV Geräts geregelt werden.     Drücken Sie OK, um den Bildschirm des Smart Remote-Menüs zu öffnen. Über diesen     Bildschirm Können Sie die Bluetooht-Technologie-fähigen Fernbedienungsgeräte     erkennen und mit Ihrem Fernsehgerät verbinden.     Zeigt alle gespeicherten Cookies an.                                                                                                    |
| Automatisches<br>Einschalten<br>Lautsprecher<br>Smart Remote<br>Alle Cookies<br>anzeigen(*)<br>Alle Cookies<br>Idöschen(*) | Des fonktorfemigentes, integrating de la solution in the CE ownpatient of the<br>den Fernseher einzuschälten und automätisch auf die Eingangsquelle unzuschälten.<br>Drücken Sie die Links oder Rechts-Taste, um die Funktion zu aktivieren oder<br>deaktivieren.<br>Um den TV-Ton über eine angeschlossene, kompatible Lautsprecheranlage zu hören,<br>stellen Sie Verstärker ein. Die Lautstärke der externen Lautsprecheranlage kann mit<br>Hilfe der Fernbedienung des TV Geräts gregelt werden.<br>Drücken Sie OK, um den Bildschirm des Smart Remote-Menüs zu öffnen. Über diesen<br>Bildschirm können Sie die Bluetooth-Technologie-fähigen Fernbedienungsgeräte<br>erkennen und mit Ihrem Fernsehgerät verbinden.<br>Zeigt alle gespeicherten Cookies an.<br>Löscht alle gespeicherten Cookies.                                                                                                    |

# Allgemeine Bedienung

# Verwendung der Programmliste

Das Gerät sortiert alle gespeicherten Fernsehsender in eine Senderliste. Sie können diese Senderliste bearbeiten, Favoriten festlegen oder aktive Sender festlegen, die aufgelistet werden sollen, indem Sie die Optionen im Menü Kanäle verwenden. Drücken Sie die Ot-Taste, um die Kanaliste zu öffnen. Sie können die aufgelisteten Kanäle filter noder erweiterte Änderungen in der aktuellen Liste vornehmen, indem Sie die Optionen Filter und Bearbeiten verwenden. Markieren Sie die gewünschte Registerkarte und drücken Sie OK, um die verfügbaren Optionen anzuzeigen.

Hinweis: Die Befehle Verschieben, Löschen und Name Bearbeiten im Menü TV-Kanäle>Bearbeiten sind für Kanäle, die von einem M7 Betreiber ausgestrahlt werden, nicht verfügbar.

#### Die Favoritenlisten verwalten.

Sie können vier verschiedene Listen mit Ihren bevorzugten Sendern erstellen. Rufen Sie das Menü TV> Kanäle auf oder drücken Sie die Taste OK. um das Menü Kanäle zu öffnen. Markieren Sie die Registerkarte Bearbeiten und drücken Sie OK. um die Bearbeitungsoptionen zu sehen, und wählen Sie die Option Kanal markieren/entmarkieren. Wählen Sie den gewünschten Kanal in der Liste aus, indem Sie die Taste OK drücken, während der Kanal markiert ist. Sie können mehrere Optionen auswählen. Sie können auch die Option Alle markieren/ entmarkieren verwenden, um alle Kanäle in der Liste auszuwählen. Drücken Sie dann die Taste Zurück/ Zurückzukehren, um zu den Optionen des Menüs Bearbeiten zurückzukehren. Wählen Sie Favoriten hinzufügen/entfernen und drücken Sie erneut die OK-Taste. Die Liste mit den Favoritenkanälen wird angezeigt. Stellen Sie die gewünschte Listenoption auf Ein. Alle gewählten Sender werden zur Liste hinzugefügt. Um einen oder mehrere Sender von einer Favoritenliste zu entfernen, führen Sie diese Schritte in der aleichen Reihenfolge durch und stellen die gewünschten Listenoption auf Aus.

Sie können die Filterfunktion im Menü Kanäle verwenden, um die Kanäle in der Kanalliste permanent nach Ihren Wünschen zu filter. Mit Hilfe deser Filter-Registerkarte können Sie eine der vier Favoritenlisten festlegen, die angezeigt wird, wenn die Programmliste geöffnet wird.

#### Einstellung der Kindersicherungseinstellungen

Die Optionen des Kindersicherungseinstellungen-Menü dient dazu, einzelnen Nutzer den Zugang zu bestimmten Programmen, Sendern und zur Nutzung der Menüs zu verwehren. Diese Einstellungen befinden sich im Menü Einstellungen>System>Kindersicherung. Um die Menüoptionen der Kindersicherung anzuzeigen, muss eine PIN eingegeben werden. Nach der Eingabe der richtigen PIN werden die Kindersicherungseinstellungen-Menü angezeigt.

Menüsperre: Diese Einstellung aktiviert bzw. deaktiviert den Zugang zu allen Menüs bzw.

Jugendschutz-Sperre: Ist diese Option eingestellt, bezieht das Fernsehgerät vom Sender Altersinformationen. Ist die entsprechende Altersstufe im Gerät deaktiviert, wird der Zugriff auf die Sendung gespert.

Hinweis: Wenn bei der Erstinstallation in der Ländereinstellung Frankreich, Italien oder Österreich festgelegt wurde, ist der Wert für die Jugendschutz-Sperre standardmäßig auf 18 gesetzt.

Kindersicherung: Wenn diese Option auf EIN gestellt ist, kann das TV-Gerät nur über die Fernbedienung gesteuert werden. In diesem Fall sind die Steuertasten am TV-Gerät deaktiviert.

Internetsperre: Wenn diese Option aktiviert ist, werden die Anwendungen, die Internet verwenden deaktiviert. Wählen Sie Aus, um diese Anwendungen erneut zu veröffentlichen.

PIN einstellen: Legt eine neue PIN-Nummer fest.

Standardmäßige CICAM-PIN: Diese Option erscheint als ausgegraut, wenn kein CI-Modul in den CI-Schlitz des TV-Geräts eingesteckt wurde. Sie können die voreingestellte PIN der CI-CAM mit Hille dieser Option ändern.

TV PIN(\*): Durch die Aktivierung bzw. Deaktivierung dieser Option können Sie für M7 betriebene Kanäle die Sendung von PIN-Anforderungen zulassen oder unterbinden. Diese PIN-Anforderungen bieten einen Zugangskontrollmechanismus für die dazgehörigen Kanäle Wenn diese Option auf Ein gestellt ist, kann auf die Kanäle, die PIN-Anforderungen senden, nicht öhne die Eingabe der richtigen PIN zugegriffen werden.

(\*) Dieses Menü ist nur verfügbar, wenn eine M7-Betreiberinstallation durchgeführt wird.

Hinweis: Der Standard-PIN kann auf 0000 oder 1234 eingestellt worden sein. Wenn Sie während der Erstinstallation die PIN definiert haben (dies wird je nach Ländereinstellung gefordert), benutzen Sie die PIN, die Sie definiert haben.

Einige Funktionen sind je nach Modell und/oder bei der Erstinstallation festgelegten Länderauswahl möglicherweise nicht verfügbar.

#### Elektronischer Programmführer

Mit Hilfe der elektronischen Programmführerfunktion Ihres Fernsehers können Sie der Veranstaltungskalender der aktuell installierten Sender in Ihrer Kanalliste durchsuchen. Es hängt von der entsprechenden Sendung ab, ob diese Funktion unterstützt wird oder nicht.

Um auf den **Programmführer** zuzugreifen, drücken Sie die Taste Guide auf Ihrer Fernbedienung.

Sie können auch die Option Guide im TV-Menü verwenden.

Es gibt zwei verschiedene Arten von Zeitplanlayouts, Timeline-Zeitplan und Jetzt / Mächste. Um zwischen diesen Layouts zu wechseln, markieren Sie die Registerkarte mit dem Namen des alternativen Layouts auf der oberen Seite des Bildschirms und drücken Sie OK.

Navigieren Sie mit den Navigationstasten durch den Programmführer. Verwenden Sie die **Zurück/Zurück**-Taste, um die Registerkarten-Optionen auf der oberen Seite des Bildschirms zu verwenden.

# Zeitleiste

In dieser Layout-Option werden alle Ereignisse der aufgelisteten Kanäle nach Timeline angezeigt. Mit den Navigationstasten können Sie durch die Liste der Ereignisse blättern. Markieren Sie ein Ereignis und drücken Sie **OK**, um das Ereignisoptionsmenü anzuzeigen.

Drücken Sie die Zurück/Zurück/ehren-Taste, um die verfügbaren Optionen zu verwenden. Markieren Sie die Registerkarte Filter und drücken Sie OK, um die Filteroptionen zu sehen. Um das Layout zu ändern, markieren Sie **Jetz/Nächste** und drücken Sie OK. Sie können die Optionen **Vorheriger Tag** und **Nächster Tag** verwenden, um die Ereignisse des vorherigen und nächsten Tages anzuzeigen.

Markieren Sie die Registerkarte Extras und klicken Sie auf OK, um auf die folgenden Optionen zuzugreifen.

Genre markieren: Zeigt das Menü Genre markieren an. Wählen Sie ein Genre und drücken Sie die OK-Taste. Die Ereignisse im Programmführer, die dem ausgewählten Genre entsprechen, werden hervorgehoben.

Guide Suche: Zeigt Suchoptionen an. Mit diesen Optionen können Sie die Programmführer-Datenbank gemäß den ausgewählten Kriterien durchsuchen. Passende Ergebnisse werden aufgelistet.

Jetzt: Zeigt die aktuelle Sendung des markierten Kanals.

Zoom: Markieren Sie und drücken Sie OK, um Ereignisse in einem größeren Zeitintervall anzuzeigen.

#### Jetzt/Nächste Sendung

In dieser Layout-Option werden nur die aktuellen und nächsten Ereignisse der aufgelisteten Kanäle angezeigt. Mit den Navigationstasten können Sie durch die Liste der Ereignisse blättern.

Drücken Sie die Zurück/Zurückkehren-Taste, um die verfügbaren Optionen zu verwenden. Markieren Sie die Registerkarte Filter und drücken Sie OK, um die Filteroptionen zu sehen. Um das Layout zu ändern, markieren Sie Timeline-Zeitplan und drücken Sie OK.

#### Sendungsoptionen

Benutzen Sie die Navigationstasten, um eine Sendung zu markieren und drücken Sie die **OK**-Taste, um das Menü **Optionen** anzuzeigen. Folgende Optionen stehen zur Auswahl.

Kanal auswählen: Mit dieser Option können Sie zu dem ausgewählten Kanal wechseln, um ihn anzusehen. Der Programmführer wird geschlossen.

Mehr Info: Zeigen Sie detaillierte Informationen zum ausgewählten Ereignis an. Verwenden Sie die Aufwärts- und Abwärtstasten, um durch den Text zu blättern.

Timer für Sendung /Timer für Sendung löschen: Wählen siß Timer einstellen bei Ereignis Optionen und drücken Sie OK. Sie können Timer für zukünftige Ereignisse einstellen. Um einen schon eingestellten Timer zu löschen, markieren Sie die Sendung und drücken die OK-Taste. Wählen Sie die Option Timer für Sendung löschen. Der Timer wird gelöscht.

Aufnahme einstellen / löschen. Timer: Wählen Sie die Option Aufnahme und drücken Sie die Taste OK. Wenn die Sendung zu einem späteren Zeitpunkt ausgestrahlt wird, wird sie für die Autzeichnung auf die Timer-Lise aufgenommen. Wenn die ausgewählte Sendung in diesem Moment ausgestrahlt, wird die Aufnahme soford gestartet.

Um eine programmierte Aufnahme zu löschen, markieren Sie die Sendung und drücken Sie die OK.-Taste. Wählen Sie die Option Aufn. löschen. Timer. Der Aufnahme-Timer wird abgebrochen.

WICHTIG: Die USB-Festplatte sollte nur dann angeschlossen oder entfernt werden, wenn das TV-Gerät ausgeschaltet ist. Schalten Sie dann das TV-Gerät ein, um die Aufnahmefunktion zu aktivieren.

Hinweise: Sie können nicht auf einen anderen Kanal schalten, während auf dem eingestellten Kanal eine Aufnahme bzw. ein Timer aktiv ist.

Es ist nicht möglich Timer oder Aufnahme für zwei oder mehrere gleichzeitige Sendungen programmieren.

#### Teletext-Dienste

Drücken Sie zum Öffnen die Text-Taste. Drücken Sie erneut, um den Misch-Modus einzuschalten, der es Ihnen ermöglicht die Teletext-Seite und die Fernsehsendung gleichzeitig zu sehen. Drücken Sie nochmals diese Taste, um den Modus wieder zu verlassen. Sofern vorhanden, werden die Abschnitte einer Teletextseite farbcodiert und können dann durch Drücken der entsprechenden Farbtaste ausgewählt werden. Folgen Sie den auf dem Bildschim angezeigten Anweisungen.

# **Digitaler Teletext**

Drücken Sie die Text-Taste, um die digitaten Teletext-Informationen anzuzeigen. Steuern Sie diese Information über die Farbtasten, die Cursortasten und die OK-Taste. Die Bedienfunktion kann je nach Inhalt des digitaten Teletexts unterschiedlich sein. Folgen Sie den Anweisungen, die auf dem Bildschirm des digitalen Teletexts angezeigt werden. Wenn Sie wieder auf die **Text-Taste** drücken, schaltet das TV-Gerät auf normalen Fernsehbetrieb zurück.

#### Softwareaktualisierung

Ihr TV-Gerät kann automatisch Aktualisierungen für die Firmware über die Sendesignale oder das Internet finden und installieren.

# Suche nach Softwareaktualisierungen über die Benutzerschnittstelle

Wählen Sie im Hauptmenü Einstellungen-System und dann Mehr aus. Gehen Sie zu Software Upgrade und drücken Sie die OK-Taste. Wählen Sie dann Nach Aktualisierung suchen und drücken Sie OK, um nach einer neuen Softwareaktualisierung zu suchen.

 Wird eine neue Softwareaktualisierung gefunden, beginnt das Gerät mit dem Herunterladen. Nachdem der Herunterlagen abgeschlossen wurde, wird eine Warnmeldung angezeigt, drücken Sie die OK-Taste, um das Software-Upgrade abzuschließen und das TV-Gerät neu zu starten.

#### 3 Hintergrundsuche und Aktualisierungsmodus

Ihr Fernsehgerät sucht um 3:00 Uhr nach neuen Upgrades, wenn die Option Automatisches Scannen aktiviert ist und das Fernsehgerät an ein Antennensignal oder an das Internet angeschlossen ist. Wenn eine neue Software gefunden und erfolgreich heruntergeladen wurde, wird diese nach dem nächsten Einschalten instaliert.

Hinweis: Ziehen Sie nicht den Netzstecker, solange während des Neustarts die LED blinkt. Wenn das Gerät nach der Aktualisierung nicht einschaltet, stecken Sie es aus und stecken es nach zwei Minuten wieder ein.

Alle Updates werden automatisch gesteuert. Wenn eine manuelle Suche ausgeführt wird und keine Software gefunden wird, ist dies die aktuelle Version.

#### Fehlerbehebung & Tipps

#### Das TV-Gerät schaltet sich nicht ein

Vergewissern Sie sich, dass das Netzkabel sicher in eine Steckdose eingesteckt ist. Drücken Sie die Netztaste am TV-Gerät.

# Schlechte Bildqualität

- Pr
  üfen Sie, ob Sie das TV-Ger
  ät richtig eingeschaltet haben.
- Niedriger Signalpegel kann Bildverzerrungen verursachen. Bitte Überprüfen Sie die Antennenanschlüsse.
- Überprüfen Sie, ob Sie die richtige Frequenz eingegeben haben, wenn diese durch manuelle Einstellung erfolgt sein sollte.

#### Kein Bild

 Das Fernsehgerät empfängt keine Übertragung. Stellen Sie sicher, dass die richtige Eingangsquelle ausgewählt ist.

- · Ist die Antenne richtig angeschlossen?
- · Ist das Antennenkabel beschädigt?
- Wurden geeignete Stecker verwendet, um die Antenne anzuschließen?
- Wenn Sie nicht sicher sind, fragen Sie Ihren Händler.
   Kein Ton
- Sehen Sie nach, ob der Ton des Fernsehgeräts stumm geschaltet ist. Drücken Sie die Stumm-Taste oder erhöhen Sie zur Prüfung die Lautstärke.
- Es könnte sein, dass der Ton nur aus einem Lautsprecher kommt Überprüfen Sie die Balance-Einstellung im Ton-Menü.

# Fernbedienung - keine Funktion

- Möglicherweise sind die Batterien leer. Ersetzen Sie diese.
- Möglicherweise wurden die Batterien nicht richtig eingesetzt Lesen Sie dazu den Abschnitt "Einlegen der Batterien in die Fernbedienung".

# Signal an der Eingangsquelle

- Es ist möglich, dass kein Gerät angeschlossen ist.
- Überprüfen Sie das AV-K und die Anschlüsse Ihres Geräts.
- · Überprüfen Sie, ob das Gerät eingeschaltet ist.

# Aufnahme nicht verfügbar

Um ein Programm aufzunehmen, sollten Sie zurest ein Speichergerät an das TV-Gerät sachgerecht anschließen, wenn dieses ausgeschaltet ist. Schalten Sie dann das TV-Gerät ein, um die Aufnahmefunktion zu aktivieren. Wenn keine Aufnahme möglich ist, prüfen Sie, ob das Speichergerät richtig formatiert wurde und ausreichend Speicherplatz hat.

#### USB ist zu langsam

Wenn beim Starten der Aufzeichnung die Meldung "Die Schreibgeschwindigkeit des USB-Festplatte zum Aufnehmen zu langsam" auf dem Bildschime rscheint, versuchen Sie den Vorgang erneut zu starten. Wenn diese Fehlerneldung weiterhin angezeigt wird, ist das USB-Speichergerät möglicherweise nicht schneil genug. Versuchen Sie es mit einem anderen USB-Speichergrät.

# Typische Anzeigemodi für den PC-Eingang

In der folgenden Tabelle werden einige der üblichen Video Display-Modi dargestellt. Unter Umständen unterstützt Ihr TV-Gerät keine verschiedenen Auflösungen.

| Index | Auflösung  | Frequenz |
|-------|------------|----------|
| 1     | <640x350   | 85Hz     |
| 2     | <640x480   | 60Hz     |
| 3     | <640x480   | 72Hz     |
| 4     | <640x480   | 75Hz     |
| 5     | <800x600   | 56Hz     |
| 6     | <800x600   | 60Hz     |
| 7     | <800x600   | 72Hz     |
| 8     | <800x600   | 75Hz     |
| 9     | <1024x768  | 60Hz     |
| 10    | <1024x768  | 70Hz     |
| 11    | <1024x768  | 75Hz     |
| 12    | <1024x768  | 85Hz     |
| 13    | <1152x864  | 75Hz     |
| 14    | <1280x768  | 60Hz     |
| 15    | <1280x768  | 75Hz     |
| 16    | <1280x960  | 60Hz     |
| 17    | <1280x960  | 75Hz     |
| 18    | <1280x1024 | 60Hz     |
| 19    | <1280x1024 | 75Hz     |
| 20    | <1360x768  | 60Hz     |
| 21    | <1366x768  | 60Hz     |
| 22    | <1400x1050 | 59Hz     |
| 23    | <1400x1050 | 60Hz     |
| 24    | <1400x1050 | 75Hz     |
| 25    | <1440x900  | 60Hz     |
| 26    | <1440x900  | 75Hz     |
| 27    | <1600x1200 | 60Hz     |
| 28    | <1680x1050 | 59Hz     |
| 29    | <1680x1050 | 60Hz     |
| 30    | <1920x1080 | 60Hz     |

| uelle   | Unterstützte Signale                    |                                          | Verfügbar |
|---------|-----------------------------------------|------------------------------------------|-----------|
|         | PAL.                                    |                                          | 0         |
| ÜCKLAUF | SECAM                                   |                                          | 0         |
| v       | <ntsc4.43< td=""><td>0</td></ntsc4.43<> |                                          | 0         |
|         | <ntsc3.58< td=""><td>0</td></ntsc3.58<> |                                          | 0         |
|         | 480i, 480p                              | 60Hz                                     | 0         |
|         | 576i, 576p                              | 50Hz                                     | 0         |
| PbPr    | <720p                                   | 50Hz,<br>60Hz                            | 0         |
|         | <1080i 50Hz,<br>60Hz                    |                                          | 0         |
|         | <480i                                   | 60Hz                                     | 0         |
|         | <480p                                   | 60Hz                                     | 0         |
|         | 576i, 576p                              | 50Hz                                     | 0         |
|         | <720p                                   | 50Hz,<br>60Hz                            | 0         |
|         | <1080i                                  | 50Hz,<br>60Hz                            | 0         |
| DMI     | <1080p                                  | 24Hz,<br>25Hz,<br>30Hz,<br>50Hz,<br>60Hz | 0         |
|         |                                         | 24Hz,<br>25Hz                            |           |

AV- und HDMI-Signalkompatibilität

0

## (X: Nicht verfügbar, O: Verfügbar)

<3840x2160p

<4096x2160p

30Hz.

50Hz

60Hz

24Hz.

25Hz.

30Hz.

50Hz.

60Hz

0

0

In einigen Fällen kann unter Umständen ein Signal nicht richtig auf dem TV angezeigt werden. Das Problem kann durch eine Inkompatibilität in den Standards des Queilgeräts verursacht werden (DVD, Set-Top etc.) Wenn so etwas bei Innen auftritt, sollten Sie sich mit dem Händler und auch dem Hersteller des Ausgangsgerätes in Verbindung setzen.

# Beim USB Modus unterstützte Dateiformate

|          | 000    |    |    |          |
|----------|--------|----|----|----------|
| - V II 0 | 121010 | 61 | เม | <br>1610 |
|          |        |    |    |          |

| Video-Codec                                                                                                    | Auflösung                       | Bitrate  | Behälter                                                                                                    |
|----------------------------------------------------------------------------------------------------|---------------------------------|----------|----------------------------------------------------------------------------------------------------|
| MPEG1/2                                                                                                    |                                 |          | MPEG Programmstream (.DAT, .VOB, .MPG, .MPEG), MPEG<br>Transportstream (.ts, .trp, .tp), MP4 (.mp4, .mov), 3GPP (.3gpp,<br>.3gp), AVI (.avi), MKV (.mkv), ASF (.asf) |
| <mpeg4< td=""><td>1080Px2@30fps,<br/>1080P@60fps</td><td>&lt;40Mbps</td><td>MPEG Programmstream (.MPG, .MPEG), MP4 (.mp4, .mov),<br/>3GPP (.3gpp, .3gp), AVI (.avi), MKV (.mkv), ASF (.asf)</td></mpeg4<>                    | 1080Px2@30fps,<br>1080P@60fps   | <40Mbps  | MPEG Programmstream (.MPG, .MPEG), MP4 (.mp4, .mov),<br>3GPP (.3gpp, .3gp), AVI (.avi), MKV (.mkv), ASF (.asf)                                                       |
| XviD                                                                                                    | 1                               |          | MP4 (.mp4, .mov), AVI (.avi), MKV (.mkv), ASF (.asf)                                                                                                    |
| Sorenson H.263                                                                                                    | 1                               |          | FLV (.flv), AVI (.avi), SWF (.swf)                                                                                                    |
| <h.263< td=""><td>1</td><td></td><td>MP4 (.mp4, .mov), 3GPP (.3gpp, .3gp), AVI (.avi), MKV (.mkv)</td></h.263<>                                                                                                    | 1                               |          | MP4 (.mp4, .mov), 3GPP (.3gpp, .3gp), AVI (.avi), MKV (.mkv)                                                                                                    |
| <h.264< td=""><td>3840x2160@30fps,<br/>1080P@60fps</td><td>&lt;135Mbps</td><td>FLV (.flv), MP4 (.mp4, .mov), 3GPP (.3gpp, .3gp), MPEG<br/>Transportstream (.ts, .trp, .tp), ASF (.asf), AVI (.avi), MKV (.mkv)</td></h.264<> | 3840x2160@30fps,<br>1080P@60fps | <135Mbps | FLV (.flv), MP4 (.mp4, .mov), 3GPP (.3gpp, .3gp), MPEG<br>Transportstream (.ts, .trp, .tp), ASF (.asf), AVI (.avi), MKV (.mkv)                                       |
| Motion JPEG                                                                                                    | 720P@30fps                      | <10Mbps  | AVI (.avi), 3GPP (.3gpp, .3gp), MP4 (.mp4, .mov), MKV (.mkv),<br>ASF (.asf)                                                                                          |
| <vp8< td=""><td>1080P@30fps</td><td>&lt;20Mbps</td><td>MKV (.mkv), WebM (.webm)</td></vp8<>                                                                                                    | 1080P@30fps                     | <20Mbps  | MKV (.mkv), WebM (.webm)                                                                                                    |
| 1151/041.005                                                                                                    | 4K2K@60fps                      | <100Mbps | MP4 (.mp4, .mov), MKV (.mkv), MPEG Transportstream (.ts,<br>.trp, .tp)                                                                                               |
| nevo/n.205                                                                                                    | 1080P@60fps                     | <50Mbps  | MP4 (.mp4, .mov), MKV (.mkv), MPEG Transportstream (.ts, .trp, .tp), 3GPP (.3gpp, .3gp)                                                                              |
| <td>4K2K@30fps</td> <td>&lt;100Mbps</td> <td>MKV (mkv), WebM (webm)</td>                                                                                                    | 4K2K@30fps                      | <100Mbps | MKV (mkv), WebM (webm)                                                                                                    |

# Bilddateiformate

| Bild | Foto          | Auflösung (Breite x Höhe) |
|------|---------------|---------------------------|
| IREC | Baseline      | <15360x8640               |
| JPEG | Progressiv    | <1024x768                 |
| BNC  | non-interlace | <9600x6400                |
| PNG  | Interlace     | <1200x800                 |
| BMP  |               | <9600x6400                |

| Audiodateiformate                                                                                                    |                          |                     |                                                                                                    |  |  |
|----------------------------------------------------------------------------------------------------|--------------------------|---------------------|----------------------------------------------------------------------------------------------------|--|--|
| Audio-Codec                                                                                                    | Sample-Rate              | Bitrate             | Behälter                                                                                                    |  |  |
| MPEG1/2 Layer1                                                                                                    | 16KHz ~ 48KHz            | 32Kbps ~<br>448Kbps | MP3 (.mp3), AVI (.avi), ASF (.asf), Matroska (.mkv, .mka),<br>MPEG Tansportstream (.ts, .trp, .tp), MPEG Programmstream<br>(.DAT, .VOB, .MPG, .MPEG), WAV (.wav)                                                                      |  |  |
| MPEG1/2 Layer2                                                                                                    | 16KHz ~ 48KHz            | 8Kbps ~<br>384Kbps  | MP3 (.mp3), AVI (.avi), ASF (.asf), Matroska (.mkv, .mka),<br>MPEG Tansportstream (.ts, .trp, .tp), MPEG Programmstream<br>(.DAT, .VOB, .MPG, .MPEG), WAV (.wav)                                                                      |  |  |
| MPEG1/2 Layer3                                                                                                    | 16KHz ~ 48KHz            | 8Kbps ~<br>320Kbps  | MP3 (.mp3), AVI (.avi), ASF (.asf), Matroska (.mkv, .mka), 3GPP<br>(.3gpp, .3gp), MP4 (.mp4, .mov, m4a), MPEG Transportstream<br>(ts, .trp, .tp), MPEG Programmstream (.DAT, .VOB, .MPG,<br>.MPEG), FLV (ftv), WAV (.wav), SWF (.swf) |  |  |
| <ac3< td=""><td>32KHz, 44,1KHz,<br/>48KHz</td><td>32Kbps ~<br/>640Kbps</td><td>AC3 (.ac3), AVI (.avi), Matroska (.mkv, .mka), 3GPP (.3gpp,<br/>.3gp), MP4 (.mp4, .mov, m4a), MPEG Transportstream (.ts, .trp,<br/>.tp), MPEG Programmstream (.DAT, .VOB, .MPG, .MPEG)</td></ac3<> | 32KHz, 44,1KHz,<br>48KHz | 32Kbps ~<br>640Kbps | AC3 (.ac3), AVI (.avi), Matroska (.mkv, .mka), 3GPP (.3gpp,<br>.3gp), MP4 (.mp4, .mov, m4a), MPEG Transportstream (.ts, .trp,<br>.tp), MPEG Programmstream (.DAT, .VOB, .MPG, .MPEG)                                                  |  |  |
| <eac3< td=""><td>32KHz, 44,1KHz,<br/>48KHz</td><td>32Kbps ~ 6<br/>Mbps</td><td>EAC3 (.ec3), 3GPP (.3gpp, .3gp), MP4 (.mp4, .mov, m4a),<br/>MPEG Transportstream (.ts, .trp, .tp), MPEG program stream<br/>(.DAT, .VOB, .MPG, .MPEG)</td></eac3<>                                  | 32KHz, 44,1KHz,<br>48KHz | 32Kbps ~ 6<br>Mbps  | EAC3 (.ec3), 3GPP (.3gpp, .3gp), MP4 (.mp4, .mov, m4a),<br>MPEG Transportstream (.ts, .trp, .tp), MPEG program stream<br>(.DAT, .VOB, .MPG, .MPEG)                                                                                    |  |  |

| Audio-Codec   | Sample-Rate                           | Bitrate             | Behälter                                                                                                    |
|---------------|---------------------------------------|---------------------|----------------------------------------------------------------------------------------------------|
| AAC, HEAAC    | 8KHz ~ 48KHz                          |                     | AAC (.aac), AVI (.avi), Matroska (.mkv, .mka), 3GPP (.3gpp,<br>.3gp), MP4 (.mp4, .mov, m4a), MPEG Transportstream (.ts, .trp,<br>.tp), MPEG Programmstream (.DAT, .VOB, .MPEG, .MPEG), FLV<br>(.ftv), RM (.ra) |
| WMA           | 8KHz ~ 48KHz                          | 128bps ~<br>320Kbps |                                                                                                    |
| WMA 10 Pro M0 | 48KHz                                 | < 192 kbps          | ASF (.wma, .asf), AVI (.avi), Matroska (.mkv, .mka)                                                                                                    |
| WMA 10 Pro M1 | 48KHz                                 | < 384 kbps          |                                                                                                    |
| WMA 10 Pro M2 | 96KHz                                 | < 768 kbps          |                                                                                                    |
| G711 A/mu-law | 8KHz                                  | 64Kbps ~<br>128Kbps | WAV (.wav), AVI (.avi), Matroska (.mkv, .mka), 3GPP (.3gpp,<br>.3gp), MP4 (.mp4, .mov, m4a)                                                                                                    |
| LBR (cook)    | 8KHz, 11,025KHz,<br>22,05KHz, 44,1KHz | 6Kbps ~<br>128Kbps  | RM (.ra)                                                                                                    |
| FLAC          | 8KHz~96KHz                            | < 1,6Mbps           | Matroska (.mkv, .mka)                                                                                                    |

# Untertitel-Dateiformate

| Interne Untertitel                                                                          |                                                                 |                                                            |  |  |
|---------------------------------------------------------------------------------------------|-----------------------------------------------------------------|------------------------------------------------------------|--|--|
| Erweiterung                                                                                 | Behälter                                                        | Untertitelcode                                             |  |  |
| dat, mpg, mpeg, vob                                                                         | MPG, MPEG                                                       | DVD-Untertitel                                             |  |  |
| ts, trp, tp                                                                                 | TS                                                              | DVB-Untertitel                                             |  |  |
| <mp4< td=""><td><mp4< td=""><td>DVD-Untertitel<br/>UTF-8 Plain Text</td></mp4<></td></mp4<> | <mp4< td=""><td>DVD-Untertitel<br/>UTF-8 Plain Text</td></mp4<> | DVD-Untertitel<br>UTF-8 Plain Text                         |  |  |
| mkv                                                                                         | MKV                                                             | ASS<br>SSA<br>UTF-8 Plain Text<br>VobSub<br>DVD-Untertitel |  |  |
| avi                                                                                         | AVI (1.0, 2.0),<br>DMF0,1, 2                                    | XSUB<br>XSUB+                                              |  |  |

| Ext. Untertitel |                                                               |                         |  |  |  |
|-----------------|---------------------------------------------------------------|-------------------------|--|--|--|
| Erweiterung     | Untertitel-Parser                                             | Hinweis                 |  |  |  |
| .srt            | Subrip                                                        |                         |  |  |  |
| .ssa/ .ass      | SubStation Alpha                                              |                         |  |  |  |
| .smi            | SAMI                                                          |                         |  |  |  |
| .sub            | SubViewer<br>MicroDVD<br>DVDSubtitleSystem<br>SubIdx (VobSub) | Nur SubViewer 1.0 & 2.0 |  |  |  |
| .txt            | TMPlayer                                                      |                         |  |  |  |

# Unterstützte DVI-Auflösungen

Wenn Sie Zusatzgeräte über das DVI-Adapterkabel (DVI zu HDMI, nicht im Lieferumfang enthalten) an die Anschlüsse Ihres TV-Gerätes anschließen, können Sie die folgenden Auflösungsrichtwerte verwenden.

|            | 56Hz | 60Hz | 66Hz | 70Hz | 72Hz | 75Hz |
|------------|------|------|------|------|------|------|
| <640x480   |      | х    |      |      |      | x    |
| <800x600   | х    | х    |      |      |      | x    |
| <1024x768  |      | х    |      | х    |      | х    |
| <1280x768  |      | х    |      |      |      | х    |
| <1280x960  |      | х    |      |      |      |      |
| <1360x768  |      | х    |      |      |      |      |
| <1366x768  |      | х    |      |      |      |      |
| <1280x1024 |      | х    |      | х    |      | х    |
| <1400x1050 |      | х    |      |      |      |      |
| <1600x900  |      | х    |      |      |      |      |
| <1920x1080 |      | х    |      |      |      |      |

# Konnektivität

# Drahtgebundene Konnektivität

Verbindung mit einem drahtgebundenen Netzwerk herstellen

- Sie müssen über ein Modem bzw. einen Router mit einem aktiven Breitbandanschluss verfügen.
- Verbinden Sie Ihren Fernseher mit Ihrem Modem / Router über ein Ethernet-Kabel. An der Rückseite Ihres TV-Geräts befindet sich ein LAN-Eingang.

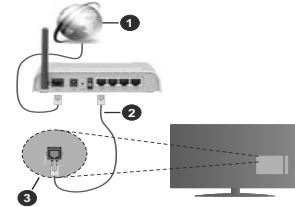

- 1. Breitband ISP-Verbindung
- 2. LAN (Ethernet)-Kabel
- 3. LAN-Eingang an der Rückseite des TV-Geräts

Um die verkabelten Einstellungen zu konfigurieren, siehe Netzwerk-Einstellungen im Menü Einstellungen.

 Abhängig von Ihrer Netzwerkkonfiguration können Sie möglicherweise Ihren Fernseher mit Ihrem LAN verbinden. Verwenden Sie in diesem Fall ein Ethernet -Kabel, um Ihren Fernseher direkt mit der Netzwerk-Steckdose zu verbinden.

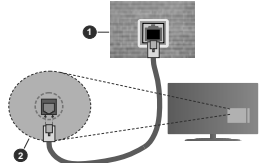

1. Netzwerk- Wandsteckdose

2. LAN-Eingang an der Rückseite des TV-Geräts Konfiguration der Einstellungen für kabelgebundene Geräte

#### Netzwerktyp

Als Netzwerktyp können Sie Drahtgebundenes Gerät, Drahtloses Gerät oder aber Deaktiviert auswählen, entsprechend der aktiven Verbindung zum TV-Gerät. Wählen Sie die Option **Drahtgebundenes** Gerät, wenn Sie die Einstellung über ein Ethernet herstellen.

# Internetgeschwindigkeitstest

Wählen Sie die Option Internetgeschwindigkeitstest, und drücken Sie die OK-Taste. Das TV-Gerät überprüft nun die Internetverbindungsbandbreite und zeigt anschließend die Resultate an.

#### Erweiterte Einstellungen

Markieren Sie Erweiterte Einstellungen, und drücken Sie die OK-Taste. Auf dem nächsten Bildschirm können Sie die IP- und DNS-Einstellungen des TV-Geräts ändern. Markieren Sie gewünschten Optionen, und drücken Sie die Links- oder Rechts-Taste, um die Einstellung von Automatisch auf Manuell zu ändern. Sie können nun die Manuelle IP und / oder die Manuellen DNS-Werte eingeben. Wählen Sie den entsprechenden Punkt im Dropdown-Menü, und geben Sie die neuen Werte mit Hilfe der nummerischen Tasten der Fernbedienung ein. Markieren Sie Speichern und drücken Sie die OK-Taste, um die Einstellungen zu speichern.

# Drahtlose Verbindung

#### Anschluss an ein kabelgebundenes Netzwerk

Der Fernseher kann keine Verbindung zu einem Netzwerk mit versteckter SSID herstellen. Um die SSID Ihres Modems sichtbar zu machen, müssen Sie die SSID-Einstellungen über die Modem-Software ändern.

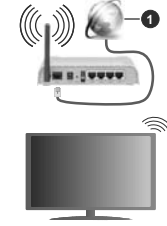

1. Breitband ISP-Verbindung

Ein WLAN-N-Router (IEEE 802.11a/b/g/n) mit den simultanen Frequenzbändern von 2,4 und 5 GHz ist darauf ausgelegt, eine größtmögliche Bandweite zu ermöglichen. Optimiert für zügiges und schnelleres HD-Video-Streaming, schnellere Dateiübertragung sowie Online-Spiele (Wireless-Gaming).

 Die Frequenz und der Kanal unterscheiden sich je nach Gebiet.

 Die Übertragungsgeschwindigkeit ist abhängig von der Entfernung und Anzahl der Hindernisse zwischen dieser Produkie, den Funkwellenbedingungen, der Netzwerkauslastung und den von Ihnen verwendeten Geräten. Abhängig von den Funkwellen der DECT-Telefone oder anderen WLAN 11b-Geräten, kann die Übertragung auch abgebrochen oder unterbrochen werden. Die Richtwerte der Übertragungsgeschwindigkeit sind die theoretischen Maximalwerte für die Wireless-Standards. Sie sind nicht die tatsächlichen Geschwindigkeiten der Datenübertragung.

den Übertragungsgeräten, der Konfiguration

- Welcher Ort die beste Übertragungsqualität bietet, hängt von den jeweiligen Bedingungen ab.
- Die WLAN-Funktion des TV-Geräts unterstützt Modems des Typs 802.11 a, b, g & n. Es wird dringend empfohlen, dass Sie das IEEE 802.11n-Kommunikationsprotokoll nutzen, um Probleme bei der Videowiedergabe zu vermeiden.
- Sie müssen die SSID Ihres Modems ändern, wenn in der Umgebung andere Modems mit der gleichen SSID vorhanden sind. Sonst können Verbindungsprobleme auftreten. Wenn Sie Probleme mit der drahtlosen Verbindung haben, benutzen Sie eine kabelgebundene Verbindung.

#### Konfiguration der kabelgebundenen Geräte-Einstellungen

Öffnen Sie das Menü Netzwerk und wählen Sie als Netzwerk-Typ die Option Drahtloses Gerät, um den Verbindungsprozess zu starten.

Markieren Sie die Option **Drahtlose Netzwerke** scannen und drücken Sie **OK**, um eine Suche nach verfügbaren drahtlosen Netzwerken zu starten. Alle gefundenen Netzwerke werden aufgelistet. Markieren Sie Ihr gewünschtes Netzwerk aus der Liste, und drücken Sie **OK**.

Hinweis: Wenn das Modern den N-Modus unterstützt, sollten Sie die N-Modus-Einstellungen bevorzugen.

Falls das gewählte Netzwerk passwortgeschützt, geben Sie das richtige Passwort bitte über die virtuelle Tastatur ein. Sie können diese Tastatur über die Navigationstasten und die **OK**-Taste auf der Fernbedienung steuern.

Warten Sie, bis die IP-Adresse auf dem Bildschirm angezeigt wird.

Dies bedeutet, dass die Verbindung nun hergestellt ist. Um die Drahtlosverbindung zu trennen, markieren Sie Netzwerktyp und drücken Sie die Links oder Rechts-Taste, um diese Option auf Deaktiviert zu setzen.

Wenn Ihr Router über eine WPS-Taste verfügt, können Sie Ihren Bidschimm, mit dem ModernRouter verbinden, ohne zuvor das Passwort einzugeben oder das Netzwerk hinzuzufügen. Wählen Sie die WPS drücken auf Ihrem WLAN-Router Option aus und drücken Sie die OK-Taste. Gehen Sie zu Ihrem Modern/ Router und drücken Sie die odrüge WPS-Taste, um die Verbindung herzustellen. Ihnen wird in Ihrem TV-Gerät eine Verbindungsbestätigung angezeigt, sobald die Geräte gekoppelt wurden. Wählen Sie **OK**, um fortzufahren. Weitere Einstellungen sind nicht nötig.

Wählen Sie die Option Internetgeschwindigkeitstest, und drücken Sie die OK-Taste, um Ihre Internetgeschwindigkeit zu testen. Markieren Sie Erweiterte Einstellungen und drücken Sie die OK-Taste, um das Menü Erweiterte Einstellungen zu öffnen. Nehmen Sie die Einstellungen mit Hilfe der Navigations- und der Nummerischen Tasten vor. Markieren Sie Speichern und drücken Sie die OK-Taste, um die Einstellungen zu speichern.

# Andere Informationen

Der Status der Verbindung wird als Verbunden oder Nichtverbunden angezeigt, wie auch die aktuelle IP-Adresse, wenn eine Verbindung herstellt worden ist.

# Ihr Mobilgerät über WLANverbinden

 Wenn Ihr Mobilgerät WLAN -fähig ist, können Sie es über einen Router an Ihren Fernseher anschließen, um auf die dort verfügbaren Inhalte zuzugreifen. Dazu muss Ihr Mobilgerät über eine geeignete Sharing-Software verfügen.

Verbinden Sie Ihr Fernsehgerät mit Ihrem Router, indem Sie die in den obigen Abschnitten beschriebenen Schritte ausführen.

Anschließend verbinden Sie Ihr Mobilgerät mit dem Router und aktivieren Sie die Sharing-Software auf dem Mobilgerät. Dann wählen Sie die Dateien, welche Sie mit Ihrem Fernseher teilen möchten.

Wenn die Verbindung ordnungsgemäß hergestellt wurde, können Sie über die AVS-Funktion (Audio Video Sharing) Ihres Fernsehgeräts auf die freigegebenen Dateien zugreifen, die auf Ihrem Mobilgerät installiert sind.

Markieren Sie die Option AVS im Menü Quellen und drücken Sie OK. Verfügbare Medienserver im Netzwerk werden angezeigt. Wählen Sie Ihr Mobilgerät, und drücken Sie OK, um fortzufahren.

- Falls verfügbar, können Sie eine virtuelle Fernbedienung-Anwendung vom Server Ihres Anbieters für Mobilgeräte-Apps herunterladen.
- Hinweis: Diese Funktion wird möglicherweise nicht für alle Mobilgeräte unterstützt.

# Aufwachen

Wake-on-LAN (WoL) und Wake-on-Wireless LAN (WoWLAN) sind Standards, die es ermöglichen, dass ein Gerät durch eine Netzwerknachricht eingeschaltet oder geweckt wird. Die Nachricht wird an das Gerät durch ein Programm gesendet, das auf einem fernliegenden Gerät ausgeführt wird, das mit demselben lokalen Netzwerk verbunden ist, wie beispielsweise ein Smartphone. Ihr TV-Gerät ist WOL und WoWLAN kompatibel. Diese Funktion ist möglicherweise während der Erstinstallation deaktiviert. Um diese Funktion zu aktivieren stellen Sie die Option **Wake On** im Menü **Netzwerk** auf Ein. Es ist notwendig, dass sowohl das Gerät gesendet wird, als auch das TV-Gerät an das gleiche Netzwerk angeschlossen sind. Die Wakeon-Funktion wird nur auf Android-Geräten unterstützt und kann ausschließlich über die VolTube- bzw. die Nettlix App verwendet werden.

Um diese Funktion des TV-Geräts zu verwenden, sollte die Fernbedienung wenigsten einmal bei eingeschaltetem TV-Gerät angeschaltssen werden. Wenn das TV-Gerät ausgeschaltet ist, muss die Verbindung beim nächsten Einschalten erneut hergestellt werden. Andernfalls ist diese Funktion nicht verfügbar. Das ist nicht der Fall, wenn das TV-Gerätin den Standby-Modus geschaltet wurde.

Wenn Sie möchten, dass Ihr Fernsehgerät im Standby-Modus weniger Strom verbraucht, können Sie diese Funktion deaktivieren, indem Sie die Option **Wake On** auf **Off** stellen.

# **Drahtlosanzeige**

Wireless Display ist ein Standard zum Streamen von Video und Sound-Inhalten. Diese Funktion sorgt dafür, dass Sie Ihren TV als Wireless Display nutzen können.

# Verwendung mit mobilen Geräten

Es gibt verschiedene Standards die es ermöglichen Bildschirme ihres mobilen Geräts und TVs zu teilen, einschließlich Grafik-, Video- und Audio-Inhalten.

Stecken Sie den WLAN-USB Dongle zuerst an den TV, falls dieser nicht über internes WLAN verfügt.

Drücken Sie dann die **Quelle**-Taste auf der Fernbedienung, und wechseln Sie zur **Wireless Display**-Quelle.

Ein Bildschirm erscheint, der besagt, dass der TV bereit zur Verbindung ist.

Öffnen Sie die Sharing-Anwendung auf Ihrem mobilen Gerät. Diese Anwendungen heißen bei jeder Marke anders, bitte sehen Sie im Handbuch Ihres mobilen Geräts hinsichtlich weiterer Informationen nach.

Scannen Sie nach Geräten. Nachdem Sie Ihren TV gewählt und verbunden haben, wird der Bildschirm Ihres Geräts auf Ihrem TV angezeigt werden.

Hinweis: Diese Funktion kann nur genutzt werden, wenn das mobile Geräft dieses Feature unterstützt. Wenn bei der Verbindung Probleme auftretten, überprüfen Sie, ob die von Ihnen verwendete Betriebssystemversion diese Funktion unterstützt. Möglicherweise gitt es Inkompatbilitätsprobleme mit den Betriebssystemversionen, die nach der Produktion dieses Fernsehgrefäts veröffentlicht werden. Die Scan- und Verbindungsprozesse unterscheiden sich je nach dem von Ihnen verwendeten Programm

# Bluetooth-Geräte anschließen

Ihr Fernsehgerät unterstützt auch die Bluetooth-Verbindungstechnologie. Bevor Sie Bluetooth-Geräte mit dem Fernsehgerät verwenden können, ist eine Paarung erforderlich. Um Ihr Gerät mit dem Fernseher zu verkoppeln, müssen Sie Folgendes tun:

Stellen Sie das Gerät in den Kopplungsmodus

 Starten Sie die Geräteerkennung durch den Fernseher.

Hinweis: Bitte lesen Sie in der Bedienungsanleitung des Bluetooth-Geräts nach, wie Sie das Gerät in den Kopplungsmodus stellen können.

Sie können Audiogeräte oder Fernbedienungen mithilfe der drahtlosen Bluetooth-Technologie an Ihr Fernsehgerät anschließen. Trennen Sie sämtliche anderen Audiogeräte vom Netz, bzw. schalten Sie diese aus, damit die drahtlose Verbindung ordnungsgemäß funktioniert. Für Audio-Geräte müssen Sie die Bluetooth-Option im Menü System>Ton verwenden. für Fernbedienungen die Option Smart Remote im Menü System>Einstellungen>weitere Einstellungen. Wählen Sie die Menü-Option und drücken Sie die OK-Taste, um das jeweilige Menü zu öffnen. Wenn Sie dieses Menü verwenden, können Sie die Geräte entdecken und verbinden, welche die gleiche drahtlose Technologie verwenden, und diese dann verwenden. Folgen Sie den Anweisungen auf dem Bildschirm. Beginnen Sie mit der Geräteerkennung. Eine Liste der verfügbaren Bluetooth-Geräte wird angezeigt. Wählen Sie auf der Liste das Gerät aus, das Sie koppeln möchten, und drücken Sie zum Verbinden die OK-Taste. Wenn die Meldung "Gerät verbunden" angezeigt wird, war die Herstellung der Verbindung erfolgreich. Falls der Verbindungsversuch fehlschlagen sollte, versuchen Sie es bitte erneut.

### Bildübertragung und Audiostreaming

Sie können außerdem die Bluetooth Verbindung nutzen, um von Ihrem Mobilgerät an Ihren Fernseher Bilder zu übertragen oder Audio zu streamen.

Koppeln Sie das Mobilgerät und den Fernseher, wie oben beschrieben. Starten Sie eine Gerätesuche in Ihrem Mobilgerät. Wählen Sie Ihren Fernseher unter den aufgelisteten Geräten. Bestätigen Sie die Verbindungsanfrage auf Ihrem TV-Bildschrim, und wiederholen Sie den Vorgang auf Ihrem Mobilgerät. Wenn keine Kopplung erfolgt, sind Bildübertragung und Audiostreaming an den Fernseher nicht möglich.

Die vom Mobilgerät gesendeten Bilder werden auf dem Fernseher ohne Bestätigungsaufforderung angezeigt, sofern das Dateiformat passend ist. Sie können die Bilddatei auch auf einem angeschlossenen USB-Speicherlaufwerk gespeichert oder als Startlogo eingestellt werden, wenn diese Funktion unterstützt und die Datei geeigneitst. Drücken Sie die Schaltfläche Beenden, um das Bild anzuzeigen.
Die Audiodatei wird durch die Lautsprecher des Fernsehers geleitet, nachdem die Bestätigung gegeben wurde. Um das Audiostreaming zu starten, entkoppeln Sie das Gerät von Ihrem Fernseher, wenn es mit diesem zuvor gekoppelt war. Wenn die Kopplung abgeschlossen wurde, wird eine Bestätigungsmeldung angezeigt, und Sie werden gefragt, ob Sie das Audiostreaming von Ihrem Mobilgerät starten möchten. Wählen Sie Ja. und drücken Sie die OK-Taste auf der TV-Fernbedienung, Nachdem die Verbindung hergestellt wurde, wird die Audiodatei durch die Lautsprecher des Fernsehers geleitet. Am oberen Rand des Fernsehbildschirms erscheint ein Symbol, solange die Audiostreamingverbindung aktiv ist. Um das Audiostreaming zu beenden, sollten Sie die drahtlose Verbindung Ihres Mobilgeräts trennen.

Schließen Sie alle laufenden Apps und alle Menüs auf dem Fernscher für eine problemiose Übertragung. Nur Bilddateien mit einer Größe von weniger als 5MB und den folgenden Dateiltypen sind geeignet: *jpg. jpeg. jpg. bmp.* Wenn eine durch das Mobilgerät gesendete Datei diese Voraussetzungen nicht erfüllt, wird diese auf dem Fernscher angezeigt.

Hinweis: Drahtlose Geräte verwenden möglicherweise die gleichen Funkfrequenzbereiche und können sich daher gegenseitig beeinträchtigen. Um die Leistung Ihres drahtlosen Geräts zu verbessern, stellen Sie es mit mindestens 1 Meter Abstand von allen anderen drahtlosen Geräten auf.

### Fehlerbehebung - Konnektivität

#### WLAN-Netzwerk nicht verfügbar

- Stellen Sie sicher, dass die Firewall-Einstellungen Ihres Netzwerks die drahtlose Verbindung Ihres Fernsehers zulassen.
- Benutzen Sie den Menübildschirm Netzwer, um erneut nach drahtlosen Netzwerken zu suchen.

Falls das WLAN-Netzwerk nicht richtig funktioniert, versuchen Sie eine Verbindung über das drahtgebundene Heimnetz zu herzustellen. Weitere Informationen zu diesem Vorgang finden Sie im Abschnit **Drahtgebundene Netzwerkverbindung**.

Wenn sich auch keine drahtgebundene Verbindung zum TV-Gerät herstellen lässt, überprüfen Sie das Modern (Router). Liegt kein Problem mit dem Router vor, überprüfen Sie die Internetverbindung des Moderns.

#### Verbindung ist langsam

Sehen Sie im Handbuch Ihres WLAN-Modems nach, um Informationen über die Reichweite, die Verbindungsgeschwindigkeit, die Signalqualität und weitere Einstellungen zu erhalten. Sie benötigen einen Hochgeschwindigkeitsanschluss für das Modem. Unterbrechung während der Wiedergabe oder

#### Unterbrechung während der Wiedergabe oder verlangsamte Reaktion

Versuchen Sie in diesem Fall Folgendes:

Halten Sie mindestens drei Meter Abstand zu Mikrowellenherden, Mobiltelefonen, Bluetooth-Geräten oder anderen r WLAN -kompatiblen Geräten. Versuchen Sie, den aktiven Kanal des WLAN-Routers zu ändern.

#### Internetverbindung nicht verfügbar/ Audio-Video-Sharing funktioniert nicht

Wenn die MAC-Adresse (eine eindeutige Kennnummer) Ihres PCs oder Modems dauerhaft registriert wurde, ist es möglich, dass Ihr Fernsehgerät möglicherweise nicht mit dem Internet Verbindung aufnehmen kann. In einem solchen Fall wird die MAC-Adresse jedes Mal authentifiziert, wenn Sie Verbindung zum Internet aufnehmen. Dies ist eine Vorsichtsmaßnahme gegen unbefugten Zugriff. Da Ihr Fernseher über eine eigene MAC-Adresse verfügt, kann Ihr Internetdienstanbieter die MAC-Adresse Ihres Fernsehers nicht validieren. Aus diesem Grund kann Ihr Fernseher nicht mit dem Internet Verbindung aufnehmen. Kontaktieren Sie Ihren Internetdienstanbieter und lassen Sie sich erklären, wie Sie ein anderes Gerät, wie zum Beispiel Ihr TV-Grät, mit dem Internet verbinden können.

Es ist auch möglich, dass die Verbindung nicht zugänglich ist, wegen eines Firewall Problems. Wenn Sie denken, dass dies zu Ihrem Problem führt, kontaktieren Sie Ihren Internetdienstanbieter. Eine Firewall könnte z.B. Konnektivitästprobleme verursachen oder WLAN-Netzwerke verbergen, wenn Sie das TV-Gerät im Audio-Video-Sharing-Hodus verwenden oder über die Audio-Video-Sharing-Funktion surten möchten.

#### Ungültige Domain

Stellen Sie sicher, dass Sie bereits auf Ihrem PC mit einem autorisierten Benutzeranmen / Passwort angemeldet sind, und weiterhin, dass Ihre Domain im Medienserver-Programm auf Ihrem PC aktiv ist, bevor Sie mit dem Datenaustausch beginnen. Eine ungültige Domain kann zu Problemen beim Browsen durch Dateien im Audio-Video Sharing-Modus führen.

#### Verwendung des Audio-Video-Sharing-Netzwerkdienstes

Die Audio-Video-Sharing-Funktion verwendet einen Standard, der die Darstellung von digitalen Elektronikgeräten vereinfacht und deren Verwendung in Heimnetzwerken erleichtert.

Mit diesem Standard können Sie auf einem im Heimnetzwerk angeschlossenen Medienserver gespeicherte Fotos und Videos anzeigen und Musikdateien hören.

### 1. Installation der Serversoftware

Die Audio-Video-Sharing-Funktion kann nicht ohne das auf Ihrem PC installierte Server-Programm verwendet werden. Außerdem muss die erforderliche Mediaserver-Software auch auf dem dazugehörigem Gerät installiert sein. Bereiten Sie Ihren PC mit einem geeigneten Serverprogramm vor.

#### 2. Verbindung mit einem kabelgebundenen oder drahtlosen Netzwerk herstellen

Lesen Sie die das Thema Drahtgebundene/ Drahtlose Konnektivität betreffenden Kapitel für ausführliche Informationen zur Konfiguration.

3. Aktivieren Sie Audio-Video-Teilen

#### Öffnen Sie das Menü Einstellungen> System> Mehr und aktivieren Sie die AVS-Option.

#### 4. Wiedergabe von gemeinsam genutzten Dateien via Medienbrowser

Markieren Sie die AVS-Option im Quellenmenü mit den Richtungstasten und drücken Sie OK. Verfügbare Medienservergeräte im Netzwerk werden autgelistet. Wählen Sie einen aus und drücken Sie OK um fortzufahren. Der Medienbrowser wird dann angezeijt. Weitere Informationen zur Wiedergabe von Dateien Inden Sie im Menüabschnitt Mediabrowser.

Trennen Sie im Falle von Netzwerkproblemen Ihr TV-Gerät vom Netz und stellen Sie anschließend die Verbindung wieder her. Trick-Modus und Springen werden von der Audio-Video-Sharing-Funktion nicht unterstützt.

PC/HDD/Media Player oder andere kompatible Geräte sollten für eine bessere Wiedergabequalität mit einer drahtgebundenen Verbindung verwendet werden.

Für schnelleres File-Sharing zwischen anderen Geräten wie Computer, verwenden Sie eine LAN-Verbindung.

Hinweis: Bei manchen PCs kann die Audio-Video-Sharing-Funktion möglicherweise aufgrund der Administrator- und Sicherheitseinstellungen (wie z. B. beruflich genutzte Geräte) nicht verwendet werden.

#### Apps

Sie können über das **Apps**-Menü auf die auf Ihrem Fernsehgerät installierten Anwendungen zugreifen. Markieren Sie eine App und drücken Sie **OK** zum Starten.

Um die auf Ihrem Fernseher installierten Apps zu verwalten, fügen Sie neue Apps vom Markt hinzu oder um alle verfügbaren Apps im Vollbildmodus anzuzeigen, markieren Sie die Option Mehr hinzufügen und drücken Sie OK. Mit dieser Menüoption können Sie eine installierte App zum Startmenü hinzufügen, starten oder entfernen. Entfernte Apps sind nicht mehr über das Apps-Menü verfügbar. Sie können auch neue Apps vom Markt hinzufügen. Um auf den Markt zu gelangen, markieren Sie das Warenkorb-Logo auf der oberen linken Seite des Bildschims und drücken Sie OK. Verfügbare Apps auf dem Markt werden angezeigt. Verwenden Sie die Richtungstasten, um eine App zu markieren, und drücken Sie OK. Markieren erneut OK, um die ausgewählte App dem Menü Apps hinzuzufügen.

Für einen schnellen Zugriff auf das Menü Mehr hinzufügen können Sie die Internet-Taste auf der Fernbedienung drücken, wenn diese Taste verfügbar ist

#### Hinweise:

Mögliche mit den Apps auftretende Probleme könnten durch den Inhalt-Service-Anbieter verursacht sein.

Internetdienste Drittanbieter können sich ändern, abgebrochen oder jederzeit eingeschränkt werden.

#### Internet-Browser

Um den Internetbrowser zu verwenden, öffnen Sie zunächst das Menü Apps. Dann starten Sie die Internet-Browser-Anwendung, die ein orangefarbenes Logo mit Erdsymbol hat.

Auf dem Startbildschirm des Browsers sind die Vorschaubilder (sofern vorhanden) für die Links verfügbarer Websites als eineSchneltzugriffoptionen gemeinsam mit dem Menüpunkt Schneltzugriff bearbeiten sowie der Option Zum Schneltzugriff hinzufügen aufgelistet.

Um den Webbrowser zu navigieren, verwenden Sie die Richtungstasten auf der Fernbedienung oder einer angeschlossenen Maus. Um die Browseroptionsleiste anzuzeigen, bewegen Sie den Cursor hin an das obere Seitenende und drücken Sie die Back/Return-Taste. Verlaufs-, Registerkarten- und Leszeichen-Optionen sowie die Browserleiste, auf der sich die Vor- und Zurückschaltfläche, die Schaltfläche "Neuladen", die URL/Suchleiste, der Schnellzugriff und die Opera- Schaltfläche befinden, sind verfügbat-

Um die gewünschte Website zum Schnellzugriff hinzuzufügen, bewegen Sie den Cursor hin an das obere Seitenende und drücken Sie die Back/ Return-Taste. Die Browserleiste wird nun angzeigt. Markieren Sie die Schnellzugriff- Schaltfläche, und drücken Sie OK-Taste. Wählen Sie dann die Zum Schnellzugriff hinzufügen-Option, und drücken Sie OK-Taste. Füllen Sie die Felder für Name und Adresse aus, markieren Sie OK und drücken Sie die OK-Taste zum Hinzufügen. Wenn Sie sich auf der Seite befinden, die Sie der Kurzwahlliste hinzufügen möchten, markieren Sie die Schaltfläche Vewd und drücken Sie die Taste OK. Markieren Sie dann die Zum Schnellzugriff hinzufügen-Option im Untermenü. und drücken Sie erneutOK-Taste. Name und Adresse werden entsprechend der Seite, auf der Sie sich befinden, ergänzt, Markieren Sie die OK-Taste, und drücken Sie zum Hinzufügen die OK-Taste erneut.

Sie können auf die Vewd Menü-Optionen zur Steuerung im Browser verwenden Markieren Sie die Vewd-Taste und drücken Sie die OK-Taste, um die verfügbaren seitenspezifischen und allgemeinen Optionen anzuzeigen. Es gibt mehrere Möglichkeiten, mit Hilfe des Webbrowsers nach einer Website zu suchen oder diese zu öffnen.

Geben Sie die Adresse einer Website (URL) in die Such/Adressleiste ein, und markieren Sie auf die Schaltfläche Abschicken auf der virtuellen Tastatur und drücken Sie die OK-Taste, um auf die Seite zu gehen.

Geben Sie die Suchbegriffe in die Such/Adressleiste ein, und markieren Sie auf die Schaltfläche Abschicken auf der virtuellen Tastatur und drücken Sie die OK-Taste, um die Suche nach der entsprechenden Seite zu starten.

Markieren Sie ein Vorschaubild, und drücken Sie zum die **OK-Taste**, die damit verknüpfte Website aufzurufen.

Ihr TV-Gerät ist kompatibel mit USB-Mäusen. Stecken Sie den Adapter Ihrer Maus oder Ihrer drahtlosen Maus in den USB-Eingang Ihres TV-Gerätes, um leichter und schneller Navigieren zu können.

Einige Internetseiten enthalten Flash-Inhalte. Diese werden vom Browser nicht unterstützt.

Ihr TV-Gerät unterstützt keine Download-Prozesse aus dem Internet über den Webbrowser.

Es werden möglicherweise nicht alle Internetseiten unterstützt. Je nach aufgerufener Seite kann dies zu Problemen mit den Inhalten führen. Unter bestimmten Umständen werden Videoinhalte möglicherweise nicht abgespielt werden können.

#### HBBTV-System

HbbTV (Hybrid Broadcast-Breitband-TV) ist ein neuer Industriestandard, der nahtlos über den Fernsehempfang bereitgestellte TV-Dienste mit solchen, die über Breitband verfügbar sind, verbindet und den Zugiff auf reine Intermetidienste über die angeschlossen Fernsehgeräte und Set-Top-Boxen ermöglicht. Zu den über HbbTV angebotenen Diensten gehören traditionelle Fernsehsender, Catch-up-Dienste, Nideo-on-Demand, elektronischer Programmführer, interaktive Werbung, Personalisierung, Abstimmungen, Spiele, soziale Netzwerke und andere Mültmedia-Anvendungen.

HbbTV-Anwendungen sind über Kanäle verwendbar, wenn der Rundfunksender diese Signale ausstrahlt (im Moment zahlreiche Kanäle über Astra Rundfunk HbbTV-Anwendungen Der Rundfunksender markiert einen der Anwendungen als "Autostart"-Anwendung, die von der Plattform automatisch gestartet wird. Die Autostart-Apps sind genereil mit einem kleinen roten Punktsymbol markiert, um dem Benutzer anzuzeigen, dass hier eine HbbTV-App auf diesem Kanal zur Verfügung steht. Drücken Sie auf den roten Punkt drücken, um die Seite der App zu öffnen. Nachdem die Seite angezeigt wird, kann der Benutzer zum ursprünglichen Status des roten Punktsymbols zurückkehren, indem er erneut auf den roten Punkt drückt. Der Benutzer kann zwischen dem roten Punksymbolmodus und dem vollen Ul-Modus der Anwendung hin- und herspringen, indem er den roten Punkt drückt. Es sollte beachtet werden, dass das Umschalten über den roten Punkt je nach Anwendung auch anders funktionieren kan.

Schaltet der Benutzer in einen anderen Kanal, während die HbbTV-Anwendung aktiv ist, (entweder mit dem roten Punkt-Modus oder über den vollen UI-Modus) kann folgendes passieren.

- · Die Anwendung kann weiter laufen.
- · Die Anwendung kann beendet werden.
- Die Anwendung kann beendet werden und eine andere Autostart-Rote-Punkt-Anwendung kann gestartet werden.

HbbTV macht es möglich, dass die Anwendungen über Breitband oder Broadcast wieder gefunden werden können. Der Sender kann entweder beide Möglichkeiten aktivieren oder eine von ihnen. Hat die Plattform kleine betriebsbreite Breitband-Verbindung, kann die Plattform immer noch die Anwendungen über Broadcast übermitteln.

Die roten Autostart-Punkt-Anwendungen liefern im Allgemeinen Links zu anderen Anwendungen. Ein Beispiel hieftür ist unten dargestellt. Der Benutzer kann dan zu anderen Anwendungen schalten, indem er die zur Verfügung stehenden Links verwendet. Die Anwendungen verfügen in der Regel über eine Option zum Beenden, normalerweise müsste das über die Schattfläche Benden gehen.

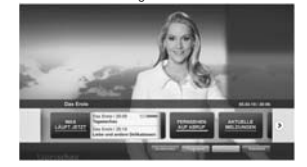

#### Abbildung a: Startleiste Anwendung

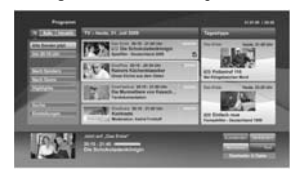

Abbildung b: Die elektronische Programmführer Anwendung, Videoübertragung wird auf der linken Seite angezeigt, kann durch Drücken von 0 beendet werden.

HbbTV-Anwendungen verwenden Schlüssel auf der Fernbedienung, um mit dem Benutzer interagieren zu können. Wird eine HbbTV-Anwendung gestartet wird, werden manche Schlüssel über die Anwendung gesteuert. Beispielswiese kann die numerische Kanalauswahl möglicherweise in einer Teletext-Anwendung nicht mehr laufen, bei der die Nummer die Teletext-Seiten anzeigen.

Für das HbbTV ist eine AV-Streaming-Fähigkeit der Plattform erforderlich. Es gibt zahlreiche Anwendungen, die VOD liefern (Video-On-Demand/ auf Abruf) und Catch-Up-TV-Dienste. Der Benutzer kann die Schlüssel Pause, Stopp, Vorwärts und Rückwärtsspulen an der Fernbedienung verwenden, um mit dem AV-Inhalt interagieren zu können.

Hinweis: Sie können diese Funktion im Meniù Mehr im Meru Einstellungen-System aktivieren oder deaktivieren. Je nach Modell Ihres Fernsehgeräts und der ausgewählten Länderoption bei der Erstinstallation ist diese Funktion möglicherweise im Menü Einstellungen-System-Datenschutzeinstellungen stat im Menü Einstellungen-System-Mehr verfügbar.

#### Smart Center

Smart Center ist eine mobile App, die auf IOS- und Android-Plattformen läuft. Sie können so ganz einfach Ihre Lieblingssendungen und Liveprogramme von Ihrem Smart TV-Gerät auf Ihr Tablet oder Mobiltelefon streamen. Außerdem können Sie die Portalanwendungen starten, Ihr Tablet als Fernbedienung Ihres Fernseher nutzen, sowie Mediadatein eilein.

Hinweis: Die Verfügbarkeit aller Funktionen dieser App ist abhängig vom jeweiligen TV-Modell und dessen Eigenschaften.

### Erste Schritte

Um die internetbasierten Funktionen nutzen zu können, muss Ihr Modem/Router mit dem Internet verbunden sein.

WICHTIG: Stellen Sie sicher, das Fernseher und Mobilgerät mit demselben Netzwerk verbunden sind.

Zum Teilen von Media-Inhalten muss die Option Audio Video Sharing aktiviert werden (sofern vorhanden). Drücken Sie die Menü-Taste auf der Fernbedienung, wählen Sie Einstellungen> System> Mehr und drücken Sie OK. Markieren Sie AVS und ändern Sie es als Aktiviert. Ihr Fernseher ist jetzt bereit, um Ihr Mobilgerät anzuschließen.

Installieren Sie die Smart Center-Anwendung auf Ihrem Mobilgerät.

Starten Sie die Smart Center-Anwendung. Wenn alle Verbindungen richtig konfiguriert sind, sehen Sie auf Ihrem Mobilgerät den Namen Ihres Fernsehers. Falls der Name Ihres Fernseher nicht in der Liste erscheint, warten Sie eine Weile und tippen dann noch einmal auf

das Neu Laden Widget. Wählen Sie Ihren Fernseher aus der Liste.

## Mobilgerät-Anzeige

Auf dem Hauptbildschirm können Sie auf verschiedene Funktionen zugreifen.

Die Anwendung lädt ein aktuelle Kanalliste vom Fernseher, sobald sie startet.

MEINE KANÄLE: Die Programme der ersten vier Kanäle auf der von Fernseher geladenen Liste werden angezeigt. Die können die aufgelisteten Programme ändern. Halten Sie dafür die Programmvorschaubilder gedrückt. Eine Liste der Kanäle wird angezeigt, und Sie können Kanäle beliebig auswechseln.

Fernscher Sie können sich Inhalte über den TV-Tab ansehen. In diesem Modus können Sie durch die von Ihrem Fernscher geladene Kanalliste navigieren und auf die Miniaturansichten klicken, um die Informationsseiten anzuzeigen.

AUFNAHMEN: Sie können Ihre aktiven Aufnahmen (sofern vorhanden) und Erinnerungen über diesen Tab ansehen. Um ein Element zu löschen, drücken Sie die Löschtaste, die sich in jeder Reihe findet.

EPG (Elektronischer Programmführer): Sie können die Sendezeiten ausgewählter Kanallisten über diesen Tab sehen. Sie können auch durch die Kanäle navigieren, indem Sie auf den ausgewählten Kanal im EPG-Raster drücken. Bitte beachten Sie, dass das Aktualisieren/ Neuladen der EPG-Informationen abhängig von der Qualität Ihres Netzwerks und Internet-Dienstes einige Zeit dauern kan.

Hinweis: Eine Internet-Verbindung ist für WEB-basierte EPG-Informationen erforderlich.

EINSTELLUNGEN: Konfigurieren Sie die Anwendung nach Ihren Wünschen. Sie können ändern;

Ruhebildschirm (Nur in IOS): Die Anzeige des Geräts wechselt automatisch in den Ruhezustand, wenn eine bestimmte Zeit verstrichen ist. Standardmäßig ist dieser deaktiviert, d.h. dass die Anzeige sich nicht abschaltet.

Selbst-aktivierendes FollowMeTV: Die FollowMeTV-Funktion (sofern vorhanden) startet automatisch, wenn diese Einstellung aktiviert ist. Standardmäßig deaktiviert.

Automatische Verbindung zum Fernseher: Sofern aktiviert verbindet sich Ihr Mobilgerät automatisch mit dem Fernseher, zu dem die letzte Verbindung bestand, und überspringt dabei die Anzeige TV-Geräte-Suche.

Fernsehgerät wechseln (Nur in IOS): Zeigt das aktuell verbundene TV-Gerät. Sie können auf diese Einstellung drücken, um zur Anzeige "TV-Gerät suchen" zu gehen und zu einem anderen Apparat zu wechseln.

#### dauerhaft festzulegen. In diesem Fall wird die ausgewählte Quelle, sofern sie erreichbar ist, in der

Version-Nr.: Zeigt die aktuelle Version der Anwendung an.

Benutzerdefinierte Kanalliste bearbeiten: Sie

können Ihre benutzerdefinierte Kanalliste in dieser

Wählen Sie eine Kanallistenguelle: Sie können

die in dieser Anwendung zu verwendende

Kanallistenguelle auswählen. Als Optionen sind

"TV-Liste" und "Benutzerdefinierte Liste" möglich.

Zusätzlich können Sie die Option "Meine Auswahl

erinnern" aktivieren, um die Kanallistenauswahl

## Informationsseite

Einstellung bearbeiten.

Anwendung verwendet.

Um die jeweilige Informationsseite zu öffnen, tippen Sie ein Programm an. Auf der Informationsseite finden Sie detaillierte Informationen zu den von Ihnen gewählten Programmen. Auf dieser Seite finden sich Tab wie z. B. "Einzelheiten", "Cast&Crew" und "Videos".

DETAILS: Dieser Tab bietet eine Zusammenfassung und weitere Informationen über ausgewählte Programme. Dort finden Sie auch Links zu den Facebook-und Twitterseiten ausgewählter Programme.

CAST&CREW: Zeigt alle an diesem Programm Beteiligten an.

VIDEOS: Bietet Youtube-Videos zu ausgewählten Programmen an.

Hinweis: Für einige Fumktionen ist möglicherweise eine Internetverbindung erforderlich.

## FollowMe TV-Funktion (sofern verfügbar)

Tippen Sie auf das FOLLOW ME TV-Widget, das sich links unten auf dem Bildschirm Ihres Mobilgeräts befindet, um das Layout der FollowMe TV-Funktionen zu ändern.

Tippen Sie auf das Play-Icon um das Streaming vom Fernseher auf Ihr Mobilgerät zu starten. Nur verfügbar, wenn Ihr Gerät innerhalb der Reichweite Ihres Router ist.

## Spiegel-Modus

Dieser Modus der FollowMe TV-Funktion ist standardmäßig aktiviert und erlaubt das Streaming von Inhalten anderer ausgewählter TV-Quellen und des Medienbrowsers.

## Hinweise:

Bitte beachten Sie, dass digitale (DVB-T/C/S) SD-Kanäle unterstützt werden.

Mehrsprachige Audio-Unterstützung und Untertitel Ein-/Aus-Funktion sind nicht funktionsfähig.

Die Performance des Streams kann in Abhängigkeit von der Qualität Ihrer Verbindung schwanken.

## Seite Medien teilen

Um auf das Widget **Medien teilen** zuzugreifen, tippen Sie auf den **Aufwärtspfeil** in der unteren linke Seite des Bildschirms.

Wenn das Widget Medien teilen berührt wird, erscheint eine Anzeige, in der Sie den Mediendateityp zu Teilen mit Ihrem Fernseher aussuchen können.

Hinweis: Nicht alle Bilddateiformate werden unterstützt. Die Funktion ist nicht verfügbar, wenn die Audio Video Sharing-Funktion nicht unterstützt wird.

## Smart Remote-Funktion

Sie können Ihr Mobilgerät als Fernbedienung für Ihr TV-Gerät benutzen, sobald es mit dem Fernseher verbunden ist. Um das Smart-Fernbedienung-Funktionsfeature zu nutzen, tippen Sie auf die Taste Aufwärtspfeil auf der linken Seite unten auf dem Bildschim.

## Spracherkennung

Sie können auf das Widget Mikrofon() tippen und Ihre Anwendung steuern, indem Sie Sprachbefehle wie "Volume Up/Down!" (Volumen Hoch/Runter), "Programme Up/Down!!" (Programm Hoch/Runter) geben.

Hinweis: Die Funktion ist nur für Android-Geräte verfügbar.

## Tastatur-Seite

Die Tastaturseite kann auf zwei Wegen geöffnet werden; durch das Drücken des Widgets Tastatur ( ) auf dem Anwendungsbildschirm oder automatisch durch den Erhalt eines Kommandos durch den Fernseher.

## Anforderungen

- Smart TV
   Netzwerkanschluss
- Mobilgerät mit Android oder iOS-Plattform (Android-Betriebssystem 4.0 oder höher, iOS 6 oder höhere Version)
- Smart Center-App (in den Online-Stores f
  ür Android- oder iOS-basierte Apps erh
  ältlich)
- 5. Router-Modem
- USB-Speichergerät im FAT32-Format (erforderlich für USB Recording-Funktionen, sofern verfügbar)

## Hinweise:

Für Android-Geräte, die Bildschirmgrößen Normal (mdpi), Groß (hdpi) und Extragroß (xhdpi) werden unterstützt. Geräte mit 3"-Bildschirmen oder kleiner, werden nicht unterstützt.

Für iOS-Geräte, alle Bildschirmgrößen werden unterstützt.

Die Benutzeroberfläche der Smart-Center-Anwendung kann sich entsprechend der von Ihnen auf Ihrem Gerät installierten Version ändern.

## Alexa-Ready-Funktion

Alexa ist der cloudbasierte Sprachdienst von Amazon, der auf vielen sprachgesteuerten Assistenzgeräten verfügkar ist. Ihr Fernsehgerät ist mit Alexa-Geräten kompatibel und kann damit verwendet werden. Mit dieser Funktion können Sie mit Ihrer Stimme Funktionen auf Ihrem Fernsehgerät steuern, z. B. Ein- oder Ausschalten, Kanal- oder Eingangsquelle wechseln, Lautstärke regeln und vieles mehr.

## Anforderungen

Folgende Voraussetzungen sollten erfüllt sein:

- Alexa Ready Smart TV
- Amazon Alexa Gerät
- Ein mobiles Gerät, z.B. Ihr Smartphone oder Tablet, auf dem Smart Center und Amazon Alexa-Apps installiert sind
- Heimnetzwerk mit WLAN -Funktionen
- Amazon-Konto

#### So steuern Sie Ihr Fernsehgerät mit einem Amazon Alexa-Gerät

- Verbinden Sie Ihr TV- und Mobilgerät mit demselben Netzwerk mit Internetzugang wie Ihr Alexa-Gerät.
- Koppeln Sie die Smart Center App mit Ihrem Fernseher. Tippen Sie anschließend auf dem Hauptbildschirm der Smart Center-App auf das Amazon-Logo. Sie werden auf eine Registrierungsseite weitergeleitet. Folgen Sie den Anweisungen auf dem Bildschirm, um den Registrierungs- und Linkprozess Ihres Fernsehgeräts abzuschließen.
- Sie werden aufgefordert, einen Namen für Ihren Fernseher zu bestimmen, der als "Freundlicher Name" (FN) bezeichnet wird. Ein "Freundlicher Name" ist ein Name, der Sie an Ihren Fernseher erinnert, z.B. "Wohnzimmer TV", "Küchen TV", "Esszimmer TV" usw. Wählen Sie einen leicht zu gebenden Namen. Sie werden diesen Namen sagen, um Alexa mitzuteilen, welchen Fernseher Sie steuem wollen.
- Koppeln Sie die Alexa-App auf Ihrem mobilen Gerät mit dem Alexa-Gerät, suchen Sie nach der Kompetenz Ihres Fernsehers nach dem Markennamen und aktivieren Sie ihn in der Alexa-App. Weitere Informationen finden Sie in der Bedienungsanleitung des Alexa-Geräts.
- Bitten Sie Alexa, Ihre Geräte zu entdecken. Sagen Sie "Meine Geräte finden" oder wählen Sie im entsprechenden Bereich der Alexa App die Option Geräte erkennen.

Sobald der Erkennungsprozess abgeschlossen ist, können Sie Ihr Fernsehgerät per Sprache steuern. Stellen Sie sicher, das die Geräte mit demselben Netzwerk verbunden sind. Sobald diese Kopplungs- und Verknüpfungsvorgänge abgeschlossen sind, müssen sich das Alexa-Gerät und Ihr Fernsehgerät nicht mehr im selben Netzwerk befinden.

Nachdem Sie die Erstinstalliation auf Ihrem Fernsehgerät durchgeführ haben, starten Sie die Anwendung Smart Center und koppeln Sie sie erneut mit Ihrem Fernsehgerät. Tippen Sie dann auf das Amazon-Loogo auf dem Hauptbildschnim und prüfen Sie, ob Sie in Ihrem Amazon-Konto angemeldet sind, falls nicht, müssen Sie sich erneut anmelden und einen Freundschaftsnamen für Ihr Fernsehgerät festlegen TV mit Alexa Gerät.

#### Beispielbefehle

Hier sind einige der Befehle, die Sie Ihrem Alexafähigen Fernseher geben können:

| Befehl                                                      | Funktion                                                                                              |  |
|-------------------------------------------------------------|----------------------------------------------------------------------------------------------------|--|
| Alexa, schalte 'FN' ein                                     | Schaltet den Fernseher<br>ein                                                                         |  |
| Alexa, schalte 'FN' aus                                     | Schaltet den Fernseher<br>aus                                                                         |  |
| Alexa, spiel 'FN'                                           | Startet die Medienwie-<br>dergabe                                                                     |  |
| Alexa, Pause 'FN'                                           | Unterbricht die Medienwie-<br>dergabe                                                                 |  |
| Alexa, setze 'FN' fort                                      | Setzt die Medienwieder-<br>gabe fort                                                                  |  |
| Alexa, stoppe 'FN'                                          | Stoppt die Medienwie-<br>dergabe                                                                      |  |
| Alexa, schneller Vorlauf<br>auf "FN"                        | Fördert Medien im schnel-<br>len Vorlaufmodus                                                         |  |
| Alexa, zurückspulen auf<br>"FN"                             | Spult Medien zurück                                                                                   |  |
| Alexa, setze die Lautstär-<br>ke von 'FN' auf 50            | Setzt die Lautstärke auf<br>die angegebene Stufe                                                      |  |
| Alexa, schalte die Laut-<br>stärke auf 'FN' hoch            | Erhöht die Lautstärke um<br>10 Einheiten                                                              |  |
| Alexa, drehe die Lautstär-<br>ke auf "FN"                   | Verringert die Lautstärke<br>um 10 Einheiten                                                          |  |
| Alexa, schalte 'FN' stumm                                   | Schaltet den Ton stumm                                                                                |  |
| Alexa, schalte den Ton von<br>'FN' ein                      | Schaltet den Ton ein                                                                                  |  |
| Alexa, ändere die Eingabe<br>in "input_name" auf "FN"       | Das Fernsehgerät schaltet<br>auf die Eingangsquelle mit<br>dem angegebenen Namen<br>um (z.B. HDMI 1). |  |
| Alexa, ändere den Kanal<br>auf "channel_number"<br>auf "FN" | Das Fernsehgerät schaltet<br>auf den Kanal mit der<br>angegebenen Nummer um<br>(z.B. Kanal 200).      |  |
| Alexa, ändere den Kanal<br>auf "channel_name" auf<br>"FN"   | Der Fernseher schaltet auf<br>den Kanal mit dem ange-<br>gebenen Namen um                             |  |

| Befehl                            | Funktion                                                                            |  |
|-----------------------------------|-------------------------------------------------------------------------------------|--|
| Alexa, Kanal hoch auf<br>"FN"     | Das Fernsehgerät schaltet<br>auf den nächsthöheren<br>Kanal um, falls verfügbar     |  |
| Alexa, Kanal ab auf "FN"          | Das Fernsehgerät schaltet<br>auf den nächstniedrigeren<br>Kanal um, falls verfügbar |  |
| Alexa, nächster Kanal<br>auf 'FN' | Das Fernsehgerät wech-<br>selt zum nächsten Sender<br>der Senderliste               |  |

FN ist die Abkürzung für "Freundlicher Name".

### Informationen zur DVB -Funktionalität

Dieser DVB-Empfänger kann nur in den Ländern verwendet werden, für die er vorgesehen ist.

Dieser DVB-Empfänger entspricht den zum Zeitpunkt seiner Herstellung aktuellen DVB-Standards, dennoch kann auf Grund von Änderungen in den Übertragungssignalen und -Technologien keine Garantie für die Kompatibilität mit künftigen DVB-Übertragungstechniken übernommen werden.

Einige Digital-TV-Funktionen sind unter Umständen nicht in allen Ländern verfügbar.

Wir streben laufend nach Verbesserung unserer Produkte, daher behalten wir uns jegliche Änderungen ohne vorherige Ankündigung vor.

Wenn Sie Fragen zum Gerät oder zu weiterem Zubehör haben, wenden Sie sich bitte an den Händler, bei dem Sie das Gerät gekauft haben.

> Unele caracteristici sau funcții menționate în acest manual de utilizare pot varia sau e posibil să nu fie disponibile în funcție de modelul achziționat.

| Cuprins                                         |
|-------------------------------------------------|
| Informatii legate de mediu 4                    |
| Ultra HD (UHD) 5                                |
| Interval Dinamic Ridicat (HDR) / Jurnal Hib-    |
| rid-Gamma (HLG):                                |
| Dolby Vision                                    |
| Reguli generale de utilizare a televizorului    |
| OLED 5                                          |
| Notificări pentru modul standby 6               |
| Comenzile si operarea televizorului             |
| Operarea si comutatorul de control al televizo- |
| rului 7                                         |
| Folosirea meniului principal al televizorului 8 |
| Introducerea bateriilor în telecomandă9         |
| Conectarea la sursa de curent9                  |
| Conexiune antenă9                               |
| Informatii despre aruncare                      |
| Telecomandă                                     |
| Conexiuni                                       |
| Pornire/Oprire                                  |
| Prima Instalare                                 |
| Media Playback prin intrare USB 17              |
| Înregistrare pe USB 17                          |
| Navigator media                                 |
| FollowMe TV19                                   |
| CEC                                             |
| Conținutul meniului pentru setări 20            |
| Folosirea listei de canale                      |
| Configurarea Setărilor parentale                |
| Ghid electronic de programe (GEP) 26            |
| Servicii Teletext                               |
| Actualizare software27                          |
| Depanare & Sfaturi                              |
| Moduri tipice de afişare la intrarea PC 28      |
| Compatibilitatea AV și a semnalului HDMI 29     |
| Formate de fişiere compatibile cu modul         |
| USB                                             |
| Rezoluțiile DVI suportate                       |
| Conectivitate                                   |
| Aplicații                                       |
| Browser de internet                             |
| Sistem HBBTV                                    |
| Smart Center                                    |
| Funcția Alexa Ready 40                          |
| Informații funcționare DVB 41                   |

## Informații despre siguranță

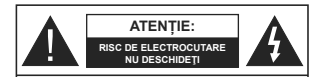

ATENȚIE PENTRU A REDUCE RISCUL DE ELECTROCUTARE, NU ÎNDEPÂRTĂȚI CARCASA (SAU CAPACUL DIN SPATE). NU EXISTĂ PIESE PENTRU REPARARE ÎNĂUNTRU. LUCRĂRILE DE SERVICICE TREBUIE REALIZATE DE PERSONAL DE SERVICE CALIFICAT.

În cazul unor condiții meteorologice extreme (furtuni, fulgere) și perioadelor lungi de inactivitate (atunci când plecați în concediu), deconectați televizorul de la rețeaua electrică.

Ştecherul de la reţea este utilizat pentru a deconecta televizorul de la reţea şi, prin urmare, trebuie să fie în permanenţă utilizabil. Dacă televizorul nu este deconectat electric la reţea, dispozitivul va continua să fie alimentat pentru toate situațile, chiar dacă televizorul este în modul standby sau oprit.

Notă: Urmați instrucțiunile de pe ecran pentru a utiliza funcțiile corespunzătoare.

#### IMPORTANT - Citiți toate aceste instrucțiuni înainte de a instala sau utiliza televizorul.

AVERTISMENT: Acest dispozitiv este conceput pentru a fi folosit de persoane (inclusiv copil) care sunt capabile / experimentate in operarea unui astfel de dispozitiv nesupraveghaete, cu exceptia cazului ni care au primit instructaj referitor la folosirea acestui dispozitiv de câtre o persoană responsabilă cu siguranța lor.

- Folosiţi acest televizor la o altitudine de mai puţin de 2.000 de metri peste nivelul mării, în locuri uscate şi în regiuni cu climate moderate sau tropicale.
- Televizorul are ca domeniu de utilizare gospodăria sau alte domenii similare, dar poate fi folosit şi în locuri publice.
- În scopul ventilării, lăsați cel puţin 5 cm de spaţiu în jurul televizorului.
- Ventilaţia nu trebuie obturată prin acoperirea sau blocarea orificiilor de ventilaţie cu obiecte, precum ziare, feţe de masă, perdele etc.
- Cablui de alimentare ar trebui să fie uşor accesibil. Nu aşezați televizorul, mobilierul etc. pe cablui de alimentare. Un cablu de alimentare deteriorat poate duce la incendiu sau electrocutare. Manevrați cablui de alimentare de ştecăr, nu deconectați televizorul trăgând de cablui de alimentare. Nu atingeți cablui de alimentare/ştecherul dacă aveți mănile ude, decarece ați putea provoca un sourticiruit sau un şoc electric. Nu înnodați cablui de alimentare şi nu îl legați de alte cabluri. Atunci când este deteriorat, acesta trebuie să fie înlocuit exclusiv de personal calificat.

- Nu expuneți televizorul la scurgeri sau stropiri cu lichide și nu plasați obiecte umplute cu lichide, precum vaze, căni etc. pe sau deasupra televizorului (ex. pe polițe deasupra unității).
- Nu expuneţi televizorului în lumina directă a soarelui şi nu plasaţi flăcări deschise precum lumânările, deasupra sau în apropierea televizorului.
- Nu plasaţi surse de căldură precum încălzitoare electrice, radiatoare etc. lângă televizor.
- Nu plasați televizorul pe podea sau pe suprafețe înclinate.
- Pentru a evita pericolul de sufocare, nu ţineţi pungi de plastic la îndemâna bebeluşilor, a copiilor sau animalelor domestice.

 Ataşaţi cu atenţie standul la televizor. Dacă standul e prevăzut cu şuruburi, străngeţi şuruburile bine pentru a evita înclinarea televizorului. Nu străngeţi prea tare şuruburile şi montaţi adecvat cauciucurile standului.
 Nu aruncaţi bateriile în foc sau cu materiale periculoase sau inflamabile.

AVERTISMENT - Bateriile nu trebuie expuse la căldură excesivă, precum razele soarelui, focul sau altele.

ATENȚIE - presiunea excesivă a sunetului în căști sau difuzoare poate provoca pierderea auzului.

CEL MAI IMPORTANT – nu läsati NICIODATĂ pe nimeni, mai ales pe copil, să împingă sau să lovească ecranul sau să introducă diverse lucruri în golurile carcasei sau în alte orificii.

| Atenție               | Pericol de rănire gravă sau<br>deces |  |
|-----------------------|--------------------------------------|--|
| Risc de electrocutare | Risc de înaltă tensiune              |  |
| A Mentenanță          | Componentă importantă<br>întreținere |  |

## Marcaje pe produs

Următoarele simboluri sunt folosite pe produs ca marcator pentru restricțiile și măsurile de precauție și instrucțiunile de siguranță. Fiecare explicație va fi luată în considerare acolo unde produsul poartă exclusiv semnele corespunzătoare. Țineți cont de aceste informați din motive de siguranță.

> Echipament clasa II: Acest aparat este conceput astfel încât să nu necesite o legătură de siguranță de împământare.

Bornă sub tensiune periculoasă: Borna (bornele) marcate este/sunt sub tensiune în condiții normale de funcționare.

Atenție, vezi instrucțiunile de funcționare: Zona (zonele) marcată (marcate) conțin(e) baterii cu celule sau pile care pot fi înlocuite de utilizator.

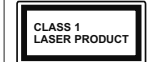

Produs laser de clasa 1: Acest produs conține o sursă laser de clasa 1 care este sigur în conditii de functionare rezonabile si previzibile.

## AVERTISMENT

Nu ingerati bateria, prezintă pericol de arsuri chimice. Acest produs sa u accesoriile furnizate împreună cu produsul pot contine o baterie cu celule sau pile. În cazul în care bateria de ceas este ingerată, aceasta poate provoca arsuri interne grave în decurs de 2 ore si poate provoca moartea.

Nu läsati bateriile noi sau utilizate la îndemâna copiilor.

În cazul în care compartimentul bateriei nu se închide, încetați a mai folosi produsul și nu îl lăsați la îndemâna copiilor.

În cazul în care credeți că există posibilitatea ca bateriile să fi fost înghitite sau introduse în orice parte a corpului, solicitati imediat asistentă medicală.

Nu puneti niciodată televizorul într-un loc instabil sau înclinat. Un televizor poate cădea, provocând vätämäri serioase sau chiar moartea. Maioritatea accidentelor, mai ales cele suferite de copii, pot fi evitate dacă luati simple măsuri de precautie. precum:

- · Folosirea dulapurilor sau a suporturilor recomandate de producătorul televizorului.
- · Folosirea de corpuri de mobilă care pot sustine greutatea televizorului.
- Asigurati-vä cä marginea televizorului nu depäseste corpul de mobilă pe care este așezat.
- Nu plasați televizorul pe corpuri de mobilă înalte (de exemplu, dulapuri sau biblioteci) fără a ancora atât mobila cât si televizorul de un suport adecvat.
- Nu asezati televizorul pe haine sau alte materiale interpuse între televizor si suportul pe care este asezat.
- Instruiti copiii cu privire la pericolele legate de escaladarea mobilei pentru a ajunge la televizor sau la butoanele de comandă ale acestuia. Dacă televizorul dvs. existent rămâne în incintă si este mutat, tineți cont de aceleași avertizări de mai sus.

Aparatele conectate la împământarea de protecție a clădirii prin priza de alimentare sau prin intermediul altor dispozitive cu o conexiune pentru împământare si la un sistem de distributie TV folosind un cablu coaxial, pot constitui în unele conditii pericol de incendiu. Conexiunea la un sistem de distribuire a programelor TV trebuie efectuată prin intermediul unui aparat care oferă izolație electrică sub un anume interval de frecventă (izolator galvanic)

## AVERTISMENTE PENTRU MONTAREA PE PERETE

Cititi instructiunile înaintea montării televizorului pe perete.

- Setul de montare pe perete este optional. Puteți obține de la dealerul dvs. local, dacă nu e furnizat împreună cu televizorul
- Nu instalați televizorul ce plafon sau pe un perete înclinat
- Folositi şuruburi speciale pentru montarea pe perete si alte accesorii.
- Strângeti bine suruburile de montare pe perete pentru a preveni căderea peretelui. Nu strângeti prea tare suruburile.

#### Informatii legate de mediu

Acest televizor a fost conceput pentru a respecta mediul înconiurător. Pentru a reduce consumul de energie, puteti urma acesti pasi:

Dacă setati optiunea Economisire Energie la Minim sau Mediu, televizorul va reduce consumul de energie în mod corespunzător. Dacă doriti să setati Strălucirea luminoasă OLED la o valoare fixă setati ca Personalizată si reglati manual Strălucirea luminoasă OLED (localizată sub setarea Economisire Energie), cu aiutorul butoanelor Stânga sau Dreapta de pe telecomandã. Setati ca Dezactivitat pentru a dezactiva această setare.

Notă: Optiunile de Economisire energie disponibile pot diferi în funcție de Modul selectat din meniul Setări>Imagine.

Setările de Economisire energie pot fi găsite în meniul Sistem>Imagine. Unele setări de imagine nu not fi modificate

Dacă se apasă pe butonul Right (dreapta) sau Left (Stânga) consecutiv, mesaiul "Screen will be off in 15 seconds." (Ecranul va fi oprit în 15 secunde) va fi afișat pe ecran. Selectati Continuati si apăsati OK pentru a opri ecranul imediat. Dacă nu actionati niciun buton. ecranul se va opri în 15 secunde. Actionati orice buton de pe telecomandă sau de pe televizor pentru a activa din nou ecranul.

Notă: Opțiunea Ecran oprit nu este disponibilă dacă Modul este setat pe Joc.

Atunci când nu utilizați televizorul, opriți-l sau deconectati-l de la fisa de conectare la sursa de alimentare principală. Astfel, consumul de energie va fi redus.

## Functii

- Televizor color cu telecomandă
- · Televizor digital/cablu/satelit complet integrat (DVB-T-T2/C/S-S2)
- Optiune de instalare Fransat

- · Intrări HDMI pentru a conecta alte dispozitive la mufele HDMI
- Intrare USB
- Sistem de meniu OSD
- Sistem de sunet stereo
- Teletext
- Conexiune pentru căsti
- Sistem de programare automată
- Căutare manuală
- · Oprire automată după maximum opt ore.
- Oprire automată
- Blocare
- Comutare automată sunet mut atunci când nu există nicio transmisiune
- Redare NTSC
- · AVL (Limitare automată a volumului)
- PLL (Căutare de frecvenţă).
- Intrare PC
- Modul ioc (optional).
- · Functie fără imagine
- Înregistrare programe
- · Defazare program
- Pixellence
- Ethernet (LAN) pentru conectivitate si servicii Internet
- · Suport WLAN 802.11 a/b/g/n integrat
- · Partajare Audio Video
- HbbTV

## Ultra HD (UHD)

Televizorul suportă Ultra HD (Definiție ultra înaltă cunoscută și sub denumirea 4K) ce oferă rezoluția de 3840 x 2160 (4K:2K). Aceasta reprezintă de 4 ori rezoluția televizorului Full HD dublând numărul de pixeli ai televizorului Full HD atât pe orizontală, cât și pe verticală. Continuturile Ultra HD sunt suportate din intrările USB HDMI si peste transmisiunile DVB-T2 si DVB-S2.

## Interval Dinamic Ridicat (HDR) / Jurnal Hibrid-Gamma (HLG):

Folosind această funcție, televizorul poate reproduce un interval dinamic mai mare de luminozitate, captând si combinând mai multe expuneri diferite. HDR/ HLG promite o calitate mai bună a imaginii datorită evidentierilor mai luminoase si mai realiste, unei culori mai realiste si a altor ameliorări. Oferă aspectul pe care regizorii si-l doresc, arătând zonele ascunse ale umbrelor întunecate și ale luminii solare la claritate. culoare si detalii maxime. Continutul HDR/HLG e acceptat de aplicatiile native si de portal, intrările HDMI, USB si prin transmisiunile DVB-S. Setati intrarea sursei HDMI ca Enhanced (Mărit) din optiunea Sources (Surse) în meniul Settings (Setări) pentru a viziona imaginile HDR/HLG, dacă continutul HDR/HLG este primit prin intrarea HDMI. Dispozitivul sursă ar trebui să fie compatibil cel putin cu HDMI 2.0 în acest caz.

## Dolby Vision

Dolby Vision™ oferă o experientă vizuală dramatică, luminozitate incredibilă, contrast exceptional si culoare vie care aduce divertismentul la viată. Aiunge la o calitate extraordinară a imaginii folosindu-se de tehnologiile de imagine HDR si wide color gamut. Sporind luminozitatea semnalului original si folosind o culoare si o gamă de contrast mai dinamică, Dolby Vision prezintă imagini uluitoare, realiste, cu detalii incredibile pe care alte tehnologii de postprocesare din televiziune nu le pot produce. Dolby Vision este acceptat prin intermediul aplicatiilor native si de portal, prin intrările HDMI si USB. În meniul Sistem>Imagine>Mod. două moduri de imagine predefinite vor fi disponibile dacă este detectat continutul Dolby Vision: Dolby Vision Bright și Dolby Vision Dark. Ambele permit utilizatorului să se bucure de continut în modul în care creatorul a intentionat în conditii de iluminare diferite

## Accesorii incluse

- Telecomandă
- Baterii: 2 X AAA
- · Manual de instrucțiuni

## Reguli generale de utilizare a televizorului OLED

Panourile OLED au unele proceduri pentru a extinde durata de viată a panoului și a oferi protecție împotriva problemei remanentei imaginilor.

## Curătare Panou OLED

 După fiecare 4 ore de utilizare, televizorul va efectua o operatiune automată OLED Fast Panel Clean (Curătare rapidă panou OLED) data viitoare când televizorul e trecut în modul standby. Dacă televizorul este în Modul Magazin, această operațiune va fi efectuată data viitoare când televizorul intră în modul standby.

 Va dura cam 6 minute. Pentru a întrerupe operatiunea. este recomandat să asteptati până când operatiunea se încheie.

LED-ul va clipi în timpul operării.

 Atunci când operatiunea e încheiată, televizorul va intra în modul de standby.

 Această operatiune poate fi întreruptă oprind televizorul sau întrerupând alimentarea acestuia cu energie. În acest caz, operatiunea OLED Fast Panel Clean (Curătare rapidă panou OLED)va fi efectuată data viitoare când televizorul intră în modul standby.

 Această operatiune poate fi efectuată manual. folosind optiunea OLED Fast Panel Clean (Curătare rapidă panou OLED) în meniul

#### Română - 4 -

Settings>Picture>Advanced Settings (Setäri>Imagine>Setäri Avansate). În acest caz. Această operațiune va dura aproximativ 10 minute și televizorul va fi oprit automat. Nu scoateți din priză ștecărul în această perioadă.

#### ON-RF (RF ACTIVAT)

- Această operațiune va fi efectuată de fiecare dată când televizorul e pornit.
- Nu faceți nimic în timpul procedurii de iniţializare. Nu întrerupeți acest proces.
- Va dura cam 6 secunde pentru ca prima imagine să apară pe ecran.
- Logoul de iniţializare va apărea astfel mai târziu şi va rămâne pe ecran o perioadă mai scurtă de timp.

#### Eliminare zgomot panou OLED

- Această operațiune va fi efectuată automat în orice moment al zilei atunci când televizorul este trecut în modul de standby după fiecare 1.500 de ore de utilizare.
- Mai întâi, operațiunea OLED Fast Panel Clean (Curățare rapidă panou OLED) va fi efectuată data viitoare când televizorul intră în modul standby.
- Apoi, televizorul va rămâne în modul standby preţ de 1 oră pentru a răci panoul.
- După o perioadă de o oră în modul standby, televizorul va porni cu un ecran gol şi funcţia OLED Panel Noise Clean (Eliminare zgomot panou OLED) va fi efectuată dacă panoul are temperatura adecvată.
- Acest lucru va dura aproximativ 1 minut şi în timpul operaţiunii, LED-ul va clipi şi o linie orizontală va apărea pe ecran, mişcându-se din susul în josul ecranului.
- După terminarea operațiunii OLED Panel Noise Clean (Eliminare zgomot panou OLED), televizorul va intra în modul standby.
- Operaţiunea OLED Panel Noise Clean (Eliminare zgomot panou OLED) poate fi întreruptă oprind televizorul sau întrerupând alimentarea acestuia cu energie.
- Dacă operațiunea OLED Panel Noise Clean (Eliminare zgomot panou OLED) a fost întrerupta, un mesaj va apărea pe ecran confirmând că operațiunea OLED Panel Noise Clean (Eliminare zgomot panou OLED) a fost efectuată cu succes data viltoare când televizorul va fi pomit. În acest caz, operațiunea OLED Panel Noise Clean (Eliminare zgomot panou OLED) va fi efectuată data viltoare când televizorul intră în modul standby.
- Această operațiune poate fi efectuată manual, folosind opțiunea OLED Panel Noise Clean (Eliminare zgomot panou OLED) în meniul Settings>Picture>Advanced Settings

(Setäri>Imagine>Setäri Avansate). Aceastä operatjune va dura aproximativ 1 orä si televizorul va fi oprit automat. Nu scoatetji din prizä ştecărul în această perioadă. Nu este recomandat să efectuați această operațiune mai multe do dată pe an în afara cazului în care vi se cere în mod special de către personalul autorizat de service.

#### Mutarea pixelilor

 Imaginile vor fi mutate automat cu câte un pixel la fiecare trei minute pentru a evita remanenţa imaginilor.

#### Notificări pentru modul standby

Dacă televizorul nu primeşte niciun semnal de intrare (de exemplu, de la o antenă sau sursă HOMI) timp de 3 minute, va intra în standby. Când pomiţi apoi televizorul, va fi afişat următorul mesaj: "Televizorul a fost comutat automat în modui standby decarece nu a existat semnal o perioadă lungă de timp." Apăsal OK pentru a continua.

Optiunea OPRIRE automată televizor (în meniul Setări>Sistem>Mai multe) poate fi setată la o valoare între 1 și 8 ore în mod implicit. Dacă setarea nu este pusă pe Oprire si televizorul a fost lăsat pornit si nu s-a actionat asupra lui pe parcursul timpului setat, va trece în mod standby după expirarea timpului setat. Când porniti apoi televizorul, va fi afisat următorul mesai:...Televizorul a fost comutat automat în modul standby deoarece nu a fost efectuată nicio operatiune o perioadă lungă de timp." Apăsați OK pentru a continua. Înainte ca televizorul dvs. să intre în modul standby o fereastră de dialog va fi afisată. Dacă nu apăsai niciun buton, televizorul va intra în modul standby după o perioadă de asteptare de 5 minute. Puteti selecta Da si apăsa OK pentru a comuta televizorul în modul standby imediat. Dacă selectati Nu si apăsati OK, televizorul va rămâne pornit. De asemenea, puteti alege să anulati funcția Auto TV OFF (oprire automată televizor) din această fereastră. Selectati Disable (dezactivare) si apăsati OK, televizorul va rămâne pornit si functia va fi anulată. Puteti activa această functie din nou schimbând setarea optiunii Auto TV OFF (dezactivare oprire automată televizor) din meniul Settings>System>More (Setäri>Sistem>Mai multe).

#### Comenzile și operarea televizorului

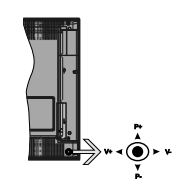

Maneta de control vă permite să controlați funcțiile Volum/ Program/ Sursă și Standby-On ale televizorului. Notă: Poziția manetei de control poate diferi în funcție de model.

Pentru a modifica volumul: Măriți volumul apăsând maneta în dreapta. Reduceți volumul apăsând maneta în stânga.

Pentru a schimba canalul: Derulați printre canalele memorate apăsând pe partea superioară sau inferioară a butonului

Pentru a schimba sursa: Apăsați centrul manetei de două ori, iar pe ecran se va afişa lista cu surse. Derulați printre sursele disponibile apăsând maneta în sus şi în jos.

Pentru a opri televizorul: Apăsați în jos pe partea centrală a manetei și țineți-o apăsată câteva secunde; televizorul va intra în modul standby.

Pentru a porni televizorul: Apăsați centrul manetei, iar televizorul va porni.

Notă: Meniul principal OSD nu poate fi afișat via butonul de control.

## Folosirea telecomenzii

Apăsați butonul Menu de pe telecomandă pentru a afişa ecranul cu meniul principal. Folosiți butoanele direcționale și butonul OK pentru a naviga și seta. Apăsați butoane Return/Back (Revenire/Înapol) sau Menu (Meniu) pentru a leși din ecranul unui meniu. Selectarea semnalului

După ce ați conectat sistemele externe la televizor, puteți comuta pe diferite surse de semnal. Apăsați butonul **Sursă** de pe telecomandă în mod consecutiv pentru a selecta diferite surse.

#### Schimbarea canalelor și reglarea volumului

Puteți să schimbați canalul și să ajustați volumul folosind butoanele **Program +/- și Volum +/-** de pe telecomandă.

#### Operarea și comutatorul de control al televizorului

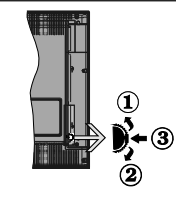

- În sus
- 2. În jos
- 3. Buton de selecție Volum/Informații/Lista de surse și butonul de veghe-pornire

Comutatorul Control vă permite să controlați funcțiile Volum/ Program/ Sursă și Standby-On ale televizorului. Pentru a modifica volumul: Măriți volumul apăsând pe partea superioară a butonului. Reduceți volumul apăsând pe partea inferioară a butonului.

Pentru a schimba canalul: Apăsați butonul din mijloc și va apărea bannerul cu informațiile pe ecran. Derulați printre canalele memorate apăsând pe partea superioară sau inferioară a butonului

Pentru a schimba sursa: Apäsaţi partea din mijoc a butonului de două ori (în total, de două ori), iar pe ecran va fi afişată lista surselor. Derulaţi printre sursele disponibile apăsând pe partea superioară sau inferioară a butonului.

Pentru a opri televizorul: Apăsați în jos pe partea centrală a butonului și țineți-o apăsată câteva secunde; televizorul va intra în modul standby.

Pentru a porni televizorul: Apăsați pe butonul din mijloc, iar televizorul va porni.

#### Observații:

Dacă opriți televizorul, acest cerc începe din nou cu setarea volumului.

Meniul principal OSD nu poate fi afișat via butonul de control.

#### Folosirea telecomenzii

Apăsați butonul Menu de pe telecomandă pentru a afişa ecranul cu meniul principal. Folosiți butoanele direcționale și butonul OK pentru a naviga și seta. Apăsați butoane Return/Back (Revenire/Înapoi) sau Menu (Meniu) pentru a leși din ecranul unui meniu. Selectarea semnalului

După ce ați conectat sistemele externe la televizor, puteți comuta pe diferite surse de semnal. Apăsați butonul **Sursă** de pe telecomandă în mod consecutiv pentru a selecta diferite surse.

#### Schimbarea canalelor și reglarea volumului

Puteți să schimbați canalul și să ajustați volumul folosind butoanele Program +/- și Volum +/- de pe telecomandă.

#### Folosirea meniului principal al televizorului

Atunci cànd butonul Meniu este apăsat, meniul principal al televizorului al televizorului av apărea în partea de jos a ecranului. Puteți naviga prin articolele de meniu folosind butoanele direcționale de pe telecomandă. Pentru a selecta un articol sau a vedea opțiunile din submeniu ale meniului selectat, apăsați butonul OK. Atunci când selectați o opțiune din meniu, unele articole din submeniu ar putea apărea în partea de sus a barei meniului pentru un acces mai rapid. Pentru a folosi un articol de **acces** rapid, selectați-l, apăsați OK și setați-l după cum doriți folosind butoanele direcționale stăngă-dreapta. După ce ați terminat, apăsați butonul OK sau Back/Return (înapol/Revenire) pentru a leși:

Apăsați butonul Exit pentru a închide meniul principal

## 1. Acasă

Atunci când meniul principal este deschis, bara meniului Home (iniţial) va fi selectată. Conținutul meniului Home (iniţial) poate fi particularizat adăugând opțiuni din celelalte meniuri. Selectaţi doar o opțiune și apăsaţi butonui direcțional Jos de pe telecomandă. Dacă vedeţi opțiunea Add to Home (adăugre la ecranui îniţial), o puteţi adăuga la meniul Home. La fel cum puteți şterge sau schimba poziția oricărui articol din meniul Home. Apăsaţi butonul direcţional Jos şi selectați pictograma Ştergere sau Mutare şi apăsaţi OK. Pentru a muta un articol din meniu, folosiți butoanele direcţionale Dreapta şi Stânga pentru a selecta poziția pe care doriţi să mutați articolul şi apăsaţi OK.

#### 2. <u>TV</u>

#### 2.1. Ghid

Puteți accesa meniul ghidului electronic de programe folosind această opțiune. Consultați secțiunea Ghid Program Electronic (GPE) pentru mai multe informații.

## 2.2. Canale

Puteți accesa meniul **Canale** folosind această opțiune. Consultați secțiunea **Folosirea Listei Canale** pentru mai multe informații.

#### 2.3. Cronometre

Puteți seta cronometrele pentru evenimente viitoare folosind opțiunile acestui meniu. De asemenea, puteți revizui cronometrele create anterior din acest meniu.

Pentru a adăuga un nou cronometru, selectați fila Add Timer (Adăugare cronometru) folosind butoanele Stânga/Dreapta și apăsați OK. Setați opțiunile submeniului așa cum doriți și când terminați, apăsați OK. Un cronometru nou va fi creat. Pentru a edita un cronometru creat anterior, selectați acel cronometru, selectați fila **Edit Selected Timer** (Editare cronometru selectat) și apăsați **OK**. Schimbați opțiunile submeniului după dorință și apăsați **OK** pentru a salva setările dvs.

Pentru a anula un cronometru setat anterior, selectați acel cronometru, selectați fila Delete Selected Timer (Ștergere cronometru selectat) și apăsați OK. Va fi afișat un mesaj de confirmare. Selectați Da și apăsați OK pentru a continua. Cronometrul va fi anulat.

Nu este posibil să setați cronometre pentru mai mult de două evenimente individuale care vor fi transmise în acelaşi interval de timp. În acest caz, vi se va cere să alegeți unui dintre aceste cronometre și să le anulați pe celelate. Selectați cronometrul pe care doriți săanulați și apăsați OK, meniul Opțiuni va fi afişat. Apoi selectați Setați/Anulare și apăsați OK, pentru a anula cronometrul. Va trebui să salvați schimbările după aceea. Pentru a face asta, apăsați OK, selectați Save Changes (Salvare schimbări) și apăsați din nou OK.

## 2.4. Înregistrări

Puteți gestiona cronometrele pentru evenimente viitoare folosind opțiunile acestui meniu. Puteți reda, edita, şterge sau sorta evenimentele înregistrate anterior. Selectați o filă folosind butoanele direcționale Stânga și Dreapta și apăsați **OK** pentru a vedea opțiunile disponibile.

#### Setări Înregistrare

De asemenea, puteți configura preferințele de înregistrare folosind fila Setări din meniul Înregistrări. Selectați meniul Settings (Setări) utilizănd butonul stânga sau dreapta și apăsați OK. Apoi selectați articolul dorit din submeniu și setați folosind butonul Stânga sau Dreapta.

Pornire mai devreme: Reglați temporizatorul înregistrărilor să pornească mai devreme folosind această opțiune.

Terminare mai târziu: Puteți seta cronometrul înregistrărilor să se încheie mai târziu folosind această setare.

Defazere maximä: Aceasitä setare vå permite sä setaţi durata maximä pentru defazare. Optjunile disponibile sunt aproximative şi timpul de inregistrare actual se poate schimba in practica in funcție de transmisune. Valorile spaţiului de stocare rezervat şi liber se vor schimba in funcție de setarea asta. Asiguraţi-vă că aveţi suficient spaţiu, altfel înregistrarea instantane ae putea să nu ţhe posibilă.

Eliminare automată: Puteți seta tipul de Eliminare (Discard) la None (Niciunul), Oldest (Cel mai vechi), Longest (Cel mai lung) sau Shortest (Cel mai scurt). Dacă Tipul de eliminare nu este setal la Niciunul, puteți seta opținuea Unplayed (Neredat) la Included (Inclus) sau Excluded (Exclus). Aceste opțiuni determină prefirințele pentru stregrera înregistrărilor pentru a obține mai mult spațiu de stocare pentru înregistrările în desfășurare.

Informații hard disc: Puteți vizualiza informații detaliate despre dispozitivul de stocare USB conectat la televizorul durmeavoastră. Selectați și apăsați OK pentru a vedea și apăsați Back/Return (Înapoi/ Revenire) pentru închidere.

Formatare disc: Dacă doriți să ştergeți toate fişierele de pe dispozitivul USB conectat şi să convertiți formatul discului în FAT32, puteți utiliza această opțiune. Apăsați butonul OK având opțiunea Formatare Disk selectată U nu menia ya apărea pe ecran şi vi se va cere să introduceți un număr PIN (\*). După ce introduceți un PIN, un mesaj de confirmare va fi afişat. Selectați YES (DA)și apăsați OK pentru a începe formatarea dispozitivului de stocare USB. Selectați "NO" (Nu) și apăsați OK pentru anulare. (\*) Codul PIN implicit poate să fie setat la 0000 sau 1234. Dacă ați defini codul PIN (esta solicitat în funcție de țara selectați) în timpul Primei Instalări, folosți codul PIN pe care lați definit.

## Setări

Puteți gestiona setările televizorului dvs. folosind opțiunile acestui meniu. Consultați secțiunea **Conținut Meniu Setări** pentru mai multe informații.

## 4. Aplicații

Când televizorul dvs. este conectat la Internet, conținutul respectiv să disponibil, inclusive conținutul referitor la Aplicații. Folosind meniul Apps (aplicații) puteți accesa și gestiona aplicății nd x... Puteți adăuga aplicății nd im agazin sau ştergeți-le pe cele existente. Consultați secțiunea Apps (aplicații) pentru mai multe informații.

### 5. Surse

Puteți gestiona sursa de intrare pentru evenimente viitoare folosind opțiunile acestui meniu. Pentru a schimba sursa curentă, selectați una dintre opțiuni și apăsati OK.

## 5.1. <u>Setări Sursă</u>

Editaj numele sau activa sau dezactiva optjunile sursei selecate. Exita optjunile Obisnuti, imbunätätt si Dezactivat pentru sursele HDMI. Optjunile Regular (Dbişnutia) și Ehanced (imbunătățită) afectează setănie de culoare ale sursei HDMI selectate. Pentru a putea urmări imagini 4K sau HDR de la o sursă HDMI, seatrae sursei respective trebuie setătă că mbunătățit dacă dispozitivul conectat este compatibil HDMI 20. Setați optjunea Obişnuti dacă dispozitivul conectat este compatibil HDMI 14. Setați în consecință sau dezactivați sursa HDMI aferentă setând-o ca Disabled (Dezactivat).

## Introducerea bateriilor în telecomandă

Îndepărtați capacul de pe spatele telecomenzii pentru a descoperi compartimentul pentru baterii. Instalați doub baterii AAA. Asigurați-vă că însemnele (+) și (-) corespund (respectați polaritatea corectă). Nu folosiți baterii vechi și noi împreună. Înlocuiți doar cu baterii de același tip sau echivalent. Montați înapoi capacul.

Un mesaj va fi afişat pe ecran atunci când bateriile sunt consumate şi trebuie înlocuite. Atunci când bateriile sunt consumate, performanțele telecomenzii ar putea fi reduse.

Bateriile nu trebuie expuse la căldură excesivă, precum razele soarelui, focul sau altele.

#### Conectarea la sursa de curent

IMPORTANT: Televizorul este conceput să funcționeze la o priză de 220-240V CA, 50 Hz. După despachetare, lăsăți televizorul să ajungă la temperatura camerei înainte de a-l conecta la sursa de curent. Introduceți cablul de alimentare în priză.

#### Conexiune antenă

Introduceți fișa televizorului cu conexiune prin antenă sau cablu în mufa INTRARE ANTENĂ (ANT-TV) sau fișa de satelit la mufa INTRARE SATELIT (ANT SAT) aflată în partea din spate jos a televizorului.

## Partea din spate a televizorului

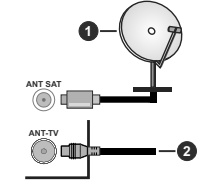

1. Satelit

Antenä sau Cablu

Dacă doriți să conectați un dispozitiv la televizor, asigurați-vă că televizorul și dispozitivul sunt oprite înainte de a realiza orice fel de conexiune. După realizarea conexiuni, puteți porni unitățile și le puteți utiliza.

#### Conexiune antenă

Introduceţi fişa televizorului cu conexiune prin antenă sau cablu în mufa INTRARE ANTENĂ (ANT-TV) sau fişa de satelit la mufa INTRARE SATELIT (ANT SAT) aflată în partea din spate jos a televizorului.

Partea din spate jos a televizorului

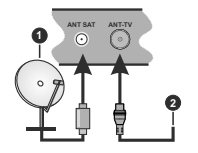

1. Satelit

2. Antenä sau Cablu

Dacă doriți să conectați un dispozitiv la televizor, asigurați-vă că televizorul și dispozitivul sunt oprite înainte de a realiza orice fel de conexiune. După realizarea conexiuni, puteți porni unitățile și le puteți utiliza.

## Notificare referitoare la licență

Termenii HDMI şi High-Definition Multimedia Interface şi sigla HDMI sunt mărci comerciale sau mărci comerciale înregistrate ale HDMI Licensing LLC în Statele Unite ale Americii şi în alte țări.

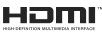

Dolby,Dolby Audio,,Dolby Vision și simbolul double-D sunt mărci înregistrate ale Dolby Laboratories. Produs sub licența Dolby Laboratories. Lucrări confidențiale nepublicate. Copyright © 2013-2015 Dolby Laboratories. Toate drepturile rezervate.

YouTube și sigla YouTube sunt mărci comerciale ale Google Inc.

Pentru brevetele DTS, consultați http://patents.dts. com. Produs sub licenţa DTS Licensing Limited. DTS, Simbolul, & DTS și Simbolul împreună sunt mărci înregistrate și DTS TruSurround este o marcă a DTS, Inc.<sup>®</sup> DTS, Inc. Toate drepturile rezervate.

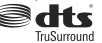

Pentru brevetele DTS, consultați http://patents.dts. com. Produs sub licența DTS Licensing Limited. DTS, DTS-HD, simbolul & DTS sau DTS-HD și simbolul împreună sunt mărci înregistrate ale DTS, Inc.© DTS, Inc. Toate drepturile rezervate.

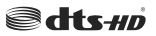

Termenul, marca și logoul Bluetooth® sunt mărci înregistrate deținute de Bluetooth SIG, Inc., iar aceste mărci sunt folosite de către Vestel Elektronik Sanayi ve Ticaret A.S. doar cu licență. Alte mărci înregistrate și denumiri de mărci aparțin proprietarilor respectivi

Acest produs conține tehnologii care se supun anumitor drepturi de proprietate ale Microsoft. Folosirea sau distribuirea acestei tehnologii în afara acestui produs este interzisă fără licențele adecvate de la Microsoft.

Proprietarii continutului folosesc tehnologie de acces Microsoft PlavReady™ pentru a proteia proprietatea intelectuală, inclusiv continutul protejat de drepturi de autor. Acest dispozitiv foloseste tehnologie PlavReady pentru a accesa continut protejat PlayReady și/ sau continut protejat WMDRM. Dacă dispozitivul nu reuseste să aplice în mod adecvat restricțiile asupra utilizării continutului, este posibil ca proprietarii continutului să aibă nevoie de Microsoft pentru a revoca capacitatea dispozitivului de a consuma continutul protejat PlayReady. Revocarea nu ar trebui să afecteze continutul neproteiat sau continutul proteiat de alte tehnologii de acces la continut. Este posibil ca proprietarii continutului să actualizeze PlayReady pentru a accesa continutul acestora. Dacă refuzati actualizarea, nu va trebui să accesați conținutul care necesită actualizarea.

Logoul "CI Plus" este marcă înregistrată a CI Plus LLP.

Acest produs este protejat de anumite drepturi de proprietate intelectuală ale Microsoft Corporation. Folosirea sau distribuirea acestei tehnologii în afara acestui produs este interzisă fără licențele adecvate de la Microsoft sau a unei filiale autorizate a Microsoft.

## Informații despre aruncare

#### [Uniunea Europeană]

Aceste simboluri indică faptul că echipamentele electrice și electronice și balera cu acest simbol nu trebuie aruncată împreună cu gunoiul menajer la sfărşitul perioadei de funcţionare. Produsele trebuie predate punctelor de colectare aplicabile pentru reciclarea echipamentelor electrice și electronice precum și a baterilor pentru o tratare, recuperare și reciclare adecvată în conformitate cu legislația natională și cu Directiva 2017/91/EG și 2013/66/EC.

Eliminând aceste produse în mod corect, veţi prezerva resursele naturale, preăntâmpinând posibilele efecte negative asupra mediului și sănătății umane, cauzate de manipularea inadecvată a deşeurilor.

Pentru mai multe informații despre punctele de colectare și reciclarea acestui produs, contactați autoritățile locale, serviciul de salubritate sau magazinul de unde ați achiziționat produsul.

Se pot aplica penalizări pentru manipularea incorectă a deșeurilor, în conformitate cu legislația națională.

### [Utilizatori de afaceri]

Dacă doriți să aruncați acest produs, contactați furnizorul dvs. și verificați termenii și condițiile contractului de achiziție.

### [Alte Ţări din afara Uniunii Europene]

Aceste simboluri sunt valabile doar pentru Uniunea Europeană.

Contactați autoritatea locală pentru a afla despre aruncare și reciclare.

Produsul și ambalajul trebuie duse la punctul local de colectare pentru reciclare.

Unele puncte de colectare acceptă produse în mod gratuit.

Notă: Semnul Pb de dedesubtul simbolului pentru baterii indică faptul că bateria conține plumb.

1. Produse

2. Baterie

#### Telecomandă

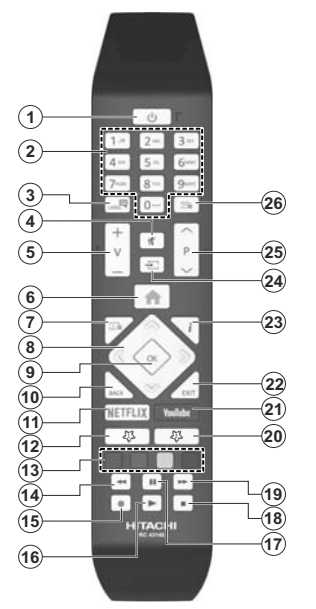

#### (\*) BUTONUL MEU 1 & BUTONUL MEU 2:

Aceste butoane pot avea funcții implicite în funcție de model. Totusi, puteti seta o functie specială pentru aceste butoane prin actionarea lor timp de cinci secunde atunci când aveti o sursă sau un canal dorit. Un mesai de confirmare va apărea pe ecran. Acum BUTONUL MEU selectat este asociat cu functia selectată.

Retineti faptul că atunci când efectuati prima instalare. BUTONUL MEU 1 ȘI 2 va reveni la funcția sa implicită.

- 1. Asteptare: Închide/Deschide televizorul
- Butoane numerice: Schimbă canalele, introduce 2. un număr sau o literă în caseta de text de pe ecran.
- 3. Limba: Comută între modurile de sunet (televiziune analogică) afisează și schimbă limba audio/de subtitrare si activează/dezactivează subtitrarea ( televiziune digitală, acolo unde această opțiune este disponibilă)
- Mut: Suprimă integral volumul televizorului 4.
- Volum +/-5
- Meniu: Afisează meniul televizorului 6.
- 7. Ghid: Afisează ghidul de programe electronic
- Butoane directionale: Aiută la navigarea în 8 interiorul meniului, al continutului etc. si afisează subpaginile în modul TXT la apăsarea butonului dreapta sau stânga
- 9. OK: Confirmă selecțiile utilizatorului, menține pagina (în modul TXT), vizualizează meniul Canale (în modul DTV)
- 10. Înapoi / Revenire: Revine la ecranul anterior. meniul anterior, deschide pagina de index (în modul TXT)
- 11. Netflix: Lansează aplicația Netflix
- 12. Butonul meu 1 (\*)
- 13. Butoanele colorate: Urmati instructiunile de pe ecran pentru functiile butoanelor colorate
- 14. Derulare înapoi: Derulează cadrele înapoi în cadrul mediilor de redare, ca de exemplu filme
- 15. Înregistrare: Înregistrează programe
- 16. Redare: Începe redarea mediilor selectate
- 17. Pauză: Suspendă derularea suportului media redat, initiază înregistrarea defazării temporale
- 18. Oprire: Opreste mediul aflat în curs de redare
- 19. Derulare rapidă înainte: Derulează cadrele înainte în cadrul mediilor de redare, ca de exemplu filme
- 20. Butonul meu 2 (\*)
- 21. YouTube: Lansează aplicatia YouTube
- 22. lesire: Închide și jese din meniurile afisate sau revine la ecranul anterior
- 23. Info: Afisează informatii despre continutul de pe ecran, prezintă informații ascunse (relevare - în modul TXT)
- 24. Sursă: Indică toate sursele de transmisiune si de continut disponibile
- 25. Program +/-
- 26. Text: Afişează teletextul (acolo unde această opțiune este disponibilă), iar apăsat din nou, suprapune teletextul peste o transmisiune normală (mix)

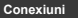

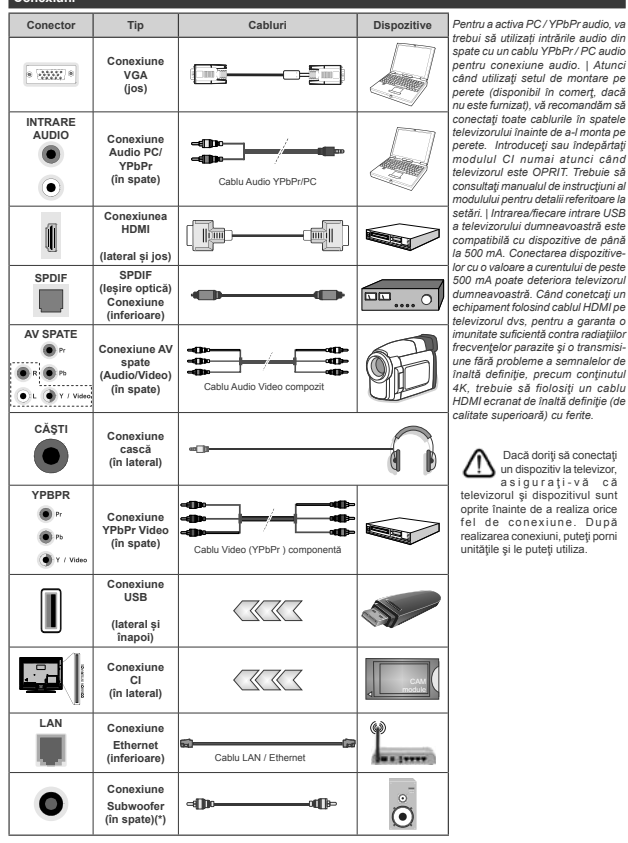

(\*) Pentru conexiune subwoofer externă

trebui să utilizati intrările audio din spate cu un cablu YPbPr/PC audio pentru conexiune audio. | Atunci când utilizati setul de montare pe perete (disponibil în comert, dacă nu este furnizat), vă recomandăm să conectați toate cablurile în spatele televizorului înainte de a-l monta pe perete. Introduceți sau îndepărtați modulul CI numai atunci când televizorul este OPRIT. Trebuie să consultati manualul de instructiuni al modulului pentru detalii referitoare la setări | Intrarea/fiecare intrare USB a televizorului dumneavoastră este compatibilă cu dispozitive de până la 500 mA. Conectarea dispozitivelor cu o valoare a curentului de peste 500 mA poate deteriora televizorul dumneavoastră. Când conetcati un echipament folosind cablul HDMI pe televizorul dvs, pentru a garanta o imunitate suficientă contra radiatiilor frecventelor parazite și o transmisiune fără probleme a semnalelor de înaltă definitie, precum continutul 4K. trebuie să fiolositi un cablu HDMI ecranat de înaltă definiție (de calitate superioară) cu ferite.

Dacă doriti să conectati un dispozitiv la televizor, asigurati-vä cä televizorul și dispozitivul sunt oprite înainte de a realiza orice fel de conexiune. După realizarea conexiuni, puteti porni unitățile și le puteți utiliza.

#### Conexiuni

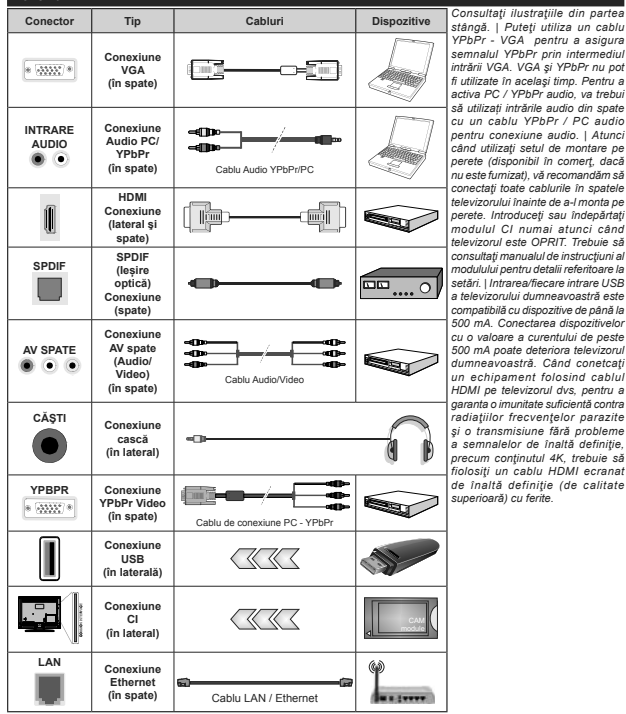

Dacă doriți să conectați un dispozitiv la televizor, asigurați-vă că televizorul și dispozitivul sunt oprite înainte de a realiza orice fel de conexiune. După realizarea conexiuni, puteți porni unitățile și le puteți utiliza.

## Pornire/Oprire

#### Pentru a porni televizorul

Conectați cablul electric la o sursă electrică cum ar fi o priză de perete (220-240 V CA, 50 Hz).

Pentru a porni televizorul din modul standby:

- Apăsați butonul Standby, Program +/- sau un buton numeric de pe telecomandă.
- Apăsați centrul manetei de pe televizor sau apăsați-o în sus/jos.

#### Pentru a opri televizorul

Apăsați butonul Standby de pe telecomandă sau ţineți apăsat câteva secunde butonul din mijloc de control până la stingerea televizorului, pentru ca televizorul să intre în modul standby.

#### Pentru a opri televizorul complet, scoateți cablul de alimentare din priză.

Notă: Atunci când televizorul este în modul standby, LED-UL de standby poate clipi pentru a indică faștul că una dintre funcțiile Căutare în standby. Descărcare directă sau Cronometru este activă. Este posibil ca LED-ul să lumineze intermitent atunci pomți televizorul din modul standby.

## Pornire/Oprire

#### Pentru a porni televizorul

Conectați cablul electric la o sursă electrică cum ar fi o priză de perete (220-240 V CA, 50 Hz).

Pentru a porni televizorul din modul standby:

- Apăsați butonul Standby, Program +/- sau un buton numeric de pe telecomandă.
- Apăsaţi comutatorul funcţional din mijloc pentru a porni televizorul.

#### Pentru a opri televizorul

Apăsați butonul Standby de pe telecomandă sau ţineți apăsat câteva secunde butonul din mijloc de control până la stingerea televizorului, pentru ca televizorul să intre în modul standby.

Pentru a opri televizorul complet, scoateți cablul de alimentare din priză.

Notă: Atunci când televizorul este în modul standby, LED-UL de standby poete clipi pentru a indica faptul că una dinte funcțiile Căutare în standby. Descărcare directă sau Cronometru este activă. Este posibil ca LED-ul să lumineze intermitent atunci pomți televizorul din modul standby.

#### Prima Instalare

Notă: Dacă urmează să efectuați instalația FRANSAT, introduceți cardul FRANSAT (opțional) în terminalul de Acces Condiționat al televizorului dvs. înainte să porniți televizorul.

Când porniţi dispozitivul pentru prima dată, este afişat ecranul pentru selectarea limbii. Selectaţi limba dorită şi apăsaţi butonul OK. În următorii paşi pentru ghidul de instalare, setaţi preferinţele dvs. folosind butoanele direcționale si butonul OK. Pe al doilea ecran setați preferința pentru țară. În funcție de țara selectă, puteți în rugaț să setați și să confirmați un cod PIN în acest moment. Numărul PIN selectat nu poate fi.0000. Trebuie să-i întroduceți dacă vi se cere să întroduceți un cod PIN pentru utilizările ulterioare ale meniului.

Notă: Tipul de operator M7(\*) va fi definit în funcție de selecțiile Limbă și Țară pe care le faceți în Prima instalare.

M7 (\*) este un furnizor de servicii digitale prin satelit.

Puletj activa optjunea Store Mode (Modul Magazin) in acest moment. Aceastà optjune va configura setările televizorulia pentru mediul din magazin şin în funcțe de modelul televizorulia utilizat, caracteristicile suportate ale televizorulia pot fi afişate în partea de sus a ecranului ca bară de informații. Această optjune este destinată numai stocării. Vă recomandăm să selectații Modul Acastă optiru utilizare acastă. Această optjune va fi disponibilă în meniul Setări>Sistem>Mai multe şi poate fi activată sau dezactivată ulterior. Selectații şi apăsați OX pentru a continua.

În funcție de modelul televizorului dvs. și de tara aleasă, meniul Privacy Settings (Setări intimitate) poate apărea în acest moment. Folosind acest meniu, puteti seta privilegiile de intimitate. Selectati o functie si apăsati butonul Stânga sau Dreapta pentru activare sau dezactivare. Cititi explicatiile respective afisate pe ecran pentru fiecare functie evidentiată înainte să faceti schimbäri. Puteti folosi butoanele Program +/pentru a defila în sus si în ios pentru a citi tot textul. Veti putea schimba preferintele în orice moment mai târziu din meniul Settings>System>Privacy Settings (Setäri>Sistem>Setäri Intimitate), Daca optiunea Internet Connection (Conexiune Internet) este dezactivată, ecranul Network/Internet Settings (Setäri Retea/Internet) va fi sărit si nu va fi afisat. Dacă aveti întrebări, nemultumiri sau comentarii referitoare la această politică de confidentialitate sau la aplicarea ei. contactati prin email la smarttysecurity@vosshub.com.

Evidentijati Next (Urmator) și apăsați butonul OK al telecomenzii pentru a continua și se va afișa meniul Setări Rețealnternet. Consultați secțiunea Conectivitatea pentru a configura o conexiune cu fir și fără fir. Dacă dorți ca televizorul să consume mai puțină energie în modul standby, puteți dezactiva opțiunea Wake On (Trezire) setând-o pe Off (Dezactivat). După ce finalizați setările, evidențiați Next (Următor) și apăsați butonul OK pentru a continua.

Pe ecranul urmâtor, puteți seta tipurile de transmisiume de căutat, setați preferințele de căutare a canalului criptat și de fus orar (în funcție de selectarea țări). În plus, puteți seta tipul de transmisie preferat. Se va acorda prioritate tipului de transmisie selectar în timpul procesului de căutare, iar canalele vor fi enumerate în partea superioară a Liste de Canale. După ce ați terminat, apăsați butonul Next (Următor) și OK pentru a continua.

## Despre Selectarea Tipului de Transmisie

Pentru a activa o optiune de câutare pentru un tip de transmisiune, evidențiați-o și apăsați **OK**. Caseta de validare de lângă opțiunea selectată va fi bifată. Pentru a dezactiva opțiunea te căputare, debifați caseta de validare apăsând **OK**după ce ați mutat focalizarea pe opțiunea tipului de transmisiune dorit.

Antenă digitală: Dacă opțiunea de căutare a transmisiei prin **D. Antenă** este activată, Televizorul va căuta transmisii digitale terestre după ce alte setări inițiale sunt finalizate.

Cablu digital: Dacă opțiunea de căutare a transmisiei prin cablu este activată, televizorul va căuta transmisii digitale prin cablu după ce alte setări inițiale sunt finalizate. Un mesaj va fi afișat înainte de a începe căutarea dacă doriți să efectuați o căutare pe rețeaua prin cablu. Dacă selectați Da și apăsați OK puteți selecta **Rețea** sau a seta valori precum **Frecvență**, ID **Rețea** și **Pas Căutare** pe următorul ecran. Dacă selectați **Nu** și apăsați OK puteți seta **Frecvență** Start, **Frecvență Stop și Pas Câutare** pe ecranul următor. După ce ați terminat, apăsați butonul **Next** (Următor) și OK pentru e conținua.

Notă: Durata căutării se va schimba în funcție de Etapa de Căutare selectată.

Satelit: Dacă opţiunea de căutare a transmisiel prin Satelit este activată, Televizonul va câuta transmisii digitale prin satelit după ce alte setări inițiale sunt finalizate. Înainte de începerea câutării prin satelit ar trebui realizate nişte setări. Un meniu va fi răşat acolo unde puteți selecta începerea unei instalări cu operator M7 sau Fransat sau, a unei instalări standard.

Pentru a începe o instalare cu operator M7, setați Tipul instalării ca Operator și Operator Satelit ca operatorul M7 respectiv. Apoi evidențiați opțiunea Scanare preferată și setați Scanare automată a canalelor și apăsăți OK pentru a începe căutarea automată. Aceste opțiuni pot fi preselectate în funcție de selecțiie Limbă și Tară pe care le-ați facut în pașii anteriori ai procesului primei instalări. Este posibil să vi se ceară să selectați lista de canale HD sau SD sau specifică țarii, în funcție de tipul operatorului M7. Selectați una dintre acestea și apăsați pe OK pentru a continua.

Aşteptaţi ca scanarea să se finalizeze. Lista a fost instalată.

In timp ce efectuați o instalare cu operator M7, dacă dorți să folosiți parametiri instalări pirn satelit care diferă de setările implicite, selectați optiunes Scanare preferată ca Scanare manuală a canalelor și apăsăți butonul OK pentru a continua. Meniul Tipul Antenei va fi afăşat primul. După ce ați selectat tipul de antena și satelitul dort în paşiu rumători, apăsăți OK pentru a schimba parametrii de instalare ai satelitului în sub-meniu.

Pentru a începe instalarea Fransat, setați Tipul Instalării ca Operator și apoi setați Operatorul prin Satelit ca operatorul Fransat respectiv. Apăsați butonul OK pentru a începe instalarea. Puteți selecta să începeți o instalare automată sau manuală.

Apăsați pe **OK** pentru a continua. Instalarea Fransat va fi efectuată și transmisiunile vor fi stocate (dacă sunt disponibile).

Dacă setați tipul instalării (Install Type) ca Standard, puteți continua cu instalarea normală prin satelit și puteți urmări canalele prin satelit.

Puteți începe o Instalare Fransat în orice moment ulterior din meniu Instalare>Căutare automată a canalelor> Satelit.

Pentru a căuta canalele prin satelit altele decât canalele M7 sau Fransat trebuie să începeți o instalare standard. Selectați **Tipul instalării** ca și apăsați butonul **OK** pentru a continua. Meniul **Tipul Antenei** va fi afișat primul.

Existà trei opțiuni pentru selectarea antenei. Puteți selecta Tipul Antenei ca find Directă, Cablu de satelit simplu sau Comutator DISEqC utilizănd butonul Stang sau Drept. După ce ați selectat tipul dvs. de antenă apăsați OK pentru a vedea opțiunile pentru a continua. Opțiunile Continuare, Listă transpondere și Configurare LNB vor fi disponibile. Puteți schimba setările de transponder și LNB folosind opțiunile din meniu respective.

- Direct: Dacă aveți un singur receptor și o antenă de satelit directă, selectați acest tip de antenă. Apăsați OK pentru a continua. Selectați un satelit disponibil pe ecranul următor și apăsați OK pentru a scana pentru servicii.
- Cablu de satelit simplu Dacă aveți mai multe receptoare și un sistem cablu satelit simplu, selectați acest tip de antenă. Apăsați OK pentru a continua. Configurați setările urmând instrucțiunile de pe ecranul următor. Apăsați OK pentru a scana pentru servicii.
- Comutator DISEqC: Dacă aveți mai multe antene de satelit și un comutator DISEqC, selectați acest tip de antenă. Apăsați OK pentru a continua. Puteți seta patru opțiuni DISEqC (dacă există) în ecranul următor. Apăsați butonul OK pentru a scana primul satelit din listă.

Analog: Dacă opțiunea de căutare a transmisiilor Analogice este activată, televizorul va căuta transmisii analogice după ce alte setări inițiale sunt finalizate.

Este afișată o casetă pe ecran care vă cere să activați controlul parental. Dacă selectați **Da**, opțiunile de restricție parentală vor fi afișate. Configurați după dorință și apăsați **OK** când terminați. Selectați **No**  (Nu) și apăsați OK pentru a avansa, dacă nu doriți să activați restricțiile parentale.

După ce setările inițiale sunt finalizate, televizorul va începe să caute transmisiile disponibile din tipurile de transmisii selectate.

In timp ce căutarea continuă, rezultatele scanării currete vor faisțate în partea de jos a ceranului. După ce toate posturile disponibile sunt stocate, rezultatele scanării vor fi afișate în meniul Channels (Canale). Puteți edit alista de canale potrivit preferințelor dvs. folosind opțiunile din fila Editare sau apăsați butonul Meniu pentru ațeiș și a viziona televizorul.

În timp ce căutarea continuă, poate apărea un mesaj care vă va întreba dacă doriți să sortați canalele în funcție de LCN(\*). Selectați **Yes (Da) și apăsați pe** OK **pentru a confirma**.

(\*) LCN este sistemul de numere de canale logice care organizează transmisiile disponibile în conformitate cu o secvenţă de canal recognoscibilă (dacă există).

#### Observații:

Pentru a câuta canale M7 după Prima instalare, trebuie să efectuați din nou prima instalare. Sau apăsați butonul Menu și accesați meniul Setări>Instalare>Scanare automată a canalelor>Satelit. Apoi urmați aceiași pași menționați mai sus în secțiunea pentru satelit.

Nu închideți televizorul în timpul lansării primei instalări. Unele opțiuni pot să nu fie disponibile, în funcție de țara selectată.

#### Folosirea funcției tabelului canalelor prin satelit

Puteți efectua aceste operațiuni utilizând meniul Setări>Instalare>Setări Satelit>Tabel canale satelit. Există două opțiuni referitoare la această funcție.

Puteți descărca sau încărca date din tabelul canalelor prin satelit. Pentru a realiza aceste funcții, televizorul trebuie să fie conectat la un dispozitiv USB.

Puteți încărca servicii curente, sateliți și emiţătoarereceptoare de pe televizor către un dispozitiv USB.

În plus, puteți descărca pe televizor unul dintre fișierele tabelului cu programe prin satelit, stocate pe dispozitivul USB.

La selectarea unuia dintre aceste fisiere, toate serviciile, sateliții și dispozitivele de emisie-recepție respective din cadrul fișierului selectat vor fi stocate pe televizor. Dacă există servicii instalate terestre, de cablu și/sau servicii analogice, aceste vor fi păstrate; numai serviciile prin satelit vor fi eliminate.

Ulterior, verificați reglajele antenei și operați modificări dacă este necesar. În cazul în care setările antenei nu sunt configurate corespunzător, se va afişa un mesaj de eroare, cu textul ",Lipsă semnal".

#### Media Playback prin intrare USB

Aveți posibilitatea să conectați unități de hard disk extern de 2,5 și 3,5 înch (hard disk extern cu sursăs de alimentare externă) sau discuri de memorie USB la televizorul dvs. utilizând intrările USB ale acestuia. IMPORTANTI Realizați o copie de rezervă pentru fișiere pe dispozitivele dumneavoastră de stocare înainte de a le conecta la televizor. Producătorul nu este responsabil pentru daunele aduse fișierelor sau pentru pierderea datelor. Există posibilitatea ca anumite tipuri de dispozitive USB (de ex. MP3 Player) sau discuri/stick-uri de memorie USB să nu fie compatibile cu acest dispozitiv. Televizorul suportă formatarea FAT32 și NTFS, însă înregistrarea nu va fi disponibila pe discurie formatate NTFS.

În timpul formatării unităților USB care au un spațiu de stocare de peste 1 TB (Terabait), vă puteți confrunta cu probleme în procesul de formatare.

Aşteptaţi puţin înainte de fiecare conectare şi deconectare, deoarece este posibil ca player-ul să citească încă fişierele. Acest lucru poate provoca daune fizice player-ului USB şi dispozitivului USB. Nu scoateţi modulul USB în timp ce este redat un fişier.

Puteți utiliza huburi USB pentru conectare la intrările USB ale televizorului. În acest caz, se recomandă huburile USB cu sursă de alimentare externă.

Se recomandă utilizarea directă a intrărilor USB ale televizorului dacă intenționați să conectați un hard disk USB.

Notă: Când vizualizați fișiere imagine, meniul Navigator Media poate afișa doar 1000 fișiere imagine stocate pe dispozitivul USB conectat.

#### Înregistrare pe USB

#### Înregistrarea unui program

IMPORTANT: Atunci cànd folosiţi o unitate de hard disc. USB nouă, este indicat să formataţi discul înainte de folosire cu ajutorul oţiţunii Format Disk (Formatare disc) a televizorului dumneavoastră din meniul TV>Inregistrări>Setări.

Pentru a înregistra un program, este necesar să conectați discul USB la televizor atunci când acesta este oprit. Apoi, porniți dispozitivul pentru a activa funcția de înregistrare.

Pentru a utiliza functija de înregistrare, dispozitivul dumneavoastră USB trebule să nibă un spațiul liber de 2 GB și să fie compatibil cu USB 2.0. Dacă dispozitivul USB nu este compatibil, va fi afişta tun mesaj de eroare. Pentru a înregistra programe de lungă durată, precum filme, se recomandă să folosiți unități de hard disc USB (HDD).

Programele ninegistrate sunt salvate pe discul USB conectat. Dacă doriți, puteți salva/copia înregistrările pe un computer; Iotuși, aceste fișiere nu vor putea fi redate pe computer. Puteți reda înregistrările doar cu ajutorul televizorului.

O întârziere Lip Sync poate apărea în timpul defazării temporale. Nu este posibilă înregistrarea radio. Televizorul poate înregistra până la zece ore de programe.

Programele înregistrate sunt împărțite în partiții de 4GB.

Dacă viteza de scriere a discului USB conectat nu este suficientă, înregistrarea ar putea eşua și funcția de defazare ar putea fi indisponibilă.

Este recomandat să folosiți unități hard disc USB pentru înregistrarea programelor HD.

Nu deconectați unitatea USB/HDD în timpul înregistrării. Acest lucru ar putea avaria unitatea USB/HDD conectată.

Dacă un cablu AC este deconectat atunci când există o setare activă a cronometrului de înregistrare USB, aceasta va fi anulată.

Sunt suportate mai multe partiții. Sunt suportate maximum două partiții diferite. Prima partiție a discului USB este utilizată pentru încrțiie USB Recording ready (înregistrare USB). Acesta trebuie formatată ca primă partiție pentru a fi folosită pentru funcțiie USB Recording ready (înregistrare USB).

E posibil ca unele pachete să nu fie înregistrate din cauza problemelor de semnal, deci uneori imaginea s-ar putea bloca în timpul redării.

Tastele de înregistrare, redare, pauză, afișare (pentru Play List Dialogue) nu pot 8ă fie folosite căt timp teletextul este activ. Dacă o înregistrare începe din cronometru atunci când este pormit lietetextul, acestă din urmă este oprit în mod automat. De asemenea, utilizarea teletextului este dezactivată în timpul unei înregistrări sau unei redări.

#### Înregistrare cu defazare temporală

Apăsați butonul **Pauză** în timp ce urmăriți o emisiune pentru a activa modul de defazare temporală. În modul de defazare, programul este oprit și înregistrat simultan pe discul USB conectat.

Apăsați din nou pe butonul **Play** (Redare) pentru a relua programul întrerupt de la momentul în care l-ați oprit. Apăsați butonul **Oprire** pentru a opri înregistrarea cu defazare temporală și reveniți la transmisiunile în direct.

Funcția de defazare temporală nu poate fi utilizată atât timp cât televizorul se află în modul radio.

Puteți utiliza funcția repede înapoi aferentă reluării redării normale cu ajutorul opțiunii repede înainte.

## Înregistrare instantanee

Apăsați butonu Înregistrare pentru a începe imediat înregistrare a unui eveniment în timpul vizionării unui program. Puteți să apăsați din nou butonul Înregistrare de pe telecomandă pentru a înregistra umătorul program din cadrul ghidului electronic de programe. Pentru a anula înregistrarea instantanee, apăsați butonul **Oprie**.

Nu este posibilă comutarea canalelor de transmisie sau vizualizarea navigatorului media în timpul înregistrăni. În timpul înregistrăni unui program sau al defazării temporale, pe ecran este afișat un mesaj de avertizare dacă dispozitivul USB nu funcționează la o viteză suficient de mare.

#### Vizualizarea programelor înregistrate

Selectați Înregistrări din meniul TV. Selectați un element înregistrat din listă (dacă a fost înregistrat anterior). Apăsați pe butonul OK pentru a vizualiza meniul Options (opțiuni de redare). Selectați o opțiune si adăsați butonul OK.

Notă: Nu veți putea accesa meniul principal și elementele meniului în timpul redării.

Apăsați butonul **Oprire** pentru a opri redarea și a reveni la meniul **Înregistrări**.

## Încet înainte

Dacă apăsați butonul **Pauză** atunci când urmăriți programe înregistrate, va fi disponibilă funcția de redare încet înainte. Puteți să folosiți butonul **Rapid înainte** pentru a avansa încet. Apăsați butonul **Rapid înainte** consecutiv pentru a modifica viteza de avansare.

### Configurare înregistrări

Selectați fila Setări în meniul TV>Înregistrări pentru a configura setările de înregistrare și apăsați OK.

Formatare disc: Puteți utiliza funcția Formatare disc pentru a formata discul USB conectat. Pentru a putea utiliza funcția Formatare disc, vi se va solicita introducerea codului PIN.

Notă: Codul PIN implicit poate să fie setat la 0000 sau 1234. Dacă ați definit codul PIN (este solicitat în funcție de țara selectată) în timpul primei instalări, folosiți codul PIN pe care l-ați definit.

IMPORTANT: Formatarea dispozitivului USB va duce la ştergerea TUTUROR datelor de pe acesta, sistemul de fişiere fiind convertit la FAT32. În majoritatea cazurilor, erorile de funcționare vor fi soluționate după formatare, însă veți pierde TOATE datele.

Dacă mesajul, Viteza de scriere a unității USB este prea mică pentru a înregistra" apare pe ecran tim pe e începți înregistrarea, încercați să o reporniți. Dacă apare în continuare aceeași eroare, este posibil ca discul USB să nu îndeplinească cerințele de viteză. Încercați să conectați at discu USB.

#### Navigator media

Puteți reda fișiere de muzică și foto stocate pe un disc USB conectându-l la televizor. Conectați un dispozitiv de stocare USB la una dintre intrările USB aflate în partea laterală a televizorului.

După ce ați conectat un dispozitiv de stocare USB la televizor, meniul Media Browser (Navigator media) va fi afișat pe ecran. Puteți accesa conținutul dispozitivului USB conectat oricănd mai tărziu după meniul Sources (Surse). Selectați opțiunea de intrare USB adecvată din acest meniu și apăsați OK. Apoi selectați fișierul ales și apăsăți OK pentru a afișa sua a reda înapoi.

Puteți seta preferințele Navigator Media folosind meniul Setări. Meniul Settings (Setări) poate fi accesat prin intermediul barei de informații care este afișată în partea de jos a ecranului atunci când este apăsat butonul Info în timp ce redaţi un fişier video sau afişaţi un fişier cu imagini. Apăsaţi butonul Info, selectari simbolu cu rotat dinţată din partea dreaptă a barei de informaţii şi apăsaţi OK. Meniurile Picture Settings (Setări Imagine), Sound Settings (Setări sureţ), Media Browser Settings (Setări navigator media) şi Options (Opțiuni) vofi disponibile. Conţinutul acestor meniuri se poate schimba în conformitate cu tipul de fişier media deschis actualmente. Doar meniul Sound Settings (Setări suneţ) va fi disponibil în timpul redării fişierelor audio.

| Operarea în modul Repetare/ Selecție aleatorie |                                                                                        |  |
|------------------------------------------------|----------------------------------------------------------------------------------------|--|
| Porniți redarea și activați                    | Toate fișierele din listă<br>vor fi redate continuu în<br>ordinea originală            |  |
| Porniți redarea și activați                    | Acelaşi fişier va fi<br>redat în mod continuu<br>(repetat)                             |  |
| Porniți redarea și activați                    | Toate fișierele din listă<br>vor fi redate o dată în<br>ordine aleatorie               |  |
| Porniți redarea și activați 🥅 🔀                | Toate fişierele din listă<br>vor fi redate continuu<br>în aceeași ordine<br>aleatorie. |  |

Pentru a folosi aceste funcții de pe bara de informații, selectați simbolul pentru funcție și apăsați **OK**. Pentru a schimba starea unei funcții, selectați simbolul funcției și apăsați **OK** de câte ori este nevoie. Dacă simbolul este marcat cu o cruce roșie, înseamnă că este dezactivat.

## FollowMe TV

Cu ajutorul dispozitivului dumneavoastră mobil, puteți reda transmisiunile de pe televizor folosind funcția FollowMe TV. Instalați aplicația adecvată Smart Center pe dispozitivul dumneavoastră mobil. Inițializați aplicația.

Pentru mai multe informații asupra acestei funcții, vă rugăm consultați instrucțiunile pentru aplicația utilizată.

Notă: În funcție de model, televizorul dvs. e posibil să nu accepte această funcție. Aplicația poate să nu fie compatibilă cu toate dispozitivele mobile. Ambele dispozitive trebuie să fie conectate la aceeași rețea.

## CEC

Această funcție vă permite să controlați dispozitivele cu CEC activat care sunt conectate prin porturile HDMI folosind telecomanda televizorului.

Optiunea CEC din meniul Settings>System>More (Setäri>Sistem>Mai multe) ar trebui setată mai întăi de Enabled (activată). Apăsați butonul Sursă și selectați întrarea HDMI a dispozitivului CEC conectat din meniul Lista de surse. Atunci când noul dispozitiv sursă CEC este conectat, va fi enumerat în meniul surselor cu propriul nume în locul numelui portlui HDMI conectat (precum DVD Player, Recorder 1 etc.).

Telecomanda televizorului poate să efectueze automat principalele funcții după ce sursa HDMI conectată a fost selectată. Pentru a încheia această operaţiune şi a controla televizorul din nou prin telecomandă, apăsaţi şi ţineţi apăsat timp de 3 secunde butonul "0-zero" de pe telecomandă.

Puteți dezactiva funcția setând opțiunea respectivă în meniul Settings>System>More (Setări>Sistem>Mai multe) în consecință.

Televizorul este compatibil și cu funcția ARC (Audio Retum Channel - canal de retur al semnalului audio). Această funcție este o legătură audio menită să înlocuiască alte cabluri dintre televizor și sistemul audio (receptor AV sau sistem de difuzoare).

Atunci cànd ARC este activ, televizorul nu face ca alte ieșiri audio să fie automat fără sunet. Va trebui să reduceți manual volumul televizonului la zero, dacă doriți să auziți semnalul audio de la dispozitivul audio conectat (la fel ca alte ieșiri audio optice sau digitale coaxiale). Dacă doriți să schimbați nivelul de volum al dispozitivului conectat, ar trebui să selectați acel dispozitivului sunt asociate dispozitivului audio contexta (la su surselor. În acest caz, tastele de control al volumului sunt asociate dispozitivului audio conectat.

Notă: ARC este compatibil doar prin intermediul intrării HDMI2/ HDMI3.

#### Controlul audio al sistemului

Permite ca un amplificator/receptor audio să fie folositi cu televizorul. Volumul poate să fie controlat folosind telecomanda televizorului. Pentru a activa această funcție, setați opțiunea Speakers (Difuzoare) în meniul Settings-System-More (Setăr)-Sistem-Mai multe) pe Amplifier (Amplificator). Difuzoarele televizorului vor fi fară suneți, ar sunetul sursei urmărite va fi furnizat de la sistemul de sunet conectat.

Notă: Dispozitivul audio trebuie să fie compatibil cu funcția Controlul sistemului audio și opțiunea CEC trebuie setată ca Activată.

## Conținutul meniului pentru setări

| Сс                  | Conținutul Meniului Imagine  |                                                                                                    |  |
|---------------------|------------------------------|----------------------------------------------------------------------------------------------------|--|
| Mod                 |                              | Aveți posibilitatea să modificați modul imagine după preferințele și dorințele<br>dumneavoasită. Modul imagine poate fi setat la una dintre următoarele opljuni: <b>Cinema</b> ,<br>Joc (opljonal), <b>Sport, Dinamic și Natural</b> .<br><i>Modurile Dolby Vision: Dacă conținuti Dolby Vision este detectat, opțiunile de imagine Dolby Vision Dark</i><br>și Dolby <i>Vision: Dacă conținuti Dolby Vision este Matural</i> .                                                                                                    |  |
|                     | Contrast                     | Ajustează valorile de iluminare și întuneric ale ecranului.                                                                                                    |  |
|                     | Luminozitate                 | Ajustează valorile de luminozitate ale ecranului.                                                                                                    |  |
|                     | Claritate                    | Setează valoarea de claritate pentru obiectele afișate pe ecran.                                                                                                    |  |
|                     | Culoare                      | Setează valorile culorilor, ajustând culorile.                                                                                                    |  |
| Economisire energie |                              | Pentru setarea optiunii Economisire energie la Personalizat, Minim, Mediu, Screen<br>Off (Ecran Oprit) sau Off (Oprit) dezactivată sau Dezactivat.<br>Notă: Optimile disponible pot diferi în funcțe de Modul selectat.                                                                                                    |  |
|                     | Strălucire<br>Iuminoasă OLE  | Această setare controlează nivelul strălucirii luminoase OLED. Această funcție<br>va fi inactivă dacă modul Economisire Energie este setat la o altă opțiune decăt<br>Personalizat.                                                                                                    |  |
| Se                  | tări avansate                |                                                                                                    |  |
|                     | Contrast Dinam               | c Modificați rata dinamică a contrastului la valoarea dorită.                                                                                                    |  |
|                     | Reducerea<br>zgomotului      | Dacă semnalul este slab și imaginea este bruiată, utilizați setarea Reducere zgomot<br>pentru a reduce nivelul zgomotului.                                                                                                    |  |
|                     | Temperatura<br>culorii       | Setează valoarea temperaturii dorite a culorilor. Sunt disponibile opțiunile Cool (Rece),<br>Normal (Normală), Warm (Caldă) și Custom (Personalizată).                                                                                                    |  |
|                     | Punctul alb                  | Dacă opțiunea Temperatura Culorii este setată la Personalizată, această setare<br>va fi disponibilă. Mănți "căldura" sau "răceala" imaginii apăsând pe butoanele Stânga<br>sau Dreapta.                                                                                                    |  |
|                     | Curățare Panou<br>OLED       | Puteti efectua operațiunea de întreținere a panoului manual pentru a proteja panoul<br>OLED și a-i extinde durata de viață. Această operațiune va dura aproximativ 10 minute<br>și televizonul va fi oprit automat. Nu socateți din priză ștecărul în această perioadă.<br>Consultați secțiunea <b>OLED TV Operations</b> (Operațiuni TV OLED) pentru mai multe<br>informății înainte să efecturații această operațiune.                                                                                                    |  |
|                     | Eliminare zgom<br>panou OLED | Puteti efectue operaţiunea de întreţinere a panoului manual pentru a proteja panoul<br>OLED și a i extinde durata de viaţă. Această operaţiune va dura aproximativ 1 oră și<br>televizorul va fi oprit automat. Nu scoateți din priză ştecărul în această perioadă. Nu este<br>recomandat să efectuați această operaţiune mai muit de o dată pe an în afara cazului<br>în care vi se cere în mod special de către personalu autorizat de service. Consultăți<br>secţiunea OLED TV Operations (Operaţiuni TV OLED) pentru mai muite informații<br>înainte să efectuați această operaţiune. |  |
|                     | Focalizare<br>imagine        | Setează formatul dimensiunii dorite a imaginii.                                                                                                    |  |
|                     | Trecere<br>imagine           | Această opțiune ar putea fi disponibilă în setarea Picture Zoom (Mărire imagine).<br>Selectați-o și apăsați OK, apoi folosiți butoanele direcționale pentru a muta imaginea<br>în sus sau în jos.                                                                                                    |  |
|                     | Simţ Film [Mov<br>Sense]     | Apăsaţi butoanele stânga/dreapta pentru a seta Movie Sense (Simţ film) la Low<br>(Gčazuţ), Medium (Mediu), High (Ridicat) sau Off (Dezactivare). Când este activă<br>opțiunea Movie Sense (Sentiment de film), acesta va optimiza setările video ale<br>Ecranului pentru imagini în mişcare, pentru a asimila o calitate şi o lizibilitate mia bună.                                                                                                    |  |

|                                                                                                    | Demo Simţ Film<br>[Movie Sense<br>Demo] | Atunci cànd opţiunea Movie Sense (Simţ film) este setată la Low (Scăzut), Medium<br>(Mediu) sau High (Ridicat), va fi disponibilă opţiunea demonstrativă a Movie Sense.<br>Apăseţi butonul OK pentru a închide modul demo. Când modul demo este activ, ecranul<br>va fi împărţit în două secţiuni: una afişează activitatea de simţ al filmului, cealaită afişează<br>setările normale pentru ecranul TV. Apăseţi butonul OK din nou pentru a şterge din listă. |
|----------------------------------------------------------------------------------------------------|-----------------------------------------|----------------------------------------------------------------------------------------------------|
|                                                                                                    | Mod film                                | Filmele sunt înregistrate la numere diferite de cadre pe secundă în programele de<br>televiziune normale. Activați această funcție când vizionați filme, pentru a vedea mai<br>clar scenele cu mișcare rapidă.                                                                                                    |
|                                                                                                    | Efect ton                               | Efectul ton poate fi modificat între -5 și 5.                                                                                                    |
|                                                                                                    | Schimbare<br>culoare                    | Setează tonul dorit al culorilor.                                                                                                    |
|                                                                                                    | Gama completă<br>HDMI                   | Atunci când priviți de la o sursă HDMI,această funcție va fi vizibilă. Puteți utiliza această<br>funcție pentru a mări întunericul în imagine.                                                                                                    |
| Notificare Dolby<br>Vision                                                                                                    |                                         | Setează preferința de aparență a notificării pentru conținutul Doby Vision. Când este<br>activată (On), logoul Doby Vision va fi afișat în prartea din dreapta-sus a ecranului atunci<br>când conținutul Dolby Vision este detectat.                                                                                                    |
| Po                                                                                                    | ziție PC                                | Este afișată numai atunci când sursa intrării este setată la VGA/PC.                                                                                                    |
|                                                                                                    | Poziție automată                        | Optimizează automat afișarea imaginii. Apăsați pe OK pentru a optimiza.                                                                                                    |
|                                                                                                    | Poziția H                               | Acest element mută imaginea pe orizontală la stânga sau la dreapta ecranului.                                                                                                    |
|                                                                                                    | Poziție Verticală                       | Acest articol mută imaginea pe verticală în partea de sus sau de jos a ecranului.                                                                                                    |
|                                                                                                    | Ceas pixel                              | Ajustarea Ceasului pixel corectează interferențele care apar ca dungi verticale în<br>prezentările cu imagine intensă precum foile de calcul, paragrafele sau textele cu<br>caractere mici.                                                                                                    |
|                                                                                                    | Fază                                    | În funcție de sursa de intrare (computer etc.), puteți observa pe ecran o imagine<br>neclară sau cu mult zgomot. Puteți utiliza faza pentru a obține o imagine mai bună,<br>prin încercări repetate.                                                                                                    |
| Demo Pixellence                                                                                                    |                                         | Funcția Pixellence optimizează setările video ale televizonului, ajutând la obținerea unei<br>imagini de o calitate superioară. Apăsați pe OK pentru a activa Pixellence Demo Mode,<br>pentru a vă bucura de calitatea Pixellence. Apăsați butonul OK din nou pentru a şterge<br>din listă. Dacă opțiunea Mod este setată pe Joc, această opțiune nu va fi disponibilă.                                                                                         |
| Re                                                                                                    | setare                                  | Setările imaginii revin la setările implicite din fabrică (cu excepția Modului Joc).                                                                                                    |
| In timpul modului VGA (PC), unele elemente din meniul <b>Imagine</b> nu vor fi disponibile. În schimb, în modul PC, setările pentru modul VGA vor<br>fi adăugate în <b>Picture Settings</b> (Setări imagine). |                                         |                                                                                                    |

Română - 20 -

| Conținutul Meniului Sunet                                                                                                    |                                                                                                    |  |  |
|----------------------------------------------------------------------------------------------------|----------------------------------------------------------------------------------------------------|--|--|
| Volum                                                                                                    | Reglează nivelul volumului.                                                                                                    |  |  |
| Egalizator                                                                                                    | Selectează modul Egalizator. Puteți efectua setări personalizate doar în modul Utilizator.                                                                                                    |  |  |
| Balans                                                                                                    | Stabileşte dacă sunetul este emis din difuzorul din stânga sau dreapta.                                                                                                    |  |  |
| Căşti                                                                                                    | Setează volumul căștilor.<br>Asigurați-vă, de asemenea, înainte de a utiliza căștile că volumul căștilor este setat la<br>un nivel redus pentru a preveni afectarea auzului dumneavoastră.                                                                                                    |  |  |
| Mod sunet Puteți selecta un mod de sunet (în cazul în care canalul selectat îl poate sus                                                         |                                                                                                    |  |  |
| Bluetooth                                                                                                    | Apäsali pe OK pentru a deschide meniul Telecomandă inteligentă. Folosind acest ecran,<br>puteți descoperi și conecta dispozitivele de sunet cu tehnologiaBluetooth wireless<br>activată la televizorul dvs.                                                                                                    |  |  |
| AVL (Limitare<br>automată a<br>volumului) Această funcție reglează sunetul pentru obținerea unui nivel de ieșire fix între prograt<br>volumului) |                                                                                                    |  |  |
| Căști/leșire                                                                                                    | Atunci când conectați un amplificator extern la televizor utilizând mufa pentru câști,<br>puteți seta această opțiune la <b>leşire</b> . Dacă ați conectat câștile la televizor, setați această<br>opțiune la Căști.<br>Înainte de a utiliza câști. asigurați-vă că această opțiune din meniu este setată la Căști.<br>Dacă este setată la Ieșire linie, ieșirea de la mufa câștilor va fi setată la maxim, putând<br>să vă afectaze auzul. |  |  |
| DTS TruSurround Activează sau dezactivează DTS TruSurround HD.                                                                                   |                                                                                                    |  |  |
| Leșire digitală                                                                                                    | Setează tipul de ieșire audio digitală.                                                                                                    |  |  |
| Amplificator bass                                                                                                    | Controlează nivelul de amplificare al bass-ului. Pentru setare, utilizați butonul Stânga<br>sau Dreapta.                                                                                                    |  |  |
| Conținutul meniului                                                                                                    | Rețea                                                                                                    |  |  |
| Tip rețea                                                                                                    | Dezactivați conexiunea la rețea sau schimbați tipul conexiunii.                                                                                                    |  |  |
| Scanare Rețele<br>Wireless                                                                                                    | Începeți căutarea de rețele wireless. Această opțiune va fi disponibilă numai când Tipul<br>Rețea este setat la Dispozitiv Wireless.                                                                                                    |  |  |
| Apăsați WPS pe<br>routerul dvs. wifi                                                                                                    | Dacă modemul dvs./dispozitivul router are WPS, vă puteți conecta direct la ea folosind<br>această optiune. Selectați această opțiune și apăsați pe OK. Mergeți la router și apăsați<br>butonul WPS de pe el pentru a efectua conexiunea. Această opțiune va fi disponibilă<br>numai când Tipul Rețea este setat la Dispozitiv Wireless.                                                                                                    |  |  |
| Test de viteză a<br>internetului                                                                                                    | Lansați un test de viteză pentru a verifica lățimea de bandă a conexiunii dvs. Rezultatul<br>va fi afișat pe ecran la final.                                                                                                    |  |  |
| Setări avansate                                                                                                    | Schimbați configurațiile IP și DNS ale televizorului dvs.                                                                                                    |  |  |
| Trezire                                                                                                    | Puteți activa sau dezactiva această funcție, setând-o ca Pornită sau Dezactivat.                                                                                                    |  |  |
| Notă: Pentru informații detaliate asupra optiunilor acestui meniu, consultați sectiunea Connectivity (Conectivitate).                            |                                                                                                    |  |  |

| Co                                               | Conținutul Meniului Instalare  |                                                                                                    |
|--------------------------------------------------|--------------------------------|----------------------------------------------------------------------------------------------------|
| Scanarea automată<br>a canalelor<br>(Reacordare) |                                | Afişează opțiunile de acordare automată. <b>Antenă D.:</b> Caută și stochează posturile DVB<br>prin antenă. <b>Cablu D.:</b> Caută și stochează posturile DVB prin cablu. <b>Analog:</b> Caută<br>și stochează posturile analogice. <b>Satelit:</b> Caută și memorează posturile prin satelit.                                                                                                    |
| Sca<br>car                                       | anarea manuală a<br>nalelor    | Această funcție poate fi folosită pentru introducerea directă a posturilor.                                                                                                    |
| Scanarea canalului<br>de rețea                   |                                | Caută canalele asociate în sistemul de transmisie. Antenă D.: Caută canalele de rețea<br>prin antenă. Cablu D.: Caută canalele de rețea prin cablu. Satelit: Caută canalele de<br>rețea prin satelit.                                                                                                    |
| Acordare fină<br>analogică                       |                                | Puteli folosi această setare pentru acordul fin al canalelor analogice. Această funcție<br>nu este disponibilă dacă niciun canal analogic nu este stocat și dacă acel canal urmărit<br>actualmente nu este un canal analogic.                                                                                                    |
| Set                                              | tări Satelit                   | Afişeazê setârdie satelitului. Listê Satelîţi: Afişeazê satelîţi dişponibili. Puteji Adâuga,<br>Ştorge satelîţi sau Edîta setârdie satelîtului din listê. Instalarea antenel: Puteji schimba<br>sêtârdie antenel prin satelît şi/sau porni o novă scanare a satelîtului. Tabel canale<br>satelît: Puteji încârca sau descârca datele tabelului canale satelît folosind opljunile<br>corespunzătoare.                                                                                                    |
| Set<br>(op                                       | tările de instalare<br>tional) | Afişează meniul de setări de instalare. Standby Search (Căutare în standby) (*):<br>Televizorul durmeavosătă va realiza căutări de noi canale sua canale lipsă alunci când<br>se afiă în aşteptare. Vor fi afişate toate posturile noi. Actualizare Canale Dinamică<br>(*) : Dacă această opljune este activată (Enabled), schimbările de pe emisii, precum<br>frecvenţa, numele canalului, limba subtitrării etc., vor fi aplicate automat în timpul<br>vizionării.<br>(*) Disponibiliter în funțe de model |
| Configurare<br>emiţător-receptor (*)             |                                | Folosind acest meniu, putelji edita parametrii emiţătorului-receptor principal și de rezervă,<br>inclusiv valorile PId ale operatorului M7, care sunt folosite pentru a descărca lista de<br>canale. Stetij preferinţiel dv. și apăsați butonul Verde pentru a salva setalirle. Apoi<br>pomiţi o instalare operator M7 folosind meniul Scanare automată a canalelor>Satelit r.<br>(7) Acesată oplure îmeniu va falconită dar deale se tectuată o institare a unu operator M7.                                |
| Ştergerea listei de servicii                     |                                | Folosiți această setare pentru a şterge canalele memorate. Această setare este vizibilă<br>numai atunci opțiunea pentru <b>Tară</b> este setată pentru Danemarca, Suedia, Norvegia<br>sau Finlanda.                                                                                                    |
| Selectarea rețelei<br>active                     |                                | Această setare vă permite să selectați numai transmisiile din cadrul rețelei selectate,<br>peritru a fi enumerate în lista de canale. Această funcție este disponibilă numai dacă<br>țara selectată este Norvegia.                                                                                                    |
| Inf                                              | ormații semnal                 | Acest element al meniului, se utilizează in scopul monitorizări informațiilor referitoare<br>semnalului frecventelor utilizabile precum calitate/nivel semnal, nume rețea, etc.                                                                                                    |
| Pri                                              | ma instalare                   | Șterge toate canalele și setările memorate, resetează televizorul la setările din fabrică.                                                                                                    |
| Ор                                               | țiuni Fransat                  | Afişează opțiunile Fransat.                                                                                                    |
|                                                  | Control parental               | Afişează opțiunile de control parental. Introduceți numărul PIN dacă ați definit instalarea<br>inițială pentru a vedea setările curente.                                                                                                    |
|                                                  | Informații sistem              | Afişează informații despre sistem.                                                                                                    |
|                                                  | Informații<br>recepție         | Afişează informațiile de recepție prin satelit curente.                                                                                                    |
|                                                  | Modul CAS                      | Afişează informațiile curente despre modulul CAS.                                                                                                    |
|                                                  | Actualizare                    | Afişează opțiunile de actualizare software.                                                                                                    |

| Sistem Conținutul Meniului                                              |                       |                                                                                                    |  |
|-------------------------------------------------------------------------|-----------------------|----------------------------------------------------------------------------------------------------|--|
| Acces Condiționat                                                       |                       | Controlează modulele de acces condiționat, dacă sunt disponibile.                                                                                                    |  |
| Limbă                                                                   |                       | Puteți seta o limbă diferită în funcție de emițător și de țară.                                                                                                    |  |
| Setări intimitate (*)                                                   |                       | Gestionați privilegiile de intimitate pentru aplicațiile pentru televizoarele inteligente.<br>Apăsați <b>OK</b> pentru a accesa meniul și setați conform preferințelor dvs.                                                                                                    |  |
| Parental                                                                |                       | Introduceţi parola corectă pentru a modifica setările parentale. În acest meniu puteţi<br>ajusta cu uşurinţă Biocare Meniu, Biocare programe cu conţinut interzis minorilor<br>şi Biocare programe cu conţinut interzis copillor sau Orientare. De asemenea,<br>puteţi seta un cod PIN nou sau să schimbaţi codul CICAM PIN implicit folosind opţiunile<br>aferente. Notă: Unele opţiuni pot să nu fie discontible, în funcție de lara selectată la Prima Instalare. Codul PIN implicit                                                                                                    |  |
|                                                                         |                       | poate să fie setat la 0000 sau 1234. Dacă ați definit codul PIN (este solicitat în funcție de țara selectată) în<br>timpul <b>primei instalări</b> , folosiți codul PIN pe care l-ați definit.                                                                                                    |  |
| Da                                                                      | ta/Ora                | Setează data și ora.                                                                                                    |  |
| Editați<br>Obișnu<br>și Ehar<br>Pentru<br>trebuie<br>Setați c<br>consec |                       | Editari numele sau activa sau dezactiva optiunile sursei selectate. Existà optiunile<br>Obișnui, filmunătăți ta Dezactivat pentru sursele HDM. Optiunile Regulari (Obișnuită)<br>și Efnanced (îmbunitățită) afectează selările de culoare ale sursei HDMI selectate.<br>Pentru a putea urmări magini 4K sau HDR de la o sursă HDMI selarea sursei respective<br>trebuie setată ca <b>Îmbunătăți</b> dacă dispozitivul conectat este compatibili HDMI 1.4. Setată în<br>Consecință sau dezactivați sursă HDMI aferentă selând-o ca <b>Disabiel</b> (Dezactivată).                                                                                                    |  |
| Ac                                                                      | cesibilitate          | Afişează opțiunilor de accesibilitate a televizorului.                                                                                                    |  |
|                                                                         | Tare de urechi        | Activează orice funcție specială permisă de emițător.                                                                                                    |  |
|                                                                         | Descriere Audio       | O piesă narativă va fi redată pentru persoanele oarbe sau cu tulburări de vedere. Apăsați<br>OK pentru a vedea toate opțiunile de meniu <b>Descriere audio</b> disponibile. Această funcție<br>este disponibilă numai dacă emiţătorul suporta această funcție.                                                                                                    |  |
| _                                                                       |                       | Notă: Funcția de descriere audio nu este disponibilă în modul Înregistrarea sau Defazare temporală.                                                                                                    |  |
| Netflix                                                                 |                       | Dacă această funcție este suportată de televizorul dumneavoastră, puteți vedea numărul<br>ESN (*) și dezactiva Netflix.<br>(*) Numărul ESN este un număr ID unic pentru Netflix, creat în special pentru identificarea televizorului.<br>Notă: Pentru redare streaming video 4%, este necesară o conexiune la internet de minimum 25Mbs – Pentru<br>un exemplu în legătură cu necesității pentru redarea streaming a confinutuii 4%, puteți gâsi mai multe<br>informăți pe pagina web a Netflix ( <u>https://hagb.netflix.com/aninoda/13444</u> ). Aturui când începeți redarea<br>streaming a conțunitui video prin immert, calitatea conexiuni vi a fanaiză și calitate al în Ho sur 4% est<br>putea realiză în scurt timp, sau, în cazu unei conexiuni înten, patei să vina time te formanțele<br>conexiuni la înternei la funziorul dix. dacên u sunteri şigur. |  |
| Ma                                                                      | i Multe               | Afişează restul opțiunilor de setare a Televizorului.                                                                                                    |  |
|                                                                         | Pauză Meniu           | Modifică timpul de expirare pentru meniuri.                                                                                                    |  |
|                                                                         | LED standby           | Dacă e dezactivat, LED-ul de standby nu se va aprinde atunci când televizorul este<br>în modul standby                                                                                                    |  |
|                                                                         | HBBTV (*)             | Puteți activa sau dezactiva această funcție, setând-o ca Pornită sau Dezactivat.                                                                                                    |  |
|                                                                         | Actualizare software  | Asigură faptul că televizorul dumneavoastră dispune de cel mai recent firmware. Apăsaţi<br>OK pentru a vedea opțiunile din meni.                                                                                                    |  |
|                                                                         | Versiune<br>Aplicație | Afişează software versiunea curentă a a plicaţiei.                                                                                                    |  |
|                                                                         | Modul Subtitrare      | Această opțiune este utilizată pentru a selecta care mod de subtitrare va apărea pe<br>ecran (subtitrare DVB / subtitrare Teletext), dacă ambele sunt disponibile. Valoarea<br>implicită este subtitrarea DVB. Această funcție este disponibilă numai dacă țara<br>selectată este Norvegia.                                                                                                    |  |
|                                                                         | Auto TV OPRIT         | Setează intervalul dorit pentru televizor pentru a trece direct în modul standby atunci<br>când acesta nu este utilizat. Această valoare poate fi setată de la 1 oră la 8 ore în paşi<br>de 1 oră. Puteji dezactiva această optiune prin setarea pe Off (Dezactivată).                                                                                                    |  |

| Codul Biss Biss este un sistem prin satelit de demodulare a semnalelor utilizat pentru al<br>transmisii. Dacă trebuie să introduceți codul Biss pe o transmisie, puteți folosi a<br>setare. Evidențiați Codul Biss și apăsați OK pentru a intra codune pe transmisie                                                                                                    |                                                                                                    |                          |                                                                                                    |
|----------------------------------------------------------------------------------------------------|----------------------------------------------------------------------------------------------------|--------------------------|----------------------------------------------------------------------------------------------------|
| Mod magazin                                                                                                    | Selectați acest mod pentru a stoca afișajul. Atunci când Modul Magazin este activat,<br>există posibilitatea ca unele funcții din meniul televizorului să nu fie disponibile                                                 |                          |                                                                                                    |
| AVS (Activare<br>Partajare Audio         Funcția AVS (Partajare Audio Video) vă permite să partajați fișierele stoca<br>smartphone, tabletă sau computer. Dacă aveți un smartphone, tabletă sau com<br>compatibile și software-ul adecvat instalat, puteți partajați fișierele stoca<br>dumneavoastră. Pentru mai multe informații, consultați instrucțiunile pentru softwi<br>dumneavoastră de partajați.           Mod de pornire         Accesată setare configurează modul preferat de pomire. Opțiunile Ultima sta<br>Standby sunt disponibile.           Telecomandă<br>Virtuală         Activează sau dezactivează funcția de telecomandă virtuală. |                                                                                                    |                          |                                                                                                    |
|                                                                                                    |                                                                                                    | CEC                      | Cu aceasta setare, puteți activa și dezactiva complet funcționalitatea CEC. Apăsaț<br>butonul Stânga sau Dreapta pentru a activa sau dezactiva funcția.                                                                                        |
|                                                                                                    |                                                                                                    | Pornirea<br>automată CEC | Această funcție permite dispozitivului compatibil HDMI-CEC să pornească televizoru<br>și să realizeze comutarea la sursa de intrare în mod autorat. Apăsați butonul <b>Stănge</b><br>sau <b>Dreapta</b> pentru a activa sau dezactiva funcția. |
| Difuzoare                                                                                                    | Pentru a auzi semnalul audio al televizorului de la dispozitivul audio compatibil conecta<br>setat ca Amplificator. Puteți utiliza telecomanda televizorului pentru a controla volumu<br>dispozitivuli audio.                |                          |                                                                                                    |
| Telecomandă<br>inteligentă                                                                                                    | Apăsați pe OK pentru a deschide meniul Telecomandă inteligentă. Folosind aces<br>ecran, puteți descoperi și conecta dispozitiivele de comandă de la distanță cu<br>tehnologialleucothi wireless activată la televizorul dvs. |                          |                                                                                                    |
| Show All Cookies<br>(Afişare toate<br>cookie-urile(*)                                                                                                    |                                                                                                    |                          |                                                                                                    |
| Delete All Coo-<br>kies (Ştergere<br>toate cookie-u-<br>rile)(*)                                                                                                    | Şterge toate cookie-urile salvate.                                                                                                    |                          |                                                                                                    |
| OSS                                                                                                    | Afişează informațiile de licență a programului Software Open Source.                                                                                                    |                          |                                                                                                    |
|                                                                                                    |                                                                                                    |                          |                                                                                                    |

## Reguli generale de utilizare a televizorului Folosirea listei de canale

Televizorul sortează toate posturile stocate în Lista canale. Pueței şă a dităji această listă de canale, să setați posturile favorite sau active ce vor fi enumerate cu ajutorul opțiunilor meniului **Canale**. Apăsați butorul **OK/TV** pentru a deschide **Lista de canale**. Pueți filtra canalele listate sau puteți face schimbări avansate în lista curentă folosind opțiunile din filă Filtru și **Editare**. Selectați fila pe care o doriți și apăsați **OK** pentru a vedea opțiunile disponibile.

Notă: Comenzile Mutare, Ştergere şi Editare nume din meniul TV>Canale>Editare nu sunt disponibile pentru canalele care sunt transmise de la un operator M7.

#### Gestionarea listelor favorite

Puteti crea patru liste diferite de canale preferate. Accesati meniul TV>Canale sau apăsati butonul OK pentru a deschide meniul anale. Selectati fila Editare si apăsati OK pentru a vedea optiunile de editare si selectati optiunea Etichetare/Dezetichetare canal. Selectati canalul dorit de pe listă apăsând butonul OK în timp ce canalul este selectat. Puteți efectua alegeri multiple. De asemenea, puteti folosi optiunea Etichetare/Dezetichetare toate pentru a selecta toate canelele din listä. Apoi apäsati butonul înapoi/ Revenire pentru a reveni la optiunile meniului de Editare, Selectati optiunea Add/Remove Favourites (Adäugare/Îndepărtare favorite) și apăsați butonul OK. Lista Canale Favorite va fi afişată. Setati optiunea listă dorită la Activată. Canalul/canalele selectat(e) va/ vor fi adäugat(e) la lista. Pentru a elimina un canal sau canale dintr-o listă favorită urmati aceiasi pasi si setati optiunea listă dorită la Dezactivată.

Puteți folosi funcția de filtrare din meniul Canale pentru a filtra canalele din lista de canale permanent în funcție de preferințele dumneavoastră. De exemplu, folosind aceste opțiuni de Filtrare, puteți seta una dintre cele patru liste favorite pentru a fi afișate de fiecare dată când lista de canale este deschisă.

#### Configurarea Setărilor parentale

Opţiunile meniului **Parentai** pot fi folosite pentru a interzice utilizatorilor să vizioneze anumite programe, canale și să folosească anumite meniuri. Aceste setări se află în meniul Settings>System>Parental (Setări>Sistem>Parental).

Pentru a afișa opțiunile de meniu pentru blocarea accesului copiilor, trebuie introdus un număr PIN. După introducerea numărului PIN corect, va fi afișat meniul **Parental**.

Blocarea meniului: Această setare activează sau dezactivează accesul la toate meniurile sau meniurile de instalare ale televizorului.

Blocarea de vârstă: Atunci când este setată această opțiune, televizorul obține informațiile referitoare la vârstă de la emiţător şi dacă nivelul de vârstă este dezactivat, se restricţionează accesul la acea emisiune.

Notă: Dacă opțiunea Țară din Prima Instalare este setată pe Franța, Italia sau Austria, vârsta de la opțiunea Blocarea de Vârstă va fi setată implicit la 18.

Blocarea accesului copiilor: Dacă această opțiune este ACTIVATĂ, televizorul poate fi controlat doar prin telecomandă. În acest caz, butoanele de control de pe televizor nu vor funcționa.

Blocare internet: Dacă această opțiune e setată pe ON (activat), aplicațiile care folosesc internetul vor fi dezactivate. Setați pe OFF (dezactivat) pentru a lansa aceste aplicații din nou.

Setare PIN: Definește un nou număr PIN.

PIN CICAM implicit: Această opțiune va apărea în gri dacă niciun modul CI nu este introdus în fanta CI a televizorului. Puteți schimba numărul PIN implicit al CAM CI folosind această opțiune.

PIN TV (\*): Activând sau dezactivând această opțiune, puteți permite sau restricționa unele canale ale operatorilor M7 pentru a trimite interogări PIN. Aceste interogări PIN oferă un mecanism de control al accesului pentru canalele respective. Dacă această opțiune este setată pe **Activat**, canalele care trimit interogări PIN nu pot fi accesate fără a introduce mai întăr PIN-ul corect.

(\*) Această opțiune din meniu va fi disponibilă doar dacă este efectuată o instalare a unui operator M7.

Notă: Codul PIN implicit poate să fie setat la 0000 sau 1234. Dacă ați definit codul PIN (este solicitat în funcție de țara selectată) în timpul Primei Instalări, folosiți codul PIN pe care I-ați definit.

E posibil ca unele opțiuni să nu fie disponibile în funcție de model și/sau de selectarea țării la Prima Instalare.

### Ghid electronic de programe (GEP)

Prin intermediul funcției de ghid electronic programe a televizorului dvs., puteți naviga prin programul evenimentelor canalelor instalate actualmente pe lista dvs. de canale. Depinde de transmisiunea respectivă dacă această funcție este acceptată sau nu.

Pentru a accesa ghidul de programe, apăsați butonul Guide (Ghid) de pe telecomandă. De asemenea, puteți folosi opțiunea Guide (Ghid) din meniul televizorului. Există 2 tipuri diferite de configurații ale programelor disponibile. Program cronologie, și acum/următor. Pentru a comuta între aceste două dispuneri, selectați fila cu numele dispunerea alternativă din partea superioară a ecranului și apăsați OK.

Folosiții butoanele direcționale pentru a naviga prin ghidul de programe. Folosiții butonul **Back/Return** (Înapoi/Revenire) pentru a folosi opțiunile filei din partea de sus a ecranului.

#### Program cronologie

În această opțiune de dispunere, toate evenimentele canalelor listate vor fi afișate după cronologie. Puteți folosi butoanele direcționale pentru a naviga prin lista de evenimente. Selectați un eveniment și apăsați **OK** pentru a afișa meniul opțunilor evenimentului.

Apäsaji butonu Back/Return (înapoi/Revenire) pentru a folosi opțiunile disponibile pentru filă. Evidențiați filă Filtru și apăsați OK pentru a vedea toate opțiunile de filtrare. Pentru a schimba dispunerea, selectați Nowi Next (Acum/umător) și apăsați OK. Puteți folosi opțiunile Previous Day (Zlua precedentă) și Next Day (Zlua următoare) pentru a afișa evenimentele zilei precedente și celei următoare.

Evidențiați fila Extras (Suplimentare) și apăsați OK pentru a vedea toate opțiunile de filtrare.

Highlight Genre (Selectați Genul): Afișează meniul Highlight Genre (Evidențiere Gen). Selectați un gen și apăsați butonul OK. Evenimentele din ghidul de programe care corespund cu genul selectat va fi evidentiat.

Căutare Ghid: Afişează opțiunile de căutare. Folosind aceste opțiuni, puteți căuta în baza de date a ghidului de programe în conformitate cu criteriile selectate. Rezultatele cu corespondențe vor fi listate. Acum: Afişează evenimentul actual din canalul evidențiat.

Mărire: Selectați și apăsați OK pentru a vedea evenimentele într-un interval de timp mai larg.

#### Program acum/următor

În această opțiune de configurație vor fi listate doar evenimentele actuale și următoare din canalule listate. Puteți folosi butoanele direcționale pentru a naviga prin lista de evenimente.

Apäsaţi butonul Back/Return (Înapoi/Revenire) pentru a folosi opţiunile disponibile pentru fila. Evidenţiaţi fila Filtru şi apăsaţi OK pentru vedea toate opţiunile de filtrare. Pentru a schimba dispunerea, selectaţi Timeline Schedule (Program cronologie) şi apăsaţi OK.

#### Opțiuni eveniment

Utilizați butoanele direcţionale pentru a evidenția un eveniment și apăsați butonul **OK** pentru a afişa meniul Options (Opțiuni). Următoarele opțiuni sunt disponibile. **Selectarea canalului:** Folosind această opțiune, puteți comuta pe canalul selectat pentru a-l urmări. Ghidul de programe va fi închis.

Mai multe informații: Afișează informații detaliate referitoare la evenimentul selectat. Folosii butoanele direcționale sus și jos pentru a defila prin text.

Setare cronometru pentru Eveniment / Ştergere cronometru pentru Eveniment: Selectați opțiunea Set Timer on Event (Reglare cronometru după eveniment) și apăsați butonul OK. Puteți seta cronometre pentru evenimentele viitoare. Pentru a anula un cronometru deja setat, selectați evenimentul și apăsați butonul OK. Apoi selectați opțiunea Ștergere cronometru pentru Eveniment. Cronometrul va fi anulat.

Înregistrare/Ştergere înregistrare. Cronometru: Selectați opțiunea înregistrare și apăsați butonul OK. Dacă evenimentul va fi transmis în viitor, va fi adăugat pe lista **Timers** pentru a fi înregistrat. Dacă evenimentul selectat este transmis la momentul actual, înregistrarea se va opri imediat.

Pentru a anula o înregistrare deja setată, selectați acel eveniment, apăsați butonul OK și selectați opțiunea Delete Rec (Ștergere Rec). (Ștergere cronometru înregistrare). Cronometrul va fi anulat.

IMPORTANT: Conectați un disc USB la televizorul dumneavoastră cu televizorul oprit. Apoi, porniți dispozitivul pentru a activa funcția de înregistrare.

**Observații:** Nu puteți comuta pe niciun alt canal în timp ce există o înregistrare activă sau un cronometru activ în canalul curent.

Nu este posibil să setați cronometrul sau cronometrul de înregistrare pentru mai mult de două evenimente individuale în același interval de timp.

#### Servicii Teletext

Apăsați butonul Text pentru a întra. Apăsați din nou pentru a activa modul combinat, care vă permite să vizualizați pagina de teletext şi transmisiunile de la televizor în acelaşi timp. Apăsați încă o dată butonul pentru a ieși. Când sunt disponibile, secțiunile dintr-o pagină a teletextului vor deveni colorate, putând fi selectate pirin apăsarea butoanelor ce corespund culorii respective. Urmați instrucțiunile afișate pe ecran.

## **Teletext digital**

Apăsați butonul Text pentru a vizualiza informațiie teletext digitale. Utilizați-i cu ajutorul butoanelor colorate, butoanelor cursor și butonului **OK**. Metoda de operare poate fi diferită în funcție de conținutul teletextului digital. Urmați instrucțiunile afișate pe ecranul teletextului digital. Când butonul **Text** este apăsat din nou, televizorul revine la transmisiunile de televiziune.

## Actualizare software

Televizorul dumneavoastră are capacitatea de a găsi şi a efectua automat actualizări firmware prin intermediul semnalului emisiunii sau prin internet.

#### Căutarea actualizării software via interfața pentru utilizator

În meniul principal, selectaţi Settings>System (Setăr>Sitem) și apoi More (Mai multe). Navigați la Actualizare software și apăsați butonul OK. În meniul Scan for Upgrade (Scanare pentru actualizare), selectaţi Scan for upgrade (scanare pentru actualizare) și apăsați pe butonul OK pentru a verifica dacă există noi actualizări software.

Dacă se găsește o nouă actualizare, începeți să descărcați actualizarea. După ce descărcarea e terminată, un avertisment va fi afișat, apăsați butonul OK pentru a termina procesul de actualizare software si reporniti televizorul.

#### Modul de căutare și actualizare 3 AM

Televizorul dumneavoastrà va căuta noi actualizări la ora 3.00 dacă opliunea Automatic scanning (scanare automată) este Enabled (activată), iar televizorul este conectat la semnalul unei antene sau la internet. Dacă o nouă aplicație software este găsită și descărcarea reuşeşte, va fi instalată la următoarea pornire a televizorului.

Notă: Nu scoateți cablul de alimentare atunci când ledul clipește în timpul procesului de repornire. Dacă televizorul dumneavoastră nu pornește după actualizare, deconectați televizorul, așteptați două minute și conectați-l înapol.

Toate actualizările sunt controlate automat. Dacă este efectuată o căutare manuală și nu este găsit niciun software pentru această versiune curentă.

## Depanare & Sfaturi

#### Televizorul nu pornește

Verificați cablul de alimentare și asigurați-vă că este introdus corespunzător în priza de pe perete. Apăsați butonul de alimentare de pe televizor.

#### Imagine slabă

- · Verificați dacă ați acordat corect televizorul.
- Nivelul scăzut al semnalului poate determina o distorsiune a imaginii. Verificaţi conexiunile prin antenă.
- În cazul în care ați efectuat căutarea manual, verificați dacă ați introdus frecvența de canal corectă.

## Fără imagine

- Televizorul nu primeşte semnal. De asemenea asiguraţi-vă că a fost selectată sursa corectă.
- Antena este conectată corespunzător?
- Cablul antenei este deteriorat?
- Sunt utilizate fişe corespunzătoare pentru conectarea antenei?
- În cazul în care aveţi îndoieli, consultaţi distribuitorul dumneavoastră.

#### Fără sunet

- Verificați dacă sonorul televizorului a fost dezactivat. Apăsați butonul Mute (Dezactivare sunet) sau măriți volumul pentru a verifica.
- Sunetul provine doar de la un difuzor. Verificați setările de echilibrare din meniul sunetului.

## Telecomanda - nu funcționează

- · Bateriile pot fi descărcate. Înlocuiți bateriile.
- E posibil ca bateriile să fi fost introduse incorect. Consultați secțiunea "Introducerea bateriilor în telecomandă".

## Niciun semnal pe sursa de intrare

· E posibil ca niciun dispozitiv să nu fi fost conectat.

- Verificaţi cablurile AV şi conexiunile de la dispozitivul dvs.
- · Verificați dacă dispozitivul e pornit.

#### Înregistrare indisponibilă

Pentru a înregistra un program, înițial trebuie să conectați un dispozitiv USB de stocare la televizor atunci când acesta este oprir. Apoi, pomiți dispozitivul pentru a activa funcția de înregistrare. Dacă nu puteți înregistra, verificați dacă dispozitivul de stocare este formatat corect și dacă are suficient șpațiu.

#### Unitatea USB e prea lentă

Dacă mesăjul "USB disk writing speed too slow to record" (Viteza de scriere a unității USB este prea mică pentru a înregistra) apare pe ecran în timp ce începeți înregistrarea, încercați să o reporniți. Dacă apare în continuare aceasți eroare, este posibil ca dispozitivul USB să nu îndeplinească cerințele de viteză. Folosiți u nal dispozitiv de stocare USB.

#### Moduri tipice de afişare la intrarea PC

Următorul tabel prezintă câteva moduri tipice de afişare a imaginii. Televizorul dumneavoastră s-ar putea să nu suporte mai multe rezoluții.

| Index | Rezoluție | Frecvenţă |
|-------|-----------|-----------|
| 1     | 640x350   | 85Hz      |
| 2     | 640x480   | 60Hz      |
| 3     | 640x480   | 72Hz      |
| 4     | 640x480   | 75Hz      |
| 5     | 800x600   | 56Hz      |
| 6     | 800x600   | 60Hz      |
| 7     | 800x600   | 72Hz      |
| 8     | 800x600   | 75Hz      |
| 9     | 1024x768  | 60Hz      |
| 10    | 1024x768  | 70Hz      |
| 11    | 1024x768  | 75Hz      |
| 12    | 1024x768  | 85Hz      |
| 13    | 1152x864  | 75Hz      |
| 14    | 1280x768  | 60Hz      |
| 15    | 1280x768  | 75Hz      |
| 16    | 1280x960  | 60Hz      |
| 17    | 1280x960  | 75Hz      |
| 18    | 1280x1024 | 60Hz      |
| 19    | 1280x1024 | 75Hz      |
| 20    | 1360x768  | 60Hz      |
| 21    | 1366x768  | 60Hz      |
| 22    | 1400x1050 | 59Hz      |
| 23    | 1400x1050 | 60Hz      |
| 24    | 1400x1050 | 75Hz      |
| 25    | 1440x900  | 60Hz      |
| 26    | 1440x900  | 75Hz      |
| 27    | 1600x1200 | 60Hz      |
| 28    | 1680x1050 | 59Hz      |
| 29    | 1680x1050 | 60Hz      |
| 30    | 1920x1080 | 60Hz      |

| Compatibilitatea AV și a semnalului HDMI |             |                                            |            |  |
|------------------------------------------|-------------|--------------------------------------------|------------|--|
| Sursă                                    | Semnale cor | npatibile                                  | Disponibil |  |
|                                          | PAL         |                                            | 0          |  |
| AV enato                                 | SECAM       |                                            | 0          |  |
| Av spate                                 | NTSC4.43    |                                            | 0          |  |
|                                          | NTSC3.58    |                                            | 0          |  |
|                                          | 480i, 480p  | 60Hz                                       | 0          |  |
| VDbDr                                    | 576i, 576p  | 50Hz                                       | 0          |  |
| IFUEI                                    | 720p        | 50Hz,60Hz                                  | 0          |  |
|                                          | 1080i       | 50Hz,60Hz                                  | 0          |  |
|                                          | 480i        | 60Hz                                       | 0          |  |
|                                          | 480p        | 60Hz                                       | 0          |  |
|                                          | 576i, 576p  | 50Hz                                       | 0          |  |
|                                          | 720p        | 50Hz,60Hz                                  | 0          |  |
|                                          | 1080i       | 50Hz,60Hz                                  | 0          |  |
| ндмі                                     | 1080p       | 24 Hz, 25<br>Hz, 30 Hz,<br>50 Hz, 60<br>Hz | o          |  |
|                                          | 3840x2160p  | 24 Hz, 25<br>Hz, 30 Hz,<br>50 Hz, 60<br>Hz | 0          |  |
|                                          | 4096x2160p  | 24 Hz, 25<br>Hz, 30 Hz,<br>50 Hz, 60<br>Hz | 0          |  |

#### (X: Indisponibil, O: Disponibil)

În unele cazuri este posibil ca un semnal să nu se afişeze corect pe televizorul . Problema poate fi reprezentată de o incompatibilitate cu standardele a echipamentlului sursă (DVD, casetă superioară, etc. ). Dacă aveți o astfel de problemă, contactați distribuitorul și producătorul echipamentlului-sursă.

## Formate de fişiere compatibile cu modul USB

| rormaturi nşier video |                                       |                     |                                                                                                    |
|-----------------------|---------------------------------------|---------------------|----------------------------------------------------------------------------------------------------|
| Codec video           | Rezoluție                             | Rată de<br>transfer | Senzor                                                                                                    |
| MPEG1/2               |                                       |                     | Pachet de programe MPEG (.DAT, .VOB, .MPG, .MPEG), flux de transport MPEG (.ts, .trp, .tp), MP4 (.mp4, .mov), 3GPP (.3gpp, .3gp), AVI (.avi), MKV (.mkv), ASF (.asf) |
| MPEG4                 | 1080Px2 la 30fps,<br>1080P la 60fps   | 40Mbps              | Pachet de programe MPEG (.MPG, .MPEG), MP4 (.mp4, .mov),<br>3GPP (.3gpp, .3gp), AVI (.avi), MKV (.mkv), ASF (.asf)                                                   |
| XviD                  | 1                                     |                     | MP4 (.mp4, .mov), AVI (.avi), MKV (.mkv), ASF (.asf)                                                                                                    |
| Sorenson H.263        | 1                                     |                     | FLV (.flv), AVI (.avi), SWF(.swf)                                                                                                    |
| H.263                 |                                       |                     | MP4 (.mp4, .mov), 3GPP (.3gpp, .3gp), AVI (.avi), MKV (.mkv)                                                                                                    |
| H.264                 | 3840x2160 la 30fps,<br>1080P la 60fps | 135Mbps             | FLV (.flv), MP4 (.mp4, .mov), 3GPP (.3gpp, .3gp), flux de transport MPEG (.ts, .trp, .tp), ASF (.asf), AVI (.avi), MKV (.mkv)                                        |
| Motion JPEG           | 720P la 30fps                         | 10Mbps              | AVI (.avi), 3GPP (.3gpp, .3gp), MP4 (.mp4, .mov), MKV (.mkv),<br>ASF (.asf)                                                                                          |
| VP8                   | 1080P la 30fps                        | 20Mbps              | MKV (.mkv), WebM (.webm)                                                                                                    |
|                       | 4K2K la 60fps                         | 100Mbps             | MP4 (.mp4, .mov), MKV (.mkv), flux de transport MPEG (.ts, .trp, .tp)                                                                                                |
| nevG/n.205            | 1080P la 60fps                        | 50Mbps              | MP4 (.mp4, .mov), MKV (.mkv), flux de transport MPEG (.ts, .trp, .tp), 3GPP (.3gpp, .3gp)                                                                            |
| VP9                   | 4K2K la 30fps                         | 100Mbps             | MKV (mky) WebM (webm)                                                                                                    |

## Formaturi fişier imagine

| Imagine | Poză               | Rezoluție (lățime x înălțime) |
|---------|--------------------|-------------------------------|
| IREG:   | Linie de referință | 15360x8640                    |
| 51 20.  | Progresiv          | 1024x768                      |
| DNC     | neîncrucișat       | 9600x6400                     |
| PNG     | încrucișat         | 1200x800                      |
| BMP     |                    | 9600x6400                     |

| Formaturi fişier audio |                          |                     |                                                                                                    |  |
|------------------------|--------------------------|---------------------|----------------------------------------------------------------------------------------------------|--|
| Codec audio            | Rată de<br>eșantionare   | Rată de<br>transfer | Senzor                                                                                                    |  |
| MPEG1/2 Layer1         | 16KHz ~ 48KHz            | 32Kbps ~<br>448Kbps | MP3 (.mp3), AVI (.avi), ASF (.asf), Matroska (.mkv, .mka), flux<br>de transport MPEG (.ts, .trp, .tp), pachet de programe MPEG<br>(.DAT, .VOB, .MPG, .MPEG), WAV (.wav)                                                                   |  |
| MPEG1/2 Layer2         | 16KHz ~ 48KHz            | 8Kbps ~<br>384Kbps  | MP3 (.mp3), AVI (.avi), ASF (.asf), Matroska (.mkv, .mka), flux<br>de transport MPEG (.ts, .trp, .tp), pachet de programe MPEG<br>(.DAT, .VOB, .MPG, .MPEG), WAV (.wav)                                                                   |  |
| MPEG1/2 Layer3         | 16KHz ~ 48KHz            | 8Kbps ~<br>320Kbps  | MP3 (.mp3), AVI (.avi), ASF (.asf), Matroska (.mkv, .mka), 3GPP<br>(.3gpp, .3gp), MP4 (.mp4, .mov, m4a), flux de transport MPEG<br>(ts, trp, tp), pachet de programe MPEG (DAT, .VOB, .MPG,<br>.MPEG), FLV (.flv), WAV (.wav), SWF (.swf) |  |
| AC3                    | 32KHz, 44,1KHz,<br>48KHz | 32Kbps ~<br>640Kbps | AC3 (.ac3), AVI (.avi), Matroska (.mkv, .mka), 3GPP (.3gpp,<br>.3gp), MP4 (.mp4, .mov, m4a), flux de transport MPEG (.ts, .trp,<br>.tp), pachet de programe MPEG (.DAT, .VOB, .MPG, .MPEG)                                                |  |
| EAC3                   | 32KHz, 44,1KHz,<br>48KHz | 32Kbps ~ 6<br>Mbps  | EAC3 (.ec3), 3GPP (.3gpp, .3gp), MP4 (.mp4, .mov, m4a), flux<br>de transport MPEG (.ts, .trp, .tp), pachet de programe MPEG<br>(.DAT, .VOB, .MPG, .MPEG)                                                                                  |  |

| Codec audio   | Rată de<br>eșantionare                | Rată de<br>transfer | Senzor                                                                                                    |
|---------------|---------------------------------------|---------------------|----------------------------------------------------------------------------------------------------|
| AAC, HEAAC    | 8KHz ~ 48KHz                          |                     | AAC (.aac), AVI (.avi), Matroska (.mkv, .mka), 3GPP (.3gpp,<br>.3gp), MP4 (.mp4, .mov, m4a), flux de transport MPEG (.ts, .trp,<br>.tp), pachet de programe MPEG (.DAT, .VOB, .MPG, .MPEG),<br>FLV (.ftv), RM (.ra) |
| .WMA          | 8KHz ~ 48KHz                          | 128bps ~<br>320Kbps |                                                                                                    |
| WMA 10 Pro M0 | 48KHz                                 | < 192kbps           | ASF (.wma, .wmv, .asf), AVI (.avi), Matroska (.mkv, .mka)                                                                                                    |
| WMA 10 Pro M1 | 48KHz                                 | < 384kbps           |                                                                                                    |
| WMA 10 Pro M2 | 96KHz                                 | < 768kbps           |                                                                                                    |
| G711 A/mu-law | 8KHz                                  | 64Kbps ~<br>128Kbps | WAV (.wav), AVI (.avi), Matroska (.mkv, .mka), 3GPP (.3gpp,<br>.3gp), MP4 (.mp4, .mov, m4a)                                                                                                    |
| LBR (cook)    | 8KHz, 11,025KHz,<br>22,05KHz, 44,1KHz | 6Kbps ~<br>128Kbps  | RM (.ra)                                                                                                    |
| FLAC          | 8KHz~96KHz                            | < 1,6Mbps           | Matroska (.mkv, .mka)                                                                                                    |

## Formaturi fişier subtitrare

| Subtitrare internă  |                              |                                                             |  |  |
|---------------------|------------------------------|-------------------------------------------------------------|--|--|
| Extensie            | Senzor                       | Cod subtitrare                                              |  |  |
| dat, mpg, mpeg, vob | MPG, MPEG                    | Subtitrare DVD                                              |  |  |
| ts, trp, tp         | TS                           | Subtitrare DVB                                              |  |  |
| mp4                 | MP4                          | Subtitrare DVD<br>UTF-8 text simplu                         |  |  |
| mkv                 | МКV                          | ASS<br>SSA<br>UTF-8 text simplu<br>VobSub<br>Subtitrare DVD |  |  |
| avi                 | AVI (1.0, 2.0),<br>DMF0,1, 2 | XSUB<br>XSUB+                                               |  |  |

| Subtitrare extern | ă                                                              |                          |
|-------------------|----------------------------------------------------------------|--------------------------|
| Extensie          | Analizor Subtitrare                                            | Observație               |
| .srt              | Subrip                                                         | 1                        |
| .ssa/ .ass        | SubStation Alpha                                               |                          |
| .smi              | SAMI                                                           |                          |
| .sub              | SubViewer<br>MicroDVD<br>DVDSusbtitleSystem<br>Subldx (VobSub) | Doar SubViewer 1.0 & 2.0 |
| .txt              | TMPlayer                                                       |                          |

#### Rezoluțiile DVI suportate

Atunci când conectați dispozitive la conectorii televizorului dumneavoastră folosind cabluri adaptoare DVI (cablul adaptor DVI - HDMI nu este furnizat), puteți să folosiți următoarele informații cu privire la rezoluții.

|           | 56Hz | 60Hz | 66Hz | 70Hz | 72Hz | 75Hz |
|-----------|------|------|------|------|------|------|
| 640x480   |      | х    |      |      |      | х    |
| 800x600   | х    | х    |      |      |      | х    |
| 1024x768  |      | х    |      | х    |      | x    |
| 1280x768  |      | х    |      |      |      | х    |
| 1280x960  |      | х    |      |      |      |      |
| 1360x768  |      | х    |      |      |      |      |
| 1366x768  |      | х    |      |      |      |      |
| 1280x1024 |      | х    |      | х    |      | х    |
| 1400x1050 |      | х    |      |      |      |      |
| 1600x900  |      | х    |      |      |      |      |
| 1920x1080 |      | x    |      |      |      |      |

## Conectivitate

Conectivitate prin cablu

#### Conectarea la o retea cablată

- Trebuie să deţineţi un modem/router conectat la o conexiune activă cu bandă largă.
- Conectaţi televizorul la modem/router folosind un cablu ethernet. În spatele televizorului veţi găsi un port LAN.

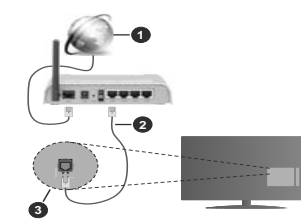

- 1. Conexiune ISP în bandă largă
- 2. Cablu LAN (Ethernet)
- 3. Intrare LAN în partea din spate a televizorului

Pentru a configura setările cablate, consultați secțiunea Rețea din meniul Settings (Setări).

 Este posibil să puteți conecta televizorul la reţeaua LAN în funcție de configurația reţelei. În acest caz, utilizați un cablu ethernet pentru a conecta televizorul direct la priza de reţea.

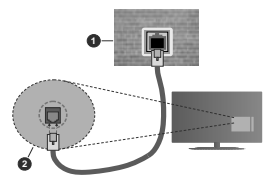

1. Priză de perete retea

2. Intrare LAN în partea din spate a televizorului

Configurarea setărilor dispozitivului cablat

## Tip reţea

Tipul reţelei poate fi selectat ca dispozitiv cu fir, fără fir sau Dezactivat în funcție de conexiunea activă cu televizorul. Selectați opțiunea Dispozitiv cu fir în cazul în care sunteți conectat prin ethernet.

## Test de viteză a internetului

Selectați **Test de viteză a internetului** și apăsați butonul **OK**. Televizorul va verifica lățimea de bandă a conexiunii la internet și afișează rezultatul în momentul finalizării.

#### Setări avansate

Selectați Advanced Settings (Setări avansate și apăsați butonul OK. În ecranul următor veți putea schimba setările pentru IP și DNS ale televizorului. Selectați setarea dorită și apăsați butonul Stânga sau Dreapta pentru a schimba setarea de la Automat la Manual. Acum, puteți introduce valorile IP manual și / sau DNS manual. Selectați elementul aferent din meniul derulant și introduceți valorile noi folosind butoanele numerice ale telecomenzii. Apăsați butonul Save (Salvare) și apăsați butonul OK pentru a salva setările atunci cand ați terminat.

### Conectivitate wireless

#### Conectarea la o retea wireless

Televizorul nu se poate conecta la rețele dacă SSID este ascuns. Pentru ca SSID-ul modemului să fie vizibil, ar trebui să modificați setările SSID prin intermediul software-ului modemului.

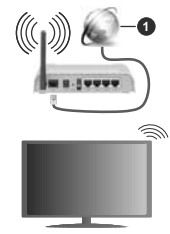

1. Conexiune ISP în bandă largă

Un router Wireless-N (IEEE 802.11a/b/g/n) cu benzi simultane de 2.4 și 5 GHz creat pentru a creşte lățimea de bandă. Acestea sunt optimizate pentru derulare video HD mai rapidă și fără probleme, pentru transfer de fișiere și jocuri wireless.

· Frecvența și canalul diferă în funcție de zonă.

 Viteza de transmisie diferă în funcție de distanță și numărul de obstrucțiuni între produsele de transmisie, configurăți acestor produse, condițilie undelor radio, traficul liniei și produsele pe care le folosiți. De asemenea, transmisia se poate întrerupe sau deconecta în funcție de telefoanele DECT cu unde radio sau alte aparate WLAN1b. Valorile standard ale vitezei de transmisie sunt valorile maxime teoretice pentru standardele wireless. Acestea nu sunt viteze actuale ale transmisie de date.

- Locația unde transmisia este cea mai eficientă diferă în funcție de folosirea mediului.
- Funcţia wireless a televizorului suportă modemuri de tip 802.11 a, b, g şi n. Este recomandat să utilizaţi protocolul de comunicare IEEE 802.11n pentru a evita orice posibile probleme în timpul vizionării videoclipurilor.
- Trebuie să modificaţi SSID-ul modemului dacă există alte modemuri cu acelaşi SSID. În caz contrar, puteţi întămpina probleme de conexiune. Utilizaţi conexiunea cablată dacă experimentaţi probleme cu conexiunea wireless.

#### Configurarea setărilor dispozitivului wireless

Deschideți meniul Network (Setări rețea) și alegeți Network Type (Tipul de rețea) ca și Wireless Device (Dispozitiv fără fir) pentru a iniția procesul de conectare.

Selectați opțiunea Scan Wireless Networks (Scanare reţele wireless) și apăsați OK pentru a începe o căutare pentru reţele wireless disponibile. Toate reţelele găsite vor filistate. Selectați reţeaua dorită din listă și apăsați pe OK pentru conectare.

Notă: Dacă modemul acceptă modul N, sunt de preferat setările modului N.

Dacă rețeaua selectată este protejată cu parolă, introduceți parola corectă utilizănd tastatura virtuală. Puteți utiliza această tastatură cu ajutorul butoanelor direcționale și al butonului **OK** de pe telecomandă.

Așteptați până adresa IP este afișată pe ecran.

Acest lucru înseamnă că conexiunea este acum stabilită. Pentru deconectarea de la o rețea wireless, selectați **Tip rețea** și apăsați butoanele la stânga sau la dreapta pentru a seta ca **Dezactivat**.

Dacă routerul dvs. are WPS, vă puteți conecta direct la fără a introduce parola sau a adduga mai întăi reţeaua. Selectați opțiunea "Press WPS on your wifi router" ("Apăsați WPS de pe routerul wifi") și apăsați OK. Mergeți la router și apăsăți butonul WPS de pe el pentru a efectua conexiunea. Veți vedea o confirmare de conectare pe televizorul dvs. odată ce dispozitivele s-au conectat. Selectați OK pentru a continua. Nu este necesară altă configurare.

Selectaji **Test de viteză a înternetului** și apăsați butonul **OK** pentru a verifica viteza de conexiune la internet. Selectați **Advanced Settings** (Setări avansate) și apăsați butonul **OK** pentru a deschide meniul setări avansate. Folosiți butoanel direcționale și numerice pentru a seta. Apăsați butonul Save (Salvare) și apăsați butonul **OK** pentru a salva setările atunci când ați terminat.

#### Alte informații

Starea conexiunii va fi afişată drept **Connected** (Conectată) sau **Not connected** (Neconectată) și adresa IP curentă, dacă este stabilită o conexiune.

## Conectarea la telefonul mobil prin WLAN

 Dacă dispozitivul dvs. mobil este dotat cu caracteristica WLAN, îl puteți conecta la televizorul dvs. cu ajutorul unui router, pentru a accesa conținutul dispozitivului. Pentru acest lucru, telefonul mobil trebuie să aibă un software de partajare corespunzător.

Conectați televizorul dvs. la router urmând paşii menționați în secțiunile de mai sus.

După aceea, conectați dispozitivul mobil la router și apoi activați software-ul de partajare de pe acesta. Apoi, selectați fișierele pe care ați dori să le partajați pe televizor.

În cazul în care conexiunea este stabilită corect, acum ar trebui să puteți accesa fișierele partajate de pe telefon cu ajutorul funcției AVS (audio video sharing) a televizorului.

Selectați opțiunea AVS din meniul Sources (Surse) și apăsați OK, dispozitivele disponibile pe serverul media vor fi afișate. Selectați dispozitivul mobil și apăsați butonul OK pentru a continua.

 Dacă funcția este disponibilă, puteți descărca aplicația pentru telecomandă virtuală de pe serverul furnizorului de servicii al telefonului mobil.

Notă: Este posibil ca această funcție să nu fie suportată de unele dispozitive mobile.

#### Trezire

Wake-on-LAN (WoL) şi Wake-on-Wireless LAN (WoWLAN) sunt standarde care permit unui dispozitiv să fie porni sau trezit de un mesaj de rețea. Mesajul este trimis la dispozitiv printru-n program executat pe un dispozitiv separat conectal la aceeaşi rețea locală, precum un smartphone.

Televizorul dvs. este compatibil cu Wol și WoWLAN. Această funcție ar putea fi dezacitvată în timpul procesului First Time Installation (Prima Instalare). Pentru a activa această funcție, setați optiunea Wake On (trezire activă) din meniul Network (Reţea/ setări înternet) ca On (actival). Este necesar ca atât dispozitivul, de la care mesajul de reţea va fi trimis a televizor, cât și televizorul sunt conectate la aceeaşi reţea. Funcția, Wake On "este acceptată doar pentru dispozitivule cu Android OS și poate fi folosit doar prin aplicatile YouTube și Netflix.

Pentru a folosi această opțiune, televizorul și telecomanda trebuie să fie conectate cel puțin o dată cât timp televizorul este porrit. Dacă televizorul este oprit, conexiunea trebuie restabilită data viitoare când e porrit. În caz contrar, această funcție nu va fi disponibilă. Acest lucru nu se aplică, atunci când televizorul trece în modul standby.

Dacă doriți ca televizorul dvs. să consume mai puțin curent în modul de standby, puteți dezactiva această funcție setând opțiunea **Wake On** (Trezire la) pe **Off** (dezactivat).

#### Afişaj wireless

Afişajul wireless este standard pentru redare aîn flux a conţinutului video şi audio. Această funcţie asigură posibilitatea de a utiliza televizorul ca dispozitiv de afişare wireless.

## Utilizarea cu dispozitive mobile

Există diferite standard care permit partajarea ecranelor incluzând conținut grafic, video și audio între dispozitivul dumneavoastră mobil și televizor.

Conectați dispozitivul USB wireless mai întâi la televizor, dacă televizorul nu are o funcție WLAN internă.

Apoi apăsați pe butonul Sursă de pe telecomandă și comutați la sursa Afișaj wireless.

Este afişat un ecran care indică faptul că televizorul este pregătit pentru conexiune.

Deschideți aplicația de partajare de pe dispozitivul dvs. mobil. Aceste aplicații sunt denumite diferit pentru fiecare marcă; consultați manualul de instrucțiuni al dispozitivului dumneavoastră mobil pentru informații detaliate.

Scanaţi pentru a identifica dispozitive. După ce selectaţi televizorul şi realizaţi conexiunea, ecranul dispozitivului dumneavoastră va fi afişaţ pe televizorul dumneavoastră.

Notă: Acesstă caracteristică poate fi utilizată numei dedă dispaztikur mbaris upontă acesstă funcțe. Dacă tindaminați probleme cu verificarea conexiunii dacă versiunea sistemului de operare pacera fi folosiți acestă fancistă. Ace putea exista probleme de incompatibilitate cu versiunile sistemului de operare care sunt inanste după fahorarea acestui televizor. Procesele de scanare și conectare pot diferi în funcție de programul utilizat.

#### Conectarea dispozitivelor Bluetooth

Televizorul dvs. acceptă şi tehnologia de conexiune Bluetooth. Este necesară o sincronizare înainte de a utiliza dispozitivele Bluetooth cu televizorul. Pentru a vă sincroniza dispozitivul cu televizorul trebuie să procedați în următorul mod:

· Setați dispozitivul în modul de sincronizare

Activați descoperirea dispozitivului pe televizor

Notă: Consultați manualul de utilizare al dispozitivului Bluetooth pentru a afla cum puteți seta dispozitivul în modul de sincronizare.

Puteți conecta dispozitivele audio sau controleri de la distanță la televizorul dvs. folosind tehnologia fără fir Bluetooth. Deconectați sau opriți orice alt dispozitiv audio conectat pentru ca funcția de conexiune wireless să functioneze corect. Pentru dispozitivele audio, trebuie să folositi optiunea Bluetooth din meniul Setări>Sunet, pentru dispozitive de control de la distantă, optiunea Telecomandă Inteligentă din meniul Setări>Sistem>Mai multe. Selectati optiunea din meniu și apăsați pe butonul OK pentru a deschide meniul asociat. Folosind acest meniu puteti descoperi si conecta dispozitivele care folosesc aceeasi tehnologie wireless Bluetooth si puteti începe să le folositi. Urmăriti instrucțiunile de pe ecran, Începeți descoperirea dispozitivului. Se va afisa o listă cu dispozitivele Bluetooth disponibile. Selectati din listä dispozitivul pe care doriti să-l conectați și apăsați pe butonul OK pentru a vä conecta. Dacă este afisat mesaiul "Dispozitiv deconectat", conexiunea a fost realizată cu succes. În cazul în care conexiunea nu poate fi stabilită, încercați din nou.

#### Transfer de imagini și streaming audio

De asemenea, puteți folosi conexiunea Bluetooth pentru a transfera imagini sau a face streaming audio de la dispozitivul dvs. mobil la televizor.

Concetați dispozitivul mobil și televizorul după cum am descris înainte. Efectuați o câutare de dispozitive în dispozitivul dvs. mobil. Selectați televizorul dumneavoastră din listă. Confirmați solicitarea de conexiune la televizorul dvs. și procedați la fel pe ecranul dispozitivului dvs. mobil. Dacă nu se efectuează conectarea, transferul de imagini sau streamingul audio pe televizor nu este posibilă.

Imaginile trimise de dispozitivul mobil vor fi afişate pe televizor fară solicitare de confirmare, dacă fişierul de imagine este adecvat. De asemenea, puteți salva fişierul de imagine pe un dispozitiv de memorie USB conectat puteți seta un logo pentru secvenţa de pornire, dacă această funcție este acceptată şi fişierul este adecvat. Apăsați butonul **Exit (leşire)** pentru a termina afisarea imaginii.

Semnalul audio va fi rutat prin boxele televizorului, după confirmare. Pentru a începe streamingui audio., deconectați dispozitivul de televizor dacă a fost conectat cu televizorul anterior. După ce este efectuată conectarea, un mesaj de confirmare va fi afişat întrebându-vă dacă doriți să începeți streamingui audio din dispozitivul dvs. mobil. Selectați Yes (Da) și apăsați butonul OK de pe telecomanda televizorului. Dacă o conexiune este realizată, toate semnalele audio vin fi rutate prin boxele televizorului. Un simbol va apărea în partea de sus a ecranului TV atăt timp cât conexiune de streaming audio este activă. Pentru a termina streamingul audio, trebuie să opriți conexiunea Bluetooth a dispozitivul dvs. mobil.

Inchideți toate aplicațiie care rulează și toate meniurile de pe televizor pentru un transfer fără probleme. Doar figierele de imagine cu dimensiuni mai mici de 5 MB și în următoarele formate de fișiere sunt adecvate; *jpg. jpeg., png. bmp.* Dacă un figier timis de un dispozitiv mobil nu corespunde acestor cerințe, nu vor fi afișate pe televizor.

Notă: Dispozitivele wireless pot opera în aceeaşi rază de frecvenţă radio şi pot interfera unul cu altul. Pentru a ameliora performanțele dispozitivului dvs. wireless, puneţi-l la cel puţin 1 metru de alte dispozitive wireless.

## Depanare Conectare

#### Rețeaua Wireless nu Este Disponibilă

- Asigurați-vă că firewall-ul reţelei permite conexiunea wireless a televizorului.
- Încercaţi să căutaţi din nou reţea wireless, utilizând meniul Network (Reţea).

Dacă rețeaua wireless nu funcționează corect, încercați să utilizați rețeaua cablată. Consultați secțiunea **Conectivitate Cablată** pentru mai multe informații privind procesul.

Dacă televizorul nu funcționează în cadrul conexiunii cablate, verificați modemul (routerul). Dacă nu este nicio problemă cu router-ul, verificați conexiunea la internet a modemului.

## Conexiune lentă

Consultați manualul de instrucțiuni a modemului wireless pentru informații privind zona de recepție internă, viteza conexiunii, calitatea semnalului și alte setări. Trebuie să aveți o conexiune cu viteză mare pentru modem.

#### Întreruperea în timpul redării sau răspunsuri lente

În acest caz, puteți încerca următoarele:

Menţineţi o distanţă de cel puţin trei metri faţă de cuptoarele cu microunde, telefoanele mobile, dispozitivele Bluetooth sau orice alte dispozitive cu conexiune WLAN compatibile. Încercaţi să schimbaţi canalul activ al router-ului WLAN.

## Conexiune la internet nedisponibilă / Partajarea medianu funcționează

Dacă adresa MAC (un număr de identificare unic) a computerului sau modemului dumneavoastră a fost înregistrată permanent, este posibil ca televizorul să nu fie conectat la internet. În acest caz, adresa MAC este autentificată de ficarea dată când vă conectați la internet. Aceasta este o metodă de precauţie împotriva acresă MAC, furnizorul de servici în înternet nu poate valida adresa MAC a televizorului dumneavoastră. Din acest motiv, televizorului dumneavoastră. Din acest motiv, televizorul dumneavoastră nu se poate interne şi cereți înformații despre cum să conectați un al dispozitiv, cum ar fi televizorul, la înternet.

De asemenea, este posibil ca conexiunea să nu poată fidisponibilă din cauza unei probleme de firewall. Dacă credeţi că aceasta este cauza problemei, contactaţi furnizorul de servicii de internet. Un firewall poate fi motivul problemei de conectare şi de vizibilitate, atunci când utilizați televizorul în modul partajare media sau când navigați prin intermediul funcției de Partajare Media.

## Domeniu nevalid

Asigurați-vă că v-ați autentificat pe computer cu un nume utilizator/parolă autorizate și, de asemenea, asigurați-vă că domeniul este activ, înainte de a partaja fișierele din programul serverului media de pe computer. Dacă domeniul este nevalid, acest lucru ar putea cauza probleme în timp ce răsfoiţi printre fișiere în modul partaire media.

#### Utilizarea serviciului de retea partajare media

Funcția partajare media utilizează un standard care facilitează procesul de vizualizare a echipamentelor electronice digitale și le face mai ușor de utilizat pe o rețea domestică.

Acest standard vă permite să vizualizați și să redați poze, muzică, videoclipuri salvate pe serverul media conectat la rețeaua domestică.

#### 1. Instalarea Software a serverului

Functja Partajare Audio Video nu poate fi folosità dacà programul serverului nu este instalat pe computerul dvs. sau dacà programul software al serverului media nu este instalat pe dispozitivui însoțitor. Pregătiți computerul dvs. cu un programul de server adecvat.

 Conectarea la o reţea cablată sau wireless Consultaţi capitolele Conectivitate Cablată/ Conectivitate wireless pentru informaţii detaliate despre configurare.

#### 3. Activare Partajare Audio Video

Accesați meniul Settings>System>More (Setări>Sistem>Mai multe) și activați opțiunea AVS.

#### 4. Redare fişiere partajate prin intermediul Navigatorul Media

Selectați opțiunea AVS în meniul Surse folosind butoanele direcționale și apăsați OK. Dispozitivele disponibile pe serverul media din rețea vor fi listate. Selectați unul dintre acestea și apăsați pe OK pentru a continua. Navigatorul Media va fi afșat.

Consultați secțiunea Meniu din Navigatorul Media pentru mai multe informații privind redarea fișierelor.

În cazul în care apar probleme în reţea, vă rugăm deconectați televizorul de la priza de perete şi apoi reconectați-1. Modul tur şi saltul nu sunt compatibile cu funcția Partajare Audio Video.

PC/HDD/Media Player sau orice alte dispozitive care sunt compatibile ar trebui utilizate cu conexiune cablată pentru o calitate mai bună a redării.

Utilizați conexiunea LAN pentru partajare de fișiere mai rapidă între alte dispozitive precum computere.

Notă: Este posibil ca unele computere să nu poată utiliza funcția partajare media din cauza administratorului și setărilor de securitate (cum ar fi computerele de uz comercial). Puteți accesa aplicațiile instalate pe televizorul dvs. din meniul **Apps** (Aplicații). Selectați o aplicație și apăsați OK pentru lansare.

Pentru ca gestiona aplicatiile instalate pe televizorul dvs., adăugati aplicatii noi de pe piată sau pentru a vedea toate aplicatiile disponibile în modul de ecran complet, selectati optiunea Add More (Adaugare mai multe) si apăsati OK. Folosind această optiune din meniu puteti adăuga o aplicatie instalată în meniul Home (acasă), să o lansati sau să o îndepărtati, Aplicatiile eliminate nu vor mai fi accesibile din meniul Apps (Aplicatii). De asemenea, puteti adăuga aplicatii noi de pe piată. Pentru a intra în magazin, selectați logoul cosului de cumpărături din coltul din stânga-sus al ecranului si apăsati OK. Aplicatiile disponibile din magazin vor fi afisate. Folositi butoanele directionale pentru a selecta o aplicatie si apăsati OK. Selectati optiunea Add to Apps (Adäugati la aplicatii) si apăsati OK din nou pentru a adăuga aplicația selectată în meniul Apps (Aplicatii).

Pentru a accesa rapid meniul **Add More** (Adăugare mai multe) puteți apăsa butonul **Internet** de pe telecomandă, dacă acest buton este disponibil.

#### Observații:

Posibile probleme asociate aplicației pot fi din cauza furnizorului serviciului conținut.

Serviciile de internet terță parte pot fi modificate, întrerupte sau restricționate în orice moment.

## Browser de internet

Pentru a folosi browserul de Internet, mai întâi accesați meniul Apps (Aplicații). Apoi lansați aplicația de navigator internet care are un logo de culoare portocalie cu simbolul pământului pe el.

În ecranul iniţial al browserului, imaginile în miniatură ale linkurilor predefinite (dacă exista) la paginile web vorfi afişate ca opţiuni **Speed Dial** (Accesare rapida) împreună cu opţiunile **Edit Speed Dial** (Editare accesare rapidă) și **Add to Speed Dial** (Adaugare la accesare rapidă).

Pentru a naviga cu ajutorul browserului de internet, utilizaţi butoanele direcţionale de pe telecomandă sau loiosind un mouse conectat. Pentru a vedea bara de opţiuni a browserului, deplasaţi cursorul în partea superioară a paţini sau apăsăţi butorul Back/Return (înapoi/Revenire). Sunt disponibile opţiunile Istoric, File şi Marcaje şi bara navigatorului care conţine butoanele înapoi/înainte, butonul de reîmprospătare, bara adresă/căutare, butoanele Apelare rapidă şi Vewd.

Pentru a adăuga pagina web dorită în lista Speed Dial pentru acces rapid, deplasați cursorul în partea superioară a paginii sau apăsați butonul **Back/ Return**. Bara browserului va apărea. Selectați butonul **Speed Dial** (Apelare rapida) - iii şi apăsați butonul OK. Apoi, selectati optjunea Adaugare la Apelare rapidā şi apāsaji toutonul OK. Completați câmpurile Nume şi Adresă, selectați OKşi apăsați butonul OK pentru a adăuga. Dacă, în timp ce và aflați pe site, doriți să adăugați la lista Apelare rapidă, selectați butonul Vewd şi apăsați butonul OK. Apoi, selectați optjunea Adăugare la Apelare rapidă din submeniu şi apăsați butonul OK din nou. Numele şi Adresa vor fi completate automat în funcție de pagina web pe care o accesați. Evidențiați OK şi apăsați butonul OK pentru a adăuga.

De asemenea, puteți utiliza opțiunile de meniu Vewd pentru a gestiona browserul. Selectați butonul Vewd şi apăsați butonul OK pentru a vedea pagina disponibilă specifică și opțiunile generale.

Există diferite metode pentru a căuta sau accesa pagini web folosind browserul web.

Introduceți adresa paginii web (URL) în bara de căutare/adrese și selectați butonul **Submit** (Trimitere) de pe tastatura virtuală și apăsați butonul OK pentru a accesa pagina.

Introduceți cuvântul/cuvintele cheie în bara de căutare/adrese și selectați butonul Submit (Trimitere) de pe tastatura virtuală și apăsați butonul OK pentru a începe o căutare a paginilor web aferente.

Selectați o imagine în miniatură Speed Dial și apăsați butonul OK pentru a accesa pagina web aferentă.

Televizorul dumneavoastră este compatibil cu mouseuri USB. Conectați mouse-ul sau adaptorul mouseului wireless la mufa USB de la nivelul televizorului dumneavoastră pentru o navigare mai uşoară şi mai rapidă.

Anumite pagini web includ conţinut flash. Acestea nu sunt acceptate de browser.

Televizorul nu acceptă niciun proces de descărcare din Internet prin browser.

E posibil să nu fie acceptate toate site-urile de pe internet. Depinde de site; e posibil să survină probleme de conținut. În unele circumstanțe, conținutul video ar putea fi imposibil de redat.

#### Sistem HBBTV

HbbTV (Hybrid Broadcast Broadband TV) este un nou standard din industrie care combina perfect servicile TV oferite prin transmisiune cu servicilie oferite prin bandà largà și permite accesul la Internet doar servicilio pentru consumatori folosind televizoarele și receiverele conectate. Servicilie furnizate prin HbbTV includ transmisiunea prin canalele TV tradiționale, servicile, catch-up'. video-la-cerere, GEP, publicitate interactivă, personalizare, votare, jocuri, reţele sociale și alte aplicăți multimedia.

Aplicațiile HbbTV sunt disponibile pe canale unde sunt semnalate de transmițător (actualmente, canale diferite pe aplicații din transmisiuni HbbTV Astra). Transmiţătorul marchează o aplicație ca "autostart" (pornire automată) și aceasta este pornită de platformă automat. Aplicațiile autostart sunt, în general, lansate cu o pictogramă sub forma unui buton mic roşu care notifică utilizatorul că pe canalul respectiv există o aplicație HbbTV. Apăsați butonul roşu pentru a deschide pagina cu aplicații. După afişarea paginii, utilizatorul poate reveni la starea pictogramei cu butonul roşu apăsând din nou butonul roşu. Utilizatorul poate comuta între modul pictogramei cu butonul roşu şi modul UI complet al aplicație apăsând butonul roşu sets oferită de aplicație și unele aplicații se pot comporta diferit.

Dacă utilizatorul comută pe alt canal în timp ce aplicația HbDTV este activă (fie în modul pictogramei cu butonul roşu, fie în modul UI complet), următoarele scenarii pot apărea.

- · Aplicația poate continua să se execute.
- · Aplicația poate fi închisă.
- Aplicația poate fi închisă şi altă aplicație cu buton roşu cu pornire automată poate fi lansată.

HbbTV permite aplicațiior să fie recuperate atăt prin bandă largă, cât și prin transmisiune. Transmițătorul poate activa ambele moduri sau numai unul. Dacă platforma nu are o conexiune de bandă largă operațională, platforma poate lansa aplicațiile transmise orin emisie.

Aplicațiile cu buton roșu și pornire automată oferă de obicei legături la alte aplicații. Un exemplu este expus mai jos. Ultizatorul poete comuta la alte aplicații folosind legăturile oferite. Aplicațiile trebuie să indice un mod de încheiere automată; de obicei, pentru aceasta se folosește butonul leșire.

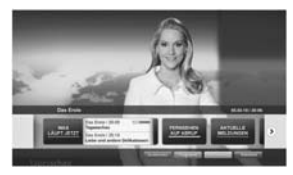

Figura a: Aplicație cu bară de pornire

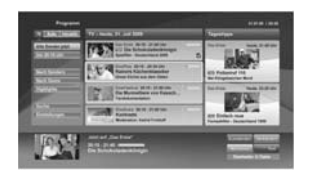

Figura b: Aplicația ghidului electronic de programe, imaginile video transmise afișate în stânga-jos, poate fi oprită apăsând 0.

Aplicațiile HbbTV folosesc taste de pe telecomandă pentru a interacţiona cu utilizatorul. Atunci când este lansată o aplicație HbbTV, controlul unor taste este deţinut de aplicație. De exemplu, selectarea numerică a canalelor e posibil să nu funcţioncez la o aplicație teletext unde numerele indică pagini de teletext.

Pentru HbbTV, este necesară capacitatea de redare în flux AV pentru platformă. Există numeroase aplicații care oferă VOD (video la cerere) și servicii TV "catchup". Ullizatorul poate folosi tastele de redare, pauză, stop, înainte și înapoi de pe telecomandă pentru a interacijona cu conținutul AV

Notă: Puteți activa sau dezactiva această funcție din meniul More (Maimulle) în meniul Sottinga-System (Setăr)-Sistem). În funcție de modelul televizorului dvs. și opțiunea țării selectate din Prima Instalare, această funcție ar putea fi disponibilă în meniulSetăr)-Sistem/Setări Intimitate în loc de meniul Setăr)-Sistem/Setări mute.

#### Smart Center

Smart Center este o aplicație mobilă care funcționează pe platforme iOS și Android. Cu ajutorul tabiteti sau telefonului, puteți transmite cu ușurință emisiunile favorite transmise în direct și programele de pe televizorul durmeavoastră smart TV. De asemenea, puteți să lansați aplicațiile durmeavoastră, să utilizați tabieta ca telecomandă pentru televizor și să partajați fișiere media.

Notă: Posibilitatea de a folosi toate funcțiile acestei aplicații depinde de funcțiile televizorului dumneavoastră.

#### Începutul operării

Pentru a putea utiliza funcționalitățile pentru internet, modemul/routerul dvs. trebuie conectat la internet.

IMPORTANT: Asigurați-vă că televizorul și dispozitivul mobil sunt conectate la aceeași rețea.

Pentru functja de partajare media optjunea Partajare Audio Video trebuie să fie activată (dacă este disponibilă). Apăsați butonul Menu (Meniu) de pe telecomandă, selectați meniul Settings>System>More (Setări>Sistem>Mai multe) şi apăsați pe OK. Selectați AVS şi modificați-i starea în Enabled (Activ). Televizorul dumneavoastră este pregătit pentru a vă conecta dispozitivul mobil. Instalați aplicația Smart Center pe dispozitivul dumneavoastră mobil.

Pomiti aplicația smart center. Dacă toate conexiunile sunt configurate în mod corespunzător, veţi vedea numele televizorului dumneavoastră pe dispozitivul dumneavoastră mobil. Dacă numele televizorului dumneavoastră nu apare în listă, aşteptați un anumit interval de timp şi apăsați pe widget-ul **Refresh** (Reîncărcare). Selectați televizorul dumneavoastră din listă.

#### Ecranul pentru dispozitive mobile

Pe ecranul principal puteți găsi file din care puteți accesa diferite funcții.

Aplicația obține lista efectivă de canale de pe televizor la pornirea acestuia.

CANALELE MELE: Sunt afişate programele primelor patru canale din lista de canale obljnute de pe televizor. Puteți modifica canalele afişate. Apăsați imaginea în miniatură şi țineți apăsat. Va fi afişată o listă de canale şi puteți alege canalul dorit pentru a-1 înlocui.

TV: Puteți urmări conținutul prin intermediul filei TV. În acest mod, puteți naviga prin lista de canale obținută de pe televizor și face clic pe imaginile reduse pentru a vizualiza paginile cu detalii.

ÎNREGISTRĂRI: Puteți vizualiza înregistrările și mementourile dumneavoastră active (dacă există) prin intermediul acestei file. Pentru a şterge oricare element, apăsați pe pictograma de ştergere de pe fiscare rând.

Ghid programe electronic (GPE): Puteți vizualiza programele de transmisiuni din listele selectate de canale prin intermediul acestei file. Puteți, de asemenea, naviga prin diferite canale acţionând canalul selectat de pe grila GPE. Reţineți faptul că actualizarea/retimprospătarea informaţiilor GPE poate dura un anumit interval de timp în funcție de reţeaua dumneavoastră și de calitatea serviciului de internet.

Notă: Pentru informațiile GPE de pe internet este necesară o conexiune de internet.

SETĂRI: Configurați aplicația în funcție de preferințele dumneavoastră. Puteți modifica:

Auto-blocare (Numai în IOS): Ecranul dispozitivului de opreşte automat după un anumit interval de timp. Funcţia implicită este dezactivată, ceea ce înseamnă că ecranul va rămâne în permanență activat.

Auto-activarea funcției FollowMeTV: Funcția FollowMeTV (dacă este disponibilă) va porni automat după activarea acestei setări. Funcția implicită este dezactivată.

Autoconectare la televizor: În cazul activării, dispozitivul dumneavoastră mobil se va conecta automat la ultimul televizor la care s-a conectat și omite ecranul de căutare al televizorului. Schimbare televizor (Numai în IOS): Indică televizorul conectat în prezent. Puteți apăsa pe această setare pentru a trece la ecranul "Căutare Tv" și face comutarea la un televizor diferit.

Editarea listei de canale personalizate: Puteți edita lista de canale personalizate utilizând această setare.

Selectarea sursei listei de canale: Puteți alege sursa listelor de canale ce va fi utilizată în aplicație. Opțiunile sunt "Lista TV" și "Lista personalizată". În plus, puteți activa opțiunea "Reţinere opțiune personală" pentru a seta sursa listei de canale selectată ca alegere constantă. În acest caz, dacă sursa selectată este disponibilă, va fi utilizată în aplicație.

Versiune nr.: Afișează versiunea curentă a aplicației.

#### Pagina cu detalii

Pentru a deschide pagina cu detalii apăsați pe un program. Pe ecranul paginii cu detalii, puteți obține informații detaliate despre programele selectate. Pe această pagină puteți găsi filele "Detalis" (Detalii), "Cast&Crew" (Distribuție și echipă) și "Videos" (Videoclipuri).

DETALII: Această filă oferă un rezumat şi informații despre programul selectat. Există de asemenea legături la paginile de facebook şi twitter ale programului selectat.

DISTRIBUȚIE ȘI ECHIPĂ: Indică toate persoanele care au contribuit la programul actual.

VIDEOCLIPURI: Indică videoclipurile de pe Youtube asociate programului selectat.

Notă: Pentru unele funcții este necesară o conexiune internet.

#### Funcția FollowMe TV(dacă este disponibilă)

Apăsați pe widget-ul FOLLOW ME TV din partea stânga jos a ecranului dispozitivului mobil pentru a schimba modul de afișare a funcției FollowMe.

Apăsați pe pictograma de redare pentru a pomi redarea conținutului de pe televizor pe telefonul dumneavoastră mobil. Disponibilă dacă dispozitivul dumneavoastră se afă în aria de funcționare a router-ului.

#### Mod Oglindă

Acest mod al funcției FollowMeTV este activat implicit și permite redarea conținutului din orice alte surse TV selectate și din Navigatorul Media.

## Observații:

Rețineți faptul că numai canalele digitale (DVB-T/C/S), SD și HD sunt compatibile.

Asistența audio în mai multe limbi străine și funcția de activare/ dezactivare a subtitrărilor nu sunt funcționale.

Performanțele de redare streaming se pot schimba în funcție de calitatea conexiunii dumneavoastră.

#### Pagina de partajare media

Pentru a accesa widget-ul de Partajare Media, apăsați Săgeata sus din partea stânga jos a ecranului.

Dacă este acționat widget-ul de partajare media, este afișat un ecran în care puteți selecta tipurile de fișiere media pe care le puteți partaja cu televizorul dumneavoastră.

Notă: Nu sunt compatibile toate formatele fișierelor de imagini. Această funcție nu va funcționa dacă funcția Audio Video Sharing (Partajare fișiere Audio Video) nu este compatibilă.

# Funcția de utilizare a dispozitivelor mobile ca telecomandă

Puteți utiliza dispozitivul dumneavoastră mobil ca telecomandă pentru televizorul dumneavoastră după ce l-ați conectat la televizor. Pentru a utiliza funcțiile complete ale telecomenzii inteligente, apăsați pe săqeata sus din partea stânça jos a ecranului.

#### Recunoașterea vocală

Puteți apăsa pe widget-ul Microphone(<sup>O</sup>) și gestiona aplicația prin comenzi vocale, ca de exemplu "Portail", "volume Up/Down!" (Volum crescut/scăzul), "Programme Up/Down!" (Următorul program în sus/ jos).

Notă: Această funcție este destinată exclusiv dispozitivelor cu sistem de operare Android.

#### Pagina tastaturii

Pagina tastaturii poate fi deschisă în două moduri, prin acţionarea widget-ului **Tastatură**()) de pe ecranul aplicaţiei sau în mod automat prin recepţionarea unei comenzi de la televizor.

## Cerințe

- 1. Televizor inteligent
- 2. Conexiune la rețea
- Dispozitiv mobil bazat pe platformă Android sau iOS (Android OS 4.0 sau o versiune superioară, IOS 6 sau o versiune superioară)
- Aplicaţia Smart Center (ce poate fi găsită în magazinele de aplicaţii online pe platforme Android şi iOS)
- 5. Modem router
- Dispozitiv de stocare USB în format FAT32 (necesar pentru funcția înregistrare USB, dacă este disponibilă)

#### Observații:

Pentru dispozitivele cu sistem de operare Android, sunt compatibile dimensiunile ecranului: Normal (mdpi), Mare (hdpi) și Foarte mare (xhdpi). Dispozitivele cu ecrane cu dimensiuni de 3° sau mai mici nu sunt compatibile.

În cazul dispozitivelor iOS, sunt compatibile toate dimensiunile de ecran. Interfața utilizatorului corespunzătoare aplicației Smart Center este supusă modificărilor în funcție de versiunea instalată pe dispozitivul dumneavoastră.

#### Funcția Alexa Ready

Alexa este serviciul vocal bazat în cloud de la Amazon disponibil pe numeroase dispozitive de asistență controlate prin voce. Televizorul dvs. este compatibil cu dispozitivele Alexa și gata de utilizare. Cu această funcție, puteți folosi vocea dvs. pentru a controla funcțiile pe televizorul dvs., precum pornirea sau oprirea, schimbarea canalului sau sursa, controlarea volumului și atlete.

## Cerințe

- Următoarele cerințe trebuie îndeplinite:
- · Televizor smart Alexa Ready
- Dispozitiv Amazon Alexa
- Un dispozitiv mobil, precum telefonul sau tableta dvs., cu Smart Center și aplicațiile Amazon Alexa instalate pe el
- Reţea domestică cu capabilităţi WLAN
- Cont Amazon

#### Cum să controlați televizorul cu un dispozitiv Amazon Alexa

- Conectați televizorul dvs. şi dispozitivul dvs. mobil la aceeaşi rețea cu acces la internet ca dispozitivul dvs. Alexa.
- Concetați aplicația Smart Center cu televizorul dw., Apoi apăsați logoul Amazon de pe ecranul principal al aplicației Smart Center. Veți fi redirecționat la pagina de înregistrare. Urmați instrucțiunile de pe ecran pentru a completa înregistrarea televizorului dvs. şi procesul de conectare.
- Vis ev a cere să stabiliți un nume pentru televizorul dvs., numită 'Friendly Name' (FN) (Nume Prietenos) (NP). Un 'Friendly Name' (Nume prietenos) este un nume care vă aminteşte de televizorul dvs., precum L'uring Room TV' (TV living), 'Kitchen TV' (TV bucătărie), 'Dining Room TV' (TV salon), etc. Alegeți un nume ușor de rostit. Veți rosti acest nume pentru a spune Alexa ce TV să controleze.
- Conectați aplicația Alexa la dispozitivul mobil cu dispozitivul Alexa, căutați funcția dvs. după numele mărcii și activați-o în aplicația Alexa. Pentru mai multe informații, puteți consulta manualul de utilizare al dispozitivului Alexa.
- Cereți lui Alexa să descopere dispozitivele dvs... Rostiți "discover my devices" (descoperă dispozitivele mele) sau selectați Discover Devices (Descoperă dispozițive) din secția respectivă a aplicatiei Alexa.

Odată încheiat procesul de descoperire, veți putea controla televizorul dvs. după voce. Asigurați-vă că dispozitivele sunt conectate la aceeași reţea. Dar odată ce procesele de împerechere și conectare sunt încheiate, dispozitivul Alexa și televizorul dvs. nu vor mai fi în aceeași retea.

Dupé ce ali efectuel primi instalare pe televizonul dvs. lansgit aplicația Smart Center și împerecheați-odi nin ou cu televizorul verificați ducă sunteți concetat la contul dvs. Amazon, decă nu reposibi să că econectați și să determinăți din nou n Friendiy Name (Nume prietenos) pentru televizorul dvs. pentru a putea continus controlarea televizorul dvs. cu dispozitivul Alexa.

#### Exemple de comenzi

Aici sunt unele comenzi pe care le puteți da televizorului dvs. cu funcția Alexa:

| Comandă                                               | Funcție                                                                    |
|-------------------------------------------------------|----------------------------------------------------------------------------|
| Alexa, pornește 'NP'                                  | Pornește televizorul                                                       |
| Alexa, oprește 'NP'                                   | Oprește televizorul                                                        |
| Alexa, redă 'NP'                                      | Porneşte redarea media                                                     |
| Alexa, pauză 'NP'                                     | Oprește temporar redarea<br>media                                          |
| Alexa, reia 'NP'                                      | Reia redarea media                                                         |
| Alexa, oprește 'NP'                                   | Oprește redarea media                                                      |
| Alexa, derulează rapid<br>înainte pe 'NP'             | Înaintează în modul de<br>derulare rapidă                                  |
| Alexa, derulează înapoi<br>'NP'                       | Derulează înapoi media                                                     |
| Alexa, setează volumul pe<br>'NP' la 50               | Setează volumul la nivelul<br>specificat                                   |
| Alexa, mărește volumul<br>pe 'NP'                     | Sporește volumul cu 10<br>unități                                          |
| Alexa, redu volumul pe<br>'NP'                        | Reduce volumul cu 10<br>unități                                            |
| Alexa, oprește sonorul<br>pe 'NP'                     | Oprește sonorul                                                            |
| Alexa, pornește sonorul<br>pe 'NP'                    | Pornește sonorul                                                           |
| Alexa, schimbă cu "input_<br>name" pe 'NP'            | Televizorul trece la sursa<br>cu numele specificat (ex.,<br>HDMI 1)        |
| Alexa, schimbă canalul cu<br>"channel_number" pe 'NP' | Televizorul trece la canalul<br>cu numele specificat (ex.,<br>canalul 200) |
| Alexa, schimbă canalul cu<br>"channel_name" pe 'NP'   | Televizorul trece la canalul<br>cu numele specificat                       |
| Alexa, mută un canal în<br>sus pe ' <b>NP</b> '       | Televizorul trece la<br>următorul canal, dacă este<br>disponibil           |
| Alexa, mută un canal în<br>jos pe ' <b>NP</b> '       | Televizorul trece la<br>canalul anterior, dacă este<br>disponibil          |
| Alexa, mută pe următorul<br>canal pe 'NP'             | Televizorul trece la canalul<br>următor din lista de canale                |

FN (NP) este abrevierea pentru 'Friendly Name' (Nume Prietenos).

## Informații funcționare DVB

Acest receptor DVB este singurul adecvat pentru a fi folosit în țara în care a fost conceput sa fie folosit.

Deşi acest receptor DVB este conform ultimelor specificaţii DVB de la momentul producerii, nu putem garanta compatibilitatea cu transmisiunile DVB viltoare din cauza posibilelor schimbări care ar putea fi implementate în semnalul oi tehnologia de emisie.

E posibil ca unele funcții de televiziune digitala sa nu fie disponibile în toate țările.

Ne străduim sa ne ameliorăm în permanență produsele; prin urmare, specificațiile se pot modifica fără aviz prealabil.

Pentru sfaturi despre locurile unde puteți cumpăra accesorii, contactați magazinul de unde ați cumpărat echipamentul. Някои характеристики или функции, споменати в това ръководство за потребителя, могат да се различават или да не са налични в зависимост от закупения от вас модел.

| Съдържание                                                  | Поддържана DVI резолюция                                                 |
|-------------------------------------------------------------|--------------------------------------------------------------------------|
| Информация за безопасност                                   | Свързване                                                                |
| Маркировки върху продукта4                                  | Свързване по кабел                                                       |
| Информация за околната среда5                               | Безжично свързване                                                       |
| Функции                                                     | Събуждане ВКЛ35                                                          |
| Ultra HD (UHD)5                                             | Безжичният дисплей                                                       |
| Dolby Vision                                                | Свързване на Bluetooth устройства 36                                     |
| Включени аксесоари                                          | Отстраняване на неизправности, свързани със                              |
| Работа на OLED телевизора6                                  | свързването                                                              |
| Известия за режима на готовност7                            | Използване на Мрежовата услуга за споделяне<br>на аудио видео файдове 37 |
| Управление на телевизора & работа7                          | Придожения 38                                                            |
| Бутони за управление на телевизора & работа 8               | Интернет браузър 38                                                      |
| Използване на главното меню на телевизора8                  | НВВТУ система 39                                                         |
| Поставяне на батерии в дистанционното<br>управление         | Smart Center                                                             |
| Свързване към електрическата мрежа                          | Характеристика на Alexa Ready 42                                         |
| Антенен вход                                                | Информация за DVB функционалността 43                                    |
| Лицензно споразумение10                                     |                                                                          |
| Информация за изхвърляне 11                                 |                                                                          |
| Дистанционно управление12                                   |                                                                          |
| Връзки                                                      |                                                                          |
| Включване/Изключване                                        |                                                                          |
| Първоначална инсталация15                                   |                                                                          |
| Използване на функцията Таблица на<br>спътниковите канали17 |                                                                          |
| Медийно възпроизвеждане през USB                            |                                                                          |
| вход17                                                      |                                                                          |
| USB запис18                                                 |                                                                          |
| Медийно възпроизвеждане19                                   |                                                                          |
| FollowMe IV19                                               |                                                                          |
| CEC                                                         |                                                                          |
| Позиции на менюто "Настройки" 21                            |                                                                          |
| Общи указания за експлоатация на телевизора27               |                                                                          |
| Използване на списъка с канали                              |                                                                          |
| Конфигуриране на родителските настройки 27                  |                                                                          |
| Електронен справочник на програмите                         |                                                                          |
| Гелетекст услуги                                            |                                                                          |
| Актуализиране на софтуера                                   |                                                                          |
| Отстраняване на неизправности & съвети 29                   |                                                                          |
| Характерни режими за визуализиране на вход на компетър      |                                                                          |
| AV и HDMI сигнална съвместимост                             |                                                                          |
| I юддържан файлов формат в режим USB 31                     |                                                                          |
| Видео файлови формати                                       |                                                                          |
| Файлови формати за изображения                              |                                                                          |
| Аудио файлови формати 31                                    |                                                                          |
| Файлови формати за субтитри 32                              |                                                                          |
| Българо                                                     | ски - 2 -                                                                |

. 33

#### Информация за безопасност

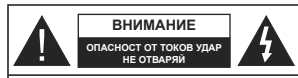

ВНИМАНИЕ ЗА ДА НАМАЛИТЕ ОПАСНОСТТА ОТ ТОКОВ УЛАР НЕ СВАЛЯЙТЕ КАПАКА (ИЛИ ГЪРБА) ВЪТРЕ НЯМА ЧАСТИ, КОИТО ПОТРЕБИТЕЛЯТ ЛА СЕРВИЗИРА. ПРЕДОСТАВЕТЕ РЕМОНТИРАНЕТО НА КВАЛИФИ ИРАНИЯ СЕРВИЗЕН ПЕРСОНАЛ

При лошо време (бури, гръмотевици) и дълги периоди без ползване (заминаване в почивка), изключете телевизора от захранването.

Шепселът на кабела се използва за изключване на телевизора от електрическата мрежа и затова той тоябва да е винаги годен за употреба. Ако телевизорът не е изключен от електрическата мрежа, той все още ще консумира електроенергия във всички ситуации, дори телевизорът да е в режим на готовност или да е изключен.

Забележка: Следвайте инструкциите на екрана, за да задействате съответните функции.

ВАЖНО - Моля прочетете внимателно тези инструкции преди да инсталирате или използвате уреда

ПРЕДУПРЕЖДЕНИЕ: Това е предназначено за употреба от лица (включително деца), които са способни/имат опита да използват такива устройства без надзор, освен ако не са били наблюдавани или инструктирани относно употребата на устройството от лице, отговорно за тяхната безопасност.

- Използвайте този телевизор на височина наймалко от 2000 метра над надморското равнище, на сухи места и райони с умерен или тропически кпимат.
- Телевизорът е предназначен за домакински и подобна обща употреба, но може да се използва и на обществени места.
- За добра вентилация, оставете поне 5 см. свободно пространство около телевизора.
- Вентилацията не бива да се прекъсва чрез поставяне на предмети като вестници, покривки, лека мебел, пердета, килими и прочие върху или блокиране на вентилационните отвори.
- Шепселът на захранващия кабел трябва да е песнолостъпен. Не поставяйте телевизора. мебели или друго върху захранващия кабел. Повреден захранваш кабел/шепсел може да предизвика пожар или да ви удари токов удар. Хвашайте захранвашия кабел за шелсела. не изключвайте телевизора като дърпате захранвашия кабел. Никога не докосвайте захранващия кабел/щепсела с мокри ръце, тъй като това може да предизвика късо съединение или токов удар. Никога не правете възел на

захранвашия кабел и не връзвайте с него други кабели. Ако са повредени, сменете ги незабавно. което трябва да се извърши от квалифициран персонал

- Не излагайте телевизора на капки и пръски от течности и не поставяйте предмети. пълни с течности, като например вази, чаши, и т.н. върху или над телевизора (например на рафтове над телевизора).
- Не излагайте телевизора на пряка слънчева светлина или не поставяйте открити пламъци. като например запалени свещи, върху горната част на или близо до телевизора.
- Не поставяйте източници на топлина, като например електрически печки, радиатори и др. близо до телевизора.
- Не поставяйте телевизора на пода или върху наклонени повърхности.
- За да избегнете опасността от задушаване. дръжте найлоновите торбички на места. труднодостъпни за бебета, деца и домашни животни.
- Внимателно прикрепете стойката към телевизора. Ако стойката се доставя с болтове, затегнете болтовете здраво, за да предлазите телевизора от падане. Не презатягайте болтовете и монтирайте правилно гумените подложки.
- Не изхвърляйте батериите в огън или заедно с опасни и запалими материали

ПРЕДУПРЕЖДЕНИЕ - Батериите не трябва да се излагат на прекомерна топлина, като слънчева светлина, огън и други подобни.

ПРЕДУПРЕЖДЕНИЕ - прекомерното звуково налягане от слушалките може да причини загуба на слуха.

ПРЕДИ ВСИЧКО - НИКОГА не позволявайте на никого, особено на деца, да натискат или удрят екрана, да поставят предмети в дупките, слотовете или отворите на кутията.

| Внимание                    | Риск от сериозно<br>нараняване или смърт    |
|-----------------------------|---------------------------------------------|
| А Опасност от токов<br>удар | Риск от високо<br>напрежение                |
| Поддръжка                   | Важни компоненти,<br>подлежащи на поддръжка |

## Маркировки върху продукта

Следните символи се използват върху продукта като маркер за ограничения и предпазни мерки и указания за безопасност. Всяко обяснение трябва да се вземе предвид само там, където върху продукта има съответната маркировка. Вземете тази информация предвид от съображения за сигурност.

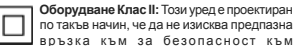

връзка към за безопасност към електрическото заземяване.

Опасни изводи на фазата: Маркираният(те) извод(и) е/са опасен(и) фаза(и) при нормални условия на експлоатация.

Лазерен продукт Клас 1:

Този продукт съдържа

лазерен източник Клас 1.

който е безопасен при

нормални условия на

Внимание, вижте инструкциите за **употреба:** Маркираната(ите) зона(и) съдържа(т) батерии с формата на копче/ клетка, които потребителят може да заменя.

CLASS 1 LASER PRODUCT

употреба.

## ИНСТРУКЦИИ ЗА МОНТИРАНЕ НА CTFHA

- Прочетете инструкциите, преди да монтирате телевизора на стената.
- Комплектът за монтаж на стена не е задължителен. Можете да го закупите от местния дилър, тъй като не е включен в обема на доставка на телевизора.
- Не монтирайте телевизора на тавана или на наклонена стена.
- Използвайте специалните болтове за монтаж на стената, както и другите аксесоари.
- Затегнете здраво болтовете за монтаж на стената, за да предпазите телевизора от падане. Не презатягайте болтовете.

## ПРЕДУПРЕЖДЕНИЕ

Не гълтайте батерията, съществува опасност от химическо изгаряне

Този продукт, или включените в обема на доставката му аксесоари, могат да съдържат батерия тип таблетка/бутон. Ако батерията бъде погълната, това може да предизвика тежки вътрешни изгаряния в рамките на 2 часа и може да доведе до смърт.

Пазете новите и употребяваните батерии далече от леца.

Ако отделението за батерията не се затваря добре, спрете да използвате продукта и го дръжте далече от деца.

Ако мислите, че сте погълнали батериите или сте ги поставили , където и да било в тялото си. потърсете незабавно мелицинска помощ.

Никога не поставяйте телевизора на нестабилна основа. Телевизорът може да падне и да причини сериозни наранявания или смърт. Много наранявания, особено при децата, могат да бъдат избегнати с взимане на прости предпазни мерки. като напр.:

- Използването на шкафове или стойки е препоръчително от производителя на телевизора.
- Използвайте само мебели, които безопасно могат да поддържат телевизора.
- Уверете се, че телевизорът не се надвесва над ръба на повърхността, на която е поставен.
- Не поставяйте телевизора върху мебели (например шкафове) без да сте захванали неполвижно самите мебели и стойката на тепевизора.
- Не поставяйте телевизора върху плат или други материали, поставени между телевизора и мебелите, които служат за негова опора.
- Да се образоват децата за опасностите от катерене по мебелите в опит да достигнат до телевизора или контролните му бутони. Ако сте запазили стария Ви телевизор, то тези напътствия важат и за него.

\_\_\_\_\_

Урел, който е свързан със защитното заземяване на сградната инсталация чрез кабелна връзка или през друг уред, имащ защитно заземяване както и към телевизионна разпределяща система, използваща коаксиален кабел. може в някои случаи да създаде опасност от пожар. Свързването към система за телевизия следователно трябва да се осигури чрез устройство, което осигурява електрическа изолация под определен честотен диапазон (галваничен изолатор)

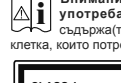

#### Информация за околната среда

Този телевизор е проектиран да опазва околната среда. За да намалите консумацията на енергия, можете да изпълните следните стъпки:

Ако настроите Пестене на енергия в позиция Минимално или Средно, телевизорът ще намали консумираната енергия съответно. Ако желате да настроите OLED Luminance в определена фиксирана стойност и настройте о позиция Cneциална стойност и настройте OLED Luminance (разположена по настройкато Пестене на енергия) ръчно с помощта на бутоните Наляво и Надясно на дистанционното управление. Настройте в позиция Изкл. за да изключите тази настройка.

Забележка: Наличните опции за пестене на енергия може да се различават в зависимост от избрания режим е меню Настройки>Изображение.

Настройките **Пестене на енергия** могат да бъдат открити в меню **Настройки>Изображение**. Моля имайте предвид, че някои настройки на изображението не могат да се променят.

Ако натиснете последователно десики или левия бутон, на екрана ще се появи съобщението "Екранът ще изгасне след 15 секунди." Изберете Продължи и натиснете ОК за да изключите екрана незабавно. Ако не натиснете нито един бурон , екранът ще се изключи след 15 секунди. Натиснете някой от бутоните на дистанционното управление или телевизора, за да включите отново телевизора. Заболежи: Опцилти Изключавне на екрана не е налична, ако режикате настодене позиция Ивоа.

Моля изключете телевизора или извадете щепсела от контакта, когато не го използвате. Това също така ще намали консумацията на енергия.

#### Функции

- Цветен телевизор с дистанционно управление
- Напълно интегрирана цифрова наземна/кабелна/ сателитна телевизия (DVB-T-T2/C/S-S2)
- · Опция за инсталиране на Fransat
- HDMI входове за свързване на други устройства с HDMI конектори
- USB вход
- Система екрани менюта
- Стерео звукова система
- Телетекст
- Връзка за слушалки
- Автоматична система за програмиране
- Ръчна настройка
- Автоматично изключване след около осем часа.
- Таймер за изключване

- Блокировка за деца
- Автоматично изключване на звука при липса на излъчване.
- NTSC възпроизвеждане
- Автоматично ограничаване на силата на звука
- PLL (Търсене на честота)
- РС вход
- Режим Игра (опция)
- Функция Изключване на картината
- Записване на програма
- Изместване на времето на програма
- Pixellence
- Етернет (LAN) за свързване към интернет и използване на услуги
- · 802.11 a/b/g/n вградена WLAN поддръжка
- Споделяне на аудио видео файлове

# HbbTV Ultra HD (UHD)

Телевизорът поддържа Ultra HD (Ultra High Definition - също позната като 4K), която предоставя разделителна способност от 3840 x 2160 (4К:2K). Това се равнява на 4 пъти от разделителната способност на Full HD телевизията като се удвоят броя на точките на Full HD телевизията както по хоризонтала, така и по вертикала. Ultra HD съдържанието се поддържа от HDMI, USB входовете, както и от предаванията по стандарт DVE-T2 и DVE-52.

#### Висок динамичен обхват (HDR) / Hybrid Log-Gamma (HLG)

С помощта на тази функция на телевизора може да се възпроизвежда по-голям динамичен обхват на осветеност, като улавя и след това комбинира някопко разпични експозиции. HDR/HLG обещава по-лобро качество на картината, благоларение на по-ярки и по-реалистични акценти, по-реалистичен цвят и други подобрения. Той осигурява вида, който съзлателите на филма се стремят да постигнат. показвайки скритите области на тъмните сенки и слънчева светлина с пълна яснота. цвят и детайл. HDR/HLG съдържанията се поддържат чрез нативни и пазарни приложения. HDMI, USB входове или чрез DVB-S излъчвания. Настройте съответния вход на HDMI източника като Повишен от бутона Източник в меню Настройки>Система. за да гледате HDR/HLG изображения, ако HDR/ НLG съдържание е получено през HDMI вход. В този случай устройството-източник трябва да е най-малко HDMI 2 0а съвместимо

## **Dolby Vision**

Dolby Vision™ осигурява драматично визуално изживяване, уливителна яркост, несравним контраст и завладяваш цвят, който вдъхва живот. Той постига това зашеметяващо качество на изображението. като комбинира HDR и широкообхватни технологии за изобразяване на цветове. Чрез увеличаване на яркостта на оригиналния сигнал и използването на по-висок линамичен цвят и обхват на контраста. Dolby Vision представя зашеметяващи изображения в реално време с невероятни подробности. които други технологии за последваща обработка в телевизора не могат. Dolby Vision се поддържа чрез естествени и пазарни приложения. HDMI и USB входове. В меню Настройки>Изображение>Режим напице ще бълат два предварително определени режима на картината, ако от Dolby Vision бъде открито съдържание: Dolby Vision Bright и Dolby Vision Dark. И двете позволяват на потребителя да преживее съдържанието в начина. по който създателят първоначално е предназначен при разпични условия на осветление

## Включени аксесоари

- Дистанционно управление
- Батерии: 2 х ААА
- Инструкции за употреба

## Работа на OLED телевизора

OLED панелите имат някои процедури за удължаване на експлоатационния живот и защита от "замръзване" на изображението.

#### Почистване на OLED панела

- Спед всеки 4 часа работа, телевизорът автоматично ще извърши операция Бързо почистване на OLED панела, когато следващият път телевизорът бъде превключен в режим На готоеност. Ако телевизорът е в режи Магазин<sup>7</sup>, тази операция ще се изпълнява при всяко кипочване на телевизора в режим На готовност.
- Това ще отнеме около 6 минути. За да не прекъсвате операцията, препоръчваме да изчакате приключването на операцията.
- Светодиодът ще мига по време на работа.
- Когато операцията приключи, телевизорът ще превключи в режим на готовност.
- Тази операция може да бъде прекъсната чрез прекъсване на електрозахранването към телевизора или включане на телевизора. В този случай опцията Бързо почистване на OLED панепа ще се изпълни при следващо включване на телевизора в режим на готовност.
- Тази операция може да се изпълни ръчно с помощта на опцията Бързо почистване на OLED панела в меню Настройки>Изображение>Други

настройки. В този случай. Тази операция ще отнеме около 10 минути, след което телевизорът ще се изключи автоматично. Не изключвайте захранващия кабел през този период.

#### ON-RF

- Тази операция ще бъде изпълнявана автоматично при всяко включване на телевизора.
- Не правете нищо по време на зареждането. Не прекъсвайте процеса.
- Появата на първото изображение на екрана ще отнеме около 6 секунди.
- Поради тази причина логото за зареждане ще се появи по-късно и ще остане за малък период от време на екрана.

#### Премахване на шума от OLED панела

- Тази операция ще се изпълнява автоматично по всяко време на деня, когато телевизорът бъде превключен в режим на готовност след всеки 1500 часа работа.
- Първо операцията Бързо почистване на OLED панела ще се изпълни, когато телевизорът е в режим на готовност.
- След това телевизорът ще остане в режим на готовност за около 1 час, за да се охлади панела.
- След период от 1 час в режим на готовност телевизорът ще се включи с бял екран и функцията Почистване на шума на OLED панела ще се изпълни, ако панелът е с подходяща температура.
- Това ще отнеме около 1 минута, а по време на работа светодиодът ще мига и на екрана ще се появи хоризонтална линия, движейки се от горната към долната част на екрана.
- След приключване на операцията Почистване на шума на OLED панела телевизорът ще премине в режим на готовност.
- Операцията Почистване на шума на OLED панела може да бъде прекъсната по всяко време чрез прекъсване на електрозахранването към телевизора или включване на телевизора.
- Ако операцията Почистване на шума на OLED панела е прекъсната, на екрана ще се появи събщение, указващо при следващото включване на телевизора, че операцията Почистване на шума на OLED панела е била прекъсната. В този случай опцията Почистване на шума на OLED панела ще се изпълни при следващо включване на телевизора в режим на тотовност.

 Тази операция може да се изпълни ръчно с помощта на опцията Почистване на шума на OLED панела в меню Настройки-Узображение>Други настройки. Тази операция ще отнеме около 1 час, след което телевизорът ще се изключи автоматично. Не изключвайте захранващия кабел през този период. Не се препоръчва тази операция да се изпълнява повече от веднъж годишно, освен ако не е поискана от оторизиран сервизен персонал.

#### Разместване на пиксели

 Изображенията ще бъдат автоматично изместени с един пиксел на всеки три минути, за да се избегне залепването на изображението.

#### Известия за режима на готовност

Ако телевизорът не получи входен сигнал (напр. от антена или HDM източник) за 3 минути, телевизрът ще премине в режим на готовност. Когато по-късно включите телевизора, на екрана ще се появи следното събщение: "Елевизорът автоматично преминава в режим на готовност, тъй като не е имало сигнал за дълъг период от време". Натиснете ОК за да продължите.

Опцията Автоматично изключване на телевизора (в меню Настройки>Система >Допълнителни) може да бъде настроена по подразбиране на стойност между 1 и 8 часа. Ако тази настройка не е настроена на "Изкл." и телевизорът е бил оставен включен и не е бил използван по време на залаленото овреме, той ше премине в режим на готовност след изтичане на зададеното време. Когато по-късно включите телевизора. на екрана ще се появи следното съобщение. "Телевизорът автоматично преминава в режим на готовност. тъй като не е бил експлоатиран за дълъг период от време." Натиснете ОК за да продължите. Преди телевизора да премине в режим на готовност, ще се покаже диалогов прозорец. Ако не натиснете нито един бутон. телевизорът ще премине в режим на готовност след период на изчакване от около 5 минути. Можете да маркирате Да и да натиснете бутона ОК, за да превключите телевизора незабавно в режим на готовност. Ако маркирате Не и натиснете ОК. телевизорът ще остане включен. Освен това можете да изберете да отмените функцията Автоматично изключване на телевизора от този диалогов прозорец. Маркирайте Отмяна и натиснете ОК. телевизорът ше остане включен. а функцията ще се отмени. Можете отново да активирате тази функция променяйки настройката от Автоматично изключване на телевизора от меню Настройки>Система>Допълнителни.

#### Управление на телевизора & работа

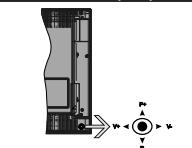

Джойстикът Ви позволява са управлявате функциите Сила на звука/Програма/Източник и Включване на режим на готовност/Включване на телевизора.

Забележка: Позицията на джойстика може да се различава в зависимост от модела.

За промяна на силата на звука: Увеличете силата на звука чрез натискане на джойстика надясно. Намалете силата на звука чрез натискане на джойстика наляво.

За смяна на канала: Превъртете запаметените чрез натискане на джойстика нагоре или надолу.

За да смените източника: Натиснете центъра на джойстика, на екрана ще се появи списъка с източниците. Превъртете през наличните източници чрез натискане на джойстика нагоре или надолу.

За да изключите телевизора: Натиснете центъра на джойстика и задръжте за няколко секунди, докато телевизорът премине в режим на готовност.

За да включите телевизора: Натиснете центъра на джойстика, телевизорът ще се включи.

Забележка: Главното меню не може да се покаже на екрана чрез управляващия бутон.

#### Работа с дистанционното управление

Натиснете бутона **Мепи** от дистанционното управление, за да видите главното меню. Използвайте бутоните за посока и бутона **ОК**, за да навигирате и настроите. Натиснете бутоните **Връщане/назад** или **Меню**. за да изпезете от екоана на менкото

## Избор на вход

След като веднъж сте свързали външни системи към Вашия телевизор, можете да превключите към различни входни източници. Натиснете бутона Източник на Вашето дистанционно управление последователно за да изберете различните източник

## Смяна на каналите и промяна на силата на звука

Можете да промените канала и да настроите силата на звука като използвате бутоните **Programme +/- и Volume +/-** на дистанционното управление.

Бутони за управление на телевизора & работа

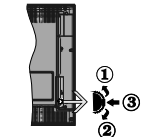

- 1. Посока нагоре
- 2. Посока надолу
- Избор на Сила на звука/Информация/Списък с източници и превключвател Режим готовност/ Вкл.

Превключвателят за управление Ви позволява са управлявате функциите Сила на звука/Програма/ Източник и Включване на режим на готовност/ Включване на телевизора.

За промяна на силата на звука: Увеличете силата на звука чрез натискане на бутона. Намалете силата на звука чрез натискане на бутона.

За смяна на канала: Натиснете средата на бутона, на екрана ще се появи информационната лента. Превъртете запаметените чрез натискане на бутона нагоре или надолу.

За да смените източника: Натиснете средата на бутона два пъти (в рамките на една секунда), списъкът с източниците ще се появи на екрана. Превъртете през наличните източници чрез натискане на бутона нагоре или надолу.

За да изключите телевизора: Натиснете средата на бутона и задръжте за няколко секунди, телевизорът ще премине в режим на готовност.

За да включите телевизора: Натиснете средата на бутона, телевизорът ще се включи. Забележки:

Ако изключите телевизора, този цикъл ще започне отново с настройката за силата на звука.

Главното меню не може да се покаже на екрана чрез управляващия бутон.

## Работа с дистанционното управление

Натиснете бутона Menu от дистанционното управление, за да видите главното меню. Използвайте бутоните за посока и бутона OK, за да навигирате и настроите. Натиснете бутоните Връщане/назад или Меню, за да изпезете от екрана на меното

#### Избор на вход

След като веднъж сте свързали външни системи към Вашия телевизор, можете да превключите към различни входни източници. Натиснете бутона Източник на Вашето дистанционно управление последователно за да изберете различните източници.

## Смяна на каналите и промяна на силата на звука

Можете да промените канала и да настроите силата на звука като използвате бутоните **Programme +/- и Volume +/-** на дистанционното управление.

#### Използване на главното меню на телевизора

Ако бутонът Меню е натиснат, главното меню на телевизораще се появи в долната част на екрана. Можете да навигирате през елементите на менюто, като използвате бутоните за насочване на устройството за дистанционно управление. За да изберете позиция или за да видите опциите на подменното на маркираното меню натиснете бутона ОК. Когато маркираното меню натиснете бутона ОК. когато маркираното опция за меню, някои от елементите на подменното в това меню може да се показате гориата част на лентата с менюта за бърз достъп. За да използвате позицията за бърз достъп, мар кирайте я, натиснете ОК и настройте според предпочитанията Еви с бутоните Наляво/ надасно. След като приключите, натиснете ОК или Назадиотъ имеете.

Натиснете бутона Изход, за да затворите и излезете.

### 1. <u>Начало</u>

Когато главното меню е отворено, лентата на меню Начало, ще се маркира. Съдържанието на меню Начало може да се персонализира чрез добавлне на опции от други менюта. Просто маркирайте опция и натиснете бутона за посока надолу на устройството за дистанционно управление. Ако видите опцията Добавяне към началото, можете да я добавите в меню Начало. По същият начин можете да изтривате или сменяте позицията а всяка позиция в меню Начало. По същият начин нажиете да изтривате или сменяте позицията а всяка позиция в меню Начало. Натиснете бутона Надолу и изберете опцията Изтриване или Други и натиснете ОК. За да преместите елемент от менюто, използвайте бутоните Надесно или Наляво, за да изберете позицията, към която искате елеменътъ да се придвижи, и натиснете ОК.

## 2. <u>TV</u>

## 2.1. РЪКОВОДСТВО

С помощта на тази опция можете да получите достъп до менюто за електронния справочник на програмите. За допълнителна информация вижте раздел Електронен програмен справочник (ЕПС).

2.2. <u>Канали</u>

С помощта на тази опция имате достъп до меню Канали. За допълнителна информация вижте раздел Използване на списъка с канали.

## 2.3. <u>Таймери</u>

Можете да зададете таймери за бъдещи събития, като използвате опциите в това меню. Можете също така да прегледате създадените по-рано таймери в това меню.

За да добавите нов таймер, изберете раздел Добавяне на таймер с помощта на бутона НАляво/надясно и натиснете бутона ОК. Настройте желаните от Вас опциите на подменюто и след това натиснете ОК. Ще се създаде нов таймер.

За да редактирате предишно създаден таймер, маркирайте го, изберете раздел Редактиране на избран таймер и натиснете ОК. Променете опциите на подменюто според предпочитанията Ви и натиснете ОК, за да запаметите Вашите настройки.

За да отмените вече зададен таймер, маркирайте го, изберете раздела Изтриване на избран таймер и натиснете ОК. Ще се появи екран се появия съобщение за потвърждение. Маркирайте ДА и натиснете ОК, за да продължите. Таймерът ще се отмени

Не е възможно да зададете таймери за две или повече събитя, които ще се излъчват по различни канали в един и същи интервал от време. В този случай ще бъдете помолени да изберете един от тези таймери и да отмените другите. Маркирайте таймера, който искате да отмените и натиснете OK, меню Onции ще се пояки. След това маркирайте Задаване/отмяна и натиснете OK, за да отмените този таймер. След това ще трябва да запазите промените. За да направите това, натиснете OK, маркирайте Запаметяване на промените и натиснете оново OK.

#### 2.4. Записи

Можете да управлявате записите, като използвате опциите в това меню. Можете да възпроизвеждате, редактирате, изтривате или сортирате вече записани събития. Маркирайте раздела, като използвате бутона Наляво/надясно и натиснете ОК. за да видите наличните опции.

#### Настройки на записа

Можете да конфигурирате и предпочитанията си за залиси, каползвайки раздел Настройки в меню Записи. Маркирайте раздел Настройки, използвайки бутон Наляво или Надясно и натиснете ОК. След това изберете желаната позиция в подменюто и настройте с помощта на бутона Налясно.

Ранен старт: Използвайки тази настройка можете да настроите началното време на таймера за запис.

Късен край: Използвайки тази настройка можете да настроите крайното време на таймера за запис.

Макс. изместване на времето: Тази настройка Ви позволява да зададете максималната продължителност за запис с изместване на времето. Наличните опции са приблизителни и действителното време за запис може да се промени на практика в зависимиост от излъчването. Стойностите на запазеното и свободното пространство за съхранение ще се променят в зависимост от тази настройка. Уверете се, че имате достатъчно свободно пространство, в противен случай може да не е възможно незабавно записане.

Автоматично отхвърляне: Можете да настроите типа на отхвърляне като Без, Най-стар, Най-дълъг или Най-къс. Ако не е настроено на Без, можете да настроите опцията като Включена или Изключена. Тези опции определят предпочитанията за изтриване на записите, за да се получи повече място за съхранение на текущите записи.

Информация за хард диска: Можете да видите подробна информация за USB запаметяващото устройство, което е сързано към Вашия телевизор. Маркирайте и натиснете ОК, за да видите и натиснете Назад/връщане, за да затероите.

Форматиране на диск: Ако желаете да изтриете всички файлове от свързаното USB запаметяваци устройствот и да конвертирате формата на устройството към FAT32, можете да използвате тази опция. Натиснете бутона ОК, докато опцията Форматиране на диска е маркирана. Це се появи меню на екрана, което изисква въвеждането на ПИН код(\*). След като потвърждение. Изберете На и натиснете ОК, за да стартирате форматирането на USB диска. Изберете Не и натиснете ОК, за да отмените.

(\*) ПИН кодът по подразбиране е настроен на 0000 или 1234. Ако сте настроили ПИН код (изисква се в зависимост от избраната държава) по време на първоначалната инсталация, използвайте въедения от вас ПИН код.

#### 3. <u>Настройки</u>

Можете да управлявате настройките на Вашия телевизор, като използвате опциите в това меню. За допълнителна информация вижте раздел Съдържание на менюто за настройки.

## 4. Приложения

Когато Вашият телевизор е свързан с интернет, свързаното с него съдържание също ще бъде налично, випочително съдържанието, свързано с **Приложенията**. Използвайки меню Приложения Вме имате достъг до и можете да упражнявате Вашите приложения. Можете да добавите нови приложения от магазина или да ги изтриете. За допълнителна информация вижте раздел Приложения.

## 5. Източници

Можете да управлявате предпочитанията на входните източници, като използвате опциите в това меньо. За да смените текущия източник, маркирайте някоя от опциите и натиснете **ОК**.

## 5.1. <u>Настройки на източника</u>

Редактирайте имената, активирайте или деактивирайте избраните опции за източника. Съществуват и опции Редовен, Усилен или Деактивиран за НОМ източниците. Опциите Редовен и Усилен влияят на настройката на цвета на избрания НОМ източник. За да можете да гледате 4K или НОК изображения от НОМ източник, съответната настройка на източника трябва да е зададена като "Разрешена", ако свързаното устройство е съеместимо с версията НОМ 12.0 или последващи версии. Настройте нато "Редовен", ако свързаното устройство е ен ОМ 1.4 съвместимо. Настройте или деактивирайте съответния НОМ източник, настройвайки го като Деактивира.

#### Поставяне на батерии в дистанционното управление

Свалете задния капак, за да имате достъп до отделението за батериите. Поставете дае батерии с размер ААА. Уверете се, че знаците (+) и (-) съвпадат (спазете правилния поляритет). Не използвайте едновременно стари и нови батерии. Заменяйте само със същия или еквивалентен тип. Поставете обратно капака.

На екрана ще се появи съобщение, когато батериите са изтощени и трябва да бъдат сменени. Имайте предвид, че когато батериите са изтощени, работата на дистанционното управление може да се наруши.

Батериите не трябва да се излагат на прекомерна топлина, като слънчева светлина, огън и други подобни.

#### Свързване към електрическата мрежа

ВАЖНО Телевизорът е проектиран да работи при напрежение 220-240V AC с честота, 50 Hz. След като извадите телевизора с отопаковката, оставете го да достигне стайна температура, преди да го включите към електрическата мерка. Включете щепсела на захранващия кабел в контакта.

#### Антенен вход

Свържете куплунта на аналоговата антена или куплунга на кабелната телевизия към АНТЕННИЯ ВХОД (АNT) или сателитния куплунг към САТЕЛИТНИЯ ВХОД (ANT SAT) на пърба на телевизора.

#### Гръб на телевизора

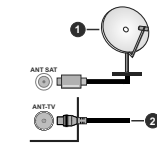

1. Сателит

2. Антена или кабел

Ако желаете да свържете устройство към телевизора, уверете се, че и то и телевизора са изключени преди да осъществите каквато и да било връзка. След приклочване на свързването, можете да включите устройствата и да ги използвате.

#### Антенен вход

Свържете куллунга на аналоговата антена или куллунга на кабелната телевизия към АНТЕННИЯ ВХОД (ANT) или сателитния куллунг към САТЕЛИТНИЯ ВХОД (ANT SAT) на гърба на телевизов.

#### Долна част на гърба на телевизора

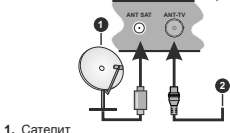

Антена или кабел

Ако желаете да свържете устройство към телевизора, уверете се, че и то и телевизора са изключени преди да осъществите каквато и да било връзка. След приключване на свързването, можете да включите устройствата и да пи използвате.

#### Лицензно споразумение

Термините HDMI и HDMI High-Definition Multimedia Interface, логото на HDMI и High-Definition Multimedia Interface са търговски марки или регистрирани търговски марки на HDMI Licensing Administrator, Inc. в Съединените щати и в други страни.

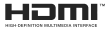

Dolby, Dolby Vision и символът с двойна D са търговски марки на Dolby Laboratories. Произведен по лицена на Dolby Laboratories. Поверителни непубликувани произведения. Соругіght © 2013-2015 Dolby Laboratories. Всички права запазени.

YouTube и логото на the YouTube са запазена марка на Google Inc.

За DTS патентите вижте http://patents.dts.com. Произведен под лиценза на DTS Licensing Limited. DTS, символът, & DTS и символът заедно са регистрирани търговски марки, а DTS TruSurround е търговска марка на DTS, Inc.<sup>®</sup>, DTS, Inc. Всички права запазени.

TruSurround

За DTS патентите вижте http://patents.dts.com. Произведен под лиценза на DTS Licensing Limited. DTS, DTS-HD, символът, & DTS или DTS-HD, заедно със символът, са запазена търговска марка на DTS, Inc.@ DTS, Inc. Всички права запазени.

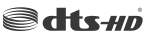

Думата, марката и погото Bluetooth® са регистрирани търговски марки, притежваани от Bluetooth SIG, Inc. и всяка тяхна употреба подлежи на лицензиране от Vestel Elektronik Sanayi ve Ticart A.S. Други търговски марки и търговски наименования са тези на съответните им собственици.

Този продукт съдържа технология, обект на определени права на интелектуалната собственост на Microsoft. Използването или разпространението на тази технология извън този продукт е забранена без съответния/те) лициенз(и) от Microsoft.

Собствениците на съдържание използват Microsoft PlavReady™ технологията за достъп до съдържание. за да защитят интелектуалната си собственост. включително съдържание за авторското право. Това устройство използва PlayReady технология за достъп до PlayReady-защитено съдържание и/или WMDRM-защитено съдържание. Ако устройството не успее да приложи правилно ограниченията върху използването на съдържание, собствениците на съдържанието могат да изискат от Microsoft да премахне възможността на устройството да използва PlayReady-защитено съдържание. Отмяната не трябва да засяга незащитено съдържание или съдържание, защитено от други технологии за достъп до съдържание. Собствениците на съдържание могат да изискват от вас да актуализирате PlayReady за достъп до тяхното съдържание. Ако откажете да направите актуализацията, няма да получите достъл до съдържание, което изисква актуализацията.

Логото "CI Plus" е търговска марка на CI Plus LLP.

Този продукт е защитен от определени права на интелектуална собственост на Microsoft Corporation. Използването или разпространението на такива технологии извън този продукт е забранено без лиценз от Microsoft или оторизиран от Microsoft дъщерно дружество.

## Информация за изхвърляне

#### [Европейски съюз]

Тези символи указват, че електрическото и електронното оборудване, както и батерията, не трабва да се изхвърлят с битовите отпадъци след приключване на експлоатационния ми живот. Продуктите трябва да се изхвърлят в специализираните събирателни пунктове за рециклиране на електрическо и електронно оборудване, и батерии съгласно местното законодателство и Директиви 2012/19/ЕС и 2013/s6/ЕС.

Като изхвърляте правилно тези продукти, Вие ще помогнете за запазване на природата и ще предотвратите възможни отрицателни влияния върху околната среда и човешкото здраве, които биха възникнали при неправилно изхвърляне на тези продукти.

За повече подробна информация относно пунктовете за събиране и рециклиране на тези продукти, моля свържете се с местния офис във Вашия град, службите за изхвърляне на боклук, или магазина, откъдето той е закупен.

Могат да Ви бъдат наложени глоби за неправилно изхвърляне в зависимост от местното законодателство.

#### [Бизнес потребители]

Ако искате да изхвърлите този продукт, моля, свържете се с вашия доставчик и проверете общите условия на договора за покупко-продажба.

#### [Други държави извън Европейския съюз]

Тези символи са валидни само за Европейския съюз.

Свържете се с местните власти, за да научите повече за начините на изхвърляне и рециклиране.

Продуктът и опаковката трябва да се занесат в местния център за събиране на отпадъци за рециклиране.

Някои пунктове приемат продуктите безплатно.

Забележка: Знакът Рb под симеола за батериите показва, че тази батерия съдържа олово.

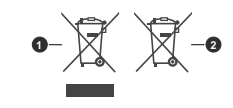

1. Продукти

2. Батерия

Дистанционно управление

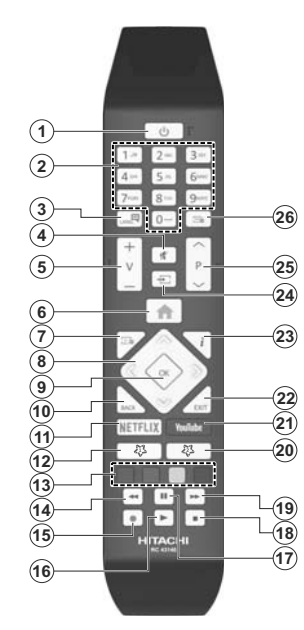

#### (\*) МОЯТ БУТОН 1 & МОЯТ БУТОН 2

Тези бутони могат да имат функции по подразбиране в зависимост от модела. Въпреки това можете да зададете специална функция на тези бутони, като натиснете върху тях в продължение на пет секунди, когато сте на келания изготчик, канал или ликн. На екрана ще се появи съобщение за потвърждение. Сега избранят МОЯТ БУТОН се асоциира с избранята функция.

Имайте предвид, че по време на **първоначалната** инсталация МОЯТ БУТОН 1&2 ще се върне към функциите си по подразбиране.

#### 1. Готовност: Включва/изключва телевизора

- Бутони с цифри: Превключват канала, въвеждат число или буква в текст кутия на екрана.
- Език: Превключва между звукови режими (аналогова телевизия), показва и сменя езика на аудиото/субтитрите и включва или изключва субтитрите (цифрова телевизия, ако е налична)
- Заглушаване: Напълно изключва звука на телевизора
- 5. Сила на звука +/-
- 6. Меню: Показва меню на телевизора
- Справочник: Показва електронния справочник за програмите
- Бутони за посоки: Помага да навигирате из менютата, съдържанието и т.н. и показва подстраниците в Телетекст режим, когато натискате Дясно или Ляво
- ОК: Потвърждава избора на потребителя, задържа страницата (в режим Телетекст), показва меню Канали (DTV режим)
- Назад/Връщане: Връща към предишния екран, предишното меню, отваря индексната страница (в режим Телетекст)
- 11. Netflix: Стартира Netflix приложението
- 12. МОЯТ БУТОН 1 (\*)
- Цветни бутони: Следвайте инструкциите на екрана относно функциите на цветните бутони
- Назад: Превърта назад кадрите на медията, напр. на филм
- 15. Запис: /Записване на програми
- Пусни: Стартира възпроизвеждането на избраната медия
- Пауза: Спира временно възпроизвежданата медия, стартира записване с изместване на времето
- 18. Стоп: Спира възпроизвеждането на медията
- Бързо напред: Превърта напред кадрите на медията, напр. на филм
- 20. МОЯТ БУТОН 2 (\*)
- 21. Youtube: Стартирайте YouTube приложението
- Изход: Затваря и излиза от показаните менюта или връща към предишния екран
- Информация: Показва информация относно съдържанието на екрана, показва скрита информация (открива - в режим Телетекст)
- Източник: Показва наличните излъчвания и източници на съдържание
- 25. Програма +/-
- 26. Текст: Показва телетекста (където е наличен), натиснете отново за да вложите телетекста в изображението на възпроизвежданата в момента програма (миксиране)

#### Връзки

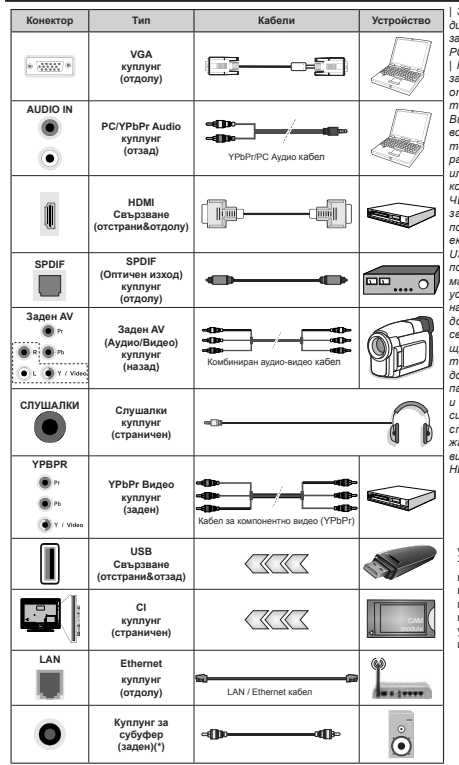

3a da nodademe PC/YPbPr avдио. Вие трябва да използвате задните Аудио входове с YPbPr/ РС аудио кабел за аудио връзка. Когато използвате комплект за монтаж на стена (наличен от алтернативни производители, ако не е доставен). Ние Ви препоръчваме да включите всички Ваши кабел към гърба на телевизора преди да го монтирате на стената. Свързвайте или разкачайте CI модула само когато телевизорът е ИЗКЛЮ-ЧЕН. За повече подробности за настройките можете да погледнете ръководството за експлоатация на модула. | Всеки USB вход на Вашия телевизор поддържа устройства с консумация до 500mA. Свързване на устройства към конекторите на вашия телевизор над 500тА до повреда на уреда. Когато свързвате оборудване с помощта на HDMI кабел към Вашия телевизор, за да се гарантира достатъчен имунитет срешу паразитна честотна радиация и безпроблемно предаване на сигнали с висока разделителна способност. като 4К съдържание, трябва да се използва високочестотен (от висок клас) НDМІ кабел с ферити.

Ако желаете да свържете устройство към телевизора, уверете се, че и то и гелевизора са изключени предида осъществите кажато и да било връзка. След приключване на свързването, можете да включите устройствата и да ги изполвате.

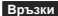

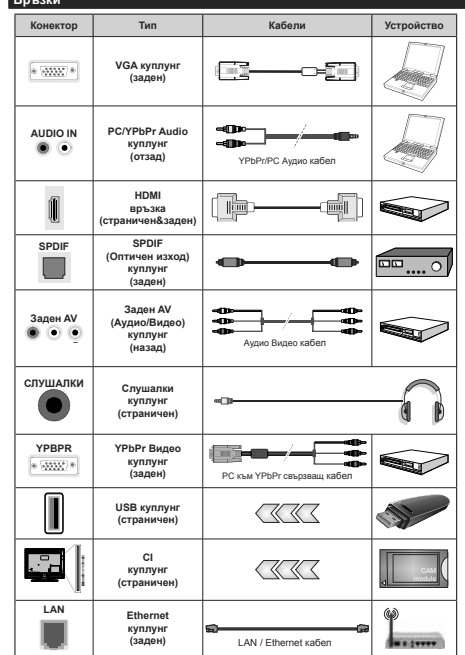

Вижте илюстрациите отляво | Можете да използвате YPbPr към VGA кабел за да подадете YPbPr сигнал през VGA входа | Не можете да използвате VGA и YPbPr едновременно. | За да подадете PC/YPbPr avдио. Вие трябва да използвате задните Аудио входове с YPbPr/PC аудио кабел за аудио връзка. | Когато използвате комплект за монтаж на стена (наличен от алтернативни производители, ако не е доставен), Ние Ви препоръчваме да включите всички Ваши кабел към гърба на телевизора преди да го монтирате на стената. Свързвайте или разкачайте СІ модула само когато телевизорът е ИЗКЛЮЧЕН. За повече подробности за настройките можете да погледнете ръководството за експлоатация на модула. | Всеки USB вход на Вашия телевизор поддържа устройства с консумация до 500mA. Свързване на устройства към конекторите на вашия телевизор над 500mA до повреда на уреда. Когато свързвате оборудване с помошта на HDMI кабел към Вашия телевизор, за да се гарантира достатъчен имунитет срешу паразитна честотна радиация и безпроблемно предаване на сигнали с висока разделителна способност. като 4К съдържание. трябва да се използва високочестотен (от висок клас) HDMI кабел с ферити.

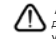

Ако желаете да свържете устройство към телевизора, уверете се, че и то и телевизора са изключени преди да осъществите каквато и да било връзка. След приключване на свързването, можете да включите устройствата и да ги използвате.

(\*) За свързване на външен субуфер

#### Включване/Изключване

#### За включване на телевизора

Включете захранващия кабел към източника на мощност, като напр. контакт на стена (220-240V AC, 50 Hz).

За да включите телевизора в режим "Готовност" или:

- Натиснете бутона Standby, Programme +/- или цифров бутон от дистанционното управление.
- Натиснете центъра на джойстика на телевизора или го натиснете нагоре / надолу.

#### За да изключите телевизора

Натиснете бутона Готовност от дистанционното управление или натиснете центъра на джойстика на телевизора и го задръжте за няколко секунди, така че телевизорът да премине в режим "Готовност".

## За да изключите напълно телевизора, извадете захранващия кабел от мрежовия контакт.

Забележка: Когато телевизорът е еключен е режим на готовност, индикаторът за режим на готовност може да мига, което показае, че функциите за търсен на режим на готовност, ефирно изтелялне или таймер са активни. Светодиодът ще мига по време на еключевнетойизключевнето на режима, Готовност:

#### Включване/Изключване

## За включване на телевизора

Включете захранващия кабел към източника на мощност, като напр. контакт на стена (220-240V AC, 50 Hz).

За да включите телевизора в режим "Готовност" или:

- Натиснете бутона Standby, Programme +/- или цифров бутон от дистанционното управление.
- Натиснете средата на страничния функционален превключвател на телевизора.

#### За да изключите телевизора

Натиснете бутона Standby от дистанционното управление или натиснете средата на функционалния превключвател на телевизора и го задръжте за няколко секунди, телевизорът ще премине в режим "Готовност".

## За да изключите напълно телевизора, извадете захранващия кабел от мрежовия контакт.

Забележка: Когато телевизорът е еключен в режим на готовност, индикаторът за режим на готовност може да мига, което показач, е ефункциите за търсен на режим на готовност, ефирно изтеля не или таймер са активни. Севтодиодът ще мига по време на включавнето изключавнето на режима, Готовност:

#### Първоначална инсталация

Забележка: Ако ще извършеате инсталация на FRANSAT, пъхнете FRANSAT картата (опционална) слота за Условен достъп на Вашия телевизор преди да го включите.

Когато включите телевизора за първи път, ще се появи менюто "Избор на език". Моля изберете желания език и натиснете ОК. В спедваците стъпки от ръководството за инсталиране задайте предпочитанията си с помощта на бутоните за посока и бутона ОК.

На втория екран задайте предпочитанията си за държава. В зависимост от избора на Държава може да се наложи да въедете и потвърдите ПИНкод. Избраният ПИН код не може да бъде 0000. Трябва да го въедете, ако това се наложи на един по-късен ета за която и да е одбота на мениото.

Забележка: М7(\*) типа на оператора ще бъде определен според изборите в "Език и държава", които сте направили по време на първоначалната инсталация.

(\*) М7 е доставчик на цифрови сателитни услуги.

Можете да активирате опция Режим "Магзин" в следавщата стъпка. Тази опция це конфилурира настройките за заобикалящатя среда в магаина и, в зависимост от използвания модел, поддържаните функции могат да се появят в горната част на телевизора като информационна лента. Тази опция е предназначена само за използване в режим Магазин. За домашна употреба е препоръчително да се използва режим "У дома". Тази опция е на разположение в меню Настройки>Система>Допълнителни и по-късно може да бъде изключена/ключена. Направете Вашия избор и натиснете СИ, за да продължите.

В зависимост от модела на Вашия телевизор и избора на държава, тук може да се появи меню "Пични настройки". С помошта на това меню можете да настройвате личните си предпочитания. Маркирайте функция и използвайте бутонитестрелки наляво или надясно, за да я активирате или деактивирате. Прочетете съответните обяснения. показани на екрана за всяка подчертана функция. прели да направите каквито и да било промени. Можете да използвате бутони Programme +/-, за да се придвижвате нагоре или надолу, за да прочетете целия текст. Можете да промените предпочитанията си по всяко време по-късно от НАстройки>СИстема>Настройки за поверитлност. Ако опцията "Интернет връзка" е леактивирана, екранът "Настройки на мрежата/ интернета" ще бъде прескочен и няма да се появи. Ако имате въпроси, оплаквания или коментари относно тази декларация за поверителност или нейното изпълнение, моля, свържете се с нас на имейл smarttysecurity@vosshub.com.

Маркирайте Напред и натиснете бутона OK на дистанционного управление, за да продължите и ще се поязи меню Настройки на мрежата/ интернет. Моля вижте раздела Свързване за да конфигурирате жична или безжична връзка. Ако искате телевизорът Ви да консумира помалко енергия в режим на готовност, можете да деактивирате опцията, Събукдане", настройвайки я на "Изкл." След приключване с настройките маркирайте Напред и натиснете бутона OK, за да продължите.

На следващия екран можете да зададете видовете излъчване, които да се търсят, да зададете шифрованото търсене на канали и часовата зона (в зависимост от избора на държава). Допълнително можете да настроите предпочитан тип на излъчванията. Ще бъде даден приоритет на избрания тип излъчвания по време на процеса на търсене и каналите ще бъдат изброени найотгоре на списъка с канали. След като приключите маркирайте Напред и натиснете ОК, за да продътжите.

#### Относно избора на типа предаване

За да включите опцията за търсене за типа излъчаене, маркирайте и натиснете ОК. Ще бъде отметнато квадратчето за отметка до избраната опция. За да изключите опцията за търсене, изинстете отметката, като натиснете ОК, спед като преместите фокуса върху желаната опция за тип излъчване.

Цифрово ефирно: Ако опцията за търсене на D. Ефирни излъчвания е включена, телевизорът ще търси за цифрови ефирни излъчвания след като бъдат завършени друпите първоначални настройки.

Цифрово кабелно: Ако опцията за търсене на D. Кабелни изпъчвания е кикочена, телевизорът ще търси за цифрови кабелни излъчвания след като бъдат завършени другите първоначални настройки. Преди да започнете да търсите кабелна ирежа да търсите кабелна ирежа. Ако изберете Да и натиснете ОК можете да изберете Мрежа или да зададете стойности като Честота, Идентификатор на мрежата и Стъпка за търсене на спедващия екран. Ако изберете На и натиснете ОК ще можете да виждате Началната честота, Крайната честота и Стъпка на търсене на спедващия екран. След като приключите маркирайте Напред и натиснете бутона ОК, за да продътикте.

Забележка: Продължителността на търсене ще се промени в зависимост от избраната стъпка на търсене.

Сателит: Ако опцията за търсене на сателитни излъчвания е включена, телевизорът ще търси за цифрови сателитни излъчвания, след като бъдат завършени другите първоначални настройки. Преди да се извърши сателитното търсене, някои настройки трябва да бъдат направени. Ще се покаже меню, от което можете да изберете инсталирането на **М7** или Fransat оператора или стандартна инсталация.

За да стартирате инстапацията на М7 оператора, задайте Тип на инстапацията на М7 оператор и Сателитен оператор като свързан М7 оператор. След това маркирайте опцията Предпочитано сканиране и настройте като Автоматично сканиране и настройте като Автоматично сканиране на канали и натиснете бутона ОК, за да стартирате автоматичното сканиране. Тези опции могат да бъдат избрани предварително в зависимост от избора на Език и Държава, които сте направили в предишните стълки по време на първоначалната инстапация. Може а бъдете подканени да изберете HD/SD или специфични за дадената държава списък с канали в зависимост от вашия М7 операторски тип. Изберете едно и натиснете ОК, за да продължите.

Изчакайте търсенето да приключи. Сега списъкът вече е инсталиран.

Докато изпълнявате инсталацията на М7 оператор, ако искате да използвате параметрите за инсталирането на сателит, които се различават от настройките по подразбиране, изберете опцията Предпочитано сканиране като Ръчно търсене на канали и натиснете бутона ОК, за да продължите. След това ще се покаже мениот Тип антена. След като изберете типа на антената и желания сателит в следващите стълки, натиснете ОК, за да промените параметрите на сателитната инсталация в подменото.

За да стартирате инсталацията на Fransat, настройте Типа инсталация като Оператор и след това настройте Спътников оператор като съответния Fransat иоператор. След това натиснете бутона ОК, за да започне Гелляаt инсталацията. Можете да изберете автоматична или ръчна инсталация.

Натиснете бутона **OK**, за да продължите. Fransat инсталацията ще бъде извършена и програмите ще бъдат запаметени (ако са налични).

Ако настроите Тип на инсталация да бъде Стандартна, можете да продължите с обикновената инсталация на спътниците и да гледате спътникови канали.

Можете да стартирате Fransat инсталацията по всяко време от менюто Настройки>Инсталация>Автоматично сканиране на каналите> Спътник.

За да търсите сателитни канали, различни от М7 или Fransat каналите, трябва да стартирате стандартна инсталация. Изберете **Тип инсталиране** като **Стандартен** и натиснете бутона **ОК**, за да продължите. След това ще се покаже менюто **Тип** антена. Има три опции за избор на антена Можете да изберете Тип антена като Директна, Единичен сателитен кабел или DISEQC превключавтел с помоцта на бутоните Наляво или Надясно. След избиране на типа антена натиснете ОК, за да видите опциите, скоито можете да продължите. На разположение са опциите Продължение, Списктараспондери и Конфитуриране на LNB. Кожсе га раповените настройките на транспондера и LNB, като изполявате съответните опции на менкото.

- Директен: Ако имате един приемник и директна спътникова чиния, изберете антенен вид.
   Натиснете ОК за да продължите. Изберете наличните сателити на следващия екран и натиснете ОК за да сканирате за услуги.
- Единичен сателитен кабел: Ако имате няколко приемника и система с единичен сателитен кабел, изберете този тип антена. Натиснете ОК за да продължите. Конфигурирайте настройките като следвате инструкциите на следващия екран. Натиснете ОК за да сканирате за услуги.
- DISEqC преключвател: Ако притежавате наколко сателитни чинии и DISEqC превключвател, изберете този тип антена.
   Натиснете OK за да продължите. Можете да настроите читири DISEq Conции (ако са налични) на сперавщия екран. Натиснете бутона OK за да сканирате първия сателит в списъка.

Аналогови: Ако опцията за търсене на Аналогови излъчвания е включена, телевизорът ще търси за аналогови излъчвания след като бъдат завършени другите първоначални настройки.

Появява се диалогов прозорец, който изисква активиране на родителския контрол. Ако изберете Да, ще се покажат опциите за родителско ограничение. Конфитурирайте както желате и натиснете бугона ОК, когото приключите. Изберете Не и натиснете ОК за да продължите, ако не желатет да активирате родителските ограничения

След като завършат първоначалните настройки, телевизорът ще започне да търси наличните излъчвания от избраните типове излъчвания.

Докато търсенето продължава, текущите резултати от сканирането ще се показват в долната част на екрана. След запаметяването на всички налични станции ще се появи меню **Канали**. Можете да редактирате списъка с канали според вашите предпочитания спомощта на опцията **Редактиране** или натиснете бутона **Меню**, за да излезете и гледате телевизия.

По време на търсенето ще се появи съобщение, което ще ви попита дали искате да сортирате каналите съгласно LCN(\*). Изберете Да и натиснете ОК, за да потвърдите.

(\*) LCN е система за локални номера на каналите, която организира наличните излъчвания в съответствие с определени проблеми.

разпознаваема последователност на каналите (при наличие).

#### Забележки:

Задатърсите МТ канали след първонаналната инсталация, трябва отново да извършите първоначалната инсталация. Или натиснете бутона Манено и алезте в меню Настройки>Инсталация>Автоматично сканиране на канали>Сателит. След тово избра на сателит.

Не изключвайте телевизора по време на първата инсталация. Забележете, че някои опции може да не са налични, в зависимост от избора на държава.

#### Използване на функцията Таблица на спътниковите канали

Можете да използвате тези опции с помощта на меню Настройки>Инсталация>Настройки на сателита>Таблица със сателитните канали. Има две въяможности по отношение на тази функция.

Можете да изтегляте или качвате данни от сателитни канали. За да изпълните тези функции, трябва да свържете USB устройство към телевизора.

Можете да качите текущите услуги и съответните сателити и транспондери в телевизора на USB устройство.

Освен това можете да изтеглите един от файловете на таблицата за сателитни канали, съхранявани в USB устройство, на телевизора.

Когато изберете един от тези файлове, всички услуги и състветните сътъници и транспондери от избрания файл ще бъдат запаметени в телевизора. Ако съществуват някакви инсталирани наземни ефирени, кабелни и/или авлогови услуги, те ще бъдат запазени и само спътниковите услуги ще бъдат тремахнати.

След това проверете настройките на Вашата антена и направете промени, ако е необходимо. Съобщени за грешка "Няма сигнал" може да се появи, ако настройките на антента не са правилни.

## Медийно възпроизвеждане през USB вход

Можете да свържете 2,5° и 3,5° инчови (HDD с външно захранване) външни харддискове или USB флаш памет към вашия телевизор, използвайки неговите USB входове.

ВАЖНО! Направете резервно копие на Вашите запаметяващи устройства преди да ги свържете към телевизора. Производителят не носи отговорност за каквито и да било повреди на файлове или загуба на дании. Някои видове USB устройства (като МРЗ плейъри) или USB харддискове/мемори стик може да не са съвместими с този телевизор. Телевизорът поддържа FAT32 и NTFS формати на дискове, но записването няма да може да се извърши на NTFS дискове.

При форматиране на USB харддискове, които са с обем повече от 1TB (терабайт), можете да изпитате определени проблеми. Изчакайте малко преди да включите и изключите, тъй като плейъра може още да чете файлове. В противен случай може да предизвикате повреда в USB плейъра и самото USB устройство. Не изключвайте Bauero устройство, докато възпроизвеждате файл.

Към USB входовете на телевизора можете да свързвате USB хъбове. В такъв случай са препоръчителни USB хъбове с външно захранване.

Препоръчително е директно да използвате USB входа(овете) на телевизора, ако искате да свържете USB хард диск.

Забележка: Когато разглеждате файлове с изображения, менюто на Медийният браузър може да покаже само 1000 файла с изображения от свързаното USB устройство.

#### USB запис

#### Записване на програма

ВАЖНО: Когато използвате нов USB харддиск е препоръчително първо да го форматирате диска с помощта на опцията Форматиране на диск на Вашия телевизор в меню Телевизор-Записи» Настройки.

За да запишете програма, първо трябва да свържете USB диска към Вашия телевизор, докато същият е изключен. След това трябва да включите телевизора, за да активирате функцията за записване.

За да използаете функцията за записване, Вашето USB устройство трябва да има 2 GB свободна памет и да е USB 2.0 съвместимо. Ако USB дискът не е съвместим, ще се появи съобщение за грешка. За записване на дълги портами, като например филми, се препоръчва използването на USB хард дискове (HDD).

Записаните програми се записват на свързания USB диск. Ако желаете, можете да съхранявате/ копирате записите на компютър; въпреки това тези файлове няма до могат да се възпроизвеждат на компютъра. Можете да възпроизвеждате файловете през Вашия компютър.

Lip Sync забавяне може да се появи по време на изместването на времето. Радио запис не се поддържа. Телевизорът може да записва програми с продължителност до десет часа.

Записаните програми да разделени на дялове от 4GB.

Ако скоростта на записване на свързания USB диск не е достатчна, записът може да не се осъществи, а функцията за изместване на времето няма да е налична.

Поради тази причина за записване на HD програми е препоръчително използването на USB хард диск. Не издърпвайте USB/HDD устройството от конектора, докато записвате. Това може да повреди свързаният USB диск/хард диск. Ако променливотоковият кабел се изключи, докато има настроен активен таймер за USB-запис, той ще бъде отменен.

Поддържа се разделяне на няколко дяла. Подържат се до два различни дяла. Първият дял на USB диска се изполва за функциите за USB запис. Освен това трябва да се форматира като първи дял, за може да се използва за функциите за USB запис.

Някои пакети от потока данни може да не могат да бъдат записани поради проблеми със сигнала, така че някои видео файлове могат да "замръзнат" по време на възпроизвеждане.

Бутоните Запис, Възпроизвеждане, Пауза, Дисплей (за диалог на плейлистата) не могат да се използват, когато телетекстът е включен. Ако записването се стартира от таймера, когато телетекста е включен, тогава телетекста се изключва втоматично. Следователно използването на телетекста е невъзможно, когато има текущо записване или възпроизвеждане.

#### Запис с изместване на времето

Натиснете бутона "Пауза", докато гледате предаване, за да активирате режим "Изместване на времето". В режим на изместване на времето програмата е спряна, като едновременно с това се записва на свързания USB диск.

Натиснете отново бутона "Възпроизвеждане", за да стартирате спряната програма оттам, откъдето е била спряна. Натиснете бутона "Cron", за да спрете записа с изместване на времето и да се върнете към предаването на живо.

Изместване на времето не може да се използва, докато сте в режим "Радио".

Можете да използвате функцията "Бързо изместване на времето" след възстановяване на опцията "Нормално възпроизвеждане или възпроизвеждане бъзо напред".

## Незабавен запис

Натиснете бутона Запис за да стартирате записването на събитие веднага, докато гледате програма. Можете да натиснете бутона Запис на дистанционното управление отново, за да запишете следващото събитие, след като изберете следващата програма от Електронния справочник за програмите. Натиснете бутона "Stop", за да отмените записа.

По време на режим "Запис" не можете да превключвате програмите или да влезете в режим "Медийно възпроизвеждане". По време на запис на програма или при изместване на времето на екрана ще се появи предупредително съобщение, ако скоростта на USB устройството е незадеовителна.

#### Възпроизвеждане на записани програми

Изберете Записи от мениото Телевизор. Изберете запис от списъка (ако преди това е записан). Натиснете бутона ОК, за да видите меню Опции. Изберете опция и след това натиснете бутона ОК. Забележиа: По ереме на еъзпроизеехдането не може в еихдате еланелото меню и позиците от меното.

Натиснете бутона **Стоп** за да спрете въпроизвеждането и да се върнете в **Записи**.

#### Бавно напред

Ако натиснете бутона "Пауза", докато гледате записана програма, функцията "Бавно напред" ще е активна. Можете да използвате бутона Бързо напредза бавно превъртане напред. Последващото натискане на бутона Бързо напред. ще промени скоростта на бавното превъртане напред.

#### Конфигуриране на записването

Изберете раздел Настройки в меню Телевизор>Записи, за да конфигурирате настройките на записа и натиснете OK.

Форматиране на диск: Можете да използаате свързания USB диск. Вашият ПИН код е необходим за достъп до функцията Форматиране на диск. Заболежка: ПИН кобът по подразбиране е кастроен на 0000 или 1234. Ако стте настроили ГИН код (изиска се зависимсто mu избраната бържав) по ереме на тървончалната инсталация, използвайте еъевдения от вас ГИН код.

ВАЖНО: Форматирането на USB диска ще изтрие ВСИЧКИ данни на него и файловата му система це бъде променена към FAT32. В повечето случаи грешките при работа ще бъдат коригирани след форматирането, но ще загубите ВСИЧКИТЕ си данни.

Ако на екрана се появи съобщение "Скоростта на запис на USB диска е твърде ниска за запис" при записане на запис, рестатрирайте записа. Ако все още се появява същата грешка, възможно е USB диска да не отговаря на съответните изисквания. Свържете друг USB диск.

#### Медийно възпроизвеждане

Можете да възпроизвеждате файлове с музика, филми и снимки, записани на USB диск, като го свържете към Вашия телевизор. Свържете USB диска към някой от USB входовете, разположени отстрани на телевизора.

След свързване на USB диска към Вашия телевизор на екрана ще се появи меню **Медиен браузър**. Можете да получите достъп до свързаното USB устройство по всяко време по-късно от меню **Източници**. Изберете съответната опция за USB вход от това меню и натиснете **ОК**. След това изберете файл и натиснете **ОК**, за да го покажете или възпроизведете. Можете да промените Вашите настройки за Медиен браузър с помошта на меню Настройки. До меню Настройки може да се стигне през информационната пента, която се показва в долната част на екрана, когато бутон Информация е натиснат по време на възпроизвеждане на файла или се показва файл с изображение. Натиснете бутона Информация, маркирайте символа на зъбното колело, разположено от дясната страна на информационната пента и натиснете ОК. Менюта Настройки на изображението. Настройки на звука. Настройки на медийния браузър и Опции са на разположение. Съдържанието на тези менюта може да се промени в зависимост от вида на отворения медиен файл. Само меню Настройки на звука ще е налично по време на възпроизвеждане на аудио файловете.

| Цикличен/Разбъркан режим на възпроизвеждане    |                                                                                                    |  |  |  |
|------------------------------------------------|----------------------------------------------------------------------------------------------------|--|--|--|
| Стартирайте възпроизвеждането и<br>активирайте | Всички файлове от<br>списъка ще бъдат<br>възпроизведени<br>последователно в<br>оригиналния ред             |  |  |  |
| Стартирайте възпроизвеждането и активирайте    | Същият файл ще<br>бъде възпроизвеждан<br>отново (повторение)                                               |  |  |  |
| Стартирайте възпроизвеждането и<br>активирайте | Всички файлове от<br>списъка ще бъдат<br>възпроизведени<br>последователно в<br>случаен ред                 |  |  |  |
| Стартирайте възпроизвеждането и<br>активирайте | Всички файлове от<br>списъка ще бъдат<br>възпроизведени<br>последователно<br>отново в същия<br>спучаен ред |  |  |  |

За да използаете функциите в информационната пента, маркирайте символа на функцията и натиснете **ОК**. За да промените състоянието на функция, маркирайте символа на функцията и натиснете **ОК** Толюва пъти, колкото е необходимо. Ако символът е означен с червен кръст, това означава, че той е деактивиран.

#### FollowMe TV

С мобилното си устройство можете да излъчвате текущото предаване от вашия смарт тепевизор, използвайки функцията FollowMe TV. Инсталирайте подходящото прилжение Smart Center на вашето мобилно устройство. Стартирайте приложението.

За повече информация за използването на тази функция вижте инструкциите за използваното от вас приложение.

Забележия: В зависимост от модела телевизорът Ви може да не поддържа тази функция. Приложението не е съвместимо с есички мобилни устройства. деете устройства трябва да са свързани към една и съща мрежа.

## CEC

Тази функция ви позволява да управлявате СЕС-включени устройства, свързани чрез HDMI портовете, използвайки дистанционното управление на телевизора.

Опцията СЕС в меню Настройки>Система>Други трябва да се настрои на Активирана. Натисинете бутона Source и изберете HDMI входа към свързаното СЕС устройство от менното Списък на източниците. Когато бъде свързано ново СЕС устройство, то ще бъде изброено в менното за източниците със сверота име, вместо името на HDMI входа, към който е свързано (напр. DVD плейър, Рекордер 1 и т.н.).

Дистанционното управление на телевизора автоматично ще може да изпълнява главните функции след избиране на свързания HDMI източник. За да прекратите тази операция и да можете отново да управлявате телевизора от дистанционното управление, натиснете и задръжте за 3 секунди бутона "0-Zero" от дистанционното управление.

Можете да деактивирате функцията СЕС, настройвайки съответната опция в меню Настройки>Система>Допълнителни.

Телевизорът поддържа ARC (Audio Return Channel). Тази функция е аудио връзка, която цели да замени други кабели между телевизора и аудио системата (AV/ приемник или система от високоговорители).

Когато функцията "ARC" е активна, телевизорът не може автоматично да изключва звука на другите аудио изходи. Трябва ръчно да намалите до нупа силата на звука на телевизора, ако искате да слушате само ARC аудию (същото като другите оптични или коакмални цифрови аудио изходи). Ако искате да регулирате нивото на звука на свързаното устобитев, първо трябва да го изберете от сервизния списък. В този случай клавишите за управление на силата на звука са насочени към свързаното дио устобитево.

Забележка: ARC се поддържа само през HDMI2/HDMI3 входа.

#### Управление на аудио система

Позволява използването на Аудио усилвател/ Рекизър с телевизора. Силата на звука може да се управлява с помощта на дистанционното управление на телевизора. За да активирате тази функция настройко-Иситема-Долълнителни като Усилвател. Високоговорители в телевизора ще бъдат заглушени и звукът от изто-ника, който гледате в момента ще се подаде към свързаната аудио окстема. Забележка: Аудио устройството трябва да поддържа функцията Управление на аудио система, а опцията СЕС трябва да бъде настроена в позиция Разрешено.

## Позиции на менюто "Настройки"

| Съдържание на меню Изображение |                                             |                                                                                                    |  |  |
|--------------------------------|---------------------------------------------|----------------------------------------------------------------------------------------------------|--|--|
| Режим                          |                                             | Можете да промените режим "Изображение" според предпочитанията си. Режима<br>на изображението може да се настрои към една от следните опции: Кино, Игра<br>(опция), Спорт, Динамично и Сетсетвено.<br>Dolby Vision режими: Ако е открите Dolby Vision съдържание, опциите на режима на<br>изображението Dolby Vision Dark и Dolby Vision Bright ще са напични еместо режими "Кино" и<br>"Лрирода".                                                                                          |  |  |
|                                | Контраст                                    | Настройва стойностите за светло и тъмно на екрана.                                                                                                    |  |  |
|                                | Яркост                                      | Настройва стойностите за яркост на екрана.                                                                                                    |  |  |
|                                | Острота                                     | Настройва остротата на обектите, изобразявани на екрана.                                                                                                    |  |  |
|                                | Цвят                                        | Настройва стойността за цвят, настройва цветовете.                                                                                                    |  |  |
| Пе                             | стене на енергия                            | За настройване на Пестене на енергия на Специална стойност, Минимално,<br>Средно, Изключено изображение или Изключено.<br>Забележия: Наличите опци може да се различает е зависимост от избрания режим.                                                                                                    |  |  |
|                                | OLED излъчване                              | Тази настройка контролира нивото на OLED излъчване. Тази функция ще бъде<br>неактивна, ако Пестене на енергия е в позиция, различна от Специална стойност.                                                                                                    |  |  |
| Разширени настройки            |                                             |                                                                                                    |  |  |
|                                | Динамичен<br>контраст                       | Можете да промените пропорцията на динамичния контраст в желаната от<br>Вас стойност.                                                                                                    |  |  |
|                                | Намаляване на<br>шума                       | Ако сигналът е слаб и изображението е с шум, използвайте настройката<br>Намаляване на шума за да намалите нивото на шума.                                                                                                    |  |  |
|                                | Температура на<br>цвета                     | Настройва желаната стойност за температура на цвета. Налични са опциите Свежа, Нормална, Специална стойност.                                                                                                    |  |  |
|                                | Бяла точка                                  | Ако опцията Температура на цвета е в позиция Специална стойност, тази<br>настройка ще бъде налична. Увеличете "топлината" или "свежестта" на<br>изображението като натискате бутоните Наляво или Надясно.                                                                                                    |  |  |
|                                | Почистване на<br>OLED панела                | извършете ръчка поддръжка на панела, за да защитите OLED панела и удътжите<br>експлоатационния му живот. Тази операция ще отнеме около 10 минути, след<br>което телевизорът ще се изключи автоматично. Не изключвайте захранащия<br>кабел през този период. За повече информация вижте секцията OLED TV<br>операции, преди да извършите тази операция.                                                                                                    |  |  |
|                                | Премахване на<br>шума от OLED<br>панела     | извършете ръчна поддръжка на пачела, за да защитите OLED пачела и удътжите<br>експлоатационния му живот. Тази операция ще отнеме около 1 час, след което<br>телевизорът ще се изключи автоматично. Не изключвайте захранващия кабел<br>през този период. Не се препоръчва тази операция да се изпълнява повече от<br>веднъж годишно, осевн акон е е поискана от оторизиран сервизен персонал. За<br>повече информация вижте секцията OLED TV операции, преди да извършите<br>тази операция. |  |  |
|                                | Мащабиране на<br>изображението              | Настройва желания формат за размер на изображението.                                                                                                    |  |  |
|                                | Превключване<br>на<br>изображение           | Тази опция може да е налична в зависимост от настройката за увеличаване на<br>изображението. Маркирайте и натиснете ОК, след това използвайте бутоните<br>за посока, за да превключите изображението нагоре или надолу.                                                                                                    |  |  |
|                                | Режим "Усещане<br>за кино" (Movie<br>Sense) | Натиснете бутоните Наляво/Надясно за да настроите Усещане за кино в позиция<br>Ниско, Средно, Високо или Изключено. Ако функцията Усещане за кино е<br>активна, Тя ще оптимизира видео настройките на телевизора за движещите се<br>изображения, за да гарантира по-добро качество и четливост.                                                                                                    |  |  |

|                             | Демонстрация на<br>режима "Усещане за<br>кино" (Movie Sense)                                                                                                    | Когато опцията Усещане за кино е в позиция Ниско, Средно или<br>Високо, тази опция ще е налична. Натиснете бутона, ОК, за да активену<br>демонстрационния режим. Докато демонстрационният режим е активен.<br>Екранът ще бъде разделен на две секции, едната показваща функцията<br>"Усещане за юнко", а другата – нормалните настройки на екрана на телевизора.<br>Натиснете отново бутона ОК, за да отмените. |  |
|-----------------------------|----------------------------------------------------------------------------------------------------|----------------------------------------------------------------------------------------------------|--|
|                             | Режим "Филм"                                                                                                    | Филмите се записват при различен брой кадри за секунда като нормални<br>телевизионни програми. Включете тази функция по време на гледане на филм,<br>за да видите ясно бързите сцени.                                                                                                    |  |
|                             | Нюанс на кожата                                                                                                    | Нюанса на кожата може да се регулира между -5 и 5.                                                                                                    |  |
|                             | Цветова тоналност<br>(Colour Shift)                                                                                                    | Настройва желания цветови тон.                                                                                                    |  |
|                             | HDMI пълен обхват                                                                                                    | Докато избирате HDMI източник, тази функция ще бъде видима. Можете да<br>използвате тази функция, за да усилите черния цвят в изображението.                                                                                                    |  |
| Dolby Vision<br>уведомление |                                                                                                    | Задава предлочитанието за показване на външния вид на съдържанието на<br>Dolby Vision. Когато е зададено като On (Вкл.), логото на Dolby Vision ще се<br>покаже в горната дясна част на екрана, когато бъде открито съдържание в<br>Dolby Vision.                                                                                                    |  |
| PC                          | позиция                                                                                                    | Появява се само, когато входния източник е настроен в позиция VGA/PC.                                                                                                    |  |
|                             | Автопозициониране                                                                                                    | Автоматично оптимизира дисплея. Натиснете бутона ОК, за да оптимизирате.                                                                                                    |  |
|                             | Н позиция                                                                                                    | Н (Хоризонталната) позиция премества образа хоризонтално надясно или<br>наляво по екрана.                                                                                                    |  |
|                             | V позиция                                                                                                    | Тази опция премества изображението вертикално към горната част на екрана.                                                                                                    |  |
|                             | Точкова честота                                                                                                    | Настройките на точковата честота коригират интерференцията, която<br>се появява като вертикален бандинг при интензивни презентации, напр.<br>електронни таблици или параграфи или текст с ситен шрифт.                                                                                                    |  |
|                             | Фаза                                                                                                    | В зависимост от входния източник (компютър и т.н.), можете да видите<br>замъглено или шумно изображение на екрана. Можете да използвате<br>настройката Фаза за да постигнете по-чисто изображение по метода на<br>пробата и грешката.                                                                                                    |  |
| Pixellence Demo             |                                                                                                    | Функцията. Рікеllепсе" оптимизира видео настроймите на телевизора и помата<br>за постигане на по-добро качество на изображението. Натиснете ОК, за<br>да стартирате демо режимът "Pixellence", за да се наспадите на Pixellence<br>качество. Натиснете отново бутона ОК, за да отмените. Ако опцията "Режим"<br>е настроена на Игра, тази опция няма да е налична.                                              |  |
| Нулиране                    |                                                                                                    | Нулира настройките на изображението към заводските настройки по<br>подразбиране (с изключение на режим Игра).                                                                                                    |  |
| Док<br>реж                  | Докато сте в режим VGA (компютър), някои позиции от меню Изображение няма да са налични. Вместо това, настройките на<br>режим VGA <b>ще бъдат добавени към Изображение Настройки</b> , докато сте в режим Компютър. |                                                                                                    |  |

| Съдържание на меню Звук                           |                                                                                                    |  |  |  |
|---------------------------------------------------|----------------------------------------------------------------------------------------------------|--|--|--|
| Сила на звука                                     | Настройва нивото на звука.                                                                                                    |  |  |  |
| Еквалайзер                                        | Избира режим еквалайзер. Специалните настройки могат да бъдат направени<br>само в режим Потребител.                                                                                                    |  |  |  |
| Баланс                                            | Настройва дали звукът да идва от левия или десния високоговорител.                                                                                                    |  |  |  |
| Слушалки                                          | Настройва силата на звука в слушалките.<br>Уверете се, че силата на звука на слушалките е настроен на ниско ниво преди да<br>използвате слушалки. Това ще Ви предпази от увреждане на слуха.                                                                                                    |  |  |  |
| Режим Звук                                        | Можете да изберете режима на звука (ако гледаният канал го поддържа).                                                                                                    |  |  |  |
| Bluetooth                                         | Натиснете <b>ОК, за да отворите меню "Bluetooth"</b> . Използвайки този екран можете<br>да откривате и свързаате звуковите устройства с безжична Bluetooth технологиякъм<br>Вашия телевизор.                                                                                                    |  |  |  |
| Автоматично<br>ограничаване на<br>силата на звука | Настройва звука да приеме фиксирано ниво между програмите.                                                                                                    |  |  |  |
| Слушалки/Аудио<br>изход                           | Котато включите външен усилаател към Вашия телевизор, като използвате жака<br>за слушатик, можете да изберете тази опция да е в позиция Адие и оточила уди, ото<br>сте включили слушалки към телевизора, настройте тази опция като "Слушалки".<br>Преди да изпозвате слушалките се уверете, че тази позиция от менното е<br>настроена на "Слушалки". Ако е настроена на недостатъчност на пичия, изходът<br>от куплунта на слушалките ще се настрои на максимум, което може да увреди<br>слуха ви. |  |  |  |
| DTS TruSurround<br>HD                             | Разрешава или забранява DTS TruSurround HD.                                                                                                    |  |  |  |
| Цифров изход                                      | Настройва аудио типа на цифровия изход.                                                                                                    |  |  |  |
| Сила на баса                                      | Управлява нивото на басовите честоти. Натиснете бутона Наляво или Надясно,<br>за да настроите.                                                                                                    |  |  |  |
| Съдържание на меню Мрежа                          |                                                                                                    |  |  |  |
| Тип на мпожата                                    |                                                                                                    |  |  |  |

| Тип на мрежата                          | Деактивирайте мрежовата връзка или променете типа на връзката.                                                                                                    |
|-----------------------------------------|----------------------------------------------------------------------------------------------------|
| Сканиране на<br>безжични мрежи          | Започнете търсене на безжични мрежи. Тази опция ще бъде налице, ако типът на<br>мрежата е зададен като Безжично устройство.                                                                                                    |
| Натискане на WPS<br>на вашия WiFi рутер | Ако Вашият модем/рутер има WPS, можете директно да се свържете с него, като<br>използвате тази опция. Маркирайте тази опция и натиснете ОК. Отидете на Вашия<br>модем/рутер и натиснете бутона WPS на него, за да осъществите свързване. Тази<br>опция ще бъде налище, ако типът на мрежата е зададен като Безжично устройство. |
| Тест за интернет<br>скорост             | Започнете тест за скорост, за да проверите скоростта на връзката си. Когато приключите, резултатът ще се покаже на екрана.                                                                                                    |
| Разширени<br>настройки                  | Променете конфигурациите за IP и DNS на Вашия телевизор.                                                                                                    |
| Събуждане ВКЛ.                          | Активирайте или деактивирайте тази функция, като я зададете като Вкл. или Изкл.                                                                                                    |
| Забележка: За подробна инф              | ормация относно опциите на това меню вижте раздела "Свързване".                                                                                                    |

| Cı                    | ъдържание на меню "Инсталация"                      |                                                                                                    |  |
|-----------------------|-----------------------------------------------------|----------------------------------------------------------------------------------------------------|--|
| Ав<br>ска<br>на<br>(П | атоматично<br>аниране<br>каналите<br>ренастройване) | Показва опциите за автоматично настройване, <b>D. Ефирни</b> : Търси и запаметява<br>ефирии DVB станции. <b>D. Кабелии</b> : Търси и запаметява кабелии DVB станции.<br><b>Atanorosi</b> : Търси и запаметява аналогови станции. <b>Сателит</b> : Търси и запаметява<br>сателитни станции.                                                                                                    |  |
| Ръ<br>на              | чно сканиране<br>каналите                           | Тази функция може да бъде използвана за директно въвеждане на канал.                                                                                                    |  |
| Ск<br>ка<br>мр        | аниране на<br>налите на<br>режата                   | Търси свързани канали в системата за излъчване. <b>D. Ефирни</b> : Търси ефирни<br>канали на мрежата. <b>D. Кабелни</b> : Търси кабелни канали на мрежата. <b>Сателит</b> :<br>Търси сателитни канали на мрежата.                                                                                                    |  |
| Ан<br>на              | алогова фина<br>стройка                             | Можете да използвате тази настройка за фина настройка на аналоговите канали.<br>Тази функция не е налице, ако не се съхраняват аналогови канали и ако гледаният<br>понастоящем канал не е аналогов канал.                                                                                                    |  |
| Ha                    | стройки на<br>телита                                | Настройване на дисплея на сателита. Списък със сателити: Показва наличните<br>сателити. Можете да Добавите сателити, Изтриете сателити или да Редактирате<br>настройите на сателитите в списъка. Мочтая на антената: Можете да промените<br>настройите на сателитите са изначи или да старпирате сканиране на сателитите.<br>Таблица на сателитите канали: Можете да качите или изтеглите данните на<br>таблицата на сателитите канали: със съответните опции.                                            |  |
| На<br>ин<br>(or       | стройки на<br>сталацията<br>пция)                   | Показва меното с инсталационните настройки. <b>Търсене в режим на готовност</b> ."<br>Вашият телевизор ще търси за нови или липсващи канали, докато е в режим на<br>готовност. Всяко ново намерено излъчване ще бъде показано. Актуализиране<br>на динамичен канал(): Ако тази опция е настроена на "Разрешено", промените<br>на предавнията, като честота, име на канала, език на субтитрите и т.н., ще се<br>приложат автоматично, докато гледате телевизия.<br>"И на вароматие и взавизиото от мобела: |  |
| На<br>на<br>тра       | стройване<br>начален<br>анспондер (*)               | Използвайки това меню, можете да редактирате параметрите на началния и<br>резервния транспондер, включително Ріd на съответния М7 оператор, използващи<br>се за изтегляне на списък с канали. Задайте своите предпочитания и Зеления<br>бутон, за да запаметите настройките. След това стартирайте инсталация на М7<br>оператор, използвайки меню Automatic channel scan-Satellite.                                                                                                    |  |
| Из<br>се              | триване на<br>рвизния списък                        | Използвайте тази настройка, за да изтриете запаметените канали. Тази настройка<br>е видима, само когато опцията за <b>държава</b> е настроена да бъде Дания, Швеция,<br>Норвегия или Финландия.                                                                                                    |  |
| Из<br>мр              | бор на активна<br>режа                              | Тази настройка Ви позволява да изберете само излъчванията на избраната<br>мрежа да бъдат показвани в списъка с канали. Тази функция е налична само ако<br>избраната държава е Норвегия.                                                                                                    |  |
| Ин<br>си              | формация за<br>гнала                                | Можете да използвате тази позиция от менюто, за да следите съответната информация<br>за сигнала, като ниво/качество на сигнала, име на мрежата и т.н. за налични честоти.                                                                                                    |  |
| Пъ<br>ин              | рвоначална<br>сталация                              | Изтрива всички запаметени канали и настройки, зарежда в телевизора заводските<br>настройки и започва процедурата по инсталиране за първи път.                                                                                                    |  |
| Оп                    | іции Fransat                                        | Показва опциите Fransat.                                                                                                    |  |
|                       | Родителски<br>контрол                               | Показва опциите за родителски контрол. Въведете ПИН кода, когото сте посочили<br>по време на първоначалната инсталация, за да видите текущите настройки.                                                                                                    |  |
|                       | Системна<br>информация                              | Показва системната информация.                                                                                                    |  |
|                       | Информация за<br>приемане                           | Показва информация за текущо приеманите сателити.                                                                                                    |  |
|                       | CAS модул                                           | Показва информация за текущия CAS модул.                                                                                                    |  |
|                       | Актуализация                                        | Показва опции за актуализиране на софтуера.                                                                                                    |  |
|                       | Български - 24 -                                    |                                                                                                    |  |
| Пс                    | Позиции на менюто Настройки            |                                                                                                    |  |  |  |
|-----------------------|----------------------------------------|----------------------------------------------------------------------------------------------------|--|--|--|
| Ус.                   | повен достъп                           | Управлява условния достъп до модулите, когато е наличен.                                                                                                    |  |  |  |
| Език                  |                                        | Можете да настроите различен език, в зависимост от излъчващата организация<br>и държавата.                                                                                                    |  |  |  |
| Лични настройки (*)   |                                        | Управлявайте личните си предпочитания за приложения за смарт телевизор.<br>Натиснете <b>ОК</b> , за да влезете в менюто и настроите според предпочитанията си.                                                                                                    |  |  |  |
| Родителски            |                                        | За промяна на родителските настройки, трябва да въведете правилната парола. В<br>това меню можете лесно да настроите "Заключване на мениото", "Родителски<br>контрол", "Заключване за деца" или "Ръковоство". Можете да заддате но в ПИН<br>код или да смените СІСАМ ПИН кода по подразбиране, използвайки съответните<br>опции.<br>Забележка: Някои опции на меното може да не са налични е зависимост от избора на държава<br>по ереме на първонналията инициализация. (") ПИН кода то подразбиране е настроен на 6000 и<br>ии 1234. Ако стане настроил ПИН ко дисков се о зависимост от добрана държава<br>по ереме на първонналията инициализация. (") ПИН кода то подразбиране е настроен на 6000 и<br>ии 1234. Ако стане настроил ПИН ко дисков се о зависимост от добранате държава) по ереме                                                                                                    |  |  |  |
| Πο                    | 70/1100                                | на пъреоначалната инсталация, използвайте въведения от вас ПИН код.                                                                                                    |  |  |  |
| дата/час<br>Източници |                                        | пастроиване датагрение<br>пастроиване датагрение<br>Редактирайте имената, активирайте или деактивирайте избраните опции за<br>източника. Съществуват и опции Редовен, Усилен или Доактивиран за HDMI<br>източника. Съществуват и опции Редовен, Усилен влияят на настройката на цеета на<br>избрания HDMI източник. За да можете да гледате 4 Кии HDR изображения от<br>HDMI източник, съответната настройка на източника трябва да е зададена като<br>"Разрешена", ако свързаното устройство с съместимо с версията HDMI 20 или<br>последващи версии. Настройте като "Редовен", ако свързаното устройство е<br>HDMI 1.4 съвместимо. Настройте като "Редовен", ако свързаното устройство е<br>HDMI 1.4 съвместимо. Настройте или деактивирайте съответния HDMI източник,<br>настройвайки ко като Деастивиран.                                                                                                    |  |  |  |
| Улеснен достъп        |                                        | Показва опциите за улеснен достъп на телевизора.                                                                                                    |  |  |  |
|                       | Недочуващи                             | Разрешава всяка специална функция, изпратена от станцията.                                                                                                    |  |  |  |
|                       | Аудио описание                         | Ще се възпроизведе речеви аудио канал за слепи или хора с увредено зрение.<br>Натиснете ОК за да видите всички налични опции на меното Аудио описание<br>Тази функцие налична само, ако станцита я поддържа.<br>забележа: бункцията за кудио описание не е на разполажение при запис или е режим на изместелене<br>на едемело.                                                                                                    |  |  |  |
| Netflix               |                                        | Ако тази функция се поддържа от Вашия телевизор, Вие можете да видите Вашия<br>ESN(*) номер и да деактивирате Netflix.<br>(*) ESN новетов е уникале и очетификационен номер за Netflix, създаден специално за<br>идеятифициране на евшия телевизор.<br>Забелекка: за «К киде с сприбшине е нобогобиме миниална скорост от 25Mb/s на ципернет<br>еръката- за пример за цискаянията за сприбшине и «Кслофоржание можете да открите повче<br>пробрината - за пример за цискаянията за сприбшине и «Кслофоржание можете да открите повче<br>еръката- за пример за цискаянията за сприбшие и миниална скорост от 25Mb/s на ципернет<br>еръката- за пример за цискаянията за сприбшие на «Кслофоржание можете да открите повче<br>е сприбинеате виде събържание през интернет, тачеството на евшале връжа ще се анализира<br>на бане еръка няме да се възможни. Трябев да проеврите възможностите на евшия интернет<br>останение пот сви сизуюи. |  |  |  |
| Оц                    | le .                                   | Показва опциите за други настройки на телевизора.                                                                                                    |  |  |  |
|                       | Меню Таймаут                           | Променя времето за таймаут на екраните на менюто.                                                                                                    |  |  |  |
|                       | Светодиод<br>за режима на<br>готовност | Ало е настроено на ИЗКЛ., светодиодната лампа за режима на готовност няма да<br>светне, когато телевизорът е в режим на готовност.                                                                                                    |  |  |  |
|                       | HBBTV (*)                              | Можете да разрешите или забраните тази функция като я настроите в позиция<br>Вкл. или Изкл.                                                                                                    |  |  |  |
|                       | Актуализиране<br>на софтуера           | Грижи се Вашият телевизор да притежава последната версия на софтуера си.<br>Натиснете <b>OK</b> , за да видите опциите на менюто.                                                                                                    |  |  |  |
|                       | Версия на приложението                 | Показва текущата версия на софтуера.                                                                                                    |  |  |  |

| Режим Субтитри                                               | Тази функция се използва, за да се изберете кой режим на субтитрите да<br>се покаже на екрана (DVB субтитри / телетекст субтитри), ако и двата вида<br>субтитри са налични. Стойността по подразбиране е DVB субтитри. Тази<br>функция е налична само ако избраната държава е Норветия.    |  |
|--------------------------------------------------------------|----------------------------------------------------------------------------------------------------|--|
| Автоматично<br>изключване на<br>телевизора                   | Настройва желаното време, след което телевизорът да премине в режим на<br>готовност, ако не е бил използван. Тази опция може да бъде настроена от<br>1 до 8 часа на стъпки от 1 час. Можете да деактивирате тази опция, като я<br>зададете като Изил.                                      |  |
| Biss ключ                                                    | Вівз е система за кодиране на спътниковия сигнал, която се използва от някои<br>станции. Ако за дадено предаване трябва да въведете Вівз ключ, можете да<br>използвате тази настройка. Маркирайте <b>Вівз ключ</b> и натиснете <b>OK</b> за да<br>въведете ключвете за желаното предаване. |  |
| Режим Магазин                                                | Изберете този режим при употреба в магазин. Докато режим Магазин е<br>разрешен, някои позиции в менюто на телевизора може да не са активни за<br>настройване.                                                                                                    |  |
| AVS (Споделяне<br>на аудио и видео<br>файлове)               | Функцията AVS Ви позволява да споделяте файловете, записани на Вашия<br>смартфон или таблет и ако съответния софтуер е инсталиран, можете да<br>споделяте/възпроизвеждате снимки на Вашия телевизор. Викле инструкциите<br>на Вашия софтуер за споделяне за повече информация.             |  |
| Режим на<br>включване                                        | Тази настройка конфигурира предпочитания режим на включване. На<br>разположение са опциите "Последно състояние" и "Режим на готовност".                                                                                                    |  |
| Виртуално Долби<br>(опция)                                   | Разрешава или забранява "Режима на виртуално дистанционно управление".                                                                                                    |  |
| CEC                                                          | С тази настройка можете изцяло да включите или изключите СЕС<br>функционалността. Натиснете бутон Наляво или Надясно, за да включите<br>или изключите функцията.                                                                                                    |  |
| СЕС автоматично<br>включване                                 | Тази функция позволява на свързаното HDMI-CEC съвместимо устройство да<br>включва телевизора и автоматично да го превключва към входния източник.<br>Натиснете бутон Наляво или Надясно, за да включите или изключите<br>функцията.                                                        |  |
| Високоговорители                                             | За да чуете звука от свързаното съвместимо аудио устройство настройте в<br>позиция Усилвател. Можете да използвате дистанционното управление на<br>телевизора за да управлявате силата на звука на аудио устройството.                                                                     |  |
| Умно дистанционно<br>управление                              | Натиснете OK за да отворите екрана на менюто "Умно дистанционно<br>управление". Използвайки този екран можете да откривате и свързвате<br>устройства с дистанционно управление с безжична Bluetooth технологиякъм<br>Вашия телевизор.                                                      |  |
| Показване на всички<br>бисквитки(*)                          | Показва всички запаметени бисквитки                                                                                                    |  |
| Изтриване на всички<br>бисквитки(*)                          | Изтрива всички запаметени бисквитки.                                                                                                    |  |
| OSS Показва лицензната информация за софтуера с отворен код. |                                                                                                    |  |

# Общи указания за експлоатация на телевизора

#### Използване на списъка с канали

Телевизорът сортира всички запаметени канали в слисъка с каналите. Можете да редактирате този списък с каналите, да маркирате любимите си канали или да настроите активните канали да бъдат изброени с помощта на опциите в "Списък с каналите". Натиснете бутона OK, за да отворите списъка с канали. Можете да филтрирате изброените канали или да извършите разширени промени в техущия списък, използвайки опциите Филтър и Редактиране. Маркирайте желания раздел и натиснете OK, за да видите наличните опции.

Забележка: Командите Премести, Изтрий и Редактирай име в меню Редактиране на списъка с каналите не са активни за канали, които се излъчват от М7 оператор.

# Управление на списъците с предпочитаните програми

Можете да създадете четири различни списъка с предпочитани канали. Влезте в меню TV>Канали или натиснете бутона ОК, за да отворите меню Канали. Маркирайте раздел Редактиране и натиснете ОК. за да видите опциите за редактиране и изберете опцията Маркиране/размаркиране на канал. Изберете желания канал от списъка. натискайки бутона ОК. докато каналът е маркиран. Можете да направите няколко избора. Можете да използвате и опцията Маркиране/размаркиране на всички. за да изберете канали от списъка. След това натиснете бутона Назад/връшане, за ла се върнете към опциите на меню "Релактиране". Изберете опцията Добавяне/премахване на любими и натиснете отново бутона ОК. Ше се покажат опциите на списъка с любими канали. Настройте желаната опция на списъка на Вкл. Избраният(те) канал(и) ше се добавят към списъка. За да изтриете канал или канали от списъка с прелпочитани програми, спелвайте същите стъпки и настройте желаната опция на списъка на Изкл.

Можете да използвате функцията за филтриране в меню Канали, за да филтрирате каналите от списъка според предпочитанията Ви. Например, използвайки опциите на раздеп Филтър, можете да настроите един от предпочитаните от Вас списъци да се показва при всяко отваряне на списъка с канали.

#### Конфигуриране на родителските настройки

Опцияте от менюто Родителски настройки могат да бъдат използвани за да се забрани на погребителите да гледат определени порграми, канали или да използват менютата. Тези настройки се намират в меню Настройка> Система>Родителски настройки. За да покажете опциите на менюто "Родителско заключване", трябва да се въведе ПИН-а. След кодиране на правилния ПИН код ще се покаже меню **Родителски настройки**.

Заключване на меню: Тази настройка разрешава или забранява достъпа до всички менюта или инсталационни менюта на телевизора.

Заключване за непълнолетни: Ако се включи тази опция, телевизорът взима информацията за непълнолетни от програмата и ако тази програма не е разрешена, не показва картина и звук.

Забележка: Ако опцията "Държава" по време на първоначалната инсталация е настроена на Франция, Италия или Австрия, стойността на родителския контрол ще бъде настроена по подразбиране на 18.

Заключване за деца: Ако тази опция е настроена в позиция ВКЛ., телевизорът може да се управлява само от дистанционното управление. В този случай управляващите бутони на телевизорът няма да функционират.

Заключване на интернет: Ако тази опция е настроена на ВКЛ., устройствата, използващи интернет, ще бъдат деактивирани. Настройте на Изкл., за до освободите отново тези устройства.

Настройване на ПИН: Дефинира нов ПИН код.

СІСАМ ПИН код по подразбиране: Тази опция ще се появи посивена, ако СІ модулът бъде пъхнат в СІ слота на телевизора. Можете да промените ПИН кода по подразбиране на СІ САМ с помощта на тази опция.

TV PIN(\*): С включването или изключването на тази опция можете да разрешите или ограничите някои кналли на M7 оператора да изпращат FIN заявки. Тези PIN заявки предоставят механизм за контрол на достъпа за съответните канали. Ако тази опция е настроена като Вкл., до каналите, които изпращат FIN заявки, не може да имате достъп без първо да въведете поакилния PIN.

(\*) Тази опция на менюто ще бъде на разположение, ако е изпълнена инсталация на М7 оператор.

Забележика: ПИН кодът по подразбиране е настроен на 0000 или 1234. Ако сте настроили ПИН код (изисква се зависимост от избраната държава) по време на първоначалната инсталация, използвайте въедения от вас ПИН код.

Някои опции може да не са на разположение є зависимост от модела и/или избора на държава при първоначалната инсталация.

#### Електронен справочник на програмите

Чрез функцията за електронно програмно насочване на телевизора можете да прегледате графика на събитията на инсталираните понастоящем канали в списъка си с канали. Зависи от това, дали тази функция се поддържа или не. За да влезете в ръководството за програми, натиснете бутона Guide на Вашето дистанционно управление. Освен това можете да използвате опцията Ръководство в меню Телевизор.

Има 2 два различни вида графични оформления, Хронологична графика и Cera/Следващ. За да превключает между тези оформления, маркирайте раздела с името на алтернативното оформление в горната част на екрана и натиснете OK.

Използвайте бутоните за посока, за да преминете през ръководството за програми. Използвайте бутона **Назад/връщане**, за да използвате опциите на раздела в горната част на екрана.

#### Програма по време

В тази опция за оформление всички събития от изброените канали ще се показат по времева линия. Можете да изпотзавте бутоните за посока, за да преминете през списъка със събитията. Маркирайте събитие и натиснете ОК, за да се покаже меното с опции за събития.

Натиснете бутоне Назад/јеръщане, аз да използвате наличните опции в раздела. Маркирайте раздела Филтър и натиснете ОК, за да видите опциите за филтъриране. За да промените оформлението ад използвате опциите Предишен ден и Следващ ден, за да се покажат събитията за предишния или следващия ден.

Маркирайте раздела **Екстри** и натиснете **OK**, за да получите достъп до опциите по-долу.

Маркиран жанр: Показва менюто Маркиран жанр. Изберете жанра и натиснете бутона ОК. Събитията в ръководството на програмата, съответстващи на избрания жанр, ще бъдат маркирани.

Ръководство за търсене: Показва опциите за търсене. Като използвате тези опции, можете да прегледате базата данни с програмните указания в съответствие с избраните критерии. Съвпадащите резултати ще бъдат изброени.

Cera: Показва текущото събитие на маркирания канал.

Мащабиране: Маркирайте и натиснете ОК, за да видите събитията в широк времеви интервал. Текуща/Следваща програма

В тази опция за оформление ще се показват само текущите и следващите събития от изброените канали. Можете да използвате бутоните за посока, за да преминете през списъка със събитията.

Натиснете бугона **Назад/връщане**, за да използвате наличните опции в раздела. Маркирайте раздела **Филтър** и натиснете OK, за да видите опциите за филтриране. За да промените оформлението маркирайте Времеви списък и натиснете OK.

## Опции на събитията

Използвайте бутоните за посоките за да маркирате събитие и натиснете бутона **ОК** за да покажете меню **Опции** за събитието. На разположение са следните опции.

Избор на канал: Използвайки тази функция Вие можете да превключите на избран от Вас канал, за да го гледате. Ръководството за програмите ще бъде затворено.

Допълнителна информация: Показване на подробна информация за избраното събитие. Използвайте бутоните за посока нагоре и надолу, за да превъртите текста.

Настройване на таймер за събитие / Изтриване на таймер за събитие: Изберете опцията Настройка на таймера за събитие и натиснете ОК. Можете да зададете таймери за бъдещи събития. За да отмените вече настроен таймер, маркирайте това събитие и натиснете бутона ОК. След това изберете Изтриване на таймер от опцията Събитие. Таймерът ще се отмени.

Запис / Изтриване на зап. Таймер: Изберете опцията Запис и натиснете бутона ОК. Ако програмата ще се излъчва в бъдещето, тя ще бъде добавена към списъка Таймери, за да бъде записана. Ако избраното събитие се излъчва в момента, записването ще започне незабавно.

За да изтриете таймер за запитване, маркирайте съответното събитие и натиснете бутона **OK**, след което изберете опцията **Изтриване на зап**. Таймер. Таймерът за запис ше се отмени.

ВАЖНО: Свързвайте или разкачвайте Вашия USB диск, докато телевизорът е изключен. След това трябва да включите телевизора, за да активирате функцията за записване.

Забележки: Не можете да превключвате към който и да е друг канал, докато има активно записване или таймер за текущия канал.

Не е възможно да настроите таймер или таймер за запис за две или повече отделни събития в един и същ интервал от време.

## Телетекст услуги

Натиснете бутона Текст, за да влезете. Натиснете отново, за да активирате смесения режим, който ви позволява да гледате едновременно телетекст страницата и телевизионното предаване. Натиснете поогорно, за да излезете. Ако е на разположение, отделни секции от телетекст страниците ще са цветно кодирани и ще могат да се избират с натискане на оцветените бутони. Следвайте инструкциите, показани на екрана.

#### Цифров телетекст

Натиснете бутона **Текст**, за да видите информация за цифровия телетекст. Работете с цветните бутони, курсорните бутони и бутона ОК. Методът за навигация може да се различава в зависимост от съдържанието на цифровия телетекст. Следвайте инструкциите, показани на екрана на цифровия телетекст. Когато бутонът **Текст** бъде натиснат отново, телевизорът се връща към възпооизвеждане на телевизионното предаване.

#### Актуализиране на софтуера

Вашият телевизор може да търси и обновява автоматично софтуера си през сигнала на станцията или през интернет.

#### Търсене на актуализация чрез потребителския интерфейс

От главното меню изберете Настройки>Система и след това Допълнителни. Придвижете се до Софтуерна актуализация и натиснете бутона ОК. След това изберете Сканиране за актуализация и натиснете бутона ОК, за да проверите за нови актуализации на софтуера.

Ако се открие нова актуализация, същата започва да се сваля. След приключване на свалянето, на екрана ще се появи предупредително съобщение, натиснете бутона **ОК**, за да приключите с актуализацията на софтуера и да рестартирате телевизора.

#### 3 АМ търсене и режим на актуализация

Вашият тепевизор ще търси за нови актуализации в 3.00 часа, ак о опцията Автоматично сканиране е в позиция Разрешено и ако телевизорът е свързан към наземен ефирен сигнал или към интернет. Ако бъде намефиен сво сиртуер и той бъде савален услешно, той ще бъде инсталиран при следващото веключване на телевизора.

Забележка: Не изключевите захраневщия кобел, докато сеетодиодът мига по време на процеса на рестартиране. Ако телевизорът не успее да се еключи след актуализиране, изключете захраневането. изнакайте де нимути и отново еключете захраневането.

Всички актуализации се контролират автоматично. Ако се извърши ръчно търсене и не се намери софтуер, това е текущата версия.

#### Отстраняване на неизправности & съвети

#### Телевизорът няма да се включи

Уверете се, че захранващия кабел е включен правилно в контакта. Натиснете бутона за включване/изключване (Power бутона) в горната част на телевизора.

#### Лоша картина

- Уверете се, че правилно сте настроили телевизора.
- Ниското ниво на сигнала може да причини смущения в картината. Моля проверете антенните връзки.
- Проверете дали сте въвели правилната честота на канала, ако сте извършвали ръчна настройка.

## Няма изображение

- Телевизорът не получава сигнали. Уверете, че сте избрали правилният вход на източника.
- Дали антената е правилно свързана?
- Дали е повреден кабелът на антената?
- Дали са използвани подходящи щекери за свързване на антената?
- Ако имате съмнения, свържете се с Вашия търговец.

## Няма звук

- Проверете дали звукът на телевизора не е изключен. Натиснете бутона Mute или увеличете силата на звука, за да проверите.
- Звукът се чува само от единия високоговорител. Проверете настройките на баланса от меню "Звук".

## Дистанционно управление - не работи

- Може би батериите са изтощени. Поставете капака.
- Може би батериите не са поставени правилно.
   Вижте раздел "Поставяне на батерии в дистанционното управление".

## Няма сигнал на входния източник

- Може би не е свързано устройство
- Проверете AV кабелите и връзки от Вашето устройство.
- Уверете се, че устройството е включено.

#### Няма записи

За да запишете програма, първо трябва правилно да свържете USB флаш памет към Вашия телевизор, докато същият е изключен. След това трябва да включите телевизора, за да активирате функцията за записване. Ако не можете да записвате, проверете дали флаш паметта е правилно форматирана и има достатъчно свободно място.

#### USB е твърде бавно

Ако на екрана се появи съобщение "Скоростта на запис на USB диска е твърде ниска за запис" при започване на запис, рестартирайте записа. Ако все още се появява същата грешка, възможно е USB флаш паметта да не отговаря на съответните изисквании. Използвайте друга USB флаш памет.

#### Характерни режими за визуализиране на вход на компєтър

Следващата таблица показва някои от типичните режими на видео екраните. Вашият телевизор може да не поддържа всички разделителни способности.

| Индекс | Резолюция | Честота |
|--------|-----------|---------|
| 1      | 640x350   | 85Hz    |
| 2      | 640x480   | 60Hz    |
| 3      | 640x480   | 72Hz    |
| 4      | 640x480   | 75Hz    |
| 5      | 800x600   | 56Hz    |
| 6      | 800x600   | 60Hz    |
| 7      | 800x600   | 72Hz    |
| 8      | 800x600   | 75Hz    |
| 9      | 1024x768  | 60Hz    |
| 10     | 1024x768  | 70Hz    |
| 11     | 1024x768  | 75Hz    |
| 12     | 1024x768  | 85Hz    |
| 13     | 1152x864  | 75Hz    |
| 14     | 1280x768  | 60Hz    |
| 15     | 1280x768  | 75Hz    |
| 16     | 1280x960  | 60Hz    |
| 17     | 1280x960  | 75Hz    |
| 18     | 1280x1024 | 60Hz    |
| 19     | 1280x1024 | 75Hz    |
| 20     | 1360x768  | 60Hz    |
| 21     | 1366x768  | 60Hz    |
| 22     | 1400x1050 | 59Hz    |
| 23     | 1400x1050 | 60Hz    |
| 24     | 1400x1050 | 75Hz    |
| 25     | 1440x900  | 60Hz    |
| 26     | 1440x900  | 75Hz    |
| 27     | 1600x1200 | 60Hz    |
| 28     | 1680x1050 | 59Hz    |
| 29     | 1680x1050 | 60Hz    |
| 30     | 1920x1080 | 60Hz    |

#### АV и HDMI сигнална съвместимост

| Източник | Поддържан       | Налични                                  |   |
|----------|-----------------|------------------------------------------|---|
|          | PAL             | 0                                        |   |
| 20501 41 | SECAM           | 0                                        |   |
| Заден Ау | NTSC4.43        | 0                                        |   |
|          | NTSC3.58        |                                          | 0 |
|          | 480i, 480p      | 60Hz                                     | 0 |
| VDbDr    | 576i, 576p      | 50Hz                                     | 0 |
| IFNEI    | 720p            | 50Hz,60Hz                                | 0 |
|          | 1080i           | 50Hz,60Hz                                | 0 |
|          | 480i            | 60Hz                                     | 0 |
|          | 480p 60Hz       |                                          | 0 |
|          | 576i, 576p 50Hz |                                          | 0 |
|          | 720p 50Hz,60Hz  |                                          | 0 |
|          | 1080i           | 50Hz,60Hz                                | 0 |
| HDMI     | 1080p           | 24Hz,<br>25Hz,<br>30Hz,<br>50Hz,<br>60Hz | 0 |
|          | 3840x2160p      | 24Hz,<br>25Hz,<br>30Hz,<br>50Hz,<br>60Hz | 0 |
|          | 4096x2160p      | 24Hz,<br>25Hz,<br>30Hz,<br>50Hz,<br>60Hz | 0 |

#### (Х: Няма налични, О: Налични)

В някои случаи на телевизора сигналът може да не се показа правилю. Причината за проблема може да е несъвместимост със стандартите на оборудавнето-източник (DVD, терминиращо устройство и т.), Ако срещнете такъ проблем моля обърнете се към Вашия дилър и производителя на предаващото оборудавне.

## Поддържан файлов формат в режим USB

## Видео файлови формати

| Видео кодек    | Резолюция                       | Скорост на<br>предаване<br>на данни | Контейнер                                                                                                    |  |
|----------------|---------------------------------|-------------------------------------|----------------------------------------------------------------------------------------------------|--|
| MPEG1/2        |                                 | 40Mbps                              | MPEG програмен поток (.DAT, .VOB, .MPG, .MPEG), MPEG<br>транспортен поток (.ts, .trp, .tp), MP4 (.mp4, .mov), 3GPP<br>(.3gpp, .3gp), AVI (.avi), MKV (.mkv), ASF (.asf) |  |
| MPEG4          | 1080Px2@30fps,<br>1080P@60fps   |                                     | MPEG програмен поток (.MPG, .MPEG), MP4 (.mp4, .mov),<br>3GPP (.3gpp, .3gp), AVI (.avi), MKV (.mkv), ASF (.asf)                                                         |  |
| Xvid           | 1 .                             |                                     | MP4 (.mp4, .mov), AVI (.avi), MKV (.mkv), ASF (.asf)                                                                                                    |  |
| Sorenson H.263 |                                 |                                     | FLV (.flv), AVI (.avi), SWF(.swf)                                                                                                    |  |
| H.263          |                                 |                                     | MP4 (.mp4, .mov), 3GPP (.3gpp, .3gp), AVI (.avi), MKV (.mkv)                                                                                                    |  |
| H.264          | 3840x2160@30fps,<br>1080P@60fps | 135Mbps                             | FLV (.flv), MP4 (.mp4, .mov), 3GPP (.3gpp, .3gp), MPEG<br>транспортен поток (.ts, .trp, .tp), ASF (.asf), WMV (.wmv),<br>AVI (.avi), MKV (.mkv)                         |  |
| Motion JPEG    | 720P@30fps                      | 10Mbps                              | AVI (.avi), 3GPP (.3gpp, .3gp), MP4 (.mp4, .mov), MKV<br>(.mkv), ASF (.asf)                                                                                             |  |
| VP8            | 1080P@30fps                     | 20Mbps                              | MKV (.mkv), WebM (.webm)                                                                                                    |  |
|                | 4K2K@60fps                      | 100Mbps                             | MP4 (.mp4, .mov), MKV (.mkv), MPEG транспортен поток<br>(.ts, .trp, .tp)                                                                                                |  |
| nevo/n.200     | 1080P@60fps                     | 50Mbps                              | МР4 (.mp4, .mov), MKV (.mkv), MPEG транспортен поток<br>(.ts, .trp, .tp), 3GPP (.3gpp, .3gp)                                                                            |  |
| VP9            | 4K2K@30fps                      | 100Mbps                             | MKV (.mkv), WebM (.webm)                                                                                                    |  |

## Файлови формати за изображения

| Картина | Снимка        | Разделителна способност (ширина х височина) |  |  |  |
|---------|---------------|---------------------------------------------|--|--|--|
| IREC    | Основа        | 15360x8640                                  |  |  |  |
| JFEG    | Прогресивен   | 1024x768                                    |  |  |  |
|         | non-interlace | 9600x6400                                   |  |  |  |
| PNG     | interlace     | 1200x800                                    |  |  |  |
| BMP     |               | 9600x6400                                   |  |  |  |

## Аудио файлови формати

| Аудио кодек    | Скорост на<br>семплиране | Скорост на<br>предаване<br>на данни | Контейнер                                                                                                    |  |  |
|----------------|--------------------------|-------------------------------------|----------------------------------------------------------------------------------------------------|--|--|
| MPEG1/2 Layer1 | 16KHz ~ 48KHz            | 32Kbps ~<br>448Kbps                 | MP3 (.mp3), AVI (.avi), ASF (.asf), DivX (.divx), Matroska<br>(.mkv, .mka), MPEG транспортен поток (.ts, .trp, .tp), MPEG<br>програмен поток (.DAT, .VOB, .MPG, .MPEG), WAV (.wav)                                                       |  |  |
| MPEG1/2 Layer2 | 16KHz ~ 48KHz            | 8Kbps ~<br>384Kbps                  | MP3 (.mp3), AVI (.avi), ASF (.asf), DivX (.divx), Matroska<br>(.mkv, .mka), MPEG транспортен поток (.ts, .trp, .tp), MPEG<br>програмен поток (.DAT, .VOB, .MPG, .MPEG), WAV (.wav)                                                       |  |  |
| MPEG1/2 Layer3 | 16KHz ~ 48KHz            | 8Kbps ~<br>320Kbps                  | MP3 (mp3), AVI (avi), ASF (asf), DivX (divx), Matroska<br>(mkv, mka), 3GPP (3gpp, 3gp), MP4 (mp4, mov, m4a),<br>MPEG транспортен поток (is, itp, itp), MPEG програмен<br>поток (DAT, VOB, MPG, MPEG), FLV (fiv), WAV (wav),<br>SWF (swf) |  |  |
| AC3            | 32KHz, 44.1KHz,<br>48KHz | 32Kbps ~<br>640Kbps                 | AC3 (.ac3), AVI (.avi), Matroska (.mkv, .mka), 3GPP (.3gpp,<br>.3gp), MP4 (.mp4, .mov, m4a), MPEG transport stream (.ts,<br>.trp, .tp), MPEG program stream (.DAT, .VOB, .MPEG)                                                          |  |  |

| Аудио кодек   | Скорост на<br>семплиране              | Скорост на<br>предаване<br>на данни                                                                                                    | Контейнер                                                                                                    |
|---------------|---------------------------------------|----------------------------------------------------------------------------------------------------|----------------------------------------------------------------------------------------------------|
| EAC3          | 32KHz, 44.1KHz,<br>48KHz              | 32Kbps ~ 6<br>Mbps = EAC3 (.ec3), 3GPP (.3gpp, .3gp), MP4 (.mp4, .mov<br>MPEG транспортен поток (.ts, .trp, .tp), MPEG про<br>поток (.DAT, .VOB, .MPG, .MPEG) |                                                                                                    |
| Аудио кодек   | Скорост на<br>семплиране              | Скорост на<br>предаване<br>на данни                                                                                                    | Контейнер                                                                                                    |
| AAC, HEAAC    | 8KHz ~ 48KHz                          |                                                                                                    | AAC (.aac), AVI (.avi), Matroska (.mkv, .mka), DivX (.divx),<br>3GPP (.3gpp, .3gp), MP4 (.mp4, .mov, m4a), MPEG<br>транспортен поток (ts, .trp, .tp), MPEG прогамен поток<br>(.DAT, .VOB, .MPEG), FLV (.ftv), RM (.rm, .rmvb, .ra) |
| .WMA          | 8KHz ~ 48KHz                          | 128bps ~<br>320Kbps                                                                                                    |                                                                                                    |
| WMA 10 Pro M0 | 48KHz                                 | < 192kbps                                                                                                    | ASF (.wma, .wmv, .asf), AVI (.avi), Matroska (.mkv, .mka)                                                                                                    |
| WMA 10 Pro M1 | 48KHz                                 | < 384kbps                                                                                                    |                                                                                                    |
| WMA 10 Pro M2 | 96KHz                                 | < 768kbps                                                                                                    |                                                                                                    |
| G711 A/mu-law | 8KHz                                  | 64Kbps ~<br>128Kbps                                                                                                    | WAV (.wav), AVI (.avi), Matroska (.mkv, .mka), 3GPP (.3gpp,<br>.3gp), MP4 (.mp4, .mov, m4a)                                                                                                    |
| LBR (cook)    | 8KHz, 11.025KHz,<br>22.05KHz, 44.1KHz | 6Kbps ~<br>128Kbps                                                                                                    | RM (.ra)                                                                                                    |
| FLAC          | 8KHz~96KHz                            | < 1.6Mbps                                                                                                    | Matroska (.mkv, .mka)                                                                                                    |

# Файлови формати за субтитри

| Вътрешни субтитри   |                              |                                                          |  |  |
|---------------------|------------------------------|----------------------------------------------------------|--|--|
| Разширение          | Контейнер                    | Код на Субтитрите                                        |  |  |
| dat, mpg, mpeg, vob | MPG, MPEG                    | DVD Субтитри                                             |  |  |
| ts, trp, tp         | TS                           | DVB Субтитри                                             |  |  |
| mp4                 | MP4                          | DVD Субтитри<br>UTF-8 Чист текст                         |  |  |
| mkv                 | МКV                          | ASS<br>SSA<br>UTF-8 Чист текст<br>VobSub<br>DVD Субтитри |  |  |
| avi                 | AVI (1.0, 2.0),<br>DMF0,1, 2 | XSUB<br>XSUB+                                            |  |  |

| Външни субтитри |                                                                  |                          |  |  |  |
|-----------------|------------------------------------------------------------------|--------------------------|--|--|--|
| Разширение      | Анализатор на субтитри                                           | Забележка                |  |  |  |
| .srt            | Subrip                                                           |                          |  |  |  |
| .ssa/ .ass      | SubStation Alpha                                                 |                          |  |  |  |
| .smi            | SAMI                                                             |                          |  |  |  |
| .sub            | SubViewer<br>MicroDVD<br>DVD Система субтитри<br>Subldx (VobSub) | SubViewer 1.0 & 2.0 Само |  |  |  |
| .txt            | TMPlayer                                                         |                          |  |  |  |

## Поддържана DVI резолюция

Когато свързаяте устройства към конекторите на вашия телевизор с помощта на DVI конвертиращия кабел (DVI към HDMI кабел - не е включен в обема на доставката), вземете предвид следната информация относно резолюцията.

|           | 56Hz | 60Hz | 66Hz | 70Hz | 72Hz | 75Hz |
|-----------|------|------|------|------|------|------|
| 640x480   |      | х    |      |      |      | х    |
| 800x600   | х    | х    |      |      |      | х    |
| 1024x768  |      | х    |      | х    |      | х    |
| 1280x768  |      | х    |      |      |      | х    |
| 1280x960  |      | х    |      |      |      |      |
| 1360x768  |      | х    |      |      |      |      |
| 1366x768  |      | х    |      |      |      |      |
| 1280x1024 |      | х    |      | х    |      | x    |
| 1400x1050 |      | х    |      |      |      |      |
| 1600x900  |      | х    |      |      |      |      |
| 1920x1080 |      | х    |      |      |      |      |

## Свързване

## Свързване по кабел

## За свързване към кабелна мрежа

- Трябва да притежавате модем/рутер, който е свързан към активна широколентова услуга.
- Включете Вашият телевизор към Вашия модем/ рутер чрез етернет кабел. На гърба на Вашия телевизор се намира LAN конектор.

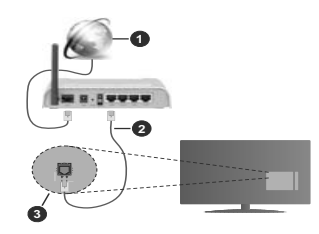

- 1. Широколентова връзка към интернет доставчик
- 2. LAN (етернет) кабел
- 3. LAN вход на гърба на телевизора

За да конфигурирате настройките за кабелната връзка, моля вижте раздела Мрежови настройки в менюНастройки.

 Може да е възможно да включите Вашия телевизор към Вашата мрежа, в зависимост от конфитурацията на Вашата мрежа. В такъв случай, използвайте етернет кабел, за да се свържете телевизора си директно към мрежата контакта.

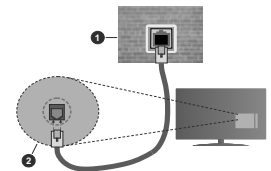

- 1. мрежов контакт
- 2. LAN вход отзад на телевизора

Конфигуриране на настройките на кабелното устройство

#### Тип на мрежата

Тип на мрежата може да бъде Жично устройство, Безжично устройство или Забранено, в

зависимост от настроената активна връзка към телевизора. Изберете Жично устройство, ако се свързвате чрез етернет кабел.

## Тест за интернет скорост

Маркирайте Тест за интернет скорост и натиснете бутона ОК. Телевизорът ще провери скоростта на интернет връзката и ще покаже резултатите, когато поиключи.

#### Разширени настройки

Маркирайте Допълнителни настройки и натиснете бутона ОК. На следващия екран можете да промените настройките за IP и DNS на телевизора. Маркирайте желаната настройка и натиснете Левия или Десина бутон за да промените настройката от Автоматично в Ръчно. Сега можете да въведете Ръчен IP и и или Ръчен DNS стойност. Изберете съответната позиция от падащото менно и въведете нова стойност с помощта на цифровите бутони на дистанционното управление. Маркирайте Запаметите настройките, която са завършени.

## Безжично свързване

#### За свързване към безжична мрежа

Тлевизорът не може да се свърже към мрежите със скрит SSID. За да направите SSID на вашия модем видим, трябва да промените SSID настройките чрез софтуера на модема.

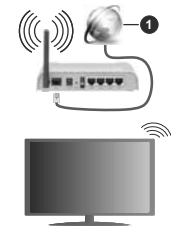

1. Широколентова връзка към интернет доставчик

Wireless-N рутер (IEEE 802.11a/b/g/n) с едновременна поддръжка на 2.4 и 5 GHz честотни ленти е передназначен за учестичаване на честотната лента. Те са оптимизирани за по-гладко и по-бързо предаване на HD видео, трансфер на файлове и мрежови игри.

- Честотата и канал, се различават в зависимост от района.
- Скоростта на предаване се различава в зависимост от разстоянието и броя на преградите между устройствата, конфигурацията на тези

устройствата, условията за разпространение на радиовълните, тарфикът по мрежата, и типа устройства, които изполявате. Предаването може да бъде прекъснато или връяката да се разпадне, в зависимост от условията за разпространение на радиовълните, наличието на DECT телефони или другиWLAN 11b устройства. Фиксираните стойности на скоростта на предаване са теоретичните максимални сойности за безжични стандарти. Те не са действителните скорости на поедаване на данни.

- Мястото, където предаването е най-ефективно, се различава в зависимост от използването среда.
- Безжичният телевизионен адаптер поддържа 802.11 а,b,g & п типове модеми. Силно препоръчително е използването на IEEE 802.111 протокол за комуникация, за да се избегнат евентуални проблеми по време на гледане на видео.
- Вие трябва да промените SSID на вашият модем, когато са налице други модеми наоколо с един и същ SSID. В противен случай можете да срещнете проблеми при свързването. Използвайте кабелна връзка, ако имате проблеми с безжичната връзка,

#### Конфигуриране на настройките на безжичното устройство

Отворете менюто **Мрежа** и изберете **Тип на мрежата** да бъде **Безжично устройство** за да стартирате процеса на свързване.

Маркирайте Сканиране на безжични мрежи и натиснете ОК, за да статирате турсенето на налични безжични мрежи. Всички намерени мрежи ще бъдат изброени. Маркирайте желаната от Вас мрежа от слихска и натиснете ОК, за да свържете. Забележка: Ако избежат плодържа режил \*7, трябва де настроите настройоше на NY режила.

Ако избраната мрежата са защитени с парола, въведете правилния ключ, с помощта на виртуалната клавиатура. Можете да използвате тази клавиатура чрез бутоните за посока и бутона ОК на дистанционното управление.

Изчакайте, докато IP адреса се показва на екрана

Това означава, че връзката вече е установено. За да се изключите от безжичната мрежа, маркирайте Тип на мрежата и натиснете Левия и Десния бутони за да изберете позиция Забранено.

Ако модемът/рутерът Ви има WPS, можете директно да се свържете към него без да въвеждате паропа или първо да добавяте мрежа. Маркирайте опцията "**Натиснете WPS на Вашия wifi рутер**" и натиснете бутона WPS на На Вашия модем/рутер и натиснете бутона WPS на него, за да осъществите свързване. Ще видите потвърждение на връзката на тепевизора, след като устройствата са сдроени. Изберете **OK**, за да продължите. Не се изисква допълнителна конфигурация.

Маркирайте Тест за интернет скорост и натиснете бутона ОК за да проверите Вашата скорост на интернет връзката. Маркирайте Допълнителни Настройки и натиснете бутона ОК за да отворите меното с допълнителните настройки. Използвайте бутоните за посока и цифровите бутони за да настроите. Маркирайте Запаметизване и натиснете бутона ОК, за да запаметите настройките, когато са завършени.

#### Друга информация

Статусът на връзката ще бъде показан като Свързан или Не е свързан и текущия IP адрес, ако връзката е осъществена.

# Свързване с Вашето мобилно устройство чрез WLAN

 Ако мобилното ви устройство има WLAN f, можете да свържете телевизора през ругер, за да получите достъ до съъръжанието в устройството. Затова Вашето мобилно устройство трябва да разполага с подходящ софтуер за споделяне.

Свържете телевизора си към маршрутизатора си, следвайки стъпките, посочени в горните раздели.

След това, свържете Вашето мобилно устройство към рутера и след това активирайте софтуера за споделяне на мобилното Ви устройство. След това изберете файловете, които бихте искали да споделите с вашия телевизор.

Ако връзката е установена правилно, ще имате достъп до споделените файлове, инсталирани на вашето мобилно устройство, чрез функцията AVS (споделяне на аудио видео) на вашия телевизор.

Маркирайте опцията AVS в меню Източници и натиснете OK, наличните устройства на медийния сървър в мрежата ще се появят. Изберете Вашето мобилно устройство и натиснете бутона OK, за да продължите.

 Ако е налично, от доставчика на приложението за вапето мобилно устройство можете да изтеглите приложение за виртуално дистанционно управление.

Забележка: Тези финкции може да не се поддържат от всички мобилни устройства.

## Събуждане ВКЛ.

Wake-on-LAN (WoL) и Wake-on-Wireless LAN (WoWLAN) са стандарти, които позволяват устройство да бъде включено или събудено от мрежово съобщение. Съобщението се изпраща на устройството от програма, изпълнена от дистанционно устройство, свързано към същата покална мрежа, както смарт телефона. Вашият телевизор е съвместим с VOL и WOWLAN. Тази функция може да бъде деактивирана по време на процеса на първата инсталация. За да активирате тази функция, настройте небходимо е девте устройства, от които ще бъде изпратено мрежовото съобщение към телевизора, и телевизорът да бъда тевързани към една и съща мрежа. Функцията "Събуждане" се поддържа само от устройствата с Android OS и може да се изполява само чрев приложенията You Tube и Netflix.

За да използвате тази функция, телевизорът и дистанционното устройство трябва да са свързани поне веднъж, докато телевизорът е бил включен. Ако телевизорът е изключен, връзката трябва да въскатанов при спедващото включване. В противен случай функцията няма да е активна. Това не важи, ако телевизорът е в режим на готовност.

Ако искате телевизорът Ви да консумира помалко мощност в режим на готовност, можете да деактивирате тази функция, настройвайки Wake On на Off.

## Безжичният дисплей

Безжичният дисплей е стандарт за стрийминг на видео и аудио съдържанието. Тази позволява използването на телевизора и като безжичен дисплей.

#### Употреба с мобилни устройства

Съществуват различни стандарти, които позволяват споделяне на екрани, включително на графично, видео и аудио съдържание между Вашето мобилно устройство и телевизора.

Първо включете безжичния USB приемник в телевизора, ако телевизорът не разполага с вътрешна WLAN функция.

След това натиснете бутона **Източник** на дистанционното управление и превключете към източника **Безжичен дисплей**.

Появява се екран, който показва, че телевизорът е готов за връзка.

Отворете приложението за споделяне на мобилното Ви устройство. Тези приложения носят различно наименование за всяка марка, за подробна информация вижте ръководството за експлоатация на Вашето мобилно устройство.

Търсете устройства. След като изберете Вашия телевизор и го свържете, екранът на Вашето устройство ще се покаже на телевизора.

Заболежка: Тази функция може да се използва само, ако мобилното устройство също я поддържа. Ако имате проблеми с еръзката, проеврете дали версията на операционната система, която използвате, поддържа тази функция. Може да има проблеми със съеместимостта на еврсиите на операционната система, които са пуснати след производството на този телевизор. Процесите на сканиране и свързване се различават в зависимост от програмата, която използвате.

## Свързване на Bluetooth устройства

Вашият телевизор поддържа и технологията за безикина връзка Bluetooth. Преди да използаате Bluetooth устройства с Вашия телевизор е необходимо да ги сдвоите. Трябва да направите следното за да сдвоите Вашето устройство с телевизора;

• Поставете устройството в режим на сдвоятане

 Стартирайте търсенето на устройства на телевизора

Забележка: Вижте ръководството на потребителя на Bluetooth устройството за да научите как да поставите устройството в режим на сдвояване.

Можете да свържете аудиоустройства или дистанционни контролери към телевизора си чрез безжичната технология Bluetooth. Разединете или изключете всяко друго свързано аудио устройство. за да може функцията за безжично свързване да работи правилно. За аудио устройства трябва да използвате опцията Bluetooth в меню Настройки>Звук. за дистанционни устройства опцията Смарт дистанционно управление в меню Настройка>Система>Допълнителни. Изберете опцията от менюто и натиснете бутона ОК за да отворите съответното меню. Използвайки това меню, можете да откривате и свързвате устройства, които използват Bluetooth безжичната технология и да започнете да ги използвате. Следвайте инструкциите на екрана. Започни търсене на устройства. Ше се покажат наличните Bluetooth устройства. Изберете устройството. което желаете да свържете от списъка и натиснете бутона ОК за да го свържете. Ако се покаже съобщение "Устройството е свързано", връзката е осъществена успешно. Ако свързването не се осъществи, опитайте отново.

# Прехвърляне на изображение и подаване на аудио сигнал

Можете да използвате Bluetooth връзката за да прехвърляте изображения или да подавате аудио сигнал от Вашето мобилно устройство към Вашия телевизор.

Сдвоете мобилното устройство и телевизора, както е описано преди това. Стартирайте търсене на устройства от Вашето мобилно устройство. Изберете вашия телевизор от списъка с устройства. Потвърдете заякката за връзка на екрана на Вашето мобилно устройство. Ако не е осъществено сдвояване, прехърлянето на изображение и подаването на аудио сигнал към телевизора няма да бъре въъможно.

#### Изображенията, изпратени от мобилното устройство ще бъдат показани на телевизора без заявка за потвърждение, ако файлът с изображението е подходящ. Можете също така да записвате файла с изображението на свързано USB запаметяващо устройство или да го изберете да се показва при първоначално зареждане, ако тази функция се подържа и файлът е подходящ. Натиснете бутона Ехита за прекъснете показанаето на изоблажението.

Аулио сигналът ще се подаде към високоговорителите на телевизора след съответното потвърждение. За да започнете подаването на аудио сигнал прекъснете сдвояването от Вашия телевизор. ако той е бил сдвоен предварително. След приключване на сдвояването, ще се покаже съобщение за потвърждение, което пита дали желаете да стартирате подаването на аудио от Вашето мобилно устройство. Изберете Yes и натиснете бутона ОК от дистанционното управление на автомобила. Ако връзката е успешна, всичките аудио сигнали ще бъдат насочени към високоговорителите на телевизора. Ще се появи символ в горния край на екрана на телевизора докато подаването на аудио сигнал е активно. За да прекъснете подаването на аудио сигнал трябва да прекъснете Bluetooth връзката на Вашето мобилно устройство.

Затворете всички работещи приложения и всички менюта на телевизора за безпроблемен тран-сфер. Подходящи са само файлове с изображения, помалки от 5 MB и в следните формати: *jpg. jpeg. .pg, bm*, 2 ко изпратеният файл от мобилното устройство не отговаря на тези изисквания, той няма да бъде показан на телевизора.

Забележка: Безкичните устройства функционират е един и същ радиочестотен обхват и затова може да си впият едно на друго. За да подобрите работата на Вашето безкично устройство, поставете го поне на 1 метър от другите безкични устройства.

# Отстраняване на неизправности, свързани със свързването

#### Безжичната мрежа не е налична

- Уверете се, че защитните стени на Вашата мрежа, позволяват безжична връзка към телевизора.
- Опитайте отново търсене на безжични мрежи, използвайки екрана на менюто Мрежа.

Ако безжичната мрежа не функционира правилно, опитайте да използвате кабелната мрежа в дома ви. Вижте раздела **Жично свързване** за повече информация относно процеса.

Ако телевизорът не функционира с кабелната връзка, проверете модема (рутера). Ако маршрутизаторът не е проблем, проверете Интернет връзката на вашия модем.

#### | Свързването е бавно

Вижте инструкциите за книгата на вашия безжичен модем, за да получите информация за вътрешното пространство, скоростта на връзката, качеството на сигнала и други настройи. Трябва да имате висока скорост на еръзката за вашия модем.

# Нарушение по време на възпроизвеждане или бавни реакции

Може да опитате следното, в такъв случай:

Съхранявайте най-малко три метра разстояние от микровълнови печки, мобилни телефони, WLANсъвместими устройства. Опитайте да промените активния канал на WLAN рутер.

# Не е налична интернет връзка / Споделяне на аудио видео файлове не функционира

Ако MAC адреса (уникален идентификатор, номер) на вашия компютър или модем е постоянна регистрация, то е възможно, че вашият телевизор не може да се свърже с интернет. В такъв случай, MAC адрес се заверяват всеки път, когато се свържете към интернет. Това е предпазна мярка срещу неоторизиран достъп. Тъй като вашият телевизор има своя собствен MAC адрес, вашият интернет доставчик не може да провери MAC адреса на вашия телевизор. Поради тази причина, вашият телевизор не може да се свърже с интернет. Свържете се свашия доставчик на Интернет услуги и да поиска информация а това как да се свърже с друго устройство, като например вашия телевизор, интернет.

Възможно е също, че връзката не може да бъде на разположение поради проблеми защитна стена. Ако смятате, че това причинява проблема си, свържете се свашия доставчик на интернет услуга. Файъруольт може да е причината за проблеми със свързаността и откриването на други устройства, докато изполявате телевихора в режим Споделяне на аудио и видео файлове или когато разглеждате файловете чрев тази финкция.

#### Неправилен домейн

Уверете се, че вече сте влели в системата на Вашия компютър с оторизирано потребителско име / парола, а също така се уверете, че Вашият домейн е активен, преди да споделите файлове ирев Зашата програма за медиен сървер на Вашия компютър. Ако домейнът е невалиден, това може да предизвика проблеми, докато разглеждате файлове в режим на споделяние на аудио видео.

#### Използване на Мрежовата услуга за споделяне на аудио видео файлове

Функцията Споделяне на аудио и видео файлове е стандарт, който улеснява процеса на разглеждане в цифровата електроника и прави устройствата по-лесни за употреба в домашната мрежа. Този стандарт Ви позволява да преглеждате и възпроизвеждате снимки, музика и видеозаписи, съхранявани на медийния сървър, свързан към Вашата домашна мрежа.

## 1. Инсталиране на софтуера на сървъра

Функцията Аудии/видео споделяне не може да се изполява, ако съръвърната програма не е инсталирана на Вашия компютър или ако необходимия софтуер на медийния сървър не е инсталиран на придружаващото устройство. Подгответе Вашия компютър с подходяща сървърна програма.

#### 2. Свързване към кабелна или безжична мрежа

Вижте глава Жична/безжична връзка за подробна информация за конфигурацията.

3. Активиране на споделянето на аудио и видео файлове

Влезте в менюто Настройки> Система> Още и активирайте опцията AVS.

#### 4. Възпроизвеждане на споделени файлове през медийния браузър

Маркирайте опцията AVS в менки Източници, използвайте бутоните за посока и натиснете OK. Це бъдат изброени наличните медийни сървърни устройства в мрежата. Изберете един и натиснете OK, за да продължите. Ще се появи медийният браузър.

Виж раздела за меню **Медиен браузър** за допълнителна информация относно възпроизвеждане на файла.

Ако се появи проблем с мрежата, изключете телевизора от контакта и го включете обратно. Режим на превъртане и прескачане не се подържат от функцията Споделяне на аудио видео файлове.

PC / HDD / Медиен плейър или други устройства, които са съвместими, трябва да се използват с кабелна връзка за по-високо качество на възпроизвеждане.

Използвайте LAN връзка за по-бързо споделяне на файлове между други устройства като компютри.

Забележка: Може да има компютри, които не могат да използват функцията Споделяне на аудио видео файлове в резултат на настройки на администратора и настройките за сигурност (например бизнес компютри).

## Приложения

Можете да получите достъп до приложенията, инсталирани на Вашия телевизор от меню приложения. Маркирайте приложение и натиснете ОК, за да стартирате.

За да управлявате приложенията, инсталирани на телевизора, да добавите нови приложения от пазара или да видите всички налични приложения в режим на цял екран, маркирайте опцията Добавяне на още и натиснете ОК. С помошта на тази опция от менюто можете да добавите инсталирано приложение към меню Начало, да го стартирате или да го премахнете. Премахването на приложенията няма да е повече достъпно от меню Приложения. Можете също да добавяте нови приложения от магазина. За да влезете на пазара, маркирайте логото на кошницата за пазаруване, разположена в горната лява част на екрана, и натиснете ОК. Наличните приложения в магазина ше бъдат показани. Използвайте бутоните за посока, за да маркирате приложение. и натиснете ОК. Маркирайте опцията Добавяне на приложения и натиснете отново ОК. за да добавите избраното приложение от меню Приложения.

За бърз достъп до менюто **Добавяне на други** просто натиснете бутона **Internet** на дистанционното управление (ако е налично).

#### Забележки:

Евентуалното прилагане зависи проблеми могат да бъдат причинени от доставчика на съдържание, услуги.

Интернет услугите на трети страни могат да се променят, да се прекратят или ограничат по всяко време.

#### Интернет браузър

За да използвате интернет браузъра, първо влезте в меню **Приложения**. След това стартирайте приложението на интернет браузъра, което има оранжево лого със символ на земята.

На първоначалния екран на браузъра, снимките на предварително зададените (ако има такива) линкове към наличния уебсайт, ще се покажат като опции Бързо набиране, заедно с опциите Редактиране на бързото набиране и Добавяне към бързо набиране.

За да управлявате уеб браузъра, използвайте бутоните със стрелки от дистанционното управление или свързаната мишка. За да видите с опциите на браузъра, преместете курсора към горната част на страницата или натиснете бутона Back/Return. Опциите История, Палки и Отметки и лентата на браузъра, която съдържа бутоните речојоз/пехt, бутонът refresh, адресната лента/ лентата за търсене, бутоните Speed Dial и Vewd са налични.

За да бобавите желаната страница към сиисъка Бързо набиране за бърз достъп, преместете курсора в горната част на страницата или натиснете бутона Back/Return. Ще се появи лентата на браузъра. Марикрайте бутона Бързо избиране и натиснете ОК. След това изберете опцията Добавяне към бързо набиране и натиснете бутона ОК. Попълнете празните места за Име и Адрес, маркирайте ОК и натиснете бутона ОК, за да добавите. Добавите. ОКато ст на страницата и икоате да добавите към списъка Бързо набиране, марикрайте бутона Vewd и натихнете ОК. След това маркирайте опцията Добавяне към бързо набиране и натихнете бутона ОК. Полетата Име и Адрес ще се попълнят автоматично според сайта, който посещавате. Маркирайте ОК и натихнете бутона ОК, за да добавите.

Освен това можете да използавте опциите от меню Vewd, за да управлявате браузъра. Маркирайте бутона Vewd и натиснете **ОК**, за да висите спецификата на наличната страница и общите опции.

Съществуват различни начини да търсите и посещавате уеб сайтове с помощта на уеб браузъра.

Въведете адреса на уебсайта (URL) в лентата за търсене/адресната лента и маркирайте бутона Submit от виртуалната клавиатура и натиснете бутона OK, за да посетите страницата.

Въведете ключова(и) дума(и) в лентата за търсене/адресната лента и маркирайте бутона Submit от виртуалната клавиатура и натиснете бутона ОК, за да посетите страницата.

Маркирайте снимката Бързо набиране и натиснете бутона **ОК**, за да посетите съответната страница.

Телевизорът ви е съвместим с USB мишка. Свържете вашата мишка или адаптер за мишка към USB входа на Вашия телевизор за по-добра и бърза навигация.

Някои уеб страници включват флаш съдържание. Те не се поддържат от браузъра.

Вашият телевизор не поддържа процеси на изтегляне от интернет през уеб браузъра.

Възможно е не всички интернет страници да се подържат. Според страницата може да се появи проблем със съдържанието. В някои случаи може да не възможно възпроизвеждане на видео съдържанието.

#### HBBTV система

НьbTV (Hybrid Broadcast Broadband TV) е нов индустриален стандарт, който безпроблемно комбинира телевизионни услуги, предоставяни чрез предаване с услуги, предоставяни чрез широколентова връзка и дава възможност за достъп до интернет услуги за потребителите, използващи свързани телевизори и декодери. Услугите, предоставяни чрез HbbTV включват градиционните канали за телевизионни предавания, новинарски услуги, видео по поръчка, електронен програмен справочник, интерактивна реклама, персогализация, упражняяване на правото на глас, игри, социални мрежи и други муттимедейни приложения. HbbTV приложенията са налични в канали, за които операторът е подал сигнал (в момента различни канали на Astra излъчват HbbTV приложения). Операторът маркира едно приложение като "автоматичен старт" и то стартира автоматично. По принцип приложението се стартира автоматично от иконата на малкия червен бутон за уведомяване на потребителя, че този канал има HbbTV приложение. Натиснете червения бутон, за да отворите страницата с приложението. След като се появи страницата. Вие можете да се върнете към първоначалното положение на иконата с червения бутон като натиснете повторно червения бутон. Вие можете да превключвате между режима на иконата на червения бутон и режима Потребителски интерфейс чрез натискане на червения бутон. Имайте предвид че възможността за превключване с червения бутон зависи от приложението и е различно за различните приложения.

Ако превключите на друг канал, докато е активно HbbTV приложение (или в режим на иконата на червения бутон или в режим Потребителски интерфейс), може да се случи следното.

- Приложението може да продължи да работи.
- Приложението може да бъде прекъснато.
- Приложението може да бъде прекъснато и от червения бутон да се пусне ново приложение с автоматичен старт.

HbbTV позволява приложенията да се възстановяват от широколентовата връзка или от изпъчването. Операторът може да избере двата или само единия начин. Ако плагформата няма работеща широколентова връзка, тя може само да стартира приложения, предавани чрез изпъчване.

Приложенията с автоматичен старт, задействани с червения бутон. Обикновено предоставят препратки към други приложения. Ето и един пример. Потребителят може да превключи на друго приложение чрез препратияте. Приложенията трябва да предоставят начин да бъдат спирани, обикновено чрез натискане на бутона Изход.

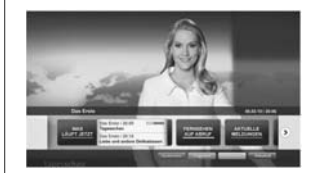

Фигура а: Начална лента

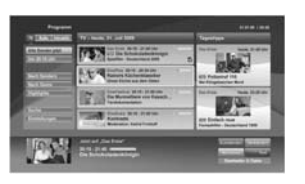

Фигура b: Приложение Електронен програмен справочник, излъчваното видео се показва долу вляво и може да се прекъсне чрез натискане на бутона 0.

НюЪТ припоженията се управляват от буточите на дистанционното управление. Когато е стартирано НюЪТV припожение, управлението на някои бутони става от приложението. Например изборът на цифров канал може да е невъзможен в телетекст приложение, където цифрите индикират телетекст страници.

НbbTV изисква AV стрийминг възможности за платформата. Има много припожения, предпатаци VOD (видео по поръчка) и новинарски телевизионни услуги. Потребителтя може да използва буточите на дистанционното управление за възпрозавеждане, спиране, напред и назад, за да управлява AV услугата.

Заболожка: Можете да активирате или деактивирате тази функция от мено Други" в чено НАстройки>Система. В зависимост от модела на телевизора и избраната от Вас опили за първончалана инсталация, тази функция може да е напице в меното Настройки> Системая Настройки за поверитенност место в неното Настройки> Системая Допънителни.

### Smart Center

Smart Center е мобилно приложение, работещо на iOS и Android платформи. С таблета или телефона лесно можете да излъчавте любимите си концерти и програми от вашия Smart TV. Освен това можете да пуснете приложения, използвайте вашия таблет като дистанционно управление за вашия телевизор и споделяйте медийни фалове.

Забележка: Дали ще можеш да ползваш всички функции на това приложение зависи от функциите на вашия телевизор.

#### Ръководство за начинаещи

За да можете да използвате Интернет базираните характеристики, вашият модем / рутер трябва да бъде свързан към интернет.

ВАЖНО: Уверете се, че телевизорът и мобилното устройство са свързани към една и съща мрежа.

За функцията за споделяне на медия опцията "Споделяне на аудио видео файлове" трябва

да е активирана (ако е налична). Натиснете бутона Мепи на дистанционното управление, изберете меню **Система-Настройки>Други** и натиснете **ОК.** Маркирайте **AVS** и променете на **Активирано.** Сега телевизорът може да бъде свързан към мобилното ви устройство.

Инсталирайте приложението Smart Center на вашето мобилно устройство.

Стартирайте smart center приложението. Ако всичия връзки са конфиктурирани правилно, ще видите името на вашия телевизор на мобилното си устройство. Ако името на вашия телевизор не фитурират в списъка, изчакайте малко и натиснете Обновяване. Изберете вашия телевизор от списъка.

#### Екран на мобилното устройство

На основния екран можете да намерите разделите, за да осъществите достъп до различни функции.

Приложението извлича актуалния списък с канали от телевизора, когато той се включи.

МОИТЕ КАНАЛИ: Програмите на първите четири канала от списъка с канали, възстановени от телевизора, са показани. Можете да смените изброените канали. Натиснете върху миниатората на канала и задръкте. Це се покаже списък с канали и можете да изберете жепания от вас канал, който да бъде заменен.

TV: Можете да гледате съдържание от папка ТВ. В този режим можете да се движите на списъка с канали, възстановен от вашия телевизор, и кликнете върху миниатюри, за да видите страниците с подробности.

ЗАПИСИ: Можете да видите вашите активни записи (ако има такъв) и напомняния чрез този раздел. За да изтриете някой елемент, просто натиснете върху иконата за изтриване върху всеки ред.

ECRI (селекктронен справочник за програмите): Можете да видите графиците за излъчване на избрани списъци канали с този раздел. Можете също така да преминавате през каналите, като натиснете върху избрания канал на стартовата решетка на ЕПС. Моля, имайте предвид, че актуализиране / опресияване на информацита на ЕПС може да отнеме известно време в зависимост от вашата качеството на мреката и уеб успупи.

Забележка: Интернет връзка се изисква за WEB базирани информации за ЕПС.

**НАСТРОЙКИ:** Конфигуриране на приложението по ваше желание. Можете да промените;

Автоматично заключване (само в IOS): Екранът на устройството се изключва автоматично след определен период от време. По подразбиране е изключена, което означава, че екранът винаги ще остане включен.

#### Автоматично активиране на FollowMeTV: Функцията FollowMeTV (ако е налична) ще се стартира автоматично, когато тази настройка е активирана. По подразбиране е изключена.

Автоматично свързване към телевизор: Когато е активирано, вашето мобилно устройство автоматично ще се свърже с последно свързания телевизор и ще прескочи на екрана за търсене на телевизора.

Смяна на телевизора (само в IOS): Показва свързания в момента телевизор. Можете да натиснете върху тази настройка, за да отидете на екрана "Търсене на телевизор" и да смените вида на телевизора.

Редактиране на потребителския списък с канали: Можете да редактирате своя персонализиран списък с канали с помощта на тази настройка.

Избиране на източника на списъка с канали. Можете да изберете източника на списъка с канали, който да се използва е припожението. Опциите са "Списък с телевизори" и "Потребителски списък". Освен това можете да активирате опцията "Запомни моя избор", за да зададете избрания източник на списъка с канали като константен избор. В този случай, ако избраният източник е наличен, ще се използва в припожението.

Номер на версията: Показва текущата версия на приложението.

## Страница с подробности

За да отворите страницата с подробностите, натиснете върху програмата. На екрана на страницата с подробностите можете да получите подробна информация за избраните от вас програми. На тази страница можете да откриете раздели "Подробности", "Участнициt&екипаж" и "Видеа".

ПОДРОБНОСТИ: Този раздел предоставя обобщения и информация за избраната програма. Също така има линкове към Фейсбук и Туитър страници от избраната програма.

УЧАСТНИЦИ&ЕКИПАЖ: Показва всички хора, допринесли за текушата програма.

**ВИДЕА:** Осигурява клипове на Youtube, свързани с избраната програма.

Забележка: За някои функции може да се изисква Интернет връзка.

### FollowMe TV (ако е наличен)

Натиснете върху иконата FOLLOW ME TV, намираща се в долния ляв ъгъл на екрана на вашето мобилно устройство, за да смение оформлението на функцията FollowMe TV.

Натиснете върху иконата за възпроизвеждане, за да стартирате стрийминг на съдържанието от телевизора към мобилното устройство. На разположение, ако вашето устройство е в работния обхват на ритера.

#### Режим Огледало

Този режим на функцията FollowMe TV е активиран по подразбиране и позволява стрийминг на съдържание от друг избран телевизионен източник и Медиен браузър.

## Забележки:

Имайте предвид, че се поддържат само цифрови (DVB-T/C/S) SD и HD канали.

Не функционират функциите за Вкл./изкл. на поддръжката на аудиото и субтитрите на няколко езика.

Производителността на стрийминга може да се променя в зависимост качеството на вашата връзка.

#### Страница за медийно споделяне

За да получите достъп до **Медийно** възпроизвеждане, натиснете стрелката нагоре в долния лявъгъл на екрана.

Ако иконата "Медийно възпроизвеждане" е натисната, се показва екран, където можете да изберете типа на медийния файл, който да поделяте с вашия телевизор.

Забележка: Не се поддържат всички формати на файлове с изображения. Тази функция няма да работи, ако функцията "Аудио видео споделяне" не се поддържа.

## Функция Smart Remote

Можете да използвате мобилното си устройство като дистанционно управление за вашия телевизор, след като го свържете към телевизора. За да използвате функцията smart remote, натиснете стрелката нагоре в долния ляв ътъл на екоана.

#### Гласово разпознаване

Можете да натиснете иконата Микрофон (
) и да управлявате приложението си с гласови команди, като напр. "Portali" ("Портал"), "Volume Up/Down!" ("Увеличи/намали силата на звука!"), "Programme Up/Down!" (Следваща/предишна програма").

Забележка: Тази функция е само за устройства, базирани на разположение на Android.

#### Страница с клавиатура

Страницата с клавиатурата може да бъде отворена по два начина; чрез натискане на иконата Клавиатура ( ) на екрана на приложението или автоматично чрез получаване на комана от телевизора.

### Изисквания

- 1. Смарт телевизор
- 2. Мрежова връзка

- Мобилно устройство, базирано на Android или iOS платформа (Android OS 4.0 или по-висока; IOS 6 или по-висока версия)
- Smart Center приложение (може да се намери в онлайн магазина за приложения на базата на Android и iOS платформи)
- 5. Рутерен модем
- USB запаметяващо устройство във FAT32 формат (необходим за функцията запис, ако е налична)

#### Забележки:

За Android устройства, поддържат се нормален (тdpi), голям (hdpi) и много голям(xhdpi) размер на екрана. Устройства с 3° или по-малък размер на екрана не се поддържат.

За iOS устройства, поддържат се всички размери екрани.

Потребителският интерфейс на Smart Center приложението подлежи на промяна в зависимост от версията, инсталирана на вашето устройство.

## Характеристика на Alexa Ready

Аlexa е гласовата услуга на Атаzon, базирана на облаците, на разположение на много апарати с гласово управление. Вашият телевизор е съместик с и егогова за използване с устройствата Alexa. С тази функция можете да използвате гласа си, за да контролирате функциите на телевизора си, като включване или изключване, промяна на канал или входен източник, контролиране на силата на звука и др.

#### Изисквания

Трябва да бъдат изпълнени следните изисквания:

- Alexa Ready Smart TV
- Amazon Alexa устройство
- Мобилно устройство, като телефона или таблета ви, с приложенията на Smart Center и Amazon Alexa инсталирани на него
- Домашна мрежа ch WLAN възможности
- Amazon акаунт

#### Как да контролирате телевизора си с Amazon Alexa устройството

- Свържете телевизора и мобилното си устройство със същата мрежа с достъп до интернет като вашето Alexa устройство.
- Сдвоете приложението Smart Center с телевизора си. След това докоснете логото на Атмаzon на главния екран на приложението Smart Center. Ще бъдете насочени към страница за регистрация. Следвайте инструкциите на екрана, за да завършите процеса на регистрация и свързване на телевизора.
- Ще бъдете помолени да определите име за вашия телевизор, наречено "Приятелско име"(ПИ).

"Приятелско име" е име, което ви напомня за телевизора ви, като "телевизор в дневна стая", "кукня с телевизор", "телевизор в тралезарията" и т.н. Избирайте песнодостъпно име. Ще кажете това име, за да кажете на Аlexa кой телевизор да контролира.

 Сдвоете приложението Аlеха на мобилното си устройство с устройството Alexa, търсете уменията на телевизора си с марката и го активирайте в приложението Alexa. За повече информация, можете да се обърнете към ръководството за потребителя на устройството Alexa.

 Помолете Alexa да открие вашите устройства.
 Кажете "Открий моите устройства" или изберете
 Откриване на устройства в съответния раздел в устройството Alexa.

След като процесът на откриване приключи, ще можете да контролирате телевизора си гласово. Забележка:

Уверете се, че устройствата са сързани към същата мрежа. Но след приключването на тези процеси на сързавне и сързаване устройството Аlexa и вашият телевизор вече няма да трябва да са в една и съща моежа.

След като извършите първоначална инсталация на Вашия тапевизор, стартирайте приложението Strant Center и во сдеоете отновое с Вашия телевизор. След това бокоснете полото на Алагол на алавния екра и проверете дли сте елезии в какута си и в ако нее необомо да елезете отново е профила си и да поределите Finally Name отново за вашия телевизор, за да может да продължите да контролирате Телевизор с устройство Акаха

#### Примерни команди

Ето някои от командите, които ще можете да дадете на телевизора ви с активирана от Alexa:

| Команда                         | Функция                                                      |  |  |
|---------------------------------|--------------------------------------------------------------|--|--|
| Alexa, включи 'ПИ'              | Включва телевизора                                           |  |  |
| Alexa, изключи 'ПИ'             | Изключва телевизора                                          |  |  |
| Alexa, възпроизведи 'ПИ'        | Стартира медийно въз-<br>произвеждане                        |  |  |
| Alexa, сложи на пауза<br>'ПИ'   | Спира медийното въз-<br>произвеждане                         |  |  |
| Alexa, възстанови 'ПИ'          | Възстановява медийното<br>възпроизвеждане                    |  |  |
| Alexa, спри 'ПИ'                | Спира медийното въз-<br>произвеждане                         |  |  |
| Alexa, бързо напред<br>към 'ПИ' | Включва медиите в ре-<br>жим на бързо превърта-<br>не напред |  |  |
| Alexa, включи назад 'ПИ'        | Възпроизвеждане на<br>медията назад                          |  |  |

| Команда                                                    | Функция                                                                                  |  |
|------------------------------------------------------------|------------------------------------------------------------------------------------------|--|
| Alexa, настрой силата на<br>звука на 'ПИ' на 50            | Задава силата на звука<br>на съответното ниво                                            |  |
| Alexa, увеличи силата на<br>звука на 'ПИ'                  | Увеличава силата на<br>звука с 10 единици                                                |  |
| Alexa, намали силата на<br>звука на 'ПИ'                   | Намалява силата на<br>звука с 10 единици                                                 |  |
| Alexa, спри звука на 'ПИ'                                  | Изключва звука                                                                           |  |
| Alexa, пусни звука на 'ПИ'                                 | Пуска звука                                                                              |  |
| Alexa, промени името на<br>входа "Име_на_входа"<br>на 'ПИ' | Телевизорът превключва<br>на входния източник с<br>посоченото име (напри-<br>мер HDMI 1) |  |
| Аlexa, промени канала<br>на "Номер_на_канала"<br>на 'ПИ'   | Телевизорът превключва<br>на канала с указания<br>номер (напр. Канал 200)                |  |
| Аlexa, промени канала<br>на "Име_на_канала"<br>на 'ПИ'     | Телевизорът превключва<br>на канала с указаното<br>име                                   |  |
| Alexa, отиди на следва-<br>щия канал 'ПИ'                  | Телевизорът превключва<br>на следващия канал, ако<br>е наличен                           |  |
| Alexa, отиди на предиш-<br>ния канал 'ПИ'                  | Телевизорът превключва<br>на предишния канал, ако<br>е наличен                           |  |
| Alexa, отиди на следва-<br>щия канал 'ПИ'                  | Телевизорът превключва<br>на следващия канал от<br>списъка с канали                      |  |

ПИ е съкращението на 'Приятелско име'.

## Информация за DVB функционалността

Този DVB приемник е подходящ единствено за използване в държавата, за която е предназначен.

Въпреки че този DVB приемник отговаря на най-новите DVB спецификации, не можем да гарантираме съвместимост с бъдещи DVB предавания, поради промените, които могат да настъпят в излъчваните радиосигнали и технологии.

Някои функции на цифровата телевизия може да не са на разположение във всички държави.

Постоянно се стремим да подобрим продуктите си; поради тази причина спецификациите могат да се променят без предварително предизвестие.

За съвети откъде да закупите аксесоари, моля свържете се с магазина, от който сте закупили оборудването.

> Neke od funkcija navedenih u ovom korisničkom priručniku mogu se razlikovati ili možda nisu dostupne ovisno o modelu kojeg ste kupili.

| Sadržaj                                                    |
|------------------------------------------------------------|
| Informacije o zaštiti okoliša4                             |
| Ultra HD (UHD)5                                            |
| Veliki dinamički raspon (HDR) / Hybrid Log Gamma<br>(HLG)5 |
| Dolby Vision5                                              |
| Rukovanje OLED televizorom5                                |
| Obavijest o pripravnosti                                   |
| Upravljanje i rukovanje televizorom                        |
| Kontrolni gumbi televizora i rukovanje7                    |
| Upotreba glavnog izbornika televizora7                     |
| Stavljanje baterija u daljinski upravljač9                 |
| Uključivanje napajanja9                                    |
| Antenski priključak9                                       |
| Informacije o odlaganju otpada10                           |
| Daljinski upravljač11                                      |
| Priključci12                                               |
| Uključivanje/Isključivanje14                               |
| Prva Instalacija14                                         |
| Reprodukcija medija putem USB ulaza16                      |
| USB snimanje16                                             |
| Preglednik medija17                                        |
| FollowMe TV18                                              |
| CEC                                                        |
| Sadržaj izbornika postavki19                               |
| Rukovanje popisom kanala25                                 |
| Konfiguriranje postavki kontrole pristupa25                |
| Elektronički programski vodič25                            |
| Teletekst usluge                                           |
| Nadogradnja softvera26                                     |
| Rješavanje problema i savjeti27                            |
| PC ulaz - Tipični modovi prikaza27                         |
| Kompatibilnost AV i HDMI signala                           |
| Formati datoteka koje podržava USB mod29                   |
| Podržane DVI rezolucije                                    |
| Povezivanje                                                |
| Uklanjanje uzroka nepravilnog rada kod povezivanja34       |
| Aplikacije                                                 |
| Internetski preglednik                                     |
| HBBTV sustav                                               |
| Smart Center                                               |
| Funkcija Alexa Ready                                       |
| Informacije o funkcionalnosti DVB standarda39              |

## Sigurnosne informacije

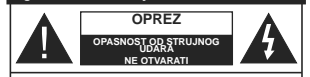

OPREZ : SMANJITE OPASNOST OD STRUJNOG UDARA I NE SKIDAJTE POKLOPAC (ILI STRAŽNJ DIO) UNUTRA NEMA DUJELOVA KOJE KORISNIK MOŽE POPRAVITI. SERVISIRANJE POVJERITE KVALIFICIRANOM OSOBLJU.

U ekstremnim vremenskim prilikama (npr. grmljavinsko nevrijeme) i kod dugih razdoblja nekorištenja (npr. godišnji odmor) isključite televizor iz strujne utičnice.

Mrežni utikač koristi se za isključivanje televizora iz mreže i zato mora biti spreman za rad. Ako televizor nije isključen iz strujne mreže uređaj će i dalje trošiti struju u svim situacijama čak i kada je televizor u modu pripravnosti ili isključen.

Napomena: Za rad s određenim funkcijama slijedite upute na zaslonu.

VAŽNO - Molimo, prije instalacije ili rukovanja u cijelosti pročitajte ove upute.

POZOR: Uređajem se smlju koristiti osobe (uključujuć djecu) koja su sposobna / znaju rukovati takvim uređajem bez nadzora, osim ako nisu pod nadzorom osobe odgovorne za njihovu sigurnost ili ako im ta osoba ne daje upute vezane za rukovanje ovim uređajem.

- Ovaj televizor koristite na visini od najmanje 2000 m iznad razine more, na suhom mjestu i u područjima s umjerenom ili tropskom klimom.
- Televizor je namijenjen za uporabu u kućanstvu ili za sličnu općenitu uporabu, ali se može koristiti i na javnim mjestima.
- Za potrebe ventilacije ostavite najmanje 5cm prostora oko televizora.
- Ventilacija se ne smije spriječiti prekrivanjem ili blokiranjem ventilacijskih otvora s predmetnima, poput novina, stolnjaka, zavjesa, itd.
- Utikać strujnog kabela treba biti lako dostupan.
   Ne stavljajte televizor, komade namještaja i sl. na struji kabel. Oštećeni priključni kabel/utikać može izazvati požar ili strujni udar. Strujnim kabelom rukuje držeći ga zu utikać, ne isključujte televizori povlačenjem strujnog kabela. Nikada ne dirajte strujni kabel/utika mokrim rukama zbog opasnosti od kratkog spoja ili strujnog udara.
   Nikada ne pravlič čvorove na kabelu i ne vežite ga drugim kabelima. Ako je kabel oštećen treba ga zamijeniti, posao povjerite samo kvalifičiranom osobiju.
- Ne izlažite televizor prskanju tekućina ili tekućinama koje kapaju te ne postavljajte predmete napunjene tekućinama, poput vaza, čaša is I, na ili iznad televizora (npr. na police iznad uređaja).

- Ne izlažite televizor izravnom sunčanom svjetlu i ne postavljajte otvoreni plamen, npr. zapaljene svijeće, na vrh ili pored televizora.
- Ne postavljajte izvore topline, poput električnih grijača, radijatora i sl., pored televizora.
- Ne postavljajte televizor na pod ili na površine pod nagibom.
- Plastične vrećice držite daleko do beba, djece i kućnih ljubimaca, jer postoji opasnost od gušenja.
- Pažljivo pričvrstite stalak na televizor. Ako su isporučeni vijci za stalak, pričvrstite ga čvrsto s vijcima i tako spriječite naginjanje televizora. Nemojte previše stegnuti vijke te ispravno postavite zaštitne gumice na stalku.
- Ne bacajte baterije u vatru te ih ne zbrinjavajte s opasnim ili zapaljivim materijalima.
- **POZOR** baterije ne izlažite pretjeranoj toplini poput sunčevog svijetla, vatre i sl.

**POZOR** - pretjerani zvučni tlak iz slušalica može izazvati gubitak sluha.

POVRH SVEGA – NIKAD ne dopustite nikome, pogotovo ne djeci, guranje ili udaranje zaslona, guranje predmeta u otvore, utore ili bilo koje druge otvore na uređaju.

| A Oprez                       | Opasnost od ozbiljne ozlijede<br>ili smrti |  |
|-------------------------------|--------------------------------------------|--|
| Opasnost od<br>strujnog udara | Opasnost od opasnog<br>napona              |  |
| ⚠ Održavanje                  | Važne komponente<br>održavanja             |  |

## Oznake na proizvodu

Na proizvodu se koriste sljedeći simboli kao oznake ograničenja, mjera opreza i sigurnosnih mjera. Svako objašnjenje treba se uzeli u obzir kada su na proizvodu s njim povezane oznake. Upamtite ove informacije iz sigurnosnih razloga.

**Oprema II klase:** Ovaj uređaj osmišljen je tako da ne zahtjeva sigurnosno uzemljenje.

Oppasni priključak pod naponom: Označeni priključak(ci) je/su opasan(opasni) i pod naponom u normalnim radnim uvjetima.

Oprez, pogledajte priručnik s uputama: Označeno područje(a) sadrži(e) zamjenjive tanke okrugle baterije ili gumb baterije.

# CLASS 1 LASER PRODUCT

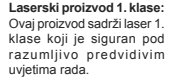

## POZOR

Ne gutajte baterije. Opasnost od kemijskih opeklina. Ovaj proizvod ili pribor isporučen s proizvodom mogu sadržavati tanku okruglu bateriju. Ako se tanka okrugla/ gumb baterija proguta može izazvati teške unutarnje opekline u roku od 2 sata što može izazvati smt.

Nove i korištene baterije držite izvan dohvata djece. Ako se pretinac baterije ne zatvara dobro, prestanite koristiti proizvod i držite ga izvan dohvata djece.

Ako mislite kako je došlo do gutanja baterije ili umetanja u dio tijela, odmah potražite liječničku pomoć.

-----

Nikad ne postavljajte televizor na nestabilno mjesto ili na mjesto pod nagibom. Televizor može pati, te izazvati teške tjelesne ozljede ili smrt. Brojne ozljede, pogotovo kod djece, mogu se izbjeći poduzimanjem jednostavnih sigurnosnih mjera kao što su;

- Uporaba ormarića ili stalka preporučenog od strane proizvođača televizora.
- Korištenje samo onog namještaja koji može zaista podnijeti težinu televizora.
- Voditi računa da televizor ne prelazi rub namještaja na kojem stoji.
- Ne postavljanje televizora na visoki namještaj (na primjer vitrine ili police za knjige) bez dodatnog osiguranja namještaja i televizora s prikladnim osloncem.
- Ne postavljajte televizor na tkaninu ili druge materijale koji se nalaze između televizora i namještaja na kojem je postavljen.
- Upoznajte djecu s opasnostima koje prijete od penjanja po namještaju u cilju hvatanja televizora ili njegovih kontrolnih gumba. Ako je vaš postojeći televizor zadržan i premješten, treba primjenjivati iste mjere.

Uređai spojen na zaštitno uzemljenje instalacija u

gradevini putem STRUJNOG priključka ili putem drugog uređaja s priključkom na zaštitno uzemljenje – i na televizijski distribucijski usatav pomoću koaksijalnog kabela, u određenim okolnostima može izazvati požar. Priključak na kabelski distribucijski sustav mora se izvršiti pomoću uređaja koji osigurava električnu izolaciju ispod određenog frekvencijskog raspona (galvanski izolator)

## UPOZORENJA PRILIKOM POSTAVLJANJA NA ZID

- Prije postavljanja televizora na zid pročitajte upute
- Komplet za postavljanje na zid je opcionalan. Možete ga nabaviti kod lokalnog zastupnika, ukoliko nije isporučen s televizorom.
- Ne postavljajte televizor na strop ili na zid pod nagibom.
- Koristite posebne vijke za postavljanje na zid i drugi pribor.
- Čvrsto zategnite vijke za postavljanje na zid i tako spriječite pad televizora. Nemojte previše čvrsto zategnuti vijke.

## Informacije o zaštiti okoliša

Ovaj televizor izrađen je kao siguran po okoliš. Za smanjenje potrošnje energije trebate slijediti ove korake:

Ako opciju uštede energije podesite na minimum ili srednje telvizor će smanjiti potrošnju energije u skladu s podešenom opcijom. Ako opciju **OLED osvjetijenje** želite podesiti na fiksnu vrijednost tada je podesite kao **Prilagođenu te OLED osvjetijenje** (koje se nalazi ispod postavke uštede energije) podesite učno pomoću ljevog ili desnog gumba na daljinskom upravljaču. Za isključivanje ove postavke podesite je na isključeno.

Napomena: Dostupne opcije uštede energije mogu se razlikovati ovisno o odabranom modu u izborniku Postavke>Slika.

Postavke uštede energije mogu se pronaći u izborniku Postavke>Slika. Upamtite kako se neke postavke slike neće moći izmijeniti .

Ako naizmjenično pritisnete desni ili lijevi gumb na zaslonu će se plaviti goruk, "Zaslon će se lsključiti za 15 sekundi.". Za trenutno isključivanje zaslona odabertie Nastavak i pritisnite OK. Ako ne pritisnete niti jedan gumb zaslon će se isključiti za 15 sekundi. Za ponovno uključivanje zaslona pritisnite bilo koji gumb na daljinskom upravljaču ili na televizoru.

Napomena: Opcija isključivanje zaslonanije dostupna kada je mod podešen na igra.

Kada se televizor ne koristi, molimo isključite ga ili isključite televizor iz struje putem glavnog strujnog kabela. I to će smanjiti potrošnju energije.

## Funkcije

- Televizor u boji s daljinskim upravljanjem
- Potpuno integrirani digitalni/kabelski/satelitski televizor (DVB-T-T2/C/S-S2).
- · Opcija instaliranja Fransat
- HDMI ulazi za spajanje drugih uređaja s HDMI utičnicama

- USB ulaz
- Sustav OSD izbornika
- Stereo zvučni sustav
- Teletekst
- Priključak za slušalice
- Sustav automatskog programiranja
- Ručno podešavanje
- Automatsko isključivanje nakon osam sati.
- Samoisključivanje
- Blokada za djecu
- Automatsko prigušivanje zvuka kada nema emitiranja
- NTSC reprodukcija
- · AVL (automatsko ograničenje glasnoće)
- PLL (traženje frekvencije)
- PC ulaz
- Mod Igre (opcija)
- · Funkcija isključivanja slike
- Snimanje programa
- · Program sa zadržanom slikom
- Pixellence
- · Ethernet (LAN) za internetsko povezivanje i usluge
- · 802.11 a/b/g/n ugrađena WLAN podrška
- · Audio-video dijeljenje
- HbbTV

## Ultra HD (UHD)

Televizor podržava Ultra HD (Ultra visoku definiciju poznatu i kao 4K) koja omogućuje rezoluciju od 3840 x 2160 (4K:2K). Ona odgovara 4 puta rezoluciji Full HD TV-a podvostručenjem broja piksela Full HD TV-a i to vodoravno i okomito. Ultra HD sadržaje podržavaju HDMI, USB ulazi i DVB-T2 i DVB-S2 emitirani kanali.

#### Veliki dinamički raspon (HDR) / Hybrid Log Gamma (HLG)

Pomoću ove funkcije televizor može reproducirati veći raspon osvietlienia korišteniem i kombiniraniem nekoliko različitih ekspozicija. HDR/HLG osigurava bolju kvalitetu slike zahvaljujući jasnijem, realističnijem osvietlieniu, bojama i drugim pobolišanijma. Ono omogućuje izgled kakav su tvorci filmova htieli postići prikazujući skrivena područja u dubokoj sjeni i sunčevu svjetlost jasno, detaljno i u bojama. HDR/ HLG sadržai podržavaju lokalne aplikacije i aplikacije trgovine, HDMI; USB ulazi i DVB-S emitiranje. Podesite odgovarajući ulaz HDMI izvora na napredni u opciji izvori u izborniku postavke>sustav i tada možete gledati HDR/HLG slike ako se HDR/HLG sadržaj prima putem HDMI ulaza. U ovom slučaju, uređaj iz kojeg se primaju podaci također treba biti kompatibilan s barem HDMI 2.0

## **Dolby Vision**

Dolby Vision™ omogućuje dramatični vizualni doživliai. zapaniujuću jasnoću, neusporedivi kontrast i žive boje koje oživljavaju zabavu. Ova zadivljujuća kvaliteta slike postiže se kombiniraniem HDR tehnologije i tehnologije široke palete boja. Povećanjem jasnoće izvornog signala i korišteniem jačeg raspona dinamičkih boja i kontrasta Dolby Vision predstavlja zapanjujuće, realistične slike s nevjerojatnom količinom detalja koje druge tehnologije naknadne obrade u domeni televizora ne mogu proizvesti. Dolby Vision je podržan putem izvornih aplikacija i aplikacija trgovine, HDMI i USB ulaza. Ako se otrkije Dolby Vision sadržaj tada će u izborniku postavke>slika>mod biti dostupna dva prethodno definirana moda slike. Svijetli Dolby Vision i tamni Dolby Vision. Oba omogućuju korisniku uživanie u sadržaju na način na koji je starateli izvorno i zamislio kod različite rasvjete okruženja.

## Dodaci uključeni

- Daljinski upravljač
- · Baterije : 2 x AAA
- · Priručnik s uputama

## Rukovanje OLED televizorom

U OLED panelima odvijaju se određeni postupci čiji je cilj produženje vijeka trajanja panela i osiguravanje zaštite od problema zaostale slike.

### OLED brzo čišćenje panela

 Nakon svaka 4 sata uporabe televizor će automatski izvršiti postupak OLED przo čišćenje panela kad se televizor u mod pripavanja.
 Nakon je televizor u mod pripavanja u trgovini tada će se ovaj postupak izvršiti dući put kada se televizor ukljući iz moda pripravnosti.

 To traje približno 6 minuta. Kako se postupak ne bi prekidao preporučuje se pričekati završetak postupka.

Tijekom postupka treperit će LED svjetlo.

 Kada se postupak završi televizor se prebacuje u mod pripravnosti.

Ovaj postupak može se prekinuti prekidom struje napajanja televizora ili uključivanjem televizora. U ovom slučaju postupak OLED brzog čišćenja panela izvršit će se idući put kada se televizor prebaci u mod pripravnosti.

Ovaj postupak može se izvršiti i ručno pomoću opcije OLED brzo čišćenje panela u izborniku Postavke-Silka-Napredne postavke. U ovom slučaju. Ovaj postupak traje približno 10 minuta i nakon toga televizor će se automatski isključiti. Tijekom ovog razdoblja ne isključujte strujni kabel.

## UKLJUČENO-RF (ON-RF)

 Ovaj postupak izvršit će se automatski svaki put kada se televizor uključi.

- Ne radite ništa tijekom postupka ponovnog pokretanja. Ne prekidajte postupak.
- Potrajat će približno 6 sekundi dok se na zaslonu ne pojavi prva slika.
- Kasnije će se pojaviti logotip podizanja sustava i zadržat će se kraće vrijeme na zaslonu.

## Smanjenje šuma OLED panela

- Ovaj postupak automatski će se izvršiti u bilo kojem trenutku tijekom dana kada se televizor prebaci u mod pripravnosti. nakon svakih 1500 sati rada.
- Kada se televizor prebaci u mod pripravnosti prvo će se izvršiti postupak OLED brzo čišćenje panela.
- Zatim, televizor ostaje u modu pripravnosti tijekom razdoblja od 1 sata kako bi se panel ohladio.
- Nakon 1 sata u modu pripravnosti televizor se uključuje s praznim zaslonom, a funkcija smanjenje šuma OLED panela izvršit će se ako panel ima odgovarajuću temperaturu.
- Ovo će potrajati približno 1 minutu i tijekom postupka treperiti će LED svjetlo a na zaslonu će se pojaviti vodoravna crta koja se pomiče od vrha do dna zaslona.
- Nakon dovršenja postupka smanjenje šuma OLED panela televizor se uključuje iz moda pripravnosti.
- Postupak smanjenje šuma OLED panela može se prekinuti u bilo kojem trenutku prekidom struje napajanja televizora ili uključivanjem televizora.
- Ako se postupak smanjenje šuma OLED panela prekine tada će se idući put prilikom ukujičuranja televizora na zaslonu pojaviti poruka o tome kako je postupak smanjenje šuma OLED panela prekinut. U ovom slučaju postupak smanjenje šuma OLED panela izvršit će se idući put kada se televizor prebaci u mod pripravnosti.
- Ovaj postupak može se izvršiti i ručno pomoću opcije smanjenje šuma OLED panela u izborniku Postavke-Slika>Napredne postavke. Ovaj postupak traje približno 1 minutu i nakon toga televizor će se automatski isključiti. Irjekom ovog razdoblja ne isključujte strujni kabel. Ne preporučuje se obavljati ovaj postupak više od jednom godišnje osim ako to ne zatraži osoblje ovlaštenog servisa.

#### Pixel shifting (sprječavanje zadržane slike)

 Slika će automatski prebaciti jedan piksel svake tri minute kako bi se spriječilo zadržavanje slike

#### Obavijest o pripravnosti

Ako televizor ne primi nikakav ulazni signal (npr. iz izovra poput zračne antene ili HDMI izova) u roku od 3 minute, televizor će se prebaciti u mod pripravnosti. Kad slijedeći put uključite televizor, pojavit će se sljedeća poruka: "Televizor se automatski prebacio u mod pripravnosti jer duže vrijeme nije bilo signala." Za nastavak prihisnite **OK**. Opcija automatsko isključivanje televizora (na izborniku Postavke>Sustav>Dodatno ) može se podesiti kao zadana vrijednost na razdoblje između 1 i 8 sati. Ako ova postavka nije podešena na iskliučeno, a televizor se ostavi ukliučen i niime se ne rukuje tijekom određenog vremena, on će se prebaciti u mod pripravnosti nakon isteka određenog vremena. Kad sliedeći put ukliučite televizor, pojavit će se sljedeća poruka."Televizor se automatski prebacio u mod pripravnosti jer duže vrijeme nije bilo signala." Za nastavak pritisnite OK. Prije nego što se televizor prebaci u moda pripravnosti prikazat će se dijaloški okvir. Ako ne pritisnete niti jedan gumb tada će se televizor prebaciti u moda pripravnosti nakon čekania od približno 5 minuta. Za trenutno prebacivanje televizora u mod pripravnosti možete označiti Da i pritisnuti OK. Ako označite Ne i pritisnete OK, tada će televizor i dalie ostati ukliučen. U ovom dijaloškom okviru možete odabrati poništiti funkciju automatskog ISKLJUČIVANJA televizora. Označite deaktivirai i pritisnite OK tada će televizor ostati ukliučen, a funkcija će se poništiti. Ovu funkciju možete ponovno aktivirati promjenom postavki opcije automatskog ISKLJUČIVANJA televizora na izborniku Postavke>Sustav>Dodatno.

#### Upravljanje i rukovanje televizorom

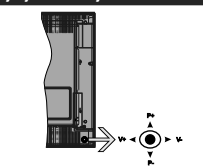

Upravljač (tzv. joystick) omogućava vam kontrolu funkcija televizora poput glasnoće/ programa / izvora i pripravnosti.

Napomena: Položaj upravljača (tzv. joysticka) može se razlikovati ovisno o modelu.

Za promjenu glasnoće: Povećajte glasnoću guranjem upravljača (tzv. joysticka) udesno. Smanjite glasnoću guranjem upravljača (tzv. joysticka) ulijevo.

Za promjenu kanala: Predite pohranjene kanale guranjem upravljača (tzv. joysticka) gore ili dolje.

Za promjenu izvora: Pritisnite sredinu upravljača (tzv. joysticka) tada će se na zaslonu pojaviti popis izvora. Predite dostupne kanale guranjem upravljača (tzv. joysticka) gore ili dolje.

Isključivanje televizora: Pritisnite sredinu upravljača (tzv. joysticka) i držite tako nekoliko sekundi, televizor će se prebaciti u mod pripravnosti.

Uključivanje televizora: Pritisnite sredinu upravljača (tzv. joysticka) tada će uključiti televizor.

Napomena: OSD glavnog izbornika ne može se prikazati pomoću kontrolnog gumba.

#### Rukovanje daljinskim upravljačem

Pritisnite gumb izbornik na daljinskom upravljaču za prikaz glavnog izbornika. Za navigaciju i podešavanje koristite gumbe sa strelicama i pritisnite OK. Pritisnite gumb Return/Back ili Menu za napuštanje zaslona izbornika.

## Odabir ulaza

Nakon što ste na televizor spojili vanjske sustave, možete ga prebaciti na različite izvore ulaza. Za odabir različitih izvora uzastopno pritisnite gumb **Izvor** na daljinskom upravljaču.

#### Promjena kanala i glasnoće

Kanal možete promijeniti i podesiti glasnoću pomoću gumba program +/- i glasnoća +/- na daljinskom upravljaču.

## Kontrolni gumbi televizora i rukovanje

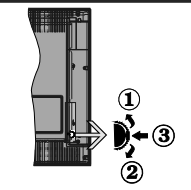

- 1. Smjer gore
- 2. Smjer dolje

 Glasnoća / Info / Odabir popisa izvora i prebacivanje u mod pripravnosti

Kontrolni gumb omogućava vam kontrolu funkcija televizora poput glasnoće/ programa / izvora i pripravnosti.

Za promjenu glasnoće: Povećajte glasnoću pritiskom gumba prema gore. Smanjite glasnoću pritiskom gumba prema dolje.

Za promjenu kanala: Pritisnite sredinu gumba, a informacijska traka pojavit će se na zaslonu. Pređite pohranjene kanale pritiskom gumba gore ili dolje.

Za promjenu izvora: Pritisnite sredinu gumba dvaput (ukupno dva puta), na zaslonu će se pojaviti popis izvora. Predite dostupne kanale pritiskom gumba gore ili dolje.

Isključivanje televizora: Pritisnite sredinu gumba i držite tako nekoliko sekundi, televizor će se prebaciti u mod pripravnosti.

Uključivanje televizora: Pritisnite sredinu gumba tada će se uključiti televizor.

## Napomene:

Ako isključite televizor, krug počinje ispočetka počevši s postavkama glasnoće.

OSD glavnog izbornika ne može se prikazati pomoću kontrolnog gumba.

## Rukovanje daljinskim upravljačem

Pritisnite gumb izbornik na daljinskom upravljaču za prikaz glavnog izbornika. Za navigaciju i podešavanje koristite gumbe sa strelicama i pritisnite OK. Pritisnite gumbe **Povratak/Natrag** ili Izbornik za napuštanje zaslona izbornika.

#### Odabir ulaza

Nakon što ste na televizor spojili vanjske sustave, možete ga prebaciti na različite izvore ulaza. Za odabir različitih izvora uzastopno pritisnite gumb **Izvor** na dajinskom upravljaču.

#### Promjena kanala i glasnoće

Kanal možete promijeniti i podesiti glasnoću pomoću gumba program +/- i glasnoća +/- na daljinskom upravljaču.

## Upotreba glavnog izbornika televizora

Kada se pritisne gumb izbornik tada će se na dnu zaslona pojaviti glavni izbornik televizora. Kroz stavke se možete kretati pomoću guma sa strelicama na daljinskom upravljaču. Za odabir stavke ili ogradi podizbornika označenog izbornika pritisnite gumb OK. Kada označite opciju izbornika neke stavke opdizbornika ovog izbornika mogu se prikazati na gornjoj strani trake izbornika radi brzog pristupa Za korištenje stavke brzog pristupa označite je i pritisnite OK i podesile po želji pomoću gumba sa strelicama lijevo/desno. Kad završite pritisnite OK ili za izlaz gumb natrag/povratak.

Za zatvaranje glavnog izbornika pritisnite gumb Izlaz.

### 1. Početna stranica

Kada se otvori glavni izbornik tada će se označili traka početnog izbornika. Sadržaj početnog izbornika može se prilagodili dodavanjem opcija iz drugih izbornika. Jednostavno označite opciju i pritisnite donij gumb sa strelicom na dolijnskom upravljaču. Ako ugledate opciju dodaj na početni tada to možele dodati na početni izbornik. Na isti način možele obrisati ili promjeni položaj bilo koje stavke na početnom izborniku. Pritisnite gumb sa strelicom prema dolje i odaberite opciju obriši ili prebaci i pritisnite OK. Za prebacivanje stavke izbornika koristite gumbe sa strelicama lijevo i desno i pomoću njih odaberite položaj na koji želite prebaciti stavku te pritisnite OK.

## 2. Televizor

#### 2.1. <u>Upute</u>

Pomoću ove opcije možete pristupiti elektroničkom programskom vodiču. Za više informacija pogledajte dio elektronički programski vodič.

## 2.2. Kanali

Pomoću ove opcije možete pristupiti izborniku kanali. Za više informacija pogledajte dio rukovanje popisom kanala.

## 2.3. <u>Tajmeri</u>

Možete podesiti tajmer za buduće događaje pomoću opcija iz ovog izbornika. Taođer, možete revidirati prethodno kreirane tajmere kod ovog izbornika.

Za dodavanje novog tajmera odaberite karticu dodaj tajmer pomoću gumba lijevo/desno te pritisnite OK. Po želji podesite opcije podizbornika i kad završite pritisnite OK. Kreirat će se novi tajmer.

Za uređenje prethodno kreiranog tajmera, označite taj tajmer, odaberite karticu **uredi odabrani tajmer** i pritisnite **OK**. Po želji promijenite opcije podizbornika i za spremanje postavki pritisnite **OK**.

Za poništenje prethodno podešenog tajmera, označite taj tajmer, odaberite karticu **obriši odabrani tajmer** i pritisnite **OK**. Prikazat će se poruka potvrde. Označite **Da** i pritisnite **OK** za nastavak. Tajmer će se otkazati.

Nije moguće podesiti tajmer za dva lili više događaja koja će se emitrati na različim kanalima u istom vremenskom intervalu. U tom slučaju od vas će se tražiti odabir jednog od ovih tajmera i poništenje ostalih. Označite tajmer koji želite podesiti pritisnite OK tada će se prikazati izbornik opcije. Zatim označite podesit poništi i za poništenje tajmera pritisnite OK. Nakon toga trebate spremiti promjene. Kako biste to uradili pritisnite OK, označite **spremi promjene** i ponovno pritisnite OK.

## 2.4. Snimanja

Snimkama možete upravljati pomoću opcija iz ovog izbornika. Možete reproducirati, urediti, obrisati ili sortirati prethodno snimljene događaje. Pomoću gumba sa strelicama lijevo ili desno označite karticu i za prikaz dostupnih opcija pritisnite **OK** 

#### Postavke snimanja

Također, možete konfigurirati preferencije snimanja pomoću kartice **postavke** na izborniku **Snimanja**. Označite karticu **postavke** pomoću gumba **lijevo** li **desno** i pritisnite **OK**. Zatim odaberite **željenu** stavku podizbornika pomoću gumba **lijevo** ili **desno**.

Rani početak: Pomoću ove postavke možete podesiti vrijeme početka tajmera snimanja tako da počne ranije.

Završi kasnije: Pomoću ove postavke možete podesiti vrijeme početka tajmera snimanja tako da završi kasnije.

Maks. zadržavanje slike: Ova postavka omogućuje podešavanje maksimalnog trajanja snimanja zadržane slike. Dostupne opcije su aproksimirane i stvarno vrijeme snimanja može se promijeniti u praksi ovisno o emitiranju. Vrijednosti rezerviranog i slobodnog prostora memorije promijenit će se u skladu s ovom postavkom. Pobrinite se da imate dovoljno slobodnog prostora u protivnom trenutno snimanje neće biti moguće.

Automatsko odbacivanje: Možete podesiti tip odbacivanja na Ništa, Najstarije, Najduže ili Najkraće. Ako nije podešeno na mišta, tada opciju nereproducirano možete podesiti na uključeno li isključeno. Ove opcije određuju preferencije za brisanje snimki kako bi se oslobodio prostor memorije za trenutna snimanja.

Informacije o tvrdom disku: Možete vidjeti detaljne informacije o USB uređaju za pohranu spojenom na vaš televizor. Za prikaz označite i pritisnite OK, a za zatvaranje pritisnite natrag/povratak.

Formatiraj disk: Ovu opciju možete koristili ako zelite obrisati sve datoteke na priključenom USB uređaju za pohranu i prebaciti format diska na FAT32. Pritisnite gumb OK kada je označena opcija Formatiraj disk. Na zaslonu će se prikazali izbornik, a od vas će se tražili unos PIN-a<sup>+</sup>(). Nakon unosa PIN-a prikazat će se poruka potvrde. Odabertle Da i pritisnite OK za početak formatiranja USB uređaja za pohranu. Odaberite Ne i za poništenje pritisnite OK.

(\*) Zadani PIN može se podesiti na 0000 ili 1234. Ako ste definirali PIN (tražit će se od vas ovisno o odabranoj državi) tijekom **Prve instalacije** tada koristite PIN koji ste definirali.

## 3. Postavke

Postavkama televizora možete upravljati pomoću opcija iz ovog izbornika. Za više informacija pogledajte dio sadržaj postavki izbronika.

## 4. Aplikacije

Kada je televizor spojen na internet povezani sadržaji biti če dostupni uključujući sadržaje povezane a splikacijama. Pomoću izbornika aplikacije možete pristupiti i upravljati aplikacijama. Možete dodati nove aplikacije iz trgovine ili izbrisati postojeće. Za više informacia podedatje dio aplikacije.

#### 5. <u>Izvori</u>

Izvorima ulaza možete upravljati pomoću opcija iz ovog izbornika. Za promjenu trenutnog izvora označite jednu od opcija i pritisnite **OK**.

## 5.1. Postavke izvora

Uredite nazive, aktivirajte li deaktivirajte odabrane opcije izvora. Za HDMI izvore dostupne su i opcije Uobičajeno, Napredno i Deaktivirano. Opcije Uobičajeno i Napredno utjeću na postavke boje odabranog HDMI izvora Dstavke povezanog izvora treba podesiti na Napredno ako je spojeni uređaj kompatibilan s HDMI.2010 novije verzije. Podesite kao Uobičajeno ako je spojeni uređaj kompatibilan s HDMI 1.4. Adekvatno podesite ili deatkivirajte povezani HDMI izbor podešavnjem na deaktivirano.

## Stavljanje baterija u daljinski upravljač

Skinite stražnij poklopaci ugledat ćete odjeljak baterije. Umetnite dvije AAA baterije. Vodite računa o podudaranju (+) i (-) znakova (vodite računa o ispravnom polaritetu). Ne koristite zajedno staru i novu bateriju. Zamijenite isključivo istom ili ekvivalentnom vrstom. Vratite poklopac na njecovo mjesto.

U slučaju kada je razina napunjenosti baterije niska i kad ih se treba zamijeniti pojavit će se poruka na zaslonu. Upamtite da kad su baterije skoro prazne to može utjecati na funkcioniranje daljinskog upravljača.

Baterije se ne smiju izlagati velikoj vrućini, npr. od sunca, vatre i slično.

## Uključivanje napajanja

VAŽNO: Televizor radi samo ako je uključen na napajanje iz utičnice od 220-240V AC, 50 Hz. Nakon uklanjanja ambalaže, prije priključivanja televizora na strujnu mrežu, ostavite ga da dosegne sobnu temperaturu. Uključite strujni kabel u strujnu utičnicu.

## Antenski priključak

Spojite antenski ili kabelski TV utikač na utičnicu za ULAZ ZRAČNE (ANT-TV) ili satelitski TV utikač na utičnicu ULAZA SATELITSKE ANTENE (ANT SAT) na stražnjoj strane televizora.

### Stražnja strana televizora

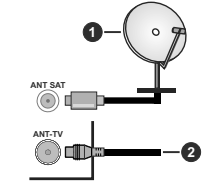

## Satelit

2. Zračna ili kabelska antena

Ukoliko želite priključiti uređaj na televizor provjerite jesu li i televizor i uređaj isključeni prije priključivanja. Nakon priključenja, možete uključiti obje jedinice i koristiti ih.

## Antenski priključak

Spojite antenski ili kabelski TV utikač na utičnicu za ULAZ ZRAČNE (ANT-TV) ili satelitski TV utikač na utičnicu ULAZ ASTELITSKE ANTENE (ANT SAT) na donjem dijelu stražnje strane televizora.

## Donja stražnja strana televizora

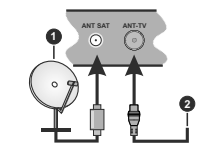

1. Satelit

2. Zračna ili kabelska antena

 Ukoliko želite priključiti uređaj na televizor provjerite jesu li i televizor i uređaj isključeni prije priključivanja. Nakon priključenja, možete uključiti obje jedinice i koristiti ih.

## Obavijest o licenciji

Pojmovi HDMI i HDMI High-Definition Multimedia Interface te HDMI logotip zaštitni su znakovi ili su registrirani zaštitni znakovi HDMI Licensing Administrator, Inc. U Sjedinjenim Američkim Državama i drugim državama.

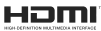

Dolby, Dolby Vision, Dolby Audio, i dvostruki D znak zaštitni su znakovi tvrtke Dolby Laboratories. Proizvedeno pod licencijom Dolby Laboratories. Povjerljivi neobjavljeni materijali. Copyright © 2013-2015 Dolby Laboratories. Sva prava pridržana.

YouTube i YouTube logotip zaštitni su znakovi tvrtke Google Inc.

Za DTS patente pogledajte http://patents.dts.com. Proizvedeno pod licencijom DTS Licensing Limited. DTS, simbol, te DTS i simbol zajedno registrirani su zaštitni znakovi, a DTS TruSurround je zaštitni znak DTS, DTS, Inc. © DTS, Inc. Sva prava pridržana.

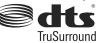

Za DTS patente pogledajte http://patents.dts.com. Proizvedeno pod licencigiom DTS Licensing Limited. DTS, DTS-HD, simbol, & DTS ili DTS-HD i simbol zajedno registrirani su zaštitni znakovi tvrtke DTS, Inc.@ DTS, Inc. Sva prava pridržana.

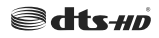

Riječ, oznaka i zaštitni znakovi Bluetodh<sup>#</sup> registrirani su zaštitni znakovi u vlasništvu tvrtke Bluetodh SIG, Inc. i svaka uporaba ovih znakova od strane tvrtke Vestel Elektronik Sanayi ve Ticaret A.S je u okviru licencije. Ostali zaštitni znakovi i trgovački nazivi pripadaju njihovim vlasnicima.

Ovaj proizvod sadrži tehnologiju koja podliježe određenim pravima intelektualnog vlasništva tvrtke Micorsoft. Zabranjena je uporaba ili distribucija ove tehnologije na način koji ne uključuje njenu primjenu u okviru ovog proizvoda bez odgovarajuće(ih) licencije(a) koje daje tvrtka Microsoft.

Vlasnici sadržaja koriste tehnologiju za pristup sadržaju Microsoft PlavReady™ kako bi zaštitili svoje intelektualno vlasništvo, uključujući autorsko pravo na sadržaj. Ovaj uređaj koristi tehnologiju PlayReady za pristup PlayReady zaštićenom sadržaju i/ili WMDRM zaštićenom sadržaju. Ako uređaj ne uspije primijeniti ograničenia u vezi s uporabom sadržaja tada vlasnici sadržaja mogu zatražiti od tvrtke Microsoft opoziv sposobnost uređaja da koristi PlayReady zaštićeni sadržai. Opoziv se neće odnositi na nezaštićeni sadržaj ili sadržaj koji je zaštićen drugom tehnologijom za pristup sadržaju. Vlasnici sadržaja mogu od vas tražiti nadogradnju PlavReadv zaštite za pristup njihovom sadržaju. Ako odbijete izvršiti nadogradnju tada nećete biti u mogućnosti pristupiti sadržaju koji zahtieva nadogradniu.

"CI Plus" logotip zaštitni je znak tvrtke CI Plus LLP.

Ovaj proizvod je zaštićen u skladu s odrečenim pravima intelektualnog vlasništva tvrtke Microsoft Corporation. Zabranjena je uporaba ili distribucija ove tehnologije na način koji ne uključuje njenu primjenu u okviru ovog proizvod bez licencije tvrtke Microsoft ili ovlaštene odružnice tvrtke Microsoft.

## Informacije o odlaganju otpada

#### [Europska Unija]

Ovi simboli na proizvodu ili njegovoj ambalaži znači da električne i elektroničke uređaje na kraju njihova vijeka trajanja morate zbrinuti u otpad dvojeno od ostalog otpada kućanstva. Umjesto toga ovaj proizvod treba se odnijeti u odgovarajući sabirni centar za recikilranje električne i elektroničke opreme te baterija gdje će ga zbrinuti, obnoviti i recikirati na odgovarajući način u skladu s nacionalnim zakonodavstvom i Direktivama 2012/19/EU 12 013/36/EU.

Ispravim zbrinjavanjem ovih proizvođa pomoći ćete u očuvanju prirodnih resursa i u sprječavanju mogućih negativnih utjecaja na okoliš i ljudsko zdravlja što bi se u suprotnom moglo dogoditi zbog neodgovarajučeg rukovanja otpadom.

Za više informacija o sabirnim centrima i recikliranju ovih proizvoda, molimo kontaktirajte ured lokalnih vlasti, tvrtku zaduženu za komunalni otpad ili trgovinu u kojoj ste kupili proizvod. Za neispravno zbrinjavanje otpada mogu se platiti kazne u skladu s nacionalnim zakonodavstvom.

## [Poslovni korisnici]

Ako želite zbrinuti ovaj proizvod, molimo kontaktirajte dobavljača i provjeirte uvjete i odredbe kupovine proizvoda.

## [Ostale država izvan Europske unije]

Ovi simboli vrijede samo u Europskoj uniji.

Za više informacija o zbrinjavanju i recikliranju kontaktirajte lokalne organe vlasti.

Proizvod i ambalažu trebate odnijeti u lokalni sabirni centar radi recikliranja.

Neki sabirni centri preuzimaju proizvode bez naplate.

Napomena: Znak Pb ispod simbola baterija znači da baterija sadrži olovo.

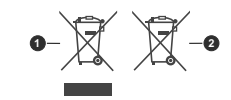

Proizvodi

2. Baterija

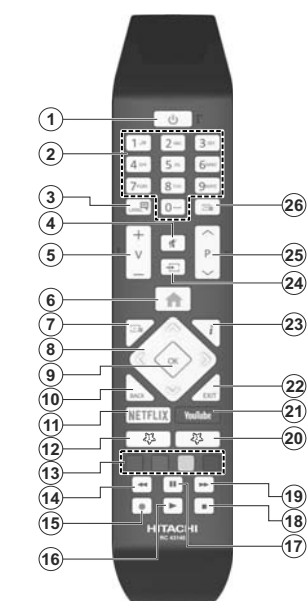

Daliinski upravliač

#### (\*) MOJ GUMB 1 i MOJ GUMB 2:

Ovi gumbi mogu imati različite funkcije ovisno o modelu. Međutim, ovim gumbima možete dodijelili posebnu funkciju ako ih držite pritisnutima pet sekundi kada je podešen željeni izvor ili kanal. Na zaslonu će se pojaviti potvrdna poruka. Sada je odabrani moj gumb povezan s odabranom funkcijom.

Upamtite, ako izvršite prvu instalaciju, moj gumb 1 i 2 vraćaju se na zadanu funkciju.

#### 1. Pripravan: Uključivanje/Isključivanje Televizora

- Brojčani gumbi: Prebacivanje kanala, unos broja ili slova u tekstualni okvir na zaslonu.
- Jezik: Prebacivanje između modova zvuka (analogni televizor), prikaz i izmjena jezika zvuka/podnaslova te uključivanje ili isključivanje podnaslova (digitalni televizor, ako je dostupno)
- 4. Prigušeno: Potpuno isključuje glasnoću televizora
- 5. Glasnoća +/-
- 6. Izbornik: Prikazuje TV izbornik
- 7. Vodič: Prikaz elektroničkog programskog vodiča
- Gumbi sa strelicama: Pomažu pri navigaciji po izbornicima, sadržajima i sl. te za prikaz podstranica u modu teleteksta kada je pritisnut gumb desno ili lijevo
- OK: Potvrda korisničkog odabira, zadrži stranicu (u TXT modu), izbornik prikaz popisa kanala (u DTV modu)
- Natrag/Povratak: Povratak na prethodni zaslon, prethodni izbornik, otvaranje stranice kazala (u TXT modu)
- 11. Netflix: Pokretanje Netflix aplikacije.
- 12. Moj gumb 1 (\*)
- 13. Gumbi u boji: Za funkcije gumba u boji slijedite upute na zaslonu
- 14. Premotaj: Brzo vraća kadrove unatrag kod medija poput filmova
- 15. Snimanje: Snimanje programa
- 16. Reproduciraj: Pokretanje reprodukcije odabranog medija
- 17. Pauza: Pauziranje medija koji se reproducira, pokretanje snimanja zadržane slike
- 18. Zaustavi: Zaustavlja reprodukciju medija
- Brzo premotavanje unaprijed: Brzo pomiče kadrove unaprijed kod medija poput filmova
- 20. Moj gumb 2 (\*)
- 21. YouTube: Pokretanje YouTube aplikacije
- Izlaz: Zatvaranje i izlaz iz prikazanih izbornika ili povratak na prethodni zaslon
- Info: Prikaz informacija o sadržaju na zaslonu, prikaz skrivenih informacija (otkrij - u TXT modu)
- Izvor: Prikaz dostupnih emitiranih kanala i izvora sadržaja
- 25. Program +/-
- Tekst: Prikaz teleteksta (ako je dostupan), pritisnite ponovo za postavljanje teleteksta preko normalno emitirane slike (miks)

## Priključci

(\*) Za priključak vanjskog subwoofera

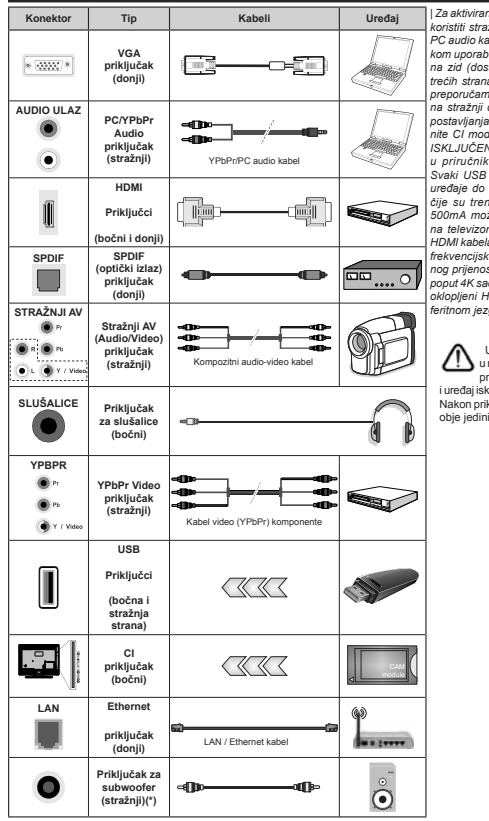

Hrvatski - 12 -

Za aktiviranje PC/YPbPr zvuka trebate koristiti stražnje audio ulaze s YPbPr/ PC audio kabelom za audio vezu. Prilikom uporabe kompleta za postavlianie na zid (dostupno na tržištu u ponudi trećih strana ukoliko nisu isporučeni), preporučarno da sve kabele ukliučite na stražnji dio televizora prije samog postavljanja na zid. Umetnite ili uklonite CI modul samo kada ie televizor ISKLJUČEN. Detalie možete potražite u priručniku s uputama za modul. Svaki USB ulaz televizora podržava uređaje do 500mA. Spajanje uređaja čije su trenutne vrijednosti veće od 500mA može oštetiti televizor. Kada na televizor spajate opremu pomoću HDMI kabela radi osigurania od štetnog frekvenciiskog zračenia i bespriiekornog prijenosa signala visoke kvalitete, poput 4K sadržaja, tada trebate koristiti okloplieni HDMI kabel velike brzine s feritnom jezgrom.

Prikliučci

Ukoliko želite priključiti uređaj na televizor provjerite jesu li i televizor i uređaj isključeni prije priključivanja. Nakon priključenja, možete uključiti obje jedinice i koristiti ih.

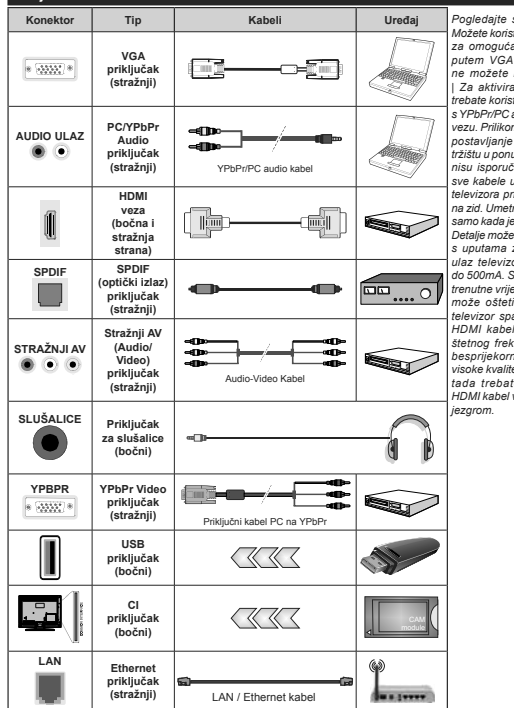

Pogledaite sliku na lijevoj strani. Možete koristiti YPbPr za VGA kabel za omogućavanje YPbPr signala putem VGA ulaza, VGA i YPbPr ne možete koristiti istovremeno. Za aktiviranie PC/YPbPr zvuka trebate koristiti stražnje audio ulaze s YPbPr/PC audio kabelom za audio vezu. Prilikom uporabe kompleta za postavlianie na zid (dostupno na tržištu u ponudi trećih strana ukoliko nisu isporučeni), preporučamo da sve kabele uključite na stražnji dio televizora prije samog postavljanja na zid. Umetnite ili uklonite CI modul samo kada ie televizor ISKLJUČEN. Detalie možete potražite u priručniku s uputama za modul. Svaki USB ulaz televizora podržava uređaje do 500mA. Spaianie uređaja čije su trenutne vrijednosti veće od 500mA može oštetiti televizor. Kada na televizor spajate opremu pomoću HDMI kabela radi osigurania od štetnog frekvencijskog zračenja i besprijekornog prijenosa signala visoke kvalitete, poput 4K sadržaja. tada trebate koristiti okloplieni HDMI kabel velike brzine s feritnom

prikliučenia, možete ukliučiti obie iedinice i koristiti ih.

Ukoliko želite priključiti uređaj na televizor provierite jesu li i televizor i uređaj isključeni prije priključivanja. Nakon

## Uključivanje/Isključivanje

#### Uključivanje televizora

Uključite strujni kabel u izvor el. energije poput zidne utičnice (220-240V AC, 50 Hz).

Za uključivanje televizora iz moda pripravnosti ili:

- Pritisnite gumb pripravnosti, program +/- ili brojčani gumb na daljinskom upravljaču.
- Postavite središnji dio upravljačke palice na ulaz televizora ili je gurajte gore/dolje.

#### Isključivanje televizora

Pritisnite gumb **pripravnosti** na daljinskom upravljaču ili pritisnite sredinu upravljača (tzv. joysticka) na televizoru te ga držite pritisnutim nekoliko sekundi, tada će se televizor prebaciti u mod pripravnosti.

# Za potpuno isključivanje TV uređaja, izvucite mrežni kabel iz mrežne utičnice.

Napomena: Kada se televizor prebaci u mod pripravnosti, LED svjetlo za mod pripravnosti može treperiti što znači da je aktivna funkcija poput Pretraživanje u modu pripravnosti, Bežično učitavanje ili Tajmer. LED svjetlo može treperiti i kada uključite televizor iz moda pripravnosti.

## Uključivanje/Isključivanje

#### Uključivanje televizora

Uključite strujni kabel u izvor el. energije poput zidne utičnice (220-240V AC, 50 Hz).

Za uključivanje televizora iz moda pripravnosti ili:

- Pritisnite gumb pripravnosti, program +/- ili brojčani gumb na daljinskom upravljaču.
- Pritisnite sredinu bočnog funkcijskog prekidača na televizoru.

#### Isključivanje televizora

Pritisnite gumb Standby (pripravan) na daljinskom upravljaču ili pritisnite sredinu bočnog funkcijskog preklača na televizoru te ga držite pritisnutim nekoliko sekundi, tada će se televizor prebaciti u mod pripravnosti.

# Za potpuno isključivanje TV uređaja, izvucite mrežni kabel iz mrežne utičnice.

Napomena: Kada se televizor prebaci u mod pripravnosti, LED svjetlo za mod pripravnosti može treperiti što znači da je aktivna funkcija poput Pretraživanje u modu pripravnosti, Bežično učitavanje ili Tajimer. LED svjetlo može treperiti i kada uklučite televizor iz moda pripravnosti.

#### Prva Instalacija

Napomena: Ako ćete izvršiti FRANSAT instalaciju tada umetnite FRANSAT karticu (opcionalno) u terminal uvjetovanog pristupa na televizoru prije uključivanja televizora.

Prilikom prvog uključenja, pojavit će se izbornik za odabir jezika. Odaberite željeni jezik i pritisnite **OK**. U idućim koracim uputa za instalaciju podesite svoje preferencije pomoću gumba sa strelicama i gumba **OK**. Na drugom zaslonu podesite preferencije države. U ovom trenutku, ovisno o odabranoj **Državi** nožda će se od vas tražiti podešavanje i potvrda PIN-a. Odabrani PIN ne može biti 0000. Ako se od vas traži tada morate unijeti broj PIN-a koji će se koristiti prilikom kasnijeg rukovanja izbornikom.

Napomena: M7(\*) tip operatera definirat će se u skladu s odabranim Jezikom i Državom koje ste odabrali prilikom prve instalacije.

(\*) M7 je pružatelj usluge digitalnih satelitskih programa.

U ovom trenutku možete aktivirati opciju mod prikazivanja u trgovini. Ova opcija konfigurirat će postavke televizora za prikazivanje u trgovini, a ovisno o modelu televizora koji se koristi, podržane tinkcije mogu se prikazal na vrhu zaslona u obliku trake s informacijama. Ova opcija namijenjena je samo za uporabu u trgovini. Preporučuje za dodarati mod prikazivanja kod kuće za uporabu u kućanstvima. Ova opcija bit će dostupna u izborniku Postavke>Sustav>Dodatno i može se naknadno uključiti/slikučiti. Odaberte i pritisnite OK za nastavak.

Ovisno o modelu televizora i odabiru države u ovom trenutku može se pojaviti izbornik postavke privatnosti. Pomoću ovog izbornika možete podesiti privilegije privatnosti. Označite funkiciu i pritisnite gumb sa strelicama lijevo ili desno za aktiviranje ili deaktiviranje. Pročitajte odgovarajuća objašnjenja prikazana na zaslonu za svaku označenu funkciju prije nego što izvršite bilo kakve promjene. Gumbe program +/- možete koristiti za pomicanje goredolje za čitanje cijelog teksta.. U bilo kojem trenutku, kasnije, možete promijeniti svoje preferencije u izborniku postavke>sustav privatnosti. Ako je opcija internetska veza deaktivirana tada će se preskočiti zaslon mrežne/internetske postavke i neće se prikazati. Ako imate bilo kakvih pitania, pritužbi ili komentara u vezi s ovom politikom zaštite privatnosti ili nienom provedbom tada nas kontaktiraite na smarttysecurity@yosshub.com.

Označile idućili pritisnile gumb OK na dalijnskom upravljaču za nastavak i tada će se prikazati izbornik mrežne/intrnetske postavke. Molimo, za konfiguraciju žičnog lil bežičnog povezivanja pogledajte dio Povezivanje. Ako želite da televizor troši manje el. energije u modu pripravnosti tada možete deaktivrati poglu Wake On (uključivanja) ako je podesite na isključeno. Nakon završetka podešavnaj označle idući za nastavak pritisnite OK.

Na idućam zaslonu možete podesiti preferencije vrste emitiranih programa koji će se pretražiti, podesiti pretraživanje kodiranih kanala i vremensku zonu (ovisno o odabiru države). Uz to, možete podesiti ti pemitranja, ako vaš omiljeni. Tijekom procesa pretraživanja prioritet će se dati odabranom tipu emitiranja, a pojos ingejovih kanala navest će se na vrhu popisa kanala. Kada zavšite označite Idući i za nastavak omisnite **OK**.

## O odabiru tipa emitiranja

Za uključivanje opcije vrste emitiranih programa označite ih i pritisnite **OK**. Označit će se potvrdni okvir pored odabrane opcije. Za isključivanje opcije pretrage uklonite oznaku iz potvrdnog okvira pritiskom na **OK** nakon fokusiranja na željenu opciju vrsta emitiranih programa.

Digitalna zračna antena: Ako je uključena opcija emitiranja D. zračni signal tada će televizor pretraživati digitalne zemaljske televizijske programe nakon završetka drugih početnih postavki.

Digitalna kabelska antena: Ako je uključena opcija emitiranja D. kabelski signal tada će televizor pretraživati digitalne kabelske programe nakon završetka drugih početnih postavki. Prije pokretanja pretrago pojavit će se poruka koja će vas plati želite iz izvršiti pretragu kabelske mreže. Ako odaberete Da i pritisnete OK možete odabrati mrežu ili na idućem zaslonu podesti vrijednosti poput frekvencije, ID mreže i korak pretrage. Ako odaberite Ne i pritisnete OK tada na idućem zalonu možete podesiti početnu frekvenciju, završu frekvenciju i korak pretrage . Kada završite označite idući i za nastavak pritisnite amb OK

Napomena: Trajanje pretraživanja mijenjat će se ovisno o odabranom koraku pretraživanja.

Satelit: Ako je uključena opcija emitiranja satelitski signal tada će televizor pretraživati digitalne satelitske programe nakon završetka drugih početnih postavki. Prije pretraživanja satelitskih programa trebate obaviti određena podešavanja. Pojavit će se izbomik na kojem možete odabrati pokretanje instalacije operatera M7 **II Fransati** i istandardne instalacije.

Za pokretanje M7 operatera instalacije podesite Tip Instalacije na Operater i Operater satelita na odgovarajući M7 operater. Zatim označite opciju Omiljeni način pretraživanja i podesite je na Automatsko pretraživanja kanala te pritisnite OK za pokretanje automatske pretrage. Ove opcije mogu se prethodno odbarta i ovisno o Jeziku i Državi koje ste odabrali u prethodnim koracima postupka prve instalacije. Od vas će se možda tražili da odaberete HO/SDI il pojskanala ovisno održavi u skladu s vašim M7 tipom operatera. Odaberite jedan i za nastavak oritisnite OK.

Pričekajte do završetka pretraživanja. Sada je popis instaliran.

Za vrijeme izvršavanja instalacije M7 operatera, ako zelite koristili parametre instalacije satelita različite od zadanih postavki tada odaberite opciju **Omiljeni** način pretraživanja i Ručno pretraživanje kanala te za nastavak pritisnile gumb OK. Prvo će se prikazati izbornik tipa antene . Nakon odabira tipa antene i dejlenog satelita u navdenim koracima pritisnite OK za promjenu parametara instalacije satelitske antene u podizborniku. Za pokretanje Fransat instalacije podesite tip instalacije na Operater, a zatim Satelitski operater podesite kao odgovarajući Fransat operater. Zatim pritisnite gumb OK za pokretanje Fransat instalacije. Možete odabrati pokretanja automatske ili ručne instalacije.

Za nastavak pritisnite **OK**. Fransat instalacija obavit će se i emitirani programi će se pohraniti (ako su dostupni).

Ako podesite **Tip instalacije** kao **Standardan**, možete nastaviti s uobičajenom satelitskom instalacijom i gledati satelitske kanale.

Fransat instalaciju možete pokrenuti i kasnije putem izbornika Postavke>Instalacija>Automatsko pretraživanje kanala> Satelit.

Za pretraživanje satelitskih kanala različitih od M7 ili Fransat kanala trebate pokrenuti standardnu instalaciju. Odaberite **Tip instalacije** i to **Standardni** te za nastavak pritisnite gumb **OK**. Prvo će se prikazati izbornik **tipa antene**.

Postoje tri opcije odabira vrste antena. Tip antene možete odabrati kao izravan, jednostruki satelitski kabel ili DISEQC sklopku pomoću gumba lijevo ili desno, nakon odabira tipa antene pritisnite OK za prikaz opcija za nastavak. Bit će dostupne opcije nastavak, popis transpondera i LNB konfiguracije. Postavke transpondera i LNB postavke možete priomijeniti pomoću opcija odgovarajućeg jzbornika.

 Izravni: Ako imate jedan prijemnik koji je izravno spojen sa satelitskom antenom, odaberite ovaj tip antene. Za nastavak pritisnite OK. Na idućem zaslonu odaberte dostupni satelit i pritisnite OK za pretraživanje usluga.

Jednostruki satelitski kabel: Ako imate više prijemnika i sustav jednostrukog satelitskog kabela, odaberite ovaj tip antene. Za nastavak pritisnite OK. Konfigurirajte postavke slijedeći upute na idućem zaslonu. PritisniteOK za pretraživanje usluga.

DISEqC sklopka: Ako imate više prijemnika i DISEqC sklopku, odaberite ovaj tip antene. Za nastavak pritisnite OK. Na sijedećem zaslonu možete postaviti četiri DISEqC opcije (ako su dostupne). Za pretraživanje prvog satelita na popisu pritisnite gumb OK.

Analogna: Ako je uključena ova opcija emitiranja tada će televizor pretraživati analogne televizijske programe nakon završetka drugih početnih postavki.

Prikazat će se dijaloški okvir koji će tražiti od vas aktiviranje kontrole pristupa. Ako odaberete Da tada će se pojaviti opcije ograničenja kontrole pristupa. Konfigurirajte po želji i kad završite pritisnite OK. Za nastavak pritisnite NM je i pritisnite OK ako ne želite aktivirati ograničenja ograničenja kontrole pristupa. Nakon završetka početnog podešavanja televizor će početi pretraživati dostupne televizijske programe odabranih tipova emitiranja.

Dok se pretraga nastavlja trenutni rezultati pretrage prikazat Če se na dnu zaslona. Nakon što su spremljene sve dostupne postaje, prikazat če se izbornik kanala. Popis kanala možete urediti u skladu s vašim preferencijama pomoću opcija kartice uredi ili pitriskom na gumb izbornik za izlazak i gledanje televizora.

Za vrijeme pretraživanja može se pojaviti poruka koja će vas pitati želite li sortirati kanale prema LCN(\*). Odaberite **Da** i pritisnite **OK** za potvrdu.

(\*) LCN je sustav logičkog broja kanala koji organizira dostupne emitirane kanala prema prepoznatljivom nizu kanala (ako je dostupno).

#### Napomene:

Za pretraživanje M7 kanale nakon prve instalacije, trebate ponovno izvršiti prvu instalaciju. Ili pritisnite gumb Izbornik i udite u izbornik Postavke-Instalacija-Automatsko pretraživanje kanala-Satelit. Zatim slijedite iste korake navedene gore u dijelu sateliških programa.

Ne isključujte televizor za vrijeme pokretanja prve instalacije. Upamtite kako neke opcije možda neće biti dostupne ovisno o odabiru države.

#### Primjena funkcije tablice satelitskih kanala

Ove postupke možete izvršiti pomoću izbornika Postavke-Instalacija>Postavke satelitske antene>Tablica satelitskih kanala. Postoje dvije opcije za ovu funkciju.

Možete preuzeti ili učitati tablicu podataka o satelitskim kanalima. Za izvršenje ovih funkcija na televizor treba priključiti USB uređaj.

Na USB uređaj možete učitati trenutne usluge te satelite i transpondere povezane s televizorom.

Također, na televizor možete preuzeti jednu datoteka tablice satelitskih kanala spremljenih na USB uređaju.

Kad odaberete jednu od tih datoteka, sve usluge i povezani sateliti i transponderi u određenoj datoteci će biti spremljeni na televizor. Ako postoje bilo kakve instalirane zemaljske, kabelske tili analogne usluge bit će sačuvane i bit će uklonjene samo satelitske usluge.

Nakon toga, provjerite postavke vaše antene i po potrebi unesite promjene. Može se pojaviti poruka o grešci "Nema signala" ako postavke antene nisu postavljene pravilno.

#### Reprodukcija medija putem USB ulaza

Na televizor možete priključiti 2.5" i 3.5" inčni (HDD s vanjskim napajanjem) vanjske pogone tvrdog diska ili USB memorijski štapić pomoću USB ulaza na televizoru.

VAŽNO! Sigurnosno pohranite datoteke na uređaj za pohranu prije spajanja na televizor. Proizvođać ne preuzima odgovornost za ostećenje ili gubitak podataka. Neke vrste USB uređaja (npr. MP3 uređaji) li pogoni USB tvrdog diska/memorijski stapić nisu kompatibilni s ovim televizorom. Televizor podržava formate diska FAT32 i NTFS, ali snimanje neće biti moguće na diskovima s NTFS formatom.

Prilikom formatiranja USB tvrdih pogona koji imaju više od 1 TB (tera bajt) prostora za pohranu možete imati problema tijekom procesa formatiranja.

Pričekajte nekoliko trenutaka prije spajanja i odspajanja, jer player možda još uvijek očitava datoteke. To može izazvati fizičko oštećenje USB playera te samog USB uređaja. Ne izvlačite pogon dok se datoteka reproducira.

USB adaptere možete koristiti za USB ulaze televizora. USB adapteri s vanjskim napajanjem preporučuju se u ovom slučaju.

Preporučuje se koristiti izravno USB ulaz(e) televizora ako ćete spojiti USB tvrdi disk.

Napomena: Prilikom prikazivanja slikovnih datoteka izbornik preglednika medija može prikazati 1000 slikovnih datoteka pohranjenih na spojenom USB uređaju.

## USB snimanje

#### Snimanje programa

VAŽNO: Prilikom upotrebe novog pogona USB tvrdog diska preporučuje se prvo formatirati disk pomoću opcije televizora Formatiraj disk u izborniku Televizor>Snimanje>Postavke.

Za snimanje programa prvo trebate spojiti USB disk s televizorom, za to vrijeme televizor mora biti isključen. Potom, trebate uključiti televizor kako bi aktivirali funkciju snimanja.

Za snimanje vaš USB pogon treba imati 2 GB slobodnog prostora i mora biti kompatibilan s USB 2.0. Ako USB pogon nije kompatibilan pojavit će se poruka o grešci.

Za snimanje programa koji dugo traju, poput filmova, preporučuje se koristiti pogone USB tvrdog diska (HDD).

Snimljeni programi spremljeni su na priključeni USB disk. Ako želite, možete spremiti/kopirati snimke na računalo, međutim, te datoteke se neće moći reproducirati na računalu. Snimljeno možete samo reproducirati na televizoru.

Kod zadržane slike može se pojaviti odstupanje kod sinkronizacije glasa i mimike. Snimanje radijskog sadržaja je podržano. Televizor može snimati programe u trajanju do deset sati.

Snimljeni programi podijeljeni su u particije od po 4GB. Ako brzina zapisa priključenog USB diska nije dovoljna, snimanje možda neće uspjeti , a funkcija zadržavanja žive slike pri snimanju možda neće biti moguća.

Za snimanje HD programa preporuča se koristiti USB pogon tvrdog diska.

Nemojte isključivati USB/HDD tijekom snimanja. To može oštetiti priključeni USB/HDD.

Ako je AC strujni kabel odspojen kad je podešen aktivni taimer USB snimania, on će biti poništen.

Moguće je podržati multiparticije. Maksimalno su podržane dvije različite particije. Prva particija USB diska koristi se za funkciji USB pripravnosti za snimanje. Također, disk treba biti formatiran kao prva particija za korištenje funkcije USB pripravnosti za snimanje.

Neki emitirani programi neće se moći snimiti zbog problema sa signalom, a kao rezultat toga ponekad se video može zamrznuti tijekom reprodukcije.

Gumbi snimanje, reprodukcija, pauza, prikaz (kod okvira popisa izvođenja) ne mogu se koristiti kada je je teletekst uključen. Ako snimanje započinje kada je teletekst uključen, teletekst če se automatski isključiti. Također, teletekst je deaktiviran kada je u tijeku snimanje ili reprodukcija.

#### Snimanje zadržane žive slike

Dok gledate emitirani program pritisnite gumb **Pauza** za aktiviranje moda zadržane žive slike. U modu zadržane žive slike, emitirani program je zadržan i istovremeno se snima na priključenu USB karticu.

Ponovo pritisnite gumb **Reprodukcija** i nastavite prekinuti program od točke u kojoj ste ga prekinuli. Pritisnite gumb **Stani** za prekid snimanja zadržane slike i povratak na emitiranje uživo.

Ova funkcija ne može se podesiti dok je uređaj u PC modu.

Funkciju brzog premotavanja unatrag zadržane slike možete koristiti nakon nastavka normalne reprodukcije ili opcije brzog premotavanja unaprijed.

## Trenutačno snimanje

Pritisnite gumb Snimanje za trenutačno pokretanje snimanja programa za vijeme gledanja programa. Možete ponovno pritisnuti gumb Snimanje na daljinskom upravljaču za snimanje sljedećeg događaja nakon odabi r idućeg programa na elektroničkom programskom vodiću. Pritisnite gumb Stop za poništenje trenutnog snimanja.

Za vrijeme moda snimanja, ne možete promijeniti emitirani program ili prikazati preglednik medija. Tijekom snimanja programa ili zadržane slike na zaslonu će se pojaviti poruka upozorenja ukoliko vaš USB uređaj nije dovoljno brz.

#### Gledanje snimljenih programa

Odaberite Snimljeno u izborniku televizor. Odaberite snimljenu stavku s popisa (ako je prethodno snimljena). Pritisnite gumb OK za prikaz izbornika Opcije. Odaberite opciju, te pritisnite gumb OK.

Napomena: Tijekom reprodukcije nije moguć pregled glavnog izbornika i stavki izbornika.

Pritisnite gumb **Stop** za prestanak reprodukcije i povratak na **Snimljeno**.

## Polako naprijed

Ako tijekom gledanja animijenog programa pritisnete gumb Pauza tada će biti dostupna funkcija sporog pomicanja unaprijed. Možete koristiti gumb brzo premotavanje unaprijed za sporo kretanje naprijed. Uzastopnim pritiškanjem gumba brzo premotavanje unaprijed možete promjeniti brzinu funkcije sporog kretanja naprijed.

## Konfiguracija snimanja

Za konfiguriranje postavki snimanja odaberite karticu postavke u izborniku televizor>snimanje i pritisnite OK.

Formatiraj disk: Opciju formatiraj disk možete koristiti za formatiranje spojenog USB diska. Za korištenje funkcije formatiraj disk trebat ćete unijeti PIN.

Napomena: Zadani PIN može se podesiti na 0000 ili 1234. Ako ste definirali PIN (tražit će se od vas ovisno o odabranoj državi) tijekom prve instalacije tada koristite PIN koji ste definirali.

VAŽNO: Formatiranje USB pogona izbrisat će SVE podatke na njemu i njegov sustav datoteka prebacit će se u FAT32. U većini slučajeva greška tijekom rada ispravit će se nakon formatiranja, ali vi će te izgubiti SVE svoje podatke.

Ako se na zaslonu pojavi poruka "Brzina bilježenja USB je prespora za snimanje" prilikom snimanja, probajte ponovno početi sa snimanjem. Ako vam se i dalje javlja ista poruka o grešci, moguće je kako USB disk ne zadovoljava zahtijevanu brzinu. Pokušajte sooliti drudu USB disk.

## Preglednik medija

Možete reproducirati glazbene i filmske datoteke i prikazati silkovne datoteke pohranjene na USB disku priključivanjem na televizor. Priključite USB disk na USB ulaz koji se nalazi sa strane televizora.

Nakon priključivanja USB uređaja za pohranu na televizor na zaslonu će se prikazati izbornik preglednika medija. Sadržaju spojenog USB uređaja možete pristupiti u bilo kojem kasnijem trenutku na izborniku Izvori. Odaberite dogovarajuću opciju USB ulaza na ovom izborniku i pritisnite OK. Zatim odaberite datoteku po izboru i pritisnite OK za prikaz ili reprodukciju.

Željene postavke preglednika medija možete podesiti pomoću izbornika Postavke. Izborniku postavke možete pristupiti putem informativne trake pokazne na dnu zaslona kada pritisnete gumb Info za vrijeme reprodukcije datoteke videozapisa ili prikazivanja slikovne datoteke. Pritisnite gumb Info, označte simbol zupćanika na informativnoj traci i pritisnite OK. Bit će dostupni izbornici postavke zlike, postavke zvuka, postavke preglednika medija i opcija. Sadržaj ovih izbornika može se promijeniti u skladu s trenutno otvorenim tipom otvorene metigiske datoteke. Prilikom reprodukcije audio-datoteka bit će dostupan samo izbornik **postavki zvuka**.

| Rukovanje modom petlja/nasumično     |                                                                                                  |  |  |
|--------------------------------------|--------------------------------------------------------------------------------------------------|--|--|
| Pokrenite reprodukciju i aktivirajte | Sve datoteke na<br>popisu kontinuirano<br>će se reproducirati po<br>izvornom redoslijedu         |  |  |
| Pokrenite reprodukciju i aktivirajte | Isti zapis koji će se<br>neprekidno reproducirati<br>(ponavljati)                                |  |  |
| Pokrenite reprodukciju i aktivirajte | Sve datoteke na<br>popisu reproducirat<br>će se jednom prema<br>nasumičnom redoslijedu           |  |  |
| Pokrenite reprodukciju i aktivirajte | Sve datoteke na popisu<br>kontinuirano će se<br>reproducirati po istom<br>nasumičnom redoslijedu |  |  |

Za korištenje funkcija na informativnoj traci označite simbol funkcije i pritisnite OK. Za promjenu statusa funkcije označite simbol funkcije i pritisnite OK onoliko puta koliko je to potrebno. Ako je simbol označen crvenim križem to znači da je deaktiviran.

## FollowMe TV

Pomoću mobilnog uređaja možete prenositi trenutno emitirani program s vaše pametne televizije putem Follow/Me TV funkcije. Instalirajte odgovarajući Smart Center aplikaciju za vaš mobilni uređaj. Pokrenite aplikaciju

Za više informacija o korištenju ove funkcije pogledajte upute aplikacije koju koristite.

Napomena: Ovisno o modelu vaš televizor možda ne podržava ovu funkciju. Ova aplikacija možda nije kompatibilna sa svim mobilnim uređajima. HD kanali nisu podržani, a oba uređaja moraju biti spojena na istu mrežu.

## CEC

Ova funkcija omogućava upravljanje uređajima s aktiviranim CEC-om koji su spojenim putem HDMI priključaka pomoću daljinskog upravljača televizora.

Opcija CEC u izborniku Postavke>Sustav>Dodatno treba se prvo podesiti na Aktivirano. Pritisnile gumb tzvor i odaberite HDMI ulaz spojenog CEC uređaja s izbornika Popis izvora. Kada se spoji novi CEC uređaj on će se prikazati na popisu u izborniku izvora i to naveden pod svojim imenom, a ne pod imenom spojenog HDMI priključka (poput DVD player, recorder 1, td.)

Daljinski upravljač televizora automatski može izvršiti glavne funkcije nakon odabira spojenog HDMI izvora. Za prekidanje ovog postupka i za ponovno upravljanje televizorom pomoću daljinskog, pritisnite i držite pritisnut gumb "0-nula" na daljinskom upravljaču u trajanju od 3 sekunde. CEC funkcionalnost možete daktivirati podešavanjem odgovarajuće opcije u izborniku Postavke>Sustav>Dodatno.

Televizor podržava funkciju ARC(Audio Return Channel). Ova funkcija je audio poveznica čiji je cilj zamijeniti druge kabele između televizora i audio sustava (sustav AV prijemnika ili zvučnika).

Kada je ARC aktivan televizor ne prigušuje automatski ostale audio izlaze. Morate ručno smaniji djasnoču televizora na nulu ako želite slušati samo zvuk iz ARC uređaja (isto kao s drugim optičkim ili koaksijalnim digitalnim zvučim izlazima). Ako želite promijeniti razinu glasnoče spojenog uređaja trebate odabrati uređaj s popisa izvora. U tom slučaju gumbi za upravljanje glasnoćom usmjereni su na spojeni audio uređaj.

Napomena: ARC je podržan samo putem HDMI2/ HDMI3 ulaza.

#### Upravljanje audio sustavom

Omogućuje korištenje audio pojačala/prijemnika zajedno s televizorom. Glasnoča se može kontrolirati pomoću daljinskog upravljača televizora. Za aktiviranje ove funkcije opciju Zvučnici u izborniku Postavke>Sustav>Dodatno podesite na Pojačalo. Prijušit če se zvuk zvučnika televizora, a zvuk izvora gledanog programa emitirat će se iz spojenog zvučnog sustava.

Napomena: Audio uređaj treba podržavati funkciju Upravljanje audio sustavom, a opciju CEC treba podesiti na Aktivirano.

## Sadržaj izbornika postavki

| Sa                 | Sadržaji izbornika slike                                      |         |                                                                                                    |  |  |
|--------------------|---------------------------------------------------------------|---------|----------------------------------------------------------------------------------------------------|--|--|
| 34                 | Saurzaji izbornika slike                                      |         |                                                                                                    |  |  |
| Mod                |                                                               |         | Mod slike možete izmijeniti tako da udovoljava vašim željama ili zahtjevima. Mod slike<br>može se postaviti kao jednu od ovih opcija: Kino, Igra (opcija), Sportovi, Dinamičan<br>i Prirodno.                                                                                                    |  |  |
|                    |                                                               |         | Dolby Vision modovi: Ako se otkrije Dolby Vision sadržaj tada će umjesto moda kamere i prirodnog moda<br>biti dostupni svijetli Dolby Vision i tamni Dolby Vision mod.                                                                                                    |  |  |
|                    | Kontrast                                                      |         | Podešava vrijednosti osvjetljenja i potamnjenja zaslona.                                                                                                    |  |  |
|                    | Osvjetljenj                                                   | e       | Podešava vrijednosti osvjetljenja zaslona.                                                                                                    |  |  |
|                    | Oštrina                                                       |         | Podešavanje vrijednosti oštrine prikaza objekata koji se vide na ekranu.                                                                                                    |  |  |
|                    | Boja                                                          |         | Podešavanje vrijednosti boja njihovim prilagođavanjem.                                                                                                    |  |  |
| Uš                 | teda energi                                                   | je      | Za podešavanje uštede energije na prilagođeno, minimum, srednje, zaslon isključen<br>ili isključeno.<br>Napomena: Dostupne opcje mogu se razlikovati ovisno o odabranom modu.                                                                                                    |  |  |
|                    | OLED<br>osvjetljenj                                           | e       | Ova postavka kontrolira razinu OLED osvjetljenja. Ova funkcija neće biti aktivna kada<br>je <b>ušteda energije</b> podešena na opciju različitu od <b>prilagođene</b> .                                                                                                    |  |  |
| Na                 | predne pos                                                    | tavke   |                                                                                                    |  |  |
|                    | Dinamički<br>kontrast                                         |         | Omjer dinamičkog kontrasta možete podesiti na željenu vrijednost.                                                                                                    |  |  |
|                    | Smanjenje                                                     | šuma    | Ako je signal slab i slika ima šumove, smanjite šum pomoću postavke smanjenje šuma.                                                                                                    |  |  |
|                    | Temperatu                                                     | ra boje | Postavljanje željene vrijednosti temperature boje. Dostupne opcije su Hladna, Normalna, Topla i Prilagođena.                                                                                                    |  |  |
|                    | Bijela t                                                      | očka    | Ako je opcija <b>Temperature Boje</b> podešena na <b>Prilagođeno</b> tada će ova opcija biti<br>dostupna. Povećajte "toplinu" ili "hladnoću" slike pritiskom na gumbe lijevo ili desno.                                                                                                    |  |  |
|                    | OLED brzo<br>čišćenje panela<br>Smanjenje šuma<br>OLED panela |         | Možete ručno izvršili postupke održavanja panela radi zaštite OLED panela i produženja<br>njegovog vijeka trajanja. Ovaj postupak traje prihližno 10 minuta i nakon toga televizor<br>će se automatski isključiti. Tijekom ovog razdoblja ne isključujte strujni kabel. Za više<br>informacija prije izvršenja ovog postupka pogledajte di orukovanje OLED televizorom.                                                                                                    |  |  |
|                    |                                                               |         | Možete ručno izvršili postupke održavanja panela radi zaštite OLED panela i produženja<br>njegovog vijeka trajanja. Ovaj postupak traje približno 1 minutu i nakon toga televizor<br>će se automski isključiti. Tijekom ovog razdoblja ne isključuje strujni kabel. Ne<br>preporučuje se obavljati ovaj postupak više od jednom godišnje osim ako to ne zatraži<br>osoblje ovlaštenog servisa. Za više informacija prije izvršenja ovog postupka pogledajte<br>dio rukovanje OLED televizorom. |  |  |
|                    | Zumiranje                                                     | slike   | Podešavanje željenog formata veličine slike.                                                                                                    |  |  |
| Pomicanje<br>slike |                                                               | anje    | Ova opcija može bit dostupan ovisno o postavci <b>zumiranje slike</b> . Označite i pritisnite<br><b>OK</b> , zatim pomoću gumba sa strelicama pomaknite sliku prema gore ili dolje.                                                                                                    |  |  |
|                    | Funkcija pokreta<br>Movie Sense<br>Demo                       |         | Pritisnite gumb lijevo/desno za podešavanje funkcije pokreta na nisko, srednje,<br>visoko ili isključeno. Uključena funkcije pokreta optimizira video postavke televizora<br>za pokretne slike radi dobivanja bolje kvolitete i čilijovsti.                                                                                                    |  |  |
|                    |                                                               |         | Ako se opcija Funkcije pokreta podesi na Nisko, Srednje ili Visoko tada će biti<br>dostupna ova opcija. Za aktiviranje demo moda pritisnite OK. Za vrijeme rada demo<br>moda, zaslon će biti podijeljen u dva dijela, pri čemu jedan prikazuje aktivnost funkcije<br>pokreta, a drugi prikazuje normalne postavke TV zaslona. Za poništenje ponovno<br>pritisnite gumb OK.                                                                                                    |  |  |
|                    | Filmski mod                                                   |         | Filmovi snimljeni s različitim brojem kadrova po sekundi u usporedbi s običnim<br>televizijskim programima. Uključite ovu funkciju kada gledate filmove za jasni prikaz<br>brzih scena.                                                                                                    |  |  |
| Boja tema          |                                                               |         | Boja tema može se mijenjati između -5 i 5.                                                                                                    |  |  |

|                                                                                       | Description of the first                                                                                                    | Della se dava Xaliano di seconda in                                                                                                    |  |
|---------------------------------------------------------------------------------------|----------------------------------------------------------------------------------------------------|----------------------------------------------------------------------------------------------------|--|
|                                                                                       | Promjena boje                                                                                                    | Prilagodava zeljenu nijansu boje.                                                                                                    |  |
|                                                                                       | HDMI puni raspon                                                                                                    | Ova opcija bit će vidljiva prilikom gledanja iz HDMI izvora. Ovu funkciju možete<br>koristiti za pojačavanje zatamnjenja slike.                                                                                                    |  |
| Dolby Vision obavijest                                                                |                                                                                                    | Podešite preferencije pojavljivanja obavljesti za Dolby Vision sadržaje. Ako su<br>podešeni na uključeno tada će se na donjoj desnoj strani zaslona pojaviti logotip<br>Dolby Vision kada se otrkije Dolby Vision sadržaj.                                                                                                |  |
| Položaj računala Pojavljuje se samo kada je ulazni izvor podešen na VGA/PC.           |                                                                                                    | Pojavljuje se samo kada je ulazni izvor podešen na VGA/PC.                                                                                                    |  |
|                                                                                       | Autopozicioniranje                                                                                                    | Automatski optimizira prikaz. Za optimizaciju pritisnite OK.                                                                                                    |  |
|                                                                                       | H položaj                                                                                                    | Ova stavka sliku pomiče vodoravno udesno ili ulijevo na zaslonu.                                                                                                    |  |
|                                                                                       | V Položaj                                                                                                    | Ova stavka pomiče sliku okomito prema gore ili dolje na zaslonu.                                                                                                    |  |
| Dot Clock -<br>Uklanjanje okomitih<br>smetnji                                         |                                                                                                    | Prilagođavanje uklanjanja okomitih crta (Dot Clock) ispravlja smetnje koje se javljaju<br>kao okomite crte u prezentacijama s dosta crta kao što su radni listovi, odjeljci ili<br>tekst s malim slovima.                                                                                                    |  |
|                                                                                       | Faza                                                                                                    | Ovisno o ulazu izvora (računalo id.) na zaslonu možete vidjeti zamagljenu sliku ili<br>sliku sa snijegom. Pomoću principa pokušaja i greške koristeći se fazom možete<br>pokušati dobiti jasniju sliku.                                                                                                    |  |
| Pixellence Demo                                                                       |                                                                                                    | Funkcija Pixellence optimizira video postavke televizora i pomaže u postizanju što<br>bolje kvalitete slike. Pritisnite OK za aktiviranje Pixellence demo moda za uživanje<br>u Pixellence kvaliteti. Za poništenje ponovno pritisnite gumb OK. Ako je opcija mod<br>podešena na igra tada ova opcija neće biti dostupna. |  |
| Resetiranje Resetira postavke slike na tvornički zadane vrijednosti (osim moda Igra). |                                                                                                    | Resetira postavke slike na tvornički zadane vrijednosti (osim moda Igra).                                                                                                    |  |
| Dok<br>slik                                                                           | Dok je aktivan VGA (PC) mod, pojedine stavke u izborniku <b>Slika</b> neće biti dostupne. Umjesto toga, postavke moda VGA dodat će se postavkama<br>Slike u računalnom modu |                                                                                                    |  |

| Sadržaj izbornika zvuka                                                            |                                                                                                    |  |  |  |
|------------------------------------------------------------------------------------|----------------------------------------------------------------------------------------------------|--|--|--|
| Glasnoća                                                                           | Prilagodite razinu glasnoće.                                                                                                    |  |  |  |
| Ekvalizator                                                                        | Odabir moda ekvalizatora. Prilagođene postavke mogu se podesiti samo u korisničkom<br>modu.                                                                                                    |  |  |  |
| Balans zvuka Podešava emitiranje zvuka putem lijevog ili desnog zvučnika.          |                                                                                                    |  |  |  |
| Slušalice                                                                          | Podešava glasnoću u slušalicama.<br>Molimo, prije uporabe slušalice provjerite je li glasnoća u slušalicama podešena na<br>nižu razinu radi sprječavanja oštećenja sluha.                                                                                                    |  |  |  |
| Mod zvuka                                                                          | Možete odabrati mod zvuka (ako to podržava kanal koji gledate).                                                                                                    |  |  |  |
| Bluetooth                                                                          | Pritisnite OK za otvaranje zaslona izbornika Bluetooth. Pomoću ovog zaslona možete<br>otkriti i spojiti uređaje koji imaju aktivirane audio uređaje s bežičnom Bluetooth<br>tehnologijom na vaš televizor.                                                                                                    |  |  |  |
| AVL (automatsko<br>ograničenje<br>glasnoće)                                        | Podešava fiksnu razinu zvuka između programa.                                                                                                    |  |  |  |
| Slušalice/izlaz za<br>slušalice (lineout)                                          | Prilikom priključivanja vanjskog pojačala na televizor pomoću ulaza za slušalice, ovu<br>opciju možete podesili kao izlaz za slušalice. Ako ste na televizor priključili slušalice,<br>ovu opciju podesile kao Slušalice. Molimo, prije uporabe slušalice, ako je podešeno<br>na izlaz za dlušalice, izdaz iz utičnice slušalica bit će podešen na maksimum što može<br>izravniti odrebno loduba. |  |  |  |
| DTS TruSurround Aktivira ili deaktivira DTS TruSurround HD.                        |                                                                                                    |  |  |  |
| Vanjski digitalni<br>zvuk                                                          | Postavlja tip vanjskog digitalnog audio signala.                                                                                                    |  |  |  |
| Pojačanje basa                                                                     | Kontrolira razinu pojačanja basa. Za podešavanje koristite gumb lijevo ili desno.                                                                                                    |  |  |  |
| O a dužaji jak a majira m                                                          |                                                                                                    |  |  |  |
| Saurzaj izpornika n                                                                | Desktivirsite mrežev vezu ili premilenite tin mreže                                                                                                    |  |  |  |
| Pretraživanje<br>bežičnih mreža                                                    | Pokrenite pretragu bežičnih mreža. Ova opcije dostupna je samo ako je <b>Tip mreže</b><br>podešen na bežični uređaj.                                                                                                    |  |  |  |
| Na wifi ruteru<br>pritisnite WPS.                                                  | Ako vaš modem/ruter ima WPS tada se možete izravno spojiti na njega putem ove<br>opcije. Označile ovu opciju i pritisnile OK. Idite do svog modema/rutera i pritisnile gumb<br>WPS za uspostavu veze. Ova opcije dostupna je samo ako je Tip mreže podešen na<br>bežični uređaj.                                                                                                    |  |  |  |
| Testiranje brzine<br>interneta                                                     | Započnite test brzine i provjerite širinu frekvencijskog pojasa veze. Po završetku testa<br>rezultat će se prikazati na zaslonu.                                                                                                    |  |  |  |
| Napredne postavke                                                                  | Mijenja IP i DNS konfiguracije televizora.                                                                                                    |  |  |  |
| Wake on<br>(uključivanje)                                                          | Aktivirajte ili deaktivirajte ovu funkciju podešavanjem na Uključeno ili Isključeno.                                                                                                    |  |  |  |
| Napomena: Za više informacija o opcijama ovog izbornika pogledajte dio Povezivost. |                                                                                                    |  |  |  |

| Sadržaj insta                                                                                                    | adržaj instalacijskog izbornika |                                                                                                    |  |
|----------------------------------------------------------------------------------------------------|---------------------------------|----------------------------------------------------------------------------------------------------|--|
| Automatsko         Prikazuje opcije automatskog podešavanja. D. zračni signal: Pretražuje i pretražuje i zračne DVB stanice. D. kabelski signal: Pretražuje i sprema kabelske DD kanala (ponovno Analogna: Pretražuje i pohranjuje analogne stanice. Satelit: Pretražuje i podešavanje)           satelitiske stanice.         satelitiske stanice. |                                 | Prikazuje opcije automatskog podešavanja. D. zračni signal: Pretražuje i pohranjuje<br>zračne DVB stanice. D. kabelski signal: Pretražuje i sprema kabelske DVB kanale.<br>Analogna: Pretražuje i pohranjuje analogne stanice. Satelit: Pretražuje i pohranjuje<br>satelitske stanice.                                                                                                    |  |
| Ručno pretraž<br>kanala                                                                                                    | ivanje                          | Ova funkcija može se koristiti za izravan unos kanala.                                                                                                    |  |
| Pretraživanje<br>Pretraživanje pretražuje povezane kanala u sustavu emitiranih kanala. D. zračni signal: Pr<br>televizijske kanala koji se emitiraju zrakom. D. kabelski signal: Pretražuje tel<br>kanale koji se emitiraju posredstvom kabelske mreže. Satelit: Pretražuje tel<br>kanale koje emitiraju sateliti.                                  |                                 | Pretražuje povezane kanala u sustavu emitiranih kanala. D. zračni signal: Pretražuje<br>televizijske kanale koji se emitiraju zrakom. D. kabelski signal: Pretražuje televizijske<br>kanale koji se emitiraju poredstvom kabelske mreže. Satelit: Pretražuje televizijske<br>kanale koje emitiraju sateliti.                                                                                                    |  |
| Analogno fino<br>podešavanje                                                                                                    | ,                               | Ovu postavku možete koristiti za podešavanje analognih kanala. Ova funkcija nije<br>dostupna ako su analogni kanali pohranjeni i ako kanal koji trenutno gledate nije<br>analogni kanal.                                                                                                    |  |
| Postavke sate<br>antene                                                                                                    | litske                          | Prikaz postavki satelita. Popis satelita: Prikazivanje dostupnih satelita. Možele Dodati,<br>Ezbrisati satelite ili Urdeti lo postavke satelita na pojsu. Instalacija antene: Možete<br>promijeniti postavke satelitske antene i/ili pokrenuti pretraživanje satelita. Tablica<br>satelitskih kanala: Možete učitati ili preuzeti podatke tablice satelitskih kanala pomoću<br>s njima poveznim opcijama.                                                                            |  |
| Prikazivanje izbornika postavki instalacije. Pretraživanje u modu pripravnost<br>u modu pripravnosti televizor će pretražiti nove kanale lik kanale koji nedostaj<br>(dodatno)<br>jezika podnaslova, itd automatski će se primijeniti tijekom gledanja.<br>(*) Doutnorot ovi o mođelu.                                                              |                                 | Prikazivanje izbornika postavki instalacije. Pretraživanje u modu pripravnosti(*): Dok je<br>u modu pripravnosti televizor će pretražiti nove kanale ili kanale koji nedostaju. Prikazati<br>će se svi novojronađeni kanali. Ažuriranje dinamičkog kanala (*): Ako je ova opcija<br>podešena na aktivirano promjene emitiranih kanala poput frekvencije, naziva kanala,<br>jezika podnaslova, itd automatski će se primijeniti tijekom gledanja.<br>(*) Dostupnot di vvisi o modelu. |  |
| Podešavanje kućnog<br>transpondera (*)                                                                                                    |                                 | Pomochu ovog izbornika možete uređivali parametre glavnog i pomočnog kućnog<br>transpondera, udijucujuć HP povezanog MV operatera, koji se koristi za preuzimanje<br>popisa kanala. Podesite vaše preferencije i pritisnite zeleni gumb za spremanje postavki.<br>Zatim pokreniti in islalaciju M7 operatere pomoću izbornika Automatsko pretraživanje<br>kanala>Satelit.                                                                                                    |  |
|                                                                                                    |                                 | (*) Ova opcija izbornika bit će dostupna samo ako je izvršena instalacija M7 operatera.                                                                                                    |  |
| Briši popis se                                                                                                    | rvisa                           | je opcija država postavljena na Dansku, Švedsku, Norvešku ili Finsku.                                                                                                    |  |
| Odabir aktivne<br>mreže                                                                                                    | 9                               | Ova postavka omogućuje vam odabir samo onih emitiranih kanala koji su u okviru<br>odabrane televizijske kuće, a koji će se pojaviti na popisu kanala. Ova funkcija dostupna<br>je samo ako je općija države podešena na Norvešku.                                                                                                    |  |
| Informacije o                                                                                                    | signalu                         | Stavku ovog izbornika možete koristiti za praćenje informacija povezanih sa signalom<br>poput razine/kvalitete signala, naziva mreže itd. za dostupne frekvencije.                                                                                                    |  |
| Prva instalacij                                                                                                    | ja                              | Brisanje svih pohranjenih kanala i postavki, vraćanje tvorničkih postavki televizora.                                                                                                    |  |
| Fransat opcije                                                                                                    |                                 | Prikaz Fransat opcija.                                                                                                    |  |
| Kontrola p                                                                                                    | ristupa                         | Prikaz opcija kontrole pristupa. Za prikaz trenutnih postavki unesite PIN broj koji ste<br>definirali prilikom prve instalacije.                                                                                                    |  |
| Informacije o<br>sustavu<br>Informacije o<br>prijemu                                                                                                    |                                 | Prikaz informacija o sustavu.                                                                                                    |  |
|                                                                                                    |                                 | Prikazuje trenutne informacije o satelitskom prijemu.                                                                                                    |  |
| CAS-modu                                                                                                    | ıl                              | Prikazuje trenutne informacije o CAS modulu.                                                                                                    |  |
| Nadogradi                                                                                                    | nja                             | Prikaz opcija nadogradnje softvera.                                                                                                    |  |

| Su                                   | Sustav Izbornika Opcija                   |                                                                                                    |  |  |  |
|--------------------------------------|-------------------------------------------|----------------------------------------------------------------------------------------------------|--|--|--|
| Uvjetovani pristup                   |                                           | Kontrolira modul uvjetnog pristupa kada postoji.                                                                                                    |  |  |  |
| Jezik                                |                                           | Možete podesiti razne jezike ovisno o televizijskoj kući koja emitira program ili državi.                                                                                                    |  |  |  |
| Postavke privatnosti<br>(*)          |                                           | Upravljajte postavkama privatnosti pametnog televizora koje su povezane s aplikacijama.<br>Pritisnite <b>OK</b> za ulazak u izbornik i podešavanje u skladu s vašim peferencijama.                                                                                                    |  |  |  |
| Kontrola pristupa                    |                                           | Za izmjenu kontrole pristupa trebate unijeli ispravnu lozinku. U ovom izborniku možete<br>jednostavno podesiti zaključavanje izbornika, dobno zaključavanje, blokadu za<br>djecu ili smjernice. Također, možete podesiti novi PIN ili promjeniti zadani CICAM<br>PIN pomoću s tim povezanim opcijama.<br>Napomena: Niek polje bornika mota neob bil odupne ovisno o odbiru države prilkom prve instalacija.                                                                                                    |  |  |  |
|                                      |                                           | Zadani PIN može se podesiti na 0000 ili 1234. Ako ste definirali PIN (tražit će se od vas ovisno o odabranoj<br>državi) tijekom prve instalacije tada koristite PIN koji ste definirali.                                                                                                    |  |  |  |
| Da                                   | tum/Vrijeme                               | Podešava datum i vrijeme.                                                                                                    |  |  |  |
| Izvori                               |                                           | Uredite nazive, aktivirajte ili deaktivirajte odabrane opcije izvora. Za HDM izvore<br>dostupne su i opcje <b>Uobičajeno</b> , <b>Napredno i Deaktivirano</b> . Opcije <b>Uobičajeno i</b><br><b>Napredno</b> utjeću na postavke boje odabranog HDMI izvora. Za gledanje slika 4K<br>rezolucije s HDMI izvora postavke povezanog lizvora treba podesili na <b>Napredno</b> ako je<br>spojeni uređaj kompatibilan s HDMI 2.0. i novije verzije. Podesite kao <b>Uobičajeno</b> ako<br>je spojeni uređaj kompatibilan s HDMI 2.0. i novije verzije. Podesite kao <b>Uobičajeno</b> ako<br>je spojeni uređaj kompatibilan s HDMI 2.0. i novije verzije. Podesite li deatkivirajte povezani<br>HDMI izbo podešavanjem na <b>deaktivirano</b> .                                                                          |  |  |  |
| Pri                                  | stupačnost                                | Prikazuje opcije pristupačnosti televizora.                                                                                                    |  |  |  |
|                                      | Za osobe<br>oštećena sluha                | Aktivacija svih posebnih funkcija emitiranih od strane televizijske kuće.                                                                                                    |  |  |  |
|                                      | Audio opis                                | Narativna snimka reproducirat će se za gledatelje koji su slijepi ili imaju problema s<br>vidom. Pritisnite <b>OK</b> za prikaz svih dostupnih opcija izbornika <b>audio opis</b> . Ova funkcija<br>je dostupna samo ako televizijske kuće koje emitiraju programe to podržavaju.                                                                                                    |  |  |  |
| Netflix                              |                                           | Ako vaš televizor podržava ovu funkciju tada možete vidjeti svoj ESN(*) broj i deaktivirati<br>Netfik.<br>(* JESN broj je deinstveni ID broj za Netfik, kreiran posebno za identifikacji vašeg televizora.<br>Napomen: Za pijenos 4K videozajas potebna je internetska veza s miniralnom brotnom od 25Mb - na<br>minjeru visi informacijo zatijemar za prijenos KK audža noble poracina in eMitin internetska rancama<br>(titaz: Jinaja natliti.comanojadu 1344). Kada započnete s prijensom video-sadržije jutem internet<br>malazimi do se kontelite više veza te de trebat nako vimeni da se prozona prin HD il 4K kvaliteti il to<br>nače bili mogluća u slučaju sporije veza. Tebate provjenti svojstva vaše internetske veze kod vašeg pružatelja<br>internetskih valova do sam in taš sumi koli su to dodal. |  |  |  |
| Do                                   | datno                                     | Prikazuje opcije drugih postavki televizora.                                                                                                    |  |  |  |
|                                      | Trajanje<br>izbornika                     | Mijenja vrijeme trajanja zaslona izbornika.                                                                                                    |  |  |  |
|                                      | LED svjetlo moda<br>pripravnosti          | Ako je podešeno na isključeno tada LED svjetlo pripravnosti neće svijetliti kada je<br>televizor u modu pripravnosti.                                                                                                    |  |  |  |
|                                      | HBBTV (*)                                 | Ovu funkciju možete aktivirati ili deaktivirati podešavanjem na Uključeno ili Isključeno.                                                                                                    |  |  |  |
|                                      | Nadogradnja<br>softvera                   | Osigurava najnoviju verziju firmwarea na televizoru. Za prikaz opcija izbornika pritisnite<br>OK.                                                                                                    |  |  |  |
| Verzija aplikacije<br>Mod podnaslova |                                           | Prikazuje trenutnu verziju softvera.                                                                                                    |  |  |  |
|                                      |                                           | Ova opcija koristi se za odabir moda podnaslova koji će biti vidljiv na zaslonu (DVB<br>podnaslov / teletekst podnaslov) kad su oba dostupna. Zadani je DVB podnaslov. Ova<br>funkcija dostupna je samo ako je opcija države podešena na Norvešku.                                                                                                    |  |  |  |
|                                      | Automatsko<br>ISKLJUČIVANJE<br>televizora | Podesite željeno vrijeme kada će se televizor automatski prebaciti u mod pripravnosti<br>kada se ne koristi. Ova opcija se može podesiti na vrijeme od 1 do 8 sati u intervalima<br>od 1 sata. Ovu funkciju možete deaktivirati podešavanjem na <b>isključeno</b> .                                                                                                    |  |  |  |
|                                      |                                           |                                                                                                    |  |  |  |

| Biss ključ                                                                                                    | Biss je sustav kodiranja satelitškog signala koji se koristi za neke prijenose. Ako trebat<br>unijeti Biss ključ za emitirani program to možete uraditi pomoću ove postavke. Označit<br>Biss ključ jo ritisnite OK za unos ključeva za željeni emitirani program. |                                                              |
|----------------------------------------------------------------------------------------------------|----------------------------------------------------------------------------------------------------|--------------------------------------------------------------|
| Mod prikazivanja<br>u trgovini<br>trgovini neke stavke televizijskog izbornika neće biti dostupne.                                                                                                    |                                                                                                    |                                                              |
| AVS (audio-video<br>dijeljenje)<br>Za više informacia vidile upute softwara z dijeljenje datoteka pohranjenih na vašem pametr<br>telefonu ili tablet računalu. Ako imate kompatibilni pametni telefon ili tablet računalu<br>instalirani odgovarajući softver tada možete dijeliti/reproducirati fotografije na televiz<br>Za više informacia vidile upute softwera za dijelenje |                                                                                                    |                                                              |
| Mod uključivanja                                                                                                    | Ova funkcija podešava postavke moda uključivanja. Dostupne su opcije zadnje<br>odabrano i pripravnost.                                                                                                    |                                                              |
| Virtualni daljinski<br>upravljač                                                                                                    | Aktivira ili deaktivira funkciju virtualnog daljinskog upravljača.                                                                                                    |                                                              |
| CEC Pomoću ove postavke možete potpuno aktivirati ili deaktivirati CEC funkcionalnos<br>aktiviranje ili deaktiviranje funkcije pritisnite gumb lijevo ili desno.                                                                                                    |                                                                                                    |                                                              |
| CEC automatsko<br>uključivanje<br>uključivanje automatsko prebacivanje na njegov ulazni izvor. Za aktiviranje ili dea<br>funkcije pritisnite gumb lijevo ili deano.                                                                                                    |                                                                                                    |                                                              |
| Zvučnici                                                                                                    | Za slušanje zvuka televizora putem spojenog kompatibilnog audio uređaja podesite ga<br>Pojačalo. Za upravljanje glasnoćom audio uređaja koristite daljinski upravljač televizora.                                                                                 |                                                              |
| Funkcija pamet-<br>nog daljinskog<br>upravljača         Pritisnite OK za otvaranje zaslona izbornika pametnog daljinskog upravljača. Po<br>ovog zaslona možete otkriti i spojiti uređaje koji imaju aktivirani daljinske upravlj<br>bežičnom Bluetooth tehnologijom na vaš televizor.           Prikaz svih ko-<br>lačića (*)         Prikazuje sve spremljene kolačiće.         |                                                                                                    |                                                              |
|                                                                                                    |                                                                                                    | Brisanje svih<br>kolačića (*) Briše sve spremljene kolačiće. |
| Brisanje svih<br>kolačića (*)                                                                                                    | Briše sve spremljene kolačiće.                                                                                                    |                                                              |

# Općenito o rukovanju televizorom

## Rukovanje popisom kanala

Televizor sortira sve spremljene postaje u Popis kanala. Pomocu opcija popisa kanala moželu uređuvati popis kanala, postavili favorite ili aktivne stanice koje će se pojaviti na popisu. Pritisnite gumb OK za otvaranje popisa kanal. Kanale na popisu možete filtirita ili izvršiti napredne promjene na trenutnom popisu pomoču opcija kartice filtar i uređi. Odaberite željenu karticu i pritisnite OK za prikaz dostupnih opcija.

Napomena: Naredbe premjesti, obriši i uredi naziv u izborniku televizor>kanali>uredi nisu dostupne za kanale koje emitira M7operater.

#### Upravljanje popisima favorita

Možete kreirati različite popise koji sadrže vaše omiliene kanale. Pristupite izborniku televizor>kanali ili pritisnite gumb OK za otvaranje izbornika kanali. Označite karticu uredi i pritisnite OK za prikaz opcija uređivanja i odaberite opciju Postavi/ukloni oznaku s kanala. Odaberite želieni kanal s popisa pritiskom na gumb OK dok je kanal označen. Možete napraviti višestruke odabire. Također, možete se koristiti i opciiom Postavi/ukloni oznaku sa svih i odabrati sve kanale na popisu. Zatim, pritisnite gumb natrag/ povratak za povratak na opcije izbornika uredi. Odaberite opciju dodai/ukloni favorite i ponovno pritisnite gumb OK. Prikazat će se opcije popisa omiljenih kanala. Opciju željenog popisa podesite na ukliučeno. Odabrani kanal(i) dodat će se na popis. Za uklanjanje jednog ili više kanala s popisa favorita slijedite iste korake i podesite opciju željenog popisa na iskliučeno.

Možete koristiti funkciju u izborniku kanali za trajno filtriranje kanala na popisu kanala u skladu s vašim preferencijam. Na primjer, korištenjem opcije filtra možete podesiti jedan od četiri popisa vaših favorita koji će se prikazati svaki put kada se otvori popis kanala.

#### Konfiguriranje postavki kontrole pristupa

Opcije izbornika kontrole pristupa mogu se koristiti za kako bi se korisnicima zabranilo gledanje određenih programa, kanala ili uporaba izbornika. Ove postavke nalaze se u izborniku Postavke>Sustav>Kontrola pristupa.

Za prikaz opcija izbornika kontrole pristupa, treba upisati PIN. Nakon kodiranja ispravnog PIN-a, prikazat će se izbornik **Kontrole pristupa**.

Zaključavanje izbornika: Ova postavka aktivira ili deaktivira pristup svim izbornicima ili instalacijskim izbornicima televizora.

Dobno zaključavanje: Ako je ova opcija podešena televizor dobiva informacije o dobnoj zaštiti

od televizijske kuće, a ako je ta dobna zaštita onemogućena, zabranjuje pristup tom kanalu.

Napomena: Ako je prilikom prve instalacije opcija država podešena na Francusku, Italiju ili Austriju, vrijednost Dobnog zaključavanja bit će, kao zadana vrijednost, podešena na 18 godina.

Blokada za djecu: Ako se ova opcija podesi na uključeno televizorom će se moći upravljati samo pomoću daljinskog upravljača. U tom slučaju gumbi na televizoru neće raditi.

Zaključavanje internetskog preglednika: Ako je ova opcija podešena na UKLJUČENO tada će se deaktivirati aplikacije koje koriste internet. Podesite na ISKLJUČENO i ponovno pustite ove aplikacije.

Postavi PIN: Definira novi PIN broj.

Zadani CICAM PIN: Ova opcija pojavit će se zasivljena ako niti jedan CI modul nije umetnut u CI otvor televizora. Zadani PIN CI CAM-a možete promijeniti pomoću ove opcije.

PIN TELLEVIZORA(7): Aktiviranjem ili deaktiviranjem ove opcije možete dozvoliti ili ograničiti nekim kanalima M7 operatera slanje upita za PIN. Ovi upiti za PIN omogućavaju upravljačkom mehanizmu pristup odrednim kanalima. Ako opciju podesite na Ukljućeno, kanalima koji šalju upite za PIN ne može se pristupit bez unosa ispravnog PIN-a.

(\*) Ova opcija izbornika bit će dostupna samo ako je izvršena instalacija M7 operatera.

Napomena: Zadani PIN može se podesiti na 0000 ili 1234. Ako ste definirali PIN (tražit će se od vas ovisno o odabranoj državi) tijekom Prve instalacije tada koristite PIN koji ste definirali.

Neke funkcije možda neće biti dostupne ovisno o o modelu i/ ili državi odabranoj tijekom **prve instalacije**.

#### Elektronički programski vodič

Pomoću funkcije elektroničkog programskog vodiča televizora možete pretraživati raspored događanja na trenutno instaliranim kanalima popisa kanala. O televizijskog kući ovisi hoće li ova funkcija biti podržana ili ne.

Za pristup programskom vodiču pritisnite gumb **vodič** na daljinskom. Također, možete koristiti opciju **vodič** na izborniku **televizor**.

Dostupna su 2 različita tipa prikaza rasporeda, vremenski raspored i trenutni/sljedeći. Za prebacivanje između ovih prikaza označite karticu s nazivom odgovarajućeg prikaza na gornjoj strani zaslona i pritisnite OK.

Koristite se gumbima sa strelicama za navigaciju popisom programa. Pomoću gumba **Natrag/Povratak** koristite se opcijama kartice na gornjoj strani zaslona.

## Vremenski raspored

U ovoj opciji prikaza sva događanja navedenih kanala prikazani su u vremenskom slijedu. Pomoću gumba sa strelicama možete se kretati popisom događanja. Označite događanje i pritisnite **OK** za prikaz opcija izbornika događanja.

Pritisnite gumb Natrag/povratak za upotrebu dostupnih opcija kartice. Za prikaz filtriranih opcija označite karticu Filtar i pritnistle OK. Za promjenu prikaza označite trenutno/sljedeće i pritisnite OK. Možete koristiti opcije prthodni dan i idući dan za prikaz događanaj prethodnog i idućeg dana.

Označite karticu **Dodatno** i pritisnite **OK** za pristup donjim opcijama.

Označavanje žanra: Prikazivanje izbornika označi žanr. Odaberite žanr i pritisnite gumb OK. Događanja koja u programskom vodiču odgovaraju odabranom žanru biti će označena.

Pretraživanje vodiča: Prikaz opcija pretraživanja. Pomoću ovih opcija možete pretraživati bazu podataka programskog vodiča u skladu s odabranim kriterijima. Podudarni rezultati navest će se na popisu.

Trenutno: Prikazuje trenutni događaj na označenom kanalu.

**Zumiranje:** Označite i pritisnite **OK** tza prikaz događaja u većem vremenskom intervalu.

#### Sada/sljedeće na rasporedu

(\*) Kod ove opcije popisu će se prikazati samo trenutna i sljedeća događanja kanala navedenih na popisu. Pomoću gumba sa strelicama možete se kretati popisom događanja.

Pritisnite gumb Natrag/povratak za upotrebu dostupnih opcija kartice. Za prikaz filtriranih opcija označite karticu Filtar i pritisnite OK. Za promjenu prikaza označite vremenski raspored i pritisnite OK.

## Opcije događaja

Gumbe sa strelicama koristite za označavanje događaja te pritisnite gumb **OK** za prikaz izbornika **Opcije**. Dostupne su sljedeće opcije.

Odabir kanala: Pomoću ove opcije možete prebaciti na odabrani kanal kako biste ga gledali. Programski vodič će se zatvoriti.

Više informacija: Prikaz detaljnih informacija o odabranim događajima. Pomoću gumba sa strelicama gore i dolje krećite se kroz tekst.

Tajmer za događaj / Brisanje tajmera za događaj: Odaberite opciju Podesi tajmer događaja i pritisnite OK. Možete podesiti tajmer za buduće događaje. Za poništenje već podešenog tajmera, označite događaj i pritisnite gumb OK. Zatim odaberite opciju Brisanje tajmera za događaj. Tajmer će se otkazati.

Snimanje / Brisanje snimlj. Tajmer: Odaberite opciju Snimanje i pritisnite gumb OK. Ako će se događaj emitirati u budvicnosti on će se dodati na popis Tajmera kao program koji se treba snimiti. Ako se odabrani događaj emitira u tom trenutku snimanje će odmah početi.

Za poništavanje već podešenog tajmera snimanja, označite događaj i pritisnite **OK**pa odaberite opciju Obriši snimanje. Tajmer. Tajmer snimanja će se poništiti.

VAŽNO: Kad je televizor isključen na njega priključite USB disk. Potom, trebate uključiti televizor kako bi aktivirali funkciju snimanja.

Napomene: Ne možete se prebaciti na drugi kanal kada je aktivirano snimanje ili tajmer na trenutnom kanalu.

Nije moguće podesiti tajmer ili snimanje za dva ili više pojedinačna događaja u istom vremenskom intervalu.

#### Teletekst usluge

Za ulaz pritisnite gumb Tekst. Ponovno pritisnite i aktivriarje miks mod, koji vamo mogućuje istovremeni prikaz teletekst stranice i emitirani televizijski program. Za izlaz pritisnite još jednom. Ako je dostupno dijetska označeni su bojam ati su znači da se mogu odabrati tipkama u boji. Pratite upute prikazane na zaslonu.

#### Digitalni teletekst

Za prikaz digitalnih teletekst informacija pritisnite gumb Tekst. Konstitte gumbe u boji, gumbe pokazivača te gumb OK. Način rada razlikuje se ovisno o sadržaju digitalnog teleteksta. Pratite upute prikazane na zaslonu digitalnog teleteksta. Kada se ponovo pritisne gumb Tekst televizor se vraća na normalan način emitiranja.

#### Nadogradnja softvera

Vaš televizor ima mogućnost automatski pronaći i ažurirati firmware putem emitiranog signala ili interneta.

# Pretraživanje nadogradnji softvera preko korisničkog sučelja

Na glavnom izborniku odaberite Postavke>Sustav a zatim Dodatno. Pomaknite se na nadogradnju softvera i pritisnite gumb OK. Zatim odaberite stavku Pretraži nadogradnje i pritisnite gumb OK za provjeru postoje li nove nadogradnje softvera.

Ako se pronađe nova nadogradnja, počnje njezino preuzimanje. Kada se završi preuzimanje prikazat će se upozorenje tada pritisnite gumb OK za dovršenje procesa nadogradnje softvera i za ponovno pokretanje televizora.

## Pretraživanje u 3 sata ujutro i nadogradnja

Televizor će tražiti nove nadogradnje u 03:00 sata, ako je opcija automatsko pretraživanje podešena na aktivirano i ako je televizor priključen na zračnu antenu ili internet. Ako je novi softver pronađen i uspješno preuzet instalirat će se prilikom sljedećeg uključivanja televizora.

Napomena: Ne isključujte strujni kabel dok led svjetlo treperi tijekom postupka ponovnog pokretanja sustava. Ako se televizor ne uključi nakon nadogradnje isključite televizor na dvije sekunde te ga ponovo uključite.

Svim ažuriranjima automatski se upravlja. Ako se obavlja ručno pretraživanje i ne pronađe se niti jedan softver tada je ovo trenutna verzija.

## Rješavanje problema i savjeti

#### Televizor se ne uključuje

Provjerite je li utikač strujnog kabela na siguran način uključen u zidnu utičnicu. Pritisnite gumb uključivanje/ isključivanje na televizoru.

#### Loša slika

- · Provjerite jeste li ispravno fino podesili televizor.
- Slab signal može izazvati iskrivljenu sliku. Provjerite antenske priključke.
- Ako ste ručno vršili fino podešavanje, provjerite jeste li unijeli ispravnu frekvenciju kanala.

#### Nema slike

- Televizor ne prima signal. Provjerite je li odabran pravilan ulazni izvor.
- Je li antena ispravno spojena?
- · Je li antenski kabel možda oštećen?
- · Jesu li korišteni prikladni utikači za spajanje antene?
- · Ako niste sigurni, obratite se prodavaču.

## Nema zvuka

- Provjerite je li zvuk televizora prigušen. Za provjeru pritisnite gumb Prigušeno ili pojačajte glasnoću.
- Zvuk može dolaziti samo iz jednog zvučnika. Provjerite postavke balansa zvuka u izborniku zvuka.

## Daljinsku upravljač - ne radi

- · Baterije su se možda istrošile. Zamijenite baterije.
- Baterije su možda umetnute neispravno. Pogledajte dio "Umetanje baterija u daljinski upravljač".

## Nema signala na ulaznom izvoru

- · Postoji mogućnost da nije spojen niti jedan uređaj.
- Provjerite AV kabele i priključke iz uređaja.
- Provjerite je li uređaj uključen.

#### Snimanje nije moguće

Za snimanje programa prvo trebate spojiti USB uređaj za pohranu s televizorom, za to vrijeme televizor mora biti isključa- ztalm, trebate uključiti televizor kako bi aktivirali funkciju snimanja. Ako se snimanje ne može izvršiti, provjerite je li uređaj za pohranu ispravno formatiran i imali dovoljno prostora.

## USB je prespor

Ako se prilikom snimanja na zaslonu pojavi poruka "Brzina bilježenja USB je prespora za snimanje" probajte ponovno početi sa snimanjem. Ako vam se i dalje javlja ista poruka o grešci, moguće je kako USB uređaj za pohranu ne zadovoljava zahtijevanu brzinu. Pokušajte s drugim USB uređajem za pohranu.

## PC ulaz - Tipični modovi prikaza

U sljedećoj tablici prikazani su neki od tipičnih modova video zaslona. Vaš televizor možda neće podržavati sve rezolucije.

| 1         640x350         65Hz           2         640x480         60Hz           3         640x480         72Hz           4         640x480         75Hz           5         800x600         66Hz           7         800x600         60Hz           9         1024x768         60Hz           10         1024x768         70Hz           11         1024x768         70Hz           12         1024x768         70Hz           13         1152x864         75Hz           14         1280x768         60Hz           15         1280x768         60Hz           16         1280x768         60Hz           17         1280x960         75Hz           18         1280x768         60Hz           19         1280x1024         60Hz           21         1360x768         60Hz           22         1400x1050         69Hz           23         1400x1050         60Hz           24         1400x1050         60Hz           25         1440x900         75Hz           26         1440x900         75Hz           27         1680x1050 </th <th>Kazalo</th> <th>Rezolucija</th> <th>Frekvencija</th> | Kazalo | Rezolucija | Frekvencija |  |
|----------------------------------------------------------------------------------------------------|--------|------------|-------------|--|
| 2         640x480         60Hz           3         640x480         75Hz           4         640x480         75Hz           5         800x600         56Hz           6         800x600         60Hz           7         800x600         72Hz           8         800x600         75Hz           9         1024x768         60Hz           10         1024x768         70Hz           11         1024x768         70Hz           12         1024x768         75Hz           13         1152x964         75Hz           14         1280x768         60Hz           15         1280x768         60Hz           17         1280x960         60Hz           13         1280x768         60Hz           21         1360x768         60Hz           21         1360x768         60Hz           23         1400x1050         75Hz           24         1400x1050         75Hz           25         1440x900         60Hz           23         1400x1050         75Hz           24         1400x1050         75Hz           25         1440x900                                                                  | 1      | 640x350    | 85Hz        |  |
| 3         640x480         72Hz           4         640x480         75Hz           5         800x600         58Hz           6         800x600         58Hz           7         800x600         72Hz           9         1024x768         60Hz           10         1024x768         75Hz           11         1024x768         75Hz           12         1024x768         75Hz           13         1152x864         75Hz           14         1280x768         60Hz           15         1280x768         60Hz           16         1280x768         60Hz           17         1280x960         75Hz           18         1280x1024         75Hz           20         1360x768         60Hz           21         1360x768         60Hz           22         1400x1050         60Hz           23         1400x1050         60Hz           23         1400x1050         60Hz           24         1400x1050         75Hz           25         1440x900         75Hz           26         1440x900         75Hz           25         1400x105                                                             | 2      | 640x480    | 60Hz        |  |
| 4         640x480         75Hz           5         800x600         66Hz           7         800x600         66Hz           8         800x600         72Hz           8         800x600         72Hz           9         1024x768         60Hz           10         1024x768         70Hz           11         1024x768         70Hz           12         1024x768         75Hz           13         1152x864         75Hz           14         1280x768         60Hz           17         1280x768         60Hz           18         1280x768         60Hz           19         1280x60         60Hz           19         1280x1024         75Hz           20         1360x768         60Hz           21         1360x768         60Hz           23         1400x1050         69Hz           23         1400x1050         69Hz           24         1400x1050         60Hz           25         1440x900         75Hz           26         1440x900         60Hz           28         1680x1050         6Hz           29         1680x1050<                                                             | 3      | 640x480    | 72Hz        |  |
| \$         800x800         66Hz           6         800x800         72Hz           8         800x800         72Hz           9         1024x768         60Hz           10         1024x768         70Hz           11         1024x768         75Hz           13         1152x864         75Hz           14         1260x768         60Hz           15         1280x768         60Hz           16         1280x768         60Hz           17         1280x960         60Hz           18         1280x1024         60Hz           21         136x768         60Hz           22         1400x1050         60Hz           23         1400x1050         60Hz           24         136x768         60Hz           25         1440x1050         75Hz           20         1360x768         60Hz           24         1400x1050         75Hz           25         1440x900         75Hz           26         1440x900         75Hz           26         1440x900         75Hz           27         1600x1200         60Hz      126         1480x0500                                                            | 4      | 640x480    | 75Hz        |  |
| 6         80/0x600         60/4z           7         80/0x600         72Hz           9         1024/768         60Hz           10         1024/768         70Hz           11         1024/768         70Hz           12         1024/768         70Hz           13         1152x864         75Hz           14         1280x768         60Hz           15         1280x768         60Hz           16         1280x768         60Hz           17         1280x768         60Hz           18         1280x768         60Hz           19         1280x768         60Hz           20         1360x768         60Hz           21         1360x768         60Hz           22         1400x1050         59Hz           23         1400x1050         60Hz           24         1400x1050         60Hz           25         1440x500         60Hz           26         1440x500         60Hz           28         1680x1050         59Hz           28         1680x1050         6Hz           28         1680x1050         6Hz <tr td="">         29         &lt;</tr>                                           | 5      | 800x600    | 56Hz        |  |
|                                                                                                    |        |            |             |  |
| 7         80,0x800         72Hz           8         80,0x800         75Hz           9         1024x788         60Hz           10         1024x788         70Hz           11         1024x788         70Hz           12         1024x788         70Hz           13         1152x864         76Hz           14         126x788         60Hz           15         1280x788         60Hz           16         1280x980         60Hz           17         1280x980         60Hz           19         1280x1024         60Hz           21         1360x788         60Hz           22         1400x1050         59Hz           23         1400x1050         60Hz           24         1400x1050         60Hz           25         1440x900         60Hz           24         1400x1050         69Hz           25         1440x900         69Hz           26         1440x900         69Hz           28         1680x1050         69Hz           29         1680x1050         69Hz           29         1680x1050         69Hz <tr td="">         1400x200</tr>                                                | 6      | 800x600    | 60Hz        |  |
|                                                                                                    |        |            |             |  |
| 8         800x600         75Hz           9         1024x768         60Hz           10         1024x768         70Hz           11         1024x768         75Hz           12         1024x768         75Hz           13         1152x864         75Hz           14         1280x768         60Hz           15         1280x768         60Hz           16         1280x960         60Hz           17         1280x960         60Hz           18         1280x1024         75Hz           19         1280x1024         75Hz           20         1360x768         60Hz           21         1360x768         60Hz           22         1400x1050         59Hz           23         1400x1050         60Hz           24         1360x768         60Hz           25         1440x900         75Hz           26         1440x900         75Hz           28         1680x1050         60Hz           29         1680x1050         60Hz           29         1680x1050         60Hz           20         1400x1050         60Hz <tr t="">         1600x1200</tr>                                               | 7      | 800x600    | 72Hz        |  |
|                                                                                                    |        |            |             |  |
| 9         1024x788         60Hz           10         1024x788         70Hz           11         1024x788         70Hz           12         1024x788         75Hz           13         1152x864         75Hz           14         1260x788         60Hz           15         1260x788         60Hz           16         1260x786         60Hz           17         1280x960         60Hz           18         1280x1024         60Hz           19         1280x1024         60Hz           21         1360x788         60Hz           21         1360x786         60Hz           21         1360x788         60Hz           22         1400x1050         59Hz           23         1400x1050         75Hz           24         1400x1050         75Hz           25         1440x900         60Hz           26         1440x900         60Hz           27         1600x1050         69Hz           28         1680x1050         69Hz           29         1680x1050         69Hz           29         1680x1050         69Hz           29                                                                | 8      | 800x600    | 75Hz        |  |
| 10         1024x788         70Hz           11         1024x788         75Hz           12         1024x788         85Hz           13         1152x864         75Hz           14         1280x788         60Hz           15         1280x788         60Hz           16         1280x980         60Hz           17         1280x900         60Hz           19         1280x1024         60Hz           20         1360x768         60Hz           21         1360x768         60Hz           22         1400x1050         60Hz           23         1400x1050         60Hz           24         1360x768         60Hz           25         1440x1050         75Hz           26         1440x050         75Hz           26         1440x900         75Hz           26         1440x900         75Hz           26         1440x900         75Hz           29         1680x1050         6Hz           29         1680x1050         6Hz           30         192x1080         6Hz                                                                                                    | 9      | 1024x768   | 60Hz        |  |
| 11         10243788         75Hz           12         10243788         85Hz           13         1152384         75Hz           14         1280x768         60Hz           15         1280x768         60Hz           16         1280x768         60Hz           17         1280x960         60Hz           19         1280x1024         60Hz           20         1360x768         60Hz           21         1360x768         60Hz           22         1400x1050         59Hz           23         1400x1050         75Hz           24         1400x1050         75Hz           25         1440x900         60Hz           26         1440x900         75Hz           28         1680x1050         75Hz           28         1680x1050         60Hz           29         1680x1050         60Hz           29         1680x1050         60Hz           29         1680x1050         60Hz           29         1680x1050         60Hz           30         1922x1080         60Hz                                                                                                    | 10     | 1024x768   | 70Hz        |  |
| 12         1024/768         65Hz           13         11522864         75Hz           14         1280x768         60Hz           15         1280x768         60Hz           16         1280x980         60Hz           17         1280x980         60Hz           18         1280x1024         60Hz           20         1360x768         60Hz           21         1366x768         60Hz           22         1400x1050         60Hz           23         1400x1050         60Hz           24         1366x768         60Hz           25         1440x900         75Hz           26         1440x900         75Hz           27         1600x1200         60Hz           25         1440x900         75Hz           26         1880x1050         60Hz           27         1600x1200         60Hz           28         1880x1050         60Hz           29         1880x1050         60Hz           30         1922x1080         60Hz                                                                                                    | 11     | 1024x768   | 75Hz        |  |
| 13         1152x984         75Hz           14         1280x768         60Hz           15         1280x768         60Hz           16         1280x960         60Hz           17         1280x960         60Hz           18         1280x960         60Hz           19         1280x1024         60Hz           20         1380x768         60Hz           21         1360x768         60Hz           22         1400x1050         59Hz           23         1400x1050         60Hz           24         1400x1050         60Hz           25         1440x900         75Hz           26         1440x900         75Hz           28         1680x1050         59Hz           29         1680x1050         60Hz           28         1680x1050         60Hz           29         1680x1050         69Hz           29         1680x1050         69Hz           29         1680x1050         69Hz           29         1680x1050         69Hz           29         1680x1050         69Hz           29         1680x1050         69Hz           20                                                           | 12     | 1024x768   | 85Hz        |  |
| 14         1280x788         60Hz           15         1280x788         75Hz           16         1280x960         60Hz           17         1280x960         75Hz           18         1280x1024         60Hz           19         1280x1024         60Hz           20         1360x768         60Hz           21         1366x768         60Hz           23         1400x1050         59Hz           24         1400x1050         60Hz           25         1440x900         75Hz           26         1440x900         75Hz           27         1600x1200         60Hz           28         1680x1050         59Hz           29         1580x1050         59Hz           29         1680x1050         59Hz           29         1680x1050         60Hz           28         1680x1050         60Hz           29         1580x1050         60Hz           30         192x1080         60Hz                                                                                                    | 13     | 1152x864   | 75Hz        |  |
| 15         1280x788         75Hz           16         1280x980         60Hz           17         1280x960         75Hz           18         1280x1024         60Hz           19         1280x1024         60Hz           20         1360x768         60Hz           21         1360x768         60Hz           23         1400x1050         59Hz           24         1400x1050         60Hz           25         1440x900         75Hz           26         1440x900         60Hz           28         1680x1050         59Hz           28         1680x1050         60Hz           29         1680x1050         60Hz           20         1202x1080         60Hz                                                                                                    | 14     | 1280x768   | 60Hz        |  |
| 15         1280x960         60Hz           17         1280x960         75Hz           18         1280x1024         60Hz           19         1280x1024         75Hz           20         1360x768         60Hz           21         1360x768         60Hz           22         1400x1050         60Hz           23         1400x1050         60Hz           25         1440x900         75Hz           26         1440x900         75Hz           27         1600x1050         60Hz           28         1680x1050         60Hz           29         1680x1050         60Hz           29         1680x1050         60Hz           30         1922x1080         60Hz                                                                                                    | 15     | 1280x768   | 75Hz        |  |
| 17         1280x980         75Hz           18         1280x1024         60Hz           19         1280x1024         75Hz           19         1280x1024         75Hz           20         1360x768         60Hz           21         1360x768         60Hz           22         1400x1050         59Hz           23         1400x1050         60Hz           24         1360x768         60Hz           25         1440x900         75Hz           25         1440x900         75Hz           26         1680x1050         59Hz           28         1680x1050         60Hz           29         1680x1050         60Hz           30         1922x1080         60Hz                                                                                                    | 16     | 1280x960   | 60Hz        |  |
| 18         1280x1024         60Hz           19         1280x1024         75Hz           20         1360x768         60Hz           21         1360x768         60Hz           22         1400x1050         59Hz           23         1400x1050         60Hz           24         1400x1050         60Hz           25         1440x900         75Hz           26         1440x900         75Hz           27         1600x1050         60Hz           28         1680x1050         59Hz           29         1680x1050         60Hz           30         1922x1080         60Hz                                                                                                    | 17     | 1280x960   | 75Hz        |  |
| 19         1280x1024         75Hz           20         1360x768         60Hz           21         1366x768         60Hz           22         1400x1050         59Hz           23         1400x1050         60Hz           24         1400x1050         60Hz           25         1440x900         75Hz           26         1440x900         75Hz           27         1600x1200         60Hz           28         1680x1050         59Hz           29         1680x1050         60Hz           30         1920x1080         60Hz                                                                                                    | 18     | 1280x1024  | 60Hz        |  |
| 20         1360x768         60Hz           21         1360x768         60Hz           22         1400x1050         59Hz           23         1400x1050         60Hz           24         1400x1050         75Hz           25         1440x900         60Hz           26         1440x900         60Hz           27         1600x1050         60Hz           28         1680x1050         60Hz           29         1680x1050         60Hz           29         1680x1050         60Hz           30         192x1080         60Hz                                                                                                    | 19     | 1280x1024  | 75Hz        |  |
| 21         1365x768         60Hz           22         1400x1050         59Hz           23         1400x1050         60Hz           24         1400x1050         60Hz           25         1440x900         75Hz           26         1440x900         75Hz           27         1600x1200         60Hz           28         1860x1050         59Hz           29         1680x1050         60Hz           30         1920x1080         60Hz                                                                                                    | 20     | 1360x768   | 60Hz        |  |
| 22         1400x1050         69Hz           23         1400x1050         60Hz           24         1400x1050         75Hz           25         1440x900         60Hz           26         1440x900         67Hz           27         1600x1200         60Hz           28         1680x1050         69Hz           29         1680x1050         69Hz           30         1920x1080         60Hz                                                                                                    | 21     | 1366x768   | 60Hz        |  |
| 23         1400x1050         60Hz           24         1400x1050         75Hz           25         1440x900         60Hz           26         1440x900         75Hz           27         1600x1200         60Hz           28         1680x1050         59Hz           29         1680x1050         60Hz           30         1920x1080         60Hz                                                                                                    | 22     | 1400x1050  | 59Hz        |  |
| 24         1400x1050         75Hz           25         1440x900         60Hz           26         1440x900         60Hz           27         1600x1200         60Hz           28         1680x1050         59Hz           29         1680x1050         59Hz           30         1920x1080         60Hz                                                                                                    | 23     | 1400x1050  | 60Hz        |  |
| 25         1440x900         60Hz           26         1440x900         75Hz           27         1600x1200         60Hz           28         1680x1050         59Hz           29         1680x1050         59Hz           30         1920x1080         60Hz                                                                                                    | 24     | 1400x1050  | 75Hz        |  |
| 26         1440x900         75Hz           27         1600x1200         60Hz           28         1680x1050         59Hz           29         1680x1050         60Hz           30         1920x1080         60Hz                                                                                                    | 25     | 1440x900   | x900 60Hz   |  |
| 27         1600x1200         60Hz           28         1680x1050         59Hz           29         1680x1050         60Hz           30         1920x1080         60Hz                                                                                                    | 26     | 1440x900   | 75Hz        |  |
| 28         1680x1050         59Hz           29         1680x1050         60Hz           30         1920x1080         60Hz                                                                                                    | 27     | 1600x1200  | 60Hz        |  |
| 29 1680x1050 60Hz<br>30 1920x1080 60Hz                                                                                                    | 28     | 1680x1050  | 59Hz        |  |
| 30 1920x1080 60Hz                                                                                                    | 29     | 1680x1050  | 60Hz        |  |
|                                                                                                    | 30     | 1920x1080  | 60Hz        |  |

| Kompatibilnost AV i HDMI signala |              |                                          |   |  |
|----------------------------------|--------------|------------------------------------------|---|--|
| Izvor                            | Podržani sig | Dostupno                                 |   |  |
|                                  | PAL          |                                          | 0 |  |
| Stražnji                         | SECAM        |                                          | 0 |  |
| AV                               | NTSC4.43     |                                          | 0 |  |
|                                  | NTSC3.58     |                                          | 0 |  |
|                                  | 480i, 480p   | 60Hz                                     | 0 |  |
| VDbDr                            | 576i, 576p   | 50Hz                                     | 0 |  |
| TFOFI                            | 720p         | 50Hz,60Hz                                | 0 |  |
|                                  | 1080i        | 50Hz,60Hz                                | 0 |  |
|                                  | 480i         | 60Hz                                     | 0 |  |
|                                  | 480p         | 60Hz                                     | 0 |  |
|                                  | 576i, 576p   | 50Hz                                     | 0 |  |
|                                  | 720p         | 50Hz,60Hz                                | 0 |  |
|                                  | 1080i        | 50Hz,60Hz                                | 0 |  |
| номі                             | 1080p        | 24Hz,<br>25Hz,<br>30Hz,<br>50Hz,<br>60Hz | 0 |  |
|                                  | 3840x2160p   | 24Hz,<br>25Hz,<br>30Hz,<br>50Hz,<br>60Hz | 0 |  |
|                                  | 4096x2160p   | 24Hz,<br>25Hz,<br>30Hz,<br>50Hz,<br>60Hz | 0 |  |

## (X: Nije dostupno, O: Dostupno)

U nekim slučajevima signal na televizoru neće se moći ispravno prikazati. Problem je možda u nepodudarnosti sa standardima kod opreme izvora signala (DVD, digitalni prijemnik za kabelsku televiziju –STB, id.) Ako imate takvih problema, molimo kontaktirajte vašeg prodavača i proizvođača opreme izvora signala.

## Formati datoteka koje podržava USB mod

Formati datoteka videozapisa

| Video codec    | Rezolucija                                                                                                    | Brzina<br>prijenosa<br>podataka | Spremnik sadržaja                                                                                                    |
|----------------|----------------------------------------------------------------------------------------------------|---------------------------------|----------------------------------------------------------------------------------------------------|
| MPEG1/2        |                                                                                                    |                                 | MPEG programski tok podataka (.DAT, .VOB, .MPG, .MPEG),<br>MPEG prijenosni tok podataka (.ts, .trp, .tp), MP4 (.mp4,<br>.mov), 3GPP (.3gpp, .3gp), AVI (.avi), MKV (.mkv), ASF (.asf) |
| MPEG4          | 1080Px2@30fps,<br>1080P@60fps                                                                                                    | 40Mbps                          | MPEG programski tok podataka (.MPG, .MPEG), MP4 (.mp4, .mov), 3GPP (.3gpp, .3gp), AVI (.avi), MKV (.mkv), ASF (.asf)                                                                  |
| XviD           | Contraction of the second second seco |                                 | MP4 (.mp4, .mov), AVI (.avi), MKV (.mkv), ASF (.asf)                                                                                                    |
| Sorenson H.263 | ]                                                                                                    |                                 | FLV (.flv), AVI (.avi), SWF(.swf)                                                                                                    |
| H.263          |                                                                                                    |                                 | MP4 (.mp4, .mov), 3GPP (.3gpp, .3gp), AVI (.avi), MKV (.mkv)                                                                                                    |
| H.264          | 3840x2160@30fps,<br>1080P@60fps                                                                                                    | 135Mbps                         | FLV (.flv), MP4 (.mp4, .mov), 3GPP (.3gpp, .3gp), MPEG<br>prijenosni tok podataka (.ts, .trp, .tp), ASF (.asf), WMV (.wmv),<br>AVI (.avi), MKV (.mkv)                                 |
| Pokretni JPEG  | 720P@30fps                                                                                                    | 10Mbps                          | AVI (.avi), 3GPP (.3gpp, .3gp), MP4 (.mp4, .mov), MKV (.mkv), ASF (.asf)                                                                                                    |
| VP8            | 1080P@30fps                                                                                                    | 20Mbps                          | MKV (.mkv), WebM (.webm)                                                                                                    |
| HEV/C/H 265    | 4K2K@60fps                                                                                                    | 100Mbps                         | MP4 (.mp4, .mov), MKV (.mkv), MPEG prijenosni tok<br>podataka (.ts, .trp, .tp)                                                                                                    |
| 112 0011.200   | 1080P@60fps                                                                                                    | 50Mbps                          | MP4 (.mp4, .mov), MKV (.mkv), MPEG prijenosni tok<br>podataka (.ts, .trp, .tp), 3GPP (.3gpp, .3gp)                                                                                    |
| VP9            | 4K2K@30fps                                                                                                    | 100Mbps                         | MKV (.mkv), WebM (.webm)                                                                                                    |

## Formati slikovne datoteke

| Slika |  | Fotografija    | Rezolucija (širina x visina) |
|-------|--|----------------|------------------------------|
| IDEC  |  | Osnovni        | 15360x8640                   |
| JPEG. |  | Progresivno    | 1024x768                     |
| DNC   |  | neisprepleteno | 9600x6400                    |
| PNG   |  | isprepleteno   | 1200x800                     |
| BMP   |  |                | 9600x6400                    |

| Formati audio-datoteka |                          |                                 |                                                                                                    |  |
|------------------------|--------------------------|---------------------------------|----------------------------------------------------------------------------------------------------|--|
| Audio codec            | Brzina<br>uzorkovanja    | Brzina<br>prijenosa<br>podataka | Spremnik sadržaja                                                                                                    |  |
| MPEG1/2 sloj1          | 16KHz ~ 48KHz            | 32Kbps ~<br>448Kbps             | MP3 (.mp3), AVI (.avi), ASF (.asf), DivX (.divx), Matroska (.mkv,<br>.mka), MPEG prijenosni tok podataka (.ts, .trp, .tp), MPEG<br>programski tok podataka (.DAT, .VOB, .MPG, .MPEG), WAV (.wav)                                                      |  |
| MPEG1/2 sloj2          | 16KHz ~ 48KHz            | 8Kbps ~<br>384Kbps              | MP3 (.mp3), AVI (.avi), ASF (.asf), DivX (.divx), Matroska (.mkv,<br>.mka), MPEG prijenosni tok podataka (.ts, .trp, .tp), MPEG<br>programski tok podataka (.DAT, .VOB, .MPG, .MPEG), WAV (.wav)                                                      |  |
| MPEG1/2 sloj3          | 16KHz ~ 48KHz            | 8Kbps ~<br>320Kbps              | MP3 (mp3), AVI (avi), ASF (ast), DixX (divx), Matroska (mkv,<br>mka), 3GPP (3gpp, 3gp), MP4 (mp4, mov, m4), MPEG<br>prijenosni tok podataka (Ls. ttp., tp), MPEG programski tok<br>podataka (DAT, VOB, MPG, MPEG), FLV (fiv), WAV (wav),<br>SWF (swf) |  |
| AC3                    | 32KHz, 44,1KHz,<br>48KHz | 32Kbps ~<br>640Kbps             | AC3 (.ac3), AVI (.avi), Matroska (.mkv, .mka), 3GPP (.3gpp,<br>.3gp), MP4 (.mp4, .mov, m4a), MPEG prijenosni tok podataka<br>(tstrp., tp), MPEG programski tok podataka (.DAT, .VOB,<br>.MPG, .MPEG)                                                  |  |

| Audio codec   | Brzina<br>uzorkovanja                 | Brzina<br>prijenosa<br>podataka | Spremnik sadržaja                                                                                                    |
|---------------|---------------------------------------|---------------------------------|----------------------------------------------------------------------------------------------------|
| EAC3          | 32KHz, 44,1KHz,<br>48KHz              | 32Kbps ~ 6<br>Mbps              | EAC3 (.ec3), 3GPP (.3gpp, .3gp), MP4 (.mp4, .mov, m4a),<br>MPEG prijenosni tok podataka (.ts, .trp, .tp), MPEG programski<br>tok podataka (.DAT, .VOB, .MPG, .MPEG)                                                                                   |
| Audio codec   | Brzina<br>uzorkovanja                 | Brzina<br>prijenosa<br>podataka | Spremnik sadržaja                                                                                                    |
| AAC, HEAAC    | 8KHz ~ 48KHz                          |                                 | AAC (.aac), AVI (.avi), Matroska (.mkv, .mka), DivX (.divx),<br>3GPP (.3gpp, .3gp), MP4 (.mp4, .mov, m4a), MPEG prijenosni<br>tok podataka (ts, trp, .tp), MPEG programski tok podataka<br>(.DAT, .VOB, .MPG, .MPEG), FLV (.fw), RM (.rm, .rmvb, .ra) |
| WMA           | 8KHz ~ 48KHz                          | 128bps ~<br>320Kbps             |                                                                                                    |
| WMA 10 Pro M0 | 48KHz                                 | < 192kbps                       | ASF (.wma, .wmv, .asf), AVI (.avi), Matroska (.mkv, .mka)                                                                                                    |
| WMA 10 Pro M1 | 48KHz                                 | < 384kbps                       |                                                                                                    |
| WMA 10 Pro M2 | 96KHz                                 | < 768kbps                       |                                                                                                    |
| G711 A/mu-law | 8KHz                                  | 64Kbps ~<br>128Kbps             | WAV (.wav), AVI (.avi), Matroska (.mkv, .mka), 3GPP (.3gpp,<br>.3gp), MP4 (.mp4, .mov, m4a)                                                                                                    |
| LBR (cook)    | 8KHz, 11.025KHz,<br>22.05KHz, 44.1KHz | 6Kbps ~<br>128Kbps              | RM (.ra)                                                                                                    |
| FLAC          | 8KHz~96KHz                            | < 1.6Mbps                       | Matroska (.mkv, .mka)                                                                                                    |

## Formati datoteke podnaslova

| Unutarnji podnaslovi |                              |                                                             |  |  |  |
|----------------------|------------------------------|-------------------------------------------------------------|--|--|--|
| Ekstenzija           | Spremnik sadržaja            | Kod podnaslova                                              |  |  |  |
| dat, mpg, mpeg, vob  | MPG, MPEG                    | DVD podnaslov                                               |  |  |  |
| ts, trp, tp          | TS                           | DVB podnaslov                                               |  |  |  |
| mp4                  | MP4                          | DVD podnaslov<br>UTF-8 običan tekst                         |  |  |  |
| mkv                  | MKV                          | ASS<br>SSA<br>UTF-8 običan tekst<br>VobSub<br>DVD podnaslov |  |  |  |
| avi                  | AVI (1.0, 2.0),<br>DMF0,1, 2 | XSUB<br>XSUB+                                               |  |  |  |

| Vanjski podnaslovi |                                                                |                          |  |  |
|--------------------|----------------------------------------------------------------|--------------------------|--|--|
| Ekstenzija         | Parser podnaslova                                              | Primjedba                |  |  |
| .srt               | Subrip                                                         | 1                        |  |  |
| .ssa/ .ass         | SubStation Alpha                                               |                          |  |  |
| .smi               | SAMI                                                           |                          |  |  |
| .sub               | SubViewer<br>MicroDVD<br>DVDSusbtitleSystem<br>Subldx (VobSub) | Samo SubViewer 1.0 i 2.0 |  |  |
| .txt               | TMPlayer                                                       |                          |  |  |

## Podržane DVI rezolucije

Prilikom spajanja uređaja na konektore televizora pomoću DVI na HDMI kabele (nisu obuhvaćeni isporukom), možete uzeti u obzir sljedeće informacije o rezoluciji.

|           | 56Hz | 60Hz | 66Hz | 70Hz | 72Hz | 75Hz |
|-----------|------|------|------|------|------|------|
| 640x480   |      | x    |      |      |      | х    |
| 800x600   | х    | x    |      |      |      | х    |
| 1024x768  |      | х    |      | х    |      | x    |
| 1280x768  |      | х    |      |      |      | х    |
| 1280x960  |      | x    |      |      |      |      |
| 1360x768  |      | х    |      |      |      |      |
| 1366x768  |      | х    |      |      |      |      |
| 1280x1024 |      | х    |      | х    |      | х    |
| 1400x1050 |      | х    |      |      |      |      |
| 1600x900  |      | x    |      |      |      |      |
| 1920x1080 |      | х    |      |      |      |      |

## Povezivanje

## Žično povezivanje

#### Povezivanja na žičnu mrežu

- Trebate imati priključeni modem/ruter s aktivnom širokopojasnom vezom.
- Spojite televizor na modem/ruter pomoću ethernet kabela. Na poleđini (straga) televizora nalazi se LAN priključak.

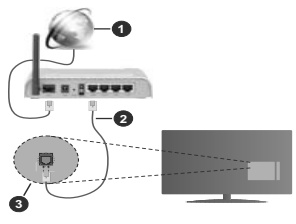

- 1. Širokopojasna ISP veza
- 2. LAN (ethernet) kabel
- 3. LAN ulaz na stražnjoj strani televizora

## Za konfiguriranje žičnih postavki pogledajte dio mreže u izborniku postavke.

 Televizor ćete priključiti na LAN mrežu u ovisnosti o konfiguraciji mreže. U tom slučaju, koristite ethernet kabel za priključivanje televizora izravno na mrežnu zidnu utčnicu.

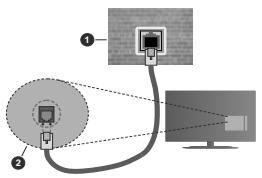

- 1. Zidna mrežna utičnica
- 2. LAN ulaz na stražnjoj strani televizora

## Konfiguriranje postavki žičnih uređaja Vrsta mreže

Tip mreže može se podesiti kao žični uređaj, bežični uređaj ili deaktivirano u skladu s aktivnim priključkom televizora. Odaberite žični uređaj ako ste spojeni putem ethernet kabela.

#### Testiranje brzine interneta

Označite **Testiranje brzine interneta** i pritisnite **OK** gumb. Televizor će provjeriti širokopojasnu internetsku vezu, a kad se provjera završi rezultat će se prikazati na zaslonu.

#### Napredne postavke

Označile Napredne postavke, a zatim pritisnite gumb OK. Na idućem zaslonu možete promijeniti IP i DNS postavke televizora. Odaberite željeno i pritisnite gumb lijevo ili desno za promjenu postavki s automatskog na ručno. Sada možete unijeti vrijednosti za ručni IP i / ili ručni DNS. Odaberite odgovarajuću stavku u padajućem izborniku i unesite nove vrijednosti pomoću brojčanih gumba na daljinskom. Kada dovršite za spremanje postavki označite Spremi i pritisnite gumb OK.

## Bežično povezivanje

## Povezivanja na bežičnu mrežu

Televizor se ne može spojiti na mreže ako je SSID skriven. Kako bi vaš modem bio SSID vidljiv, trebate izmijeniti SSID postavke pomoću softvera modema.

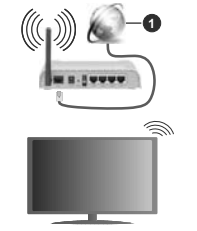

1. Širokopojasna ISP veza

Bežični N ruter (IEEE 802.11a/b/g/n) s istodobnim 2.4 i 5 GHz pojasom kreiran je za povećanje širine frekvencijskog pojasa. Optimizirano za lakši i brži prijenos HD videozapisa, prijenos datoteka i bežično igranje.

- · Frekvencija i kanali razlikuju se prema područjima.
- Brzina prijenosa razlikuje se s obzirom na udaljenost i broj prepreka između prijenosnih proizvoda, konfiguracije tih proizvoda, kola konistite. Također, prijenos može biti preklunti ili isključen zbog stanja radio valova DECT telefona ili drugihr WLAN 11b uređaja. Standardne vrijednosti iza bežične standarde. To nisu stvame brzine prijenosa podatka.
- Lokacije na kojima je prijenos najučinkovitiji ovise o okruženju.

- Bežična funkcija televizora podržava 802.11 a,b,g i n tip modema. Preporučujemo upotrebu IEEE 802.11n komunikacijskog protokola radi izbjegavanja mogućih probleme tijekom gledanja videozapisa.
- Morate izmijeniti SSID modema, ako u blizini postoje drugi modemi s istim SSID-em. U protivnom možete imati probleme s vezom. Ako imate problema s bežičnim povezivanjem, koristite žično povezivanje.

#### Konfiguriranje postavki bežičnih uređaja

Otvorite izbornik mreža i odaberite tip mreža kao bežični uređaj i pokrenite postupak povezivanja.

Označite opciju **pretraži bežične mreže** i pritisnite **OK** za početak traženja dostupnih bežičnih mreža. Sve pronađene mreža prikazat će se na popisu. Na popisu označite željenu mrežu i za spajanje pritisnite **OK**.

Napomena: Ako modem podržava N mod, tada trebate podesiti postavke N moda.

Ako je odabrana mreža zaštićena lozinkom, molimo unesite ispravnu lozinku pomoću virtualne tipkovnice. Ovu tipkovnicu možete koristiti pomoću gumba sa strelicama i gumba OK na daljinskom upravljaču.

Pričekajte dok se IP adresa ne prikaže na zaslonu.

To znački kako je veza uspostavljena. Za isključivanje s bežične mreže, trebate označiti **Tip mreže** i pritisnuti gumb lijevo ili desno te podesiti na **Deaktivirano**.

Ako vap ruter (usmjerivač) ima WPS možete se izravno spojiti na ruter bez unosa lozinke ili dodavanja mreže. Označite opcju "**Pritisni WPS na wifi ruteru"** i pritisnite **OK**. Idite do svog moderna/rutera i pritisnite gumb WPS za uspostavu vzez. Na televizoruć će te vidjeti potvrdu povezivanja kada se uređaji upare. Za nastavak odaberite **OK**. Nije potrebna daljna konfiguracja.

Cznačite Testiranje brzine interneta i prilisnite gumb OK za provjecu brzine internetske veze. Cznačite napredne postavke i prilisnite gumb OK za otvaranje izbornika naprednih postavki. Podesite vrijednosti pomoću gumba sa strelicama i brojcani gumba. Kada dovršite za spremanje postavki označite Spremi i pritsnite gumb OK.

#### Ostale informacije

Status veze prikazat će se Spojen ili Nije spojen te će se prikazati trenutna IP adresa ako je veza uspostavljena.

# Povezivanje s mobilnim uređajem putem WLAN funkcije

 Ako vaš urešaj ima WLAN funkciju možete ga spojiti s televizorom putem rutera i tako pristupiti sadržaju putem uređaja. Kako bi to bilo moguće, vaš mobilni uređaj treba imati odgovarajući zajednički softver.

Spojite televizor na ruter pridržavajući se koraka spomenutih u prethodnim poglavljima.

Nakon toga, spojite mobilni uređaj preko rutera i aktivirajte zajednički softver na mobilnom uređaju. Zatim, odaberite datoteke koje želite podijeliti s televizorom.

Ako je veza ispravno uspostavljena moći ćete pristupiti podijeljenim datoteke instaliranim na vašem mobilnom telefonu putem funkcije AVS (audio-video dijeljenje) televizora.

Označite opciju AVS na izborniku izvori i pritisnite OK, prikazat će se dostupni uređaji medijskog poslužitelja na mreži. Odaberite vaš mobilni uređaj i za nastavak pritisnite gumb OK.

 Ako je dostupna možete preuzeti aplikaciju virtualnog daljinskog upravljača s poslužitelja vašeg pružatelja usluga aplikacija za mobilni uređaj.

Napomena: Ovu funkciju možda ne podržavaju svi mobilni uređaji.

## Wake ON (uključivanje)

Wake-on-LAN (WoL) i Wake-on-Wireless LAN (WoWLAN) su standardi koji omogućuju uključivanje ili aktiviranje uređaja putem mrežne poruke. Ovu poruku uređaju salje program koji se izvršava putem daljinskog uređaja priključenog na istu lokalnu područnu mrežu, poput pametnog telefona.

Vaš televizor je kompatibilan s WoL i WoWLAN standardima. Ova funkcija može bit daktivirana tijekom postupka prve instalacije. Za aktiviranje ove funkcije podesite opciju Wake on u izborniku mreža na uključemo. Neophodno je da su oba uređaj, onaj s kojeg se šalje mrežna poruka televizoru i televizor, spojena na istu mrežu. Wake On funkcija (funkcija uključivanja) podržana je samo za uređaje s Android OS i može se koristiti samo putem aplikacija YouTube i Nettika.

Za korištenje ove funkcije televizor i daljinski upravljač trebaju biti spojeni barem jednom dok je televizor uključen. Ako je televizor isključen tada treba ponovno uspostaviti vezu idući put kada se uključi. U suprotnom, funkcija neće biti dostupna. Ovo se ne odnosi na siluaciju kada se televizor prebaci u mod pripravnosti.

Ako želite da vaš televizor troši manje el. energije kada je u modu pripravnosti ovu funkciju možete deaktivirati ako opciju **Wake On** (uključivanja) podesite na **isključeno**.

## Bežični Prikaz

Bežični prikaz je standard za prijenos video i zvučnog sadržaja. Ova funkcija omogućuje uporabu vašeg televizora kao bežičnog uređaja za prikazivanje.

### Uporaba s mobilnim uređajima

Postoje različiti standardi koji omogućuju dijeljenje zaslona između mobilnog uređaja i televizora, a uključuju grafičke, video i zvučne sadržaje.

Prvo priključite bežični USB hardverski ključ na televizor, ako televizor nema internu WLAN funkciju. Zatim pritisnite gumb **Izvor** na daljinskom upravljaču i prebacite na izvor **Bežični prikaz**.

Pojavit će se zaslon koji vas obavještava kako je televizor spreman za spajanje.

Na svom mobilnom uređaju otvorite aplikaciju za dijeljenje. Ove aplikacije imaju različite nazive ovisno o brendu, za više informacija pogledajte priručnik s uputama vašeg mobilnog uređaja.

Pretraživanje uređaja. Nakon odabira televizor i spajanja, zaslon vašeg uređaja prikazat će se na televizoru.

Napomena: Ovu funkciju možete koristili samo ako mobilni ureda jodržava ou lunkciju. Ako inate problema s priključkom provjerile podržava il ovu funkciju verzija operativnog sustava kojeg koristite. Mogu postigati problemi s nekompatibilnošću s operativnim sustavom kojeg koristite ako je prozuvedne nakon proizvodnje ovog lelevizora. Postupci tražnja i spajanja razlikuju se u skladu s koristenim programom.

#### Spajanje Bluetooth uređaja

Vaš televizor podržava i tehnologiju bežičnog Bluetodh povezivanja. Potrebno je izvršiti uparivanje prije korištenja Bluetooth uređaja s televizorom. Za uparivanje vašeg uređaja s televizorom trebate napraviti sijedeće:

- · \*Podesite uređaj na mod uparivanja
- \*Na televizoru pokrenite otkrivanje uređaja

Napomena: Više o tome kako podesiti uređaj na mod uparivanja možete saznati u korisničkom priručniku Bluetooth uređaja.

Pomoću bežične Bluetooth tehnologije možete povezati audio uređaje ili daljinske upravljače s televizorom. Odspojite ili isključite drugi spojeni audio uređaj kako bi funkcija bežičnog povezivanja ispravno radila. Za audio uređaje trebate koristiti opciju Bluetooth u izborniku Postavke>Zvuk, za dalijnske upravljače koristite opciju Pametni dalijnski u izborniku Postavke>Sustav>Dodatno. Odaberite opciju izbornika i pritisnite gumb OK za otvaranje odgovarajućeg izbornika. Uporabom ovog izbornika možete otkriti i spojiti uređaje koji koriste istu bežičnu Bluetooth tehnologiju i početi ih koristiti. Slijedite upute na zaslonu. Pokrenite otkrivanje uređaja. Prikazat će se popis dostupnih Bluetooth uređaja. S popisa odaberite uređai koji želite spojiti i za spajanje pritisnite gumb OK. Ako se pojavi poruka "Uređaj je spojen" to znači kako je veza uspješno uspostavljena. Ako se veza ne uspije uspostaviti pokušajte ponovo.

## Prijenos slike i zvuka

Također, možete koristiti Bluetooth vezu za prijenos slike i zvuka s mobilnog uređaja na televizor.

Uparite mobilni uređaj s televizorom na prethodno opisa način. Pokrenite tražnje uređaja na vašem dlanovniku. Odaberite televizor s popisa uređaja. Potvrdite zahtjev za spajanjem na zaslonu televizora te isto ponovite na zaslonu dlanovnika. Ako uparivanje nije izvršeno tada neće biti moguće izvršiti prijenos slike ili zvuka na televizor.

Slike poslana s mobilnog uređaja prikazat će se na televizoru bez potvrdnog zahljeva, ako je datoteka slika odgovarajuća. Također, možete spremiti slikovnu datoteku na spojeni USB memorijski pogon ili podesiti kao logotip podržanja sustava, ako je ova funkcija podržana i ako je datoteka odgovarajuća. Za prekid prikazivanja like pritisnite gumb Izlaz.

Zvuk će dopirati kroz zvučnike televizora nakon potvrde. Za pokretanje prijenosa zvuka odparite uređaj s televizora ako je već prethodno uparen s televizorom. Nakon dovršena uparivanja pojavit će se potvrdna poruka koja će vas plati želite ii pokrenuti prijenos zvuka s mobilnog uređaja. Odaberite **Da** i pritisnite gumb **OK** na daljinskom televizora. Ako je veza uspješno uspostavljena sav zvuk će dopirati kroz zvučnike televizora. U gornjem dijelu zaslona televizora pojavit će se simbol za cijelo dok je aktivna veza prijenosa zvuka. Za prekidanje prijenosa zvuka rebate isključiti Bluetodo ti vezu mobilnog uređaja.

Zatvorite sve pokrenute aplikacije i sve izbornike na televizoru za prijenos bez problema. Samo slikovne datoteka manje od 5 MB i sljedeći formati datoteka su prikladni za prijenos *jpg. jpeg. png. bmp.* Ako datoteka koja se prenosi s mobilnog uređaja ne zadovoljava ove zahtjeve tada se neće prikazati na televizoru.

Napomena: Bežični uređaji rade unutar istog raspona radijskih frekvencija i mogu ometati jedni druge. Za poboljšanje performansi bežičnog uređaja postavite ga barem 1 metar daleko od drugih bežičnih uređaja.

## Uklanjanje uzroka nepravilnog rada kod povezivanja

### Bežična mreža nije dostupna

- Provjerite dozvoljava li vatrozid vaše mreže bežično povezivanje televizora.
- Pokušajte ponovno pretražiti bežične mreže pomoću zaslona izbornika mreža.

Ako bežična mreža ne radi ispravno, pokušajte se spojiti na žičnu mrežu. Za više informacija o postupku pogledajte odjeljak Žično povezivanje.

Ako televizor ne radi putem žičane veze provjerite modem (ruter). Ako nema problema s ruterom, provjerite internetsku vezu modema.

## Veza je spora

Pogledajte priručnik s uputama vašeg bežičnog modema za više informacija o internetskim uslugama, brzini, kvaliteti signala i ostalim postavkama na vašem području. Treba vam jako brza veza za modem.

Smetnje tijekom reprodukcije ili spore reakcije U tom slučaju trebate uraditi sljedeće:

Neka mikrovalna pećnica, mobilni telefoni, Bluetooth uređaji ili bilo koji drugi uređaj koji je komaptibilan s WLAN funkcijom bude udaljen barem tri metra. Pokušajte promijeniti aktivan kanal na WLAN ruteru. Internetska veza nije dostupna / Audio-Video dijeljenje ne radi

Ako je MAC adresa (jedinstveni identifikacijski broj) vašeg računala ili modema trajno registrimam moguće je kako se vaš televizor ne može spojiti na internet. U tom slučaju, MAC adresu treba potvrditi svaki put prilkom spajanja na internet. Ovo je mjera opreza protiv neovlaštenog pristupa. Kako vaš televizor ima vlasitu MAC adresu, davatelj internetskih usluga ne može provjenti MAC adresu vašeg televizora. Zbog toga se vaš televizor ne može spojiti na internet. Kontaktirajte informacije o načinu spajanja na internet različitih uređaja, poput televizora.

Također, moguće je da pristup nije dostupan zbog problema s vatrozidom. Ako smartate kako je ovo uzrok problema, kontaktirajte svog pružatelja internet usluga. Vatrozid može izazvatil problem prilikom splajanja ili prilikom otkrivanja i signala kad je televizor u modu audio-video dijeljenja ili tijekom pretraživanja pomoću funkcije audio-video dijeljenja.

## Neispravna domena

Prije dijeljenja datoteka putem programa poslužitelja medija na računalu, provjerite jeste li već prijavljeni na svom računalu s autoriziranim korisničkim imenom/ lozinkom te je li vaša domena aktivna. Ako je domena neispravna to može i zazvati probleme tijekom pretraživanja datoteka u modu audio-video dijeljenja.

#### Korištenje mrežne usluge audio-video dijeljenja

Funkcija audio-video dijeljenja koristi standard koji olakšava uporabu digitalne elektronike i pojednostavljuje je za uporabu u kućanstvima.

Ovaj standard omogućava pregled i reprodukciju fotografija, slika i videa memoriranih na medijskom poslužitelju povezanim na vašu kućnu mrežu.

## 1. Instalacija softvera poslužitelja

Funkcija audio-video dijeljenja ne može se koristiti ako program poslužitelj nije instaliran na vašem računalu. ili ako potrebni softver medijskog poslužitelja nije instaliran na povezanom uređaju. Pripremite računalo instaliranjem odgovarajućem programa poslužitelja.

## 2. Žično ili bežično mrežno povezivanje

Za više informacija o konfiguraciji pogledajte dio Žično/ bežično povezivanje.

#### 3. Audio-video dijeljenje

Uđite u izbornik Postavke>Sustav>Dodatno i aktivirajte opciju AVS.

#### 4. Reproduciranje zajedničkih datoteka pomoću preglednika medija

Označite opciju AVS u izborniku Sources pomoću gumba sa strelicama i pritisnite OK. Dostupni uređaji medijskog poslužitelja na mreži prikazat će se na popisu. Odaberite jedan i za nastavak pritisnite **OK**. Preglednik medija će se prikazati.

Za više informacija o reprodukciji datoteka pogledajte odjeljak izbornika preglednika medija.

Ako se pojavi problem s mrežom isključite televizor iz zidne utičnice i ponovo ga uključite. Funkcija audiovideo dijeljenja ne podržava mod skoka i posebnih efekata.

Trebate PC/HDD/Media Player ili neki drugi uređaj koji je kompatibilan koristiti prilikom žičnog spajanja za visoku kvalitetu reprodukcije.

Koristite LAN vezu za brže dijeljenje datoteka između ostalih uređaja npr. računala.

Napomena: Na nekim računalima neće se moći koristiti funkcija audio-video dijeljenja zbog postavki administratora i sigurnosti (npr. poslovna računala).

## Aplikacije

Aplikacijama instaliranim na televizoru možete pristupiti putem izbornika **aplikacije**. Označite aplikaciju i za pokretanje pritisnite **OK**.

Za upravljanje aplikacijama instaliranim na televizoru, za dodavanje novih aplikacija iz trgovine ili za prikaz svih dostupnih aplikacija u mođu punog zaslona označite opciju dodaj više i pritisnite OK. Pomoću ove opcije izbornika možete dodati intiliramu aplikaciju u izbornik **početni**, pokrenuti ili ukloniti aplikaciju. Uklonjene aplikacije neće više biti dostupne u izborniku **aplikacije**. Također, možete dodati nove aplikacije tz trgovine. Za pristup trgovinu označite logotip košarice koji se nalazi na gornjo ljivo strani zaslona i pritisnite OK. Prikazat će se aplikacije koje su dostupne u trgovini. Pomoću gumba sa strelicama označite aplikaciju i pritisnite OK. Označite opciju **dodaj** u **aplikacije** i ponovno pritisnite OK za dodavanje odabrane aplikacije.

Za brzi pristup izborniku **3dodaj više** pritisnite gumb **internet** na daljinskom, ako gumb postoji.

#### Napomene:

Pružatelj usluga može izazvati probleme koji su povezani s aplikacijom.

U svakom trenutku internetske stranice trećih strana mogu se izmijeniti, prestati ili ograničiti.

## Internetski preglednik

Za korištenje internetskog preglednika prvo trebate pristupiti izborniku **aplikacije**. Zatim pokrenite aplikaciju internetskog preglednika koji ima narančasti logotip sa simbolom zemlje.

Na početnom zaslonu preglednika, dostupne sličice predefiniranih (ako postoje) poveznica na internetske stranice bit će prikazane kao opcije Brzo biranje te opcije Uredi brzo biranje te Dodaj na brzo biranje.

Za kretanje po internet pregledniku koristite gumbe sa strelicama na daljinskom upravljaču. Za prikaz trake opcija preglednika pomaknite pokazivač na vrh stranice ili pritisnite gumb natrag/povratak. Dostupne su opcije povijest, kartice i oznake te traka preglednika koja sadrži gumbe prethodni/idući, gumb za osvježenje, adresnu traku/traku pretrage te gumbi Brzo biranje i Vewd.

Za dodavanje željenih internetskih stranica na popis brzog biranja za brzi pristu, pomaknite pokazivać na vih stranice ili pritisnite gumb natrag/povratak. Pojavit će se traka preglednika. Označite gumb brzo biranje ili pritisnite gumb OK. Azatim odaberite pociju Dodaj na brzo biranje i pritisnite gumb OK. Ispunite praznine za ime i adresu, označite OK i za dodavanje pritisnite gumb OK. Kad ste na internetskim stranicama koje želite dodati na popis brzog biranja, označite gumb Vewd i pritisnite gumb OK. A zatim označite gumb Vewd i pritisnite gumb OK. Az zatim označite gorju Dodaj na brzo biranje i ponovno pritisnite gumb OK. Ime i adresa automatski će se ispuniti u skladu sa internetskim stranicama koje ste posjetli. Označite OK i za dodavanje pritisnite gumb OK.

Također, za upravljanje preglednikom možete koristiti i opcije izbornika Vewd. Označite gumb Vewd i pritisnite gumb OK za pregled određenih i općenitih opcija dostupne stranice.

Postoje brojni način pretraživanja i posjećivanja internetskih stranica pomoću internetskog preglednika.

Unesite adresu internetskih stranica (URL) u traku pretrage/adresnu traku i označite gumb **pošalji** na virtualnoj tipkovnici te za posjetu internetskih stranica pritisnite gumb **OK**.

Unesite kijučnu riječ/i traku pretrage/adresnu traku i označite gumb **pošalji** na virtualnoj tipkovnici te za pokretanje pretrage internetskih stranica pritisnite gumb **OK**.

Za posjet određenim internetskim stranicama označite sličicu brzog biranja i pritisnite gumb **OK**.

Vaš televizor kompatibilan je s USB mišom. Za jednostavno i brže kretanje priključite miš ili bežični adapter za miša u USB ulaz na televizoru.

Neke internetske stranice sadrže flash sadržaj. Preglednik ga ne podržava.

Vaš televizor ne podržava preuzimanje s internetskog preglednika.

Možda nisu podržane sve stranice na internetu. Ovisno o stranicama, mogu se pojaviti problemi sa sadržajem. U određenim uvjetima video-sadržaj možda se neće moći reproducirati.

## HBBTV sustav

HbbTV (Hybrid Broadcast Broadband TV) je standard koji povezuje televizijske usluge putem emitranog signala sa širokopojasnim uslugama, te omogućuje pristup internetskim uslugama pomoću televizora i digitalnih prijemnika za kabelsku televiziju. Usluge dostupne putem HbbTv uključuju tradicionalno emitirane TV kanale, usluge repriziranja, videa-nazahtjev, elektronički programski vodič, interaktivno oglašavanja, personalizaciju usluga, glasovanje, igre, društvene mreže i ostale multimedijske aplikacije.

HbbTV aplikacije dostupne su na kanalima u čijim su signalima uključene od strane televizijske kuće koja ih emitira (trenutno nekoliko kanala koji se emitiraju putem Astra satelita uključuje HbbTV aplikacije). Televizijska kuća koja emitira signal označava jednu aplikaciju kao "autostart" i nju automatski pokreće platforma. Aplikacije s autumatskim pokretanjme se općenito pokreću pomoću male ikone crvenog gumba koja upozorava korisnika kako na tom kanalu postoji HbbTV aplikacija. Za otvaranje stranice aplikacije pritisnite crveni gumb. Kad se stranica prikaže, korisnik se može vratiti na početnu ikonicu crvenog gumba tako što će ponovno pritisnuti crveni gumb. Korisnik može prelaziti iz moda ikone crvenog gumba i punog UI moda aplikacije pritiskom na crveni gumb. Treba upamtiti kako mogućnost prebacivania crvenog gumba ovisi o aplikaciji, a pojedine aplikacije mogu se ponašati različito.

Ako korisnik prebaci na drugi kanal dok je HbbTV aplikacija aktivna (bilo u modu ikone crvenog gumba ili punog UI moda), može se dogoditi sljedeće.

- Aplikacije može i dalje nastaviti s radom.
- Aplikacija može prestati s radom.
- Aplikacija se može prekinuti i ponovno pokrenuti novu aplikaciju s automatskim početkom putem crvenog gumba.

HbbTV dopušta aplikacijama širokopojasno učitavanje i učitavanje putem emitiranog signala. Televizijska kuća može omogućiti oba načina ili samo jedan od njih. Ako platforma nema aktivnu širokopojasnu vezu, platforma jaka može aktivirati aplikaciju emitiranu signalom.

Aplikacije s crvenim gumbom za automatsko pokretanje uglavnom sadrže i poveznice za druge aplikacije. Primejr je prikazan dolje. Korisnik se tada može prebaciti na druge aplikacije pomoću navedenih veza. Aplikacije trebaju navesti i načine za prekid rada, obično za to služi gumb Evit.

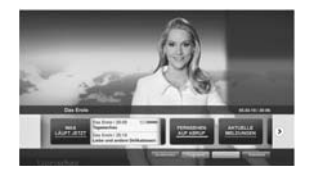

Slika a: Početna traka aplikacije

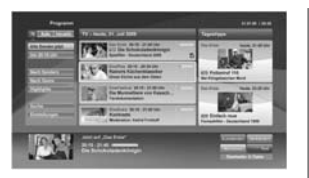

Slika b: Aplikacija elektroničkog programskog vodiča, emitirani videozapis je prikazan u donjem lijevom dijelu, a može se prekinuti pritiskom na 0.

Za interakcjiu korisnika i HbbTV aplikacija služe gumbi na dalijinskom upravljaču. Kad je HbbTV aplikacij pokrenuta, kontrolu nad nekim gumbima zadržava aplikacija. Na primjer, brojčani odabir kanala neće raditi na teletekst aplikaciji kada brojevi označavaju stranice teleteksta.

HbbTV zahtjeva sposobnost AV prijenosa za platformu. Postoje brojne aplikacije koje nude usluge VOD-a (video-na zahtjev) i repriza. Korisnik može koristiti gumbe reproduciraj, prekini, stani, naprijed i nazad na daljinskom upravljaču za interakciju s AV sadržajem.

Napomena: Ovu funkciju možete aktivirati ili deaktivirati putem izbornika Dodatno u izborniku Postavko-Sustav. Ovisno o modelu televizora i odabranoj opciji države kod prve instalacije ova funkcija može bili dostupna u izborniku Postavke-Sustav-Postavke privatnosti umjesto u izborniku Postavke-Sustav-Dodatno.

## Smart Center

Smart Center je mobilna aplikacija koja radi na IOS i Android platformama. Pomoću tableta ili telefona možete lako prenositi omiljene emisije i programe uživo s vašeg pametnog televizora. Također, možete pokrenuti aplikacije, koristiti tablet kao daljinski upravljač televizora i dijeliti medijske datoteke.

Napomena: Mogućnost korištenja svih funkcija ove aplikacije ovisi o funkcijama televizora.

#### Početak

Ta korištenje funkcija koje se temelje na internetu modem/ruter mora biti spojen na internet.

VAŽNO: Vodite računa da su televizor i mobilni uređaj spojeni na istu mrežu.

Za funkciju dijeljenja medija opcija audio-video dijeljenja treba biti sktivirana (ako postoji). Pritisnite gumb Izbornik na daljinskom, odaberite izbornik Postavkes-Sustav-Dodatno i pritisnite OK. Označite AVS i promijente ga na aktivirano. Vas televizor je spreman spojiti se s vašim mobilnim uređajem. Instalirajte Smart Center aplikaciju na mobilnim uređaj.

Pokrenite smart center aplikaciju. Ako su sve veze ispravno konfigurinate trebate vidjeti naziv svog televizora na mobilnom uređaju. Ako se naziv televizora nije pojavio na popisu, pričekajte trenutak i dodirnite widget **Osvježi**. Odaberite televizor s popisa.

## Zaslon mobilnog uređaja

Na glavnom zaslonu pronaći ćete kartice za pristup različitim funkcijama.

Čim se pokrene aplikacija prikazuje stvarni popis kanala s televizora.

MOJI KANALI: Prikazana su prva četiri kanala s popisa kanala dobivenog s televizora. Možete promijeniti prikazane kanale. Pritisnite malu sličicu kanala i držite je. Prikazat će se popis kanala, a vi možete odabrati koji kanal želite zamijeniti.

Televizor: Sadržaj možete gledati putem kartice televizora. U ovom načinu možete se kretati po popisu kanala dobivenog s televizora i kliknuti na minijature za prikaz stranica s detaljima.

SNIMKE: Na ovoj kartici možete pregledati aktivne snimke (ako postoje) i podsjetnike. Za brisanje jednostavno pritisnite ikonu izbriši koja se nalazi u svakom redu.

EPG(elektronički programski vodič): Na ovoj kartici možete vidjeti raspored emitiranog programa za odabrani popis kanala. Također, možete se kretati po kanalima pritiskom na odabrani kanal na EPG prikazu. Molimo upamitle kako ažuriranje / osvježavanje EPG informacija može potrajati ovisno o mreži i kvaliteti internetske usluge.

Napomena: Potrebna je internetska veza za EPG informacije temeljene na INTERNETU.

POSTAVKE: Konfiguriranje aplikacije prema vašoj želji. Možete promijeniti;

Automatsko zaključavanje (samo za IOS): Zaslon uređaja automatski se isključuje nakon određenog vremena. Zadana postavka je isključena, što znači da će zaslon uvijek biti uključen.

Automatski aktivirana FollowMe TV: FollowMeTV funkcija (ako je dostupna) automatski će se pokrenuti kada je ova postavka aktivirana. Zadana funkcija je deaktivirana.

Automatsko povezivanje s televizorom: Kada je aktivirano vaš mobilni uređaj će se automatski spojiti na zadnji spojeni televizor i preskočiti traženje televizorskog zaslona.

Promjena televizora (samo za IOS): Prikazuje trenutno spojeni televizor. Možete pritisnuti ovu postavku za odlazak na zaslon "TV pretraga" i promijeniti je na drugi televizor.

Uređivanje prilagođenog popisa kanala: Pomoću ove postavke možete urediti svoj prilagođeni popis kanala.

Izbor izvora popisa kanala: Možete odabrati izvor popisa kanala koji će se koristiti za ovu aplikaciju. Opcije su "TV popis" i "Prilagođeni popis". Uz to, možete aktivirati opciju "Upamti moj izbor" te podesiti odabrani popis kanala kao trajni izbor. U ovom slučaju, ako je odabrani izvor dostupan tada će se koristiti za ovu aplikaciju.

Br. verzije: Prikazuje trenutnu verziju aplikacije.

#### Stranica detaljnih informacija

Za otvaranje kartice s detaljnim informacijama o programu. Na stranici detaljnih informacija možete vidjeti informacije o odabranom programu. Na ovoj stranici možete pronaci kartice "Detalji", "Glumačka postava i ekipa" i "Videozapisi".

DETALJI: Ova kartica pruža sažetak i informacije o odabranom programu. Također, tu su poveznice za facebook i twitter stranice odabranog programa.

GLUMAČKA POSTAVA I EKIPA: Prikazuje ljude koji sudjeluju u trenutnom programu.

VIDEOZAPISI: Omogućava prikaz videozapisa na Youtube usluzi povezanih s odabranim programom.

Napomena: Za neke funkcije možda će biti potrebna internetska veza.

#### FollowMe TV funkcija (ako su dostupne)

Dodirnite FOLLOW ME TV widget koji se nalazi na donjem lijevom dijelu zaslona mobilnog uređaja za promjenu prikaza FollowMe funkcije.

Dodirnite ikonu reprodukcije za početak prijenosa sadržaja s televizora na mobilni uređaj. Dostupno je ako je vaš uređaj unutar radnog dosega rutera.

## Mod zrcaljenja

Ovaj mod funkcije FollowMe TV-a aktiviran je u tvorničkim postavkama i omogućuje prijenos sadržaja s bilo kojeg odabranog televizijskog izvora i preglednika medija.

#### Napomene:

Upamtite kako su podržani samo digitalni (DVB-T/C/S) SD i HD kanali.

Ne radi višejezična podržana audio funkcija te funkcija uključivanja/isključivanja podnaslova.

Kvaliteta performansi prijenosa može se promijeniti ovisno o sadržaju veze.

## Stranica dijeljenja medija

Za pristup widgetu **Dijeljenje medija** dodirnite **strelicu prema gore** na donjem lijevom dijelu zaslona.

Ako je widget stranice dijeljenja medija pritisnut prikazat će se zaslon na kojem možete odabrati tip medijske datoteke koju želite podijeliti s televizorom.

Napomena: Nisu podržani svi formati datoteka. Ova funkcija neće raditi ako nije podržana funkcija audio-video dijeljenja.

#### Funkcija pametnog daljinskog upravljača

Mobilni uređaj možete koristiti kao daljinski upravljač televizora kad je spojen na televizor. Za korištenje svih funkcija pametnog daljinskog upravljača dodirnite strelicu prema gore na donjem lijevom dijelu zaslona.

### | Prepoznavanje glasa

Možete dodirnuti widget **Mikrofon(**) i upravljati aplikacijom izgovarajući glasovne naredbe poput "Volume Up/Down!"(Glasnoća gore/dolje!), "Programme Up/Down!"(Program dolje/gore!).

Napomena: Ova funkcija dostupna je samo za uređaje koji rade na android OS.

## Stranica tipkovnice

Stranica tipkovnice može se otvoriti na dva načina, pritiskom na widget **Tipkovnica**() na zaslonu aplikacije ili automatski primanjem naredbe televizora.

## Sistemski preduvjeti

- 1. Smart TV
- 2. Mrežna veza
- Mobilni uređaji koji rade na Android ili iOS platformi (Android OS 4.0 ili novija; IOS 6 ili novija verzija)
- Smart Center aplikacija (može se pronaći na online trgovinama aplikacija za Android i iOS platforme)
- 5. Router modem
- USB uređaj za pohranu u FAT32 formatu (potrebno je za funkciju USB snimanja, ako je dostupno)

#### Napomene:

Za Android uređaje, podržane veličine zaslona su normala(mdpi), široka(hdpi) i ekstra široka(xhdpi). Uređaji s 3" ili manjom veličinom zaslona nisu podržani.

Za iOS uređaje, podržane su sve veličine zaslona.

Korisničko sučelja Smart Center aplikacije podložno je promjenama u skladu s verzijom instaliranom na vašem uređaju.

### Funkcija Alexa Ready

Alexa je na oblaku temeljena glasovna funkcija tvrtke Amazon dostupna na brojnim glasom upravljanim pomoćnim uređajima. Vaš televizor kompatibilan je s i spreman je upotrijebiti Alexa uređaje. Pomoću ove funkcije možete koristiti se svojim glasom za upravljanje funkcijama televizora poput uklučivanja i isključivanje, promjene kanala i izvora ulaza, upravljanja gasnoćom id.

## Sistemski preduvjeti

Trebaju biti ispunjeni sljedeći uvjeti:

- Alexa Ready Smart TV
- · Amazon Alexa uređaj
- Mobilni uređaj, poput vašeg telefona ili tableta, s instaliranim aplikacijama Smart Center i Amazon Alexa
- Kućna mreža s WLAN svojstvima
- Amazon račun

#### Kako upravljati televizorom pomoću Amazon Alexa uređaja

- Priključite svoj televizor i mobilni uređaj na istu mrežu s pristupom internetu na koju je spojen i Alexa uređaj.
- Uparite aplikaciju Smart Center s televizorom. Dodirnite logotip Amazon na glavnom zaslonu aplikacije Smart Center. Bit ćete usmjeren na stranicu registracije. Slijedite upute za zaslonu i dovršite postupak registracije i povezivanja.
- Od vas će se tražiti unos naziva televizora kao uobičajenog naziva"(FN). Jubičajeni nazivi je naziv koji će vas podsjetiti na vaš televizor poput, Televizor u dnevnom boravku", Televizor u kuhnji", Televizor u blagovaoniči, tid. Odaberite naziv koji je lak za izgovori. Izgovorit čete ovaj nazivi reći aplikaciji Alexa kojim televizorm treba upravljati.
- Uparite aplikaciju Alexa na mobilnom uređaju s Alexa uređajem, potražite televizor prema nazivu robne marke i aktivrajte aplikaciju Alexa. Za više informacija pogledajte korisnički priručnik Alexa uređaja.
- Zatražite aplikaciju Alexa da pronađe vaše uređaje. Recite "pronađi moje uređaje," ili odaberite Pronađi uređaje u odgovarajućem dijelu aplikacije Alexa.

Kada se dovrši postupak pronalaženja tada ćete moći pomoću glasa upravljati televizorom.

#### Napomena:

Vodite računa da su uređaji spojeni na istu mrežu. Kada se dovrše ovi postupci uparivanja i povezivanja tada Alexa uređaj i televizor ne moraju više biti povezani na istu mrežu.

Nakon dovršenja prve instalacije na televizoru, pokrenite aplikaciju Smat Center i porovno je uparite s televizorom. Kada dodimete logotip Amazona na glavnom zaslonu i provjenie jeste ii prjiavljeni na Amazon račun, ako niste možda se trebate porovno prijavili porovno odrediti ubičajeni naziv televizora kako biste mogli upravljati televizorom pomoću Alexa uredaja.

#### Primjeri naredbi

Ovdje su navedene neke naredbe koje možete dati televizoru s aktiviranom funkcijom Alexa.

| Naredba                                         | Funkcija                                                       |
|-------------------------------------------------|----------------------------------------------------------------|
| Alexa, uljuči 'FN'                              | Uključivanje televizora                                        |
| Alexa, isključi 'FN'                            | Isključivanje televizora                                       |
| Alexa, reproduciraj 'FN'                        | Započinje reprodukcija<br>medija.                              |
| Alexa, pauziraj ' <b>FN</b> '                   | Pauziranje reprodukcije<br>medija.                             |
| Alexa, nastavi 'FN'                             | Nastavak reprodukcija<br>medija.                               |
| Alexa, zaustavi 'FN'                            | Zaustavljanje reprodukcije<br>medija.                          |
| Alexa, brzo premotaj<br>unaprijed ' <b>FN</b> ' | Mediji se premotaje u<br>modu brzog premotavanja<br>unaprijed. |

| Naredba                                                    | Funkcija                                                                      |
|------------------------------------------------------------|-------------------------------------------------------------------------------|
| Alexa, premotaj unatrag<br>'FN'                            | Medij se brzo premotavaju<br>unatrag                                          |
| Alexa, podesi glasnoću za<br>'FN' na 50                    | Podeđavanje glasnoće na<br>određenu razinu                                    |
| Alexa, pojačaj glasnoću<br>za ' <b>FN</b> '                | Pojačava glasnoću za 10<br>jedinica.                                          |
| Alexa,smanji glasnoću<br>za ' <b>FN</b> '                  | Stišava glasnoću za 10<br>jedinica.                                           |
| Alexa, utišaj 'FN'                                         | Utišavanje zvuka.                                                             |
| Alexa, aktiviraj zvuk 'FN'                                 | Ponovno aktivirajnje zvuka                                                    |
| Alexa, promjeni unos na<br>"naziv_unosa" za 'FN'           | Televizor se prebacuje na<br>izvor ulaza s određenim<br>nazivom (npr. HDMI 1) |
| Alexa, promjeni kanal na<br>"broj kanala" za ' <b>FN</b> ' | Televizor se prebacuje na<br>kanal s određenim brojem<br>(npr. kanal 200)     |
| Alexa, promjeni kanal na<br>"naziv_kanala" za 'FN'         | Televizor se prebacuje<br>na kanal s određenim<br>nazivom                     |
| Alexa, prebaci na viši<br>kanal ' <b>FN</b> '              | Televior se prebacuje<br>na idući kanal s većim<br>brojem, ako postoji        |
| Alexa, prebaci na niži<br>kanal ' <b>FN</b> '              | Televior se prebacuje<br>na idući kanal s manjim<br>brojem, ako postoji       |
| Alexa, prebaci na idući kanal ' <b>FN</b> '                | Televizor se prebacuje<br>na idući kanal na popisu<br>kanala                  |

FN je kratica za uobičajeno ime (engl. Friendly name)'.

## Informacije o funkcionalnosti DVB standarda

DVB prijemnik može se koristiti samo u onim državama za koje je namijenjen.

lako ovaj DVB prijemnik odgovara najnovijim specifikacijama DVB-a u vrijeme kad je proizveden, ne možemo jamčiti njegovu kompatibilnost s budućim DVB prijenosima zbog mogućih izmjena koje se mogu implementirati u emitirane signala i tehnologiju.

Neke funkcije digitalne televizije možda neće biti dostupne u svim državama.

Mi i dalje nastojimo poboljšati naše proizvode; zbog toga u specifikacijama može doći do izmjena bez prethodne najave.

Za informacije gdje možete kupiti dodatni pribor, molimo kontaktirajte trgovinu u kojoj ste kupili televizor. Neke karakteristike ili funkcije pomenute u ovom uputstvu za upotrebu se mogu razlikovati ili možda neće biti dostupne u zavisnosti od modela koji ste kupili.

| Saurzaj                                             |
|-----------------------------------------------------|
| Informacije o zaštiti okoline4                      |
| Ultra HD (UHD)5                                     |
| Opseg visoke dinamike (HDR) / hibridna logaritamska |
| gama (HLG):5                                        |
| Dolby Vision5                                       |
| OLED TV operacije5                                  |
| Obaveštenja o režimu pripravnosti6                  |
| Kontrola i rad televizora6                          |
| Kontrolna dugmad televizora i rukovanje7            |
| Korišćenje glavnog menija televizora7               |
| Postavljanje baterija u daljinski upravljač9        |
| Povezivanje napajanja9                              |
| Povezivanje antene                                  |
| Povezivanie antene                                  |
| Informacije o odlaganju10                           |
| Daliinskom upravliaču11                             |
| Veze 12                                             |
| Veze 13                                             |
| Ukliučivanie/iskliučivanie 14                       |
| Ukliučivanie/iskliučivanie 14                       |
| Prva instalacija 14                                 |
| Reprodukcija preko LISB ulaza 16                    |
| USB snimanie 16                                     |
| Pregledač medija 17                                 |
| Prati me TV 18                                      |
| CEC 18                                              |
| Sadržai menija Podešavanja 10                       |
| Koričćenie Liste kanala                             |
| Konfigurisania Poditaliskih Postavki 25             |
| Floktropoki programski vedič                        |
| Liektionski programski vodic                        |
| Osluge teleteksta                                   |
| Azuriranje sortvera                                 |
| Resavanje problema i saveti                         |
| Tipichi rezimi prikazivanja PC ulaza                |
| Kompatibilinost AV I HDMI signala                   |
| Podrzani formati datoteka za USB rezim29            |
| Podržane DVI rezolucije                             |
| Povezivanje                                         |
| Korišćenje mrežne usluge deljenja audio-video       |
| sadrzaja                                            |
| Aplikacije                                          |
| Internet pregledac                                  |
| SISTEM HBBI V                                       |
| Smart Centar                                        |
| Funkcija Alexa je spremna                           |
| Intormacija tunkcionalnosti DVB40                   |
|                                                     |

#### Bezbednosne informacije

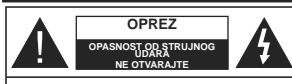

OPREZ: DA BI SE SMANJIO RIZIK OD STRUJNOG UDARA, NE UKLJANJAJTE POKLOPAC (ILI POLEDINU). U UNUTRAŠNJOSTI NEMA DELOVA KOJE KORISNIK MOŽE DA SERVIJSIRA, SERVIJSIRANJE PREPUSTITE ISKLJUČIVO KVALIFIKOVANOM OSOBLJU.

U ekstremnim meteorološkim uslovima (oluje, munje) i tokom dugog nekorišćenja (kada idete na odmor) isključite TV iz struje.

Mrežni kabi služi za isključivanje televizora iz struje i zbog toga mora uvek biti pristupačan. Ako televizor nije električno isključen sa električne mreže, uređaj će i dalje crpeti energiju u svim situacijama, čak i kada je televizor u režimu pripravnosti ili je isključen.

Napomena: Pratite uputstva na ekranu za rad sa povezanim funkcijama.

### VAŽNO - Pažljivo pročitajte sva uputstva pre instalacije ili rukovanja

UPOZORENJE: Ovaj uredaj je namenjen da ga koriste osobe (uključujući decu) koje poseduju sposobnost/iskustvo za rukovanje takvim uređajem bez nadzora, osim ako su pod nadzorom ili su dobile uputstva o upotrebi uredaja od osobe odgovorne za njihovu bezbednost.

- Koristite ovaj televizor na nadmorskoj visini manjoj od 2000 metara iznad nivoa mora, na suvim lokacijama i u regionima sa umerenom ili tropskom klimom.
- Ovaj televizor je namenjen za kućnu ili sličnu opštu upotrebu, ali se može koristiti i na javnim mestima.
- Za potrebe ventilacije, ostavite najmanje 5 cm slobodnog prostora oko televizora.
- Ventilacija ne sme da se ometa pokrivanjem ili blokiranjem ventilacionih otvora predmetima, kao što su novine, stolnjaci, zavese itd.
- Utikač kabla za napajanje treba da bude lako dostupan. Ne postavljajte lelevizor, nameštaj, itd. na kabl za napajanje. Oštećeni kabl za napajanje/ utikać može izazvati požar ili strujni udar. Kablom rukujte preku utikača, nemojte isključivati televizor povlačenjem za kabl za napajanje. Nikada ne oddrujte kabl/utikać vlažnim rukama, jer to može dovesti do kratkog spoja ili strujnog udara. Nikada nemojte vezivati kabl za napajanje u čvori lip povezivati sa drugim kablovima. Ako je oštećen on mora da se zameni, a zamenu sme da obavi samo stručno lice.
- Nemojte izlagati televizor tečnostima koje kaplju ili prskaju i ne stavljajte predmete napunjene tečnošću, kao što su vaze, čaše, itd. na ili preko televizora (npr. na police iznad uređaja).

- Nemojte izlagati televizor direktnoj sunčevoj svetlosti i ne stavljajte otvorene plamenove, kao što su upaljene sveće, na ili pored televizora.
- Ne stavljajte bilo kakve izvore toplote, kao što su električne grejalice, radijatori itd. pored televizora.
- Ne stavljajte televizor na pod ili površine pod nagibom.
- Da biste izbegli opasnost od gušenja, plastične kese držite van domašaja beba, dece ili kućnih ljubimaca.
- Pažljivo pričvrstite stalak za televizor. Ako stalak poseduje zavrtnjeve, čvrsto zategnite zavrtnjeve kako biste sprečili naginjanje televizora. Nemojte previše zategnuti zavrtnjeve i pravilno postavite gumene nožice stalka.
- Ne bacajte baterije u vatru ili zajedno sa opasnim i zapaljivim materijalima.

UPOZORENJE - Baterije se ne smeju izlagati velikoj toploti, kao što je sunčevo zračenje, vatra ili slično. UPOZORENJE - Prekomerni zvučni pritisak u slušalicama može izavati gubitak sluba.

PRE SVEGA - NIKADA ne dopustite da bilo ko, naročito deca, guraju ili udaraju ekran, guraju bilo šta u otvore, proreze ili bilo koje druge otvore u kućištu.

| A Oprez                       | Ozbiljna povreda ili<br>smrtonosni rizik |
|-------------------------------|------------------------------------------|
| Opasnost od strujnog<br>udara | Rizik od opasnog napona                  |
| A Održavanje                  | Važna komponenta za<br>održavanje        |

## Oznake na proizvodu

Sledeći simboli se koriste na proizvodu kao oznake za ograničenja, mere opreza i bezbednosna uputstva. Svako objašnjenje će se razmatrati samo ukoliko proizvod sadrži odgovarajuću oznaku. Imajte u vidu takve informacije iz bezbednosnih razloga.

Oprema klase II: Ovaj uređaj je projektovan tako da ne zahteva bezbednosni priključak na električno uzemljenje.

Hapasnost - konektor pod naponom: Označen(i) konektor(i) su opasni jer su pod naponom tokom normalnih uslova rada.

Oprez, pogledajte uputstvo za rukovanje: Označena(e) oblast(i) sadrži(e) dugmaste baterije koje može da zameni korisnik.

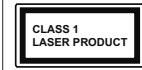

Laserski proizvod klase 1: Ovaj proizvod sadrži laserski izvor klase 1 koji je bezbedan pod razumno predvidivim uslovima rada

## UPOZORENJE

Nemojte gutati bateriju, opasnost od hemijskih opekotina

Ovaj proizvod ili dodatna oprema isporučena uz ovaj proizvod mogu da sadrže dugmastu bateriju. Ukoliko se dugmasta baterija proguta, ona može izazvati ozbiljne unutrašnje opekotine za samo 2 sata, što može dovesti do smrtnog ishoda.

Držite nove i stare baterije van domašaja dece. Ukoliko se odeljak za bateriju ne zatvara bezbedno, prestanite da koristite proizvod i držite ga van domašaja dece.

Ukoliko mislite su baterije progutane ili da se one nalaze u bilo kom delu tela, odmah zatražite medicinsku pomoć.

Televizor nikada ne stavljajte na nestabilnu podlogu ili podlogu pod nagibom. Televizor može da padne i izazove ozbiljnu telesnu povredu ili smrt. Mnoge povrede, naročito povrede dece, se mogu izbeći ukoliko se preduzmu jednostavne mere opreza, kao što su:

- Koristite ormane ili stalke koje je preporučio proizvođač televizora.
- Koristite samo onaj nameštaj koji televizoru pruža siguran oslonac.
- Proverite da li televizor prelazi ivicu nameštaja na kome stoji.
- Ne stavljajte televizor na komad visokog nameštaja (na primer, na kredence ili police za knjige), ukoliko taj komad nameštaja i televizor nisu pričvršćeni za odgovarajući oslonac.
- Ne postavljajte televizor na tkanine ili druge materijale postavljene između televizora i potpornog nameštaja.
- Upoznajte decu sa opasnostima sa kojima se suočavaju kada se penju na nameštaj da bi dohvatili televizor ili njegove kontrole. Ukoliko podupirete ili premeštate postojeći televizor, važe gore navedene mere.

Uređaj koji je povezan na zaštitno uzemljenje u instalaciji objekta preko MREŽNOG napajanja ili preko nekog drugog uređaja koji je povezan na zaštitno uzemljenje - i na televizijski distributivni sistem putem koaksijalnog kabla, u nekim uslovima može predstavljati opasnost od izbijanja požara. U tom slučaju, povezivanje na kablovski distributivni sistem mora biti preko uređaja koji dostavlja električnu izolaciju ispod određenog raspona frekfencije (galvanski izolator)

## UPOZORENJA ZA MONTAŽU NA ZID

- Pročitajte uputstva pre montiranja televizora na zid.
- Komplet za zidnu montažu je opcionalna oprema. Možete ga dobiti kod lokalnog prodavca ako nije isporučen uz vaš televizor.
- Nemojte postavljati televizor na plafon ili zid pod nagibom.
- Koristite navedene zavrtnjeve za montažu na zid i drugu dodatnu opremu.
- Čvrsto zategnite zavrtnjeve za montažu na zid da biste sprečili da televizor padne. Nemojte previše zatezati zavrtnjeve

## Informacije o zaštiti okoline

Ovaj televizor je napravljen da bude bezbedan za okolinu. Da biste smanjili potrošnju energije, potrebno je da preduzmete sledeće korake:

Ako podesite Uštedu energije na Minimum ili i Srednje, televizor će smanjiti potrošnju energije u skladu sa tim. Ako želite da rućno podesite OLED osvetljenje na fiksnu vrednost podešenu kao Prilagođeno i podesite OLED osvetljenje (nalazi se u okviru postavke Ušteda energije) korišćenjem dugmadi za levo ili desno na daljinskom upravljaču. Podesite na Isključeno da biste isključili ovo postavku.

Napomena: Dostupne opcije Uštede energije mogu se razlikovati u zavisnosti od izabranog Režima u meniju Podešavanja>Slika.

Postavke **Uštede energije** mogu se naći u meniju **Podešavanja>Slika**. Imajte u vidu da se neke postavke slike ne mogu menjati.

Ukoliko pritisnite dugme za desno, onda će se poruka "Ekran će se isključiti kroz 15 sekundi" pojaviti na ekranu Izaberite Nastavi i priisnite OK da odmah isključite ekran. Ako ne pritisnete ništa, ekran će se isključiti kroz 15 sekundi. Pritisnite bilo koje dugma na upravljaču ili televizoru da ponovo upalite ekran.

Napomena: Opcija Ekran isključen nije dostupna ako je Režim postavljen na Igra.

Kada TV se ne koristi, molimo vas da ga ugasite ili isključite ga iz dovoda struje. Time ćete smanjiti potrošnju energije.

## Opcije

- · TV u boji sa daljinskim upravljanjem
- Potpuno integrisani digitalni zemaljski/kablovski/ satelitski TV (DVB-T-T2/C/S-S2)
- Opcija instalacije Fransata
- HDMI ulazi za povezivanje drugih uređaja koji imaju HDMI utičnice
- USB ulaz

- · Sistem OSD menija
- · Sistem stereo zvuka
- Teletekst
- Priključak za slušalice
- Automatski sistem programiranja
- Ručno traženje stanica
- · Automatsko isključivanje nakon osam sati.
- Tajmer za isključivanje
- Blokada za decu
- Automatsko prigušivanje zvuka kada nema prenosa.
- NTSC reprodukcija
- AVL (Automatsko ograničenje jačine zvuka)
- · PLL (pretraga frekvencije)
- PC ulaz
- · Režim igrica (po izboru)
- · Fukcija Isključi sliku
- · Snimanje programa
- · Vremensko pomeranje programa
- Pixellence
- · Eternet (LAN) za Internet vezu i usluge
- 802.11 a/b/g/n ugrađena WLAN podrška
- · Deljenje audio-video sadržaja

## HbbTV

## Ultra HD (UHD)

Vaš televizor podržava Ultra HD (ultra visoku rezoluciju opznatu i kao 4K) koja obezbeduje rezoluciju od 3840 x 2160 (4K:2K). Ona ima 4 puta veću vrednost od rezolucije za Full HD TV tako što duplira broj piksela za Full HD TV i horizontalno i vertikalno. Ultra HD sadržaje podržavaju HDMI, USB ulazi, kao i DVB-T2 i DVB-S2 emisije.

## Opseg visoke dinamike (HDR) / hibridna logaritamska gama (HLG):

Korišćeniem ove funkcije, televizor može da reprodukuje veći dinamički opseg osvetljenja snimaniem i kombinovaniem više različitih ekspozicija. HDR/HLG obećava bolii kvalitet slike zahvaliujući svetlijim, realističnijim naglascima, realističnoj boji i drugim poboljšanjima. On obezbeđuje atmosferu koju žele da postignu snimatelji filmova, pokazujući skrivena područja tamnih senki sa punom jasnoćom, bojom i detaljem. HDR/HLG sadržaji su podržani preko izvornih i tržišnih aplikacija. HDMI. USB ulaza i i preko DVB-S emisiia. U meniiu Podešavania>Sistem. u okviru opcije Izvori, podesite povezani ulaz HDMI izvora na Pobolišano da biste gledali HDR/HLG sadržai u slučaiu da se HDR/HLG sadržai prima preko HDMI ulaza. U tom slučaju, izvorni uređaj takođe treba da bude kompatibilan naimanie sa HDMI 2.0a.

#### Dolby Vision

Dolby Vision™ pruža dramatično vizuelno iskustvo. zadivliujuću osvetljenost, izuzetan kontrast i živopisnu boju koja donosi zabavu u život. On ostvaruje ovaj zadivljujući kvalitet slike kombinacijom HDR i tehnologije obrade slika sa širokim opsegom boja. Povećanjem osvetljenosti prvobitnog signala i korišćenjem većeg dinamičkog opsega boja i kontrasta, Dolby Vision predstavlja neverovatno realistične slike sa zapaniujućim detalijma koje druge tehnologije za naknadnu obradu u televizoru nisu u mogućnosti da proizvedu. Dolby Vision je podržan preko izvornih i tržišnih aplikacija. HDMI i USB ulaza. U meniju Podešavania>Slika>Režim, biće dostupna dva unapred definisana režima slike ukoliko se detektuje Dolby Vision sadržai: Dolby Vision Bright i Dolby Vision Dark. Oba omogućavaju korisniku da doživi sadržaj na način na koji je kreator prvobitno namenio sa različitim uslovima ambiientalnog osvetlienia.

## Uključena dodatna oprema

- Daljinski upravljač
- · Baterije: 2 X AAA
- Uputstvo

## OLED TV operacije

Kod OLED panela postoje izvesni postupci za produžavanje veka trajanja panela i obezbeđivanje zaštite od problema zamrzavanja slike.

## OLED brzo čišćenje panela

- Na svaka 4 sata koriščenja, televizor će automatski obaviti operaciju Brzo čišćenje O.LED panela kada se sledeći put prebaci u režim pripravnosti. Ukoliko je televizor u Režimu prodavnice ova operacija će se obaviti svaki put kada se televizor prebaci u režim pripravnosti.
- Ovo će potrajati oko 6 minuta. Da ne bi došlo do prekida u toku rada, preporučuje se da sačekate dok se operacija ne završi.
- · LED lampica će treptati tokom ove operacije.
- Kada se operacija završi, televizor će se prebaciti u režim pripravnosti.
- Ova operacija se može prekinuti isključivanjem televizora iz struje ili uključivanjem televizora. U tom slučaju će se operacija **Brzo čišćenje OLED panela** obaviti kada se televizor sledeći put prebaci u režim pipravnosti.
- Ova operacija se obavlja ručno pomoću opcije srzo čišćenje OLED panela u meniju Podešavanja>Silka>Napredna podešavanja. U tom slučaju. Ova opearcija će trajati oko 10 minuta nakon čega će se televizor automatski isključiti. Nemojte isključivali kabi za napajanje iz struje tokom ovog perioda.

## ON-RF

- Ova operacija će biti automatski izvršena svaki put kada se televizor uključi.
- Ne pokušavajte da radite ništa tokom procedure inicijalizacije. Nemojte da prekidate ovaj proces.
- Biće potrebno oko 6 sekundi da se prva slika pojavi na ekranu.
- Početni logotip će se zato pojaviti kasnije i ostaće kraće vreme na ekranu.

## Uklanjanje šuma OLED panela

- Ova operacija će se obaviti automatski u bilo kom trenutku tokom dana kada se televizor prebaci u režim pripravnosti nakon svakih 1500 sati rada.
- Prvo će se obaviti operacija Brzo čišćenje OLED panela kada se televizor prebaci u režim pripravnosti.
- Zatim će televizor ostati u režimu pripravnosti tokom 1 sata da bi se panel ohladio.
- Nakon perioda od 1 sata u režimu pripravnosti, televizor će se uključiti sa praznim ekranom i izvršiće se funkcija Uklanjanje šuma OLED panela ako je panel na odgovarajućoj temperaturi.
- To će potrajati oko 1 minut i tokom ove operacije LED lampica će treperiti, a na ekranu će se pojaviti horizontalna linija koja će se kretati od vrha do dna ekrana.
- Kada se završi operacija Uklanjanje šuma OLED panela, televizor će se prebaciti u režim pripravnosti.
- Operacija Uklanjanje šuma OLED panela se može prekinuti u bilo kom trenutku isključivanjem televizora iz struje ili uključivanjem televizora.
- Ako se prekine operacija Uklanjanje šuma OLED panela, na ekranu će se pojaviti poruka koja obaveštava da je operacija Uklanjanje šuma OLED panela prekinuta kada se sledeći put uključi televizor. U tom slučaju će se operacija Uklanjanje šuma OLED panela obaviti kada se televizor sledeći put prebaci u režim pripravnosti.
- Ova operacija se obavlja ručno pomoću opcije Uklanjanje šuma OLED panela u meniju Podešavanja>Slika>Napredna podešavanja.
   Ova operacija će trajati oko 1 sat nakon čega će se tlevizor automatski isključiti. Nemojte isključivati kabi za napajanje iz struje tokom ovog perioda. Ne preporučuje se obavljanje ove operacije više od jednom godišnje ili osim ako to ne zahteva ovlašćeno osoblje servisa.

## Pomeranje piksela

 Slike će se automatski pomeriti za jedan piksel na svaka tri minuta da bi se sprečilo zamrzavanje slike.

## Obaveštenja o režimu pripravnosti

Ukoliko televizor ne prima nikakav ulazni signal (na primer od antene ili HDMI izvora)3 minuta, on će preći u režim pripravnosti. Kada sledeći put uključite televizor, pojaviće se sledeća poruka: "Televizor je automatski prebačen u režim pripravnosti jer duže vreme nije bilo signala." Pritisnite OK za nastavak.

Opcija Automatsko ISKLJUČIVANJE televizora (u meniiu Podešavania>Sistem>Više) mogao bi podrazumevano da se podesi na vrednost između 1 i 8 sati. Ako ovo podešavanie nije podešeno kao Iskliučeno i televizor je ostavljen i nije uključen tokom podešenog vremena, on će preći u režim pripravnosti nakon što istekne podešeno vreme. Kada sledeći put uključite televizor, prikazaće se sledeća poruka. "Televizor je automatski prebačen u režim pripravnosti jer duže vreme nije bilo signala." Pritisnite OK za nastavak. Pre nego što televizor pređe u režim pripravnosti, prikazaće se prozor za dijalog. Ako ne pritisnete nijedan taster, televizor će se prebaciti u režim pripravnosti nakon perioda čekanja od oko 5 minuta. Televizor možete odmah da prebacite u režim pripravnosti ako označite Da i pritisnete OK. Ukoliko označite Ne i pritisnete OK, televizor će ostati ukliučen. Iz ovog dijaloga možete izabrati i da otkažete funkciju Automatsko ISKLJUČIVANJE televizora. Označite Onemogućeno i pritisnite OK, televizor će ostati ukliučen i funkcija će biti otkazana. Ovu funkciju možete ponovo da omogućite promenom podešavanja opcije Automatsko ISKLJUČIVANJE televizora iz meniia Podešavania>Sistem>Više.

## Kontrola i rad televizora

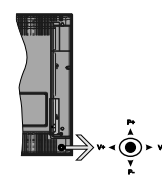

Komandna palica vam omogućava da kontrolišete funkcije Jačina zvuka / Program / Uključivanje režima pripravnosti na televizoru.

Napomena: Položaj komandne palice može da se razlikuje u zavisnosti od modela.

Promena jačine zvuka: Povećajte jačinu zvuka guranjem komandne palice udesno. Smanjite jačinu zvuka guranjem komandne palice ulevo.

Promena kanala: Krećite se kroz sačuvane kanale pritiskanjem komandne palice nagore ili nadole.

Promena izvora: Pritisnite središnji deo komandne palice, na ekranu će se pojaviti lista izvora. Krećite se kroz dostupne izvore pritiskanjem komandne palice nagore ili nadole.

Da isključite televizor: Pritisnite središnji deo komandne palice i zadržite nekoliko sekundi, televizor će preći u režim pripravnosti.

Za uključivanje televizora: Pritisnite središnji deo komandne palice, televizor će se uključiti.

Napomena: Glavni OSD meni se ne može prikazati putem komandnih dugmadi.

## Rukovanje daljinskim upravljačem

Pritisnite taster **Menu** na daljinskom upravljaču za prikaz glavnog menija. Da biste se kretali kroz meni i vršili postavljanje koristite tastere sa strelicom i taster **OK**. Pritisnite taster **Return/Back** ili taster **Menu** da biste zatvotili ekran menija.

#### Biranje ulaza

Kada povežete spoljne sisteme na Vaš televizor, možete prebacivati na različite ulazne izvore. Pritisnite taster **Source** na svom daljinskom upravljaču nekoliko puta da biste izabrali različite izvore.

#### Menjanje kanala i jačine zvuka

Možete promeniti kanal i podesiti jačinu zvuka pomoću tastera **Program +/- i Volume +/-** na daljinskom upravljaču.

Kontrolna dugmad televizora i rukovanje

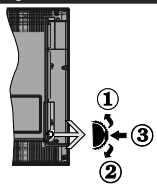

- 1. Smer nagore
- 2. Smer nadole
- Dugme Jačina zvuka/Info/ izbor liste izvora i Pripravnost- Uklj

Kontrolni prekidač omogućava Vam da kontrolišete funkcije Zvuk / Programi / Izvor i Pripravnost -Uključeno.

**Promena jačine zvuka:** Povećajte nivo zvuka pritiskanjem dugmeta nagore. Smanjite nivo zvuka pritiskanjem dugmeta nadole.

Promena kanala: Pritisnite središnji deo dugmeta, na ekranu će se pojaviti traka sa informacijama. Pomerajte se kroz snimljene kanale pritiskanjem dugmeta nagore ili nadole. Promena izvora: Dvaput pritisnite središnji deo dugmeta (ukupno dva puta), na ekranu će se pojaviti lista izvora. Krećite se kroz dostupne izvore kato što ćete dugme gumuti nagore ili nadole.

Da isključite televizor: Pritisnite središnji deo dugmeta i zadržite nekoliko sekundi, televizor će preći u režim pripravnosti.

Za uključivanje televizora: Pritisnite središnji deo dugmeta, televizor će se uključiti.

## Napomene:

Ukoliko isključite televizor, ciklus počinje ponovo sa postavkom zvuka.

Glavni OSD meni se ne može prikazati putem komandnih dugmadi.

## Rukovanje daljinskim upravljačem

Pritisnite taster **Menu** na dalijinskom upravljaču za prikaz glavnog menija. Da biste se kretali kroz meni i vršili postavljanje koristite tastere sa strelicom i taster **OK**. Pritisnite taster **Return/Back** ili taster **Menu** da biste zatvorili ekran menija.

## Biranje ulaza

Kada povežete spoljne sisteme na Vaš televizor, možete prebacivati na različite ulazne izvore. Pritisnite taster **Source** na svom dalijnskom upravljaču nekoliko puta da biste izabrali različite izvore.

## Menjanje kanala i jačine zvuka

Možete promeniti kanal i podesiti jačinu zvuka pomoću tastera **Program +/- i Volume +/-** na daljinskom upravljaču.

## Korišćenje glavnog menija televizora

Kada se pritisne taster Meni, prikazaće se glavni meni televizora na dnu ekrana. Možete se kretali kroz tavke menija pomoću tastera sa strelicom na daljinskom upravljaću. Da biste izabrali stavku ili videli opcije podmenija na označeno meniju, pritisnite taster OK. Kada označite opciju menija, neke od stavki podmenija ovog menija mogu da se pojave na gornoji strani menija na traci menija za brži pristup. Da biste koristili stavku za brži pristup, označite je, prilisnite OK i postavite po želji pomoću tastera sa strelicama levo/desno. Kada završite, pritisnite taster OK ili taster Povratak/Nazad za izlazak.

Pritisnite taster Izlaz da biste zatvorili glavni meni.

## 1. <u>Početak</u>

Kada se otvori glavni meni, biće označena traka menija Početak. Sadržaj menija Početak se može prilagoditi dodavanjem opcija iz drugih menija. Samo označite opciju i pritisnite taster sa strelicom nadole na daljinskom upravljaču. Ukoliko vidite opciju Dodaj na početak, možete je dodati u meni Početak. Na sti način možete izbrinsati il promeniti položaj bilo koje stavke u meniju Početak. Pritisnite taster sa strelicom nadole i izaberli e occiu za biršanje ili premeštanje. a izabrali položaj na koji želite da premestite stavku, a zatim pritisnite **OK**. 2. <u>TV</u>

## 2.1. Vodič

Pomoću ove opcije možete pristupiti meniju elektronskog vodiča kroz programe. Za više informacija, pogledajte odeljak **Elektronski vodič** kroz programe.

zatim pritisnite OK. Da biste premestili stavku menija

koristite taster sa strelicom desno i levo da biste

## 2.2. Kanali

Pomoću ove opcije možete pristupiti meniju Kanali. Za više informacija, pogledajte odeljak Korišćenje liste kanala.

## 2.3. Tajmeri

Pomoću opcija ovog menija možete podesiti tajmere za buduće događaje. U ovom meniju možete da pregledate i prethodno kreirane tajmere.

Da biste dodali novi tajmer, izaberite karticu **Dodati** tajmer pomoću tastera sa strelicom levo/desno i pritisnite **OK**. Podesite opcije podmenija po želji kada završite pritisnite **OK**. Kreiraće se novi tajmer.

Da biste uredili prethodno kreiran tajmer, označite taj tajmer, izaberite karticu **Uredi izabrani tajmer**, a zatim pritisnite **OK**. Promenite opcije podmenija po želji i pritisnite **OK** da biste sačuvali svoja podešavanja.

Da biste otkazali prethodno kreiran tajmer, označite taj tajmer, izaberite karticu Obriši izabrani tajmer, a zatim pritisnite OK. Prikazaće se ekran sa tekstom potvrde. Označite DA i pritisnite OK da biste nastavili. Tajmer će biti otkazan.

Nije moguće postaviti tajmere za dva ili više događaja koji će se emitovati na različitim kanalima u istom vremenskom intervalu. U tom slučaju, od vas će se zatražiti da izaberete jedan od tih tajmera i da okažete druge. Označite tajmer koji želite do klažete i pritisnite OK, prikazaće se meni Opcije. Zatim označite **Postavi/Otkaži** i pritisnite OK da biste otkazali taj tajmer. Nakon toga ćete morati da saćuvale promene. Da biste to uradili, pritisnite OK, označite **Saćuvaj** promene, a zatim ponvov pritisnite OK.

## 2.4. Snimci

Pomoću opcija ovog menija možete upravljati svoijim snimcima. Prethodno snimljene događaje možete reprodukovati, uređivati, brisati ili sortirati. Označite karticu pomoću tastera sa strelicom levo ili desno i pritisnite OK da biste videli dostupne opcije.

## Podešavanje snimanja

Možete takođe da konfigurišete snimanje po svojoj želji pomoću kartice Podešavanja u meniju Snimci. Označite karticu Podešavanja pomoću tastera Levo ili Desno i pritisnite OK. Zatim izaberite željenu stavku u podmeniju i postavite je pomoću tastera Levo ili Desno. ekranu će se pojaviti meni gde se traži da unesete PIN(\*). Nakon što unesete PIN kod, prikazaće se

poruka potvrde. Izaberite **Da** i pritisnite **OK** da biste pokrenuli formatiranje USB memorijskog uređaja. Za otkazivanje izaberite **Ne** i pritisnite **OK**. (\*) Fabrički PIN se može postaviti na 0000 ili 1234. Ako ste

definisali PIN (traži se u zavisnosti od izabrane zemlje) tokom **Prve instalacije**, koristite PIN koji ste tada uneli.

## 3. Postavke

Pomoću opcija ovog menija možete upravljati podešavanjima na svom televizoru. Za više informacija, pogledajte odeljak **Podešavanja sadržaja menija**.

## 4. Aplikacije

Kada je vaš televizor povezan sa internetom biće dostupni i povezani sadržaji, uključujući sadržaje povezane sa **Aplikacijama**. Korišćenjem menija **Aplikacije** možete pristupiti i upravljati svojim aplikacijama. Možete dodati nove aplikacije sa tižišta ili obrisati postojeće. Za više informacija, pogledajte odeljak **Aplikacije**.

## 5. Izvori

Pomoću opcija ovog menija možete upravljati unosom referenci izvora. Da biste promenili trenutni izvor, označite jednu od opcija i pritisnite **OK**.

## 5.1. Postavke izvora

Srpski - 8 -

Početi ranije: Ovom opcijom možete postaviti vreme na tajmeru za snimanje tako da počne ranije.

Završiti kasnije: Ovom opcijom možete postaviti vreme na tajmeru za snimanje tako da završi kasnije.

Maksimalno vremensko programiranje: Ova opcija vam omogućava da poslavite maksimalno vreme trajanja za snimanje sa vremenskim pomeranjem. Dostupne opcije su približne i stvarno vreme snimanja se može promeniti u praksi u zavisnosti od emitovanja. Vrednosti za rezervisan i slobodan prostor za ćuvanje se menjaju u skladu sa ovim podešavanjem. Proverite da li imate dovoljno sobodnog prostora jer u suprotnom neće biti moguće trenutno snimanje.

Automatsko odbacivanje: Možete podesili vrstu Odbacivanja kao Nijedno, Najstarije, Najduže ili Najkraće. Ukoliko nije podešeno na Nijedno, možete da podesile opciju Nereprodukovano kao Uključeno ili Isključeno. Ove opcije određuju po želji brisanje snimaka da biste dobili više prostora za čuvanje snimaka koji su toku.

Informacija hard diska: Možete videti detljnu informacije oko USB uređaja za čuvanje na vaš TV. Označite i pritisnite OK da biste videli, a zatim pritisnite taster Povratak/Nazad da biste zatvorili. Formatiranje diska: Ako želite izbrisati sve failove

na povezani USB uređaj i preobratiti format diska u

FAT32, možete koristiti ovu opciju. Pritisnite taster

OK dok je označena opcija Formatiraj disk. Na

Uredite imena, omogućite ili onemogućite odabrane opcije izvora. Za HDMI izvore su dostupne i opcije Regularni i Poboljšani utiču na postavke boje izabranog HDMI izvora. Da bi se omogućilo gledanje 4K ili HDR slika iz HDMI izvora, odgovarajuću postavku treba podesiti na Poboljšana ako je povezani uređaj kompatibilan sa HDMI 2.0 i narednim verzijama. Podesite kao Regularni ako je povezani uređaj hDMI 1.4 kompatibilan. Podesite odgovarajuću in onemogućite povezani HDMI izvor postavljanjem ove oocije na Omemoqućeni.

## Postavljanje baterija u daljinski upravljač

Uklonite zadnji poklopac da biste otvorili odeljak za baterije. Umetnite dve AAA baterije. Pobrinite se da se oznake (+) i (-) poklapaju (pazite na pravilan polaritet). Nemojte da koristite istovremeno stare i nove baterije. Zamenite bateriju samo istom ili sličnom vrstom. Vratite poklopac.

Na ekranu će se prikazati poruka kada su baterije slabe i da se moraju zameniti. Imajte na umu da, kada su baterije slabe, može doći do smanjenih performansi daljinskog upravljača.

Baterije ne smeju da se izlažu prekomernoj toploti, kao što je sunčeva svetlost, vatra i slično.

#### Povezivanje napajanja

VAŽNO: Televizor je projektovan da radi na napajanju od 220-240 V AC, 50 Hz. Nakon raspakivanja, dozvolite televizoru da dostigne sobnu temperaturu pre nego što ga priključite na napajanje. Priključite kabl za napajanje na mrežnu utičnicu.

#### Povezivanje antene

Povežite priključak antene ili kablovske televizije na ANTENSKI ULAZ (ANT-TV) ili priključak satelitske antene na ULAZ ZA SATELITSKU ANTENU (ANT-SAT) koji se nalazi na poleđini televizora. Zadnia strana TV-uređaja

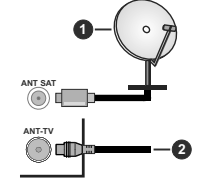

Satelit
 Antena ili kablovska

Ukoliko želite da povežete uređaj na televizor, pre povezivanja morate proveriti da li su televizor i uređaj isključeni. Nakon povezivanja, možete uključti uređaje i koristiti ih.

#### Povezivanje antene

Povežite priključak antene ili kablovske televizije na ANTENSKI ULAZ (ANT-TV) ili priključak satelitske antene na ULAZ ZA SATELITSKU ANTENU (ANT-SAT) koji se nalazi na poleđini televizora.

Zadnja donja strana TV-uređaja

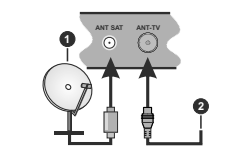

Satelit

#### 2. Antena ili kablovska

Ukoliko želite da povežete uređaj na televizor, pre povezivanja morate proveriti da li su televizor i uređaj isključeni. Nakon povezivanja, možete uključiti uređaje i koristiti ih.

## Obaveštenje o licenciranju

Termini HDMI i HDMI High-Definition Multimedia Interface, kao i HDMI logotip su zaštitni žigovi ili registrovani zaštitni žigovi kompanije HDMI Licensing Administrator, Inc. u Sjedinjenim Američkim Državama i drugim zemliama.

# 

Dolby, Dolby Vision i dupli-D simbol su zaštitni znaci kompanije Dolby Laboratories. Proizvedeno pod licencom Dolby Laboratories. Poverijivi neobjavljeni radovi. Autorsko pravo © 2013-2015 Dolby Laboratories. Sva prava zadržana

Youtube i YouTube logo su zaštitni znaci kompanije Google Inc.

Za DTS patente, pogledajte http://patents.dts.com. Proizvedeno pod licencom kompanije DTS Licensing Limited. DTS i simbol DTS i simbol zajedno su registrovani zaštitni znaci, a DTS TruSurround je registrovani zaštitni znak kompanije DTS, Inc.<sup>®</sup> DTS, Inc. Sva orava zadržana.

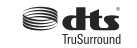

Za DTS patente, pogledajte http://patents.dts.com. Proizvedeno pod licencom kompanije DTS Licensing Limited. DTS, DTS-HD, simbol, & DTS ili DTS-HD, i zajedno sa simbolom, su registrovani zaštitni znaci kompanije DTS, Inc. Sva prava zadržana.

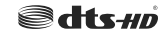

Reč, znak i logotip *Bluetooth*<sup>®</sup> su registrovani zaštitni znaci u vlasništvu Bluetooth SIG, Inc. i koriščenje tih znakova od strane Vestel Elektronik Sanayi ve Ticaret A.S. je pod licencom. Ostali zaštitni znaci i trgovačka imena su vlasništvo njihovih vlasnika.

Ovaj proizvod sadrži tehnologiju koja podleže određenim pravima intelektualne svojine kompanije Microsoft. Upotreba ili distribucija ove tehnologije van ovog proizvoda je zabranjena bez odgovarajuće(ih) licence(i) kompanije Microsoft.

Vlasnici sadržaja koriste Microsoft PlayReady™ tehnologiju pristupa sadržaju da zaštite svoju intelektualnu svojinu, uključujući sadržaj zaštićen autorskim pravima. Ovaj uređaj koristi PlayReady tehnologiju za pristup PlavReady zaštićenom sadržaju i/ili WMDRM zaštićenom sadržaju. Ukoliko uređaj ne uspe da na odgovarajući način ograniči upotrebu sadržaja, vlasnici sadržaja mogu da zahtevaju od kompanije Microsoft da opozove mogućnost uređaja da troši PlayReady zaštićeni sadržaj. Opoziv ne treba da utiče na nezaštićeni sadržaj ili sadržaj zaštićen drugim tehnologijama za pristup sadržaju. Vlasnici sadržaja mogu od vas da zahtevaju da nadogradite PlayReady da biste pristupili njihovom sadržaju. Ako odbijete nadogradnju, nećete moći da pristupite sadržaju koji zahteva nadogradnju.

Logotip "CI Plus" je zaštitni znak kompanije CI Plus LLP.

Ovaj proizvod je zaštićen određenim pravima intelektualne svojine Microsoft korporacije. Upotreba ili distribucija takve tehnologije van ovog proizvoda je zabranjena bez licence kompanije Microsoft ili ovlašćene Microsoft podružnice.

#### Informacije o odlaganju

#### [Euvropska unija]

Ovi simboli ukazuju da se električna i elektronska oprema kao i baterija ovim simbolom ne sme se bacati u normalno domaće smeće. Umesto toga, proizvode i baterije treba predati odgovarajućim sabirnim centrima za reciklažu električnos i elektronske opreme radi pravilne obrade, oporavka i reciklaže u skladu sa vašim nacionalnim propisima i Direktivom 2012/19/ EU i 2013/6/EU.

Preko bacanjem na pravi način, pomažete sačuvati prirodna bogatstva i pomažete sprečiti potencijalne negativne efekte na okolini i ljudsko zdravlje, šta u suprotnom bi se moglo dogoditi nepraviljnim bacanjem ovih proizvoda.

Za više detalja o recikliranju ovog proizvoda, obratite se Vašoj lokalnoj gradskoj kancelariji, Vašoj službi za uklanjanje kućnog smeća, ili prodavnici, u kojoj ste nabavili proizvod.

Moguće je da se primenjuju kazne za neispravno bacanje ovog smeća, u skladu sa nacionalnim zakonodavstvom.

## [Biznis korisnici]

Ako želite baciti ovaj proizvod, molimo nazovite vašeg dostavljača i proverite uslove kupovnog dogovora.

## [Ostale zemlje van Evropske unije]

Ovi simboli su jedino validni u Evropsku uniju.

Nazovite lokalnu upravu da bi saznali više oko bacanja i reciklažu.

Proizvod i pakovanje morate odneti na vaše lokalno mesto za reciklažu.

Neka sakupna mesta primaju proizvode bezplatno.

Napomena: Znak "Pb" ispod simbola baterije ukazuje na to da baterija sadrži olovo.

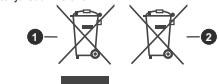

1. Proizvodi

Baterijski

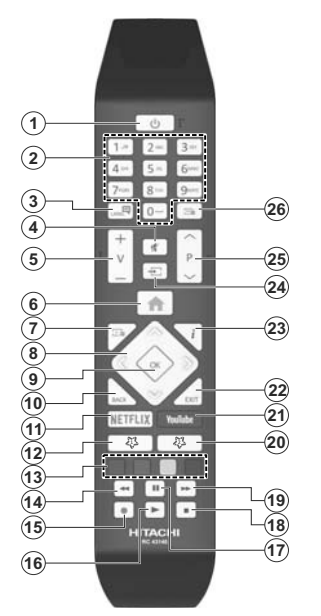

#### (\*) MOJE DUGME 1 i MOJE DUGME 2:

U zavisnosti od modela ova dugmad mogu imati osnovne funkcije. Ipak, možete postaviti specijalnu funkciju ovih dugmadi tako što ih zadzižle za 5 sekundi kada ste na željenom izvoru, kanalu ili vezu. Na ekranu će se prikazati potvrdna poruka. Sada je izabrano Moje dugme povezano sa tom funkcijom.

Imajte na umu da, ukoliko obavite Prvu instalaciju, Moje dugme 1 i 2 se vraća na svoju podrazumevanu funkciju. 1. Pripravnosti: Uključivanje-isključivanje TV aparata

Veze

- Numerički tasteri: Menja kanal, unosi broj ili slovo u okvir za tekst na ekranu.
- Jezik: Menja režime zvuka (analogna televizija), prikazuje i menja jezik zvuka/prevoda i uključuje ili isključuje prevode (digitalna televizija, gde je to moquće)
- 4. Isključivanje zvuka: Potpuno isključuje zvuk televizora
- 5. Jačina zvuka +/-

6.

- Meni: Prikazuje meni televizora
- 7. Vodič: Prikazuje elektronski vodič kroz programe
- Navigacioni tasteri: Služe za kretanje kroz menije, sadržaje itd. i prikazivanje podstranica u teletekstu kada se pritisne taster za kretanje udesno ili ulevo
- OK: Potvrđuje izbore korisnika, obeležava stranicu (u režimu teleteksta), prikazuje meni Kanali (u DTV režimu)
- Povratak/Nazad: Vraća se na prethodni erkan, prethodni meni, otvara indeksnu stranicu (u režimu teleteksta)
- 11. Netflix: Pokreće Netflix aplikaciju.
- 12. Moje dugme 1 (\*)
- Dugmad u boji: Sledite instrukcije na ekranu za funkcije tastera u boji
- 14. Premotavanje unazad: Premotava kadrove unazad u medijima kao što su filmovi
- 15. Snimanje: Snima programe
- Reprodukcija: Započinje reprodukciju izabranog medija
- Pauziranje: Zaustavlja medij koji se reprodukuje, pokreće snimanje sa vremenskim pomeranjem
- 18. Zaustavljanje: Zaustavlja medij koji se reprodukuje
- Brzo premotavanje unapred Pomera kadrove unapred u medijima kao što su filmovi
- 20. Moje dugme 2 (\*)
- 21. YouTube: Pokreće YouTube aplikaciju
- Izlaz: Zatvara i izlazi iz prikazanih menija ili se vraća na prethodni ekran
- Informacije: Prikazuje informaciju o sadržaju na ekranu, prikazuje skrivenu informaciju (otkrivanje - u režimu teleteksta)
- 24. Izvor: Prikazuje dostupne signale i sadržaje
- 25. Program +/-
- Teletekst: Prikazuje teletekst (gde je dostupan), ponovo pritisnite da postavite teletekst preko normalne televizijske slike (miks)

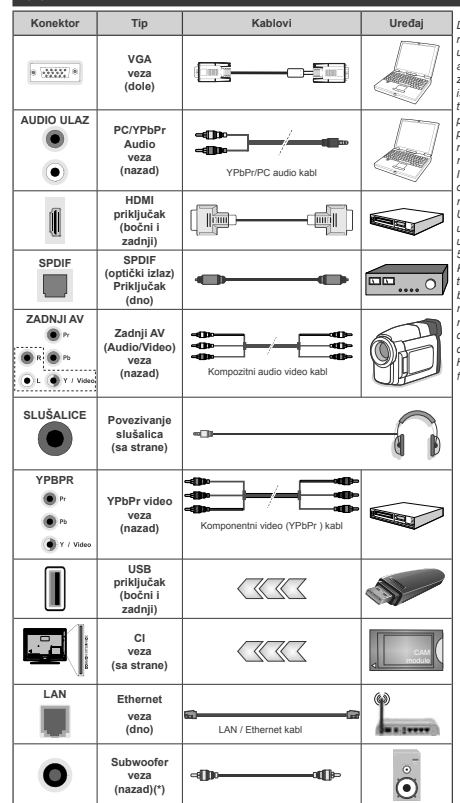

(\*) Za povezivanje spoljašnjeg subwoofer zvučnika

Ukoliko želite da povežete uređaj na televizor, pre povezivanja morate proveriti da li su televizor i uređaj isključeni. Nakon povezivanja, možete uključiti uređaje i koristiti ih.

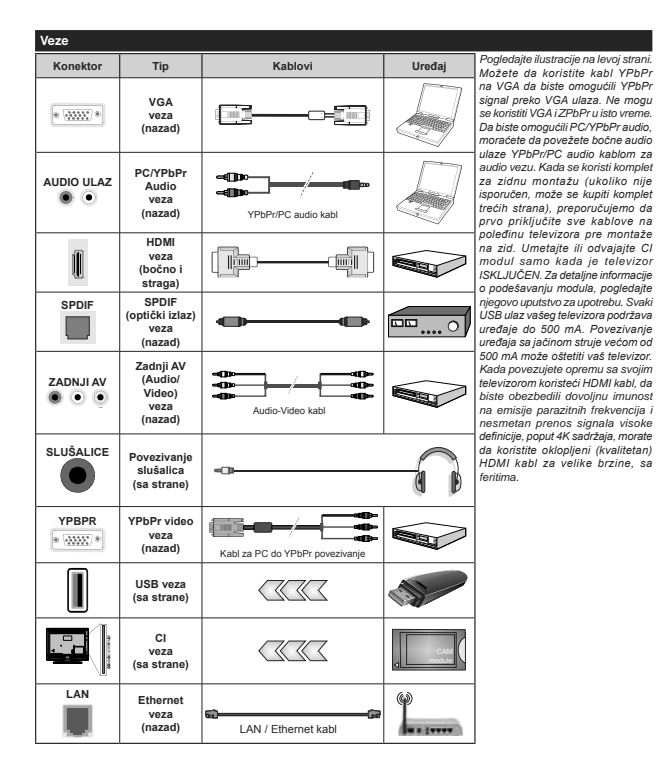

Ukoliko želite da povežete uređaj na televizor, pre povezivanja morate proveriti da li su televizor i uređaj isključeni. Nakon povezivanja, možete uključiti uređaje i koristiti ih.

Uključivanje/isključivanje

#### Uključivanje televizora

Priključite kabl za napajanje na strujni izvor, npr. zidnu utičnicu (220-240V AC, 50 Hz).

Da biste uključili TV iz režima pripravnosti, uradite sledeće:

- Pritisnite dugme Pripravnost, Program +/- ili neko numeričko dugme na daljinskom upravljaču.
- Pritisnite sredinu džojstika na televizoru ili ga pomerite nagore/nadole.

## Isključivanje televizora

PPritisnite dugme **Pripravnost** na daljinskom upravljaču ili pritisnite srednji deo komandne palice na televizoru i zadržite nekoliko sekundi, televizor će se prebaciti u režim pripravnosti.

#### Da biste potpuno isključili televizor, izvucite kabl za napajanje iz utičnice.

Napomena: Kada je televizor uključen u režimu pripravnosti, LED dioda za režim pripravnosti trepće kako bi ukazala da su aktivne funkcije kao što su Pretraživanje u režimu pripravnosti, Preuzimanje preko etra ili Tajmer, LED dioda takođe može da trepće kada televizor uključujete iz režima pripravnosti.

## Uključivanje/isključivanje

## Uključivanje televizora

Priključite kabl za napajanje na strujni izvor, npr. zidnu utičnicu (220-240V AC, 50 Hz).

Da biste uključili TV iz režima pripravnosti, uradite sledeće:

- Pritisnite dugme Pripravnost, Program +/- ili neko numeričko dugme na daljinskom upravljaču.
- Pritisnite središnji deo bočnog funkcionalnog prekidača na televizoru.

### Isključivanje televizora

Pritisnite dugme **Standby** na daljinskom upravljaču ili pritisnite središnji deo funkcionalnog prekidača na televizoru i zadržite ga nekoliko sekundi, televizor će oreći u režim pripravnosti.

#### Da biste potpuno isključili televizor, izvucite kabl za napajanje iz utičnice.

Napomena: Kada je televizor uključen u režimu pripravnosti, LED dioda ze režim pripravnosti trapče kado bi ukazala da su aktivne funkcije kao što su Pretraživanje u režimu pripravnosti, Preuzimanje preko etra ili Tajme, LED dioda takođe može da trapče kada televizor uključujete iz režima pripravnosti.

#### Prva instalacija

Napomena: Ako želite da obavite FRANSAT instalaciju, umetnite FRANSAT karticu (opciono) u terminal sa uslovnim pristupom vašeg televizora pre uključivanja televizora.

Kada se prvi put uključi, pojavljuje se ekran za izbor jezika. Izaberite željeni jezik i pritisnite **OK**. U sledećim koracima vodiča za instalaciju, postavite svoje

postavke kako želite pomoću tastera sa strelicom i tastera OK.

Na drugom ekranu postavite zemlju koju želite. Zavisno od izbora **Zemlje** može vam se zatražiti da postavite i potvrdite PIN. Izabrani PIN ne može biti 0000. PIN morate uneti kada se to od vas zatraži kasnije za neku operaciju menijima.

Napomena: M7(\*) operater će biti definisan prema izborima Jezik i Zemlja koje ste napravili tokom Prve instalacije.

(\*) M7 je dostavljač digitalnih satelitskih usluga.

Možete aktivirati opciju **Režim prodavnice** u sledećem koraku. Ova opcija će konfigurisati postavke vašeg televizora za okruženje prodavnice u zavisnosti od korišćenog modela televizora, a podržane funkcije se mogu prikazati sa strane ekrana u obliku reklamme trake sa informacijama. Ova opcija je namenjema jedino za upotrebu u radnjama. Za kućinu upotrebu izaberite **Kućni režim**. Ova opcija biće dostupna u umpiju **Podešavanja-Sistem-Više**i može se kasnije uključiti/sključiti. Napravite svoj izbor i pritisnite **OK** za nastavat

U zavisnosti od modela TV-a i izabrane zemlje, meni postavki privatnosti može da se pojavi u ovom trenutku. Pomoću tog menija možete da postavite privilegije privatnosti. Označite neku funkciju pa je omogućite ili onemogućite pomoću levog ili desnog dugmeta smera. Pročitaite odgovarajuća objašnjenja prikazana na ekranu za svaku označenu funkciju pre nego što bilo šta promenite Pomoću dugmadi +/- za programe možete da se pomerate gore i dole da pročitate ceo tekst. Kasnije ćete u svakom trenutku moći da promenite željene postavke iz menija Podešavanja>Sistem> Podešavanja privatnosti. Ako je opcija internet veze onemogućena, ekran postavki mreže/interneta će biti preskočen i neće biti prikazan. Ako imate pitanja, pritužbe ili komentare u vezi sa politikom privatnosti ili nienom primenom, kontaktiraite nas putem e-pošte na adresu smarttvsecurity@vosshub.com.

Označite Sledeći i pritisnite taster OK na daljinskom upravljaču da nastavite i prikazače se meni Podešavanja mrže/interneta. Pogledajte odeljak Povezivanje da biste konfigurisali bežićnu li kablovsku vezu. Ako želite da televizor troši manje struje u režimu pripravnosti, možete da onemogućite opciju "Buđenje na" postavljajući je na "Isključeno". Nakon što su podešavanja završena, označite Sledeći i pritisnite taster OK za nastavak.

Na sledcém ekranu možete da podesite tipove emisija koje želite pretražiti, da podesite šifnirano pretraživanje kanala i vremensku zonu po želji(u zavisnosti od izbora zemije). Pored toga, možete da podesite tip emisije kao omijeni. Priorite se daje izabranom tipu emisije tokom procesa pretrage, a njegovi kanali će biti navedeni na vrhu liste kanala. Kada završite, označite Sledeći i pritisnite OR za nastavak.
#### O izboru tipa emisije

Da biste uključili opciju za pretraživanje tipa emisije, označite je i pritisnite **OK**. Polje za potvrdu pored izabrane opcije biće potvrđeno. Da biste isključili opciju za pretraživanje, obrišite polje za potvrdu pritiskom na **OK** nakon pomeranja fokusa na željenu opciju tipa emitovanja.

Digitalna antena: Ako je uključena opcija za pretraživanje D.antena, televizor će tražiti digitalne zemaljske emisije nakon obavljanja početnih podešavanja.

Digitalni kabi: Ako je uključena opcija za pretraživanje D. kablovska, televizor će tražiti digitalne kablovske emisije nakon obavljanja početnih podešavanja. Pre pokretanja pretraživanja prikazaće se poruka sa pitanjem da li želite da obavite pretraživanje kablovske mreže. Ako izaberete **Da** i pritisnete OK možete da izaberete **Mreža** ili da na sledećem ekranu postavite vrednosti kao što su **Prekvencija**, ID mreže i Korak pretraživanja. Ako izaberete Ne i pritisnete OK možete na sledećem ekranu postavite Poćetnu frekvenciju. Kraljnju frekvenciju i Korak pretraživanja. Kada završite, označite **Sledeći** i pritisnite taster OK za nastavak.

Napomena: Trajanje traženja će se promeniti u zavisnosti od izabranog Koraka Pretrage.

Satelit: Ako je uključena opcija za pretraživanje Satelit, televizor će tražiti digitalne satelitske emisije nakon obavljanja početnih podešavanja. Pre pretraživanja satelita treba obaviti nekoliko podešavanja. Prikazaće se meni u kome možele izabrati pokretanje instalacije. M7 ili Fransat operatera ili standardne instalacije.

Za pokretanje instalacije M7 operatera podesite Tij instalacije kao Operater i Satelitski operater kao povezani M7 operater. Zatim označite opciju Željeno skeniranje, podesite kao Automatsko skeniranje kanala i pritisnite OK za pokretanje automatske pretrage. Ove opcije se mogu unapred izabrati u u prethodnim koracima procesa prve instalacije. U zavisnosti od tipa M7 operatora, možda će se od vas zatražiti da izaberitet H0/SD ili listu kanala specifičnu za zemlju. Izaberite jednu i pritisnite OK da biste nastavili.

Sačekajte dok se sken ne završi. Sada je lista instalirana.

Dok obavijate instalaciju M7 operatera, ako želite da koristite parametre za instalaciju satelita koji se razlikuju od podrazumevanih podešavanja, izaaberite opciju **Željeno skeniranje** kao **Ručno skeniranje** kanala i pritisnite dugme OK za nastavak. Zatim će se pojaviti meni **Tip antene**. Nakon izbora tipa antene i željenog satelita, u sledećimm koracima pritisnite OK da biste u podmeniju promenili parametre instalacije satelita. Da biste pokrenuli **Fransat** instalaciju, podesite **Tip instalacije** kao **Rukovalac** zatim **Rukovalac satelita** podesite kao povezani Fransat rukovalac. Zatim pritisnite dugme **OK** da pokrenete **Fransat** instalaciju. Možete izabrati pokretanje automatske ili ručne instalacije.

Pritisnite **OK** za nastavak. Fransat instalacija će se obaviti i signali će se sačuvati (ako je dostupno).

Ako **Tip instalacije** podesite kao **Standardni**, možete nastaviti sa regularnom satelitskom instalacijom i gledati satelitske kanale.

Fransat instalaciju kasnije možete pokrenuti bilo kada iz menija Podešavanja>Instalacija>Automatsko skeniranje kanala> Satellit.

Kako bi se pretražili satelitski kanali koji nisu M7 ili Fransat kanali treba da pokrenete standardnu instalaciju. Izaberite Tip instalacije kao Standardni i pritisnite dugme OK za nastavak. Zatim će se pojaviti meni Tip antene.

Postoje tri opcije izbora antene. Možete izabrati Tip antene kao Direktan, Kablovska sa jednim satelitom ili DiSEqC skretnica koriščenjem tastera za kretanje ulevo ili udesno. Nakon izbora tipa antene pritisnite OK da biste videli opcije za nastavak. Biće dostupne opcije Nastavite, Lista transpondera i Konfigurište LNB. Možete promeniti podešavanja transpondera i LNB-a pomoću odgovarajućih opcija menija.

- Direktan: Ukoliko imate jedan prijemnik i direktnu činiju, izaberite ovaj tip antene. Pritisnite OK za nastavak. Izaberite dostupan satelit i pritisnite OK da skenirate usluge.
- Kablovska sa jednim satelitom: Ukoliko imate različite prijemnike i sistem Kablovska sa jednim satelitom, izaberite ovaj tip antene. Pritisnite OK za nastavak. Podesite postavke prateći instrukcije na sledećem ekranu. Pritisnite OK da skenirate usluge.
- DISEqC skretnica: Ukoliko imate različite prijemnike i DISEqC skretnicu, izaberite ovaj tip antene. Prilisnite OK za nastavak. Možete da podesite četiri opcije DISEqC (ukoliko su dostupne) na sledećem ekranu. Pritisnite dugme OK da biste skenirali prvi satelit na listi.
- Analogno: Ako je uključena opcija za pretraživanje Analogno, televizor će tražiti analogne emisije nakon obavljanja početnih podešavanja.

Prikazaće se ekran dijaloga koji traži aktiviranje roditeljske kontrole. Ako izaberete Da, prikazaće se opcije roditeljskog ograničenja Konfigurišite po želji i pritisnite OK kada završite. Izaberite Ne i pritisnite OK za nastavak, ako ne želite da aktivirate roditeljska ograničenja

Nakon obavljanja početnih podešavanja, televizor će započeti pretragu dostupnih emisija za izabrane tipove emisija. Dok traje pretraživanje, trenutni rezultati skeniranja biće prikazani na dnu ekrana. Kada se memoršiu sve stanice, prikazaće se meni **Kanali**. Listu kanala možete da uredite po želji pomoću opcija kartice **Uređivanje** ili pritisnite taster **Meni** da izađete i nastavite gledati televiziju.

U toku pretrage se može pojaviti poruka koja vas pita da li želite da sortirate kanale po LCN-u(\*). Izaberite Da i pritisnite OK za potvrdu.

(\*) LCN je sistem Logičkog broja kanala koji organizuje dostupne emisije u skladu sa prepoznatljivim redosledom broja kanala (ako je dostupan).

#### Napomene:

Za pretragu M7 kanala nakon Prve instalacije, treba da ponovo obavite prvu instalaciju. Ili pritisnite dugme Meni i udite u meni Podešavanja>Instalacija>Automatsko skoniranje kanala>Satelit. Zatim pratite iste već pomenute korake u izboru satelite.

Ne isključivati TV tokom Prve instalacije. Neke opcije su možda nedostupne u zavisnosti od izabrane zemlje.

#### Korišćenje funkcije tabele satelitskih kanala

Možete izvršavati ove operacije koristeći meni Pod ešavanja>Instalacija>Satelitske postavke>Tabela satelitskih kanala. Postoje dve opcije u vezi ove funkcije.

Možete preuzeti ili otpremiti podatke iz tabele satelitskih kanala. Radi obavljanja ovih funkcija, USB uređaj mora biti povezan sa televizorom.

Možete učitati trenutne usluge i povezane satelite i transpondere u TV uz pomoć USB uređaja.

Osim toga možete preuzeti jednu od datoteka sa tabelom satelitskih kanala sačuvanih na USB uređaju, na TV-u.

Kad izaberete jednu od tih satcodx datoteka, sve usluge i povezani sateliti i transponderi u izabranoj datoteci bić uskladišteni na televizoru. Ako su instalirane zemaljske, kablovske i/ili analogne usluge, one će biti zadržane i samo će satelitske usluge biti uklonjene.

Zatim proverite postavke za antenu i promenite ih ako treba. Možda će se pojaviti poruka za grešku "Nema signala" ako postavke za antenu nisu konfigurisane pravilno.

#### Reprodukcija preko USB ulaza

Spoljašnje čvrste diskove (HDD sa spoljašnim napajanjem) od 2,5 i 3,5 inča ili USB memorijske uređaje možete povezati na vaš TV preko USB ulaza.

VAŽNOI Napravite rezervnu kopiju vaših podatka na uređajima pre nego sta in povzežete na TV. Proizvođač neće biti odgovoran ni za kakvo oštećenje datoteka ili gubitak podataka. Određeni tipovi USB uređaja (npr. MP3 piejeri) IUSB čvrsti diskovi/memorijski stikovi možda neće biti kompatibilni sa ovim televizorom. TV podržava FAT32 i NTFS formaliranje diska, ali snimanje je jedino moguće sa diskovima u NTFS formatu.

Mogu nastati neke poteškoće tokom formatiranja USB memorijskih uređaja koji imaju više od 1 TB (terabajta) prostora.

Sačekajte malo između svakog umetanja i vađenja USB uređaja jer plejer možda još čita podatke. To može dovesti do fizičkog oštećenja USB plejera, pa i samog USB uređaja. Ne izvlačite USB modul dok reprodukujete datoteku.

Možete koristiti USB habove preko USB ulaza vašeg televizora. U ovakvim slučajevima preporučuju se USB habovi sa eksternim napajanjem.

Preporučuje se da direktno koristite USB ulaze televizora ako povezujete USB čvrsti disk.

Napomena: Kada gledate datoteke sa slikama, meni Pregledača medija može da prikaže samo 1000 datoteka sa slikama koje su sačuvane na povezanom USB uređaju.

#### USB snimanje

#### Snimanje programa

VAŽNO: Kada koristite novi USB disk, preporučuje se da prvo formatirate disk pomoću opcije Formatiraj disk u meniju TV>Snimci>Podešavanja.

Da biste snimili program, morate prvo da povežete USB disk sa televizorom kada je televizor isključen. Zatim treba da uključite televizor da biste omogućili funkciju snimanja.

Da bi se moglo snimati, vaš USB disk mora da ima najmanje 2 GB slobodnog prostora i da je kompatibilan sa USB 2.0. Ako USB disk nije kompatibilan, pojavljuje se poruka o grešci.

Za snimanje programa koji dugo traju, kao što su filmovi, preporučuje se korišćenje USB čvrstih diskova (HDD).

Snimljeni programi čuvaju se na povezanom USB disku. Ako želite, možete ih sačuvati/kopirati na računaru, ali se oni ne mogu reprodukovati na računaru. Možete ih reprodukovati samo preko vašeg televizora.

Po vreme tajmšiftinga se može pojaviti kašnjenje u sinhronizaciju govora. Snimanje radija nije podržano. Ovaj televizor može da snima programe u trajanju od ukupno deset sati.

Snimljeni programi se dele na particije od 4GB.

Ako je brzina upisivanja povezanog USB diska nedovoljna, snimanje se možda neće obaviti, a funkcija vremenskog pomeranja može biti nedostupna.

Za snimanje HD programa se preporučuje korišćenje USB čvrstih diskova.

Nemojte izvlačiti USB/HDD tokom snimanja. To može oštetiti disk.

Ako se kabl za napajanje izvuče dok je neki tajmer za USB snimanje aktivan, on će biti otkazan.

Dostupna je podrška za više particija. Najviše dve različite particije su podržane. Prva particija USB diska koristi se za funkcije USB snimanja. Takođe, mora biti formatiran kao primarna particija da bi se koristio za funkcije USB snimanja.

Neki paketi striminga mogu da ne budu snimljeni radi problema signala, pa nekad video se zaledi u toku prikaza.

Dugmad za snimanje, reprodukovanje, pauziranje i prikazivanje (za dijalog plejiste) ne mogu se korisiti kada je teletekst uključen. Ukoliko snimanje počinje od tajmera dok je teletekst uključan, teletekst se automatski isključuje. Takođe, upotreba teleteksta se onemogučava kada je u toku snimanje ili reprodukcija.

#### Snimanje sa vremenskim pomeranjem

Pritisnite dugme **Pauziraj** dok gledate emisiju da biste prebacili u režim vremenskog pomeranja. U režimu vremenskog pomeranja, program se pauzira i istovremeno snima na povezani USB disk.

Ponovo pritisnite **Reprodukuj** da biste gledali pauzirani program od trenutka zaustavljanja. Pritisnite dugme **STOP** da biste zaustavili vremensko pomeranje i vratili na prenos uživo.

Tajmšifting se ne može koristiti na radio stanicama. Možete koristiti funkciju za premotavanje unazad sa vremenskim pomeranjem nakon nastavka normalne reprodukcije ili opcije brzog premotavanja unapred.

#### Instant snimanje

Pritisnite dugme Record da biste odmah počeli da simiate događaj dok gledate program. Možete ponovo pritisnuti taster Record na daljinskom upravljaču da biste siminili sledeći događaj nakon izbora sledećeg programa iz elektronskog vodiča kroz programe. Pritisnite dugme Zaustavi da biste otkazali trenutno snimanje.

Ne možete promeniti emisiju ili gledati Prelistaća medija toko snimanja. Tokom snimanja programa ili tokom vremenskog pomeranja, na ekranu se pojavljuje poruka upozorenja u slučaju da brzina vašeg USB uređaja nije dovoljna.

#### Gledanje snimljenih programa

Izaberite stavku Snimci iz menija TV-a. Izaberite snimak sa liste (ako je prethodno snimljen). Pritisnite taster OK za prikaz menija Opcije. Izaberite opciju, a zatim pritisnite dugme OK.

Napomena: Prikaz glavnog menija i stavke menija neće biti dostupni tokom reprodukcije.

Pritisnite taster **Zaustavi** da biste zaustavili reprodukciju i vratili se na **Snimke**.

#### Sporo unapred

Ako pritisnete taster **Pauza** dok gledate snimljene programe, biće dostupna funkcija sporog premotavanja unapred. Možete koristiti **Brzo premotavanje unapred** da biste usporili premotavanje unapred. Uzastopnim pritiskanjem tastera **brzo premotavanje unapred** menja se brzina sporog premotavanja unapred.

#### Konfiguracija snimanja

Izaberite karticu **Podešavanja** u meniju **TV>Snimci** da biste konfigurisali podešavanja snimanja, a zatim pritisnite **OK**.

Formatiranje diska: Možete korisiti opciju Formatiranje diska da biste formatirali povezani USB disk. Za korišćenje funkcije Formatiranje diska biće potreban vaš PIN kod.

Napomena: Fabrički PIN se može postaviti na 0000 ili 1234. Ako ste definisali PIN (traži se u zavisnosti od izabrane zemlje) tokom Prve instalacije, koristite PIN koji ste tada uneli.

VAŽNO: Formatiranje USB diska će izbrisati SVE podatke na njemu, a njegov sistem datoteka biće konvertovan u FAT32. U većini slučajeva, operativne greške će biti ispravljene, ali vi ćete izgubiti SVE svoje podatke.

Ako se prilikom pokretanja snimanja na ekranu prikaže poruka "Brzina upisa na USB disk je suviše mala za snimanje", pokušajte ponovo da pokrende snimanje. Ukoliko i dalje dobijate istu grešku, moguće je da vaš USB disk ne zadovoljava zahteve brzine. Pokuštajte da povežete drudi USB disk.

#### Pregledač medija

Možete reprodukovati muzičke ili filmske datoteke i prikazivati datoteke sa fotografijama snimljene na USB memorijskom uređaju tako što ćete ga povezati sa televizorom. Povežite USB memorijski uređaj na jedan od USB ulaza na bočnoj strani televizora.

Nakon povezívanja USB memorijskog uređaja sa televizorom, na ekran úče se prikazil mem Pregledač medija. Možete da pristupite sadržaju povezanog USB uređaja u bilo kom trenutku kasnije iz menija Izvori. Iz ovog menija izaberite odgovarajuću opciju USB ulaza i pritismie OK. Zatim izaberite datoteku po svom izboru j ritismie OK da biste je prikazaji ili reprodukovali.

Parametre Pregledača medija možete podesiti pomoću menija Podešavanja. Meniju Podešavanja se može pristupiti preko trake sa informacijama koja se prikazuje na dnu ekrana kada prilisnete taster Info dok se reprodukuje datoteka sa video zapisom ili se prikazuje datoteka sa sika koji se nalazi sa desne strane trake sa informacijama i pritisnite OK. Biće dostupni meniji Podešavanja slike, Podešavanja zvuka, Podešavanja pregledaća medija i Opcija. Sadržaj ovih menija se može promeniti prema vrsti trenutno otvorene medijske datoteke. Dok traje reprodukovanje datoteka sa zvućanim zapisom, samo Podešavanja zvuka će biti dostupna.

| Opcija Petlja/mešano                 |                                                                                               |  |
|--------------------------------------|-----------------------------------------------------------------------------------------------|--|
| Pokrenite repordukciju i aktivirajte | Sve datoteke sa liste će<br>biti reprodukovane po<br>originalnom redosledu                    |  |
| Pokrenite repordukciju i aktivirajte | Ista datoteka se<br>neprekidno reprodukuje<br>(ponavlja).                                     |  |
| Pokrenite repordukciju i aktivirajte | Sve datoteke sa liste<br>će biti reprodukovane<br>jednom po slučajnom<br>redosledu.           |  |
| Pokrenite repordukciju i aktivirajte | Sve datoteke sa liste<br>će biti neprekidno<br>reprodukovane po istom<br>slučajnom redosledu. |  |

Da biste koristili funkcije na traci sa informacijama, označite simbol funkcije i pritisnite **OK**. Da biste promenili status funkcije, označite simbol funkcije i pritisnite **OK** koliko god puta je to potrebno. Ako je simbol označen crvenim krstom, to znači da je deaktivirana.

#### Prati me TV

Preko tableta možete strimovati trenutnu emisiju od vašeg pametnog TV-a preko odlike FollowMe TV. Instalirajte odgovarajuću aplikaciju Smart Center na svom mobilnom uređaju. Pokrenite aplikaciju.

Za dodatne informacije koriščenjem ove odlike pogledajte uputstva iz aplikacije koje koristite.

Napomena: U zavisnosti od modela, vaš televizor možda ne podržava ovu funkciju. Aplikacija nije kompatibilna sa svim mobilnim uređajima. Oba uređaja moraju biti povezani na istu mrežu.

#### CEC

Ova funkcija omogućava da se uređaji sa CECom, povezani preko HDMI ulaza, upravljaju preko daljinskog upravljača televizora.

Opcija CEC u meniju Podešavanja>Sistem>Više treba prvo da se postavi na Omogućena. Pritisnite dugme Source i izaberite HDMI ulaz povezanog CEC uređaja iz menija Lista Izvora. Kada je novi OEC uređaja povezno, no će se prikazati u meniju izvora pod svojim imenom umesto pod imenom povezanog HDMI porta (na pr. DVD plejer, Rekorder 1, itd.).

TV automatski može izvršavati glavne funkcije nakon izbora povezanog HDMI izvora. Da biste prekinuli ovu operaciju i ponovo kontrolisali TV preko daljinskog upravljača, pritisnite i zadržite dugme "0" na daljinskom upravljaču 3 sekunde.

CEC funkcionalnost možete da onemogućite podešavanjem odgovarajuće opcije u meniju Podešavanja>Sistem>Više.

Televizor takođe podržava funkciju ARC (Audio Return Channel). Ova funkcija predstavlja audio vezu koja je namenjena da zameni ostale kablove između televizora i audio sistema (A/V prijemnik ili sistem zvučnika).

Kada je ARC aktivan, televizor automatski ne isključuje zvuk ostalih audio izlaza. Zbog toga morate ručno smanjiti zvuk televizora do nule ako želite da slušate zvuk samo iz povezanog audio uređaja (isto kato i ostali optički ili koaksijalni digitalni audio izlazi). Ako želite promeniti jačinu zvuka povezanog uređaja, morate najpre izabrati taj uređaji iz liste izvora. U tom slučaju, dugmad za kontrolu zvuka važe za povezani audio uređaj.

Napomena: ARC se podržava samo preko HDMI2/HDMI3 ulaza.

#### Audio Kontrola Sistema

Omogućava da se sa televizorom koristi audio Pojačalo/Pijmmik. Jačina zvuka se može kontrolisati preko daljinskog upravljača televizora. Da biste aktivirali ovu funkciju, postavite opciju Zvučnici u meniju Podešavanja>Sistem>Više na Pojačalo. Zvučnici Televizora biće utišani, a zvuk izvora koji se gleda isporučivaće se preko povezanog audio sistema.

Napomena: Audio uređaj treba da podržava funkciju, Audio kontrola sistema i opcija CEC treba da se postave na Omogućeno.

#### Sadržaj menija Podešavanja

| Sa                                                                                                    | Sadržaj menija Slika         |                                  |                                                                                                    |  |  |
|----------------------------------------------------------------------------------------------------|------------------------------|----------------------------------|----------------------------------------------------------------------------------------------------|--|--|
| Režim F                                                                                                    |                              |                                  | Možete promeniti režim slike prema vašim željama ili potrebama. Režim slike se može<br>podesiti na neku od sledećih opcija: Bloskop, Igre (opcija), Sportovi, Dinamično i<br>Prirodno. Doby Vision režimi: Ako režimi slike Doby Vision zkri i Doby Vision Bright otkriju Doby Vision sadržaji,<br>opcje de bil dostanje u mesto režima Kino i Pirodni.                                                                                                    |  |  |
|                                                                                                    | Kontr                        | ast                              | Podešava vrednosti osvetljenja i zatamnjenja ekrana.                                                                                                    |  |  |
|                                                                                                    | Svetlo                       | ost                              | Podešava vrednost svetline ekrana.                                                                                                    |  |  |
|                                                                                                    | Oštrir                       | na                               | Podešava vrednost oštrine za objekte prikazane na ekranu.                                                                                                    |  |  |
|                                                                                                    | Boja                         |                                  | Podešava vrednost boje, prilagođavajući boje.                                                                                                    |  |  |
| Uš                                                                                                    | teda er                      | nergije                          | Za podešavanje Uštede energije na Prilagođeno, Minimalno, Srednje, Isključivanje<br>ekrana ili Isključivanje.<br>Napomena: Dostpneo gocije se mogu razlikovati u zavisnosti od izabranog Režima.                                                                                                    |  |  |
|                                                                                                    | OLED                         | osvetljenje                      | Ova postavka kontroliše nivo OLED osvetljenja. Funkcija OLED osvetljenja će<br>biti deaktivirana ako je <b>Ušteda energije</b> podešena na neku drugu opciju, a ne na<br><b>Prilagođeno.</b>                                                                                                    |  |  |
| Na<br>po                                                                                                    | predna<br>dešava             | n<br>Inja                        |                                                                                                    |  |  |
|                                                                                                    | Dinan<br>kontra              | nički<br>ast                     | Možete promeniti odnos dinamičkog kontrasta kako želite.                                                                                                    |  |  |
|                                                                                                    | Redul                        | kcija šuma                       | Ako je emitovani signal slab i ako slika ima šumove, koristite opciju <b>Redukcija šuma</b><br>da biste redukovali iznos šuma.                                                                                                    |  |  |
|                                                                                                    | Temp                         | eratura boje                     | Podešava željenu vrednost temperature boje. Dostupne su opcije Hladna, Normalna, Topla i Prilagođena.                                                                                                    |  |  |
|                                                                                                    | Be                           | ela tačka                        | Ako je opcija <b>Temperatura boje</b> podešena na <b>Prilagođeno</b> , ovo podešavanje će biti<br>dostupno. Povećajte "toplotu" ili "hladnoću" silke pritiskanjem dugmeta za pomeranje<br>ulevo ili udesno.                                                                                                    |  |  |
|                                                                                                    | OLED brzo<br>čišćenje panela |                                  | Ovo održavanje panela možete obavljati ručno da biste zaštitili OLED panel i produžili<br>njegov vek trajanja. Ova opearcija će trajati oko 10 minuta nakon čega će se televizor<br>automatski isključili. Nemojte isključivali kabi za napajanje iz struje tokom ovog perioda.<br>Za više informavlja, pogledajte odeljak <b>Operacije OLED televizora</b> pre obavljanja ove<br>operacije.                                                                                                    |  |  |
| Ovo održavanje panela možete obavljati ru<br>njegov vek trajanja. Ova operacija će traj<br>OLED panela<br>OLED panela<br>DLED panela ve operacije<br>zahteva ovlašćeno osoblje servisa. Za više<br>OLED televizora pre obavljanja ove opera |                              | janje šuma<br>Panela             | Ovo održavanje panela možete obavljati ručno da biste zaštitili OLED panel i produžili<br>njegov vek trajanja. Ova operacija će trajati oko 1 sat nakon čega će se televizor<br>automatski isključih. Nemojte isključivali takal za napajanje z struje tokom ovog perioda.<br>Ne preporučuje se obavljanje ove operacije više od jednom godišnje ili osim ako to ne<br>zahteva ovlašćeno osobije sevisa. Za više informavija, pogledajte odeljak <b>Operacije<br/>OLED televizora</b> pre obavljanja ove operacije. |  |  |
| Zumiranje slike                                                                                                    |                              | anje slike                       | Podešava željeni format dimenzija slike.                                                                                                    |  |  |
|                                                                                                    | Pc<br>sli                    | omeranje<br>ike                  | Ova opcija može biti dostupna u zavisnosti od podešavanja <b>Zumiranja slike</b> . Označte<br>i pritisnite <b>OK</b> , a zatim koristite tastere sa strelicom da biste pomerali sliku nagore ili<br>nadole.                                                                                                    |  |  |
|                                                                                                    | Movie Sense                  |                                  | Pritisnite dugmad za levo/desno da biste <b>Movie Sense</b> podesili na <b>Nisko</b> , <b>Srednje</b> ,<br><b>Visoko ili Isključeno</b> . Dok je funkcija Movie Sense aktivna, ona će optimizovati video<br>postavke televizora za filmove kako bi se postigao bolji kvalitet i jasnoća.                                                                                                    |  |  |
| Demo osećaja<br>za film (Movie<br>Sense Demo)                                                                                                    |                              | o osećaja<br>n (Movie<br>e Demo) | Kada je opcija Movie Sense postavljena na Nisko, Srednje ili Visoko, ova opcija će<br>biti dostupna. Pritisnite taster OK da biste aktivirali režim demonstracije. Za vreme dok<br>je režim demonstracije aktivan, ekran će biti podeljen na dva dela: na jednom će se<br>prikazivati aktivnost opcije Movie sense, a na drugom će se prikazati normalne postavke<br>TV ekrana. Ponovo pritisnite dugme OK za otkazivanje.                                                                                          |  |  |

| Filmski režim                                                                     |                                                                                                    | Filmovi se u odnosu na obične televizijske programe snimaju sa drugačijim brojem<br>sličica u sekundi. Uključite ovu opciju kada gledate filmove, da biste jasno videli scene<br>sa brzim kretanjem.                                                                                                    |  |  |
|-----------------------------------------------------------------------------------|----------------------------------------------------------------------------------------------------|----------------------------------------------------------------------------------------------------|--|--|
|                                                                                   | Ton kože                                                                                                    | Ton kože se može menjati od -5 do 5.                                                                                                    |  |  |
|                                                                                   | Nijansa boje                                                                                                    | Podešava željeni ton boje.                                                                                                    |  |  |
|                                                                                   | HDMI puni opseg                                                                                                    | Za vreme gledanja sa HDMI izvora, ova opcija će biti vidljiva. Možete koristiti ovu opciju<br>da biste povećali nivo crne boje na slici.                                                                                                    |  |  |
| Do<br>ob                                                                          | lby Vision<br>aveštenje                                                                                                    | Podešava željeni izgled obaveštenja za Dolby Vision sadržaje. Kada je podešen kao<br>Uključen, Dolby Vision logo će biti prikazan sa donje desne strane ekrana kada se<br>otkrije Dolby Vision sadržaj.                                                                                                    |  |  |
| PC                                                                                | položaj                                                                                                    | Pojavljuje se jedino kada je izvor postavljen na VGA/PC.                                                                                                    |  |  |
|                                                                                   | Auto-položaj                                                                                                    | Automatski optimizuje prikaz. Pritisnite OK radi optimizacije.                                                                                                    |  |  |
|                                                                                   | H položaj                                                                                                    | Ova stavka horizontalno pomera sliku do leve ili desne strane ekrana.                                                                                                    |  |  |
|                                                                                   | V položaj                                                                                                    | Ova stavka pomera sliku vertikalno do vrha ili do dna ekrana.                                                                                                    |  |  |
|                                                                                   | Takt piksela                                                                                                    | Podešavanje takta piksela ispravlja smetnje koje se pojavljuju u vidu vertikalnih traka<br>kod tačkasto intenzivnih prezentacija, kao što su tabele ili paragrafi ili tekst u manjim<br>fontovima.                                                                                                    |  |  |
|                                                                                   | Faza                                                                                                    | U zavisnosti od izvora ulaza (kompjuter itd.) možete imati zamućenu sliku ili sa<br>smetnjama. Možete koristiti fazu i isprobavanjem postići bolju sliku.                                                                                                    |  |  |
| Režim Pixellence<br>demo                                                          |                                                                                                    | Funkcija PIXELLENCE optimizuje video postavke televizora i pomaže da se postigne<br>bolji kvalitet slike. Pritisnite OK da pokrenete Pixellence demo režim i iskusite Pixellence<br>kvalitet. Ponovo pritisnite dugme OK za otkazivanje. Ako je opcija <b>Režim</b> podešena kao<br><b>Igra</b> , ova opcija neće biti dostupna. |  |  |
| Resetovanje Resetuje postavke slike na fabrički podešene vrednosti (osim u režimu |                                                                                                    | Resetuje postavke slike na fabrički podešene vrednosti (osim u režimu Igre).                                                                                                    |  |  |
| UV                                                                                | UVGA (PC) režimu, neke stavke menija Slika neće bili dostupne. Umesto toga će u PC režimu, podešavanja VGA režima rada bili doda<br>u moni Slika |                                                                                                    |  |  |

| Sadržaj menija Zvuk                                                                                                    |                                                                                                    |  |  |
|----------------------------------------------------------------------------------------------------|----------------------------------------------------------------------------------------------------|--|--|
| Jačina zvuka                                                                                                    | Podešava jačinu zvuka.                                                                                                    |  |  |
| Ekvilajzer                                                                                                    | Bira režim ekvilajzera. Podešavanja se mogu prilagoditi po želji jedino u režimu Korisnik.                                                                                                    |  |  |
| Balans                                                                                                    | Podešava balans zvuka, zvuk iz levog ili desnog zvučnika.                                                                                                    |  |  |
| Podešava jačinu zvuka u slušalicama.<br>Slušalice Pre korišcenja slušalica treba da se uverite da je jačina zvuka u slušalicama j<br>na nizak nivo kako bite sprečili oštećenje sluha. |                                                                                                    |  |  |
| Režim Zvuka                                                                                                    | Možete da birate režim zvuka (ukoliko izabrani program to podržava).                                                                                                    |  |  |
| Bluetooth                                                                                                    | Pritisnite OK da biste otvorili ekran menija Bluetooth - Pomoću ovog ekrana možete<br>omogućenom Bluetooth bežičnom tehnologijom otkriti i povezati uređaje za zvuk sa<br>vašim televizorom.                                                                                                    |  |  |
| AVL (Automatsko<br>ograničenje jačine<br>zvuka)                                                                                                    | Postavlja zvuk tako da se dobije konstantan nivo zvuka između programa.                                                                                                    |  |  |
| Slušalice/Linijski<br>Izlaz                                                                                                    | Kada povezujete spoljno pojačalo na televizor koristeći konektor za slušalice, možete<br>izabrati ovu opciju kao Linijski Izlaz. Ukoliko ste povezali slušalice na TV, postavite<br>ovu opciju na Slušalice.<br>Pobrinite se da pre korišćenja slušalica ova stavka menija bude postavljena na<br>Slušalice. Ako je postavljena na Linijski izlaz, izlaz iz konektora za slušalice će biti<br>opetruljeno mekcimum, mek in mond na umo motini juku. |  |  |
| DTS TruSurround Omogućuje ili onemogućuje DTS TruSurround HD.                                                                                                    |                                                                                                    |  |  |
| Digitalni Izlaz                                                                                                    | Podešava tip zvuka audio izlaza.                                                                                                    |  |  |
| Pojačanje niskih<br>tonova                                                                                                    | Kontroliše nivo niskih tonova. Koristite dugme Levo ili Desno za podešavanje.                                                                                                    |  |  |
| Sadržaj menija mreže                                                                                                    |                                                                                                    |  |  |

| ouurzaj monija mozo                                                                                                    |                                                                                                   |  |
|----------------------------------------------------------------------------------------------------|---------------------------------------------------------------------------------------------------|--|
| Tip mreže Onemogućite mrežnu vezu ili promenite tip veze.                                                                                                    |                                                                                                   |  |
| Skeniranje bežične<br>mreže         Započnite pretraživanje bežičnih mreža. Ova opcija će biti dostupna ako je tip<br>postavljen kao bežični uređaj.          |                                                                                                   |  |
| Pritisnite WPS na<br>vašem wifi ruteru<br>mreže postavljen kao bežićni uređaj.                                                                                |                                                                                                   |  |
| Testiranje brzine<br>interneta         Pokrenite testiranje brzine da biste proverili širinu opsega konekcije. Kada se<br>na ekranu će se prikazati rezultat. |                                                                                                   |  |
| Napredna<br>podešavanja Promenite IP i DNS konfiguracije televizora.                                                                                          |                                                                                                   |  |
| Buđenje uključeno                                                                                                    | Omogućite ili onemogućite ovu funkciju tako što ćete je postaviti na uključeno ili<br>isključeno. |  |
| Napomena: Za detaljnije informacije o opcijama ovog menija pogledajte odeljak Povezivanje.                                                                    |                                                                                                   |  |

| Sa                                                                                                    | Sadržaj menija instalacije |                                                                                                    |  |
|----------------------------------------------------------------------------------------------------|----------------------------|----------------------------------------------------------------------------------------------------|--|
| Automatsko<br>skeniranje kanala<br>(novo podešavanje) D. Kablovska: Pretražuje i memoriše kablovske DVB sla<br>Pretražuje i memoriše analogne stanice. Satelit: Pretražuje i me<br>stanice. |                            | Prikazuje opcije automatskog podešavanja. D. Antena: Pretražuje i memoriše DVB<br>stanice. D. Kablovska: Pretražuje i memoriše kablovske DVB stanice. Analogno:<br>Pretražuje i memoriše analogne stanice. Satelit: Pretražuje i memoriše satelitske<br>stanice.                                                                                                    |  |
| Ru<br>kai                                                                                                    | čno skeniranje<br>nala     | Ova funkcija se može koristiti za direktan unos emitera programa.                                                                                                    |  |
| Sk<br>ka                                                                                                    | eniranje mrežnih<br>nala   | Traži povezane kanale u sistemu kanala. D. Antena: Traži antenske kanale. D. Kablovska: Traži kablovske kanale. Satelit: Traži satelitske kanale.                                                                                                    |  |
| An<br>po                                                                                                    | alogno fino<br>dešavanje   | Možete koristiti ovu postavku za fino podešavanje analognih kanala. Ova funkcija nije<br>dostupna ako nema sačuvanih analognih kanala i ako kanal koji se trenutno gleda nije<br>analogni kanal.                                                                                                    |  |
| Po                                                                                                    | stavke satelita            | Prikazuje satellitske postavke. Lista satelitä: Prikazuje dostupne satelite. Možete da<br>Dodate i Izbrišete satelite ili Uredite postavke satelita na listi. Instalacija antene:<br>Možete promeniti postavke satelitske antene lili početi novo skeniranje satelita. Tabela<br>satelitskih kanala: Možete da otpremite ili preuzmete podatke iz tabele satelitskih<br>kanala koriste jo pvezane opcije. |  |
| Podešavanja<br>instalacije (opciono)                                                                                                    |                            | Prikazuje meni počelnih podešavanja. Pretraga u režimu pripravnosti (*): TV traži<br>nove ili nestale kanale dok je u režimu pripravnosti. Svi novi kanali biče prikazani.<br>Dinamičko ažuriranje kanala(*): Ako je ova opcija podešena na Omogućeno, izmene<br>na kanalu, kao što su frekvencija, naziv kanala, jezik titlova, itd. če biti primenjene<br>automatski kom gledanja.                      |  |
| Podešavanje kućnog                                                                                                    |                            | (7) Ossupnost zával od modela.<br>Koristeći ovaj meni, možete urediti parametre glavnog i rezervnog kućnog transpondera,<br>uključujući Pid povezanog M7 operatera, koji se koristi za preuzimanje liste kanala.<br>Podesite svoje željene opcije i pritisnite Zeleno dugme da sačuvate podešavanja.                                                                                                    |  |
| tra                                                                                                    | nspondera (*)              | Zatim pokrenite instalaciju M7 operatera koristeći meni Automatsko skeniranje<br>kanala>Satelit.                                                                                                    |  |
|                                                                                                    |                            | (*) Ova opcija menija će biti dostupna samo ako se obavi instalacija M7 operatoea. Upotrebite ovo podečavenje za brisanje memorisanjih kanala. Ovo podečanje je vidlijivo                                                                                                    |  |
| Bri                                                                                                    | isanje liste usluga        | samo kada je opcija Zemlja postavljena na Dansku, Švedsku, Norvešku ili Finsku.                                                                                                    |  |
| Izb                                                                                                    | or aktivne mreže           | Ovo podešavanje omogućava da se u listi kanala prikažu samo emisije u okviru izabrane<br>mreže. Ova opcija je dostupna samo za opciju zemlje Norveška.                                                                                                    |  |
| Inf<br>sig                                                                                                    | ormacije o<br>Inalima      | Možete koristiti ovu stavku menija za nadzor informacija o signalima, kao što su nivo/<br>kvalitet, naziv mreže itd., za dostupne frekvencije.                                                                                                    |  |
| Prv                                                                                                    | vu instalaciju             | Briše sva sačuvana kanala i postavke, resetuje TV do fabričkih postavki.                                                                                                    |  |
| Ор                                                                                                    | cije Fransat               | Prikazuje opcije Fransat.                                                                                                    |  |
|                                                                                                    | Roditeljska<br>kontrola    | Prikacuje opcije roditeljske kontrole. Unesite PIN broj koji ste definisali u početnoj<br>instalaciji da biste pogledali aktuelne postavke.                                                                                                    |  |
|                                                                                                    | Sistemske<br>informacije   | Prikazuje sistemske informacije.                                                                                                    |  |
|                                                                                                    | Informacije o<br>prijemu   | Prikazuje informacije o aktulenom satelitskom prijemu.                                                                                                    |  |
|                                                                                                    | CAS-modul                  | Prikazuje informacije o aktuelnom CAS modulu.                                                                                                    |  |
|                                                                                                    | Nadogradnja                | Prikazuje opcije nadogradnje softvera.                                                                                                    |  |
|                                                                                                    |                            |                                                                                                    |  |

| Sa                                                                                                    | Sadržaj Menija Sistem              |                                                                                                    |  |  |  |
|----------------------------------------------------------------------------------------------------|------------------------------------|----------------------------------------------------------------------------------------------------|--|--|--|
| Uslovni Pristup Kontroliše uslovne pristupne module kada postoje.                                                                                                    |                                    | Kontroliše uslovne pristupne module kada postoje.                                                                                                    |  |  |  |
| Jezik Možete postaviti drugi jezik, što zavisi od emitera i zemlje.                                                                                                    |                                    |                                                                                                    |  |  |  |
| Postavke privatnosti         Upravljajte privilegijama privatnosti za aplikacije povezane sa pametnim TV-om F           (*)         OK da uđete u meni i postavite ih kako želite.                                                                                                    |                                    |                                                                                                    |  |  |  |
| Roditeljski                                                                                                    |                                    | Unesite pravilnu lozinku da biste promenili roditeljske postavke. U ovom meniju lako<br>možete da podesite Blokadu menija, Blokadu po uzrastu, Blokadu za decu ili<br>Smernice. Takođe možete da postavite nov PIN ili da promenite Podrazumevani<br>CICAM PIN korišćenjem povezanih opcija.                                                                                                    |  |  |  |
|                                                                                                    |                                    | Napomena: Neke opcje možda neće bili dostupne, što zavisi od zemlje koja je izabrana tokom Prve<br>instalacije. Fabrički PIN se može postaviti na 0000 ili 1234. Ako ste dedinisali PIN (traži se u zavisnosti od<br>izabrane zemlje) tokom Prve instalacije, koristile PIN koji ste tada uneli.                                                                                                    |  |  |  |
| Da                                                                                                    | tum/Vreme                          | Podešava datum i vreme.                                                                                                    |  |  |  |
| Uredite imena, omogućite ili onemogućite odabrane opcije izvora. Za HDMI i<br>dostupne i opcije <b>Regularni</b> . Poboljšani i Onemogućani. Opcije Regularni i Po<br>utiču na postavke boje izabranog HDMI izvora. Da bi se omogućio ijedanje 4<br>slika iz HDMI izvora, odgovarajuću postavku treba podesiti na Poboljšan<br>povezani uređaj HDMI 1.2 i na rednim verzijama. Podesite kao Ra<br>ako je povezani uređaj HDMI 1.4 kompatibilan sa Podesite odgovarajući ili onet<br>povezani Uređaj kurvor postavlnime nove pocije na <u>Onemogućen</u> i<br>di onet |                                    | Uredite imena, omogućite ili onemogućite odabrane opcije izvora. Za HDMI izvore su<br>dostupne i opcije <b>Regularni.</b> Poboljšani i Omogućani Opcije <b>Regularni</b> i Poboljšani Unamogućani Opcije <b>Regularni</b> i Poboljšani Jonas<br>slika iz HDMI izvora, odgovarajuću postavku treba podesili na <b>Poboljšani</b> oko je<br>povezani uredaj kompatibilan se HDMI.20 i narednim verzijama. Podestle kao <b>Regularni</b><br>ako je povezani uredaj HDMI 1.4 kompatibilan. Podestle kao <b>Regularni</b><br>ako je povezani uredaj HDMI 1.4 kompatibilan. Podestle kao <b>Regularni</b><br>ako je novezani HDMI izvor postavljanjem ove opcije na <b>Onemogućeni</b> . |  |  |  |
| Pri                                                                                                    | stupačnost                         | Prikazuje opcije pristupačnosti na televizoru.                                                                                                    |  |  |  |
|                                                                                                    | Za osobe sa<br>oštećenim<br>sluhom | Omogućava bilo koju specijalnu funkciju koju pruža emiter.                                                                                                    |  |  |  |
|                                                                                                    | Audio Opis                         | Za slepe osobe ili osobe oštećenog vida biće reprodukovana audio naracija. Pritisnite OK<br>da bi videli sve opcije menija Audio Opis. Ovo je dostupno samo ako emiter to podržava.                                                                                                    |  |  |  |
| Napomena: Audio opis nije moguć tokom snimanja ili tajmšiftinga.                                                                                                    |                                    | Napomena: Audio opis nije moguć tokom snimanja ili tajmšiftinga.                                                                                                    |  |  |  |
| Netflix                                                                                                    |                                    | Ako vas televizor podrzava ovu tunkciju, możete videti svoj ESN(*) broj i deaktivirati<br>Netfilix.<br>(*) ESN broj e unikatni broj za Netfiix, kreiran samo za identifikaciju vašeg televizora.<br>Napomena: Za 4K strimovanje video zapisa potrebna je internet veza brzine minimum 25Mb/s - više informacija                                                                                                    |  |  |  |
|                                                                                                    |                                    | o primeru zahteva za strmovanje 4K sadržaja možete naći na Netliki veb lokaciji ( <u>https://help.netliki.com/ant/</u><br><u>pod/13441</u> ), Ada pokrente strimovanje vidoo sadržaja preko internate. kvalitet vaše već o sa analizitati i<br>može proči neko vreme da se realizuje kvalitet puni HD iil 4K sto neće bili moguću u slučaju spore veze. Ako<br>niste siguri, treba da provente mogućnosti svog interneta kod svog dobavljeća interneta.                                                                                                    |  |  |  |
| Viš                                                                                                    | e                                  | Prikazuje duge opcije podešavanja televizora.                                                                                                    |  |  |  |
|                                                                                                    | Vreme<br>prikazivanja<br>menija    | Menja vreme prikazivanja ekrana menija.                                                                                                    |  |  |  |
|                                                                                                    | LED za režim<br>pripravnosti       | Ukoliko je režim pripravnost podešen na Isključeno, LED lampica za režim pripravnosti<br>se neće upaliti kada televizor bude u režimu pripravnosti.                                                                                                    |  |  |  |
| HBBTV (*)                                                                                                    |                                    | Možete da omogućite ili onemogućite ovo podešavanje tako što ćete ga postaviti na<br>uključeno ili isključeno.                                                                                                    |  |  |  |
|                                                                                                    | Ažuriranje<br>softvera             | Obezbeđuje da TV ima najnoviji firmver. Pritisnite <b>OK</b> da biste videli opcije menija.                                                                                                    |  |  |  |
|                                                                                                    | Verzija aplikacije                 | Prikazuje trenutnu verziju softvera.                                                                                                    |  |  |  |
| Režim Titi         Ova opcija se aktivira za izbor režima titla na ekranu (DVB titl/ TTX titl) dostupna. Podrazumevana vrednost je DVB titl. Ova opcija je dostupna sa zemije Norveška.                                                                                                    |                                    | Ova opcija se aktlivira za izbor režima titla na ekranu (DVB titl/ TTX titl) ako su oba<br>dostupna. Podrazumevana vrednost je DVB titl. Ova opcija je dostupna samo za opciju<br>zemlje Norveška.                                                                                                    |  |  |  |

| Automatsko         Postavlja željeno vreme nakon kojeg TV automatski prelazi u pripravnosti ako n<br>ISKLJUČIVANJE           koršćen. Ova opcija se može podesiti od 1 do 8 sati u koracima od 1 sat. Ovu opc<br>televizora         takofe možele da onemogućile postavljanjem na Isključeno. |                                                                                                    |
|----------------------------------------------------------------------------------------------------|----------------------------------------------------------------------------------------------------|
| Biss Kod                                                                                                    | Biss je sistem za kodiranje koji se koristi kod nekih tipova emitovanja. Ako treba uneti<br>ključ BISS za emisiju, onda možete upotrebiti ovu postavku. Označite <b>Biss kod</b> i pritisnite<br>OK da biste uneli kodove za željeno emitovanje.                                                                    |
| Režim<br>Prodavnica                                                                                                    | Izaberite ovaj režim za prikazivanje u prodavnici. Dok je <b>Režim Prodavnica</b> aktivan,<br>neke stavke u meniju TV nisu dostupne.                                                                                                    |
| AVS (deljenje<br>audio i video<br>sadržaja)                                                                                                    | AVS funkcija vam omogućava da delite datoteke sa svog pametnog telefona ili tableta.<br>Ako imate kompatibilni pametni telefon ili tablet i instaliran odgovarajući softver, možete<br>da delite / reprodukujete fotografije na vašem televizoru. Za više informacija, pogledajte<br>uputstvo softvera za deljenje. |
| Režim<br>uključivanja                                                                                                    | Ovo konfiguriše poželjna podešavanja uključivanja. Dostupne su opcije Poslednji<br>status i Mirovanje.                                                                                                    |
| Virtuelni daljinski<br>upravljač                                                                                                    | Aktivira ili deaktivira virtuelni daljinski upravljač.                                                                                                    |
| CEC                                                                                                    | Pomoću ovog podešavanja možete u potpunosti da omogućite lii onemogućite CEC<br>funkcionalnost. Pritisnite dugme za levo lii desno da biste omogućili ili onemogućili<br>ovu funkciju.                                                                                                    |
| Automatsko         Ova funkcija omogućava da povezani HDMI-CEC kompatibilni uređaj a<br>uključivanje         User of televizor i prebaci da na svoj izvor. Pritisnite dugme za kretanje na L<br>CEC-a         da biste omogućali lil nomengućali funkciju.                                    |                                                                                                    |
| Zvučnici                                                                                                    | Da biste na televizoru čuli zvuk sa povezanog kompatibilnog audio uređaja, postavite<br>na Pojačalo. Možete koristiti daljinski upravljač televizora da biste kontrolisali jačinu<br>zvuka audio uređaja.                                                                                                    |
| Pametni daljinski<br>upravljač upravljač u čaka o ka biste otvorili ekran menija pametnog Smart Daljinski. Pom<br>ekrana možete omogućenom Bluetooth bežičnom tehnologijom otkriti i<br>u ređaje za daljinsku kontrolu sa vašim televizorom.                                                  |                                                                                                    |
| Prikaži sve ko-<br>lačiće (*) Prikazuje sve sačuvane kolačiće.                                                                                                    |                                                                                                    |
| Izbriši sve ko-<br>lačiće (*)                                                                                                    | Briše sve sačuvane kolačiće.                                                                                                    |
| OSS                                                                                                    | Prikazuje informacije o licenci za softver sa otvorenim kodom.                                                                                                    |
| ve funkcije možda neće bit                                                                                                    | i dostupne u zavisnosti od modela vašeg televizora i izabrane zemlje u prvoj instalaciji.                                                                                                    |
|                                                                                                    |                                                                                                    |

#### Opšte rukovanje televizorom

#### Korišćenje Liste kanala

Televizor sortira sve memorisane stanice u listi kanala. U ovoj listi kanala možete da vršite izmene, da podešavate omijene kanale ili da aktivirate stanice koje treba da se prikažu konisteći opcije menija Kanali. Pritisnite taster OK da biste otvorili listu kanala. Možete filtiritati izlistane kanale ili obaviti napredne promene u trenutnoj listi pomoću opcija kartica Filter i Uređivanje. Označite karticu koju želite i pritisnite OK da biste videli dostupne opcije.

Napomena: Komande Premesti, Izbriši i Uredi naziv u meniju TV>Kanali>Uredi nisu dostupne za kanale koji se emituju sa M7 operatera.

#### Upravljanje listama omiljenih

Možete da napravite četiri različite liste svojih omiljenih kanala. Uđite u meni TV>Kanali ili pritisnite taster OK da biste otvorili meni Kanali. Označite karticu Uredivanje i pritisnite OK da biste videli opcije uređivanja i izaberite opciju Označi/Odznači kanal. Izaberite želieni kanal na listi i dok ie kanal označen pritisnite taster OK. Možete napraviti više izbora. Takođe možete da koristite opciju sve Označi/Odznači da biste izabrali sve kanale na listi. Zatim pritisnite taster Povratak/Nazad da biste se vratili na opcije menija Uređivanje. Izaberite opciju Dodaj/Ukloni omiliene i ponovo pritisnite taster OK. Prikazaće se opcije liste omiljenih kanala. Postavite željenu opciju liste na Uključeno. Izabrani kanal(i) biće dodati na listu. Da biste uklonili jedan ili više kanala sa liste omiljenih, pratite iste korake i postavite željenu opcijiu liste na Iskliučeno.

Možete da koristite funkciju filtriranja u menjiu Kanali da biste trajno filtrirali kanale u listi kanala po svojoj želji. Na primer, koriščenjem opcija kartice Filter, možete da postavite jednu od svoje četiri omiljene liste za prikazivanje svaki put kada se otvori lista kanala.

#### Konfigurisanje Roditeljskih Postavki

Opcije menija Roditeljski nadzor se mogu koristiti da spreče gledanje određenih programa, kanala i korišćenje menija. Ove postavke se nalaze u meniju Podešavanja>Sistem>Roditeljski nadzor.

Za prikazivanje opcija menija roditeljske blokade, neophodno je uneti PIN. Nakon ukucavanja tačnog PIN-a, prikazaće se meni **Roditeljski nadzor**.

Blokiranje Menija: Ova postavka omogućava ili onemogućava pristup svim menijima ili instalaciju menija televizora.

Blokada Prema Uzrastu: Kada se podesi, ova opcija uzima informacije o uzrastu iz emisija i ako je dotični nivo uzrasta onemogućen, sprečava pristup programima. Napomena: Ako se tokom Prve Instalacije zemlja postavi kao Francuska, Italija ili Austrija, Blokada Prema Uzrastu se automatski postavlja na 18.

Blokada za decu: Ako je ova opcija podešena na On (Uključeno), televizor se može kontrolisati samo putem daljinskog upravljača. U tom slučaju, kontrolna dugmad na televizoru neće raditi.

Blokada Interneta: Ako je ova opcija podešena na Uključeno, aplikacije koje koriste internet će biti onemogućene. Podesite na ISKLJUČENO da biste ponovo oslobodili ove aplikacije.

Podešavanje PIN Koda: Definiše novi PIN broj.

Podrazumevani CICAM PIN: Ova opcija će posiveti ako nijedan CI modul nije umetnut u CI slot na televizoru. Možete da promenite podrazumevani PIN CI CAM-a koristeći ovu opciju.

TV PIN(\*): Ornogućavanjem ili onemogućavanjem ove opcije možete dozvotiti uli ograničiti nekrim kanalima M7 operatora da šalju upite o PIN-u. Ovi upiti o PIN-u obezbeđuju mehanizam kontrole pristupa za povezane kanale. Ako se opcija podesi na Ukljuđeno, kanalima koji salju upite o PIN-u se ne može pristupiti ako se prvo ne unese taćan PIN.

(\*) Ova opcija menija će biti dostupna samo ako se obavi instalacija M7 operatoea.

Napomena: Fabrički PIN se može postaviti na 0000 ili 1234. Ako ste definisali PIN (traži se u zavisnosti od izabrane zemlje) tokom Prve instalacije, koristite PIN koji ste tada uneli.

Neke opcije možda neće biti dostupne, u zavisnosti od modela i/ili zemlje koja je izabrana tokom Prve instalacije.

#### Elektronski programski vodič

Pomoću funkcije elektronskog vodiča kroz programe na televizoru možete pregledati raspored događanja trenutno instaliranih kanala na vašoj listi kanala. To zavisi od povezanog emitovanja da li je ova funkcija podržana li ne.

Za pristup vodiču programa, pritisnite taster Vodič na daljinskom upravljaču. Takođe možete koristiti opciju Vodič u TV meniju.

Postoje 2 različita tipa rasporeda, Vremenski raspored i Sada/Sledeće. Za prebacivanje između ovih rasporeda, označite karticu sa nazivom alternativnog rasporeda na gornjoj strani ekrana i pritisnite OK.

Koristite tastere sa strelicom da biste se kretali kroz vodič programa. Koristite taster **Povratak/Nazad** da bi ste koristili opcije na gornjoj strani ekrana.

#### Vremenski raspored

U opciji ovog rasporeda, svi događaji izlistanih kanala biće prikazani po vremenskom rasporedu. Možete koristiti tastere sa strelicom da biste se pomerali kroz listu događaja. Označite događaj i pritisnite OK za prikaz menija sa opcijama događaja.

Pritisnite taster **Povratak/Nazad** da biste koristili dostupne opcije kartice. Označite aplikaciju **Filter** 

i pritisnite OK da biste videli sve opcije filtriranja. Za promenu rasporeda, označite Sada/Sledeće i pritisnite OK. Možete koristiti opcije Prethodni dan i Sledeći dan za prikaz događaja od prethodnog dana i za sledeći dan.

Označite karticu **Dodatno** i pritisnite **OK** da biste pristupili opcijama u nastavku.

Označavanje žanra: Prikazuje meni za Označavanje žanra. Izberite žanr i pritsnite OK. Događaji u programskom vodiču koji odgovaraju izabranom žanru biće označeni.

Pretraživanje vodiča: Prikazuje opcije pretraživanja. Pomoću ovih opcija možele pretražiti bazu podataka programskog vodiča u skladu sa izabranim kriterijumima. Usklađeni rezultati će biti navedeni. Sada: Prikazije trenutni događaj na istaknutom kanalu.

Zoom: Označite i pritisnite OK da biste videli događaje u širem vremenskom intervalu.

#### Raspored Sada/Sledeće

Kod ove opcije rasporeda, prikazaće se samo trenutni i sledeći događaji izlistanih kanala. Možete koristiti tastere sa strelicom da biste se pomerali kroz listu događaja.

Pritisnite taster **Povratak/Nazad** da biste koristili dostupne opcije kartice. Označite aplikaciju **Filter** i pritisnite **OK** da biste videli sve opcije filtriranja. Za promenu rasporeda, označite **Vremenski raspored** i pritisnite **OK**.

#### Opcije događaja

Koristeći navigacione tastere, označite događaj i pritisnite dugme **OK** da bi se prikazao meni **Opcije.** Dostupne su sledeće opcije:

**Biranje kanala:** Koristite ovu opciju za prelazak na izabrani kanal da biste ga mogli gledati. Programski vodič će biti zatvoren.

Više informacija: Prikazuje detaljnije informacije o izabranom događaju. Koristite taster sa strelicom za kretanje nagore i nadole da boste se pomerali kroz tekst.

Postavi tajmer za događaj / tzbriši tajmer za događaj: tzbarte opciju Postavi tajmer za događaj i pritisnite OK. Možete podesiti tajmere za buduće događaje. Da biste otkazali postavljeni tajmer, označite taj događaj i prilisnite dugme OK. Zatim i tzbertite opciju "tzbriši tajmer za događaj". Tajmer će biti otkazan.

Snimaj / izbriši snimak. Tajmer: Izaberite opciju Snimaj i pritisnite dugme OK. Ako se program emituje kasnije, biće dodat na listu Tajmera za snimanje. Ako je izabrani program u toku, snimanje počinje odmah.

Da biste otkazali postavljen tajmer za snimanje, označite taj događaj i pritisnite dugme OK, odaberite opciju Izbriši snimak. Tajmer. Tajmer za snimanje će biti otkazan. VAŽNO: Povežite USB disk na vaš televizor dok je televizor isključan. Zatim treba da uključite televizor da biste omogućili funkciju snimanja.

Napomene: Ne možete preći na bilo koji drugi kanal dok je aktivno snimanje ili je uključen aktivan tajmer za trenutni kanal.

Nije moguće postaviti tajmer ili tajmer za snimanje za dva ili više događaja u istom vremenskom intervalu.

#### Usluge teleteksta

Pritisnite dugme Text za ulazak. Ponovo pritisnite za mešovtir režini, što omogućava da istovremeno gledate stranicu teleteksta i TV emisiju. Pritisnite ponovo za izlazak. Kad je dostupno, odeljci na stranicama teleteksta postaće širfovani bojom i mogu se birati pritiskanjem dugmadi u boji. Pratite uputstva koja su prikazna na ekranu.

#### Digitalni teletekst

Pritisnite dugme Text (Teletekst) da biste prikazali informacije o digitalnom teletekstu. Rukujte sa dugmadima u boji, dugmadima kursora i dugmetom OK. Način rada se može razlikovati, u zavisnosti od sadržaja digitalnog teleteksta. Pratite uputstva koja su prikazana na ekranu digitalnog teleteksta. Kada se ponovo pritisne dugme Text, televizor se vraća na televizjisku emisiju.

#### Ažuriranje softvera

Vaš TV može naći i ažurirati firmver automatski preko antenskog/kablovskog signala ili preko Interneta.

# Pretraživanje novijih verzija softvera preko korisničkog interfejsa

Na glavnom meniju izaberite Podešavanja>Sistem , a zatim Više. Idite na opciju Nadogradnja softvera i pritisnite taster OK. Zatim izaberite Tražiti nadogradnju i pritisnite OK da biste potražili nove softverske nadogradnje.

Ako se pronađe novija verzija, on započinje njeno preuzimanje. Kada se preuzimanje završi, prikazaće se upozorenje; pritisnite dugme **OK** da završite proces nadogradnje softvera i resetujte televizor.

#### Pretraživanje u 3 ujutro i režim ažuriranja

Ukoliko je televizor povezan na signal iz etra ili Internet i Automatsko skeniranje postavljeno na Omogućeno, vaš televizor će tražiti nove nadogradnje u 3:00 ujutro. Ako je pronaden novi softver i ako je uspešno preuzet, biće instaliran pri sledećem uključivanju.

Napomena: Nemojte izvlačiti kabl ako LED lampica treperi tokom resetovanja. Ukoliko se TV ne uključi nakon ažuriranja, isključite ga iz struje, sačekajte dva minuta i zatim ga ponovo uključite.

Sva ažururanja se kontrolišu automatski. Ako se sprovede ručna pretraga i ne pronađe se nijedan softver, tada je ovo trenutna verzija.

#### Rešavanje problema i saveti

#### TV se ne uključuje

Proverite da li je kabl za napajanje bezbedno priključen u zidnu utičnicu. Pritisnite dugme za uključivanje i isključivanje na televizoru.

#### Loša slika

- · Proverite da li ste pravilno podesili televizor.
- Nizak nivo signala može dovesti do distorzije slike. Proverite priključke za antenu.
- Proverite da li ste uneli tačnu frekvenciju kanala ukoliko ste obavili ručno podešavanje.

#### Nema slike

- Televizor ne prima nijedan signal. Proverite da li ste izabrali odgovarajući ulaz.
- · Da li je antena pravilno povezana?
- · Da li je oštećen kabl antene?
- Da li su za povezivanje antene korišćeni odgovarajući priključci?
- Ukoliko ste u nedoumici, posavetujte se sa prodavcem.

#### Nema zvuka

- Proverite da li je televizor utišan. Pritisnite dugme Mute ili pojačajte zvuk da biste proverili.
- Možda se zvuk čuje samo iz jednog zvučnika. Proverite podešavanja balansa u meniju Zvuk.

#### Daljinski upravljač - ne radi

- · Možda su se ispraznile baterije. Zamenite baterije.
- Baterija su možda nepravilno postavljene. Pogledajte deo "Postavljanje baterija u daljinski upravljač".

#### Nema signala na ulaznom izvoru

- Možda nije povezan nijedan uređaj.
- · Proverite AV kablove i priključke sa vašeg uređaja.
- Proverite da li je uređaj uključen.

#### Snimanje nije dostupno

Da biste snimili program, morate prvo pravilno da povežete USB memorijski uređaj sa televizorom kada je televizor isključen. Zatim treba da uključite televizor da biste omogućili funkciju snimanja. Ako ne možete da snimate, proverite da li je memorijski uređaj pravilno formatiran i da li ima dovoljno prostora.

#### USB je suviše spor

Ako se prilikom pokretanja snimanja na ekranu prikaže poruka "Brzina upisa na USB disk je suviše mala za snimanje", pokušajte da ponovo pokrenete snimanje. Ukoliko i dalje dobijate istu grešku, moguće je da vaš USB memorijski uređaj ne zadovoljava zahteve brzine. Pokušajte sa drugim memorijskim uređajem.

| Tipični režimi | prikazivanj | ja PC ulaza |
|----------------|-------------|-------------|
|----------------|-------------|-------------|

Sledeća tabela je ilustracija nekih tipičnih režima video prikaza. Možda vaš televizor ne podržava sve rezolucije.

| Indeks | Rezolucija | Frekvencija |
|--------|------------|-------------|
| 1      | 640x350    | 85Hz        |
| 2      | 640x480    | 60Hz        |
| 3      | 640x480    | 72Hz        |
| 4      | 640x480    | 75Hz        |
| 5      | 800x600    | 56Hz        |
| 6      | 800x600    | 60Hz        |
| 7      | 800x600    | 72Hz        |
| 8      | 800x600    | 75Hz        |
| 9      | 1024x768   | 60Hz        |
| 10     | 1024x768   | 70Hz        |
| 11     | 1024x768   | 75Hz        |
| 12     | 1024x768   | 85Hz        |
| 13     | 1152x864   | 75Hz        |
| 14     | 1280x768   | 60Hz        |
| 15     | 1280x768   | 75Hz        |
| 16     | 1280x960   | 60Hz        |
| 17     | 1280x960   | 75Hz        |
| 18     | 1280x1024  | 60Hz        |
| 19     | 1280x1024  | 75Hz        |
| 20     | 1360x768   | 60Hz        |
| 21     | 1366x768   | 60Hz        |
| 22     | 1400x1050  | 59Hz        |
| 23     | 1400x1050  | 60Hz        |
| 24     | 1400x1050  | 75Hz        |
| 25     | 1440x900   | 60Hz        |
| 26     | 1440x900   | 75Hz        |
| 27     | 1600x1200  | 60Hz        |
| 28     | 1680x1050  | 59Hz        |
| 29     | 1680x1050  | 60Hz        |
| 30     | 1920x1080  | 60Hz        |

| Kompatibilnost AV i HDMI signala |              |                                          |          |  |
|----------------------------------|--------------|------------------------------------------|----------|--|
| Izvor                            | Podržani sig | nali                                     | Dostupno |  |
|                                  | PAL          |                                          | 0        |  |
| Zadnii AV                        | SECAM        |                                          | 0        |  |
| Lucinji Av                       | NTSC4.43     |                                          | 0        |  |
|                                  | NTSC3.58     |                                          | 0        |  |
|                                  | 480i, 480p   | 60Hz                                     | 0        |  |
| VDhDr                            | 576i, 576p   | 50Hz                                     | 0        |  |
| IFNEI                            | 720p         | 50Hz,60Hz                                | 0        |  |
|                                  | 1080i        | 50Hz,60Hz                                | 0        |  |
|                                  | 480i         | 60Hz                                     | 0        |  |
|                                  | 480p         | 60Hz                                     | 0        |  |
|                                  | 576i, 576p   | 50Hz                                     | 0        |  |
|                                  | 720p         | 50Hz,60Hz                                | 0        |  |
|                                  | 1080i        | 50Hz,60Hz                                | 0        |  |
| HDMI                             | 1080p        | 24Hz,<br>25Hz,<br>30Hz,<br>50Hz,<br>60Hz | o        |  |
|                                  | 3840x2160p   | 24Hz,<br>25Hz,<br>30Hz,<br>50Hz,<br>60Hz | 0        |  |
|                                  | 4096x2160p   | 24Hz,<br>25Hz,<br>30Hz,<br>50Hz,<br>60Hz | 0        |  |

#### (X: Nedostupno, O: dostupno)

U nekim slučajevima, signal se možda neće pravilno prikazati na televizoru. Problem može biti neusaglašenost sa standardima opreme izvora (DVD, dekođer, itd.). Ako imate takav problem, obratite se vašem prodavcu ili proizvođaču opreme izvora.

#### Podržani formati datoteka za USB režim

#### Formati datoteka za video zapise

| Video kodek                         | Rezolucija                      | Prenosna<br>brzina | Kontejner                                                                                                    |
|-------------------------------------|---------------------------------|--------------------|----------------------------------------------------------------------------------------------------|
| MPEG1/2                             |                                 |                    | Strim MPEG programa (.DAT, .VOB, .MPG, .MPEG), strim<br>MPEG transporta (.ts, .trp, .tp), MP4 (.mp4, .mov), 3GPP<br>(.3gpp, .3gp), AVI (.avi), MKV (.mkv), ASF (.asf) |
| MPEG4 1080Px2@30fps,<br>1080P@60fps |                                 | 40Mb/s             | Strim MPEG programa (.MPG, .MPEG), MP4 (.mp4, .mov),<br>3GPP (.3gpp, .3gp), AVI (.avi), MKV (.mkv), ASF (.asf)                                                        |
| XviD                                | 1 .                             | 1                  | MP4 (.mp4, .mov), AVI (.avi), MKV (.mkv), ASF (.asf)                                                                                                    |
| Sorenson H.263                      |                                 |                    | FLV (.flv), AVI (.avi), SWF(.swf)                                                                                                    |
| H.263                               | 7                               |                    | MP4 (.mp4, .mov), 3GPP (.3gpp, .3gp), AVI (.avi), MKV (.mkv)                                                                                                    |
| H.264                               | 3840x2160@30fps,<br>1080P@60fps | 135Mb/s            | FLV (.flv), MP4 (.mp4, .mov), 3GPP (.3gpp, .3gp), strim MPEG transporta (.ts, .trp, .tp), ASF (.asf), AVI (.avi), MKV (.mkv)                                          |
| Motion JPEG                         | 720P@30fps                      | 10Mb/s             | AVI (.avi), 3GPP (.3gpp, .3gp), MP4 (.mp4, .mov), MKV (.mkv),<br>ASF (.asf)                                                                                           |
| VP8                                 | 1080P@30fps                     | 20Mb/s             | MKV (.mkv), WebM (.webm)                                                                                                    |
| 1151/011 005                        | 4K2K@60fps                      | 100Mbps            | MP4 (.mp4, .mov), MKV (.mkv), strim MPEG transporta (.ts, .trp, .tp)                                                                                                  |
| nevG/n.205                          | 1080P@60fps                     | 50Mbps             | MP4 (.mp4, .mov), MKV (.mkv), strimovanje MPEG prenosa<br>(.ts, .trp, .tp), 3GPP (.3gpp, .3gp)                                                                        |
| VP9                                 | 4K2K@30fps                      | 100Mbps            | MKV (mkv) WebM (webm)                                                                                                    |

#### Formati datoteka za slike

| Slika | Fotografija  | Rezolucija (širina x visina) |
|-------|--------------|------------------------------|
| JPEG  | Osnovni      | 15360x8640                   |
|       | Progresivno  | 1024x768                     |
| PNG   | Neprepleteni | 9600x6400                    |
|       | Prepleteni   | 1200x800                     |
| BMP   |              | 9600x6400                    |

| Formati datoteka za audio zapise               |                            |                     |                                                                                                    |  |
|------------------------------------------------|----------------------------|---------------------|----------------------------------------------------------------------------------------------------|--|
| Audio kodek                                    | Frekvencija<br>uzorkovanja | Prenosna<br>brzina  | Kontejner                                                                                                    |  |
| MPEG1/2 Layer1                                 | 16KHz ~ 48KHz              | 32Kb/s ~<br>448Kb/s | MP3 (.mp3), AVI (.avi), ASF (.asf), Matroska (.mkv, .mka), strim<br>MPEG transporta (.ts, .trp, .tp), strim MPEG programa (.DAT,<br>.VOB, .MPG, .MPEG), WAV (.wav)                                                                     |  |
| MPEG1/2 Layer2 16KHz ~ 48KHz 8Kb/s , 384Kb/s . |                            | 8Kb/s ,<br>384Kb/s  | MP3 (.mp3), AVI (.avi), ASF (.asf), Matroska (.mkv, .mka), strim<br>MPEG transporta (.ts, .trp, .tp), strim MPEG programa (.DAT,<br>.VOB, .MPG, .MPEG), WAV (.wav)                                                                     |  |
| MPEG1/2 Layer3                                 | 16KHz ~ 48KHz              | 8Kb/s ,<br>320Kb/s  | MP3 (.mp3), AVI (.avi), ASF (.asf), Matroska (.mkv, .mka), 3GPP<br>(.3gpp, .3gp), MP4 (.mp4, .mov, m4a), strim MPEG transporta<br>(ts. trp, .tp), strim MPEG programa (.DAT, .VOB, .MPG,<br>.MPEG), FLV (.fiv), WAV (.wav), SWF (.swf) |  |
| AC3                                            | 32KHz, 44,1KHz,<br>48KHz   | 32Kb/s ~<br>640Kb/s | AC3 (.ac3), AVI (.avi), Matroska (.mkv, .mka), 3GPP (.3gpp,<br>.3gp), MP4 (.mp4, .mov, m4a), strim MPEG transporta (.ts, .trp,<br>.tp), strim MPEG programa (.DAT, .VOB, .MPG, .MPEG)                                                  |  |
| EAC3                                           | 32KHz, 44,1KHz,<br>48KHz   | 32Kb/s ~ 6<br>Mb/s  | EAC3 (.ec3), 3GPP (.3gpp, .3gp), MP4 (.mp4, .mov, m4a), strim<br>MPEG transporta (.ts, .trp, .tp), strim MPEG programa (.DAT,<br>.VOB, .MPG, .MPEG)                                                                                    |  |

| Audio kodek   | Frekvencija<br>uzorkovanja            | Prenosna<br>brzina  | Kontejner                                                                                                    |
|---------------|---------------------------------------|---------------------|----------------------------------------------------------------------------------------------------|
| AAC, HEAAC    | 8KHz ~ 48KHz                          |                     | AAC (.aac), AVI (.avi), Matroska (.mkv, .mka), 3GPP (.3gpp,<br>.3gp), MP4 (.mp4, .mov, m4a), strim MPEG transporta (.ts, .trp,<br>.tp), strim MPEG programa (.DAT, .VOB, .MPG, .MPEG), FLV<br>(.ftv), RM (.rm, .rmvb, .ra) |
| WMA           | 8KHz ~ 48KHz                          | 128b/s ~<br>320Kb/s |                                                                                                    |
| WMA 10 Pro M0 | 48KHz                                 | < 192kb/s           | ASF (.wma, .wmv, .asf), AVI (.avi), Matroska (.mkv, .mka)                                                                                                    |
| WMA 10 Pro M1 | 48KHz                                 | < 384kb/ss          |                                                                                                    |
| WMA 10 Pro M2 | 96KHz                                 | < 768kb/s           |                                                                                                    |
| G711 A/mu-law | 8KHz                                  | 64Kb/s ~<br>128Kb/s | WAV (.wav), AVI (.avi), Matroska (.mkv, .mka), 3GPP (.3gpp,<br>.3gp), MP4 (.mp4, .mov, m4a)                                                                                                    |
| LBR (cook)    | 8KHz, 11,025KHz,<br>22,05KHz, 44,1KHz | 6Kb/s ~<br>128Kb/s  | RM (.ra)                                                                                                    |
| FLAC          | 8KHz~96KHz                            | < 1,6Mb/s           | Matroska (.mkv, .mka)                                                                                                    |

#### Formati datoteka za prevode

| Interni titlovi     |                              |                                                        |  |
|---------------------|------------------------------|--------------------------------------------------------|--|
| Ekstenzija          | Kontejner                    | Kod titla                                              |  |
| dat, mpg, mpeg, vob | MPG, MPEG                    | DVD titl                                               |  |
| ts, trp, tp         | TS                           | DVB titl                                               |  |
| mp4                 | MP4                          | DVD titl<br>UTF-8 običan tekst                         |  |
| mkv                 | MKV                          | ASS<br>SSA<br>UTF-8 običan tekst<br>VobSub<br>DVD titl |  |
| avi                 | AVI (1.0, 2.0),<br>DMF0,1, 2 | XSUB<br>XSUB+                                          |  |

| Spoljni titlovi |                                                                |                          |  |  |
|-----------------|----------------------------------------------------------------|--------------------------|--|--|
| Ekstenzija      | Izdvajač titla                                                 | Napomena                 |  |  |
| .srt            | Subrip                                                         |                          |  |  |
| .ssa/ .ass      | SubStation Alpha                                               |                          |  |  |
| .smi            | SAMI                                                           |                          |  |  |
| .sub            | SubViewer<br>MicroDVD<br>DVDSusbtitleSystem<br>SubIdx (VobSub) | SubViewer 1.0 & 2.0 samo |  |  |
| .txt            | TMPlayer                                                       |                          |  |  |

#### Podržane DVI rezolucije

Kada uređaje povezujete na konektore televizora pomoću DVI konvertorskih kablova (DVI na HDMI kabl - nije isporučen), možete da proverite sledeće informacije o rezoluciji.

|           | 56Hz | 60Hz | 66Hz | 70Hz | 72Hz | 75Hz |
|-----------|------|------|------|------|------|------|
| 640x480   |      | х    |      |      |      | х    |
| 800x600   | х    | х    |      |      |      | х    |
| 1024x768  |      | х    |      | х    |      | x    |
| 1280x768  |      | х    |      |      |      | x    |
| 1280x960  |      | х    |      |      |      |      |
| 1360x768  |      | х    |      |      |      |      |
| 1366x768  |      | х    |      |      |      |      |
| 1280x1024 |      | х    |      | х    |      | x    |
| 1400x1050 |      | х    |      |      |      |      |
| 1600x900  |      | х    |      |      |      |      |
| 1920x1080 |      | х    |      |      |      |      |

#### Povezivanje

#### Kablovska veza

#### Za povezivanje na kablovsku mrežu

- Morate imati modem ili ruter povezan sa aktivnom konekcijom.
- Povežite televizor sa modemom/ruterom preko Ethernet kabla. Na poleđini televizora (nazad) postoji LAN ulaz.

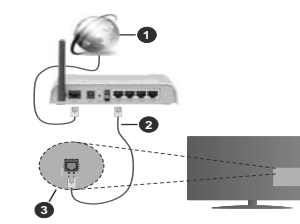

- 1. Širokopojasna ISP veza
- 2. LAN (Ethernet) kabl
- 3. LAN ulaz na poleđini televizora

## Za konfigurisanje bežičnih postavki, pogledajte odeljak "Mreža" u meniju Podešavanja.

 Možda ćete moći da povežete televizor u LAN mrežu, ali to zavisi od konfiguracije vaše mreže. U tom slučaju koristite Ethernet kabl da biste priključili televizor direktno na zidnu utičnicu mreže.

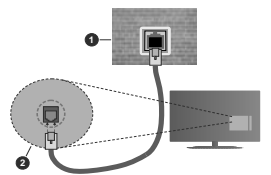

- 1. Mrežna zidna utičnica
- 2. LAN ulaz na poleđini televizora

#### Konfigurisanje podešavanja kablovskog uređaja Tip mreže

Tip mreže možete izabrati kao Kablovski uređaj, Bežićni uređaj ili Onemogućen u zavisnosti od aktivne konekcije na televizoru. Izaberite Kablovski uređaj ako želite povezivanje preko Ethernet kabla.

#### Testiranje brzine interneta

Označite stavku **Testiranje brzine interneta** i pritisnite dugme **OK**. Televizor će proveriti širinu opsega internet konekcije i prikazati rezultat kada završi.

#### Napredna podešavanja

Označite stavku Napredna podešavanja i pritisnite dugme OK. Na sledećem ekranu možete da promenite IP i DNS postavke televizora. Označite željenu postavku i pritisnite dugme za kretanje ulevo ili udesno da biste promenili postavku sa Automatski na Ručno. Sada možete da unesete vrednosti za Ručni IP irili Ručni DNS. Izaberite povezanu stavku iz padajućeg menjja i unesite nove vrednosti koristeći numeričke tastere na daljinskom upravljaču. Označite Sačuvaj i pritisnite dugme OK da biste sačuvali postavke kada završite.

#### Bežična konekcija

#### Povezivanje na bežičnu mrežu

Televizor se ne može povezati sa mrežama sa skrivenim SSID-om. Da biste SSID vašeg modema učinili vidljivim, treba da promenite SSID postavke preko softvera modema.

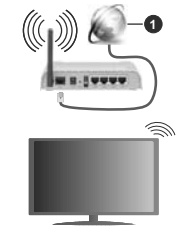

1. Širokopojasna ISP veza

Bežični-N ruter (IEEE 802.11a/b/g/n) sa istovremenim 2.4 i 5 GHz opsezima projektovan je za povećanje širine opsega. On je optimizovan za brži HD video striming bez prekidanja, prenos datoteka i bežično igranje igrica.

- · Frekvencija i kanal zavise od lokacije.
- Brzina prenosa razlikuje se u zavisnosti od razdaljine i broja prepreka koje se nalaze između prenosnih uređaja, njihove konfiguracije, uslova radio-talasa, saobraćaja na liniji i proizvoda koje koristite. Prenos može da bude prekinut ili isključen, u zavisnosti od uslova radio-talasa, DECT telefona ili drugih WLAN 11b uređaja. Standardne vrednosti brzine prenosa su teoretske maksimalne vrednosti za bežićne standarde. One nisu stvarna brzina prenosa podataka.

- Lokacija gde će prenos biti najefikasniji zavisi od okoline u kojoj se koristi.
- Bežična funkcija televizora podržava modeme tipa 802.11 a, b, g i n. Preporučuje se da koristite IEEE 802.11n protokol komunikacije da biste izbegli moguće probleme za vreme gledanja video zapisa.
- Morate da promenite SSID vašeg modema kada u blizini ima drugih modema sa istim SSID-om. U suprotnom možete imate problema sa vezom. Alternativno koristite kablovsku vezu ako imate problema sa bežičnom vezom.

#### Konfigurisanje podešavanja bežičnih uređaja

Otvorite meni Mreža i izaberite Tip mreže kao Bežični uređaj da biste započeli postupak povezivanja.

Označite opciju Skeniranje bežične mreže i pritisnite OK da biste započeli pretraživanje dostupnih bežičnih mreža. Sve pronađene mreže će biti zlistane. Označite omiljenu mrežu sa liste i pritisnite OK za povezivanje.

Napomena: Ukoliko modem podržava N režim, treba da podesite postavke N režima.

Ako je izabrana mreža zaštićena lozinkom, unesite pravilnu lozinku koristeći virtuelnu tastaturu. Ovu tastaturu možete koristiti preko navigacionih tastera i dugmeta **OK** na dalijnskom upravljaču.

Sačekajte dok se ne pojavi IP adresa na ekranu.

Ovo znači da je uspostavljena veza. Za prekidanje veze sa bežičnom mrežom, označite **Tip mreže** i pritisnite dugme za kretanje ulevo ili udesno da biste ga podesili kao Onemogućen.

Ako vaš ruter ima WPS, možete direktno da se povežete sa modemom/ruterom bez prethodnog unošenja lozinke ili dodavanja mreže. Označite opciju "Prtisnite WPS na vašem vifi ruteru" i pritisnite dugme OK. Idite do modema/rutera i pritisnite WPS dugme na tom uređaju da biste uspostavili vezu. Na televizon uče vidjeti potrud povezivanja kada uređaji budu upareni. Izaberite OK za nastavak. Nisu potrebne dodatne konfiguracije.

Cznačite Testiranje brzine interneta i pritisnite dugme OK da biste proverili brzinu svoje internet konekcije. Označite stavku Napredna podešavanja i pritisnite dugme OK da biste otvorili meni sa naprednim podešavanjima. Koristite navigacione i numeričke tastere da podesite vrednost. Označite Sačuvaj i pritisnite dugme OK da biste sačuvali postavke kada završite.

#### Ostale informacije

Status veze biće prikazan kao **Povezan** ili **Nije povezan** zajedno sa trenutnom IP adresom, ako je veza uspostavljena.

#### Povezivanje na mobilni telefon preko WLAN-a

 Ako vaš mobilni uređaj ima WLAN funkcionalnost, možete ga povezati sa televizorom preko rutera da biste pristupili sadržaju na tom uređaju. Da biste to uradili, Vaš mobilni telefon mora da ima odgovarajući softver za deljenje.

Povežite televizor sa svojim ruterom prateći korake koji su navedeni u ranijim odeljcima.

Nakon toga povežite mobilni telefon sa ruterom i aktivirajte softver za deljenje na mobilnom telefonu. Zatim izberite datoteke koje biste delili sa TV uređajem.

Ako je veza pravilno postavljena, sada treba da pristupite deljenim datotekama koje su instalirane na vašem mobilnom telefonu preko funkcije AVS (deljenje audio i video sadržaja) na televizoru.

Označite opciju AVS u meniju Izvori i pritisnite OK, prikazaće se dostupni uređaji na serveru medija u mreži. Izaberite svoj mobilni uređaj i pritisnite dugme OK za nastavak.

 Ako je dostupno, možete preuzeti virtuelni daljinski upravljač sa servera vašeg mobilnog operatera.

Napomena: Neki mobilni telefoni možda neće podržavati ovu opciju.

#### Buđenje UKLJUČENO

Buđenje preko bežičnog LAN-a (WoWLAN) je standardna opcija koja omogućuje uređaju da se ukljući ili probudi preko mrežne poruke. Ova poruka se šalje uređaju putem programa koji se izvršava na dalijnskom uređaju povezanom na istu lokalnu mrežu, kao sto je pametni telefon.

Vaš televizor je kompatibilan sa WoWLAN-om. Ova funkcija može biti onemogućena tokom procesa prve instalacije. Da bi omogućili ovu funkciju, postavite opciju **Buđenja** u meniju **Mreža** na **Ukljućeno**.. Neophodno je da oba uređaja, uređaj sa koga će se mrežna poruka poslali televizoru i televizor, budu povezani u istu mrežu. Funkcija buđenja se podržava samo za Android OS uređaje i može da se koristi samo preko YouTube i Netflix aplikacija.

Da bi se koristila ta funkcija, TV i daljinski uređaj treba da budu povezani najmanje jednom dok je TV uključen. Ako je TV isključen, vezu treba ponovo uspostaviti sledeći put kad se uključi. U suprotnom ta funkcija neće biti dostupna. To se ne odnosi na prebacivanje TV-a u režim pripravnosti.

Ako želite da vaš televizor troši manje električne energije u režimu pripravnosti, možete onemogućiti ovu funkciju podešavanjem opcije **Buđenje** kao Isključeno.

#### Bežični displej

Bežični prikaz je standard striming video i audio sadržaja. Ova funkcija vam omogućuje da televizor koristite kao uređaj za bežični prikaz.

#### Upotreba sa mobilnim uređajima

Ima različite standarde koji omogućavaju deljenje ekrana između vašeg mobilnog uređaja I televizora, uključujući grafički, video i audio sadržaj.

Ako vaš TV nema ugrađeni WLAN, prvo umetnite bežični USB dongl.

Zatim pritisnite dugme Izvor na daljinskom upravljaču i izaberite izvor **Bežičnog prikaza**.

Pojavljuje se ekran koji kaže da je televizor spreman za povezivanje.

Otvorite aplikaciju za deljenje na vašem mobilnom uređaju. Ove aplikacije imaju druga imena za svaki brend, pogledajte priručnik vašeg uređaja oko više informacija.

Skenirati za uređaje. Nakon izbora vašeg televizora i povezivanja, ekran vašeg uređaja će se prikazati na televizoru.

Napomena: Ova funkcija može da se koristi samo ako uredaj to podrava. Ako budele imali problema sa vezona, proverite da li verzija operativnog sistema koju koristite podržava ovu funkciju. Mogu se javiti problemi nekompatbilnosti sa verzijama operativnog sistema koje su objavljene nakon proizvodnje ovog televizora. Skeniranje i povezivanje su različiti u skldau sa programu koji koristite.

#### Povezivanje Bluetooth uređaja

Vaš TV podržava Bluetooth tehnologiju bežičnog povezivanja kratkog dometa. Pre korišćenja Bluetooth uređaja sa ovim TV aparatom, potrebno je uparivanje. Da biste uparili uređaj sa TV aparatom, morate uraditi sledeće:

Uređaj podesite na režim uparivanja

Na TV aparatu pokrenite otkrivanje uređaja

Napomena: Pogledajte uputstvo za upotrebu Bluetooth uređaja da biste naučili kako da uređaj podesite u režim uparivanja.

Sa televizorom možete povezati audio uređaje ili daljinske upravljače pomoću Bluetooth bežične tehnologije. Izvucite iz struje ili isključite ostale povezizana uređaja pravino radila. Za audio uređaje treba da koristite opciju Bluetooth u meniju Postavke>Zvuk, a za daljinske upravljače opciju Pametan daljinski upravljač u meniju Postavke>Sistem>Više. Izaberte opciju menija i pritsnite dugme OK da biste otvorili povezati uređaje koji koriste istu Bluetooth bežičnu tehnologiju i početi da in koristite. Sledite instrukcije na eranu. Pokrenite otkrivanje uređaja. Sa liste izaberte uređajko izaberte otkrivanje uređaja. Sa liste izaberte uređajko koji želite otkrivanje uređaja. Sa liste izaberte uređajko koji želite oti zaberte uređaja. Sa liste izaberte uređajko koji želite oti zaberte uređaja. Sa liste izaberte uređajko koji želite da povežete i pritisnite dugme OK da biste se povezali. Ako se prikaže poruka "Uređaj je povezan", veza je uspešno uspostavljena. Ako povezivanje ne uspe, pokušajte ponovo.

#### Prenos slika i strimovanje zvuka

Možete koristiti Bluetooth vezu i za prenos slika ili strimovanje zvuka sa mobilnog uređaja na televizor.

Uparite mobilni uređaj i televizor kao što je opisano ranije. Pokrenite pretragu uređaja na ručnom uređaju. Izaberite vaš televizor sa liste uređaja. Potvrdite zahtev za povezivanje na ekranu televizora i uradite isto na ekranu učnog uređaja. Ukoliko se uparivanje ne obavi, prenos slike ili striming zvuka na televizor neće biti mogući.

Ako je datoteka sa silkama prikladna, slike koje šalje mobilni uređaj će se prikazati na televizoru bez zahteva za potvrdom. Takođe možete sačuvati datoteku sa silkama na povezanu USB memoriju ili podestil kao logotip za pokretanje sistema ukoliko je ova funkcija podržana i datoteka je prikladna. Pritisnite dugme **tzlaz** da biste završli priklazvane slike.

Nakon što se da potvrda, zvuk će se preusmeriti preko zvučnika televizora. Da biste pokrenuli strimovanje zvuka, opozovite uparivanje uređaja sa televizorom ako je prethodno bio uparen sa njim. Nakon što se uparivanje završi, poruka potvrde će se prikazali ipitati da li želite da pokrenete strimovanje zvuka sa vašeg mobilnog uređaja. Izaberite **Da** i pristinsite dugme **OK** na daljinskom upravljaču vašeg televizora. Ako je povezivanje uspelo, sav zvuk će se usmeriti preko zvučnika televizora. Simbol će se pojaviti na gomijoj strani ekrana televizora sve dok je veza za strimovanje zvuka aktivna. Za završetak striminga zvuka, treba da isključite Buleotoht vezu vašeg mobilnog uređaja.

Zatvorite sve pokrenute aplikacije i sve menije na televizoru za prienos bez problema. Pogodne su samo datoteke sa slikama manje od 5 MB i u sedećim formalima; *jpg. jpeg. png. bmp.* Ako datoteka koju je poslao mobilni uređaj ne odgovara ovim zahtevima, ona se neće prikazati na televizoru.

Napomena: Bežični uređaji mogu da rade u okviru istog radiofrekventnog opsega i mogu međusobno izazivati smetnje. Da biste poboljšali performanse vašeg bežičnog uređaja, postavite ga na udaljenosti od najmanje 1 metra od ostalih bežičnih uređaja.

#### Rešavanje problema sa vezom

#### Bežična mreža nije dostupna

 Uverite se da zaštitni zidovi na Vašoj mreži dozvoljavaju bežičnu konekciju televizora.

 Ponovo pokušajte da potražite bežične mreže pomoću ekrana menija Mreža.

Ako bežična mreža ne radi pravilno, pokušajte sa kablovskom mrežom koju imate kod kuće. Pogledajte odeljak **Kablovske veze** za više informacija o ovom procesu. Ako televizor ne funkcioniše kada koristite kablovsku vezu, proverite modem (ruter). Ako nije problem u ruteru, proverite internet konekciju modema.

#### Veza je spora

Pogledajte uputstvo za bežični modem da biste saznali više informacija o internom servisnom području, brzini veze, kvalitetu signala i drugim postavkama. Potrebna vam je brza konekcija za modem.

# Smetnje za vreme reprodukovanja ili usporene reakcije

U tom slučaju možete pokušati sledeće:

Udaljite najmanje tri metra mikrotalasne uređaje, mobilne telefone, Bluetooth uređaje ili druge uređaje koji su kompatibilni sa WLAN funkcijom. Pokušajte da promenite aktivni kanal na WLAN ruteru.

#### Internet Konekcija Nije Dostupna / Deljenje Audio-Video Sadržaja Ne Funkcioniše

Ako je MAC adresa (jedinstveni identifikacioni broj) vašeg računara ili modema već trajno registrovana, moguće je da se vaš televizor ne može povezali na internet. U tom slučaju, MAC adresa se potvrđuje svaki put kada se povezujeta na internet. Ovo je mera opreza za zaštitu od neovlašćenog pristupa. Pošto vaš televizor ima svoju MAC adresu, vaš internet provajder ne može da proveri MAC adresu vašeg televizora. Zbog toga se vaš televizor ne može povezati na internet. Kontaktirajte vašeg provajdera internet uslugi i potražite informacije o tome kako povezati ostale uređaje, kao što je televizor, na internet.

Takođe, postoji mogućnost da se veza ne može uspostavili zbog problema sa zaštitimi zidom. Ako smatrate da je to uzrok problema, kontaktirajte internet provajdera. Zaštitni zid može biti uzrok problema sa uspostavljanjem veze i oktivnajem tokom koriščenja televizora u režimu deljenja audio-video sadržaja ali pretraživanja hunkojim deljenja audio-video sadržaja.

#### Nevažeći domen

Pobrinite se da ste na računaru prijavljeni sa ovlašćenim korsničkim imenom/lozinkomi da je vaš domen aktivan pre nego što počnete sa deljenjem datoteka preko programa servera medija na vašem računaru. Ukoliko je domen nevažeći, to može dovesti do problema sa pregledavanjem datoteka u režimu deljenja audio-video sadržaja.

#### Korišćenje mrežne usluge deljenja audio-video sadržaja

Funkcija deljenja audio-video sadržaja koristi standard koji olakšava proces prikazivanja digitalnih medija i čini ga prijatnim za korišćenje u kućnoj mreži.

Ovaj standard omogućava da gledate i reprodukujete fotografije, muziku i video zapise koji su uskladišteni na serveru medija koji je povezan sa vašom kućnom mrežom.

#### 1. Instalacija softvera servera

FunkcijaAudio-video deljenje ne može da se koristi ako program servera nije instaliran na vaš računar ili potrebni softver servera medija nije instaliran na prateći uređaj. Pripremite PC odgovarajućim programom servera.

Povezivanje na kablovsku ili bežičnu mrežu
 Pogledajte poglavlja Kablovska/bežična veza za detaljne informacije o konfigurisanju.

 Omogućite deljenje audio i video sadržaja Udite u meni Podešavanja>Sistem>Više i omogućite AVS opciju.

#### 4. Reprodukujte deljene datoteke preko pregledača medija

Označite AVS opciju u meniju Izvori pomoću tastera sa strelicom i pritisnite OK. Dostupni uređaji na serveru medija će biti navedeni. Izaberite jedan i pritisnite OK da biste nastavili. Prikazaće se pregledać medija.

Pogledajte odeljak menija **Pregledač multimedija** za više informacija o reprodukciji.

Ako se pojavi problem sa mrežom, isključite televizor i pokušajte ponovo. Režimi za maskiranje i preskakanje nisu dostupni sa funkcijom deljenja audio-video sadržaja.

PC/HDD/Multimedijalni lejer ili bilo koji drugi kompatibilni uređaj treba da se koristi sa kablovskom vezom radi boljeg kvaliteta reprodukcije.

Koristite LAN vezu za brže deljenje datoteka između drugih uređaja, na primer računara.

Napomena: Možda neki računari neće moći da koriste funkciju deljenja audio-video sadržaja zbog administratorskih i bezbednosnih podešavanja (kao što su poslovni računari).

#### Aplikacije

Aplikacijama koje su instalirane na vašem televizoru možete pristupiti iz menija **Aplikacije**. Označite aplikaciju i pritisnite **OK** da biste je pokrenuli.

Da biste upravljali aplikacijama koje su instalirane na televizoru, dodavali nove aplikacije sa tržišta lii videli sve dostupne aplikacije u režimu celog ekrana, označite opciju **Dodaj** više i pritisnite OK. Pomoću ove opcije menija možete instaliram aplikacije da dodate u meni **Početak**, pokrenete ili je uklonite. Uklonjeme aplikacije više neće biti dostupne iz menija **Aplikacije**. Možete i da dodate nove aplikacije sa tržišta. Da biste uši na tržište, označite logotip korpe za kupovinu koji se nalazi u gorijem levom uglu ekrana i pritikaciju. Koristite tastere sa strelicom da biste označili aplikacije a zatim pritisnite OK. Označite opciju **Dodaj aplikacije** i ponovo pritisnite **OK**. Označite opciju **Dodaj aplikaciju** dodali u meni **Aplikacije**.

Za brži pristup meniju **Dodaj više,** možete da pritisnete taster **Internet** na daljinskom upravljaču, ako taj taster postoji.

#### Napomene:

Moguće probleme vezane za aplikacije može da izazove dobavljač sadržaja.

Internet usluge trećih strana se mogu promeniti, otkazati ili ograničiti u bilo koje doba.

#### Internet pregledač

Da biste koristili Internet pregledač, prvo uđite u meni Aplikacije. Zatim pokrenite aplikaciju za internet pregledač koji ima logotip narandžaste boje sa simbolom zemlje.

Na početnom ekranu pregledača, dostupne sličice za unapred definisane (ako postoje) linkove do veb sajtova biće prikazane kao opcije **Brzog biranja** zajedno sa opcijama **Uređivanje brzog biranja** i **Dodavanje u brzo biranje**.

Da biste upravljavali pregledačem, koristite dugmad as streticama na daljinskom upravljaču. Da biste videli traku sa opcijama pregledača, pomerite kursor na vrh stranice ili pritisnite dugme Back/Return. Na raspolaganju su opcije Istorija, Kartice i Obeleživači, kao i traka pregledača koja sadrži dugmad za prethodno/sledeće, dugme za osvežavanje, traku za adresu/pretraživanje i dugmad Brzo biranje i Pregledano.

Da biste dodali željeni veb saji na listu za Brzo biranje radi bržeg pristupa, pomerita krursor na vrh stranice ili pritisnite dugme Back/Return. Pojaviće se traka pregledaća. Označite Brzo biranje - III pritisnite dugme OK. Zatim izaberite opciju Dodavanje u brzo biranje i pritisnite dugme OK. Popunite pojja za dodavanje. Dok ste na lokaciji koju želite da dodate na listu za Brzo biranje, označite OK. i pritisnite dugme OK za dodavanje. Dok ste na lokaciji koju želite da dodate na pritisnite dugme OK. Zatim označite opciju Dodavanje u brzo biranje i pontov pritisnite dugme OK. Ime i Adresa će se udmatski popuniti u skladu se sajtom koji ste posetili. Označite OK i pritisnite dugme OK da biste dodali.

Takođe možete da koristite opcije menija **Pregledano** da biste upravljali pregledačem. Označite dugme **Pregledano** i pritisnite dugme **OK** da biste videli posebne i opšte opcije koje su dostupne za stranicu. Ima više načina za pretraživanje ili posećivanje veb

sajtova korišćenjem veb pregledača.

Unesite adresu veb sajta (URL) u traku za pretraživanje/adresu i označite dugme **Pošalji** na virtuelnoj tastaturi, a zatim pritisnite dugme **OK** da biste posetili taj sajt.

Unesite ključnu reč ili ključne reči u traku za pretraživanje/adresu i označite dugme **Pošalji** na virtuelnoj tastaturi, a zatim pritisnite dugme **OK** da biste započeli pretragu povezanih veb sajtova.

Označite sličicu za Brzo biranje i pritisnite dugme **OK** da biste posetili povezani veb sajt.

Vaš televizor je kompatibilan sa USB mišem. Priključite miš ili adapter bežičnog miša na USB ulaz televizora radi lakše i brže navigacije.

Neke Internet strane imaju fleš sadržaje. Ovaj pregledač ih ne podržava.

Vaš televizor ne podržava preuzimanja preko pregledača.

Ne podržavaju se svi sajtovi na Internetu. U zavisnosti od sajta, mogu se javiti problemi sa sadržajem. Pod nekim uslovima, video sadržaji se ne mogu reprodukovati.

#### Sistem HBBTV

HbbTV (Hybrid Broadcast Broadband TV) je novi industrijski standard koji TV usluge dostavljene emitovanjem kombinuje sa uslugama dostavljenim preko širokopojasnog interneta, a potrošačima omogućava pristup uslugama na Internetu preko povezanih televizora i satelitskih prijemnika. Usluge dostavljene preko HbbTV-a obuhvataju tradicionalne TV kanale, razne usluge, video na zahtev, elektronski vodič kroz programe, interaktivno reklamiranje, personalizaciju, glasanje, igre, socijalne mreže i ostale multimedijalne aplikacije.

HbbTV aplikacije su dostupne na kanalima na kojima ih emituju emiteri (trenutno su to razni kanali na HbbTV Astra). Emiter označava jednu aplikaciju kao "autostart" i ona se automatski pokreće na platformi. Autostart aplikacije se obično pokreću pomoću male ikone crvenog dugmeta da bi obavestilie korisnika da na tom kanalu ipostoji HbbTV aplikacija. Pritisnite crveno doume da biste otvorili stranicu aplikacije. Kada se ova stranica prikaže, možete se vratiti nazad na početni status pomoću ikone crvenog dugmeta, ponovnim pritiskom tog crvenog dugmeta. Možete se naizmenično prebacivati između režima ikone crvenog dugmeta i režima punog korisničkog interfeisa aplikacije pritiskom na crveno dugme. Treba napomenuti da mogućnost prebacivania crvenog dugmeta zavisi od aplikacije i da se neke aplikacije mogu različito ponašati.

Ako korisnik prebaci na drugi kanal kada je HbbTV aplikacija aktivna (u režimu ikone crvenog dugmeta ili režimu punog korisničkog interfejsa), mogući su sledeći scenariji.

- Aplikacija može nastaviti da se prikazuje.
- · Aplikacija može biti prekinuta.

 Aplikacija može biti prekinuta i može biti pokrenuta druga autostart aplikacija crvenog dugmeta.

HbbTV omogućava preuzimanje aplikacija putem emitovanja ili širokopojasnog interneta. Emiter može da omogući oba načina ili samo jedan od njih. Ukoliko platforma nema aktivnu širokopojasnu konekciju, ona ipak može pokrenuti aplikacije koje se emituju.

Autostart aplikacije crvenog dugmeta uglavnom daju linkove do drugih aplikacija. U nastavku je pokazan

#### jedan primer. Korisnik tada može da pređe na druge aplikacije koristeci dostavljene veze. Aplikacije treba da obezbede način za njihovo zatvaranje, a obično se koristi dugme Exit.

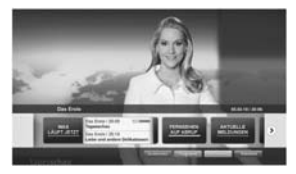

Slika a: Aplikacije sa trake za pokretanje

| IN LANCING.         | To' I have a bit and both                                                                                                    | Tagentigen                                                                                                    |
|---------------------|----------------------------------------------------------------------------------------------------|----------------------------------------------------------------------------------------------------|
| And because a plate | TTSN at the beam states                                                                                                    | Contract State of the local division of the local division of the |
| Setting             | At This Barnet                                                                                                    | and Produced into                                                                                                    |
| Notice              | The Residence of Long                                                                                                    | Sectors New York                                                                                                    |
| -                   | Transfer Contract Britt Printer                                                                                                    | 100                                                                                                    |
| Constant of         | The state of the state of the s | Personalities - Decisional 199                                                                                                    |
| IC COL              | And of the Poly                                                                                                    | Annual State                                                                                                    |

Slika b: Aplikacija elektronskog vodiča kroz programe, kod koje se emitovani video sadržaj prikazuje u donjem levom uglu, može biti okončana pritiskanjem na 0.

Za HbbTV aplikacije se koristi dugmad na daljinskom upravljaču za interakciju sa korisnikom. Kada je jedna HbbTV aplikacija poterunta, ta aplikacija preuzima kontrolu nad nekim dugmadima. Na primer, biranje broja kanala možda neće funkcionisati u aplikaciji teleteksta ako brojevi predstavljaju stranice teleteksta.

HbbTV zahteva da platforma ima mogućnost AV strimovanja. Postoje brojne aplikacije koje nude VOD (video na zahtev) i cath-up TV usluge. Korisnik može da koristi dugmadplay, pause, stop, forward i rewind na daljinskom upravljaču za interakciju sa AV sadržajem. **Napomena:** Ovu lunkciju možete da omogućite ili onemogućite

u meniju Više u okviru menija Podešavanja>Sistem. U zavisnosti od modela vašag lelevizora i opcije izabrane zemlje kod prve instalacije, ova funkcija može biti dostupna u meniju Podešavanja>Sistem>Podešavanja privatnosti umesto u meniju Podešavanja>Sistem>Više.

#### Smart Centar

Smart centar je mobilna aplikacija koja radi na Android ili iOS platforme. Preko vašeg tableta ili telefona, možete lako strimovati omljene emisije u živo i programe iz vašeg TV-a. Takođe, možete pokretati aplikacije, koristiti tablet kao daljinski upravljač za televizor i deliti mutilmedijalne datoteke.

Napomena: Mogućnost korišćenja svih funkcija ove aplikacije je u zavisnosti od odlike vašeg TV-a.

#### Početak

Da biste mogli da koristite funkcije zasnovane na internetu, vaš modem/ruter moraju biti povezani sa internetom.

VAŽNO: Obezbedite da televizor i mobilni uređaj budu povezani na istu mrežu.

Za deljenje multimedilja, potrebno je da opcija Deljenje audio-video sadržaja bude omogućena (ako je dostupna). Pritisnite taster Menu na daljinskom upravljaču, izaberile meni Podešavnja>Sistem>Više i pritisnite OK. Označite AVS i promenite opciju na Omogućeno. Vaš televizor je sada spreman da se poveže na mobilni uređaj.

Instalirajte prikladnu aplikaciju Smart Centar na vaš mobilni uređaj.

Pokrenite aplikaciju Smart centar. Ako je veza praviljno konfigurisana, na vašem mobilnom uređaju ćete videti ime vašeg televizora. Ako se naziv vašeg televizora ne pojavljuje na listi, sačekajte malo, a zatim dodirnite vidžet **Osvež**i. Izaberite vaš TV iz liste.

#### Evran Mobilnog Ureda

Na glavnom ekranu možete naći kartice za pristup različitim funkcijama.

Aplikacija preuzima trenutnu listu kanala od TV-a tokom prvog pokretanja.

MOJI KANALI: Prikazuju se programi prva četiri kanala sa liste kanala TV uređaja. Možete da promenite navedene kanale. Pritisnite sličicu kanala i zadržite. Prikazuje se lista kanala i možete izabrati kanal koji želite zameniti.

TV: Sadržaj možete da gledate na kartici TV. U ovom režimu se možete kretati kroz listu kanala koja je preuzeta sa vašeg televizora i kliknuti na sličice za pregled detalja stranica.

SNIMKE: Preko ove kartice možete videti aktivne snimke (ako su dostupni) i podsetnike. Za brisanje bilo koje stavke, jednostavno pritisnite ikonu za brisanje koja se nalazi u svakom redu.

EPG(elektronski vodič kroz programe): Na ovoj kartici možete videti raspored emisija izabrane liste kanala. Takođe možete navigirati kroz kanale pritiskom na željeni kanal u EPG mreži. Imajte na umu da ažuriranje/osveživanje EPG informacije može potrajati u zavisnosti od vaše mreže i kvaliteta internet usluge.

Napomena: Internet veza je potrebna za EPG informacije na bazi WEB-a.

PODEŠAVANJA: Konfigurišite aplikaciju po želji. Možete promeniti:

Automatsko zaključavanje (samo u IOS-u): Ekran uređaja se automatski isključuje nakon izvesnog vremena. Ova opcija je podrazumevano isključena, šta znači da će ekran uvek biti uključen.

Automatsko uključivanje FollowMeTV: Funkcija FollowMeTV (ako je dostupna) će se automatski pokrenuti ukoliko je ovo podešavanje omogućeno. Ova opcija je podrazumevano onemogućena.

Automatsko povezivanje na televizor: Ako je omogućeno, vaš mobilni uređaj će se automatski povezati na televizor koji je povezan poslednji i preskočiti ekran za pretragu televizora.

Promeni TV (jedino u IOS-u): Prikazuje trenutno povezani TV. Možete pritisnuti ovu postavku da biste otišli do ekrana "Pretraga televizora" i da biste promenili u drugi televizor.

Uređivanje prilagođene liste kanala: Možete urediti prilagođenu listu kanala preko ove postavke.

Izaberi Izvor liste kanala: Možele izabrati izvor liste kanala koja bi se koristila u ovu aplikaciju. Opcije su "TV lista" i "Prilagođena lista". Dodatno, možete aktivirati opciju "Zapamti moj izbor" da biste postavili izabrani izvor liste kanala kao stalni izbor. U tom slučaju, ako je izabrani izvor dostupan, on će se koristitu aplikaciji.

Broj verzije: Prikazuje trenutnu verziju aplikacije.

#### Stranica Detalja:

Da biste otvorili stranicu sa detaljima, dodirnite program. Na stranici sa detaljima možete videti detaljnije informacije o programima koje ste izabrali. Na ovoj stranici se nalaze kartice "Detalji", "Ekipa" i "Video zapisi".

DETALJI: Ova kartica daje sažetak i informacije o izabranom programu. Takođe sadrži linkove do Facebook i Twitter stranica izabranih programa.

EKIPA: Prikazuje sve ljude koji su doprineli trenutnom programu.

VIDEO ZAPISI: Omogućava video zapise na Youtube koji su povezani sa izabranim programom.

Napomena: Za neke funkcije je potrebna veza sa Internetom.

#### Funkcija FollowMe TV (ako postoji)

Dodirnite vidžet FOLLOW ME TV koji se nalazi u donjem levom uglu ekrana mobilnog uređaja da biste promenili raspored funkcije FollowMe TV.

Dodirnite ikonu za reprodukciju da biste pokrenuli strimovanje sadržaja sa vašeg televizora na mobilni uređaj. Dostupno ako je vaš uređaj u dometu rutera.

#### Režim preslikavanja

Ovaj režim funkcije FollowMe TV je omogućen kao podrazumevani i omogućava striming sadržaja sa bilo kog od izabranih TV izvora i pregledača multimedija.

#### Napomene:

Imajte na umu da su podržani samo digitalni (DVB-T/C/S) SD i HD kanali.

Višejezična audio podrška i funkcije uključivanja/isključivanja titlova nisu funkcionalne.

Performanse striminga se mogu menjati u zavisnosti od kvaliteta vaše mreže.

#### Stranica Deljenja medija

Za pristup vidžetu **Deljenje Medija**, dodirnite **Strelicu Nagore** koja se nalazi u donjem levom uglu ekrana.

Ako se dodirne vidžet Deljenje medija, prikazuje se ekran gde možete izabrati tip datoteke medija koji želite da podelite na vaš televizor.

Napomena: Nisu podržani svi formati slike. Ova funkcija neće raditi ako Deljenje audio-video sadržaja nije podržano.

#### Funkcija pametni daljinski upravljač

Možete koristiti vaš mobilni uređaj kao daljinski upravljač vašeg TV nakon što se ga povezali na TV. Da biste koristili sve mogućnosti daljinskog upravljanja, dodirnite **Strelicu Nagore** u donjem levom uglu ekrana.

#### Prepozavanje glasa

Možete dodimuti vidžet Mikrofon() i prilagoditi vašu aplikaciju, dajući glasovne komande kao što su "Volume Up/Down!" (Povećanje/smanjenje jačine zvuka), "Programme Up/Down!" (Prethodni/sledeći program).

Napomena: Ova funkcija je moguća jedino na uređajima sa Android platformom.

#### Stranica Tastature

Stranica tastature se može otvoriti na dva načina: pritiskom na vidžet **Tastatura** (()) na ekranu aplikacije ili automatski, primanjem komande sa televizora.

#### Zahtevi

- 1. Smart TV
- 2. Mrežna veza
- Mobilnu uređaj na Android ili iOS platformu (Android OS 4.0 ili više, iOS 6 ili više).
- Aplikacija Smart centar (može se naći u internet radnjama zasnivane na platformama Android i iOS).
- 5. Ruter modem
- 6. USB memorijski uređaj u FAT32 formatu (potreban za opciju USB snimanje, ako je dostupno)

#### Napomene:

Za Android uređaje, podržane su sledeće veličine ekrana: normalna (mdpi), velika (hdpi) i veoma velika (xhdpi). Uređaji sa ekranom od 3" ili manji nisu podržani.

Za iOS, sve veličine ekrana su podržani.

Korisnički interfejs aplikacije Smart Center se može promeniti u skladu sa verzijom instaliranom na vašem uređaju.

#### Funkcija Alexa je spremna

Alexa je glasovna usluga bazirana u oblaku kompanije Amazon koja je dostupna na mnogim glasovno upravljanim pomoćnim uređajima. Vaš televizor je kompatibilan i spreman da se koristi sa Alexa uređajima. Pomoću ove funkcije možete koristiti svoj glas da biste upravljali funkcijama na televizoru, kao što su uključivanje ili isključivanje, promena kanala ili ulaznog izvora, regulisanje jačine zvuka i još mnogo toga.

#### Zahtevi

Treba ispuniti sledeće zahteve:

- · Alexa je spremna za Smart TV
- Alexa uređaj kompanije Amazon
- Mobilni uređaj, kao što je telefon ili tablet, na kome su instalirane aplikacije Smart Center i Amazon Alexa
- · Kućna mreža sa WLAN sposobnostima
- Amazon nalog

## Kako da upravljate televizorom pomoću Amazon Alexa uređaja

- Povežite televizor i mobilni uređaj na istu mrežu sa pristupom internetu kao i vaš Alexa uređaj.
- Uparite aplikaciju Smart Center sa televizorom. Zatim dodirnite logotip Amazon na glavnom ekranu aplikacije Smart Center. Bićete usmereni na stranu za registraciju. Sledite instrukcije na eranu da biste završili proces registracije i povezivanja televizora.
- Od vas će se tražit da odredite naziv televizora, nazvan. Prijetljski naziv (PM). Prijateljski naziv (PM). "TV u dnevnoj sobi", "TV u kuhinji", "TV u trpezariji", iki. Odaberte neki naziv koji se lako izgovara. Reći ćete taj naziv da biste pokazali Alexi koji televizor da kontroliše.
- Aplikaciju Alexa na mobilnom uređaju uparite sa Alexa uređajem, potražite tu opciju svog televizora preko naziva robne marke i omogućite je u aplikaciji Alexa. Za više informacija možete da pogledate uputstvo za upotrebu Alexa uređaja.
- Zatražite da Alexa pronađe vaš uređaj. Recite, "pronađi moje uređaje" ili izaberite Pronađi uređaje u povezanom odeljku aplikacije Alexa.

Kada se završi proces nalaženja moći ćete glasom da upravljate televizorom.

#### Napomena:

Obezbedite da uređaji budu povezani na istu mrežu. Inače kada se završi proces uparivanja i povezivanja, Alexa uređaj i vaš televizor više ne moraju biti na istoj mreži.

Nakon što obavite prvu instalaciju na televizoru, pokrenite aplikaciju Smart Center i ponovo je uparite sa televizorom. Zatim dodimite logotip Amazona na glavnom ekranu i proverite da li ste prijavljeni na svoj Amazon nalog, ako niste možda čete morati da se ponovo prijavite i ponovo da određile Prijateljski naziv za televizor da biste mogli i dalje da upravljate svojim televizorm pomoću Alexa uređaja.

#### Primeri komandi

Evo nekih komandi koje ćete moći da date svom Alexaomogućenom televizoru:

| Aleksa, uključi "FN"                                        | Uključuje televizor                                                         |
|-------------------------------------------------------------|-----------------------------------------------------------------------------|
| Aleksa, isključi "FN"                                       | Isključuje televizor                                                        |
| Aleksa, pusti "FN"                                          | Pokreće reprodukciju<br>medija                                              |
| Aleksa, pauziraj "FN"                                       | Pauzira reprodukciju<br>medija                                              |
| Aleksa, nastavi "FN"                                        | Nastavlja reprodukciju<br>medija                                            |
| Aleksa, zaustavi "FN"                                       | Zaustavlja reprodukciju<br>medija                                           |
| Aleksa, premotaj brzo<br>unapred na "FN"                    | Premotava medije<br>u režimu brzog<br>premotavanja unapred                  |
| Aleksa, premotaj unazad<br>na "FN"                          | Premotava medije unazad                                                     |
| Aleksa, namesti zvuk " <b>FN</b> "<br>na 50                 | Podešava jačinu zvuka na<br>određeni nivo                                   |
| Aleksa, pojačaj zvuk na<br>"FN"                             | Pojačava zvuk za 10<br>jedinica                                             |
| Aleksa, smanji zvuk na<br>"FN"                              | Smanjuje zvuk za 10<br>jedinica                                             |
| Aleksa, isključi zvuk "FN"                                  | Isključuje zvuk.                                                            |
| Aleksa, uključi zvuk "FN"                                   | Uključuje zvuk                                                              |
| Aleksa, promeni ulaz na<br>"ulaz_naziv" na " <b>FN</b> "    | Televizor prebacuje na<br>ulazni izvor sa navedenim<br>imenom (npr. HDMI 1) |
| Aleksa, promeni kanal na<br>"broj kanala" na " <b>FN</b> "  | Televizor prebacuje na<br>kanal sa navedenim<br>brojem (npr. kanal 200)     |
| Aleksa, promeni kanal na<br>"naziv kanala" na " <b>FN</b> " | Televizor prebacuje na<br>kanal sa navedenim<br>imenom                      |
| Aleksa, kanal naviše na<br>"FN"                             | Televizor prebacuje na<br>sledeći viši kanal, ako<br>postoji                |
| Aleksa, kanal naniže na<br>"FN"                             | Televizor prebacuje na<br>sledeći niži kanal, ako<br>postoji                |
| Aleksa, sledeći kanal na<br>"FN"                            | Televizor prebacuje na<br>sledeći kanal sa liste<br>kanala                  |

Funkcija

Komanda

FN je skraćenica za "Prijateljski naziv" ("Friendly Name").

#### Informacija funkcionalnosti DVB

Ovaj je DVB prijemnik jedino pogodan za koriščenje u zemlji za koju je bio namenjen da se upotrebuje.

Mada je ovaj prijemnik u skladu sa najnovijim DVB specifikacijama u vremenu proizvodnje, ne možemo da garantujemo kompatibilnost sa budućim DVB transmisijama radi promene koje mogu biti unete u emitovane signale i tehnologije.

Neke funkcije digitalne televizije nisu dostupne u nekim zemljima.

Mi neprekidno težimo ka poboljšanju naših proizvoda; stoga, specifikacije se mogu promeniti bez prethodne najave.

Za savete o tome gde možete kupiti dodatnu opremu, kontaktirajte prodavnicu u kojoj ste kupili svoju opremu.

# HITACHI Inspire the Next

# **INSTRUCTION MANUAL**

MANUAL DE INSTRUCCIONES MANUAL DE INSTRUÇÕES MANUEL D'UTILISATION MANUALE DI ISTRUZIONI INSTRUKCIJA LIETOŠANAS INSTRUKCIJA

# FLAT DIGITAL TV

TV A COLOR TV A CORES TÉLÉVISEUR COULEUR TV DIGITALE FLAT PLOKĞÈIAEKRANIS SKAITMENINIS TELEVIZORIUS PLATEKRĀNA DIGITĀLAIS TELEVIZORS

# HITACHI

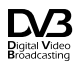

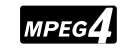

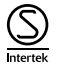

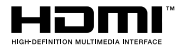

Algunas características o funciones mencionadas en este manual del usuario pueden variar o no estar disponibles según el modelo que haya adquirido.

| Información medioambiental5                                    |
|----------------------------------------------------------------|
| Ultra HD (UHD)5                                                |
| Alto Rango Dinámico (HDR) / Gama de Registro<br>Híbrido (HLG): |
| Dolby Vision:                                                  |
| Operaciones del televisor OLED6                                |
| Notificaciones del modo en espera7                             |
| Control y Funcionamiento del Televisor7                        |
| Interruptor de Control y Funcionamiento del<br>Televisor       |
| Usando el menú principal de TV8                                |
| Colocación de las pilas en el mando a distancia 10             |
| Conexión Eléctrica10                                           |
| Conexión de la Antena10                                        |
| Información sobre su desecho 11                                |
| Mando a distancia12                                            |
| Conexiones13                                                   |
| Encendido/Apagado15                                            |
| Instalación inicial15                                          |
| Reproducción multimedia por la entrada USB 17                  |
| Grabación por USB17                                            |
| Explorador Multimedia19                                        |
| FollowMe TV19                                                  |
| CEC19                                                          |
| Contenido del menú de Configuración21                          |
| Manejo de la lista de canales                                  |
| Configurar las Opciones de Control parental 27                 |
| Guía electrónica de programación27                             |
| Servicios de Teletexto28                                       |
| Actualización de Software                                      |
| Solución de problemas y consejos29                             |
| Modos habituales de visualización de entrada de PC 30          |
| Compatibilidad con señales AV y HDMI 30                        |
| Formatos admitidos para el modo USB31                          |
| Resoluciones DVI admitidas                                     |
| Conectividad                                                   |
| Apps                                                           |
| Explorador Web                                                 |
| Sistema de TV Híbrida HBBTV                                    |
| Smart Center                                                   |
| Característica de Alexa Ready41                                |
| Información sobre la función de DVB43                          |
|                                                                |

Indice Ir

#### Información De Seguridad

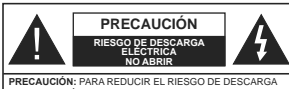

RECAUCIÓN: PARA REDUCIR EL RIESGO DE DESCARGA ELÉCTRICA NO RETIRE LA TAPA (O EL PANEL TRASERO). NO CONTIENE PIEZAS QUE PUEDAN SER CAMBIADAS POR EL USUARIO. PÓNGASE EN CONTACTO CON PERSONAL TÉCNICO CILAI PICADO

En climas extremos (tormentas, relámpagos) y largos periodos de inactividad (irse de vacaciones) desconecte el televisor de la red eléctrica.

El enchufe de corriente sirve para desconectar el televisor de la electricidad y, por lo tanto, siempre debe estar accesible. Si el televisor no se desconecta de la red eléctrica, el dispositivo aún consumirá energia para todas las situaciones, incluso si el televisor está en modo de espera o apagado.

Nota: Siga las instrucciones en pantalla para la operación de las funciones relacionadas.

IMPORTANTE - Por favor, lea estas instrucciones detenidamente antes de instalar o encender el televisor.

ADVERTENCIA: Este dispositivo está diseñado para ser utilizado por personas (incluidos los niños) con capacidad / experiencia en el funcionamiento de un dispositivo de este tipo sin supervisión, a menos que hayan recibido supervisión o instrucciones relativas al uso del aparato por una persona responsable de su seguridad.

- Utilice este aparato de TV a una altura de menos de 2000 metros sobre el nivel del mar, en lugares secos y en regiones con climas templados o tropicales.
- El televisor está diseñado para uso doméstico y uso general similar, pero también puede ser utilizado en lugares públicos.
- Para facilitar la ventilación, deje al menos 5 cm de espacio libre alrededor de la TV.
- La ventilación no debe impedirse al cubrir o bloquear las aberturas de ventilación con objetos como periódicos, manteles, cortinas, etc.
- Se debe poder acceder fácilmente al cable de corriente. No coloque el televisor, ni ningún mueble, etc., sobre el cable de corriente, ni lo pise. Un cable deteriorado puede causar un incendio o provocarle una descarge eléctrica. Agarre el cable de corriente por la clavija de enchufe; no desenchufe el televisor tirando del cable de corriente. No toque nunca el cable con las manos mojadas, pues podría causar un cortocircuito o sufrir una descarga eléctrica. No haga nunca un nudo en el cable ni lo empalme con otros cables. Deberá sustituíto cauda esté

dañado, siendo únicamente un profesional quien puede hacerlo.

- No exponga el televisor a goteos y salpicaduras de líquidos y no coloque objetos que contengan líquidos, como floreros, tazas, etc., o más sobre el televisor (por ej., en los estantes por encima de la unidad).
- No exponga el televisor a la luz solar directa ni llamas abiertas, tales como velas encendidas en la parte superior o cerca del televisor.
- No coloque ninguna fuente de calor como calentadores eléctricos, radiadores, etc. cerca del televisor.
- No coloque el televisor en el piso ni en las superficies inclinadas.
- Para evitar el peligro de asfixia, mantenga las bolsas de plástico fuera del alcance de los bebés, los niños y los animales domésticos.
- Ponga cuidadosamente el soporte al televisor. Si el soporte està provisto de tornillos, apriete los tornillos firmemente para evitar que el televisor se incline. No apriete demasiado los tornillos y monte los cauchos del soporte adecuadamente.
- No deseche las pilas en el fuego o con materiales peligrosos o inflamables.

ADVERTENCIA - Las pilas no deben exponerse a un calor excesivo como la luz del sol, fuego o similares. ADVERTENCIA - La presión de sonido excesiva de auriculares o auriculares puede causar pérdida de audición.

MUY IMPORTANTE: NO DEBE dejar que nadie, especialmente los niños, introduzcan ningún objeto por los agujeros, las ranuras o por cualquier apertura de la carcasa.

| A Precaución                    | Riesgo de lesiones graves<br>o muerte     |  |
|---------------------------------|-------------------------------------------|--|
| Riesgo de descarga<br>eléctrica | Riesgo de tensión peligrosa               |  |
| A Mantenimiento                 | Importante componente de<br>mantenimiento |  |

#### Marcas en el producto

Los siguientes símbolos se utilizan como marcadores sobre las restricciones, precauciones e instrucciones de seguridad del producto. Cada explicación se deberá tomar en cuenta dependiendo de la ubicación de tales marcas. Tenga en cuenta dicha información por motivos de seguridad.

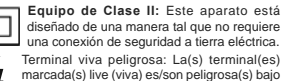

condiciones normales de operación.

Precaución, consulte las instrucciones de funcionamiento: El área marcada contiene baterías de celda de moneda o de botón reemplazable por el usuario.

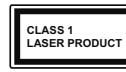

de funcionamiento.

Producto Láser Clase 1 Este producto contiene una fuente láser Clase 1 que es segura en condiciones razonablemente previsibles

ADVERTENCIA No ingiera pilas, hay riesgo de quemaduras

químicas. Este producto o los accesorios suministrados con

Este producto o los accesonos suministrados con el producto pueden contener una pila tipo moneda / botón. Si la pila de botón es ingerida, puede causar quemaduras internas graves en solo 2 horas y puede llevar a la muerte.

Mantenga las pilas nuevas y usadas lejos de los niños.

Si el compartimiento de las pilas no se cierra de forma segura, deje de usar el producto y manténgalo alejado de los niños.

Si usted piensa que las pilas podrían haber sido ingeridas o estar dentro de cualquier parte del cuerpo, busque atención médica inmediata.

#### \_\_\_\_\_

Nunca coloque un aparato de televisión en un lugar inestable o inclinado. Un televisor puede caerse y causar lesiones personales graves o la muerte. Podrá evitar lesiones o heridas, especialmente a los niños, tomando precauciones tan sencillas como:

- Utilizar soportes recomendados por el fabricante del televisor.
- Utilizar únicamente mobiliario que pueda soportar segura y suficientemente el peso del televisor.
- Asegurarse de que el televisor no sobresalga del borde del mueble.
- No coloque el televisor en un mueble alto (por ej., armarios y estanterías) sin fijar tanto el mueble como el televisor a un soporte adecuado.
- No coloque el aparato de televisión sobre tela u otros materiales colocados entre la televisión y muebles de apoyo.
- Enseñe a los niños los peligros de subirse al mueble para tocar el televisor y sus controles.
   Si su televisor existente está siendo retenido y trasladado, se deben aplicar las mismas consideraciones que arriba.

#### \_\_\_\_\_

El aparato conectado a la tierra de protección de la instalación del edificio a través de la conexión a la red o a través de otros aparatos con una conexión a tierra de protección, y a un sistema de distribución de televisión mediante un cable coaxial, en algunas orcunstancias puede crear un peligro de incendio. La conexión a un sistema de distribución de televisión por lo tanto, ha de ser proporcionado a través de un dispositilvo que proporciona aislamiento eléctrico por debajo de un determinado rango de frecuencias (aislador qalvanizado)

#### ADVERTENCIAS DE MONTAJE EN PARED

- Lea las instrucciones antes de montar el televisor en la pared.
- El kit de montaje de pared es opcional. Usted lo puede obtener de su distribuidor local, si no se suministra con el televisor.
- No instale el televisor en un techo o en una pared inclinada.
- Utilice los tornillos de montaje en la pared especificada y otros accesorios.
- Apriete los tornillos de montaje de pared con firmeza para evitar que el televisor caiga. No apriete demasiado los tornillos.

#### Información medioambiental

Este televisor está diseñado para consumir menos energía. Para reducir el consumo de energía, puede seguir estos pasos:

Si configura el Ahorro de energía a Minimo o Medio del televisor, se reducirá el consumo de energía en consecuencia. Si desea configurar la Luminancia OLED a un valor fijo establecido como Personalizado y ajustar la Luminancia OLED (que se encuentra debajo de la configuración de Ahorro de energía) de forma maual mediante los botones Izquierda o Derecha en el mando a distancia. Establezca como Apagado para desactivar esta opción.

Nota: Las opciones disponibles de Ahorro de energía pueden variar según el modo seleccionado en el menú Configuración> Imagen.

La configuración de Ahorro de energía se puede encontrar en el menú Configuración> Imagen. Tenga en cuenta que no se podrán modificar algunos ajustes de imagen.

Si pulsa los botines derecho e izquierdo de forma consecutiva, aparecerá el mensaje "La pantalla de apagará en 15 segundos." . Seleccione la opción Continuar y pulse OK para apagar la pantalla de inmediato. Si no pulsa ningún botón, la pantalla se apagará en 15 segundos. Para encender la pantalla otra vez, pulse cualquier tecla del mando a distancia o del televisor.

Nota: La opción de Apagar pantalla no estará disponible si el modo está ajustado en Juego.

Es recomendable que apague o desenchufe el televisor cuando no lo esté utilizando. De este modo se reducirá también el consumo eléctrico.

#### Funciones

- · Televisor a color con mando a distancia
- TV de cable/digital/satélite (DVB-T-T2/C/S-S2) totalmente integrada
- · Opción de instalación Fransat

- Entradas HDMI para conectar otros equipos con toma HDMI
- Entrada USB
- · Sistema de menús en pantalla
- · Sistema de sonido estéreo
- Teletexto
- · Conexión para auriculares
- · Sistema automático de programación (APS)
- · Sintonización manual
- Apagado automático de hasta ocho horas.
- · Temporizador de Apagado
- Bloqueo infantil
- · Silenciado automático cuando no hay señal.
- · Reproducción NTSC
- · AVL (Limitador Automático de Volumen)
- PLL (Búsqueda de Frecuencia por Lazos de Seguimiento de Fase)
- Entrada de PC
- Modo de Juego (opcional)
- · Función de apagado de imagen
- Grabación de programa
- Grabación diferida de canales.
- Pixellence
- Ethernet (LAN) para conectividad a Internet y servicio de mantenimiento.
- · 802.11 a/b/g/n incorporado con soporte WLAN
- Compartir Audio y Vídeo

#### HbbTV

#### Ultra HD (UHD)

El televisor soporta Ultra HD (Ultra Alta Definición - también conocido como 4K), que ofrece una resolución de 3840 x2160 (4K:2K). Es igual a 4 veces la resolución de Fuil HD TV, duplicando el número de píxeles del televisor de alta definición completa, tanto horizontal como verticalmente. Los contenidos Ultra HD cuentan con compatibilidad HDMI, entradas USB v transmisiones por DVB-72 v DVB-52.

# Alto Rango Dinámico (HDR) / Gama de Registro Híbrido (HLG):

Al usar esta función, el televisor puede reproducir um mayor rango dinámico de luminosidad capturando y combinando varias exposiciones diferentes. HDR / HLG promete una mejor calidad de imagen gracias a realese más brillantes, realistas, color más realista y otras mejoras. Ofrece el aspecto que los cineastas pretendían lograr, mostrando las áreas ocultas de las sombras oscuras y la luz solar con claridad, color y detalle. Los contenidos HDR/HLG son compatibles a través de aplicaciones nativas y de mercado, HDMI, entradas USB y transmisiones DVB-S. Ajuste la entrada de fuente HDMI relacionada como Enhanced (Mejorada) desde la opción Setting>System (Configuración>Sistema) en el menú Sources (Fuentes) para ver imágenes HDR/ HLG, si el contenido HDR/HLG se recibe a través de una entrada HDMI. El dispositivo fuente también debe ser al menos compatible con HDMI 2,0 en este caso.

#### Dolby Vision:

Dolby Vision™ ofrece una experiencia visual dramática, un brillo sorprendente, un contraste incomparable v un color cautivador que hace que el entretenimiento cobre vida. Alcanza esta impresionante calidad de imagen combinando HDR y tecnologías de imágenes de gama amplia de colores. Al aumentar el brillo de la señal original y utilizar un rango dinámico de contraste y color más alto, Dolby Vision presenta imágenes asombrosas y realistas con increíbles cantidades de detalles que otras tecnologías de posprocesamiento en el televisor no pueden producir. Dolby Vision es compatible a través de aplicaciones nativas y de portal, y las entradas HDMI y USB. En el menú Settings>Picture>Mode (Ajustes>Imagen>Modo) dos modos de imagen predefinidos estarán disponibles si se detecta contenido Dolby Vision: Dolby Vision Bright y Dolby Vision Dark. Los dos permiten al usuario experimentar el contenido de la manera en que el creador originalmente intentó con diferentes condiciones de iluminación ambiental.

#### Accesorios Incluidos

- · Mando a Distancia
- Pilas: 2 X AAA
- · Manual de Instrucciones

#### Operaciones del televisor OLED

Los paneles OLED tienen algunos procedimientos para extender la vida útil del panel y proporcionar protección contra el problema de pegado de imagen.

#### Limpieza rápida del panel OLED

- Después de cada 4 horas de uso, el televisor realizará la operación de OLED Fast Panel Clean automáticamente la próxima vez que el televisor entre en modo de espera. Si el televisor está en el modo de Tienda, esta operación se realizará cada vez que el televisor pase al modo de espera.
- Tardará unos 6 minutos. Para no interrumpir la operación, se recomienda esperar hasta que se complete la operación.
- · El LED parpadeará durante la operación.
- Cuando se complete la operación, el televisor cambiará al modo de espera..
- Esta operación se puede interrumpir cortando la fuente de alimentación al televisor o encendiendo el televisor. En este caso, la operación de OLED

Fast Panel Clean se realizará la próxima vez que el televisor entre en modo de espera.

 Esta operación puede realizarse manualmente utilizando la opción OLED Fast Panel Clean en el menú Settings>Picture>Advanced Settings(Configuración avanzada). En este caso; Esta operación tomará aproximadamente 10 minutos y luego el televisor se apagará automáticamente. No desenchufe el cable de alimentación durante este período.

#### ON-RF (RF encendido)

 Esta operación se realizará cada vez que se encienda el televisor.

- No haga nada durante el procedimiento de arranque. No interrumpa el proceso.
- Se tardará unos 6 segundos en aparecer la primera imagen en la pantalla.

 El logotipo de arranque aparecerá más tarde y permanecerá por un período menor de tiempo en la pantalla.

#### Limpieza de ruido del panel OLED

 Esta operación se realizará automáticamente en cualquier momento del día cuando el televisor se ponga en modo de espera después de cada 1500 horas de uso.

- Primero, la operación de OLED Fast Panel Clean se realizará cuando el televisor se ponga en modo de espera.
- A continuación, el televisor permanecerá en modo de espera durante un período de 1 hora para enfriar el panel.
- Después de un período de 1 hora en modo de espera, el televisor se encenderá con una pantalla en blanco y la función OLED Panel Noise Cleanse realizará si el panel está a la temperatura adecuada.
- Esto tomará aproximadamente 1 minuto y durante la operación, el LED parpadeará y aparecerá una línea horizontal en la pantalla, moviéndose desde la parte superior a la parte inferior de la pantalla.

Después de que se complete la operación de limpieza del ruido del panel OLED (**OLED Panel Noise Clean**), el televisor cambiará al modo de espera.

 La operación de limpieza OLED Panel Noise Clean se puede interrumpir en cualquier momento cortando la fuente de alimentación del televisor o encendiendo el televisor.

 Si se interrumpe la operación de OLED Panel Noise Clean (Limpieza del ruido del panel OLED), aparecerá un masaje en la pantalla que indica que la operación de limpieza del ruido del panel OLED se interrumpió la próxima vez que se enciende el televisor. En este caso, la operación de limpieza del ruido del panel OLED se realizará la próxima vez que el televisor entre en modo de espera.

· Esta operación se puede realizar manualmente utilizando la opción Limpieza del ruido del panel OLED en el menú Settings>Picture>Advanced Settings (Configuración> Imagen> Configuración avanzada). Esta operación durará aproximadamente 1 hora y luego el televisor se apagará automáticamente. No desenchufe el cable de alimentación durante este período. No se recomienda realizar esta operación más de una vez al año o a menos que lo solicite personal de servicio autorizado.

#### Píxeles cambiando

· Las imágenes se desplazarán automáticamente un píxel cada tres minutos para evitar que la imagen se peque.

#### Notificaciones del modo en espera

Si el televisor no recibe ninguna señal de entrada (por ejemplo, desde una antena o una fuente HDMI) por 3 minutos, se pondrá en espera. La próxima vez que encienda el televisor, el mensaje mostrará lo siguiente: "El televisor se cambió al modo de espera automáticamente, porque no hubo ninguna señal durante un largo tiempo." Pulse OK para continuar.

La opción Auto TV OFF (en el menú Sistema> Ajustes> Más) puede ajustarse a un valor entre 1 y 8 horas de forma predeterminada. Si este ajuste no está ajustado como Off (Apagado) y el televisor ha permanecido activado y no ha sido operado durante el tiempo establecido, cambiará al modo de espera una vez transcurrido el tiempo establecido. La próxima vez que enciendael televisor, el mensaje mostrará lo siguiente:"TV en modo de espera por no realizar operación alguna en un largo tiempo". Pulse OK para continuar. Antes de que el televisor pase al modo de espera, se mostrará una ventana de diálogo. Si no presiona ningún botón, el televisor pasará al modo de espera luego de un período de espera de aproximadamente 5 minutos. Puede resaltar Yes (Sí) v presionar OK para pasar el televisor al modo de espera de inmediato. Si resalta No y presiona OK. el televisor permanecerá encendido. También puede optar por cancelar la función Auto TV OFF desde este diálogo, Seleccione Disable (Deshabilitar) y presione OK, el televisor permanecerá encendido y la función se cancelará. Puede habilitar esta función nuevamente cambiando la configuración de la opción Auto TV OFF en el menú Settings>System>More (Configuración> Sistema> Más).

#### Control v Funcionamiento del Televisor

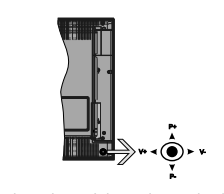

La palanca de mando le permite maneiar el Volumen. los Canales, las Fuentes y el Modo de Espera del televisor.

Nota: En función del modelo, la disposición de la palanca de mando puede variar.

Para cambiar el volumen: Aumente el volumen empujando la palanca hacia arriba. Baje el volumen pulsando la palanca hacia abajo.

Para cambiar el canal: Desplácese a través de los canales almacenados pulsando la palanca de mando hacia arriba o hacia abaio.

Para cambiar la fuente: Pulse el centro de la palanca y aparecerá la lista de fuentes en la pantalla. Desplásese por las fuentes disponibles pulsando la palanca de mando arriba o abaio.

Apagado del televisor: Si aprieta en el centro de la palanca y la mantiene pulsada unos segundos, el televisor pasará al modo de espera.

Para encender la TV: Pulse el centro de la palanca v se encenderá la TV.

Nota: No es posible mostrar el menú principal en pantalla mediante el botón de control.

#### Maneio con el Mando a Distancia

Pulse el botón del Menu en su mando a distancia para mostrar el menú principal. Use los botones direccionales y el botón OK para navegar y ajustar. Pulse Return /Back o Menu para salir del menú de pantalla.

#### Selección de entrada

Cuando haya terminado de conectar los aparatos externos al televisor, puede alternar entre las distintas fuentes de entrada. Pulse el botón Fuente en su mando a distancia consecutivamente para seleccionar fuentes diferentes.

#### Cambio de canales v volumen

Usted puede cambiar el canal y aiustar el volumen con las teclas Volumen +/-. Canal +/- en el mando a distancia.

#### Interruptor de Control y Funcionamiento del Televisor

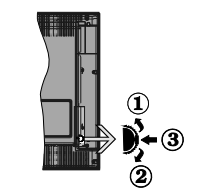

- 1. Botón de dirección (Arriba)
- 2. Dirección abaio
- 3. Volumen /Información/ Selección de la lista de fuentes e interruptor de encendido del Modo en espera

El botón de Control le permite manejar el Volumen, los Canales, las Fuentes y el Modo de Espera del televisor.

Para cambiar el volumen: Aumente el volumen pulsando el botón arriba. Baie el volumen pulsando el botón abaio.

Para cambiar el canal: Pulse el centro del botón. la barra de información aparecerá en la pantalla. Desplácese a través de los canales almacenados pulsando el botón hacia arriba o hacia abaio.

Para cambiar la fuente: Pulse dos veces el centro del botón (por segunda vez en total), y aparecerá la lista de fuentes en la pantalla. Desplásese por las fuentes disponibles pulsando el botón arriba o abajo.

Apagado del televisor: Si aprieta en el centro del botón abajo y lo mantiene pulsado unos segundos, el televisor pasará al modo de espera.

Para encender la TV: Pulse el centro del botón y se encenderá la TV.

#### Notas:

Si apaga el televisor, el ciclo se iniciará de nuevo con el ajuste de volumen.

No es posible mostrar el menú principal en pantalla mediante el botón de control.

#### Maneio con el Mando a Distancia

Pulse el botón del Menu en su mando a distancia para mostrar el menú principal. Use los botones direccionales y el botón OK para navegar y ajustar. Pulse Return /Back o Menu para salir del menú de pantalla.

#### Selección de entrada

Cuando haya terminado de conectar los aparatos externos al televisor, puede alternar entre las distintas fuentes de entrada. Pulse el botón Fuente en su mando a distancia consecutivamente para seleccionar fuentes diferentes

#### Cambio de canales y volumen

Usted puede cambiar el canal y aiustar el volumen con las teclas Volumen +/-. Canal +/- en el mando a distancia.

#### Usando el menú principal de TV

Cuando se presiona el botón de Menú, el menú TV aparecerá en la parte inferior de la pantalla. Puede navegar a través de los elementos del menú usando los botones direccionales en el control remoto. Para seleccionar un elemento o ver las opciones de submenú del menú resaltado, presione el botón OK. Cuando resalta una opción de menú, algunos de los elementos del submenú de este menú pueden aparecer en la parte superior de la barra de menú para un acceso rápido. Para utilizar un acceso rápido selecciónelo, pulse OK y ajuste como desee usando los botones direccionales Izquierda / Derecha. Cuando termine, presione OK o el botón Back/Return (Atrás/ Regresar) para salir.

o pulse el botón EXIT para salir del menú principal.

#### 1. Inicio

Cuando se abre el menú principal, se resaltará la barra de menú Home (Inicio). El contenido del menú Inicio se puede personalizar agregando opciones de otros menús. Simplemente seleccione una opción y presione el botón de dirección Abajo en el mando a distancia. Si ve la opción Add to Home (Agregar a Inicio), puede agregarlo al menú Inicio. De la misma manera que puede eliminar o cambiar la posición de cualquier elemento en el menú Inicio. Pulse el botón de dirección Abaio y seleccione Delete (Eliminar) o Move (Mover) y presione OK. Para mover un elemento del menú, use los botones de dirección hacia la derecha v hacia la izquierda para seleccionar la posición a la que desea mover el elemento y presione OK.

#### 2. TV:

2.1. Guía

Puede acceder al menú de la guía electrónica de programas usando esta opción. Consulte la sección de la Electronic Programme Guide (Guía electrónica de programas) para obtener más información.

#### 2.2. Canales

Puede acceder al menú Channels (Canales) usando esta opción. Consulte Uso de la sección Lista de canales para obtener más información.

#### 2.3. Temporizadores

Puede configurar temporizadores para eventos futuros usando las opciones de este menú. También puede revisar los temporizadores creados anteriormente en este menú.

Para agregar un nuevo temporizador, seleccione la pestaña Add Timer usando los botones Izquierda / Derecha y presione OK. Configure las opciones del submenú según lo desee y cuando termine, presione OK. Se creará un nuevo temporizador.

Para editar un temporizador creado anteriormente, resalte ese temporizador, seleccione la pestaña Edit Selected Timer (Editar temporizador seleccionado) y presione OK. Cambie las opciones del submenú según lo desee y presione OK para guardar su configuración.

Para cancelar un temporizador ya configurado, resalte ese temporizador, seleccione la ficha Delete Selected Timer (Eliminar temporizador seleccionado) y presione OK. En la pantalla se mostrará un mensaje de confirmación. Resalte Yes (Si) y presione OK para continuar. Se cancelará el temporizador.

No es posible establecer temporizadores para dos o más eventos que se emitirán en diferentes canales en el mismo intervalo de tiempo. En este caso, se la pedirá que elija uno de estos temporizadores y cancele otros. Resalte el temporizador que desea cancelar y presione OK, aparecerá el menú de Options (Opciones). A continuación, resalte Set/ Cancel (Establecer/Cancelar) y presione OK para cancelar ese temporizador. Deberá guardar los cambios después de eso. Para hacerlo, presione OK, resalte Save Changes (Guardar cambios) y presione OK nuevamente.

#### 2.4. Grabaciones

Puede administrar sus grabaciones usando las opciones de este menú. Puede reproducir, editar, eliminar o ordenar eventos grabados previamente. Resalte una pestaña usando el botón de dirección Izquierda o Derecha y presione OK para ver las opciones disponibles.

#### Recording Settings (Configuración de grabación)

También puede configurar sus preferencias de grabación usando la pestaña Settings (Configuración) en el menú Recordings (Grabaciones). Seleccione la pestaña Settings (Configuración) presionando el botón Laquierda o Derecha y presione OK. Luego seleccione el elemento deseado en el menú secundario y configurelo con el botón Izquierda o Derecha.

Inic. antes: Podrá determinar que el inicio sea más pronto mediante esta opción.

Fin desp: Mediante esta opción podrá establecer que la grabación finalice más tarde.

Tiempo máximo de diferencia (Timeshift): Esta configuración le permite establecer la duración máxima de la grabación Timeshift (grabación diferida). Las opciones disponibles son aproximadas y el tiempo de grabación real puede cambiar en la práctica dependiendo de la transmisión. Los valores de espacio de almacenamiento reservado y libre cambiarán según esta configuración. Asegúrese de tener suficiente espacio libre; de lo contrario, la grabación instantánea puede no ser posible.

Autodescart. Puede configurar el tipo de descarte como None, Oldest, Longesto Shortest (Ninguno, Más antiguo, Más largo o Más corto). Si no está configurado en None, puede configurar la opción Unplayed (No reproducido) como Included (Incluido) o Excluded (Excluido). Estas opciones determinan las preferencias para eliminar las grabaciones a fin de obtener más espacio de almacenamiento para los resistros continuos.

Información del disco duro: Puede ver información detallada del dispositivo de almacenamiento USB conectado a su televisor. Resalta y presiona OK para ver y presiona Back/Return (Atrás/Volver) para cerrar.

Formatear disco: Utilice esta opción si desea borrar todos los archivos del dispositivo de almacenamiento USB conectado y convertir el formato de disco a FAT32. Pulse OK tras seleccionar la opción Format Disk (Formatear disco). Aparecerá un menú en la pantalla pidiéndole el PIN (\*). Después de que ingrese el número PIN se mostrará una pantalla de confirmación. Seleccione VES (Si) y pulse OK para iniciar el formato del dispositivo de almacenamiento USB. O bien seleccione NO y pulse OK para cancelar el proceso.

(\*) El PIN por defecto se puede configurar para 0000 o 1234. Si ha definido el PIN (que se solicitará en función del país seleccionado) durante la Instalación inicial, use dicho PIN.

#### 3. Configuración

Puede administrar la configuración de su televisor usando las opciones de este menú. Consulte la sección Settings Menu Contents (Contenido del Menú de Configuración) para más información.

#### 4. <u>Apps</u>

Cuando su televisor esté conectado a Internet, también estarán disponibles los contenidos relacionados, incluidos los contenidos relacionados con las Apps (Aplicaciones). Usando el menú de Apps (Aplicaciones) puede acceder y administrar sus aplicaciones. Puede agregar nuevas aplicaciones del mercado o eliminar las existentes. Consulte la sección de Apps (Aplicaciones) par más información.

#### 5. Fuentes

Puede gestionar sus referencias de fuente de entrada usando las opciones de este menú. Para cambiar la fuente actual, resalte una de las opciones y presione OK.

#### 5.1. Configuración de fuentes

Podrá activar o desactivar las opciones de la fuente elegida. Las opciones **Regular, Mejorado** y **Deshabilitado** están disponibles para fuentes HDMI. Las opciones Regular y Mejorado están afectando los ajustes de color de la fuente HDMI seleccionada. Para ser capaz de ver imágenes 4K de una fuente HDMI, la fuente relacionada de HDMI debra éstablecerse como Enhanced (Mejorada) si el dispositivo conectado es compatible con HDMI 2.0. Establezca como Regular si el dispositivo conectado es compatible con HDMI 1.4 compatible. Establecer de acuerdo o desactivar la fuente HDMI relacionada configurando como Deshabilitados.

#### Colocación de las pilas en el mando a distancia

Abra la tapa de las pilas. Coloque dos pilas AAA. Asegúrese de que (+) y (-) coincidan con los signos (observe la polaridad correcta). No utilice pilas de distinto tipo (nuevas y viejas, alcalinas y salinas, etc.), a la vez. Cámbielas por pilas del mismo tipo o de un tipo equivialente. Coloque la tapa otra vez en su sitio.

Cuando las baterías estén bajas y cuando se debe reemplazar las baterías, en la pantalla se visualizará un mensaje. Tenga en cuenta que cuando las baterías están bajas, el rendimiento del control remoto puede verse afectado.

No exponga las pilas a una fuente de calor excesiva: por ejemplo luz solar, fuego o similares.

#### Conexión Eléctrica

IMPORTANTE! Este conjunto de televisor está diseñado para funcionar con corriente alterna 220-240V CA, 50 Hz. Tras desembalar el televisor, deje que éste alcance la temperatura ambiente antes de conectarlo a la corriente. Enchufe el cable de corriente a la electricidad.

#### Conexión de la Antena

Conecte la toma de antena o de TV por cable a la ENTRADA DE ANTENA (ANT) o enchufe el satélite a la ENTRADA DE SATÉLITE (ANT SAT) de la parte trasera inferior del televisor.

#### Parte trasera inferior del televisor

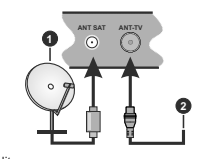

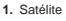

2. Antena o Cable

Si desea conectar un dispositivo al televisor, asegúrese de que el televisor y el dispositivo están apagados antes de realizar cualquier conexión. Después de realizar la conexión, puede activar las unidades y utilizarlas.

#### Conexión de la Antena

Conecte la toma de antena o de TV por cable a la ENTRADA DE ANTENA (ANT) o enchufe el satélite a la ENTRADA DE SATÉLITE (ANT SAT) de la parte trasera del televisor.

#### Parte trasera del televisor

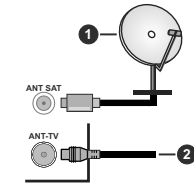

Satélite

2. Antena o Cable

Si desea conectar un dispositivo al televisor, asegúrese de que el televisor y el dispositivo están apagados antes de realizar cualquier conexión. Después de realizar la conexión, puede activar las unidades y utilizarlas.

#### Aviso sobre la licencia

Los términos HDMI y High-Definition Multimedia Interface y el logotipo de HDMI son marcas comerciales o registradas de HDMI Licensing Administrator, Inc. en los Estados Unidos y en otros países.

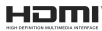

Dolby, Dolby Vision y el símbolo de doble D son marcas registradas de Dolby Laboratories. Fabricado con la autorización de Dolby Laboratories. Material confidencial inédito. Derechos de autor 2013-2015 Dolby Laboratories. Todos los derechos reservados.

YouTube y el logotipo de YouTube son marcas registradas de Google Inc.

Para patentes DTS, consulte http://patents.dts. com. Fabricado bajo la licencia de DTS Licensing Limited. DTS, el símbolo, & DTS y el símbolo junto son marcas registradas, y DTS TruSurround es una marca registrada de DTS, Inc. © DTS, Inc. Todos los derechos reservados.

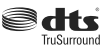

Para patentes DTS, consulte http://patents.dts.com. Fabricado bajo la licencia de DTS Licensing Limited. El símbolo DTS, DTS-HD, y el texto DTS o DTS-HD y el símbolo juntos son marcas comerciales registradas de DTS, Inc.© DTS, Inc. Todos los derechos reservados.

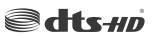

La palabra y los logotipos de Bluetooth® son marcas registradas propiedad de Bluetooth SIG, Inc. y cualquier uso de tales marcas por parte de Vestel Elektronik Sanayi ve Ticaret A.S. está bajo licencia. Otras marcas y nombres comerciales pertenecen a sus respectivos propietarios.

Este producto contiene tecnología sujeta a ciertos derechos de propiedad intelectual de Microsoft. El uso o distribución de esta tecnología fuera de este producto está prohibido sin la(s) licencia(s) apropiada(s) de Microsoft.

Los propietarios de contenido utilizan la tecnología de acceso de contenido Microsoft PlayReady ™ para proteger su propiedad intelectual, incluvendo el contenido protegido por derechos de autor. Este dispositivo utiliza la tecnología PlayReady para acceder a contenido protegido por PlayReady y / o contenido protegido por WMDRM. Si el dispositivo no cumple correctamente las restricciones sobre el uso del contenido, los propietarios de contenido pueden requerir que Microsoft revogue la capacidad del dispositivo para consumir contenido protegido por PlayReady. La revocación no debe afectar a contenido desprotegido o contenido protegido por otras tecnologías de acceso a contenido. Los propietarios de contenido pueden requerir que actualice PlavReady para acceder a su contenido. Si rechaza una actualización, no podrá acceder al contenido que requiera la actualización.

El logotipo "CI Plus" es una marca registrada de CI Plus LLP.

Este producto está protegido por ciertos derechos de propiedad intelectual de Microsoft Corporation. El uso o la distribución de dicha tecnología fuera de este producto está prohibido sin una licencia de Microsoft o una subsidiaria autorizada de Microsoft.

#### Información sobre su desecho

#### [Unión Europea]

Estos símbolos indican que aquellos equipos eléctricos y electrónicos, así como las pilas que lo tengan grabado, no se deben desechar como basura doméstica al final de su vida útil. Por ello, tales aparatos deberán llevarse a puntos de recogida destinados al reciclaje tanto de equipos eléctricos y electrónicos, como de pilas o baterías para su tratamiento, recuperación y reciclaje adecuados, de acuerdo con la normativa nacional y la directiva 2012/19/E/U. 2013/56/E/U.

Al desechar este producto de forma correcta ayudará a conservar los recursos naturales y evitará las posibles

consecuencias nocivas para el medio ambiente y la salud de las personas que podrían derivarse del mal manejo del producto como residuo.

Para obtener más información sobre puntos de recogida y reciclaje de estos aparatos, póngase en contacto con su ayuntamiento, servicio de recogida de desechos, o bien con el establecimiento donde lo adquirió.

En caso de no incumplir la normativa vigente en materia de desecho de materiales, se le podría sancionar.

#### [Empresas Usuarias]

Si desea desechar este aparato, contacte con el distribuidor y compruebe los términos y condiciones del contrato de adquisición.

#### [Otros países fuera de la Unión Europea]

Estos símbolos son válidos solo en la Unión Europea.

Contacte con la autoridad local para obtener la información relativa al desecho y reciclado.

El aparato y las pilas deben llevarse al punto local de recogida para su reciclado.

Algunos de estos puntos recogen aparatos de forma gratuita.

Nota: El símbolo Pb de abajo para la pilas indica que dicha batería contiene plomo.

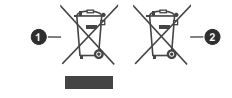

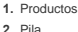

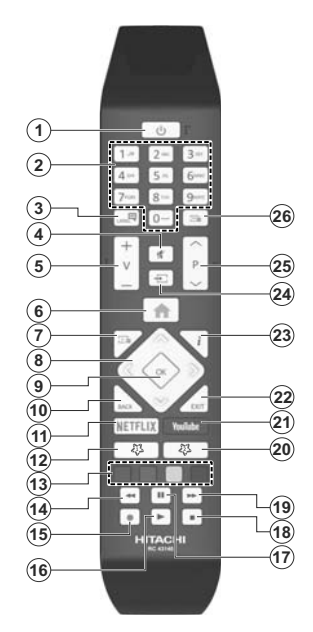

Mando a distancia

#### (\*) MI BOTÓN 1 & MI BOTÓN 2:

En función del modelo, estos botones tendrán funciones predefinidas. Sin embargo, podría fijar una función especial para los mismos, pulsándolos durante 5 segundos cuando esté en una fuente o canal determinados. Se mostrará la siguiente información en pantalla. Esto confirma que el botín seleccionado como MI BOTON estaría asociado a la función elegida.

Tenga en cuenta que MI BOTÓN 1y2 volverá a su función predeterminada si realiza de nuevo la Instalación Inicial.

#### 1. Standby: Prender / Apagar TV

- Teclas numéricas: Cambia el canal, entra en un número o una letra en el cuadro de texto en la pantalla.
- Idioma: Alterna entre las opciones de audio en televisión analógica, o muestra y cambia el idioma del audio / subtítulos (Televisión digital, cuando la opción esté disponible)
- 4. Silencio: Silencia totalmente el volumen del televisor
- 5. Volumen +/-
- 6. Menú: Muestra el menú del Televisor
- 7. Guía: Muestra la guía electrónica de programación
- Botones de navegación: Sirven para desplazarse por los menús, contenidos, etc.también muestra las páginas secundarias del teletexto cuando se pulsen las teclas derecha o izquierda
- OK: Sirve para confirmar la selección del usuario, detener el avance de la página (en modo TXT), ver la lista de canales (modo DTV)
- Volver/Atrás: Regresa a la pantalla anterior, abre la página índice (del modo Teletexto)
- 11. Netflix: Inicia la aplicación de Netflix.
- 12. Mi Botón 1 (\*)
- Teclas de Colores: Siga las instrucciones en pantalla para las funciones de las teclas de colores
- 14. Retroceder: Retrocede fotogramas en ficheros multimedia tales como películas
- 15. Grabar: Graba canales
- 16. Reproducir: Inicia la reproducción de los ficheros seleccionados
- 17. Pausa: Pausa la reproducción del archivo en curso, inicia la grabación diferida
- 18. Alto: Detiene la reproducción de ficheros multimedia
- Avance rápido: Avanza fotogramas en ficheros multimedia tales como películas
- 20. Mi Botón 2 (\*)
- 21. YouTube: Inicia la aplicación de YouTube
- Salir: Cierra y sale de los menús que aparecen o regresa a la pantalla anterior
- Info: Muestra información sobre el contenido de la pantalla, muestra información oculta (revelar - en modo teletexto)
- Fuente: Muestra todas las fuentes de señales y contenidos
- 25. Programa +/-
- Texto: Muestra el teletexto (si estuviera disponible); púlselo de nuevo para superponer el teletexto sobre la imagen (mezcla)

#### Conexiones

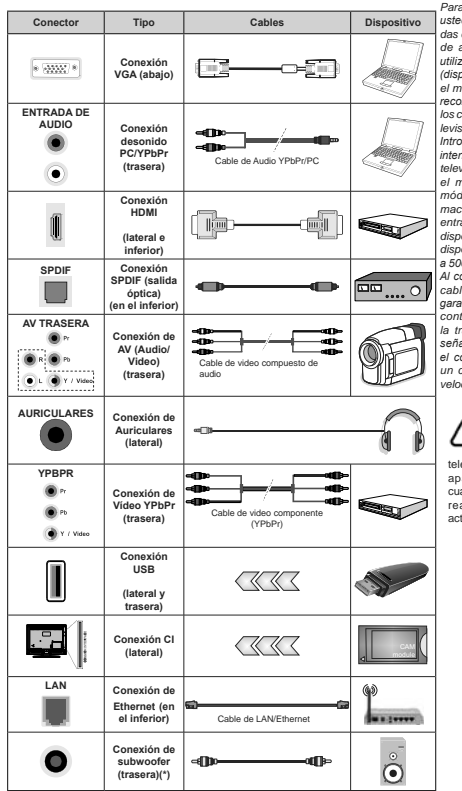

Para habilitar el audio PC/YPbPr, usted tendrá que utilizar las entradas de audio traseras con un cable de audio YPbPr/PC. Cuando se utiliza el kit de montaje en pared (disponible a partir de terceros en el mercado, si no suministrado), le recomendamos que conecte todos los cables a la parte posterior del televisor antes de montar en la pared. Introduzca o extraiga el módulo de interfaz común (CI) solamente si el televisor está APAGADO. Consulte el manual de instrucciones del módulo para obtener más información sobre sus ajustes. Cada entrada USB del televisor admite dispositivos de hasta 500mA. Los dispositivos con valores superiores a 500mA podrían dañar al televisor. Al conectar el equipo mediante un cable HDMI a su televisor, para garantizar una inmunidad suficiente contra la radiación parasitaria y la transmisión sin problemas de señales de alta definición como el contenido de 4K, debe utilizar un cable HDMI blindado de alta velocidad con ferritas

Si desea conectar un dispositivo al televisor, asegúrese de que el televisor y el dispositivo están apagados antes de realizar cualquier conexión. Después de realizar la conexión, puede activar las unidades y utilizarlas.

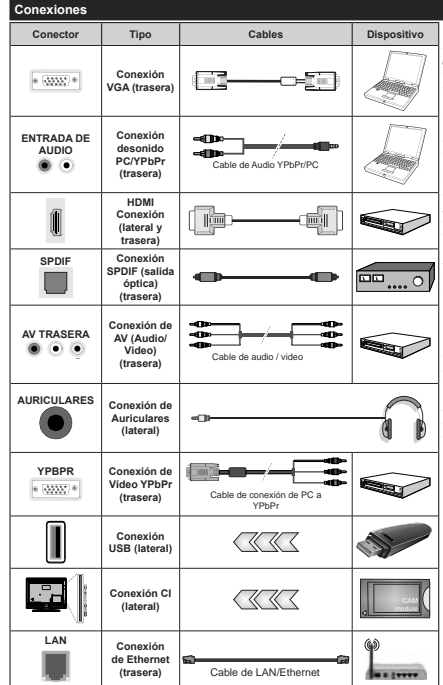

Vea las ilustraciones de la izquierda Puede utilizar un cable YPbPr a VGA para habilitar la señal YPbPr a través de la entrada VGA. No podrá utilizar a la vez las opciones YPbPr y VGA. Para habilitar el audio PC/YPbPr. usted tendrá que utilizar las entradas de audio traseras con un cable de audio YPbPr/PC. Cuando se utiliza el kit de montaie en pared (disponible a partir de terceros en el mercado, si no suministrado), le recomendamos que conecte todos los cables a la parte posterior del televisor antes de montar en la pared. Introduzca o extraiga el módulo de interfaz común (CI) solamente si el televisor está APAGADO. Consulte el manual de instrucciones del módulo para obtener más información sobre sus ajustes. Cada entrada USB del televisor admite dispositivos de hasta 500mA. Los dispositivos con valores superiores a 500mA podrian dañar al televisor. Al conectar el equipo mediante un cable HDMI a su televisor, para garantizar una inmunidad suficiente contra la radiación parasitaria v la transmisión sin problemas de señales de alta definición, como el contenido de 4K. debe utilizar un cable HDMI blindado de alta velocidad con ferritas

<u>/</u>

Si desea conectar un dispositivo al televisor, asegúrese de que el televisor y el dispositivo están apagados antes de realizar cualquier conexión. Después de realizar la conexión, puede activar las unidades y utilizarlas.

(\*) Para conectar un subwoofer externo

#### Encendido/Apagado

#### Encendido del televisor

Conecte el cable a una fuente de corriente, como por ejemplo un enchufe de pared (220-240V CA, 50 Hz). Para encender el televisor desde el modo de espera puede realizarlo de dos modos:

- Pulse el botón Modo en espera, Canal +/- o un botón numérico del mando a distancia.
- Presione el centro del control de palanca en el televisor o presione hacia arriba / abajo.

#### Apagado del Televisor

Pulse el botón **Modo en Espera** en el mando a distancia o pulse el botón central de la palanca de función en el televisor por unos segundos hasta que el televisor cambie al modo en espera.

Para apagar el televisor por completo, desenchufe el cable de alimentación de la toma de corriente.

Nota: Cuando el televisor está encendido en modo de espera, el LED de espera puede parpadear para indicar que elementos como Espera, Buscar, Descargar por are o el Temporizador está activo. El indicador LED también puede parpadear cuando encienda el televisor en modo en espera.

#### Encendido/Apagado

#### Encendido del televisor

Conecte el cable a una fuente de corriente, como por ejemplo un enchufe de pared (220-240V CA, 50 Hz).

Para encender el televisor desde el modo de espera puede realizarlo de dos modos:

- Pulse el botón Modo en espera, Canal +/- o un botón numérico del mando a distancia.
- Pulse el centro del selector de funciones lateral del televiso.

#### Apagado del Televisor

Pulse el botón **Standby (Modo en Espera)** en el mando a distancia o pulse el botón central de la palanca de función en el televisor por unos segundos hasta que el televisor cambie al modo en espera.

## Para apagar el televisor por completo, desenchufe el cable de alimentación de la toma de corriente.

Nota: Cuando el televisor está encendido en modo de espera, el LED de espera puede parpadear para indicar que elementos como Espera, Buscar, Descargar por are o el Temporizador está activo. El indicador LED también puede parpadear cuando encienda el televisor en modo en espera.

#### Instalación inicial

Nota: Si usted va a realizar la instalación FRANSAT, inserte la tarjeta FRANSAT (opcional) en el terminal de acceso condicional de su televisor antes de encender su TV.

Cuando lo encienda por primera vez, aparecerá el menú de selección de idioma. Seleccione el idioma deseado y pulse **OK**. En los siguientes pasos de la

guía de instalación, configure sus preferencias con los botones direccionales y el botón **OK**.

En la segunda pantalla, configure la preferencia de su país. En función del **País** seleccionado, se le pedirá un PIN que deberá confirmar en este punto. Dicho PIN no podrá ser 0000. Lo deberá introducir más tarde, en caso de que se le solicite para realizar cualquier operación en los menús.

Nota: El tipo de operador M7(\*) se definirá de acuerdo al Idioma y el País que haya seleccionado en el menú de Primera Instalación.

(\*) M7 es un proveedor de servicios de satélite digital.

Puede activar la opción de **Modo de Tienda** en el siguiente paso. Esta opción configurará los ajustes de su TV para la mejor calidad de pantalla y las características compatibles de la TV se mostrarán en la parte superior de la pantalla como una barra de información. Esta opción es solo para uso en establecimientos. Ser recomienda seleccionar el **Modo Hogar** para el uso domésito. Esta opción estará disponible en el menú **Configuración-Sistema-Más** y puede ser apagado / encendión más adelante. Haga su selección y presione **OK** para continuar.

Dependiendo del modelo de su televisor y de la selección de país, el menú Configuración de privacidad puede aparecer en este punto. Usando este menú puede configurar sus privilegios de privacidad. Resalte una función y utilice los botones direccionales izquierdo y derecho para activar o desactivar. Lea las explicaciones relacionadas mostradas en la pantalla para cada característica resaltada antes de realizar cualquier cambio. Puede utilizar los botones de programa +/- para desplazarse hacia arriba y hacia abaio para leer todo el texto. Podrá cambiar sus preferencias en cualquier momento más tarde desde el menú Configuración> Sistema> Configuraciones de privacidad. Si la opción Conexión a Internet está deshabilitada, la pantalla Configuración de red / Internet se omitirá v no se mostrará. Si tiene alguna pregunta, gueia o comentario con respecto a esta Política de Privacidad o su aplicación, comuníquese por correo electrónico a smarttysecurity@vosshub.com.

Seleccione Next (Siguiente) pulse el botón OK en el mando a distancia para continuar y se mostrará el menú Network/Internet Settings (Configuración de red/Internet). Consulte la sección Conectividad para configurar una conexión alámbrica o inalámbrica. Si desea que su televisor consuma menos energía en el modo en espera, puede desactivar la opción Wake On (Despertar) al configurario como Off (Desactivado). Después de completar la configuración, resalte Next (Siguiente) presione el botón OK para continuar.

En la pantalla siguiente, puede establecer los tipos de difusión para buscar, establecer sus preferencias de búsqueda de canales cifrados y zona horaria (según la selección del país). Además, puede definir un tipo de emisión como su favorita. Se dará prioridad al tipo de emisión seleccionado durante el proceso de búsqueda y los canales de la misma se incluirán en la parte superior de la Lista de Canales. Cuando termine, resalte **Next (Siguiente)** y rescione **OK** para continuar.

#### Acerca de Seleccionar el Tipo de Emisión

Para activar una opción de búsqueda para un tipo de transmisión, resáltela y presione OK. Se marcará la casilla de verificación junto a la opción seleccionada. Para desactivar la opción de búsqueda, borre la casilla de verificación presionando OK luego de mover el foco a la opción de tipo de transmisión deseada.

Antena digital: Si la opción de búsqueda de emisiones Antena Digital está encendida, el televisor buscará emisiones terrestres digitales después de que otros ajustes iniciales se hayan completado.

Cable Digital: Si la opción de búsqueda de emisiones de Cable Digital está activada, el televisor buscará emisiones digitales por cable después de que otros aiustes iniciales havan sido completados. Se mostrará un mensaie antes de comenzar a buscar y se le preguntará si desea realizar una búsqueda en la red de cable. Si selecciona Yes (Sí) y pulse OK puede seleccionar Network (Red) o establecer valores como Frequency, Network ID (Frecuencia, ID de red) y Search Step (Paso de búsqueda) en la pantalla siguiente. Si selecciona No v pulsa OK puede configurarStart Frequency (Iniciar frecuencia), Stop Frequency (Detener frecuencia) Search Step (Paso de búsqueda) en la siguiente pantalla. Cuando termine, resalte Next (Siguiente) y presione OK para continuar.

Nota: La duración de la búsqueda cambiará en función del Paso de Búsqueda seleccionado.

Satélite: Si la opción de búsqueda de emisiones por Satélite está encendida, el televisor buscará emisiones digitales por satélite después de que otros ajustes iniciales se hayan completado. Antes de realizar la búsqueda de satélite se deben hacer algunos ajustes. Aparecerá un menú donde puede seleccionar iniciar la instalación del operador M7 o Fransat o una instalación estándar.

Para iniciar una instalación del operador M7 establezca el Tipo de Instalación como Operador y Operador de satélite como el operador M7 relacionado. A continuación, resalte la opción de Escaneo preferido y como Búsqueda Automática de Canales y pulse OK para iniciar la búsqueda automática. Estas opciones pueden ser pre seleccionadas en función de las selecciones de Idioma y País que haya realizado en los pasos anteriores del proceso de Primera Instalación. Se le puede pedir seleccionar HD o SD lista de canales del país acuerdo a su tipo de operador M7. Seleccione una y pulse OK para continuar.

Espere hasta que finalice la búsqueda. Ahora, la lista se ha instalado.

Durante la realización de una instalación del operador M7, si desea utilizar los parámetros de la instalación por satélite que difieren de la configuración preferido como Búsqueda manual de canales y pulse el botón OK para continuar. Ahora aparecerá el menú Tipo de Antena. Después de selecicionar el tipo de antena y el satélite deseado en los siguientes pasos, presione OK para cambiar los parámetros de instalación del satélite en el submenú.

Para iniciar una instalación de Fransat, configure el Tipo de instalación (Install Type) como Operador (Operator) y luego el Operador de satélite (Satellite Operator) como el operador de Fransat relacionado. Luego, pulse el botón OK para iniciar el proceso de instalación de Fransat. Usted puede seleccionar iniciar una instalación automática o manual.

Pulse **OK** para seguir. La instalación de Fransat se llevará a cabo y las emisiones se almacenará (si está disponible).

Si establece el **Tipo de instalación** como **Estándar**, puede continuar con la instalación normal de satélite y ver canales vía satélite.

Puede iniciar una instalación Fransat en cualquier momento posterior del menú Settings-Installation-Automatic channel scan-Satellite (Configuración> Instalación> Exploración automática de canales> Satélite).

Con el fin de buscar los canales satelitales distintos de los canales M7 o Fransat debería iniciar una instalación estándar. Seleccione el **Tipo de instalación** como **Estándar** y pulse el botón OK para continuar. Ahora aparecerá el menú **Tipo de Antena**.

Hay tres opciones para la selección de la antena. Puede seleccionar Antenna Type (Tipo de antena) com Direct. Single Statellite Cable o DISEqC switch usando los botones izquierda o Derecha. Después de seleccionar su úpo de antena, presione OK para ver las opciones para continuar. Configurar LNB estarán disponibles. Puede cambiar los ajustes de transpondedor y LNB usando las opciones de menú relacionadas.

 Directa: Seleccione este tipo de antena si tiene un sólo receptor y una antena parabólica directa. Pulse OK para continuar. Seleccione un satélite disponible y pulse OK para buscar los servicios.

 Cable de un solo satélite: Si usted liene múltiples receptores y un solo sistema de cable de satélite, seleccione este tipo de antena. Pulse OK para continuar. Configure las opciones siguiendo las instrucciones que aparecen en pantalla. Pulse OK para buscar los servicios.  Interruptor DISEqC: Si dispone de varias antenas satelitales y un Commutador DISEqC, seleccione este tipo de antena. Pulse OK para continuar. Podrá configurar cuatro opciones distintas de DISEqC (si estuvieran disponibles). Pulse el botón OK para buscar el primer satélite en la lista.

Analógica: Si la opción de búsqueda de difusión analógica está activada, el televisor buscará emisiones analógicas después de que se hayan completado otros ajustes iniciales.

Aparecerá un cuadro de diálogo solicitándole activar el control parental. Si selecciona Si, se mostrarán las opciones de restricción de los padres. Realice la configuración como desee y pulse OK cuando haya terminado. Seleccione No y pulse OK para avanzar, no desea activar las restricciones parentales.

Después de que los ajustes iniciales se completen el televisor comenzará a buscar transmisiones disponibles de los tipos de difusión seleccionados.

Mientras la búsqueda continúa, los resultados del escaneo se mostrarán en la parte inferior de la pantalla. Después de alinacenar todas las estaciones disponibles, se mostrará el menú **Channels (Canales)**. Puede editar la lista de canales de acuerdo con sus preferencias usando las opciones de la pestaña **Edit (Editar) o presionar el botón Menu para salir y ver TV.** 

Mientras continúa la búsqueda puede aparecer un mensaje preguntándole si desea ordenar los canales según LCN(\*). Seleccione la opción Yes (Si) y pulse OK para confirmar.

(\*) LCN responde a las siglas de Logical Channel Number (Número Lógico de Canal); es un sistema que organiza las señales de emisión disponibles según una secuencia de canales reconocibles (si estuviera disponible la opción).

#### Notas:

Para buscar canales MT después de la Instalación inicial, debe realizar la Primera instalación de nuevo. O pulse el botón de Menu y entre en el menú de Settings-installation-Automatic channel scan-Satellite (Configuración-Instalación Búsqueda Automática de Canales-Satélite). A continuación, siga los mismos pasos mencionados anteriormente en la sección de satélite.

No apague el televisor mientras realice la Primera Instalación. Tenga en cuenta que, algunas opciones pueden no estar disponibles en función de la selección del país.

#### Uso de la función de tabla de canales satelitales

Puede realizar estas operaciones usando el menú Settings>Installation>Satellite Settings>Satellite Channel Table (Configuración> Instalación> Configuración de satélite> Tabla de canales satelitales). Hay dos opciones con respecto a esta característica.

Puede descargar o cargar datos de tablas de canales satelitales. Para poder realizar estas funciones que, en primer lugar deberá conectar un dispositivo USB al televisor. Podrá subir los servicios actuales, así como los correspondientes satélites y transponedores del televisor, al dispositivo USB.

Además, puede descargar uno de los archivos de tabla de canales satelitales almacenados en un dispositivo USB al televisor.

Cuando seleccione cualquiera de estos ficheros, todos los servicios, satélites y transponedores del archivo seleccionado quedarán almacenados en el televisor. Si hay servicios terrestres, de cable y/o analógicos instalados, se conservarán y solo se eliminarán los servicios de satélite.

Después, compruebe los ajustes de la antena y realice cambios si fuera necesario. Si no configura correctamente la antena, podrá mostrarse el mensaje de error "Sin señal".

#### Reproducción multimedia por la entrada USB

Puede conectar 2,5" y 3,5" pulgadas (hdd con fuente de alimentación externa) unidades de disco duro externas o lápiz de memoria USB al televisor mediante el uso de las entradas USB del televisor.

IMPORTANTE! Realice una copia de seguridad de sus dispositivos de almacenamiento antes de concetarios al telévisor. El fabricante no se hace responsable de los daños o pérdidas de ficheros, datos o información. Ciertos tipos de dispositivos USB (por ejemplo, reproductores de MP3) o unidades de disco duro USB / tarjetas de memoria podrían no ser compatibles con este telévisor. El telévisor admitte formatos de disco FAT32 y NTFS sin embargo, no estará disponible la opción de grabación para discos de formato NTFS.

Podría experimentar problemas con el formateo, en caso de que la unidad USB a formatear posea una capacidad igual o mayor a 1TB (Terabyte).

Espere un poco antes de cada conexión y desconexión como el jugador todavía puede estar leyendo los archivos. El no hacerlo puede causar daños físicos al reproductor USB y el dispositivo USB en si. No extraiga la unidad durante la reproducción de un archivo.

Puede usar concentradores USB con entradas USB del televisor. En este caso se recomienda el uso de concentradores USB con alimentación externa.

Se recomienda usar la entrada USB del televisor directamente, si va a conectar un disco duro USB.

Nota: Cuando usa la Visualización de ficheros de imagen en el menú Naveg. multimedia, puede visualizar solo 1000 archivos de imágenes almacenados en el dispositivo USB conectado.

#### Grabación por USB

#### Grabación de un programa

IMPORTANTE: Cuando utilice una nueva unidad de disco duro USB, se recomienda que primero formatee el disco utilizando la opción Format Disk (Formato de disco) de su televisor en el menú

# TV>Recordings>Settings (TV> Grabaciones> Configuraciones).

Para grabar un programa, es necesario que en primer lugar conecte un disco USB al televisor mientras está apagado. A continuación deberá encender el televisor para activar la función de grabación.

Para poder grabar, el USB deberá tener un mínimo de 2 GB de espacio libre y ser además compatible con USB 2.0. Si la unidad USB no es compatible se mostrará un mensaje de error.

Para grabar programas de larga duración, tales como películas, se recomienda el uso de unidades de disco duro USB (HDD).

Los programas grabados se guardan en el disco USB conectado. Si lo desea, podrá realizar una copia de seguridad, o copiar las grabaciones en un ordenador personal, pero las mismas no se podrá reproducir en el. Solo las podrá reproducir en el televisor.

Puede haber un retardo del Lip Sync durante el tiempo diferido. Permite grabación de radio. El televisor puede grabar hasta diez horas de programas.

Los programas que se graben se dividirán en particiones de 4GB.

En caso de que la velocidad de escritura del disco USB conectado no sea suficiente, podría fallar la grabación y la función de tiempo diferido podría no estar disponible.

Se recomienda el uso de discos USB adecuados para la grabación de programas en alta definición.

No saque la USB / HDD durante una grabación. Esto podría dañar el dispositivo USB/HDD.

Si el cable de CA está desenchufado mientras que hay un ajuste del temporizador USB-grabación activo, se cancelará.

Se admiten soportes multipartición. Se admite un mínimo de dos particiones distintas. La primera partición del disco USB se utiliza para las funciones USB Recording ready. También debe formatearse como la partición primaria que se utilizará para las funciones de grabación USB Ready.

Debido a problemas en la señal, es posible que algunos paquetes de secuencias no se graben; es por ello que durante la reproducción se puedan observar congelaciones de imágenes.

Los botones Grabar, Reproduzca, Pausa, Pantalla (para PlayLibilag) nos epuede utilizar cuando el teletexto está encendido. Si la grabación comienza desde una temporizador cuando el teletexto esté activado, el teletexto se apagrá automáticamente. También quedará desactivado cuando haya una grabación o reproducción en curso.

#### Grabación diferida

Pulse el botón **Pausa** mientras ve una emisión para activar el modo de grabación diferida. En este modo, el programa se pausa y se graba de forma simultánea en el disco USB conectado. Pulse el botón **Pausa** de nuevo para reanudar el programa en pausa desde donde se detuvo. Pulse el botón **Detener** para detener la grabación diferida y volver a la emisión en directo.

La grabación diferida no se puede utilizar en el modo de radio.

Puede usar la función de rebobinado Timeshift (grabación diferida) después de reanudar la reproducción normal o la opción de avance rápido.

#### Grabación instantánea

Pulse el botón Grabar para iniciar la grabación de un evento al instante al ver un canal. Puede pulsar el botón Grabar en el mando a distancia de nuevo para grabar el próximo evento después de seleccionar el próximo programa desde la EPG. Pulse el botón Detener para cancelar immediatamente la grabación.

No puede cambiar las transmisiones o ver el navegador de medios durante el modo de grabación. Durante la grabación de un programa o durante la grabación diferida, aparece un mensaje de advertencia en la pantalla si la velocidad de su dispositivo USB no es suficiente.

#### Ver los Programas Grabados

Seleccione Grabaciones en el menú TV. Seleccione un programa de la lista (previamente grabado). Pulse el botón OK para ver el menú de Opciones. Seleccione una opción y luego pulse el botón OK. Nota: La visualización de elementos del menú arinciaal y el

Nota: La visualización de elementos del menú principal y el menú no estará disponible durante la reproducción.

Pulse el botón Stop para detener la reproducción y volver a las grabaciones.

#### Avance Lento

Si pulsa el botón **Pausa** mientras ve programas grabados, la función de avance lento estará disponible. Puede usar el botón **Avance rápido** para avanzar lentamente. Al presionar **Avance rápido** consecutivamente cambia de velocidad lenta de avance.

#### Configuración de grabación

Seleccione la pestaña Settings (Configuración) en el menú TV>Recordings (TV> Grabaciones) para configurar los ajustes de grabación y presione OK.

Formatear disco: Puede utilizar la función de Format Disk (Formatear el disco) para el disco USB conectado. Se requiere su pin para utilizar la función de Formatear el disco.

Nota: El PIN por defecto se puede configurar para 0000 o 1234. Si ha definido el PIN (que se solicitará en función del país seleccionado) durante la Instalación inicial, use dicho PIN.

IMPORTANTE: Formatear la unidad USB se borrarán todos los datos en él y es el sistema de archivos se convertirá a FAT32. En la mayoría de los casos los errores de operación se fijarán una vez un formato, pero se perderán todos los datos. Si aparece el mensaje "Velocidad de grabación del disco USB es demasiado lenta para grabar" en la pantalla mientras se inicia una grabación, intente reiniciar la grabación. Si aun asi persiste el error, ello puede deberse a que el disco USB no cumpla con los requerimientos de velocidad. Intente conectar otro disco USB.

#### Explorador Multimedia

Puede reproducir archivos de música y películas y mostrar archivos de fotos almacenados en un dispositivo de almacenamiento USB al conectarlo a su televisor. Conecte un dispositivo de almacenamiento USB a una de las entradas USB ubicadas en el costado del televisor.

Después de conectar un dispositivo de almacenamiento USB a su televisor, aparecerá el menú del navegador en la pantalla. Puede acceder al contenido del dispositivo USB conectado en cualquier momento más adelante desde el menú de **Sources (Fuentes)**. Seleccione la opción de entrada USB relacionada de este menú y presione **OK**. Luego seleccione el archivo de su elección y presione **OK** para visualizarlo o reproducirlo.

Podrá configurar las preferencias del Explorador Multimedia en el Menú de Configuración. Se puede acceder al menú de Settings (Configuración) a través de la barra de información que se muestra en la parte inferior de la pantalla cuando se presiona el botón de Info (Información) mientras se reproduce un archivo de vídeo o se visualiza un archivo de imagen. Presione el botón Info (Información), resalte el símbolo de la rueda dentada ubicado en el lado derecho de la barra de información y presione OK. Los menús Picture Settings, Sound Settings, Media Browser Settings y Options(Configuración de imagen. Configuración de sonido. Configuración del Explorador multimedia v Opciones) estarán disponibles. El contenido de estos menús puede cambiar según el tipo de archivo multimedia actualmente abierto. Solo el menú Sound Settings (Configuración de sonido) aparecerá disponible mientras se reproducen archivos de audio.

| Funcionamiento del Modo Bucle/Aleatorio |                                                                                                |  |
|-----------------------------------------|------------------------------------------------------------------------------------------------|--|
| Iniciar reproducción y activar 🌅        | Todos los ficheros de<br>la lista se reproducirán<br>de forma continua en el<br>orden original |  |
| Iniciar reproducción y activar          | El mismo fichero se<br>reproducirá en un bucle<br>(repetición).                                |  |
| Iniciar reproducción y activar 🔀        | Se reproducirán todos<br>los ficheros del disco en<br>orden aleatorio.                         |  |
| Iniciar reproducción y activar 🔄        | Todos los ficheros de<br>la lista se reproducirán<br>de forma continua en<br>orden aleatorio.  |  |

Para usar las funciones en la barra de información, resalte el símbolo de la función y presione OK. Para cambiar el estado de una función, resalte el símbolo de la función y pulse OK tantas veces como sea necesario. Si el símbolo está mescado con una cruz roja, eso significa que está desactivado.

#### FollowMe TV

Con la tableta se puede escuchar la emisión actual de su televisor inteligente con la opción FollowMe TV. Instale el Centro inteligente apropiado para la aplicación de su dispositivo móvil. Inicie la aplicación.

Para más información sobre Con utilizar esta función, consulte el manual de instrucciones de la aplicación que utiliza.

Nota: Según el modelo, es posible que su televisor no admita esta función. Esta aplicación no es compatible con todos los dispositivos móviles. Ambos dispositivos deben estar conectados a la misma red.

#### CEC

Esta función permite controlar los dispositivos habilitados para CEC, conectados a través de puertos HDMI, utilizando el mando a distancia del televisor.

La opción CEC en el menú Settings>System>More (Configuración>Sistema>Mais) debe estar Activado desde un principio. Pulse el botón de Fuente y seleccione la entrada HDMI del dispositivo CEC, en el menú de la Lista de Fuentes. Cuando el nuevo dispositivo fuente CEC está conectado, aparecerá en el menú fuente con su propio nombre en lugar del nombre de los puertos HDMI conectados (como reproductor de DVD, grabadora 1, etc.).

El mando a distancia del televisor podrá, de forma automática, realizar las funciones principales tras seleccionar la fuente de HDMI conectada. Para finalizar esta operación y controlar el televisor de nuevo con el mando a distancia, mantenga pulsada la tecla "O-Cero" del mando durante 3 segundos. Puede desactivar la funcionalidad CEC configurando la opción relacionada en el menú Settings>System>More (Configuración>Sistema>Más) en consecuencia.

El televisor también admite la función ARC (Canal de Retorno de Audio). Esta función es una conexión de audio destinada a sustituir a otros cables entre el televisor y el sistema de audio (un receptor A/V o un equipo de altavoces).

Cuando se activa la función ARC, el televisor no silencia sus otras salidas de audio de forma automática. Tendrá que bajar el volumen del televisor a cero manualmente si desea escuchar solo el audio ARC (igual que las salidas de audio digital ópticas o coaxiales). Si desea cambiar el nivel de volumen del dispositivo conectado, hay que seleccionar el dispositivo de la lista de fuentes. En ese caso, las teclas de control de volumen se dirigen al dispositivo de audio conectado.

Nota: ARC solo se admite a través de la entrada HDMI2/ HDMI3.

#### Sistema de Control de Sonido

Permite que un amplificador de audio / receptor se use con el televisor. El volumen se puede controlar con el mando a distancia del televisor. Para activar esta función se configura la opción Speakers (Atavoces) en el menú Settings>System>More (Configuración>Sistema>Más) como Amplifier (Amplificador). Los altavoces del televisor se silenciarán y el sonido de la fuente visto serán proporcionados desde el sistema de sonido conectado.

Nota: El dispositivo de audio debería admitir la función de Control de Audio del Sistema, y la opción CEC debería estar Activada.

#### Contenido del menú de Configuración

#### Contenido del Menú de Imagen Puede cambiar el modo de la imagen para que se ajuste a sus preferencias o necesidades. El modo de imagen puede configurarse como: Cine, Juegos (opcional) Modo Deportes, Dinámica v Natural, Modos de Dolby Vision: Si se detecta contenido de Dolby Vision, Dolby Vision Dark y Dolby Vision Bright estarán disponibles las opciones de modo de imagen en lugar de Cinema y Natural. Contraste Configura los valores de iluminación y oscuridad de la pantalla. Brillo Configura los valores del brillo de la pantalla. Nitidez Configura los valores de nitidez de los obietos mostrados en pantalla. Color Configura los valores de color, aiustando los mismos. Para configurar el Ahorro de energía en Personalizado, Mínimo, Medio, Imagen Ahorro de Energía apagada o encendida. Nota: Algunas opciones pueden estar inactivas en función del Modo seleccionado. Luminancia Este ajuste controla el nivel de luminancia OLED. Esta función estará inactiva si el OI ED Ahorro de energía está configurado en una opción que no sea Personalizada. Configuración Avanzada Contraste Puede cambiar la relación de contraste dinámico hasta el valor deseado. Dinámico Reducción de Si la señal de difusión es débil y la imagen es ruidosa, utilice la opción de Reducción Ruido de Ruido para reducir la cantidad de ruido. Temperatura del Establece el valor de la temperatura de color deseado. Las opciones Frío, Normal, Cálido v Personal están disponibles. color Si la opción de Temperatura de Color se establece como Personalizada, esta opción Punto Blanco estará disponible. Aumente la 'calidez' o 'frialdad' de una imagen pulsando los botones Izquierda o Derecha Realice manualmente las operaciones de mantenimiento del panel para proteger el panel OLED v prolongar su vida útil. Esta operación tomará aproximadamente 10 minutos v Limpieza rápida luego el televisor se apagará automáticamente. No desenchufe el cable de alimentación del panel OLED durante este período. Consulte la sección OLED TV Operations (Operaciones de TV OLED) para obtener más información antes de realizar esta operación. Realice manualmente las operaciones de mantenimiento del panel para proteger el panel OLED v prolongar su vida útil, Esta operación durará aproximadamente 1 hora v Limpieza de luego el televisor se apagará automáticamente. No desenchufe el cable de alimentación ruido del panel durante este período. No se recomienda realizar esta operación más de una vez al año OLED o a menos que lo solicite personal de servicio autorizado. Consulte la sección OLED TV Operations (Operaciones de TV OLED) para obtener más información antes de realizar esta operación. Zoom de Imagen Establece el formato de tamaño de imagen deseado. Esta opción puede estar disponible dependiendo de la configuración de Zoom de Cambio de imagen. Resalte v presione OK, luego use los botones direccionales para desplazar la imagen imagen hacia arriba o hacia abaio. Pulse los botones izquierdo / derecho para establecer la Sensación de película en Baio. Sensación de Medio, Alto o Desactivado. Mientras esté activada la opción "Sensación de película", película los ajustes de vídeo del televisor para las imágenes en movimientos se optimizarán para poder obtener una meior calidad y legibilidad.

|                          | Movie Sense<br>Demo (opcional)                          | Cuando la opción <b>Movie Sense</b> (Sensación de película) se ajuste como Baja, Media o<br>Alta, esta opción estará disponible. Pulse <b>OK</b> para acceder al modo de demostración.<br>Mientras esté activo el modo de demostración, la pantalla se dividirá en dos partes: una<br>mostrará la actividad "Sensación de película", mientras que la otra mostrará los ajustes<br>habituales de la pantalla de TV. Para eliminario de la lista, pulse <b>OK</b> . |
|--------------------------|---------------------------------------------------------|----------------------------------------------------------------------------------------------------|
|                          | Modo Filme                                              | Las peliculas se graban con un número de fotogramas por segundo (fps) distinto al<br>de los programas de televisión. Active esta función cuando esté viendo películas, para<br>poder ver de forma más nitida las escenas rápidas.                                                                                                    |
|                          | Tono de piel                                            | El tono de la piel se puede cambiar entre -5 y 5.                                                                                                    |
|                          | Cambio de color                                         | Configura el tono deseado en los colores.                                                                                                    |
|                          | Gama completa<br>de HDMI                                | Mientras ve la televisión desde esta fuente HDMI, esta característica se hará visible.<br>Puede utilizarla para mejorar los tonos negros de la imagen.                                                                                                    |
| Aviso de Dolby<br>Vision |                                                         | Establece la preferencia de aspecto de notificación para los contenidos de Dolby Vision.<br>Cuando se establece como <b>On (Activado)</b> , el logotipo de Dolby Vision se mostrará en<br>la parte superior derecha de la pantalla cuando se detecte contenido de Dolby Vision.                                                                                                    |
| Po                       | sición de la PC                                         | Solo aparece cuando la fuente de entrada sea VGA/PC.                                                                                                    |
|                          | Posición<br>automática                                  | Optimiza la imagen de forma automática. Pulse OK para optimizarla.                                                                                                    |
|                          | Posición H                                              | Esta opción desplaza la imagen horizontalmente hacia la derecha o la izquierda de<br>la pantalla.                                                                                                    |
|                          | Posición V                                              | Esta opción desplaza la imagen verticalmente hacia la parte inferior o superior de la<br>pantalla.                                                                                                    |
|                          | Frecuencia de<br>Reloj                                  | Los ajustes de Frecuencia de Reloj corrigen las interferencias que aparecen como<br>banda vertical en presentaciones que contengan muchos puntos como por ejemplo<br>hojas de cálculo, o párrafos o textos de letra pequeña.                                                                                                    |
|                          | Fase                                                    | Según cual sea la fuente de señal de entrada (un ordenador u otros), podrá ver pequeñas<br>interferencias en la pantalla. En dicho caso, usted puede utilizar este elemento para<br>obtener una imagen clara por medio del método de ensayo y error.                                                                                                    |
| Muestra Pixellence       |                                                         | La función Pixellence optimiza la configuración de imagen del televisor para obtener<br>una calidad mejor. Pulse OK para iniciar el modo Pixellence Demo para experimentar<br>la calidad Pixellence. Para eliminato de la lasta, pulse OK. Si la opción Modo está<br>configurada en Game (Juego) esta opción no estará disponible.                                                                                                    |
| Re                       | stablecer                                               | Restablece los ajustes de imagen a los ajustes predeterminados de fábrica (excepto<br>el modo <b>Juego</b> ).                                                                                                    |
| Mie                      | ntras esté en el modo VGA<br>do VGA para los Aiustes de | (PC), algunos elementos del menú <b>imagen</b> no estarán disponibles. En su lugar, se agregarán los ajustes del<br>la <b>imagen</b> estando en el modo PC                                                                                                    |

| Contenido del Menú de Audio                 |                                                                                                    |  |  |
|---------------------------------------------|----------------------------------------------------------------------------------------------------|--|--|
| Volumen                                     | Ajusta el nivel del volumen.                                                                                                    |  |  |
| Ecualizador                                 | Selecciona el modo ecualizador. Los valores personalizados se pueden hacer solo<br>cuando esta en modo de Usuario.                                                                                                    |  |  |
| Balance                                     | Ajusta de donde procede el sonido principalmente, si del altavoz derecho o del izquierdo.                                                                                                    |  |  |
| Auriculares                                 | Fija el volumen de los auriculares.<br>Asegúrese antes de usar auriculares también de utilizar un volumen bajo, para evitar<br>problemas de audición.                                                                                                    |  |  |
| Modo de Audio                               | Puede seleccionar un modo de audio (si el canal seleccionado es compatible).                                                                                                    |  |  |
| Bluetooth                                   | Pulse OK para abrir la pantalla del menú de mando a Smart a Distancia. Usando esta<br>pantalla puede descubrir y conectar el Bluetooth tecnología inalámbrica habilitó los<br>dispositivos de sonido a su TV.                                                                                                    |  |  |
| AVL (Limitador<br>Automático de<br>Volumen) | Esta función ajusta el sonido para obtener un nivel de salida fijo entre los programas.                                                                                                    |  |  |
| Auriculares/Salida                          | Cuando conecta un amplificador externo a su televisor utilizando el conector de<br>auriculares, puede seleccionar esta opción como Salida. Si ha conectado los auriculares<br>al televisor, seleccione esta opción como Auriculares.<br>Asegúrese antes de usar los auriculares que este elemento de menú se establece en<br>Auriculares. Si se establece en Salida, la salida de la toma de auriculares se ajusta<br>al máximo que no pueda dañar su audición. |  |  |
| DTS Trusurround HD                          | Esta función activa o desactiva la función DTS TruSurround HD.                                                                                                    |  |  |
| Salida Digital                              | Fija el tipo de salida de audio digital.                                                                                                    |  |  |
| Ganancia de bajos                           | Controla el nivel de ganancia de bajos. Pulse el botón Izq. o Dch. para fijarlo.                                                                                                    |  |  |
|                                             |                                                                                                    |  |  |

| Contenido del menú de red                                                                                   |                                                                                                    |  |
|----------------------------------------------------------------------------------------------------|----------------------------------------------------------------------------------------------------|--|
| Tipo de Red                                                                                                 | Deshabilite la conexión de red o cambie el tipo de conexión.                                                                                                    |  |
| Scan Wireless<br>Networks (Escanear<br>redes inalámbricas)                                                  | Comience una búsqueda de redes inalámbricas. Esta opción estará disponible si el<br>Tipo de red está configurado como Wireless Device (Dispositivo inalámbrico).                                                                                                    |  |
| Presione WPS en su<br>enrutador wifi                                                                        | Si su módem / enrutador tiene WPS, puede conectarse directamente utilizando esta<br>opción. Resalte esta opción y presione OK. Vaya a su dispositivo de enrutador y presione<br>el botón WPS en él para hacer la conexión. Esta opción estará disponible si el Tipo de<br>red está configurado como Wireless Device (Dispositivo Inalámbrico). |  |
| Prueba de Velocidad<br>de Internet                                                                          | Comience una prueba de velocidad para verificar el ancho de banda de su conexión.<br>El resultado se mostrará en la pantalla cuando termine.                                                                                                    |  |
| Configuración<br>Avanzada                                                                                   | Cambia las configuraciones de IP y DNS de tu TV.                                                                                                    |  |
| Despertar                                                                                                   | Puede habilitar o deshabilitar esta característica estableciéndola como Activada o Desactivada.                                                                                                    |  |
| Nota: Para obtener información detallada sobre las opciones de este menú, consulte la sección Conectividad. |                                                                                                    |  |

| Co                                                        | Contenido del Menú Instalación                |                                                                                                    |  |
|-----------------------------------------------------------|-----------------------------------------------|----------------------------------------------------------------------------------------------------|--|
| Búsqueda<br>automática<br>de canales<br>(Resintonización) |                                               | Muestra las opciones de sintonización automática. D. Aerial: Busca y guarda emisoras<br>DVB aéreas. D. Cable: Busca y guarda estaciones DVB por cable. Analógica: Busca<br>y guarda estaciones analógicas. Satélite: Busca y guarda emisoras de estaciones<br>de satélite.                                                                                                    |  |
| Bú<br>ca                                                  | isqueda manu.<br>nales                        | Esta función puede utilizarse para la entrada directa de canales.                                                                                                    |  |
| Bú<br>ca                                                  | isqueda de<br>nales en la red                 | Busca los canales enlazados en el sistema de señal. D. Aerial: Busqueda de canales<br>de la red aérea. D. Cabie: Busca canales de la red por cable. Satélite: Busca canales<br>de redes satelitales.                                                                                                    |  |
| Siı<br>an                                                 | ntonización<br>alógica                        | Puede utilizar esta opción para la sintonización fina de canales analógicos. Esta función<br>no está disponible si no se almacenan canales analógicos y si el canal que se está<br>viendo actualmente no es un canal analógico.                                                                                                    |  |
| Co<br>sa                                                  | onfiguración<br>telital                       | Muestra la configuración de satélite. Lista de Satélites: Muestra los satélites<br>disponibles. Puede agregar, eliminar o defitar la configuración satélites astélite en<br>la lista. Instalación de Antena: Puede cambiar la configuración de la de satélite y/o<br>iniciar un análisis por satélite. Table de canales satélitales: Puede subir o descargar<br>la table de dotos canales satélitales usando las opciones relacionadas.                                                                     |  |
| Co<br>de<br>(oj                                           | onfiguración<br>instalación<br>ocional)       | Se muestra el menú de configuración de la instalación. Búsqueda en espera (1):<br>El televisor buscará nuevos canales durante el modo de espera. Mostrará cualquier<br>canal nuevo que encuentre. Actualización de canal dinámico(1): Si esta opción<br>está configurada como Habilitada, los cambios en las emisiones como la frecuencia,<br>el nombre del canal, el lidioma de los subtituílos, etc., se aplicarán automáticamente<br>mientras se está viendo.<br>(7) La diaponibidia depende del modelo. |  |
| Co<br>Tra<br>ho                                           | onfiguración de<br>anspondedor del<br>gar (*) | Con este menú, puede modificar los parámetros del transpondedor del hogar de<br>respaldo y principal, incluyendo el PId del operador M7 relacionado, que se utilizan<br>para descargar la lista de canales. Establezca sus preferencias y pulse el botión verde<br>para guardar los ajustes. A continuación, inicie una instalación del operador M7 usando<br>el menú de <b>Búsqueda Automática de Canales&gt;Satélite</b> .                                                                                |  |
| Bo<br>Se                                                  | orrado de Listas de<br>rvicio                 | Utilice este ajuste para borrar los canales almacenados. Este ajuste es visible solo<br>cuando el <b>País</b> sea Dinamarca, Suecia, Noruega o Finlandia.                                                                                                    |  |
| Se<br>ac                                                  | leccionar red<br>tiva                         | Esta configuración le permite seleccionar solo las emisiones dentro de la red<br>seleccionada para ser listados en la lista de canales. Esta función solo está disponible<br>para la opción de país como Noruega.                                                                                                    |  |
| Inf<br>Ia                                                 | ormación sobre<br>señal                       | Puede utilizar este elemento de menú para supervisar información relacionada con<br>la señal, como nivel / calidad de la señal, nombre de la red, etc. para las frecuencias<br>disponibles.                                                                                                    |  |
| Ins                                                       | stalación inicial                             | Borra toda la configuración del televisor para devolverlo a los valores de fábrica.                                                                                                    |  |
| Op                                                        | ciones Fransat                                | Muestra las opciones de Fransat.                                                                                                    |  |
|                                                           | Control paterno                               | Muestra las opciones de control parental. Introduzca el número PIN que ha definido en<br>la instalación inicial para ver la configuración actual.                                                                                                    |  |
|                                                           | Información del<br>sistema                    | Muestra la información del sistema.                                                                                                    |  |
|                                                           | Información de la<br>recepción                | Muestra información de la recepción de satélite actual.                                                                                                    |  |
|                                                           | Módulo CAS                                    | Muestra la información actual del módulo CAS.                                                                                                    |  |
|                                                           | Actualizar                                    | Muestra las opciones de actualización de software.                                                                                                    |  |
|                                                           |                                               |                                                                                                    |  |

| Si                                                                                                    | Sistema - Contenido del Menú Imagen   |                                                                                                    |  |  |
|----------------------------------------------------------------------------------------------------|---------------------------------------|----------------------------------------------------------------------------------------------------|--|--|
| Acceso Condicional                                                                                                    |                                       | Controla los módulos de acceso condicional si los hubiera disponibles.                                                                                                    |  |  |
| Idioma                                                                                                    |                                       | Puede ajustar diversos idiomas según el canal emisor y el país.                                                                                                    |  |  |
| Ajustes de Administre sus privilegios de privacidad para aplicaciones relacionadas<br>inteligente. Pulse OK para entrar en el menú y ajustar según sus preferencia                                                                                                    |                                       | Administre sus privilegios de privacidad para aplicaciones relacionadas con TV inteligente. Pulse <b>OK</b> para entrar en el menú y ajustar según sus preferencias.                                                                                                    |  |  |
| Control parental                                                                                                    |                                       | Introduzca la contraseña correcta para cambiar los valores del control padres. Usted<br>puede ajustar fácilmente el Menú de Bloqueo, Bloqueo por edad, Bloqueo para<br>Niños o Guía en este menú. También puede establecer un nuevo PIN o cambiar el<br>valor predeterminado del CICAM PIN con las opciones relacionadas.                                                                                                    |  |  |
|                                                                                                    |                                       | Nota: Algunas opciones pueden no estar disponibles en función de la selección del país en la Instalación<br>Inicial. El PIN por defecto se puede configurar para 0000 o 1234. Si ha definido el PIN (que se solicitará en<br>función del país seleccionado) durante la Instalación Inicial, use dicho FIN.                                                                                                    |  |  |
| Fe                                                                                                    | cha/Hora                              | Permite configurar la fecha y hora.                                                                                                    |  |  |
| Podrá activar o desactivar las opciones de la fuente elegida. Las opciones R           Mejorado y Deshabilitado están disponibles para fuentes HDM. Las opciones F           y Mejorado están afectando los ajustes de color de la fuente HDM selector           Para ser capaz de ver imágenes 4K de una fuente HDM. Las opciones f           HDM deberá establecerse como Enhanced (Mejorada) si el dispositivo con es compatible con HDMI 1,4 compatible. Establecer de acuerdo o desactivar la HDM relacionada configurando como Deshabilitados. |                                       | Podrá activar o desactivar las opciones de la fuente elegida. Las opciones Regular,<br>Mejorado y Deshabilitado están disponibles para luentes HDMI. Las opciones Regular<br>y Mejorado están afectando los ajustes de color de la fuente HDMI seleccionada.<br>Para ser capaz de ver imágenes 4K de una fuente HDMI, la fuente relacionada de<br>HDMI deberé establecerse como Enhanced (Mejorada) si el dispositivo conectado<br>es compatible con HDMI 2.0. Establezca como Regular si el dispositivo conectado<br>es compatible con HDMI 1.4 compatible. Establecer de acuerdo o desactivar la fuente<br>HDMI elberá.                                                                                                    |  |  |
| Ac                                                                                                    | cesibilidad                           | Muestra las opciones de accesibilidad del Televisor.                                                                                                    |  |  |
|                                                                                                    | Audio discapac.                       | Permite cualquier característica especial enviada por la emisora.                                                                                                    |  |  |
|                                                                                                    | Descripción de<br>Audio               | Una pista de narración se reproducirá para el público ciego o con discapacidad visual.<br>Pulse OK para ver todas las opciones de Audio Descripción del menú disponibles.<br>Esta función está disponible solo si el proveedor de canal la admite.                                                                                                    |  |  |
|                                                                                                    |                                       | Nota: La función de sonido de Audio descripción no puede estar disponible en el modo de grabación o en<br>diferido.                                                                                                    |  |  |
|                                                                                                    |                                       | Si esta función es compatible con el televisor, puede ver su número ESN(*) y desactivar<br>Netflix.                                                                                                    |  |  |
|                                                                                                    |                                       | (*) El número ESN es un número de identificación único para Netflix, creado especialmente para identificar<br>el televisor.                                                                                                    |  |  |
| Netflix                                                                                                    |                                       | Nota: Para streaming de video 4K, se requiere una velocidad minima de 25Mb/s de conexión a Internet - Para<br>un ejempio de los requisitos para el steaming de contenido 4K puede encontrar más información en el sito<br>web de Netilix ( <u>Ittas:/heta.netilix.com/en/node/13444</u> ]. Cuando usted comienza el streaming de contenido<br>de video a través de Internet se analizará la calidad el su conexión y la calidad Full HO o AK puede tomar<br>un corto tiempo para estabilizaras, o en el caso de una coneción lenta puede que no sea posible. Debe<br>comproder sus capacidades de Internet o analizar la calidad el ul HO os para<br>estabilizaras, o en el caso de una coneción lenta puede que no sea posible. Debe<br>comproder sus capacidades de Internet o ras un provedor de Internet esta del todo seguro. |  |  |
| Má                                                                                                    | IS                                    | Muestra las otras opciones del Televisor.                                                                                                    |  |  |
|                                                                                                    | Menú de<br>Temporizador de<br>apagado | Cambia la duración de la desconexión de las pantallas de menús.                                                                                                    |  |  |
|                                                                                                    | LED de Modo de<br>Espera              | Si está ajustado como Off (Apagado), el LED En espera no se iluminará cuando el<br>televisor esté en modo En espera.                                                                                                    |  |  |
|                                                                                                    | HBBTV (*)                             | Puede habilitar o deshabilitar esta característica estableciéndola como Activada o Desactivada.                                                                                                    |  |  |
| Actualización de<br>Software                                                                                                    |                                       | Para garantizar que el televisor tenga el firmware más reciente. Pulse OK para ver las opciones del menú.                                                                                                    |  |  |
|                                                                                                    | Versión de la<br>Aplicación           | Muestra la versión actual del software.                                                                                                    |  |  |

| Modo Subtitulos         Esta opción se utiliza para seleccionar el modo de subtítulos que estarán en la pant<br>(subtítulos DVB / subtítulos TXT) si ambos están disponibles. El valor predetermin<br>es subtítulos DVB. Esta función solo está disponible para la opción de país co<br>Noruega. |                                                                                                    |  |
|----------------------------------------------------------------------------------------------------|----------------------------------------------------------------------------------------------------|--|
| Apagado<br>Automático TV                                                                                                    | Para ajustar el tiempo que quiera que transcurra hasta que el televisor pase al mo<br>de espera por inactividad. Este valor se puede ajustar de 1 a 8 horas en pasos de<br>hora. Puede desactivar esta opción configurando como Desactivado.                                                                                                    |  |
| Clave Biss                                                                                                    | Biss es un sistema de codificación de señal de satélite que sirve para algunas emisiones.<br>Si necesita introducir la clave BISS en una emisión, podrá utilizar esta configuración.<br>Marque la opción <b>Clave Biss</b> y pulse <b>OK</b> para introducir la clave en la emisión deseada.                                                                                                    |  |
| Modo Tienda                                                                                                    | Seleccione este modo para mostrar la pantalla en un comercio. Mientras el Modo Tienda<br>esté activo, algunos elementos en el menú del televisor puede no estar disponibles.                                                                                                    |  |
| Compartir Audio<br>y Vídeo                                                                                                    | Esta función le permite compartir archivos almacenados en su smartphone o tableta.<br>Si tiene un smartphone o tableta compatible y el software adecuado está instalado,<br>puede compartir / reproducir fotos en su TV. Consulte las instrucciones de su software<br>de intercambio para obtener más información.                                                                                                    |  |
| Modo de<br>Encendido                                                                                                    | Esta configuración fija la preferencia de encendido. Las ultimas opciones de Estado y modo en Espera están disponibles.                                                                                                    |  |
| Mando a<br>Distancia Virtual                                                                                                    | Activa o desactiva el mando a distancia virtual.                                                                                                    |  |
| CEC                                                                                                    | Gracias a este ajuste podrá activar y desactivar totalmente la función CEC. Pulse los<br>botones de dirección Izquierda o Derecha para activar o desactivar la función.                                                                                                    |  |
| Encendido<br>automático de<br>CEC                                                                                                    | Esta función permite encender el televisor con los dispositivos compatibles con HDMI-<br>CEC conectados y pasar a su fuente de entrada de forma automática. Pulse los botones<br>de dirección <b>Izquierda o Derecha</b> para activar o desactivar la función.                                                                                                    |  |
|                                                                                                    |                                                                                                    |  |
| Altavoces                                                                                                    | Para escuchar el audio del televisor desde el dispositivo de audio compatible conectado<br>ajustado como <b>Amplificador.</b> Usted puede utilizar el mando a distancia del televisor<br>para controlar el volumen del dispositivo de audio.                                                                                                    |  |
| Altavoces<br>Mando a distan-<br>cia inteligente                                                                                                    | Para escuchar el audio del televisor desde el dispositivo de audio compatible conectado<br>ajustado como Amplificador. Usted puede utilizar el mando a distancia del televisor<br>para controlar el volumen del dispositivo de audio.<br>Pulse OK para abrir la pantalla del menú de mando a Smart a Distancia. Usando esta<br>pantalla puede descubrir y conectar el Bluetooth tecnología inalámbrica habilitó los<br>dispositivos de sonido a su TV.                                                                                |  |
| Altavoces<br>Mando a distan-<br>cia inteligente<br>Mostrar todas las<br>cookies (*)                                                                                                    | Para escuchar el audio del televisor desde el dispositivo de audio compatible conectado<br>ajustado como Amplificador. Usted puede utilizar el mando a distancia del televisor<br>para controlar el volumen del dispositivo de audio.<br>Pulse OK para abrir la pantalla del menú de mando a Smart a Distancia. Usando esta<br>pantalla puede descubrir y conectar el Bluetooth tecnología inalámbrica habilitó los<br>dispositivos de sonido a su TV.<br>Muestra todas las cookies guardadas.                                        |  |
| Altavoces<br>Mando a distan-<br>cia inteligente<br>Mostrar todas las<br>cookies (*)<br>Eliminar todas<br>las cookies (*)                                                                                                    | Para escuchar el audio del televisor desde el dispositivo de audio compatible conectado<br>ajustado como Amplificador. Usted puede utilizar el mando a distancia del televisor<br>para controlar el volumen del dispositivo de audio.<br>Pulse OK para abrir la pantalla del menú de mando a Smart a Distancia. Usando esta<br>pantala puede descubrir y conectar el Bluetooth tecnología inalámbrica habilitó los<br>dispositivos de sonido a su TV.<br>Muestra todas las cookies guardadas.<br>Elimina todas las cookies guardadas. |  |

#### Funcionamiento general del televisor Manejo de la lista de canales

El televisor ordenará los canales guardados en la Lista de canales. Podrá modificar esta lista, fijar sus canales favoritos o configurar las emisoras activas a mostrar mediante las opciones del menú de Lista de Canales. Puede filtrar los canales enumerados o realizar cambios avanzados en la lista actual usando las opciones de la pestaña Filter (Filtrar) y Edit (Editar). Resalta la pestaña que deseas y presiona OK para vel na sopciones.

Nota: Los comandos Mover, Borrar y Edit name (Editar nombre) en el menú TV>Channels>Edit (TV>Canales>Editar) no están disponibles para los canales que están siendo transmitidos desde un operador M7.

#### Administración de las listas de favoritos

Puede crear cuatro listas diferentes de sus canales favoritos, Ingrese al menú TV>Channels (TV> Canales) o presione el botón OK para abrir el menú de Canales, Resalte la pestaña Edit (Editar) y presione OK para ver las opciones de edición y seleccione la opción del Tag/Untag channel (Etiguetar/ Desetiquetar canal). Seleccione el canal deseado en la lista presionando el botón OK mientras el canal está resaltado. Puede hacer elecciones múltiples. También puede usar la opción Tag/Untag all (Etiquetar/ Desetiguetar todo) todo para seleccionar todos los canales en la lista. Luego presione el botón Back/ Return (Atrás/Volver) para regresar a las opciones del menú Editar. Seleccione la opción Add/Remove Favourites (Agregar/Eliminar Favoritos) y presione el botón OK nuevamente. Se mostrarán las opciones de la lista de canales favoritos. Establezca la opción de lista deseada en Encendido. El canal seleccionado/s se añadirá a la lista. Para eliminar un canal o canales de una lista de favoritos siga los mismos pasos v establezca la opción la lista deseada en Apagado.

Puede usar la función de filtrado en el menú Channels (Canales) para filtrar los canales en la lista de canales de forma permanente según sus preferencias. Por ejemplo, usando las opciones de la pestaña Filter (Filtro), puede configurar una de sus cuatro listas de favoritos para que se muestre cada vez que se abre la lista de canales.

#### Configurar las Opciones de Control parental

Las opciones del menú Parental (Bloqueo Parental) se puede usar para prohibir que los usuarios vean ciertos programas, canales y usen los menús. Estos valores se encuentran en el menú Settings> System>Parental (Configuración>Sistema>Bloqueo Parental).

Para visualizar las opciones del menú de Bloqueo, un número PIN debe ingresarse. Tras introducir número PIN correcto, se mostrarán las opciones del menú de Parental (Bloqueo Parental). Bloqueo de menú: Este parámetro activa o desactiva el acceso a todos los menús o menús de instalación del televisor.

Bloqueo por Edad: Si se establece esta opción, TV obtiene la información sobre la emisión y si este nivel de madurez está desactivado, desactiva el acceso a la emisión.

Nota: Si la opción de país de la Primera Instalación vez se establece como Francia, Italia o Austria, el valor de Adultos se establece en 18 de forma predeterminada.

Bloqueo Niños: Si Activa esta opción, el televisor solo podrá manejarse mediante el mando a distancia. Si es así, los botones de control no funcionarán.

Bioqueo de Internet: Si esta opción está configurada como On (Activado), las aplicaciones de internet en uso serán deshabilitadas. Configure como Off (Desactivado) para liberar dichas aplicaciones de nuevo.

Set PIN (Establecer PIN): Define un nuevo PIN.

PIN de CICAM Predeterminado: Esta opción aparecerá en gris si no hay ningún módulo Cl insertado en la ranura Cl de su televisor. Se puede cambiar el PIN predeterminado de CAM de Cl con esta opción.

TV PIN(\*): Activando o desactivando esta opción se puede permitir o restringir algunos canales de operador M7 para enviar consultas de PIN. Estas consultas de PIN proporcionan un mecanismo de control de acceso para los canales relacionados. Si esta opción se establece como Activada (On), los canales que envían consultas de PIN no se puede acceder sin introducir el PIN no correcto primero.

(\*) Esta opción de menú solo estará disponible si se realiza una instalación del operador M7.

Nota: El PIN por defecto se puede configurar para 0000 o 1234. Si ha definido el PIN (que se solicitará en función del país seleccionado) durante la Instalación inicial, use dicho PIN.

Algunas opciones podrían no estar disponibles dependiendo del modelo y/o del país seleccionado en la instalación inicial.

#### Guía electrónica de programación

Mediante la función de guía electrónica de programas de su televisor, puede navegar por el calendario de eventos de los canales actualmente instalados en su lista de canales. Depende de la transmisión relacionada si esta característica es compatible o no. Para acceder a la guía de programas, presione el botón **Guide (Guia)** en su control remoto. También puede usar la opción **Guide (Guia)** en el menú de **TV**. Hay 2 tipos diferentes de planificaciones disponibles, **Timeline Schedule (Horario Cronograma)** y **Novi Noxt. (AhorafSiguiente)**. Para alternar entre estos diseños, resalte la pestaña con el nombre del diseño alternativo en la parte superior de la pantalla y presione **OK**.

Use los botones direccionales para navegar por la guía de programas. Use el botón Back/Return (Atrás/

Volver) para usar las opciones de pestañas en la parte superior de la pantalla.

#### Horario Cronograma

En esta opción de diseño, todos los eventos de los canales listados se mostrarán por línea de tiempo. Puede usar los botones direccionales para desplazarse por la lista de eventos. Resalta un evento y presiona **OK** para mostrar el menú de opciones del evento.

Presione el botón Back/Return (Atrás/Volver) para usar las opciones de pestañas disponibles. Resalte la pestaña Filter (Filtro) y presione OK para ver las opciones de filtrado. Para cambiar el diseño, resalte NoviNext (Ahora/Siguiente) y presione OK. Puede usar las opciones Previous Day (Dia anterior) y Next Day (Siguiente) dia para mostrar los eventos del día anterior y siguiente.

Resalte la pestaña Extras y presione OK para acceder a las opciones a continuación.

Seleccionar género: Muestra el menú Seleccionar género. Seleccione un género y presione OK. Los eventos en la guía de programa que coincida con el género seleccionado serán resaltados.

Buscar guía: Muestra las opciones de búsqueda. Usando estas opciones, puede buscar en la base de datos de la guía de programas de acuerdo con los criterios seleccionados. Los resultados coincidentes serán listados.

Ahora: Muestra el evento actual del canal resaltado. Zoom: Seleccione y pulse OK para ver eventos en un intervalo de tiempo más amplio.

#### Horario Ahora/Siguiente

En esta opción de diseño, solo se mostrarán los eventos actuales y siguientes de los canales enumerados. Puede usar los botones direccionales para desplazarse por la lista de eventos.

Presione el botón Back/Return (Atrás/Volver) para usar las opciones de pestañas disponibles. Resalte la pestaña Filter (Filtro) y resione OK para ver las opciones de filtrado. Para cambiar el diseño, resalte Timeline Schedule (Horario Cronograma) y pulse OK.

#### Opciones del Evento

Use los botones direccionales para resaltar un evento y presione el botón **OK** para visualizar el menú de **Opciones**. Dispone de las siguientes opciones:

Seleccionar Canal: Usando esta opción, puedes cambiar al canal seleccionado para verlo. La guía de programa estará cerrada.

Más información: Muestra información detallada sobre el evento seleccionado. Use los botones direccionales hacia arriba y hacia abajo para desplazarse por el texto.

Temporizador de Evento / Eliminar temporizador en Evento: Seleccione la opción Establecer temporizador

en evento y presione **OK**. Puede establecer temporizadores para eventos futuros. Para cancelar un temporizador estableción, cesalte ese evento y pulse el botón **OK**. A continuación, seleccione la opción **Eliminar temporizador en Evento.** Se cancelará el temporizador.

Grabar / Borrar Grab. Temporizador: Seleccione la opción Grabación y pulse el botón OK. Si el se emilitá en otro momento, se agregará a la lista de Temporizadores que deben ser grabados. Si el está siendo emitido en ese momento, la grabación se iniciará de inmediato.

Para cancelar un temporizador de grabación ya establecido, resalte ese evento y presione el botón OK y seleccione la opción **Delete Rec. (Eliminar Reg). Temporizador.** El temporizador de grabación se cancelará.

IMPORTANTE: Conecte o desconecte el disco USB cuando el televisor esté apagado. A continuación deberá encender el televisor para activar la función de grabación.

Notas: No puede cambiar a ningún otro canal mientras haya una grabación activa o un temporizador en el canal actual.

No es posible ajustar el temporizador o registro de temporizador para dos o más eventos individuales en el mismo intervalo de tiempo.

#### Servicios de Teletexto

Pulse el botón de texto **para entrar**. Púlselo de nuevo para activar el modo de mezcla, que le permite ver a la vez el teletexto y la emisión del programa. Púlsela de nuevo para salir. Si la opción estruviera disponible, las distintas partes de la página de teletexto aparecen codificadas por color, pudiendo seleccionarse con las teclas de colores. Siga las instrucciones mostradas en la pantalla.

#### **Teletexto digital**

Pulse el botón Text para ver la información del teletexto digital. Puede manejarlo con las teclas de colores, las teclas de cursor y la tecla OK. La forma de manejo puede variar en función de los contenidos del teletexto digital. Siga las instrucciones que aparecen en la pantalla del teletexto digital. Cuando el botón Texto se pulsa nuevamente, la TV regresa a emisión de TV.

#### Actualización de Software

El televisor es capaz de encontrar y actualizarse automáticamente a través de la señal de transmisión o a través de Internet.

# Actualización de software mediante la interfaz de usuario

En el menú principal seleccione Sistema y luego Más. Vaya a Actualización de software y pulse el botón OK. Luego, seleccione Scan for upgrade (Buscar actualización) y presione el botón OK para verificar si hay una nueva actualización de software.

Si encuentra una actualización, comenzará a descargarla. Una vez finalizada la descarga, se

mostrará una advertencia, pulse el botón OK para completar el proceso de actualización del software y reiniciar el televisor.

#### Modo de búsqueda y actualización a las 3 AM

Su televisor buscará nuevas actualizaciones a las 3:00 en punto si la opción de Automatic scanning (Escaneo automático) está configurada como Enabled (Activada) y si el televisor está conectado a una señal atera o a Internet. Si un nuevo software se encuentra y se ha descargado correctamente, se instalará en el siguiente encendido.

Nota: No desconecte el cable de alimentación mientras que el LED parpadea durante el proceso de reinicio. Si el televisor no enciende luego de una actualización, desconecte el televisor por 2 minutos y conèctelo de nuevo.

Todas las actualizaciones se controlan automáticamente. Si se realiza una búsqueda manual y no se encuentra ningún software, esta es la versión actual.

#### Solución de problemas y consejos

#### El televisor no se enciende

Compruebe si el cable esta bien enchufado a la toma de corriente. Pulse la tecla de encendido del televisor.

#### Mala calidad de imagen

- Compruebe si ha sintonizado correctamente el televisor.
- La baja intensidad de la señal puede distorsionar la imagen. Compruebe las conexiones de la antena.
- Compruebe si ha introducido la frecuencia de canal correcta si ha realizado una sintonización manual.

#### Sin imagen

- El televisor no está recibiendo ninguna señal. Asegúrese también de haber seleccionado la fuente de entrada correcta.
- · ¿Está la antena conectada correctamente?
- · ¿Ha conectado el cable de la antena?
- ¿Está utilizando los enchufes apropiados para conectar la antena?
- · Si tiene dudas, consulte con su distribuidor.

#### No hay audio

- Compruebe si ha silenciado el sonido del televisor.
   Pulse el botón Mute (Silencio) o aumente el volumen para comprobar.
- El sonido solo proviene de un altavoz Compruebe el balance de altavoces en el menú de sonido.

#### El mando a distancia no funciona.

- · Tal vez se han agotado las pilas. Sustituya las pilas.
- Es posible que las pilas hayan sido insertadas incorrectamente. Consulte la sección "Inserción de las pilas en el mando a distancia".

#### No hay señal en una fuente de entrada

· Es posible que no haya ningún dispositivo conectado.

 Compruebe los cables AV y las conexiones del dispositivo.

· Compruebe que el dispositivo esté encendido.

#### Grabación no disponible

Para grabar un programa, primero debe conectar correctamente un dispositivo de almacenamiento USB as uTV, mientras que el televisor está apagado. A continuación debrá encender el televisor para activar la función de grabazición. Si no puede grabar, compruebe que el dispositivo de almacenamiento esté correctamente formateado y que haya espacio suficiente.

#### EI USB funciona muy lento

Si aparece un mensaje que dice "Velocidad de escritura de disco USB demasiado lenta para grabar" mientras se inicia una grabación, intente reiniciar la grabación. Si sigue recibiendo el mismo error, es posible que su dispositivo de almacenamiento USB no cumpla los requisitos de velocidad. Intente utilizar otro dispositivo de almacenamiento USB.

#### Modos habituales de visualización de entrada de PC

La siguiente tabla es una ilustración de alguno de los modos generales de visualización de vídeo. Es posible que el televisor no admita todas las resoluciones.

| Índice | Resolución | Frecuencia |
|--------|------------|------------|
| 1      | 640x350    | 85Hz       |
| 2      | 640x480    | 60Hz       |
| 3      | 640x480    | 72Hz       |
| 4      | 640x480    | 75Hz       |
| 5      | 800x600    | 56Hz       |
| 6      | 800x600    | 60Hz       |
| 7      | 800x600    | 72Hz       |
| 8      | 800x600    | 75Hz       |
| 9      | 1024x768   | 60Hz       |
| 10     | 1024x768   | 70Hz       |
| 11     | 1024x768   | 75Hz       |
| 12     | 1024x768   | 85Hz       |
| 13     | 1152x864   | 75Hz       |
| 14     | 1280x768   | 60Hz       |
| 15     | 1280x768   | 75Hz       |
| 16     | 1280x960   | 60Hz       |
| 17     | 1280x960   | 75Hz       |
| 18     | 1280x1024  | 60Hz       |
| 19     | 1280x1024  | 75Hz       |
| 20     | 1360x768   | 60Hz       |
| 21     | 1366x768   | 60Hz       |
| 22     | 1400x1050  | 59Hz       |
| 23     | 1400x1050  | 60Hz       |
| 24     | 1400x1050  | 75Hz       |
| 25     | 1440x900   | 60Hz       |
| 26     | 1440x900   | 75Hz       |
| 27     | 1600x1200  | 60Hz       |
| 28     | 1680x1050  | 59Hz       |
| 29     | 1680x1050  | 60Hz       |
| 30     | 1920x1080  | 60Hz       |

#### Compatibilidad con señales AV y HDMI

| Euopto  | Coñoleo edu | ltidaa                                   | Dispenible |
|---------|-------------|------------------------------------------|------------|
| Fuente  | DAL         | Disponible                               |            |
|         | PAL         |                                          | 0          |
| AV      | SECAM       |                                          | 0          |
| trasero | NTSC4.43    |                                          | 0          |
|         | NTSC3.58    |                                          | 0          |
|         | 480i, 480p  | 60Hz                                     | 0          |
| VDLD    | 576i, 576p  | 50Hz                                     | 0          |
| TPDPF   | 720p        | 50Hz,60Hz                                | 0          |
|         | 1080i       | 50Hz,60Hz                                | 0          |
|         | 480i        | 60Hz                                     | 0          |
|         | 480p        | 60Hz                                     | 0          |
|         | 576i, 576p  | 50Hz                                     | 0          |
|         | 720p        | 50Hz,60Hz                                | 0          |
|         | 1080i       | 50Hz,60Hz                                | 0          |
| номі    | 1080p       | 24Hz,<br>25Hz,<br>30Hz,<br>50Hz,<br>60Hz | 0          |
|         | 3840x2160p  | 24Hz,<br>25Hz,<br>30Hz,<br>50Hz,<br>60Hz | 0          |
|         | 4096x2160p  | 24Hz,<br>25Hz,<br>30Hz,<br>50Hz,<br>60Hz | o          |

#### (X: No disponible, O: Disponible)

Puede que en algunos casos la señal del televisor no se muestre correctamente. El problema puede deberse a una incompatibilidad de las normas en las que emite el equipo fuente (DVD, receptor digital, etc.). Si se presenta este problema, contacte con su distribuidor y también con el fabricante del equipo fuente.

| Formatos admitidos para el modo USB |                                 |             |                                                                                                    |  |
|-------------------------------------|---------------------------------|-------------|----------------------------------------------------------------------------------------------------|--|
| Formatos de archivos de video       |                                 |             |                                                                                                    |  |
| Vídeo Codec                         | Resolución                      | Tasa de bit | Contiene                                                                                                    |  |
| MPEG1/2                             |                                 |             | Programa de MPEG por demanda (.DAT, .VOB, .MPG,<br>.MPEG), transporte de MPEG por demanda (.ts, .trp, .tp),<br>MP4 (.mg4, .mov), 3GPP (.3gpp, .3gp), AVI (.avi), MKV<br>(.mkv), ASF (.asf) |  |
| MPEG4                               | 1080Px2@30fps,<br>1080P@60fps   | 40Mbps      | Programa de MPEG por demanda (.MPG, .MPEG), MP4<br>(.mp4, .mov), 3GPP (.3gpp, .3gp), AVI (.avi), MKV (.mkv),<br>ASF (.asf)                                                                 |  |
| XviD                                | ]                               |             | MP4 (.mp4, .mov), AVI (.avi), MKV (.mkv), ASF (.asf)                                                                                                    |  |
| Sorenson H.263                      |                                 |             | FLV (.flv), AVI (.avi), SWF(.swf)                                                                                                    |  |
| H.263                               |                                 |             | MP4 (.mp4, .mov), 3GPP (.3gpp, .3gp), AVI (.avi), MKV<br>(.mkv)                                                                                                    |  |
| H.264                               | 3840x2160@30fps,<br>1080P@60fps | 135Mbps     | FLV (.flv), MP4 (.mp4, .mov), 3GPP (.3gpp, .3gp),<br>transporte de MPEG por demanda (.ts, .trp, .tp), ASF (.asf),<br>AVI (.avi), MKV (.mkv)                                                |  |
| Movimiento JPEG                     | 720P@30fps                      | 10Mbps      | AVI (.avi), 3GPP (.3gpp, .3gp), MP4 (.mp4, .mov), MKV<br>(.mkv), ASF (.asf)                                                                                                    |  |
| VP8                                 | 1080P@30fps                     | 20Mbps      | MKV (.mkv), WebM (.webm)                                                                                                    |  |
|                                     | 4K2K@60fps                      | 100Mbps     | MP4 (.mp4, .mov), MKV (.mkv), transporte de MPEG por<br>demanda (.ts, .trp, .tp)                                                                                                    |  |
| nevu/n.265                          | 1080P@60fps                     | 50Mbps      | MP4 (.mp4, .mov), MKV (.mkv), transporte de MPEG por<br>demanda (.ts, .trp, .tp), 3GPP (.3gpp, .3gp)                                                                                       |  |
| VP9                                 | 4K2K@30fps                      | 100Mbps     | MKV (.mkv), WebM (.webm)                                                                                                    |  |

#### Formatos de archivo de imagen

| Imagen | Foto           | Resolución (anchura por altura) |
|--------|----------------|---------------------------------|
| IDEC   | Línea base     | 15360x8640                      |
| JPEG   | Progresiva     | 1024x768                        |
| PNC    | no entrelazado | 9600x6400                       |
| FNG    | entrelazado    | 1200x800                        |
| BMP    |                | 9600x6400                       |

| Formatos de archivos de audio |                  |                     |                                                                                                    |  |
|-------------------------------|------------------|---------------------|----------------------------------------------------------------------------------------------------|--|
| Audio Codec                   | Tasa de Muestreo | Tasa de bit         | Contiene                                                                                                    |  |
| MPEG1/2 Capa1                 | 16KHz ~ 48KHz    | 32Kbps ~<br>448Kbps | MP3 (.mp3), AVI (.avi), ASF (.asf), Matroska (.mkv, .mka),<br>transporte de MPEG por demanda (.ts, .trp., tp), programa<br>de MPEG por demanda (.DAT, .VOB, .MPG, .MPEG), WAV<br>(.wav)                                                      |  |
| MPEG1/2 Capa2                 | 16KHz ~ 48KHz    | 8Kbps ~<br>384Kbps  | MP3 (.mp3), AVI (.avi), ASF (.asf), Matroska (.mkv, .mka),<br>transporte de MPEG por demanda (.ts, .trp, .tp), programa<br>de MPEG por demanda (.DAT, .VOB, .MPG, .MPEG), WAV<br>(.wav)                                                      |  |
| MPEG1/2 Capa3                 | 16KHz ~ 48KHz    | 8Kbps ~<br>320Kbps  | MP3 (mp3), AVI (avi), ASF (asf), Matroska (mkv, mka),<br>3GPP (3gpp, 3gp), MP4 (mp4, mov, m4a), transporte<br>de MPEG por demanda (ts, ttp, ttp), programa de MPEG<br>por demanda (DAT, VOB, MPG, MPEG), FLV (.ftv), WAV<br>(wav), SWP (swl) |  |

| Audio Codec   | Tasa de Muestreo                          | Tasa de bit         | Contiene                                                                                                    |
|---------------|-------------------------------------------|---------------------|----------------------------------------------------------------------------------------------------|
| AC3           | 32KHz, 44,1KHz,<br>48KHz                  | 32Kbps ~<br>640Kbps | AC3 (.ac3), AVI (.avi), Matroska (.mkv, .mka), 3GPP (.3gpp,<br>.3gp), MP4 (.mp4, .mov, m4a), transporte de MPEG por<br>demanda (.ts, .tp., tp), programa de MPEG por demanda<br>(.DAT, .VOB, .MPG, .MPEG)                                       |
| EAC3          | 32KHz, 44,1KHz,<br>48KHz                  | 32Kbps ~ 6<br>Mbps  | EAC3 (.ec3), 3GPP (.3gpp, .3gp), MP4 (.mp4, .mov, m4a),<br>transporte de MPEG por demanda (.ts, .trp, .tp), programa<br>de MPEG por demanda (.DAT, .VOB, .MPG, .MPEG)                                                                           |
| AAC, HEAAC    | 8KHz ~ 48KHz                              |                     | AAC (.aac), AVI (.avi), Matroska (.mkv, .mka), DivX (.divx),<br>3GPP (.3gpp, .3gp), MP4 (.mp4, .mov, .m4a), transporte de<br>MPEG por demanda (.ts, .trp, .tp), programa de MPEG por<br>demadna (.DAT, .VOB, .MPG, .MPEG), FLV (.flv), RM (.ra) |
| .WMA          | 8KHz ~ 48KHz                              | 128bps ~<br>320Kbps |                                                                                                    |
| WMA 10 Pro M0 | 48KHz                                     | < 192kbps           | ASF (.wma, .wmv, .asf), AVI (.avi), Matroska (.mkv, .mka)                                                                                                    |
| WMA 10 Pro M1 | 48KHz                                     | < 384kbps           |                                                                                                    |
| WMA 10 Pro M2 | 96KHz                                     | < 768kbps           |                                                                                                    |
| G711 A/mu-law | 8KHz                                      | 64Kbps ~<br>128Kbps | WAV (.wav), AVI (.avi), Matroska (.mkv, .mka), 3GPP (.3gpp,<br>.3gp), MP4 (.mp4, .mov, m4a)                                                                                                    |
| LBR (cook)    | 8KHz., 11,025KHz.,<br>22,05KHz., 44,1KHz. | 6Kbps ~<br>128Kbps  | RM (.ra)                                                                                                    |
| FLAC          | 8KHz~96KHz                                | < 1.6Mbps           | Matroska (.mkv, .mka)                                                                                                    |

#### Formatos de archivos de subtítulos

| Subtítulos internos |                              |                                                            |
|---------------------|------------------------------|------------------------------------------------------------|
| Extensión           | Contiene                     | Código de subtítulos                                       |
| dat, mpg, mpeg, vob | MPG, MPEG                    | Subtítulos de DVD                                          |
| ts, trp, tp         | TS                           | Subtítulos DVB                                             |
| mp4                 | MP4                          | Subtítulos DVB<br>UTF-8 solo texto                         |
| mkv                 | MKV                          | ASS<br>SSA<br>UTF-8 solo texto<br>VobSub<br>Subtítulos DVB |
| avi                 | AVI (1.0, 2.0),<br>DMF0,1, 2 | XSUB<br>XSUB+                                              |

| Subtitulos Externos |                                                                |                          |
|---------------------|----------------------------------------------------------------|--------------------------|
| Extensión           | Analizador de subtítulos                                       | Comentarios              |
| .srt                | Subrip                                                         |                          |
| .ssa/ .ass          | SubStation Alpha                                               |                          |
| .smi                | SAMI                                                           |                          |
| .sub                | SubViewer<br>MicroDVD<br>DVDSusbtitleSystem<br>SubIdx (VobSub) | SubViewer solo 1.0 & 2.0 |
| .txt                | TMPlayer                                                       |                          |

#### Resoluciones DVI admitidas

Al conectar equipos a los conectores del televisor mediante el uso de cable convertidor de DVI (DVI a HDMI cable - no suministrado), puede hacer referencia a la siguiente información de resolución.

|           | 56Hz | 60Hz | 66Hz | 70Hz | 72Hz | 75Hz |
|-----------|------|------|------|------|------|------|
| 640x480   |      | х    |      |      |      | х    |
| 800x600   | х    | х    |      |      |      | х    |
| 1024x768  |      | х    |      | х    |      | x    |
| 1280x768  |      | х    |      |      |      | х    |
| 1280x960  |      | х    |      |      |      |      |
| 1360x768  |      | х    |      |      |      |      |
| 1366x768  |      | х    |      |      |      |      |
| 1280x1024 |      | х    |      | х    |      | х    |
| 1400x1050 |      | х    |      |      |      |      |
| 1600x900  |      | х    |      |      |      |      |
| 1920x1080 |      | х    |      |      |      |      |

#### Conectividad

Conectividad alámbrica

#### Conexión a Redes Alámbricas

- Usted debe tener un módem/router conectado a una conexión de banda ancha activa.
- Conecte el televisor a su módem/router mediante un cable Ethernet. Hay un puerto LAN en la parte trasera (atrás) de su TV.

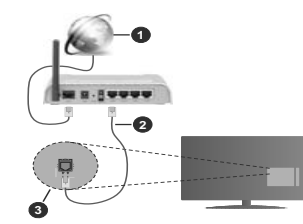

- 1. Conexión ISP de banda ancha
- 2. LAN (con cable Ethernet)
- 3. Entrada LAN en la trasera del televisor

## Para configurar los ajustes de Red, consulte la sección Red en el menú Configuración.

 Usted puede ser capaz de conectar el televisor a la red LAN dependiendo de la configuración de su red.
 En tal caso, utilice un cable ethernet para conectar el televisor directamente a la toma de red de la pared.

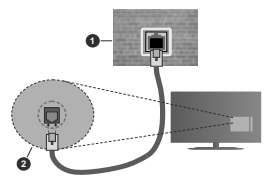

1. Enchufe de pared de red

2. Entrada de LAN en el lado posterior de la TV

Configuración del Dispositivo Alámbrico Tipo de Red

El Tipo de Red puede seleccionarse como Dispositivo Alámbrico, Dispositivo Inalámbrico o Deshabilitado, de conformidad con la conexión activa del televisor. Selecciónelo como Dispositivo Alámbrico si va a conectar vía Ethernet.

#### Prueba de Velocidad de Internet

Seleccione Prueba de Velocidad de Internet y pulse el botón OK. El televisor revisará el ancho de banda de conexión a Internet y mostrará el resultado cuando termine.

#### Configuración Avanzada

Seleccione **Configuración Avanzada** y presione el botón **OK**. En la siguiente pantalla puede cambiar la configuración IP y DNS del televisor. Seleccione el que desee y pulse el botón Izquierda o Derecha para cambiar el ajuste de **Automático a Manual**. Ahora puede introducir los valores de **IP Manual** o **DNS Manual**. Seleccione el elemento relacionado en el menú desplegable e introduzca los nuevos valores utilizando los botones numéricos del mando a distancia. Pulse el botón **OK** para guardar la configuración cuando haya terminado.

#### Conexión Inalámbrica

#### Para conectarse a una red inalámbrica

El televisor no se puede conectar a las redes con SSID ocultas. Si desea hacer visible la SSID del módem, deberá cambiar los ajustes SSID a través del software del mismo.

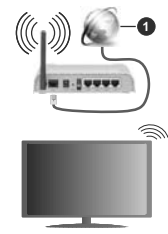

1. Conexión ISP de banda ancha

Un router inalámbrico N (IEEE 802.11a/b/g/n) con banda simultánea de 2,4 y 5GHz diseñado para aumentar el ancho de banda. Están optimizados para hacer más suave y más rápido streaming de vídeo de alta definición, transferencias de ficheros y juegos inalámbricos.

 La frecuencia y el canal variarán en función de la zona.

 La velocidad de transmisión varía en función de la distancia y el número de obstáculos entre los aparatos transmisores, la configuración de los mismos, el estado de las ondas de radio, el tráfico de la línea, y de los propios aparatos que utilice. La transmisión también se puede cortar o se desconecta en función de las condiciones de onda de radio de teléfonos DECT, o cualesquier otros aparatos WLAN 11b.. Los valores estándar de la velocidad de transmisión son los valores teóricos máximos para los estándares inalámbricos. No suponen la velocidad real de la transmisión de datos.

- La ubicación donde la transmisión sea más efectiva, variará en función del entorno donde se utilice.
- La característica inalámbrica soporta módems tipo 802.11 a, b, g y n. Es altamente recomendable que usted utilice el protocolo IEEE 802.11n de comunicación con el fin de evitar posibles problemas mientras ve vídeos.
- Debe cambiar el SSID de su módem cuando haya cualquier otro módem con el mismo SSID. De otra manera podría experimentar problemas con la conexión. Si el problema surge mientras utiliza una conexión inalámbrica, pruebe entonces a utilizar la conexión alámbrica.

#### Configuración de los ajustes del dispositivo inalámbrico

Abra el menú Configuración de red y seleccione Tipo de red como Dispositivo Inalámbricopara iniciar el proceso de conexión.

Resalte la opción Escanear redes inalámbricas y presione OK para iniciar una búsqueda de redes inalámbricas disponibles. Se enumerarán todas las redes encontradas. Seleccione la red que desee de la lista y pulse OK para conectarse.

**Nota:** Si el módem es compatible con el modo N, debe establecer la configuración de modo N.

Si la red seleccionada está protegida por contraseña, ingrese la clave correcta usando el teclado virtual. Puede utilizar este teclado a través de los botones de navegación y el botón **OK** del mando a distancia.

Espere hasta que vea la dirección IP en la pantalla.

Esto significará que se ha establecido la conexión. Para desconectarse de una red inalámbrica, seleccione **Tipo de red** y pulse los botones Izquierda o Derecha para establecer como **Deshabilitado**.

Si su enrutador tiene WPS, puede conectarse directamente al enrutador sin introducir una contraseña o agregar la red primero. Seleccione la opción "Press WPS on your wiff router" ("Pulse WPS en su enrutador wifi") y pulse OK. Vaya a su dispositivo de enrutador y presione el botón WPS en el para hacer la conexión. Verá una confirmación de conexión en su televisor una vez que los dispositivos estén emparejados. Seleccione OK para continuar. No se requiere ninguna otra configuración.

Seleccione Prueba de Velocidad de Internet y pulse el botón OK para comprobar la velocidad de conexión a Internet. Seleccione Configuración Avanzada y pulse el botón OK para abrir el menú de configuración avanzada. Utilice los botones de navegación y numéricos para establecer. Resalte Guardar y presione el botón OK para guardar la configuración cuando finalice.

#### Otra Información

El estado de la conexión aparecerá como conectado o no conectado y la dirección IP, si se establece una conexión.

#### Conexión a su teléfono móvil mediante WLAN

 En caso de que su teléfono o dispositivo móvil tenga WLAN, podrá conectarlo al televisor para poder reproducir los contenidos del dispositivo en el televisor. Para ello, el dispositivo móvil debe tener un software de intercambio apropiada.

Conecte su televisor a su enrutador siguiendo los pasos mencionados en las secciones anteriores.

Luego, conecte su dispositivo móvil al enrutador y luego active el software para compartir en su dispositivo móvil. A continuación, seleccione los ficheros que desea compartir con su televisor.

Si la conexión se establece correctamente, podrá acceder a los archivos compartidos instalados en su dispositivo móvil a través de la función AVS (compartir video en audio) de su televisor.

Resalte la opción AVS en el menú de Fuentes y presione OK, se mostrarán los dispositivos de servidor de medios disponibles en la red. Seleccione su dispositivo móvil y pulse el botón OK para continuar.

 Si es posible, podrá descargar una app para usar como mando a distancia virtual desde el servidor de ablicaciones de su teléfono o dispositivo móvil.

Nota: Esta característica no es compatible con todos los dispositivos móviles.

#### Wake On (Despertar)

Wake-on-Wireless LAN (WoWLAN) es un estándar que permite que un dispositivo sea encendido o despertado por un mensaje de red. El mensaje se envía al dispositivo mediante un programa ejecutado en un dispositivo remoto conectado a la misma red de ráe a local, tal como un teléfono inteligente.

Su TV es compatible con WoWLAN. Esta característica podría estar deshabilitada durante el proceso instalación por primera vez. Para habilitar esta función, configure la opción Wake On (Despertar encendido) en el menú Red como Activado. Es necesario que tanto el dispositivo, desde el cual se envie el mensaje de red al televisor, como el televisor, estén conectados a la misma red. La característica de Wake On (Despertar encendido) solo se admite para dispositivos con sistema operativo Android y solo se puede utilizar a través de aplicaciones de VouTube y Netflix.

Para utilizar esta función, el televisor y el dispositivo remoto deben estar conectados al menos una vez mientras el televisor esté encendido. Si el televisor está apagado, la conexión debe restablecerse, la próxima vez que se encienda. De lo contrario, esta función no estará disponible.. Esto no se aplica cuando el televisor se cambia al modo de espera

Si desea que su televisor consuma menos energía en el modo de espera, puede desactivar esta función configurando la opción Activar como Desactivado seleccionando Wake On como Off.

#### Pantalla Inalámbrica

La pantalla inalámbrica es un estándar para el servicio de streaming de vídeo y contenido de sonido. Esta característica proporciona la capacidad de utilizar el televisor como dispositivo de visualización inalámbrico.

#### Uso con dispositivos móviles

Hay diferentes normas que permiten compartir pantallas incluyendo de gráficos, vídeo y contenido de audio entre su dispositivo móvil y el televisor.

En primer lugar, conecte la llave USB inalámbrica al televisor, si el televisor no tiene la función de WLAN interna.

Luego pulse el botón **Fuente** en el mando a distancia y cambie a la fuente **Pantalla inalámbrica**.

Aparece una pantalla que indica que el televisor está listo para la conexión.

Abra la aplicación para compartir en su dispositivo móvil. Estas aplicaciones se denominan de forma diferente para cada marca, por favor consulte el manual de instrucciones de su dispositivo móvil para obtener información detallada.

Realice una búsqueda de dispositivos. Después de seleccionar su televisor y conectarse, la pantalla de su dispositivo se mostrará en su televisor.

Nota: Solo podrá utilizar esta opción en caso de que el dispositivo o teléfono móvi sea compatible con esta función. Si tiene problemas con la conexión, compruebe si la versión del sistema operativo que utiliza admite esta característica. Puede haber problemas de incompabibilidad con las versiones del sistema operativo que sel larcan después de la producción de ester V. Los procesos de búsqueda y conexión variarán en función del programa que use.

#### Conexión de dispositivos Bluetooth

Su televisor también es compatible con la tecnología de conexión inalámbrica Bluetooth. Se requiere un emparejamiento antes de usar dispositivos Bluetooth con el televisor. Usted debe hacer lo siguiente para emparejar el dispositivo con el televisor:

· Configure el dispositivo en modo de emparejamiento

Iniciar la detección de dispositivos en el televisor

Nota: Consulte el manual de usuario del dispositivo Bluetooth para saber cómo configurar el dispositivo en modo de emparejamiento.

Puede conectar dispositivos de audio o controladores remotos a su televisor usando la tecnología inalámbrica Bluetooth. Desconecte o apague cualquier otro dispositivo de audio conectado a fin de que la función de conexión inalámbrica funcione correctamente. Para dispositivos de audio, debe usar la opción Bluetooth en el menú Settings>Sound (Configuración> Sonido), para los controladores remotos la opción Smart Remote en el menú Settings>System>More (Configuración> Sistema> Más). Seleccione la opción de menú y pulse el botón OK para abrir el menú relacionado. Con este menú, puede descubrir v conectar los dispositivos que usan la tecnología inalámbrica Bluetooth y comenzar a usarlos. Siga las instrucciones en línea. Inicie la búsqueda de dispositivos. Se mostrará la lista de dispositivos bluetooth disponibles. Marque el dispositivo al que desea conectarse de la lista de favoritos y pulse OK para confirmar la operación. Si se muestra el mensaje "Dispositivo conectado", la conexión se ha establecido exitosamente. Si falla la conexión vuelva a intentarlo.

#### Transferencia de imágenes y audio

También puede utilizar este tipo de conexión para transferir imágenes o streaming de audio desde su dispositivo móvil a la TV.

Acopte el dispositivo móvil y la TV como se ha descrito anteriormente. Inicie una búsqueda de dispositivos en su dispositivo de mano. Seleccione su televisor en la lista de dispositivos. Confirme la solicitud de conexión en la pantalla del televisor y haga lo mismo en la pantalla del dispositivo de mano. Si no se realiza el emparejamiento, la transferencia de imágenes o streaming de audio a la TV no será posible.

Las imágenes enviadas por el dispositivo móvil se mostrarán en el televisor sin solicitud de confirmación, si el fichero de imagen es compatible. También puede guardar el fichero de imagen en una unidad de memoria USE conectado e estableciéndolo como logo de arranque, si se admite esta función y el fichero es compatible. Pulse el botón **Exit (Salir)** para terminar mostrando la imagen.

El audio se enruta a través de los altavoces del televisor, después de recibir la confirmación. Para iniciar la transmisión de audio desvincule el dispositivo de su televisor si fué empareiado con el televisor con anterioridad. Una vez completado el empareiamiento. se mostrará un mensaie de confirmación preguntando si desea iniciar la transmisión de audio desde su dispositivo móvil. Seleccione Sí v pulse el botón OK del mando a distancia del televisor. Si se tiene éxito la conexión, todo el audio se enrutará a través de los altavoces del televisor. Un símbolo aparecerá en la parte superior de la pantalla del televisor, siempre y cuando la conexión de transmisión de audio esté activa. Para finalizar la transmisión de audio, debe desactivar la conexión Bluetooth de su dispositivo móvil.

Cierre todas las aplicaciones abiertas y todos los menús del televisor para una transferencia sin

problemas. Solo los ficheros de imagen con tamaños menores de 5 MB y en los siguientes formatos de fichero son adecuados: *j.gg. j.peg., p.ng, bmp.* Si un fichero enviado por el dispositivo móvil no se ajusta a estos requisitos, no se mostrará en el televisor.

Nota: Los dispositivos inalámbricos pueden operar dentro de la misma gama de frecuencias de radio y pueden interferi entre sí. Para mejorar el rendimiento de su dispositivo inalámbrico colóquelo al menos a 1 metro de distancia de cualquier otro dispositivo inalámbrico.

#### Problemas de Conectividad

#### Red Inalámbrica No Disponible

- Asegúrese de que los cortafuegos de su red permitan la conexión inalámbrica del televisor.
- Intente buscar redes inalámbricas de nuevo, usando la pantalla del menú Red.

Si la red inalámbrica no funciona correctamente, pruebe a utilizar la red de cable en su casa. Consulte la sección **Conectividad Alámbrica** para obtener más información sobre el proceso.

Si el televisor no funciona con la conexión alámbrica, compruebe el módem (router). Si éste no parece tener ningún problema, compruebe entonces la conexión a Internet del módem.

#### La Conexión es Lenta

Lea las instrucciones del módem inalámbrico para obtener información sobre el área de servicios internos, velocidad de conexión, calidad de la señal, así como sobre otros ajustes. Es necesaria una conexión de alta velocidad para el módem.

# Interrupciones o reacciones lentas durante la reproducción

Usted podre intentar lo siguiente en tal caso:

Manténgase al menos a tres metros de distancia de hornos de microondas, teléfonos móviles, dispositivos Bluetooth o cualquier otra función de WLAN con dispositivos compatibles. Intente cambiar el canal activo del router WLAN.

#### Conexión a Internet no Disponible / Compartir Audio y Vídeo No Funcionando

Si la dirección MAC (un número identificador único) de su PC o módem se ha registrado de forma permanente, es posible que su televisor no pueda conectarse a Internet. En tal caso, la dirección MAC se autentiza cada vez que se conecta a Internet. Se trata de una medida de precaución contra el acceso no autorizado. Debido a que su televisor time su propia dirección MAC, su proveedor de servicios de Internet no puede validar la dirección MAC de su televisor. Por esta razón, el televisor no puede conectarse a Internet. Comuniquese con su proveedor de servicios de Internet y solicite información sobre cómo conectar un dispositivo diferente, como por ejemplo el televisor, a Internet. También es posible que la conexión puede no estar disponible debido a un problema de cortafuegos. Si usted piensa que esta es la causa del problema, póngase en contacto con su proveedor de servicios internet. Un frevall puede ser la razón de un problema de conectividad y puede descubrirlo mientras utiliza el televisor en modo Compartir Audio y Video o mientras navega a través de la función Compartir Audio y Video.

#### Dominio Incorrecto

Asequrese de que ya ha iniciado sesión en su PC con un nombre de usuario / contraseña autorizados y también asegurarse de que su dominio está activo, antes de compartir cualquier fichero en su programa de servidor DLNA en su PC. Si el dominio no es válido, esto podría causar problemas explorando ficheros en el modo Compartir Audio y Vídeo.

#### Uso del servicio de red Compartir Audio y Vídeo

La característica de Compartir Audio y Vídeo utiliza un estándar que facilita el proceso de visión de la electrónica digital y los hace más cómodo de usar en una red doméstica.

Esta norma le permite ver y reproducir fotos, música y vídeos almacenados en el servidor multimedia conectados a la red doméstica.

#### 1. Instalación del software del servidor

La característica Compartir Audio y Video no se puede utilizar si el programa servidor no está instalado en su PC o si el software de servidor de multimedia necesario no está instalado en el dispositivo compañero. Por favor, prepare su PC con el programa de servidor apropiado.

#### 2. Conexión a Redes Alámbricas o Inalámbricas Consulte los capítulos Conectividad cableada /

inalámbrica para obtener información detallada sobre la configuración.

#### 3. Compartir Audio y Vídeo

Ingrese al menú Settings>System>More (Configuración> Sistema> Más) y habilite la opción AVS.

#### 4. Reproducción de Ficheros Compartidos mediante el Explorador Multimedia

Resalte la opción AVS en el menú de Sources (Fuentes) usando los botones direccionales y presione OK. Se enumerarán los dispositivos de servidor multimedia disponibles en la red. Seleccione uno y presione OK para continuar. Se mostrará el explorador multimedia.

Consulte la sección Menú Explorador Multimedia para obtener más información sobre la reproducción de ficheros.

Si tiene un problema con la red, cambie su televisor apagado en la toma de corriente y enciéndalo de nuevo. Modo de truco y saltar no son compatibles con la función de Compartir Audio y Vídeo. PC / HDD / Media Player o cualquier otro dispositivo compatible debe ser utilizado con una conexión alámbrica para una calidad de reproducción superior.

Utilice la conexión inalámbrica a Internet para compartir ficheros más rápido entre otros dispositivos como ordenadores.

Nota: Es posible que algunos PCs no puedan utilizar la función de Compartimiento de Audio y Vídeo debido a la configuración del administrador y de la seguridad (como los PC de negocios).

#### Apps

Puede acceder a las aplicaciones instaladas en su televisor desde el menú de **Apps** (aplicaciones). Resalta una aplicación y presiona **OK** para iniciar.

Para administrar las aplicaciones instaladas en su televisor, agregar nuevas aplicaciones del mercado o para ver todas las aplicaciones disponibles en modo de pantalla completa, resalte la opción Add More (Agregar más) y presione OK. Con esta opción de menú, puede agregar una aplicación instalada al menú Home (Inicio), iniciarla o eliminarla, Las aplicaciones eliminadas va no serán accesibles en el menú Apps (aplicaciones). También puede agregar nuevas aplicaciones del mercado. Para ingresar al mercado, resalte el logotipo de la cesta de la compra que se encuentra en la parte superior izquierda de la pantalla y presione OK. Se mostrarán las aplicaciones disponibles en el mercado. Use los botones direccionales para resaltar una aplicación y presione OK. Resalte la opción Add to Apps (Agregar a aplicaciones) y presione OK nuevamente para agregar la aplicación seleccionada al menú Apps (Aplicaciones).

Para acceder rápidamente al menú Add More (Agregar más), puede presionar el botón de Internet en el mando a distancia, si este botón está disponible. Notas:

Puede tener problemas que dependen de la aplicación causados por el proveedor del servicio.

Los servicios de Internet de terceros pueden cambiar, ser interrumpido o restringido en cualquier momento.

#### Explorador Web

Para utilizar el navegador de Internet, ingrese al menú de aplicaciones primero. A continuación, inicie la aplicación de navegador de Internet que tiene un logotipo de color naranja con símbolo de tierra.

En la pantalla inicial del navegador, las miniaturas de los enlaces predefinidos (si los hay)a sitios web disponibles se mostrarán como opciones de Marcación rápida junto con Editar Marcación rápida y las opciones de Añadir a Marcación rápida.

Para navegar por el navegador web, utilice los botones de dirección del mando a distancia o un mouse conectado. Para ver la barra de opciones del navegador, mueva el cursor a la parte superior de la odánia o puíse el botón **Back/Return**. Las occiones de las pestañas Historial, y Marcadores y la barra del navegador que contiene los botones anterior/siguiente, el botón de actualización, la barra de dirección/ búsqueda, el Marcación rápida y los botones de Opera están disponibles.

Para agregar un sitio web que desee para la lista de Marcación rápida para un acceso rápido, mueva el cursor a la parte superior de la página o pulse el botón Back/Return. Aparecerá la barra del navegador. Resalte el botón de marcación rápida Speed Dial v pulse OK. Luego seleccione Añadir a la opción de marcación rápida v pulse el botón OK. Complete los espacios en blanco para Nombre y Dirección, resalte OK y presione el botón OK para agregar. Mientras está en el sitio que desea agregar a la lista de Speed Dial (Marcación rápida), resalte el botón Vewd y presione el botón OK. A continuación, seleccione la opción Agregar a Marcación rápida v pulse nuevamente el botón OK. Nombre y Dirección se rellenarán automáticamente de acuerdo con el sitio que está visitando. Seleccione OK v pulse el botón OK para agregar.

También puede usar las opciones del menú Vewd para administrar el navegador. Resalte el botón Vewd y presione el botón OK para ver las opciones generales y específicas de la página disponibles.

Hay varias formas de buscar o visitar sitios web que utilizan el navegador web.

Introduzca la dirección de un sitio web (URL) en la barra de búsqueda / dirección y seleccione el botón Enviar en el teclado virtual y pulse el botón OK para visitar el sitio.

Introduzca las palabras clave en la barra de búsqueda/dirección y seleccione el botón **Enviar** en el teclado virtual y pulse el botón **OK** para iniciar una búsqueda en los sitios web relacionados.

Seleccione la miniatura de **Marcación rápida** y pulse el botón **OK** para visitar el sitio web relacionado.

El televisor admite mouse USB. Conecte su mouse o adaptador de mouse inalámbrico a la entrada USB del televisor para una navegación más fácil y rápida.

Algunas páginas de Internet incluyen contenidos en flash. El explorador no admite estos contenidos.

El televisor no permite ninguna descarga desde el explorador de Internet.

No todos los sitios en Internet podrían ser compatibles. Dependiendo del sitio, se pueden producir problemas de contenido. En algunas circunstancias los contenidos de vídeo podrían no ser reproducibles.

#### Sistema de TV Híbrida HBBTV

El HbDTV (hibrido de emisiones de televisión y de banda ancha) es un estándar de la industria que combina a la perfección los servicios de televisión emitidos a través de señales, con los servicios prestados a través de banda ancha y también pernite el acceso a servicios de Internet solo para los consumidores con televisores conectados y codificadores. Los servicios prestados a través de HbDTV incluyen canales de televisión tradicionales, servicios de puesta al día, video a pedido, guía electrónica de programas, publicidad interactiva, personalización, votación, juegos, redes sociales y otras aplicaciones multimedia.

Las aplicaciones HbbTV están disponibles en aquellos canales señalados por las emisoras (en la actualidad. varios canales en Astra emiten aplicaciones HbbTV). La emisora marca una aplicación como de "arrangue automático" y ésta se inicia de forma automática a través de la plataforma. Las aplicaciones de inicio automático se inician generalmente con un pequeño icono de botón roio para notificar al usuario que hav una aplicación HbbTV en ese canal. Pulse el botón roio para abrir la página de la aplicación. Después de que se muestre la página, el usuario puede volver al estado inicial de icono de botón de color rojo pulsando el botón roio de nuevo. El usuario puede alternar entre el modo con el icono de botón roio y el modo completo de interfaz de usuario de la aplicación pulsando el botón roio. Cabe señalar que la función de alternar entre el botón roio lo proporciona la aplicación, y que algunas aplicaciones pueden comportarse de manera diferente.

Si cambia a otro canal mientras esté activa una aplicación HbbTV (ya sea en el modo de icono de botón rojo o en el modo completo de la interfaz de usuario), los siguientes escenarios pueden ocurrir.

- · La aplicación puede seguir funcionando.
- · La aplicación puede terminar.
- La aplicación puede terminar, e iniciarse el arranque automático de la aplicación de botón rojo.

HbbTV permite la recuperación de aplicaciones tanto desde la banda ancha como de señales de emisión. El canal emisor puede habilitar ambos modos o uno de ellos. Si la plataforma no tiene una conexión de banda ancha en funcionamiento, la plataforma puede aun asi lanzar aplicaciones emitidas en la señal.

Las aplicaciones de inicio automático de botón rojo, por lo general, ofrecen enlaces a otras aplicaciones. A continuación se muestra un ejemplo de ello. El usuario puede cambiar a otras aplicaciones mediante el uso de los enlaces proporcionados. Las aplicaciones deben proporcionar una manera de interrumpirse a sí mismas, generalmente el botón Exit se utiliza para esto.

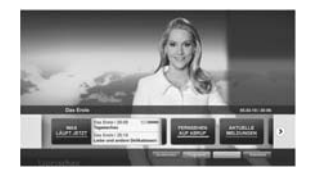

Ilustración a: Aplicación de barra de Inicio

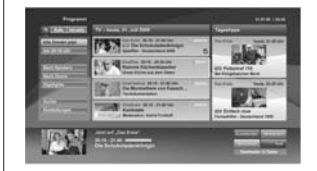

Ilustración b: Aplicación de guía electrónica de programas, el vídeo de transmisión se muestra en la parte inferior izquierda, puede terminarse presionando n

Las aplicaciones HbbTV usan las teclas del mando a distancia para interactura con el usuario. Cuando se lanza una aplicación HbbTV, el control de algunas teclas son propiedad de la aplicación. Por ejemplo, la selección numérica de un canal puede no funcionar en una aplicación de teletexto, donde los números indican las páginas del teletexto.

HbbTV requiere la capacidad de AV por demanda para la plataforma. Hay numerosas aplicaciones ofreciendo VOD (Video a La Carta) y servicios de captura de televisión. El usuario puede emplear las teclas de reproducción, pausa, detención, avance y retroceso del mando a distancia para interactuar con el contenido AV.

Nota: Puede habilitar o deshabilitar esta característica desde el menú More (Más) en menú Sottingas-System (Configuración-Sistema). Según el modelo de su televisor y la opción de país seleccionada en la Instalación por primera vez, esta función podría estar disponible en el menú Sottingas-System>Privacy Sottings (Configuración> Sistema> Configuraciones de privacidad) en lugar de en el menú Settinga>System>More (Configuración> Sistema> Más).

#### Smart Center

Smart Center es una aplicación móvil funciona en plataformas iOS y Android. Con su tableta o teléfono, puede transmitir fácilmente sus espectáculos y programas en vivo favorito desde el televisor inteligente. Además, se puede poner en marcha sus aplicaciones de portal, utilizar su tableta como mando a distancia para el televisor y compartir multimedia. Nota: Ser capaz de utilizar todas las funciones de esta aplicación depende de las características de su televisor.

#### Para iniciar

Para poder utilizar las funciones basadas en Internet su módem / router debe estar conectado a la Internet.

IMPORTANTE: Asegúrese de que el televisor y el dispositivo móvil estén conectados a la misma red.

Para la función de uso compartido de medios la opción Compartir Audio y Video debe estar habilitada (si está disponible). Pulse el botón Menu del mando a distancia, seleccione el menú Sistema-Opciones-Más y pulse OK. Resalte AVS y cambie como Enabled (Habilitado). El televisor está reperardo para conectar su dispositivo portáli ahora. Instale el Smart Center apropiado para la aplicación de su dispositivo móvil.

Inicie la aplicación del Smart center. Si la conexión està configurada correctamente, verá el nombre de su TV en su dispositivo portàtil. Si el nombre de su TV no aparece en la lista, espere un tiempo y pulse sobre el widget **Refresh (Recargar)**. Seleccione su televisor en la lista.

#### Pantalla de dispositivo móvil

En la pantalla principal se puede encontrar pestañas para acceder a varias funciones.

La aplicación recupera lista actual de la televisión por primera vez cuando se inicia.

MIS CANALES: Se muestran los programas de los primeros cuatro canales de la lista de canales recuperados de la TV. Puede cambiar los canales listados. Pues sobre la miniatura del canal y mantenga presionado. Se mostrará una lista de los canales y se puede elegir el canal deseado para ser reemplazado.

TV: Usted puede ver el contenido a través de la pestaña de TV. En este modo se puede navegar a través de la lista de canales recuperado de su televisor y haga clic en las miniaturas para ver las páginas de detalles.

GRABACIONES: Usted puede ver las grabaciones activas (si están disponibles) y recordatorios a través de esta pestaña. Para eliminar cualquier elemento, basta con pulsar en el icono de eliminación que se encuentra en cada fila.

EPG (Guia Electrónica de Programación): Puede consultar los horarios de emisión de listas de canales seleccionados a través de esta pestaña. También puede navegar a través de canales pulsando en el canal seleccionado en la partília EPG. Tenga en cuenta que la actualización/recarga de la información de la EPG puede llevar un tiempo, dependiendo de la red y la calidad del servicio web. Nota: Se requiere una conexión a Internet para ver la información basada en WEB de la EPG.

**CONFIGURACIÓN:** Configure la aplicación a su gusto. Puede cambiar;

Auto-bloqueo (Solo en IOS): La pantalla del dispositivo se apaga automáticamente después de un cierto periodo de tiempo. Por defecto está desactivada, lo que significa que la pantalla permanecerá siempre encendida.

Auto-enable FollowMeTV: La función FollowMeTV (si está disponible) se iniciará automáticamente cuando se habilita esta opción. Por defecto está desactivado.

Auto-conexión a TV: Cuando está activado, el dispositivo móvil se conectará automáticamente al último televisor conectado y salta la pantalla de búsqueda de TV.

Cambio de TV (Solo en IOS): Muestra el televisor conectado actualmente. Puede pulsar en esta opción para ir a la pantalla "Búsqueda de televisión" y cambiar a un televisor diferente.

Editar lista de canales personalizada: Puede editar la lista de canales personalizada utilizando este ajuste.

Elegin origen de la lista de canales: Usted puede elegir la fuente de la lista de canales que se utilizarán en la aplicación. Las opciones son "Lista de TV' y "Lista personalizada". Además, puede activar "Recordar mi elección" opción para establecer el origen de la lista de canales seleccionada como una elección constante. En este caso, si la fuente está disponible que se utilizará en la aplicación.

Versión Núm.: Muestra la versión actual de la aplicación.

#### Página de detalles

Para abrir la página de detalle de un golpecito en un programa. En la pantalla de la página de detalles se puede obtener información detallada de los programas que seleccione. Hay pestañas para encontrar en esta página de "Detalles", "Elecco" y "Videos".

**DETALLES:** Esta ficha ofrece un resumen e información sobre el programa seleccionado. También hay enlaces a las páginas de Facebook y Twitter del programa seleccionado.

ELENCO: Muestra todas las personas han contribuido al programa actual.

VÍDEOS: Proporciona vídeos en Youtube relacionados con el programa seleccionado.

Nota: Para algunas funciones puede ser necesaria una conexión a Internet.

#### Característica FollowMe TV (Si la opción está disponible)

Toque sobre el widget FOLLOW ME TV situado en la parte inferior izquierda de la pantalla de su dispositivo móvil para cambiar el diseño para la función de FollowMe TV.

Toque en el icono de reproducción para iniciar la transmisión del contenido de la TV a su dispositivo móvil. Disponible si el dispositivo está dentro de su rango de operación de ruteadores.

#### Modo Espejo

Este modo de función FollowMe TV está habilitado de modo predeterminado y permite servir a demanda el contenido de cualquier otra fuente de TV seleccionada y el Explorador multimedia.

#### Notas:

Tenga en cuenta que solo los canales digitales (DVB-T/C/S) SD y HD son compatibles.

La opción de on/off (encendido/apagado) no tiene soporte en la función multilenguaje para audio y subtítulos.

El rendimiento de la transmisión puede cambiar dependiendo de la calidad de su conexión.

#### Página de Multimedia Compartida

Para accesar al widget Multimedia compartida toque sobre la flecha hacia arriba en la parte inferior izquierda de la pantalla.

Si se pulsa el widget Multimedia compartida, se muestra una pantalla en la que puede seleccionar el tipo de archivo multimedia para compartir con su TV.

Nota: No se admiten todos los formatos de archivo de imagen. Esta función no funcionará si la función Compartir Audio y Vídeo no es compatible.

#### Función IInteligente Remota

Usted puede utilizar su dispositivo móvil como un mando a distandia para el televisor una vez que se ha conectado a la TV. Para utilizar las características completas del grifo del remoto inteligente en la Flecha hacia arriba en la parte inferior izquierda de la pantalla.

#### Reconocimiento de Voz

Puede tocar sobre el widget de Micrófono( ) y gestionar su solicitud, ordenada por voz como "Portali"(Portali), "Volume Up/Down"(Volumen arnisa/ abajol), "Programme Up/Down"('(Canal arriba/abajol). Nota: Esta función es sólo para los dispositivos basados en Android disponibles.

#### Página del teclado

La página de teclado se puede abrir de dos maneras; presionando el widget **Teclado(**[<sup>in</sup>]) en la pantalla de la aplicación o automáticamente mediante la recepción de un comando de la TV.

#### Requisitos

- 1. Smart TV
- Conexión de red
- Dispositivo móvil basado en Android o la plataforma iOS (Android OS 4.0 o superior; IOS 6 o una versión superior)
- App de Smart Center (que se encuentra en las tiendas de aplicaciones en línea basado en Android y plataformas iOS)
- 5. Router módem
- Dispositivo de almacenamiento USB en formato FAT32 (requerida para la función PVR, si está disponible)

#### Notas:

Compatible para los dispositivos Android, Normal (mdpi), Grande (hdpi) y tamaños de pantalla grande (xhdpi) adicionales. Los dispositivos con pantallas de 3 ° o de menor tamaño no son compatibles.

Para los dispositivos iOS, se admiten todos los tamaños de pantalla.

Interfaz de usuario de la aplicación de Smart Center está sujeta a cambios de acuerdo a la versión instalada en su dispositivo.

#### Característica de Alexa Ready

Alexa es el servicio de voz basado en la nube de Amazon disponible en muchos dispositivos auxiliares controlados por voz. Su televisor es compatible y está listo para ser utilizado con dispositivos Alexa. Con esta función puedes usar tu voz para controlar las funciones de su televisor como encender o apagar, cambiar el canal o la fuente de entrada, controlar les volumen y más.

#### Requisitos

Se deben cumplir los siguientes requisitos:

- · Alexa Ready Smart TV
- Dispositivo de Amazon Alexa
- Un dispositivo móvil, como su teléfono o tableta, con las aplicaciones Smart Center y Amazon Alexa instaladas en él
- · Red para el hogar con capacidades WLAN
- Cuenta de Amazon

#### Cómo controlar su TV con un dispositivo Amazon Alexa

- Conecte su televisor y dispositivo móvil a la misma red con acceso a Internet como su dispositivo Alexa.
- Vincule la aplicación Smart Center con su televisor. A continuación, toque el logotipo de Amazon en la pantalla principal de la aplicación Smart Center. Será dirigido a una página de registro. Siga las instrucciones en pantalla para completar el proceso de registro y enlace de su televisor.

- Se le pedirá que determine un nombre para su televisor, litamado 'Nombre amistoso' (Friendly Name, FN). Un Nombre amistoso' es un nombre de designación para su televisor, como TV de sala de estar', TV de cocina', TV de corredor', etc. Elja un nombre facial de prorunciar. Drá este nombre para decirá a Alexa qué TV controlar.
- Empareje la aplicación Alexa en su dispositivo móvil con el dispositivo Alexa, busque la habilidad de su TV por marca y habilitela en la aplicación Alexa. Para obtener más información, puede consultar el manual del usuario del dispositivo Alexa.
- Pídale a Alexa que encuentre sus dispositivos. Diga "discover my devices" ("descubrir mis dispositivos") o seleccione Discover Devices (Descubrir dispositivos) en la sección relacionada de la aolicación Alexa.

Una vez que se complete el proceso de descubrimiento, podrá controlar su TV por voz.

#### Nota:

Asegúrese de que los dispositivos estén conectados a la misma red. Pero una vez que se completan estos procesos de emparejamiento y vinculación, el dispositivo Alexa y su televisor ya no tendrán que estar en la misma red.

Después de realizar la primera instalación en su televisor, inicia la aplicación Smart Center y vuévala a emparejar con su TV. A continuación, toque el logotipo de Amazon en la pantalla principal y compruebo si ha iniciado sesión en su cuesto de Amazon, de lo contrario, deberá volver a iniciar sesión y volver a determinar un Nombre descriptivo para su televisor para poder seguir controlando su TV con dispositivo Alexa.

#### Comandos de ejemplo

Estos son algunos de los comandos que podrá dar a su TV habilitada para Alexa:

| Comando                                                                                  | Función                                              |
|------------------------------------------------------------------------------------------|------------------------------------------------------|
| Alexa, turn on 'FN' (Alexa, enciende 'FN')                                               | Enciende el televisor                                |
| Alexa, turn off 'FN' (Alexa,<br>apaga 'FN')                                              | Apaga el televisor                                   |
| Alexa, play 'FN' (Alexa,<br>reproduce 'FN')                                              | Inicia la reproducción de<br>medios                  |
| Alexa, pause 'FN' (Alexa, pausa 'FN')                                                    | Pausa la reproducción de<br>medios                   |
| Alexa, resume 'FN' (Alexa, reanuda 'FN')                                                 | Reanuda la reproducción<br>de medios                 |
| Alexa, stop 'FN' (Alexa,<br>para 'FN')                                                   | Detiene la reproducción<br>de medios                 |
| Alexa, fast forward on 'FN'<br>(Alexa, adelanta 'FN')                                    | Avanza el reproductor en<br>el modo de avance rápido |
| Alexa, rewind 'FN' (Alexa,<br>rebobina 'FN')                                             | Rebobina el reproductor                              |
| Alexa, set the volume<br>of 'FN' to 50 (Alexa,<br>establece el volumen de<br>'FN' en 50) | Establece el volumen al<br>nivel especificado        |

| Comando                                                                                                    | Función                                                                                          |
|----------------------------------------------------------------------------------------------------|--------------------------------------------------------------------------------------------------|
| Alexa, turn the volume up<br>on 'FN' (Alexa, sube el<br>volumen en 'FN')                                          | Aumenta el volumen en<br>valores de 10 unidades                                                  |
| Alexa, turn the volume<br>down on 'FN' (Alexa, baja<br>el volumen en 'FN')                                        | Disminuye el volumen en<br>valores de 10 unidades                                                |
| Alexa, mute 'FN' (Alexa,<br>silencia 'FN')                                                                        | Silencia el sonido                                                                               |
| Alexa, unmute 'FN' (Alexa, activa el sonido 'FN')                                                                 | Activa el sonido                                                                                 |
| Alexa, change the input<br>to "input_name" on 'FN'<br>(Alexa, cambia la entrada<br>a "input_name" en "FN")        | El televisor cambia a la<br>fuente de entrada con el<br>nombre especificado (por<br>ej., HDMI 1) |
| Alexa, change channel<br>to "channel_number" on<br>'FN' (Alexa, cambia de<br>canal a "channel_number"<br>en "FN") | El televisor cambia al ca-<br>nal con el número especifi-<br>cado (por ej., Canal 200)           |
| Alexa, change channel to<br>"channel_name" on 'FN'<br>(Alexa, cambia de canal a<br>"channel_name" en 'FN')        | El televisor cambia al<br>canal con el nombre<br>especificado                                    |
| Comando                                                                                                    | Función                                                                                          |
| Alexa, channel up on ' <b>FN</b> '<br>(Alexa, canaliza en 'FN')                                                   | El televisor cambia al<br>siguiente canal superior, si<br>hay alguno disponible                  |
| Alexa, channel down on<br>'FN' (Alexa, canal hacia<br>abajo en 'FN')                                              | El televisor cambia al<br>siguiente canal inferior, si<br>hay alguno disponible                  |
| Alexa, next channel on<br>'EN' (Alexa, próximo canal                                                              | El televisor cambia al<br>siguiente canal en la lista                                            |

FN es la abreviatura de 'Nombre amistoso', por sus siglas en inglés.

de canales

#### Información sobre la función de DVB

en 'FN')

Este receptor de DVB sólo es compatible para su uso en el país para el cual se haya concebido el mismo.

Aunque este receptor de DVB cumple con las últimas especificaciones sobre DVB en el momento de su labricación, no podemos garantizar la compatibilidad con las transmisiones de DVB en el futuro debido a los cambios que sa plicarán en las señales de radiodifusión y en las tecnologías.

Algunas funciones de televisión digital podrían no estar disponibles en todos los países.

Nos esforzamos continuamente para mejorar nuestros productos. Por tanto, las especificaciones pueden cambiar previo aviso.

Para tener información sobre dónde comprar los accesorios, le rogamos contacte con el establecimiento donde compró el aparato.

| Alguns recursos ou funções mencionados neste manual |
|-----------------------------------------------------|
| do usuário podem variar ou não estar disponíveis,   |
| dependendo do modelo adquirido.                     |

| Informação ambiental                               |
|----------------------------------------------------|
| Hitorinação ambientai                              |
| Crando Algones Disâmico (HDR) / Hubrid Log Commo   |
| (HLG)                                              |
| Dolby Vision:5                                     |
| Funcionamento da TV OLED5                          |
| Notificações Em Espera6                            |
| Controlo da TV e Funcionamento6                    |
| Botões de controlo da TV e Funcionamento7          |
| Usar o menu principal da TV7                       |
| Inserir as pilhas no controlo remoto9              |
| Ligação da alimentação elétrica9                   |
| Ligação da antena9                                 |
| Informação para Descartar10                        |
| Controlo remoto                                    |
| Ligações12                                         |
| Ligar/Desligar                                     |
| Primeira Instalação14                              |
| Reprodução de Multimédia através de Entrada USB 16 |
| Gravação por USB16                                 |
| Navegador de Multimédia17                          |
| FollowMe TV                                        |
| CEC                                                |
| Conteúdos do Menu Definições 19                    |
| Usar a Lista de Canais                             |
| Configurar as definições do controlo parental 25   |
| Guia eletrónico de programa                        |
| Serviços de Teletexto                              |
| Atualização de Software                            |
| Resolução de Problemas e Sugestões27               |
| Modos de Visualização Normais da Entrada do PC28   |
| Compatibilidade do sinal AV e HDMI                 |
| Formatos de ficheiros suportados para o modo       |
| USB                                                |
| Resoluções DVI suportadas                          |
| Conectividade                                      |
| Usar o Serviço de Rede de Partilha de Áudio        |
| Vídeo                                              |
| Aplicações                                         |
| Navegador da Internet                              |
| Sistema HBBTV                                      |
| Smart Center                                       |
| Função Alexa Ready                                 |
| Informação de funcionalidade DVB                   |
|                                                    |
#### Informação de Segurança

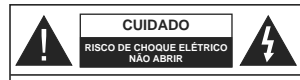

CUIDADO: PARA REDUZIR O RISCO DE CHOQUE ELÉTRICO. NÃO REMOVER A TAMPA (OU A PARTE DE TRÁS). NENHUMA PECA REPARÁVEL PELO UTILIZADOR NO INTERIOR. SOLICITAR ASSISTÊNCIA A UM TÉCNICO QUALIFICADO.

Em condições climatéricas extremas (tempestades, trovoadas) e em longos períodos de inatividade (férias). desligar a TV da corrente elétrica.

A ficha de corrente elétrica é usada para desligar o aparelho de TV da corrente elétrica e portanto deve manter-se em condições de funcionamento. Se a TV não estiver desligada da corrente elétrica, o aparelho continuará a estar sujeito a alimentação em todas as situações mesmo se a TV estiver no modo em espera ou desligado.

Nota: Seguir as instruções no ecră para operar com as respetivas funcões.

IMPORTANTE - Deve ler totalmente estas instruções antes de proceder à instalação ou de colocar o aparelho em funcionamento

ATENCÃO: Este aparelho é indicado para utilização por pessoas (incluindo crianças) que seiam capazes / com experiência de operar um tal dispositivo sem supervisão, a menos que tenham supervisão ou formação relativamente ao uso do dispositivo por uma pessoa responsável pela sua seguranca.

- Usar esta TV numa altitude inferior a 2 000 metros acima do nível do mar, em locais secos e em regiões com climas moderados ou tropicais.
- ATV é destinada ao uso doméstico e a uso geral similar mas pode também ser usada em locais públicos.
- · Para efeitos de ventilação, deve deixar no mínimo 5 cm de espaco em volta da TV.
- · A ventilação não deve ser obstruída cobrindo as aberturas de ventilação com itens tais como jornais, toalbas cortinas etc.
- · A ficha do cabo de alimentação deve estar facilmente acessível. Não colocar a TV. móveis, etc. sobre o cabo de alimentação. Um cabo de alimentação danificado pode originar um incêndio ou choque elétrico. Deve manusear o cabo de alimentação através da ficha, não desligar a TV puxando pelo cabo de alimentação. Nunca tocar no cabo de alimentação/ficha com as mãos molhadas, uma vez que isso pode dar origem a um curto-circuito ou a um choque elétrico. Nunca fazer um nó no cabo de alimentação ou atá-lo com outros cabos. Quando danificado deve ser substituído, esta substituição deve apenas ser realizada por um técnico qualificado.

- Não expor a TV a pingos ou jatos de líquidos e não colocar obietos cheios com líquidos, como iarras, tacas, etc. na ou por cima da TV (por ex. prateleiras por cima do aparelho).
- · Não expor a TV à luz solar direta ou não colocar chamas vivas como velas por cima ou junto da TV. Não colocar quaisquer fontes de calor como aquecedores elétricos, radiadores, etc, junto da TV.
- · Não colocar a TV no chão ou em superfícies inclinadas.
- · Para evitar o perigo de asfixia, mantenha os sacos de plástico fora do alcance das crianças bebés e dos animais domésticos.
- Deve fixar cuidadosamente a base à TV. Se o suporte for fornecido com parafusos, aperte bem os parafusos para evitar que a TV se incline. Não apertar demasiado os parafusos e montar corretamente as borrachas na base da mesma.
- · Não eliminar as pilhas no fogo ou com materiais inflamáveis e perigosos.

ATENCÃO - As baterias não devem ser expostas a calor excessivo, como luz do sol, fogo ou algo semelhante.

ATENCÃO - A pressão sonora excessiva de fones de ouvido ou fones de ouvido pode causar perda de audição. ACIMA DE TUDO - NUNCA deixe ninguém, especialmente criancas, empurrar ou bater na tela. empurrar qualquer coisa em buracos, fendas ou quaisquer outras aberturas no estojo.

| Cuidado         | Risco de danos graves ou<br>morte      |
|-----------------|----------------------------------------|
| Risco de choque | Risco de tensão perigosa               |
| Manutenção      | Componente importante da<br>manutenção |

#### Marcações no Produto

São usados no produto os seguintes símbolos como uma indicação relativa a restrições, precauções e instruções de segurança. Todos os símbolos no aparelho devem ser sempre tidos em consideração. Anote essas informações por motivos de segurança.

Equipamento Classe II: Este aparelho foi concebido de tal forma que não requer uma conexão de segurança com a terra elétrica.

Terminal Perigoso ao Vivo: O(s) terminal(ais) marcado(s) é/são sob tensão perigosa em condições de funcionamento normal.

Cuidado. Consultar Instruções de Funcionamento: A(s) área(s) marcada(s) contém(êm) pilhas tipo moeda ou botão substituíveis pelo utilizador.

CLASS 1 LASER PRODUCT

Este produto contém fonte laser Classe 1 que é segura sob condições previsíveis razoáveis de funcionamento

# ATENÇÃO

Não ingerir as pilhas, perigo de queimadura química Este aparelho ou os acessórios com ele fornecidos podem conter uma pilha tipo moeda/botão. Se a pilha de célula tipo moeda/botão for ingerida, pode causar queimaduras internas graves em apenas 2 horas e pode levar à morte.

Mantenha pilhas novas e usadas longe das criancas. Se o compartimento das pilhas não fecha com segurança, deixe de usar o produto e mantenha-o longe das criancas.

Se pensar que as pilhas podem ter sido ingeridas ou colocadas em alguma parte do corpo, procurar aiuda médica imediata

Nunca colocar a televisão num local instável ou inclinado. Um aparelho de televisão pode cair.

causando danos pessoais graves ou morte. Podem ser evitadas muitas lesões, especialmente em criancas, ao tomar medidas de precaução simples como por exemplo;

- · Usar armários ou suportes recomendados pelo fabricante do aparelho de televisão.
- Usar somente mobiliário que possa suportar com segurança o aparelho de televisão.
- Assegurar que o aparelho de televisão não está suspenso na extremidade do móvel de apoio.
- Não colocar a televisão em móveis altos (por exemplo, louceiros ou estantes) sem fixar tanto o móvel como a televisão num apoio adeguado.
- Não colocar a televisão em cima de tecidos ou outros materiais colocados entre a televisão e o móvel de apoio.
- Informar as criancas acerca dos perigos de se pendurarem em móveis para alcançar o aparelho de televisão ou os seus controlos. Se o seu aparelho de televisão atual está a ser mantido ou recolocado, devem ser aplicadas as mesmas considerações acima indicadas.

\_\_\_\_\_

O aparelho ligado a uma tomada terra através da ligação de corrente elétrica ou através de um outro aparelho com uma ligação terra - e a um sistema de distribuição televisiva com um cabo coaxial, pode em certos casos causar um incêndio. A ligação a um sistema de distribuição de televisão tem de ser fornecida através de um dispositivo elétrico de isolamento abaixo de determinada frequência (isolamento galvânico)

# ADVERTÊNCIAS DE MONTAGEM MURAL

- Ler as instruções antes de montagem mural da TV.
- O kit de montagem mural é opcional. Pode obter o mesmo no seu distribuidor local, caso não seja fornecido com a sua TV.
- Não instalar a TV num teto ou numa parede inclinada.
- Usar os parafusos especificados para a montagem mural e outros acessórios.
- Apertar com firmeza os parafusos de montagem para impedir que a TV caia. Não apertar demasiado os parafusos.

# Informação ambiental

Este televisor foi concebido para ser ecológico. Para reduzir o consumo de energia, pode seguir os sequintes passos:

Se você definir a Economia de energia como Mínima ou Média, a TV reduzirá o consumo de energia de acordo. Se quiser definir a Luminância OLED para um valor fixo definir como Personalizado e aiustar manualmente a Luminância OLED (localizada abaixo da definição de Poupança de Energia) usando os botões Esquerdo ou Direito no controlo remoto. Definir como Desligado para desativar esta definição.

Nota: As opções de Poupança de Energia disponíveis podem variar dependendo do Modo selecionado no menu Sistema>Imagem.

As definições de Poupanca de Energia podem ser encontradas no menu Definições>Imagem. Notar que, algumas definições de imagem ficarão indisponíveis para alteração.

Se Se premir o botão Direito ou Esquerdo consecutivamente, a mensagem, "O Ecrã desliga-se em 15 segundos." será exibida no ecrã. Selecionar Continuar e premir OK para desativar imediatamente o ecrã.. Se não premir qualquer botão, o ecrã desligarse-á em 15 segundos. Premir gualquer botão no controlo remoto ou na TV para ligar outra vez o ecrã. Nota: A opção Ecrã Desligado não está disponível se o Modo definido for Jogo

Quando a TV não está a ser utilizada, deve desligála da tomada de alimentação. Isto reduz o consumo de energia

#### Características

Televisão a cores com controlo remoto

- · TV digital/cabo/satélite totalmente integrada (DVB-T-T2/C/S-S2)
- Opção de Instalação Fransat
- Entradas HDMI para ligação de outros dispositivos com ranhuras HDMI

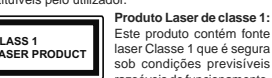

- Entrada USB
- · Sistema de menu OSD
- Sistema de som estéreo
- Teletexto
- Ligação dos auscultadores
- Sistema Automático de Programação
- Sintonização manual
- · Desliga automaticamente após oito horas.
- Temporizador
- Bloqueio Crianças
- Sem som automático quando não há transmissão
- Reprodução NTSC
- · AVL (Limitador Automático de Volume)
- · PLL (Procura de Frequência)
- Entrada de PC
- Modo de Jogo (Opcional)
- · Função de imagem desligada
- · Gravação de programas
- · Mudança de hora do programa
- Pixellence
- · Ethernet (LAN) para conetividade Internet e serviço
- Suporte de WLAN integrado 802.11 a/b/g/n
- · Partilha de Áudio Vídeo
- HbbTV

# Ultra HD (UHD)

A TV suporta Ultra HD (Ultra Alta Definição - também conhecida como 4K) que fornece resolução de 3840 x 2160 (4K:2K), Iguala 4 vezes a resolução de TV Fuil HD duplicando a contagem de pixeis da TV Fuil HD tanto na horizontal como na vertical. Os conteúdos HD são suportador pelas entradas HDMI USB e nas transmissões DVB-T2 e DVB-52.

#### Grande Alcance Dinâmico (HDR) / Hybrid Log-Gamma (HLG)

Usando esta função a TV pode reproduzir maior alcance dinâmico de luminosidade, captando e combinando várias exposições diferentes. HDR/HLG oferece uma melhor qualidade de imagem graças a realistas e outras melhorias. Proporciona a aparência que os cineastas pretendem alcançar, mostrando as áreas ocultas de sombras escuras e luz solar com total clareza, cor e detalhe. Os conteúdos HDR/ HLG são suportados tarvés de aplicações nativas e do portal, pelas entradas HDMI e USB e através de transmissões DVB-S Definir a entrada da fonte HDMI relacionada como Melhorada a partir da opção Fontes no menu Definições-Stistema para visualizar as imagens HDR/HLC, se o conteúdo HDR/HLC for recebido através de uma entrada HDMI Neste caso o dispositivo da fonte também deve ser compatível com HDMI 2.0a no mínimo

#### Dolby Vision:

Dolby Vision™ oferece uma experiência de visualização excelente, um brilho fantástico, contraste incomparável e uma cor viva, que proporcionam uma visualização dinâmica. Obtém esta qualidade de imagem extraordinária combinando HDR com tecnologias de uma ampla gama de cor. Ao aumentar o brilho do sinal original e usando uma cor mais dinâmica e uma variedade de contraste, o Dolby Vision apresenta imagens deslumbrantes, reais com uma quantidade extraordinária de detalhes que outras tecnologias de pós-processamento na TV não conseguem produzir. O Dolby Vision é suportado através das aplicações nativas e do mercado, das entradas HDMI e USB. No menu Definicões>Imagem>Modo são disponibilizados dois modos de imagem predefinida se o conteúdo Dolby Vision for detetado: Dolby visão brilhante e dolby visão escura. Permitem ambos ao utilizador obter a experiência do conteúdo da forma em que foi originalmente criado com condições de iluminação diferentes.

#### Acessórios incluídos • Controlo Remoto

- Controlo Remoto
- Pilhas: 2 x AAA

# Manual de instruções Funcionamento da TV OLED

Os painéis OLED têm alguns procedimentos de modo a prolongar a durabilidade e fornecer a proteção do problema de colagem da imagem.

#### Limpar o Painel Rápido OLED

- Após cada 4 horas de utilização, a TV irá executar automaticamente a operação Limpeza rápida do painel OLED quando a mesma for novamente ligada no modo em espera. Se a TV estiver no Modo Loja esta operação será realizada sempre que a TV for ligada no modo em espera.
- Demorará cerca de 6 minutos. De modo a não interromper o funcionamento é recomendado aguardar até que a operação fique concluída.
- O LED começará a piscar durante a operação.
- Quando a operação estiver concluída, a TV irá mudar para o modo em espera.
- Esta operação pode ser interrompida desligando a fonte de alimentação da TV ou ligando a TV. Neste caso, a operação Limpeza rápida do painel OLED será efetuada na próxima vez em que a TV for mudada para o modo em espera.
- Esta operação pode ser realizada manualmente usando a opção Limpeza rápida do Painel OLED no menu Definições>Imagem>Definições avançadas. Neste caso. Esta operação demorará

cerca de 10 minutos e, em seguida, a TV desligarse-á automaticamente. Não desligar a ligação de alimentação durante este período.

# LIGAR-RF

- Esta operação será realizada automaticamente de cada vez que a TV é ligada.
- Não deve fazer nenhuma operação durante o procedimento de arranque. Não interrompa este procedimento.
- Levará cerca de 6 segundos para aparecer a primeira imagem no ecrã.
- O logótipo de arranque aparecerá assim, mais tarde e permanecerá durante um período de tempo inferior no ecrã.

# Limpeza do Ruído do Painel OLED

- Esta operação será realizada automaticamente em qualquer momento do dia quando a TV é ligada no modo em espera depois de cada 1500 horas de utilização.
- Em primeiro lugar, a operação Limpeza rápida do Painel OLED será efetuada na próxima vez em que a TV for mudada para o modo em espera.
- Em seguida a TV permanecerá no modo em espera durante um período de 1 hora de modo a arrefecer o painel.
- Depois de um período de 1 hora em modo em espera, a TV ligar-se-á com ecrã branco e a função Limpeza de ruído do Painel OLED será realizada se o painel estiver à temperatura adequada.
- Isto levará cerca de 1 minuto e durante a operação o LED começará a piscar e aparecerá uma linha horizontal no ecrã, movendo-se do topo para a parte inferior do mesmo.
- Depois de terminada a operação Limpeza de ruído do Painel OLED a TV ligar-se-á no modo em espera.
- A operação Limpeza de ruído do Painel OLED pode ser interrompida a qualquer momento desligando a fonte de alimentação da TV ou ligando a TV.
- Se a operação Limpeza de ruído do Painel OLED for interrompida, da próxima vez que a 17 Vor ligada, aparecerá uma mensagem no ecrã a informar que a operação Limpeza de ruído do Painel OLED interrompida. Neste caso, a operação Limpeza de ruído do painel OLED será efetuada na próxima vez em que a 17 Vor mudada para o modo em espera.
- Esta operação pode ser realizada manualmente usando a opção Limpeza de ruído do Painel OLED no menu Definições>Imagem>Definições avarçadas. Esta operação demoará cerca de 1 hora e, em seguida, a TV desligar-se-à automaticamente. Não desligar a ligação de alimentação durante este período. Não e recomendado eletuar esta operação

mais do que uma vez por ano ou exceto se for solicitada pelo pessoal de assistência autorizado.

# Variação do Pixel

 As imagens serão automaticamente mudadas um pixel em cada três minutos para impedir a imagem colada.

# Notificações Em Espera

Se a TV não receber nenhum sinal de entrada (por ex., de uma antena ou fonte HDMI) durante 3 minutos, entrará no modo em espera. Será mostrada no ecrá a seguinte mensagem quando da próxima vez que ligar a TV: \* A TV é ligada automaticamente no modo em espera dado não existir sinal durante um período de tempo prolongado." Premir em OK para continuar.

A opcão DESLIGAR automático da TV (no menu Sistema>Definicões>Mais ) pode ser definida num valor entre 1 e 8 horas por predefinição. Se esta definição não for definida como Desligada e a TV tenha sido deixada ligada e não for operada durante o tempo definido, entrará no modo em espera depois do tempo definido ter terminado. Será mostrada no ecrã a seguinte mensagem guando ligar a TV da próxima vez:"A TV é ligada automaticamente no modo em espera dado não existir qualquer operação durante um período de tempo prolongado." Premir em OK para continuar. Antes da TV mudar para o modo em espera será exibida uma janela de diálogo. Se não premir nenhum botão a TV mudará para o modo em espera após um período de espera de cerca de 5 minutos. Pode realçar Sim e premir em OK para mudar imediatamente para o o modo em espera. Se realçar Não e premir em OK, a TV permanecerá ligada, Você também pode optar por cancelar a função Auto TV OFF a partir deste diálogo. Realcar Desativar e premir em OK, a TV permanecerá ligada e a função será cancelada. Você pode ativar essa função novamente alterando a configuração da opção Auto TV OFF no menu Configurações> Sistema> Mais.

# Controlo da TV e Funcionamento

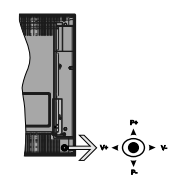

O joystick permite-lhe controlar as funções de Volume / Programa / Fonte e Em Espera-Ligado da TV.

Nota: A posição do joystick pode diferir dependendo do modelo.

Para alterar o volume: Aumentar o volume empurrando o joystick para a direita. Aumentar o volume empurrando o joystick para a esquerda.

Para mudar de canal: Deslocar-se pelos canais memorizados premindo o joystick para cima ou para baixo.

Para mudar a fonte: Premir o centro do joystick, a lista de fontes será exibida no ecrã. Deslocar-se pelas fontes disponíveis premindo o joystick para cima ou para baixo.

Para desligar a TV: Premir o centro do joystick para baixo e mantê-lo premido durante alguns segundos, a TV entrará em modo de espera.

Para ligar a TV: Premir o centro do joystick, a TV ligar-se-á.

Nota: O OSD do menu principal não pode ser visualizado através dos botões de controlo.

#### Funcionamento com o Controlo Remoto

Premir o botão Menu no controlo remoto para mostrar o menu do ecrã principal. Usar os botões direcionais e OK para navegar e definir. Premir o botão Retroceder/ Voltar ou o botão Menu para sair de um ecrã de menu.

# Seleção de Entrada

Após ter ligado os sistemas externos à sua TV, poderá permutar para as fontes de entrada diferentes. Pressione o botão Source no controle remoto consecutivamente para selecionar as diferentes fontes.

#### Mudar Canais e Volume

Você pode alterar o canal e ajustar o volume usando os botões +/- e +/- do programa no controle remoto.

#### Botões de controlo da TV e Funcionamento

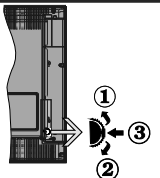

- 1. Direção Para Cima
- 2. Direção para baixo
- 3. Volume / Info / Seleção Lista de Fontes e interruptor Em Espera

O botão Controlo permite-lhe controlar as funções de Volume / Programa / Fonte e Em Espera-Ligado da TV. Para alterar o volume: Aumentar o volume premindo o botão para cima. Diminuir o volume premindo o botão para baixo.

Para mudar de canal: Premir o meio do botão para visualizar a barra de informações no ecrã. Deslocarse pelos canais memorizados premindo o botão para cima ou para baixo.

Para mudar a fonte: Premir duas vezes o meio do botão (pela segunda vez no total) para visualizar a lista de fontes no ecrã. Deslocar-se pelas fontes disponíveis premindo o botão para cima ou para baixo.

Para desligar a TV: Premir o botão para baixo e mantê-lo premido nessa posição durante alguns segundos, a TV entrará no modo em espera.

Para ligar a TV: Premir o meio do botão, a TV ligarse-á.

#### Notas:

Se desligar a TV, este círculo começará novamente com a definição de volume.

O OSD do menu principal não pode ser visualizado através dos botões de controlo.

#### Funcionamento com o Controlo Remoto

Premir o botão Menu no controlo remoto para mostrar o menu do ecrã principal. Usar os botões direcionais e OK para navegar e definir. Premir o botão Retroceder/ Voltar ou o botão Menu para sair de um ecrã de menu. Selecão de Entrada

Após ter ligado os sistemas externos à sua TV, poderá permutar para as fontes de entrada diferentes. Pressione o botão Source no controle remoto consecutivamente para selecionar as diferentes fontes.

# Mudar Canais e Volume

Você pode mudar o canal e ajustar o volume usando os botões +/- e Volume +/- do programa no controle remoto.

#### Usar o menu principal da TV

Quando o botão Menu é premido, aparecerá o menu principal da TV na base do ecrá. Pode navegar pelos itens do menu usando os botões direcionais no controlo remoto. Para selecionar um item ou ver as opções de submenus do menu realçado, premir o botão OK. Quando realçar uma opção do menu alguns dos itens do submenu dos temenu podem aparecer na parte superior da barra de menu para acesso rápido. Para usar um item de acesso rápido, pressione OK e defina como desejado usando os botões direcionais Esquerda / Direita. Quando terminar, premir o botão OK ou Votar/Retroceder para sair.

Premir o botão Sair para fechar o menu principal.

# 1. <u>Início</u>

Quando o menu principal é aberto, a barra do menu Inicio será realçada. O conteúdo do menu Inicio pode ser personalizado acrescentando opções de outros menus. Basta realçar uma opção e premir o botão de direção Para baixo no controlo remoto. Se vir a opção Acrescentar ao Inicio pode adicioná-lo ao menu Inicio. Da mesma forma, pode apagar ou alterar a posição de qualquer item no menu Inicio. Pressione o botão de direção para baixo e selecione a opção Exdurio uM Wore e pressione OK- Para mover um item do menu usar os botões de direção Direito e Esquerdo para selecionar a posição para que quer o item e premir em **OK**.

# 2. <u>TV</u>

# 2.1. <u>Guia</u>

Pode aceder ao menu do guia de programa eletrónico usando esta opção. Consultar a secção **Guia de programa eletrónico** para mais informação.

#### 2.2. <u>Canais</u>

Pode aceder ao menu **Canais** usando esta opção. Consultar a secção **Usar a Lista de canais** para mais informação.

# 2.3. Temporizadores

Pode definir temporizadores para eventos futuros usando as opções deste menu. Também pode rever os temporizadores anteriormente criados neste menu.

Para acrescentar um temporizador novo, selecionar o separador **Adicionar Temporizador** usando os botões Esquerdo/Direito e premir em **OK**. Definir os opções do submneu como pretendido e quando terminar premir em **OK**. Será criado um novo temporizador.

Para editar um temporizador criado anteriormente, realçar esse temporizador, selecionar o separador Editar temporizador selecionado e premir em OK. Alterar as opções do submenu como pretendido e premir em OK para guardar as suas definições.

Para cancelar um temporizador já definido, realçar esse temporizador, selecionar o separador Apagar temporizador selecionado e premir em OK. Uma mensagem de confirmação será visualizada. Selecionar Sim e premir em OK para continuar. O temporizador será cancelado.

Não é possível definir temporizadores para dois ou mais venntos que serão transmitidos em canais diferentes no mesmo intervalo de tempo. Neste caso, ser-lhe-á solicitado que escolha um desses temporizadores e cancele outros. Realçar o temporizador que pretende cancelar e premir em OK, será exibido o menu Opções. Em seguida, realçar Definir/Cancelar e premir em OK para cancelar esse temporizador. Terá de guardar as alterações depois disso. Para o fazer premir em OK, realçar Guardar alterações e premir de novo em OK.

# 2.4. Gravações

Pode gerir as suas gravações usando as opções deste menu. Pode reproduzir, editar, apagar ou ordenar eventos gravados anteriormente. Realçar um separador usando os botões direcionais Esquerdo ou Direito e premi em OK para vera so opções disponíveis.

#### Definições de gravação

Também pode configurar as suas preferências de gravação usando o separador **Definições** no menu **Gravações**. Realçar o separador **Definições** usando os bolões **Esquerdo** ou **Direito** e premir em OK. Em seguida, selecionar o item pretendido no submenu e definir usando o bolão **Esquerdo** ou **Direito**.

**Iniciar cedo:** Pode ajustar a hora de início do temporizador de gravação para iniciar mais cedo usando esta definição.

Terminar tarde: Pode definir a hora de término do temporizador de gravação para acabar mais tarde usando esta definição.

Diferimento Máx: Esta definição permite definir a duração máxima para a gravação diferida. As opções disponíveis são aproximadas e o tempo real de gravação pode mudar na prática dependendo da transmissão. Os valores de espaço de armazenamento reservado e livre serão alterados de acordo com esta definição. Assegurar que tem espaço livre suficiente, caso contrário, a gravação instantânea pode não ser possível.

Eliminação automática: Pode definir o tipo de Eliminação como Nenhum, Mais antigo, Mais longo ou Mais curto. Se não estiver definido como Nenhum, pode definir a opção Não reproduzido como Incluído ou Excluido. Estas opções determinam as preferências de exclusão das gravações para obter mais espaço de armazenamento para gravações em curso.

Informação do disco rígido: Pode ver informação detalhada sobre a unidade de memória USB ligada à sua TV. Realçar e premir em OK e premir em Voltar/ Retroceder para fechar.

Formatar Disco: Se quer eliminar todos os ficheiros na unidade de memória USB ligada e converter o tormato do disco para FAT32, pode usar esta opção. Pressione o botão OK enquanto a opção Formatar disco estiver destacada. Aparecerá um menu no ecrã a solicitar a introdução do PIN(r). Depois de introduzir o PIN, será exibida uma mensagem de confirmação. Selecionar SIM e premir em OK para iniciar a formatação do dispositivo de memoria USB. Selecionar NÃo e premir em OK para cancelar.

(\*) O PIN padrão pode ter sido definido para 0000 ou 1234. Se você definiu o PIN (é solicitado dependendo da seleção do país) durante a Primeira Instalação, use o PIN que você definiu.

# 3. Definições

Pode gerir as definições da sua TV usando as opções deste menu. Consultar a secção **Conteúdos do menu de definições** para mais informação.

#### 4. Aplicações

Quando a sua TV estiver ligada à Internet, o conteúdo relacionado também estará disponivel, incluindo o conteúdo relacionado ás **Aplicações**. Usando o menu **Aplicações** pode aceder e gerir as suas aplicações. Pode acrescentar novas aplicações a partir do mercado ou apagar as existentes. Consultar a secção **Aplicações** para mais informação.

# 5. Fontes

Pode gerir as referências da fonte de entrada usando as opções deste menu. Para alterar a fonte atual, realçar uma das opções e premir em **OK**.

# 5.1. Configurações de Origem

Editar os nomes, ativar ou desativar as opções de fonte selecionadas. Também há opções Normais, Melhoradas e Desativadas disponíveis para fontes HDMI. As opções Normais e Melhoradas afetam as definições de cor da fonte HDMI selecionada. Para ser capaz de ver imagens 4K ou HDR de uma fonte HDMI a definição da fonte relacionada deve ser definida como Melhorada se o dispositivo ligado for compatível com HDMI 2.0 e versões subsequentes. Definir com Normal se o dispositivo logado for compatível HDMI 1.4. Definir em conformidade ou desativar a respetiva fonte HDMI definindo como Desativada.

#### Inserir as pilhas no controlo remoto

Remover a tampa para mostrar o compartimento das pilhas. Inserir duas pilhas tamanho AAA. Certifique-se de que os sinsis (+) e (-) coincidem (observe a polaridade correta). Não misturar pilhas velhas e novas. Substituir apenas com tipo igual ou equivalente. Voltar a colocar a tampa.

Será exibida uma mensagem no ecrã quando as pilhas estão fracas e necessitem de ser substituídas. Notar que quando as pilhas estão fracas, o desempenho do controlo remoto pode ser afetado.

As baterias não devem ser expostas a calor excessivo, como sol, fogo ou algo semelhante.

#### Ligação da alimentação elétrica

IMPORTANTE: A TV foi concebida para operar numa corrente de 220-240V AC, 50 Hz. Depois de desembalar, deixar a TV durante alguns momentos à temperatura ambiente antes de a ligar à alimentação elétrica da rede. Ligar o cabo de alimentação à tomada de corrente elétrica.

#### Ligação da antena

Ligue a antena ou a ficha da TV por cabo à tomada AE (ANT-TV) ou à tomada de satélite à tomada SATELLITE INPUT (ANT SAT) localizada na parte traseira da TV.

# Parte traseira da TV

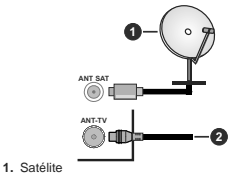

#### 2. Antena ou cabo

Se pretender ligar um dispositivo à TV, assegurar que a TV e o dispositivo estão desligados antes de efetuar qualquer ligação. Após efetuar a ligação, poderá ligar e utilizar as unidades.

#### Ligação da antena

Ligar a ficha da antena ou da TV cabo à tomada ENTRADA ANTENA (ANT-TV) ou à ficha satélite à tomada ENTRADA SATÉLITE (ANT SAT) situada na parte de trás da TV.

### Parte traseira inferior da TV

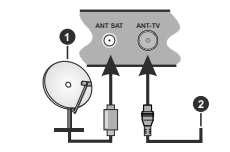

2. Antena ou cabo

Satélite

Se pretender ligar um dispositivo à TV, assegurar que a TV e o dispositivo estão desligados antes de efetuar qualquer ligação. Após efetuar a ligação, poderá ligar e utilizar as unidades.

#### Notificação de licença

Os termos HDMI e Interface de Multimédia HDMI Alta Definição e o logótipo HDMI são marcas comerciais ou marcas registadas da HDMI Licensing Administrator, Inc. nos Estados Unidos e noutros países.

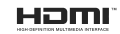

Dolby, Dolby Audio,, Dolby Vision e double-D são marcas registadas da Dolby Laboratories. Fabricado sob a licença da Dolby Laboratories. Material confidencial não publicado. Copyright © 2013-2015 Dolby Laboratories. Todos os direitos reservados.

YouTube e o logotipo YouTube são marcas registadas da Google Inc.

Para patentes DTS, consultar http://patents.dts.com. Fabricado sob licença de DTS Licensing Limited. DTS, o Simbolo, & DTS e o Simbolo juntos são marcas registradas, e DTS TruSurround é uma marca comercial da DTS, Inc © DTS, Inc. Todos os direitos reservados.

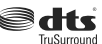

Para patentes DTS, consultar http://patents.dts.com. Fabricado sob licença de DTS Licensing Limited. DTS, DTS-HD, o Símbolo, & DTS ou DTS-HD e o Símbolo juntos são marcas comerciais registadas de DTS, Inc.© DTS, Inc. Todos os direitos reservados.

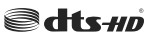

A palavra de marca Bluetooth® e os logotipos são marcas registadas propriedade da Bluetooth SIG Inc. e qualquer uso de tais marcas pela Vestel Elektronik Sanayi ve Ticaret A.S. é sob licença. Outras marcas registadas e outros nomes comerciais pertencem aos seus respetívos proprietários.

Este produto contém tecnologia sujeita a determinados direitos de propriedade intelectual da Microsoft. O uso ou distribuição desta tecnologia fora deste produto são probidos sem a(s) licença(s) adequadas da Microsoft.

Os proprietários do conteúdo usam a tecnologia de acesso de conteúdo Microsoft PlavReady™ para proteger a sua propriedade intelectual, incluindo o conteúdo protegido por direitos autorais. Este dispositivo usa tecnologia PlayReady para aceder a conteúdo protegido por PlavReady e/ou conteúdo protegido por WMDRM. Se o dispositivo não conseguir aplicar corretamente as restrições sobre o uso do conteúdo, os proprietários do conteúdo podem solicitar à Microsoft que revogue a capacidade do dispositivo de consumir conteúdo protegido por PlayReady. A revogação não afeta conteúdo não protegido ou conteúdo protegido por outras tecnologias de acesso de conteúdo. Os proprietários do conteúdo podem exigir-lhe que atualize PlayReady para aceder ao conteúdo deles. Se recusar uma atualização, não poderá aceder ao conteúdo que exige a atualização.

O logótipo "CI Plus" é uma marca registada da CI Plus LLP. Este produto está protegido por determinados direitos de propriedade intelectual Microsoft Corporation. O uso ou distribuição de tal tecnologia fora deste produto são proibidos sem a(s) licença(s) adequadas da Microsoft ou de uma subsidiária da Microsoft autorizada.

# Informação para Descartar

#### [União Europeia]

Esses simbolos indicam que o equipamento elétrico e eletrônico e a bateria com este simbolo não devem ser descartados como lixo doméstico no final de sua vida útil. Em vez disso, os produtos devem ser entregues aos pontos de coleta aplicáveis para reciciagem de equipamentos elétricos e eletrônicos, bem como baterias para recuperação e reciciagem de tratamento adequado, de acordo com a legislação nacional e a Direitva 2012/19 / UE e 2013/65 / UE.

Ao descartar esses produtos corretamente, você ajudará a conservar os recursos naturais e ajudará a evitar possíveis efeitos negativos no meio ambiente e na saúde humana que poderiam ser causados pelo manuseio inadequado desses produtos.

Para mais informações sobre os pontos de recolha e a reciclagem destes produtos, contacte o seu centro de serviço local, o seu ecocentro ou a loja onde comprou o produto.

Multas podem ser aplicadas no caso de uma eliminação incorreta de acordo com a legislação nacional.

#### [Pessoas de negócio]

Se desejar eliminar este produto, deve contactar o seu fornecedor e verificar os termos e as condições do contrato de compra.

#### [Outros países for a da União Europeia]

Estes símbolos só são válidos para a União Europeia.

Deve contactar a autoridade local para obter informação acerca da eliminação e da reciclagem.

O produto e a embalagem devem ser depositados no ponto de recolha local para reciclagem.

Alguns pontos de recolha aceitam produtos gratuitamente.

Nota:: O sinal Pb debaixo do símbolo para as pilhas indica que estas pilhas contêm chumbo.

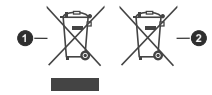

1. Produtos 2. Pilhas

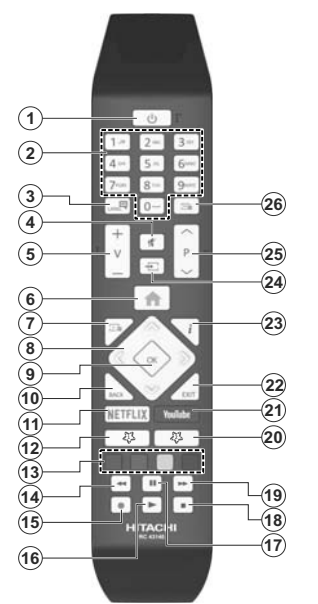

#### (\*) MEU BOTÃO 1 e MEU BOTÃO 2:

Estes botões poderão ter funções predefinidas dependendo do modelo. No entanto, pode definir uma função especial para estes botões, premindo os mesmos durante cinco segundos quando estiver numa fonte, canal ou ligação pretendida. Uma mensagem de confirmação será apresentada no ecrã. Agora, o Meu Botão selecionado está associado à função selecionade.

Observe que, se você executar a instalação pela primeira vez, os Meus botões 1 e 2 retornarão à sua função padrão.

- 1. Em Espera: Ligar / Desligar a TV
- Botões numéricos: Mudam o canal, inserem um número ou uma letra na caixa de texto no ecrã.
- Idioma: As trocas entre os modos de som (TV analógica) exibem e alteram o idioma de áudio / legenda e liga ou desliga as legendas (TV digital, quando disponível)
- 4. Silêncio: Desliga completamente o volume da TV
- 5. Volume +/-
- 6. Menu: Exibe o menu da TV
- 7. Guia: Exibe o guia eletrónico de programas
- Botões direcionais: Ajuda a navegar nos menus, conteúdo, etc e exibe as sub-páginas no modo TXT quando premido Direita ou Esquerda
- OK: Confirma as seleções do utilizador, mantém a página (em modo TXT) visualiza o menu Canais (em modo DTV)
- Voltar/Retroceder: Regressa ao ecrã anterior, menu anterior, abre a página de índice (no modo TXT)
- 11. Netflix: Entra na aplicação Netflix
- 12. Meu botão 1 (\*)
- 13. Botões coloridos: Seguir as instruções no ecrã para as funções dos botões coloridos
- Retroceder: Retrocede as imagens em multimédia como nos filmes
- 15. Gravação: Grava programas
- Reproduzir: Começa a reproduzir mídia selecionada
- Pausa: Faz pausa na multimédia que está a ser reproduzida, começa a gravação diferida
- 18. Parar: Pára a mídia sendo reproduzida
- Avanço rápido: Move as imagens em multimédia como nos filmes
- 20. Meu botão 2 (\*)
- 21. YouTube: Lança oaplicativo do YouTube
- 22. Sair: Fecha e sai dos menus exibidos ou volta ao menu anterior
- Informação: Exibe informação sobre o conteúdo no ecrã, mostra informação oculta (revela - no modo TXT)
- 24. Fonte: Exibe transmissões disponíveis e os fontes dos conteúdos
- 25. Programa +/-
- Texto: Exibe o teletexto (sempre que disponível), premir de novo para sobrepor o teletexto numa imagem de difusão normal (mix)

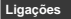

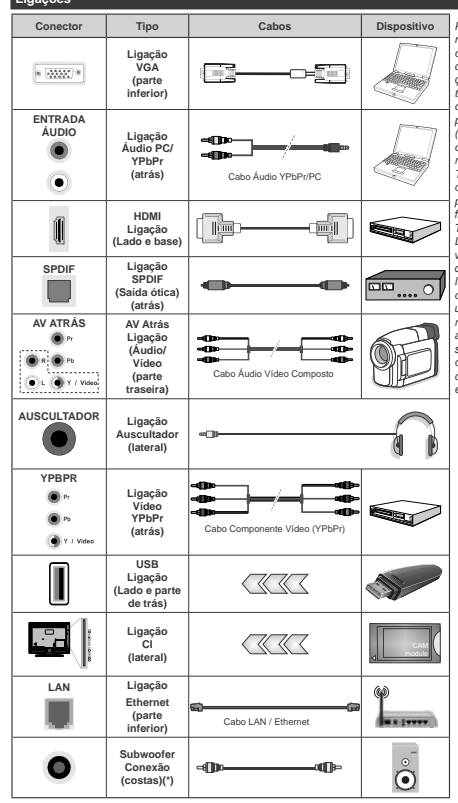

(\*) Para ligação externa de subwoofer

Para ativar o áudio PC/YPbPr necessitará de usar as entradas de áudio da parte de trás com um cabo áudio YPbPr/PC para ligacão áudio. É recomendável ligar todos os cabos da parte de trás do televisor antes de o montar na parede através do kit de montagem (disponível de terceiros no mercado, se não fornecido). Inserir ou remover o módulo CI só quando a TV estiver DESLIGADA. Consultar o manual de instrucões do módulo para mais informação sobre as definições. Cada entrada USB da sua TV suporta dispositivos até 500mA Ligar dispositivos que tenham um valor atual superior a 500mA pode danificar a sua televisão. Quando ligar o equipamento utilizando um cabo HDMI à sua TV. para garantir uma imunidade suficiente contra a radiação de frequência parasita e a transmissão sem problemas de sinais de alta definicão, tal como o conteúdo 4K, tem de utilizar um cabo HDMI blindado (qualidade elevada) com ferrites.

Se pretender ligar um dispositivo à TV, certificar-se de que a TV e o dispositivo estão desligados antes de efetuar qualquer ligação. Após efetuar a ligação, poderá ligar e utilizar as unidades.

### Ligações

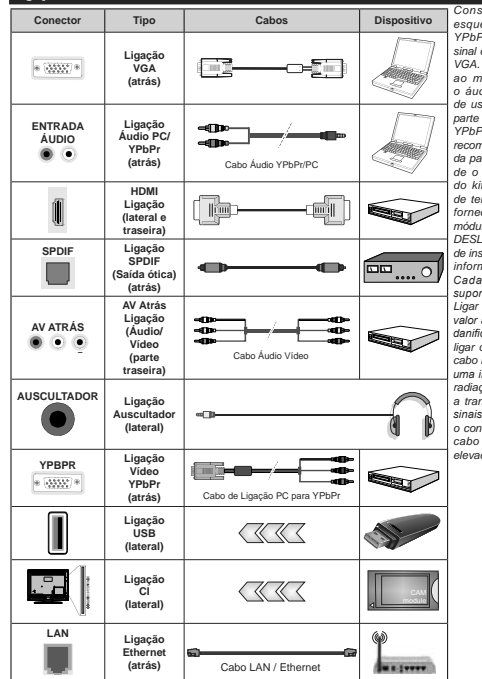

Consultar as figuras no lado esquerdo. Pode utilizar o cabo YPbPr para VGA para ativar o sinal de YPbPr através da entrada VGA, Não pode usar VGA e YPbPr ao mesmo tempo. Para ativar o áudio PC/YPhPr. necessitará de usar as entradas de áudio da parte de trás com um cabo áudio YPbPr/PC para ligação áudio. É recomendável ligar todos os cabos da parte de trás do televisor antes de o montar na parede através do kit de montagem (disponível de terceiros no mercado, se não fornecido). Inserir ou remover o módulo CI só quando a TV estiver DESLIGADA, Consultar o manual de instruções do módulo para mais informação sobre as definições. Cada entrada USB da sua TV suporta dispositivos até 500mA. Ligar dispositivos que tenham um valor atual superior a 500mA pode danificar a sua televisão. Quando ligar o equipamento utilizando um cabo HDMI à sua TV. para garantir uma imunidade suficiente contra a radiação de frequência parasita e a transmissão sem problemas de sinais de alta definição, tal como o conteúdo 4K. tem de utilizar um cabo HDMI blindado (qualidade elevada) com ferrites.

# Ligar/Desligar

#### Para ligar a TV

Ligar o cabo de alimentação a uma fonte de alimentação, como uma tomada de parede (220-240V CA. 50 Hz).

Para ligar a TV a partir do modo em espera pode:

- Pressione o botão de espera, Programar +/- ou um botão numérico no controle remoto..
- Premir o centro do joystick na TV ou empurrar o mesmo para cima/para baixo.

# Para desligar a TV

Premir o botão **Em Espera** no controlo remoto ou premir o centro do joystick na TV e manter premido durante alguns segundos, a TV mudará para o modo Em Espera.

#### Para desligar completamente a TV, retire o cabo de alimentação da tomada de alimentação elétrica.

Nota: Quando a TV muda para o modo de espera, o indicador LED de espera pode piscar para indicar que as funções, como Procura Em Espera, Transferância por Antena ou Temporizador estão ativas. O indicador LED pode também piscar quando ligar a TV a patrir do modo em espera.

# Ligar/Desligar

# Para ligar a TV

Ligar o cabo de alimentação a uma fonte de alimentação, como uma tomada de parede (220-240V CA, 50 Hz).

Para ligar a TV a partir do modo em espera pode:

- Pressione o botão Standby, , Programme +/- ou um botão numérico no controle remoto.
- · Premir o meio do interruptor de função lateral na TV.

# Para desligar a TV

Premir o botão **Em Espera** no controlo remoto ou premir o centro do interruptor de função premido na TV e manter premido durante alguns segundos, a TV mudará para o modo Em Espera.

Para desligar completamente a TV, retire o cabo de alimentação da tomada de alimentação elétrica.

Nota: Quando a TV muda para o modo de espera, o indicador LED de espera pode piscar para indicar que as funções, como Procura Em Espera, Transferância por Antena ou Temporizador estão ativas. O indicador LED pode também piscar quando lígar a TV a patrir do modo em espera.

#### Primeira Instalação

Nota: Se vai realizar a instalação FRANSAT, inserir o cartão FRANSAT (opcional) no terminal de Acesso Condicional da sua TV antes de ligar a sua TV.

Quando ligada pela primeira vez, é exibido o ecrã de seleção do idioma. Selecionar o idioma pretendido e premir OK. Nas etapas seguintes do guia de instalação, definir as suas preferências usando os botões direcionais e o botõe OK.

No segundo ecrá definir a sua preferência de país. Dependendo da seleção do **País** ser-lhe-á pedido para definir e confirmar um PIN neste ponto. O PIN selecionado não pode ser 0000. Tem de o introduzir sempre que for pedida a introdução de PIN para qualquer operação posterior do menu.

Nota: O tipo de operador M7(\*) será definido de acordo com as seleções de Idioma e País que fez na Primeira Instalação.

(\*)M7 é um fornecedor de serviço de satélite digital.

Pode ativar a opção Modo Loja na etapa seguinte. Esta opção configura as definições da TV para ambiente de loja e dependendo do modelo da TV que está a ser usada, as funções suportadas serão exibidas no topo do ecrá como uma faixa de informação. Esta opção é destinada apenas para utilização de loja. É recomendado selecionar Modo Casa para uso em casa. Esta opção estará disponível no menu Definições-Sistema-Mais e pode ser ligada/desligada mais tarde. Fazer a sua seleção e premir em OK para continuar.

Dependendo do modelo da sua TV e da seleção do país, pode aparecer neste ponto o menu de Definições de Privacidade. Usando este menu pode definir os seus privilégios de privacidade. Selecionar uma função e premir os botões direcionais Esquerdo ou Direito para ativar ou desativar. Ler as explicações relacionadas exibidas no ecrã para cada função selecionada antes de fazer qualquer alteração. Pode usar os botões Programa +/- para deslocar para baixo e para cima e ler o texto todo. Poderá alterar as suas preferências em qualquer momento posterior a partir do menu Definicões>Sistema>Definicões de privacidade. Se a opção de Ligação à Internet estiver desativada, o ecrã Rede/Definições de Internet será ignorado e não exibido. Se tiver alguma questão, reclamação ou comentário relativamente a esta política de privacidade ou à sua entrada em vigor, deve contactar através do e-mail atsmarttysecurity@ vosshub.com.

Realçar Seguinte e premir o botão OK no controlo remoto para continuar e será exibido o menu de Definições de Rede/Internet. Consultar a seção conetividade para configurar uma ligação com fios ou sem fios. Se quiser que a sua TV consuma menos energía no modo em espera, pode desativar a opção Despertar definido-a como Desligada. Depois das definições estarem concluídas realçar Seguinte premir o botão OK para continuar.

No ecrá seguinte, pode definir tipos de transmissão a serem procurados, definir as suas preferências de busca de canais codificados e de fuso horário (dependendo da seleção do país). Adicionalmente pode definir um tipo de transmissão como o seu favorito. Será dada prioridade ao tipo de transmissão selecionada durante o processo de procura e os canais serão indicados no topo da lista de canais.

Se pretender ligar um dispositivo à TV, certificar-se de que a TV e o dispositivo estão desligados antes de efetuar qualquer ligação. Após efetuar a ligação, poderá ligar e utilizar as unidades. Quando terminar, realcar Sequinte e premir em OK para continuar.

### Acerca de Selecionar o Tipo de Transmissão

Para ativar uma opção de busca para um tipo de transmissão, realcá-la e premir em OK. A caixa de seleção ao lado da opção selecionada será marcada. Para desativar a opção de busca, desmarcar a caixa de selecão premindo em OK depois de mover o foco na opcão do tipo de transmissão pretendida.

Antena Digital: Se a opcão de busca de transmissão por Antena D. estiver ligada, a TV procurará transmissões digitais terrestres depois de outras definições inicias estarem concluídas.

Cabo Digital: Se a opcão de busca de transmissão por Cabo D. estiver ligada, a TV procurará transmissões digitais por cabo depois de outras definições inicias estarem concluídas. Será exibida uma mensagem antes de comecar a pesquisar a perguntar se quer realizar uma pesquisa de rede de cabo. Se selecionar Sim e premir em OK pode selecionar Rede ou definir valores tais como Frequência. ID da rede e Etapa de busca no ecrá seguinte. Se selecionar Não e premir em OK pode definir Frequência de arranque, Frequência de paragem e Etapa de busca no ecrã sequinte. Quando concluída, realcar Sequinte e premir em OK para continuar.

Nota: A duração da procura alterará de acordo com o Passo de Procura selecionado.

Satélite: Se a opcão de procura de transmissão por Satélite estiver ligada, a TV procurará transmissões digitais por satélite depois de outras definições inicias estarem concluídas. Antes da procura de satélite ser realizada devem ser feitas algumas definições. Será exibido um menu onde pode selecionar para iniciar a instalação de um operador M7 ou Fransat ou uma instalação padrão.

Para iniciar uma instalação o operador M7 definir o Tipo de Instalação e o Operador Satélite conforme o operador . Seguidamente selecionar a opcão Busca Preferencial e definir a Busca de canal automática e premir OK para iniciar a busca automática. Estas opcões podem ser pré-selecionadas dependendo do Idioma e do País que executou em passos anteriores no processo da primeira instalação. Pode ser-lhe pedido para selecionar a lista de canais HD/ SD específicos conforme o seu tipo de operador M7. Selecionar um e premir OK para continuar.

Aquardar até que a busca termine. Agora a lista já foi instalada

Enquanto estiver a executar a instalação M7, se pretender usar os parâmetros da instalação satélite diferentes das definições predefinidas deve selecionar a opcão de Busca Preferencial como Busca manual de canal e premir o botão OK para continuar. O menu Tipo de Antena será exibido seguidamente. Depois de selecionar o tipo de antena e o satélite pretendido desejado e premir OK quando concluído. Selecione

nas etapas a seguir, premir em OK para alterar os parâmetros de instalação do satélite no submenu.

Para iniciar uma instalação Fransat definir o Tipo de Instalação e, em seguida, o Operador Satélite como o respetivo operador Fransat. Depois premir o botão OK para iniciar a instalação do Fransat. Pode selecionar para iniciar uma instalação automática ou manual.

Premir em OK para continuar. A instalação Fransat será realizada e a transmissão será memorizada (se disponível).

Se você definir o tipo de instalação como padrão. poderá continuar com a instalação regular de satélite e assistir aos canais de satélite.

Pode iniciar uma instalação de Fransat em qualquer altura a partir do menu Definicões>Instalação>Busca de canal automática>Satélite

De modo a procurar canais satélite diferentes dos canais M7 ou Fransat deve iniciar uma instalação padrão. Selecionar o Tipo de Instalação como Padrão e premir o botão OK para continuar. O menu Tipo de Antena será exibido seguidamente.

Existem três tipos de seleção de antena. Pode selecionar o Tipo de Antena como Direto. Cabo Satélite Único ou comutador DiSEgC usando os botões Esquerdo ou Direito. Depois de selecionar o tipo de antena, pressione OK para ver as opcões para continuar. Estarão disponíveis as opcões Continuar. Lista de transmissor-recetor e Configurar LNB. Pode alterar o transmissor-recetor e definições LNB usando as opcões do menu respetivo.

- · Direto: Se possuir um recetor único e uma parabólica satélite direta, selecionar este tipo de antena. Premir em OK para continuar. Selecionar um satélite disponível e premir OK para pesquisar serviços.
- Cabo Satélite Único: Se possuir vários recetores e um sistema Cabo Satélite Único, selecionar este tipo de antena. Premir em OK para continuar. Configurar as definições seguindo as instruções no ecrá seguinte. Premir OK para pesquisar servicos.
- Comutador DiSEqC: Se possuir parabólicas múltiplas de satélite e um comutador DiSEgC, deve selecionar este tipo de antena. Premir em OK para continuar. Pode definir quatro opções DiSEqC (se disponíveis) no ecrã seguinte. Premir o botão OK para pesquisar o primeiro satélite na lista.

Analógica: Se a opcão de procura de transmissão por Analógica estiver ligada, a TV procurará transmissões analógicas depois de outras definições inicias estarem concluídas.

Será exibido um ecrã de diálogo a pedir para ativar o controlo parental. Se selecionar Sim, as opções de restrição parental serão exibidas. Configurar como Não e pressione OK para avançar, caso não queira ativar as restricões parentais.

Depois das definições iniciais estarem concluídas a TV iniciará a procura de transmissões disponíveis dos tipos de transmissão selecionados.

Enquanto a busca continua, os resultados da verificação atual serão exibidos na parte inferior do ecrã. Depois de todas as estações disponíveis serem memorizadas, será exibido o menu Canais. Pode editar a lista de canais de acordo com as suas preferências usando as opcões do separador Editar ou premir o botão Menu para parar e ver TV.

Enquanto a procura continua aparecerá uma mensagem, a perguntar se quer ordenar os canais de acordo com a LCN(\*). Selecione Sim e pressione OK para confirmar.

(\*) LCN é o sistema de Número Lógico de Canal que organiza as transmissões de acordo com uma sequência de número de canais reconhecível (se disponível).

# Notas:

Para procurar os canais M7 depois da Primeira Instalação. deve realizar a primeira instalação de novo. Ou premir o botão Menu para entrar no menu Definições>Instalação>Busca de Canal Automática>Satélite. Sequidamente sequir os mesmos passos acima mencionados na seccão satélite.

Não desligar a TV enquanto está a inicializar durante a primeira instalação. Notar que, algumas opções podem não estar disponíveis dependendo da selecão do país.

#### Usar a função Tabela de canais de satélite

Pode realizar estas operações usando o menu Definicões>Instalação>Definições de Satélite>Tabela da canais de satélite. Há duas opcões relativamente a esta funcão.

Pode transferir ou enviar os dados da tabela de canais de satélite. De modo a efetuar estas funções tem de estar ligado um dispositivo USB à TV.

Pode descarregar os serviços atuais e os satélites relacionados e emissores-respondedores na TV, para um dispositivo USB.

Adicionalmente pode transferir um dos ficheiros da tabela de canais de satélite guardados no dispositivo USB, para a TV.

Quando selecionar um destes ficheiros, todos os serviços e os satélites e emissores-respondedores no ficheiro selecionado serão guardados na TV. Se existirem servicos terrestres, cabo e/ou servicos analógicos instalados, serão mantidos e apenas os serviços satélites serão removidos.

Depois, verificar as definições da antena e fazer as alterações necessárias. Poderá ser apresentada uma mensagem de erro a indicar "Sem Sinal" se as definições da antena não estiverem configuradas corretamente.

#### Reprodução de Multimédia através de Entrada USB

Pode ligar unidades de disco rígido externas de 2.5 "e 3.5" polegadas (HDD com fonte de alimentação externa) ao seu televisor utilizando as entradas USB do televisor

IMPORTANTE! Criar uma cópia de seguranca dos ficheiros nos seus dispositivos de armazenamento antes de os ligar à TV. O fabricante não se responsabiliza por qualquer dano nos ficheiros ou perda de dados. É possível que determinados tipos de dispositivos USB. (por exemplo leitores de MP3 ) ou discos rígidos/unidades de memória USB não sejam compatíveis com esta TV. A TV suporta discos com formatação FAT32 e NTES mas a gravação não estará disponível com discos com formatação NTFS.

Durante a formatação de unidades de disco rígido USB com mais de um 1TB (Tera Byte) de espaco de armazenamento, poderá ter alguns problemas no processo de formatação.

Esperar um pouco antes de cada lidação e desligamento, uma vez que o leitor ainda pode estar a ler ficheiros. Esta operação poderá causar danos físicos no leitor USB e no próprio dispositivo USB. Não puxe a unidade enquanto reproduz um arquivo.

Pode usar controladores USB com as entradas USB da TV. Neste caso é recomendado usar controladores USB com alimentação externa.

É recomendado usar a(s) entrada(s) USB da TV diretamente, se vai ligar a um disco USB.

Nota Quando visualizar ficheiros de imagens o menu Navegador de Multimédia só pode apresentar 1000 ficheiros de imagens armazenados no dispositivo USB ligado.

# Gravação por USB

#### Gravar um Programa

IMPORTANTE: Quando usar um novo disco rígido USB, é recomendado que o formate primeiro através da opção Formatar Disco da sua TV no menu TV>Gravações>Definições.

Para gravar um programa, deve em primeiro lugar ligar um disco USB à sua TV enquanto estiver desligada. Em seguida, deverá ligar a TV para ativar a função de gravação.

Para utilizar a gravação, a sua unidade USB deverá ter 2 GB de espaço livre e ser compatível com USB 2.0. Se a unidade USB não for compatível, será apresentada uma mensagem de erro.

Para gravar programas de longa duração, como filmes. é recomendado usar discos rígidos USB (HDDs).

Programas gravados são salvos no disco USB ligado. Se desejado, pode memorizar/copiar gravações num computador: no entanto, estes ficheiros não estarão disponíveis para serem lidos num computador. Pode reproduzir as gravações apenas através da TV.

O atraso Lip Sync pode ocorrer durante a gravação diferida. A gravação de rádio não é suportada. A TV pode gravar programas até dez horas.

Os programas gravados são divididos em partições de 4GB.

Se a velocidade de escrita no disco USB ligado não for suficiente, a gravação pode falhar e a função de gravação diferida pode não estar disponível.

É recomendado usar discos rígidos USB para gravação de programas HD.

Não desligar a USB/HDD durante a gravação. Isto pode danificar a USB/HDD ligado.

Se o cabo AC estiver desligado enquanto estiver uma definição de temporizador de gravação USB ativa, esta será cancelada.

Está disponível o suporte multi-partição. São suportadas no máximo duas partições diferentes. A primeira partição do disco USB é usada para as funções de gravação USB ativa. Deve também ser formatado como partição principal a ser usada para as funções de Gravação USB ativa.

Alguns pacotes de fluxo podem não ser gravados devido a problemas no sinal, resultantes por vezes de os vídeos congelarem durante a reprodução.

As teclas Gravar, Reproduzir, Pausa, Visualizar (para diálogo de lista de reprodução) não podem ser usadas quando o teletexto está ligado. Se inicia uma gravação a partir do temporizador quando o teletexto está ligado, o teletexto desligado automaticamente. O uso de teletexto também é desativado quando há uma gravação ou reprodução em andamento.

#### Gravação diferida

Premir o botão **Pausa** enquanto está a ver uma transmissão para ativar o modo de gravação diferida. No modo de gravação diferida, o programa é pausado e simultaneamente gravado no disco USB ligado.

Premir o botão **Reproduzir** de novo para retomar o programa em pausa a partir da posição em que o parou. Premir o botão **Parar** para parar a gravação diferida e voltar para a transmissão ao vivo.

Não pode usar Diferir quando em modo rádio.

Pode usar a função de retrocesso diferido após retomar a reprodução normal ou opção de avanço rápido.

#### Gravação Instantânea

Premir o botão Gravar para iniciar a gravação de um evento de forma instantânea quando está a ver um programa. Pode premir de novo o botão Gravar no controllo remoto para gravar o evento seguinte depois de selecionar o programa seguinte no guia de programa eletrónico. Premir no botão Parar para cancelar a gravação instantânea.

Não pode alternar transmissões ou ver o navegador multimédia durante o modo gravação. Enquanto estiver a gravar um programa ou durante a mudança de hora, aparece no ecrã uma mensagem de aviso se a velocidade do seu dispositivo USB for insuficiente.

# Ver programas gravados

Selecionar Gravações no Menu TV. Selecionar um item gravado na lista (se previamente gravado). Premir em OK para ver o menu Opções. Selecionar uma opção e premir o botão OK.

Nota: Visualizar o menu principal e os itens do menu não estarão disponíveis durante a reprodução.

Premir o botão Parar para parar uma reprodução e voltar a Gravações.

#### Avanço Lento

Se premir o botão **Pausa** enquanto está a ver programas gravados, a função avanço lento estará disponível. Pode usar o botão **Avanço rápido** para avanço lento. Premir consecutivamente o botão **Avanço rápido** mudará a velocidade de avanço lento.

#### Configuração da Gravação

Selecionar o separador **Definições** no menu **TV>Gravações** para configurar as definições de gravação e premir em **OK**.

Formatar Disco: Pode usar a opção Formatar Disco para formatar o disco USB ligado. Será necessário o seu PIN para usar a função Formatar Disco.

Nota: O PIN padrão pode ter sido definido para 0000 ou 1234. Se você definiu o PIN (é solicitado dependendo da seleção do país) durante a Primeira Instalação, use o PIN que você definiu.

IMPORTANTE: Se formatar a sua unidade USB apagará TODOS os dados na mesma e o respetivo sistema de ficheiros será convertido para FAT32. Na maioria dos casos, os erros de operação serão corrigidos após uma formatação, mas perderá TODOS os seus dados.

Se a mensagem "Velocidade de gravação em disco USB muito lenta para gravar" for exibida na tela durante a inicialização de uma gravação, tente reiniciar a gravação. Se o erro persistir, é possível que o seu disco USB não esteja de acordo com os requisitos de velocidade. Tentar ligar outro disco USB.

#### Navegador de Multimédia

Pode reproduzir ficheiros de música e filmes e exibir ficheiros de fotografias armazenados num disco USB ligando-o à TV. Ligar um dispositivo de memória USB a uma das entradas USB localizadas na parte lateral da TV.

Depois de ligar um dispositivo de memória USB à sua TV, será exibido no ecrã o menu **Navegador multimédia**. Pode aceder ao conteúdo do dispositivo USB ligado em qualquer momento mais tarde a partir do menu **Fontes**. Selecionar a opção de entrada USB relacionada a partir deste menu e premir em **OK**. Em seguida, selecionar o ficheiro que escolheu e premir em **OK** para o exibir ou reproduzir. Pode definir as preferências de Navegador Multimédia usando o menu Definições. O menu Definições pode ser acedido através da barra de informação que é exibida na base do ecrã quando premido o botão Informação enquanto reproduzir um ficheiro de vídeo ou exibir um ficheiro de imagem. Premir o botão Informação, realçar o símbolo da roda dentada posicionado no lado direito da barra de informações e premir em OK. Estarão disponíveis os menus Definições de Imagen, Definições de Som, Definições do Navegador de Multimédia e Opções. Os conteúdos destes menus podem alterar de acordo com o tipo do ficheiro de multimédia atualmente aberto. Apenas o menu Configurações de Som estará disponível funca e argordução de arquivos de áudio.

| Funcionamento do Modo de Repetição/Aleatório |                                                                                                    |  |
|----------------------------------------------|----------------------------------------------------------------------------------------------------|--|
| Iniciar a reprodução e ativar 🌅              | Todos os ficheiros<br>na lista serão<br>continuamente<br>reproduzidos pela<br>ordem original         |  |
| Iniciar a reprodução e ativar                | Os mesmos ficheiros<br>serão continuamente<br>reproduzidos (repetir)                                 |  |
| Iniciar a reprodução e ativar 🔀              | Todos os ficheiros na<br>lista serão reproduzidos<br>uma vez por ordem<br>aleatória                  |  |
| Inicie a reprodução e ative, S.              | Todos os ficheiros<br>na lista serão<br>continuamente<br>reproduzidos pela<br>mesma ordem aleatória. |  |

Para usar as funções na barra de informação, realçar o simbolo da função e premir em **OK**. Para alterar o estado de uma função, realçar o simbolo da função e premir em **OK** tanto quanto necessário. Se o símbolo estiver marcado com uma cruz vermelha, significa que está destivada.

#### FollowMe TV

Com o seu dispositivo móvel pode ver a transmissão atual da sua smart TV usando a função FollowMe TV. Instalar a aplicação Smart Center no seu dispositivo portátil. Iniciar a aplicação

Para mais informação ao usar esta função consultar as instruções da aplicação que está a usar.

Nota: Dependendo do modelo, a sua TV pode não suportar esta função. Esta aplicação pode não ser compatível com todos os dispositivos móveis. Os canais HD não são suportados e ambos os dispositivos devem estar ligados à mesma rede.

# CEC

Esta função permite controlar os dispositivos ativados por CEC, que são ligados através das portas HDMI usando o controlo remoto da TV.

A opção CEC no menu Definições>Sistema>Mais deve ser definida inicialmente como Ativada. Premir o botão Fonte e selecionar a entrada HDMI do dispositivo CEC ligado do menu Lista de Fontes. Quando é ligado novo dispositivo de fonte CEC, será listado no menu fontes com o seu próprio nome em vez do nome das postas HDMI ligadas (tais como Letior de DVD, Gravador 1, etc.).

O controlo remoto da TV pode então automaticamente realizar as funções principais depois da fonte HDMI ligada ter sido selecionada. Para terminar esta operação e controlar a TV através do controlo remoto de novo, premir e manter premido o botão '0-Zero' no controlo remoto durante 3 segundos.

Pode desativar a funcionalidade CEC definindo em conformidade a opção respetiva no menu Definições>Sistema>Mais.

A TV suporta a função ARC (Canal de retorno de áudio). Esta função é uma ligação áudio destinada a substituir outros cabos entre a TV e um sistema áudio (recetor AVV ou sistema de colunas).

Quando a ARC está ativa, a TV não silencia automaticamente as outras saída de áudio. Portanto é necessário diminuir o volume da TV manualmente para o zero, se apenas pretender ouvir o áudio da ARC (o mesmo que com outras saídas áudio digitais coaxiais ou óticas). Se pretender alterar o nivel de volume do dispositivo ligado, deve selecionar esse dispositivo a partir da lista de fontes. Neste caso as teclas de controlo do volume são direcionadas para o dispositivo duío ligado.

Nota: ARC é suportado apenas através da entrada HDMl2/ HDMl3.

#### Controlo de Áudio do Sistema

Permite usar um Amplificador/Recetor de Áudio com a V. O volume pode ser controlado usando o controlo remoto da TV. Para ativar esta função definir a opção Colunas no menu Definições-Sistema-Mais como Amplificador. As colunas da TV serão silenciadas e o som da fonte visualizada será fornecido do sistema de som ligado.

Nota: O dispositivo áudio deverá suportar a função de Controlo áudio do Sistema e a opção CEC deverá ser definida como Ativada.

# Conteúdos do Menu Definições

# Conteúdo do Menu da Imagem

|          |                                       |                    | -                                                                                                    |  |  |
|----------|---------------------------------------|--------------------|----------------------------------------------------------------------------------------------------|--|--|
| Modo     |                                       |                    | Pode alterar o modo de imagem para se adequar às suas preferências ou necessidades.<br>O modo de Imagem pode ser definido como uma destas opções: <b>Cinema</b> , <b>Jogo</b><br>(opcional). <b>Desportos</b> , <b>Dinâmico e Natural</b> .<br><b>Modos Dotby Vision Idre do Dotby Virtual 5 eo conteido Dotby Vision for detetado as opções de modo de<br/>imagem Dotby Vision Idre do Dotby Vionia Right seráo disponibilizadas em vez dos modos Cinema e Natural.</b>                                                                    |  |  |
|          | Contraste                             |                    | Ajusta os valores de iluminação e obscurecimento no ecrã.                                                                                                    |  |  |
|          | Br                                    | ilho               | Ajusta os valores do brilho no ecrã.                                                                                                    |  |  |
|          | Nit                                   | idez               | Permite definir o valor de nitidez para os objetos visualizados no ecrã.                                                                                                    |  |  |
|          | Co                                    | r                  | Define o valor da cor, ajustando as cores.                                                                                                    |  |  |
| Po<br>En | upa<br>erg                            | nça de<br>ia       | Para definir a Poupança de Energia como Personalizada, Mínima, Média, Ecrã<br>Desligado ou Desligada.<br>Nota: Algumas opções podem não estar disponíveis dependendo do Modo selecionado.                                                                                                    |  |  |
|          | Lu<br>OL                              | minância<br>ED     | Esta definição controla o nível de luminância OLED. Esta função ficará inativa se a<br>Poupança de Energia estiver definida como uma outra opção que não a Personalizada.                                                                                                    |  |  |
| De<br>av | fini<br>anç                           | ções<br>adas       |                                                                                                    |  |  |
|          | Co<br>Dii                             | ntraste<br>nâmico  | Pode mudar a proporção de contraste dinâmico para o valor pretendido.                                                                                                    |  |  |
|          | Re<br>rui                             | dução de<br>do     | Se o sinal de transmissão for fraco e a imagem tiver ruído, utilizar a definição Redução<br>de Ruído para reduzir a quantidade do ruído.                                                                                                    |  |  |
|          | Te<br>co                              | mperatura da<br>r  | Define valor da temperatura de cor pretendido. Estão disponíveis as opções Fria, Normal, Quente e Personalizada.                                                                                                    |  |  |
|          | Ponto Branco                          |                    | Se a opção <b>Temperatura da Cor</b> estiver definida como <b>Personalizada</b> , esta definição<br>estará disponível. Aumentar o 'calor' ou a 'frieza' da imagem premindo os botões<br>Esquerdo ou Díréito.                                                                                                    |  |  |
|          | Limpar o Painel<br>Rápido OLED        |                    | Pode realizar manualmente as operações de manutenção do painel para protegor o<br>painel OLED e prolongar a sua durabilidade. Esta operação democrará cerca de 10<br>minutos e, em seguida, a 17 desligar-se-á automaticamente. Não desligar a ligação<br>de alimentação durate sete período. Consultar a secção <b>Operações da TV OLED</b><br>para mais informação antes de realizar esta operação.                                                                                                    |  |  |
|          | Limpeza do<br>Ruído do Painel<br>OLED |                    | Pode realizar manualmente as operações de manutenção do painel para proteger o<br>painel OLED e prolongar a sua durabilidade. Esta operação demorará cerca de 1 hora e,<br>em seguida, a 17 desigar-se-à automaticamente. Não desligare aligação de alimentação<br>durante este período. Não é recomendado efetuar esta operação mais do que uma vez<br>por ano ou exceto se for solicitada pelo pessoal de assistência autorizado. Consultar a<br>seçção <b>Operações da TV OLED</b> para mais informação antes de realizar esta operação. |  |  |
|          | Ampliar a<br>Imagem                   |                    | Define o formato do tamanho de imagem pretendido.                                                                                                    |  |  |
|          |                                       | Troca de<br>imagem | Esta opção pode estar disponível, dependendo da definição de Ampliar a Imagem. Realçar e premir em OK, em seguida, usar os botões direcionais para deslocar a imagem para cima ou para baixo.                                                                                                    |  |  |
|          | Deteção de Filme                      |                    | Premir os botões esquerdo/direito para ajustar o Sensor de Filme como Baixo, Médio,<br>Alto ou Desligado. Quando o Sensor de Filme estiver ativo, esta função permitirá<br>otimizar os ajustes video da TV para que as imagens de movimento obtenham uma<br>melhor qualidade e uma melhor leitura.                                                                                                    |  |  |

|                                 | Demo do Sensor<br>de Filme                                                                                                    | Quando a opção Sensor de filme estiver definida como Baixa, Média ou Elevada,<br>esta opção estará disponível. Premir no botão OK para ativar o modo demonstração.<br>Enquanto o modo demo está ativo, o ecrã será dividido em duas secções, uma a mostrar<br>a atividade de deleção de filme, e a outra a mostrar de definições normais para o ecrá<br>de TV. Pressione o botão OK novamente para cancelar. |  |
|---------------------------------|----------------------------------------------------------------------------------------------------|----------------------------------------------------------------------------------------------------|--|
|                                 | Modo Filme                                                                                                    | Os filmes são gravados com um número diferente de imagens por segundo para os<br>programas normais de televisão. Ligar esta função quando está a ver filmes para ver<br>nitidamente as cenas de movimento rápido.                                                                                                    |  |
|                                 | Tom de Pele                                                                                                    | O tom de pele pode ser alterado entre -5 e 5.                                                                                                    |  |
|                                 | Mudança de cor                                                                                                    | Ajusta o tom de cor desejado.                                                                                                    |  |
|                                 | Gama Completa<br>HDMI                                                                                                    | Quando vê de uma fonte HDMI, esta função será visível. Pode usar esta função para<br>melhorar o preto na imagem.                                                                                                    |  |
| Notificação Dolby<br>Vision:    |                                                                                                    | Define a preferência da exibição da notificação para os conteúdos Dolby Vision. Quando<br>definido como Ligado, o logotipo Dolby Vision será exibido no lado direito superior do<br>ecrá quando o conteúdo Dolby Vision é detetado.                                                                                                    |  |
| Ро                              | sição do PC                                                                                                    | Aparece apenas quando a fonte de entrada está definida como VGA/PC.                                                                                                    |  |
|                                 | Posição<br>automática                                                                                                    | Otimiza automaticamente o Monitor. Premir em OK para otimizar.                                                                                                    |  |
|                                 | Posição H                                                                                                    | Este item muda a imagem na horizontal para o lado direito ou esquerdo do ecrã.                                                                                                    |  |
|                                 | Posição V                                                                                                    | Este item muda a imagem na vertical para a parte superior ou inferior do ecrã.                                                                                                    |  |
| Frequência de<br>Pontos<br>Fase |                                                                                                    | Os ajustes da Frequência de Pontos corrigem a interferência que aparece como bandas<br>na vertical nas apresentações intensivas de pontos como as folhas de cálculo ou os<br>parágrafos ou os textos nas fontes mais pequenas.                                                                                                    |  |
|                                 |                                                                                                    | Dependendo da fonte de entrada (computador, etc.) poderá ver uma imagem enevoada<br>ou com ruido no ecrá. Pode utilizar a fase para obter uma imagem mais nitida por<br>demonstração e erro.                                                                                                    |  |
| Demonstração do<br>Pixellence   |                                                                                                    | A função Pixellence olimiza as definições de video da TV e ajuda a obter uma melhor<br>qualidade de imagem. Pressione OK para ativar o modo de demonstração do Pixellence<br>para experimentar a qualidade Pixellence. Pressione o botão OK novamente para<br>cancelar. Se a opção Modo estiver definida como Jogo, esta opção não estará<br>disponível.                                                     |  |
| Re                              | stabelecer                                                                                                    | Reinicia as definições de imagem para as definições de fábrica por defeito (Exceto modo Jogo).                                                                                                    |  |
| Qua<br>adio                     | Quando estiver no modo VGA (PC), alguns itens do menu <b>Imagem</b> não estarão disponíveis. Por sua vez, as definições do modo VGA serão<br>adicionadas ao menu <b>Imagem</b> enquanto estiver no modo PC. |                                                                                                    |  |

| Conteúdos do Menu Som                                                                                                    |                                                                                                    |  |
|----------------------------------------------------------------------------------------------------|----------------------------------------------------------------------------------------------------|--|
| Volume                                                                                                    | Ajusta o nível de volume.                                                                                                    |  |
| Equalizador Seleciona o modo equalizador. As definições personalizadas podem ser feiti<br>no modo Utilizador.                                                                                     |                                                                                                    |  |
| Balanço                                                                                                    | Ajusta a origem do som - da coluna esquerda ou direita.                                                                                                    |  |
| Auscultador Define o volume do auscultador.<br>Auscultador Assegurar antes de usar auscultadores que o volume dos auscultadores está d<br>para um nivel baixo, para prevenir danos à sua audição. |                                                                                                    |  |
| Modo de Som                                                                                                    | Pode selecionar um modo de som (Se for suportado pelo canal visualizado).                                                                                                    |  |
| Bluetooth                                                                                                    | Pressione OK para abrir a tela do menu Bluetooth. Usando esta tela, você pode descobrir<br>e conectar os dispositivos de som com tecnologia sem fio Bluetooth à sua TV.                                                                                                    |  |
| AVL (Limitador<br>Automático de<br>Volume)                                                                                                    | Define o som para obler um nível de saída fixo entre programas.                                                                                                    |  |
| Auscultador/Saída<br>de linha                                                                                                    | Quando liga um amplificador externo à sua TV usando a tomada do auscultador, pode<br>selecionar esta opção como Fora de Linha. Se tiver ligado os auscultadores à TV,<br>definir esta opção como Auscultador.<br>Antes de utilizar auscultadores assegurar que este item do menu está definido |  |
|                                                                                                    | para Auscultadores. Se estiver definido para Saída de Linha, a saída da tomada de<br>auscultadores será definida para o máximo o que pode prejudicar sua audição.                                                                                                    |  |
| DTS TruSurround<br>HD                                                                                                    | Ativa ou desativa o DTS TruSurround HD.                                                                                                    |  |
| Saída Digital                                                                                                    | Define o tipo de áudio de saída digital.                                                                                                    |  |
| Ganho de Graves                                                                                                    | Controla o nível de ganho de graves. Utilizar os botões Esquerdo ou Direito para ajustar.                                                                                                    |  |
| Conteúdo do menu de rede                                                                                                    |                                                                                                    |  |

| Conteudo do menu de rede                                                                                                    |  |  |
|----------------------------------------------------------------------------------------------------|--|--|
| Tipo de rede Desativar a ligação de rede ou alterar o tipo de ligação.                                                                                                    |  |  |
| Procurar redes sem<br>fios         Iniciar uma pesquisa de redes sem fios. Esta opção apenas estará disponível se<br>de rede for definido como Dispositivo sem fios.                                                                                                    |  |  |
| Premir em WPS no<br>seu router sem WiFi<br>seu router sem WiFi<br>apenas estará disponitivo de modem/router tiver WPS, pode ligar diretam<br>usando esta opção. Selecionar Definições de Rede e premir em O<br>seu modem/router e premir o botão WPS no mesmo para fazer a ligar<br>apenas estará disponível se o <b>Tipo de rede</b> for definido como <b>Dispos</b> |  |  |
| Teste de Velocidade<br>da Internet         Iniciar um teste de velocidade para verificar a largura de banda da sua liga<br>resultado será exibido no ecrã quando concluído.                                                                                                    |  |  |
| Definições<br>avançadas Alterar as configurações de IP e DNS da sua TV.                                                                                                    |  |  |
| Ativação Ativar ou desativar esta função definindo-a como Ligada ou Desligada.                                                                                                    |  |  |
| Nota: Para informação detalhada sobre as opções deste menu, consultar a secção Conectividade.                                                                                                    |  |  |

| Co                                                                                                    | Conteúdos do Menu Instalação |                                                                                                    |  |
|----------------------------------------------------------------------------------------------------|------------------------------|----------------------------------------------------------------------------------------------------|--|
| Procura Automática<br>de Canais<br>(Ressintonizar)                                                                                                    |                              | Exibe as opções automáticas de sintonização. Antena D.: Procura e guarda estações<br>DVB da antena. Cabo D.: Procura e memoriza estações DVB do cabo. Analógica:<br>Procura e memoriza canais analógicos. Satélite: Procura e memoriza os canais satélite.                                                                                                    |  |
| Procura manual de<br>canais Esta função po                                                                                                    |                              | Esta função pode ser usada para entrada direta de emissão.                                                                                                    |  |
| Va<br>de                                                                                                    | rredura do canal<br>rede     | Procura os canais ligados no sistema de transmissão. Antena D.: Procura de canais<br>de rede de antena. Cabo D.: Procura de canais de rede por cabo. Satélite: Procura<br>de canais de rede de satélite.                                                                                                    |  |
| Sintonia fina<br>analógica<br>atualmente não for um cana la analógico. Est<br>está disponível se não houver canais analógicos guardados e se o cana<br>atualmente não for um canal analógico.                                                                                                    |                              | Pode utilizar esta definição para a sintonia fina dos canais analógicos. Esta função não<br>está disponível se não houver canais analógicos guardados e se o canal visualizado<br>atualmente não for um canal analógico.                                                                                                    |  |
| Definições de configuração satélite. Lista de satélite: Exise satélite a los atélite: Exise satélite a los atélites atélite a los atélites atélite a los atélites atélite a los atélites atélite |                              | Definições de configuração satélite. Lista de satélite: Exibe satélites disponíveis.<br>Pode Adicionar, Apagar satélites ou Editar definições de satélite na tista Instalação<br>da antena: Pode alterar as definições da antena de satélite la elida. Instalação<br>de satélite. Tabela de canais de satélite: Pode caregar ou descaregar os dados da<br>Tabela de canais de satélite usando as respetivas opções.                                                                        |  |
| Definições<br>de Instalação<br>(Opcional)                                                                                                    |                              | Exibe o menu de definições de instalação. Busca Em Espera (*): A sua TV irá procurar<br>canais novos ou em falta enquanto esivor em modo de espera. Todas as transmissões<br>novas encontradas serão apresentadas. Atualização de Canal Dinâmica(*): Se esta<br>opção estiver definida como Alivada, as alterações nas transmissões como a frequência,<br>o nome do canal, idoma da legenda, etc., serão aplicadas automaticamente enquanto<br>estiver a ver. (*) Diapondeinado do modelo. |  |
| Configurar<br>o Emissor-<br>Respondedor<br>Doméstico (*)                                                                                                    |                              | Usando este menu, você pode editar os parâmetros principal e de backup do<br>transponder, incluindo o Pid do operador M7 relacionado, que é usado para baixar<br>a lista de canais. Defina suas preferências e pressione o botão verde para salvar as<br>configurações. Seguidamente iniciar a instalação do operador M7 utilizando a <b>Busca<br/>de Canal Automática-menu Satélite.</b>                                                                                                  |  |
| (7) Earl opport de l'intra der oppens vajornamizare e pri detectidad una instantigato de     Limpar Lista de     Utilizar este ajuste para limpar os canais memorizados. Esta definiçã     guando a opcão País está como Dinamarca, Suécia, Norueqa ou Finià                                                                                                    |                              | Utilizar este ajuste para limpar os canais memorizados. Esta definição é visível só<br>quando a opção <b>País</b> está como Dinamarca, Suécia, Noruega ou Finlândia.                                                                                                    |  |
| Selecionar Rede<br>Ativa Esta defini<br>para ser lis<br>de país cor                                                                                                    |                              | Esta definição permite-lhe selecionar apenas as transmissões na rede selecionada<br>para ser listada na lista de canais. Esta função está disponível apenas para a opção<br>de país como Noruega.                                                                                                    |  |
| Inf                                                                                                    | ormação do Sinal             | Pode usar este item do menu para monitorizar informações relacionadas com o sinal<br>tal como o nível/qualidade do sinal, nome da rede, etc para as frequências existentes.                                                                                                    |  |
| Pri                                                                                                    | meira instalação             | Apaga todos os canais e definições memorizados e repõe as predefinições de fábrica da TV.                                                                                                    |  |
| Ор                                                                                                    | ções Fransat                 | Mostra as opções Fransat.                                                                                                    |  |
|                                                                                                    | Controlo parental            | Mostra as opções de controlo parental. Digite o número PIN que você definiu na<br>instalação inicial para visualizar as configurações atuais.                                                                                                    |  |
|                                                                                                    | Informação de<br>Sistema     | Mostra informação do sistema.                                                                                                    |  |
|                                                                                                    | Informação de<br>receção     | Exibe a informação de receção de satélite atual.                                                                                                    |  |
|                                                                                                    | Módulo CAS                   | Exibe informações atuais do módulo CAS.                                                                                                    |  |
|                                                                                                    | Atualização                  | Mostra opções de atualização de software.                                                                                                    |  |

| Si                                                                                                    | Sistema - Conteúdos do Menu |                                                                                                    |  |
|----------------------------------------------------------------------------------------------------|-----------------------------|----------------------------------------------------------------------------------------------------|--|
| Acesso Condicional                                                                                                    |                             | Controla os módulos de acesso condicional quando existentes.                                                                                                    |  |
| Idioma Pode definir um idio                                                                                                    |                             | Pode definir um idioma diferente dependendo da emissora e do país.                                                                                                    |  |
| Definições de<br>Privacidade (*)         Gerir os seus privilégios de privacidade para as aplicações relacionadas da<br>Premir em OK para entrar no menu e definir de acordo com as suas preferê                                                                                                    |                             | Gerir os seus privilégios de privacidade para as aplicações relacionadas da smart TV.<br>Premir em <b>OK</b> para entrar no menu e definir de acordo com as suas preferências.                                                                                                    |  |
| Controlo parental                                                                                                    |                             | Introduzir a palavra-passe correta para alterar as definições do controlo parental. Pode<br>ajustar facilmente Bloqueio de Menu, Bloqueio de maioridade, Bloqueio de crianças<br>ou Orientação neste menu. Pode também definir um novo PIN ou alterar o PIN CICAM<br>predefinido usando as respetivas opções.                                                                                                    |  |
|                                                                                                    |                             | Nota: Algumas opções podem não estar disponíveis dependendo da seleção do país na Primeira Instalação.<br>(*) O PIN por defeito pode ser definido para o0000 ou 1234. Se você definiu o PIN (é solicitado dependendo<br>da seleção do país) durante a Primeira Instalação, use o PIN que você definiu.                                                                                                    |  |
| Da                                                                                                    | ta/Hora                     | Define a data e a hora.                                                                                                    |  |
| Editar os nomes, ativar ou desativar as opções de fonte selecionadas.<br>opções Normais, Melhoradas e Desativadas disponíveis para fontes HDI<br>Normais e Melhoradas afelam as definições de cor da fonte HDMI<br>Para ser capaz de ver imagens 4K ou HDR de uma fonte HDMI a defin<br>relacionada deve ser definida como Melhorada se o dispositivo ligado fo<br>com HDMI 2.0 e versões subsequentes. Definir com Normal se o disp<br>for compativel HDMI 1.4. Definir em conformidade ou desativar a respetiv<br>definida como Deractivinda |                             | Editar os nomes, ativar ou desativar as opções de fonte selecionadas. Também há<br>opções Normais, Melhoradas e Desativadas disponíveis para fontes HDMI. As opções<br>Normais e Melhoradas a letam as definições de cor da fonte HDMI selecionada.<br>Para ser capaz de ver imagens 4K ou HDR de uma fonte HDMI a definição da fonte<br>relacionada deve ser definição como Melhoradas eo dispositivo ligado for compatível<br>HDMI 2.0 e versées subsequentes. Definir como Normal se o dispositivo ligado<br>for compatível HDMI 1.4. Definir em conformidade ou desativar a respetiva fonte HDMI<br>definindo como Desativada. |  |
| Ac                                                                                                    | essibilidade                | Apresenta opções de acessibilidade da TV.                                                                                                    |  |
|                                                                                                    | Difícil de ouvir            | Ativa qualquer função especial enviada pela emissora.                                                                                                    |  |
|                                                                                                    | Descrição de<br>áudio       | Será reproduzida uma faixa narrada para as pessoas invisuais ou com deficiência visual.<br>Pressione OK para ver todas as opções disponíveis do menu Descrição de Áudio. Esta<br>função só está disponível se for suportada pela emissora.                                                                                                    |  |
|                                                                                                    |                             | Nota: A função de som de descrição áudio não está disponível nos modos de gravação ou de gravação diferida.                                                                                                    |  |
| Netflix                                                                                                    |                             | Se esta função for suportada pela sua TV pode visualizar o seu número ESN(*) e<br>desativar o Netflix.<br>(*) O Número ESN é um número ID único para Netflix, criado especialmente para identificar a sua TV.<br>Nota: Para diusão de vídeo 4K é necessária uma velocidade de liqação à internet mínima de 25Mt/s - Para                                                                                                    |  |
|                                                                                                    |                             | um exemplo dos requisitos para contexido de difusão 4K pode encontrar mais informação no sitio web da<br>Nettir (https://https://pottlic.com/encond/3441). Quando indicar a difusão do contexido de video atravis da<br>internet a qualidade da sua ligação será analisada e e qualidade Full HD ou 4K levará algum tempo a ser<br>alcançada, ou na eventualidade de um aligação tenta não de posselve. Deve verificar as suas capacidades<br>da internet cono seu formecedor de internat se tiver qualsquer dúvidas.                                                                                                    |  |
| Ма                                                                                                    | is                          | Apresenta outras opções de definição da TV.                                                                                                    |  |
|                                                                                                    | Tempo limite do<br>menu     | Altera a duração de limite de tempo para os ecrãs do menu.                                                                                                    |  |
| LED Em espera                                                                                                    |                             | Se definido como Desligado o LED em espera não irá acender quando a TV estiver<br>no modo em espera.                                                                                                    |  |
| HBBTV (*)                                                                                                    |                             | Pode ativar ou desativar esta função definindo como Ligado ou Desligado.                                                                                                    |  |
|                                                                                                    | Atualização de<br>Software  | Garante que a sua TV possui o firmware mais recente. Premir em OK para ver as opções de menu.                                                                                                    |  |
|                                                                                                    | Versão da<br>Aplicação      | Exibe a versão atual do software.                                                                                                    |  |
|                                                                                                    | Modo de<br>legendas         | Esta opção é usada para selecionar qual o modo de legendas que estará no ecrã<br>(legendas DVB / legendas de Teletexto) se ambas existirem. Valor predefinido<br>é legendas DVB. Esta função está disponível apenas para a opção de país como<br>Noruega.                                                                                                    |  |

| Auto TV<br>desligado         Define a hora pretendida para a TV entrar automaticamente em modo de espera qua<br>não estiver em funcionamento. Essa opção pode est definida de 1 a 8 horas em eta<br>de 1 hora. Você também pode desativar essa opção definindo como Desativado.                                                                                                    |                                                                                                    |                                                                  |                                   |
|----------------------------------------------------------------------------------------------------|----------------------------------------------------------------------------------------------------|------------------------------------------------------------------|-----------------------------------|
| Código Biss                                                                                                    | Biss é um sistema de sinais satélite codificados que é usado para algumas transmissões.<br>Se for necessário introduzir o código BISS numa transmissão, pode usar esta definição.<br>Selecionar <b>Código Biss</b> e premir OK para inserir códigos nas transmissões pretendidas. |                                                                  |                                   |
| Modo Loja                                                                                                    | Selecione este modo para fins de exibição de loja. Enquanto o Modo Loja estiver<br>ativado, alguns itens no menu da TV poderão não estar disponíveis.                                                                                                    |                                                                  |                                   |
| AVS (Partilha de<br>vídeo e áudio) AVS permite-lhe partilhar ficheiros armazenados no seu smartphone ou<br>pc. Se possuir um smartphone ou um tablet PC compatível e o software aprop<br>instalado, pode partilhar/reproduzir fotografias na sua TV. Consultar as instruçõ<br>seu software de cartilha para mais informações.                                                                                                    |                                                                                                    |                                                                  |                                   |
| Modo de<br>Ativação                                                                                                    | Esta definição configura a ativação da preferência de modo. As opções Último Estado<br>e Em Espera estão disponíveis.                                                                                                    |                                                                  |                                   |
| Controlo remoto virtual Ativa ou desativa a função de controlo remoto virtual.                                                                                                    |                                                                                                    |                                                                  |                                   |
| CEC                                                                                                    | Com esta definição é possível ativar e desativar totalmente a funcionalidade CEC.<br>Premir o botão Esquerdo ou Direito para ativar ou desativar a função.                                                                                                    |                                                                  |                                   |
| Ativação<br>automática CEC         Esta função permite o dispositivo compatível HDMI-CEC ligado para ligar a TV e mu<br>a sua fonte de entrada automaticamente. Premir o botão Esquerdo ou Direito ja<br>ativar ou desativar a função.           Colunas         Para ouvir o áudio da TV do dispositivo áudio compatível ligado definir cu<br>Amplificador. Pode usar o controlo remoto da TV para controlar o volume do dispos<br>áudio.           Remoto Smart         Premir em OK para abrir o ecrã do menu de controlo remoto Smart. Ao usar este<br>pode descobrir e ligar os dispositivos de controlador remoto de tecnologia sem<br>Bluetooth ativos à sua TV. |                                                                                                    |                                                                  |                                   |
|                                                                                                    |                                                                                                    | Exibir todas as<br>Cookies (*) Exibe todos os cookies guardados. |                                   |
|                                                                                                    |                                                                                                    | Apagar todos os<br>Cookies (*)                                   | Apaga todos os cookies guardados. |
| OSS Exibe informação da licença de Software de fonte aberta.                                                                                                    |                                                                                                    |                                                                  |                                   |
| Estas opções podem não estar disponíveis dependendo da seleção do modelo da sua TV e da seleção do país quando da Primeira Instalação.                                                                                                    |                                                                                                    |                                                                  |                                   |
|                                                                                                    |                                                                                                    |                                                                  |                                   |

# Funcionamento Geral da TV

#### Usar a Lista de Canais

A TV ordena os canais memorizados na lista de canais. Pode editar a lista de canais, definir os favoritos e definir as estações ativas a listar utilizando as opções do menu de **Canais**. Premir o bolão OK para abrir a lista de canais. Pode filtrar os canais listados ou fazer alterações avançadas na lista atual usando as opções do separador de Filtrar e Editar. Realçar o separador que quiser e premir em **OK** para ver as opções do separador de Filtrar e Sata

Nota: Os comandos Mover, Excluir e Editar nome no menu TV> Canais> Editar não estão disponíveis para os canais que estão sendo transmitidos de um operador M7.

#### Gerir as Listas de Favoritos

Pode criar quatro listas diferentes dos seus canais favoritos. Entrar no menu TV>Canais ou premir o botão OK para abrir o menu Canais. Realcar o separador Editar e premir em OK para ver as opções editáveis e selecionar a opcão Marcar/desmarcar canal. Selecionar o canal pretendido na lista premindo o botão OK guando o canal estiver realcado. Pode fazer escolhas múltiplas. Também pode usar a opcão Marcar/Desmarcar todos para selecionar todos os canais na lista. Em seguida, premir o botão Voltar/ Retroceder para voltar às opcões do menu Editar. Selecionar a opcão Adicionar/Remover favoritos e premir de novo o botão OK. Serão exibidas as opções da lista de canais favoritos. Definir a opção de lista pretendido como Ligada. Os canais selecionados serão adicionados à lista. Para remover um canal ou canais de uma lista de favoritos seguir os mesmos passos e definir a opcão de lista pretendida como Desligada.

Pode usar a função de filtragem no menu **Canais** para filtrar os canais permanentemente na lista de canais de acordo com as suas preferências. Por exemplo, usando as opções do separador **Filtro**, pode definir uma das suas quatro listas de favoritos para ser apresentada sempre que a Lista de canais for aberta.

## Configurar as definições do controlo parental

As opções do menu **Parentais** podem ser usadas para proibir os utilizadores de verem certos programas, canais e usar menus. Estas definições estão localizadas no menu **Definições-Sistema>Parentais**.

Para exibir as opções do menu de bloqueio, deve ser introduzido um código PIN. Depois de codificar o PIN correto, o menu **Parentais** será exibido.

Bloqueio do menu: Esta definição ativa ou desativa o acesso a todos os menus ou menus de instalação da TV.

Bloqueio parental: Quando definida esta opção, a TV obtém a informação de maturidade do transmissor e se este nível de maturidade está desativado, proíbe o acesso à transmissão.

Nota: Se a opção do país na primeira instalação for definida como o valor do France Italy ou do Austria Maturity Lock será definido como 18 como padrão.

Bloqueio crianças: Se esta opção estiver definida como LIGADO, a TV só poderá ser controlada pelo controlo remoto. Neste caso, os botões de controlo na TV não funcionarão.

Bloqueio Internet: Se esta opção estiver definida como ON, a utilização da internet será desativada. Defina como OFF para para liberar esses aplicativos novamente.

Ajustar PIN: Define um novo número de PIN.

PIN CICAM predefinido: Esta operação aparecerá a cinzento se no módulo CI for inserido na ranhura da TV. Pode alterar o PIN predefinido do CI CAM usando esta opção.

PIN TV (\*): Ao ativar ou desativar esta opção pode permitiro ur estingir alguns canais do operador M7 de enviar pedidos de PIN. Estes pedidos de PIN permitem um mecanismo de controlo de acesso para os canais correspondentes. Se esta opção for definida como Ligada, os canais que enviam pedidos de PIN podem ser acedidos sem ler que inserir primeiro o PIN correto.

(\*) Esta opção de menu será apenas disponibilizada se for executada uma instalação de operador M7.

Nota: O PIN padrão pode ter sido definido para 0000 ou 1234. Se você definiu o PIN (é solicitado dependendo da seleção do país) durante a primeira instalação, use o PIN que você definiu.

Algumas opções podem não estar disponíveis dependendo da seleção **do modelo e/ou** país quando da **Primeira Instalação**.

### Guia eletrónico de programa

Através da função guia eletrónico de programa da sua TV, pode navegar na programação do evento dos canais atualmente instalados na sua lista de canais. Depende da transmissão relacionada se esta função é suportada ou não.

Para aceder ao guia de programas, premir o botão Guia no controlo remoto. Também pode usar a opção Guia no menu TV.

Há 2 tipos diferentes de esquemas de agenda disponíveis, Programação de Linha cronológica, e Agora/Seguinte. Para alternar entre esses esquemas, realçar o separador com o nome do esquema alternativo na parte superior do ecrãe premir em OK.

Usar os botões direcionais para navegar no guia de programas. Usar o botão Voltar/Retroceder para usar as opções do separador na parte de cima do ecrã.

#### Horário da linha do tempo

Nesta opção de esquema, todos os eventos dos canais listados serão exibidos cronologicamente. Pode usar os botões direcionais para deslizar pela lista de eventos. Realçar um evento e premir em OK para exibir o menu de opções do evento.

Premir o botão Voltar/Retroceder para usar as opções do separador disponíveis. Realçar o separador Filtro e premir em OK para ver as opções de filtragem. Para alterar o esquema realçar Agora/Seguinte e premir em OK. Pode usar as opções Dia anterior e Dia seguinte para exibir os eventos do dia anterior e do seguinte.

Realçar o separador Extras e premir em OK para aceder às opções abaixo.

Realçar Género: Exibe o menu Destaque do Gênero. Selecionar um género e premir em OK. Os eventos no guia de programação que correspondem ao género selecionado serão realçados.

Busca de guia: Exibe as opções de pesquisa. Usando estas opções, pode procurar a base de dados do guia dos programas de acordo com o critério selecionado. Serão listados os resultados correspondentes.

Agora: Exibe o evento atual do canal realçado. Zoom: Realçar e premir em OK para ver eventos num intervalo de tempo mais amplo.

# Programação Agora/Seguinte

Nesta opção de esquema, apenas os eventos atuais e seguintes dos canais listados serão exibidos. Pode usar os botões direcionais para deslizar pela lista de eventos.

Premir o botão Voltar/Retroceder para usar as opções do separador disponíveis. Realçar o separador Filtro e premir em OK para ver as opções de filtragem. Para alterar o esquema realçar Programação da linha cronológica e premir em OK.

#### Opções de Evento

Usar os botões direcionais para realçar um evento e premir o botão **OK** para exibir o menu **Opções**. Estão disponíveis as seguintes opções.

Selecionar Canais: Utilizando esta opção, pode mudar para o canal selecionado para o ver. O guia de programas será fechado.

Mais informação: Exibe informação detalhada sobre o evento selecionado. Usar os botões direcionais para cima e para baixo para deslizar pelo texto.

Definir o Temporizador no Evento / Apagar Temporizador no pevento: Selecionar Definir Temporizador na opção Evento e premir em OK . Pode definir temporizadores para eventos futuros. Para cancelar um temporizador já definido, realçar este evento e premir o botão OK. Em seguida, selecione a opção Excluir temporizador no evento. O temporizador será cancelado.

Gravar / Apagar Grav. Temporizador Selecione a opção Gravar e pressione o botão OK. Se o programa vai ser transmitido num momento futuro, será adicionado à lista de Temporizadores para ser

gravado. Se o programa está a ser transmitido no momento, a gravação iniciará de imediato.

Para cancelar um temporizador de gravação já definido, realçar esse evento e premir o botão OK e selecionar a opção Apagar Grav. Temporizador. O temporizador de gravação será cancelado.

IMPORTANTE: Ligar um disco USB à sua TV enquanto a mesma está desligada. Em seguida, deverá ligar a TV para ativar a função de gravação.

Notas: Não pode mudar para qualquer outro canal enquanto existir uma gravação ou um temporizador ativo no canal atual.

Não é possível definir o temporizador ou a gravação para dois ou mais programas individuais com o mesmo intervalo de tempo.

#### Serviços de Teletexto

Premir o botão Texto para entrar. Premir novamente para ativar o modo misto, o qual lhe permite ver a página de teletexto e a transmissão da TV ao mesmo tempo. Premir mais uma vez para sair. Se estiver disponível, as secções nas páginas de teletexto apresentarão códigos coloridos e poderão ser selecionadas premindo os botões coloridos. Seguir as instruções apresentadas no ecrã.

#### **Teletexto Digital**

Premir o botão Texto para visualizar a informação do teletexto digital. Utilizar os botões coloridos, os botões do cursor e o botão OK. O método de operação pode se diferente, de acordo com o contexido do teletexto digital. Seguir as instruções apresentadas no ecrá do teletexto digital. Quando o botão Texto é premido de novo. a TV retoma a difusão de televisão.

#### Atualização de Software

A sua TV consegue encontrar automaticamente atualizações através do sinal de transmissão ou da Internet.

#### Procura de atualização do software através da interface do utilizador

No menu principal selecionar **Definições-Sistema** e em seguida **Mais**. Navegar para **Atualizar Software** e premir o botão OK. Em seguida, selecionar **Procurar atualização** e premir o botão OK para verificar a existência de nova atualização de software.

Se for encontrada uma nova atualização, o descarregamento da atualização é iniciado. Depois de concluida a transferência, um aviso será exibido, premir o botão **OK** para concluir o processo de atualização do software e reiniciar a TV.

#### Modo de atualização e procura 3 AM

A sua TV procurará novas atualizações às 03:00 horas se a opção **Procura automática** estiver **Ativada** e se a TV estiver ligada a um sinal de antena ou à Internet. Se for encontrado um novo software e se for descarregado com sucesso, será instalado na próxima vez que ligar a TV. Nota: Não desligar o cabo de alimentação enquanto o LED estiver a piscar durante o processo de reinicialização. Se a TV não conseguir ligar após a atualização, deslígue-a, aguarde dois minutos e, em seguida, ligue-a novamente.

Todas as atualizações são controladas automaticamente. Se for efetuada uma busca manual e não for encontrado nenhum software, então esta é a versão atual.

#### Resolução de Problemas e Sugestões

#### A TV não liga

Certifique-se de que o cabo de alimentação esteja bem conectado a uma tomada de parede. Pressione o botão de energia na TV.

#### Imagem com pouca qualidade

- · Verificar se tem a TV corretamente sintonizada.
- O nível de sinal fraco pode causar uma imagem distorcida. Deve verificar as ligações da antena.
- Verificar se introduziu a frequência de canal correta e se realizou a sintonização manual.

#### Sem imagem

- A TV não está a receber qualquer sinal. Certificar que foi selecionada a fonte correta.
- · A antena está ligada corretamente?
- · O cabo da antena está danificado?
- · São usadas as fichas corretas para ligar a antena?
- · Se tiver dúvidas, deve consultar o seu revendedor.

#### Nenhum som

- Verificar se o som da TV está silenciado. Premir o botão Sem Som ou aumentar o volume para verificar.
- O som poderá estar a sair apenas de uma coluna. Verificar as definições de equilíbrio no menu Som.

#### Controlo remoto - nenhum funcionamento

- · As pilhas podem estar gastas. Substituir as pilhas.
- As pilhas devem estar inseridas incorretamente Consultar a secção "Inserir as Pilhas no controlo remoto".

## Sem sinal numa fonte de entrada

- · É possível que nenhum dispositivo esteja ligado.
- Verificar os cabos AV e as ligações do seu dispositivo.
- · Verificar se o dispositivo está ligado.

#### Gravação indisponível

Para gravar um programa, deve em primeiro lugar ligar corretamente um dispositivo de memória USB à sua TV enquanto estiver desligada. Você deve então ligar a TV para ativar o recurso de gravação. Se não consegue gravar, verificars eo dispositivo de memória está corretamente formatado e se há espaço suficiente.

# USB demasiado lento

Se for apresentada uma mensagem "Velocidade de gravação do disco USB demasiado lenta para gravar" no ecrã no inicio de uma gravação, tente reiniciar a gravação. Se o erro persistir, é possível que o seu dispositivo de memória USB não esteja de acordo com os requisitos de velocidade. Tentar usar um dispositivo de memória USB diferente.

## Modos de Visualização Normais da Entrada do PC

A seguinte tabela é uma ilustração de alguns dos modos de visualização normais de vídeo. A sua TV poderá não suportar todas as resoluções.

| Índice      | Resolução   | Frequência |
|-------------|-------------|------------|
| 1           | 640x350     | 85Hz       |
| 2           | 640x480     | 60Hz       |
| 3           | 640x480     | 72Hz       |
| 4           | 4 640x480 7 |            |
| 5           | 800x600     | 56Hz       |
| 6           | 800x600     | 60Hz       |
| 7           | 800x600     | 72Hz       |
| 8           | 800x600     | 75Hz       |
| 9           | 1024x768    | 60Hz       |
| 10          | 1024x768    | 70Hz       |
| 11          | 1024x768    | 75Hz       |
| 12          | 1024x768    | 85Hz       |
| 13          | 1152x864    | 75Hz       |
| 14          | 1280x768    | 60Hz       |
| 15          | 1280x768    | 75Hz       |
| 16 1280x960 |             | 60Hz       |
| 17 1280x960 |             | 75Hz       |
| 18          | 1280x1024   | 60Hz       |
| 19          | 1280x1024   | 75Hz       |
| 20          | 1360x768    | 60Hz       |
| 21          | 1366x768    | 60Hz       |
| 22          | 1400x1050   | 59Hz       |
| 23          | 1400x1050   | 60Hz       |
| 24          | 1400x1050   | 75Hz       |
| 25          | 1440x900    | 60Hz       |
| 26          | 1440x900    | 75Hz       |
| 27          | 1600x1200   | 60Hz       |
| 28          | 1680x1050   | 59Hz       |
| 29          | 1680x1050   | 60Hz       |
| 30          | 1920x1080   | 60Hz       |

Compatibilidade do sinal AV e HDMI

| Fonte    | Sinais Supo | Disponível                               |   |
|----------|-------------|------------------------------------------|---|
|          | PAL         |                                          | 0 |
|          | SECAM       |                                          | 0 |
| AV allas | NTSC4.43    |                                          | 0 |
|          | NTSC3.58    |                                          | 0 |
|          | 480i, 480p  | 60Hz                                     | 0 |
| VDbDr    | 576i, 576p  | 50Hz                                     | 0 |
| TFUFI    | 720p        | 50Hz,60Hz                                | 0 |
|          | 1080i       | 50Hz,60Hz                                | 0 |
|          | 480i        | 60Hz                                     | 0 |
|          | 480p        | 60Hz                                     | 0 |
|          | 576i, 576p  | 50Hz                                     | 0 |
|          | 720p        | 50Hz,60Hz                                | 0 |
|          | 1080i       | 50Hz,60Hz                                | 0 |
| номі     | 1080p       | 24Hz,<br>25Hz,<br>30Hz,<br>50Hz,<br>60Hz | 0 |
|          | 3840x2160p  | 24Hz,<br>25Hz,<br>30Hz,<br>50Hz,<br>60Hz | 0 |
|          | 4096x2160p  | 24Hz,<br>25Hz,<br>30Hz,<br>50Hz,<br>60Hz | 0 |

#### (X: Não disponível, O: Disponível)

Nalguns casos, um sinal na TV pode não ser exibido corretamente. O problema pode ser uma inconsistência com as normas do equipamento fonte (DVD, conversor, etc.). Se você tiver esse problema, entre em contato com o revendedor e também com o fabricante do equipamento de origem.

# Formatos de ficheiros suportados para o modo USB

# Formatos de ficheiros de vídeo

| Código Vídeo                                  | Resolução                     | Velocidade<br>de Bit | Contentor                                                                                                    |
|-----------------------------------------------|-------------------------------|----------------------|----------------------------------------------------------------------------------------------------|
| MPEG1/2                                       | 1/2                           |                      | Transmissão de programa MPEG (.DAT, .VOB, .MPG, .MPEG),<br>transmissão de transporte MPEG (.ts, .trp, .tp), MP4 (.mp4,<br>.mov), 3GPP (.3gpp, .3gp), AVI (.avi), MKV (.mkv), ASF (.asf) |
| MPEG4                                         | 1080Px2@30fps,<br>1080P@60fps | 40Mbps               | Transmissão de programa (.MPG, .MPEG), MP4 (.mp4, .mov),<br>3GPP (.3gpp, .3gp), AVI (.avi), MKV (.mkv), ASF (.asf)                                                                      |
| XviD                                          | 1                             |                      | MP4 (.mp4, .mov), AVI (.avi), MKV (.mkv), ASF (.asf)                                                                                                    |
| Sorenson H.263                                | Sorenson H.263                |                      | FLV (.flv), AVI (.avi), SWF(.swf)                                                                                                    |
| H.263                                         | 7                             |                      | MP4 (.mp4, .mov), 3GPP (.3gpp, .3gp), AVI (.avi), MKV (.mkv)                                                                                                    |
| H.264 3840x2160@30fps,<br>1080P@60fps 135Mbps |                               | 135Mbps              | FLV (.flv), MP4 (.mp4, .mov), 3GPP (.3gpp, .3gp), transmissão<br>de transporte MPEG (.ts, .trp, .tp), ASF (.asf), AVI (.avi), MKV<br>(.mkv)                                             |
| Motion JPEG                                   | 720P@30fps                    | 10Mbps               | AVI (.avi), 3GPP (.3gpp, .3gp), MP4 (.mp4, .mov), MKV (.mkv),<br>ASF (.asf)                                                                                                    |
| VP8                                           | 1080P@30fps                   | 20Mbps               | MKV (.mkv), WebM (.webm)                                                                                                    |
| HEVC/H.265                                    | 4K2K@60fps                    | 100Mbps              | MP4 (.mp4, .mov), MKV (.mkv), transmissão de transporte<br>MPEG (.ts, .trp, .tp)                                                                                                    |
|                                               | 1080P@60fps                   | 50Mbps               | MP4 (.mp4, .mov), MKV (.mkv), fluxo de transporte MPEG (.ts,<br>.trp, .tp), 3GPP (.3gpp, .3gp)                                                                                          |
| VP9                                           | 4K2K@30fps                    | 100Mbps              | MKV (.mkv), WebM (.webm)                                                                                                    |

# Formatos de ficheiros de imagem

| Imagem | Fotografia      | Resolução (largura x altura |  |
|--------|-----------------|-----------------------------|--|
| IDEC   | Linha de base   | 15360x8640                  |  |
| JPEG   | Progressiva     | 1024x768                    |  |
| PNC    | não entrelaçado | 9600x6400                   |  |
| PNG    | entrelaçado     | 1200x800                    |  |
| BMP    |                 | 9600x6400                   |  |

| Formatos de ficheiros de áudio |                          |                      |                                                                                                    |
|--------------------------------|--------------------------|----------------------|----------------------------------------------------------------------------------------------------|
| Codec de áudio                 | Taxa de<br>amostragem    | Velocidade<br>de Bit | Contentor                                                                                                    |
| MPEG1/2 Layer1                 | 16KHz ~ 48KHz            | 32Kbps ~<br>448Kbps  | MP3 (.mp3), AVI (.avi), ASF (.asf), Matroska (.mkv, .mka),<br>transmissão de transporte MPEG (.ts, .trp, .tp), transmissão de<br>programa MPEG (.DAT, .VOB, .MPG, .MPEG), WAV (.wav)                                                                   |
| MPEG1/2 Layer2                 | 16KHz ~ 48KHz            | 8Kbps ~<br>384Kbps   | MP3 (.mp3), AVI (.avi), ASF (.asf), Matroska (.mkv, .mka),<br>transmissão de transporte MPEG (.ts, .trp, .tp), transmissão de<br>programa MPEG (.DAT, .VOB, .MPG, .MPEG), WAV (.wav)                                                                   |
| MPEG1/2 Layer3                 | 16KHz ~ 48KHz            | 8Kbps ~<br>320Kbps   | MP3 (mp3), AVI (avi), ASF (ast), Matroska (mkv, mka),<br>3GPP (.3gpp, .3gp), MP4 (mp4, .mov, m4a), transmissão<br>de transporte MPEG (.ts, .tp., .tp), transmissão de programa<br>MPEG (DAT, .VOB, .MPG, .MPEG), FLV (.ftv), WAV (.wav),<br>SWF (.swf) |
| AC3                            | 32KHz, 44,1KHz,<br>48KHz | 32Kbps ~<br>640Kbps  | AC3 (.ac3), AVI (.avi), Matroska (.mkv, .mka), 3GPP (.3gpp,<br>.3gp), MP4 (.mp4, .mov, m4a), transmissão de transporte<br>MPEG (.ts, trp, .tp), transmissão de programa MPEG (.DAT,<br>.VOB, .MPEG, MPEG)                                              |

| Codec de áudio | Taxa de<br>amostragem                 | Velocidade<br>de Bit | Contentor                                                                                                    |
|----------------|---------------------------------------|----------------------|----------------------------------------------------------------------------------------------------|
| EAC3           | 32KHz, 44,1KHz,<br>48KHz              | 32Kbps ~ 6<br>Mbps   | EAC3 (.ec3), 3GPP (.3gpp, .3gp), MP4 (.mp4, .mov, m4a),<br>transmissão de transporte MPEG (.ts, .trp, .tp), transmissão de<br>programa MPEG (.DAT, .VOB, .MPG, .MPEG)                                                                      |
| Codec de áudio | Taxa de<br>amostragem                 | Velocidade<br>de Bit | Contentor                                                                                                    |
| AAC, HEAAC     | 8KHz ~ 48KHz                          |                      | AAC (.aac), AVI (.avi), Matroska (.mkv, .mka), 3GPP (.3gpp,<br>.3gp), MP4 (.mp4, .mov, m4a), transmissão de transporte<br>MPEG (ts, .trp, .tp), transmissão de programa MPEG (.DAT,<br>.VOB, .MPG, .MPEG), FLV (.ftv), RM (.m, .rmvb, .ra) |
| WMA            | 8KHz ~ 48KHz                          | 128bps ~<br>320Kbps  |                                                                                                    |
| WMA 10 Pro M0  | 48KHz                                 | < 192kbps            | ASF (.wma, .wmv, .asf), AVI (.avi), Matroska (.mkv, .mka)                                                                                                    |
| WMA 10 Pro M1  | 48KHz                                 | < 384kbps            |                                                                                                    |
| WMA 10 Pro M2  | 96KHz                                 | < 768kbps            |                                                                                                    |
| G711 A/mu-law  | 8KHz                                  | 64Kbps ~<br>128Kbps  | WAV (.wav), AVI (.avi), Matroska (.mkv, .mka), 3GPP (.3gpp,<br>.3gp), MP4 (.mp4, .mov, m4a)                                                                                                    |
| LBR (cook)     | 8KHz, 11,025KHz,<br>22,05KHz, 44,1KHz | 6Kbps ~<br>128Kbps   | RM (.ra)                                                                                                    |
| FLAC           | 8KHz ~ 96KHz                          | < 1.6Mbps            | Matroska (.mkv, .mka)                                                                                                    |

# Formatos de ficheiros de legendas

| Legendas internas   |                              |                                                                    |  |
|---------------------|------------------------------|--------------------------------------------------------------------|--|
| Extensão            | Contentor                    | Código Legendas                                                    |  |
| dat, mpg, mpeg, vob | MPG, MPEG                    | Legendas DVD                                                       |  |
| ts, trp, tp         | TS                           | Legendas DVB                                                       |  |
| mp4                 | MP4                          | Legenda de DVD<br>Texto Simples UTF-8                              |  |
| mkv                 | MKV                          | ASS<br>SSA<br>Texto não codificado UTF-8<br>VobSub<br>Legendas DVD |  |
| avi                 | AVI (1.0, 2.0),<br>DMF0,1, 2 | XSUB<br>XSUB+                                                      |  |

| Legendas externas                                                     |                                      |                            |  |  |
|-----------------------------------------------------------------------|--------------------------------------|----------------------------|--|--|
| Extensão                                                              | Analisador sintático<br>das legendas | Observações                |  |  |
| .srt                                                                  | Subrip                               |                            |  |  |
| .ssa/ .ass                                                            | Sub-estação Alpha                    |                            |  |  |
| .smi                                                                  | SAMI                                 |                            |  |  |
| .sub SubViewer<br>MicroDVD<br>Sistema Legendas DVD<br>Sublak (VobSub) |                                      | SubViewer 1.0 & 2.0 apenas |  |  |
| .txt                                                                  | Leitor TMP                           |                            |  |  |

# Resoluções DVI suportadas

Quando ligar dispositivos aos conetores da sua TV usando o cabo conversor DVI (cabo DVI para HDMI -não fornecido), pode consultar a seguinte informação de resolução.

|           | 56Hz | 60Hz | 66Hz | 70Hz | 72Hz | 75Hz |
|-----------|------|------|------|------|------|------|
| 640x480   |      | х    |      |      |      | х    |
| 800x600   | х    | х    |      |      |      | х    |
| 1024x768  |      | х    |      | х    |      | x    |
| 1280x768  |      | х    |      |      |      | х    |
| 1280x960  |      | х    |      |      |      |      |
| 1360x768  |      | х    |      |      |      |      |
| 1366x768  |      | х    |      |      |      |      |
| 1280x1024 |      | х    |      | х    |      | х    |
| 1400x1050 |      | х    |      |      |      |      |
| 1600x900  |      | х    |      |      |      |      |
| 1920x1080 |      | х    |      |      |      |      |

# Conectividade

#### Ligação com fios

#### Ligar a uma Rede com fios

- Tem de ter um modem/router ligado a uma ligação de banda larga ativa.
- Ligar a sua TV ao seu modem/router através de um cabo Ethernet. Há uma porta LAN na parte de trás (traseira) da sua TV.

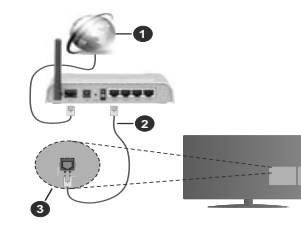

- 1. Ligação ISP Banda larga
- 2. Cabo LAN (Ethernet)
- 3. Entrada LAN no lado de trás da TV

#### Para configurar as definições com fios deve consultar a secção Rede no menu Definições.

 Pode ser possível ligar a sua TV à sua rede LAN dependendo da sua configuração de rede. Neste caso, deve usar um cabo Ethernet para ligar a sua TV diretamente à tomada de rede na parede.

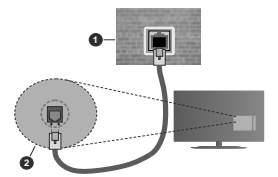

- 1. Tomada de parede de rede
- 2. Entrada LAN no lado de trás da TV

#### Configurar as definições do Dispositivo com fios Tipo de rede

O Tipo de Rede pode ser selecionado como Dispositivo com Fios, Sem Fios ou Desativado, de acordo com a ligação aliva da TV. Selecione isto como Wired Device (Dispositivo com fio) se você estiver conectando através de um cabo Ethernet

# Teste de Velocidade da Internet

Selecionar **Teste Velocidade Internet** e premir o botão **OK**. A TV verificará a banda larga da ligação internet e exibe o resultado quando concluída.

### Definições avançadas

Selectonar Definições Avançadas e premir o botão OK. No ecrá seguinte pode alterar as definições IP e DNS da TV. Selectonar a que pretende e premir o botão Esquerdo ou Direito para alterar a definição de Automática para Manual. Agora pode inseir os valores do IP Manual e / ou DNS Manual. Selecionar o item respetivo no menu pendente e inseiri os novos valores utilizando os botões numéricos do controlo remoto. Realçar Guardar e premir o botão OK para guardar as definições quando concluidas.

#### Conetividade Sem Fios

#### Ligar a uma Rede sem fios

A TV não pode ligar à rede com SSID oculto. Para tornar o SSID do seu modem visível, deve alterar as definições SSID através do programa do modem.

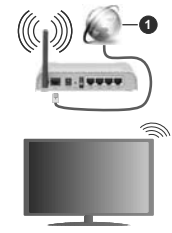

1. Ligação ISP Banda larga

Um router-N sem fios (IEEE 802.11a/b/g/n) com bandas simultâneas de 2.4 e 5 GHz é destinado a aumentar a largura de banda. Otimizado para fluxo de vídeo HD mais suave e mais rápido, transferência de ficheiros e jogos sem fios.

- · A frequência e o canal diferem dependendo da zona.
- A velocidade de transmissão difere dependendo da distância e da quantidade de obstruções entre os aparelhos, as condições das ondas de rádio, o tráfego da linha e os aparelhos que está a usar. A transmissão pode também ser cortada ou desligada dependendo das condições dos telefones DECT, das ondas de rádio, ou de quaisquer outros aparelhos aparelhosWLAN 11b. Os valores normais para a velocidade de transmissão são os valores máximos teoricamente para a rede sem fios normal. Não são as velocidades atuais da transmissão de dados.

- A localização onde a transmissão é mais efetiva difere dependendo do ambiente de utilização.
- A função Sem Fios suporta modems tipo 802.11 a,b,g e n. É altamente recomendado usar o protocolo de comunicação IEEE 802.11n de modo a evitar quaisquer possíveis problemas enquanto estiver a ver videos.
- Deve mudar o SSID do seu modem sempre que houver outros modems em redor com o mesmo SSID. Caso contrário pode ter problemas de ligação. Usar uma ligação com fios se tiver problemas com a ligação sem fios.

#### Configurar as definições do Dispositivo sem fios

Abrir o menu Rede e selecionar Tipo de Rede como Dispositivo Sem Fios para iniciar o processo de ligação.

Realçar a opção Procurar Redes sem fios e premir em OK para iniciar uma pesquisa de redes sem fios disponíveis. Serão listadas todas as redes encontradas. Realçar a sua rede pretendida a partir da lista e premir em OK para ligar.

Nota: Se o modem suportar o modo N, deve preferir definições de modo N.

Se a rede selecionada for protegida por palavra-passe, introduzir o código correto usando o teclado virtual. Pode usar este teclado através dos botões direcionais e o botão **OK** no controlo remoto.

Aguardar até que o endereço IP apareça no ecrã.

Isto significa que a ligação está a partir de agora estabelecida. Para desligar de uma rede sem fios, selecionar **Tipo de Rede** e premir os botões Esquerdo ou Direito para definir como **Desativada**.

Se o seu router tiver WPS, pode ligar diretamente ao modern/router sent er de inserir primeiro uma palavarpasse ou adicionar a rede. Selecionar a opção Premir WPS no seu router WiFi e premir OK. Dirigir-se ao seu modern/router e premir o botão WPS no mesmo para fazer a ligação. Será exibida uma confirmação de ligação na sua TV logo que os dispositivos estejam emparelhados. Selecionar OK para continuar. Não é necessária mais nenhuma configuração.

Selecionar o Teste de Velocidade da Internet e premir o botão OK para verificar a velocidade da ligação internet. Selecionar Definições Avançadas e premir o botão OK para abrir o menu de definição avançada. Ulizar os botões direcionais e numéricos para definir. Realçar Guardar e premir o botão OK para guardar sa definições quando concluídas.

### Outra informação

O estado da ligação será mostrado como Ligada ou Não Ligada e o endereço IP atual, se uma ligação é estabelecida.

#### Ligar ao seu dispositivo móvel através da WLAN

 Se o seu dispositivo móvel tem função WLAN pode ligá-lo à sua TV através de um router, de modo a aceder ao conteúdo no seu dispositivo. Para isto, o seu dispositivo móvel deve ter um software de partilha apropriado.

Ligar a sua TV ao seu router seguindo as etapas mencionadas nas secções acima.

Depois, ligar o seu dispositivo móvel ao router e, em seguida, ativar o software de partilha no seu dispositivo móvel. Depois, selecionar os ficheiros que pretende partilhar com a sua TV.

Se a ligação for estabelecida corretamente, poderá aceder aos ficheiros partilhados instalados no seu dispositivo móvel através da função AVS (partilha de vídeo e áudio) da sua TV.

Realçar a opção AVS no menu Fontes e premir em OK, serão exibidos os dispositivos de servidor de multimédia disponíveis na rede. Selecionar o seu dispositivo móvel e premir o botão OK para continuar.

 Se disponível, pode descarregar uma aplicação de controlador remoto virtual do servidor do seu fornecedor de aplicações do dispositivo móvel.

Nota: Esta função pode não ser suportada por todos os dispositivos móveis.

#### Acordar em

Wake-on-LAN (WoL) e Wake-on-Wireless LAN (WoWLAN) são padrões que permitem que aum dispositivo seja ligado o alivado por uma mensagem de rede. A mensagem é enviada para o dispositivo por um programa executado num dispositivo romos ligado à mesma rede local, tal como um smartphone.

A sua TV é compatível com WoL e WoWLAN. Esta função deve ser desativada durante o processo da Primeira Instalação. Para ativar esta função definir a opção Ativação no menu Rede como Ligada. É necessário que tanto o dispositivo, a partir do qual a mensagem de rede será enviada para a TV, e a TV estejam ligados à mesma rede. Função de Despertar é apenas suportada por dispositivos com SO Android e pode apenas ser usada através das aplicações YouTube e Netflix.

De modo a usar esta função a TV e o controlo remoto devem ser ligados pelo menos uma vez enquanto a TV estiver ligada. Se a TV for desligada, a ligação deve ser restabelecida na próxima ocasião em que a mesma for ligada. Caso contrário esta função não estará disponível. Isto não se aplica a quando a TV está ligada no modo em espera.

Se quiser que a sua TV consuma menos energia no modo em espera, pode desativar esta função definindo a opção **Despertar** como **Desligada**.

#### Visualização sem fios

A Visualização Sem Fios é padrão para o fluxo de vídeo e conteúdo áudio. Esta função permite a possibilidade de usar a sua TV como um dispositivo de visualização sem fios.

#### Usar com telemóveis

Há diferentes padrões que permitem a partilha de ecrãs incluindo conteúdo gráfico, vídeo e áudio entre o dispositivo móvel e a TV.

Conecte o dongle USB sem fio à TV primeiro, se a TV não tiver o recursol WLAN finterno.

Seguidamente premir o botão Fonte no controlo remoto e mudar para a fonte Visualização sem fios.

Aparece um ecrã informando que a TV está pronta para a ligação.

Abrir a aplicação partilhada no seu dispositivo móvel. Estas aplicações são designadas de forma diferente por cada marca, consultar o manual de instruções do seu dispositivo móvel para informação detalhada.

Procurar dispositivos. Depois de selecionar sua TV e conectar, a tela do seu dispositivo será exibida na sua TV.

Nota: Esta função pode apenas ser utilizada se o seu dispositivo móvel suportar esta função. Se tiver problemas com a ligação deve verificar se a versão do sistema operativo que está a utilizar é compative lome satu função. Podem existir problemas de compatibilidade com as versões do sistema operativo que forem lançadas após a produção desta TV. Processos de pesquisa e ligação diferem de acordo com o programa utilizado.

### Ligar dispositivos Bluetooth

A sua TV também suporta a tecnologia de ligação sem fios Bluetooth. É necessário o emparelhamento antes de usar os dispositivos Bluetooth com o seu aparelho de TV. Deve fazer o seguinte para emparelhar o dispositivo com a TV:

· Definir o dispositivo para o modo emparelhamento

· Iniciar a procura do dispositivo na TV

Nota: Consultar o manual do utilizador do dispositivo Bluetooth para obter informação como definir o dispositivo para o modo de emparelhamento.

Pode ligar dispositivos áudio ou controladores remotos à sua TV usando a tecnologia sem fios Bluetooth. Desligar da tomada ou desligar de qualquer outro dispositivo áudio para que a função de ligação sem fios funcione corretamente. Para dispositivos áudio deve usar a opção Bluetooth no menu Definições>Som, para controladores remotos a opção Controlo Remoto Inteligente no menu Definições>Sitema>Mais. Selecionar a opção de menu e premir o botão OK para abrir o respetivo menu. Ao usar este manual pode descobrir e ligar os dispositivos que usam a tecnologia sem fios Bluetooth e começar a usá-los. Seguir as instrucões no ercit. Iniciar a procura do dispositivo. Será exibida uma lista de dispositivos Bluetooth disponíveis. Selecionar o dispositivo ao qual pretende ligar a partir da lista e premi o botão OK para ligar. Se a mensagem "Dispositivo conectado" for exibida, a conexão será estabelecida com sucesso. Se a ligação falhar, tentar de novo.

#### Transferência de imagem e difusão de vídeo

Também pode usar este tipo de ligação para transferir imagens ou difusão de áudio a partir do seu dispositivo móvel para a sua TV.

Emparelhar o dispositivo móvel e a TV como descrito antes. Iniciar uma procura de dispositivo no seu dispositivo portátil. Selecionar a TV a partir dos dispositivos listados. Confirmar o pedido de ligação no ecrã da TV e fazer o mesmo no ecrã do seu dispositivo portátil. Se nenhum emparelhamento for feito, a transferência de imagem ou a difusão de áudio para a TV não será possível.

As imagens enviadas pelo dispositivo móvel serão exibidas na TV sem pedido de confirmação, se o ficheiro de imagem for adequado. Também pode guardar o ficheiro de imagem numa unidade de memória USB ligada ou definir como um logótipo de arranque, se esta funcionalidade for suportada e o ficheiro adequado. Premir o botão Sair para terminar a exibição de imagem.

O áudio será encaminhado através dos altifalantes da TV, após a confirmação ser dada. Para iniciar o difusão de áudio desemparelhar o dispositivo a partir da sua TV se estiver previamente emparelhado com o seu televisor. Depois do emparelhamento estar concluido, uma mensagem de confirmação será exibida a perguntar se pretende iniciar a difusão de áudio a partir do seu dispositivo móvel. Selecionar **Sim** e premir o botão **OK** no controlo remoto da TV. Se a ligação for bem sucedida, todo o áudio será encaminhado através dos autifalantes da TV. Um símbolo aparecerá no tado superior do ecrã da TV, enquanto a ligação da difusão de áudio estiver ativar a ligação Bluetooth do seu dispositivo móvel.

Fechar todas as aplicações em execução e todos os menus na TV para uma transferência sem problemas. Apenas os ficheiros de imagem com formatos inferiores a 5 MB e nos seguintes formatos de ficheiro são adequados; j*pg. jpeg. , pg. bmp.* Se um ficheiro enviado pelo dispositivo móvel não cumprir com estes requisitos não será exibido na TV.

Nota: Dispositivos sem fio podem operar dentro da mesma faixa de freqüência de rádio e podem interferir uns com os outros. Para melhorar o desempenho do seu dispositivo sem fios colocá-lo a pelo menos 1 metro de quaisquer outros dispositivos sem fios.

#### Resolução de problemas dos conetividade

#### Rede Sem Fios Não Disponível

- Certificar que as firewalls da sua rede permitem a ligação sem fios da TV.
- Tentar procurar de novo redes sem fio, usando o ecrã do menu Rede.

Se a rede sem fios não funcionar corretamente, tentar usar a rede doméstica com fios. Consultar a secção de **Conetividade Com Fios** para mais informação sobre o procedimento.

Se a TV não funcionar usando a ligação com fios, verifique o modem (router). Se o router não tiver nenhum problema, verificar a ligação internet do seu modem.

# Ligação está lenta

Consultar o manual de instruções do seu modem sem fios, para obter informação sobre a zona de serviço interno, a velocidade da ligação, a qualidade do sinal e outras definições. Necessita de ter uma ligação de alta velocidade para o seu modem.

# Interrupção durante a reprodução ou reações lentas.

Pode tentar neste caso o seguinte:

Manter pelo menos a três metros de distância de fornos micro-ondas, telemóveis, dispositivos bluetoth ou qualquer outros dispositivos WLAN compatíveis. Tentar alterar o canal ativo no router WLAN.

#### Conexão com a Internet não disponível / compartilhamento de vídeo de áudio não está funcionando

Se o endereço MAC (um número identificador exclusivo) do seu PC ou modem tiver sido permanentemente registado, é possível que a sua TV possa não ligar à internet. Neste caso, o endereço MAC é autenticado de cada vez que liga à internet. Esta é uma precaução contra acesso não autorizado. Desde que a sua TV tenha o seu próprior endreço MAC, o seu operador de serviço internet não pode validar o endereço MAC da sua TV. Por esta razão, a sua TV não pode ligar à internet. Contatar o operador de serviço internet e solicitar informação sobre a forma como ligar um dispositivo diferente como a sua TV à internet.

É também possível que a ligação possa não estar disponível devido a problemas na firewall. Se pensa que isto é a causa do problema, deve contatar o operador de serviço internet. Uma firewall pode ser a razão da conetividade e o problema pode ser identificado enquanto está a usar a TV no modo de Partilha de Áudio Vídeo ou enquanto está a navegar através da função de Partilha de Áudio Vídeo.

#### Domínio Inválido

Assegurar que já iniciou sessão no PC com um nome de utilizador/palavra-passe válidos e assegurar também que o seu domínio está ativo, antes de partilhar quaisquer ficheiros no seu programa de servidor de multimédia no seu PC. Se o domínio for inválido, isso pode causar problemas enquanto está a pesquisar ficheiros no modo de Partilha de Áudio Vídeo.

#### Usar o Serviço de Rede de Partilha de Áudio Vídeo

A função de Partilha de Áudio Vídeo usa um modelo que permite o processo de visualização de eletrónica digital e a torna mais prática de usar numa rede doméstica.

Esta norma permite-lhe visualizar e reproduzir fotos, música e vídeos gravados no servidor de multimédia ligado à sua rede doméstica.

#### 1. Instalação de Software de Servidor

A função Partilha de Áudio Vídeo não pode ser usada se o programa do servidor não estiver instalado no seu PC ou se o software do servidor de multimédia necessário não estiver instalado no dispositivo complementar. Preparar o seu PC com o programa do servidor adequado.

#### 2. Ligar a uma Rede com ou sem fios

Consultar os capítulos Conetividade Com fios/Sem fios para informação de configuração detalhada.

3. Ativar Partilha de vídeo e áudio

Entrar no menu Definições>Sistema>Mais e ativar a opção AVS.

#### 4. Reproduzir Ficheiros partilhados através da Busca de Media

Realçar a opção AVS no menu Fontes usando os botões direcionais e premir em OK. Serão listados os dispositivos de servidor multimédia disponíveis na rede. Selecionar um e premir em OK para continuar. O navegador de multimédia é então exibido.

Consultar a secção do menu Navegador de Multimédia para mais informação sobre a reprodução do ficheiro.

Se ocorrer um problema com a rede, desligar a televisão da tomada de parede e voltar a ligar. O modo de dicas e saltar não são suportados com a função Partilha de Áudio Vídeo.

O PC/HDD/Leitor de Multimédia ou quaisquer outros dispositivos que sejam compatíveis devem ser usados com uma ligação com fios para uma melhor qualidade de reprodução.

Usar a ligação LAN para partilha de ficheiro mais rápida entre dispositivos como computadores.

Nota: Existem alguns PCs com os quais pode não ser possível usar a função Partilha de Áudio Vídeo devido às definições de administrador e segurança (como PCs empresariais).

### Aplicações

Pode aceder às aplicações instaladas na sua TV a partir do menu **Aplicações**. Realçar uma aplicação e premir em **OK** para abrir.

Para gerir as aplicações instaladas na sua TV e acrescentar novas aplicações a partir do mercado ou para ver todas as aplicações disponíveis em modo de ecrã total, realcar a opcão Acrescentar mais e premir em OK. Ao usar esta opcão do menu pode acrescentar uma aplicação instalada ao menu Início, abri-la ou removê-la. Os apps removidos não estarão mais acessíveis no menu do Google Apps. Você também pode adicionar novos aplicativos do mercado. Para entrar no mercado, realcar o logótipo do cesto de compras localizado no canto superior esquerdo do ecrã e premir em OK. Serão exibidas as aplicações disponíveis no mercado. Usar os botões direcionais para realcar uma aplicação e premir em OK. Realcar a opcão Acrescentar a Aplicações e premir de novo em OK para acrescentar a aplicação selecionada ao menu Aplicações.

Para acesso rápido ao menu Acrescentar Mais pode premir o botão Internet no controlo remoto se este botão estiver disponível.

#### Notas:

Os possíveis problemas causados por uma aplicação pode ser originado pelo fornecedor do conteúdo do serviço.

Serviços de internet de terceiros podem mudar, desligados ou limitados a qualquer momento.

#### Navegador da Internet

Para usar o navegador de internet, entrar primeiro no menu **Aplicações**. Em seguida, iniciar a aplicação Navegador de Internet que tem um logótipo cor de laranja com o símbolo da terra.

No ecrã inicial do navegador, as miniaturas das ligações predefinidas (se algumas) para sítios web serão exibidas como opções de Marcação Rápida em conjunto com Editar Marcação Rápida e as opções de Adicionar a Marcação Rápida.

Para navegar no navegador web, usar os botões direcionais no controlo remoto ou num rato ligado. Para ver a barra de opções do navegador, mover o cursor no topo da página ou premir o botão Back/ Return. Estão disponíveis as opções de Histórico. Separadores e Marcadores e a barra do navegador que contêm os botões anterior/seguinte, o botão de atualização, a barra de endereço/procura, a Marcação Rápida e os botões Vewd.

Para adicionar o sitio web à lista de Marcação Rápida para acesso rápido, mover o cursor para o topo da página ou premir o botão Voltar/Retroceder. A barra do navegador desaparecerá. Selecionar botão de Marcação Rápida - III e premir o botão OK. Seguidamente selecionar a opção Adicionar à Marcação Rápida e premir o botão OK. Preencher os espaços em branco para Nome e Endereço, selecionar OK e premir o botão OK para adicionar. Enquanto está no sitio web se desejar adicionar à lista Marcação Rápida, selecionar o botão Vewd e premir o botão OK. Seguidamente selecionar a opção Adicionar à Marcação Rápida e premir o botão OK. O Nome e o Endereço serão preenchidos automaticamente de acordo com o site que estiver a visitar. Selecionar OK e premir o botão OK para adicionar.

Também pode usar as opções do menu **Vewd** para gerir o navegador. Realçar o botão **Vewd** e premir o botão **OK** para ver as opções específicas e gerais disponíveis da página.

Há várias formas para pesquisar ou visitar sítios web usando o navegador da web.

Inserir o endereço do site web (URL) na barra de pesquisa/endereço e selecionar o botão Submeter no teclado virtual e premir o botão OK para visitar o site.

Inserira(s) palavra(s)-chave(s) na barra de pesquisa/ endereço e selecionar o botão **Submeter** no teclado virtual para iniciar a pesquisa dos sites web pretendidos.

Realçar uma miniatura Marcação Rápida e premir o botão **OK** para visitar o sítio web relacionado.

A sua TV é compatível com ratos USB. Ligar o seu rato ou o adaptador do rato sem fios à entrada USB da sua TV para uma navegação mais fácil e mais rápida.

Algumas páginas internet incluem conteúdo em flash. Estas não são suportadas pelo navegador.

A sua TV não suporta qualquer processo de descarregamento a partir do navegador.

Podem não ser suportados todos os sites na Internet De acordo com site, podem ocorrer problemas de conteúdo. Nalgumas circunstâncias os conteúdos de video podem não ser reproduzidos

#### Sistema HBBTV

A HbbTV (TV de banda larga de transmissão hibrida) é um novo padrão industrial que combina serviços de TV fornecidos via transmissão com serviços formecidos via banda larga e também permite acesso a serviços somente da Internet para consumidores que usam TVs conectadas e decodificadores. Os serviços enviados através de TV Hbi Incileum os canais de TV de transmissão tradicional, os serviços de catchup, video-on-demand, guia de programa eletrónico, publicidade interativa, personalização, yotação, jogos, redes sociais o outras aplicações multimédia.

As aplicações TV Hbb existem nos canais onde estão assinaladas pelo emissor (atualmente vários canais transmitem aplicações HbbTV na Astra). O emissor marca uma aplicações como "arranque automático" e esta é iniciada automaticamente pela plataforma. As aplicações automáticas são abertas geralmente com um icone de botão vermelho pequeno para avisar o utilizador que há uma aplicação HbbTV no canal. Premir o botão vermelho para abrir a página da aplicação. Depois da página ser mostrada o utilizador pode retroceder para o estado inicial do icone do botão vermelho premindo o botão vermelho de novo: utilizador pode alternar entre o modo de icone do botão vermelho e o modo total UI da aplicação premindo o botão vermelho. Devas er tido em conta que a capacidade de alternáncia do botão vermelho é dada através da aplicação e de que algumas aplicações podem ter um comportamento diferente.

Se o utilizador mudar para outro canal enquanto uma aplicação TVHbb estiver ativa (tanto no modo de ícone de botão vermelho ou modo total UI) podem acontecer os sequintes cenários.

- · A aplicação pode continuar a funcionar.
- · A aplicação pode ser terminada.
- A aplicação pode ser terminada e outra aplicação de botão vermelho pode ser apresentada.

A TVHbb permite que todas as aplicações sejam recuperadas tanto da banda larga como da transmissão. O emissor pode ativar ambas as formas ou apenas uma delas. Se a plataforma não tiver uma conexão de banda larga operacional, a plataforma ainda poderá iniciar os aplicativos transmitidos na transmissão.

As aplicação de botão vermelho de arranque automático fornecem geralmente ligações para outras aplicações. É mostrado a seguir um exemplo desta situação. O utilizador pode então mudar para outras aplicações usando as ligações fornecidas. As aplicações devem fornecer uma forma de terminarem automaticamente, geralmente é usado para isto o botão Sair.

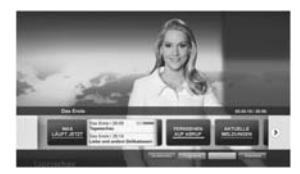

Figura a: Aplicação da barra de início

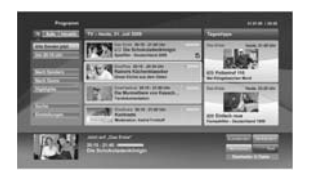

Figura b: A aplicação do guia de programa eletrónico, transmite vídeo mostrado na parte inferior esquerda, e pode ser terminado premindo 0.

As aplicações TVHbb usam as teclas do controlo remoto para interagir com o utilizador. Quando uma aplicação TVHbb é apresentada, o controlo de algumas teclas é detido pela aplicação. Por exemplo, a seleção dur canal numérico pode não atura numa aplicação de teletexto.

A TVHbb exige capacidade de fluxo AV para a plataforma. Existem numerosas aplicações que fornecem serviços TV VOD (vídeo on demand) e catch-up. O utilizador pode usar as teclas reproduzir, pausa, parar, avançar e retroceder, no controlo remoto para interagir com o conteido AV.

Nota: Pode ativar ou desativar esta função a partir de menu Mais no menu Definições>Sistema. Dependendo do modelo da sua TV e da opção de país selecionada na Primeira instalação, esta função pode estar disponível no menu Definições>Sistema>Definições de privacidade, em vez do menu Definições>Sistema>Mais.

# Smart Center

Smart Center é uma aplicação móvel que corre nas plataformas iOS e Android. Com o seu tablet ou telefone, pode facilmente transferir os seus espetáculos e programas ao vito favoritos a partir da Smart TV. Também pode iniciar as suas aplicações, usar o seu tablet como controlo remoto da sua TV e partilhar ficherios de multimédia.

Nota: Poder usar todas as funções desta aplicação depende das funções da sua TV.

#### Começando

Para poder usar recursos baseados na Internet, seu modem / roteador deve estar conectado à Internet.

IMPORTANTE: Certificar que a TV e o dispositivo móvel estão ligados à mesma rede.

Para a função de partilha de multimédia deve ser ativada a função Partilha de Áudio Video (se disponíve)). Premir o botão Menu no controlo remoto, selecionar o menu Definições-Sistema-Mais e premir em OK. Selecionar AVØ se alterar para Ativado. A sua TV está pronta agora para ligar ao dispositivo portáil. Instalar a aplicação Smart Center no seu dispositivo móvel.

Iniciar a aplicação Smart Center. Se todas as ligações forem corretamente configuradas aparecerá o nome da TV no seu dispositivo portátil. Se o nome da sua TV não aparecer na lista, espere um pouco e toque no widget Atualizar. Selecionar a TV a partir da lista.

#### Ecrã do Dispositivo Portátil

No ecrã principal encontra os separadores para aceder às várias funções.

A aplicação recupera a lista atual de canais em primeiro lugar da TV quando esta é colocada em funcionamento.

MEUS CANAIS: São exibidos os programas dos primeiros quatro canais da lista de canais recuperada da TV. Pode alterar os canais mencionados na lista. Premir na miniatura do canal e manter premido. Será exibida uma lista de canais e pode escolher o canal que pretende substituir.

TV: Pode ver o conteúdo através do separador TV. Neste modo pode navegar através da lista de canais recuperada da sua TV e clicar nas miniaturas para visualizar as páginas de detalhes.

GRAVAÇÕES: Pode ver as suas gravações ativas (se disponíveis) e os lembretes a partir deste separador. Para apagar algum item, basta premir no ícone apagar que se encontra em cada línha.

EPG (Guia de programa eletrónico): Pode visualizar as programações de transmissões das listas de canais selecionados através deste separador. Pode também navegar através dos canais premindo no canal selecionado na greiha EPG. Note que atualizar/ refrescar a informação EPG pode levar algum tempo dependendo da sua rede e da qualidade do serviço web.

Nota: A conexão com a Internet é necessária para informações de EPG baseadas na WEBs.

DEFINIÇÕES: Configurar a aplicação conforme desejar. Pode alterar:

Bloqueamento automático (Apenas no IOS): O ecrã do dispositivo desliga-se automaticamente depois de um determinado período de tempo. A predefinição é desligado, o que significa que o ecrã estará sempre ligado.

Ativar automaticamente FollowMeTV: A função FollowMeTV (se disponível) iniciar-se-á automaticamente quando esta definição está ativada. Predefinição está desativada.

Ligação automática à TV: Sempre que ativado, o seu dispositivo portátil ligará automaticamente à última TV ligada e salta o ecrã de pesquisa da TV.

Alterar TV (Apenas no IOS): Mostra a TV atualmente ligada. Pode premir nesta definição para ir para o ecrã "pesquisa TV" e mudar para um TV diferente.

Editar a lista de canais personalizada: Pode editar a lista de canais personalizada usando esta definição.

Escolher a fonte de lista de canais: Pode escolher a fonte da lista de canal para ser usada na aplicação. As opções são "Lista TV" e "Lista Personalizada". Adicionalmente pode ativar a opção "Lembrar a minha escolha" para definir a fonte de lista de canais selecionada como uma escolha fixa. Neste caso, se a fonte selecionada estiver disponível será usada na aplicação.

Versão Nº: Exibe a versão atual da aplicação.

#### Página de detalhes

Para abrir a página de detalhe tocar num programa. No ecrã da página de detalhes pode obter informação detalhada dos programas que seleciona. Nesta página existem os separadores "Detalhes", "Equipa&Elenco" e "Vídeos".

DETALHES: Este separador fornece um sumário e informação sobre o programa selecionado. Há também ligações para as páginas de facebook e twitter do programa selecionado.

EQUIPA&ELENCO Mostra todas as pessoas que contribuíram para o programa atual.

VÍDEOS: Fornece vídeos no Youtube relacionados com o programa selecionado.

Nota: Para algumas funções pode ser necessária uma ligação à Internet.

#### Função FollowMe TV (se disponível)

Toque no widget FOLLOW ME TV, localizado na parte inferior esquerda da tela do seu dispositivo móvel, para alterar o layout do recurso FollowMe TV.

Tocar no ícone reproduzir para começar a difusão do conteúdo da TV para o seu dispositivo portátil. Disponível se o seu dispositivo estiver no alcance de funcionamento dos routers.

#### Modo Espelho

Este modo da função FollowMe TV está ativado por predefinição e permite transmitir o conteúdo de quaisquer outras fontes de TV selecionadas e Navegador de Multimédia.

#### Notas:

Note que são apenas suportados os canais digitais (DVB-T/C/S) SD e HD.

Suporte áudio multilíngue e a função de legendas ligar/ desligar não funciona.

O desempenho de difusão pode ser alterado dependendo da qualidade da sua ligação.

#### Página de Partilha de Multimédia

Para acessar o widget Compartilhamento de mídia, toque na seta para cima no canto inferior esquerdo da tela.

Se for pressionada a ferramenta Partilha de Multimédia, é exibido um ecrã onde pode selecionar o tipo de ficheiro de multimédia para partilhar com a sua TV.

Nota: Nem todos os formatos do ficheiro de imagem são suportados. Esta função não funcionará se a função Partilha de Vídeo Áudio não for suportada.

# Função controlo remoto Smart

Pode usar o seu dispositivo portátil como controlo remoto para a sua TV desde que esteja ligado à TV. Para usar todas as funções do controlo remoto inteligente tocar na **Seta para cima** no lado esquerdo inferior do ecrã.

#### Reconhecimento de voz

Pode tocar na ferramenta **Microfone** () e gerir a sua aplicação, dando comandos de voz como "Subir/ Baixar Volume!", "Programa Para Cima/Para Baixo!".

Nota: Esta função existe apenas em dispositivos baseados em Android.

#### Página do teclado

A página do teclado pode ser aberta de duas maneiras; pressionando o widget Teclado() na tela do aplicativo ou automaticamente recebendo um comando da TV.

#### Requisitos

- 1. Smart TV
- 2. Ligação rede
- Dispositivo móvel baseado na plataforma Android ou iOS (sistema operacional Android 4.0 ou superior; versão IOS 6 ou superior)
- A apl. Smart Center (que se encontra nas lojas de aplicações online baseadas em plataformas Android e iOS)
- 5. Modem router
- Dispositivo de armazenamento USB em formato FAT32 (necessário para função Gravar USB, se disponível)

#### Notas:

Para dispositivos Android, são suportados os tamanhos de ecrã Normal (mdpi), Large (hdpi) e Extra Large (xhdpi). Dispositivos com tamanhos de ecrã de 3° ou mais pequenos não são suportados.

Para dispositivos iOS, são suportados todos os tamanhos de ecrã.

A interface do utilizador da aplicação Smart Center está sujeita a alteração conforme a versão instalada no seu dispositivo.

#### Função Alexa Ready

O Alexa é o serviço de voz baseado na nuvem da Amazon disponível em muitos dispositivos de assistente controlados por voz. A sua TV é compatível e está pronta a ser utilizada com dispositivos Alexa. Com esta função pode usar a sua voz para controlar funções na sua TV, tais como ligar ou desligar, mudar de canal ou de fonte de entrada, controlar volume, e mais.

# Requisitos

Devem ser preenchidos os seguintes requisitos.

- Alexa Ready Smart TV
- Dispositivo Alexa da Amazon
- Um dispositivo móvel, tal como um telefone ou tablet, com as aplicações Smart Center e Amazon Alexa instaladas.
- · Rede doméstica com recursos de h WLAN c
- Conta Amazon

#### Como controlar a sua TV com um dispositivo Alexa da Amazon

- Ligar a sua TV e dispositivo móvel à mesma rede com acesso à Internet assim como o dispositivo Alexa.
- Emparelhar a aplicação Smart Center com a sua TV. Em seguida, tocar no logótipo Amazon no ecrã principal da aplicação Smart Center. Será direcionado para uma página de registo. Seguir as instruções no ecrã para completar o seu registo e processo de ligação da TV.
- Ser-Ihe-à pedido que determine um nome para o seu televisor, denominado "Nome Amigável" (FN). Um 'Nome Amigável' é um nome que o lembra da sua TV, tal como TV da Sala de estar', TV da cozinha", TV da sala de jantar', etc. Escolher um nome fácil de dizer. Dirá este nome para dizer ao Alexa qual a TV a controlar.
- Emparelhar a aplicação Alexa no seu dispositivo móvel com o dispositivo Alexa, procurar a capacidade da sua TV pelo nome da marca e ativála na aplicação Alexa. Para mais informação pode consultar o manual do utilizador do dispositivo Alexa.
- Pedir à Alexa para descobrir os seus dispositivos. Dizer "descobrir os meus dispositivos", ou selecionar Descobrir dispositivos na secção respetiva da aplicação Alexa.

Quando o processo de descoberta estiver concluído poderá controlar a sua TV por voz.

#### Nota:

Assegurar que os dispositivos estão ligados à mesma rede. Mas assim que estes processos de emparelhamento e ligação forem concluídos, o dispositivo Alexa e a sua TV já não precisarão de estar na mesma rede. Depois de realizar a Primeira Instalação na sua TV, abri a aplicação Smart Center e emparelhar de novo com a sua TV. En seguida, locar no logólipo da Amazon no ecă principal e verificar se iniciou sessão na sua conta Amazon, se não deve precisar de voltar a iniciar sessão de définir de novo um Nome Amigável para a sua TV para poder continuar a controlar a sua TV com o dispositivo Alexa.

#### Exemplo de comandos

Aqui estão alguns dos comandos que poderá dar à sua TV ativada com Alexa:

| Comando                                                    | Função                                                                             |  |
|------------------------------------------------------------|------------------------------------------------------------------------------------|--|
| Alexa, ligar 'FN'                                          | Liga a TV                                                                          |  |
| Alexa, desligar 'FN'                                       | Desliga a TV                                                                       |  |
| Alexa, reproduzir 'FN'                                     | Inicia a reprodução de<br>multimédia                                               |  |
| Alexa, pausar 'FN'                                         | Pausa a reprodução de<br>multimédia                                                |  |
| Alexa, retomar 'FN'                                        | Retoma a reprodução de<br>multimédia                                               |  |
| Alexa, parar 'FN'                                          | Para a reprodução de<br>multimédia                                                 |  |
| Alexa, avanço rápido<br>em 'FN'                            | Avança multimédia em<br>modo avanço rápido                                         |  |
| Alexa, retroceder em 'FN'                                  | Retrocede multimédia                                                               |  |
| Alexa, definir o volume de<br>'FN' para 50                 | Define o volume para o<br>nível especificado                                       |  |
| Alexa, aumentar o volume em 'FN'                           | Aumenta o volume em 10<br>unidades                                                 |  |
| Alexa, diminuir o volume<br>em 'FN'                        | Diminui o volume em 10<br>unidades                                                 |  |
| Alexa, silenciar 'FN'                                      | Tira o som                                                                         |  |
| Alexa, ativar som 'FN'                                     | Ativa o som                                                                        |  |
| Alexa, alterar a entrada<br>para "nome_entrada"<br>em 'FN' | A TV muda para a fonte de<br>entrada com o nome espe-<br>cificado (por ex. HDMI 1) |  |
| Alexa, alterar o canal para<br>"número_canal" em 'FN'      | A TV muda para o canal<br>com o número especifica-<br>do (por ex. canal 200)       |  |
| Alexa, alterar o canal para<br>"nome_canal" em 'FN'        | A TV muda para o canal<br>com o nome especificado                                  |  |
| Alexa, canal para cima<br>em ' <b>FN</b> '                 | A TV muda para o canal<br>imediatamente superior,<br>se algum disponível           |  |
| Alexa, canal para baixo<br>em 'FN'                         | A TV muda para o canal<br>imediatamente inferior, se<br>algum disponível           |  |
| Alexa, canal seguinte<br>em 'FN'                           | A TV muda para o canal<br>seguinte na lista de canais                              |  |

FN é a abreviatura para 'Nome Amigável'.

# Informação de funcionalidade DVB

Este receptor DVB é apenas adequado para usar no país para o qual foi destinado a ser usado.

Apesar deste receptor DVB estar conforme as últimas especificações DVB no momento da sua produção, não podemos garantir compatibilidade com futuras transmissões DBV devido a alterações que possam ser implementadas nos sinais de dífusão e tecnologias.

Algumas funções digitais da televisão podem não estar disponíveis em todos os países.

Estamos comprometidos em melhorar os nossos produtos; portanto as especificações podem ser alteradas sem aviso prévio.

Para aconselhamento sobre onde comprar acessórios, deve contactar o estabelecimento onde adquiriu o seu equipamento.

| Certaines fonctionnalités et des fonctions indiqués dans ce |
|-------------------------------------------------------------|
| manuel d'utilisation peuvent varier ou ne peuvent pas être  |
| disponible en fonction du modèle.                           |

| Informations sur l'environnement                                                                                                    | Table des matieres                                          |
|----------------------------------------------------------------------------------------------------|-------------------------------------------------------------|
| Ultra HD (UHD)                                                                                                    | Informations sur l'environnement5                           |
| Gamme dynamique élevée (HDR) / Log-Gamma<br>hybride (HLG)                                                                                                    | Ultra HD (UHD)5                                             |
| Dolby Vision       6         Fonctionnement du téléviseur OLED       6         Notifications de Veille       7         Commande et fonctionnement du téléviseur       7         Commutateur de commande et fonctionnement de la TV       7         Al'Naide de Menu Principal TV       8         Insertion des piles dans la télécommande       10         Alimettation électrique       0         Branchement de l'antenne       10         Informations de la disposition       11         Télécommande       12         Connexions       13         Marche/Arêt       15         Première installation       15         Utilisation de la Fonction de Table de Chaînes       17         Lecture de média via entrée USB       17         Encrement USB       18         Navigateur multimédia       19         FollowMe TV       19         Configuration des paramètres parentaux       27         Goniguration des paramètres parentaux       27         Guide des programmes électroniques       27         Services télétexte       28         Mise à jour logicielle       29         Dépannage et astuces       29         Modes d'affichage typiques de l'entrée PC | Gamme dynamique élevée (HDR) / Log-Gamma<br>hybride (HLG)5  |
| Fonctionnement du téléviseur OLED                                                                                                    | Dolby Vision6                                               |
| Notifications de Veille                                                                                                    | Fonctionnement du téléviseur OLED6                          |
| Commande et fonctionnement du téléviseur                                                                                                    | Notifications de Veille7                                    |
| Commutateur de commande et fonctionnement de la<br>TV                                                                                                    | Commande et fonctionnement du téléviseur7                   |
| À l'Àide de Menu Principal TV                                                                                                    | Commutateur de commande et fonctionnement de la TV7         |
| Insertion des piles dans la télécommande                                                                                                    | À l'Aide de Menu Principal TV8                              |
| Alimentation électrique       10         Branchement de l'antenne.       10         Informations de la disposition       11         Télécommande.       12         Connexions.       13         Marche/Arrêt.       15         Première installation       15         Utilisation de la Fonction de Table de Chaînes       17         Lecture de média via entrée USB.       17         Enregistrement USB.       18         Navigateur multimédia       19         FollowMe TV.       19         CCC.       19         Contenu du menu Réglages.       21         Configuration des paramètres parentaux       27         Guide des programmes électroniques.       27         Services télétexte.       28         Mise à jour logicielle       29         Dépannage et astuces.       29         Démats dé fichier pris en charge pour le mode USB                                                                                                    | Insertion des piles dans la télécommande10                  |
| Branchement de l'antenne                                                                                                    | Alimentation électrique10                                   |
| Informations de la disposition       11         Télécommande       12         Connexions       13         Marche/Arêt       15         Première installation       15         Utilisation de la Fonction de Table de Chaines       17         Ecture de média via entrée USB       17         Entregistrement USB       18         Navigateur multimédia       19         FollowMe TV       19         Configuration de la liste de chaînes       21         Utilisation de la liste de chaînes       27         Configuration des paramètres parentaux       27         Guide des programmes électroniques       27         Services télétexte       28         Mise à jour logicielle       29         Modes d'affichage typiques de l'entrée PC       30         Cormats de liber pris en charge pour le mode USB       31         Résolutions DVI prises en charge Pour le mode USB       33         Concertivité       34         Utilisation du service du réseau Partage Audio/vidéo       37         Applications       38         Navigateur Internet       38         Système HBBTV.       39         Smart Center       40 <td>Branchement de l'antenne10</td>     | Branchement de l'antenne10                                  |
| Télécommande       12         Connexions       13         Marche/Arrêt       15         Première installation       15         Utilisation de la Fonction de Table de Chaînes       17         Lecture de média via entrée USB.       17         Lecture de média via entrée USB.       17         Enregistrement USB.       18         Navigateur multimédia       19         FollowMe TV.       19         CEC.       19         Contenu du menu Réglages.       21         Utilisation de la liste de chaînes       27         Guide des programmes électroniques.       27         Services télétexte.       28         Mise à jour logicielle       29         Dépannage et astuces.       29         Modes d'affichage typiques de l'entrée PC       30         Compatibilité des signaux AV et HDMI       30         Compatibilité des signaux AV et HDMI       34         Utilisation du service du réseau Partage Audio/Vidéo.       34         Utilisation s       38         Navigateur Internet       38         Système HBBTV.       39         Smart Center       40                                                                                            | Informations de la disposition11                            |
| Connexions       13         Marche/Arrêt       15         Première installation       15         Utilisation de la Fonction de Table de Chaînes       17         Lecture de média via entrée USB       17         Enregistrement USB       18         Navigateur multimédia       19         FollowMe TV       19         CCC       19         Contenu du menu Réglages       21         Utilisation de la liste de chaînes       27         Configuration des paramètres parentaux       27         Guide des programmes électroniques       27         Services télétexte       28         Mise à jour logicielle       29         Dépannage et astuces       29         Démats de fichier pris en charge pour le mode USB       31         Résolutions DVI prises en charge       33         Connectivité       34         Utilisation du service du réseau Partage Audio/video       37         Applications       38         Navigateur Internet       38         Système HBBTV       39         Smart Center       40                                                                                                    | Télécommande12                                              |
| Marche/Arrêt.       15         Première installation       15         Utilisation de la Fonction de Table de Chaînes       17         Encluter de média via entrée USB.       17         Enregistrement USB.       18         Navigateur multimédia       19         Follow/Me TV.       19         Contenu du menu Réglages.       21         Utilisation de la liste de chaînes       27         Configuration des paramètres parentaux       27         Guide des programmes électroniques.       27         Services télétexte       28         Mise à jour logicielle       29         Dépannage et astuces.       29         Modes d'affichage typiques de l'entrée PC       30         Compatibilité des signaux AV et HDMI       30         Formats de fichier pris en charge pour le mode USB       31         Résolutions DVI prises en charge Audio/Vidéo       34         Utilisation du service du réseau Partage Audio/Vidéo       34         Utilisation du service du réseau Partage Audio/Vidéo       38         Navigateur Internet       38         Système HBBTV.       39         Smart Center       40                                                  | Connexions13                                                |
| Première installation       15         Utilisation de la Fonction de Table de Chaînes       17         Satellite       17         Lecture de média via entrée USB       17         Enregistrement USB       18         Navigateur multimédia       19         FollowMe TV       19         CeC       19         Contenu du menu Réglages       21         Utilisation de la liste de chaînes       27         Gonfiguration des paramètres parentaux       27         Guide des programmes électroniques       27         Services télétexte       28         Mise à jour logicielle       29         Dépannage et astuces       29         Modes d'affichage typiques de l'entrée PC       30         Formats de fichier pris en charge pour le mode USB       31         Résolutions DVI prises en charge pour le mode USB       31         Villisation du service du réseau Partage Audio/Vidéo       37         Applications       38         Navigateur Internet       38         Système HBBTV.       39         Smart Center       40                                                                                                    | Marche/Arrêt15                                              |
| Utilisation de la Fonction de Table de Chaînes         Satellite       17         Lecture de média via entrée USB.       17         Enregistrement USB.       18         Navigateur multimédia.       19         FollowMe TV.       19         CEC.       19         Contenu du menu Réglages.       21         Utilisation de la liste de chaînes       27         Gouide des programmes électroniques.       27         Services télétexte.       28         Modes d'affichage typiques de l'entrée PC.       30         Compatibilité des signaux AV et HDMI       30         Formats de fichier pris en charge       33         Connetivité.       34         Utilisation du service du réseau Partage Audio/Vidéo.37         Applications       38         Navigateur Internet.       38         Système HBBTV.       39         Smart Center.       40                                                                                                    | Première installation15                                     |
| Lecture de média via entrée USB                                                                                                    | Utilisation de la Fonction de Table de Chaînes<br>Satellite |
| Enregistrement USB       18         Navigateur multimédia       19         FollowMe TV       19         CEC       19         Contenu du menu Réglages       21         Utilisation de la liste de chaînes       27         Goinguration des paramètres parentaux       27         Guide des programmes électroniques       27         Services télétexte       28         Mise à jour logicielle       29         Dépannage et astuces       29         Modes d'affichage typiques de l'entrée PC       30         Compatibilité des signaux AV et HDMI       30         Formats de fichier pris en charge pour le mode USB       31         Résolutions DVI prises en charge       33         Connectivité       34         Utilisation du service du réseau Partage Audio/Vidéo.34       34         Utilisation du service du réseau Partage Audio/Vidéo.33       38         Navigateur Internet       38         Système HBBTV.       39         Smart Center       40                                                                                                    | Lecture de média via entrée USB17                           |
| Navigateur multimédia                                                                                                    | Enregistrement USB18                                        |
| Follow/Me TV.       19         CEC       19         Contenu du menu Réglages.       21         Utilisation de la liste de chaînes       27         Gonfiguration des paramètres parentaux       27         Guide des programmes électroniques.       27         Services télétexte       28         Mise à jour logicielle       29         Dépannage et astuces.       29         Modes d'affichage typiques de l'entrée PC       30         Compatibilité des signaux AV et HDMI       30         Formats de fichier pris en charge pour le mode USB       31         Résolutions DVI prises en charge       33         Connectivité       34         Utilisation du service du réseau Partage Audio/Vidéo       34         Navigateur Internet       38         Système HBBTV.       39         Smart Center       40                                                                                                    | Navigateur multimédia19                                     |
| CEC                                                                                                    | FollowMe TV19                                               |
| Contenu du menu Réglages.       21         Utilisation de la liste de chaînes.       27         Configuration des paramètres parentaux       27         Guide des programmes électroniques.       27         Services télétexte       28         Mise à jour logicielle       29         Dépannage et astuces.       29         Modes d'affichage typiques de l'entrée PC.       30         Compatibilité des signaux AV et HDMI       30         Formats de fichier pris en charge pour le mode USB       31         Résolutions DVI prises en charge       33         Connectivité                                                                                                    | CEC19                                                       |
| Utilisation de la liste de chaînes       27         Configuration des paramètres parentaux       27         Guide des programmes électroniques.       27         Services télétexte.       28         Mise à jour logicielle       29         Dépannage et astuces.       29         Modes d'affichage typiques de l'entrée PC       30         Compatibilité des signaux AV et HDMI       30         Formats de fichier pris en charge pour le mode USB       31         Résolutions DVI prises en charge       33         Connectivité       34         Utilisation du service du réseau Partage Audio/Vidéo       37         Applications       38         Navigateur Internet       38         Système HBBTV.       39         Smart Center       40                                                                                                    | Contenu du menu Réglages21                                  |
| Configuration des paramètres parentaux       27         Guide des programmes électroniques.       27         Services télétexte       28         Mise à jour logicielle       29         Dépannage et astuces.       29         Modes d'affichage typiques de l'entrée PC       30         Compatibilité des signaux AV et HDMI       30         Formats de fichier pris en charge pour le mode USB       31         Résolutions DVI prises en charge       33         Connectivité       34         Utilisation du service du réseau Partage Audio/Vidéo       37         Applications       38         Navigateur Internet       38         Système HBBTV.       39         Smart Center       40                                                                                                    | Utilisation de la liste de chaînes27                        |
| Guide des programmes électroniques.       27         Services télétexte       28         Mise à jour logicielle       29         Dépannage et astuces.       29         Modes d'affichage typiques de l'entrée PC.       30         Compatibilité des signaux AV et HDMI       30         Formats de fichier pris en charge pour le mode USB       31         Résolutions DVI prises en charge       33         Connectivité       34         Utilisation du service du réseau Partage Audio/Vidéo.37         Applications       38         Navigateur Internet.       38         Système HBBTV.       39         Smart Center       40                                                                                                    | Configuration des paramètres parentaux                      |
| Services télétexte       28         Mise à jour logicielle       29         Dépannage et astuces       29         Modes d'affichage typiques de l'entrée PC       30         Compatibilité des signaux AV et HDMI       30         Formats de fichier pris en charge pour le mode USB       31         Résolutions DVI prises en charge       33         Connectivité       34         Utilisation du service du réseau Partage AudioVrideo       34         Vuitisation du service du réseau Partage AudioVrideo       38         Navigateur Internet       38         Système HBBTV       39         Smart Center       40                                                                                                    | Guide des programmes électroniques27                        |
| Mise à jour logicielle       29         Dépannage et astuces       29         Modes d'affichage typiques de l'entrée PC       30         Formats de fichier pris en charge pour le mode USB       30         Formats de fichier pris en charge pour le mode USB       31         Résolutions DVI prises en charge       33         Connectivité       34         Utilisation du service du réseau Partage Audio/Vidéo       38         Navigateur Internet       38         Système HBBTV       39         Smart Center       40                                                                                                    | Services télétexte                                          |
| Dépannage et astuces                                                                                                    | Mise à jour logicielle29                                    |
| Modes d'affichage typiques de l'entrée PC       30         Compatibilité des signaux AV et HDMI       30         Formats de fichier pris en charge pour le mode USB       31         Résolutions DVI prises en charge       33         Connectivité       34         Utilisation du service du réseau Partage Audio/Vidéo       34         Navigateur Internet       38         Système HBBTV       39         Smart Center       40                                                                                                    | -<br>Dépannage et astuces29                                 |
| Compatibilité des signaux AV et HDMI                                                                                                    | Modes d'affichage typiques de l'entrée PC                   |
| Formats de fichier pris en charge pour le mode USB31<br>Résolutions DVI prises en charge                                                                                                    | Compatibilité des signaux AV et HDMI                        |
| Résolutions DVI prises en charge       .33         Connectivité       .34         Utilisation du service du réseau Partage Audio/Vidéo37         Applications       .38         Navigateur Internet       .38         Système HBBTV       .39         Smart Center       .40                                                                                                    | Formats de fichier pris en charge pour le mode USB31        |
| Connectivité                                                                                                    | Résolutions DVI prises en charge                            |
| Utilisation du service du réseau Partage Audio/Vidéo37<br>Applications                                                                                                    | Connectivité                                                |
| Applications                                                                                                    | Utilisation du service du réseau Partage Audio/Vidéo37      |
| Navigateur Internet                                                                                                    | Applications                                                |
| Système HBBTV                                                                                                    | Navigateur Internet                                         |
| Smart Center40                                                                                                    | -<br>Système HBBTV                                          |
|                                                                                                    | Smart Center                                                |
|                                                                                                    |                                                             |

| Fonction Alexa Ready......41 Informations portant sur la fonctionnalité DVB ......42

#### Consignes de sécurité

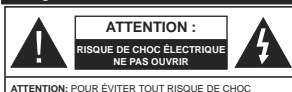

ÉLECTRIQUE. NE RETIREZ PAS LE COUVERCLE (OILL'ADDIÈDE) L'ENTRETIEN DES PIÈCES INTERNES EST INTERDIT AUX UTILISATEURS. VEUILLEZ CONFIER L'ENTRETIEN À UN PERSONNEL QUALIFIÉ.

Pendant des phénomènes météorologiques extrêmes (tempêtes, foudre) et de longues périodes d'inactivité (aller en vacances), débranchez le téléviseur du secteur.

La prise d'alimentation est utilisée pour débrancher le téléviseur de l'alimentation secteur et doit donc rester facilement accessible. Lorsque vous ne débranchez pas le téléviseur du secteur, il continue d'absorber de l'énergie, quel que soit son état même s'il est en mode Veille ou éteint. Remarque: Respectez les consignes à l'écran afin d'utiliser les fonctions y relatives.

**IMPORTANT** - Veuillez lire attentivement ces instructions avant d'installer ou de faire fonctionner votre appareil

AVERTISSEMENT : Cet appareil n'a pas été fabriqué pour être utilisé par des personnes (y compris les enfants) aux capacités physiques, sensorielles ou intellectuelles réduites ou manquant d'expérience et de connaissances, à moins d'avoir été encadrées ou formées sur l'utilisation de l'appareil par une personne responsable de leur sécurité.

- · Utilisez cet appareil à une altitude inférieure à 2 000 mètres au-dessus du niveau de la mer, dans des endroits secs ou des régions avant un climat modéré ou tropical.
- · Le téléviseur est conçu pour un usage domestique et général similaire, mais peut également être utilisé dans des endroits publics.
- · Pour des besoins d'aération, laissez un espace d'au moins 5 cm autour du téléviseur.
- Ne gênez pas la ventilation en la recouvrant ou en bloquant les ouvertures avec des objets tels que des journaux, des nappes de table, des rideaux, etc.
- Le cordon d'alimentation doit être facilement accessible. Ne posez pas le téléviseur ou le meuble. etc., sur le cordon d'alimentation. Un cordon/une fiche d'alimentation endommagé(e) peut provoquer un incendie ou un choc électrique. Tenez le cordon d'alimentation par la fiche et évitez de débrancher le téléviseur en tirant sur le cordon d'alimentation. Ne touchez jamais le cordon/la fiche d'alimentation avec les mains mouillées, car cela peut causer un courtcircuit ou un choc électrique. Ne nouez et n'attachez iamais le cordon d'alimentation à d'autres cordons.

Lorsqu'il est endommagé, faites-le remplacer par un personnel qualifié.

- N'exposez pas le téléviseur à des gouttes ou des éclaboussures de liquide et ne posez pas d'objets contenant du liquide tels que les vases, les tasses, etc. sur ou au-dessus du téléviseur (par exemple sur les étagères au-dessus de l'appareil).
- N'exposez pas le téléviseur à la lumière directe du soleil ou ne placez/ne dirigez pas des flammes nues telles que les bougies allumées au-dessus ou à proximité du téléviseur.
- · Ne placez pas des sources de chaleur telles que les chauffages électriques, les radiateurs, etc, à proximité du téléviseur
- Ne posez pas le téléviseur à même le sol et sur des surfaces inclinées
- Pour éviter des risques de suffocation, tenez les sacs plastiques hors de la portée des bébés, enfants et des animaux domestiques.
- · Fixez soigneusement le support au téléviseur. Si le support est fourni avec des vis, serrez-les fermement pour éviter que le téléviseur ne s'incline. Ne serrez pas trop les vis et montez convenablement les supports en caoutchouc.
- N'éliminez pas les batteries dans le feu ou avec des matériaux dangereux ou inflammables.

AVERTISSEMENT - N'exposez pas les piles à une chaleur excessive telle que celle du soleil, du feu ou autre

AVERTISSEMENT - Une pression excessive du son provenant des écouteurs et haut-parleurs peut entraîner une perte de l'ouïe.

AVANT TOUTE CHOSE - NE JAMAIS laisser quiconque, les enfants en particulier, pousser ou porter des coups sur l'écran, insérer des objets dans les trous, les fentes ou les autres ouvertures du hoîtier

| Attention                    | Blessures graves ou risque<br>de mort |
|------------------------------|---------------------------------------|
| Risque de Choc<br>Électrique | Risque de tension<br>dangereuse       |
|                              | Composant d'entretien<br>important    |

# Symboles sur le produit

Les symboles suivants sont utilisés sur le produit pour marguer les instructions relatives aux restrictions, aux précautions et à la sécurité. Chaque explication se rapporte uniquement à l'endroit du produit portant le symbole correspondant. Veuillez en tenir compte pour des raisons de sécurité.

Équipement de classe II : Cet appareil, de par sa conception, ne nécessite pas de branchement sécurisé à un système électrique de mise à la terre. Borne dangereuse sous tension : Les bornes

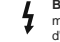

marquées, dans des conditions normales d'utilisation, sont dangereuses lorsqu'elles sont sous tension.

Mise en garde, voir instructions Δ d'utilisation : Les zones marquées contiennent des piles en forme de bouton ou de pièce de monnaie remplacables par l'utilisateur.

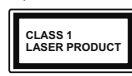

Produit Laser de Classe 1 : Ce produit est équipé d'une source laser de Classe 1 sans danger dans des conditions d'utilisation

raisonnablement prévisibles.

# AVERTISSEMENTS LIÉS À LA FIXATION MURALE

- Lisez les instructions avant de monter votre téléviseur au mur.
- Le kit de fixation murale est en option. Vous pouvez vous en procurer chez votre vendeur local, s'il n'est pas fourni avec votre téléviseur.
- N'installez pas le téléviseur au plafond ou sur un mur incliné
- Utilisez les vis de fixation murale et autres accessoires recommandés
- Serrez fermement les vis de fixation murale pour éviter la chute du téléviseur. Ne serrez pas trop les vis.

# AVERTISSEMENT

N'avalez pas la pile. Les produits chimiques y contenus pourraient vous brûler.

Ce produit ou les accessoires fournis avec celui-ci pourraient contenir une pile bouton. L'ingestion d'une pile bouton peut causer non seulement de sévères brûlures internes en seulement 2 heures mais aussi le décès

Gardez les nouvelles et anciennes piles hors de portée des enfants.

Si le compartiment à piles ne se ferme pas correctement, arrêtez d'utiliser le produit et tenez-le hors de la portée des enfants.

Si vous pensez que des piles ont été avalées ou logées n'importe où à l'intérieur du corps, consultez de toute urgence un médecin.

Ne posez jamais un téléviseur sur un support instable ou incliné. Le téléviseur pourrait chuter, et provoquer de graves blessures corporelles, voire la mort. Vous pouvez éviter de nombreuses blessures, notamment aux enfants, en prenant des précautions simples telles que :

- Utiliser des supports recommandés par le fabricant du téléviseur.
- Utilisez uniquement des meubles pouvant supporter en toute sécurité le téléviseur.
- Assurez-vous que le téléviseur ne déborde pas du meuble de support sur lequel il est placé.
- Ne placez pas le téléviseur sur un meuble haut (par exemple, armoires ou étagères) sans fixer le meuble et le téléviseur sur un support approprié.
- Ne mettez pas de tissus ou autre matériau entre le téléviseur et le meuble de support sur lequel il est placé.
- Sensibilisez les enfants sur les dangers qu'ils encourent en grimpant sur le meuble pour atteindre le téléviseur ou ses commandes. Si votre téléviseur actuel est maintenu et déplacé, les mêmes mesures citées plus haut doivent être appliquées.

Lorsque l'appareil est connecté à la mise à la terre de protection du bâtiment par l'alimentation SECTEUR ou par d'autres appareils avec un branchement à la mise à la terre de protection ou, à un système de distribution de télévision via un câble coaxial, cela peut dans certaines circonstances comporter un risque d'incendie. Par conséquent, assurez-vous que le branchement à un système de distribution de télévision soit assuré par un dispositif garantissant une isolation électrique inférieure à une certaine gamme de fréquences (isolateur galvanique)

#### Informations sur l'environnement

Ce téléviseur a été conçu conformément aux normes environnementales. Pour réduire effectivement votre consommation électrique, veuillez suivre les étapes ci-après :

Le téléviseur ajuste sa consommation d'énergie en fonction du niveau choisi, entre Minimum ou Moyen Si vous souhaitez régler laluminosité OLED à une valeur fixe, allez au menu paramètres personnalisés et réglez manuellement la luminosité OLED (Situé en dessous de l'option Economie d'énergie) à l'aide des touches Gauche et Droite de la télécommande. Réglez sur Désactiver pour désactive rette option.

Remarque: Les options d'Économie d'énergie disponibles peuvent varier en fonction du Mode sélectionné dans le menu Paramètres>Image.

Vous pouvez accéder aux paramètres d'Économie d'énergie dans le menu Paramètres>Image. Sachez que les réglages de certaines images ne pourront pas être accessibles pour modification.

Si vous appuyez sur le bouton de droite ou de gauche consécutivement, L'écran s'éteint au bout de 15 secondes," et un message s'affiche à l'écran. Sélectionnez Continuer et appuyez sur OK pour éteindre immédiatement l'écran. Si vous n'appuyez sur aucun bouton, l'écran va s'éteindre après 15 secondes. Appuyez sur n'importe quelle touche de la télécommande ou sur le téléviseur pour allumer l'écran à nouveau.

Remarque: L'option d'Extinction d'écran n'est pas disponible lorsque le mode Jeu est activé.

Veuillez mettre le téléviseur hors tension et le débrancher du secteur lorsque vous ne vous en servez pas. Cela permettra également de réduire la consommation d'énergie.

#### Fonctions

- · TV couleur avec télécommande
- TV numérique / par câble / satellite entièrement intégrée (DVB-T-T2/C/S-S2)
- · Option d'installation de Fransat
- Entrées HDMI pour connecter d'autres appareils aux prises HDMI
- Entrée USB
- · Système de menu OSD
- · Système de son stéréo
- Télétexte
- · Connexion de casque
- · Système de programmation automatique
- Réglage manuel
- L'arrêt est automatique après plus de huit heures de temps

- · Minuteur de mise en veille
- Verrouillage enfants
- Coupure automatique du son en l'absence de transmission.
- Lecture NTSC
- · AVL (Limitation automatique du volume)
- PLL (Recherche de fréquences)
- Entrée PC
- · Mode Jeu (en option)
- · Fonction de coupure de l'image
- · Enregistrement de programme
- · Décalage de programme
- Pixellence
- Ethernet (LAN) pour la connectivité et le service Internet
- 802.11 a/b/g/n Support WLAN intégré
- Partage Audio/Vidéo

# HbbTV

#### Ultra HD (UHD)

Le téléviseur prend en charge la fonction Ultra HD (Ultra Haute Définition - également appelée 4K) qui offre une résolution de 3840 x 2160 (4K : 2K). Elle équivaut à 4 fois la résolution d'un téléviseur Full HD par le double du nombre de pixels du téléviseur Full HD sur les plans horizontal et vertical. Les contenus Ultra HD sont pris en charges via les entrées HDMI et USB et à travers les diffusions DVB-T2 et DVB-S2.

# Gamme dynamique élevée (HDR) / Log-Gamma hybride (HLG)

Grâce à cette fonctionnalité, le téléviseur peut reproduire une plus grande plage dynamique de luminosité en capturant et en combinant plusieurs expositions différentes. La HDR/HLG garantie une meilleure qualité de l'image grâce aux points saillants plus claires et plus réalistes, une couleur plus réaliste et autres améliorations. Il offre l'effet tant recherché par les cinéastes, en présentant les zones cachées des ombres et de la lumière du soleil avec toute la clarté, la couleur et les détails. Les contenus HDR / HLG sont pris en charge par des applications natives et de marché, des entrées HDMI, USB et des émissions DVB-S. Pour regarder les images HDR/ HLG, réglez l'entrée source HDMI y afférente sur Amélioré à partir de l'option Sources dans le menu Réglages>Système, si le contenu HDR/HLG est reçu via une entrée HDMI. Dans ce cas, l'appareil source devrait également être au moins compatible à HDMI 2 0a

# Dolby Vision

La technologie Dolby Vision™ offre une expérience visuelle dramatique, une luminosité saisissante, des contrastes incomparables et des couleurs attravantes qui donnent au divertissement un réalisme exceptionnel. Elle fournit une qualité d'image exceptionnelle en combinant les technologies d'imagerie WCG (Wide Color Gamut) et HDR (High Dynamic Range). Grâce à l'augmentation de la luminosité du signal original et l'utilisation d'une gamme de couleur dynamique et de contraste plus élevée, Dolby Vision présente des images réalistes avec un volume étonnant de détails que ne peuvent reproduire les autres technologies de post-traitement des TV. Dolby Vision est pris en charge par des applications natives et de marché, des entrées HDMI et LISB. Dans le menu Paramètres-Image>Mode, deux modes d'image prédéfinis seront disponibles en cas de détection de contenu Dolby Vision : Dolby Vision Bright et Dolby Vision Dark. Les deux permettent à l'utilisateur de vivre le contenu comme le créateur l'avait prévu à l'origine avec des conditions d'éclairage ambiant différentes.

#### Accessoires inclus

- Télécommande
- Piles: 2 x AAA
- Manuel d'Instructions

# Fonctionnement du téléviseur OLED

Il existe une façon particulière de prolonger la durée de vie des panneaux OLED afin d'assurer une protection contre les problèmes d'images statiques.

#### Nettoyage rapide du panneau OLED

- Après toutes les 4 heures d'utilisation, le téléviseur effectue automatiquement le nettoyage rapide du panneau Nettoyage Rapide du Panneau OLED lors de la prochaine mise en veille du téléviseur. Si le téléviseur est en Mode Store, cette opération sera exécutée chaque fois que le téléviseur est mis en mode veille.
- Ceci durera environ 6 minutes. Pour ne pas interrompre le processus, il est recommandé de patienter jusqu'à ce qu'il soit terminé.
- · L'indicateur LED clignote pendant le processus.
- Lorsque le processus est terminé, le téléviseur passe en mode veille.
- Vous pouvez interrompre cette opération en coupant l'alimentation électrique ou en allumant le téléviseur.
   Dans ce cas, le Nettoyage Rapide du Panneau
   OLED sera effectué lors de la prochaine mise en veille du téléviseur.
- Cette opération peut être effectuée manuellement à l'aide de l'option Nettoyage Rapide du Panneau OLED dans le menu Paramètres> Image> Paramètres avancés. Dans ce cas. Cette opération

prendra environ 10 minutes et le téléviseur s'éteindra automatiquement. Ne débranchez pas le cordon d'alimentation pendant cette période.

#### MARCHE-RF

- Ce processus s'exécute de façon automatique chaque fois que vous allumez le téléviseur.
- N'effectuez aucune action pendant la procédure de démarrage. N'interrompez pas le processus.
- La première image va apparaître à l'écran après 6 secondes.
- Alors, le logo de démarrage s'affichera plus tard et restera à l'écran pendant un court instant.

#### Clarté du son du panneau OLED

- Ce processus s'exécute automatiquement à tout moment de la journée lorsque le téléviseur est mis en mode veille après chaque 1 500 heures d'utilisation.
- Tout d'abord, l'opération Nettoyage Rapide du Panneau OLED est effectuée lorsque le téléviseur passe en mode veille.
- Ensuite, le téléviseur restera en veille pendant
   heure pour refroidir le panneau.
- Après 1 heure de veille, le téléviseur s'allumera mais sans image et la fonction Nettoyage du Bruit de Panneau OLED s'exécutera si la température du panneau est normale.
- Cela prendra 1 minute environ, et pendant le processus, l'indicateur LED clignote et une ligne horizontale apparaît à l'écran, se déplaçant du haut vers le bas de l'écran.

 Une fois le Nettoyage du Bruit du Panneau OLED terminé, le téléviseur passe en mode veille.

 Vous pouvez interrompre l'opération Nettoyage du Bruit du Panneau OLED à tout moment en coupant l'alimentation électrique du téléviseur ou en l'éteignant.

 En cas d'interruption du processus Nettoyage du Bruit du Panneau OLED, un message apparât à l'écran, indiquant que le processus Nettoyage du Bruit du Panneau OLED a été interrompu lors de la mise en marche du téléviseur. Dans ce cas, le Nettoyage du Bruit du Panneau OLED est effectué lors de la prochaine mise en veille du téléviseur.

Cette opération peut être effectuée manuellement à l'aide de l'option Nettoyage du Bruit du Panneau OLED dans le menu Paramètres» Image» Paramètres avancés. Cette opération prendra environ 1 heure et le téléviseur s'éteindra automatiquement. Ne débranchez pas le cordon d'alimentation pendant cette période. Il n'est pas recommandé d'effectuer cette opération plus d'une fois par an ou à moins que le personnel de service autorisé ne le demande.

#### Déplacement de pixel

· Les images sont automatiquement déplacées d'un pixel toutes les trois minutes pour éviter la rémanence d'image.

#### Notifications de Veille

Lorsque le téléviseur ne reçoit aucun signal d'entrée (par exemple une antenne ou une source HDMI) pendant 3 minutes, il passe en veille. Lors de la prochaine mise en marche, le message suivant s'affiche à l'écran : « Le téléviseur passe automatiquement en mode veille parce qu'il ne recoit aucun signal après un long moment. » Appuyez sur OK pour continuer

L'option Auto TV OFF (dans le menu Réglages> Système > Plus) a pu être réglée sur une valeur comprise entre 1 et 8 heures par défaut. Si ce paramètre n'est pas réglé sur Désactivé et le téléviseur est resté allumé sans toutefois fonctionner pendant la période définie, il passera en mode Veille à l'expiration de ce délai. Au prochain démarrage du téléviseur. le message suivant s'affichera.« La télé passe automatiquement en mode veille parce qu'aucun signal n'a été reçu après un long moment. » Appuyez sur OK pour continuer. Avant que le téléviseur ne passe en mode veille, une fenêtre de dialogue s'affiche. Si vous n'appuyez sur aucune touche, le téléviseur passe en mode veille après une période d'attente d'environ 5 minutes. Vous pouvez mettre Oui en surbrillance et appuver sur OK pour mettre immédiatement le téléviseur en mode veille. Si vous sélectionnez Non et appuvez sur OK, le téléviseur reste allumé. Vous pouvez également choisir d'annuler la fonction Auto TV OFF à partir de cette boîte de dialogue. Sélectionnez Désactiver et appuyez sur OK, le téléviseur reste allumé et la fonction est annulée. Vous pouvez réactiver cette fonction en modifiant le réglage de l'option Auto TV OFF à partir du menu Paramètres>Système>Plus.

Commande et fonctionnement du téléviseur

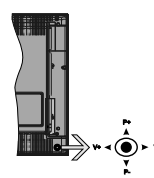

Le bouton joystick vous permet de contrôler le volume, le programme, la source et la mise en veille de votre TV.

Remarque: La position du bouton iovstick varie selon le modèle

Pour réaler le volume : Augmentez le volume en appuyant sur le bouton joystick vers la droite. Diminuez le volume en appuyant sur le bouton joystick vers la gauche.

Pour changer de chaîne : Faites défiler les chaînes enregistrées en appuvant sur le bouton joystick Haut ou Bas

Pour modifier la source : Appuyez au centre du bouton jovstick pour faire apparaître la liste de sources à l'écran. Faites défiler les sources disponibles en appuvant sur le bouton joystick Haut ou Bas.

Pour éteindre le téléviseur : Appuyez au centre du bouton joystick et maintenez-le enfoncé pendant quelques secondes. le téléviseur passe alors en mode veille.

Pour allumer le TV : Appuvez au centre du bouton iovstick pour allumer le téléviseur.

Remarque: Impossible d'afficher le menu principal à l'écran à l'aide du bouton de commande.

#### Fonctionnement de la TV à l'aide de la télécommande

Appuyez sur le bouton Menu de votre télécommande pour afficher le menu principal. Utilisez les boutons directionnels et le bouton OK pour naviguer et régler. Appuvez sur le bouton Return/Back ou Menu pour quitter un écran de menu.

# Sélection d'entrée

Une fois les équipements externes connectés à votre téléviseur, vous pouvez commuter entre différentes sources d'entrée. Appuvez sur le bouton Source de la télécommande successivement pour sélectionner les différentes sources.

#### Changer les chaînes et régler le volume

Vous pouvez changer de chaînes et régler le volume avec les boutons Programme+/- et Volume+/- de la télécommande.

#### Commutateur de commande et fonctionnement de la TV

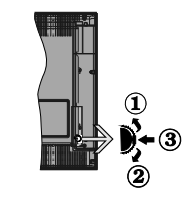

1. Direction précédente 2 Direction suivante

3 Volume/Info/Liste des sources : Commutateur de sélection et de mise en veille

Le bouton de commande vous permet de contrôler le volume, le programme, la source et la mise en veille de votre TV.

Pour réaler le volume : Augmentez le volume en appuvant sur le bouton Haut. Diminuez le volume en appuyant sur le bouton Bas.

Pour changer de chaîne : Appuvez sur le bouton du milieu. la bande d'information apparaît sur l'écran. Déroulez les chaînes enregistrées en appuvant sur les boutons Haut ou Bas.

Pour modifier la source : Appuvez deux fois sur la partie centrale du bouton (pour la deuxième fois) pour faire apparaître la liste à l'écran. Parcourez les sources disponibles en appuvant sur le bouton Haut ou Bas.

Pour éteindre le téléviseur : Appuyez sur le centre du bouton vers le bas et maintenez-le enfoncé pendant quelques secondes. le téléviseur passe alors en mode veille.

Pour allumer le TV : Appuyez sur la partie centrale de la touche, pour allumer le téléviseur.

### Remarques :

Si vous éteignez le téléviseur, la procédure recommence par le réalage du volume.

Impossible d'afficher le menu principal à l'écran à l'aide du bouton de commande.

#### Fonctionnement de la TV à l'aide de la télécommande

Appuvez sur le bouton Menu de votre télécommande pour afficher le menu principal. Utilisez les boutons directionnels et le bouton OK pour naviguer et régler. Appuvez sur le bouton Return/Back ou Menu pour quitter un écran de menu.

#### Sélection d'entrée

Une fois les équipements externes connectés à votre téléviseur, vous pouvez commuter entre différentes sources d'entrée. Appuvez sur le bouton Source de la télécommande successivement pour sélectionner les différentes sources.

#### Changer les chaînes et régler le volume

Vous pouvez changer de chaînes et régler le volume avec les boutons Programme+/- et Volume+/- de la télécommande.

#### À l'Aide de Menu Principal TV

Lorsque vous appuvez sur le bouton Menu. le menu principal du téléviseur apparaît en bas de l'écran. Vous pouvez naviguer dans les éléments de menu en utilisant les boutons directionnels de la télécommande. Pour sélectionner un élément ou voir les options du sous-menu, appuyez sur le bouton OK. Lorsque vous sélectionnez une option de menu, certains éléments du sous-menu de ce menu peuvent apparaître dans la partie supérieure de la barre de menus pour un accès rapide. Pour utiliser un élément d'accès rapide. mettez-le en surbrillance, appuyez sur OK et réglez comme vous le souhaitez en utilisant les boutons directionnels Gauche / Droite, Lorsque vous avez terminé, appuyez sur OK ou Précédent / Retour pour quitter.

Appuvez sur le bouton Quitter pour fermer le menu principal.

#### 1. Accueil

Lorsque le menu principal est ouvert, la barre de menu Accueil est mise en surbrillance. Le contenu du menu Accueil peut être personnalisé en ajoutant des options à partir d'autres menus. Sélectionnez simplement une option et appuyez sur le bouton de direction vers le bas de la télécommande. Si vous vovez l'option Aiouter à l'Accueil, vous pouvez l'aiouter au menu Accueil. De la même manière, vous pouvez supprimer ou modifier la position de n'importe quel élément du menu Accueil. Appuvez sur le bouton directionnel vers le Bas et sélectionnez Delete ou Move et appuyez sur OK. Pour déplacer un élément de menu. utilisez les boutons de direction Droite et Gauche pour sélectionner la position vers laquelle vous souhaitez déplacer l'élément et appuyez sur OK.

# 2. TV

2.1. Guide

Vous pouvez accéder au menu du guide électronique des programmes en utilisant cette option. Reportezvous à la section Guide Électronique des Programmes pour plus d'informations.

# 2.2. Chaînes

Vous pouvez accéder au menu Chaînes en utilisant cette option. Reportez-yous à la section Utilisation de la Liste des Chaînes pour plus d'informations.

# 2.3. Minuteries

Vous pouvez définir des minuteries pour des événements futurs en utilisant les options de ce menu. Vous pouvez également consulter les minuteries créées précédemment dans ce menu.

Pour ajouter une nouvelle minuterie, sélectionnez l'onglet Ajouter une minuterie à l'aide des boutons Gauche / Droite et appuyez sur OK. Réglez les options du sous-menu comme vous le souhaitez et lorsque vous avez terminé, appuyez sur OK. Une nouvelle minuterie sera créée.

Pour modifier une minuterie créée précédemment. sélectionnez cette minuterie, sélectionnez l'onglet Modifier la Minuterie Sélectionnée et appuyez sur OK. Modifiez les options du sous-menu comme vous le souhaitez et appuvez sur OK pour enregistrer vos paramètres.

Pour annuler une minuterie déià réglée, sélectionnez cette minuterie, sélectionnez l'onglet Supprimer

Francais - 7 -

la Minuterie Sélectionnée et appuyez sur OK. Un message de confirmation s'affiche à l'écran. Mettez en surbrillance Oui et appuyez sur OK pour continuer. La minuterie sera annulée.

Il n'est pas possible de régler des minuteries pour deux ou plusieurs événements qui seront diffusés sur des chaînes différentes au même intervalle de temps. Dans ce cas, il vous sera demandé de choisir l'un de ces minuteries et d'annuler les autres. Mettez en surbrillance la minuterie que vous souhaitez annuler et appuyez sur OK, le menu Options s'affiche. Puis mettez en surbrillance Régler / Annuler et appuyez sur OK pour annuler cette minuterie. Vous devrez enregistrer les modifications après cela. Pour ce faire, appuyez sur OK, sélectionnez Enregistrer les Modifications et appuyez à nouveau sur OK.

# 2.4. Enregistrements

Vous pouvez gérer vos enregistrements en utilisant les options de ce menu. Vous pouvez lire, modifier, supprimer ou trier des événements précédemment enregistrés. Mettez en surbrillance un onglet en utilisant le bouton de direction Gauche ou Droite et appuyez sur OK pour voir les options disponibles.

#### Paramètres d'Enregistrement

Vous pouvez également configurer vos préferences demergistrement à faide de l'onglet Paramètres du menu Enregistrements. Mettez en surbrillance l'onglet Paramètres à faide du bouton Gauche ou Droite et appuyez sur OK. Sélectionnez ensuite l'élément souhaité dans le sous-menu et définisseze en utilisant le bouton Gauche ou Droite.

Commencer tôt: Vous pouvez enregistrer l'heure à laquelle vous voulez commencer tôt à partir de ce menu.

Finir tard: Vous pouvez régler l'heure de fin de la minuterie d'enregistrement pour qu'elle se termine plus tard en utilisant ce paramètre.

Interval de temps maximum Ce paramètre vous permet de définir la durée maximale de l'enregistrement programmé. Les options disponibles sont approximatives et la durée d'enregistrement réelle peut changer dans la pratique, en fonction de la diffusion. Les valeurs d'espace de stockage réservé et libre changeront en fonction de ce paramètre. Assurez-vous que vous avez suffisamment d'espace libre, sinon l'enregistrement instantané peut ne pas être possible.

Suppression automatique: Cette option vous permet de Supprimer des éléments de type None, Oldest, Longest or Shortest. S'il n'est pas réglée sur None, vous pouvez régler l'option Unplayed sur Included ou Excluded. Ces options déterminent les préférences pour la suppression des enregistrements afin d'obtenir plus d'espace de stockage pour les enregistrements en cours. Informations sur disque dur : Vous pouvez afficher des informations détailées sur l'appareil de sauvegarde USB connecté à la Télé. Mettez en surbrillance et appuyez sur OK pour voir et appuyez sur Précédent / Retour pour fermer.

Formatage de Disque : Si vous voulez supprimer tous les fichiers contenus dans l'appareil de stockage USB, et convertir le format du disque à FAT32, vous pouvez utiliser cette fonction. Appuyer sur le bouton OK lorsque (Potion Format Disk est en sélectionnée. Un menu va apparaître sur l'écran; vous devrez entrer le code PIN(<sup>1</sup>). Un message de configuration s'affiche après avoir entré le code PIN. Sélectionnez Yes (Oui) et appuyez sur OK pour commencer le formatage du périphérique de stockage USB. Sélectionner No et appuyer sur OK pour annuler.

(\*)Le PIN par défaut aurait pu être réglé sur 0000 ou 1234. Si vous avez défini un code PIN (requis en fonction du pays sélectionné) lors de la Installation Initiale, utilisez le code PIN que vous aviez défini.

#### <u>Réglages</u>

Vous pouvez gérer les paramètres de votre téléviseur à l'aide des options de ce menu. Reportez-vous à la section **Contenu du menu Paramètres** pour plus d'informations.

# 4. Applications

Lorsque votre téléviseur est connecté à Internet, le contenu connexe sera également disponible, y compris le contenu relatif aux **Applications**. En utilisant le menu des **Applications**, vous pouvez accèder et gérer vos applications. Vous pouvez ajouter de nouvelles applications sur le marché ou supprimer celles qui existent déjà. Reportez-vous à la section **Applications** pour olus d'informations.

# 5. Sources

Vous pouvez gérer vos références de source d'entrée en utilisant les options de ce menu. Pour changer la source actuelle, mettez en surbrillance l'une des options et appuyez sur **OK**.

#### 5.1. Configuration des Sources

Modifiez les noms, activez ou désactivez les options de source sélectionnées. Aussi, les options **Régulier**, Amélioré et Désactivé sont disponibles pour les sources HDMI. Les options **Régulier** et Amélioré s'appliquent au réglage des couleurs des sources HDMI sélectionnées. Si vous voulez regarder des images 4 K ou HDR à partir d'une source HDMI, la source y afférente doit être définie sur Amélioré si le périphérique connecté est compatible avec un périphérique HDMI 2.0.et les versions ultérieures. Définissez la source sur **Régulier** si le périphérique HDMI 1,4. Définissez en conséquence ou désactivez les sources HDMI correspondantes en réglant sur Désactivé.

#### Insertion des piles dans la télécommande

Ouvrez le compartiment des piles en retirant le couvercle à l'arrière. Insérez deux piles AAA. Assurez-vous que les signes (+) et (-) correspondent (réspectez la polarité). Ne confondez pas les nouvelles piles aux piles usées. Remplacez uniquement par une pile identique ou de type équivalent. Replacez le couvercle.

Un message s'affiche à l'écran lorsque les piles sont faibles et doivent être remplacées. Notez que lorsque les batteries sont faibles, les performances de la télécommande peuvent être altérées.

Les piles ne doivent pas être exposées à une chaleur excessive comme le rayonnement solaire ou autre phénomène similaire.

# Alimentation électrique

IMPORTANT: Le téléviseur a été conçu pour fonctionner avec une alimentation électrique de 220-240V CA, 50 Hz. Après le déballage, laissez le téléviseur atteindre la température ambiante de la pièce avant de le brancher sur la prise secteur. Branchez le câble d'alimentation à la prise secteur.

#### Branchement de l'antenne

Branchez l'antenne ou le câble de TV à la prise d'entrée d'antenne (ANT-TV) ou la fiche de satellite à la prise d'entrée SATELLITE (ANT SAT) située à l'arrière de la TV.

# DOS DU TÉLÉVISEUR

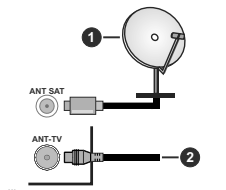

1. Satellite

2. Antenne ou câble

Si vous souhaitez connecter un appareil au téléviseur, assurez-vous que le téléviseur et l'appareil sont hors tension avant de les relier. Une fois les connexions terminées, vous pouvez allumer les différents dispositifs et les utiliser.

#### Branchement de l'antenne

Branchez l'antenne ou le câble de TV à la prise d'entrée d'antenne (ANT-TV) ou la fiche de satellite à la prise d'entrée SATELLITE (ANT SAT) située à l'arrière de la TV.

#### Arrière du téléviseur

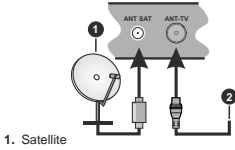

2. Antenne ou câble

Si vous souhaitez connecter un appareil au téléviseur, assurez-vous que le téléviseur et l'appareil sont hors tension avant de les relier. Une fois les connexions terminées, vous pouvez allumer les différents dispositifs et les utiliser.

#### Notification de licence

HDMI, le logo HDMI et l'interface multimédia haute définition sont des marques ou des marques déposées de HDMI Licensing Administrator Inc. aux États-Unis et dans d'autres pays.

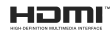

Dolby, Dolby Vision, Dolby Audio et le symbole du double D sont des marques déposées de Dolby Laboratories. Fabriqué sous licence de Dolby Laboratories Ouvrages confidentiels non publiés. Copyright © 201732015 Dolby Laboratories. Tous droits réservés.

YouTube et le logo de YouTube sont des marques déposées de Google Inc.

Pour les brevets DTS, reportez-vous à http://patents. dts.com. Fabriqué sous licence de DTS Licensing Limited. DTS, le symbole, ainsi que DTS et le symbole sont des marques déposées, et DTS TruSurround est une marque commerciale de DTS, Inc. © DTS, Inc. Tous droits réservés.

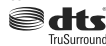

Pour les brevets DTS, reportez-vous à http://patents. dts.com. Fabriqué sous licence de DTS Licensing Limited. DTS, DTS-HD, le Symbole et DTS ou DTS-HD et le Symbole sont des marques déposées de DTS, Inc.® DTS, Inc. Tous droits réservés.

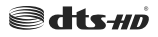

Le nom, la marque et les logos Bluetooth<sup>®</sup> sont des marques déposées de Bluetooth SIG, Inc. et toute utilisation de ces marques par Toshiba Lifestyle Products & Services Corporation est faite sous licence. Les autres marques et noms sont ceux de leurs propriétaires respectifs.

Cet appareil est doté d'une technologie dont les droits de propriété intellectuelle reviennent à Microsoft. Toute utilisation ou diffusion de cette technologie sans autorisation expresse de Microsoft est interdite.

Les propriétaires de contenus utilisent la technologie d'accès au contenu Microsoft PlavReady™ pour protéger leur propriété intellectuelle, ainsi que les contenus protégés par des droits d'auteur. Ce dispositif utilise la technologie PlayReady pour accéder à son contenu protégé et/ou à celui de la technologie de gestion de droits numériques Windows Media (WMDRM). Si le dispositif échoue dans l'application des restrictions relatives à l'utilisation de contenu, les propriétaires de contenus peuvent exiger de Microsoft l'annulation de l'utilisation par le dispositif du contenu protégé PlayReady. Cette annulation n'affecte pas les contenus non protégés ou ceux protégés par d'autres technologies d'accès au contenu. Les propriétaires de contenus pourraient vous demander de mettre à niveau PlayReady pour accéder à leurs contenus. Si vous ignorez la mise à niveau, vous ne pourrez pas accéder au contenu qui requiert une mise à niveau.

Le Logo «CI Plus» est une marque de commerce de CI Plus LLP.

Ce produit est protégé par certains droits de propriété intellectuelle de Microsoft Corporation. L'utilisation ou la distribution d'une telle technologie en dehors de ce produit est interdite sans une licence de Microsoft ou d'une filiale Microsoft agréée.

#### Informations de la disposition

#### [Union européenne]

Ces symboles signifient que l'appareil électrique et électronique de même que la batterie portant ce symbole ne doivent pas être mis au rebut comme des déchets ménagers ordinaires à la fin de leurs durées de vie. Au contraire, ils doivent être acheminés aux points de collecte indiqués pour le recyclage des équipements électriques et électroniques, ainsi que les batteries pour un traitement, une récupération et un recyclage correct conformément à la législation en vigueur dans votre pays et aux directives 2012/19/EU et 2013/56/EU.

En effectuant une bonne mise au rebut de ces produits, vous contribuerca ainsi à la préservation des ressources naturelles et aiderez par le fait même à éviter de potentiels effets négatifs sur l'environnement et la santé humaine qui, dans le cas contraire, pourraient être occasionnés par une gestion inadéquate des déchets générés par ces produits. Pour plus d'informations sur les points de collecte et le recyclage de ces produits, contactez les autorités locales, le centre de collecte des ordures ménagères ou le magasin où vous avez acheté le produit.

Conformément à la législation en vigueur dans votre pays, des pénalités peuvent être imposées pour mauvaise mise au rebut de ce déchet.

## (Utilisateurs commerciaux)

Si vous souhaitez procéder à la mise au rebut du présent appareil, veuillez entrer en contact avec votre fournisseur et prenez connaissance des conditions générales du contrat d'achat.

#### [Pour les autres pays hors de l'Union Européenne]

Ces symboles ne sont valides qu'au sein de l'Union Européenne.

Contactez les autorités locales pour vous informer sur la mise au rebu et le recyclage.

L'appareil et son emballage doivent être déposés à votre point de collecte local pour recyclage.

Certains centres de collecte acceptent des produits gratuitement.

**Remarque** : Le symbole Pb en dessous du symbole pour les piles indique que ces piles contiennent du plomb.

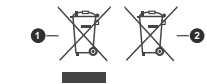

1. Produits

2. Piles

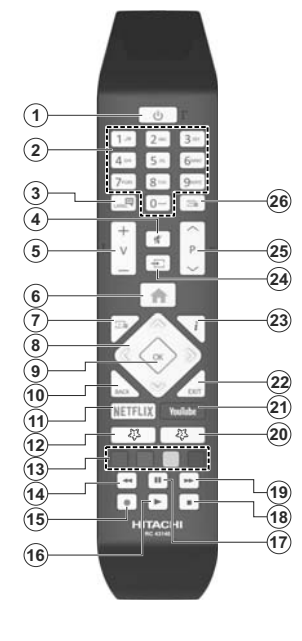

Télécommande

## (\*) MON BOUTON 1 ET MON BOUTON 2:

Ces boutons sont dotés de fonctions par défaut, selon le modèle. Cependant, vous pouvez personnaliser les fonctions de ces boutons en les appuyant pendant cinq secondes après avoir sélectionné la source ou la chaîne. Un message de confirmation s'affiche à l'écran. La fonction MON BOUTON est maintenant associée à la fonction sélectionnée.

Remarque : si vous procédez à l'installation initiale, MON BOUTON 1 et 2 retournent à leurs fonctions par défaut.

- 1. Veille: Met le téléviseur sous/hors tension
- Boutons numériques : Changez de chaîne, puis introduisez un chiffre ou une lettre dans l'écran de la case de saisie.
- Langue : Bascule entre les modes sonores (TV analogique), affiche et change la langue audio/des sous-titres et active ou désactive les sous-titres (le cas échéant, en TV numérique)
- 4. Muet : Réduit complètement le volume du téléviseur
- 5. Volume +/-
- 6. Menu : Affiche le menu du téléviseur
- 7. Guide : Affiche le guide électronique des programmes
- Boutons de direction : Permet de naviguer entre les menus, les contenus, etc., et d'afficher les sous-pages en mode TXT lorsque vous appuyez sur le bouton droit ou gauche
- Précédent/Retour: Retourne à l'écran précédent, le menu précédent, ouvre la page index (en mode TXT)
- 11. Netflix: Lance l'application Netflix.
- 12. Mon Bouton 1 (\*)
- Boutons de couleur : Suivez les instructions qui s'affichent à l'écran pour les fonctions des boutons de couleur.
- 14. Rembobiner: Lecture rapide en arrière des médias comme les films.
- 15. Enregistrer : Enregistre les programmes
- 16. Lecture : démarre la lecture du média sélectionné
- 17. Pause: Suspend la lecture d'un média en cours, lance l'enregistrement programmé
- 18. Arrêter : suspend définitivement la lecture du média en cours.
- Avance Rapide: permet la lecture en avant des médias comme les films.
- 20. Mon Bouton 2 (\*)
- 21. YouTube: Lance l'application YouTube.
- Quitter: ferme et quitte les menus affichés ou retourne à l'écran précédent.
- Info: Affiche des informations sur le contenu à l'écran, affiche des informations cachées (affiche - en mode TXT)
- 24. Source : Affiche les sources de diffusion et de contenu disponibles
- 25. Programme +/-
- 26. Texte : Affiche le télétexte (si disponible), appuyez de nouveau pour superposer le télétexte sur une image normalement retransmise (mélange)

#### Connexions

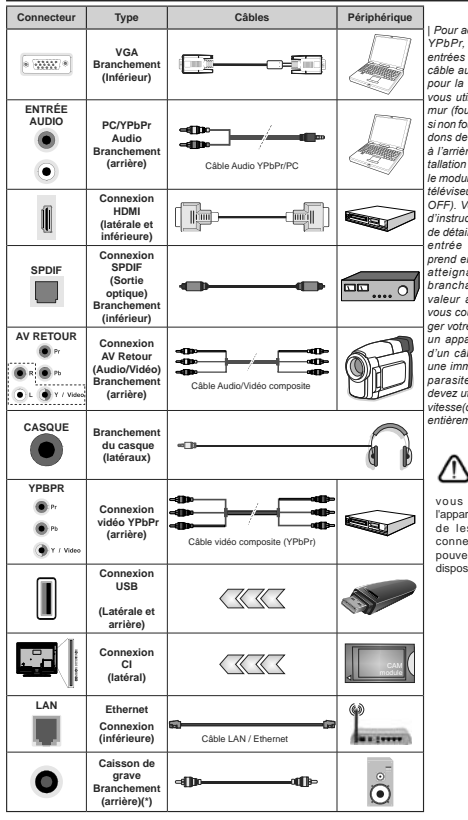

Pour activer la fonction audio PC/ . YPbPr. vous devrez utiliser les entrées audio à l'arrière ainsi qu'un câble audio YPbPr/PC (non fourni) pour la connexion audio. Lorsque vous utilisez le kit de montage au mur (fourni par un tiers du contrat, si non fourni) nous vous recommandons de connecter tous vos câbles à l'arrière du téléviseur avant l'installation murale. Insérez ou effacez le module CI uniquement lorsque le téléviseur est ETEINT (SWITCHED OFF). Veuillez consulter le manuel d'instruction du module pour plus de détails sur les réglages. Chaque entrée USB de votre téléviseur prend en charge les périphériques atteignant jusqu'à 500 mA. En branchant les appareils dont la valeur actuelle dépasse 500mA. vous courez le risque d'endommager votre téléviseur. En connectant un appareil au téléviseur à l'aide d'un câble HDMI afin de garantir une immunité suffisante contre les parasites radioélectriques vous devez utiliser un câble HDMI haute vitesse(qualité supérieure) en ferrite entièrement protégé.

Si vous souhaitez connecter un appareil au téléviseur, assurezvous que le téléviseur et l'appareil sonthors tension avant de les relier. Une fois les connexions terminées, vous pouvez allumer les différents dispositifs et les utiliser.

| Connecteur                                              | Туре                                                                    | Câbles                        | Périphérique   |
|---------------------------------------------------------|-------------------------------------------------------------------------|-------------------------------|----------------|
| *                                                       | VGA<br>Branchement<br>(arrière)                                         |                               |                |
| ENTRÉE<br>AUDIO<br>I IIIIIIIIIIIIIIIIIIIIIIIIIIIIIIIIII | Audio PC/<br>YPbPr<br>Branchement<br>(arrière)                          | Câble Audio YPbPr/PC          |                |
|                                                         | HDMI<br>Branchement<br>(côté &fond)                                     |                               |                |
| SPDIF                                                   | Connexion<br>SPDIF<br>(Optical Out)<br>(arrière)                        |                               | <b>••••</b> •• |
| AV RETOUR                                               | Connexion<br>AV Retour<br>(Audio/<br>Vidéo)<br>Branchement<br>(arrière) | Câble Audio/Vidéo             |                |
|                                                         | Branchement<br>du casque<br>(latéraux)                                  | «])                           |                |
| YPBPR                                                   | Connexion<br>vidéo YPbPr<br>(arrière)                                   | Câble de connexion PC à YPbPr |                |
|                                                         | Connexion<br>USB (latéral)                                              |                               |                |
|                                                         | Connexion<br>Cl<br>(latéral)                                            |                               | CAM<br>module  |
|                                                         | Branchement<br>Ethernet<br>(arrière)                                    | Câble LAN / Ethernet          | <b>A</b>       |

Voir les illustrations à gauche. Vous pouvez utiliser un câble YPbPr à VGA pour activer le signal YPbPr via l'entrée du VGA Vous ne saurez utilisez le VGA et le YPbPr de manière interchangeable. Pour activer la fonction audio PC/ YPbPr, vous devrez utiliser les entrées audio à l'arrière ainsi qu'un câble audio YPbPr/PC (non fourni) pour la connexion audio. Lorsque vous utilisez le kit de montage au mur (fourni par un tiers du contrat, si non fourni), nous vous recommandons de connecter tous vos câbles à l'arrière du téléviseur avant l'installation murale. Insérez ou effacez le module Cl uniquement lorsque le téléviseur est ETEINT (SWITCHED OFF). Veuillez consulter le manuel d'instruction du module pour plus de détails sur les réalages. Chaque entrée USB de votre téléviseur prend en charge les périphériques atteignant iusqu'à 500 mA. En branchant les appareils dont la valeur actuelle dépasse 500mA yous courez le risque d'endommager votre téléviseur. En connectant un appareil au téléviseur à l'aide d'un câble HDMI afin de garantir une immunité suffisante contre les parasites radioélectriques, vous devez utiliser un câble HDMI haute vitesse(qualité supérieure) en ferrite entièrement protégé.

(\*) Pour le branchement du caisson de grave externe

Si vous souhaitez connecter un appareil au téléviseur, assurez-vous que le téléviseur et l'appareil sont hors tension

avant de les relier. Une fois les connexions terminées, vous pouvez allumer les différents dispositifs et les utiliser.

#### Marche/Arrêt

#### Pour mettre le téléviseur sous tension

Connectez le cordon d'alimentation à une source d'alimentation telle qu'une prise murale (220-240 V AC, 50 Hz).

- Pour allumer le téléviseur à partir du mode veille : • Appuyez sur le bouton Veille, Programme +/- ou
- un autre bouton numérique de la télécommande.
  Appuyez sur le centre du joystick du téléviseur ou poussez-le vers le haut/bas.

#### Pour mettre le téléviseur hors tension

Appuyez sur le bouton Veille de la télécommande ou appuyez au centre du bouton joystick et maintenezle enfoncé pendant quelques secondes. Ainsi, la TV passe en mode Veille.

#### Pour arrêter complètement le téléviseur, débranchez le cordon d'alimentation du secteur.

Remarque: Lorsque le téléviseur passe en mode veille, le voyant de veille à LED clignote pour indiquer que les fonctions comme Standby Search (Recherche en mode veille), Over Air Download (téléchargement OTA), ou Timer (Minuterie) sont actives. Le voyant à LED peut également clignoter lorsque vous allumze. Le téléviseur à pairt du mode veille.

#### Marche/Arrêt

#### Pour mettre le téléviseur sous tension

Connectez le cordon d'alimentation à une source d'alimentation telle qu'une prise murale (220-240 V AC, 50 Hz).

Pour allumer le téléviseur à partir du mode veille :

- Appuyez sur le bouton Veille, Programme +/- ou un autre bouton numérique de la télécommande.
- Appuyez sur la partie centrale du commutateur de fonction situé sur le côté du téléviseur.

#### Pour mettre le téléviseur hors tension

Pressez le bouton Veille de la télécommande ou appuyez sur la partie centrale du commutateur de fonction situé sur le côté du téléviseur et maintenezle enfoncé pendant quelques secondes. Ainsi, votre téléviseur passe alors en mode veille.

Pour arrêter complètement le téléviseur, débranchez le cordon d'alimentation du secteur.

Remarque: Lorsque le téléviseur passe en mode veille, le voyant de veille à LED clignote pour indiquer que les fonctions comme Standby Search (Recherche en mode veille). Over Air Download (téléchargement OTA), ou Timer (Minuterie) sont actives. Le voyant à LED peut également clignoter lorsque vous allumez le téléviseur à patrir du mode veille.

#### Première installation

Remarque: Si vous souhaitez effectuer une installation FRANSAT, insérez la carte FRANSAT (en option) dans le terminal d'accès conditionnel de votre téléviseur avant de le mettre sous tension. Lorsque le téléviseur est mis en marche pour la première fois, le menu de sélection de la langue apparaît. Sélectionnez la langue désirée et appuyez sur **OK**. Dans les étapes suivantes du guide d'installation, définissez vos préférences à l'aide des boutons directionnels et du bouton **OK**.

Sur le deuxième écran, définissez votre pays de préférence. À ce niveau, en fonction du **Pays** sélectionné, il peut vous être demandé de saisir et de confirmer un code PIN. Le code PIN choisi ne saurait être 0000. Vous devez le saisir si l'on vous demande de le faire pour toute opération dans le menu plus tard.

Remarque: Le type(\*) d'opérateur M7 sera défini en fonction des configurations de Langue et du Pays que vous avez effectué lors de l' Installation Initiale.

(\*) M7 est un fournisseur de services numériques par satellite.

Vous pouvez activer l'option Mode de Stockage à l'étape suivante. Cette option configure les paramètres de votre téléviseur pour un environnement de magasin. Selon le modèle du téléviseur, les fonctionnalités prises en charge s'affichent à ôcté de l'écrar en tant que bannière d'informations. Cette option est uniquement destinée à l'usage de magasin. Nous vous recommandons de sélectionner le Mode Domestique pour un usage domestique. Vous pouvez accéder à cette option en sélectionnant le menu Paramètres>Système>Autres, et vous pouvez l'activer/la désactiver plus tard. Faites votre choix et appuyez sur OK pour continuer.

Le menu Paramètres de confidentialité peut s'afficher lors de la sélection du pays en fonction du modèle de votre téléviseur. Grâce à ce menu, vous pouvez définir vos préférences de confidentialité. Sélectionner une fonction et à l'aide des boutons de direction Gauche et Droite. l'activer ou la désactiver. Lire les explications connexes affichées à l'écran relatives à chaque fonction sélectionnée avant d'effectuer toute modification. Vous pouvez utiliser les boutons Programme +/- pour défiler vers le haut et vers le bas pour lire le texte entier. Vous pouvez donc modifier vos préférences à tout moment par la suite en allant au menu Paramètres>Système>Paramètres de confidentialité. Si l'option Connexion Internet est désactivée, l'écran Paramètres réseau/Internet disparaît et ne s'affiche pas. Pour toute question, toute plainte ou tout commentaire concernant cette politique de confidentialité ou son application, veuillez nous contacter par courriel à l'adresse smarttvsecurity@ vosshub.com. »

Surtignez Suivant et appuyez sur le bouton OK de la télécommande pour continuer et le menu Paramètres Réseau/Internet s'affiche à l'écran. Veuillez vous référer à la partie Connectivité pour configurer une connexion avec ou sans fil. Si vous souhaitez que votre téléviseur consomme moins d'énergie en veille, vous pouvez désactiver l'option Réveil en la réglant sur Désactive. Une fois les réglaques terminés, mettez en surbrillance Suivant et appuyez sur le bouton OK pour continuer.

Sur l'écran suivant, vous pouvez définir les types de diffusion à rechercher, définir votre recherche de châines cryptées et les préférences de luseau horaire (en fonction de la sélection du pays). Vous pouvez, en outre, choisir un type de diffusion comme favori. La priorité est accordée au type d'émission sélectionné pendant le processus de recherchere et les chaînes associées seront listées au-dessus de la Liste des Châines. Lorsque vous avez lerminé, mettez Sulvant en subrillance et appuyez sur OK pour continuer.

#### À propos de la sélection des types de diffusion

Pour activer une option de recherche pour une émission de type mettez-le en subritilance et appuyez sur OK. La case à cocher à côté de l'option sélectionnée sera cochée. Pour désactiver l'option de recherche, décochez la case en appuyant sur OK après avoir déplacé la mise au point sur l'option de type de diffusion souhaitée.

Antenne numérique : Si l'option de recherche des émissions par D. Antenne est activée, le téléviseur procède à la recherche d'émissions hertziennes une fois les autres réglages initiaux terminés.

Câble numérique : Si l'option de recherche des émissions par D. Câble est activée, le téléviseur procède à la recherche d'émissions numériques par câble une fois les autres réglages initiaux terminés. Un message s'affiche avant de commencer la recherche et vous demande si vous souhaitez effectuer une recherche sur le réseau câblé. Si vous sélectionnez Oui et appuvez sur OK, vous pouvez sélectionner Réseau ou définir des valeurs telles que Fréquence. Réseau ID et Étape de recherche sur l'écran suivant. Si vous sélectionnez Non et appuvez sur OK, vous pouvez définir la fréquence de départ, la fréquence d'arrêt et l'étape de recherche sur l'écran suivant. Lorsque vous avez terminé, mettez Suivant en surbrillance et appuvez sur le bouton OK pour continuer.

Remarque: La durée de la sélection varie en fonction de Rechercher Étape sélectionnée.

Satellite : Si l'option de recherche des émissions par Satellite est activée, le téléviseur procède à la recherche d'émissions numériques par satellite une fois les autres réglages initiaux terminés. Avant l'activation du mode satellite, vous devez effectuer certains réglages. Un menu s'affiche dans lequel vous pouvez choisir de démarrer une installation de M7 ou de Fransat ou une installation standard.

Pour démarrer une installation de l'opérateur M7, réglez le Type d'installation comme Opérateur et l'Opérateur satellitaire à l'opérateur M7 correspondant. Ensuite, sélectionnez le mode Recherche préférée et réglez-le à Recherche de Chaînes Automatique et appuyez sur OK pour le démarage de la recherche automatique. Vous pouvez sélectionner ces options selon le choix de la Langue et du Pays que vous avez effectué lors de l'installation initiale. Vous pouvez être invité(e) à sélectionner la liste de chaînes HD/SD ou la liste de chaînes spécifiques à votre pays en fonction de votre type d'opérateur M7. Sélectionnez l'une d'elles et appuyez sur OK pour continuer.

Patientez jusqu'à la fin de la recherche. La liste est à présent installée.

Si pendant l'installation d'un opérateur M7, vous souhaitez utiliser des paramètres d'installation du satellite différents de ceux réglés par défaut, sélectionnez le mode Recherche préférée et réglezle à Balayage de chaîne manuel et apuyez sur le bouton OK. Le menu Type d'antenne s'affiche par la suite. Après avoir sélectionné le type d'antenne et le satellite désiré dans les étapes suivantes, appuyez sur OK pour modifier les paramètres d'installation du satellite das le sous-menu.

Pour démarrer une installation de Fransat, réglez le Type d'installation en tant qu'Opérateur, puis réglez l'Opérateur Satellite en tant qu'Opérateur Fransat associé. Appuyez ensuite sur le bouton OK pour démarrer l'installation Fransat. Vous pouvez choisir de lancer une installation automatique ou manuelle.

Appuyer sur OK pour continuer. Fransat est installé et les émissions seront mémorisées (le cas échéant).

Si vous réglez le **Type d'installation** sur **Standard**, vous pouvez poursuivre normalement l'installation du satellite et regarder les chaînes par satellite.

Vous pouvez par la suite lancer une installation Fransat à tout moment à partir du menu Paramètres-Installation-Recherche automatique de chaînes- Satellite.

Pour rechercher des chaînes satellites autres que M7 ou Fransat, vous devez lancer une installation standard. Réglez le **Type d'installation à Standard** et appuyez sur la touche **OK** pour continuer. Le menu **Type d'antenne** s'affiche par la suite.

Il existe trois modes de sélection de type d'antenne. Vous pouvez sélectionner les types d'antenne tels que Dirsct, Câble de satellite unique ou commutateur DISEQC à l'alde des boutons « Gauche » ou « Droite ». A près avoir sélectionné voutre type d'antenne, appuyez sur OK pour voir les options pour continuer. Les options Continuer, Liste des transpondeurs et Configurer le LNB seront disponibles. Vous pouvez modifier les réglages du transpondeur et du LNB à l'aide des options de menu corresondantes.

 Direct : Si vous possédez un seul récepteur et une antenne parabolique directe, sélectionnez ce type d'antenne. Appuyez sur OK pour continuer. Sélectionnez une parabole disponible à l'écran suivant et appuyez sur **OK** pour rechercher les services disponibles.

- Système de câble satellite unique : Sélectionnez ce type d'antenne si vous possédez un système de câble satellite unique. Appuyez sur OK pour continuer. Configurez les paramètres en suivant les indications données à l'écran suivant. Appuyez sur boutro OK pour rechercher des services disponibles.
- Commutateur DISEqC : Si vous disposez de plusieurs antennes paraboliques et d'un commutateur DISEqC, sélectionnez ce type d'antenne. Appuyez sur OK pour continuer. Vous pouvez définir quatre options DISEqC (si disponible) à l'écran suivant. Appuyez sur le bouton OK pour procéder à la recherche dans la première station de la liste.

Analogique : Si l'option de recherche des émissions Analogique est activée, le téléviseur procède à la recherche d'émissions analogiques une fois les autres réglages initiaux terminés.

Une boîte de dialogue vous invitant à activer le contrôle parental s'affiche. Si vous sélectionnez OUI, les options de restriction parentale s'affichent. Cholsissez une configuration et appuyez sur OK pour termine. Sélectionnez Non et appuyez sur OK pour avancer si vous ne souhaitez pas activer les restrictions parentales.

À la fin des réglages initiaux, le téléviseur lance la recherche des émissions disponibles des types sélectionnés.

Bien que la recherche continue en cours d'analyse, les résultats seront affichés au bas de l'écran. Une fois que toutes les stations disponibles sont mémorisées, le menu **Chaînes** s'affiche. Vous pouvez modifier la liste des chaînes en fonction de vos préférences à l'aide des options de l'onglet **Modifier** ou appuyer sur le bouton **Menu** pour quitter et regarder la télévision.

Pendant la recherche, un message apparaît, vous demandant si vous souhaitez trier les chaînes selon la LCN (\*). Sélectionnez **Oui** et appuyez sur **OK** pour **confirmer**.

(\*) LCN est le système de numéros de chaînes logiques qui sélectionne les émissions disponibles suivant une séquence de chaînes reconnaissable (si disponible).

#### Remarques :

Pour rechercher les chaines M7 après la Première installation, effectuez à nouveau la installation initiale. Ou appuyes sur le bouton Menu et sédectionnez le menu Paramètres-Installation>Recherche de Chaînes Automatique-Satellite. Ensuite, suivez les étapes indiquées cidessus dans la section Satellite.

Évitez d'éteindre le téléviseur lors de l'initialisation de l'installation initiale. (\*) Veuillez noter que certaines options ne seront pas disponibles, selon le choix du pays.

# Utilisation de la Fonction de Table de Chaînes Satellite

Vous pouvez effectuer ces opérations à l'aide du menu Paramètres> Installation> Paramètres satellite-Table des Chaînes Satellite des chaînes satellite. Il y a deux options concernant cette fonctionnalité.

Vous pouvez télécharger ou envoyer les données du tableau des chaînes par satellite. Pour effectuer ces commandes, connectez une clé USB à votre téléviseur.

Vous pouvez télécharger les services en cours, les satellites et transpondeurs associés au téléviseur sur un périphérique USB.

De plus, vous pouvez télécharger l'un des fichiers de la table des chaînes satellite stockés dans le périphérique USB, sur le téléviseur.

Lorsque vous sélectionnez l'un de ces fichiers, tous les services et les satelilites et transpondeurs associés dans le fichier sélectionné seront stockés dans le téléviseur. S'il y a des services terrestres, par câble et/ ou analogiques installés, ils seront conservés et seuls les services satellites seront supprimés.

Ensuite, vérifiez les paramètres de votre antenne et apportez des modifications si nécessaire. Un message d'erreur signalant « Aucun Signal » s'affiche si les paramètres de l'antenne ne sont pas correctement configurés.

#### Lecture de média via entrée USB

Vous pouvez connecter des disques durs externes de 2,5 et 3,5 pouces (disques durs avec câble d'alimentation externe) ou une carte mémoire USB à votre TV via les entrées USB de votre TV.

IMPORTANTI Sauvegardez les fichiers sur vos periphériques de stockage avant de les raccorder au téléviseur. La responsabilité du fabricant ne saurait être engagée en cas de dommage de fichier ou de perte de données. Certains types de périphériques USB (à l'exemple des lecteurs MP3) ou des lecteurs de disque durcartes mémories USB peuvent être incompatibles avec ce téléviseur. Le téléviseur prend en charge les formatages de disque FAT22 et NTFS. Toutefois, l'enregistrement n'est pas possible avec les disques au format NTFS.

Vous pouvez rencontrer certains problèmes lors du formatage des disques durs USB d'une capacité de stockage supérieure à 1 To (Téraoctet).

Patientez un moment avant de brancher ou de débrancher l'appareil, car la lecture des fichiers peut être inachevée. Le cas échéant, cela peut physiquement endommager le lecteur USB et le périphérique USB lui-même. Ne déconnectez pas votre périphérique USB au cours de la lecture d'un fichier.

Vous pouvez utiliser les concentrateurs USB avec l'entrée USB de téléviseur. Les concentrateurs USB qui sont équipés l'alimentation externe sont recommandés dans ce cas. Nous vous recommandons d'utiliser directement le(s) entrée(s) USB du téléviseur, si vous désirez connecter un disque dur USB.

Remarque: Lors de la lecture des fichiers d'image, le menu Navigateur Multimédia peut uniquement afficher 1000 fichiers image sauvegardés sur le périphérique USB connecté.

# Enregistrement USB

#### Enregistrement d'un programme

IMPORTANT: Lorsque vous utilisez un nouveau lecteur de disque dur USB, il est conseillé de procéder dans un premier temps au formatage du disque à l'aide de l'option Formater le Disque de votre téléviseur, via le menu TV>Enregistrements-Paramétres.

Pour enregistrer un programme, vous devez d'abord connecter votre lecteur USB à votre téléviseur que vous aurez auparavant pris le soin d'éteindre. Vous pouvez allumer la TV pour activer la fonction enregistrement.

Pour l'enregistrement, votre clé USB devrait avoir 2 Go d'espace libre et être compatible à USB 2.0. Si le disque USB n'est pas compatible, un message d'erreur s'affichera.

Pour enregistrer des programmes de longue durée comme les films, il vous est conseillé d'utiliser un disque dur externe USB.

Les programmes enregistrés sont mémorisés dans le disque USB. Si vous le souhaitez, vous pouvez enregistrer/copier les enregistrements sur un ordinateur; toutefois, ces fichiers ne peuvent y être lus. Seul votre téléviseur peut vous permettre de lire les enregistrements.

Un retard Lip Sync peut survenir pendant le décalage temporel. L'enregistrement radio n'est pas pris en charge. Le téléviseur peut enregistrer jusqu'à dix heures de programmes.

Les programmes enregistrés sont divisés en partitions de 4 Go.

Si la vitesse d'écriture du disque USB connecté est insuffisante, l'enregistrement peut échouer et l'option de décalage horaire peut ne pas être disponible.

Pour cette raison, il est recommandé d'utiliser les lecteurs de disques durs USB pour l'enregistrement des programmes HD.

Évitez de déconnecter la clé USB ou le disque dur pendant l'enregistrement. Si vous le faites, vous courez le risque d'endommager la clé USB/le disque dur connecté (e).

Si le cordon d'alimentation à couran alternatif est débranché pendant que le réglage de la minuterie de l'enregistrement USB est actif, cette action est annulée. Le support multipartition est disponible. Un maximum de deux partitions différentes sont prises en charge. La première partition du disque USB est utilisée pour les fonctions d'inregistrement USB disponibles. Le support doit être également formaté en tant que première partition à être utilisée pour les fonctions d'enregistrement USB disponibles. Certains flux de données en paquets pourraient ne pas étre enregistrés en raison des problèmes de signaux, d'où un éventuel gel des vidéos pendant la lecture. Les touches Enregistrer, Lire, Arrêter, Afficher (pour l'option playisti dialogue) en fonctionnent pas lorsque la fonction télétexte est activée. Si un enregistrement démarre à partir de la minuterie lorsque le télétexte est activé, le télétexte est automatiquement désactivée. L'utilisation du télétexte est également désactivée pendant un enregistrement ou une lecture en cours.

#### Enregistrement du décalage temporel

Appuyez sur le bouton **Pause** lorsque vous regardez un programme pour activer le mode décalage temporel. • En mode de décalage temporel, le programme marque une pause et est simultanément enregistré dans le disque USBs connecté (\*).

Appuyez à nouveau sur le bouton **Play** pour revenir au programme en mode pause. Appuyez sur le bouton **Stop** pour arrêter l'enregistrement et retourner au programme en direct.

La fonction de décalage temporel ne peut pas être utilisée lorsque la radio est en marche

Vous pouvez utiliser la fonction de rembobinage par décalage temporel après avoir repris la lecture normale ou l'option d'avance rapide.

#### Enregistrement instantané

Appuyez sur le bouton Enregistrer pour démarrer l'enregistrement d'un évènement tout en visionnant un programme. Vous pouvez appuyer à nouveau sur le bouton Enregistrer de la télécommande pour enregistrer l'événement suivant après avoir sélectionné l'événement suivant sur le guide de programma électronique. Appuyez sur le bouton Stop pour annuel? Tenregistrement instantané.

Vous ne pouvez pas couper la diffusion ou visualiser le navigateur média lorsque la TV est en mode d'enregistrement. Lors de l'enregistrement d'un programme ou pendant le décalage temporel, un message d'avertissement apparaît à l'écran si la vitesse de votre disque USB n'est pas suffisante.

# Regarder les programmes enregistrés

Sélectionnez Enregistrements dans le menu TV. Sélectionnez un élément enregistré dans la liste (s'il a été précédemment enregistré). Appuyez sur la touche OK pour afficher le menu Options. Sélectionnez une option puis appuyez sur le bouton OK.

Remarque: Au cours de la lecture, il est impossible d'afficher le menu principal et les éléments du menu.

Appuyez sur le bouton **Stop** pour arrêter une lecture et retourner au menu **Enregistrements**.

#### Ralenti avant

Si vous appuyez sur le bouton **Pause** lorsque vous regardez le programme enregistré, la fonction ralentie avant sera disponible. Vous pouvez utiliser le bouton **Avance Rapide** pour le ralenti avant. Pour modifier la vitesse du ralenti avant, appuyez sur la touche Avance Rapide de facon consécutive.

#### Configuration des enregistrements

Sélectionnez l'onglet Paramètres dans le menu TV> Enregistrements pour configurer les paramètres d'enregistrement et appuvez sur OK.

Formatage de Disque : Vous pouvez utiliser l'option Formater le Disque pour formater le disque USB branché. Votre code PIN sera requis pour utiliser l'option Formater le Disque.

#### Remarque: Le PIN par défaut aurait pu être réglé sur 0000 ou 1234. Si vous avez défini un code PIN (requis en fonction du pays choisi) lors de la Première installation, utilisez le code PIN que vous aviez défini.

IMPORTANT: Le formatage de votre disque USB effacera TOUTES les données stockées et son système de fichiers sera converti en FAT32. Dans la plupart des cas, des erreurs de fonctionnement seront fixées après un formatage, mais vous perdrez toutes vos données.

Si le message « Vitesse de lecture du disque USB trop lente pour enregistrer » s'affiche à l'écran au début de la lecture, recommence 2 l'enregistrement. Si le même message d'erreur s'affiche, il est possible que votre disque USB n'ait pas la vitesse requise. Essayez de connecter un autre disque USB.

#### Navigateur multimédia

Vous pouvez lire de la musique et les fichiers vidéo et afficher les fichiers photo stockés sur un périphérique de stockage USB en le connectant à votre téléviseur. Connectez un périphérique de stockage USB à l'une des entrées USB situées sur le côté du téléviseur.

Après avoir connecté un périphérique de stockage USB à votre téléviseur, le menu du Navigateur Multimédia s'affiche à l'écran. Vous pouvez accéder au contenu du périphérique USB connecté à tout moment ultérieur à partir du menu Sources. S'electionnez l'optiun d'entrée USB correspondante dans ce menu et appuyez sur OK. Sélectionnez ensuite le fichier de votre choix et appuyez sur OK pour l'afficher ou le lire.

Vous pouvez régler les préférences de votre Navigateur Média via votre menu Réglages. Le menu Paramètres est accessible via la barre d'information qui s'affiche en bas de l'écran lorsqu'on appuie sur le bouton Info pendant la lecture d'un fichier vidéo ou l'affichage d'un fichier image. Appuyez sur le bouton Info, mettez en subrillance le symbole de la roue dentée situé sur le côté droit de la barre d'information et appuyez sur OK. Les menus Réglages Image, Réglages Son, Réglages Navigateur Multimédia et Options seront disponibles. Le contenu de ces menus peut changer en fonction du type de fichier multimédia actuellement ouvert. Seul le menu Réglages Son sera disponible lors de la lecture de fichiers audio.

| Fonctionnement du mode Aléatoire / Boucle |                                                                                              |  |  |  |
|-------------------------------------------|----------------------------------------------------------------------------------------------|--|--|--|
| Démarrez la lecture et activez            | Tous les fichiers de<br>la liste seront lus en<br>boucle suivant leur<br>ordre de départ.    |  |  |  |
| Démarrez la lecture et activez            | Le même fichier sera lu<br>en boucle (répété).                                               |  |  |  |
| Démarrez la lecture et activez 🔀          | Tous les fichiers de<br>la liste seront lus une<br>fois suivant un ordre<br>aléatoire.       |  |  |  |
| Démarrez la lecture et activez            | Tous les fichiers de<br>la liste seront lus en<br>boucle suivant le même<br>ordre aléatoire. |  |  |  |

Pour utiliser les fonctions de la barre d'information, mettez en évidence le symbole de la fonction et appuyez sur OK. Pour modifier l'état d'une fonction et appuyez sur OK autant de fois que nécessaire. Si le symbole est marqué d'une croix rouge, cela signifie qu'il est désartivé.

# FollowMe TV

Avec votre tablette, vous pouvez suivre l'émission en cours à partir de votre téléviseur smart via la fonction FollowMe TV. Installez l'application Smart Center requise sur votre périphérique portable. Démarrer l'application.

Pour plus d'informations sur l'utilisation de cette fonction, voir les instructions relatives à l'application que vous utilisez.

Remarque: Selon le modèle, votre téléviseur peut ne pas supporter cette fonction. L'application pourrait ne pas étre prise en charge par tous les modèles de tablette. Les deux pénphériques doivent être connectés au même réseau.

# CEC

Cette fonction permet de contrôler les périphériques actifs CEC qui sont connectés aux ports HDMI à partir de la télécommande de la Télé.

L'option CEC du menu Réglages-Système-Plus doit étre définie sur Activé en premier lieu. Appuyez sur le bouton Source et sélectionnez l'entrée HDMI du périphérique CEC connecté à partir du menu Liste de Sources. Si un nouveau périphérique source CEC est connecté, il s'affiche dans le menu Source avec son propre nom, au lieu du nom des ports HDMI connectés (lecteur DVD, enregistreur I, etc.)

La télécommande de la télé peut automatiquement fonctionner après avoir sélectionné la source HDMI connectée. Pour mettre fin à cette opération et contrôler à nouveau le téléviseur à partir de la télécommande, appuyez et maintenez enfoncé le bouton « 0-Zero » de la télécommande pendant 3 secondes. Vous pouvez désactiver la fonctionnalité CEC en réglant l'option correspondante dans le menu Réglages>Système>Plus.

Le téléviseur prend en charge la technologie ARC (Audio Return Channel). Cette fonction est un lien audio qui permet de remplacer d'autres câbles entre le téléviseur et un système audio (récepteur A/V ou système stéréo).

Une fois la fonction activée, le téléviseur ne mute pas automatiquement les autres sorties audio. Vous devrez réduire manuellement le volume du téléviseur à zéro si vous souhaitez écouter uniquement le son ARC (pareil pour les sorties audio numériques optiques ou coaxiales). Si vous souhaitez modifier le volume du périphérique connecté, sélectionnez le périphérique à patrit de la liste des sources. Dans ce cas, les touches de contrôle du volume s'orientent vers le périphérique audio connecté.

Remarque: La souris ARC fonctionne uniquement via l'entrée HDMI2/ HDMI3.

#### Commande audio système

Permet d'utiliser l'option Amplificateur/récepteur audio avec le téléviseur. Vous pouvez régler le volume à l'aide de la télécommande de votre téléviseur. Pour activer cette fonction, définissez l'option Hautparleurs du menu Réglages-Systèmes-Plus sur Amplificateur. Les haut-parleurs du téléviseurs seront coupés et le son de la source visionnée proviendra du système audio connecté.

Remarque: L'appareil audio devrait prendre en charge la fonction de Contrôle du Système Audio et l'option CEC doit être réglée sur Activé.

# Contenu du menu Réglages

| Contenu du menu Image                  |                                                                                                    |  |  |  |  |
|----------------------------------------|----------------------------------------------------------------------------------------------------|--|--|--|--|
| Mode                                   | Vous pouvez modifiez le mode d'image selon vos préférences ou exigences. Le mode<br>Image peut être réglé sur l'une de ces options : Cinéma, Jeux (en option), Sport,<br>Dynamique et Naturel.<br>Modes Dolby Vision : En cas de détection des contenus Dolby Vision, les options de mode d'image Dolby<br>Vision Davir 4 Dolby Vision Right avont disponibles à la place des modes Cinéma et Naturel.                                                                                                    |  |  |  |  |
| Contraste                              | Règle les valeurs de l'éclairage et de l'obscurité de l'écran.                                                                                                    |  |  |  |  |
| Luminosité                             | Règle la valeur de luminosité de l'écran.                                                                                                    |  |  |  |  |
| Netteté                                | Définit la valeur de netteté des objets affichés à l'écran.                                                                                                    |  |  |  |  |
| Couleur                                | Règle la valeur de la couleur et les couleurs.                                                                                                    |  |  |  |  |
| Économie d'énergie                     | Cette fonction permet de régler le mode Économie d'énergie sur les options<br>Personnalisation, Minimum, Moyen, Extinction d'écran ou Désactivé.<br>Remarque: Les options disponibles peuvent vairier en fonction du Mode sélectioné.                                                                                                    |  |  |  |  |
| Luminosité OLED                        | Ce paramètre contrôle le niveau de la luminosité OLED. Cette fonction sera inactive si<br>le Mode <b>Économie d'Énergie</b> est réglé sur une option autre que <b>Personnalisation</b> .                                                                                                    |  |  |  |  |
| Paramètres avancés                     |                                                                                                    |  |  |  |  |
| Contraste<br>dynamique                 | Vous pouvez régler le rapport de contraste dynamique à votre guise.                                                                                                    |  |  |  |  |
| Réduction du<br>bruit                  | Si le signal de diffusion est faible et l'image est bruyante, utilisez la fonction Réduction<br>du bruit pour réduire l'intensité du bruit.                                                                                                    |  |  |  |  |
| Température de<br>couleur              | Règle la valeur de la température de couleur désirée. Les options Froid, Normal, Chaud<br>et Personnalisé sont disponibles.                                                                                                    |  |  |  |  |
| Point blanc                            | Si l'option Couleur de température est définie sur Personnalisé, ce réglage sera<br>possible. Augmentez la « chaleur » ou la « fraîcheur » de l'image en appuyant sur les<br>boutons Gauche ou Droit.                                                                                                    |  |  |  |  |
| Nettoyage rapide<br>du panneau<br>OLED | Vous pouvez effecture cette opération de maintenance du panneau manuellement<br>pour protéger le panneau OLED et prolonger sa durée de vie. Cette opération prendra<br>environ 10 minutes et le téléviseur s'étenina automatiquement. Ne débrancez pas le<br>cordon d'alimentation pendant cette période. Reportez-vous à la section <b>Opérations<br/>TV OLED pour plus d'informations avant d'effecture cette opération.</b>                                                                                                    |  |  |  |  |
| Clarté du son du<br>panneau OLED       | Vous pouvez effectuer cette opération de maintenance du panneau manuellement<br>pour protéger le panneau OLED et prolonger sa durée de vie. Cette opération prendra<br>environ 1 heure et le téléviseur s'éteindra automatiquement. Ne débranchez pas le<br>cordon d'alimentation pendant cette période. Il rest pas recommandé d'effectuer cette<br>opération plus d'une fois par an ou à moins que le personnel de service autorisé ne le<br>demande. Reportez-vous à la section <b>Opérations TV OLED</b> pour plus d'informations<br>avant d'effecture cette opération. |  |  |  |  |
| Zoom image                             | Règle le format et la taille de l'image souhaités.                                                                                                    |  |  |  |  |
| Changement<br>d'Image                  | Cette option peut être disponible en fonction du réglage du <b>Zoom de l'Image</b> . Mettez<br>en surbrillance et appuyez sur <b>OK</b> , puis utilisez les boutons directionnels pour déplacer<br>l'image vers le haut ou vers le bas.                                                                                                    |  |  |  |  |
| Effet Film                             | Appuyez sur les boutons gauche/droite pour définir le mode <b>Movie sense</b> sur <b>Faible</b> ,<br><b>Moyen</b> , Élevé ou Arrêt. Si l'option Movie Sense est activée, elle permet d'optimiser le<br>paramétrage vidéo de la Télé pour des images animées de meilleures qualités et lisibilité.                                                                                                    |  |  |  |  |
| Démo de<br>détection de<br>mouvement   | Lorsque l'option <b>Movie Sense</b> est réglée sur Low, Medium ou <b>High</b> , cette option est<br>disponible. Appuyez sur la touche <b>OK</b> pour activer le mode demo Lorsque le mode<br>demo est actif, l'écran se divise en deux sections, l'une affichant l'activité du mode<br>Movie sense, l'autre affichant les paramètres normaux de l'écran TV. Appuyez sur la<br>touche OK pour annuler.                                                                                                    |  |  |  |  |

| Mode Film                                                                                                    |                  | Les films sont enregistrés à un nombre d'images par seconde différent des programmes<br>de télévision normaux. Activez cette fonction lorsque vous regardez des films afin de<br>mieux visualiser les images accélérées.                                                                                                    |  |  |
|----------------------------------------------------------------------------------------------------|------------------|----------------------------------------------------------------------------------------------------|--|--|
|                                                                                                    | Ton de Chair     | La fonction Carnation peut être modifiée entre -5 et 5.                                                                                                    |  |  |
| Changer de<br>couleur                                                                                                    |                  | Réglez le ton de la couleur désirée.                                                                                                    |  |  |
| HDMI Large<br>bande                                                                                                    |                  | Lorsque vous regardez le téléviseur à partir d'une source HDMI, la fonction HDMI Large<br>bande est visible. Vous pouvez utiliser cette option pour renforcer la noirceur de l'image.                                                                                                    |  |  |
| Notifications Dolby<br>Vision                                                                                                    |                  | Configure les préférences d'affichage des notifications pour les contenus Dolby Vision.<br>Lorsque défini sur <b>Marche</b> , le logo Dolby Vision logo s'affiche dans le coin inférieur droit<br>de l'écran lorsqu'un contenu Dolby Vision est détecté.                                                                                                    |  |  |
| Po                                                                                                    | sition du PC     | S'affiche uniquement lorsque la source d'entrée est définie sur VGA/PC.                                                                                                    |  |  |
| Position automatique                                                                                                    |                  | Optimise automatiquement l'affichage. Appuyez sur OK pour optimiser.                                                                                                    |  |  |
|                                                                                                    | Position H       | Cette option déplace l'image horizontalement vers le côté droit ou gauche de l'écran.                                                                                                    |  |  |
| Position V                                                                                                    |                  | Cette option déplace l'image verticalement vers le haut ou le bas de l'écran.                                                                                                    |  |  |
|                                                                                                    | Fréquence pilote | Les réglages de la fréquence pilote corrigent les interférences qui apparaissent comme<br>des lignes verticales dans l'image pour des présentations telles que les feuilles de calcul,<br>les paragraphes ou les textes dans des polices plus petites.                                                                                                    |  |  |
| Phase                                                                                                    |                  | Selon la source d'entrée (ordinateur, etc.), vous pouvez voir une image voilée ou bruitée<br>s'afficher à l'écran. Vous pouvez utiliser la phase pour obtenir une image plus claire<br>par essais et erreurs.                                                                                                    |  |  |
| Pixellence Demo                                                                                                    |                  | La fonction Pixellence optimise les réglages vidéo du téléviseur et aide à obtenir une<br>image de meilleure qualité. Appuyez sur le bouton <b>OK</b> pour lancer le mode Pixellence<br>Démo pour expériencer Pixellence quality. Appuyez sur la touche OK pour annuler. Si<br>l'option <b>Aucun signal</b> est définie sur <b>Recherche d'entrée</b> , cette option ne sera pas<br>possible. |  |  |
| Réinitialisation                                                                                                    |                  | Réinitialise les paramètres d'image aux valeurs par défaut (sauf en mode Jeux).                                                                                                    |  |  |
| En mode VGA (PC), certains éléments du menu <b>Image</b> seront indisponibles. Par ailleurs, les paramètres du mode<br>menu <b>Image</b> en mode PC. |                  |                                                                                                    |  |  |

| Contenu du menu Son                                                                                                    |                                                                                                    |  |  |
|----------------------------------------------------------------------------------------------------|----------------------------------------------------------------------------------------------------|--|--|
| Volume                                                                                                    | Ajuste le niveau du volume.                                                                                                    |  |  |
| Égaliseur                                                                                                    | Sélectionnez le mode égaliseur. Les paramètres personnalisés ne peuvent être ac<br>que lorsque vous êtes en mode <b>Utilisateur</b> .                                                                |  |  |
| Balance                                                                                                    | Ajuste le son à gauche comme à droite du haut-parleur.                                                                                                    |  |  |
| Règle le volume du casque.           Avant d'utiliser les casques, voullez également vous assurer que leur volut à un niveau faible afin d'éviter que votre audition ne soit endommagée.                                                                                                    |                                                                                                    |  |  |
| Mode Son                                                                                                    | Vous pouvez sélectionner un mode son (si la chaîne sélectionnée prend en charge<br>cette option).                                                                                                    |  |  |
| Bluetooth                                                                                                    | Appuyez sur <b>OK</b> pour ouvrir l'écran de menu Bluetooth. En utilisant cet écran, vous<br>pouvez découvrir et connecter les dispositifs de télécommande sans fil Bluetooth à<br>votre téléviseur. |  |  |
| AVL (Limitation<br>automatique du<br>volume)                                                                                                    | Cette fonction règle le son pour obtenir le niveau de sortie prévu entre les programmes.                                                                                                    |  |  |
| Casque/Sortie de<br>ligne<br>Ligne<br>Ligne<br>Si vous voulez connecter un amplificateur externe à votre télé à l'aide d'une f<br>casque audio, sélectionnez l'option Sortie de Ligne. Si vous avez branché des<br>votre téléviseur, définisez cette option en tant que Casque.<br>Veuillez vous assurer avant d'utiliser les casques que cet élément du menu<br>en tant que Casque. S'il est réglé sur les Sorties de Ligne, la sortie de la<br>casque sera réglée à un niveau maximum qui pourrait vous endommager la |                                                                                                    |  |  |
| DTS TruSurround<br>HD                                                                                                    | Active ou désactive la fonction DTS TruSurround HD.                                                                                                    |  |  |
| Sortie Numérique                                                                                                    | Règle le type de sortie audio numérique.                                                                                                    |  |  |
| Gain de Basse Contrôle le niveau du gain de basse. Utilisez le bouton "Gauche" ou "Droi<br>effectuer le Réglage.                                                                                                    |                                                                                                    |  |  |
| Contenu du Menu Réseau                                                                                                    |                                                                                                    |  |  |
| Type de réseau :                                                                                                    | Désactivez la connexion réseau ou modifiez le type de connexion                                                                                                    |  |  |
| Scanner les Réseaux                                                                                                    | Commencer à rechercher les réseaux sans fil. Cette option sera disponible si le Type                                                                                                    |  |  |

| Type de reseau :                                                                                                    | Desactivez la connexion reseau ou modifiez le type de connexion. |  |  |  |
|----------------------------------------------------------------------------------------------------|------------------------------------------------------------------|--|--|--|
| Scanner les Réseaux         Commencer à rechercher les réseaux sans fil. Cette option sera disponible<br>de Réseau est défini comme Dispositif Sans Fil.                                                                                             |                                                                  |  |  |  |
| Appuyez sur WPS<br>a 'aide de cette option. Sélectionnez cette option et appuyez sur OK. Appu<br>le bouton WPS de votre modem/routeur pour établir la connexion. Cette opti<br>disponible si le Type de Réseau est défini comme Dispositif Sans Fil. |                                                                  |  |  |  |
| Test de débit Internet Commencez un test de vitesse pour vérifier la bande passante de votre conne<br>résultat sera affiché à l'écran une fois terminé.                                                                                              |                                                                  |  |  |  |
| Paramètres avancés Modifiez les configurations IP et DNS de votre TV.                                                                                                    |                                                                  |  |  |  |
| Mise en éveil Activez ou désactivez cette fonction en la réglant en mode Marche ou Arrê                                                                                                    |                                                                  |  |  |  |
| Remarque: Pour des informations détaillées sur les options de ce menu, reportez-vous à la section Connectivité.                                                                                                    |                                                                  |  |  |  |

| Contenu du menu Installation                  |                                                      |                                                                                                    |  |  |
|-----------------------------------------------|------------------------------------------------------|----------------------------------------------------------------------------------------------------|--|--|
| Re<br>au<br>ch<br>rég                         | cherche<br>tomatique des<br>aînes (Nouveau<br>glage) | Affiche les options de réglage automatique. <b>D. Aérien</b> : Recherche et enregistre<br>les chaînes DVB. <b>D. Câble</b> : Recherche et enregistre les chaînes câblées DVB.<br>Analogique : Recherche et mémorise les stations analogiques. <b>Satellite</b> : Recherche<br>et mémorise les stations sur satellite.                                                                                                    |  |  |
| Re<br>de                                      | cherche manuelle<br>chaînes                          | Cette fonction peut être utilisée pour une entrée de diffusion directe.                                                                                                    |  |  |
| Re<br>ch                                      | cherche de<br>aînes réseau                           | Recherche les chaînes liées dans le système de diffusion. D. Aérien : Recherche les<br>chaînes d'antenne réseau. D. Câble: Recherche les chaînes de câble réseau. Satellite :<br>Recherche les chaînes du réseau satellite.                                                                                                    |  |  |
| Ré<br>ave                                     | glage analogique<br>ec précision                     | Vous pouvez utiliser ce réglage pour la recherche fine de chaînes analogiques. Cette<br>fonction n'est pas disponible si aucune chaîne analogique n'est stockée et si la chaîne<br>actuellement regardé en 'est pas une chaîne analogique.                                                                                                    |  |  |
| Pa<br>sat                                     | ramètres du<br>tellite                               | Configure les paramètres du satellite. Liste de satellites : Affiche les satellites<br>disponibles. Vous pouvez Ajouter, Supprimer les satellites ou Éditer les paramètres<br>satellite de la liste. Installation de l'antenne : Vous pouvez motifier les paramètres<br>de l'antenne satellite et/ou démarrer une nouvelle recherche de satellite. Table des<br>Chaînes Satellité. Vous pouvez envoyer ou télécharger les données des tableaux de<br>chaînes par satellite à l'aide des options correspondantes.                                           |  |  |
| Paramètres<br>d'installation (en<br>option)   |                                                      | Affiche le menu des paramètres d'installation. Recherche en mode de veille(7) :<br>Votre téléviseur recherche de nouvelles chaînes ou chaînes manquantes en mode<br>veille. Toutes les chaînes détectées s'affichent à l'écran. Mise à jour de chaînes<br>dynamique(*) : Si cette option est définie sur Activé, les modifications sur les émissions<br>comme la fréquence, le nom de la chaîne, la langue du sous-titre etc., s'appliquent<br>automatiquement en construir sur geardez le téléviseur.<br>(*) La disponibilite vier en fonction du modèle. |  |  |
| Installation du<br>transpondeur maître<br>(*) |                                                      | Grâce à ce menu, vous pouvez modifier les paramètres du transpondeur maître principal<br>et de sauvegarde, y compris le Pid de l'opérateur M7 (**) correspondant, utilisé pour le<br>téléchargement de la liste des chaînes. Régleur vos préferences et apoyvez sur le bouton<br>Vert pour sauvegarder les paramètres. Ensuite, démarrez l'installation de l'opérateur<br>M7 à l'aide du menu <b>Recherche de Chaînes Automatique-Satellite.</b> (1) Cette option de menu ne sen disponible qu'aprés l'installation de l'opérateur M7.                     |  |  |
| Eff                                           | f. Liste service                                     | Utilisez cette option pour effacer les chaînes mémorisées. Ce réglage est visible uniquement<br>lorsque l'option de <b>Pays</b> est réglée sur Danemark, Suède, Norvège, ou Finlande.                                                                                                    |  |  |
| Sé<br>rés                                     | lectionner le<br>seau actif                          | Ce paramètre vous permet de sélectionner uniquement les chaînes de diffusion<br>comprises dans le réseau sélectionné dans la liste des chaînes. Cette fonction n'est<br>disponible que pour les pays comme la Norvège.                                                                                                    |  |  |
| Inf<br>rel                                    | ormations<br>atives au signal                        | Vous pouvez utiliser cet élément de menu pour surveiller les informations relatives au signal<br>telles que le niveau/la qualité du signal, le nom du réseau, etc. pour les fréquences disponibles.                                                                                                    |  |  |
| Pre                                           | emière installation                                  | Supprime toutes les chaînes et réglages enregistrés, reprogramme la TV en fonction<br>des réglages de l'entreprise.                                                                                                    |  |  |
| Ор                                            | tions Fransat                                        | Affiche les options Fransat.                                                                                                    |  |  |
|                                               | Contrôle parental                                    | Affiche les options de contrôle parental Entrez le code PIN que vous avez défini lors<br>de l'installation initiale pour voir les paramètres actuels.                                                                                                    |  |  |
|                                               | Informations<br>système                              | Affiche les informations système.                                                                                                    |  |  |
|                                               | Informations sur<br>la réception                     | Affiche les informations actuelles sur la réception du satellite                                                                                                    |  |  |
|                                               | Module-CAS                                           | Affiche les informations actuelles du module CAS                                                                                                    |  |  |
|                                               | Mise à niveau                                        | Affiche les options de mise à niveau de logiciel.                                                                                                    |  |  |

| Sy            | Système - Contenus du Menu                                                                                                    |                                                                                                    |  |  |  |
|---------------|----------------------------------------------------------------------------------------------------|----------------------------------------------------------------------------------------------------|--|--|--|
| Ac            | cès Conditionnel                                                                                                    | Contrôle les modules d'accès conditionnel lorsqu'ils sont disponibles.                                                                                                    |  |  |  |
| La            | ngue                                                                                                    | Vous pouvez définir une langue différente, selon votre diffuseur et votre pays.                                                                                                    |  |  |  |
| Pa<br>co      | Gérez les préférences de confidentialité des applications de votre téléviseur intelligent.<br>Appuyer sur <b>OK</b> pour accéder au menu et paramétrer en fonction de vos préférences. |                                                                                                    |  |  |  |
| Pa            | rental                                                                                                    | Entrez le mot de passe correct pour modifier les réglages du contrôle parental. Vous<br>pouvez facilement régler le Verrouillage menu, le Contrôle parental, le Verrouillage<br>enfants ou le Guide à partir de ce menu. Vous pouvez également définir un nouveau<br>code PIN ou modifier le code PIN CICAM par défaut en utilisant les options associées.<br>Remarque: Certaines options ne seront pas disponibles, selon le choir du pays pendant la Première<br>testalation Le Nue archéeur avait und ne drée la voicen 2013 (2) sues avait faite in order PIN (annué<br>restalation Le Nue archéeur avait und ne drée voicen 2000 (2) 123 (2) sues avait étain or moder PIN (annué<br>participation Le Nue archéeur avait de teste avait de code avait de partie de voicen PIN (annué<br>participation Le Nue avait de teste avait de teste avait de partie avait de teste de PIN (annué<br>participation de partie) avait de teste avait de teste de voicen participation de teste de teste de PIN (annué<br>participation de partie) de teste de teste de teste de teste de participation de teste de teste de |  |  |  |
|               |                                                                                                    | en fonction du pays choisi) lors de la <b>Première installation</b> , utilisez le code PIN que vous aviez défini.                                                                                                    |  |  |  |
| Da            | te/Heure                                                                                                    | Définit la date et l'heure.                                                                                                    |  |  |  |
| So            | urces                                                                                                    | Modifiez les noms, activez ou désactivez les options de source sélectionnées. Aussi,<br>les options Régulier, Amélioré et Désactivé sont disponibles pour les sources HDMI.<br>Les options Régulier et Amélioré s'appliquent au réglage des couleurs des sources<br>HDMI selectionnées. Si vous voulze regarder des images 4 K ou HDR à partir d'une<br>source HDMI, la source y afférente doit être détinie sur Amélioré si le périphérique<br>connecté est compatible avec un périphérique HDMI 2.0.et les versions utiferieures.<br>Définissez la source sur Régulier si le périphérique connecté est compatible avec un périphérique HDMI 1.4. Définissez en conséquence ou désactivez les sources HDMI<br>correspondantes en réolaire sur Désactivé.                                                                                                    |  |  |  |
| Accessibilité |                                                                                                    | Affiche les options d'accessibilité du téléviseur.                                                                                                    |  |  |  |
|               | Malentendant                                                                                                    | Active n'importe quelle fonctionnalité spéciale envoyée par le diffuseur.                                                                                                    |  |  |  |
|               | Description<br>Audio                                                                                                    | Une piste de narration se lit pour le public aveugle ou malvoyant. Appuyez sur OK pour<br>voir toutes les options du menu <b>Description Audio.</b> Cette fonction est uniquement<br>disponible si le diffuseur la prend en charge.<br><b>Remarque:</b> La fonctionnalité de description audio du son ne peut pas être disponible lors de l'enregistrement                                                                                                    |  |  |  |
|               |                                                                                                    | ou lorsque vous êtes en mode décalage temporel.<br>Si cette fonction est prise en charge par votre TV, vous pourrez afficher votre numéro<br>FSN (*) et désactiver Netflix.                                                                                                    |  |  |  |
| Netflix       |                                                                                                    | (*) Le numéro ESN est un numéro d'identification unique pour Netflix, créé spécialement pour identifier<br>votre téléviseur.<br>Remarque: Four la lecture vidéo 4K, une vitesse de connexion internet minimale de 25 Mo's est nécessaire.<br>Pour en savoir pais sur les engences relatives au contenu 4K d'ifusé en streaming, rendez-vous sur les alte<br>internet. Le qualité de votre connaisse et le qualité fait l'our ut K peut pendre un catalité interpe<br>pour se déployer ou être insistante en cas de connexion internet fente. Vous deviex ventifier la performance<br>de vos services internet auprès de votre fournisseur d'accès internet en ca d'incertifice.                                                                                                    |  |  |  |
| Plu           | ıs                                                                                                    | Affiche les autres options de réglage du Téléviseur.                                                                                                    |  |  |  |
|               | Temporisation du<br>Menu                                                                                                    | Change la durée de temporisation des écrans de menu.                                                                                                    |  |  |  |
|               | Indicateur de<br>mise en veille                                                                                                    | Si cette option est désactivée, le voyant de veille ne s'allume pas lorsque le téléviseur<br>est en mode veille.                                                                                                    |  |  |  |
|               | HBBTV (*)                                                                                                    | Vous pouvez activer ou désactiver cette fonction en la réglant en mode Marche ou Arrêt.                                                                                                    |  |  |  |
|               | Mise à jour<br>logicielle                                                                                                    | S'assure que votre téléviseur est doté du tout dernier microprogramme. Appuyez sur<br>OK pour afficher les options de menu.                                                                                                    |  |  |  |
|               | Version de<br>l'application                                                                                                    | Affiche la version actuelle de l'application.                                                                                                    |  |  |  |
|               | Mode Sous-Titre                                                                                                    | Cette option permet de choisir le mode sous-titre qui s'affiche à l'écran (sous-titre DVB/<br>sous-titre TXT), si les deux sont disponibles. DVB est le sous-titre par défaut. Cette<br>fonction n'est disponible que pour les pays comme la Norvége.                                                                                                    |  |  |  |

| Mise hors<br>tension<br>automatique du<br>téléviseur         Définit la durée souhaitée pour que la télévision passe automatiquement en m<br>lorsqu'elle n'est pas utilisée. Cette valeur peut être comprise entre 1 et 8 ms pr<br>de 1 heure. Vous pouvez désactiver cette option en définissant comme Désa |                                                                                                    |  |  |
|----------------------------------------------------------------------------------------------------|----------------------------------------------------------------------------------------------------|--|--|
| Clé Biss                                                                                                    | Le Biss est un système de codage de signal par satellite utilisé pour certaines émission<br>Si vous devez entrer la clé BISS pour une émission, vous pouvez utiliser le régla<br>Clé Biss. Sélectionnez la <b>Clé Biss</b> puis appuyez sur <b>OK</b> pour entrer la chaîne d<br>Télé souhaitée. |  |  |
| Mode Mémoire                                                                                                    | Sélectionnez ce mode pour afficher les éléments stockés. Lorsque le mode Mémoire<br>est activé, certains éléments du menu du téléviseur peuvent être indisponibles.                                                                                                    |  |  |
| AVS (Partage<br>Vidéo Audio)<br>Vidéo Audio)<br>AVS (Partage<br>Vidéo Audio)<br>AVS (Partage<br>Vidéo Audio)<br>AVS vous permet de partager/line les photos sur votre l<br>Reportez-vous aux instructions de votre lociciel de partage pour plus d'inforr                                                    |                                                                                                    |  |  |
| Mode de mise<br>sous tension         Ce paramètre permet de configurer les préférences du Mode de mise sous<br>Les options Dernier état et mode Veille sont disponibles.                                                                                                    |                                                                                                    |  |  |
| Télécommande<br>Virtuelle                                                                                                    | Permet d'activer ou de désactiver la fonctionnalité de télécommande virtuelle.                                                                                                    |  |  |
| CEC                                                                                                    | Avec cette fonction, vous pouvez activer et désactiver la fonction CEC complètement.<br>Appuyez sur le bouton Gauche ou Droit pour activer ou désactiver cette fonction.                                                                                                    |  |  |
| Mise en marche<br>auto CEC                                                                                                    | Cette fonction permet à l'appareil compatible HDMI-CEC connecté d'allumer le téléviseur<br>et basculer automatiquement vers sa source d'entrée. Appuyez sur le bouton Gauche<br>ou Droit pour activer ou désactiver cette fonction.                                                              |  |  |
| Pour écouter le son audio du téléviseur à partir du périphérique au<br>connecté, réglez sur Amplificateur. Vous pouvez utiliser la télécommar<br>pour régler le volume du périphérique audio.                                                                                                    |                                                                                                    |  |  |
| Télécommande<br>intelligente         Appuyez sur OK pour ouvrir l'écran de menu Télécommande intelligente. En u<br>cet écran, vous pouvez découvrir et connecter les dispositifs de télécommand<br>fil Bluetooth à votre téléviseur.                                                                         |                                                                                                    |  |  |
| Afficher les coo-<br>kies (*) Affiche tous les cookies enregistrés                                                                                                    |                                                                                                    |  |  |
| Supprimer les<br>cookies (*) Supprime tous les cookies enregistrés                                                                                                    |                                                                                                    |  |  |
| OSS Affiche les informations de licence du logiciel libre.                                                                                                    |                                                                                                    |  |  |
| ) Ces fonctions ne seront pas disponibles en fonction du modèle de votre téléviseur et du choix du pays lors de la première installation.                                                                                                    |                                                                                                    |  |  |

# Fonctionnement général de la TV

#### Utilisation de la liste de chaînes

Le téléviseur trie toutes les stations mémorisées dans la liste des chaînes. Vous pouvez modifier cette liste de chaînes, configuer les favoris ou les stations actives à inclure dans la liste en utilisant les options **Chaînes.** Appuyez sur le bouto **OK** pour ouvrir la liste des chaînes. Vous pouvez filtrer les chaînes répertoriées ou apporter des modifications avancées à la liste actuelle à l'aide des options de l'onglet **Fittre** et **Modifier**. Mettez en surbrillance l'onglet souhaité et appuyez sur **OK** pour voir les options disponibles. **Remarque: Les touches Débalence, Suporinre et Modifier**.

le nom dans le menu TV>Chaînes>Modifier ne sont pas disponibles pour les chaînes diffusées depuis un opérateur M7.

#### Gestion des listes de préférences

Vous pouvez créer quatre listes différentes de vos chaînes préférées. Entrez dans le menu TV>Chaînes ou appuyez sur le bouton OK pour ouvrir le menu Chaînes. Mettez en surbrillance l'onglet Éditer et appuvez sur OK pour voir les options d'édition et sélectionnez l'option Tag/Untag chaîne. Sélectionnez le canal désiré dans la liste en appuvant sur le bouton OK pendant que la chaîne est en surbrillance. Vous pouvez faire plusieurs choix. Vous pouvez également utiliser l'option Tag / Untag tous pour sélectionner tous les canaux de la liste. Appuvez ensuite sur le bouton Précédent/Retour pour revenir aux options du menu Édition. Sélectionnez l'option Ajouter/Supprimer les Favoris et appuvez de nouveau sur le bouton OK. Les options de la liste des chaînes favorites s'affichent. Définissez l'option de liste désirée sur Activé. Les chaînes sélectionnées sont ajoutées à la liste. Pour supprimer une chaîne ou des chaînes d'une liste de préférences, suivez les mêmes étapes et définissez la liste désirée sur Désactivé.

Vous pouvez utiliser la fonction de filtrage dans le menu **Chaînes** pour filtre les chaînes dans la liste des chaînes de façon permanente en fonction de vos préférences. Par exemple, en utilisant les options de l'onglet Filtre, vous pouvez configuer l'affichage de l'une de vos quatre listes de favoris à chaque fois que la liste des chaînes est ouverte.

#### Configuration des paramètres parentaux

Les options du menu du Contrôle **Parental** peuvent être utilisées pour empêcher les utilisateurs de regarder certains programmes, certaines chaînes et d'accéder à certains menus. Ces réglages sont accessibles au menu **Réglages-Système-Contrôle Parental**.

Pour afficher les options du menu de verrouillage, saisissez le PIN. Après avoir saisi le PIN approprié, le menu du Contrôle **Parental** s'affiche. Verrouillage Menu : Cette option permet d'autoriser ou de verrouiller l'accès à tous les menus ou menus d'installation du téléviseur.

Verrouillage de Maturité: Si cette option est activée, le téléviseur obtient les informations de maturité de l'émission et si ce niveau de maturité est désactivé, interdit l'accès à l'émission.

Remarque: Si l'option Pays définie au cours de la Installation Initiale est la France, l'Italie ou l'Installation Initiale est la France, l'Italie ou l'Autriche, la valeur du Verrouille de Maturité sera configurée par défaut à 18.

Verrouillage enfants : Lorsque l'option Sécurité enfants est ACTIVÉE, le téléviseur peut être contrôlé uniquement à l'aide de la télécommande. Dans ce cas, les boutons de la télécommande du téléviseur ne fonctionnent pas.

Verrouillage Internet : Si cette option est Activée, les applications utilisant Internet seront désactivées. Réglez sur Désactivé pour relâcher ces applications.

Saisir le code PIN: Définit un nouveau code PIN.

Code PIN CICAM par défaut : Cette option apparaît grisée si aucun module CI n'est inséré dans le port CI du téléviseur. Vous pouvez modifier le code PIN par défaut du CICAM à l'aide de cette option.

Code PIN du téléviseur(\*) : En activant ou désactivant cette option, vous pouvez autoriser ou restreindre la demande du code PIN à certaines chaînes de l'opérateur M7. Ces demandes de code PIN fournissent un mécanisme de contrôle d'accés aux chaînes associées. Si cette option est réglés sur Activée, il est impossible d'accéder aux chaînes nécessitant un code PIN sans avoir au préalable saisi le bon code.

(\*) Cette option de menu ne sera disponible qu'après l'installation de l'opérateur M7.

Remarque: Le PIN par défaut aurait pu être réglé sur 0000 ou 1234. Si vous avez défini un code PIN (requis en fonction du pays sélectionné) lors de la Installation Initiale, utilisez le code PIN que vous aviez défini.

Certaines options ne seront pas disponibles, selon le choix du pays lors de la **Première installation**.

#### Guide des programmes électroniques

Grâce à la fonction Guide électronique de programme de votre téléviseur, vous pouvez consulter le programme d'événements des chaînes actuellement installées dans votre liste de chaînes. Tout dépend de la diffusion concernée, que cette fonctionnalité soit prise en charge ou non.

Pour accéder au guide des programmes, appuyez sur la bouton **Guide** de votre télécommande. Vous pouvez également utiliser l'option **Guide** sous le menu **TV**.

Il y a 2 types différents de mises en page d'horaire disponibles, **Calendrier de la Ligne du Temps** et **Maintenant / Prochain**. Pour basculer entre ces dispositions, mettez en surbrillance l'onglet avec le nom de la disposition alternative en haut de l'écran et appuyez sur **OK**.

Utilisez les boutons de direction pour naviguer dans le guide de programme. Utilisez le bouton **Précédent/ Retour** pour utiliser les options de l'onglet dans la partie supérieure de l'écran.

#### Programme linéaire

Dans cette option de mise en page, tous les événements des chaînes énumérés seront affichés par ligne de temps. Vous pouvez utiliser les boutons directionnels pour faire défiler la liste des événements. Mettez un événement en subrilliance et appuyez sur ØK pour afficher le menu des options d'événement.

Appupes sur le bouton Précédent/Retour pour utiliser les options d'onglet disponibles. Sélectionnez l'onglet Filtre et appuyez sur OK pour voir les options de filtrage. Pour modifier la mise en page, mettez en subrillance Maintenant / Suivant et appuyez sur OK. Vous pouvez utiliser les options Jour Précédent et Jour Suivant pour afficher les événements du jour précédent et du jour suivant.

Sélectionnez l'onglet **Extras** et appuyez sur **OK** pour accéder aux options ci-dessous.

Mettez En Surbrillance Genre: Ouvre le menu Sélectionner le genre. Sélectionnez un genre et appuyez sur OK. Les événements du guide des programmes correspondant au genre sélectionné seront mis en évidence.

Guide de Recherche : Affiche les options de recherche. Grâce à ces options, vous pouvez effectuer une recherche dans la base de données du guide des programmes en fonction des critères sélectionnés. Les résultats correspondants seront énumérés.

Maintenant : Affiche l'évènement en cours de la chaîne en surbrillance.

Zoom: Mettez en surbrillance et appuyez sur OK pour voir les événements dans un intervalle de temps plus large.

#### Programme Maintenant/Ensuite

Dans cette option de mise en page, seuls les événements actuels et suivants des chaînes listés seront affichés. Vous pouvez utiliser les boutons directionnels pour faire défiler la liste des événements.

Appuyez sur le bouton **Précédent/Retour** pour utiliser les options d'onglet disponibles. Sélectiones. Sélectiones. Sélectiones OK pour voir les options de filtrage. Pour modifier la mise en page, mettez en surbrillance **Calendrier de Temps de Ligne** et appuyez sur **OK**.

#### Options des événements

Utilisez les boutons de direction pour sélectionner un événement puis appuyez sur **OK** pour afficher le menu **Options**. Les options suivantes sont disponibles. Sélectionner la Chaîne : En utilisant cette option, vous pouvez passer à la chaîne sélectionnée afin de la regarder. Le guide du programme sera fermé. Plus d'infor: Affiche des informations détaillées sur l'événement sélectionné. Utilisaz les boutons de direction vers le haut et vers le bas pour faire défiler le texte.

Régler la minuterie de l'événement / Supprimer la minuterie de l'événement : Sélectionnez: l'option "Régler la minuterie sur Événement " et appuyez sur la touche OK. Vous pouvez définir une minuterie pour les événements à venir. Pour annuler une minuterie existante, sélectionnez l'événement en question et appuyez sur le bouton OK. Ensuite, sélectionnez l'option Supprimer la minuterie de l'évènement. La minuterie sera annulée.

Enreg. / Annuler Enreg. Minuterie : Sélectionnez l'option Enregistreur et appuyez sur le bouton OK. Si l'événement sera diffusé plus tard, il est ajouté à la liste des Minuteries qui doivent être enregistrées. Si l'événement programmé est en cours de diffusion, l'enregistrement débutera immédiatement.

Pour annuler une minuterie d'enregistrement déjà réglée, sélectionnez cet événement et appuyez sur le bouton OK et sélectionnez l'option Supprimer l'enregistrement. Minuteur. La minuterie d'enregistrement sera annulée.

IMPORTANT: Branchez un disque USB à votre TV lorsqu'il est éteint. Vous pouvez allumer la TV pour activer la fonction enregistrement.

**Remarques :** Il vous est impossible de passer à n'importe quelle autre chaîne lorsqu'un enregistrement est en cours ou lorsqu'une minuterie est activée dans la chaîne en cours.

Il n'est pas possible de définir une minuterie ou d'enregistrer une minuterie pour deux ou plusieurs événements individuels dans le même intervalle de temps.

# Services télétexte

Appuyez sur la touche Text pour entrer. Appuyez à nouveau sur ce bouton pour activer le mode de mélange, ce qui vous permet de voir la page télétexte et la diffusion télévisée simultanément. Appuyez de nouveau sur ce bouton pour quitter. Si disponible, des sections contenues dans une page de télétexte présenteront un code coloré et peuvent être sélectionnées en appuyant sur les touches colorées. Suivez les instructions affichées à l'écran.

#### Télétexte numérique

Appuyez sur la touche **Text** pour afficher les informations relatives au tiétexte numérique Utilisez les touches colorées, les touches du curseur et la touche **OK**. La méthode de fonctionnement peut différer en fonction du contenu du tiétexte numérique. Suivez les instructions qui s'affichent à l'écran du télétexte numérique. Lorsque vous appuyez à nouveau sur la touche **Text**, le téléviseur revient en mode diffusion télévisée.

#### Mise à jour logicielle

Votre TV peut automatiquement rechercher et effectuer des mises à jour du progiciel via le signal de diffusion ou via Internet.

# Recherche de mise à jour de logiciels à travers l'interface utilisateur

À partir du menu principal, sélectionnez Paramètres-Système, puis Autres. Sélectionnez Mise à jour du logiciel et appuyez sur le bouton OK. Ensuite, sélectionnez Recherche de mise à jour puis appuyez sur le bouton OK pour lancer une nouvelle mise à jour du logiciel.

Si une mise à jour est disponible, il commence à la télécharger. Une fois le téléchargement terminé, un message d'avertissement s'affiche, appuyez sur le bouton **OK** pour terminer le processus de mise à niveau du logiciel et rallumez le téléviseur.

#### 3 Recherche et mode de mise à niveau

Votre téléviseur va rechercher de nouvelles mises à jour à 3:00 heures si l'option Recherche automatique est Activée est loetéviseur est connecté à un signal d'antenne ou à Internet. Si un nouveau logiciel est détecté et téléchargé avec succès, il sera installé au prochain démarrage.

Remarque: Ne debranchez pas le cordon d'alimentation lorsque le voyant DEL clignote pendant le processus de redémarage. Si le téléviseur ne s'allume pas après la mise à niveau, débranchez-le, patientez deux minutes, puis rebranchez-le.

Toutes les mises à jour sont automatiquement contrôlés. Si une recherche manuelle est effectuée et aucun logiciel n'est trouvé, alors c'est la version actuelle.

#### Dépannage et astuces

#### La TV va s'allumer

Assurez-vous que le câble d'alimentation est correctement branché dans une prise murale. Appuyez sur la touche de mise en marche du téléviseur

#### Mauvaise qualité d'image

- Assurez-vous que vous avez effectué tous les réglages nécessaires sur votre téléviseur.
- Un niveau de signal faible peut impacter négativement sur la qualité de l'image. Veuillez vérifier les branchements de l'antenne.
- Si vous avez effectué un réglage manuel, vérifiez que vous avez entré la bonne fréquence de la chaîne.

### Pas d'image

- Le téléviseur ne reçoit aucun signal. Assurez-vous également que la bonne source d'entrée a été sélectionnée.
- · L'antenne est-elle correctement connectée ?
- · Est-ce que le câble d'antenne est endommagé ?

- Les fiches appropriées sont-elles utilisées pour brancher l'antenne ?
- · En cas de doute, demandez conseil à votre vendeur.

#### Pas de son

- Vérifiez si le téléviseur est en mode Muet. Appuyez sur le bouton Muet ou augmentez le volume pour vérifier.
- Le son sort d'un seul haut-parleur. Vérifiez les paramètres d'équilibre à partir du menu de Son.

### Télécommande - ne fonctionne pas

- Les piles peuvent être déchargées. Remplacez les piles.
- Il est possible que les piles ne soient pas insérées comme il convient. Reportez-vous à la section « Insertion des piles dans la télécommande ».
- Pas de signal sur une source d'entrée
- Il est possible qu'aucun périphérique ne soit connecté.
- Vérifiez les câbles AV et les connexions à partir de votre appareil.
- · Vérifiez que l'appareil est sous tension.

#### Enregistrement non disponible

Pour enregistrer un programme, vous devez d'abord connecter un dispositif de stockage USB à votre téléviseur que vous aurez au préalable pris le soin d'éteindre. Allumez ensuite la TV afin d'activer la fonction d'enregistrement. Si l'enregistrement est impossible, vérifiez que le dispositif de stockage est correctement formaté et qu'il dispose de suffisamment d'espace.

#### Le périphérique USB est trop lent

Si un message « Vitesse d'écriture du disque USB trop lent pour l'enregistrement » s'affiché à l'écran lors du démarrage de l'enregistrement, essayez à nouveau l'enregistrement. Si le même message d'erreur s'affiche, il est possible que voitre dispositif de stockage USB n'ait pas la vitesse requise. Essayez d'utiliser un dispositif de stockage USB different.

# Modes d'affichage typiques de l'entrée PC

Le tableau ci-après est une illustration de quelques modes d'affichage vidéo typiques. Votre téléviseur ne peut pas prendre en charge toutes les résolutions.

| Index | Résolution | Fréquence |
|-------|------------|-----------|
| 1     | 640x350    | 85Hz      |
| 2     | 640x480    | 60Hz      |
| 3     | 640x480    | 72Hz      |
| 4     | 640x480    | 75Hz      |
| 5     | 800x600    | 56Hz      |
| 6     | 800x600    | 60Hz      |
| 7     | 800x600    | 72Hz      |
| 8     | 800x600    | 75Hz      |
| 9     | 1024x768   | 60Hz      |
| 10    | 1024x768   | 70Hz      |
| 11    | 1024x768   | 75Hz      |
| 12    | 1024x768   | 85Hz      |
| 13    | 1152x864   | 75Hz      |
| 14    | 1280x768   | 60Hz      |
| 15    | 1280x768   | 75Hz      |
| 16    | 1280x960   | 60Hz      |
| 17    | 1280x960   | 75Hz      |
| 18    | 1280x1024  | 60Hz      |
| 19    | 1280x1024  | 75Hz      |
| 20    | 1360x768   | 60Hz      |
| 21    | 1366x768   | 60Hz      |
| 22    | 1400x1050  | 59Hz      |
| 23    | 1400x1050  | 60Hz      |
| 24    | 1400x1050  | 75Hz      |
| 25    | 1440x900   | 60Hz      |
| 26    | 1440x900   | 75Hz      |
| 27    | 1600x1200  | 60Hz      |
| 28    | 1680x1050  | 59Hz      |
| 29    | 1680x1050  | 60Hz      |
| 30    | 1920x1080  | 60Hz      |

# Compatibilité des signaux AV et HDM

| Source | Signaux pris | Disponible                               |   |
|--------|--------------|------------------------------------------|---|
| Retour | PAL          | 0                                        |   |
|        | secam        | 0                                        |   |
| AV     | NTSC4.43     |                                          | 0 |
|        | NTSC3.58     |                                          | 0 |
|        | 480i, 480p   | 60Hz                                     | 0 |
|        | 576 i, 576 p | 50Hz                                     | 0 |
| YPbPr  | 720 p        | 50 Hz,<br>60 Hz                          | 0 |
|        | 1 080 i      | 50 Hz,<br>60 Hz                          | 0 |
|        | 480 i        | 60Hz                                     | 0 |
|        | 480 p        | 60Hz                                     | 0 |
|        | 576 i, 576 p | 50Hz                                     | 0 |
|        | 720 p        | 50 Hz,<br>60 Hz                          | 0 |
| HDMI   | 1 080 i      | 50 Hz,<br>60 Hz                          | 0 |
|        | 1 080 p      | 24Hz,<br>25Hz,<br>30Hz,<br>50Hz,<br>60Hz | o |
|        | 3 840x2160p  | 24Hz,<br>25Hz,<br>30Hz,<br>50Hz,<br>60Hz | 0 |
|        | 4096x2160p   | 24Hz,<br>25Hz,<br>30Hz,<br>50Hz,<br>60Hz | 0 |

#### (X : Non disponible, O : Disponible)

Dans certains cas, un signal du téléviseur peut ne pas s'afficher correctement. Le problème peut être celui d'une inconsistance au niveau des normes de l'équipement source (DVD, décodeur, etc.). Si vous rencontrez ce type de problème, veuillez contacter votre fournisseur et le fabricant de l'appareil source.

# Formats de fichier pris en charge pour le mode USB

# Formats de Fichier Vidéo

| Code vidéo     | Résolution                      | Taux<br>binaire | Support                                                                                                    |
|----------------|---------------------------------|-----------------|----------------------------------------------------------------------------------------------------|
| MPEG1/2        |                                 | 40Mbps          | Flux de programme MPEG (.DAT, VOB, .MPG, .MPEG), flux de<br>transport MPEG (.ts, .trp, .tp), MP4 (.mp4, .mov), 3GPP (.3gpp, .3gp), AVI (.avi), MKV (.mkv), ASF (.asf) |
| MPEG4          | 1080Px2@30fps,<br>1080P@60fps   |                 | Flux de programme MPEG (.MPG, .MPEG), MP4 (.mp4, .mov),<br>3GPP (.3gpp, .3gp), AVI (.avi), MKV (.mkv), ASF (.asf)                                                     |
| XviD           | 1                               |                 | MP4 (.mp4, .mov), AVI (.avi), MKV (.mkv), ASF (.asf)                                                                                                    |
| Sorenson H.263 |                                 |                 | FLV (.flv), AVI (.avi), SWF (.swf)                                                                                                    |
| H.263          |                                 |                 | MP4 (.mp4, .mov), 3GPP (.3gpp, .3gp), AVI (.avi), MKV (.mkv)                                                                                                    |
| H.264          | 3840x2160@30fps,<br>1080P@60fps | 135Mbps         | FLV (.flv), MP4 (.mp4, .mov), 3GPP (.3gpp, .3gp), MPEG Flux de transport (.ts, .trp, .tp), ASF (.asf), AVI (.avi), MKV (.mkv)                                         |
| Motion JPEG    | 720P@30fps                      | 10Mbps          | AVI (.avi), 3GPP (.3gpp, .3gp), MP4 (.mp4, .mov), MKV (.mkv),<br>ASF (.asf)                                                                                           |
| VP8            | 1080P@30fps                     | 20Mbps          | MKV (.mkv), WebM (.webm)                                                                                                    |
|                | 4K2K@60 fps                     | 100Mbps         | MP4 (.mp4, .mov), MKV (.mkv), flux de transport MPEG (.ts, .trp, .tp)                                                                                                 |
| HEVG/H.205     | 1080P@60fps                     | 50Mbps          | MP4 (.mp4, .mov), MKV (.mkv), flux de transport MPEG (.ts, .trp, .tp), 3GPP (.3gpp, .3gp)                                                                             |
| VP9            | 4K2K@30 fps                     | 100Mbps         | MKV (.mkv), WebM (.webm)                                                                                                    |

# Format de Fichier Image

| Image | Photo         | Résolution (largeur x hauteur) |
|-------|---------------|--------------------------------|
| IDEC  | Base-line     | 15360x8640                     |
| JPEG  | Progressif    | 1024x768                       |
| DNC   | non-entrelacé | 9600x6400                      |
| PNG   | entrelacé     | 1200x800                       |
| BMP   |               | 9600x6400                      |

| Format de Fichiers Audio |                          |                       |                                                                                                    |  |
|--------------------------|--------------------------|-----------------------|----------------------------------------------------------------------------------------------------|--|
| Code audio               | Taux d'échantillon       | Taux<br>binaire       | Support                                                                                                    |  |
| MPEG1/2 Layer1           | 16KHz ~ 48KHz            | 32 Kbps ~<br>448 Kbps | MP3 (.mp3), AVI (.avi), ASF (.asf), Matroska (.mkv, .mka), flux<br>de transport MPEG (.ts, .trp, .tp), flux de programme MPEG<br>(.DAT, .VOB, .MPG, .MPEG), WAV (.wav)                                                                  |  |
| MPEG1/2 Layer2           | 16KHz ~ 48KHz            | 8 Kbps ~<br>384 Kbps  | MP3 (.mp3), AVI (.avi), ASF (.asf), Matroska (.mkv, .mka), flux<br>de transport MPEG (.ts, .trp, .tp), flux de programme MPEG<br>(.DAT, .VOB, .MPG, .MPEG), WAV (.wav)                                                                  |  |
| MPEG1/2 Layer3           | 16KHz ~ 48KHz            | 8 Kbps ~<br>320 Kbps  | MP3 (.mp3), AVI (.avi), ASF (.asf), Matroska (.mkv, .mka), 3GPP<br>(.3gpp, .3gp), MP4 (.mp4, .mov, m4a), flux de transport MPEG<br>(ts. trptp), flux de programme MPEG (.DAT, .VOB, .MPG,<br>.MPEG), FLV (.flv), WAV (.wav), SWF (.svf) |  |
| AC3                      | 32KHz, 44,1KHz,<br>48KHz | 32 Kbps ~<br>640 Kbps | AC3 (.ac3), AVI (.avi), Matroska (.mkv, .mka), 3GPP (.3gpp,<br>.3gp), MP4 (.mp4, .mov, m4a), flux de transport MPEG (.ts, .trp,<br>.tp), flux de programme MPEG (.DAT, .VOB, .MPG, .MPEG)                                               |  |
| EAC3                     | 32KHz, 44,1KHz,<br>48KHz | 32 Kbps ~<br>6 Mbps   | EAC3 (.ec3), 3GPP (.3gpp, .3gp), MP4 (.mp4, .mov, m4a), flux<br>de transport MPEG (.ts, .trp, .tp), flux de programme MPEG<br>(.DAT, .VOB, .MPG, .MPEG)                                                                                 |  |

| Code audio    | Taux d'échantillon                    | Taux<br>binaire       | Support                                                                                                    |  |  |
|---------------|---------------------------------------|-----------------------|----------------------------------------------------------------------------------------------------|--|--|
| AAC, HEAAC    | 8KHz ~ 48KHz                          |                       | AAC (.aac), AVI (.avi), Matroska (.mkv, .mka), 3GPP (.3gpp,<br>.3gp), MP4 (.mp4, .mov, m4a), flux de transport MPEG (ts, .trp,<br>.tp), flux de programme MPEG (.DAT, .VOB, .MPG, .MPEG),<br>FLV (.flv), RM (.ra) |  |  |
| WMA           | 8KHz ~ 48KHz                          | 128 bps ~<br>320 Kbps |                                                                                                    |  |  |
| WMA 10 Pro M0 | 48KHz                                 | < 192kbps             | ASF (.wma, .asf), AVI (.avi), Matroska (.mkv, .mka)                                                                                                    |  |  |
| WMA 10 Pro M1 | 48KHz                                 | < 384kbps             |                                                                                                    |  |  |
| WMA 10 Pro M2 | 96KHz                                 | < 768kbps             |                                                                                                    |  |  |
| G711 A/mu-law | 8KHz                                  | 64 Kbps ~<br>128 Kbps | WAV (.wav), AVI (.avi), Matroska (.mkv, .mka), 3GPP (.3gpp,<br>.3gp), MP4 (.mp4, .mov, m4a)                                                                                                    |  |  |
| LBR (cook)    | 8KHz, 11,025KHz,<br>22,05KHz, 44,1KHz | 6 Kbps ~<br>128 Kbps  | RM (.ra)                                                                                                    |  |  |
| FLAC          | 8 KHz~96 KHz                          | < 1.6Mbps             | Matroska (.mkv, .mka)                                                                                                    |  |  |

# Format de Fichier Sous-titres

| Sous-titrages internes |                              |                                                                     |  |  |  |  |  |
|------------------------|------------------------------|---------------------------------------------------------------------|--|--|--|--|--|
| Extension              | Support                      | Code de sous-titrage                                                |  |  |  |  |  |
| dat, mpg, mpeg, vob    | MPG, MPEG                    | Sous-titrage DVD                                                    |  |  |  |  |  |
| ts, trp, tp            | TS                           | Sous-titrage DVB                                                    |  |  |  |  |  |
| mp4                    | MP4                          | Sous-titrage DVD<br>UTF-8 Texte complet                             |  |  |  |  |  |
| mkv                    | MKV                          | ASS<br>SSA<br>UTF-8 Texte complet<br>VobSub<br>DVD Sous-titrage DVD |  |  |  |  |  |
| avi                    | AVI (1.0, 2.0),<br>DMF0,1, 2 | XSUB<br>XSUB+                                                       |  |  |  |  |  |

| Sous-titres externes |                                                                             |                                      |  |  |  |  |
|----------------------|-----------------------------------------------------------------------------|--------------------------------------|--|--|--|--|
| Extension            | Analyseur de sous-<br>titre                                                 | Remarque                             |  |  |  |  |
| .srt                 | Subrip                                                                      |                                      |  |  |  |  |
| .ssa/ .ass           | Sous-station Alpha                                                          |                                      |  |  |  |  |
| .smi                 | SAMI                                                                        |                                      |  |  |  |  |
| .sub                 | SubViewer<br>MicroDVD<br>Système de sous-<br>titrage DVD<br>SubIdx (VobSub) | SubViewer 1.0 & 2.0<br>Exclusivement |  |  |  |  |
| .txt                 | TMPlayer                                                                    |                                      |  |  |  |  |

### Résolutions DVI prises en charge

Reportez-vous aux résolutions suivantes au moment de connecter des périphériques à votre téléviseur à l'aide des câbles convertisseurs DVI (DVI à HDMI - non fournis).

|             | 56Hz | 60Hz | 66Hz | 70Hz | 72Hz | 75Hz |
|-------------|------|------|------|------|------|------|
| 640x480     |      | х    |      |      |      | х    |
| 800x600     | х    | х    |      |      |      | х    |
| 1024x768    |      | х    |      | х    |      | х    |
| 1280x768    |      | х    |      |      |      | х    |
| 1280x960    |      | х    |      |      |      |      |
| 1360x768    |      | х    |      |      |      |      |
| 1366x768    |      | х    |      |      |      |      |
| 1280x1024   |      | х    |      | х    |      | х    |
| 1400x1050   |      | х    |      |      |      |      |
| 1 600 x 900 |      | х    |      |      |      |      |
| 1920x1080   |      | х    |      |      |      |      |

# Connectivité

#### Connexion avec fil

#### Connexion à un réseau câblé

- Vous devez avoir un modem / routeur alimenté par une connexion à large bande active.
- Connectez votre téléviseur à votre modem / routeur via un câble Ethernet. Il existe un port LAN à l'arrière (derrière) de la Télé.

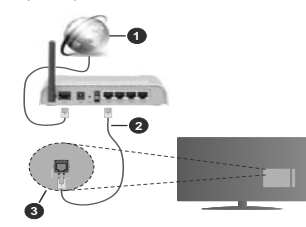

- 1. Connexion FSI à large bande
- 2. Câble LAN (Ethernet)
- 3. Entrée LAN à l'arrière du téléviseur

#### Pour configurer les paramètres câblés, reportezvous à la section Réseau du menu Paramètres.

 Vous pourrez réussir à connecter votre téléviseur à votre réseau LAN en fonction de la configuration de votre réseau. Dans ce cas, utilisez un câble Ethernet pour connecter votre téléviseur directement à la prise murale du réseau.

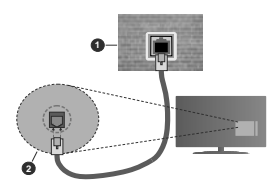

- 1. Réseau prise murale
- 2. Entrée LAN à l'arrière du téléviseur

Configuration des paramètres des périphériques câblés

# Type de réseau :

Le type de réseau peut être sélectionné comme Dispositif câblé ou Dispositif sans fil, en fonction de la connexion active du téléviseur. Sélectionnez

l'option **Dispositif Câblé** si vous vous connectez via un réseau Ethernet.

# Test de débit Internet

Sélectionnez le bouton **Test de débit Internet** et appuyez sur le bouton **OK**. La TV vérifie la largeur de bande de la connexion Internet TV et affiche le résultat à la fin.

#### Paramètres avancés

Sélectionnez l'option Paramètres Avancés puis appuyez sur le bouton OK. À l'écran suivant, vous pouvez modifier les paramètres IP et DNS du téléviseur. Sélectionnez les paramètres souhaités et appuyez sur le bouton Gauche ou Droite pour modifier le paramètre d'Automatique à Manuel. Vous pouvez à présent saisir les valeurs IP Manuel et/ou DDY Manuel. Sélectionnez l'élément correspondant dans le menu déroulant et saisissez les nouvelles valeurs à l'aide des boutons numériques de la télécommande. Mettez en surbrillance Enregistrer et appuyez sur le bouton OK pour enregistrer les paramètres lorsque vous avez terminé.

#### Connexion sans fil

#### Connexion à un réseau sans fil

Le téléviseur ne peut pas se connecter aux réseaux avec un SSID masqué. Pour que votre modern SSID soit visible, vous devez changer vos paramètres SSID via le logiciel du modern.

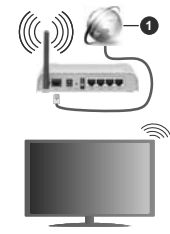

1. Connexion FSI à large bande

Un routeur sans fil-N (IEEE 802.11a/h/g/n) avec des bandes simultanées de 2,4 et 5 GHz est conçu pour augmenter la bande passante. Ces fonctions sont optimisées pour une transmission vidéo en HD plus claire et plus rapide et un transfert de fichiers et jeux sans fil raciles.

· La fréquence et le canal diffèrent selon la région.

 La vitesse de transmission varie selon la distance et le nombre d'obstructions entre les produits de la transmission, la configuration de ces produits, l'état des ondes radio, la bande et les produits utilisés.
La transmission peut également être coupée ou être déconnectée selon l'état des ondes radio, des téléphones DECT ou de tout autre appareil WLAN 11b. Les valeurs standard de la vitesse de transmission sont les valeurs maximales théoriques pour les normes des appareils sans fil. Elles ne sont pas les vitesses réelles de la transmission des données.

- L'endroit où la transmission est le plus efficace varie en fonction de l'environnement d'utilisation.
- La fonction sans fil des supports du téléviseur prend en charge les modems de type 802.11 a, b, g et n. Il vous est fortement conseillé d'utiliser le protocole de communication IEEE 802.11n pour éviter toute dysfonction pendant que vous visionnez les vidéos.
- Vous devez changer le SSID de votre modem si d'autres modems aux alentours partagent le même SSID. Dans le cas contraire, vous pouvez rencontrer des problèmes de connexion. Utilisez une connexion avec fil si vous avez des problèmes avec votre connexion sans fil.

# Configuration des paramètres des périphériques sans fil

Ouvrez le menu Réseau et sélectionnez le Type de Réseau comme Dispositif sans fil pour démarrer le processus de connexion.

Mettez en surbrillance l'option **Analyser les réseaux** sans fil et appuyez sur **OK** pour lancer la recherche des réseaux sans fil disponibles. Tous les réseaux trouvés seront répertoriés. Mettez en surbrillance le réseau souhaité dans la liste et appuyez sur **OK** pour vous connecter.

Remarque: Si le modem prend en charge le mode N, vous devez définir les paramètres de ce mode.

Si le réseau sélectionné est protégé par mot de passe, entrez la bonne clé en utilisant le clavier virtuel. Vous pouvez utiliser ce clavier grâce aux boutons de direction ainsi que le bouton **OK** sur la télécommande.

Attendez que l'adresse IP s'affiche sur l'écran.

Cela montre que la connexion est établie. Pour vous déconnecter d'un réseau sans fil, sélectionnez **Type** de Réseau puis appuyez sur les boutons Gauche ou Droite pour définir comme Désactivé.

Si votre routeur est équipé d'un WPS, vous pouvez directement vous connecter au modern/vouteur sans avoir à entrer le mol de passe ou ajouter le réseau au préalable. Mettre en subrillance Appuyez sur WPS sur l'option de votre routeur Wi-Fi et appuyez sur OK. Appuyez sur le bouton WPS de votre modern/ routeur pour établir la connexion. Une confirmation de connexion apparaîtra sur l'écran de votre téléviseur une fois les appareils appariés. Sélectionnez OK pour continuer. Aucune autre configuration n'est nécessaire.

Sélectionnez Test de Débit Internet et appuyez sur le bouton CV gour vérifier le débit de votre connexion Internet. Sélectionnez Paramètres Avancés et appuyez sur le bouton OK pour ouvrir le menu des paramètres avancés. Utilisez les boutons de direction et les boutons numériques pour la configuration. Mettez en surbiliance Enregistrer et appuyez sur le bouton OK pour enregistrer les paramètres lorsque vous avez ferminé.

### Autres informations

L'état de la connexion s'affiche à l'écran soit, **Connecté** ou **non Connecté** ainsi quel'adresse IP actuelle , si une connexion est établie.

# Connexion à votre téléphone portable via le WLAN

 Si votre téléphone portable est doté d'un WLAN, vous pouvez le connecter à votre téléviseur via un routeur, afin d'accéder au contenu de votre téléphone. Pour ce faire, votre téléphone portable doit avoir une application de partage appropriée.

Connectez votre téléviseur à votre routeur en suivant les étapes mentionnées dans les sections ci-dessus.

Ensuite, connectez votre appareil mobile au routeur, puis activez le logiciel de partage sur votre appareil mobile. Enfin, sélectionnez les fichiers que vous voulez partager avec votre téléviseur.

Si la connexion est établie correctement, vous pourrez accéder aux fichiers partagés installés sur votre appareil mobile via la fonction AVS (partage de vidéo audio) de votre téléviseur.

Mettez en surbrillance l'option AVS dans le menu Sources et appuyez sur OK, les périphériques de serveur multimédia disponibles dans le réseau s'afficheront. Sélectionnez votre téléphone portable et appuyez sur le bouton OK pour continuer.

Vous pouvez télécharger une application distante virtuelle de télécommande à partir du serveur du fournisseur d'application de votre téléphone portable s'il est disponible.

**Remarque:** Cette fonction peut ne pas être prise en charge par certains téléphones portables.

# Réveil

Réveil par réseau (Wol) et Réveil par réseau sans fil sont des standards qui allument ou activent un dispositif à l'aide d'un message réseau. Ce message est envoyé au dispositif par un programme exécuté via un appareil à distance, notamment un smartphone, connecté au méme réseau local.

Votre téléviseur prend en charge les standards WoL et WoWLAN. Cette fonctionnalité peut être désactivée lors du processus d'installation initiale. Pour activer cette fonction, réglez l'option Réveil du menu Réseau comme sur Marche. Le dispositif qui envoie le message réseau et le téléviseur doivent nécessairement être connectés au même réseau. La fonction Réveil n'est compatible qu'avec les appareils Android OS et ne peut être prise en compte que par les applications YouTube et Neflix.

Pour pouvoir profiter de cette fonctionnalité, vous devez connecter le téléviseur et l'appareil distant au moins une fois, le téléviseur allumé. Si le téléviseur est éteint, la connexion doit être rétabile au prochain allumage. Dans le cas contraire, cette fonctionnalité n'est pas disponible. Ceci n'est pas valable lorsque le téléviseur est en veille.

Si vous souhaitez que votre téléviseur consomme moins d'énergie en mode Veille, vous pouvez désactiver cette fonctionnalité en réglant l'option Réveil sur Arrêt.

## Affichage sans fil

L'affichage sans fil est une norme de diffusion de contenus vidéo et sonores. Cette fonctionnalité permet d'utiliser votre téléviseur comme périphérique d'affichage sans fil.

# Utilisation avec des téléphones portables

Il existe diverses normes relatives au partage d'écrans, notamment de contenus graphiques, vidéo et sonores entre votre appareil mobile et votre téléviseur.

Si votre téléviseur ne dispose pas de l'option WLAN interne, branchez-y d'abord la clé USB sans fil.

Puis, appuyez sur le bouton **Source** de la télécommande et basculez vers la source **Affichage** sans fil.

Un écran s'affiche révélant que le téléviseur est prêt à être connecté.

Ouvrez l'application de partage sur votre téléphone portable. Les noms de ces applications varient en fonction des marques, reportez-vous au manuel de votre appareil mobile pour plus d'informations.

Recherchez des appareils. Après sélection et connexion de votre téléviseur, l'écran de votre appareil s'affiche sur votre téléviseur.

Remarque: Cette fonction ne peut être utilisée que si l'appareil mobile la prend en charge. Si vous rencontrez des problèmes avec la connexion, vérifiez si la version du système d'exploitation que vous utilisez prend en charge este fonctionnalité. Des problèmes d'incompatibilité peuvent se poser avec des versions de système d'exploitation commercialisées après la production de ce téléviseur. La recherche et la connexion des processus varient selon le programme que vous utilisez.

### Connexion de Périphériques Bluetooth

Votre téléviseur prend également en charge la technologie de connexion sans fil Bluetooth. Un jumelage est requis avant que vous pussize utiliser des périphériques Bluetooth avec votre téléviseur. Pour jumeler votre appareil au téléviseur, procédez comme suit : · Définissez l'appareil en mode jumelage

· Lancez la recherche d'appareils sur votre téléviseur

**Remarque:** Reportez-vous au manuel d'utilisateur du périphérique Bluetooth pour les instructions permettent de définir l'appareil en mode jumelage.

Vous pouvez connecter des appareils audio ou des télécommandes à votre téléviseur à l'aide de la technologie sans fil Bluetooth. Débranchez ou éteignez tout autre périphérique audio connecté pour assurer le bon fonctionnement de l'option de connexion sans fil. Pour des périphérique audio, utilisez l'option Bluetooth dans le menu Paramètres>Son : pour les télécommandes, utilisez l'option Télécommande intelligente du menu Paramètres>Système>Autres. Sélectionnez l'option de menu et appuvez sur la touche OK pour ouvrir le menu correspondant. Grâce à ce menu, vous pouvez découvrir et connecter des périphériques utilisant Bluetooth technologie sans fil et commencer à les utiliser. Suivez les instructions à l'écran. Lancez la recherche de périphériques. Une liste de périphériques Bluetooth disponibles s'affiche. Sélectionnez le périphérique de votre choix à partir de la liste et appuyez sur OK pour vous connecter. Si le message « périphérique connecté » s'affiche, alors la connexion est établie avec succès. Si la connexion échoue, essavez de nouveau.

### Transfert d'image et diffusion audio en continu

Vous pouvez également utiliser la connexion Bluetooth pour transférer des images ou diffuser de l'audio depuis votre appareil mobile vers votre téléviseur.

Jumelez le téléphone portable et le téléviseur comme décrit plus haut. Lancez une recherche d'appareils dans votre dispositif portatif. Sélectionnez votre téléviseur à partir de la liste des appareils. Confirmez la demande de connexion sur l'écran de votre téléviseur et faites la même chose sur l'écran de votre dispositif portatif. Si aucun appariement n'est effectué, le transfert d'image ou la diffusion audio en continu vers le téléviseur ne sera pas possible.

Si le fichier image est approprié, les images envoyées par les téléphones portables s'affichent sur le téléviseur sans demande de confirmation. Vous pouvez également enregistrer le fichier image dans un lecteur mémoire USB connecté ou défini comme logo de démarrage, si cette fonction est prise en charge et si le fichier est approprié. Appuyez sur le bouton Quitter pour arrêter l'affichage de l'image.

Le son est acheminé à travers les haut-parleurs du tiékviseur, après confirmation. Pour démarrer la diffusion audio en continu, découplez l'appareil de votre téléviseur au cas où ils étaient encore jumélés. Une fois l'appariement terminé, un message de confirmation s'affiche vous demandant si vous souhaitez démarrer la diffusion audio en continu à partir de votre téléphone portable. Sélectionnez **Ou**i et appuyez sur le bouton **OK** de la télécommande du téléviseur. Si la connexion réussit, tout le son est acheminé à travers les haut-parleurs du téléviseur. Un symbole apparaît sur la partie supérieure de l'écran du téléviseur tant que la connexion de diffusion audio en continu est active. Pour mettre fin à la diffusion audio, vous devez désactiver la connexion Bluetooth de votre appareil mobile.

Fermez toutes les applications en cours d'exécution ainsi que tous les menus du téléviseur pour un transfert sans problème. Seuls les fichiers image avec des tailles inférieures à 5 Mo et aux formats suivants sont appropriés : *Jga*, *Jgea*, *png*, *bmp*. Si un fichier envoyé par le téléphone portable ne répond pas à ces exigences. Il ne s'affichera pas sur le téléviseur.

Remarque: Les périphériques sans fil peuvent fonctionner dans la même plage de fréquence radio et peuvent interférer les uns avec les autres. Pour améliorer les performances de votre périphérique sans fil, placez-le à au moins 1 mètre de tout autre périphérique sans fil.

#### Résolution des problèmes de connectivité

### Réseau sans fil indisponible

- Assurez-vous que les pare-feu de votre réseau permettent la connexion sans fil TV.
- Essayez à nouveau de rechercher les réseaux sans fil disponibles à partir du menu Réseau.

Si le réseau sans fil ne fonctionne pas correctement, essayez d'utiliser le réseau avec fil chez vous. Reportez-vous à la section **Connectivité filaire** pour plus d'informations sur le processus.

Si le téléviseur ne fonctionne pas avec la connexion avec fil, vérifiez le modem (routeur). Si le routeur n'a pas de problème, vérifiez la connexion Internet de votre modem.

### Connexion lente

Voir le manuel d'instructions de votre modem sans fil pour obtenir des informations sur la zone de service interne, la vitesse de la connexion, la qualité du signal et d'autres paramètres. Vous devez avoir une connexion haut débit pour votre modem.

### Interruption lors d'une lecture ou réactions lentes

Si vous rencontrez de tels problèmes, essayez les solutions suivantes :

Maintenez une distance d'au moins trois mètres entre le four à micro-ondes, les téléphones portables, les appareils équipés d'un Bluetooth ou tout autre appareil compatible avec le WLAN et votre téléviseur. Essayez de changer la chaine active sur le routeur WLAN.

# Connexion internet indisponible / Partage Audio Vidéo Impossible

Si l'adresse MAC (un numéro d'identification unique) de votre PC ou modern a été régulièrement enregistrée, il se peut que votre téléviseur ne soit pas connecté à Internet. Dans ce cas, l'adresse MAC est authentifiée chaque fois que vous êtes connecté à Internet. Il s'ald t'une précaution contre tout accès non autorisé. Puisque votre téléviseur dispose de sa propre adresse MAC, votre fournisseur Internet ne peut valider cette adresse. À cet effet, votre téléviseur ne peut se connecter à Internet. Contactez votre fournisseur de service Internet pour qu'il vous donne des informations concernant la façon de connecter un périphérique different, comme votre téléviseur, à Internet.

Il est par ailleurs possible que la connexion Internet soit indisponible à cause d'un problème de pare-feu. Si vous pensez que votre problème se trouve à ce niveau, contactez votre fournisseur de service Internet. Un pare-feu pournait expliquer le problème de connectivité et de découverte pendant l'utilisation du téléviseur en mode Partage audio/vidéo ou pendant la navigation via la fonction Partage audio/vidéo.

# Domaine non valide

Assurez-vous de vous être déjà connecté à votre PC avec un nom d'utilisateur/mot de passe autorisé et vellez également à ce que votre domaine soit actif, avant de partager quelque fichier que ce soit dans le programme du serveur de média de votre ordinateur. Si le domaine n'est pas valide, vous pourrez rencontrer des problèmes au moment de parcourir les fichiers en mode Partage audio/video.

# Utilisation du service du réseau Partage Audio/ Vidéo

La fonction de Partage audio/vidéo est une norme qui permet de visualiser les appareils électroniques numériques pour les rendre plus faciles d'utilisation à domicile.

Elle vous permet d'afficher et de lire les photos, la musique et les vidéos mémorisées sur le serveur multimédia connecté à votre réseau domestique.

# 1. Installation du logiciel serveur

Vous ne pouvez pas utiliser la fonction de partage audio vidéo si le programme serveur n'est pas installé dans votre ordinateur ou si le serveur multimédia requis n'est pas installé dans le dispositif compagnon. Installez sur votre ordinateur un programme serveur approprié.

2. Connexion à un réseau câblé ou sans fil

Pour plus de plus amples informations concernant les paramètres, référez-vous aux chapitres « Connectivité avec fil/sans fil ».

#### 3. Activez Partage Vidéo Audio

Entrez dans le menu **Paramètres> Système> Plus** et activez l'option **AVS**.

### 4. Lecture de fichiers partagés à travers le navigateur multimédia

Mettez en surbrillance l'option AVS dans le menu Sources à l'aide des boutons directionnels et appuyez sur OK. Les périphériques de serveur multimédia disponibles sur le réseau seront répertoriés. Sélectionnez-en un et appuyez sur **OK** pour continuer. Le navigateur multimédia va s'afficher.

Référez-vous à la partie du menu **Navigateur Média** pour plus d'informations sur la lecture des fichiers.

En cas de problème avec le réseau, débranchez votre téléviseur de la prise murale et rebranchez-le à nouveau. Les modes lecture spéciale et différée ne sont pas pris en charge par la fonction de Partage audio vidée.

Le PC/HDD/Lecteur Multimédia ou tout autre appareil compatible doit être utilisé avec une connexion filaire pour une qualité de lecture optimale.

Utilisez une connexion LAN pour un partage de fichiers plus rapide avec d'autres appareils comme les ordinateurs.

Remarque: Certains PC peuvent ne pas avoir la capacité d'utiliser la fonction Partage Audio Vidéo en raison des paramètres Administrateur et Sécurité (tels que les PC commerciaux).

# Applications

Vous pouvez accéder aux applications installées sur votre téléviseur à partir du menu Apps. Mettez une application en surbrillance et appuyez sur OK pour la lancer.

Pour gérer les applications installées sur votre téléviseur, ajoutez de nouvelles applications du marché ou pour voir toutes les applications disponibles en mode plein écran, mettez en surbrillance l'option Ajouter Plus et appuyez sur OK. En utilisant cette option de menu, vous pouvez ajouter une application installée au menu Accueil. la lancer ou la supprimer. Les applications supprimées ne seront plus accessibles depuis le menu Apps. Vous pouvez également ajouter de nouvelles applications du marché. Pour entrer sur le marché, mettez en évidence le logo du panier situé en haut à gauche de l'écran et appuvez sur OK. Les applications disponibles sur le marché seront affichées. Utilisez les boutons directionnels pour mettre en surbrillance une application et appuyez sur OK. Sélectionnez l'option Aiouter aux Applications et appuyez de nouveau sur OK pour aiouter l'application sélectionnée au menu Apps.

Pour accéder rapidement au menu Ajouter Plus, vous pouvez appuyer sur le bouton Internet de la télécommande, si ce bouton est disponible.

### Remarques :

Il est possible que des problèmes liés à l'application soient causés par le contenu fourni par le prestataire de service. Les services internet tiers peuvent être discontinus ou restreints à tout moment

# Navigateur Internet

Pour utiliser le navigateur Internet, entrez d'abord dans le menu Apps. Lancez ensuite l'application du navigateur Internet qui porte un logo orange avec le symbole de la terre.

Dans l'écran initial du navigateur, les aperçus des liens prédéfinis (le cas échéant) d'accès aux sites web disponibles s'affichent sous la forme des options Raccourcis, ainsi que des options Modifier raccourcis et Ajouter à la liste des raccourcis.

Pour défiler le navigateur web, utilisez les touches de direction de la télécommande ou d'une souris connectée. Pour visualiser la barre d'options du navigateur, placez le curseur en haut de la page ou appuyez sur le bouton **Back/Return**. Les options **Historique**. **Onglets** est **Signets** et la barre du navigateur contenant les boutons Précédent/Suivant, Actualiser, la barre d'adresse/de recherche, **Raccourci** et **Vewd** sont disponibles.

Pour ajouter un site Web souhaité à la liste de Raccourcis pour accès rapide, placez le curseur en haut de la page ou appuvez sur le bouton Back/ Return. La barre du navigateur apparaît. Sélectionnez le bouton Raccourcis - III et appuyez sur le bouton OK. Ensuite, sélectionnez l'option Ajouter à la liste des raccourcis et appuvez sur le bouton OK. Remplissez les espaces vides en inscrivant votre Nom et Adresse, sélectionnez OK et appuyez sur le bouton OK pour aiouter. Si vous naviguez sur le site et souhaitez aiouter un élément à la liste de Raccourcis. sélectionnez le bouton Vewd et appuyez sur le bouton OK. Ensuite, sélectionnez l'option Ajouter à la liste de raccourcis dans le sous-menu et appuvez sur le bouton OK. Le remplissage de votre nom et de votre adresse est automatique en fonction du site que vous visitez, Sélectionnez OK et appuvez sur le bouton OK pour aiouter.

Vous pouvez également utiliser les options du menu Vewd pour la gestion du navigateur. Mettez en surbrillance le bouton Vewd et appuyez sur le bouton OK pour afficher les options spécifiques et générales disponibles de page.

Il existe plusieurs façons de chercher ou de visiter des sites Internet à l'aide de votre navigateur web.

Entrez l'adresse du site Web (URL) dans la barre de recherche/d'adresse et sélectionnez le bouton Envoyer sur le clavier virtuel, puis appuyez sur le bouton OK pour visiter le site.

Entrez le(s) mot(s) clé dans la barre de recherche/ d'adresse et sélectionnez le bouton Envoyer sur le clavier virtuel et appuyez sur le bouton OK pour lancer une recherche dans les sites Web sollicités.

Sélectionnez un onglet des raccourcis et appuyez sur le bouton **OK** pour visiter le site Web souhaité. Votre télé est compatible avec les souris USB. Connectez votre souris ou adaptateur de souris sans fil au port USB de votre téléviseur pour une navigation plus facile et plus rapide.

Certaines pages Internet contiennent des contenus flash. Ces pages ne sont pas prises en charge par le navigateur.

Votre téléviseur ne prend en charge aucun téléchargement sur Internet à partir du navigateur.

Tous les sites Internet pourraient ne pas être pris en charge. Des problèmes de contenu pourraient survenir en fonction du site. Dans certains cas, il pourrait être impossible de lire des contenus vidéo.

# Système HBBTV

La norme HbbTV (Hybrid Broadcast Broadband TV) est à la fois une norme industrielle et une initiative de promotion d'harmonisation de la diffusion de la télévision et de l'accès Internet dans la fourniture de programmes au consommateur final à travers les téléviseurs connectés et les boltiers décodeurs. Parmi les services fournis par la HbbTV, on peut citer, entre autres : les chaînes de télédiffusion traditionnelles, la vidéo à la demande, le guide de programme électronique, la publicité interactive, la personnalisation, les jeux, le réseau social, ainsi que les autres applications múltimédia.

Les applications HbbTV sont disponibles sur les chaînes où elles sont signalées par le diffuseur (pour l'instant, différentes chaînes sur Astra diffusent les applications HbbTV). Le diffuseur marque une application en tant que « démarrage automatique » et celle-ci est automatiquement lancée par la plate-forme. Les applications de démarrage automatique sont généralement lancées à l'aide d'un petit bouton rouge représentant une icône pour signaler à l'utilisateur qu'il y a une application HbbTV sur cette chaîne. Appuyez sur le bouton rouge pour ouvrir la page d'application. Une fois la page ouverte, l'utilisateur peut retourner vers l'icône initial du bouton rouge en y appuyant à nouveau. L'utilisateur peut basculer entre le mode de l'icône du bouton rouge et le mode UI intégral de l'application en appuyant sur le bouton rouge. Il convient de signaler que la capacité d'utilisation du bouton rouge est assurée par l'application et certaines autres applications peuvent se comporter différemment.

Si vous passez d'une chaîne à une autre alors que l'application HbbTV est active (en mode lcône du bouton rouge ou en mode UI intégral), les scénarios ci-après peuvent se produire.

- L'application peut continuer à s'exécuter.
- · L'application peut être interrompue.
- L'application peut être interrompue et une autre application du bouton rouge de démarrage automatique peut être lancée.

HbbTV permet aux applications d'être récupérées depuis la bande large ou la diffusion. Le diffuseur peut activer l'une des deux options ou les deux à la fois. Si la plateforme n'est pas dotée d'une connexion large bande opérationnelle, elle peut toujours lancer des applications transmises sur la diffusion.

Les applications du bouton rouge autostart donnent généralement des liens vers d'autres applications. En voici un exemple. L'utilisateur peut alors basculer vers d'autres applications en utilisant les liens fournis. Les applications doivent donner un moyen de mettre un terme à leur exécution. Habituellement, la touche **Quitter** est utilisée à cet effet.

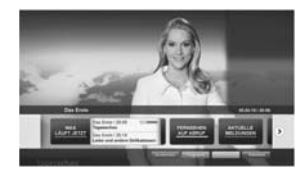

Schéma a : Application de la barre de démarrage

| IN TAXABLE | TV / Name, PC and Street                                                                                                    | Taperture |
|------------|----------------------------------------------------------------------------------------------------|-----------|
|            | Construction of the second second sec |           |
| 125        | net of the bar<br>201 period<br>De belakterentinge                                                                                                    |           |

Schéma b : L'application Guide de Programme Électronique, la vidéo de diffusion est indiquée dans le coin inférieur gauche ; elle peut être interrompue en appuyant sur le bouton 0.

Les applications HbbTV utilisent les touches de la télécommande pour interagir avec l'utilisateur. Lorsqu'une application HbbTv est lancée, le contrôle de certaines touches revient à l'application. À titre d'exemple, la sélection des chaînes numériques peut ne pas fonctionner sur une application télétexte où les chiffres indiquent les pages de télétexte.

HbbTV appelle une capacité de streaming AV sur la plate-forme. De nombreuses applications existent qui fournissent des services de rattrapage et de VOD (vídéo à la demande). L'utilisateur peut utiliser les touches Line, Suspendre, Arrder, Avance rapide et Retour rapide de la télécommande pour manipuler le contenu AV.

Remarque: Vous pouvez activer ou désactiver cette fonction à partir de l'option Autres du menu Réglages>Système. Selon le modèle de votre téléviseur et l'option pays sélectionnée dans l'installation initiale, cette fonction peut être disponible dans le menu Paramètres>Système>Paramètres de Confidentialité au lieu du menu Paramètres>Système>Plus.

# Smart Center

Smart Center est une application pour mobile exécutée à l'aide des plateformes iOS et Android. Sur votre tablette ou votre téléphone, vous pouvez facilement visionnez en direct vos programmes et spectacles favoirs de votre Téléviseur smart. De plus, vous pouvez démarrer vos applications, utilisez votre tablette comme télécommande de votre téléviseur et partager des fichiers multimédia.

Remarque: La capacité d'utiliser toutes les fonctions de cette application dépend des fonctionnalités de votre téléviseur.

# Mise en Marche

Pour être en mesure d'utiliser les fonctionnalités liées à Internet, votre modem/routeur doit être connecté sur Internet.

IMPORTANT: Assurez-vous que le téléviseur et l'appareil mobile sont connectés au même réseau.

Pour les fonctionnalités du partage de média, activez Toption Partage Audio/Vidéo (le cas échéant). Appuyez sur le bouton Menu de la télécommande, sélectionnez le menu Réglages-Système>Plus et appuyez sur OK. Mettez AVS en surbinilance et modifiez l'option Activé. Votre TV est maintenant prête pour se connecter à votre appareil.

Installez l'application **Smart Center** sur votre périphérique portable.

Démarrez l'application Smart Center. Si toutes les connexions sont correctement configurées, le nom de votre TV s'affichera sur votre mobile. Si le nom de votre téléviseur n'apparaît pas dans la liste, patientez un instant et appuyez sur **Rafraîchir**. Sélectionnez votre TV dans la liste.

# Écran d'appareil mobile

Sur la fenêtre principale, vous trouverez des onglets d'accès aux différentes fonctionnalités.

L'application récupère la liste des chaînes en cours à partir du téléviseur lors du démarrage.

MES CHAÎNES : Les programmes des quatre premières chaînes de la liste de chaîne récupérée à partir du tiéléviseur s'affichent. Yous pouvez modifier les chaînes sur la liste. Appuyez sur l'image miniature de la chaîne et maintenez-la. Une liste de chaînes s'affiche et vous pouvez choisir la chaîne que vous souhaitez remplacer.

TV : Vous pouvez voir le contenu à partir de l'onglet du téléviseur. Dans ce mode, vous pouvez faire défiler la liste des chaînes récupérées de votre téléviseur et cliquez sur l'image miniaturisée pour voir les détails des pages.

ENREGISTREMENTS : Vous pouvez voir vos enregistrements (s disponible) et aide-mémoires actifs

à partir de cet onglet. Pour supprimer une entrée, appuyez simplement sur l'icône de suppression sur chaque ligne.

EPG (Guide électronique des programmes) : Vous pouvez voir les programmes de diffusion des chaines sélectionnées à partir de cet onglet. Vous pouvez également naviguer à travers les chaines en sélectionnant une chaîne dans la grille EPG. Notez que mettre à jour / rafraîchir les informations EPG peut prendre du temps en fonction de la qualité de votre connexion et des services web.

Remarque: La connexion Internet est nécessaire pour les informations EPG liées au Web.

**PARAMÈTRES:** Configurez l'application à votre convenance. Vous pouvez modifier :

Verrouillage-Auto (sur IOS uniquement) : L'écran de l'appareil s'arrête automatiquement après un certain temps. La configuration par défaut est désactivée; l'écran restera toujours allumé.

Activation automatique de FollowMeTV : La fonction FollowMeTV (si disponible) démarre automatiquement lorsque ce paramètre est activé. La configuration par défaut est désactivée.

Connexion-automatique au téléviseur : En mode activé, votre appareil mobile se connecte automatiquement au demier téléviseur connecté et passe l'écran de recherche du téléviseur.

Changer de TV (sur IOS uniquement) : Affiche les téléviseurs connectés actifs. Vous pouvez choisir ce paramètre pour aller à l'écran « Recherche TV » et sélectionner un autre téléviseur.

Éditer la liste de chaînes personnalisée : Vous pouvez modifier votre liste de chaînes personnalisée à partir de ces paramètres.

Choisir la source de la liste de chaînes : Vous pouvez choisir la source de la liste chaînes à utiliser avec l'application. Les options sont « Liste TV » et « Liste personnalisée ». Vous pouvez également activer foption « Reterin mes choix » pour définir la source de la liste de chaînes sélectionnée comme choix permanent. Dans ce cas, si la source sélectionnée est disponible, elle sera utilisée dans l'application.

No de Version : Affiche la version de l'application en cours.

# Détail de Page

Pour ouvrir la page de détail, saisissez un programme. Sur l'écran de la page de détail, vous pouvez obtenir les informations détaillées des programmes que vous avez sélectionnés. Les onglets « Détails », « équipe technique » et « Vidéos » sont disponibles sur la page.

DÉTAILS : Cet onglet résume et informe sur les programmes sélectionnés. Trouvez également des liens vers les pages Facebook et twitter des programmes sélectionnés.

ÉQUIPE TECHNIQUE : Affiche les noms des personnes ayant contribué au programme actuel.

VIDÉOS : Présente les vidéos de Youtube en rapport avec les programmes sélectionnés.

Remarque: Une connexion Internet peut être nécessaire pour certaines fonctions.

# Fonction FollowMe TV (si disponible)

Appuyez sur le gadget FOLLOW ME TV situé sur le coin inférieur gauche de l'écran de votre mobile pour modifier la disposition de la fonctionnalité FollowMe TV.

Appuyez sur l'icône de lecture pour lancer le défilement des contenus du téléviseur sur votre appareil mobile. Disponible Si votre appareil est dans le champ de fonctionnement de vos routeurs.

# Mode Mirror

Ce mode de la fonctionnalité FollowMe TV feature est activé par défaut et vous permet de défiler entre les contenus de toutes les sources du téléviseur et du navigateur média.

### Remarques :

Il est à noter que seules les chaînes numériques (DVB-T/C/S) SD et HD sont prises en charge.

Le support audio multilingue et la fonctionnalité d'activation et de désactivation des sous-titres ne fonctionnent pas.

La performance de défilement peut varier selon la qualité de votre connexion.

### Page de partage de Média

Pour accéder au gadget **Partage de Media**, appuyez sur la flèche du **Haut** sur le **Bas** gauche de l'écran.

Si le gadget Média est appuyé, un écran s'affiche vous permettant de sélectionner le type de fichier que vous souhaitez partager.

Remarque: Tous les formats d'image ne sont pas pris en charge. Cette fonction ne fonctionne pas si la fonctionnalité Partage audio/vidéo n'est pas prise en charge.

### Fonction Smart à distance

Vous pouvez utiliser votre appareil mobile comme une télécommande pour votre téléviseur une fois qu'il est connecté. Pour utiliser entièrement les fonctions smart à distance, appuyez la Flèche du haut sur le coin inférieur gauche de l'écran.

# Reconnaissance vocale

Appuyez le gadget Microphone() et personnalisez votre application, initiez des commandes vocales telles que « Volume haut/bas ! », « Programme haut/bas ! ».

Remarque: Cette fonction n'est disponible que sur des appareils Android.

### Page Clavier

La page du clavier peut s'ouvrir de deux manières, en appuyant sur le gadget **Clavier**() à l'écran de l'application ou automatiquement, en recevant une commande à partir du téléviseur.

# Exigences

- 1. Téléviseur intelligent
- 2. Connexion réseau
- Les appareils mobiles basés sur les plateformes Android ou iOS (Android OS 4.0 ou ultérieur ; IOS 6 ou version ultérieure)
- Application Smart Center (peut être trouvée sur les magasins d'application en ligne pour les plateformes Android ou iOS)
- 5. Routeur modem
- Dispositif de stockage USB au format FAT32 (requis pour les fonctions d'enregistrement USB, si disponibles)

# Remarques :

Pour les appareils Android, les dimensions d'écran Normal (mdpi), Large (hdpi) et Extra Large (xhdpi) sont prises en charges. Les appareils avec des écrans de 3° ou plus petits ne sont pas pris en charge.

Pour les appareils iOS, toutes les dimensions d'écran sont prises en charge.

L'interface utilisateur de l'application Smart Center peut changer en fonction de la version installée sur votre appareil.

# Fonction Alexa Ready

Alexa est le service vocal en nuage d'Amazon disponible sur de nombreux assistants à commande vocale. Votre TV est compatible et préfe à être utilisée avec les appareils Alexa. Grâce à cette fonction, vous pouvez utiliser votre voix pour contrôler les fonctions de votre TV, comme allumer ou éteindre, changer de chaîne ou de source d'entrée, contrôler le volume, etc.

# Exigences

- Les exigences suivantes doivent être remplies:
- Alexa Ready Smart TV
- Appareil d'Amazon Alexa
- Un appareil mobile, tel que votre téléphone ou tablette, avec Smart Center et les applications Amazon Alexa installées dessus
- Réseau domestique avec capacités WLAN
- Compte Amazon

# Comment contrôler votre TV avec un appareil Amazon Alexa

 Connectez votre TV et votre appareil mobile au même réseau avec un accès Internet que votre appareil Alexa.

- Associez l'application Smart Center à votre téléviseur. Puis tapez sur le logo Amazon sur l'écran principal de l'application Smart Center. Vous serez dirigé vers une page d'inscription. Suivez les instructions à l'écran pour compléter le processus d'enregistrement et de liaison de votre téléviseur.
- On vous demandera de déterminer un nom pour votre téléviseur, appelé "Friendly Name" (FN). Un 'Friendly Name' est un nom qui vous rappelle votre télévision, comme 'Living Room TV', Kitchen TV', 'Dining Room TV', etc. Chosissez un nom facile à prononcer. Vous direz ce nom pour dire à Alexa quelle TV à contrôler.
- Associez l'application Alexa sur votre appareil mobile avec l'appareil Alexa, recherchez la compétence de votre téléviseur par le nom de marque et activaz-la dans l'application Alexa. Pour plus d'informations, vous pouvez vous référer au manuel d'utilisation de l'appareil Alexa.
- Demandez à Alexa de découvrir vos appareils. Dites "découvrir mes appareils" ou sélectionnez Découvrir les appareils dans la section correspondante de l'application Alexa.

Une fois le processus de découverte terminé, vous pourrez contrôler votre téléviseur par la voix.

### Remarque:

Assurez-vous que les appareils sont connectés au même réseau. Mais une fois que ces processus d'appariement et de liaison sont terminés, le dispositif Alexa et votre téléviseur n'aura plus besoin d'être sur le même réseau.

Après avoir effectué la première installation sur votre téléviseur, lancez l'application Smart Centre et associez-la à nouveau avec votre téléviseur. Ensuite, tapez sur le logo Amazon sur l'écara principal et veriffez si vous dés connecté à votre compte Amazon, sinon vous devrez peut-être vous reconnecter et déterminer à nouveau Friendly Name pour votre téléviseur afin de pouvoir continuer à contrôler votre téléviseur avec (Tapperal Alexa.

### Exemple de Commandes

Voici quelques-unes des commandes que vous pourrez donner à votre téléviseur compatible Alexa:

| Commande                                | Fonction                                   |
|-----------------------------------------|--------------------------------------------|
| Alexa, allumez 'FN'                     | Allume le téléviseur.                      |
| Alexa, éteignez 'FN'                    | Éteint le téléviseur                       |
| Alexa, jouer 'FN'                       | Démarre la lecture de<br>médias            |
| Alexa, pause 'FN'                       | Interrompt la lecture<br>multimédia        |
| Alexa, reprenez 'FN'                    | Reprend la lecture de<br>médias            |
| Alexa, arrêtez 'FN'                     | Arrête la lecture multi-<br>média          |
| Alexa, avancez rapide-<br>ment sur 'FN' | Avance le média en mode<br>d'avance rapide |

| Commande                                                           | Fonction                                                                                          |
|--------------------------------------------------------------------|---------------------------------------------------------------------------------------------------|
| Alexa, retournez en arrière<br>sur 'FN'                            | Rembobine les médias                                                                              |
| Alexa, réglez le volume de<br>'FN' à 50                            | Règle le volume au niveau<br>spécifié.                                                            |
| Alexa, augmente le<br>volume sur 'FN'                              | Augmente le volume par<br>10 unités                                                               |
| Alexa, baissez le volume<br>sur 'FN'                               | Diminue le volume par 10<br>unités                                                                |
| Alexa, muet 'FN'                                                   | Met le son en sourdine                                                                            |
| Alexa, non-muet 'FN'                                               | Active le son                                                                                     |
| Alexa, modifiez l'entrée de<br>"nom_entrée", 'FN'                  | Le téléviseur commute<br>sur la source d'entrée<br>avec le nom spécifié (par<br>exemple, HDMI 1). |
| Alexa, changez la chaîne<br>à "numéro_chaîne" sur<br>' <b>FN</b> ' | Le téléviseur passe sur<br>la chaîne avec le numéro<br>spécifié (par exemple,<br>chaîne 200).     |
| Alexa, changez la chaîne<br>à "nom_chaîne" sur ' <b>FN</b> '       | Le téléviseur commute<br>sur la chaîne avec le nom<br>spécifié                                    |
| Alexa, chaîne vers le haut<br>sur 'FN'                             | Le téléviseur passe à<br>la chaîne supérieure<br>suivante, s'il y en a un<br>disponible.          |
| Alexa, chaîne vers le bas<br>sur 'FN'                              | Le téléviseur passe à la<br>chaîne inférieure suivante,<br>s'il y en a un disponible.             |
| Alexa, chaîne prochaine<br>sur 'FN'                                | Le téléviseur passe à la<br>chaîne suivante de la liste<br>des chaînes.                           |

FN est l'abréviation pour "Friendly Name".

# Informations portant sur la fonctionnalité DVB

L'utilisation de ce récepteur DVB est indiquée uniquement dans le pays pour lequel il a été fabriqué.

Bien que ce récepteur DVB soit conforme aux spécifications DVB les plus récentes au moment de sa fabrication, nous ne saurions en garantir la compatibilité avec les transmissions DVB ultérieures en raison des changements susceptibles d'intervenir dans les signaux et technologies de diffusion.

Certaines fonctions du téléviseur numérique peuvent ne pas être disponibles dans tous les pays.

Nous nous efforçons chaque jour à améliorer davantage la qualité de nos produits ; par conséquent, leurs spécifications peuvent changer sans préavis.

Pour savoir où acheter des accessoires, veuillez contacter le magasin dans lequel vous avez acheté votre équipement. Alcune funzioni o caratteristiche menzionate in questa guida utente possono variare o non essere disponibili in base al modello acquistato.

| Informazioni sulla sicurezza                                                                                                    | Collegamento    |
|----------------------------------------------------------------------------------------------------|-----------------|
| Indicazioni sul prodotto3                                                                                                    | Wake ON         |
| Informazioni per la tutela dell'ambiente                                                                                                    | Display Wirel   |
| Caratteristiche5                                                                                                    | Connessione     |
| Ultra HD (UHD)5                                                                                                    | Connettività F  |
| Dolby Vision5                                                                                                    | Usare il Serviz |
| Accessori inclusi                                                                                                    | App             |
| Funzionamento TV OLED6                                                                                                    | Browser Inter   |
| Notifiche standby6                                                                                                    | Sistema HBB     |
| Controllo e funzionamento della TV7                                                                                                    | Smart Center    |
| Interruttore & Funzionamento Controllo TV7                                                                                                    | Funzione Ale:   |
| Utilizzare il menu principale del TV8                                                                                                    | Informazioni :  |
| Installazione delle batterie nel telecomando9                                                                                                    |                 |
| Collegamento Alimentazione                                                                                                    |                 |
| Collegamento antenna                                                                                                    |                 |
| Notifica di licenza10                                                                                                    |                 |
| Informazioni sullo smaltimento 11                                                                                                    |                 |
| Telecomando12                                                                                                    |                 |
| Collegamenti                                                                                                    |                 |
| Accensione/Speanimento15                                                                                                    |                 |
| Prima installazione                                                                                                    |                 |
| Utilizzare l'opzione della tabella di Canali<br>Satellitari 17                                                                                                    |                 |
| Riproduzione multimediale trame ingresso LISB 17                                                                                                    |                 |
| Registrazione IISB                                                                                                    |                 |
| Browsor multimodialo                                                                                                    |                 |
| FollowMo TV 10                                                                                                    |                 |
| CEC 19                                                                                                    |                 |
| Indiae manu Impostazioni 21                                                                                                    |                 |
| Function and the station of the station of the stat |                 |
| Funzionamento Generale della 1 v                                                                                                    |                 |
| Utilizzo dell'elenco canali                                                                                                    |                 |
| Configurazione delle impostazioni genitori                                                                                                    |                 |
| Guida elettronica ai programmi                                                                                                    |                 |
| Servizi televideo                                                                                                    |                 |
| Aggiornamento sortware                                                                                                    |                 |
| Guida alla risoluzione dei problemi e suggerimenti 29                                                                                                    |                 |
| Modalità tipica monitor - ingresso PC                                                                                                    |                 |
| Compatibilità segnale AV e HDMI                                                                                                    |                 |
| Formati di file supportati per la modalita USB 31                                                                                                    |                 |
| Formati video compatibili                                                                                                    |                 |
| Formati immagine compatibili                                                                                                    |                 |
| Formati audio compatibili                                                                                                    |                 |
| Formati sottotitoli compatibili                                                                                                    |                 |
| Risoluzioni DVI supportate                                                                                                    |                 |
| Connettività                                                                                                    |                 |
| Italian                                                                                                    | - 2             |

Indice

| Connettività cablata                               | . 34 |
|----------------------------------------------------|------|
| Collegamento wireless                              | . 34 |
| Wake ON                                            | . 35 |
| Display Wireless                                   | . 36 |
| Connessione ai dispositivi bluetooth               | . 36 |
| Connettività Risoluzione dei problemi              | . 37 |
| Usare il Servizio di Rete Condivisione Audio Video | . 37 |
| Арр                                                | . 38 |
| Browser Internet                                   | . 38 |
| Sistema HBBTV                                      | . 38 |
| Smart Center                                       | . 39 |
| Funzione Alexa Ready                               | . 41 |
| Informazioni sulla funzionalità DVB                | . 42 |

### Informazioni sulla sicurezza

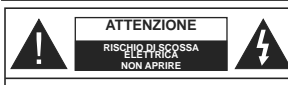

ATTENZIONE: PER RIDURRE IL RISCHIO DI SCOSSE ELETTRICHE NON RIMUOVERE IL COPERCHIO (O LA PARTE POSTERIORE). ALL'INTERNO NON VI SONO COMPONENTI RIUTILIZZABILI DALU'ITENTE: RIVOLGERSI A PERSONALE DI ASSISTENZA QUALIFICATO PER GI LINTERVENTI DI MANIITENZIONE

In condizioni climatiche estreme (tempeste, fulmini) e lunghi periodi di inattività (vacanze), scollegare la TV dalla presa di corrente.

La spina di rete si usa per scollegare la TV dalla rete eletrica e deve quindi rimanere facilmente raggiungibile. Se la TV non viene scollegata elettricamente dalla presa di corrente, il dispositivo assorbirà ancora energia in tutte le situazioni, anche se la TV si trova in modalità standby o è spenta.

Nota: Attenersi alle istruzioni a video per l'uso delle relative funzioni.

Leggere interamente queste istruzioni prima di installare o mettere in funzione.

AVVERTENZA: Questo dispositivo non è stato geneato per essere utilizzato da persone in usare questo tipo di dispositivi senza supervisione, eccetto in caso di supervisione o istruzioni concernenti l'uso del dispositivo fornite da una persona responsabile della sicurezza.

- Usare il set TV ad altitudini inferiori a 2000 sopra al livello del mare, in location asciutte e in regioni con climi moderati o tropicali.
- Il set TV è stato pensato per un uso domestico e uso simile, ma può anche essere usato in luoghi pubblici.
- A fini di ventilazione consigliamo di lasciare come minimo 5 cm di spazio libero intorno alla TV.
- La ventilazione non deve essere impedita dalla copertura o dal blocco delle aperture di ventilazione con giornali, tovaglie, tappeti, coperte, ecc.
- II cavo di alimentazione dovrebbe essere facimente accessibile. Non mettere l'apparecchio, un mobile, ecc., sul cavo di alimentazione, ne' schiacciare il cavo. Un cavo di alimentazione danneggiato può causare incendi o provocare scosse elettriche. Prendere il cavo per la presa, non scollinare la TV tirando il cavo di alimentazione. Non toccare mai il cavo/la presa con le mani bagnate: ciò potrebbe provocare un corto circuito o una scossa elettrica. Non fare mai un nodo nel cavo ne legando con altri cavi. Se danneggiato, deve esser sostituito, ma unicamente da personale qualificato.
- Non esporre la TV a gocce o schizzi di liquidi e non mettere oggetti pieni di liquidi, ad esempio vasi, tazze, ecc. sulla TV (ad esempio sui ripiani sopra all'unità).

- Non esporre la TV alla luce solare diretta; non collocare fiamme libere, come ad esempio candele accese, sopra o vicino alla TV.
- Non mettere fonti di calore, come ad esempio riscaldatori elettrici, radiatori, ecc. vicino al set TV.
- Non mettere la TV su ripiani e superfici inclinate.
- Per evitare il pericolo di soffocamento, tenere le borse di plastica fuori dalla portata di neonati, bambini e animali domestici.
- Fissare con attenzione il supporto alla TV. Se il supporto è dotato di viti, serrarle saldamente al fine di evitare che la TV cada. Non serrare eccessivamente le viti e montare i piedini in gomma in modo adeguato.
- Non smaltire le batterie nel fuoco oppure con materiali pericolosi o infiammabili.

AVVERTENZA - Le batterie non devono essere esposte a calore eccessivo, come luce solare, fuoco o simili.

AVVERTENZA - II volume audio in eccesso da auricolari e cuffie può causare la perdita dell'udio. SOPRATTUTTO – MAI lasciare che alcuno, soprattutto bambini, spingano o colpiscano lo schermo, inseriscano oggetti nei fori, nelle tache o in altre parti dell'involucro.

| Attenzione                  | Rischio di gravi lesioni o<br>morte      |
|-----------------------------|------------------------------------------|
| Rischio di scossa elettrica | Rischio di tensioni pericolose           |
| A Manutenzione              | Componente di<br>manutenzione importante |

# Indicazioni sul prodotto

I seguenti simboli vengono usati sul prodotto a indicazione di limitazioni, precauzioni e istruzioni di sicurezza. Ogni spiegazione verrà presa in considerazione riflettendo sul fatto che il prodotto ha determinate indicazioni. Si prega di annotare queste informazioni per ragioni di sicurezza.

Strumentazione di classe II: Questo dispositivo è stato progettato in modo tale da non richiedere un collegamento di sicurezza con messa a terra.

Ferminale sotto tensione, pericoloso: I terminali contrassegnati sono pericolosi, in quanto sotto tensione, in condizioni di normale funzionamento.

Attenzione, cfr. istruzioni di funzionamento: L'area indicata contiene batterie a moneta o a cella, sostituibili.

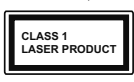

Prodotto laser di Classe 1: Questo prodotto contiene una sorgente laser di Classe 1, che è sicura in condizioni di funzionamento normali.

# AVVERTENZA

Non ingerire batterie, pericolo di esplosione chimica. Il prodotto o gli accessori forniti in dotazione col prodotto potrebbero contenere una batteria a moneta/bottone. Se la batteria a cella, modello moneta/bottone viene ingoltat, può causare gravi lesioni interne in sole 2 ore e può portare al decesso. Tenere lontano dalla portata dei bambini batterie nuove e batterie usate.

Se lo scomparto batterie non si chiude in modo sicuro, smettere di usare il prodotto e tenerlo lontano dalla portata dei bambini.

Qualora si ritenga che le batterie vengano ingoiate o collocate all'interno del corpo, rivolgersi immediatamente a un medico.

Non collocare mai il set TV in una posizione instabile o inclinata. La TV potrebbe cadere, causando gravi lesioni personali o morte. Molte lesioni, in particolare ai bambini, possono essere evitate prendendo facili precauzioni, quali ad esempio:

- Uso di mobiletti o supporti consigliati dal produttore della televisione.
- Uso unicamente di mobili in grado di sostenere in modo sicuro la TV.
- Garantire che la TV non sporga dal bordo del mobile che la sostiene.
- Non posizionare mai la TV su mobili alti (ad esempio credenze o librerie) senza ancorare sia il mobile che la TV a un adeguato supporto.
- Non appoggiare il set TV su indumenti o altri materiali che si interpongano fra la TV stessa e il mobilio di sostegno.
- Informare i bambini dei possibili pericoli che salire sui mobili per raggiungere la TV comporta. Qualora la TV venga conservata e spostata, valgono le stesse considerazioni indicate più sopra.

Un apparecchio collegato alla messa a terra di protezione dell'installazione dell'dificio attraverso le connessioni di CORRENTE o attraverso un altro apparecchio con un collegamento di messa a terra di protezione – e ad un sistema televisivo di distribuzione che usa un cavo coassiale può, in alcuni casi, creare rischi di incendio. Il collegamento a un sistema di distribuzione via televisione deve quindi essere eseguito tramite un dispositivo che fornisce isolamento elettrico al di sotto di una certa gamma di frequenza (isolatore galvanico)

# AVVERTENZE PER L'INSTALLAZIONE A PARETE

- Leggere le istruzioni prima di montare la TV a parete.
- Il kit di montaggio a parete è opzionale. Sarà possibile rivolgersi al proprio rivenditore locale, qualora le stesse non siano fornite in dotazione con la TV.
- Non installare la TV a soffitto oppure su pareti inclinate.
- Servirsi delle viti di montaggio a parete indicate e anche degli altri accessori.
- Serrare saldamente le viti per il montaggio a parete al fine di evitare che la TV cada. Non serrare eccessivamente le viti.

# Informazioni per la tutela dell'ambiente

Questa televisione è stata progettata per essere rispettosa dell'ambiente. Per ridurre il consumo energetico è possibile attenersi ai seguenti passaggi:

Qualora si imposti Risparmio energetico su Minimo o Medio, la TV ridurà di conseguenza il consumo energetico. Qualora si desideri impostare come Personalizzato e regolare la Luminostità OLED (che si trova nell'impostazione Risparmio energetico) manualmente usando i tasi sinistro o destro sul telecomando. Impostare su Off per disattivare questa impostazione.

Nota: Le opzioni disponibili di Risparmio energetico potrebbero differire a seconda della Modalità selezionata nel menu Impostazioni>Immagine.

Le impostazioni di **Risparmio energetico** si trovano nel menu **Impostazioni>Immagine**. In caso contrario non sarà possibile intervenire sulle impostazioni.

Se viene premuto consecutivamente il tasto Destro o Sinistro, il messaggio, "Lo schermo si spegne dopo 15 secondi, "verrà visualizzato a video. Selezionare Procedi, quindi premere OK per spegnere subito lo schermo. Cualora non venga premuto nessun pulsante, lo schermo di spegnerà dopo 15 secondi. Premere qualsiasi pulsante sul telecomando o sulla TV per riaccendere lo schermo.

Nota: L'opzione Schermo Off non è disponibile se la modalità è impostata su Gioco.

Quando la TV non viene usata, si prega di spegnerla o scollegarla dalla presa di corrente. In tal modo, anche il consumo di energia verrà ridotto.

### Caratteristiche

- · Monitor a colori telecomandato
- TV digitale terrestre/cavo/satellite integrata (DVB-T-T2/C/S-S2)
- · Opzione installazione Fransat
- Ingressi HDMI per collegare altri dispositivi con prese HDMI
- Ingresso USB
- · Sistema menu OSD
- · Sistema audio stereo
- Televideo
- · Collegamento cuffia
- · Sistema programmazione automatica
- · Ricerca manuale
- Spegnimento automatico fino a un massimo di otto ore.
- · Timer spegnimento
- Protezione bambini
- Audio in modalità muto automatica in assenza di trasmissione.
- Riproduzione NTSC
- · AVL (Limite Volume Automatico)
- · PLL (Ricerca Frequenza)
- · Ingresso PC
- · Modalità Giochi (opzionale)
- · Funzione immagine off
- Registrazione dei programmi
- · Timeshift programmi
- Pixellence
- · Ethernet (LAN) per connettività e servizi Internet
- · Supporto WLAN 802.11 a/b/g/n integrato
- Condivisione Audio Video
- HbbTV

### Ultra HD (UHD)

La TV supporta HD (Ultra Alta Definizione - nota anche come 4K) che offre una risoluzione di 3840 x 2160 (4K:2K), Corrisponde a 4 volte la risoluzione di una TV Full HD raddoppiando il conteggio dei pixel della TV Full HD sia in orizzontale che in verticale. I contenuti Ultra HD sono supportati da ingressi HDMI, USB e su trasmissioni DVB-T2 e DVB-S2.

# High Dynamic Range (HDR) / Gamma Hybrid Log (HLG)

Usando questa funzione la TV è in grado di riprodurre una gamma dinamica più ampia di luminosità catturando e poi combinando diverse esposizioni. HDR/HLG garantisce una migliore gualità delle immagini grazie a parti lumeggiate più luminose e realistiche, colori più realistici e altri miglioramenti. Offre la resa che i registi volevano creare, mostrando le aree nascoste delle ombre soure e la luce solare con un livello massimo di chiarezza, colore e dettaglio. I contenuti HDR/HLG sono supportati tramite applicazioni native e di negozio, HDMI, ingressi USB e trasmissioni DVB-S. Impostare l'ingresso sorgente HDMI relativo come Abilitato dall'opzione Sorgenti nel menu Impostazioni per guardare immagini HDR/ HLG, se l'immagine HDR/HLG viene ricevuta tramite un ingresso HDMI. Il dispositivo sorgente dovrebbe anche essere come minimo compatibile HDMI 2.0a in questo caso.

# Dolby Vision

Dolby Vision<sup>™</sup> offre una straordinaria esperienza visiva, un'incredibile luminosità, un contrasto che non teme confronti e un colore accattivante, che trasforma l'intrattenimento in realtà. Consente di raggiungere una straordinaria qualità dell'immagine sfruttando l'incredibile funzionalità HDR e le tecnologie di gamut dell'immagine con un'ampia gamma di colori. Aumentando la luminosità del segnale originale e usando una gamma dinamica più elevata oltre che una migliore gamma di contrasto, la funzionalità Dolby Vision presenta bellissima immagini... quasi reali, con un elevatissimo livello di dettaglio che altre tecnologie di post-elaborazione della TV non sono in grado di raggiungere. La funzionalità Dolby Vision è supportata sia dalle applicazioni native che tramite negozio, oltre che tramite gli ingressi HDMI e USB. Nel menu Impostazioni>Immagine>Modalità se viene rilevato contenuto Dolbly Vision saranno disponibili due modalità immagine predefinite: Dolby Vision Luminosa e Dolby Vision Buia. Entrambe garantiscono all'utente di visualizzare il contenuto nel modo in cui il creatore originale aveva previsto, con diverse condizioni di illuminazione ambientale.

# Accessori inclusi

- Telecomando
- · Batterie: 2 X AAA
- · Manuale di istruzioni

# Funzionamento TV OLED

I pannelli OLED dispongono di alcune procedure per estendere la durata di vita del pannello e offrono protezione dai problemi di persistenza delle immagini.

### Pulizia rapida del pannello OLED

- Dopo 4 ore d'uso, la TV esegue automaticamente la funzione Pulizia rapida del pannello OLED alla nuova accensione della TV in modalità standby. Se il TV è in modalità Negozio questa operazione viene eseguita la volta successiva che la TV viene accesa in modalità standby.
- Saranno necessari indicativamente 6 minuti. Per non interrompere il funzionamento consigliamo di attendere il completamento dell'operazione.
- · Il LED lampeggia mentre l'operazione è in corso.
- Al termine dell'operazione la TV passa in modalità standby.
- Questa operazione può essere interrotta bloccando l'alimentazione alla TV o accendendo la TV. In questo caso l'operazione pulizia rapida del pannello OLED viene eseguita la volta successiva che la TV viene accesa in modalità standby.
- L'operazione JB può essere eseguita manualmente usando l'opzione Pulizia rapida del pannello OLED nel menu Sistema-Immagine>Impostazioni avanzate. In questo caso; Questa operazione richiederà circa 10 minuti e quindi il televisore si spegnerà automaticamente. Non scollegare il cavo di alimentazione durante questo periodo.

### ON-RF

- Questa operazione viene eseguita automaticamente a ogni accensione della TV.
- Non fare nulla durante la procedura di avvio. Non interrompere il processo.
- Sarà necessario attendere 6 secondi prima che inizino a comparire immagini sullo schermo.
- Il logo di avvio comparirà quindi in seguito e resterà per meno tempo sullo schermo.

# Pulizia del rumore del pannello OLED

- Questa operazione viene eseguita automaticamente in qualsiasi momento del giorno quando la TV viene accesa in modalità standby dopo 1500 ore di utilizzo.
- In questo caso l'operazione pulizia rapida del pannello OLED viene eseguita la volta successiva che la TV viene accesa in modalità standby.
- La TV resta in modalità standby per un periodo di 1 ora per consentire il raffreddamento del pannello.
- Dopo un periodo di 1 ora in modalità standby la TV si accende con lo schermo vuoto e verrà eseguita la funzione pulizia del rumore del pannello OLED se il pannello si trova a una temperatura adeguata.

- Ciò richiede indicativamente 1 minuto; durante l'operazione il LED lampeggia e compare una riga orizzontale sullo schermo, che si sposta dall'alto al basso dello schermo.
- Dopo il completamento dell'operazione pulizia del rumore del pannello OLED la TV passerà in modalità standby.

 L'operazione pulizia del rumore del pannello OLED può essere interrotta in qualsiasi momento bloccando l'alimentazione alla TV o accendendo la TV.

 Se viene interrotta l'operazione pulizia del rumore del pannello OLED, all'accensione successiva della TV comparità un messaggio a video che indica che l'operazione pulizia del rumore del pannello OLED è stata interrotta. In questo caso l'operazione pulizia rapida del pannello OLED viene eseguita la volta successiva che la TV viene accesa in modalità standby.

L'operazione JB può essere eseguita manualmente usando l'opzione Pulizia rapida del pannello OLED nel menu Sistema-Immagine-Impostazioni avanzate. Questa operazione richiederà circa 1 ora e quindi il televisore si spegnerà automaticamente. Non scollegare il cavo di alimentazione durante questo periodo. Consigliamo di non eseguire questa operazione più di 1 volta l'anno, a meno che ciò non sia espressamente richiesto dal personale di servizio autorizzato.

### Spostamento pixel

 Le immagini verranno spostate automaticamente di un pixel ogni tre minuti per evitare il fenomeno di adesione allo schermo.

# Notifiche standby

Se la TV non riceve nessun segnale in ingresso, (ad esempio da un'antenna o da una sorgente HDMI) per 3 miinuti, passa in modalità standby. Alla successiva riaccensione, viene visualizzato il seguente messaggio: "TV passata in modalità stand-by automaticamente perché non c'è stato segnale a lungo." Premere il OK per continuare.

L'opzione Spegnimento automatico della TV (nel menu Sistema>Impostazioni-Aitro) può essere impostato su un valore compreso fra 1 e 8 ore in modalità predefinita. Qualora questa impostazione non sia impostata su Off e la TV sia stata lasciata accesa e non usata durante il tempo impostato, passerà in modalità standhy dopo che trascorso il tempo impostato. Alla successiva accensione della TV, viene visualizzato il seguente messaggio. "TV passata automaticamente alla modalità stand-by in quanto non è stata eseguita nessuna operazione per un lungo periodo di tempo." Premere il OK per continuare. Prima che il televisore passi alla modalità standby, viene visualizzata una finestra di dialogo.

### Se non si preme alcun tasto, il televisore passa alla modalità standby dopo un periodo di attesa di circa 5 minuti. È possibile evidenziare Si e premere OK per attivare immediatamente la modalità standby del televisore. Se si evidenzia No e si preme OK, il televisore rimane acceso. È anche possibile scegliere di annullare la funzione Auto TV OFF da questa finestra di dialogo. Evidenziare Disabilita e premere OK; il televisore rimarà acceso e la funzione verrà annullata. È possibile attivare nuovamente questa funzione modificando l'impostazione dell'opzione Auto TV OFF dal menu Impostazionis Sistema-Altro.

### Controllo e funzionamento della TV

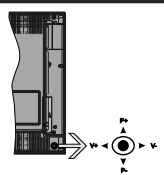

Il joystick consente di controllare le funzioni di Volume / Programma / Sorgente e Standby-On della TV.

Nota: La posizione del joystick potrebbe variare a seconda del modello.

Per modificare il volume: Aumentare il volume premendo il joystick verso destra. Diminuire il volume premendo il joystick verso sinistra.

Per cambiare i canali: Scorrere fra i canali salvati premendo il joystick verso l'alto o verso il basso.

Per modificare la sorgente: Premere la parte centrale del joystick, comparirà a video l'elenco delle sorgenti. Scorrere fra le fonti disponibili premendo il joystick verso l'alto o verso il basso.

Per spegnere la TV: Premere la parte centrale del joystick verso il basso e tenerla premuta per alcuni secondi; la TV passa in modalità standby.

Per accendere la TV: Premere la parte centrale del joystick, la TV si accenderà.

Nota: L'OSD del menu principale non può essere visualizzato mediante il pulsante di controllo.

### Funzionamento con telecomando

Premere il pulsante Menu sul telecomando per visualizzare la schermata del menu principale. Utilizzare i pulsanti di navigazione el ipulsante OK per navigare e selezionare. Premere il pulsante Return/ Back oppure Menu per uscire da una schermata menu.

# Scelta ingresso

Una volta collegati sistemi esterni alla TV, sarà possibile passare a diverse fonti di ingresso Premere il pulsante **Sorgente** sul telecomando consecutivamente per selezionare le varie sorgenti.

# Cambio dei canali e di volume

Sarà possibile modificare il canale e regolare il volume usando il pulsante Volume +/- e Programma +/- sul telecomando.

# Interruttore & Funzionamento Controllo TV

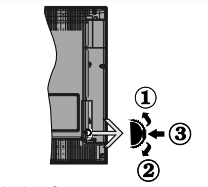

- 1. Direzione Su
- 2. Direzione Giù
- 3. Volume / Info / Selezione elenco sorgenti e interruttore di Standby-On

L'interruttore di controllo consente di controllare le funzioni di Volume / Programma / Sorgente e Standby-On della TV.

Per modificare il volume: Aumentare il volume premendo il pulsante su. Diminuire il volume premendo il pulsante giù.

Per cambiare i canali: Premere la parte centrale del pulsante, il banner delle informazioni compare a video. Scorrere fra i canali salvati premendo il pulsante su o giù

Per modificare la sorgente: Premere due volte la parte centrale del pulsante (per due volte in totale); compare a video l'elenco dei canali. Scorrere fra le fonti disponibili premendo il pulsante su o giù.

Per spegnere la TV: Premere la parte centrale del pulsante e tenerlo premuto per alcuni secondi; la TV passa in modalità standby.

Per accendere la TV: Premere la parte centrale del pulsante, la TV si accende.

# Note:

Spegnendo la TV questo cerchio inizia a nuovamente con l'impostazione del volume.

L'OSD del menu principale non può essere visualizzato mediante il pulsante di controllo.

# Funzionamento con telecomando

Premere il pulsante **Menu** sul telecomando per visualizzare la schermata del menu principale.

Utilizzare i pulsanti di navigazione e il pulsante OK per navigare e selezionare. Premere il pulsante Return/ Back oppure Menu per uscire da una schermata menu.

### Scelta ingresso

Una volta collegati sistemi esterni alla TV, sarà possibile passare a diverse fonti di ingresso Premere il pulsante **Sorgente** sul telecomando consecutivamente per selezionare le varie sorgenti.

### Cambio dei canali e di volume

Sarà possibile modificare il canale e regolare il volume usando il pulsante Volume +/- e Programma +/- sul telecomando.

# Utilizzare il menu principale del TV

Quando si preme il pulsante Menu, nella parte inferiore dello schermo viene visualizzato il menu TV principale. È possibile navigare tra le voci di menu utilizzando i pulsanti direzionali sul telecomando. Pos elezionare una voce o visualizzare le opzioni del sottomenu del menu evidenziato premere il pulsante OK. Quando si evidenzia un'opzione di menu, alcune delle voci del sottomenu di questo menu possono apparire sul lato superiore della barra dei menu per un accesso rapido. Per utilizzare una voce di accesso rapido, evidenziaria, premere OK e impostanta come desiderato, utilizzando i pulsanti direzionali Sinistra/ Destra. Alla fine, premere il pulsante OK o Indietro/ Ritorna per uscire.

Premere il pulsante Esci per chiudere e uscire.

# 1. <u>Home</u>

Quando si apre il menu principale, la barra del menu principale viene evidenziata. Il contenuto del menu iniziale può essere personalizzato aggiungendo opzioni da altri menu. È sufficiente evidenziare un'opzione e premere il pulsante di direzione Giù sul telecomando. Se viene visualizzata l'opzione Aggiungi a Schermata Principale, è possibile aggiungelta al menu principale. Allo stesso modo è possibile eliminare o modificare la posizione di una voce qualsiasi del menu principale. Premere il pulsante Direzione giù e selezionare l'icona Cancella o Sposta, quindi premere OK. Per spostare una voce di menu, usare i pulsanti di direzione Destra e Sinistra per selezionare lo K.

# 2. <u>TV</u>

# 2.1. <u>Guida</u>

Con questa opzione è possibile accedere al menu elettronico della guida ai programmi. Rimandiamo alla sezione Electronic Programme Guide (EPG) per ulteriori informazioni in merito.

# 2.2. <u>Canali</u>

Con questa opzione è possibile accedere all'elenco canali. Rimandiamo alla sezione Come utilizzare l'elenco canali per ulteriori informazioni in merito.

# 2.3. Timer

È possibile impostare i timer per eventi futuri utilizzando le opzioni di questo menu. In questo menu è anche possibile rivedere i timer creati in precedenza.

Per aggiungere un nuovo timer, selezionare la scheda Aggiungi timer utilizzando i pulsanti Sinistra/Destra e premere OK. Impostare le opzioni del sottomenu come desiderato e, una volta terminato, premere OK. Verrà creato un nuovo timer.

Per modificare un timer creato in precedenza, evidenziarlo, selezionare la scheda Modifica timer selezionato e premere OK. Modificare le opzioni del sottomenu come desiderato e premere OK per salvare le impostazioni.

Per cancellare un timer creato in precedenza, evidenziarlo, selezionare la scheda Elimina timer selezionato e premere OK. Verrà visualizzato un messaggio di conferma. Selezionare SI quindi premere OK per procedere. Il timer verrà annullato.

Non è possibile impostare i timer per due o più eventi che verranno trasmessi su canali diversi nello stesso intervallo di tempo. In questo caso vi verià chiesto di scegliere uno di questi timer e di cancellarne e premere OK; verrà visualizzato il menu Opzioni. Quindi evidenziare **Imposta/Annulla** e premere OK per annullare il timer. Dopo di che dovrete salvare le modifiche. Per fare ciò, premere OK, evidenziare Salva modifiche e premere di nuovo OK.

# 2.4. Registrazioni

È possibile gestire le registrazioni utilizzando le opzioni di questo menu. È possibile riprodurre, modificare, el liminare o ordinare gli eventi registrati in precedenza. Evidenziare una scheda utilizzando il pulsante di direzione Sinistra o Destra e premere **OK** per visualizzane le opzioni disponibili.

# Impostazioni di registrazione

È inottre possibile configurare le preferenze di registrazione utilizzando la scheda impostazioni nel menu Registrazioni. Selezionare il menu Impostazioni usando i pulsanti Sinistra o Destra quindi premere OK. Quindi selezionare la voce desiderata nel sottomenu e impostarla utilizzando i pulsanti Sinistra o Destra.

Avvia presto: Sarà possibile impostare l'ora di inizio del timer di registrazione per avviare prima utilizzando questa impostazione.

Fine posticipata: Impostare l'ora di fine del timer di registrazione per concludere dopo utilizzando questa impostazione.

### Differita max.: Quest'impostazione consente di impostare la durata massima consentita di posticipazione. Le opzioni disponibili sono approssimative e il tempo di registrazione effettivo può variare nella pratica a seconda della trasmissione. I valori dello spazio di archiviazione riservato e libero cambiano in base a questa impostazione. Assicurarsi di avere abbastanza spazio libero, altrimenti la registrazione stantanea potrebe non essere possibile.

Cancellazione Automatica: Sarà possibile impostare il tipo di Cancellazione su Nessuno, Più vecchio, Più lungo o Più breve. Qualora il Tipo di cancellazione non sia impostato su Nessuno, sarà possibile impostare fopzione Non riprodotto su incluso o Escluso. Queste opzioni determinano le preferenze per l'eliminazione delle registrazioni al fine di ottenere più spazio di archiviazione per i recordi norso.

Informazioni disco rigido: Sarà possibile visualizzare informazioni dettagliate sul dispositivo di archiviazione USB collegato alla TV. Evidenziare e premere OK per visualizzare e Indietro/Ritorna per chiudere.

Formatta disco: Per eliminare tutti i file sul dispositivo di archiviazione USB connesso e convertire il formato del disco su FAT32, sarà possibile servirsi di questa opzione. Premere il tasto OK quando l'opzione Formatta disco è evidenziata. Sullo schermo verrà visualizzato un menu che richiede l'inserimento di un numero pin (<sup>1</sup>). Dopo aver inserito il PIN verrà visualizzato un messaggio di conferma. Selezionare Si e premere OK per avviare la formattazione del dispositivo di rachiviazione USB. Per annullare, selezionare NO e premere OK.

Il PIN predefinito può essere impostato su 0000 o 1234. Se è stato definito un PIN (richiesto in base alla selezione del paese) durante la prima installazione, utilizzare il PIN definito.

# 3. Impostazioni

È possibile gestire le registrazioni utilizzando le opzioni di questo menu. Rimandiamo alla sezione Indice menu impostazioni per ulteriori informazioni in merito.

# 4. <u>App</u>

Quando il televisore è collegato a Internet, saranno disponibili anche i contenuit relativi a Internet, inclusi i contenuti relativi alle applicazioni. Il menu Apps consente di accedere e gestire le applicazioni. È possibile aggiungere nuove applicazioni dal mercato o eliminare quelle esistenti. Per ulteriori informazioni, fare riferimento alla sezione Applicazioni.

# 5. Fonti

È possibile gestire i riferimenti della sorgente di ingresso utilizzando le opzioni di questo menu. Per cambiare la sorgente corrente, evidenziare una delle opzioni e premere **OK**.

# 5.1. Impostazioni Sorgente

È possibile attivare o disattivare le opzioni fonte selezionale. Ci sono le opzioni **Regolare**. **Migliorata** e **Disattivata** disponibili per le sorgenti HDMI. Le opzioni **Regolare e Migliorata** influiscono sulle impostazioni colore della sorgente HDMI selezionata. Per poter guardare immagini 4K o HDR/HLG da una sorgente HDMI, la relativa impostazione va impostata su **Migliorata** se il dispositivo connesso è compatibile con HDMI 2.0 e versioni successive. Impostare su **Regolare** se il dispositivo connesso è compatibile con HDMI 2.0 e versioni successive. Impostare di sorgente HDMI collegata impostandola su **Disattivata**.

# Installazione delle batterie nel telecomando

Rimuovere il coperchio posteriore per mettere in mostra lo scomparto batteria. Installare due batterie di tipo AAA. Accertaris che i simboli (+) e (-) corrispondano (rispettare la polarità. Non mescolare batterie nuove e vecchie. Sostituire solo con batterie dello stesso tipo o di tipo equivalente. Riposizionare il coperchio.

Quando le batterie sono scariche, sullo schermo viene visualizzato un messaggio che deve essere sostituito. Si noti che quando le batterie sono scariche, le prestazioni del telecomando potrebbero risultare compromesse.

Le batterie non devono essere esposte a calore eccessivo, come luce solare, fuoco o simili.

# Collegamento Alimentazione

IMPORTANTE: L'apparecchio TV è progettato per funzionare con alimentazione 220-240V AC, 50 Hz. Dopo aver tollo l'imballaggio, fare in modo che l'apparecchio TV raggiunga la temperatura ambiente prima di collegarlo all'alimentazione principale. Inserire i cavo di alimentazione allo presa della rete elettrica.

### Collegamento antenna

Collegare l'antenna o il cavo TV alla presa INGRESSO ANTENNA (ANT-TV) o la presa satellite alla presa INGRESSO SATELLITE (ANT SAT) che si trova sulla parte posteriore della TV.

### Lato posteriore della TV

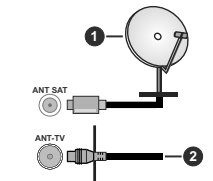

1. Satellite

2. Antenna o cavo

Per collegare un dispositivo alla TV, verificare che sia la TV che il dispositivo engano spenti prima di eseguire eventuali collegamenti. Dopo aver realizzato il collegamento sarà possibile accendere le unità e usarte.

# Collegamento antenna

Collegare l'antenna o il cavo TV alla presa INGRESSO ANTENNA (ANT-TV) o la presa satellite alla presa INGRESSO SATELLITE (ANT SAT) che si trova sulla parte posteriore inferiore della TV.

### Parte posteriore inferiore della TV

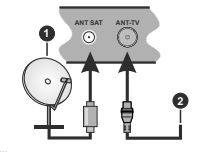

Satellite
 Antenna o cavo

Per collegare un dispositivo alla TV, verificare che sia la TV che il dispositivo engano spenti prima di eseguire eventuali collegamenti. Dopo aver realizzato il collegamento sarà possibile accendere le unità e usarle.

# Notifica di licenza

HDMI, HDMI High-Definition Multimedia Interface e il logo HDMI Logo sono marchi o marchi registrati di HDMI Licensing Administrator, Inc. negli Stati Uniti e in altri Paesi.s.

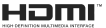

Dolby, Dolby Vision e il simbolo double-D symbol sono marchi di Dolby Laboratorise Prodotto su licenza dei Laboratori Dolby. Lavori riservati non pubblicati. Copyright © 2013-2015 Dolby Laboratories. Tutti i diritti riservati.

"YouTube e il logo YouTube sono marchi registrati di Google Inc."

Per i brevetti DTS rimandiamo a http://patents.dts. com. Prodotto sotto licenza da DTS Licensing Limited. DTS, il Simbolo, & DTS e il Simbolo insieme sono marchi registrati, e DTS TruSurround è un marchio commerciale di DTS, Inc.<sup>®</sup> DTS, Inc. Tutti i diritti riservati.

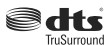

Per i brevetti DTS rimandiamo a http://patents.dts. com. Prodotto sotto licenza da DTS Licensing Limited. DTS, DTS-HD, il Simbolo, & DTS oppure DTS-HD e il Simbolo, insieme, sono marchi registrati di DTS, Inc.® DTS, Inc. Tutti i diritti riservati.

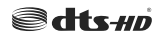

La parola *Bluetooth*®, il marchio e i loghi sono marchi registrati di proprietà di Bluetooth SIG, Inc. e qualsiasi uso di questi marchi da parte di Toshiba Lifestyle Products & Services Corporation è tutelato da licenza. Altri marchi commerciali e nomi commerciali sono dei rispettivi proprietari.

Questo prodotto contiene una tecnologia soggetta a determinati diritti di proprietà intellettuale di Microsoft. L'uso o la distribuzione di questa tecnologia al di fuori del prodotto sono operazioni vietate senza la licenza/ licenze adeguata/adeguate da Microsoft.

I proprietari dei contenuti si servono della tecnologia di accesso ai contenuti Microsoft PlayReady<sup>TM</sup> per proteggere la propria proprietà intellettuale, compresi i contenuti coperti da copyright. Questo dispositivo si serve della tecnologia PlayReady per accedere ai contenuti protetti da PlayReady e/o ai contenuti protetti da WMDRM. Qualora i dispositivo on applichi in modo adeguato le limitazioni sull'uso dei contenuti, i proprietari dei contenuti portebbero richiedere ai Microsoft di revoare l'abilità del dispositivo du sufruire dovrebbe interessare i contenuti nortetti o i contenuti protetti da altre tecnologie di accesso ai contenuti. I proprietari dei contenuti potrebbero richiedere di aggiornare PlayReady per poter accedere ai loro contenuti. Qualora venga rifiutato un aggiornamento, non sarà possibile accedere al contenuto che richiede l'aggiornamento.

Il logo "CI Plus" è un marchio di CI Plus LLP.

Il prodotto è protetto da norme sulla proprietà intellettuale di Microsoft Corporation. L'uso o la distrubuzione di tale tecnologia sono vietati salvo esplicita approvazione di Microsoft o di una sussidiaria autorizzata.

### Informazioni sullo smaltimento

### [Unione Europea]

Questo simbolo sul prodotto o sulla confezione significa che l'apparecchio elettrico o elettronico alla fine del ciclo di esercizio non deve essere smaltito insieme ai rifiuti domestici. È obbligatorio riportarlo ad un punto di raccolta per provvedere al suo riciclaggio o recupero di parti e materie prime, nonché allo smaltimento corretto, conformemente alle leggi nazionali in vigore e alla Direttiva 2012/19/ UE e 2013/56/UE.

Assicurando che questo prodotta venga smaltilo correttamente, si contribuisce a prevenire potenziali conseguenze negative per l'ambiente e la salute umana che potrebbero invece essere causate da una gestione errata dello smallimento di questo prodotto.

Per maggiori informazioni sul riciclaggio di questo prodotto contattare gli uffici locali, il servizio smaltimenti rifiuti domestici o il negozio presso cui è stato acquistato.

A seconda delle leggi nazionali in vigore nel caso di smaltimento scorretto possono essere applicabili varie sanzioni.

### (Utenti business)

Per smaltire questo prodotto, contattare il fornitore e controllare i termini e le condizioni del contratto d'acquisto.

### [Paesi non -UE]

Questi simboli sono validi esclusivamente nell'Unione Europea.

Contattare le autorità di zona per maggiori informazioni sullo smaltimento e sul riciclo.

Il prodotto e l'imballaggio dovrebbero essere portate al punto di raccolta di zona per essere riciclate.

Alcuni punti di raccolta accettano i prodotti in modo gratuito.

Nota: La dicitura Pb posta al di sotto del simbolo delle batterie indica che queste contengono piombo.

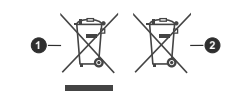

Prodotti
 Batteria

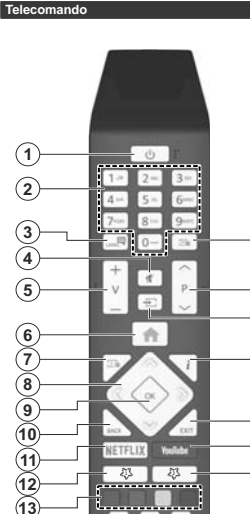

# (\*) IL MIO PULSANTE PERSONALE 1 & 2:

44 11-

0 EF 1-

HITACHI

(14

(15)

(16)

Questi pulsanti potrebbero avere funzioni predefinite a seconda del modello. Sarà tuttavia possibile impostare una funzione speciale per questi pulsanti premendoli per cinque secondi quando ci si trova sulla sorgente o sul canale. Sullo schermo si visualizzerà un messaggio. Ora il pulsante selezionato Pulsante Personale viene associato con la funzione selezionata.

Si prega di notare che eseguendo la **Prima Installazione**, il pulsante personale 1&2 tornerà alla funzione predefinita.

## 1. Standby: Accende / Spegne la TV

- Tasti numerici: Alterna il canale, inserisce un numero o una lettera nella casella di testo a video.
- Lingua: Alterna le varie modalità audio (TV analogica), visualizza e modifica la lingua audio/sottotitoli (ove disponibile, TV digitale)
- 4. Muto: Spegne completamente il volume della TV
- 5. Volume +/-

(26)

25

24

23

(22

21

6

18

- 6. Menu: Visualizza il menu TV
- 7. Guida: Visualizza la guida del programma elettronico
- Pulsanti di navigazione: Aiuta a spostarsi nei menu, nel contenuto, ecc. e visualizza le sottopagine in modalità TXT quando viene premuto il tasto Destro o Sinistro
- OK: Conferma le selezioni utente, tiene la pagina (in modalità TXT), visualizza il menu canali (modalità DTV)
- Indietro / Torna: Torna alla schermata precedente, menu precedente, aprire la pagina indice (in modalità TXT)
- 11. Netflix: Lancia l'applicazione Netflix.
- 12. Pulsante personale 1 (\*)
- 13. Tasti colorati: Attenersi alle istruzioni a video per le funzioni dei pulsanti colorati
- 14. Indietro: Sposta i frame all'indietro nei media, come ad esempio i film
- 15. Registra: Registra i programmi
- 16. Play: Inizia a riprodurre i media selezionati
- Pausa: Mette in pausa i media in fase di riproduzione, avvia la registrazione timeshift
- 18. Arresto: Interrompe il media in fase di riproduzione
- Avanzamento veloce: Sposta i frame in avanti nei media, come ad esempio i film
- 20. Pulsante personale 2 (\*)
- 21. YouTube: Lancia l'applicazione YouTube.
- 22. Esci: Chiude ed esce dai menu visualizzati o torna alla schermata precedente
- Info: Visualizza le informazioni sui contenuti a video, mostra le informazioni nascoste (mostra - in modalità TXT)
- 24. Fonte: Visualizza tutte le trasmissioni disponibili e le sorgenti contenuto
- 25. Programma +/-
- 26. Testo: Visualizza il televideo (ove disponibile), premere nuovamente per mettere in sovraimpressione il televideo su una normale immagine di una trasmissione (mix)

### Collegamenti

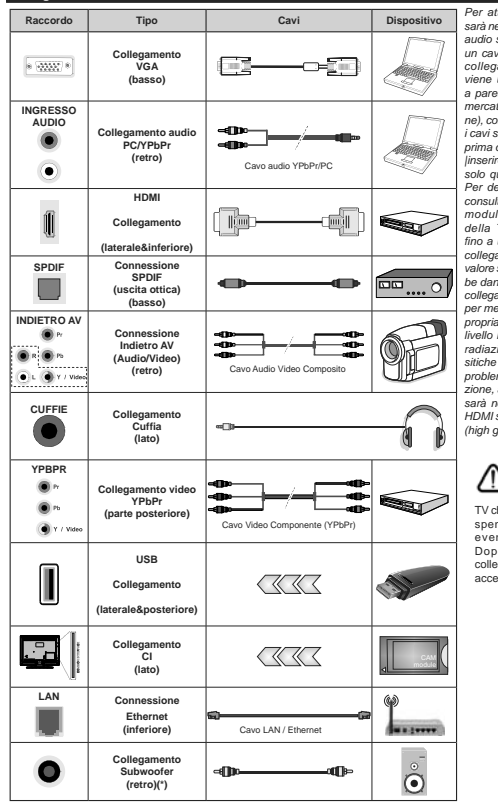

Per attivare l'audio PC/YPbPr. sarà necessario usare ali ingressi audio sulla parte posteriore con un cavo audio YPbPr/PC per il collegamento audio. Quando viene usato il kit di montaggio a parete (disponibile da terzi in mercato, non fornito in dotazione), consigliamo di collegare tutti i cavi sul lato posteriore della TV prima dell'installazione a parete. linserire o rimuovere il modulo CI solo quando la TV è SPENTA. Per dettagli sulle impostazioni, consultare il manuale d'uso del modulo. Oani inaresso USB della TV supporta dispositivi fino a un massimo di 500mA. Il collegamento di dispositivi con valore superiore a 500mA potrebbe danneggiare la TV. In fase di collegamento di strumentazione per mezzo di un cavo HDMI alla propria TV. al fine di garantire un livello minimo di immunità dalle radiazioni di frequenze parassitiche e per trasmettere senza problemi segnali ad alta definizione, ad esempio contenuti 4K, sarà necessario usare un cavo HDMI schermato ad alta velocità (high grade) contenente ferrite.

Per collegare un dispositivo alla TV, verificare che sia la TV che il dispositivo vengano spenti prima di eseguire eventuali collegamenti. Dopo aver realizzato il collegamento sarà possibile accendere le unità e usarle.

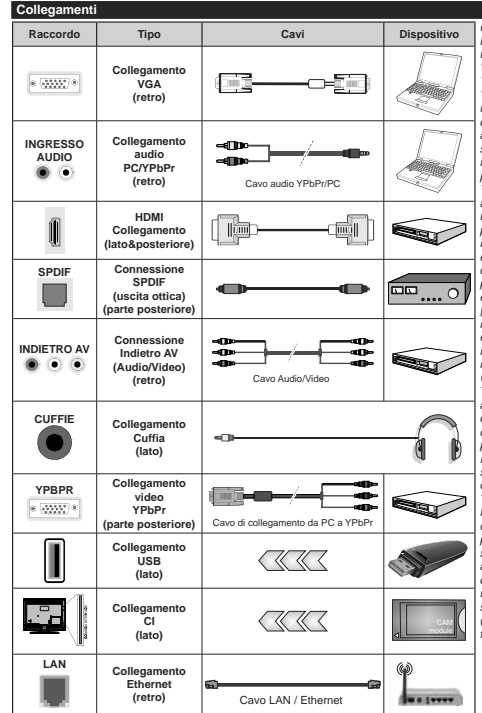

Consultare le illustrazioni sul lato sinistro. Sarà possibile usare un cavo da YPbPr a VGA per attivare il segnale YPbPr tramite ingresso VGA. Non è possibile utilizzare VGA e YPbPr contemporaneamente. Per attivare l'audio PC/YPbPr, sarà necessario usare di ingressi audio sulla parte posteriore con un cavo audio YPbPr/PC per il collegamento audio. Quando viene usato il kit di montaggio a parete (disponibile da terzi in mercato, non fornito in dotazione), consigliamo di collegare tutti i cavi sul lato posteriore della TV prima dell'installazione a parete. linserire o rimuovere il modulo CI solo quando la TV è SPENTA. Per dettagli sulle impostazioni, consultare il manuale d'uso del modulo. Ogni ingresso USB della TV supporta dispositivi fino a un massimo di 500mA. Il collegamento di dispositivi con valore superiore a 500mA potrebbe danneggiare la TV. In fase di collegamento di strumentazione per mezzo di un cavo HDMI alla propria TV, al fine di garantire un livello minimo di immunità dalle radiazioni di frequenze parassitiche e per trasmettere senza problemi segnali ad alta definizione, ad esempio contenuti 4K. sarà necessario usare un cavo HDMI schermato ad alta velocità (high grade) contenente ferrite

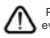

Per collegare un dispositivo alla TV, verificare che sia la TV che il dispositivo vengano spenti prima di eseguire eventuali collegamenti. Dopo aver realizzato il collegamento sarà possibile accendere le unità e usarle.

(\*) Per collegamento esterno subwoofer

### Accensione/Spegnimento

### Per accendere la TV

Collegare il cavo di alimentazione a una presa di corrente, quale ad esempio una presa a parete (220-240V AC, 50 Hz).

Per accendere la TV dalla modalità di standby è possibile:

- Premere il tasto Standby, Programma +/- o un tasto numerico sul telecomando.
- Premere il centro del joystick sulla TV o spingerlo verso l'alto/verso il basso.

#### Per spegnere la TV

Premere il pulsante **Standby** sul telecomando oppure premere la parte centrale del joystick sulla TV e tenerlo premuto per alcuni secondi, fino a che la TV non passa in modalità standby.

# Per spegnere completamente la TV, scollegare il cavo di alimentazione dalla presa di rete.

Nota: Quando la TV viene messa in modalità standby, il LED di standby potrebbe lampeggiare per indicare che alcune funzioni, come ad esampio la Ricera Standby, lo Scaricamento Over Air o il Timer (Standby Search, Over Air Download or Timer) sono attive. Il LED lampeggia anche quando si accende la TV dalla modalità standby.

### Accensione/Spegnimento

# Per accendere la TV

Collegare il cavo di alimentazione a una presa di corrente, quale ad esempio una presa a parete (220-240V AC, 50 Hz).

Per accendere la TV dalla modalità di standby è possibile:

- Premere il tasto Standby, Programma +/- o un tasto numerico sul telecomando.
- Premere la parte centrale dell'interruttore funzione laterale sulla TV.

### Per spegnere la TV

Premere il pulsante **Standby** sul telecomando oppure premere l'interruttore di controllo sulla TV e tenerlo premuto per alcuni secondi, fino a che la TV non passa in modalità standby.

# Per spegnere completamente la TV, scollegare il cavo di alimentazione dalla presa di rete.

Nota: Quando la TV viene messa in modalità standby, il LED di standby potrebbe lampeggiare per indicare che alcune funzioni, come ad esempio la Ricerca Standby, lo Scaricamento Over Air o il Timer (Standby Search, Over Air Download or Timer) sono attive. Il LED lampeggia anche quando si acconde la TV dalla modalità standby.

### Prima installazione

Nota: Nel caso in cui venga eseguita l'installazione FRANSAT, inserire la scheda FRANSAT (opzionale) nel terminale di Accesso Condizionato della TV prima di accendere la TV.

Quando viene accesa per la prima volta, compare il menù "selezione lingua". Selezionare la lingua desiderata e premere OK. Nelle seguenti fasi della guida all'instaliazione, impostare le proprie preferenze utilizzando i pulsanti direzionali e il pulsante OK.

Nella seconda schermata impostare la preferenza del paese. A seconda della selezione del Paese potrebbe essere richiesto di impostare e confermare un codice PIN. Il numero PIN selezionato non può essere 0000. Sarà necessario inserito se viene chiesto di inserire un PIN per qualsiasi funzionamento di menù successivamente.

Nota: Il tipo di operatore M7(\*) verrà definito a seconda delle selezioni Lingua e Paese fatte nella Prima installazione.

(\*) M7 è un fornitore di servizi digitali satellitari.

Sarà possibile attivare la Modalità Negozio a questo punto. Questa opzione configurerà le impostazioni della TV per l'ambiente di conservazione, e a seconda del modello in uso, le funzioni supportate possono essere visualizzate sulla parte superiore dello schermo come banner informazioni. Questa opzione è pensata unicamente per l'uso in negozio. Consigliamo di selezionare Modalità Home per l'uso domestico. Questa opzione sarà disponibile nel menù **Impostazioni-Sistema-Altro** e portà essere spenta in seguito. Effettuare la propria selezione e premere OK per continuare.

A seconda del modello della TV e della selezione paese, il menù Impostazioni Privacy potrebbe venire visualizzato in guesto momento. Usando questo menù è possibile impostare i privilegi della privacy. Evidenziare una funzione e usare i pulsanti direzionali Sinistra e Destra per attivare o disattivare. Leggere le relative spiegazioni visualizzate a video sullo schermo per ciascuna opzione evidenziata prima di effettuare eventuali modifiche. È possibile utilizzare i pulsanti Programma +/- per scorrere in alto e in basso, leggendo l'intero testo, Sarà possibile attivare o disattivare questa funzione dal menù Impostazioni>Sistema>Impostazioni Privacy, Se l'opzione Connessione a Internet è disattivata, viene saltata la schermata Impostazioni di Rete/Internet e non verrà visualizzata. Per eventuali domande, lamentele o commenti relativamente alla presente politica sulla privacy o sull'applicazione della stessa, ti invitiamo a contattarci tramite e-mail all'indirizzo: smarttysecurity@vosshub.com.

Evidenziare Successivo e premere il pulsante OK sul telecomando per continuare e verrà visualizzato il menù **Impostazioni di Rete/Internet**. Rimandiamo alla sezione Connettività per configurare una connessione cablata o wireless. Sarà possibile modificare le preferenze in qualsiasi momento dal menù Sistema-Impostazioni riservatezza. Dopo aver completato le impostazioni, premere il pulsante **OK** per continuare.

Nella schermata successiva è possibile impostare i tipi di trasmissione da carcare, la ricerca dei canali crittografati e il fuso orario (in base alla selezione del paese). Sarà inoltre possibile impostare un tipo di trasmissione come preferito. Verrà data la priorità al tipo di trasmissione selezionato durante il processo di ricerca, e i canali verranno elencati sulla parte superiore dell'Elenco Canali. Al termine, evidenziare.

### Informazioni sulla selezione del tipo di trasmissione

Per attivare un'opzione di ricerca per un tipo di trasmissione, evidenziarla e premere OK. Verrà selezionata la casella di controllo accanto all'opzione selezionata. Per disattivare l'opzione di ricerca, deselezionare la casella di controllo premendo OK dopo aver spostato il focus sull'opzione di tipo di trasmissione desiderata.

Antenna Digitale: Se viene attivata l'opzione di ricerca trasmissione Antenna, la TV cercherà le trasmissioni del digitale terrestre dopo che saranno state completate tutte le altre impostazioni iniziali.

Cavo Digitale: Se viene attivata l'opzione di ricerca trasmissione Cavo, la TV cercherà le trasmissioni del digitale terrestre via cavo dopo che saranno state completate tutte le altre impostazioni iniziali. Prima di iniziare la ricerca, viene visualizzato un messaggio che chiede se si desidera eseguire la ricerca nella rete via cavo. Se si seleziona Sì e si preme OK, nella schermata successiva è possibile selezionare Rete o impostare valori quali Frequenza, ID di rete e Fase di ricerca. Sis seleziona No e si preme OK, è possibile impostare Frequenza di avvio, Frequenza di Stope Fase di ricerca nella schermata successiva. Al termine, evidenziare Successivo e premere OK per continure.

Nota: La ricerca della durata varia a seconda del Passo di Ricerca selezionato.

Satellite: Se l'opzione di ricerca Satellite è accesa, la TV cercherà te trasmissioni satellitari digitali dopo il completamento delle altre impostazioni iniziali. Prima di eseguire la ricerca satellite, è opportuno eseguire alcune impostazioni. Verrà visualizzato un menù dal quale è possibile avviare un'installazione standard.

Per avviare un'installazione operatore M7 impostare il Tippo di Installazione su Operatore e l'Operatore Satellite come il relativo operatore M7. Quindi evidenziare l'opzione Ricerca preferita e impostare come Ricerca canale automatica e premere OK per avviare la ricerca automatica. Queste opzioni possono essere pre-selezionate a seconda delle selezioni

Lingua e Paese fatte nei passaggi precedenti del processo di prima installazione. Potrebbe essere chiesto di selezionare l'elenco canali HDS2D oppure canali specifici per paese, a seconda del proprio tipo di operatore MT. Selezionare un valore e premere OK per continuare.

Attendere fino a che la ricerca non è stata completata. Ora l'elenco è stato installato.

Mentre viene eseguita un'installazione operatore M7, per usare parametri di installazione salellite diversi rispetto ai valori predefiniti, impostare l'opzione Ricerca preferita su Ricerca canale manuale, quindi premere il pulsante OK per procedere. Viene visualizzato come prima cosa il menù Tipo Antenna. Dopo aver selezionato il tipo di antenna e il satellite desiderato, premere OK per modificare i parametri di installazione dei satelliti nel sottomenù.

Per avviare un'installazione Fransat impostare il Tipo di installazione su Operatore e l'Operatore Satellite sul relativo operatore Fransat. Quindi, premere il pulsante OK per avviare l'installazione Fransat. Sarà possibile selezionare per avviare un'installazione automatica o manuale.

Premere il tasto **OK** per procedere. L'Installazione Fransat verrà eseguita e le trasmissioni verranno salvate (ove disponibile).

Se viene impostato il **Tipo di installazione** su **Standard**, sarà possibile continuare con la normale installazione del satellite e sarà dunque possibile guardare i canali del satellite.

Sarà possibile avviare un'installazione Fransat in qualsiasi momento, successivamente, dal menù Installazione>Scansione canale automatico> Satellite.

Per cercare canali satellite diversi rispetto a M7 o Fransatè opportuno avviare un'installazione standard. Selezionare il **Tipo di installazione** su **Standard** quindi premere il pulsante **OK** per procedere. Viene visualizzato come prima cosa il menù **Tipo Antenna**.

Ci sono tre opzioni per la selezione dell'antenna. Sarà possibile selezionare **Tipo Antenna su Diretto**, **Cavo Satellite Singolo** oppure l'interruttore **DISEQC** usando i pulsanti Sinistra o Destra. Dopo aver selezionato i itipo di antenna, premere OK per visualizzare le opzioni da seguire. Continua. Elenco transponder e Configura opzioni LNB saranno disponibii. Le impostazioni del transponder e dell'LNB possono essere modificate con le relative opzioni di menù.

 Diretto: Nel caso in cui si disponga di un ricevitore diretto e di una parabola, selezionare questo tipo di antenna. Premere il OK per continuare. Selezionare un satellite disponibile sulla schermata successiva e premere OK per eseguire la scansione dei servizi.

- Cavo Satellite Singolo: Nel caso in cui si disponga di ricevitori multipil e di un cavo satellite unico, selezionare questo tipo di antenna. Premere il OK per continuare. Configurare le impostazioni attenendosi alle seguenti istruzioni sulla schermata successiva. Premere OK per eseguire una scansione dei dispositivi.
- Interruttore DISEqC: Nel caso in cui si disponga di più parabole satellitari e di un DISEqC, selezionare questo tipo di antenna. Premere il OK per continuare. Sarà possibile impostare quatto opzioni DISEqC (ove presente) sulla schermata successiva. Premere il tasto OK per eseguire la scansione del primo satellite nell'elenco.

Analogico: Se viene attivata l'opzione di ricerca trasmissione Analogica, la TV cercherà le trasmissioni analogiche via satellite dopo che saranno state completate tutte le altre impostazioni iniziali.

Viene visualizzata una finestra di dialogo che chiede di attivare il controllo genitori. Selezionando Si, verranno visualizzate le opzioni di restrizione genitori. Configurare a seconda delle proprie necessità e premere OK al termine. Selezionare No e premere OK per avanzare, qualora non si desideri attivare le limitazioni parentali.

Dopo aver completato le impostazioni iniziali, la TV inizierà a cercare le trasmissioni disponibili dei tipi di trasmissione selezionati.

Mentre la ricerca continua, i risultati di scansione correnti verrano visualizzati nella parte inferiore dello schermo. Dopo aver salvato tutte le stazioni disponibili, verrà visualizzato il menù Canali. Sarà possibile modificare l'elenco canali conformemente alle proprie preferenze utilizzando l'opzione Modifica, o premere il pulsante Menù per uscire e guardare la TV.

Mentre la ricerca continua potrebbe venire visualizzato un messaggio che chiede se si intende ordinare i canali conformemente a LCN(\*). Selezionare Sì e premere OK per confermare.

(\*) LCN è il sistema Logical Channel Number che organizza le trasmissioni disponibili con una sequenza numerica di canali riconoscibile (ove disponibile).

# Note:

Per cercare i canali M7 dopo la **Prima installazione**, eseguire nuovamente la prima installazione. In alternativa, premere il pulsante **Menù** a accedere al menù **Impostazioni>Installazione>Ricerca canali** automatica-Staelline. Quindi, attenersi agli stessi passaggi indicati qui sotto nella sezione satellite.

Non spegnere la TV mentre è in corso l'inizializzazione della prima installazione. Si prega di notare che alcune opzioni potrebbero non essere disponibili a seconda della selezione del paese.

### Utilizzare l'opzione della tabella di Canali Satellitari

Sarà possibile eseguire queste operazioni usando il menù Impostazioni-Installazione-Impostazioni Satellite-Tabella Menù Satellite. Vi sono due opzioni relative a questa funzione.

È possibile scaricare o caricare i dati della tabella dei canali satellitari. Per eseguire queste funzioni sarà necessario collegare un dispositivo USB alla TV.

Sarà possibile caricare i servizi correnti e i relativi satellite e transponder nella TV a un dispositivo USB.

Inoltre, è possibile scaricare sul televisore uno dei file della tabella dei canali satellitari memorizzati nel dispositivo USB.

Quando viene selezionato uno di questi file, tutti i servizi e i satelliti e transponder collegati nel file selezionato verranno salvati nella TV. In caso di servizi analogici e/o via cavo, terrestri installati, verranno mantenuti e verranno rimossi solo i servizi satellitari.

Successivamente, controllare le impostazioni dell'antenna e apportare le modifiche se necessario. Un messaggio di errore "Nessun segnale" potrebbe essere visualizzato se le impostazioni antenna non sono configurate correttamente.

# Riproduzione multimediale trame ingresso USB

Sarà possibile collegare una unità di disco rigida esterna HDD da 2,5" o 3,5" oppure uno stick di memoria USB alla TV usando gli ingressi USB della TV.

IMPORTANTE: Eseguire il backup dei file sul dispositivo di archiviazione prima di eseguire il collegamento alla TV. Si noti che il produtore non è in alcun modo responsabile di eventuali danni o perdite id dati. Alcuni tipi di dispositivi USB (ad esempio lettori MP3) o dischi rigidi/stick di memoria USB potrebbero non essere compatibili con la TV. La TV supporta la formatizzione FAT32 e NTFS, ma la registrazione non sarà disponibile con i dischi formattati in modalità NTFS.

In fase di formattazione di dischi rigidi USB con più di 1TB (Tera Byte) di spazio si potrebbero verificare alcuni problemi nel processo di formattazione.

Attendere alcuni istanti prima di ogni collegamento e scollegamento, dato che il lettore potrebbe essere ancora in fase lettura file. Questa operazione potrebbe causare danni fisici al lettore USB e al dispositivo USB. Non estrarre il drive in fase di riproduzione di un file.

Sarà possibile usare gli hub USB con gli ingressi USB della TV. Gli hub USB alimentati da corrente esterna sono consigliati in questo caso.

Consigliamo di usare direttamente gli ingressi USB della TV se si prevede di collegare un disco rigido USB.

Nota: In fase di visualizzazione di file immagine, il menu Media Browser può visualizzare solo 1000 file immagine salvati sul dispositivo USB connesso.

# Registrazione USB

### Registrazione di un programma

IMPORTANTE: Quando viene usato un nuovo disco rigido USB, consigliamo di formattare il disco servendosi dell'opzione Formatta disco nel menu TV>Registrazione>Impostazioni.

Per registrare un programma, è necessario per prima cosa collegare un disco USB alla TV mentre questa è spenta. Successivamente accendere la TV per attivare la funzione di registrazione.

Per usare la registrazione il disco USB dovrebbe avere almeno 2 GB di spazio ed essere compatibile con USB 2.0. Qualora il drive USB non sia compatibile verrà visualizzato un messaggio di errore.

Per registrare programmi di lunga durata, come ad esempio film, consigliamo di usare un disco rigido USB. I programmi registrati sono salvati nel disco USB collegato. Se lo si desiderata, è possibile memorizzare/ copiare registrazioni su un computer, tuttavia questi file non saranno disponibili per la riproduzione in un computer. Sarà possibile riprodurre le registrazioni solo tramite la TV.

Il ritardo Lip Sync potrebbe verificarsi durante la differita. La registrazione radio non è supportata La TV consente di registrare i programmi fino a dieci ore. I programmi registrati vengono suddivisi in partizioni 4GB.

Nel caso in cui la velocità di scrittura del disco USB collegato non sia sufficiente, la funzione di registrazione potrebbe non essere disponibile.

Ecco perché consigliamo di usare i dischi rigidi USB per la registrazione di programmi HD.

Non scollegare l'USB/HDD mentre la registrazione è in corso. Ciò potrebbe danneggiare il dispositivo USB/ HDD collegato.

Se il cavo CA è scollegato mentre c'è un'impostazione timer di registrazione USB, questa impostazione verrà annullata.

È disponibile il supporto multi partizione. Sono supportate due differenti partizioni al massimo. La prima partizione del disco USB viene utilizzata per le funzioni predisposte di registrazione su USB. Inoltre deve essere formattata come partizione principale utilizzata per le funzioni predisposte di registrazione su USB.

Alcuni pacchetti stream potrebbero non essere registrati a causa di problemi i segnale. Talvolta il video, in fase di riproduzione, si blocca.

I tasti Registra, Play, Pausa, Display (per playlist dialogue) non possono essere usati quando è attivo il televideo. Qualora una registrazione parta dal timer quando il televideo è attivo, il televideo viene automaticamente disattivato. Inoltre, l'uso del televideo è usato quando vi sono registrazioni o riproduzioni in corso.

# Registrazione timeshift

Premere il pulsante **Pausa** in fase di visualizzazione di una trasmissione per attivare la modalità timeshifting. In modalità differita, il programma viene messo in pausa e simultaneamente registrato nel disco USB collegato.

Premere nuovamente Play per riprendere il programma messo in pausa dal punto in cui era stato interrotto. Premere il pulsante **Stop** per interrompere la registrazione timeshift e tornare alla trasmissione in diretta.

La funzione timeshift non può essere usata mentre ci si trova in modalità radio.

Sarà possibile usare la funzione di riavvolgimento rapido timeshift dopo aver ripreso la normale riproduzione o l'opzione di avanzamento rapido.

# Registrazione Istantanea

Premere il pulsante Record per avviare la registrazione immediata di un evento durante la visione di un programma. Sarà comunque possibile premere il pulsante Record nuovamente sul telecomando per registrare l'evento successivo dopo aver selezionato il programma successivo dall'EPG. Premere il pulsante Stop per interrompre la registrazione istantanea.

Non è possibile alternare trasmissioni o visualizzare il browser multimediale durante la modalità di registrazione. In fase di registrazione di un programma o durante il timeshifting, compare a video un messaggio di avvertenza nel caso in cui la velocità del dispositivo USB non sia sufficiente.

# Visione dei programmi Registrati

Selezionare Registrazioni dal menu TV. Selezionare la voce registrati dalla lista (se precedentemente registrati). Premere il tasto OK per visualizzare il menu Opzioni. Selezionare un'opzione, quindi premere il tasto OK.

Nota: La visualizzazione del menu principale e del menu voci non è disponibile durante la riproduzione.

Premere il pulsante **Stop** per interrompere la riproduzione e tornare alle **Registrazioni**.

# Avanzamento lento

Premendo il pulsante Pausa in fase di visualizzazione di programmi registrati, la funzione di avanzamento rapido sarà disponibile. Sarà possibile usare il pulsante Avanzamento rapido per andare avanti. Premendo più volte il pulsante Avanzamento rapido verrà modificata la velocità di avanzamento.

### Configurazione registrazioni

Selezionare la scheda **Impostazioni** nel menu **TV>Registrazioni** per configurare le impostazioni di registrazione e premere **OK**.

Formatta disco: Sarà possibile usare la funzione Formatta Disco per formattare il disco USB collegato. Per usare la funzione **Formatta disco** è necessario usare il PIN.

Nota: Il PIN predefinito può essere impostato su 0000 o 1234. Qualora sia stato definito il PIN (richiesto a seconda della selezione paese) durante la Prima installazione, usare il PIN definito.

IMPORTANTE: La formattazione del drive USB elimina TUTTI i dati presenti, e il file system viene convertito in FAT32. Nella maggior parte dei casi gli errori di funzionamento verranno risolti dopo una formattazione ma verranno persi TUTTI i dati.

Qualora venga visualizzato a video il messaggio "Velocità di scrittura su disco USB troppo lenta per registrare" in fase di avvio di una registrazione, provare a riavviare la registrazione in questione. Se vinen visualizzato ancora lo stesso errore, è possibile che il disco USB non soddisfi i requisiti di velocità Provare a comettere un altro disco USB.

### Browser multimediale

È possibile riprodurre file musicali e filmati e visualizzare file di foto memorizzati su un dispositivo di archiviazione USB collegandolo al televisore. Collegare un dispositivo di memorizzazione USB a uno degli ingressi USB situati sul ato del televisore.

Dopo aver collegato un dispositivo di archiviazione USB al browser multimediale TV, sullo schermo verrà visualizzato il menu. È possibile accedere al contenuto del dispositivo USB collegato in un secondo momento dal menu Sorgenti. Selezionare l'opzione di ingresso USB correlata da questo menu e premere OK, Quindi selezionare il file desiderato e premere OK per visualizzato o riprodurlo.

Sarà possibile impostare le preferenze del Media Browser usando il menu Impostazioni. È possibile accedere al menu delle impostazioni tramite la barra delle informazioni visualizzata nella parte inferiore dello schermo quando si preme il pulsante Info durante la riproduzione di un file video o la visualizzazione di un file di immagine. Premere il pulsante Info, evidenziare il simbolo dell'ingranaggio posizionato sulla barra delle informazioni e premere OK. Sono disponibili i menu Impostazioni numgine, Impostazioni audio, Impostazioni prowser multimediale e Opzioni. Il contenuto di questi menu può variare a seconda del tipo di file multimediale atualmente aperto. Solo le Impostazioni Audio sarano disponibili durante la riproduzione di file audio.

| Funzionamento modalità Loop/Shuffle |                                                                                                    |  |
|-------------------------------------|----------------------------------------------------------------------------------------------------|--|
| Avviare la riproduzione e attivare  | Tutti i file nell'elenco<br>verranno riprodotti<br>a ciclo continuo<br>nell'ordine originale       |  |
| Avviare la riproduzione e attivare  | Lo stesso file verrà<br>riprodotto a ciclo<br>continuo (ripeti)                                    |  |
| Avviare la riproduzione e attivare  | Tutti i file nell'elenco<br>verranno riprodotti una<br>volta in ordine casuale                     |  |
| Avviare la riproduzione e attivare  | Tutti i file nell'elenco<br>verranno riprodotti a<br>ciclo continuo nello<br>stesso ordine casuale |  |

Per utilizzare le funzioni della barra informativa, evidenziare il simbolo della funzione e premere OK. Per modificare lo stato di una funzione, evidenziare il simbolo della funzione e premere OK se necessario. Se il simbolo è contrassegnato da una croce rossa, significa che è disattivato.

### FollowMe TV

Col dispositivo mobile è possibile trasmettere la trasmissione attuale dalla smart TV servendosi della funzione FollowMe TV. Installare l'applicazione Smart Center adeguata al proprio dispositivo. Avviare l'applicazione.

Per ulteriori informazioni sull'uso della funzione rimandiamo alle istruzioni sull'applicazione usata.

Nota: In base al modello, il vostro TV potrebbe non supportare questa funzione. Questa applicazione potrebbe non essere compatibile con tutti i dispositivi mobili. Ed entrambi i dispositivi vanno collegati alla stessa rete.

### CEC

Questa funzione consente di controllare i dispositivi dotati di CEC, collegati tramite porte HDMI, servendosi del telecomando della TV.

L'opzione CEC nel menu Impostazioni>Sistema>Altro dovrebbe come prima cosa essere impostata su Attivata. Premere il pulsante Sorgente e selezionare l'ingresso HDMI del dispositivo CEC collegato dal menu Elenco sorgenti. Quando viene collegato un nuovo dispositivo sorgente CEC, verà elencato nel menu sorgenti col nome anziché col nome delle porte HDMI collegate (come ad esempio lettore DVD, Recorder 1 ecc.).

II telecomando sarà in grado di eseguire automaticamente le funzioni principali dopo aver selezionato la sorgente HDMI collegata. Per concludere questa operazione e controllare nuovamente la TV tramite telecomando, premere e tenere premuto il tasto "0-Zero" sul telecomando per 3 secondi.

È possibile disattivare la funzionalità CEC impostando l'opzione relativa dal menu Impostazioni>Sistema>Altro. La TV supporta la funzione ARC (Audio Return Channel). Questa funzione è un collegamento audio pensato per sostituire altri cavi fra la TV e un impianto audio (ricevitore A/V o impianto audio).

Quando la funzione ARC è attiva, la TV non disattiva automaticamente l'audio delle altre uscite audio. Sarà necessario portare il volume della TV a zero manualmente se si desidera sentire solo l'audio ARC (esattamente come per le uscite audio digitali ottiche o co-assiali). Per modificare il livello del volume del dispositivo collegato, selezionare un dispositivo dall'elenco. In questo caso i pulsanti di controllo del volume vengono indirizzati al dispositivo audio collegato.

Nota: ARC è supportato solo tramite l'ingresso HDMI2/HDMI3.

### Controllo impianto audio

Consente di utilizzare un Amplificatore / Ricevitore audio con la TV. Sarà possibile controllare il volume servendosi del telecomando della TV. Per attivare questa funzione, impostare l'opzione Altoparlanti dal menu Impostazioni > Sistema>Altro su Amplificatore. Gli altoparlanti della TV verranno disattivati e faudio della sorgente guardata verà fornito dall'impianto audio collegato.

Nota: Il dispositivo audio dovrebbe supportare la funzione System Audio Control e l'opzione CEC dovrebbe essere impostata su Attiva.

# Indice menu Impostazioni

| Indice del menu Immagine |                          |                              |                                                                                                    |
|--------------------------|--------------------------|------------------------------|----------------------------------------------------------------------------------------------------|
| Modalità                 |                          |                              | Sarà possibile modificare la modalità immagine per soddisfare le proprie preferenze o<br>i propri requisiti. Immagine può essere impostata su una di queste opzioni: Cinema,<br>Gloco (opzionale), Sport, Dinamico e Naturale.<br>Modalità Doby Vision: Sel contenuto Doby Vision viene ritevato, saranno disponibili e opzioni modalità<br>immagine Doby Vision Buio e Duby Vision Limine sona anziché delle modalità Cinema e Natural.                                                                                                    |
|                          | Contr                    | asto                         | Imposta i valori di luminosità e buio dell'immagine.                                                                                                    |
|                          | Lumir                    | nosità                       | Controlla la luminosità dello schermo.                                                                                                    |
|                          | Nitide                   | zza                          | Imposta il valore di nitidezza per gli oggetti visualizzati sullo schermo.                                                                                                    |
|                          | Color                    | е                            | Imposta il valore del colore, regolando i colori.                                                                                                    |
| Risparmio<br>energetico  |                          | 0                            | Per l'impostazione di Risparmio energetico su Personalizzato, Minimo, Medio,<br>Schermo Off oppure Off.<br>Nota: Le apzioni disponibili potebbero differire a seconda della Modalità selezionata.                                                                                                    |
|                          | Lumir                    | nosità OLED                  | Questa impostazione controlla il livello di luminosità OLED. Questa funzione non<br>sarà attiva se il Risparmio energetico viene impostato su un'opzione che non sia<br>Personalizzato.                                                                                                    |
| lm<br>Av                 | postaz<br>anzate         | ioni                         |                                                                                                    |
|                          | Contr<br>dinan           | asto<br>nico                 | Sarà possibile modificare il rapporto di Contrasto Dinamico per raggiungere il valore<br>desiderato.                                                                                                    |
|                          | Riduz<br>rumo            | tione<br>re                  | In caso di segnale debole e immagine disturbata, usare l'impostazione Noise Reduction<br>(Riduzione del rumore) per ridurre l'inconveniente.                                                                                                    |
|                          | Temp                     | . colore                     | Imposta il valore desiderato per la temperatura del colore. Freddo, Normale, Caldo e<br>Personalizzato: queste sono le opzioni disponibili.                                                                                                    |
|                          | Pu<br>bi                 | unto di<br>anco              | Se l'opzione <b>Temp colore</b> è impostata su <b>Personalizzato</b> , questa impostazione sarà<br>disponibile. Aumentare il livello di "caldo" o "freddo" dell'immagine premendo il pulsanti<br>Sinistro o Destro.                                                                                                    |
|                          | Pulizi<br>panne          | a rapida del<br>ello OLED    | Eseguire manualmente le operazioni di manutenzione del pannello per proteggere il<br>pannello OLED ed estenderne la durata di vita. Questa operazione richiederà circa<br>10 minuti e quindi il televisore si spegnerà automaticamente. Non scollegare il cavo<br>di alimentazione durante questo periodo. Per utteriori informazioni prima di eseguire<br>questa operazione, fare riferimento alla sezione <b>Operazioni TV OLED</b> .                                                                                                    |
|                          | Pulizi<br>rumor<br>panne | a del<br>re del<br>ello OLED | Eseguire manualmente le operazioni di manutenzione del pannello per proteggere il<br>pannello DED ed estendeme la durata di vita. Questa operazione ribinderà circa<br>1 ora e quindi il televisore si spegnerà automaticamente. Non scollegare il cavo di<br>alimentazione durante questo periodo. Consigliamo di non eseguire questa operazione<br>più di 1 volta l'anno, a meno che ciò non sia espressamente richiesto dal personale di<br>servizio autorizzato. Per ulteriori informazioni prima di eseguire questa operazione, fare<br>riferimento alla sezione <b>Operazioni TV OLED</b> . |
|                          | Zoom                     | immagine                     | Imposta il formato desiderato dell'immagine.                                                                                                    |
|                          | Ca                       | ambio<br>nmagine             | Questa opzione potrebbe essere disponibile in base all'impostazione dello Zoom<br>Immagine. Evidenziare e premere OK, quindi utilizzare i pulsanti direzionali per spostare<br>l'immagine verso l'atto o verso il basso.                                                                                                    |
|                          | P e r<br>filmat          | cezione<br>o                 | Usare "Sinistra" o "Destra" per impostare "Percezione filmato" su "Bassa, Media, Alta<br>o Off (Low, Med, High o Off). Quando è attivo <b>Percezione filmato</b> (Movie Sense) si<br>ottimizzano le impostazioni del video TV per immagini in movimento per acquisire una<br>qualità e una leggibilità migliori.                                                                                                    |

|                              | Demo Percezione<br>filmato                                                                                                    | Qunado l'opzione <b>Percezione Filmato</b> è impostata su <b>Basso, Medio o Alto</b> , questa<br>opzione sarà disponibile. Premere il tasto <b>OK</b> per attivare la modalità demo. Quando<br>è attiva la modalità demo, lo schermo si dividie in due sezioni, una che mostra l'attività<br>percezione filmato e l'altra le normali impostazioni dello schermo TV. Premere<br>nuovamente il tasto <b>OK</b> per annullare. |
|------------------------------|----------------------------------------------------------------------------------------------------|----------------------------------------------------------------------------------------------------|
|                              | Modalità Film                                                                                                    | I film sono registrati in un numero diverso di fotogrammi per secondo rispetto ai normali<br>programmi televisivi. Attivare questa funzione quando si guardano i film per vedere<br>chiaramente le scene di movimento veloci.                                                                                                    |
|                              | Tonalità pelle:                                                                                                    | Il livello di contrasto può essere regolato tra -5 e 5.                                                                                                    |
|                              | Cambio Colore                                                                                                    | Regola la tonalità del colore desiderata.                                                                                                    |
|                              | Gamma completa<br>HDMI                                                                                                    | Quando si guarda da una sorgente HDMI, questa funzione sarà visibile. Sarà possibile<br>usare questa funzione per migliorare l'oscurità dell'immagine.                                                                                                    |
| Dolby Vision<br>Notification |                                                                                                    | Imposta le preferenze a livello di aspetto delle notifiche per i contenuti Dolby Vision. Se<br>la funzione è impostata su On, il logo Dolby Vision verrò visualizzato sul lato inferiore<br>destro dello schermo quando viene rilevata la presenza del contenuto Dolby Vision.                                                                                                    |
| Ро                           | sizione PC                                                                                                    | Compare solo quando la sorgente di ingresso è impostata su VGA/PC.                                                                                                    |
|                              | Posizione<br>automatica                                                                                                    | Ottimizza in automatico il display. Premere OK per ottimizzare.                                                                                                    |
|                              | Posizione H                                                                                                    | Questo comando sposta l'immagine orizzontalmente sul lato destro o sinistro dello schermo.                                                                                                    |
|                              | Posizione V                                                                                                    | Questa voce sposta l'immagine verticalmente verso la parte superiore o inferiore dello<br>schermo.                                                                                                    |
|                              | Dot clock                                                                                                    | Le regolazioni Dot Clock correggono l'interfaccia che compare come una banda<br>verticale in presentazioni a punti continui, come fogli di lavoro o paragrafi o testi in<br>caratteri più piccoli.                                                                                                    |
|                              | Fase                                                                                                    | A seconda della sorgente di ingresso (computer, ecc.) si potrà vedere un'immagine<br>confusa o poco stabile a video. Usare una fase per ottenere un'immagine più chiara<br>con un procedimento per tentativi.                                                                                                    |
| Pixellence Demo:             |                                                                                                    | La funzione Pixellence ottimizza le impostazioni video della TV e aiuta ad acquisire una<br>migliore qualità dell'immagine. Premere <b>OK</b> per avviare la modalità Pixellence demo<br>per sperimenta la qualità Pixellence. Premere nuovamente il tasto <b>OK</b> per annullare.<br>Se l'opzione <b>Modalità</b> viene impostata su <b>Gioco</b> questa opzione non sarà disponibile.                                    |
| Re                           | set                                                                                                    | Resetta le impostazioni immagine riportandole alle impostazioni predefinite di fabbrica (eccetto Gioco).                                                                                                    |
| Mer<br>agg                   | Mentre si trova in modalità VGA (PC), alcuni elementi del menu <b>Immagine</b> non sarà disponibile. Invece, le impostazioni modalità VGA verranno<br>aggiunte alle Impostazioni <b>Immagine</b> mentre si trova in Modalità PC. |                                                                                                    |

| Indice menu Audio                 |                                                                                                    |  |
|-----------------------------------|----------------------------------------------------------------------------------------------------|--|
| Volume                            | Regola il livello del volume.                                                                                                    |  |
| Equalizzatore                     | Seleziona la modalità equalizzatore. Le impostazioni personalizzate possono essere fatte solo quando ci si trova in modalità <b>Utente</b> .                                                                                                    |  |
| Bilanciamento                     | Regola la provenienza del suono dall'altoparlante sinistro o destro.                                                                                                    |  |
| Cuffie                            | Imposta il volume della cuffia.<br>Accertarsi inoltre, prima di usare le cuffie, che il volume della cuffia sia impostato a<br>livello basso, per evitare danni all'udito.                                                                                                    |  |
| Modalità audio                    | Sarà possibile selezionare una modalità audio (se supportata dal canale selezionato).                                                                                                    |  |
| Bluetooth                         | Premere OK per aprire la schermata del menù Collegamento Audio. Utilizzando questa<br>schermata è possibile rilevare e collegarealla TV i dispositivi audio abilitati alla tecnologia<br>wireless Bluetoth.                                                                                                    |  |
| AVL (Limite Volume<br>Automatico) | La funzione definisce il suono per ottenere un livello di output fisso fra i vari programmi.                                                                                                    |  |
| Headphone (Cuffia)/<br>Lineout:   | Quando si collega un amplificatore esterno alla TV utilizzando il jack delle cuffie, è<br>possibile selezionare quest'opzione come Lineout. Se le cuffie sono collegate alla TV,<br>impostare quest'opzione come Cuffia (Hachhone).<br>Prima di usare le cuffie, verificare che questa voce del menu sia impostata sulla voce<br>Cuffie. Se è impostato su Lineout, l'uscita dalla cuffia verrà impostata al massimo, e<br>ciò potrebbe danneggiare l'udito. |  |
| DTS TruSurround<br>HD             | Attiva o disattiva la modalità DTS TruSurround HD.                                                                                                    |  |
| Uscita digitale                   | Imposta il tipo di audio in uscita digitale.                                                                                                    |  |
| Guadagno Bassi                    | Controlla il livello di guadagno dei bassi. Utilizzare Sinistro o Destro per impostare.                                                                                                    |  |
| Contenuti del menu Display        |                                                                                                    |  |
| Tipo di rete                      | Disattivare la connessione di rete o modificare il tipo di connessione.                                                                                                    |  |
| Scansione di reti                 | Avuia una ricerca per la rati wireless Questa onzione à disponibile solo se il Tino di                                                                                                    |  |

| ripo ul rete                                                                                                 | Disattivare la connessione di fete o modificare il tipo di connessione.                                                                                                    |  |
|----------------------------------------------------------------------------------------------------|----------------------------------------------------------------------------------------------------|--|
| Scansione di reti<br>wireless                                                                                | Avvia una ricerca per le reti wireless Questa opzione è disponibile solo se il Tipo di Rete è impostato su Dispositivo Wireless.                                                                                                    |  |
| Premere WPS sul<br>router wifi                                                                               | Se il dispositivo modern/router è dottato di WPS, è possibile connettersi direttamente ad<br>esso utilizzando questa opzione. Evidenziare questa opzione e premere OK. Andare<br>sul dispositivo modern/router e premere il pulsante WPS per eseguire la connessione.<br>Questa opzione è disponibile solo se il Tipo di Rete è impostato su Dispositivo<br>Wireless. |  |
| Test di velocità<br>internet                                                                                 | Avviare un test della velocità per verificare la larghezza di banda della connessione. Al<br>termine, il risultato verrà visualizzato sullo schermo.                                                                                                    |  |
| Impostazioni<br>Avanzate                                                                                     | Modificare le configurazioni IP e DNS del televisore.                                                                                                    |  |
| Wake ON                                                                                                    | Sarà possibile attivare o disattivare questa funzione impostandola su On od Off.                                                                                                    |  |
| Nota: Per informazioni dettagliate sulle opzioni di guesto menu, fare riferimento alla sezione Connettività. |                                                                                                    |  |

| Contenuti del menù installazione                        |                                                                                                    |  |
|---------------------------------------------------------|----------------------------------------------------------------------------------------------------|--|
| Ricerca automatica<br>dei canali<br>(Risintonizzazione) | Visualizza le opzioni di sintonizzazione automatica. Antenna: Ricerca e salva le stazioni<br>antenna DVB. <b>Cavo:</b> Ricerca e salva le stazioni cavo DVB. <b>Analogico:</b> Cerca e salva<br>le stazioni analogiche. <b>Satellite:</b> Cerca e salva tutti i canali satellitari.                                                                                                    |  |
| Ricerca manuale dei<br>canali                           | Questa funzione può essere usata per l'inserimento manuale di trasmissioni.                                                                                                    |  |
| Ricerca canali di rete                                  | Visualizza i canali collegati nel sistema di trasmissione. Antenna: Cerca i canali della<br>rete antenna. Cavo: Cerca i canali della rete via cavo. Satellite: Cerca i canali della<br>rete satellite.                                                                                                    |  |
| Sintonizzazione fine analogica                          | Sarà possibile utilizzare questa impostazione per la sintonizzazione dei canali automatici.<br>Questa funzione non è disponibile se non sono memorizzati canali analogici e se il<br>canale attualmente visualizzato non è un canale analogico.                                                                                                    |  |
| Impostazioni<br>satellite                               | Visualizza le impostazioni del satellite. Elenco satelliti: Visualizza i satelliti disponibili. Sarà<br>possibile Aggiungere, Eliminare satelliti o Modificare le impostazioni satellite sull'elenco.<br>Installazione dell'antenna: Sarà possibile modificare le impostazioni dell'antenna e/o<br>avviare una scansione satellitare. Ricerca canale satellitare Sarà possibile caricare o<br>sacriare i dati della tabella canali satellitare servendosi delle ozzioni collegate.                                                            |  |
| Impostazioni<br>di Installazione<br>(Opzionale)         | Visualizza il menù delle impostazioni di instillazione. Ricerca Standby (†): La TV<br>cercherà nuovi canali o canali mancanti quando si trova in standby. Verrano vesualizzate<br>le emittenti trovate più di recente. Aggiornamento dinamico dei canali(†): Se questa<br>opzione è impostata su Attivata, le variazioni sulle trasmissioni, ad esempio frequenza,<br>nome canale, lingua dei sotottoli, ecc. verranno apticate in modo automatico mente<br>si sta guardando il programma.<br>(†) La diaponibili varia a seconda del modelto. |  |
| Configurazione<br>dell'Home<br>Transponder (*)          | Usando questo menù sarà possibile modificare i parametri dell'home transponder<br>principale e di backup, compreso il Pid del relativo operatore M7, usati per scaricare<br>l'elenco canali. Impostare le preferenze e premere il pulsante Verde per salvare le<br>impostazioni. Quindi avviare un'installazione operatore M7 usando il menù Ricerca<br>canali automatica > Satellite.                                                                                                    |  |
| Cancella Elenco<br>servizi                              | 1) desara opecine meno sara disponible solo se vene eseguina un instalazzone operatore mi:<br>Usare questa impostazione per cancellare i canali salvati. (*) Questa postazione è visibile<br>solo quando l'opzione Paese è impostata su Danimarca, Svezia, Norvegia o Finlandia.                                                                                                    |  |
| Seleziona rete attiva                                   | Questa impostazione consente di selezionare unicamente le trasmissioni nella rete<br>selezionata da elencare nell'elenco canali. Questa funzione è disponibile solo per<br>l'opzione paese della Norvegia.                                                                                                    |  |
| Informazioni di<br>segnale                              | Sarà possibile usare questa voce del menù per monitorare informazioni legate al canale<br>quasi ad esempio livello/qualità del segnale, nome della rete ecc. per le frequenze disponibili.                                                                                                    |  |
| Prima installazione                                     | Rileva tutti i canali memorizzati e le impostazioni, reimposta la TV sulle impostazioni di<br>fabbrica e avvia la prima installazione.                                                                                                    |  |
| Opzioni Fransat                                         | Visualizza le opzioni Fransat.                                                                                                    |  |
| Controllo<br>genitori                                   | Visualizza le opzioni di controllo genitori. Inserire il numero PIN precedentemente<br>impostato durante la prima installazione.                                                                                                    |  |
| Informazioni sul<br>sistema                             | Visualizza le informazioni di sistema.                                                                                                    |  |
| Informazioni di ricezione                               | Visualizza le informazioni di ricezione satellite corrente.                                                                                                    |  |
| Modulo CAS                                              | Visualizza le informazioni sul modulo CAS.                                                                                                    |  |
| Upgrade<br>(Aggiornamento)                              | Visualizza le opzioni di aggiornamento software.                                                                                                    |  |

| Sis                     | Menu                      |                                                                                                    |  |  |  |
|-------------------------|---------------------------|----------------------------------------------------------------------------------------------------|--|--|--|
| Accesso<br>Condizionato |                           | Controlla i moduli di accesso condizionato se disponibili.                                                                                                    |  |  |  |
| Lingua                  |                           | Sarà possibile impostare una lingua diversa a seconda dell'emittente e del paese.                                                                                                    |  |  |  |
| lm<br>(*)               | postazioni Privacy        | Gestire i propri privilegi della privacy per le applicazioni legate alla smart TV. Premere<br>OK per accedere al menu e impostare conformemente alle proprie preferenze.                                                                                                    |  |  |  |
| Genitori                |                           | Inserire la password corretta per modificare le impostazioni genitori. Sarà possibile<br>regolare facilmente il Blocco Menu, Blocco Adulti, Blocco bambini o Guida in<br>questo menu. Sarà anche possibile impostare un nuovo PIN o modificare il PIN CICAM<br>Predefinito usando le relative opzioni.<br>Nota: Alcune opziori meni portebbero nor essere disponibili a seconda della selezione del paese nella<br>Prima Installacione. J IPIN predefinito può essere impostato su 0000 o 1234. Qualora sis stato definito IPIN                                                                                                    |  |  |  |
| Da                      | ta/Ora                    | (nonesto a seconda della selezione paese) durante la Frinta installazione, osare il Frind dell'into.                                                                                                    |  |  |  |
| Fonti                   |                           | Imposta la data e l'ora.<br>E possibile attivare o disattivare la opzioni fonte selezionate. Ci sono le opzioni Regolare,<br>Migliorata e Disattivata disponibili per le sorgenti HDMI. Le opzioni Regolare e<br>Migliorata influiscono sulle impostazioni colore della sorgente HDMI, la relativa impostazione<br>va impostata su Migliorata se il dispositivo connesso è compatibile con HDMI 2.0 e<br>versioni successive. Impostare su Regolare e il dispositivo connesso è compatibile<br>con HDMI 1.4. Impostare di conseguenza o disattivare la sorgente HDMI collegata<br>impostanda su Disattivata                                                                                                    |  |  |  |
| Ac                      | cessibilità               | Visualizza le opzioni di accessibilità della TV.                                                                                                    |  |  |  |
|                         | Ipoudenti                 | Attiva eventuali funzioni speciali inviate dall'emittente.                                                                                                    |  |  |  |
|                         | Descrizione<br>Audio      | Una traccia di narrazione verrà riprodotta per i non vedenti o per le persone con problemi<br>alla vista. Premere OK per visualizzare tutte le opzioni menu <b>Descrizione Audio</b> . Questa<br>funzione è disponibile solo se supportata dal canale trasmesso.<br><i>Nota: La funzione di descrizione audio non può essere disponibile i modalità registrazione o time shifting</i> .                                                                                                    |  |  |  |
| Netflix                 |                           | Qualora questa funziona sia supportata dalla TV, sarà possibile visualizzare il proprio<br>numero ESN(*) e disattivare Netflix.<br>(1) Inumero ESN & un numero Di unico per Netflix, creato appositamente per identificare la TV.<br>Nota: Per lo streaming video 4K è richiesta una velocità d'connessione a internet minima pari a 25Mb/s. Per<br>un esempio dei requisita per lo streaming di contanut, 4K à possons trovare uteriori informazio i su sto vede<br>( <u>https://heb.netflix.com/en/ode/13444</u> ]. Quando si inizia a trasmettere in streaming contenuti video tramite<br>Internet, vera analizzata la qualità della connessione e la qualità HO e K poteber chieferer un por<br>ti tempo per l'elaborazione. In caso di comissione lenta, questa operazione non sarà possibile. Venticare le<br>capacital internet col forniteri internet quadio si n'unacito dei dubi n'enno. |  |  |  |
| Pe                      | r Saperne di Più          | Visualizza altre opzioni di impostazione della TV.                                                                                                    |  |  |  |
|                         | Timeout menu              | Modifica la durata di timeout per le schermate del menu.                                                                                                    |  |  |  |
|                         | LED Standby               | Se viene impostata su Off, il LED di standby non si accende quando la TV si trova ir<br>modalità standby.                                                                                                    |  |  |  |
|                         | HBBTV (*)                 | Sarà possibile attivare o disattivare questa funzione impostandola su On od Off.                                                                                                    |  |  |  |
|                         | Aggiornamento<br>software | Garantisce che nella TV sia installato il firmware più aggiornato. Premere OK per vedere<br>le opzioni del menu.                                                                                                    |  |  |  |
|                         | Versione<br>applicazione  | Visualizza la versione dell'applicazione corrente.                                                                                                    |  |  |  |
|                         | Modalità<br>Sottotitoli   | Questa opzione viene usata per selezionare quale modalità sottotitoli sarà a<br>video (sottotitoli DVB / sottotitoli TXT) qualora entrambe siano disponibili. Il valore<br>predefinito è il sottotitolo DVB. Questa funzione è disponibile solo per l'opzione paese<br>della Norvegia.                                                                                                    |  |  |  |

| Spegnimento<br>automatico della<br>TV       | Imposta l'ora desiderata di modo che la TV passi automaticamente in modalità standby<br>quando non viene usata. Questo valore può essere impostato da 1 a 8 ms con step di 1<br>ms. Sarà possibile disattivare questa opzione impostandola su <b>Disabled</b> (Disattivata).                                                                                        |
|---------------------------------------------|----------------------------------------------------------------------------------------------------|
| Tasto Biss                                  | Biss è un sistema di codifica del segnale satellitare usato per alcuni broadcast. Nel<br>caso in cui sia necessario inserire una chiave Biss su una trasmissione, sarà possibile<br>usare questa impostazione. Evidenziare Chiave Biss e premere OK per inserire le<br>chiavi nel broadcast desiderato.                                                             |
| Modalità Store                              | Selezionare questa modalità per la visualizzazione del Negozio. Quando la <b>Modalità</b><br>Negozio è attivata, alcuni elemento nel menu TV potrebbero non essere disponibili.                                                                                                    |
| Attivare la<br>Condivisione<br>Audio Video  | La funzione Condivisione Audio Video consente di condividere file salvati sullo<br>smartphone o sul PC tablet. Qualora si disponga di uno smartphone o di un tablet PC<br>compatibile el software adeguato sia installato sarà possibile condividere/riprodurre foto<br>sulla TV. Consultare le istruzioni del software di condivisione per ulteriori informazioni. |
| Modalità di<br>accensione                   | Questa impostazione configura la preferenza relativamente alla modalità di accensione.<br>Sono disponibili le opzioni Ultimo stato e Standby.                                                                                                    |
| Telecomando<br>Virtuale                     | Attiva o disattiva la funzione di telecomando virtuale.                                                                                                    |
| CEC                                         | Con questa impostazione sarà possibile attivare e disattivare completamente la<br>funzionalità CEC. Premere il pulsante Sinistro o Destro per attivare o disattivare la<br>funzione.                                                                                                    |
| Accensione<br>automatica CEC                | Questa funzione consente al dispositivi compatibili HDMI-CEC di accendere la TV e di<br>passare automaticamente alla sorgente ingresso. Premere il pulsante Sinistro o Destro<br>per attivare o disattivare la funzione.                                                                                                    |
| Altoparlanti                                | Per sentire l'audio della TV dal dispositivo audio collegato compatibile, impostare su<br>Amplificatore. Sarà possibile usare il telecomando della TV per controllare il volume<br>del dispositivo audio.                                                                                                    |
| Funzione Smart<br>Remote                    | Premere OK per aprire la schermata del menu Smart Remote, Utilizzando questa<br>schermata è possibile rilevare e collegarealla TV i dispositivi audio abilitati alla tecnologia<br>wireless Bluetooth.                                                                                                    |
| Mandan Autor I                              |                                                                                                    |
| Cookie (*)                                  | Visualizza tutti i cookie salvati.                                                                                                    |
| Cookie (*)<br>Elimina tutti i<br>Cookie (*) | Visualizza tutti i cookie salvati.<br>Elimina tutti i cookie salvati.                                                                                                    |

# Funzionamento Generale della TV

# Utilizzo dell'elenco canali

La TV ordina tutte le stazioni salvate nell'Elenco dei Canali. Sarà possibile modificare questo elenco dei canali, impostare i canali preferiti o le stazioni attive da elencare servendosi delle opzioni **Elenco canali** Premere OK per visualizzare l'**Elenco Canali**. E possibile filtrare i canali elencati o apportare modifiche avanzate all'elenco corrente utilizzando le opzioni delle schede **Filtro e Modifica**. Evidenziare la scheda desiderata e premere **OK** per visualizzare le opzioni disponibili.

Nota: I comandi Sposta, Elimina e Modifica nome nel menu Modifica elenco canali non sono disponibili per i canali trasmessi da un operatore M7.

### Gestire l'elenco dei preferiti

Puoi creare quattro elenchi diversi dei tuoi canali preferiti, Accedere al menu TV>Canali o premere il pulsante OK per aprire il menu Canali. Evidenziare la scheda Modifica e premere OK per visualizzare le opzioni di modifica e selezionare l'opzione Tad/ Untag canale. Selezionare il canale desiderato nell'elenco premendo il pulsante OK mentre il canale è evidenziato. È possibile effettuare scelte multiple. È anche possibile utilizzare l'opzione Tag/Untag all per selezionare tutti i canali della lista. Quindi, premere il pulsante Indietro/Ritorno per tornare alle opzioni del menu Modifica. Selezionare l'opzione Aggiungi/ Rimuovi preferiti e premere di nuovo il pulsante OK. Verrà visualizzato l'Elenco canali preferiti. Impostare l'opzione elenco desiderata su On. Il canale selezionato / i canali selezionati verrà / verranno aggiunto / aggiunti all'elenco. Per togliere un canale o più canali dall'elenco dei preferiti, attenersi agli stessi passaggi e impostare l'opzione desiderata su Off.

È possibile utilizzare la funzione di filtraggio nel menu Canali per filtrare i canali nell'elenco dei canali in modo permanente in base alle proprie preferenze. Usando questa opzione Filtro, sarà possibile impostare uno dei propri elenchi preferiti in modo che venga visualizzato ogni volta che l'Elenco canali viene aperto.

### Configurazione delle impostazioni genitori

Le opzioni del menu Impostazioni genitori possono essere usate per proibire agli utenti di guardare alcuni programmi, canali, oltre che di utilizzare determinati menu. Queste impostazioni si trovano nel menu Impostazioni>Sistema>Genitori.

Per visualizzare le opzioni del menu di blocco parentale sarà necessario inserire un codice PIN. Dopo aver codificato il numero di PIN corretto, verrà visualizzato il menu **Impostazioni genitori**.

Blocco Menu: Questa impostazione permette o nega l'accesso a tutti i menu o ai menu di installazione della TV. Blocco maggiore età: Se è impostata questa opzione la TV riceve le informazioni genitori dalla trasmissione, mentre se il blocco genitori è disattivato viene disattivato l'accesso alla trasmissione.

Nota: Se l'opzione paese della Prima installazione è impostata su Francia, Italia o Austria, il Blocco Genitori verrà impostato su 18 come valore predefinito.

Blocco bambini: Se questa opzione è impostata su ON, il TV può essere controllata solo dal telecomando. In tal caso, i pulsanti di controllo sulla TV non funzioneranno.

Blocco Internet: Se questa opzione è su On, le applicazioni che usano Internet saranno disattivate. Impostarla su Off per utilizzare nuovamente queste applicazioni.

Imposta PIN: Definisce un nuovo numero PIN.

PIN CICAM predefinito: Questa opzione non sarà selezionabile se non è inserito nessun modulo CI nell'alloggiamento CI della TV. Sarà possibile modificare il PIN predefinito della CI CAM servendosi di questa opzione.

TV PIN(): Attivando o disattivando questa opzione sarà possibile permettere o impedire ad alcuni canali operatore M7 di inviare richieste PIN. Queste richieste PIN forniscono un meccanismo di controllo degli accessi per i relativi canali. Qualora queste opzione sia impostata su **O**n, non sarà possibile accedere ai canali che inviano richieste PIN senza inserire prima i PIN corretto.

(\*) Questa opzione menu sarà disponibile solo se viene eseguita un'installazione operatore M7.

Nota: Il PIN predefinito può essere impostato su 0000 o 1234. Se è stato definito un PIN (richiesto in base alla selezione del paese) durante la prima installazione, utilizzare il PIN definito.

Alcune opzioni potrebbero non essere disponibili a seconda della selezione modello e/o paese nella Prima Installazione.

#### Guida elettronica ai programmi

Tramite la funzione di guida elettronica ai programmi del televisore è possibile visualizzare la programmazione degli eventi dei canali attualmente installati nella lista dei canali. Dipende dalla trasmissione correlata se questa funzione è supportata o meno.

Per accedere alla guida ai programmi, premere il pulsante **Guida** sul telecomando. È inoltre possibile utilizzare l'opzione **Guida** nel menu **TV**.

Ci sono 2 tipologie diverse di layout di programma disponibili, Linea temporale, e Ora/successivo. Per passare da un layout all'altro, evidenziare la scheda con il nome del layout alternativo nella parte superiore dello scherme OK.

Utilizzare i pulsanti di navigazione per navigare nell'elenco programmi. Utilizzare il pulsante indietro Back/Return per utilizzare le opzioni delle schede sul lato superiore dello schermo.

### Programma linea temporale

In questa opzione di layout, tutti gli eventi dei canali elencati saranno visualizzati in base alla timeline. È possibile utilizzare i pulsanti direzionali per scorrere l'elenco degli eventi. Evidenziare un evento e premere OK per visualizzare il menu delle opzioni dell'evento.

Premere il pulsante indierto Back/Return per utilizzare le opzioni delle schede disponibili. Evidenziare la scheda Filtro e premere OK per visualizzare le opzioni di filtraggio. Per modificare il layout, evidenziare Ora Successivo e premere OK. È possibile utilizzare le opzioni Giorno precedente e Giorno successivo per visualizzare gli eventi del giorno precedente e del giorno successivo.

Evidenziare la scheda **Extra** e premere OK per visualizzare le seguenti opzioni:

Evidenzia Genere: Visualizza il menu Evidenzia genere. Selezionare un genere e premere il pulsante OK. Saranno evidenziati tutti gli eventi della guida programmi che si adattano al genere selezionato. Ricerca nella Guida: Visualizza le opzioni di necrca. Usando questa funzione, è possibile eseguire una ricerca nel database della guida programmi in accordo al criterio selezionato. I risultati rilevanti saranno elencati.

**Ora:** Visualizza l'evento attuale del canale evidenziato.

Zoom: Evidenziare e premere OK per visualizzare gli eventi in un intervallo di tempo più ampio.

#### Pulsante Ora/Successivo

In questa opzione di layout, verranno elencati solo gli eventi attuali e successivi dei canali in lista. È possibile utilizzare i pulsanti direzionali per scorrere l'elenco degli eventi.

Premere il pulsante indietro Back/Return per utilizzare le opzioni delle schede disponibili. Evidenziare la scheda Filtro e premere OK per visualizzare le opzioni di filtraggio. Per modificare il layout, evidenziare Programma linea temporale e premere OK.

## Opzioni Evento

Servirsi dei pulsanti direzionali per evidenziare un evento e premere il pulsante OK per visualizzare il menu Opzioni . Le seguenti opzioni sono disponibili. Seleziona canale: Utilizzando quest'opzione, è possibile passare al canale selezionato. La guida programmi verrà chiusa.

Maggiori informazioni: Visualizza, nel dettaglio, le informazioni sul programma selezionato. Utilizza i pulsanti di navigazione per scorrere il testo.

Imposta Timer su Evento / Elimina Timer su Evento: Selezionare l'opzione "Imposta Timer su Evento" e premere il pulsante OK. Sarà possibile impostare un timer per gli eventi futuri. Per annullare un timer già impostato, evidenziare l'evento e premere il pulsante OK. Quindi, selezionare Elimina Timer sull'opzione II timer verrà annullato.

Record / Delete Rec. Timer: Selezionare l'opzione Record e premere il pulsante OK. Se l'evento viene trasmesso in futuro, verà aggiunto all'elenco dei Timer da registrare. Se l'evento selezionato viene trasmesso al momento, la registrazione inizierà subito.

Per annullare un timer di registrazione già impostato, evidenziare quell'elenco e premere il pulsante OK e selezionare l'opzione Elimina registrazione. Timer. Il timer verrà annullato.

IMPORTANTE: Collegare o scollegare un disco USB mentre la TV è spenta. Successivamente accendere la TV per attivare la funzione di registrazione.

Note: Non è possibile passare ad altri canali mentre c'è una registrazione o un timer attivo sul canale attuale.

Non è possibile impostare un timer o un timer di registrazione per due o più singoli eventi nello stesso intervallo di tempo.

### Servizi televideo

Premere il pulsante **Text per accedere.** Premere nuovamente per attivare la modalità mix che consente di visualizzare la pagina televideo e la trasmissione TV contemporaneamente. Premere ancora una volta per uscire. Quando è disponibile il sistema FASTEXT, le sezioni della pagina del televideo sono codificate a colore e possono essere selezionate premendo i tasti colorati. Attenersi alle istruzioni visualizzate a video.

### Televideo digitale

Premere il pulsante Text per visualizzare le informazioni sul televideo digitale. Usarlo coi pulsanti colorati, coi pulsanti cursore e col pulsante OK. Il metodo di funzionamento può variare a seconda del contenuto del teletet digitale. Attenersi alle istruzioni visualizzate a video sulla schermata del televideo digitale. Quando viene premuto nuovamente il pulsante Text, la TV toma alla trasmissione TV.

# Aggiornamento software

La TV è in grado di trovare e aggiornare il firmware sui canali di trasmissione o tramite Internet.

### Ricerca aggiornamento software tramite interfaccia utente

Sulmenuprincipale selezionare Impostazionis Sistema e poi Altro. Accedere a Aggiornamento software e premere il pulsante OK. Selezionare Carca aggiornamenti, quindi premere il tasto OK per controllare la presenza di un nuovo aggiornamento software.

Nel caso in cui vengano trovati nuovi aggiornamenti, ne viene avviato lo scaricamento. Al termine del download, verrà visualizzata un'avvertenza, premere il tasto OK per completare il processo di aggiornamento software, quindi riavviare la TV.

### Ricerca di 3 AM e modalità aggiornamento

La TV cercherà nuovi aggiornamenti alle ore 3:00 se la Scansione automatica nel menu Opzioni

aggiornamento è Attiva e se la TV è collegata al segnale dell'antenna o a Internet. Se viene trovato un nuovo software, e scaricato con esito positivo, verrà installato alla prossima accensione.

Nota: Non scollegare il cavo di alimentazione mentre il LED lampeggia durante il processo di riavvio. Se la TV non si accende dopo l'aggiornamento, scollegarla, attendere due minuti, quindi ricollegarla.

Tutti gli aggiornamenti vengono sottoposti a controllo automatico. Se viene esegue una ricerca nel manuale ma non è possibile trovare il software richiesto, la presente fa fede come versione corrente.

# Guida alla risoluzione dei problemi e suggerimenti

# La TV non si accende

Accertarsi che il cavo di alimentazione sia saldamente collegato alla presa a parete. Premere il tasto Power sulla TV oppure

# Immagine di qualità scadente

- Verificare di aver eseguito correttamente la sintonizzazione della TV.
- Il segnale di livello basso può provocare distorsioni dell'immagine. Controllare i collegamenti dell'antenna.
- Controllare di aver inserito la frequenza di canale corretta qualora sia stata eseguita la procedura di sintonizzazione manuale.

### Nessuna immagine

- La TV non riceve nessun segnale. Assicurarsi di aver selezionato la fonte di ingresso corretta.
- · L'antenna è collegata correttamente?
- · Il cavo dell'antenna è danneggiato?
- Sono state usate le spine giuste per collegare l'antenna?
- · In caso di dubbio, contattare il rivenditore.

### Assenza di audio

- Verificare che l'audio della TV sia disattivato. Premere il pulsante Mute o alzare il volume per controllare.
- L'audio viene emesso solo da un altoparlante. Controllare le impostazioni di bilanciamento dal menu audio.

### Telecomando - nessun funzionamento

- Le batterie potrebbero essere scariche. Sostituire le batterie.
- Le batterie potrebbero essere state inserite in modo errato. Rimandiamo alla sezione "Inserimento delle batterie nel telecomando".

### Nessun segnale su una sorgente di ingresso

 È possibile che non vi sia nessun dispositivo connesso.

- · Controllare i cavi AV e i collegamenti dal dispositivo.
- · Controllare che il dispositivo sia acceso.

### Registrazione non disponibile

Per registrare un programma, sarà come prima cosa necessario collegare un dispositivo di archiviazione USB alla TV mentre questa è spenta. Successivamente accendere la TV per attivare la funzione di registrazione, Cualora non sia possibile eseguire la registrazione, controllare che il dispositivo di archiviazione sia stato debitamente formattato e che vi sia spazio a sufficienza.

# USB troppo lento

Qualora venga visualizzato il messaggio "Velocità di scrittura USB troppo lenta per registrare" in fase di avvio di una registrazione, provare a riavviare la registrazione. Se viene visualizzato ancora lo stesso errore, è possibile che il dispositivo di archiviazione USB non soddisti i requisiti di velocità. Provare a usare un dispositivo di archiviazione USB diverso.

# Modalità tipica monitor - ingresso PC

La tabella che segue illustra alcune delle modalità di visualizzazione tipiche del video. La TV potrebbe non supportare tutte le risoluzioni.

| Indice | Risoluzione | Frequenza |  |  |
|--------|-------------|-----------|--|--|
| 1      | 640x350     | 85Hz      |  |  |
| 2      | 640x480     | 60Hz      |  |  |
| 3      | 640x480     | 72Hz      |  |  |
| 4      | 640x480     | 75Hz      |  |  |
| 5      | 800x600     | 56Hz      |  |  |
| 6      | 800x600     | 60Hz      |  |  |
| 7      | 800x600     | 72Hz      |  |  |
| 8      | 800x600     | 75Hz      |  |  |
| 9      | 1024x768    | 60Hz      |  |  |
| 10     | 1024x768    | 70Hz      |  |  |
| 11     | 1024x768    | 75Hz      |  |  |
| 12     | 1024x768    | 85Hz      |  |  |
| 13     | 1152x864    | 75Hz      |  |  |
| 14     | 1280x768    | 60Hz      |  |  |
| 15     | 1280x768    | 75Hz      |  |  |
| 16     | 1280x960    | 60Hz      |  |  |
| 17     | 1280x960    | 75Hz      |  |  |
| 18     | 1280x1024   | 60Hz      |  |  |
| 19     | 1280x1024   | 75Hz      |  |  |
| 20     | 1360x768    | 60Hz      |  |  |
| 21     | 1366x768    | 60Hz      |  |  |
| 22     | 1400x1050   | 59Hz      |  |  |
| 23     | 1400x1050   | 60Hz      |  |  |
| 24     | 1400x1050   | 75Hz      |  |  |
| 25     | 1440x900    | 60Hz      |  |  |
| 26     | 1440x900    | 75Hz      |  |  |
| 27     | 1600x1200   | 60Hz      |  |  |
| 28     | 1680x1050   | 59Hz      |  |  |
| 29     | 1680x1050   | 60Hz      |  |  |
| 30     | 1920x1080   | 60Hz      |  |  |

### Compatibilità segnale AV e HDMI

| Sorgente   | Segnali sup | Disponibile                              |   |
|------------|-------------|------------------------------------------|---|
|            | PAL         |                                          | 0 |
| AV         | SECAM       | 0                                        |   |
| posteriore | NTSC4.43    |                                          | 0 |
|            | NTSC3.58    |                                          | 0 |
|            | 480i, 480p  | 60Hz                                     | 0 |
| VDhDr      | 576i, 576p  | 50Hz                                     | 0 |
|            | 720p        | 50Hz,60Hz                                | 0 |
|            | 1080i       | 50Hz,60Hz                                | 0 |
|            | 480i        | 60Hz                                     | 0 |
|            | 480p        | 60Hz                                     | 0 |
|            | 576i, 576p  | 50Hz                                     | 0 |
|            | 720p        | 50Hz,60Hz                                | 0 |
|            | 1080i       | 50Hz,60Hz                                | 0 |
| ндмі       | 1080p       | 24Hz,<br>25Hz,<br>30Hz,<br>50Hz,<br>60Hz | 0 |
|            | 3840x2160p  | 24Hz,<br>25Hz,<br>30Hz,<br>50Hz,<br>60Hz | 0 |
|            | 4096x2160p  | 24Hz,<br>25Hz,<br>30Hz,<br>50Hz,<br>60Hz | o |

#### (X: Non disponibile, O: Disponibile)

In certi casi i segnali della TV LCD possono non essere ricevuti e visualizzati correttamente. Il problema può essere causato dall'incompatibilità con gli standard dei dispositivi di ingresso (lettore DVD, decoder digitale, ecc). Se si dovessero verificare tali problemi, contattare il invenditore e il produttore dei dispositivi.

# Formati di file supportati per la modalità USB

# Formati video compatibili

| Codec Video Risoluzione Bit Rate |                                               | Bit Rate | Contenitore                                                                                                    |  |  |
|----------------------------------|-----------------------------------------------|----------|----------------------------------------------------------------------------------------------------|--|--|
|                                  |                                               |          |                                                                                                    |  |  |
| MPEG1/2                          |                                               | 40Mbps   | Stream programma MPEG (.DAT, .VOB, .MPG, .MPEG), MPEG<br>transport stream (.ts, .trp, .tp), MP4 (.mp4, .mov), 3GPP (.3gpp,<br>.3gp), AVI (.avi), MKV (.mkv), ASF (.asf) |  |  |
| MPEG4                            | 1080Px2@30fps,<br>1080P@60fps                 |          | Stream programma MPEG (.MPG, .MPEG), MP4 (.mp4, .mov),<br>3GPP (.3gpp, .3gp), AVI (.avi), MKV (.mkv), ASF (.asf)                                                        |  |  |
| XviD                             | 1                                             |          | MP4 (.mp4, .mov), AVI (.avi), MKV (.mkv), ASF (.asf)                                                                                                    |  |  |
| Sorenson H.263                   |                                               |          | FLV (.flv), AVI (.avi), SWF(.swf)                                                                                                    |  |  |
| H.263                            |                                               |          | MP4 (.mp4, .mov), 3GPP (.3gpp, .3gp), AVI (.avi), MKV (.mkv)                                                                                                    |  |  |
| H.264                            | H.264 3840x2160@30fps,<br>1080P@60fps 135Mbps |          | FLV (.flv), MP4 (.mp4, .mov), 3GPP (.3gpp, .3gp), MPEG<br>transport stream (.ts, .trp, .tp), ASF (.asf), AVI (.avi), MKV (.mkv)                                         |  |  |
| Motion JPEG                      | 720P@30fps                                    | 10Mbps   | AVI (.avi), 3GPP (.3gpp, .3gp), MP4 (.mp4, .mov), MKV (.mkv),<br>ASF (.asf)                                                                                             |  |  |
| VP8                              | 1080P@30fps                                   | 20Mbps   | MKV (.mkv), WebM (.webm)                                                                                                    |  |  |
|                                  | 4K2K@60fps                                    | 100Mbps  | MP4 (.mp4, .mov), MKV (.mkv), MPEG transport stream (.ts, .trp, .tp)                                                                                                    |  |  |
| ne vo/n.200                      | 1080P@60fps                                   | 50Mbps   | MP4 (.mp4, .mov), MKV (.mkv), flusso di trasporto MPEG (.ts,<br>.trp, .tp), 3GPP (.3gpp, .3gp)                                                                          |  |  |
| VP9                              | 4K2K@30fps                                    | 100Mbps  | MKV (.mkv), WebM (.webm)                                                                                                    |  |  |

# Formati immagine compatibili

| Immagine | Foto              | Risoluzione (larghezza x altezza) |  |  |  |  |
|----------|-------------------|-----------------------------------|--|--|--|--|
| IREC     | Base-line         | 15360x8640                        |  |  |  |  |
| JPEG     | Progressive       | 1024x768                          |  |  |  |  |
| DNC      | non-interlacciato | 9600x6400                         |  |  |  |  |
| PNG      | interlaccia       | 1200x800                          |  |  |  |  |
| BMP      |                   | 9600x6400                         |  |  |  |  |

| Formati audio compatibili                          |                          |                     |                                                                                                    |  |  |
|----------------------------------------------------|--------------------------|---------------------|----------------------------------------------------------------------------------------------------|--|--|
| Codec Audio Frequenza di Bit Rate<br>campionamento |                          | Bit Rate            | Contenitore                                                                                                    |  |  |
| MPEG1/2 Layer1                                     | 16KHz ~ 48KHz            | 32Kbps ~<br>448Kbps | MP3 (.mp3), AVI (.avi), ASF (.asf), Matroska (.mkv, .mka),<br>MPEG transport stream (.ts, .trp, .tp), MPEG program stream<br>(.DAT, .VOB, .MPG, .MPEG), WAV (.wav)                                                                    |  |  |
| MPEG1/2 Layer2 16KHz ~ 48KHz 8KH<br>384            |                          | 8Kbps ~<br>384Kbps  | MP3 (.mp3), AVI (.avi), ASF (.asf), Matroska (.mkv, .mka),<br>MPEG transport stream (.ts, .trp, .tp), MPEG program stream<br>(.DAT, .VOB, .MPG, .MPEG), WAV (.wav)                                                                    |  |  |
| MPEG1/2 Layer3                                     | 16KHz ~ 48KHz            | 8Kbps ~<br>320Kbps  | MP3 (.mp3), AVI (.avi), ASF (.asf), Matroska (.mkv, .mka), 3GPP<br>(.3gpp, .3gp), MP4 (.mp4, .mov, m4a), MPEG transport stream<br>(ts.,trp.,tp), MPEG program stream (.DAT, .VOB, .MPG,<br>.MPEG), FLV (.ftv), WAV (.vav), SWF (.swf) |  |  |
| AC3                                                | 32KHz, 44,1KHz,<br>48KHz | 32Kbps ~<br>640Kbps | AC3 (.ac3), AVI (.avi), Matroska (.mkv, .mka), 3GPP (.3gpp,<br>.3gp), MP4 (.mp4, .mov, m4a), MPEG transport stream (.ts, .trp,<br>.tp), MPEG program stream (.DAT, .VOB, .MPG, .MPEG)                                                 |  |  |
| EAC3                                               | 32KHz, 44,1KHz,<br>48KHz | 32Kbps ~ 6<br>Mbps  | EAC3 (.ec3), 3GPP (.3gpp, .3gp), MP4 (.mp4, .mov, m4a),<br>MPEG transport stream (.ts, .trp, .tp), MPEG program stream<br>(.DAT, .VOB, .MPG, .MPEG)                                                                                   |  |  |

| Codec Audio                    | Frequenza di<br>campionamento         | Bit Rate            | Contenitore                                                                                                    |
|--------------------------------|---------------------------------------|---------------------|----------------------------------------------------------------------------------------------------|
| AAC, HEAAC                     | 8KHz ~ 48KHz                          |                     | AAC (.aac), AVI (.avi), Matroska (.mkv, .mka), 3GPP (.3gpp,<br>.3gp), MP4 (.mp4, .mov, m4a), MPEG transport stream (.ts, .trp,<br>.tp), MPEG program stream (.DAT, .VOB, .MPEG, .MPEG), FLV<br>(.ftv), RM (.ra) |
| WMA                            | 8KHz ~ 48KHz                          | 128bps ~<br>320Kbps |                                                                                                    |
| WMA 10 Pro M0<br>WMA 10 Pro M1 | 48KHz                                 | < 192kbps           | ASF (.wma, .asf), AVI (.avi), Matroska (.mkv, .mka)                                                                                                    |
|                                | 48KHz                                 | < 384kbps           |                                                                                                    |
| WMA 10 Pro M2                  | 96KHz                                 | < 768kbps           |                                                                                                    |
| G711 A/mu-law                  | 8KHz                                  | 64Kbps ~<br>128Kbps | WAV (.wav), AVI (.avi), Matroska (.mkv, .mka), 3GPP (.3gpp,<br>.3gp), MP4 (.mp4, .mov, m4a)                                                                                                    |
| LBR (cook)                     | 8KHz, 11,025KHz,<br>22,05KHz, 44,1KHz | 6Kbps ~<br>128Kbps  | RM (.ra)                                                                                                    |
| FLAC                           | 8KHz~96KHz                            | < 1.6Mbps           | Matroska (.mkv, .mka)                                                                                                    |

# Formati sottotitoli compatibili

| Sottotitoli interni |                              |                                                                 |  |  |
|---------------------|------------------------------|-----------------------------------------------------------------|--|--|
| Estensione          | Contenitore                  | Codice sottotitoli                                              |  |  |
| dat, mpg, mpeg, vob | MPG, MPEG                    | Sottotitoli DVD                                                 |  |  |
| ts, trp, tp         | TS                           | Sottotitoli DVB                                                 |  |  |
| mp4                 | MP4                          | Sottotitoli DVD<br>Testo semplice UTF-8                         |  |  |
| mkv                 | MKV                          | ASS<br>SSA<br>Testo semplice UTF-8<br>VobSub<br>Sottotitoli DVD |  |  |
| avi                 | AVI (1.0, 2.0),<br>DMF0,1, 2 | XSUB<br>XSUB+                                                   |  |  |

| Sottotitoli esterni |                                                                |                          |  |  |  |
|---------------------|----------------------------------------------------------------|--------------------------|--|--|--|
| Estensione          | Parser sottotitoli                                             | Consigli                 |  |  |  |
| .srt                | Subrip                                                         |                          |  |  |  |
| .ssa/ .ass          | SubStation Alpha                                               |                          |  |  |  |
| .smi                | SAMI                                                           |                          |  |  |  |
| .sub                | SubViewer<br>MicroDVD<br>DVDSusbtitleSystem<br>SubIdx (VobSub) | Solo SubViewer 1.0 & 2.0 |  |  |  |
| .txt                | TMPlayer                                                       |                          |  |  |  |

# **Risoluzioni DVI supportate**

In fase di collegamento del dispositivo ai connettori della TV usando il cavo convertitore DVI (cavo da DVI a HDMI - non fornito in dotazione), rimandiamo alle seguenti informazioni sulla risoluzione.

|           | 56Hz | 60Hz | 66Hz | 70Hz | 72Hz | 75Hz |
|-----------|------|------|------|------|------|------|
| 640x480   |      | х    |      |      |      | х    |
| 800x600   | х    | х    |      |      |      | х    |
| 1024x768  |      | х    |      | х    |      | х    |
| 1280x768  |      | х    |      |      |      | х    |
| 1280x960  |      | х    |      |      |      |      |
| 1360x768  |      | х    |      |      |      |      |
| 1366x768  |      | х    |      |      |      |      |
| 1280x1024 |      | x    |      | x    |      | х    |
| 1400x1050 |      | х    |      |      |      |      |
| 1600x900  |      | х    |      |      |      |      |
| 1920x1080 |      | х    |      |      |      |      |

# Connettività

# Connettività cablata

# Collegamento a una rete cablata

- Sarà necessario disporre di un modem/router connessi a una connessione a banda larga attiva.
- Connettere la TV al modem/router tramite cavo Ethernet. C'è una porta LAN sulla parte posteriore della TV.

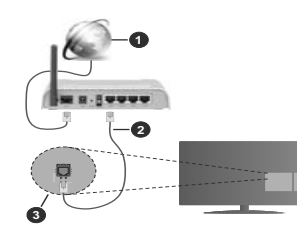

- 1. Connessione ISP a banda larga
- 2. Cavo LAN (ethernet)
- 3. Ingresso LAN sul lato posteriore della TV

Per configurare le impostazioni cablate fare riferimento alla sezione Rete nel menù Impostazioni.

 Si può collegare la TV alla rete LAN a seconda della configurazione di rete. In questo caso, utilizzare un cavo Ethernet per connettere la TV direttamente alla presa di rete nella parete.

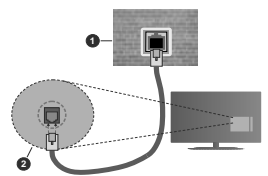

- 1. Presa di rete a parete
- 2. Ingresso LAN sul lato posteriore della TV

#### Configurazione delle impostazioni del dispositivo cablato

### Tipo di rete

Il Tipo di rete può essere selezionato come Dispositivo Cablato, Dispositivo wireless o Disattivato, in base alla connessione attiva alla TV. Selezionare **Dispositivo**  Cablato se si sta eseguendo il collegamento tramite Ethernet.

# Test di velocità internet

Evidenziare Internet Speed Test e premere il pulsante OK. La TV controllerà la presenza di connessione internet e visualizzerà il risultato al termine.

# Impostazioni Avanzate

Evidenziare Impostazioni Avanzate e premere il pulsante OK. Sulla schermata successiva sarà possibile modificare le impostazioni il Pe DNS sulla TV. Evidenziare la voce desiderate a premere il pulsante Sinistro o Destro per modificare l'impostazione da Automatica a Manuale. Ora sarà possibile accedere ai valori IP Manuale e / o DNS Manuale. Selezionare la voce desiderata dal menù a discesa e inserire i nuovi valori servendosi dei pulsanti numerici del telecomando. Evidenziare Salva e premere il tasto OK per salvare le impostazioni al termine.

# Collegamento wireless

### Collegamento a una rete wireless

La TV non può essere collegata alle reti con SSID nascosto. Per rendere il modem SSID visibile, modificare le impostazioni SSID tramite il software del modem.

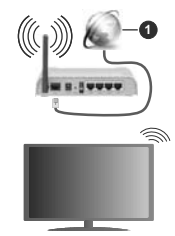

1. Connessione ISP a banda larga

Per aumentare la larghezza di banda, è previsto un router N-wireless (IEEE 802.11a/b/g/n) con bande 2.4 e 5 GHz simultanee. Ottimizzato per uno streaming video HD più fluido e più veloce, trasferimenti file e gioco HD.

· La frequenza e il canale variano a seconda dell'area.

 La velocità di trasmissione varia a seconda della distanza e del numero di ostruzioni tra i prodotti di trasmissione, la configurazione dei prodotti, le condizioni delle onde radio, il traffico di linea e i prodotti usati. La trasmissione può essere interrotta o disconnessa in base alle condizioni delle onde radio, dei telefono DECT o altt dispositivi VLAN 11b. I valori standard della velocità di trasmissione sono i valori massimi teoretici per gli standard wireless. Non si tratta delle velocità effettive di trasmissione dei dati.

- La posizione in cui la trasmissione è migliore varia a seconda dell'ambiente di utilizzo.
- La funzione Wireless della TV supporta i modem 802.11 del tipo a, g & n. Consigliamo di usare il protocollo di comunicazione IEEE 802.11n per evitare possibili problemi in fase di visualizzazione dei video.
- Modificare il SSID del modem se sono presenti altri modem nelle circostanze con lo stesso SSID. In caso contrario, si potrebbero riscontrare problemi di connessione. Usare la connessione via cavo in caso di problemi con la connessione vireless.

### Configurazione delle impostazioni del dispositivo wireless

Aprire il menù **Impostazioni di rete** e selezionare **Tipo di rete** come **Dispositivo wireless** per avviare il processo di connessione.

Selezionare l'opzione Scan Reti Wireless e fare clic su OK per iniziare la ricerca delle reti wireless disponibili. Tutte le reti trovate compariranno in una lista. Selezionare la rete dall'elenco e premere OK per connettersi.

Nota: Se il modem supporta la modalità N, si dovrebbero impostare le modalità N.

Se la rete selezionata è protetta da password, immettere la chiave corretta usando la tastiera virtuale. Sarà possibile usare questa tastiera mediante i tasti di navigazione e il tasto OK del telecomando.

Attendere fino a quando l'indirizzo IP viene visualizzato sulla schermata.

Ciò significa che il collegamento è stabilito. Per scollegarsi da una rete wireless, evidenziare Tipo di rete e premere i pulsanti Sinistra e Destra per impostare su Disattivato.

Qualora il router disponga di WPS, sarà possibile collegarsi direttamente al modem/router senza inserire la password o senza aggiungere come prima cosa la rete. Selezionare l'Opzione "Premere WPS sul proprio router wiffi"e premere il pulsante OK. Andare sul dispositivo modem/router e premere il pulsante WPS per eseguire la connessione. Dopo che i dispositivi saranno stati abbinati si vedrà una conferma di connessione sulla TV. Selezionare OK per procedere. Non è richiesta nessuna ulteriore configurazione.

Evidenziare Internet Speed Test e premere il tasto OK per controllare la velocità di connessione a Internet. Evidenziare Impostazioni avanzate e premere il pulsante OK per aprire il menù impostazioni avanzate. Usare i tasti di navigazione e i tasti numerici per eseguire le impostazioni. Evidenziare Satva e premere il tasto OK per salvare le impostazioni al termine.

### Altre informazioni

Lo stato del collegamento verrà visualizzato come Connesso o Non connesso e verrà visualizzato l'indirizzo IP attuale, se viene stabilita una connessione.

# Connessione al dispositivo mobile via WLAN

 Se il dispositivo mobile è dotato di funzione WLAN, è possibile connetterlo alla TV via router per accedere al contenuto del dispositivo. In tal caso, il dispositivo mobile deve disporre di un apposito software di condivisione.

Collegare il televisore al router seguendo i passaggi indicati nelle sezioni precedenti.

Successivamente, collegare il dispositivo mobile al router e attivare il relativo software di condivisione. Quindi, selezionare i file da condividere con la TV.

Se la connessione viene stabilita correttamente, sarà possibile accedere ai file condivisi del telefono mediante l'AVS (Condivisione Audio Video) del TV.

Selezionare l'opzione AVS dal menù Sorgenti e fare clic su OK per visualizzare i dispositivi media server disponibili nella rete. Selezionare il dispositivo mobile e premere OK per continuare.

 Ove disponibile, sarà possibile scaricare l'applicazione telecomando remoto dal server del provider dell'applicazione del dispositivo mobile.

Nota: Questa funzione potrebbe non essere supportata da tutti i dispositivi mobili.

# Wake ON

Wake-on-LAN (WoL) e Wake-on-Wireless LAN (WoWLAN) sono standard che consentono di accendere o risvegliare un dispositivo con un messaggio di rete. Il messaggio viene inviato al dispositivo tramite un programma eseguito su un dispositivo tramite un programma eseguito su un dispositivo remoto connesso alla stessa rete area locale, ad esempio uno smartphone.

La TV è compatibile WoL e WoWLAN. Questa funzione potrebbe essere disabilitata durante il primo processo di installazione. Per attivare questa funzione impostare l'opzione **Attiva** nel menù **Impostazioni di rete/Internet zu On. Sarà necessario che entrambi i dispositivi, dai quali viene inviato il messaggio di rete alla TV, ela TV stessa, siano connessi alla stessa rete. La funzione Vake On è supportata solo per i dispositivi Android e può essere usata unicamente tramite le applicazioni YouTube e Nettlix.** 

Per usare questa funzione la TV e il telecomando dovrebbero essere connessi almeno una volta mentre la TV è accesa. Se la TV viene spenta, la connessione deve essere ristabilita all'accensione successiva. Altrimenti la funzione non sarà disponibile. Di hon ova tuttavia quando la TV viene messa in modalità standby.

Qualora si desideri che la TV consumi meno energia quando è in standby, sarà possibile disattivare questa funzione impostando l'opzione **Wake On** su **Off**.

# Display Wireless

Display wireless è uno standard per video in streaming e contenuti audio . Questa funzione consente di usare la TV come dispositivo di visualizzazione wireless.

#### Uso con dispositivi mobili

Sono disponibili diversi standard che consentono la condivisione di schermi inclusi contenuti grafici, video e audio tra dispositivo mobile e TV.

Collegare come prima cosa il dongle USB alla TV se la TV non dispone della funzionalità WLAN integrata.

Quindi, premere il pulsante **Source** sul telecomando e passare alla sorgente **Wireless Display** 

Compare una schermata, a indicare che la TV è pronta per il collegamento.

Aprire l'applicazione di condivisione sul dispositivo mobile. Queste applicazioni hanno un nome diverso per ogni marca; rimandiamo al manuale di istruzioni del dispositivo mobile per informazioni dettagliate in merito.

Eseguire la ricerca dei dispositivi. Dopo aver selezionato la TV e dopo aver eseguito il collegamento, lo schermo del dispositivo verrà visualizzato sulla TV.

Nota: Questa funzione può essere usata solo se il dispositivo mobile supporta guesta funzione. Qualora vi siano problemi in fase di connessione, controllare che la versione del sistema operativo in uso supporti questa funzione. Ci potrebbero essere problemi di incompatibilità con le versioni di sistema operativo inguesta esuccessivamente alla produzione della TV in oggetto. I procedimenti di scansione e connessione differiscono a seconda del programma usato.

# Connessione ai dispositivi bluetooth

La TV supporta anche un'altra tecnologia di connessione Bluetooth wireless a portata ridotta. Sarà richiesto un abbinamento prima di usare dispositivi Bluetooth con la TV. Per abbinare il dispositivo alla TV, esequire i seguenti passaggi:

· Impostare il dispositivo in modalità di abbinamento

· Avviare la ricerca del dispositivo sulla TV

Nota: Rimandiamo al manuale dell'utente del dispositivo Bluetooth per scoprire come impostare il dispositivo in modalità abbinamento.

È possibile controllare i dispositivi audio o i telecomandi al TV utilizzando la tecnologia wireless Bluetooth. Scollegare o spegnere qualsiasi dispositivo audio affinché la funzionalità di collegamento wireless funzioni correttamente. Per i dispositivi audio è opportuno usare l'opzione Bluetooth nel menù Impostazioni>Audio, per il telecomandi l'opzione Smart Remote nel menù Impostazioni>Sistema-Altro. Selezionare l'opzione menù e premere il pulsante OK per aprire il relativo menù. Usando questo menù sarà possibile scoprire e collegare i dispositivi che si servono della tecnologia wireless Bluetooth e iniziare a usarli. Attenersi alle istruzioni a video. Avviare il servizo di localizzazione dispositivo. Verrà visualizzato un elenco dei dispositivo che si Buetotni disponibili. Selezionare il dispositivo che si desidera collegare dall'elenco e premere il pulsante OK per eseguire il collegarmento. Se viene visualizzato il messaggio 'dispositivo connesso' la connessione è stabilita correttamente. Qualora il collegarmento si interrompa, riprovare.

### Trasferimento immagine e streaming audio

Sarà inoltre possibile usare questo tipo di collegamento Bluetooth per trasferire immagini o eseguire lo stream di audio dal dispositivo mobile alla TV.

Abbinare il dispositivo mobile e la TV conformemente a quanto descritto sopra. Avviare la ricerca di un dispositivo nel dispositivo manuale. Selezionare la propria TV dai dispositivo lelencati. Confermare la richiesta di collegamento sullo schermo della TV ed eseguire lo stesso sullo schermo del proprio dispositivo. Qualora non venga eseguito nessun abbinamento, il trasferimento di immagini o lo streaming audio alla TV non sarà possibile.

Le immagini inviate dal dispositivo mobile verranno visualizzate sulla TV senza richiesta di conferma, qualora il file immagine sia adatto. Sarà anche possibile salvare il file immagine su un drive di memoria USB collegato, oppure impostarlo come logo di avvio, qualora questa funzione sia supportata e qualora il file sia adatto. Premere il pulsante **Esci** per interrompere la visualizzazione dell'immagine.

L'audio verrà indirizzato attraverso gli altoparlanti della TV, dopo che è stata data la conferna. Per avviare lo streaming audio, scollegare il dispositivo dalla TV se in precedenza è stato abbinato con la TV. Dopo aver completato l'abbinamento, verrà visualizzato un messaggio di conferma che chiede se si vuole avviare lo streaming audio dal dispositivo mobile. Selezionare Si e premere il pulsante OK sul telecomando della TV. Qualora il collegamento vada a buon fine, tutto l'audio verrà indirizzato tramite gli altoparlanti della TV. Comparirà un simbolo sul lato superiore della TV fino a che il collegamento streaming audio, spegnere il collegamento Bluetototh del dispositivo mobile.

Chiudere tutte le applicazioni in funzione e tutti i menui della TV per eseguire un trasferimento senza errori. Sono adatti solo i file immagine con dimensioni inferiori ai 5 MB, e nei seguenti formati: .jpg, .jpeg, .png, bmp, Qualora un file inviato da dispositivo mobile non soddisfi questi requisiti non verra visualizzato sulla TV.

Nota: I dispositivi wireless possono funzionare con la stessa gamma di frequenza radio e potrebbero interferire fra di loro. Al fine di migliorare le prestazioni del dispositivo wireless collocarlo ad almeno 1 metro da altri dispositivi wireless.

# Connettività Risoluzione dei problemi

### Rete wireless non disponibile

- · Verificare che i firewall della rete consentano la connessione wireless della TV
- Effettuare nuovamente una ricerca di reti wireless. utilizzando la schermata del menù Impostazioni di rete

Se le rete wireless non funziona correttamente. provare a usare la rete cablata domestica. Per ulteriori informazioni sulla procedura, consultare la sezione Connessione cablata

Se la TV non funziona col collegamento cablato, controllare il modern (router). Se il router non presenta problemi, controllare la connessione Internet del modem

# Connessione lenta

Consultare il manuale delle istruzioni del mode wireless per ottenere informazioni sull'area di servizio interna. la velocità di connessione, la qualità del segnale e altre impostazioni. Per il modem, è necessaria una connessione ad alta velocità

# Rottura durante la riproduzione o reazioni lente

In tal caso, provare quanto seque:

Mantenere almeno tre metri di distanza da forni a microonde, telefoni cellulari, dispositivi bluetooth o altri dispositivi WLAN Provare a modificare il canale attivo sul router WLAN.

### Connessione a Internet non disponibile / Condivisione Audio Video Non funzionante

Nel caso in cui il MAC address del PC o del modern sia stato registrato in modo permanente, è possibile che la TV non si colleghi a Internet. In guesto caso, il MAC address viene autenticato ogni volta che ci si collega a Internet. Si tratta di una precauzione per evitare accessi non autorizzati. Dato che la TV dispone del proprio MAC address, il fornitore del servizio internet non può convalidare il MAC address della propria TV. Per questa ragione, la TV non può essere connessa a Internet. Contattare il proprio fornitore del servizio internet e richiedere informazioni su come collegare un dispositivo diverso, ad esempio una TV, a internet.

Inoltre, la connessione potrebbe non essere disponibile a causa di un problema di firewall. Nel caso in cui si ritenga che questo sia il problema, rivolgersi al proprio fornitore del servizio internet. Un firewall potrebbe essere la causa di un problema di connettività e identificazione in fase di utilizzo della TV in modalità Condivisione Audio Video oppure guando si sta sfogliando tramite la funzione Condivisione Audio Video.

# Dominio non valido

Verificare di aver già eseguito l'accesso al PC con nome utente/password e garantire anche che il dominio sia attivo, prima di condividere eventuali file nel programma server media sul PC. Nel caso in cui il dominio non sia valido vi potrebbero essere dei problemi in fase di consultazione dei file in modalità Condivisione Audio Video

### Usare il Servizio di Rete Condivisione Audio Video

La funzione di Condivisione Audio Video è uno standard che semplifica il processo di visualizzazione di componenti elettronici digitali e ne rende più semplice l'uso in una rete domestica.

Questo standard consente di visualizzare e riprodurre foto, musica e video memorizzati nel server multimediale collegato alla rete domestica.

# 1. Installazione software Server

La funzione di Condivisione Audio/Video non può essere usata se il programma server non è installato sul PC oppure se il software media server richiesto non è installato sul dispositivo associato. Preparare il PC con un programma server adeguato.

2. Collegamento a una rete cablata o wireless

Cfr. i capitoli Connettività Cablata / Wireless per informazioni dettagliate sulla configurazione.

### 3. Attivare la Condivisione Audio Video

Accedere al menù Impostazioni>Sistema>Altro e attivare l'opzione AVS.

### 4. Riproduzione di file condivisi mediante Browser multimediale

Selezionare l'opzione AVS nel menù Sorgenti utilizzando i pulsanti di navigazione e fare clic su OK. I dispositivi media server disponibili compariranno in un elenco. Selezionare PROCEDI e premere OK per continuare. Verrà visualizzato il browser multimediale. Rimandiamo alla sezione Menù Browser multimediale per ulteriori informazioni sulla riproduzione del file.

Nel caso in cui si verifichi un problema con la rete, spegnere la televisione scollegandola dalla presa a parete e ricollegandola. Le modalità Trick e jump non sono supportate dalla funzione Condivisione Audio Video .

Utilizzare PC/HDD/Media Player o gualsiasi altro dispositivo compatibile con la connessione cablata per ottenere una più elevata qualità di riproduzione.

Usa la connessione LAN per una condivisione file fra altri dispositivi quali ad esempio computer.

Nota: Alcuni PC potrebbero non consentire l'uso della funzione condivisione audio video a causa di impostazioni di amministrazione e sicurezza (ad esempio i PC aziendali).

### App

È possibile accedere alle applicazioni installate sul televisore dal menu Applicazioni. Evidenziare un'applicazione e premere OK per avviarla.

Per gestire le applicazioni installate sul televisore, aggiungere nuove applicazioni o visualizzare tutte le applicazioni disponibili in modalità schermo intero. evidenziare l'opzione Aggiungi altre e premere OK. Con questa opzione di menu è possibile aggiungere un'applicazione installata al menu principale, avviarla o rimuoverla. Le applicazioni rimosse non saranno più accessibili dal menù Applicazioni. È inoltre possibile aggiungere nuove applicazioni dal negozio. Per entrare nel negozio evidenziare il logo del carrello in alto a sinistra e premere OK. Verranno visualizzate le applicazioni disponibili nel negozio. Utilizzare i pulsanti direzionali per evidenziare un'applicazione e premere OK. Evidenziare l'opzione Aggiungi alle applicazioni e premere di nuovo OK per aggiungere l'applicazione selezionata al menu delle applicazioni.

Per accedere rapidamente al menu Aggiungi altre, è possibile premere il pulsante Internet sul telecomando. se disponibile.

# Note:

I possibili problemi dipendenti dall'applicazione potrebbero essere causati del provider dei servizi.

I servizi internet di terzi potrebbero cambiare, essere interrotti o limitati in qualsiasi momento.

# Browser Internet

Per usare il browser internet, accedere come prima cosa al menu App. Quindi avviare l'applicazione browser che ha un logo di colore arancione con il simbolo della terra su di esso

Nella schermata iniziale del browser, le miniature dei link predefiniti (ove presenti) verso i siti web verranno visualizzate come opzioni Compositore veloce congiuntamente alle opzioni Modifica compositore veloce e Aggiungi a compositore veloce.

Per navigare nel browser web, servirsi dei pulsanti direzionali sul telecomando o su un mouse collegato. Per vedere la barra opzioni browser, spostare il cursore verso la parte superiore della pagina o premere il pulsante Back/Return. Le opzioni Cronologia. Schede e Segnalibri e la barra del browser che contengono i pulsanti precedente/successivo, il pulsante di aggiornamento, la barra indirizzo/ricerca, i pulsanti Compositore veloce e Vewd sono disponibili.

Per aggiungere un sito web desiderato all'elenco Compositore veloce per accesso rapido, spostare il cursore verso la parte superiore della pagina o premere il pulsante Back/Return. Viene visualizzata la barra del browser. Evidenziare il pulsante Compositore veloce - III e premere il pulsante OK. Quindi, selezionare l'opzione Aggiungi a compositore veloce e premere il pulsante OK. Riempire gli spazi bianchi per Nome e Indirizzo, evidenziare OK e premere il pulsante OK per aggiungere. Mentre ci si trova sul sito che si vuole aggiungere all'elenco Compositore veloce, evidenziare il pulsante Vewd e premere il pulsante OK. Quindi, evidenziare l'opzione Aggiungi a compositore veloce nel sottomenu, quindi premere nuovamente il pulsante OK. Nome e Indirizzo verranno riempiti automaticamente a seconda del sito che si sta visitando. Evidenziare OK e premere il pulsante OK per aggiungere.

Sarà inoltre possibile usare le opzioni menu Vewd per gestire il browser. Evidenziare il pulsante Vewd e premere il pulsante OK per vedere le opzioni disponibili, specifiche e generali,

Ci sono vari modi per cercare o visitare siti web usando il browser web.

Inserire l'indirizzo di un sito web (URL) nella barra di ricerca / barra degli indirizzi, quindi evidenziare il pulsante Invia tramite la tastiera virtuale: quindi premere il pulsante OK per visitare il sito.

Inserire la parola chiave / le parole chiave nella barra di ricerca / barra dell'indirizzo ed evidenziare il pulsante Invia sulla tastiera virtuale; quindi, premere il pulsante OK per avviare una ricerca per i siti web collegati.

Evidenziare una miniatura Compositore veloce e premere il pulsante OK per vistare il sito web relativo.

La TV è compatibile coi mouse USB. Collegare il mouse o l'adattatore del mouse wireless all'ingresso USB della TV per una navigazione più facile e più rapida.

Alcune pagine web contengono contenuti flash. Non sono supportate dal browser.

La TV non supporta processi di download da internet tramite browser

Non sono supportati tutti i siti presenti su internet. A seconda del sito si potrebbero verificare dei problemi di contenuto. In modo del tutto simile, potrebbe non essere possibile riprodurre i contenuti video.

### Sistema HBBTV

HbbTV (Hvbrid Broadcast Broadband TV) è un nuovo standard di settore che combina in modo invisibile i servizi TV forniti tramite trasmissione con i servizi consegnati tramite banda larga e consente anche l'accesso a Internet unicamente per i servizi di consumatori che usano TV e set-top box. I servizi trasmessi tramite HbbTV comprende canali di trasmissione TV tradizionali, servizi di catchup, video-on-demand, EPG, pubblicità interattiva, personalizzazioni, voti, giochi, social network e altre applicazioni multimediali.

Le applicazioni HbbTV sono disponibili sui canali in cui sono segnalate dall'emittente (attualmente vari canali su trasmissione Astra, applicazioni HbbTV).

L'emittente marca un'applicazione come "autostart" e viene avviata in modo automatico dalla piattaforma. Le applicazioni in avvio automatico vengono di norma lanciate con una piccola icona rossa a forma di pulsante per informare l'utente del fatto che su quel canale c'è un'applicazione HbbTV. Premere il tasto rosso per aprire la pagina applicazione. Dopo che la pagina è stata visualizzata l'utente può tornare all'icona di stato tasto rosso iniziale premendo nuovamente il tastorosso. L'utente si può spostare fra la modalità icona tasto rosso e la modalità U completa dell'applicazione premendo il tasto rosso. Si prega di notare che la capacità di switching del tasto rosso viene fornita dall'applicazione e alcuni applicazioni si potrebbero comortare in modo diverso.

Se l'utente passa a un altro canale mentre c'è un'applicazione HbbTV attiva (in modalità icona tasto rosso in modalità UI completa), si può verificare quanto segue.

- · L'applicazione può continuare a funzionare.
- · L'applicazione può essere conclusa.
- L'applicazione può essere conclusa e può essere lanciata un'altra applicazione tasto rosso di avvio automatico.

HbbTV consente il recupero delle applicazioni sia dalla banda larga che dalla trasmissione. L'ente che si occupa della trasmissione può attivare entrambe le modalità o solo una. Nel caso in cui la piattaforma non disponga di una piattaforma operativa, può ancora lanciare applicazioni trasmesse sull'applicazione.

Le applicazioni di tasto rosso di avvio automatico forniscono solitamente collegamenti ad altre applicazioni. Eccone di seguito un esempio. L'utente può passare ad altre applicazioni servendosi dei collegamenti fomiti. Le applicazioni dovrebbero fornire un modo per chiudersi, di norma si usai i pulsante Esci.

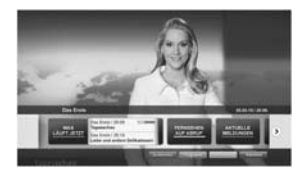

Figura a: Applicazione barra di avvio

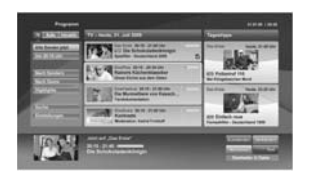

Figura b: Applicazione elettronica di guida ai programmi, il video trasmesso è mostrato in basso a sinistra, può essere terminato premendo 0.

Le applicazioni HbbTv si servono di tasti del telecomando per interagire con l'utente. Quando viene lanciata un'applicazione HbbTv, il controllo di alcuni tasti appartiene all'applicazione. La selezione dei canali numerici, ad esempio, potrebbe non funzionare su un'applicazione televideo, in cui i numeri indicano i numeri di pagina.

HbbTv richiede che la piattaforma sia dotata della possibilità di eseguire streaming AV. Molte sono le applicazioni che forniscono VOD (video on demand) e servizi di TV catch-up. L'utertle si può servire dei tatsi sui telecomando per riprodurre, mettere in pausa, fermare, avanzare e riavvolgere per interagire con i contenuti AV.

Nota: Sarà possibile attivare o disattivare questa funzione dal menù Altro in Impostazioni-Sistema. A seconda del modello del tolevisore e dell'ozione selezionata per il passe nella prima installazione, questa funzione potrebbe essere disponibile nel menù Impostazioni-Sistema-Impostazioni sulla privacy invece che nel menù Impostazioni-Sistema-Altro

# Smart Center

Smart Center è un'applicazione mobile che funziona su piattaforme iOS e Android. Col proprio tablet o telefono sarà possibile trasmettere in streaming con facilità i vostri programmi e spettacoli preferiti direttamente dalla smart TV. Sarà inoltre possibile lanciare le applicazioni del portale, usare il tablet come telecomando per la TV e condividere i file multimediali.

Nota: La possibilità di utilizzare tutte le funzioni di quest'applicazione dipende dalle caratteristiche della TV.

# Introduzione

Per usare le funzioni basate su internet, il modem/ router deve essere collegato a internet.

IMPORTANTE: Verificare che la TV e il dispositivo mobile siano collegati alla stessa rete.

Per la funzione di condivisione multimediale dovrebbe essere attivata l'opzione di Condivisione Audio Video (ove disponibile). Premere il pulsante Menu sul telecomando, selezionare il menu Impostazionis Sistema>Altro e premere OK. Evidenziare AVS e impostare su Attivato. La TV é ora romta per essere collegata al dispositivo mobile. Installare l'applicazione Smart Center adeguata sul proprio dispositivo mobile.

Avviare l'applicazione smart center. Qualora tutti i collegamenti siano configurati correttamente, si vedrà il nome della TV comparire su proprio dispositivo mobile. Qualora il nome della TV non compaia sull'elenco, attendere alcuni istanti e toccare il widget **Aggiorna**. Selezionare la propria TV dall'elenco.

# Schermata dispositivo mobile

Sulla schermata principale compaiono varie schede per accedere a varie funzioni.

L'applicazione recupera l'elenco reale dei canali dalla TV al suo avvio.

I MIEI CANALI: Vengono visualizzati i primi quattro canali dall'elenco canali recuperato dalla TV. Sarà possibile modificare i canali elencati. Premere la miniatura canale e tenerla premuta. Verrà visualizzati un elenco canali e sarà possibile scegliere il canale desiderato per eseguire la sostituzione.

TV: Sarà possibile guardare i contenuti tramite la scheda TV. In questa modalità è possibile spostarsi fra i canali recuperati dalla TV e fare clic sulle anteprime per visualizzare le pagine dettaglio.

REGISTRAZIONI: Sarà possibile visualizzare le registrazioni attive (ove disponibili) e i promemoria tramite questa scheda. Per eliminare una delle voci sarà sufficiente premere l'icona elimina che si trova su ogni riga.

EPG (Guida programmazione elettronica ): Sarà possibile visualizzare i programmi delle trasmissioni degli elenchi canali selezionati tramite questa scheda. Sarà anche possibile navigare nei vari canali premendo il canale selezionato sulla griglia EPG. Si prega di notare che l'aggiornamento delle informazioni EPG potrebbe richiedere un po' di tempo, a seconda della rete e della qualtà del servizio web.

Nota: Connessione e Internet richiesta per le informazioni EPG basate su WEB.

IMPOSTAZIONI: Configurare le applicazioni a seconda delle proprie preferenze. Sarà possibile modificare questa impostazione in seguito;

Blocco automatico (solo in IOS): Lo schermo del dispositivo si spegne automaticamente dopo un po' di tempo. L'opzione predefinita è spenta, il che significa che lo schermo rimane sempre acceso.

Funzione FollowMeTV con attivazine automatica: La funzione FollowMeTV (ove disponibile) si riavvierà automaticamente quando questa impostazione viene attivata. L'opzione predefinità è disattivata.

Auto-connessione alla TV: Quando questa funzione viene attivata, il dispositivo mobile si collega automaticamente all'ultima TV collegata e salta la schermata di ricerca TV. Modifica TV (solo in IOS): Mostra la TV attualmente collegata. Sarà possibile premere questa impostazione per accedere alla schermata "TV search" e passare a una TV diversa.

Modifica elenco canali personalizzato: Sarà possibile modificare l'elenco canali personalizzato servendosi di questa impostazione.

Scegli sorgente elenco canali: Sarà possibile scegliere la sorgente elenco canali da usare nell'applicazione. Le opzioni sono "Elenco TV" e "Elenco preferiti". In aggiunta, è possibile attivare l'opzione "Ricorda la mia scelta" per impostare la sorgente elenco canali selezionati come scelta fissa. In questo caso, se la sorgente selezionata é disponibile vertà usata nell'applicazione.

Versione numero: Visualizza la versione dell'applicazione corrente.

# Pagina dettaglio

Per aprire la pagina dettaglio, toccare un programma. Sulla schermata pagina dettaglio sarà possibile ottenere informazioni dettagliate dei programmi selezionati. In questa pagina si troveranno le schede "bettagli", "Cast&Crew" e Video".

DETTAGLI: Questa scheda fornisce il riassunto e informazioni relativamente al programma selezionato. Ci sono anche link alle pagine Facebook e Twitter del programma selezionato.

CAST&CREW: Mostra tutte le persone che hanno contribuito al programma.

VIDEOS: Presenta video su Youtube legati al programma selezionato.

Nota: Per alcune funzioni potrebbe essere necessaria la connessione a internet.

# Funzione FollowMe TV (ove disponibile)

Toccare il widget FOLLOW ME TV che si trova nell'angolo inferiore sinistro dello schermo del dispositivo mobile per modificare il layout della funzione FollowMe.

Toccare l'icona play per avviare lo streaming del contenuto dalla TV verso il dispositivo mobile. Disponibile se il dispositivo è nella zona di copertura del router.

### Modalità Specchio

Questa modalità della funzione FollowMe TV è attivata in modalità predefinita e consente lo streaming dei contenuti da qualsiasi altra sorgente TV selezionata e Media Browser.

Note:

Si prega di notare che sono supportati solo i canali SD e HD digitali (DVB-T/C/S).

Il supporto audio multilingue e la funzione sottotitoli on/off non funziona. Le prestazioni di streaming possono variare a seconda della qualità della connessione.

### Pagina Media Share

Per accedere al widget Media Share toccare la Freccia su nell'angolo inferiore sinistro dello schermo.

Qualora venga premuto il widget Media Share, viene visualizzata una schermata dalla quale è possibile selezionare il tipo di file multimediale da condividere con la TV.

Nota: Non sono supportati tutti i formati di file immagine. Questa funzione non è attiva se la funzione di condivisione Audio Video non è supportata.

# Funzione telecomando Smart

Sarà possibile usare il dispositivo come telecomando per la TV, dopo averlo collegato con la stessa. Per usare le funzioni del telecomando toccare la **Freccia su** sull'angolo inferiore sinistro dello schermo.

### Riconoscimento vocale

Sarà possibile toccare il widget Microfono( ) e gestire la propria applicazione, impartendo comandi vocali quali ad esempio "Portal!'(Portale), "Volume Up/Down'(Volume su/giùl), "Programme Up/ Down!'(Porgramma su/giùl).

Nota: Questa funzione è disponibile unicamente per i dispositivi basati su android.

### Pagina tastiera

La pagina tastiera può essere aperta in due modi; premendo il widget **Keyboard**([in]) sulla schermata applicazione o automaticamente ricevendo un comando dalla TV.

### Requisiti

- 1. Smart TV
- 2. Connessione di rete
- Dispositivo mobile basato su Android o piattaforma iOS (Android OS 4.0 o superiore; IOS 6 o versione superiore)
- App Smart Center.(che si trova sui negozi di applicazioni online basati su piattaforme Android e iOS)
- 5. Modem router
- Dispositivo di archiviazione USB in formato FAT32 (richiesto per la funzione di registrazione USB, ove disponibile)

### Note.

Per i dispositivi Android sono supportate le modalità schermo Normale (mdpi), Grande (hdpi) ed Extra Large (xhdpi). I dispositivi con schermo da 3" o più piccolo non sono supportati.

Per i dispositivi iOS sono supportati gli schermi di tutte le dimensioni.

L'interfaccia utente dell'applicazione Smart Center è soggetta a variazioni a seconda della versione installata sul dispositivo.

### Funzione Alexa Ready

Alexa è il servizio di assistenza vocale basato su cloud di Amazon disponibile su molti dispositivi di assistenza con controllo vocale. La tua TV è compatibile e pronta per essere utilizzata con i dispositivi Alexa. Con questa funzione è posibile utilizzare la voce per controllare le funzioni del televisore, come l'accensione o lo spegnimento, il cambio di canale o di sorgente di ingresso, il controllo del volume e altro ancora.

# Requisiti

Devono essere soddisfatti i seguenti requisiti:

- Smart TV Alexa Ready
- Dispositivo Amazon Alexa
- Un dispositivo mobile, come il telefono o il tablet, con le app Smart Center e Amazon Alexa installate.
- Funzionalità di una rete domestica con WLAN
- Account Amazon

# Come controllare il vostro TV con un Dispositivo Amazon Alexa

- Collegare il televisore e il dispositivo mobile alla stessa rete con accesso a Internet del dispositivo Alexa.
- Accoppiare l'applicazione Smart Center al televisore. Quindi fare tap sul logo Amazon sulla schermata principale dell'applicazione Smart Center. Verrai indirizzato alla pagina di registrazione. Attenersi alle istruzioni a video per completare la registrazione del TV e il collegamento.
- Ti sarà richiesto di scegliere un nome per il Tv.chiamot Nome Amichevole" (Fiendy Name) (FN). Un "nome amichevole" è un nome che associate al vostro TV, come TV Salotto", TV Cucina", "TV Sala da pranzo", ecc. Scegliere un nome facile da pronunciare. Pronuncerete questo nome per comunicare ad Alexa quale TV controllare.
- Accoppia l'app Alexa sul dispositivo mobile con il dispositivo Alexa, cerca l'abilità del tuo TV in base al marchio e attivala nell'app Alexa. Per ulteriori informazioni, si può fare riferimento al manuale utente del dispositivo Alexa.
- Chiedi ad Alexa di scoprire i tuoi dispositivi. Dire: "Discover my devices" ("scopri i miei dispositivi"), o selezionare Discover Devices (Scopri Dispositivi) nella sezione relativa dell'apo Alexa.

Una volta completato il processo di rilevamento, sarà possibile controllare il televisore con la voce.

# Nota:

Verificare che i dispositivi siano collegati alla stessa rete. Una volta completati questi processi di accoppiamento e collegamento, non sarà più necessario che il dispositivo Alexa e il televisore si trovino sulla stessa rete.

Dopo aver eseguito una Prima installazione sulla TV avviare l'applicazione Smart Center e accoppiarla alla TV. Quindi toccare il logo Amazon nella schemata principale e verificare di aver eseguito l'accesso all'account Amazon. In caso contrario è necessario ripetere il login e determinare nuovamente un nome per la TV al fine di continuare a controllare la TV con Alexa.

## Esempi di Comandi

Di seguito alcuni comandi che sarai in grado di utilizzare per controllare il TV tramite Alexa:

| Comando                                                                                                    | Funzione                                                                             |
|----------------------------------------------------------------------------------------------------|--------------------------------------------------------------------------------------|
| Alexa, turn on 'FN' (Alexa, accendi NA)                                                                    | Accende il TV                                                                        |
| Alexa, turn off ' <b>FN</b> ' (Alexa, spegni NA)                                                           | Spegne la TV                                                                         |
| Alexa, play 'FN' (Alexa,<br>riproduci NA)                                                                  | Inizia la riproduzione dei<br>media                                                  |
| Alexa, pause 'FN' (Alexa, pausa NA)                                                                        | Mette in pausa la riprodu-<br>zione dei media                                        |
| Alexa, resume 'FN' (Alexa, riprendi NA)                                                                    | Riprende la riproduzione<br>dei media                                                |
| Alexa, stop 'FN' (Alexa,<br>interrompi NA)                                                                 | Interrompe la riproduzione<br>dei media                                              |
| Alexa, fast forward on<br>'FN' (Alexa, avanzamento<br>veloce su NA)                                        | Avanzamento veloce del<br>file in riproduzione.                                      |
| Alexa, rewind on 'FN'<br>(Alexa, vai indietro su NA)                                                       | Riavvolge il file in ripro-<br>duzione                                               |
| Alexa, set the volume of<br>'FN' to 50 (Alexa, imposta<br>il volume di NA su 50"                           | Imposta il volume al livello<br>specificato                                          |
| Alexa, turn the volume up<br>on 'FN' (Alexa, aumenta il<br>volume su NA)                                   | Aumenta il volume di 10                                                              |
| Alexa, turn the volume<br>down on ' <b>FN</b> ' (Alexa, ab-<br>bassa il volume su NA)                      | Abbassa il volume di 10                                                              |
| Alexa, mute ' <b>FN</b> ' (Alexa, silenzia NA)                                                             | Silenzia il suono                                                                    |
| Alexa, unmute 'FN' (Alexa,<br>disattiva il silenzioso su<br>NA)                                            | Riattiva il suono                                                                    |
| Alexa, change the input<br>to "input_name" on 'FN'<br>(Alexa, cambia la fonte in<br>"nome_fonte" su NA)    | II TV cambia la fonte con<br>il nome specificato (es.<br>HDMI 1)                     |
| Alexa, change channel to<br>"channel_number" on 'FN'<br>(Alexa, cambia canale su<br>"numero_canale" su NA) | II TV cambia canale<br>sintonizzandosi sul canale<br>specificato (es. Canale<br>200) |
| Alexa, change channel to<br>"channel_name" on 'FN'<br>(Alexa, cambia canale su<br>"nome_canale" su NA)     | II TV cambia canale<br>sintonizzandosi sul canale<br>specificato                     |

| Comando                                                          | Funzione                                                                              |  |
|------------------------------------------------------------------|---------------------------------------------------------------------------------------|--|
| Alexa, channel up on 'FN'                                        | Il TV cambia canale sinto-                                                            |  |
| (Alexa, avanti di un canale                                      | nizzandosi sul canale più                                                             |  |
| su NA)                                                           | alto, se disponibile.                                                                 |  |
| Alexa, channel down on                                           | Il TV cambia canale sinto-                                                            |  |
| 'FN' (Alexa, indietro di un                                      | nizzandosi sul canale più                                                             |  |
| canale su NA)                                                    | basso, se disponibile.                                                                |  |
| Alexa, next channel on<br>'FN' (Alexa, prossimo<br>canale su NA) | II TV cambia canale<br>sintonizzandosi sul canale<br>successivo della lista<br>canali |  |

FN (NA) è l'abbreviazione per "Friendly Name" (Nome Amichevole)

# Informazioni sulla funzionalità DVB

Il ricevitore DVB è adatto unicamente per essere usato nel paese per il quale è stato progettato.

Nonostante questo ricevitore DVB fosse conforme alle ultimissime specifiche DVB al momento della produzione, non possiamo garantime la compatibilità con le future trasmissioni DVB a causa di modifiche che potrebbero essere attuate nei segnali e nelle tecnologie di trasmissione.

Alcune funzioni delle televisioni digitali potrebbero non essere disponibili in tutti i paesi.

Cerchiamo sempre di migliorare i nostri prodotti; ecco perché le specifiche tecniche sono soggette a modifiche senza preavviso.

Per consigli su dove acquistare gli accessori siete pregati di contattare il negozio presso il quale avete acquistato la strumentazione.

Kai kurios pasirinktys ar funkcijos, minėtos šiame naudotojo vadove, gali skirtis arba būti neprieinamos, priklausomai nuo įsigyto modelio.

| Turinys                                                 |      | Laidinis ryšys                              | 32 |
|---------------------------------------------------------|------|---------------------------------------------|----|
| Saugos informacija                                      | 3    | Belaidis ryšys                              | 32 |
| Produkto žymėjimas                                      | 3    | "Wake ON"                                   | 33 |
| Aplinkosaugos informacija                               | 4    | Belaidžio ryšio ekranas                     | 33 |
| Ypatybės                                                | 4    | Bluetooth įrenginių prijungimas             | 34 |
| Ultra HD (4K)                                           | 5    | Jungimosi trikčių šalinimas                 | 34 |
| "Dolby Vision"                                          | 5    | Garso ir vaizdo bendrinimas tinklo tarnybos |    |
| Pridedami priedai                                       | 5    | naudojimas                                  | 35 |
| OLED televizoriaus veikimas                             | 5    | Programos                                   | 35 |
| Pranešimai apie budėjimo režimą                         | 6    | Interneto naršyklė                          | 35 |
| Televizoriaus valdymo pulto mygtukai ir valdymas        | 56   | HBB I V sistema                             | 36 |
| Televizoriaus mygtukai ir valdymas                      | 7    | "Smart Center"                              | 37 |
| Naudojant pagrindinį meniu                              | 7    | "Alexa Ready Feature"                       | 38 |
| Idėkite baterijas į nuotolinio valdymo pultą            | 9    | DVB funkcinė informacija                    | 39 |
| Maitinimo jungtis                                       | 9    |                                             |    |
| Antenos jungtis                                         | 9    |                                             |    |
| Pranešimas apie licenciją                               | 9    |                                             |    |
| Informacija apie išmetimą                               | . 10 |                                             |    |
| Nuotolinis valdymas                                     | . 11 |                                             |    |
| Jungtys                                                 | . 12 |                                             |    |
| ljungimas / išjungimas                                  | . 14 |                                             |    |
| Pirminis įdiegimas                                      | . 14 |                                             |    |
| Palydovo kanalų lentelės naudojimas                     | . 16 |                                             |    |
| Medijos atkūrimas naudojant USB įvestį                  | . 16 |                                             |    |
| USB įrašymas                                            | . 16 |                                             |    |
| Medijos naršyklė                                        | . 17 |                                             |    |
| FollowMe TV                                             | . 18 |                                             |    |
| CEC                                                     | . 18 |                                             |    |
| Nuostatų meniu turinys                                  | . 19 |                                             |    |
| Bendrasis televizoriaus valdymas                        | . 25 |                                             |    |
| Kanalų sąrašo naudojimas                                | . 25 |                                             |    |
| Tėvų nuostatų konfigūravimas                            | . 25 |                                             |    |
| Elektroninis programų vadovas                           | . 25 |                                             |    |
| Teleteksto tarnyba                                      | . 26 |                                             |    |
| Programinės įrangos atnaujinimas                        | . 26 |                                             |    |
| Trikčių šalinimas ir patarimai                          | . 27 |                                             |    |
| Kompiuterio signalo įvesties tipiniai rodymo<br>režimai | . 27 |                                             |    |
| AV ir HDMI signalų suderinamumas                        | . 28 |                                             |    |
| USB režimu palaikomi failų formatai                     | . 29 |                                             |    |
| Video aplankų formatai                                  | . 29 |                                             |    |
| Paveikslėlių aplankų formatai                           | . 29 |                                             |    |
| Garso įrašų aplankų formatai                            | . 29 |                                             |    |
| Subtitrų aplankų formatai                               | . 30 |                                             |    |
| Palaikoma DVI vaizdo skiriamoji geba                    | . 31 |                                             |    |
| Jungiamumas                                             | . 32 |                                             |    |
|                                                         |      | l                                           |    |

# Saugos informacija

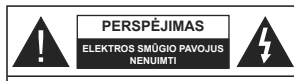

PERSPÉJIMAS SIEKIANT SUMAŽINTI ELEKTROS SMŪGIO PAVOJU, NENUIMKITE GAUBTO (ARBA GALINÈS PLOKŠTĖS), VIDUJE NĖRA DALIU, KURIAS GALÉTU APTARNAUTI NAUDOTOJAS. PRIREIKUS TECHNINĖS PRIEŽIŪROS KREIPKITĖS J KVALIFIKUOTA SPECIALISTA.

Esant ekstremaliam orui (audra, perkūnija) ar ilgai nenaudojant (išvykdami atostogu) atjunkite televizoriu nuo maitinimo lizdo.

Elektros maitinimo laido kištukas naudojamas televizoriui atjungti nuo elektros maitinimo tinklo, todėl jis visada turi būti pasiekiamas. Jei televizorius nera atiunotas nuo elektros tinklo, jis vis tiek naudos energija net ir tuo atveju, jei veikia budėjimo režimu arba yra išjungtas.

Pastaba: kaip valdyti susijusias funkcijas, instrukcijų ieškokite ekrane

# SVARBU – prieš montuodami ar naudodami perskaitykite šias instrukcijas iki galo.

JSPĖJIMAS: prietaisas yra skirtas naudotis asmenims (iskaitant vaikus), kurie gali, vra išmokyti ir žino, kaip saugiai naudotis prietaisu be priežiūros, negalima naudotis šiuo prietaisu be už tokiu asmenu sauguma atsakingu asmenu priežiūros ir nurodymų.

- · Šį televizorių naudokite ne didesniame nei 2000 metrų aukštyje virš jūros lygio, sausoje vietoje, vidutinio ar tropinio klimato aplinkoje.
- Televizorius skirtas naudoti buitvie ir panašiose aplinkose, tačiau jį galima naudoti ir viešosiose erdvése.
- · Iš visų pusių aplink televizorių palikite bent 5 cm tarpa, kad sekmingai vyktu ventiliacija.
- · Neuždenkite ir neužblokuokite ventiliacijos angu laikraščiais, servetėlėmis, staltiesėmis, užuolaidomis ir pan, daiktais.
- Maitinimo laido kištukas turi būti lengvai pasiekiamas. Nedékite televizoriaus, baldu ir t. t. ant maitinimo laido. Pažeistas elektros maitinimo laidas / kištukas gali sukelti gaisra arba jus gali ištikti elektros smūgis. Maitinimo laida ištraukite laikydami už kištuko, netraukite už maitinimo laido norėdami atiunoti televizorių. Nelieskite maitinimo laido ar kištuko šlapiomis rankomis, nes taip gali įvykti trumpas jungimas arba elektros smūgis. Niekada neužriškite laido ir neriškite prie kitu laidu. Jei reiktu pakeisti apgadinta maitinimo laida, tai leidžiama daryti tik kvalifikuotiems asmenims.
- Saugokite televizoriu nuo bėgančiu ir varvančiu skysčiu, ant jo arba virš jo (pvz., ant lentvnos virš televizoriaus) nedėkite objektų su skysčiais, pvz., vazu.

Saugokite televizoriu nuo tiesioginiu saulės spinduliu. nelaikykite prie atviros liepsnos šaltiniu, nestatykite ant jo ar prie jo žvakių.

Šalia televizoriaus nelaikykite elektrinių šildytuvų, radiatoriu ir kitu šilumos šaltiniu.

- · Nestatykite televizoriaus ant grindu ir nelygiu paviršiaus.
- Net vaikai neuždustu, plastikinius maišelius saugokite vaikams ir naminiams gyvūnams nepasiekiamoje vietoie
- Atsargiai pritvirtinkite stova prie televizoriaus. Jei stovas turi varžtus, juos tvirtai priveržkite, kad televizorius nepasvirtu. Nepriveržkite per stipriai, tinkamai uždėkite guminius pagrindus.
- Nemeskite i ugni bateriju.
- ISPĖJIMAS Baterijų nereikėtų laikyti labai dideliame karštyje, pvz., saulėkaitoje, ugnyje ar panašiai.

ISPĖJIMAS - Per didelis garso slėgis iš ausiniu gali sukelti klausos praradima.

SVARBIAUSIA: neleiskite niekam daužyti ar spausti ekrano, kišti ka nors i jo angas, plvšius ar kitas ertmes korpuse.

| A Perspėjimas   | Rimto sužalojimo ar mirties<br>pavojus |  |
|-----------------|----------------------------------------|--|
| Elektros smūgio | Pavojinga įtampa                       |  |
| A Priežiūra     | Svarbus priežiūros<br>komponentas      |  |

### Produkto žymėjimas

Ant produkto kaip apribojimu, saugos ispėjimu ir saugos instrukciju ženklai naudojami šie simboliai. Paaiškinimas galioja tik tada, jei produktas vra pažymėtas atitinkamu susijusiu simboliu. Atkreipkite demesi i tokia informacija del savo saugumo.

II klasės įranga: Šis prietaisas yra sukonstruotas taip, kad jam nereikėtų saugos iunaties su ižeminimu.

Pavojingi gnybtaj, kurjajs teka srovė: Pažymėtais gnybtais įprasto eksploatavimo metu teka srové.

Dėmesio, žr. naudojimo instrukcija: Pažvmėtose vietose vra apvali baterija, kuria gali pakeisti naudotojas.

CLASS 1 LASER PRODUCT 1 klasės lazerinis produktas: Šiame produkte vra 1 klasės lazerio šaltinis. kuris yra saugus naudoti

motvvuotomis

ISPÉ.IIMAS

Neprarykite baterijos, cheminio nudegimo pavojus. Šiame gaminvie arba su gaminiu pateiktuose prieduose gali būti monetos tipo plokščia baterija. Prarijus tokia baterija, per 2 val. galimi sunkūs vidiniai nudegimai, kurie gali būti mirties priežastis. Laikykite naujus ir panaudotus maitinimo elementus vaikams nepasiekiamoje vietoje.

Jei baterijos skyrius sandariai neužsidaro, nebenaudokite gaminio ir laikykite ii vaikams nepasiekiamoje vietoje.

Jei manote, kad baterijos buvo prarvtos arba pateko i kita kūno dali, nedelsdami kreipkitės i gydytoja.

Niekada nedėkite televizoriaus ant nestabiliu ir nehorizontaliu paviršiu. Televizorius gali nukristi ir sunkiai ar net mirtinai sužaloti. Paprastomis saugos priemonémis galima išvengti daugybės pavojų, ypač susižaloti vaikams, pavvzdžiui.

- naudoti televizoriaus gamintojo rekomenduojamus staliukus ar stovus.
- Televizoriu statvti tik ant baldu, kurie gali tinkamai atlaikyti jo svori.
- Isitikinti, kad televizorius nėra išsikišes už baldo kraštų.
- Nedėkite televizoriaus ant baldu, kurie nebūtu pritvirtinti (pvz., ant spintelių, lentynų ir pan.).
- Nestatykite televizoriaus ant staltiesės, kuria yra užtiesti baldai.
- Papasakokite vaikams, koki pavoju gali kelti lipimas ant baldu pasiekti televizoriu ar jo pulta. Jei televizorių perkeliate į kitą vietą, taip pat laikykitės šiu nurodvmu.

### . . . . . . . . . . .

Prietaisas, prijungtas prie apsauginio pastato jžeminimo instaliacijos per maitinimo tinkla arba per kita prietaisa su prijungimu prie apsauginio jžeminimo - bei prie televizijos paskirstymo sistemos, naudojant koaksialu kabeli, kai kurjais atvejais gali sukelti gaisro pavojų. Todėl jungti prie kabelinės televizijos paskirstymo sistemos reikia per irengini, užtikrinanti elektros izoliacija esant mažesniam nei tam tikras dažniu diapazonui (galvanini izoliatoriu)

# ISPĖJIMAI DĖL MONTAVIMO PRIE SIENOS

- Prieš tvirtindami televizorių prie sienos, perskaitykite instrukcijas.
- Montavimo prie sienos rinkinys yra pasirinktinis. Jei iis nėra pridedamas prie televizoriaus, ii galėsite isigyti iš vietinio pardavėjo
- Nemontuokite televizoriaus ant lubu ar kitu pakrypusių paviršių.
- Naudokite nurodytus tvirtinimo prie sienos varžtus ir kitus priedus.
- Tvirtai priveržkite varžtus, kad televizorius nenukristų. Neperveržkite varžtų per stipriai.

# Aplinkosaugos informacija

Šis televizorius sukurtas kaip tausojantis aplinka. Norėdami sumažinti elektros sanaudas, atlikite šiuos veiksmus:

Jei Energijos taupymas nustatytas kaip Minimalus arba Vidutinis, televizorius atitinkamai sumažins elektros sanaudas. Jei norite OLED skaistis nustatyti i fiksuota verte, galite rinktis nustatyma Pasirinktinis ir reguliuoti OLED skaistis (parinktis yra prie nustatymo Energijos taupymas) rankiniu būdu mygtukais į kairę ir i dešine. Norėdami nustatyma išiungti, rinkitės Iši.

Pastaba: prieinamos Energijos sanaudų parinktys gali skirtis priklausomai nuo pasirinkto Režimo meniu Vaizdas.

Nustatymus Energijos taupymas rasite meniu Sistema>Vaizdas. Atkreipkite dėmesi, kad kai kuriu vaizdo nustatymai keisti negalima.

Nuspaudus dešiniji arba kairiji myotukus iš eilės. ekrane bus rodomas pranešimas "Ekranas išsijungs po 15 sekundžiu". Norėdami išiungti ekrana iškart. spauskite Tęsti ir OK. Jei nenuspaudžiamas joks mygtukas, ekranas išsijungs po 15 sekundžių. Norėdami vėl jjungti ekraną, nuspauskite bet kurį nuotolinio valdymo pulto myotuka.

Pastaba: Ekrano išjungimoparinktis neprieinama, jei nustatvtas režimas Žaidimas.

Kai televizorius nenaudojamas, išjunkite jį arba atiunkite nuo maitinimo lizdo. Tai taip pat sumažins energijos sąnaudas.

# Ypatybės

- · Nuotoliniu valdymo pultu valdomas spalvotas Televizorius
- Pilnai integruotas antžeminis / laidinis / palvdovinis televizorius (DVB-T-T2/C/S-S2)
- Fransat montavimo parinktis
- · HDMI ivestvs skirtos prijungti kitiems prietaisams su HDMI jungtimi
- USB jvadas

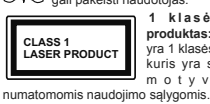

- · OSD meniu sistema
- Erdvinio garso sistema
- Teletekstas
- Ausinių jungtis
- Automatinė programavimo sistema
- · Rankinis nustatymas
- Automatinis maitinimo išjungimas po aštuonių valandų.
- Išsijungimo laikmatis
- Užraktas nuo vaikų
- Automatinis garso išjungimas, kai neperduodami duomenys.
- · NTSC atkūrimas
- · AVL (Automatinis Garsumo Ribojimas)
- PLL (dažnių paieška)
- · Kompiuterio įvestis
- · Žaidimo režimas (pasirinktinis)
- · Vaizdo išjungimo funkcija
- Programos įrašymas
- · Programos laiko poslinkis
- Pixellence
- Eternetas (LAN) interneto ryšiui ir techninei priežiūrai
- · 802.11 a/b/g/n įdiegtas WLAN palaikymas
- Garso ir vaizdo bendrinimas
- HbbTV

# Ultra HD (4K)

Jūsų televizorius palaiko "Ultra HD" ("Ultra High Definition", dar žinomą kaip 4K) raišką, kuri suteikia 3840 x 2160 (4K:2K) skiriamają gebą. Tai reiškia 4 kartus daugiau skiriamosios gebos nei "Full HD" televizoriuose ir padvigubintas "Full HD" televizoriaus pikselių skaičius vertikaliai ir horizontaliai. "Ultra HD" turinį palaiko HDMI, USB įvestys, DVB-T2 ir DVB-S2 transliacijos.

# Didelio dinaminio diapazono (HDR) / hibridinės log-gamma (HLG)

naudojant šią funkciją, televizorius gali perteikti platenj kaisčio dinaminį dingazoną, užiksuodamasi r suderindamas kelias skirtingas ekspozicijas. HDR/HLG užlikrina geresnę vaizdo kokybę ir pasižymi ryškesne, tikroviškesne šviesa, tikroviškesnėmis spalvomis ir kitais patobulinimais. Jis perteikia filmų kūrėjų norėtą pasiekti vaizdą, labai aiškiai, spalvotai ir detaliai matomos tamsiuose šešėliuose ir saulės šviesoje paslėptos vietos. HDR / HLG turinys palaikomas naudojant gimtąja ir rinkos programas, HDMI, USB įvestis ir per DVB-S transliacijas. Nustatykite susijusią HDMI šaltinio įvestį kaip **Išplėstinė** per parinktį **Šaltiniai**, esančią meniu **Nustatymai > Sistema**, kad galėtumetė žiūrėt HDR turinį, jei HDR vaizdas gaunamas per HDMI įvestį. Tokiu atveju šaltinio prietaisas turi būti suderinamas bent jau su HDMI 2.0a.

# "Dolby Vision"

Dolby Vision™" sukuria dramatiška vizualini potvri. stebinanti ryškuma, išskirtini kontrasta ir patrauklias spalvas, suteikiančias realuma pramogoms. Tai padeda sukurti ispūdinga vaizdo kokybę pasitelkiant HDR proverži ir plačios spalvu gamos atkūrimo technologijas. Didinant pradinio signalo ryškuma ir naudojant aukštesnio dinaminio diapazono spalvas bei kontrasta. "Dolby Vision" sukuria puiku tikroviška vaizda, kupina ispūdingo detalumo, kurio kitos papildomo vaizdo apdorojimo technologijos televizoriuje negali atkurti. "Dolby Vision" yra palaikoma per savo ir rinkos programas, HDMI ir USB jungtis, Jeigu vra aptinkamas "Dolby Vision" turinys, meniu Nustatymai > Vaizdas > Režimas galima rinktis iš dviejų iš anksto nustatytų režimu: "Dolby Vision Bright" ("Dolby Vision" šviesus) ir "Dolby Vision Dark" ("Dolby Vision" tamsus), Abiem iš ju galima bus matyti turini taip, kaip buvo numatyta io kūrėju, esant įvairiam foniniam apšvietimui.

# Pridedami priedai

- Nuotolinis valdymas
  Baterijos: 2 AAA tipo
- Instrukcija

# OLED televizoriaus veikimas

OLED skydeliams atliekamos tam tikros procedūros, kad jų eksploatavimo trukmė būtų ilgesnė ir būtų išvengta vaizdo užstrigimo problemos.

# OLED skydelio greitasis valymas

- Po kiekvienų 4 naudojimo valandų televizorius automatiškai atliks OFF-RS procedūrą, kitą kartą perjungus televizorių į parengties režima, Jei televizorius veikia parduotuvės režimu, veiksmas bus atliekamas kiekvieną kartą, kai televizorius perjungiamas į budėjimo režimą.
- Tai užtruks apie 6 min. Kad procedūros nepertrauktumėte, rekomenduojama palaukti iki jos užbaigimo.
- · Procedūros metu mirksi LED indikatorius.
- Užbaigus procedūrą televizorius persijungia į parengties režimą.
- Šį veiksmą galima nutraukti atjungus maitinimo tiekimą televizoriui arba įjungus televizorių. Tokiu atveju "OFF-RS" veiksmas bus atliekamas kitą kartą, kai televizorius bus budėjimo režime.
- OLED skydelio triukšmo valymas veiksmą galima įjungi trankiniu būdu, naudojant parinktį OLED skydelio triukšmo valymas, esančią meniu Sistema > Vaizdas > Išplėstiniai nustatymal. Šiuo atveju... Ši operacija truks apie 10 minudių, po to televizorius išsijungs automatiškai. Šio proceso metu neatijunikie maliniumo įtampos.

# "ON-RF"

- Šis veiksmas atliekamas kaskart, kai televizorius ijungiamas.
- Nieko nedarykite sistemos paleidimo metu. Proceso nepertraukite.
- Maždaug po 6 sek. ekrane pasirodys pirmasis vaizdas.
- Užsikrovimo logotipas pasirodys vėliau ir bus ekrane rodomas trumpiau.

# OLED skydelio triukšmo valymas

- Po 1 500 valandų naudojimo ši procedūra bus automatiškai atliekama bet kuriuo paros metu, perjungus televizorių į parengties režimą.
- iš pradžių veiksmas OLED Fast Panel Clean bus atliekamas persijungus televizoriui į budėjimo režimą.
- Tuomet televizorius liks 1 val. veikti budėjimo režimu, kad skydelis atvėstų.
- Po 1 val. budėjimo režime televizorius įjungs tuščią ekraną ir OLED skydelio triukšmo valymas funkciją, jei skydelis bus tinkamos temperatūros.
- Tai užtruks apie 1 minutę; procedūros metu mirkčios LED indikatorius ir ekrane atsiras horizontali linija, judanti iš viršaus į apačią.
- Pasibaigus OLED skydelio triukšmo valymas veiksmui, televizorius persijungs į budėjimo režimą.
- OLED skydelio triukšmo valymas veiksmą galima bet kada nutraukti atjungus maitinimo tiekimą televizoriui arba įjungus televizorių.
- Jei nutrauksite OLED skydello triukšmo valymas veiksma, kai kitą kartą ijungistie televizoriu, ekrane pasirodys žinutė, kad OLED skydelio triukšmo valymas veiksmas buvo nutrauktas. Tokiu atveju OLED skydelio triukšmo valymas veiksmas bus atliekamas kitą kartą, kai televizorius bus budėjimo režime.
- OLED skydelio triukšmo valymas veiksmą galima jiungti rankiniu būdu, naudojant parinktį OLED skydelio triukšmo valymas, esančią meniu Sistema > Vaizdas > Išplėstiniai nustatymai. Ši operacija truks apie 1 valandą, po to televizorius išsijungs automatiškai. Šio proceso metu neatjunktie maitinimo įtampos. Nerekomenduojama šios procedifors atlikinėti dažniau nei kartą metuose, nebent to prašo jgalioto techninės priežiūros centro specialistai.

# Taškų pakeitimas

 Kas trys minutės vaizdai bus automatiškai perkeliami po vieną tašką, kad vaizdas nesustingtų.

### Pranešimai apie budėjimo režimą

Jeigu televizorius negaus jeinančių signalų (pvz., iš antenos ar HDMI šaltinio) 3 minutes, jis persijungs į parengties režimą. Kitą katrą jiungus televizorių bus rodomas toks pranešimas: "Automatiškai įjungtas budėjimo režimas, nes ilgą laiką nebuvo gaunamas sionalas". Nordeami testi, unspauskite mytųka OK

Automatinio televizoriaus išjungimo parinkčiai (Sistema>Nustatymai>Daugiau meniu) galima nustatyti numatytaji nustatyma nuo 1 iki 8 val. Jei šis nustatymas pakeičiamas, o televizorius jiungiamas, tačiau tam tikra laika nenaudojamas. pasibaigus nustatytam laikui isijungs budėjimo režimas. Kita karta ijungus televizorių bus rodomas toks pranešimas."Automatiškai jiungtas budėjimo režimas, nes ilga laika nebuvo atlikta jokia operacija". Noredami testi, nuspauskite mygtuka OK. Prieš tai, kai televizorius persijungia į budėjimo režimą, atidaromas dialogo langas. Paspaudus bet kuri televizoriaus mygtuka, jis persijungia i budėjimo režima po maždaug 5 minučių laukimo. Galite išryškinti Taip ir paspausti Gerai, norėdami iškart periungti televizoriu i parengties režima. Jei išrvškinate Ne ir paspaudžiate Gerai, televizorius liks jjungtas. Taip pat galite pasirinkti atšaukti Automatini televizoriaus išiungima iš šio dialogo lango. Išrvškinkite lšiungti ir paspauskite Gerai, televizorius liks jjungtas, o funkcija bus atšaukta. Šia funkcija galite vėl jjungti periungdami Automatini televizoriaus išiungima meniu Nuostatos>Sistema>Daugiau

Televizoriaus valdymo pulto mygtukai ir valdymas

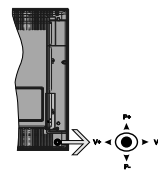

Manipuliatoriumi galite reguliuoti televizoriaus garsumo / programos / šaltinio ir parengties režimo funkcijas.

Pastaba: Manipuliatoriaus padėtis gali skirtis priklausomai nuo modelio.

Keisti garsumą: Padidinkite garsumą pastumdami manipuliatorių į dešinę. Sumažinkite garsumą pastumdami manipuliatorių į kairę.

Norėdami keisti kanalą: Slinkite per įrašytus kanalus spausdami manipuliatorių aukštyn ar žemyn.

Keisti šaltinį: Spauskite manipuliatoriaus centrą, ekrane pasirodys šaltinių sąrašas. Slinkite per

prieinamus šaltinius spausdami manipuliatorių aukštyn ar žemyn.

Išjungti televizorių: Spauskite manipuliatoriaus centrą ir palaikykite kelias sekundes, televizorius persijungs į budėjimo režimą.

**Jjungti televizorių:** Paspauskite manipuliatoriaus centrą, televizorius įsijungs.

Pastaba: Valdymo mygtuku negalima parodyti pagrindinio OSD meniu.

# Valdymas nuotolinio valdymo pultu

Norédami peržiūrėti pagrindinį meniu ekraną, savo nuotolinio valdymo pulte spustelėkite mygtuką Menu. Naudokite krypties mygtukus ir OK mygtuką, norédami naršyti ir nustatyti. Norédami išjungti meniu, paspauskite mygtuką Return/Back arba mygtuku Menu išjunkte meniu ekraną.

# **[vesties pasirinkimas**

Prijungę išorines sistemas prie televizoriaus, galite naudoti įvairius įvesties šaltinius. Nuspauskite nuotolinio valdymo pulto mygtuką **Šaltinis**, jei norite pasirinkti skirtingus šaltinius.

## Kanalų ir garsumo keitimas

Galite keisti kanalą ir reguliuoti garsumą nuotolinio valdymo pulto mygtukais **Programa +/-** ir **Garsumas** +/-

Televizoriaus mygtukai ir valdymas

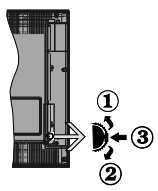

- 1. Kryptis aukštyn
- Kryptis žemyn
- Garsumo / informacijos / įvesties šaltinio pasirinkimo ir budėjimo režimo jjungimo jungiklis

Valdymo mygtukais galite reguliuoti televizoriaus garsumo / programos / šaltinio ir parengties režimo funkcijas.

Keisti garsumą: padidinkite garsumą spausdami mygtuką "Aukštyn". Sumažinkite garsumą spausdami mygtuką žemyn.

Norėdami keisti kanalą: paspauskite mygtuko vidurį, ekrane pasirodys kanalo informacinė juosta. Slinkite per kanalus spausdami mygtukus "Aukštyn" ar "Žemyn". Keisti šaltinį: du kartus nuspauskite vidurinę mygtuko dalį (du kartus iš viso), ekrane pasirodys šaltinių sąrašas. Slinkite per prieinamus šaltinius spausdami mygtukus aukštyn ar žemyn.

Išjungti televizorių: Paspauskite mygtuko Žemyn vidurį ir palaikykite kelias sekundes, televizorius persijungs į budėjimo režimą.

**Jjungti televizorių:** paspauskite manipuliatoriaus vidurį, televizorius įsijungs.

# Pastabos:

Jei išjungsite televizorių, šis ciklas prasidės iš naujo pradedant garsumo nustatymu.

Valdymo mygtuku negalima parodyti pagrindinio OSD meniu.

# Valdymas nuotolinio valdymo pultu

Nordami peržüréti pagrindinį meniu ekraną, savo nuotolinio valdymo pulte spustelėkite mygtuką Menu. Naudokite krypties mygtukus ir OK mygtuką, norėdami naršyti ir nustatyti. Norėdami išjungti meniu, paspauskite mygtuką Return/Back arba mygtuku Menu šijunkte meniu ekraną.

### Įvesties pasirinkimas

Prijungę išorines sistemas prie televizoriaus, galite naudoti įvairius įvesties šaltinius. Nuspauskite nuotolinio valdymo pulto mygtuką **Šaltinis**, jei norite pasirinkti skirtingus šaltinius.

# Kanalų ir garsumo keitimas

Galite keisti kanalą ir reguliuoti garsumą nuotolinio valdymo pulto mygtukais **Programa +/-** ir **Garsumas** +/-

# Naudojant pagrindinį meniu

Nuspaudus mygtuką Menu, ekrano apačioje alidaromas TV meniu. Galite peržiūrėti meniu nuotolinio valdymo pulto krypčių mygtukais. Norėdami pasirinkti elementą arba submeniu parinktis išryškintame meniu paspauskite mygtuką OK. Kai išryškinate meniu elementą submeniu, viršutinėje meniu juostos dalyje gali atsirasti greitosios prieigos meniu. Norėdami naudoti sparčiąją prieigą, išryškinkte elementą, spauskite OK ir pasirinkite nustatymą kairiuoju ir dešiniuoju krybčių mygtukais. Pabaige, norėdami terti, nuspauskite mygtuką OK arba Back/Return mygtuką.

Uždaryti pagrindinį meniu spauskite Exit.

# 1. Pradžia

Kai atidaromas pagrindinis meniu, bus išryškintas meniu elementas Pradžia. Meniu Pradžia turinį galima pritalkyti pridedant elementus iš kitų meniu. Tiesiog išryškinkle parinktį ir spauskite nuotolinio valdymo pulto mygtuką žemyn. Jei matote parinktį (traukti į pradžia, galite parinktį itraukti į Pradžios meniu. Taip pat galite ištintil arba pakeisti elemento vietą Pradžios meniu. Spauskite krypties mygtuką žemyn ir pasirinkite ištintil arba perketli piktogramą ir sauskite OK. Nordedmi pereiti eer meniu elementus. spauskite krypčių mygtukus į kairę ir į dešinę, kol pasirinksite norimą vietą, tada spauskite OK. 2. TV

# 2.1. Vadovas

Su šia parinktimi galima prieiti prie elektroninio programų vadovo meniu. Daugiau informacijos žr. sk. Elektroninis programų gidas (EPG).

# 2.2. Kanalai

Su šia parinktimi galima prieiti prie meniu **Kanalai**. Daugiau informacijiios že. sk. **Kanalų sąrašo naudojimas**.

# 2.3. Laikmačiai

Galite nustatyti laikmačius ateities įvykiams su šio meniu parinktimis. Taip pat galite peržiūrėti anksčiau sukurtus laikmačius šiame meniu.

Norėdami pridėti naują laikmatį, pasirinkite Pridėti laikmatį skirtuką kairiuoju / dešiniuoju mygtuku ir spauskite OK. Pridėkite norimas submeniu parinktis ir baikte spausdami OK. Bus sukurtas naujas laikmatis.

Norėdami redaguoti anksčiau sukurtą laikmatį, jį išryškinkite, pasirinkite skirtuką Redaguoti pasirinktą laikmatį ir spauskite OK. Pasirinkite norimas submeniu parinktis ir spauskite OK įrašydami savo nustatymus.

Norėdami atšaukti anksčiau sukurtą laikmatį, jį išryškinkite, pasirinkite skirtuką Trinti pasirinktą laikmatį ir spauskite OK. Atsidarys pranešimą patvirtinimo ekranas. Norėdami tęsti, pasirinkite TAIP ir spauskite myqtuka OK. Laikmatis bus atšauktas.

Negalima nustalyti laikmačio dviem ar daugiau atskirų įvykių tam pačiam laiko intervalui. Tokiu atveju būsite prašomi pasirinkti vieną laikmatį ir atšaukti kitą. Išryškinkle norimą atšaukti laikmatį ir spauskite OK. Bus išryškinktes meinu Parinktrys. Spauskite Mustatyti/ Atšaukti ir atšaukle spausdami OK. Po to turėsite išsaugoti pakeltimus ir dar kartą spauskite OK.

# 2.4. Įrašai (Recordings)

Galite nustatyti įrašymus ateities įvykiams su šio meniu parinktimis. Galite peržiūrėti, redaguoti, trinti ar rūšiuoti anksčiau įrašytas programas. Išryškinkite skirtuką mygtukais į kairę ir į dešinę, ir spausdami OK peržiūrektie turimas parinktis.

# Įrašymo nustatymai.

Taip pat galite sukonfigūruoti savo įrašymo parinktis per skirtuką **Nustatymai** meniu **[rašai.** Mygtukais **Kairėn arba** Dešinėn **pasirinkite meniu** Nuostatos **ir paspauskite** Gerai. Pasirinkite norimą elementą submeniu ir nustatykite mygtuku į kairę ir į dešinę.

Pradėti anksti (Start Early) Nustatyti ankstesnį laikmačio paleidimo laiką.

Baigti vėlai: Nustatyti vėlesnį laikmačio paleidimo laiką.

Maks. laiko poslinkiis Šis nustatymas leidžia nustatyti maksimalų laiko poslinkio laiką. Prieinamos parinktys yra apytikslės, faktinis įrašymo laikas gali keistis priklausomai nuo transilacijos. Rezervuota laisva vieta tamintyje keidais pinklausomai nuo šio nustatymo. Įsitkinktie, kad yra pakankamai laisvos vietos įrašui, ktatį po negalėstie įrašyti.

Atmesti automatiškai: Galite nustatyti Atmesti variantus Jokį, Senesn, Itgiausią arba Trumpiausią. Jei nustatytas Jokį, galite nustatyti parinkį Neperžiūrėta kaip įtraukta arba Neįtraukta. Šios parinkty nuiemia ypatybes, pagal kurias bus trinami įrašai, kad būtų daugiau vietos einamiesiems irašams.

Standžiojo disko informacija: Galite peržiūrėti detalią informaciją apie USB raktą, prijungtą prie jūsų televizoriaus. Išryškinkite ir paspauskite OK norėdami peržiūrėti ir paspauskite Back/Return norėdami uždarvti elementa.

Disko formatavimas: Jei norite ištinti visus failus prijungtoje USB laikmenoje ir konvertuoti disko formatą į FAT32, galite naudoti šią parinktį. Kai yra išryškinta Disko formatavimo funkcija, paspauskite mygluką OK. Ekrane atsidarys meniu, kur reikės įvesti PIN kodą. Kai įvedate PIN kodą, bus parodytas patvirtinimo pranešimas. Pasinikte Taipi re pauskite OK pradėti USB saugyklos formatavimą. Norėdami atšaukti, išryškinkite NE (NO).

(\*) Numatytasis nustatytas PIN kodas gali būti 0000 arba 1234. Jei pirmojo diegimo metu nustatėte PIN kodą (reikalingas atsižvelgiant į šalies pasirinkimą), naudokite nustatytą PIN kodą.

# 3. Nuostatos

Galite nustatyti nustatymus ateities įvykiams su šio meniu parinktimis. Daugiau informacijos žr. sk. Nustatymų meniu naudojimas.

# 4. Programos

Jei televizorius yra prijungtas prie interneto, taip pat prieinamas ir internetinis turinys, įskaitant su programomis susijusį turinį. Per **Programų** meniu galima prietii ir valdyti programėles. Galima pridėti naujų programėlių iš rinkos arba ištirtini esamas. Išsamesnės informacijos ieškokite skyriuje DERLIAUS NUEMIMAS.

# 5. <u>Šaltiniai</u>

Galite nustatyti įvesties šaltinio nuorodas su šio meniu parinktimis. Norėdami keisti esamą šaltinį išryškinkite vieną iš parinkčių ir spauskite **OK**.

# 5.1. Šaltinio nustatymai

Galite jjungti ar išjungti pasirinktus šaltinio variantus. HDMI šaltiniams galima rinktis parinkti **įprastas**, **išplėstinis arba išjungtas**. Nuo parinktoi **įprastas** arba **išplėstinis** priklauso pasirinkto HDMI šaltinio spalviniai nustatymai. Kad galėtumėte peržiūrėti 4K arba HDR vaizdus iš HDMI šaltinio, susijusio

### šaltinio nustatymas turi būti **išplėstinis**, pie prijungtas prietaisas yra suderinamas su HDMI 2.0 ir naujesnėmis versijomis. Pasirinkite nustatyma **į prastas**, jei prijungtas prietaisas suderinamas su HDMI 14 standartu. Nustatykite atitinkamai arba išjunkite susijusį HDMI šaltinį nustatydami funkciją **išjungtas**.

### Įdėkite baterijas į nuotolinio valdymo pultą

Nuimkite galinį baterijų skyrelio dangtelį. Įdėkite dvi AAA tipo baterijas. Įstitkinkite, kad attitinka (+) ir (-) ženklai (atkreipkite dėmesį poliškumą). Nemaišykite senų ir naujų baterijų. Keiskite tik tokiomis pačiomis arba ekvivalentiškomis. Vėl uždėkite dangtelį.

Pranešimas ekrane bus rodomas, kai baterijose bus likę nedaug energijos ir jas reikės pakeisti. Atkreipkite dėmesį, kad baterijoms išsekus nuotolinio valdymo pultas neveikia.

Baterijų nereikėtų laikyti labai dideliame karštyje, pvz., saulėkaitoje, ugnyje ar panašiai.

# Maitinimo jungtis

SVARBU: Televizorius yra skirtas naudoti su 220–240 V KS, 50 Hz maitinimu. Išpakavę televizorių leiskite jam pasiekti kambario temperatūrą, tik tada įkiškite kištuką į maitinimo lizdą. Prijunkite maitinimo laidą prie el, tinklo sieninio lizdo.

# Antenos jungtis

Prijunkite antžeminės antenos arba kabelinės antenos jungtis prie lizdo AERIAL INPUT (ANT-TV) arba prijunkite palydovinio ryšio antenos jungtį prie lizdo SATELLITE INPUT (ANT, SAT) galinėje apatinėje televizoriaus pusėje.

# Galinė televizoriaus pusė:

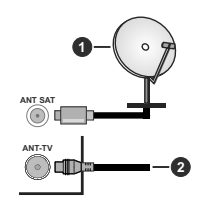

Palydovinė antena

2. Lauko arba kabelinė antena

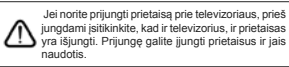

# Antenos jungtis

Prijunkite antžeminės antenos arba kabelinės antenos jungtis prie lizdo AERIAL INPUT (ANT-TV) arba prijunkite palydovinio ryšio antenos jungtį prie lizdo SATELLITE INPUT (ANT, SAT) galinėje apatinėje televizoriaus pusėje.

# Galinė apatinė televizoriaus pusė

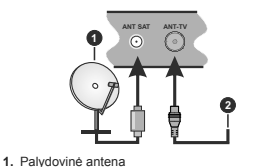

### Palydovine antena

2. Lauko arba kabelinė antena

Jei norite prijungti prietaisą prie televizoriaus, prieš jungdami jsitikinkite, kad ir televizorius, ir prietaisas yra išjungti. Prijungę galite ijungti prietaisus ir jais naurdotis

### Pranešimas apie licenciją

Terminai HDMI, HDMI "High-Definition Multimedia Interface" ir HDMI logotipas yra prekių ženklai arba registruotieji "HDMI Licensing LLC" prekių ženklai JAV ir kitose šalyse.

# HDMI

"Dolby", Dolby Vision, "Dolby Audio" ir dvigubos raidės D simbolis yra "Dolby Laboratories" prekių ženklai. Pagaminta pagal Dolby Laboratories icenciją. Konfidencialūs neskelbti darbai. © "Dolby Laboratories", 2013-2015. Visos teisės saugomos.

YouTube ir YouTube logotipas yra Google Inc prekės ženklai.

DTS patentus žr. http://patents.dts.com. Pagaminta pagal DTS Licensing Limited licenciją. DTS, simbolis ir DTS bei simbolis kartu yra registruotieji prekių ženklai, o DTS TruSurround yra prekės ženklas, priklausantis DTS, Inc. <sup>e</sup> DTS, Inc. Visos teisės saugomos.

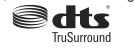

DTS patentus žr. http://patents.dts.com. Pagaminta pagal DTS Licensing Limited licencija, DTS, DTS-HD, simbolis ir DTS arba DTS-HD kartu su simboliu yra registruotieji DTS, Inc. prekių ženklai. © DTS, Inc. Visos teisės ginamos.

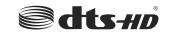

Bluetooth<sup>®</sup> žodinis prekės ženklas ir logotipas yra bendrovės "Bluetooth SIG, Inc." nuosavybė ir bet koks šios prekės ženklas yra "Vestel Elektronis Sanayi ve Ticaret A.S." naudojamas pagal licenciją. Kiti prekės ženklai ir prekių pavadinimai yra jų atitinkamų savininkų nuosavybė.

Šio produkto technologijai taikomos tam tikros "Microsoft" intelektinės nuosavybės teisės. Draudžiama naudoti arba platinti šio produkto technologiją neturint attinkamos(-u) "Microsoft" licencijos(-u).

Turinio savininkai naudoja "Microsoft PlayReady" turinio prieigos technologiją, kad apsaugotų savo intelektinę nuosavybę, įskalant autorių teisių saugomą turinį. Šis prietaisas naudoja "PlayReady" technologija, kad prisijurgų prie "PlayReady" apsaugoto turinio ir (arba) WMDRM apsaugoto turinio. Jei prietaisas savininka gali reikalauti "Microsoft" panaikinti prietaiso galimybę naudoti "PlayReady" apsaugotą turinį. Panaikinimas neturėtų daryti įtakos negasugotam turiniu arba kitomis turinio prietgos technologijomis apsaugotam turiniu. Turinio savininkai gali jūsų prašyti atnaujintį. "PlayReady", kad prisijungtų prie turinio. Jei atsisakysite atnaujintį, negalėsite pasiekti turinio, kuriam erieklingas atnaujimas.

"CI Plus" logotipas yra "CI Plus" LLP prekės ženklas.

Šį gaminį saugo "Microsoft Corporation" intelektinės nuosavybės teisės. Draudžiama naudoti arba platinti šio produkto technologiją neturint atitinkamos(-ų) "Microsoft" licencijos(-ų).

# Informacija apie išmetimą

### (Europos Sąjungai)

Šis simbolis rodo, kad elektrinių ir elektroninių prietaisų bei baterijų, pažymetų šiuo simboliu, negalima išmesti kaip buitinių atliekų. Vietoje to tokius produktus reikia perduoti į tinkamus elektrinių ir elektroninių prietaisų bei baterijų suninkimo perdirbit taksus pagal nacionalinius įstatymus ir direktyvų 2012/19/EB bei 2013/66/EB nuostatas.

Tinkamai utilizuodami šiuos produktus padedate taupyti gamtinius išteklius, mažinti galimą neigiamą poveiklį aplinkai ir žmonių sveikatai, kurį sukeltų netinkamas šių produktų utilizavimas.

Daugiau informacijos apie tokių produktų surinkimo ir perdirbimo taškus teiraukitės vietinėje savivaldybėje, atliekų perdirbimo įmonėje ar parduotuvėje, kurioje įsigijote prietaisą.

Pagal nacionalinę teisę dėl netinkamo tokių atliekų utilizavimo gali būti taikomos baudos.

# [Komerciniams vartotojams]

Jei norite šį produktą išmesti, susisiekite su savo pardavėju ir patikrinkite pirkimo sutarties sąlygas.

# [Kitoms šalims už ES ribų]

Šie simboliai galioja tik Europos Sąjungoje.

Kaip tinkamai jas utilizuoti ir perdirbti, teiraukitės vietinės atsakingosios institucijos.

Produktą ir pakuotę perduokite perdirbti į vietinį tokių produktų surinkimo centrą.

Kai kuriuose iš jų produktai priimami nemokamai.

Pastaba: ženklas Pb po šiuo simboliu ant baterijų rodo, kad baterijose esama švino.

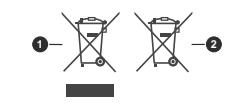

Produktai
 Baterijos

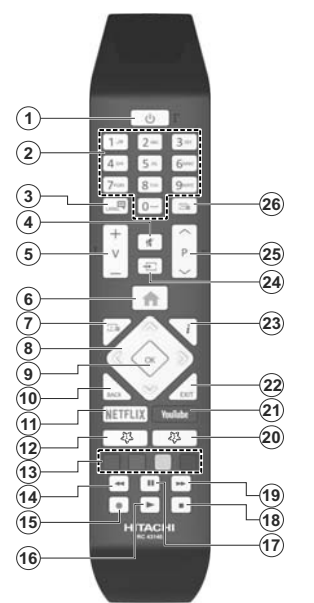

### (\*) 1 MANO MYGTUKAS ir 2 MANO MYGTUKAS:

Šių mygtukų numatytosios funkcijos priklauso nuo modelio. Vis dėlto galite nustatyti specialią šių mygtukų funkciją, paspaudė juos penkias sekundes ir pasirinkę pageidaujamą šaltinį ar kanalą. Ekrane bus parodytas patvirtinimo pranešimas. Tai patvirtina, kad pasirinktas "Mano mygtukas" susietas su pasirinkta funkcija.

Atkreipkite dėmesį, kad atliekant Pirminį įdiegimą, "MANO MYGTUKAS 1 ir 2" grįš į numatytąją funkciją. 1. Budėjimas: Televizoriaus įjungimas / išjungimas

- Skaičių mygtukai: Kanalo perjungimas, skaičių ar raidžių įvedimas į tekstinį laukelį ekrane.
- Kalba: Perjungia garso režimus (analoginė televizija), parodo ir keičia garso / subtitru kalbą ir ijungia arba išjungia subtitrus (skaitmeninėje televizijoje, jei galima)
- 4. Išjungti garsą: Visiškai išjungia televizoriaus garsą
- 5. Garsumas +/-
- 6. Meniu: Rodo televizoriaus meniu
- 7. Vadovas: Atidaro elektroninį programų gidą
- Mygtukai su rodyklėmis: padeda naršyti meniu, turinį ir t. t., TXT režimu rodo dalinius puslapius, paspaudus dešinę rodyklę
- Gerai: Patvirtina naudotojo pasirinkimą, sulaiko puslapį (TXT režimu), atidaro kanalų sąrašą (DTV režimu)
- Atgal / Grįžti: Grįžta į ankstesnį langą, atidaro rodyklės puslapį (TXT režimu)
- 11. Netflix: Paleidžia Netflix programą.
- 12. Mano mygtukas 1 (\*)
- 13. Spalvoti mygtukai: laikykitės ekrane pateikiamų nurodymų spalvotų mygtukų funkcijoms
- 14. Atsukti Persuka atgal kadrus tokioje medijoje kaip filmai
- 15. Įrašyti: Įrašo programas
- 16. Groti: Paleidžia pasirinktą mediją
- Pristabdyti: Pristabdo rodomą mediją, pradeda įrašyti su laiko poslinkiu
- 18. Sustabdyti: Sustabdo atkuriamą mediją
- Persukti į priekį Persuka pirmyn kadrus tokioje medijoje kaip filmai
- 20. Mano mygtukas 2 (\*)
- 21. YouTube: Paleidžia YouTube programą.
- Išeiti: Uždaro ir išeina iš rodomų meniu arba grįžta prie ankstesnio lango
- Informacija: Rodo informaciją apie ekrane rodomą turinį, rodo paslėptą informaciją (atidengia TXT režimu)
- Šaltinis: Rodo visus galimus transliacijos ir turinio šaltinius
- 25. Programa +/-
- Tekstas: Rodo teletekstą (jei yra), paspauskite dar kartą, jei norite rodyti teletekstą virš įprasto transliuojamo vaizdo (maišymas)

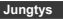

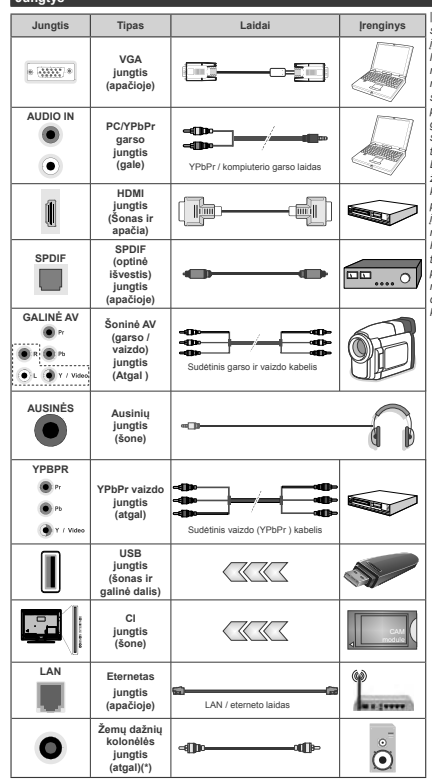

(\*) Prijungti išorinę žemų dažnių kolonėlę

| Norédami iiungti PC / "YPbPr" garsas iungti, turite prie galinės garsas ivesties prijungti "YPbPr" / PC garsas laida garsas jungčiai. Jei naudojate montavimo ant sienos komplekta (iei nepridėtas, galite įsigyti iš trečiosios šalies pardavėjo), rekomenduojama prijungti visus laidus prie televizoriaus galinės pusės prieš sumontuoiant ii ant sienos. CI modulį įstatykite arba išimkite tik tada kai televizorius IŠJUNGTAS Dél nustatvmu išsamios informacijos žr. modulio instrukciju vadova. Kiekviena jūsų televizoriaus USB įvestis palaiko irenginius iki 500 mA Priiunge irenainius, kuriu srovės stipris didesnis nei 500 mA, galite sugadinti televizoriu. Prijungdami jranga HDMI laidu prie televizoriaus ir norėdami užtikrinti pakankama atsparuma nenaudingaiai radiio dažniu spinduliuotei, turite naudoti didelio greičio ekranuota (aukštos kokybės) HDMI laida su feritais.

Jei norite prijungti prietaisą prie televizoriaus, prieš jungdami įsitikinkite, kad ir televizorius, ir prietaisas yra išjungti. Prijungę galite įjungti prietaisus ir jais naudotis.

### Jungtys

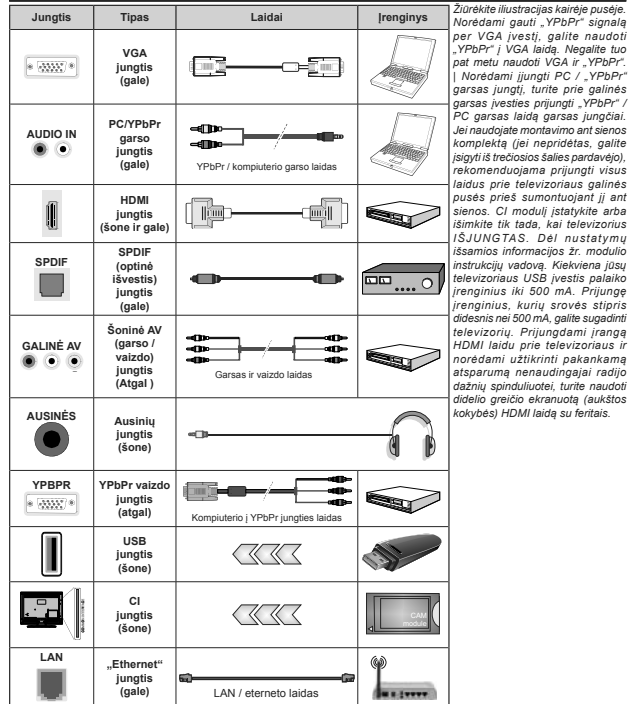

Jei norite prijungti prietaisą prie televizoriaus, prieš jungdami įsitikinkite, kad ir televizorius, ir prietaisas yra išjungti. Prijungę galite įjungti prietaisus ir jais naudotis.

# Įjungimas / išjungimas

### Jei norite jjungti televizorių

Prijunkite maitinimo laidą prie kintamosios srovės šaltinio, sieninės rozetės (220–240V kint. sr. 50 Hz).

Norėdami įjungti televizorių iš parengties režimo, galite tai padaryti tokiais būdais:

- Nuspauskite mygtuką Budėjimas, Programa +/arba skaitinį mygtuką ant nuotolinio valdymo pulto.
- Televizoriaus valdymo rankenėlės centrą įspauskite arba svirtį pastumkite į viršų ar į apačią.

# Kaip išjungti televizorių

Paspauskite budėjimo parengties režimo mygluką nuotoliniame valdymo pulte arba paspauskite televizoriaus manipuliatoriaus centrą ir palaikykite kelias sekundes, televizorius persijungs į budėjimo režima.

### Norėdami visiškai atjungti televizoriaus maitinimą, iš elektros lizdo ištraukite maitinimo laido kištuką.

Pastaba: kai televizorius ijungtas parengties režimu, gali mirksėti parengties režimo indikatorius, rodantis, kad veikia tokios funkcijos kaip Paieška parengties režimu, Siuntimas oru arba Laikmatis. Perjungus televizorių iš budėjimo režimo taip pat gali mirksėti LED.

# ļjungimas / išjungimas

Jei norite įjungti televizorių

Prijunkite maitinimo laidą prie kintamosios srovės šaltinio, sieninės rozetės (220–240V kint. sr. 50 Hz).

Norėdami jjungti televizorių iš parengties režimo, galite tai padaryti tokiais būdais:

- Nuspauskite mygtuką Budėjimas, Programa +/arba skaitinį mygtuką ant nuotolinio valdymo pulto.
- Nuspauskite vidurinę šoninio funkcinio jungiklio dalį televizoriuje.

#### Kaip išjungti televizorių

Paspauskite nuotolinio valdymo pulto **parengties** mygtuką arba televizoriaus valdymo manipuliatoriaus centrą ir palaikykite kelias sekundes, kad televizorius persijungtų į parengties režimą.

Norėdami visiškai atjungti televizoriaus maitinimą, iš elektros lizdo ištraukite maitinimo laido kištuką.

Pastaba: kai televizorius ijungtas parengties režimu, gali mirksēti parengties režimo indikatorius, rodantis, kad veikia tokios funkcijos kaip Paieška parengties režimu, Siuntimas oru arba Laikmatis. Perjungus televizorių iš budėjimo režimo taip pat gali mirksėti LED.

### Pirminis įdiegimas

Pastaba: Jei atliksite FRANSAT įdiegimą, įstatykite pasirinktinę FRANSAT kortelę į ribotos prieigos lizdą televizoriuje prieš jį įjungdami.

Pirmą kartą įjungus televizorių bus atidarytas kalbos parinkimo langas. Pasirinkite pageidaujamą kalbą ir

paspauskite OK. Toliau įdiegimo vadove nustatykite savo pasirinktis kryptiniais mygtukais ir mygtuku OK.

Antrajame rodinyje galite nustatyti šalį. Atsižvelgiant į pasirinktą šalį, galite būti paprašyti nustatyti ir patvirtinti PIN kodą. Pasirinktas PIN kodas negali būti 0000. Turite jį įvesti, jei vėliau atliekant bet kokias meniu operacijas jūsu prašoma ivesti PIN.

Pastaba: M7(\*) operatoriaus tipas bus nustatytas pagal Kalbos ir Šalies parinktis, kurias nustatėte Pirminio įdiegimo metu.

(\*) M7 yra palydovinės televizijos tiekėjas.

Šiuo metu galite suaktyvinti nuostatą Parduotuvės režimas. Ši parinktis sukonfigūruos televizoriaus nustatymą parduotuvės aplinkai ir, priklausomai nuo naudojamo televizoriaus modelio, jo palaikomos funkcijos bus rodomos ekrano viršuje, informacinėje juostoje. Šis nustatymas skirtas tik ES šalims. Naudojimui namuose rekomenduojama pasirinkti Namų režimas. Ši parinktis prieinama meniu Nustatymal>Daugiau ir ją galima jungti arba išjungti vėliau. Pasirinktie savo šalį ir paspauskite mygtuką OK (gerai), nordeami tęsti.

Priklausomai nuo jūsų televizoriaus modelio ir šalies pasirinkimo dabar ekrane gali atsiverti Asmeniniu nustatymu meniu. Šiame meniu galite pasirinkti savo asmeninius nustatymus. Pažymėkite funkcija ir myotukais su kryptinėmis rodyklėmis i kaire arba i dešine ijunkite arba išjunkite. Prieš ka nors keisdami perskaitykite atitinkamus paaiškinimus, pateikiamus ekrane šalia kiekvienos pažvmėtos funkcijos. Galite naudoti Programu +/- mygtukus ir slinkti aukštyn arba žemyn, kad perskaitytumėte visą tekstą. Vėliau savo pasirinkimus bet kuriuo metu galėsite pakeisti Nustatvmu > Asmeniniu nustatvmu meniu. Jeigu Interneto ryšio pasirinktis išjungta, ekrane nebus rodomas Tinklo / interneto nustatymu langas. Jei turite kokiu klausimu, nusiskundimu ar pastabu dėl šios privatumo politikos ar jos jąvvendinimo, prašome kreiptis el. laišku adresu smarttvsecurity@vosshub. com.

Norédami testi spauskite nuotolinio valdymo pułto mygtuką OK, atsidarys Tinklo / interneto nustatymų meniu. Noredami sukonfigūruoti laidinį arba belaidi rysį, žr. skyrių Ryšiai. Jei pageidaujate, kad parengties galite atjungti "pažadinimo" funkciją, nustatydami ją OFF. Atlikę nustatymus, išryškinkite Tollau, nuspauskite mygluką OK ir teskite.

Kitame rodinyje galite nustatyti, kokio tipo transliaciju ieškoti, nustatyti koduotų kanalų paiešką ir laiko zoną (priklausomai nuo pasirinktos šalies). Taip pat kaip mėgstamą galite nustatyti vieną iš transliaciju tipų. Prioritetas teikumas pasirinktam per paieškos procesą transliacijos tipui ir tokie kanalai bus kanalų sąrašo viršuje. Procesui pasibaigus, noredami tęsti išryškinkite Toliau ir spauskite mygluką OK.

#### Apie transliacijos tipo pasirinkimą

Norédami ijungti paieškos funkciją transliacijos tipui išryškinkite jį ir spauskite OK. Bus pažymėtas žymės langelis prie pasirinktos funkcijos. Norėdami išjungti paieškos funkciją išvalykite žymės langelį paspausdami OK po to, kai perkeilate žymę ant norimo transliacijos tioo parinkties.

Skaitmeninė antena: Jei pasirinktas transliacijos paieškos tipas Antena, televizorius po kitų pradinių nustatymų ieškos skaitmeninės antenos priimamų transliacijų.

Skaitmeninis Kabelis: Jei pasirinktas transilacijos paieškos tipas Kabelinė, televizorius po kitų pradinių nustatymų ieškos skaitmeninės kabelinės primamų transilacijų. Prieš pradedant paiešką parodomas pranešimas, klausiantis, ar norite atlikti tinklo paiešką. Jei pasirenkti Taip ir spaudžiate OK galėsite pasirinkti Tinklą arba nustatyti tokisa vertes kaip Dažnis, Tinklo ID ir Paieškos veiksmas kitame ekrane. Jei pasirenkate Ne ir spaudžiate OK, galite nustatyti Pradžios dažnį, Pabaigos dažnįir Paleškos veiksmą kitame ekrane. Baige išryškinkite Toliau ir spauskite mygluką OK.

Pastaba: Paieškos trukmė priklauso nuo pasirinkto Paieškos žingsnis.

Palydoviné antena: Jei pasirinktas transliacijos paleškos tipas Palydoviné antena, televizorius po kitų pradinių nustatymų ieškos skaitmeninės palydovinės TV transliaciju. Prieš atliekant palydovinių kanalų palešką reikia atlikti dar kelis nustatymus. Prieš pradedant palydovų palešką, ekrane pateikiamas meniu, kuriame galite pasirinkti MT ar "Frans4" operatorių įdeigimą arba standartinį įdiegimą.

Norédami pasirinkti M7 operatoriaus jdiegimą, nustatykite Įdiegimo tipą kaip Operatorius ir Pałydovo operatorių kaip susijusį M7 operatoriu; po to išryškinktie parinktį Pasirinktas nuskaitymas ir nustatykitė įkaip Automatinis kanalų nuskaitymas, automatinei paieškai pradėti spauskite OK. Šias parinktis galima iš anksto pasiinkti priklausomai nuo pasirinktoju Kalba ir Šalis, kurias atlikote pirmą kartą nustatydami prietaisą anksčiau. Turėsite pasirinkti HD / SD arba konkrečios šalies kanalų sąrašą priklausomai nuo M7 operatoriaus tipo. Norėdami tęsti, pasirinkite ir sauskite mvotuka Gerai.

Palaukite, kol nuskaitymas baigsis. Dabar sąrašas įdiegtas.

Atlikdami M7 operatoriaus įdlegimą, jei norite naudoti palydovinio ryšio parametrus, kurie skiriasi nuo numatytujų, pasirinktie parinkti **Pasirinktinis** nuskaitymas kaip **Rankinis kanalų nuskaitymas** i norėdami tęsti spauskite mygtuką OK. Pamatysite **Antenos tipo** meniu. Pasirinkę antenos tipą ir norimą palydovą spauskite OK ir pakeiskite palydovo įdiegimo parametrus submeniu. Pasirinkite **[diegimo tipa** kaip **Operatorius** ir nustatykite **Palydovo operatori** (kaip susijusį Fransat operatorių. Tada spauskite mygtuką **OK** pradėti **Fransat** (diegimą, Galite pradėti įdiegimą automatiškai arba rankiniu būdu.

Tęsti spauskite mygtuką **OK**. Bus atliktas Fransat įdiegimas, kanalai bus įrašyti (jei jų yra).

Jei nustatote **[diegimo tipą** kaip **Standartinį**, galite tęsti įprastą palydovų įdiegimą ir žiūrėti palydovinius kanalus.

Galite Fransat įdiegimą pradėti bet kada vėliau iš įdiegimas > Automatinė kanalų paieška > Palvdovas.

Jei norite ieškoti kitų nei M7 ar "Fransat" palydovinių kanalų, turite paleisti standartinę įdiegimo procedūrą. Pasirinkite **[diegimo tipą** kaip **Standartinį** ir norėdami tęsti spauskite mygtuką **OK**. Pamatysite **Antenos tipo** meniu.

Yra trys antenos variantai. Galite pasirinkti Antenos tipas kaip Tiesioginis, Vienas palydovo laidas arba "DISEqC" jungiklis, naudodami ""arba "" mygtukus. Pasirinkę norimą antenos tipą spauskite OK ir peržiūrėktie galimas parinktis. Prieinamos parinktys Tęsti, Siųstuvų sąrašas ir Konfigūruoti LNB. Galite pakeisti siųstuvo ir LNB nustatymus per susijusias meniu parinktis.

- Tiesioginis: Jei turite vieną imtuvą ir tiesioginę parabolinę anteną, pasirinkite antenos tipą. Norėdami tęsti, nuspauskite mygtuką OK. Norėdami ieškoti paslaugas, pasirinkite tinkamą palydovą ir spustelėkite OK.
- Vienas palydovo laidas: Jei turite kelis imturus ir vieną palydovo laido sistemą, rinkitės šio tipo anteną. Norėdami tęsti, nuspauskite mygluką OK. Konfigūruokite nuostatas vykdydami ekrane toliau pateikiamas instrukcijas. Norėdami ieškoti paslaugų, nuspauskite mygluką OK.
- DISEqC jungiklis: Šį antenos tipą pasirinkite tuo atveju, jei turtie keilas palydovines antenas ir įrengtą DISEqC jungiklį. Norėdami tęsti, nuspauskite mygtuką OK. Kliame ekrane galite nustalyti keturias "DISEqC: parinktis (jei preinami). Spauskite mygtuką OK, kad būtų leškoma pirmojo palydovinio kanalo sąraše.

Analoginis: Jei pasirinktas transliacijos paieškos tipas Analoginiai kanalai, televizorius po kitų pradinių nustatymų ieškos analoginių kanalų transliacijų.

Atsidarys dialogo langas jiungti tėvų prieigos kontrolę. Jei pasirenkate Taip, bus parodytas tėvų prieigos ribojimo langas. Sukonfigūruokite pagal poreikį ir baigę spauskite OK. Pasirinkite Ne ir spauskite OK, jei nenortie jungti tėvų prieigos apribojimo.

Baigus pradinius nustatymus, televizorius ieškos visų parinktų transliacijų tipų kanalų.

Kol tęsiama paieška, esami nuskaitymo rezultatai bus rodomi ekrano apačioje. Įrašius visus prieinamus kanalus, ekrane atidaromas rastų kanalų sąrašas. Galite redaguoti kanalų sąrašą pagal savo poreikius arba išeiti iš meniu nuspausdami mygtuką "Meniu" ir žiūrėti televizorių.

Kai paieška tęsiama, pasirodys pranešimas, kuriame klausiama, ar norite rūšiuoti kanalus pagal LCN(\*). Norėdami patvirtinti, pasirinkite **Taip** ir nuspauskite **OK**.

(\*) LCN yra loginių kanalų numerių sistema, kuri tvarko gaunamas transliacijas lengvai atpažįstama kanalų seka (jei galima).

# Pastabos:

Norėdami ieškoti M7 kanalų po Pirmojo įdiegimo, dar kartą atlikite pirmojo įdiegimo procedūrą. Arba spauskite mygtuką Meniu ir pereikite į meniu įdiegimas > Automatinė kanalų paieška > Palydovas. Po to atlikite tuos pačius veiksmus, apibūdintus skyrelyje apie palydovą.

Neišjunkite televizoriaus, kai jį nustatote pirmą kartą. Atkreipkite dėmesį, kad kai kurios parinktys gali būti neprieinamos priklausomai nuo šalies.

# Palydovo kanalų lentelės naudojimas

Galite atlikti šias operacijas naudodami meniu Nustatymai > Įdiegimas > Palydovo nustatymai> Palydovo kanalų lentelė. Galimos dvi susijusios pasirinktys:

Galite atsisiųsti arba įkelti palydovo kanalo duomenis. Norint atlikti šias funkcijas, prie televizoriaus turi būti prijungtas USB įrenginys.

Galite įkelti dabartines paslaugas ir susijusius palydovus bei atsakiklius iš televizoriaus į USB įrenginį.

Taip pat galite atsisiųsti į televizorių vieną ar daugiau "SatcoDx" failų, saugomų USB įrenginyje.

Pasirinkus vieną iš šių failų visos pasirinktame faile įrašytos pastaugos ir susiję palydovai bei atsakikliai bus išsaugoti televizoriuje. Juei įdiegtos antižeminės transliacijos, kabelinės ir (arba) analoginės transliacijos paslaugos, jos bus išsaugotos, bus pašalintos tik palydovinės paslaugos.

Po to patikrinkite antenos nuostatas ir, jei reikia, atlikite pakeitimus. Jei antenos nuostatos tinkamai nesukonfigūruotos, gali būti rodomas klaidos pranešimas "Nėra signalo".

### Medijos atkūrimas naudojant USB įvestį

Prie televizoriaus galite prijungti 2,5 colio arba 3,5 colio išorinį standųjį diską su išoriniu maitinimo šaltiniu arba USB atmintine, naudodami televizoriaus USB įvadus.

SVARBUI Prieš jungdami prie televizoriaus sukurkite atsargines falių kopijas. Gamintojas neprisiima atsakomybės už bet kokį failų pažeidimą arba duomenų praradimą. Kai kurių tipų USB įrenginiai (pvz., MP3 grotuvai) ar USB atmintinės bus nesuderinami su šiuo televizoriumi. Televizorius palaiko FAT32 ir NTFS diskų formatus, bet NTFS formato diskuose irašvin ienaalima.

Jei formatuojate 1 TB dydžio ar didesnį USB standųjį diską, gali būti problemų formatavimo procese. Šiek tiek palaukite prieš prijungdami ir atjungdami, kol prietaisas nuskaitys failus. Kitaip tai gali fiziškai pažeisti USB grotuvą ir patį USB įrenginį. Neištraukite prietaiso, kol failas yra peržiūrimas.

Galite naudoti USB šakotuvus televizoriaus USB įvestyse. Tokiu atveju rekomenduojama naudoti USB šakotuvus su išoriniu maitinimo šaltiniu.

Jei norite prijungti USB standujį diską, rekomenduojama naudoti televizoriaus USB įvestį (-is) tiesiogiai.

Pastaba: kai peržiūrite vaizdo failus iš prijungtos laikmenos, Turinio naršyklė meniu gali rodyti tik 1000 vaizdo failų.

# USB įrašymas

### Programos įrašymas

SVARBU: jei naudojate naują USB standujį diską, rekomenduojama prieš tai suformatuoti jį naudojant funkciją Disko formatavimas, esančią meniu Turinio naršyklė > Nustatymas > Irašymo nustatymai.

Kad galėtumėte įrašyti programą, iš pradžių turėsite prijungti USB diską prie televizoriaus. Televizorius tuo metu turi būti išjungtas. Įjunkite televizorių, kad galėtumėte įjungti įrašymo funkciją.

Jei norite įrašyti į USB diską, jame turėtų būti 2 GB laisvos vietos ir jis turi būti suderinamas su USB 2.0. Jei USB yra nesuderinamas, bus parodytas klaidos pranešimas.

Norint įrašyti didelės trukmės programas, pavyzdžiui, filmus, rekomenduojama naudoti standžiuosius USB diskus (HDD).

Įrašytos programos įrašomos prijungtame USB diske. Jei norite, galite laikyti arba kopijuoti įrašus į kompiuterį, tačiau failų atkurti kompiuteriu negalėsite. Įrašus galėsite atkurti tik televizoriumi.

jungus laiko poslinkį gali delsti garso ir vaizdo sinchronizacija. Radijo įrašai nepalaikomi. Televizorius gali įrašyti programas iki dešimties valandų.

Įrašytos programos padalinamos į 4 GB skaidinius.

Jei prijungto USB rašymo greitis nepakankamas, įrašymas gali būti nesėkmingas ir laiko poslinkio funkcija gali neveikti.

rekomenduojama HD programoms įrašyti naudoti USB standžiuosius diskus.

Neišjunkite USB / HDD disko įrašymo metu. Taip prijungtą USB / HDD diską galite pažeisti.

Jei kintamosios srovės laidas atjungiamas esant aktyviam USB įrašymo laikmačio nustatymui, jis atšaukiamas.

Palaikomi keli skaidiniai. Daugiausiai gali böti palaikomi du skirtingi skaidiniai. Pirmasis USB disko skaidinys naudojamas USB įrašymo parengties funkcijoms. Jis taip pat turi būti suformatuotas kaip pagrindinis skaidinys, kad jį būtų galima naudoti USB įrašymo parengties funkcijoms.

Dalis transliuojamo srauto gali būti neįrašyta dėl signalo problemų, todėl kai kada atkūrimo metu vaizdas gali užstrigti. [rašyti, leisti, pauzė, rodyti ( skirta grojaraščio dialogui) mygtukų naudoti negalima, kai jungtas teletekstas. Jei įrašymas pradedamas iš laikmačio kai įjungtas teletekstas, tokiu atveju teletekstas automatiškai išjungiamas. Teleteksto naudojimas kai pat išjungiamas, jei vyksta įrašymas ar atkūrimas.

### Įrašymas su laiko poslinkiu

Transliacijos metu spustelėkite mygtuką Pauzė, norėdami perjungti laiko poslinkio režimą. Laiko poslinkio režimu programa pristabdoma ir kartu įrašoma į prijungtą USB diską.

Norėdami toliau žiūrėti pristabdytą programą nuo sustabdytos vietos, dar kartą nuspauskite Groti. Norėdami sustabdyti įrašymą su laiko poslinkiu ir grįžti prie tiesioginės transliacijos, nuspauskite mygtuką Sustabdyti.

Laiko poslinkio negalima naudoti radijo režimu.

Negalite naudoti laiko poslinkio greito atsukimo atgal funkcijos, po to, kai toliau tęsiate įprastą atkūrimo greitį arba persukimo į priekį parinktį.

# Momentinis įrašymas

Norėdami pradėti įrašyti iš karto, kai žiūrite programą, nuspauskite mygtuką **[rašyti**. Norėdami įrašyti kitą programą EPG, dar kartą paspauskite nuotolinio valdymo pulto mygtuką **[rašyti**. Norėdami atšaukti tiesioginį įrašymą, spauskite mygtuką **Sustabdyti**.

Įrašymo režimu negalima perjungti transliacijų arba peržiūrėti turinio naršyklė. Jei USB įrenginio sparta nepakankama, įrašant programą ar atliekant laiko poslinkį ekrane parodomas įspėjimas.

# Įrašytų programų peržiūra

Įrašus pasirinkite iš meniu Medijos naršyklė. Pasirinkite iš sarašo įrašą (jei jų yra). Nuspauskite mygtuką "", kad peržiūrėtumėte EPG (elektroninio programų vadovo) meniu. Pasirinkite parinktį ir paspauskite mygtuką OK.

Pastaba: atkūrimo metu gali būti negalima peržiūrėti pagrindinis meniu ir jo elementų.

Norėdami sustabdyti atkūrimą ir grįžti į įrašų bibliotekos meniu, spauskite mygtuką Sustabdyti.

# Lėtai persukti į priekį

Peržidrint įrašytą programą, paspaudus mygluką Pauzė bus galima pasirinkti lėto persukimo į priekį funkciją. Norėdami lėtai persukti įrašą į priekį, naudokite mygluką Greitas persukimas. Spaudžiant mygluką Greitas Persukimas kelis kartus, keičiamas persukimo j priekį greitis.

# Įrašymo patvirtinimas

Norėdami konfigūruoti įrašymo nuostatas, meniu TV - Įrašai pasirinkite skirtuką Nustatymai ir spauskite Gerai.

Disko formatavimas: Galite naudoti Disko formatavimo funkciją norėdami formatuoti prijungtą

USB diską. Norint naudoti Disko formatavimo funkcija, reikia ivesti PIN koda.

Pastaba: Numatytasis nustatytas PIN kodas gali büti 0000 arba 1234. Jei pirmojo diegimo metu nustatėte PIN kodą (reikalingas atsižvelgiant į šalies pasirinkimą), naudokite nustatytą kodą.

SVARBU: formatuojant USB diską, bus ištrinti VISI duomenys ir jo failų sistema bus konvertuojama į FAT32. Daugeliu atvejų veikimo klaidos po formatavimo būna ištaisomos, bet jūs prarasite VISUS savo duomenis.

Jei pradėdami įrašymą ekrane matote pranešimą "USB veikla per lėtai įrašymul", pabadykite įrašymą pradėti dar karta, juė dar kartą gausite tą pati pranešimą, gali būti, kad jūsų USB diskas neatitinka spartos reikalavimų. Pabandykite prijungti kitą USB diska.

## Medijos naršyklė

Galite atkurti USB diske saugomus nuotraukų, muzikos ir vaizdo įrašų failus, prijungdami USB diską prie televizoriaus. Prijunkite USB diską prie vieno televizoriaus šone esančių USB įvesčių.

Prijunge USB diską prie savo TV meniu Medijos naršyklė matysite ekrane. Galite prietiti prie prijungto USB disko turinio bet kuriuo metu per meniu Šaltiniai. Pasirinkite USB įvesties parinkti įš šio meniu ir spauskite Gerai. Po to pasirinkite norimą failą ir spauskite Gerai įį peržiūrėti.

Galite nustatyti medijos naršyklės parinktis dialogo lange meniu Nustatymai. Prie meniu Nustatymai agilma prieliti per informacijos juostą, rodomą ekrano apačloje, kai vaizdo įrašo ar nuotraukos peržiloros metu paspaudziamas mygtukas Info. Paspausklie Informacijos mygtuką, informacijos juostoje paryškinktie pavarų dėžes simboli įr paspauskite Gerai. Bus atidaromi meniu Vaizdo nustatymai, Garso nustatymai, Medijos naršyklė ir Parinktys. Šių meniu turinys gali keistis priklausomai nuo tuo metu atidaryto medijos failo tipo. Tik Garso nustatymų meniu bus prieinamas grojant garso failus.

| Kart./Ats. tv. režimo valdymas        |                                                                                 |  |
|---------------------------------------|---------------------------------------------------------------------------------|--|
| Pradėkite atkūrimą ir suaktyvinkite , | Visi sąrašo failai bus<br>leidžiami be perstojo<br>originalia tvarka.           |  |
| Pradėkite atkūrimą ir suaktyvinkite , | Tas pats failas bus<br>atkuriamas be perstojo<br>(kartojamas)                   |  |
| Pradėkite atkūrimą ir suaktyvinkite , | Visi sąrašo failai bus<br>leidžiami atsitiktine<br>tvarka.                      |  |
| Pradėkite atkūrimą ir suaktyvinkite   | Visi sąrašo failai bus<br>leidžiami be perstojo ta<br>pačia atsitiktine tvarka. |  |

Norėdami naudoti funkcijas ant informacinės juostos, išryškinklie funkcijos simbolį ir spauskite OK. Norėdami keisti funkcijos būseną išryškinkite funkcijos simbolį ir spauskite OK, kiek reikės. Jei simbolis pažymėtas raudonu kryžiumi, funkcija yra išaktyvinta.

# FollowMe TV

Naudodami mobilųjį įrenginį galite transliuoti esamą transliaciją iš išmaniojo televizoriaus naudodami funkciją FollowMe TV, įdiekite reikiamą Smart Center programą į savo mobilųjį įrenginį. Paleiskite programą.

Prireikus daugiau informacija apie šios funkcijos naudojimą, žr. programos, kurią naudojate, instrukcijas.

Pastaba: Priklausomai nuo modelio, jüsų televizorius gali nepalaikyti šios funkcijos. Ši programa nėra suderinama su visais mobiliaisiais įrenginiais. Abu įrenginius reikia prijungti prie to paties tinklo.

# CEC

Ši funkcija leidžia televizoriaus nuotolinis valdymas pultu valdyti CEC palaikančius įrenginius, prijungtus HDMI prievadais.

Pirmiausia reikia nustatyti parinkties CEC, esančios meniu Nustatymai>Daugiau, reikšmę ljungta. Nuspauskite mygtuką Source (Saltinis) ir šaltinių sarašo meniu pasirinkite prijungto CEC įrenginio HOMI yestį. Prijungus CEC šaltinio įrengini, jis bus pateiktas šaltinio meniu, nurodant jo pavadinimą, o ne HOMI prievado, prie kurio jis prijungtas, pavadinimą (pavzdžiu). DVD grotuvas, 1 įrašymo įrenginys ir t. 1.).

Pasirinkus prijungtą HDMI šaltinį televizoriaus nuotolinio valdymo pultas automatiškai gali atlikti pagrindines funkcijas. Norėdami nutraukti są operaciją ir nuotolinis valdymas pultu vel valdyti televizorių, paspauskite ir 3 sekundes palaikykite nuotolinis valdymas pulto mygtuką "0-Zero".

Galite išjungti CEC funkciją nustatydami atitinkamą parinktį meniu Nustatymai > Sistema > Daugiau.

Televizorius palaiko ARC (grįžtamąjį garso kanalas). Ši funkcija yra garso sąsaja, skirta pakeisti kitus laidus, jungiančius televizorių ir garsas sistemą (garsas / vaizdo grotuvą ar garsiakalbių sistemą).

Suaktyvinus ARC televizorius automatiškai neišjungia savo garas išvesties. Nordami gidėti garsą tik iš ARC garso įrenginio, turėsite rankiniu būdu sumažini televizoriaus garsumą iki nulio (tas pats principas takomas ir optinėms ar bendraašėms skatimeninėms garso fisvestims). Jei norite pakeisti prijungto įrenginio garsumo lygį, šatilnių sąraše pasimikte tai įrenginį. Tuomet garsumo valdymo klavišai valdys prijungtą garso įrenginį.

Pastaba: ARC palaikoma per HDMI2/HDMI3 įvesties lizdą.

# Sistemos garsas valdymas

Leidžia su televizoriumi naudoti garsas stiprintuvą / imtuvą. Garsumą galima kontroliuoti naudojant televizoriaus nuotolinis valdymas pultą. Norėdami suaktyvinti šią funkciją, parinktį Garsiakalbiai meniu Nustatymai>Daugiau nustatykite kaip Stiprintuvas. Televizoriaus garsiakalbiai bus nutildyti, o žiūrimo šaltinio garsas sklis iš prijungtos garso sistemos.

Pastaba: garsas įrenginys turėtų palaikyti sistemos garsas valdymo funkciją, o CEC parinktis turėtų būti nustatyta ties ljungta.

# Nuostatų meniu turinys

| Vaizdo meniu turinys                                   |                                                                                                    |  |
|--------------------------------------------------------|----------------------------------------------------------------------------------------------------|--|
| Režimas                                                | Galite keisti vaizdo režimą pagal savo pageidavimus ir poreikius. Vaizdo režimą galima<br>nustatyli į vieną į šių variantų: Kinas, Žaidimas (papildoma), Sportas, Dinamiškas<br>vaizdas ir Natiralus vaizdas.<br>"Dolty Vision" režimai: jeigu yra agtinkamas. Dolby Vision" turinys. "Dolby Vision Bright" ("Dolby Vision"<br>śviesus) ir "Dolby Vision Dark" ("Dolby Vision" tamsus) atkūrimo režimo parinktis galite rinktis vietoj. Cinema"<br>(kino teato) r. "Haturai" (natiraus) režimų. |  |
| Kontrastingumas                                        | Reguliuoja ekrano šviesumo ir tamsumo santykį.                                                                                                    |  |
| Šviesumas                                              | Reguliuoja ekrano šviesumo reikšmę.                                                                                                    |  |
| Ryškumas                                               | Nustato ryškumas reikšmę ekrane rodomiems objektams.                                                                                                    |  |
| Spalvingumas                                           | Nustato spalvingumo reikšmę.                                                                                                    |  |
| Energijos taupymas                                     | Galima rinktis Energijos taupymas reikšmę Pasirinktinis, Minimalus, Vidutinis,<br>Ekrano išj, arba lšjungtas.<br>Pastabe: priemamos parinktys gali skritis priklausomai nuo pasirinkto režimo.                                                                                                    |  |
| OLED skaistis                                          | Šiuo nustatymu valdomas OLED skaisčio lygis. Ši funkcija neveiks, jei Energijos<br>taupymas bus nustatytas ne į funkciją Pasirinktinis.                                                                                                    |  |
| Išplėstinės<br>Nuostatos                               |                                                                                                    |  |
| Dinaminis<br>kontrastas                                | Galite keisti dinaminio kontrastingumo santykį į norimą.                                                                                                    |  |
| Triukšmo<br>mažinimas                                  | Jei transliacijos signalas yra silpnas ir vaizdas rodomas su triukšmu, triukšmo lygiui<br>sumažinti naudokite parinktį Triukšmo mažinimas.                                                                                                    |  |
| Spalvinė<br>temperatūra                                | Nustato norimą spalvų temperatūros vertę. Galimos parinktys Šaltos, Normalios, Šiltas ir Pasirinktinis.                                                                                                    |  |
| Baltas taškas                                          | Jei pasirinkta <b>Spalvinė temperatūra</b> nustatyta ne kaip <b>Pasirinktinis</b> , bus prieinamas šis<br>nustatymas. Vaizdo šiltumą arba šaltumą galite reguliuoti mygtukais į kairę ir į dešinę.                                                                                                    |  |
| OLED skydelio<br>greitasis valymas                     | Rankiniu būdu atlikite skydelio priežiūros veiksmus, kad apsaugotumėte OLED skydelį<br>ir praligintumėte jo eksploatavimo laiką. Ši operacija truks apie 10 minučių, po to<br>televizorius išsijungs automatiškai. Šio proceso metu neatjunkite maitinimo įtampos.<br>Daugiau informacijos apie šią funkciją žr. sk. OLED TV operacijos.                                                                                                    |  |
| OLED skydelio<br>triukšmo<br>valymas                   | Rankiniu būdu atlikite skydelio priežiūros veiksmus, kad apsaugotumėte OLED skydelį<br>ir prailgintumėte jo eksploatavimo laiką. Ši operacija truks apie 1 valandą, po to<br>televizorius išsiugings automatiškai. Šio proceso metu neatjunklite matinimo itampos.<br>Nerekomenduojama šios procedūros atlikinėti dažniau nei kartą metuose, nebent to<br>prašo įgalioto techninės priežiūros centro specialistai. Daugiau informacijos apie šią<br>funkciją Zr. sk. <b>OLED TV operacijos.</b> |  |
| Vaizdo mastelio<br>keitimas                            | Nustatykite norimą vaizdo dydžio formatą.                                                                                                    |  |
| Vaizdo<br>poslinkis                                    | Ši parinktis gali būti prieinama pasirinktinai nuo <b>Vaizdo mastelio</b> nustatymo. išryškinkite<br>ir spauskite <b>OK</b> , tada krypties mygtukais perjunkite vaizdą aukštyn arba žemyn                                                                                                    |  |
| Kino pojūčio<br>funkcija                               | Myglukais "Kairė" / "Dešinė" nustatykite Kino pojūčio funkcija kaip žemą, vidulinis,<br>aukšią arba išjungtą. Kol veikia Kino pojūčio funkcija, televizoriaus vaizdo nustatymai<br>bus optimalia pritaikyti judantiems vaizdams, kad vaizdas būtų aiškesnis ir ryškesnis.                                                                                                    |  |
| Kino pojūčio<br>demonstracija<br>(Movie Sense<br>Demo) | Kai Kino pojūčio funkcija nustatytas kaip žemas, vidutinis arba aukštas, galima<br>pasirinkii Kino pojūčio funkcija demonstraciją. Norėdami išetii iš demonstracinio režimo,<br>paspauskie mygluką Gerai. Kol demonstracijos režimas jungtas, ekranas bus padalintas<br>į dvi sritis: vienoje bus rodomas vaizdas su jungtu Kino pojūčio funkcija, o ktioje<br>prastas televorainas ekrano vaizdas. Norėdami mygtuką atšaukti, spustelektie. Gerar:                                             |  |

|                                                                                                    | Filmo režimas                         | Filmai yra įrašomi su skirtingu kadrų skaičiumi per sekundę negu įprastos televizijos<br>programos. Šį nustatymą įjunkite tada, kai žiūrite filmus, kad geriau įžiūrėtumėt veiksmo<br>scenų detales.                                                                                                    |
|----------------------------------------------------------------------------------------------------|---------------------------------------|----------------------------------------------------------------------------------------------------|
|                                                                                                    | Odos tonas                            | Odos tonas galima reguliuoti nuo -5 iki + 5.                                                                                                    |
|                                                                                                    | Spalvų poslinkis                      | Pritaiko norimą spalvų toną.                                                                                                    |
|                                                                                                    | Viso diapazono<br>HDMI                | Žiūrint vaizdą iš HDMI šaltinio prieinama ši funkcija. Galite naudoti šią funkciją, norėdami<br>paryškinti juodą spalvą vaizde.                                                                                                    |
| "Dolby Vision<br>Notification" ("Dolby<br>Vision") pranešimas                                                                                                   |                                       | Nustato _Dolby Vision* turinio pranešimų atkūrimo nuostatas. Kai yra pasirinkta nuostata<br>_on* (ijungta) ir yra aptinkamas "Dolby Vision* turinys, "Dolby Vision* logotipas rodomas<br>viršutinėje dešinėje ekrano pusėje.                                                                                                    |
| Ko                                                                                                    | mpiuterio padėtis                     | Pasirodo tik tada, įvesties šaltinis yra nustatytas VGA / kompiuteris.                                                                                                    |
|                                                                                                    | Automatinis<br>padėties<br>nustatymas | Automatiškai optimizuoja ekraną. Norėdami optimizuoti, spauskite mygtuką OK.                                                                                                    |
|                                                                                                    | Horizontali<br>padėtis                | Šis elementas vaizdą pastumia į dešinę arba į kairę ekrano pusę horizontaliai.                                                                                                    |
|                                                                                                    | Vertikali padėtis                     | Šis elementas vaizdą pastumia vertikaliai aukštyn arba žemyn.                                                                                                    |
|                                                                                                    | Taškų laikmatis                       | Taškų laikmačio nustatymas koreguoja trukdžius, kurie atrodo kaip vertikalios juostos<br>didelio taškų intensyvumo vaizde, pvz., lentelėse, pastraipose ar tekste smulkiu šriftu.                                                                                                    |
|                                                                                                    | Fazė                                  | Dėl įvesties šaltinio (pvz., kompiuterio), vaizdas, kurį matote ekrane, gali būti blankus<br>arba mirgantis. Tokiu atveju galite bandyti vaizdą paryškinti šia funkcija.                                                                                                    |
| "Pixellence"<br>demonstracinis<br>režimas                                                                                                    |                                       | "Pikellence" funkcija optimizuoja televizoriaus vaizdo nuostatas ir padeda pasiekti<br>geresnę vaizdo kokybę. <b>Paspauskite</b> Gerai, jei northe pradėti, pikellence" demonstracinį<br>režimą ir pamatyli "Pikellence" kokybę. Norėdami mygtuką atšaukti, spustelėkite "Gerai".<br>Jei <b>Režimas</b> nustatytas kaip <b>Žaldimas</b> , ši funkcija bus neprieinama. |
| Nustatyti iš naujo                                                                                                    |                                       | Nustato vaizdo nustatymai į numatytuosius gamyklinius parametrus (išskyrus <b>Žaidimo</b> režimą).                                                                                                    |
| VGA (kompiuterio) režimu kai kurie Vaizdo meniu elementai yra nepasiekiami. Vietoj to kompiuterio režimu Vaizdo nustatymuose bus prid<br>VGA režimo nustatymai. |                                       |                                                                                                    |

| Garso meniu turinys                    |                                                                                                    |  |
|----------------------------------------|----------------------------------------------------------------------------------------------------|--|
| Garsumas                               | Reguliuoja garsumą.                                                                                                    |  |
| Vienodintuvas                          | Parenka glodintuvo režimą. Pasirinktines nuostatas galima konfigūruoti tik <b>Naudotojo</b> režimu.                                                                                                    |  |
| Balansas                               | Reguliuoja, ar daugiau garso sklinda iš dešiniojo, ar iš kairiojo garsiakalbio.                                                                                                    |  |
| Ausinės                                | Nustatomas garsumo lygis ausinėse.<br>Pasirūpinkite, kad prieš naudojant ausines būtų nustatytas nedidelis garsumas, kad<br>nepakentumėte klausai.                                                                                                    |  |
| Garso Režimas                          | Galite pasirinkti garso režimą (jei pasirinktas kanalas jį palaiko).                                                                                                    |  |
| "Bluetooth"                            | Norėdami atidaryti "Bluetooth" meniu ekraną, spustelėkite <b>OK.</b> Naudodami šį ekraną<br>galite atrasti ir prijungti "Bluetooth" belaidės technologijos garso įrenginius prie jūsų TV.                                                                                                    |  |
| AVL (Automatinis<br>Garsumo Ribojimas) | Funkcija nustato garsą, užtikrindama pastovų jo lygį tarp skirtingų programų.                                                                                                    |  |
| Ausinės / Išvesties<br>linija          | Kai prie televizoriaus per ausinių laidą prijungiate išorinį stiprintuvą, galite nustatyti<br>parinktį <b>išvesties linija</b> . Jei prie televizoriaus prijungiate ausinės, rinklitės variantą<br><b>Ausinės</b> .<br>Prieš naudodami ausinės patikrinklie, kad šis meniu elementas būtų nustatytas<br>į <b>Ausinės</b> . Jei nustatytas variantas <b>Išvesties linija</b> , garsas iš ausinių lizdo bus<br>nustatytas į maksimatių, ir tai gali pakenkti klausai. |  |
| DTS TruSurround<br>HD                  | ljungia arba išjungia DTS TruSurround HD.                                                                                                    |  |
| Skaitmeninė išvestis                   | Nustato skaitmeninės išvesties tipą.                                                                                                    |  |
| Žemųjų dažnių<br>sustiprinimas         | Kontroliuoja žemųjų dažnių sustiprinimas lygį. Nustatoma mygtuku į kairę arba į dešinę.                                                                                                    |  |
|                                        |                                                                                                    |  |

| Tinklo meniu turinys                                                                |                                                                                                    |  |
|-------------------------------------------------------------------------------------|----------------------------------------------------------------------------------------------------|--|
| Tinklo tipas                                                                        | Išjunkite tinklo ryšį arba pakeiskite ryšio tipą.                                                                                                    |  |
| Belaidžių tinklų<br>nuskaitymas                                                     | Pradėkite belaidžių tinklų paiešką. Ši parinktis bus prieinama, jei tinklo tipas bus<br>nustatytas kaip belaidis įrenginys.                                                                                                    |  |
| Paspauskite<br>WPS savo wi-fi<br>maršrutizatoriuje                                  | Jei jūsų modemo / maršrutizatoriaus įrenginys turi WPS, galite tiesiogiai prisijungti prie<br>jo naudodamas šią parinktį. Pažymėkite šią parinktį ir paspauskite OK. Paspauskite<br>WPS mygtuką ant savo maršruto parinktuvo, kad sukurtumete ryšį. Ši parinktis bus<br>prienama, je li tinklo tipas bus nustatytas kaip belaidis įrenginys. |  |
| Interneto spartos<br>patikra                                                        | Pradėkite greičio bandymą, kad patikrintumėte savo ryšio pralaidumą. Rezultatas bus rodomas ekrane, kai baigsite.                                                                                                    |  |
| lšplėstinės<br>Nuostatos                                                            | Pakeiskite TV ir DNS konfigūracijas.                                                                                                    |  |
| Pažadinti                                                                           | ljunkite arba išjunkite šią funkciją nustatydami ją kaip įjungta arba išjungta.                                                                                                    |  |
| Pastaba: Išsamesnės informacijos apie šio meniu parinktis rasite skyriuje "Ryšiai". |                                                                                                    |  |

| Automatinis kanalų<br>nuskaitymas<br>(pakartotinis<br>(pakartotinis<br>derinimas)         Pateikiamos automatinio kanalų nuslatymo parinktys. Skaitm. antena: Randamos<br>ir nuslatomos antženinės DVB stotys. Skaitm. kabelinė: Randamos ir nuslatomos<br>kabelinės DVB stotys. Analoginis: Randamos ir nuslatomos<br>nuskaitymas           Rankinis kanalų<br>nuskaitymas         Šią funkciją galima naudoti tik tiesioginėms transilacijoms.           Tinklo kanalų<br>nuskaitymas         Šią funkciją galima naudoti tik tiesioginėms transilacijoms.           Tinklo kanalų<br>nuskaitymas         Transilacijos sistemoje ieškoma susietų kanalų. Skaitm. antena: leško antžeminių<br>tikslusis nustatymas           Analoginių kanalų<br>tikslusis nustatymas         Siuo nustatymu tikslai nustatomi analoginių kanalu. Funkcija neprieinama, jei analoginių<br>kanalų paiešką. Pałydovo antenos nustatymas ir jei šiuo metu Ziūrmas kanalas nera analoginis kanalas.           Pałydovo nustatymai         Rodo pałydovo nustatymai. Pałydovu sarba Redaguoti sąrašas: Galite įkelti arba atisiųsti pałydovus kanalų pašeka<br>sado duomenis per susijusias parinktis.           Jideigimo nustatymai<br>(pasirinktinai)         Atidaro [rengimo nustatymai meniu. Paleška parengties režimu (*): Televizorius<br>budėjimo režime tieškos naujų artikstamų kanalų. Jokios naujos transilacijos dažnis, kanalo pavadinimas, subtirų kalba ir pan.<br>(*): Pinkauso no modelo.           Namų atsakiklio<br>nustatymas         Šiame meniu galite redaguoti pagrindinio ir atsarginio namų atsakiklio parametrus,<br>įskaitan IP4 atitinkamam M7 operatoriu, kurio rekės kanalų sąrašu tatsisųti. Tealor paredkite M7<br>operatoriaus jeligejima meniu. Automatie kanalų apatės.Pałydovas.<br>(*) Simeus paimė priemisma ktu badų varbi jei alikamas tu Zogeotous pitegimas.                                                                                         | Įd                    | Įdiegimo meniu turinys                                     |                                                                                                    |  |
|----------------------------------------------------------------------------------------------------|-----------------------|------------------------------------------------------------|----------------------------------------------------------------------------------------------------|--|
| Rankinis kanalų<br>nuskaitymas         Šią funkciją galima naudoti tik tiesioginėms transilacijoms.           Tinklo kanalų<br>nuskaitymas         Transilacijos sistemoje ieškoma susietų kanalų. Skaitm. antena: leško antžeminių<br>tinklo kanalų. Skaitm. kabelinė: leško antžeminių kabelinių tinklo kanalų. Palydovinė<br>antena: leško palydovinio tinklo kanalų.           Analoginių kanalų<br>tikslusis nustatymas         Šiuo nustatymu iksilai nustatomi analoginiai kanalai. Funkcija neprieinama, jei analoginių<br>kanalų įrašytų nėra ir jei šiuo metu žlūrimas kanalas nėra analogins kanalas.           Palydovo nustatymai         Šiuo nustatymu iksilai nustatomi analoginiai kanalai. Funkcija neprieinama, jei analoginių<br>kanalų palėšką. Palydovo kanalų<br>sąrašo duomenis per susijusias parinklis.           Idiegimo nustatymai<br>(pasirinktinai)         Raidaro irengimo nustatymai intel vasitas.         Raidaro jrengimo nustatymai<br>sąrašo duomenis per susijusias parinklis.           Namų atsakiklio<br>nustatymas         Šiame meniu galite redaguoti pagrindinio ir atsarginio namų atsakiklio parametrus,<br>įskaitant Pid atlinkamam M7 operatoriu, kurio reikės kanalų sąrašu atsisiusti. Tada pradėkite M7<br>operatoriaus jeliegimą meniu Automatinė sinaus atha ujusi. Zialą mygtuka. Tada pradėkite M7<br>operatoriaus jeliegimą meniu & totavija, i atalis atalis, kank kalp Šalis<br>yra nustatyta Danija. Šivelija, Norvegija atba Suomija.           Valyti aptarmavimo<br>sąrašą         Šiuo nustatymi irsąvikte nustatymus spaudamus tik tada, kai kalp Šalis<br>yra nustatyta Danija. Švedija, Norvegija atba Suomija.           Pairinklite aktyvų<br>is situnkia prieinama tik tada, kai šalies parinktis yra Norvegija.           Informacija apie<br>situnkia pisanab iygs / kokybėt, inkklai šalies p                                                                                                    | Au<br>nu<br>(p;<br>de | utomatinis kanalų<br>Iskaitymas<br>akartotinis<br>rinimas) | Pateikiamos automatinio kanalų nustatymo parinktys. Skaitm. antena: Randamos<br>ir nustatomos antžeminės DVB stotys. Skaitm. kabelinės (Randamos ir nustatomos<br>kabelinės DVB stotys. Analoginis: Randamos ir nustatomos analoginės stotys.<br>Palydovinė antena: leško ir įrašo palydovinius kanalus.                                                                                                    |  |
| Tinklo kanalų<br>nuskaitymas         Transliacijos sistemoje ieskoma susietų kanalų. Skaitm. antena: lesko anterminų<br>inklo kanalų. Skatim. kabelinie, tieško antžeminų kabelinių tinklo kanalų. Palydovinė<br>antena: leško palydovinio tinklo kanalų.           Analoginių kanalų<br>ikslusis nustatymas         Siuo nustatymu tiksliai nustatomi analoginių kanala. Funkcija neprieinama, jei analoginių<br>kanalų irašytų nėra ir jei šiuo metu žiūrimas kanalas nėra analoginių kanalų.           Palydovo nustatymai         Rodo palydovo nustatymai. Palydovų sąrašas: Rodo prieinamus palydovus. Galte<br>Pridėti, Trinti palydovus arba Redaguoti sąraše esančius palydovus. Antenos<br>fudėjimo nustatymai<br>(pasirinktinai)           Idiegimo nustatymai<br>(pasirinktinai)         Atidaro irengimo nustatymai meniu. Paleška parengties režimu (*): Televizorius<br>budėjimo režime teškos naujų ar trikstamų kanalų. Jokios naujos transliacijos rodomos<br>nedmatika keičiamas transliacijos dažnis, kanalo pavadinimas, subtitrų kalba ir pan.<br>(*) priekazo nou modelo.           Namų atsakiklio<br>nustatymas         Šiame meniu galite redaguoti pagrindinio ir atsarginio namų atsakiklio parametrus,<br>įskaltant Pid attinkamam M7 operatoriu, kurio reikės kanalų sąrašu iatsisųti: Pasininkle<br>sąrašą           Valyti aptarnavimo<br>sąrašą         Šiuo nustatymu isvalomi įrašyti kanalalų arbitymu spausdami. Tada pradėkite M7<br>operatoriaus jeliegima meniu. Automatikanu sąrašu arbitą palakita, kai kai Šalit<br>yra nustatyta Danija. Švedija, Norvegija arba Suomija.           Pairinkite aktyvų<br>si funkcija prieinama tik tada, kai šalies parinktame tinkle.<br>Ši funkcija prieinama tik tada, kai šalies parinktis yra Norvegija.           Informacija apie<br>signalą         Naudokte ši meniu elementą, nordami stebeti galimų dužių signalų informac                                                                 | Ra<br>nu              | inkinis kanalų<br>Iskaitymas                               | Šią funkciją galima naudoti tik tiesioginėms transliacijoms.                                                                                                    |  |
| Analoginių kanalų<br>tikslusis nustatymas         Siuo rustatymu tiksliai nustatomi analoginių kanala. Funkcija neprienama, jei nanoginių<br>kanalų įrašylų nėra ir jei šiuo metu žiūrimas kanalas nera analoginių<br>kanalų įrašylų nera ir jei šiuo metu žiūrimas kanalas nera analoginis kanalas.           Palydovo nustatymai         Palydovo nustatymai. Palydovų sąrašas: Rodo prieinamus palydovus. Galite<br>Pridėti, Trinti palydovus arbs Redaguoti sąraše esančius palydovus. Antenos<br>fudėjimas: Galite pakeisti palydovo nations nustatymus ir / arbs pradėti palydovių<br>kanalų paiešką. Palydovo kanalų sąrašas: Galite įkelti arba atsisiųsti palydovo kanalų<br>sąrašo duomenis per susijusias parinktis.           Idigino nustatymai<br>(pasirinktinai)         Atidaro [rengimo nustatymai meniu. Paleška parengties režimu (*): Televizorius<br>budėjimo režime ieškos naujų ar trūkstamų kanalų juš pi parinktis jurgia, žiūrėjimo nus<br>automatiškai keličiamas transliacijos dažnis, kanalo pavadinimas (*): Jeigu ši parinktis jurgia, žiūrėjimo nus<br>automatiškai keličiamas transliacijos dažnis, kanalo pavadinimas, Tada pradėkite M7<br>operatoriaus jeligimą meniu Quie tradytinuus spausdami. Tada pradėkite M7<br>operatoriaus jeligimą meniu kutomatinė kanalų paleška>Palydovas.<br>(*) Simenu painkts prieamam šik to dvieju, jei atliekamas M7 operatorius įdiegimas.           Valyti aptarnavimo<br>sąrašą         Šiuo nustatymi irašyti ki nustatymus spausdami. Tada pradėkite M7<br>operatoriaus jeligi pasirinkti kanalų sąrašu atsiyusti. Tada pradėkite M7<br>operatoriaus jeligina, Neulija, Neulija, Neulija, Neulija, Norvejjia arba Suomija.           Pasirinkite aktyvų<br>si funkcija prieinama tik toda, kai šalies parinktis vra Norvegija.         Šiuo nustatymi svalomi įrašyti ki nustatymas matomas tik tada, kai kaię Šalta<br>yra nustatyta Danija. Švedija, Norvegija atos suomija.           Priminis jdi | Tii<br>nu             | nklo kanalų<br>Iskaitymas                                  | Transliacijos sistemoje ieškoma susietų kanalų. Skaitm. antena: leško antžeminių<br>tinklo kanalų. Skaitm. kabelinė: leško antžeminių kabelinių tinklo kanalų. Palydovinė<br>antena: leško palydovinio tinklo kanalų.                                                                                                    |  |
| Palydovo nustatymai         Rodo palydovo nustatymai         Prideti, Trinti palydovus arba Redaguoti sąraše esančius palydovus. Antenos<br>Prideti, Trinti palydovus arba Redaguoti sąraše esančius palydovus, Antenos<br>(Jegimas: Galile pakeisli palydovo kanalų sąrašas: Galile jekieli arba atsisiusti palydovo kanalų<br>sąrašo duomenis per susijusias parinktis.           Idiegimo nustatymai<br>(pasirinktinai)         Alidaro [rengimo nustatymai meniu. Paleška parengties režimu (*): Televizorius<br>bekos naujų artivkasmų, kanalų Jokos naujo stransliacijos dažnis, kanalo pavadinimas, subtitrų kalba ir pan.<br>(*) Pikłuso nuo modele.           Namų atsakiklio<br>nustatymas         Siame meniu galite redaguoti pagrindinio ir atsarglinio namų atsakiklio paradėtis.<br>Pikłuso nuo modele.           Valyti aptarnavimo<br>sąrašą         Siame meniu galite redaguoti pagrindinio ir atsarglinio namų atsakiklio paradėtiki.<br>Parintikia kalika kieliamas transliacijos dažnis, kanalų sąrašu atsikistių: Pasirinktie<br>savo nuostatas ir įrašykite nustatymus spausekasi kanalų sąrašu atsikistių: Pasirinktie<br>savo nuostatas ir įrašykite nustatymus spausekasi kanalų sąrašu atsikistių: Pasirinktie<br>savo nuostatas ir įrašykite nustatymus pausikas tanalų sąrašu atsikistių: Pasirinktie<br>savo nuostatas ir įrašytite nustatymus pausikas tanalų sąrašu atsikistių: Pasirinktie<br>savo nuostatas ir įrašytite nustatymus pausikas tanalų sąrašu atsikistių: Pasirinktie<br>savo suuostatas ir jašytite nustatymas patomas tik tada, kai kaip Šalis<br>sąrašą           Valyti aptarnavimo<br>sąrašą         Sito nustatymas teidžia pasirinkti kanalų sąraše rodyti ik transliacijas pasirinktame tinkle.<br>Ši funkcija prieinama tik tada, kai šalies parinktis var Norvegija.           Informacija apie<br>signalą         Naudokte šį meniu elementą, noredami stebeti galimų dažių signalų informaciją, tokią                 | Ar<br>tik             | aloginių kanalų<br>slusis nustatymas                       | Šiuo nustatymu tiksliai nustatomi analoginiai kanalai. Funkcija neprieinama, jei analoginių<br>kanalų įrašytų nėra ir jei šiuo metu žiūrimas kanalas nėra analoginis kanalas.                                                                                                    |  |
| Idiegimo nustatymai<br>(pasirinktinai)         Alidaro [rengimo nustatymai meniu. Paieška parengties režimu (*): Televzorius<br>bekso nauju atrikstamu, kanalu, Jokos naujo stransliacijos rodomos<br>nebus. Dinaminis kanalų atnaujinimas (*) : Jeigu ši parinktis ijungta, žiūrėjimo metu<br>automatiškai keičiamas transliacijos dažnis, kanalo pavadinimas, subtitrų kalba ir pan.<br>(*) prikuaso nuo modelis.           Namų atsakiklio<br>nustatymas         Siame meniu galite redaguoti pagrindinio ir atsarglinio namų atsakiklo paradekik.<br>Siame meniu galite redaguoti pagrindinio ir atsarglinio namų atsakiklo paradekik.<br>Siame meniu galite redaguoti pagrindinio ir atsarglinio namų atsakiklo paradekik M7<br>operatoriaus įdiegimą meniu Automatinė kanalų paleska-Palydovas.<br>(*) Simenu painktis priesmamis iku adviju, jei atliekamas Koperatoriaus įdiegimas.           Valyti aptarnavimo<br>sąrašą         Siuo rustatyma isleidžia pasirinkti kanalų sąraše rodyti ik transliacijas pasirinktame tinkle.<br>Ši funkcija prieinama iku adviju, jei atliekamas Koperatoriaus įdiegimas.           Valyti aptarnavimo<br>sąrašą         Siuo rustatyma sielidžia pasirinkti kanalų sąraše rodyti ik transliacijas pasirinktame tinkle.<br>Ši funkcija prieinama tik tada, kai šalies parinktis vira Norvegija.           Informacija apie<br>signalą         Naudoktie šį meniu elementą, noredami stebeti galimų dažinų signalų informaciją, tokią<br>kai paignalo tyjis / kokybė, tinklo pavadinimas ir kt.           Piriminis įdiegimas         Itstina visus šasaugotus kanalus ir nuostatas, nustaty teelvizorių į gamyklinę konfigūraciją.<br>"Fransat" parinktys           Rodo tevų kontrolės parinktis.         Rodo tevų kontrolės parinktis. Noredami peržiūrėti esamus nustatymus, įveskite pradinio<br>diegimo metu nustatytą PIN kodą.           Sistemos<br>i                                                                       | Pa                    | Ilydovo nustatymai                                         | Rodo palydovo nustatymai. Pałydowy sąraśas: Rodo prieinamus pałydowus. Galile<br>Pridėti, Trinti pałydowus arba Rodaguoti sąraše esančius pałydowus. Antenos<br>glidegimas: Galile pakeisti pałydovo antenos nustatymus ir / arba pradėti pałydowinių<br>kanalų palešką. Pałydovo kanalų sąrašas: Galite įkelti arba atsisiųsti pałydovo kanalų<br>sąrašo duomenis per susijusis parinktis.                                                                                                    |  |
| 17 jinkaaanio mikoaa.           Namu atsakiklio<br>nustatymas         Siame meniu galite redaguoti pagrindinio ir atsarginio namu atsakiklio parametrus,<br>iskaitant Pid attinkamam M7 operatoriuk, kurio reikke kanalų sąrašu atsisujut. Praimikle<br>savas ou nuostatas ir rigskytie nustatymus spausdami. Tada pradekite M7<br>operatoriaus jėliegimą meniu Automatinė kanalų paleška>Palydovas.           Valyti aptarnavimo<br>sąrašą         Siluo nustatymu išvalomi įrašyti kanalai. Sis nustatymas matomas tik tada, kai kalp Šalis<br>yra nustatyta Danija. Švedija, Norvegija arba Suomija.           Pasirinkite aktyvų<br>Sis nustatymas leidžia pasirinkti kanalai. Sis nustatymas matomas tik tada, kai kalp Šalis<br>yra nustatyta Danija. Švedija, Norvegija arba Suomija.           Pasirinkite aktyvų<br>Sis nustatymas leidžia pasirinkti kanala sis austatymas matomas tik tada, kai kalp Šalis<br>yra nustatyta Danija. Švedija, Norvegija arba Suomija.           Informacija apie<br>signalą         Naudokte šį meniu elementą, nordami stebėti galimų dažnių signalų informaciją, tokią<br>kaip signalo lygis / kokybė, tinklo pavadinimas ir kt.           Pirminis įdiegimas         Ištrina visus išsaugotus kanalus ir nuostatas, nustato televizorių į gamyklinę konfigūraciją.<br>"Fransat" parinktys           Rodo tėvų kontrolės parinktis. Nordami peržiūrėti esamus nustatymus, įveskite pradinio<br>diegimo metu nustatytą PIN kodą.           Sistemos<br>informacija         Rodoma esamo palydovo priėmimo informacija.           Priėmimo<br>informacija         Rodoma esamo cAS modulio informacija.           Priėmimas         Rodoma esamo CAS modulio informacija.           Atnaujinimas         Rodoma programinės įrangos atn                                                                                                    | Įdi<br>(p:            | egimo nustatymai<br>asirinktinai)                          | Atidaro Įrengimo nustatymai meniu. Paieška parengties režimu (*): Televizorius<br>budėjimo režime ieškos naujų at rūkstamų kanalų. Jokios naujos transiliacijos rodomos<br>nebus. Dinaminis kanalų atraujinimas (*): Jeigu ši parinktis jungta, žircinįmo metu<br>automatiškai keičiamas transiliacijos dažnis, kanalo pavadinimas, subtitrų kaiba ir pan.                                                                                                    |  |
| Valyti aptarnavimo<br>sąrašą         To unstałymu švalomi jrašyli kanalai. Sis nustałymas matomas tik tada, kai kalp Šalis<br>yra nustałyda Danija, Švedija, Norvegija arba Suomija.           Pasirinkite aktyvu<br>Sis nustałymas leidžia pasirinkit kanalu sąraše rodyti tik translacijas pasirinktame tinkle.<br>Sis funkcija priemam tik tada, kai šalies parinktis yra Norvegija.           Informacija apie<br>signalą         Naudokte šj meniu elementą, nordami stebeti galimų dažnių signalų informaciją, tokią<br>kaip signalo lygis / kokybė, tinklo pavadinimas ir kt.           Pirminis įdiegimas         Ištrina visus išsaugotus kanalus ir nuostatas, nustato televizorių į gamyklinę konfigūraciją.           Tėvų kontrolė         Rodo į-ransat' parinktis.         Rodo į-ransat' parinktis.           Tėvų kontrolė         Rodo ne samo palydovo priėmimo informacija.         Priemino<br>informacija         Rodoma esamo palydovo priėmimo informacija.           Prismina         Rodoma esamo palydovo priemimo informacija.         Rodoma esamo CAS modulio informacija.           Atnaujinimas         Rodoma programinės įrangos atnaujinimo parinktys.                                                                                                    | Na<br>nu              | umų atsakiklio<br>Istatymas                                | (r) prevenue service and a service of the service of the servic |  |
| Pasirinkite aktyvų<br>tinklą         Šis nustatymas leidžia pasirinkti kanalų sąraše rodyli lik transilacijas pasirinktame tinkle.<br>Ši funkcija preimama tik tada, kai šalies parinktis yra Norvegija.           Informacija apie<br>signalą         Naudokite šį meniu elementą, norėdami stebėti galimų dažnių signalų informaciją, tokią<br>kaip signalo jigi / kokybė, tinkio pavadinimas ir ki.           Pirminis įdiegimas         Ištrina visus išsaugotus kanalus ir nuostatas, nustato televizorių į gamyklinę konfigūraciją.           "Fransat" parinktys         Rodo "Fransat" parinktis.           Tėvų kontrolė         Rodo tevų kontrolės parinktis. Norėdami peržiūrėti esamus nustatymus, įveskite pradinio<br>diegimo metu nustatytą PIN kodą.           Sistemos<br>informacija         Rodoma sistemos informacija.           Priėmimo<br>informacija         Rodoma esamo palydovo priėmimo informacija.           CAS modulis         Rodoma esamo CAS modulio informacija.           Atnaujinimas         Rodomos programinės įrangos atnaujinimo parinktys.                                                                                                    | Va<br>są              | lyti aptarnavimo<br>rašą                                   | Siuo nustatymu išvalomi įrašyti kanalai. Šis nustatymas matomas tik tada, kai kaip Šalis<br>yra nustatyta Danija, Švedija, Norvegija arba Suomija.                                                                                                    |  |
| Informacija apie<br>signalą         Naudokte ši meniu elementą, norkdami stebeli galimų dažnių signalų informaciją, tokią<br>kaip signalo lygis / kokybė, tinklo pavadinimas ir kt.           Pirminis įdiegimas         Ištrina visus išsaugotus kanalus ir nuostatas, nustato televizorių į gamyklinę konfigūraciją.           Piransat" parinktys         Rodo "Fransat" parinktis.           Tėvų kontrolė         Rodo tėvų kontrolės parinktis. Norėdami peržiūrėti esamus nustatymus, įveskite pradinio<br>diegimo metu nustatytą PIN kodą.           Sistemos<br>informacija         Rodoma eisemos palydovo priėmimo informacija.           Priėminio<br>informacija         Rodoma esamo palydovo priėmimo informacija.           Atnaujinimas         Rodoma programinės įrangos atnaujinimo parinktys.                                                                                                    | Pa<br>tin             | sirinkite aktyvų<br>klą                                    | Šis nustatymas leidžia pasirinkti kanalų sąraše rodyti tik transliacijas pasirinktame tinkle.<br>Ši funkcija prieinama tik tada, kai šalies parinktis yra Norvegija.                                                                                                    |  |
| Pirminis įdiegimas         Ištrina visus išsaugotus kanalus ir nuostatas, nustato televizorių į gamyklinę konfigūraciją.           "Fransat" parinktys         Rodo "Fransat" parinktis.           Tėvų kontrolė         Rodo tėvų kontrolės parinktis. Norėdami peržiūrėti esamus nustatymus, įveskite pradinio diegimo metu nustatytą PIN kodą.           Sistemos informacija         Rodoma sistemos informacija.           Priėmimo informacija         Rodoma esamo palydovo priėmimo informacija.           CAS modulis         Rodoma esamo CAS modulio informacija.           Atnaujinimas         Rodomos programinės įrangos atnaujinimo parinktys.                                                                                                    | Int<br>siç            | formacija apie<br>gnalą                                    | Naudokite šį meniu elementą, norėdami stebėti galimų dažnių signalų informaciją, tokią<br>kaip signalo lygis / kokybė, tinklo pavadinimas ir kt.                                                                                                    |  |
| "Fransat" parinktys         Rodo "Fransat" parinktis.           Tévų kontrolé         Rodo tévų kontroles parinktis. Norédami peržiūrėti esamus nustatymus, įveskite pradinio diegimo metu nustatytą PIN kodą.           Sistemos informacija         Rodoma sistemos informacija.           Priėmimo informacija         Rodoma esamo palydovo priėmimo informacija.           CAS modulis         Rodoma esamo CAS modulio informacija.           Atnaujinimas         Rodomos programinės įrangos atnaujinimo parinktys.                                                                                                    | Pi                    | rminis įdiegimas                                           | Ištrina visus išsaugotus kanalus ir nuostatas, nustato televizorių į gamyklinę konfigūraciją.                                                                                                    |  |
| Tėvų kontrolė         Rodo tėvų kontrolės parinktis. Norėdami peržiūrėti esamus nustatymus, įveskite pradinio diegimo metu nustatytą PIN kodą.           Sistemos informacija         Rodoma sistemos informacija.           Priėmimo informacija         Rodoma esamo palydovo priėmimo informacija.           CAS modulis         Rodoma esamo CAS modulio informacija.           Atnaujinimas         Rodomos programinės įrangos atnaujinimo parinktys.                                                                                                    | "Fransat" parinktys   |                                                            | Rodo "Fransat" parinktis.                                                                                                    |  |
| Sistemos<br>informacija         Rodoma sistemos informacija.           Priémimo<br>informacija         Rodoma esamo palydovo priémimo informacija.           CAS modulis         Rodoma esamo CAS modulio informacija.           Atnaujinimas         Rodomos programinės įrangos atnaujinimo parinktys.                                                                                                    | _                     | Tėvų kontrolė                                              | Rodo tėvų kontrolės parinktis. Norėdami peržiūrėti esamus nustatymus, įveskite pradinio<br>diegimo metu nustatytą PIN kodą.                                                                                                    |  |
| Priémimo<br>informacija         Rodoma esamo palydovo priémimo informacija.           CAS modulis         Rodoma esamo CAS modulio informacija.           Atnaujinimas         Rodomos programinės įrangos atnaujinimo parinktys.                                                                                                    |                       | Sistemos<br>informacija                                    | Rodoma sistemos informacija.                                                                                                    |  |
| CAS modulis         Rodoma esamo CAS modulio informacija.           Atnaujinimas         Rodomos programinės (rangos atnaujinimo parinktys.                                                                                                    |                       | Priėmimo<br>informacija                                    | Rodoma esamo palydovo priėmimo informacija.                                                                                                    |  |
| Atnaujinimas Rodomos programinės įrangos atnaujinimo parinktys.                                                                                                    |                       | CAS modulis                                                | Rodoma esamo CAS modulio informacija.                                                                                                    |  |
|                                                                                                    |                       | Atnaujinimas                                               | Rodomos programinės įrangos atnaujinimo parinktys.                                                                                                    |  |
| Si                                       | Sistemos Pasirinktys Meniu Turinys     |                                                                                                    |  |  |  |  |
|------------------------------------------|----------------------------------------|----------------------------------------------------------------------------------------------------|--|--|--|--|
| Ril                                      | oota Prieiga                           | Valdo ribotos prieigos modulius, jeigu jų yra.                                                                                                    |  |  |  |  |
| Kalba                                    |                                        | Jūs galite nustatyti kitą kalbą priklausomai nuo transliuotojo ir šalies.                                                                                                    |  |  |  |  |
| As<br>nu                                 | meniniai<br>statymai (*)               | Valdykite savo asmeninius nustatymus, susijusius su išmaniosios televizijos<br>programomis. Paspauskite OK, kad atvertumėte meniu ir pasirinktumėte savo<br>pageidaujamus nustatymus.                                                                                                    |  |  |  |  |
| Tėvų Nuostatos                           |                                        | Iveskite slaptažodi, jei norite keisti tėvų nuostatas. Galite paprastai pakoreguoti<br>Menitu užraktas, Užraktas nuo nepilnamečių, Užraktas nuo vaikų arba Valdymas<br>parametrus šiame meniu. Taip pat galite nustatyti naują PIN kodą arba pakeisti<br>numatytąjį CICAM PIN, naudodami atitinkamas parinktis.<br>Pastaba: Rakurios meniu vanirkos Pirmoio delemo metu ani būti neorieinamos priklausomai nuo šalies.                                                                                                    |  |  |  |  |
|                                          |                                        | Numatytasis nustatytas PIN kodas gali būti <b>0000</b> arba <b>1234.</b> Jei <b>pirmojo diegimo metu</b> nustatėte PIN kodą<br>(reikalingas atsižvelgiant į šalies pasirinkimą), naudokite nustatytą kodą.                                                                                                    |  |  |  |  |
| Da                                       | ta / laikas                            | Nustato datą ir laiką.                                                                                                    |  |  |  |  |
| Šaltiniai                                |                                        | Caitte jungti ar išjungti pasirinktus šattinio variantus. HDMI šattiniams galima inktis<br>parinkti <b>[prastas, Išplėstinis arba Išjungtas.</b> Nuo parinkčių <b>[prastas</b> arba <b>Išplėstinis</b><br>priklauso pasirinkto HDMI šattinio spativiniai nustatymai. Kad galėtumėte peržiūrėti 4K<br>arba HDR vaizdus Iš HDMI šattinio, susijusio šattinio nustatymas turi būti <b>Išplėstinis</b> ,<br>jei prijungtas prietaisas yra suderinamas su HDMI 2.0 ir naujesnėmis versijomis.<br>Pasirinktie nustatymą <b>Iprastas</b> , jei prijungtas prietaisas suderinamas su HDMI 1.4<br>standartu. Nustatyktie attitinkamai arba išjunktie susijusį HDMI šattinį nustatydami<br>funkciją <b>Išjungtas</b> . |  |  |  |  |
| Pri                                      | einamumas                              | Rodo kitas Televizoriaus prieinamumo pasirinktis.                                                                                                    |  |  |  |  |
|                                          | Klausos<br>sutrikimai                  | ljungia ypatingas transliuotojo siūlomas funkcijas.                                                                                                    |  |  |  |  |
|                                          | Garso aprašymas                        | Pasakojimas takelis skambės akliesiems ar silpnaregių audiorijai. Spauskile <b>OK</b><br>norėdami peržiūrėti visas prieinamas <b>Garso aprašymas</b> meniu parinktis. Ši funkcija<br>palaikoma tik tuo atveju, jei ją palaiko jūsų transiluotojas.                                                                                                    |  |  |  |  |
|                                          |                                        | Pastaba: Garso aprašymas funkcija nepasiekiama įrašant ar laiko poslinkio režimu.                                                                                                    |  |  |  |  |
| "N                                       | etflix"                                | Jei šią funkciją palaiko jūsų televizorius, galite peržiūrėti ESN(*) numerį ir "Netflix" išjungti.<br>(*) ESN numeris yra unikalus ID numeris, skitas Netflix ir sukurata specialiai jūsų Televizoriui nustatyti.<br>Pastaba: 4K vaizdo transliacijai reikia mažiusiai 25 Mb/sek. interneto ryšio spartos – daugiau informacijos<br>apie reikalaivmus 4K urinio translacijai raste. Vetlix" svetainėje (rittar, Vetlander (rittarendor 1474)                                                                                                    |  |  |  |  |
|                                          |                                        | Kai pradedate transiluoti vaizdo turinj per internetą, jūsų ryšio kokybė bus išanalizuota, ir pilnam HD arba 4K<br>ryšiui gali reikėti šiek tiek laiko, arba dėl lėto greičio tokio ryšio gali būti neįmanoma naudoti. Jei nesate tikri,<br>pastibrinklie interneto ryšio galimybes pas savo interneto paslaugų teikėją.                                                                                                    |  |  |  |  |
| Da                                       | ugiau                                  | Rodo kitas Televizoriaus nustatymų pasirinktis.                                                                                                    |  |  |  |  |
|                                          | Meniu<br>išsijungimas                  | Pakeičia meniu ekranų išsijungimo trukmę.                                                                                                    |  |  |  |  |
|                                          | Parengtis LED                          | Jei išjungtas, perjungus televizorių į budėjimo režimą budėjimo režimo LED neužsidega.                                                                                                    |  |  |  |  |
|                                          | HBBTV (*)                              | Galite ijungti ar išjungti šią funkciją, pasirinkdami nustatymus <b>ljungta</b> arba lšjungta.                                                                                                    |  |  |  |  |
|                                          | Programinės<br>įrangos<br>atnaujinimas | Užtikrina, kad jūsų televizorius turėtų naujausią programinę įrangą. Paspauskite <b>OK</b><br>norėdami peržiūrėti meniu parinktis.                                                                                                    |  |  |  |  |
| Programos<br>Versija<br>Subtitrų režimas |                                        | Rodo esamą programinės įrangos versiją.                                                                                                    |  |  |  |  |
|                                          |                                        | Ši parinktis naudojama pasirinkti subtitrų režimui ekrane ( <b>DVB</b> subtitrai / <b>Teleteksto</b><br>subtitrai), jei abu yra galimi. Numatytieji yra <b>DVB</b> subtitrai. Ši funkcija veikia tik tuomet,<br>jei pasirinkta šalis yra Norvegija.                                                                                                    |  |  |  |  |

| Automatinis<br>televizoriaus<br>išjungimas                                                                                 | Galite nustatyti pageidaujamą laiko tarpą, po kurio televizorius automatiškai pereis į<br>budėjimo režimą, jei nebus vaidomas. Šią parinktį galima nustatyti nuo 1 iki 8 valandų<br>intervalais po 1 valandą. Galite ir išjungti šią funkciją, pasirinkdami nustatymą "Off"<br>(lšjungta).                                                |  |  |  |
|----------------------------------------------------------------------------------------------------|----------------------------------------------------------------------------------------------------|--|--|--|
| BISS kodas                                                                                                    | BISS yra palydovinio signalo šifravimo sistema, naudojama kai kurioms transliacijoms.<br>Jei reikia įvesti transliacijos Biss raktas, galite naudoti šį nustatymą. Pažymėkite Biss<br>raktas ir spauskite mygluką OK noredami įvesti kodą norimai transliacijai.                                                                          |  |  |  |
| Parduotuvės<br>Režimas                                                                                                    | Pasirinkite šį režimą, kai norite rodyti parduotuvėje. Kai jjungtas <b>Parduotuvės Režimas</b> ,<br>kai kurie elementai televizoriaus meniu gali būti nepasiekiami.                                                                                                    |  |  |  |
| "AVS Audio<br>Video                                                                                                    | Garso ir Vaizdo Dalinimosi funkcija leidžia dalintis failais, įrašytais jūsų išmaniajame<br>telefone ar planšetiniame kompiuteryje. Jei turite suderinamą išmanujį telefoną ar<br>planšetinį kompiuterį, galite dalintis ir peržiūreti nuotraukas televizoriuje. Daugiau<br>informacija žr. dalinimosi programinės įrangos instrukcijoje. |  |  |  |
| ljungimo režimas                                                                                                    | Šiuo nustatymu sukonfigūruojamas maitinimo įjungimo režimas. Galima rinktis parinktis<br>Paskutinė būsena ir Budėjimo režimas.                                                                                                    |  |  |  |
| Virtualus<br>nuotolinis<br>valdymas                                                                                        | ljungiama ir išjungiama virtualaus nuotolinio valdymo funkcija.                                                                                                    |  |  |  |
| CEC                                                                                                    | Naudodami šią nuostatą galite ijungti arba visiškai išjungti CEC funkciją. Norėdami<br>ijungti arba išjungti funkciją, spauskite mygtuką Kairėn arba Dešinėn.                                                                                                    |  |  |  |
| CEC automatinio<br>maitinimo<br>ijungimas                                                                                  | Ši funkcija teidžia prijungtą su HDMI-CEC suderinamą prietaisą ijungti televizoriuje<br>ir perjungti jį i šį vesites šaltinį automatiškai. Norėdami ijungti arba išjungti funkciją,<br>spauskite myotuką <b>Kairien</b> arba <b>Dešin</b> én.                                                                                             |  |  |  |
| Garsiakalbiai                                                                                                    | Norėdami nukreipti Televizoriaus garsą į suderinamą prijungtą garso įrenginį, rinklitės<br>nustatymą Stiprintuvas. Garso įrenginio garsumą galite valdyti televizoriaus nuotolinis<br>valdymas pultu.                                                                                                    |  |  |  |
| lšmanioji nuotoli-<br>nio valdymo                                                                                          | Noredami atidaryti išmaniosios nuotolinio valdymo funcijos meniu ekraną, spustelėkite<br>OK. Naudodami šį ekraną galite atrasti ir prijungti "Bluetooth" belaidę technologijągarso<br>įrenginius prie jūsų TV.                                                                                                    |  |  |  |
| Rodyti visus<br>slapukus (*)                                                                                               | Rodo visus įrašytus slapukus.                                                                                                    |  |  |  |
| Šalinti visus<br>slapukus (*)                                                                                              | Pašalina visus įrašytus slapukus.                                                                                                    |  |  |  |
| OSS                                                                                                    | Atidaro atviro kodo programinės įrangos licencinę informaciją.                                                                                                    |  |  |  |
| Šios funkcijos gali neveikti, nes tai priklauso nuo jūsų televizoriaus modelio ir pasirinktos šalies pirmojo diegimo metu. |                                                                                                    |  |  |  |
|                                                                                                    |                                                                                                    |  |  |  |

#### Bendrasis televizoriaus valdymas

#### Kanalų sąrašo naudojimas

Televizorius rūšiuoja visus kanalus Kanalų sąraše. Galite redaguoti šį kanalų sąrašą, nustalyti mėgstamus arba aktyvius kanalus, kuriuos norite įiraukti į sąrašą per **Kanalų sąraš**o meniu parinktis. Spausdami mytiuką **OK** (TV aitdarsytis kanalų sąrašą. Galite nufiltuoti išvardintus kanalus arba atlikti išplėstinius pakeitimus esamame sąraše naudodami parinktis **Filter** (Filtras) ir **Edit** (Redaguoti), Išryškinkite norimą skirtuką ir spauskite **OK** (Gerai) peržiūrėti prieinamas parinktis.

Pastaba: Komandos Perkelti, Trinti ir Redaguoti pavadinimą meniu TV>Kanalai>Redaguoti neprieinamos kanalams, kuriuos transliuoja M7 operatorius.

#### Mėgstamų sąrašų tvarkymas

Galite susikurti keturis mégstamu kanalu sarašus. leikite i meniu TV>Kanalai arba paspauskite myotuka Gerai norėdami atidaryti menių Kanalai. Išryškinkite meniu Redaguoti ir spauskite Gerai norėdami peržiūrėti redagavimo parinktis ir pasirinkti parinkti Pažvmėti / nežvmėti kanalo. Pasirinkite norima kanala saraše paspausdami mygtuka Gerai, kol kanalas yra išryškintas. Galite pasirinkti kelis variantus. Taip pat su parinktimi Pažvmėti viska/Nežvmėti nieko galite pasirinkti visus kanalus saraše. Po to spauskite myotuka Back/Return ir grižkite i meniu Redaquoti parinktis. Pasirinkite parinkti Pridėti / pašalinti parankinius ir spauskite myotuka Gerai. Bus atidaromas pasirinktų kanalų sąrašas su pasirinktimis. Pasirinkite II, norima kanalu sarašo elementa. Pasirinktas kanalas bus itrauktas i saraša. Norėdami šalinti kanalą ar kanalus iš mėgstamų kanalų sąrašo, atlikite tuos pačius veiksmus ir nustatykite norima elementa i Iši.

Galite naudoti funkciją Filtras iš meniu Kanalai kanalų sąrašą nufiltruoti kanalus kanalų sąraše pagal savo poreikius. Pavyzdžiui, su šia parinktimi Filtras galite nustatyti vieną iš keturių mėgstamų kanalų sąrašų rodvi iškart, kai aitdaromas kanalų sąraša.

#### Tėvų nuostatų konfigūravimas

Meniu Tėvų nuostatai parinktimis galima blokuoti prieigą prie kai kurių programų, kanalų ar meniu parinkčių naudojimo. Šiuos nuostatus rasite meniu Nuostatos-Sistema-Tėvų nuostatai.

Norint atidaryti tévų kontrolės meniu pasirinktis, reikia įvesti PIN kodą. Įvedus teisingą PIN kodą, rodomas Tėvų kontrolės nustatymų meniu.

Meniu užraktas: Šis nustatymas ijungia arba išjungia prieigą prie visų meniu arba įdiegimo meniu.

Užraktas nuo nepilnamečių: Kai ši funkcija nustatyta, televizorius gauna informaciją apie rekomenduojamą žiūrovų amžių transliacijai; jei šis užraktas nuo nepilnamečių išjungtas, išjungia prieigą prie transliacijos.

Pastaba: jei nustatyta Pirminis įdiegimas šalis yra Prancūzija, Italija ar Austrija, numatytojo užrakto nuo nepilnamečių vertė yra 18.

Užraktas nuo vaikų: Kai užraktas nuo vaikų yra ijungtas, televizorių galima valdyti tik pultu. Šiuo atveju valdymo pulto mygtukai neveiks.

Interneto blokavimas: Jeigu ši parinktis nustatyta kaip jjungta, internetą naudojančios programos bus išjungtos. Nustatykite išjungta, kad vėl paleistumėte šias programas.

Nustatyti PIN kodą: Nustato naujas PIN kodas.

Numatytasis CICAM PIN: Ši parinktis rodoma užpilkinta, jei į televizoriaus CI angą nėra įstatytas CI modulis. Su šia parinktimi galite pakeisti CI CAM numatytąjį PIN kodą.

TV PIN(\*): jlungdami arba išjungdami šią parinktį galite leisti arba blokuoti taktirus M7 operatoriaus kanalus PIN užklausoms siųsti. Šios PIN užklausos yra susijusių kanalų prieigos kontrolės mechanizmas. Jei ši parinktis nustatyta kaip jlungta, prie kanalų, kurie siųs PIN užklausas, nebus galima prieiti prieš tai neįvedus teisingo PIN kodo.

(\*) Ši meniu parinktis prieinama tik tuo atveju, jei atliekamas M7 operatoriaus įdiegimas.

Pastaba: Numatytasis nustatytas PIN kodas gali büti 0000 arba 1234. Jei pirmojo diegimo metu nustatėte PIN kodą (reikalingas atsižvelgiant į šalies pasirinkimą), naudokite nustatytą PIN kodą.

Kai kurios parinktys gali būti neprieinamos priklausomai nuo modelio ir / arba šalies pasirinkimo pirmojo diegimo metu.

#### Elektroninis programų vadovas

Elektroninis programų vadovas padeda valdyti televizoriaus funkcijas, peržiūrėti TV programų grafiką įdiegtų kanalų sąraše. Ar ši funkcija palaikoma, priklauso nuo susijusios transliacijos.

Prie programų vadovo prieisite spausdami nuotolinio valdymo pulto mygtuką **Guide**. Taip pat galite naudoti TV meniu parinktį **Vadovas**.

Galima rinktis iš 2 grafikų išdėstymų, Linijinis grafikas, Sąrašo tvarkaraštis ir Programų dabar / vėliau grafikas. Norėdami persijungti per šių išdėstymų, išryškinkite norimo išdėstymo pavadinimą viršutinėje ekrano dalyje ir spauskite OK.

Norėdami pereiti per programų sąrašą, spauskite krypčių mygtukus. Su mygtuku **Back/Return** galite pereiti į parinktis viršutinėje ekrano dalyje.

#### Linijinis grafikas

Šiame išdėstyme visos kanalo programos išvardinamos pagal laiką. Per programų sąrašą galima pereiti krypčių mygtukais. Išryškinkite programą ir peržiūrėkite informaciją spausdami **OK**. Mygluku Back/Return peržidrekite turimas skirutkų parinktis. Išryškinktie skirutką Filtras ir su OK peržiūrėkite filtravimo parinktis. Norėdami pakeisti išdestymą, išryškinktie Dabartinis / kitas ir spauskite OK. Galite su pasirinktimis Ankstesnė diena ir Kita diena peržiūrėti ankstesnės arba kitos dienos programas.

Išryškinkite skirtuką **Papildomi** ir su **OK** peržiūrėkite papildomas parinktis.

Paryškinti žanrą: Atidaro meniu Paryškinti žanrą. Pasirinkite programą ir spauskite mygtuką OK. Programų vadove atitinkamo žanro programos bus išryškintos.

Vadovo paieška rodo programos parinktis. Naudodami šią funkciją, galite atlikti paiešką programos vadovo duomenų bazėje, laikydamiesi pasirinkto žanro. Sutampantys rezultatai bus išvardinti sąraše.

Dabar: Rodomas esamas išryškinto kanalo įvykis. Vaizdo mastelis (Zoom): Išryškinkite ir spauskite OK peržiūrėti platesnio laiko intervalo programas.

#### Programų dabar / vėliau grafikas

Su šiuo nustatymu rodomos tk esama ir artimiausia kanalo programos sąraše. Per programų sąrašą galima pereiti krypčių mygtukais.

Mygtuku Back/Return peržiūrėkite turimas skirtukų parinktis. Išryškinkite skirtuką Filtras ir su OK peržiūrėkite filtravimo parinktis. Norėdami pakeisti išdestymą, išryškinkite Grafikas ir spauskite OK.

#### Įvykio parinktys

Mygtukais aukštyn / žemyn / į kairę / į dešnę išryškinkite įvykį ir spauskite mygtuką **OK** peržiūrėti meniu Įvykio parinktys. Galima rinktis tokias parinktis.

Pasirinkti kanalą: Su šia funkcija galite persijungti į pasirinktą kanalą. Konfigūravimo langas bus uždarytas.

DAUGIAU INFORMACIJOS Rodo išsamią informaciją apie pasirinktus įvykius. Norėdami slinkti sąrašu, naudokite rodyklių aukštyn ir žemyn mygtukus.

Nustatyti jvykio laikmatį. / Pašalinti įvykio laikmatį. Pasirinkite parinktį Nustatyti įvykio laikmatį ir spauskite mygluką OK. Galite nustatyti laikimatį atelites įvykiui. Noredami atsaukti jau nustatyta priminimą. širyškinkite šį įvykį ir spustelėkite mygluką OK. Pasirinkite parinkį Pašalinti įvykio laikmatį. Laikmatis bus atšauktas.

Įrašyti / trinti įrašą Laikmatis Pasirinkite parinktį "Įrašymas" ir nuspauskite mygtuką OK (Gerai). Jei programa bus transliuojama atelytie, ii bus įtraukta į laikmačių sąrašą kaip skirta įrašyti. Jei pasirinkta programa transliuojama šiuo metu, įrašymas prasidės iš karto.

Norėdami atšaukti jau nustatytą įrašymą, išryškinkite tą programą ir spustelėkite mygtuką OK (Gerai) ir pasirinktie parinktį **Ištrinti įrašymo laikmatį**. Laikmatis bus atšauktas. SVARBU: Prijunkite USB diską prie televizoriaus, kai jis televizorius išjungtas. Įjunkite televizorių, kad galėtumėte ijungti įrašymo funkciją.

Pastabos: Kol yra aktyvus įrašymas ar nustatytas laikmatis pasirinktam kanalui, persijungti į kitą kanalą ar šaltinį negalima.

Negalima nustatyti laikmačio arba įrašymo laikmačio dviem ar daugiau atskirų įvykių tam pačiam laiko intervalui.

#### Teleteksto tarnyba

Norédami įvesti paspauskite mygtuką Text. Paspauskite dar kartą norėdami įjungti maišymo režimą, kuris leidžia jums matyti teleteksto puslapį ir televizijos transilaciją tuo pačiu metu. Norėdami išetii, spauskite mygtuką dar kartą. Jei galima, teleteksto sritys puslapyje bus koduojamos spalvomis ir jas bus galima pasirinkti spaudžiant spalvotus mygtukus. Laikykties instrukcijų, rodomų ekrane.

#### Skaitmeninis teletekstas

Norėdami pamatyti skaitmeninio teleteksto informaciją paspauskite mygtuką Text. Per ją galite pereiti spalviniais mygtukais, žymekilo mygtukais ir mygtuku OK. Priklausomai nuo skaitmeninio teleteksto, nudojimo metodas gali skirtis. Laikykties instrukcijų, rodomų skaitmeninio teleteksto ekrane. Paspaudus mygtuką Text, televizorius vėl persijungia į televizijos translaciją.

#### Programinės įrangos atnaujinimas

Jūsų televizorius gali surasti ir atnaujinti programinę įrangą automatiškai naudodamas transliacijos signalą arba per interneto.

# Programinės įrangos atnaujinimo paieška naudotojo sąsaja

Pagrindiniame meniu pasirinkite Nustatymai ir tadaDaugiau. Eikite į parinkitį Programinės įrangos atnaujinimas ir nuspauskite mygtuką OK. Tada pasirinkite Atnaujinti programą ir paspauskite mygtuką Gerai, kad patikinitumėte, ar nėra naujos programinės įrangos atnaujinimo.

Jei bus rastas naujas atnaujinimas, jis bus pradedamas si ysti. Pabaigus si untima pasirodys i spejimas; paspauskite OK mygtuką, norėdami pabaigti programinės įrangos atnaujinimo procesą ir iš naujo paleisti televizorių.

#### 3 AM paieška ir atnaujinimo režimas

Jūsų televizorius ieškos naujų atnaujinimų 3:00 val., Jei automatinio nuskaitymo parinktis nustatyta kaip **jjungta** ir jei televizorius prijungtas prie antenos signalo arba prie interneto. Jei rasta ir sekmingai atsiusta nauja programinė įranga, ji bus jdiegta kito įjungimo metu.

Pastaba: neatjunkite maitinimo laido, kol paleidimo iš naujo metu blyksi LED indikatorius, jei jūsų televizorius po naujinimo neįsijungia, atjunkite elektros maitinimą 2 minutėms ir tada vėl junkite.

Naujinių valdymas atliekamas automatiškai. Jeigu paieška atliekama rankiniu būdu ir nerandama programinės įrangos, tuomet tai yra dabartinė versija.

### Trikčių šalinimas ir patarimai

#### Televizorius neįsijungia

Įsitikinkite, kad maitinimo kištukas iki galo įkištas į maitinimo lizdą. Spauskite televizoriaus maitinimo mygtuką.

#### Prasta vaizdo kokybė

- · Patikrinkite, ar teisingai suderinote televizorių.
- Dėl silpno signalo vaizdas gali būti iškraipytas. Patikrinkite antenos jungtis.
- Patikrinkite, ar nustatėte tinkamą kanalo dažnį, jei atlikote rankinį derinimą.

#### Vaizdo nėra

- Televizorius negauna jokių signalų. Įsitikinkite, kad pasirinktas tinkamas įvesties šaltinis.
- · Ar tinkamai prijungėte anteną?
- · Ar nepažeistas antenos kabelis?
- · ar prie antenos jungiamasi tinkamais kištukais?
- · Jeigu nesate tikri, pasitarkite su pardavėju.

#### Garso nėra

- Patikrinkite, ar televizoriaus garsas yra išjungtas. Norėdami atšaukti garso išjungimą, spustelėkite mygtuką lšjungti garsą arba padidinti garsumą.
- Garsas gali būti girdimas tik iš vieno garsiakalbio. Patikrinkite balanso nustatymus garso meniu.

#### Nuotolinis valdymas pultas neveikia

- Gali būti, kad baterijos išeikvotos. Pakeiskite baterijas.
- Gali būti neteisingai įdėtos baterijos. Žr. skyrių "Baterijų įdėjimas į nuotolinio valdymo pultą".

#### Jokio signalo įvesties šaltinyje

- · Gali būti, kad neprijungtas joks prietaisas
- · Patikrinkite prietaiso AV laidus ir jungtis.
- · Patikrinkite, ar prietaisas ijungtas.

#### Įrašymas neprieinamas

Kad galėtumėtė (rašyti programą, iš pradžių turėsite teisingai prijungti USB atminitnę prie televizoriaus. Televizorius tuo metu turi būti išljungtas. Tada ijunktie televizoriu, kad galėtumėte ijungti įrašymo funkciją. Jei negalite įrašyti, patikrinkite, ar teisingai suformatuota atminitnė ir ar joje pakanka vietos.

#### USB veikia per lėtai

Jei pradėdami įrašymą ekrane matote pranešimą USB veikia per lėtai, pabandykitė įrašymą pradėti dar kartą. Jei dar kartą gausite tą patį pranešimą, gali būti, kad jūsų USB atmintinė neattiinka spartos reikalavimų. Bandykite naudoti kitą USB atmintinę.

| Kompiuterio | signalo | įvesties | tipiniai rodymo |  |
|-------------|---------|----------|-----------------|--|
| rožimai     |         |          |                 |  |

Toliau esančioje lentelėje pateikiami kai kurie tipiniai vaizdo rodymo režimai. Jūsų televizorius gali nepalaikyti visų skiriamųjų gebų.

| Rodyklė | Skiriamoji geba | Dažnis |
|---------|-----------------|--------|
| 1       | 640x350         | 85Hz   |
| 2       | 640x480         | 60Hz   |
| 3       | 640x480         | 72Hz   |
| 4       | 640x480         | 75Hz   |
| 5       | 800x600         | 56Hz   |
| 6       | 800x600         | 60Hz   |
| 7       | 800x600         | 72Hz   |
| 8       | 800x600         | 75Hz   |
| 9       | 1024x768        | 60Hz   |
| 10      | 1024x768        | 70Hz   |
| 11      | 1024x768        | 75Hz   |
| 12      | 1024x768        | 85Hz   |
| 13      | 1152x864        | 75Hz   |
| 14      | 1280x768        | 60Hz   |
| 15      | 1280x768        | 75Hz   |
| 16      | 1280 x 960      | 60Hz   |
| 17      | 1280 x 960      | 75Hz   |
| 18      | 1280 x 1024     | 60Hz   |
| 19      | 1280 x 1024     | 75Hz   |
| 20      | 1360 x 768      | 60Hz   |
| 21      | 1366x768        | 60Hz   |
| 22      | 1400 x 1050     | 59Hz   |
| 23      | 1400 x 1050     | 60Hz   |
| 24      | 1400 x 1050     | 75Hz   |
| 25      | 1440 x 900      | 60Hz   |
| 26      | 1440 x 900      | 75Hz   |
| 27      | 1600 x 1200     | 60Hz   |
| 28      | 1680 x 1050     | 59Hz   |
| 29      | 1680 x 1050     | 60Hz   |
| 30      | 1920 x 1080     | 60Hz   |

| AV ir HDMI signalų suderinamumas |              |                                            |     |  |  |
|----------------------------------|--------------|--------------------------------------------|-----|--|--|
| Šaltinis                         | Palaikomi si | gnalai                                     | Yra |  |  |
|                                  | PAL          | 0                                          |     |  |  |
| Galinà AV                        | SECAM        | 0                                          |     |  |  |
| Ganne Av                         | NTSC4.43     | 0                                          |     |  |  |
|                                  | NTSC3.58     | NTSC3.58                                   |     |  |  |
|                                  | 480i, 480p   | 60Hz                                       | 0   |  |  |
|                                  | 576i, 576p   | 50Hz                                       | 0   |  |  |
| YPbPr                            | 720p         | 50 Hz,<br>60 Hz                            | о   |  |  |
|                                  | 1080i        | 50 Hz,<br>60 Hz                            | 0   |  |  |
|                                  | 480i         | 60Hz                                       | 0   |  |  |
|                                  | 480p         | 60Hz                                       | 0   |  |  |
|                                  | 576i, 576p   | 50Hz                                       | 0   |  |  |
|                                  | 720p         | 50 Hz,<br>60 Hz                            | 0   |  |  |
|                                  | 1080i        | 50 Hz,<br>60 Hz                            | 0   |  |  |
| ндмі                             | 1080p        | 24 Hz, 25<br>Hz, 30 Hz,<br>50 Hz, 60<br>Hz | o   |  |  |
|                                  | 3840x2160p   | 24 Hz, 25<br>Hz, 30 Hz,<br>50 Hz, 60<br>Hz | 0   |  |  |
|                                  | 4096x2160p   | 24 Hz, 25<br>Hz, 30 Hz,<br>50 Hz, 60<br>Hz | 0   |  |  |

#### (X: nėra, O: yra)

Kai kuriais atvejais skystųjų kristalų televizoriaus primamas signalas gali būti rodomas netinkamai. Problema gali būti nesuderinamumas su šaltinio įrangos (DVD, stiprintuvo ir pan.) standartais. Jei susiduriate su problema, kreipkitės į savo pardavėją ir į šaltinio įrangos gamintoją.

# USB režimu palaikomi failų formatai

| Video aplankų f | Video aplankų formatai                                       |                |                                                                                                    |  |  |  |  |
|-----------------|--------------------------------------------------------------|----------------|----------------------------------------------------------------------------------------------------|--|--|--|--|
| Vaizdo kodekas  | Skiriamoji geba                                              | Bitų<br>dažnis | Talpa                                                                                                    |  |  |  |  |
| MPEG1/2         | EG1/2<br>1080Px2 su 30 kadr./<br>EG4 sek_1180P su 50 40 Mbps |                | MPEG programos transliacija (.DAT, .VOB, .MPG, .MPEG),<br>MPEG transliacija (.ts, .trp, .tp), MP4 (.mp4, .mov), 3GPP<br>(.3gpp, .3gp), AVI (.avi), MKV (.mkv), ASF (.asf)                                                        |  |  |  |  |
| MPEG4           | 1080Px2 su 30 kadr./<br>sek., 1080P su 60<br>kadr./sek.      | 40 Mbps        | MPEG programos transliacija (.MPG, .MPEG), MP4 (.mp4,<br>.mov), 3GPP (.3gpp, .3gp), AVI (.avi), MKV (.mkv), ASF (.asf)                                                                                                    |  |  |  |  |
| XviD            |                                                              |                | MP4 (.mp4, .mov), AVI (.avi), MKV (.mkv), ASF (.asf)                                                                                                    |  |  |  |  |
| Sorenson H.263  |                                                              |                | FLV (.flv), AVI (.avi), SWF (.swf)                                                                                                    |  |  |  |  |
| H.263           |                                                              |                | MP4 (.mp4, .mov), 3GPP (.3gpp, .3gp), AVI (.avi), MKV (.mkv)                                                                                                    |  |  |  |  |
| H.264           | 3840x2160 su 30 kadr./<br>sek., 1080P su 60<br>kadr./sek.    | 135 Mbps       | FLV (.ftv), AVI (.avi), SWF (.swf)<br>MP4 (.mp4, .mov), 3GPP (.3gpp, .3gp), AVI (.avi), MKV (.mk<br>FLV (.ftv), MF4 (.mp4, .mov), 3GPP (.3gpp, .3gp), MPEG<br>transiliacija (.ts, .trp, .tp), ASF (.asf), AVI (.avi), MKV (.mkv) |  |  |  |  |
| JPEG eiga       | 720P su 30 kadr./sek.                                        | 10 Mbps        | AVI (.avi), 3GPP (.3gpp, .3gp), MP4 (.mp4, .mov), MKV (.m<br>ASF (.asf)                                                                                                    |  |  |  |  |
| VP8             | 1080P su 30 kadr./sek.                                       | 20 Mbps        | MKV (.mkv), WebM (.webm)                                                                                                    |  |  |  |  |
|                 | 4K2K su 60 kadr./sek.                                        | 100 Mbps       | MP4 (.mp4, .mov), MKV (.mkv), MPEG transliacija (.ts, .trp, .tp)                                                                                                    |  |  |  |  |
| nevo/n.265      | 1080P su 60 kadr./sek.                                       |                |                                                                                                    |  |  |  |  |
| VP9             | 4K2K su 30 kadr./sek.                                        | 100 Mbps       | MKV (.mkv), WebM (.webm)                                                                                                    |  |  |  |  |

# Paveikslėlių aplankų formatai

| Vaizdas | Nuotraukos    | Skiriamoji geba (plotis x aukštis)                            |  |  |
|---------|---------------|---------------------------------------------------------------|--|--|
| IDEO    | Bazinis       | 15360x8640                                                    |  |  |
| JPEG    | Progresinis   | 15360x8640        1024x778        9600x6400        1200 x 800 |  |  |
| DNC     | Neprogresinis | 9600x6400                                                     |  |  |
| PNG     | interlace     | 1200 x 800                                                    |  |  |
| BMP     |               | 9600x6400                                                     |  |  |

| Garso įrašų apl                                                                                                    | Garso įrašų aplankų formatai |                                                                                                    |                                                                                                    |  |  |  |  |
|----------------------------------------------------------------------------------------------------|------------------------------|----------------------------------------------------------------------------------------------------|----------------------------------------------------------------------------------------------------|--|--|--|--|
| Garso kodekas                                                                                                    | Sparta Bitų<br>dažnis        |                                                                                                    | Talpa                                                                                                    |  |  |  |  |
| MPEG1 / 2, 1<br>sluoksnis 16KHz ~ 48 KHz 32<br>448                                                                                                    |                              | 32 Kbps ~<br>448 Kbps                                                                                                    | MP3 (.mp3), AVI (.avi), ASF (.asf), Matroska (.mkv, .mka),<br>MPEG transliacija (.ts, .trp, .tp), MPEG programos transliacija<br>(.DAT, .VOB, .MPG, .MPEG), WAV (.wav)                                                                       |  |  |  |  |
| MPEG1 / 2, 2<br>sluoksnis      16KHz ~ 48 KHz      8 Kbps, 384<br>Kbps      MP3 (.mp3), AVI (.avi), ASF<br>MPEG transliacija (.ts, .tp, .<br>(.DAT, .VOB, .MPG, .MPEG) |                              | MP3 (.mp3), AVI (.avi), ASF (.asf), Matroska (.mkv, .mka),<br>MPEG transliacija (.ts, .trp, .tp), MPEG programos transliacija<br>(.DAT, .VOB, .MPG, .MPEG), WAV (.wav) |                                                                                                    |  |  |  |  |
| MPEG1, Sub2, 3<br>sluoksnis                                                                                                    | 16KHz ~ 48 KHz               | 8 Kbps, 320<br>Kbps                                                                                                    | MP3 (.mp3), AVI (.avi), ASF (.asf), Matroska (.mkv, .mka), 3GPP<br>(.3gpp, .3gp), MP4 (.mp4, .mov, m4a), MPEG transliacija (.ts,<br>.trp, .tp), MPEG programos transliacija (.DAT, .VOB, .MPG,<br>.MPEG), FLV (.ftv), WAV (.wav), SWF (.swf) |  |  |  |  |
| AC3                                                                                                    | 32KHz, 44,1KHz,<br>48KHz     | 32 Kbps ~<br>640 Kbps                                                                                                    | AC3 (.ac3), AVI (.avi), Matroska (.mkv, .mka), 3GPP (.3gpp,<br>.3gp), MP4 (.mp4, .mov, m4a), MPEG transliacija (.ts, .trp, .tp),<br>MPEG programos transliacija (.DAT, .VOB, .MPEG)                                                          |  |  |  |  |
| EAC3                                                                                                    | 32KHz, 44,1KHz,<br>48KHz     | 32 Kbps ~ 6<br>Mbps                                                                                                    | EAC3 (.ec3), 3GPP (.3gpp, .3gp), MP4 (.mp4, .mov, m4a),<br>MPEG transliacija (.ts, .trp, .tp), MPEG programos translacija<br>(.DAT, .VOB, .MPG, .MPEG)                                                                                       |  |  |  |  |

| Garso kodekas | Sparta                                    | Bitų<br>dažnis        | Talpa                                                                                                    |
|---------------|-------------------------------------------|-----------------------|----------------------------------------------------------------------------------------------------|
| AAC, HEAAC    | 8KHz ~ 48 KHz                             |                       | AAC (.aac), AVI (.avi), Matroska (.mkv, .mka), 3GPP (.3gpp,<br>.3gp), MP4 (.mp4, .mov, m4a), MPEG transliacija (ts, .trp, .tp),<br>MPEG programos transliacija (.DAT, .VOB, .MPEG, .MPEG), FLV<br>(.ftv), RM (.rm, .rmvb, .ra) |
| .WMA          | 8KHz ~ 48 KHz                             | 128 bps ~<br>320 Kbps |                                                                                                    |
| WMA 10 Pro M0 | 48KHz                                     | < 192 kbps            | ASF (.wma, .wmv, .asf), AVI (.avi), Matroska (.mkv, .mka)                                                                                                    |
| WMA 10 Pro M1 | 48KHz                                     | < 384 kbps            |                                                                                                    |
| WMA 10 Pro M2 | 96KHz                                     | < 768 kbps            |                                                                                                    |
| G711 A/mu-law | 8KHz                                      | 64 Kbps ~<br>128 Kbps | WAV (.wav), AVI (.avi), Matroska (.mkv, .mka), 3GPP (.3gpp,<br>.3gp), MP4 (.mp4, .mov, m4a)                                                                                                    |
| LBR (cook)    | 8 KHz, 11,025 KHz,<br>22,05 KHz, 44,1 KHz | 6 Kbps ~<br>128 Kbps  | RM (.ra)                                                                                                    |
| FLAC          | 8 KHz ~ 96 KHz                            | < 1,6 Mbps            | Matroska (.mkv, .mka)                                                                                                    |

# Subtitrų aplankų formatai

| Vidiniai subtitrai  |                              |                                                                  |  |  |  |
|---------------------|------------------------------|------------------------------------------------------------------|--|--|--|
| Plétinys            | Talpa                        | Subtitrų kodas                                                   |  |  |  |
| dat, mpg, mpeg, vob | MPG, MPEG                    | DVD subtitrai                                                    |  |  |  |
| ts, trp, tp         | TS                           | DVB subtitrai                                                    |  |  |  |
| mp4                 | MP4                          | DVD subtitrai<br>UTF-8 paprastas tekstas                         |  |  |  |
| mkv                 | MKV                          | ASS<br>SSA<br>UTF-8 paprastas tekstas<br>VobSub<br>DVD subtitrai |  |  |  |
| avi                 | AVI (1.0, 2.0),<br>DMF0,1, 2 | XSUB<br>XSUB+                                                    |  |  |  |

| Išoriniai subtitrai |                                                                        |                            |  |  |  |
|---------------------|------------------------------------------------------------------------|----------------------------|--|--|--|
| Plėtinys            | Subtitrų skaidiklis                                                    | Pastabos                   |  |  |  |
| .srt                | "Subrip"                                                               |                            |  |  |  |
| .ssa/ .ass          | "SubStation Alpha"                                                     |                            |  |  |  |
| .smi                | SAMI                                                                   |                            |  |  |  |
| .sub                | "SubViewer"<br>"MicroDVD"<br>"DVDSusbtitleSystem"<br>"Subldx" (VobSub) | Tik "SubViewer" 1.0 ir 2.0 |  |  |  |
| .txt                | "TMPlayer"                                                             |                            |  |  |  |

#### Palaikoma DVI vaizdo skiriamoji geba

Prijungiant prietaisus prie televizoriaus jungčių DVI į HDMI konverterio laidais (DVI-HDMI laidai nepridedami), galite naudotis šia informacija apie vaizdo skiriamąją gebą.

|           | 56Hz | 60Hz | 66Hz | 70Hz | 72Hz | 75Hz |
|-----------|------|------|------|------|------|------|
| 640x480   |      | х    |      |      |      | х    |
| 800x600   | х    | х    |      |      |      | х    |
| 1024x768  |      | х    |      | х    |      | х    |
| 1280x768  |      | х    |      |      |      | х    |
| 1280x960  |      | х    |      |      |      |      |
| 1360x768  |      | х    |      |      |      |      |
| 1366x768  |      | х    |      |      |      |      |
| 1280x1024 |      | х    |      | х    |      | х    |
| 1400x1050 |      | х    |      |      |      |      |
| 1600x900  |      | х    |      |      |      |      |
| 1920x1080 |      | х    |      |      |      |      |

### Jungiamumas

#### Laidinis ryšys

#### Prijungimas prie laidinio tinklo

- Turite turėti modemą / maršruto parinktuvą, prijungtą prie aktyvaus plačiajuosčio ryšio.
- Prijunkite televizorių prie modemo / maršruto parinktuvo eterneto kabeliu. Televizoriaus gale yra LAN prievadas.

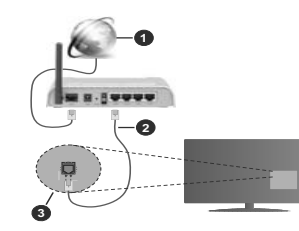

- 1. Plačiajuostis interneto ryšys
- 2. LAN (eterneto) kabelis
- 3. LAN lizdas televizoriaus gale

Kaip sukonfigūruoti laidinius nustatymus, žr. Nustatymo meniu dalį Tinklo nustatymai.

 Atsižvelgiant į tinklo konfigūraciją gali būti įmanoma prijungti televizorių prie LAN tinklo. Tokiu atveju eterneto kabeliu prijunkite televizorių tiesiai prie sieninio tinklo lizdo.

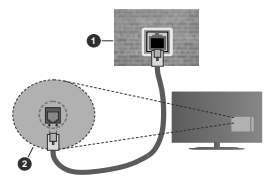

- 1. tinklo lizdas sienoje
- 2. LAN jvesties lizdas televizoriaus gale

#### Laidinis įrenginys nuostatų konfigūravimas Tinklo tipas

Priklausomai nuo aktyvaus ryšio su televizoriumi, Tinklo tipą galima pasirinkti kaip Laidinis įrenginys, Belaidis prietaisas arba lšjungtas. Jei jungiatės per eternetą, rinkitės funkciją Laidinis įrenginys.

#### Interneto spartos patikra

Išryškinkite Interneto spartos patikra ir spauskite mygtuką **OK**. Televizorius patikrinti interneto ryšio greitį ir parodys gautą rezultatą.

#### Išplėstinės Nuostatos

Išryškinkle išplėstiniai nustatymai ir spauskite OK mygluką, Kitame ekrane galestie pakeisti televizonaus IP ir DNS nustatymus. Išryškinkle norimą ir spausdami mygluką į kairę arba į dešinę perjunkite nustatymą Automatinis į Rankinis. Galitė įvesti Rankinis IP ir / arba Rankinis DNS vertes. Pasirinkle susijusį elementą lisiskiediziančiame meniu ir įveskite naujas vertes nuotolinio valdymo pulto skaičių mygtukais. Baigę įrašykie nustatymus paspausdami mygtuką OK.

#### Belaidis ryšys

#### Prijungimas prie belaidžio tinklo

Televizorius paslėptų SSID prisijungti prie tinklo negali. Kad būtų matomas modemo SSID, reikia pakeisti SSID nuostatas naudojant modemo programinę įrangą.

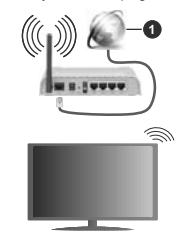

1. Plačiajuostis interneto ryšys

"Wireless-N" maršruto parinktuvas (IEEE 802.11a/b/ g/n) su vienalaikiais 2,4 ir 5 GHz diapazonais, sukurtas kanalo pralaidumui padidinti. Jis yra optimizuotas tolygiau ir sparčiau transliuoti HD vaizdo įrašus, perkelti failus ir žaisti belaidžiu ryšiu.

- · Dažnis ir kanalas skiriasi, atsižvelgiant į vietovę.
- Perdavimo sparta skrivasi atsižvelgiant į atstumą ir kliūčių skaičų tarp višio irenginiu, jų konfigoracijos, radijo bangų, srauto linijos ir naudojamų įrenginių, Taip pat perdavimas gali būti pertrauktas ar nutrūkti, atsižvelgiant į radijo bangas, skleidžiamas DECT telefonų ar klių WLAN t1b įrenginių. Standarlinės perdavimo spartos vertės yra teorinės maksimalios vertės pagal belaidžio ryšio standartus. Tai nėra reali duomenų perdavimo sparta.
- Vieta, kurioje perdavimas efektyviausias, skiriasi atsižvelgiant j aplinką, kurioje naudojamas ryšys.
- Belaidžio ryšio televizoriaus adapteris palaiko 802.11 a, b, g ir n tipo modemus. Norint išvengti

bet kokių galimų problemų žiūrint vaizdo įrašus, rekomenduojama naudoti IEEE 802.11n ryšių protokolą.

 Jei netoliese yra daugiau modemų su tokiu pat SSID, turite pakeisti savo modemo SSID. Priešingu atveju gali kilti ryšio problemų. Jei kyla problemų su belaidžiu ryšiu, naudokite laidinį ryšį.

#### Belaidis įrenginys nuostatų konfigūravimas

Pasirinkite meniu **Tinklo nuostatos** ir nustatykite **Tinklo tipą** kaip **Belaidis prietaisas** sujungimo procesui pradėti.

Išryškinkite parinktį Skenuoti belaidžius tinklus ir spausdami Gerai pradekite prieinamų belaidžio ryšio tinklų palešką. Bus išvardinti visi aptikti tinklai. Pasirinkite pageidaujamą tinklą iš sąrašo ir nuspauskite myatuka OK (Gerai).

Pastaba: Jei modemas palaiko režimą N, nustatykite režimo N nuostatas.

Jei pasirinktas tinklas apsaugotas slaptažodžiu, virtualia klaviatūra įveskite reikiamą slaptažodį. Galite naudoti šią klaviatūrą spausdami nuotolinio valdymo pulto naršymo mygtukus ir **OK** mygtuką.

Palaukite, kol ekrane bus rodomas IP adresas.

Tai reiškia, kad ryšys užmegztas. Norėdami atsijungti nuo belaidžio ryšio tinklo, pasirinkite **Tinklo tipas** ir mygtukais į kairę arba į dešinę pasirinkite parinktį **Išjungtas**.

Jeigu jūsų maršruto parinktuvas yra su WPS, galite prie jo prisijungti tiesiogiai ir nereikia įvedinėti si saptažožio ar pridėti naują tinklą. Pasiniktie, **Press WPS on your wifi router** (paspauskite savo belaidžio ryšio maršruto parinktuvo WPS) parinktį ir spauskite OK. Paspauskite WPS mygtuką ant savo maršruto parinktuvo, kad sukurtumėte ryšį. Kal prietaisai bus suporuoti, pamatysite patvintimio pranešimą. Pasinikte TAIP, jei noriti testi. Daugiau kalibratoriaus skiesi in renikča-

Išryškinkile Interneto spartos patikra ir spauskile myduką OK patikrindami savo interneto ryšio greilį. Norėdami atidaryti išplėstinės nuostatos meniu, pasirinkile **išplėstinės nuostatos** ir spauskile mygluką OK. Nustatykile skaičių myglukais ir myglukais aukštyn, žemyn, į kairę ir į dešinę. Baigę įrašykite nustatymus paspausdami mygluką OK.

#### Kita informacija

Ryšio būsena bus rodoma kaip **Prijungta** arba **Neprijungta** ir bus rodomas tuometinis IP adresas, jei buvo užmegztas ryšys.

#### Prijungimas prie mobiliojo įrenginio WLAN ryšiu

 Jei jūsų mobilusis įrenginys palaiko WLAN funkciją, galite jį prijungti prie televizoriaus per maršruto parinktuvą ir atkurti turinį iš įrenginio. Norint tai padaryti mobiliajame įrenginyje turi būti tinkama bendrinimo programinė įranga. Prijunkite televizorių prie maršruto parinktuvo atlikdami aukščiau minėtus veiksmus.

Po to prijunkite mobilųjį įrenginį prie maršruto parinktuvo ir suaktyvinkite bendrinimo programinę įrangą mobiliajame įrenginyje. Tada pasirinkite failus, kuriuos norite bendrinti su televizoriumi.

Jei ryšys užmegztas tinkamai, galėsite pasiekti bendrinamus failus iš mobiliojo įrenginio medijos naršykle televizoriuje.

Išryškinkite parinktį AVS meniu Šaltiniai ir spauskite Gerai. Bus išvardinti tinkle prieinami medjos serverio prietaisai. Pasirinkite savo mobilųjį įrenginį ir tęskite, paspausdami mygtuką OK.

 Jei galima, virtualaus nuotolinio valdymo pulto programą galite atsisiųsti iš savo mobiliojo įrenginio programų tiekėjo.

Pastaba: Kai kurie mobilieji įrenginiai šios funkcijos gali nepalaikyti.

## "Wake ON"

"Wake ON" LAN (WoL) ir "Wake ON" belaidis LAN (WoWLAN) yra standartai, per kuriuos prietaisą galima jungti arba paziantii tinko žinute. Žinutė siunciama į prietaisą per prie to pačio vietinio tinklo prijungtame nuotoliniame prietaise, tokiame kaip išmanusis telefonas, vykdomą programą.

Jūsų televizorius suderinamas su WoL ir WoWLAN. Šią funkciją galima išjungti pirmojo įdiegimo metu. Nordami jungti šią funkciją, nustatykite "Wake On" parinkti, esančią Tinklas / interneto nustatymai meniu, kajė jungta. Abu priediasai, tas, iš kurio tinklo žinutė bus siunčiama televizoriui, ir televizorius, turi būti prijungti prie to pačio tinklo. Suaktyvinimo funkciją palaiko tik prietaisai su "Android" operacine sistema ir ją galima naudoti tik su "YouTubė" ir "Netflix" programomis.

Norint naudoti šią funkciją, televizorius ir nuotolinis prietaisas turi būti sujungti bent kartą, kai televizorius yra jungtas. Jei televizorius išjungtas, kit kartą ji jungus reikia atkurti ryšį. Priešingu atveju ši funkcija neveiks. Tai netaikoma tuomet, kai televizorius veikia budėjimo režimu.

Jeigu norite, kad jūsų televizorius naudotų mažiau energijos budėjimo režime, galite šią funkciją atjungti nustatydami "Wake On" parinktį kaip Išjungtą.

#### Belaidžio ryšio ekranas

Belaidžio ryšio ekranas yra standartinė funkcija norint transliuoti vaizdo ir garso turinį. Ši funkcija leidžia naudoti televizorių kaip belaidžio ekrano įrenginį.

#### Naudojant su mobiliaisiais įrenginiais

Yra skirtingų standartų, kurie leidžia dalintis ekranų turiniu, įskaitant grafinį, vaizdo ir garso turinį, tarp mobiliojo įrenginio ir televizoriaus.

Pirmiausia prie televizoriaus prijunkite belaidį USB raktą, jei televizorius neturi vidinės WLAN funkcijos.

Po to spustelėkite ant nuotolinio valdymo pulto esantį mygtuką Šaltinis ir įjunkite šaltinį Belaidis ekranas. Ekrane pasirodo užrašas, pranešantis, kad televizorius paruoštas prijungti.

Atidarykite dalijimosi programą mobiliajame irenginyje. Šios programos kiekviename irenginyje gali būti pavadintos skirtingai, norėdami išsamesnės informacija, žr. savo mobiliojo įrenginio naudojimo instrukcijas.

leškokite įrenginių. Kai pasirinksite televizorių ir prisijungsite, jūsų įrenginio ekranas bus rodomas televizoriuje.

Pastaba: ŝią funkcija galima naudoti iki tada, jei mobilusia irenjnys palakio ŝią funkcija, zdagi jums kyla polohemy su prisijungimu, patikinkite, ar iŭsų naudojamos operacinės sistemos versija palaiko ŝią funkciją, Nesuderinamos gali bili los operacinės sistemos versijos, kurios šilėtos po ŝio televizonaus pagaminimo. Skenavimo ir prisijungimo procesai skirais prikalusoma inuo programos, kuria naudojate.

#### Bluetooth įrenginių prijungimas

Jūsų televizorius palaiko ir kitokias trumpų diapazonų belaidžio ryšio technologijas. Prieš naudojant "Bluetooth" įrenginį su televizoriumi, reikia juos suporuoti. Norėdami suporuoti įrenginį ir televizorių, turite atlikti šiuos veiksmus:

- Nustatyti irenginio suporavimo režima
- leškoti jrenginio televizoriuje

Pastaba: Norėdami sužinoti, kaip nustatyti įrenginio suporavimo režimą, žr. "Bluetooth" įrenginio naudojimo instrukciją.

Galite belaidžiu ryšiu prijungti garso prietaisus arba nuotolinius valdymo itaisus prie televizoriaus per Bluetooth. Kad belaidžio ryšio funkcija veiktu tinkamai. atiunkite arba išiunkite kitus prijungtus garso prietaisus. Noredami prijungti garso irenginius, naudokite parinkti Garso rvšvs. kuria rasite meniu Nuostatos>Garsas. o norėdami prijungti nuotolinio valdymo pultus, naudokite parinkti "Smart Remote", esančia meniu Sistema>Nustatymai>Daugiau. Pasirinkite meniu parinkti ir spustelėkite myotuka OK, kad atidarytumėte susijusį meniu. Naudodami šį meniu galite rasti ir prijungti irenginius, kurie turi tokia pačia belaidžio ryšio technologija, ir jais naudotis, Laikykitės ekrano nurodymu, Pradėkite irenginio paieška. Bus rodomas prieinamu "Bluetooth" irenginių sąrašas. Sąraše pasirinkite norimą prijungti irengini ir spustelėkite OK mygtuka, kad prijungtumėte. Jei rodomas pranešimas "Irenginys prijungtas", tai reiškia, kad jvyko sėkmingas prijungimas. Jei prijungimas nepavyko, bandykite dar karta.

#### Vaizdo perdavimas ir garso transliacija

Taip pat šio tipo ryšį galite naudoti norėdami perduoti vaizdus arba transliuoti garsą per televizorių iš savo mobiliojo prietaiso.

Suporuokite mobilųjį prietaisą ir televizorių, kaip apibūdinta aukščiau. Pradėkite prietaiso paiešką

savo delniniame prietaise. Pasirinkite savo televizorių iš sąrašo. Patvirtinkite ryšio užklausą televizoriaus ekrane ir pakartokite tą patį delinino prietaiso ekrane. Jei suporavimas neatliekamas, perduoti vaizdo arba transliuoti garso per televizorių bus negalima.

Vaizdus, kuriuos siunčia mobilusis prietaisas, galima perživeli televizoriuje be patvirinimo, ar vaizdo fallas yra tinkamas. Taipa glaite irašyli vaizdo falla jorijungt USB atmintinę arba nustatyti kaip įsikrovimo logotipą, jei ši funkcija yra palaikoma ir failas yra tinkamas. Paspauskite myqtuke Ekti (fiselit) nordedam išlungti vaizdo rodyma.

Garsas bus išvedamas per televizoriaus garsiakalbius po patvirtnimo. Norėdami pradėti garso transliaciją, išjunktė prietaiso suporavimą su televizoriumi, jei jis prieš tai buvo suporuotas. Po to, kai suporavimas baigiamas, parodomas pranešimas, Klausianitis, ar norite pradėti garso transliaciją iš savo mobiliojo prietaiso. Pasirinkle Yes (taip) ir spauskite mygtuką O (gerai) televizoriaus nuotolinio valdymo pulte. Jei ryšys užmegztas sėkmingai, visas garsas bus išvedamas per televizoriaus garsiakalbius. Televizoriaus ekrano viršutiniame kampe bus rodomas simbolis, kol vyks garso transliacija. Norėdami nutraukti garso transliacija liunktie belaidi ryši savo mobiliajame prietaise.

Uždarykite visas veikiančias programas ir visus meniu televizoriuje, kad niekas netrukdytų ryšio. Tinkami tik mažesni nei 5 MB šių formatų vaizdo failai. *jps. jpeg. png. bmp.* Jeli failas, kurį siunčia mobiliusis prietaisas, neatlinka šiu reikalaivuu, televizoriaus ekrane jis nebus rodomas.

Pastaba: belaidžio ryšio prietaisai gali veikti tuo pačiu radijo dažniu ir gali trikdyti vienas kito veikimą. Kad belaidžio ryšio prietaisas veiktų geriau, jis turi būti bent metro atstumu nuo kitų belaidžio ryšio prietaisų.

#### Jungimosi trikčių šalinimas

#### Belaidis tinklas nepasiekiamas

 Įsitikinkite, kad tinklo užkarda leidžia televizoriui prisijungti belaidžiu būdu.

 Pabandykite dar kartą ieškoti belaidžio ryšio tinklų naudodami meniu langą Tinklo nuostatos.

Jei belaidis tinklas tinkamai neveikia, bandykite namie naudoti laidinį tinklą. Daugiau informacijos apie tai ieškokite skyriuje **Laidinis ryšys**.

Jei televizorius neveikia naudojant laidinį ryšį, patikrinkite modemą (maršruto parinktuvą). Jei maršruto parinktuve problemų nėra, patikrinkite modemo interneto ryšį.

#### Ryšys yra lėtas

Norėdami gauti informaciją apie vidinę darbo sritį, ryšio spartą, signalo kokybę ir kitus nustatymus, žr. belaidžio ryšio modemo instrukcijas. Reikalingas didelės spartos modemo ryšys.

#### Trukdžiai atkuriant arba lėtas reagavimas

Tokiu atveju galite pabandyti šias priemones:

Palikite ne mažesnį nei trijų metrų atstumą nuo mikrobangų krosnelių, mobiliujų telefonų, Bluetooth įrenginių ar bet kokių kitų su WLAN suderinamų įrenginių. Bandykite pakeisti aktyvujį WLAN kelvedžio kanala.

# Interneto ryšio nėra / neveikia garso ir vaizdo bendrinimas

Jei jäsų kompiuterio arba modemo MAC adresas (unikalus identifikacinis numeris) buvo užregistruotas visam laikui, gali būti, kad televizorius neprisijungs prie interneto. Tokiu atvejų MAC adresas tikrinamas televizorius yra su savo MAC adresu, interneto tiekėjas negali patvirtinti televizoriaus MAC adreso. Todėl jūsų televizorius yra su savo MAC adresu, interneto tiekėjas negali patvirtinti televizoriaus MAC adreso. Todėl jūsų televizorius regali prisijungi prie interneto. Kreipkitės savo interneto tiekėją ir paprašykite informacijos, kaip prie interneto prijungit kitą irenginį, puz. televizoriu

Taip pat gali būti, kad ryšys neužmezgamas dėl užkardos problemos. Jei manote, priežastis yra tokia, kreipkitės į interneto paslaugų teikėja. Dėl užkardos gali kilti ryšio ir aptikimo problemų, naudojant televizorių garso ir vaizdo bendrinimo režimu arba naršant per garso ir vaizdo bendrinimą.

#### Netinkamas domenas

Prieš bendrindami bet kokius failus, esančius kompiuterio DLNA serverio programoje, jsitikinkite, kad jau prisijungėte prie kompiuterio patvirtintu vartotojo vardu ir slaptažodžiu bei patikirinkite, ar jūsų domenas aktyvus. Jei domenas netinkamas, gali kilti problemų naršant failus garso ir vaizdo bendrinimo režimu.

# Garso ir vaizdo bendrinimas tinklo tarnybos naudojimas

Garso ir vaizdo bendrinimas funkcija naudoja standartą, palengvinantį skaitmeninių elektroninių įrenginių žiūrėjimą ir leidžianti patogiau juos naudoti namu tinkle.

Šis standartas leidžia peržiūrėti ir atkurti nuotraukas, muziką ir vaizdo įrašus, saugomus medijos serveryje, prijungtame prie jūsų namų tinklo.

#### 1. Serverio programinės įrangos diegimas

Garso ir vaizdo bendrinimo funkcijos negalima naudoti, jei jūsų kompiuteryje neįdiegta serverio programa arba jei suderinamame prietaise neįdiegta reikalinga laikmenų serverio programinė įranga. Paruoškite kompiuterį tinkama serverio programa.

#### 2. Prijungimas prie laidinio arba belaidžio tinklo

Išsamesnės konfigūravimo informacijos ieškokite Laidinio / belaidžio ryšio skyriuose.

#### 3. Garso ir vaizdo bendrinimas

Įeikite į Nustatymai>Sistema>Daugiau meniu ir jjunkite AVS parinktį.

4. Bendrinamų failų atkūrimas turinio naršyklėje Išryškinkite parinktį AVS meniu Šaltiniai kryptiniais mygtukais ir spauskite Gerai. Bus išvardinti tinkle prieinami medijos serverio prietaisai. Pasirinkite vieną ir spauskite Gerai. Atsidarys medijos naršyklė. Daugiau informacija apie failų atkūrimą žr. sk. Turinio naršyklė meniu.

Jei iškyla problema su tinklu, atjunkite televizorių nuo maitinimo tinklo ir vėl prijunkite. Valdymo gudrybių ir peršokimo režimai nepalaikomi su garso ir vaizdo bendrinimo funkcija.

Norint aukštesnės atkuriamo vaizdo kokybės, kompiuterį / standųjį diską / medijos grotuvą arba kitus suderinamus įrenginius reikia naudoti prijungus laidu.

Naudokite LAN ryšį, jei norite spartesnio failų bendrinimo su kitais įrenginiais, pvz., kompiuteriais.

Pastaba: Kai kuriuose kompiuteriuose (pvz., įmonėse) garso ir vaizdo dalinimosi funkcija gali neveikti dėl administracinių ir saugos nuostatų.

#### Programos

Galite pasiekti televizoriuje įdiegtas programas meniu "Apps". Pažymėkite programą ir paspauskite "OK", kad paleistumėte.

Jei norite tvarkyti televizoriuje įdiegtas programas, pridėti nauju programu iš rinkos arba peržiūrėti visas imanomas programas viso ekrano režimu, pažvmėkite parinkti "Pridėti papildyma" ir paspauskite "OK". Naudodamiesi šio meniu parinktimi, galite įdėti įdiegta programa i "Home" meniu, paleiskite ja arba pašalinkite ja. Pašalintos programos nebebus pasiekiamos iš "Apps" meniu. Taip pat galite pridėti naujų programų iš rinkos. Norint patekti i rinka pažvmėkite krepšelio logotipa, esanti viršutinėje kairėje ekrano pusėje. ir paspauskite "OK". Bus rodomos turimos rinkos programos. Naudokite krypties mygtukus, kad parvškintumėte programa ir paspauskite "OK". Pažymėkite varianta "Pridėti į programas" ir dar karta paspauskite "OK", kad pasirinkta programa pridėtumėte prie "Apps" menių.

Jei norite greitai atidaryti meniu "Pridėti daugiau", galite paspausti mygtuką "Internetas" nuotolinio valdymo pulte, jei šis mygtukas yra prieinamas.

#### Pastabos:

galimas problemas su programomis gali sukelti turinio tiekėjas.

Trečiųjų šalių internetinės paslaugos bet kuriuo metu gali būti pakeistos, nutrauktos ar apribotos.

#### Interneto naršyklė

Norėdami naudoti interneto naršyklę, iš pradžių jeikite į tinklą. Po to paleiskite internetinę naršyklę su oranžiniu logotipu su žeme.

Pirmajame naršyklės ekrane pateikiamos miniatiūrinės nuorodos į nustatytas svetaines, kurios bus rodomos kaip Sparčiojo rinkimo parinktys kartu su funkcijomis Redaguoti spartųjį rinkimą ir Pridėti prie sparčiojo rinkimo.

Norédami valdyti interneto naršyklę, naudokite nuotolinio valdymo pulto mygtukus su rodyklémis arba prijungtą pelę. Norédami peržiūrėti naršyklės parinkčių juostą, perkelkite žymeklį į puslapio viršų arba spauskite mygtuką **Back/Return**. Čia prieinamos History, Tabs ir Bookmarks parinktys ir naršyklės juosta su mygtukais Toliau / Atgal, atnaujinimo mygtuku, adreso / paieškos juosta, Sparčiojo rinkimo ir **Opera** mygtukai.

Norédami pridéti norima svetaine prie Sparčioio rinkimo sarašo sparčiai priejoai, perkelkite žvmekli i puslapio viršu arba spauskite mygtuka Back/Return. Atsidarys naršyklės juosta. Išryškinkite mygtuka Sparčiojo rinkimo - iii ir spauskite mygtuka OK. Po to pasirinkite parinkti Pridėti prie sparčiojo rinkimo ir spauskite myotuka OK. Užpildykite laukelius Name ir Address, pažymėkite OK ir spauskite mygtuka OK norėdami pridėti. Būdami svetainėje, kuria norite pridėti i Sparčioio rinkimo saraša, išrvškinkite mvotuka Opera- ir spauskite mygtuka OK. Po to išryškinkite submeniu Pridėti prie sparčiojo rinkimo ir spauskite myotuka OK. Vardo ir Adreso laukeliai bus užpildyti automatiškai pagal svetainės, kurioje tuo metu esate, informacija. Išryškinkite OK ir paspauskite mygtuka OK noredami ja pridėti.

Taip pat galite valdyti naršyklę naudodami meniu Opera. Išryškinkite mygtuką Opera- ir paspauskite mygtuką OK norėdami peržiūrėti specifines puslapio ir bendrasias parinktis.

leškoti ar peržiūrėti svetaines per naršyklę galima įvairiais būdais.

Įvesti svetainės (URL) adresą į paieškos / adreso laukelį ir išryškinti mygtuką **Submit** virtualioje klaviatūroje ir paspausti mygtuką **OK** pereiti į svetainę.

Įvesti raktažodžius į paieškos / adreso laukelį ir išryškinti mygtuką **Submit** virtualioje klaviatūroje ir paspausti mygtuką **OK** pradėti paiešką susijusiose svetainėse.

Išryškinti Sparčiojo rinkimo miniatiūrą ir spausti mygtuką **OK** norint pereiti į susietą svetainę.

Jūsų televizorius suderinamas su USB pelėmis. Prijunkite pelę ar belaidės pelės adapterį prie televizoriaus USB įvado jungties, taip naršyti bus paprasčiau ir greičiau.

Kai kuriuose tinklalapiuose yra "Flash" turinio. Jo naršyklė nepalaiko.

Jūsų televizorius nepalaiko jokio siuntimosi iš interneto per naršyklę.

Gali būti palaikomos ne visos svetainės internete. Priklausomai nuo svetainės gali kilti problemų su turinio perteikimu. Tam tikromis aplinkybėmis gali būti neįmanoma peržiūrėti vaizdo turinio.

#### HBBTV sistema

HbbTV (hibridinės transliacijos plačiajuostė televizija) yra naujas standartas, nepriekaištingai sujungiantis transliuojamas televizijos paslaugas su siunčiamomis plačiajuosčiu ryšiu ir taip pat leidžiantis vartotojams naudoti tik internete pasiekiamas paslaugas naudojant prijungtą televizorių ir imtuvą. HbbTV tekiamos įvairos paslaugos, įskaitant tradicinius transliuojamus TV kanalus, programų kartojimo paslaugas, pageidaujamus vaizdo įrašus, EPG, interaktyvią reklamą, pritaikymą asmeniškai, balsavimą, žaidimus, socialinius tinklus ir klatas multimedijos programas.

HbbTV programos pasiekiamos kanalais, kuriais ias transliuoia transliuotoias (šiuo metu ivairūs "Astra" kanalai transliuoja HbbTV programas). Transliuotojas pažymi vieną programa kaip automatiškai paleidžiama", ir ii paleidžiama automatiškai. Automatiškai paleidžiamos programos paprastai pažymimos mažo raudono mygtuko piktograma, informuojančia naudotoja, kad tuo kanalu transliuojama HbbTV programa. Norėdami atidaryti programos puslapi spauskite raudona mygtuka. Kai puslapis atidaromas, galite grižti prie pradinės raudonos piktogramos būsenos dar karta paspaude raudona mygtuka. Naudotojas gali persijungti tarp raudono mygtuko piktogramos režimo ir visos programos naudotojo sasajos režimo paspausdamas raudona myotuka. Reikia atkreipti demesi, kad raudono mygtuko perjungimo galimybe suteikia programa, ir kai kurios programos gali elgtis skirtingai.

Jei persijungiate į kitą kanalą, kai Hbb TV programa aktyvi (raudono mygtuko piktogramos režimu arba visos naudotojo sąsajos režimu), galimi tokie variantai: • programa veikia toliau,

· programa nutraukiama,

 programa nutraukiama ir paleidžiama kita automatiškai paleidžiama raudono mygtuko piktogramos programa.

Hbb TV leidžia gauti programas iš plačiajuosčio ryšio arba transliacijos. Transliuotojas gali naudoti abu būdus arba vieną jų. Jei sistemoje nėra veikiančio plačiajuosčio ryšio, sistema gali vis vien paleisti transliuojamas programas.

Automatiškai paleidžiamos raudono mygtuko programos paprastai pateikia nuorodas į kitas programas. Pavyzdys parodytas toliau. Naudotojas tada gali pereiti prie kitų programų naudodamas nuorodas. Programos turi suteikli būdą jas išjungti, paprastai tam naudojamas mygtukas **Išeiti**.

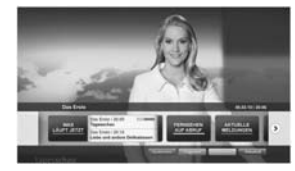

Pav. a: Paleiskite programą iš juostos.

Lietuviu k. - 36 -

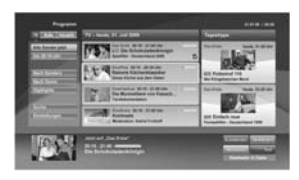

Pav. b. ARD EPG programa, transliuojamas vaizdo įrašas rodomas apačioje kairėje, jį galima nutraukti paspaudus 0.

HbbTv programos sáveikai su naudotoju naudoja nuotolinio valdymo pulto mygtukus. Paleidus HbbTv programą kai kurių mygtukų valdymą perima programa. Pvz., kanalų pasirinkimas skaičių mygtukais gali neveikti teleteksto programose, kur skaičiai nurodo teleteksto puslapius.

Hbb TV reikia, kad sistema palaikytų srautines AV transliacijas. Yra daug programų, siūlančių VOD (vaizdo įrašus pagal pageidavimą) ir TV programų kartojimo paslaugas. Naudotojas gali naudoti peržiūros, pauzė, sustabdymo, persukimo pirmyn ir atgal valdiklius AV turiniu valdyti.

Pastaba: šig funkciją galite jiungti arba išjungti meniu Daugiau, kurį rasite meniu Nustatymai. Priklausomai nuo televizoriaus modelio ir pirmojo nustatymo metu pasirinktos šalies, ši funkcija gali būti meniu Nustatymai>Sistema>Privatumo nustatymai, o ne Nustatymai>Sistema>Daugiau.

#### "Smart Center"

"Smart Center" yra mobiloji programa, veikianti "OS"i Android" platformose. Su savo planšetiniu kompiuteriu arba telefonu galite lengval pasiekti savo mėgstamas laidas ir programas savo išmaniajame televizoriuje. Taip pat galite paleisti portalo programas, naudoti planšetinį kompiuterį kaip televizoriaus nuotolinio valdymo puteliji ir dalnitis medijos falais.

**Pastaba:** Galimybė naudotis visomis šios programėlės funkcijomis priklauso nuo jūsų televizoriaus funkcijų.

#### Pradžia

Kad galėtumėte naudoti internetines funkcijas, jūsų modemas / maršrutizatorius turi būti prijungtas prie interneto.

SVARBU: Įsitikinkite, kad televizorius ir mobilusis jrenginys prijungti prie to pačio tinklo.

Medijos keitimosi funkcija turi turėti ijungtą Garso ir valzdo bendrinimas parametrą (jei jis yra). Paspauskite nuotolinio valdymo pulto mygtuką Meniu, pasirinkite Sistema > Parinktys > Daugiau ir spauskite OK Lisyškinkte AVS ir pakeiskite į Jjungta. Dabar televizorius parengtas prijungti prie mobiliojo įrenginio. Įdiekite Smart Center programą į savo mobilųjį irenginį.

Paleiskite "Smart Center" programa, Jei visi ryšiai tinkamai sukonfigūruoti, mobiliajame įrenginyje pamatysite televizoriaus pavadinima. Jei sąraše nerodomas jūsų televizoriaus pavadinimas, truputį palaukite ir bakstelėkite valdikį **Atnaujinti**. Pasirinkite sąraše savo televizorių.

#### Mobiliojo įrenginio ekranas

Pagrindiniame meniu galite rasti skirtukus, su kuriais galite jjungti įvairias funkcijas.

Paleidus programą, ji parsisiunčia kanalų sąrašą iš televizoriaus.

MANO KANALAI: Rodomi pirmi keturi kanalai, gauti iš televizoriaus kanalo sąrašo. Galite keisti kanalų sąrašą. Paspauskite kanalo piktogramą ir palaikykite. Bus rodomas kanalų sąrašas ir galėsite pasirinkti kanalus, kuriuos norėsite pakeisti.

TV: Galite peržiūrėti turinį, pasirinkę TV skirtuką. Pasirinkę šį režimą, galite naršyti po kanalų sąrašą, gautą iš televizoriaus, o norėdami peržiūrėti informaciją, paspauskite miniatiūras.

Įrašai: Pasirinkę šį skirtuką, galite peržiūrėti savo aktyvius įrašus bei priminimus. Norėdami ištrinti elementą, paspauskite piktogramą Ištrinti, kurią rasite kiekvienoje eilutėje.

Elektroninis programų vadovas (EPG): Pasirinkę šį skirtuką, galite peržiūrėti pasirinktų kanalų transliacijų grafikus. Paspaudę ant pasirinkto kanalo, esančio EPG tinklelyjė, galite naršyti po kanalus. Įsidėmektie, kad EPG informacija athaujinimas / atkūrimas gali šiek tiek užtrukti priklausomai nuo jūsų tinklo ir interneto paslaugų kokvbės.

Pastaba: Internetinei EPG informacijai reikia interneto ryšio.

NUOSTATOS: Konfigūruokite programas pagal savo poreikius. Galite pakeisti;

Automatinį užrakinimą (tik naudojant "IOS"): įrenginio ekranas automatiškai išsijungia po tam tikro laiko. Jei nustatymas išjungtas, ekranas niekada neišsijungs.

Automatinis "FollowMeTV" jjungimas: Pasirinkus šį nustatymą, "FollowMeTV" funkcija (jei ji bus) įsijungs automatiškai. Nustatymas išjungtas.

Automatinį prisijungimą prie televizoriaus: Pasirinkus šį nustatymą, jūsų mobilusis įrenginys automatiškai prisijungs prie paskutinį kartą naudoto televizoriaus ir praleis televizoriaus paieškos ekraną.

Pasirinktą televizorių (tik naudojant "IOS"): Rodo dabar prijungtą televizorių. Pasirinkę šį nustatymą, pateksite į televizoriaus paieškos ekraną ir galėsite pasirinkti kitą televizorių. Kanalų sąrašo redagavimą: Pasirinkę šį nustatymą, galite redaguoti kanalų sąrašą.

Kanalų sąrašo šatlinio parinktį: Galite pasirinkti kanalų sąrašo šaltinį, kuris bus naudojamas šioje programoje. Yra dvi parinktys: TV sąrašas ir Pasirinktinis sąrašas. Taip pat galite aktyvuoti parinktį "Remember my choice" (Prisimini mano pasirinkima) norėdami pasirinktį kanalų sąrašo šaltinį padaryti nuolatiniu pasirinktimu. Šiuo atveju jei pasirinktas šaltinis galimas, jis bus naudojamas programoje.

Versijos Nr.: Rodo dabartinę programos versiją.

#### Informacijos puslapis

Nordami atidaryti informacijos puslapi, palieskite ant programos. Šiame puslapyje galite gauti išsamios informacija apie pasirinktas programas. Šiame puslapyje rasite skitukus: "Informacija", "Cast&Crew" (Komanda) ir "Vaizdo įrašai".

DETALES: šiame skirtuke rodoma pasirinktos programos santrauka ir informacija. Taip pat čia rasite nuorodas į pasirinktos programos "Facebook" bei "Twitter" puslapius.

Komanda: Pateikiamas sąrašas asmenų, prisidėjusių prie šios programos kūrimo.

Vaizdo įrašai: Rodo pasirinktos programos vaizdo įrašus "Youtube" programoje.

Pastaba: Kai kurioms funkcijoms veikti gali reikėti interneto ryšio.

"FollowMe" televizoriaus funkcija (jei jis yra)

Bakstelėkite "FOLLOW ME TV" valdiklį, esantį mobiliojo prietaiso ekrano kairės pusės apačioje, norėdami pakeisti "FollowMe" funkcijos išdėstyma.

Bakstelėkite piktogramą "Play" (Paleisti), kad pradėtumėte srautinio turinio siuntimo seansą iš televizoriaus į savo mobilųjį įrenginį. Funkciją galima naudotis, jei įrenginys yra maršruto parinktuvo veikimo lauke.

#### Veidrodžio režimas

Ši "FollowMe TV" funkcija pagal numatytąjį nustatymą yra ijungta ir leidžia transliuoti turinį iš bet kurio kito pasirinkto TV šaltinio ir medijos naršyklės.

# Pastabos:

Įsidėmėkite, kad palaikomi tik skaitmeniniai (DVB-T/C/S), SD ir HD kanalai.

Neveikia daugiakalbio garso palaikymas ir subtitrų įjungimo / išjungimo funkcija.

Siuntimasis gali kisti priklausomai nuo jüsų ryšio kokybės.

#### "Media Share" puslapis

Norėdami įjungti valdiklį Media Share, spustelėkite rodyklę aukštyn, esančią ekrano kairės pusės apačioje.

Nuspaudus "Media Share" valdiklį, pasirodo ekranas, kuriame galite pasirinkti medijos failo tipą.

Pastaba: Palaikomi ne visi vaizdo failų formatai. Ši funkcija neveiks, jei nėra palaikoma Garso ir vaizdo bendrinimas funkcija.

#### Išmanioji nuotolinio valdymo funkcija

Savo mobilųjį įrenginį galite naudoti kaip nuotolinio valdymo pultelį iškart, kai jį prijungiate prie televizoriaus. Noredami naudotis visomis išmaniojo nuotolinio valdymo funkcijomis, spustelėkite **rodyklę aukštyn**, esančią ekrano kairės pusės apačioje.

#### Balso atpažinimas

Spustelekite valdikli, **Microphone** () (Mikrofonas) ir valdykite programą, duodami tokias balso komandas kaip "Portal!" (Portalas!), "Volume Up/Down!" (Pareiti programa aukštyn / žemynl).

Pastaba: Ši funkcija galima tik "Android" įrenginiams.

#### Klaviatūros puslapis

Klaviatūros puslapį galite atidaryti dvejais būdais – paspaudę Keyboard ((\*)) (Klaviatūros) valdiklį programų lange arba automatiškai gavę komandą iš televizoriaus.

#### Reikalavimai

- 1. "Smart TV"
- Tinklo ryšys
- Mobilusis įrenginys, paremtas "Android" arba "iOS" platforma ("Android OS" 4.0 arba naujesnė versija; "IOS" 6 arba naujesnė versija)
- "Smart Center" programa (ją galima rasti internetinėse programų parduotuvėse, skirtose "Android" ir "iOS" operacinėms sistemoms)
- 5. Maršruto parinktuvas, modemas
- USB atmintinė, suformatuota FAT32 formatu (jei yra, reikia USB įrašymo funkcijai)

#### Pastabos:

Naudojant "Android" įrenginį, palaikomas įprastas (mdpi), didelis (hdpi) bei ypač didelis (xhdpi) ekrano formatas. Nepalaikomi įrenginiai, kurių ekrano dydis yra 3 col. arba mažiau.

iOS operacinę sistemą naudojančiuose įrenginiuose palaikomi visi ekrano dydžiai.

Smart Center programos vartotojo sąsaja gali būti pakeista pagal versiją, įdiegtą jūsų įrenginyje.

#### "Alexa Ready Feature"

"Alexa" yra "Amazon" debesijos balso tarnyba, kuri veikia su daugeliu balsu valdomų prietaisų. Jūsų televizorius yra suderinamas su "Alexa" prietaisais ir gali būti su jais naudojamas. Su šia funkcija galite naudoti balso komandas savo televizonius; riugntį ir išjungti televizoriuje, reguliuoti garsą, perjungti kanalą, įvesties šaltimį ir pan.

Reikalavimai

Turi būti tenkinami šie reikalavimai:

- · "Alexa Ready" išmanusis televizorius.
- "Amazon Alexa" prietaisas.

- Mobilusis prietaisas, pvz., telefonas ar planšetė, su įdiegtomis "Smart Center" ir "Amazon Alexa" programėlėmis.
- · Namų tinklas su WLAN galimybėmis
- · "Amazon" paskyra

# Kaip valdyti televizorių su "Amazon Alexa" prietaisu

- Prijunkite savo televizorių ir mobilųjį prietaisą prie to paties tinklo su interneto prieiga kaip ir "Alexa" prietaisą.
- Suporuokite su televizoriumi "Smart Center" programėlę. Palieskite "Amazon" logotipą pagrindiniame "Smart Center" programėlės ekrane. Būsite nukreipti į registravimosi ekraną. Laikykitės ekrane rodomų instrukcijų, kad baigtumėte TV registraciją ir susiejimą.
- Büsite prašomi televizoriui suteikti "draugišką pavadinimą" (FN). Draugiškas pavadinimas apibdina jūsų televizoriu, pavyzdžiui, "Švetainės televizorius", "Virtuvės televizorius". Pasirinkite pavadinima, kurį būtų lengva ištarti. Pasakykite šį varda, kad "Aleva" žinotų, kurį prietaisą nortie valdyti.
- Suporuokite "Alexa" programėlę savo mobiliajame prietaise su "Alexa" prietaisu, raskite televizorių pagal prekės ženklą ir ijunkite ji "Alexa" programėlėje. Norėdami sužinoti daugiau, naudokitės gaminio vartotojo vadovu.
- Liepkite "Alexa" rasti jūsų prietaisus. Ištarkite "discover my devices" arba pasirinkite Discover Devices susijusioje "Alexa" programėlės dalyje.

Kai aptikimo procesas baigiamas, galėsite televizorių valdyti balsu.

#### Pastaba:

Isitikinkite, kad televizorius ir mobilusis įrenginys prijungti prie to pačio tinklo. Kai šis suporavimo ir susiejimo procesas baigiamas, Alexa" prietaisas ir televizorius galės būti prijungti prie ne to paties tinklo.

Po to, kai atliekate pirmaji paleidimą savo televizoriuje, paleiskite "Smatt Center" programėlę ir dar kartą suporuokite su televizoriumi. Po to palieskite "Amazon" logotipą pagrindiniame ekrane ir patikrinkite, ar esate prisijunge prie savo "Amazon" paskyros jei ne. jums reikės prisijungti ir nustatyti draugišką vardą dar kartą, kad galetumėte toliau valdrit lietvizoni ber. Alexa" prietalas.

#### Komandų pavyzdžiai

Štai keletas komandų, kurias galite duoti savo televizoriui su veikiančia "Alexa".

| Komanda              | Funkcija              |
|----------------------|-----------------------|
| Alexa, turn on 'FN'  | ljunkite televizorių. |
| Alexa, turn off 'FN' | lšjungia televizorių. |
| Alexa, play 'FN'     | Pradeda atkūrimą.     |

| Funkcija                                                                                       |
|------------------------------------------------------------------------------------------------|
| Pristabdo medijos<br>atkūrimą.                                                                 |
| Tęsia atkūrimą.                                                                                |
| Sustabdo medijos<br>atkūrimą.                                                                  |
| Persuka greitai į priekį.                                                                      |
| Atsuka greitai atgal.                                                                          |
| Nustato reikalingą garsu-<br>mo lygį.                                                          |
| Padidina garsą 10 punktų.                                                                      |
| Sumažina garsą 10<br>punktų.                                                                   |
| lšjungia garsą                                                                                 |
| ljungia garsą.                                                                                 |
| Televizorius persijungia<br>į įvesties šaltinį su kon-<br>krečiu pavadinimu (pvz.,<br>HDMI 1). |
| Televizorius persijungia<br>į įvesties kanalą su kon-<br>krečiu numeriu (pvz., 200<br>kanalą). |
| Televizorius persijungia į<br>įvesties kanalą su konkre-<br>čiu pavadinimu.                    |
| Televizorius perjungiamas<br>kanalu į priekį, jei jis yra.                                     |
| Televizorius perjungiamas kanalu atgal, jei jis yra.                                           |
| Televizorius persijungia<br>į kitą kanalą iš kanalų<br>sąrašo.                                 |
|                                                                                                |

FN yra "draugiško pavadinimo" (angl. Friendly Name) santrumpa.

#### DVB funkcinė informacija

Šis DVB imtuvas yra skirtas tik šaliai, kurioje jis yra sukurtas naudoti.

Nors šis DVB imtuvas attitko naujausias DVB specifikacijas gamybos metu, mes negalime garantuoti suderinamumo su ateityje pasirodysiančiais DVB siųstuvais dėl galimų transliacijos signalų ir technologijų pasikeitimo.

Kai kurios skaitmeninės televizijos funkcijos gali būti neprieinamos visose šalyse.

Mes nuolat tobuliname savo produktus, todėl specifikacijos gali pasikeisti be išankstinio įspėjimo.

Informacijos, kur įsigyti priedų, galite rasti parduotuvėje, kurioje įsigijote savo įrangą.

Dažas iespējas vai funkcijas, kas minētas šajā lietošanas instrukcijā, var atšķirties vai nebūt pieejamas atkarībā no jūsu iegādātā modeļa.

| Saturs                                        |    |
|-----------------------------------------------|----|
| Drošības informācija                          | 3  |
| Marķējums uz izstrādājuma                     | 3  |
| Vides informācija                             | 4  |
| Funkcijas                                     | 4  |
| Ultra HD (UHD)                                | 5  |
| Dolby Vision                                  | 5  |
| lekjautie piederumi                           | 5  |
| OLED televizora darbības princips             | 5  |
| Gaidīšanas režīma paziņojumi                  | 6  |
| TV vadība un darbība                          | 6  |
| TV vadības slēdzis un tā darbība              | 7  |
| Galvenās TV izvēlnes izmantošana              | 7  |
| Bateriju ievietošana tālvadības pultī         | 9  |
| Strāvas pieslēgšana                           | 9  |
| Antenas pieslēgšana                           | 9  |
| Paziņojums par licenci                        | 9  |
| Informācija par atkritumu iznīcināšanu        | 10 |
| Tālvadības pults                              | 11 |
| Savienojumi                                   | 12 |
| leslēgšana/izslēgšana                         | 14 |
| Sākotnējā iestatīšana                         | 14 |
| Satelīta kanālu tabulas funkciju izmantošana  | 16 |
| Multivides atskaņošana, izmantojot USB ievadi | 16 |
| USB ierakstīšana                              | 16 |
| Multivides pärlüks                            | 17 |
| FollowMe TV                                   | 18 |
| CEC                                           | 18 |
| lestatījumu izvēlnes saturs                   | 19 |
| Vispārēja TV darbība                          | 25 |
| Kanālu saraksta izmantošana                   | 25 |
| Vecāku kontroles iestatījumi konfigurēšana    | 25 |
| Elektronisko programmu ceļvedis               | 25 |
| Teleteksta pakalpojumi                        | 26 |
| Programmatūras Jaunināšana                    | 26 |
| Traucējummeklēšana un padomi                  | 27 |
| Datora ieejas attēlošanas tipiskie režīmi     | 27 |
| AV un HDMI signālu saderība                   | 28 |
| Atbalstītie failu formāti USB režīmā          | 29 |
| Video failu formāti                           | 29 |
| Attēlu failu formāti                          | 29 |
| Audio failu formāti                           | 29 |
| Subtitru failu formāti                        | 30 |
| Atbalstītās DVI rezolūcijas                   | 31 |
| Savienojums                                   | 32 |
| Vadu savienciums                              | 32 |

| Bezvadu savienojums                      | . 32 |
|------------------------------------------|------|
| Aktivizācija                             | . 33 |
| Bezvadu attēlošana                       | . 33 |
| Blutetooth ierīču pieslēgšana            | . 34 |
| Savienojuma traucējummeklēšana           | . 34 |
| Audio video kopīgošana tīkla pakalpojuma |      |
| izmantošana                              | . 35 |
| Lietotnes                                | . 35 |
| Interneta pārlūks                        | . 36 |
| HBBTV sistēma                            | . 36 |
| Smart Center                             | . 37 |
| Alexa balss atpazīšanas funkcija         | . 38 |
| DVB funkcionalitātes informācija         | . 39 |

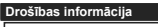

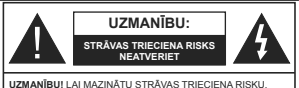

IANIBUL LAI MAZINA I U STRAVAS TRIEDIENA RISKU, NENONGEMIET PÄRSEGU (VAI AZMUGURI) IEKŠĒJĀS DETAĻAS LIETOTĀJS LABOT NEDRĪKST VĒRSIETIES PIE KVALIFICĒTIEM REMONTDARBU VEICĒJIEM.

Ārkārtējos laikapstākļos (vētru, zibens laikā) un ilgstošas nelietošanas apstākļos (dodoties brīvdienās) atvienojiet TV no elektrotīkla.

Galvenä kontaktdakša tiek izmantota, lai atvienotu TV no elektribas un täpēc ar to jäbūt viegli apieties. Ja TV nav atvienots no elektrotītkla, ierīcei visu laiku turpina pienākt elektroenerģija - pat tad, ja TV atrodas gaidstāves režīmā vai tas ir izslēgts.

Piezīme: Sekojiet norādījumiem ekrānā attiecībā uz saistīto funkciju izmantošanu.

#### SVARĪGI! Lūdzu, izlasiet visus šos norādījumus pirms uzstādīšanas vai lietošanas

BRĪDINĀJUMS: Šo ierīci var lietot personas (leskaitot bērnus), kuras ir spējīgas/kurām ir pieredze darboties ar šādu ierīci, ja vien tās uzrauga vai apmāca, kā lietot šo ierīci, par viņu drošību atbildīgā persona.

- Lietojiet šo TV augstumā, kas nepārsniedz 2000 m virs jūras līmeņa, sausā vietā mērena vai tropiska klimata reģionos.
- Šis TV ir paredzēts lietošanai mājsaimniecībās un līdzīgam vispārējam pielietojumam, bet to var izmantot arī publiskās vietās.
- Ventilācijas nolūkos visapkārt TV atstājiet 5 cm brīvu telpu.
- Nedrīkst kavēt ventilāciju, nosedzot vai bloķējot ventilācijas atveres ar tādiem priekšmetiem kā avīzes, galdauti, aizkari u.c.
- Barošanas vadam jabūt viegli sasniedzamam. Nenovietojiet TV, měbeles u. cu zbarošanas vada. Bojáts barošanas vada/kontaktdakša var aizdegites vai radīt elektriskās strāvas triecienu. Turiet barošanas vadu aiz kontaktdakšas, neatvienojiet TV no elektropadeves, raujot aiz vada. Nekad neaiztiecis tarošanas vadu/kontaktdakšu ar slapiām rokām, jo tas var radīt issavienojumu vai elektriskās strāvas triecienu. Nekad nesasieniet vadu mezglā vai nesasieniet to kopā ar citiem vadiem. Bojātu barošanas vadu drīkst nomainīt tikai kvalificētas personas.
- Sargiet TV no piloša ūdens vai ūdens šļakstiem, un uz TV vai virs tā (piem., uz virs ierīces esošiem plauktiem) nenovietojiet ar šķidrumu pildītus priekšmetus, piemēram, vāzes, krūzes u.c.

- NepakJaujiet TV tiešu saules staru iedarbībai un nenovietojiet uz TV vai blakus tam priekšmetus, kas deg ar atklātu liesmu, piemēram, sveces.
- TV tuvumā nenovietojiet siltumu izstarojošus avotus, piemēram, elektriskos sildītājus, radiatorus u.tml.
   Nenovietojiet TV uz grīdas vai slīpām virsmām.
- Lai izvairītos no nosmakšanas riska, gādājiet par to, lai plastmasas maisiņi atrastos zīdaiņiem, bērniem un mājdzīvniekiem neaizsniedzamā vietā.
- Uzmanīgi pievienojiet statīvu televizoram. Ja statīva komplektācijā ir iekļautas skrūves, stingri pievelciet skrūves, lai nepieļautu TV sasvēršanos. Nepievelciet skrūves pārāk cieši un pareizi uzstādiet statīva gumijotās detaļas.
- Nemetiet baterijas ugunī un neizmetiet tās kopā ar bīstamām vai viegli uzliesmojošām vielām.

BRĪDINĀJUMS – baterijas nedrīkst pakļaut pārmērīgi lielam karstumam, piemēram, saules gaismai, liesmai vai tamlīdzīgi.

BRĪDINĀJUMS! – pārmērīgi liela skaņa no austiņām vai radioaustiņām var izraisīt dzirdes zudumu.

UN JO ĪPAŠI — NEKĀDĀ GADĪJUMĀ neļaut nevienam, īpaši bērniem, spiest ekrānu vai sist pa to, spiest caurumiņos, gropēs vai citās korpusa atverēs jebkāda veida priekšmetus.

| Uzmanību!                    | Nopietnu savainojumu vai<br>nāves risks       |
|------------------------------|-----------------------------------------------|
| A Elektrotrieciena risks     | Bīstama sprieguma risks                       |
| Luzturēšana darba<br>kārtībā | Svarīgs darba kārtībā<br>uzturēšanas elements |

#### Marķējums uz izstrādājuma

Šādi simboli tiek izmantoti uz izstrādājuma kā ierobežojumu, piesardzības un drošības instrukciju marķējumi. Katrs paskaidrojums jāņem vērā, ja uz izstrādājuma ir tikai attiecīgais marķējums. Ievērojet šo informāciju drošības apsvērumu dēļ.

> II klases aprīkojums: Šī ierīce ir konstruēta tādā veidā, ka tai nav nepieciešams drošības savienojums ar zemējuma elektrisko sistēmu.

Bīstami aktīva spaile: Marķētā (-ās) spaile (-es) ir bīstami (-as) aktīva normālos ekspluatācijas apstākļos.

Piesardzība! Skatiet ekspluatācijas instrukcijas: lezīmētais apgabals (-i) ietver lietotāju maināmas monētas vai pogu šūnu baterijas.

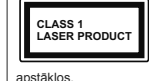

 klases lāzera izstrādājums: Šis produkts satur 1. klases lāzera avotu, kas ir drošs saprātīgi paredzamos ekspluatācijas

# BRĪDINĀJUMS

Nenorft bateriju: ķlmisku apdegumu risks Šis izstrādājums vai komplektācijā iekļautie piederumi var saturēt morētas/pogas tipa šūnas bateriju. Ja tiek norīta monētas/pogas tipa šūnas baterija, tas tikai 2 stundu laikā var izraisīt smagus iekšējos apdegumus un novest pie nāves.

Glabājiet jaunas un lietotas baterijas bērniem nepieejamā vietā.

Ja bateriju nodalījums nav droši noslēgts, pārtrauciet izmantot izstrādājumu un uzglabājiet to bērniem nepieejamā vietā.

Ja uzskatāt, ka baterijas varētu būt norītas vai atrodas kādā no ķermeņa daļām, nekavējoties meklējiet medicīnisko palīdzību.

#### \_\_\_\_\_

Nekad nenovietojiet televizoru nestabilā vietā vai uz slīpas virsmas. Televizors var nokrist, izraisot nopietnus savainojumus vai pat nāvi. No daudzām traumām, īpaši bērnu, var izvairīties, veicot vienkāršus piesardzības pasākumus, piemēram;

- Izmantojot televizora ražotāja ieteiktos skapjus vai statīvus.
- Pārliecinoties, vai televizora daļa neatrodas pāri atbalsta mēbeles malām.
- Nenovietojot televizoru uz augstām mēbelēm (piemēram, skapīšiem un grāmatu skapijem), ja gan attiecīgā mēbele, gan televizors nav piestiprināts piemērotam atbalstam.
- Nenovietojot televizoru uz galdauta vai cita veida materiāla, kas novietots starp televizoru un mēbeli, uz kura tas balstās.
- Izglītojot bērnus par draudiem, kas rodas rāpjoties uz mēbelēm, lai aizsniegtu televizoru vai tā vadības pogas. Ja jūsu esošais televizors tiek uzglabāts un pārvietots, jāpiemēro tie paši apsvērumi, kā minēts iepriekš.

-----

Aparāti, kuri ir savienoti ar ēkas zemējuma sistēmu, caurtīka piesēgumu vaictu iekārtu, kas ir savienota ar zemējuma sistēmu, kā arī aparāti, kas ir piesēgui televīzijas sadales sistēmai, izmantojot koaksiālo kabeli, atsevišķos apstākļos var radīt ugunsgrēka risku. Tādēļ savienojums ar televīzijas sadales sistēmu tiek veikts caur ierīci, kas nodrošina elektrisko izolāciju zem noteikta frekvences dipapzona (qalvaniskais izolators)

# BRĪDINĀJUMI ATTIECĪBĀ UZ STIPRINĀŠANU PIE SIENAS

 Pirms veikt TV stiprināšanu pie sienas, izlasiet instrukcijas.

- Sienas montāžas komplekts ir iegādājams atsevišķi. To ir iespējams iegādāties pie jūsu tuvākā izplatītāja, tas nav iekļauts TV komplektācijā.
- Neuzstādiet TV pie griestiem vai uz slīpas sienas.
- Izmantojiet specializētās sienas montāžai paredzētās skrūves un citus piederumus.
- Stingri pievelciet sienas montāžai paredzētās skrūves, lai nepieļautu TV nokrišanu. Nepievelciet skrūves pārāk cieši.

#### Vides informācija

Šis televizors ir izgatavots kā videi draudzīgs. Lai mazinātu elektroenerģijas patēriņu, jums jāievēro sekojošais:

Ja iestatāt energotaupību uz minimālo vai vidējo režīmu, TV atbilstoši samazinās enerģijas patēriņu. Ja velaties iestatīt OLED apgaismojumam fiksētu vērtību, kas iestatīta kā pielāgotā, un noregulēt OLED apgaismojumu (atrodas zem enerģijas taupīšanas iestatījuma) manuāli, izmantojiet pogas "Pa kreisi" vai "Pa labī" uz tālvadības pults. Iestatiet **tzslēgts**, lai šo funkciju izslēdu.

Piezīme: pieejamās enerģijas taupīšanas iespējas var atšķirties atkarībā no izvēlētā režīma izvēlnē lestatījumi>Attēls.

Enerģijas taupīšanas iestatījumus var atrast lestatījumi>Attēls izvēlnē. Ņemiet vērā, ka dažus attēla iestatījumus var nebūt iespējams mainīt.

Ja tiek nospiesta labā vai kreisā poga pēc kārtas, ekrirah paradaš sziņojums. Ekrāns izslēgsies 15 sekunžu laikā". Izvēlieties Turpināt un nospiediet OK, laitzslēgu ekrānu nekavējoties. Ja nenospiedisiet nevienu pogu, ekrāns izslēgiseis 15 sekurzu laikā.. Nospiediet jebkuru pogu uz tālvadības pults vai uz TV, lai atkal ieslēgu ekrānu.

Piezīme: ekrāna izslēgšanas opcija nav pieejama, ja režīms ir iestatīts uz spēli.

Kad TV netiek izmantots, lūdzu, izslēdziet vai atvienojiet TV no strāvas padeves. Šādi arī tiks samazināts elektroenerģijas patēriņš.

#### Funkcijas

- Ar tālvadības pulti vadāms krāsu TV
- Pilnībā integrēts digitālais zemes/kabeļa/satelīta TV (DVB-T-T2/C/S-S2)
- Fransat uzstādīšanas opcija
- HDMI ievades, lai pieslēgtu citas ierīces ar HDMI ligzdām
- USB ievade

- Ekrāna izvēlnes sistēma
- Stereo skaņas sistēma
- · Teleteksts
- Austiņu pievienošana
- Automātiskā programmēšanas sistēma
- Manuāla precīza noregulēšana
- Automātiska izslēgšana pēc līdz astoņām stundām.
- Izslēgšanas taimeris
- Bērnu bloķēšana
- Automātiska pauze skanējumā, ja netiek translēts signāls.
- Atskaņošana NTSC
- ASI (automātiskā skaļuma ierobežošana)
- PLL (Frekvenču meklēšana)
- PC ievade
- Spēļu režīms (pēc izvēles)
- Izslēgta attēla funkcija
- · Raidījumu ierakstīšana
- · Programmu laika nobīde
- Pixellence
- Tīkls Ethernet (LAN) Interneta pieslēgšanai un tā izmantošanai
- 802.11 a/b/g/n iebūvēts WLAN atbalsts
- Audio un video koplietošana
- HbbTV

#### Ultra HD (UHD)

Jūsu TV atbalsta Ultra HD (ipaši augsta izšķirtspēja - zināma arīk 4 kl.), kas piedvā 3840x2f60 (4K-2K) rezolūciju. Tā līdzinās četrkārtīgai pilnīgas augstas izšķirtspējas TV rezolūcijai, dubultojot pilnīgas augstas izšķirtspējas piksēju skaitu gan horizontāli, gan vertikāli. Ultra HD saturu atbalsta HDMI, USB ieejas un DVB-T2 um DVB-S2 kanāli.

#### Augsta dinamiskā diapazona (HDR) / hibrīda loggamma (HLG):

Štrunkcija jauj TV atveidot lielāku spozuma dinamisko diapazonu, uzgemot un pēc tam kombinējot vairākas atšķirīgas ekspozīcijas. HDR/HLG nodrošina labāku attēla kvalitāti, pateicoties galāškiem un reālistiskākiem izgaismojumiem, dzVīgākām krāsām un citiem uzlabojumiem. Tas palīdz parādīt attēlu tā, kā to bija ciecrējuši filmu veidotāji, attēlojot tums 6 oru slēptās vietas un saules gaismu pavisam skaidri, kā arī visās krāsās un sikumos. HDR/HLG saturs tiek atbalstīts, izmantojot vietējās un tirgus lietojumprogrammas, HDMI, USB liegias un DVB-S pārraides. Lai vargu kattīties HDR/HLG saturs, saistītā HDMI avota ieeja jaiestata kā Uzlabot, ko var atlasīt lestatījum zvēlnē, izvēloties opciju Avoti, ja HDR/HLG saturs velnē, izvēlicies opciju Avoti, ja HDR/HLG saturs. tiek saņemts no HDMI ieejas. Šādā gadījumā arī avota ierīcei jābūt vismaz HDMI 2.0a saderīgai.

# Dolby Vision

Dolby Vision™ sniedz saiūtu kā īstā kinoteātrī, nodrošinot pārsteidzošu spilotumu, nesalīdzināmu kontrastu un dzīvas krāsas, kas padara attēlus dabiskākus. Šī satriecošā attēlu kvalitāte tiek panākta, apvienojot progresīvo HDR un plašas krāsu gammas attēlu tehnoloģiju. Pastiprinot oriģinālā signāla spilgtumu un izmantoiot lielāku dinamisko krāsu un kontrastu diapazonu, "Dolby Vision" piedāvā patiesi lieliskus attēlus ar pārsteidzoši daudz sīkām niansēm, ko nespēj piedāvāt citas televizoru satura pēcapstrādes tehnoloģijas, Tehnoloģija, Dolby Vision" tiek atbalstīta, izmantoiot vietējās un tirgus lietotnes. HDMI un USB ieejas. "Dolby Vision" satura uztveršanas brīdī sistēmā lestatījumi> Attēls> Režīma izvēlne būs pieejami divi iepriekš definēti attēla režīmi: "Dolby Vision" gaišais un "Dolby Vision" tumšais režīms. Abi laui lietotājam izbaudīt saturu tā, kā veidotāis to ir paredzējis, atšķirīgos apgaismojuma apstākļos.

### lekļautie piederumi

- Tālvadības Pults
- · Baterijas: 2 x AAA
- Lietošanas instrukcija

#### OLED televizora darbības princips

OLED paneļiem tiek veiktas dažādas darbības, kas pagarina to kalpošanas laiku un nodrošina aizsardzību pret tādām problēmām kā māņattēlu un miglainības veidošanos.

#### OLED ātrā paneļa attīrīšana

 Ja lietojat televizoru vismaz 4 stundas pēc kārtas, tad nākamajā reizē, kad televizors ieslēgsies galdīšanas režīmā, tas veiks OLED ātro paneļa attīrīšanu. Ja TV ir Veikala režīmā, šī darbība tiks veikta katru reizi, kad TV pārslēgsies galdīšanas režīmā.

 Tai būs nepieciešamas apmēram 6 minūtes. Lai nepārtrauktu šīs darbības procesu, ieteicams uzgaidīt, kamēr darbība ir beigusies.

- Darbības laikā mirgos gaismas diode.
- Pēc tam, kad šī darbība būs pabeigta, televizors pārslēgsies gaidīšanas režīmā.

 Šo darbību var pārtraukt TV atvienošana no strāvas padeves avota vai tā ieslēgšana. Šajā gadījumā
 OLED ātrā paneja attīrīšana tiks veikta nākamreiz, kad TV pārslēgsies gaidīšanas režīmā.

 Šo darbību var veikt arī manuāli, izvēloties OLED ātro paneļa attīrīšanas opciju izvelnē lestatījumi>Attējs-Vizabotie iestatījumi. Šada gadījumā: Šī darbība aizņems aptuveni 10 minūtes un pēc tam TV automātiski izslēgsies. Šajā laikā neizvelciet strāvas vadu no kontaktligzdas.

#### ON-RF

- Šī darbība tiek veikta automātiski katru reizi, kad Jūs ieslēdzat TV.
- Palaišanas procesa laikā neveiciet nekādas darbības. Neapturiet procesu.
- Paiet apmēram 6 sekundes, līdz ekrānā parādās pirmais attēls.
- Tādējādi sāknēšanas darbības logotips parādās vēlāk, un ekrānā tas ir redzams īsāku laiku.

#### OLED paneļa trokšņu noņemšana

- Šī darbība tiek veikta automātiski ik pēc 1500 lietošanas stundām jebkurā dienas laikā, pārslēdzot televizoru gaidīšanas režīmā.
- Vispirms, OLED ātrā paneļa attīrīšana tiks veikta, kad TV pārslēgsies gaidīšanas režīmā.
- Pēc tam televizors 1 stundu atrodas gaidīšanas režīmā, lai dzesētu paneli.
- Pēc 1 stundas, atrodoties gaidīšanas režīmā, ieslēdzas televizors ar tukšu ekrānu un tiek veikta OLED paneļa trokšņu noņemšana, ja panelis ir sasniedzis atbilstošu temperatūru.
- Tai ir nepieciešama aptuveni 1 minūte, un šīs darbības laikā mirgo gaismas diode un ekrānā parādās horizontāla Iīnija, kas pāriet no ekrāna augšpuses uz leju.
- Pēc tam, kad OLED paneļa trokšņu noņemšana ir pabeigta, televizors pārslēdzas gaidīšanas režīmā.
- OLED paneja trokšņu noņemšanu var pārtraukt TV atvienošana no strāvas padeves avota vai tā ieslēgšana.
- Ja OLED paneja trokšņu noņemšana tika pārtraukta, tad nākameiz, kad iesēgsiet letevizoru, ekrānā parādīsies ziņojums, kas norādīs, ka OLED paneja trokšņu noņemšana netika sekmīji pabeigta. Sajā gadījumā OLED paneja trokšņu noņemšana tiks veikta nākamreiz, kad TV pārslēgsies galdīšanas rezīmā.
- Šo darbību var veikt arī manuāli, izvēloties OLED paneļa trokšņu noņemšanas opciju izvēlnē lestatījumi>Attēls>Uzlabotie lestatījumi. Šī darbība aizņems aptuveni 1 stundu un pēc tam TV automātiski zelēgaies. Šaja laikā neizvēleis trāvas vadu no kontaktlīgzdas. Šo darbību nav ieteicams veikt biežāk kā reizi gadā, ja vien to nepieprasa autorizēts apkalpojošais personāls.

#### Pikselu nobīde

 Lai nodrošinātu aizsardzību pret māņattēlu veidošanos, attēlos ik pēc 3 minūtēm automātiski tiek nobīdīts viens pikselis.

#### Gaidīšanas režīma paziņojumi

Ja TV nesaņem ievades signālu (piemēram, no antenas vai HDMi avota) 3 miinūtes, TV pārslēgsies galdīšanas režīmā. Nākošreiz ieslēdzot TV, sekojošs ziņojums tiks attēlots: "TV automātiski ir pārslēdzies galdīšanas režīmā, jo līgstoši nav bijis signāla". Lai turpinātu, nospiediet Labi.

Opcijai Automātiskā TV izslēgšana (lestatījumi>Sistēma>Vairāk izvēlnē) pēc noklusējuma var jestatīt 1 līdz 8 stundas. Ja šis iestatījums nav iestatīts kā Izslēgts un TV ir atstāts ieslēgts un netiek darbināts noteiktu laiku. tas pārslēgsies gaidīšanas režīmā pēc noteikta laika beigām. Nākošreiz ieslēdzot TV, tiks attēlots sekoiošs zinoiums:..TV switched to stand-by mode automatically because no operation was made for a long time (TV automātiski pārslēdzās gaidīšanas režīmā, jo ilgstoši netika veikta nekāda darbība) .. " Lai turpinātu, nospiediet Labi, Pirms TV pārslēdzas gaidīšanas režīmā, parādīsies dialoglodziņš. Ja nenospiedīsiet nevienu pogu. TV pārslēgsies gaidīšanas režīmā pēc 5 minūtēm. Jūs varat iezīmēt Jā un nospiediet Labi, lai nekavējoties pārslēgtu TV gaidīšanas režīmā. Ja iezīmēsiet Nē un nospiedīsiet Labi. TV turpinās darboties. Jūs arī varat izvēlēties atcelt Automātiskās TV izslēgšanas funkciju šajā dialogā. Iezīmējiet Atspējot un nospiediet Labi, TV turpinās darboties un šī funkcija tiks atcelta. Jūs varat atkal jespējot šo funkciju, mainot Automātiskās TV izslēgšanas iespējas lestatījumi>Sistēma>Vairāk izvēlnē.

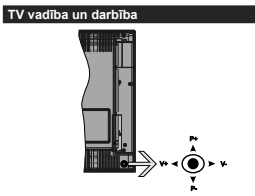

Kursorsvira ļauj regulēt TV funkcijas "Skaļums"/ "Kanāls"/ "Avots" un "Gaidstāve ieslēgta".

Piezīme: kursorsviras pozīcija var atšķirties atkarībā no modeļa.

Lai mainītu skaļumu: Palieliniet skaļumu, spiežot kursorsviru pa labi. Samaziniet skaļumu, spiežot kursorsviru pa kreisi.

Lai mainītu kanālu: Ritiniet saglabāto kanālu sarakstu, spiežot kursorsviru uz augšu vai uz leju.

Lai mainītu avotu: Nospiediet kursorsviras vidusdaļu uz leju, un ekrānā parādīsies avotu saraksts. Izejiet cauri pieejamajiem avotiem, spiežot kursorsviras uz augšu vai uz leju.

Lai izslēgtu televizoru: Nospiediet kursorsviras vidusdaļu uz leju un turiet to nospiestu dažas sekundes, TV pārslēgsies gaidīšanas režīmā.

Lai ieslēgtu TV: Nospiediet kursorsviras vidusdaļu uz leju, un TV ieslēgsies.

Piezīme: Galveno izvēlni nevar parādīt ar vadības pogām.

Televizora lietošana, izmantojot tālvadības pulti

Nospiediet **Izvēlnes** pogu uz tālvadības pults, lai atvērtu galvenās izvēlnes ekrānu. Izmantojiet virziena pogas un Labi pogu, lai virzītos un veiktu iestatījumus. Nospiediet Atpakaļ/Atgriezties pogu vai **Izvēlnes** pogu, lai izietu no izvēlnes ekrāna.

#### levades izvēle

Kad esat pievienojis ārējas sistēmas savam televizoram, jūs varat pārslēgties starp dažādiem ievadies avotiem. Nospiediet **Avots** pogu uz tālvadības pults atkārtoti, lai izvēlētos dažādas ievades.

# Kanālu un skaļuma maiņa

Jūs varat mainīt kanālu un noregulēt skaņu ar **Programma +/-** un **Skaļums +/-** pogu uz tālvadības pults.

#### TV vadības slēdzis un tā darbība

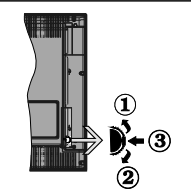

- Uz augšu
- 2. Virzienā uz leju
- Skaļums/Informācija/Avota saraksta izvēle un gaidīšanas režīma ieslēgšanas slēdzis

Vadības poga ļauj jums kontrolēt TV Skaļuma/ Programmu/Avotu un Gaidīšanas režīma funkcijas.

Lai mainītu skaļumu: Palieliniet skaļumu, nospiežot pogu uz augšu. Samaziniet skaļumu, nospiežot pogu uz leju.

Lai mainītu kanālu: Piespiediet slēdža vidusdaļā; ekrānā parādīsies kanāla informācijas josla. Izejiet cauri saglabātajiem kanāliem, spiežot pogu uz augšu vai uz leju.

Lai mainītu avotu: Divas reizes piespiediet pogas vidusdaļā (kopumā divas reizes); ekrānā parādīsies

avotu saraksts. Izejiet cauri pieejamajiem avotiem, spiežot pogu uz augšu vai uz leju.

Lai izslēgtu televizoru: Piespiediet pogas vidusdaļu un turiet to nospiestu dažas sekundes; TV pārslēgsies gaidīšanas režīmā.

Lai ieslēgtu TV: Piespiediet pogas vidusdaļu, un TV ieslēgsies.

#### Piezīmes

ja izslēdzat TV, šī darbību secība sākas no jauna, sākot ar skaļuma noregulēšanu.

Galveno izvēlni nevar parādīt ar vadības pogām.

#### Televizora lietošana, izmantojot tālvadības pulti

Nospiediet **Izvēlnes** pogu uz tālvadības pults, lai atvērtu galvenās izvēlnes ekrānu. Izmantojiet virziena pogas un Labi pogu, lai virzītos un veiktu iestatījumus. Nospiediet Atpakaļ/Atgriezties pogu vai **Izvēlnes** pogu, lai izietu no izvēlnes ekrāna.

#### levades izvēle

Kad esat pievienojis ārējas sistēmas savam televizoram, jūs varat pārslēgties starp dažādiem ievadies avotiem. Nospiediet **Avots** pogu uz tālvadības pults atkārtoti, lai izvēlētos dažādas ievades.

#### Kanālu un skaļuma maiņa

Jūs varat mainīt kanālu un noregulēt skaņu ar Programma +/- un Skaļums +/- pogu uz tālvadības pults.

# Galvenās TV izvēlnes izmantošana

Nospiežot tzvělne pogu, galvená TV izvělne parádlises ekrána apakšpusě. Jús varat virztlies pa izvělnes virzelna virziena pogám uz tálvadíbas pults. Lai izvěletos vienumu vai skatítu iezímětás izvělnes apakšizvělin, nospiedlet Labi pogu. lezíměgit izvělnes iespěju, daži no apakšizvělnes vienumiem var parádíties izvělnes joslas augšpusě átrákai pieklyuei. Lai izmantotu átrás pieklyues vienumu, jezímějiet to, nospiedlet Labi un iestatiet atbilstoší savám vělměm ar virziena pogu pa labi/pa kreisi. Kad pabeidzat, nospiedlet Labi vai Atpakal/Atgriezties, lai izletu.

### Nospiediet pogu Iziet, lai aizvērtu izvēlni.

# 1. <u>Sākums</u>

Atverot galveno izvělni, bis ieziměta Sakums izvělnes polas. Sakums izvělnes sahuru va pielágot, pievienojot iespějas no citám izvělném. Tikai iezīmějiet iespěju un nospiediet virziena pogu uz leju uz tálvadības punkts. Ja redzam Pievinot Sakums izvělnei. Tádá pašá veidá jůs varat dzet vai mainti pebkora vienume pozíciju Sakums izvělně. Nospiediet virziena pogu uz leju un izvělieties iespěju Dzěst vai Pařvietot un nospiediet Labi. La i pavietotu izvělnesi, lai izvělětos pozíciju vizkuru vělates párvietot varelitos, kat velétos pozíciju vizelate párvetotu izvělnes vienumu, jamantojiet

# 2. <u>TV</u>

#### 2.1. Celvedis

Jūs varat piekļūt elektroniskā programmu ceļveža izvēlnei, izmantojot šo iespēju. Lai iegūtu papildinformāciju, skatiet sadaļu **Elektroniskais** programmu ceļvedis.

## 2.2. <u>Kanāli</u>

Jūs varat piekļūt Kanālu izvēlnei, izmantojot šo iespēju. Lai iegūtu papildinformāciju, skatiet sadaļu Kanālu saraksta izmantošana.

#### 2.3. Taimeri

Jūs varat iestatīt taimerus pārraidēm nākotnē, izmantojot šīs izvēlnes iespējas. Jūs arī varat apskatīt iepriekš iestatītus taimerus šajā izvēlnē.

Jau pievienotu jaunu taimeri, izvēlieties **Pievienot** taimeri cilni, izmantojot virziena pogu pa labi/pa kreisi, un nospiediet **Labi**. Iestatītet apakšizvēlnes iespējas kā vēlaties un pēc tam piespiediet **Labi**. Tiks izveidots jauns taimeris.

Lai rediģētu iepriekš iestatītu taimeri, iezīmējiet taimeri, izvēlieties **Rediģēt izvēlēto taimeri** un nospiediet **Labi**. Mainiet apakšizvēlnes iespējas kā vēlaties un nospiediet **Labi**, lai saglabātu iestatījumus.

Lai dzēstu jau iestatītu taimeri, iezīmējiet taimeri, izvēlieties Dzēst izvēlēto taimeri un nospiediet Labi. Parādīsies apstiprinājuma ziņojums. Izvēlieties Jā un nospiediet Labi, lai turpinātu. Taimeris tiks atcelts.

Nav iespējams iestatīt taimeri divām vai vairākām pārraidēm dažādos kanālos vienā un tajā pašā laika intervālā. Šādā gadījumā jūs lūgs izvēlēties vienu no šiem taimeriem un atcelt pārējos. Iezīmējiet taimeri, ko vēlatīse atcelt, un nospiediet Labi, Iespējas izvēlne tiks atēlota. Tad iezīmējiet Iestatīt/Atcett un nospiediet Labi, lai atceltu konkrēto taimeri. Jums būs jāseglabā tzmaiņas pēc tam. Lai to izdarītu, nospiediet Labi, iezīmējiet Saglabāt izmaiņas un nospiediet Vēlreiz Labi.

#### 2.4. leraksti

Jūs varat pārvaldīt savus ierakstus, izmantojot šīs izvēlnes iespējas. Jūs varat atskaņot, rediģēt, dzēst vai šķirot iepriekš ierakstītas pārraides. Iezīmējiet cilni, izmantojot virziena pogu pa labi/pa kreisi, un nospiediet Labi, lai redzētu pieejamās iespējas.

#### lerakstu iestatījumi

Jüs arī varat konfigurēt savas ierakstu preferences, izmantojot lestatījumi cilni leraksti izvēinē. lezīmējeti lestatījumi cilni a pa labi vai pa kreisi virziena pogu un nospiediet Labi. Pēc tam izvēlieties vēlamo vienumu apakšizvēlnē un iestatiet ar pa labi vai pa kreisi pogu.

Sākt agri: jūs iestatiet ierakstīšanas taimera sākuma laiku kā agrāku ar šī iestatījuma palīdzību. Beigt vēlu: jūs iestatiet ierakstīšanas taimera beigu laiku kā vēlāku ar šī iestatījuma palīdzību.

(Maksimalia laika nobride: šis iestatījums ļauj jums iestatīt maksimālo igumu ierakstīšanai ar laika nobīdi. Pieejamās iespējas ir aptuvenas un patiesais ierakstīšanas laiks var mainīties realitātē, atkarībā no pārraides. Reczervētās un brīvās atmiņas apjoms mainītsies saskaņā ar šo iestatījumu. Pārliecinieties, ka jums ir pietiekoši daudz brīvas viensa atmiņā, pretēja gadījumā tūlītējā ierakstīšana var nebūt iespējama.

Automätiska pärtraukšana: Jüs varat iestatīt Pärtraukšanas veidu kā Nekāds, Vecākais, Ilgākais vai Īsākais, Ja tā nav iestatīta uz Nekāds, Jūs varat iestatīt Neatskaņots iespēju kā Iekļauts vai Neiekļauts. Šīs iespējas nosaka prioritātes ierakstu dzēšanai, lai iegūtu vairāk brīvas atmiņas notiekošajiem ierakstiem.

Cietā diska informācija: jūs varat apskatīt detalizētu informāciju par USB atmiņas ierīci, kas pieslēgta jūsu TV. Iezīmējiet un nospiediet Labi, lai apskatītu, un nospiediet Atpakaļ/Atgriezties, lai aizvērtu.

Diska formatēšana: ja vēlaties dzēst visus failus pievienotajā USB atmiņas ierīcē un konvertēt diska formātu uz FAT32, jūs varat izmantot šo iespēju. Nospiediet Labi pogu, kamēr Diska formatēšanas iespējai riezīvīnēta. Ekrānā parādīsies izvēlne, aciinot jums ievadīt PIN kodu (\*). Pēc PIN koda ievadīfšanas parādīsies apstiprinājuma ziņojums. Izvēlieties Jā un nospiediet Labi, lai sāktu USB atmiņas ierīces formatēšanu. Izvēlieties Nē un nospiediet Labi, lai atceltu.

(\*) Noklusėjuma PIN kodu var iestatit kā 0000 vai 1234. Ja esat iestatijis PIN kodu (tā nepieciešamība ir atkarīga no izvēlētās valsts) sākotnējās iestatīšanas laikā, izmantojiet savu iestatīto PIN kodu.

## lestatījumi

Jūs varat pārvaldīt sava TV iestatījumus, izmantojot šīs izvēlnes iespējas. Lai iegūtu papildinformāciju, skatiet sadaļu **lestatījumu izvēlnes saturs**.

#### 4. Lietotnes

Ja jūsu TV ir savienots ar internetu, būs pieejams arī attiecīgais saturs, tostarp lietotnes. Izmantojot Lietotnes izvēlni, jūs varat piekļūt un pārvaldīt lietotnes. Jūs varat pievienot jaunas lietotnes no "tirgus" un dzēst esošās lietotnes. Lai iegūtu papildinformāciju, skatiet sadaļu Lietotnes.

## 5. <u>Avoti</u>

Jūs varat pārvaldīt savus ievades avotus, izmantojot šīs izvēlnes iespējas. Lai mainītu pašreizējo avotu, iezīmējiet vienu no iespējām un nospiediet **Labi**.

## 5.1. Avota iestatījumi

Rediģējiet nosaukumus, iespējojiet vai atspējojiet izvēlētās avotu iespējas. HDMI avotiem ir pieejamas arī

opcijas Regulāra, Uztabota un Atspējota. Regulārs un Uztabots opcijas ietekmē krāsu iestatījumus atlasītajā HDMI avotā. Lai varētu skatīties 4K vai HDR attēlus no HDMI avota, saistītā avota iestatījums jāsetata kā Uzahots, ja pieslēgtā ierīce ir HDMI 2.0 saderīga. Jāiestata kā Regulārs, ja pieslēgtā ierīce ir ir HDMI 1.4 saderīga. Attiecīgi jāiestata vai jādspējo saistītais HDMI avots, iestato to kā Atspējots.

#### Bateriju ievietošana tālvadības pultī

Noņemiet aizmugurējās daļas vāku, lai atvērtu bateriju nodalījumu. Ievietojiet divas AAA baterijas. Pārliecinieties, ka (+) un (-) zīmes ablisti (tevērojiet pareizo polaritāti). Neievietojiet vienlaicīgi vecas baterijas kopā ar jaunām baterijām. Nomainiet baterijas tikai ar tāda paša veida baterijām. Uzlieciet atpakaļ vāciņu.

Ekrānā parādīsies paziņojums, kad bateriju uzlādes līmenis būs zems un jānomaina. Ņemiet vērā, kad bateriju uzlādes līmenis ir zems, tālvadības pults veiktspēja var mazināties.

Baterijas nedrīkst tikt pakļautas pārmērīgi lielam karstumam, tādam kā saulesgaisma, liesmas vai tamlīdzīgi.

### Strāvas pieslēgšana

SVARĪGII TV komplekts ir paredzēts pieslēgšanai 220-240 V, 50 Hz maiņstrāvas elektrotīklam. Pēc izpakošanas ļaujiet TV sasniegt istabas temperatūru pirms tā pieslēgšanas elektropadevei. Pievienojiet strāvas kabeli pie strāvas kontaktdakšas.

#### Antenas pieslēgšana

Pievienojiet antenas vai kabeļa TV kontaktdakšu pie ANETNAS IEVADES (ANT-TV) vai satelīta kontaktdakšu pie SATELĪTA IEVADES (ANT SAT), kas atrodas TV aizmugurē.

## Televizora aizmugurējā daļa

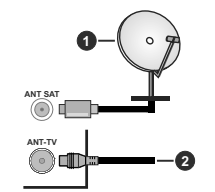

# 1. Satelīts

#### 2. Antena vai kabelis

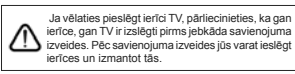

### Antenas pieslēgšana

Pievienojiet antenas vai kabeļa TV kontaktdakšu pie ANETNAS IEVADES (ANT-TV) vai satelīta kontaktdakšu pie SATELĪTA IEVADES (ANT SAT), kas atrodas TV aizmugurē.

#### TV apakšdaļa aizmugurē

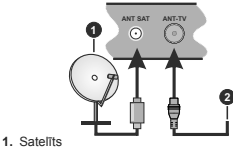

2. Antena vai kabelis

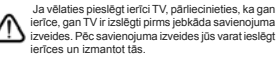

#### Paziņojums par licenci

HDMI un High-Definition Multimedia Interface, kā arī HDMI logotips ir uzņēmuma HDMI Licensing Administrator, Inc. Amerikas Savienotajās Valstīs un citās valstīs preču zīmes un reģistrētas preču zīmes.

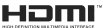

"Dolby", Dolby Audio, "Dolby Vision" un dubultais "D" simbols ir "Dolby Laboratories" preču zīmes. Prece ražota saskaņā ar Dolby Laboratories licenci. Konfidenciāli nepublicēti darbi. Autortiesības © 2013-2015 Dolby Laboratories. Visas tiesības paturētas.

YouTube un YouTube logotips ir Google Inc. preču zīmes.

Lai uzzinātu par DTS patentiem, apmeklējiet tīmekļa vietni http://patents.dts.com. Ražots saskaņā ar DTS Licensing Limited licenci. DTS, simbols, kā arī DTS un simbols kopā ir reģistrētas prečzīmes, un DTS TruSurround ir DTS, Inc. prečzīme. <sup>e</sup> DTS, Inc. Visas tiesības aizsargātas.

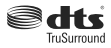

Lai uzzinātu par DTS patentiem, apmeklējiet tīmekļa vietni http://patents.dts.com. Ražots saskaņā ar DTS Licensing Limited licenci. DTS, DTS-HD, attiecīgais simbols, kā arī DTS vai DTS-HD kopā ar attiecīgai simbolu ir DTS, Inc. reģistrētās preču zīmes. @ DTS, Inc. Visas tiesības paturētas.

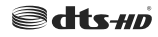

The Bluetooth® nosaukums un logotipi ir reģistrētas preču zīmes, kas pieder Bluetooth SIG, Inc., un jebkāda to izmantošasna no Vestel Elektronik Šanavji ve Ticaret A.S. Puses ir saskaņā ar licenci. Citas preču zīmes un preču nosaukumi ir to attiecīgo īpašnieku īpašums.

Šajā izstrādājumā ir ietverta tehnoloģija, uz kurām attiecas vairākas Microsoft intelektuālā īpašuma tiesības. Šīs tehnoloģijas izmantošana ārpus šī izstrādājuma ir aizliegta, izņemot gadījumus, kad ir saņemta(-s) atbilstoša(-s) Microsoft licence(-s).

Satura Tpašnieki intelektuälä Tpašuma, tostarp ar autortiesibäm aizsargäta satura aizsargäšanai izmanto Microsoft PlayReady™ satura piekjuves tehnoloģiju. Lai piekļūtu PlayReady aizsargātam saturam un/ vai WMDRM aizsargātam saturam, šajā ierrõe tiek izmantota PlayReady tehnoloģija. Ja ierrõe pareizi neievēro satura lietošanas ierobežojumus, satura Tpašnieki var pieprasīt Microsoft atsaukt iespēju ierīcei nolasīt PlayReady aizsargāta satura vai ar citām satura piekļuves tehnoloģijām aizsargāta satura nolasīšanu. Satura Tpašnieki var jums pieprasīt atjaunināt PlayReady, lai jūs varētu piekļūt to saturam. Neveicot atjaunināšanu, jūs nevarēsiet piekļūt saturam, kas pieprasa šo atjauninājum.

"CI Plus" logotips ir CI Plus LLP preču zīme.

Šo produktu aizsargā noteiktas Microsoft Corporation intelektuālā īpašuma tiesības. Šīs tehnoloģijas izmantošana vai izplatīšana ārpus šī izstrādājuma ir aizliegta bez Microsoft vai oficiālas Microsoft filiāles licences.

#### Informācija par atkritumu iznīcināšanu

#### [Eiropas Savienība]

Šie simboli norāda, ka elektrisko un elektronisko aprīkojumu, kā arī akumulatoru ar šo simbolu pēc to kalpošanas laika beigām nedrīkst izmest sadzīves atkritumos. Tā vietā šie izstrādājumi ir jānodod atbilstošos elektriskā un elektroniskā aprīkojuma kā arī akumulatoru atkārtotās pārstrādes savākšanas punktos, kur tiek nodrošināta to atbilstoša apstrāde, materiālu atgūšana un atkārtota pārstrāde saskaņā ar jūsu valstī spēkā esošo likundošanu un Direktīvām 2012/19/EK.

Utilizējot šos izstrādājumus pareizi, jūs palīdzat saglabāt dabas resursus un nepieļaut iespējami negatīvu ietekmi uz vidi un cilvēku veselību, kuru varētu izraisīt nepareiza šo izstrādājumu atkritumu apsaimniekošana.

Lai iegūtu plašāku informāciju par savākšanas punktiem un šo izstrādājumu atkārtotu pārstrādi, lūdzu, sazinieties ar vietējo pašvaldību, jūsu sadzīves atkritumu apsaimniekošanas uzņēmumu vai veikalu, kurā iegādājāties šo izstrādājumu.

Saskaņā ar valsts tiesību aktiem var tikt piemērots sods par neatbilstošu rīcību ar atkritumiem.

#### [Biznesa lietotāji]

Ja jūs vēlaties atbrīvoties no šī izstrādājuma, lūdzu, sazinieties ar savu piegādātāju un izlasiet pirkuma līguma noteikumus un nosacījumus.

#### [Ārpus Eiropas Savienības esošas valstis]

Šie simboli ir spēkā tikai Eiropas Savienībā.

Lai iegūtu informāciju par utilizāciju un atkārtotu pārstrādi, sazinieties ar vietējo pašvaldību.

Izstrādājums un iepakojums jānogādā vietējā savākšanas punktā atkārtotai pārstrādei.

Daži savākšanas punkti pieķem izstrādājumus bez maksas.

Piezīme! Apzīmējums Pb zem simbola uz baterijām norāda to, ka šī baterija satur svinu.

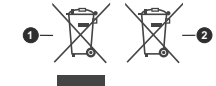

1. Preces

2. Baterija

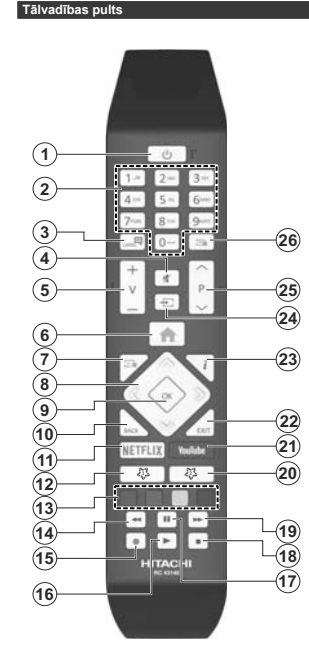

#### (\*) MANA POGA 1 UN MANA POGA 2:

šīm pogām var būt noklusējuma funkcijas atkarībā no konkrētā modeļa. Tomēr jūs varai iestatīt kādu īpašu funkciju šīm pogām, nospiežot un turot tās nospiestas piecas sekundes, atrodoties uz vēlamā avota vai kanāls. Ekrānā parādīsies apstiprinājuma ziņojums. Tagad izvēlētā Mana pogai ir saistīta ar izvēlēto funkciju.

Ņemiet vērā, ka, veicot sākotnējo iestatīšanu, pogām "Mana poga 1 un 2" tiks piešķirtas noklusējuma funkcijas.

- Gaidīšanas režīms: izmanto TV ieslēgšanai un izslēgšanai
- Ciparpogas: pārslēdz kanālu, ekrānā teksta logā ievada ciparu vai burtu teksta.
- Valoda: pärslēdzes starp dažādiem skaņas režīmiem (analogajai televīzijawi), attēlo un mainīa audio/subtitru valodu un ieslēdz vai izslēdz subtitrus (digitālajai televīzijai, ja pieejams)
- 4. Izslēgt skaņu: pilnībā izslēdz TV skaņu
- 5. Skalums +/-
- 6. Izvēlne: parāda TV izvēlni
- 7. Celvedis: parāda elektronisko programmu celvedi
- Virzienu pogas: nospiežot pogu pa labi vai pa kreisi, palīdz virzīties pa izvēlnēm, saturu u.c. un parāda apakšlapas TEKSTA režīmā
- Labi: apstiprina lietotāja izvēles, tur lapu (TEKSTA režīmā), atver kanālu izvēlni (DTV režīmā)
- Atpakal/Atgriezties: atgriežas iepriekšējā ekrānā, iepriekšējā izvēlnē, atver satura lapu (TEKSTA režīmā)
- 11. Netflix: palaiž Netflix aplikāciju
- 12. Mana poga 1 (\*)
- Krāsainās pogas: sekojiet norādījumiem ekrānā attiecībā uz krāsaino pogu funkcijām
- Attīt atpakaj: pavirza kadrus atpakaj tādās multividēs kā, piemēram, filmās
- 15. lerakstīt: leraksta pārraides
- 16. Atskaņot: sāk atskaņot izvēlēto multividi
- Nopauzēt: Aptur atskaņoto multividi, sāk laika nobīdes ierakstīšanu
- 18. Pārtraukt: pārtrauc atskaņojamo multividi
- Ātrā pārtīšana: pavirza kadrus uz priekšu tādās multividēs, kā, piemēram, filmās
- 20. Mana poga 2 (\*)
- 21. YouTube: palaiž YouTube aplikāciju
- Iziet: aizver un iziet no izvēlnēm un atgriežas iepriekšējā ekrānā
- Informācija: parāda informāciju par saturu ekrānā, parāda slēpto informāciju (atklāt - TEKSTA režīmā)
- 24. Avots: parāda pieejamās apraides un satura avotus
- 25. Programma +/-
- Teksts: parāda teletekstu (kad pieejams); nospiediet vēlreiz, lai uzliktu teletekstu virs parastā attēla (sajaukums)

#### Savienojumi

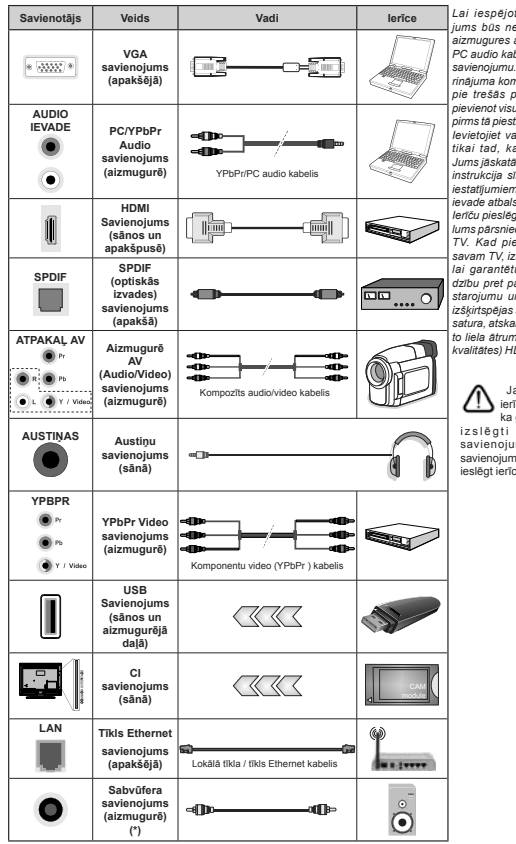

(\*) Ārējā bassu skaļruņa pieslēgums

Lai iespēiotu PC/YPbPr audio. iums būs nepieciešams izmantot aizmugures audio ieejas ar YPbPr/ PC audio kabeli lai izveidotu audio savienoiumu. Izmantoiot sienas stiprināiuma komplektu (pieeiams tirgū pie trešās puses), mēs iesakām pievienot visus vadus TV aizmugurē , pirms tā piestiprināšanas pie sienas. levietoiiet vai iznemiet NP moduli tikai tad, kad TV ir IZSLĒGTS. Jums jāskatās moduļa ievietošanas instrukcija sīkākai informācijai par iestatliumiem. Katra iūsu TV USB ievade atbalsta ierīces līdz 500 mA. lerīču pieslēgšana, kuru strāvas lielums pärsniedz 500 mA, var saboiāt TV. Kad pievienojat aprīkojumu savam TV, izmantojot HDMI kabeli, lai garantētu pietiekamu aizsardzību pret parazītiskas frekvences starojumu un netraucētu augstas izšķirtspējas signālu, piemēram, 4K satura, atskanošanu, jums jāizmanto liela ātruma aizsargāts (augstas kvalitätes) HDMI kabelis ar feritiem.

Ja vēlaties pieslēgt ierīci TV, pārliecinieties, ka gan ierīce, gan TV ir izslēgti pirms jebkāda savienojuma izveides. Pēc savienojuma izveides jūs varat ieslēgt ierīces un izmantot fās.

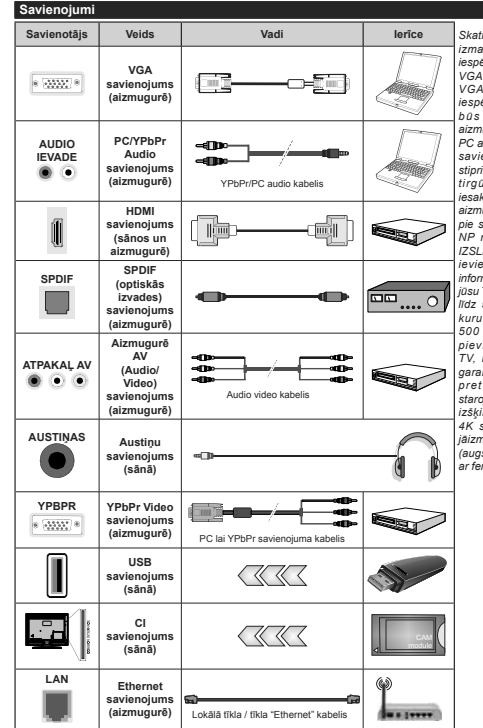

Pēc savienojuma izveides jūs varat ieslēgt ierīces un izmantot tās.

Skatiet attēlu pa kreisi. Jūs varat izmantot YPbPr VGA kabeli, lai iespēiotu YPbPr signālu, izmantojot VGA ieeiu. Jūs nevarat izmantot VGA un YPbPr vienlaicīgi. Lai iespēiotu PC/YPbPr audio, iums būs nepieciešams izmantot aizmugures audio ieejas ar YPbPr/ PC audio kabeli, lai izveidotu audio savienoiumu. Izmantoiot sienas stiprinājuma komplektu (pieejams tirgū pie trešās puses), mēs iesakām pievienot visus vadus TV aizmugurē pirms tā piestiprināšanas pie sienas. levietoiiet vai iznemiet NP moduli tikai tad kad TV ir IZSLĒGTS. Jums jāskatās moduļa ievietošanas instrukcija sīkākai informācijai par iestatījumiem. Katra iūsu TV USB ievade atbalsta ierīces , līdz 500 mA. Ierīču pieslēgšana. kuru strāvas lielums pārsniedz 500 mA, var sabojāt TV. Kad pievienojat aprīkojumu savam TV. izmantoiot HDMI kabeli. lai garantētu pietiekamu aizsardzību pret parazītiskas frekvences starojumu un netraucētu augstas izškirtspēias signālu, piemēram, 4K satura, atskanošanu, iums jāizmanto liela ātruma aizsargāts (augstas kvalitätes) HDMI kabelis ar feritiem.

Ja vēlaties pieslēdt ierīci TV, pārliecinieties, ka gan ierīce, gan TV ir izslēdti pirms iebkāda savienojuma izveides.

#### leslēgšana/izslēgšana

#### Televizora ieslēgšana

Iespraudiet barošanas vadu barošanas avotā, piemēram, sienas kontaktligzdā (220-240V maiņstrāva, 50 Hz).

Lai ieslēgtu TV no gaidīšanas režīma:

- Nospiediet pogu Gaidīšanas režīms, Programme
  +/- vai ciparpogu uz tālvadības pults.
- Nospiediet TV kursorsviras taustiņu vai spiediet to uz augšu/uz leju

#### Lai izslēgtu televizoru

Uz tālvadības pults nospiediet pogu Gaidīšanas režīms vai uz TV nospiediet kursorsviras vidū un turiet dažas sekundes – TV pārslēgsies gaidīšanas režīmā.

# Lai pilnībā izslēgtu televizoru, izvelciet kontaktdakšu no kontaktligzdas.

Piezīmel Kad TV ir pārslēgts gaidīšanas režīmā, gaidīšanas režīma gaismas diode var mirgot, norādot, ka tādas funkcijas kā meklēšana gaidīšanas režīmā, bezvadu lejupielāde vai Taimeris ir aktīvas. Gaismas diode var arī mirgot, kad ieslēdzat TV no gaidīšanas režīma.

#### leslēgšana/izslēgšana

#### Televizora ieslēgšana

Iespraudiet barošanas vadu barošanas avotā, piemēram, sienas kontaktligzdā (220-240V maiņstrāva, 50 Hz).

Lai ieslēgtu TV no gaidīšanas režīma:

- Nospiediet pogu Gaidīšanas režīms, Programme +/- vai ciparpogu uz tālvadības pults.
- Piespiediet TV sānu funkciju slēdža vidusdaļu.

#### Lai izslēgtu televizoru

Nospiediet pogu Gaidīšanas režīms uz tālvadības pults vai piespiediet TV sānu funkciju slēdža vidusdaļu un turiet to nospiestu vairākas sekundes; TV pārslēgises gaidīšanas režīmā.

# Lai pilnībā izslēgtu televizoru, izvelciet kontaktdakšu no kontaktligzdas.

Piezimel Kad TV ir pärslégts galdišanas režimā, galdišanas režima gaismas diode var mirgot, norādot, ka tādas funkcijas kā meklēšana galdišanas režimā, bezvadu lejupielāde vai Taimeris ir aktīvas. Gaismas diode var arī mirgot, kad ieslēdzat TV no galdišanas režima.

#### Sākotnējā iestatīšana

Piezīme: Ja veiksiet FRANSAT iestatīšanu, pirms TV ieslēgšanas TV digitālajā modulī ievietojiet FRANSAT karti (iegādājama atsevišķi).

leslēdzot pirmo reizi, parādās valodu izvēles ekrāns. Izvēlieties vēlamo valodu un nospiediet Labi. Nākamajos iestatīšanas vedņa soļos iestatiet savas preferences, izmantojot virziena pogas un pogu Labi.

Otrajā ekrānā iestatiet vēlamo valsti. Atkarībā no izvēlētās valsts šajā brīdī jums var vaicāt iestatīt un apstiprināt PIN kodu. Izvēlētais PIN nevar būt 0000. Jums tas jāievada, ja vēlāk tiek prasīts ievadīt PIN kodu kādai izvēlnes darbībai.

Piezīme: M7(\*) operatora veids tiks noteikts atbilstoši izvēlēm sadaļās Valoda un Valsts, ko veicāt Sākotnējās iestatīšanas laikā.

(\*) M7 ir digitāla satelīta pakalpojuma sniedzējs.

Nakamajā solī jūs varat aktivizēt opciju "Veikala režīms". Šī opcija konfigurēs jūsu TV veikala vides iestatījumus un atkarībā no izmantotā TV modeļa ekrāna malā informācijas joslā tiks parādītas tā atbalstītās runkcijas. Šis režīms paredzēts tikai izmantošanai veikalā. Mājas režīms ieteicams izvēlēties izmantošanai mājās. Šī opcija būs pieejama izvelīet iestatījumi>Sistēma>Vairāk, un to pēc tam var izslēgtvieslēgt. Veiciet atlasi un nospiediet Labi, lai trupinātu.

Atkarībā no TV modela un valsts, šajā brīdī var tikt parādīta izvēlne Privātuma iestatījumi. Izmantojot šo izvēlni, jūs varat iestatīt privātuma privilēģijas. lezīmējiet funkciju un izmantojiet kreiso un labo virzienu pogas, lai to iespēiotu vai atspēiotu. Pirms iebkādu izmainu veikšanas izlasiet ekrānā redzamos skaidrojumus par katru jezīmēto funkciju. Lai izlasītu visu tekstu, izmantojiet programmas +/- pogas. ar kurām var ritināt uz augšu un uz leiu. Izvēlnē lestatījumi>Sistēma>Privātuma iestatījumi izvēles var mainīt iebkurā laikā arī vēlāk. Ja tiek atspējota interneta savienoiuma opcija, tiek izlaists un netiek parādīts ekrāns Tīkla / interneta iestatījumi. Ja Jums ir kādi jautājumi, sūdzības vai komentāri saistībā ar mūsu privātuma politiku vai tās izpildi. lūdzu, sazinieties ar mums, rakstot uz e-pastu smarttysecurity@yosshub.com

lezīmējiet Tālāk un nospiediet pogu Labi uz tālvadības pults, lai turpinātu un tiktu parādīta izvēlne Tīkla/ interneta lestatījumi. Lūdzu, skatiet Savienojuma sadaļu, lai konfigurētu vadu vai bezvadu savienojumu. Ja vēlaties, lai televizors gaidīšanas rezīmā patērētu mazāk elektroenerģijas, varat atspējot aktivizācijas funkciju, iestato topciju kā "Izslēgts". Pēc iestatīšanas iezīmējiet Tālāk un nospiedit pogu Labi.

Nākamajā ekrānā jūs varat iestatīt tos platjoslas veidus, kas tiks meklēti, testatīt širteko kanālu meklēšanas un laika zonas (atkarībā no valsts atlases) preferences. Papildus varat iestatīti iecienītāko apraides veidu. Meklēšanas procesa laikā prioritāte tiks piešķirta izvēlētajam apraides veidam, un tā kanāli tiks nordīti kanālu saraksta augspusē. Kad esat pabeidzīs, iezīmējiet **Tālāk** un nospiediet pogu Labi, lai turpinātu.

#### Apraides izvēles veids

Lai ieslēgtu apraides meklēšanas iespēju, iezīmējiet to un nospiediet Labi. Tiks atķeksēta rūtiņa blakus izvēlētajai iespējai. Lai izslēgtu meklēšanas iespēju, noņemiet ķeksīti, nospiežot Labi, novietojot kursoru uz vēlamā apraides veida.

Digitālā antena Ja D. antenas apraides meklēšanas opcija ir ieslēgta, TV meklē digitālās virszemes apraides pēc sākotnējo iestatījumu pabeigšanas.

Digitaliais kabelis Ja D. kabeja apraides mekléšanas opcja ir ieslégita. TV meklé digitalás kabejtelevizjas apraides pēc sākotnējo iestatījumu pabeigšanas. Pirms mekléšanas sākšanas parādīsies ziņojums, vaicājot, vai velaties sākt kabeţielevizijas tiklu mekléšanu. Ja izvēlaties Jā un nospiežat Labi, jūs varēsiet atlasti Tukls vai iestatīt tādas vērtības kā Frekvence. Tīkla D un Meklēšanas soli nākamajā ekrānā. Ja izvēlaties N6 un nospiediet Labi, jūs varat iestartīt Sājuma frakvenci, Belgu frekvenci un Meklēšanas soli nākamajā ekrāna. Kad esat pabeidzis, lezīmējeit Tālāk un nospiediet pogu Labi, lai turpinātu.

Piezīme: Meklēšanas ilgums mainīsies atkarībā no izvēlētā Meklēšanas diapazona.

Satellits: Ja ir ieslēgta apraides meklēšanas opcija Satelīts, pēc sākotnējo iestatījumu pabeigšanas TV meklēs digitālās satelīta parides. Pirms satelītu meklēšanas jālestata daži iestatījumi. Parādīsies izvēlne, kurā varēsiet atzīmēt sākt M7 val Fransat operatora instalēšanu vai veikt standarta iestatīšanu.

Lai säktu M7 operatora instaléšanu, iestatiet sadajä Instaléšanas velds vienumu Operators un kä Satelīta operatoru norādiet attiecīgo M7 operatoru. Pēc tam iezīmējiet opojju Vēlamā meklēšana un iestatiet Automātiska kanālu meklēšana, pēc tam nospiediet Labi, lai sāktu automātisko meklēšanu. Šīs opojas iespējams iepriekš atlasīt atkarībā no veiktājam izvēlēm sadajās Valoda un Valsts, ko veikāt iepriekšējās darībīds sākotnējās iestatīšanas ietvaros. Iespējams, jums vaicaš izvēktiets HD/SD vai konkrētajai valstij atbilstošu kanālu sarakstu saskaņā ar savu M7 operatora veidu. Izvēlieties kādu no tiem un nospiediet Labi, lai tirpinātu.

Nogaidiet, līdz meklēšana ir beigusies. Tagad saraksts ir iestatīts.

Ja M7 operatora instalēšanas laikā vēlaties izmantot no nokusējuma iestatījumiem atšķirīgus satelīta instalēšanas parametrus, atlasiet sadaļā Vēlamā meklēšana opciju Manuāla kanālu meklēšana un nospiediet pogu Labl, lai lurpinātu. Pēc tam parādīsies izvēlne Antenas veida. Pēc antenas veida izvēles un vēlamā satelīta izvēles nākamajos soļos nospiediet Labl, lai mainītu satelīta iestatīšanas parametrus apakšizvēlnē.

Lai sāktu Fransat iestatīšanu, pozīcijai lestatīšanas veids izvēlieties Operators un pozīcijai Satelīta operators iestatiet Fransat operatoru. Pēc tam nospiediet pogu Labi, lai sāktu Fransat iestatīšanu. Iespējams izvēlēties automātisku vai manuālu iestatīšanu. Lai turpinātu, nospiediet Labi. Tiks veikta Fransat iestatīšana un kanālu saglabāšana (ja tādi ie pieejami).

Pozīcijai lestatīšanas veids izvēloties Standarta, tiks veikta satelītu standarta iestatīšana, ļaujot jums skatīt satelītu kanālus.

Jūs varat sākt Fransat instalēšanu jebkurā brīdī arī vēlāk, izvēlnē atlasot lestatījumi>lestatīšana>Automātiska kanālu meklēšana>Satelīts.

Lai meklétu no M7 vai Fransatkanåliem atškirfgus satelīta kanālus, veiciet standarta instalēšanu. Sadaļā lestatīšanas veids atlasiet Standarta un nospieciet pogu Labi, lai turpinātu. Pēc tam parādīsies izvēlne Antenas veids.

Ir trīs antenas izvēlētes iespējas Jūs varat izvēlēties Antenas veidu kā Tiešā, Viens satelīta kabelis vai DISEqC slēdzis, izmantojot pogu pa labi vai pa kreisi. Pēc antenas veida izvēles, nospiedītel Labi, lai redzētu iespējas. Būs piegiamas iespējas Turpināt, Retranslatora saraksts un Konfigurēt LNB. Jūs varat mainīt retranslatora un LNB iestatījumus, izmantojot attiecīdas izvēlnes iespējas.

 Tiešā: Ja jums ir viens uztvērējs un tiešā satelītantena, izvēlieties šo antenas veidu. Lai turpinātu, nospiediet Labi. Izvēlieties pieejamo satelītu un nospiediet Labi, lai meklētu pakalpojumus.

 Viens satelīta kabelis: Ja jums ir vairāki uztvērēji un vienkabeļa satelīta sistēma, izvēlieties šo antenas veidu. Lai turpinātu, nospiediet Labi. Konfigurējiet iestatījumus, sekojot norādījumiem ekrānā. Nospiediet Labi lai meklētu pakalpojumus.

 DISEqC slēdzis: Ja jums ir vairākas satelīttelevīzijas antenas un DISEqC slēdzis, izvēlieties šo antenas veidu. Lai turpinātu, nospiediet Labi. Jūs varat iestatīt četras DISEqC opcijas (ja pieejams). Nospiediet Labi pogu, lai meklētu pirmo satelītu sarakstā.

Analogie: Ja ir ieslēgta Analogie apraižu meklēšanas opcija, pēc citu sākotnējo iestatījumu pabeigšanas TV meklēs analogās apraides.

Tiks rädlts dialoga ekräns ar vaicäjumu aktivizet vecäku kontrolis izveloites Ja, fiks rädlas vecäku kontroles opcijas. Konfigurējiet iestatījumus atbilstoši savām vēlmēm un pēc pabeigšanas nospiediet Labi. Ja nevēlaties aktivizēt vecāku kontroles ierobežojumus, izvēlieties Nē un nospiediet Labi, lai dotos tālāk.

Pēc sākotnējo iestatījumu pabeigšanas TV sāks meklēt pieejamās pārraides izvēlētajiem apraides veidiem.

Kamër turpinës meklëšana, pasreizëjie meklëšanas rezultäti tiks attëloti ekräna apakšä. Kad visi pieejamie kanäli tiek saglabäti, ekränå parådisies Kanälu izvělne. Jūs varat redigët kanälu sarakstu atbilstoši saväm vělměm, izmantojot **Redigët** cilni, vai nospiest pogu **Izvělne**, lai izietu un skatītos TV. Meklēšanas laikā parādīsies ziņojums, vaicājot, vai vēlaties šķirot kanālus atbilstoši LCN(\*). Atlasiet JĀ un nospiediet Labi, lai turpinātu.

(\*) LCN ir loģiskā kanālu numura sistēma, kas sarindo pieejamos kanālus pēc atpazīstamas kanālu numuru secības (ja pieejams).

#### Piezīmes:

Lai mekletu M7 kanalus pėc sākotnējās iestatīšanas, atkārtojiet sākotnējo iestatīšanu. Vai arī nospiediet pogu Izvēlne un atveriet izvēlni Iestatījumi>Iestatīšana>Automātiska kanālu meklēšana>Satelīts. Pēc tam veiciet tās pašas darbības, kas nordītais siepriekš sadaļa par satelītu.

Neizslēdziet TV, kamēr notiek sākotnējā iestatīšana. Ņemiet vērā, ka dažas iespējas var nebūt pieejamas atkarībā no valsts izvēles.

#### Satelīta kanālu tabulas funkciju izmantošana

Jūs varat veikt šīs darbības, izmantojot izvēlni lestatījumi>lestatīšana > Satelīta iestatījumi>Satelīta kanālu tabula. Tur ir pieejamas divas iespējas attiecībā uz šo funkciju.

Jūs varat lejupielādēt vai augšupielādēt satelīta kanālu tabulas datus. Lai veiktu šīs funkcijas, USB ierīcei jābūt pievienotai televizoram.

Jūs varēsiet augšupielādēt TV pašreizējos pakalpojumus un saistītos satelītus un retranslatorus USB ierīcē.

Turklāt jūs varēsiet lejupielādēt televizorā vienu no USB ierīcē saglabātiem satelīta kanālu tabulas failiem.

Kad izvėlaties vienu no šiem failiem, visi pakalpojumi un saistītie satelīti un retranslatori no izvēlētā faila tiks saglabāti televizorā. Ja ir instalēti kādi zemes, kabeļa un/vai analogie pakalpojumi, ite tiks saglabāti un tikai satelīta pakalpojumi tiks dzēsti.

Pēc tam pārbaudiet savus antenas iestatījumus un veiciet izmaiņas, ja nepieciešams. Ja antenas iestatījumi nebūs pareizi konfigurēti, var parādīties kļūdas ziņojums "Nav signāla".

#### Multivides atskaņošana, izmantojot USB ievadi

Jūs varat pieslēgt 2,5" un 3,5" collu (HDD ar ārējo barošanas padevi) ārējos cieto disku dziņus vai USB zibatmiņas televizoram, izmantojot TV USB ievades.

SVARIGII Dublějiet failus savá uzglabášanas iericé pirms tás pievienošanas TV. Ražotájs nenes atbildību par failu bojájumiem vai datu zudumu. Noteikti USB ieriču veidi (pieměram, MP3 atskaņotáji) vai USB cietá diska dzinjizibatmiņas var nebút saderīgas ar šo TV. TV atbalsta FAT32 un NTFS diska formatěšanu, bet ierakstīšanas funkcija nebūs pieejama NTFS formatětiem diskiem.

Formatējot USB cieto disku, kas ir 1 TB (terabaitu) liels vai lielāks, formatēšanas procesa laikā var rasties problēmas.

Mazliet nogaidiet pirms katras pievienošanas un atvienošanas, jo atskaņotājs var vēl joprojām lasīt failus. Pretējā gadījumā tas var radīt fiziskus bojājumus USB atskaņotājam un pašai USB ierīcei. Neizraujiet savu dzini, kamēr tiek atskanots fails.

Jūs varat izmantot USB centrmezglus ar TV USB ievadēm. USB centrmezgli ar ārēju barošanu nav ieteicami šādā gadījumā.

leteicams izmantot TV USB ievadi(-es) pa tiešo, ja nepievienosiet USB cieto disku.

Piezīme! Apskatot attēlu failus, multivides pārlūks izvēlne var attēlot tikai 1000 attēlu failus, kas saglabāti pievienotajā USB cietajā diskā.

#### USB ierakstīšana

#### Programmas ierakstīšana

SVARIGII Izmantojot jaunu USB cieto disku, ieteicams pirmo reizi formatēt disku, izmantojot jūsu TV opciju Formatēt disku izvēlnē TV>leraksti>lestatītījumi.

Lai ieraksītu raidījumu, jums vispirms jāpievieno USB disks televizoram, kad tas ir izslēgts. Jums tad jāleidzt ietvors, lai iespēļubi ierakstīšanas tinkciju. Lai izmantotu ierakstīšanas funkciju, jūsu USB dzinim jābti vismaz 2 GB brivas vietas un USB 2.0 saderīgam. Ja USB dzinis nav saderīgs, parādīsies klūdas zinojums.

Lai ierakstītu garas pārraides, piemēram, filmas, ieteicams izmantol USB cieto disku dziņus (HDD). Ierakstītā programma tiek saglabāta pievienotajā USB diskā. Ja vēlaties, varat saglabāt/pārkopēt ierakstus datorā. Tomēr šos failus nevarēs atvērt datorā. Jūs varat atvērt ierakstītās pārraides tikai TV.

Lūpu sinhronizācijas aizture var rasties laika nobīdes laikā. Radio ierakstīšana nav atbalstīta. TV var ierakstīt pārraides līdz desmit stundām.

lerakstītās pārraides tiek sadalītas 4GB lielās daļās. Ja pievienotā USB diska rakstīšanas ātrums nav pietiekošs, ieraksts var neizdoties un laika nobīdes funkcija var nebūt pieejama.

leteicams izmantot USB cietos diskus HD programmu ierakstīšanai.

Neatvienojiet USB/HDD ierakstīšanas laikā. Tas var sabojāt pievienoto USB/HDD.

Ja tiek atvienots AC vads, kamēr ir aktīvs USB ierakstīšanas taimera iestatījums, tas tiks atcelts.

Vairākdaļu atbalsts ir pieejams. Maksimums divas dažādas daļas tiek atbalstītas. Pirmā USB diska daļa tiek izmantota USB ierakstīšanas funkcijām. Tas ir arī jāformatē, jo galvenā daļa tiks izmantota USB ierakstīšanas funkcijām.

Dažas straumju pakotnes var netikt ierakstītas signāla problēmu dēļ, tādēļ dažreiz video var sastingt atskaņošanas laikā.

lerakstīt, atskaņot, nopauzēt, attēlot (paredzēts atskaņošanas saraksta dialogam) pogas nevar izmantot, kad ir ieslēgts teleteksts. Ja ierakstīšana sākas ar taimeri, kad teleteksts ir ieslēgts, tas automātiski liek izslēgts. Teleteksta lietošana tiek atspējota arī tad, ja notiek ierakstīšana vai atskanošana.

#### Laika nobīdes ierakstīšana

Nospiediet pogu **Nopauzēt** kamēr skatāties pārraidi, lai aktivizētu laika nobīdes režīmā. Laika nobīdes režīmā pārraide tiek nopauzēta un vienlaicīgi ierakstīta pievienotajā USB diskā.

Nospiediet Atskaņošanas pogu vēlreiz, lai skatītos nopauzēto pārraidi no apturētās vietas. Nospiediet Apturēt pogu, lai apturētu laika nobīdes ierakstīšanu un atgrieztos tiešraidē.

Laika nobīdi nevar izmantot radio režīmā.

Jūs varat izmantot laika nobīdes attīšanas funkciju pēc normālas atskaņošanas atjaunošanas vai ātrās patīšanas opciju.

#### Tūlītēja ierakstīšana

Nospiediet lerakstīšanas pogu, lai tūlīt sāktu ierakstīt raidījumu, kamēr skatāties televizoru. Lai pēc tam, kad no elektroniskā programmu ceļveža ir atlastīta nākamā programma, ierakstītu nākamo notikumu, nospiediet lerakstīšanas pogu. lai atceltu tūlītēju ierakstīšanu.

Jūs varat pārslēgt kanālus vai aplūkot multivides pārlūku ierakstīšanas režīma laikā. Pārraides ierakstīšanas vai laika nobīdes laikā brīdinājuma ziņojums parādīsies ekrānā, ja jūsu USB ierīces ātrums nebūs pietiekams.

#### lerakstīto raidījumu skatīšanās

TV izvēlnē izvēlieties leraksti. Izvēlieties ierakstīto pārraidi sarakstā (ja iepriekš ierakstīta). Nospiediet Labi pogu, lai skatītu Atskaņošanas opcijas. Izvēlieties opciju, pēc tam nospiediet pogu Labi.

Piezīme: Atskaņošanas laikā nevarēs skatīties galveno izvēlni un izvēlnes vienumus.

Nospiediet Apturēt pogu, lai pārtrauktu atskaņošanu un atgrieztos ierakstu bibliotēkā.

#### Patīšana lēnām uz priekšu

Ja nospiežat Nopauzēt pogu, kamēr skatāties ierakstītās pārraides, būs pieejama lēnās patīšanas uz priekšu kunkcija. Lai lēnām patītu uz priekšu, varat izmantot Straujās patīšanas pogu. Atkārtota Strauja Patīšana pogas nospiešana mainīs lēnās patīšanas ātrumu.

#### lerakstu konfigurācija

Izvēlieties lestatījumi cilni TV>leraksti izvēlnē, lai konfigurētu ierakstu iestatījumus, un nospiediet Labi.

Diska formatēšana: Jūs varat izmantot Formatēt disku iespēju, lai formatētu pievienoto USB disku. Lai izmantotu Formatēt disku funkciju, nepieciešama PIN koda ievadīšana.

Piezīme: Noklusējuma PIN kodu var iestatīt kā 0000 vai 1234. Ja esat iestatījis PIN kodu (tā nepieciešamība ir atkarīga no izvēlētās valsts) sākotnējās iestatīšanas laikā, izmantojiet savu iestatīto PIN kodu.

SVARĪGI! USB dziņa formatēšana izdzēsīs VISI tajā saglabātos datus un tā failu sistēma tiks konvertēta

uz FAT32. Vairumā gadījumu darbības problēmas tiks konstatētas pēc formatēšanas, bet jūs zaudēsiet VISI savus datus.

Ja ekrānā parādās ziņojums "USB diska rakstīšanas ātrums ir pārāk lēns, lai ierakstītu", sākot ierakstu, mēģiniet sākt no jauna ierakstu. Ja joprojām saglabājas tā pati kļūda, iespējams, ka jūsu USB neatbilst ātruma prasībām. Mēģiniet pievienot citu USB disku.

# Multivides pārlūks

Jūs varat atskaņot mūzikas un filmu failus un atvērt foto, kas saglabāti USB atmiņas ierīcē, pieslēdzot to savam TV. Pieslēdziet USB atmiņas ierīci vienai no TV sānā esošajām USB ieejām.

Pieslédzot USB atminas ierici TV, **Multivides părûka** izvélne parådīsies ekránā. Jūs varat piekļūt pievienotās USB ierces saturam ijeklurā liakā caur Avotu izvēlni. Izvēlieties attiecīgo USB ievades iespēju šajā izvēlnē un nospiediet Labi. Pēc tam izvēlieties vēlamo failu un nospiediet Labi, lai to attēlou vai atskapotu.

Jūs varat iestatīt sava Multivides pārlūka vēlamās funkcijas, izmantojot lestatījumu izvēlni. Iestatījumu izvēlnei var piekļdī caur informācijas joslu, kas parādās ekrāna apakšā, nospiežot Informācijas pogu video falia atskapošanas vai attēla falia atvēršamsa laikā. Nospiediet Informācijas pogu, iezīmējiet zobrata simbolu, kas atrodas informācijas joslas labajā iestatījumu, Skaņas iestatījumu, Multivides pārlūka iestatījumu, skaņas iestatījumu, Multivides pārlūka iestatījumu un lespēju izvēlnes. Šo izvēlņu saturs var mainīties atkarībā no atvērtā multivides faila. Tikai Skaņas iestatījumu izvēlne būs pieejama audio failu atskanošanas laikā.

| Izlaist/Sajaukt režīma opcija      |                                                                                    |
|------------------------------------|------------------------------------------------------------------------------------|
| Sāciet atskaņošanu un aktivizējiet | Visi faili sarakstā tiks<br>nepārtraukti atskaņoti<br>oriģinālā secībā             |
| Sāciet atskaņošanu un aktivizējiet | Tas pats fails tiks<br>atskaņots nepārtraukti<br>(atkārtojums)                     |
| Sāciet atskaņošanu un aktivizējiet | Visi faili sarakstā tiks<br>atskaņoti vienreiz<br>nejaušā secībā                   |
| Sāciet atskaņošanu un aktivizējiet | Visi faili sarakstā tiks<br>atskaņoti nepārtraukti<br>tādā pašā nejaušā<br>secībā. |

Lai izmantotu informācijas joslas funkcijas, iezīmējiet funkcijas simbolu un nospiediet Labi. Lai mainītu funkcijas statusu, iezīmējiet funkcijas simbolu un nospiediet Labi tik reizes, cik nepieciešams. Ja simbolam pāri ir sarkans krusts, tas nozīmē, ka tas ir deaktīvīzts.

#### FollowMe TV

Izmantojot funkciju FollowMe TV, jūs varat straumēt pašreizējo pārraidi no sava viedā TV ar savas mobilās ierīces starpniecību. Instalējiet atbilstošu Smart Center lietojumprogrammu savā mobilajā ierīce. Palaidiet lietojumprogrammu.

Sīkāku informāciju par šo funkciju skatiet izmantojamās lietojumprogrammas lietošanas pamācībā.

Piezīme: atkarībā no modeļa jūsu TV var neatbalstīt šo funkciju. Šī lietojumprogramma var nebūt savietojama ar visi mobilajām ierīcēm. Abām ierīcēm jābūt pieslēgtām vienam un tam pašam tiklam.

#### CEC

Šī funkcija ļauj vadīt CEC iespējotas ierīces, kas ir pieslēgtas caur HDMI pieslēgvietām, izmantojot TV tālvadības pulti.

CEC opcjia izvelnē lestatījumi>Sistēma>Vairāk vispirms jālestata kā lespējota. Nospiediet pogu Avots un izvēlieties pieslēgtās CEC ierīces HDMI ievadi izvēlnē Avotu saraksts. Kad tiek pieslēgta jauna CEC avota ierīce, tā pardīšies avotu izvēlnē ar savu nosaukumu un nevis ar pieslēgtās HDMI pieslēgvietas avota nosaukumu (piemēram, DVD atskaņotājs, 1. rakstītājs u.c.).

TV pults automätiski spēj veikt galvenās funkcijas, kad izvēlēts pieslēgtais HDMI avots. Lai pārtrauktu šo darbību un lai atkal vadītu TV ar tālvadības pulti, nospiediet un turiet nospiestu "0-nulles" pogu uz tālvadības pults 3 sekundes.

Jūs varat atspējot CEC funkcionalitāti, iestatot atbisltoši attiecīgo iespēju lestatījumi>Sistēma>Vairāk izvēlnē.

TV atbalsta ARC (audio atgriezes kanāls). Šī funkcija ir audio saite, kas domāta citu vadu aizstāšanai starp TV un audio sistēmu (A/V uztvērēja vai skaļruņu sistēmu).

Kad ARC ir aktīvs, TV automātiski neizslēdz citu audio izvadu skaņu. Jums pašiem manuāli jāsamazina TV skaņa tīdz ruliei, ja vēlaties dzirdēt tikai ARC audio skaņu (tas pats attiecas uz optiskām vai koaksiālām ciglītālām audio izvadēm), a velāteism amīt pievienotās ierīces skaļuma līmeni, jums jāizvēlas konkrētā ierīce avotu sarakstā. Tādā gadījumā skaļuma vadības pogas attiecas uz pievienoto audio ierīci.

Piezīme: ARC tiek atbalstīts, izmantojot HDMI2/HDMI3 ievadi.

#### Sistēmas skaņas kontrole

Lauj skaņas pastiprinātāju/uztvērēju izmantot ar TV. Skaļumu var regulēt ar TV tālvadības pulti. Lai atkivizētu šo funkciju, iestatiet skaļrugu oporjui zvēlnē lestatījumi>Sistēma>Vairāk kā Pastiprinātājs. TV skaļruņi tiks izslēgti, un skatāmā avota skaņa tiks nodrošināta no pievienotās skaņas sistēmas.

Piezīme: Skaņas ierīcei jāatbalsta sistēmas skaņas kontroles funkcija, un CEC opcija jāiestata kā lespējots.

#### lestatījumu izvēlnes saturs

| At | tēla izvēlnes satu                                         | rs                                                                                                    |
|----|------------------------------------------------------------|----------------------------------------------------------------------------------------------------|
| Re | žīms                                                       | Jūs varat mainīt attēla režīmu atbilstoši savām vēlmēm un prasībām. Attēla režīmu var<br>iestatīt vienā no šīm opojām: Kino, Spēļu (izvēles), Sporta, Dinamiskais un Dabīgais.<br>"Dobly vieior "ezimi uztverd, tobly vision" atmu, režma "Kino" un "Parastais" vieta bos pieejams<br>"Dolby Vision" gaišais un "Dolby Vision" tumšais režīms.                                                                                                    |
|    | Kontrasts                                                  | lestata ekrāna gaišuma un tumšuma vērtības.                                                                                                    |
|    | Spilgtums                                                  | lestata ekrāna spilgtuma vērtības.                                                                                                    |
|    | Asums                                                      | lestata ekrānā attēloto objektu asuma vērtību.                                                                                                    |
|    | Krāsa                                                      | lestata krāsu vērtību, pielāgojot krāsas.                                                                                                    |
| En | erģijas taupīšana                                          | Enerģijas taupīšanas režīma iestatīšanai pielāgotajā, minimālajā vai vidējā režīmā,<br>vai rezīmā ar izslēgtu ekrānu vai šīs funkcijas izslēgšanai.<br>Piezīme: Piejamās opcijas var atšķrītes atlarībā no izvēlētā Režīma.                                                                                                    |
|    | OLED<br>apgaismojums                                       | Šis iestatījums regulē OLED apgaismojuma līmeni. Šī funkcija būs neaktīva, ja <b>Enerģijas</b><br>taupīšanai netiks iestatīta opcija <b>Pielāgots</b> .                                                                                                    |
| Uz | labotie iestatījumi                                        |                                                                                                    |
|    | Dinamiskais<br>kontrasts                                   | Jūs varat mainīt dinamiskais kontrasts vērtību.                                                                                                    |
|    | Trokšņa<br>samazinājums                                    | Ja pārraides signāls ir vājš un attēls ir trokšņains, izmantojiet Trokšņa samazinājums<br>iestatījumu, lai samazinātu trokšņu līmeni.                                                                                                    |
|    | Krāsu šablons                                              | lestata vajadzīgo krāsas temperatūras vērtību. Ir pieejamas opcijas Auksta, Normāla, Silts un Parasta.                                                                                                    |
|    | Balts punkts                                               | Ja opcija Krāsu šablons ir iestatīta kā Parasta, šis iestatījums būs pieejams. Palieliniet<br>attēla "siltumu" vai "vēsumu", nospiežot pogu Pa kreisi vai Pa labi.                                                                                                    |
|    | OLED ātrā paneļa<br>attīrīšana                             | Jūs varat veikt šo paneja apkopes darbību manuāli, lai aizsargātu OLED paneli un<br>pagarinātu tā kalpošanas laiku. Šr darbība aizņems aptuveni 10 minūtes un pēc tam<br>TV automātiski izslēgsies. Šajā laikā neizvelciet strāvas vadu no kontaktligzdas. Skatiet<br>OLED TV darbību sadaļu, lai uzzinātu plašāku informāciju, pirms šīs darbības veikšanas.                                                                                                    |
|    | OLED paneļa<br>trokšņu<br>noņemšana                        | Jūs varat veikt šo paneja apkopes darbību manuāli, lai aizsargātu OLED paneli un<br>pagarinātu tā kalpošanas laiku. Šī darbība aizņems aptuveni 1 stundu un pēc tam TV<br>automātiski takejosies. Šaja laika heizvelciet tārvāva sadu no kontaktiligzads. Šo darbību<br>nav ieteicams veikt biežāk kā reizi gada, ja vien to nepieprasa autorizēts apkalpojošais<br>personāls. Skatiet <b>OLED TV darbību</b> sadaļu, lai uzzinātu plašāku informāciju, pirms<br>šīs darbības veikšanas. |
|    | Attēla<br>tālummaiņa                                       | lestata vēlamo attēla izmēru formātu.                                                                                                    |
|    | Attēla pārbīde                                             | Šī iespēja var būt pieejama atkarībā no Attēla tālummaiņas iestatījuma. Iezīmējiet un nospiediet Labi, pēc tam ar virziena pogām mainiet attēlu uz augšu vai uz leju.                                                                                                    |
|    | Filmas kustīgums                                           | Nospiediet pogu pa labi/pa kreisi, lai iestatītu Filmas kustīgums kā Zems, Vidējs,<br>Augsts vai Izslēgts. Ja opcija Filmas kustīgums ir aktivizēta, tā optimizē TV video<br>iestatījumus kustīgiem attēliem, lai iegūtu labāku kvalitāti un attēla skaidrību.                                                                                                    |
|    | Movie Sense<br>Demo (Filmas<br>kustīguma<br>demonstrācija) | Kad opcija Filmas kustīgums ir iestatīta kā Zoms, Vidājs vai Augsts, šī iespēja<br>būs pieejamā. Nospiediet Labi pogu, lai aktivizētu demonstrēšanas režimu. Kamēr<br>demonstrācijas režims ir aktīvs, ekrāns liks sadalīts divās daļās, vienā būs redzams<br>filmas kustīgums attēlojums, otrā – parasti TV ekrāna iestatījumi. Nospiediet OK pogu<br>vēlreiz, lai atoetlu.                                                                                                    |
|    | Filmu režīms                                               | Filmas tiek ierakstītas ar dažādu kadru skaitu sekundē līdz normālām TV programmām.<br>Ieslēdziet šo funkciju, kad vēlaties, skatoties filmas, skaidri redzēt ātras kustības scēnas.                                                                                                    |
|    | Ādas tonis                                                 | Ādas toni var mainīt no -5 līdz 5.                                                                                                    |
|    | Filmu režīms<br>Ādas tonis                                 | Filmas tiek ierakstītas ar dažādu kadru skaitu sekundē līdz normālām TV program<br>Ieslēdziet šo funkciju, kad vēlaties, skatoties filmas, skaidri redzēt ātras kustības so<br>Ādas toni var mainīt no -5 līdz 5.                                                                                                    |

|              | Krāsu maiņa                                                 | Pielāgo vēlamo krāsu toni.                                                                                                    |
|--------------|-------------------------------------------------------------|----------------------------------------------------------------------------------------------------|
|              | HDMI īsti melns                                             | Skatoties no HDMI avota, šī funkcija būs redzama. Jūs varat izmantot šo funkciju, lai<br>pastiprinātu attēla tumšumu.                                                                                                    |
| "D<br>pa     | olby Vision"<br>ziņojums                                    | "Dolby Vision" saturam iestata paziņojuma izskata izvēli. Iestatot <b>"Ieslēgts</b> ", "Dolby<br>Vision" satura uztveršanas brīdī ekrāna apakšējā labajā pusē būs redzams "Dolby<br>Vision" logotips.                                                                                                    |
| Pe<br>po     | rsonālā Datora<br>zīcija                                    | Parādās tikai tad, kad ievades avots ir iestatīts kā VGA/PC.                                                                                                    |
|              | Automātiska<br>pozicionēšana                                | Automātiski optimizē displeju. Nospiediet Labi, lai optimizētu.                                                                                                    |
|              | H pozīcija                                                  | Šis punkts bīda attēlu horizontāli ekrāna labajā un kreisajā pusē.                                                                                                    |
|              | V pozīcija                                                  | Šis punkts bīda attēlu vertikāli pa ekrānu uz augšu vai uz leju.                                                                                                    |
|              | Punktu uzskaite                                             | Punktu uzskaite noregulēšana izlabo traucējumus, kas parādās kā vertikālas strīpas,<br>skatoties prezentācijas ar ļoti ielu punktu skaitu, piemēram, izklājlapas, vai paragrāfi<br>vai teksts mazā fontā.                                                                                                    |
|              | Fāze                                                        | Atkarībā no ievades avota (dators u.c.), jūs varat redzēt miglainu vai trokšņainu attēlu<br>ekrānā. Jūs varat izmantot fāzi, lai iegūtu skaidrāku attēlu.                                                                                                    |
| Pix<br>de    | tellence<br>monstrâcija                                     | Pixellence funkcija optimizē TV video iestatījumus un palīdz iegūt labāku attēla kvalitāti.<br>Nospiediet <b>OK</b> , lai sāktu Pixellence demonstrācijas režīmu un izbaudītu Pixellence<br>kvalitāti. Nospiediet OK pogu vēlreiz, lai atceltu. Ja <b>Režīma</b> iespēja ir iestatīta kā <b>Spēļu</b> ,<br>šī iespēja nebūs pieejama. |
| Ati          | estatīt                                                     | Atiestata attēla iestatījumus uz rūpnīcas noklusējuma iestatījumiem (izņemot Spēļu režīmā).                                                                                                    |
| Atro<br>tiks | doties VGA (Datora) režima<br>pievienoti Attēla lestatliumi | i, dažas opcijas Attēla izvēlnē nebūs pieejamas. Tā vietā, atrodoties Datora režīmā, VGA režīma iestatījumi<br>em                                                                                                    |

| Skaņu izvēlnes saturs                        |                                                                                                    |
|----------------------------------------------|----------------------------------------------------------------------------------------------------|
| Skaļums                                      | Pielāgo skaļuma līmeni.                                                                                                    |
| Izlīdzinātājs                                | Izvēlas izlīdzinātāja režīmu. Pielāgotos iestatījumus var veikt tikai Lietotāja režīmā.                                                                                                    |
| Balanss                                      | Noregulē, vai skaņa nāk no labā vai kreisā skaļruņa.                                                                                                    |
| Austiņas                                     | lestata austiņu skaļumu.<br>Lūdzu, pārliecinieties, pirms lietojat austiņas, vai austiņu skaļums ir iestatīts zemā<br>līmenī, lai novērstu dzirdes kaitējumu.                                                                                                    |
| Skaņas režīms                                | Jūs varat izvēlēties skaņas režīmu (ja izvēlētais kanāls to atbalsta).                                                                                                    |
| Bluetooth                                    | Nospiediet Labi pogu, lai atvērtu Bluetooth izvēlnes ekrānu. Izmantojot šo ekrānu,<br>jūs varat atrast un plevienot Bluetooth bezvadu tehnoloģijas iespējotas skaņas ierīces<br>savam TV.                                                                                                    |
| ASI (automātiskā<br>skaļuma<br>ierobežošana) | Funkcija iestata skaņu, lai dažādiem kanāliem iegūtu fiksētu izejas skaņas līmeni.                                                                                                    |
| Austiņas/Skaņas<br>izeja                     | Kad pieslēdzat savam TV ārējo pastiprinātāju, izmantojot austiņu ieeju, jūs varat<br>izvēlēties šo opciju kā Skaņas izeja. Ja esat pievienojis austiņas televizoram, iestatiet<br>šo opciju kā Austīņas.<br>Lūdzu, nodrošiniet, pirms lietot austiņas, ka šis izvēlnes vienums ir iestatīts kā<br>Austīņas. Ja tas ir iestatīts uz Skaņas izeja, austīņu ligzdas izvades skaļums tiek iestatīts<br>uz maksimums, kas var sabojāt dzirdī. |
| DTS TruSurround<br>HD                        | lespējo vai atspējo DTS TruSurround HD.                                                                                                    |
| Digitālā izeja                               | lestata digitālās izvades audio veidu.                                                                                                    |
| Basu pastiprinājums                          | Kontrolē basu pastiprinājums līmeni. Izmantojiet pogu pa labi vai pa kreisi, lai iestatītu.                                                                                                    |

| Tīkla izvēlnes saturs                                                             |                                                                                                    |
|-----------------------------------------------------------------------------------|----------------------------------------------------------------------------------------------------|
| Tīkla veids                                                                       | Atspējot tīkla savienojumu vai mainīt savienojuma veidu.                                                                                                    |
| Meklēt bezvadu<br>tīklus                                                          | Sāciet bezvadu tīklu meklēšanu. Šī iespēja būs pieejama, ja <b>Tīkla veids</b> ir iestatīts kā<br>Bezvadu ierīce.                                                                                                    |
| Nospiediet WPS<br>uz sava wifi<br>maršrutētāja                                    | Ja jūsu modemam/maršrutētājam ir WPS, jūs varat pa tiešo savienoties ar to, izmantojot<br>šo iespēļu. Iezīmējiet šo iespēju un nospiediet Labi. Dodieties pie sava modema/<br>maršrutētāja ierīces un, lai izveidotu savienojumu, nospiediet uz tās WPS pogu. Šī<br>iespējā būs pieejama, ja <b>Tikla veids</b> ir iestatīts kā <b>Bezvadu ierīce</b> . |
| Interneta ātruma<br>tests                                                         | Sāciet ātruma pārbaudi, lai pārbaudītu sava savienojuma joslas platumu. Rezultāts tiks<br>parādīts ekrānā pēc pārbaudes beigām.                                                                                                    |
| Uzlabotie iestatījumi                                                             | Mainīt sava TV IP un DNS konfigurāciju.                                                                                                    |
| Aktivizācija                                                                      | lespējot vai atspējot šo iestatījumu, iestatot to kā leslēgts vai Izslēgts.                                                                                                    |
| Piezīme: sīkāku informāciju par šīs izvēlnes iespējām skatiet sadaļā Savienojums. |                                                                                                    |

| lestatīšanas izvēlnes saturs                    |                                                                                                    |
|-------------------------------------------------|----------------------------------------------------------------------------------------------------|
| Automātiska<br>kanālu meklēšana<br>(regulēšana) | Attēlo automātiskas noregulēšanas opcijas. D. antena: Meklē un saglabā antenas<br>DVB kanālus. D. kabelis: Meklē un saglabā kabeļa DVB kanālus. Analogie: Meklē un<br>saglabā analogos kanālus. Satelīts: Meklē un saglabā satelīta kanālus.                                                                                                    |
| Manuāla kanālu<br>meklēšana                     | Šo funkciju var izmantot tiešai translācijai.                                                                                                    |
| Tīkla kanālu<br>meklēšana                       | Meklē saistītos kanālus pārraides sistēmā. D. antena: Meklē antenu tīkla kanālus. D. kabelis: Meklē kabeļa tīkla kanālus. Satelīts: Meklē satelīta tīkla kanālus.                                                                                                    |
| Analogā<br>noregulēšana                         | Jūs varat izmantot šo iestatījumu analogo kanālu precīzai noregulēšanai. Šī funkcija<br>nav pieejama, ja nav saglabāti analogie kanāli un ja patreiz skatīties kanāls nav<br>analogs kanāls.                                                                                                    |
| Satelīta iestatījumi                            | Parāda satelīta iestatījumus. Satelītu saraksts: Parāda pieejamos satelītus. Jūs<br>varat Pievienot, Dzöst satelītus vai Rediģēt satelīta iestatījumus sarakstā. Antenas<br>instalēšana: Jūs varat mainīt satelīta antenas iestatījumus un/vai sākt satelīta<br>skenēšanu. Satelīta kanālu tabula: Jūs varat augšupielādēt vai lejupielādēt satelīta<br>kanālu tabulas datus, izmantojot attiecīgās opcijas.                         |
| Instalēšanas<br>iestatījumi (izvēles)           | Parāda instalēšanas iestatījumu izvēlni. Gaidīšanas režīma meklēšana (*): TV<br>meklēs jaunus vai trūkstošus kanālus, atrodoties gaidīšanas režīmā. Visi jaunie kanāli<br>tiks parādīti. Dinamiskā kanālu atjaunināšana(*): ja šī opcija ir atspējota, izmaiņas<br>apraidē, piemēram, frekvence, kanāla nosaukums, subtitru valoda utt., tiks pielāgotas<br>automātiski skatīšanās laikā.                                            |
|                                                 | (*) Pieejamība atkarīga no modeļa.                                                                                                    |
| Mājas retranslatora<br>iestatīšana (*)          | Izmantojot šo izvělní, varat rediģėt galveno un rezerves mājas retranslatoru parametrus,<br>tostarp <b>Parametru identifikatoru</b> attiecigiam M7 operatoram, kruns izmanto kanālu<br>saraksta lejupielādei. Iestatiet savus izvēles iestafījumus un nospiediet <b>zaļo</b> pogu, lai<br>saglabātu iestafījumus. Pēc tam sādiet M7 operatora instalēšanu, izmantojot izvēlni<br><b>Automātiskā kanālu meklēšana &gt; Satelīts</b> . |
|                                                 | (*) Si izveinės opcija ir pieėjama tikai tad, ja ir veikta M7 operatora iestatisana.                                                                                                    |
| Dzēst pakalpojumu<br>sarakstu                   | Izmantojiet šo iestatījumu, lai nodzēstu saglabātos kanālus. Sis iestatījums ir redzams<br>tikai tad, kad <b>Valsts</b> opcija ir iestatīta kā Vācija, Zviedrija, Norvēģija vai Somija.                                                                                                    |
| Izvēlēties aktīvo tīklu                         | Šis iestatījums ļauj jums izvēlēties tikai raidījumus izvēlētā tīkla ietvaros, kas uzskaitīti<br>kanālu sarakstā. Šī funkcija ir pieejama tikai Norvēģijas valsts opcijai.                                                                                                    |
| Informācija par<br>signālu                      | Šo izvēlnes vienumu var izmantot, lai uzraudzītu ar signālu saistītu informāciju,<br>piemēram, signāla līmeni / kvalitāti, tīkla nosaukumu u.tml. informāciju pieejamās<br>frekvencēs.                                                                                                    |
| Sākotnējā<br>iestatīšana                        | Dzēš visus saglabātos kanālus un iestatījumus, atiestata TV rūpnīcas iestatījumos.                                                                                                    |
| Fransat opcijas                                 | Parāda Fransat opcijas.                                                                                                    |
| Vecāku kontrole                                 | Parāda vecāku kontroles opcijas. Lai apskatītu pašreizējos iestatījumus, ievadiet PIN<br>numuru, kādu norādījāt sākotnējās iestatīšanas laikā.                                                                                                    |
| Sistēmas<br>informācija                         | Parāda sistēmas informāciju.                                                                                                    |
| Uztveršanas<br>informācija                      | Parāda pašreizējo satelītu uztveršanas informāciju.                                                                                                    |
| CAS-modulis                                     | Parāda pašreizējo CAS moduļa informāciju.                                                                                                    |
| Atjaunināšana                                   | Parāda programmatūras atjaunināšanas iespējas.                                                                                                    |

| istemas izveines saturs               |                                                                                                    |  |  |
|---------------------------------------|----------------------------------------------------------------------------------------------------|--|--|
| acījuma piekļuve                      | Kontrolē nosacījuma piekļuves moduļus, kad pieejami.                                                                                                    |  |  |
| oda                                   | Jūs varat iestatīt citu valodu atkarībā no pārraidītāja un valsts.                                                                                                    |  |  |
| ātuma iestatījumi                     | Pārvaldiet savas iestatītās privilēģijas smart TV saistītajās lietojumprogrammās.<br>Nospiediet Labi, lai atvērtu izvēlni un veiktu iestatījumus atbilstoši savām vēlmēm.                                                                                                    |  |  |
| āku iestatījumi                       | levadiet pareizu paroli, lai mainītu vecāku iestatījumus. Šajā izvēhē iespējams erti<br>pielāgot funkcijas <b>Izvēlnes bloķēšana</b> , Vecuma bloķēšana, Bērnu bloķēšana vai<br>letetikumi. Varat arī iestatī lajanu PIN kodu vai mainīt <b>noklusējuma CICAM</b> PIN kodu,<br>izmantojot attiecīgās opojjas.                                                                                                    |  |  |
|                                       | laikā. Noklusējuma PIN kodu var iestatīt kā 0000 vai 1234. Ja esat iestatījis PIN kodu (tā nepieciešamība ir<br>atkarīga no izvēlētās valsts) <b>sākotnējās iestatīšanas</b> laikā, izmantojiet savu iestatīto PIN kodu.                                                                                                    |  |  |
| ums / Laiks                           | lestata datumu un laiku.                                                                                                    |  |  |
| ti                                    | Rediģējet nosaukumus, iespējojiet vai atspējojiet izvēlētās avotu iespējas. HDM lavotiem<br>ir pieejamas arī opcijas Regulāra, Uzlabota un Atspējota. Regulārs un Uzlabots<br>opcijas ietekmē krāsu iestatījumus atlastīgi HDMI avota. Lai varētu skatīties 4K vai<br>HDR attēlus no HDMI avota, saistītā avota iestatījums jalestata kā Uzlabots, ja pieslēgta<br>ierīce ir HDMI 2.0 saderīga. Jalestata kā Regulārs, ja pieslēgtā ierīce ir HDMI 1.2 ostadrīga. Jalestata kā HDMI avota, saistītā avota iestatītums pieslēgtā ierīce ir HDMI 1.2 ostaderīga. Attiecīgi jālestata vai jādspējo saistītais HDMI avots, iestatot to kā Atspējots.                                                                                                    |  |  |
| ejamība                               | Parāda citas TV pieejamības opcijas.                                                                                                    |  |  |
| Pakurls                               | lespējo speciālu funkciju no pārraidītāja.                                                                                                    |  |  |
| Audio apraksts                        | Teksta celiņš tiks atskaņots akliem cilvēkiem un cilvēkiem ar redzes traucējumiem.<br>Nospiediet Labi, lai redzētu visas pieejamās Audio apraksta izvēlnes opcijas. Šī<br>funkcija ir pieejama tikai tad, ja pāraidītājs to atbalsta.<br>Piezīme: audu aprakst skaņas funkcija var nebtī pieejama ierakstītanas vai laika nobīdes retimā.                                                                                                    |  |  |
| flix                                  | Gu job ny dubinas o namengi, mumar Netti opojaki kas ipasi ziveldot jobu T vi dentificēšana i peļocešans interneta savienojums ar ditrum vismaz 25 Mba. Pienēmas paļotu informodaris vieneka ietu paļotu informodaris vieneka interneta savienojums ar ditrum vismaz 25 Mba. Pienēmas napaldu informodaris ju park (kas iuta savienājums at atrasts Netti kuris kas izvelāds lipas vart atrasts Netti kuris paļotu park (kas iuta savienājums at atrasts Netti kuris vieneka ju enterļētāgas asvienājums at kas iuta park ietu park kas idas kas idas lipas ju at kas iuta savienājums at atrasts Netti kuris parketata jusu savienājums gadijumt tas var nebūt iespējams. Ja neesat pārliecīnāts, jums jāuzzina par interneta iespējām, sazincites ar savi interneta palasjojums sankrēģiu. |  |  |
| āk                                    | Parāda citas TV iestatījumu opcijas.                                                                                                    |  |  |
| Izvēlnes noildze                      | Maina noildzes ilgumu izvēlņu ekrāniem.                                                                                                    |  |  |
| Gaidīšanas<br>režīma gaismas<br>diode | Ja iestatījums būs "Izslēgts", gaidīšanas režīma LED nedegs, televizoram atrodoties<br>gaidīšanas režīmā                                                                                                    |  |  |
| HBBTV (*)                             | Jūs varat iespējot vai atspējot šo iestatījumu, iestatot to kā leslēgts vai Izslēgts.                                                                                                    |  |  |
| Programmatūras<br>jaunināšana         | Nodrošina TV ar jaunāko programmatūru. Nospiediet Labi, lai skatītu izvēlnes opcijas.                                                                                                    |  |  |
| Pieteikuma<br>Versija                 | Parāda pašreizējo programmatūras versiju.                                                                                                    |  |  |
| Subtitru režīms                       | Šo opciju izmanto, lai izvėlėtos, kurš subtitru režīms būs redzams ekrānā (DVB subtitri<br>/ Teleteksta subtitri), ja abi režīmi ir pieejami. Noklusėjuma režīms ir DVB subtitri. Šī<br>funkcija ir pieejama tikai Norvėģijas valsts opcijai.                                                                                                    |  |  |
| Automātiska TV<br>izslēgšanās         | Iestata vēlamo laiku, kad TV automātiski pārslēgties gaidīšanas režīmā, kad tas netiek<br>darbināts. Šo iespēju var iestatīt no 1 flūz 8 stundām ar 1 stundas soli. Jūs arī varat<br>atspējot šo iespēju, iestatot to kā Izslēgtu.                                                                                                    |  |  |
| Biss atslēga                          | Biss ir satelīta signālu šifrēšanas sistēma, kas tiek izmantota dažiem kanāliem. Ja jums<br>jālevada Biss atslēga kādam kanālam, jūs varat izmantot šo iestatījumu. Iezsīmējiet <b>Biss</b><br>atslēga un otspiediet Lābi, lai ievadītu atslēgu vēlamajam kanālam.                                                                                                    |  |  |
|                                       | atujuma piekjuvė<br>da<br>ätuma iestatījumi<br>äku iestatījumi<br>ums / Laiks<br>ti<br>ums / Laiks<br>ti<br>                                                                                                    |  |  |

| Veikala režīms lzvēlieties šo režīmu veikala demonstrācijas mērķiem. Kamēr ir iespējots Veikala režīm<br>daži vienumi TV izvēlnē var nebūt pieejami.                              |                                                                                                    |  |
|----------------------------------------------------------------------------------------------------|----------------------------------------------------------------------------------------------------|--|
| AVK (Audio<br>un video<br>kopīgošana)                                                                                                    | AVK funkcija ļauj koplietot failus, kas saglabāti jūsu viedtālrunī vai planšetdatorā. Ja<br>jums ir saderīgs viedtālrunis vai planšetdators un ir instalēta atbilstoša programmatūra,<br>jūs varat koplietot/atlskaņot fotoattēlus savā televizorā. Sītkāku informāciju skatiet savas<br>kopīgošanas programmatūras lietošanas instrukcijā. |  |
| leslēgšanas<br>režīms                                                                                                    | Šis iestatījums konfigurē ieslēgšanas režīma iestatījumus. Pieejamas ir opcijas <b>Pēdējais</b><br>stāvoklis un Gaidīšana.                                                                                                    |  |
| Virtuālā tālvadība                                                                                                    | lespējo vai atspējo virtuālās tālvadības funkciju.                                                                                                    |  |
| CEC                                                                                                    | Ar šo iestatījumu jūs varat pilnībā iespējot vai atspējot CEC funkcionalitāti. Nospiediet<br>pogu Pa labi vai Pa kreisi, lai iespējotu vai atspējotu šo funkciju.                                                                                                    |  |
| CEC Automātiska<br>ieslēgšana                                                                                                    | Sī funkcija ļauj pievienotā HDMI-CEC saderīgai ierīcei ieslēgt TV un pārslēgt uz tā<br>ieejas avotam automātiski. Nospiediet pogu <b>Pa labi</b> vai <b>Pa kreisi</b> , lai iespējotu vai<br>atspējotu šo funkciju.                                                                                                    |  |
| Lai dzirdētu TV audio no pievienotās saderīgās audio ierīces, tā jāiestat<br>Skaļruņi Pastiprinātājs. Jūs varat izmantot TV tālvadības pulti, lai kontrolētu audio ie<br>skalumu. |                                                                                                    |  |
| Tālvadības vied-<br>pults                                                                                                    | Nospiediet Labi pogu, lai atvērtu Tālvadības viedpults izvēlnes ekrānu. Izmantojot šo<br>ekrānu, jūs varat atrast un pievienot Bluetooth bezvadu tehnoloģijas iespējotu tālvadības<br>vadības kontrolētas ierīces savam TV.                                                                                                    |  |
| Rādīt visus sīkfa-<br>ilus (*)                                                                                                    | Parāda visus saglabātos sīkfailus.                                                                                                    |  |
| Dzēst visus<br>sīkfailus (*)                                                                                                    | Dzēš visus saglabātos sīkfailus.                                                                                                    |  |
| OSS                                                                                                    | Atver atklātā pirmkoda programmatūras licences informāciju.                                                                                                    |  |
| )<br>Šīs funkcijas var nebūt pieejamas atkarībā no TV modeļa un izvēlētās valsts sākotnējās iestatīšanas laikā.                                                                   |                                                                                                    |  |

# Vispārēja TV darbība

#### Kanālu saraksta izmantošana

TV kärto visus saglabātos kanālus kanālu sarakstu. Jos varat reļdiķā so kanālu sarakstu, iestarīt kanālu izlasi vai iestatīt aktīvos kanālus, ko iekļaut saraksta, Izamantojot **Kanālu** izvēlnes opcijas. Nospiediet Labi pogu, lai atvērtu kanālu sarakstu. Jūs varat filtrēt uzskaitītos kanālus vai veikt kādas izmaiņas pašreizējajs arakstā, izmantojot Filtrēt un Rediģēt cilnes iespējas. Iezīmējiet vēlamo cilni un nospiediet Labi, lai redzīvu pieejamās iespējas.

Piezīme: Komandas Pārvietot, Dzēstun Rediģēt nosaukumu izvēlnē TV>Kanāli>Rediģēt nav pieejamas kanāliem, kas ir ietverti M7 operatora apraidē.

#### Izvēles sarakstu pārvaldīšana

Jūs varat izveidot četrus dažādus sarakstus ar saviem izlases kanāliem, leeijet TV>Kanāli izvēlnē un nospiediet Labi pogu, lai atvērtu Kanālu izvēlni. lezīmējiet Rediģēt cilni un nospiediet Labi, lai redzētu rediģēšanas iespējas, un izvēlieties Atkeksēt/Nonemt keksīti iespēju. Izvēlieties vēlamo kanālu no saraksta. nospiežot Labi pogu, kamēr kanāls ir iezīmēts, Jūs varat veikt vairākas izvēles. Jūs varat arī izmanto Atkeksēt/Nonemt keksīti iespēju, lai izvēlētos visus kanālu sarakstā. Tad nospiediet Atpakal/Atgriezties pogu, lai atgrieztos pie rediģēšanas izvēlnes iespējām. Izvēlieties Pievienot/Nonemt izlasi un nospiediet Labi pogu vēlreiz. Parādīsies kanālu izlases saraksts. lestatiet vajadzīgā saraksta opciju kā leslēgtu. Izvēlētais kanāls/i tiek pievienots sarakstam. Lai nonemtu kanālu vai kanālus no izlases saraksta. veiciet tās pašas darbības un iestatiet vēlamo saraksta opciju kā Izslēgtu.

Jūs varatizmantot filtrēšanas funkciju **Kanālu** izvēlnē, lai pastāvīgi filtrētu kanālus kanālu sarakstā atbilst jūsu vēlmēm. Piemēram, izmantojat šo **Filtrēt** cilni, jūs varat iestatīt vienu no jūsu četriem kanālu izlases sarakstiem, lai tie būtu redzami vienmēr, atverot kanālu sarakstu.

#### Vecāku kontroles iestatījumi konfigurēšana

Izvēlnes opcijas Vecāku kontroles iestatījumi var izmantot, lai aizliegtu lietotājiem skatīties noteiktas programmas, kanālus, un izmanto izvēlnes. Šie iestatījumi atrodas izvēlnē lestatījumi>Sistēma>Vecāku kontrole.

Lai redzētu kanālu bloķēšanas izvēlnes opcijas, jāievada PIN kods. Pēc pareizā PIN koda ievadīšanas, parādīsies vecāku kontroles izvēlne.

Izvēlnes nobloķēšana: Šis iestatījums iespējo vai atspējo piekļuvi visām TV izvēlnēm vai instalācijas izvēlnēm.

Noblokēšana bērnu aizsardzības nolūkos: Tiklīdz šī opcija tiek iestatīta, TV iegūst informāciju par pārraides vecuma ierobežojumiem un, ja šādas pārraides ir atspējotas, netiek pārraidīts kanāls.

Piezīme: ja valsts opcija pirmajā uzstādīšanas reizē tiek noteikta kā Francija, Itālija vai Austrija, Nobloķēšana bērnu aizsardzības nolūkos vērtībai tiek iestatīta noklusējuma vērtība 18.

Nobloķēšana bērnu aizsardzības nolūkos: Ja šī opcija ir leslēgta, TV var vadīt tikai ar tālvadības pulti. Šādā gadījumā vadības paneļa taustiņi nedarbojas.

Interneta nobloķēšana: Ja šī iespēja ir iestatīta kā leslēgts, internetu izmantojošās lietotnes tiks atspējotas. Iestatiet kā Izslēgts, lai atkal atļautušīs lietotnes.

lestatīt PIN kodu: Nosaka jaunu PIN kodu.

Noklusējuma CICAM PIN: Parādīsies šī opcija kā pelēkā krāsā, ja CI modulis netiek ievietots TV CI slotā. Jūs varat mainīt noklusējuma CI CAM PIN, izmantojot šo opciju.

TV PIN(\*): lespējoid vai atspējoid šo opciju, varat piešķirti vai atotelt atļajui dažiem M7 operatora kanāliem nosūtīt PIN vaicājumus. Šie PIN vaicājumi nodrošina piekļuves kontroles mehānismu attiecīgajiem kanāliem. Ja sī opcijai riestatīta kā leslēgta, kanāliem, kas nosūta PIN vaicājumus, nevar piekļūt, vispirms neievadot pareizu PIN kodu.

(\*) Šī izvēlnes opcija ir pieejama tikai tad, ja ir veikta M7 operatora iestatīšana.

Piezīme: Noklusējuma PIN kodu var iestatīt kā 0000 vai 1234. Ja esat iestatījis PIN kodu (tā nepieciešamība ir atkarīga no izvēlētās valsts) sākotnējās iestatīšanas laikā, izmantojiet savu iestatīto PIN kodu.

Dažas opcijas var nebūt pieejamas atkarībā no modeļa un/vai valsts izvēles sākotnējās iestatīšanas laikā.

#### Elektronisko programmu celvedis

Ar sava TV elektroniskā programmu ceļveža palīdzību jūs varat pārlūkot kanālu sarakstā instalēto kanālu pārraižu programmu. Tas ir atkarīgs no attiecīgās apraides, vai šī funkcija tiek atbalstīta.

Lai piekļūtu programmu ceļvedim, nospiediet Ceļvedis pogu uz tālvadības pults. Jūs varat arī izmantot Ceļveža iespēju TV izvēlnē.

Ir pieejami 2 dažāda veida grafiku izkārtojumi: **Ilguma** grafiks un Tagad/nākamais grafiks. Lai pārslēgtos starp šiem izkārtojumiem, iezīmējiet otra izkārtojuma cilni ekrāna augšpusē un nospiediet Labi.

Izmantojiet virzienu pogas, lai virzītos pa programmu ceļvedi. Izmantojiet **Atpakaļ/Atgriezties** pogu, lai izmantotu cilnes iespējas ekrāna augšpusē.

# Ilguma grafiks

Šajā izkārtojumā visasuzskaitīto kanālu pārraides tiks attēlotas pēc ilguma. Jūs varat izmantot virziena pogas, lai ritinātos cauri pārraižu sarakstam. Iezīmējiet pārraidi un nospiediet Labi, lai attēlotu pārraides iespēļu izvēlni. Nospiediet Atpaka/Atgriezties pogu, lai izmantotu piegiamās citnes iespējas. Izarīmējet Filtrēt cilni un nospiediet Labi, lai skatītu visas filtrēšanas iespējas. Lai maintu izkārtojumu, iezīmējet Tagad/Tālāk un nospiediet Labi. Jūs varat izmantot iepriekšējās dienas un Nākamās dienas jespējas, lai attēlotu iepriekšējās diena sun nākamās dienas pāraides.

lezīmējiet **Papildu** cilni un nospiediet **Labi**, lai piekļūtu tālāk uzskaitītajām iespējām.

lezīmēt žanru: Parāda lezīmēt žanru izvēlni. Izvēlieties žanru un nospiediet pogu Labi. Pārraides programmu ceļvedī, kas atbilst izvēlētajam žanram, tiks iezīmētas.

Ceļveža meklēšana: Parāda meklēšanas iespējas. Izmantojot šīs iespējas, jūs varat meklēt programmu ceļveža datubāzi, vadoties pēc izvēlētajiem kritērijiem. Atbilstoši rezultāti tiks attēloti.

Tagad: Parāda iezīmētā kanāla pašreizējo raidījumu. Tālummaiņa: Iezīmējiet un nospiediet Labi, lai redzētu programmu lielākā laika intervālā.

#### Tagad/nākamais grafiks

Šajā izkārtojuma variantā tiks parādīti tikai uzskaitīto kanālu pašreizējie un nākamie notikumi.. Jūs varat izmantot virziena pogas, lai ritinātos cauri pārraižu sarakstam.

Nospiediet Atpaka/Atgriezties pogu, lai izmantotu pieejamās cilnes iespējas. Iezīmējiet Filtrēt cilni un nospiediet Labi, lai skatītu visas filtrēšanas iespējas. Lai mainītu izkārtojumu, iezīmējiet Ilguma grafiks un nospiediet Labi.

#### Pārraides opcijas

Izmantojiet virzienu pogas, lai izceltu notikumu, un nospiediet pogu Labi, lai parādītu lespēju izvēlni. Ir pieejamas tālāk norādītās opcijas.

Izvēlēties kanālu: Izmantot šo opciju, jūs varat pārslēgties uz izvēlēto kanālu, lai to skatītos. Programmu ceļvedis aizvērsies.

Vairāk informācijas: Attēlo detalizētu informāciju par izvēlēto notikumu. Izmantojiet virziena poga suz augšu un uz leju, lai ritinātos cauri tekstam.

lestatiet Taimeri uz Notikumu/Dzöst taimeri pärraidei: zvölieties "lestatit taimeri pärraidei taimeri näkotnes pärraidem. Lai atceltu jau iestattijis taimeri näkotnes pärraidem. Lai atceltu jau iestattitu taimeri, iezimejiet attedegi ontoikumu un nospiediet pogu Labi. Tad izvělieties iespēju Dzöst taimeri pärraidei. Tameris tiks atcelts.

lerakstīt / Dzēst ier. Taimeris: Izvēlieties opciju lerakstīt un nospiediet pogu Labi. Ja programma tiek pārraidīta nākotnē, tā tiek pievienota Taimera sarakstam, lai to ierakstītu. Ja izvēlētais notikums tiek pārraidīts sājā bridī, ierakstītšana sākas nekavējoties. Lai atceltu jau iestatītu ierakstīšanas taimeri, iezīmējiet notikumu un nospiediet pogu Labi, un izvēlieties opciju Dzēsti ier. Taimeris. Ierakstīšanas tiks actelts: SVARĪGI! Pievienojiet USB disku televizoram, kamēr TV ir izslēgts. Jums tad jāieslēdz televizors, lai iespējotu ierakstīšanas funkciju.

Piezīmes: Jūs nevarat pāriet uz jebkuru citu kanālu, kamēr ir aktīva ierakstīšana vai taimeris pašreizējā kanālā.

Nav iespējams iestatīt taimeri vai ierakstīt taimeri diviem vai vairākiem atsevišķiem raidījumiem vienā un tajā pašā laikā.

#### Teleteksta pakalpojumi

Nospiediet Teksts pogu, lai ieietu. Nospiediet vēlreiz, lai aktivizētu sajaukuma režīmu, kas ļauj jums reztēt teleteksta lapu un TV pārraidi vientalikus. Nospiediet vēlreiz, lai izietu. ir pieejama teleteksta lapas daļas kļūs krāsainas un tās var izvēlēties, nospiežot krāsainos taustīņus, levērojiet norādījumus, kas parādās ekrāna.

#### Digitālais teleteksts

Lai redzētu digitālā teleteksta informāciju, nospiediet pogu **Teksts**. Vadiet to ar krāsainajām pogām, kursorpogām un **Labi** pogu. Vadības metode var atšķirties atkarībā no digitālā teleteksta satura. Sekojiet norādijumiem, kas parādās digitālā teleteksta ekrāna. Kad ir nospiesta **Teksts** poga, TV atgriežas pie televīzins translācijas

#### Programmatūras Jaunināšana

Jūsu TV var atrast un atjaunot programmatūru automātiski, izmantojot pārraidīto signālu vai caur internetu.

# Programmatūras jauninājums meklēšana caur lietotāja saskarni

Galvenajā izvēlnē izvēlieties lestatījumi>Sistēma un pēc tam — Vairāk. Ejiet uz Programmatūras jaunināšana un nospiediet pogu Labi. Pēc tam izvēlieties Meklēt jauninājumus un nospiediet Labi pogu, lai meklētu jaunus programmatūras jauninājumus.

Ja tiek atrasts jauns atjauninājums, tiek sākta tā lejupielāde. Pēc tam, kad lejupielāde ir pabeigta, parādīsies brīdinājuma ziņojums, nospiediet Labi pogu, lai pabeigtu programmatūras atjaunināšanu un restartētu TV.

#### 3 AM meklēšanas un atjauninājumu režīms

Jūsu TV meklēs atjauninājumus pikst. 3:00, ja Automātiskas meklēšanas opcija ir iestatīta uz Iespējota, un, ja TV ir pieslēgts antenas signālam vai internetam. Ja tiks atrasta jauna programmatūra un tā tiks veiksmīgi lejupielādēta, tā tiks instalēta nākamajā televizora ieslēgšanas reizē.

Piezīme: neatvienojiet barošanas vadu, kamēr deg gaismas diode atsaknēšanas procesa laikā. Ja TV neieslēdzas pēc atjaunināšanas, izraujiet to no sienas kontaktdakšas, nogaidiet divas minūtes un tad atkal iespraudiet to atpakaļ.

Visi atjauninājumi tiek kontrolēti automātiski. Ja tiek veikta manuāla meklēšana un entiek atrasta neviena programmatūra, tad šī ir jaunākā versija.

# Traucējummeklēšana un padomi

#### TV neieslēdzas

Pārliecinieties, ka elektrības vads ir kārtīgi iesprausts sienas kontaktligzdā. Nospiediet ieslēgšanas pogu uz TV.

#### Slikts attēls

- · Pārliecinieties, ka esat pareizi noregulējuši TV.
- Zems signāls var radīt attēla izkropļošanos. Lūdzu, pārbaudiet savas antenas savienojumus.
- Pārbaudiet, vai esat ievadījis pareizu kanāla frekvenci, ja manuāli veicāt meklēšanu.

#### Nav attēla

- TV neuztver nevienu signālu. Arī pārliecinieties, ka ir izvēlēts pareizs ievades avots.
- · Vai antena ir pieslēgta pareizi?
- · Vai antenas kabelis nav bojāts?
- Vai antenas pieslēgšanai izmantotas atbilstīgas kontaktdakšas?
- · Ja šaubāties, konsultējieties ar izplatītāju.

#### Nav skaņas

- Pārbaudiet, vai TV nav izslēgta skaņa. Nospiediet Mute pogu vai palieliniet skaļumu, lai pārbaudītu.
- Skaņa skan tikai pa vienu skaļruni. Pārbaudiet balansa iestatījumus skaņas izvēlnē.

#### Tālvadības pults — nedarbojas

- · Baterijas var būt tukšas. Nomainiet baterijas.
- Baterijas var arī tikt nepareizi ievietotas. Skatiet sadaļu "Bateriju ievietošana tālvadības pultī".

#### Nav ievades avota signāla

- · lespējams, ka neviena ierīce nav pievienota.
- Pārbaudiet AV kabeļus un savas ierīces savienojumus.
- Pārliecinieties, ka ierīce ir ieslēgta.

#### lerakstīšana nav pieejama

Lai ierakstītu raidījumu, jums vispirms pareizi jāpievieno USB atmiņas ierīce televizoram, kad tas ir izslēgts. Jums tad jāieslēdz televizors, lai iespējotu ierakstīšanas funkciju. Ja nevarat veikt ierakstīšanu, pārbaudiet, vai atmiņas ierīce ir pareizi formatēta un tajā ir pietiekami daudz vietas.

#### USB ir pārāk lēns

Ja ekränä parädäs zingiums "USB diska rakstišanas ätrums in päräk léns, lai ierakstitu", säkot ierakstu, méģiniet säkt no jauna ierakstu. Ja joprojäm saglabäjas tä pati kjüda, iespējams, ka jüsu USB atminas ierice neatbilst ätruma prasibäm. Pamēģiniet izmantol citu USB atminas ierici.

| 2  | 640x480   | 60Hz |
|----|-----------|------|
| 3  | 640x480   | 72Hz |
| 4  | 640x480   | 75Hz |
| 5  | 800x600   | 56Hz |
| 6  | 800x600   | 60Hz |
| 7  | 800x600   | 72Hz |
| 8  | 800x600   | 75Hz |
| 9  | 1024x768  | 60Hz |
| 10 | 1024x768  | 70Hz |
| 11 | 1024x768  | 75Hz |
| 12 | 1024x768  | 85Hz |
| 13 | 1152x864  | 75Hz |
| 14 | 1280x768  | 60Hz |
| 15 | 1280x768  | 75Hz |
| 16 | 1280x960  | 60Hz |
| 17 | 1280x960  | 75Hz |
| 18 | 1280x1024 | 60Hz |
| 19 | 1280x1024 | 75Hz |
| 20 | 1360x768  | 60Hz |
| 21 | 1366x768  | 60Hz |
| 22 | 1400x1050 | 59Hz |
| 23 | 1400x1050 | 60Hz |
| 24 | 1400x1050 | 75Hz |
| 25 | 1440x900  | 60Hz |
| 26 | 1440x900  | 75Hz |
| 27 | 1600x1200 | 60Hz |
| 28 | 1680x1050 | 59Hz |
| 29 | 1680x1050 | 60Hz |
| 30 | 1920x1080 | 60Hz |

Datora ieejas attēlošanas tipiskie režīmi

dažādas izšķirtspējas.

Indekss

Tālāk redzamajā tabulā ir jeklauti daži tipiski video

attēlošanas režīmi. Jūsu televizors var neatbalstīt

Izšķirtspēja

640x350

Frekvence

85Hz

| AV un HDMI signālu saderība |                |                                          |          |  |  |
|-----------------------------|----------------|------------------------------------------|----------|--|--|
| Avots                       | Atbalstïtie si | gnāli                                    | Pieejams |  |  |
|                             | PAL            | 0                                        |          |  |  |
| Aizmugures                  | SECAM          | 0                                        |          |  |  |
| AV                          | NTSC4.43       | NTSC4.43                                 |          |  |  |
|                             | NTSC3.58       | _                                        | 0        |  |  |
|                             | 480i, 480p     | 60Hz                                     | 0        |  |  |
|                             | 576i, 576p     | 50Hz                                     | 0        |  |  |
| YPbPr                       | 720p           | 50 Hz,60<br>Hz                           | 0        |  |  |
|                             | 1080i          | 50 Hz,60<br>Hz                           | 0        |  |  |
|                             | 480i           | 60Hz                                     | 0        |  |  |
|                             | 480p           | 60Hz                                     | 0        |  |  |
|                             | 576i, 576p     | 50Hz                                     | 0        |  |  |
|                             | 720p           | 50 Hz,60<br>Hz                           | 0        |  |  |
|                             | 1080i          | 50 Hz,60<br>Hz                           | 0        |  |  |
| ндмі                        | 1080p          | 24Hz,<br>25Hz,<br>30Hz,<br>50Hz,<br>60Hz | 0        |  |  |
|                             | 3840x2160p     | 24Hz,<br>25Hz,<br>30Hz,<br>50Hz,<br>60Hz | 0        |  |  |
|                             | 4096x2160p     | 24Hz,<br>25Hz,<br>30Hz,<br>50Hz,<br>60Hz | 0        |  |  |

# (X: Nav pieejams, O: pieejams)

Dažos gadījumos signāls televizorā var netikt attēlots pareizi. Problēma var būt neatbilstība avota aprīkojuma standartiem (DVD), eistatīšanas kaste, utt.). Ja jūs saskarieties ar šādu problēmu, lūdzu, sazinieties ar savu firdzniecības pārstāvi un attiecīgā avota ierīces ražotāju.

# Atbalstītie failu formāti USB režīmā

# Video failu formāti

| Video kodeks   | Izšķirtspēja                       | Datu<br>pārsūtīšanas<br>ātrums | Konteiners                                                                                                    |
|----------------|------------------------------------|--------------------------------|----------------------------------------------------------------------------------------------------|
| MPEG1/2        |                                    |                                | MPEG programmas plüsma (.DAT, .VOB, .MPG, .MPEG),<br>MPEG transporta plüsma (.ts, .trp, .tp), MP4 (.mp4, .mov),<br>3GPP (.3gpp, .3gp), AVI (.avi), MKV (.mkv), ASF (.asf) |
| MPEG4          | 1080 Px2@30 fps,<br>1080 P@60 fps  | 40 Mbps                        | MPEG programmas plūsma (.MPG, .MPEG), MP4 (.mp4,<br>.mov), 3GPP (.3gpp, .3gp), AVI (.avi), MKV (.mkv), ASF (.asf)                                                         |
| XviD           | ]                                  |                                | MP4 (.mp4, .mov), AVI (.avi), MKV (.mkv), ASF (.asf)                                                                                                    |
| Sorenson H.263 | 1                                  |                                | FLV (.flv), AVI (.avi), SWF(.swf)                                                                                                    |
| H.263          | 1                                  |                                | MP4 (.mp4, .mov), 3GPP (.3gpp, .3gp), AVI (.avi), MKV (.mkv)                                                                                                    |
| H.264          | 3840x2160@30 fps,<br>1080 P@60 fps | 135 Mbps                       | FLV (.flv), MP4 (.mp4, .mov), 3GPP (.3gpp, .3gp), MPEG<br>transporta plūsma (.ts, .trp, .tp), ASF (.asf), WMV (.wmv), AVI<br>(.avi), MKV (.mkv)                           |
| Kustīgs JPEG   | 720 P@30 fps                       | 10 Mbps                        | AVI (.avi), 3GPP (.3gpp, .3gp), MP4 (.mp4, .mov), MKV (.mkv),<br>ASF (.asf)                                                                                               |
| VP8            | 1080 P@30 fps                      | 20 Mbps                        | MKV (.mkv), WebM (.webm)                                                                                                    |
|                | 4K2K@60 fps                        | 100 Mbps                       | MP4 (.mp4, .mov), MKV (.mkv), MPEG transporta plūsma (.ts,<br>.trp, .tp)                                                                                                  |
| HEVG/H.205     | 1080P@60fps                        | 50Mbps                         | MP4 (.mp4, .mov), MKV (.mkv), MPEG transporta plūsma (.ts,<br>.trp, .tp), 3GPP (.3gpp, .3gp)                                                                              |
| VP9            | 4K2K@30 fps                        | 100 Mbps                       | MKV (.mkv), WebM (.webm)                                                                                                    |

# Attēlu failu formāti

| Attēls | Foto                 | Izšķirtspēja (platums x augstums) |
|--------|----------------------|-----------------------------------|
| IDEC   | Bāzlīnija            | 15360x8640                        |
| JPEG   | Progresīvais         | 1024x768                          |
| DNIC   | nav-rindpärleces     | 9600x6400                         |
| PNG    | rindpärleces izvērse | 1200x800                          |
| BMP    |                      | 9600x6400                         |

# Audio failu formāti

| Audio kodeks   | Parauga ātrums           | Datu<br>pārsūtīšanas<br>ātrums | Konteiners                                                                                                    |  |
|----------------|--------------------------|--------------------------------|----------------------------------------------------------------------------------------------------|--|
| MPEG1/2 Layer1 | 16KHz ~ 48KHz            | 32 Kbps ~<br>448 Kbps          | MP3 (.mp3), AVI (.avi), ASF (.asf), Matroska (.mkv, .mka),<br>MPEG transporta plūsma (.ts, .trp, .tp), MPEG programmas<br>plūsma (.DAT, .VOB, .MPG, .MPEG), WAV (.wav)                                                                      |  |
| MPEG1/2 Layer2 | 16KHz ~ 48KHz            | 8 Kbps ~<br>384 Kbps           | MP3 (.mp3), AVI (.avi), ASF (.asf), Matroska (.mkv, .mka),<br>MPEG transporta plūsma (.ts, .trp, .tp), MPEG programmas<br>plūsma (.DAT, .VOB, .MPG, .MPEG), WAV (.wav)                                                                      |  |
| MPEG1/2 Layer3 | 16KHz ~ 48KHz            | 8 Kbps ~<br>320 Kbps           | MP3 (.mp3), AVI (.avi), ASF (.asf), Matroska (.mkv, .mka), 3GPP<br>(.3gpp, .3gp), MP4 (.mp4, .mov, m4a), MPEG transporta plüsma<br>(ts, .trp, .tp), MPEG programmas plüsma (.DAT, .VOB, .MPG,<br>.MPEG), FLV (.flv), WAV (.wav), SWF (.swf) |  |
| AC3            | 32KHz, 44,1KHz,<br>48KHz | 32 Kbps ~<br>640 Kbps          | AC3 (.ac3), AVI (.avi), Matroska (.mkv, .mka), 3GPP (.3gpp, .3gp),<br>MP4 (.mp4, .mov, m4a), MPEG transporta plūsma (.ts, .trp, .tp),<br>MPEG programmas plūsma (.DAT, .VOB, .MPG, .MPEG)                                                   |  |
| EAC3           | 32KHz, 44,1KHz,<br>48KHz | 32 Kbps ~ 6<br>Mbps            | EAC3 (.ec3), 3GPP (.3gpp, .3gp), MP4 (.mp4, .mov, m4a),<br>MPEG transporta plūsma (.ts, .trp, .tp), MPEG programmas<br>plūsma (.DAT, .VOB, .MPG, .MPEG)                                                                                     |  |

| Audio kodeks  | Parauga ātrums                            | Datu<br>pārsūtīšanas<br>ātrums | Konteiners                                                                                                    |
|---------------|-------------------------------------------|--------------------------------|----------------------------------------------------------------------------------------------------|
| AAC, HEAAC    | 8KHz ~ 48KHz                              |                                | AAC (.aac), AVI (.avi), Matroska (.mkv, .mka), DivX (.divx),<br>3GPP (.3gpp, .3gp), MP4 (.mp4, .mov, m4a), MPEG<br>transporta plüsma (.ts, .tp, .tp), MPEG programmas plüsma<br>(.DAT, .VOB, .MPG, .MPEG), FLV (.flv), RM (.rm, .mvb, .ra) |
| WMA           | 8KHz ~ 48KHz                              | 128 bps ~<br>320 Kbps          |                                                                                                    |
| WMA 10 Pro M0 | 48KHz                                     | < 192 kbps                     | ASF (.wma, .wmv, .asf), AVI (.avi), Matroska (.mkv, .mka)                                                                                                    |
| WMA 10 Pro M1 | 48KHz                                     | < 384 kbps                     |                                                                                                    |
| WMA 10 Pro M2 | 96KHz                                     | < 768 kbps                     |                                                                                                    |
| G711 A/mu-law | 8KHz                                      | 64 Kbps ~<br>128 Kbps          | WAV (.wav), AVI (.avi), Matroska (.mkv, .mka), 3GPP (.3gpp, .3gp), MP4 (.mp4, .mov, m4a)                                                                                                    |
| LBR (cook)    | 8 KHz, 11,025 KHz,<br>22,05 KHz, 44,1 KHz | 6 Kbps ~<br>128 Kbps           | RM (.ra)                                                                                                    |
| FLAC          | 8 KHz ~ 96 KHz                            | < 1.6 Mbps                     | Matroska (.mkv, .mka)                                                                                                    |

# Subtitru failu formāti

| lekšējie subtitri   |                            |                                                                |
|---------------------|----------------------------|----------------------------------------------------------------|
| Paplašinājums       | Konteiners                 | Subtitru kods                                                  |
| dat, mpg, mpeg, vob | MPG, MPEG                  | DVD subtitri                                                   |
| ts, trp, tp         | TS                         | DVB subtitri                                                   |
| mp4                 | MP4                        | DVD subtitri<br>UTF-8 vienkāršs teksts                         |
| mkv                 | MKV                        | ASS<br>SSA<br>UTF-8 vienkāršs teksts<br>VobSub<br>DVD subtitri |
| avi                 | AVI (1.0/2.0)<br>DMF0,1, 2 | XSUB<br>XSUB+                                                  |

| Ārējie subtitri |                                                               |                             |  |  |
|-----------------|---------------------------------------------------------------|-----------------------------|--|--|
| Paplašinājums   | Subtitru parsētājs                                            | Piezīme:                    |  |  |
| .srt            | Subrip                                                        |                             |  |  |
| .ssa/ .ass      | SubStation Alpha                                              |                             |  |  |
| .smi            | SAMI                                                          |                             |  |  |
| .sub            | SubViewer<br>MicroDVD<br>DVDSubtitleSystem<br>SubIdx (VobSub) | SubViewer, tikai 1.0 un 2.0 |  |  |
| .txt            | TMPlayer                                                      |                             |  |  |

# Atbalstītās DVI rezolūcijas

Pievienojot ierīcessava TV savienotājiem, izmantojot DVI pārveidotāja kabeli (DVI-HDMI kabelis nav iekļauts komplektācijā), jūs varat skatīt sekojošo rezolūcijas informāciju.

|           | 56Hz | 60Hz | 66Hz | 70Hz | 72Hz | 75Hz |
|-----------|------|------|------|------|------|------|
| 640x480   |      | x    |      |      |      | х    |
| 800x600   | х    | x    |      |      |      | х    |
| 1024x768  |      | х    |      | х    |      | х    |
| 1280x768  |      | х    |      |      |      | х    |
| 1280x960  |      | х    |      |      |      |      |
| 1360x768  |      | х    |      |      |      |      |
| 1366x768  |      | x    |      |      |      |      |
| 1280x1024 |      | x    |      | x    |      | x    |
| 1400x1050 |      | х    |      |      |      |      |
| 1600x900  |      | x    |      |      |      |      |
| 1920x1080 |      | х    |      |      |      |      |

## Savienojums

# Vadu savienojums

### Pieslēgšana vadu tīklam

- Jums jābūt modemam/rūterim, kas pieslēgts aktīvam platjoslas savienojumam.
- Pieslēdziet savu TV modema/rūterim ar Ethernet kabeli. TV aizmugurē (mugurpusē) ir LAN pieslēgvieta.

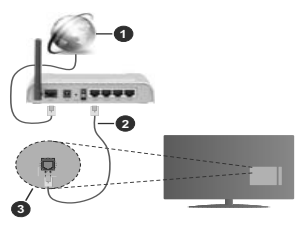

- 1. Platjoslas ISP savienojums
- 2. LAN (Ethernet) kabelis
- 3. LAN ievade TV aizmugurē

# Lai konfigurētu bezvadu iestatījumus, skatiet Tīkla sadaļu lestatījumu izvēlnē.

 Atkarībā no tīkla konfigurācijas jums varētu būt iespēja pievienot TV savam LAN tīklam. Šādā gadījumā izmantojiet Ethernet vadu, lai pa tiešo pieslēgtu TV tīkla sienas ligzdai.

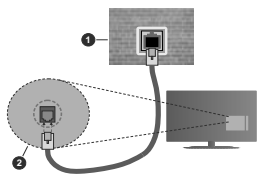

- 1. Tīkla sienas kontaktligzda
- 2. LAN ievade TV aizmugurē

#### Vadu ierīces iestatījumu konfigurēšana Tīkla veids

Tīkla veidam var izvēlēties kādu no šiem statusiem – Vadu ierīce, Bezvadu ierīce vai Atspējots –, vadoties pēc aktīvā TV savienojuma. Izvēlieties Vadu ierīce, ja savienojumam izmantojat Ethernet tīklu.

#### Interneta ātruma tests

lezīmējiet interneta ātruma testu un nospiediet pogu Labi. TV pārbaudīs interneta pieslēguma joslas platumu un parādīs rezultātu, kad tas ir pabeigts.

# Uzlabotie iestatījumi

lezīmējiet Uzlabotie iestatījumi un nospiediet pogu Labi. Nākamajē ekrānā jūs varat maint TVI Pu no NSiestatījumus. Iezīmējiet vēlamo un nospiediet kreiso vai labo pogu, lai mainītu iestatījumu no automātiskā uz manuālo. Tagad jūs varat ievadīt manulāl IP univai manuālā DNS vērītbas. Izvēlieties attiecīgo vienumu nolaizāmajā izvēlnē, un ievadiet jaundas vērtības, izmantojot ciparu pogas uz tālvadības pults. Iezīmējiet Saglabāt un nospiediet pogu Labi , lai saglabātu iestatījumus, kas piedieţi.

# Bezvadu savienojums

# Pieslēgšana bezvadu tīklam

TV nevar pievienot tīkliem ar slēptu SSID. Lai padarītu sava modema SSID redzamu, jums jāmaina SSID iestatījumi, izmantojot modema programmatūru.

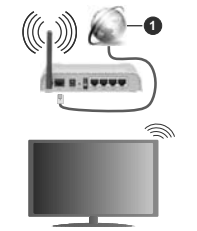

1. Platjoslas ISP savienojums

Bezvadu-N rūteris (IEEE 802.11a/b/g/n) ar vienlaicīgām 2.4 un 5 GHz joslām joslas platuma palielināšanai. Optimizēts vienveidīgākai un ātrākai HD video straumēšanai, failu pārnesei un bezvadu spēju spēlēšanai.

- Frekvence un kanāls atšķiras atkarībā no apgabala.
- Päraides ätrums atšķiras atkarībā no attāluma un šķēršļu skaita starp pārraides produktiem, šo produktu konfigurācijas, radio viļņu apstākļiem, līnijas satiksmes un izmantotajiem produktiem. Pārraidi var pārtraukt vai atvienot radio viļņu DECT tālruņi vai kādas citas WLAN 11b ierīces. Pārraides ātruma standarta vērtības ir teorētiskas maksimālās bezvadu standartu vērtības. Tās nav esošie datu pārraides ātrumi.
- Vieta, kur pārraide ir visefektīvākā, atšķiras atkarībā no izmantošanas vides.

- TV bezvadu funkcija atbalsta 802.11 a,b,g un n tipa modemus. Ir årkärtigi ieteicams izmantot IEEE 802.11n komunikäcijas protokolu, lai izvairītos no jebkādām iespējamām problēmām, skatoties video.
- Jums jānomaina sava modema SSID, kad tuvumā ir citi modemi ar tādu pašu SSID. Pretējā gadījumā jūs varat saskarties ar savienojuma problēmām. Ja rodas problēmas ar bezvadu savienojumu, izmantojiet tā vietā vadu savienojumu.

#### Bezvadu ierīces iestatījumu konfigurēšana

Atveriet Tīkla izvēlni un izvēlieties Tīkla veidu kā Bezvadu ierīce, lai sāktu savienošanas procesu.

lezīmējiet Meklēt bezvadu tīklus iespēju un nospiediet Labi, lai sāktu meklēt pieejamos bezvadu tīklus. Tiks uzskaitīti visi atrastie tīkli. Izvēlieties savu tīklu no saraksta un nospiediet Labi, lai savienotos.

Piezīme: Ja modems atbalsta N režīmu, jums jāizvēlas N režīma iestatījumi.

Ja izvēlētais tīkls ir aizsargāts ar paroli, lūdzu, ievadiet pareizo paroli, izmantojot virtuālo tastatūru. Jūs varat izmantot šo tastatūru ar virzienu pogām un **Labi** pogu uz tālvadības pults.

Nogaidiet, līdz ekrānā parādās IP adrese.

Tas nozīmē, ka tagad savienojums ir izveidots. Lai pārtrauktu savienojumu ar bezvadu tīklu, iezīmējiet Tīkla veids un nospiediet pogas pa kreisi vai pa labi, lai iestatību kā Atspējots.

Ja markrutētājam ir WPS, varat izveidot savienoijumu tieši ar markrutētāju, bez nepieciešamības vispirms ievadīt paroli vai pievienot tīklam. Iezīmējiet **Nospiediet** WPS uz WIFI markrutētāja opciju un nospiediet Labi. Dodieties pie sava modemarkrutētāja ierīces un, lai izveidotu savienojumu, nospiediet uz tās WPS pogu. Jūs redzēsiet savienojuma apstiprinājumu savā TV, tiklīdz ierīces būs sapārotas. Izvēlieties Labi, lai turpinātu. Nav nepieciešama nekāda tālāka konfigurācija.

lezīmējiet Interneta ātruma tests un nospiediet pogu Labi, lai pārbaudītu sava interneta pieslēguma ātrumu, lezīmējiet Uzlabotie iestatījumu in nospiediet pogu Labi, lai atvērtu uzlaboto iestatījumu izvēlni. Izmantojiet virzienu pogas, lai iestatītu vērību. Iezīmējiet Saglabāt un nospiediet pogu Labi, lai saglabātu iestalījumus, kad tei r pabeigīti.

#### Cita informācija

Tiks parādīts savienojuma statuss kā **Pieslēgts** vai **Nepieslēgts** un pašreizējā IP adrese, ja ir izveidots savienojums.

# Savienojuma izveide ar mobilo ierīci, izmantojot WLAN

 Ja jūsu mobilajam tālrunim ir WLAN funkcija, jūs varat pieslēgt to savam TV, lai piekļūtu sava tālruņa saturam. Tādēļ jūsu mobilajam tālrunim jābūt atbilstošai kopīgošanai programmatūrai. Savienojiet savu TV ar rūteri, ievērojot iepriekšējās sadaļās minētās darbības.

Pēc tam savienojiet savu mobilo ierīci ar rūteri un aktivizējiet kopīgošanas programmatūru savā mobilajā ierīci. Tad izvēlieties failus, ko vēlaties kopīgot ar savu TV.

Ja savienojums ir izveidots pareizi, jūs varat piekļūt savā mobilajā ierīcē kopīgotajiem failiem, izmantojot TV AVS (Audio un video kopīgošanas) funkciju.

lezīmējiet AVS iespēju Avotu izvēlnē un nospiediet Labi, pieejamās multīvides servera ierīces tīklā tiks attēlotas. Izvēlieties savu mobilo ierīci un nospiediet Labi pogu, lai turpinātu.

 Ja pieejams, jūs no sava mobilā tālruņa lietojumprogrammu nodrošinātāja servera varat lejupielādēt virtuālās tālvadības pults lietojumprogrammu.

Piezīme! Šo funkciju var neatbalstīt dažas mobilās ierīces.

# Aktivizācija

Aktivizacija lokalajä tiklä (Wake-on-LAN, WoL) un aktivizacija bezvadu lokalajä tiklä (Wake-on-Wireless LAN, WoWLAN) ir tiklu standarti, kas jauj iericei ieslēgties vai pamodināt to attālināti ar tikla zingiuma palīdzību. Programma, ko tzpilda ar tālvadības ierices palīdzību, kas savienota ar to pašu lokālo tiklu, piemēram, viedtālruni, nosūta zingiomu zu ierīci.

Jūsu televizors ir saderīga ar funkciju WOL un WOWLAN. Šo funkciju var atspējot sākotnējās iestatīšanas laikā. Lai iespējotu šo funkciju, iestatiet Tikla izvēlnē Aktivizācijas opciju, izvēloties kā leslēgts. Gan ierīcei, no kuras uz televizoru tiks nostītis tīkla ziņojums, gan arī televizoram ir jābūt savienotiem vienā Tiklā. Aktivizācijas funkcija tiek atbalstīta tikai Android OS ierīcēs, izmantojot tikai Youtube un Netlīki lietotnes.

Lai izmantotu šo funkciju, vismaz vienu reizi, kamër tledvizori i relefigts, jabit izveldotam savienojam ar televizoru un talvadības pulti. Ja televizors tiek izslēgts, savienojums ir jādijauno finkcija nebūs pieejama. Tas neattiecas uz gadījumis finkcija nebūs pieejama. Tas neattiecas uz gadījumism, kad televizors tiek pārslēgts galdīšanas rezīmā.

Ja vēlaties, lai televizors gaidīšanas režīmā patērētu mazāk elektroenerģijas, varat atspējot šo funkciju, iestatot opciju **Aktivizācija** kā **Izslēgts**.

#### Bezvadu attēlošana

Bezvada attēlošana ir video un skaņas satura straumēšanas standarts. Šī funkcija nodrošina iespēju izmantot T kā bezvada attēlošanas ierīci.

#### Izmantošana ar mobilām ierīcēm

Ir dažādi standarti, kas ļauj kopīgot ekrānus, tostarp grafisku, video un skaņas saturu starp jūsu mobilo ierīci un TV.

Ja TV nav integrētas WLAN funkcijas, vispirms pievienojiet televizoram bezvadu USB sarospraudni.

Pēc tam nospiediet Avots pogu uz tālvadības pults un pārslēdzieties uz Bezvada attēlošanas avotu.

Parādās ekrāns, norādot, ka TV ir gatavs savienojumam.

Atveriet kopīgošanas aplikāciju savā mobilajā ierīcē. Šīs aplikācijas ir nodēvētas atšķirīgi katram izstrādātājam, skatiet savas mobilās ierīces lietošanas pamācību sīkākai informācijai.

Meklējiet ierīces. Pēc TV izvēles un pievienošanas jūsu ierīces ekrāns parādīsies TV ekrānā.

Piezīmel šo funkciju var izmantot tikai tad, ja mobilā ierīce atbalsta šo funkciju. Ja rodas problemas saistībā ar savienojumu, pārbaudiet, vai izmantotās operētājsistēmas versīja atbalsta šo funkciju. Iespēļams, ka pastāv nesaderības problemas ar operētājsistēmas versījām, kuras tika izlaistas pēc šī tielvizora izgatavošanas. Meklēšanas un savienošanas process atšķīras atkarībā no izmantotās programmas.

#### Blutetooth ierīču pieslēgšana

Jūsu TV atbalsta Bluetooth bezvadu savienojuma tehnoloģiju pievienošanu. Sapārošana ir nepieciešama pirms Bluetooth ierīces izmantošanas kopā ar TV. Jums jāveic šādas darbības, lai sapārotu savu ierīci ar TV:

- iestatīt ierīci sapārošanas režīmā
- sāciet ierīces meklēšanu televizorā

Piezīme! skatiet Bluetooth ierīces lietošanas instrukciju, lai uzzinātu, kā iestatīt ierīci sapārošanas režīmā.

Jūs varat pieslēgt audio ierīces vai tālvadības kontrolierus savam TV. izmantoiot Bluetooth bezvadu tehnoloģiju. Atvienojiet vai izslēdziet iebkuru citu pievienoto audioierīci, lai bezvadu savienojuma funkcija darbotos pareizi. Audiojerīcēm ir jāizmanto Bluetooth opcija izvēlnē lestatījumi>Skana. tālvadības kontrolleriem — viedās tālvadības opcija izvēlnē lestatījumi>Sistēma>Vairāk. Izvēlieties izvēlnes opciju un nospiediet Labi pogu, lai atvērtu attiecīgo izvēlni. Izmantojot šo izvēlni, jūs varat atrast un pievienot ierīces, kas izmanto Bluetooth bezvadu tehnoloģiju, un sākt tās lietot, Sekojiet norādījumiem ekrānā. Sāciet ierīces meklēšanu. Parādīsies pieeiamo Bluetooth ierīču saraksts. Izvēlieties ierīci, ko vēlaties pieslēgt, no saraksta, un nospiediet Labi pogu, lai pieslēgtu. Ja parādās zinojums "lerīce peivienota". savienojums ir veiksmīgi izveidots. Ja savienojums neizdodas, mēģiniet vēlreiz.

#### Attēlu pārsūtīšana un audio straumēšana

Varat izmantot Bluetooth savienojumu arī attēlu pārsūtīšanai vai audio straumēšanai no savas mobilās ierīces uz TV.

Savienojiet pārī mobilo ierīci un TV, kā aprakstīts iepriekš. Startējiet ierīces meklēšanas funkciju savā rokas ierīcē. Izvēlieties savu TV ierīču sarakstā. Apstipriniet savienojuma izveides pieprasījumu sava TV ekrānā un atkārtojiet šo darbību savas rokas ierīces ekrānā. Ja savienojums pārī nav izveidots, attēlu pārsūtīšana un audio straumēšana uz TV nav iespējamas.

Ar mobilo ierīci nosūlītie attēlī tiks rādīti televizorā bez apstiprinājuma pieprasījuma, ja attēla fails būs atbilstošs. Varat arī saglabāt attēla failu pievienotajā USB atmiņas diskdzinī vai iestatīti kā sāknēšanas logotīpu, ja šī funkcija tiek atbalstīta un fails ir atbilstošs. Nospiediet pogu iztei, lai beigu rādīt attēlu.

Audio tiks straumēts caur TV skaļrupiem pēc apstiprinājuma saņemšanas. Lai sāktu audio straumēšanu, pārtrauciet savienojumu pārl starp ierīci un TV, ja iepriekš ir izveidots šāds savienojums pārl. Kad savienojums, vaicājot, vai vēlaties sākt audio straumēšanu no mobilās ierīces. Izvēlieties Jā un nospiediet pogu Labi uz TV fālvadības pults. Ja savienojums ir veiksmīgi izveidots, viss audio satums tiks straumēts, izmantojot TV skaļruņus. TV ekrāna augšpusē būs redzams simbols, kamēr būs aktīvs audio straumēšana vanojoums. Lai pātrauktu audio straumēšanu, atslēdziet mobilās ierīces Bluetooth savienojumu.

Aizveriet visas aktīvās programmas un visas TV izvēlnes, ali datu pārsūtīšana noritētu bez sarežģījumiem. Piemēroti ir tikai attēlu faili, kuru izmērs ir mazāks par 5 MB un kuru formāts atblist tādk norādītajiem. j*īga, jege, nīg, bmp*, Ja mobilās ierīces nostītītais attēls neatbilst šīm prasībām, tas netiks rādīts televizorā.

Piezīme! Bezvadu ierīces var darboties tajā pašā radiofrekvences diapazonā un var radīt traucējumus viena otrai. Lai uzlabotu savas bezvadu ierīces darbību, novietojiet to vismaz 1 metra attālumā no citām bezvadu ierīcēm.

#### Savienojuma traucējummeklēšana

#### Bezvadu tīkls nav pieejams

- Pārliecinieties, ka jūsu tīkla ugunsmūris atļauj TV bezvadu savienojumu.
- Mēģiniet atkal meklēt bezvadu tīklus, izmantojot Tīkla izvēlnes ekrānu.

Ja bezvadu tīkls nedarbojas pareizi, mēģiniet izmantot jūsu mājokļa vadu tīklu. Skatiet **Vadu savienojuma** sadaļu sīkākai informācijai par šo procesu.

Ja TV nedarbojas ar vadu savienojumu, pārbaudiet modemu (rūteri). Ja rūterim nav problēmas, pārbaudiet modema interneta savienojumu.

#### Savienojums ir lēns

Skatiet sava bezvadu modema lietošanas instrukciju, lai uzzinātu informāciju par iekšējo pakalpojuma zonu, savienojuma ātrumu, signāla kvalitāti un citiem iestatījumiem. Jums nepieciešams liela ātruma savienojums savam modemam.

# Pārrāvumi atskaņošanas laikā vai lēna reakcija

Jums jāmēģina sekojošais šādā gadījumā:

leturiet vismaz trīs metru attālumu no mikroviļņu krāsns, mobiliem tālruņiem, Bluetooth ierīcēm vai kādām citām WLAN saderīgām ierīcēm. Mēģiniet nomainīt WLAN rūtera aktīvo kanālu.

# Interneta savienojums nav pieejams / Audio un video kopīgošana nedarbojas

Ja jūsu datora vai modema MAC adrese (uniklās identifikācijas nururs) ir pastāvīgi reģistrēta, iespējams, ka jūsu TV var nesavienoties ar internetu. Šadā gadījumā MAC adrese tiek autentificēta katur reizi, kad savienojaties ar internetu. Šisi ir piesardzības pasākums pret neatļautu piekļuvi. Tā kā jūsu TV ir paša MAC adrese, jūsu interneta pakalpojuma nodrošinātāja nevar apstiprimāt jūsu TV MAC adresi. Tādēl jūsu TV nevar savienoties ar internetu. Sazinieties ar savu interneta pakalpojuma nodrošinātāju un noskaidrojiet, kā savienot ciu ierīci, piemēram, jūsu TV ar internetu.

Ir arī iespējams, ka savienojums var nebūt pieejams ugunsmūra problēmu dēļ, Ja jums liekas, ka tā ir problēma, sazinieties ar interneta pakalpojuma nodrošinātāju. Ugunsmūris var būt savienojamības un atklāsanas problēmas iemesis, izmantojot TV audio un video kopīgošanas režimā vai pārlūkojot, izmantojot audio un video kopīgošanas funkciju.

#### Nederīgs domēns

Părtieciniețies, vai esat jau pieteicice savă datoră ar autorizêtu lietotăjvărdu/paroli, kă ari părlieciniețies, ka jūsu domêns ir aktīvs, pirms piekbădu failu kopgošanas jūsu multivides servera programmă datoră. Ja domēns ir nederīgs, tas var rafit problēmas, părlükojot failus audio un video kopīgošanas režīmā.

#### Audio video kopīgošana tīkla pakalpojuma izmantošana

Audio video kopīgošana funkcija ir standarts, kas atvieglo digitālās elektronikas skatīšanās procesu un padara to lietošanu mājas tīklā ērtāku.

Šis standarts ļauj jums skatīties un atvērt attēlu, mūzikas un video failus multivides serverī, kas pieslēgts mājas tīklam.

#### 1. Servera programmatūras instalēšana

Audio video koplietošanas funkciju nevar izmantot, ja servera programma nav instalēta datorā vai ja nepieciešamā multivides servera programmatūra nav instalēta palīgierīcē. Aprīkojiet savu datoru ar atbilstošu servera programmu.

#### 2. Pieslēgties vadu vai bezvadu tīklam

Lai iegūtu detalizētu konfigurācijas informāciju, skatiet nodaļas par vadu/bezvadu savienojamību.

#### 3. lespējojiet Audio un video kopīgošanu leeijet lestatījumi>Sistēma>Vairāk izvēlnē un

#### leejiet lestatījumi>Sistēma>Vairāk izvēlnē un iespējojiet AVK iespēju.

#### 4. Kopīgotu failu atvēršana ar multivides pārlūku

Ieztmějiet AVK iespěju Avotu izvělně, izmantojot virziena pogas, un nospiediet Labi. Tiks paráditas piedjamás multivides servera ierices tiklál. Izvělieties vienu un nospiediet Labi, lai turpinátu. Tad parádísies multivides páridks.

Skatiet Multivides pārlūka izvēlnes sadaļu sīkākai informācijai par failu atvēršanu.

Ja rodas problēmas ar tīklu, izslēdziet televizoru, izraujot vadu no sienas kontaktidakšas, un tad atkal ieslēdziet to. Patīšana un pārlēkšana netiek atbalstīta, izmantojot audio un video kopīgošanas funkciju.

PC/HDD/multivides pārlūks vai kāda cita savietojama ierīce jāizmanto vadu savienojuma gadījumā labākai atskaņošanas kvalitātei.

Izmantojiet LAN savienojumu ātrākai failu kopīgošanai starp citām ierīcēm, piemēram, datoriem.

Piezīmel Daži datori nevar izmantot audio un video kopīgošanas funkciju administratora un drošības iestatījumu dēļ (piemēram, darba datorā).

## Lietotnes

Jūs varat piekļūt savā TV instalētajām lietotnēm Lietotnes izvēlnē. Iezīmējiet lietotni un nospiediet Labi, lai palaistu.

Lai pärvaldītu savā TV instalētās lietotnes, pievienotu jaunas lietotnes no tīrgus vai skatītu visas pieejamās lietotnes pinketrāna režīmā, iezīmējiet Plevienot vairāk iespēju un nospiediet Labi. Izmantojot šo Sākuma ekrāna, palaist vai noņemt to. Noņemtajām lietotnēm vairs nevarās piekļūt no izvēlnes Lietotnes. Jūs varat arī pievienot jaunas lietotnes no tirgus. Lai ieietu tīrgu, iezīmējiet iepirkumu groza logotipu, kas atrodas augšējā kreisajā ekrānā stūrī, un nospiediet Labi. Tiks attēlotas tirgū pieejamās lietotni, un nospiediet Labi. Iezīmējiet Plevienot lietotnēm iespēju un nospiediet vēlreiz Labi, lai pievienotu izvēlēto lietotnes.

Lai ātri piekļūtu Pievienot vairāk izvēlnei, nospiediet pogu Internets uz tālvadības pults, ja šī poga ir pieejama.

#### Piezīmes:

Iespējamas lietojumprogrammas problēmas var rasties satura nodrošinātāja dēļ.

Trešās puses interneta pakalpojumi var mainīties, tikt pārtraukti vai ierobežoti jebkurā brīdī.

#### Interneta pārlūks

Lai izmantotu interneta pārlūku, vispirms ieejiet **Aplikāciju** izvēlne. Tad palaidiet interneta pārlūka aplikāciju, kurai ir oranžas krāsas logotips ar zemeslodes simbolu.

Pārlūka sākotnējā ekrānā iepriekš noteiktu (ja tādas ir) saišu uz pieejamajām tīmekļa vietnēm sīktēli tiks parādīti kā **ātrās piekļuves** opcijas kopā ar opcijām **Rediģāt ātro piekļuvi** un Pievienot **ātro piekļuvi**.

Lai pärvietotos pa tīmekļa pārlūku, izmantojiet virzienu pogas uz tālvadības pults vai pievienoto peli. Lai skatītu pārlūka opciju joslu, pārvietojiet kursoru uz lapas augšpusi vai nospiediet pogu **Atpakaļ/Atgriezties**. Ir pieejamas vēstures, cilnes un grāmatzīmu opcijas un pārlūka josla, kas ietver pogas ""iepriekšējais/ nākamais", pārlādēšanas pogu, adreses/meklēšanas ioslu, **ātrās piekļuves un Vewd** pogas.

Lai pievienotu vėlamo timekļa vietni **ătrās piekļuves** sarakstam, pārvietojiet kursoru uz lapas augšpusis vai nospiediet pogu **Atpakal/Atgriezites**. Paradīsies pārlūka josla. Iezīmējiet **ātro piekļuvi** (pogu **Pievienot ātro piekļuvi** un nospiediet pogu **Labi**. Aizpildiet laukus **Nosaukums** un **Adrese**, iezīmējiet Labi un, lai pievienotu, nospiediet pogu Labi. Kad esat atvēris vietni, ko vēlaites pievienot **ātrās piekļuves** sarakstam, izīmējiet Vewd pogu un nospiediet pogu **Labi**. Pēc tam atlasiet apakšizvēlnē esošo opciju **Pievienot ātrajai piekļuvei** un vētreiz nospiediet pogu **Labi**. Lauki **Nosaukums** un **Adrese tiks** aizpildīti automātiski, atbilstoši vietnei, kuru apmeklējat. Iezīmējiet Labi un nospiediet pogu Labi jai pievienotu

Jūs varat arī izmantot Vewd izvēlnes opcijas, lai pārvaldītu pāfučku. Iezīmējiet pogu Vewd un nospiediet pogu Labi, lai redzētu pieejamo konkrēto lapu un vispārīgās opcijas.

Ir dažādi veidi, kā meklēt vai apmeklēt tīmekļa vietnes, izmantojot tīmekļa pārlūku.

levadiet tīmekļa vietnes (URL) adresi meklēšanas/ adreses joslā, iezīmējiet pogu **lesniegt** virtuālajā tastatūrā, un nospiediet pogu **Labi**, lai apmeklētu vietni.

levadiet atslēgvārdu/s meklēšanas/adreses joslā, iezīmējiet pogu lesniegt virtuālajā tastatūrā un nospiediet pogu Labi, lai sāktu meklēt saistītās tīmekļa vietnes.

lezīmējiet ātrās piekļuves sīktēlu un nospiediet pogu Labi, lai apmeklētu saistīto tīmekļa vietni.

Jūsu TV ir saderīgs ar USB peli. Iespraudiet savu peli vai bezvadu peles adapteri sava TV USB ievadē vieglākai un ātrākai navigācijai.

Dažas tīmekļa lapas satur Flash saturu. To neatbalsta pārlūks.

Jūsu TV neatbalsta nekādus lejupielādes procesus no interneta, izmantojot pārlūku.

Ne visas interneta vietnes ir atbalstītas. Atkarībā no vietnes var rasties satura attēlošanas problēmas. Dažos gadījumos video saturs var netikt atskaņots.

# HBBTV sistēma

HbbTV (Hibrida translacijas platjoslas TV) ir jauns nozares standarts, kas nevainojami apvieno translācijas TV pakalpojumus ar platjoslas pakalpojumiem un arī iespējo piekļuvi internetam klientiem, kas izmanto piesīgto TV un pierices. HbbTV pakalpojumi ietver parastos TV kanālus, jaunumus, video pēc pieprasījuma, elektronisko programmu ceļvedi, interaktīvās reklāmas, personalizāciju, balsošanu, spēles, sabiedrisko sakaru veidošanu un citas multivides liteojumporgrammas.

HbbTV lietoiumprogrammas ir pieeiamas kanāliem. kur tās nodrošina pārraidītāis (pašreiz dažādi kanāli Astra translācijas HbbTV lietojumprogrammām). Pārraidītājs atzīmē vienu lietojumprogrammu kā automātiska sākšana, un tā tiek automātiski sākta, Lietojumprogrammas parasti tiek palaistas ar mazu sarkanu pogas ikonu, lai informētu lietotāju, ka kanālam ir pieeiama HbbTV lietoiumprogramma. Nospiediet sarkano pogu, lai atvērtu lietojumprogrammas lapu. Kad parādās lapa, lietotājs var atgriezties pie sākotnējā sarkanās pogas ikonas stāvokļa, vēlreiz to nospiežot. Lietotāis var pārslēgties starp sarkanās pogas ikonas režīmu un pilnīgu lietojumprogrammas UI režīmu. nospiežot sarkano pogu. Jāatzīmē, ka sarkanās pogas pārslēgšanu nodrošina lietojumprogramma, un dažas lietojumprogrammas var darboties atšķirīgi.

Ja lietotājs pārslēdz citu kanālu, kamēr HbbTV lietojumprogramma ir aktīva (vai nu sarkanās pogas ikonas režīmā, vai nu pilnīgā UI režīmā), var notikt sekojošais.

· Lietojumprogramma var turpināt darboties.

- · Lietojumprogrammu var pārtraukt.
- Lietojumprogrammu var pārtraukt un var palaist citu automātiskas sākšanas lietojumprogrammu.

HbbTV ļauj atgūt lietojumprogrammas no platjoslas vai pārraidtājs var iespējot abus veidus, vai vienu no tiem. Ja platformai nav darbspējīgs platjoslas savienojums, platforma joprojām var palaist kanāla lietojumprogrammu.

Automätiskas säksanas sarkanäs pogas lietojumprogramma parasti nodrošina saites uz citäm lietojumprogrammäm. Piemērs sniegts täläk. Lietotäjs var pärsiēgties uz citu lietojumprogrammu, izmaniojot sniegtas saites. Lietojumprogramma i jandordsina veids, kā pārtraukt tās, parasti to var izdarīt ar **Izlet** pogu.

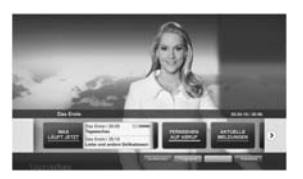

Attēls a: Sākuma joslas lietojumprogramma

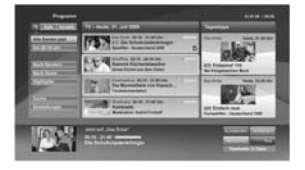

Attēls b: Elektroniskā programmu ceļveža lietojumprogramma, translētais video ir parādīti kreisajā apakšējā stūrī; var pārtraukt, nospiežot 0 pogu.

HbbTV lietojumprogrammas izmanto pogas uz tālvadības pults, lai "sadarbotos" ar lietotāju. Kad tiek palaista HbbTV lietojumprogramma, dažu pogu vadība var piederēt lietojumprogrammai. Piemēram, kanālu atlase ar ciparpogām var nedarboties tieteietska lietojumprogramma, kur cipar inorāda teleteksta lapas.

HbbTV nepieciešama AV plūsma platformai. Ir vairāku lietojumprogrammu, kas piedāvā VOD (video pēc pieprašījuma) un jauvus TV pakalpojumus. Lietotājs var izmantot atskaņošanas, nopauzēšanas, apturēšanas, patīšanas un attīšanas pogas uz tālvadības pulks, lai saistītos ra AV saturu.

Piezīme: Jūs varat ieslēgt vai izslēgt 50 funkciju izvelnē Vairāk, atverot izvelni lestatījumi>Sistēma. Atkarībā no TV modeļa un izvēlētās valsts iespējas sākotnējās iestatīšanas laikā šf lunkcija var būt piecēja izvēlnē festatījumi>Sistēma>Vairāk.

#### Smart Center

Smart Center ir mobila lietojumprogramma, kas darbojas iOS un Android platformās. Ar savu planšetdatoru vai tālruni jūs varat viegli straumēt savus iecienītākos tiešraides šovus un raidījumus no sava vietelevizora. Tapat jūs varat plaisti savas lietojumprogrammas, izmantot savu planšetdatoru At T Vālvadības puti un kopiletot multīvides failus.

Piezīme: visu šīs lietotnes funkciju izmantošanas iespēja ir atkarīga no jūsu TV funkcijām.

#### Darba uzsākšana

Lai izmantotu tiešsaistes funkcijas, jūsu modemam/ rūterim jābūt savienotam ar internetu.

SVARĪGI! Pārliecinieties, ka jūsu TV un mobilā ierīce ir pieslēgtas vienam un tam pašam tīklam.

Lai varētu kopīgot multimediju failus, jābūt iespējotai opcijai Audio video kopīgošana (ja pieejama). Uz puts nospiediet pogu Izvēlne, izvēlieties izvēlini lestatījumi>Sistēma>Vairāk un nospiediet Labi. Iezīmējiet opciju AVK un nomainietās statusu uz lespējota. Jūsu TV taad ir gatavs jūsu mobilās eirīces pieslējošanai.

Instalējiet Smart Center lietojumprogrammu savā mobilajā ierīcē.

Atveriet Smart Center lietojumprogrammu. Ja visi savienojumi ir konfigurēti pareizi, jūs redzēsiet sava TV nosaukumu savā mobilajā ierīcā. Ja jūsu TV nosaukums neparādās sarakstā, nedaudz nogaidiet un pieskarieties Atsvaldzināšanas logrīkam. Izvēlieties savu TV sarakstā.

#### Mobilās ierīces ekrāns

Galvenajā ekrānā jūs varat atrast cilnes, lai piekļūtu dažādām funkcijām.

Lietojumprogramma vispirms iegūst faktisko kanālu sarakstu no TV, kad tiek palaista.

MANI KANÄLI: Tiek parådītas pirmo četru kanālu programmas no TV iegūtā kanālu saraksta. Jūs varat mainīt parādītos kanālus. Nospiediet uz kanāla sīktēla un turiet nospiestu. Kanālu saraksts tiks attēlots un jūs varat izvēlēties, kuru kanālu, nomainīt.

TV Jūs varat skatīties saturu, izmantojot TV cilni. Šajā režīmā jūs varat virzīties pa kanālu sarakstu, kas iegūts no TV, un noklikšķināt uz sīktēliem, lai apskatītu informācijas lapas.

IERAKSTĪŠANA: Šajā cilnē jūs varat apskatīt savus aktīvos ierakstus (ja pieejami) un atgādinājumus. Lai dzēstu kādu vienumu, vienkārši nospiediel uz dzēšanas ikonas, kas atrodama katrā rindā.

EPG (Electronic programme guide) (EPC (Elektroniskais programmu cejvedis)): Šaja cinle jas varat apskatit izvēlēto kanālu sarakstu raidījumu plānu. Jūs arī varat virzīlites pa kanāliem, nospiežot uz vēlamā kanāla EPC režģī. Lūdzu, ņemiet vērā, ka EPC Intormācijas atļaunīnāšana/atsvaidzināšana var aizņemt kādu laiku, atkarībā no jūsu tikla un tīmeķla pakajojumu kvalitātes.

Piezīme: EPC tiešsaistes informācijas lietošanai nepieciešams savienojums ar internetu.

IESTATĪJUMI: Konfigurējiet lietojumprogrammu atbilstoši savām vēlmēm. Jūs varat mainīt;

Automātiski nobloķēšana (tikai IOS): lerīces ekrāns automātiski izslēdzas pēc noteikta laika posma. Pēc noklusējuma šī opcija ir izslēgta, kas nozīmē, ka ekrāns vienmēr būs aktīvs.

Automātiska FollowMeTV iespējošana: Kad šis iestatījums ir iespējots, funkcija FollowMeTV (ja tāda ir pieejama) aktivizējas automātiski. Pēc noklusējuma tas ir atspējots.

#### Automātiski savienošanās ar TV: Kad iespējota, jūsu mobilā ierīce automātiski savienosies ar pēdējo savienoto TV un izlaidīs TV meklēšanas ekrānu.

Mainīt TV (tikai IOS): Parāda pašreiz pieslēgto TV. Jūs varat nospiest uz šī iestatījuma, lai ietu uz "TV meklēšanas" ekrānu un nomainītu uz citu TV.

Rediģēt pielāgoto kanālu sarakstu: Jūs varat rediģēt savu pielāgoto kanālu sarakstu, izmantojot šo iestatījumu.

Izvēlēties kanālu saraksta avotu: Jūs varat izvēlēties kanālu saraksta avotu, ko izmantot liedjumprogrammā. Iespējas ir "TV saraksts" un "Pielāgotais sarakstā". Jūs varat arī aktivizēt opciju "Atcerēties manu izvēli", lai lestaftu izvēlēto kanālu saraksta avotu kā pastāvīgu izvēli. Šajā gadījumā, ja izvēlētais avots būs pieejams, tas tiks izmantots liedjumprogrammā.

Versijas Nr.: Parāda lietojumprogrammas pašreizējo versiju.

#### Informācijas lapa

Lai atvērtu informācijas lapu, nospiediet uz pārarides. Informācijas lapas ekrānā jūs varat uzzināt sīkāku informāciju par izvēlētajām programmām. Šajā lapā ir cilnes "Detalizēta informācija", "Aktieru sastāvs un veidotāji" un "Video".

DETALIZĒTA INFORMĀCIJA: Šī cilne sniedz kopsavilkumu un informāciju par izvēlēto programmu. Tajā ir pieejamas arī saites uz izvēlētās programmas Facebook un Twitter lapām.

AKTIERU SASTĀVS UN VEIDOTĀJI: Parāda visi ar pārraidi saistītos cilvēkus.

VIDEO: Nodrošina video Youtube vietnē, kas saistīti ar izvēlēto programmu.

Piezīme: dažām funkcijām var būt nepieciešams savienojums ar internetu.

#### Funkcija FollowMe TV (ja pieejama)

Pieskarieties FOLLOW ME TV logrīkam, kas atrodas ekrāna apakšējā kreisajā stūrī, lai mainītu FollowMe funkcijas izkārtojumu.

Pieskarieties atskaņošanas ikonai, lai sāktu straumēt saturu no TV uz jūsu mobilo ierīci. Pieejams , ja jūsu ierīce atrodas rūtera darbības diapazonā.

#### Spoguļrežīms

Šis FollowMe TV funkcijas režīms ir iespējots noklusējumā un ļauj straumēt saturu no jebkura izvēlētā TV avota un Multivides pārlūka.

#### Piezīmes:

ņemiet vērā, ka tikai digitālie (DVB-T/C/S) SD un HD kanāli ir atbalstīti.

Daudzvalodu audio atbalsta un subtitru ieslēgšanas/ izslēgšanas funkcija nedarbojas.

Straumēšanas kvalitāte var mainīties atkarībā no jūsu savienojuma kvalitātes.

#### Multivides kopīgošanas lapa

Lai piekļūtu **Multivides kopīgošanas** logrīkam, pieskarieties uz augšu vērstajai bultiņai ekrāna apakšējā kreisajā stūrī.

Ja multivides kopīgošanas logrīks ir nospiests, parādīsies ekrāns, kurā jūs varēsiet izvēlēties multivides veidu, ko kopīgot ar TV.

Piezīme: Ne visi attēlu failu formāti tiek atbalstīti. Šī funkcija nedarbosies, ja nebūs atbalstīta Audio video kopīgošana funkcija..

#### Smart Tālvadības funkcija

Jūs varat izmantot savu mobilo ierīci kā sava TV tālvadības pulti, tiklīdz tā ir savienota ar TV. Lai izmantotu viedpults funkcijas, pieskarieties uz augšu vērstajai bultiņai ekrāna apakšējā kreisajā stūrī.

#### Balss atpazīšana

Jūs varat pieskarties **Mikrofona** (1) logrīkam un kontrolēt savu lietojumprogrammu, dodot balss komandas, piemēram, "Portāls!", "Skaļāk/klusāk!", "Programma uz augšu/uz leju!".

Piezīme! šī funkcija ir pieejam tikai androīdierīcēm.

# Tastatūras lapa

Tastatūras lapu var atvērt divējādi; vai nu nospiežot **Tastatūras** () logrīku lietojumprogrammas ekrānā vai arī automātiski, saņemot komandu no TV.

#### Prasības

- 1. Viedtelevizors
- Tīkla savienojums
- Mobila ierīce, kuras pamatā ir Android vai iOS platforma (Android OS 4.0 vai jaunāka versija; IOS 6 vai jaunāka versija)
- Smart Center lietojumprogramma (kas atrodama tiešsaistes lietojumprogrammu veikalos, kuru pamatā ir Android un iOS platformas)
- 5. Rütera modems
- USB atmiņas ierīce formātā FAT32 (nepieciešama USB ierakstīšanas funkcijai, ja pieejama)

#### Piezīmes:

Android ierīcēm normālais (mdpi), lielais (hdpi) un īpaši lielais (xhdpi) ekrāna izmērs ir atbalstīts. Ierīces ar 3" vai mazāku ekrānu nav atbalstītas.

iOS ierīcēm visi ekrānu izmēri ir atbalstīti.

Smart Center lietojumprogrammas lietotāja saskarne var atšķirties atkarībā no ierīcē instalētās versijas.

#### Alexa balss atpazīšanas funkcija

Alexa ir Amazon mäkonpakalpojums, kas ir pieejams daudzās ar balsi kontrolētās ierīcēs. Jūsu TV ir saderīgs ar un izmantojams ar Alexa ierīcēm. Ar šo funkciju jūs varat izmantot savu balsi, lai kontrolētu sava TV funkcijas, piemēram, ieslēgt vai izslēgt to, mainīt kanālu vai ievades avotu, mainīt skaļumu un citas.

#### Prasības

Jāizpilda šādas prasības:

- Ar Alexa funkciju saderīgs viedtelevizors
- Amazon Alexa ierīce
- Mobilă ierīce, piemēram, tālrunis vai planšete ar ieinstalētām Smart Center un Amazon Alexa lietotnēm
- Mājas tīkls ar WLAN
- Amazon konts

#### Kā kontrolēt TV ar Amazon Alexa ierīci

- Pievienojiet savu TV un mobilo ierīci vienam un tam pašam interneta tīklam, kurma ir pievienota Alexa ierīce.
- Sapărojiet Smart Center lietotni ar TV. Pēc tam pieskarieties Amazon logolipam Smart Center lietotnes galvenajă ekrănă. Jus tiksiet novirzīts uz reģistrăcijas lapu. Lai pabeigtu televizora reģistrăcijas un savienošanas procesu, veiciet ekrănă norădītās darbības.
- Jums lūgs izdomāt TV vārdu (FN). Šis nosaukums apzīmē jūsu TV, piemēram, "Viesistabas TV", "Virtuves TV", "Ēdamistabas TV" u.c. Izvēlieties viegli izrunājamu vārdu. Jūs teiksiet šo vārdu, lai Alexa zinātu. kuru TV kontrolēt.
- Sapārojiet Alexa lietotni savā telefonā ar Alexa ierīci, sameklējiet savu TV pēc zīmola nosaukuma un iespējot to Alexa lietotnē. Sīkāku informāciju skatiet Alexa ierīces lietošanas instrukcijā.
- Lūdziet Alexai atrast jūsu ierīces. Sakiet "atrodi manas ierīces" vai izvēlieties Atrast ierīces attiecīgajā Alexa lietotnes sadaļā.

Kad atrašanas process tiek pabeigts, jūs varēsiet kontrolēt savu TV.

#### Piezīme:

pārliecinieties, ka ierīce ir pieslēgta vienam un tam pašam tīklam. Tiklīdz sapārošanas un savienošanas process ir pabeigts, Alexa ierīcei un jūsu TV vairs nav jābūt vienā tīklā.

Péc TV säkotnejäs iestatišanas veikšanas palaidiet Smart Center lietotni un sapärojiet to veireiz ar savu TV. Péc tam pieskarieties Amazon loogolipam galvenanja ekränä un pärbaudiet, vai esat pieteicies savä Amazon kontä, ja né, jums atkärtoti jäpiesakäs un jänosaka veireiz sava TV värds, lai varetu turpinat kontrolet TV ar Alexa ierici.

#### Komandu piemēri

Šeit sniegtas dažas no komandām, ko varēsiet teikt savam Alexas kontrolētam TV:

| Komanda             | Funkcija   |
|---------------------|------------|
| Alexa, ieslēdz 'FN' | leslēdz TV |
| Alexa, izslēdz 'FN' | Izslēdz TV |

| Komanda                                                        | Funkcija                                                           |
|----------------------------------------------------------------|--------------------------------------------------------------------|
| Alexa, atskaņo 'FN'                                            | Sāk multivides atskaņo-<br>šana                                    |
| Alexa, nopauzē 'FN'                                            | Nopauzē multivides<br>atskaņošanu                                  |
| Alexa, atsāk 'FN'                                              | Atsāk multivides atska-<br>ņošanu                                  |
| Alexa, apturi 'FN'                                             | Aptur multivides atska-<br>ņošanu                                  |
| Alexa, patin uz priekšu<br>'FN'                                | Patin uz priekšu multivides<br>failu                               |
| Alexa, attin 'FN'                                              | Attin multivides failu                                             |
| Alexa, noregulē 'FN'<br>skajumu uz 50                          | Noregulē skaļumu attiecī-<br>gajā līmenī                           |
| Alexa, pagriez skajāk 'FN'                                     | Pagriež skaļāk par 10<br>iedaļām                                   |
| Alexa, pagriez klusāk 'FN'                                     | Pagriež klusāk par 10<br>iedaļām                                   |
| Alexa, izslēdz skaņu 'FN'                                      | Izslēdz skaņu                                                      |
| Alexa, ieslēdz skaņu 'FN'                                      | leslēdz skaņu                                                      |
| Alexa, pārslēdz ievadi uz<br>"ievades nosaukums" ' <b>FN</b> ' | TV pārslēdzas uz attiecīgo<br>ievades avotu (piem.,<br>HDMI 1)     |
| Alexa, pārslēdz kanālu uz<br>"kanāla numurs" ' <b>FN</b> '     | TV pārslēdzas uz attiecīgā<br>numura kanālu (piem.,<br>kanāls 200) |
| Alexa, pārslēdz kanālu uz<br>"kanāla nosaukums" 'FN'           | TV pārslēdzas uz attiecīgā<br>nosaukuma kanālu                     |
| Alexa, pārslēdz nākamo<br>kanālu ' <b>FN</b> '                 | TV pārslēdzas uz nākamo<br>kanālu, ja pieejams                     |
| Alexa, pārslēdz iepriekšējo<br>kanālu 'FN'                     | TV pārslēdzas uz iepriek-<br>šējo kanālu, ja pieejams              |
| Alexa, pārslēdz nākamo<br>kanālu ' <b>FN</b> '                 | TV pārslēdzas uz nākamo<br>kanālu saraksta kanālu                  |

FN ir televizora nosaukuma piemērs.

#### DVB funkcionalitātes informācija

Šis DVB uztvērējs ir piemērots izmantošanai tikai tajā valstī, kurai tas tika plānots.

Kaut arī šis DVB uztvērējs atbilst jaunākajām DVB specifikācijām ražošanas brīdī, mēs nevaram garantēt saderību ar turpmākām DVB pārraidēm pārraides signālu un tehnoloģiju izmaiņu dēļ.

Dažas digitālās televīzijas funkcijas var nebūt pieejamas visās valstīs.

Mēs ar vien cenšamies uzlabot savus izstrādājumus, tādēļ to specifikācijas var mainīties bez iepriekšēja brīdinājuma.

Lai noskaidrotu, kur iegādāties aksesuārus, lūdzu, sazinieties ar veikalu, kur iegādājāties konkrēto aprīkojumu.

# HITACHI

CE

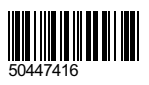

www.hitachidigitalmedia.com